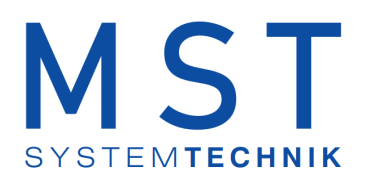

# ProMoS NT Vorlagenobjekte Standard

© 2022 MST Systemtechnik AG, Belp

Datum: 23.11.2022 Version: 2.104

### ProMoS VLO-Bibliothek

© 2022 MST Systemtechnik AG, Belp

All rights reserved. No parts of this work may be reproduced in any form or by any means - graphic, electronic, or mechanical, including photocopying, recording, taping, or information storage and retrieval systems - without the written permission of the publisher.

Products that are referred to in this document may be either trademarks and/or registered trademarks of the respective owners. The publisher and the author make no claim to these trademarks.

While every precaution has been taken in the preparation of this document, the publisher and the author assume no responsibility for errors or omissions, or for damages resulting from the use of information contained in this document or from the use of programs and source code that may accompany it. In no event shall the publisher and the author be liable for any loss of profit or any other commercial damage caused or alleged to have been caused directly or indirectly by this document.

Printed: November 2022 in Belp, Switzerland

Publisher

MST Systemtechnik AG

Managing Editor Christoph Müller

Technical Engineering Adrian Zürcher Peter Hürzeler Philip Arnold

Team Coordinator Christoph Müller

# Inhaltsverzeichnis

| Kapitel 1        | Änderungsnachweis                                                    | 18         |
|------------------|----------------------------------------------------------------------|------------|
| Kapitel 2        | Allgemeine Einleitung                                                | 19         |
| 2.1              | Glossar                                                              | 21         |
| 2.2              | Allgemeiner Bildaufbau eines Obiekts                                 | 27         |
| 23               | Redienkonzente                                                       | 30         |
| 2.0              | Scholtungskonzonto                                                   |            |
| 2.3.1            | Anzeige von Freigaben                                                |            |
| 2.3.2            | Anzeiger von Störmeldungen                                           | 43         |
| 2.3.4            | Anzeigen von Rückmeldungen                                           |            |
| 2.3.5            | Bedienbild                                                           | 47         |
| 2.3.6            | Feldtypen und Farbcodierungen                                        | 50         |
| 2.3.7            | Betriebszustand eines Objekts ermitteln                              | 55         |
| 2.3.8            | Objekte von Hand schalten                                            | 60         |
| 2.3.9            | Objekt von Hand in Reparatur schalten                                | 61         |
| 2.3.10           | Objekt von Hand betreiben                                            | 69         |
| 2.3.11           | Anzeige der Schaltung einer A810-Karte                               |            |
| 2.3.12           | Objekt von Hand ausschalten                                          |            |
| 2.4              | Konfigurationskonzepte                                               | 86         |
| 2.4.1            | Wiederkehrende Elemente der Konfiguration                            | 87         |
| 2.4.2            | Ausgangsadresse eines Objekts konfigurieren                          |            |
| 2.4.3            | Externe Handschaltungen konfigurieren                                |            |
| 2.4.3.           | 1 Externe Reparaturschaltung eines Objekts konfigurieren             |            |
| 2.4.3.2          | 2 Externe Handschaltung eines Objekts konfigurieren.                 |            |
| 2.4.3.3          | 3 Externe Ausschaltung eines Objekts konfigurieren                   |            |
| 2.4.4            | Verzogerungszeiten eines Objekts konfigurieren                       |            |
| 2.4.5            | Stormeidekonzepte                                                    |            |
| 2.4.0            | Alarma ainas Objekts konfiguriaran                                   |            |
| 2.4.7            | 1 Alarmkonfiguration auf Promos Ebene                                | 100        |
| 2.4.7            | 2 Sammelalarmkonfiguration auf SPS Ebene                             | 103        |
| 2.4.7            | 7.2.1 Sammelalarmoruppen nach neuem Standard                         | 104        |
| 2.4.7            | 7.2.2 Sammelalarmgruppen nach altem Standard                         | 107        |
| 2.4.8            | Überprüfung der Relaisrückmeldung eines Objekts konfigurieren        | 111        |
| 2.4.9            | Überprüfung der externen Störmeldung eines Objekts konfigurieren     | 114        |
| 2.4.10           | Konfigurieren der Logik der Überprüfung von Rückmeldungen            | 116        |
| 2.4.11           | Überprüfung der Prozessrückmeldung eines Objekts konfigurieren       | 117        |
| 2.4.12           | Sammelstörungskonfiguration                                          | 119        |
| 2.4.13           | Fernalarmierung eines Objekts konfigurieren                          | 122        |
| 2.4.14           | Protokollierung eines Objekts konfigurieren                          | 124        |
| 2.4.15           | Antiblockiersystem eines Objekts konfigurieren                       | 125        |
| 2.4.16           | Schreiben von Ein-, Ausgangsadressen sowie von Flags in ProMoS       | 127        |
| 2.4.17           | Emmen der PGD-Adresse eines Signals                                  | 129        |
| 2.4.18           | Trendenassung eines Objekts konligurieren                            | 131<br>19F |
| 2.4.19<br>2 / 20 | nenuanzeigen anpassen<br>Protokollierung eines Signals konfigurieren | 135<br>126 |
| 2.4.20           | Fahlereucha                                                          | 130        |
| 2.4.21           | Leitfunktion übersetzen                                              | 138        |
| 2.4.23           | Angabe von Umrechnungen in Variablenlisten                           | 140        |
| 0                | · · · · · · · · · · · · · · · · · · ·                                |            |

| 2.5             | Versionierungskonzept             |     |
|-----------------|-----------------------------------|-----|
| Kapitel 3       | ANA01 - analoger Datenpunkt       | 145 |
| 3.1             | Bildaufbau                        |     |
| 3.1.1           | Prozessbild mit Objektsymbol      |     |
| 3.1.2           | Zustände                          |     |
| 3.1.3           | Bedienbild                        |     |
| 3.1.4           |                                   |     |
| 3.2             | Storungsbenebung                  |     |
| 3.3             | Konfiguration                     |     |
| 3.3.1           | Variablenliste                    | 153 |
| Kapitel 4       | AND02 - Und-Verknüpfung           | 154 |
| 4.1             | Bildaufbau                        | 156 |
| 4.1.1           | Prozessbild mit Objektsymbol      | 157 |
| 4.1.2           | Zustände                          | 159 |
| 4.1.3           | Bedienbild                        |     |
| 4.2             | Störungsbehebung                  |     |
| 4.3             | Konfiguration                     |     |
| 4.3.1           | Variablenliste                    | 165 |
| Kapitel 5       | AND04 - vierfache Und-Verknüpfung | 167 |
| 5.1             | Bildaufbau                        |     |
| 5.1.1           | Prozessbild mit Objektsymbol      | 170 |
| 5.1.2           | Zustände                          | 171 |
| 5.1.3           | Bedienbild                        |     |
| 5.2             | Störungsbehebung                  |     |
| 5.3             | Konfiguration                     |     |
| 5.3.1           | Variablenliste                    | 177 |
| Kapitel 6       | AVG01 - Mittelung                 | 179 |
| 6.1             | Bildaufbau                        |     |
| 6.2             | Zustände                          |     |
| 6.3             | Bedienung                         | 190 |
| 631             | Störungsbehehung                  | 104 |
| 64              | Konfiguration                     | 195 |
| 641             | Infobild                          | 196 |
| 6.4.2           | Konfigurationsbild                |     |
| 6.4.3           | Alarmkonfigurationsbild           | 201 |
| 6.4.4           | Trendbild                         | 202 |
| 6.4.5           | Protokollkonfigurationsbild       |     |
| 6.4.5.<br>6.4.6 | 1 Waftungen                       |     |
| 6.4.7           | Variablenliste                    |     |
| Kapitel 7       | BIN02 - binäre Schaltung          | 214 |
| 7 1             | Bildaufbau                        | 215 |
| 711             | Prozesshild mit Objektsymbol      | 216 |
| 7.1.2           | Bedienbild                        |     |
| 7.2             | Störungsbehebung                  |     |

| 7.3            | Konfiguration                        |            |
|----------------|--------------------------------------|------------|
| 7.3.1          |                                      |            |
| Kapitel 8      | BSI01 - Betriebsstundenumschaltung   | 224        |
| 8.1            | Bildaufbau                           |            |
| 8.1.1<br>8.1.2 | Prozessbild mit Objektsymbol         |            |
| 8.2            | Störungsbehebung                     |            |
| 8.3            | Konfiguration                        |            |
| 8.3.1          | Variablenliste                       |            |
| Kapitel 9      | CCK01 - Kommunikationsüberwachung    | 238        |
| 9.1            | Bildaufbau                           |            |
| 9.1.1          | Prozessbild mit Objektsymbol         | 241        |
| 9.1.2          | Bedienbild                           |            |
| 9.2            | Storungsbenebung.                    |            |
| 9.5            | Variahlenliste                       |            |
| Kapital 10     |                                      |            |
| Kapiter 10     | CLKUT - Schalluni                    | 247        |
| 10.1           | Bildaufbau                           |            |
| 10.1.1         | Prozessbild mit Objektsymbol         |            |
| 10.1.2         | Infobild                             |            |
| 10.1.4         | Trendbild                            |            |
| 10.2           | Störungsbehebung                     |            |
| 10.3           | Konfiguration                        |            |
| 10.3.1         |                                      |            |
| Kapitel 11     | CLK02 - Feier-/ Sondertage           | 264        |
| 11.1           | Bildaufbau                           |            |
| 11.1.1         | Prozessbild mit Objektsymbol         |            |
| 11.2           | Störungsbehebung                     |            |
| 11.3           | Konfiguration                        |            |
| 11.3.1         | Variablenliste                       |            |
| Kapitel 12     | CMP01 - Überwachung Grenzwertwert    | 271        |
| 12.1           | Bildaufbau                           |            |
| 12.1.1         | Prozessbild mit Objektsymbol         |            |
| 12.1.2         | Bedienbild                           |            |
| 12.1.4         | Konfigurationsbild                   |            |
| 12.1.5         | Alarmkonfigurationsbild              |            |
| 12.1.6<br>12.2 | remaiarmierungen<br>Störungsbehehung |            |
| 12.2           | Konfiguration                        | 201<br>282 |
| 12.3.1         | Variablenliste                       |            |
| Kapitel 13     | CMP02 - Überwachung Sollwert         | 286        |

| 13.1             | Bildaufbau                    |            |
|------------------|-------------------------------|------------|
| 13.1.1           | Prozessbild mit Objektsymbol  |            |
| 13.1.2           | Zustände                      |            |
| 13.1.3           | Bedienbild                    |            |
| 13.1.4           | Intobild                      |            |
| 13.1.5           | Konfigurationsbild            |            |
| 13.1.0           | AldITIKUIIIgulationsbild      |            |
| 13.1.7           | Fernalarmierungen             |            |
| 13.2             | Störungsbehehung              | 298        |
| 10.2             | Konfiguration                 | 200        |
| 13.3             | Koniguration                  |            |
| 13.3.1           | Variablenliste                |            |
| Kapitel 14       | CMP13 - Zweipunktregler       | 303        |
| 14.1             | Bildaufbau                    |            |
| 14.2             | Zustände                      |            |
| 1/3              | Bedienung                     | 311        |
| 14.0             |                               |            |
| 14.3.1           | Storungsbenebung              |            |
| 14.4             | Konfiguration                 |            |
| 14.4.1           | Variablenliste                |            |
| Kapitel 15       | COM01 - PCD-PCD-Kommunikation | 319        |
| 15.1             | Bildaufbau                    |            |
| 15.1.1           | Prozessbild mit Objektsymbol  |            |
| 15.1.2           | Bedienbild                    |            |
| 15.2             | Störungsbehebung              |            |
| 15.3             | Konfiguration                 | 327        |
| 15.3.1           | Variablenliste                |            |
|                  |                               | 220        |
| Kapitel 16       | DIG01 - digitaler Datenpunkt  | 330        |
| 16.1             | Bildaufbau                    |            |
| 16.2             | Zustände                      |            |
| 16.3             | Bedienbild                    | 335        |
| 16.2.1           | Störungsbababung              | 226        |
| 16.4             | Konfiguration                 |            |
| 10.4             |                               |            |
| 16.4.1           | Infodia<br>Trondhild          | 337<br>220 |
| 16.4.2           | Variablenliste                |            |
| 10.4.0           |                               |            |
| Kapitel 17       | DWP01 - Taupunktberechnung    | 340        |
| 17.1             | Bildaufbau                    |            |
| 17.1.1           | Prozessbild mit Objektsymbol  |            |
| 17.1.2           | Bedienbild                    |            |
| 17.2             | Konfiguration                 |            |
| 17.2.1           | Variablenliste                |            |
| Kapitel 18       | EIN01 - digitaler Eingang     | 347        |
| 10 1             | Rildoufbou                    | 240        |
| 10.1             | Diuauivau                     |            |
| 10.1.1<br>12.1.2 | Redienhild                    |            |
| 10.1.2           |                               |            |

|            | Inhaltsverzeichn                          | is 7        |
|------------|-------------------------------------------|-------------|
|            |                                           |             |
| 18.1.3     | Infobild                                  | 351         |
| 18.1.4     | Trendbild                                 | 352         |
| 18.1.5     | Protokollkonfigurationsbild               | 353         |
| 18.2       | Konfiguration                             | 354         |
| 18.2.1     | Variablenliste                            | 355         |
| Kapitel 19 | IMP01 - Impuls                            | 357         |
| 19.1       | Bildaufbau                                | 358         |
| 19.1.1     | Prozessbild mit Objektsymbol              | 359         |
| 19.1.2     | Bedienbild                                | 360         |
| 19.2       | Störungsbehebung                          | 363         |
| 19.3       | Konfiguration                             |             |
| 19.3.1     | Variablenliste                            | 365         |
| Kapitel 20 | MAX02 - Min-/ Maximumsbestimmung aus 2    |             |
| •          | Eingängen                                 | 367         |
| 20.1       | Bildaufbau                                |             |
| 20.1.1     | Prozessbild mit Objektsymbol              | 369         |
| 20.1.2     | Bedienbild                                | 370         |
| 20.1.3     | Infobild                                  |             |
| 20.1.4     | Protokollkonfigurationsbild               |             |
| 20.2       |                                           |             |
| 20.3       | Konfiguration                             |             |
| 20.3.1     | Variablenliste                            |             |
| Kapitel 21 | MEL01 - Meldung/ Störung ohne Datenblöcke | 379         |
| 21.1       | Bildaufbau                                | 380         |
| 21.2       | Objektsymbole                             |             |
| 21.3       | Zustände                                  |             |
| 21.4       | Bedienbild                                | 386         |
| 21.4.1     | Störunasbehebuna                          |             |
| 21.5       | Konfiguration                             |             |
| 21.5.1     | Infobild                                  |             |
| 21.5.2     | Konfigurationsbild                        | 395         |
| 21.5.3     | Alarmkonfigurationsbild                   |             |
| 21.5.4     | Trendbild                                 |             |
| 21.5.6     | Variablenliste                            | 400         |
| Kapitel 22 | MEL02 - Meldung/ Störung mit Datenblöcken | 402         |
| 22.1       | Bildaufbau                                |             |
| 22.2       | Zustände                                  |             |
| 22.3       | Bedienbild                                | <u>ل</u> 15 |
| 22.31      | Störunasbehebuna                          |             |
| 22.4       | Konfiguration                             |             |
| 22.4.1     | Infobild                                  |             |
| 22.4.2     | Konfigurationsbild                        | 421         |
| 22.4.3     | Alarmkonfigurationsbild                   | 422         |
| 22.4.4     | Trendbild                                 |             |
| 22.4.5     | ศาวเอกอาการมาน                            | 423         |

| 22.4.6<br>22.4.7                                                                                                    | Fernalarmierung<br>Variablenliste                                                                                                    |                                                                                                    |
|----------------------------------------------------------------------------------------------------|----------------------------------------------------------------------------------------------------|----------------------------------------------------------------------------------------------------|
| Kapitel 23                                                                                                    | MES01 - Analogmessung                                                                                                    | 430                                                                                                    |
| 23.1                                                                                                    | Bildaufbau                                                                                                    | 431                                                                                                    |
| 23.2                                                                                                    | Zustände                                                                                                    |                                                                                                    |
| 23.3                                                                                                    | Bedienhild                                                                                                    | 442                                                                                                    |
| 23.3 1                                                                                                    | Stärungsbehehung                                                                                                    | <u>ح</u> بہ                                                                                                    |
| 23.4                                                                                                    | Konfiguration                                                                                                    | 448                                                                                                    |
| 23.4.1                                                                                                    | Infohild                                                                                                    | 451 - 451                                                                                                    |
| 23.4.2                                                                                                    | Konfigurationsbild                                                                                                    | 460                                                                                                    |
| 23.4.3                                                                                                    | Alarmkonfigurationsbild                                                                                                    |                                                                                                    |
| 23.4.4                                                                                                    | Protokollkonfigurationsbild                                                                                                    |                                                                                                    |
| 23.4.5                                                                                                    | Fernalarmierung                                                                                                    |                                                                                                    |
| 23.4.6                                                                                                    | I rendbild                                                                                                    |                                                                                                    |
| 23.4.7                                                                                                    |                                                                                                    | 407<br>Л7Л                                                                                                    |
| 23.5                                                                                                    | Measure DT1000 mit W/240 Korte                                                                                                    |                                                                                                    |
| 23.5.1                                                                                                    | Messung Ni1000 mit W340-Karte                                                                                                    | 498                                                                                                    |
| 23.5.3                                                                                                    | Messung PT100 mit der W340-Karte                                                                                                    |                                                                                                    |
| 23.5.4                                                                                                    | Messung Ni100 mit der W340-Karte                                                                                                    | 500                                                                                                    |
| 23.5.5                                                                                                    | Messung PT1000 mit W220 Karte                                                                                                    | 501                                                                                                    |
| 23.5.6                                                                                                    | Messung Ni1000 mit W220 Karte                                                                                                    | 502                                                                                                    |
| Kapitel 24                                                                                                    | Mod_MEL01 - Meldung oder Alarm mit                                                                                                    |                                                                                                    |
| ·                                                                                                    | Modbus                                                                                                    | 503                                                                                                    |
| 24.1                                                                                                    | Bildaufbau                                                                                                    |                                                                                                    |
| 24.1.1                                                                                                    | Prozessbild mit Objektsymbol                                                                                                    | 505                                                                                                    |
| 24.1.2                                                                                                    | Objektsymbole                                                                                                    | 506                                                                                                    |
| 24.1.3                                                                                                    | Zustände                                                                                                    |                                                                                                    |
| 24.1.4                                                                                                    | Bedienbild                                                                                                    |                                                                                                    |
| 24.1.5                                                                                                    | Trendkonfigurationshild                                                                                                    |                                                                                                    |
| 24.1.7                                                                                                    |                                                                                                    |                                                                                                    |
| 24.1.8                                                                                                    | Alarmkonfigurationsbild                                                                                                    |                                                                                                    |
|                                                                                                    | Alarmkonfigurationsbild                                                                                                    | 513<br>514                                                                                                    |
| 24.2                                                                                                    | Alarmkonfigurationsbild<br>Fernalarmierung<br>Konfiguration                                                                                                    |                                                                                                    |
| 24.2<br>24.2.1                                                                                                    | Alarmkonfigurationsbild<br>Fernalarmierung<br>Konfiguration<br>Variablenliste                                                                                                    |                                                                                                    |
| 24.2<br>24.2.1<br>Kapitel 25                                                                                                    | Alarmkonfigurationsbild<br>Fernalarmierung<br>Konfiguration<br>Variablenliste<br>Mod_MES01 - Messung mit Modbus                                                                                                    | 513<br>514<br>515<br>515<br>515<br>517                                                                                                    |
| 24.2<br>24.2.1<br>Kapitel 25<br>25.1                                                                                                   | Alarmkonfigurationsbild<br>Fernalarmierung<br>Konfiguration<br>Variablenliste<br>Mod_MES01 - Messung mit Modbus<br>Bildaufbau                                                                                                    | 513<br>514<br>515<br>515<br>515<br>517<br>517                                                                                                    |
| 24.2<br>24.2.1<br>Kapitel 25<br>25.1<br>25.1 1                                                                                         | Alarmkonfigurationsbild<br>Fernalarmierung<br>Konfiguration<br>Variablenliste<br>Mod_MES01 - Messung mit Modbus<br>Bildaufbau<br>Prozessbild mit Objektsymbol                                                                                                    | 513<br>514<br>515<br>515<br>515<br>517<br>517<br>518<br>518                                                                                            |
| 24.2<br>24.2.1<br>Kapitel 25<br>25.1<br>25.1.1<br>25.1.2                                                                               | Alarmkonfigurationsbild<br>Fernalarmierung<br>Konfiguration<br>Variablenliste<br>Mod_MES01 - Messung mit Modbus<br>Bildaufbau<br>Prozessbild mit Objektsymbol<br>Objektsymbole                                                                                                    | 513<br>514<br>515<br>515<br>515<br><b>517</b><br>518<br>518<br>519<br>520                                                                              |
| 24.2<br>24.2.1<br>Kapitel 25<br>25.1<br>25.1.1<br>25.1.2<br>25.1.3                                                                     | Alarmkonfigurationsbild<br>Fernalarmierung<br>Konfiguration<br>Variablenliste<br>Mod_MES01 - Messung mit Modbus<br>Bildaufbau<br>Prozessbild mit Objektsymbol<br>Objektsymbole<br>Zustände                                                                                                    | 513<br>514<br>515<br>515<br>515<br>517<br>517<br>518<br>519<br>520<br>521                                                                              |
| 24.2<br>24.2.1<br>Kapitel 25<br>25.1<br>25.1.1<br>25.1.2<br>25.1.3<br>25.1.4                                                           | Alarmkonfigurationsbild<br>Fernalarmierung<br>Konfiguration<br>Variablenliste<br>Mod_MES01 - Messung mit Modbus<br>Bildaufbau<br>Prozessbild mit Objektsymbol<br>Objektsymbole<br>Zustände<br>Bedienbild                                                                                                    | 513<br>514<br>515<br>515<br>515<br>517<br>517<br>518<br>519<br>520<br>521<br>522                                                                       |
| 24.2<br>24.2.1<br>Kapitel 25<br>25.1<br>25.1.1<br>25.1.2<br>25.1.3<br>25.1.4<br>25.1.5                                                 | Alarmkonfigurationsbild<br>Fernalarmierung<br>Konfiguration<br>Variablenliste<br>Mod_MESO1 - Messung mit Modbus<br>Bildaufbau<br>Prozessbild mit Objektsymbol<br>Objektsymbole<br>Zustände<br>Bedienbild<br>Trendkonfigurationsbild                                                                                              | 513<br>514<br>515<br>515<br>515<br>517<br>517<br>518<br>519<br>520<br>521<br>522<br>524                                                                |
| 24.2<br>24.2.1<br>Kapitel 25<br>25.1<br>25.1.1<br>25.1.2<br>25.1.3<br>25.1.4<br>25.1.5<br>25.1.6<br>25.1.7                             | Alarmkonfigurationsbild<br>Fernalarmierung<br>Konfiguration<br>Variablenliste<br>Mod_MES01 - Messung mit Modbus<br>Bildaufbau<br>Prozessbild mit Objektsymbol<br>Objektsymbole<br>Zustände<br>Bedienbild<br>Trendkonfigurationsbild<br>Infobild                                                                                  | 513<br>514<br>515<br>515<br>515<br>517<br>517<br>518<br>519<br>520<br>521<br>522<br>524<br>525<br>527                                                  |
| 24.2<br>24.2.1<br>Kapitel 25<br>25.1<br>25.1.1<br>25.1.2<br>25.1.3<br>25.1.4<br>25.1.5<br>25.1.6<br>25.1.7<br>25.1.8                   | Alarmkonfigurationsbild<br>Fernalarmierung<br>Konfiguration<br>Variablenliste<br>Mod_MES01 - Messung mit Modbus<br>Bildaufbau<br>Prozessbild mit Objektsymbol<br>Objektsymbole<br>Zustände<br>Bedienbild<br>Trendkonfigurationsbild<br>Infobild<br>Alarmkonfigurationsbild<br>Fernalarmierung                                    | 513<br>514<br>515<br>515<br>515<br>517<br>517<br>518<br>519<br>520<br>521<br>522<br>524<br>522<br>524<br>525<br>527<br>528                             |
| 24.2<br>24.2.1<br>Kapitel 25<br>25.1<br>25.1.2<br>25.1.3<br>25.1.4<br>25.1.5<br>25.1.6<br>25.1.7<br>25.1.8<br>25.2                     | Alarmkonfigurationsbild<br>Fernalarmierung<br>Konfiguration<br>Variablenliste<br>Mod_MESO1 - Messung mit Modbus<br>Bildaufbau<br>Prozessbild mit Objektsymbol<br>Objektsymbole<br>Zustände<br>Bedienbild<br>Trendkonfigurationsbild<br>Infobild<br>Alarmkonfigurationsbild<br>Fernalarmierung<br>Konfiguration                   | 513<br>514<br>515<br>515<br>515<br>517<br>518<br>519<br>520<br>521<br>522<br>524<br>525<br>525<br>527<br>528<br>529                                    |
| 24.2<br>24.2.1<br>Kapitel 25<br>25.1<br>25.1.1<br>25.1.2<br>25.1.3<br>25.1.4<br>25.1.5<br>25.1.6<br>25.1.7<br>25.1.8<br>25.2<br>25.2.1 | Alarmkonfigurationsbild<br>Fernalarmierung<br>Konfiguration<br>Variablenliste<br>Mod_MES01 - Messung mit Modbus<br>Bildaufbau<br>Prozessbild mit Objektsymbol<br>Objektsymbole<br>Zustände<br>Bedienbild<br>Trendkonfigurationsbild<br>Infobild<br>Alarmkonfigurationsbild<br>Fernalarmierung<br>Konfiguration<br>Variablenliste | 513<br>514<br>514<br>515<br>515<br>517<br>517<br>518<br>519<br>520<br>521<br>520<br>521<br>522<br>524<br>522<br>524<br>525<br>527<br>528<br>529<br>529 |

| 26.1       | Bildaufbau                                 | 532 |
|------------|--------------------------------------------|-----|
| 26.1.1     | Prozessbild mit Objektsymbol               |     |
| 26.1.2     | Objektsymbole                              |     |
| 26.1.3     | Bedienbild                                 |     |
| 26.2       | Konfiguration                              |     |
| 26.2.1     | Variablenliste                             | 537 |
| Kapital 27 | Mod SOL 01 Sollwart mit Madhua             | 538 |
| Napiter 21 | NOU_SOLUT - Soliwert Hilt Modbus           | 550 |
| 27.1       | Bildaufbau                                 | 539 |
| 27.1.1     | Prozessbild mit Objektsymbol               |     |
| 27.1.2     | Objektsymbole<br>Zustände                  |     |
| 27.1.3     | Bedienbild                                 |     |
| 27.2       | Konfiguration                              |     |
| 27.2.1     | Variablenliste                             | 543 |
| Kanital 28 | Mod VEN01 - Vontil 0 - 100 % statig Madhus | 544 |
| Napiter 20 |                                            | 044 |
| 28.1       | Bildaufbau                                 |     |
| 28.1.1     | Prozessbild mit Objektsymbol               |     |
| 28.1.2     | Objektsymbole                              |     |
| 28.1.4     | Bedienbild                                 |     |
| 28.1.5     | Trendkonfigurationsbild                    | 551 |
| 28.1.6     | Infobild                                   | 552 |
| 28.2       | Konfiguration                              | 554 |
| 28.2.1     | Variablenliste                             | 554 |
| Kapitel 29 | Mod_VEN02 - Ventil auf zu mit Modbus       | 555 |
| 29.1       | Bildaufbau                                 | 556 |
| 29.1.1     | Prozessbild mit Objektsymbol               | 557 |
| 29.1.2     | Objektsymbole                              | 558 |
| 29.1.3     | Zustände                                   |     |
| 29.1.4     | Konfiguration                              |     |
| 29.2       | Variablanliata                             |     |
| 29.2.1     | Vanapienniste                              |     |
| Kapitel 30 | MOT01 - einstufiger Motor                  | 562 |
| 30.1       | Bildaufbau                                 | 564 |
| 30.1.1     | Objektsymbole                              | 565 |
| 30.1.2     | Zustände                                   |     |
| 30.1.3     | Bealenblia                                 |     |
| 30.1.5     | Trendbild                                  |     |
| 30.1.6     | Alarmkonfigurationsbild                    | 584 |
| 30.1.7     | Fernalarmierungen                          |     |
| 30.1.8     | Koniigurationsbild                         |     |
| 30.2       |                                            |     |
| 30.3       | Kontiguration                              |     |
| 30.3.1     | Variablenliste                             | 600 |
| Kapitel 31 | MOT02 - zweistufiger Motor                 | 605 |

Inhaltsverzeichnis

| 31.1                                                                                                    | Bildaufbau                                                                                                    | 607                                                                                                    |
|----------------------------------------------------------------------------------------------------|----------------------------------------------------------------------------------------------------|----------------------------------------------------------------------------------------------------|
| 31.1.1                                                                                                    | Objektsymbole                                                                                                    | 608                                                                                                    |
| 31.1.2                                                                                                    | Zustände                                                                                                    | 610                                                                                                    |
| 31.1.3                                                                                                    | Bedienbild                                                                                                    | 615                                                                                                    |
| 31.1.4                                                                                                    | Infobild                                                                                                    | 619                                                                                                    |
| 31.1.5                                                                                                    | Konfigurationsbild                                                                                                    | 629                                                                                                    |
| 31.1.6                                                                                                    | Alarmkonfigurationsbild                                                                                                    | 636                                                                                                    |
| 31.1.7                                                                                                    | Fernalarmierung                                                                                                    | 642                                                                                                    |
| 31.1.8                                                                                                    | Trendbild                                                                                                    | 643                                                                                                    |
| 31.2                                                                                                    | Störungsbehebung                                                                                                    | 644                                                                                                    |
| 31.3                                                                                                    | Konfiguration                                                                                                    | 646                                                                                                    |
| 31.3.1                                                                                                    | Variablenliste                                                                                                    | 651                                                                                                    |
| Kapitel 32                                                                                                    | MOT03 - dreistufiger Motor                                                                                                    | 660                                                                                                    |
| 32.1                                                                                                    | Bildaufbau                                                                                                    | 662                                                                                                    |
| 32.1.1                                                                                                    | Objektsymbole                                                                                                    | 663                                                                                                    |
| 32.1.2                                                                                                    | Zustände                                                                                                    | 665                                                                                                    |
| 32.1.3                                                                                                    | Bedienbild                                                                                                    | 670                                                                                                    |
| 32.1.4                                                                                                    | Infobild                                                                                                    | 677                                                                                                    |
| 32.1.5                                                                                                    | Konfigurationsbild                                                                                                    | 685                                                                                                    |
| 32.1.6                                                                                                    | Alarmkonfigurationsbild                                                                                                    | 691                                                                                                    |
| 32.1.7                                                                                                    | Fernalarmierung                                                                                                    | 697                                                                                                    |
| 32.1.8                                                                                                    | Trendbild                                                                                                    | 698                                                                                                    |
| 32.2                                                                                                    | Störungsbehebung                                                                                                    | 699                                                                                                    |
| 32.3                                                                                                    | Konfiguration                                                                                                    | 701                                                                                                    |
| 32.3.1                                                                                                    | Variablenliste                                                                                                    |                                                                                                    |
|                                                                                                    |                                                                                                    |                                                                                                    |
| Kapitel 33                                                                                                    | MOT05 - Motor Vor-/ Rückwärtsbetrieb                                                                                                    | 717                                                                                                    |
| Kapitel 33<br>33.1                                                                                                    | MOT05 - Motor Vor-/ Rückwärtsbetrieb<br>Bildaufbau                                                                                                    | 717<br>718                                                                                                    |
| Kapitel 33<br>33.1<br>33.1.1                                                                                                    | MOT05 - Motor Vor-/ Rückwärtsbetrieb<br>Bildaufbau<br>Objektsymbole                                                                                                    | 717<br>718<br>720                                                                                                    |
| Kapitel 33<br>33.1<br>33.1.1<br>33.1.2                                                                                                    | MOT05 - Motor Vor-/ Rückwärtsbetrieb<br>Bildaufbau<br>Objektsymbole<br>Zustände                                                                                                    | 717<br>718<br>720<br>722                                                                                                    |
| Kapitel 33<br>33.1<br>33.1.1<br>33.1.2<br>33.1.3                                                                                                    | MOT05 - Motor Vor-/ Rückwärtsbetrieb<br>Bildaufbau<br>Objektsymbole<br>Zustände<br>Bedienung                                                                                                    | 717<br>718<br>720<br>722<br>725                                                                                                    |
| Kapitel 33<br>33.1<br>33.1.1<br>33.1.2<br>33.1.3<br>33.1.4                                                                                                    | MOT05 - Motor Vor-/ Rückwärtsbetrieb<br>Bildaufbau<br>Objektsymbole<br>Zustände<br>Bedienung<br>Infobild                                                                                                    | 717<br>718<br>720<br>722<br>725<br>731                                                                                                    |
| Kapitel 33<br>33.1<br>33.1.1<br>33.1.2<br>33.1.3<br>33.1.4<br>33.1.5                                                                                                    | MOT05 - Motor Vor-/ Rückwärtsbetrieb<br>Bildaufbau<br>Objektsymbole<br>Zustände<br>Bedienung<br>Infobild<br>Konfigurationsbild                                                                                                    | 717<br>718<br>720<br>722<br>725<br>731<br>740                                                                                                    |
| Kapitel 33<br>33.1<br>33.1.1<br>33.1.2<br>33.1.3<br>33.1.4<br>33.1.5<br>33.1.6                                                                                                    | MOT05 - Motor Vor-/ Rückwärtsbetrieb<br>Bildaufbau<br>Objektsymbole<br>Zustände<br>Bedienung<br>Infobild<br>Konfigurationsbild<br>Alarmkonfigurationsbild                                                                                                    | 717<br>718<br>720<br>722<br>725<br>731<br>740<br>743                                                                                                    |
| Kapitel 33<br>33.1<br>33.1.1<br>33.1.2<br>33.1.3<br>33.1.4<br>33.1.5<br>33.1.6<br>33.1.7                                                                                                    | MOT05 - Motor Vor-/ Rückwärtsbetrieb<br>Bildaufbau<br>Objektsymbole<br>Zustände<br>Bedienung<br>Infobild<br>Konfigurationsbild<br>Alarmkonfigurationsbild                                                                                                    | 717<br>718<br>720<br>722<br>725<br>731<br>740<br>743<br>744                                                                                                    |
| Kapitel 33<br>33.1<br>33.1.1<br>33.1.2<br>33.1.3<br>33.1.4<br>33.1.5<br>33.1.6<br>33.1.7<br>33.1.8                                                                                                    | MOT05 - Motor Vor-/ Rückwärtsbetrieb<br>Bildaufbau<br>Objektsymbole<br>Zustände<br>Bedienung<br>Infobild<br>Konfigurationsbild<br>Alarmkonfigurationsbild<br>Fernalarmierung<br>Trendbild                                                                                                    | 717<br>718<br>720<br>722<br>725<br>731<br>740<br>743<br>744<br>745                                                                                                    |
| Kapitel 33<br>33.1<br>33.1.1<br>33.1.2<br>33.1.3<br>33.1.4<br>33.1.5<br>33.1.6<br>33.1.7<br>33.1.8<br>33.2                                                                                                    | MOT05 - Motor Vor-/ Rückwärtsbetrieb<br>Bildaufbau<br>Objektsymbole<br>Zustände<br>Bedienung<br>Infobild<br>Konfigurationsbild<br>Alarmkonfigurationsbild<br>Fernalarmierung<br>Trendbild                                                                                                    | 717<br>718<br>720<br>722<br>725<br>731<br>740<br>743<br>744<br>745<br>746                                                                                                    |
| Kapitel 33<br>33.1<br>33.1.1<br>33.1.2<br>33.1.3<br>33.1.4<br>33.1.5<br>33.1.6<br>33.1.7<br>33.1.8<br>33.2<br>33.3                                                                                                    | MOT05 - Motor Vor-/ Rückwärtsbetrieb<br>Bildaufbau<br>Objektsymbole<br>Zustände<br>Bedienung<br>Infobild<br>Konfigurationsbild<br>Alarmkonfigurationsbild<br>Fernalarmierung<br>Trendbild<br>Störungsbehebung.<br>Konfiguration                                                                                                    | 717<br>718<br>720<br>722<br>725<br>731<br>740<br>743<br>744<br>745<br>746<br>747                                                                                                    |
| Kapitel 33<br>33.1<br>33.1.1<br>33.1.2<br>33.1.3<br>33.1.4<br>33.1.5<br>33.1.6<br>33.1.7<br>33.1.8<br>33.2<br>33.3<br>33.3                                                                                                    | MOT05 - Motor Vor-/ Rückwärtsbetrieb<br>Bildaufbau<br>Objektsymbole<br>Zustände<br>Bedienung<br>Infobild<br>Konfigurationsbild<br>Alarmkonfigurationsbild<br>Fernalarmierung<br>Trendbild<br>Störungsbehebung<br>Konfiguration                                                                                                    | 717<br>718<br>720<br>722<br>725<br>731<br>740<br>743<br>744<br>745<br>746<br>747<br>747                                                                                                    |
| Kapitel 33<br>33.1<br>33.1.1<br>33.1.2<br>33.1.3<br>33.1.4<br>33.1.5<br>33.1.6<br>33.1.7<br>33.1.8<br>33.2<br>33.3<br>33.3<br>33.3.1<br>Kapitel 34                                                                                                    | MOT05 - Motor Vor-/ Rückwärtsbetrieb<br>Bildaufbau<br>Objektsymbole<br>Zustände<br>Bedienung<br>Infobild<br>Konfigurationsbild<br>Alarmkonfigurationsbild<br>Fernalarmierung<br>Trendbild<br>Störungsbehebung.<br>Konfiguration<br>Variablenliste<br>MOT10 - Motor mit Frequenzumformer                                                                                                    | 717<br>718<br>720<br>722<br>725<br>731<br>740<br>743<br>744<br>745<br>746<br>746<br>747<br>750<br>759                                                                                                    |
| Kapitel 33<br>33.1<br>33.1.1<br>33.1.2<br>33.1.3<br>33.1.4<br>33.1.5<br>33.1.6<br>33.1.7<br>33.1.8<br>33.2<br>33.3<br>33.3.1<br>Kapitel 34<br>34.1                                                                                                    | MOT05 - Motor Vor-/ Rückwärtsbetrieb<br>Bildaufbau<br>Objektsymbole<br>Zustände<br>Bedienung<br>Infobild<br>Konfigurationsbild<br>Alarmkonfigurationsbild<br>Fernalarmierung<br>Trendbild<br>Störungsbehebung<br>Konfiguration<br>Variablenliste<br>MOT10 - Motor mit Frequenzumformer<br>Bildaufbau                                                                                                    | 717<br>718<br>720<br>722<br>725<br>731<br>740<br>743<br>744<br>745<br>746<br>746<br>747<br>750<br>759<br>761                                                                                                    |
| Kapitel 33<br>33.1<br>33.1.1<br>33.1.2<br>33.1.3<br>33.1.4<br>33.1.5<br>33.1.6<br>33.1.7<br>33.1.8<br>33.2<br>33.3<br>33.3<br>33.3.1<br>Kapitel 34<br>34.1<br>34.1                                                                                                    | MOT05 - Motor Vor-/ Rückwärtsbetrieb<br>Bildaufbau<br>Objektsymbole<br>Zustände<br>Bedienung<br>Infobild<br>Konfigurationsbild<br>Alarmkonfigurationsbild<br>Fernalarmierung<br>Trendbild<br>Störungsbehebung<br>Konfiguration<br>Variablenliste<br>MOT10 - Motor mit Frequenzumformer<br>Bildaufbau<br>Prozessbild mit Objektsymbol                                                                                                    | 717<br>718<br>720<br>722<br>725<br>731<br>740<br>743<br>744<br>745<br>746<br>747<br>746<br>747<br>750<br>759<br>759<br>761<br>761                                                                                     |
| Kapitel 33<br>33.1<br>33.1.1<br>33.1.2<br>33.1.3<br>33.1.4<br>33.1.5<br>33.1.6<br>33.1.7<br>33.1.8<br>33.2<br>33.3<br>33.3<br>33.3.1<br>Kapitel 34<br>34.1<br>34.1.1<br>34.1.1<br>34.1.2                                                                                                    | MOT05 - Motor Vor-/ Rückwärtsbetrieb<br>Bildaufbau<br>Objektsymbole<br>Zustände<br>Bedienung<br>Infobild<br>Konfigurationsbild<br>Alarmkonfigurationsbild<br>Fernalarmierung<br>Trendbild<br>Störungsbehebung<br>Konfiguration<br>Variablenliste<br>MOT10 - Motor mit Frequenzumformer<br>Bildaufbau<br>Prozessbild mit Objektsymbol<br>Objektsymbole                                                                                                    | 717<br>718<br>720<br>722<br>725<br>731<br>740<br>743<br>744<br>745<br>746<br>746<br>747<br>750<br>759<br>759<br>761<br>762<br>763                                                                                     |
| Kapitel 33<br>33.1<br>33.1.1<br>33.1.2<br>33.1.3<br>33.1.4<br>33.1.5<br>33.1.6<br>33.1.7<br>33.1.8<br>33.2<br>33.3<br>33.3.1<br>Kapitel 34<br>34.1<br>34.1.1<br>34.1.2<br>34.1.3                                                                                                    | MOT05 - Motor Vor-/ Rückwärtsbetrieb<br>Bildaufbau<br>Objektsymbole<br>Zustände<br>Bedienung<br>Infobild<br>Konfigurationsbild<br>Alarmkonfigurationsbild<br>Fernalarmierung<br>Trendbild<br>Störungsbehebung<br>Konfiguration<br>Variablenliste<br>MOT10 - Motor mit Frequenzumformer<br>Bildaufbau<br>Prozessbild mit Objektsymbol<br>Objektsymbole<br>Zustände                                                                                                    | 717<br>718<br>720<br>722<br>725<br>731<br>740<br>743<br>744<br>745<br>746<br>746<br>747<br>750<br>759<br>759<br>761<br>762<br>763<br>765                                                                              |
| Kapitel 33<br>33.1<br>33.1.1<br>33.1.2<br>33.1.3<br>33.1.4<br>33.1.5<br>33.1.6<br>33.1.7<br>33.1.8<br>33.2<br>33.3<br>33.3<br><b>Kapitel 34</b><br>34.1<br>34.1.1<br>34.1.2<br>34.1.3<br>34.1.4                                                                                                    | MOT05 - Motor Vor-/ Rückwärtsbetrieb<br>Bildaufbau<br>Objektsymbole<br>Zustände<br>Bedienung<br>Infobild<br>Konfigurationsbild<br>Alarmkonfigurationsbild<br>Fernalarmierung<br>Trendbild<br>Störungsbehebung.<br>Konfiguration<br>Variablenliste<br>MOT10 - Motor mit Frequenzumformer<br>Bildaufbau<br>Prozessbild mit Objektsymbol<br>Objektsymbole<br>Zustände<br>Bedienbild                                                                                                    | 717<br>718<br>720<br>722<br>725<br>731<br>740<br>740<br>743<br>745<br>745<br>746<br>747<br>750<br>759<br>761<br>763<br>763<br>763<br>768                                                                              |
| Kapitel 33<br>33.1<br>33.1.1<br>33.1.2<br>33.1.3<br>33.1.4<br>33.1.5<br>33.1.6<br>33.1.7<br>33.1.8<br>33.2<br>33.3<br>33.3<br>33.3.1<br>Kapitel 34<br>34.1<br>34.1.1<br>34.1.2<br>34.1.3<br>34.1.4<br>34.1.5                                                                                                    | MOT05 - Motor Vor-/ Rückwärtsbetrieb<br>Bildaufbau<br>Objektsymbole<br>Zustände<br>Bedienung<br>Infobild<br>Konfigurationsbild<br>Alarmkonfigurationsbild<br>Fernalarmierung<br>Trendbild<br>Störungsbehebung<br>Konfiguration<br>Variablenliste<br>MOT10 - Motor mit Frequenzumformer<br>Bildaufbau<br>Prozessbild mit Objektsymbol<br>Objektsymbole<br>Zustände<br>Bedienbild<br>Betriebsmittelkennzeichnungsbild                                                                                                    | 717<br>718<br>720<br>722<br>725<br>731<br>740<br>740<br>743<br>745<br>746<br>746<br>747<br>750<br>759<br>761<br>763<br>765<br>768<br>773                                                                              |
| Kapitel 33<br>33.1<br>33.1.1<br>33.1.2<br>33.1.3<br>33.1.4<br>33.1.5<br>33.1.6<br>33.1.7<br>33.1.8<br>33.2<br>33.3<br>33.3.1<br>Kapitel 34<br>34.1<br>34.1.1<br>34.1.2<br>34.1.3<br>34.1.4<br>34.1.5<br>34.1.6                                                                                                    | MOT05 - Motor Vor-/ Rückwärtsbetrieb<br>Bildaufbau<br>Objektsymbole<br>Zustände<br>Bedienung<br>Infobild<br>Konfigurationsbild<br>Alarmkonfigurationsbild<br>Fernalarmierung<br>Trendbild<br>Störungsbehebung<br>Konfiguration<br>Variablenliste<br>MOT10 - Motor mit Frequenzumformer<br>Bildaufbau<br>Prozessbild mit Objektsymbol<br>Objektsymbole<br>Zustände<br>Bedienbild<br>Betriebsmittelkennzeichnungsbild<br>Trendbild                                                                                         | 717<br>718<br>720<br>722<br>725<br>731<br>740<br>743<br>744<br>745<br>746<br>746<br>747<br>750<br>759<br>761<br>762<br>763<br>765<br>765<br>768<br>773<br>775                                                         |
| Kapitel 33<br>33.1<br>33.1.1<br>33.1.2<br>33.1.3<br>33.1.4<br>33.1.5<br>33.1.6<br>33.1.7<br>33.1.8<br>33.2<br>33.3<br>33.3.1<br>Kapitel 34<br>34.1<br>34.1.1<br>34.1.2<br>34.1.3<br>34.1.4<br>34.1.5<br>34.1.6<br>34.1.7                                                                                                    | MOT05 - Motor Vor-/ Rückwärtsbetrieb<br>Bildaufbau<br>Objektsymbole<br>Zustände<br>Bedienung<br>Infobild<br>Konfigurationsbild<br>Alarmkonfigurationsbild<br>Fernalarmierung<br>Trendbild<br>Störungsbehebung<br>Konfiguration<br>Variablenliste<br>MOT10 - Motor mit Frequenzumformer<br>Bildaufbau<br>Prozessbild mit Objektsymbol<br>Objektsymbole<br>Zustände<br>Bedienbild<br>Betriebsmittelkennzeichnungsbild<br>Trendbild<br>Infobilder                                                                           | 717<br>718<br>720<br>722<br>725<br>731<br>740<br>743<br>740<br>745<br>746<br>746<br>747<br>750<br>759<br>761<br>762<br>763<br>765<br>765<br>768<br>773<br>775                                                         |
| Kapitel 33<br>33.1<br>33.1.1<br>33.1.2<br>33.1.3<br>33.1.4<br>33.1.5<br>33.1.6<br>33.1.7<br>33.1.8<br>33.2<br>33.3<br>33.3<br><b>Xapitel 34</b><br>34.1<br>34.1.1<br>34.1.2<br>34.1.3<br>34.1.4<br>34.1.5<br>34.1.6<br>34.1.7<br>34.1.8<br>34.1.7<br>34.1.8<br>34.1.8<br>34.1.8 | MOT05 - Motor Vor-/ Rückwärtsbetrieb<br>Bildaufbau<br>Objektsymbole<br>Zustände<br>Bedienung<br>Infobild<br>Konfigurationsbild<br>Alarmkonfigurationsbild<br>Fernalarmierung<br>Trendbild<br>Störungsbehebung<br>Konfiguration<br>Variablenliste<br>MOT10 - Motor mit Frequenzumformer<br>Bildaufbau<br>Prozessbild mit Objektsymbol<br>Objektsymbole<br>Zustände<br>Bedienbild<br>Betriebsmittelkennzeichnungsbild<br>Trendbild<br>Infobilder<br>Bedienbild W800-Karte                                                  | 717<br>718<br>720<br>722<br>725<br>731<br>740<br>740<br>743<br>745<br>746<br>746<br>746<br>750<br>759<br>761<br>763<br>763<br>763<br>763<br>763<br>763<br>763<br>763<br>763<br>763<br>763<br>775<br>775<br>787<br>787 |
| Kapitel 33<br>33.1<br>33.1.1<br>33.1.2<br>33.1.3<br>33.1.4<br>33.1.5<br>33.1.6<br>33.1.7<br>33.1.8<br>33.2<br>33.3<br>33.3.1<br>Kapitel 34<br>34.1<br>34.1.1<br>34.1.2<br>34.1.3<br>34.1.4<br>34.1.5<br>34.1.6<br>34.1.7<br>34.1.8<br>34.1.9<br>24.1.10                                                                                                    | MOT05 - Motor Vor-/ Rückwärtsbetrieb<br>Bildaufbau<br>Objektsymbole<br>Zustände<br>Bedienung<br>Infobild<br>Konfigurationsbild<br>Alarmkonfigurationsbild<br>Fernalarmierung<br>Trendbild<br>Störungsbehebung<br>Konfiguration<br>Variablenliste<br>MOT10 - Motor mit Frequenzumformer<br>Bildaufbau<br>Prozessbild mit Objektsymbol<br>Objektsymbole<br>Zustände<br>Bedienbild<br>Betriebsmittelkennzeichnungsbild<br>Trendbild<br>Infobilder<br>Bedienbild W800-Karte<br>Konfigurationsbild<br>Alarmkonfigurationsbild | 717<br>718<br>720<br>722<br>725<br>731<br>740<br>743<br>740<br>743<br>745<br>746<br>746<br>747<br>750<br>759<br>761<br>761<br>763<br>765<br>763<br>765<br>768<br>775<br>777<br>777<br>791<br>791                      |

|                | Inhaltsverzeichnis                     | 11         |
|----------------|----------------------------------------|------------|
|                |                                        |            |
| 34.1.11        | Fernalarme<br>Störungsbababung         |            |
| 34.2           | Konfiguration                          |            |
| 34.3<br>34.3.1 | Variablenliste                         | 000<br>804 |
| Kapital 25     | MOTZO Motor mit Llanda abaltura für    |            |
| Kapiter 35     | Fremdsysteme                           | 814        |
| 35.1           | Bildaufbau                             | 815        |
| 35.1.1         | Prozessbild mit Objektsymbol           | 816        |
| 35.1.2         | Objektsymbole                          |            |
| 35.1.3         | Bedienbild                             |            |
| 35.1.5         | Trendbild                              | 822        |
| 35.1.6         |                                        | 823        |
| 35.2           | Konfiguration                          | 024        |
| 35.2.1         | Variablenliste                         | 825        |
| Kapitel 36     | MOT90 - Motor Analog Drehzahlgesteuert | 826        |
|                |                                        | 020        |
| 30.1           | BIIGAUIDAU                             | ، ۵۷۵      |
| 36.1.2         | Zustände                               | 829        |
| 36.1.3         | Bedienbild                             | 831        |
| 36.1.4         | Infobild BMK                           |            |
| 36.1.5         | Infobild                               | 835        |
| 36.1.7         | Alarmkonfigurationsbild                | 837        |
| 36.1.8         | Fernalarme                             | 838        |
| 36.2           | Konfiguration                          | 839        |
| 36.2.1         | Variablenliste                         |            |
| Kapitel 37     | MOT99 - Motor für Fremdsysteme         | 840        |
| 37.1           | Bildaufbau                             | 841        |
| 37.1.1         | Prozessbild mit Objektsymbol           |            |
| 37.1.2         | Zustände                               | 843        |
| 37.1.4         | Bedienbild                             | 846        |
| 37.1.5         | Trendbild                              |            |
| 37.1.6         | Alarmkonfigurationspild                |            |
| 37.2           | Konfiguration                          | 851        |
| 37.2.1         | Variablenliste                         | 851        |
| Kapitel 38     | MP_AMaster - Masterobjekt für MP-Bus   | 852        |
| 38.1           | Bildaufbau                             | 854        |
| 38.2           | Zustände                               | 855        |
| 38.3           | Konfiguration                          | 856        |
| 38.3.1         | Bedienbild                             | 857        |
| 38.3.2         | Konfigurationsbild                     |            |
| 38.4           | Hardware                               |            |

| Kapitel 39                                                                                                    | MP_BSK - Brandschutzklappenobjekt für                                                                                                    |                                                                                                    |
|----------------------------------------------------------------------------------------------------|----------------------------------------------------------------------------------------------------|----------------------------------------------------------------------------------------------------|
| ·                                                                                                    | MP-Bus                                                                                                    | 868                                                                                                   |
| 39.1<br>39.1.1<br>39.1.2<br>39.1.3<br>39.1.4<br>39.1.5<br>39.1.6<br>39.1.7<br>39.1.8<br>39.1.9<br>39.2<br>39.2.1 | Bildaufbau<br>Prozessbild mit Objektsymbol<br>Bedienbild<br>BMK-Bild<br>Trendbild<br>Infobild<br>Konfigurationsbild<br>Sammelalarmkonfigurationsbild<br>Alarmkonfigurationsbild<br>Protokollkonfigurationsbild<br>Konfiguration<br>Variablenliste | 869<br>870<br>871<br>873<br>873<br>874<br>875<br>875<br>877<br>879<br>880<br>881<br>881<br>882<br>883 |
| Napitei 40                                                                                                    | MP-Bus                                                                                                    | 886                                                                                                   |
| 40.1<br>40.1.1<br>40.1.2<br>40.1.3<br>40.1.4<br>40.1.5<br>40.1.6<br>40.1.7<br>40.1.8<br>40.2<br>40.2.1           | Bildaufbau<br>Prozessbild mit Objektsymbols<br>Bedienbild<br>BMK-Bild<br>Trendbild<br>Infobild<br>Konfigurationsbild<br>Alarmkonfigurationsbild<br>Protokollkonfigurationsbild<br>Konfiguration<br>Variblenliste                                  | 887<br>888<br>889<br>891<br>892<br>894<br>900<br>900<br>902<br>903<br>904<br>904<br>905               |
| Kapitel 41                                                                                                    | ORH02 - Oder-Verknüpfung                                                                                                    | 911                                                                                                   |
| 41.1<br>41.1.1<br>41.1.2<br>41.1.3<br>41.2<br>41.3<br>41.3<br>41.3.1                                             | Bildaufbau<br>Prozessbild mit Objektsymbol<br>Zustände<br>Bedienbild<br>Störungsbehebung<br>Konfiguration.<br>Variablenliste                                                                                                    | 913<br>914<br>915<br>916<br>919<br>920<br>921                                                         |
| Kapitel 42                                                                                                    | ORH04 - vierfache Und-Verknüpfung                                                                                                    | 923                                                                                                   |
| 42.1<br>42.1.1<br>42.1.2<br>42.1.3<br>42.2<br>42.3<br>42.3<br>42.3.1<br>Kapitel 43                               | Bildaufbau<br>Prozessbild mit Objektsymbol<br>Zustände<br>Bedienbild<br>Störungsbehebung<br>Konfiguration<br>Variablenliste<br>OUT01 - digitaler Ausgang                                                                                          | 924<br>925<br>926<br>927<br>930<br>931<br>932<br>934                                                  |
| 43.1                                                                                                    | Bildaufbau                                                                                                    |                                                                                                    |
| 43.1.1                                                                                                    | Prozessbild mit Objektsymbol                                                                                                    |                                                                                                    |

| 43.1.2<br>43.1.3<br>43.1.4<br>43.1.5<br>43.1.6<br>43.1.7<br>43.2<br>43.3<br>43.3.1                                     | Zustände<br>Bedienbild<br>Trendbild<br>Infobild<br>Alarmkonfigurationsbild<br>Protokollkonfigurationsbild<br>Störungsbehebung<br>Konfiguration<br>Variablenliste                                                                                       | 938<br>939<br>941<br>942<br>946<br>947<br>947<br>948<br>949<br>949                                |
|----------------------------------------------------------------------------------------------------|----------------------------------------------------------------------------------------------------|---------------------------------------------------------------------------------------------------|
| Kapitel 44                                                                                                    | OUT02 - digitaler Ausgang mit Fernfreigabe                                                                                                    | 954                                                                                               |
| 44.1<br>44.1.2<br>44.1.3<br>44.1.4<br>44.1.5<br>44.1.6<br>44.1.7<br>44.1.8<br>44.2<br>44.3<br>44.3                     | Bildaufbau<br>Prozessbild mit Objektsymbol<br>Zustände<br>Bedienbild<br>Trendbild<br>Infobild<br>Konfigurationsbild<br>Protokollkonfigurationsbild<br>Störungsbehebung<br>Konfiguration<br>Variablenliste                                              | 956<br>957<br>958<br>960<br>963<br>964<br>964<br>967<br>968<br>969<br>971<br>971<br>972           |
| Kapitel 45                                                                                                    | OUT10 - analoger Ausgang                                                                                                    | 978                                                                                               |
| 45.1<br>45.2<br>45.3<br>45.3.1<br>45.4<br>45.4.1<br>45.4.2<br>45.4.3<br>45.4.3<br>45.4.4<br>45.4.5<br>45.4.6<br>45.4.7 | Bildaufbau<br>Zustände<br>Bedienung<br>Störungsbehebung<br>Konfiguration<br>Infobild<br>Bedienbild W800-Karte<br>Konfigurationsbild<br>Alarmkonfigurationsbild<br>Protokollkonfigurationsbild<br>Konfiguration der Fernalarmierungen<br>Variablenliste | 980<br>985<br>987<br>989<br>989<br>990<br>990<br>991<br>994<br>997<br>999<br>1000<br>1001<br>1002 |
| Kapitel 46                                                                                                    | PID31 - Proportional - Integral -<br>Differenzialregler                                                                                                    | 1007                                                                                              |
| 46.1<br>46.1.2<br>46.1.3<br>46.1.4<br>46.1.5<br>46.1.6<br>46.1.7<br>46.2<br>46.3<br>46.3                               | Bildaufbau<br>Prozssbild mit Objektsymbol<br>Bedienung<br>Trenddatengrenzen einstellen<br>Infobild<br>Konfigurationsbild<br>Protokollkonfigurationsbild<br>Trendbild<br>Zustände<br>Störungsbehebung<br>Konfiguration                                  |                                                                                                   |

#### ProMoS VLO-Bibliothek

| 46.4.1                                                                                               | Variablenliste                                                                                                    | 1030                                                                             |
|----------------------------------------------------------------------------------------------------|----------------------------------------------------------------------------------------------------|----------------------------------------------------------------------------------|
| Kapitel 47                                                                                           | PID32 - PID-Regler mit Sollwertkurve                                                                                                    | 1035                                                                             |
| 47.1<br>47.1.1<br>47.1.2<br>47.1.3<br>47.1.4<br>47.1.5<br>47.1.6<br>47.1.7<br>47.2<br>47.3<br>47.3.1 | Bildaufbau<br>Prozessbild mit Objektsymbol<br>Zustände<br>Bedienbild<br>Trendbild<br>Infobild<br>Konfigurationsbild<br>Protokollkonfigurationsbild<br>Störungsbehebung<br>Konfiguration.<br>Variablenliste                                                      |                                                                                  |
| Kapitel 48                                                                                           | PID34 - PID-Regler mit Heiz-/ Kühlkurve                                                                                                    | 1075                                                                             |
| 48.1<br>48.1.1<br>48.1.2<br>48.1.3<br>48.1.4<br>48.1.5<br>48.2<br>48.3<br>48.3.1<br>Kapitel 49       | Bildaufbau<br>Prozessbild mit Objektsymbol<br>Zustände<br>Bedienbild<br>Infobild<br>Konfigurationsbild<br>Störungsbehebung<br>Konfiguration.<br>Variablenliste<br>PID37 - Lüftungsregler                                                                        |                                                                                  |
| 1 Capitor 40                                                                                         | Bildaufbau                                                                                                    | 1114                                                                             |
| 49.11<br>49.1.2<br>49.1.3<br>49.1.4<br>49.1.5<br>49.1.6<br>49.1.7<br>49.1.8<br>49.2<br>49.2.1        | Objektsymbole         Zustände         Bedienbild         Hilfsfenster Trendbild         Infobild         Konfigurationsbild         Konfiguration Raumtemperaturreg.         Konfiguration Zulufttemperaturregl.         Konfiguration.         Variablenliste | 1114<br>1115<br>1117<br>1118<br>1124<br>1126<br>1132<br>1138<br>1138<br>1141<br> |
| Kapitel 50                                                                                           | P2T01 - Umrechnung Druck in Temperatur                                                                                                    | 1169                                                                             |
| 50.1<br>50.1.1<br>50.1.2<br>50.1.3<br>50.1.4<br>50.1.5<br>50.2<br>50.2.1                             | Bildaufbau<br>Objektsymbole<br>Zustände<br>Bedienbild<br>Trendkonfigurationsbild<br>Infobild<br>Konfiguration.<br>Variablenliste                                                                                                    |                                                                                  |
| Kapitel 51                                                                                           | QUI01-Quittierung                                                                                                    | 1180                                                                             |
| 51.1                                                                                                 | Bildaufbau                                                                                                    | 1181                                                                             |

|                  |                                               | Inhaltsverzeichnis | 15   |
|------------------|-----------------------------------------------|--------------------|------|
|                  |                                               |                    |      |
| 51.2             | Zustände                                      |                    | 1183 |
| 51.3             | Bedienung                                     |                    | 1184 |
| 51.4             | Konfiguration                                 |                    | 1185 |
| 51.4.1           | Infobild                                      |                    | 1186 |
| 51.4.2           | Variablenliste                                |                    | 1187 |
| Kapitel 52       | RAM01 - einstellbare Rampe                    |                    | 1188 |
| 52.1             | Bildaufbau                                    |                    | 1189 |
| 52.1.1           | Prozessbild mit Objektsymbol                  |                    | 1190 |
| 52.1.2           | Bedienbild                                    |                    | 1191 |
| 52.1.3<br>52.1.4 | Protokollbild der einstellbaren Rampe (RAM01) |                    | 1192 |
| 52.1.5           | Trendbild der einstellbaren Rampe (RAM01)     |                    | 1195 |
| 52.2             | Zustände                                      |                    | 1196 |
| 52.3             | Störungsbehebung                              |                    | 1197 |
| 52.4             | Konfiguration                                 |                    | 1198 |
| 52.4.1           | Variablenliste                                |                    | 1198 |
| Kapitel 53       | SWS01 - Softwareschalter                      |                    | 1200 |
| 53.1             | Bildaufbau                                    |                    | 1201 |
| 53.2             | Objektsymbole                                 |                    | 1202 |
| 53.3             | Zustände                                      |                    | 1203 |
| 53.4             | Bedienbild                                    |                    | 1204 |
| 53.5             | Infobild                                      |                    | 1206 |
| 53.6             | Konfigurationsbild                            |                    | 1207 |
| 53.7             | Variablenliste                                |                    | 1208 |
| Kapitel 54       | TEST01 - Alarmtest                            |                    | 1213 |
| 54.1             | Bildaufbau                                    |                    | 1214 |
| 54.2             | Zustände                                      |                    | 1217 |
| 54.3             | TEST01 in Projekt einfügen                    |                    | 1217 |
| 54.4             | Makros                                        |                    | 1218 |
| 54.5             | Parametrierung                                |                    | 1218 |
| 54.6             | Variablenliste                                |                    | 1219 |
| Kapitel 55       | VAV01 - Ansteuerung Volumenstromregler        |                    | 1220 |
| 55.1             | Bildaufbau                                    |                    | 1222 |
| 55.2             | Zustände                                      |                    | 1231 |
| 55.3             | Bedienung                                     |                    |      |
| 55.3.1           | Störungsbehebung                              |                    | 1241 |
| 55.4             | Konfiguration                                 |                    | 1243 |
| 55.4.1           | Infobild                                      |                    | 1245 |
| 55.4.2           | Bedienbild W800-Karte                         |                    | 1252 |
| 55.4.3           | Alarmkonfigurationsbild                       |                    | 1250 |
| 55.4.5           | Protokollkonfigurationsbild                   |                    | 1259 |
| 55.4.6<br>55.4.7 | Bild der Fernalarmierung                      |                    | 1261 |
| 00.4.7           |                                               |                    |      |

Inhaltsverzeichnis

| 55.4.8                                                                                                    | Variablenliste                                                                                                    |          |
|----------------------------------------------------------------------------------------------------|----------------------------------------------------------------------------------------------------|----------|
| Kapitel 56                                                                                                    | VEN01 - Drehantrieb eines stetigen Ventils                                                                                                    | 1274     |
| 56.1<br>56.1.1<br>56.1.2<br>56.1.3<br>56.1.4<br>56.1.5<br>56.1.6<br>56.1.7<br>56.1.8<br>56.1.9<br>56.1.10<br>56.2<br>56.3<br>56.3.1     | Bildaufbau<br>Prozessbild mit Objektsymbol<br>Objektsymbole<br>Zustände<br>Bedienung<br>Bedienbild W800-Karte<br>Infobild<br>Trendbild<br>Konfigurationsbild<br>Alarmkonfigurationsbild<br>Bild der Fernalarmierung<br>Störungsbehebung<br>Konfiguration.<br>Variablenliste                    |          |
| Kapitel 57                                                                                                    | VEN02 - Drehantrieb für Stellklappen und<br>Stellventile                                                                                                    | 1323     |
| 57.1<br>57.1.1<br>57.1.2<br>57.1.3<br>57.1.4<br>57.1.5<br>57.1.6<br>57.1.7<br>57.1.8<br>57.1.9<br>57.2<br>57.3<br>57.3.1                | Bildaufbau<br>Prozessbild mit Objektsymbol<br>Objektsymbole<br>Zustände<br>Bedienung<br>Infobild<br>Konfigurationsbild<br>Alarmkonfigurationsbild<br>Bild der Fernalarmierungen<br>Trendbild<br>Störungsbehebung<br>Konfiguration.<br>Variablenliste                                           |          |
| Kapitel 58<br>58.1<br>58.1.1<br>58.1.2<br>58.1.3<br>58.1.4<br>58.1.5<br>58.1.6<br>58.1.7<br>58.1.8<br>58.1.9<br>58.1.10<br>58.2<br>58.3 | VEN03 - stetiges Ventil Dreipunktregelung<br>Bildaufbau<br>Prozessbild mit Objektsymbol<br>Objektsymbole<br>Zustände<br>Bedienbild<br>Infobild<br>Konfigurationsbild<br>Alarmkonfigurationsbild<br>Trendbild<br>Schema Dreipunktregler<br>Fernalarmierung<br>Störungsbehebung<br>Konfiguration | 1360<br> |
| 58.3.1<br>Kapitel 59                                                                                                    | variabieniiste<br>7AF01 - Impulszähler                                                                                                    |          |
| 59.1                                                                                                    | Bildaufbau                                                                                                    |          |

|        | Inhaltsverzeichnis           | 17   |
|--------|------------------------------|------|
| 59.1.1 | Prozessbild mit Obiektsvmbol | 1401 |
| 59.1.2 | Bedienbild                   | 1403 |
| 59.1.3 | Trendeinstellungsbild        | 1405 |
| 59.1.4 | Infobild                     | 1407 |
| 59.2   | Störungsbehebung             | 1409 |
| 59.3   | Konfiguration                | 1410 |
| 59.3.1 | Variablenliste               | 1411 |

# 1 Änderungsnachweis

| Datum      | Version<br>(der Vorlagenobjekte) | Autor            | Beschreibung                                                                                                    |
|------------|----------------------------------|------------------|----------------------------------------------------------------------------------------------------|
| 22.05.2019 | 2.73<br>Norma                    | Markus Demarmels | <ul> <li>Änderungsnachweis eingefügt</li> <li>Konzept der Versionierung eingefügt</li> <li>MOT10: Der Status der Folgealarmunterdrückung<br/>wird separat angezeigt.</li> </ul>                                                                       |
| 29.05.2019 | 2.74<br>Norma                    | Markus Demarmels | MOT10: Einheit Stellgrösse in Infobild eingefügt                                                                                                    |
| 18.06.2019 | 2.75<br>Norma                    | Markus Demarmels | <ul> <li>MOT10: Die Konfiguration der Alarmierung der<br/>Handbetriebs mit W800-Karte korrigiert</li> </ul>                                                                                                    |
| 09.07.2019 | 2.78<br>Norma                    | Markus Demarmels | <ul> <li>Die Sichtbarkeit der Reparaturmeldung bei<br/>verschiedenen Objekten wurde korrigiert. Die<br/>Dokumentation der betroffenen Objekte wurden<br/>aus ökonomischen Gründen nicht einzeln<br/>nachgeführt.</li> </ul>                           |
| 30.09.2019 | 2.78<br>Norma                    | Markus Demarmels | <ul> <li>Kleine Anpassung an der Dokumentation von<br/>VEN02 (Variable mit der Bezeichnung<br/>"Ein_Ausg_A810") vorgenommen.</li> </ul>                                                                                                    |
| 09.10.2019 | 2.82<br>Norma                    | Markus Demarmels | <ul> <li>Es wurden diverse Texte der Bedienbilder<br/>korrigiert.</li> <li>Die dekorative Einheit des Objektsymbols mit der<br/>Bezeichnung "MEL01_LED_dekorative_Einheit"<br/>wird wieder korrekt dargestellt.</li> </ul>                            |
| 11.10.2019 | 2.83<br>Norma                    | Markus Demarmels | • Die Dokumentation von VEN02 wurde aktualisiert.                                                                                                    |
| 22.10.2019 | 2.84<br>Norma                    | Markus Demarmels | <ul> <li>Die Dokumentation von MP_AMaster wurde<br/>aktualisiert.</li> </ul>                                                                                                    |
| 23.10.2019 | 2.85<br>Norma                    | Markus Demarmels | <ul> <li>Die neue Reihenfolge der Zustände von MEL01<br/>wurde dokumentiert.</li> </ul>                                                                                                    |
| 24.10.2019 | 2.86<br>Norma                    | Markus Demarmels | • Die neue Reihenfolge der Zustände von MOT01 wurde dokumentiert.                                                                                                    |
| 25.10.2019 | 2.87<br>Norma                    | Markus Demarmels | <ul> <li>Die neue Reihenfolge der Zustände von MOT02<br/>wurde dokumentiert.</li> <li>Die neue Reihenfolge der Zustände von MOT03<br/>wurde dokumentiert.</li> </ul>                                                                                  |
| 01.11.2019 | 2.88<br>Norma                    | Markus Demarmels | • Die neue Reihenfolge der Zustände von MOT05 wurde dokumentiert.                                                                                                    |
| 06.11.2019 | 2.89<br>Norma                    | Markus Demarmels | <ul> <li>Die neue Reihenfolge der Zustände von MOT10<br/>wurde dokumentiert</li> </ul>                                                                                                    |
| 06.11.2019 | 2.90<br>Norma                    | Markus Demarmels | Die neue Reihenfolge der Zustände von VEN01 wurde dokumentiert                                                                                                    |
| 06.11.2019 | 2.91<br>Norma                    | Markus Demarmels | Die neue Reihenfolge der Zustände von VEN02 wurde dokumentiert                                                                                                    |
| 07.11.2019 | 2.92<br>Norma                    | Markus Demarmels | <ul> <li>Die neue Reihenfolge der Zustände von VEN03<br/>wurde dokumentiert</li> </ul>                                                                                                    |
| 14.02.2020 | 2.93<br>Norma                    | Peter Hürzeler   | Kapitel für MOT90 aufgenommen                                                                                                    |
| 18.03.2022 | 2.100<br>Norma                   | Peter Hürzeler   | <ul> <li>Kapitel Mod_MEL01 aufgenommen</li> <li>Kapitel Mod_MES01 überarbeitet</li> <li>Kapitel Mod_MOT01 aufgenommen</li> <li>Kapitel Mod_SOL01 aufgenommen</li> <li>Kapitel Mod_VEN01 aufgenommen</li> <li>Kapitel Mod_VEN02 aufgenommen</li> </ul> |

## 2 Allgemeine Einleitung

#### ACHTUNG: Der Einsatz der Vorlagen erfolgt ohne irgendwelche Gewähr.

In diesem Teil werden alle Elemente beschrieben, welche für alle Vorlagenobjekte gemeinsam gelten.

Der Einfachheit halber werden die männlichen Bezeichnungen (wie "Benutzer", "Projektleiter") für Personen verwendet, wobei jedoch immer auch die entsprechenden weiblichen Bezeichnungen eingeschlossen sind ("Benutzerinnen", "Projektleiterinnen").

Beachten Sie, dass innerhalb der Beschreibung eines einzelnen Objekts die Verweise auf andere Kapitel ohne den Zusatz der Bezeichnung des Objektnamens erfolgt. Falls beispielsweise im Kapitel "Fernalarmierung des Melders (MEL01)" auf das Kapitel "Bildaufbau des Melders (MEL01)" verwiesen wird, wird der Einfachheit halber vom "Bildaufbau" geschrieben, obwohl das "Bildaufbau des Melders (MEL01)" gemeint ist. Weiter können die einzelnen Bezeichnungen der Objekte von Bild zu Bild variieren. Als Beispiel siehe Bilder "Bedienbild" und "Infobild" des Kapitels "Bildaufbau der Analogmessung": Das Bedienbild besitzt die Bezeichnung "Test:L01:MT:002", das Infobild die Bezeichnung "Test\_MES001:L01:YZ:502".

In den Variablenlisten werden nicht sämtliche ProMoS-Variablen von Objekten beschrieben. Insbesondere interne Variablen, welche nur zur Darstellung von Daten dienen oder welche Texte von Detailbilder beinhalten werden nicht zusammen mit ihrer Bedeutung aufgeführt.

Die folgenden Unterkapitel beschreiben allgemeine Prinzipien im Umgang mit Vorlagenobjekten. Zuerst werden die allgemeinen Prinzipien im Zusammenhang mit der Bedienung vorgestellt. Nachher typische Vorgänge und Begriffe im Zusammenhang mit der Konfiguration der Vorlagenobjekt aufgezeigt.

Als Zeitbasis für SPS-Timer werden Zehntelsekunden angenommen. Falls Sie diese Zeitbasis verändern, werden sämtliche Zeitdauer von Verzögerungen sich entsprechend ändern.

Vorlagenobjekte sind Klassen von Softwareobjekten, welche einerseits auf einer SPS implementiert sind und auf <u>SPS-Ebene</u> das gewünschte Verhalten von Aktoren und Sensoren steuern. Andererseits kann das Projekt mittels einer ProMoS-Anbindung auf <u>ProMoS-Ebene</u> visualisiert werden. Drittens können die Daten gespeichert und die Alarmierung konfiguriert werden. Dabei sind folgende Vorteile gegenüber einer reinen SPS-Programmierung vorhanden:

- 1. Schnellere Projektierung von Projekten, indem nicht mehr jede Funktionalität von Aktoren und Sensoren einzeln implementiert werden müssen.
- 2. Schnellere Projektierung von Projekten, indem die Vorlagenobjekte über Optionen verfügen, welche bei einer Projektierung immer in Betracht gezogen werden müssen. Beispielsweise ist bei einer Ansteuerung eines Motors immer zu überlegen, ob Rückmeldungen im Form von Relaisrückmeldungen, Störmeldungen (Kaltleiter oder Wärmepakete) oder Prozessrückmeldungen (Überwachung beispielsweise eines Differenzdrucks, welcher durch den Motor aufgebaut wird) konfiguriert werden müssen.

Da ein Vorlagenobjekt immer auch Erfahrung im Bereich von Projekten widerspiegelt, liefern sie bei der Erstellung von zukünftigen Projekten wertvolle Hinweise, an was auch noch gedacht werden könnte.

- Datenkapselung: Die Daten, welche zu einem Aktor oder zu einem Sensor gehören, werden in einer Instanz eines Vorlagenobjekts gespeichert. Damit gewinnen Sie Übersicht, falls Sie in einem Projekt Störmeldungen bearbeiten oder Projektierungsfehler beheben müssen.
- 4. Die Datensicherung von wesentlichen Prozessdaten und die Alarmierungen im Fall von Störmeldungen sind bereits in der Projektierung ohne grossen zusätzlichen Aufwand zusätzlich konfigurierbar.

Grundsätzlich ist es möglich, alle Konfigurationen mittels des <u>PETs</u> durchzuführen. Jedoch ist die Arbeit im GE häufig komfortabler, da die Daten mittels des <u>GE</u> ansprechend dargestellt werden können.

Bei nach geführten Objekten wurde ein Hinweis auf die verwendete Version und eine Änderungsliste zu Beginn der Beschreibung eingefügt. Falls auf einer Abbildung eine vorgehende Version ersichtlich ist, bedeutet dies, dass seit dieser Version keine Veränderung mehr am entsprechenden Detailbild durchgeführt wurden.

### 2.1 Glossar

Das folgende Glossar definiert Wörter oder Begriffe, welche im Zusammenhang mit Vorlagenobjekten immer wieder auftreten. Weitere Begriffserklärungen sind im ProMoS-Handbuch zu finden.

| Begriff oder Wort                       | Erläuterung                                                                                                    |
|-----------------------------------------|----------------------------------------------------------------------------------------------------|
| ABS                                     | siehe Eintrag "Antiblockiersystem" unten.                                                                                                    |
| auf ProMoS-Ebene oder auf PLS-<br>Ebene | Der Begriff "auf ProMoS-" oder "auf PLS-Ebene" bedeutet, dass der Vorgang nur auf<br>dem PC abläuft, welcher mittels SDriver mit der SPS-Projekt verbunden ist. Dies<br>bedeutet beispielsweise, dass eine Grenzwertüberwachung auf PLS-Ebene mittels<br>einer Analogmessung nicht für irgendwelche SPS-Aktionen verwendet werden kann.<br>Andererseits können gewisse Vorgänge wie beispielsweise die Datenaufzeichnung<br>mittels des HDA-Managers nicht auf SPS-Ebene ausgeführt werden.                                                                                                    |
| Aktivierung                             | siehe Erläuterungen zum Begriff <u>"zu aktivieren"</u> weiter unten.                                                                                                    |
| Alarmkonfigurationsbild                 | Die Alarmkonfigurationsbilder dienen zur Konfiguration von Alarme auf ProMoS-<br>Ebene. Siehe entsprechendes Kapitel "Der Alarmmanager (AlmMng.exe)" des<br>ProMoS-Handbuchs. Siehe Kapitel <u>"Alarmierung konfigurieren"</u> , um mehr über die<br>Konfiguration von Alarmen in Vorlagenobjekten zu erfahren.                                                                                                    |
| Alarmmanager                            | Der Alarmmanager dient zur Behandlung von Störmeldungen auf ProMoS-Ebene.<br>Weitere Informationen siehe Kapitel "Der Alarmmanager (AlmMng.exe)" im ProMoS-<br>Handbuch.                                                                                                    |
| Alarmunterdrückungsgruppen              | Alarmunterdrückungsgruppen werden in der <u>Folgealarmunterdrückung</u> verwendet,<br>um ein Gerät als <u>untergeordnetes Gerät</u> zu definieren. Jedes Mal, wenn ein<br>entsprechendes <u>übergeordnetes Gerät</u> (definiert dadurch, dass es die<br>entsprechende Sammelalarmgruppe besitzt) eine Störmeldung erzeugt, dann<br>werden um untergeordneten Gerät alle entsprechenden Störmeldungen<br>unterdrückt.                                                                                                    |
| analoge Daten                           | Die Bezeichnung "analoge Daten" könnte die Vermutung aufkommen lassen, dass<br>die Daten als Gleitkommazahlen gespeichert und übergeben werden oder sogar<br>echte analoge Signale übermittelt würden. Dies ist jedoch nicht der Fall. Alle<br>ProMoS-Daten sind auf der SPS-Ebene immer Integer-werte. Den Charakter von<br>Gleitkommazahlen bekommen die Daten, indem sie entsprechend umgewandelt<br>werden. Vergleiche dazu mit dem Kapitel "6.10.4 Ansicht: Analoge Signale" des<br>ProMoS-Handbuchs.                                                                                                    |
| Antiblockiersystem                      | Das Antiblockiersystem soll das Festsitzen von Aktoren verhindern, falls diese<br>während längerer Zeit nicht betrieben wurden. Dies wird verhindert, indem diese zu<br>festgesetzten Zeiten kurz betrieben werden.                                                                                                    |
| Antiblockierfunktion                    | Kurzes Betreiben des Motors im Rahmen des Antiblockiersystems ( <u>ABS</u> ), damit der<br>Motor nach längerer Ruhezeit nicht festsitzt.                                                                                                    |
| Anzeige und Schaltung                   | Schaltflächen können dazu verwendet werden, den bisherigen Wert darzustellen.<br>Darum wird in diesem Manual immer von "Anzeige und Schaltung" gesprochen, falls<br>beide Bedeutungen (einen bisherigen wert anzeigen respektive den neuen Wert<br>gegebenenfalls eintippen) gemeint sind. Siehe dazu auch die Abbildung " <u>Bedienbild</u><br><u>MOTOS nach Benutzeranmeldung"</u> im Kapitel <u>"Feldtypen und Farbcodierungen"</u> .<br>Punkt 9<br>. Beachten Sie bitte, dass die Möglichkeit der Schaltung immer<br>voraussetzt, dass Sie am System angemeldet sind und über genügend Rechte<br>verfügen. |
| Anzugsverzögerung                       | Gleich bedeutend mit <u>Einschaltverzögerung</u> . Dieser Begriff wird oft im Zusammenhang mit Störmeldungen verwendet.                                                                                                    |
| auf SPS-Ebene                           | Der Begriff "auf SPS-Ebene" bedeutet, dass ein Vorgang keine Verbindung mit dem<br>ProMoS-Projekt benötigt, um korrekt ausgeführt zu werden. Dies ist vor allem bei<br>sicherheitsrelevanten Vorgängen unter Umständen wichtig. Als Beispiel soll dies<br>anhand der Grenzwertüberwachung einer Analogmessung ausgeführt werden. Falls<br>diese Grenzwertüberwachung beispielsweise eine Temperatur eines Speichers für                                                                                                    |

|                      | Brauchwarmwasser überwacht, dann benötigt diese Überwachung keine<br>Verbindung mit dem ProMoS-System. In diesem Fall funktioniert die Überwachung<br>der Temperatur auch dann noch, falls die Verbindung mit dem ProMoS-System<br>abgebrochen ist.                                                                                                    |
|----------------------|----------------------------------------------------------------------------------------------------|
| Ausschaltung         | Schnellausschaltung oder Notausschaltung des Motors (siehe Kapitel "Objekt von<br>Hand ausschalten" respektive "externe Ausschaltung eines Objekts konfigurieren")                                                                                                    |
| Ausschaltverzögerung | Eine Ausschaltverzögerung dient dazu, Variablen, welche zurückgesetzt werden, erst<br>nach einer gegebenen Verzögerungszeit in eine entsprechende andere Variable zu<br>kopieren. Es handelt sich sozusagen um ein verzögertes Kopieren für die<br>Rücksetzung einer Variablen.                                                                                                    |
| Bedienbild           | Bedienbilder werden in erster Linie für als Detailbilder von Vorlagenobjekten<br>verstanden, welche zur Anzeige, Schaltung und Konfiguration von Elementen eines<br>Aktors, Sensors oder logischen Komponente verwendet werden. Vergleiche mit dem<br>Begriff des <u>Prozessbildes</u> unten.                                                                                                    |
| Bemerkung            | Verwenden Sie Bemerkungen, falls ein Motor oder ein Ventil von Hand in Reparatur<br>oder ausgeschaltet wird und Sie in der Steuerung selber den Grund für diese<br>Handschaltung vermerken wollen. Dies geschieht am besten zusammen mit dem<br>Datum und Ihrem Kürzel. Damit vermeiden Sie, dass irrtümlich ein Gerät geschaltet<br>wird oder dass ein Gerät in der Anlage vermisst wird.                                                                                                    |
| Bezeichnung          | Die Bezeichnung von Objekten wird im ProMoS-Handbuch, Kapitel "AKS-System"<br>erläutert.                                                                                                    |
| Bildverweis          | Unter Bildverweis werden Schaltflächen verstanden, welcher mit der linken<br>Maustaste angeklickt werden können, um ein anderes Bild zu öffnen oder das Bild,<br>in welchem sich der Bildverweis befindet, zu schliessen.                                                                                                    |
| Bypassbetrieb        | Bei Motoren mit Frequenzumrichter besteht zuweilen die Möglichkeit, den Motor<br>direkt an dem Versorgungsnetz unter Umgehung des Frequenzumformers<br>anzuschliessen. Diese Schaltung ermöglicht den Betrieb des Motors selbst dann,<br>falls der Frequenzumformer des Motors defekt ist. Diese Art der Schaltung wird<br>Bypassbetrieb genannt.                                                                                                    |
| dekorativ            | Eine Grösse soll als dekorativ bezeichnet werden, wenn Sie in den Bedienbildern zur<br>blossen Anzeige verwendet wird, jedoch in keiner Art und Weise für Berechnungen<br>irgendwelcher Art verwendet wird. Als Beispiel für dekorative Grössen soll die<br>Energieeinheit in den Energiezählern verwendet werden. Ob Sie kWh oder MWh für<br>die Energieeinheit verwenden, spielt zwar für die Anzeige im Vorlagenobjekt eine<br>Rolle. Auch Kommentare sind in der Regel dekorativ. Jedoch bleibt der Zahlenwert<br>der Energie im Vorlagenobjekt der gleiche. Das Gegenteil einer dekorativen Grösse<br>ist eine funktionelle Grösse. |
| digitale Ausgänge    | Im allgemeinen werden unter dem Begriff "digitale Ausgänge" Signale verstanden,<br>welche im Nullzustand 0 V und im geschalteten Zustand 24 V Spannung besitzen und<br>mittels digitalen Ausgangskarten durch die SPS geschaltet werden.                                                                                                    |
| Eingabe              | Eingabefelder können dazu verwendet werden, den bisherigen Wert darzustellen.<br>Darum wird in diesem Manual immer von "Eingabe" gesprochen, falls die beiden<br>Bedeutungen (einen bisherigen Wert anzeigen respektive den neuen Wert<br>gegebenenfalls eintippen) gemeint sind. Siehe dazu auch die Abbildung <u>"Bedienbild</u><br><u>MOTOS nach Benutzeranmeldung"</u> im Kapitel <u>"Feldtypen und Farbcodierungen"</u> ,<br>Punkt                                                                                                    |
|                      | dass Sie am System angemeldet sind und über genügend Rechte verfügen.                                                                                                    |
| cinnertenanzeige     | werden. Dies bedeutet jedoch nicht, dass sich die angezeigten Werte ändern, falls<br>sie einen anderen Einheitenvorsatz (beispielsweise "kW" statt "MW" verwenden.<br>Die Einheiten dienen nur der Anzeige und sind nicht an der Datenverarbeitung<br>beteiligt. Diese Regel wird in dieser Dokumentation "Regel der Anzeige der Einheit"<br>genannt.                                                                                                    |
| Einschaltverzögerung | Eine Einschaltverzögerung dient dazu, eine binäre Variable, welche anfänglich<br>zurückgesetzt ist, erst nach einer gegebenen Verzögerungszeit (beispielsweise 5<br>Sekunden) zu setzen, falls eine andere Variable gesetzt wird. Es kann also als<br>verzögerte Kopierfunktion zwecks Einschaltung verstanden werden. Diese<br>Einschaltverzögerungen kann verwendet werden, um beispielsweise zuerst eine<br>Klappe zu öffnen, falls ein Motor gestartet wird.                                                                                                    |
| F-Box                | Eine F-Box ist ein logischer Baustein innerhalb von <u>Fupla</u> .                                                                                                    |

| funktional               | Eine Grösse ist funktional, falls sie in eine Berechnung einfliesst oder von der oder<br>zur SPS übermittelt werden. Ein typisches Beispiel einer funktionalen Grösse sind<br>die Faktoren, welche in den Energiezählern verwendet werden können. Obwohl<br>diese Grösse selber nicht mit der SPS kommuniziert werden, können Sie zur<br>Umrechnung der Grössen auf ProMoS-Ebene verwendet werden. So kann unter<br>Umständen vermieden werden, dass ein ganzes Projekt neu generiert, übersetzt<br>und auf die Steuerung geladen werden muss, falls sich ein Umrechnungsfaktor<br>ändert.                                                                                                    |
|--------------------------|----------------------------------------------------------------------------------------------------|
| Fehlersuche              | Falls eine Variable für die Fehlersuche geeignet ist, bedeutet dies, dass einerseits<br>dessen Wert abgelesen werden kann und mit anderen Werten verglichen werden<br>kann. Andererseits bedeutet dies, dass nebst dem Wert der Variable häufig noch<br>dessen SPS-Adresse aufgeschrieben wird. Damit kann bei entsprechender<br>Berechtigung auf der SPS überprüft werden, ob die Variable in der SPS den richtigen<br>Wert besitzt. Ist dies der Fall, dann ist entweder die Übertragung von der SPS ins<br>ProMoS nicht in Ordnung oder die SPS-Werte werden falsch in die entsprechenden<br>ProMoS-Werte umgerechnet (vergleiche mit dem ProMoS-Handbuch, Kapitel "6.10.4<br>Ansicht: Analoge Signale", und Kapitel "Fehlersuche").                                                                                                    |
| Elektroschemabezeichnung | Die Elektroschemabezeichnung dient zur Zuordnung eines Vorlagenobjekts zu den<br>entsprechenden Objekten, welche mittels eines Elektroschema gezeichnet wurden.<br>In vielen Vorlagenobjekte sind entsprechende Felder eingetragen, in welche Sie die<br>Elektroschemabezeichnung eintragen können.                                                                                                    |
| Fernalarmierung          | siehe Eintrag <u>"Mobiles Alarmkonfigurationsbild"</u> weiter unten.                                                                                                    |
| Folgealarmunterdrückung  | Die Folgealarmunterdrückung ist ein Mechanismus, mit dem die Störmeldungen von<br>abhängigen Geräten unterdrückt werden kann, falls beim übergeordneten Gerät<br>eine Störmeldung anstehend ist. Üblicherweise ist das übergeordnete Gerät ein<br>Hauptschütz und ein untergeordnetes Gerät ein Motor. Falls der Hauptschütz<br>abgefallen ist und eine entsprechende Störmeldung erzeugt, dann macht es keinen<br>Sinn, die Störmeldungen der angeschlossenen Motoren ebenfalls anzuzeigen. Die<br>Implementierung und Fallen der Folgealarmunterdrückung wird im Kapitel der<br>Analogmessung ( <u>MESO1</u> ) genau beschrieben.                                                                                                    |
| F.Dummy                  | Das Flag mit der Bezeichnung "F.Dummy" wird für Datenparameter verwendet, in<br>welche geschrieben werden, oder Ausgangsparameter verwendet, falls diese<br>Parameter zwar für die fehlerfreie Übersetzung des Projektes verwendet werden<br>müssen, sie selber jedoch nicht benötigt werden. Siehe nachfolgenden<br>Glossareintrag für weitere Erläuterungen.                                                                                                    |
| F.Null                   | Das Flag mit der Bezeichnung "F.Null" zeigt üblicherweise an, dass eine Option nicht<br>konfiguriert ist. Definitionsgemäss besitzt das Flag mit der Bezeichnung "F.Null"<br>immer den Wert 0, ist also zurückgesetzt. Ein typischer Anfängerfehler in der Arbeit<br>mit ProMoS besteht darin, statt F.Null F.Dummy zu schreiben (oder umgekehrt).<br>Währendem F.Null immer zurückgesetzt ist, ist der Wert von F.Dummy unbestimmt,<br>schlimmer noch, er kann auf unkontrollierte Art und Weise zwischen 0 und 1<br>schwanken. Dies würde dazu führen, dass Optionen mehr oder weniger zufällig ein<br>und ausgeschaltet werden. Verwenden Sie für unbenutzte Eingabe- oder<br>Datenparameter, welche eingelesen werden, immer F.Dummy, für unbenutzte<br>Datenparameter, in welche geschrieben wird, oder Ausgangsparameter immer<br>F.Dummy |
| Fupla                    | Fupla ist Graphisches Programmiertool der Entwicklungsumgebung PG5 von Saia.                                                                                                    |
| GE                       | Grafik-Editor von ProMoS. Weitere Informationen über den GE können Sie dem<br>Kapitel "Grafikeditor (GE)" des ProMoS-Handbuchs.                                                                                                    |
| HDA-Manager              | Tool, mit welchem die Datenaufzeichnung auf ProMoS-Ebene durchgeführt werden<br>kann. Siehe dazu das entsprechende Kapitel im ProMoS-Handbuch unter "8.4 Die<br>Historische Daten-Akquisition (HDAMng.exe)".                                                                                                    |
| Heizgrenze               | Die Heizgrenze bezeichnet diejenige Temperatur, oberhalb welcher die Heizung nur<br>noch Brauchwarmwasser erzeugt, jedoch keine Wärmeenergie für die Heizung mehr<br>bereitstellt.                                                                                                    |
| Infobild                 | Das Infobild umfasst üblicherweise Elemente der Konfiguration, welche die<br>projektierende Person im Verlauf der Konfiguration festlegen muss und welche<br>nicht die Elemente der Konfiguration der Handschaltungen, der externen<br>Quittierung, der Sammelalarmgruppen, der Alarme, der Erfassung von historischen<br>Daten, der Protokollierung, der Fernalarmierung umfasst. Es kann als Kern der<br>Konfiguration eines uminitialisierten Vorlagenobjekts betrachtet werden. Siehe<br>Kapitel <u>"Überprüfung der Relaisrückmeldung eines Objekts konfigurieren"</u> ,<br><u>"Überprüfung der Prozessrückmeldung eines Objekts konfigurieren"</u> oder                                                                                                    |

|                                 | <u>"Überprüfung der externen Störmeldung eines Objekts konfigurieren"</u> . Als typisches<br>Element eines Infobilds sei die Aktivierung der Überprüfung der Rückmeldungen von<br>Klappen oder Ventilen erwähnt.                                                                                                    |
|---------------------------------|----------------------------------------------------------------------------------------------------|
| Initialwert                     | Ein Initialwert eines Vorlagenobjekts ist derjenige Wert, welcher vorhanden ist, auf<br>die Steuerung geladen und dann neu gestartet wird. Der Initialwert kann erzwungen<br>werden, indem die Steuerung mit "Restart cold" neu gestartet wird.                                                                                                    |
| Kaltstart                       | Der Kaltstart eines Vorlagenobjekts bedeutet in der Regel, dass die berechneten<br>Werte des Vorlagenobjekts durch dessen <u>Initialwerte</u> überschrieben werden. Bei<br>PID-Reglern hingegen bedeutet jedoch ein Kaltstart, dass bei gegebenen Ein- und<br>Ausgangsgrössen der Wert des Integrators derart berechnet wird, dass bei der<br>erneuten Berechnung der Stellgrösse der gegebene, frei konfigurierbare Wert<br>resultiert. Damit kann erreicht werden, dass ein Regler von jeder beliebigen<br>Stellgrösse aus gestartet werden kann.                                                                                                    |
| Kaskadenschaltung               | Für eine Definition der Kaskadenschaltung wird auf die Dokumentation eines<br>Lüftungsreglers ( <u>PID37</u> ) verwiesen.                                                                                                    |
| Konfiguration                   | Unter dem Begriff der Konfiguration wird in diesem Handbuch die Konfiguration der<br>Softwareobjekt zwecks Codegenerierung verstanden. Die Konfiguration ist praktisch<br>das Gleiche wie die Eingabe von Werten, ausser dass die Meinung ist, dass diese<br>Werte während der Projektierungsphase und ganz selten während des Betriebs der<br>Anlage verändert werden müssen. Als typisches Beispiel einer Konfiguration sei die<br>Eingabe der Einschaltverzögerung der Störmeldung der fehlenden oder zu späten<br>Rückmeldung einer Klappe erwähnt. Dieser Wert variiert für jeden Klappentyp und<br>muss darum immer eingegeben werden, falls die entsprechende Rückmeldung<br>überwacht werden soll. Klicken Sie mit der linken Maustaste auf das Eingabefeld,<br>um dessen Wert zu verändern. Zugleich beinhaltet dieser Ausdruck die Anzeige des<br>bisherigen Werts, welcher von der Herstellerfirma des Vorlagenobjekts oder früher<br>gesetzt wurde. Weitere Informationen über Konfigurationskonzepte siehe<br>entsprechendes Kapitel. |
| Konfigurationsbild              | Die Konfigurationsbilder umfassen üblicherweise die Konfiguration der<br>Handschaltungen, der Sammelalarmgruppen und der externen Quittierung eines<br>uminitialisierten Vorlagenobjekts. Siehe Kapitel <u>"Externe Handschaltungen<br/>konfigurieren"</u> , um mehr über die Konfiguration von Handschaltungen mittels<br>Vorlagenobjekten zu erfahren. Siehe Kapitel <u>"Externe Quittierung eines Objekts</u><br><u>konfigurieren"</u> , um mehr über die externe Quittierung von Objekten zu erfahren.                                                                                                    |
| Leitfunktionen                  | Mit Leitfunktionen können auf ProMoS-Ebene Daten miteinander verknüpft oder aufbereitet werden. Siehe dazu das entsprechende Kapitel im ProMoS-Handbuch unter "7.2.7.1.1 Kompilierbare Leitfunktionen".                                                                                                    |
| Logik                           | Falls ein Signal mit einer normalen Logik eingelesen oder gesendet wird, ist der<br>Signalpegel genau dann hoch, falls die Variable gesetzt ist (Quellbetrieb). Falls ein<br>Signal mit einer inversen Logik eingelesen oder gesendet wird, ist das Signal genau<br>dann hoch, falls die Variable zurückgesetzt ist (Senkbetrieb).<br>Das Einlesen wird üblicherweise mit einer inversen und das Senden mit einer<br>normalen Logik durchgeführt. Dies hat den Vorteil, dass Leitungsunterbrüche<br>erkannt werden können respektive der Aktor im Fall der fehlenden Ansteuerung<br>nicht geschaltet wird.                                                                                                    |
| logischer Baustein              | Ein logischer Baustein ist ein Vorlagenobjekt, welches nicht zum Einlesen oder zur<br>Ansteuerung von physikalisch vorhandener Geräten wie beispielsweise<br>Messsensoren oder Motoren dient.                                                                                                    |
| Mobiles Alarmkonfigurationsbild | Bild der Fernalarmierungen dient der Konfiguration der Fernalarme des<br>Vorlagenobjekts. Mehr Informationen über Fernalarmierungen siehe Kapitel "Der<br>Malmmanager (MalmMng.exe)" des ProMoS-Handbuch und Kapitel<br>"Fernalarmierung eines Objekts konfigurieren" weiter unten.                                                                                                    |
| Netzwiederkehr                  | Von einer Netzwiederkehr wird dann gesprochen, falls die SPS stromlos wurde und<br>anschliessend wieder mit der Speisespannung versorgt wird. Dies ist üblicherweise<br>bei einem Stromausfall der Fall. Im Fall der Netzwiederkehr muss garantiert<br>werden, dass die Anlage sicher hochgefahren wird, ohne dass es zu Personen- oder<br>Sachschäden kommt oder dass irrtümlicherweise Störmeldungen abgesetzt<br>werden, welche ein erneute Einschaltung der Anlage verunmöglichen.                                                                                                    |
| Notausschaltung                 | Die Notausschaltung ist gleichbedeutend zur Ausschaltung des Objekts (siehe entsprechender Eintrag <u>oben</u> )                                                                                                    |
| Notladung                       | Die Notladung bezeichnet bei der Brauchwarmwasseraufbereitung eine ungeplante<br>Erhöhung der Wassertemperatur des entsprechenden Speichers. Nach Möglichkeit                                                                                                    |

|                             | ist eine solche Notladung zu vermeiden, da diese oft mit teurerer Energie<br>vorgenommen werden muss, als sie bei einer geplanten Aufheizung eingesetzt<br>werden könnte.                                                                                                    |
|-----------------------------|----------------------------------------------------------------------------------------------------|
| PCD4.W3XX                   | Eine solche Bezeichnung eines Geräts von Saia-Burgess bedeutet nicht, dass die<br>Gerätebezeichnung "PCD4.W3XX" lautet, sondern, dass alle Geräte mit<br>Bezeichnungen "PCD4.W300", "PCD4.W301" bis "PCD4.W399" gemeint sind. Welche<br>dieser Geräte tatsächlich vorkommen, kann beispielsweise unter "http://www.sbc-<br>support.ch/" nachgeschlagen werden.                                                                                                    |
| PET                         | Projektierung- und Engineeringtool von ProMoS. Siehe entsprechendes Kapitel<br>"Projekt Engineering Tool (PET)" des ProMoS-Handbuchs für weitere Informationen.                                                                                                    |
| PID                         | PID ist eine Abkürzung für " <b>p</b> roportional, <b>i</b> ntegral und <b>d</b> ifferential". Diese Abkürzung wird vor allem im Bereich der Regelungstechnik verwendet im Zusammenhang von Reglern von linearen Regelstrecken.                                                                                                    |
| Protokollkonfigurationsbild | Protokollkonfigurationsbilder dienen der Konfiguration von Protokollierungen des<br>Vorlagenobjekts. Mehr Information über Protokollierungen siehe Kapitel<br>"Protokollmanager (PRTMng.exe)" des ProMoS-Handbuchs.                                                                                                    |
| Prozess                     | Der Begriff des Prozesses wird bei Motoren verwendet. Er bedeutet beispielsweise<br>den Luftmassenstrom, falls der Motor als Ventilator verwendet wird, oder den<br>Flüssigkeitsstrom, falls der Motor als Pumpe verwendet wird.                                                                                                    |
| Prozessbild                 | Unter dem Begriff der Prozessbilder werden die Bildschirmfenster verstanden,<br>welche über die Bedienung von einzelnen Aktoren, Sensoren oder logischen<br>Komponenten hinausgehen und entweder Anlageteile (wie eine Lüftung, eine<br>Heizung oder eine Heizverteilung) oder ganze Anlagen umfassen. Vergleiche mit dem<br>Begriff <u>"Bedienbild"</u> oben.                                                                                                    |
| Quittierung                 | Im Zusammenhang mit ProMoS wird unter Quittierung die Bestätigung verstanden,<br>dass eine bestimmte Störmeldung einmal gelesen wurde. Üblicherweise werden<br>vor der Quittierung Massnahmen ergriffen, damit nach der Quittierung die<br>Störmeldung nicht mehr aktuell ist. Weitere Informationen siehe Kapitel<br>"Störmeldekonzepte".                                                                                                    |
| RIO                         | Abkürzung für "Remote Input/Output" Modul. Ein RIO ist eine abgesetzte Ein- und<br>Ausgabekarte für Saia-Steuerungen. Für weitere Angaben sei auf die Homepage von<br>Saia verwiesen.                                                                                                    |
| Sammelstörung               | Die Sammelstörung ist die "Oder"-Verknüpfung aller in einem Objekt definierten<br>Störmeldungen. Bei einem Motor mit Vor- und Rückwärtsbetrieb (MOT05) sind dies<br>die externe Störmeldung, die fehlende oder zu späte Rückmeldung des Vor-, des<br>Rückwärtsbetriebs oder des durch den Motor erzeugten Prozesses.                                                                                                    |
| Schaltfläche                | Klicken Sie mit der linken Maustaste auf eine Schaltfläche, um eine Aktion auszuführen.                                                                                                    |
| Schnellausschaltung         | Die Schnellausschaltung eines Objekts ist gleichbedeutend zur Ausschaltung eines Objekts (siehe entsprechender Eintrag <u>oben</u> ).                                                                                                    |
| Sequenzfunktion             | Eine Sequenzfunktion dient beispielsweise dazu, Stellgrössen innerhalb eines<br>Teilbereichs von 0 - 100% in Stellgrössen im Bereich von 0 - 100% umzurechnen. Ein<br>Beispiel für eine Sequenzfunktion ist im Kapitel über die stetigen Ventile abgebildet<br>(vergleiche mit dem Infobild des stetigen Ventils, Punkt 9).                                                                                                    |
| Objektsymbol                | Mit "Objektsymbol" werden die Makros eines einzelnen Vorlagenobjekts<br>bezeichnet, welche aus der entsprechenden Bibliothek mit der Bezeichnung "mac"<br>des Projektes gespeichert werden. die Objektsymbole sind zu Beginn nicht<br>initialisiert und werden im Rahmen der Projektierung uminitialisiert.                                                                                                    |
| SPS                         | Abkürzung für "Speicherprogrammierbare Steuerung". Mit diesen werden Aktoren gesteuert, Sensoren gelesen und Anwenderprogramme berechnet.                                                                                                    |
| Sollwertkurve               | Eine Sollwertkurve ist eine Abbildung, in welcher ein Sollwert in Abhängigkeit von<br>gegebenen Werten berechnet werden. Üblicherweise werden Sollwertkurven als<br>lineare Abbildung mit einer Grössenbeschränkung definiert so dass die Bildpunkte<br>der Abbildung nicht kleiner als der minimale respektive grösser als der maximale<br>Punkt werden können. Es sind jedoch auch Kurven vorhanden, welche aus mehreren<br>linearen Kurven zusammengesetzt und stetig sind (beispielsweise die Heizkurven<br>des Heizungsreglers PID12). Die Sollwertkurven werden üblicherweise durch die<br>Angabe von wenigen Punkten (2 - 4 Punkte) charakterisiert. Das bedeutet, dass ihre<br>Implementation auf einer SPS nicht ressourcen- oder speicherintensiv ist. |

in the

| T1-Filter                              | Glättung von gemessenen Daten mittels des Rechenverfahrens der T1-Filterung.<br>Siehe dazu auch das Kapitel "Infobild der Analogmessung", Punkt 30.                                                                                                    |
|----------------------------------------|----------------------------------------------------------------------------------------------------|
| Trendbild                              | Das Trendbild dient zur Anzeige von historischen Daten und zur Konfiguration der<br>Datenaufzeichnung. Siehe Kapitel <u>"Betriebszustand eines Objekts erfassen"</u> sowie<br><u>"Trenderfassung eines Objekts konfigurieren"</u> , um mehr über die Trenderfassung<br>eines Objekts sowie dessen Konfiguration zu erfahren.                                                                                                    |
| übergeordnetes Gerät                   | Das übergeordnete Gerät in einer <u>Folgealarmunterdrückung</u> verhindert die<br>Erzeugung von Störmeldungen von den ihm direkt oder indirekt unterstellten<br>Geräten. Siehe dazu auch Kapitel <u>"Sammelalarkonfigurationsbild der analogen</u><br><u>Messung".</u>                                                                                                    |
| Umrechnung                             | Die Werte von analogen Signalen können auf ProMoS- und SPS-Ebene umgerechnet<br>werden, bevor sie an das jeweilige Gegenüber gesendet werden. Siehe dazu Kapitel<br>"Ansicht: Analoge Signale" des ProMoS-Handbuch, um mehr über dieses Thema zu<br>erfahren.                                                                                                    |
| untergeordnetes Gerät                  | Die Störmeldungen eines untergeordneten Gerät in einer <u>Folgealarmunterdrückung</u> werden unterdrückt, falls deren übergeordneten Geräte bereits eine Störmeldung erzeugt haben. Siehe dazu Kapitel <u>"Sammelalarkonfigurationsbild der analogen</u> <u>Messung".</u>                                                                                                    |
| Wartungsintervall                      | Das Wartungsintervall gibt an, nach wie vielen Betriebsstunden seit dem Zeitpunkt<br>der letzten Wartung der Motor das nächste Mal einen Wartungsalarm auslösen soll.<br>Beispiel: Der Motor wurde das letzte Mal gewartet, als er 15000 Betriebsstunden<br>besass. Das Wartungsintervall ist 6000 Betriebsstunden. Das bedeutet, dass nach<br>21000 Betriebsstunden ein Wartungsalarm ausgelöst wird. Soll die Wartung<br>deaktiviert werden, so wird 0 Stunden in das Wartungsintervall geschrieben<br>werden.                                                            |
| Wandlerverhältnis                      | Das Wandlerverhältnis zeigt bei Energiezählern an, mit welchem Faktor die<br>gemessen Werte vor dessen Ausgabe umgerechnet werden. Weitere Angaben sind<br>den Datenblättern der verwendeten Energiezähler entnommen werden.                                                                                                    |
| Wrapper                                | Ein Wrapper oder ein Wrapperobjekt ist ein Vorlagenobjekt, dessen Logik in einem<br>anderen Programmteil, beispielsweise in eine <u>F-Box</u> oder sogar in einer eigenen<br><u>Fupla</u> -Datei ausgelagert wurde. Dies hat den Effekt, dass das Objekt weniger leicht<br>wiederverwendbar ist. Jedoch ist ein Wrapperobjekt einfacher zu realisieren, da die<br>Softwaretests dem Anwender des Vorlagenobjekts überlassen werden oder aber<br>das Wrapperobjekt rein der Visualisierung von SPS-Variablen dient, nicht jedoch zu<br>dessen Steuerung respektive Regelung. |
| Ventillaufzeit oder<br>Klappenlaufzeit | Zeit, welche eine Klappe oder ein Ventil höchstens benötigt, um entweder ganz zu<br>schliessen oder ganz zu öffnen. Im Allgemeinen sind die Ventillaufzeiten kleiner als 3<br>Minuten (180 Sekunden).                                                                                                    |
| Version                                | Die Version kann einerseits eine Version eines Makros bedeuten, welches mit dem<br>ProMoS-Projekt aufgerufen wird. Viel häufiger ist jedoch mit der "Version" die<br>Version gemeint, welche eine Sourcecodedatei, ein Bedienbild oder ein Infobild<br>besitzen. Diese Version dient im Wesentlichen MST zur Qualitätskontrolle. Sie hat<br>oft funktional keine Bedeutung.                                                                                                    |
| zu aktivieren                          | Bei Umschaltmöglichkeiten wurde immer der Term "zu aktivieren" oder<br>"Aktivierung" verwendet. Jedoch ist damit immer auch gegebenenfalls eine<br>Deaktivierung gemeint. Dieser Term wurde gewählt, weil er kürzer ist als der<br>eigentlich korrekte Term "bei Bedarf zu aktivieren oder zu deaktivieren" oder<br>"Aktivierung respektive Deaktivierung". Falls keine Deaktivierung mehr möglich ist,<br>wird von "zu setzen" gesprochen. Um dies aufzuheben, müsste der Zustand<br>"zurückgesetzt" werden.                                                               |

#### 2.2 Allgemeiner Bildaufbau eines Objekts

Alle Objekte besitzen verschiedene Bedien-, Informations- und Konfigurationsbilder, welche im Grafikeditor (GE) geöffnet werden können. Der nachfolgende Artikel ist eine Kopie des entsprechenden Artikels, welcher für einen Motor mit Vor- und Rückwärtsbetrieb (MOT05) geschrieben wurde. Er soll einen Überblick über die verschiedenen Bilder von Objekten geben. Beachten Sie bitte, dass andere Objekte durchaus noch andere Bilder besitzen können.

Die <u>Abbildung unten</u> zeigt schematisch die Bilder eines Objekts und deren Verknüpfungen:

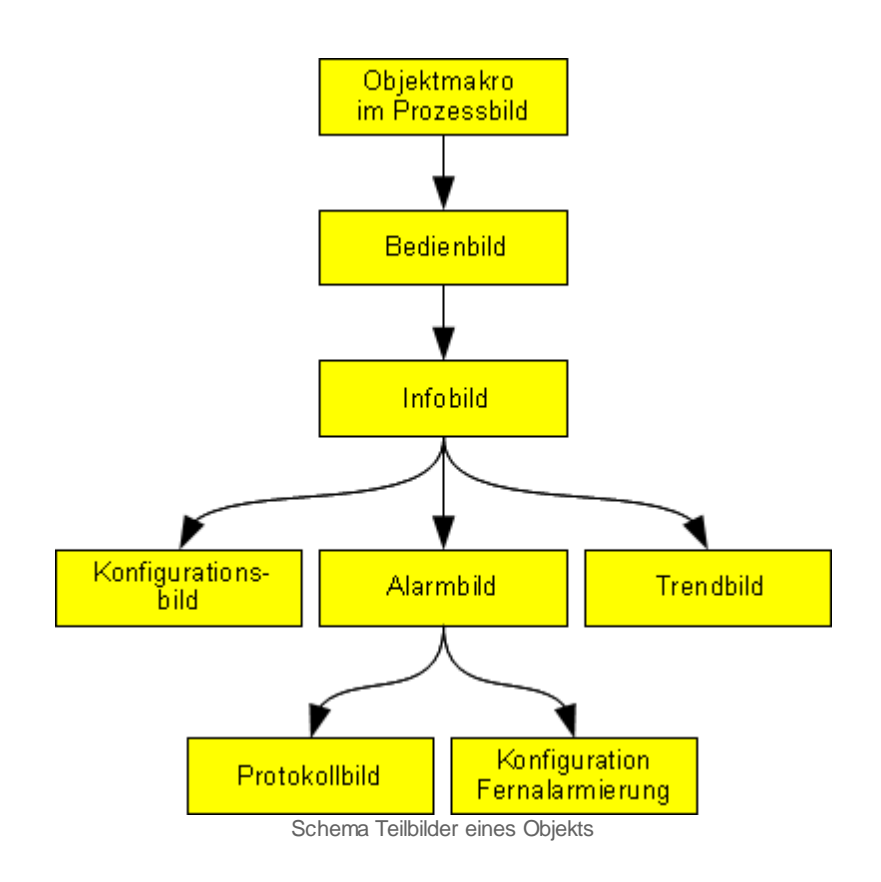

Im Folgenden werden die einzelnen Elemente des Bildaufbaus mit Abbildungen gezeigt.

Die folgende Abbildung zeigt das Prozessbild, welches den Motor als Objektsymbol (siehe entsprechenden Eintrag im Glossar) enthält.

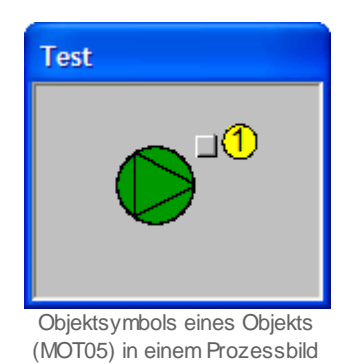

Ist das Objektsymbol grün, dann bedeutet dies, dass die Rückmeldung des Motors (oder die Ausgangsvariable, falls der Motor über keine Aktivierung der Überprüfung der Rückmeldung verfügt) anzeigt, dass der Motor betrieben wird. Für die üblichen Objektsymbole und Hilfsgrössen derselben wird auf das Kapitel mit der Bezeichnung "Zustände des zweistufigen Motors (MOT02)" verwiesen.

Wird mit der linken Maustaste auf die Schaltfläche oben rechts im Objektsymbol geklickt

1, dann öffnet sich das <u>Bedienbild</u> des Motors.

| Bedienbild Motor vor-/rückwärts (MOT05_01) |            |                                    |  |  |  |  |
|--------------------------------------------|------------|------------------------------------|--|--|--|--|
|                                            | Testmotor  |                                    |  |  |  |  |
| Betriebsinformationen                      |            |                                    |  |  |  |  |
| Freigabe Vorwärtsbetrieb                   | Aus        | Freigabe Rückwärtsbetrie           |  |  |  |  |
| Rückmeldung Vorwärtsb.                     | Aus        | Rückmeldung Rückwärtsb             |  |  |  |  |
| Betr.std. Vorwärtsbetr.                    | 250 Std.   | Betr.std. Rückwärtsbetr. 252 Std.  |  |  |  |  |
| Anz. Schaltgn. Vorw.betr.                  | 15         | Schaltgn. Rückw.betr. 13           |  |  |  |  |
| Letztmals gelaufen vor                     | 0 Std.     |                                    |  |  |  |  |
| Verzögerungen                              |            |                                    |  |  |  |  |
| Einschaltverz. Vorw.betr.                  | 0 Sek.     | Einschaltverz. Rückw. betr. 0 Sek. |  |  |  |  |
| Aussch.verz. Vorw.betr.                    | 0 Sek.     | Aussch.verz. Rückw.betr. 0 Sek.    |  |  |  |  |
| Wartung                                    |            | ,                                  |  |  |  |  |
| Wartungsintervall                          | 500 Std.   | Letzte Wartung in h 501 Std.       |  |  |  |  |
| Störungen                                  |            | ,                                  |  |  |  |  |
| Störmeldung                                | Aus        |                                    |  |  |  |  |
| Strg. Rückm. Vorw.betr.                    | Aus        | Verz. Rückm. Vorw.betr. 0 Sek.     |  |  |  |  |
| Strg. Rückm. Rückw.betr.                   | Aus        | Verz. Rückm. Rückw.betr. 0 Sek.    |  |  |  |  |
| Prozessrückmeldung                         | Aus        | Verz. Prozessrückmeldung 0 Sek.    |  |  |  |  |
| Bedienung                                  |            |                                    |  |  |  |  |
| Reparatur                                  | Hand       | FRI Aus                            |  |  |  |  |
|                                            |            |                                    |  |  |  |  |
| Bemerkung                                  |            |                                    |  |  |  |  |
| ESchema                                    |            | Quittiert                          |  |  |  |  |
|                                            |            | Control                            |  |  |  |  |
| <b>()</b> (2)                              | Test_MOT05 | :L01:AV:001 V1.0                   |  |  |  |  |
|                                            |            |                                    |  |  |  |  |

Bedienbild eines Obekts (MOT05)

Innerhalb dieses Bedienbilds existieren folgende Bildverweise:

2 Aufruf des Infobilds des Motors

3 Schaltfläche, um das Bedienbilds des Motors zu schliessen

|                                    |        | Test         | motor                            |        |              |
|------------------------------------|--------|--------------|----------------------------------|--------|--------------|
| Betriebsinformationen (            |        |              |                                  |        |              |
| Ausgang Vorwärtsbetrieb Motor      |        | F.15         | Ausgang Rückwärtsbetrieb Motor   |        | F.10         |
| Freigabe Vorwärtsbetr.             | Off    | SOCKET F4142 | Freigabe Rückwärtsbetr.          | Off    | SOCKET F4144 |
| Betr.std. Vorwärtsbetr.            | 0.00   | SOCKET R1090 | Betr.std. Rückwärtsbetr.         | 0.00   | SOCKET R1091 |
| Anz. Schaltgn. Vorw.betr.          | 0      | SOCKET R1104 | Schaltgn. Rückw.betr.            | 0      | SOCKET R1105 |
| Letztmals gelaufen vor             | 0.00   | SOCKET R1089 |                                  |        |              |
| Verzögerungen                      |        |              |                                  |        |              |
| Einschaltverz. Vorw.betr.          | 0      | SOCKET R1094 | Einschaltverz. Rückw. betr.      | 0      | SOCKET R1095 |
| Aussch.verz. Vorw.betr.            | 0      | SOCKET R1092 | Aussch.verz. Rückw.betr.         | 0      | SOCKET R1093 |
| Umsch.verz. Vor-/ Rückwärtsbetr.   | 0      | SOCKET R1098 | Umsch.verz. Rück-/ Vorwärtsbetr  | 0      | SOCKET R1099 |
| Mindestlaufzeit Vorwärtsbetrieb    | 0      | SOCKET R1096 | Mindestlaufzeit Rückwärtsbetrieb | 0      | SOCKET R1097 |
| Wartung                            |        |              | Antiblockiersystem Ein/Aus       |        |              |
| Wartungsintervall                  | 0.00   | SOCKET R1107 | Antiblockiersystem Ein/Aus       | On     | SOCKET F4135 |
| Letzte Wartung in h                | 0.00   | SOCKET R1108 | nächstes Mal deblockieren        | Ja     | SOCKET F4137 |
| Wartung erforderlich               | No     | SOCKET F4171 | ABS Phase gerade aktiv?          | No     | SOCKET F4136 |
|                                    |        |              | Einschaltdauer                   |        | K.20         |
| 🗹 externe Störmeldung aktiv        |        | ,            | RMP aus/einschalten              |        |              |
| externe Störmeldung aktiv          | On     | SOCKET F4167 | RMP aus/einschalten              | On     | SOCKET F4160 |
| Adr. Eing. Störmeldung             |        | F.14         | Adr. Eing.Prozessrückmeldung     |        | F.13         |
| Eing. Störmeldung Motor            | Off    | SOCKET F4168 | Rückmeldung Prozess              | Off    | SOCKET F4161 |
| Störmeldung                        | Off    | SOCKET F4169 | Keine Prozessrückmeldung         | Off    | SOCKET F4162 |
| Logik Störmeldung / 1=Logik invers | Normal | SOCKET F4170 | Logik Prozessmeldung             | Normal | SOCKET F4163 |
|                                    |        |              | Verz. Prozessrückmeldung         | 0      | SOCKET R1103 |
| Rückm. Vorw.betr. aktiv.           |        |              | Rückm. Rückw.betr. aktiv.        |        |              |
| Rückm. Vorw.betr. aktiv.           | On     | SOCKET F4152 | Rückm. Rückw.betr. aktiv.        | On     | SOCKET F4156 |
| Adr. Eing. Rückm. Vorw.betr.       |        | F.11         | Adr. Eing. Rückm. Rückw.betr.    |        | F.12         |
| Rückmeldung Vorwärtsb.             | On     | SOCKET F4153 | Rückm. Rückwärtsb.               | On     | SOCKET F4157 |
| Strg. Rückm. Vorw.betr.            | Off    | SOCKET F4154 | Strg. Rückm. Rückw.betr.         | Off    | SOCKET F4158 |
| Logik Rückm. Vorw.betr.            | Normal | SOCKET F4155 | Logik Rückm. Rückw.betr.         | Normal | SOCKET F4159 |
| Verz. Rückm. Vorw.betr.            | 0      | SOCKET R1101 | Verz. Rückm. Rückw.betr.         | 0      | SOCKET R1102 |

Infobild eines Objekts (MOT05)

Das Infobild besitzt folgende Bildverweise:

4 Verweis auf das <u>Konfigurationsbild</u>

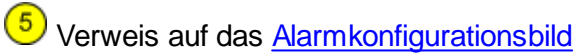

6 Verweis auf das <u>Trendbild</u>

Oschaltfläche, um das Infobild zu schliessen

| Konfigurationsbild Motor vor-/ rückwärts (MOT05_03) |                          |                   |  |  |  |
|-----------------------------------------------------|--------------------------|-------------------|--|--|--|
| Test                                                | -1                       |                   |  |  |  |
| lestm                                               | lotor                    |                   |  |  |  |
| Reparatur                                           |                          |                   |  |  |  |
| HW-Eingang Reparaturschalter                        |                          | F.Null            |  |  |  |
| Reparatur                                           | Nein                     | SOCKET F1030      |  |  |  |
| Logik Reparaturschalter / 1=Invers                  | Normal                   | SOCKET F1029      |  |  |  |
| Software Rep.schalter                               | Aus                      | SOCKET F1031      |  |  |  |
| Handbetrieb                                         |                          |                   |  |  |  |
| Handschalter Notbedienebene                         |                          | F.Null            |  |  |  |
| Handbetrieb                                         | Nein                     | SOCKET F1013      |  |  |  |
| Logik des Handschalters                             | Normal                   | SOCKET F1012      |  |  |  |
| Softwareschalter für Handbetrieb                    | Aus                      | SOCKET F1014      |  |  |  |
| Handschalter Rückwärtsbetrieb                       | VR                       | SOCKET F1015      |  |  |  |
| Sabaallabaabaltuna                                  |                          |                   |  |  |  |
| Adr. Eing. Schnellabschaltung                       |                          | F.Null            |  |  |  |
| Schnellabschaltung                                  | Nein                     | SOCKET F1004      |  |  |  |
| Looik Schnellabschaltung                            | Normal                   | SOCKET F1003      |  |  |  |
| Motor Schnellabschaltung                            | r Schnellabschaltung Aus |                   |  |  |  |
| Störmeldung Motor                                   |                          |                   |  |  |  |
| Sammelalarmgruppe                                   | 131076                   | SOCKET R1011      |  |  |  |
| Alarmunterdrückungs-/ Sammelalarmg                  | ruppen                   | 02 01 00 02 01 00 |  |  |  |
| Störmeldung Motor                                   | Aus                      | SOCKET 8006       |  |  |  |
| Adr. Eing. externe Quittierung                      |                          | F.Null            |  |  |  |
| 1=Quittieren /0=Quittiert                           | Aus                      | SOCKET F1016      |  |  |  |
|                                                     |                          |                   |  |  |  |
| TestMOTX05:L01:AV                                   |                          | <u>.</u>          |  |  |  |

Konfigurationsbild eines Objekts (MOT05)

Das Konfigurationsbild besitzt folgenden Bildverweis:

8 Schaltfläche, um das Bild der Konfiguration aller Alarmunterdrückungs- respektive Sammelalarmgruppen aufzurufen.

9 Schaltfläche, um das Konfigurationsbild zu schliessen.

kann:

Das Bild der Konfiguration <u>aller Alarmunterdrückungs- respektive Sammelalarmgruppen</u> besitzt als Bildverweis die Schaltfläche 10, mit welcher es wieder geschlossen werden

| Sammelalarmkonfig. Motor mit Vor- und Rückwärtsbetrieb (MOT05_09) |           |                      |             |  |  |  |
|-------------------------------------------------------------------|-----------|----------------------|-------------|--|--|--|
| Testmotor                                                         |           |                      |             |  |  |  |
| Sammelstörung                                                     |           |                      |             |  |  |  |
| Alarmunterdrückungsgruppe 0                                       | Aus       | Sammelalarmgruppe 0  | Aus         |  |  |  |
| Alarmunterdrückungsgruppe 1                                       | Aus       | Sammelalarmgruppe 1  | Aus         |  |  |  |
| Alarmunterdrückungsgruppe 2                                       | Aus       | Sammelalarmgruppe 2  | Aus         |  |  |  |
| Alarmunterdrückungsgruppe 3                                       | Aus       | Sammelalarmgruppe 3  | Aus         |  |  |  |
| Alarmunterdrückungsgruppe 4                                       | Aus       | Sammelalarmgruppe 4  | Aus         |  |  |  |
| Alarmunterdrückungsgruppe 5                                       | Aus       | Sammelalarmgruppe 5  | Aus         |  |  |  |
| Alarmunterdrückungsgruppe 6                                       | Aus       | Sammelalarmgruppe 6  | Aus         |  |  |  |
| Alarmunterdrückungsgruppe 7                                       | Aus       | Sammelalarmgruppe 7  | Aus         |  |  |  |
| Alarmunterdrückungsgruppe 8                                       | Aus       | Sammelalarmgruppe 8  | Aus         |  |  |  |
| Alarmunterdrückungsgruppe 9                                       | Aus       | Sammelalarmgruppe 9  | Aus         |  |  |  |
| Alarmunterdrückungsgruppe 10                                      | Aus       | Sammelalarmgruppe 10 | Aus         |  |  |  |
| Alarmunterdrückungsgruppe 11                                      | Aus       | Sammelalarmgruppe 11 | Aus         |  |  |  |
| Alarmunterdrückungsgruppe 12                                      | Aus       | Sammelalarmgruppe 12 | Aus         |  |  |  |
| Alarmunterdrückungsgruppe 13                                      | Aus       | Sammelalarmgruppe 13 | Aus         |  |  |  |
| Alarmunterdrückungsgruppe 14                                      | Aus       | Sammelalarmgruppe 14 | Aus         |  |  |  |
| Alarmunterdrückungsgruppe 15                                      | Aus       | Sammelalarmgruppe 15 | Aus         |  |  |  |
| Sammelalarmgruppe                                                 | 0         | SOCKET R1011         |             |  |  |  |
| Sammelalarmunterdrückungsgruppe                                   |           |                      |             |  |  |  |
|                                                                   | 0         | SOCKET R1012         |             |  |  |  |
| Folgealarmunterdrück.                                             | Aus       |                      |             |  |  |  |
| TestMOTX05:L                                                      | .01:AV:00 | 1 Vers. 1.5.5        | <b>5</b> 10 |  |  |  |

Bild der Konfiguration aller Alarmunterdrückungs- respektive Sammelalarmgrupppen eines Objekts (MOT05)

| 2  | 2   |
|----|-----|
| .5 | . 5 |

| Alarmkonfigurationsbild Motor vor-         | Alarmkonfigurationsbild Motor vor-/ rückwärts (MOT05_04) |                               |             |  |  |  |  |
|--------------------------------------------|----------------------------------------------------------|-------------------------------|-------------|--|--|--|--|
|                                            | Testmotor                                                |                               |             |  |  |  |  |
| Alarmierung                                |                                                          |                               |             |  |  |  |  |
| 🔽 externe Störmeldung aktiv —              | ,                                                        | Reparatur -                   |             |  |  |  |  |
| Logik                                      | >= <= >=                                                 | Logik                         | >= <= >=    |  |  |  |  |
| Priorität                                  | 2 1 2 3 4 5                                              | Priorität                     | 2 1 2 3 4 5 |  |  |  |  |
| Alarmgruppe                                |                                                          | Alarmgruppe                   |             |  |  |  |  |
| Alarmtext                                  |                                                          | Alarmtext                     |             |  |  |  |  |
| Rückm. Vorw.betr. aktiv.                   |                                                          | 🔽 Rückm. Rückw.betr. aktiv. 🦂 |             |  |  |  |  |
| Logik                                      | >= <= >=                                                 | Logik                         | >= <= >=    |  |  |  |  |
| Priorität                                  | 2 1 2 3 4 5                                              | Priorität                     | 2 1 2 3 4 5 |  |  |  |  |
| Alarmgruppe                                | 0                                                        | Alarmgruppe                   | 0           |  |  |  |  |
| Alarmtext                                  |                                                          | Alarmtext                     |             |  |  |  |  |
| RMP aus/einschalten                        |                                                          |                               |             |  |  |  |  |
| Logik                                      | >= <= >=                                                 |                               |             |  |  |  |  |
| Priorität                                  | 2 1 2 3 4 5                                              |                               |             |  |  |  |  |
| Alarmgruppe                                | 0                                                        |                               |             |  |  |  |  |
| Alarmtext                                  |                                                          |                               |             |  |  |  |  |
|                                            |                                                          |                               |             |  |  |  |  |
| 10 11 12 TestMOTX05:L01:AV:001 Vers. 1.5.5 |                                                          |                               |             |  |  |  |  |
|                                            |                                                          |                               |             |  |  |  |  |

Trendbild eines Objekts (MOT05)

Das Alarmkonfigurationsbild besitzt folgende Bildverweise:

1 Verweis auf das <u>Protokollkonfigurationsbild</u>

12 Verweis auf das <u>Alarmkonfigurationsbild der mobilen Alarmierung</u>

13 Schaltfläche, um das Alarmkonfigurationsbild zu schliessen

| Bild I | Bild Konfiguration Protokollierungen Motor vor-/ rückwärts (MOT05_07) |            |                  |       |                                             |            |                           |
|--------|-----------------------------------------------------------------------|------------|------------------|-------|---------------------------------------------|------------|---------------------------|
|        |                                                                       |            | Testr            | notor |                                             |            |                           |
| Dro    | tekellierung .                                                        |            |                  |       |                                             |            |                           |
| Ver    |                                                                       |            |                  |       |                                             |            |                           |
|        | Einschaltverz. Vorw.betr.                                             | Alle Werte | Alle 0->1 1->0   |       | Einschaltverz, Rückw, betr.                 | Alle Werte | Alle 0->1 1->0            |
|        | Aussch.verz. Vorw.betr.                                               | Alle Werte | Alle 0->1 1->0   |       | Aussch.verz. Rückw.betr.                    | Alle Werte | Alle 0->1 1->0            |
|        | Umsch.verz. Vor-/ Rückwärtsbetr.                                      | Alle Werte | Alle 0->1 1->0   | ~     | Umsch.verz. Rück-/ Vorwärtsbetr             | Alle Werte | Alle 0->1 1->0            |
|        | Mindestlaufzeit Vorwärtsbetrieb                                       | Alle Werte | Alle 0->1 1->0   | •     | Mindestlaufzeit Rückwärtsbetrieb            | Alle Werte | Alle 0->1 1->0            |
| War    | upg                                                                   |            |                  | Antil | hlockiersvetem                              |            |                           |
|        | Wartungsintervall                                                     | Alle Werte | Alle 0->1 1->0   |       | Antiblockiersystem Fin/Aus                  | Alle Werte | Alle 0->1 1->0            |
|        |                                                                       |            |                  |       | Antiblockierfunktion aktiviert              | Alle Werte | Alle 0->1 1->0            |
|        |                                                                       |            |                  |       |                                             |            |                           |
| Mek    | lungen                                                                | Alle Werte | Alle 0.51 1.50   |       | La sile Otiliana Idua a / 4 La sile invesso | Alle Werte | Alle 0.51 1.50            |
|        | Pückm Vorw betr aktiv                                                 | Alle Werte | Alle 0->1 1->0   |       | Logik Stormeidung / 1=Logik invers          | Alle Werte | Alle 0->1 1->0            |
|        | Verz Dückm Vorw betr                                                  | Alle Werte | Alle 0->1 1->0   | 1     | Logik Ruckill, vorw.betr.                   | /          |                           |
|        | Rückm Rückw betr aktiv                                                | Alle Werte | Alle 0->1 1->0   | V     | Logik Rückm Rückw betr                      | Alle Werte | Alle 0->1 1->0            |
|        | Verz. Rückm. Rückw.betr.                                              | Alle Werte | Alle 0->1 1->0   |       |                                             |            |                           |
|        | RMP aus/einschalten                                                   | Alle Werte | Alle 0->1 1->0   |       | Logik Prozessmeldung                        | Alle Werte | Alle 0->1 1->0            |
|        | Verz. Prozessrückmeldung                                              | Alle Werte | Alle 0->1 1->0   |       |                                             |            |                           |
| Bodi   | enung (                                                               |            |                  |       |                                             |            |                           |
|        | Reparatur                                                             | Alle Werte | Alle 0->1 1->0   | V     | Looik Reparaturschalter / 1=lovers          | Alle Werte | Alle 0->1 1->0            |
|        | Software Rep.schalter                                                 | Alle Werte | Alle 0->1 1->0   |       |                                             |            |                           |
|        | Schnellabschaltung                                                    | Alle Werte | Alle 0->1 1->0   | ~     | Logik Schnellabschaltung                    | Alle Werte | Alle 0->1 1->0            |
|        | Motor Schnellabschaltung                                              | Alle Werte | Alle 0->1 1->0   |       |                                             |            |                           |
|        | Handbetrieb                                                           | Alle Werte | Alle 0->1 1->0   |       | Logik des Handschalters                     | Alle Werte | Alle 0->1 1->0            |
|        | Softwareschalter für Handbetrieb                                      | Alle Werte | Alle 0->1 1->0   | ~     | Handschalter Rückwärtsbetrieb               | Alle Werte | Alle 0->1 1->0            |
|        |                                                                       |            |                  |       |                                             |            |                           |
|        |                                                                       |            | resumOTX05:E01:A | V:001 |                                             | Vers. 1    | <u>55</u> <u>341 (14)</u> |

Protokollbild eines Objekts (MOT05)

Das Protokollkonfigurationsbild besitzt folgenden Bildverweis:

14 Schaltfläche, um das Protokollkonfigurationsbild zu schliessen

Bild Konfiguration Fernalarmierungen Motor vor-/ rückwärts (MOT05\_06) Testmotor Fernalarmierung . E-Mail SMS Pager  $\mathbf{\nabla}$  $\mathbf{\nabla}$  $\mathbf{\nabla}$ externe Störmeldung aktiv  $\mathbf{\nabla}$  $\mathbf{\nabla}$ Rückm. Vorw.betr. aktiv.  $\mathbf{\nabla}$  $\mathbf{\nabla}$ ☑ Rückm. Rückw.betr. aktiv.  $\mathbf{\nabla}$  $\mathbf{\nabla}$ 2 RMP aus/einschalten **3**115 TestMOTX05:L01:AV:001 Vers. 1.5.6

Bild der Konfiguration der mobilen Alarmierung eines Objekts (MOT05)

Das Bild der mobilen Alarmierung des Motors MOT05 besitzt folgenden Bildverweis:

15 Schaltfläche, um das Bild der mobilen Alarmierung zu schliessen

| Trendbild Motor vor-/ rückwärts (MOT05_05)   |                                                                                 |                                                       |                                                                                 |  |  |
|----------------------------------------------|---------------------------------------------------------------------------------|-------------------------------------------------------|---------------------------------------------------------------------------------|--|--|
| Testmotor                                    |                                                                                 |                                                       |                                                                                 |  |  |
| Betriebsinformationen                        |                                                                                 |                                                       |                                                                                 |  |  |
|                                              |                                                                                 |                                                       |                                                                                 |  |  |
|                                              |                                                                                 |                                                       |                                                                                 |  |  |
| 07-40 09-00                                  | 10-20                                                                           | 11-40 13-00                                           | 14-20 15-40                                                                     |  |  |
| 27.07.11                                     | Zeitfenste                                                                      | r Startzeit                                           | 27.07.11                                                                        |  |  |
| Trendeinstellungen<br>Rückmeldung Vorwärtsb. | Ein SOCKET F1018<br>31 Veränderungen Ein<br>Ein Intervall 900<br>Aus Delta 1.00 | Rückm. Rückwärtsb<br>Anzahl Tage<br>Zeit<br>Differenz | Aus SOCKET F1022<br>31 Veränderungen Ein<br>Ein Intervall 900<br>Aus Detta 1.00 |  |  |
| TestMOTX05:L01:AV:001 (15 Vers. 1.5.5 )      |                                                                                 |                                                       |                                                                                 |  |  |

Trendbild eines Objekts (MOT05)

Das Trendbild des Motors MOT05 besitzt folgenden Bildverweis:

<sup>16</sup> Schaltfläche, um das Trendbild zu schliessen

Falls sich im Bild Versionsnummern <sup>15</sup> befinden (siehe zum Beispiel im Bild oben, unter 15), so dienen diese dazu, festzustellen, ob die Version des Bildes mit derjenigen der übrigen Teile des Vorlagenobjekts (Quellcodedateien, Generatordateien, DMS-Daten, Objektsymbole, übrige Bildschirme des Objekts) übereinstimmen. Falls dem nicht so ist, ist das ein Hinweis darauf, dass eventuell die Teile nicht zueinander passen.

#### Anzeige von historischen Werten

Es ist möglich, dass die Grenzen der minimal- und maximal angezeigten Werte eingestellt werden können. Teilweise sind die Grenzwerte in den Trend- respektive Bedienbildern selber angezeigt. Teilweise sind sie in separaten Bedienbildern untergebracht. Daum werden nachfolgend das Bild der Konfiguration der historischen Daten zusammen mit dessen Bild der Einstellung der Grenzwerte abgebildet:
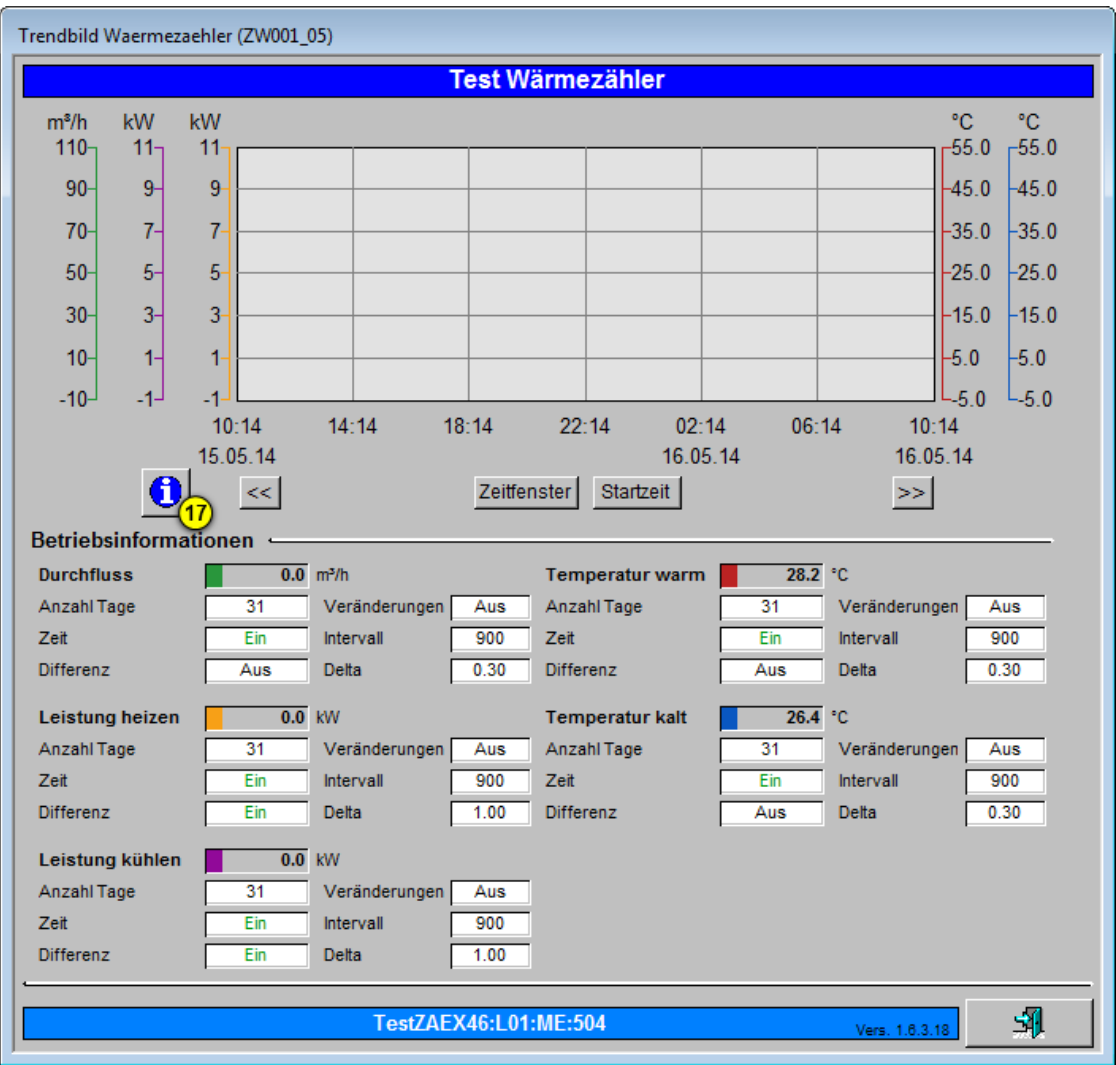

Trendbild mit Konfigurationsmöglichkeit der minimal und maximal angezeigten Werte (Beispiel Wärmezähler ZW001)

Klicken Sie in diesem Trendkonfigurationsbild mit der linken Maustaste auf die

Schaltfläche mit dem Infopiktogramm (<sup>177</sup>), falls Sie das entsprechende Bedienbild öffnen möchten, mit dem Sie die Grenzwerte verändern möchten. Das entsprechende Bedienbild ist in der nächsten Abbildung gezeigt:

Trendeinstellungen Wärmezähler (ZW001\_08) Test Wärmezähler Durchfluss Temperatur Minimum Anzeige Durchfluss -10.0 m³/h Minimum Anzeige Temperatur °C -5.0 18 19 Maximum Anzeige Durchfluss 110.0 m<sup>3</sup>/h Maximum Anzeige Temperatur 55.0 °C Leistung -Minimum Anzeige Leistung -1.0 kW Maximum Anzeige Leistung 11.0 kW 31 TestZAEX46:L01:ME:504 Vers. 1.6.3.1

Bedienbild, um die angezeigten minimalen oder maximalen Werte eines Trendbilds anzupassen (am Beispiel eines Wärmezählers ZW001)

Klicken mit der linken Maustaste auf die entsprechenden Eingabefenster, falls Sie die mini- oder maximal angezeigten Durchflusswerte (18), die mini- oder maximal angezeigten Temperaturen (19) respektive die mini- oder maximal angezeigten Leistungen (20) anpassen möchten.

# 2.3 Bedienkonzepte

Die folgenden Erläuterungen fassen alle allgemeinen Erläuterungen im Zusammenhang mit der Bedienung eines Vorlagenobjekts zusammen.

## 2.3.1 Schaltungskonzepte

Ein Aktor wird prinzipiell durch Freigaben geschaltet, welche auf vielfältige Weise modifiziert werden können. Die folgende (leicht vereinfachte) Grafik zeigt das Schaltungskonzepte eines Motors mit Vor- und Rückwärtsbetrieb:

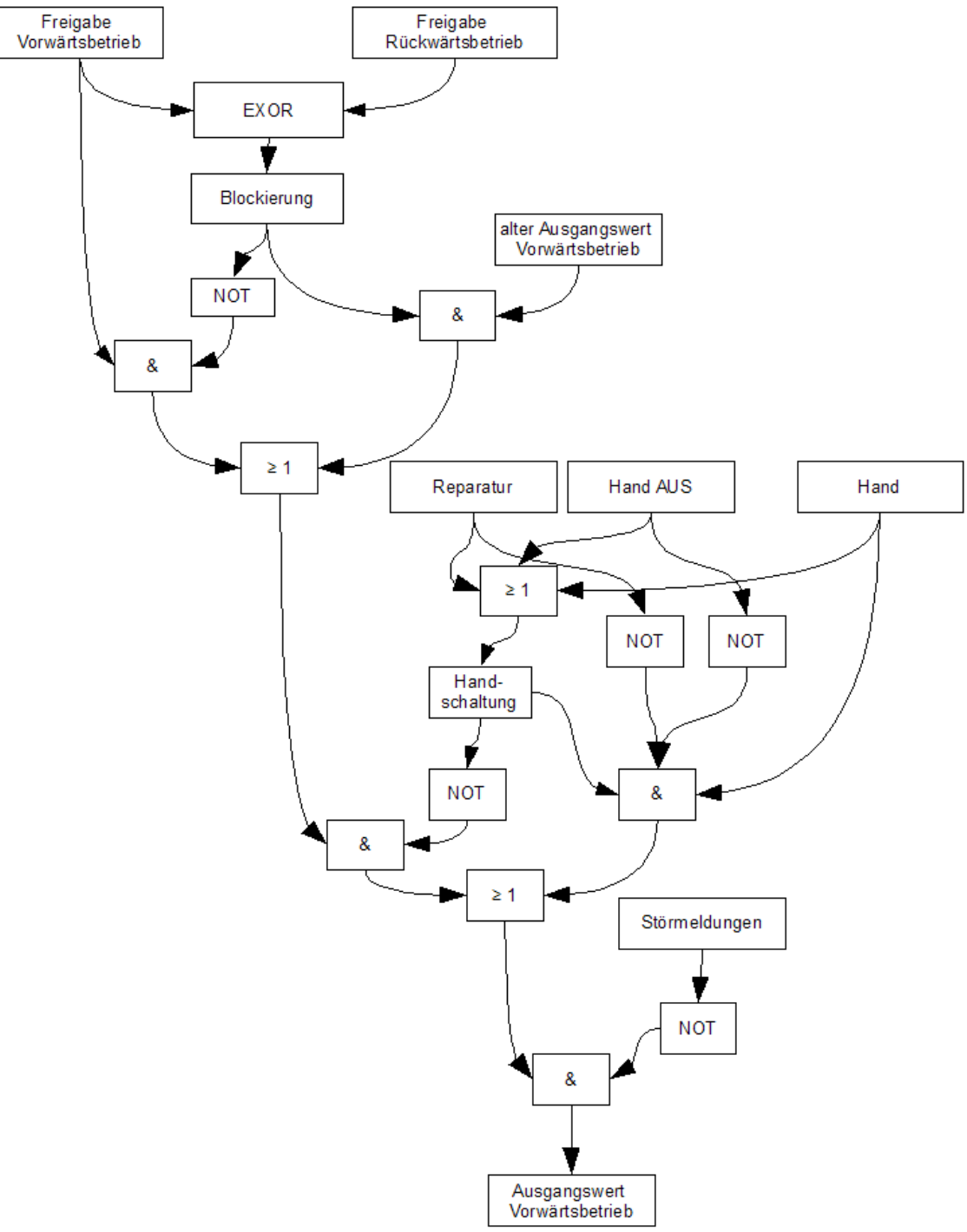

Schaltzungskonzept des Vorwärtsbetriebs eines Motors mit Vor- und Rückwärtsbetrieb

Dabei bedeuten

- "&": Eine Und-Verknüpfung der Eingangsvariablen
- "> 1": Eine Oder-Verknüpfung der Eingangsvariablen
- "NOT": Die Negation der Eingangsvariable

Das Schaltungskonzept wird mit Vorteil von unten nach oben betrachtet:

Falls Störmeldungen auftreten:

• Falls eine <u>Störmeldung</u> aufgetreten ist, dann kann der Motor nicht mehr im Vorwärtsbetrieb betrieben werden.

Falls eine Handschaltung vorliegt:

- Falls eine der Handschaltungen (Reparatur, Hand AUS oder Hand) aktiviert ist, dann werden diese ausgeführt.
- Ein Reparatur- und eine Ausschaltung sind identisch, ausser dass eine Reparaturschaltung anzeigt, dass sich der Aktor in Reparatur befindet.
- Ein Reparatur- oder eine Ausschaltung bewirkt immer eine Ausschaltung des Vorwärtsbetriebs.
- Eine Schaltung von Hand bewirkt eine manuelle Schaltung, sofern keine Aus- oder Reparaturschaltung vorliegt.

Falls keine Handschaltung vorliegt

- Falls die Freigabe des Vor- und des Rückwärtsbetriebs ungleich sind, dann wird der Wert der Freigabe des Vorwärtsbetriebs in den Ausgangswert des Vorwärtsbetriebs überschrieben
- Falls die Freigabe des Vor- und des Rückwärtsbetriebs gleich sind, wird der alte Wer der Freigabe des Vorwärtsbetriebs in den Ausgangswert des Vorwärtsbetriebs überschrieben. Damit wird verhindert, dass gleichzeitig die Freigaben für den Vor- und den Rückwärtsbetrieb ausgegeben werden.

Die Vereinfachungen des Schaltschemas oben bestehen darin, dass Verzögerungen nicht dargestellt sind und nicht zwischen internen und externen Handschaltungen unterschieden wird. Weiter wird als manuelle Schaltung diejenige in den Vorwärtsbetrieb angenommen.

Es sollen nun die einzelnen Schaltungsarten näher erläutert werden.

## 2.3.2 Anzeige von Freigaben

Wird eine Freigabe in einem Anzeigefeld oder einer Schaltfläche mit schwarzer Schrift auf grünem Hintergrund angezeigt, dann bedeutet dies, dass eine bestimmte Betriebsart gewünscht wird (vergleiche mit der Abbildung <u>"Freigabe des Vorwärtsbetriebs eines</u> <u>Motors mit Vor- und Rückwärtsbetrieb"</u>):

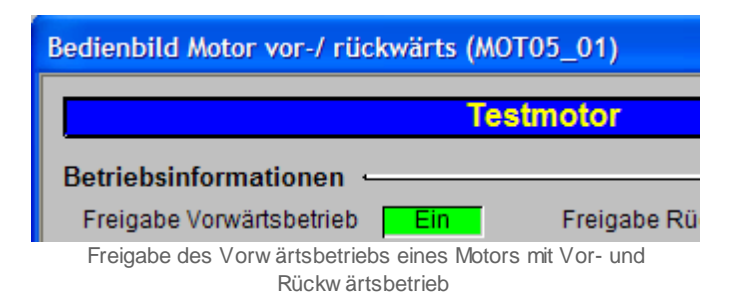

Dies bedeutet jedoch nicht, dass die in gewünschte Betriebsart sofort umgeschaltet wird. Vielmehr wird zuerst geprüft, ob die Bedingungen vorhanden sind, welche das Schalten in den gewünschten Betriebszustand erlauben. Dies sind im Allgemeinen einmal die Abwesenheit von Störmeldungen und zum anderen die Prüfung, ob die gegebenen Vorhaltezeiten (beispielsweise wie Ein- oder Umschaltverzögerungen) abgewartet wurden.

Erst wenn diese Bedingungen erfüllt sind, kann der entsprechende SPS-Ausgang gesetzt werden. Wird eine Freigabe in einem Anzeigebild oder einer Schaltfläche mit weisser Schrift auf blauem Hintergrund angezeigt, dann bedeutet dies, dass eine bestimmte Betriebsart nicht gewünscht wird (vergleiche mit der Abbildung <u>"zurückgesetzte Freigabe des Vorwärtsbetriebs eines Motors mit Vor- und Rückwärtsbetrieb"</u>):

| Bedienbild Motor vor-/ rüc                    | ckwärts (M                           | NOT05_01)               |
|-----------------------------------------------|--------------------------------------|-------------------------|
|                                               | Т                                    | estmotor                |
| Betriebsinformationen                         |                                      |                         |
| Freigabe Vorwärtsbetrieb                      | Aus                                  | Freigabe Rü             |
| zurückgesetzte Freigabe des Vorw<br>und Rückw | <i>i</i> ärtsbetriebs<br>ärtsbetrieb | s eines Motors mit vor- |

#### 2.3.3 Anzeigen von Störmeldungen

Störmeldungen im ProMoS werden auf zwei verschiedene Arten dargestellt:

1. Beim Objektsymbol des Objekts wird mit roter Farbe ein "E" hingeschrieben:

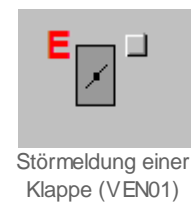

2. Im Bedienbild des Objekts wird genauer ausgeführt, welche Art die Störmeldung ist. Dabei wird bei Rückmeldung häufig die Unterscheidung "keine" (mit weisser Farbe und rotem Hintergrund),

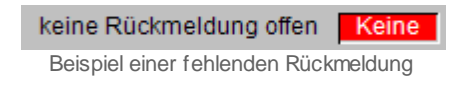

also keine Rückmeldung der erwarteten Betriebsart, und "zu spät" (mit grüner Farbe und rotem Hintergrund),

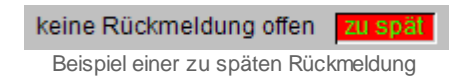

also zu späte Rückmeldung der erwarteten Betriebsart unterschieden. Falls die zweite Störmeldung angezeigt wird, bedeutet dies, dass die erwartete Rückmeldung zwar eingetroffen ist, jedoch die eingestellte Einschaltverzögerung der entsprechenden Störmeldung bereits verstrichen ist. Darum wird auf jeden Fall eine Störmeldung abgesetzt.

3. Falls die Rückmeldung nicht überprüft wird und Rückmeldung nicht vorhanden ist, wird gewöhnlich mit weisser Farbe "Aus" mit blauem Hintergrund in das entsprechende Feld geschrieben:

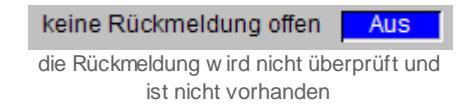

4. Falls die Rückmeldung überprüft und vorhanden ist, wird gewöhnlich mit grüner Farbe und weissem Hintergrund "Ein" in das entsprechende Feld geschrieben:

| keine Rückmeldung offen      | Ein         |
|------------------------------|-------------|
| die Rückmeldung wird überprü | ift und ist |
| vorhanden                    |             |

5. Falls eine Folgealarmunterdrückung aktiviert ist, dann wird, beim Icon des Objekts oftmals ein helloranges Viereck gezeichnet:

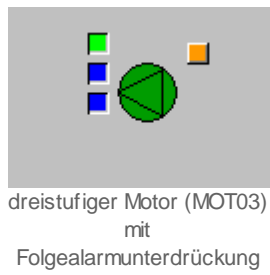

Im Bedienbild wird in diesem Fall die entsprechende Anzeigefläche aktiviert, welche anzeigt, dass die Folgealarmunterdrückung aktiviert ist:

Folgealarmunterdrück. Ein

Mehr über die Folgealarmunterdrückung erfahren Sie beispielsweise in der Dokumentation der analogen Messung (MES01).

# 2.3.4 Anzeigen von Rückmeldungen

Die unten stehende Abbildung <u>"Motor vor-/ rückwärts mit aktivierter Überwachung des</u> <u>Vorwärtsbetriebs"</u> zeigt das Bedienbild eines Motors mit Vor- und Rückwärtsbetrieb mit aktivierter Überwachung der Rückmeldung des Vorwärtsbetriebs und deaktivierter Überwachung der Rückmeldung des Rückwärtsbetriebs des Motors.

|            | Bedienbild Motor vor-/ rückwärts (MOT05_01)              |                     |  |  |  |  |
|------------|----------------------------------------------------------|---------------------|--|--|--|--|
|            | Testomotor                                               |                     |  |  |  |  |
| $\bigcirc$ | Betriebsinformatione Bückwärtsbetriebs aktiviert         |                     |  |  |  |  |
| -          | Freigabe Vorwärtsbetrieb <b>Eir</b> Freigabe Rückw.betri | eb <mark>Aus</mark> |  |  |  |  |
|            | Rückmeldung Vorwärtsb.                                   |                     |  |  |  |  |
|            | Betr.std. Vorwärtsbetr. 0 Std. Betr.std. Rückwärtsbe     | etr. 0 Std.         |  |  |  |  |

Motor vor-/ rückwärts mit aktivierter Überprüfung des Vorwärtsbetriebs

Es ist erkennbar, dass die Anzeigefläche des Status der Rückmeldung des Rückwärtsbetriebs des Motors nicht angezeigt wird. Die Überwachungen der Rückmeldungen werden im Informationsbild konfiguriert. Die Abbildung <u>"Konfiguration der</u> <u>Überwachung der Rückmeldungen von MOT05"</u> zeigt die Konfiguration der Rückmeldungen im Infobild eines Motors mit Vor- und Rückwärtsbetrieb.

|                                    |        | Testi        | notor                              |                     |              |
|------------------------------------|--------|--------------|------------------------------------|---------------------|--------------|
| Betriebsinformationen              |        |              |                                    |                     | ,            |
| Ausgang Vorwärtsbetrieb Motor      |        | F.10         | Ausgang Rückwärtsbetrieb Motor     |                     | F.11         |
| Freigabe Vorwärtsbetrieb           | Off    | SOCKET F4008 | Freigabe Rückwärtsbetrieb          | On                  | SOCKET F4009 |
| Betr.std. Vorwärtsbetr.            | 5.31   | SOCKET R1001 | Betr.std. Rückwärtsbetr.           | 1.51                | SOCKET R1002 |
| Anz. Schaltgn. Vorw.betr.          | 24     | SOCKET R1015 | Schaltgn. Rückw.betr.              | 6                   | SOCKET R1016 |
| Letztmals gelaufen vor             | 92.71  | SOCKET R1000 |                                    |                     |              |
| Verzögerungen                      |        |              |                                    |                     |              |
| Einschaltverz. Vorw.betr.          | 0      | SOCKET R1005 | Einschaltverz. Rückw. betr.        | 0                   | SOCKET R1006 |
| Aussch.verz. Vorw.betr.            | 0      | SOCKET R1003 | Aussch.verz. Rückw.betr.           | 0                   | SOCKET R1004 |
| Dauer Umsch.verz. Vor-/ Rückwärtst | 0      | SOCKET R1009 | Dauer Umsch.verz. Rück-/ Vorwärtst | 0                   | SOCKET R1010 |
| Mindestlaufzeit Vorwärtsbetrieb    | 0      | SOCKET R1007 | Mindestlaufzeit Rückwärtsbetrieb   | 0                   | SOCKET R1008 |
| Wartung                            |        |              | Antiblockiersystem Ein/Aus         |                     |              |
| Wartungsintervall                  | 0.28   | SOCKET R1018 | Antiblockiersystem Ein/Aus         | On                  | SOCKET F4000 |
| Letzte Wartung in h                | 0.00   | SOCKET R1019 | benötigt ABS                       | Nein                | SOCKET F4002 |
| Wartung erforderlich               | Yes    | SOCKET F4034 | ABS Phase gerade Aktiv?            | No                  | SOCKET F4001 |
| 🗌 externe Störmeldung aktiv        |        |              | RMP aus/einschalten                |                     |              |
| externe Störmeldung aktiv          | Off    | SOCKET F4030 | RMP aus/einschalten                | Off                 | SOCKET F4023 |
| Adr. Eing. Störmeldung             |        | F.15         | Adr. Eing.Prozessrückmeldung       |                     | F.14         |
| Eing. Störmeldung Motor            |        | SOCKET F4031 | Rückmeldung Prozess                |                     | SOCKET F4024 |
| Störmeldung                        |        | SOCKET F4032 | Keine Prozessrückmeldung           |                     | SOCKET F4025 |
| Logik Störmeldung / 1-Logik invers |        | SOCKET F4033 | Logik <u>Prozessmelduna</u>        | <u> </u>            | SOCKET F4026 |
| Vorwärtsbetriebs ist aktivi        | ert    |              | Verz Rückwärtsbetriebs ist dea     | ung des<br>ktiviert | SOCKET R1014 |
| Rückm. Vorw.betr. aktiv.           |        |              | Rückm. Rückw.betr. aktiv.          |                     |              |
| Rückm. Vorw.betr. aktiv.           | On     | SOCKET F4015 | Rückm. Rückw.betr. aktiv.          | Off                 | SOCKET F4019 |
| Adr. Eing. Rückm. Vorw.betr.       |        | F.12         | Adr. Eing. Rückm. Rückw.betr.      |                     | F.13         |
| Rückmeldung Vorwärtsb.             | On     | SOCKET F4016 | Rückmeldung Rückwärtsb.            |                     | SOCKET F4020 |
| Strg. Rückm. Vorw.betr.            | Off    | SOCKET F4017 | Strg. Rückm. Rückw.betr.           |                     | SOCKET F4021 |
| Logik Rückmeldungseingang Vorwärt  | Normal | SOCKET F4018 | Logik Rückmeldungseingang Rückwä   |                     | SOCKET F4022 |
| Verz. Rückm. Vorw.betr.            | 10     | SOCKET R1012 | Verz. Rückm. Rückw.betr.           |                     | SOCKET R1013 |
| 2 <u>*</u>                         |        | М            | OT05_Test:L01:AV:001               | 1                   | <u>/10</u>   |

Konfiguration der Überprüfung der Rückmeldungen von MOT05

In dieser Abbildung ist erkennbar, dass die Aktivierung der Überwachung der Rückmeldung des Vorwärtsbetriebs und die entsprechende Deaktivierung der Überwachung der Rückmeldung des Rückwärtsbetriebs mittels Aktivierung respektive Deaktivierung der entsprechenden Checkbox erfolgen kann. Es ist jedoch auch möglich, mittels Mausklick mit der linken Maustaste auf die Schaltflächen mit den Bezeichnungen "Rückm. Vorw.betr. aktiv" respektive "Rückm. Rückw.betr. aktiv." die Überwachung der Rückmeldungen zu konfigurieren.

## 2.3.5 Bedienbild

Wenn ein Objektsymbol eine Schaltfläche besitzt, welche auf ein weiteres Bild verweist, dann ruft das Objektsymbol in vielen Fällen das sogenannte Bedienbild auf (vergleiche mit dem Kapitel <u>"allgemeiner Aufbau eines Bedienbilds"</u>). Dieses enthält die folgenden Informationen über das Objekt:

- 1. Angaben zu Betriebsinformationen des Objekts
- 2. Angaben zu den Verzögerungszeiten des Objekts
- 3. Angaben über die Wartung
- 4. Störmeldungen, welche für das Objekt ausgelöst wurden.
- 5. Handschaltungen des Motors: von Hand in Reparatur Schalten, von Hand in Betrieb schalten (im Beispiel unten ist die Richtung noch weiter in Vor- und Rückwärtsrichtung des Motors aufgeteilt), von Hand den Motor ausschalten.

Abgesehen von diesen Informationen erscheinen folgende Informationen über das Objekt:

|            | Bedienbild Motor mit Frequenzumformer (MOT10_01) 2<br>Testmotor 3                                                                                                    |                                                                                                    |  |  |  |
|------------|----------------------------------------------------------------------------------------------------|----------------------------------------------------------------------------------------------------|--|--|--|
| <b>9</b> % |                                                                                                    |                                                                                                    |  |  |  |
|            | Betriebsinformationen -<br>Freigabe<br>Rückmeldung<br>Freigabe FU<br>Freigabe FU extern<br>Bypassbetrieb<br>Sollwert<br>Betriebstunden<br>Anzahl Einschaltzyklen<br>Letztmals gelaufen vor | Aus Einschaltverzögerung 0 Sek.   Aus Ausschaltverzögerung 0 Sek.   Aus Ausschaltverzögerung 0 Sek.   Aus Ausschaltverzögerung FU 0 Std.   Aus Std. 0 Std.   0 Std. 0 Std. |  |  |  |
|            | Wartung —<br>Wartungsintervall                                                                                                    | 0 Std. Letzte Wartung 0 Std.                                                                                                    |  |  |  |
|            | Störmeldung FU<br>Rückmeldung<br>Prozessrückmeldung                                                                                                    | Alarmpriorität P1 P2 P3<br>Aus<br>Aus Verz. Rückmeldung 0 Sek.<br>Aus Verz. Prozessrückmeldung 0 Sek.                                                                      |  |  |  |
|            | Bedienung<br>Reparatur                                                                                                    | Hand 50 % Aus                                                                                                    |  |  |  |
|            | Bemerkung<br>ESchema 5120Y5                                                                                                    | Rouittiert                                                                                                    |  |  |  |
|            |                                                                                                    | Test:L01:AV:0018 9/1.3.0.0                                                                                                    |  |  |  |

Allgemeiner Aufbau eines Bedienbilds

Legende zum obiger Abbildung:

U Klicken Sie auf die Schaltfläche beim Icon des Objekts, falls Sie das Bedienbild eines Objekts aufrufen möchten.

2 Bildbezeichnung und Name der Datei, welche die Bildinformation beinhaltet (obiges Bild: Bildbezeichnung: "Bedienbild Motor vor-/ rückwärts" Dateiname: "MOT05\_01").

3 Objektname: Dieser ist der Name des Objekts, dessen Bedienbild aufgerufen wird (obiges Bild: der Name des Objekts ist "Testmotors").Bei einigen Objekten könnten Sie mittels Mausklick mit der linken Maustaste auf dieses Feld den Objektnamen ändern.

Bemerkung: Hier kann beispielsweise der Grund für die Aus- oder Reparaturschaltung zusammen mit dem Kürzel der ausschaltenden Person hingeschrieben oder angezeigt werden.

<sup>(5)</sup> ESchema: In diesem Eingabefeld kann die Elektroschemabezeichnung des Objekts angezeigt oder verändert werden. Im Beispiel oben ist die Elektroschemabezeichnung "- 120Y5".

<sup>6</sup>Quittiert: Diese Schaltfläche dient zum Quittieren aller Störmeldungen, welche im Zusammenhang mit dem Objekt aufgetreten sind.

**7** Klicken Sie mit der linken Maustaste auf die Schaltfläche, um das Informationsbild ("Infobild") des Objekts zu öffnen.

8 ProMoS-Kennzeichnung des Objekts (im Beispiel oben: "MOT05\_Test:L01:AV:001")

<sup>(9)</sup> Version des Bildes (im Beispiel oben: "V1.0"). Diese Versionsbezeichnung dient der Fehlersuche, falls ein Bedienbild nicht die richtigen Daten anzeigt.

10 Exit: Klicken Sie mit der linken Maustaste auf diese Schaltfläche, um das Bedienbild zu verlassen.

In die Eingabefelder können nur dann Daten eingegeben werden, falls der Benutzer am System angemeldet ist und über genügend Rechte verfügt.

Für die Anzeige der verschiedenen Störmeldungen siehe auch Kapitel <u>"Anzeigen von</u> <u>Störmeldungen"</u>.

#### 2.3.6 Feldtypen und Farbcodierungen

Für Feldtypen und Farben gelten folgende Regelungen (vergleiche mit den Abbildungen <u>"Bedienbild MOT05 vor Benutzeranmeldung"</u>, <u>"Bedienbild MOT05 nach</u> <u>Benutzeranmeldung"</u> respektive <u>"Infobild MOT05 nach Benutzeranmeldung"</u> unten):

| Bedienbild Motor vor-/ rücl | kwärts (MOTO | 5_01)                              |
|-----------------------------|--------------|------------------------------------|
| 1                           | Testn        | notor                              |
| Betriebsinformationen -     |              |                                    |
| Fernfreigabe                | Aus          |                                    |
| Freigabe Vorwärtsbetr.      | 2 Aus        | Freigabe Rückwärtsbetr. Aus        |
| Fernfreigabe Vorwärtsbetr.  | <u> </u>     | Fernfreigabe Rückw.betr.           |
| Rückmeldung Vorwärtsb.      | Aus          | Rückm. Rückwärtsb.                 |
| Betr.std. Vorwärtsbetr.     | 0 Std.       | Betr.std. Rückwärtsbetr. 0 Std.    |
| Anz. Schaltgn. Vorw.betr.   | 0            | Schaltgn. Rückw.betr. 0            |
| Letztmals gelaufen vor      | 0 Std.       |                                    |
| Verzögerungen               |              |                                    |
| Einschaltverz. Vorw.betr.   | (4) 0 Sek.   | Einschaltverz. Rückw. betr. 0 Sek. |
| Aussch.verz. Vorw.betr.     | 0 Sek.       | Aussch.verz. Rückw.betr. 0 Sek.    |
| Wartung                     |              |                                    |
| Wartungsintervall           | 0 Std.       | Letzte Wartung in h 0 Std.         |
| Störungen                   |              | ,                                  |
| Störmeldung                 | Aus          |                                    |
| Strg. Rückm. Vorw.betr.     | 5 Keine      | Verz. Rückm. Vorw.betr. 0 Sek.     |
| Strg. Rückm. Rückw.betr.    | Ein 6        | Verz. Rückm. Rückw.betr. 0 Sek.    |
| Prozessrückmeldung          | Aus          | Verz. Prozessrückmeldung 0 Sek.    |
| Bedienung -                 |              |                                    |
|                             |              |                                    |
| Reparatur                   | Hand         | GRI Aus                            |
| ·                           |              | ,                                  |
| Bemerkung                   |              |                                    |
| ESchema                     |              | 8 Quittieren                       |
| 0                           | TestMOT005   | :L01:AV:001 V1.0                   |

Bedienbild MOT05 vor Benutzeranmeldung

<sup>1</sup> Felder, welche farblich markiert, aber nicht mit einem dreidimensionalen Schatteneffekt versehen sind, enthalten höchstens Bildverweise auf ProMoS-Ebene. Diese Felder zeigen keine Werte der SPS, und ein Mausklick mit der linken Maustaste führt auch nicht dazu, dass SPS-Werte verändert werden können. Das vorliegende Feld ist jedoch genau die Ausnahme von dieser Regel! Falls dieses Feld schwarz umrandet ist und eine gelbe Beschriftung besitzt, können Sie mit der linken Maustaste auf dieses Feld

klicken, um den Namen des Felds zu verändern.

2 Felder mit einer blauen Hintergrundfarbe, welche mit einem dreidimensionalen Schatteneffekt versehen sind, zeigen einen passiven Zustand an (im Bild oben: die Freigabe des Vorwärtsbetriebs ist nicht gesetzt).

<sup>3</sup> Felder mit einer grünen Hintergrundfarbe, welche mit einem dreidimensionalen Schatteneffekt versehen sind, zeigen einen aktiven Zustand an (im Bild oben: die Rückmeldung des Rückwärtsbetriebs des Motors ist gesetzt).

<sup>4</sup> Felder mit einer grauen Farbe des Hintergrundes, welche mit einem dreidimensionalen Schatteneffekt versehen sind, zeigen einen Wert an. Dieser Wert kann jedoch nicht verändert werden.

<sup>5</sup> Bei Feldern mit roter Hintergrundfarbe werden Störmeldungen angezeigt.

<sup>6</sup> Die Anzeigefelder können als zusätzliches Merkmal eine Änderung der Schriftfarbe besitzen. Die farbige Schriftfarbe im Bild oben zeigt an, dass die Rückmeldung des

Rückwärtsbetriebs, wie unter Punkt <sup>3</sup> gezeigt, aktiviert ist. Darum wird dieses Feld keine Störmeldung der fehlenden oder zu späten Rückmeldung des Rückwärtsbetriebs enthalten.

C Schaltflächen können auch deaktiviert sind, indem sie nach innen gezeichnet werden. Dies bedeutet, dass durch Klicken mit der linken Maustaste keine Aktion oder Wertänderung ausgelöst werden kann. Im abgebildeten Beispiel ist die Schaltfläche deaktiviert, weil der Benutzer nicht im System angemeldet ist.

<sup>(8)</sup> Diese Schaltfläche zeigt an, dass eine anstehende Störmeldung noch nicht quittiert wurde. Da der Benutzer jedoch nicht im System angemeldet ist, ist diese Schaltfläche deaktiviert.

| Bedienbild Motor vor-/ rüc | kwärts (MOTO        | 5_01)                              |  |  |  |  |
|----------------------------|---------------------|------------------------------------|--|--|--|--|
|                            | Testmotor           |                                    |  |  |  |  |
| Betriebsinformationen      |                     |                                    |  |  |  |  |
| Fernfreigabe               | Aus                 |                                    |  |  |  |  |
| Freigabe Vorwärtsbetr.     | Aus                 | Freigabe Rückwärtsbetr. Aus        |  |  |  |  |
| Fernfreigabe Vorwärtsbetr. |                     | Fernfreigabe Rückw.betr.           |  |  |  |  |
| Rückmeldung Vorwärtsb.     | Aus                 | Rückm. Rückwärtsb. Ein             |  |  |  |  |
| Betr.std. Vorwärtsbetr.    | 0 Std.              | Betr.std. Rückwärtsbetr. 0 Std.    |  |  |  |  |
| Anz. Schaltgn. Vorw.betr.  | 0                   | Schaltgn. Rückw.betr. 0            |  |  |  |  |
| Letztmals gelaufen vor     | 0 Std.              |                                    |  |  |  |  |
| Verzögerungen              |                     |                                    |  |  |  |  |
| Einschaltverz. Vorw.betr.  | ( <u>9</u> ) 0 Sek. | Einschaltverz. Rückw. betr. 0 Sek. |  |  |  |  |
| Aussch.verz. Vorw.betr.    | 0 Sek.              | Aussch.verz. Rückw.betr. 0 Sek.    |  |  |  |  |
| Wartung -                  |                     |                                    |  |  |  |  |
| Wartungsintervall          | 0 Std               | Letzte Wartung in h                |  |  |  |  |
| -                          | O.u.                |                                    |  |  |  |  |
| Störungen -                |                     |                                    |  |  |  |  |
| Störmeldung                | Aus                 |                                    |  |  |  |  |
| Strg. Rückm. Vorw.betr.    | Keine               | Verz. Rückm. Vorw.betr. 0 Sek.     |  |  |  |  |
| Strg. Rückm. Rückw.betr.   | Ein                 | Verz. Rückm. Rückw.betr. 0 Sek.    |  |  |  |  |
| Prozessruckmeldung         | Aus                 | Verz. Prozessruckmeldung 0 Sek.    |  |  |  |  |
| Bedienung 🛥                |                     |                                    |  |  |  |  |
| 10 Reparatur               | Hand                | GRI Aus                            |  |  |  |  |
|                            | - Tarita            |                                    |  |  |  |  |
| C                          |                     |                                    |  |  |  |  |
| Bemerkung                  |                     |                                    |  |  |  |  |
| ESchema                    |                     | (1)Duittieren                      |  |  |  |  |
| 0                          | TestMOT005          | :L01:AV:001 v1.0                   |  |  |  |  |

Bedienbild MOT05 nach Benutzeranmeldung

<sup>9</sup> Bei Felder, welche Weiss als Farbe des Hintergrundfarbe besitzen und bei welchen ein dreidimensionaler Schatteneffekt vorhanden ist, können mittels Mausklick mit der linken Maustaste Wertänderungen gemacht werden. Voraussetzung dafür ist, dass der Benutzer über genügend Rechte verfügt, um Wertänderungen durchführen zu können. In der <u>Abbildung oben</u> ist die Eingabe der Einschaltverzögerung des Vorwärtsbetriebs möglich, da sich ein Benutzer mit genügend Rechten am System angemeldet hat.

<sup>(10)</sup> Die Schaltfläche mit der Bezeichnung "Reparatur" ist jetzt aktiviert, das bedeutet, dass der Motor mit einem Mausklick mit der linken Maustaste auf Reparatur geschaltet werden kann.

Die Schaltfläche mit der roten Anzeige "Quittieren" ist jetzt aktiviert, es ist möglich, die Störmeldung mittels Mausklick mit der linken Maustaste zu quittieren. Dies ist darum möglich, weil sich (vorher) ein Benutzer mit genügend Rechten am System angemeldet hat.

| Infobild Motor vor-/ rückwärts (MOT05_02) |                   |              |                                  |        |                 |
|-------------------------------------------|-------------------|--------------|----------------------------------|--------|-----------------|
|                                           |                   | Testm        | otor                             |        |                 |
|                                           |                   | roodin       |                                  |        |                 |
| Betriebsinformationen                     |                   |              |                                  |        |                 |
| Ausgang Vorwartsbetrieb Motor             | 10 mm             | F.15         | Ausgang Ruckwartsbetrieb Motor   |        | F.10            |
| Freigabe Vorwärtsbetr.                    |                   | SOCKET F4142 | Freigabe Rückwärtsbetr.          | Off    | SOCKET F4144    |
| Betr.std. Vorwärtsbetr.                   | 0.00              | SOCKET R1090 | Betr.std. Rückwärtsbetr.         | 0.00   | SOCKET R1091    |
| Anz. Schaltgn. Vorw.betr.                 | 0                 | SOCKET R1104 | Schaltgn. Rückw.betr.            | 0      | SOCKET R1105    |
| Lotztmala golaufon vor                    | 0.00              | SOCKET R1089 |                                  |        |                 |
| Verzögerungen                             |                   |              |                                  |        |                 |
| Einschaltverz. Vorw.betr.                 | 0                 | SOCKET R1094 | Einschaltverz. Rückw. betr.      | 0      | SOCKET R1095    |
| Aussch.verz. Vorw.betr.                   | 0                 | SOCKET R1092 | Aussch.verz. Rückw.betr.         | 0      | SOCKET R1093    |
| Umsch.verz. Vor-/ Rückwärtsbetr.          | 0                 | SOCKET R1098 | Umsch.verz. Rück-/ Vorwärtsbetr  | 0      | SOCKET R1099    |
| Mindestlaufzeit Vorwärtsbetrieb           | 0                 | SOCKET R1096 | Mindestlaufzeit Rückwärtsbetrieb | 0      | SOCKET R1097    |
| Wartung 🥧                                 |                   |              | Antiblockiersystem Ein/Aus       |        |                 |
| Wartungsintervall                         | 0.00              | SOCKET R1107 | Antiblockiersystem Ein/Aus       | On     | SOCKET F4135    |
| Letzte Wartung in h                       | 0.00              | SOCKET R1108 | nächstes Mal deblockieren        | Ja     | SOCKET F4137    |
| Wartung erforderlich                      | No                | SOCKET F4171 | ABS Phase gerade aktiv?          | No     | SOCKET F4136    |
|                                           |                   |              | Einschaltdauer                   |        | K.20            |
| 🔽 externe Störmeldung aktiv               |                   |              | RMP aus/einschalten              |        |                 |
| externe Störmeldung aktiv                 | On                | SOCKET F4167 | RMP aus/einschalten              | On     | SOCKET F4160    |
| Adr. Eing. Störmeldung                    |                   | (14) F.14    | Adr. Eing.Prozessrückmeldung     |        | (15) F.13       |
| Eing. Störmeldung Motor                   | Off               | SOCKET F4168 | Rückmeldung Prozess              | Off    | SOCKET F4161    |
| Störmeldung                               | Off               | SOCKET F4169 | Keine Prozessrückmeldung         | Off    | SOCKET F4162    |
| Logik Störmeldung / 1=Logik invers        | Normal            | SOCKET F4170 | Logik Prozessmeldung             | Normal | SOCKET F4163    |
|                                           |                   |              | Verz. Prozessrückmeldung         | 0      | SOCKET R1103    |
| Rückm. Vorw.betr. aktiv.                  |                   |              | 🗌 Rückm. Rückw.betr. aktiv. 🥧    |        |                 |
| Rückm. Vorw.betr. aktiv.                  | (16 <sup>0n</sup> | SOCKET F4152 | Rückm. Rückw.betr. aktiv.        | Off    | SOCKET F4156    |
| Adr. Eing. Rückm. Vorw.betr.              | Ŭ                 | F.11         | Adr. Eing. Rückm. Rückw.betr.    |        | F.12            |
| Rückmeldung Vorwärtsb.                    | Off               | SOCKET F4153 | Rückm. Rückwärtsb.               |        | SOCKET F4157    |
| Strg. Rückm. Vorw.betr.                   | On                | SOCKET F4154 | Strg. Rückm. Rückw.betr.         |        | SOCKET F4158    |
| Logik Rückm. Vorw.betr.                   | Normal            | SOCKET F4155 | Logik Rückm. Rückw.betr.         |        | SOCKET F4159    |
| Verz. Rückm. Vorw.betr.                   | 0                 | SOCKET R1101 | Verz. Rückm. Rückw.betr.         | (      | 17 SOCKET R1102 |
| 18× 🗶 📼                                   |                   | Tes          | tMOT005:L01:AV:001               | V      | 1.0 59          |

Infobild MOT05 nach Benutzeranmeldung

12 Felder mit weisser Hintergrundfarbe haben im Infobild des zwei mögliche Bedeutungen. Einerseits sind dies Konfigurationsfelder, also Felder, welche zur Konfiguration von Werten verwendet werden können. Andererseits sind dies Felder, welche noch einmal im Infobild aufgeführt werden, damit die Bezeichnung der entsprechenden SPS-Adresse zu Fehlersuchzwecken abgelesen werden kann. Das Feld mit der Bezeichnung "Freigabe Vorwärtsbetrieb" ist ein solches Feld. Falls Sie den Wert der Freigabe verändern, wird dieser Wert üblicherweise durch den entsprechenden Eingangsparameter im nächsten SPS-Zyklus überschrieben. Daher ist dieses Feld üblicherweise als Eingabefeld ungeeignet. Eine Eingabe würde nur dann Sinn machen, falls der Wert der Freigabe in der Projektierungsphase konfiguriert würde, also einmal festgelegt würde, später jedoch nicht mehr verändert würde, was jedoch wohl kaum im Sinne der Anwender sein dürfte!

<sup>13</sup> Die Felder, in welche die Kanalbezeichnung und die Adresse der entsprechenden SPS-Variable anzeigt, welche der ProMoS-Variablen zugeordnet sind, dienen der Fehlersuche. Falls eine Variable nicht den gewünschten Wert anzeigt, dann kann untersucht werden, ob die Daten auf der Ziel-SPS den gewünschten Wert besitzen. Falls auf der Ziel-SPS der Wert der Variablen korrekt ist, dann ist vermutlich die Datenübertragung (S-Driver) nicht richtig konfiguriert oder in Betrieb. Falls die Daten auf der Ziel-SPS bereits falsche Werte haben, muss weiter gesucht werden.

<sup>14</sup> Bei Felder mit Türkis als Farbe des Hintergrundes, welche mit einem dreidimensionalen Schatteneffekt versehen sind, kann durch Anklicken mit der linken Maustaste ein Wert verändert werden. Das besondere an dieser Art der Eingabefelder ist, dass nach dem Ändern von deren Werten das zum ProMoS gehörende PG5-Projekt neu übersetzt werden muss, damit die Wertänderungen in die SPS geschrieben werden kann.

<sup>(15)</sup> Felder mit Türkis als Farbe des Hintergrundes und grauer Schriftfarbe sind inaktivierte Eingabefelder,

Felder mit weisser Hintergrundfarbe und grüner Schrift weisen auf einen binären Feldtyp hin, welcher aktiviert ist.

<sup>(17)</sup> Bei Schaltfelder werden mittels Mausklick mit der linken Maustaste entweder Aktionen ausgelöst oder Werte verändert.

<sup>18</sup> Grau hinterlegte Felder mit Angaben wie "SOCKET\_Test R1102" dienen zur Fehlersuche. Damit werden die Variablen der SPS bezeichnet, welche mit dem angezeigten Signal verknüpft werden. Im Fall von oben wird also das Signal, welches die Verzögerung der Überwachung der Rückmeldung des Rückwärtsbetriebs des Motors definiert, dem Register 1013 der SPS mit der Bezeichnung "SOCKET\_Test" zugeordnet. Diese Einträge müssen mit dem PET von ProMoS oder einem ähnlichen Tool verändert werden (siehe dazu Kapitel "6 Projekt Engineering Tool (PET)" des ProMoS-Handbuchs). Das gemachte Beispiel ist insofern unglücklich, als dass dieses Feld nicht aktiviert ist. Beachten Sie, dass die Kanalbezeichnungen mit Vorteil so kurz gewählt werden, dass für die Anzeige der Kanalbezeichnung und der Adresse der Variable genügend Raum vorhanden ist.

Beachten Sie, dass bei Eingabefeldern mit weisser Hintergrundfarbe grundsätzlich zwei Feldtypen vorhanden sind, echte Konfigurationsfelder und solche, welche keine Konfigurationsfelder im strengen Sinn sind.

#### 2.3.7 Betriebszustand eines Objekts ermitteln

Es gibt zwei verschiedene Möglichkeiten, wie Signale im Zusammenhang mit einem Vorlagenobjekt während einer gewissen Zeitspanne abgespeichert werden können:

- 1. Protokollierung
- 2. Trenderfassung

Die Daten, welche mit der Protokollierung erfasst werden, können mit PrtView (siehe entsprechendes Kapitel "10.4 Der Protokollviewer (prtview.exe)" des ProMoS-Handbuch) betrachtet werden.

Siehe Kapitel <u>"Trenderfassung eines Objekts konfigurieren"</u>, um die Trenderfassung eines Objekts zu konfigurieren. Im Folgenden werden die allgemein gültigen Elemente eines Trendbilds anhand des <u>Trendbilds eines Motors mit Vor- und Rückwärtsbetrieb</u> (MOT05) beschrieben. Weitere Informationen zu Trend siehe auch ProMoS-Handbuch, Kapitel "10.2.8.17 Trendkurve". Wie das Trendbild aufgerufen wird, wird in Kapitel <u>"allgemeiner Bildaufbau eines Objekts"</u> beschrieben. Nachfolgend ist das Trendbild abgebildet:

| Trendbild Motor vor-/ rückwärts (MOT05_06) |                |                  |           |                |  |
|--------------------------------------------|----------------|------------------|-----------|----------------|--|
|                                            | Testi          | notor            |           |                |  |
| Betriebsinformationen                      |                |                  |           |                |  |
|                                            |                |                  |           |                |  |
|                                            |                |                  |           |                |  |
|                                            |                |                  |           |                |  |
|                                            |                |                  |           |                |  |
|                                            |                |                  |           |                |  |
|                                            |                |                  |           |                |  |
|                                            |                |                  |           |                |  |
|                                            |                |                  |           |                |  |
|                                            |                |                  |           |                |  |
|                                            |                |                  |           |                |  |
| 11:07:39 11:09:19                          | 11:10:59 11:1  | 2:39 11:14       | 4:19 11:1 | 15:59 11:17:39 |  |
| 21.02.09                                   |                |                  |           | 21.02.09       |  |
| (2)Startzeit                               | 3 Zeitfenster  | <u>(4)</u> <<    | (5) >>    | 1              |  |
| Trandainstallungan                         |                |                  |           | <b>_</b>       |  |
| Rückmeldung Vorwärtsb.                     | Off SBUS N     | Rückm. Rückwärts | sb.       | Off SBUS N     |  |
| Lifetime in Days 31 Cl                     | nanges On      | Lifetime in Days | 31 C      | Changes On     |  |
| Time Off Cy<br>Differenz Off De            | ycle 900       | Time             | Off C     | cycle 900      |  |
|                                            | 1.00           | Differenz        |           | 1.00           |  |
|                                            | Test:L01:AV:00 | 1                |           | V1.0 5         |  |

Trendbild eines Motors mit Vor- und Rückwärtsbetrieb (MOT05)

Dieses Trendbild besitzt die folgenden allgemeinen Bildelemente:

Diagramm, welche die historischen Daten anzeigt. Damit Daten eines bestimmten Zeitintervalls angezeigt werden, muss jedoch während der fraglichen Zeit der Datenmanager der historischen Datenerfassung ("HDA Manager": Historic Data Akquisition Manager") in Betrieb gewesen sein. Mehr Informationen über den Manager der

Historischen Datenerfassung siehe ProMoS-Handbuch, Kapitel "8.4 Die Historische Daten-Akquisition (HDAMng.exe)". In diesem Diagramm können Sie die historischen Betriebsdaten des Motors anschauen. Gleichzeitig ist in diesem Bild die Konfiguration der Visualisierung eingebaut, welche jedoch an dieser Stelle nicht besprochen wird.

• In der **Abszisse** (der waagrechten Einteilung) des Diagramms ist das Datum und die Uhrzeit erkennbar.

• In der **Ordinate** (auf der senkrechten Einteilung) werden die abgebildeten Werte des Diagramms präsentiert.

Bitte erinnern Sie sich daran, dass grundsätzlich ausschliesslich Daten aus der Vergangenheit visualisiert werden können.

<sup>2</sup> Klicken Sie mit der linken Maustaste, um die Startzeit des angezeigten Diagramms zu verschieben. Es erscheint dann folgender Dialog (vergleiche mit der Abbildung <u>unten</u>):

| Startzeit      |              |
|----------------|--------------|
| 12.07.200! 💌   | ОК           |
| 00:00:00       | Abbrechen    |
| Ctartzait Tran | dhild öndorn |

Sie können jetzt das Startdatum wie auch die Startzeit manuell erfassen und mit einem Mausklick mit der linken Maustaste auf die Schaltfläche mit der Bezeichnung "OK" bestätigen respektive mit einem Klick mit der linken Maustaste auf die Schaltfläche mit der Bezeichnung "Abbrechen" die Verschiebung der Startzeit abbrechen.

<sup>3</sup> Klicken Sie mit der linken Maustaste auf diese Schaltfläche, um die Dauer des Zeitfensters zu verändern. Es ändert sich dann folgendes Pop-Up-Menu (vergleiche mit der Abbildung <u>unten</u>):

| Zeitfenster | X         |
|-------------|-----------|
| 1440        | OK        |
| Minuten     | Abbrechen |
| 1 Tag 💌     |           |

Zeitfenster Trendbild ändern

In diesem Pop-Up-Menu können Sie die Dauer in Minuten verändern oder aus der Liste unten die neue Dauer auswählen. Diese Aktion macht beispielsweise dann Sinn, falls Sie die Betriebsdaten zuerst tageweise und anschliessend Wochenweise ansehen möchten.

Klicken Sie mit der linken Maustaste auf diese Schaltfläche, um frühere Daten zu betrachten.

| 23. | 1 | 1 | .2  | 0 | 22 |
|-----|---|---|-----|---|----|
| 20. | ' | ' | . 2 | υ | 22 |

<sup>5</sup> Klicken Sie mit der linken Maustaste auf diese Schaltfläche, um spätere Daten zu betrachtet.

Gelegentlich sind Minimal-<sup>6</sup> und Maximalwerte <sup>7</sup> für die Visualisierung der aufgezeichneten Daten vorhanden, wie in der unten stehenden Abbildung ersichtlich ist:

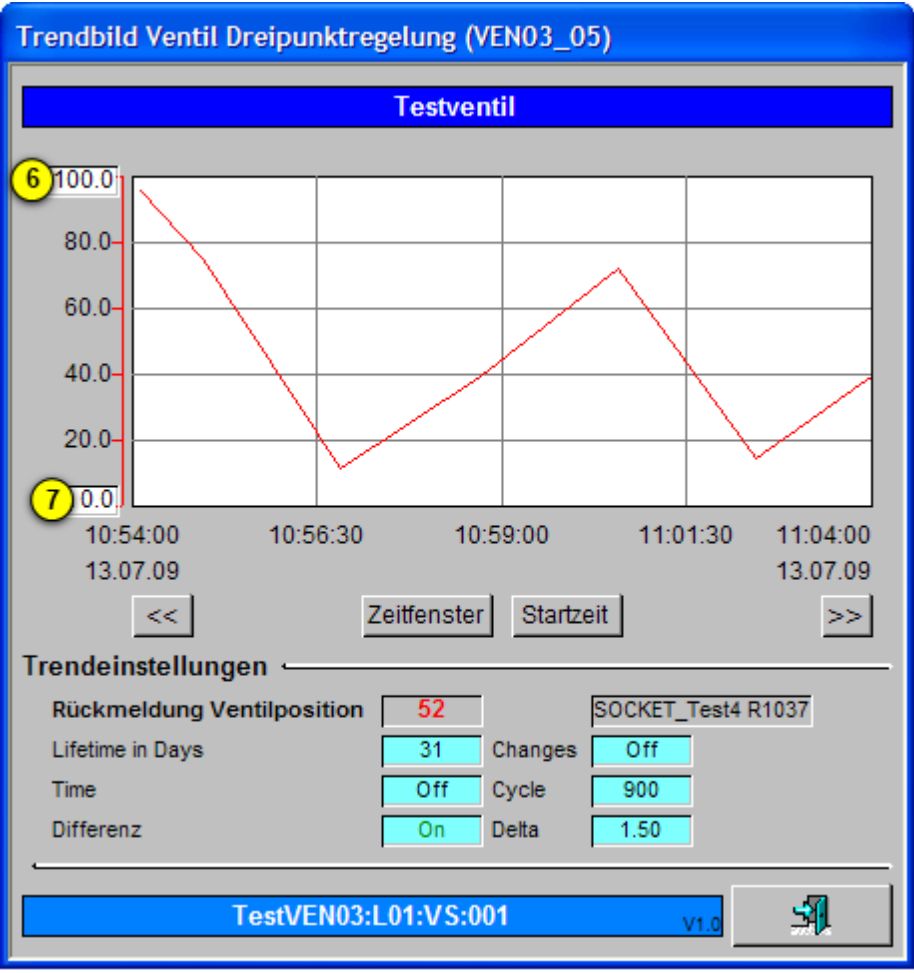

Trendbild des Dreipunktreglers (VEN03) mit Minimal- und Maximalw ert der Trendanzeige

Falls die Trenddaten in diesem Fall nicht mehr sichtbar sind, kann dies auch daran liegen, dass die Minimal- respektive die Maximalwerte der Anzeige der Trenddaten ausserhalb des Trenddatenbereichs sind.

Es ist möglich, dass die angezeigten Daten entweder in kleinen Rechtecken links vom Datenfeld (siehe beispielsweise im <u>Bedienbild</u> des Sequenzreglers, PID37) oder aber mittels Einfärbung an der linken Seite des Datenfelds angezeigt werden (siehe Trendbild der Stromstärke respektive der Wirkleistung des Saia-Energiezählers, ZAE36)

Es ist auch möglich, dass die Grenzen der angezeigten Daten des Bilds der historischen Daten in einem separaten Bedienbild abgelegt sind. Dies ist beim unten abgebildeten Trendbild der Tauscherüberwachung (CMP05) der Fall:

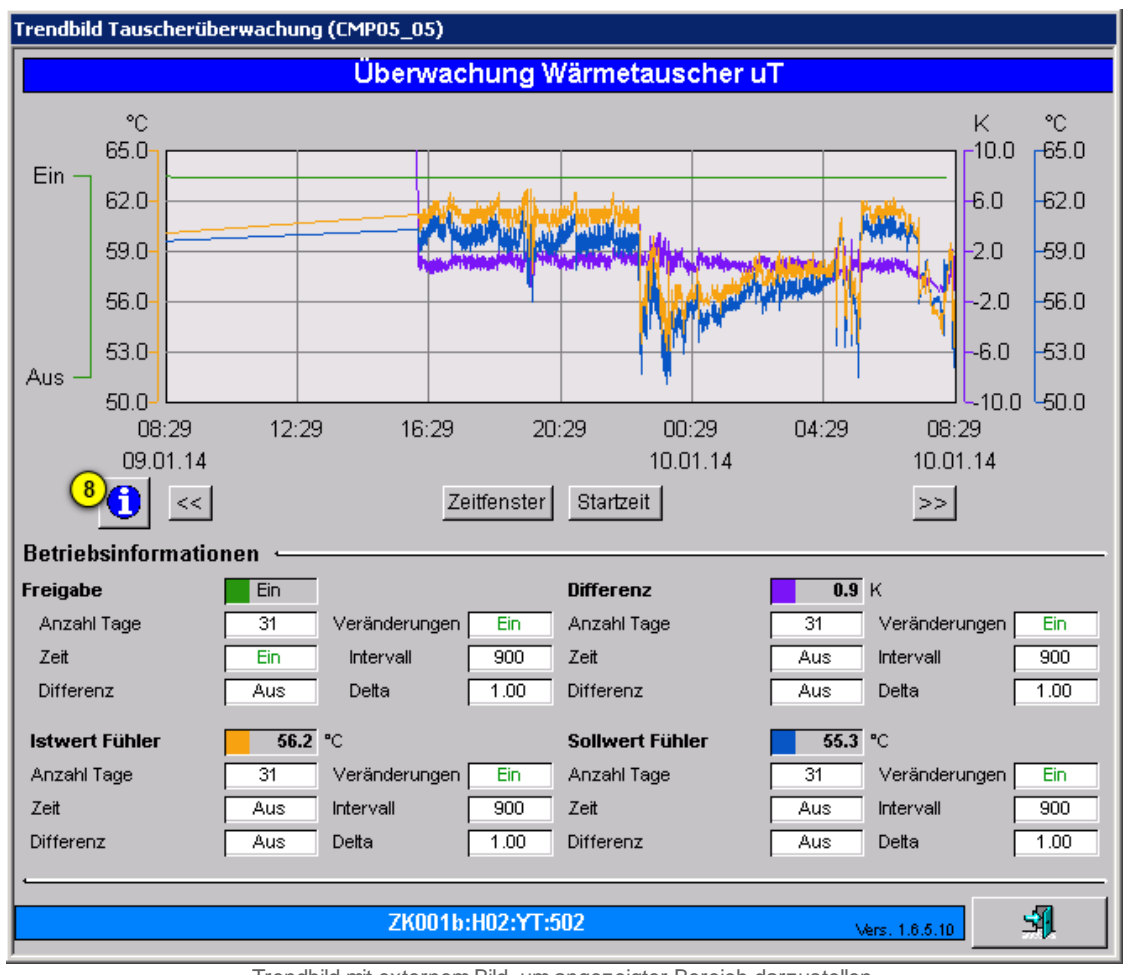

Trendbild mit externem Bild, um angezeigter Bereich darzustellen

Klicken Sie in diesem Fall auf die Schaltfläche mit dem Symbol des Infobilds <sup>10</sup>, um das entsprechende Bedienbild zu öffnen, mit welchem die Grenzen der dargestellten historischen Daten zu öffnen:

Das Bild der Konfiguration der Darstellung der Trenddaten dient dazu, die Grenzen der Anzeige der historischen Daten des Trendbilds festzulegen. Nachfolgend ist das Bild der Einstellungen der Darstellung der historischen (CMP05) der Tauscherüberwachung abgebildet:

| Trendeinstellungen Tauscherüberwachung (CMP05_08)                                                                                                 |  |  |  |
|----------------------------------------------------------------------------------------------------|--|--|--|
| Überwachung Wärmetauscher uT                                                                                                    |  |  |  |
| Temperatur Temperaturdifferenz   Minimum Anzeige Temperatur 50.0 °C   Maximum Anzeige Temperatur 9 65.0 °C   Maximum Anzeige Temperatur 9 65.0 °C |  |  |  |
| ZK001b:H02:YT:502 Vers. 1.6.5.10                                                                                                    |  |  |  |

externes Bedienbild der Einstellung der Grenzen der angezeigten historischen Daten

Falls Sie jetzt mit der linken Maustaste auf das Eingabefeld mit der Bezeichnung

"Maximum Anzeige Temperatur" klicken (siehe Punkt <sup>9</sup>), dann können Sie den angezeigten Bereich der historischen Daten des Istwert sowie des Sollwert des Fühlers anpassen. Wenn Sie beispielsweise diesen Bereich auf 100°C erhöhen würden, dann würden Temperaturwerte von 50-100°C angezeigt. Dies kann dann praktisch sein, falls wider Erwarten keine historischen Daten angezeigt werden, obwohl es solche den aktuellen Daten haben müsste. Falls jetzt dieser Fall trotzdem auftritt, dann kann es auch daran liegen, dass die Datenerfassung ungünstig konfiguriert wurden oder aber die Trenddatenerfassung nicht aktiv ist.

#### 2.3.8 Objekte von Hand schalten

Unter dem Begriff der Handschaltung eines Objekts werden die drei folgenden Schaltungsarten verstanden:

- 1. den manuellen Betrieb des Objektes (auch Handbetrieb genannt)
- 2. die manuelle Ausschaltung des Objektes
- 3. die manuelle Reparaturschaltung des Objekts

Jeder Handbetrieb ist also eine Handschaltung, jedoch nicht jede Handschaltung ein Handbetrieb.

Diese drei Schaltungsarten werden in den folgenden Unterkapitel kurz vorgestellt. Allen drei gemeinsam ist, dass sie eventuelle Freigaben von Objekten (Aktoren) immer übersteuern.

#### Warnhinweis:

Wichtig im Zusammenhang mit Handschaltungen ist, dass eine unbedachte Handschaltung entweder den Ausfall einer Teilanlage oder einer ganzen Anlage, bei Aktoren im schlimmsten Fall die Zerstörung eines Bauteils oder einer Baugruppe zur Folge haben kann.

Beispielsweise kann ein Monoblock zerstört werden, wenn der Ventilator gegen eine geschlossene Klappe arbeiten muss. Oder falls bei einer Wärmepumpe die Verdampferoder die Kondensatorpumpe ausgeschaltet wird, kann der Kompressor beschädigt werden.

Die Handschaltungen können mit Flags, Inputs und Outputs im zugeordneten SPS-Projekt gesteuert werden. Diese Art der Handschaltung wird dann externe Handschaltung genannt. Falls die Handschaltung realisiert wird, indem auf eine Schaltfläche in einem Bedienbild oder einem Konfigurationsbild eines Objekts mit der linken geklickt wird, wird von einer (internen) Handschaltung gesprochen.

## 2.3.9 Objekt von Hand in Reparatur schalten

Sie können einzelne Objekte in Reparatur schalten, falls Sie am System angemeldet sind und über genügend Rechte für die Reparaturschaltung verfügen. Die Reparaturschaltung übersteuert alle anderen Schaltungen inklusive der Ausschaltung. Das bedeutet, dass die Freigaben, Hand- und Ausschaltungen übersteuert werden.

Die Reparaturschaltung wird an Hand eines Motors mit Vor- und Rückwärtsbetrieb demonstriert. Dieser Abschnitt ist praktisch identisch mit dem Abschnitt über die Ausschaltung eines Objekts, ausser dass die Reparaturschaltung anstelle der Ausschaltung verwendet wird. Die Reparaturschaltung des Motors macht dementsprechend dann Sinn, falls der Motor effektiv repariert werden muss. Daher ist ein entsprechender Eintrag bei den Bemerkungen des Bedienbilds des Motors angezeigt.

#### Warnhinweis:

Beachten Sie bitte, dass die Reparaturschaltung eines Motors den Ausfall eines ganzen Anlageteils zur Folge haben kann.

Vor der Wiedereinschaltung des Motors ist es auch wichtig, alle massgeblichen Personen anzufragen, ob der Motor auch wieder in Betrieb genommen werden kann.

Um den Motor von Hand in Reparatur zu schalten, müssen Sie folgendermassen vorgehen:

 Rufen Sie das Infobild des Motors auf, indem Sie mit der linken Maustaste auf das Icon des Motors im Prozessbild von ProMoS klicken, in welchem sich der Motor befindet (vergleiche mit der Abbildung <u>"Motor Vorw.betr."</u>).

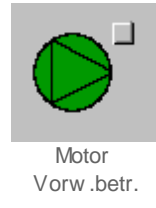

 Klicken Sie mit der linken Maustaste im erscheinenden Bedienbild auf die Schaltfläche mit der Bezeichnung "Reparatur" (vergleiche mit der Abbildung <u>"Motor von Hand in</u> <u>Reparatur schalten"</u>).

| Bedienbild Motor vor-/rückwärts (MOT05_01) |         |                                     |  |
|--------------------------------------------|---------|-------------------------------------|--|
| Testmotor                                  |         |                                     |  |
| Betriebsinformationen                      |         |                                     |  |
| Freigabe Vorwärtsbetrieb                   | Fin     | Freigabe Rückwärtsbetrie            |  |
| Rückmeldung Vorwärtsb.                     | Ein     | Rückmeldung Rückwärtsb              |  |
| Betr.std. Vorwärtsbetr.                    | 0 Std.  | Betr.std. Rückwärtsbetr. 0 Std.     |  |
| Anz. Schaltgn. Vorw.betr.                  | 2       | Schaltgn. Rückw.betr. 0             |  |
| Letztmals gelaufen vor                     | 0 Std.  |                                     |  |
| Verzögerungen                              |         |                                     |  |
| Einschaltverz. Vorw.betr.                  | 10 Sek. | Einschaltverz. Rückw. betr. 20 Sek. |  |
| Aussch.verz. Vorw.betr.                    | 30 Sek. | Aussch.verz. Rückw.betr. 40 Sek.    |  |
| Wartung                                    |         |                                     |  |
| Wartungsintervall                          | 0 Std.  | Letzte Wartung in h 0 Std.          |  |
| Störungen                                  |         |                                     |  |
| Störmeldung                                | Aus     |                                     |  |
| Strg. Rückm. Vorw.betr.                    | Ein     | Verz. Rückm. Vorw.betr. 0 Sek.      |  |
| Strg. Rückm. Rückw.betr.                   | Aus     | Verz. Rückm. Rückw.betr. 0 Sek.     |  |
| Prozessrückmeldung                         | Ein     | Verz. Prozessrückmeldung 10 Sek.    |  |
| Bedienung                                  |         |                                     |  |
| Reparatur                                  | Hand    | GR Aus                              |  |
|                                            |         |                                     |  |
| Bemerkung                                  |         |                                     |  |
| ESchema -120Y5                             |         | Quittiert                           |  |
|                                            |         | Control                             |  |
| MOT05_Test:L01:AV:001 v1.0                 |         |                                     |  |

Motor von Hand in Reparatur schalten

Das Bedienbild sollte nachher ungefähr wie in der Abbildung <u>"Objekt von Hand in</u> <u>Reparatur geschaltet"</u> gezeigt aussehen:

| Bedienbild Motor vor-/rückwärts (MOT05_01) |              |                                     |  |
|--------------------------------------------|--------------|-------------------------------------|--|
| Testmotor                                  |              |                                     |  |
|                                            | 1051         |                                     |  |
| Betriebsinformationen                      |              |                                     |  |
| Freigabe Vorwärtsbetrieb                   | Aus          | Freigabe Rückwärtsbetrie Aus        |  |
| Rückmeldung Vorwärtsb.                     | Aus          | Rückmeldung Rückwärtsb Aus          |  |
| Betr.std. Vorwärtsbetr.                    | 0 Std.       | Betr.std. Rückwärtsbetr. 1 Std.     |  |
| Anz. Schaltgn. Vorw.betr.                  | 1            | Schaltgn. Rückw.betr. 0             |  |
| Letztmals gelaufen vor                     | 0 Std.       |                                     |  |
| Verzögerungen                              |              |                                     |  |
| Einschaltverz. Vorw.betr.                  | 0 Sek.       | Einschaltverz. Rückw. betr. 83 Sek. |  |
| Aussch.verz. Vorw.betr.                    | 0 Sek.       | Aussch.verz. Rückw.betr. 100 Sek.   |  |
| Wartung                                    |              |                                     |  |
| Wartungsintervall                          | 0 Std.       | Letzte Wartung in h 0 Std.          |  |
| <b>6</b>                                   |              |                                     |  |
| Storungen                                  |              |                                     |  |
| Stormeldung                                | Aus          |                                     |  |
| Strg. Ruckm. Vorw.betr.                    | Aus          | Verz. Ruckm. Vorw.betr. 0 Sek.      |  |
| Strg. Ruckm. Ruckw.betr.                   | Aus          | Verz. Ruckm. Ruckw.betr. 0 Sek.     |  |
| Prozessruckmeidung                         | Ein          | verz. Prozessruckmeidung 5ek.       |  |
| Bedienung                                  |              | ,                                   |  |
| Reparatur                                  | Hand         | GR Aus                              |  |
|                                            |              |                                     |  |
| Pamadung Task Mater                        | augaak altaa |                                     |  |
| Demerkung   lest Motor                     | ausschalten  |                                     |  |
| ESchema -120Y5                             |              | Quittiert                           |  |
|                                            |              |                                     |  |
|                                            |              |                                     |  |

Motor von Hand in Reparatur geschaltet

Es ist übrigens eine gute Praxis, wenn der Grund für die Reparaturschaltung zusammen mit dem Datum und dem Kürzel der schaltenden Person im Feld mit der Bezeichnung "Bemerkung" notiert wird, damit Sie oder andere Benutzer später den Grund für die Reparaturschaltung auf einen Blick erkennen können.

 Das Symbol des Motors wird mit einem braunen "R" unten rechts des Icons des Motors als repariert markiert (vergleiche mit der Abbildung <u>"Icon Objekt</u> <u>Reparaturschaltung"</u>):

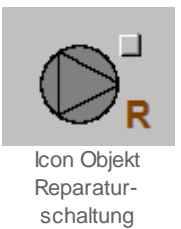

Wenn der Motor von Hand in Reparatur geschaltet wird, dann werden die Ausschaltverzögerungen des Motors ignoriert. Genau gleich wie die manuelle Ausschaltung ist die Reparaturschaltung nicht nur eine Ausschaltung, sondern auch eine Anschaltsperre. Falls also nach der Abschaltung der Motor freigegeben wird (vergleiche mit der Abbildung <u>"Reparaturschaltung als Wiederanfahrsperre"</u>), dann wird der Motor in den Betrieb geschaltet, sondern bleibt ausgeschaltet.

| Bedienbild Motor vor-/rückwärts (MOT05_01)                                                                                                    |  |  |  |  |
|----------------------------------------------------------------------------------------------------|--|--|--|--|
| Testmotor                                                                                                    |  |  |  |  |
| Betriebsinformationen<br>Freigabe Vorwärtsbetrie Ein Freigabe Rückwärtsbetrie Aus                                                                                                    |  |  |  |  |
| Betr.std. Vorwärtsbetr. 0 Std. Betr.std. Rückwärtsbetr. 1 Std.   Anz. Schaltgn. Vorw.betr. 8 Schaltgn. Rückw.betr. 0   Letztmals gelaufen vor 0 Std.                                            |  |  |  |  |
| Verzögerungen   Einschaltverz. Vorw.betr.   O Sek.   Aussch.verz. Vorw.betr.   O Sek.   Aussch.verz. Vorw.betr.   O Sek.   Aussch.verz. Vorw.betr.   O Sek.   Aussch.verz. Rückw.betr.   O Sek. |  |  |  |  |
| <br>Wartungsintervall 0 Std. Letzte Wartung in h 0 Std.                                                                                                    |  |  |  |  |
| Störmeldung Aus                                                                                                    |  |  |  |  |
| Bedienung                                                                                                    |  |  |  |  |
| Bemerkung Test Motor ausschalten                                                                                                    |  |  |  |  |
| ESchema -120Y5 Quittiert                                                                                                    |  |  |  |  |
| MOT05_Test:L01:AV:001 v1.0                                                                                                    |  |  |  |  |

Reparaturschaltung als Wiederanfahrsperre

Falls Sie die Handschaltung des Motors zurückgenommen haben, der Motor jedoch nicht wieder gestartet wird und das Bedienbild des Motors wie in der Abbildung <u>"externe</u>

<u>Reparaturschaltung eines Objekts</u>" (in welchem "Aus H" und nicht "Aus" bei der Handabschaltung geschrieben steht) aussieht, dann liegt der Fall vor, dass die Abschaltung eine externe Reparaturschaltung ist. Diese externe Reparaturschaltung macht dann Sinn, falls mit einem einzelnen Reparaturbefehl eine ganze Baugruppe auf Reparatur geschaltet werden soll.

| Bedienbild Motor vor-/rückwärts (MOT05_01)                                                      |                                                                       |  |  |
|-------------------------------------------------------------------------------------------------|-----------------------------------------------------------------------|--|--|
| Testmotor                                                                                       |                                                                       |  |  |
| Betriebsinformationen Freigabe Vorwärtsbetrieb                                                  | Freigabe Rückwärtsbetrie Aus                                          |  |  |
| Betr.std. Vorwärtsbetr. 0 Std.<br>Anz. Schaltgn. Vorw.betr. 11<br>Letztmals gelaufen vor 0 Std. | Betr.std. Rückwärtsbetr. 1 Std.<br>Schaltgn. Rückw.betr. 0            |  |  |
| Verzögerungen   Einschaltverz. Vorw.betr.   O Sek.   Aussch.verz. Vorw.betr.   O Sek.           | Einschaltverz. Rückw. betr. 0 Sek.<br>Aussch.verz. Rückw.betr. 0 Sek. |  |  |
| Wartung<br>Wartungsintervall 0 Std.                                                             | Letzte Wartung in h 0 Std.                                            |  |  |
| Störungen - Aus                                                                                 |                                                                       |  |  |
|                                                                                                 |                                                                       |  |  |
| Bedienung                                                                                       | GR Aus                                                                |  |  |
| Bemerkung Test Motor ausschalten                                                                |                                                                       |  |  |
| ESchema -120Y5<br>MOT05_Test                                                                    | L01:AV:001 v1.0                                                       |  |  |

externe Reparaturschaltung eines Objekts

Falls eine externe Abschaltung des Motors vorliegt, dann sieht der Abschnitt mit der Bezeichnung "Schnellabschaltung" des Konfigurationsbilds des Motors wie entweder wie in der Abbildung <u>"aktivierte Fernabschaltung eines Objekts mit normaler Logik"</u> oder wie in der Abbildung <u>"aktivierte Fernabschaltung eines Objekts mit inverser Logik"</u> aus, falls sich der Benutzer vorher ins System eingeloggt hat:

| Handbild Motor 2-stufig (MOT05_03) |        |                   |  |
|------------------------------------|--------|-------------------|--|
| Tostmotor                          |        |                   |  |
|                                    |        |                   |  |
| Reparatur                          |        |                   |  |
| Hw-Eingang Reparaturachalter       |        | F.24              |  |
| Reparatur                          | Yes    | SOCKET F4028      |  |
| Logik Reparaturschalter / 1=Invers | Normal | SOCKET F4027      |  |
| Software Rep.schalter              | Off    | SOCKET F4029      |  |
| Handbetrieb                        |        |                   |  |
| Handschalter Notbedienebene        |        | F.23              |  |
| Handbetrieb                        | No     | SOCKET F4011      |  |
| Logik des Handschalters            | Normal | SOCKET F4010      |  |
| Softwareschalter für Handbetrieb   | Off    | SOCKET F4012      |  |
| Handschalter Rückwärtsbetrieb      | GR     | SOCKET F4013      |  |
| Schnellabschaltung                 |        |                   |  |
| Adr. Eing. Schnellabschaltung      |        | F.Null            |  |
| Schnellabschaltung                 | No     | SOCKET F4004      |  |
| Logik Schnellabachaltung           | Normal | SOCKET F4003      |  |
| Motor Schnellabschaltung Sws       | Off    | SOCKET F4005      |  |
| Störmeldung Motor                  |        |                   |  |
| Sammelalarmgruppe                  | 102    | SOCKET R1011      |  |
|                                    |        | 31 30 29 02 01 00 |  |
| Störmeldung Motor                  | Off    | SOCKET F4007      |  |
| Adr. Eing. externe Quittierung     |        | F.Null            |  |
| 1=Quittieren /0=Quittiert          | Off    | SOCKET F4014      |  |
|                                    |        |                   |  |
| MOT05_Test:L01:AV:001 v1.0         |        |                   |  |

aktivierte Fernabschaltung eines Objekts mit normaler Logik

| Handbild Motor 2-stufig (MOT05_03) |                                         |                   |  |
|------------------------------------|-----------------------------------------|-------------------|--|
| Tostmotor                          |                                         |                   |  |
|                                    | ,,,,,,,,,,,,,,,,,,,,,,,,,,,,,,,,,,,,,,, |                   |  |
| Reparatur                          |                                         |                   |  |
| Hw-Eingang Reparaturachalter       |                                         | F.24              |  |
| Reparatur                          | Yes                                     | SOCKET F4028      |  |
| Logik Reparaturschalter / 1=Invers | Invers                                  | SOCKET F4027      |  |
| Software Rep.schalter              | Off                                     | SOCKET F4029      |  |
| Handbetrieb                        |                                         |                   |  |
| Handschalter Notbedienebene        |                                         | F.23              |  |
| Handbetrieb                        | No                                      | SOCKET F4011      |  |
| Logik des Handschalters            | Normal                                  | SOCKET F4010      |  |
| Softwareschalter für Handbetrieb   | Off                                     | SOCKET F4012      |  |
| Handschalter Rückwärtsbetrieb      | GR                                      | SOCKET F4013      |  |
| Schnellabschaltung                 |                                         |                   |  |
| Adr. Eing. Schnellabschaltung      |                                         | F.Null            |  |
| Schnellabschaltung                 | No                                      | SOCKET F4004      |  |
| Logik Schnellabachaltung           | Normal                                  | SOCKET F4003      |  |
| Motor Schnellabschaltung Sws       | Off                                     | SOCKET F4005      |  |
| Störmeldung Motor                  |                                         |                   |  |
| Sammelalarmgruppe                  | 102                                     | SOCKET R1011      |  |
|                                    |                                         | 31 30 29 02 01 00 |  |
| Störmeldung Motor                  | Off                                     | SOCKET F4007      |  |
| Adr. Eing. externe Quittierung     |                                         | F.Null            |  |
| 1=Quittieren /0=Quittiert          | Off                                     | SOCKET F4014      |  |
|                                    |                                         |                   |  |
| MOT05_Test:L01:AV:001 v1.0         |                                         |                   |  |

externe Reparaturschaltung Objekt mit Inverser Logik

In den zwei Abbildungen oben ist ersichtlich, dass die Adresse der externen Schnellabschaltung F.24 ist und dass die Schnellabschaltung aktiviert ist. Die Logik der Schnellabschaltung ist normal (wie in der Abbildung <u>"aktivierte Fernabschaltung eines</u> <u>Objekts mit normaler Logik</u>") oder invers (wie in der Abbildung <u>"aktivierte Fernabschaltung</u> <u>eines Objekts mit inverser Logik</u>"), und der Softwareschalter der Schnellausschalter zurückgesetzt. In der Abbildung "Logik Reparaturschaltung Objekt (Motor)" ist die Logik des Ausschaltens am Beispiel eines Motors mit Vor- und Rückwärtsbetrieb abgebildet.

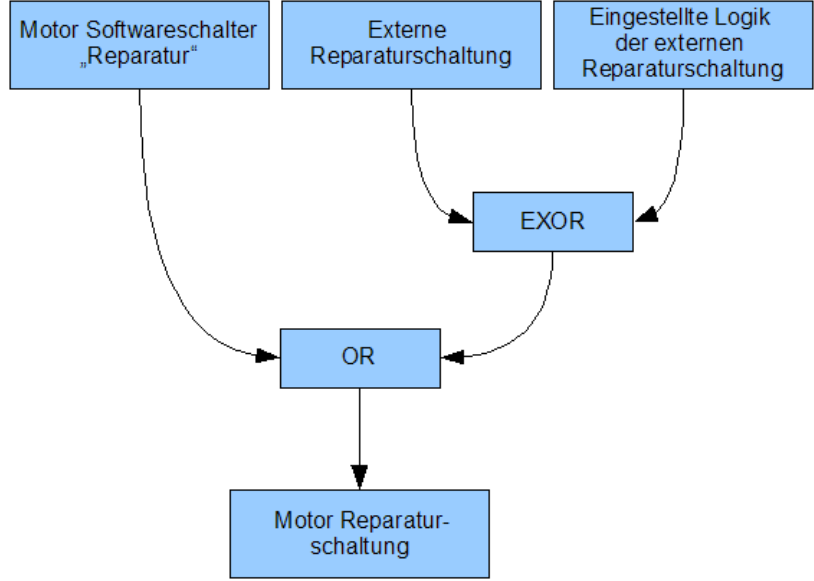

Logik Reparaturschaltung eines Objektes (Motor)

Die Ausschaltung wird also folgendermassen realisiert: Sie kann mittels dem Softwareschalters des Bedienbilds des Objekts (siehe Abbildung <u>"Motor von Hand in</u> <u>Reparatur schalten"</u>) oder als externe Handabschaltung realisiert werden. Bei der externen Handabschaltung wird die Logik mit dem externen Signal mit einem exklusiven Oder-Befehl realisiert. Das bedeutet: Ist die Logik der externen Schnellabschaltung normal (das entsprechende Bit also zurückgesetzt, gleich logisch 0), dann wird der Motor abgeschaltet, falls das externe Signal gesetzt ist (also logisch 1 ist). Ist die Logik der externen Schnellabschaltung invers (das entsprechende Bit also gesetzt, gleich logisch 1), dann wird der Motor abgeschaltet, falls das externe Signal nicht gesetzt ist (also logisch 0 ist).

Falls der Softwareschalter des Motorenobjekts selber deaktiviert ist, muss also die externe Schnellabschaltung aktiviert worden sein. Dies kann eventuell auch dadurch verursacht sein, dass die Logik der externen Schnellabschaltung falsch eingestellt wurde. In der <u>Tabelle 1</u> ist dieses Schaltschema der externen Logik noch einmal dargestellt. Voraussetzung ist, dass der Motor abgeschaltet werden kann (also sich nicht in Reparatur befindet) und der Softwareschalter der Ausschaltung nicht gesetzt ist.

|                 | Logik normal  | Logikinvers   |
|-----------------|---------------|---------------|
| externes Signal | Motor         | Motor nicht   |
| gesetzt         | ausgeschaltet | ausgeschaltet |
| externes Signal | Motor nicht   | Motor         |
| nicht gesetzt   | ausgeschaltet | ausgeschaltet |

Tabelle 1: Schaltschema des externen Ausschaltsignals

Falls der Ausschalter nicht zurückgenommen werden kann, können unter anderem folgende Gründe möglicherweise zutreffen:

- 1. Der Vorortschalter wurde ausgelöst.
- 2. Eine ganze Baugruppe wurde abgeschaltet (in den Prozessbildern von ProMoS nachsehen)
- 3. Die Logik der externen Schnellabschaltung ist falsch eingestellt worden (darf üblicherweise nur von Projektierenden geändert werden).

4. Die Verbindung von ProMoS mit der SPS ist unterbrochen.

#### 2.3.10 Objekt von Hand betreiben

Sie können das Objekt nicht von Hand betreiben, falls das Objekt von Hand ausgeschaltet oder von Hand in Reparatur geschaltet wurde oder für das Objekt eine Störmeldung aufgetreten ist.

#### Warnhinweis:

Beachten Sie bitte, dass eine Handschaltung einen Anlageteil mechanisch beschädigen kann, falls vor dem Betrieb des Anlageteils Klappen oder Ventile geöffnet werden müssen und diese nicht geöffnet wurden.

Im Folgenden wird der Handbetrieb für den Vorwärtsbetrieb eines Motors mit Vor- und Rückwärtsbetrieb demonstriert. Für andere Objekte müssen gegebenenfalls Anpassungen vorgenommen werden.

Im Folgenden werde angenommen, dass beim Vorwärtsbetrieb des Motors dessen Icon nach rechts zeige (vergleiche mit der Abbildung <u>"Motor steht still"</u>). Falls der Handbetrieb möglich ist, müssen Sie folgendes machen, um den Motor von Hand vorwärts zu betreiben:

 Rufen Sie das Infobild des Motors auf, indem Sie mit der linken Maustaste auf die Schaltfläche oben rechts beim Icon des Motors im Prozessbild von ProMoS klicken (vergleiche mit der Abbildung <u>"Motor steht still"</u>).

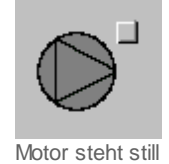

2. Bevor Sie mit der linken Maustaste auf die Schaltfläche mit der Bezeichnung "Hand" klicken, sollten Sie die Betriebsrichtung einstellen, da alle Verzögerungszeiten zuerst abgewartet werden, bevor der Motor manuell vorwärts betrieben wird. Durch die Einhaltung der Verzögerungszeiten (Ein-, Aus- und Umschaltzeiten) wird verhindert, dass der Motor bei eingestellter Verzögerung sofort vom Vor- in den Rückwärtsbetrieb oder umgekehrt geschaltet werden kann. Sie können die Betriebsrichtung einstellen, indem sie gegebenenfalls mit der linken Maustaste auf die Schaltfläche mit der Bezeichnung "VR" oder "GR" klicken. Dabei bedeutet "VR" "Verkehrsrichtung", also Vorwärtsbetrieb, und "GR" "Gegenfahrtrichtung", also Rückwärtsbetrieb (siehe Abbildung <u>"Richtung des Handbetrieb festlegen"</u>). Falls die Schaltfläche "GR" anzeigt, wird der Motor im Handbetrieb vorwärts betrieben. Falls die Schaltfläche "GR" anzeigt, dann wird der Motor im Handbetrieb rückwärts betrieben.

| Bedienbild Motor vor-/rückwärts (MOT05_01) |            |                                    |  |
|--------------------------------------------|------------|------------------------------------|--|
| Testmotor                                  |            |                                    |  |
| Betriebsinformationen                      |            |                                    |  |
| Freigabe Vorwärtsbetrieb                   | Aus        | Freigabe Rückwärtsbetrie Aus       |  |
| Rückmeldung Vorwärtsb.                     | Aus        | Rückmeldung Rückwärtsb Aus         |  |
| Betr.std. Vorwärtsbetr.                    | 0 Std.     | Betr.std. Rückwärtsbetr. 2 Std.    |  |
| Anz. Schaltgn. Vorw.betr.                  | 1          | Schaltgn. Rückw.betr. 0            |  |
| Letztmals gelaufen vor                     | 0 Std.     |                                    |  |
| Verzögerungen                              |            |                                    |  |
| Einschaltverz. Vorw.betr.                  | 0 Sek.     | Einschaltverz. Rückw. betr. 0 Sek. |  |
| Aussch.verz. Vorw.betr.                    | 0 Sek.     | Aussch.verz. Rückw.betr. 0 Sek.    |  |
| Wartung                                    |            |                                    |  |
| Wartungsintervall                          | 0 Std.     | Letzte Wartung in h 0 Std.         |  |
| Störungen                                  |            |                                    |  |
| Störmeldung                                | Aus        |                                    |  |
| Strg. Rückm. Vorw.betr.                    | Aus        | Verz. Rückm. Vorw.betr. 0 Sek.     |  |
| Strg. Rückm. Rückw.betr.                   | Aus        | Verz. Rückm. Rückw.betr. 0 Sek.    |  |
| Prozessrückmeldung                         | Aus        | Verz. Prozessrückmeldung 0 Sek.    |  |
| Bedienung                                  |            |                                    |  |
| Reparatur                                  | Hand       | VR Aus                             |  |
|                                            |            |                                    |  |
| Bemerkung                                  |            |                                    |  |
| Demenkung                                  |            |                                    |  |
| ESchema -120Y5                             |            | Quittiert                          |  |
| 0                                          | MOT05_Test | :L01:AV:001 v1.0                   |  |

Richtung des Handbetriebs festlegen

3. Klicken sie nach dem Einstellen der Betriebsrichtung mit der linken Maustaste auf die Schaltfläche mit der Bezeichnung "Hand". Das Bedienbild sollte nachher ungefähr so wie in der Abbildung <u>"Objekt in Handschaltung betrieben"</u> gezeigt aussehen :

| Bedienbild Motor vor-/rückwärts (MOT05_01) |        |                                    |  |
|--------------------------------------------|--------|------------------------------------|--|
| Testmotor                                  |        |                                    |  |
|                                            | TOOLI  |                                    |  |
| Betriebsinformationen                      |        |                                    |  |
| Freigabe Vorwärtsbetrieb                   | IS     | Freigabe Rückwärtsbetrie Aus       |  |
| Rückmeldung Vorwärtsb.                     | in     | Rückmeldung Rückwärtsb             |  |
| Betr.std. Vorwärtsbetr.                    | 1 Std. | Betr.std. Rückwärtsbetr. 4 Std.    |  |
| Anz. Schaltgn. Vorw.betr.                  | 3      | Schaltgn. Rückw.betr. 2            |  |
| Letztmals gelaufen vor                     | 0 Std. |                                    |  |
| Verzögerungen                              |        |                                    |  |
| Einschaltverz. Vorw.betr.                  | 0 Sek. | Einschaltverz. Rückw. betr. 0 Sek. |  |
| Aussch.verz. Vorw.betr.                    | 0 Sek. | Aussch.verz. Rückw.betr. 0 Sek.    |  |
| Wartung                                    |        |                                    |  |
| Wartungsintervall                          | 0 Std. | Letzte Wartung in h 0 Std.         |  |
| Störungen                                  |        |                                    |  |
| Störmeldung                                | IS     |                                    |  |
| Stra Rückm Vorw betr                       | n      | Verz Rückm Vorw betr 0 Sek         |  |
| Stra, Rückm, Rückw, betr.                  | IS     | Verz. Rückm. Rückw.betr. 0 Sek.    |  |
| Prozessrückmeldung                         | 'n     | Verz. Prozessrückmeldung 10 Sek.   |  |
|                                            |        |                                    |  |
| Bedienung -                                |        |                                    |  |
| Reparatur Har                              | nd     | VR Aus                             |  |
|                                            |        |                                    |  |
| Bemerkung                                  |        |                                    |  |
|                                            |        |                                    |  |
| ESChema -120Y5                             |        | Quittiert                          |  |
| MOT05_Test:L01:AV:001 V1.0                 |        |                                    |  |
|                                            |        |                                    |  |

Objekt in Handschaltung betrieben

4. Das Symbol des Motors wird mit einem gelben "H" unten links versehen, was bedeutet, dass der Handbetrieb eingeschaltet ist (vergleiche mit der Abbildung <u>"Icon Objekt Handbetrieb"</u>):

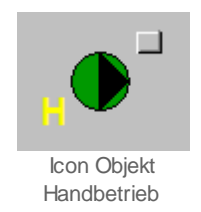

Falls der Motor von Hand vorwärts betrieben wird, dann wird die Freigabe des Motors für den Rückwärtsbetrieb ignoriert. Falls jedoch Störmeldungen auftreten oder der Motor per

Softwareschalter oder von externen ausgeschaltet oder in Reparatur geschaltet wird, dann wird der Handbetrieb des Vorwärtsbetriebs des Motors abgebrochen.

Ähnlich wie die externe Handausschaltung der Motors kann der Motor auch von extern Hand betrieben werden. Dies macht dann Sinn, falls eine ganze Baugruppe (beispielsweise eine ganze Tunnellüftung) von Hand in Vorwärtsrichtung geschaltet werden soll.

Falls eine externe Abschaltung des Motors vorliegt, dann sieht der Abschnitt mit der Bezeichnung "Handbetrieb" des Konfigurationsbilds des Motors entweder wie in der Abbildung <u>"aktivierte externe Handschaltung eines Objekts mit normaler Logik"</u> oder wie in der Abbildung <u>"aktivierte externe Handschaltung eines Objekts mit inverser Logik"</u> aus, falls sich der Benutzer vorher ins System eingeloggt hat (ansonsten werden die weiss und türkis hinterlegten Felder grau dargestellt und sind nicht mehr veränderbar):

| Handbild Motor 2-stufig (MOT05_03) |        |                   |  |
|------------------------------------|--------|-------------------|--|
|                                    |        |                   |  |
| Tesui                              | στοι   |                   |  |
| Reparatur -                        |        |                   |  |
| Hw-Eingang Reparaturachalter       |        | F.Null            |  |
| Reparatur                          | No     | SOCKET F4028      |  |
| Logik Reparaturschalter / 1=Invers | Normal | SOCKET F4027      |  |
| Software Rep.schalter              | Off    | SOCKET F4029      |  |
| Handbetrieb                        |        |                   |  |
| Handschalter Notbedienebene        |        | F.23              |  |
| Handbetrieb                        | Yes    | SOCKET F4011      |  |
| Logik des Handschalters            | Normal | SOCKET F4010      |  |
| Softwareschalter für Handbetrieb   | Off    | SOCKET F4012      |  |
| Handschalter Rückwärtsbetrieb      | VR     | SOCKET F4013      |  |
| Schnellabschaltung                 |        |                   |  |
| Adr. Eing. Schnellabschaltung      |        | F.Null            |  |
| Schnellabschaltung                 | No     | SOCKET F4004      |  |
| Logik Schnellabachaltung           | Normal | SOCKET F4003      |  |
| Motor Schnellabschaltung Sws       | Off    | SOCKET F4005      |  |
| Störmeldung Motor                  |        |                   |  |
| Sammelalarmgruppe                  | 1      | SBUS N R1011      |  |
|                                    |        | 31 30 29 02 01 00 |  |
| Störmeldung Motor                  | Off    | SOCKET F4007      |  |
| Adr. Eing. externe Quittierung     |        | F.Null            |  |
| 1=Quittieren /0=Quittiert          | Off    | SOCKET F4014      |  |
|                                    |        |                   |  |
| MOT05_Test:L01:AV:001 v1.0         |        |                   |  |

aktivierte externe Handschaltung eines Objektes mit normaler Logik
| Handbild Motor 2-stufig (MOT05_03)      |        |                   |  |  |
|-----------------------------------------|--------|-------------------|--|--|
| Testmotor                               |        |                   |  |  |
|                                         |        |                   |  |  |
| Reparatur  Hw-Fingang Reparaturachatter |        | E Null            |  |  |
| Reparatur                               | No     | SOCKET E4028      |  |  |
| Look Reparaturschalter / 1=Invers       | Normal | SOCKET F4027      |  |  |
| Software Rep schalter                   | Off    | SOCKET F4029      |  |  |
|                                         |        | 000/12/11/020     |  |  |
| Handbetrieb .                           |        |                   |  |  |
| Handschalter Notbedienebene             |        | F.23              |  |  |
| Handbetrieb                             | Yes    | SOCKET F4011      |  |  |
| Logik des Handschalters                 | Invers | SOCKET F4010      |  |  |
| Softwareschalter für Handbetrieb        | Off    | SOCKET F4012      |  |  |
| Handschalter Rückwärtsbetrieb           | VR     | SOCKET F4013      |  |  |
| Schnellabschaltung                      |        |                   |  |  |
| Adr. Eing. Schnellabschaltung           |        | F.Null            |  |  |
| Schnellabschaltung                      | No     | SOCKET F4004      |  |  |
| Logik Schnellabachaltung                | Normal | SOCKET F4003      |  |  |
| Motor Schnellabschaltung Sws            | Off    | SOCKET F4005      |  |  |
|                                         |        |                   |  |  |
| Störmeldung Motor                       |        |                   |  |  |
| Sammelalarmgruppe                       | 1      | SBUS N R1011      |  |  |
|                                         |        | 31 30 29 02 01 00 |  |  |
| Störmeldung Motor                       | Off    | SOCKET F4007      |  |  |
| Adr. Eing. externe Quittierung          |        | F.Null            |  |  |
| 1=Quittieren /0=Quittiert               | Off    | SOCKET F4014      |  |  |
|                                         |        |                   |  |  |
| MOT05 Test:L01:AV:001 v1 0              |        |                   |  |  |
|                                         |        |                   |  |  |

aktivierte externe Handschaltung eines Objekts mit inverser Logik

Das Bedienbild des Motors sieht wie in der Abbildung <u>"Bedienbild Objekt bei externer</u> <u>Handschaltung"</u> gezeigt aus. Dabei der Handschalter nicht mehr mit "Hand", sondern "Hand H" beschriftet. Dies bedeutet, dass die Handschaltung extern geschaltet wird und nicht mit Hilfe des Softwareschalters des Objekts.

| Bedienbild Motor vor-/ rückwärts (MOT05_01)                                    |                       |                                                   |           |  |  |
|--------------------------------------------------------------------------------|-----------------------|---------------------------------------------------|-----------|--|--|
| Testomotor                                                                     |                       |                                                   |           |  |  |
| Botriobsinformationon                                                          |                       |                                                   |           |  |  |
| Freigabe Vorwärtsbetrieb                                                       | Ein                   | Freigabe Rückw.betrieb                            | Aus       |  |  |
| Betr.std. Vorwärtsbetr.<br>Anz. Schaltgn. Vorw.betr.<br>Letztmals gelaufen vor | 2 Std.<br>5<br>0 Std. | Betr.std. Rückwärtsbetr.<br>Schaltgn. Rückw.betr. | 0 Std.    |  |  |
| Finschaltverz Vorw betr                                                        | 0 Sek                 | Einschaltverz Rückw betr                          | 0 Sek     |  |  |
| Aussch.verz. Vorw.betr.                                                        | 0 Sek.                | Aussch.verz. Rückw.betr.                          | 0 Sek.    |  |  |
| Wartung .                                                                      |                       |                                                   |           |  |  |
| Wartungsintervall                                                              | 0 Std.                | Letzte Wartung in h                               | 0 Std.    |  |  |
| Störungen :                                                                    |                       |                                                   | ·         |  |  |
| Bodionung                                                                      |                       |                                                   |           |  |  |
|                                                                                |                       |                                                   |           |  |  |
| Reparatur                                                                      | Hand H                | GRI                                               | Aus       |  |  |
| Bemerkung                                                                      |                       |                                                   |           |  |  |
|                                                                                |                       |                                                   |           |  |  |
| ESchema                                                                        |                       |                                                   | Quittiert |  |  |
| 0                                                                              | Test:L01              | :AV:002 v1.0                                      | - Al      |  |  |

Bedienbild Objekt bei externer Handschaltung

Abbildung 43: Bedienbild des Motors bei externer Handschaltung

In den Abbildungen oben ist ersichtlich, dass die Adresse der externen Schnellabschaltung F.23 und die externe Handschaltung aktiviert ist. Die Logik der Schnellabschaltung ist normal (wie in der Abbildung <u>"aktivierte externe Handschaltung</u> <u>eines Objekts mit normaler Logik</u>") oder invers (wie in der Abbildung <u>"aktivierte externe</u> <u>Handschaltung eines Objekts mit inverser Logik</u>"), und der Softwareschalter des Handbetriebs zurückgesetzt. In der Abbildung <u>"Handbetrieb Objekt( Motor mit Vor- und</u> <u>Rückwärtsbetrieb)</u>" ist die Logik des Handbetriebs des Motors abgebildet.

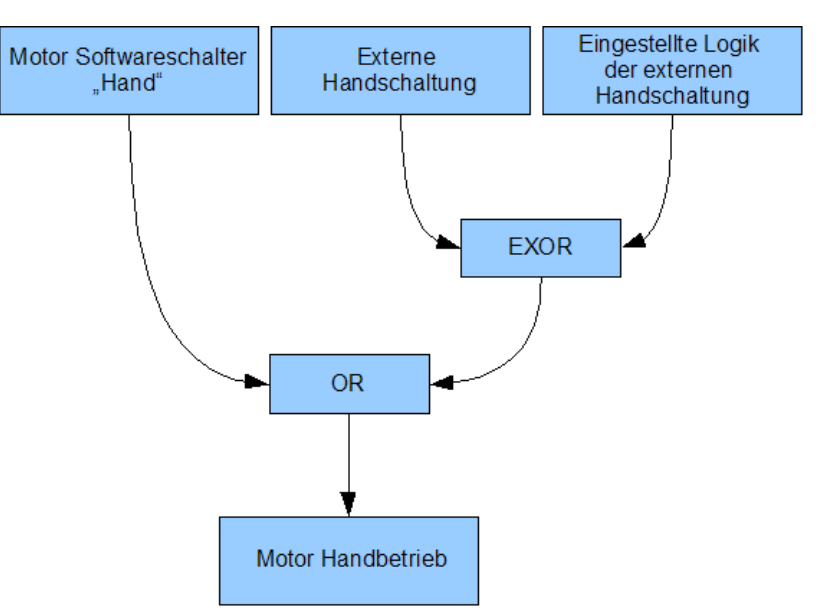

Logik Handschaltung eines Objektes (Motor)

Für die folgenden Ausführungen wird immer vorausgesetzt, dass die Betriebsart des handbetriebenen Motors der Vorwärtsbetrieb ist. Falls dies nicht der Fall ist, muss zuerst der Vorwärtsbetrieb mittels Mausklick auf die entsprechende Schaltfläche ausgewählt werden.

Die Handschaltung wird folgendermassen realisiert: Sie kann mittels dem Softwareschalters des Bedienbilds des Objekts (vergleiche mit der Abbildung <u>"Objekt in</u> <u>Handschaltung betrieben"</u>) oder als externe Handabschaltung realisiert werden. Bei der externen Handschaltung wird die Logik des externen Signals mit einem exklusiven Oder-Befehl realisiert. Das bedeutet: Ist die Logik der externen Schnellabschaltung normal (das entsprechende Bit also zurückgesetzt, gleich logisch 0), dann wird der Motor von Hand in den Vorwärtsbetrieb geschaltet, falls das externe Signal gesetzt ist (also logisch 1 ist). Ist die Logik der externen Handschaltung invers (das entsprechende Bit also gesetzt, gleich logisch 1), dann wird der Motor von Hand in den Vorwärtsbetrieb geschaltet, falls das externe Signal nicht gesetzt ist (also logisch 0 ist).

Falls ein Motor wider Erwarten von Hand geschaltet wird, kann dies eventuell daran liegen, dass die Logik der externen Handschaltung falsch eingestellt worden ist. In der <u>Tabelle 2</u> ist dieses Schaltschema der externen Logik noch einmal dargestellt. Voraussetzung ist, dass der Motor in den Handbetrieb geschaltet werden kann (sich also weder in Reparatur befindet noch von Hand ausgeschaltet wurde):

|                                  | Logik normal                          | Logik invers                          |
|----------------------------------|---------------------------------------|---------------------------------------|
| externes Signal<br>gesetzt       | Motor von<br>Hand<br>geschaltet       | Motor nicht<br>von Hand<br>geschaltet |
| externes Signal<br>nicht gesetzt | Motor nicht<br>von Hand<br>geschaltet | Motor von<br>Hand<br>geschaltet       |

Tabelle Schaltschema der externen Handschaltung

Falls eine Handschaltung nicht zurückgenommen werden kann, können unter anderem folgende Gründe möglicherweise zutreffen:

- 1. Eine ganze Baugruppe wurde von Hand geschaltet (in den Prozessbildern von ProMoS nachsehen)
- 2. Die Logik der externen Handschaltung ist falsch eingestellt worden (darf üblicherweise nur von Projektierenden geändert werden).
- 3. Die Verbindung von ProMoS mit der SPS ist unterbrochen.
- 4. Das ProMoS-Projekt wurde falsch generiert.

### 2.3.11 Anzeige der Schaltung einer A810-Karte

#### Warnhinweis:

Beachten Sie bitte, dass eine Handschaltung einen Anlageteil mechanisch beschädigen kann, falls vor dem Betrieb des Anlageteils Klappen oder Ventile geöffnet werden müssen und diese nicht geöffnet wurden.

Im Folgenden wird die Anzeige der Schaltung mit einer A810-Karte für den dreistufigen Motor gezeigt. Bei anderen Objekten müssen eventuell Anpassungen vorgenommen werden.

Falls einer der Ausgänge eines dreistufigen Motors mit einer A810-Karte geschaltet wird und diese konfiguriert wird, dann können Sie am Icon ablesen, ob der Motor von Hand geschaltet wurde.

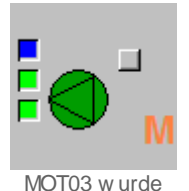

mit A810-Karte geschaltet

Beachten Sie, dass die Logik von Motoren weitgehend deaktiviert wird, falls Handschaltungen getätigt wurden. Ausnahme ist die Überprüfung der Rückmeldungen und der Störmeldungen. Der Grund für diese Deaktivierung besteht darin, dass bei mehrstufigen Motoren mit vorhandenen Schaltungen der Handschaltmodulen es nicht klar ist, welcher Zustand geschaltet werden soll.

Ihre Handschaltung mittels einer A810-Karte kann nur dann mit Ihrem Benutzernamen protokolliert werden, wenn Sie sich vorgängig am System angemeldet haben.

## 2.3.12 Objekt von Hand ausschalten

Die Ausschaltung eines Objekts kann mittels der ProMoS-Bedienoberfläche oder eines Vorortschalters erfolgen. Im letzten Fall wird von einer externen Ausschaltung, einer Notausschaltung ober Schnellausschaltung gesprochen.

Die Ausschaltung eines Objekts soll exemplarisch für einen Motor mit Vor- und Rückwärtsbetrieb demonstriert werden. Diese Ausführungen sind auf andere Objekte sinngemässes zu übertragen. Das Objekt kann nicht von Hand ausgeschaltet werden, falls es in Reparatur geschaltet wurde, Sie nicht am System angemeldet sind oder nicht über genügend Rechte für die Handschaltung verfügen. Die Ausschaltung übersteuert alle Freigaben und Handbetriebsschaltungen.

### Warnhinweis:

Beachten Sie bitte, dass ein Ausschalten von Hand die Fehlfunktion eines ganzen Anlageteils zur Folge haben kann.

Die Ausschaltung eines Objekts macht nur dann Sinn, falls das Objekt nicht bereits in Reparatur geschaltet wurde. Gehen Sie wie folgt vor, um ein Objekt auszuschalten:

 Rufen Sie das Infobild des Objekts auf, indem Sie mit der linken Maustaste auf das Icon des Motors im Prozessbild von ProMoS klicken, in welchem sich der Motor befindet (vergleiche mit der <u>Objekt wird betrieben</u>).

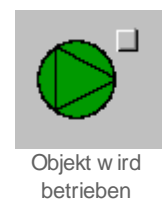

 Klicken Sie mit der linken Maustaste im erscheinenden Bedienbild auf die Schaltfläche mit der Bezeichnung "Aus" (vergleiche mit der Abbildung <u>"Objekt von Hand</u> <u>ausschalten"</u>).

| Bedienbild Motor vor-/rückwärts (MOT05_01) |            |                                       |  |  |  |
|--------------------------------------------|------------|---------------------------------------|--|--|--|
| Testmotor                                  |            |                                       |  |  |  |
| Betriebsinformationen                      |            |                                       |  |  |  |
| Freigabe Vorwärtsbetrieb                   | Fin        | Freigabe Rückwärtsbetrie              |  |  |  |
| Rückmeldung Vorwärtsb.                     | Ein        | Rückmeldung Rückwärtsb                |  |  |  |
| Betr.std. Vorwärtsbetr.                    | 0 Std.     | Betr.std. Rückwärtsbetr. 0 Std.       |  |  |  |
| Anz. Schaltgn. Vorw.betr.                  | 2          | Schaltgn. Rückw.betr. 0               |  |  |  |
| Letztmals gelaufen vor                     | 0 Std.     | · · · · · · · · · · · · · · · · · · · |  |  |  |
| Verzögerungen                              |            |                                       |  |  |  |
| Einschaltverz. Vorw.betr.                  | 10 Sek.    | Einschaltverz. Rückw. betr. 20 Sek.   |  |  |  |
| Aussch.verz. Vorw.betr.                    | 30 Sek.    | Aussch.verz. Rückw.betr. 40 Sek.      |  |  |  |
| Wartung                                    |            |                                       |  |  |  |
| Wartungsintervall                          | 0 Std.     | Letzte Wartung in h 0 Std.            |  |  |  |
| Störungen                                  |            |                                       |  |  |  |
| Störmeldung                                | Aus        |                                       |  |  |  |
| Strg. Rückm. Vorw.betr.                    | Ein        | Verz. Rückm. Vorw.betr. 0 Sek.        |  |  |  |
| Strg. Rückm. Rückw.betr.                   | Aus        | Verz. Rückm. Rückw.betr. 0 Sek.       |  |  |  |
| Prozessrückmeldung                         | Ein        | Verz. Prozessrückmeldung 10 Sek.      |  |  |  |
| Bedienung                                  |            |                                       |  |  |  |
| Reparatur                                  | Hand       | GR Aus                                |  |  |  |
|                                            |            |                                       |  |  |  |
| Bemerkung                                  |            |                                       |  |  |  |
| ESchema -120Y5                             |            | Quittiert                             |  |  |  |
|                                            |            | Control                               |  |  |  |
|                                            | MOT05_Test | :L01:AV:001 v1.0                      |  |  |  |

Objekt von Hand ausschalten

Das Bedienbild sollte nachher ungefähr wie in der Abbildung <u>"Objekt von Hand</u> <u>ausgeschaltet"</u> gezeigt aussehen:

| Bedienbild Motor vor-/rückwärts (MOT05_01) |            |                             |           |  |  |
|--------------------------------------------|------------|-----------------------------|-----------|--|--|
| Testmotor                                  |            |                             |           |  |  |
| Betriebsinformationen                      |            |                             |           |  |  |
| Freigabe Vorwärtsbetrieb                   | Ein        | Freigabe Rückwärtsbetrie    | Aus       |  |  |
| Rückmeldung Vorwärtsb.                     | Aus        | Rückmeldung Rückwärtsb      | Aus       |  |  |
| Betr.std. Vorwärtsbetr.                    | 0 Std.     | Betr.std. Rückwärtsbetr.    | 0 Std.    |  |  |
| Anz. Schaltgn. Vorw.betr.                  | 2          | Schaltgn. Rückw.betr.       | 0         |  |  |
| Letztmals gelaufen vor                     | 0 Std.     |                             |           |  |  |
| Verzögerungen                              |            |                             |           |  |  |
| Einschaltverz. Vorw.betr.                  | 10 Sek.    | Einschaltverz. Rückw. betr. | 20 Sek.   |  |  |
| Aussch.verz. Vorw.betr.                    | 30 Sek.    | Aussch.verz. Rückw.betr.    | 40 Sek.   |  |  |
| Wartung                                    |            |                             |           |  |  |
| Wartungsintervall                          | 0 Std.     | Letzte Wartung in h         | 0 Std.    |  |  |
| Störungen                                  |            |                             |           |  |  |
| Störmeldung                                | Aus        |                             |           |  |  |
| Strg. Rückm. Vorw.betr.                    | Aus        | Verz. Rückm. Vorw.betr.     | 0 Sek.    |  |  |
| Strg. Rückm. Rückw.betr.                   | Aus        | Verz. Rückm. Rückw.betr.    | 0 Sek.    |  |  |
| Prozessrückmeldung                         | Ein        | Verz. Prozessrückmeldung    | 10 Sek.   |  |  |
| Bedienung                                  |            |                             |           |  |  |
| Reparatur H                                | land       | GR                          | Aus       |  |  |
|                                            |            |                             |           |  |  |
| Bemerkung Test Motor au                    | sschalten  |                             |           |  |  |
| ESabama 120V5                              |            |                             | Quittient |  |  |
|                                            |            |                             | Quittien  |  |  |
|                                            | AOT05_Test | L01:AV:001 V1.0             | - SI      |  |  |

Objekt von Hand ausgeschaltet

Es ist übrigens eine gute Praxis, wenn der Grund der manuellen Abschaltung zusammen mit dem Datum der Ausschaltung und dem Kürzel der ausschaltenden Person im Feld mit der Bezeichnung "Bemerkung" notiert wird, damit Sie oder andere Benutzer später den Grund für die manuellen Abschaltung auf einen Blick erkennen können.

3. Das Symbol des Motors wird mit einem blauen "A" unten links als ausgeschaltet markiert (vergleiche mit der Abbildung <u>"Icon Objekt aus"</u>):

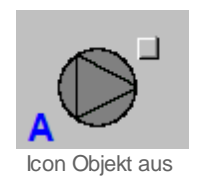

Wenn der Motor von Hand ausgeschaltet wird, dann werden die Ausschaltverzögerungen des Motors (in der Abbildung <u>"Objekt von Hand ausgeschaltet"</u> ist dies 30 Sekunden

respektive 40 Sekunden für den Vor- beziehungsweise den Rückwärtsbetrieb) ignoriert. Um genau zu sein, ist die manuelle Abschaltung nicht nur eine Abschaltung, sondern ebenfalls eine Wiederanfahrsperre. Falls also nach der Abschaltung der Motor freigegeben wird (vergleiche mit der Abbildung <u>"Handausschaltung als Wiederanfahrsperre"</u>), dann wird der Motor in den Betrieb geschaltet, sondern bleibt ausgeschaltet.

|   | Bedienbild Motor vor-/rückwärts (MOT05_01)                                                                                                    |  |  |  |
|---|----------------------------------------------------------------------------------------------------|--|--|--|
|   | Testmotor                                                                                                    |  |  |  |
|   | Betriebsinformationen<br>Freigabe Vorwärtsbetrieb Ein Freigabe Rückwärtsbetrie Aus                                                                                                    |  |  |  |
|   | Betr.std. Vorwärtsbetr.       0       Std.       Betr.std. Rückwärtsbetr.       1       Std.         Anz. Schaltgn. Vorw.betr.       9       Schaltgn. Rückw.betr.       0         Letztmals gelaufen vor       0       Std.                     |  |  |  |
|   | Verzögerungen         Einschaltverz. Vorw.betr.         O Sek.         Aussch.verz. Vorw.betr.         O Sek.         Aussch.verz. Vorw.betr.         O Sek.         Aussch.verz. Rückw.betr.         O Sek.         Aussch.verz.         O Sek. |  |  |  |
| î | Wartungsintervall 0 Std. Letzte Wartung in h 0 Std.                                                                                                    |  |  |  |
|   | Störungen                                                                                                    |  |  |  |
|   | Bedienung                                                                                                    |  |  |  |
|   | Bemerkung Test Motor ausschalten                                                                                                    |  |  |  |
|   | ESchema -120Y5 Quittiert                                                                                                    |  |  |  |
|   | MOT05_Test:L01:AV:001 v1.0                                                                                                    |  |  |  |

Handabschaltung als Wiederanfahrsperre

Falls Sie die Handschaltung des Motors zurückgenommen haben, der Motor jedoch nicht wieder startet und das Bedienbild des Motors wie in der Abbildung <u>"Fernabschaltung</u> <u>Objekt"</u> (in welchem "Aus H" und nicht "Aus" bei der Handausschaltung geschrieben steht) aussieht, dann liegt der Fall vor, dass die Abschaltung eine externe Abschaltung ist. Üblicherweise wird eine solche realisiert, falls der Motor einen Vorortschalter besitzt (vergleiche mit der Abbildung <u>"Fernabschaltung eines einstufigen Motors</u>", in welcher die Ausschaltung für einen einstufigen Motor gezeigt wird). Es kann aber auch eine ganze Baugruppe auf einmal abschaltbar sein, indem beispielsweise mehrere Handausschaltungen in Serie geschaltet werden.

23.11.2022

|   | Bedienbild Motor vor-/rückwärts (MOT05_01)                                                                                                    |  |  |  |  |
|---|----------------------------------------------------------------------------------------------------|--|--|--|--|
|   | Testmotor                                                                                                    |  |  |  |  |
|   | Betriebsinformationen         Freigabe Vorwärtsbetrieb         Aus         Freigabe Rückwärtsbetrie                                                                                                    |  |  |  |  |
|   | Betr.std. Vorwärtsbetr.       0       Std.       Betr.std. Rückwärtsbetr.       1       Std.         Anz. Schaltgn. Vorw.betr.       2       Schaltgn. Rückw.betr.       2         Letztmals gelaufen vor       0       Std. |  |  |  |  |
|   | Verzögerungen         Einschaltverz. Vorw.betr.         10 Sek.         Aussch.verz. Vorw.betr.         30 Sek.         Aussch.verz. Rückw.betr.         40 Sek.                                                             |  |  |  |  |
| A | Wartungsintervall 100 Std. Letzte Wartung in h 0 Std.                                                                                                    |  |  |  |  |
|   | Störmeldung Aus                                                                                                    |  |  |  |  |
|   | Bedienung                                                                                                    |  |  |  |  |
|   | Bemerkung Test Handausschaltung                                                                                                    |  |  |  |  |
|   | ESchema -120Y5 Quittiert                                                                                                    |  |  |  |  |
|   | MOT05_Test:L01:AV:001 V1.0                                                                                                    |  |  |  |  |

Fernabschaltung Objekt

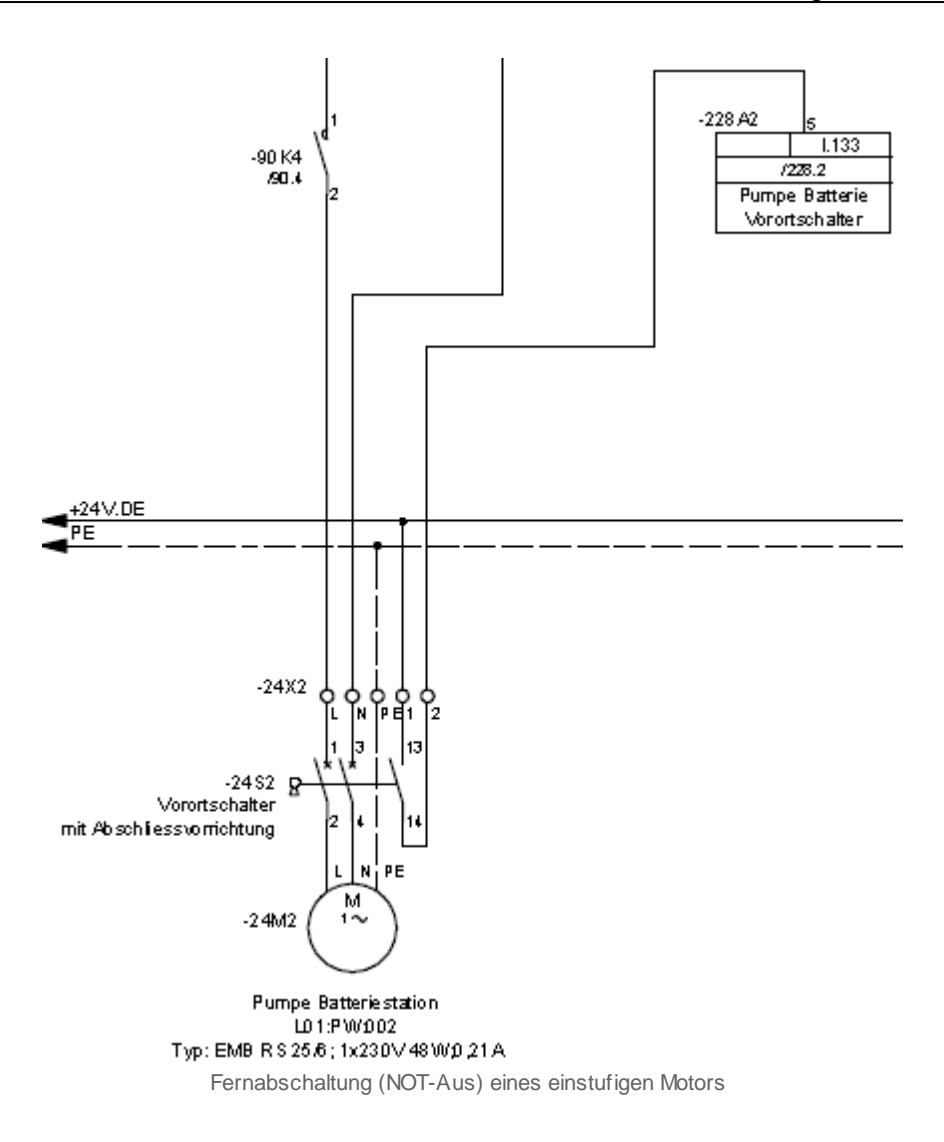

Falls eine externe Abschaltung des Motors vorliegt, dann sieht der Abschnitt mit der Bezeichnung "Schnellabschaltung" des Konfigurationsbilds des Motors wie entweder wie in der Abbildung <u>"aktivierte Fernabschaltung eines Objekts"</u> oder wie in der Abbildung <u>aktivierte Fernabschaltung eines Objekts mit inverser Logik</u>" aus, falls sich der Benutzer vorher ins System eingeloggt hat:

| Handbild Motor 2-stufig (MOT05_03) |                  |                      |  |  |
|------------------------------------|------------------|----------------------|--|--|
| Testmotor                          |                  |                      |  |  |
|                                    |                  |                      |  |  |
| Reparatur -                        |                  |                      |  |  |
| Hw-Eingang Reparaturachaiter       |                  | F.Null               |  |  |
| Reparatur                          | NO               | SOCKET F4028         |  |  |
| Logik Reparaturschalter / 1=Invers | Normal           | SOCKET F4027         |  |  |
| Software Rep.schalter              | Off              | SOCKET F4029         |  |  |
| Handbetrieb                        |                  |                      |  |  |
| Handschalter Notbedienebene        |                  | F.Null               |  |  |
| Handbetrieb                        | No               | SOCKET F4011         |  |  |
| Logik des Handschalters            | Normal           | SOCKET F4010         |  |  |
| Softwareschalter für Handbetrieb   | Off              | SOCKET F4012         |  |  |
| Handschalter Rückwärtsbetrieb      | GR               | SOCKET F4013         |  |  |
| Schnellabschaltung                 |                  |                      |  |  |
| Adr. Eing. Schnellabschaltung      |                  | F.22                 |  |  |
| Schnellabschaltung                 | Yes              | SOCKET F4004         |  |  |
| Logik Schnellabachaltung           | Normal           | SOCKET F4003         |  |  |
| Motor Schnellabschaltung Sws       | Off              | SOCKET F4005         |  |  |
| Stärmeldung Meter                  |                  |                      |  |  |
| Sammelalarmaruppe                  | 1                | SBUS N D1011         |  |  |
| Sammelalarnigruppe                 |                  | 31 20 20 02 02 01 00 |  |  |
| Störmeldung Motor                  | Off              | SOCKET F4007         |  |  |
| Adr. Fing. externe Quittierung     |                  | ENull                |  |  |
| 1=Quittieren /0=Quittiert          | Off              | SOCKET E4014         |  |  |
| - control of ro- control           |                  | 500KE114014          |  |  |
|                                    | 004              |                      |  |  |
| MOT05_Test:L01:AV:                 | 001 <sub>V</sub> | <u>10</u> 511        |  |  |

aktivierte Fernabschaltung eines Objekts

23.11.2022

| Handbild Motor 2-stufig (MOT05_03) |        |                   |  |  |
|------------------------------------|--------|-------------------|--|--|
| Tostmotor                          |        |                   |  |  |
|                                    |        |                   |  |  |
| Reparatur                          |        |                   |  |  |
| Hw-Eingang Reparaturachalter       |        | F.Null            |  |  |
| Reparatur                          | No     | SOCKET F4028      |  |  |
| Logik Reparaturschalter / 1=Invers | Normal | SOCKET F4027      |  |  |
| Software Rep.schalter              | Off    | SOCKET F4029      |  |  |
| Handbetrieb                        |        | ,                 |  |  |
| Handschalter Notbedienebene        |        | F.Null            |  |  |
| Handbetrieb                        | No     | SOCKET F4011      |  |  |
| Logik des Handschalters            | Normal | SOCKET F4010      |  |  |
| Softwareschalter für Handbetrieb   | Off    | SOCKET F4012      |  |  |
| Handschalter Rückwärtsbetrieb      | GR     | SOCKET F4013      |  |  |
| Schnellabschaltung                 |        |                   |  |  |
| Adr. Eing. Schnellabschaltung      |        | F.22              |  |  |
| Schnellabschaltung                 | Yes    | SOCKET F4004      |  |  |
| Logik Schnellabachaltung           | Invers | SOCKET F4003      |  |  |
| Motor Schnellabschaltung Sws       | Off    | SOCKET F4005      |  |  |
| Störmeldung Motor                  |        |                   |  |  |
| Sammelalarmgruppe                  | 1      | SBUS N R1011      |  |  |
|                                    |        | 31 30 29 02 01 00 |  |  |
| Störmeldung Motor                  | Off    | SOCKET F4007      |  |  |
| Adr. Eing. externe Quittierung     |        | F.Null            |  |  |
| 1=Quittieren /0=Quittiert          | Off    | SOCKET F4014      |  |  |
|                                    |        |                   |  |  |
| MOT05_Test:L01:AV:001 v1.0         |        |                   |  |  |

aktivierte Fernabschaltung eines Objekts mit inverser Logik

In den zwei Abbildungen oben ist ersichtlich, dass die Adresse der externen Schnellabschaltung F.22 ist und dass die Schnellabschaltung aktiviert ist. Die Logik der Schnellabschaltung ist normal (wie in der Abbildung <u>"aktivierte Fernabschaltung eines</u> <u>Objekts</u>") oder invers (wie in der Abbildung <u>"aktivierte Fernabschaltung eines</u> <u>Objekts mit</u> <u>inverser Logik</u>"), und der Softwareschalter der Schnellausschalter zurückgesetzt. In der Abbildung <u>"Logik Ausschaltung eines Objekts (Motor)"</u> ist die Logik des Ausschaltens des Motors abgebildet.

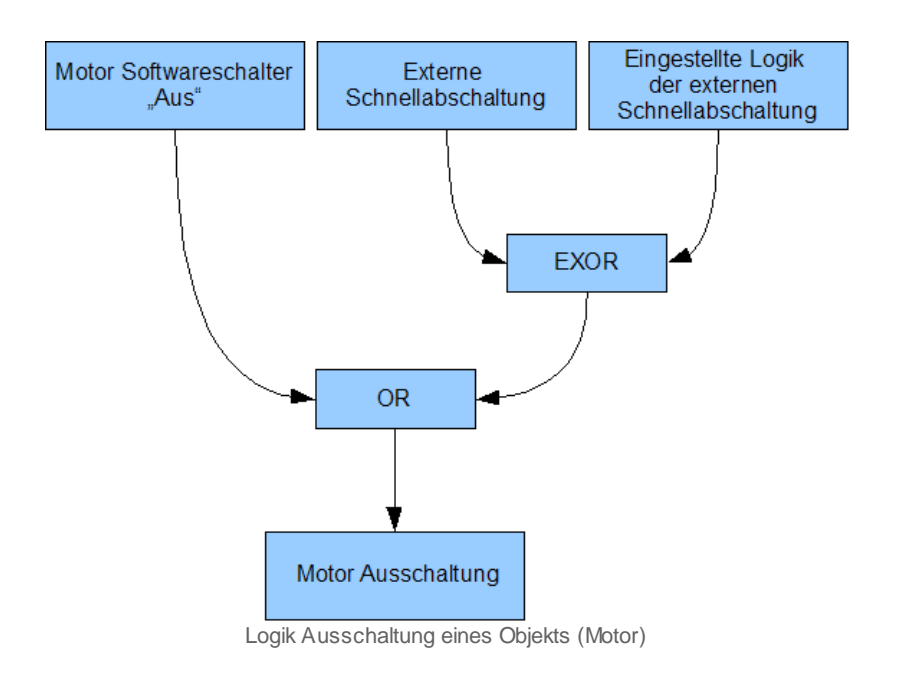

Die Ausschaltung wird also folgendermassen realisiert: Sie kann mittels dem Softwareschalters des Bedienbilds MOT05\_01 (siehe Abbildung <u>"Objekt von Hand</u> <u>ausschalten</u>") oder als externe Handabschaltung realisiert werden. Bei der externen Handabschaltung wird die Logik mit dem externen Signal mit einem exklusiven Oder-Befehl realisiert. Das bedeutet: Ist die Logik der externen Schnellabschaltung normal (das entsprechende Bit also zurückgesetzt, gleich logisch 0), dann wird der Motor abgeschaltet, falls das externe Signal gesetzt ist (also logisch 1 ist). Ist die Logik der externen Schnellabschaltung invers (das entsprechende Bit also gesetzt, gleich logisch 1), dann wird der Motor abgeschaltet, falls das externe Signal nicht gesetzt ist (also logisch 0 ist).

Falls der Softwareschalter des Motorenobjekts selber deaktiviert ist, muss also die externe Schnellabschaltung aktiviert worden sein. Dies kann eventuell auch dadurch verursacht sein, dass die Logik der externen Schnellabschaltung falsch eingestellt wurde. In der Tabelle <u>"Schaltschema des externen Ausschaltsignals"</u> ist dieses Schaltschema der externen Logik noch einmal dargestellt. Voraussetzung ist, dass der Motor abgeschaltet werden kann (also sich nicht in Reparatur befindet) und der Softwareschalter der Ausschaltung nicht gesetzt ist.

|                 | Logik normal  | Logik invers  |
|-----------------|---------------|---------------|
| externes Signal | Motor         | Motor nicht   |
| gesetzt         | ausgeschaltet | ausgeschaltet |
| externes Signal | Motor nicht   | Motor         |
| nicht gesetzt   | ausgeschaltet | ausgeschaltet |

Tabelle Schaltschema des externen Ausschaltsignals

Falls der Ausschalter nicht zurückgenommen werden kann, können unter anderem folgende Gründe möglicherweise zutreffen:

1. Der Vorortschalter wurde ausgelöst.

- 2. Eine ganze Baugruppe wurde abgeschaltet (in den Prozessbildern von ProMoS nachsehen)
- 3. Die Logik der externen Schnellabschaltung ist falsch eingestellt worden (darf üblicherweise nur von Projektierenden geändert werden).
- 4. Die Verbindung von ProMoS mit der SPS ist unterbrochen.

# 2.4 Konfigurationskonzepte

Die folgenden Ausführungen fassen alle Erläuterungen im Zusammenhang mit der Konfiguration der Vorlagenobjekte zusammen. Alle Konfigurationen setzen voraus, dass Sie am System angemeldet sind und über genügend Rechte verfügen. Als Anlagebediener sollten Sie keine Konfigurationen durchführen. Als Projektleiter werden Sie üblicherweise die Objekte zuerst um initialisieren und abschliessend die wesentlichen Parameter konfigurieren. Die folgende Tabelle zeigt die typischen Konfigurationen, welche in den verschiedenen Bildern vorgenommen werden:

| Bild-<br>Bezeichnung               | Konfigurationsart                                                                                                    |
|------------------------------------|----------------------------------------------------------------------------------------------------|
| Bedienbild                         | Konfiguration von Verzögerungszeiten                                                                                                    |
| Infobild                           | Eingabe von SPS-Adressen von Daten- sowie Eingangsparameter, von Aktivierungen für die Überprüfung von Rückmeldungen, von Verzögerungszeiten wie auch Sollwerte oder Regelparameter |
| Konfigurations<br>bild             | externen Handschaltungen wie auch der Sammelalarmgruppe respektive die externe Quittierung                                                                                          |
| Bild der<br>mobilen<br>Alarmierung | Konfiguration der Fernalarmierungen                                                                                                    |
| Trendbild                          | Konfiguration der Aufzeichnung von historischen Daten                                                                                                    |
| Protokollkonfig<br>urationsbild    | Konfiguration der Protokollierungen (wird seltener in Projekten konfiguriert). Beachten Sie, dass in der<br>Version                                                                 |

Beachten Sie, dass alle Konfigurationen auch mittels des PET möglich sind.

## 2.4.1 Wiederkehrende Elemente der Konfiguration

Falls Sie ein Objekt in ein Projekt integrieren, dann öffnen Sie dieses Objekt mit Vorteil im Grafik-Editor und initialisieren es um. Dabei werden Sie vor die Aufgabe gestellt, die Aufrufparameter des Objekts sinnvoll festzulegen. Ein Beispiel soll dies verdeutlichen. Angenommen, Sie möchten einen Drehantrieb für ein stetiges Ventil (VEN01) in Ihr Projekt integrieren. Dann können Sie dieses mit Hilfe des Objektkatalogs oder als Objektsymbol in ihr Projekt integrieren und um-initialisieren, indem Sie entweder mit der rechten Maustaste das Objekt auswählen und im darauf erscheinenden KontextMenu den Eintrag "um-initialisieren" auswählen oder (eleganter) das Objekt auswählen und die Leertaste wählen. Weitere Informationen über die Initialisierung von Objekten können Manual von ProMoS nachgelesen werden. Nachdem Sie das Objekt einem neuen oder einem bestehenden Objekt zugewiesen haben, bestimmen Sie die Aufrufparameter des Drehantriebs eines stetigen Ventils (vergleiche mit der Abbildung unten).

|  | Objektparameter-Definitionen Testventil [TestVEN01:L01:YZ:001] |                           |  |                                                 |        |  |  |
|--|----------------------------------------------------------------|---------------------------|--|-------------------------------------------------|--------|--|--|
|  |                                                                |                           |  | ⊤ Testventil [VEN01]                            |        |  |  |
|  |                                                                | Input                     |  | Data                                            |        |  |  |
|  | Beschreibung                                                   | Wert                      |  | Beschreibung                                    | Wert   |  |  |
|  | Eingang Stellgrösse                                            | TestVEN01:L01:YZ:003:Soll |  | Kartentyp der Rückmeldung, 0 = Keine Rückmeldun | 0.000  |  |  |
|  |                                                                |                           |  | Ausgangsadresse vom Ventil (Bsp: 125)           | 16.000 |  |  |
|  |                                                                |                           |  | Eingangsadresse Rückmeldung, (0 = Keine Rückme  | 10.000 |  |  |
|  |                                                                |                           |  |                                                 |        |  |  |
|  |                                                                |                           |  |                                                 |        |  |  |
|  |                                                                | $\rightarrow$             |  |                                                 |        |  |  |
|  |                                                                |                           |  |                                                 |        |  |  |
|  |                                                                |                           |  |                                                 |        |  |  |
|  |                                                                |                           |  |                                                 |        |  |  |
|  |                                                                |                           |  |                                                 |        |  |  |
|  |                                                                |                           |  |                                                 |        |  |  |
|  | )                                                              |                           |  | )                                               |        |  |  |
|  |                                                                |                           |  |                                                 |        |  |  |
|  |                                                                |                           |  |                                                 |        |  |  |

Aufrufparameter des Drehantrieb eines Ventils (VEN01)

Diese Parameter sind in aller Regel auszufüllen. Falls Sie die Bedeutung dieser Variablen nicht kennen, dann schlagen Sie im Kapitel "Konfiguration" des entsprechenden Vorlagenobjekts nach. Im Beispiel von oben müsste also im Kapitel Konfiguration des Drehantriebs eines stetigen Ventils (VEN01) nachgelesen werden, was die einzelnen Signale bedeuten.

Falls eine Variable eine SPS-Adresse wie F 10 oder ähnlich ist, dann gibt es Spezialfälle:

- 1. Die Adresse ist eine Eingangsadresse, welche im vorliegenden Vorlagenobjekt immer gesetzt sein soll. Dann nehmen Sie F.Eins als Adresse.
- 2. Die Adresse ist eine Eingangsadresse, welche im vorliegenden Vorlagenobjekt immer zurückgesetzt sein soll. Dann nehmen Sie F.Null als Adresse.
- 3. Die Adresse ist eine Ausgangsadresse, welche im vorliegenden Vorlagenobjekt nicht verwendet werden soll. Dann nehmen Sie F.Dummy als Adresse.

Es ist ein bekannter Fehler anstatt F.Dummy F.Eins oder F.Null zu verwenden. In diesem Fall beginnt die Anlage häufig zu flippern und ein völlig chaotisches Verhalten an den Tag zu legen.

Daneben existieren noch sogenannte Ausgangsparameter. Ein diesbezügliches Beispiel sind die Ausgabeparameter eines Einstufigen Motors:

| Outr                       | out          |               |
|----------------------------|--------------|---------------|
| Beschreibung               | We           | ert           |
| A810 Zustand des Schalters | A810 Zustand | des Schalters |
| A810 Zustand des Ausgang   | A810 Zustand | des Ausgang   |
|                            |              |               |
|                            |              |               |
|                            |              |               |
|                            |              |               |
|                            |              |               |
|                            |              |               |
|                            |              |               |
|                            |              |               |
|                            |              |               |
|                            |              |               |
|                            |              |               |
|                            |              |               |
|                            |              |               |
|                            | OK I         | Abbrechen     |

Ausgangsparameter des einstufigen Motors (MOT01)

Beachten Sie bitte, dass diese Ausgabeparameter in Projekten äusserst selten verwendet werden. Ein möglicher, jedoch zugegebenermassen gesuchter Anwendungsfall ist derjenige, in welchem der Zustand eines Handschaltmoduls in einem anderen Vorlagenobjekt als Eingabeparameter verwendet werden sollte, jedoch das andere Vorlagenobjekt keinen entsprechenden Eingabeparameter besitzt. Die Ursache, wieso Ausgabeparameter höchst selten verwendet werden dürften, besteht vor allem darin, das nur eine 1:1-Verbindung mittels Ausgabeparameter möglich ist, jedoch eine 1:N-Verbindung, falls Eingabeparameter verwendet werden. Das bedeutet beispielsweise, dass der Messwert einer Aussentemperatur mittels Eingabeparameterverknüpfung an viele andere Objekte weiter gereicht werden können. Würde dagegen Ausgabeparameter verwendet, könnte der Messwert bloss an ein anderes Objekt weiter gereicht werden.

Wenn Sie die Zuordnung der Parameter abgeschlossen haben, müssen Sie häufig noch Umrechnungsfaktoren zwischen den Signalgrössen auf SPS- beziehungsweise ProMoS-Ebene konfigurieren. Ein Beispiel soll dies verdeutlichen:

Stellgrössen werden in ProMoS häufig in Prozent und einer Nachkommastelle Genauigkeit angegeben. In der SPS werden jedoch meistens ganze Zahlung für die Berechnung verwendet, im vorliegenden Fall ganze Promillewerte. Damit diese Werte von SPS zum ProMoS-Projekt und umgekehrt umgerechnet werden können, können Umrechnungen eingegeben werden. Dies ist in den meisten Fällen im Vorlagenobjekt bereits durchgeführt, muss jedoch sicherheitshalber, oder falls andere Konfigurationen durchgeführt werden müssen, im PET überprüft und gegebenenfalls noch eingetragen werden (vergleiche mit der Abbildung unten):

| 💔 pi  | PET - Process Engineering Tool (SAIA ViSi+) 1.4              |                                    |                                         |         |         |       |        |         |        |        |         |         |      |
|-------|--------------------------------------------------------------|------------------------------------|-----------------------------------------|---------|---------|-------|--------|---------|--------|--------|---------|---------|------|
| Datei | Datei Bearbeiten Vorlagenobjekte Optionen SAIA-PG5 Ansicht ? |                                    |                                         |         |         |       |        |         |        |        |         |         |      |
|       |                                                              |                                    |                                         |         |         |       |        |         |        |        |         |         |      |
| G     |                                                              |                                    |                                         |         |         |       |        |         |        |        |         |         |      |
|       | Bezeichnun                                                   | DMS-Name                           | Kommentar                               | Channel | Station | T-Nr. | Тур    | Adresse | SPS Lo | SPS Hi | Unit Lo | Unit Hi | Diff |
| 1     | Testventil                                                   | TestVEN01:L01:YZ:001:ABS_LetztEin  | Ventil letztmals bewegt vor             | SOCKET  | 12      | 2     | Regist | 1000    | 0      | 3600   | 0.00    | 1.00    | 0.30 |
| 2     | Testventil                                                   | TestVEN01:L01:YZ:001:Err_SaGroup   | Sammelalarmgruppe                       | SOCKET  | 12      | 2     | Regist | 1001    | 0      | 1      | 0.00    | 1.00    | 0.30 |
| 3     | Testventil                                                   | TestVEN01:L01:YZ:001:Hand_StGr     | Stellgrösse für Handbetrieb             | SOCKET  | 12      | 2     | Regist | 1002    | 0      | 10     | 0.00    | 1.00    | 0.30 |
| 4     | Testventil                                                   | TestVEN01:L01:YZ:001:RM_Delta      | Alarmgrenze                             | SOCKET  | 12      | 2     | Regist | 1003    | 0      | 1000   | 0.00    | 100.00  | 0.30 |
| 5     | Testventil                                                   | TestVEN01:L01:YZ:001:RM_Eing       | Eingangsadresse                         | SOCKET  | 12      | 2     | Regist | 1004    | 0      | 1      | 0.00    | 1.00    | 0.30 |
| 6     | Testventil                                                   | TestVEN01:L01:YZ:001:RM_HW_Max     | Max. Eingangsgrösse Hardwareseitig in % | SOCKET  | 12      | 2     | Regist | 1005    | 0      | 10     | 0.00    | 1.00    | 0.30 |
| 7     | Testventil                                                   | TestVEN01:L01:YZ:001:RM_HW_Min     | Min. Eingangsgrösse Hardwareseitig in % | SOCKET  | 12      | 2     | Regist | 1006    | 0      | 1      | 0.00    | 1.00    | 0.30 |
| 8     | Testventil                                                   | TestVEN01:L01:YZ:001:RM_lst        | Ventilposition                          | SOCKET  | 12      | 2     | Regist | 1007    | 0      | 1000   | 0.00    | 100.00  | 0.30 |
| 9     | Testventil                                                   | TestVEN01:L01:YZ:001:RM_TypKarte   | Kartentyp                               | SOCKET  | 12      | 2     | Regist | 1008    | 0      | 1      | 0.00    | 1.00    | 0.30 |
| 10    | Testventil                                                   | TestVEN01:L01:YZ:001:StGr_Ausg     | Adr. Ausg. Ventilsteuerung              | SOCKET  | 12      | 2     | Regist | 1010    | 0      | 1      | 0.00    | 1.00    | 0.30 |
| 11    | Testventil                                                   | TestVEN01:L01:YZ:001:StGr_HW_Max   | Max. Ausgangsgrösse in %                | SOCKET  | 12      | 2     | Regist | 1011    | 0      | 10     | 0.00    | 1.00    | 0.30 |
| 12    | Testventil                                                   | TestVEN01:L01:YZ:001:StGr_HW_Min   | Min. Ausgangsgrösse in %                | SOCKET  | 12      | 2     | Regist | 1012    | 0      | 10     | 0.00    | 1.00    | 0.30 |
| 13    | Testventil                                                   | TestVEN01:L01:YZ:001:StGr_Max      | Maximale Stellgroesse                   | SOCKET  | 12      | 2     | Regist | 1013    | 0      | 1000   | 0.00    | 100.00  | 0.30 |
| 14    | Testventil                                                   | TestVEN01:L01:YZ:001:StGr_Min      | Minimale Stellgrösse                    | SOCKET  | 12      | 2     | Regist | 1014    | 0      | 1000   | 0.00    | 100.00  | 0.30 |
| 15    | Testventil                                                   | TestVEN01:L01:YZ:001:StGr_Seq_Max  | Sequenz Funktion, Max.                  | SOCKET  | 12      | 2     | Regist | 1015    | 0      | 10     | 0.00    | 1.00    | 0.30 |
| 16    | Testventil                                                   | TestVEN01:L01:YZ:001:StGr_Seq_Min  | Sequenz Funktion, Min.                  | SOCKET  | 12      | 2     | Regist | 1016    | 0      | 10     | 0.00    | 1.00    | 0.30 |
| 17    | Testventil                                                   | TestVEN01:L01:YZ:001:StGr_Soll     | Sollwert Ventil                         | SOCKET  | 12      | 2     | Regist | 1017    | 0      | 1000   | 0.00    | 100.00  | 0.30 |
| 18    | Testventil                                                   | TestVEN01:L01:YZ:001:StGr_TypKarte | Kartentyp                               | SOCKET  | 12      | 2     | Regist | 1018    | 0      | 1      | 0.00    | 1.00    | 0.30 |
| 19    | Sollwert                                                     | TestVEN01:L01:YZ:003:Soll          | Sollwert                                | SOCKET  | 12      | 2     | Regist | 1019    | 0      | 10     | 0.00    | 1.00    | 0.30 |
| 20    | Sollwert                                                     | TestVEN01:L01:YZ:003:Soll_Max      | Maximaler Sollwert                      | SOCKET  | 12      | 2     | Regist | 1020    | 0      | 10     | 0.00    | 1.00    | 0.30 |
| 21    | Sollwert                                                     | TestVEN01:L01:YZ:003:Soll_Min      | Minimaler Sollwert                      | SOCKET  | 12      | 2     | Regist | 1021    | 0      | 10     | 0.00    | 1.00    | 0.30 |

Umrechnungsfaktoren eines Drehantriebs eines stetigen Ventils (VEN01) bestimmen.

## 2.4.2 Ausgangsadresse eines Objekts konfigurieren

Die Konfiguration der Ausgangsadresse eines Objekts soll am Beispiel der Konfiguration der Ausgangsadresse des Vorwärtsbetriebs eines Motors mit Vor- und Rückwärtsbetrieb (MOT05) demonstriert werden. Dazu müssen Sie wie folgt vorgehen:

1. Klicken Sie im Infobild des Motors mit der linken Maustaste auf das hellblaue Eingabefeld mit der Bezeichnung "Ausgang Vorwärtsbetrieb Motor" (vergleiche mit der Abbildung <u>"Ausgangsadresse des Vorwärtsbetriebs des Motors konfigurieren</u>"):

| Infobild Motor vor-/rückwärts (M   | DT05_01) |                                             |
|------------------------------------|----------|---------------------------------------------|
|                                    |          | Testmotor                                   |
| Betriebsinformationen              |          |                                             |
| Ausgang Vorwärtsbetrieb Motor      |          | F.10 Ausgang Rückwärtsbetrieb Motor         |
| Freigabe Vorwärtsbetrieb           | Off      | SOCKET F4008 Freigabe Rückwärtsbetrieb      |
| Betr.std. Vorwärtsbetr.            | 0.02     | SOCKET R1001 Betr.std. Rückwärtsbetr.       |
| Anz. Schaltgn. Vorw.betr.          | 13       | SOCKET R1015 Schaltgn. Rückw.betr.          |
| Letztmals gelaufen vor             | 2.71     | SOCKET R1000                                |
| Verzögerungen                      |          | Testmotor 🖉 💟                               |
| Einschaltverz. Vorw.betr.          | 0        |                                             |
| Aussch.verz. Vorw.betr.            | 0        | SC Ausgang Vorwärtsbetrieb Motor            |
| Dauer Umsch.verz. Vor-/ Rückwärtst | 0        | SC F.10                                     |
| Mindestlaufzeit Vorwärtsbetrieb    | 0        | SC                                          |
| Wartung                            |          | Default OK Abbruch                          |
| Wartungsintervall                  | 0.28     | SC Schweiz 3123 Beln Development Testlizenz |
| Letzte Wartung in h                | 0.00     | So So So So So So So So So So So So So S    |

Ausgangsadresse des Vorw ärtsbetriebs des Motors konfigurieren

- 2. Schreiben Sie anschliessend die Ausgangsadresse. Üblicherweise ist die Ausgangsadresse "O.xy", wobei "xy" eine Zahl ist. Beachten Sie dazu den Abschnitt über die korrekte Schreibweise von SPS-Adressen in ProMoS. Die Ausgangsadresse mit einem Präfix "O" entspricht einem Ausgang auf der SPS-Steuerung. Ebenfalls möglich sind Flags oder aber Signalnamen wie beispielsweise "\_Test.L01.LG\_003.Freigabe". Im letzteren Fall müssen jedoch die Signalnamen genau gleich wie im entsprechenden PG5-Projekt geschrieben werden, ansonsten das dazugehörige PG5-Projekt nicht korrekt erzeugt werden kann. Wie der zu einem Signalnamen von ProMoS zugehörige Name im entsprechenden PG5-Projekt gefunden wird, finden Sie im Kapitel <u>"Ermitteln der PG5-Adresse eines Signals"</u>.
- 3. Generieren Sie das entsprechende PG5-Projekt wieder, damit die neue Adresse in die SPS geschrieben wird.

## 2.4.3 Externe Handschaltungen konfigurieren

Objekte können von Hand <u>in Reparatur geschaltet</u>, <u>ausgeschaltet</u> oder <u>geschaltet</u> werden. Die folgenden drei Unterkapitel beschäftigen sich mit der Fragestellungen, wie Handschaltungen konfiguriert werden können.

#### 2.4.3.1 Externe Reparaturschaltung eines Objekts konfigurieren

Die externe Reparaturschaltung wurde bereits im Kapitel <u>"Objekt von Hand in Reparatur</u> <u>schalten"</u> vorgestellt. An dieser Stelle wird die Konfiguration der externen Reparaturschaltung ausgeführt. Die Möglichkeit der externen Reparaturschaltung wird vor allem dann konfiguriert, falls eine ganze Baugruppe ausfällt, wenn ein Gerät oder ein sonstiges Bauteil repariert wird und darum nicht geschaltet werden kann. Die Konfiguration einer externen Reparaturschaltung wird exemplarisch am Beispiel eines Motors mit Vor- und Rückwärtsbetrieb demonstriert:

 Klicken Sie im Konfigurationsbild des Motors auf das Eingabefeld mit der Bezeichnung "HW-Eingang Reparaturschalter" und geben Sie im erscheinenden Pop-Up-Menu die Eingangsadresse des externen Reparaturschalter ein (vergleiche mit der Abbildung unten):

| Handbild Motor vor-/ rückwärts (   | (MOT05_03) |                  |                                                     |     |
|------------------------------------|------------|------------------|-----------------------------------------------------|-----|
| Replace Bl                         | MO-Name    | Replace BMO-Name | ×                                                   |     |
| Reparatur                          |            |                  | HW-Eingang Reparaturschalter                        |     |
| HW-Eingang Reparaturschalter       |            | F.Null           |                                                     | -   |
| Reparatur                          | No         | SBUS N           | IFINAL                                              | - 1 |
| Logik Reparaturschalter / 1=Invers | Normal     | SBUS N           |                                                     |     |
| Software Rep.schalter              | Off        | SBUS N           | Default OK Abbruch                                  |     |
|                                    |            |                  | Lizenzort: MST-Entw. TestLizenz, Internal MST-Entw. | _   |

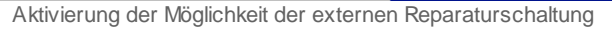

Üblicherweise ist die Eingangsadresse "F.xy", wobei "xy" eine Zahl ist. Beachten Sie dazu den Abschnitt über die korrekte Schreibweise von SPS-Adressen in ProMoS. Ebenfalls möglich sind Eingangsadressen ("I."), Ausgangsadressen ("O.") oder aber Signalnamen wie beispielsweise "\_Test.L01.LG\_003.Freigabe". Im letzteren Fall müssen jedoch die Signalnamen genau gleich wie im entsprechenden PG5-Projekt geschrieben werden, ansonsten das dazugehörige PG5-Projekt nicht korrekt erzeugt werden kann. Wie der zu einem Signalnamen von ProMoS zugehörige Name im entsprechenden PG5-Projekt gefunden wird, finden Sie im Kapitel <u>"Ermitteln der PG5-Adresse eines Signals"</u>.

- Klicken Sie gegebenenfalls mit der linken Maustaste auf das Eingabefeld mit der Bezeichnung "Logik Reparaturschalter/ 1=Invers", um die gewünschte Logik des externen Reparaturschaltung einstellen zu können. Die Funktion der Logik wird im Kapitel <u>"Motor von Hand in Reparatur schalten"</u> beschrieben.
- 3. Erzeugen sie das entsprechende PG5-Projekt mittels des Codegenerators des <u>PETs</u> wieder, damit die neue Adresse in die SPS geschrieben wird.

#### 2.4.3.2 Externe Handschaltung eines Objekts konfigurieren

Die externe Handschaltung wurde bereits im Kapitel <u>"Objekt von Hand betreiben"</u> vorgestellt. An dieser Stelle wird die Konfiguration der externen Handschaltung ausgeführt. Die Möglichkeit der externen Handschaltung wird vor allem dann konfiguriert, falls eine ganze Baugruppe von Hand geschaltet werden soll (beispielsweise eine Lüftung oder eine Kühlung). Diese Handschaltung sorgt dafür, dass beispielsweise ein Motor nicht Flüssigkeit gegen ein geschlossenes Ventil presst. Diese externe Handschaltung wird exemplarisch am Beispiel eines Motors mit Vor- und Rückwärtsbetrieb ausgeführt:

 Klicken Sie im Konfigurationsbild des Motors auf das Eingabefeld mit der Bezeichnung "HW-Eingang Reparaturschalter" und geben Sie im erscheinenden Pop-Up-Menu die Eingangsadresse der externen Handschaltung ein (vergleiche mit der <u>Abbildung unten</u>).

| Handbild Motor vor-/ rückwärts (/       | мото5_03) |        |                                                     |
|-----------------------------------------|-----------|--------|-----------------------------------------------------|
| Replace BM                              | O-Name    |        |                                                     |
| Reparatur -                             |           |        |                                                     |
| HW-Eingang Reparaturschalter            |           | F.Null |                                                     |
| Reparatur                               | No        | SBUS N |                                                     |
| Logik Reparaturschalter / 1=Invers      | Normal    | SBUS N |                                                     |
| Software Rep.schalter                   | Off       | SBUS N |                                                     |
|                                         |           |        | Replace BMO-Name                                    |
| Handbetrieb Handschalter Notbedienebene |           | F.Null | Handschalter Notbedienebene                         |
| Handbetrieb                             | No        | SBUS N | F.27                                                |
| Logik des Handschalters                 | Normal    | SBUS N |                                                     |
| Softwareschalter für Handbetrieb        | On        | SBUS N | Default OK Abbruch                                  |
| Handschalter Rückwärtsbetrieb           | GR        | SBUS N | Lizenzort: MST-Entw. TestLizenz, Internal MST-Entw. |

Aktivierung der Möglichkeit der externen Reparaturschaltung

Üblicherweise ist die Eingangsadresse "F.xy", wobei "xy" eine Zahl ist. Beachten Sie dazu den Abschnitt über die <u>korrekte Schreibweise von SPS-Adressen in ProMoS</u>. Ebenfalls möglich sind Eingangsadressen ("I."), Ausgangsadressen ("O.") oder aber Signalnamen wie beispielsweise "\_Test.L01.LG\_003.Freigabe". Im letzteren Fall müssen jedoch die Signalnamen genau gleich wie im entsprechenden PG5-Projekt geschrieben werden, ansonsten das dazugehörige PG5-Projekt nicht korrekt erzeugt werden kann. Wie der zu einem Signalnamen von ProMoS zugehörige Name im entsprechenden PG5-Projekt gefunden wird, finden Sie im Kapitel <u>"Ermitteln der PG5-Adresse eines Signals"</u>.

- Klicken Sie gegebenenfalls mit der linken Maustaste auf das Eingabefeld mit der Bezeichnung "Logik des Handschalters", um die gewünschte Logik des externen Handschaltung einstellen zu können. Die Funktion der Logik wurde bereits in den <u>"Objekt von Hand betreiben"</u> beschrieben.
- 3. Generieren Sie das entsprechende PG5-Projekt mittels des Codegenerators des <u>PETs</u> wieder, damit die neue Adresse in die SPS geschrieben wird.

#### 2.4.3.3 Externe Ausschaltung eines Objekts konfigurieren

Die externe Handschaltung wurde bereits im Kapitel <u>"Objekt von Hand ausschalten"</u> vorgestellt. An dieser Stelle wird die Konfiguration der externen Ausschaltung ausgeführt. Die Möglichkeit der externen Ausschaltung wird vor allem dann konfiguriert, falls ein Objekt ein Aktor ist (wie zum Beispiel ein Motor) und einen Vorort-Schalter oder einen Ausschalter (NOT-Ausschalter) besitzt, welcher im ProMoS konfiguriert werden soll. Die externe Ausschaltung eines Objekts kann als eine Art der <u>externen Störmeldung eines</u> <u>Objekts</u> angesehen werden, mit dem Unterschied, dass die externe Störmeldung mit einer Verzögerungszeit versehen werden kann, welche bei der externen Ausschaltung jedoch immer fehlt. Die Konfiguration der externen Ausschaltung soll am Beispiel eines Motors mit Vor- und Rückwärtsbetrieb demonstriert werden.

 Klicken Sie im Konfigurationsbild des Motors auf das Eingabefeld mit der Bezeichnung "Adresse Eingang Schnellabschaltung" und geben Sie im erscheinenden Pop-Up-Menu die Eingangsadresse des externen Ausschalters ein (vergleiche mit der Abbildung <u>"Konfiguration der externen Reparaturschaltung"</u>).

| Handbild Motor vor-/ rückwärts                                                                                                    | (MOT05_03)                |                                                                                            |                                                                                                    |
|----------------------------------------------------------------------------------------------------|---------------------------|--------------------------------------------------------------------------------------------|----------------------------------------------------------------------------------------------------|
| Testor                                                                                                    | notor                     |                                                                                            |                                                                                                    |
| Reparatur<br>Hw-Eingang Reparaturachalter<br>Reparatur<br>Logik Reparaturschalter / 1=Invers<br>Software Rep.schalter                                     | No<br>Normal<br>Off       | F.Null<br>SOCKET_Test F4028<br>SOCKET_Test F4027<br>SOCKET_Test F4029                      |                                                                                                    |
| Handbetrieb<br>Handschalter Notbedienebene<br>Handbetrieb<br>Logik des Handschalters<br>Softwareschalter für Handbetrieb<br>Handschalter Rückwärtsbetrieb | No<br>Normal<br>Off<br>GR | F.Null<br>SOCKET_Test F4011<br>SOCKET_Test F4010<br>SOCKET_Test F4012<br>SOCKET_Test F4013 | Testomotor 🖨 🔀                                                                                           |
| Schnellabschaltung<br>Adr. Eing. Schnellabschaltung<br>Schnellabschaltung<br>Logik Schnellabachaltung<br>Motor Schnellabschaltung Sws                     | No<br>Normal<br>Off       | F.Null<br>SOCKET_Test F4004<br>SOCKET_Test F4003<br>SOCKET_Test F4005                      | Adr. Eing. Schnellabschaltung<br>F.26<br>Default OK Abbruch<br>Schweiz 3123 Belp. Development Testlizenz |

Konfigurations der externen Reparaturschaltung eines Motors mit Vor- und Rückwärtsbetrieb (MOT05)

Üblicherweise ist die Eingangsadresse "I.xy", wobei "xy" eine Zahl ist. Beachten Sie dazu den Abschnitt über die korrekte Schreibweise von SPS-Adressen in ProMoS. Ebenfalls möglich sind Flags ("F."), Ausgangsadressen ("O.") oder aber Signalnamen wie beispielsweise "\_Test.L01.LG\_003.Freigabe". Im letzteren Fall müssen jedoch die Signalnamen genau gleich wie im entsprechenden PG5-Projekt geschrieben werden, ansonsten das dazugehörige PG5-Projekt nicht korrekt erzeugt werden kann. Wie der zu einem Signalnamen von ProMoS zugehörige Name im entsprechenden PG5-Projekt gefunden wird, finden Sie im Kapitel "Ermitteln der PG5-Adresse eines Signals".

 Klicken Sie gegebenenfalls mit der linken Maustaste auf das Eingabefeld mit der Bezeichnung "Logik Schnellabschaltung", um die gewünschte Logik des externen Ausschaltung einstellen zu können. Die Funktion der Logik wird im Kapitel <u>"Objekt von Hand ausschalten"</u> beschrieben. Üblicherweise wird die inverse Logik verwendet, weil

damit auch Übertragungsfehler detektiert werden können.

3. Generieren Sie das PG5-Projekt wieder, damit die neue Adresse in die SPS geschrieben wird.

### 2.4.4 Verzögerungszeiten eines Objekts konfigurieren

Verzögerungszeiten werden üblicherweise in zwei Fällen eingesetzt:

 Ein Aktor bekommt einen Stellbefehl (Beispielsweise Öffnen einer Klappe, Schliessen eines Ventils oder Starten eines Motors). Fall dann der Aktor über eine Rückmeldung des Zustands des Aktors verfügt, wird üblicherweise eine gewisse Verzögerungszeit abgewartet, bis die Rückmeldung des Aktors auf den gesetzten Zustand hin überwacht wird. Beispiel:

Ein Motor wir geschaltet. Dabei schaltet der Motor zuerst ein Relais. Einerseits wird der Motor beim Schalten des Relais gestartet, anderseits wird ein zusätzlicher Kontakt geschlossen, welcher wieder in der SPS über einen digitalen Eingang eingelesen wird. Dies ermöglicht, dass zumindest überprüft werden kann, ob das Relais durch das Signal geschaltet wurde.

Nun besitzen Relais immer eine Ansprechzeit, welche zwar recht klein ist, jedoch immer noch grösser sein kann als die Zykluszeit einer SPS. Um bei der Überwachung der Rückmeldung die Verzögerungszeit einzubeziehen, kann die Überwachung der Rückmeldung mit einer Verzögerungszeit konfiguriert werden. Siehe dazu auch Kapitel

"Überwachung der Relaisrückmeldung eines Objekts konfigurieren"

- 2. Vorhaltezeiten werden dann konfiguriert, falls ein Aktor zwar geschaltet werden soll, dieser jedoch erst dann geschaltet werden kann, falls zuerst eine Klappe oder ein Ventil oder ähnliches geöffnet wurde. Falls die Klappe oder das Ventil keine Rückmeldung besitzt, welche überprüft werden kann, dann kann beim Motor eine einfache Vorhaltezeit (in diesem Fall eine Einschaltverzögerung) eingebaut werden, welche bewirkt, dass nach einer Freigabe zuerst die Wartezeit abgewartet wird, bis überwacht wird, ob der Aktor auch wirklich geschaltet werden kann.
- 3. Ausschaltverzögerungen werden beispielsweise kann konfiguriert, falls beispielsweise ein Motor vor dem Abschalten noch ein wenig im Leerlauf betrieben werden muss, damit er sich vor der eigentlichen Abschaltung abkühlen kann (Nachlauf).
- 4. Umschaltverzögerungen werden üblicherweise dann konfiguriert, falls ein Aktor (z.B. zweistufiger Ventilator) zwischen zwei Zuständen abgeschaltet werden muss, damit durch das Umschalten keine mechanischen Schäden am Aktor auftreten können. Beispiel: Strahlventilator, welcher zwischen Betrieb in Fahrtrichtung respektive gegen die Fahrtrichtung oder umgekehrt umgeschaltet wird.
- 5. Mindestlaufzeiten werden üblicherweise dann konfiguriert, falls der Aktor nicht zu häufig geschaltet werden kann, weil der Einschaltvorgang den Aktor stark beansprucht. Bsp: Wärmepumpe, welche nicht dauernd ein- und ausgeschaltet werden darf.

Gehen Sie wie folgt vor, um die Verzögerungszeit der Umschaltzeit eines Motors mit Vorund Rückwärtsbetrieb zu konfigurieren:

1. Klicken Sie im Infobild des Motors mit der linken Maustaste auf das Eingabefeld mit der Bezeichnung "Dauer Umsch.verz. Vor-/Rückwärtsb."

| Infobild Motor vor-/ rückwärts (MOT05_01) |      |                          |                             |  |  |  |
|-------------------------------------------|------|--------------------------|-----------------------------|--|--|--|
|                                           |      | Testor                   | notor                       |  |  |  |
| Betriebsinformationen                     |      |                          |                             |  |  |  |
| Ausgang Vorwärtsbetrieb Motor             |      | F.12                     | Ausgang Rückwärtsbetrieb Mo |  |  |  |
| Freigabe Vorwärtsbetrieb                  | On   | SOCKET_Test F4008        | Freigabe Rückw.betrieb      |  |  |  |
| Betr.std. Vorwärtsbetr.                   | 0.32 | SOCKET_Test R1001        | Betr.std. Rückwärtsbetr.    |  |  |  |
| Anz. Schaltgn. Vorw.betr.                 | 1    |                          |                             |  |  |  |
| Letztmals gelaufen vor                    | 0.00 | кертасе вмо-нате         | e 🖻 🔼                       |  |  |  |
| Verzögerungen                             |      | Dauer Umsch.verz. V      | or-/ Rückwärtsbetr.         |  |  |  |
| Einschaltverz. Vorw.betr.                 | 0    | Develation Office 000000 | 00 <b>-</b>                 |  |  |  |
| Aussch.verz. Vorw.betr.                   | 0    | Beleich : O Dis 33333    | <sup>99</sup>  60           |  |  |  |
| Dauer Umsch.verz. Vor-/ Rückwärtsbetr.    | 0    | Default                  | OK Abbruch                  |  |  |  |
| Mindestlaufzeit Vorwärtsbetrieb           | 0    | Schweiz 3123 Belp, De    | evelopment Testlizenz       |  |  |  |

2. Tippen Sie die neue Verzögerungszeit ein

## 2.4.5 Störmeldekonzepte

Siehe dazu auch den kurzen Eintrag unter "Anzeigen von Störmeldungen".

Zumindest alle Aktoren und Sensoren besitzen Störmeldungen. Diese müssen jedoch aktiviert werden, damit entsprechende Störmeldungen im Störfall erzeugt werden. Die Kapitel

- Externe Störmeldung eines Objekts konfigurieren
- Überwachung der Relaisrückmeldung eines Objekts konfigurieren
- Überwachung der Prozessrückmeldung eines Objekts konfigurieren

zeigen exemplarisch die Konfiguration von Störmeldungen für bestimmte Störmeldearten. Auf Objektebene werden alle Störmeldungen eines Objekts zu einer Störmeldung mittels OR-Verknüpfung zu einer Sammelstörmeldung zusammengefasst, welche in der Regel bei Aktoren dazu dient, das Schalten der Objekte zu verhindern. Bei Sensoren dienen die Störmeldungen in der Regel dazu, vorher definierte Ersatzwerte anstelle von fehlerhaften Messwerten den verarbeitenden Objekten zu senden.

Damit auf der SPS-Ebene die Störmeldungen verarbeitet werden können, kann jedes Objekt, welches Störmeldungen besitzt, einer oder mehrerer Sammelalarmgruppen zugewiesen werden. Der Zweck dieser Sammelalarmgruppen besteht darin, dass ein Geräteausfall nicht zwingend den Ausfall einer gesamten Anlage zur Folge haben muss. Die Sammelalarmgruppen können dann im PG5-Projekt, welches dem ProMoS-Projekt zugeordnet ist, verwendet werden, um das Verhalten der Anlage in einem bestimmten Störfall zu steuern. Die Sammelalarmgruppen bewirken jedoch nicht, dass alle zu einer bestimmten Sammelalarmgruppe gehörenden Aktoren und Sensoren im Störfall immer abgeschaltet werden. Falls dies gewünscht wäre, müsste dies manuell programmiert werden. Es ist jedoch von vornherein fraglich, ob dies zweckmässig wäre. Zumindest die Sensoren sollten im Störfall in der Regel noch arbeiten, und die Aktoren sollten in der Regel im Störfall in der Lage sein, den betroffenen Anlageteil in einen sicheren Zustand zu überführen. Für Störmeldungen werden folgende Sprachregelung getroffen: Fehler welche zum Zeitpunkt des Betrachtens dem System gemeldet werden, "kommen". Fehler, welche früher einmal am Objekt aufgetreten sind, jedoch zum Zeitpunkt der Quittierung nicht mehr aktuell sind, "gehen". Prinzipiell werden alle Fehler, welche gehen, die Störmeldungen immer noch mit ProMoS dargestellt. So kann der Anlagebetreiber sicher sein, dass keine Fehlermeldungen, welche nur ganz selten auftreten, verpasst werden. Falls ein Alarm aufgetreten ist, dann kann einerseits auf Objektebene guittiert werden. Falls der Alarm nicht mehr zum Zeitpunkt der Quittierung aktuell ist, er also geht, dann verschwindet er. Falls er zum Zeitpunkt der Quittierung immer noch aktuell ist, also kommt, dann wird er in einer anderen Farbe dargestellt. Die Quittierung kann für eine Sammelalarmgruppe durchgeführt werden. Die Konfiguration dieser Möglichkeit wird im Kapitel "externe Quittierung eines Objekts konfigurieren" beschrieben. Dadurch werden alle Fehler aller Objekte auf einmal quittiert, welche zur gleichen Sammelalarmgruppe gehören. Dies ermöglicht es, für einen Teil oder die gesamte Anlage die Alarme auf SPS-Ebene zu quittieren. Wird ein Objekt keiner Sammelalarmgruppe zugeordnet, dann kann das Objekt immer nur auf Objektebene guittiert werden. Dies wird manchmal für die Anzeige von Differenzdrucksensoren im ProMoS ausgeführt, da in diesem Fall die Störmeldung als Prozessrückmeldung direkt dem Antrieb des Ventilators zugeordnet werden kann, der Fehler jedoch separat angezeigt werden kann.

Auf der **ProMoS-Ebene** kann jeder Alarm mit einer Priorität versehen werden und einer <u>Alarmgruppe zugeordnet</u> werden. Mit Hilfe von Alarmgruppen können Störmeldungen auf ProMoS-Ebene gruppiert werden. Dadurch lassen sich gegebenenfalls die Alarme einer Teilanlage zusammenfassen. Die Priorisierung der Alarme dient beispielsweise dazu, für jeden Alarm zu bestimmen, wie dringend der Alarm behoben werden muss. Dabei gilt in der Regel: Alarme mit Priorität Eins müssen in der Regel innert kurzer Frist behoben werden, Alarme mit Priorität Fünf müssen in der Regel gelegentlich behoben werden. Wartungen können aus dieser Warte auch als Alarme mit einer sehr geringen Priorität verstanden werden.

Beispielsweise können Alarme wie folgt priorisiert werden:

Priorität 1: Die Intervention muss schnell erfolgen (Alarm im eigentlichen Sinn) Priorität 2: Die Intervention muss spätestens am nächsten Arbeitstag nach dem Auftreten der Störung erfolgen

Priorität 3: Dies ist eine Meldung oder eine Information, welche beispielsweise bei der nächsten Wartung berücksichtigt werden kann.

Die folgenden sieben Unterkapitel beschäftigen Sich mit den Möglichkeiten der Konfiguration von Störmeldung auf Objektebene.

## 2.4.6 Externe Quittierung eines Objekts konfigurieren

Viele Objekte können extern quittiert werden. Dies bedeutet, dass auf SPS-Ebene im Fall einer Quittierung alle Objekte einer bestimmten Sammelalarmgruppe auf einmal quittiert werden können. Üblicherweise wird für die Quittierung ein Vorlagenobjekt mit der Bezeichnung "QUI01" verwendet (siehe entsprechendes Kapitel "QUI01 - Quittierung". Die Konfiguration der Quittierung wird im folgenden exemplarisch am Beispiel eines Motors mit Vor- und Rückwärtsbetrieb (MOT05) demonstriert:

1. Klicken Sie im Konfigurationsbild des Motors mit der linken Maustaste auf das hellblaue Eingabefeld mit der Bezeichnung "Adresse Eingang externe Quittierung" (vergleiche mit der Konfiguration der Adresse der externen Quittierung).

| Handbild Motor vor-/ rückwärts     | (MOT05_03) |                   |                                           |
|------------------------------------|------------|-------------------|-------------------------------------------|
| Testor                             | notor      |                   |                                           |
| Reparatur                          |            |                   |                                           |
| Hw-Eingang Reparaturachalter       |            | F.Null            |                                           |
| Reparatur                          | No         | SOCKET_Test F4028 |                                           |
| Logik Reparaturschalter / 1=Invers | Normal     | SOCKET_Test F4027 |                                           |
| Software Rep.schalter              | Off        | SOCKET_Test F4029 |                                           |
| Handbetrieb                        |            |                   |                                           |
| Handschalter Notbedienebene        |            | F.Null            |                                           |
| Handbetrieb                        | No         | SOCKET_Test F4011 |                                           |
| Logik des Handschalters            | Normal     | BOCKET_Test F4010 |                                           |
| Softwareschalter für Handbetrieb   | Off        | SOCKET_Test F4012 |                                           |
| Handschalter Rückwärtsbetrieb      | GR         | BOCKET_Test F4013 |                                           |
| Schnellabschaltung                 |            |                   |                                           |
| Adr. Eing. Schnellabschaltung      |            | F.Null            |                                           |
| Schnellabschaltung                 | No         | BOCKET_Test F4004 |                                           |
| Logik Schnellabachaltung           | Normal     | SOCKET_Test F4003 |                                           |
| Motor Schnellabschaltung Sws       | Off        | BOCKET_Test F4005 |                                           |
| Störmeldung Motor                  |            |                   |                                           |
| Sammelalarmgruppe                  | 1          | SOCKET_Test R1011 |                                           |
|                                    |            | 31 30 29 02 01 00 | Testomotor 🗧 🔀                            |
| Störmeldung Motor                  | Off        | SOCKET_Test F4007 | Adr. Final externe Quittierung            |
| Adr. Eing. externe Quittierung     |            | F.Null            |                                           |
| 1=Quittieren /0=Quittiert          | Off        | BOCKET_Test F4014 | [F.Null                                   |
|                                    |            |                   |                                           |
| Test:L01:AV:002                    |            | <u>v1.0</u>       | Schweiz 3123 Belp, Development Testlizenz |

Konfiguration der Adresse der externen Quittierung

Üblicherweise ist die Adresse "F.xy", wobei "xy" eine Zahl ist. Beachten Sie dazu den Abschnitt über die <u>korrekte Schreibweise von SPS-Adressen in ProMoS</u>. Ebenfalls möglich sind Eingangs- ("I."), Ausgangsadressen ("O.") oder aber Signalnamen wie beispielsweise "\_Test.L01.LG\_003.Freigabe". Im letzteren Fall müssen jedoch die Signalnamen genau gleich wie im entsprechenden PG5-Projekt geschrieben werden, ansonsten das dazugehörige PG5-Projekt nicht korrekt erzeugt werden kann. Wie der zu einem Signalnamen von ProMoS zugehörige Name im entsprechenden PG5-Projekt gefunden wird, finden Sie im Kapitel "Ermitteln der PG5-Adresse eines Signals".

23.11.2022

- 2. Generieren Sie das dazugehörige PG5-Projekt mit dem Codegenerator neu, damit die neue Adresse in die SPS geschrieben wird.
- 3. Die externe Quittierung wird üblicherweise mittels einer Instanz des Vorlagenobjekts QUI01 oder einem externen Schalter am Schaltschrank durchgeführt.

## 2.4.7 Alarme eines Objekts konfigurieren

Es wird zwischen zwei Arten der Alarmkonfiguration unterschieden.

### 1. Alarmkonfiguration auf ProMoS Ebene

Bei der Alarmkonfiguration auf ProMoS Ebene wird erwartet, dass immer eine Verbindung zwischen ProMoS und SPS besteht. Wenn diese nicht besteht wird der Alarm nicht bearbeitet. Solche Konfigurationen sollten nicht für sicherheitsrelevante Anwendungen verwendet werden. Da im Fall eines Verbindungsunterbruch zur SPS, der Alarm nicht detektiert wird. Die hier vorhandenen Alarmgruppen sind praktisch um Störungen von mehreren Aktoren zusammenzufassen und auf der Visualisierung anzuzeigen.

## 2. Alarmkonfiguration auf SPS Ebene

Die Alarmkonfiguration auf SPS Ebene funktioniert auch wenn keine Verbindung zum ProMoS besteht. Die Alarme werden direkt auf der SPS berechnet und nicht auf dem ProMoS. Die Alarmkonfiguration auf SPS Ebene sollte immer benutzt werden wenn sicherheitsrelevante Sachen Programmiert werden.

#### 2.4.7.1 Alarmkonfiguration auf Promos Ebene

Mittels Konfiguration von Alarmen können auf ProMoS-Ebene Alarme konfiguriert werden. Diese Konfiguration soll exemplarisch an Hand eines Motors mit Vor- und Rückwärtsbetrieb beschrieben werden:

Die Alarme des Motors dienen der Alarmierung der bedienenden Personen mittels ProMoS. Der zu einer bestimmten Störmeldung gehörende Alarm kann nur dann konfiguriert werden, falls die Störmeldung selber aktiviert ist. Eine Ausnahme von dieser Regel bildet die Alarmierung bei einer Reparaturmeldung. Diese kann immer konfiguriert werden. Das Beispiel in der Abbildung <u>"Alarmkonfiguration nicht möglich"</u> unten zeigt, dass keine Alarme konfiguriert werden können, da keine entsprechenden Störmeldungen aktiviert wurden.

| Alarmbild Motor 2-stufig (MOT05_04) |                                                             |  |  |  |  |  |
|-------------------------------------|-------------------------------------------------------------|--|--|--|--|--|
| Test                                | motor                                                       |  |  |  |  |  |
| Alarmierung                         |                                                             |  |  |  |  |  |
| 🗖 Rückm. Vorw.betr. aktiv           | Alarmgruppe 1<br>Alarmtext <b>Rückm. Rückw.betr. aktiv.</b> |  |  |  |  |  |
| RMP aus/einschalten                 |                                                             |  |  |  |  |  |
| мотоз                               | _Test:L01:AV:001                                            |  |  |  |  |  |

Alarmkonfiguration nicht möglich

In der Abbildung unten ist das Bild der Alarmkonfiguration.

| Alarmkonfigurationsbild Melder (MEL01_04) | larmkonfigurationsbild Melder (MEL01_04) |  |  |  |  |  |
|-------------------------------------------|------------------------------------------|--|--|--|--|--|
| Replace BMO-Name!                         | $\otimes$                                |  |  |  |  |  |
|                                           |                                          |  |  |  |  |  |
| Alarmierung                               |                                          |  |  |  |  |  |
| Störmeldung aktiv                         |                                          |  |  |  |  |  |
| Logik >= <= >=                            |                                          |  |  |  |  |  |
| Priorität 2 1 2                           | 3 4 5                                    |  |  |  |  |  |
| Alarmgruppe 1                             |                                          |  |  |  |  |  |
| Alarmtext                                 |                                          |  |  |  |  |  |
| Alarmanweisung                            |                                          |  |  |  |  |  |
|                                           |                                          |  |  |  |  |  |
|                                           |                                          |  |  |  |  |  |
|                                           |                                          |  |  |  |  |  |
| BMO:MEL01                                 |                                          |  |  |  |  |  |
| A Vers                                    | . 2.85                                   |  |  |  |  |  |
| J                                         |                                          |  |  |  |  |  |

Muster einer Alarmkonfiguration

## Alarmierung

### Störmeldung aktiv

In dieser Chackbox kann definiert werden, ob der Alarm aktiv ist oder nicht. Sie kann auch dafür verwendet werden zwischen einer Störung und einer Betriebsmeldung umzuschalten. Wenn der Alarm deaktiviert ist, wird im AlmMngr keine Meldung ausgelöst.

### Logik

Definieren Sie die Logik der Alarmierung, indem Sie gegebenenfalls auf eine der beiden Schaltflächen mit den Bezeichnungen "<=" oder ">=" klicken. Dabei bedeutet ">=" die normale Logik der Alarmierung, dass alarmiert wird, falls eine Störmeldung anliegt. "<=" bedeutet, dass die Logik der Alarmierung invers ist. In der Regel haben alle Alarme die normale Logik. Denn jeder Alarm besitzt eine positive Logik, allfällige inverse Eingangssignale werden zuerst in eine positive Logik umgerechnet, falls Sie für Alarmierungen verwendet werden. Daher ist generell das Symbol ">=" auszuwählen.

### Priorität

Bestimmen Sie Priorität des Alarms. Diese geht von 1 (höchste Priorität) bis 5 (niedrigste Priorität).

### Alarmgruppe

Bestimmen Sie die Alarmgruppe des Alarm, indem sie in diesem Eingabefeld eine ganze Zahl zwischen 0 und 999 eintippen. Die Alarme können gruppiert werden, um beispielsweise Alarme gleicher Anlageteile zu filtern. Die Alarmgruppen besitzen keine Ordnung nach einer Priorität, alle Alarmgruppen sind gleichberechtigt. Pro Alarmgruppe wird im ProMoS ein Sammelalarm ausgelöst unter:*System:ALM:GRP im DMS*. Der dann z.B. zur Anzeige dienen kann.

### Alarmtext

Falls erwünscht, können Sie im Eingabefeld mit der Bezeichnung "Alarmtext" noch einen Alarmtext konfigurieren, welcher zusammen mit der Störmeldung im Alarm Viewer angezeigt werden soll.

#### Alarmanweisung

Falls erwünscht kann hier eine externe Textdatei angegeben werden um dort eine genauere Beschreibung der Störung zu machen. Der Speicherort der Alarmanweisungsdateien ist: ...<proj>\<projekt>\rtf. Falls der Ordner "rtf" nicht vorhanden ist muss dieser erstellt werden. Im "rtf" Ordner eine .txt Datei erstellen. Im Beispiel dem Namen "Alarm.txt". Dort den gewünschten Alarmtext eintragen.

| SAIA Visi.Plus AlarmViewer - 1.6                                                                                         |        |             |      |
|----------------------------------------------------------------------------------------------------|--------|-------------|------|
| Datei Bearbeiten Filter Einstellungen Ansicht ?                                                                          |        |             |      |
|                                                                                                    | Status | Br Anwoisur |      |
| 1 21.02.2013 17:31:53 / TestMOT01:Y3:H09:001:SM_Err / Stormeldung / Test Motor / Warmepaket Kompressor 1 ausgelöst kommt | kommt  | 2 Alarm     |      |
| Aktuelle Alarme & Aktuelle Wartungen & Wartungen /                                                                       |        |             |      |
| Drücken Sie F1, um Hilfe zu erhalten. Benutzer: Admin Verbindung: Lo                                                     | okal   | Status: OK  | 21.1 |

angezeigter Fehlertext im Alarmview er

Wenn der Knopf angewählt wird, wird der Inhalt vom Textfile angezeigt.

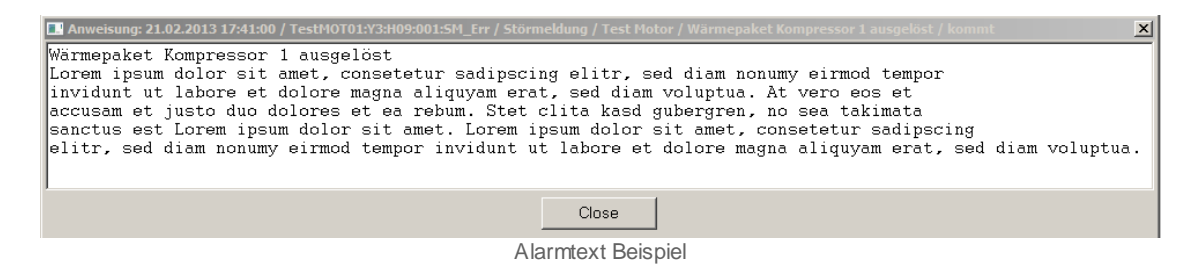

Mit diesem Knopf kann das Bild für die Fernalarmierung (MALM) geöffnet werdenDie Abbildung unten zeigt die Konfiguration der externen Störmeldung, welche vorher im Infobild konfiguriert wurde.

Weitere Informationen siehe die nachfolgenden Kapitel <u>"Sammelalarmgruppen eines</u> <u>Objekts konfigurieren"</u> bis <u>"Fernalarmierungen eines Objekts konfigurieren"</u>

#### 2.4.7.2 Sammelalarmkonfiguration auf SPS Ebene

Die Sammelalarmgruppen können konfiguriert werden, um beispielsweise Störmeldungen auf einer SGK anzuzeigen oder ganze Baugruppe im Störfall abzuschalten aber auch um in einer Visualisierung der Anlage die Farbe einer Schaltfläche im Fehlerfall zu verändern (meistens rot), falls die Schaltfläche auf die Baugruppe verweist, in welcher die Störmeldung aufgetreten ist.

Alle Konfigurationen hier beziehen sich auf die SPS bezogene Alarmkonfiguration. Es wird zwischen einem neuen und einem alten Standard unterschieden der neue Standard erweitert den alten Standard mit einer Alarmunterdrückungsgruppe über welche man die Alarmeskalation einstellen kann.

Die Sammelalarmgruppe wird bei der Firma MST im Normalfall nur für die Anzeige der SGK (Schaltgerätenkombination) Störlampe gebraucht.

Bei den älteren VLOs sieht im Alarmkonfigurationsbild der Punkt <u>Sammelstörung</u> folgendermassen aus:

| Sammelstörung                  |                                |
|--------------------------------|--------------------------------|
| Sammelalarmgruppe              | 5 0109_G00310 R0694            |
|                                | <mark>31 30 29 02 01 00</mark> |
| Sammelstörung                  | Aus 0109_G00310 F152;          |
| Adr. Eing. externe Quittierung | 1.3                            |
| Quittierung                    | Aus 0109_G00310 F152;          |
|                                |                                |

Wenn Sie näheres über diese Konfigurationsart erfahren möchten, gehen Sie bitte zu dem Link <u>Sammelalarmgruppen nach altem Standard</u>.

Bei neueren VLOs sieht das Alarmkonfigurationsbild bei dem Punkt <u>Sammelstörung</u> so aus:

| Sammelstörung -                          |        |                   |
|------------------------------------------|--------|-------------------|
| Sammelalarmgruppe                        | 131074 | SOCKET_MOT R1005  |
| Alarmunterdrückungs-/ Sammelalarmgruppen |        | 02 01 00 02 01 00 |
| Sammelstörung                            | Aus    | SOCKET_MOT F1007  |
| Adr. Eing. externe Quittieru             | ng     | 1.4               |
| Quittierung                              | Aus    | SOCKET_MOT F1012  |

Wenn Sie näheres über diese Konfigurationsart erfahren möchten, gehen Sie bitte zu dem Link <u>Sammelalarmgruppen nach neuem Standard</u>.

#### 2.4.7.2.1 Sammelalarmgruppen nach neuem Standard

Alle Konfigurationen hier beziehen sich auf die SPS bezogene Alarmkonfiguration. Die hier beschriebene Konfiguration der Sammelalarmgruppe ist für die neuere VLO-Generation. Die neue Generation beinhaltet zusätzlich eine Alarmunterdrückungsgruppe um Massenfehlermeldungen zu vermeiden. Ausserdem wurde die Grösse der Sammelalarmgruppe auf 16 reduziert (0-15).

Beim klicken auf die rot markierte Schaltfläche im Bild unten

| Sammelstörung 🛁                          |        |                   |
|------------------------------------------|--------|-------------------|
| Sammelalarmgruppe                        | 131074 | SOCKET_MOT R1005  |
| Alarmunterdrückungs-/ Sammelalarmgruppen |        | 02 01 00 12 01 00 |
| Sammelstörung                            | Aus    | SOCKET_MOT F1007  |
| Adr. Eing. externe Quittierun            | g      | 1.4               |
| Quittierung                              | Aus    | SOCKET_MOT F1012  |
|                                          |        |                   |

Öffnet sich das Sammelalarmkonfigurationsbild:

| Sammelalarmkonfig. einstufiger Motor (MOT01_09) |                          |  |  |  |  |
|-------------------------------------------------|--------------------------|--|--|--|--|
| Test Motor                                      |                          |  |  |  |  |
| Sammelstörung                                   |                          |  |  |  |  |
| Alarmunterdrückungsgruppe 0 Aus                 | Sammelalarmgruppe 0 Aus  |  |  |  |  |
| Alarmunterdrückungsgruppe 1 Ein                 | Sammelalarmgruppe 1 Ein  |  |  |  |  |
| Alarmunterdrückungsgruppe 2 Aus                 | Sammelalarmgruppe 2 Aus  |  |  |  |  |
| Alarmunterdrückungsgruppe 3 Aus                 | Sammelalarmgruppe 3 Aus  |  |  |  |  |
| Alarmunterdrückun                               | Sammelal                 |  |  |  |  |
| Alarmunterdrückungsgruppe 5 Aus                 | Sammelalarmgruppe 5 Aus  |  |  |  |  |
| Alarmunterdrückungsgruppe 6 Aus                 | Sammelalarmgruppe 6 Aus  |  |  |  |  |
| Alarmunterdrückungsgruppe 7 Aus                 | Sammelalarmgruppe 7 Aus  |  |  |  |  |
| Alarmunterdrückungsgruppe 8 Aus                 | Sammelalarmgruppe 8 Aus  |  |  |  |  |
| Alarmunterdrückungsgruppe 9 Aus                 | Sammelalarmgruppe 9 Aus  |  |  |  |  |
| Alarmunterdrückungsgruppe 10 Aus                | Sammelalarmgruppe 10 Aus |  |  |  |  |
| Alarmunterdrückungsgruppe 11 Aus                | Sammelalarmgruppe 11 Aus |  |  |  |  |
| Alarmunterdrückungsgruppe 12 Aus                | Sammelalarmgruppe 12 Aus |  |  |  |  |
| Alarmunterdrückungsgruppe 13 Aus                | Sammelalarmgruppe 13 Aus |  |  |  |  |
| Alarmunterdrückungsgruppe 14 Aus                | Sammelalarmgruppe 14 Aus |  |  |  |  |
| Alarmunterdrückungsgruppe 15 Aus                | Sammelalarmgruppe 15 Aus |  |  |  |  |
| Sammelalarmgruppe 3 131074                      | SOCKET_MOT R1005         |  |  |  |  |
| Sammelalarmunterdrückungsgruppe                 |                          |  |  |  |  |
| Alarmunterdrück. 4 0<br>Alarmunterdrück. 5 Aus  | SOCKET_MOT R1006         |  |  |  |  |
| TestMOT01:Y3:H09:001                            | Vers. 1.5.24             |  |  |  |  |

MOT01 Sammelalarmkonfigurationsbild

(1) "Alarmunterdrückungsgruppen 0-15": BIT 16-31 des Sammelalarmgruppen Registers.

2) "Sammelalarmgruppen 0-15": BIT 0-15 des Sammelalarmgruppen Registers.

<sup>(3)</sup> "Sammelalarmgruppe": Konfiguration alle Alararmunterdrückungs- und Sammelalarmgruppen als ganzzahliger Wert Zahl. Den Sammelalarmgruppen werden dabei die Bits 0 - 15 und den Alarmunterdrückungsgruppen die Bits 16 - 31 zugewiesen. Darum beträgt der Wert der Sammelalarmgruppe 131074 =  $2^{1}+2^{17}$ .

(4) "**Samme la larmunter drückungsgruppe**": Anzeige des aktuellen Status der Folgealarmunterdrückung.

<sup>5</sup> "Alarmunterdrückung": Ist ein Flag das anzeigt ob die Alarmunterdrückung aktiv ist.

Die Alarmunterdrückung bezweckt nichts anderes als die Unterdrückung der Alarme eines Aktors der untergeordnet ist, falls ein übergeordneter Aktor eine Störmeldung ausgelöst hat.

Wenn z.B die Sicherung auslöst und ein Alarm generiert wird, wird das Ventil und der Motor keine Störmeldung machen und es wird nur der Alarm der Sicherung angezeigt, damit eindeutig ersichtlich ist, von wo der Alarm ausgelöst wurde.

Wenn z.B. das Ventil eine Störmeldung hat, wird der Motor keine Störmeldung machen wenn er wegen des Ventils eine Störung bekommt.

Diese Fälle gelten nur solange die Alarmunterdrückung aktiviert ist und wie auf dem unten stehenden Bild konfiguriert wurden.

Anhand des unten abgebildeten <u>Bild</u> wird hier dargestellt wie eine Sammelalarmunterdrückung abläuft und wie sie konfiguriert werden kann:

#### Eskalationsrichtung

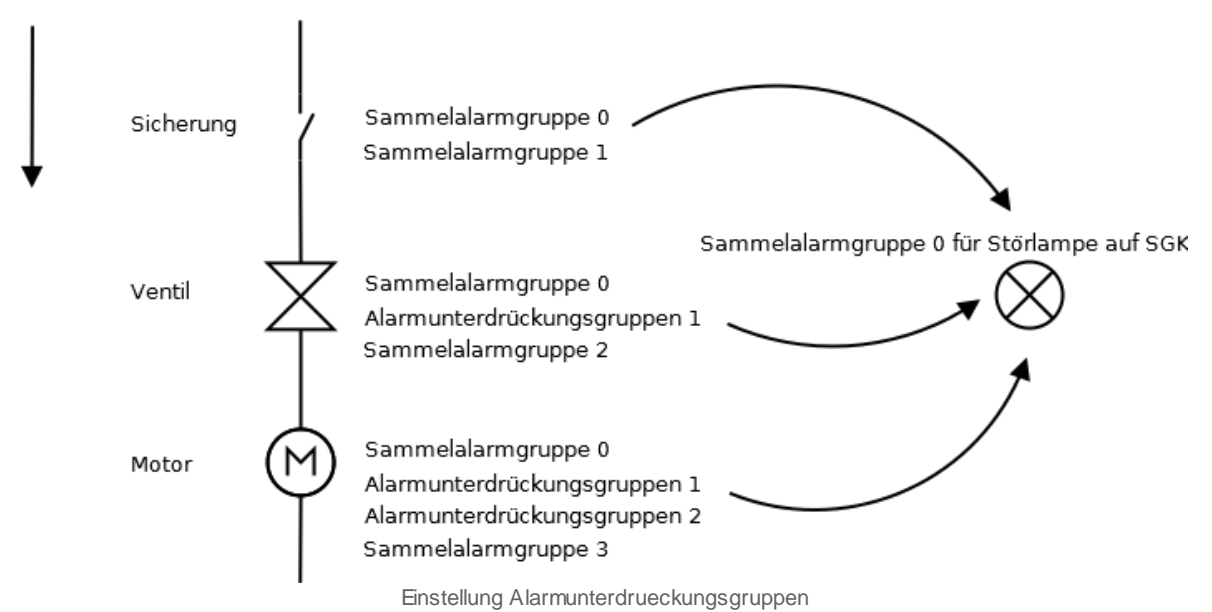

© 2022 MST Systemtechnik AG, Belp

2.4.7.2.2 Sammelalarmgruppen nach altem Standard

Alle Konfigurationen hier beziehen sich auf die SPS bezogene Alarmkonfiguration. Die hier beschriebene Konfiguration der Sammelalarmgruppe ist für die ältere VLO-Generation. Die neue Generation beinhaltet zusätzlich eine Alarmunterdrückungsgruppe um Massenfehlermeldungen zu vermeiden.

Die Konfiguration der Sammelalarmgruppe eines Objekts soll exemplarisch an Hand der Konfiguration der Sammelalarmgruppe eines Motors mit Vor- und Rückwärtsbetrieb (MOT05) beschrieben werden. Dabei existieren zwei Möglichkeiten der Definition der Sammelalarmgruppe eines Motors mit Vor- und Rückwärtsbetrieb.

 Klicken Sie im Konfigurationsbild des Motors auf die kleinen blauen oder grünen Kästchen, welche den Zustand der Sammelalarmgruppen "00" bis "02" respektive "29" bis "31" visualisieren. Im unten abgebildeten Beispiel der Abbildung <u>"Konfiguration Sammelalarmgruppe mittels Mausklick auf Kästchen"</u> wurden die Sammelalarmgruppen "01" und "02" per Mausklick aktiviert. Das Eingabefeld mit der Bezeichnung "Sammelalarmgruppe" zeigt dann 6 an. Dies ist der in eine ganze Zahl ohne Vorzeichen umgewandelte Wert, welcher durch die 32 Bits der Sammelalarmgruppe erzeugt wird.

| Handbild Motor 2-stufig (MOT05_03) |        |                   |  |  |
|------------------------------------|--------|-------------------|--|--|
| Tostmotor                          |        |                   |  |  |
| resultotor                         |        |                   |  |  |
| Reparatur                          |        |                   |  |  |
| Hw-Eingang Reparaturachalter       |        | F.Null            |  |  |
| Reparatur                          | No     | SOCKET F4028      |  |  |
| Logik Reparaturschalter / 1=Invers | Normal | SOCKET F4027      |  |  |
| Software Rep.schalter              | Off    | SOCKET F4029      |  |  |
| Handbetrieb .                      |        |                   |  |  |
| Handschalter Notbedienebene        |        | F.Null            |  |  |
| Handbetrieb                        | No     | SOCKET F4011      |  |  |
| Logik des Handschalters            | Normal | SOCKET F4010      |  |  |
| Softwareschalter für Handbetrieb   | Off    | SOCKET F4012      |  |  |
| Handschalter Rückwärtsbetrieb      | GR     | SOCKET F4013      |  |  |
| Schnellabschaltung                 |        |                   |  |  |
| Adr. Eing. Schnellabschaltung      |        | F.Null            |  |  |
| Schnellabschaltung                 | No     | SOCKET F4004      |  |  |
| Logik Schnellabachaltung           | Invers | SOCKET F4003      |  |  |
| Motor Schnellabschaltung Sws       | Off    | SOCKET F4005      |  |  |
| Störmeldung Motor                  |        |                   |  |  |
| Sammelalarmgruppe                  | 6      | SOCKET R1011      |  |  |
|                                    |        | 31 30 29 02 01 00 |  |  |
| Störmeldung Motor                  | Off    | SOCKET F4007      |  |  |
| Adr. Eing. externe Quittierung     |        | F.Null            |  |  |
| 1=Quittieren /0=Quittiert          | Off    | SOCKET F4014      |  |  |
|                                    |        | ]                 |  |  |
| MOT05_Test:L01:AV:001 V1.0         |        |                   |  |  |

Konfiguration Sammelalarmgruppe mittels Mausklick auf Kästchen

 Geben Sie im Eingabefeld mit der Bezeichnung "Sammelalarmgruppe" den Wert der Sammelalarmgruppe ein. Im Beispiel in der Abbildung <u>"Konfiguration</u> <u>Sammelalarmgruppe mittels Zahleneingabe"</u> wurde 7 als Wert der Sammelalarmgruppe eingetippt. Entsprechend ist werden dann die Sammelalarmgruppen "00", "01" und "02" aktiviert.

23.11.2022
| Handbild Motor 2-stufig (MOT05_03) |        |                   |  |  |  |  |
|------------------------------------|--------|-------------------|--|--|--|--|
| Tastmotor                          |        |                   |  |  |  |  |
|                                    |        |                   |  |  |  |  |
| Reparatur -                        |        |                   |  |  |  |  |
| Hw-Eingang Reparaturachalter       |        | F.Null            |  |  |  |  |
| Reparatur                          | No     | SOCKET F4028      |  |  |  |  |
| Logik Reparaturschalter / 1=Invers | Normal | SOCKET F4027      |  |  |  |  |
| Software Rep.schalter              | Off    | SOCKET F4029      |  |  |  |  |
| Handbetrieb                        |        |                   |  |  |  |  |
| Handschalter Notbedienebene        |        | F.Null            |  |  |  |  |
| Handbetrieb                        | No     | SOCKET F4011      |  |  |  |  |
| Logik des Handschalters            | Normal | SOCKET F4010      |  |  |  |  |
| Softwareschalter für Handbetrieb   | Off    | SOCKET F4012      |  |  |  |  |
| Handschalter Rückwärtsbetrieb      | GR     | SOCKET F4013      |  |  |  |  |
| Schnellabschaltung                 |        |                   |  |  |  |  |
| Adr. Eing. Schnellabschaltung      |        | F.Null            |  |  |  |  |
| Schnellabschaltung                 | No     | SOCKET F4004      |  |  |  |  |
| Logik Schnellabachaltung           | Invers | SOCKET F4003      |  |  |  |  |
| Motor Schnellabschaltung Sws       | Off    | SOCKET F4005      |  |  |  |  |
| Störmeldung Motor                  |        |                   |  |  |  |  |
| Sammelalarmgruppe                  | 7      | SOCKET R1011      |  |  |  |  |
|                                    |        | 31 30 29 02 01 00 |  |  |  |  |
| Störmeldung Motor                  | Off    | SOCKET F4007      |  |  |  |  |
| Adr. Eing. externe Quittierung     |        | F.Null            |  |  |  |  |
| 1=Quittieren /0=Quittiert          | Off    | SOCKET F4014      |  |  |  |  |
|                                    |        |                   |  |  |  |  |
| MOT05_Test:L01:AV:001 v1.0         |        |                   |  |  |  |  |

Konfiguration Sammelalarmgruppe mittels Zahleneingabe

Insgesamt können 32 Alarmgruppen konfiguriert werden, wobei die Sammelalarmgruppen mit den Nummern 0, 1, 2 respektive 29, 30 und 31 bitweise konfiguriert werden können. Die alle übrigen Sammelalarmgruppen können berechnet werden indem sie in einen binären Wert umgerechnet werden können. Dabei ist die Nummer der Sammelalarmgruppen dem entsprechenden Bit des Register der Sammelalarmgruppen zugewiesen, wobei die Sammelalarmgruppen von 0 bis 31 gezählt werden. Falls also der Motor den Sammelalarmgruppen 1, 7, 18, und 24 zugewiesen werden, muss er der Sammelalarmgruppe 1 \* 21 + 1 \* 27 + 1 \* 218 + 1 \* 224 = 17039490 zugewiesen werden. Die Konfiguration der Sammelalarmierung wird exemplarisch für einen Melder (MEL01) dargestellt. Die nachfolgende Abbildung zeigt einen das Konfigurationsbild eines Melders, in welchem die Sammelalarmierung konfiguriert wurde:

| Konfigurationsbild Melder (MEL01_03) |                           |  |  |  |
|--------------------------------------|---------------------------|--|--|--|
| Т                                    | estmelder                 |  |  |  |
| Störung/Meldung                      |                           |  |  |  |
| Sammelalarmgruppe                    |                           |  |  |  |
|                                      | 2 31 30 29 02 01 00       |  |  |  |
| Störung/Meldung                      | Off SOCKET F4004          |  |  |  |
| Adr. Eing. externe Quittierung       | 4 F.Null                  |  |  |  |
| Quittierung                          | 5 Off SOCKET F4002        |  |  |  |
|                                      |                           |  |  |  |
| Test_MEL001:L                        | 01:YP:501 v1.3.0.1.beta   |  |  |  |
| Konfigurationshild                   | dor Analogmossung (MEL01) |  |  |  |

Das Konfigurationsbild verfügt über die folgenden Elemente:

#### Störmeldung

(1) "**Sammelalarmgruppe**" (Eingabefeld und Checkbox): <u>Konfiguration</u> der Sammelalarmgruppe, zu welchen der Melder gehört.

2 Anzeige und Konfiguration der Sammelalarmgruppen 0, 1, 2, 29, 30 sowie 31.

**3** "**Störung/Meldung**": Anzeige der Oder-Verknüpfung der im Melder definierten Störmeldung.

4 "Adresse Eingang externe Quittierung": <u>Konfiguration</u> der Adresse des externen Quittiereingangs der Störmeldungen des Melders. Siehe Kapitel <u>"externe Quittierung eines</u> <u>Objekts konfigurieren"</u>.

<sup>5</sup> "Quittierflag": Diese Schaltfläche ist identisch mit der Quittierung des Bedienbilds des Melders (siehe Abbildung <u>"Allgemeiner Aufbau eines Bedienbilds"</u>, Punkt <sup>6</sup>).

#### 2.4.8 Überprüfung der Relaisrückmeldung eines Objekts konfigurieren

Häufig wird ein Relaiskontakt bei aktiviertem Motor geschlossen und damit ein Eingangssignal der steuernden SPS gesetzt. Damit kann zumindest erkannt werden, dass der zum Motor gehörende Motorschutzschalter gezogen wurde.

Im Folgenden wird die Konfiguration dieser Überwachung exemplarisch anhand des Vorwärtsbetriebs eines Motors mit Vor- und Rückwärtsbetrieb (MOT05) gezeigt. Falls für ein anderes Objekt eine andere Betriebsart konfiguriert werden soll, sind die nachfolgend dargestellten Schritte entsprechend anzupassen.

Falls Sie die Rückmeldung nicht einlesen wollen, dann müssen sie die Checkbox für deren Aktivierung (in der Abbildung unten mit "externe Störmeldung aktiv." bezeichnet) deaktivieren. Die Angaben der Felder mit den Bezeichnungen "Adresse Eingang Rückm. Vorw.betr.", "Rückmeldung Vorwärtsb.", "Strg. Rückm. Vorw.betr." und "Logik Rückm. Vorw.betr." und "Verz. Rückm. Vorw.betr." sind in diesem Fall bedeutungslos.

Um die Überwachung dieser Rückmeldung des Vorwärtsbetriebs im entsprechenden Motorenobjekt von ProMoS zu konfigurieren, muss wie folgt vorgegangen werden:

 Klicken Sie im Infobild des Motors mit Vorwärts-/ Rückwärtsbetrieb mit der linken Maustaste auf die Checkbox mit der Bezeichnung "Rückm. Vorw.betr. aktiv." oder auf die Schaltfläche mit der Bezeichnung "Rück. Vorw.betr. aktiv" (vergleiche mit der Abbildung <u>"Aktivieren der Überwachung der Rückmeldung des Vorwärtsbetriebs des Motors"</u>).

| Infobild Motor vor-/ rückwärts (MC        | DT05_01)      |                         |
|-------------------------------------------|---------------|-------------------------|
|                                           |               | Test                    |
| Betriebsinformationen                     |               |                         |
| Ausgang Vorwärtsbetrieb Motor             |               | F.12                    |
| Freigabe Vorwärtsbetrieb                  | On            | SOCKET_Test F4008       |
| Betr.std. Vorwärtsbetr.                   | 0.32          | SOCKET_Test R1001       |
| Anz. Schaltgn. Vorw.betr.                 | 1             | SOCKET_Test R1015       |
| Letztmals gelaufen vor                    | 0.00          | SOCKET_Test R1000       |
| Verzögerungen                             |               |                         |
| Einschaltverz. Vorw.betr.                 | 0             | SOCKET_Test R1005       |
| Aussch.verz. Vorw.betr.                   | 0             | SOCKET_Test R1003       |
| Dauer Umsch.verz. Vor-/ Rückwärtst        | 0             | SOCKET_Test R1009       |
| Mindestlaufzeit Vorwärtsbetrieb           | 0             | SOCKET_Test R1007       |
| Wartung                                   |               |                         |
| Wartungsintervall                         | 0.00          | SOCKET_Test R1018       |
| Letzte Wartung in h                       | 0.00          | SOCKET_Test R1019       |
| Wartung erforderlich                      | No            | SOCKET_Test F4034       |
| Externe Störmeldung aktiv                 |               |                         |
| externe Störmeldung aktiv                 | Off           | SOCKET_Test F4030       |
| Adr. Eing. Störmeldung                    |               | F.17                    |
| Eing. Störmeldung Motor                   |               | SOCKET_Test F4031       |
| Störmeldung                               |               | SOCKET_Test F4032       |
| Logik Störmeldung / 1=Logik invers        |               | SOCKET_Test F4033       |
|                                           |               |                         |
| Rückm. Vorw.betr. aktiv.                  |               |                         |
| Rückm. Vorw.betr. aktiv.                  | On            | BOCKET_Test F4015       |
| Adr. Eing. Rückm. Vorw.betr.              |               | F.Null                  |
| Rückmeldung Vorwärtsb.                    | On            | SOCKET_Test F4016       |
| Strg. Rückm. Vorw.betr.                   | Off           | SOCKET_Test F4017       |
| Logik Rückm. Vorw.betr.                   | Normal        | BOCKET_Test F4018       |
| Verz. Rückm. Vorw.betr.                   | 0             | SOCKET_Test R1012       |
|                                           |               |                         |
|                                           |               |                         |
| ktivieren der Überprüfung der Rückmeldung | n des Vorwärt | tsbetriebs eines Motors |

mit Vor- und Rückwärtsbetrieb (MOT05)

 Klicken Sie mit der linken Maustaste in das Eingabefeld mit der Bezeichnung "Adresse Eingang Rückm. Vorw.betr." und geben Sie im erscheinenden Pop-Up-Menu die Adresse der Relaisrückmeldung ein (vergleiche mit der Abbildung <u>"Adresse der</u> <u>Überwachung der Relaisrückmeldung des Vorwärtsbetriebs konfigurieren"</u>):

| Rückm. Vorw.betr. aktiv.     |        |                   |                              |          |
|------------------------------|--------|-------------------|------------------------------|----------|
| Rückm. Vorw.betr. aktiv.     | On     | SOCKET_Test F4015 | Testomotor                   | <u> </u> |
| Adr. Eing. Rückm. Vorw.betr. |        | F.Null            | Adr. Eing. Rückm. Vorw.betr. |          |
| Rückmeldung Vorwärtsb.       | On     | SOCKET_Test F4016 | F 14                         |          |
| Strg. Rückm. Vorw.betr.      | Off    | SOCKET_Test F4017 | hood                         |          |
| Logik Rückm. Vorw.betr.      | Normal | SOCKET_Test F4018 |                              | 1        |
| Verz. Rückm. Vorw.betr.      | 0      | SOCKET_Test R1012 | Default OK                   | Abbruch  |

Konfiguration der Adresse der Überprüfung der Rückmeldung

Üblicherweise ist die Eingangsadresse "I.xy", wobei "xy" eine Zahl ist. Beachten Sie dazu den Abschnitt über die <u>korrekte Schreibweise von SPS-Adressen in ProMoS</u>. Die Eingangsadresse mit einem Präfix "I" entspricht einem Eingang auf der SPS-Steuerung. Ebenfalls möglich sind Flags oder aber Signalnamen wie beispielsweise "\_Test.L01.LG\_003.Freigabe". Im letzteren Fall müssen jedoch die Signalnamen genau gleich wie im entsprechenden PG5-Projekt geschrieben werden, ansonsten das dazugehörige PG5-Projekt nicht korrekt erzeugt werden kann. Wie der zu einem Signalnamen von ProMoS zugehörige Name im entsprechenden PG5-Projekt gefunden wird, finden Sie im Kapitel <u>"Ermitteln der PG5-Adresse eines Signals"</u>.

- 3. Bestimmen Sie die Logik der Überwachung der Rückmeldung des Vorwärtsbetriebs, indem Sie gegebenenfalls mit der linken Maustaste auf die Schaltfläche mit der Bezeichnung "Logik Rück. Vorw.betr." klicken (vergleiche mit der Konfiguration der Adresse der Überwachung der Rückmeldung). Dabei bedeutet die normale Logik, dass genau dann die Rückmeldung eingetroffen ist, falls das Signal gesetzt ist. Ist die Logik der externen Störmeldung invers, dann wird die Rückmeldung als eingetroffen definiert, falls das entsprechende Eingangssignal Off ist. Üblicherweise wird eine invertierte Logik der Rückmeldung für die Überwachung der Rückmeldung verwendet, wie im Kapitel <u>"Konfigurieren der Logik der Überwachung von Rückmeldungen"</u> ausgeführt wird.
- 4. Falls gewünscht, kann in das Eingabefeld mit der Bezeichnung "Verz. Rückm. Vorw.betr." die Verzögerungszeit in Sekunden eingegeben werden, welche abgewartet wird, bis die Rückmeldung des Vorwärtsbetriebs überwacht wird. Dies macht dann Sinn, falls eine gewisse Zeit verstreicht, bis der Prozess, in welchen das Objekt eingebunden ist, eine gewisse Zeit benötigt, bis das Schalten des Objekts messbare Auswirkungen erzeugt. Beispielsweise kann das Schalten von Relais eine gewisse Zeit in Anspruch nehmen. Falls die konfigurierte Verzögerungszeit zu klein ist, können Fehlalarme erzeugt werden, da beispielsweise die Rückmeldung einer geöffneten Klappe ausgewertet wird, obwohl diese Klappe aufgrund ihrer <u>Klappenlaufzeit</u> noch offen sein kann.
- 5. Generieren sie das entsprechende PG5-Projekt mittels des Codegenerators des PETs wieder, damit die neue Adresse in die SPS geschrieben wird.

Falls die Störmeldung der fehlenden Rückmeldung des Vorwärtsbetriebs wieder Erwarten immer wieder ausgelöst wird, und trotz intensiver Untersuchungen keine Hardwaredefekte oder Übertragungsfehler festgestellt wurden, kann eventuell die Logik der Überwachung des Vorwärtsbetriebs des Motors falsch eingestellt worden sein.

#### 2.4.9 Überprüfung der externen Störmeldung eines Objekts konfigurieren

Üblicherweise werden Wärmepakete oder Kaltleiter als externe Störmeldung von Motoren konfiguriert. Die Konfiguration einer externen Störmeldung wird exemplarisch für einen Motor mit Vor- und Rückwärtsbetrieb beschrieben.

Falls Sie die Rückmeldung nicht einlesen wollen, dann müssen sie die Checkboxen für deren Aktivierung (in der Abbildung unten mit "externe Störmeldung aktiv." bezeichnet) deaktivieren. Die Angaben der Felder mit den Bezeichnungen "Adresse Eingang Störmeldung", "Eingang Störmeldung Motor", "Störmeldung" und "Logik Störmeldung/ 1= Logik invers" sind in diesem Fall bedeutungslos.

Falls Sie die externe Störmeldung des Objekts aktivieren möchten, gehen Sie wie folgt vor:

 Aktivieren Sie die externe Störmeldung des Motors indem Sie im Infobild des Motors mit der linken Maustaste auf die Checkbox mit der Bezeichnung "externe Störmeldung aktiv" oder aber auf die Schaltfläche mit der Bezeichnung "externe Störmeldung aktiv" klicken (vergleiche mit der Abbildung unten):

| Infobild Motor vor-/ rückwärts (MOT05_02) |        |              |  |  |
|-------------------------------------------|--------|--------------|--|--|
|                                           |        |              |  |  |
|                                           |        | Test         |  |  |
| Betriebsinformationen                     |        |              |  |  |
| Ausgang Vorwärtsbetrieb Motor             |        | 0.5          |  |  |
| Freigabe Vorwärtsbetr.                    | Off    | SOCKET F4007 |  |  |
| Betr.std. Vorwärtsbetr.                   | 0.00   | SOCKET R1001 |  |  |
| Anz. Schaltgn. Vorw.betr.                 | 0      | SOCKET R1015 |  |  |
| Letztmals gelaufen vor                    | 0.00   | SOCKET R1000 |  |  |
| Verzögerungen                             |        |              |  |  |
| Einschaltverz. Vorw.betr.                 | 0      | SOCKET R1005 |  |  |
| Aussch.verz. Vorw.betr.                   | 0      | SOCKET R1003 |  |  |
| Umsch.verz. Vor-/ Rückwärtsbetr.          | 0      | SOCKET R1009 |  |  |
| Mindestlaufzeit Vorwärtsbetrieb           | 0      | SOCKET R1007 |  |  |
| Wartung                                   |        | ·            |  |  |
| Wartungsintervall                         | 0.00   | SOCKET R1018 |  |  |
| Letzte Wartung in h                       | 0.00   | SOCKET R1019 |  |  |
| Wartung erforderlich                      | No     | SOCKET F4036 |  |  |
| 🔽 externe Störmeldung aktiv ——            |        |              |  |  |
| externe Störmeldung aktiv                 | On     | SOCKET F4032 |  |  |
| Adr. Eing. Störmeldung                    |        | F.14         |  |  |
| Eing. Störmeldung Motor                   | Off    | SOCKET F4033 |  |  |
| Störmeldung                               | Off    | SOCKET F4034 |  |  |
| Logik Störmeldung                         | Normal | SOCKET F4035 |  |  |

Aktivieren der Überprüfung der externen Störmeldung des Motors mit Vor- und Rückwärtsbetrieb

- 2. Geben Sie im Eingabefeld mit der Bezeichnung "Adresse Eingang Störmeldung Motor" die Eingangsadresse der Störmeldung ein. Üblicherweise ist die Eingangsadresse "I.xy", wobei "xy" eine Zahl ist. Beachten Sie dazu den Abschnitt über die korrekte Schreibweise von SPS-Adressen in ProMoS. Die Eingangsadresse mit einem Präfix "I" entspricht einem Eingang auf der SPS-Steuerung. Ebenfalls möglich sind Flags oder aber Signalnamen wie beispielsweise "\_Test.L01.LG\_003.Freigabe". Im letzteren Fall müssen jedoch die Signalnamen genau gleich wie im entsprechenden PG5-Projekt geschrieben werden, ansonsten das dazugehörige PG5-Projekt nicht korrekt erzeugt werden kann. Wie der zu einem Signalnamen von ProMoS zugehörige Name im entsprechenden PG5-Projekt gefunden wird, finden Sie im Kapitel <u>"Ermitteln der PG5-Adresse eines Signals"</u>.
- 3. Bestimmen Sie die Logik der externen Störmeldung, indem Sie gegebenenfalls mit der linken Maustaste auf die Schaltfläche mit der Bezeichnung "Logik Störmeldung/ 1=Logik invers" klicken. Dabei bedeutet die normale Logik, dass genau dann eine Störmeldung ausgelöst wird, falls das entsprechende Eingangssignal On ist. Ist die Logik der externen Störmeldung invers, dann wird genau dann eine Störmeldung ausgelöst, falls das entsprechende Eingangssignal Off ist. Üblicherweise wird eine inverse Logik bevorzugt, da damit noch ein Übertragungsfehler festgestellt werden kann.
- 4. Erzeugen Sie das entsprechende PG5-Projekt wieder mittels des Codegenerator des PETs, damit die neue Adresse in die SPS geschrieben werden kann.

Falls eine externe Störmeldung wieder Erwarten immer wieder ausgelöst wird, und trotz intensiver Untersuchungen keine Hardwaredefekte oder Übertragungsfehler festgestellt wurden, kann eventuell die Logik der externen Störmeldung falsch eingestellt worden sein.

### 2.4.10 Konfigurieren der Logik der Überprüfung von Rückmeldungen

Die Logik der Überwachung von Rückmeldungen wird üblicherweise invers konfiguriert. Dies besitzt den Grund darin, dass damit einerseits Unterbrüche in der Kommunikation festgestellt werden können, andererseits die Störmeldungen nur dann angezeigt werden, falls Rückmeldung ausbleibt. Die unten stehende Abbildung <u>"Rückmeldung ist vorhanden"</u> zeigt, wie die Rückmeldung zusammen mit der eingestellten Logik die Störmeldung zurücksetzt, falls die Logik der Rückmeldung normal ist und die Logik der Überwachung der Rückmeldung invers ist.

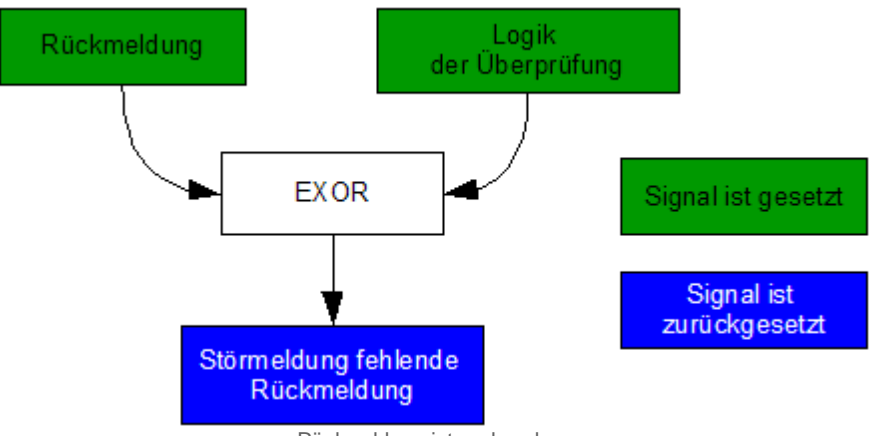

Rückmeldung ist vorhanden

Die Abbildung <u>"Rückmeldung fehlt"</u> zeigt, wie im Fall einer fehlenden Rückmeldung bei einer normalen Logik des Signals und einer inversen Logik der Überwachung die Störmeldung der fehlenden Rückmeldung gesetzt wird, falls die Rückmeldung ausbleibt.

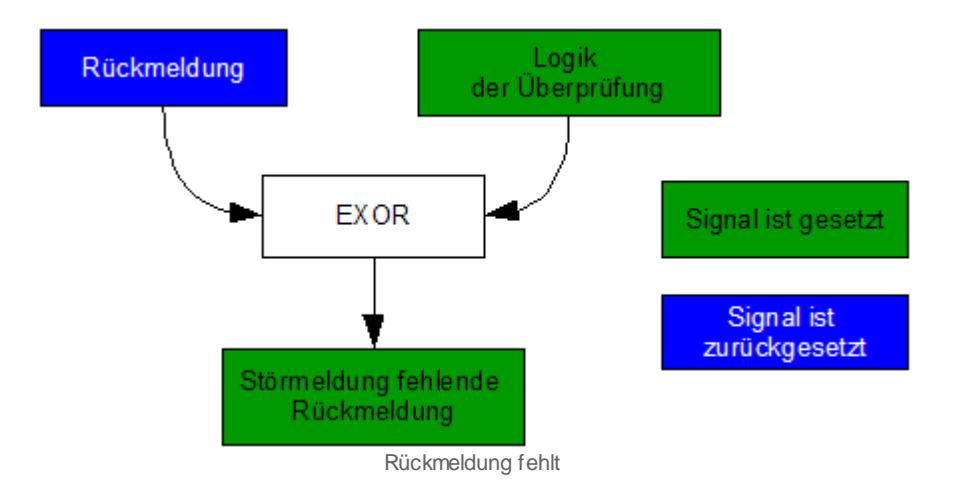

Grundsätzlich wird also nicht die Rückmeldung, sondern das Ausbleiben derselben detektiert. Darum muss die Logik also nicht das Signal der Rückmeldung selber, sondern die logische Negation des Signals detektieren. Genau dies wird mit der EXOR-Schaltung bezweckt.

#### 2.4.11 Überprüfung der Prozessrückmeldung eines Objekts konfigurieren

Dieser Abschnitt praktisch identisch mit dem Abschnitt über die Konfiguration der Überwachung der Relaisrückmeldung eines Objekts, nur dass anstelle der Rückmeldung des Vorwärtsbetriebs eines Motors dessen Prozess überwacht wird. Beachten Sie, dass die Rückmeldung eines Prozesses jedoch im Allgemeinen nur dann überprüft wird, falls das Objekt (Motor) betrieben wird. Die Überprüfung der Prozesses wird vor allem dann konfiguriert, falls beispielsweise ein Motor als Ventiltorantrieb verwendet wird und mittels eines Differenzdrucksensor überwacht werden soll, ob der Ventilator einen gewissen Mindestdruckunterschied erzeugen kann. Im Folgenden wird die Konfiguration de Überwachung der Prozessrückmeldung eines Objekts exemplarisch am Beispiel eines Motors mit Vor- und Rückwärtsbetrieb (MOT05) dargestellt. Falls der Motor über eine Überwachung des Prozesses des Motors verfügt, können Sie diese wie folgt konfigurieren:

Falls Sie die Rückmeldung nicht einlesen wollen, dann müssen sie die Checkbox für deren Aktivierung (in der Abbildung unten mit "RMP aus/einschalten" bezeichnet) deaktivieren. Die Angaben der Felder mit den Bezeichnungen "Adresse Eingang Prozessrückmeldung", "Rückmeldung Prozess", "Keine Prozessrückmeldung" und "Logik Prozessrückmeldung" und "Verz. Prozessrückmeldung" sind in diesem Fall bedeutungslos.

Um die Überwachung dieser Rückmeldung des Prozesses im entsprechenden Motorenobjekt von ProMoS zu konfigurieren, muss wie folgt vorgegangen werden:

 Aktivieren Sie die externe Störmeldung des Motors, indem Sie im Infobild des Motors mit der linken Maustaste auf die Checkbox mit der Bezeichnung "RMP aus/einschalten" oder aber auf die Schaltfläche mit der Bezeichnung "RMP aus/einschalten" klicken (vergleiche mit der Abbildung <u>"Aktivierung der Überwachung der</u> <u>Prozessrückmeldung</u>"):

| Infobild Motor vor-/rückwärts (MOT05_01) |           |              |                                    |        |              |  |  |
|------------------------------------------|-----------|--------------|------------------------------------|--------|--------------|--|--|
|                                          | Testmotor |              |                                    |        |              |  |  |
| Betriebsinformationen                    |           |              |                                    |        |              |  |  |
| Ausgang Vorwärtsbetrieb Motor            |           | F.10         | Ausgang Rückwärtsbetrieb Motor     |        | E.11         |  |  |
| Freigabe Vorwärtsbetrieb                 | Off       | SOCKET F4008 | Freigabe Rückwärtsbetrieb          | Off    | SOCKET F4009 |  |  |
| Betr.std. Vorwärtsbetr.                  | 0.02      | SOCKET R1001 | Betr.std. Rückwärtsbetr.           | 1.37   | SOCKET R1002 |  |  |
| Anz. Schaltgn. Vorw.betr.                | 13        | SOCKET R1015 | Schaltgn. Rückw.betr.              | 0      | SOCKET R1016 |  |  |
| Letztmals gelaufen vor                   | 2.71      | SOCKET R1000 | -                                  |        | 1            |  |  |
| Verzögerungen                            |           |              |                                    |        |              |  |  |
| Einschaltverz. Vorw.betr.                | 0         | SOCKET R1005 | Einschaltverz. Rückw. betr.        | 0      | SOCKET R1006 |  |  |
| Aussch.verz. Vorw.betr.                  | 0         | SOCKET R1003 | Aussch.verz. Rückw.betr.           | 0      | SOCKET R1004 |  |  |
| Dauer Umsch.verz. Vor-/ Rückwärtst       | 0         | SOCKET R1009 | Dauer Umsch.verz. Rück-/ Vorwärtst | 0      | SOCKET R1010 |  |  |
| Mindestlaufzeit Vorwärtsbetrieb          | 0         | SOCKET R1007 | Mindestlaufzeit Rückwärtsbetrieb   | 0      | SOCKET R1008 |  |  |
| Wartung .                                |           |              | Antiblockiersystem Ein/Aus         |        |              |  |  |
| Wartungsintervall                        | 0.28      | SOCKET R1018 | Antiblockiersystem Ein/Aus         | Off    | SOCKET F4000 |  |  |
| Letzte Wartung in h                      | 0.00      | SOCKET R1019 | benötigt ABS                       |        | SOCKET F4002 |  |  |
| Wartung erforderlich                     | Yes       | SOCKET F4034 | ABS Phase gerade Aktiv?            |        | SOCKET F4001 |  |  |
| 🗌 externe Störmeldung aktiv              |           |              | RMP aus/einschalten                |        |              |  |  |
| externe Störmeldung aktiv                | Off       | SOCKET F4030 | RMP aus/einschalten                | On     | SOCKET F4023 |  |  |
| Adr. Eing. Störmeldung                   |           | F.15         | Adr. Eing.Prozessrückmeldung       |        | F.14         |  |  |
| Eing. Störmeldung Motor                  |           | SOCKET F4031 | Rückmeldung Prozess                | Off    | SOCKET F4024 |  |  |
| Störmeldung                              |           | SOCKET F4032 | Keine Prozessrückmeldung           | Off    | SOCKET F4025 |  |  |
| Logik Störmeldung / 1=Logik invers       |           | SOCKET F4033 | Logik Prozessmeldung               | Normal | SOCKET F4026 |  |  |
|                                          |           |              | Verz. Prozessrückmeldung           | 10     | SOCKET R1014 |  |  |

Aktivierung der Überprüfung der Prozessrückmeldung

- 2. Geben Sie im Eingabefeld mit der Bezeichnung "Adresse Eingang Prozessrückmeldung" die Eingangsadresse der Störmeldung ein, indem Sie mit der linken Maustaste auf das entsprechende hellblauen Eingabefeld klicken. Im Bild oben ist diese Adresse "F.14". Üblicherweise ist die Eingangsadresse "I.xy", wobei "xy" eine Zahl ist. Beachten Sie dazu den Abschnitt über die korrekte Schreibweise von SPS-Adressen in ProMos. Die Eingangsadresse mit einem Präfix "I" entspricht einem Eingang auf der SPS-Steuerung. Ebenfalls möglich sind Flags oder aber Signalnamen wie beispielsweise "\_Test.L01.LG\_003.Freigabe". Im letzteren Fall müssen jedoch die Signalnamen genau gleich wie im entsprechenden PG5-Projekt geschrieben werden, ansonsten das dazugehörige PG5-Projekt nicht korrekt erzeugt werden kann. Wie der zu einem Signalnamen von ProMoS zugehörige Name im entsprechenden PG5-Projekt gefunden wird, finden Sie im Kapitel <u>"Ermitteln der PG5-Adresse eines Signals"</u>.
- 3. Bestimmen Sie die Logik der externen Störmeldung, indem Sie gegebenenfalls mit der linken Maustaste auf die Schaltfläche mit der Bezeichnung "Logik Prozessrückmeldung" klicken. Dabei bedeutet die normale Logik, dass genau dann eine Störmeldung ausgelöst wird, falls das Signal nicht gesetzt ist. Ist die Logik der externen Störmeldung invers, dann wird genau dann eine Störmeldung ausgelöst, falls das entsprechende Eingangssignal Off ist. Wie im Kapitel "Konfigurieren der Logik der Überwachung von Rückmeldungen" ausgeführt wird, wird üblicherweise die inverse Logik verwendet, um das Ausbleiben von Rückmeldungen zu detektieren.
- 4. Falls gewünscht, kann in das Eingabefeld mit der Bezeichnung "Verz. Rückm. Vorw.betr." die Verzögerungszeit in Sekunden eingegeben werden, welche abgewartet wird, bis die Rückmeldung des Vorwärtsbetriebs überwacht wird. Dies macht dann Sinn, falls eine gewisse Zeit verstreicht, bis der Prozess, in welchen das Objekt eingebunden ist, eine gewisse Zeit benötigt, bis das Schalten des Objekts messbare Auswirkungen erzeugt. Beispielsweise dauert es eine gewisse Zeit, bis ein Ventilator eine Druckdifferenz über der dem Ventilator aufbauen kann. Die Verzögerungszeit verhindert also gegebenenfalls Fehlalarme.
- 5. Erzeugen Sie das entsprechende PG5-Projekt mit dem Codegenerator des PETs wieder, damit die neue Adresse in die SPS geschrieben werden kann.

Falls eine die Störmeldung der Überwachung der Prozessrückmeldung wieder Erwarten immer wieder ausgelöst wird, und trotz intensiver Untersuchungen keine Hardwaredefekte oder Übertragungsfehler festgestellt wurden, kann eventuell die Logik der Überwachung der Prozessrückmeldung falsch eingestellt worden sein.

#### 2.4.12 Sammelstörungskonfiguration

Das Bild der Konfiguration der Sammelalarmgruppen und der Alarmunterdrückungsgruppen (welche nachfolgenden mit Alarmunterdrückungsgruppen bezeichnet werden) erlaubt Ihnen die Konfiguration der Alarmgruppen und der Alarmunterdrückungsgruppen. Die Sammelalarmgruppen besitzen die Bedeutung, dass pro Gruppe ein Sammelalarm konfiguriert werden kann. Üblicherweise bezeichnet eine Gruppe eine Baugruppe wie beispielsweise eine Lüftung oder eine Heizung. Eine Alarmunterdrückungsgruppe dient dazu, für das konfigurierte Gerät die Störmeldungen zu unterdrücken, falls bei der betreffenden Gruppe die Alarmunterdrückungsgruppe aktiviert ist. Dieser Mechanismus wird Folgealarmunterdrückung genannt.

Warnhinweis: Es ist davon abzuraten, die Alarmunterdrückungsgruppen zu aktivieren, falls beim betreffenden Gerät eine Störmeldung ansteht. In diesem Fall wird die globale Alarmunterdrückungsgruppe unter Umständen nur unter grössten Schwierigkeiten zurückgesetzt, was zur Folge haben kann, dass die Alarmunterdrückungsgruppen andauernd aktiviert sind.

Falls die Alarmunterdrückung nicht mehr deaktiviert werden kann, dann löschen Sie alle Alarmunterdrückungsgruppen des Gerätes und erzeugen Sie eine Störmeldung (beispielsweise durch entsprechendes Setzen von Grenzwerten). Wenn sie dann die Störmeldung wieder deaktivieren, sollte die Alarmunterdrückung ebenfalls wieder verschwinden. Auf alle Fälle setzt ein Kaltstart die Alarmunterdrückungsgruppen wieder zurück.

Beachten Sie ebenfalls, dass es möglich ist, zyklische Hierarchien von Geräten aufzubauen. So kann Gerät 1 ein als übergeordnetes Gerät von Gerät 2 und gleichzeitig Gerät 1 als untergeordnetes Gerät von Gerät 2 zu definieren. Falls Gerät 1 und Gerät 2 zur gleichen Zeit eine Störung ausgeben wollen, dann ist es unbestimmt, ob die Störmeldung von Gerät 1 oder Gerät 2 unterdrückt wird.

# Schlussendlich kann nicht garantiert werden, dass sämtliche Störmeldungen unterdrückt werden, falls ein übergeordnetes Gerät eine Störung meldet. Dies ist

insbesondere dann nicht der Fall, falls die Störung beim übergeordneten Gerät mit einer Anzugsverzögerung ausgeben wird und bei den untergeordneten Geräten die entsprechende Anzugsverzögerung fehlt. Es ist auch dann nicht der Fall, falls beim übergeordneten Gerät mit einer Mittelung von gemessenen Daten berechnet wird, ob eine Störmeldung eintreten soll, und bei den untergeordneten Geräten die entsprechende Mittelung fehlt.

Auf der anderen Seite ist es möglich, im gleichen Projekt Objekte mit und ohne Konfiguration der Alarmunterdrückungsgruppen einzufügen. Zu diesem Zweck wurden die Sammelarmgruppen (als globales Register) kopiert. Einerseits schreiben alle Geräte immer noch in die Sammelalarmgruppen, andererseits schreiben nur die übergeordneten Gruppen in die Alarmunterdrückungsgruppen. Falls ein Gerät noch nicht über den Mechanismus der Folgealarmunterdrückung verfügt, dann werden die Alarmunterdrückungsgruppen nicht berührt.

Beachten Sie, dass der Voralarm nicht zu einer Folgealarmunterdrückung verwendet werden kann, jedoch durch die Folgealarmunterdrückung unterdrückt wird.

120

Im Kapitel <u>"Bildaufbau"</u> erfahren Sie, wie das Bild der Konfiguration der Sammelstörungen und der Alarmunterdrückungen aufgerufen wird und welchen Bildverweis es besitzt. Die Abbildung <u>unten</u> zeigt das Bild der Konfigurationen der Sammelstörungen der Analogmessung (MES01):e

| Sammelalarmkonfig. Messung (MES01_09) |           |                      |       |  |
|---------------------------------------|-----------|----------------------|-------|--|
| Te                                    | estmessu  | ng                   |       |  |
| Sammmelstörung                        |           |                      |       |  |
| Alarmunterdrückungsgruppe 0           | Aus       | Sammelalarmgruppe 0  | Aus   |  |
| Alarmunterdrückungsgruppe 1           | Aus       | Sammelalarmgruppe 1  | Aus   |  |
| Alarmunterdrückungsgruppe 2           | Ein (1)   | Sammelalarmgruppe 2  | Aus   |  |
| Alarmunterdrückungsgruppe 3           | Aus       | Sammelalarmgruppe 3  | Aus   |  |
| Alarmunterdrückungsgruppe 4           | Aus       | Sammelalarmgruppe 4  | Ein 2 |  |
| Alarmunterdrückungsgruppe 5           | Aus       | Sammelalarmgruppe 5  | Aus   |  |
| Alarmunterdrückungsgruppe 6           | Aus       | Sammelalarmgruppe 6  | Aus   |  |
| Alarmunterdrückungsgruppe 7           | Aus       | Sammelalarmgruppe 7  | Aus   |  |
| Alarmunterdrückungsgruppe 8           | Aus       | Sammelalarmgruppe 8  | Aus   |  |
| Alarmunterdrückungsgruppe 9           | Aus       | Sammelalarmgruppe 9  | Aus   |  |
| Alarmunterdrückungsgruppe 10          | Aus       | Sammelalarmgruppe 10 | Aus   |  |
| Alarmunterdrückungsgruppe 11          | Aus       | Sammelalarmgruppe 11 | Aus   |  |
| Alarmunterdrückungsgruppe 12          | Aus       | Sammelalarmgruppe 12 | Aus   |  |
| Alarmunterdrückungsgruppe 13          | Aus       | Sammelalarmgruppe 13 | Aus   |  |
| Alarmunterdrückungsgruppe 14          | Aus       | Sammelalarmgruppe 14 | Aus   |  |
| Alarmunterdrückungsgruppe 15          | Aus       | Sammelalarmgruppe 15 | Aus   |  |
| Sammelalarmgruppe 26                  | 2160 3    | USB R1001            |       |  |
| TestME SX01:L                         | .01:YZ:50 | 0 Vers. 1.5.5        | 3     |  |

Bild der Konfiguration der Sammelstörung Analogmessung (MES01)

#### Sammelstörung

Die Konfiguration der Sammelalarmgruppen und Alarmunterdrückungen wird exemplarisch für die zweite Gruppe erläutert.

(1) "Alarmunterdrückungsgruppe 1" (respektive Alarmunterdrückungsgruppen 0 bis 15): Aktivieren Sie diese Gruppe, falls die Störmeldung der analogen Messung unterdrückt werden soll, sofern ein übergeordnetes Gerät bezüglich der zweiten Sammelalarmgruppe eine Störmeldung erzeugt. Deaktivieren Sie diese Gruppe, falls entweder die zugehörige Sammelalarmgruppe aktiviert ist oder aber die analoge Messung als übergeordnetes Gerät definiert werden soll. Unabhängig davon, ob sie bei der analogen Messung die Folgealarmunterdrückung aktiviert haben oder nicht, werden die Störmeldungen der untergeordneten Geräte unterdrückt, falls die analoge Messung selber oder ein übergeordnetes Gerät eine Störmeldung besitzt.

<sup>(2)</sup> "Sammelalarmgruppe 4" (respektive Sammelalarmgruppen 0 bis 15): Aktivieren Sie diese Gruppe, falls sie die vierte Sammelalarmgruppe aktivieren wollen, falls eine Störmeldung der Messung auftritt. In der Abbildung oben ist die Testmessung ein

untergeordnetes Gerät der Sammelalarmgruppe 2 und ein übergeordnetes Gerät der Sammelalarmgruppe 4. Auf diese Weise wird es möglich Hierarchien von Gruppen zu bilden, wobei bei einer Störmeldung der übergeordneten Geräte die Störmeldungen der direkt oder indirekt untergeordneten Geräte unterdrückt. Es sind pro Sammelalarmgruppe mehrere über- und untergeordnete Geräte möglich. Die analogen Messung kann mehreren Geräten unterstellt sein und ihrerseits anderen Geräten übergeordnet sein. Dabei werden die Störmeldungen der analogen Messung und der ihr untergeordneten Geräte unterdrückt, falls mindestens ein übergeordnetes Gerät eine Störung meldet.

<sup>3</sup> "Sammelalarmgruppe": Konfiguration alle Alararmunterdrückungs- und Sammelalarmgruppen als ganzzahliger Wert Zahl. Den Sammelalarmgruppen werden dabei die Bits 0 - 15 und den Alarmunterdrückungsgruppen die Bits 16 - 31 zugewiesen. Darum beträgt die Sammelalarmgruppe der Messung 262160 =  $2^4+2^{18} = 16 + 4 \cdot 2^{16} = 16$ + 4 • 65536 = 16 + 262144.

#### 2.4.13 Fernalarmierung eines Objekts konfigurieren

Die Fernalarmierung eines Objekts ermöglicht es, per E-Mail, SMS oder Pager Alarme abzusetzen, falls ein Objekt eine Störmeldung erzeugt. Für die generelle Konfiguration der Fernalarme sei auf das ProMoS-Handbuch, Kapitel 10.9, "Der Malm-Konfigurator (MalmCfg.exe)" verwiesen. Die Konfiguration der Fernalarmierung auf Objektebene sei exemplarisch an Hand eines Motors mit Vor- und Rückwärtsbetrieb dargestellt:

 Aktivieren die gewünschten Kommunikationskanäle für jede Störungsart, indem im Alarmkonfigurationsbild der mobilen Alarme die entsprechenden Checkboxen im Alarmkonfigurationsbild der Fernalarmierung setzen oder zurücksetzen. Falls sie also für alle Störmeldearten die Alarmierung mittels SMS konfigurieren möchten, müssen Sie für alle Störmeldearten die Checkboxen in der zweiten Spalte setzen, so wie dies in der <u>Abbildung unten</u>) dargestellt wird.

| Mobil Alarmbild Motor vor-/ rückwärts (MOT05_06) |        |     |       |  |  |
|--------------------------------------------------|--------|-----|-------|--|--|
| Testmotor                                        |        |     |       |  |  |
| Fernalarmierung                                  | E-Mail | SMS | Pager |  |  |
| externe Störmeldung aktiv                        |        | ◄   |       |  |  |
| Rückm. Vorw.betr. aktiv.                         |        | ◄   |       |  |  |
| Rückm. Rückw.betr. aktiv.                        |        | ◄   |       |  |  |
| RMP aus/einschalten                              |        | ◄   |       |  |  |
| TestMOT005:L01:AV:001 V1.0                       |        |     |       |  |  |

Konfiguration der Fernalarmierung per SMS am Beispiel eines Motors mit Vor- und Rückwärtsbetrieb (MOT05)

2. Die Fernalarmgruppen, welche im Motor des erwähnten Beispiels verwendet wurden, sind in der Abbildung unten noch einmal aufgeführt:

| Fernalarmierung       |            |
|-----------------------|------------|
| Gruppe                |            |
| MALM_EMAIL            | ОК         |
| MALM_SMS              | Hinzufügen |
|                       | Ändern     |
|                       | Löschen    |
| Fernalarmierung aktiv |            |

Verw endete Alarmgruppen der Fernalarmierung des Motors mit Vor- und Rückw ärtsbetrieb (MOT05)

Die Konfiguration ist im PET sichtbar, falls mit der linken Maustaste auf die Bezeichnung MALM geklickt wird (vergleiche mit der <u>unten stehenden Abbildung</u>, nicht benötigte Spalten wurden ausgeblendet):

| <b>%</b> P | ET - Process E                                                | ngineering <sup>-</sup> | Tool (SAIA V   | iSi+)         | 1.5                  |              |        |         |
|------------|---------------------------------------------------------------|-------------------------|----------------|---------------|----------------------|--------------|--------|---------|
| Datei      | Bearbeiten Vorl                                               | agenobjekte             | Optionen SA    | (A-PG5        | Ansicht ?            |              |        |         |
|            |                                                               |                         |                |               |                      |              |        |         |
| G          |                                                               | 9 <u>*</u>              |                |               |                      |              |        |         |
|            | Bezeic DMS-N                                                  | a Zusatz                | Kommentar      | Тур           | Istwert              | SPS          | MAlarm | <b></b> |
| 47         |                                                               | RM1_Ein                 | Rückmeldung    | BIT           | ON                   | SOCKET F4018 |        |         |
| 48         |                                                               | RM1_Eing                | Adr. Eing. Rü  | STR           | F.11                 |              |        |         |
| 49         |                                                               | RM1_Err                 | Strg. Rückm.   | BIT           | OFF                  | SOCKET F4019 | 🔜 MALM |         |
| 50         |                                                               | RM1_Logik               | Logik Rückm.   | BIT           | OFF                  | SOCKET F4020 |        |         |
| 51         |                                                               | RM1_Text                |                | STR           | Motorrückmeldung Vor |              |        |         |
| 52         |                                                               | RM1_Verz                | Verz. Rückm.   | FLT           | 0.000                | SOCKET R1012 |        |         |
| 53         |                                                               | RM2_Aktiv               | Rückm. Rück    | вп            | ON                   | SOCKET F4021 |        |         |
| 54         |                                                               | RM2_Ein                 | Rückm, Rück    | ВП            | ON                   | SOCKET F4022 |        |         |
| 55         |                                                               | RM2_Eing                | Fernalarmie    | erung         |                      | X            |        |         |
| 56         |                                                               | RM2_Err                 | -              |               |                      | F F4023      | 🔜 Malm |         |
| 57         |                                                               | RM2_Logik               | Gruppe         |               |                      | F F4024      |        |         |
| 58         |                                                               | RM2_Text                | MALM_EMAI      | L             | ок                   |              |        |         |
| 59         |                                                               | RM2_Verz                | MALM_PAGE      | R             |                      | T R1013      |        |         |
| 60         |                                                               | RMP_Aktiv               | MALM_SMS       |               | Hinzufü              | igen [F4025  |        |         |
| 61         |                                                               | RMP_Ein                 |                |               |                      | T F4026      |        |         |
| 62         |                                                               | RMP_Eing                |                |               | Ande                 | m            |        |         |
| 63         |                                                               | RMP_Err                 |                |               | 1.11.1               | T F4027      | 🖳 MALM |         |
| 64         |                                                               | RMP_Logik               |                |               | Losch                | en [F4028    |        |         |
| 65         | _                                                             | RMP_Text                | _              |               |                      |              |        | - 1     |
| 66         | _                                                             | RMP_Verz                | Fernalarmi     | erung ak      | ktiv                 | T R1014      |        |         |
| 67         | _                                                             | Rep_Eing                |                |               |                      |              |        |         |
| 68         | _                                                             | Rep_Logik               | Logik Reparat  | BIT           | OFF                  | SOCKET F4029 |        |         |
| 69         | _                                                             | Rep_Mel                 | Reparatur      | BIT           | OFF                  | SOCKET F4030 |        |         |
| 70         | _                                                             | Rep_Soft                | Software Re    | BIT           | OFF                  | SOCKET F4031 |        |         |
| 71         |                                                               | SM_Aktiv                | externe Stör   | BIT           | ON                   | SUCKET F4032 |        |         |
| 72         | _                                                             | SM_Ein                  | Eing. Störmel  | ВП            | OFF                  | SOCKET F4033 | 🖳 Malm |         |
| 73         | _                                                             | SM_Eing                 | Adr. Eing. Stö | STR           | F.14                 |              |        |         |
| /4         | _                                                             | SM_Err                  | Stormeldung    | BII           | OFF                  | SOCKET F4034 |        |         |
| 75         | _                                                             | SM_Logik                | Logik Stormel  | BII           |                      | SUCKET F4035 |        |         |
| 76         | _                                                             | SM_Text                 | Anna Cathar    | SIR           | Stormeldung Motor    | COOKET DANKS |        |         |
| 70         |                                                               | Schaltungen             | Anz. Schaltg   |               | 0.000                | SOCKET R1015 |        |         |
| 70         |                                                               | Status                  | Schaltgn, Ruc  |               | 0.000                | SOCKET R1016 |        |         |
| 19         |                                                               | Status                  | Status des M   | r L I<br>etti | 0.000<br>4           | SOUNET RT017 |        |         |
| 00         |                                                               | Wort Interv             | Wartunggiete   | SIK           | 0.000                | SOCKET D1049 |        | •       |
|            | Anlagenobjek                                                  | te λ Detailans          | sicht (Digita  | le Sign       | ale 🖌 🔺              |              |        |         |
| Drücker    | Drücken Sie F1, um Hilfe zu erhalten. MOT05 Filter: TestMO // |                         |                |               |                      |              |        |         |

 Daher ist die obige Fernalarmierung nicht aktiv, falls die Gruppe mit der Bezeichnung "MALM\_SMS" nicht mit dem Malm-Konfigurator konfiguriert worden ist. Falls jedoch die Fernalarmierung mittels E-Mail konfiguriert wird, muss die Fernalarmgruppe mit der Bezeichnung "MALM\_EMAIL" ebenfalls konfiguriert werden.

Die Konfiguration der einzelnen Fernalarme in den entsprechenden Detailbildern der Objekte kann auch mit pList vorgenommen werden, was Zeit sparen kann.

#### 2.4.14 Protokollierung eines Objekts konfigurieren

Die Konfiguration der Protokollierung eines Objekts dient dazu, festzulegen, welche Signale oder Signaländerungen mittels ProMoS erfasst werden. Sie soll exemplarisch am Beispiel des Signals mit der Bezeichnung "Wartung erforderlich" eines Motors mit Vorund Rückwärtsbetrieb dargestellt werden. Üblicherweise werden von projektierenden Personen keine Änderungen im Protokollkonfigurationsbild eines Objekts vorgenommen. Weitere Informationen über die Konfiguration von Protokollierungen siehe ProMoS-Handbuch, Kapitel "11.3.3 Zuordnung eines Protokolls zu einem Signal".

Die Abbildung unten zeigt das <u>Protokollkonfigurationsbild eines Motors mit Vor- und</u> <u>Rückwärtsbetrieb (MOT05)</u>:

| Proto            | Protokollbild Motor vor-/ rückwärts (MOT05_07)              |               |                                  |              |                                                              |            |                               |  |
|------------------|-------------------------------------------------------------|---------------|----------------------------------|--------------|--------------------------------------------------------------|------------|-------------------------------|--|
| Replace BMO-Name |                                                             |               |                                  |              |                                                              |            |                               |  |
| Pro              | tokollierung                                                |               |                                  |              |                                                              |            | ,                             |  |
| Ver:             | zögerungen<br>Einschaltverz. Vorw.betr.                     | Alle Werte    | Alle 0->1 1->0                   | •            | Einschaltverz. Rückw. betr.                                  | Alle Werte | Alle 0->1 1->0                |  |
| <u> </u>         | Aussch.verz. Vorw.betr.<br>Dauer Umsch.verz. Vor-/ Rückwärt | Alle Werte    | Alle 0->1 1->0<br>Alle 0->1 1->0 | <u>د</u>     | Aussch.verz. Rückw.betr.<br>Dauer Umsch.verz. Rück-/ Vorwärt | Alle Werte | Alle 0->1 1->0 Alle 0->1 1->0 |  |
|                  | Mindestlaufzeit Vorwärtsbetrieb                             | Alle Werte    | Alle 0->1 1->0                   | ~            | Mindestlaufzeit Rückwärtsbetrieb                             | Alle Werte | Alle 0->1 1->0                |  |
| Wart             | tung 🥧                                                      |               |                                  | Anti         | blokiersystem                                                |            |                               |  |
|                  | Wartungsintervall                                           | Change 1 -> 0 | Alle 0->1 1->0                   | $\mathbf{V}$ | Antiblockiersystem Ein/Aus                                   | Alle Werte | Alle 0->1 1->0                |  |
| <u>1</u> 7       | Wartung erforderlich                                        | Change 0 -> 1 | Alle 0->1 1->0(5)                | •            | ABS Phase gerade Aktiv?                                      | Alle Werte | Alle 0->1 1->0                |  |

Protokollbild des Motors mit Vor- und Rückwärtsbetrieb (MOT05)

Um die Protokollierung des Signals "Wartung erforderlich" zu konfigurieren, gehen sie folgendermassen vor:

U Klicken Sie mit der linken Maustaste auf die Checkbox vor dem Kommentar "Wartung erforderlich", um die Protokollierung <u>zu aktivieren</u>.

2 Dieses Anzeigefeld zeigt Ihnen die aktuelle Einstellung der Protokollierung. Dabei bedeuten

| Bezeichnung     | Bedeutung                                                                |
|-----------------|--------------------------------------------------------------------------|
| "Alle Werte"    | Alle Wertänderungen werden<br>protokolliert.                             |
| "Change 0 -> 1  | Nur Wertänderungen mit<br>einer positiven Flanke werden<br>protokolliert |
| "Change 1 -> 0" | Nur Wertänderungen mit<br>einer negativen Flanke<br>werden protokolliert |

Üblicherweise werden alle Wertänderungen protokolliert.

<sup>3</sup> Klicken Sie mit der linken Maustaste auf diese Schaltfläche, falls Sie alle Wertänderungen protokollieren möchten.

4 Klicken Sie mit der linken Maustaste auf diese Schaltfläche, falls Sie nur Wertänderungen mit einer positiven Flanke protokollieren möchten.

<sup>5</sup> Klicken Sie mit der linken Maustaste auf diese Schaltfläche, falls Sie nur Wertänderungen mit einer negativen Flanke protokollieren möchten.

#### 2.4.15 Antiblockiersystem eines Objekts konfigurieren

Die Antiblockierfunktion soll verhindern, dass ein Aktor aufgrund von fehlender Bewegung blockiert, also festsitzt. Diese Funktion soll exemplarisch für einen Motor mit Vor- und Rückwärtsbetrieb (MOT05) demonstriert werden.

 Um die Antiblockierfunktion <u>zu aktivieren</u>, klicken Sie im Infobild des Motors mit der linken Maustaste auf die Checkbox mit der Bezeichnung "Antiblockierfunktion Ein/Aus" oder in das Eingabefeld mit der gleichen Bezeichnung (vergleiche mit der Abbildung <u>"Antiblockierfunktion aktivieren"</u>).

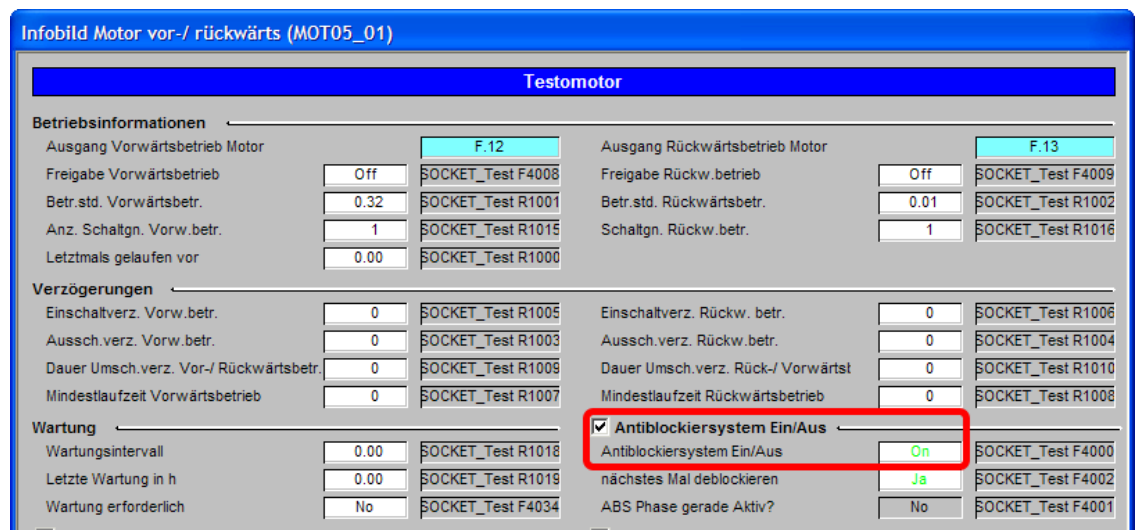

Antiblockierfunktion aktivieren

- Falls Sie sichergehen möchten, dass bis zur nächsten Ausführung der Antiblockierfunktion überwacht wird, ob sich der zwischenzeitlich bewegte, klicken Sie mit der linken Maustaste auf das Eingabefeld mit der Bezeichnung "nächstes Mal deblockieren" (vergleiche mit der Abbildung <u>"Antiblockierfunktion aktivieren"</u> oben).
- 3. Die Antiblockierfunktion wird jeden Dienstag ab 9.00 Uhr ausgeführt, falls der Motor bis dann nicht bewegt wurde. Falls der Motor bis am nächsten Dienstag bewegt wurde, wird die Antiblockierfunktion das nächste Mal nicht ausgeführt. Benötigt der Motor die Antiblockierfunktion, dann erscheint auf dessen Icon ein brauner Punkt:

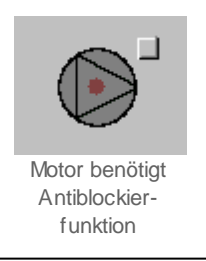

- 4. Die Antiblockierfunktion wird für jeden Aktor nacheinander, also nie miteinander ausgeführt. Auf der anderen Seite werden beispielsweise Ventile nicht geöffnet, bevor die Antiblockierfunktion einer Umwälzpumpe ausgeführt wird. Darum ist gerade bei Pumpen die Dauer der Antiblockierfunktion kurz zu halten. Die Ventile werden beim Ausführen der Antiblockierfunktion häufig ganz geöffnet und geschlossen. Aus diesem Grund ist die Antiblockierfunktion bei Ventilen genügend lang zu machen, ausser in dem Fall, in welchem aus Gründen der Sicherheit ein Ventil höchstens ganz kurz bewegt werden könnte. Schlussendlich ist durch den projektierenden Person sicher zu stellen, dass durch die Aktivierung der Antiblockierfunktion eines einzelnen Aktors nicht ein Anlageteil, eine Anlage oder gar Menschen zu Schaden kommen können. Falls also etwa ein Ventil also geschlossen bleibt, weil sonst heisses Wasser in eine Bodenheizung gelangen kann, dann darf dieses Ventil nicht mit einer Antiblockierfunktion versehen werden, weil sonst die Bodenheizung zerstört werden könnte.
- 5. Falls die Antiblockierfunktion ausgeführt wird, dann wird zuerst geprüft, ob bereits ein anderer Aktor die Antiblockierfunktion ausführt. Ist dies nicht der Fall, dann wird der Motor eine gewisse Zeit lang bewegt. Während der Ausführung der Antiblockierfunktion erscheint beim Icon des Motors ein entsprechender Hinweis (vergleiche mit der Abbildung unten).

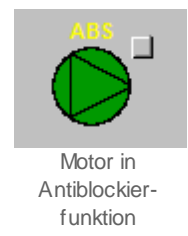

Weiter wird im Infobild das Anzeigefeld "ABS Phase gerade Aktiv?" entsprechend auf "Yes" gesetzt. Anschliessend wird für den Motor das Flag zurückgesetzt, welches anzeigt, dass der Motor die Antiblockierfunktion benötigt.

- 6. Falls für alle notwendigen Aktoren die Antiblockierfunktion ausgeführt wurde, wird jedem Aktor das Flag gesetzt, welches anzeigt, dass der Aktor die Antiblockierfunktion benötigt. Dann wird ab 3. die Prozedur wieder ausgeführt.
- 7. Ist die Antiblockierfunktion nicht aktiviert, dann sind die Grössen in den Feldern "nächstes Mal deblockieren" und "ABS Phase gerade aktiv

#### 2.4.16 Schreiben von Ein-, Ausgangsadressen sowie von Flags in ProMoS

Für eine allgemeine Einleitung bezüglich der Benennung von Variablen siehe ProMoS-Handbuch, Kapitel 5.2 "AKS-Schlüssel". In diesem Kapitel soll nur gezeigt werden, wie bei SPS-Variablen im ProMoS geschrieben werden können.

Die nachfolgenden Erklärungen beziehen sich auf die Abbildung unten, welche die Uminitialisierung eines Motors mit Vor- und Rückwärtsbetrieb (MOT05) darstellt:

| Dbjektparameter-Definitionen Te | stmotor [TestMOT005:L01 | .V:001]                                                            |
|---------------------------------|-------------------------|--------------------------------------------------------------------|
|                                 |                         | Testmotor [M0T05]                                                  |
| Input                           |                         | Data                                                               |
| Beschreibung                    | Wert                    | Beschreibung Wert                                                  |
| Freigabe Vorwärtbetr.           | F.15                    | Ausgangsadr. Rückw.betr. (Bsp: 0.82, F.134, F. 4 L01.YZ_001.Freige |
| Freigabe Rückwärtsbetr.         | F.16                    | Adr. Rückmeldung Vorw.betr. (Bsp: I.3, F.4, O.8) I.4 (1)           |
| Fernfreigabe Vorwärtsbetr.      | F.17                    | Adr. Rückmeldung Rückw.betr. (Bsp: I.3, F.4, O.8) F.12             |
| Fernfreigabe Rückw.betr.        | F.18                    | Adresse der Prozessrückmeldung (Bsp: I.6, F.7, O. F.13 (3)         |
| Fernfreigabe                    | F.19                    | Adresse Störmeldeeingang (Bsp: I.6, F.7, O.8) F.14                 |
|                                 |                         | Ausgangsadr. Vorw.betr. (Bsp: 0.81, F.133, F.IhrL 0.5 (2)          |

Darstellen von SPS-Labels als ProMoS-Variablen

<sup>1</sup> Eingangsadressen der SPS werden im ProMoS "I.xy" geschrieben, wobei "xy" eine Zahl ist. Die Eingangsadresse muss jedoch auf der SPS physisch vorhanden sein. Üblicherweise sind die Nummern der Eingangsadressen ganze Zahlen von 0 - 31, also zum Beispiel "I.6" oder "I.15".

2 Ausgangsadressen der SPS werden in ProMoS "O.xy" geschrieben, wobei "xy" eine Zahl ist. Die Ausgangsadresse muss jedoch auf der SPS physisch vorhanden sein. Üblicherweise sind die Nummern der Ausgangsadressen ganze Zahlen ab 32, also zum Beispiel "O.54" oder "O.37".

<sup>3</sup> Flags der SPS werden im ProMoS "F.xy" geschrieben, wobei "xy" eine Zahl ist. Die Nummern der Flags sollten nicht in den dynamischen Bereich geschrieben, da ansonsten das Flag anderweitig belegt werden kann. Beispiele von Flagbezeichnungen sind "F.120" oder "F.14".

4 Schlussendlich können auch ProMoS-Bezeichnungen als SPS-Labels geschrieben werden. Dies ist dann notwendig, falls eine Adresse als Datenparameter definiert wird, jedoch als Ausgangsparameter verwendet werden soll. Folgendes Beispiel soll dies verdeutlichen:

Angenommen, Sie möchten aus Gründen der Qualitätssicherung visualisieren, welchen Wert der Ausgang des Vorwärtsbetriebs eines Motors mit Vor- und Rückwärtsbetrieb besitzt. Dann besitzen Sie die Möglichkeit, den Datenparameter der Ausgangsadresse (vergleiche mit der <u>Abbildung unten</u>) als SPS-Label des ProMoS-Datenpunkts zu beschreiben, welches das Signal schlussendlich ausgibt. Beachten Sie, dass in diesem Fall das Label genau so geschrieben werden, muss, wie die entsprechende SPS-Variable geschrieben werden muss. Die entsprechende AKS-Bezeichnung der Variable wäre in diesem Fall: TestMOT005:L01:YZ:001:Freigabe, der Vorsatz "TestMOT005" wird weggelassen. Diese Freigabe gehört in diesem Beispiel zu einem Vorlagenobjekt OUT01 (noch nicht dokumentiert), welches dann die SPS-Variable in Funktion der ProMoS-Variablen ausgibt, jedoch die ausgegebenen Daten aufzeichnen kann. In diesem Fall wäre

es auch möglich, die Ausgangsadresse als "F.Dummy" zu setzen, welche ein Flag bezeichnet, welches einen beliebigen Wert besitzt und welches nur zum Schreiben und nicht zum Lesen benutzt wird. In diesem Fall würde die Ausgangsadresse im anderen Vorlagenobjekt als Eingangsparameter (mit der Bezeichnung

"TestMOT005:L01:YZ:001:Freigabe") eingelesen. Dies würde jedoch dazu führen, dass nicht unmittelbar klar würde, wohin der Ausgang des Motors geschrieben würde. Darum ist diese Darstellung, wenn überhaupt, vorzuziehen.

Der Punkt in der Bezeichnung der Adresse muss geschrieben werden, sonst kann die entsprechende Adresse im zugehörigen PG5-Projekt nicht richtig generiert werden. "I", "O" oder "F" müssen gross geschrieben werden, sonst wird ebenfalls nicht die richtige Adresse generiert.

#### 2.4.17 Ermitteln der PG5-Adresse eines Signals

Falls Sie für eine ProMoS-Variable die dazugehörige PG5-Adresse ermitteln wollen (beispielsweise "F.4030"), um Sie als Datenparameter im ProMoS zu verwenden, können Sie diese im PET ablesen. Beispielsweise ist in der <u>Abbildung unten</u> ersichtlich, dass die PG5-Adresse der Variable mit der Bezeichnung "Rep\_Mel" "F 4030" ist :

| 🍠 🛛 PE                                      | T - Process F                                                | Ingineerin   | g Tool (SAI | A ViSi+) 1.5            |     |          |              | × |
|---------------------------------------------|--------------------------------------------------------------|--------------|-------------|-------------------------|-----|----------|--------------|---|
| Datei I                                     | Datei Bearbeiten Vorlagenobjekte Optionen SAIA-PG5 Ansicht ? |              |             |                         |     |          |              |   |
|                                             | + - 1                                                        | # <b>B</b>   |             | 65 0 ?                  |     |          |              |   |
| G                                           | 💥 🖭 🖹                                                        | B 👗          |             |                         |     |          |              |   |
|                                             | Bezeichnung                                                  | DMS-Name     | Zusatz      | Kommentar               | Тур | Istwert  | SPS          |   |
| 61                                          |                                                              |              | RMP_Ein     | Rückmeldung Prozess     | ВП  | OFF      | SOCKET F4026 |   |
| 62                                          |                                                              |              | RMP_Eing    | Adr. Eing.Prozessrückm  | STR | F.13     |              |   |
| 63                                          |                                                              |              | RMP_Err     | Keine Prozessrückmeld   | BIT | OFF      | SOCKET F4027 |   |
| 64                                          |                                                              |              | RMP_Logik   | Logik Prozessmeldung    | BIT | OFF      | SOCKET F4028 |   |
| 65                                          |                                                              |              | RMP_Text    |                         | STR | Rückmeld |              |   |
| 66                                          |                                                              |              | RMP_Verz    | Verz. Prozessrückmeld   | FLT | 0.000    | SOCKET R1014 |   |
| 67                                          |                                                              |              | Rep_Eing    | HW-Eingang Reparaturs   | STR | F.Null   |              |   |
| 68                                          |                                                              |              | Ren Loaik   | Looik Reparaturschalter | BIT | OFF      | SOCKET E4029 |   |
| 69                                          |                                                              | ſ            | Rep_Mel     | Reparatur               | BIT | OFF      | SOCKET F4030 |   |
| 70                                          |                                                              | •            | кер_зон     | Software Rep.Schalter   | ы   | 011      | SUCKETT#03T  |   |
| 71                                          |                                                              |              | SM_Aktiv    | externe Störmeldung akt | BIT | ON       | SOCKET F4032 |   |
| 72                                          |                                                              |              | SM_Ein      | Eing. Störmeldung Motor | BIT | OFF      | SOCKET F4033 |   |
| 73                                          |                                                              |              | SM_Eing     | Adr. Eing. Störmeldung  | STR | F.14     |              |   |
| 74                                          |                                                              |              | SM_Err      | Störmeldung             | вп  | OFF      | SOCKET F4034 |   |
| 75                                          |                                                              |              | SM_Logik    | Logik Störmeldung       | вп  | OFF      | SOCKET F4035 |   |
|                                             | Anlagenobiek                                                 | te λ Detaila | insicht (Di | gitale 4                | стр | C1214.   | •            | Ľ |
| Drücken Sie F1, um Hilfe zu erhalten. MOT05 |                                                              |              |             |                         |     |          | 1            |   |

Ablesen des Labels der Reparaturmeldung eines Motors mit Vor- und Rückwärtsbetrieb (MOT05)

Falls Sie diese Adresse im ProMoS als Datenparameter verwenden, müssen Sie diese mit "F.4030" bezeichnen. Wenn das verwendete Vorlagenobjekt ein Info- oder Konfigurationsbild besitzt, dann können Sie das SPS-Label auch vom Info- oder Konfigurationsbild ablesen (siehe <u>Abbildung unten</u>):

| Handbild Motor vor-/ rückwärts (MOT05_03) |              |              |  |  |  |  |
|-------------------------------------------|--------------|--------------|--|--|--|--|
| Testmotor                                 |              |              |  |  |  |  |
| Reparatur -                               |              |              |  |  |  |  |
| HW-Eingang Reparaturschalter              |              | F.Null       |  |  |  |  |
| Reparatur                                 | No           | SOCKET F4030 |  |  |  |  |
| Logik Reparaturschalter / 1=Invers        | SOCKET F4029 |              |  |  |  |  |
| Software Rep.schalter                     | Off          | SOCKET F4031 |  |  |  |  |

Ablesen eines SPS-Labels vom Konfigurationsbild eine Motors mit Vor- und Rückwärtsbetrieb (MOT05)

Dabei muss aber bekannt sein, welcher ProMoS-Variable der im Konfigurationsbild gezeigten Variable zugeordnet wird. Ist diese Zuordnung bekannt (vergleiche den

Kommentar der ProMoS-Variablen im PET und im Konfigurationsbild des Motors, diese sind identisch), dann ist ersichtlich, dass die Variable mit der Bezeichnung "Reparatur" das Label "F 4030" besitzt. Schlussendlich können Sie auch das entsprechende PG5-Projekt (im PET mittels der Auswahl "Saia-PG5 > Codegenerator PCD (eine PCD)") generieren. Anschliessend müssen Sie wie folgt vorgehen:

1. Öffnen Sie die Quellcodedatei mit der Bezeichnung "petcode.src" und suchen Sie in den Bezeichnungen von "ViSiPlus.rxp" das Signal

"MOT05\_Test:L01:AV:001:Rep\_Mel" (vergleiche mit der Abbildung <u>"PG5-Benennung</u> von ProMoS-Variablen"):

| 😂 🖬 🚳 🐇 🖻 🖻 🗠 🗠 🖊 🐇                 | STH 👬 🜀 Sym | ; 🔳 🖬 🖉 💷 🖉   | 🗛 🖤 🕨 🗗 🖅 🖤 💭                                |     |
|-------------------------------------|-------------|---------------|----------------------------------------------|-----|
| Group/Symbol                        | Type        | Address/Value | Comment                                      |     |
| - RMP Aktiv                         | F           | 4025 := 1     | Testmotor / RMP aus/einschalten              |     |
| - C RMP Ein                         | F           | 4026 := 0     | Testmotor / Rückmeldung Prozess              |     |
| RMP Err                             | F           | 4027 := 0     | Testmotor / Keine Prozessrückmeldung         |     |
| RMP Logik                           | F           | 4028 := 0     | Testmotor / Logik Prozessmeldung             |     |
| RMP_Verz                            | R           | 1014 := 0     | Testmotor / Verz. Prozessrückmeldung         |     |
| - Rep_Logik                         | F           | 4029 := 0     | Testmotor / Logik Reparaturschalter / 1=Inve | ers |
| - Carl Rep_Mel                      | F           | 4030 := 0     | Testmotor / Reparatur                        |     |
| - Rep_Soft                          | F           | 4031 := 0     | Testmotor / Software Rep.schalter            |     |
| - SM_Aktiv                          | F           | 4032 := 1     | Testmotor / externe Störmeldung aktiv        |     |
| - SM_Ein                            | F           | 4033 := 0     | Testmotor / Eing. Störmeldung Motor          |     |
| - SM_Err                            | F           | 4034 := 0     | Testmotor / Störmeldung                      |     |
| - SM_Logik                          | F           | 4035 := 0     | Testmotor / Logik Störmeldung                |     |
| - Schaltungen_1                     | R           | 1015 := 0     | Testmotor / Anz. Schaltgn. Vorw.betr.        |     |
| - Caltungen_2                       | R           | 1016 := 0     | Testmotor / Schaltgn. Rückw.betr.            |     |
| - C Status                          | R           | 1017 := 0     | Testmotor / Status des Motors                |     |
| - Wart_Interval                     | R           | 1018 := 0     | Testmotor / Wartungsintervall                |     |
| - Wart_Letzte                       | R           | 1019 := 0     | Testmotor / Letzte Wartung in h              |     |
| Wart_Mel                            | F           | 4036 := 0     | Testmotor / Wartung erforderlich             |     |
| <                                   |             |               |                                              |     |
| 🔍 System 🖏 Global 🐘 ViSiPlus op 🔽 p | etcode      |               |                                              |     |

- 2. Ziehen Sie diesen gefundenen Namen in den Petcode, indem sie mit der linken Maustaste auf den Signalnamen drücken und anschliessend das Signal auf die Zeichenfläche ziehen.
- 3. Diesen Signalnamen (im Beispiel von oben ist dies "L01.AV\_001.Rep\_Mel") können Sie dann als Datenparameter verwenden.

Dieses Vorgehen hat den Vorteil, dass die PG5-Bezeichnung auch dann noch korrekt ist, falls Sie die ProMoS-Variablen im PET neu nummerieren. Es ist jedoch sehr umständlich.

#### 2.4.18 Trenderfassung eines Objekts konfigurieren

Im Kapitel "Betriebszustand eines Objekts ermitteln" wurde die Bedienersicht der Trendbilder erläutert. In diesem Kapitel soll exemplarisch die Konfiguration der Trenderfassung des Rückwärtsbetrieb des Motors mit Vor- und Rückwärtsbetrieb (MOT05) ausgeführt werden. Falls Sie für ein beliebiges Signal die Trenddatenerfassung konfigurieren möchten, können Sie im PET für das betreffende Signal einen Trend hinzufügen (vergleiche mit dem Kapitel "Die Historische Daten-Akquisition (HDAMng.exe)" des ProMoS-Handbuch). An dieser Stelle sei nur noch erwähnt werden, dass die Trenddatenerfassung auf jeden Fall nur dann möglich ist, falls das zu Signal auch über eine Trenddatenerfassung verfügt, welche aktiviert ist (s. rote <u>Bemerkung unten</u>) und wenn vorher der HDA-Manager (also die "History Data Akquisition", die historische Datenerfassung) gestartet wurde. Falls die Variable eine aktivierte <u>Protokollierung</u> besitzt, können Sie ebenfalls mit Hilfe der Protokollierung den Zustand der Variable in der Vergangenheit ermitteln.

Die Abbildung unten zeigt das Trendbild des Motors mit Vor- und Rückwärtsbetrieb (MOT05):

| Trendbild Motor vor-/ rückwärts (MOTO5_06) |                   |                |                 |           |                |
|--------------------------------------------|-------------------|----------------|-----------------|-----------|----------------|
|                                            |                   | Testr          | notor           |           |                |
| Betriebsinformationen                      |                   |                |                 |           |                |
|                                            |                   |                |                 |           |                |
|                                            |                   |                |                 |           |                |
|                                            |                   |                |                 |           |                |
|                                            |                   |                |                 |           |                |
|                                            |                   |                |                 |           |                |
|                                            |                   |                |                 |           |                |
|                                            |                   |                |                 |           |                |
|                                            |                   |                |                 |           |                |
|                                            |                   |                |                 |           |                |
| 15:07:28 15:0                              | 9:08 15:1         | 0:48 15:1      | 2:28 15:1       | 4:08 15:1 | 15:48 15:17:28 |
| 19.02.09                                   |                   |                |                 |           | 19.02.09       |
| Startzeit                                  | Zeitfenster       | <<             | >>              |           |                |
| Trendeinstellungen                         |                   |                |                 |           |                |
| Rückmeldung Vorwärtsb.                     | Off<br>31 Changes | SBUS N         | Rückm. Rückwärt | sb.       | Off SBUS N     |
| Time                                       | Off Cycle         | 900            | Time            |           | Cycle (4) 900  |
| Differenz                                  | Off Delta         | 1.00           | Differenz       | 50ff D    | etta 61.00     |
|                                            |                   | Test:L01:AV:00 | 1               |           | V1.0 5         |

Trendbild des Motors mit Vor- und Rückwärtsbetrieb

Um die Trenderfassung der Rückmeldung des Rückwärtsbetriebs des Motors zu konfigurieren, können Sie folgende Grössen konfigurieren:

Die Farbe der Konfigurationsfelder Wertänderung das dazugehörende PG5-Projekt mit dem Codegenerator des PETs neu generiert werden muss, damit die Änderungen wirksam werden.

<sup>1</sup> "Lifetime in Days": In diesem Anzeige- und Eingabefeld können Sie mittels Mausklick mit der linken Maustaste die Anzahl Tage eingeben, für welche die gespeicherten Daten im Speicher von ProMoS aufbewahrt werden. Nach dieser Zeit werden die Daten in die entsprechenden Backupdateien geschrieben. Dies wird gemacht, damit die aktuellen Speicherdateien nicht zu gross werden.

<sup>2</sup> "**Changes**": Mittels Mausklick auf diese Maustaste können Sie die konfigurieren, ob alle Wertänderungen gespeichert werden. Diese Option kann gerade bei analogen Signalen grosse Datenmengen erzeugen. Darum ist es ratsam, bei der Trenddatenerfassung von analogen Werten diese Option zu deaktivieren.

<sup>3</sup> "**Time**": Aktivierung der periodischen Trenddatenerfassung. Mittels Mausklick mit der linken Maustaste können Sie die Möglichkeit der periodischen Trenddatenerfassung des Zustands der Rückmeldung des Rückwärtsbetriebs des Motors aktivieren.

<sup>(4)</sup> "**Cycle**": Zykluszeit der periodischen Trenddatenerfassung. Dieses Eingabefeld enthält nur relevante Daten, falls sie die periodische Trenddatenerfassung aktiviert haben. In diesem Fall können Sie mittels Mausklick mit der linken Maustaste die Intervallzeit der periodischen Trenddatenerfassung in Sekunden angeben. Eine Periodendauer von 900 Sekunden bedeutet also, dass alle 15 Minuten = 15 \* 60 Sekunden = 900 Sekunden der Zustand der Rückmeldung des Rückwärtsbetriebs des Motors gespeichert wird.

<sup>5</sup> "Differenz": Aktivierung der ereignisgesteuerten Trenddatenerfassung. Mittels Mausklick mit der linken Maustaste können Sie die Möglichkeit der ereignisgesteuerten Trenddatenerfassung aktivieren. Dies bedeutet, dass der Zustand der Rückmeldung des Rückwärtsbetriebs des Motors immer dann gespeichert wird, falls die Differenz zwischen dem gespeicherten Wert und dem aktuellen Wert grösser oder gleich der in der Variable "Delta" gespeicherten Wert ist. Für analoge Werte bei aktivierter ereignisgesteuerten Trenddatenerfassung ist ein Delta von 0.3 bis 0.6 für Temperaturen in °C und 10 - 50 Pa für Drücke und üblich. Wird dieser Wert zu klein gemacht, werden tendenziell zu viele Werte gespeichert. Wird dieser Wert zu gross gemacht, dann werden tendenziell zu wenig Werte gespeichert.

<sup>6</sup> "**Delta**": Differenzwert der ereignisgesteuerten Trenddatenerfassung. Mittels Mausklick mit der linken Maustaste können Sie den Differenzwert eingeben, welcher mindestens zwischen dem letzten gespeicherten Wert und dem aktuellen Wert bestehen muss, damit der Wert gespeichert wird.

Es wird empfohlen, die Daten periodisch alle 15 Minuten und bei einer Differenz grösser

als die unter <sup>5</sup> angegebenen Werte zu speichern, falls die Daten nicht allzu häufig wechseln. Die periodische Datenerfassung dient dazu, dass die Daten im Trendbild auch dann dargestellt werden, falls der entsprechende Wert konstant bleibt ("einfriert"). Die Erfassung bei Differenz dient dazu, dass auch Wertänderungen dargestellt werden, welche zu beliebigen Zeiten und nicht nur am Anfang beziehungsweise Ende der Zyklusdauer stattfinden.

Beachten Sie, dass drei verschiedene Arten der Trenddatenerfassung bestehen:

- 1. die Erfassung jeder Wertänderung
- 2. die periodische Trenddatenerfassung
- 3. die mit einer Mindestdifferenz ereignisgesteuerte Trenddatenerfassung

## Falls Sie alle drei Möglichkeiten der Trenddatenerfassung deaktivieren, werden keine historische Daten aufgezeichnet.

Es ist möglich, zwei oder gar alle drei Arten der Trenddatenerfassung zu kombinieren, wobei letzteres keinen Sinn macht. Die einzige Begrenzung besteht in der Kapazität der Festplatte, auf welcher ProMoS installiert wird.

Es besteht die Möglichkeit, dass Minimal- und Maximalwerte für die Darstellung der gespeicherten Daten verwendet werden können. Diese können sich unterhalb der

angezeigten Daten 🕐 oder bei den vertikalen Achsen des Datendiagramms befinden

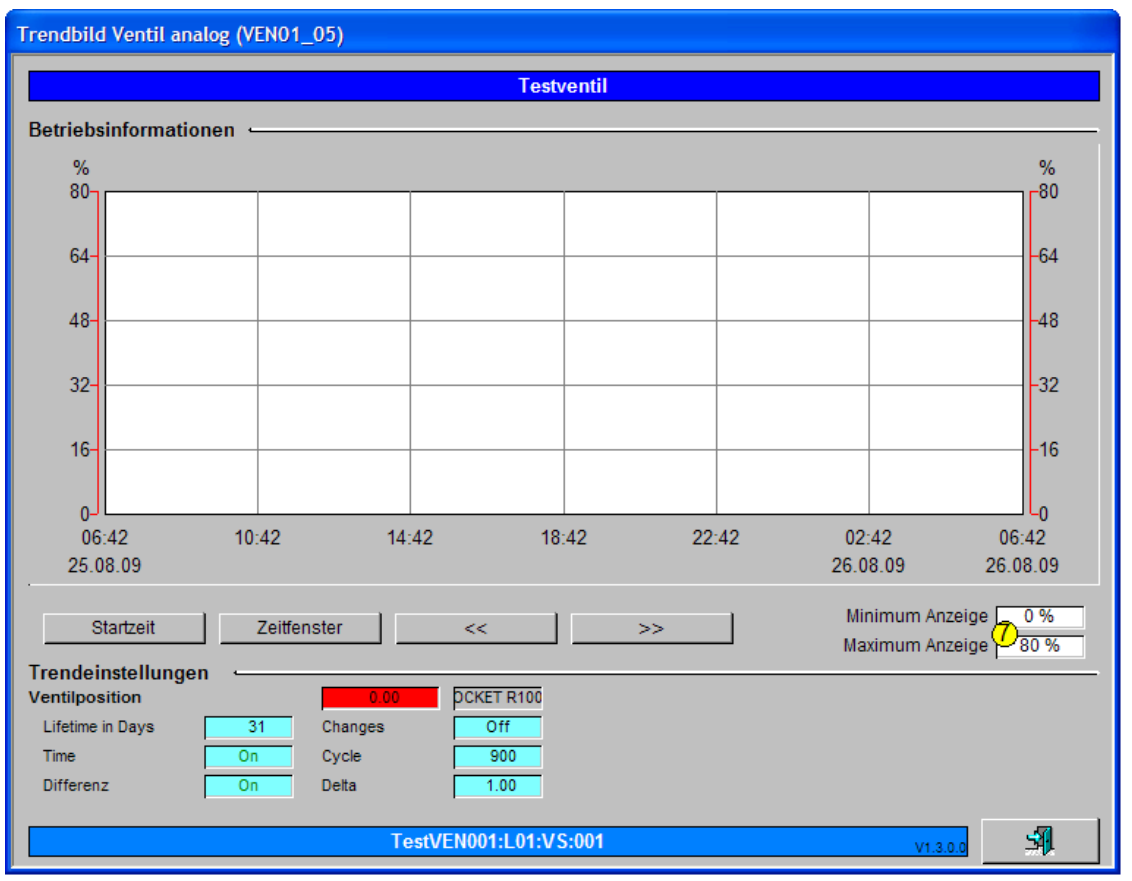

 $\stackrel{\mathrm{b}}{\rightarrow}$  (vergleiche mit der Darstellung unten).

Trendbild eines Drehantriebs eines Regelventil mit Begrenzung der Minimal- und Maximalw erte

Klicken Sie mit der linken Maustaste auf das entsprechende weisse Anzeigefeld, um die angezeigten Datenbereiche anzupassen.

| Trendbild V                                   | Naer                      | mezae            | ehler (ZV | N001 | _05)    |            |                 |         |       |    |                           |            |               |
|-----------------------------------------------|---------------------------|------------------|-----------|------|---------|------------|-----------------|---------|-------|----|---------------------------|------------|---------------|
|                                               |                           |                  |           |      | Re      | place B    | MO-Name         |         |       |    |                           |            |               |
| m <sup>s</sup> /h k<br>100.0 <mark>8</mark> 0 | :W<br>).0 <mark>(8</mark> | kW<br>10.0       |           |      |         | 1          |                 | -1      |       |    | ہ<br>11                   | C<br>00.() | °C<br>8)100.0 |
| 20.0- 8                                       | 3.0-                      | 8.0-             |           |      |         |            |                 |         |       |    | -8                        | 0.0        | -80.0         |
| 40.0- 6                                       | 5.0-                      | 6.0-             |           |      |         |            |                 |         |       |    |                           | 0.0        | -60.0         |
| 60.0-4                                        | 1.0-                      | 4.0-             |           |      |         |            |                 | _       |       |    |                           | 0.0        | -40.0         |
| 80.0-2                                        | 2.0-                      | 2.0-             |           |      |         |            |                 | _       |       |    |                           | 0.0        | -20.0         |
| 0.080                                         | 0.0(8                     | <u>0.0</u><br>14 | :29       | 18:2 | 9 22    | :29        | 02:29 (         | 06:29   | 10:29 | 9  | <mark>ا ا</mark><br>14:29 | .0 (8      | 0.0           |
|                                               |                           | 24.0             | 6.09      |      |         | 2          | 5.06.09         |         |       |    | 25.06.0                   | 9          |               |
|                                               |                           |                  | <<        |      |         | Zeitfenste | er Startzeit    |         |       |    | >>                        |            |               |
| Betriebsin                                    | nforn                     | nation           | en 🥧      |      |         |            |                 |         |       |    |                           |            | <u> </u>      |
| Durchfluss                                    | 5                         |                  | 0.0       | m³/h |         |            | Vorlauftemp     | eratur  | 0.0   | °C | SE                        | BUSN       |               |
| Lifetime in D                                 | ays                       |                  | 31        |      | Changes | Off        | Lifetime in Day | /S      | 31    |    | Changes                   |            | Off           |
| Time                                          |                           |                  | On        |      | Cycle   | 900        | Time            |         | On    |    | Cycle                     |            | 900           |
| Differenz                                     |                           |                  | On        |      | Delta   | 0.30       | Differenz       |         | On    |    | Delta                     |            | 0.30          |
| Leistung h                                    | neize                     | n                | 0.0       | kW   |         |            | Rücklauftem     | peratur | 0.0   | °C | SE                        | BUS N      |               |
| Lifetime in D                                 | ays                       |                  | 31        |      | Changes | Off        | Lifetime in Day | /S      | 31    |    | Changes                   |            | Off           |
| Time                                          |                           |                  | On        |      | Cycle   | 900        | Time            |         | On    |    | Cycle                     |            | 900           |
| Differenz                                     |                           |                  | On        |      | Delta   | 1.00       | Differenz       |         | On    |    | Delta                     |            | 0.30          |
| Leistung k                                    | cühle                     | n                | 0.0       | kW   |         |            |                 |         |       |    |                           |            |               |
| Lifetime in D                                 | ays                       |                  | 31        |      | Changes | Off        |                 |         |       |    |                           |            |               |
| Time                                          |                           |                  | On        |      | Cycle   | 900        |                 |         |       |    |                           |            |               |
| Differenz                                     |                           |                  | On        |      | Delta   | 1.00       |                 |         |       |    |                           |            |               |
|                                               |                           |                  |           |      | BMC     | :ZW001     |                 |         |       |    |                           |            | <b>A</b>      |
|                                               |                           |                  |           |      |         |            |                 |         |       |    |                           |            |               |

#### 2.4.19 Trendanzeigen anpassen

Die Trendbilder haben alle das gleiche Aussehen. Die Einstelllunge können wie folgt angepasst werden.

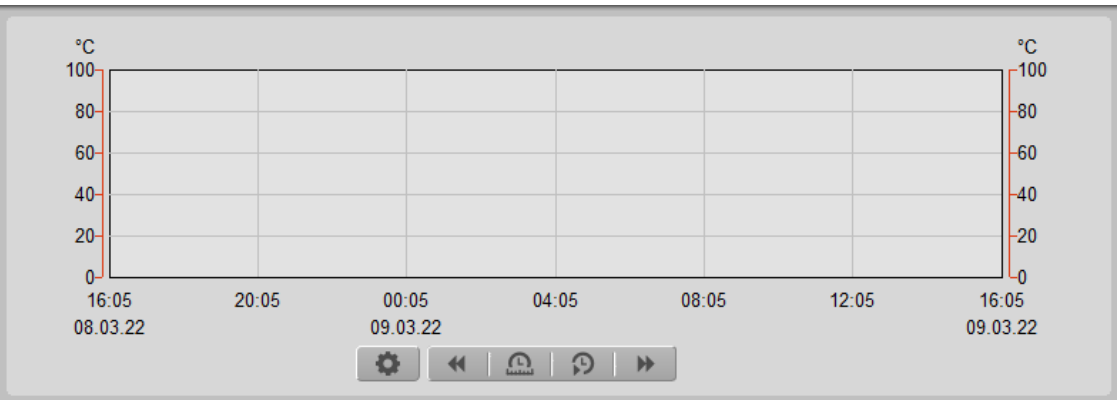

Beispiel einer Trendanzeige

Auf den Trendbildern können einige Einstellungen und Ansichten eingestellt werden.

Mit diesem Knopf kann das Maximum und Minimum der Skalierung eingestellt werden.

Mit diesem Knopf werden die Trendinformationen eine Seite in die Vergangenheit geschoben.

6

Mit diesem Knopf kann das Zeitfenster eingestellt werden.

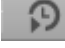

Mit diesem Knopf kann die Startzeit eingestellt werden.

Mit diesem Knopf werden die Trendinformationen eine Seite in die Zukunft geschoben.

#### 2.4.20 Protokollierung eines Signals konfigurieren

Einführende Informationen bezüglich der Protokollierung von Signalen erhalten Sie im ProMoS-Handbuch, Kapitel "Der Protokollmanager (PRTMng.exe)". Beachten Sie, dass die gewünschten Informationen ausschliesslich dann auch protokolliert werden, falls der Protokollmanager gestartet wurde und die Protokollierung des Signals auch tatsächlich vorher aktiviert worden ist.

#### 2.4.21 Fehlersuche

Eine sehr schnelle, weil übersichtliche Art der Fehlersuche wird ermöglicht, wenn in den Infobildern der einzelnen Objekte die dazugehörenden SPS-Adressen abgelesen werden. Ein Beispiel soll dies erläutern. Angenommen, Sie möchten einen Motor mit Frequenzumformer und analoger Ansteuerung mit ihrem ProMoS-Projekt steuern, jedoch reagiert der Motor nicht. Dann ist es wahrscheinlich, dass irgendwo in der Kette vom entsprechenden Vorlagenobjekt bis zur Motorenansteuerung etwas nicht richtig konfiguriert wurde oder ein Hardwarefehler aufgetreten ist. Um zu überwachen, ob softwaremässig alles in Ordnung ist, ist es zweckmässig, wenn Sie im Infobild des Motors (vergleiche mit der Abbildung unten) überprüfen, ob der Motor eine Freigabe besitzt und welches der Wert der Stellgrösse ist.

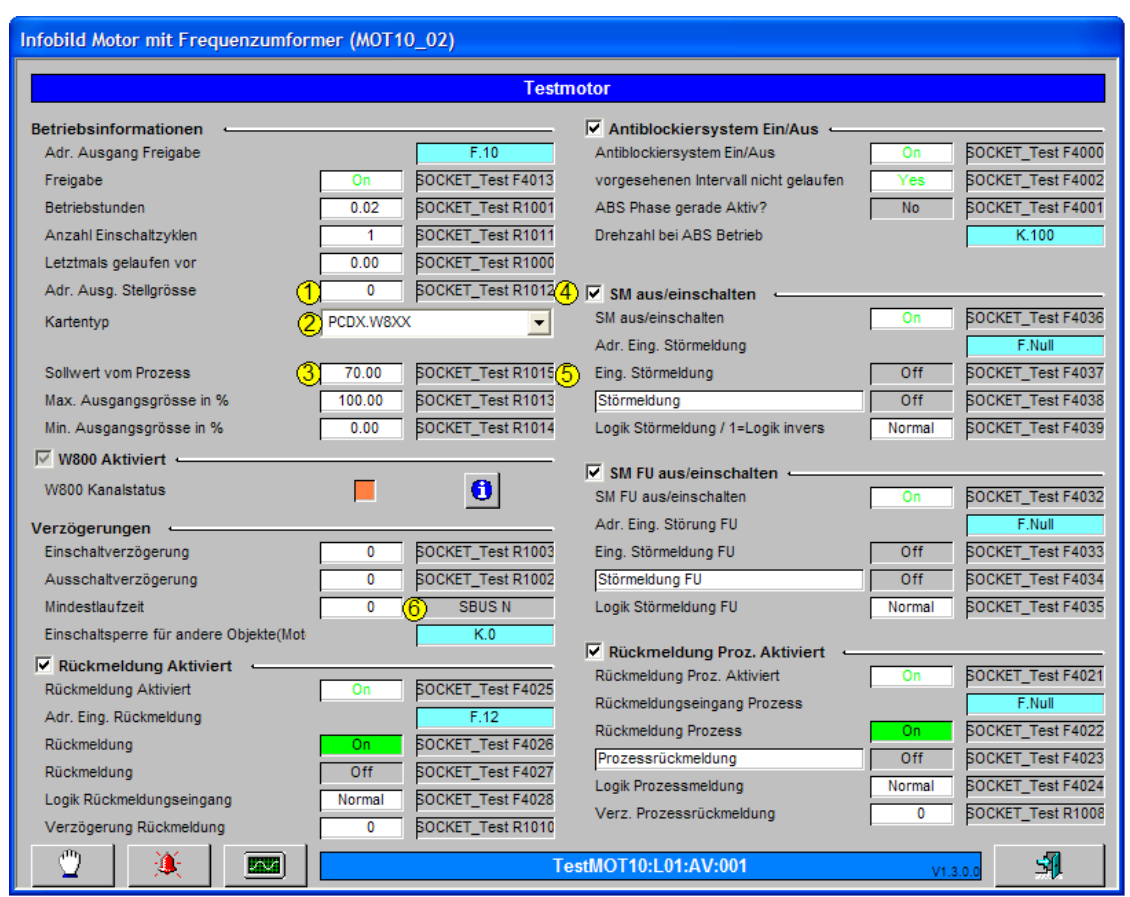

Infobild eines Motors mit Frquenzumformer und analoger Ansteuerung (MOT10)

Im Infobild ist erkennbar, dass die Ausgangsadresse des Frequenzumformers O.0 ist, dass der Kartentyp aus der Familie W800 ist (also W800 oder W810), und dass der Sollwert des Prozesses 70 % ist. Weiter können Sie die SPS-Adressen der

137

Variablen ablesen und auf der SPS selber diese Werte auslesen und mit den ProMoS-

Werten vergleichen. Die Werte der Register sind 4 R 1012 des Registers für die

Ausgangsadresse und <sup>5</sup> R 1015 für das Register des Sollwerts. Beide Register werden in die SPS mit der Bezeichnung SOCKET\_Test geschrieben. Falls die Werte, welche in der SPS gespeichert sind, von denjenigen abweichen, welche im ProMoSabgelesen werden, dann sind entweder die Umrechnungsfaktoren der Variablen nicht in Ordnung, ein Verbindungsfehler mit der SPS besteht, oder die SPS läuft nicht, oder das Projekt auf der SPS ist nicht das Gleiche wie das ProMoS-Projekt. Ist jedoch alles in Ordnung, können Sie weiter in dieser Kette gehen. Dabei ist es wesentlich angenehmer und schneller und weniger fehleranfällig, im Infobild die Information betreffend der Variablen abzulesen, als im PET diese in der tabellarischen Darstellung abzulesen.

Bitte beachten Sie, dass mit Vorteil nicht zu lange Bezeichnungen für die SPS-Bezeichnung (im Bild oben ist dies "SOCKET\_Test") verwenden, da sonst das Ablesen der Variablen- und SPS-Bezeichnung nicht mehr möglich ist. Das obige Beispiel ist ein Beispiel dafür, wie es nicht gemacht werden sollte. Die Verwendung eines kürzeren Namens wäre angezeigt gewesen. Im Beispiel von können Sie schlussendlich noch erkennen, dass die Mindestlaufzeit eine falsche Signalbezeichnung besitzt ("SBUS N"

statt "SOCKET\_Test") <sup>(6)</sup>. Dies ist ein Fehler des Bildaufbaus, welcher mittlerweile behoben ist.

#### 2.4.22 Leitfunktion übersetzen

Gehen Sie wie folgt vor, falls Sie eine Leitfunktion übersetzen wollen:

1. Öffnen Sie das DMS. Das daraufhin erscheinende User-Interface sieht dann aus wie die unten stehende Abbildung:

| SAIA ViSi+ - DMS [Internal MST-Entw. TestLi                                                                                                    | izenz PSMS, Lizenzort: MST 🗲 t 💶 🗖 🔀                                                                                                    |
|----------------------------------------------------------------------------------------------------|----------------------------------------------------------------------------------------------------|
|                                                                                                    |                                                                                                    |
| DMS<br>System<br>TestPID12<br>LO1<br>Vorlage                                                                                                    | TestPID12:L01         INTERNAL       NONE         Rechte       Anmeldungen         Nur Lesen       Objekt-ID's         Image: Constraint of the second second seco |
| 10:55:53.791 Error Formula: Missing<br>10:55:53.791 Error Formula: Missing<br>10:55:52.385 Error Formula: Missing<br>10:55:52.385 Error Formula: Missing | Operator.         @NUMTOHEX(0.000000)           Operator.         @NUMTOHEX(0.000000)           Operator.         @NUMTOHEX(0.000000)           Operator.         @NUMTOHEX(0.000000)           Operator.         @NUMTOHEX(0.000000)                                                                                                    |
| l<br>Drücken Sie F1, um Hilfe zu erhalten.                                                                                                    | Verbindungen : 8                                                                                                    |

- User Interface des DMS von ProMoS
- 2. Klicken Sie mit der linken Maustaste auf das Menu mit der Bezeichnung "Einstellungen" (vergleiche mit der Abbildung unten):

| 😑 SAIA ViSi+ - D                                             | MS [Internal MST-Entw. Te                                                                            | estLizen                             | z PSMS, Lizenzort: MST🖨t 🔳 🗖 🔀                                                                                           |
|--------------------------------------------------------------|----------------------------------------------------------------------------------------------------|--------------------------------------|----------------------------------------------------------------------------------------------------|
| Datei Bearbeiten                                             | Einstellungen Ansicht ?                                                                              |                                      |                                                                                                    |
| E E 🗳 🖬                                                      | Funktionen kompilieren<br>Funktionen ausführen                                                       | F2                                   |                                                                                                    |
| ⊡…— DMS<br>Syste                                             | DMS-Passwort                                                                                         |                                      | stPID12:L01                                                                                                    |
| - TestP                                                      | Debug Anzeige (Wertänderunge<br>Debug Anzeige löschen                                                | n)                                   | ERNAL NONE                                                                                                    |
| ⊕…— Vorla                                                    | Allgemeine Einstellungen<br>Watchdog Einstellungen<br>Verbindungs-Einstellungen<br>Log Einstellungen |                                      | echte Anmeldungen 0                                                                                                    |
|                                                              | Bediensprache<br>Wertesimulation (Gruppe1)                                                           | Þ                                    | Lesen / Schreiben Objekt-ID's                                                                                            |
|                                                              | Filter Einstellungen<br>Filter Baumdarstellung<br>Sicherungseinstellungen                            |                                      | Remanent 🗖 Konfiguration<br>S-Funkt.(0 Verbindungen)                                                                     |
|                                                              |                                                                                                    |                                      |                                                                                                    |
| 10:55:53.791<br>10:55:53.791<br>10:55:52.385<br>10:55:52.385 | Error Formula: Miss<br>Error Formula: Miss<br>Error Formula: Miss<br>Error Formula: Miss             | ing Op<br>ing Op<br>ing Op<br>ing Op | erator. @NUMTOHEX(0.000000)<br>erator. @NUMTOHEX(0.000000)<br>erator. @NUMTOHEX(0.000000)<br>erator. @NUMTOHEX(0.000000) |
|                                                              |                                                                                                    |                                      | Verbindungen : 8                                                                                                    |

Auswahl des Menüpunkts "Einstellungen" des DMS

Wählen Sie nacheinander die Menupunkte "Funktion kompilieren F2" (also Menu "Einstellungen>Funktionen kompilieren F2", respektive "Einstellungen>Funktionen ausführen").

Nähere Informationen zu Leitfunktionen siehe ProMoS-Handbuch, Kapitel "7.2.7 Leitfunktionen").

#### 2.4.23 Angabe von Umrechnungen in Variablenlisten

Damit Sie auch die typischen Umrechnung für Vorlagenobjekte überprüfen können, wurden in den Variablenlisten die typischen Umrechnungen in komprimierter Form dargestellt. Es wurde ein komprimierte Form der Darstellung gewählt, damit die Datenflut ein wenig eingedämmt werden konnte. Im Folgenden werden für Sie zwei typische Beispiele dargestellt, welche die Form der Komprimierung aufschlüsseln sollen:

Das erste Beispiel bezieht sich auf die analoge Variable der Variablenliste des zweistufigen Motors (MOT02), welche im Kapitel "Variablenliste des zweistufigen Motors (MOT02)" abgelegt ist. Unter der Variable "BStd\_1" ist in der Spalte der Umrechnung "SPS Hi = 3600" angegeben. Jetzt müssen Sie unterhalb der Tabelle nachschlagen, welche Umrechnung für diese Tabelle in der Regel verwendet wird. Es werden immer diejenigen Umrechnungen als Vorlagen verwendet, welche am häufigsten im betreffenden Objekt vorkommen. Beim zweistufigen Motor ist dies die folgende Umrechnung:

 $\begin{aligned} & \mathsf{SPS Lo} = 0, \\ & \mathsf{SPS Hi} = 10, \\ & \mathsf{Unit Lo} = 0, \\ & \mathsf{Unit Hi} = 1. \end{aligned}$ 

Weiter werden in einem Eintrag einer analogen Variablen nur noch die gegenüber der typischen Umrechnung geänderten Variablen aufgelistet. Falls für die Betriebsstunden der ersten Stufe des Motors (die analoge Variable mit der Bezeichnung "BStd\_1") also SPS Hi = 3600 geschrieben steht, bedeutet dies, dass alle anderen Umrechnungen (SPS Lo, Unit Lo, Unit Hi) nicht geändert haben. Dann ist also die Umrechnung der Variablen BStd\_1:

SPS Lo = 0 (wie üblicherweise vorhanden), SPS Hi = 3600 (Angabe in der Zeile der analogen Variablen "BStd\_1" aufgeführt), Unit Lo = 0 (wie üblicherweise vorhanden), Unit Hi = 1 (wie üblicherweise vorhanden).

Das zweite Beispiel bezieht sich auf das gleiche Vorlagenobjekt, jetzt aber auf die Variable mit der Bezeichnung "RM2\_Verz" (Anzugsverzögerung der Überprüfung der Rückmeldung der zweiten Betriebsstufe des Motors). Für diese Variable ist in der fraglichen Tabelle keine besondere Umrechnung angegeben. Dies bedeutet jedoch nicht, dass die Umrechnung

SPS Lo = 0, SPS Hi = 1, Unit Lo = 0, Unit Hi = 1

wäre, denn unterhalb der Tabelle ist die typische Umrechnung mit SPS Hi = 10 eingetragen. Also muss diese Umrechnung

SPS Lo = 0, SPS Hi = 10,Unit Lo = 0, Unit Hi = 1

auch für die Umrechnung der Variablen "RM2\_Verz" verwendet werden.

### 2.5 Versionierungskonzept

Jedes Setup erhält zukünftig eine Versionsbezeichnung, welche wie folgt aufgebaut ist. Es sei die Versionsbezeichnung beispielsweise "2.73". Dabei ist "2" die Versionsbezeichnung der ProMoS-Version, unter welcher das Vorlagenobjekt das letzte Mal angepasst wurde. "73" ist eine laufende Build-Nummer. Beachten Sie, dass die Versionsnummern grundsätzlich funktionslos ("dekorativ") sind und primär der Fehlersuche dienen. Es ist grundsätzlich möglich, Vorlagenobjekte mit verschiedenen Versionsnummern in einem ProMoS-Projekt einzusetzen. Im Allgemeinen ist es jedoch eine ausgesprochen schlechte Idee, Vorlagenobjekte zu verwenden, deren **Teile** verschiedene Versionen besitzen. Aus diesem Grund wurden in den neuer Vorlagenobjekten nach Möglichkeit alle Teile eine Vorlagenobjekts mit Versionsnummern versehen. Das betrifft insbesondere (die Versionsnummern wurden dabei nachträglich von Hand gelb umrandet):

• die Objektsymbole:

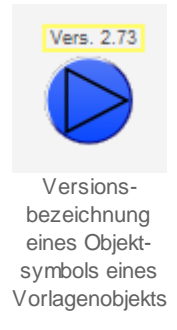

Bitte beachten Sie, dass die Versionsnummer von Objektsymbolen im Allgemeinen nur dann sichtbar wird, falls der Datenpunkt mit der Bezeichnung "System:showVersion" gesetzt ist. Damit soll die Anzeige der Versionsbezeichnung von Objektsymbolen sichtbar gemacht werden. Im Moment sind noch nicht alle Objektsymbole von allen Vorlagenobjekten mit Versionsnummern versehen.

• die Bedienbilder:

| edienbild einstufiger Motor (MOT01_01)                                                                                                    |                                                                                                    |
|----------------------------------------------------------------------------------------------------|----------------------------------------------------------------------------------------------------|
| Repla                                                                                                    | ice BMO-Name!                                                                                                    |
| BetriebsinformationenFreigabeAusSchalterzustand A810AutoEingang RückmeldungAusBetriebsstunden0Anzahl Einschaltzyklen0Letztmals gelaufen vor0 | Verzögerungen         Einschaltverzögerung       0 s         Ausschaltverzögerung       0 s         Mindestlaufzeit       0 s         h |
| Wartung<br>Wartungsintervall 0                                                                                                    | h Letzte Wartung 0 h                                                                                                    |
| StörungenStörmeldungAusRückmeldungAusProzessrückmeldungAusHandschaltung A810AusFolgealarmunterdrück.Aus                                      | Verz. Rückmeldung 3 s<br>Verz. Prozessrückmeldung 5 s                                                                                   |
| Bedienung<br>Reparatur                                                                                                    | Hand Aus                                                                                                    |
| ESchema                                                                                                    | BMO:MOT01 Vers. 2.7                                                                                                    |
| 0 📈 🗸                                                                                                    | Ø 🕑                                                                                                    |

Versionsbezeichnung eine Bedienbilds eines Vorlagenobjekts

Die Versionsbezeichnung in Bedienbildern befindet sich im Allgemeinen in der Flussleiste oder im Feld mit der AKS-Bezeichnung. Es sollten nunmehr alle Bedienbilder mit einer Version versehen sein. Andernfalls könnte ein kurze Meldung an MST gemacht werden, damit allenfalls übersehene Versionsnummern nachträglich noch eingefügt werden könnten.

• das DMS (im Baum der Vorlagen und der Instanzen/ instantiierten Objekte):

ProMoS NT - DMS [Internal MST-Entw. Te Datei Einstellungen Ansicht Bearbeiten 🖻 🔛 臣臣 × 漸 \* 🗄 📶 SM Aktiv [ON] SM Ein [OFF] 🗄 🚾 SM Eing [F. Null] 🗄 📶 SM Err [OFF] 🗄 📶 SM Logik [OFF] 🗄 🚾 Typ [] 🗄 🚾 Vers [2.73] Vis È WIS STATE HM [OFF] Versionsbezeichnung eines Objektes im VLO-Baum des BMS (Ausschnitt des User-Interfaces des DMS)

Beachten Sie, dass sowohl die Vorlagen wie auch die initialisierten Objekte eine Versionsnummer besitzen.

In Kürze wird es möglich sein, die Versionsnummern von initialisierten Objekten im (schwarzen) ProMoS-Teilbaum des DMS mit derjenigen des Vorlagenobjekts im (roten) BMO-Teilbaum zu überschreiben, falls die Objekte mittels der Option "Objekte updaten" (siehe nachfolgende Abbildung) aktualisiert werden.

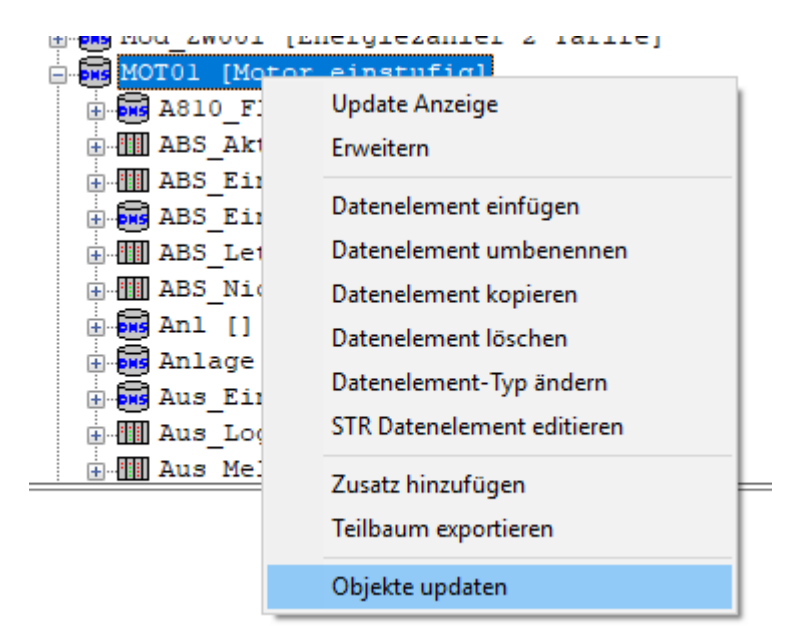

Aktualisierung von Objekten mittels der Option "Objekte updaten" im BMO-Teilbaum von ProMoS

• die Quellcodedateien (Sourcecode):

```
; Definiere die Störmeldungen als nicht quittierbar.
; Falls die Störmeldungen des Motors nicht quittierbar sein sollen, d.
; muss die Variable quittable quittierbar sein.
; quittable DEF 1
$SKIP
Vers. 2.73
Aenderungen
------
24.10.2014 Version 1.6.2.26 (EWZ)
Markus Demarmels
- bei der letzten Version wurden noch nicht alle Anforder
```

Versionierung der Quellcodedateien von Vorlagenobjekten (Ausschnitt aus der Quellcodedatei des entsprechenden Vorlagenobjekts, "MOT01")

Es besteht jedoch keine Gewähr dafür, dass diese Versionsbezeichnung vorhanden und aktuell ist. Falls unter "Änderungen" Notizen eingetragen wurden (in der obigen Abbildung würden diese mit "24.10.2014 Version (...)" beginnen), dann sind dies im Allgemeinen Notizen zur Änderung der Quellcodedatei. Betreffen Änderungen die übrigen Teile der Vorlagenobjekte, dann wird üblicherweise kein entsprechender Eintrag hier hineingeschrieben. Im Allgemeinen differieren die Bezeichnung der Version, welche unter "Vers." abgelegt ist, mit der zuletzt unter "Änderung" eingetragenen Änderungen.

Nicht mit einer Version versehen ist die sogenannte "Konfigurationsdatei" (Datei mit der Endung ".cfg", welche im Ordner mit der Bezeichnung "pcd/gen" abgelegt ist.

Die Versionsbezeichnungen sind an allen Orten einzeln fix codiert und nicht etwa mit einer ProMoS-Variablen beschrieben. Dadurch sollen inkonsistente Teile von Vorlagenobjekte schneller erkannt werden. Seid geraumer Zeit werden bei einem Setup jeweils alle Vorlagenobjekte mit der gleichen Versionsnummer versehen. Die Version dieser Dokumention kann von der Version der Vorlagenobjekte leicht abweichen. Es wird jedoch zukünftig nach Möglichkeit zu jedem Setup die Dokumentation angepasst.
# 3 ANA01 - analoger Datenpunkt

Dies ist die Beschreibung der Version 2.3.0.1 des analogen Datenpunktes. Am Ende diese Abschnitts ist eine Änderungsbeschreibung angefügt.

Der <u>analoge Datenpunkt</u> dient dazu, den Wert eines Registers mittels ProMoS zu visualisieren oder zu beschreiben. Üblicherweise wird er verwendet, falls keine ProMoS-Objekte verwendet werden und die Logik im PG5-Projekt, welches dem ProMoS-Projekt zugeordnet wird, implementiert wird. Verwenden Sie einen digitalen Datenpunkt (<u>DIG01</u>), falls sie ein Flag visualisieren möchten. Verwenden eine analoge Messung (<u>MES01</u>), falls Sie einen Wert eines Sensors einlesen möchten. Verwenden Sie einen analogen Ausgang, falls Sie einen Wert auf eine analoge Ausgangskarte (<u>OUT10</u>, beispielsweise ein einem Bereich von 0 - 10 V) schreiben möchten.

### Beschreibung

Nebst der reinen Visualisierung des Werts (Variable mit der Bezeichnung *Value*) von Registern der SPS ist es auch möglich, solche in den Wert zu schreiben, sofern dieser nicht als Eingangsparameter konfiguriert wurde.

### Änderungsliste

Version 1.5.1:

• Die Texte des Objektsymbols wurden sprachunabhängig gemacht. Die Bedienbilder und Objektsymbole wurden dementsprechend geändert. Die Änderungen sind in der deutschen Version nicht sichtbar.

Version 1.5.2:

• Die Sourcecodedatei des analogen Datenpunkts musste kompilierbar gemacht werden (sie war korrupt).

Version 2.1.0.3:

- Überarbeitung des Vorlagenobjekts
- Einfügen der dekorativen Einheit des Datenpunkts
- Der Wert kann mittels eines Eingangsparameters beschrieben werden.
- Überarbeitung der Dokumentation des analogen Datenpunkts.

# 3.1 Bildaufbau

Die <u>Abbildung unten</u> zeigt schematisch den Bildaufbau des analogen Datenpunkts:

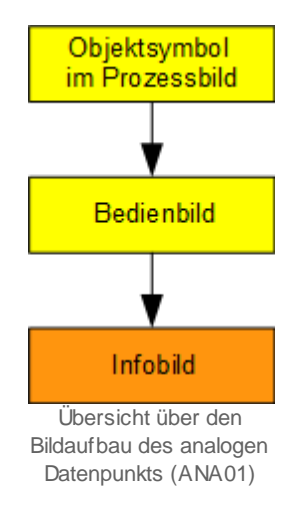

Das Infobild kann nur dann aufgerufen werden, falls Sie am System angemeldet sind und über Konfigurationsrechte verfügen.

Im folgenden werden die einzelnen Elemente des Bildaufbaus mit Abbildungen gezeigt. Es werde dabei angenommen, dass der analoge Datenpunkt die ProMoS-Visualisierung einer Temperaturmessung sei.

### 3.1.1 Prozessbild mit Objektsymbol

Das Bild unten zeigt ein Prozessbild, welches ein Objektsymbol des analogen Datenpunkts enthält:

| Test_ANA01        |          |
|-------------------|----------|
| Replace BMO-Name! | 1 0,0 °C |

Bedienbild des analogen Datenpunkts (ANA01)

**Wert**": Anzeige und Eingabe des Registers, welcher von der SPS eingelesen oder in diese geschrieben wird. Klicken Sie mit der linken Maustaste auf dieses Objektsymbol, falls Sie das Bedienbild des analogen Datenpunkts (ANA01) öffnen möchten.

Der analoge Datenpunkt (ANA01) besitzt die folgenden Objektsymbole:

|                       | °C |
|-----------------------|----|
| ANA01                 |    |
| Replace BMO-Name! 0,0 |    |
| ANA01 Eingabe Wert    |    |
| ANA01_Eingabe_Wert    |    |

Objektsymbole des analogen Datenpunkts (ANA01)

die Objektsymbole wurden so erstellt, dass je grosse und kleine Objektsymbole mit und ohne Anzeige der Einheit verwendet werden können. Das Objektsymbol mit der Bezeichnung "ANA01\_VAV.plb" ist insofern speziell, als dass es keine Schaltfläche enthält, mit welcher das Bedienbild des analogen Datenpunkts aufgerufen werden kann.

## 3.1.2 Zustände

Der analoge Datenpunkt besitzt genau einen Betriebszustand, denjenigen des <u>Normalbetriebs</u>.

Normalbetrieb des analogen Datenpunkts (ANA01)

### 3.1.3 Bedienbild

Ausser den üblichen Elementen besitzt das <u>Bedienbild</u> des analogen Datenpunkts (ANA01) die folgenden Elemente:

| Bedienbild analoges Signal (ANA01_01)  |
|----------------------------------------|
| Replace BMO-Name!                      |
|                                        |
| Betriebsinformationen<br>Wert 1 0,0 °C |
| Bemerkung                              |
|                                        |
| BMO:ANA01                              |
| <b>1</b> Vers. 1.7.18.54               |

Bedienbild des analogen Datenpunkts (ANA01)

**Wert**": Anzeige und Eingabe des Registers, welcher von der SPS eingelesen oder in diese geschrieben wird.

#### 150

### 3.1.4 Infobild

Das Infobild des analogen Datenpunkts (ANA01) besitzt die folgenden Elemente:

| Infobild analoges Signal (ANA01_02)                  |
|------------------------------------------------------|
| Replace BMO-Name!                                    |
| Betriebsinformation<br>Wert 1 0.0 °C<br>Einheit 2 °C |
| BMO:ANA01                                            |
| Vers. 1.7.18.54                                      |
| Infobild des analogen Datenpunkts (ANA01)            |

**Wert**": Anzeige, gegebenenfalls Eingabe und Anzeige der Konfiguration des analogen Werts.

**2** "**Einheit**": <u>Konfiguration</u> der <u>dekorativen</u> Einheit des analogen Datenpunkts.

## 3.2 Störungsbehebung

Die nachfolgende Liste ist keineswegs abschliessend, sondern soll einen Überblick darüber geben, was alles überprüft werden kann, falls die der analogen Datenpunkt nicht die gewünschten Daten anzeigt.

Überprüfen Sie, ob

- 1. ob die Adresse des analogen Datenpunkts richtig eingegeben wurde.
- 2. ob der S-Driver eingeschaltet und richtig konfiguriert wurde.
- 3. in die eingegebene SPS-Adresse auch die richtigen Daten eingelesen wurden.
- 4. die SPS läuft und nicht gestoppt wurde.
- 5. die Daten im richtigen Format (Integer-Werte) eingegeben wurden.
- 6. der Wert durch den S-Driver richtig umgerechnet wird.

## 3.3 Konfiguration

Falls Sie das Objektsymbol der einstellbaren Rampe um-initialisieren, dann erscheint das folgende Konfigurationsbild:

| 0 | bjektparamete        | r-Definitio  |
|---|----------------------|--------------|
|   |                      |              |
|   |                      |              |
|   |                      |              |
|   | Beschreibung         | Wert         |
|   | Wert [Value]         | R.20 (1)     |
| ι | Jminitialisierung de | es digitalen |
|   | Datenpunkts (A       | ANA01)       |
|   |                      |              |
|   |                      |              |

Sie können konfigurieren, welcher Wert 1 den Wert des analogen Wertes beschreiben soll.

Es ist keine Trenddatenerfassung der Werte vorgesehen. Falls Sie eine einfügen möchten, müssen Sie diese manuell im PET vornehmen (Siehe dazu Kapitel "11.3.3 Zuordnung eines Protokolls zu einem Signal" des ProMoS-Handbuchs).

Es sind keine Leitfunktionen vorhanden, welche übersetzt und ausgeführt werden müssten.

## 3.3.1 Variablenliste

Die folgende Tabelle listet alle Signale der Analogmessung zusammen mit ihren Bedeutungen auf:

| DMS-Name /<br>SPS-Label | Kommentar                                      | тур<br>DMS | Typ<br>SPS | Para-<br>me-<br>ter-<br>num-<br>mer | Parameter-<br>Art/<br>Um-<br>rech-<br>nung | Beschreibung                                                                                                    | Grund-<br>ein-<br>stellung |
|-------------------------|------------------------------------------------|------------|------------|-------------------------------------|--------------------------------------------|----------------------------------------------------------------------------------------------------|----------------------------|
| Bemerkung               | Bemerkung                                      | STR        | -          | -                                   | -                                          | ist die Eingabe und<br>Anzeige der<br>Bemerkung des<br>analogen<br>Datenpunktes<br>(vergleiche mit dem<br><u>Bedienbild</u> , unten) | (leer)                     |
| Value                   | momentaner Wert<br>des analogen<br>Datenpunkts | FLT        | Register   | 1                                   | SPS Hi = 10<br>1                           | ist der momentane<br>Wert des analogen<br>Datenpunkts.<br>(vergleiche mit dem<br><u>Bedienbild</u> ,                                 | 0                          |
| Version                 | Version des Objekts                            | STR        | -          | -                                   | -                                          | ist die <u>Version</u> des<br>Vorlagenobjekts des<br>analogen<br>Datenpunkts.<br>(vergleiche mit dem<br><u>Bedienbild</u> , unten)   | 2.1.0.3                    |
| Vis:Units<br>:uflow     | Einheit                                        | STR        | -          | -                                   | -                                          | Konfiguration der<br>Einheit des Werts<br>(vergleiche mit dem<br>Infobild, Punkt                                                     | (leer)                     |

<sup>1</sup>Die Umrechnung ist also SPS Lo = 0, SPS Hi = 10, Unit Lo = 0, Unit Hi = 10.

unkt 153

# 4 AND02 - Und-Verknüpfung

Dies ist die Beschreibung der Version 2.1.0.4 der Und-Verknüpfung. Am Ende diese Abschnitts ist eine Änderungsbeschreibung angefügt. Die Abbildung unten zeigt eine typische Anwendung einer Und-Verknüpfung (AND02).

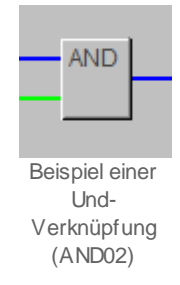

Aus Gründen der Einfachheit wird von einer Und-Verknüpfung gesprochen, wenn eine zweifache Und-Verknüpfung (AND02) mit zwei digitalen Eingängen und einem Ausgang gemeint ist. Es wird von einer vierfachen Und-Verknüpfung gesprochen, wenn eine vierfache Und-Verknüpfung (AND04) mit vier digitalen Eingängen und einem Ausgang die Rede ist. Mittels der Und-Verknüpfung können einerseits Und-Verknüpfungen von binären Signalen implementiert werden. Diese Verknüpfung kann im ProMoS konfiguriert werden. Sie wird jedoch auf SPS-Ebene abgearbeitet. Die Und-Verknüpfung ist dann praktisch, falls die Logik mittels ProMoS visualisiert werden soll. Die Logik kann mittels einer Und-Verknüpfung relativ schnell konfiguriert werden kann, ohne dass sie zusätzlich in einer Fupla-Datei oder einer separaten Anweisungsliste erfasst werden muss. Andererseits können sowohl die Eingänge wie auch der Ausgang der Und-Verknüpfung negiert werden. Damit können auch speziellere logische Schaltungen unkompliziert gebildet werden. Es sind auch Handschaltungen (Ein- und Ausschaltung) möglich.

#### Beschreibung des Normalbetriebs und der wesentlichen Variablen.

Die beiden Eingangswerte (Variablen mit den Bezeichnungen "E0" respektive "E1") werden allenfalls invertiert und nachher Und-Verknüpft. Der Ausgang der Und-Verknüpfung mit der Bezeichnung "Output" kann allenfalls ebenfalls invertiert werden.

### Ähnliche Vorlagenobjekte

Benutzen Sie ein Objekt mit der Bezeichnung <u>"AND04"</u>, falls Sie vier digitale Eingänge auf einmal Und-verknüpfen möchten. Verwenden Sie ein Objekt mit der Bezeichnung "ORH02" (noch nicht dokumentiert), falls sie zwei Eingänge miteinander Oder-verknüpfen möchten. Verwenden Sie ein Objekt mit der Bezeichnung <u>"MAX02"</u>, falls Sie das Minimum oder das Maximum von zwei analogen Werten ermitteln möchten.

#### Limitierungen des Objekts

Im bestehenden Objekt sind weder Protokollierungen der aktuellen, online veränderbaren Konfiguration noch die Aufzeichnung der historischen Daten der Und-Verknüpfung vorhanden. Änderungsliste

vor Version 2.1.0.4:

• die Dokumentation der Änderungen kann in der Sourcecodedatei mit der Bezeichnung "AND02.src" nachgeschlagen werden.

Version 2.1.0.4:

- periodische Überprüfung des Vorlagenobjekts
- Das Bedienbild wurde aktualisiert.
- Die Leitfunktion "SEL(Hand\_Mel,Hand\_Output,Output)" der Variable mit der Bezeichnung "Output" wurde im DMS entfernt, da die Handschaltung auf der SPS durchgeführt wird.

# 4.1 Bildaufbau

Die <u>Abbildung unten</u> zeigt schematisch den Bildaufbau der Und-Verknüpfung:

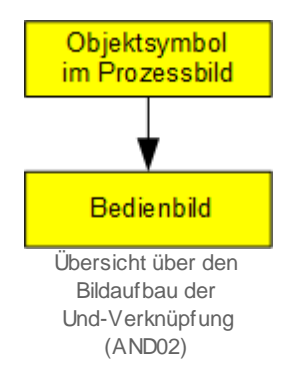

Beachten Sie, dass dieser Bildaufbau nicht dem sonst üblichen Aufbau entspricht, da mindestens das Infobild fehlt.

Im folgenden werden die einzelnen Elemente des Bildaufbaus mit Abbildungen gezeigt.

## 4.1.1 Prozessbild mit Objektsymbol

Das Bild unten zeigt ein <u>Prozessbild</u>, welches ein Objektsymbol der Und-Verknüpfung enthält:

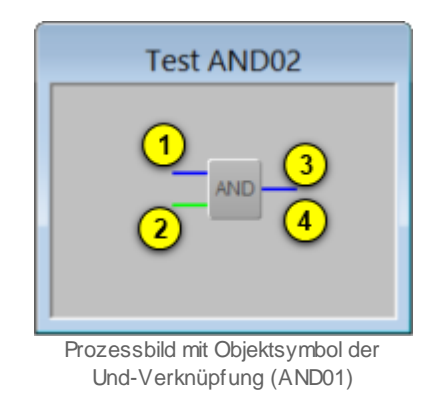

Dieses Objektsymbol enthält die folgenden Elemente:

(blaue Linie und Kreis): Zustand des ersten Eingangs der Und-Verknüpfung. Da dieser im gezeigten Beispiel nicht gesetzt ist, wird er mit einer blauen Linie dargestellt. Der Kreis deutet an, dass vor der Und-Verknüpfung der erste Eingang invertiert ist. Ob der erste Eingang invertiert wird, kann, genügend Benutzerrechte vorausgesetzt, im Bedienbild der Und-Verknüpfung konfiguriert werden.

(grüne Line links unten beim schwarzen Rechteck): Zustand des zweiten Eingangs der Und-Verknüpfung. Da der zweite Eingang gesetzt ist, wird er mit einer grünen Linie dargestellt. Weil weiter kein Kreis gezeichnet ist, wird der zweite Eingang vor der Und-Verknüpfung nicht invertiert. Wieder kann bei genügend Benutzerrechten im Bedienbild konfiguriert werden, ob der zweite Eingang vor der Und-Verknüpfung invertiert wird.

(grüne Linie rechts vom schwarzen Rechteck): Anzeige des Zustands des berechneten Ausgangs der Und-Verknüpfung. Dieser wird grün gezeichnet, da aufgrund der Zustände der Eingänge der Ausgang gesetzt werden muss. Denn der erste Eingang ist zwar nicht gesetzt, wird jedoch vor der Und-Verknüpfung invertiert. Der zweite Eingang ist gesetzt. Darum ist das Resultat der Und-Verknüpfung des ersten invertierten und des zweiten nicht invertierten Eingangs, dass der Ausgang gesetzt ist.

(Schaltfläche rechts unten im schwarzen Rechteck): Schaltfläche, um das Bedienbild der Und-Verknüpfung zu öffnen. Klicken Sie mit der linken Maustaste auf diese Schaltfläche, falls Sie das Bedienbild der Und-Verknüpfung öffnen möchten.

Die Und-Verknüpfung (AND02) besitzt die folgenden Objektsymbole:

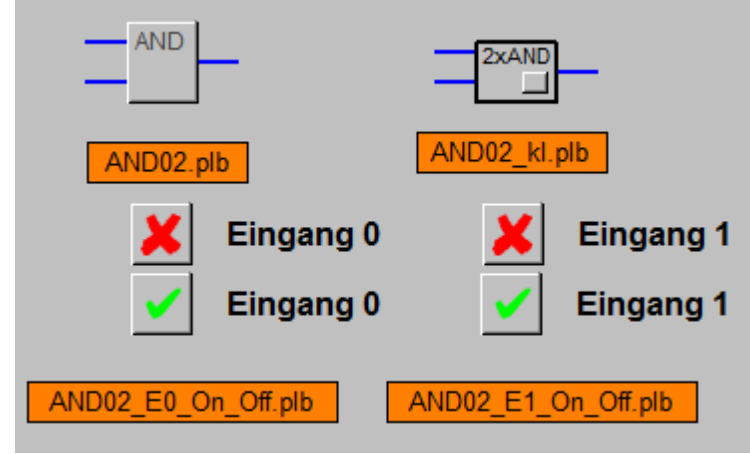

Objektsymbole der Und-Verknüpfung (AND02)

Die oberen Objektsymbole zeigen die Werte der beiden Eingänge sowie des Ausgangs an. Mit ihnen kann das Bedienbild der Und-Verknüpfung geöffnet werden. Die unteren beiden Objektsymbolen, von welcher je eine aus- und eine eingeschaltete Version gezeigt wird (die ausgeschaltete Versionen sind durch ein Kreuz gekennzeichnet), zeigen jeweils den Zustand eines Eingangs an. Falls Sie den Wert invertieren möchten, können Sie dies mit einem Klick mit der linken Maustaste tun. Das bedeutet, dass die unteren beiden Objektsymbolen nicht verwendet werden sollten, falls der entsprechende Eingang mittels eines Eingangsparameters beschrieben wird. Denn in diesem Fall wird eine Benutzereingabe sogleich wieder vom entsprechenden Eingangsparameter

überschrieben. Diese Schaltflächen entsprechen im Übrigen derjenigen von <sup>1</sup> des <u>Bedienbilds</u> der Und-Verknüpfung.

### 4.1.2 Zustände

Die Bedeutung der grünen und blauen Linien und der Kreise der Objektsymbole wurden bereits im <u>Bedienbild</u> beschrieben, wie auch die Bedeutung des Kreuzes und der Checkbox derjenigen Objektsymbole beschrieben wurde, welche den Wert eines Eingangs anzeigen. Die Logik der Handschaltung kann am Ausgang der Und-Verknüpfung (AND02) abgelesen werden. Die Abbildung <u>unten</u> zeigt die Handschaltung einer Und-Verknüpfung

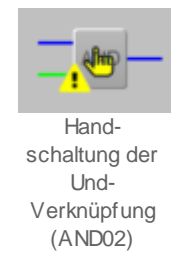

Da der Ausgang in der obigen Abbildung gesetzt ist, muss die Logik der Handschaltung gesetzt sein (also im Bedienbild die entsprechende Schaltfläche mit "Ausgang H" beschrieben) . Wäre der Ausgang nicht gesetzt, dann wäre die Logik der Handschaltung nicht gesetzt (also im Bedienbild die entsprechende Schaltfläche mit "Ausgang L" beschrieben).

### 4.1.3 Bedienbild

Ausser den üblichen Elementen besitzt das <u>Bedienbild</u> der Und-Verknüpfung (AND02) die folgenden Elemente:

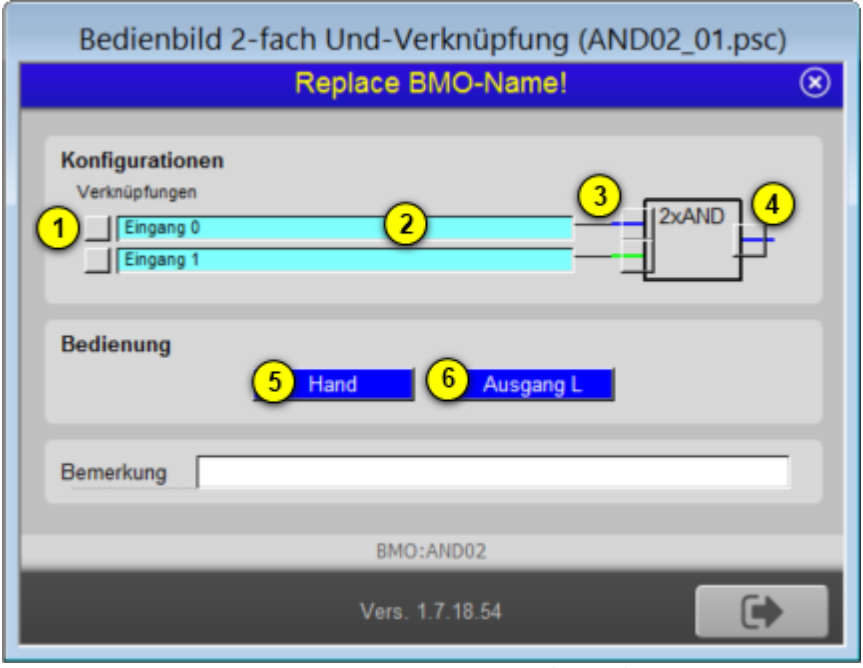

Bedienbild der Und-Verknüpfung (AND02)

#### Konfiguration

In diesem Abschnitt können Sie die Und-Verknüpfung konfigurieren, die aktuellen Werte ablesen und die Eingänge von Hand setzen oder zurücksetzen. in der oberen Zeile ist die Konfiguration des ersten Eingangs dargestellt, in der zweiten Zeile diejenige des zweiten Eingangs. Die Grössen des zweiten Eingangs besitzen die gleichen Eigenschaften wie diejenigen des ersten Eingangs.

(Checkbox): Schaltung des ersten Eingangs mit der Bezeichnung "E0". Beachten Sie, dass eine solche Schaltung nur dann Sinn macht, falls der erste Eingang mit der Bezeichnung "E0" nicht von einem Eingangsparameter konfiguriert ist.

**Verknüpfungen**": <u>Konfiguration</u> des Eingangsparameters des ersten Eingangs "E0". Lassen Sie dieses Eingabefeld leer, falls Sie den ersten Eingang nicht mit einem Eingangsparameter überschreiben möchten. Klicken Sie mit der linken Maustaste auf dieses Eingabefeld, falls Sie den ersten Eingang mit einem Eingangsparameter beschreiben möchten. Beachten Sie, dass Sie Konfigurationsrechte benötigen, falls Sie diesen Eingangsparameter verändern möchten.

(grüne Linie und Checkbox): Anzeige des aktuellen Werts des ersten Eingangs und Schaltfläche, um die Logik des ersten Eingangs zu invertieren. Ist die Linie blau gezeichnet, dann ist der erste Eingang nicht gesetzt. Ist die Linie grün gezeichnet, dann ist der erste Eingang gesetzt. Beachten Sie, dass eine allfällige Invertierung des ersten Eingangs diese Farbgebung nicht verändert. Falls Sie Konfigurationsrechte besitzen,

können Sie mit der linken Maustaste auf die Checkbox klicken, um die Logik des ersten Eingangs zu invertieren. Ist die Logik des Eingangs invers, dann wird ein feiner schwarzer Kreis gezeichnet (vergleiche mit dem Kreis beim zweiten Eingang).

(grüne Linie und Checkbox): Anzeige des aktuellen Werts des Ausgangs der Und-Verknüpfung. Wieder gilt die Regel, dass die Linie mit einer blauen Farbe gezeichnet wird, falls der Ausgang invertiert ist. Klicken Sie mit der linken Maustaste auf die Checkbox, falls Sie die Logik des Ausgangs invertieren möchten (Konfigurationsrechte vorausgesetzt). Beachten Sie, dass die Invertierung vor der Berechnung des Ausgangs, jedoch nach der Und-Verknüpfung erfolgt. Dies hätte zur Folge, dass die Linie grün würde, wenn Sie mit der linken Maustaste auf diese Checkbox klicken würden.

### Bedienung

In diesem Abschnitt können Sie den Ausgang der Und-Verknüpfung von Hand übersteuern. Denken Sie an die Regel, dass es im Allgemeinen eine gute Idee ist, zuerst den Wert der Übersteuerung festzulegen und erst anschliessend die Handübersteuerung vorzunehmen.

<sup>5</sup> "Hand": Falls Sie über das Recht verfügen, Handschaltungen vorzunehmen, können Sie mit der linken Maustaste auf diese Schaltfläche klicken, wenn Sie den Ausgangswert der Und-Verknüpfung von Hand übersteuern möchten. Beachten Sie, dass der Hintergrund dieses Felds gelb ist, falls im Moment eine Handschaltung ausgeführt wird.

<sup>6</sup> "**Ausgang H**": Logik der Handübersteuerung des Ausgangs. Beachten Sie, dass der Ausgang unabhängig von der Logik des Ausgangs der Und-Verknüpfung (vergleiche mit

(4), oben) mit dieser Logik übersteuert wird. Ist also die Handübersteuerung aktiviert, die Logik der Handübersteuerung nicht gesetzt und die Logik des Ausgangs gesetzt (was durch die Bezeichnung "Ausgang H" gekennzeichnet wird), dann wird auf jeden Fall der Ausgang nicht gesetzt. Ein gelber Hintergrund dieses Felds bedeutet also, dass der Wert der Handübersteuerung gesetzt ist. Er bedeutet jedoch nicht, dass im Moment eine Handübersteuerung aktiviert ist. Darum ist in der Abbildung oben der Ausgang auch nicht gesetzt.

#### Bildverweise

Das Bedienbild der Und-Verknüpfung besitzt als Bildverweis die Schaltfläche  $\bigcirc$ , mit welcher es wieder geschlossen werden kann.

Der Vollständigkeit halber wird die Verknüpfungstabelle der Und-Verknüpfung aufgeführt.

Diese geht davon aus, dass weder die Logik der Eingänge (vergleiche mit (3)) noch

diejenige des Ausgangs der Und-Verknüpfung (vergleiche mit <sup>(4)</sup>) invertiert sind, sowie es in der obigen Bild beim ersten Eingang (Variable mit der Bezeichnung "E0") der Fall wäre.

| Zustand des ersten<br>Eingangs (EO) | Zustand des<br>zweiten Eingangs<br>(E1) | Zustand des<br>Ausgangs |
|-------------------------------------|-----------------------------------------|-------------------------|
| nicht gesetzt (L)                   | nicht gesetzt (L)                       | nicht gesetzt (L)       |
| nicht gesetzt (L)                   | gesetzt (H)                             | nicht gesetzt (L)       |
| gesetzt (H)                         | nicht gesetzt (L)                       | nicht gesetzt (L)       |
| gesetzt (H)                         | gesetzt (H)                             | gesetzt (H)             |

In Worten bedeutet dies, dass der Ausgang der Und-Verknüpfung genau dann gesetzt wird, falls sowohl der erste wie auch der zweite Eingang gesetzt sind.

## 4.2 Störungsbehebung

Die nachfolgende Liste ist keineswegs abschliessend, sondern soll einen Überblick darüber geben, was alles überprüft werden kann, falls die Und-Verknüpfung nicht die gewünschten Daten anzeigt.

Überprüfen Sie, ob

- 1. die Eingangsparameter der Und-Verknüpfung richtig gesetzt wurden.
- 2. die Negationen an den richtigen Stellen gesetzt oder nicht gesetzt sind.
- 3. durch Aktivieren einer Negation des Ausgangs oder einer der Eingänge der Ausgangswert geändert werden kann.
- 4. die SPS läuft.
- 5. der SDriver eingeschaltet ist.
- 6. eine Handschaltung den erwarteten Effekt zeigt.
- ein manuelle Schaltung eines Eingangs der Und-Verknüpfung nicht wieder vom entsprechenden Eingangsparameter überschrieben wird (vergleiche mit 1) des <u>Bedienbilds</u>).

## 4.3 Konfiguration

Falls Sie die Und-Verknüpfung (AND02) um-initialisieren, dann erscheint das folgende Konfigurationsbild (das Bild wurde auf Seitenbreite des Formats A4 skaliert).

| 1 | Objektparameter-Definitione      | en Test Und-Verknüpfung [TestANDX021                       | 01.EL003) |                             |            |   |                  |                             | × |
|---|----------------------------------|------------------------------------------------------------|-----------|-----------------------------|------------|---|------------------|-----------------------------|---|
|   |                                  | Input                                                      |           | Test Und-Verknüpfur<br>Data | ng (AND 02 | 1 |                  | Output                      |   |
|   | Beschreibung                     | Wert                                                       |           | Beschreibung                | Wert       | 0 | Beschreibung     | Wert                        |   |
|   | Eingang 0 [E0]<br>Eingang 1 [E1] | TestANDX02:L01:EL:001:Value<br>TestANDX02:L01:EL:002:Value |           |                             |            | 2 | Ausgang (Output) | TestANDX02:L01:EL:004:Value |   |
|   |                                  | Liberto Maria I.                                           |           | in a stratter to a          | Deter      |   |                  |                             |   |

Uminitialisierung des digitalen Datenpunkts (AND02)

Unter Unter können Sie eingeben, welcher Parameter den ersten Eingang (mit der Bezeichnung "E0") respektive den zweiten Eingang (mit der Bezeichnung "E1")

beschreiben soll. Unter können Sie eingeben, welche Grösse mit dem Ausgangswert der Und-Verknüpfung beschrieben wird. Falls mehr als ein Wert mit dem Ausgangsparameter der Und-Verknüpfung (Variable mit der Bezeichnung "Output") beschrieben werden soll, dann müssen diesen Ausgangswert mit der Bezeichnung "Output" als Eingangsparameter der entsprechenden Objekte verwenden. Beachten Sie, dass im Bedienbild die Parameter ebenfalls dargestellt werden und verändert werden können, eine allfällige Änderung jedoch keinen Effekt besitzt, falls das Projekt nicht neu generiert, compiliert und auf die Steuerung geladen wird.

Es ist keine Trenddatenerfassung der Werte vorgesehen. Falls Sie eine einfügen möchten, müssen Sie diese manuell im PET vornehmen (Siehe dazu Kapitel "11.3.3 Zuordnung eines Protokolls zu einem Signal" des ProMoS-Handbuchs).

Es sind keine Leitfunktionen vorhanden, welche übersetzt und ausgeführt werden müssten.

## 4.3.1 Variablenliste

Die folgende Tabelle listet alle Signale der Und-Verknüpfung zusammen mit ihren Bedeutungen auf:

| DMS-Name /<br>SPS-Label | Kommentar   | Тур<br>DMS | Тур<br>SPS | Para-me-<br>ter-<br>num-<br>mer | Parameter-<br>Art/<br>Um-<br>rech-<br>nung | Beschreibung                                                                                                    | Grundein-<br>stellung |
|-------------------------|-------------|------------|------------|---------------------------------|--------------------------------------------|----------------------------------------------------------------------------------------------------|-----------------------|
| Bemerkung               | Bemerkung   | STR        | -          | -                               | -                                          | ist die<br>Bemerkung<br>der Und-<br>Verknüpfung<br>(vergleiche<br>mit dem<br><u>Bedienbild</u> ,<br>unten).              |                       |
| ΕO                      | Eingang O   | BIT        | -          | 1                               | Eingabepar<br>ameter                       | ist der erste<br>Eingang der<br>Und-<br>Verknüpfung<br>(vergleiche<br>mit dem<br><u>Bedienbild</u> ,<br>Punkt 3).        | OFF                   |
| E0_Logik                | Logik E O   | BIT        | -          | 2                               | -                                          | ist die Logik<br>des ersten<br>Eingangs der<br>Und-<br>Verknüpfung<br>(vergleiche<br>mit dem<br>Bedienbild,<br>Punkt 3). | OFF                   |
| El                      | Eingang 1   | BIT        | -          | 3                               | Eingabepar<br>ameter                       | ist der zweite<br>Eingang der<br>Und-<br>Verknüpfung<br>(vergleiche<br>mit dem<br><u>Bedienbild</u> ,<br>Punkt 3).       | OFF                   |
| E1_Logik                | Logik E 1   | BIT        | -          | 4                               | -                                          | ist die Logik<br>des zweiten<br>Eingang der<br>Und-<br>Verknüpfung<br>(vergleiche<br>mit dem<br>Bedienbild,<br>Punkt 3). | OFF                   |
| Hand_Mel                | Handbetrieb | BIT        | -          | 5                               | -                                          | ist die<br>Meldung, dass<br>der<br>Ausgangswert<br>der Und-<br>Verknüpfung<br>mit dem<br>Handwert                        | OFF                   |

## 166

|                  |               |     |   |   |                      | übersteuert<br>wird(vergleich<br>e mit dem<br><u>Bedienbild</u> ,<br>Punkt 5)                                                                                                    |         |
|------------------|---------------|-----|---|---|----------------------|----------------------------------------------------------------------------------------------------|---------|
| Hand_Out-<br>put | Handwert      | BIT | - | 6 | -                    | ist der Wert,<br>mit welchem<br>der Ausgang<br>der Und-<br>Verknüpfung<br>übersteuert<br>wird<br>(vergleiche<br>mit dem<br>Bedienbild,<br>Punkt 6).                                                                    | OFF     |
| Hand_Soft        | Soft-Schalter | BIT | - | 7 | -                    | ist der Wert<br>des<br>Softwareschal<br>ters, mit<br>welchem die<br>Handübersteu<br>erung des<br>Ausgangs der<br>Und-<br>Verknüpfung<br>aktiviert<br>werden kann<br>(vergleiche<br>mit dem<br>Bedienbild,<br>Punkt 5). | ON      |
| Output           | Ausgang       | BIT | - | 8 | Ausgabepa<br>rameter | ist der durch<br>die Und-<br>Verknüpfung<br>berechnete<br>Ausgangswert<br>(vergleiche<br>mit dem<br><u>Bedienbild</u> ,<br>Punkt 4).                                                                                   | OFF     |
| Output<br>Logik  | Logik Ausgang | BIT | - | 9 | -                    | ist die Logik<br>des<br>Ausgangswert<br>s der Und-<br>Verknüpfung<br>(vergleiche<br>mit dem<br>Bedienbild,<br>Punkt 4).                                                                                                | OFF     |
| Vers_            |               | STR | - | - | -                    | ist die Version<br>des<br>Softwareobjek<br>ts der Und-<br>Verknüpfung<br>(vergleiche<br>mit dem<br><u>Bedienbild</u> ,<br>unten).                                                                                      | 2.1.0.4 |

167

Es sind keine Register oder Datenblöcke vorhanden, welche Umrechnungen benötigen würden.

## 5 AND04 - vierfache Und-Verknüpfung

Dies ist die Beschreibung der Version 2.1.0.4 der vierfachen Und-Verknüpfung. Am Ende diese Abschnitts ist eine Änderungsbeschreibung angefügt. Die nachfolgende Abbildung zeigt ein typisches Beispiel einer Und-Verknüpfung.

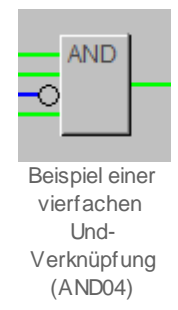

Diese Beschreibung ist im Wesentlichen eine Kopie der Dokumentation der Und-Verknüpfung mit zwei Eingängen. Die Beschreibung wurde trotzdem kopiert und angepasst, weil die beiden Objekte nicht ganz genau übereinstimmen. Aus Gründen der Einfachheit wird von einer Und-Verknüpfung gesprochen, wenn eine Und-Verknüpfung (AND02) mit zwei digitalen Eingängen und einem Ausgang gemeint ist. Es wird von einer vierfachen Und-Verknüpfung gesprochen, wenn eine vierfache Und-Verknüpfung (AND04) mit vier digitalen Eingängen und einem Ausgang die Rede ist.

Die vierfachen Und-Verknüpfungen dienen dazu, vier digitale Variablen logisch miteinander zu verknüpfen. In der voreingestellten Version ist die Verknüpfung eine Und-Verknüpfung. Das bedeutet, dass der Ausgang der vierfachen Und-Verknüpfung nur dann gesetzt ist, falls alle vier Eingänge gesetzt sind. Jedoch können Sie alle vier digitalen Eingänge vor der Verknüpfung und der digitale Ausgang vor der Ausgabe invertieren, falls Sie über Konfigurationsrechte verfügen. Es sind auch Handübersteuerungen (manuelles Setzen oder Zurücksetzen des Ausgangs) möglich.

#### Beschreibung des Normalbetriebs und der wesentlichen Variablen

Die vier Eingangswerte (Variablen mit den Bezeichnungen "E0" bis "E3") werden allenfalls invertiert und nachher Und-verknüpft. Der Ausgang der Und-Verknüpfung mit der Bezeichnung "Output" kann allenfalls ebenfalls invertiert werden.

### Ähnliche Vorlagenobjekte

Benutzen Sie ein Objekt mit der Bezeichnung <u>"AND02"</u>, falls Sie zwei digitale Eingänge miteinander Und-Verknüpfen möchten. Verwenden Sie ein Objekt mit der Bezeichnung "ORH02" (noch nicht dokumentiert), falls sie zwei Eingänge miteinander Oder-verknüpfen möchten. Verwenden Sie ein Objekt mit der Bezeichnung <u>"MAX02"</u>, falls Sie das Minimum oder das Maximum von zwei analogen Werten ermitteln möchten.

Limitierungen des Objekts

Im bestehenden Objekt sind weder Protokollierungen der aktuellen, online veränderbaren Konfiguration noch die Aufzeichnung der historischen Daten der Und-Verknüpfung vorhanden.

### Änderungsliste

vor Version 2.1.0.4:

• die Dokumentation der Änderungen kann in der Sourcecodedatei mit der Bezeichnung "AND04.src" nachgeschlagen werden.

Version 2.1.0.4:

- periodische Überprüfung des Vorlagenobjekts
- Das Bedienbild wurde aktualisiert.
- Die Leitfunktion "SEL(Hand\_Mel,Hand\_Output,Output)" der Variable mit der Bezeichnung "Output" wurde im DMS entfernt, da die Handschaltung auf der SPS durchgeführt wird.

# 5.1 Bildaufbau

Die Abbildung unten zeigt schematisch den Bildaufbau der vierfachen Und-Verknüpfung:

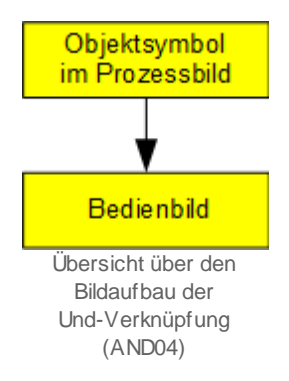

Beachten Sie, dass dieser Bildaufbau nicht dem sonst üblichen Aufbau entspricht, da mindestens das Infobild fehlt.

Im folgenden werden die einzelnen Elemente des Bildaufbaus mit Abbildungen gezeigt.

## 5.1.1 Prozessbild mit Objektsymbol

Das Bild unten zeigt ein <u>Prozessbild</u>, welches ein Objektsymbol der vierfachen Und-Verknüpfung enthält:

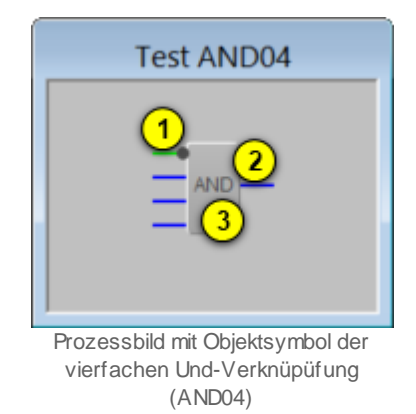

Dieses Objektsymbol enthält die folgenden Elemente:

(grüne Linien, blaue Line und Kreis links von der Schaltfläche): Anzeige der digitalen Eingänge 0 bis 3. Ist ein Eingang gesetzt, dann wird dessen Linie mit einer leuchtend grünen Linie dargestellt. Ist ein Eingang nicht gesetzt, dann wird dessen Linie mit einer blauen Linie dargestellt. Darum sind die Eingänge 0, 1 und 3 gesetzt, jedoch der Eingang 2 nicht gesetzt. Wird ein Zustand vor der Und-Verknüpfung aller Eingänge invertiert, so wird beim Objektsymbol ein kleiner schwarzer Kreis gezeichnet. Dies ist beim Eingang 2

der Fall. Aus diesem Grund ist das Resultat der Und-Verknüpfung, dass der Ausgang gesetzt ist. Die Negation eines Eingangs können Sie, falls Sie über Konfigurationsrechte verfügen, im <u>Bedienbild</u> der vierfachen Und-Verknüpfung vornehmen.

(grüne Linie rechts vom schwarzen Rechteck): Anzeige des Zustands des berechneten Ausgangs der Und-Verknüpfung. Dieser wird grün gezeichnet, da aufgrund der Zustände der Eingänge der Ausgang gesetzt werden muss (vergleiche mit der Beschreibung des vorhergehenden Punktes). Wird vor der Ausgabe des Resultats der Wert des Ausgangs invertiert, so wird dies wieder mit einem feinen schwarzen Kreis beim Ausgang angezeigt. Auch die Konfiguration dieser Negation kann, falls Konfigurationsrechte vorhanden sind, im Bedienbild vorgenommen werden.

(Schaltfläche mit der Bezeichnung "AND"): Schaltfläche, um das Bedienbild der Und-Verknüpfung zu öffnen. Klicken Sie mit der linken Maustaste auf diese Schaltfläche, falls Sie das Bedienbild der Und-Verknüpfung öffnen möchten.

Die Und-Verknüpfung (AND04) besitzt die folgenden Objektsymbole:

171

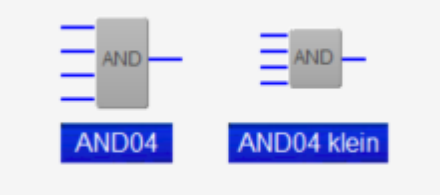

Objektsymbole der vierfachen Und-Verknüpfung (AND04)

## 5.1.2 Zustände

Die Bedeutung der Farben der grünen und blauen Linien der Kreise der Objektsymbole wurden bereits im <u>Bedienbild</u> beschrieben, wie auch die Bedeutung des Kreuzes und der Checkbox derjenigen Objektsymbole beschrieben wurde, welche den Wert eines Eingangs anzeigen. Es bleibt zu beschreiben, dass ein gelbes "H" in einem der beiden Objektsymbolen mit den Bezeichnungen "AND04.plb" respektive "AND04\_kl.plb" bedeutet, dass der Ausgangswert des Objektsymbols momentan von Hand übersteuert wird. Die Logik der Handschaltung kann am Ausgang der vierfachen Und-Verknüpfung (AND04) abgelesen werden. Die Abbildung <u>unten</u> zeigt die Handschaltung einer vierfachen Und-Verknüpfung

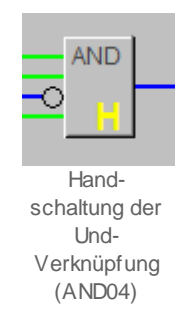

Da der Ausgang in der obigen Abbildung zurückgesetzt ist, muss die Logik der Handschaltung nicht gesetzt sein (und darum im Bedienbild die entsprechende Schaltfläche mit "Ausgang L" beschrieben) . Wäre der Ausgang nicht gesetzt, dann wäre die Logik der Handschaltung gesetzt (also im Bedienbild die entsprechende Schaltfläche mit "Ausgang H" beschrieben).

### 5.1.3 Bedienbild

Ausser den üblichen Elementen besitzt das <u>Bedienbild</u> der vierfachen Und-Verknüpfung (AND04) die folgenden Elemente:

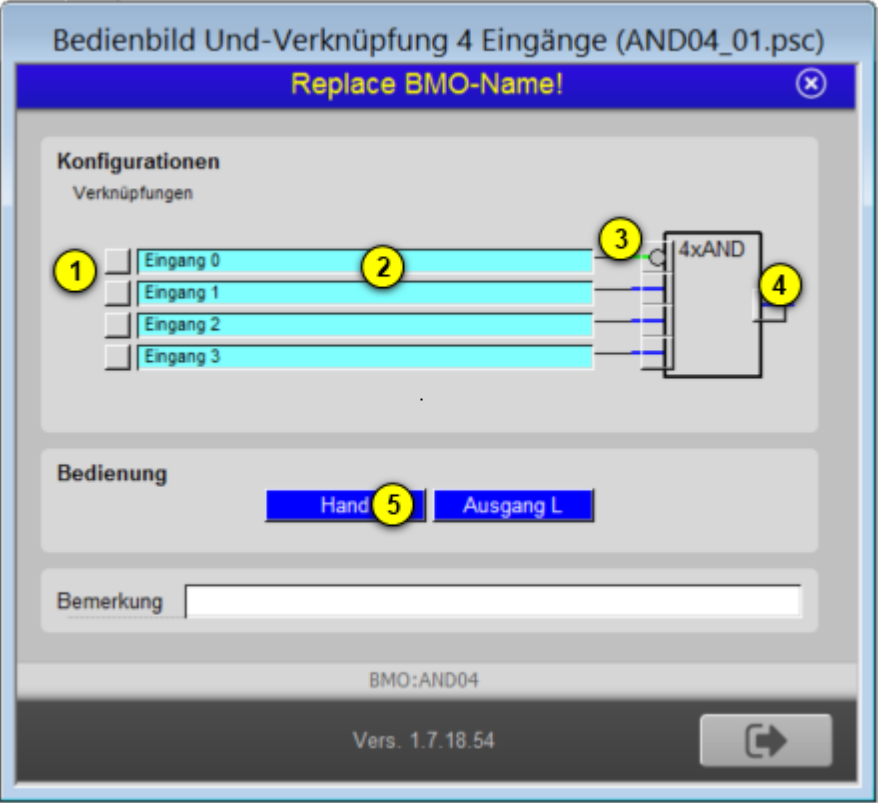

Bedienbild der vierfachen Und-Verknüpfung (AND04)

### Konfiguration

In diesem Abschnitt können Sie die vierfache Und-Verknüpfung konfigurieren, die aktuellen Werte ablesen und die Eingänge von Hand setzen oder zurücksetzen. in der oberen Zeile ist die Konfiguration des ersten Eingangs dargestellt, in der zweiten Zeile diejenige des zweiten Eingangs. Die Grössen der Eingänge 2 bis 4 (mit Variablenzeichnungen "**E0**" bis "**E3**") besitzen die gleichen Eigenschaften wie diejenigen des ersten Eingangs.

(Checkbox): Schaltung des ersten Eingangs mit der Bezeichnung "E0". Beachten Sie, dass eine solche Schaltung nur dann Sinn macht, falls der erste Eingang mit der Bezeichnung "E0" nicht von einem Eingangsparameter konfiguriert ist.

**Verknüpfungen**": Konfiguration des Eingangsparameters des ersten Eingangs "E0". Lassen Sie dieses Eingabefeld leer, falls Sie den ersten Eingang nicht mit einem Eingangsparameter überschreiben möchten. Klicken Sie mit der linken Maustaste auf dieses Eingabefeld, falls Sie den ersten Eingang mit einem Eingangsparameter beschreiben möchten. Beachten Sie, dass Sie Konfigurationsrechte benötigen, falls Sie diesen Eingangsparameter verändern möchten. (grüne Linie und Checkbox): Anzeige des aktuellen Werts des ersten Eingangs und Schaltfläche, um die Logik des ersten Eingangs zu invertieren. Ist die Linie blau gezeichnet, dann ist der erste Eingang nicht gesetzt. Ist die Linie grün gezeichnet, dann ist der erste Eingang gesetzt. Beachten Sie, dass eine allfällige Invertierung des ersten Eingangs diese Farbgebung nicht verändert. Falls Sie Konfigurationsrechte besitzen, können Sie mit der linken Maustaste auf die Checkbox klicken, um die Logik des ersten Eingangs zu invertieren. Ist die Logik des Eingangs invers, dann wird ein feiner schwarzer Kreis gezeichnet (vergleiche mit dem Kreis beim dritten Eingang).

(grüne Linie und Checkbox): Anzeige des aktuellen Werts des Ausgangs der Und-Verknüpfung. Wieder gilt die Regel, dass die Linie mit einer blauen Farbe gezeichnet wird, falls der Ausgang invertiert ist. Klicken Sie mit der linken Maustaste auf die Checkbox, falls Sie die Logik des Ausgangs invertieren möchten (Konfigurationsrechte vorausgesetzt). Beachten Sie, dass die Invertierung vor der Berechnung des Ausgangs, jedoch nach der vierfachen Und-Verknüpfung erfolgt. Dies hätte zur Folge, dass die Linie blau würde, wenn Sie mit der linken Maustaste auf diese Checkbox klicken würden.

### Bedienung

In diesem Abschnitt können Sie den Ausgang der vierfachen Und-Verknüpfung von Hand übersteuern. Denken Sie an die Regel, dass es im Allgemeinen eine gute Idee ist, zuerst den Wert der Übersteuerung festzulegen und erst anschliessend die Handübersteuerung vorzunehmen.

<sup>5</sup> "Hand": Falls Sie über das Recht verfügen, Handschaltungen vorzunehmen, können Sie mit der linken Maustaste auf diese Schaltfläche klicken, wenn Sie den Ausgangswert der vierfachen Und-Verknüpfung von Hand übersteuern möchten. Beachten Sie, dass der Hintergrund dieses Felds gelb ist, falls im Moment eine Handschaltung ausgeführt wird.

<sup>6</sup> "**Ausgang H**": Logik der Handübersteuerung des Ausgangs. Beachten Sie, dass der Ausgang unabhängig von der Logik des Ausgangs der vierfachen Und-Verknüpfung

(vergleiche mit <sup>(4)</sup>, oben) mit dieser Logik übersteuert wird. Ist also die Handübersteuerung aktiviert, die Logik der Handübersteuerung nicht gesetzt und die Logik des Ausgangs gesetzt (was durch die Bezeichnung "Ausgang H" gekennzeichnet wird), dann wird auf jeden Fall der Ausgang nicht gesetzt. Ein gelber Hintergrund dieses Felds bedeutet also, dass der Wert der Handübersteuerung gesetzt ist. Er bedeutet jedoch nicht, dass im Moment eine Handübersteuerung aktiviert ist.

#### Bildverweise

Das Bedienbild der vierfachen Und-Verknüpfung besitzt als Bildverweis die Schaltfläche

7, mit welchem es wieder geschlossen werden kann.

Der Vollständigkeit halber wird die Verknüpfungstabelle der vierfachen Und-Verknüpfung

aufgeführt. Diese geht davon aus, dass weder die Logik der Eingänge (vergleiche mit  $^{(3)}$ 

) noch diejenige des Ausgangs der Und-Verknüpfung (vergleiche mit <sup>4</sup>) invertiert sind, so wie es im obigen Bild beim dritten Eingang (Variable mit der Bezeichnung "E2") der Fall wäre.

Es bezeichnen in der Tabelle unten

| Bezeich-<br>nung | Beschreibung                                     |
|------------------|--------------------------------------------------|
| E0 - E3          | Zustand der Eingänge 0 bis 3.                    |
| Output           | Zustand des Ausgangs                             |
| L                | Zustand des Ein- oder Ausgangs ist nicht gesetzt |
| н                | Zustand des Ein- oder Ausgangs ist gesetzt       |

| EO | E1 | E2 | E3 | Output |
|----|----|----|----|--------|
| L  | L  | L  | L  | L      |
| L  | L  | L  | Н  | L      |
| L  | L  | Н  | L  | L      |
| L  | L  | Н  | н  | L      |
| L  | Н  | L  | L  | L      |
| L  | Н  | L  | Н  | L      |
| L  | Н  | Н  | L  | L      |
| L  | Н  | Н  | Н  | L      |
| н  | L  | L  | L  | L      |
| н  | L  | L  | Н  | L      |
| н  | L  | н  | L  | L      |
| н  | L  | Н  | н  | L      |
| н  | Н  | L  | L  | L      |
| н  | Н  | L  | Н  | L      |
| н  | Н  | Н  | L  | L      |
| н  | Н  | Н  | Н  | Н      |

In Worten bedeutet dies, dass der Ausgang der Und-Verknüpfung genau dann gesetzt wird, falls alle vier Eingänge gesetzt sind.

## 5.2 Störungsbehebung

Die nachfolgende Liste ist keineswegs abschliessend, sondern soll einen Überblick darüber geben, was alles überprüft werden kann, falls die vierfachen Und-Verknüpfung nicht die gewünschten Daten anzeigt.

Überprüfen Sie, ob

- 1. die Eingangsparameter der vierfachen Und-Verknüpfung richtig gesetzt wurden.
- 2. die Negationen an den richtigen Stellen gesetzt oder nicht gesetzt sind.
- 3. durch Aktivieren einer Negation des Ausgangs oder einer der Eingänge der Ausgangswert geändert werden kann.
- 4. die SPS läuft.
- 5. der SDriver eingeschaltet ist.
- 6. eine Handschaltung den erwarteten Effekt zeigt.
- ein manuelle Schaltung eines Eingangs der Und-Verknüpfung nicht wieder vom entsprechenden Eingangsparameter überschrieben wird (vergleiche mit 1) des <u>Bedienbilds</u>).

## 5.3 Konfiguration

Falls Sie die vierfache Und-Verknüpfung (AND04) um-initialisieren, dann erscheint das folgende Konfigurationsbild (das Bild wurde auf Seitenbreite des Formats A4 skaliert).

| Objektparameter-Definition                           | en Test Und-Verknüpfung (4x) [TestAND | 004L01:L | G-001]            |   |                  |         | × |
|------------------------------------------------------|---------------------------------------|----------|-------------------|---|------------------|---------|---|
| Text Und/Verknipfung [4x] [4ND04]                    |                                       |          |                   |   |                  |         |   |
| Input                                                |                                       |          | Data              |   | Output           |         |   |
| Beschreibung                                         | Wert                                  | I I      | Beschreibung Wert | 1 | Beschreibung     | Wert    |   |
| Eingang 0 (E0)                                       | TestANDX04:L01:EL:001:Value           | 1        |                   | - | Ausgang [Output] | Ausgang |   |
| Eingang 1 (E1)                                       | TestANDX04:L01:EL:002:Value           | 1        |                   |   | <u> </u>         |         |   |
| Eingang 2 (E2)                                       | TestANDX04:L01:EL:003:Value           | 1        |                   |   |                  |         |   |
| Eingang 3 (E3)                                       | TestANDX04.L01:EL:004:Value           | ]        |                   |   |                  |         |   |
| Liminitialisionung des digitalen Datennunkts (AND04) |                                       |          |                   |   |                  |         |   |

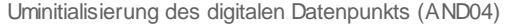

Unter 1 können Sie eingeben, welche Parameter die Eingänge 0 bis 3 der vierfachen

Und-Verknüpfung beschreiben sollen. Unter können Sie eingeben, welche Grösse mit dem Ausgangswert der Und-Verknüpfung beschrieben wird. Falls mehr als ein Wert mit Ausgangswert der vierfachen Und-Verknüpfung (Variablen mit der Bezeichnung "Output") beschrieben werden soll, dann müssen diesen Ausgangswert mit der Bezeichnung "Output" als Eingangsparameter der entsprechenden Objekte verwenden. Beachten Sie, dass im Bedienbild die Parameter ebenfalls dargestellt werden und verändert werden können, eine allfällige Änderung jedoch keinen Effekt besitzt, falls das Projekt nicht neu generiert, compiliert und auf die Steuerung geladen wird. Falls Sie nur drei Eingänge miteinander Und-verknüpfen möchten, dann ist es ratsam, als Eingangsparameter des überzähligen Eingangs F.Eins zu verwenden. Ansonsten besteht das Risiko, dass der Wert des unbenutzten Eingangs eventuell zurückgesetzt werden kann. Dies würde dazu führen, dass der Ausgangswert der vierfachen Und-Verknüpfung immer zurückgesetzt bleiben würde. Bei Verwendung von zwei Eingangsparametern ist eine Verwendung der zweifachen Und-Verknüpfung (AND02) angezeigt.

Es ist keine Trenddatenerfassung der Werte vorgesehen. Falls Sie eine einfügen möchten, müssen Sie diese manuell im PET vornehmen (Siehe dazu Kapitel "11.3.3 Zuordnung eines Protokolls zu einem Signal" des ProMoS-Handbuchs).

Es sind keine Leitfunktionen vorhanden, welche übersetzt und ausgeführt werden müssten.

## 5.3.1 Variablenliste

Die folgende Tabelle listet alle Signale vierfachen Und-Verknüpfung zusammen mit ihren Bedeutungen auf:

| DMS-Name /<br>SPS-Label | Kommentar                | Тур<br>DMS | Тур<br>SPS | Para-me-<br>ter-<br>num-<br>mer | Parameter-<br>Art/<br>Um-<br>rech-<br>nung | Beschreibung                                                                                                    | Grundein-<br>stellung |
|-------------------------|--------------------------|------------|------------|---------------------------------|--------------------------------------------|----------------------------------------------------------------------------------------------------|-----------------------|
| Bemerkung               | Bemerkung                | STR        | -          | -                               | -                                          | ist die<br>Bemerkung<br>der vierfachen<br>Und-<br>Verknüpfung<br>(vergleiche<br>mit dem<br><u>Bedienbild</u> ,<br>unten).                                                                |                       |
| EO - E3                 | Eingang 0 -<br>Eingang 3 | BIT        | -          | 1, 3, 5 und<br>7                | Eingabe-<br>parameter                      | sind die<br>Eingänge der<br>vierfachen<br>Und-<br>Verknüpfung<br>(vergleiche<br>mit dem<br>Bedienbild,<br>Punkt 3).                                                                      | OFF                   |
| E0_Logik -<br>E3_Logik  | Logik E O - Logik E<br>3 | BIT        | -          | 2, 4, 6 und<br>8                | -                                          | ist die Logik<br>der Eingänge<br>der vierfachen<br>Und-<br>Verknüpfung<br>(vergleiche<br>mit dem<br><u>Bedienbild</u> ,<br>Punkt 3).                                                     | OFF                   |
| Hand_Mel                | Handbetrieb              | BIT        | -          | 9                               | -                                          | ist die<br>Meldung, dass<br>der<br>Ausgangswert<br>der vierfachen<br>Und-<br>Verknüpfung<br>mit dem<br>Handwert<br>übersteuert<br>wird(vergleich<br>e mit dem<br>Bedienbild,<br>Punkt 5) | OFF                   |
| Hand_Out-<br>put        | Handwert                 | BIT        | -          | 10                              | -                                          | ist der Wert,<br>mit welchem<br>der Ausgang<br>der vierfachen<br>Und-<br>Verknüpfung<br>übersteuert<br>wird<br>(vergleiche<br>mit dem                                                    | OFF                   |

177

|                 |               |     |   |    |                       | Bedienbild,<br>Punkt 6).                                                                                                    |         |
|-----------------|---------------|-----|---|----|-----------------------|----------------------------------------------------------------------------------------------------|---------|
| Hand_Soft       | Soft-Schalter | BIT | - | 11 | -                     | ist der Wert<br>des<br>Softwareschal<br>ters, mit<br>welchem die<br>Handübersteu<br>erung des<br>Ausgangs der<br>Und-<br>Verknüpfung<br>aktiviert<br>werden kann<br>(vergleiche<br>mit dem<br>Bedienbild,<br>Punkt 5). | ON      |
| Output          | Ausgang       | BIT | - | 12 | Ausgabe-<br>parameter | ist der durch<br>die Und-<br>Verknüpfung<br>berechnete<br>Ausgangswert<br>(vergleiche<br>mit dem<br><u>Bedienbild</u> ,<br>Punkt                                                                                       | OFF     |
| Output<br>Logik | Logik Ausgang | BIT | - | 13 | -                     | ist die Logik<br>des<br>Ausgangswert<br>s der Und-<br>Verknüpfung<br>(vergleiche<br>mit dem<br><u>Bedienbild</u> ,<br>Punkt                                                                                            | OFF     |
| Vers_           |               | STR | - | -  | -                     | ist die Version<br>des<br>Softwareobjek<br>ts der Und-<br>Verknüpfung<br>(vergleiche<br>mit dem<br><u>Bedienbild</u> ,<br>unten).                                                                                      | 2.1.0.4 |

Es sind keine Register oder Datenblöcke vorhanden, welche Umrechnungen benötigen würden.

178

# 6 AVG01 - Mittelung

Diese Dokumentation bezieht sich auf die Version 1.5.4.1 Am Ende dieses Kapitels erfahren Sie mehr über die einzelnen Versionen der Mittelung.

Das Vorlagenobjekt mit der Bezeichnung "AVG" dient zur Mittelung von Werten. Üblicherweise können damit Tagesmittelwerte oder ähnliche Grössen berechnet werden. Die unten stehende Abbildung zeigt den entsprechenden Anwendungsfall der Tagesmittelwertbildung:

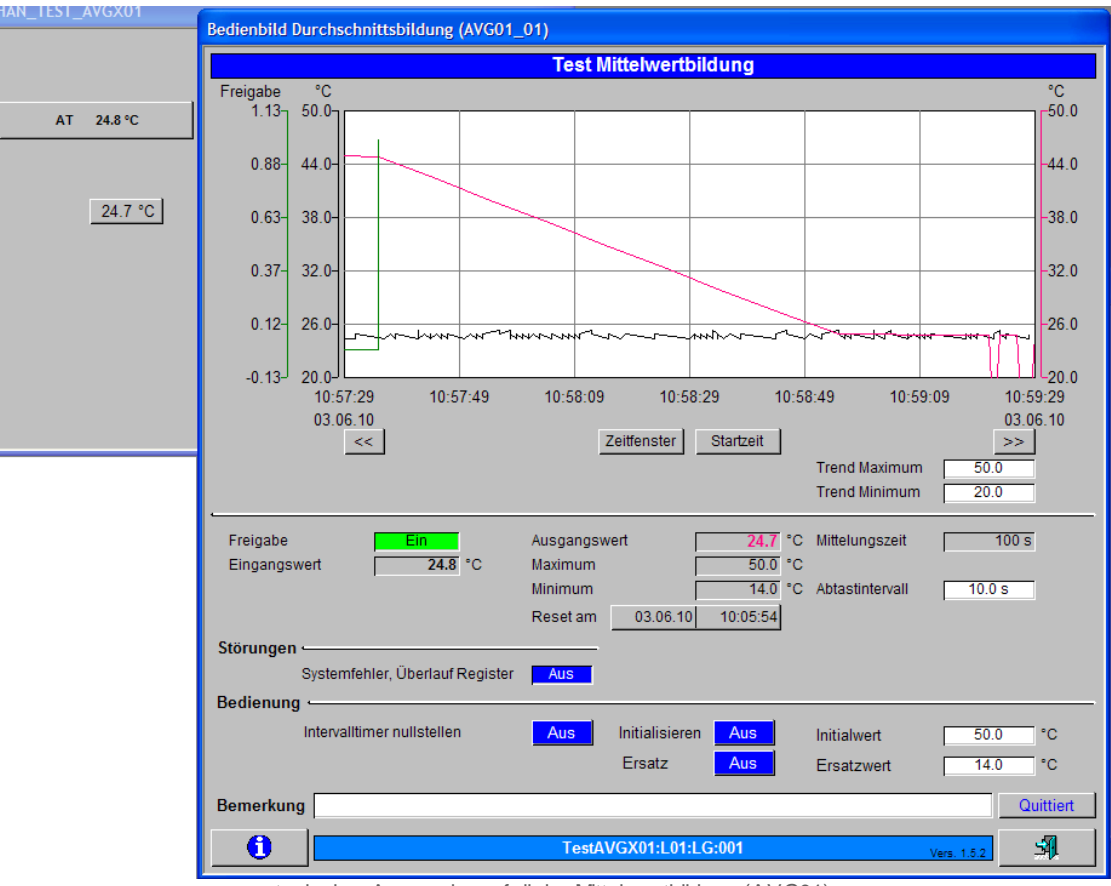

typischer Anw endungsfall der Mittelw ertbildung (AVG01)

Die Aussentemperatur wird erfasst und dem Mittelungsobjekt als Eingangsgrösse übergeben. Alle 10 Sekunden wird ein neuer Wert dem Mittelungsobjekt hinzugefügt. Nach 100 Sekunden hat sich der gemittelte Wert dem Eingangswert (25°C) angenähert. Die nächste Mittelung kann von Hand ausgelöst werden. Die Werte der Mittelung können mit einem Initialwert beschrieben werden, die Mittelung kann schliesslich mit einem Ersatzwert übersteuert werden. Die Mittelung kann schlussendlich freigegeben werden.

### Änderungsliste

Version 1.5.1:

• Die Konfiguration der Mittelung wurde neu gestaltet, so dass der Benutzer jetzt die Dauer der Mittelung und das Abtastintervall eingeben kann. Diese Grössen können neu

im Betrieb geändert werden (genügend Rechte vorausgesetzt). Weiter wurden die Sammelalarmierung und deren Quittierung eingefügt. Die Bilder wurden umgezeichnet. Falls die Übersteuerung des gemittelten Werts mit dem Ersatzwert deaktiviert wird, dann wird eine neue Mittelung ausgelöst.

Version 1.5.2:

 Die Freigabe wurde eingefügt. Das Zurücksetzen der Freigabe bewirkt eine Unterbrechung der Berechnung des Mittelwerts. Das manuelle Auslösen einer Mittelung, das Initialisieren der Mittelung mit einem gegebenen Initialwert sowie das Beschreiben des Mittelwert mit dem gegebenen Ersatzwert funktioniert noch. Jedoch wird nach dem Zurücksetzen der Übersteuerung des Ausgangswerts mit dem Ersatzwert der Ausgangswert erst nach einer erneuten Ausführung der Mittelung mittels Mausklick mit der linken Maustaste auf die Schaltfläche mit der Bezeichnung "Intervalltimer nullstellen" wieder mit dem gemittelten Wert überschrieben. Die maximale Anzahl der Werte wurde von 16384 auf 32 reduziert, damit bei einem Backup der SPS-Daten nicht viel Zeit für das Speichern der Inhalte der Mittelung benötigt wird.

Version 1.5.3:

• Die Texte der Objektsymbole wurden sprachunabhängig gemacht. Überflüssige Texte wurden aus dem DMS entfernt. Die Bedienbilder und Objektsymbole haben sich dementsprechend geändert. Die Änderungen sind jedoch in der deutschen Version nicht sichtbar.

Version 1.5.4:

- Die Texte von Dialogen von Checkboxen sprachunabhängig gemacht. Die Änderungen sind in der deutschen Version nicht sichtbar.
- Die Dokumentation wurde korrigiert, da sie falsche Bezüge enthielt.

Version 1.5.4.1:

• Die Dokumentation der Mittelung wurde angepasst, da aus ihr nicht hervorging, das die Initialisierung zurückgesetzt werden muss, falls Zeiten verstellt wurden.
# 6.1 Bildaufbau

Die Abbildung unten zeigt schematisch den Bildaufbau der Mittelwertbildung

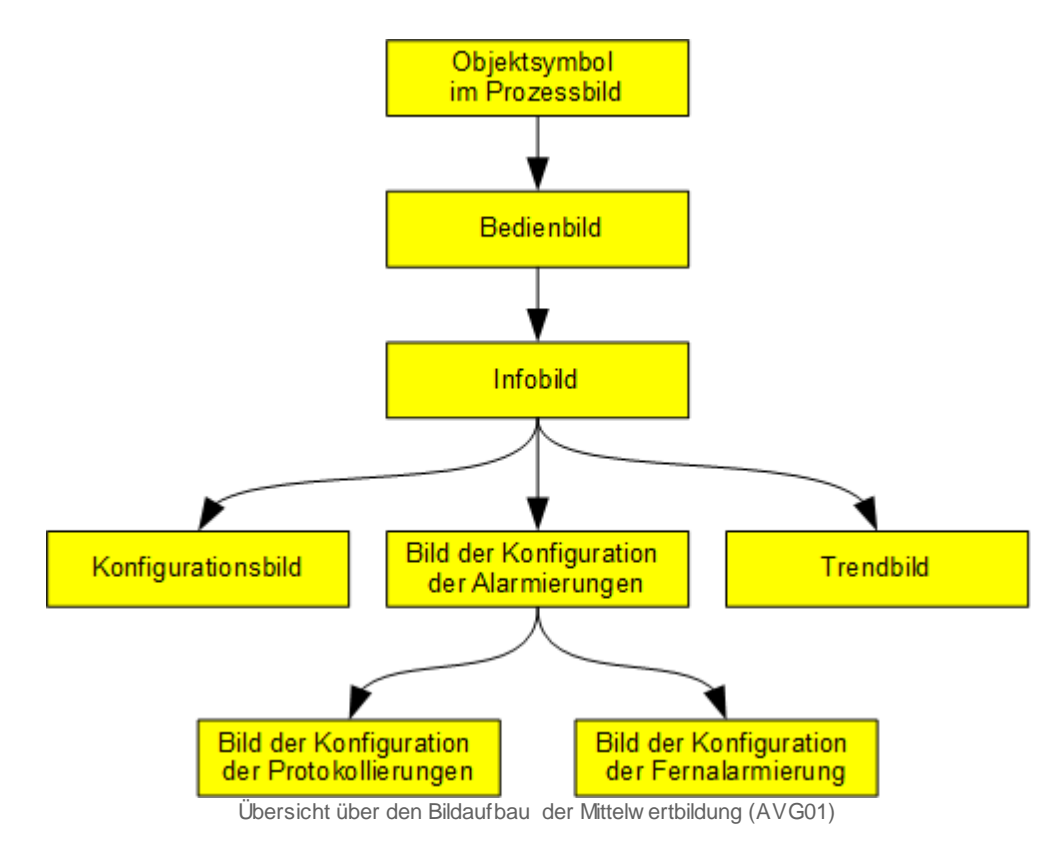

Im Folgenden werden die einzelnen Elemente des Bildaufbaus mit Abbildungen gezeigt. Es werde dabei angenommen, dass die Mittelung zur Berechnung der Tagesmittelwerts der Aussentemperatur diene. Die folgende Abbildung zeigt das <u>Prozessbild</u>, welches die Mittelung enthält

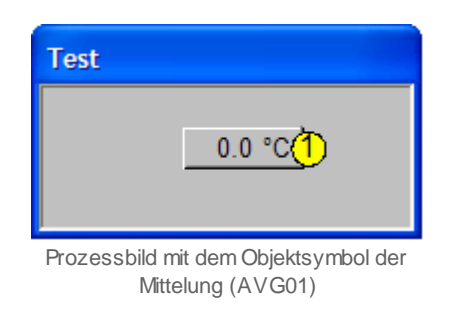

Klicken Sie mit der linken Maustaste auf die Schaltfläche <sup>(1)</sup>, um das <u>Bedienbild</u> der Mittelung aufzurufen:

| Bedienbild Durchschnittsbildung (AVG01_01)   |                                                                                                    |      |  |  |  |
|----------------------------------------------|----------------------------------------------------------------------------------------------------|------|--|--|--|
|                                              | Test Mittelwertbildung                                                                                                    |      |  |  |  |
| Freigabe                                     | °C                                                                                                    | C    |  |  |  |
| 1.13-                                        | 50.0                                                                                                    | 50.0 |  |  |  |
| 0.88-                                        | 44.0-                                                                                                    | 14.0 |  |  |  |
| 0.63-                                        | 38.0-                                                                                                    | 38.0 |  |  |  |
| 0.37-                                        | 32.0-                                                                                                    | 32.0 |  |  |  |
| 0.12-                                        | 26.0                                                                                                    | 26.0 |  |  |  |
| -0.13 20.0 20.0 20.0 20.0 20.0 20.0 20.0 20. |                                                                                                    |      |  |  |  |
| Freigabe<br>Eingangs                         | vert 24.8 °C Mittelungszeit 100 s<br>Maximum 50.0 °C<br>Minimum 14.0 °C Abtastintervall 10.0 s<br>Reset am 03.06.10 10:05:54 |      |  |  |  |
| Störunger                                    | ·                                                                                                    |      |  |  |  |
|                                              | Systemfehler, Überlauf Register Aus                                                                                          |      |  |  |  |
| Bedienun                                     | ·                                                                                                    |      |  |  |  |
|                                              | Intervalltimer nullstellen Aus Initialisieren Aus Initialwert 50.0 °C                                                        | 2    |  |  |  |
|                                              | Ersatz Aus Ersatzwert 14.0 °C                                                                                                | 0    |  |  |  |
| Bemerkur                                     | g Quitt                                                                                                    | iert |  |  |  |
| 1                                            | TestAVGX01:L01:LG:001 Vers. 1.5.2                                                                                            | 3    |  |  |  |

Bedienbild der Mittelung (AVG01)

Innerhalb des Bedienbild befinden sich die folgenden Bildverweise:

2 Aufruf des Infobilds der Mittelung

3 Schaltfläche, um das Bedienbild der Mittelung zu schliessen

Das Infobild der Mittelung besitzt die folgenden Bildverweise:

| Infobild Durchschnittsbildung (AVG01_02) |           |              |  |  |
|------------------------------------------|-----------|--------------|--|--|
| Test Mittelwertbildung                   |           |              |  |  |
| Betriebsinformationen                    |           |              |  |  |
| Freigabe                                 | Ein       | SOCKET F4004 |  |  |
| Eingangswert                             | 25.3 °C   | SOCKET R1002 |  |  |
| Ausgangswert                             | 24.8 °C   | SOCKET R1000 |  |  |
| maximale Anzahl Datensätze               | 32        |              |  |  |
| Mittelungszeit                           | 100 s     | SOCKET R1001 |  |  |
| Abtastintervall                          | 10 s      | SOCKET R1006 |  |  |
| Anzahl Datenpunkte                       | 10        |              |  |  |
| Summe aller Elemente                     | 248.5 °C  | SOCKET R1007 |  |  |
| Einheit                                  | °C        |              |  |  |
| Störung                                  |           |              |  |  |
| Systemfehler, Überlauf Register          | Aus       | SOCKET F4001 |  |  |
| Bedienung                                |           |              |  |  |
| Intervalltimer nullstellen               | Aus       | SOCKET F4006 |  |  |
| Initialisieren                           | Aus       | SOCKET F4005 |  |  |
| Initialwert                              | 50.0 °C   | SOCKET R1005 |  |  |
| Ersatz                                   | Aus       | SOCKET F4003 |  |  |
| Ersatzwert                               | 14.0 °C   | SOCKET R1004 |  |  |
| TestAVGX01:L01:LG:001 Vers. 1.5.2        |           |              |  |  |
| 🕺 🌋 🗖                                    | <b>16</b> | <b>3</b>     |  |  |

Infobild der Mittelung (AVG01)

4 Aufruf des Konfigurationsbild der Mittelung

5 Aufruf des Bildes der Konfiguration der <u>Alarmierungen</u> der Mittelung

<sup>6</sup> Aufruf des Bildes der Konfiguration der historischen Daten der Mittelung (Trendbild)

7 Schaltfläche, um das Infobild der Mittelung zu schliessen

Das <u>Konfigurationsbild</u> der Mittelung besitzt als Bildverweis die Schaltfläche <sup>(8)</sup>, um es wieder zu schliessen

| Konfiguration Mittelung (AVG01_03) |                   |  |  |  |  |
|------------------------------------|-------------------|--|--|--|--|
| Testmittelung                      |                   |  |  |  |  |
| Sammelstörung 🥧                    | Sammelstörung     |  |  |  |  |
| Sammelalarmgruppe                  | 1 SOCKET R1027    |  |  |  |  |
|                                    | 31 30 29 02 01 00 |  |  |  |  |
| Sammelstörung                      | Aus SOCKET F1014  |  |  |  |  |
| Adr. Eing. externe Quittierung     | F.Null            |  |  |  |  |
| Quittierung                        | Aus SOCKET F1018  |  |  |  |  |
| TestAVGX01:L01:LG:001 Vers. 1.5.1  |                   |  |  |  |  |

184

Konfigurationsbild der Mittelung (AVG01)

Das Bild der Konfiguration der Alarmierung besitzt die folgenden Bildverweise:

| Alarmkonfigurationsbild Mittelung (AVG01_04) |               |  |  |  |  |
|----------------------------------------------|---------------|--|--|--|--|
| Testmitt                                     | Testmittelung |  |  |  |  |
| Alarmierung                                  |               |  |  |  |  |
| Sammelstörung                                |               |  |  |  |  |
| Logik                                        | >= <= <=      |  |  |  |  |
| Priorität                                    | 1 1 2 3 4 5   |  |  |  |  |
| Alarmgruppe                                  |               |  |  |  |  |
| Alarmtext                                    |               |  |  |  |  |
|                                              |               |  |  |  |  |
| TestAVGX01:L01:LG:001 Vers. 1.5.1            |               |  |  |  |  |
| <u> </u>                                     | <b>31</b> 1   |  |  |  |  |

Bild der Konfiguration der Alarmierung der Mittelung (AVG01)

9 Aufruf des Bildes der Konfiguration der Protokollierungen der Mittelung

10 Aufruf des Bildes der Konfiguration der Fernalarmierung der Mittelung

11 Schaltfläche, um das Bild der Konfiguration der Alarmierungen zu schliessen

Das Bild der Konfiguration der <u>Trenddatenaufzeichnung</u> der Mittelung besitzt als Bildverweis die Schaltfläche <sup>12</sup>, um es wieder schliessen zu können:

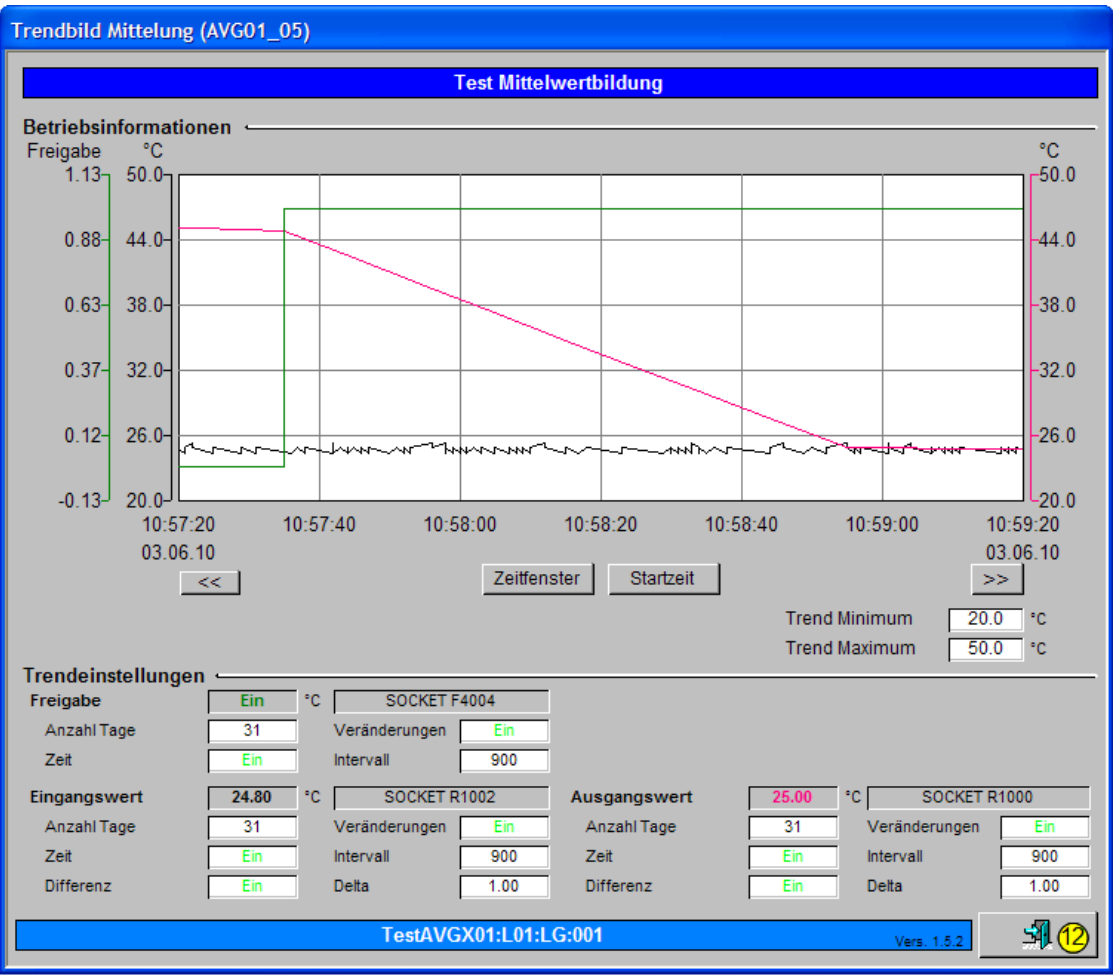

Bild der Konfiguration der Trenddatenaufzeichnung der Mittelung (AVG01)

187

Das Bild der Konfiguration der Protokollierungen besitzt als alleinigen Bildverweis die Schaltfläche (13), um es wieder schliessen zu können:

| Bild K                            | Bild Konfiguration Protokollierungen Mittelwertbildung (AVG01_07) |            |                |  |  |  |
|-----------------------------------|-------------------------------------------------------------------|------------|----------------|--|--|--|
|                                   | Testmittelung                                                     |            |                |  |  |  |
| Proto                             | kollierung                                                        |            | ,              |  |  |  |
|                                   | Mittelungszeit                                                    | Alle Werte | Alle 0->1 1->0 |  |  |  |
|                                   | Abtastintervall                                                   | Alle Werte | Alle 0->1 1->0 |  |  |  |
|                                   | Ersatz                                                            | Alle Werte | Alle 0->1 1->0 |  |  |  |
|                                   | Ersatzwert                                                        | Alle Werte | Alle 0->1 1->0 |  |  |  |
|                                   | Intervalltimer nullstellen                                        | Alle Werte | Alle 0->1 1->0 |  |  |  |
|                                   | Initialisieren                                                    | Alle Werte | Alle 0->1 1->0 |  |  |  |
|                                   | Initialwert                                                       | Alle Werte | Alle 0->1 1->0 |  |  |  |
| TestAVGX01:L01:LG:001 Vers. 1.5.1 |                                                                   |            |                |  |  |  |

Bild der Konfiguration der Protokollierungen der Mittelung (AVG01)

Schlussendlich besitzt auch das Bild der Konfiguration der Fernalarmierungen als

Bildverweis 19, um es wieder schliessen zu können:

| Bild Konfiguration Fernalarmierungen Mittelwertbildung (AVG01_06) |             |     |       |  |
|-------------------------------------------------------------------|-------------|-----|-------|--|
| Testmittelung                                                     |             |     |       |  |
| Fernalarmierung<br>Systemfehler, Überlauf Register                | E-Mail      | SMS | Pager |  |
| TestAVGX01:L01:LG:001                                             | Vers. 1.5.1 | 5   | 14    |  |

Bild der Konfiguration der Protokollierungen der Mittelung (AVG01)

# 6.2 Zustände

Falls kein Ersatzwert aktiviert wurde oder keine Störmeldung aufgetreten ist, wird der Normalbetrieb der Mittelung angezeigt:

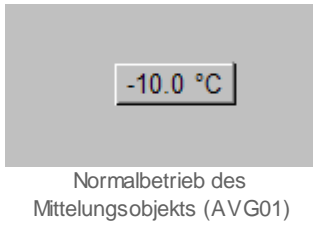

Falls ein Ersatzwert aktiviert wurde, dann wird der gelb hinterlegte Ersatzwert angezeigt:

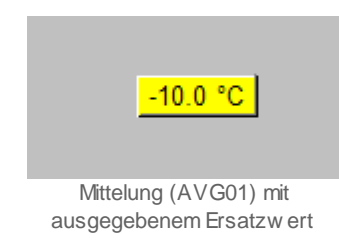

Beachten Sie, dass im Hintergrund die Mittelung weiter arbeitet, jedoch der Ersatzwert angezeigt wird. Mit dieser Möglichkeit haben Sie es in der Hand, bei einem Anlagenstart zuerst einen vernünftigen Ersatzwert zu verwenden und erst nach der Beschreibung aller Datensätze der Mittelung mit gemessenen Werten den gemittelten Wert auszugeben. Dieses Vorgehen ist beispielsweise bei Tagesmittelwerten von Aussentemperaturen angezeigt. Diese Umstellung in den Normalbetrieb muss in der Regel von Hand erfolgen, wird also nicht automatisch von ProMoS oder von der SPS ausgeführt. Alternativ können Sie die Mittelung mit einem Initialwert versehen, welcher ähnliche Wirkung zeigt wie die Übersteuerung der Mittelung mit einem Ersatzwert.

Falls entweder der Speicherplatz für die Speichergrössen nicht zugeordnet werden konnte oder die Mittelwertbildung zu einem Werteüberlauf (Overflow) führte, dann wird die Mittelung mit roter Farbe hinterlegt. Weiter wird das Objektsymbol auch dann rot eingefärbt, falls die Anzahl der Sätze grösser als 16384 ist. Falls die Mittelung mit einem Ersatzwert übersteuert wird und die im Hintergrund weiter arbeitende Mittelung einen Speicherüberlauf erzeugt, dann wird ebenfalls die Mittelung mit roter Farbe hinterlegt, jedoch weiterhin der Ersatzwert zurückgegeben:

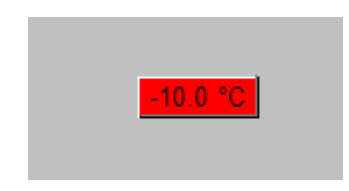

Die Mittelung besitzt das folgende Objektsymbol:

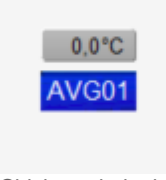

Objektsymbole der Mittelung (AVG01)

## 6.3 Bedienung

Warnhinweis: Jedes unüberlegte Übersteuern einer Mittelung kann Personenoder Sachschäden zur Folge haben. Zudem muss die Aktivierung eines Ersatzwerts in der Regel von Hand zurückgesetzt werden. Gerade bei der Bildung von Tagesmittelwerten ist es üblich, diese am ersten Tag zu übersteuern und erst am zweiten Tag die berechneten Werte auszugeben. Dieses Zurücksetzen kann leicht vergessen gehen.

Die allgemeinen Eigenschaften von Bedienbilder sind im Kapitel <u>Bedienbild</u> beschrieben. Die nachfolgende Abbildung zeigt das <u>Bedienbild der Mittelung</u>:

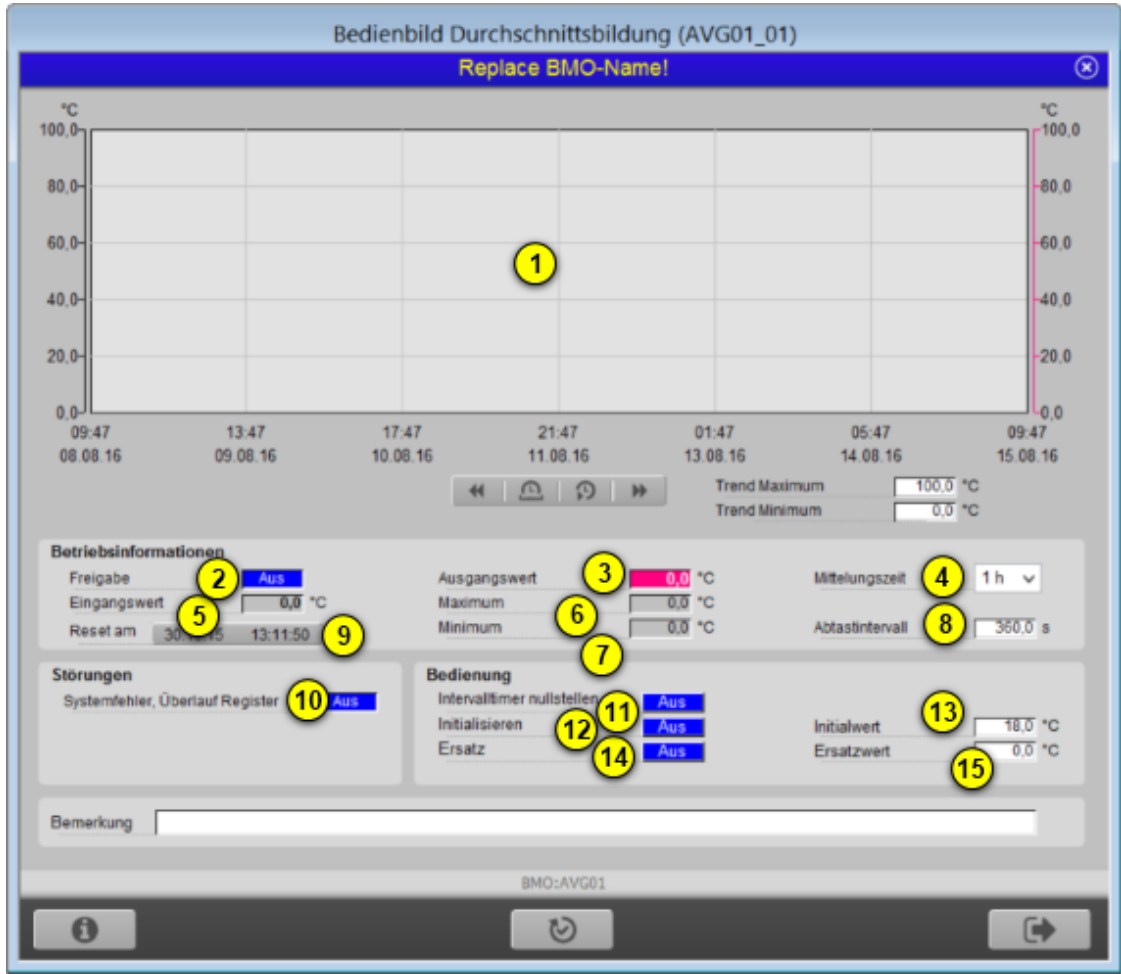

Bedienbild der Mittelung (AVG01)

Das Bedienbild besitzt die folgenden Elemente:

#### Trenddatenanzeige

(Diagramm der historischen Daten) bis "**Trend Minimum**": Diagramm und Steuerelemente zur Anzeige der Trenddaten. Siehe dazu das entsprechende Kapitel "Herausfinden, in welchem Betriebszustand das Objekt in der Vergangenheit war".

#### Rest des Bedienbilds

Hier werden alle Elemente angezeigt, welche nicht direkt mit der Trenddatenanzeige verknüpft sind.

<sup>2</sup> "Freigabe": Anzeige der Freigabe der Mittelung. Ist die Mittelung nicht freigegeben, dann wird die Mittelung nicht periodisch neu berechnet. Es wird stattdessen der aktuelle Ausgangswert übermittelt. Das manuelle Auslösen der Mittelung das Initialisieren der Mittelung und das Übersteuern des Mittelwerts funktioniert jedoch auch dann, falls die Freigabe nicht gesetzt ist. Wird jedoch der Mittelwert bei zurückgesetzter Freigabe nicht mehr mit einem Ersatzwert übersteuert, so muss die Mittelung von Hand ausgelöst werden, damit der berechnete Mittelwert wieder am Ausgang angezeigt wird.

<sup>3</sup> "Ausgangswert": Anzeigefeld mit der aktuellen Mittelung der Werte. Falls der Wert mit dem Ersatzwert übersteuert wird (vergleiche mit dem Punkt <sup>6</sup>) dann wird der

übersteuernde Wert und nicht der berechnete Wert angezeigt.

"Mittelungszeit": <u>Konfiguration</u> beziehungsweise Anzeige der Mittelungszeit.
Beachten Sie, dass Sie den Wert nur dann in diesem Feld konfigurieren können, falls die

Beachten Sie, dass Sie den Wert nur dann in diesem Feld konfigurieren können, falls die bisherige Mittelungszeit 1 Stunde, 1/2 Stunde oder 1 Tag beträgt. Ansonsten müssen Sie die Mittelungszeit im Infobild konfigurieren und die Mittelungszeit wird wie folgt angezeigt:

| Mittelungszeit              | 100 s                 |
|-----------------------------|-----------------------|
| Anzeige der Mittelungszeit, | falls diese nicht 1/2 |
| h, 1 h oder 24 h            | beträgt               |

<sup>(5)</sup> "**Eingangswert**": Momentaner eingelesener Wert. Dieser Wert am Ende jedes Abtastintervalls mit den bisherigen Werten zum neuen Mittelwert verrechnet.

<sup>6</sup> "**Maximum**": Anzeige des grössten seit dem letzten Reset berechneten Ausgangswerts.

**Winimum**": Anzeige des kleinsten seit dem letzten Reset berechneten Ausgangswerts.

<sup>8</sup> "Abtastintervall": <u>Konfiguration</u> der Zeitdauer, welche jeweils gewartet wird, bis ein neuer Wert eingelesen wird und der Mittelwert neu berechnet wird. Dieser Wert wird auch dann verwendet, falls die Mittelung mit einem Ersatzwert übersteuert wird. Nach dem

Verändern des Abtastintervalls müssen die Mittelung neu initialisieren, damit er richtig arbeitet. Sie die Beachten Sie, dass eine blinkende Anzeige links im Bedienbild erscheint, falls das Abtastintervall kein Teiler der Mittelungszeit ist:

| Mittelungszeit                                | 300 s                       |  |  |  |
|-----------------------------------------------|-----------------------------|--|--|--|
| Abtastintervall                               | 7.0 s                       |  |  |  |
| Intervallzeit kein Teil<br>der Mittelungszeit |                             |  |  |  |
|                                               |                             |  |  |  |
| Alb allet bauble//                            | A htactzait kain Tailar dar |  |  |  |

*l*eldung, falls die Abtastzeit kein Teiler de Mittelungszeit ist

In diesem Beispiel ist die Mittelungszeit 300 s und das Abtastintervall 7 Sekunden. Da das Abtastintervall kein Teiler von 300 Sekunden ist, wird die entsprechende Anzeige gezeigt. Diese Meldung setzt keinen Alarm ab, sondern ist eine Meldung an den Projektierer, die Zeit so zu verändern, dass das Abtastintervall ein Teiler der Mittelungszeit ist.

Falls die folgende Meldung erscheint:

| Mittelungszeit      | 1 Tag 💌                     |
|---------------------|-----------------------------|
| Abtastintervall     | 2.0 s                       |
| zu viele<br>vo      | e Datensätze<br>rhanden     |
| Anzeige der Meldung | g, dass zu viele Datensätze |

erzeugt w urden

Dann haben Sie mittels der eingestellten Mittelung zu viele Datenpunkte eingestellt (im diesem Beispiel wären es 43200 Datensätze, das sind mehr als die maximal möglichen 186384 Datensätze. Siehe <u>Infobild</u> für weitere Informationen. In diesem Fall wird auch eine entsprechende Störmeldung erzeugt, welche quittiert werden muss.

<sup>(9)</sup> "**Reset am**": <u>Anzeige und Schaltfläche</u> für den Reset der Maximums- und Minimumswerte. Diese Werte werden auf den aktuellen Wert gesetzt, falls Sie die Extremalwerte mittels eines Klicks mit der linken Maustaste auf diese Schaltfläche zurücksetzen.

<sup>10</sup> "**Systemfehler, Überlauf Register**": Anzeige der Störmeldung, dass entweder der Speicherplatz für das Speichern der Elemente nicht zugeordnet werden konnte, die Mittelung einen Überlauf ergab oder zu viele Datenpunkte erzeugt wurden.

(1) "Intervalltimer nullstellen": Schaltfläche für das Zurücksetzen des Timers des Abtastintervalls. Klicken Sie mit der linken Maustaste auf diese Schaltfläche, falls Sie das Auslösen der nächsten Mittelung erzwingen möchten.

<sup>(12)</sup> "Initialisieren": Schaltfläche für das Initialisieren aller Speicherzellen mit dem Initialwert von Punkt <sup>(12)</sup>.

<sup>13</sup> "Initialwert": Anzeige und Eingabe desjenigen Werts, mit welchem gegebenenfalls alle Speicherelemente beschrieben werden. Dieses Eingabefeld dient beispielsweise dazu, bei Tagesmittelwerten von Temperaturen die Mittelung nicht von 0°C, sondern von 18°C zu beginnen. Damit kann beispielsweise erreicht werden, dass eine Lüftung im Sommer nicht mit einer Winteranfahrschaltung gestartet wird, falls die Anlage in Betrieb genommen wird. Der Initialwert wird erst dann in die einzelnen Speicherzellen geschrieben, falls mit der linken Maustaste auf die Schaltfläche mit der Bezeichnung "Initialisieren" (s.o.) geklickt wird.

<sup>14</sup> "Ersatz": Anzeige und Schaltung der Übersteuerung der berechneten Daten mit dem unter <sup>14</sup> konfgurierten Ersatzwerts. Siehe dazu den Warnhinweis am Anfang dieses Kapitels. Beachten Sie, dass auch bei aktiviertem Ersatzwert die Werte eingelesen und zu einem Mittelwert verrechnet werden. Dieser Mittelwert wird jedoch nicht ausgegeben, sondern mit dem Ersatzwert übersteuert. Auf diese Art ist es möglich, bei erstmaliger Aktivierung der Mittelung diese so lange mit einem Ersatzwert zu übersteuern, bis genügend Werte für eine sinnvolle Näherung des Mittelwerts eingelesen wurden. Diese

Näherung kann ebenfalls durch Eingabe eines Initialwerts (vergleiche mit Punkt <sup>1</sup>) schneller erreicht werden. Es ist im Übrigen eine gute Praxis, wenn der Grund der Übersteuerung zusammen mit dem Datum und dem Kürzel in das Bemerkungsfeld notiert wird, damit später allenfalls klar wird, wieso die berechneten Werte übersteuert wurden.

<sup>(15)</sup> "Ersatzwert": Ersatzwert, welcher gegebenenfalls anstelle des tatsächlich berechneten Werts ausgegeben werden kann. Siehe dazu den vorhergehenden Punkt.

#### 6.3.1 Störungsbehebung

Die nachfolgende Liste ist keineswegs abschliessend, sondern soll einen Überblick darüber geben, was alles überprüft werden kann, falls die der digitale Datenpunkt nicht die gewünschten Daten anzeigt.

Überprüfen Sie, ob

- 1. die richtige Eingangsgrösse eingelesen wird.
- 2. die Mittelungszeit richtig konfiguriert wurde.
- 3. das Abtastintervall die richtige Zeitdauer anzeigt.
- 4. die gesamte Anzahl der Datenpunkte nicht grösser als die maximale Anzahl der Datensätze (üblicherweise 16834) ist.
- 5. nach dem Verändern der maximalen Anzahl der Datensätze das zum ProMoS-Projekt gehörende PG5-Projekt generiert und auf die Steuerung geladen wurde.
- 6. die Freigabe der Mittelung den gewünschten Wert hat (falls die Mittelwerte berechnet werden soll, muss dieser Eingang gesetzt sein).
- 7. die Mittelung mittels der Schaltfläche "Initialisieren" mit einem vernünftigen Startwert beschrieben werden kann.
- 8. genügend lange nach dem erstmaligen Starten der Mittelung gewartet wurde, bis annähernd alle Datensätze mit gelesenen Daten beschrieben wurden und so die Mittelung einen vernünftigen Wert berechnen kann.
- 9. Die Mittelung nicht irrtümlicherweise mit einem Ersatzwert übersteuert wurde.

10.die SPS läuft und nicht gestoppt wurde.

11.die Leitfunktionen übersetzt und ausgeführt wurden.

# 6.4 Konfiguration

Bitte beachten Sie, dass die Konfiguration der Mittelung in ihrem <u>Bedienbild</u> oder mittels des PET durchgeführt wird. Wenn Sie ein Objekt mittels des Grafikeditors (GE) uminitialisieren oder umbenennen, dann erscheint folgende Abbildung:

| 0 | bjektparameter-Definitione | en Test Mittelwertbildung [T  |
|---|----------------------------|-------------------------------|
|   |                            |                               |
|   |                            | Input                         |
|   | Beschreibung               | Wert                          |
|   | Messwerteingang            | TestAVGX01:L01:MT:501:Istwert |
|   | Freigabe                   | E 10                          |

Üblicherweise wird als Messwerteingang der Istwert einer Temperaturmessung oder einer anderen Messgrösse verwendet. Beachten Sie, dass die Umrechnungen aller Register der Mittelung ausser derjenigen der Sammelalarmgruppe (Err\_SaGroup) in der SPS Lo = 0, SPS Hi = 10, Unit Lo = 0, Unit Hi = 1 betragen. Falls die Mittelung einen Messwert mit einer anderen Auflösung verwenden soll, dann müssen die Umrechnungen dementsprechend geändert werden. Bei einer Änderung der Umrechnungen darf jedoch die Umrechnung des Abtastintervalls nicht geändert werden.

Geben Sie unter "Freigabe" die Bezeichnung der Variablen ein, welche die Berechnung der Mittelung anstösst. Geben Sie an dieser Stelle F.Eins ein, falls die Berechnung der Mittelung immer erfolgen soll.

Geben Sie anschliessend noch den Wert der Mittelungszeit und des Abtastintervalls ein. Beachten Sie, dass das Abtastintervall ein Teiler der Mittelungszeit sein muss und die resultierende Anzahl der Datenpunkte nicht grösser als die maximale Anzahl der Datenpunkte (üblicherweise 32, maximal 16384) betragen darf. Falls Sie während des laufenden Betriebs die Mittelungszeit oder das Abtastintervall verändern, dann müssen Sie die Mittelung neu initialisieren, ansonsten die Mittelung nicht fehlerfrei funktioniert.

Beachten Sie, dass für das fehlerfreie Funktionieren der Mittelung die Leitfunktionen übersetzt und ausgeführt werden müssen.

#### 6.4.1 Infobild

Im Kapitel "Bildaufbau" erfahren Sie, wie das Infobild der Mittelung aufgerufen werden kann und welche Bildverweise es besitzt:

Das Infobild der Grenzwertüberwachung (AVG01) sieht wie folgt aus:

| Infobild Durchschnittsbildu     | ung (AVG01_02) (Anzei |  |  |
|---------------------------------|-----------------------|--|--|
| Replace BM                      | O-Name! 🛞             |  |  |
|                                 |                       |  |  |
| Betriebsinformationen           | 0                     |  |  |
| Freigabe                        |                       |  |  |
| Eingangswert                    | (2) 0,0 °C            |  |  |
| Ausgangswert                    | 3 0,0 °C              |  |  |
| maximale Anzahl Datensätze      | 4 32                  |  |  |
| Mittelungszeit                  | 5 3600 s              |  |  |
| Abtastintervall                 | (6) 360 s             |  |  |
| Anzahl Datenpunkte              | 7 10                  |  |  |
| Summe aller Elemente            | 8 0,0 °C              |  |  |
| Einneit                         | 9°°                   |  |  |
| Störung                         |                       |  |  |
| Systemfehler, Überlauf Register |                       |  |  |
|                                 |                       |  |  |
| Bedienung                       |                       |  |  |
| Intervalitimer nullstellen      |                       |  |  |
| Initialisieren                  | 12 Aus                |  |  |
| Initialwert                     | 13 18,0 °C            |  |  |
| Ersatz                          | Aus                   |  |  |
| Ersatzwert                      | (15) 0,0 °C           |  |  |
|                                 | <u> </u>              |  |  |
| BMO:AVG01                       |                       |  |  |
| *                               | Vers. 1.7.18.54       |  |  |
| lafabild dar Sabwallanwart      | üborw achung (AV/C01) |  |  |

Das Infobild verfügt über die folgenden Elemente:

**Betriebsinformationen** 

1 "Freigabe": Anzeige und Schaltung der Freigabe der Mittelung (vergleiche mit dem Bedienbild, Punkt 2).

"Eingangswert": Anzeige des Eingangswerts der Mittelung (vergleiche mit dem Bedienbild, Punkt <sup>(5)</sup>).

(3) "Ausgangswert": Anzeige des berechneten Mittelwerts (vergleiche mit dem Bedienbild, Punkt (3)).

(4) "maximale Anzahl Datensätze": Konfiguration der maximalen Anzahl der Datensätze. Beachten Sie, dass der voreingestellte Wert von 32 im Allgemeinen nicht verstellt werden muss. Die Mittelung wird nicht schneller, falls Sie diesen Wert verkleinern. Die Speicherplatzmenge, welche für die Mittelungspunkte bereit bereitgestellt wird, hängt allein von dieser Anzahl Datensätze ab. Es ist nicht möglich, eine Mittelung mit mehr als 16384 Datensätze zu erstellen.

<sup>5</sup> "**Mittelungszeit**": Konfiguration der Mittelungszeit. Je länger diese Mittelunszeit ist, desto stärker werden die einzelnen Werte geglättet. Beispiel: Die Temperatur mache einen Sprung von 10°C auf 20°C und die eingestellte Mittelungszeit sei 120 Sekunden. Dann werden mindestens 120 Sekunden vergehen, falls die gemittelte Temperatur ebenfalls den Wert 20°C anzeigt:

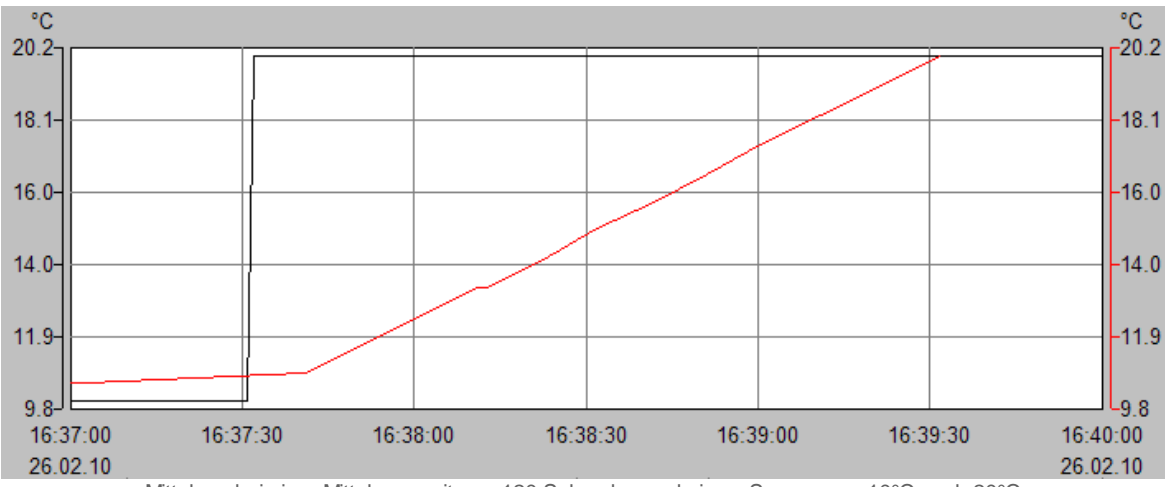

Mittelung bei einer Mittelungszeit von 120 Sekunden und einem Sprung von 10°C nach 20°C

Nach jedem Verstreichen der Zeitdauer des Abtastintervalls wird der jeweils älteste Wert mit dem jüngsten Wert überschrieben und der neue Mittelwert wieder neu berechnet.

<sup>6</sup> "Abtastintervall": Konfiguration der Zeit, nach welcher spätestens die nächste Nittelung erfolgen wird. Je kleiner dieses Abtastintervall gewählt wird, desto präziser ist die Mittelung, desto mehr Punkte werden für die Mittelung verwendet, desto stärker wird die Rechenzeit der SPS für die Bildung der Mittelwerte in Anspruch genommen. Beachten Sie, dass die ganzzahlige Division der Mittelungzeit geteilt durch das Abtastintervall (beide in Sekunden gerechnet) die Anzahl der Datenpunkte ergibt, welche für die Mittelung verwendet werden. Diese Anzahl der Datenpunkte darf nicht grösser sein als die maximale Anzahl der Datensätze sein darf. Ist dies trotzdem der Fall, erscheint am Bildschirm eine entsprechende Anzeige:

| Mittelungszeit                                  | 86400 s |    | SOCKET R1001                  |
|-------------------------------------------------|---------|----|-------------------------------|
| Abtastintervall                                 | 1 s     |    | SOCKET R1006                  |
| Anzahl Datenpunkte                              | 86400   | zu | viele Datensätze<br>vorhanden |
| Summe aller Elemente                            | 258.0   | °C | SOCKET R1007                  |
| Anzeige, das zu viele Datensätze vorhanden sind |         |    |                               |

<sup>© 2022</sup> MST Systemtechnik AG, Belp

In diesem Beispiel wurden 86400 Datensätze erzeugt. Dies sind mehr als die maximal

mögliche Anzahl von 16834 Datensätzen. Vergleiche auch mit dem <u>Bedienbild</u>, Punkt 4. Diese Störmeldung muss quittiert werden, damit sie zurückgesetzt wird.

Beachten Sie, dass in der momentanen Version (1.5.4) nach dem Verändern des Abtastintervalls oder der Mittelungszeit die Mittelung neu initialisiert werden muss. Ansonsten funktioniert die Mittelung nicht korrekt.

**7** "**Anzahl Datenpunkte**": Diese Grösse zeigt an, wie viele von den maximal möglichen Datensätzen tatsächlich für die Mittelung verwendet werden. Diese Anzahl

muss kleiner oder gleich der unter <sup>(4)</sup> konfigurierten Anzahl der Datensätzen sein. Sonst wird die oben angezeigte Fehlermeldung angezeigt und eine Störmeldung erzeugt, welche quittiert werden muss.

<sup>8</sup> "**Summe aller Elemente**": Anzeige der Kontrollgrösse, welche die Summe aller Werte der einzelnen Datensätze anzeigt. Die nächste Mittelung ist im Bereich dieser Kontrollgrösse, dividiert durch die Anzahl der Datenpunkte.

<sup>9</sup> "**Einheit**": Konfiguration der Einheit, mit welchem die gemessenen und gemittelten Werte angezeigt werden sollen. Beachten Sie, dass diese Grösse keinen Einfluss auf die dargestellten Werte besitzt.

Betriebsinformationen

<sup>10</sup> "Systemfehler, Überlauf Register": Anzeige der Störmeldung, dass für die Datensätze auf der SPS kein Speicherplatz reserviert werden konnte, dass die Summe aller Elemente einen Overflow erzeugte oder dass die Anzahl der Datenpunkte grösser ist

als die maximale Anzahl aller Datensätze (vergleiche mit dem Bedienbild, Punkt 10).

Betriebsinformationen

(11) "Intervalltimer nullstellen": Anzeige und Schaltung der Nullung des Intervalltimers (vergleiche mit dem <u>Bedienbild</u>, Punkt (11)). Klicken Sie mit der linken Maustaste auf diese Schaltfläche, falls Sie die nächste Mittelung von Hand auslösen möchten.

<sup>(12)</sup> "Initialisieren": Anzeige und Schaltung der Ininitalisierung der Mittelung mit dem gegebenen Initialwert (vergleiche mit dem <u>Bedienbild</u>, Punkt <sup>(12)</sup>). Klicken Sie mit der linken Maustaste auf diese Schaltfläche, falls Sie die Mittelung mit dem gegebenen Initialwert initialisieren möchten.

13 "Initialwert": Anzeige und Eingabe des Initialwerts der Mittelung (vergleiche mit dem

Bedienbild, Punkt <sup>13</sup>). Beachten Sie, dass die Mittelung erst dann mit diesem Wert initialisiert wird, falls Sie mit der linken Maustaste auf die Schaltfläche "Initialisieren" klicken.

19 "Ersatz": Anzeige und Schaltung der Übersteuerung des Mittelwerts mit dem

gegebenen Ersatzwert (vergleiche mit dem <u>Bedienbild</u>, Punkt <sup>14</sup>). Klicken Sie mit der linken Maustaste auf diese Schaltfläche, falls Sie den gemittelten Wert mit dem Ersatzwert übersteuern möchten. Beachten Sie, dass die Mittelung weiter arbeitet, falls Sie den gemittelten Wert mit dem Ersatzwert übersteuern. Falls Sie diese Übersteuerung deaktivieren, wird eine neue Mittelung ausgelöst.

15 "Ersatzwert": Anzeige und Eingabe des Werts, mit welchem die Mittelung

gegebenenfalls übersteuert werden soll (vergleiche mit dem <u>Bedienbild</u>, Punkt <sup>(15)</sup>). Beachten Sie, dass die Mittelung erst dann mit diesem Wert übersteuert wird, falls Sie mit der linken Maustaste auf die Schaltfläche "Ersatz" klicken.

#### 6.4.2 Konfigurationsbild

Im Kapitel <u>"Bildaufbau"</u> erfahren Sie, wie das <u>Konfigurationsbild</u> der Mittelung aufgerufen wird und welche Bildverweise es besitzt. Beachten Sie, dass Sie für die Konfiguration der Sammelalarmierung und deren Quittierung am System angemeldet sein und über genügend Rechte verfügen müssen. Die Abbildung <u>unten</u> zeigt das <u>Konfigurationsbild</u> der Mittelung:

| Konfiguration Mittelung (AVG01_03) |                          |  |  |  |  |  |
|------------------------------------|--------------------------|--|--|--|--|--|
| Testmittelung                      |                          |  |  |  |  |  |
| Sammelstörung                      |                          |  |  |  |  |  |
| Sammelalarmgruppe                  | 5 SOCKET R1003           |  |  |  |  |  |
|                                    | <u>31 30 29 02 01 00</u> |  |  |  |  |  |
| Sammelstörung                      | Aus SOCKET F4000         |  |  |  |  |  |
| Adr. Eing. externe Quittierung     | F.Null                   |  |  |  |  |  |
| Quittierung                        | Aus SOCKET F4004         |  |  |  |  |  |
| TestAVGX01:L01                     | I:LG:001 Vers. 1.5.1     |  |  |  |  |  |

Konfigurationsbild der Schwellenwertüberwachung (AVG01)

Es besitzt die folgenden Elemente:

#### Sammelstörung

**Samme lalarmgruppe**" bis "**Quittierung**": <u>Konfiguration</u> der Sammelalarmgruppe und der Adresse der Quittierung (vergleiche mit dem Kapitel <u>"Sammelalarmgruppe eines</u> <u>Objekts konfigurieren"</u>).

#### 6.4.3 Alarmkonfigurationsbild

Im Kapitel <u>"Bildaufbau"</u> erfahren Sie, wie das Bild der Konfiguration der Alarmierung aufgerufen wird und welche Bildverweise es besitzt. Unten ist das <u>Bild der Konfiguration</u> <u>der Alarmierung</u> der Mittelung (AVG01) abgebildet:

| Alarmkonfigurationsbild Mittelung (AVG01_04) |                            |  |  |  |  |  |  |
|----------------------------------------------|----------------------------|--|--|--|--|--|--|
| Tes                                          | Testmittelung              |  |  |  |  |  |  |
| Alarmierung -                                |                            |  |  |  |  |  |  |
| Sammelstörung                                | ·                          |  |  |  |  |  |  |
| Logik                                        | >= <= <=                   |  |  |  |  |  |  |
| Priorität                                    | 1 1 2 3 4 5                |  |  |  |  |  |  |
| Alarmgruppe                                  |                            |  |  |  |  |  |  |
| Alarmtext                                    |                            |  |  |  |  |  |  |
|                                              |                            |  |  |  |  |  |  |
| TestAVG                                      | X01:L01:LG:001 Vers. 1.5.1 |  |  |  |  |  |  |
|                                              | - All                      |  |  |  |  |  |  |

Alarmbild der Mittelung (AVG01)

Mehr über die Konfiguration von Alarmierungen siehe Kapitel <u>"Störmeldekonzepte"</u> beziehungsweise <u>"Alarme eines Objekts konfigurieren"</u>.

#### Grenzwert Strg

(1) "Logik" bis "Alarmtext": Konfiguration der Alarmierung auf ProMoS-Ebene, falls die Mittelung eine Störmeldung erzeugte (vergleiche mit dem Kapitel <u>"Alarme konfigurieren"</u>).

#### 6.4.4 Trendbild

Im Kapitel <u>"Bildaufbau"</u> ist beschrieben, wie das Sie Trendbild der Mittelung aufrufen können und welchen Bildverweis dieses besitzt. <u>Nachfolgend</u> ist das Trendbild der Mittelung abgebildet:

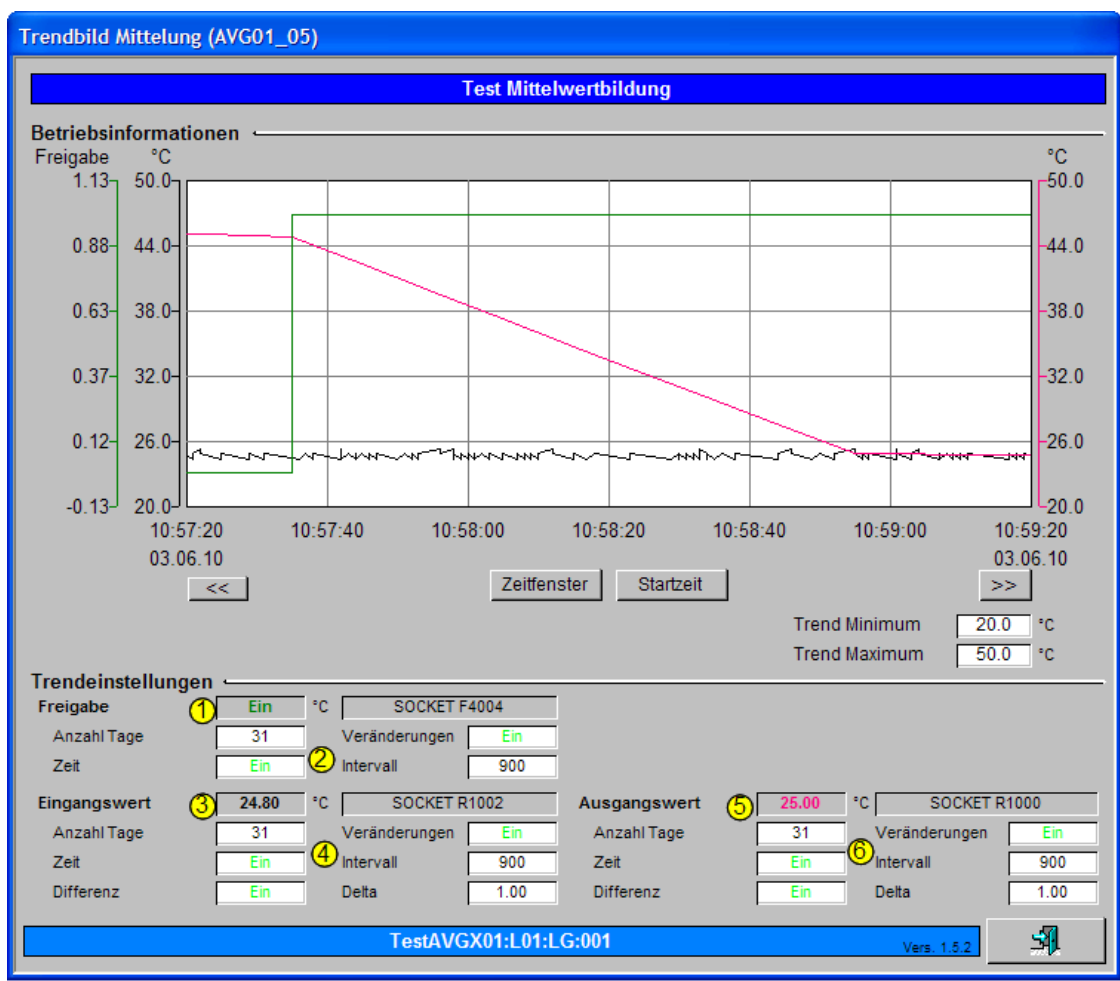

Trendbild des einstufigen Motors (AVG01)

Im Folgenden werden nur noch die für die Mittelung spezifischen Daten besprochen:

#### Trendeinstellungen

1 Anzeige des aktuellen Werts der Freigabe

Konfiguration der <u>Trenddatenerfassung</u> der Freigabe der Mittelung

3 Anzeige des aktuellen Zustand des Eingangswerts der Mittelung

4 Konfiguration der <u>Trenddatenerfassung</u> des Eingangswerts der Mittelung

5 Anzeige des gemittelten Werts (des Ausgangswerts) der Mittelung

<u>Konfiguration</u> der <u>Trenddatenerfassung</u> des gemittelten Wertes der Mittelung
 **6.4.5** Protokollkonfigurationsbild

Dem Kapitel <u>"Bildaufbau"</u> können Sie entnehmen, wie Sie das Konfigurationsbild der Protokollierung der Mittelung (AVG01) aufrufen können und welche <u>Bildverweise</u> dieses besitzt. <u>Unten</u> ist das Protokollkonfigurationsbild der Mittelung abgebildet:

| Bild Ko | Bild Konfiguration Protokollierungen Mittelwertbildung (AVG01_07) |        |            |                |  |  |  |  |
|---------|-------------------------------------------------------------------|--------|------------|----------------|--|--|--|--|
|         |                                                                   | Testmi | ttelung    |                |  |  |  |  |
| Protol  | Protokollierung                                                   |        |            |                |  |  |  |  |
|         | Mittelungszeit                                                    | 1      | Alle Werte | Alle 0->1 1->0 |  |  |  |  |
|         | Abtastintervall                                                   | 2      | Alle Werte | Alle 0->1 1->0 |  |  |  |  |
|         | Ersatz                                                            | 3      | Alle Werte | Alle 0->1 1->0 |  |  |  |  |
|         | Ersatzwert                                                        | 4      | Alle Werte | Alle 0->1 1->0 |  |  |  |  |
|         | Intervalltimer nullstellen                                        | 5      | Alle Werte | Alle 0->1 1->0 |  |  |  |  |
|         | Initialisieren                                                    | 6      | Alle Werte | Alle 0->1 1->0 |  |  |  |  |
|         | Initialwert                                                       | 7      | Alle Werte | Alle 0->1 1->0 |  |  |  |  |
|         | TestAVGX01:L01:LG:001 Vers. 1.5.1                                 |        |            |                |  |  |  |  |

Bild der Konfiguration der Protokollierungen der Mittelung (AVG01)

Im Kapitel "Protokollierung eines Objekt konfigurieren" wurde beschrieben, wie die Konfiguration eines einzelnen Signals erfolgt. An dieser Stelle werden nur noch die Signalnamen ausgeschrieben und die Verknüpfung mit der übrigen Signalbeschreibung der Signale angegeben.

| Signal-<br>nummer | Kommentar/<br>Signalbe-<br>zeichnung             | Signalbeschreibung                                                                                                    | Verweis auf weitere Informationen |
|-------------------|--------------------------------------------------|----------------------------------------------------------------------------------------------------|-----------------------------------|
| 1                 | Mittelungszeit/<br>AverageTime                   | ist die Dauer, bis welche frühestens der<br>gemittelte Wert mit dem Eingangswert<br>übereinstimmt, falls der Eingangswert konstant<br>ist. | siehe <u>Infobild</u> , Punkt 3.  |
| 2                 | Abtastintervall/<br>Interval                     | ist die Zeitdauer, nach welcher spätestens die<br>nächste Mittelung berechnet wird.                                                        | siehe Infobild, Punkt             |
| 3                 | <b>Ersatz/</b><br>Ersatz                         | zeigt an, dass der berechnete Wert mit dem<br>Ersatzwert (siehe unten) überschrieben wird.                                                 | siehe Infobild, Punkt 12          |
| 4                 | Ersatzwert/<br>Ersatzwert                        | ist der Wert, mit welchem der gemittelte Wert<br>allenfalls überschrieben werden soll.                                                     | siehe Infobild, Punkt 13          |
| 5                 | Intervalltimer<br>nullstellen/<br>Interval_Reset | zeigt an, ob die nächste Mittelung von Hand<br>ausgelöst werden soll.                                                                      | siehe <u>Infobild</u> , Punkt 9.  |
| 6                 | <b>Initialisieren/</b><br>Init                   | zeigt an, ob die Werte der Mittelung mit dem<br>gegebenen Initialwert überschrieben werden<br>sollen                                       | siehe Infobild, Punkt 10.         |

204

# Initialwert/ ist der Wert, mit welchem alle Wert der Initwert Mittelung allenfalls überschrieben werden sollen

#### 6.4.5.1 Wartungen

Das Wartungskonzept wird exemplarisch an Hand eines Motors mit Vor- und Rückwärtsbetrieb (MOT05) ausgeführt. Beachten Sie, dass für die einwandfreie Arbeit des Alarmviewers das Starten des Alarmmanagers ("AlmMng.exe") notwendig ist.

Die unten stehende Abbildung <u>"Motor mit konfigurierter Wartung"</u> zeigt das Bedienbild eines Motors, bei welchem die Wartung konfiguriert wurde.

| Bedienbild Motor vor-/rückwärts (MOT05_01)          |               |                                                               |           |  |  |  |
|-----------------------------------------------------|---------------|---------------------------------------------------------------|-----------|--|--|--|
|                                                     | Testn         | notor                                                         |           |  |  |  |
| Betriebsinformationen                               |               |                                                               |           |  |  |  |
| Freigabe Vorwärtsbetrieb                            | Aus           | Freigabe Rückwärtsbetrie                                      | Ein       |  |  |  |
| Betr.std. Vorwärtsbetr.                             | 5 Std.        | Betr.std. Rückwärtsbetr.                                      | 2 Std.    |  |  |  |
| Anz. Schaltgn. Vorw.betr.<br>Letztmals gelaufen vor | 24<br>93 Std. | Schaltgn. Rückw.betr.                                         | 6         |  |  |  |
| Verzögerungen                                       |               |                                                               | ,         |  |  |  |
| Einschaltverz. Vorw.betr.                           | 0 Sek.        | Einschaltverz. Rückw. betr.                                   | . 0 Sek.  |  |  |  |
| Aussch.verz. Vorw.betr.                             | 0 Akl<br>Übe  | tivierung der tückw.betr.<br>erprüfung des<br>tungsintervalls | 0 Sek.    |  |  |  |
| Wartung Wartungsintervall                           | 500 Std.      | Letzte Wartung in h                                           | 0 Std.    |  |  |  |
| Störungen                                           |               |                                                               |           |  |  |  |
| Strg. Rückm. Vorw.betr.                             | Ein           | Verz. Rückm. Vorw.betr.                                       | 10 Sek.   |  |  |  |
| Bedienung                                           | Hand          | FRI                                                           | Aus       |  |  |  |
| Bemerkung                                           |               |                                                               |           |  |  |  |
| ESchema -120Y5                                      |               |                                                               | Quittiert |  |  |  |
| 0                                                   | MOT05_Test    | :L01:AV:001 v1.0                                              | <b>\$</b> |  |  |  |

Motor mit konfigurierter Wartung

Die Wartung wird konfiguriert, indem in das Eingabefeld des Wartungsintervalls ein Wert grösser als Null Stunden eingegeben wird. Falls der Wert zu Null definiert wird, ist die Wartung deaktiviert. Falls der Wartungsbedarf für den Motor überwacht wird, wird periodisch kontrolliert ob die gesamten Betriebsstunden des Motors grösser sind als der Zeitpunkt der nächsten Wartung. In der unten gezeigten Abbildung <u>"Motor mit aktivierte</u> <u>Wartungsbedarf"</u> ist die Anzahl der Betriebsstunden im Vorwärtsbetrieb 499.99 Stunden und die Anzahl der Betriebsstunden im Rückwärtsbetrieb 1.53 Stunden.

|                                    | Testmotor |              |                                    |      |              |  |  |
|------------------------------------|-----------|--------------|------------------------------------|------|--------------|--|--|
| Betriebsinformationen              |           |              |                                    |      |              |  |  |
| Ausgang Vorwärtsbetrieb Motor      |           | F.10         | Ausgang Rückwärtsbetrieb Motor     |      | F.11         |  |  |
| Freigabe Vorwärtsbetrieb           | Off       | SOCKET F4008 | Freigabe Rückwärtsbetrieb          | On   | SOCKET F4009 |  |  |
| Betr.std. Vorwärtsbetr.            | 499.99    | SOCKET R1001 | Betr.std. Rückwärtsbetr.           | 1.53 | SOCKET R1002 |  |  |
| Anz. Schaltgn. Vorw.betr.          | 26        | SOCKET R1015 | Schaltgn. Rückw.betr.              | 7    | SOCKET R1016 |  |  |
| Letztmals gelaufen vor             | 0.00      | SOCKET R1000 |                                    |      | ,            |  |  |
| Verzögerungen                      |           |              |                                    |      |              |  |  |
| Einschaltverz. Vorw.betr.          | 0         | SOCKET R1005 | Einschaltverz. Rückw. betr.        | 0    | SOCKET R1006 |  |  |
| Aussch.verz. Vorw.betr.            | 0         | SOCKET R1003 | Aussch.verz. Rückw.betr.           | 0    | SOCKET R1004 |  |  |
| Dauer Umsch.verz. Vor-/ Rückwärtst | 0         | SOCKET R1009 | Dauer Umsch.verz. Rück-/ Vorwärtst | 0    | SOCKET R1010 |  |  |
| Mindestlaufzeit Vorwärtsbetrieb    | 0         | SOCKET R1007 | Mindestlaufzeit Rückwärtsbetrieb   | 0    | SOCKET R1008 |  |  |
| Wartung .                          |           |              | 🔪 🔽 Antiblockiersystem Ein/Aus     |      |              |  |  |
| Wartungsintervall                  | 500.00    | SOCKET R1018 | Antiblockiersystem Ein/Aus         | On   | SOCKET F4000 |  |  |
| Letzte Wartung in h                | 0.00      | SOCKET R1019 | benötigt ABS                       | Nein | SOCKET F4002 |  |  |
| Wartung erforderlich               | Yes       | SOCKET F4034 | ABS Phase gerade Aktiv?            | No   | SOCKET F4001 |  |  |
| externe stormeidung aktiv          |           |              | RMP aus/einschalten                |      |              |  |  |
| externe Störmeldung aktiv          | Off       | SOCKET F4030 | RMP aus/einschalten                | Off  | SOCKET F4023 |  |  |
| Adr. Eing. Störmeldung             |           | F.15         | Adr. Eing.Prozessrückmeldung       |      | F.14         |  |  |
| Eing. Störmeldung Motor            |           | SOCKET F4031 | Rückmeldung Prozess                |      | SOCKET F4024 |  |  |
| Störmeldung                        |           | SOCKET F4032 | Keine Prozessrückmeldung           |      | SOCKET F4025 |  |  |
| Logik Störmeldung / 1=Logik invers |           | SOCKET F4033 | Logik Prozessmeldung               |      | SOCKET F4026 |  |  |
|                                    |           |              | Verz. Prozessrückmeldung           |      | SOCKET R1014 |  |  |
| Rückm. Vorw.betr. aktiv.           |           |              | Rückm. Rückw.betr. aktiv.          |      |              |  |  |
| Rückm. Vorw.betr. aktiv.           | On        | SOCKET F4015 | Rückm. Rückw.betr. aktiv.          | Off  | SOCKET F4019 |  |  |
| Adr. Eing. Rückm. Vorw.betr.       |           | F.12         | Adr. Eing. Rückm. Rückw.betr.      |      | F.13         |  |  |
| Rückmeldung Vorwärtsb.             | Off       | SOCKET F4016 | Rückmeldung Rückwärtsb.            |      | SOCKET F4020 |  |  |
| Strg. Rückm. Vorw.betr.            | Off       | SOCKET F4017 | Strg. Rückm. Rückw.betr.           |      | SOCKET F4021 |  |  |
| Logik Rückmeldungseingang Vorwärt  | Normal    | SOCKET F4018 | Logik Rückmeldungseingang Rückwä   |      | SOCKET F4022 |  |  |
| Verz. Rückm. Vorw.betr.            | 10        | SOCKET R1012 | Verz. Rückm. Rückw.betr.           |      | SOCKET R1013 |  |  |
| 🕎 🔌 📼                              |           | M            | OT05_Test:L01:AV:001               | Ň    | <u>110</u>   |  |  |

Objekt (Motor) mit aktiviertem Wartungsbedarf

Die letzte Wartung fand 0 Stunden nach Beginn der Betriebsstundenzählung statt. Das Wartungsintervall wurde auf 500 Betriebsstunden festgelegt. Dann ist die gesamte Anzahl der Betriebsstunden 499.99 Std. + 1.53 Std. = 501.52 Std. Die nächste Wartung wird jedoch bei 0 Std. + 500 Std. = 500 Std. angesetzt. Daher wird der Wartungsbedarf gesetzt.

Sie müssen im PET (oder im DMS) einen Wartungsalarm konfigurieren, um bei einer anstehenden Wartung automatisch durch ProMoS-Alarmiert zu werden. Zu diesem Zweck klicken Sie im PET in der Sicht der Vorlagenobjekte in der Spalte mit der Bezeichnung "Alarme" des Signal mit der Bezeichnung "Wart\_Mel" mit der linken Maustaste auf die noch leere Zelle (vergleiche mit der Abbildung <u>unten</u>):

| 🍠 PE    | PET - Process Engineering Tool (SAIA ViSi+) 1.5              |                 |                          |                   |     |              |        |       |                   |       |          |
|---------|--------------------------------------------------------------|-----------------|--------------------------|-------------------|-----|--------------|--------|-------|-------------------|-------|----------|
| Datei   | Datei Bearbeiten Vorlagenobjekte Optionen SAIA-PG5 Ansicht ? |                 |                          |                   |     |              |        |       |                   |       |          |
|         |                                                              |                 |                          |                   |     |              |        |       |                   |       |          |
| G       | 💥 🖭 🖻 👱                                                      | 凑               |                          |                   |     |              |        |       |                   |       |          |
| VLO     | DMS-Name                                                     | Zusatz          | Kommentar                | Links             | Тур | Istwert      | SPS    | Alarm | Protokoll         | Trend | MAla 🔺   |
| 1726    |                                                              | Vers_           |                          |                   | STR | 1            |        | -     |                   |       |          |
| 1727    |                                                              | Wart_Intervall  | Wartungsintervall        |                   | FLT | 0.000        | SBUS N |       | <i>     P</i> rot |       |          |
| 1728    | 1                                                            | Wart_Letzte     | Letzte Wartung in h      |                   | FLT | 0.000        | SBUS N |       |                   |       |          |
| 1729    | 1                                                            | Wart_Mel        | Wartung erforderlich     |                   | BIT | OFF          | SBUS N |       |                   |       |          |
| 1730    | BMO                                                          | MOT10           | ĺ                        |                   | STR | Motor mit FU |        |       |                   |       |          |
| 1731    | BMO:MOT10                                                    | ABS_Aktiv       | Antiblockiersystem Ein/  |                   | BIT | OFF          | SBUS N |       | Prot              |       |          |
| 1732    |                                                              | ABS_Ein         | ABS Phase gerade Akti    |                   | BIT | OFF          | SBUS N |       | / Prot            |       |          |
| 1733    |                                                              | ABS_EinZeit     | Einschaltdauer           |                   | STR | K.300        |        |       |                   |       |          |
| 1734    |                                                              | ABS_LetztEin    | Letztmals gelaufen vor   |                   | FLT | 0.000        | SBUS N |       |                   |       |          |
| 1735    |                                                              | ABS_NichtEin    | Motor benötigt ABS       |                   | BIT | OFF          | SBUS N |       |                   |       | <b>_</b> |
| < > \   | Anlagenobjekte )                                             | Detailansicht 🖉 | Digitale Signale 🖌 Analo | ge Signale 🖌 Da 🔳 |     |              |        |       |                   |       |          |
| Drücken | Sie F1, um Hilfe zu e                                        | rhalten.        | n                        | MOT05             |     | Filter: Test |        |       | N                 | JM 1  | 3:32:1 / |

Konfiguration der Wartungsmeldung des Motors mit Vor- und Rückwärtsbetrieb (MOT05), erster Schritt

Konfigurieren Sie im erscheinenden Pop-Up die Wartung entsprechende der Abbildung <u>unten</u>:

| Grenzwertü      | iberwachung 1         |                               |                     |
|-----------------|-----------------------|-------------------------------|---------------------|
| Grenzwert       | 1                     | 1                             | OK                  |
| Priorität       | 1 -                   | 🔽 Wartung                     | Abbrechen           |
| Alarmgruppe     | 1 .                   |                               |                     |
| Anlagegruppe    | 0 •                   |                               |                     |
| _ Signalüberg   | lang                  |                               |                     |
| 🔘 <= Gren       | zwert                 | _                             |                     |
| Section 1       | zwert                 | <ul> <li>Aktiviert</li> </ul> |                     |
| Alarmtext       | Wartung Strahlventik  | ator ausführen 1              |                     |
| Protokoll       | ALARM                 |                               | -                   |
| Format          |                       |                               |                     |
| Alarmformat@    | ⊉#c / #N / #V^NAME    | . / #T / #Z(kommt:geht        | iq 👻                |
| Datei           |                       |                               |                     |
| Wartung Stra    | ahlventilatoren.pdf 2 | I                             | >                   |
| ,               | _                     |                               |                     |
| Konfiguration d | es Wartungsalarms ei  | nes Motors mit Vor- un        | d Rückw ärtsbetrieb |

(MOT05)

Die nicht gekennzeichneten Felder können so wie oben gezeigt übernommen werden. Die zwei markierten Felder besitzen die folgenden Bedeutungen:

<sup>1</sup> "Alarmtext": Geben Sie hier den Text ein, welcher bei einer Wartungsmeldung erscheinen soll.

**2** "**Datei**": Geben Sie hier die den Namen der Datei ein, welche bei einem Wartungsalarm geöffnet werden kann.

Falls der Alarm-Manager (AlmMng.exe) gestartet ist und ein Wartungsalarm ausgelöst wird, wird folgende Meldung im Alarm-Viewer angezeigt (vergleiche mit der Abbildung <u>unten</u>):

| A SAIA ViSi+ AlarmViewer - 1.5                                                                    |        |       | ×   |
|---------------------------------------------------------------------------------------------------|--------|-------|-----|
| Datei Bearbeiten Filter Ansicht ?                                                                 |        |       |     |
| Q D 1 P1 P2 P3 P4 P5 AII B A X ?                                                                  |        |       |     |
| 1 Alarme nicht quittiert von 1 Alarmen                                                            | Status | Datei | -   |
| 1 13.07.2009 15:36:14 / Test:L01:AV:001:Wart_Mel / Testmotor / Wartung Strahlventilatoren / kommt | kommt  |       |     |
|                                                                                                   |        |       | -   |
| ▲ ► Aktuelle Alarme Alarme Aktuelle Wartungen ▲                                                   |        |       |     |
| Drücken Sie F1, um Hilfe zu erhalten. Connection : I                                              | .ocal  |       | 11. |

Anzeige eines Wartungsalarms für einen Motor mit Vor- und Rückwärtsbetrieb (MOT05)

Klicken Sie mit der linken Maustaste auf das Datei-Symbol in der Spalte mit der Überschrift "Datei" um die Wartungsanleitung (vergleiche mit der Konfiguration des

Wartungsalarms, Punkt 2, oben), um die Wartungsanleitung des Motors zu öffnen. Klicken Sie mit der linken Maustaste auf den Wartungsalarm, um diesen zu quittieren.

Ist die Wartung erfolgreich ausgeführt worden, dann kann mittels Klick mit der linken Maustaste auf die Schaltfläche mit der Bezeichnung Wartung erforderlich (vergleiche mit der <u>"Objekt (MOT05) mit abgeschlossener Wartung</u>") die Wartung abgeschlossen werden. In diesem Fall wird die gesamte Anzahl der Betriebsstunden in das Feld mit der Bezeichnung "Letzte Wartung in h" geschrieben (in unserem Beispiel 501.20, vergleiche mit der Abbildung unten)

| Infobild Motor vor-/rückwärts (MOT05_01) |        |              |                                    |        |              |  |  |
|------------------------------------------|--------|--------------|------------------------------------|--------|--------------|--|--|
|                                          |        | Testn        | notor                              |        |              |  |  |
| Patriak sinfarmation an                  |        |              |                                    |        |              |  |  |
| Ausgang Vorwärtsbetrieb Motor            |        | F.10         | Ausgang Rückwärtsbetrieb Motor     |        | E.11         |  |  |
| Freigabe Vorwärtsbetrieb                 | Off    | SOCKET F4008 | Freigabe Rückwärtsbetrieb          | On     | SOCKET F4009 |  |  |
| Betr.std. Vorwärtsbetr.                  | 250.00 | SOCKET R1001 | Betr.std. Rückwärtsbetr.           | 251.20 | SOCKET R1002 |  |  |
| Anz, Schaltgn, Vorw.betr.                | 15     | SOCKET R1015 | Schalton, Rückw.betr.              | 13     | SOCKET R1016 |  |  |
| Letztmals gelaufen vor                   | 0.00   | SOCKET R1000 | -                                  |        |              |  |  |
| Verzögerungen                            |        |              |                                    |        |              |  |  |
| Einschaltverz. Vorw.betr.                | 0      | SOCKET R1005 | Einschaltverz. Rückw. betr.        | 0      | SOCKET R1006 |  |  |
| Aussch.verz. Vorw.betr.                  | 0      | SOCKET R1003 | Aussch.verz. Rückw.betr.           | 0      | SOCKET R1004 |  |  |
| Dauer Umsch.verz. Vor-/ Rückwärtst       | 0      | SOCKET R1009 | Dauer Umsch.verz. Rück-/ Vorwärtst | 0      | SOCKET R1010 |  |  |
| Mindestlaufzeit Vorwärtsbetrieb          | 0      | SOCKET R1007 | Mindestlaufzeit Rückwärtsbetrieb   | 0      | SOCKET R1008 |  |  |
| Wartung -                                |        |              | 🗌 Antiblockiersystem Ein/Aus 🥌     |        | ,            |  |  |
| Wartungsintervall                        | 500.00 | SOCKET R1018 | Antiblockiersystem Ein/Aus         | Off    | SOCKET F4000 |  |  |
| Letzte Wartung in h                      | 501.20 | SOCKET R1019 | nächstes Mal deblockieren          |        | SOCKET F4002 |  |  |
| Wartung erforderlich                     | No     | SOCKET F4034 | ABS Phase gerade Aktiv?            |        | SOCKET F4001 |  |  |
| E externe Störmeidung uktiv              |        |              | RMP aus/einschalten                |        |              |  |  |
| externe Störmeldung aktiv                | Off    | SOCKET F4030 | RMP aus/einschalten                | Off    | SOCKET F4023 |  |  |
| Adr. Eing. Störmeldung                   |        | F.15         | Adr. Eing.Prozessrückmeldung       |        | F.14         |  |  |
| Eing. Störmeldung Motor                  |        | SOCKET F4031 | Rückmeldung Prozess                |        | SOCKET F4024 |  |  |
| Störmeldung                              |        | SOCKET F4032 | Keine Prozessrückmeldung           |        | SOCKET F4025 |  |  |
| Logik Störmeldung / 1=Logik invers       |        | SOCKET F4033 | Logik Prozessmeldung               |        | SOCKET F4026 |  |  |
|                                          |        |              | Verz. Prozessrückmeldung           |        | SOCKET R1014 |  |  |
| 🗌 Rückm. Vorw.betr. aktiv. 🛥             |        |              | 🔲 Rückm. Rückw.betr. aktiv. 🥧      |        |              |  |  |
| Rückm. Vorw.betr. aktiv.                 | Off    | SOCKET F4015 | Rückm. Rückw.betr. aktiv.          | Off    | SOCKET F4019 |  |  |
| Adr. Eing. Rückm. Vorw.betr.             |        | F.12         | Adr. Eing. Rückm. Rückw.betr.      |        | F.13         |  |  |
| Rückmeldung Vorwärtsb.                   |        | SOCKET F4016 | Rückmeldung Rückwärtsb.            |        | SOCKET F4020 |  |  |
| Strg. Rückm. Vorw.betr.                  |        | SOCKET F4017 | Strg. Rückm. Rückw.betr.           |        | SOCKET F4021 |  |  |
| Logik Rückm. Vorw.betr.                  |        | SOCKET F4018 | Logik Rückm. Vorw.betr.            |        | SOCKET F4022 |  |  |
| Verz. Rückm. Vorw.betr.                  |        | SOCKET R1012 | Verz. Rückm. Rückw.betr.           |        | SOCKET R1013 |  |  |
| 🖤 🗶 🚾                                    |        | Te           | est_MOT05:L01:AV:001               |        | <u></u>      |  |  |
|                                          |        |              |                                    |        |              |  |  |

Objekt (MOT05) mit abgeschlossener Wartung

Die nächste Wartungsmeldung im entsprechenden Protokoll würde also nach 1001.2 Betriebsstunden angezeigt.

Setzen Sie den Wert der letzten Wartung in h zurück, falls Sie den Motor getauscht haben und die Betriebsstunden auf Null gesetzt haben. Setzen Sie diesen Wert auf einen Wert grösser Null, falls sie einen Motor getauscht haben und der neue Motor für die erste Wartung ein längeres Wartungsintervall besitzt oder falls Sie den Motor getauscht haben und wissen, wie viele Betriebsstunden der neue Motor besitzt. Rechnen Sie im letzten Fall aus, wann die nächste Wartung sein wird. Diese ist gleich der Summe der letzten Wartung plus dem Wartungsintervall. Wenn Sie jetzt wissen, wie viele Betriebsstunden der neue Motor seit der letzten Wartung bereits hatte, dann können sie diese von der Summe abzählen und erhalten so den Zeitpunkt der letzten Wartung. Beispiel: Der neue Motor hatte bereits 200 Betriebsstunden, das Wartungsintervall liegt bei 800 Betriebsstunden und die aktuelle Anzahl der Betriebsstunden ist 1200 Betriebsstunden. Dann ist für den neuen Motor der Zeitpunkt der nächsten Wartung nach 800 - 200 Betriebsstunden = 600 Betriebsstunden. Da die Anzahl der Betriebsstunden 400 beträgt, ist also der Zeitpunkt der nächsten Wartung nach 400 Betriebsstunden + 1200 Betriebsstunden = 1600 Betriebsstunden. Da diese Wartung immer 800 Stunden nach der letzten Wartung ist, muss also der Zeitpunkt der letzten Warten mit 800 Betriebsstunden angegeben werden.

#### 6.4.6 Fernalarmierungen

Im Kapitel <u>"Bildaufbau"</u> wird beschrieben, wie Sie das Bild der Konfiguration der <u>Fernalarmierungen</u> aufrufen können und welchen Bildverweis dieses besitzt. Die Abbildung <u>unten</u> zeigt das Bild der mobilen Alarmierung der Mittelung:

| Bild Konfiguration Fernalarmierungen Mittelwertbildung (AVG01_06) |                 |          |          |  |  |  |
|-------------------------------------------------------------------|-----------------|----------|----------|--|--|--|
| Testmittelung                                                     |                 |          |          |  |  |  |
| Fernalarmierung<br>Systemfehler, Überlauf Register                | — E-Mail<br>① □ | sms<br>□ | Pager    |  |  |  |
| TestAVGX01:L01:LG:001                                             | Vers. 1.5.1     | 5        | <b>A</b> |  |  |  |
| Bild der Konfiguration der Fernalarmierungen de                   | er Mittelung (A | VG01)    |          |  |  |  |

Dabei können die folgende Alarmierungen als Fernalarmierung per E-Mail, SMS oder Pager konfiguriert werden:

**1** "Systemfehler, Überlauf Register": Aktivieren Sie diese Fernalarmierungen, falls Sie im Fall eines Speicherüberlaufs oder eines Systemfehlers per E-Mail, SMS oder Pager benachrichtigt werden wollen.

### 6.4.7 Variablenliste

Die folgende Tabelle listet alle Signale der Mittelung zusammen mit ihren Bedeutungen auf:

| DMS-<br>Name /<br>SPS-Label | Kommentar                           | Typ<br>DMS | Typ<br>SPS     | Para-<br>meter-<br>Num-<br>mer | Parame-<br>terart <sup>1</sup> | Beschreibung                                                                                                    | Grund-ein-<br>stellung |
|-----------------------------|-------------------------------------|------------|----------------|--------------------------------|--------------------------------|----------------------------------------------------------------------------------------------------|------------------------|
| Avg_Ein                     | Eingang<br>Störmeldung<br>Mittelung | BIT        | Flag           | 1                              | -                              | ist der Fehlereingang der<br>Mittelung (vergleiche mit dem                                                                                                    | OFF                    |
| Avg_Err                     | Systemfehler,<br>Überlauf Register  | BIT        | Flag           | 2                              | -                              | ist die Störmeldung, dass der<br>Speicher für die Abspeicherung<br>der Werte fehlt oder zu viele<br>Datenpunkte erzeugt wurden<br>(vergleiche mit dem <u>Bedienbild</u> ,<br>Punkt 0).                                           | OFF                    |
| Anz_Datens<br>atz           | maximale Anzahl<br>Datensätze       | STR        | Kon-<br>stante | 3                              | -                              | ist die maximale Anzahl der<br>Datensätze, welche für die<br>Mittelung verwendet wird<br>(vergleiche mit dem Infobild,<br>Punkt ). Mehr als 16384<br>Werte sind nicht möglich<br>(Hardwarebeschränkung der<br>SPS).              | 32                     |
| Ausg                        | Ausgangswert                        | FLT        | Register       | 4                              | -                              | ist der gemittelte Wert der<br>Mittelung (vergleiche mit dem<br><u>Bedienbild</u> , Punkt (3)).                                                                                                    | 0                      |
| AverageTim<br>e             | Mittelungszeit                      | FLT        | Register       | 5                              | -                              | ist die Zeit, welche bei einer<br>einmaligen Veränderung des<br>Eingangwerts mindestens<br>verstreicht, bis der<br>Ausgangswert auf den<br>Eingangswert der Mittelung<br>nachgeführt wird (vergleiche<br>mit dem Infobild, Punkt | 3600                   |
| Bemerkung                   | Bemerkung                           | STR        | -              | -                              | -                              | dient zur Speicherung der<br>Bemerkung über die Mittelung<br>(vergleiche mit dem <u>Bedienbild</u> ,<br>unten).                                                                                                    | -                      |
| Eing                        | Eingangswert                        | FLT        | Register       | 6                              | Eingabe-<br>paramete<br>r      | ist der Eingangswert der<br>Mittelung (vergleiche mit dem<br>Infobild, Punkt 2).                                                                                                    | 0                      |
| Einheit                     | Einheit                             | STR        | -              | -                              | -                              | ist die Einheit der<br>Mittelung(vergleiche mit dem<br>Infobild, Punkt 9).                                                                                                    | °C                     |
| Freigabe                    | Freigabe                            | BIT        | Flag           | 7                              | Eingabepa<br>rameter           | ist die Freigabe der Mittelung<br>(vergleiche mit dem <u>Infobild</u> ,<br>Punkt 1).                                                                                                    |                        |
| Err                         | Sammelstörung                       | BIT        | Flag           | 8                              | -                              | ist die Sammelstörung der<br>Mittelung (vergleiche mit dem                                                                                                    | OFF                    |

|                 |                       |     |          |    |            | Konfigurationsbild, Punkt                                                                                                    |     |
|-----------------|-----------------------|-----|----------|----|------------|----------------------------------------------------------------------------------------------------|-----|
| Err_Bit00       | -                     | BIT | -        | -  | -          | ist die Konfiguration der 0.<br>Sammelalarmgruppe der<br>Mittelung (vergleiche mit dem<br>Konfigurationsbild, Punkt                                         | OFF |
| Err_Bit01       | -                     | BIT | -        | -  | -          | ist die Konfiguration der 1.<br>Sammelalarmgruppe der<br>Mittelung (vergleiche mit dem<br>Konfigurationsbild, Punkt                                         | OFF |
| Err_Bit02       | -                     | BIT | -        | -  | -          | ist die Konfiguration der 2.<br>Sammelalarmgruppe der<br>Mittelung (vergleiche mit dem<br>Konfigurationsbild, Punkt                                         | OFF |
| Err_Bit29       | -                     | BIT | -        | -  | -          | ist die Konfiguration der 29.<br>Sammelalarmgruppe der<br>Mittelung (vergleiche mit dem<br>Konfigurationsbild, Punkt                                        | OFF |
| Err_Bit30       | -                     | BIT | -        | -  | -          | ist die Konfiguration der 30.<br>Sammelalarmgruppe der<br>Mittelung (vergleiche mit dem<br>Konfigurationsbild, Punkt                                        | OFF |
| Err_Bit31       | -                     | BIT | -        | -  | -          | ist die Konfiguration der 31.<br>Sammelalarmgruppe der<br>Mittelung (vergleiche mit dem<br>Konfigurationsbild, Punkt                                        | OFF |
| Err_SaGrou<br>p | Sammelalarmgru<br>ppe | FLT | Register | 9  | SPS Hi = 1 | ist die Konfiguration aller<br>Sammelalarmgruppen der<br>Mittelung als Register<br>(vergleiche mit dem<br>Konfigurationsbild, Punkt                         | 0   |
| Ersatz          | Ersatz                | BIT | Flag     | 10 | -          | gibt an, ob die Mittelung mit<br>einem Ersatzwert übersteuert<br>werden soll (vergleiche mit<br>dem <u>Infobild</u> , Punkt 14)).                           | OFF |
| Ersatzwert      | Ersatzwert            | FLT | Register | 11 | -          | ist der Ersatzwert, mit welchem<br>die Mittelung übersteuert<br>werden kann (vergleiche mit<br>dem <u>Infobild</u> , Punkt 15).                             | 0   |
| Init            | Initialisieren        | BIT | Flag     | 12 | -          | gibt an, ob alle gespeicherten<br>Werte der Mittelung mit dem<br>Initialwert (siehe nachfolgende<br>Beschreibung der Variablen<br>"Initwert") überschrieben | OFF |

|                    |                                           |     |          |    |   | werden sollen (vergleiche mit                                                                                                    |          |
|--------------------|-------------------------------------------|-----|----------|----|---|----------------------------------------------------------------------------------------------------|----------|
|                    |                                           |     |          |    |   | dem <u>Infobild</u> , Punkt <sup>(12)</sup> ).                                                                                                    |          |
| Initwert           | Initialwert                               | FLT | Register | 13 | - | ist der Initialwert, mit welchem<br>die gespeicherten Werte der<br>Mittelung gegebenenfalls<br>überschrieben werden<br>(vergleiche mit dem Infobild,<br>Punkt 13 und der<br>Beschreibung der Variablen mit<br>der Bezeichnung "Init" oben). | 0        |
| Interval           | Abtastintervall                           | FLT | Register | 14 | - | beschreibt die Zeitdauer,<br>welche nach dem Speichern<br>eines Werts verstreicht, bis der<br>nächste Wert gespeichert wird<br>(vergleiche mit dem <u>Infobild</u> ,<br>Punkt 6).                                                           | 10       |
| Interval_Re<br>set | Intervalltimer<br>nullstellen             | BIT | Flag     | 15 | - | gibt an, ob die nächste<br>Mittelung ausgelöst werden<br>soll (vergleiche mit dem<br>Infobild, Punkt 9).                                                                                                    | OFF      |
| Max                | Maximum                                   | FLT | -        | -  | - | ist der maximale Wert, welcher<br>seit dem letzten Reset des<br>Timers gemessen wurde<br>(vergleiche mit dem <u>Bedienbild</u> ,<br>Punkt 6).                                                                                               | 0        |
| Min                | Minimum                                   | FLT | -        | -  | - | ist der minimale Wert, welcher<br>seit dem letzten Reset<br>gemessen wurde (vergleiche<br>mit dem <u>Bedienbild</u> , Punkt<br>7).                                                                                                    | 0        |
| Quit               | Quittierung                               | BIT | -        | 16 | - | ist das Quittierflag der<br>Mittelung (vergleiche mit dem<br>Konfigurationsbild, Punkt                                                                                                    | OFF      |
| Quit_Eing          | Adresse Eingang<br>externe<br>Quittierung | STR | Const.   | 17 | - | ist die Adresse der externen<br>Quittierung der Mittelung<br>(vergleiche mit dem<br>Konfigurationsbild, Punkt                                                                                                    | F.Null   |
| Reset              | Reset am                                  | BIT | -        | -  | - | gibt an, ob die Berechnung des<br>Minimums und des Maximums<br>der gespeicherten Werte der<br>Mittelung zurückgesetzt<br>werden soll (vergleiche mit<br>dem <u>Bedienbild</u> , Punkt 9).                                                   | OFF      |
| Schl_Reset_<br>Dat | Resetdatum                                | STR | -        | -  | - | ist das Datum, an welchem die<br>Berechnung des minimalen und<br>maximalen Werts<br>zurückgesetzt wurde(vergleiche<br>mit dem <u>Bedienbild</u> , Punkt<br>9).                                                                              | 24.05.04 |
| Schl_Reset_<br>Tim | Resetzeit                                 | STR | -        | -  | - | ist die Uhrzeit, an welcher die<br>Berechnung des Minimums und                                                                                                    | 11:06:14 |

|        |                         |     |          |    |   | des Maximums der Mittelung<br>zurückgesetzt wurde<br>(vergleiche mit dem <u>Bedienbild</u> ,<br>Punkt 9).                         |       |
|--------|-------------------------|-----|----------|----|---|----------------------------------------------------------------------------------------------------|-------|
| Summe  | Summe aller<br>Elemente | FLT | Register | 18 | - | ist die Summe aller<br>gespeicherten Werte der<br>Mittelung (vergleiche mit dem<br>Infobild, Punkt 8).                            | 0     |
| TrdMax | Trend Maximum           | FLT | -        | -  | - | ist das Maximum der mittels<br>des Trendbilds der Mittelung<br>angezeigten Werte (vergleiche<br>mit dem <u>Bedienbild</u> , Punkt | 50    |
| TrdMin | Trend Minimum           | FLT | -        | -  | - | ist das Minimum der mittels<br>des Trendbilds der Mittelung<br>angezeigten Werte (vergleiche<br>mit dem <u>Bedienbild</u> , Punkt | 0     |
| Vers_  | -                       | STR | -        | -  | - | ist die Version der Mittelung.<br>(vergleiche mit dem <u>Bedienbild</u> ,<br>unten).                                              | 1.5.1 |

<sup>1</sup>Beachten Sie, dass die Umrechnungen aller Register ausser desjenigen der Sammelalarmgruppen üblicherweise mit SPS Lo = 0, SPS Hi = 10, Unit Lo = 0, Unit Hi = 10 umgerechnet werden.

# 7 BIN02 - binäre Schaltung

Dies ist die Version 1.5.4 der binären Schaltung BIN02. Am Ende des Abschnitts wurde eine Änderungsliste eingefügt.

Die binäre Schaltung ist ein Logikbaustein. Mit ihm können sowohl Oder-, Und- wie auch XOR-Verknüpfungen implementiert werden.

Kurzbeschreibung der Wirkungsweise und der wesentlichen Variablen

Die binäre Schaltung fasst die Objekte AND02 respektive ORH02 zusammen. Weiter kann eine exklusive Oder-Verknüpfung (XOR-Schaltung) realisiert werden. Es ist eine Handein- respektive Handausschaltung des Ausgangs möglich (mittels den Variablen mit den Bezeichnungen "Hand\_Soft" beziehungsweise "Hand\_Output"). Die Eingänge werden in den Variablen mit den Bezeichnungen "E0" respektive "E1" eingelesen. Die Logik der Eingänge kann online invertiert werden (Variablen mit den Bezeichnungen "E0\_Logik" respektive "E1\_Logik"). Schlussendlich kann die Logik des Ausgangs mittels der Variable mit der Bezeichnung "Output\_Logik" online invertiert werden. Die Konfiguration der Art der binären Schaltung erfolgt mit der Konstanten der Bezeichnung "Operation".

#### Ähnliche Objekte

Verwenden Sie eines Vorlagenobjekt mit den Bezeichnungen ORH02, ORH04, AND02 respektive AND04, falls Sie vorgängig wissen, welche Art von logischer Schaltung sie verwenden möchten. Es ist auch das Vorlagenobjekt FFP01 für die Realisierungen von Flip-Flops vorhanden.

#### Beschränkungen

Die Bedienbilder sind nicht komplett. Es fehlt auch die Aufzeichnung der historischen Betriebsdaten. Die Operation ist wird mit einer Konstante, jedoch nicht mit einem Drop-Menü realisiert.

#### Änderungsliste

vor Version 1.5.5:

• Dokumentation siehe Sourcecodedatei.

Version 1.6.0.3:

- Das Vorlagenobjekte wurde dokumentiert.
- Das Bedienbild wurde an den Standard der MST-Vorlagenobjekte angepasst.
- Die Art der Schaltung wird in den Objektsymbolen sowie im Bedienbild im Schaltsymbol dargestellt.

• Die online konfigurierbaren Grössen wie die Logik der Eingänge werden zusammen mit der Handschaltung protokolliert.

# 7.1 Bildaufbau

Die Abbildung unten zeigt schematisch den Bildaufbau der binären Schaltung (BIN02):

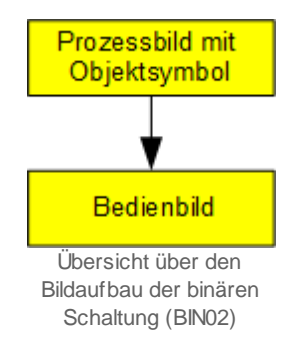

Im Folgenden werden die einzelnen Elemente des Bildaufbaus mit Abbildungen gezeigt.

#### 7.1.1 Prozessbild mit Objektsymbol

Die folgende Abbildung zeigt das <u>Prozessbild</u>, welches das Objektsymbol mit der Bezeichnung "BIN02\_gr" der binären Schaltung enthält:

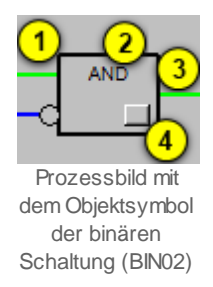

Dieses Objektsymbol besitzt die folgenden Grössen:

(blaue respektive grüne Linie links): Anzeige der Zustände der beiden Freigaben Eingänge der binären Schaltung enthält. Oben wird der Zustand des ersten, unten derjenige des zweiten Eingangs angezeigt. Ist eine Freigabe gesetzt, dann wird wie im Bild oben für den ersten Eingang dargestellt grün gezeichnet. Ansonsten wird dieser mit blau gezeichnet. Wird eine Eingangsvariable vor der Verrechnung in der binären Schaltung invertiert, dann wird beim entsprechenden Eingang ein Kreis gezeichnet, so wie es beim unteren Eingang gezeigt wurde.

**(2)** "**AND**": Anzeige der Art der logischen Schaltung. Wird "AND" angezeigt, dann handelt es sich um eine logische Und-Verknüpfung der binären Eingangssignale. Wird "OR" angezeigt, dann handelt es sich um eine logische Oder-Verknüpfung. Wird "EXOR" angezeigt, dann handelt es sich um eine logische Entweder-Oder-Verknüpfung.

(3) (blaue Linie rechts): Anzeige des Zustands des Ausgangs der binären Schaltung. Die Farbgebung entspricht derjenigen der Eingänge der binären Schaltung.

(4) (Schaltfläche): Aufruf des <u>Bedienbilds</u> der binären Schaltung. Klicken Sie mit der linken Maustaste auf diese Schaltfläche, falls Sie weitere Informationen der binären Schaltung überprüfen respektive diese Konfigurieren möchten.

Nebst diesem Objektsymbol existiert ein Objektsymbol mit der Bezeichnung "BIN02\_kl", welches gleich aufgebaut ist, jedoch ein klein wenig kleiner gezeichnet wurde:

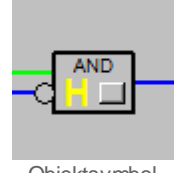

Objektsymbol "BIN02\_kl" der binären Schaltung (BIN02)
Die Farbgebung der Linien wurde oben bereits erklärt. In dieser Abbildung wird weiter gezeigt, wie eine Handschaltung der binären Schaltung dargestellt wird. Im Unterschied zur Hand- respektive Ausschaltung etwa eines Motors wird die Handschaltung immer mit einem gelben "H" dargestellt. Die Art der Handschaltung kann der Farbe der Line des Ausgangs entnommen werden. Im dargestellten Fall setzt die Handschaltung den Ausgangswert der binären Schaltung zurück.

### 7.1.2 Bedienbild

Die nachfolgende Abbildung zeigt das <u>Bedienbild</u> der binären Schaltung (BIN02):

| Bedienbild binäre Schaltung (BIN02_01.psc)                                                                                      |  |  |  |  |  |  |  |  |  |
|----------------------------------------------------------------------------------------------------|--|--|--|--|--|--|--|--|--|
| Test binäre Schaltung                                                                                                    |  |  |  |  |  |  |  |  |  |
| Konfigurationen                                                                                                    |  |  |  |  |  |  |  |  |  |
| Verknüpfungen                                                                                                    |  |  |  |  |  |  |  |  |  |
| 1         TestBINX02:L01:LG:001:Value         3         AND           1         TestBINX02:L01:LG:002:Value         3         4 |  |  |  |  |  |  |  |  |  |
| Operation(0=AND,1=OR,2=XOR)                                                                                                    |  |  |  |  |  |  |  |  |  |
| Bedienung Hand 7 Ausgang L 8                                                                                                    |  |  |  |  |  |  |  |  |  |
| Bemerkung                                                                                                    |  |  |  |  |  |  |  |  |  |
| TestBINX02:L01:LG:003 Vers. 1.6.0.5                                                                                             |  |  |  |  |  |  |  |  |  |

Bedienbild der Betriebsstundenumschaltung (BIN02\_01)

Abgesehen von den üblichen Bildelementen besitzt das Bedienbild der binären Schaltung (BIN02) die folgenden Elemente:

#### Konfiguration

In diesem Abschnitt können Sie die binäre Schaltung konfigurieren respektive dessen aktuelle Zustände ablesen.

(die zwei Schaltflächen auf der linken Seite des Bedienbilds): Schaltflächen, welche verwendet werden können, um die Freigaben der binären Schaltung von Hand zu setzen respektive zurückzusetzen. Beachten Sie, dass diese Eingaben üblicherweise von den

| entsprechenden Eingangsparametern (siehe 😉 |  | ) wieder überschrieben werden. |
|--------------------------------------------|--|--------------------------------|
|--------------------------------------------|--|--------------------------------|

Die Eingangsparameter werden im Bedienbild visualisiert. Falls Sie jedoch Änderungen an diesen vornehmen, müssen Sie zuerst den Sourcecode neu generieren, kompilieren und auf die Steuerung laden, bevor die Änderungen wirksam werden.

**Verknüpfungen**" zusammen mit türkisfarbenen Eingabefelder: <u>Konfiguration</u> der Eingangsparameter der Freigaben der binären Schaltung.

Die Farbgebung der Ein- und Ausgänge der Punkte <sup>3</sup> sowie <sup>5</sup> sind identisch mit denjenigen der <u>Objektsymbole</u> der binären Schaltung, ebenso wie die Darstellung der Invertierungen der Eingänge und des Ausgangs derselben.

(3) (zwei Schaltflächen links Schaltsymbols der binären Schaltung): <u>Konfiguration</u> der Logik der Eingangsvariablen. Klicken Sie mit der linken Maustaste auf eine der beiden Schaltflächen, falls Sie einen entsprechenden Eingang invertieren möchten. Vergessen Sie jedoch nicht, dass die Logik zusätzlich offline mittels der Einstellung der Operation

(vergleiche mit 6) konfigurieren können. Die Eingangsvariablen werden mit der

gegebenen Logik verrechnet, bevor die unter <sup>6</sup> konfigurierte Schaltungsart beide Signale miteinander verrechnen.

(4) "**XOR**": Sprachliche Anzeige der unter (6) offline konfigurierten Schaltungsart.

(Schaltfläche rechts des Schaltsymbols der binären Schaltung): <u>Konfiguration</u> der Logik der binären Schaltung. Klicken Sie auf diese Schaltfläche, falls Sie den Ausgang vor der Ausgabe invertieren möchten.

<sup>(6)</sup> "**Operation(0=AND,1=OR,2=XOR)**": Schaltungsart der binären Schaltung. Beachten Sie, dass Sie das Projekt neu generieren, kompilieren und auf die Steuerung laden

müssen, falls Sie die Schaltungsart verändern möchten. Falls die unter <sup>3</sup> respektive

<sup>5</sup> Invertierungen nicht gesetzt sind, dann werden die Ausgänge bei den gegebenen Operationen wie folgt geschaltet: Ist die Operation 0, dann wird der Ausgang genau dann geschaltet, falls beide Eingangsvariablen gesetzt sind. Ist die Operation 1, dann wird der Ausgang gesetzt, falls mindestens eine Eingangsvariable gesetzt ist. Ist die Operation 2, dann wird der Ausgang genau dann gesetzt, falls genau eine Eingangsvariable gesetzt ist.

Die Art der Operation wird sprachlich im Schaltsymbol ( $\overset{(4)}{\bigcirc}$ ) noch einmal beschrieben.

### Bedienung

In diesem Abschnitt können Sie die binäre Schaltung von Hand übersteuern. Beachten Sie, dass jede Handübersteuerung gut überlegt sein will, damit weder Personen-

**noch Sachschäden auftreten.** Im Gegensatz zur Schaltung mittels den unter Schaltflächen wird bei einer Handübersteuerung der Ausgang der binären Schaltung dauerhaft übersteuert.

**Hand**": Schaltfläche, mit welcher Sie den Ausgabewert der binären Schaltung von Hand übersteuern können. Beachten Sie, dass es im Allgemeinen eine gute Idee ist, zuerst die Logik der Handschaltung festzulegen und erst anschliessend die

Handschaltung durchzuführen, und nicht umgekehrt zuerst die Handschaltung auszuführen und anschliessend die Logik derselben festzulegen.

<sup>8</sup> "Ausgang L": Schaltfläche, mit welcher Sie den Handwert der binären Schaltung konfigurieren können. Klicken Sie mit der linken Maustaste auf diese Schaltfläche, falls der Ausgang der binären Schaltung von Hand gesetzt sein soll. Ist der Text der Schaltfläche jedoch wie in der oben gezeigten Abbildung "Ausgang L", dann wird der Ausgang der binären Schaltung von Hand zurückgesetzt, falls sie die Handübersteuerung (vergleiche mit dem vorhergehenden Punkt) deaktivieren. Der Ausgang wird bei einer

Handübersteuerung nicht noch zusätzlich invertiert, falls die unter <sup>5</sup> Konfiguration der Logik des Ausgangs invertiert ist.

Es existiert für das Bedienbild der binären Schaltung folgender Bildverweis:

9 Schaltfläche, um das Bedienbild der binären Schaltung wieder zu schliessen.

## 7.2 Störungsbehebung

Die nachfolgende Liste ist keineswegs abschliessend, sondern soll einen Überblick darüber geben, was alles kontrolliert werden kann, falls die binäre Schaltung nicht zufriedenstellend arbeitet.

Überprüfen Sie

- 1. ob die Konfiguration der Verknüpfungen und der Operation eventuell offline geändert wurde, ohne dass das Projekt neu geniert, compiliert und auf die Steuerung geladen wurde.
- ob irrtümlicherweise die online konfigurierbaren Parameter geändert wurden (Logik der Eingänge sowie des Ausgangs). Beachten Sie, dass die Veränderung dieser Parameter mit dem Protokollmanager aufgezeichnet werden, falls dieser auch aktiviert ist.
- 3. ob irrtümlich eine Handschaltung der binären Schaltung aktiviert wurde.
- 4. Ob die Variablen von und zur SPS richtig kommuniziert werden.
- 5. Ob die SPS sich im Run-Modus befindet.

# 7.3 Konfiguration

Wenn Sie die binären Schaltung (BIN02) im Grafikeditor um-initialisieren, dann können Sie die folgenden Parameter konfigurieren (vergleiche mit dem Bild der Konfiguration der <u>Eingangsparameter</u> sowie demjenigen der Konfiguration des <u>Ausgangsparameters</u>):

| 0 | bjektparameter-Defin                                     | itioner | n Test binäre Schaltung [TestBINX02: | L01: |  |  |  |  |
|---|----------------------------------------------------------|---------|--------------------------------------|------|--|--|--|--|
|   |                                                          |         |                                      |      |  |  |  |  |
|   |                                                          |         | Input                                |      |  |  |  |  |
|   | Beschreibung Wert                                        |         |                                      |      |  |  |  |  |
|   | Eingang 0 [E0]                                           |         | TestBINX02:L01:LG:001:Value          |      |  |  |  |  |
|   | Eingang 1 [E1]                                           | U       | TestBINX02:L01:LG:002:Value          |      |  |  |  |  |
|   | Uminitialisierung der Betriebsstundenumschaltung (BIN02) |         |                                      |      |  |  |  |  |
|   |                                                          |         |                                      |      |  |  |  |  |
|   | Beschreibung                                             | -       | Wert                                 |      |  |  |  |  |

Ausgang [Output] 2 TestBINX02:L01:LG:005:Value
Uminitialisierung der Eingabeparameter der binären Schaltung (BIN02)

(1) "Eingang 0 [E0]" beziehungsweise "Eingang 1 [E1]": Geben hier die Variablennamen ein, welche die Eingänge der binären Schaltung beschreiben.

<sup>(2)</sup> "Ausgang [Output]": Geben Sie an, auf welche Variable der Ausgang der binären Schaltung schreiben soll. Dies wird jedoch vorzugsweise nur dann gemacht, falls der Ausgang etwa auf einen physikalischen Ausgang der SPS schreiben soll oder das Objekt, welche den Ausgang einliest, nicht über Eingangsparameter verfügt.

Konfigurieren sie die Art der Schaltung, indem Sie im Bedienbild der binären Schaltung

den korrekten Wert unter <sup>6</sup> eintippen. Beachten Sie, dass diese Operation online nicht mehr geändert werden kann. Invertieren Sie gegebenenfalls die Logik eines Eingangs oder des Ausgangs, falls die Schaltungsart der binären Schaltung weiter anpassen möchten.

Es ist zwar möglich, einen oder beide Eingangsparmeter der binären Schaltung nicht zu konfigurieren. Jedoch wird davon abgeraten, weil in diesem Fall der nicht verwendete

Ausgang eventuell online geschaltet werden muss (vergleiche mit dem <u>Bedienbild</u>, (1), nachdem das Projekt auf die Steuerung geladen wird.

Damit die binäre Schaltung korrekt arbeitet, müssen die Leitfunktionen weder übersetzt noch ausgeführt werden.

## 7.3.1 Variablenliste

Die nachfolgende Tabelle listet die Variablen der binären Schaltung (BIN02) zusammen mit ihren Bedeutungen auf:

| DMS-Name /<br>SPS-Label            | Kommentar                            | Тур<br>DMS | Тур<br>SPS | Para-<br>me-<br>ter-<br>Num-<br>mer | Para-<br>meter-<br>Art    | Beschreibung                                                                                                    | Grundein-<br>stellung |
|------------------------------------|--------------------------------------|------------|------------|-------------------------------------|---------------------------|----------------------------------------------------------------------------------------------------|-----------------------|
| Bemerkung                          | Bemerkungen                          | STR        | -          | -                                   | -                         | ist die Bemerkung<br>der binären<br>Schaltung<br>(vergleiche mit dem<br><u>Bedienbild</u> , unten).                                                                                         | -                     |
| EO respektive<br>E1                | Eingang 0<br>respektive<br>Eingang 1 | BIT        | Flag       | 1 und<br>3                          | Eingeb<br>erpara<br>meter | zeigt an, ob der<br>erste Eingang<br>respektive der<br>zweite der binären<br>Schaltung gesetzt<br>worden ist<br>(vergleiche mit dem<br>Bedienbild, Punkt                                    | OFF                   |
| EO_Logik<br>respektive<br>E1_Logik | Logik E0<br>respektive Logik<br>E1   | BIT        | Flag       | 2 und<br>4                          | Eingeb<br>erpara<br>meter | sind die<br>gegebenenfalls<br>erweiterten<br>Störmeldungen der<br>Aggregate<br>(vergleiche mit dem<br>Bedienbild, Punkt<br>3).                                                              | OFF                   |
| Hand_Mel                           | Handbetrieb                          | BIT        | Flag       | 5                                   | -                         | zeigt an, ob der<br>Ausgang der<br>binären Schaltung<br>von Hand<br>übersteuert wird<br>(vergleiche mit dem<br>Bedienbild, Punkt<br>7).                                                     | OFF                   |
| Hand_Out-put                       | Handwert                             | BIT        | Flag       | 6                                   | -                         | ist der Wert, mit<br>welchem der<br>Ausgang der<br>binären Schaltung<br>gegeben falls<br>übersteuert werden<br>soll (vergleiche mit<br>dem <u>Bedienbild</u> ,<br>Punkt 8).                 | OFF                   |
| Hand_Soft                          | Soft-Schalter                        | BIT        | Flag       | 7                                   | -                         | ist der<br>Softwareschalter,<br>mit welchem der<br>Ausgang der<br>binären Schaltung<br>gegebenenfalls<br>übersteuert werden<br>kann (vergleiche mit<br>dem <u>Bedienbild</u> ,<br>Punkt 8). | OFF                   |

223

| Operation   | Operation(AND=0<br>,<br>OR=1,XOR=2) | STR | Const. | 8  | - | ist die offline<br>konfigurierbare<br>Schaltungsart der<br>binären Schaltung<br>(vergleiche mit dem<br>Bedienbild, Punkt<br>6).                                            | 0       |
|-------------|-------------------------------------|-----|--------|----|---|----------------------------------------------------------------------------------------------------|---------|
| Output      | Ausgang                             | BIT | Flag   | 9  | - | ist der berechnete<br>Wert der binären<br>Schaltung<br>(vergleiche mit dem<br>Bedienbild, Punkt<br>5).                                                                     | OFF     |
| OutputLogik | Logik Ausgang                       | BIT | Flag   | 10 | - | zeigt an, ob der<br>berechnete Wert<br>der binären<br>Schaltung vor<br>dessen Ausgabe<br>invertiert werden<br>soll (vergleiche mit<br>dem <u>Bedienbild</u> ,<br>Punkt 5). | OFF     |
| Vers_       |                                     | -   | -      | -  | - | ist die Version der<br>binären Schaltung<br>(vergleiche mit dem<br><u>Bedienbild</u> , unten).                                                                             | 1.6.0.5 |

Die binäre Schaltung verfügt weder über Register noch über Datenblöcke.

## 8 BST01 - Betriebsstundenumschaltung

Dies ist die Version 1.5.2 der Betriebsstundenumschaltung BST01. Am Ende des Abschnitts wurde eine Änderungsliste eingefügt.

Mit der Betriebsstundenumschaltung können üblicherweise zwei einstufige Motoren derart geschaltet werden, dass jeder der Motoren annähernd gleich oft betrieben wird. <u>Nachfolgend</u> ist die Abbildung einer Zwillingspumpe eingefügt, welche beispielsweise mittels der Betriebsstundenumschaltung angesteuert werden könnte:

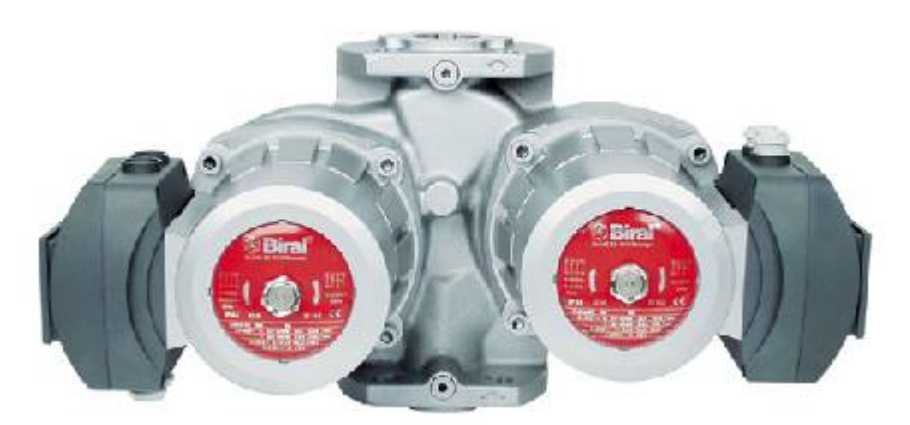

Zw illingspumpe LD804 der Firma Biral (Bild von http://www.biralpumpselector.ch)

In der Dokumentation der Betriebsstundenumschaltung wird angenommen, dass diese Motoren schaltet. Jedoch wird auch (etwas missverständlich) von Aggregaten gesprochen, welche geschaltet werden. Denn Prinzipiell können jedoch auch andere Aktoren geschaltet werden (wie Kompressoren, Ventilatoren, usw.).

### Kurzbeschreibung der Wirkungsweise und der wesentlichen Variablen

Die folgende Beschreibung gilt, falls die Eingangsvariablen der Störmeldungen (Variablen mit den Bezeichnungen "Err\_1" respektive "Err\_2") nicht gesetzt sind: Die Betriebsstundenumschaltung besitzt zwei Freigaben (mit den Bezeichnungen "Freigabe\_1" respektive "Freigabe\_2"). Ist keine Freigabe anstehend, wird auch kein Ausgang (Variablen mit den Bezeichnungen "Output\_1" respektive "Output\_2") geschaltet. Sind zwei Freigaben geschaltet und keine Störmeldung (Variablen mit den Bezeichnungen *Err\_1* respektive *Err\_2*) vorhanden, dann werden beide Ausgänge gesetzt. Falls genau ein Eingang gesetzt wird, dann wird derjenige Ausgang geschaltet, dessen Betriebsstundenzählung (Variablen mit den Bezeichnungen "BStd\_1" respektive "BStd\_2") kleiner ist. Falls die Umschaltung (Variable mit der Bezeichnung "Tol\_Aktiv" aktiv ist, dann wird bei Überschreitung des Betrags der Differenzen der beiden Betriebsstunden über die Umschalttoleranz (Variable mit der Bezeichnung "Tol") das jeweils andere Aggregat freigegeben.

Falls jedoch ein Störmeldeeingang (Variablen mit den Bezeichnungen "Err\_1" respektive "Err\_2") gesetzt ist, dann wird der entsprechende Aggregat nicht mehr geschaltet falls eine oder beide Freigaben gesetzt sind. Sind beide Störmeldeeingänge gesetzt, dann werden auch bei entsprechenden Freigaben keine Aggregate mehr geschaltet. Sind jedoch trotzdem solche vorhanden, dann wird der Totalausfall (Variable mit der Bezeichnung "Err") gesetzt. Dieses besitzt jedoch keine Alarmierung auf ProMoS-Ebene.

Es ist möglich, mit einer Freigabe zwei Aggregate zu schalten. Dann wird ein Eingangsparameter der beiden Freigaben leer gelassen (siehe <u>nächste Abbildung</u>):

| Bedienbild Betrieb  | osstundenzählung (BST01_01) |
|---------------------|-----------------------------|
|                     | Test 🛞                      |
| Konfigurationen     |                             |
| Verknüpfungen       |                             |
| Freigabe 1          | BST01                       |
| Freigabe 2          |                             |
| Stoerung Aggregat 1 | _                           |
| Stoerung Aggregat 2 |                             |
|                     | 0,0 h                       |
|                     |                             |
| Totalausfall        | Aus                         |
| Umschaltung Aktiv   |                             |
| Umschalttoleranz    | 0,0 h                       |
|                     |                             |
|                     |                             |
| Bemerkung           |                             |
|                     |                             |
|                     | BMO:BST01                   |
|                     | Vars 1 7 18 54              |
|                     |                             |
|                     |                             |

Betriebsstundenumschaltung (BST01) mit einer konfigurierten Freigabe

Sie können als Eingangsparameter jedoch auch F.Null setzen. Beachten Sie dazu auch den Kommentar zum Punkt (1) des <u>Bedienbilds</u>.

#### Ähnliche Objekte

Falls Sie die Betriebsstundenzählung erfassen möchten, dann können Sie diese in jedem Softwareobjekt eines Aggregates als Variable abgreifen.

#### Beschränkungen

Es gibt keine Aufzeichnung von historischen Daten, insbesondere der Betriebsstunden. Die Bezeichnung "Aggregat" für die geschalteten Aktoren ist etwas missverständlich, wird jedoch beibehalten.

Änderungsliste

Version 1.5.2:

- Das Vorlagenobjekt wurde erstellt, getestet und dokumentiert. Beachten Sie, dass bei der Dokumentation insbesondere die Einfärbung der Grössen leicht angepasst wurden.
- Falls die Betriebsstundenumschaltung einen Totalausfall besitzt, dann wird die Schaltfläche des Objektsymbols zum Aufruf des Bedienbilds in einer roten Farbe hinterlegt.
- Falls die Umschaltung aktiv ist, die Umschalttoleranz jedoch mit 0 Stunden angegeben ist, dann wird diese mit 36 Sekunden beschrieben. Damit soll verhindert werden, dass die Relais zu flippern beginnen.

# 8.1 Bildaufbau

Die <u>Abbildung unten</u> zeigt schematisch den Bildaufbau der Betriebsstundenumschaltung (BST01):

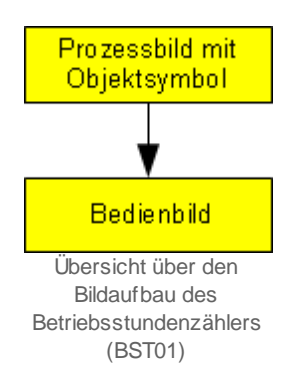

Im Folgenden werden die einzelnen Elemente des Bildaufbaus mit Abbildungen gezeigt.

### 8.1.1 Prozessbild mit Objektsymbol

Die folgende Abbildung zeigt das <u>Prozessbild</u>, welches das Objektsymbol der Betriebsstundenumschaltung enthält:

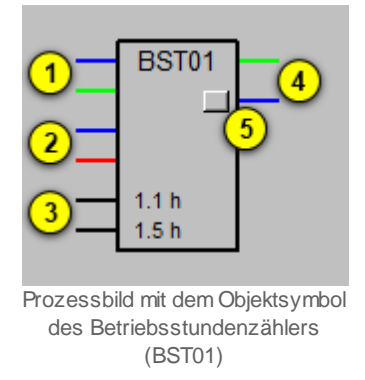

Dieses Objektsymbol besitzt die folgenden Grössen:

(blaue respektive grüne Linie oben): Anzeige der Zustände der beiden Freigaben der Betriebsstundenumschaltung. Oben wird der Zustand der ersten, unten derjenige der zweiten Freigabe angezeigt. Ist eine Freigabe gesetzt, dann wird wie im Bild oben für die zweite Freigabe dargestellt die Linie grün angezeigt.

(blaue respektive rote Linie in der Mitte): Anzeige der beiden Störmeldeeingänge der Betriebsstundenumschaltung. Oben wird der Zustand des ersten Störmeldeeingangs, unten wird der Zustand des zweiten Störmeldeeingangs angezeigt. Ist ein Störmeldeeingang gesetzt, dann wird die Linie rot angezeigt (wie dies für den zweiten Störmeldeeingang gezeigt wird).

(dunkelgraue Linie und Zahl respektive schwarze Linie und Zahl unten). Anzeige der beiden Betriebsstundeneingänge der Betriebsstundenumschaltung. Oben wird der Wert des ersten Betriebsstundeneingangs, unten wird derjenige des zweiten Betriebsstundeneingangs dargestellt. Ist der entsprechende Eingang nicht aktiviert, dann wird die Zahl hellgrau sowie die Linie dunkelgrau dargestellt (siehe nächste <u>Abbildung</u>):

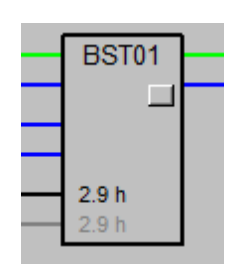

lst der entsprechende Eingang aktiviert, dann wird die Linie sowie die Zahl schwarz dargestellt (so wie für beide Betriebsstundeneingänge gezeigt).

(zwei blaue Linien auf der rechten Seite): Anzeige der Zustände der beiden Ausgänge der Betriebsstundenumschaltung. Ist ein Ausgang gesetzt, dann wird die entsprechende Linie hellgrün gezeichnet (so wie für den oberen Ausgang gezeichnet).

<sup>(5)</sup> (Schaltfläche): Aufruf des <u>Bedienbilds</u> der Betriebsstundenumschaltung. Klicken Sie mit der linken Maustaste auf diese Schaltfläche, falls Sie weitere Informationen der Betriebsstundenumschaltung überprüfen respektive diesen Konfigurieren möchten. Besitzt die Betriebsstundenumschaltung einen Totalausfall, wird also dessen Störmeldung gesetzt, dann wird die Schaltfläche mit einer roten Farbe hinterlegt.

Das oben dargestellte Objektsymbol ist das einzige Objektsymbol der Betriebsstundenumschaltung (BST01). Ebenfalls wurden oben die Zustände der Betriebsstundenumschaltung beschrieben.

### 8.1.2 Bedienbild

Die nachfolgende Abbildung zeigt das <u>Bedienbild</u> der Betriebsstundenumschaltung (BST01):

| Bedienbild Betriebsstundenzählung (BST01_01)                                                                                                    |  |  |  |  |  |  |  |  |
|----------------------------------------------------------------------------------------------------|--|--|--|--|--|--|--|--|
| Betriebsstundenumschaltung                                                                                                    |  |  |  |  |  |  |  |  |
| Konfigurationen                                                                                                    |  |  |  |  |  |  |  |  |
| Verknüpfungen                                                                                                    |  |  |  |  |  |  |  |  |
| 1     TestBSTX01:L01:LG:002:Value     BST01       1     TestBSTX01:L01:LG:003:Value     5       2     TestBSTX01:L01:LG:007:Output     1.5 h       1.5 h     1.5 h |  |  |  |  |  |  |  |  |
| Totalausfall Aus 6<br>Umschaltung aktiv I 7<br>Umschalttoleranz 10.0 h 8                                                                                           |  |  |  |  |  |  |  |  |
| Bemerkung                                                                                                    |  |  |  |  |  |  |  |  |
| TestBSTX01:L01:LG:001 Vers. 2.1.0.4                                                                                                    |  |  |  |  |  |  |  |  |

Bedienbild der Betriebsstundenumschaltung (BST01\_01)

Bevor die einzelnen Grössen beschrieben werden, soll noch einmal (diesmal jedoch detaillierter) das Schaltschema der Betriebsstundenumschaltung beschrieben werden. Eine kurze Beschreibung wurde bereits ersten <u>Abschnitt</u> der Dokumentation gemacht.

• Sind keine Freigabe vorhanden, dann sind sowohl die Ausgänge wie auch de Totalausfall nicht gesetzt.

Der Regelfall, falls also kein Störmeldeeingang gesetzt ist, lässt sich wie folgt beschreiben:

- Bein einer einzelnen Freigabe wird derjenige Ausgang gesetzt, dessen Betriebsstundenzählung kleiner als diejenige der anderen Freigabe ist. Beispiel: Ist die Betriebsstundenzählung des ersten Eingangs 100 Stunden, diejenige des zweiten Eingang 150 Stunden, dann wird der erste Eingang gesetzt.
- Falls keine automatische Umschaltung aktiviert ist, dann wird immer der zuerst aktivierte Ausgang so lange gesetzt, als genau ein Ausgang vorhanden ist.
- Ist die automatische Umschaltung jedoch aktiviert, dann wird der jeweils nicht gesetzte Ausgang gesetzt und der gesetzte Ausgang zurückgesetzt, sobald der Betrag der Differenz der Betriebsstundenzählungen grösser als die konfigurierte Umschaltdifferenz

ist. Beispiel: Ist die Betriebsstundenzählung des ersten Eingangs 100 Stunden, diejenige des zweiten Eingangs 150 Stunden, ist immer genau eine Freigabe aktiv und beträgt die Umschaltdifferenz 10 Stunden, dann wird der erste Ausgang zurückgesetzt und der zweite Ausgang gesetzt, sobald die Betriebsstundenzählung des ersten Eingangs 160 Stunden beträgt. Dies hat jedoch zur Folge, dass bei einer Umschalttoleranz von 10 Stunden ein Aggregat jeweils 20 Stunden betrieben wird dann wieder 20 Stunden stillsteht, sofern genau eine Freigabe die ganze Zeit ansteht.

Im Störfall gelten die folgenden Schaltregeln:

- Ist genau ein Störmeldeeingang und eine Freigabe gesetzt, dann wird unabhängig von einer allfälligen Umschaltaktivierung immer derjenige Ausgang gesetzt, deren Störmeldeeingang nicht gesetzt ist. Ist also der Störmeldeeingang des ersten Eingangs gesetzt, und gleichzeitig die Freigabe des ersten Eingangs, dann wird der zweite Ausgang geschaltet.
- Sind beide Störmeldeeingänge gesetzt, dann werden die Ausgänge nicht geschaltet. Ist zudem mindestens eine Freigabe anstehend, dann wird das Flag des Totalausfalls gesetzt. Dieses Flag ist nicht mit einer Alarmierung auf ProMoS-Ebene versehen.

Abgesehen von den üblichen Bildelementen besitzt das Bedienbild der Betriebsstundenumschaltung (BST01) die folgenden Elemente:

(die zwei oberen Schaltflächen auf der linken Seite des Bedienbilds): Schaltflächen, welche verwendet werden können, um die Freigaben der Betriebsstundenschaltung von Hand zu setzen respektive zurückzusetzen. Beachten Sie, dass diese Eingaben

üblicherweise von den entsprechenden Eingangsparametern (siehe <sup>3</sup>) wieder überschrieben werden. Das manuelle Setzen und Zurücksetzen dieser Freigabe macht dann Sinn, falls Sie nur eine Freigabe konfiguriert haben und diese beispielsweise nach einem Download jedoch auf der Steuerung gesetzt wird, er jedoch zurückgesetzt werden muss.

(die zwei unteren Schaltflächen auf der linken Seite des Bedienbilds): Schaltflächen, welche verwendet werden können, um die Störmeldeeingänge der

Betriebsstundenumschaltung von Hand zu setzen respektive zurückzusetzen. Beachten Sie, dass diese Eingaben ebenfalls im Regelfall von den entsprechenden

Eingangsparametern (siehe 4) wieder überschrieben werden.

Die Eingangsparameter werden im Bedienbild visualisiert. Falls Sie jedoch Änderungen an diesen vornehmen, müssen Sie zuerst den Sourcecode neu generieren, kompilieren und auf die Steuerung laden, bevor die Änderungen wirksam werden.

(obere zwei türkisfarbene Eingabeflächen): <u>Konfiguration</u> der Freigaben der Betriebsstundenumschaltung, wobei die obere Zeile die <u>Konfiguration</u> der ersten Freigabe und die untere Zeile die <u>Konfiguration</u> der zweiten Freigabe entspricht. Ist genau eine Freigabe vorhanden und keine Störmeldeeingang gesetzt ist, dann wird der Ausgang mit der kleineren gezählten Anzahl Betriebsstunden geschaltet. Falls beide Freigaben vorhanden und keine Störmeldeeingang gesetzt ist, dann werden beide Ausgänge geschaltet. Ist keine Freigabe gesetzt, werden die Ausgänge auch nicht geschaltet. (untere zwei türkisfarbene Eingabeflächen): <u>Konfiguration</u> der Störmeldeeingänge der Betriebsstundenumschaltung. Beachten Sie, dass üblicherweise die Reparaturschaltung und die Ausschaltung sowie die Quittierung der beteiligten Aggregate mittels einer Oder-Verknüpfung ebenfalls in den Störmeldungseingängen berücksichtigt werden sollte, damit die Betriebsstundenumschaltung einwandfrei funktioniert.

<sup>(5)</sup> (Objektsymbol der Betriebsstundenumschaltung): Erneute Darstellung des Objektsymbols der Betriebsstundenumschaltung, jedoch ohne Schaltfläche für das Öffnen des Bedienbilds der Betriebsstundenumschaltung. Für die Bedeutung der einzelnen Elemente siehe die Erläuterungen des <u>Objektsymbole</u>.

<sup>6</sup> "**Totalausfall**": Anzeige, ob beide Störmeldeeingänge gesetzt sind und gleichzeitig mindestens eine Freigabe gesetzt ist. Beachten Sie, dass die Alarmierung auf ProMoS-Ebene von Hand im PET konfiguriert werden muss. Sie ist im Vorlagenobjekt der Betriebsstundenumschaltung (BST01) so nicht vorhanden.

**"Umschaltung aktiv**": <u>Konfiguration</u> der automatischen Umschaltung, falls genau eine Freigabe vorhanden ist. Aktivieren Sie diese Checkbox, falls Sie eine automatische Umschaltung der nachgeschalteten Aktoren wünschen, sofern der Absolutbetrag der Differenz der gezählten Betriebsstunden die gegebene Umschalttoleranz (siehe nächster Punkt) überschreitet.

<sup>8</sup> "Umschalttoleranz": Minimaler Betrag der Differenz der Betriebsstundeneingänge, welcher zu einem Umschalten der Ausgänge führt, sofern genau eine Freigabe anstehend ist und kein Eingang einer Störmeldung aktiviert wurde. Beispiel: Ist die erste Freigabe aktiviert, die zweite jedoch nicht, sind beide Störmeldeeingänge zurückgesetzt, der zweite Ausgang aktiviert und die Umschalttoleranz von 10 Stunden überschritten, weil die erste Betriebsstundenzählung 156 Betriebsstunden, die zweite jedoch 166.01 gezählt hat, dann wird der zweite Ausgang deaktiviert, der erste Eingang jedoch aktiviert. Beachten Sie, dass eine Umschaltdifferenz von 10 Stunden bedeutet, dass bei ununterbrochener Freigabe ein Ausgang jeweils während 20 Stunden gesetzt und anschliessend während 20 Stunden zurückgesetzt ist. Darum wurde in der neuen Version eine minimale Umschalttoleranz von 36 Sekunden verwendet. Da schlussendlich die Betriebsstunden in Zehntel von Stunden angezeigt werden, auf der SPS jedoch mit Sekunden gerechnet wird, führt dies dazu, dass aus Sicht des Benutzers scheinbar bereits dann umgeschaltet wird, falls der Betrag der Differenz der Betriebsstunden gleich, jedoch noch nicht grösser als die Umschalttoleranz ist.

Es existiert für das Bedienbild der Betriebsstundenumschaltung folgender Bildverweis:

9 Schaltfläche, um das Bedienbild der Betriebsstundenumschaltung wieder zu schliessen.

## 8.2 Störungsbehebung

Die nachfolgende Liste soll einen Überblick darüber geben, was alles kontrolliert werden kann, falls die Betriebsstundenumschaltung nicht zufriedenstellend arbeitet.

Überprüfen Sie

- 1. ob einer der geschalteten Aggregate Aus- oder Reparaturschaltungen oder gar Quittierungen besitzen, welche nicht dem entsprechenden Störmeldeeingang des betreffenden Aggregates Oder-Verknüpft werden.
- 2. ob die Eingangsparameter der Betriebsstundenumschaltung online geändert wurde, ohne dass die neue Konfiguration generiert, compiliert und auf die Steuerung geladen wurde.
- 3. ob die Umschaltung richtig konfiguriert wurde.
- 4. ob die Umschaltverzögerung 0 Stunden beträgt, obwohl die Umschaltung aktiviert wurde.
- 5. ob die historischen Daten der Rückmeldung der betroffenen Aggregate den Erwartungen entsprechen.
- 6. ob die historischen Daten der Freigaben der Betriebsstundenumschaltung respektive diejenigen der Störmeldungen den Erwartungen entsprechen. Sind diese nicht vorhanden, können diese gegebenenfalls zuerst konfiguriert und dann die Aufzeichnung gestartet werden, bevor die Störungsbehebung weiterverfolgt wird.
- 7. ob nur eine Freigabe konfiguriert wurde, die nicht konfigurierte Freigabe im Softwareobjekt jedoch gesetzt ist:

Falls wie im einleitenden Kapitel erwähnt nur eine Freigabe konfiguriert wurde, die nicht konfigurierte Freigabe jedoch gesetzt ist, dann können Sie die Freigabe des nicht konfigurierten Eingang manuell setzen und zurücksetzen, damit diese Freigabe

deaktiviert wird (vergleiche mit dem <u>Bedienbild</u>, (1)). Alternativ können Sie den Eingang zu F.Null konfigurieren.

## 8.3 Konfiguration

Wenn Sie die Betriebsstundenumschaltung (BST01) im Grafikeditor <u>um-initialisieren</u>, dann können Sie die folgenden Parameter konfigurieren:

| Objektparameter-Definitionen | Betriebsstundenumsch | altung [TestBSTX01:L01:LG:001] |
|------------------------------|----------------------|--------------------------------|
|                              |                      |                                |
|                              | In                   | put                            |
| Beschreit                    | bung                 | Wert                           |
| Betriebsstunden 1 [BStd_1]   |                      | TestBSTX01:L01:AV:001:BStd     |
| Betriebsstunden 2 [BStd_2]   |                      | TestBSTX01:L01:AV:002:BStd     |
| Stoerung Aggregat 1 [Err_1]  | 0                    | TestBSTX01:L01:LG:006:Output   |
| Stoerung Aggregat 2 [Err_2]  | U                    | TestBSTX01:L01:LG:007:Output   |
| Freigabe 1 [Freigabe_1]      |                      | TestBSTX01:L01:LG:002:Value    |
| Freigabe 2 [Freigabe_2]      |                      | TestBSTX01:L01:LG:003:Value    |

Uminitialisierung der Betriebsstundenumschaltung (BST01)

(1) "Betriebsstunden 1 [BStd\_1]" beziehungsweise "Betriebsstunden 2 [BStd\_2]": Geben hier die Variablennamen ein, welche die Betriebsstunden der beiden Aggregate beinhalten.

<sup>2</sup> "Störung Aggregat 1 [Err 1]" beziehungsweise "Stoerung Aggregat 2 [Err\_2]": Geben Sie hier die Flags der Störmeldungen der beiden Aggregate ein. Falls die Betriebsstundenumschaltung in jedem Fall fehlerfrei arbeiten sollen, empfiehlt es sich, als Störmeldung die Oder-Verknüpfung der Sammelstörung (üblicherweise eine Variable mit der Bezeichnung "Err"), die Quittierung (üblicherweise eine Variable mit der Bezeichnung "Quit"), die Aus- und die Reparaturschaltung (Variablen mit den Bezeichnungen "Aus\_Mel" respektive "Rep\_Mel") als Störmeldungseingang zu verwenden. Ansonsten ist es möglich, dass zwar ein Aggregat freigegeben wird, dieser jedoch nicht betrieben wird. In diesem Fall versagt auch jede Betriebsstundenumschaltung, weil diese nur bei effektiv betriebenen Aggregaten mittels der Relaisrückmeldung respektive bei mehrstufigen Aggregaten mittels Relaisrückmeldungen den Betrieb detektiert. Daraus resultiert, dass die Betriebsstunden nicht mehr hochgezählt werden.

<sup>3</sup> "Freigabe 1 [Freigabe\_1]" beziehungsweise "Freigabe 2 [Freigabe\_2]": Geben Sie hier die Freigaben ein, welche die Freigaben der Aggregate schlussendlich beschreiben sollen. Beachten Sie, dass diese Freigaben nicht die Fragen der Aggregate selber sind. Sondern es sind üblicherweise Ausgänge vorn Reglern, von Schaltern oder von anderen Vorlagenobjekten. Falls nur eine Freigabe vorhanden ist, beschreiben Sie die anderen Eingangsparameter üblicherweise mit F.Null, damit die nicht verwendete Freigabe immer einen definierten Wert besitzt.

Falls sie die Ausgänge der Betriebsstunden abgreifen möchten, verwenden sie diese (Variablen mit den Bezeichnungen "Output\_1" respektive "Output\_2") als Eingangsparameter der Freigaben der entsprechenden Aggregate.

Konfigurieren Sie, ob die Betriebsstundenumschaltung einer automatische Umschaltung

besitzen soll. Falls ja, dann aktivieren Sie die entsprechende Checkbox ? der

<u>Umschaltung</u> der Betriebsstundenumschaltung. Falls sie einen Alarm auf ProMoS-Ebene konfigurieren möchten im Fall, dass die Betriebsstundenumschaltung einen Totalausfall besitzt, dann müssen Sie diesen manuell in das initialisierte Objekt einfügen. Beachten Sie jedoch, dass dieser Alarm wieder gelöscht wird, falls Sie die

Betriebsstundenumschaltung im DMS (Data Management System) von ProMoS wieder aktualisieren. Alternativ können Sie auch den Alarm im Vorlagenobjekt selber einfügen und anschliessend das Vorlagenobjekt im DMS aktualisieren. Diese Alarmierung muss auf jeden Fall im PET konfiguriert werden, da die Betriebsstundenumschaltung kein Alarmkonfigurationsbild besitzt.

Vergessen Sie in diesem Fall jedoch nicht, eine entsprechende Umschaltdauer unter der

Umschalttoleranz <sup>(8)</sup> einzugeben.

Vergessen Sie nicht, die Leitfunktionen zu übersetzen und auszuführen, da ansonsten die Visualisierung der Betriebsstundenumschaltung nicht korrekt ist.

### 8.3.1 Variablenliste

Die nachfolgende Tabelle listet die Variablen der Betriebsstundenumschaltung (BST01) zusammen mit ihren Bedeutungen auf:

| DMS-Name /<br>SPS-Label           | Kommentar                                     | Тур<br>DMS | Typ<br>SPS | Para-<br>me-<br>ter-<br>Num-<br>mer | Para-<br>meter-<br>Art/<br>Um-<br>rech-<br>nung <sup>1</sup> | Beschreibung                                                                                                    | Grundein-<br>stellung |
|-----------------------------------|-----------------------------------------------|------------|------------|-------------------------------------|--------------------------------------------------------------|----------------------------------------------------------------------------------------------------|-----------------------|
| BStd_1<br>sowie<br>BStd_2         | Betriebsstunden<br>1 respektive 2             | FLT        | Register   | 1 und<br>2                          | Eingab<br>epara<br>meter                                     | sind die<br>Betriebsstunden<br>der Aggregate,<br>welche mit der<br>Betriebsstundenum<br>schaltung<br>geschaltet werden<br>sollen (vergleiche<br>mit dem <u>Bedienbild</u> ,<br>Punkt 5).                                     | 0                     |
| Bemerkung                         | Bemerkungen                                   | STR        | -          | -                                   | -                                                            | ist die Bemerkung<br>der<br>Betriebsstundenum<br>schaltung<br>(vergleiche mit dem<br><u>Bedienbild</u> , unten).                                                                                                    | -                     |
| Err                               | Totalausfall                                  | BIT        | Flag       | 3                                   | -                                                            | zeigt an, ob<br>gleichzeitig beide<br>Störmeldeeingänge<br>der<br>Betriebsstundenum<br>schaltung gesetzt<br>sind und<br>mindestens eine<br>Freigabe vorhanden<br>ist (vergleiche mit<br>dem <u>Bedienbild</u> ,<br>Punkt 6). | OFF                   |
| Err_1<br>sowie<br>Err_2           | Stoerung 1<br>respektive 2                    | BIT        | Flag       | 4 und<br>5                          | Eingab<br>epara<br>meter                                     | sind die<br>gegebenenfalls<br>erweiterten<br>Störmeldungen der<br>Aggregate<br>(vergleiche mit dem<br>Bedienbild, Punkt                                                                                                    | OFF                   |
| Freigabe_1<br>sowie<br>Freigabe_2 | Freigabe 1 sowie<br>2                         | BIT        | Flag       | 6 und<br>7                          | Eingab<br>epara<br>meter                                     | sind die Freigaben<br>der<br>Betriebsstundenum<br>schaltung<br>(vergleiche mit dem<br>Bedienbild, Punkt                                                                                                    | OFF                   |
| Output_1<br>sowie<br>Output_2     | Einschaltbefehl<br>Aggregat 1<br>respektive 2 | BIT        | Flag       | 8 und<br>9                          | -                                                            | sind die Ausgänge<br>der<br>Betriebsstundenum<br>schaltung<br>(vergleiche mit dem<br><u>Bedienbild</u> , Punkt                                                                                                    |                       |

236

237

|                                                                  |                      |     |          |    |   | ), welche als<br>Freigaben der<br>nachgeschalteten<br>Aggregaten<br>verwendet werden<br>können.                                                                                                    |                                                |
|------------------------------------------------------------------|----------------------|-----|----------|----|---|----------------------------------------------------------------------------------------------------|------------------------------------------------|
| Tol                                                              | Umschalttoleran<br>z | FLT | Register | 10 | - | zeigt an, wie gross<br>bei aktivierter<br>automatischer<br>Umschaltung der<br>Betrag der Differenz<br>Betriebsstunden<br>der beiden Motoren<br>minimal sein muss,<br>damit der jeweils<br>andere Aggregat<br>freigegeben wird<br>(vergleiche mit dem<br>Bedienbild, Punkt<br>7), sofern<br>keine<br>Störmeldungen<br>vorhanden sind. | >0, falls die<br>Umschaltung<br>aktiviert ist. |
| Tol_Aktiv                                                        | Umschaltung<br>Aktiv | FLT | Register | 11 | - | ist die Aktivierung<br>der automatischen<br>Umschaltung der<br>Betriebsstundenum<br>schaltung<br>(vergleiche mit dem<br>Bedienbild, Punkt                                                                                                    | OFF                                            |
| Vis:<br>BStd_1Akti<br>v<br>respektive<br>Vis:<br>BStd_2Akti<br>v | -                    | BIT | -        | -  | - | wird für die<br>Visualisierung der<br>eingelesenen<br>Betriebsstunden<br>der beiden<br>Aggregate<br>verwendet.                                                                                                    | OFF                                            |

<sup>1</sup>Beachten Sie, dass alle Umrechnung von Registern SPS Lo = 0, SPS Hi = 3600, Unit Lo = 0 und Unit Hi = 1 betragen.

# 9 CCK01 - Kommunikationsüberwachung

Dies ist die Version 1.6.0.3 der Kommunikationsüberwachung. Am Ende des Abschnitts wurde eine Änderungsliste eingefügt.

Die Kommunikationsüberwachung dient zur Überwachung der Kommunikation von einer anderen SPS, so wie es in der unten stehenden <u>Abbildung</u> skizziert wird.

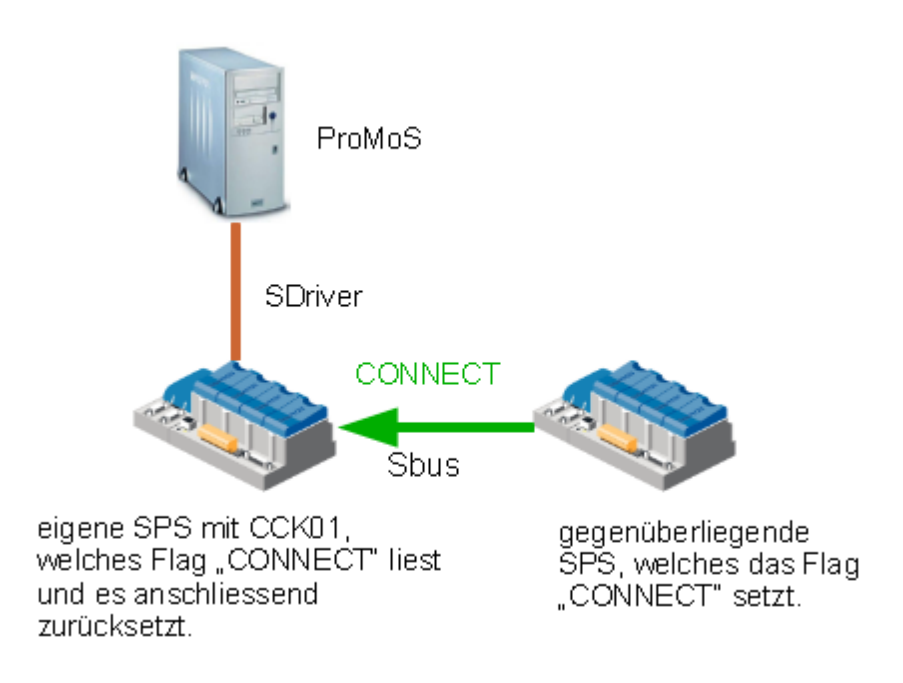

Dies Skizze beschreibt auch die Definition der Begriffe "eigenen SPS" und der "gegenüberliegenden SPS, so wie diese in der Dokumentation der Kommunikationsüberwachung verwendet werden.

#### Kurzbeschreibung der Wirkungsweise und der wesentlichen Variablen

Die gegenüberliegende SPS sendet ein Flag auf einer fixen Adresse. Dieses Flag wird mit dem Datenparameter mit der Bezeichnung "CONNECT" eingelesen. Falls das eingelesene Flag gesetzt ist, wird das Timeout mit von der Verzögerung mit der Bezeichnung "Err\_Delay" aufgezogen. Anschliessend wird das Flag zurückgesetzt. Falls das Flag mit der Bezeichnung "CONNECT" jedoch nicht gesetzt ist, dann läuft der Timer ab. Ist der Timer abgelaufen, dann wird ein Kommunikationsfehler mit der Bezeichnung "Com\_Err" gesetzt. Der Kommunikationsfehler kann deaktiviert werden, indem die Handschaltung (mit der Bezeichnung "Hand") gesetzt wird.

### Ähnliche Objekte

Verwenden Sie ein Objekt mit der Bezeichnung "SPS01", falls Sie die Überwachung von ProMoS zur SPS und umgekehrt überwachen möchten.

#### Beschränkungen

- Die Bedienbilder sind nicht komplett.
- Es fehlt die Aufzeichnung der historischen Betriebsdaten.
- Die Quittierung ist nicht vorhanden. Es wird nur die Kommunikation von der anderen SPS zur eigenen SPS, jedoch nicht die Kommunikation von der eigenen SPS zur anderen SPS überwacht.
- Falls keine Störmeldung auftritt, wird nicht angezeigt, ob die Kommunikationsüberwachung arbeitet.
- Falls die Kommunikationsüberwachung deaktiviert ist, wird auf ProMoS-Ebene kein Alarm abgesetzt.
- Mit der Kommunikationsüberwachung kann nicht detektiert werden, ob die gegenüberliegende SPS im Run- oder im Halt-Modus ist.

#### Änderungsliste

vor Version 1.6.0.1:

• Dokumentation siehe Sourcecodedatei.

Version 1.6.0.3:

- Das Vorlagenobjekte wurde dokumentiert.
- Das Bedienbild wurde an den Standard der MST-Vorlagenobjekte angepasst.
- Die online konfigurierbaren Grössen wie die Logik der Eingänge werden zusammen mit der Handschaltung protokolliert.

# 9.1 Bildaufbau

Die <u>Abbildung unten</u> zeigt schematisch den Bildaufbau der Kommunikationsüberwachung (CCK01):

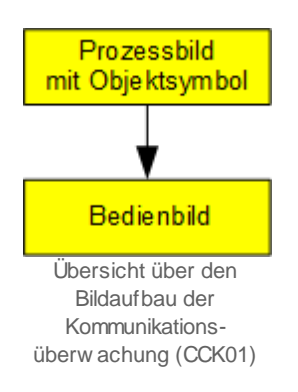

Im Folgenden werden die einzelnen Elemente des Bildaufbaus mit Abbildungen gezeigt.

### 9.1.1 Prozessbild mit Objektsymbol

Die folgende Abbildung zeigt das <u>Prozessbild</u>, welches das Objektsymbol mit der Bezeichnung "CCK01" der Kommunikationsüberwachung enthält:

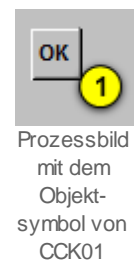

Dieses Objektsymbol besitzt die folgenden Grössen:

**OK**": Schaltfläche, um das <u>Bedienbild</u> der Kommunikationsüberwachung zu öffnen. Klicken Sie mit der linken Maustaste, falls Sie die Kommunikationsüberwachung deaktivieren oder die Verzögerungszeit der Störmeldung verändern möchten. Falls eine Störmeldung aufgetreten ist, wird die Schaltfläche wie folgt <u>angezeigt</u>:

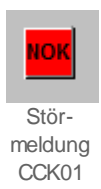

Dabei bedeutet "NOK" "not OK".

### 9.1.2 Bedienbild

Die nachfolgende Abbildung zeigt das <u>Bedienbild</u> der Kommunikationsüberwachung (CCK01):

| Bedienbild Kommunikationsüberwachung (CCK01_01)                             |  |  |  |  |  |  |  |  |
|-----------------------------------------------------------------------------|--|--|--|--|--|--|--|--|
| Test Kommunikationsüberwachung                                              |  |  |  |  |  |  |  |  |
| Störungen<br>Kommunikationsfehler Aus 1 Verzögerung bis Komm. Err. 2 15 Sek |  |  |  |  |  |  |  |  |
| Bemerkungen Hand 3                                                          |  |  |  |  |  |  |  |  |
| TestCCKX01:L01:LG Vers. 1.6.0.3                                             |  |  |  |  |  |  |  |  |

Bedienbild der Betriebsstundenumschaltung (CCK01\_01)

Abgesehen von den üblichen Bildelementen besitzt das Bedienbild der Kommunikationsüberwachung (CCK01) die folgenden Elemente:

#### Störungen

In diesem Abschnitt können Sie den Zustand der Störmeldung ablesen sowie die Anzugsverzögerung derselben konfigurieren.

(1) "Kommunikationsfehler": Anzeige, ob eine Störmeldung der Kommunikation von der gegenüberliegenden SPS zur SPS, auf welcher die Kommunikationsüberwachung installiert wurde. Beachten Sie, dass gehende oder quittierte Störmeldungen nicht gesondert dargestellt werden.

**Verzögerung bis Komm. Err.**": <u>Konfiguration</u> der Anzugsverzögerung der Störmeldung in Sekunden, falls das geprüfte Flag von der gegenüberliegenden Steuerung nicht mehr zurückgesetzt wird. Klicken Sie mit der linken Maustaste auf diese Schaltfläche, falls Sie diese Verzögerungszeit anpassen möchten.

<sup>3</sup> "Hand": Schaltung der Deaktivierung der Kommunikationsüberwachung. Klicken Sie mit der linken Maustaste auf diese Schaltfläche, falls Sie keine Störmeldung mehr erzeugen möchten, falls die Kommunikation von der gegenüberliegenden Steuerung auf die eigene Steuerung unterbrochen wird. Ist diese Schaltfläche aktiviert, dann wird sie mit grüner Farbe <u>eingefärbt</u>:

| Bedienbild Kommunikationsüberwachung (CCK01_01)               |             |  |  |  |  |  |  |  |  |
|---------------------------------------------------------------|-------------|--|--|--|--|--|--|--|--|
| Test Kommunikationsüberwachung                                |             |  |  |  |  |  |  |  |  |
| Störungen<br>Kommunikationsfehler Aus Verzögerung bis Komm. E | Err. 15 Sek |  |  |  |  |  |  |  |  |
| Bemerkungen                                                   | Hand        |  |  |  |  |  |  |  |  |
| TestCCKX01:L01:LG Vers. 1.8.0.                                | 3           |  |  |  |  |  |  |  |  |

deaktiverte Kommunikationsüberw achung (CCK01)

Beachten Sie, dass jede Deaktivierung der Kommunikationsüberwachung gut überlegt sein will, da in diesem Fall in Kauf genommen wird, dass die Steuerung und die gegenüberliegende Steuerung keine Daten mehr austauschen.

Es existiert für das Bedienbild der binären Schaltung folgender Bildverweis:

4 Schaltfläche, um das Bedienbild der Kommunikationsüberwachung (CCK01) wieder zu schliessen.

## 9.2 Störungsbehebung

Die nachfolgende Liste ist keineswegs abschliessend, sondern soll einen Überblick darüber geben, was alles kontrolliert werden kann, falls die Kommunikationsüberwachung (CCK01) nicht zufriedenstellend arbeitet.

Überprüfen Sie

- 1. ob die Kommunikationsüberwachung irrtümlicherweise mittels einer Handschaltung deaktiviert wurde.
- die Kommunikationsüberwachung eine Störmeldung absetzt, falls die gegenüberliegende Steuerung gestoppt wird oder die Kommunikation physikalisch unterbrochen wird.
- 3. ob irrtümlich eine Handschaltung der binären Schaltung aktiviert wurde.
- 4. Ob die Variablen von und zur SPS richtig kommuniziert werden.
- 5. Ob die eigene SPS sowie die gegenüberliegenden SPS sich im Run-Modus befinden.

## 9.3 Konfiguration

Wenn Sie die Kommunikationsüberwachung (CCK01) im Grafikeditor um-initialisieren, dann können Sie die folgenden Parameter konfigurieren (vergleiche mit dem Bild der Konfiguration der <u>Eingangsparameter</u> sowie demjenigen der Konfiguration des <u>Ausgangsparameters</u>):

| ommunikationsüberwachung [TestCCKX01:L01:LG:001]                             |                               |  |  |  |
|------------------------------------------------------------------------------|-------------------------------|--|--|--|
| Test Kommunikationsüberwachung [CCK01]<br>Data                               |                               |  |  |  |
| Beschreibung                                                                 | Wert                          |  |  |  |
| Connect Flag [CONNECT]                                                       | L01.LG_003.Output (1)         |  |  |  |
| Uminitialisierung des Datenparameters der Kommunikationsüberw achung (CCK01) |                               |  |  |  |
| Output                                                                       |                               |  |  |  |
| Beschreibung                                                                 | Wert                          |  |  |  |
| Kommunikationsfehler [Com_Err]                                               | TestCCKX01:L01:LG:004:Value 2 |  |  |  |
| Konfiguration des Ausgabeparameters der Kommunikationsüberw achung           |                               |  |  |  |

(CCK01)

(1) "Connect Flag [Connect]": Geben Sie als Datenparameter in der PG5-Schreibweise ein, welches Flag von der gegenüberliegenden SPS eingelesen wird und im Regelfalls die Anzugsverzögerung mit gegebenen Verzögerungszeit beschreibt.

**Com\_Err]**": Geben Sie die Variable an, auf welche der Wert der Variablen mit der Störmeldung der Kommunikationsüberwachung gegebenfalls kopiert werden soll.

Konfigurieren Sie im Bedienbild der Kommunikationsüberwachung die Verzögerungszeit der Störmeldung der unterbrochenen Kommunikation mit der anderen SPS, falls diese Verzögerungszeit ungleich 15 Sekunden betragen soll.

Damit die binäre Schaltung korrekt arbeitet, müssen die Leitfunktionen weder übersetzt noch ausgeführt werden.

## 9.3.1 Variablenliste

Die nachfolgende Tabelle listet die Variablen der Kommunikationsüberwachung (CCK01) zusammen mit ihren Bedeutungen auf:

| DMS-Name /<br>SPS-Label | Kommentar                     | тур<br>DMS | Typ<br>SPS | Para-<br>me-<br>ter-<br>Num-<br>mer | Para-<br>meter-<br>Art/<br>Umrec<br>hnungs<br>art | Beschreibung                                                                                                    | Grundein-<br>stellung |
|-------------------------|-------------------------------|------------|------------|-------------------------------------|---------------------------------------------------|----------------------------------------------------------------------------------------------------|-----------------------|
| Bemerk-<br>ungen        | Bemerkungen                   | STR        | -          | -                                   | -                                                 | ist die Bemerkung<br>der<br>Kommunikationsüb<br>erwachung<br>(vergleiche mit dem<br><u>Bedienbild</u> , unten).                                                                                          | -                     |
| CONNECT                 | Connect Flag                  | STR        | Const      | 1                                   | Datenp<br>aramet<br>er                            | ist das Flag, mit<br>welches von der<br>gegenüberliegende<br>n SPS eingelesen<br>wird (wird nicht<br>visualisiert)                                                                                       | F.1000                |
| Com_Err                 | Kommunikationsf<br>ehler      | BIT        | Flag       | 2                                   | Ausgab<br>epara<br>meter                          | zeigt an, dass keine<br>Daten mehr von der<br>gegenüberliegende<br>n SPS eingelesen<br>werden können<br>(vergleiche mit dem<br>Bedienbild, Punkt                                                         | OFF                   |
| Err_Delay               | Verzögerung bis<br>Komm. Err. | BIT        | Flag       | 3                                   | SPS Hi =<br>10                                    | ist die<br>Konfigurations der<br>Anzugsverzögerung<br>der Störmeldung<br>der fehlenden<br>Kommunikation mit<br>der<br>gegenüberliegende<br>n SPS (vergleiche<br>mit dem <u>Bedienbild</u> ,<br>Punkt 2). | OFF                   |
| Hand                    | Handschalter                  | BIT        | Flag       | 3                                   | -                                                 | ist die manuelle<br>Deaktivierung der<br>Kommunikationsüb<br>erwachung mit der<br>gegenüberliegende<br>n SPS (vergleiche<br>mit dem <u>Bedienbild</u> ,<br>Punkt 8).                                     | OFF                   |
| Hand_Soft               | Softwareschalter              | BIT        | Flag       | 7                                   | -                                                 | ist der<br>Softwareschalter,<br>mit welchem der<br>Ausgang der<br>binären Schaltung<br>gegebenenfalls<br>übersteuert werden<br>kann (vergleiche mit<br>dem Bedienbild,<br>Punkt 8).                      | OFF                   |

246

247

# 10 CLK01 - Schaltuhr

Dies ist die Version 1.6.0.4 der Schaltuhr.

Die Schaltuhr dient dazu, bis 10 Schaltungen als Schaltuhr zu definieren. Diese Schaltuhren werden vor allem dann verwendet, falls Anlageteile periodisch gemäss einem wöchentlichen Kalender ein- respektive ausgeschaltet werden sollen.

#### Kurzbeschreibung der Wirkungsweise und der wesentlichen Variablen

In der Beschreibung stehe {xy} für eine der Zeichenfolgen "01" bis "10". Jede der 10 Schaltungen besitzt eine Aktivierung mit der Bezeichnung "Kanal"{xy}. Weiter besitzt jede der 10 Schaltungen die Schaltzeiten, welche auf die Variablen "K"{xy}"\_TEinHH", "K"{xy}"\_TEinMM", "K"{xy}"\_TAusHH" sowie "K"{xy}"\_TAusMM" verteilt ist. Die Wochentage, an welchen die Schaltung aktiviert sein soll, werden mit "Mo"{xy}, "Di"{xy}, "Mi"{xy}, "Do"{xy}, "Fr"{xy}, "Sa"{xy} sowie "So"{xy} bezeichnet. Die ausschaltenden Sondertage werden mit "SD"{xy}, die schaltenden Feiertage mit "HD"{xy} bezeichnet. Das bedeutet, dass die Schaltung während den Sondertagen des Objekts "CLK02" nicht, an den Feiertagen des gleichen Objekts "CLK02" jedoch während den konfigurierten Schaltzeiten geschaltet wird.

Es sind zwei Ausgangsvariablen mit den Bezeichnungen "Output" respektive "Output\_Ausg" vorhanden, obwohl der Zustand jeder der zehn Schaltungen einzeln mit der Variablen "Output"{x}, wobei {x} eine der Ziffern "0" bis "9" separat ausgelesen werden kann. Die Ausgangsvariable mit der Bezeichnung "Output" entspricht der Oder-Verknüpfung aller Ausgangsvariablen der einzelnen Schaltung. Die Ausgangsvariable mit der Bezeichnung "Output\_Ausg" ist ein Datenparameter, welcher der mit der Logik mit der Bezeichnung "Output\_Logik" verrechneten Ausgangsvariablen "Output" entspricht. Schlussendlich ist noch eine Handschaltung (Variable mit der Bezeichnung "Hand\_Soft" vorhanden), mit welcher der Ausgang der Schaltuhr von Hand geschaltet werden kann.

### Ähnliche Objekte

Verwenden Sie Objekte "DdcClkCal01", "DdcClkEvt01" bis "DdcClkEvt03", "DdcClkMst01" bis "DdcClkMst03", "DdcClkPer01" bis "DdcClkPer03", "DdcClkSlv03" bis "DdcClkSlv03" respektive "DdcClkUse01", falls Sie Uhrenobjekte mit viel mehr Möglichkeiten verwenden möchten. Verwenden Sie ein Objekt mit der Bezeichnung "IMP01", falls Sie eine Ein- oder Ausschaltverzögerung sowie eine Mindestlaufzeit in Ihr Projekt integrieren möchten. Verwenden Sie einen Softwareschalter mit der Bezeichnung <u>"SWS01"</u>, falls Sie von Hand die Anlage ein- respektive ausschalten möchten.

#### Beschränkungen

- Die Bedienbilder sind nicht komplett.
- Die Zeiten und Aktivierungen werden nicht protokolliert.
- Es existiert zwar eine Handein-, jedoch keine Handausschaltung.
- Die einzelnen Kanäle können nur mittels erneuter Konfiguration von Hand geschaltet werden was jedoch bei einer laufenden Anlage immer mit viel Vorsicht auszuführen ist.
- Eine Trenddatenerfassung ist nur den gesamten Ausgang der Schaltuhr, nicht jedoch für die einzelnen Kanäle der Schaltuhr vorhanden. Falls Sie also einzelne Schaltzustände eines einzelnen Kanals abgreifen möchten, dann tun Sie gut daran, die Trenddatenerfassung für die betreffende Kanäle separat zu konfigurieren.
- Bei der Inbetriebnahme ist bis zum Mitternachtsübergang die Berechnung des Datums von gestern falsch (diese Beschränkung wird auch bei der Dokumentation von des Vorlagenobjekts <u>"CLK02"</u> angemerkt). Das bedeutet, dass allenfalls Sondertage geschaltet werden, welche nicht geschaltet werden dürften. Da bei der Inbetriebnahme üblicherweise kein Sondertag ist, sollte dieses Verhalten keine Schwierigkeiten bereiten.

# 10.1 Bildaufbau

Die Abbildung unten zeigt schematisch den Bildaufbau der Schaltuhr (CLK01):

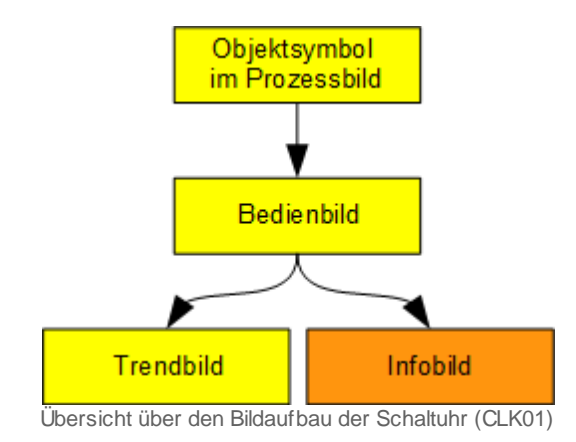

Wie üblich kann das Infobild nur dann geöffnet werden, wenn der Benutzer über Konfigurationsrecht (Stufe 8) verfügt und zudem am System angemeldet ist.

Im Folgenden werden die einzelnen Elemente des Bildaufbaus mit Abbildungen gezeigt.

### 10.1.1 Prozessbild mit Objektsymbol

Die folgende Abbildung zeigt das <u>Prozessbild</u>, welches das Objektsymbol mit der Bezeichnung "CLK01\_lang.plb" der Schaltuhr enthält:

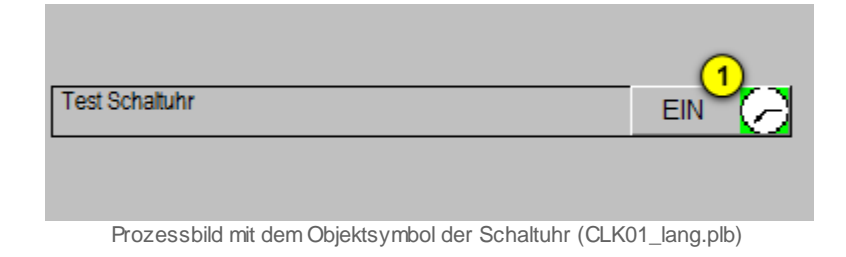

Dieses Objektsymbol besitzt die folgenden Grössen:

<sup>1</sup> "Ein" Anzeige, ob der Ausgang der Schaltuhr geschaltet ist. Beachten Sie, dass diese Anzeige verfänglich ist, falls nur der Zustand eines einzelnen Kanals abgefragt wird. In diesem Fall kann die Schaltuhr geschaltet dargestellt werden, obwohl der betreffende Kanal (beispielsweise der Kanal 7) nicht geschaltet ist. Ist die Schaltuhr nicht geschaltet, dann wird diese Uhr mit einem blauen Hintergrund gezeichnet. Falls ein Objektsymbol mit der Bezeichnung "CLK01\_klein.plb" verwendet wird, wird in diesem Fall der Kreis oben rechts im Objektsymbol mit blauer Farbe dargestellt:

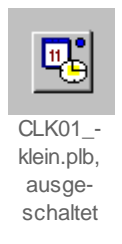

Klicken Sie mit der linken Maustaste auf diese Schaltfläche, falls sie das <u>Bedienbild</u> der Schaltuhr öffnen möchten.

Es existiert abgesehen von den zwei oben dargestellten Objektsymbolen das Symbol "CLK01\_mittel.plb", welches im ausgeschalteten Zustand dargestellt wurde:

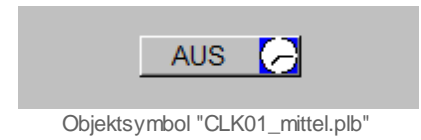

### 10.1.2 Bedienbild

Die nachfolgende Abbildung zeigt das <u>Bedienbild</u> der Schaltuhr (CLK01):

| Bedienbild Schaltuhr (CLK01_01)                      |               |                             |                          |  |  |
|------------------------------------------------------|---------------|-----------------------------|--------------------------|--|--|
| Test Schaltuhr                                       |               |                             |                          |  |  |
| Zeitschalt                                           | tkatalog      |                             | ,                        |  |  |
| Kanal -                                              | CEINAUS       | └ Wochentage                | Sonder- und Feiertage –  |  |  |
| 1                                                    | 0001 - 2300   |                             | Sondertag Feiertag       |  |  |
| 2 🗹                                                  |               |                             | Sondertag 🔽 Feiertag 🔽   |  |  |
| 3 🗖                                                  | 00 00 - 00 00 | MOT DIT MIT DOT FRE SAT SOT | Sondertag 🗖 🛛 Feiertag 🗖 |  |  |
| 4 🗆                                                  | 00 00 - 00 00 |                             | Sondertag 🗖 🛛 Feiertag 🗖 |  |  |
| 5 🗖                                                  | 00 00 - 00 00 |                             | Sondertag 🗖 🛛 Feiertag 🗖 |  |  |
| 6 🗖                                                  | 00 00 - 00 00 |                             | Sondertag 🗖 🛛 Feiertag 🗖 |  |  |
| 7 🗖                                                  | 00 00 - 00 00 |                             | Sondertag 🗖 🛛 Feiertag 🗖 |  |  |
| 8 🗖                                                  | 00 00 - 00 00 |                             | Sondertag 🗖 🛛 Feiertag 🗖 |  |  |
| 9 🗖                                                  | 00 00 - 00 00 | MOT DIT MIT DOT FRE SAT SOT | Sondertag 🗖 🛛 Feiertag 🗖 |  |  |
| 10 🗖                                                 | 00 00 - 00 00 | MOT DIT MIT DOT FRE SAT SOT | Sondertag 🗖 🛛 Feiertag 🗖 |  |  |
| Status –                                             | 1             |                             |                          |  |  |
| Schaltuhr EIN                                        |               |                             |                          |  |  |
| <u>6</u>                                             |               |                             |                          |  |  |
| Bemerkung                                            |               |                             |                          |  |  |
| 8         9         TestCLXK01:L01:LG:001         10 |               |                             |                          |  |  |

Bedienbild der Schaltuhr (CLK01\_01)

Abgesehen von den üblichen Bildelementen besitzt das Bedienbild der Schaltuhr (CLK01) die folgenden Elemente:

#### Zeitschaltkatalog

In diesem Abschnitt können Sie die einzelnen Schaltungen deren Schaltzustand ablesen. Die Schaltung exemplarisch für den Kanal 1 beschrieben. Ein Kanal ist eine einzelne wöchentliche Schaltuhr, welche zusammen mit den Schaltungen der anderen Kanälen Oder-Verknüpft den Ausgangswert respektive den Status der Schaltuhr ergeben.

(1) (Checkbox links): Aktivierung der Konfiguration des Kanals. Beachten Sie, dass die Schaltuhr auch dann richtig arbeitet, falls beispielsweise ausschliesslich die Kanäle 5 bi 9 aktiviert sind. Wird ein Kanal geschaltet (vergleiche mit dem Kanal 1), dann wird diese Checkbox mit einem grünen Kasten hinterlegt.

<sup>2</sup> "EIN" respektive "**100 01**" sowie "**AUS**" respektive "**23 00**": <u>Konfiguration</u> der Ein- und Ausschaltzeit der Schaltung des Kanals 1. Die ersten zwei Ziffern bezeichnen die Stunden und die zweiten zwei Ziffern die Minuten. Die Schaltzeiten besitzen die folgenden Eigenschaften:

- 1. Diese Schaltzeiten können beide "**00:00**" sein, was bedeutet, dass der entsprechende Kanal den ganzen Tag geschaltet wird.
- 2. Soll der Kanal genau eine Minute geschaltet werden, dann muss die Einschaltzeit genau eine Minute kleiner als die Ausschaltzeit eingestellt werden.
- 3. Ist die Ausschaltzeit kleiner als die Einschaltzeit, dann bewirkt dies, dass der Kanal am Vortag einschaltet um am Tag darauf ausschaltet. Ein Beispiel soll dies illustrieren: Ist die Einschaltzeit am Montag 23:59 Uhr und die Ausschaltzeit 00:30 Uhr, dann wird am Montag, 23:00 Uhr eingeschaltet und am Dienstag, 00:30 Uhr ausgeschaltet. Dieses Ausschalten am nächsten Tag funktioniert auch dann, falls der vorhergehende Tag ein Sonntag ist.
- 4. Ist die Anfangszeit 00:00 Uhr, die Endzeit jedoch 23:00 Uhr, dann wird die Schaltuhr um 00:00 Uhr eingeschaltet und um 23:00 Uhr ausgeschaltet.
- 5. Ist die Anfangszeit 14:00 Uhr, die Endzeit 00:00 Uhr, dann wird die Schaltuhr um 14:00 Uhr eingeschaltet und um 00:00 Uhr des nächsten Tages ausgeschaltet.

(3) : "Wochentage" rsp. "MO" bis "SO": <u>Konfiguration</u> der Wochentage, an welchen eine Schaltung stattfindet. Klicken Sie mit der linken Maustaste auf die Checkbox bspw. des Freitags, falls die Schaltung jeweils freitags erfolgen soll.

#### Wochen und Sondertage

Beachten Sie, dass Sie bei allen konfigurierten Kanälen die Sonder- und Feiertage gleich konfigurieren müssen, falls Sie den gesamten Ausgang der Schaltuhr in ihrer Anwendung verwenden wollen. Ansonsten ist es möglich, dass bei ein Kanal durch beispielsweise durch einen Feiertag nicht schaltet, der andere jedoch schaltet. Da die Oder-Verknüpfung aller Kanäle den Ausgang der Schaltuhr bildet, schaltet die gesamte Schaltuhr trotzdem.

<sup>4</sup> "**Sondertage**": <u>Konfiguration</u>, ob die Schaltung an den Sondertagen aktiviert werden soll, falls die konfigurierte Einschaltbedingung erfüllt ist. Die Sondertage werden mittels dem Vorlagenobjekt mit der Bezeichnung "CLK02" für alle Schaltuhren festgelegt. Klicken Sie mit der linken Maustaste auf die entsprechende Checkbox, falls der Kanal während den Sondertagen schalten soll. Beachten Sie, dass die Einschaltung über Mitternacht ebenfalls möglich ist. Ist die Schaltung des Kanals also derart konfiguriert, dass sie um 23:59 Uhr ein- und um 00:01 Uhr ausschaltet, heute ein Sondertag ist, die Schaltung heute jedoch nicht aktiviert ist, dann wird sie um 23:59 Uhr ein- und Morgen um 00:01 Uhr ausgeschaltet.

<sup>5</sup> "Feiertage": <u>Konfiguration</u>, ob die Schaltung an den Feiertagen während den konfigurierten Zeiten ausgeschaltet werden soll. Fällt der Feiertag auf einen Tag, an welchem die Schaltung bereits aktiviert wurde, dann wird die Schaltung immer noch aktiviert. Ist der Tag gleichzeitig ein Sonder- und Feiertag, dann wird der betreffende Kanal nicht geschaltet. Falls am Vortag ein Feiertag war und die Schaltung über Mitternacht hinausgeht, wird am nächsten Tag der Kanal ebenfalls nicht geschaltet.
#### Status

In diesem Abschnitt können Sie einerseits den gesamten Status der gesamten Schaltuhr ablesen respektive diesen von Hand schalten.

<sup>6</sup> "Schaltuhr EIN": Ausgangswert der Schaltuhr, welcher aus der Oder-Verknüpfung der Schaltungen der einzelnen Kanäle besteht.

**Whand**": Handeinschaltung der Schaltuhr. Klicken Sie mit der linken Maustaste auf diese Schaltfläche, falls Sie den gesamten Ausgang der Schaltuhr von Hand setzen möchten. Beachten Sie, dass zwar eine Handein-, jedoch keine Handausschaltung möglich ist.

Es existiert für das Bedienbild der binären Schaltung folgender Bildverweise:

<sup>(8)</sup> (Icon Trendbild): Bildverweis, um das Trendbild der Schaltuhr zu öffnen. Klicken Sie mit der linken Maustaste auf diese Schaltfläche, falls Sie überprüfen möchten, wann der gesamte Ausgang der Schaltuhr geschaltet wurden oder wie die Trenddatenerfassung der Schaltuhr konfiguriert wurde.

(Icon Infobild): Verweis auf das Infobild der Schaltuhr. Dieses Icon ist nur dann sichtbar, falls Sie über Konfigurationsrechte verfügen und zudem am System angemeldet sind. Öffnen Sie das Infobild zu Fehlersuchzwecken respektive dann, falls Sie den Ausgang der Schaltuhr als Flag oder Output konfigurieren möchten.

(Exit-Button): Schaltfläche, um das Bedienbild der Schaltuhr wieder zu verlassen.

### 10.1.3 Infobild

| Infobild Schaltuhr (CLK01_02)       |             |              |                    |   |            |              |  |  |
|-------------------------------------|-------------|--------------|--------------------|---|------------|--------------|--|--|
| Test Schaltuhr                      |             |              |                    |   |            |              |  |  |
| Ausgang Kanäle 🥧                    |             |              | Bitkombinationen 🥧 |   |            |              |  |  |
| Ausgang Kanal 1                     | Aus SO      | CKET F1004   | Befehlsergister 1  |   | 2142868378 | SOCKET R1014 |  |  |
| Ausgang Kanal 2                     | Ein SO      | CKET F1005   | Befehlsergister 2  |   | 4007020545 | SOCKET R1015 |  |  |
| Ausgang Kanal 3                     | Aus SO      | CKET F1006   | Befehlsergister 3  |   | 0          | SOCKET R1016 |  |  |
| Ausgang Kanal 4                     | Aus SO      | CKET F1007   | Befehlsergister 4  |   | 0          | SOCKET R1017 |  |  |
| Ausgang Kanal 5                     | Aus SO      | CKET F1008   | Befehlsergister 5  |   | 0          | SOCKET R1018 |  |  |
| Ausgang Kanal 6                     | Aus SO      | CKET F1009   | Befehlsergister 6  | Q | 0          | SOCKET R1019 |  |  |
| Ausgang Kanal 7                     | Aus SO      | CKET F1010   | Befehlsergister 7  |   | 0          | SOCKET R1020 |  |  |
| Ausgang Kanal 8                     | Aus SO      | CKET F1011   | Befehlsergister 8  |   | 0          | SOCKET R1021 |  |  |
| Ausgang Kanal 9                     | Aus SO      | CKET F1012   | Befehlsergister 9  |   | 0          | SOCKET R1022 |  |  |
| Ausgang Kanal 10                    | Aus SO      | CKET F1013   | Befehlsergister 10 |   | 0          | SOCKET R1023 |  |  |
|                                     |             |              |                    |   |            |              |  |  |
| Ausgang Schaltuhr                   |             |              |                    |   |            |              |  |  |
| Zustand Ausgang                     | 3 Ein SO    | CKET F1002   |                    |   |            |              |  |  |
| Adr. Ausgang                        | 4           | F.12         |                    |   |            |              |  |  |
| Logik Ausgangssignal                | 5 Normal SO | CKET F1003   |                    |   |            |              |  |  |
| TestCLXK01:L01:LG:001 Vers. 1.8.0.4 |             |              |                    |   |            |              |  |  |
|                                     | ا ما        | hild dor Cab | altubr (CLK01)     |   |            |              |  |  |

Das Infobild der Schaltuhr (CLK01) sieht wie folgt aus:

Es verfügt über die folgenden Elemente:

#### Ausgang Kanäle

<sup>1</sup> "Ausgang Kanal 1" bis "Ausgang Kanal 10": Anzeige und Schaltung der Ausgänge der einzelnen Kanäle der Schaltuhr. Beachten Sie, dass die Schaltung des Zustands von der Schaltuhr praktisch augenblicklich wieder überschrieben wird, falls die Verbindung zur SPS intakt ist.

#### Bitkombinationen

<sup>2</sup> "Befehlsregister 1" bis "Befehlsregister 10": Anzeige und Schaltung der Konfiguration der einzelnen Kanäle. Beachten Sie, dass es üblicherweise überhaupt nicht empfehlenswert ist, Änderungen an diesen Werten vorzunehmen. Denn falls Sie solche vornehmen, werden die Konfigurationen der Schaltuhr verändert, ohne eine einfache Wiederherstellungsfunktion geben würde. Diese Anzeige empfiehlt sich nur zu Fehlersuchzwecken bei der Anpassung des Vorlagenobjekts der Schaltuhr.

#### Ausgang Schaltuhr

In diesem Abschnitt können Sie den Ausgang der Schaltuhr sowie dessen Konfiguration überprüfen sowie die Logik des Ausgangssignals konfigurieren.

3 "Zustand Ausgang": Anzeige und Schaltung des gesamten Zustands der Schaltuhr

(vergleiche mit dem <u>Bedienbild</u>, <sup>6</sup>). Beachten Sie, dass eine allfällige Schaltung (Invertierung) des gegebenen Werts augenblicklich wieder rückgängig gemacht wird, falls die Verbindung mit der SPS nicht unterbrochen ist und keine sonstigen Fehler vorhanden sind.

<sup>(4)</sup> "Adresse Ausgang": Ausgangsadresse der Schaltuhr, falls dieser zusätzlich mittels eine Flags oder Ausgangs auf der Steuerung weiterverwendet werden soll. Beachten Sie, dass Sie den Wert dieses Flags auf "F.Dummy" belassen können, falls sie diesen Datenparameter nicht verwenden möchten.

<sup>5</sup> "Logik Ausgangssignal": Logik, mit welcher der gesamte Ausgang der Schaltuhr vor dessen Kopie in die Ausgangsadresse verrechnet wird. Beachten Sie, dass der Zustand des Ausgangs durch diese Logik nicht verändert wird.

## 10.1.4 Trendbild

Die Abbildung unten zeigt das Trendbild der Schaltuhr (CLK01):

| Trendbild Schaltuhr (CLK01_05) |             |           |                   |       |       |          |  |  |
|--------------------------------|-------------|-----------|-------------------|-------|-------|----------|--|--|
| Test Schaltuhr                 |             |           |                   |       |       |          |  |  |
| Betriebsinform                 | ationen     |           |                   |       |       |          |  |  |
|                                |             |           |                   |       |       |          |  |  |
|                                |             |           |                   |       |       |          |  |  |
|                                |             |           |                   |       |       |          |  |  |
|                                |             |           |                   |       |       |          |  |  |
|                                |             |           |                   |       |       |          |  |  |
|                                |             |           |                   |       |       |          |  |  |
|                                |             |           |                   |       |       |          |  |  |
|                                |             |           |                   |       |       |          |  |  |
|                                |             |           |                   |       |       |          |  |  |
|                                |             |           |                   |       |       | Aus      |  |  |
| 16:30                          | 20:30       | 00:30     | 04:30             | 08:30 | 12:30 | 16:30    |  |  |
| 27.10.13                       |             | 28.10.13  |                   |       |       | 28.10.13 |  |  |
| <<                             |             | Ze        | itfenster Startze | eit   |       | >>       |  |  |
| Trendeinstellu                 | ngen —      | <u> </u>  |                   |       |       | ·        |  |  |
| Zustand Ausgang                | 3 Ein<br>31 | (1) SOCKE | Fin               |       |       |          |  |  |
| Time                           | Ein         |           | 900               |       |       |          |  |  |
| Differenz                      | Aus         | Delta     | 0.30              |       |       |          |  |  |
|                                |             | TestCL    | (K01:L01:LG:001   |       |       |          |  |  |
|                                |             | rester    |                   |       | Vers. | 1.0.0.4  |  |  |

Trendbild der Masteruhr (MEL01)

Es besitzt die folgenden spezifischen Elemente:

Trendeinstellungen

1 "Zustand Ausgang": Ausgangswert der Schaltuhr (vergleiche mit dem Infobild,  $^{(5)}$ ).

**2** "Anzahl Tage" bis "Delta": <u>Konfiguration</u> der Erfassung der historischen Daten der Schaltuhr.

# 10.2 Störungsbehebung

Die nachfolgende Liste ist keineswegs abschliessend, sondern soll einen Überblick darüber geben, was alles kontrolliert werden kann, falls die Schaltuhr nicht zufriedenstellend arbeitet.

Überprüfen Sie

- ob die Priorität der Telegramme Flags oder Register im S-Driver der Daten der Schaltuhr irrtümlicherweise zu 0 gesetzt ist. Es mag Sie, sehr geehrte Leserin oder Leser, wahrscheinlich erstaunen, dass diese Fehlerart überhaupt und dann erst noch so prominent aufgeführt ist. Jedoch in der Vergangenheit beim Support der Anwender merkwürdigerweise diese Fehlerart immer wieder aufgetreten.
- ob die neuste Version der Schaltuhr verwendet wurde. Bei der Dokumentation der Schaltuhr wurde ein Fehler gefunden und behoben, obwohl die Schaltuhr praktisch auf den Tag vor 10 Jahren entwickelt wurde (diese Dokumentation wurde im Oktober 2013 geschrieben).
- 3. ob die Leitfunktionen übersetzt und ausgeführt wurden.
- 4. ob ein Objekt CLK02 im Projekt vorhanden ist, falls Sonder- oder Feiertage verwendet werden.

# 10.3 Konfiguration

Wenn Sie die Schaltuhr (CLK01) im Grafikeditor um-initialisieren, dann können Sie die folgenden Parameter konfigurieren (vergleiche mit dem Bild der Konfiguration der <u>Eingangsparameter</u> der Schaltuhr (CLK01)):

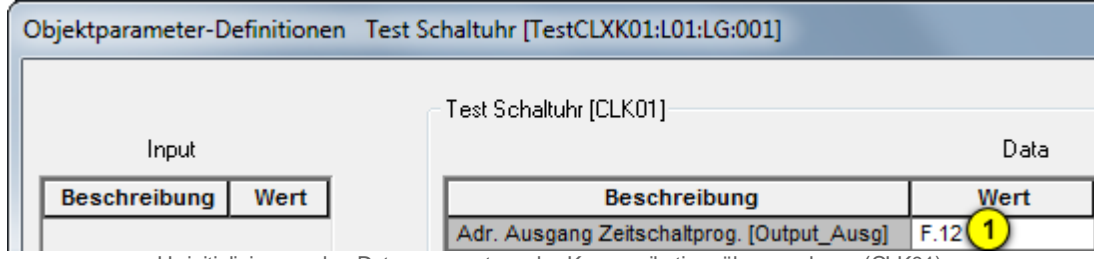

Uminitialisierung des Datenparameters der Kommunikationsüberw achung (CLK01)

<sup>1</sup> "Adresse Ausgang Zeitschaltprog. [Output\_Ausg]": Geben Sie hier die PG5-Variablenbezeichung des gesamten Ausgangs der Schaltuhr an, falls Sie diesen Ausgang weiter verwenden möchten. Dieser Ausgangsparameter ist jedoch optional. Falls Sie diesen Ausgang jedoch verwenden, können Sie dessen Logik im Infobild konfigurieren.

Der Hauptaufwand der Konfiguration findet jedoch im Bedienbild der Schaltuhr statt. Aktivieren Sie die Kanäle, welche Sie verwenden wollen. Es müssen nicht die Kanäle von 1 an verwendet werden. Es könne auch beispielsweise die Kanäle 5, 7 und 8 verwendet werden, um die Schaltungen der Schaltungen zu konfigurieren (auch wenn davon abgeraten wird).

Damit die Schaltuhr (CLK01) korrekt arbeitet, müssen die Leitfunktionen übersetzt und ausgeführt sein.

Nachfolgend werden die Eigenheiten der Schaltuhr (CLK01) ausführlich dargelegt:

- Oder-Verknüpfung aller Schaltungen: Beachten Sie, dass die Schaltungen grundsätzlich zeilenweise ausgewertet werden und die resultierende Schaltung die Oder-Verknüpfung aller Schaltungen darstellt.
- Nachtabsenkung: CLK01 ist nicht dafür geeignet, Nachtabsenkungen von Anlagen als Schaltungen zu konfigurieren. Falls Sie diese zu konfigurieren beabsichtigen, tun Sie gut daran, den Ausgang der Schaltuhr (Variable mit der Bezeichnung "Output") zu invertieren und mit der invertierten Variablen die Nachtabsenkung zu aktivieren.
- Schaltungen über Mitternacht: Ist die Einschaltzeit an einem Tag grösser als die Ausschaltzeit, dann wird von Mitternacht bis zur Ausschaltzeit und von der Einschaltzeit bis um Mitternacht des aktuellen Tags geschaltet. Beispiel: Die Einschaltzeit sei 22:00 Uhr, die Ausschaltzeit sei 06:00 Uhr. Dann wird von 00:00 - 06:00 Uhr und von 22:00 -00:00 Uhr diese geschaltet. Falls Sie jedoch die Schaltuhr etwa am Dienstag um 20:00 Uhr ein- und am Mittwoch Morgen um 07:00 Uhr ausschalten möchten, konfigurieren Sie zwei Schaltungen. Die erste Schaltung ist am Dienstag von 22:00 Uhr bis 00:00 Uhr und die zweite Schaltung von Mittwoch von 00:00 Uhr bis 06:00 Uhr geschaltet.

- ununterbrochene Schaltungen über mehrere Tage: Falls Sie die Schaltuhr von Freitag um 18:00 Uhr bis am Montag um 06:00 Uhr schalten möchten, dann können Sie die Schaltungen wie folgt konfigurieren:
  - o Am Freitag von 18:00 Uhr bis 00:00 Uhr
  - Am Samstag und an Sonntag je von 00:00 Uhr bis 00:00 Uhr. Beachten Sie, dass bei dieser Konfigurationsart der Ausgang immer gesetzt ist und nie auch nur einen SPS-Zyklus zurückgesetzt wird.
  - o Am Montag von 00:00 Uhr bis 06:00 Uhr
- unterbrochene Schaltungen über mehrere Tage: Falls Sie die Schaltuhr von Montag bis Freitag jeweils um 20:00 Uhr ein am nächsten Tag um 7:00 Uhr wieder ausschalten möchten (die letzte Schaltung endet am Samstag, um 7:00 Uhr), dann müssen Sie die Schaltzeiten wie folgt eingeben:
  - $_{\odot}$  Am Montag von 20:00 Uhr bis 00:00 Uhr
  - Am Dienstag, Mittwoch, Donnerstag und Freitag von 20:00 Uhr bis 06:00 Uhr. Die Einschaltzeit ist an diesen Tagen also grösser als die Ausschaltzeit.
  - o Am Samstag von 00:00 Uhr bis 06:00 Uhr
- Sonder-/ Feiertage: Beachten Sie, dass Sondertage grundsätzlich einschaltend und Feiertage grundsätzlich ausschaltend sind. Falls Sie die jedoch die Logik der Schaltuhr invertieren, indem Sie die Negation des Ausgangs verwenden, besitzen Feiertage einen aktivierenden und Sondertage einen ausschaltenden Charakter. Sind beide Schaltungen an einem Tag aktiviert, dann besitzt die Ausschaltung der infolge eines Feiertags eine höhere Priorität als die Einschaltung infolge eines Sondertages. Es wird jedoch empfohlen, entweder bei allen aktivierten Zeilen die Sonder- und Feiertagsschaltungen zu aktivieren oder bei keiner Zeile. Ein Mix von beiden Aktivierungsarten wird mit einer sehr hohen Wahrscheinlichkeit eine unerwartete Schaltung zur Folge haben.

## 10.3.1 Variablenliste

Die nachfolgende Tabelle listet die Variablen der Schaltuhr (CLK01) zusammen mit ihren Bedeutungen auf:

| DMS-Name /<br>SPS-Label                      | Kommentar                                                          | Тур<br>DMS | Typ<br>SPS | Para-<br>me-<br>ter-<br>Num-<br>mer | Para-<br>meter<br>-<br>Art <sup>1</sup> | Beschreibung                                                                                                    | Grundein-<br>stellung |
|----------------------------------------------|--------------------------------------------------------------------|------------|------------|-------------------------------------|-----------------------------------------|----------------------------------------------------------------------------------------------------|-----------------------|
| Di01 - Di10                                  | Dienstag 1 aktiv bis<br>Dienstag 10 aktiv                          | BIT        | -          | -                                   | -                                       | zeigt an, ob der<br>Kanal 1 bis 10 am<br>Dienstag eine<br>Schaltung ausführen<br>soll (vergleiche mit<br>dem <u>Bedienbild</u> ,<br>Punkt (3))            | OFF                   |
| Do01 - Do10                                  | Donnerstag 1 aktiv bis<br>Aktiv Donnerstag 10<br>aktiv             | BIT        | -          | -                                   | -                                       | zeigt an, ob der<br>Kanal 1 bis 10 am<br>Donnerstag eine<br>Schaltung ausführen<br>soll (vergleiche mit<br>dem <u>Bedienbild</u> ,<br>Punkt (3)).         | OFF                   |
| Fr01 - Fr10                                  | Freitag 1 aktiv bis<br>Freitag 10 aktiv                            | BIT        | -          | _                                   | -                                       | zeigt an, ob der<br>Kanal 1 bis 10 am<br>Freitag eine<br>Schaltung ausführen<br>soll (vergleiche mit<br>dem <u>Bedienbild</u> ,<br>Punkt (3)).            | OFF                   |
| HD01 - HD10                                  | Ausschaltzeit Kanal 1<br>aktiv bis Ausschaltzeit<br>Kanal 10 aktiv | BIT        | -          | -                                   | -                                       | zeigt an, ob der<br>Kanal 1 bis 10 an den<br>Feiertagen<br>ausgeschaltet<br>werden soll<br>(vergleiche mit dem<br>Bedienbild, Punkt<br>5).                | OFF                   |
| HK01_Bits -<br>HK10_Bits                     | -                                                                  | FLT        | -          | -                                   | -                                       | gibt an, an welchen<br>Wochentagen der 1.<br>- 10. Kanal schalten<br>soll (vergleiche mit<br>dem <u>Bedienbild</u> ,<br>Punkt ().                         | 0                     |
| HK01_Taus -<br>HK10_Taus                     | -                                                                  | FLT        | -          | -                                   | -                                       | ist die Hilfsgrösse<br>der Ausschaltzeit<br>des Kanals 1 bis 10<br>in Minuten (ohne<br>Visualisierung).                                                   | 0                     |
| HK01_T-<br>Aus2^12 bis<br>HK10_T-<br>Aus2^12 | -                                                                  | FLT        | -          | -                                   | -                                       | ist eine Hilfsgrösse,<br>um die Ausschaltzeit<br>des Kanals 1 bis 10<br>in das<br>entsprechende<br>Zeitregister zu<br>schreiben (ohne<br>Visualisierung). | 0                     |

261

| DMS-Name /<br>SPS-Label                    | Kommentar                       | Typ<br>DMS | Түр<br>SPS | Para-<br>me-<br>ter-<br>Num-<br>mer | Para-<br>meter<br>-<br>Art <sup>1</sup> | Beschreibung                                                                                                    | Grundein-<br>stellung |
|--------------------------------------------|---------------------------------|------------|------------|-------------------------------------|-----------------------------------------|----------------------------------------------------------------------------------------------------|-----------------------|
| HK01<br>TAusHH60 -<br>HK10<br>TAusHH60     | -                               | FLT        | -          | -                                   | -                                       | ist die Hilfsgrösse,<br>welche die<br>Stundenzahl der<br>Ausschaltzeit des<br>Kanals 1 bis 10 mit<br>60 Minuten<br>multipliziert (ohne<br>Visualisierung). | 0                     |
| HK01_TEin -<br>HK10_TEin                   | -                               | FLT        | -          | -                                   | -                                       | ist die Hilfsgrösse<br>der Einschaltzeit des<br>Kanals 1 bis 10 in<br>Minuten (ohne<br>Visualisierung).                                                    | 0                     |
| HK01_TEin-<br>HH60 -<br>HK10_TEin-<br>HH60 | -                               | FLT        | -          | -                                   | -                                       | ist die Hilfsgrösse,<br>welche die<br>Stundenzahl der<br>Einschaltzeit des<br>Kanals 1 bis 10 mit<br>60 Minuten<br>multipliziert (ohne<br>Visualisierung). | 0                     |
| HK2^12 sowie<br>HK60                       | -                               | FLT        | -          | -                                   | -                                       | werden für die<br>Berechnung des<br>Zeitregisters der<br>einzelnen Kanäle<br>verwendet (ohne<br>Visualisierung).                                           | 4096                  |
| Hand_Mel                                   | Handbetrieb                     | BIT        | Flag       | 1                                   | -                                       | ist die Rückmeldung<br>der SPS, dass der<br>Handschalter der<br>Schaltuhr aktiviert<br>wurde (vergleiche<br>mit dem <u>Bedienbild</u> ,<br>Punkt 7).       | OFF                   |
| Hand_Soft                                  | Softwareschalter<br>Handbetrieb | BIT        | Flag       | 2                                   | -                                       | ist die<br>Handeinschaltung<br>der Schaltuhr<br>(vergleiche mit dem<br><u>Bedienbild</u> , Punkt<br>7).                                                    | OFF                   |
| K01_TAusHH -<br>K10_TAusHH                 | -                               | FLT        | -          | -                                   | -                                       | ist die Stunde der<br>Ausschaltung des<br>Kanals 1 bis 10 der<br>Schaltuhr (vergleiche<br>mit dem <u>Bedienbild</u> ,<br>Punkt 3).                         | 0                     |
| K01_TAusMM -<br>K10_TAusMM                 | -                               | FLT        | -          | -                                   | -                                       | ist die Minute der<br>Ausschaltung des<br>Kanals 1 bis 10 der<br>Schaltuhr (vergleiche<br>mit dem <u>Bedienbild</u> ,<br>Punkt 3).                         | 0                     |
| K01_TEinHH -<br>K10_TEinHH                 | -                               | FLT        | -          | _                                   | -                                       | ist die Stunde der<br>Einschaltung des<br>Kanals 1 bis 10                                                                                                  | 0                     |

| 0 | 60 |
|---|----|
| _ | 02 |

| DMS-Name /<br>SPS-Label    | Kommentar                                          | Тур<br>DMS | Typ<br>SPS | Para-<br>me-<br>ter-<br>Num-<br>mer | Para-<br>meter<br>-<br>Art <sup>1</sup> | Beschreibung                                                                                                    | Grundein-<br>stellung |
|----------------------------|----------------------------------------------------|------------|------------|-------------------------------------|-----------------------------------------|----------------------------------------------------------------------------------------------------|-----------------------|
|                            |                                                    |            |            |                                     |                                         | (vergleiche mit dem<br>Bedienbild, Punkt                                                                                                    |                       |
| K01_TEinMM -<br>K10_TEinMM |                                                    | FLT        | -          | -                                   | -                                       | ist die Minute der<br>Einschaltung des<br>Kanals 1 bis 10 der<br>Schaltuhr (vergleiche<br>mit dem <u>Bedienbild</u> ,<br>Punkt 2).                           | 0                     |
| Kanal01 -<br>Kanal 10      | Kanal 1 aktiv bis Aktiv<br>Kanal 10 aktiv          | BIT        | -          | -                                   | -                                       | zeigt an, ob der<br>Kanal 1 bis 10<br>aktiviert ist<br>(vergleiche mit dem<br><u>Bedienbild</u> , Punkt                                                      | OFF                   |
| Mi01 - Mi10                | Mittwoch 1 aktiv bis<br>Aktiv Mittwoch 10<br>aktiv | BIT        | -          | _                                   | -                                       | zeigt an, ob der<br>Kanal 1 bis 10 am<br>Mittwoch eine<br>Schaltung<br>durchführen soll<br>(vergleiche mit dem<br>Bedienbild, Punkt                          | OFF                   |
| Mo01 - Mo10                | Montag 1 aktiv bis<br>Montag 10 aktiv              | BIT        | -          | -                                   | -                                       | zeigt an, ob der<br>Kanal 1 bis 10 am<br>Montag eine<br>Schaltung<br>durchführen soll<br>(vergleiche mit dem<br>Bedienbild, Punkt                            | OFF                   |
| Output                     | Zustand Ausgang                                    | BIT        | Flag       | 3                                   | -                                       | ist als Oder-<br>Verknüpfung der<br>Ausgänge aller<br>Kanäle der gesamte<br>Ausgang der<br>Schaltuhr (vergleiche<br>mit dem <u>Bedienbild</u> ,<br>Punkt 5). | OFF                   |
| Output0                    | Ausgang Kanal 1<br>bis Ausgang Kanal 10            | BIT        | Flag       | 4                                   | -                                       | zeigt an, ob der<br>Kanal 1 bis 10<br>geschaltet wurde<br>(vergleiche mit dem<br>Infobild, Punkt<br>1).                                                      | OFF                   |
| Output<br>Ausg             | Adresse Ausgang                                    | STR        | -          | -                                   | Daten<br>para<br>meter                  | ist die Adresse<br>desjenigen Flags<br>oder Outputs, in<br>welches oder<br>welchen der mit der<br>Logik verrechnete<br>Ausgang der<br>Schaltuhr kopiert      | F.Dummy               |

| DMS-Name /<br>SPS-Label | Kommentar                                                             | тур<br>DMS | Typ<br>SPS | Para-<br>me-<br>ter-<br>Num-<br>mer | Para-<br>meter<br>-<br>Art <sup>1</sup> | Beschreibung                                                                                                    | Grundein-<br>stellung |
|-------------------------|-----------------------------------------------------------------------|------------|------------|-------------------------------------|-----------------------------------------|----------------------------------------------------------------------------------------------------|-----------------------|
|                         |                                                                       |            |            |                                     |                                         | werden soll<br>(vergleiche mit dem<br><u>Infobild</u> , Punkt<br>(4)).                                                                                                    |                       |
| Output_Logik            | Logik Ausgangssignal                                                  | BIT        | Flag       | 14                                  |                                         | ist die Logik, mit<br>welchem der<br>Ausgangswert der<br>Schaltuhr auf die<br>Ausgangsadresse<br>der Schaltuhr kopiert<br>werden soll<br>(vergleiche mit dem<br>Infobild, Punkt<br>5). | OFF                   |
| SD01 -<br>SD10          | Einschaltzeit Kanal 1<br>aktiv bis<br>Einschaltzeit Kanal 10<br>aktiv | BIT        | -          | -                                   | -                                       | zeigt an, ob der<br>Kanal 1 bis 10 an den<br>Sondertagen<br>gegebenenfalls<br>ebenfalls eine<br>Schaltung<br>durchführen soll<br>(vergleiche mit dem<br>Bedienbild, Punkt              | OFF                   |
| Sa01 -<br>Sa10          | Samstag 1 aktiv bis<br>Samstag 10 aktiv                               | BIT        | -          | _                                   | -                                       | zeigt an, ob der<br>Kanal 1 bis 10 am<br>Samstag eine<br>Schaltung<br>durchführen soll<br>(vergleiche mit dem<br>Bedienbild, Punkt                                                     | OFF                   |
| Time0 bis<br>Time 10    | Befehlsregister 1<br>aktiv bis<br>Befehlsregister 10<br>aktiv         | FLT        | Register   | 15                                  | -                                       | sind die Register,<br>welche die<br>Konfigurationen der<br>Kanäle 1 bis 10<br>beinhalten<br>(vergleiche mit dem<br>Infobild, Punkt                                                     | 0                     |
| Vers_                   |                                                                       | STR        | -          | -                                   | -                                       | ist die<br>Versionsnummer<br>des Vorlagenobjekts<br>der Schaltuhr                                                                                                    | 1.6.0.4               |

# 11 CLK02 - Feier-/ Sondertage

Dies ist die Version 1.6.0.2 der Feier-/ Sondertage.

Dieses Vorlagenobjekt macht nur Sinn, falls es zusammen mit der Schaltuhr (CLK01) verwendet wird. In diesem Fall können Sie in den Feier-/ Sondertagen 20 Daten definieren (die Feiertage), an welchen die Schaltuhr nicht geschaltet wird, sowie 10 Perioden, an welchen die Schaltuhr zusätzlich geschaltet werden soll. falls die Schaltbedingung eines aktivierten Kanals einer Schaltuhr (CLK01) erfüllt ist sowie bei den betroffenen Kanälen die Feier- respektive Sondertage aktiviert sind.

#### Kurzbeschreibung der Wirkungsweise und der wesentlichen Variablen

Konfigurieren Sie Feiertage (Variablen mit den Bezeichnungen "System:CLK:Holidays:Day01" bis "System:CLK:Holidays:Day20") sowie die Perioden der Sondertage (Variablen mit den Bezeichnungen "System:CLK:SpecialDays:Day01" bis "System:CLK:SpecialDays:Day01"). Dann werden bei allen Schaltuhren bei allen Kanälen, welche aktiviert sind und bei denen die Checkboxen der Feiertage aktiviert sind, an den Feiertagen keine Schaltungen ausgeführt. Bei allen Kanälen, bei welchen die diese Feiertage respektive die Sondertage aktiviert haben, an den entsprechenden Tagen die Schaltungen aktiviert (bei Feiertagen) respektive deaktiviert (bei Sondertagen).

#### Ähnliche Objekte

Verwenden Sie Objekte "DdcClkCal01", "DdcClkEvt01" bis "DdcClkEvt03", "DdcClkMst01" bis "DdcClkMst03", "DdcClkPer01" bis "DdcClkPer03", "DdcSlv01" bis "DdcClkSlv03" respektive "DdcClkUse01", falls Sie Uhrenobjekte mit viel mehr Möglichkeiten verwenden möchten. Verwenden Sie ein Objekt mit der Bezeichnung "IMP01", falls Sie eine Ein- oder Ausschaltverzögerung sowie eine Mindestlaufzeit in Ihr Projekt integrieren möchten. Verwenden Sie einen Softwareschalter mit der Bezeichnung "SWS01", falls Sie von Hand die Anlage ein- respektive ausschalten möchten.

#### Beschränkungen

- Die Bedienbilder sind nicht komplett.
- Es ist nur möglich, ein einzelnes Objekt "CLK02" in das Projekt einzufügen.
- Es wird bei den Sondertagen nicht überprüft, ob das Anfangsdatum kleiner oder gleich dem Enddatum ist.
- Die Feiertage unterdrücken nicht jedes Jahr die Schaltungen, sondern nur in demjenigen Jahr, in welchem sie aktiviert wurden.
- Es sind weder Aufzeichnungen von historischen Daten noch Protokollierungen der Konfigurationen der Daten vorhanden.
- Ob heute ein Feiertag ist oder eine Periode von Sondertagen, wird nicht visualisiert.

- Bei der Inbetriebnahme ist bis zum Mitternachtsübergang die Berechnung des Datums von gestern falsch. (diese Beschränkung wird auch bei der Dokumentation von des Vorlagenobjekts "CLK01" angemerkt). Das bedeutet, dass allenfalls Sondertage geschaltet werden, welche nicht geschaltet werden dürften. Da bei der Inbetriebnahme üblicherweise kein Sondertag ist, sollte dieses Verhalten keine Schwierigkeiten bereiten.
- Die Eingabedialoge der Daten und Perioden entsprechen nicht dem Standard.

## 11.1 Bildaufbau

Die Abbildung unten zeigt schematisch den Bildaufbau der Freier-/ Sondertage (CLK02):

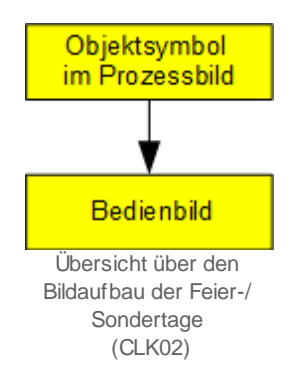

Im Folgenden werden die einzelnen Elemente des Bildaufbaus mit Abbildungen gezeigt, sofern diese nicht bereits in der <u>allgemeinen Einleitung</u> der Dokumentation aller Vorlagenobjekte besprochen wurden.

## 11.1.1 Prozessbild mit Objektsymbol

Die folgende Abbildung zeigt das <u>Prozessbild</u>, welches das Objektsymbol mit der Bezeichnung "CLK02.plb" der Feier-/ Sondertage enthält:

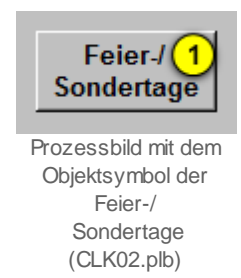

Dieses Objektsymbol besitzt als aktives Element den Bildverweis <sup>(1)</sup> auf das <u>Bedienbild</u> desselben Es ist das einzige Objektsymbol der Feier-/ Sondertage.

## 11.1.2 Bedienbild

Die nachfolgende Abbildung zeigt das <u>Bedienbild</u> der Feier-/ Sondertage (CLK02):

| Bedienbild Feier-/ Sondertage (CLK02_01) |                  |                           |          |  |  |  |  |  |  |
|------------------------------------------|------------------|---------------------------|----------|--|--|--|--|--|--|
|                                          | Sondertage       |                           |          |  |  |  |  |  |  |
| Feiertage                                |                  | Sondertage                |          |  |  |  |  |  |  |
| 01.05 X 1                                | - X              | 27.06.13 X bis und mit 03 | .07.13 X |  |  |  |  |  |  |
| - X                                      | - X              | - X bis und mit           | - X      |  |  |  |  |  |  |
| - X                                      | - X              | - X bis und mit           | - X      |  |  |  |  |  |  |
| - X                                      | - X              | - X bis und mit           | - X      |  |  |  |  |  |  |
| - X                                      | - X              | - X bis und mit           | - X      |  |  |  |  |  |  |
| - X                                      | - X              | - X bis und mit           | - X      |  |  |  |  |  |  |
| - X                                      | - X              | - X bis und mit           | - X      |  |  |  |  |  |  |
| - X                                      | - X              | - X bis und mit           | - X      |  |  |  |  |  |  |
| - X                                      | - X              | - X bis und mit           | - X      |  |  |  |  |  |  |
| - X                                      | - X              | - X bis und mit           | - X      |  |  |  |  |  |  |
| Те                                       | estCLXK01:L01:LG | :004 Vers. 1.6.0.2        | 51       |  |  |  |  |  |  |

Bedienbild der Schaltung (CLK02\_01)

Abgesehen von den üblichen Bildelementen besitzt das Bedienbild der Betriebsstundenumschaltung (CLK02) die folgenden Elemente:

#### Feiertage

In diesem Abschnitt können Sie bis 20 Kalenderdaten eingeben, an welchen die jeweils aktivierten Schaltuhren deaktiviert werden können.

(**"01.05**" sowie **"X**"): Eingabefeld zur Eingabe eines Feiertags. Beachten Sie, dass mit der linken Maustaste auf das Kreuz (**"X**") klicken müssen, falls Sie den Feiertag löschen möchten. An diesen Feiertagen werden die dazugehörigen aktivierten Kanäle aller Schaltuhren nicht aktiviert, falls bei den Kanälen die Feiertage aktiviert sind. Beachten Sie, dass Sie die Feiertage jedes Jahr neu eingeben müssen, falls diese im neuen Jahr ebenfalls aktiviert werden sollen. Denn die Jahreszahl wird, entgegen der Anzeige, ebenfalls im Daten gespeichert.

#### Sondertage

In diesem Abschnitt können Sie bis 10 Sonderperioden definieren.

("27.06.13", "X" bis und mit "03.07.2013", "X"): Eingabefeld zur Eingabe von Perioden mit Sondertagen. An diesen Sondertagen werden die aktivierten Kanäle der Schaltuhren aktiviert, falls deren Kanäle die Sondertage aktiviert haben und die Schaltbedingung aktiviert ist. Beachten Sie, dass die Sondertage im nächsten Jahr nicht mehr ausgeführt werden. Klicken Sie wieder mit der linken Maustaste auf die Kreuze ("X") nach den Datumsangaben, falls eine Periode gelöscht werden soll. Es wird nicht überprüft, ob das Anfangsdatum kleiner oder gleich dem Enddatum ist. Weiter ist es zwar möglich, ausschliesslich ein Enddatum anzugeben, bis und mit jeden Tag überprüft wird, ob bei den entsprechend aktivierten Kanälen mit Sondertagen die Schaltungen überprüft und gegebenenfalls aktiviert werden sollen. Jedoch werden die entsprechend aktivierten und mit Sondertagen versehenen Kanäle nicht überprüft, falls ausschliesslich das Anfangsdatum konfiguriert ist.

# 11.2 Störungsbehebung

Die nachfolgende Liste ist keineswegs abschliessend, sondern soll einen Überblick darüber geben, was alles kontrolliert werden kann, falls die Schaltuhr nicht zufriedenstellend arbeitet.

Überprüfen Sie, ob

- 1. die Leitfunktionen ausgeführt wurden.
- 2. die Anfangsdaten der Sondertage kleiner oder gleich der Enddaten derselben sind.
- 3. bei den zu schaltenden oder zu unterdrückenden Kanälen der Schaltungen die Aktivierungen sowie die Aktivierungen der Feiertage oder Sondertage gesetzt sind.
- die Einträge unter "System:CLK:Holidays:Day01" "System:CLK:Holidays:Day20" sowie "System:CLK:SpecialDays:Day01" - "System:CLK:SpecialDays:Day20" vorhanden und richtig geschrieben sind. Es sind Versionen vorhanden, in welchen die Feiertage anstatt mit "Holidays" mit "Holydays" beschrieben wurden, was zur Folge hat, dass die Ferientage nicht aktiviert sind.
- 5. ob die Jahreszahlen der Feiertage mit dem aktuellen Jahr übereinstimmen.
- 6. ob die Ausgänge der Feier- respektive Sondertage geschaltet werden, wenn heute ein Feier- oder eine Periode von Sondertagen definiert wird.

# 11.3 Konfiguration

Wenn Sie Feier-/ Sondertage (CLK02) im Grafikeditor um-initialisieren, dann müssen Sie im Bedienbild einerseits die Feiertage, andererseits auch die Perioden der Sondertage konfigurieren.

Damit die Schaltuhr (CLK02) korrekt arbeitet, müssen die Leitfunktionen übersetzt und ausgeführt sein.

## 11.3.1 Variablenliste

Die nachfolgende Tabelle listet die Variablen der Feier-/ Sondertage (CLK02) zusammen mit ihren Bedeutungen auf:

| DMS-<br>Name /<br>SPS-Label      | Kommentar                                           | Typ<br>DMS | Тур<br>SPS | Para-<br>me-<br>ter-<br>Num-<br>mer | Para-<br>meter-<br>Art <sup>1</sup> | Beschreibung                                                                                                    | Grundein-<br>stellung |
|----------------------------------|-----------------------------------------------------|------------|------------|-------------------------------------|-------------------------------------|----------------------------------------------------------------------------------------------------|-----------------------|
| HDay01 -<br>HDay20               | Feiertag 1 bis<br>Feiertag 20                       | FLT        | Register   | 1-20                                | -                                   | sind die Feiertage, welche bei<br>den aktivierten Kanälen der<br>Schaltuhren mit aktivierten<br>Feiertagen dazu führen, dass<br>die Kanälen an den jeweiligen<br>Tagen nicht schalten<br>(vergleiche mit dem<br><u>Bedienbild</u> , Punkt 1).                                                                                                    | 0                     |
| OutHD                            | Ausgang Feiertage                                   | BIT        | Flag       | 21                                  | -                                   | zeigt an, ob heute ein Feiertag<br>ist, da mindestens ein<br>Feiertag mit dem heutigen<br>Datum im Bedienbild<br>definiert wurde (wird nicht<br>visualisiert).                                                                                                    | OFF                   |
| OutSD                            | Ausgang Sondertage                                  | BIT        | Flag       | 22                                  | -                                   | zeigt an, heute in eine Reihe<br>von Sondertagen fällt, da<br>mindestens eine Periode im<br>Bedienbild definiert wurde,<br>deren Anfangstag kleiner oder<br>gleich dem heutigen Datum<br>und deren Endtag grösser<br>oder gleich dem heutigen<br>Datum ist (wird nicht<br>visualisiert).                                                                | OFF                   |
| SDay01,<br>SDay03<br>-<br>SDay19 | Anfang Sondertage 1<br>-<br>Anfang Sondertage<br>10 | FLT        | Register   | 23,<br>25 -<br>41                   | -                                   | sind die Anfangstage der<br>Perioden der Sondertage,<br>welche dazu führen, dass bei<br>allen aktivierten Kanälen der<br>Schaltuhren, bei welchen<br>zusätzlich die Sondertage<br>aktiviert wurden, an den<br>entsprechenden Tagen<br>überprüft wird, ob die<br>Schaltuhr geschaltet werden<br>soll (vergleiche mit dem<br><u>Bedienbild</u> , Punkt ). | 0                     |
| Vers_                            | -                                                   | STR        | -          | -                                   | -                                   | ist die aktuelle Version des<br>Vorlagenobjekts der Feier-<br>und Sondertage.                                                                                                    | 1.6.0.2               |

<sup>1</sup> Beachten Sie, dass alle Register mit der Umrechnung SPS Lo = 0, SPS Hi = 1, Unit Lo = 0 und Unit Hi = 1 von und zur Steuerung kommuniziert werden.

# 12 CMP01 - Überwachung Grenzwertwert

Dies ist die Beschreibung der Version 1.6.0.8 der Grenzwertüberwachung. Am Ende des Abschnitts ist eine Änderungsliste eingefügt worden.

Voraussetzungen für den Gebrauch der Grenz wertüberwachung

Die vorliegende Version der Grenzwertüberwachung wurde mit ProMoS 1.6 und PG5 Version 2.1 ausgetestet. Sehr wahrscheinlich ist sie jedoch bereits mit früheren ProMoS respektive PG5-Versionen lauffähig.

#### Kurzbeschreibung

Die Grenzwertüberwachung wird verwendet, um ein analoges Messsignal auf Über- oder Unterschreitung eines gegebenen Grenzwerts zu überwachen. Die Überwachung kann mit einer Anzugsverzögerung versehen werden, damit Messrauschen unterdrückt werden kann. Die folgende Abbildung zeigt ein typisches Anwendungsbeispiel einer Grenzwertüberwachung.

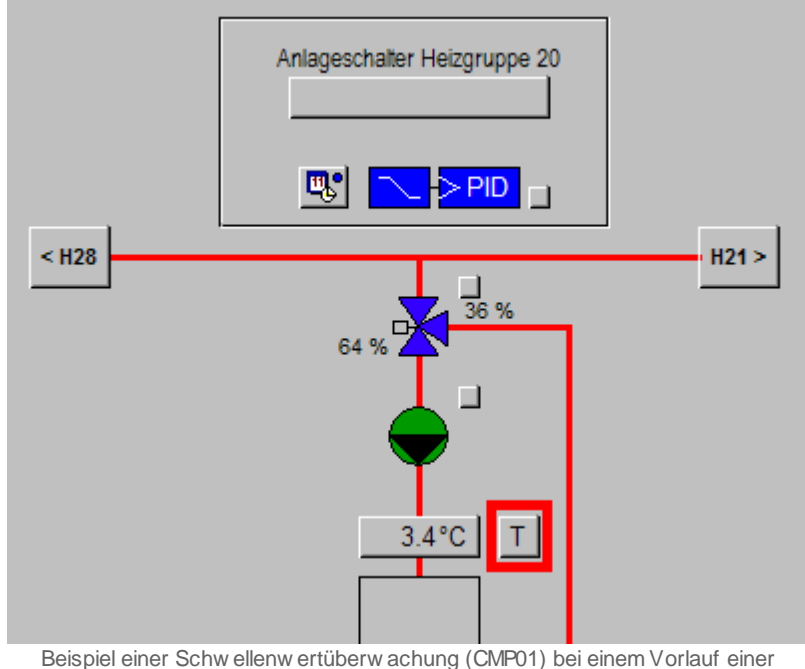

Heizgruppe

Die Abbildung oben zeigt eine Heizgruppe, bei welcher die Vorlauftemperatur überwacht wird (die Grenzwertüberwachung ist rot umrahmt). Damit wird vermieden, dass ein Heizkörper zu heiss wird (bei Bodenheizungen Gefahr der Zerstörung der Bodenplatten). In diesem Fall kann das Messrauschen unterdrückt werden, indem die Störmeldung der Grenzwertüberwachung mit einer Anzugsverzögerung versehen werden kann, um einzelne Ausreisser der Temperaturmessung zu unterdrücken.

#### Beschreibung der gebräuchlichsten Grössen

Die Schwelle wird mit "SW\_Soll" bezeichnet, die entsprechende Eingangsgrösse "Eing". Die Logik der Überwachung besitzt die Bezeichnung "SW\_Logik". Wird eine Verzögerung eingegeben, dann wird die Variable "SW\_Verz" mit der Verzögerungszeit beschrieben. Der Ausgang der Grenzwertüberwachung wird mit "Err" bezeichnet. Dieser Ausgang zeigt an, ob der Grenzwert bei normaler eingestellter Logik während der längeren Zeit als die gegebene Verzögerungszeit überschritten wurde.

#### Ähnliche Vorlagenobjekte

Verwenden Sie ein Objekt <u>CMP02</u>, falls sie die Abweichung von einem gegebenen Sollwert überwachen wollen. Verwenden Sie ein Vorlagenobjekt <u>CMP13</u>, falls Sie eine Hystereseschaltung realisieren wollen. Verwenden Sie ein Vorlagenobjekt <u>MEL01</u>, falls sie digitale Signale überwachen wollen. Sie können auch einen Alarmintegratoren (ING01, muss separat erworben werden) verwenden, falls Sie die Über- respektive Unterschreitung eines Grenzwerts zeitlich aufsummieren wollen und erst dann einen Ausgang respektive Störmeldung erzeugen wollen, falls der aufsummierte Wert grösser als ein gegebener maximaler Wert ist.

#### Limitierungen des Vorlagenobjekts

- Der Text der Störung des Melders im Bedienbilder ist nicht Standard, sondern ausschliesslich "Aus" respektive "Ein".
- gehende oder quittierte Störmeldungen werden bei den Objektsymbolen nicht gesondert dargestellt.
- Es können keine Einheiten bei den Grenzwerten angezeigt werden.
- Der Eingangswert wird im Bedienbild nicht aufgezeichnet.
- Es werden keine historischen Daten aufgezeichnet.
- Es ist keine Handübersteuerung des Ausgangs vorhanden. Wird eine solche benötigt, dann kann die Überwachungsart invertiert werden. Vorsicht: Nach Gebrauch wieder die ursprüngliche Überwachungsart verwenden.

# 12.1 Bildaufbau

Die Abbildung unten zeigt schematisch den Bildaufbau der Grenzwertüberwachung:

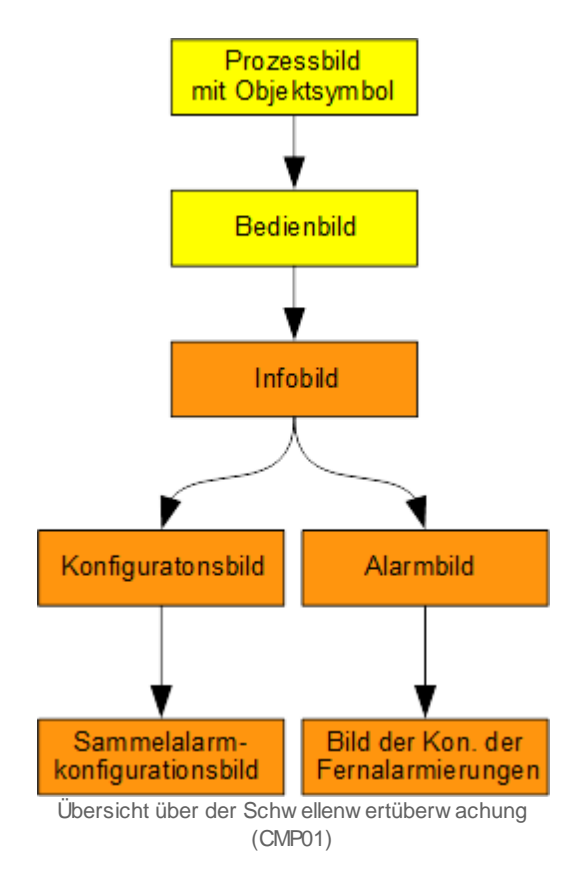

Die orange eingefärbten Bedienbilder werden nur dann angezeigt, falls sich der Benutzer am System angemeldet hat und über genügend Rechte verfügt. Abgesehen von den üblichen Bildelementen und -verweisen besitzt die Grenzwertüberwachungen die folgenden speziellen Elemente:

## 12.1.1 Prozessbild mit Objektsymbol

Die folgende Abbildung zeigt das <u>Prozessbild</u>, welches die Grenzwertüberwachung als Objektsymbol enthält:

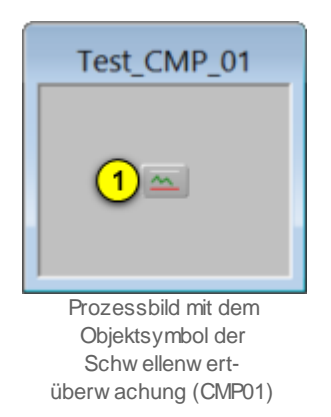

Dieses Objektsymbol mit der Bezeichnung "CMP01.plb" ist das einzige Objektsymbol der Grenzwertüberwachung. Klicken Sie mit der linken Maustaste auf die Schaltfläche der

Grenzwertüberwachung ( <sup>(1)</sup>), um das <u>Bedienbild</u> der Grenzwertüberwachung zu öffnen.

Im Folgenden werde angenommen, die Grenzwertüberwachung diene zur Überwachung einer Temperatur und somit werde das Objektsymbol mit der Bezeichnung "CMP01.plb" verwendet. Die Grenzwertüberwachung besitzt die folgenden Zustände:

1. Die Grenzwertüberwachung detektiert keine Überschreitung des Grenzwerts:

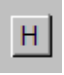

2. Die Grenzwertüberwachung detektiert eine Überschreitung des konfigurierten Grenzwerts:

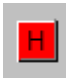

3. Die Grenzwertüberwachung detektiert keine Unterschreitung des Grenzwerts:

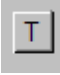

4. Die Grenzwertüberwachung detektiert eine Unterschreitung des konfigurierten Grenzwerts:

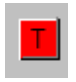

5. Die Grenzwertüberwachung besitzt eine Folgealarmunterdrückung:

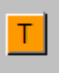

#### 12.1.2 Bedienbild

Die allgemeinen Eigenschaften von Bedienbilder sind im Kapitel <u>Bedienbild</u> der Einführung beschrieben. Die nachfolgende Abbildung zeigt das <u>Bedienbild</u> der Grenzwertüberwachung (CMP01):

| Bedienbild Schwellenwertüberwachung (CMP01_01)                                  |  |  |  |  |  |  |  |
|---------------------------------------------------------------------------------|--|--|--|--|--|--|--|
| Replace BMO-Name!                                                               |  |  |  |  |  |  |  |
| Betriebsinformationen<br>Schwellenwert 1 -10000,0 Ueberwachungsart 2 Unterschr. |  |  |  |  |  |  |  |
| Störungen   Schwellenwert Strg. 3 Aus   Folgealarmunterdrück. 5 Aus             |  |  |  |  |  |  |  |
| Bemerkung                                                                       |  |  |  |  |  |  |  |
| BMO:CMP01                                                                       |  |  |  |  |  |  |  |
| <b>6 b</b>                                                                      |  |  |  |  |  |  |  |
| <b>0</b> 🕑 🕩                                                                    |  |  |  |  |  |  |  |

Bedienbild der Schwellenwertüberwachung (CMP01)

Dabei bezeichnen die Elemente folgende Grössen:

#### Betriebsinformationen

(1) "Grenzwert": Anzeige und Schaltung des Grenzwerts, mit welchem je nach

Überwachungsart (vergleiche mit dem Punkt <sup>2</sup>) auf Über- oder Unterschreitung verglichen wird. Beachten Sie, dass dieser Wert gegebenenfalls durch den entsprechenden Eingangsparameter überschrieben wird.

<sup>2</sup> "Überwachungsart": Anzeige der Überwachungsart der Grenzwertüberwachung. Ist die Überwachungsart "Ueberschr", so wird eine Störmeldung ausgelöst, falls die

Eingangsvariable länger als die gegebenen Verzögerungszeit (vergleiche mit Punkt  $\stackrel{(4)}{\longrightarrow}$  )

grösser als der gegebene Grenzwert (vergleiche mit Punkt <sup>(1)</sup>) ist. Ist die Überwachungsart "Unterschr", so wird eine Störmeldung ausgelöst, falls die Eingangsvariable länger als die gegebene Verzögerungszeit kleiner als der gegebene Grenzwert ist.

Störungen

<sup>3</sup> "**Grenzwert Strg.**": <u>Anzeige der Störmeldung</u>, dass der eingelesene Wert je nach Überwachungsart länger als die gegebene Verzögerungszeit (vergleiche mit dem Punkt unten) grösser oder kleiner als der gegebene Grenzwert war.

**Werzögerungszeit**": Konfiguration der Anzugsverzögerung für die Störmeldung der Über- respektive Unterschreitung des Grenzwerts durch den Eingang der Grenzwertüberwachung.

<sup>5</sup> "Folgealarmunterdrück.": Anzeige, ob die <u>Folgealarmunterdrückung</u> der Grenzwertüberwachung aktiviert ist.

#### 12.1.3 Infobild

Das Infobild der Grenzwertüberwachung (CMP01) sieht wie folgt aus:

| Infobild Schwellenwertüberwachung (CMP01_0 |  |  |  |  |  |  |  |
|--------------------------------------------|--|--|--|--|--|--|--|
| Replace BMO-Name! 🛞                        |  |  |  |  |  |  |  |
|                                            |  |  |  |  |  |  |  |
| Betriebsinformationen                      |  |  |  |  |  |  |  |
| Eingangswert (1) 0,00                      |  |  |  |  |  |  |  |
| Schwellenwert 2 -10000,00                  |  |  |  |  |  |  |  |
| Schwellenwert über/unterschritten (3) Aus  |  |  |  |  |  |  |  |
| Ueberwachungsart (4) Unterschr.            |  |  |  |  |  |  |  |
| Selbsthaltung (5) Aus                      |  |  |  |  |  |  |  |
| Verzögerung in s (6) 0 Sek                 |  |  |  |  |  |  |  |
|                                            |  |  |  |  |  |  |  |
|                                            |  |  |  |  |  |  |  |
| BMO:CMP01                                  |  |  |  |  |  |  |  |
| 🗶 🍂 Vers. 1.7.18.54                        |  |  |  |  |  |  |  |

Infobild der Schwellenwertüberwachung (CMP01)

Das Infobild verfügt über die folgenden Elemente:

Betriebsinformationen

(1) "Eingangswert": Anzeige und Eingabe des Eingangswerts der Grenzwertüberwachung.

**(2)** "**Grenzwert**": Anzeige, gegebenenfalls auch <u>Konfiguration</u> des Grenzwerts, letzteres jedoch nur dann, falls Sie den Grenzwert nicht als Eingangsparameter definieren.

<sup>3</sup> "**Grenzwert über/unterschritten**": Anzeige des Flags, welche eine Grenzwertüberoder -unterschreitung anzeigt. Beachten Sie, dass dieses Signal nicht das gleiche ist wie dasjenige vom <u>Bedienbild</u>, <sup>3</sup>. Im Infobild wird das Resultat des Vergleichs des Eingangswerts mit dem Grenzwert angezeigt. Im Bedienbild wird das Anzeigefeld mit der Beschriftung "Grenzwert Strg" nur dann mit "kommt" beschrieben, falls das Resultat des

Vergleichs länger als die gegebene Anzugsverzögerung (siehe Punkt  $^{6}$ unten) aesetzt ist. Vergleiche auch mit dem Konfigurationsbild, <sup>(2)</sup> ("Grenzwert Strg").

4 "Überwachungsart": Konfiguration der Überwachungsart der

Grenzwertüberwachung (siehe <u>Bedienbild</u>, 2). Falls der Eingangswert kleiner als der Grenzwert sein soll, dann wählen Sie die Überwachungsart "Überschr." (Überschreiten). Falls der Eingangswert grösser als der Grenzwert sein soll, dann wählen Sie die Überwachungsart "Unterschr." (Unterschreiten).

 $^{(5)}$  "**Selbsthaltung**": Konfiguration der Aktivierung der Selbsthaltung einer Störmeldung auf <u>SPS-Ebene</u>. Aktivieren Sie die Selbsthaltung, falls der Anlagebenutzer die Störmeldung quittieren muss, damit die Störmeldung der Grenzwertüberwachung zurückgesetzt wird. Deaktivieren Sie diese Selbsthaltung, falls die Störmeldung auf SPS-Ebene zurückgesetzt wird, falls der Vergleich keine Über- respektive Unterschreitung des gesetzten Grenzwertes mehr ergibt.

<sup>6</sup> "Grenzwert über/unterschritten": Anzeige des Flags, welche eine Grenzwertüberoder -unterschreitung anzeigt. Beachten Sie, dass dieses Signal nicht das gleiche ist wie

dasjenige vom Bedienbild, 3. Im Infobild wird das Resultat des Vergleichs des Eingangswerts mit dem Grenzwert angezeigt. Im Bedienbild wird das Anzeigefeld mit der Beschriftung "Grenzwert Strg" nur dann mit "kommt" beschrieben, falls das Resultat des

Vergleichs länger als die gegebene Anzugsverzögerung (siehe Punkt <sup>6</sup> unten) gesetzt ist. Vergleiche auch mit dem Konfigurationsbild, 2 ("Grenzwert Strg").

# 4 "Überwachungsart": Konfiguration der Überwachungsart der

Grenzwertüberwachung (siehe Bedienbild, 2). Falls der Eingangswert kleiner als der Grenzwert sein soll, dann wählen Sie die Überwachungsart "Überschr." (Überschreiten). Falls der Eingangswert grösser als der Grenzwert sein soll, dann wählen Sie die Überwachungsart "Unterschr." (Unterschreiten).

 $^{(5)}$  "**Selbsthaltung**": Konfiguration der Aktivierung der Selbsthaltung einer Störmeldung auf SPS-Ebene. Aktivieren Sie die Selbsthaltung, falls der Anlagebenutzer die Störmeldung quittieren muss, damit die Störmeldung der Grenzwertüberwachung zurückgesetzt wird. Deaktivieren Sie diese Selbsthaltung, falls die Störmeldung auf SPS-Ebene zurückgesetzt wird, falls der Vergleich keine Über- respektive Unterschreitung des gesetzten Grenzwertes mehr ergibt.

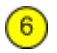

#### 12.1.4 Konfigurationsbild

Im Kapitel <u>"Bildaufbau"</u> erfahren Sie, wie das <u>Konfigurationsbild</u> der Grenzwertüberwachung aufgerufen wird und welche Bildverweise es besitzt. Die Abbildung <u>unten</u> zeigt das <u>Konfigurationsbild</u> der Grenzwertüberwachung:

| Konfiguration Schwellenwertüberwac       | Konfiguration Schwellenwertüberwachung (CMP01 |  |  |  |  |  |  |
|------------------------------------------|-----------------------------------------------|--|--|--|--|--|--|
| Replace BMO-Name!                        | $\otimes$                                     |  |  |  |  |  |  |
| Sammelalarmgruppen                       |                                               |  |  |  |  |  |  |
| Sammelalarmgruppe                        | 1                                             |  |  |  |  |  |  |
| Alarmunterdrückungs-/ Sammelalarmgruppen | 02 01 00 02 01 00 2                           |  |  |  |  |  |  |
| Schwellenwert Strg.                      | 1 Aus                                         |  |  |  |  |  |  |
| Adr. Eing. externe Quittierung           | F.Nul                                         |  |  |  |  |  |  |
| Quittierung                              | Aus                                           |  |  |  |  |  |  |
| BMO:CMP01                                |                                               |  |  |  |  |  |  |
|                                          | •                                             |  |  |  |  |  |  |

Konfigurationsbild der Schwellenwertüberwachung (CMP01)

Es besitzt die folgenden Elemente:

Grenzwert Strg

**1** "**Samme la larmgruppe**" bis "**Quittierung**": <u>Konfiguration</u> der Samme la larmgruppe und der Adresse der Quittierung (vergleiche mit dem Kapitel <u>"Samme la larmgruppe eines</u> <u>Objekts konfigurieren"</u>).

Klicken Sie mit der linken Maustaste auf die zwei Punkte (<sup>2</sup>), falls Sie das Bild der Konfiguration aller Alarmunterdrückungs- und Sammelalarmgruppen öffnen möchten.

### 12.1.5 Alarmkonfigurationsbild

Unten ist das <u>Alarmkonfigurationsbild</u> der Grenzwertüberwachung (CMP01) abgebildet:

| Alarmkonfigurationsbild Schwellenwertüberwachu |  |  |  |  |  |  |  |
|------------------------------------------------|--|--|--|--|--|--|--|
| Replace BMO-Name! 🛞                            |  |  |  |  |  |  |  |
|                                                |  |  |  |  |  |  |  |
|                                                |  |  |  |  |  |  |  |
| Alarmierung                                    |  |  |  |  |  |  |  |
|                                                |  |  |  |  |  |  |  |
| Priorităt 2 1 2 3 4 5                          |  |  |  |  |  |  |  |
| Alarmgruppe                                    |  |  |  |  |  |  |  |
| Alarmtext                                      |  |  |  |  |  |  |  |
|                                                |  |  |  |  |  |  |  |
|                                                |  |  |  |  |  |  |  |
| BMO:CMP01                                      |  |  |  |  |  |  |  |
|                                                |  |  |  |  |  |  |  |
|                                                |  |  |  |  |  |  |  |
|                                                |  |  |  |  |  |  |  |

Alarmbild der Schwellenwertüberwachung (CMP01)

Mehr über die Konfiguration von Alarmierungen siehe Kapitel <u>"Störmeldekonzepte"</u> beziehungsweise <u>"Alarme eines Objekts konfigurieren</u>". Die Sammelstörungskonfiguration und die Alarmunterdrückung wird im Kapitel <u>"Sammelstörungskonfiguration</u>" beschrieben.

#### Grenzwert Strg

<sup>1</sup> "Logik" bis "Alarmtext": Konfiguration der Alarmierung auf ProMoS-Ebene, falls die Störmeldung der Über- respektive Unterschreitung des Grenzwertes aufgetreten ist (vergleiche mit dem Kapitel <u>"Alarme konfigurieren"</u>).

#### 12.1.6 Fernalarmierungen

Die Abbildung unten zeigt das Bild der Konfiguration der <u>Fernalarmierung</u> der Grenzwertüberwachung (CMP01):

| Bild Konfiguration Fernalarmierungen Schwellenw               |   |  |  |  |  |  |  |
|---------------------------------------------------------------|---|--|--|--|--|--|--|
| Replace BMO-Name!                                             |   |  |  |  |  |  |  |
|                                                               |   |  |  |  |  |  |  |
| Fernalarmierung E-Mail SMS Pager                              |   |  |  |  |  |  |  |
| Schwellenwert Strg.                                           |   |  |  |  |  |  |  |
|                                                               |   |  |  |  |  |  |  |
| BMO:CMP01                                                     | _ |  |  |  |  |  |  |
| •                                                             |   |  |  |  |  |  |  |
| Bild der Fernalarmierung der Schwellenwertüberwachung (CMP01) | ) |  |  |  |  |  |  |

#### Fernalarmierung

(1) "Schwellenwert Strg": Setzen Sie diese Checkboxen, falls ein Fernalarm ausgelöst werden soll, falls eine Störmeldung der Unterschreitung oder Überschreitung der Grenzwerte (abzüglich des Offsets) festtestelt wurde (vergleiche mit dem Kapitel "Fernalarme eines Objekts konfigurieren").

## 12.2 Störungsbehebung

Die nachfolgende Liste ist keineswegs abschliessend, sondern soll einen Überblick darüber geben, was alles überprüft werden kann, falls die Grenzwertüberwachung nicht zufrieden stellend arbeitet. Überprüfen Sie, ob

- 1. die Art der Grenzwertüberwachung (Unter- oder Überschreitung) richtig gewählt wurde.
- 2. die Grenzwertüberwachung mit den richtigen Grössen initialisiert wurde.
- 3. der Eingangswert der Grenzwertüberwachung richtig (insbesondere mit der richtigen Umrechnung) eingelesen wird.
- 4. die Folgealarmunterdrückung der Grenzwertüberwachung irrtümlich aktiv ist.

## 12.3 Konfiguration

Die Konfiguration der Grenzwertüberwachung wird üblicherweise in den folgenden Bedienbildern vorgenommen:

- Infobild der Grenzwertüberwachung
- Konfigurationsbild der Grenzwertüberwachung
- Bild der Konfiguration der Folgealarmunterdrückung der Grenzwertüberwachung
- Alarmkonfigurationsbild der Grenzwertüberwachung
- Bild der Konfiguration der Fernalarmierung der Grenzwertüberwachung

Im Allgemeinen müssen Sie Konfigurationen im Infobild, im Konfigurationsbild und im Alarmkonfigurationsbild Änderungen vornehmen. Die anderen Konfigurationsbilder werden seltener in Projekten angepasst.

Bei der Uminitialisierung der Grenzwertüberwachung (CMP01) sind folgende Felder mit Vorteil oder sogar zwingend einzugeben (vergleiche mit der Abbildung <u>unten</u>):

| Objektparameter-Definitionen Test Schwellwertüberwachung [TestC | MP01:L01:YZ:001]          |  |  |  |  |  |  |  |
|-----------------------------------------------------------------|---------------------------|--|--|--|--|--|--|--|
|                                                                 |                           |  |  |  |  |  |  |  |
| Input                                                           |                           |  |  |  |  |  |  |  |
| Beschreibung                                                    | Wert                      |  |  |  |  |  |  |  |
| Label oder Eingangsadresse                                      | TestCMP01:L01:YZ:004:Soll |  |  |  |  |  |  |  |
| Schwellwert 2                                                   | TestCMP01:L01:YZ:002:Soll |  |  |  |  |  |  |  |
|                                                                 |                           |  |  |  |  |  |  |  |
|                                                                 |                           |  |  |  |  |  |  |  |
|                                                                 |                           |  |  |  |  |  |  |  |
|                                                                 |                           |  |  |  |  |  |  |  |
|                                                                 |                           |  |  |  |  |  |  |  |
|                                                                 |                           |  |  |  |  |  |  |  |
|                                                                 |                           |  |  |  |  |  |  |  |
|                                                                 |                           |  |  |  |  |  |  |  |
|                                                                 |                           |  |  |  |  |  |  |  |
|                                                                 |                           |  |  |  |  |  |  |  |
|                                                                 |                           |  |  |  |  |  |  |  |
|                                                                 |                           |  |  |  |  |  |  |  |
|                                                                 |                           |  |  |  |  |  |  |  |
|                                                                 |                           |  |  |  |  |  |  |  |
|                                                                 |                           |  |  |  |  |  |  |  |

Aufrufparameter der Schwellenwertüberwachung (CMP01)

<sup>(1)</sup> "Label oder Eingangsadresse": Geben Sie in dieses Feld das Label oder die Eingangsadresse des analogen Werts ein, welchen Sie mit der Grenzwertüberwachung überwachen wollen. Es sind also auch Adressbezeichnungen wie "I.16" oder "R.100" als Eingangsadressen möglich. Dieses Feld muss zwingend eingegeben werden, da sonst die Überwachung des Grenzwerts nicht möglich ist.

**C** "**Grenzwert**": Geben Sie in diesem Feld das Label der Grösse ein, welche den Grenzwert der Grenzwertüberwachung beinhaltet. Geben Sie einen leeren Parameter ein, falls der Grenzwert eine Konstante ist.

Geben Sie im Infobild die Überwachungsart (Überwachung von Über- oder Unterschreitung) ein. Weiter konfigurieren Sie im Infobild, ob die Störmeldung eine Anzugsverzögerung besitzen soll und ob die Störmeldung selbsthaltend sein soll. Kontrollieren Sie schliesslich die Umrechnung des analogen Eingangs. Beachten Sie, dass für das fehlerfreie Arbeiten der Grenzwertüberwachung die Leitfunktionen übersetzt und ausgeführt sein müssen.

Beachten Sie, dass die Leitfunktionen übersetzt und ausgeführt werden müssen, damit die Grenzwertschaltung fehlerfrei funktionieren kann.

## 12.3.1 Variablenliste

Die folgende Tabelle listet alle Signale des digitalen Datenpunktes zusammen mit ihren Bedeutungen auf:

| DMS-Name /<br>SPS-Label     | Kommentar                               | Typ<br>DMS | Typ<br>SPS | Para-<br>meter-<br>Num-<br>mer | Para-<br>meter-<br>Art/<br>Umrech-<br>nung <sup>1</sup> | Beschreibung                                                                                                    | Grundein-<br>stellung |
|-----------------------------|-----------------------------------------|------------|------------|--------------------------------|---------------------------------------------------------|----------------------------------------------------------------------------------------------------|-----------------------|
| Bemerkung                   | Bemerkung                               | STR        | -          | -                              | -                                                       | ist die Bemerkung der<br>Grenzwertüberwachung<br>(vergleiche mit dem<br><u>Bedienbild</u> , unten)                                                                                                 | -                     |
| Eing                        | Eingangswert                            | FLT        | Register   | 1                              | Eingabepar<br>ameter                                    | ist der Wert, welcher von der<br>Grenzwertüberwachung<br>eingelesen und mit dem<br>Grenzwert verglichen wird<br>(vergleiche mit dem<br><u>Bedienbild</u> ).                                        | 0                     |
| Err                         | Grenzwert Strg                          | BIT        | Flag       | 2                              | -                                                       | ist die Sammelstörung der<br>Grenzwertüberwachung<br>(vergleiche mit dem<br><u>Bedienbild</u> , 1).                                                                                                | OFF                   |
| Err_Bit00<br>-<br>Err_Bit15 | -                                       | BIT        | -          | -                              | -                                                       | ist die Konfiguration der 0. bis<br>15. Sammelalarmgruppe der<br>Grenzwertüberwachung<br>(vergleiche mit dem<br>Konfigurationsbild, 1).                                                            | OFF                   |
| Err_Bit16<br>-<br>Err-Bit31 | -                                       | BIT        | -          | -                              | -                                                       | ist die Konfiguration der O. bis<br>15.<br>Alarmunterdrückungsgruppe<br>der Grenzwertüberwachung<br>(vergleiche mit dem<br>Konfigurationsbild, 1).                                                 | OFF                   |
| Err_Sa-<br>Group            | Sammelalarmgru<br>ppe                   | FLT        | Register   | 3                              | SPS Hi = 1                                              | ist die Konfiguration aller<br>Sammelalarmgruppe der<br>Grenzwertüberwachung als<br>Registerwert (vergleiche mit<br>dem <u>Konfigurationsbild</u> ,                                                | 1                     |
| Err_SuGr                    | Sammelalarmunt<br>erdrückungsgrup<br>pe | FLT        | Register   | 4                              | -                                                       | wird für die<br>Folgealarmunterdrückung der<br>Grenzwertüberwachung<br>verwendet (vergleiche mit<br>dem Bild der Konfiguration<br>der <u>Sammelalarm- und</u><br>Alarmunterdrückungsgruppen<br>, . | 0                     |
| Err_SuGr31                  | Folgealarmunter<br>dr.                  | BIT        | Flag       | -                              | -                                                       | zeigt an, ob die<br>Folgealarmunterdrückung der<br>Grenzwertüberwachung aktiv<br>ist (vergleiche mit dem Bild<br>der Konfiguration der<br>Sammelalarm- und<br>Alarmunterdrückungs-<br>gruppen, 5). | OFF                   |
| Quit                        | Quittierung                             | віт        | Flag       | 5                              | -                                                       | ist die Quittierung der<br>Grenzwertüberwachung                                                                                                    | OFF                   |

|                  |                                           |     |          |    |                      | (vergleiche mit dem                                                                                                    |         |
|------------------|-------------------------------------------|-----|----------|----|----------------------|----------------------------------------------------------------------------------------------------|---------|
|                  |                                           |     |          |    |                      | Konfigurationsbild, (1)).                                                                                                    |         |
| Quit_Eing        | Adresse Eingang<br>externe<br>Quittierung | STR | Flag     | 6  | -                    | ist die Adresse der externen<br>Quittierung (vergleiche mit<br>dem <u>Konfigurationsbild</u> ,                                                                                                    | F.Null  |
| SW_Ein           | Grenzwert über-/<br>unterschritten        | BIT | Flag     | 7  | -                    | zeigt an, ob der Eingangswert<br>den Grenzwert überschreitet<br>(falls die Überwachungsart<br>auf "Überschreiten"<br>eingestellt wurde) oder<br>unterschreitet (falls die<br>Überwachungsart auf<br>"Unterschreiten" eingestellt<br>wurde. Die Anzugsverzögerung<br>ist wird jedoch bei der<br>Ausgabe des Flags nicht<br>verrechnet (vergleiche mit<br>dem Infobild). | OFF     |
| SW_Logik         | Überwachungsar<br>t                       | BIT | Flag     | 8  | -                    | ist die Logik der<br>Überwachungsart. Dabei gilt:<br>0 := Detektion von<br>Überschreitungen<br>1 := Detektion von<br>Unterschreitungen<br>(vergleiche mit dem <u>Infobild</u> ,<br>4).                                                                                                    | OFF     |
| SW_Schaltu<br>ng | Selbsthaltung                             | BIT | Flag     | 9  | -                    | zeigt an, ob die<br>Sammelstörung der<br>Grenzwertüberwachung<br>selbsthaltend ist (vergleiche<br>mit dem <u>Infobild</u> , 5).                                                                                                    | OFF     |
| SW_Soll          | Grenzwert                                 | FLT | Register | 10 | Eingabepar<br>ameter | ist der Grenzwert, mit<br>welchem der eingelesene<br>Wet verglichen wird<br>(vergleiche mit dem <u>Infobild</u> ,<br>1).                                                                                                    | -10000  |
| SW_Verz          | Verzögerung                               | FLT | Register | 11 | -                    | ist die Dauer der<br>Anzugsverzögerung, welche<br>verstreichen muss, bis eine<br>Über- oder Unterschreitung<br>des Grenzwerts eine<br>Sammelstörung der<br>Grenzwertüberwachung<br>erzeugt (vergleiche mit dem<br>Infobild, 6).                                                                                                    | 0       |
| Vers_            | -                                         | STR | -        | -  | -                    | ist die Version der<br>Grenzwertüberwachung<br>(vergleiche mit dem<br><u>Bedienbild</u> , unten)                                                                                                    | 1.3.0.1 |

<sup>1</sup>Beachten Sie, dass die Umrechnungen der Register (insbesondere der Wert der Variable SPS Hi, welche im <u>PET</u> eingegeben wird) nur dann in der Liste aufgeführt wird, falls diese ungleich der Umrechnung: SPS Lo = 0, SPS Hi = 10, Unit Lo = 0, Unit Hi = 1 sind.

# 13 CMP02 - Überwachung Sollwert

Dies ist die Beschreibung der Version 1.5.3 der Sollwertüberwachung

Die Grenzwertüberwachung wird verwendet, um ein analoges Messsignal auf Über- oder Unterschreitung eines gegebenen Grenzwerts zu überwachen. Die Überwachung kann mit einer Anzugsverzögerung versehen werden, damit Messrauschen unterdrückt werden kann. Auch kann ein Offset eingestellt werden. CMP02 kann als Erweiterung der Grenzwertüberwachung CMP01 verstanden werden. Im Unterschied zur Grenzwertüberwachung besitzt CMP02 einen Offset und eine Freigabe.

#### Beschreibung der gebräuchlichsten Grössen

Die Schwelle wird mit "SW\_Soll" bezeichnet, die Eingangsgrösse des Istwerts "Ist\_Eing". Der Sollwert besitzt die Bezeichnung "Soll\_Eing". Die Logik der Überwachung besitzt die Bezeichnung "SW\_Logik". Wird eine Verzögerung eingegeben, dann wird die Variable "SW\_Verz" mit der Verzögerungszeit beschrieben. Der Ausgang der Grenzwertüberwachung wird mit "Err" bezeichnet. Dieser Ausgang zeigt an, ob der Grenzwert bei normaler eingestellter Logik während der längeren Zeit als die gegebene Verzögerungszeit überschritten wurde. Die Variable "EN" ist die Freigabe der Sollwertüberwachung.

#### Ähnliche Vorlagenobjekte

Verwenden Sie ein Objekt CMP01, falls sie die Abweichung von einem gegebenen Sollwert ohne einen Offset überwachen wollen. Verwenden Sie ein Vorlagenobjekt CMP13, falls Sie eine Hystereseschaltung realisieren wollen. Verwenden Sie ein Vorlagenobjekt MEL01, falls sie digitale Signale überwachen wollen. Verwenden Sie ein Vorlagenobjekt EIN01, falls Sie einen digitalen Eingang einlesen wollen ohne jedoch eine Störmeldung zu erzeugen, falls dieser ansteht. Sie können auch einen Alarmintegratoren (ING01) verwenden, falls Sie die Über- respektive Unterschreitung eines Grenzwerts zeitlich aufsummieren wollen und erst dann einen Ausgang respektive Störmeldung erzeugen wollen, falls der aufsummierte Wert grösser als ein gegebener maximaler Wert ist.

# 13.1 Bildaufbau

Die Abbildung unten zeigt schematisch den Bildaufbau der Sollwertüberwachung:

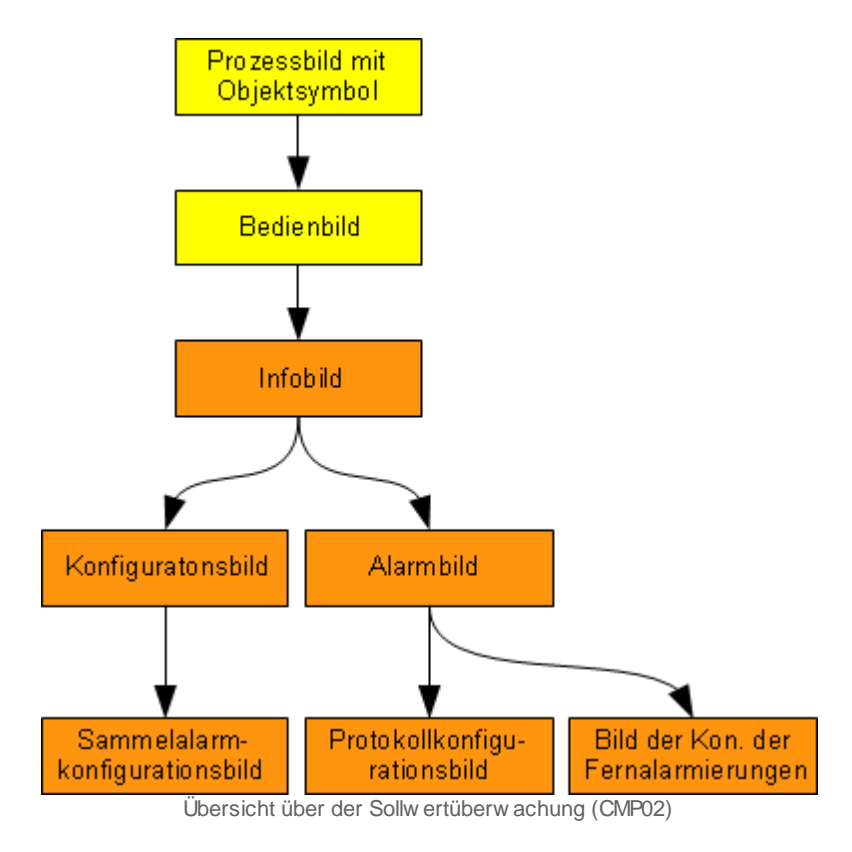

Die orange eingefärbten Bedienbilder werden nur dann angezeigt, falls sich der Benutzer am System angemeldet hat und über genügend Rechte verfügt. Im Folgenden werden die einzelnen Elemente des Bildaufbaus mit Abbildungen gezeigt.

## 13.1.1 Prozessbild mit Objektsymbol

Die folgende Abbildung zeigt das <u>Prozessbild</u>, welches die Sollwertüberwachung als Objektsymbol enthält:

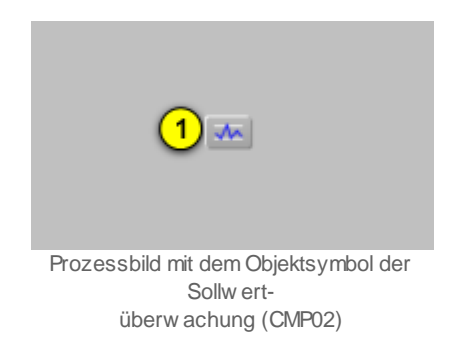

Klicken Sie mit der linken Maustaste auf die Schaltfläche der Sollwertüberwachung <sup>(1)</sup>, um das <u>Bedienbild</u> der Sollwertüberwachung zu öffnen.
### 13.1.2 Zustände

Im Folgenden werde angenommen, die Sollwertüberwachung diene zur Überwachung einer Temperatur und somit werde das Objektsymbol mit der Bezeichnung "CMP02.plb" verwendet. Die Sollwertüberwachung besitzt die folgenden Zustände:

1. Die Sollwertüberwachung ist deaktiviert (blauer Punkt oben rechts):

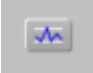

2. Die Sollwertüberwachung ist aktiviert (grüner Punkt oben rechts), detektiert jedoch keine Unterschreitung des Sollwerts abzüglich Offset:

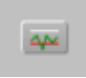

3. Die Sollwertüberwachung ist aktiviert und besitzt eine Unterschreitung des Sollwerts abzüglich Offset:

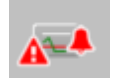

4. Die Sollwertüberwachung ist aktiviert und besitzt eine keine Überschreitung des Sollwerts zuzüglich Offset:

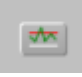

5. Die Sollwertüberwachung ist aktiviert und besitzt eine Überschreitung des Sollwerts zuzüglich Offset:

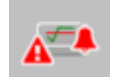

6. Die Sollwertüberwachung besitzt eine Folgealarmunterdrückung:

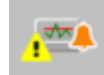

Beachten Sie, dass kommende, gehende oder quittierte Alarme nicht farblich gesondert dargestellt werden.

### 13.1.3 Bedienbild

Die allgemeinen Eigenschaften von Bedienbilder sind im Kapitel <u>Bedienbild</u> der Einführung beschrieben. Die nachfolgende Abbildung zeigt das <u>Bedienbild</u> der Grenzwertüberwachung (CMP02):

| Bedienbild Sollwertüberwach                                                                                       | nung (CMP02_01)      |
|----------------------------------------------------------------------------------------------------|----------------------|
| Replace BMO-N                                                                                                    | ame! 🛞               |
| Betriebsinformationen<br>Istwert Eingang 1 0,0 Ueberw<br>Sollwert Eingang 3 0,0 Freigab<br>Schwellwert 5 -10000,0 | e <mark>4 Aus</mark> |
| Störungen<br>Schwellenwert Strg. 6 Aus Verzöge<br>Folgealarmunterdrück 8 Aus                                      | rrung 7 25 Sek.      |
| Bemerkung                                                                                                    |                      |
| BMO:CMP02                                                                                                    |                      |
| <b>0</b>                                                                                                    | ()                   |

Bedienbild der Schwellenwertüberwachung (CMP02)

Dabei bezeichnen die Elemente folgende Grössen:

#### Betriebsinformationen

(1) "**Istwert Eingang**": Eingangsgrösse, welcher mit der Sollwertüberwachung überwacht werden soll.

"Ueberwachungsart": Anzeige der Überwachungsart der Grenzwertüberwachung.
 Falls die Freigabe 4 nicht gesetzt ist, dann ist die Überwachungsart gegenstandslos.
 Falls die Freigabe 4 gesetzt ist, kann unter den folgenden Umständen eine Störmeldung erzeugt werden. Angenommen, die Sollwertüberwachung detektiere eine Überschreitung des Sollwerts: Ist in diesem Fall der Eingang des Sollwerts 3 zuzüglich des in 5 definierten Grenzwerts kleiner oder gleich dem gegebenen Istwert, dann wird nach Ablauf der gegebenen Verzögerungszeit (vergleiche mit Punkt 7) eine Störmeldung abgesetzt. Im Beispiel des Bildes ist diese Bedingung gerade nicht erfüllt, denn 48 < 40 + 10 = 50. Der Eingangswert müsste also grösser oder gleich 50 sein, damit allenfalls eine</li>

und der Sollwert abzüglich des in <sup>5</sup> definierten Grenzwert grösser oder gleich dem gegebenen Istwert wäre, dann würde ebenfalls eine Störmeldung erzeugt. Wäre im Bild oben die eingestellte Überwachungsart der Unterschreitung eingestellt und wäre der Istwert des Eingangs 32, dann wäre 40 - 10 < 32. Also würde ebenfalls keine Störmeldung abgesetzt. Der Istwert müsste in diesem Fall also kleiner oder gleich 30 sein, damit nach

Störmeldung erzeugt würde. Falls eine Unterschreitung des Sollwerts detektiert würde,

Ablauf der unter 🕐 eingestellten Verzögerungszeit allenfalls eine Störmeldung erzeugt

würde.

3 "Sollwert Eingang": Anzeige des Sollwerts.

<sup>(4)</sup> "**Freigabe**": Anzeige, ob die Sollwertüberwachung aktiviert ist. Ist die Sollwertüberwachung nicht aktiviert, dann wird die entsprechende Störmeldung der Überoder Unterschreitung der gesetzten Grenzen nicht erzeugt bzw. sogar deaktiviert. Beachten Sie jedoch, dass eine Deaktivierung der Sollwertüberwachung allfällige Störmeldungen nicht quittiert.

<sup>(5)</sup> "**Grenzwert**": Konfiguration des Offsets, mit welchem der Sollwert des Eingangs wie unter Punkt <sup>(2)</sup> modifiziert werden kann. Beachten Sie, dass diese Grösse durch einen entsprechenden Eingangsparameter gegebenenfalls wieder überschrieben werden kann. Dieser Grenzwert kann negativ sein, dann bleibt jedoch die Überwachungsart wie unter

2 definiert. Beispiel: Wäre der Grenzwert -10, dann würde eine Störmeldung nach Ablauf der entsprechenden Verzögerungszeit erzeugt, falls der Istwert des Eingangs grösser oder gleich 30 = 40 - 10 wäre. Wäre die Überwachungsart "Unterschreitung" aktiviert, dann würde eine Störmeldung allenfalls erzeugt, falls der entsprechende Eingangswert kleiner oder gleich 50 wäre.

### Störungen

<sup>6</sup> "**Grenzwert Strg.**": <u>Anzeige der Störmeldung</u>, dass die konfigurierten Grenze (siehe Punkt <sup>2</sup>, <sup>3</sup> respektive <sup>5</sup>) bei aktivierter Überwachung nach Ablauf der gegebenen Verzögerungszeit <sup>7</sup> über- respektive unterschritten wurde.

**Verzögerungszeit**": Konfiguration der Anzugsverzögerung für die Störmeldung der Über- respektive Unterschreitung der Grenze durch den Eingang der Sollwertüberwachung.

(8) "Folgealarmunterdrück.": Anzeige, ob die <u>Folgealarmunterdrückung</u> der Grenzwertüberwachung aktiviert ist.

### 13.1.4 Infobild

Im Kapitel <u>"Bildaufbau"</u> erfahren Sie, wie das Infobild der Sollwertüberwachung aufgerufen werden kann und welche Bildverweise es besitzt:

Das Infobild der Sollwertüberwachung (CMP02) sieht wie folgt aus:

| Infobild Sollwertüber          | wachung (CMP02_02)       |
|--------------------------------|--------------------------|
| Replace B                      | MO-Name! 🛞               |
| Betriebsinformationen          |                          |
| Freigabe                       | (1) Aus                  |
| Istwert Eingang                | 2 0,00                   |
| Sollwert Eingang               | 3 0,00                   |
| Schwellwert                    | 4 -10000,00              |
| Schwellwert über/unterschritte | an 5 Off                 |
| Ueberwachungsart               | 6 Unterschr.             |
| Selbsthaltung                  |                          |
| Verzögerung in s               | (8) 25 Sek.              |
|                                |                          |
| BMO:                           | CMP02                    |
| * *                            | Vers. 1.7.18.54          |
| BMO:                           | CMP02<br>Vers. 1.7.18.54 |

Infobild der Sollw ertüberw achung (CMP02)

Das Infobild verfügt über die folgenden Elemente:

Betriebsinformationen

1 "Freigabe": Anzeige und Schaltung der Freigabe der Sollwertüberwachung

(vergleiche mit dem Bedienbild, Punkt <sup>(4)</sup>). Beachten Sie, dass eine Schaltung gegebenenfalls vom entsprechenden Eingangsparameter des der Sollwertschalter überschrieben werden kann.

2 "Istwert Eingang": Anzeige und Eingabe des Eingangswerts der

Sollwertüberwachung (vergleiche mit dem Bedienbild, Punkt <sup>(1)</sup>). Auch dieser Parameter wird, sofern die Sollwertüberwachung richtig konfiguriert ist, sogleich wieder vom entsprechenden Eingangsparameter überschrieben.

(3) "Sollwert Eingang": Anzeige, gegebenenfalls auch <u>Konfiguration</u> des Sollwerts der Sollwertüberwachung, letzteres jedoch nur dann, falls Sie den Grenzwert nicht als

Eingangsparameter definieren (vergleiche mit dem Bedienbild, Punkt <sup>(3)</sup>).

(4) "Grenzwert": Anzeige, gegebenfalls auch <u>Konfiguration</u> des Offsets der

Sollwertüberwachung (vergleiche mit dem Bedienbild, Punkt <sup>(5)</sup>).

<sup>(5)</sup> "**Grenzwert über/unterschritten**": Anzeige des Flags, welche eine Grenzwertüberoder -unterschreitung anzeigt. Beachten Sie, dass dieses Signal nicht das gleiche ist wie

dasjenige vom <u>Bedienbild</u>, Punkt <sup>3</sup>. Im Infobild wird das Resultat des Vergleichs des Eingangswerts mit dem Grenzwert angezeigt. Im Bedienbild wird das Anzeigefeld mit der Beschriftung "Grenzwert Strg" nur dann mit "kommt" beschrieben, falls das Resultat des

Vergleichs länger als die gegebene Anzugsverzögerung (siehe Punkt <sup>6</sup> unten) gesetzt ist. Vergleiche auch mit dem Konfigurationsbild. Punkt <sup>1</sup> ("Grenzwert Strg").

<sup>6</sup> "Überwachungsart": Konfiguration der Überwachungsart der Sollwertüberwachung

(siehe <u>Bedienbild</u>, Punkt<sup>2</sup>). Falls der Sollwert grundsätzlich kleiner als der Sollwert zuzüglich dem Grenzwert (Offset) sein soll, dann wählen Sie die Überwachungsart "Überschr." (Überschreiten). Falls der Sollwert grösser als der Sollwert abzüglich dem Grenzwert (Offset) sein soll, dann wählen sie die Überwachungsart "Unterschr." (Unterschreiten).

**Selbsthaltung**": Konfiguration der Aktivierung der Selbsthaltung einer Störmeldung auf <u>SPS-Ebene</u>. Aktivieren Sie die Selbsthaltung, falls der Anlagebenutzer die Störmeldung quittieren muss, damit die Störmeldung der Sollwertüberwachung zurückgesetzt wird. Deaktivieren Sie diese Selbsthaltung, falls die Störmeldung auf SPS-Ebene zurückgesetzt wird, falls der Vergleich keine Über- respektive Unterschreitung des gesetzten Grenzwertes mehr ergibt.

<sup>8</sup> "**Verzögerung in s**": Anzugsverzögerung, welche verstreicht, bis bei Überschreitung respektive Unterschreitung des gegebenen Grenzwertes eine Störmeldung der Sollwertüberwachung erzeugt wird.

### 13.1.5 Konfigurationsbild

Im Kapitel <u>"Bildaufbau"</u> erfahren Sie, wie das <u>Konfigurationsbild</u> der Sollwertüberwachung aufgerufen wird und welche Bildverweise es besitzt. Die Abbildung <u>unten</u> zeigt das <u>Konfigurationsbild</u> der Sollwertüberwachung:

| Konfigurationsbild Sollwertüberwach      | ung (CMP02_03)    |
|------------------------------------------|-------------------|
| Replace BMO-Name!                        | ۲                 |
|                                          |                   |
| Sammelstörung                            |                   |
| Sammelalarmgruppe                        | 1                 |
| Alarmunterdrückungs-/ Sammelalarmgruppen | 02 01 00 02 01 00 |
| Schwellenwert Strg.                      |                   |
| Adr. Eing. externe Quittierung           | F.Nul             |
| Quittierflag                             | Off               |
|                                          |                   |
|                                          |                   |
| BMO:CMP02                                |                   |
|                                          | •                 |
|                                          |                   |

Konfigurationsbild der Sollw ertüberw achung (CMP02)

Es besitzt die folgenden Elemente:

### Grenzwert Strg

**1** "**Samme la larmgruppe**" bis "**Quittierung**": <u>Konfiguration</u> der Samme la larmgruppe und der Adresse der Quittierung (vergleiche mit dem Kapitel <u>"Samme la larmgruppe eines</u> <u>Objekts konfigurieren"</u>).

### 13.1.6 Alarmkonfigurationsbild

Im Kapitel <u>"Bildaufbau"</u> erfahren Sie, wie das Alarmkonfigurationsbild der Grenzwertüberwachung aufgerufen wird und welche Bildverweise es besitzt. Unten ist das <u>Alarmkonfigurationsbild</u> der Grenzwertüberwachung (CMP02) abgebildet:

| Alarmbild Sollwertüberwachung (CMP02_04) |  |  |
|------------------------------------------|--|--|
| Replace BMO-Name!                        |  |  |
| Alarmierung                              |  |  |
| Schwellenwert Strg.                      |  |  |
| Logik >= <= >=                           |  |  |
| Priorität                                |  |  |
|                                          |  |  |
| Alarmatext                               |  |  |
| Mamanweisung                             |  |  |
|                                          |  |  |
| BMO:CMP02                                |  |  |
|                                          |  |  |

Alarmbild der Schwellenwertüberwachung (CMP02)

Mehr über die Konfiguration von Alarmierungen siehe Kapitel <u>"Störmeldekonzepte"</u> beziehungsweise <u>"Alarme eines Objekts konfigurieren"</u>. Die Sammelalarmkonfiguration und Alarmunterdrückung wird im Kapitel <u>"Sammelstörungskonfiguration</u>" beschrieben.

### Grenzwert Strg

(1) "**Logik**" bis "**Alarmtext**": Konfiguration der Alarmierung auf ProMoS-Ebene, falls die Störmeldung der Über- respektive Unterschreitung des Grenzwertes aufgetreten ist (vergleiche mit dem Kapitel <u>"Alarme eines Objekts konfigurieren"</u>).

# 13.1.7 Protokollkonfigurationsbild

Die <u>folgende Abbildung</u> zeigt das <u>Protokollkonfigurationsbild</u> der Sollwertüberwachung (CMP02):

| Konfiguration der Protokollierungen | der Sollwertüberwachung (CMP02_07) | 1                     |                             |
|-------------------------------------|------------------------------------|-----------------------|-----------------------------|
|                                     | Test Sollwerti                     | überwachung           |                             |
| Protokollierung                     |                                    |                       |                             |
| Störungen                           |                                    | _                     |                             |
| 1) Sammelalarmgruppe                | Alle Werte Alle 0->1 1->0          | Folgealarmunterdrück. | 2 Alle Werte Alle 0->1 1->0 |
| Meldungen                           |                                    |                       |                             |
| Schwellwert über/unterschritten     |                                    | _                     |                             |
| Schwellwert                         |                                    | Ueberwachungsart      |                             |
| Verzögerung                         | Alle Werte Alle 0->1 1->0          | I✓ Selbsthaltung      |                             |
|                                     | TestCMPX02:L01:Y                   | Z:501                 | Vers. 1.5.3                 |
|                                     |                                    |                       |                             |

Protokollbild der Sollw ertüberw achung (CMP02)

Im Kapitel <u>"Protokollierung eines Objekt konfigurieren"</u> wurde beschrieben, wie die Konfiguration eines einzelnen Signals erfolgt. An dieser Stelle werden nur noch die Signalnamen ausgeschrieben und die Verknüpfung mit der übrigen Signalbeschreibung der Signale angegeben.

| Signal-<br>nummer | Signalbeschreibung/<br>Signalbezeichnung        | Signalbeschreibung                                                                                            | Verweis auf weitere Informationen                                                          |
|-------------------|-------------------------------------------------|----------------------------------------------------------------------------------------------------|--------------------------------------------------------------------------------------------|
| 1                 | Sammelalarm-<br>gruppe/<br>Err_SaGroup          | ist die Konfiguration aller Sammelalarm-<br>und Alarmunterdrückungsgruppen als<br>Registerwert                | siehe <u>Konfigurationsbild</u> , Punkt 1.                                                 |
| 2                 | Folgealarmunterdr./<br>Err_SuGr31               | zeigt an, ob die Folgealarmunterdrückung<br>der Sollwertüberwachung im Moment<br>aktiviert ist.               | siehe <u>Bild</u> der Konfiguration der<br>Sammelalarm- und<br>Alarmunterdrückungsgruppen. |
| 3                 | Grenzwert<br>über/unterschritten<br>/<br>SW_Ein | ist das Ergebnis des Vergleichs des<br>Eingangswerts mit dem Grenzwert.                                       | siehe <u>Infobild</u> , Punkt 5.                                                           |
| 4                 | Grenzwert/<br>SW_Soll                           | ist der Grenzwert der Sollwertüberwachung.                                                                    | siehe Infobild, Punkt 4.                                                                   |
| 5                 | <b>Überwachungs-</b><br>art/<br>SW_Logik        | ist die Konfiguration der Überwachungsart<br>der Sollwertüberwachung auf Über-<br>respektive Unterschreitung. | siehe <u>Infobild</u> , Punkt <sup>6</sup> .                                               |
| 6                 | <b>Verzögerung/</b><br>SW_Verz                  | ist die Dauer der Anzugsverzögerung der<br>Störmeldung der Über- oder<br>Unterschreitung des Grenzwertes.     | siehe <u>Infobild</u> , Punkt 6.                                                           |
| 7                 | Selbsthaltung/<br>SW_SHaltung                   | ist die Konfiguration der Störmeldung der<br>Sollwertüberwachung auf SPS-Ebene.                               | siehe Infobild, Punkt 5.                                                                   |

### 13.1.8 Fernalarmierungen

Im Kapitel <u>"Bildaufbau"</u> erfahren Sie, wie das Bild der Fernalarmierungen der Grenzwertüberwachung des Motors aufgerufen werden kann und welchen Bildverweis es besitzt.

Die Abbildung unten zeigt das Bild der Konfiguration der <u>Fernalarmierung</u> der Grenzwertüberwachung (CMP02):

| Konfiguration Fernalarm Sollwertüberwachung (C                |
|---------------------------------------------------------------|
| Replace BMO-Name! 🛞                                           |
|                                                               |
| Fernalarmierung E-Mail SMS Pager<br>Schwellenwert Strg.       |
|                                                               |
| BMO:CMP02                                                     |
| •                                                             |
| Bild der Fernalarmierung der Schwellenwertüberwachung (CMP02) |

### Fernalarmierung

**Organization der Fernalarmierung der Grenzwertüberwachung** (CMP02) (vergleiche mit dem Kapitel <u>"Fernalarme eines Objekts konfigurieren"</u>).

# 13.2 Störungsbehebung

Die nachfolgende Liste ist keineswegs abschliessend, sondern soll einen Überblick darüber geben, was alles überprüft werden kann, falls die Sollwertüberwachung nicht zufrieden stellend arbeitet. Überprüfen Sie, ob

- 1. die Sollwertüberwachung freigegeben ist.
- 2. die Art der Sollwertüberwachung (Unter- oder Überschreitung) richtig gewählt wurde.
- 3. die Sollwertüberwachung mit den richtigen Grössen initialisiert wurde.
- 4. der Eingangswert der Sollwertüberwachung richtig (insbesondere mit der richtigen Umrechnung) eingelesen wird.
- 5. die Folgealarmunterdrückung der Sollwertüberwachung irrtümlich aktiv ist.
- 6. die Leitfunktionen des Objekts übersetzt und ausgeführt sind.

# 13.3 Konfiguration

Die Konfiguration der Sollwertüberwachung wird in den folgenden Bedienbildern vorgenommen:

- Infobild der Sollwertüberwachung
- Konfigurationsbild der Sollwertüberwachung
- Bild der Konfiguration der Folgealarmunterdrückung der Sollwertüberwachung
- Alarmkonfigurationsbild der Sollwertüberwachung
- Protokollkonfigurationsbild der Sollwertüberwachung
- Bild der Konfiguration der Fernalarmierung der Sollwertüberwachung

Im Allgemeinen müssen Sie Konfigurationen im Infobild, im Konfigurationsbild und im Alarmkonfigurationsbild Änderungen vornehmen. Die anderen Konfigurationsbilder werden seltener in Projekten angepasst.

Bei der Uminitialisierung der Sollwertüberwachung (CMP02) sind folgende Felder mit Vorteil oder sogar zwingend einzugeben (vergleiche mit der Abbildung <u>unten</u>):

| -)                                                                                                    | est Sollwer                  |
|----------------------------------------------------------------------------------------------------|------------------------------|
|                                                                                                    |                              |
|                                                                                                    |                              |
|                                                                                                    |                              |
|                                                                                                    |                              |
| Beschreibung                                                                                               | Wert                         |
| Beschreibung<br>Freigabe der Überwachung                                                                   | Wert<br>F.10                 |
| Beschreibung       Freigabe der Überwachung       Istwert Eingang                                          | Wert<br>F.10<br>R.10         |
| Beschreibung       Freigabe der Überwachung     1       Istwert Eingang     2       Sollwert Eingang     3 | Wert<br>F.10<br>R.10<br>R.11 |

Aufrufparameter der Sollw ertüberw achung (CMP02)

(1) "**Freigabe der Überwachung**": Gebe Sie in dieses Feld das Label oder die Eingangsadresse des Flags ein, mit welchem die Sollwertüberwachung aktiviert werden kann. Geben Sie F.Eins ein, falls die Sollwertüberwachung dauernd aktiviert sein soll.

<sup>2</sup> "Label oder Eingangsadresse": Geben Sie in dieses Feld das Label oder die Eingangsadresse des analogen Werts ein, welchen Sie mit der Sollwertüberwachung überwachen wollen. Es sind also auch Adressbezeichnungen wie "I.16" oder "R.100" als Eingangsadressen möglich. Dieses Feld muss zwingend eingegeben werden, da sonst die Überwachung des Sollwerts nicht möglich ist. <sup>3</sup> "Istwert Eingang": Geben Sie in diesem Feld das Label der Grösse ein, welche den Sollwert beinhaltet, mit welchem die Eingangsgrösse überwacht werden kann. Geben Sie einen leeren Parameter ein, falls der Sollwert eine Konstante ist.

Grenzwert": Geben Sie in diesem Feld das Label des Grenzwertes an, mit welchem der Sollwert verrechnet wird. Weitere Details zum Grenzwert siehe Bedienbild,
 Punkt 2.

Geben Sie im Infobild die Überwachungsart (Überwachung von Über- oder Unterschreitung) ein. Weiter konfigurieren Sie im Infobild, ob die Störmeldung eine Anzugsverzögerung besitzen soll und ob die Störmeldung selbsthaltend sein soll. Kontrollieren Sie schliesslich die Umrechnung des analogen Eingangs. Beachten Sie, dass für das fehlerfreie Arbeiten der Sollwertüberwachung die Leitfunktionen übersetzt und ausgeführt sein müssen.

### 13.3.1 Variablenliste

Die folgende Tabelle listet alle Signale der Sollwertüberwachung zusammen mit ihren Bedeutungen auf:

| DMS-Name /<br>SPS-Label  | Kommentar                                                               | Тур<br>DMS | Typ<br>SPS   | Para-<br>meter-<br>Num-<br>mer | Para-<br>meter-<br>Art/<br>Umrech-<br>nung <sup>1</sup> | Beschreibung                                                                                                    | Grund-ein-<br>stellung |
|--------------------------|-------------------------------------------------------------------------|------------|--------------|--------------------------------|---------------------------------------------------------|----------------------------------------------------------------------------------------------------|------------------------|
| Bemerkung                | Bemerkung                                                               | STR        | -            | -                              | -                                                       | ist die Bemerkung der<br>Sollwertüberwachung<br>(vergleiche mit dem<br><u>Bedienbild</u> , unten).                                                                                                    | -                      |
| EN                       | Freigabe<br>Überwachung                                                 | BIT        | Flag         | 1                              | Eingabepar<br>ameter                                    | ist die Freigabe der<br>Sollwertüberwachung<br>(vergleiche mit dem<br>Infobild, Punkt 1).                                                                                                    | OFF                    |
| Err                      | Grenzwert Strg.                                                         | ΒΙΤ        | Flag         | 2                              | -                                                       | ist die Störmeldung der<br>Sollwertüberwachung<br>(vergleiche mit dem<br>Konfigurationsbild,<br>Punkt 1).                                                                                                    | OFF                    |
| Err_Bit00 -<br>Err_Bit15 | Sammelalarmgrup<br>pe 0 bis<br>Sammelalarmgrup<br>pe 15                 | BIT        | Flag         | -                              | -                                                       | ist die Konfiguration der<br>O. bis 15.<br>Sammelalarmgruppe<br>der<br>Sollwertüberwachung<br>(vergleiche mit dem <u>Bild</u><br>der Konfiguration der<br>Alarmunterdrückungs-<br>respektive der<br>Sammelalarmgruppen).          | OFF                    |
| Err_Bit16 -<br>Err_Bit15 | Alarmunterdrückun<br>gsgruppe 0 bis<br>Alarmunterdrückun<br>gsgruppe 15 | BIT        | Flag         | -                              | -                                                       | ist die Konfiguration der<br>O. bis 15.<br>Alarmunterdrückungsgr<br>uppe der<br>Sollwertüberwachung<br>(vergleiche mit dem <u>Bild</u><br>der Konfiguration der<br>Alarmunterdrückungs-<br>respektive der<br>Sammelalarmgruppen). | OFF                    |
| Err_SaGroup              | Sammelalarmgrup<br>pe                                                   | FLT        | Registe<br>r | 3                              | SPS Hi = 1                                              | ist die Konfiguration<br>aller<br>Sammelalarmgruppen<br>als Registerwert<br>(vergleiche mit dem <u>Bild</u><br>der Konfiguration der<br>Alarmunterdrückungs-<br>respektive der<br>Sammelalarmgruppen).                            | 0                      |
| Err_SuGr                 | Sammelalarmunter<br>drückungsgruppe                                     | FLT        | Registe<br>r | 4                              | -                                                       | wird für die<br>Folgealarmunterdrücku<br>ng verwendet<br>(vergleiche mit dem <u>Bild</u><br>der Konfiguration der<br>Alarmunterdrückungs-<br>respektive der<br>Sammelalarmgruppen).                                               | 0                      |
| Err_SuGr31               | Folgealarmunterdr<br>ück.                                               | BIT        | Flag         | -                              | -                                                       | zeigt an, ob die<br>Folgealarmunterdrücku<br>ng der                                                                                                    | OFF                    |

302

|             |                                           |     |              |    |                      | Sollwertüberwachung<br>aktiv ist (vergleiche mit<br>dem <u>Bedienbild</u> , Punkt                                                    |        |
|-------------|-------------------------------------------|-----|--------------|----|----------------------|----------------------------------------------------------------------------------------------------|--------|
| Ist_Eing    | Istwert Eingang                           | FLT | Registe<br>r | 5  | Eingabepar<br>ameter | ist der Eingang der<br>Sollwertüberwachung<br>(vergleiche mit dem<br>Infobild, Punkt 2).                                             |        |
| Quit        | Quittierflag                              | BIT | Flag         | 6  | -                    | ist die Quittierung der<br>Sollwertüberwachung<br>(vergleiche mit dem<br>Konfigurationsbild,<br>Punkt 1).                            | OFF    |
| Quit_Eing   | Adresse Eingang<br>externe<br>Quittierung | STR | Const.       | 7  | -                    | ist der Eingang der<br>externen Quittierung<br>der<br>Sollwertüberwachung<br>(vergleiche mit dem<br>Konfigurationsbild,<br>Punkt 1). | F.Null |
| SW_Ein      | Grenzwert<br>über/unterschritte<br>n      | віт | Flag         | 9  | -                    | ist die nicht verzögerte<br>Störmeldung der<br>Sollwertüberwachung<br>(vergleiche mit dem<br>Infobild, Punkt 5).                     | OFF    |
| SW_Logik    | Ueberwachungsart                          | віт | Flag         | 10 | -                    | ist die Logik der<br>Sollwertüberwachung<br>(vergleiche mit dem<br>Infobild, Punkt 6).                                               | ON     |
| SW_SHaltung | Selbsthaltung                             | ΒΙΤ | Flag         | 11 | -                    | ist die Selbsthaltung der<br>Störmeldung der<br>Sollwertüberwachung<br>(vergleiche mit dem<br>Infobild, Punkt 8).                    | OFF    |
| SW_Soll     | Grenzwert                                 | FLT | Registe<br>r | 12 | Eingabepar<br>ameter | ist der Grenzwert<br>(Offset) der<br>Sollwertüberwachung<br>(vergleiche mit dem<br>Infobild, Punkt 4).                               |        |
| SW_Verz     | Verzögerung                               | FLT | Registe<br>r | 13 | -                    | ist die Verzögerung der<br>Störmeldung der<br>Sollwertüberwachung<br>(vergleiche mit dem<br>Infobild, Punkt 9).                      | 900    |
| Soll_Eing   | Sollwert Eingang                          | FLT | Registe<br>r | 8  | Eingabepar<br>ameter | ist der Sollwert der<br>Sollwertüberwachung<br>(vergleiche mit dem<br>Infobild, Punkt 3).                                            |        |
| Vers_       | STR                                       | STR | -            | -  | -                    | ist die Version der<br>Sollwertüberwachung.                                                                                          | 1.5.3  |

<sup>1</sup>Beachten Sie, dass die Umrechnungen der Register (insbesondere der Wert der Variable SPS Hi, welche im <u>PET</u> eingegeben wird) nur dann in der Liste aufgeführt wird, falls diese ungleich der Umrechnung: SPS Lo = 0, SPS Hi = 10, Unit Lo = 0, Unit Hi = 1 sind.

# 14 CMP13 - Zweipunktregler

Die vorliegende Dokumentation bezieht sich auf die Version 1.5.5 des Zweipunktreglers. Am Ende dieses Kapitels ist eine Änderungsliste aufgeführt.

Der Zweipunktegler kann für einfache Regelungen (Heizen, Kühlen oder Druckausgleich) verwendet werden . Es wird unterschieden zwischen einem Zweipunktregler mit direkten und einem solchen mit inverser Logik.

Falls die Logik des Zweipunktreglers direkt ist, wird bei Überschreitung des oberen Grenzwerts der Ausgang zurückgesetzt und bei Unterschreitung des unteren Grenzwerts der Ausgang gesetzt. Dies wird in der folgenden Abbildung noch einmal dargestellt:

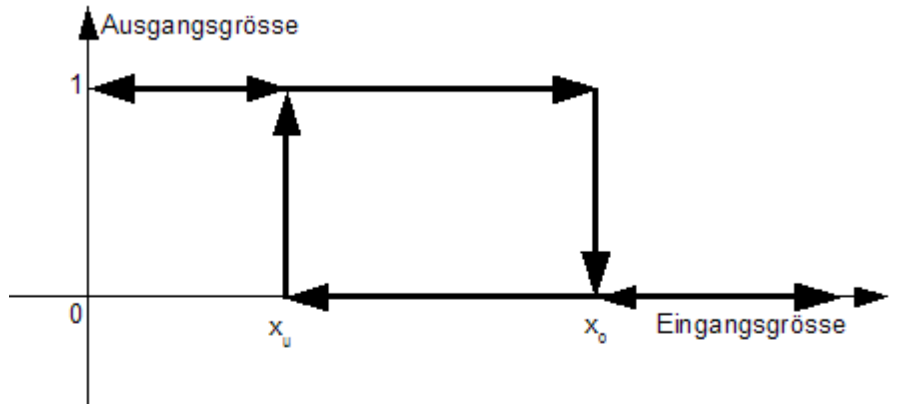

Zw eipunktregler mit direkter Logik

War die vorhergehende Ausgangsgrösse 1 und ist die Eingangsgrösse kleiner als der obere Grenzwert  $x_0$ , dann bleibt der Ausgang gesetzt (also 1 oder ON).

War die vorhergehende Ausgangsgrösse 1 und ist die Eingangsgrösse grösser als der obere Grenzwert  $x_0$ , dann wird der Ausgang zurückgesetzt (also 0 oder OFF).

War die vorhergehende Ausgangsgrösse 0 und ist die Eingangsgrösse grösser als der untere Grenzwert x<sub>u</sub>, dann bleibt der Ausgang zurückgesetzt (also 0 oder OFF).

War die vorhergehende Ausgangsgrösse 0 und ist die Eingangsgrösse kleiner als der untere Grenzwert x<sub>u</sub>, dann wird der Ausgang gesetzt (also 1 oder ON).

Wieder wird mit einem Beispiel die Bedeutung der Zweipunktregelung mit inverser Logik demonstriert:

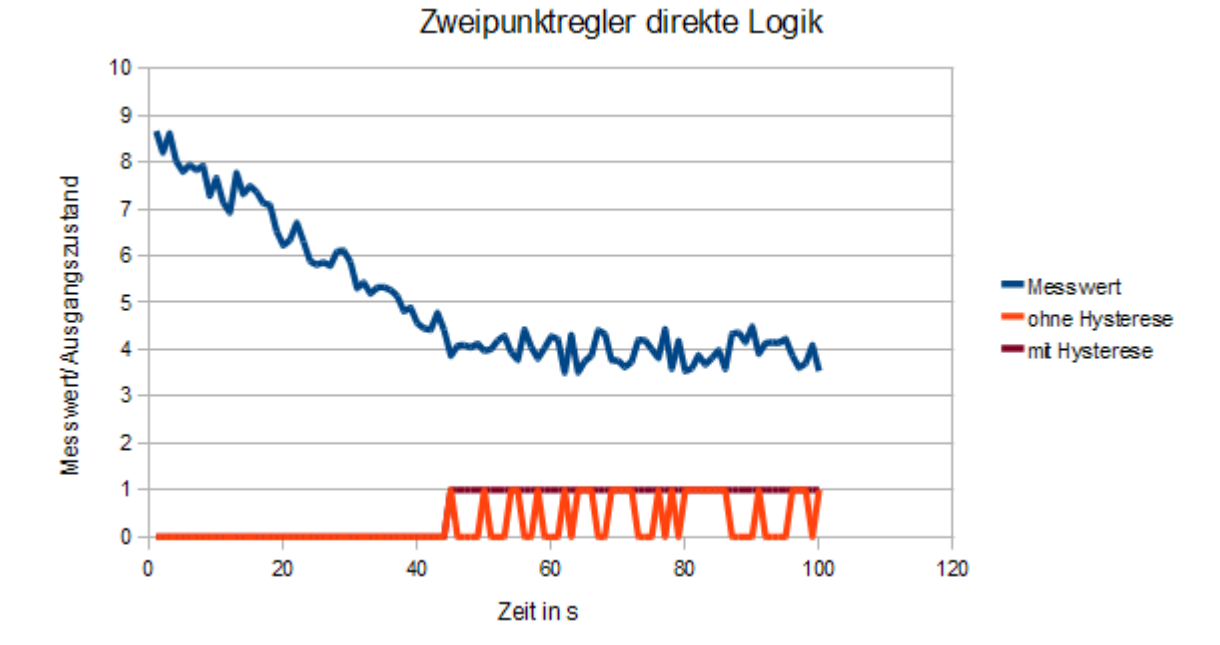

Die Zweipunktregelung bewirkt, dass der Ausgang nicht flackert, obwohl das Eingangssignal verrauscht wird. Dabei wird der Abstand des oberen Schaltpunkt s x0 vom unteren Schaltpunkt xu mit Vorteil so gross gemacht, dass kein flackern des Ausgangs mehr auftritt, jedoch so klein, dass der Regler nicht träge wird. Da beim horizontalen Teil der blauen Messkurve der Abstand zwischen dem grössten und dem kleinsten Punkt etwa 1 beträgt, wird der Abstand zwischen x0 und xu mit Vorteil etwa zu 1 gemacht. Diese Art der Zweipunktregelung kann beispielsweise für einfache Heizvorgänge verwendet werden.

Die folgende Grafik zeigt das Prinzip des Zweipunktreglers mit inverser Logik:

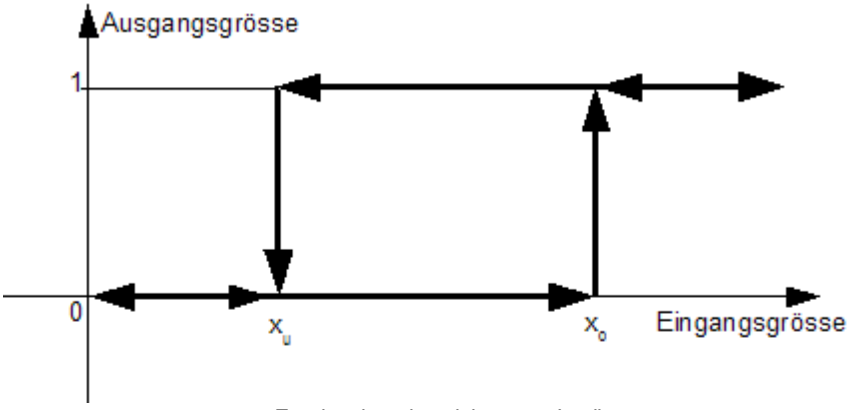

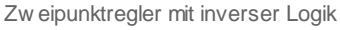

War die vorhergehende Ausgangsgrösse 0 und ist die Eingangsgrösse kleiner als der obere Grenzwert  $x_0$ , dann bleibt der Ausgang zurückgesetzt (also 0 oder OFF).

War die vorhergehende Ausgangsgrösse 0 und ist die Eingangsgrösse grösser als der obere Grenzwert  $x_0$ , dann wird der Ausgang gesetzt (also 1 oder ON).

War die vorhergehende Ausgangsgrösse 1 und ist die Eingangsgrösse grösser als der untere Grenzwert x<sub>u</sub>, dann bleibt der Ausgang gesetzt (also 1 oder ON).

305

War die vorhergehende Ausgangsgrösse 1 und ist die Eingangsgrösse kleiner als der untere Grenzwert x,, dann wird der Ausgang zurückgesetzt (also 0 oder OFF).

Die Arbeitsweise der Zweipunktregelung mit inverser Logik wird in der unteren Abbildung gezeigt:

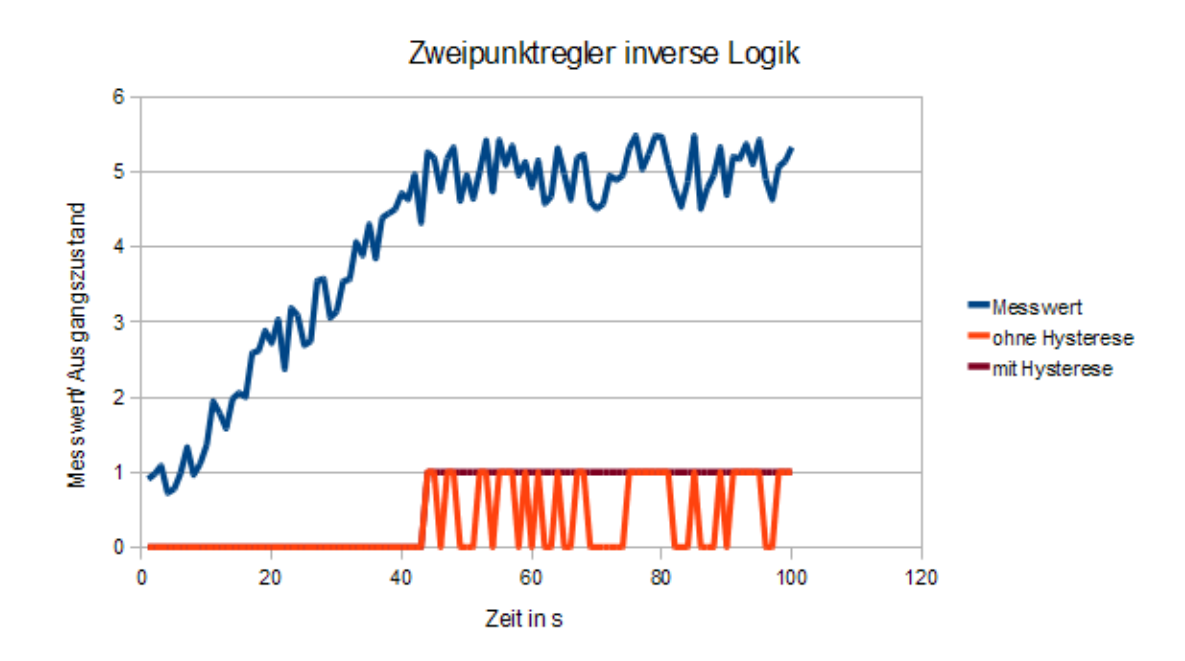

Die Zweipunktregelung bewirkt, dass der Ausgang nicht flackert, obwohl das Eingangssignal verrauscht wird. Dabei wird der Abstand des oberen Schaltpunkt  $x_0$  vom unteren Schaltpunkt  $x_u$  mit Vorteil so gross gemacht, dass kein Flackern des Ausgangs mehr auftritt, jedoch so klein, dass der Regler nicht träge wird. Da beim horizontalen Teil der blauen Messkurve der Abstand zwischen dem grössten und dem kleinsten Punkt etwa 1 beträgt, wird der Abstand zwischen  $x_0$  und  $x_u$  mit Vorteil etwa zu 1 gemacht. Diese Art der Zweipunktregelung kann beispielsweise für einfache Kühlungen verwendet werden.

Verwenden Sie das Vorlagenobjekt CMP01, falls Sie eine Grenzwertschaltung realisieren wollen, dessen Eingangssignal nicht verrauscht ist.

### Änderungsliste

Version 1.5.1:

• Das Bedienbild wurde umgezeichnet. Es wurden keine funktionale Änderungen vorgenommen.

Version 1.5.2:

• Die Verständlichkeit des Bedienbilds wurde noch einmal verbessert. Eine Freigabe wurde implementiert.

Version 1.5.3:

• Das Bedienbild wurde korrigiert. Die Bezeichnung "direkt" und "invers" wurde vertauscht. Die aktiven Bereiche werden ausgeblendet, falls der Zweipunktregler nicht freigegeben ist der Handschaltungen gemacht wurden. Das Vorlagenobjekt wurde neu von Hystereschalter in Zweipunktregler umbenannt.

Version 1.5.4:

• Die Texte der Objektsymbole wurden sprachunabhängig gemacht. Die Bedienbilder und Objektsymbole wurden dementsprechend angepasst die Veränderungen sind jedoch in der deutschen Version nicht sichtbar.

Version 1.5.5:

• Falsche Initialisierungen von Texten in den Objektsymbolen wurden korrigiert.

# 14.1 Bildaufbau

Die <u>Abbildung unten</u> zeigt schematisch den Bildaufbau des Zweipunktreglers:

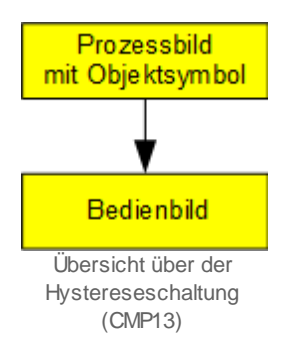

Im Folgenden werden die einzelnen Elemente des Bildaufbaus mit Abbildungen gezeigt. Die folgende Abbildung zeigt das <u>Prozessbild</u>, welches den Zweipunktregler als Objektsymbol enthält:

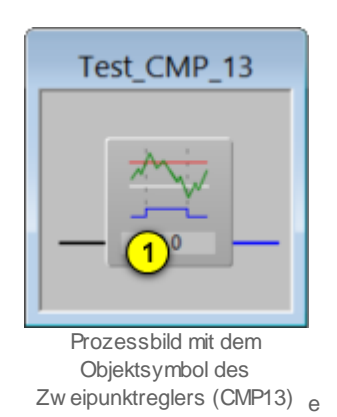

Wird mit der linken Maustaste auf die Schaltfläche unten rechts beim Icon des Zweipunktreglers geklickt ( 1), dann öffnet sich das <u>Bedienbild</u> des Zweipunktreglers:

| Bedienbild Zweip | unktregler (CMP13_01)                             |
|------------------|---------------------------------------------------|
|                  | Test Zweipunktregler                              |
| Konfigurationen  | ۱ <b>ـــــــ</b>                                  |
| Freigabe         |                                                   |
| Eingang<br>60.0  | Grenzwert oben<br>70.0<br>Grenzwert unten<br>45.0 |
| Vorknünfungen    | Ausgang<br>Ein<br>direkt                          |
| Eingang          | R.10                                              |
| Grenzwert oben   | R.11                                              |
| Grenzwert unten  | R.12                                              |
| Bedienung 🥌      | Hand Aus                                          |
| Bemerkung        |                                                   |
|                  | TestCMPX13:L01:LG:001 Vers. 1.5.3                 |

Bedienbild des Zw eipunktreglers (CMP13)

Das Bedienbild besitzt die Schaltfläche 2, um es wieder zu schliessen.

# 14.2 Zustände

Im Objektsymbol des Zweipunktreglers besitzt die folgenden Zustände:

1. Der Zweipunktregler ist nicht freigegeben:

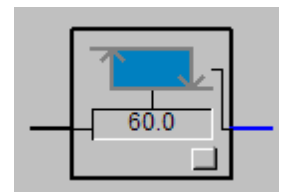

Dies ist daran erkennbar, dass die Hysteresekurve dunkelblau gezeichnet ist.

Falls der Zweipunktregler freigegeben ist, existieren zusätzlich folgende Zustände:

2. Die eingestellte Logik des Zweipunktreglers ist direkt und der Zweipunktregler ist nicht geschaltet:

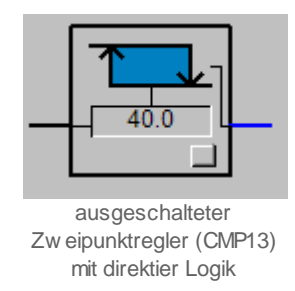

3. Die eingestellte Logik des Zweipunktreglers ist direkt und der Zweipunktregler ist geschaltet:

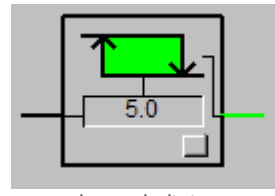

eingeschalteter Zw eipunktregler (CMP13) mit direkter Logik

4. Die eingestellte Logik des Zweipunktreglers ist invers und der Zweipunktregler ist nicht geschaltet:

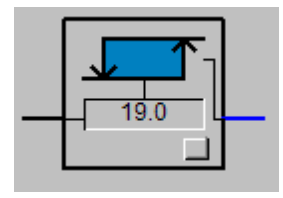

ausgeschalteter Hystereschalter (CMP13) mit normaler Logik

5. Die eingestellte Logik des Zweipunktreglers ist invers und der Zweipunktregler ist geschaltet:

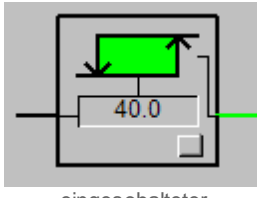

eingeschalteter Zw eipunktregler (CMP13) mit inverser Logik

6. Der Zweipunktregler wird von Hand betrieben:

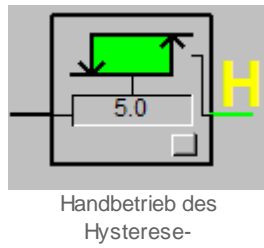

schalters (CMP13)

Dabei der die Logik und der Zustand wieder analog den oberen fünf Werten sein.

Vom Zweipunktregler existiert neben dem Objektsymbol, welches oben abgebildet ist (Bezeichnung CMP13.plb) noch die kleinere Version mit der Bezeichnung CMP13\_01.plb:

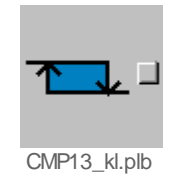

# 14.3 Bedienung

Die allgemeinen Eigenschaften von Bedienbilder sind im Kapitel <u>Bedienbild</u> der Einführung beschrieben. Siehe Kapitel <u>"Bildaufbau"</u>, um zu erfahren, wie das Bedienbild des Zweipunktreglers (CMP13) aufgerufen wird. Die nachfolgende Abbildung zeigt das <u>Bedienbild</u> des Zweipunktreglers (CMP13):

| Bedienbild Zweipunktregler (CMP13_01)                       |
|-------------------------------------------------------------|
| Test Zweipunktregler                                        |
| Konfigurationen                                             |
| Freigabe (1) Ein                                            |
| Eingang<br>60.0 4 Grenzwert unten<br>45.0 5 Grenzwert unten |
| Ausgang<br>Ein<br>direkt<br>O<br>Musung                     |
| Fingang 10 R 10                                             |
| Grenzwert oben R1111                                        |
| Grenzwert unten R.12 (2)                                    |
| Bedienung                                                   |
| Hand 13 Aus 14                                              |
| Bemerkung                                                   |
| TestCMPX13:L01:LG:001 Vers. 1.5.3                           |

Bedienbild des Zw eipunktreglers (CMP13)

Dabei bezeichnen die Elemente folgende Grössen:

### Konfigurationen:

Dieser Abschnitt zeigt die aktuelle Konfiguration und der aktuellen Zustand des Zweipunktreglers.

<sup>1</sup> "**Freigabe**": Anzeige und Schaltung der Freigabe des Zweipunktreglers. Die Schaltung macht nur dann Sinn, falls die Freigabe nicht als Eingangsparameter mit anderen Grössen verknüpft ist. Ist der Zweipunktregler nicht freigegeben, dann wird derjenige Teil des Bedienbilds, welcher die Konfiguration Zweipunktreglers enthält, wie

folgt dargestellt:

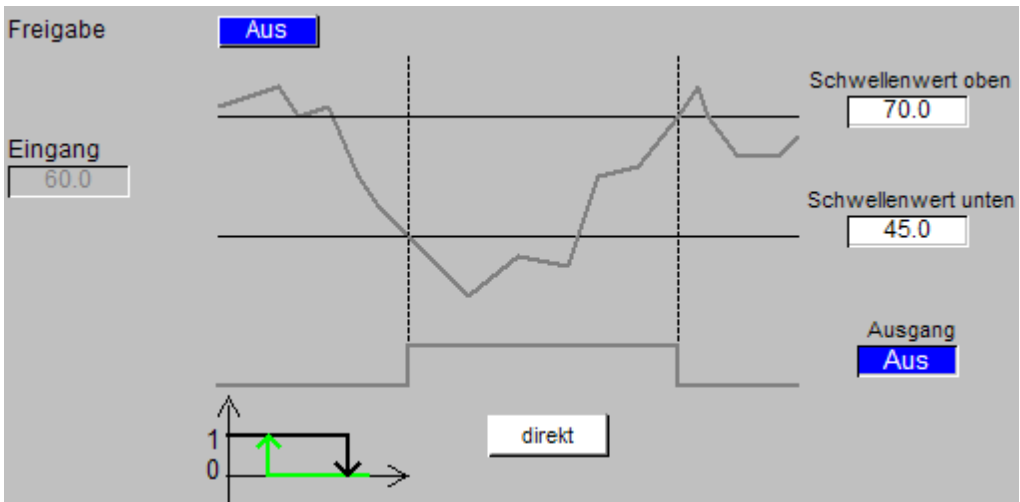

Konfigurationsteil des Zw eipunktreglers, falls dieser nicht freigegeben ist

Der Ausgang des Zweipunktreglers wird in diesem Fall immer zurückgesetzt. Beachten Sie, dass die Schaltkurve auch dann grau dargestellt und die Anzeige des Eingangswerts

unterdrückt wird, falls Handschaltungen (siehe Punkte 13) und 14 unten) aktiviert sind.

(symbolische Messkurve): Dieses symbolische Wertediagramm dient zur Visualisierung des Schaltverhaltens des Zweipunktreglers. Der momentane Wert wird mit einer horizontalen Geraden visualisiert, welche je nach Wert des Ausgangs der Hysteresekurve blau oder hellgrün dargestellt wird.

Falls bei normaler Logik der Zweipunktregler deaktiviert wäre, würden die Diagramme so aussehen:

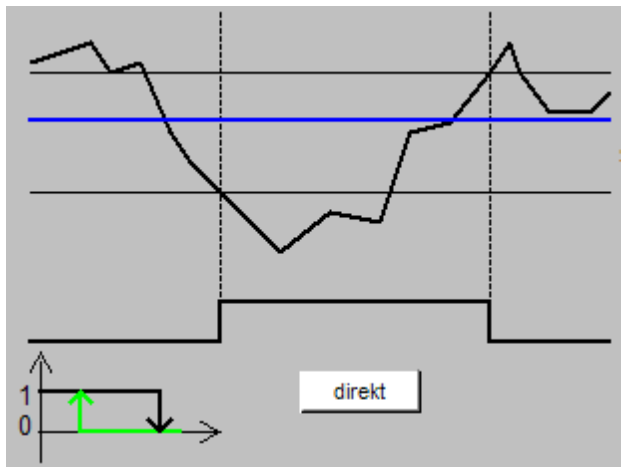

deaktivierter Zw eipunktregler bei direkter Logik

Die entsprechenden Diagramme bei invertierter Logik würden wie unten gezeigt aussehen:

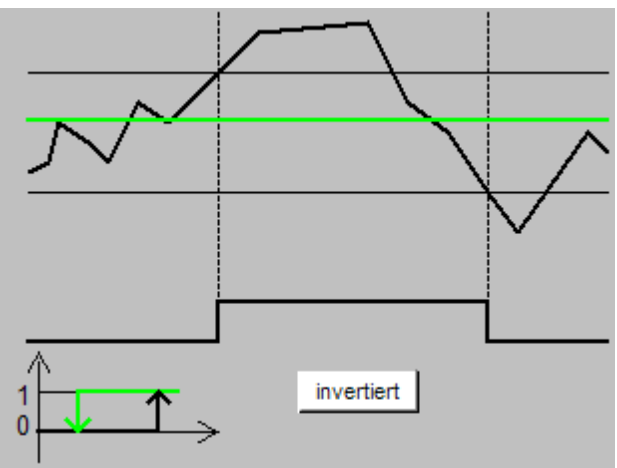

aktivierter Zw eipunktregler bei invertierter Logik

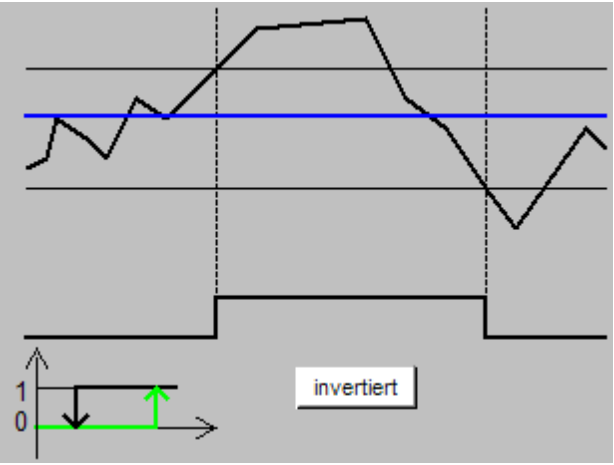

deaktivierter Zw eipunktregler bei normaler Logik

<sup>3</sup> "Grenzwert oben": <u>Konfiguration</u> des oberen Grenzwert des Zweipunktreglers.

<sup>(4)</sup> "**Eingang**": Eingangswert des Zweipunktreglers. Dieser Eingangswert wird deaktiviert dargestellt, falls der Zweipunktreglers nicht aktiviert ist oder Handschaltungen aktiviert sind.

<sup>(5)</sup> "**Grenzwert unten**": <u>Konfiguration</u> des unteren Grenzwert des Zweipunktreglers.

(schematische Kurve): Diese schematische Kurve zeigt an, in welchem Bereich der Zweipunktregler schaltet, falls der Messwerteingang so wäre wie auf der symbolischen Kurve
 dargestellt.

<sup>7</sup> "**Ausgang**": Anzeige des momentanen Schaltwerts des Zweipunktreglers.

(Schaltdiagramm): Schaltdiagramm des Zweipunktreglers. Der momentan aktive Teil der Hysteresekurve wird hellgrün dargestellt.

Verknüpfungen

<sup>(9)</sup> "**Eingang**": <u>Konfiguration</u> der Eingangsadresse der zu verarbeitenden (Mess-)Werte des Zweipunktreglers. Geben Sie hier die entsprechende Adresse ein, da ansonsten der Zweipunktregler nicht korrekt arbeitet.

(10) "**Grenzwert oben**": <u>Konfiguration</u> der Eingangsadresse des oberen Grenzwerts des Zweipunktreglers. Die Eingabe dieses Parameters ist optional. Falls dieser Parameter leer

ist, dann wird als oberer Grenzwert der unter <sup>(4)</sup> eingetippte Wert verwendet.

(1) "**Grenzwert unten**": <u>Konfiguration</u> der Eingangsadresse des unteren Grenzwerts des Zweipunktreglers. Die Eingabe dieses Parameters ist optional. Falls dieser Parameter leer ist, dann wird als unterer Grenzwert der unter <sup>5</sup> eingetippte Wert verwendet.

(Schalter mit Bezeichnung "direkt" oder "invertiert"): <u>Konfiguration</u> der Logik des Zweipunktreglers. In den Bildern oben ist die Wirkungsweise von normaler und inverser Logik dargestellt.

### Bedienbild

Beachten Sie, dass im Fall von Handschaltungen die aktiven Bereiche (siehe Abbildung oben, die lindengrünen Flächen) ausgeblendet werden.

<sup>13</sup> "Hand": Anzeige und Schaltung des Handbetriebs des Zweipunktreglers. Beachten Sie, dass eine unüberlegte Handschaltung eines Objekts Sach-, im schlimmsten Fall sogar Personenschäden nach sich ziehen können. Klicken Sie mit der linken Maustaste auf diese Schaltfläche, um den Ausgang des Zweipunktreglers mit dem unter

1 einstellbaren Wert zu übersteuern. Eventuell ist es von Vorteil, wenn Sie zuerst den

Ausgangswert unter <sup>(1)</sup> wie gewünscht einstellen, bevor Sie den Zweipunktregler von Hand schalten.

🤒 "Ausgang L": Wert der Handschaltung. Der Ausgang des Zweipunktreglers wird mit

diesem Wert übersteuert, falls der Handbetrieb unter <sup>10</sup> aktiviert worden ist. **Beachten** Sie den Warnhinweis des Punkts oben.

# 14.3.1 Störungsbehebung

Die nachfolgende Liste ist keineswegs abschliessend, sondern soll einen Überblick darüber geben, was alles überprüft werden kann, falls der Zweipunktregler nicht wie gewünscht schaltet.

Überprüfen Sie, ob

- die Handschaltung des Zweipunktreglers das gewünschte Verhalten zeigt (Beachte den entsprechenden Warnhinweis der Handschaltung im Kapitel <u>"Bedienbild"</u>).
- 2. die Ausgangsadresse des Zweipunktreglers richtig ist.
- die Logik des Zweipunktreglers richtig ist (vergleiche mit dem <u>Bedienbild</u> des Zweipunktreglers, Punkt <a>3</a>).
- 4. die Werte des Zweipunktreglers richtig eingelesen werden (vergleiche mit dem <u>Bedienbild</u> des Zweipunktreglers, Punkt 1).
- die richtigen oberen und unteren Grenzwerte des Zweipunktreglers verwendet werden (vergleiche mit dem <u>Bedienbild</u> des Zweipunktreglers, Punkt 4 und 5 und der obere Grenzwert grösser als der untere Grenzwert ist (die beiden Grenzwerte dürfen nicht gleich sein).
- 6. der Zweipunktregler überhaupt freigegeben worden ist.
- 7. ob der S-Driver eingeschaltet und richtig konfiguriert wurde.
- 8. die SPS läuft und nicht gestoppt wurde.
- 9. die Leitfunktionen übersetzt und ausgeführt wurden.

#### 14.4 Konfiguration

Die Konfiguration des Zweipunktreglers wird in dessen Bedienbild abgehandelt. Die Eingangsadresse muss zwingend eingegeben werden. Falls Sie den oberen und unteren Grenzwert des Zweipunktreglers nicht eingeben, müssen Sie die konstanten Grenzwerte

im Bedienbild des Zweipunktreglers, unter Punkt (5) und (6) (oder im PET) eintippen. Vergessen Sie nicht, dass der Abstand zwischen dem oberen Grenzwert und dem unteren Grenzwert des Zweipunktreglers ein wenig grösser als das Rauschen des Eingangssignals sein sollte, falls mit dem Rauschen die Differenz zwischen dem maximalen und minimalen Wert eines (unverrauscht) konstanten Eingangswerts bezeichnet wird (vergleiche mit der Abbildung unten.

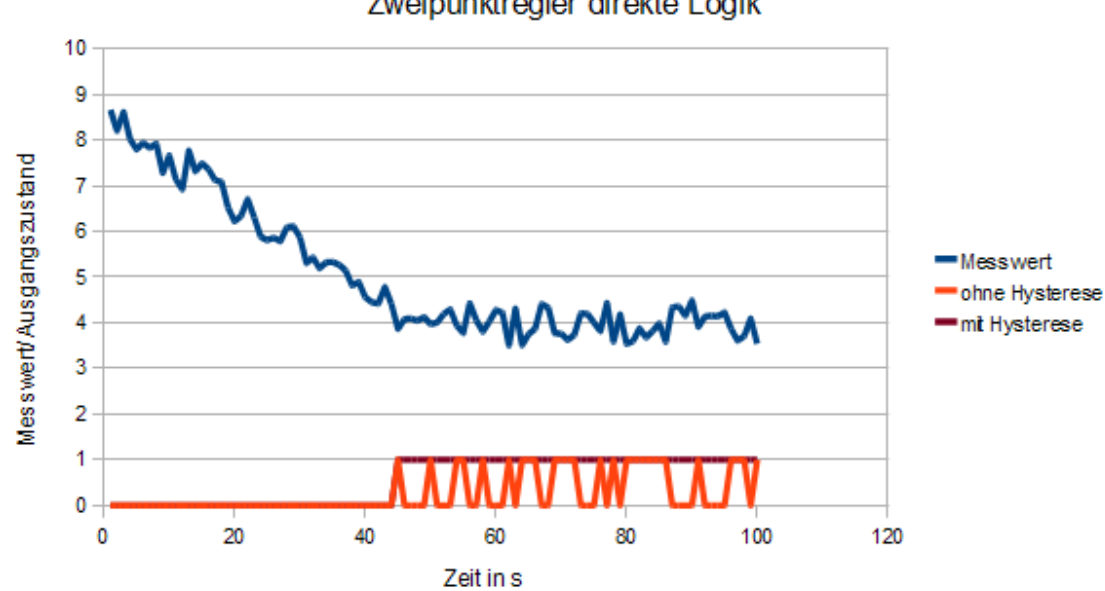

Zweipunktregler direkte Logik

Definition des Rauschens eines Signals, welches sich zeitlich nicht oder nur wenig ändert

Beachten Sie, dass für das fehlerfreie Funktionieren des Zweipunktreglers die Leitfunktionen übersetzt und ausgeführt werden müssen.

# 14.4.1 Variablenliste

Die folgende Tabelle listet alle Signale des Zweipunktreglers zusammen mit ihren Bedeutungen auf:

| DMS-Name /<br>SPS-Label | Kommentar                        | Тур<br>DMS | Тур<br>SPS   | Para-<br>me-<br>ter-<br>Num-<br>mer | Paramet<br>er-<br>Art/<br>Um-<br>rech-<br>nung | Beschreibung                                                                                                    | Grundeinstellun<br>g |
|-------------------------|----------------------------------|------------|--------------|-------------------------------------|------------------------------------------------|----------------------------------------------------------------------------------------------------|----------------------|
| Aus_Mel                 | Meldung<br>Ausschaltung          | BIT        | Flag         | 1                                   | -                                              | ist die Rückmeldung<br>der Ausschaltung des<br>Zweipunktreglers<br>(vergleiche mit dem<br><u>Bedienbild</u> , Punkt 14).                                       | OFF                  |
| Aus_Soft                | Ausschaltung                     | BIT        | Flag         | 2                                   | -                                              | ist die Ausschaltung<br>des Zweipunktreglers<br>(vergleiche mit dem<br><u>Bedienbild</u> , Punkt 14).                                                          | OFF                  |
| Bemerkung               | Bemerkung                        | STR        | -            | -                                   | -                                              | ist die Bemerkung des<br>Zweipunktreglers<br>(vergleiche mit dem<br><u>Bedienbild</u> , unten)                                                                 |                      |
| Freigabe                | Freigabe                         | BIT        | Flag         | 3                                   | Eingabe-<br>para-<br>meter                     | ist die Freigabe der<br>Grenzwertschaltung<br>(vergleiche mit dem<br>Bedienbild, Punkt                                                                         | OFF                  |
| Hand_Mel                | Handbetrieb                      | BIT        | Flag         | 4                                   | -                                              | zeigt an, ob der<br>Zweipunktregler von<br>Hand betrieben wird<br>(vergleiche mit dem<br><u>Bedienbild</u> , Punkt                                             | OFF                  |
| Hand_Soft               | Softwareschalt<br>er Handbetrieb | BIT        | Flag         | 5                                   | -                                              | ist die Handschaltung<br>des Zweipunktreglers<br>(vergleiche mit dem<br><u>Bedienbild</u> , Punkt                                                              | OFF                  |
| Input                   | Eingang                          | FLT        | Registe<br>r | 6                                   | Eingabe<br>paramet<br>er<br>SPS Hi =<br>10     | ist der Wert, welcher<br>mit in dem<br>Zweipunktregler<br>eingelesen und mit<br>den Grenzwerten<br>verglichen wird<br>(vergleiche mit dem<br>Bedienbild, Punkt | 0                    |
| Output                  | Ausgang                          | BIT        | Flag         | 7                                   | -                                              | ist der durch den<br>Zweipunktregler<br>berechnete<br>Ausgangswert<br>(vergleiche mit dem<br><u>Bedienbild</u> , Punkt                                         | OFF                  |

318

| OutputLogik | Output Logik       | BIT | Flag         | 8  | -                         | ist die Logik des<br>Ausgangs des<br>Zweipunktreglers.<br>Dabei gilt (verglichen<br>wird immer der<br>Eingang des<br>Zweipunktreglers mit<br>den Grenzwerten):<br>0 := der<br>Zweipunktregler wird | OFF |
|-------------|--------------------|-----|--------------|----|---------------------------|----------------------------------------------------------------------------------------------------|-----|
|             |                    |     |              |    |                           | bei Überschreiten des<br>oberen Grenzwerts<br>ein- und bei<br>Unterschreiten des<br>unteren Grenzwerts<br>ausgeschaltet.                                                                           |     |
|             |                    |     |              |    |                           | 1 := der<br>Zweipunktregler wird<br>bei Überschreiten des<br>oberen Grenzwerts<br>ausgeschaltet und bei<br>Unterschreiten des<br>unteren Grenzwerts<br>eingeschaltet.                              |     |
|             |                    |     |              |    |                           | (vergleiche mit dem<br><u>Bedienbild</u> , Punkt<br>9).                                                                                                    |     |
| SW_oben     | Grenzwert oben     | FLT | Registe<br>r | 9  | Eingabe-<br>paramet<br>er | ist der obere<br>Grenzwert, welcher<br>mit dem<br>Eingangswerts des<br>Zweipunktreglers<br>verglichen wird<br>(vergleiche mit dem<br>Bedienbild, Punkt                                             | 0   |
| SW_unten    | Grenzwert<br>unten | FLT | Registe<br>r | 10 | Eingabe-<br>paramet<br>er | ist der untere<br>Grenzwert, welcher<br>mit dem<br>Eingangswerts des<br>Zweipunktreglers<br>verglichen wird<br>(vergleiche mit dem<br>Bedienbild, Punkt                                            | 0   |
| Vers_       |                    | STR |              | -  | -                         | ist die Version des<br>Vorlagenobjekts des<br>Zweipunktreglers<br>(vergleiche mit dem<br><u>Bedienbild</u> , unten)                                                                                | 1   |

<sup>1</sup>Beachten Sie, dass die Umrechnungen der Register (insbesondere der Wert der Variable SPS Hi, welche im <u>PET</u> eingegeben wird) nur dann in der Liste aufgeführt wird, falls diese ungleich der Umrechnung: SPS Lo = 0, SPS Hi = 10, Unit Lo = 0, Unit Hi = 1 sind.

# 15 COM01 - PCD-PCD-Kommunikation

Dies ist die Dokumentation der Version 1.6.1.3.

Das Vorlagenobjekt COM01 dient zur Kommunikation von Daten zwischen Steuerungen, jedoch ohne Umweg über ProMoS. Das bedeutet, dass die Anlagesicherheit gewährleistet bleibt, falls die Verbindung zu ProMoS unterbrochen wird oder aber die ProMoS-Installation aus irgend einem Grund ausfällt. Es sind zwei Möglichkeit der Kommunikation vorhanden. In der ersten Abbildung werden die Daten in die gegenüberliegende SPS geschrieben:

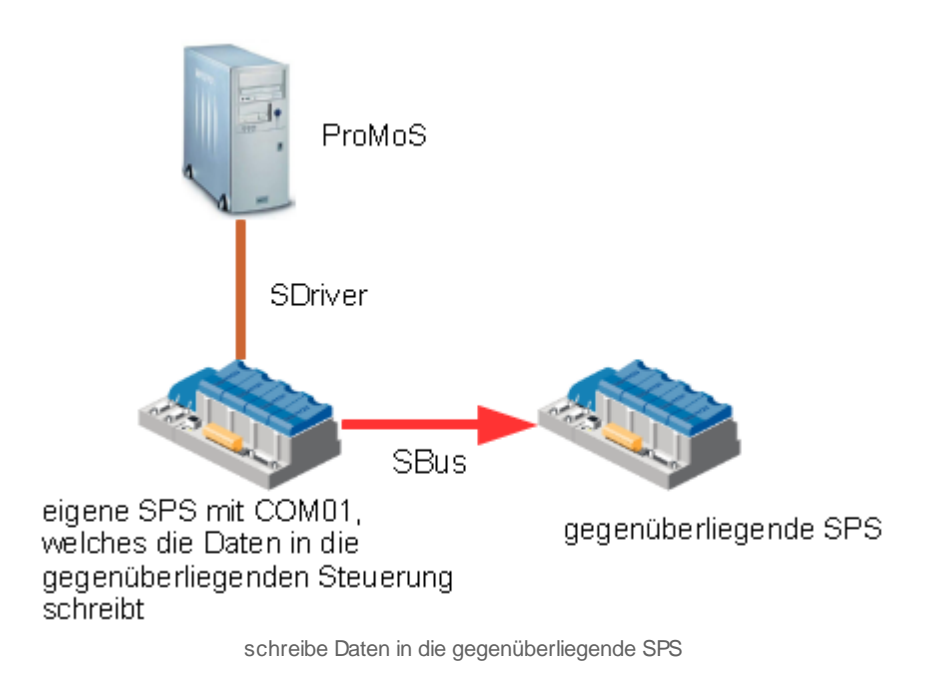

In der zweiten Abbildung werden die Daten von der gegenüberliegenden SPS gelesen:

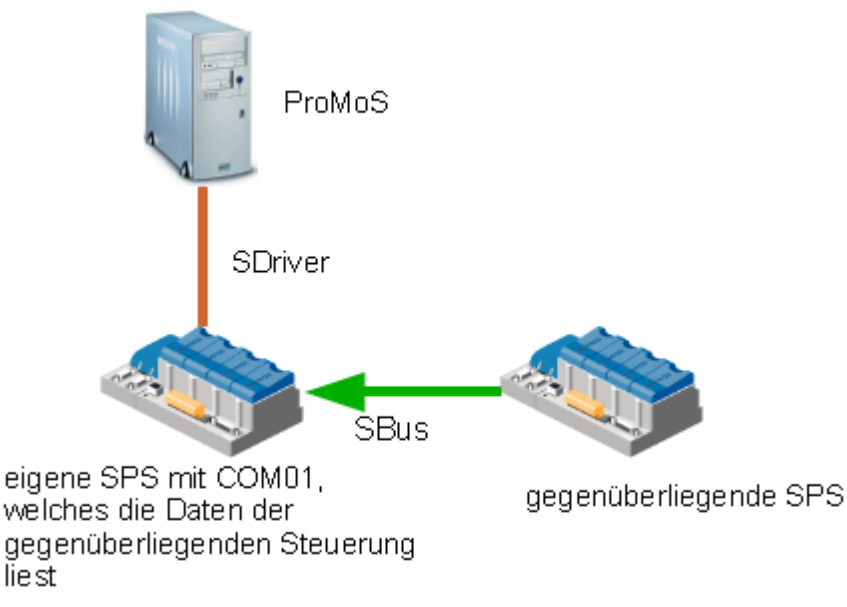

lese Daten von der gegenüberliegenden SPS

#### Kurzbeschreibung der Wirkungsweise und der wesentlichen Variablen

Es ist möglich, auf einer Steuerung mittels der PCD-PCD Kommunikation mit verschiedenen anderen Steuerungen zu kommunizieren, mehr als eine PCD-PCD Kommunikation für die Kommunikation mit einer gegenüberliegenden Steuerung zu verwenden und einer gegenüberliegenden Steuerung einerseits Daten zuzusenden und andererseits von dieser Daten zu empfangen. Es können auch einer gegenüberliegenden Steuerung mehrere Datenblöcke übermittelt werden, beispielsweise zwei Felder mit Flags (wie etwa Flag 65 bis 98 einerseits und Flag 120 bis 150 andererseits) oder ein Feld mit Feld mit Flags und Register (wie etwa Flag 13 bis 65 und Register 10 bis 17). Die Implementierung des Schreibens

Es sei {x} das Symbol für eine Zahl von 1 bis und mit 4. Dann können Sie bis vier Datenbereiche von einer anderen Steuerung lesen oder in ein andere Steuerung schreiben, indem Sie

- die 1. Adresse der zu übertragenden Variablen der eigenen Steuerung zusammen mit deren Typ angeben (Konstante mit der Bezeichnung "src\_{x}"). Diese 1. Adresse wird "Quelle Basisadresse" geheissen.
- die Anzahl der Daten (Konstante mit der Bezeichnung "dest\_{x}\_Cnt") angeben, welche übermittelt werden sollen.
- die Nummer (Konstante mit der Bezeichnung "dest\_{x}\_St") und die Nummer des IP-Nodes (Variable mit der Bezeichnung "dest\_{x}\_IP") der gegenüberliegenden Steuerung (diese können im Device-Konfigurator der Steuerung eingestellt werden, siehe entsprechende Dokumentation von Saia-Burgess).
- die 1. Adresse der zu übertragenden Variablen der gegenüberliegenden Steuerung (Konstante mit der Bezeichnung "dest\_{1}"). Diese Konstante wird "Ziel Basisadresse" geheissen.
- die Dauer des Abfrageintervalls (Variable mit der Bezeichnung "cfg\_Intervall"). Dies ist die einzige Variable, welche online geändert werden kann.
- die Angabe, ob die Daten von der anderen Anlage empfangen oder gesendet werden (Konstante mit der Bezeichnung "cfg\_Direction").
- die Nummer der Schnittstelle/ des Ports/ des Kanals, über welchen die Kommunikation realisiert wird (Konstante mit der Bezeichnung "cfg\_Channel") sowie schlussendlich
- die Angabe, ob die Schnittstelle initialisiert werden soll (Konstante mit der Bezeichnung "cfg\_Sasi\_ON").

Ähnliche Objekte

Verwenden Sie ein Vorlagenobjekt der Bezeichnung "CCK01", um zu überprüfen, ob die Kommunikation mit der gegenüberliegen Station funktioniert, falls die PCD-PCD-Kommunikation die Daten von der gegenüberliegenden Station liest. Sie können auch mittels dem PET PCD-PCD-Kommunikation generieren, wie die <u>unten</u> stehende Abbildung verdeutlicht:

| ſ | 🗲 PE  | ET - Process E         | ngineering Tool (S | AIA Visi.Plus) | 1.6  |                         |                                           |                                |                  |            |
|---|-------|------------------------|--------------------|----------------|------|-------------------------|-------------------------------------------|--------------------------------|------------------|------------|
|   | Datei | Bearbeiten             | Vorlagenobjekte    | Optionen       | SAIA | -PG5                    | Ansicht                                   | ?                              |                  |            |
|   |       |                        |                    |                |      | Proje<br>SPS e<br>PG5-I | ktmanager<br>rstellen<br>Datei erstel     | SPM<br>len                     |                  |            |
|   | 1     | 1 Test Slave Empfänger |                    |                |      | PG5 Symbole importieren |                                           |                                |                  |            |
|   |       |                        |                    |                |      | Code<br>Code<br>Funkt   | generator l<br>generator l<br>tionsgenera | PCD (eine<br>PCD (alle<br>ator | e PCD)<br>PCD's) | F7<br>F8   |
|   |       |                        |                    |                |      | PCD-                    | PCD-Komr                                  | munikatio                      | on               |            |
|   |       |                        |                    |                |      | Optic<br>Expor          | onen PG5<br>t-Optioner                    | n                              |                  | ►<br>Alt-E |

Konfiguration der Kommunikation zwischen PCDs mittels dem PET (Project Engineering Tool) von ProMoS

Die Dokumentation derselben können Sie der Hilfe von ProMoS oder den entsprechenden Dokumentationen entnehmen.

#### Beschränkungen

- Die Bedienbilder sind nicht komplett.
- Es existieren keine Diagnosemöglichkeiten
- Es wird nicht angezeigt, wenn die Kommunikation erfolgreich ist.
- Die Intervallzeit der Abfrage wird nicht protokolliert.
- Die Konfigurationen können nicht online geändert werden.
- Bei den Eingaben werden die Daten nicht überprüft (beispielsweise ist es möglich,

# 15.1 Bildaufbau

Die <u>Abbildung unten</u> zeigt schematisch den Bildaufbau der Kommunikationsüberwachung (COM01):

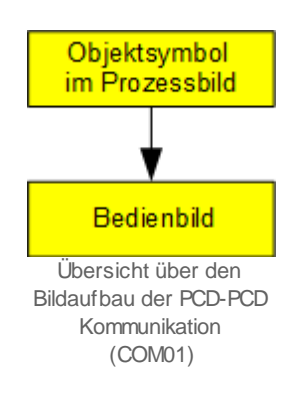

Im Folgenden werden die einzelnen Elemente des Bildaufbaus mit Abbildungen gezeigt, sofern diese nicht bereits in der <u>allgemeinen Einleitung</u> der Dokumentation aller Vorlagenobjekte besprochen wurden.

# 15.1.1 Prozessbild mit Objektsymbol

Die folgende Abbildung zeigt das <u>Prozessbild</u>, welches das Objektsymbol mit der Bezeichnung "COM01.plb" enthält:

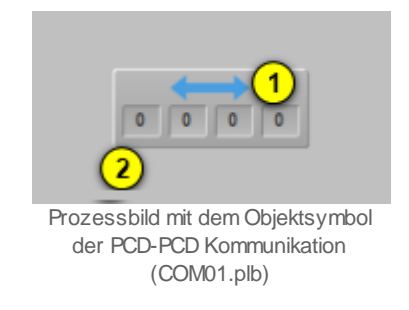

Dieses Objektsymbol besitzt als aktives Element den Bildverweis desselben. Klicken Sie mit der linken Maustaste auf das Objektsymbol, um das Bedienbild zu öffnen. Es enthält weiter die Zahlen der IP-Nodes (im 20, 30, 40, 50)

gegenüberliegenden Steuerungen <sup>(2)</sup>, mit welchen die Steuerung kommuniziert. Darüber hinaus existieren keine weiteren Objektsymbole der PCD-PCD Kommunikation.

### 15.1.2 Bedienbild

Die nachfolgende Abbildung zeigt das <u>Bedienbild</u> der PCD-PCD Kommunikation (COM01):

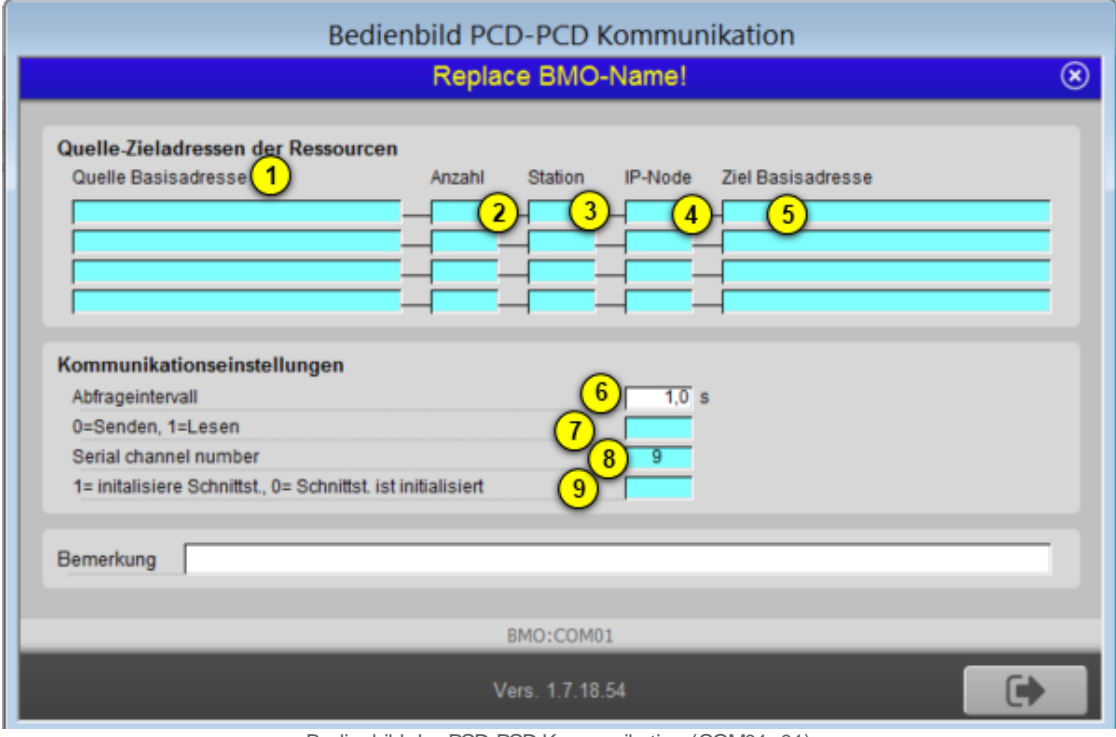

Bedienbild der PCD-PCD Kommunikation (COM01\_01)

Abgesehen von den üblichen Bildelementen besitzt das Bedienbild der PCD-PCD Kommunikation (COM01) die folgenden Elemente:

### Quelle-Zieladressen der Ressourcen

In diesem Abschnitt können Sie konfigurieren, welche Daten zusammen mit ihren Typen wohin geschrieben oder von wo gelesen werden können.

Weitere Informationen bezüglich der Konfiguration siehe Einträge "SRXM Receive Media (Mode S-Bus)" respektive "SRXM Receive Media (Mode S-Bus)" der PG5-Hilfe.

Es sei {x} das Symbol für eine Zahl von 1 bis und mit 4. Dann können Sie bis vier Datenbereiche von einer anderen Steuerung lesen oder in ein andere Steuerung schreiben, indem Sie die folgenden Einträge konfigurieren. Es können Konfigurationen leer gelassen werden.

<sup>1</sup> "Quelle Basisadresse": Konfiguration der1. Adresse der zu übertragenden Variablen der eigenen Steuerung zusammen mit deren Typ angeben (Konstante mit der Bezeichnung "src\_{x}"). Diese 1. Adresse wird "Quelle Basisadresse" geheissen. Klicken Sie mit der linken Maustaste auf dieses Eingabefeld, falls Sie angeben wollen, von welcher Adresse an sie Daten übertragen oder lesen möchten. Es kann pro Konfiguration jeweils ein Datentyp übertragen werden. Jedoch ist es möglich, mit der Übertragung Konvertierungen durchzuführen.
**2** "**Anzahl**": <u>Konfiguration</u> die Anzahl der Daten (Konstante mit der Bezeichnung "dest\_{x}\_Cnt") angeben, welche übermittelt werden sollen. Geben Sie eine Zahl grösser als Null ein.

**3** "**Station**":Konfiguration die Nummer (Konstante mit der Bezeichnung "dest\_{x} \_St"). Geben Sie die Stationsnummer der gegenüberliegenden SPS ein, nicht der eigenen SPS.

**(4)** "**IN-Node**": <u>Konfiguration</u> die Nummer des IP-Nodes (Variable mit der Bezeichnung "dest\_{x}\_IP") der gegenüberliegenden Steuerung.

<sup>5</sup> "**Ziel-Basisadresse**": <u>Konfiguration</u> die 1. Adresse der zu übertragenden Variablen der gegenüberliegenden Steuerung (Konstante mit der Bezeichnung "dest\_{1}"). Diese Konstante wird "Ziel Basisadresse" geheissen. Klicken Sie mit der linken Maustaste, um den Typ sowie die erste Adresse der gegenüberliegenden Station zu definieren.

#### Kommunikationseinstellungen

In diesem Abschnitt können Sie die Eigenschaften der Kommunikationsschnittstelle konfigurieren. Ausser der Konfiguration der Dauer des Abfrageintervalls sind die Einstellungen nur dann sinnvoll, falls Sie die Schnittstelle initialisieren. Ansonsten sind diese Einstellungen gegenstandslos.

<sup>6</sup> "**Abfrageintervall**": <u>Konfiguration</u> die Dauer des Abfrageintervalls (Variable mit der Bezeichnung "cfg\_Intervall"). Dies ist die einzige Variable, welche online geändert werden kann.

**7** "**0=Senden, 1=Lesen**": <u>Konfiguration</u> die Angabe, ob die Daten von der anderen Anlage empfangen oder gesendet werden (Konstante mit der Bezeichnung "cfg\_Direction").

<sup>(8)</sup> "**Kanalnummer**": <u>Konfiguration</u> die Nummer der Schnittstelle/ des Ports/ des Kanals, über welchen die Kommunikation realisiert wird (Konstante mit der Bezeichnung "cfg\_Channel").

<sup>(9)</sup> "**1= initialisiere Schnitts., 0= Schnittst. ist initialisiert**": <u>Konfiguration</u> der Angabe, ob die Schnittstelle initialisiert werden soll (Konstante mit der Bezeichnung "cfg\_Sasi\_ON"). Die gleiche Schnittstelle kann nur einmal im gesamten Projekt initialisiert werden, ansonsten die SPS eine Störmeldung erzeugt.

## 15.2 Störungsbehebung

Die nachfolgende Liste ist keineswegs abschliessend, sondern soll einen Überblick darüber geben, was alles kontrolliert werden kann, falls die PCD-PCD Kommunikation nicht zufriedenstellend arbeitet.

Überprüfen Sie, ob

- ob Sie auf der Steuerung die Diagnoseflags und -register bestimmen können und diese gegebenenfalls auslesen können. Beispielsweise deutet ein gesetztes 2. Diagnoseflag (wenn von Null an gezählt wird) darauf hin, dass die Kanalnummer falsch sein könnte.
- ob die Kommunikationsschnittstelle irrtümlich nicht konfiguriert wurde, obwohl diese hätte konfiguriert werden müssen.

Weitere Informationen können Sie den Einträgen "SRXM Receive Media (Mode S-Bus)" respektive "SRXM Receive Media (Mode S-Bus)" des PG5-Manuals von Saia-Burgess entnehmen.

## 15.3 Konfiguration

Bei der Uminitialisierung der PCD-PCD Kommunikation erscheint kein Initialisierungsfenster. Sie müssen die Konfigurationen im Bedienbild vornehmen, so wie diese bei der Beschreibung des Bedienbilds beschrieben wurden.

Im typischen Fall wird mindestens ein Übertragung definiert. Es sind jedoch auch mehrere Übertragungen auf die gleiche gegenüber liegende Steuerung möglich.

Es ist bei der Konfiguration der PCD-PCD Kommunikation zu beachten, dass dieses Vorlagenobjekt im Wesentlichen aus Konfigurationen für die Steuerungen besteht. Jedoch sind keine Diagnosemöglichkeiten oder Möglichkeiten zu Statusanzeige vorhanden. Um Online trotzdem ein Mindestmass an Überwachung zu besitzen, empfiehlt es sich ein Vorlagenobjekt des Typs "CCK01" in das Projekt einzubauen. Dies muss jedoch auf derjenigen Steuerung eingebaut werden, auf welcher die Daten eingelesen werden.

Konfigurieren Sie die Intervallzeit. Eine Intervallzeit von 0 Sekunden ist zwar möglich, aber nicht wünschenswert, da diese zu einer hohen Belastung des Netzwerks führt.

Für die korrekte Funktion müssen weder Leitfunktionen übersetzt noch ausgeführt werden.

## 15.3.1 Variablenliste

Die nachfolgende Tabelle listet die Variablen der PCD-PCD Kommunikation (COM01) zusammen mit ihren Bedeutungen auf:

| DMS-Name /<br>SPS-Label | Kommentar                                                          | Тур<br>DMS | тур<br>SPS | Para-<br>me-<br>ter-<br>Num-<br>mer | Para-<br>meter<br>-<br>Art <sup>1</sup> | Beschreibung                                                                                                    | Grundein-<br>stellung |
|-------------------------|--------------------------------------------------------------------|------------|------------|-------------------------------------|-----------------------------------------|----------------------------------------------------------------------------------------------------|-----------------------|
| Bemerkung               | Bemerkung                                                          | STR        | -          | -                                   |                                         | ist die Bemerkung<br>der PCD-PCD<br>Kommunikation<br>(vergleiche mit dem<br><u>Bedienbild</u> , unten).                                                                          | -                     |
| Vers_                   | Version                                                            | STR        | -          | -                                   | -                                       | ist die aktuelle<br>Version des<br>Vorlagenobjekts der<br>PCD-PCD<br>Kommunikation<br>(Vergleiche mit dem<br><u>Bedienbild</u> , unten).                                         | 1.6.0.3               |
| cfg_Channel             | Kanalnummer                                                        | STR        | Const.     | 1                                   | -                                       | ist die Nummer des<br>Seriellen Kanal,<br>über welchen die<br>Kommunikation mit<br>der<br>gegenüberliegenden<br>Steuerung erfolgt<br>(vergleiche mit dem<br>Bedienbild, Punkt    | 9                     |
| cfg_Directio<br>n       | 0=Senden, 1=Lesen                                                  | STR        | Const.     | 2                                   | -                                       | zeigt an, ob in die<br>gegenüberliegende<br>Steuerungen<br>geschrieben oder<br>von ihnen gelesen<br>werden soll<br>(vergleiche mit dem<br><u>Bedienbild</u> , Punkt<br>7).       | 0                     |
| cfg_Inter-<br>vall      | Abfrageintervall                                                   | FLT        | Register   | 3                                   | -                                       | ist die Zeitdauer,<br>nach welcher<br>jeweils die der<br>nächste Schreib-<br>respektive<br>Lesevorgang erzeugt<br>werden soll<br>(vergleiche mit dem<br>Bedienbild, Punkt<br>6). | 0                     |
| cfg_Sasi_ON             | 1=initialisiere<br>Schnittst.,<br>O=Schnittst.ist<br>initialisiert | STR        | Const.     | 4                                   | _                                       | zeigt an, ob das<br>Vorlagenobjekt die<br>Kommunikationssch<br>nittstelle<br>initialisieren soll<br>oder ob diese<br>bereits initialisiert<br>ist (vergleiche mit                | 0                     |

329

|                          |                 |     |        |                        |   | dem <u>Bedienbild</u> ,<br>Punkt 9).                                                                                                    |   |
|--------------------------|-----------------|-----|--------|------------------------|---|----------------------------------------------------------------------------------------------------|---|
| dest_1 -<br>dest_4       | Ziel<br>1-4     | STR | Const. | 5,<br>9,<br>13,<br>17  | - | sind die Typen und<br>die Adressen der<br>gegenüberliegenden<br>Steuerung, in<br>welche geschrieben<br>oder von welchen<br>gelesen werden soll<br>(vergleiche mit dem<br><u>Bedienbild</u> , Punkt         | - |
| dest_1_Cnt -<br>dest_4   | Anzahl Elemente | STR | Const. | 6,<br>10,<br>14,<br>18 | - | sind die Anzahl der<br>Elemente, welche<br>entweder in die<br>gegenüberliegende<br>Steuerung<br>geschrieben oder<br>von ihnen gelesen<br>werden sollen<br>(vergleiche mit dem<br>Bedienbild, Punkt         | 0 |
| dest_1_IP -<br>dest_4_IP | IP-Node         | STR | Const. | 7,<br>11,<br>15,<br>19 | - | sind die IP-Node<br>Nummern, welche<br>die<br>gegenüberliegende<br>Stationen im<br>Netzwerk<br>identifizieren<br>(vergleiche mit dem<br>Bedienbild, Punkt                                                  | 0 |
| <pre>src_1 - src_4</pre> | Quelle<br>1-4   | STR | Const. | 21<br>-<br>24          | - | ist der Typ und die<br>Adresse des ersten<br>Datums, welches in<br>die<br>gegenüberliegende<br>Steuerung<br>geschrieben oder<br>von ihr gelesen<br>werden soll<br>(vergleiche mit dem<br>Bedienbild, Punkt | - |

<sup>1</sup> Beachten Sie, dass alle Register mit der Umrechnung SPS Lo = 0, SPS Hi = 1, Unit Lo = 0 und Unit Hi = 1 von und zur Steuerung kommuniziert werden.

# 16 DIG01 - digitaler Datenpunkt

Dies ist die Beschreibung der Version 1.5.1 des digitalen Datenpunkts. Am Ende dieses Abschnitts wurde eine Änderungsliste eingefügt.

Der digitale Datenpunkt dient zur Visualisierung eines binären Datenpunkts, also eines Datenpunkts, welcher genau zwei verschiedene Zustande besitzt. Üblicherweise wird er verwendet, wenn das ProMoS-Projekt keine Vorlagenobjekte im eigentlichen Sinn besitzt.

Änderungsliste

Version 1.5.1:

• Die Texte des Objektsymbols wurden sprachunabhängig gemacht. Die Bedienbilder und Objektsymbole wurden dementsprechend geändert, die Veränderungen sind in der deutschen Version jedoch nicht sichtbar.

Version 1.5.2:

• Ein- und Ausgangsparameter eingefügt, welche jedoch nicht beschrieben werden müssen.

Version 1.5.3:

• Bitmaps mit Umlauten in ihren Bezeichnungen wurden durch solche ohne Umlaute ersetzt.

## 16.1 Bildaufbau

Die Abbildung unten zeigt schematisch den Bildaufbau des digitalen Datenpunkts:

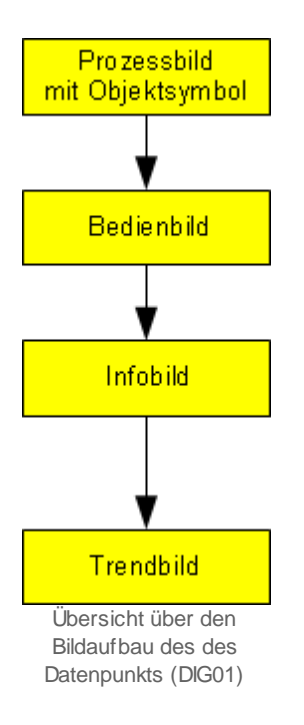

Im Folgenden werden die einzelnen Elemente des Bildaufbaus des digitalen Datenpunkts gezeigt. Es werde dabei angenommen, dass der digitale Datenpunkt die ProMoS-Visualisierung eines Resultats einer logischen Verknüpfung wie etwa "Klappe auf (Stellbefehl) und Rückmeldung Klappe offen" mit der Bezeichnung "starte Ventilator" sei. Die folgende Abbildung zeigt das <u>Prozessbild</u>, welches den digitalen Datenpunkt als Objektsymbol enthält:

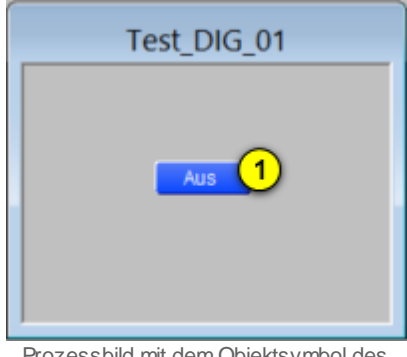

Prozessbild mit dem Objektsymbol des digitalen Datenpunkts (DIG01)

Wird mit der linken Maustaste auf die Schaltfläche mit der Anzeige des Zustands geklickt 1, dann öffnet sich das <u>Bedienbild</u> des digitalen Datenpunkts:

332

| Bedienbild Digitales Signal (DIG01_01) |                                |  |  |  |  |
|----------------------------------------|--------------------------------|--|--|--|--|
|                                        | Starte Ventilator              |  |  |  |  |
| Betriebsinformationen -                |                                |  |  |  |  |
| Wert                                   | Aus                            |  |  |  |  |
|                                        |                                |  |  |  |  |
| Bemerkung                              |                                |  |  |  |  |
| <b>1</b> 2                             | TestDIG001:L01:LG:001 V1.3.0.0 |  |  |  |  |
|                                        | VI.3.0.0                       |  |  |  |  |

Bedienbild des digitalen Datenpunkts (DIG01)

Innerhalb dieses Bedienbilds existieren folgende Bildverweise:

2 Aufruf des Infobilds des digitalen Datenpunkts.

3 Schaltfläche, um das Bedienbild des digitalen Datenpunkts zu schliessen.

Das Infobild des digitalen Datenpunkts besitzt die folgenden Bildverweise:

| Infobild Digitales Signal (DIG01_02) |                                       |              |  |  |  |
|--------------------------------------|---------------------------------------|--------------|--|--|--|
| Digitales Signal                     |                                       |              |  |  |  |
| Betriebsinformationen                | · · · · · · · · · · · · · · · · · · · |              |  |  |  |
| Wert                                 | Off                                   | SOCKET F4009 |  |  |  |
| 1                                    | estDIG001:L01:LG:001                  | V1.3.0.0     |  |  |  |
| × ×                                  |                                       | <b>\$1</b> 5 |  |  |  |

Infobild des digitalen Datenpunkts (DIG01)

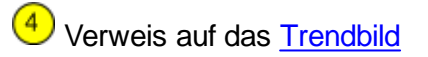

Schaltfläche, um das Infobild zu schliessen

Das <u>Trendbild</u> besitzt als Bildverweise die Schaltfläche 6, um es wieder zu schliessen:

| DIG01_05            | DIG01_05   |                    |           |         |               |  |  |
|---------------------|------------|--------------------|-----------|---------|---------------|--|--|
|                     |            | Starte V           | entilator |         |               |  |  |
| Betriebsinformation | en (       |                    |           |         | ,             |  |  |
|                     |            |                    |           |         |               |  |  |
|                     |            |                    |           |         |               |  |  |
|                     |            |                    |           |         |               |  |  |
|                     |            |                    |           |         |               |  |  |
|                     |            |                    |           |         |               |  |  |
|                     |            |                    |           |         |               |  |  |
|                     |            |                    |           |         |               |  |  |
| 11:31 15:           | 31 19:     | :31 23:            | :31 03:   | :31 07: | :31 11:31     |  |  |
| 25.08.09            |            | Zoitfonotor        | 26.0      | 8.09    | 26.08.09      |  |  |
| Trandainatallungan  |            | Zeitienster        | Starizen  |         | _>>           |  |  |
| Wert                | Aus        | SBUS N             |           |         |               |  |  |
| Lifetime in Days    | 31 Changes | Off                |           |         |               |  |  |
| Time                | UTT Cycle  | 900                |           |         |               |  |  |
|                     |            | lestDIG001:L01:LG: | 001       | V       | 1.3.0.0 541 6 |  |  |

Trendbild des digitalen Datenpunkts (DIG01)

## 16.2 Zustände

Der digitale Datenpunkt besitzt die folgenden Betriebszustände:

Ist der Wert des digitalen Datenpunkts Aus, dann wird der digitale Datenpunkt mit blauer Farbe hinterlegt. Zudem wird auf diejenige Schaltfläche "Aus" geschrieben, auf welche mit der linken Maustaste geklickt werden kann, um das Bedienbild des digitalen Datenpunkts zu öffnen.

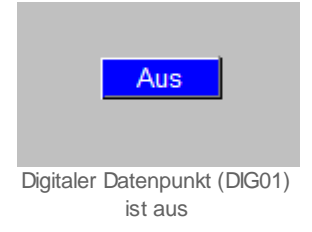

lst der Wert des digitalen Datenpunkts Ein, dann wird der digitale Datenpunkt mit grüner Farbe hinterlegt. Zudem wird auf diejenige Schaltfläche "Ein" geschrieben, auf welche mit der linken Maustaste geklickt werden kann, um das Bedienbild des digitalen Datenpunkts zu öffnen.

| Ein                                     |
|-----------------------------------------|
|                                         |
| Digitaler Datenpunkt (DIG01)<br>ist ein |

## 16.3 Bedienbild

Die allgemeinen Eigenschaften von Bedienbilder sind im Kapitel <u>"Bedienbild"</u> beschrieben. Im Kapitel "Bildaufbau" ist beschrieben, wie das Bedienbild des digitalen Signals aufgerufen werden kann und welche Bildverweise es enthält. Die nachfolgende Abbildung zeigt des <u>Bedienbild des digitalen Datenpunktes</u>:

| Bedienbild Digitales Signal (DIG01_01)     |   |  |  |  |  |
|--------------------------------------------|---|--|--|--|--|
| Replace BMO-Name!                          | × |  |  |  |  |
| Betriebsinformationen<br>Wert <u>1 Aus</u> |   |  |  |  |  |
| Bemerkung                                  |   |  |  |  |  |
|                                            |   |  |  |  |  |
|                                            |   |  |  |  |  |
|                                            |   |  |  |  |  |
| BMO:DIG01                                  |   |  |  |  |  |
|                                            |   |  |  |  |  |

Bedienbild des digitalen Datenpunkts (DIG01)

Dabei bezeichnen die Elemente folgende Grössen:

Betriebsinformationen:

Dieser Abschnitt zeigt den Zustand des digitalen Datenpunktes.

1 "Wert": Anzeige des momentanen Werts des digitalen Datenpunktes.

### 16.3.1 Störungsbehebung

Die nachfolgende Liste ist keineswegs abschliessend, sondern soll einen Überblick darüber geben, was alles überprüft werden kann, falls der digitale Datenpunkt nicht die gewünschten Daten anzeigt.

Überprüfen Sie, ob

- 1. ob die Adresse des digitalen Datenpunkts richtig eingegeben wurde.
- 2. ob der S-Driver aktiviert und richtig konfiguriert wurde.
- 3. in die eingegebene SPS-Adresse auch die richtigen Daten eingelesen wurden.
- 4. die SPS läuft (sich also im RUN-Modus befindet).

## 16.4 Konfiguration

Die Konfiguration des digitalen Datenpunkts erfolgt im Data Management System (DMS), im ProMoS-Engineering Tool (PET) oder teilweise im Trendbild des digitalen Datenpunkts.

### 16.4.1 Infobild

Im Kapitel <u>"Bildaufbau"</u> erfahren Sie, wie das Infobild des digitalen Datenpunkts aufgerufen wird und welche Bildverweise es besitzt. Die <u>folgende Abbildung</u> zeigt das <u>Infobild</u> des digitalen Signals (DIG01):

| Infobild Digitales Signal (DIG01_02) |   |
|--------------------------------------|---|
| Replace BMO-Name!                    | 9 |
| Betriebsinformationen                |   |
| Wert 1 Aus                           |   |
|                                      |   |
| BMO:DIG01                            |   |
| Vers. 1.7.18.54                      |   |

Infobild des digitalen Datenpunkts(DIG01)

Es verfügt über das folgende Element:

### Betriebsinformationen

"Wert": Anzeige und Schaltung des digitalen Signals.

### 16.4.2 Trendbild

Im Kapitel "Bildaufbau" erfahren Sie, wie das Trendbild aufgerufen wird und welchen Bildverweis es besitzt. Die Abbildung <u>unten</u> zeigt das <u>Trendbild</u> des digitalen Signals:

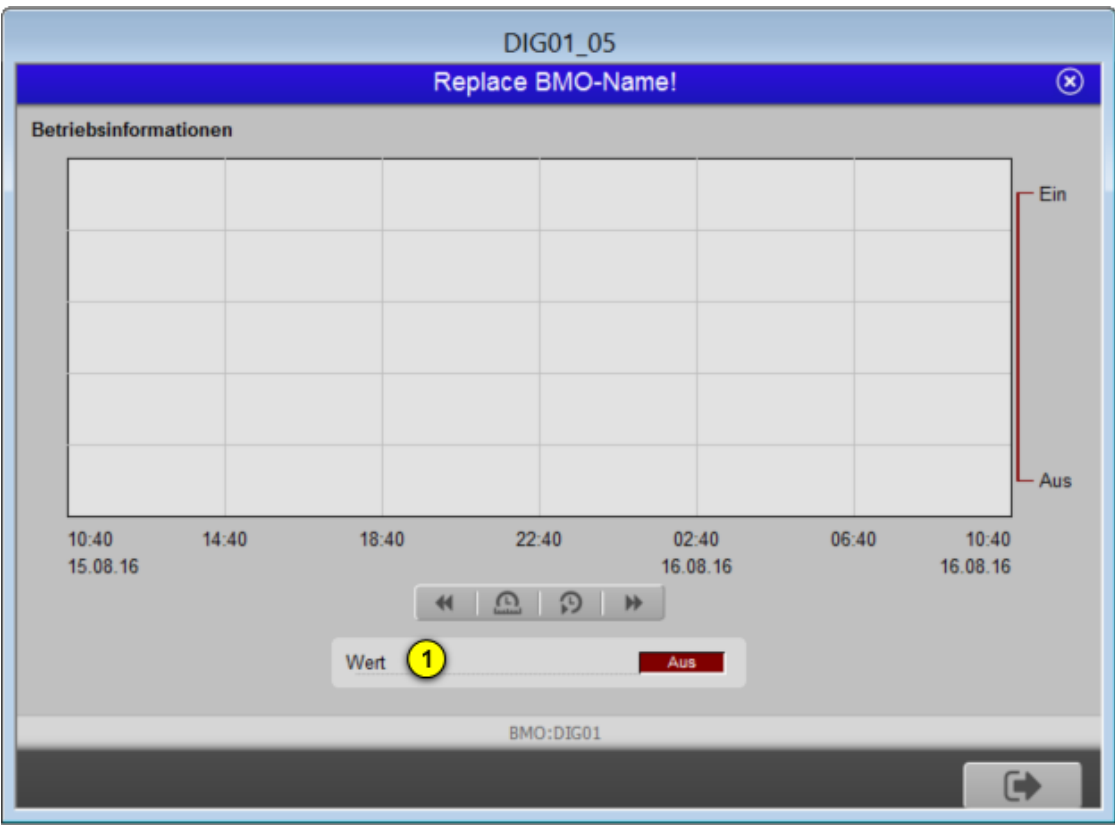

Trendbild des digitalen Datenpunkts (DIG01)

Es besitzt die folgenden spezifischen Elemente:

Trendeinstellungen

(1) "Wert": Anzeige des Werts des digitalen Signals.

### 16.4.3 Variablenliste

Die folgende Tabelle listet alle Signale des digitalen Datenpunkts zusammen mit ihren Bedeutungen auf:

| DMS-Name /<br>SPS-Label | Kommentar           | Typ<br>DMS | Typ<br>SPS | Para-<br>meter-<br>Num-<br>mer | Para-<br>meter-<br>Art | Beschreibung                                                                                        | Grund-<br>ein-<br>stellung |
|-------------------------|---------------------|------------|------------|--------------------------------|------------------------|----------------------------------------------------------------------------------------------------|----------------------------|
| Value                   | Datenpunktwert      | BIT        | Flag       | 1                              | -                      | ist der Wert des<br>digitalen<br>Datenpunkts<br>(vergleiche mit<br>dem <u>Infobild</u> ,<br>Punkt 1 | OFF                        |
| Version                 | Version des Objekts | STR        | -          | -                              | -                      | <u>Version</u> des<br>Vorlagenobjekts<br>des digitalen<br>Datenpunkts                               | 1                          |

# 17 DWP01 - Taupunktberechnung

Diese Dokumentation bezieht sich auf die Version 1.7.6.32 des Vorlagenobjekts DWP01. Am Schluss des Abschnitts ist eine Änderungsliste eingefügt worden.

Das Vorlagenobjekt DWP01 dient dazu, den Taupunkt für eine gegebene Temperatur und eine gegebene Feuchtigkeit zu berechnen.

#### Beschreibung der wichtigsten Variablen

Dabei werden die Feuchte (Variable mit der Bezeichnung "IN\_Humidity") sowie die Temperatur (Variable mit der Bezeichnung "IN\_Temperature") als Eingabeparameter eingelesen. Mit Hilfe dieser Eingabeparameter wird die Taupunkttemperatur (Variable mit der Bezeichnung "OUT\_Dew\_Point") berechnet. Sind die Eingabewerte im unzulässigen Bereich oder die berechnete Taupunkttemperatur im zu klein oder zu gross, dann wird das Flag mit der Bezeichnung ERR\_Boundary\_Error gesetzt. Im der Dokumentation des Bedienbilds sind die Grenzen beschrieben.

#### ähnliche Vorlagenobjekte

Ein ähnliches Vorlagenobjekt, welches zwar in den Projekten eingesetzt, jedoch bis jetzt noch nicht dokumentiert ist, ist das dasjenige mit der Bezeichnung "P2T01". Dieses berechnet aufgrund des Drucks die Temperatur verschiedenen Gasen, welche in Kältemaschinen respektive Wärmepumpen eingesetzt werden.

#### Limitierungen des Vorlagenobjektes

- Die Taupunktberechnung besitzt ausschliesslich ein Bedienbild.
- Auch ist kein Alarmdatenpunkt vorhanden, falls der Datenpunkt mit der Bezeichnung ERR\_Boundary\_Error gesetzt worden ist. Jedoch ist dieser Datenpunkt mit einer Trenddatenaufzeichnung verknüpft.
- Die Taupunktberechnung arbeitet ausschliesslich mit °C.

# 17.1 Bildaufbau

Die <u>Abbildung unten</u> zeigt schematisch den Bildaufbau der Ansteuerung der Taupunktberechnung:

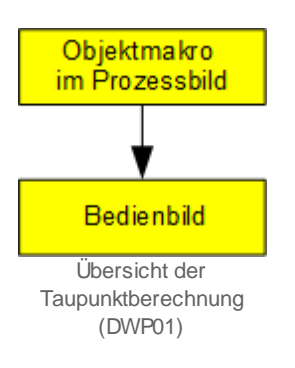

Zusätzlich zu den allgemeinen Elementen besitzen die Bedienbilder der Taupunktberechnung (DWP01) diejenigen Elemente, welche in den nachfolgenden Unterabschnitten erläutert werden.

## 17.1.1 Prozessbild mit Objektsymbol

Die folgende Abbildung zeigt das Prozessbild des digitalen Eingang (DWP01).

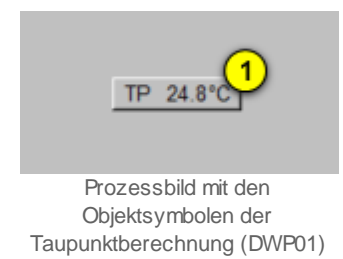

Dabei ist die Bezeichnung "TP" die Abkürzung für "Taupunkt". Die angezeigte Zahl (26.4° C im Beispiel) zeigt den berechneten Taupunkt an. Klicken Sie mit der linken Maustaste

auf die Schaltflächen (1), falls Sie das <u>Bedienbild</u> der Taupunktberechnung (DWP01) öffnen möchten. Falls die Taupunktberechnung einen Fehler besitzt, dann wird die Schaltfläche rot angezeigt:

| TP 0.0°C             |
|----------------------|
| Objektsymbol der     |
| Taupunktberechnung   |
| (DWP01), welche eine |
| Störmeldung anzeigt  |

## 17.1.2 Bedienbild

Im Folgenden werden die Eigenschaften des Bedienbilds besprochen. Das <u>Bedienbild</u> der Taupunktberechnung besitzt abgesehen von den allgemeinen Bildelementen die folgenden Bildelemente:

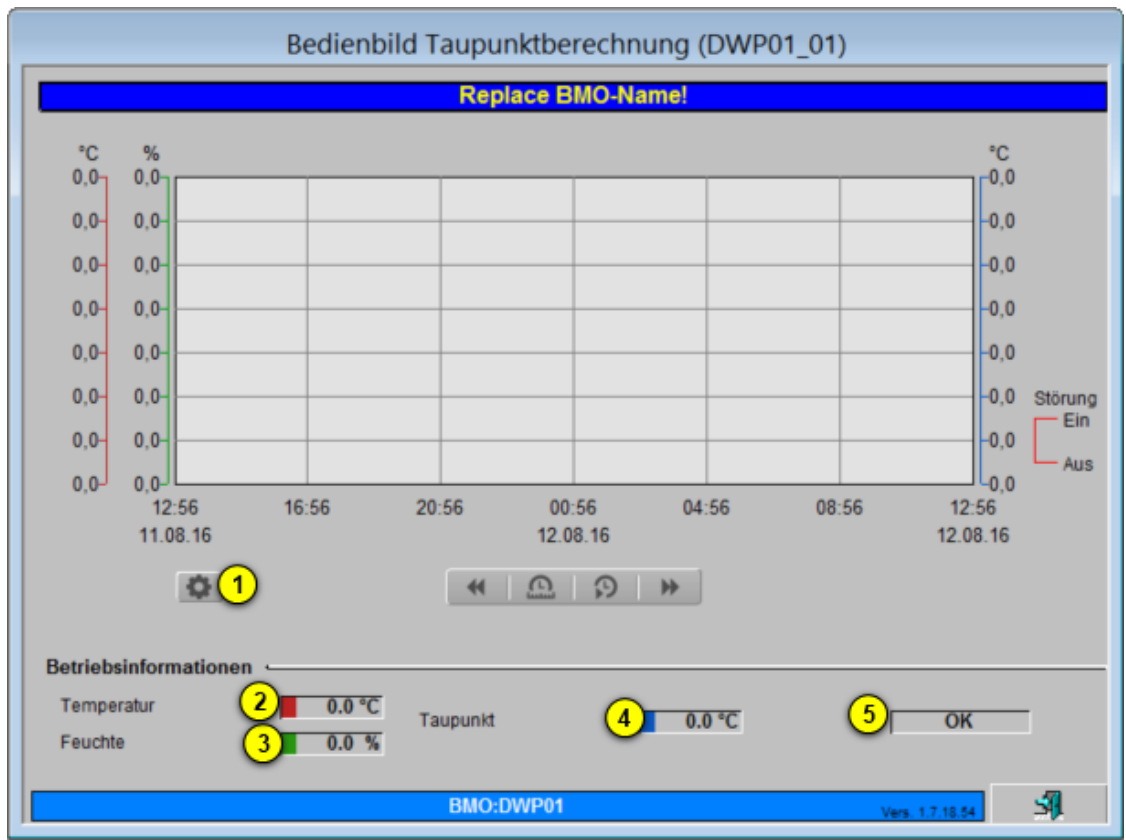

Bedienbild der Taupunktberechnung (DWP01, auf Seitenbereite verkleinert)

(Button Konfiguration): Verweis auf das Bild der Einstellungen der Grenzen des Trendbilds. Dieses ist nachfolgend (auf Seitenbreite verkleinert) abgebildet:

| Trendeinstellungen Taupunktberechnung (DWP01_08)                                                                                        |                                                                                                    |  |  |  |  |  |  |
|----------------------------------------------------------------------------------------------------|----------------------------------------------------------------------------------------------------|--|--|--|--|--|--|
| Test DWP01                                                                                                    |                                                                                                    |  |  |  |  |  |  |
| Temperatur         Maximum Trendanzeige Temperatur         Minimum Trendanzeige Temperatur         Anzeige der Messwerte mit Offset     | Taupunkt       Maximum Trendanzeige Taupunkt       Minimum Trendanzeige Feuchte       0       *C       Anzeige der Messwerte mit Offset |  |  |  |  |  |  |
| Feuchte       Maximum Trendanzeige Taupunkt       Minimum Trendanzeige Feuchte       O       %rH       Anzeige der Messwerte mit Offset |                                                                                                    |  |  |  |  |  |  |
| TestDWPX01:L01:LG:001 Vers. 1.6.1.4                                                                                                    |                                                                                                    |  |  |  |  |  |  |

Einstellungen der Grenzen des Trendbilds der Taupunktberechnung (DWP01, auf Seitenbreite verkleinert)

Das Minimum und Maximum der angezeigten Werte kann unter dem Punkt <sup>6</sup> angezeigt werden. Wird die Checkbox unter dem Punkt <sup>7</sup> aktiviert, dann wird das Minimum auf der

ersten Linie von unten, das Maximum auf der ersten Line von oben im Trendbild dargestellt (vergleiche mit der Abbildung des Bedienbilds, oben). Diese Einstellung wird empfohlen.

2 "**Temperatur**": Anzeige der eingelesenen Temperatur-

3 "Feuchte": Anzeige der eingelesenen Feuchte.

• "Taupunkt": Anzeige der berechneten Taupunkttemperatur.

(Button mit der Beschriftung "**OK**"): Anzeige, ob die Berechnung eine Störmeldung besitzt. Dabei wird eine Störmeldung angezeigt, falls bei den Ein- oder der Ausgangswerte die folgenden Grenzwertverletzungen aufgetreten sind:

| Grösse                     | unterer<br>Grenzwert | oberer<br>Grenzwert |
|----------------------------|----------------------|---------------------|
| Temperatur                 | 0°C                  | 60°C                |
| Feuchte                    | 1%rH                 | 100%rH              |
| Taupunkt (-<br>temperatur) | 0°C                  | 50°C                |

Im Gegensatz zu den meisten anderen Vorlagenobjekten resultiert eine Störmeldung nicht in einem Alarm. Jedoch wird diese mit einer Trenddatenaufzeichnung versehen und zusammen mit den anderen Grössen im Graph der historischen Daten (Trenddatenbild, oben in der Abbildung des Bedienbilds) dargestellt.

# 17.2 Konfiguration

Bei der Uminitialisierung der Taupunktberechnung müssen Sie die folgenden Parameter festlegen:

| 0 | bjektparameter-Definitionen                                         | Test DWP01 [TestDWPX01:L01:LG:001]                                                     |
|---|---------------------------------------------------------------------|----------------------------------------------------------------------------------------|
| Γ |                                                                     |                                                                                        |
|   |                                                                     | Input                                                                                  |
|   |                                                                     |                                                                                        |
|   | Beschreibung                                                        | Wert                                                                                   |
|   | Beschreibung<br>Feuchtigkeit [IN_Humidity]                          | Wert<br>TestDWPX01:L01:LG:004:Zuf_Wert                                                 |
|   | Beschreibung Feuchtigkeit [IN_Humidity] Temperatur [IN_Temperature] | Wert           TestDWPX01:L01:LG:004:Zuf_Wert           TestDWPX01:L01:LG:003:Zuf_Wert |

**Treuchtigkeit [IN\_Humidity]**": Geben Sie die Bezeichnung der Variablen ein, welche den Wert der Feuchtigkeit besitzt.

**Temperatur [IN\_Temperatur]**": Geben Sie die Bezeichnung der Variablen ein, welche den Temperaturwert enthält.

Weiter Konfigurationen sind nicht mehr nötig.

### 17.2.1 Variablenliste

Die nachfolgende Tabelle listet die Variablen der Taupunktberechnung (DWP01) zusammen mit ihren Bedeutungen auf, sofern diese keine internen Variablen sind, welche bloss für die Anzeige der Daten verwendet werden:

| DMS-Name /<br>SPS-Label                | Kommentar                          | Тур<br>DMS | Тур<br>SPS | Para-<br>me-<br>ter-<br>Num-<br>mer | Paramet<br>erart/<br>Umrech<br>nung         | Beschreibung                                                                                                    | Grundeinstellu<br>ng   |
|----------------------------------------|------------------------------------|------------|------------|-------------------------------------|---------------------------------------------|----------------------------------------------------------------------------------------------------|------------------------|
| ERR_Bounda<br>ry_Error                 | Fehler<br>Grenzwertüberprüfun<br>g | BIT        | Flag       | 1                                   |                                             | zeigt an, ob die<br>Berechnung des<br>Taupunkts eine<br>Störmeldung<br>besitzt (vergleiche<br>mit dem<br>Bedienbild, Punkt | OFF                    |
| Einheit                                | Einheit der<br>Temperatur          | STR        | -          | -                                   | -                                           | ist die Einheit der<br>Temperatur.                                                                                         | °C                     |
| IN_Humidit<br>Y                        | Feuchtigkeit Input                 | FLT        | Register   | 2                                   | Eingabe<br>paramet<br>er/<br>SPS Hi =<br>10 | ist der Wert der<br>eingelesenen<br>relativen<br>Feuchtigkeit                                                              | {Betriebsdatu<br>m}    |
| IN_Tempera<br>ture                     | Temperatur Input                   | FLT        | Register   | 3                                   | Eingabe<br>paramet<br>er/<br>SPS Hi =<br>10 | ist der Wert der<br>eingelesenen<br>Temperatur.                                                                            | {Betriebsdatu<br>m}    |
| OUT_Dew_Po<br>int                      | Tauptunkttemp.<br>Output           | FLT        | Register   | 4                                   | SPS Hi =<br>100                             | ist der berechnete<br>Wert der<br>Taupunkttemperat<br>ur.                                                                  | {berechnetes<br>Datum} |
| Vers_                                  | Version                            | STR        |            |                                     |                                             | ist die Version der<br>Taupunktberechnu<br>ng                                                                              | 1.7.6.32               |
| Vis<br>{verschied<br>ene<br>Variablen} | {verschiedene}                     | {div.}     | {div.}     | -                                   | -                                           | {verschiedene}                                                                                                    | {verschiedene}         |

346

# 18 EIN01 - digitaler Eingang

Diese Dokumentation bezieht sich auf die Version 1.5.0 des Vorlagenobjekts EIN01. Am Schluss des Abschnitts ist eine Änderungsliste eingefügt worden.

Das Vorlagenobjekte EIN01 dient dazu, Sensoren, Taster oder Schalter als digitaler Eingang anzuzeigen. Die Eingangsadresse kann variabel und flexibel eingestellt werden. Somit kann jederzeit eine Änderung im GE vorgenommen werden, ohne im PET den Code neu zu generieren.

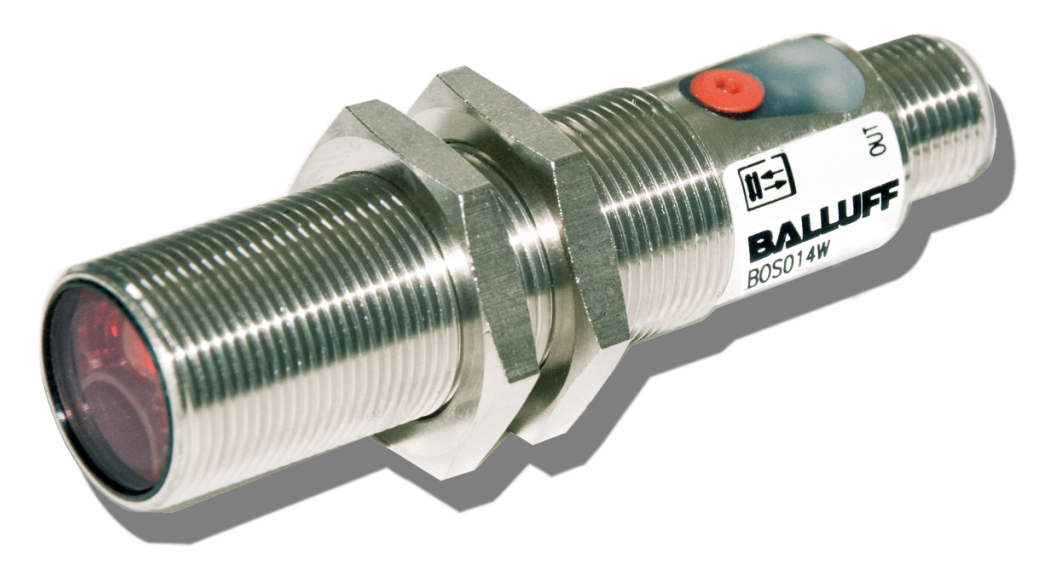

Optischer Sensor von Baluff (Abbildung von http://w w w .pressebox.de)

Das Vorlagenobjekt kann ausserdem ausgeschaltet, invertiert oder von Hand geschaltet werden.

Ähnliche Objekte sind das Vorlagenobjekt MES01 für die Anzeige von Messungen als Analogwert oder das MEL01.

Änderungsliste

Version 1.5.0:

• Das Vorlagenobjekt wurde erstellt.

## 18.1 Bildaufbau

Die <u>Abbildung unten</u> zeigt schematisch den Bildaufbau der Ansteuerung des digitalen Eingang:

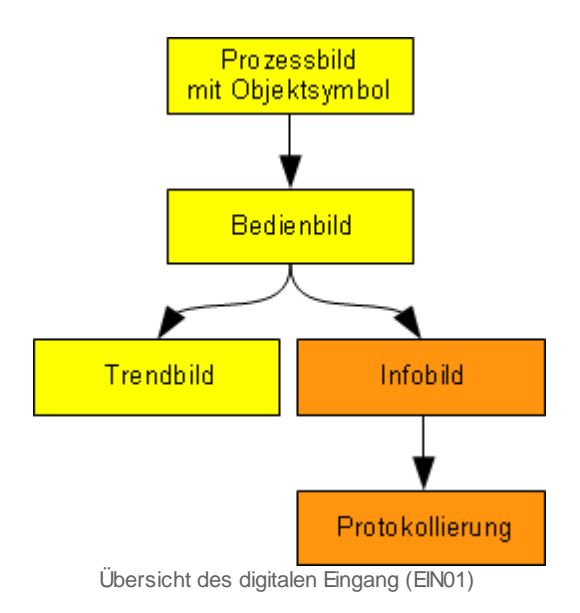

Die orange eingefärbten Bedienbilder werden nur dann angezeigt, falls sich der Benutzer am System angemeldet hat und über genügend Rechte verfügt. Im Folgenden werden die einzelnen Elemente des Bildaufbaus mit Abbildungen gezeigt. Zusätzlich zu den allgemeinen Elementen besitzen die Bedienbilder des digitalen Eingang (EIN01) diejenigen Elemente, welche in den nachfolgenden Unterabschnitten erläutert werden.

## 18.1.1 Prozessbild mit Objektsymbols

Die folgende Abbildung zeigt das <u>Prozessbild</u> des digitalen Eingang (EIN01).

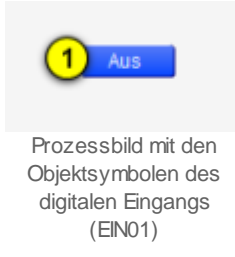

Klicken Sie mit der linken Maustaste auf die Schaltflächen <sup>(1)</sup>, falls Sie das <u>Bedienbild</u> des digitalen Eingang (EIN01) öffnen möchten.

### 18.1.2 Bedienbild

Im Folgenden werden die Eigenschaften des Bedienbilds besprochen. Das <u>Bedienbild</u> des digitalen Eingang besitzt abgesehen von den allgemeinen Bildelementen die folgenden Bildelemente:

| Bedienbild digitaler Eingang (EIN01)                     |  |  |  |  |  |  |
|----------------------------------------------------------|--|--|--|--|--|--|
| Replace BMO-Name                                         |  |  |  |  |  |  |
| Betriebsinformationen<br>Eingang 1 Aus<br>Logik 2 Normal |  |  |  |  |  |  |
| Bedienung<br>3 Hand 4 Aus                                |  |  |  |  |  |  |
| Bemerkung                                                |  |  |  |  |  |  |
| ESchema                                                  |  |  |  |  |  |  |
| BMO:EIN01                                                |  |  |  |  |  |  |
| 6 5 🖉 Vers. 1.7.18 7                                     |  |  |  |  |  |  |

Bedienbild des digitalen Eingangs (EIN01)

(1) "**Eingang**": Anzeige vom Zustand des Eingangssignal. Bei "Null" zeigt er Aus in blau an und bei "Eins" Ein in grün.

<sup>(2)</sup> "Logik": Anzeige vom Zustand der Logik. Die Logik kann im Infobild auf Inverseingestellt werden.

<sup>3</sup> "Hand": Klicken Sie mit der linken Maustaste auf diese Schaltfläche, falls Sie den digitalen Eingang von Hand einschalten möchten.

(4) "Aus": Klicken Sie mit der linken Maustaste auf diese Schaltfläche, falls Sie den digitalen Eingang ausschalten möchten.

<sup>5</sup> Aufruf des <u>Trendbilds</u> des digitalen Eingang. Klicken Sie mit der linken Maustaste auf diese Schaltfläche, falls Sie das Bild der historischen Daten zusammen mit dessen Konfiguration öffnen wollen.

<sup>6</sup> Aufruf des <u>Infobilds</u> des digitalen Eingang. Klicken Sie mit der linken Maustaste auf diese Schaltfläche, falls Sie die Konfigurationen des digitalen Eingang betrachten oder verstellen möchten.

C Schaltfläche, um das Bedienbild des digitalen Eingang zu schliessen

### 18.1.3 Infobild

Das Infobild des digitalen Eingang (EIN01) besitzt zusätzlich zu den allgemeinen Bildelementen die folgenden Bildelemente:

|   | Infobild digitaler Eingang (EIN01_02)                                 |                       |                            |  |  |  |  |
|---|-----------------------------------------------------------------------|-----------------------|----------------------------|--|--|--|--|
|   | Test_EIN01                                                            |                       |                            |  |  |  |  |
|   | Betriebsinformationen<br>Variable Eingangsadresse<br>Logik<br>Eingang | 1 2<br>2 Aus<br>3 Aus | SOCKET<br>SOCKET<br>SOCKET |  |  |  |  |
| 4 | 4 Test:H99                                                            | :XY:001 Vers. 1.5.    | <mark> </mark> 5 A         |  |  |  |  |

Infobild des digitalen Eingangs (EIN01)

#### Hardware

In diesem Abschnitt können Sie den digitalen Eingang konfigurieren.

1 "Variable Eingangsadresse": In diesem Fenster kann die digitale Eingangsadresse dynamisch eingestellt werden.

**2** "**Logik**": In diesem Fenster kann das digitale Eingangssignal invertiert werden.

<sup>3</sup> "**Eingang**": In diesem Fenster wird der Zustand des digitalen Eingangs angezeigt.

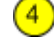

4 Der Button dient dazu in die Protokollkonfiguration zu gelangen.

Mit diesem Button wird das Infobild geschlossen.

### 18.1.4 Trendbild

Das Trendbild des digitalen Eingang EIN01 besitzt zusätzlich zu den allgemeinen Bildelementen die folgenden Bildelemente:

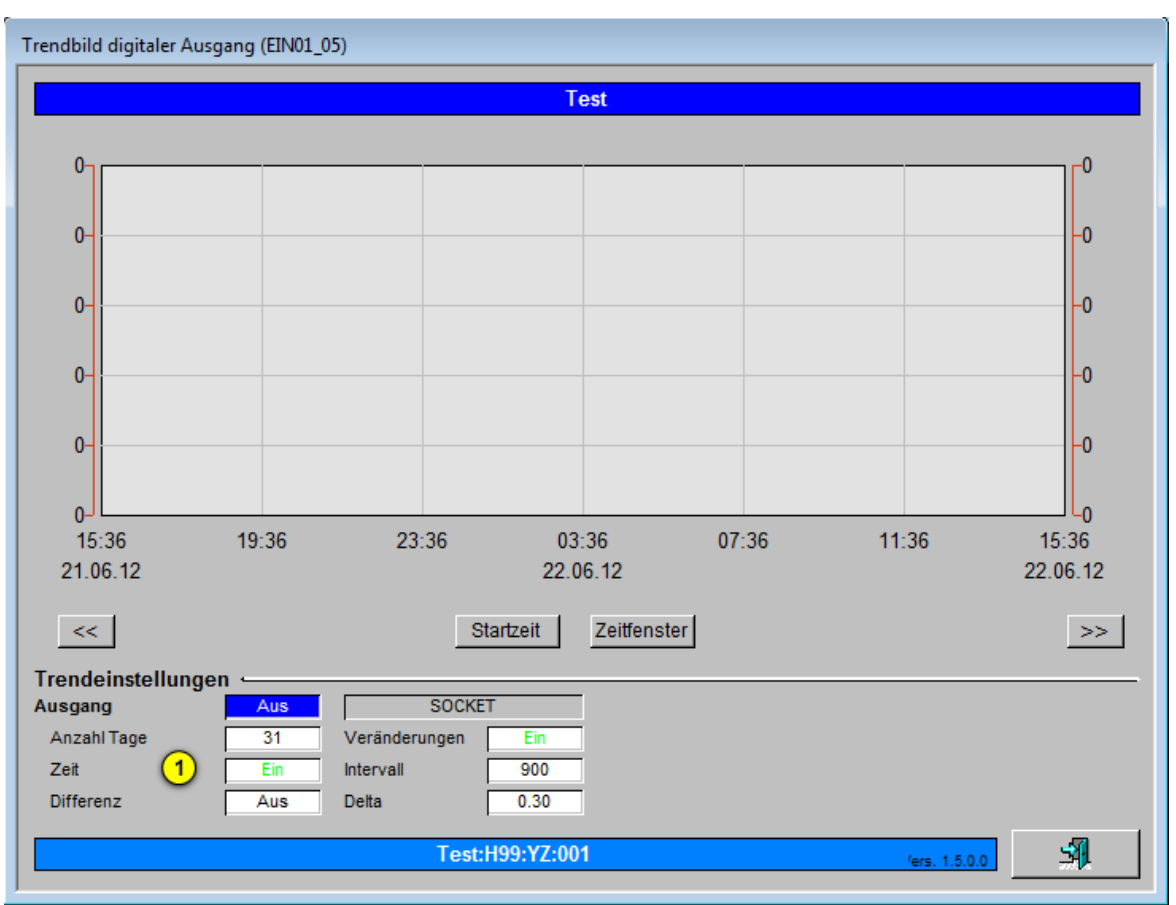

Trendbild des digitalen Eingangs (EIN01)

1 Konfiguration der Trenddatenerfassung der Position des digitalen Eingang.

### 18.1.5 Protokollkonfigurationsbild

Im Kapitel <u>"Bildaufbau"</u> finden Sie die Informationen, wie das <u>Protokollkonfigurationsbild</u> der digitalen Eingang aufgerufen werden kann. Das Protokollkonfigurationsbild des digitalen Eingang (EIN01) sieht wie folgt aus:

| Protoko          | ollierungskonf. digitaler Eingang Melder (EIN01_07) |  |  |  |  |  |
|------------------|-----------------------------------------------------|--|--|--|--|--|
| Test_EIN01       |                                                     |  |  |  |  |  |
| Protol<br>Meldur | kollierung                                          |  |  |  |  |  |
|                  | .ogik 1 Alle Werte Alle 0->1 1->0                   |  |  |  |  |  |
|                  | Test:H99:XY:001 /ers. 1.5.0.0                       |  |  |  |  |  |

Bild der Konfiguration der Protokollierungen des digitalen Eingangs (EIN01)

Im Kapitel <u>"Protokollierung eines Objekt konfigurieren"</u> wurde beschrieben, wie die Konfiguration eines einzelnen Signals erfolgt. An dieser Stelle werden nur noch die Signalnamen ausgeschrieben und die Verknüpfung mit der übrigen Signalbeschreibung der Signale angegeben.

| Signal-<br>nummer | Signal-<br>bezeichnung | Signalbeschreibung                      | Verweis auf weitere Informationen              |
|-------------------|------------------------|-----------------------------------------|------------------------------------------------|
| 1                 | Logik/Ein_Logik        | Aktivierung der Überwachung des Signals | siehe <u>Infobild</u> , Punkt <mark>2</mark> . |

# 18.2 Konfiguration

Bei der Uminitialisierung des digitalen Eingang müssen Sie die folgenden Parameter festlegen:

| C | Objektparameter-Definitionen Test [Test:H99:YZ:001] |                          |
|---|-----------------------------------------------------|--------------------------|
|   |                                                     |                          |
|   | Input                                               |                          |
|   | Beschreibung                                        | Wert                     |
|   | Variable Eingangsadresse [Ein_R]                    | Variable Eingangsadresse |

Uminitialisierung des digitalen Eingangs (EIN01)

1 Der Wert der digitalen Eingangsadresse kann hier vordefiniert werden.

Überprüfen Sie ob die Logik des digitalen Eingangs invertiert werden muss. (Vergleichen Sie mit dem Infobild, 2).

### 18.2.1 Variablenliste

Die nachfolgende Tabelle listet die Variablen des digitalen Eingang (EIN01) zusammen mit ihren Bedeutungen auf, sofern diese keine internen Variablen sind, welche bloss für die Anzeige der Daten verwendet werden:

| DMS-Name /<br>SPS-Label | Kommentar                      | Тур<br>DMS | Typ<br>SPS | Para-<br>me-<br>ter-<br>Num-<br>mer | Para-<br>meter-<br>Art/<br>Um-<br>rech-<br>nung <sup>1</sup> | Beschreibung                                                                                                    | Grundeinstell<br>ung |
|-------------------------|--------------------------------|------------|------------|-------------------------------------|--------------------------------------------------------------|----------------------------------------------------------------------------------------------------|----------------------|
| Aus_Mel                 | Schnellabschaltung             | BIT        | Flag       | -                                   | -                                                            | ist die Meldung<br>der externen<br>Ausschaltung des<br>digitalen Eingangs                                                                       | OFF                  |
| Aus_Soft                | Softwareschalter<br>Schnellaus | BIT        | Flag       | -                                   | -                                                            | ist die<br>Schnellausschaltu<br>ng des digitalen<br>Eingangs                                                                                    | OFF                  |
| Bemerkung               | Bemerkung                      | STR        | -          | 1                                   | -                                                            | ist die Bemerkung<br>des digitalen<br>Eingangs<br>(vergleiche mit<br>dem <u>Bedienbild</u> ,<br>unten)                                          | -                    |
| ESchema                 | ESchema                        | STR        | _          | 2                                   | _                                                            | ist die<br>Elektroschemabez<br>eichnung des<br>digitalen Eingangs<br>(vergleiche mit<br>dem <u>Bedienbild</u> ,<br>Unten)                       | -                    |
| Ein                     | Eingang                        | BIT        | Flag       | 3                                   | -                                                            | zeigt an, ob der<br>digitale Eingang im<br>Moment Signal<br>gibt oder nicht<br>(vergleiche mit<br>dem Infobild,<br>Punkt 1).                    | OFF                  |
| Ein_Logik               | Logik                          | BIT        | Flag       | 4                                   | -                                                            | ist die SPS-Adresse<br>des Ausgangs, mit<br>welchem der<br>digitale Eingang<br>geschaltet wird<br>(vergleiche mit<br>dem Infobild,<br>Punkt 2). | OFF                  |
| Fin R                   | Variable                       | ELT        | Registe    | 5                                   |                                                              | zeigt an, welcher<br>digitale Eingang<br>ausgewählt ist<br>(vergleiche mit<br>dem Infobild,                                                     | 5000                 |
| Hand_Mel                | Handbetrieb                    | BIT        | Flag       | 6                                   | -                                                            | ist die Meldung<br>der<br>Handschaltung<br>des digitalen<br>Eingang                                                                             | OFF                  |

356

|           |                          |     |      |   |   | (vergleiche mit<br>dem <u>Bedienbild</u> ,<br>Punkt 3).                                           |         |
|-----------|--------------------------|-----|------|---|---|---------------------------------------------------------------------------------------------------|---------|
| Hand_Soft | Softwareschalter<br>Hand | ВІТ | Flag | 7 | - | ist die<br>Handschaltung<br>des digitalen<br>Eingang(vergleiche<br>mit dem<br>Bedienbild, Punkt   | OFF     |
| Vers_     | -                        | STR | -    | 8 | - | ist die<br>Bezeichnung der<br>Version des<br>Vorlagenobjekts<br>des digitalen<br>Eingang (EINO1). | 1.5.0.0 |

357

# 19 IMP01 - Impuls

Dies ist die Dokumentation der Version 1.6.0.5 der Dokumentation des Impulses respektive Ein- und Ausschaltverzögerung.

### Sprachregelung

Es wird in der Dokumentation dieses Vorlagenobjekts im Folgenden von "Impuls" gesprochen, obwohl eigentlich vom Impuls und der Ein- und Ausschaltverzögerung geschrieben oder gesprochen werden sollte.

#### Voraussetzungen für den Einsatz des Impulses

Der Impuls respektive die Ein- und Ausschaltverzögerung wurde mit ProMoS Version 1.6 und PG5 Version 2.1 getestet. Es wird jedoch höchst wahrscheinlich bereits mit kleineren ProMoS- respektive PG5-Versionen einsatzfähig sein.

#### Kurzbeschreibung

Beim Impuls handelt es sich in erster Linie von einem Verzögerungszeit mit Handschaltung und invertierbarer Logik.

#### Kurzbeschreibung der Wirkungsweise und der wesentlichen Variablen

Der Impuls besitzt genau einen Eingangsparameter (Variable mit der Bezeichnung "E0"). Dieser Eingang kann bei Bedarf invertiert werden, bevor er mit der Ein- respektive Ausschaltverzögerung (Variablen mit den Bezeichnungen "**ES\_Verz**" respektive "**AS\_Verz**") verzögert wird.

### Ähnliche Objekte

Soll bloss die Logik invertiert werden, ohne dass Verzögerungen vorhanden sind, dann kann auch das Vorlagenobjekt NOT01 verwendet werden (wurde jedoch bislang nicht dokumentiert). Ansonsten können verschiedene andere logische Objekte wie <u>AND02</u>, <u>ORH02</u> oder <u>BIN02</u> verwendet werden. Soll ein Eingang eingelesen und bei gesetztem Eingange eine Störmeldung erzeugt werden, dann bietet sich ein Melder (<u>MEL01</u>) oder ein Eingang (<u>EIN01</u>) an.

#### Beschränkungen

- Die Bedienbilder sind nicht komplett.
- Es ist weder eine Aufzeichnung der historischen Daten noch eine Protokollierung der Verzögerungszeiten vorhanden.

• Falls ein Ein- oder Ausschalten des Impulses abgebrochen wird, läuft die entsprechende Restzeit der Ein- respektive Ausschaltverzögerung trotzdem ab, ohne dass jedoch schlussendlich ein- oder ausgeschaltet würde.

## 19.1 Bildaufbau

Die Abbildung unten zeigt schematisch den Bildaufbau der Impulses (IMP01):

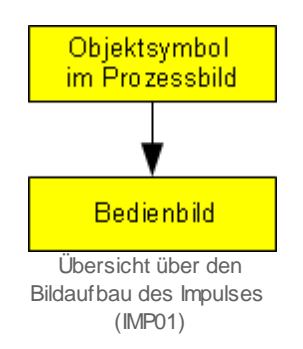

Im Folgenden werden die einzelnen Elemente des Bildaufbaus mit Abbildungen gezeigt, sofern diese nicht bereits in der <u>allgemeinen Einleitung</u> der Dokumentation aller Vorlagenobjekte besprochen wurden.

359

## 19.1.1 Prozessbild mit Objektsymbol

Die folgende Abbildung zeigt das <u>Prozessbild</u>, welches das Objektsymbol mit der Bezeichnung "IMP01.plb" enthält:

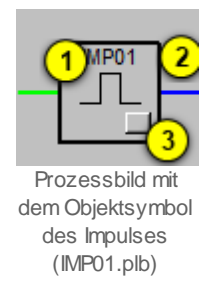

Die farbigen Linien sind jeweils grün, falls der Wert der angezeigten Variablen gesetzt ist. Ansonsten wird die Linie blau dargestellt.

Das Objektsymbol mit der Bezeichnung "IMP01.plb" beinhaltet die folgenden Elemente:

(grüne Linie): Anzeige des Zustands des Eingangs des Impulses. Falls ein Punkt beim Eingang dargestellt wird, dann bedeutet dies, dass für die Einschaltverzögerung des Impulses der invertierte Eingangswert verwendet wird:

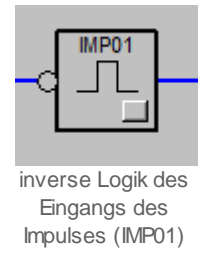

(blaue Linie): Anzeige des Ausgangswerts des Impulses.

Dieses Objektsymbol besitzt als aktives Element den Bildverweis <sup>3</sup> auf das <u>Bedienbild</u> des Impulses.

Abgesehen von dem oben gezeigten Objektsymbol existieren die folgenden Objektsymbole des Impulses:

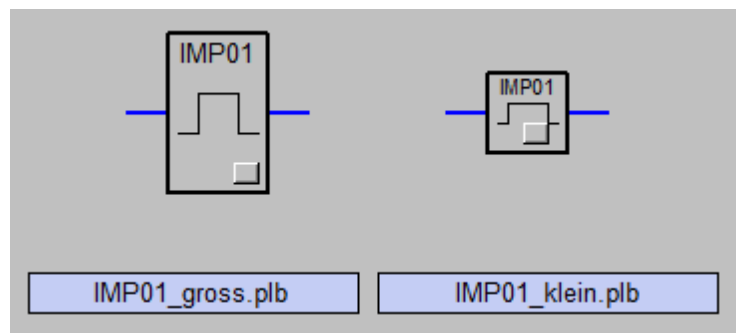

Objektsymbole des Impulses (IMP01)

#### 19.1.2 Bedienbild

Die nachfolgende Abbildung zeigt das <u>Bedienbild</u> des Impulses (IMP01):

| Bedienbild Impuls mit Ein- resp. Ausschaltverzögerung                 |
|-----------------------------------------------------------------------|
| Test Impuls                                                           |
| Konfigurationen                                                       |
| Verknüpfungen                                                         |
| 1<br>TestIMPX01:L01:LG:001:Value 2<br>1                               |
| Einschaltverzögerung 5 10 s Ausschaltverzögerung 7 10 s               |
| Restzeit Einschaltverzögerung 6 0 s Restzeit Ausschaltverzögerung 0 s |
| Logik<br>8<br>C Logik invertiert                                      |
| Bedienung -                                                           |
| Hand 9 Aus 10                                                         |
|                                                                       |
| Bemerkung                                                             |
| TestIMPX01:L01:LG:002 Vers. 1.6.0.5                                   |
|                                                                       |

Bedienbild des Impuls (IMP01\_01)

Abgesehen von den üblichen Bildelementen besitzt das Bedienbild des Impulses (IMP01) die folgenden Elemente:

#### Konfigurationen

Dieser Abschnitt beinhaltet die Konfiguration des Eingangsparameters zusammen mit dessen Schaltung und Invertierung vor der Durchführung der Einschaltverzögerung.

(Schaltfläche auf der linken Seite): Schaltfläche, um den Eingang des Impulses von Hand zu übersteuern. Beachten Sie, dass üblicherweise der Eingang im nächsten SPS-Zyklus sogleich vom entsprechenden Eingangsparameter überschrieben wird, sofern der Eingabeparameter d
(TestIMPX01:L01:LG:002:Value): Konfiguration der Adresse des Eingangsparameters der Impulsverzögerung. Klicken Sie mit der linken Maustaste auf dieses Eingabefeld, falls Sie offline diese Eingangsadresse konfigurieren möchten.

(Objektsymbol, grüne Linie und Schaltfläche): Darstellung des Objektsymbols des Impulses. Die grüne Linie auf der linken Seite des Objektsymbols zeigt den Wert des Eingangsparameters des Impulses an. Klicken Sie mit der linken Maustaste auf die Schaltfläche, falls Sie die Logik des Eingangsparmeters invertieren möchten, welcher den Eingabeparameter freigibt. Ist die Logik des Eingangsparameters invertiert, dann wird dies erneut mit einem Kreissymbol dargestellt:

| Bedienbild Impuls mit Ein- resp. Ausschaltverzögerung               |  |  |  |  |  |  |
|---------------------------------------------------------------------|--|--|--|--|--|--|
| Test Impuls                                                         |  |  |  |  |  |  |
| Konfigurationen   Werknüpfungen                                     |  |  |  |  |  |  |
| TestIMPX01:L01:LG:001:Value                                         |  |  |  |  |  |  |
| Einschaltverzögerung 10 s Ausschaltverzögerung 10 s                 |  |  |  |  |  |  |
| Restzeit Einschaltverzögerung 0 s Restzeit Ausschaltverzögerung 8 s |  |  |  |  |  |  |
| Logik                                                               |  |  |  |  |  |  |
| Cogik invertiert                                                    |  |  |  |  |  |  |
| Bedienung                                                           |  |  |  |  |  |  |
| Hand Aus                                                            |  |  |  |  |  |  |
| Bemerkung                                                           |  |  |  |  |  |  |
| TestIMPX01:L01:LG:002 Vers. 1.6.0.5                                 |  |  |  |  |  |  |

Impuls (IMP01) mit invertiertem Eingangsparameter

Die Logik kann ebenfalls unter  $^{(8)}$  konfiguriert werden.

(grüne Linie): Anzeige des Zustands des Impulses.

<sup>(5)</sup> "Einschaltverzögerung": <u>Konfiguration</u> der Verzögerungszeit der

Einschaltverzögerung des Impulses. Klicken Sie mit der linken Maustaste auf diese Schaltfläche, falls der Impuls weniger lang oder länger als 10 Sekunden bei steigenden Flanke des Eingangs des Impulses warten soll, bis er einschalten soll. Ist die Logik invers, dann wird bei einer abfallenden Flanke des Eingangs des Impulses warten soll, bis er einschalten soll. <sup>6</sup> "**Restzeit Einschaltverzögerung**": Anzeige der Restzeit der Einschaltverzögerung bei einer steigenden (bei inverser Eingangslogik des Impulses: fallenden) Flanke, bis der Ausgang geschaltet wird. Ist der Ausgang des Impulses gesetzt oder der Eingang des Impulses nicht anstehend, dann wird diese Zeit zu 0 Sekunden angezeigt.

**7** "Ausschaltverzögerung" und "Restzeit Ausschaltverzögerung": Konfiguration der Ausschaltverzögerung des Impulses zusammen mit dessen Restzeit, falls der Impuls

ausgeschaltet werden soll (vergleiche mit den Punkten 5 respektive 6 oben).

### Logik

In diesem Abschnitt können Sie die Logik des Eingangs des Impulses noch einmal invertieren (vergleiche mit 3).

(Checkbox) "**Logik invertiert**": <u>Konfiguration</u> der Logik des Eingangs des Impulses.

Dieses Feld funktioniert exakt gleich wie die Schaltfläche von  $^{(3)}$  .

## Bedienung

In diesem Abschnitt können Sie den Ausgangswert des Impulses von Hand übersteuern. Beachten Sie die Regel, dass jeder Handeingriff an einer Anlage gut überlegt sein will, sollen Personen- oder Sachschäden vermieden werden.

<sup>9</sup> "Hand": Softwareschalter zur Handübersteuerung des Impulses. Klicken Sie mit der linken Maustaste auf diese Schaltfläche, falls Sie den Ausgangswert des Impulses von Hand übersteuern möchten. Beachten Sie, dass es im Allgemeinen eine gute Idee ist,

zuerst den Übersteuerungswert (siehe <sup>10</sup>) festzulegen und erst anschliessend eine Handschaltung auszuführen.

10 "**Aus**": Schaltfläche, um den Wert der Handübersteuerung des Impulses festzulegen. Klicken Sie mit der linken Maustaste auf diese Schaltfläche, falls der Ausgangswert des Impulses bei einer Handschaltung zurückgesetzt werden soll.

# 19.2 Störungsbehebung

Es sind keine spezifischen Probleme des Impulses bekannt. Arbeitet dieser nicht zufriedenstellend, so überprüfen Sie, ob

- richtig konfiguriert wurde.
- die Verbindung mit der Steuerung unterbrochen ist.
- ob die Umrechnungsfaktoren der Ein- respektive Ausschaltverzögerungen des Impulses irrtümlicherweise falsch eingestellt wurden.

# 19.3 Konfiguration

Bei der Uminitialisierung des Impulses können Sie die folgenden Grössen konfigurieren:

| 0 | bjektparameter-Definition | en Test Impuls [TestIMPX01:L01:LG:002] |  |  |  |  |
|---|---------------------------|----------------------------------------|--|--|--|--|
|   |                           |                                        |  |  |  |  |
|   |                           | Input                                  |  |  |  |  |
|   | Beschreibung              | Wert                                   |  |  |  |  |
|   | Eingang [E0]              | TestIMPX01:L01:LG:001:Value (1)        |  |  |  |  |
|   |                           | -                                      |  |  |  |  |

Eingabeparameter des Impulses (IMP01)

| C                                                   | Dutput |  |  |  |  |  |
|-----------------------------------------------------|--------|--|--|--|--|--|
| Beschreibung Wert                                   |        |  |  |  |  |  |
| Ausgang Impuls [Output] TestIMPX01:L01:LG:003:Value |        |  |  |  |  |  |
| Ausgabeparameter des Impulses (IMP01)               |        |  |  |  |  |  |

Dabei bezeichnet der "Eingang 0 [E0]" ( 1) die Adresse desjenigen Eingangs, welcher

den Impuls setzt. Der Ausgangsparameter "**Ausgang Impuls [Output]**" ( <sup>(3)</sup>) ist wie alle Ausgangsparameter optional. Er bezeichnet die Adresse, welcher den Zustand des Impulses enthält.

Konfigurieren Sie die Ein- und Ausschaltverzögerungen des Impulses (vergleiche mit dem <u>Bedienbild</u>, <sup>5</sup> respektive <sup>7</sup>) und invertieren Sie gegebenenfalls die Logik, mit welcher der Eingang des Impulses vor der Berechnung der Einschaltverzögerung verrechnet werden soll (siehe <sup>8</sup> des <u>Bedienbilds</u> des Impulses).

Es müssen keine Leitfunktionen übersetzt oder ausgeführt werden, damit der Impuls fehlerfrei arbeitet.

## 19.3.1 Variablenliste

Die nachfolgende Tabelle listet die Variablen des Impulses (IMP01) zusammen mit ihren Bedeutungen auf:

| DMS-Name /<br>SPS-Label | Kommentar                | Тур<br>DMS | тур<br>SPS | Para-<br>me-<br>ter-<br>Num-<br>mer | Para-<br>meter-<br>Art <sup>1</sup> | Beschreibung                                                                                                    | Grundein-<br>stellung |
|-------------------------|--------------------------|------------|------------|-------------------------------------|-------------------------------------|----------------------------------------------------------------------------------------------------|-----------------------|
| AS_Verz                 | Ausschaltverzögeru<br>ng | FLT        | Register   | 1                                   | -                                   | ist die<br>Ausschaltverzögerung<br>des Impulses, falls (bei<br>positiver Logik) der<br>Eingang zurückgesetzt<br>respektive (bei<br>negativer Logik) der<br>Eingangs wird<br>(vergleiche mit dem<br><u>Bedienbild</u> ). | 0                     |
| Aus_Mel                 | Handbetrieb              | BIT        | Flag       | 7                                   | -                                   | ist die Rückmeldung<br>der Steuerung, dass der<br>Handwert der<br>Übersteuerung des<br>Impulses<br>ausgeschaltet ist<br>(vergleiche mit dem<br><u>Bedienbild</u> , Punkt                                                | OFF                   |
| Aus_Soft                | Ausschalter              | BIT        | Flag       | 8                                   | -                                   | ist der Handwert der<br>Übersteuerung des<br>Impulses (vergleiche<br>mit dem <u>Bedienbild</u> ,<br>Punkt 10).                                                                                                    | OFF                   |
| Bemerkung               | Bemerkung                | STR        | -          | -                                   | -                                   | ist die Bemerkung des<br>Impulses (vergleiche<br>mit dem <u>Bedienbild</u> ,<br>unten).                                                                                                    | -                     |
| E 0                     | Eingang                  | BIT        | Flag       | 2                                   | Eingangs-<br>parameter              | ist der Eingangswert<br>des Impulses<br>(vergleiche mit dem<br>Bedienbild, Punkt<br>3).                                                                                                    | OFF                   |
| E0_Logik                | Logik Eingang            | BIT        | Flag       | 3                                   | -                                   | ist die Logik, mit<br>welcher der<br>Eingangswert des<br>Impulses für die<br>Einschaltimpulses<br>verrechnet wird<br>(vergleiche mit dem<br>Bedienbild, Punkt                                                           | OFF                   |
| ES_Verz                 | Einschaltverzögerun<br>g | FLT        | Register   | 4                                   | -                                   | ist die<br>Einschaltverzögerung<br>des Impulses bei einer<br>steigenden Flanke (bei<br>normaler Logik)<br>respektive bei einer                                                                                          | 0                     |

|           |              |     |          |    |                        | fallenden Flanke (bei<br>einer inverser Logik,<br>vergleiche mit dem<br><u>Bedienbild</u> , Punkt<br>5).                                                                   |         |
|-----------|--------------|-----|----------|----|------------------------|----------------------------------------------------------------------------------------------------|---------|
| Hand_Mel  | Handbetrieb  | BIT | Flag     | 5  | -                      | ist die Rückmeldung<br>der Steuerung, dass der<br>Ausgangswert der<br>Steuerung von Hand<br>übersteuert wird<br>(vergleiche mit dem<br><u>Bedienbild</u> , Punkt           | OFF     |
| Hand_Soft | Handschalter | BIT | Flag     | 6  | -                      | ist der Wert des<br>Softwareschalters, mit<br>welchem der<br>Ausgangswert des<br>Impulses<br>überschrieben werden<br>kann (vergleiche mit<br>dem <u>Bedienbild</u> , Punkt | OFF     |
| Output    | Ausgang      | BIT | Flag     | 9  | Ausgangs-<br>parameter | ist der Ausgangswert<br>des Impulses<br>(vergleiche mit dem<br><u>Bedienbild</u> , Punkt<br>4).                                                                            | OFF     |
| RM_Verz   | Timer        | FLT | Register | 10 | _                      | ist die Restzeit der Ein-<br>respektive<br>Einschaltverzögerung<br>des Impulses<br>(vergleiche mit dem<br><u>Bedienbild</u> , Punkt<br>6<br>respektive<br>7<br>).          | 0       |
| Vers_     | -            | STR | -        | -  | -                      | ist die Version des<br>Softwareobjektes des<br>Impulses (vergleiche<br>mit dem <u>Bedienbild</u> ,<br>unten).                                                              | 1.6.0.5 |

<sup>1</sup> Beachten Sie, dass die Register des Impulses über die Umrechnungen des Impulses mit SPS Lo = 0, SPS Hi = 10, Unit Lo = 0, Unit Hi = 1 umgerechnet werden.

# 20 MAX02 - Min-/ Maximumsbestimmung aus 2 Eingängen

Dies ist die Beschreibung der Version 1.5.2 der Minimum-/ Maximumbestimmung.

Dieser Baustein ist ein logischer Baustein, welcher keine Entsprechung mit einem physischen Gerät besitzt. Nachfolgend ist ein Objektsymbol eines Minimum-/ Maximumbausteins abgebildet.

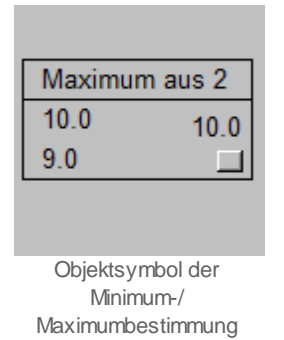

Ausgehend von zwei Eingangswerten wird je nach Einstellung der minimale respektive maximale Wert ausgegeben. Die Eingangswerte können wahlweise online mit einem Offset versehen werden. Der Ausgangswert kann bei Bedarf mit einem Handwert übersteuert werden.

### Beschreibung der wesentlichen Variablen

Die Eingangswerte werden mit den Variablen mit den Bezeichnungen "Eing\_1" respektive "Eing\_2" eingelesen. Der Ausgangswert wird über die Variable mit der Bezeichnung "Output" ausgelesen.

### Ähnliche Vorlagenobjekte

Verwenden Sie ein Vorlagenobjekt mit der Bezeichnung "AND02", "ORH02" respektive "BIN02", falls sie die Minimum-/ Maximumbestimmung mit binären Signalen durchführen möchten. Verwenden Sie das Vorlagenobjekt mit der Bezeichnung "MIX02" respektive "MAX08", falls von mehr als zwei Eingangswerten das Minimum, den Mittelwert oder das Maximum berechnen möchten. Verwenden Sie ein Vorlagenobjekt mit der Bezeichnung "CLC01" respektive "CLC02", falls Sie mit zwei oder 8 Summanden andere arithmetische Operationen durchführen möchten.

#### Änderungsliste

vor Version 1.5.2:

• keine Beschreibung der Änderungen (siehe Sourcecodedatei für Änderungsliste)

Version 1.5.3:

- Die Auswahl des Minimums respektive Maximums wurde korrigiert, so dass diese jetzt wieder im GE funktioniert.
- Die Handschaltung wird auf SPS-Ebene verschoben.
- Die Bedienbilder wurden angepasst.
- Die Dokumentation wurde geschrieben.

# 20.1 Bildaufbau

Die <u>Abbildung unten</u> zeigt schematisch den Bildaufbau der Minimum-/ Maximumbestimmung (MAX02):

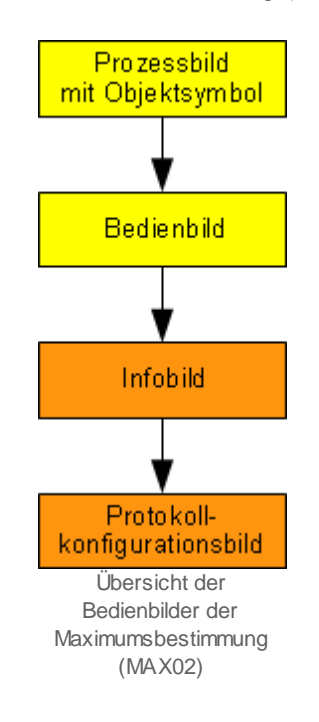

Die orange eingefärbten Bedienbilder werden nur dann angezeigt, falls sich der Benutzer am System angemeldet hat und über genügend Rechte verfügt. Im Folgenden werden die einzelnen Elemente des Bildaufbaus mit Abbildungen gezeigt. Zusätzlich zu den allgemeinen Elementen sind in den Bedienbildern der Minimum-/ Maximumbestimmung (MAX02) diejenigen Elemente vorhanden, welche in den nachfolgenden Unterabschnitten erläutert werden.

## 20.1.1 Prozessbild mit Objektsymbol

Die folgende Abbildung zeigt das <u>Prozessbild</u>, welches die möglichen Objektsymbole der Minimum-/ Maximumbestimmung enthält:

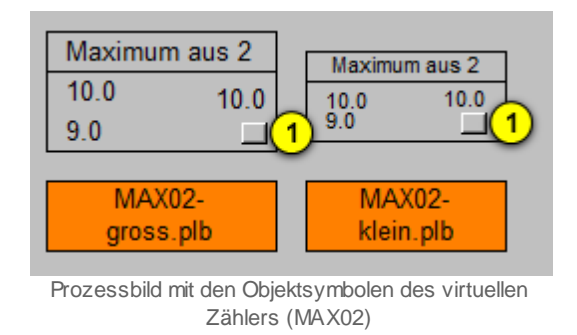

Unterhalb der Objektsymbole sind deren Bezeichnungen angeschrieben.

Klicken Sie mit der linken Maustaste auf die Schaltflächen <sup>(1)</sup>, falls Sie das <u>Bedienbild</u> der Minimum- Maximumbestimmung öffnen möchten.

## 20.1.2 Bedienbild

Nachfolgend ist das Bedienbild der Minimum-/ Maximumbestimmung (MAX02) abgebildet:

| Bedienbild Maximum aus 2 (MAX02_01)                                                                              |  |  |  |  |  |  |  |
|----------------------------------------------------------------------------------------------------|--|--|--|--|--|--|--|
| Test MAX02                                                                                                    |  |  |  |  |  |  |  |
| Maximum Selektion aus 2 mit Offsetaddierung                                                                      |  |  |  |  |  |  |  |
| Eingangswert 1   10.0   zu addierender Offset 1   15.0     Eingangswert 2   9.0   2u addierender Offset 2   20.0 |  |  |  |  |  |  |  |
| Ausgangswert 4 10.0 selektiere Minimum 5 Nein 🗸                                                                  |  |  |  |  |  |  |  |
| Bedienung Hand 6 14.0 7                                                                                          |  |  |  |  |  |  |  |
| Bemerkung                                                                                                    |  |  |  |  |  |  |  |
| TestMAXX02:L01:LG:001 Vers. 1.5.3                                                                                |  |  |  |  |  |  |  |

Bedienbild der Minimum-/ Maximumbestimmung (MAX02)

Zusätzlich zu den allgemeinen Elementen von Bedienbildern besitzt das Bedienbild der Minimum-/ Maximumbestimmung (MAX02) die folgenden Elemente:

## Maximum Selektion aus 2 mit Offsetbestimmung

In diesem Abschnitt können Sie die Daten der Minimum-/ Maximumbestimmung anzeigen und Konfigurationen vornehmen. Letzteres jedoch nur dann, falls Sie am System angemeldet sind und über genügend Rechte verfügen.

(1) "Eingangswert 1" respektive "Eingangswert 2": Anzeige der beiden Werte, welche von welchen das Minimum respektive das Maximum bestimmt werden soll.

2) (zwei Checkboxen): Anzeige respektive Eingabe, ob der Eingangswert vor der

Bestimmung des Minimums respektive des Maximum mit dem unter Wert addiert werden soll. Beachten Sie, dass die Aktivierung einer Checkbox unmittelbar wieder zurückgesetzt wird, falls die Aktivierung eines Offsets als Eingangsparameter definiert wurde. Klicken Sie mit der linken Maustaste auf die obere Checkbox, falls der

Eingangswert 1 vor der Bestimmung des Minimums oder Maximums mit dem unter definierten Wert addiert werden soll. Für die Aktivierung des zweiten Offsets ist sinngemäss vorzugehen.

<sup>3</sup> "zu addierender Offset 1" respektive "zu addierender Offset 2": Anzeige und Eingabe der Offsets, welche vor der Bestimmung des Minimums respektive Maximums mit den entsprechenden Eingangsgrössen addiert werden sollen. Geben Sie in das obere Eingabefeld einen Wert ungleich Null ein, falls der erste Eingangswert vor der

Bestimmung des Minimums respektive Maximums mit einem Offset versehen werden

soll. Beachten Sie, dass dieser Offset nur dann aktiv ist, falls die unter 2 definierte Checkbox aktiviert worden ist.

4 "Ausgangswert": Anzeige des berechneten Minimums respektive Maximums.

<sup>5</sup> "**selektiere Minimum**": Konfiguration, ob der minimale Wert bestimmt werden soll. Klicken Sie mit der linken Maustaste, falls Sie das Maximum der beiden Werte bestimmen möchten (ist erst nach einer erneuten Generierung des Projekts aktiv). Es bedeutet also:

| Bezeichnung Nummer |   | Bedeutung                         |
|--------------------|---|-----------------------------------|
| Nein               | 0 | Es wird der Maximalwert bestimmt  |
| Ja 1               |   | Es wird der Minimalwert bestimmt. |

### Bedienung

In diesem Abschnitt können Sie den Ausgangswert der Bestimmung der Minimum-/ Maximumbestimmung von Hand übersteuern.

<sup>6</sup> "Hand": Softwareschalter zur Übersteuerung des Ausgangsgrösse der Minimum-/ Maximumbestimmung mit dem unter <sup>7</sup> definierten Ersatzwert.

**7** "**14.0**": Anzeige und Eingabe des Ersatzwerts, mit welchem die Minimum-/ Maximumbestimmung gegebenenfalls übersteuert werden soll. Es empfiehlt sich, zuerst den Ersatzwert einzugeben und erst anschliessend die Handschaltung zu aktivieren und nicht umgekehrt zuerst die Handschaltung zu aktivieren und anschliessend den Ersatzwert ein zu tippen.

371

### 20.1.3 Infobild

Nachfolgend ist das Infobild der Minimum-/ Maximumbestimmung (MAX02) abgebildet:

| Infobild Maximum aus 2 (MAX02_02)        |                                             |  |  |  |  |  |  |  |  |
|------------------------------------------|---------------------------------------------|--|--|--|--|--|--|--|--|
| Test MAX02                               |                                             |  |  |  |  |  |  |  |  |
| Daten -                                  |                                             |  |  |  |  |  |  |  |  |
| Eingangswert 1 10.0 SOCKET R1000         | Offset 1 aktiv (2) Ein SOCKET F4000         |  |  |  |  |  |  |  |  |
| 1                                        | zu addierender Offset 3 15.0 SOCKET R1001   |  |  |  |  |  |  |  |  |
| Eingangswert 2 9.0 SOCKET R1002          | Offset 2 aktiv Ein SOCKET F4001             |  |  |  |  |  |  |  |  |
|                                          | zu addierender Offset 20.0 SOCKET R1003     |  |  |  |  |  |  |  |  |
| Ausgangswert 4 10.0 SOCKET R1005         |                                             |  |  |  |  |  |  |  |  |
| Bedienung                                |                                             |  |  |  |  |  |  |  |  |
| Hand Softwareschalter 5 Aus SOCKET F4003 | Stellgrösse Handbetrieb 6 14.0 SOCKET R1004 |  |  |  |  |  |  |  |  |
| Handbetrieb 7Aus SOCKET F4003            | -                                           |  |  |  |  |  |  |  |  |
| TestMAXX02:                              | L01:LG:001 Vers. 1.5.0                      |  |  |  |  |  |  |  |  |
| /                                        |                                             |  |  |  |  |  |  |  |  |

Infobild der Minimum-/ Maximumbestimmung (MAX02)

Es besitzt zusätzlich zu den allgemeinen Bildelementen die folgenden Bildelemente:

#### Daten

Dieser Abschnitt dient zur Konfiguration und zur Anzeige der Daten der Minimum-/ Maximumbestimmung.

U "Eingangswert 1" respektive "Eingangswert 2": Anzeige der Eingangswerte der

Minimum-/ Maximumbestimmung (vergleiche mit dem <u>Bedienbild</u>, Punkt (1)).

Die Beschreibung der beiden nachfolgenden Felder gilt sinngemäss auch für die Beschreibung der entsprechenden Grössen des zweiten Eingangs:

<sup>2</sup> "**Offset 1 aktiv**": <u>Konfiguration</u> der Aktivierung des Verwendung des entsprechenden Offsets, mit welchem der erste Eingangswert vor der Bestimmung des Minimums

respektive des Maximums addiert werden soll (vergleiche mit dem <u>Bedienbild</u>, Punkt 2).

<sup>3</sup> "Offset 1": <u>Konfiguration</u> des Offsets, mit welchem der erste Eingangswert vor der Bestimmung des Minimums respektive des Maximums addiert werden soll (vergleiche mit dem <u>Bedienbild</u>, Punkt <sup>3</sup>).

<sup>(4)</sup> "**Ausgangswert**": Anzeige des Ausgangswerts der Minimum-/ Maximumbestimmung (vergleiche mit dem <u>Bedienbild</u>, Punkt <sup>(4)</sup>).

### Bedienung

In diesem Abschnitt können Sie Konfiguration der Bedienung der Bestimmung des minimalen respektive maximalen Werts ablesen.

<sup>(5)</sup> "Hand Softwareschalter": Anzeige und Schaltung der Übersteuerung des Ausgangswerts der Minimum-/ Maximumbestimmung (MAX02) mit dem Ersatzwert (vergleiche mit dem <u>Bedienbild</u>, Punkt <sup>(5)</sup>).

<sup>6</sup> "**Stellgrösse Handbetrieb**": Anzeige und Schaltung des Handwerts, mit welchem gegebenfalls der Ausgangswert der Minimu-/ Maximumbestimmung übersteuert werden soll (vergleiche mit dem <u>Bedienbild</u>, Punkt <sup>6</sup>).

**(7)** "Handbetrieb": Anzeige der Meldung, ob die Ausgangsgrösse der Bestimmung des minimalen respektive maximalen Werts mit dem Ersatzwert des vorhergehenden Punkts überschrieben wird (vergleiche mit dem <u>Bedienbild</u>, Punkt **(7)**).

373

### 20.1.4 Protokollkonfigurationsbild

Dem Kapitel <u>"Bildaufbau"</u> können Sie entnehmen, wie Sie das Konfigurationsbild der Protokollierung des virtuellen Energiezählers (MAX02) aufrufen können und welche <u>Bildverweise</u> dieses besitzt. Als Bediener werden sie dieses Konfigurationsbild nicht aufrufen. <u>Unten</u> ist das Protokollkonfigurationsbild virtuellen Energiezählers abgebildet:

| Bild Konfiguration Protokollierungen Minimum-/ Maximumsbestimmung (MAX02_07) |  |  |  |  |  |  |  |  |
|------------------------------------------------------------------------------|--|--|--|--|--|--|--|--|
| Test MAX02                                                                   |  |  |  |  |  |  |  |  |
| Protokollierung                                                              |  |  |  |  |  |  |  |  |
| Daten                                                                        |  |  |  |  |  |  |  |  |
| ✓ Offset 1 aktiv                                                             |  |  |  |  |  |  |  |  |
| Zu addierender Offset 1 2 Alle Werte Alle 0->1 1->0                          |  |  |  |  |  |  |  |  |
| ✓ Offset 2 aktiv   ✓ Offset 2 aktiv     ✓ Alle Werte     Alle 0->1           |  |  |  |  |  |  |  |  |
| zu addierender Offset 2 4 Alle Werte Alle 0->1 1->0                          |  |  |  |  |  |  |  |  |
| Bedienung                                                                    |  |  |  |  |  |  |  |  |
| ✓ Handbetrieb                                                                |  |  |  |  |  |  |  |  |
| Hand Softwareschalter 6 Alle Werte Alle 0->1 1->0                            |  |  |  |  |  |  |  |  |
| Stellgrösse Handbetrieb 7 Alle Werte Alle 0->1 1->0                          |  |  |  |  |  |  |  |  |
| TestMAXX02:L01:LG:001 Vers. 1.5.21                                           |  |  |  |  |  |  |  |  |

Im Kapitel "Protokollierung eines Objekt konfigurieren" wurde beschrieben, wie die Konfiguration eines einzelnen Signals erfolgt. An dieser Stelle werden nur noch die Signalnamen ausgeschrieben und die Verknüpfung mit der übrigen Signalbeschreibung der Signale angegeben.

| Signal-<br>nummer | Signalbe-<br>schreibung/<br>Signalbezeichnu<br>ng | Signalbeschreibung                                                                                                    | Verweis auf weitere Informationen |
|-------------------|---------------------------------------------------|----------------------------------------------------------------------------------------------------|-----------------------------------|
| 1                 | <b>Offset 1 aktiv</b> /<br>Eing_1_OAktiv          | zeigt an, ob vor der Bestimmung des Minimums<br>respektive des Maximums der erste<br>Eingangswert mit dem entsprechenden Offset<br>addiert wird.           | siehe <u>Infobild</u> , Punkt 2.  |
| 2                 | zu addierender<br>Offset 1/<br>Eing_1_Offset      | ist der Offset, mit welchem der erste Eingang vor<br>der Bestimmung des Minimums respektive des<br>Maximums gegebenenfalls addiert werden soll.            | siehe <u>Infobild</u> , Punkt 3.  |
| 3                 | <b>Offset 2 aktiv/</b><br>Eing_2_OAktiv           | gilt entsprechend Punkt 1 oben für den zweiten Eingang.                                                                                                    | siehe <u>Infobild</u> , Punkt 2.  |
| 4                 | zu addierender<br>Offset 2/<br>Eing_2_Offset      | gilt entsprechend Punkt Oben für den zweiten Eingang.                                                                                                    | siehe <u>Infobild</u> , Punkt 2.  |
| 5                 | Handbetrieb/<br>Hand_Mel                          | zeigt an, ob der Ausgangswert der Minimum-/<br>Maximumbestimmung mit dem nachfolgenden<br>Ersatzwert überschrieben wird.                                   | siehe <u>Infobild</u> , Punkt 7.  |
| 6                 | Hand<br>Softwareschalte<br>r/<br>Hand_Soft        | ist der Softwareschalter, dessen Schaltung dazu<br>führt, dass der aktuelle Ausgangswert mit dem<br>entsprechenden Ersatzwert unten<br>überschrieben wird. | siehe <u>Infobild</u> , Punkt 5.  |
| 7                 | Stellgrösse<br>Handbetrieb/                       | ist der Ersatzwert, mit welchem der<br>Ausgangswert der Minimum-/                                                                                          | siehe <u>Infobild</u> , Punkt 6.  |

| Hand_Soll | Maximumbestimmung gegebenenfalls |  |
|-----------|----------------------------------|--|
|           | übersteuert werden soll.         |  |

# 20.2 Zustände

Die Minimum-/ Maximumbestimmung besitzt genau zwei Zustandsarten.

- 1. Die Minimum-/ Maximumbestimmung ist im Normalbetrieb (siehe entsprechendes <u>Bild</u> des Bildaufbaus).
- 2. Die Minimum-/ Maximumbestimmung wird mit einem Ersatzwert übersteuert:

| Maximu | m aus 2 | Maxim | ium aus 2 |
|--------|---------|-------|-----------|
| 10.0   | 14.0    | 10.0  | 14.0      |
| 9.0    | H 🗆     | 9.0   |           |

Minimum-/ Maximumbestimmung mit übersteuertem Ausgangsw ert 375

# 20.3 Konfiguration

Bei der Konfiguration der Minimum-/ Maximumbestimmung können die folgenden Parameter vergeben werden (Beachten Sie, dass die Parametrierung beider Eingänge identisch ist):

| 0 | Dbjektparameter-Definitionen Test MAX02 [TestMAXX02:L01:LG:001] |                 |  |                  |        |  |              |   |  |  |
|---|-----------------------------------------------------------------|-----------------|--|------------------|--------|--|--------------|---|--|--|
|   | Test MAX02 [MAX02]                                              |                 |  |                  |        |  |              |   |  |  |
|   | Input                                                           |                 |  | Data             |        |  | Output       |   |  |  |
| L | Beschreibung                                                    | Wert            |  | Beschreibung     | Wert   |  | Beschreibung | W |  |  |
| L | Eingangswert 1 (1)                                              | TestMAXX02:L01: |  | Offsetwert 1 (3) | 15.000 |  | Ausgang (4)  |   |  |  |
|   | Anforderung Offset 1                                            | TestMAXX02:L01: |  | Offsetwert 2     | 20.000 |  |              |   |  |  |
| L | Eingangswert 2                                                  | TestMAXX02:L01: |  |                  |        |  |              |   |  |  |
|   | Anforderung Offset 2                                            | TestMAXX02:L01: |  |                  |        |  |              |   |  |  |

(1) "Eingangswert 1" respektive "Eingangswert 2": Geben Sie die Eingangsadresse ein, von welcher der erste Eingangswert eingelesen wird (vergleiche mit dem Infobild, (1)).

<sup>2</sup> "Anforderung Offset 1": <u>Konfiguration</u> der Eingangsadresse zur Aktivierung des Verwendung des entsprechenden Offsets, mit welchem der erste Eingangswert vor der Bestimmung des Minimums respektive des Maximums addiert werden soll (vergleiche mit

dem Infobild, <sup>(2)</sup>). Falls diese Adresse nicht konfiguriert wird, kann die Addition mit einem Offset vor der Bestimmung des Minimums respektive Maximums ausschliesslich von Hand erfolgen.

<sup>3</sup> "Offsetwert 1": Konfiguration des Offsets, mit welchem der erste Eingangswert vor der Bestimmung des Minimums respektive des Maximums addiert werden soll (vergleiche mit dem Infobild, <sup>3</sup>).

<sup>(4)</sup> "**Ausgang**": Konfiguration der Ausgangsadresse, in welche der Ausgangswert der Minimum-/ Maximumbestimmung geschrieben werden soll. Dieser Parameter ist nur dann empfehlenswert, falls der Ausgangswert in ein Objekt geschrieben werden soll, welcher keinen entsprechenden Eingangsparameter besitzt.

Konfigurieren Sie zusätzlich, ob der minimale respektive der maximale Wert berechnet werden soll (vergleiche mit dem <u>Bedienbild</u>, <sup>(5)</sup>).

## 20.3.1 Variablenliste

Die nachfolgende Tabelle listet die Variablen der Minimum-/ Maximumbestimmung zusammen mit ihren Bedeutungen auf:

| DMS-Name /<br>SPS-Label | Kommentar                | Тур<br>DMS | Тур<br>SPS | Paramete<br>rnummer | Para-<br>meter-<br>Art/<br>Um-<br>rech-<br>nung <sup>1</sup> | Beschreibung                                                                                                    | Grund-<br>ein-<br>stellung |
|-------------------------|--------------------------|------------|------------|---------------------|--------------------------------------------------------------|----------------------------------------------------------------------------------------------------|----------------------------|
| Bemerkung               | Bemerkung                | STR        | -          | -                   | -                                                            | ist die Bemerkung der<br>Minimum-/<br>Maximumbestimmung<br>(siehe <u>Bedienbild</u> , unten)                                                                                                    |                            |
| Eing_1                  | Eingangswert 1           | FLT        | Register   | 1                   | -                                                            | ist der erste<br>Eingangswert, welcher für<br>die Bestimmung des<br>Minimums respektive des<br>Maximums verwendet<br>wird (vergleiche mit dem<br>Infobild, Punkt 1).                                            | 0                          |
| Eing_1_OAktiv           | Offset 1 aktiv           | BIT        | Flag       | 2                   | -                                                            | gibt an, ob der erste<br>Eingangswert vor der<br>Bestimmung des<br>Minimum-/ Maximumwert<br>mit dem entsprechenden<br>Offset addiert wird<br>(vergleiche mit dem<br>Infobild, Punkt 2).                         | OFF                        |
| Eing_1_Offset           | zu addierender<br>Offset | FLT        | Register   | 3                   | -                                                            | ist der Offset, mit<br>welchem der erste<br>Eingangswert vor der<br>Bestimmung des<br>Minimums respektive des<br>Maximums zum ersten<br>Eingangswert addiert wird<br>(vergleiche mit dem<br>Infobild, Punkt 2). | 0                          |
| Eing_2                  | Eingangswert 2           | FLT        | Register   | 4                   | -                                                            | ist der zweite<br>Eingangswert, welcher für<br>die Bestimmung des<br>Minimums respektive des<br>Maximums verwendet<br>wird (vergleiche mit dem<br>Infobild, Punkt 1).                                           | 0                          |
| Eing_2_OAktiv           | Offset 2 aktiv           | BIT        | Flag       | 6                   | -                                                            | zeigt an, ob vor dem<br>Bestimmung des<br>Minimums respektive des<br>Maximums der<br>entsprechende Offset zum<br>zweiten Eingangswert<br>addiert werden soll<br>(vergleiche mit dem<br>Infobild, Punkt 2)       | OFF                        |
| Eing_2_Offset           | zu addierender<br>Offset | FLT        | Register   | 7                   | -                                                            | ist der Offset, welcher vor<br>der Bestimmung des<br>Minimums respektive des                                                                                                    | 0                          |

|           |                           |     |      |    |   | Maximums<br>gegebenenfalls zum<br>zweiten Eingangswert<br>hinzugezählt werden soll<br>(vergleiche mit dem<br>Infobild, Punkt 3).                                                                                                    |     |
|-----------|---------------------------|-----|------|----|---|----------------------------------------------------------------------------------------------------|-----|
| Hand_Mel  | Handbetrieb               | BIT | Flag | 8  | - | zeigt an, ob der Ausgang<br>der Bestimmung des<br>Minimal-respektive<br>Maximalwerts mit einem<br>Ersatzwert übersteuert<br>wird (vergleiche mit dem<br>Infobild, Punkt 7).                                                                    | OFF |
| Hand_Soft | Softwareschalt<br>er Hand | BIT | Flag | 9  | - | ist der Softwareschalter,<br>bei dessen Betätigung der<br>Ausgangswert der<br>Bestimmung des Minimal-<br>respektive Maximalwerts<br>mit einem Ersatzwert<br>überschrieben werden<br>kann (vergleiche mit dem<br>Infobild, Punkt 5).            | OFF |
| Min_Aktiv | selektiere<br>Minimum     | STR | -    | -  | - | zeigt an, ob der<br>Minimalwert oder der<br>Maximalwert bestimmt<br>werden soll (vergleiche<br>mit dem <u>Bedienbild</u> ,                                                                                                    | 0   |
| Output    | Ausgangswert              | FLT | -    | 10 | - | ist der Ausgangswert,<br>welcher dem Minimum<br>beziehungsweise dem<br>Maximum der beiden<br>Eingangswerte entspricht,<br>sofern der Ausgangswert<br>nicht mit dem Ersatzwert<br>übersteuert wird<br>(vergleiche mit dem<br>Infobild, Punkt ). | 0   |

<sup>1</sup>Beachten Sie, dass alle Register mit SPS Lo = 0, SPS Hi = 1, Unit Lo = 0 und Unit Hi = 1 umgerechnet werden.

378

# 21 MEL01 - Meldung/ Störung ohne Datenblöcke

Diese Version bezieht sich auf die Version 2.85 der Melder ohne Datenblöcke.

Das Vorlagenobjekt MEL01 dient zum Erfassen, aufbereiten und ausgeben von binären Signalen. Der Einfachheit halber wird im Folgenden von "Melder" gesprochen. Als Beispiel eines Gebers sei ein Differenzdruckwächter erwähnt, welcher überwacht, ob ein gewisser Differenzdruck vorhanden ist (vergleiche mit der <u>Abbildung unten</u>):

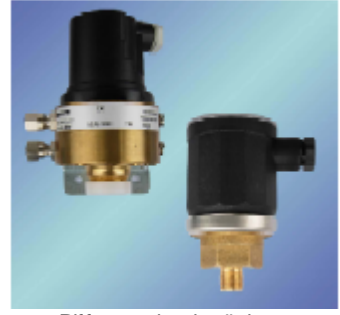

Differenzdruckwächter (Sensortec CH-3232 lns)

Die Meldung kann mit normaler oder inverser Logik erfolgen. Sie kann mit gewissen Anzugs- und Abfallverzögerungen versehen werden. Weiter kann die Meldung unterdrückt werden. Die Meldung kann selbsthaltend und mit automatischer Quittierung (Autoreset) konfiguriert werden. Üblicherweise wird eine Störmeldung erzeugt, falls der Eingang eines Melders entsprechend gesetzt ist. Falls keine Störmeldung als Ausgangssignal eines Melders gewünscht wird, kann dies entsprechend konfiguriert werden.

Ventilatoren, Motoren, Pumpen (Vorlagenobjekte mit den Bezeichnungen MOT01, MOT02, MOT03, MOT05, MOT10, MOT11), Ventile und Klappen (Vorlagenobjekte mit den Bezeichnungen VEN01, VEN02, VEN03) haben üblicherweise eigene Rückmeldungen als integraler Bestandteil des Vorlagenobjekts definiert. Üblicherweise können diese Rückmeldungen wie "Motorschutzrelais gezogen", "Kaltleiter ein" oder "Rückmeldung Prozess Ventilator" (letztere gibt an, ob der minimale Differenzdruck eines Ventils oder einer Klappe aufgebaut werden konnte) in den entsprechenden Vorlagenobjekten vorgenommen werden. Somit werden Meldungen nur für Objekte benötigt, welche nicht anderen Vorlagenobjekten zugeordnet werden können (beispielsweise wie "Niveau hoch" einer Füllstandanzeige).

Verwenden Sie ein Vorlagenobjekt des Typs MEL02, falls der Melder mit Datenblöcke erzeugt werden soll. Beachten Sie, dass im Unterschied zum Melder "MEL02" mit Datenblöcken der Melder "MEL01" nicht über eine Selbstquittierung von Störmeldungen verfügt. Verwenden Sie ein Vorlagenobjekt des Typs "MES01", falls sie einen analogen Wert aufzeichnen, darstellen und bei Über- respektive Unterschreitung von gewissen Grenzwerten eine Störmeldung oder einen Alarm generieren wollen.

Weiter Angaben über die Melder siehe Kapitel MEL02.

Beachten Sie, dass für das fehlerfreie Funktionieren des Melders ohne Datenblöcke die Leitfunktionen übersetzt und ausgeführt sein müssen.

# 21.1 Bildaufbau

Die Abbildung unten zeigt schematisch den Bildaufbau des Melders ohne Datenblöcke (MEL01) :

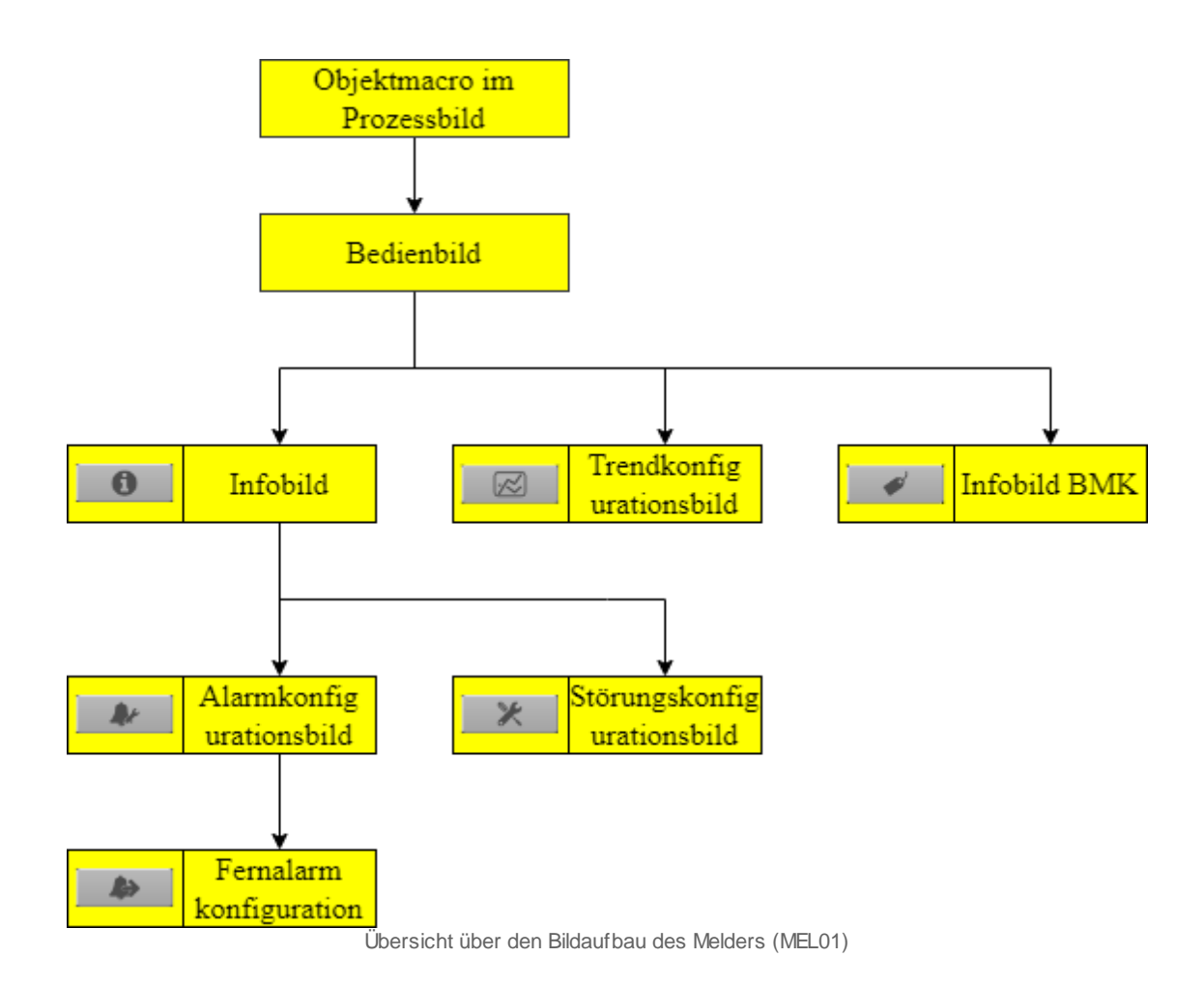

Beachten Sie bitte, dass die dekorativen Einträge des Bedienbilds der Betriebsmittelkennzeichnung ("BMK") nicht genauer beschrieben werden, da diese keine Funktion besitzen, sondern der erweiterten Anzeige der Informationen des Melders ohne Datenblöcke (MEL01) dienen. Das Bild der Konfiguration der Sammelalarm- und Alarmunterdrückungsgruppen ("Sammelalarmkonfigurationsbild") wurde ebenfalls nicht separat dokumentiert, da dies den üblichen Aufbau besitzt.

Im Folgenden werden die einzelnen Elemente des Bildaufbaus mit Abbildungen gezeigt. Die folgende Abbildung zeigt das <u>Prozessbild</u>, welches den Melder als <u>Objektsymbol</u> enthält. Beachten Sie, dass verschiedene Objektsymbole von Meldern existieren, in der aktuellen Version der Dokumentation jedoch nur eines davon abgebildet wird.

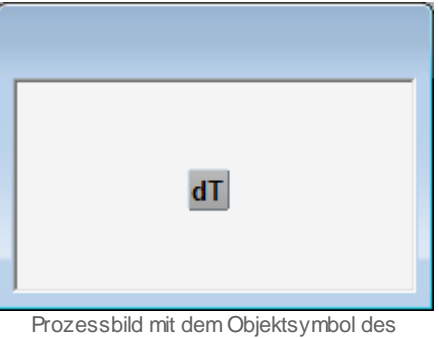

Melders (MEL01)

Wird mit der linken Maustaste auf die Schaltfläche mit der Aufschrift "dT" (Abkürzung für "Temperaturdifferenz) geklickt, dann öffnet sich das <u>Bedienbild</u> des Melders:

# 21.2 Objektsymbole

Die Meldung ohne Datenblöcke (MEL01) besitzt die folgenden Objektsymbole:

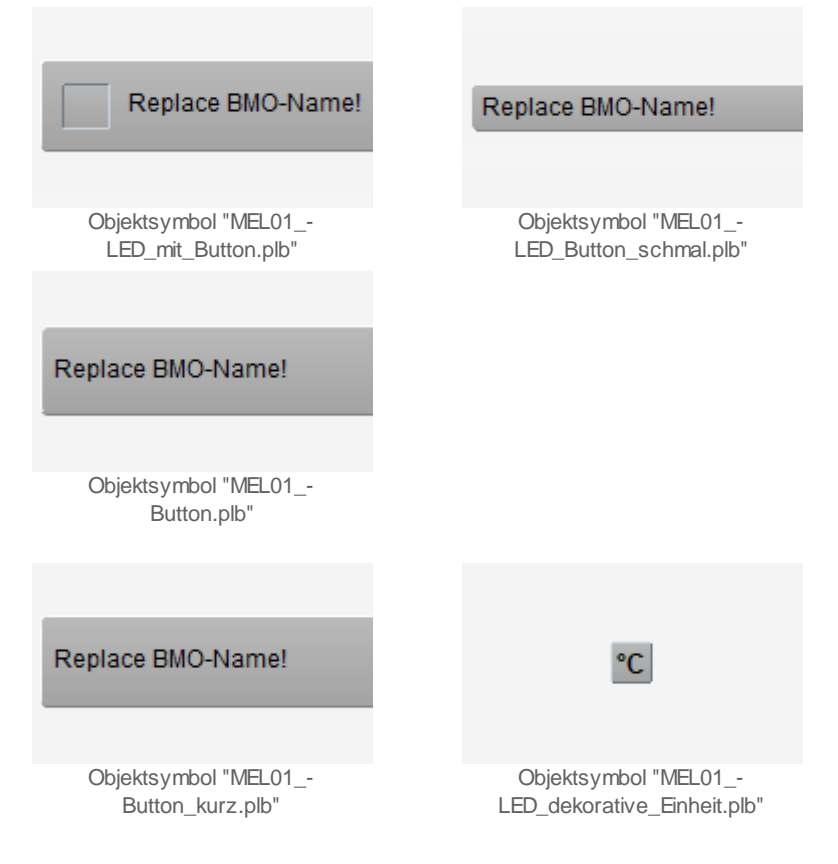

Die angezeigte Einheit des Objektsymbols mit der Bezeichnung "MEL01\_LED\_dekorative\_Einheit.plb" kann im Infobild angepasst oder gelöscht werden. Daneben existieren die Objektsymbole mit den Bezeichnungen

- MEL01\_LED
- MEL01\_LED+C
- MEL01\_LED+dp
- MEL01\_LED+F
- MEL01\_LED+p
- MEL01\_LED+pi
- MEL01\_LED+v

Diese Objektsymbole sind abgesehen vom angezeigten Text (oder der Tatsache, dass sie gerade keinen Text anzeigen) identisch zum Objektsymbol mit der Bezeichnung "MEL01\_LED\_dekorative\_Einheit.plb". Aus diesem Grund wurde auch darauf verzichtet, diese oben bloss namentliche erwähnten Objektsymbole in den Katalog von MEL01 (auf der linken Seite des GE's) aufzunehmen.

# 21.3 Zustände

Für die Darstellung der verschiedenen Zustände des Melders werde angenommen, der Melder sei ein Differenzdruckwächter. Grundsätzlich kann der Melder ohne Datenblöcke (MEL01) die unten aufgeführten Zustände besitzen. Entspricht das Signal dem Sollzustand, dann liegt der <u>Normalbetrieb des Melders</u> vor:

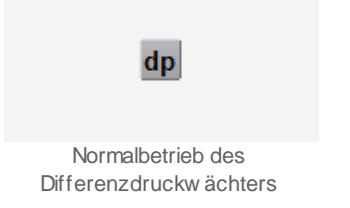

Falls die Alarmierung einer Störmeldung nicht aktiviert ist, dann sieht der Druckwächter wie folgt aus (vergleiche mit der nachfolgenden Abbildung):

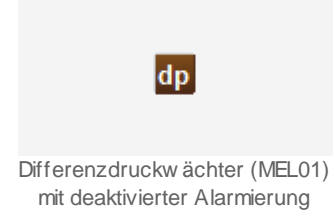

Falls der Differenzdruckwächter anspricht (also eine Störmeldung besitzt), welche noch nicht quittiert wurde, dann wird seine Schaltfläche hellrot eingefärbt:

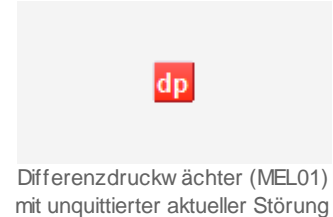

Falls der Differenzdruckwächter anspricht (also eine Störmeldung anzeigt), welche einmal quittiert wurde, dann wird dessen Schaltfläche rostrot eingefärbt:

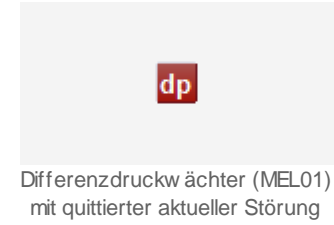

Falls der Differenzdruckwächter angesprochen hat, momentan aber nicht mehr anspricht, und keine Quittierung der Störmeldung vorhanden ist, dann wird die Schaltfläche des Melders blau gefärbt:

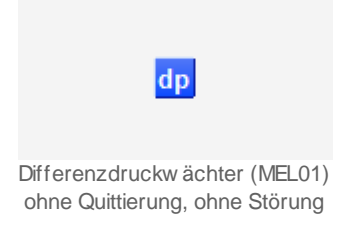

Falls Sie diesen Zustand des Melders sehen, können Sie davon ausgehen, dass der Melder nicht über eine Selbsthaltung der Störmeldung verfügt. In diesem Fall wird nur noch gezeigt, dass eine Störmeldung aufgetreten ist. Die Störmeldung selber wird jedoch nicht mehr gezeigt. Falls der Melder über eine Selbsthaltung verfügt, tritt dieser Zustand nicht auf.

Diese Deaktivierung wird üblicherweise dann ausgeführt, falls der Melder als Registrierung einer Schaltfunktion dient, und das Schalten selber keine Störmeldung darstellt. Falls beispielsweise ein Melder als Endschalter verwendet wird, dann soll ein Schalten nicht automatisch eine Störmeldung zur Folge haben.

Falls die <u>Folgealarmunterdrückung</u> des Melders aktiviert ist, dann wird der Melder mit orange hinterlegt:

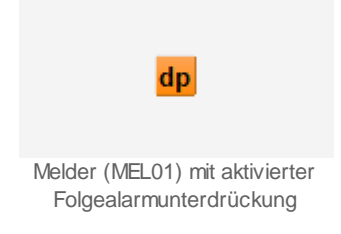

Falls der Melder (MEL01) als Melder im eigentlichen Sinn verwendet werden soll (siehe Infobild, "Modus"), dann wird das Objektsymbol grün, falls die Meldung angezeigt wird:

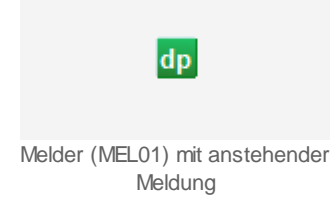

Beachten Sie bitte, dass immer ausschliesslich ein Zustand aufs Mal angezeigt werden kann. Nun is die Reihenfolge gleich festgelegt worden wie die oben gezeigte Reihenfolge.

Dies bedeutet beispielsweise, dass etwa die Anzeige eines gehenden Alarms die grössere Priorität als die Anzeige einer Folgealarmunterdrückung besitzt.

# 21.4 Bedienbild

Die allgemeinen Eigenschaften von Bedienbilder sind im Kapitel <u>Bedienbild</u> beschrieben. Im Kapitel <u>"Bildaufbau"</u> ist beschrieben, wie Sie das Bedienbild des Melders aufrufen können. Beachten Sie,dass Sie die Änderungen und Quittierungen der gezeigten Eingabefelder nur dann durchführen können, falls Sie am System angemeldet sind und über genügend Rechte verfügen. Die nachfolgende Abbildung zeigt das Bedienbild des Melders (MEL01), sofern der Modus des Melders auf "Störmeldung" eingestellt ist:

| 3edienbild Melder (MEL01_01) |                   |            |  |  |  |  |  |
|------------------------------|-------------------|------------|--|--|--|--|--|
| Repla                        | Replace BMO-Name! |            |  |  |  |  |  |
| Data da                      |                   |            |  |  |  |  |  |
| Betriebsinformationen        |                   |            |  |  |  |  |  |
| Eingang Störmeldung Aus      |                   |            |  |  |  |  |  |
|                              |                   |            |  |  |  |  |  |
| Meldungen                    | _                 |            |  |  |  |  |  |
| Störmeldung Aus              | Anzugsverzögerung | 0 s        |  |  |  |  |  |
| Folgealarmunterdrückung Aus  | Abfallverzögerung | 0 s        |  |  |  |  |  |
|                              |                   |            |  |  |  |  |  |
|                              |                   |            |  |  |  |  |  |
| Bemerkung                    |                   |            |  |  |  |  |  |
| ESchema                      |                   |            |  |  |  |  |  |
|                              |                   |            |  |  |  |  |  |
|                              | BMO:MEL01         | Vers. 2.85 |  |  |  |  |  |
|                              |                   |            |  |  |  |  |  |
|                              |                   |            |  |  |  |  |  |
|                              |                   |            |  |  |  |  |  |
|                              |                   |            |  |  |  |  |  |

Die nachfolgende Abbildung zeigt das Bedienbild des Melders (MEL01), sofern der Modus des Melder auf "Betriebsmeldung" eingestellt ist:

| Bedienbild Melder (N                          | IEL01_01)                                   |                                        |            |  |  |  |
|-----------------------------------------------|---------------------------------------------|----------------------------------------|------------|--|--|--|
|                                               | Replace BMO-Name!                           |                                        |            |  |  |  |
| Betriebsinforma<br>Eingang Betrieb            | <b>itionen</b><br>smeldung <mark>Aus</mark> |                                        |            |  |  |  |
| Meldungen<br>Betriebsmeldun<br>Folgealarmunte | g Aus<br>rdrückung                          | Anzugsverzögerung<br>Abfallverzögerung | 0 s        |  |  |  |
| Bemerkung                                     |                                             |                                        |            |  |  |  |
| ESchema                                       |                                             |                                        |            |  |  |  |
|                                               | E                                           | BMO:MEL01                              | Vers. 2.85 |  |  |  |
| 0                                             |                                             | 6                                      |            |  |  |  |

Beachten Sie, dass der Melder nicht über Handschaltungen verfügt. Deaktivieren Sie den Melder, um diesen sozusagen auszuschalten (vergleiche mit dem entsprechenden Punkt des <u>Infobilds</u> des Melders). Invertieren Sie die Logik des Störmeldeeingangs, falls Sie eine Schaltung des Melders erzwingen wollen (vergleiche ebenfalls mit dem entsprechenden Punkt des <u>Infobilds</u>).

Nachfolgend werden teilweise zwei Texte für die Beschreibung der Elemente aufgelistet, welche durch einen Schrägstrich getrennt sind. Dabei zeigt der erste Text denjenigen des Melders an, sofern dieser als Störmeldung verwendet wird. Der zweite Text zeigt denjenigen des Melders an, falls dieser als Betriebsmeldung verwendet wird. Dabei bezeichnen die Elemente folgende Grössen:

### Betriebsinformationen:

Dieser Abschnitt zeigt die Eingangsdaten des Melders.

### Eingang Störmeldung/ Eingang Meldung

Anzeige der Eingangsgrösse des Melders.

#### Störungen Meldungen

In diesem Abschnitt werden die aufbereiteten Daten und Teile der Konfigurationsdaten gezeigt. Die Felder sind deaktiviert, falls die Störmeldung des Melders deaktiviert ist.

#### **Grenzwert Ventil zu**

Anzeigefeld mit dem aktuellen Wert des Melders. Wird der Melder als Melder im eigentlichen Sinn verwendet (ohne Erzeugung einer Störmeldung), dann wird

"Betriebsmeldung" anstelle von "Störmeldung" angezeigt.

### Folgealarmunterdrückung

Anzeige, ob die <u>Folgealarmunterdrückung</u> des Melders aktiviert ist. Falls die Folgealarmunterdrückung aktiviert ist, heisst das nicht immer, dass ohne diese Folgealarmunterdrückung eine Störmeldung erzeugt würde. Es bedeutet, dass in diesem Fall jede Störmeldung des Melders unterdrückt wird. Beachten Sie bitte, dass die Folgealarmunterdrückung deaktiviert ist, falls der Meldung als Betriebsmeldung verwendet wird. Denn in diesem Fall wird nie ein Sammelalarm auf SPS-Ebene erzeugt.

### **Grenzwert Ventil zu**

Konfiguration der Anzugsverzögerung in Sekunden, mit welchem die Störmeldung verzögert wird. Schreiben Sie 0 in dieses Eingabefeld, falls Sie keine Anzugsverzögerung der Störung des Melders wünschen. Die Anzugsverzögerung dient üblicherweise dazu, die Überwachung der Meldung um die gegebene Zeit zu verzögern. Beispiel: Falls Sie einen Differenzdruckwächter verwenden wollen, um zu überprüfen, ob ein Ventilator einen gewissen minimalen Differenzdruck aufbauen konnte, dann sind Sie wahrscheinlich daran interessiert, dass der Differenzdruckwächter nicht unmittelbar nach dem Einschalten des Ventilators anspricht, weil der geforderte minimale Differenzdruck nur mit einer gewissen Verzögerungszeit aufgebaut werden kann. In diesem Fall können Sie die Anzugsverzögerung auf beispielsweise 30 Sekunden konfigurieren. Es ist im Übrigen komfortabler, diese Rückmeldung als Rückmeldung des Prozesses des entsprechenden Ventilators zu konfigurieren (siehe bspw. Kapitel "Infobild des einstufigen Motors (MOT01)" der Dokumentation des Vorlagenobjekts MOT01, falls eine solche vorhanden ist). Beachten Sie, dass eine zu lange Anzugsverzögerung dazu führen kann, dass die Anlage in einen kritischen Zustand kommt, falls die Störmeldung eine Notausschaltung zur Folge hat.

### Abfallverzögerung

Konfiguration der Abfallverzögerung einer Störung, mit welchem der Störmeldeeingang zurückgesetzt wird. Die Dauer der Abfallverzögerung des Störmeldeeingangs wird auch bei invertierter Logik abgewartet, bis der Störmeldeeingang wieder zurückgesetzt wird. Schreiben Sie 0 in dieses Eingabefeld, falls Sie keine Abfallverzögerung des Störmeldeeingangs des Melders wünschen. Damit kann beispielsweise erreicht werden, dass zuerst ein anderer Anlageteil nach einer Störmeldung wieder angefahren wird, bevor der gewünschte Anlageteil wieder gestartet wird. Dieses Feld ist nur dann sichtbar, falls die Störmeldung nicht deaktiviert ist und die Störmeldung keine Selbsthaltung besitzt.

## 21.4.1 Störungsbehebung

Die nachfolgende Liste ist keineswegs abschliessend, sondern soll einen Überblick darüber geben, was alles überprüft werden kann, falls der Melder nicht wie gewünscht funktioniert:

Überprüfen Sie, ob

- 1. die Logik des Melders richtig eingestellt worden ist.
- 2. die Adresse des Melders richtig gesetzt worden ist.
- die Selbsthaltung der Störmeldung des Melders richtig eingestellt worden ist. Falls die Selbsthaltung nicht aktiviert wurde, dann wird die Störmeldung zurückgesetzt, sobald der Störmeldeeingang zurückgesetzt ist. Es bleibt dann die Quittierung, jedoch keine Störmeldung.
- die Selbstquittierung des Melders richtig eingestellt worden ist. Falls die Selbstquittierung aktiviert und die Selbsthaltung nicht aktiviert wurde, dann verschwindet die Störmeldung zusammen mit der Quittierung, falls der Eingang der Störmeldung nicht mehr gesetzt ist.
- 5. die Leitfunktionen des ProMoS-Projektes übersetzt und ausgeführt wurden. MEL01 arbeitet mit Leitfunktionen, welche richtig arbeiten müssen, damit der Melder richtig arbeiten kann.
- 6. der Melder am richtigen Eingang an der SPS verdrahtet wurde.
- 7. der Melder bei der richtigen Belastung schaltet, der Geber also richtig konfiguriert wurde.
- 8. der Melder am richtigen Ort montiert wurde.
- 9. die Signalleitungen nicht unterbrochen oder kurzgeschlossen sind.
- 10.der Melder von Hand ausgelöst werden kann.
- 11.nicht eine sehr lange Einschaltverzögerung aktiviert ist.

# 21.5 Konfiguration

Die Konfiguration der analogen Messung wird in folgenden Bildern durchgeführt:

- Bedienbild des Melders
- Infobild des Melders
- <u>Konfigurationsbild</u> des Melders (das Bild der Konfigurationen der Alarmunterdrückungsund Sammelalarmgruppen wird in der Dokumentation der <u>Messung</u> genauer beschrieben).
- Alarmkonfigurationsbild des Melders
- Konfiguration der Fernalarmierung des Melders

Im Allgemeinen müssen Sie Konfigurationen im Info- und im Konfigurationsbild vornehmen. Die anderen Konfigurationsbilder werden seltener in Projekten angepasst.

Bei der Uminitialisierung des Melders (MEL01) ist der folgende Parameter mit Vorteil einzugeben (vergleiche mit der Abbildung <u>unten</u>):

| Türüberwachung Heizzentrale (MEL01)                        |      |
|------------------------------------------------------------|------|
| Data                                                       |      |
| Beschreibung                                               | Wert |
| Adresse Störmeldungseingang (Bsp: I.0, F.1, O.3) [SM_Eing] | l.   |
|                                                            |      |
|                                                            |      |
|                                                            |      |
|                                                            |      |
|                                                            |      |
|                                                            |      |
|                                                            |      |
|                                                            |      |
|                                                            |      |
|                                                            |      |
|                                                            |      |
|                                                            |      |
|                                                            |      |

Bild der Parameter des Melders (MEL01)

## Adresse Störmeldungseingang (Bsp: I.0, F.1, O.3) [SM\_Eing]

Geben Sie hier die Adresse des Melders ein, welcher mit dem Vorlagenobjekt abgefragt wird.

Geben Sie im <u>Bedienbild</u> des Melders die Zeit der Einschaltverzögerung ein, falls der Melder nach dem Start eines anderen Geräts zuerst ein gewisse Zeit warten soll, bis er die Störmeldung absetzt. Beachten Sie jedoch den entsprechenden Hinweis im <u>Bedienbild</u> des Melders (MEL01), dass eine zu grosse Einschaltverzögerung bei Meldungen mit Not-Aus Funktion Personen oder Sachschäden nach sich ziehen können. Beachten Sie, dass die Umrechnung der Verzögerungszeiten auf SPS-Ebene üblicherweise SPS-Lo: 0, SPS-Hi: 10 beträgt.

Beachten Sie, dass für das fehlerfreie Funktionieren des Melders die Leitfunktionen übersetzt und ausgeführt werden müssen.

23.11.2022

## 21.5.1 Infobild

Siehe Kapitel <u>"Bildaufbau"</u>, um zu erfahren, wie das Infobild aufgerufen werden kann und welche <u>Bildverweise</u> es besitzt. Das Infobild des Melders sieht wie folgt aus, falls der Modus "Störmeldung" ist:

| MEL01_02                        |              |  |  |  |  |
|---------------------------------|--------------|--|--|--|--|
| Replace BMO-Name                | e! 🛞         |  |  |  |  |
| Betriebsinformationen           |              |  |  |  |  |
| Modus                           | riebsmeldung |  |  |  |  |
| Betriebsinformationen           |              |  |  |  |  |
| Betriebsmeldung aktiv           |              |  |  |  |  |
| Betriebsmeldung aktiv           | Ein          |  |  |  |  |
| Eingangsadresse Betriebsmeldung | L.           |  |  |  |  |
| Eingang Betriebsmeldung         | Aus          |  |  |  |  |
| Betriebsmeldung                 | Aus          |  |  |  |  |
| Logik Betriebsmeldungseingang   | Normal       |  |  |  |  |
| Selbsthaltung                   |              |  |  |  |  |
| Anzugsverzögerung               | 0 S          |  |  |  |  |
| Abfallverzögerung               | 0 S          |  |  |  |  |
| (dekorative) Einheit            | <b>°C</b>    |  |  |  |  |
| BMO:MEL01                       | Vers. 2.85   |  |  |  |  |
| * * 0                           |              |  |  |  |  |

Infobild des Melders (MEL01) w elcherr als Störmeldung verw endet wird

Wird der Melder für Betriebsmeldungen eingesetzt, dann sieht dessen Infobild wie folgt aus:

| EL01_02<br>Replace BMO-N        | lamel 🔍         |
|---------------------------------|-----------------|
|                                 | iame: 💮         |
| Betriebsinformationen           |                 |
| Modus                           | Betriebsmeldung |
| Betriebsinformationen           |                 |
| 🔽 Betriebsmeldung aktiv         |                 |
| Betriebsmeldung aktiv           | Ein             |
| Eingangsadresse Betriebsmeldung | l.              |
| Eingang Betriebsmeldung         | Aus             |
| Betriebsmeldung                 | Aus             |
| Logik Betriebsmeldungseingang   | Normal          |
| Selbsthaltung                   |                 |
| Anzugsverzögerung               | 0 s             |
| Abfallverzögerung               | 0 S             |
| (dekorative) Einheit            | °C              |
| BMO:MEL01                       | Vers. 2.85      |
| * * 6                           |                 |
|                                 |                 |

verw endet w ird

### Das Infobild verfügt über die folgenden Elemente:

### Betriebsart

In diesem Abschnitt wird festgelegt, ob der Melder eine Störmeldung oder eine Betriebsmeldung erzeugen soll.

### Modus

Die Betriebsart kann "Betriebsmeldung" respektive "Störmeldung" sein. Ist die Betriebsart "Störmeldung", dann wird auf SPS-Ebene ein Sammelalarm erzeugt, falls die Bedingungen für das Setzen der Störmeldung (Beschreibung weiter unten) erfüllt ist. Ist jedoch die Betriebsart "Betriebsmeldung", dann wird auf SPS-Ebene kein Sammelalarm erzeugt, falls die Bedingungen für das Setzen der Betriebsmeldung (Beschreibung weiter unten) erfüllt ist. Es ist ebenfalls erwähnenswert, dass die ProMoS-Alarmierung unabhängig vom Modus aktiviert werden kann. So ist also rein theoretisch möglich, den Modus "Betriebsmeldung" einzustellen und trotzdem auf ProMoS-Ebene eine Alarmierung zu erzeugen falls in diesem Fall die Variable mit der Bezeichnung "Meldung" gesetzt ist. Ebenso ist es denkbar, dass auf SPS-Ebene ein Sammelalarm erzeugt wird, falls der Betriebsmodus auf "Störmeldung" gesetzt wurde, jedoch kein entsprechender ProMoS-Alarm erzeugt wird. Jedoch wird per Leitfunktion standardmässig die Aktivierung des Alarms zurückgesetzt, falls der Modus auf Betriebsmeldung eingestellt wurde und die Leitfunktionen kompiliert sind. Diese Funktion wird nicht gegen die Ausführung aller

Leitfunktionen geschützt. Aber unabhängig ist es wohl nicht ratsam, auf SPS-Ebene eine Betriebsmeldung zu konfigurieren, jedoch auf ProMoS-Ebene eine Störmeldung (indem

### Betriebsinformationen

Dieser Abschnitt dient zur Konfiguration der Erfassung der Störmeldung respektive Betriebsmeldung. Sind zwei Begriffe aufgeführt, welche durch einen Schrägstrich getrennt sind, so wird der erste Begriff angezeigt, falls der Modus der Meldung "Störmeldung" ist. Der zweite Begriff wird dargestellt, falls der Modus der Meldung "Betriebsmeldung" ist.

### Störmeldung/ Betriebsmeldung aktiv

die ProMoS-Alarmierung aktiviert ist).

Checkbox und Schaltfläche für die <u>Konfiguration</u> des Aktivierungszustands der Überwachung des Signals durch den Melder. Diese Aktivierung kann als Eingangsparameter des Melders konfiguriert werden. Damit ist es möglich, die Überwachung des Signals durch andere Objekte oder ein Benutzerprogramm zu steuern.

#### Eingangsadresse Störmeldung/ Eingangsadresse Betriebsmeldung

Konfiguration der Eingangsadresse des Signals, welches mit dem Melder überwacht wird.

#### Eingang Störmeldung/ Eingang Betriebsmeldung

Siehe Dokumentation des Bedienbildes

### Störmeldung/ Betriebsmeldung

Siehe Dokumentation des **Bedienbildes** 

### Logik Störmeldungseingang/ Logik Betriebsmeldungseingang

Konfiguration der Logik der Überwachung des Melders. Falls die Logik invers ist, so wird im Allgemeinen eine Störmeldung generiert, sobald das überwachte Signal abgefallen ist und die entsprechende Zeit der Anzugsverzögerung verstrichen ist.

#### Selbsthaltung

Konfiguration der Aktivierung der Selbsthaltung der Störmeldung des Melders. Selbsthaltung bedeutet in diesem Zusammenhang, dass die Störmeldung nicht zurückgesetzt wird, falls die Eingang der Störmeldung nicht mehr ansteht. Verwenden Sie diese Selbsthaltung, falls die Störmeldung mittels der Bedienung zurückgesetzt wird. Beachten Sie, dass keine Abfallverzögerung mehr möglich ist, falls die Selbsthaltung der Störmeldung aktiviert ist. Bitte beachten Sie ebenfalls, dass die Selbsthaltung der Störmeldung nicht möglich ist, falls die Meldung als Betriebsmeldung konfiguriert wurde. Denn in diesem Fall wird keine Störmeldung, sondern einen Betriebsmeldung erzeugt.

#### Anzugsverzögerung

Siehe Beschreibung des Punktes im Bedienbild.

### Abfallverzögerung

Siehe Beschreibung des Punktes im Bedienbild.

### (dekorative) Einheit

Konfiguration der Einheit, welche allenfalls in das Objektsymbol mit der Bezeichnung "MEL01\_LED\_dekorative\_Einheit.plb" hineingeschrieben werden soll. Beachten Sie bitte, dass aus Platzgründen mehr als zwei Buchstaben keinen Sinn machen.

## 21.5.2 Konfigurationsbild

Im Kapitel <u>"Bildaufbau"</u> erfahren Sie, wie das Konfigurationsbild des Melders (MEL01) aufgerufen wird und welchen Bildverweis es besitzt. Die nachfolgende Abbildung zeigt das Konfigurationsbild des Melders (MEL01):

| MEL01_03                                 |  |
|------------------------------------------|--|
| Replace BMO-Name! 🛛 🛞                    |  |
|                                          |  |
| Störmeldung                              |  |
| Sammelalarmgruppe 0                      |  |
| Alarmunterdrückungs-/ Sammelalarmgruppen |  |
| Sammelstörung Aus                        |  |
| Adr. Eing. externe Quittierung           |  |
| Quittierflag Aus                         |  |
|                                          |  |
|                                          |  |
| BMO:MEL01                                |  |
| Vers. 2.85                               |  |
|                                          |  |

Es verfügt über das folgende Element:

### Störmeldung

Konfiguration der Alarmunterdrückungsgruppen, der Sammelalarmgruppen, der Sammelstörung, der externen Quittierung und der Quittierung. Beachten Sie, dass die Schaltfläche zum Aufruf des Bildes der Konfiguration der Sammelalarm- und Alarmkonfigurationsgruppen zwischen der Anzeige der Alarmunterdrückungsgruppen "02", "01" respektive "00" und der Sammelalarmgruppen "02", "01" respektive "00" platziert ist. Dieses Konfigurationsbild wird an anderer Stelle genauer beschrieben (siehe Abschnitt "Sammelalarmgruppen nach neuem Standard" für eine genau Beschreibung des entsprechenden Bedienbilds). Weitere Informationen über Störmeldungen siehe Kapitel "Störmeldekonzepte", insbesondere das Kapitel <u>"Sammelalarmgruppen eines Objekts</u> konfigurieren".

## 21.5.3 Alarmkonfigurationsbild

Im Kapitel <u>"Bildaufbau des Melders"</u> finden Sie die Informationen, wie das Bild der Konfiguration der Alarmierungen des Melders aufgerufen werden kann und welche Bildverweise das es besitzt. Nachfolgend ist das Alarmkonfigurationsbild des Melders (MEL01) ohne Datenbklöcke abgebildet:

| Alarmkonfigurationsbild Melder (MEL01_04) |           |
|-------------------------------------------|-----------|
| Replace BMO-Name!                         | $\otimes$ |
|                                           |           |
| Alarmierung                               |           |
| Störmeldung aktiv                         |           |
| Logik >= <= >=                            |           |
| Priorität 2 1 2 3 4 5                     |           |
| Alarmgruppe 1                             |           |
| Alarmtext                                 |           |
| Alarmanweisung                            |           |
|                                           |           |
|                                           |           |
|                                           |           |
| BMO:MEL01                                 |           |
| ▲> Vers. 2.85                             |           |
|                                           |           |

Alarmbild des Melders ohne Datenblöcke (MEL01)

Es besitzt die folgenden spezifischen Bildelemente:

### Alarmierung

### Strg. Meldung ein/aus

(Checkbox): Checkbox zur Aktivierung der Alarmierung im Fall einer Störmeldung. Deaktivieren Sie die Alarmierung im Fall einer Störmeldung, falls im Fall einer Störmeldung keine Alarmierung auf ProMoS-Ebene stattfinden soll. Dies bedeutet insbesondere, dass die Alarmierung auf ProMoS-Ebene im Alarmkonfigurationsbild selber konfiguriert werden kann, und nicht, wie es im Kapitel <u>"</u>, ausserhalb des Alarmkonfigurationsbilds. Beachten Sie weiter, dass die Aktivierung der Alarmierung im Fall einer Störmeldung nicht das gleiche ist wie die Freigabe des Melders (vergleiche mit dem Infobild des Melders). Die Freigabe des Melders aktiviert den Melder selber, die Aktivierung der Alarmierung im Fall einer Störmeldung aktiviert die Alarmierung auf ProMoS-Ebene, falls eine Störmeldung erzeugt wurde.

### Logik bis Alarmanweisung

Konfiguration der Alarmierung auf ProMoS-Ebene im Fall einer Störmeldung.
### 21.5.4 Trendbild

Im Kapitel <u>"Bildaufbau"</u> erfahren Sie, wie das Trendbild aufgerufen wird und welchen Bildverweis es besitzt. Die nachfolgende Abbildung zeigt das Trendbild des Melders ohne Datenblöcke (MEL01), falls der Melder für die Anzeige von Störmeldungen verwendet wird:

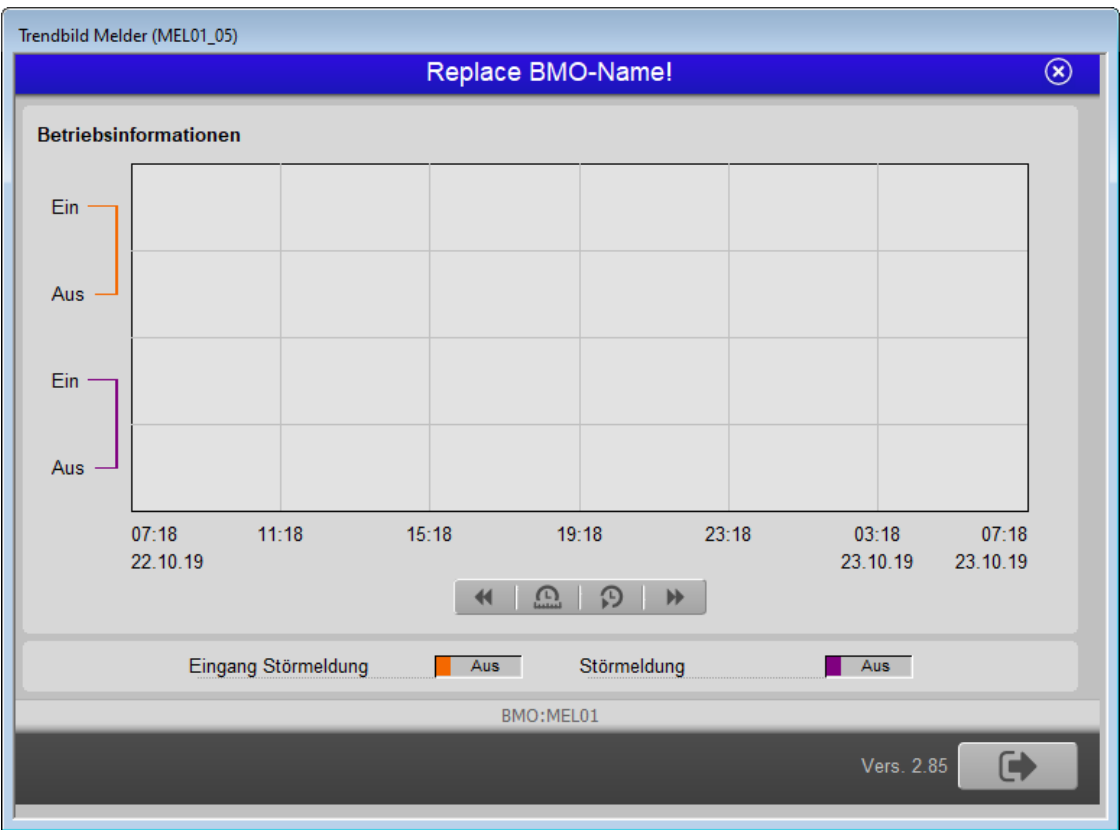

Trendbild der Störmeldungen des Melders (MEL01) ohne Datenblöcke

Die nachfolgende Abbildung zeigt das Trendbild des Melders ohne Datenblöcke (MEL01), falls der Melder für die Anzeige von Betriebsmeldungen verwendet wird:

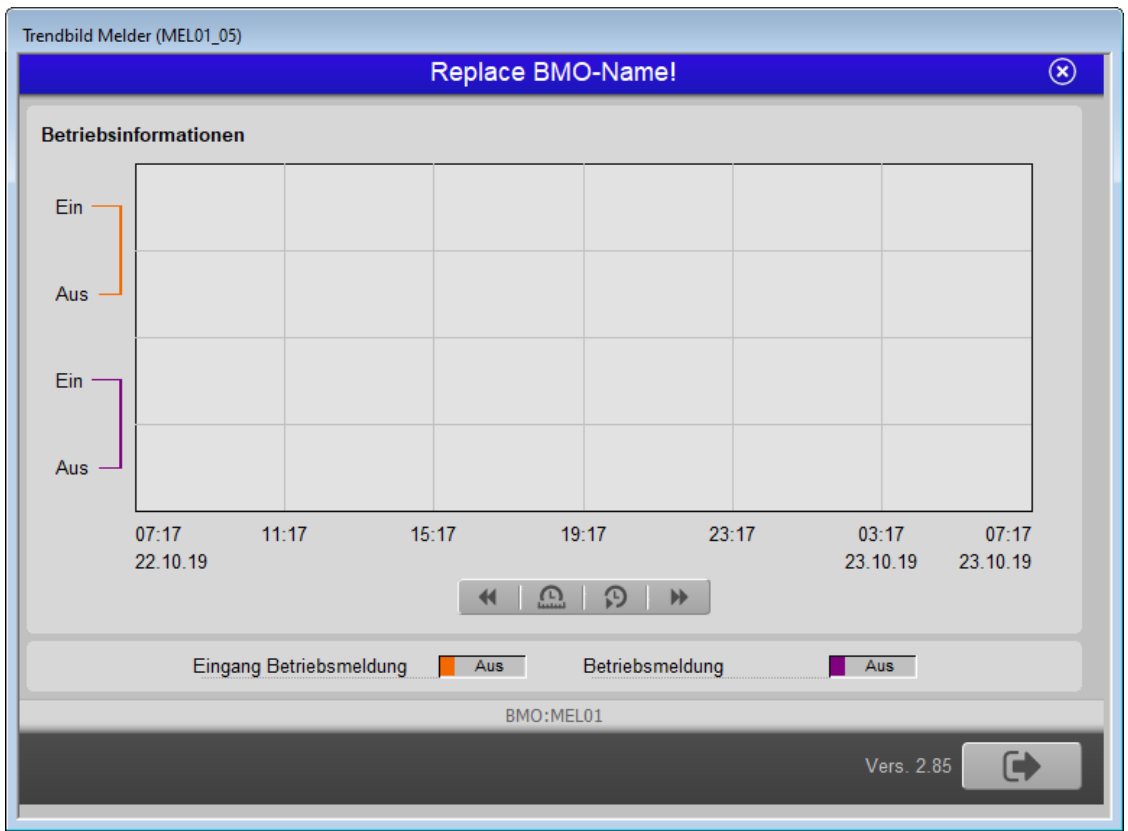

Trendbild der Betriebsmeldungen des Melders (MEL01) ohne Datenblöcke

Die Trenddatenbilder besitzt die folgenden spezifischen Elemente:

#### Eingang Störmeldung/ Eingang Betriebsmeldung

Anzeige des Eingangs der Störmeldung respektive der Betriebsmeldung des Melders ohne Datenblöcke (vergleiche der Dokumentation des entsprechenden Punktes im Infobild).

#### Störmeldung/ Betriebsmeldung

Anzeige der Störmeldung des Melders ohne Datenblöcke (vergleiche der Dokumentation des entsprechenden Punktes im <u>Infobild</u>).

23.11.2022

### 21.5.5 Fernalarmierung

Im Kapitel <u>"Bildaufbau"</u> wird beschrieben, wie das Bild der <u>Fernalarmierungen</u> des Melders ohne Datenblöcke (MEL01) aufgerufen werden kann. Die Abbildung unten zeigt das Bild der Konfiguration der Fernalarmierung des Melders ohne Datenblöcke (MEL01):

| В | Bild Konfiguration Fernalarmierungen Melder (MEL01_06) |  |  |  |  |  |  |  |  |
|---|--------------------------------------------------------|--|--|--|--|--|--|--|--|
|   | Replace BMO-Name! 🛛 🛞                                  |  |  |  |  |  |  |  |  |
|   | Fornelormierung E Mail SMS Dagor                       |  |  |  |  |  |  |  |  |
|   | Fernalarmierung E-wall Swis Pager                      |  |  |  |  |  |  |  |  |
|   |                                                        |  |  |  |  |  |  |  |  |
|   |                                                        |  |  |  |  |  |  |  |  |
|   |                                                        |  |  |  |  |  |  |  |  |
|   | BMO:MEL01                                              |  |  |  |  |  |  |  |  |
|   | Vers. 2.85                                             |  |  |  |  |  |  |  |  |
|   | BMO:MEL01<br>Vers. 2.85                                |  |  |  |  |  |  |  |  |

Dabei können die folgende Alarmierungen als Fernalarmierung per E-Mail, SMS oder Pager konfiguriert werden

#### Fernalarmierung aktiv

Die Aktivierung dieses Fernalarms setzt einen Fernalarm ab, falls der Störmeldeeingang des Melders aktiviert ist. Beachten Sie, dass nur dann eine Fernalarmierung aktiviert werden kann, falls die Meldung für Störmeldungen verwendet wird und keine Sperre der Aktivierung der Fernalarmierung vorhanden ist.

#### Sperre Aktivierung Fernalarmierung

Sperre der Fernalarmierung. Diese Sperre wurde eingerichtet, damit nicht unabsichtlich Fernalarme erzeugt werden, falls alle Leitfunktionen des Projekts ausgeführt werden.

### 21.5.6 Variablenliste

Die folgende Tabelle listet alle Signale der des Melders (MEL01) zusammen mit ihren Bedeutungen auf, sofern diese nicht bloss eine dekorative Bedeutung besitzen oder aber ausschliesslich zur Visualisierung des Melder ohne Datenblöcke (MEL01) dienen. Bitte beachten Sie, dass die Kommentare nicht nach Einsatz des Melders ohne Datenblöcke (MEL01) für Betriebsmeldungen oder Störmeldungen aufgeteilt wurden. So ist beispielsweise "Strg, Meldung ein/aus" geschrieben worden, auch wenn die richtige sprachliche Bezeichnung "Störmeldung aktiv/ Betriebsmeldung aktiv" heissen müsste. Bitte kontaktieren Sie den entsprechenden Mitarbeiter von MST, falls Sie eine diesbezüglich Korrektur wünschen.

| DMS-Name / SPS-<br>Label | Kommentar                           | Typ<br>DMS | Typ SPS | Parame<br>ternum<br>mer | Paramete<br>rart/<br>Umrechn<br>ung <sup>1</sup> | Beschreibung                                                                                                    | Grundei<br>nstellun<br>g |
|--------------------------|-------------------------------------|------------|---------|-------------------------|--------------------------------------------------|----------------------------------------------------------------------------------------------------|--------------------------|
| Bemerkung                | Bemerkung                           | STR        | -       | -                       | -                                                | ist die Bemerkung des<br>Melders (vergleiche mit<br>dem<br><u>Bedienbild</u> , unten)                                                                                                    | -                        |
| ESchema                  | ESchema                             | STR        | -       | -                       | -                                                | ist die<br>Elektroschemabezeichnung<br>des Melders (siehe<br><u>Bedienbild</u> , unten)                                                                                                    | -                        |
| Err                      | Sammelstörung                       | BIT        | Flag    | 1                       | -                                                | zeigt an, ob der Melder eine<br>Störmeldung anzeigt (siehe<br><u>Infobild)</u> .                                                                                                    | OFF                      |
| Err_Bit-<br>00 bis       | Sammelalarmgrupp<br>e 0 bis         | BIT        | Flag    | -                       | -                                                | ist die Konfiguration der O.<br>Sammelalarmgruppe,<br>welche dem Melder<br>zugeordnet werden kann<br>(siehe <u>Bild</u> der<br>Konfiguration der<br>Alarmunterdrückungs- und<br>Sammelalarmgruppen).           | OFF                      |
| Err_Bit15                | Sammelalarmgrupp<br>e 15            | BIT        | Flag    | -                       | -                                                | ist die Konfiguration der 15.<br>Sammelalarmgruppe,<br>welche dem Melder<br>zugeordnet werden kann<br>(siehe <u>Bild</u> der<br>Konfiguration der<br>Alarmunterdrückungs- und<br>Sammelalarmgruppen).          | OFF                      |
| Err_Bitl6<br>bis         | Alarmunterdrückun<br>gsgruppe 0 bis | BIT        | Flag    | -                       | -                                                | ist die Konfiguration der O.<br>Alarmunterdrückungsgrupp<br>e, welche dem Melder<br>zugeordnet werden kann<br>(siehe <u>Bild</u> der<br>Konfiguration der<br>Alarmunterdrückungs- und<br>Sammelalarmgruppen).  | OFF                      |
| Err_Bit31                | Alarmunterdrückun<br>gsgruppe 15    | ΒΙΤ        | Flag    | -                       | -                                                | ist die Konfiguration der 15.<br>Alarmunterdrückungsgrupp<br>e, welche dem Melder<br>zugeordnet werden kann<br>(siehe <u>Bild</u> der<br>Konfiguration der<br>Alarmunterdrückungs- und<br>Sammelalarmgruppen). | OFF                      |

| Err_SaGroup | Sammelalarmgrupp<br>e                  | FLT | Register | 2  | -                  | ist die Konfiguration aller<br>Alarmunterdrückungs- und<br>Sammelalarmgruppen,<br>welche dem Melder<br>zugeordnet werden können<br>(siehe <u>Bild</u> der<br>Konfiguration der<br>Alarmunterdrückungs- und<br>Sammelalarmgruppen). | OFF   |
|-------------|----------------------------------------|-----|----------|----|--------------------|----------------------------------------------------------------------------------------------------|-------|
| Err_SuGr    | Folgealarmunterdr<br>ückungsgruppen    | FLT | Register | -  | SPS Hi = 1         | ist das Register, welcher für<br>die<br>Folgealarmunterdrückung<br>verwendet wir (siehe <u>Bild</u><br>der Konfiguration der<br>Alarmunterdrückungs- und<br>Sammelalarmgruppen).                                                   | 0     |
| Err_SuGr31  | Folgealarmunterdr<br>ückung            | BIT | Flag     | 3  | SPS Hi = 1         | zeigt an, ob beim Melder<br>die<br>Folgealarmunterdrückung<br>aktiviert ist (siehe <u>Bild</u> der<br>Konfiguration der<br>Alarmunterdrückungs- und<br>Sammelalarmgruppen).                                                        | OFF   |
| Quit        | Quittierflag                           | BIT | Flag     | 4  | -                  | ist die Quittierung des<br>Melders (siehe<br><u>Konfigurationsbild</u> ).                                                                                                    | OFF   |
| Quit_Eing   | Adresse Eingang<br>externe Quittierung | STR | Const.   | 5  | -                  | ist der Eingang der<br>externen Quittierung des<br>Melders.                                                                                                    | OFF   |
| SM_Aktiv    | Strg, Meldung<br>ein/aus               | BIT | Flag     | 6  | -                  | zeigt an, ob die Erzeugung<br>der Störmeldung des<br>Melders aktiviert ist<br>(vergleiche mit dem<br>Infobild).                                                                                                    | ON    |
| SM_Ein      | Eingang<br>Störmeldung                 | BIT | Flag     | 7  | -                  | ist der Eingang der<br>Störmeldung des Melders<br>(siehe <u>Infobild</u> ).                                                                                                    | OFF   |
| SM_Eing     | Adresse Eingang<br>Störmeldung         | STR | Const.   | 8  | Datenpar<br>ameter | ist die Eingangsadresse der<br>Störmeldung des Melders<br>(siehe <u>Infobild</u> ).                                                                                                    | OFF   |
| SM_Err      | Störung/Meldung                        | BIT | Flag     | 9  | -                  | ist die Störmeldung des<br>Melders (siehe <u>Infobild</u> ).                                                                                                    | OFF   |
| SM_Logik    | Logik<br>Störmeldeeingang              | BIT | Flag     | 10 | -                  | ist die Logik des Eingangs<br>des Melders (siehe<br><u>Infobild</u> ).                                                                                                    | OFF   |
| SM_SHaltung | Selbsthaltung                          | BIT | -        | 11 | -                  | zeigt an, ob die<br>Störmeldung des Melders<br>selbsthaltend wird<br>(vergleiche mit dem<br>Infobild).                                                                                                    | OFF   |
| SM_Verz     | Anzugsverzögerung                      | FLT | Register | 12 | -                  | ist die Anzugsverzögerung<br>der Störmeldung des<br>Melders (vergleiche mit<br>dem <u>Infobild</u> ).                                                                                                    | OFF   |
| SM_VerzA    | Abfallverzögerung                      | FLT | Register | 13 | -                  | ist die Abfallverzögerung<br>der Störmeldung des<br>Melders (vergleiche mit<br>dem <u>Infobild</u> ).                                                                                                    | OFF   |
| Vers_       | Version                                | -   | -        | -  | -                  | ist die Bezeichnung der<br>Version des<br>Vorlagenobjekts des<br>Melders (MELO1).                                                                                                    | 1.5.8 |

<sup>1</sup>Beachten Sie, dass die Umrechnungen der Register (insbesondere der Wert der Variable SPS Hi, welche im <u>PET</u> eingegeben wird) nur dann in der Liste aufgeführt wird, falls diese ungleich der Umrechnung: SPS Lo = 0, SPS Hi = 10, Unit Lo = 0, Unit Hi = 1 sind.

## 22 MEL02 - Meldung/ Störung mit Datenblöcken

Die vorliegende Dokumentation bezieht sich auf die Version 1.5.6 des Melders mit Datenblöcken. Die Änderungen sind am Ende dieses Abschnitts aufgelistet.

Das Vorlagenobjekt MEL02 dient zum Erfassen, aufbereiten und ausgeben von binären Signalen. Der Einfachheit halber wird im Folgenden von "Melder" gesprochen. Als Beispiel eines Gebers sei ein Differenzdruckwächter erwähnt, welcher überwacht, ob ein gewisser Differenzdruck vorhanden ist (vergleiche mit der <u>Abbildung unten</u>):

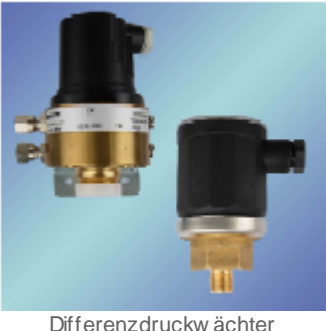

Differenzdruckwächter (Sensortec CH-3232 lns)

Die Meldung kann mit normaler oder inverser Logik erfolgen. Sie kann mit gewissen Anzugs- und Abfallverzögerungen versehen werden. Weiter kann die Meldung unterdrückt werden. Die Meldung kann selbsthaltend und mit automatischer Quittierung (Autoreset) konfiguriert werden. Üblicherweise wird eine Störmeldung erzeugt, falls der Eingang eines Melders entsprechend gesetzt ist. Falls keine Störmeldung als Ausgangssignal eines Melders gewünscht wird, kann dies entsprechend konfiguriert werden. Falls die Anzeige der Störung unterdrückt werden soll, kann der Melder im Bypassbetrieb betrieben werden. Dies unterdrückt die Ausgabe der Meldung. Dieser Bypassbetrieb wird für den Notbetrieb von Anlagen eingesetzt.

Ventilatoren, Motoren, Pumpen (Vorlagenobjekte mit den Bezeichnungen MOT01, MOT02, MOT03, MOT05, MOT10, MOT11), Ventile und Klappen (Vorlagenobjekte mit den Bezeichnungen VEN01, VEN02, VEN03) haben üblicherweise eigene Rückmeldungen als integraler Bestandteil des Vorlagenobjekts definiert. Üblicherweise können diese Rückmeldungen wie "Motorschutzrelais gezogen", "Kaltleiter ein" oder "Rückmeldung Prozess Ventilator" (letztere gibt an, ob der minimale Differenzdruck eines Ventils oder einer Klappe aufgebaut werden konnte) in den entsprechenden Vorlagenobjekten vorgenommen. Somit werden Meldungen nur für Objekte benötigt, welche nicht anderen Vorlagenobjekten zugeordnet werden können (beispielsweise wie "Niveau hoch" einer Füllstandsanzeige).

Verwenden Sie ein Vorlagenobjekt des Typs MEL01, falls der Melder ohne Datenblöcke erzeugt werden soll. Verwenden Sie ein Vorlagenobjekt des Typs MES01, falls sie einen

23.11.2022

analogen Wert aufzeichnen, darstellen und bei Über- respektive Unterschreitung von gewissen Grenzwerten eine Störmeldung oder einen Alarm generieren wollen.

Änderungsliste

Version 1.5.1:

 Die Anzeige der Störmeldungen wurde geändert, so dass nicht mehr anstehende Störmeldungen im Alarmviewer und im Melder selber mit einer dunkelblauen Farbe und der Bezeichnung "Geht" beschrieben werden. Der Bypassbetrieb wurde korrigiert in dem Sinn, dass die Störmeldung neu zurückgesetzt wird, falls der Bypassbetrieb des Melders aktiviert ist. Bis jetzt wurde die Störmeldung in diesem Fall nicht aktiviert.

Version 1.5.2:

• Die Texte der Bedienbilder und der Objektsymbole wurden sprachunabhängig gemacht. In der deutschen Version sind keine Veränderungen der Bedienbilder und Objektsymbole sichtbar.

Version 1.5.3:

 Die Anzeige des Alarmkonfigurationsbilds wurde korrigiert. Die Texte der Checkboxen wurden sprachunabhängig gemacht. Die Erscheinungsform der Bedienbilder und Objektsymbole wurden nicht verändert, darum wurden diese in der Dokumentation nicht angepasst.

Version 1.5.4:

• Die Folgealarmunterdrückung wurde implementiert. Das Konfigurationsbild wurde geändert. Das Bild der Konfiguration der Sammelstörungen und Folgealarmunterdrückung wurden hinzugenommen.

Version 1.5.5:

• Die Sourcecodedatei PG5 2.0-tauglich gemacht.

Version 1.5.6:

• Die Bitmaps mit Umlauten in ihren Bezeichnungen wie "Störung" wurden durch solche ohne Umlaute ersetzt.

## 22.1 Bildaufbau

Die <u>Abbildung unten</u> zeigt schematisch den Bildaufbau des Melders (MEL02) mit Datenblöcken.

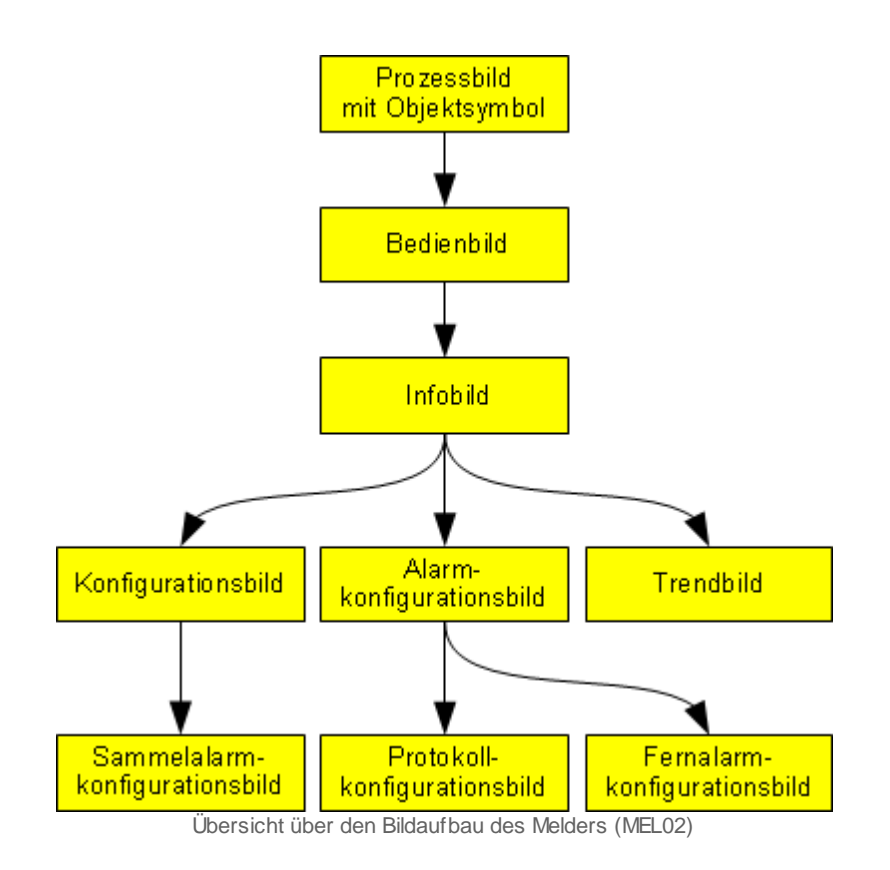

Im Folgenden werden die einzelnen Elemente des Bildaufbaus mit Abbildungen gezeigt. Die folgende Abbildung zeigt das <u>Prozessbild</u>, welches den Melder als <u>Objektsymbol</u> (siehe entsprechender Eintrag im Glossar) enthält. Beachten Sie, dass verschiedene Objektsymbole von Meldern existieren, in der aktuellen Version der Dokumentation nur eines davon abgebildet wird.

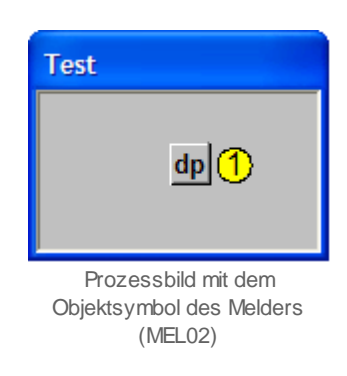

Wird mit der linken Maustaste auf die Schaltfläche mit der Aufschrift "dp" geklickt <sup>1</sup>, dann öffnet sich das <u>Bedienbild</u> des Melders:

| Bedienbild Melder (MEL02_01)               |                                      |  |  |  |  |  |
|--------------------------------------------|--------------------------------------|--|--|--|--|--|
| Testmelder                                 |                                      |  |  |  |  |  |
| Betriebsinformationen<br>Eing. Störmeldung | Aus Unterdrückung Störmeldung Aus    |  |  |  |  |  |
| Störungen                                  |                                      |  |  |  |  |  |
| Storang/meldung                            | Abfallverzögerung 0 Sek.             |  |  |  |  |  |
| Bemerkung                                  |                                      |  |  |  |  |  |
| ESchema                                    | Quittiert                            |  |  |  |  |  |
| <b>1</b> 2                                 | Test_MEL002:L01:YP:001 v1.3.0.1.beta |  |  |  |  |  |

Bedienbild des Melders (MEL02)

Innerhalb dieses Bedienbilds existieren folgende Bildverweise:

2 Aufruf des Infobilds des Melders

3 Schaltfläche, um das Bedienbild des Melders zu schliessen

| Infobild Melder (MEL02_02)                            |           |                |  |  |  |  |  |
|-------------------------------------------------------|-----------|----------------|--|--|--|--|--|
| Testmelder                                            |           |                |  |  |  |  |  |
| Betriebsinformationen                                 |           |                |  |  |  |  |  |
| Adr. Eing. Störmeldung                                | Em        | F.11           |  |  |  |  |  |
| Eing. Störmeldung<br>Störung/Meldung                  | Aus       | SOCKET F4003   |  |  |  |  |  |
| Logk Eingang Störmeldung                              | Normal    | 300KE114004    |  |  |  |  |  |
| Selbsthaltung Störmeldung                             | Aus       | SOCKET DA000 2 |  |  |  |  |  |
| Abfallverzögerung                                     | 10        | SOCKET D4000.2 |  |  |  |  |  |
| Aktivierung Autoreset<br>Logik Eingang Bypass Störung | Normal    |                |  |  |  |  |  |
| Störmeldung Bypassignal                               | Aus       | SOCKET F4001   |  |  |  |  |  |
| TestMELX02:L0                                         | 01:YZ:501 | Vers. 1.5.1    |  |  |  |  |  |
| ×4 ×5 🔤                                               |           | <b>A</b>       |  |  |  |  |  |

Infobild des Melders (MEL02)

Das Infobild des Melders mit Datenblöcken besitzt folgende Bildverweise:

4 Verweis auf das <u>Konfigurationsbild</u> des Melders mit Datenblöcken

<sup>5</sup> Verweis auf das <u>Alarmkonfigurationsbild</u> des Melders mit Datenblöcken

<sup>6</sup> Verweis auf das <u>Trendbild</u> des Melders mit Datenblöcken

**7** Schaltfläche, um das Infobild zu schliessen

Das Konfigurationsbild des Melders mit Datenblöcken besitzt die folgenden Bildververweise:

| Konfigurationsbild Melder (MEL02_03) |                         |  |  |  |  |  |  |
|--------------------------------------|-------------------------|--|--|--|--|--|--|
| Testmelder                           |                         |  |  |  |  |  |  |
| Störung/Meldung                      |                         |  |  |  |  |  |  |
| Sammelalarmgruppe                    | 131076 SBUS R1000       |  |  |  |  |  |  |
| Alarmunterdrückungs-/ Sammelalarmgru | ıppen 02 01 00 02 01 00 |  |  |  |  |  |  |
| Adr. Eing. externe Quittierung       | F.N.O                   |  |  |  |  |  |  |
| Quittierung                          | Aus SBUS F4003          |  |  |  |  |  |  |
|                                      |                         |  |  |  |  |  |  |
| TestMELX02:L01:YZ:                   | 501 Vers. 1.5.4         |  |  |  |  |  |  |

8 (Schaltfläche mit den zwei Punkten): Verweis auf das Bild der <u>Konfiguration</u> der Alarmunterdrückungs- und Sammelstörungsgruppen

9 die Schaltfläche, um es wieder zu schliessen

Konfigurationsbild des Melders (MEL02)

Das Konfigurationsbild der Alarmunterdrückungs- und Sammelstörungsgruppen besitzt als Bildverweis die Schaltfläche <sup>10</sup>, mit welcher es wieder geschlossen werden kann.

| Sammelalarmkonfig. Melder (MELO2_09) |                          |  |  |  |  |  |  |
|--------------------------------------|--------------------------|--|--|--|--|--|--|
| Testmelder                           |                          |  |  |  |  |  |  |
| Sammelstörung                        |                          |  |  |  |  |  |  |
| Alarmunterdrückungsgruppe 0 Aus      | Sammelalarmgruppe 0 Aus  |  |  |  |  |  |  |
| Alarmunterdrückungsgruppe 1 Ein      | Sammelalarmgruppe 1 Aus  |  |  |  |  |  |  |
| Alarmunterdrückungsgruppe 2 Aus      | Sammelalarmgruppe 2 Ein  |  |  |  |  |  |  |
| Alarmunterdrückungsgruppe 3 Aus      | Sammelalarmgruppe 3 Aus  |  |  |  |  |  |  |
| Alarmunterdrückungsgruppe 4 Aus      | Sammelalarmgruppe 4 Aus  |  |  |  |  |  |  |
| Alarmunterdrückungsgruppe 5 Aus      | Sammelalarmgruppe 5 Aus  |  |  |  |  |  |  |
| Alarmunterdrückungsgruppe 6 Aus      | Sammelalarmgruppe 6 Aus  |  |  |  |  |  |  |
| Alarmunterdrückungsgruppe 7 Aus      | Sammelalarmgruppe 7 Aus  |  |  |  |  |  |  |
| Alarmunterdrückungsgruppe 8 Aus      | Sammelalarmgruppe 8 Aus  |  |  |  |  |  |  |
| Alarmunterdrückungsgruppe 9 Aus      | Sammelalarmgruppe 9 Aus  |  |  |  |  |  |  |
| Alarmunterdrückungsgruppe 10 Aus     | Sammelalarmgruppe 10 Aus |  |  |  |  |  |  |
| Alarmunterdrückungsgruppe 11 Aus     | Sammelalarmgruppe 11 Aus |  |  |  |  |  |  |
| Alarmunterdrückungsgruppe 12 Aus     | Sammelalarmgruppe 12 Aus |  |  |  |  |  |  |
| Alarmunterdrückungsgruppe 13 Aus     | Sammelalarmgruppe 13 Aus |  |  |  |  |  |  |
| Alarmunterdrückungsgruppe 14 Aus     | Sammelalarmgruppe 14 Aus |  |  |  |  |  |  |
| Alarmunterdrückungsgruppe 15 Aus     | Sammelalarmgruppe 15 Aus |  |  |  |  |  |  |
| Sammelalarmgruppe 131076             | SBUS R1000               |  |  |  |  |  |  |
| TestMELX02:L01:YZ:                   | 501 Vers. 1.5.4          |  |  |  |  |  |  |

Konfiguration der Alarmunterdrückungs- und Sammelalarmgruppen des Melders mit Datenblöcken (MEL02)

Für eine detaillierte Diskussion der Konfiguration der Alarmunterdrückungs- und Sammelalarm siehe die Dokumentation der Messung (MES01).

Das Alarmkonfigurationsbild besitzt folgende Bildverweise:

| Alarmbild Melder (MEL02_04) |                              |  |  |  |  |  |
|-----------------------------|------------------------------|--|--|--|--|--|
| Tes                         | tmelder                      |  |  |  |  |  |
| Alarmierung                 |                              |  |  |  |  |  |
| 🔽 Strg, Meldung ein/aus     | ·                            |  |  |  |  |  |
| Logik                       | >= <= >=                     |  |  |  |  |  |
| Priorität                   | 2 1 2 3 4 5                  |  |  |  |  |  |
| Alarmgruppe                 |                              |  |  |  |  |  |
| Alarmtext                   |                              |  |  |  |  |  |
|                             |                              |  |  |  |  |  |
| Test_MEL                    | 002:L01:YP:001 V1.3.0.1.beta |  |  |  |  |  |
|                             | <b>M</b> (3)                 |  |  |  |  |  |

Alarmbild des Melders (MEL02)

1 Verweis auf das <u>Protokollkonfigurationsbild</u>

12 Verweis auf das <u>Alarmkonfigurationsbild der mobilen Alarmierung</u>

13 Schaltfläche, um das Alarmkonfigurationsbild zu schliessen

409

Das <u>Trendbild</u> des Melders mit Datenblöcken besitzt als Bildverweis die Schaltfläche (14), mit welcher es wieder geschlossen werden kann:

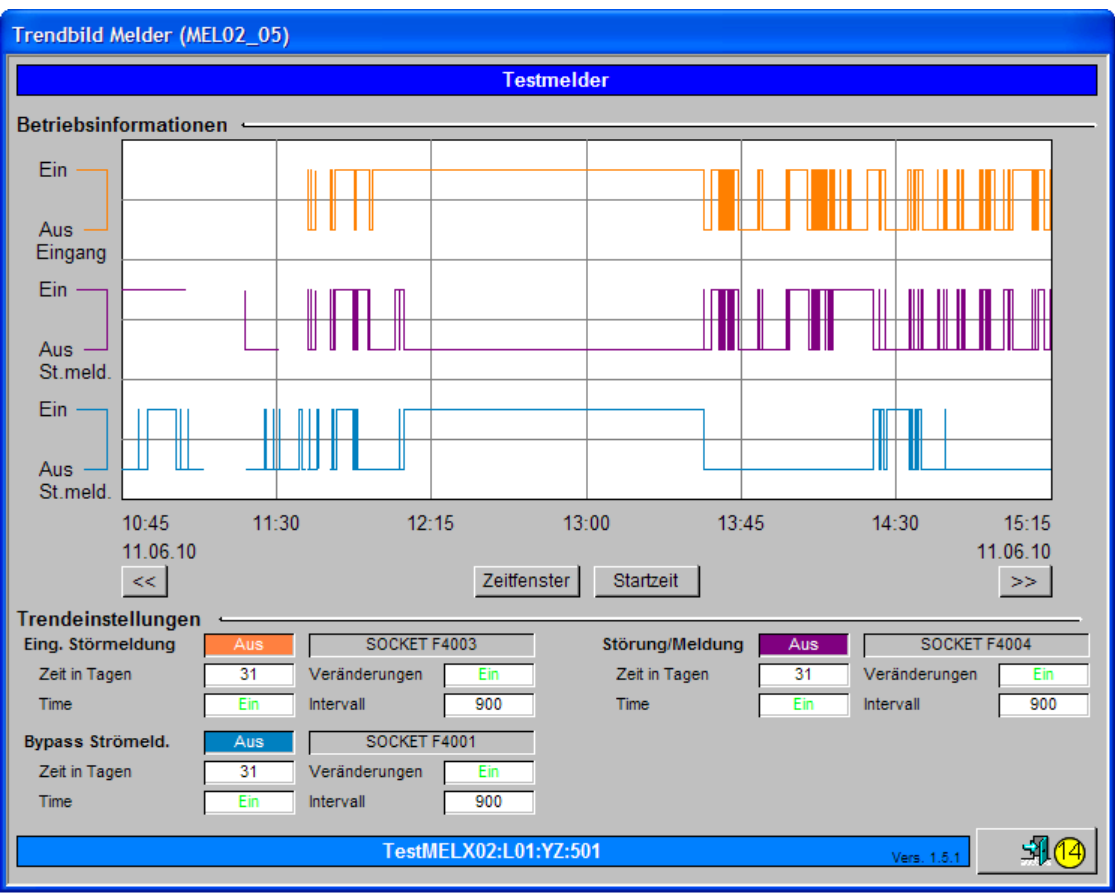

Trendbild des Melders mit Datenblöcken

410

Das Bild der Konfiguration der Protokollierungen des Melders mit Datenblöcken besitzt als Bildverweis die Schaltfläche <sup>15</sup>, mit welcher es wieder geschlossen werden kann:

| ild Konfiguration Protokollierungen Melder (MELO2_07)                                                                                                    |                                                                                                    |  |  |  |  |  |  |  |
|----------------------------------------------------------------------------------------------------|----------------------------------------------------------------------------------------------------|--|--|--|--|--|--|--|
| Testmelder                                                                                                    |                                                                                                    |  |  |  |  |  |  |  |
| Protokollierung                                                                                                    |                                                                                                    |  |  |  |  |  |  |  |
| Meldungen    ✓  Störmeldung aktiviert    ✓  Logk Eingang Störmeldung    ✓  Selbsthaltung Störmeldung    ✓  Anzugsverzögerung    ✓  Abfallverzögerung    Störungen | Alle Werte  Alle  0->1  1->0  Image: Alle Werte Alle  0->1  1->0    Alle Werte  Alle  0->1  1->0  Image: Alle Werte Alle  0->1  1->0    Alle Werte  Alle  0->1  1->0  Image: Alle Werte Alle  0->1  1->0    Alle Werte  Alle  0->1  1->0  Image: Alle Werte Alle  0->1  1->0    Alle Werte  Alle  0->1  1->0  Image: Alle Werte Alle  0->1  1->0    Alle Werte  Alle  0->1  1->0  Image: Alle Werte Alle  0->1  1->0    Alle Werte  Alle  0->1  1->0  Image: Alle Alle  0->1  1->0    Alle Werte  Alle  0->1  1->0  Image: Alle Alle  0->1  1->0    Alle Werte  Alle  0->1  1->0  Image: Alle Alle  0->1  1->0 |  |  |  |  |  |  |  |
| TestMELX02:L01:YZ:501 Vers. 1.5.4                                                                                                    |                                                                                                    |  |  |  |  |  |  |  |
|                                                                                                    |                                                                                                    |  |  |  |  |  |  |  |

Bild der Konfiguration der Protokollierungen des Melders (MEL02) mit Datenblöcken

Auch das Bild der Konfiguration der mobilen Alarmierung des Melders MEL02 besitzt als Bildverweis die Schaltfläche (16), um es wieder zu schliessen:

| Bild Konfiguration Fernalarmierungen Melder (MEL02_06) |               |          |       |  |  |  |  |
|--------------------------------------------------------|---------------|----------|-------|--|--|--|--|
| Testmelder                                             |               |          |       |  |  |  |  |
| Fernalarmierung<br>Störmeldung aktiviert               | — E-Mail<br>☑ | sms<br>☑ | Pager |  |  |  |  |
| TestMELX02:L01:YZ:501                                  | Vers. 1.5.1   | 1        | 16    |  |  |  |  |

Bild der Fernalarmierung des Melders (MEL02)

412

## 22.2 Zustände

Bitte beachten Sie, dass der Melder mit Bypassbetrieb (zur Überbrückung der Störmeldung) nicht speziell dargestellt wird. Ebenso wenig wird die aktivierte Autoresetfunktion des Melders angezeigt.

Für die Darstellung der verschiedenen Zustände des Melders werde angenommen, der Melder sei ein Differenzdruckwächter. Grundsätzlich kann das Vorlagenobjekt MEL02 die unten aufgeführten Zustände besitzen. Entspricht das Signal dem Sollzustand, dann liegt der <u>Normalbetrieb des Melders</u> vor:

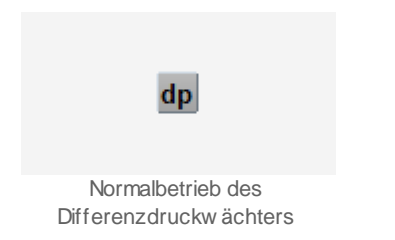

Falls der Differenzdruckwächter anspricht (also eine Störmeldung anzeigt), welche noch nicht quittiert wurde, dann wird die Schaltfläche des Melders hell rot gefärbt:

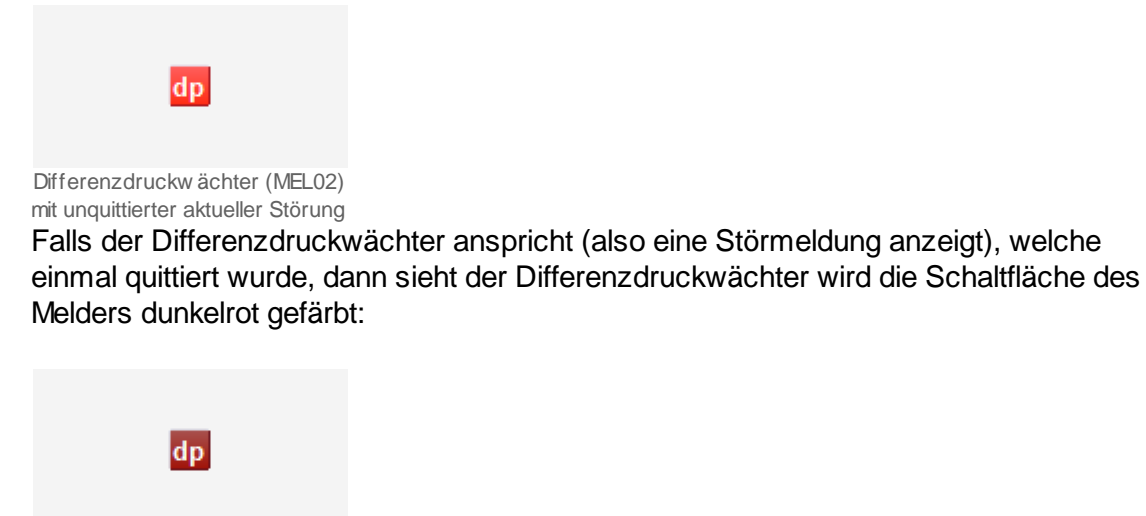

Differenzdruckw ächter (MEL02) mit quittierter aktueller Störung

Falls der Differenzdruckwächter angesprochen hat, momentan aber nicht mehr anspricht, und keine Quittierung der Störmeldung vorhanden ist, dann wird die Schaltfläche des Melders blau gefärbt:

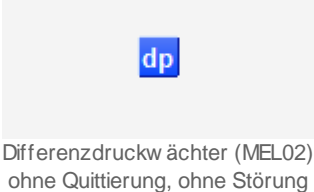

Falls Sie diesen Zustand des Melders sehen, können Sie davon ausgehen, dass der Melder nicht über eine Selbsthaltung der Störmeldung verfügt. In diesem Fall wird nur noch gezeigt, dass eine Störmeldung aufgetreten ist. Die Störmeldung selber wird jedoch nicht mehr gezeigt.

Falls die Alarmierung einer Störmeldung nicht aktiviert ist, dann sieht der Druckwächter wie folgt aus (vergleiche mit der Abbildung <u>"Differenzdruckwächter (MEL02) mit</u> <u>deaktivierter Alarmierung"</u>):

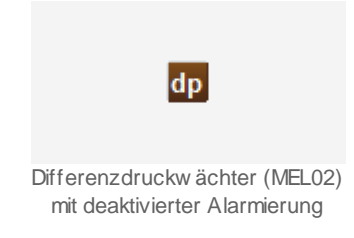

Diese Deaktivierung wird üblicherweise dann ausgeführt, falls der Melder als Registrierung einer Schaltfunktion dient, und das Schalten selber keine Störmeldung darstellt. Falls beispielsweise ein Melder als Endschalter verwendet wird, dann soll ein Schalten nicht automatisch eine Störmeldung zur Folge haben.

## 22.3 Bedienbild

#### Warnhinweis:

Falls Sie einen Melder im Bypassbetrieb (Unterdrückung der Störmeldung) laufen lassen, wird er keine Störmeldung mehr erzeugen. Dies kann dazu führen, dass bei unüberlegtem Bypassbetrieb Menschen verletzt oder Anlageteile zerstört werden können.

Falls zum Beispiel ein Frostwächter irrtümlich im Bypassbetrieb betrieben wird, dann kann dies dazu führen, dass Anlageteile vereisen.

Die allgemeinen Eigenschaften von Bedienbilder sind im Kapitel <u>Bedienbild</u> beschrieben. Im Kapitel "<u>Bildaufbau</u>" ist beschrieben, wie Sie das Bedienbild des Melders aufrufen können. Beachten Sie, dass Sie die Änderungen und Quittierungen der gezeigten Eingabefelder nur dann durchführen können, falls Sie am System angemeldet sind und über genügend Rechte verfügen. Die nachfolgende Abbildung zeigt das <u>Bedienbild des Melders (MEL02)</u>:

| Bedienbild Melder (MELO2_01)                                                            |                                                              |  |  |  |  |  |  |  |
|-----------------------------------------------------------------------------------------|--------------------------------------------------------------|--|--|--|--|--|--|--|
| Testmelder                                                                              |                                                              |  |  |  |  |  |  |  |
| Betriebsinformationen                                                                   | Unterdrückung Störmeldung <mark>(2) Aus</mark>               |  |  |  |  |  |  |  |
| Störungen -<br>Störung/Meldung <u>3 Aus</u><br>Folgealarmunterdrück. <mark>5 Aus</mark> | Anzugsverzögerung (4) 0 Sek.<br>Abfallverzögerung (6) 0 Sek. |  |  |  |  |  |  |  |
| -<br>Bemerkung<br>ESchema                                                               | Quittiert                                                    |  |  |  |  |  |  |  |
| 1 TestMELX                                                                              | (02:L01:YZ:501 Vers. 1.5.4                                   |  |  |  |  |  |  |  |

Bedienbild des Melders (MEL02)

Beachten Sie, dass der Melder nicht über Handschaltungen verfügt. Deaktivieren Sie den

Melder, um diesen sozusagen auszuschalten (Vergleiche mit dem <u>Infobild</u>, Punkt <u>U</u>). Invertieren Sie die Logik des Störmeldeeingangs, falls Sie eine Schaltung des Melders

erzwingen wollen (vergleiche mit dem Infobild, Punkt <sup>(5)</sup>).

Dabei bezeichnen die Elemente folgende Grössen:

Betriebsinformationen:

Dieser Abschnitt zeigt die Eingangsdaten des Melders.

<sup>1</sup> "**Eingang Störmeldung**": zeigt den Wert des Eingangs des Melders an, welcher bereits mit der Logik des Melders verrechnet wurde. Dieser Wert ist auch mit einer historischen Datenaufzeichnung versehen.

<sup>2</sup> "Überbrückung Störmeldung": Zeigt den momentanen Wert der Überbrückung der Störmeldung an. Falls dieser Wert gesetzt ist, dann werden keine Störmeldungen mehr generiert. Dieser Betrieb ist für den Notbetrieb geeignet, indem zum Beispiel bei einem Brandalarm in öffentlichen Gebäuden (wie ein Kino) die Lüftung so lange den Rauch absaugt, bis sie selber durch den Brand zerstört wird. Eine Notausschaltung kann so unterdrückt werden. Dieses Anzeigefeld ist deaktiviert, falls die Störmeldung des Melders deaktiviert ist.

### Störungen Meldungen

In diesem Abschnitt werden die aufbereiteten Daten und Teile der Konfigurationsdaten gezeigt. Die Felder sind deaktiviert, falls die Störmeldung des Melders deaktiviert ist.

<sup>(3)</sup> "Störung/ Meldung": Anzeigefeld mit dem aktuellen Wert des Melders.

(4) "Anzugsverzögerung": Konfiguration der Anzugsverzögerung, mit welchem die Störmeldung verzögert wird. Schreiben Sie 0 in dieses Eingabefeld, falls Sie keine Anzugsverzögerung der Störung des Melders wünschen. Die Anzugsverzögerung dient üblicherweise dazu, die Überwachung der Meldung um die gegebene Zeit zu verzögern. Beispiel: Falls Sie einen Differenzdruckwächter verwenden wollen, um zu überprüfen, ob ein Ventilator einen gewissen minimalen Differenzdruck aufbauen konnte, dann sind Sie wahrscheinlich daran interessiert, dass der Differenzdruckwächter nicht unmittelbar nach dem Einschalten des Ventilators anspricht, weil der geforderte minimale Differenzdruck nur mit einer gewissen Verzögerungszeit aufgebaut werden kann. In diesem Fall können Sie die Anzugsverzögerung auf beispielsweise 30 Sekunden konfigurieren. Es ist im Übrigen komfortabler, diese Rückmeldung als Rückmeldung des Prozesses des entsprechenden Ventilators zu konfigurieren (siehe bspw. Kapitel "Infobild des einstufigen Motors (MOT01)" der Dokumentation des Vorlagenobjekts MOT01, falls eine solche vorhanden ist). Beachten Sie, dass eine zu lange Anzugsverzögerung dazu führen kann, dass die Anlage in einen kritischen Zustand kommt, falls die Störmeldung eine Notausschaltung zur Folge hat.

<sup>5</sup> "Folgealarmunterdr.": Zeigt an, ob im Moment die Störmeldungen des Melders unterdrückt werden, weil ein dem Melder übergeordnetes Gerät eine Störmeldung meldete. Weitere Informationen zur Folgealarmunterdrückung siehe Kapitel der Messung (<u>MES01</u>).

<sup>6</sup> "Abfallverzögerung": Konfiguration der Abfallverzögerung einer Störung, mit welchem der Störmeldeeingang zurückgesetzt wird. Die Dauer der Abfallverzögerung des Störmeldeeingangs wird auch bei invertierter Logik abgewartet, bis der Störmeldeeingang wieder zurückgesetzt wird. Schreiben Sie 0 in dieses Eingabefeld, falls Sie keine Abfallverzögerung des Störmeldeeingangs des Melders wünschen. Damit kann beispielsweise erreicht werden, dass zuerst ein anderer Anlageteil nach einer Störmeldung wieder angefahren wird, bevor der gewünschte Anlageteil wieder gestartet wird. Dieses Feld ist nur dann sichtbar, falls die Störmeldung nicht deaktiviert ist und die Störmeldung keine Selbsthaltung besitzt.

### 22.3.1 Störungsbehebung

Die nachfolgende Liste ist keineswegs abschliessend, sondern soll einen Überblick darüber geben, was alles überprüft werden kann, falls der Melder nicht wie gewünscht funktioniert:

Überprüfen Sie, ob

- 1. die Logik des Melders richtig eingestellt worden ist.
- 2. die Adresse des Melders richtig gesetzt worden ist.
- 3. irrtümlicherweise der Bypassbetrieb des Melders (Unterdrückung der Störmeldung) aktiviert worden ist.
- die Selbsthaltung der Störmeldung des Melders richtig eingestellt worden ist. Falls die Selbsthaltung nicht aktiviert wurde, dann wird die Störmeldung zurückgesetzt, sobald der Störmeldeeingang zurückgesetzt ist. Es bleibt dann die Quittierung, jedoch keine Störmeldung.
- die Selbstquittierung des Melders richtig eingestellt worden ist. Falls die Selbstquittierung aktiviert und die Selbsthaltung nicht aktiviert wurde, dann verschwindet die Störmeldung zusammen mit der Quittierung, falls der Eingang der Störmeldung nicht mehr gesetzt ist.
- 6. die Leitfunktionen des ProMoS-Projektes übersetzt und ausgeführt wurden. MEL02 arbeitet mit Leitfunktionen, welche richtig arbeiten müssen, damit der Melder richtig arbeiten kann.
- 7. der Melder am richtigen Eingang an der SPS verdrahtet wurde.
- 8. der Melder bei der richtigen Belastung schaltet, der Geber also richtig konfiguriert wurde.
- 9. der Melder am richtigen Ort montiert wurde.

10.die Signalleitungen nicht unterbrochen oder kurzgeschlossen sind.

## 22.4 Konfiguration

Die Konfiguration der analogen Messung wird in folgenden Bildern durchgeführt:

- Bedienbild des Melders
- Infobild des Melders
- Konfigurationsbild des Melders
- Bild der Konfiguration der Alarmunterdrückungs- und Sammelalarmgruppen (siehe Dokumentation der Messung (<u>MES01</u>) für eine ausführliche Beschreibung der Folgealarmunterdrückung).
- Alarmkonfigurationsbild des Melders
- <u>Protokollkonfigurationsbild</u> des Melders
- Konfiguration der Fernalarmierung des Melders

Im Allgemeinen müssen Sie Konfigurationen im Info- und im Konfigurationsbild vornehmen. Die anderen Konfigurationsbilder werden seltener in Projekten angepasst.

Bei der Uminitialisierung des Melders (MEL02) sind folgende Felder mit Vorteil oder sogar zwingend einzugeben (vergleiche mit der Abbildung <u>unten</u>):

| Objektparameter-Definitionen | r-Definitionen Testmelder [Test_MEL002:L01:YP:001] |   |                                                                   |                  |  |  |
|------------------------------|----------------------------------------------------|---|-------------------------------------------------------------------|------------------|--|--|
| Testmelder [MEL02]           |                                                    |   |                                                                   |                  |  |  |
| Input                        |                                                    |   | Data                                                              |                  |  |  |
| Beschreibung                 | Wert                                               |   | Beschreibung                                                      | Wert             |  |  |
| aktivieren der Ueberwachung  | F.11 <b>1</b>                                      | ] | Unterdrückung Störmeldung<br>Adresse Störmeldungseingang (Bsp: I. | F.10 2<br>F.11 3 |  |  |

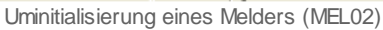

(1) "**aktivieren der Überwachung**": Geben Sie hier das Label oder den ProMoS-Eingangsparameter für die Aktivierung des Melders ein. Geben Sie "F.Eins" ein, falls der Melder dauernd in Betrieb sein soll.

**2** "Adresse Störmeldungseingang (Bsp: I.0, F.1, O.3)": Geben Sie hier die Adresse des Melders ein, welcher mit dem Vorlagenobjekt abgefragt wird.

<sup>3</sup> "**Unterdrückung Störmeldung**": Geben Sie die Adresse der Unterdrückung der Störmeldung ein. Geben Sie F.Null, falls die Störmeldung des Melders nie unterdrückt werden soll. Siehe dazu auch Kapitel <u>"Infobild des Melders (MEL02)"</u>.

Geben Sie im <u>Bedienbild</u> des Melders die Zeit der Einschaltverzögerung ein, falls der Melder nach dem Start eines anderen Geräts zuerst ein gewisse Zeit warten soll, bis er die Störmeldung absetzt. Beachten Sie jedoch den entsprechenden Hinweis im Kapitel

<u>"Bedienbild des Melders (MEL02)"</u>, Punkt <sup>(4)</sup>. Beachten Sie, dass die Umrechnung der Verzögerungszeiten auf SPS-Ebene üblicherweise SPS-Lo: 0, SPS-Hi: 10 beträgt.

Beachten Sie, dass für das fehlerfreie funktionieren des Melders die Leitfunktionen übersetzt und ausgeführt werden müssen. Weiter muss das verwendete DMS die Version

1.5.1.110 oder neuer sein, da in der Leitfunktion mit der Bezeichnung: BMO:MEL02:Vis:displayInputBoxes eine Und-Verknüpfung mit der Variable System:User: {UserName}:Rights:Level03 gemacht wird ({UserName} ist die Bezeichnung des angemeldeten Computers). Falls eine ältere DMS-version verwendet wird, hat dies zur Folge, dass das DMS nicht richtig funktioniert.

### 22.4.1 Infobild

Siehe Kapitel <u>"Bildaufbau"</u>, um zu erfahren, wie das Infobild aufgerufen werden kann und welche <u>Bildverweise</u> es besitzt. Das <u>Infobild</u> des Melders sieht wie folgt aus:

| Infobild Melder (MEL02_02)        |           |                |  |  |  |  |  |
|-----------------------------------|-----------|----------------|--|--|--|--|--|
| Testmelder                        |           |                |  |  |  |  |  |
| Betriebsinformationen             |           | ,              |  |  |  |  |  |
| 🔽 Strg, Meldung ein/aus           | -         |                |  |  |  |  |  |
| Störmeldung aktiviert             | 1 Ein     |                |  |  |  |  |  |
| Adr. Eing. Störmeldung            |           | 2 F.11         |  |  |  |  |  |
| Eing. Störmeldung                 | (3) Aus   | SOCKET F4003   |  |  |  |  |  |
| Störung/Meldung                   | 4 Aus     | SOCKET F4004   |  |  |  |  |  |
| Logk Eingang Störmeldung          | 5 Normal  |                |  |  |  |  |  |
| Selbsthaltung Störmeldung         | 6 Aus     |                |  |  |  |  |  |
| Anzugsverzögerung                 | 7 5       | SOCKET D4000.2 |  |  |  |  |  |
| Abfallverzögerung                 | 8 10      | SOCKET D4000.1 |  |  |  |  |  |
| Aktivierung Autoreset             | 9         |                |  |  |  |  |  |
| Logik Eingang Bypass Störung      | 10 Normal |                |  |  |  |  |  |
| Störmeldung Bypassignal           | 11 Aus    | SOCKET F4001   |  |  |  |  |  |
| TestMELX02:L01:YZ:501 Vers. 1.5.1 |           |                |  |  |  |  |  |
| × × =                             | )         | R              |  |  |  |  |  |

Infobild des Melders (MEL02)

Es verfügt über die folgenden Elemente:

#### Betriebsinformationen

Dieser Abschnitt dient zur Konfiguration der Erfassung der Störmeldung.

(1) "Str, Meldung ein/aus": Checkbox und Schaltfläche für die <u>Konfiguration</u> des Aktivierungszustands der Überwachung des Signals durch den Melder. Diese Aktivierung kann als Eingangsparameter des Melders konfiguriert werden. Damit ist es möglich, die Überwachung des Signals durch andere Objekte oder ein Benutzerprogramm zu steuern.

**2** "Adresse Eingang Störmeldung": <u>Konfiguration</u> der Eingangsadresse des Signals, welches mit dem Melder überwacht wird.

3 "Eingang Störmeldung": Siehe <u>Bedienbild</u>, Punkt 1.

4 "Störung/Meldung": Siehe Bedienbild, Punkt 3.

<sup>5</sup> "Logik Eingang Störmeldung": <u>Konfiguration</u> der Logik der Überwachung des Melders. Falls die Logik invers ist, so wird im Allgemeinen eine Störmeldung generiert, sobald das überwachte Signal abgefallen ist.

<sup>6</sup> "Selbsthaltung Störmeldung": <u>Konfiguration</u> der <u>Aktivierung</u> der Selbsthaltung der Störmeldung des Melders. Selbsthaltung bedeutet in diesem Zusammenhang, dass die Störmeldung nicht zurückgesetzt wird, falls die Eingang der Störmeldung nicht mehr ansteht. Verwenden Sie diese Selbsthaltung, falls die Störmeldung mittels der Bedienung zurückgesetzt wird. Beachten Sie, dass keine Abfallverzögerung und keine Aktivierung des Autoresets mehr möglich ist, falls die Selbsthaltung der Störmeldung aktiviert ist.

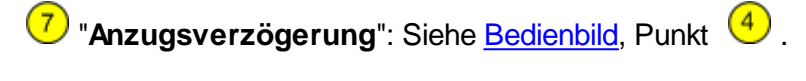

 $^{(8)}$  "Abfallverzögerung": Siehe <u>Bedienbild</u>, Punkt  $^{(6)}$  .

<sup>9</sup> "Aktivierung Autoreset": <u>Konfiguration</u> der automatischen Quittierung von Störmeldungen. Üblicherweise ist die Möglichkeit der automatischen Quittierung von Störmeldungen deaktiviert. Die Autoquittierung wird nur dann aktiviert, falls zwar eine Störmeldung aktiviert werden soll, falls der Eingang gesetzt ist, die Anlage jedoch gut weiter betrieben werden kann, falls die Störmeldung nicht mehr ansteht.

<sup>10</sup> "Logik Eingang Bypass Störung": Konfiguration der Logik des Bypassignal des Melders. Ist die eingestellte Logik invers, so wird der Bypassbetrieb bei abgefallenem Signal eingeschaltet. Diese Möglichkeit kann in für Sicherheitssysteme verwendet werden. Ein anderes Beispiel ist die Überwachung des Differenzdrucks, welcher mit einer Lüftung erzeugt wird. Falls die Logik des Eingangs der Unterdrückung der Störmeldung des Druckwächters auf invers gelegt wird, dann wird abgeschalteter Anlage die Störmeldung des Druckwächters unterdrückt. Dadurch wird es möglich, die Meldung des Druckwächters nur bei angeschalteter Anlage zu überwachen.

(11) "**Störmeldung Bypassignal**": Anzeige des Zustands der Unterdrückung der Störmeldung des Melders mit Datenblöcken.

### 22.4.2 Konfigurationsbild

Im Kapitel <u>"Bildaufbau"</u> erfahren Sie, wie das <u>Konfigurationsbild</u> des Melders (MEL02) aufgerufen wird und welchen Bildverweis es besitzt. Die Abbildung <u>unten</u> zeigt das Konfigurationsbild des Melders (MEL02):

| Konfigurationsbild Melder (MEL02_03)                                                                                           |                                                                                       |  |  |  |  |  |  |
|----------------------------------------------------------------------------------------------------|---------------------------------------------------------------------------------------|--|--|--|--|--|--|
| Testmelder                                                                                                    |                                                                                       |  |  |  |  |  |  |
| Störung/Meldung<br>Sammelalarmgruppe<br>Alarmunterdrückungs-/ Sammelalarmgrup<br>Adr. Eing. externe Quittierung<br>Quittierung | 131076    SBUS R1000      open    02 01 0002 01 00      F.Null      Aus    SBUS F4003 |  |  |  |  |  |  |
| TestMELX02:L01:YZ:5                                                                                                    | 01 Vers. 1.5.4                                                                        |  |  |  |  |  |  |

Konfigurationsbild des Melders mit Datenblöcken (MEL02)

Es verfügt über die folgenden Elemente:

### Störung/Meldung

Weitere Informationen über Störmeldungen siehe Kapitel <u>"Störmeldekonzepte"</u>, insbesondere das Kapitel <u>"Sammelalarmgruppen eines Objekts konfigurieren"</u>.

**1** "Störung/Meldung": Konfiguration der Sammelalarmgruppe, der Sammelstörung, der externen Quittierung und der Quittierung

### 22.4.3 Alarmkonfigurationsbild

Im Kapitel <u>"Bildaufbau des Melders"</u> finden Sie die Informationen, wie das Bild der Konfiguration der Alarmierungen des Melders aufgerufen werden kann und welche Bildverweise das es besitzt. Unten ist das <u>Alarmkonfigurationsbild</u> des Melders abgebildet:

| Alarmkonfigurationsbild Melder (MEL02_04) |                                   |  |  |  |  |  |  |  |
|-------------------------------------------|-----------------------------------|--|--|--|--|--|--|--|
| Te                                        | stmelder                          |  |  |  |  |  |  |  |
| Alarmierung                               |                                   |  |  |  |  |  |  |  |
| Strg, Meldung ein/aus                     | ·                                 |  |  |  |  |  |  |  |
| 1 Logik                                   | >= <= >=                          |  |  |  |  |  |  |  |
| Priorität                                 | 2 1 2 3 4 5                       |  |  |  |  |  |  |  |
| Alarmgruppe                               |                                   |  |  |  |  |  |  |  |
| Alarmtext                                 |                                   |  |  |  |  |  |  |  |
|                                           |                                   |  |  |  |  |  |  |  |
| TestMEL                                   | TestMELX02:L01:YZ:501 Vers. 1.5.1 |  |  |  |  |  |  |  |
|                                           |                                   |  |  |  |  |  |  |  |
|                                           | S1                                |  |  |  |  |  |  |  |
|                                           |                                   |  |  |  |  |  |  |  |

Alarmbild des Melders (MEL02)

Es besitzt die folgenden spezifischen Bildelemente: *Alarmierung* 

**1** "Strg. Meldung ein/aus" (Checkbox): Checkbox zur Aktivierung der Alarmierung im Fall einer Störmeldung. Deaktivieren Sie die Alarmierung im Fall einer Störmeldung, falls im Fall einer Störmeldung keine Alarmierung auf ProMoS-Ebene stattfinden soll. Dies bedeutet insbesondere, dass die Alarmierung auf ProMoS-Ebene im Alarmkonfigurationsbild selber konfiguriert werden kann, und nicht, wie es im Kapitel "Alarme konfigurieren" beschrieben wird, ausserhalb des Alarmkonfigurationsbilds. Beachten Sie weiter, dass die Aktivierung der Alarmierung im Fall einer Störmeldung nicht das gleiche ist wie die Freigabe des Melders (vergleiche mit dem Infobild des Melders,

Punkt <sup>1</sup>. Die Freigabe des Melders aktiviert den Melder selber, die Aktivierung der Alarmierung im Fall einer Störmeldung aktiviert die Alarmierung auf ProMoS-Ebene, falls eine Störmeldung erzeugt wurde.

<sup>(2)</sup> "Logik", "Priorität", "Alarmgruppe" und "Alarmtext": <u>Konfiguration</u> der <u>Alarmierung</u> auf ProMoS-Ebene im Fall einer Störmeldung.

### 22.4.4 Trendbild

Im Kapitel <u>"Bildaufbau"</u> erfahren Sie, wie das Trendbild aufgerufen wird und welchen Bildverweis es besitzt. Die Abbildung <u>unten</u> zeigt das <u>Trendbild</u> des Melders mit Datenblöcken:

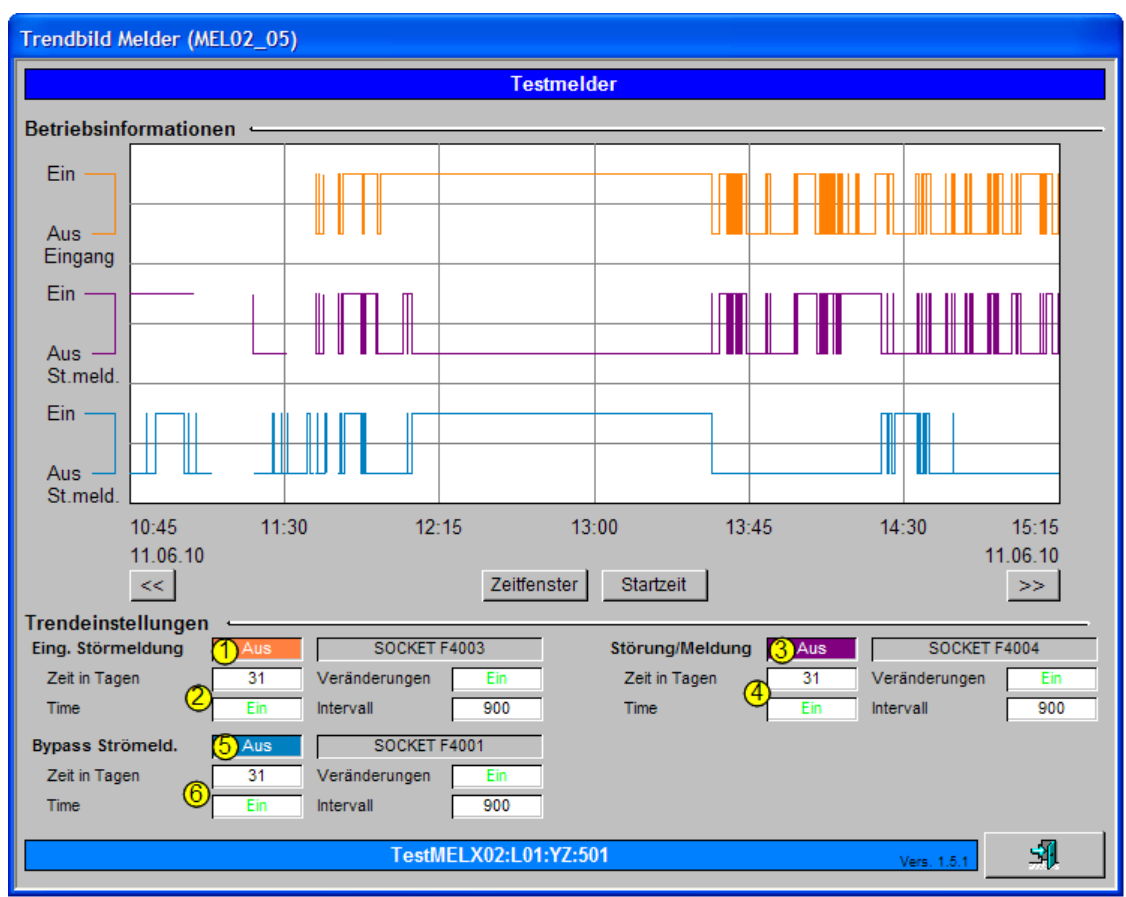

Trendbild der Masteruhr (MEL02)

Beachten Sie, dass die Trenddatenaufzeichnung der Störmeldung und des Bypassbetriebs des Melders mit Datenblöcken nur dann konfiguriert werden kann, falls die Erzeugung der Störmeldung aktiviert ist (vergleiche mit dem <u>Infobild</u> des Melders, Punkt

Es besitzt die folgenden spezifischen Elemente:

Trendeinstellungen

(1) "**Status**": Anzeige des Eingangs der Störmeldung des Melders mit Datenblöcken (vergleiche mit dem Infobild, Punkt (3)).

**2** "**Anzahl Tage**" bis "**Intervall**": <u>Konfiguration</u> der Erfassung der Trenddaten des Eingangs des Melders mit Datenblöcken.

<sup>3</sup> "**Funktion**":Anzeige der Störmeldung des Melders mit Datenblöcken (vergleiche mit dem Infobild, Punkt <sup>4</sup>).

**4** "**Anzahl Tage**" bis "**Intervall**": <u>Konfiguration</u> der Erfassung der Trenddaten der Störmeldung des Melders mit Datenblöcken.

<sup>5</sup> "Bypass Störmeld.": Anzeige des Zustands der Bypassfunktion des Melders mit Datenblöcken (vergleiche mit dem Infobild, Punkt <sup>11</sup>).

<sup>6</sup> "Anzahl Tage" bis "Intervall": <u>Konfiguration</u> der Erfassung der Trenddaten der Bypassfunktion des Melders mit Datenblöcken.

### 22.4.5 Protokollkonfigurationsbild

Kapitel <u>"Bildaufbau"</u> finden Sie die Informationen, wie das <u>Protokollkonfigurationsbild</u> der Melders aufgerufen werden kann. Das <u>Protokollkonfigurationsbild</u> des Melders (MEL02) sieht wie folgt aus:

| Bild Konfiguration Protokollierungen Melder (MEL02_07)                                                                                      |  |  |  |  |  |  |  |  |
|----------------------------------------------------------------------------------------------------|--|--|--|--|--|--|--|--|
| Testmelder                                                                                                    |  |  |  |  |  |  |  |  |
| Protokollierung                                                                                                    |  |  |  |  |  |  |  |  |
| Meldungen    ✓  Störmeldung aktiviert                                                                                                    |  |  |  |  |  |  |  |  |
| Störungen ↓ Sammelalarmgruppe ③ Alle Werte Alle 0->1 1->0<br>✓ Folgealarmunterdrück. ① Alle Werte Alle 0->1 1->0<br>TestMEL X02:1 01:YZ:501 |  |  |  |  |  |  |  |  |

Bild der Konfiguration der Protokollierungen des Melders mit Datenblockelementen (MEL02)

Im Kapitel <u>"Protokollierung eines Objekt konfigurieren"</u> wurde beschrieben, wie die Konfiguration eines einzelnen Signals erfolgt. An dieser Stelle werden nur noch die Signalnamen ausgeschrieben und die Verknüpfung mit der übrigen Signalbeschreibung der Signale angegeben.

| Signal-<br>nummer | Signal-<br>bezeichnung                                  | Signalbeschreibung                                                                  | Verweis auf weitere Informationen |
|-------------------|---------------------------------------------------------|-------------------------------------------------------------------------------------|-----------------------------------|
| 1                 | Störmeldung<br>aktiviert/<br>IN_Active                  | Aktivierung der Überwachung des Signals                                             | Infobild, Punkt 1.                |
| 2                 | Logik<br>Störmeldeeinga<br>ng/<br>CFG_BIT_ERR_Lo<br>gic | Logik des Störmeldeeingangs                                                         | Infobild, Punkt 6.                |
| 3                 | Selbsthaltung/<br>CFG_BIT_ERR_Lo<br>ck                  | Zustand der Selbsthaltung der Störmeldung des<br>Melders                            | Infobild, Punkt 7.                |
| 4                 | Anzugsverzöger<br>ung/<br>CFG_ERR_On_De<br>lay          | Anzugsverzögerung der Störmeldung                                                   | Infobild, Punkt 8.                |
| 5                 | Abfallverzögeru<br>ng/<br>CFG_ERR_Off_De<br>lay         | Abfallverzögerung der Störmeldung                                                   | Infobild, Punkt 9.                |
| 6                 | Aktivierung<br>Autoreset/<br>CFG_BIT_Auto_R<br>eset     | Dieses Signal aktiviert die automatische<br>Rücksetzung der Störmeldung des Melders | Infobild, Punkt 10.               |
| 7                 | Bypass<br>Störmeldung/<br>INPUT_ERR_Byp<br>ass          | Aktivierung des Unterdrückung der Störmeldung                                       | Bedienbild, Punkt 2.              |

| Signal-<br>nummer | Signal-<br>bezeichnung                                           | Signalbeschreibung                                                                                                    | Verweis auf weitere Informationen |
|-------------------|------------------------------------------------------------------|----------------------------------------------------------------------------------------------------|-----------------------------------|
| 8                 | Logik Eingang<br>Bypass Störung/<br>CFG_BIT_ERR_By<br>pass_Logic | Logik des Signals, welches den Bypassbetrieb<br>der Störmeldung aktiviert                                                | Infobild, Punkt 1                 |
| 9                 | Sammelalarmgr<br>uppe/<br>Err_SaGroup                            | ist die Konfiguration der Alarmunterdrückungs-<br>respektive Sammelalarmgruppen, welche dem<br>Melder zugeordnet werden. | Konfigurationsbild, Punkt 1.      |
| 10                | Folgealarmun-<br>terdr./<br>Err_SuGr31                           | zeigt an, ob die <u>Folgealarmunterdrückung</u> des<br>Melders aktiv ist.                                                | Bedienbild, Punkt 5.              |

### 22.4.6 Fernalarmierung

Im Kapitel <u>"Bildaufbau"</u> wird beschrieben, wie das Bild der <u>Fernalarmierungen</u> des Melders mit Datenblöcken (MEL02) aufgerufen werden kann. Die Abbildung unten zeigt das Bild der <u>Konfiguration der mobilen Alarmierung</u> des Melders (MEL02):

| Mobil Alarmbild Melder (MEL02_06)        |                |          |       |
|------------------------------------------|----------------|----------|-------|
| Testmelder                               |                |          |       |
| Fernalarmierung<br>Strg, Meldung ein/aus | - E-Mail<br>1⊡ | sms<br>☑ | Pager |
| Test_MEL002:L01:YP:001                   | V1.3.0.0       | 5        | 1     |

Bild der mobilen Alarmierung des Melders (MEL02)

Dabei können die folgende Alarmierungen als Fernalarmierung per E-Mail, SMS oder Pager konfiguriert werden. Üblicherweise werden die Fernalarme spaltenweise entweder aktiviert oder nicht aktiviert.

**1** "**Strg. Meldung ein/aus**": Die Aktivierung dieses Fernalarms setzt einen Fernalarm ab, falls der Störmeldeeingang des Melders aktiviert ist.

### 22.4.7 Variablenliste

Die folgende Tabelle listet alle Signale der des Melders (MEL02) zusammen mit ihren Bedeutungen auf:

| DMS-Name / SPS-Label        | Kommentar                       | Typ<br>DMS | Typ SPS       | Para-<br>meter-<br>num-<br>mer | Para-<br>meter-<br>art/<br>Umrech-<br>nung/<br>Daten-<br>block-<br>index | Beschreibung                                                                                                    | Grund-<br>ein-<br>stellung |
|-----------------------------|---------------------------------|------------|---------------|--------------------------------|--------------------------------------------------------------------------|----------------------------------------------------------------------------------------------------|----------------------------|
| Bemerkung                   | Bemerkung                       | STR        | -             | -                              | -                                                                        | ist die Bemerkung des<br>Melders (vergleiche mit<br>dem<br><u>Bedienbild</u> , unten)                                                                    |                            |
| CFG_BIT_Auto<br>Reset       | Aktivierung<br>Autoreset        | BIT        | Flag          | -                              | -                                                                        | zeigt an, ob der Autoreset<br>der Störmeldung des<br>Melders aktiviert worden<br>ist (vergleiche mit dem<br>Infobild, Punkt 10).                         | OFF                        |
| CFG_BIT_ERR<br>Bypass_Logic | Logik Eingang<br>Bypass Störung | BIT        | Flag          | -                              | -                                                                        | zeigt die <u>Logik</u> an, mit<br>welcher der Eingang der<br>Bypass des Melders<br>verrechnet wird<br>(vergleiche mit dem<br><u>Infobild</u> , Punkt 1). | OFF                        |
| CFG_BIT_ERR_Lock            | Selbsthaltung<br>Störmeldung    | BIT        | Flag          | -                              | -                                                                        | zeigt an, ob die<br>Störmeldung des Melders<br>mit einer Selbsthaltung<br>versehen ist(vergleiche<br>mit dem<br>Infobild, Punkt 7).                      | OFF                        |
| CFG_BIT_ERR<br>Logic        | Logik Eingang<br>Störmeldung    | BIT        | Flag          | -                              | -                                                                        | zeigt die Logik an, mit<br>welcher der Eingang der<br>Störmeldung des Melders<br>verrechnet wird<br>(vergleiche mit dem<br>Infobild, Punkt 6).           | ON                         |
| CFG_Config<br>DB            | Configuration<br>DB             | DWU        | Datablo<br>ck | 1                              | Datenbl<br>ockinde<br>x = 0                                              | ist der Datenblock,<br>welcher die<br>Konfigurationsdaten<br>übermittelt                                                                                 | 4                          |
| CFG_ERR_Off<br>Delay        | Abfallverzöger<br>ung           | DWU        | Datablo<br>ck | -                              | SPS Hi =<br>10<br>Datenbl<br>ockinde<br>x = 1                            | ist die Dauer der<br>Abfallverzögerung des<br>Ausgangs des<br>Melders(vergleiche mit<br>dem<br>Infobild, Punkt 9).                                       | 0                          |
| CFG_ERR_On<br>Delay         | Anzugsverzöge<br>rung           | DWU        | Datablo<br>ck | -                              | SPS Hi<br>= 10<br>Datenbl<br>ockinde<br>x = 2                            | ist die Zeitdauer der<br>Anzugsverzögerung des<br>Ausgangs des<br>Melders(vergleiche mit<br>dem<br>Infobild, Punkt 8).                                   | 0                          |

427

| ESchema              | ESchema                                 | STR | -        | -  | -                         | ist die<br>Elektroschemabezeichnun<br>g des Melders (vergleiche<br>mit dem <u>Bedienbild</u> ,<br>Unten)                                                                         |        |
|----------------------|-----------------------------------------|-----|----------|----|---------------------------|----------------------------------------------------------------------------------------------------|--------|
| Err_Bit00 bis        |                                         | BIT | -        | -  | -                         | ist die Konfiguration der 0.<br>Sammelalarmgruppe des<br>Melders (vergleiche mit<br>dem <u>Konfigurationsbild</u> ,<br>Punkt 1).                                                 | ON     |
| Err_Bit15            |                                         | BIT | -        | -  | -                         | ist die Konfiguration der 1.<br>Sammelalarmgruppe des<br>Reglers (vergleiche mit<br>dem Konfigurationsbild,<br>Punkt 1).                                                         | OFF    |
| Err_Bit16 bis        |                                         | BIT | -        | -  | -                         | ist die Konfiguration der 1.<br>Sammelalarmgruppe des<br>Melders (vergleiche mit<br>dem <u>Konfigurationsbild</u> ,<br>Punkt                                                     | OFF    |
| Err_Bit31            |                                         | BIT | -        | -  | -                         | ist die Konfiguration der<br>15. Sammelalarmgruppe<br>des Melders (vergleiche<br>mit dem<br><u>Konfigurationsbild</u> , Punkt                                                    | OFF    |
| Err_SaGroup          | Sammelalarmg<br>ruppe                   | FLT | Register | 2  | -                         | ist die Konfiguration aller<br>Sammelalarmgruppen als<br>Registerwert (vergleiche<br>mit dem<br>Konfigurationsbild,<br>Punkt 1).                                                 | 1      |
| Err_SuGr             | Sammelalarm<br>unterdrückung<br>sgruppe | FLT | Register | 3  | -                         | ist das Register, welcher<br>für die<br>Folgealarmunterdrückung<br>verwendet wir (siehe <u>Bild</u><br>der Konfiguration der<br>Alarmunterdrückungs- und<br>Sammelalarmgruppen). | 0      |
| Err_SuGr31           | Folgealarmunt<br>erdrück.               | BIT | Flag     | -  | -                         | zeigt an, ob im Moment<br>die Störmeldungen des<br>Melders unterdrückt<br>werden (vergleiche mit<br>dem Bedienbild)                                                              | OFF    |
| INPUT_ERR_<br>Bypass | Unterdrückung<br>Störmeldung            | STR | Flag     | 4  | Datenp<br>aramet<br>er    | ist das Eingangssignal der<br>Bypassfunktion des<br>Melders(vergleiche mit<br>dem <u>Bedienbild</u> , Punkt                                                                      | F.Null |
| IN_Active            | Störmeldung<br>aktiviert                | BIT | Flag     | 11 | Eingang<br>sparam<br>eter | zeigt an, dass der Melder<br>aktiviert worden ist<br>(vergleiche mit dem<br>Infobild, Punkt 1 &                                                                                  | ON     |

| OUT_ERR_<br>Bypass | Störmeldung<br>Bypassignal                   | BIT | Flag | 5  | -                      | ist das Ausgangssignal der<br>Bypassfunktion des<br>Melders (vergleiche mit<br>dem <u>Bedienbild</u> , Punkt          | OFF    |
|--------------------|----------------------------------------------|-----|------|----|------------------------|----------------------------------------------------------------------------------------------------|--------|
| Quit               | Quittierung                                  | BIT | Flag | 6  | -                      | ist die Quittierung des<br>Melders (vergleiche mit<br>dem <u>Konfigurationsbild</u> ,<br>Punkt 1).                    | OFF    |
| Quit_Eing          | Adresse<br>Eingang<br>externe<br>Quittierung | STR | Flag | 7  | -                      | ist die externe Quittierung<br>des Melders (vergleiche<br>mit dem<br>Konfigurationsbild, Punkt                        | F.Null |
| SM_Ein             | Eingang<br>Störmeldung                       | BIT | Flag | 8  | -                      | ist der Eingang der<br>Störmeldung des Melders<br>(vergleiche mit dem<br>Infobild, Punkt ).                           | OFF    |
| SM_Eing            | Adresse<br>Eingang<br>Störmeldung            | STR | Flag | 9  | Datenp<br>aramet<br>er | ist die Adresse der<br>externen Eingangs der<br>Störmeldung des Melders<br>(vergleiche mit dem<br>Infobild, Punkt 3). | 1.     |
| SM_Err             | Störung/Meldu<br>ng                          | BIT | Flag | 10 | -                      | ist die Störmeldung des<br>Melders (vergleiche mit<br>dem<br><u>Infobild</u> , Punkt 5).                              | OFF    |
| Vers_              |                                              | STR | -    | _  | -                      | ist die <u>Version</u> des<br>Vorlagenobjekts der<br>Meldung                                                          | 1.5.1  |

<sup>1</sup>Beachten Sie, dass die Umrechnungen der Register (insbesondere der Wert der Variable SPS Hi, welche im <u>PET</u> eingegeben wird) nur dann in der Liste aufgeführt wird, falls diese ungleich der Umrechnung: SPS Lo = 0, SPS Hi = 10, Unit Lo = 0, Unit Hi = 1 sind.

# 23 MES01 - Analogmessung

Diese Dokumentation bezieht sich auf die Version 1.5.7 des Vorlagenobjekts der Analogmessung.

Das Vorlagenobjekt MES01 dient dazu, Daten von analogen Messfühlern zu erfassen, aufzubereiten, zu visualisieren und weiterzuleiten. "Analog" bedeutet nicht, dass der Messwert ausschliesslich als 0 - 10 V oder 4 - 20 mA Signal in eine spezielle Erfassungskarte der SPS eingelesen werden muss und dann in das Objekt eingelesen wird. "Analog" bedeutet, dass der Wertebereich der verarbeiteten Daten ganze Zahlen und nicht boolesche Variablen (mit den Werten "Aus" und "Ein") sein müssen. Der Einfachheit halber wird darum im Folgenden von <u>"Analogmessung"</u> im Unterschied zu Meldern, also Messgeräte mit einem binären Eingang gesprochen. Als Beispiel eines Messfühlers sei ein Kanalfühler erwähnt, wie er für die Messung der Kanaltemperatur einer Lüftung verwendet werden kann (vergleiche mit der Abbildung <u>"Kanalfühler"</u> unten).

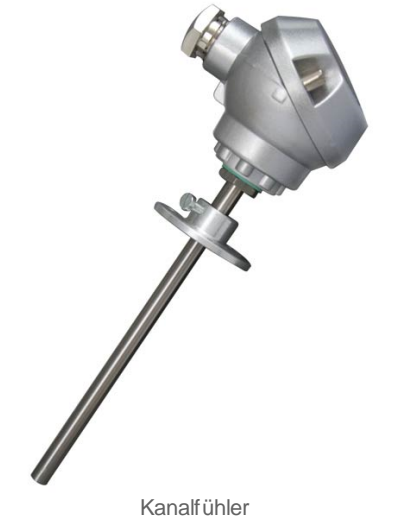

(Abbildung von http://w w w.fuehlersysteme.de)

Dabei können verschiedene Wandlungsarten (PT100, PT1000 oder ähnlich) wie auch verschiedene Kartentypen (beispielsweise die Kartentypen "PCD2.W1XX" oder "PCD2.W2XX") konfiguriert werden. Die Werte können weiter noch linearisiert oder mit einem einfachen Offset versehen werden. Schlussendlich können die Messwerte auch mit einem frei wählbaren Ersatzwert übersteuert werden, falls dies aus sicherheitstechnischen Gründen vertretbar ist und die Anlage beispielsweise trotz Ausfall eines Fühlers noch weiter betrieben werden kann.

Verwenden Sie ein Vorlagenobjekt des Typs "CMP01" oder "CMP02", falls ein Messwert nicht gewandelt, sondern nur auf Überschreitung oder Unterschreitung von bestimmen Grenzwerten hin untersucht werden soll. Verwenden Sie ein Vorlagenobjekt des Typs MEL01, falls Sie ein Signal eines Melders oder Wächters verarbeiten wollen. Verwenden Sie ein Reglerobjekt (PID11, PID12 oder ähnlich), falls die aufbereiteten Werte für eine Temperaturregelung verwendet werden sollen. Falls sie von einem Fremdsystem Messwerte erfassen, können Sie ein Vorlagenobjekt des Typs MES98 verwenden.

## 23.1 Bildaufbau

Die Abbildung unten zeigt schematisch den Bildaufbau der analogen Messung (MES01).

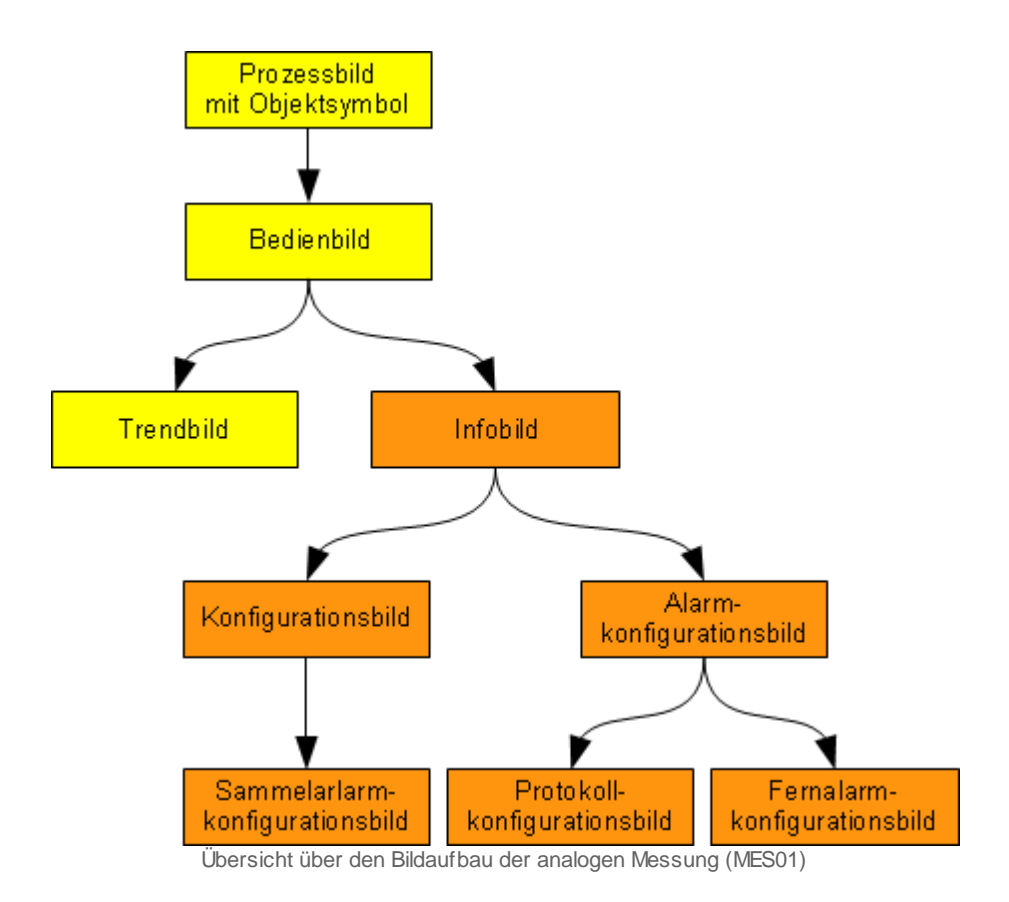

Beachten Sie, dass die Bedienbilder mit orange gefärbtem Hintergrund nur dann sichtbar sind, falls Sie am System angemeldet sind und über das entsprechende Benutzerrecht verfügen.

Im Folgenden werden die einzelnen Elemente des Bildaufbaus mit Abbildungen gezeigt. Die folgende Abbildung zeigt das <u>Prozessbild</u>, welches die Analogmessung als Objektsymbol enthält.

| Test<br>10.0°C                          |
|-----------------------------------------|
| Prozessbild mit dem<br>Obiektsymbol der |
| Analogmessung (MES01)                   |

Wird mit der linken Maustaste auf die Schaltfläche mit dem angezeigten Wert geklickt

1, dann öffnet sich das <u>Bedienbild</u> der Analogmessung:

| Bedienbild Messung (       | (MES01_01)                                                                                                    |                    |
|----------------------------|----------------------------------------------------------------------------------------------------|--------------------|
|                            | Testmessung                                                                                                    |                    |
| °C<br>100                  |                                                                                                    | °C<br>100          |
| 80-                        |                                                                                                    | -80                |
| 60-                        |                                                                                                    | -60                |
| 40-                        |                                                                                                    | -40                |
| 20-                        | Image: Constraint of the second second sec | -20                |
| 0-                         | 11-00-10 11-00-20 11-00-20 11-00-20 1                                                                                                    | 1:01:00            |
| 01.11.11                   | 0                                                                                                    | 1.11.11            |
| <<                         | Zeitfenster Startzeit >                                                                                                    | ·>                 |
| Betriebsinformation        | Max. Anzeige Messwerte<br>Min. Anzeige Messwerte<br>Grenzwertueberwachung                                                                                                    | 100.0 °C<br>0.0 °C |
| Istwert                    | 25.8 °C Einheit °C Grenzwert oben                                                                                                    | 1000.0 °C          |
| Maximum<br>Mittelwort (1b) | 404.5 °C Verzögerung                                                                                                    | 0 s                |
| Minimum                    | -243.2 °C Verzögerung                                                                                                    | 0.0 C              |
| Ersatzwert                 | Voralarm                                                                                                    |                    |
| Ersatzwert                 | 0.0 °C 🗖 Ersatz Grenzwert oben                                                                                                    | 1000.0 °C          |
| Störungen                  | Grenzwert unten                                                                                                    | 0.0 °C             |
| Fuehlerbruch               | Aus Folgealarmunterdrück. Aus                                                                                                    |                    |
| Bemerkung                  |                                                                                                    |                    |
| ESchema                    |                                                                                                    | Quittiert          |
|                            | TestME SX01:L01:MT:502 Vers. 1.5.11                                                                                                    | <b>4</b>           |

Bedienbild der analogen Messung (MES01)

Innerhalb dieses Bedienbilds existieren folgende Bildverweise:

2 Aufruf des <u>Trendbilds</u> der Analogmessung. Klicken Sie mit der linken Maustaste auf diese Schaltfläche, falls Sie das Bild der historischen Daten zusammen mit dessen Konfiguration öffnen wollen.

<sup>3</sup> Aufruf des <u>Infobilds</u> der Analogmessung. Klicken Sie mit der linken Maustaste auf diese Schaltfläche, falls Sie die Konfigurationen der Analogmessung betrachten oder verstellen möchten.

4 Schaltfläche, um das Bedienbild der Analogmessung zu schliessen
Das Infobild besitzt folgende Bildverweise:

|                                                       |                 |                | Testn              | nessung                                                                 |                   |                              |
|-------------------------------------------------------|-----------------|----------------|--------------------|-------------------------------------------------------------------------|-------------------|------------------------------|
| Betriebsinformat<br>Eingangsadresse<br>Register Label | ionen 🥧         | 32             | SOCKET R1017       | Grenzwertueberwachung<br>Grenzwert oben<br>Verz. Störung Grenzwert oben | 40.0 °C<br>30.0 s | SOCKET R1022<br>SOCKET R1023 |
| Karten familie                                        | PCD2.W3XX/ PCD  | 3.W3XX/ PCS1.V | V3X0  SOCKET R1029 | Grenzwert oben erreicht<br>Grenzwert unten                              | Aus 10.0 °C       | SOCKET F1012<br>SOCKET R1024 |
| Linearisierung                                        | Pt1000 PCD2/3.W | 340            | SOCKET R1028       | Verzogerung Storung GW unten<br>Grenzwert unten erreicht                | 5.0 s<br>Aus      | SOCKET R1025                 |
| Istwert                                               |                 | 26.30 °C       | SOCKET R1026       | Voralarm                                                                |                   |                              |
| Ersatzwert                                            |                 | 0.00 °C        | SOCKET R1020       | Grenzwert oben                                                          | 40.0 °C           |                              |
| Ersatz                                                |                 | Aus            | SOCKET F1009       | Voralarm Grenzwert oben erreicht                                        | Aus               |                              |
| Offset                                                |                 | 0.00 °C        | SOCKET R1027       | Grenzwert unten                                                         | 10.0 °C           |                              |
| Lineare Umrechn                                       | ung Treiber 🖵   |                |                    | Voralarm Grenzwert unten erreicht                                       | Aus               |                              |
| PLC_Lo                                                | 0.00            | PLC_Hi         | 10.00              |                                                                         |                   |                              |
| Unit_Lo                                               | 0.00            | Unit_Hi        | 1.00               | Fuehlerbruch                                                            |                   |                              |
| Lineare Umre                                          | chnung SPS      |                |                    | Fuehlerbruch                                                            | Aus               | SOCKET F1010                 |
| Lineare Umrechn                                       | ung SPS         | Ein            | SOCKET F1009       |                                                                         |                   |                              |
| X1                                                    |                 | 0.00           | SOCKET R1030       | ▼ T1-Filter                                                             |                   |                              |
| X2                                                    |                 | 1.00           | SOCKET R1031       | T1-Filter                                                               | Ein               | SOCKET F1011                 |
| Y1                                                    |                 | 0.00           | SOCKET R1032       | Zeitkonstante des Filters                                               | 0.0               | SOCKET R1021                 |
| Y2                                                    |                 | 1.00           | SOCKET R1033       |                                                                         | · · · · ·         |                              |
| 26                                                    |                 |                | TostME             | SX01-L01-MT-500                                                         |                   | - 36                         |

Infobild der analogen Messung (MES01)

<sup>5</sup> Verweis auf das <u>Konfigurationsbild</u>. Klicken Sie mit der linken Maustaste auf diesen Bildverweis, falls Sie die Handschaltungen respektive die Alarmunterdrückungs- und Sammelalarmgruppen konfigurieren möchten.

<sup>6</sup> Verweis auf das <u>Alarmkonfigurationsbild</u>. Klicken Sie mit der linken Maustaste auf diesen Bildverweis, falls Sie Alarme respektive Protokollierungen und Fernalarme konfigurieren möchten.

7 Schaltfläche, um das Infobild zu schliessen

| Konfigurationsbild Messung (MES01_03) |            |                   |  |  |  |  |
|---------------------------------------|------------|-------------------|--|--|--|--|
| Testmesstung                          |            |                   |  |  |  |  |
| Handbetrieb                           |            |                   |  |  |  |  |
| Ersatz                                | Aus        | SOCKET F4025      |  |  |  |  |
| Ersatzwert                            | 0.00       | SOCKET R1050      |  |  |  |  |
| Sammmelstörung                        | 32775      | SOCKET R1049      |  |  |  |  |
| Alarmunterdrückungs-/ Sammelalar      | mgruppen   | 02 01 00 02 01 00 |  |  |  |  |
| Sammmelstörung                        | Aus        | SOCKET F4024      |  |  |  |  |
| Adr. Eing. externe Quittierung        | ]          | I.134             |  |  |  |  |
| Quittierung                           | Aus        | SOCKET F4030      |  |  |  |  |
| TestMESX01:L01:MT:501 Vers 155        |            |                   |  |  |  |  |
|                                       | Vers. 1.0. |                   |  |  |  |  |

Konfigurationsbild der analogen Messung (MES01)

Das Konfigurationsbild der analogen Messung besitzt folgende Bildverweise:

<sup>8</sup> Aufruf des Konfigurationsbildes der Sammelalarmierung. Klicken Sie mit der linken Maustaste auf diesen Bildverweis, falls Sie alle Alarmunterdrückungs- respektive Sammelalarmgruppen konfigurieren möchten.

9 Schaltfläche, um das Konfigurationsbild zu schliessen

434

| Sammelalarmkonfig. Messung (MES01_09) |                      |          |  |  |  |  |
|---------------------------------------|----------------------|----------|--|--|--|--|
| Testmessung                           |                      |          |  |  |  |  |
| Sammmelstörung                        |                      |          |  |  |  |  |
| Alarmunterdrückungsgruppe 0 Aus       | Sammelalarmgruppe 0  | Aus      |  |  |  |  |
| Alarmunterdrückungsgruppe 1 Aus       | Sammelalarmgruppe 1  | Aus      |  |  |  |  |
| Alarmunterdrückungsgruppe 2           | Sammelalarmgruppe 2  | Aus      |  |  |  |  |
| Alarmunterdrückungsgruppe 3 Aus       | Sammelalarmgruppe 3  | Aus      |  |  |  |  |
| Alarmunterdrückungsgruppe 4 Aus       | Sammelalarmgruppe 4  | Ein      |  |  |  |  |
| Alarmunterdrückungsgruppe 5 Aus       | Sammelalarmgruppe 5  | Aus      |  |  |  |  |
| Alarmunterdrückungsgruppe 6 Aus       | Sammelalarmgruppe 6  | Aus      |  |  |  |  |
| Alarmunterdrückungsgruppe 7 Aus       | Sammelalarmgruppe 7  | Aus      |  |  |  |  |
| Alarmunterdrückungsgruppe 8 Aus       | Sammelalarmgruppe 8  | Aus      |  |  |  |  |
| Alarmunterdrückungsgruppe 9 Aus       | Sammelalarmgruppe 9  | Aus      |  |  |  |  |
| Alarmunterdrückungsgruppe 10 Aus      | Sammelalarmgruppe 10 | Aus      |  |  |  |  |
| Alarmunterdrückungsgruppe 11 Aus      | Sammelalarmgruppe 11 | Aus      |  |  |  |  |
| Alarmunterdrückungsgruppe 12 Aus      | Sammelalarmgruppe 12 | Aus      |  |  |  |  |
| Alarmunterdrückungsgruppe 13 Aus      | Sammelalarmgruppe 13 | Aus      |  |  |  |  |
| Alarmunterdrückungsgruppe 14 Aus      | Sammelalarmgruppe 14 | Aus      |  |  |  |  |
| Alarmunterdrückungsgruppe 15 Aus      | Sammelalarmgruppe 15 | Aus      |  |  |  |  |
| Sammelalarmgruppe 262160              | USB R1001            |          |  |  |  |  |
| TestMESX01:L01:YZ:5                   | 00 Vers. 1.5.5       | <b>M</b> |  |  |  |  |

Konfigurationsbild der Störmeldungen der analogen Messung (MES01)

Das Konfigurationsbild der Störmeldungen der analogen Messung besitzt als Bildverweis die Schaltfläche 10, mit welcher das Konfigurationsbild wieder geschlossen werden kann.

435

| Alarmkonfigurationsbild Messung (MES01_04)                                         |                              |                                                                                    |                                   |  |  |
|------------------------------------------------------------------------------------|------------------------------|------------------------------------------------------------------------------------|-----------------------------------|--|--|
|                                                                                    | Testme                       | sstung                                                                             |                                   |  |  |
| Alarmierung<br>Fuehlerbruch<br>Logik<br>Priorität<br>Alarmgruppe<br>Alarmtext      | >= <= >=<br>2 1 2 3 4 5<br>1 |                                                                                    |                                   |  |  |
| Grenzwert oben erreicht<br>Logik<br>Priorität<br>Alarmgruppe<br>Alarmtext          | >= <= >=<br>2 1 2 3 4 5<br>1 | Grenzwert unten erreicht<br>Logik<br>Priorität<br>Alarmgruppe<br>Alarmtext         | >= <= >=<br>2 1 2 3 4 5<br>1      |  |  |
| Voralarm Grenzwert oben erreicht<br>Logik<br>Priorität<br>Alarmgruppe<br>Alarmtext | >= <= >=<br>3 1 2 3 4 5<br>1 | Voralarm Grenzwert unten erreich<br>Logik<br>Priorität<br>Alarmgruppe<br>Alarmtext | t<br>>= <= >=<br>3 1 2 3 4 5<br>1 |  |  |
|                                                                                    | TestMES                      | X01:L01:MT:501                                                                     | Vers. 1.5.5                       |  |  |

Alarmbild der analogen Messung (MES01)

Das Alarmkonfigurationsbild besitzt folgende Bildverweise:

1 Verweis auf das <u>Protokollkonfigurationsbild</u>

12 Verweis auf das <u>Alarmkonfigurationsbild der mobilen Alarmierung</u>

13 Schaltfläche, um das Alarmkonfigurationsbild zu schliessen

437

| Bild Ko | Bild Konfiguration Protokollierungen Messung (MESO1_07) |            |      |           |              |                           |                           |  |  |
|---------|---------------------------------------------------------|------------|------|-----------|--------------|---------------------------|---------------------------|--|--|
|         | Testmessung                                             |            |      |           |              |                           |                           |  |  |
| Prote   | Protokollierung -                                       |            |      |           |              |                           |                           |  |  |
| Betr    | Betriebsinformation                                     |            |      |           |              |                           |                           |  |  |
|         | Eingangsadresse                                         | Alle Werte | Alle | 0->1 1->0 | ☑            | Sammelalarmgruppe         | Alle Werte Alle 0->1 1->0 |  |  |
|         | Linearisierung                                          | Alle Werte | Alle | 0->1 1->0 |              |                           |                           |  |  |
|         | Karten familie                                          | Alle Werte | Alle | 0->1 1->0 |              |                           |                           |  |  |
| Grer    | nzwert 🥧                                                |            |      |           | Vor          | alarm 🥧                   |                           |  |  |
|         | Grenzwert oben                                          | Alle Werte | Alle | 0->1 1->0 | ☑            | Grenzwert oben            | Alle Werte Alle 0->1 1->0 |  |  |
|         | Verz. Störung Grenzwert oben                            | Alle Werte | Alle | 0->1 1->0 | $\checkmark$ | Grenzwert unten           | Alle Werte Alle 0->1 1->0 |  |  |
|         | Grenzwert unten                                         | Alle Werte | Alle | 0->1 1->0 |              |                           |                           |  |  |
|         | Verzögerung Störung GW unten                            | Alle Werte | Alle | 0->1 1->0 |              |                           |                           |  |  |
| Line    | are Umrechung 🔶 🛁                                       |            |      |           | T1 F         | ilter                     |                           |  |  |
|         | Lineare Umrechnung SPS                                  | Alle Werte | Alle | 0->1 1->0 | ◄            | Filter (De)aktivieren     | Alle Werte Alle 0->1 1->0 |  |  |
|         | X1                                                      | Alle Werte | Alle | 0->1 1->0 | ☑            | Zeitkonstante des Filters | Alle Werte Alle 0->1 1->0 |  |  |
|         | X2                                                      | Alle Werte | Alle | 0->1 1->0 | Bed          | ienung                    |                           |  |  |
|         | Y1                                                      | Alle Werte | Alle | 0->1 1->0 | $\checkmark$ | Ersatz                    | Alle Werte Alle 0->1 1->0 |  |  |
|         | Y2                                                      | Alle Werte | Alle | 0->1 1->0 | ◄            | Ersatzwert                | Alle Werte Alle 0->1 1->0 |  |  |
|         | TestMESX01:L01:YZ:500 Vers. 1.5.5                       |            |      |           |              |                           |                           |  |  |

Protokollbild der Analogmessung (MES01)

Das Protokollkonfigurationsbild besitzt als Bildverweis die Schaltfläche  $\stackrel{14}{}$ , um das Protokollkonfigurationsbild zu schliessen

438

| Bild Konfiguration Fernalarmierungen Messung (MES01_06)                                |                  |                    |                      |  |  |
|----------------------------------------------------------------------------------------|------------------|--------------------|----------------------|--|--|
| Testmesstung                                                                           |                  |                    |                      |  |  |
| Fernalarmierung<br>Fuehlerbruch<br>Grenzwert oben erreicht<br>Grenzwert unten erreicht | E-Mail<br>V<br>V | SMS<br>V<br>V<br>V | Pager<br>V<br>V<br>V |  |  |
| TestMESX01:L01:MT:501 Vers                                                             | s. 1.5.5         | 5                  | 115                  |  |  |

Bild der Fernalarmierung der analogen Messung (MES01)

Das Bild der mobilen Alarmierung des der Analogmessung (MES01) besitzt als Bildverweis die Schaltfläche <sup>15</sup>, um es wieder zu schliessen.

| Trendbild Messung | g (MES01_05)                                 |                     |
|-------------------|----------------------------------------------|---------------------|
|                   | Testmesstung                                 |                     |
| Betriebsinformat  | tionen                                       |                     |
| 100.0             |                                              |                     |
| 80.0-             |                                              | -80.0               |
| 60.0-             |                                              | -60.0               |
| 40.0-             |                                              | -40.0               |
| 20.0-             |                                              | -20.0               |
| 0.0               |                                              | L <sub>0.0</sub>    |
| 17.11.10          | 10.14.07 10.24.07 10.34.07 10.44.07 10.34.07 | 17.11.10            |
| <<                | Zeitfenster Startzeit                        | >>                  |
|                   | Minimum Anz. Messwer                         | te 0.0 °C           |
| Trandainatalluna  | Maximum Anz. Messwe                          | rte 100.0 °C        |
| Istwert           |                                              |                     |
| Anzahl Tage       | 31 Veränderungen Aus                         |                     |
| Zeit              | Ein Intervall 900                            |                     |
| Differenz         | Ein Delta 0.30                               |                     |
|                   | TestMESX01:L01:MT:501 Vers. 1                | <u>55</u> <u>16</u> |
|                   |                                              |                     |

Trendbild der analogen Messung (MES01)

Das Trendbild der Analogmessung besitzt als Bildverweis die Schaltfläche <sup>14</sup>, um es wieder zu schliessen.

# 23.2 Zustände

Für die Darstellung der verschiedenen Zustände einer Analogmessung werde angenommen, eine Analogmessung erfasse eine Temperatur. Zur Demonstration wird ein Objektsymbol mit der Bezeichnung "MES01.plb" verwendet. Andere Objektsymbole haben die gleichen Zustände. Grundsätzlich kann das Vorlagenobjekt MES01 die folgenden Zustände besitzen, welche nachfolgend abgebildet sind. Sind die gemessenen Werte innerhalb des Toleranzbereichs, dann liegt der <u>Normalbetrieb der Temperaturmessung</u> vor:

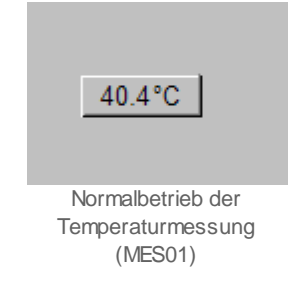

Falls für die Temperatur ein Ersatzwert eingegeben wurde, dann wird der <u>Ersatzwert am</u> <u>Bildschirm</u> gezeigt. Dieser Ersatzwert wird farblich am Bildschirm derart gekennzeichnet, dass die Schaltfläche der Temperaturmessung mit gelber Farbe hinterlegt wird. Dieser Zustand entspricht sozusagen dem Handbetrieb eines Aktors.

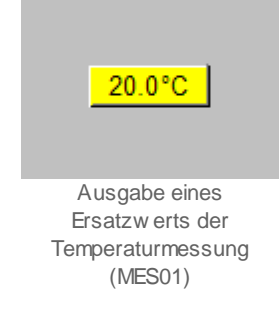

Er wird üblicherweise dann geschaltet, falls das Messgerät nicht vorhanden oder defekt ist und die Temperaturmessung gleichsam simuliert werden soll.

Falls die Temperaturmessung unplausible Werte liefert (beispielsweise nach einem Fühlerbruch) oder die gesetzten Grenzwerte über- oder unterschritten werden, dann wird für die Temperaturmessung eine Störmeldung gezeigt. Diese sieht wie folgt aus, falls die Störmeldung unquittiert und anstehend ist:

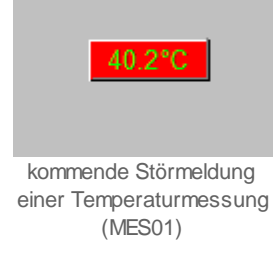

Beachten Sie, dass die Analogmessung gegebenenfalls über eine <u>Folgealarmunterdrückung</u> verfügen kann, welche dazu führt, dass Störmeldungen nicht angezeigt werden, obwohl sie anstehend sind. Falls eine Störmeldung anstehend und quittiert ist, dann wird die Temperaturmessung wie folgt angezeigt:

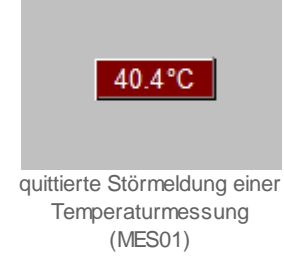

Falls eine Störmeldung geht, das heisst, sie ist in der Vergangenheit aufgetreten, jetzt aber wieder verschwunden, dann wird die Temperaturmessung wie folgt angezeigt:

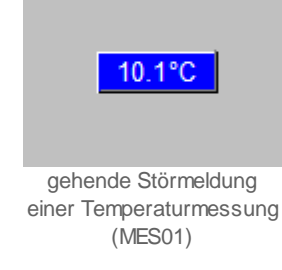

Falls die Temperatur ein Ersatzwert eingegeben wurde, welcher sich jedoch nicht innerhalb der vorgegebenen Grenzwerte befindet, dann wird einigen Objektsymbole ein gelber Rahmen um die Störmeldung gezeichnet:

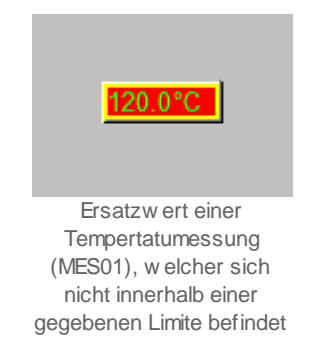

Besitzt die Messung eine Folgealarmunterdrückung und ist diese aktiviert, dann wird die Messung mit einer orange Farbe hinterlegt. Falls die Schrift nicht schwarz ist, bedeutet dies, dass gehende Störmeldungen vorhanden sind.

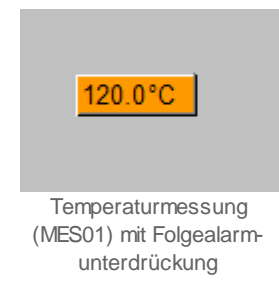

# 23.3 Bedienbild

## Warnhinweis:

Falls ein Messfühler immer unplausible Werte liefert, sollten Sie die unter <sup>8</sup> beschriebene Aktivierung eines Ersatzwerts nur dann aktivieren, falls sie absolut sicher sind, dass dadurch keine Beschädigung eines Bauteils, eines Anlageteils oder der ganzen Anlage auftreten kann oder Personen verletzt werden könnten. Falls Sie beispielsweise die Temperaturmessung eines Warmwasserspeichers umgehen, indem Sie die gemessene Temperatur mit einem Ersatzwert ersetzen, kann dies zur Überhitzung (und somit zur Zerstörung) des Warmwasserspeichers führen!

Die allgemeinen Eigenschaften von Bedienbilder sind im Kapitel <u>Bedienbild</u> beschrieben. Die allgemeine Eigenschaften der Visualisierung von historischen Daten sind im Kapitel <u>"Betriebszustand eines Objekts ermitteln"</u> beschrieben. Im Kapitel <u>"Bildaufbau"</u> ist beschrieben, wie Sie das Bedienbild der Analogmessung (MES01) aufrufen können. Die nachfolgende Abbildung zeigt das Bedienbild der Analogmessung (MES01). Beachten Sie,dass Sie die Änderungen und Quittierungen der gezeigten Eingabefelder nur dann durchführen können, falls Sie am System angemeldet sind und über genügend Rechte verfügen.

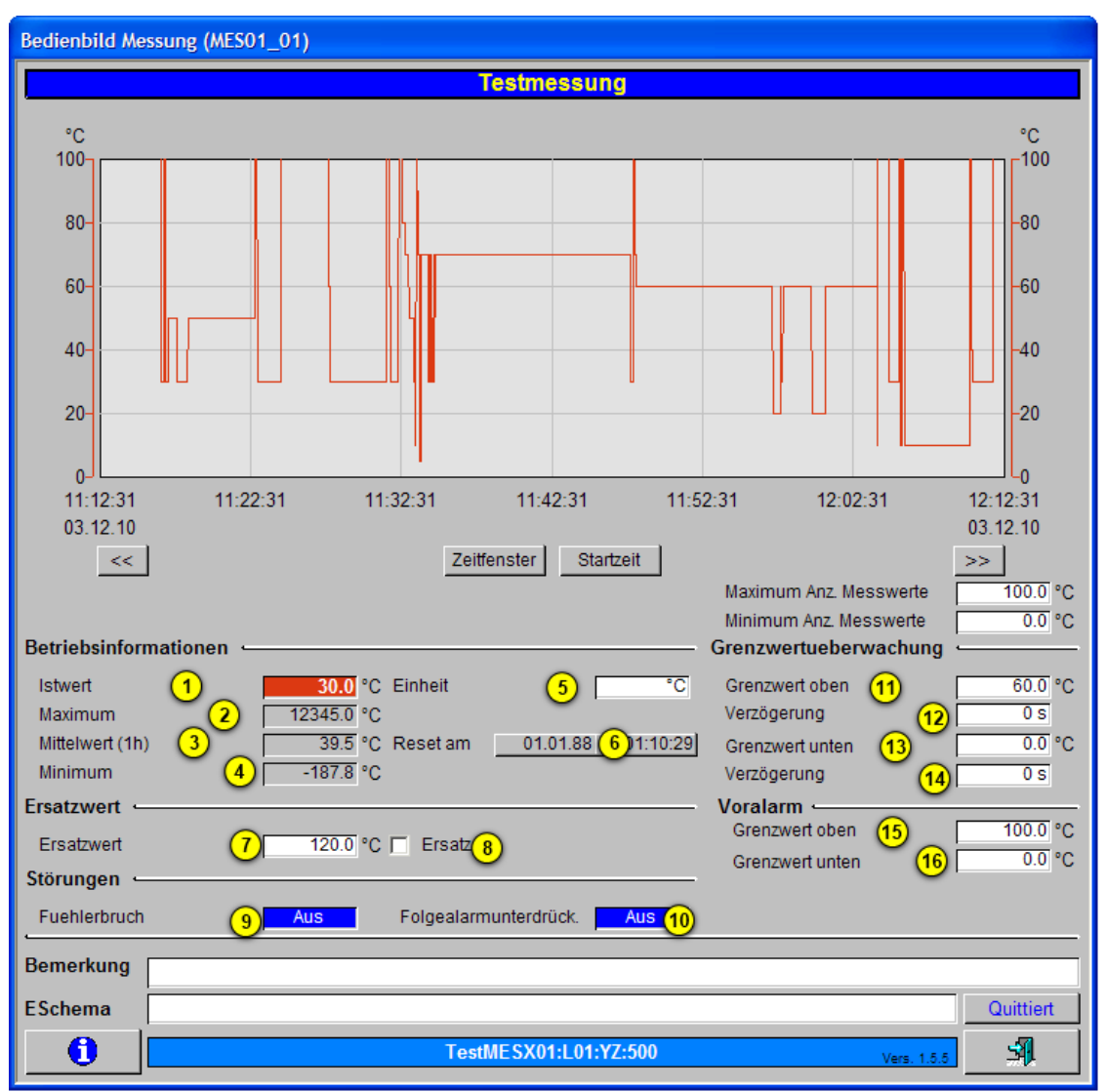

Bedienbild der Analogmessung (MES01)

Dabei bezeichnen die Elemente folgende Grössen:

#### Betriebsdatenanzeige

In diesem Abschnitt im wesentlichen werden die gemessenen Daten und zusammen mit einer einfachen statistischen Aufbereitung angezeigt.

 $\stackrel{1}{\mathcal{D}}$  "**Istwert**": Anzeigefeld mit dem aktuellen Wert der Analogmessung.

**2** "**Maximum**": Anzeigefeld mit dem Maximum der seit dem letzten Reset gemessenen Daten.

<sup>3</sup> "Mittelwert (1h)": Anzeigefeld mit dem Mittelwert der während der letzten Stunde gemessenen Daten. Dieser Wert wird jede Minute neu berechnet, berechnet also den Mittelwert nicht nur alle ganze Stunden, sondern fortlaufend jede Minute. Beachten Sie, dass diese Funktion mit ProMoS berechnet wird. Falls also während der letzten Stunde ein Verbindungsunterbruch mit der SPS aufgetreten ist, dann ist dieser Wert nicht gültig.

(4) "**Minimum**": Anzeigefeld mit dem Minimum der seit dem letzten Reset gemessenen Daten.

<sup>5</sup> "**Einheit**": <u>Konfiguration</u> der Einheit der gemessenen Daten. Beachten Sie, dass ein Vorsatz bei der Bezeichnung der Einheit (wie beispielsweise der Vorsatz "m" "mK", also Millikelvin), keinen Einfluss auf die Darstellung der angezeigten Werte besitzt.

<sup>6</sup> "**Reset am**": Klicken Sie mit der linken Maustaste auf diese Schaltfläche, falls Sie die in <sup>2</sup> und <sup>4</sup> dargestellten Extremwerte neu berechnen lassen möchten.

## Ersatzwert

Dieser Abschnitt enthält die Konfigurations- und Aktivierungsmöglichkeit eines Ersatzwerts, mit welchem die gemessenen Werte übersteuert werden können.

**7** "Ersatzwert": <u>Konfiguration</u> eines Ersatzwerts. Wie sie jedoch sehen können, übersteuert dieser Ersatzwert den gemessen Wert nur dann, falls die Checkbox "Ersatz"

8 auch aktiviert worden ist.

8 "Ersatz": Checkbox, bei deren Aktivierung die gemessenen Werte mit dem die in

Checkbox nicht die gemessenen Werte als Messwerte ausgegeben werden, sondern der

unter O definierte Wert. Diese Checkbox wird üblicherweise dann aktiviert, falls ein Messfühler einen Fühlerbruch aufweist oder die Messwerte einfach nicht plausibel sind, die Anlage oder Teilanlage jedoch gefahrlos vorübergehend weiter betrieben werden kann, falls anstatt der Messwerte ein Ersatzwert als gemessener Wert angenommen wird. **Beachten Sie jedoch den Warnhinweis am Anfang dieses Kapitels zu diesem Thema.** Falls Sie die Analogmessung mit einem Ersatzwert übersteuern, können Sie den Grund für die Übersteuerung zusammen mit Ihrem Kürzel in das Eingabefeld mit der Bemerkung schreiben, so dass für Sie andere Personen den Grund für die Übersteuerung später nachvollziehen können.

### Störungen

Dieser Abschnitt zeigt einen eventuellen Fühlerbruch der analogen Messung und den Status der Folgealarmunterdrückung.

<sup>9</sup> "**Fühlerbruch**": Diese Störmeldung wird angezeigt, falls sich der Rohwert einer Messung ausserhalb der definierten Grenzen befindet. Diese Grenzwerte sind wie folgt definiert:

• Wird der Messwert mit einer Karte mit 12 Bit Auflösung erfasst, dann wird ein Fühlerbruch dann angezeigt, falls der Rohwert der Messung kleiner als 100 oder grösser als 3995 ist.

• Wird der Messwert mit einer Karte des Typs "PCD2.W220" erfasst, dann wird ein Fühlerbruch dann angezeigt ,falls der Rohwert der Messung kleine als 25 oder grösser als 999 ist.

<sup>10</sup> "Folgealarmunterdr.": Anzeige, ob die <u>Folgealarmunterdrückung</u> der Analogmessung im Moment aktiviert ist. Falls die Folgealarmunterdrückung aktiviert ist, dann werden auch dann keine Störmeldungen erzeugt, falls ein Fühlerbruch vorliegt oder sich der gemessene Wert ausserhalb der Toleranzgrenzen befindet.

## Grenzwertüberwachung

Mit dieser Überwachung werden die konfigurierten Grenzwerte auf der SPS-Ebene überwacht. Dies bedeutet, dass eine Störmeldung erzeugt wird, falls der gemessene Wert grösser als der obere Grenzwert oder kleiner als der untere Grenzwert ist. Für einfache Grenzwert über- oder -Unterschreitungen können beispielsweise auch Vorlagenobjekte des Typs CMP01 oder CMP02 verwendet werden, sofern das Einlesen der Werte keine Wandlung benötigt. Die Aktivierung der Überwachung kann nicht konfiguriert werden. Verwenden Sie sehr kleine respektive sehr grosse Grenzwerte (beispielsweise -100000 für den unteren respektive 10000 für den oberen Grenzwert), um die Grenzwertüberwachung auf SPS-Ebene zu deaktivieren. Die Alarmierung im Fall einer Grenzwertunter- respektive -überschreitung ist hingegen konfigurierbar.

(1) "**Grenzwert oben**": <u>Konfiguration</u> des oberen Grenzwertes, mit welchem die erfassten Werte auf Überschreitung kontrolliert werden.

(12) "Verzögerung Störung": <u>Konfiguration</u> der Anzugsverzögerung der Störmeldung der Überschreitung des oberen Grenzwertes in Sekunden.

(13) "Grenzwert unten": <u>Konfiguration</u> des Unteren Grenzwertes, mit welchem die erfassten Werte auf Unterschreitung kontrolliert werden.

<sup>(14)</sup> "**Verzögerung Störung**": Konfiguration der Anzugsverzögerung der Störmeldung der Überschreitung des unteren Grenzwertes in Sekunden.

## Voralarm

Mit dieser Überwachung können auf ProMoS-Ebene Grenzwertüberschreitungen protokolliert werden. Diese Protokollierung ist jedoch auf die ProMoS-Ebene beschränkt, kann also nicht für die Steuerung der Anlage auf SPS-Ebene verwendet werden. Um Grenzwertüberschreitungen auf SPS-Ebene verarbeiten zu können, ist die

Grenzwertüberwachung auf SPS-Ebene (vergleiche Punkte <sup>(11)</sup> bis <sup>(14)</sup>) zu verwenden. Diese Art der Alarmierung wird üblicherweise verwendet, um bestimmen zu können, wann beispielsweise eine bestimmte Kesseltemperatur gegebene Temperaturlimiten über- oder unterschritten hat. Darum wird üblicherweise eine Alarmierung mit einer kleineren Priorität als üblich verwendet. (15) "Grenzwert oben": <u>Konfiguration</u> des oberen Grenzwertes, dessen Überschreitung auf ProMoS-Ebene protokolliert werden soll.

(16) "Grenzwert unten": <u>Konfiguration</u> des unteren Grenzwertes, dessen Unterschreitung auf ProMoS-Ebene protokolliert werden soll.

## 23.3.1 Störungsbehebung

Die nachfolgende Liste ist keineswegs abschliessend, sondern soll einen Überblick darüber geben, was alles überprüft werden kann, falls die Analogmessung nicht die gewünschten Daten anzeigt.

Überprüfen Sie, ob

- der eingestellte Linearisierungstyp mit demjenigen des Messgerätes übereinstimmt. Falls beispielsweise als Linearisierung im "0" ist (keine Linearisierung, der eingelesene Wert wird ohne Umrechnung übernommen), das Messgerät jedoch vom Typ "PT-1000" ist (dies entspricht dem Linearisierungstyp "7"), dann werden die Daten des Temperaturfühlers falsch umgerechnet.
- der eingestellte Kartentyp mit dem demjenigen der Erfassungskarte übereinstimmt. Falls beispielsweise der eingestellte Kartentyp "0" ist (der Wert wird mittels des Labels eingelesen), der Messwert jedoch von einer Erfassungskarte des Typs "PCD2.W2XX" (dies entspricht dem Kartentyp "2") eingelesen werden sollen, dann werden die Daten des Messgerätes nicht richtig gewandelt
- die Übersteuerung des Ersatzwerts aktiviert wurde (vergleiche mit dem <u>Bedienbild der</u> Analogmessung, <sup>(8)</sup>).
- 4. die Grenzwerte der Analogmessung falsch gesetzt wurden (vergleiche mit dem <u>Bedienbild der Analogmessung</u>, <sup>11</sup> und <sup>13</sup>). In diesem Fall werden die Messwerte richtig angezeigt, die Schaltfläche, welche den Messwert anzeigt, leuchtet jedoch konstant rot auf (vergleiche mit dem Bild <u>"Störmeldung einer Temperaturmessung</u> (MES01)" im Kapitel <u>"Zustände der Analogmessung</u>").
- 5. die Verbindung zur SPS via S-Driver funktioniert.
- 6. die SPS läuft (dann leuchtet auf der SPS ein grüne Leuchtdiode, welche mit "Run" beschriftet worden ist).
- 7. der Messfühler elektrisch mit der SPS verbunden ist.
- 8. ob der Messfühler gegebenenfalls mit der Speisespannung versorgt wurde.
- der Messfühler am richtigen Ort richtig montiert wurde. Beispiel: Falls Druckdifferenzen mit einem Differenzdrucksensor gemessen werden sollen (vergleiche mit der <u>Abbildung unten</u>), dann müssen die zwei Anschlussstutzen mit dem Schlauch oder den Schläuchen verbunden sein, welche zum eigentlichen Messort führen. Sind die Differenzdrucksensoren nicht mit den Schläuchen verbunden, dann ist der gemessene Differenzdruck immer 0 Pa.

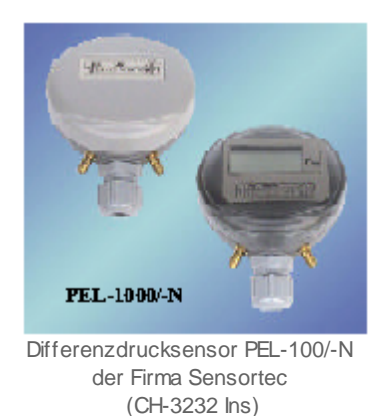

- 10.der Messfühler keine mechanischen Beschädigungen aufweist.
- 11.der Messwertausgang des Messfühlers oder des Messgerätes vernünftige Werte aufweist.
- 12.Falls Sie einen PG5-Debugger besitzen und entsprechend berechtigt sind, dann können Sie in den Info- und im Konfigurationsbild die Speicheradressen die verschiedenen Signale ablesen und anschliessend überprüfen, ob diese Variablen in der SPS die gewünschten Werte besitzen.

Falls die Störmeldung nicht angezeigt wird, obwohl sie anstehend ist, dann überprüfen Sie, ob die Sammelstörungs- und Alarmunterdrückungsgruppen richtig konfiguriert wurden (vergleiche mit dem <u>Bild</u> der Konfiguration der Sammelstörungen).

# 23.4 Konfiguration

Beachten Sie, dass von der Analogmessung zwei verschiedene Versionen existieren. Die erste Version, welche der voreingestellten Version entspricht, verwendet Abfragen der Systemzeit und Vergleiche mit der Systemzeit für die Grenzwertüberwachungen, die zweite Version verwendet herkömmliche Timer für die Grenzwertüberwachungen. Falls Sie die erste Version verwenden, müssen Sie sicherstellen, dass die Firmwareversion der verwendeten SPS von Saia-Burgess neuer als die Version 1.10.40 ist (falls Sie eine Steuerung des Typs PCD3 verwenden). Ansonsten tritt ein Firmwarefehler auf, wenn sie das Projekt auf der Steuerung starten wollen. Gegebenenfalls müssen Sie die neuste Version von der Supportseite von Saia-Burgess (http://www.sbc-support.ch/) auf die Steuerung laden. Nach der Übersetzung des dazugehörenden PG5-Projektes erscheint immer die Bemerkung, welche unten abgebildet ist:

Assembling: ViSiPlus.sy5 Assembling: petcode.src Generated: Dienstag, 14. Dezember 2010 07:21:42 License : Internal MST-Entw. TestLizenz PSMS - Lizenzort: MST-Entw. TestLizenz MES01/ PCD3: Check if firmware-version is newer than or equals 1.10.40. MES01/ PCD3: Überprüfen Sie, ob die firmware-version neuer als oder gleich der Version 1.10.40 ist. Assembling: \_TCPIPDBX.src Assembly complete. Errors: 0 Warnings: 0 Bemerkung der Anforderung an die Version der Firmw are für die korrekte Ausführung der Analogmessung (MES01)

Diese Bemerkung macht noch einmal auf die Anforderung an die Firmware aufmerksam.

Falls Sie die alte Version (Verwendung von herkömmlichen Timer für die Grenzwertüberwachungen) verwenden sollen, müssen Sie wie folgt vorgehen:

- Kopieren sie im Ordner mit der Bezeichnung "{Name des Projektes}/pcd/gen" die Datei mit der Bezeichnung " die Datei "MES01\_ALT.gen" in die Datei mit der Bezeichnung "MES01.gen" respektive ersetzen Sie die Datei "MES01.gen" durch die Datei mit de Bezeichnung "MES01\_ALT.gen", falls die Datei mit der Bezeichnung "MES01.gen" bereits existiert. Falls Ihr Projekt beispielsweise die Bezeichnung "1591\_Imbisbuehl\_Zuerich" besitzt, so ersetzen sie also die Datei "1591\_Imbisbuehl\_Zuerich/pcd/gen/MES01.gen" mit der Datei "1591\_Imbisbuehl\_Zuerich/pcd/gen/MES01\_ALT.gen".
- Aktivieren Sie in der Sourcecode-Datei der Analogmessung mit der Bezeichnung "MES01.src" (zu finden im Ordner mit der Bezeichnung ""{Name des Projektes/pcd" den Eintrag "ALT EQU 1" und kommentieren Sie den Eintrag mit der Bezeichnung "ALT EQU 0" aus, so wie dies in der Abbildung unten gezeigt wird:

```
;; Schreibe ALT EQU 1 hier hin, falls die Systemzeit für die
;; Überwachung der Grenzwertüber- respektive -unterschreitung verwendet werden soll.
;; ALT EQU 0
;; Schreibe ALT EQU 1 hier hin, falls Timer verwendet werden sollen.
ALT EQU 1
```

Aktivierung der Timer für die Grenzw ertüberw achungen der Analogmessungen (MES01)

3. Rechnen Sie die Verzögerungszeiten für die Anzugsverzögerung der Störmeldung der Über- respektive Unterschreitung der Messwerte neu um (siehe nachfolgende Abbildung):

| _  |                                                                                         | <u>.</u> | <u>.</u> |   |          |      |   | <u>.</u> |   |
|----|-----------------------------------------------------------------------------------------|----------|----------|---|----------|------|---|----------|---|
| sa | Ersatzwert                                                                              | SOCKET   | 10       | 1 | Register | 1002 | 0 | 10       | 0 |
| 1  | Zeitkonstante des Filters                                                               | SOCKET   | 10       | 1 | Register | 1003 | 0 | 10       | 0 |
| V_ | Grenzwert oben                                                                          | SOCKET   | 10       | 1 | Register | 1004 | 0 | 10       | 0 |
| V_ | Verzögerung Störung Grenzwert oben                                                      | SOCKET   | 10       | 1 | Register | 1005 | 0 | 10       | 0 |
| V_ | Grenzwert unten                                                                         | SOCKET   | 10       | 1 | Register | 1006 | 0 | 10       | 0 |
| V_ | Verzögerung Störung GW unten                                                            | SOCKET   | 10       | 1 | Register | 1007 | 0 | 10       | 0 |
| w  | lstwert                                                                                 | SOCKET   | 10       | 1 | Register | 1008 | 0 | 10       | 0 |
| Α  | Anpassung der Umrechnungen der Anzugsverzögerungen der Störmeldungen der Grenzwertüber- |          |          |   |          |      |   |          |   |

respektive unterschreitung der Messung

Die entsprechenden Werte müssen neu mit SPS Hi = 10 statt wie bisher mi4t SPS Hi = 1000 umgerechnet werden.

Die Konfiguration der analogen Messung wird in folgenden Bildern durchgeführt:

- Bedienbild
- Infobild
- Konfigurationsbild
- Alarmkonfigurationsbild
- Trendbild
- Protokollkonfigurationsbild
- Bild der Konfiguration der Fernalarmierung

Bei der Uminitialisierung des erscheinen folgende Parameter, welche ausgefüllt werden sollen:

| Testmesser [MES01]                 |            |
|------------------------------------|------------|
|                                    | Data       |
| Beschreibung                       | Wert       |
| Eingangsadresse (Bsp: 97)          | 0.000 (1)  |
| Linearisierung (Bsp: 0 = Keine     | 7.000 2    |
| Kartenfamilie (Bsp: 3 = PCD2.W3XX) | -1.000 (3) |

Uminitialisierung einer Analogmessung

Dabei bezeichnen die einzelnen Punkte die folgenden Grössen:

(1) "Eingangsadresse (Bsp: 97": Geben Sie in dieses Feld die Eingangsadresse der Analogmessung (MES01) hier ein. Mehr Informationen zu den Eingangsadressen finden

Sie im Kapitel <u>"Infobild"</u> der Analogmessung, (1), (2) und (3).

<sup>2</sup> "Linearisierung (Bsp: 0 = Keine": Geben Sie in dieses Feld den Linearisierungstyp der Erfassungskarte der Analogmessung (MES01) ein. Mehr Informationen zu den Linearisierungstypen der Analogmessung finden Sie im Kapitel <u>"Infobild"</u> der

Analogmessung (MES01), <sup>(3)</sup>. Beachten Sie, dass die Linearisierung bequemer im Infobild erfasst wird, da dort unmittelbar nach der Eingabe des Linearisierungstyps dieser

als Text angezeigt wird.

**3** "**Kartenfamilie (Bsp: 3 = PCD2.W3XX**": Geben Sie in dieses Feld die Kartenfamilie der Erfassungskarte der Analogmessung (MES01) ein. Mehr Informationen zu den

Kartenfamilien finden Sie im Kapitel <u>"Infobild"</u> der Analogmessung (MES01),  $\overset{(4)}{-}$ .

Beachten Sie weiter die voreingestellten Werte der Umrechnungen von SPS Hi der folgenden Variablen: Ersatzwert, Zeitkonstante des T1-Filters ("FiT1\_T1"), Grenzwert oben ("GW\_Hi"); Grenzwert unten ("GW\_Lo"), Istwert und Offset besitzen üblicherweise einen Wert SPS Hi von 10, Verzögerung Störung Grenzwert oben ("GW\_Hi\_Verz") und Verzögerung Grenzwert unten ("GW\_Lo\_Verz") besitzen üblicherweise einen Wert SPS Hi von 1000 (Umrechnung in Millisekunden).

Übersetzen Sie die Leitfunktionen und führen Sie diese aus, da die analoge Messung Leitfunktionen besitzt.

## 23.4.1 Infobild

Im Kapitel <u>"Bildaufbau"</u> erfahren Sie, wie das <u>Infobild</u> der Analogmessung (MES01) aufgerufen wird und welche Bildverweise es besitzt. Das <u>Infobild</u> der Analogmessung (MES01) sieht wie folgt aus:

| Infobild Messung (MES01_02)                                                                                                    |                                                                                                    |  |  |  |  |  |  |  |  |
|----------------------------------------------------------------------------------------------------|----------------------------------------------------------------------------------------------------|--|--|--|--|--|--|--|--|
| Testmessung                                                                                                    |                                                                                                    |  |  |  |  |  |  |  |  |
| Betriebsinformationen     32     SOCKET R1017       Eingangsadresse     1     32     RRNull       Register Label     2     R.RNull       Karten familie     PCD2.W3XX/ PCD3.W3XX/ PCS1.W3X0     ▼                                                                                                    | Grenzwertueberwachung         Grenzwert oben       9         40.0       °C         SOCKET R1022         Verz. Störung Grenzwert oben       10         Grenzwert oben erreicht       11                                                                                                    |  |  |  |  |  |  |  |  |
| 3 SOCKET R1029<br>Linearisierung Pt1000 PCD2/3.W340 ▼<br>(4) SOCKET R1028                                                                                                    | Grenzwert unten         12         10.0         *C         SOCKET R1024           Verzögerung Störung GW unten         13         5.0         s         SOCKET R1025           Grenzwert unten erreicht         14         Aus         SOCKET F1013                                                                                                    |  |  |  |  |  |  |  |  |
| Istwert         5         26.30         *C         SOCKET R1026           Ersatzwert         6         0.00         *C         SOCKET R1020           Ersatz         7         8         0.00         *C         SOCKET R1020           Offset         8         0.00         *C         SOCKET R1020           Lineare Umrechnung Treiber | Voralarm<br>Grenzwert oben 15 40.0 °C<br>Voralarm Grenzwert oben erreicht 16 Aus<br>Grenzwert unten 17 10.0 °C<br>Voralarm Grenzwert unten erreicht 18 Aus                                                                                                    |  |  |  |  |  |  |  |  |
| PLC_Lo         19         0.00         PLC_Hi         20         10.00           Unit_Lo         21         0.00         Unit_Hi         22         1.00           ✓         Lineare Umrechnung SPS                                                                                                    | Fuehlerbruch Contract Fuehlerbruch Contract Fuehlerbruch Contract Filler Fuehlerbruch Contract Filler Filler Fille |  |  |  |  |  |  |  |  |
| Lineare Umrechnung SPS         24         Ein         SOCKET F1009           X1         25         0.00         SOCKET R1030           X2         26         1.00         SOCKET R1031           Y1         27         0.00         SOCKET R1032           Y2         28         1.00         SOCKET R1033                                 | Image: T1-Filter     Image: Ein stress     SOCKET F1011       Zeitkonstante des Filters     30     0.0     SOCKET R1021                                                                                                    |  |  |  |  |  |  |  |  |
| TestME                                                                                                    | SX01:L01:MT:500 Vers. 1.5.11                                                                                                    |  |  |  |  |  |  |  |  |

Infobild der Analogmessung (MES01)

Es verfügt über die folgenden Elemente:

### Betriebsinformationen

Dieser Abschnitt dient zur Konfiguration der Erfassung der Messwerte mit der SPS. Falls das Signal mittels einer analogen Eingangskarte erfasst wird , kann der Kartentyp und die Linearisierung an dieser Stelle eingegeben werden.

(1) "Eingangsadresse": <u>Konfiguration</u> der Eingangsadresse der Analogmessung . Beachten Sie, dass die Eingangsadresse als Zahl und nicht als Adresse (wie "I.14" oder "F.34") eingegeben werden muss. Dies erlaubt die Änderung der Eingangsadresse, ohne dass das zum Projekt gehörende PG5-Projekt neu übersetzt werden muss.

**Register Label**": <u>Konfiguration</u> des Registers, von welchem die Daten eingelesen werden sollen. Dieser Wert ist jedoch nur dann gültig, falls im Feld "Kartenfamilie" (vergleiche mit dem nachfolgenden Punkt) der Wert "Register (Label)", Konstante -1, eingegeben wird.

**3** "Kartenfamilie": <u>Konfiguration</u> der Kartenfamilie. Dabei gelten folgende Bezeichnungen:

| Bezeichnung                           | Nummer | Bedeutung                                                                                                    |
|---------------------------------------|--------|----------------------------------------------------------------------------------------------------|
| Register (Label)                      | -1     | Der im Label stehende Wert wird als Register interpretiert                                                                                                    |
| Register (Nummer)                     | 0      | Der im Eingabefeld "Eingangsadresse" geschriebene Wert wird als Registerwert interpretiert.                                                                                                    |
| PCD2.W1XX                             | 1      | Die Daten werden mit einer Karte des Typs PCD2.W1xx von Saia-<br>Burgess eingelesen. Der im Feld "Eingangsadresse" geschriebene<br>Wert wird als Eingangsadresse interpretiert.                                                                                                    |
| PCD2.W2XX/<br>PCD3.W2XX               | 2      | Die Daten werden mit einer Karte des Typs "PCD2.W2XX" oder<br>"PCD3.W2XX" eingelesen. Der im Feld "Eingangsadresse"<br>geschriebene Wert wird als Eingangsadresse interpretiert.                                                                                                    |
| PCD2.W3XX/<br>PCD3.W3XX/<br>PCS1.W3X0 | 3      | Die Daten werden mit einer Karte des Typs "PCD2.W3XX",<br>"PCD3.W3XX" oder "PCS1.W3X0" eingelesen. Der im Feld<br>"Eingangsadresse" geschriebene Wert wird als Eingangsadresse<br>interpretiert. Beachten Sie jedoch, dass Erfassungskarten<br>PCD3.W315 nicht ausgelesen werden können, da die<br>entsprechende Erfassungssoftware nicht geschrieben wurde.<br>Verwenden Sie in diesem Fall eine entsprechende FBox und lesen<br>Sie den Wert als Registerwert ein. |
| PCD4.W3XX                             | 4      | Die Daten werden mit einer Karte des Typs "PCD4.W3XX"<br>eingelesen. Der im Feld "Eingangsadresse" geschriebene Wert<br>wird als Eingangsadresse interpretiert.                                                                                                    |
| PCD2.W3X5/<br>PCD3 W3X5               | 5      | Die Daten werden mit einer Karte des Typs "PCD2.W3X5" oder<br>des Typs "PCD3 W3X5" eingelesen. Der im Feld "Eingangsadresse"<br>geschriebene Wert wird als Eingangsadresse interpretiert.                                                                                                    |

Tabelle: Bedeutung der Nummer der Kartenfamilie

Beachten Sie. dass die Bezeichnungen "XX" Platzhalter sind.

<sup>(4)</sup> "Linearisierung": Eingabe und Konfiguration der Art der Linearisierung der eingelesenen Daten. Dabei gelten folgende Bezeichnungen:

| Bezeichnung             | Nummer | Bedeutung                                                                                                    |
|-------------------------|--------|----------------------------------------------------------------------------------------------------|
| keine Linearisierung    | 0      | Keine Linearisierung                                                                                                    |
| 420mA/ 210V             | 1      | 420mA oder 210V Signal                                                                                                    |
| Pt1000 PCD2/3.W340      | 2      | Pt1000 mit PCD2.W340. oder PCD3.W340                                                                                                    |
| Ni1000 PCD2/3.W340      | 3      | Ni1000 mit PCD2.W340 oder PCD3.W340                                                                                                    |
| L&G TK5000<br>PCD2.W340 | 4      | Landis und Gyr TK5000 mit PCD2.W340                                                                                                    |
| Ni 100 PCD2.W350        | 5      | Ni100 mit PCD2.W350. Beachten Sie, dass die Kennlinie im<br>Bereich von -20 bis 100°C bis 1.7°C Abweichung von der<br>tatsächlichen Temperatur besitzt. |
| Pt100 PCD2.W350         | 6      | Pt100 mit PCD2.W350. Beachten Sie, dass die Kennlinie im<br>Bereich von -20 bis 100°C bis 1.7°C Abweichung von der<br>tatsächlichen Temperatur besitzt. |
| Pt1000 PCD2.W360        | 7      | Pt1000 mit PCD2.W360                                                                                                    |
| PT1000 PCD2.W220        | 8      | Pt1000 mit PCD2.W220                                                                                                    |
| Ni1000 PCD2.W220        | 9      | Ni1000 mit PCD2.W220                                                                                                    |
| L&G Ni1000<br>PCD2.W220 | 10     | Landis und Gyr Ni1000 mit PCD2.W220                                                                                                    |
| Pt1000 PCD7.W120        | 11     | Pt1000 mit PCD7.W120(auf PCD4.W300 Basis)                                                                                                    |

Tabelle: Bedeutung der Nummern der Linearisierung

Beachten Sie, dass die Linearisierung weitgehend von der Art der Karte abhängt, mit

welcher die Daten erfasst werden. So kann zum Beispiel ein Pt1000-Sensor mit der Linearisierung 2, 7,8 oder 10 eingelesen werden. Dies entspricht dann dem Einlesen mit den Kartentypen PCD2.W340, PCD2.W350, PCD2.W360 respektive PCD7.W120.

Über die Genauigkeit kann geschrieben werden, dass im Allgemeinen die gleichen Toleranzen gelten, wie sie für die einzelnen Erfassungskarten in der entsprechenden Dokumentation von Saia-Burgess angegeben werden. Dies jedoch nur dann, falls nicht andere Toleranzen angegeben werden. Beispielsweise kann davon ausgegangen werden, dass mittels W220-Karte eine die Messunsicherheit in der Regel ± 1.5 C° nicht überschreitet.

Beachten Sie auch, dass es sich in der Regel lohnt, einzelne, besonders wichtige Messungen mit einem Offset zu versehen, damit die Resultate besser mit denjenigen übereinstimmen, welche mit einer unabhängigen, kalibrierten Vergleichsmessungen gemacht werden. Dies wird auch in der Dokumentation von Saia-Burgess nahe gelegt, indem geschrieben wird, dass die Wiederholgenauigkeit wesentlich höher sei als die  $\pm$  1.5 C° im Fall einer Messung mit einer W220-Karte.

<sup>5</sup> "Istwert": Eingabe eines Istwerts. Beachten Sie, dass ein eingegebener Wert beim nächsten SPS-Zyklus überschrieben wird, falls die Analogmessung von einer Erfassungskarte eingelesen wird oder dieser Wert von einem Register oder einem analogen Eingang eingelesen wird. Geben Sie daher einen Ersatzwert ein und aktivieren sie diesen, falls Sie eine dauernde Übersteuerung der eingelesenen Messwerte erzwingen

wollen. Siehe dazu Punkte  $\bigcirc$  und  $\bigcirc$ , welche unmittelbar folgen.

<sup>6</sup> "Ersatzwert": <u>Konfiguration</u> eines Ersatzwerts, mit welchem die gemessenen Messwerte dauerhaft übersteuert werden können. Beachten Sie, dass die Übersteuerung der gelesenen Werte erst dann eintritt, falls Sie die Übersteuerung der Messwerte mit Hilfe

der Schaltfläche 🕐 aktiviert haben.

<sup>(7)</sup> "Ersatz": Schaltfläche, um die Übersteuerung der Messwerte durch den unter <sup>(6)</sup> definierten Ersatzwert <u>zu aktivieren</u>. Beachten Sie jedoch den Warnhinweis zu Beginn des Kapitels "Bedienbild MES01"!

<sup>8</sup> "Offset": <u>Konfiguration</u> eines Offsets, welcher zu den einzelnen gemessen Werte jeweils hinzu gezählt wird. Dieser Offset ermöglicht es, bei einer zeitlich stabilen Messungenauigkeit eines Sensors diesen teilweise auszugleichen. Beachten Sie, dass ein unüberlegtes Hinzufügen eines Offsets eine Anlage oder Menschen gefährden könnte, falls ein Sensor Daten wie beispielsweise die Temperatur eines Warmwasserspeichers misst!

### Grenzwertüberwachung

Im Gegensatz zur Überwachung auf <u>Fühlerbruch</u> werden bei der Grenzwertüberwachung die Messwerte auf Überschreitung des oberen Grenzwertes beziehungsweise auf Unterschreitung des unteren Grenzwertes überwacht. Beachten Sie dass die Aktivierung der Grenzwertüberwachung nicht konfiguriert werden kann. Sie ist immer vorhanden.

Setzen Sie sehr grosse respektive sehr kleine Grenzwerte ein, falls sie die Alarmierung deaktivieren wollen. Als Beispiel einer Konfiguration der Grenzwertüberwachung sei eine Temperaturüberwachung genannt. Konfigurieren Sie diese Grenzwerte, falls sei beispielsweise bei Temperaturmessung eines Warmwasserspeichers Grenzwerte für die Wassertemperatur definieren möchten, welche bei Über- oder Unterschreitung Alarme absetzen. Es können einseitige Grenzwerte (Überwachung auf Über- oder Unterschreitung) oder beidseitige Grenzwerte (beispielsweise Einhaltung eines Temperaturbereichs) definiert werden. Diese Grenzwertüberwachung funktioniert auf der <u>SPS-Ebene</u>. Beachten Sie, dass die Grenzwert auf einen sehr hohen respektive der untere Grenzwert auf einen sehr tiefen Grenzwert eingestellt wird.

Konfiguration des oberen Grenzwertes:

(9) "**Grenzwert oben**": <u>Konfiguration</u> des oberen Grenzwertes der Daten der Analogmessung.

<sup>10</sup> "Verz. Störung Grenzwert oben": <u>Konfiguration</u> der Anzugsverzögerung der Störmeldung des Überschreitens des oberen Grenzwerts in Sekunden.

(1) "**Grenzwert oben erreicht**": Anzeigefeld für die Überschreitung des oberen Grenzwertes. Dieses Anzeigefeld ist nur dann sichtbar, falls die Überwachung des oberen Grenzwertes aktiviert ist.

Konfiguration des unteren Grenzwertes:

(12) "**Grenzwert unten**": <u>Konfiguration</u> des unteren Grenzwertes der Daten der Analogmessung.

<sup>(13)</sup> "**Verz. Störung Grenzwert unten**": <u>Konfiguration</u> der Anzugsverzögerung der Störmeldung des Unterschreitens des unteren Grenzwerts in Sekunden.

<sup>14</sup> "**Grenzwert unten erreicht**": Anzeigefeld für die Überschreitung des unteren Grenzwertes. Dieses Anzeigefeld ist nur dann sichtbar, falls die Überwachung des unteren Grenzwertes aktiviert ist.

Voralarm

Wie bereits im Kapitel über die <u>Bedienbild der Analogmessung</u> (Punkte <sup>14</sup> und <sup>15</sup>) erwähnt, ist mit dieser Grenzwertüberwachung eine Alarmierung mit einer geringeren Priorität voreingestellt. Diese Grenzwertüberwachung dient in erster Linie der Protokollierung von Grenzwertüberschreitungen auf <u>ProMoS-Ebene</u>. Sie kann auch nicht aktiviert oder deaktiviert werden. Falls mit einer Grenzwertüberschreitung Störmeldungen und Alarme verknüpft werden sollen, ist die Grenzwertüberwachung SPS (s.o.) vorzuziehen. Um die Protokollierung zu unterdrücken, sind daher für den oberen Grenzwert ein sehr grosser und für den unteren Grenzwert ein sehr kleiner Wert einzusetzen. Mit dieser Grenzwertüberwachung kann beispielsweise die Abweichung der Wassertemperatur eines Warmwasserspeichers von einem gewissen Sollwertbereich konfiguriert werden.

(15) "**Grenzwert oben**": <u>Konfiguration</u> des oberen Grenzwertes der Protokollierung der Grenzwertüberwachung auf <u>ProMoS-Ebene</u>.

**Grenzwert oben erreicht**": Anzeige, ob die Messdaten grösser als die obere Grenze der Protokollierung der Grenzwertüberwachung sind. Falls dem so ist, wird in der Regel ein entsprechender Eintrag in der Protokolldatei des Signals erstellt.

(17) "**Grenzwert unten**": Konfiguration des unteren Grenzwertes der Protokollierung des Grenzwertüberwachung auf <u>ProMoS-Ebene</u>.

(18) "Grenzwert unten erreicht": Anzeige, ob die Messdaten kleiner als die untere Grenze der Protokollierung der Grenzwertüberwachung sind. Falls dem so ist, wird in der Regel ein entsprechender Eintrag in der Protokolldatei des Signals erstellt.

Lineare Umrechnung Treiber

Dieser Abschnitt erlaubt es, nebst den Linearisierungen, welche unter 4 konfiguriert werden können, eigene Umrechnungen auf <u>ProMoS-Ebene</u> durchführen zu können. Beispielsweise können die Daten eines Temperaturfühlers, welches 1/10°C misst, auf ProMoS-Ebene umgerechnet werden, indem diese mit PLC\_Lo: 0, PLC\_Hi: 10, Unit\_Lo: 0, Unit\_Hi: 10 umgerechnet werden. Siehe dazu auch Kapitel "6.10.4 Ansicht: Analoge Signale" im ProMoS-Handbuch. Beachten Sie, dass beispielsweise die Wertekombination PLC\_Lo: 0, PLC\_Hi: 10, Unit\_Lo: 0, Unit\_Hi: 10 umgewandelt würden. Diese Wertekombination beschreibt nur, welche Werte in welche anderen Wert umgewandelt werden. Beachten Sie weiter, dass die ersten zwei Wert nicht gleich sein sollte, da sonst die Umwandlung nicht definiert ist.

<sup>(19)</sup> "**PLC\_Lo**": <u>Konfiguration</u> des unteren Vergleichswerts auf Seite der SPS für die Umrechnung.

<sup>20</sup> "PLC\_Hi": <u>Konfiguration</u> des oberen Vergleichswerts auf Seiten der SPS für die Umrechnung.

<sup>(21)</sup> "**Unit\_Lo**": <u>Konfiguration</u> des unteren Vergleichswerts auf ProMoS-Seite für die Umrechnung.

<sup>(22)</sup> "**Unit\_Hi**": <u>Konfiguration</u> des oberen Vergleichswerts auf ProMoS-Seite für die Umrechnung.

Fühlerbruch

Dieser Abschnitt ist identisch mit demjenigen des Bedienbilds der analogen Messung:

<sup>23</sup> "**Fühlerbruch**": Diese Störmeldung wird angezeigt, falls sich der Rohwert einer Messung ausserhalb der definierten Grenzen befindet. Diese Grenzen sind wie folgt definiert:

• Wird der Messwert mit einer Karte mit 12 Bit Auflösung erfasst, dann wird ein Fühlerbruch dann angezeigt, falls der Rohwert der Messung kleiner als 100 oder grösser als 3995 ist.

• Wird der Messwert mit einer Karte des Typs "PCD2.W220" erfasst, dann wird ein Fühlerbruch dann angezeigt, falls der Rohwert der Messung kleiner als 25 oder grösser als 999 ist.

Lineare Umrechnung SPS

Sie haben die Möglichkeit, die eingelesenen Daten bereits auf der SPS linear umzurechnen, damit Sie die Werte für die Steuerung der Anlage auf <u>SPS-Ebene</u> verwenden können. Die Umrechnung geschieht analog zur linearen Umrechnung des Treibers, welche oben beschrieben ist.

<sup>(24)</sup> "Lineare Umrechnung": Checkbox, um die lineare Umrechnung der Daten auf der SPS <u>zu aktivieren</u>.

(25) "X1": <u>Konfiguration</u> des unteren Vergleichspunkts des zu wandelnden Bereichs.

"X2": Konfiguration des oberen Vergleichspunkts des zu wandelnden Bereichs.

"Y1": Konfiguration des unteren Vergleichspunkts des gewandelten Bereichs.

"Y2": Konfiguration des oberen Vergleichspunkts des gewandelten Bereichs.

Falls auf der SPS das Signal von einem Register eingelesen würde, welches einem 4 - 20 mA Signal entsprechen würde, und dieses Signal würde als binäre Werte mit 12 Bit Auflösung (Werte von 0 - 4095) eingelesen, wobei 0 einem Wert von 4 mA und 4095 einem Wert von 20 mA entsprechen würde, dann muss entsprechend eingegeben werden:

X1 := 0 X2 := 4096 Y1 := 4 Y2 := 20

×

457

Die Umrechnung der Rohwerte auf die umgerechneten Signale geschieht nun gemäss der Geradengleichung durch diese Punkte.

#### T1-Filter

Der T1-Filter dient zum Glätten der Messdaten. Er lässt sich charakterisieren durch die Zeitkonstante T1. Je grösser diese Nachstellzeit ist, desto unempfindlicher wird die Analogmessung gegen Rauschen und Ausreisser. Gleichzeitig wird er dadurch jedoch träge. Ein Beispiel soll diese Zeitkonstante demonstrieren:

Die Analogmessung messe einen Druck in Pa. Der Druck sei bis 10 Sekunden nach Beginn der Druckmessung etwa 100 Pa, anschliessend etwa 200 Pa. Falls jetzt die Zeitkonstante des Reglers T1 = 5 Sekunden ist, dann ist der Wert der Analogmessung nach 15 Sekunden bei rund 160 Pa. Die <u>Grafik unten</u> zeigt dies.

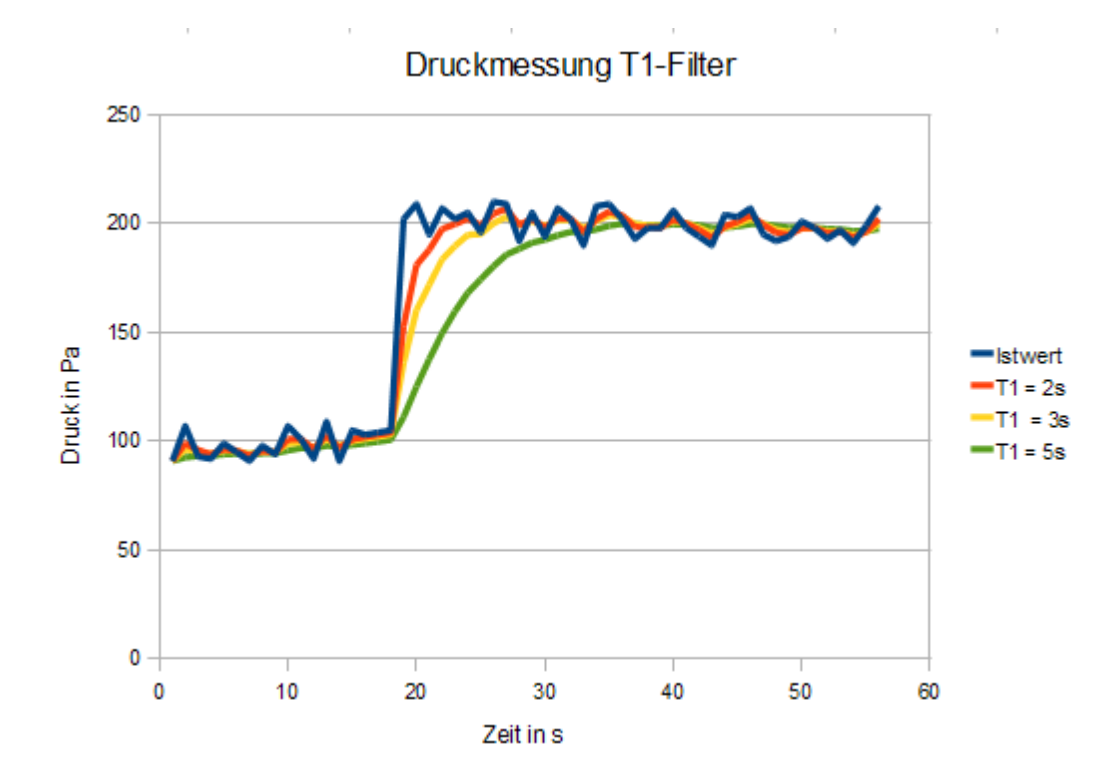

Dieses Diagramm kann folgendermassen interpretiert werden: Je grösser die Konstante T1 ist, desto mehr werden die Daten durch die Filterung geglättet, desto länger jedoch dauert die Anpassung an einen neuen Wert. Bei einer Filterkonstanten von T1 = 5 Sekunden die Angleichung der gefilterten Werte an die ungefilterten Werte in rund 4 \* 5 Sekunden = 20 Sekunden erfolgt.

Dabei werden die Werte der Filterung wie folgt berechnet:

Ist x[i] der zur Zeit i gemessene Wert, T1 die eingestellte Zeitkonstante, d das Abtastintervall und y[i-1] der Mittelwert zur Zeit i-1, so wird y[i] = y[i-1] + (x[i] - y[i-1]) \* d/T1. Die <u>unten stehende Tabelle</u> zeigt die für die obere Grafik berechneten Werte, falls d = 1 Sekunden und T1 = 5 Sekunden gewählt wird.

| Zeit in s | Druck in Pa | gefilterter<br>Druck |
|-----------|-------------|----------------------|
| 1         | 91          | 91                   |
| 2         | 107         | 92.8                 |
| 3         | 93          | 94.24                |
| 4         | 92          | 95.39                |
| 5         | 99          | 96.31                |
| 6         | 95          | 97.05                |
| 7         | 91          | 97.64                |
| 8         | 98          | 98.11                |
| 9         | 94          | 98.49                |
| 10        | 107         | 98.79                |
| 11        | 101         | 99.03                |
| 12        | 92          | 99.23                |
| 13        | 109         | 99.38                |
| 14        | 91          | 99.51                |
| 15        | 105         | 99.6                 |
| 16        | 103         | 99.68                |
| 17        | 104         | 99.75                |
| 18        | 105         | 99.8                 |
| 19        | 202         | 119.84               |
| 20        | 209         | 135.87               |
| 21        | 195         | 148.7                |
| 22        | 207         | 158.96               |
| 23        | 202         | 167.17               |
| 24        | 205         | 173.73               |
| 25        | 196         | 178.99               |
| 26        | 210         | 183.19               |
| 27        | 209         | 186.55               |
| 28        | 192         | 189.24               |
| 29        | 205         | 191.39               |
| 30        | 194         | 193.11               |
| 31        | 207         | 194.49               |
| 32        | 202         | 195.59               |
| 33        | 190         | 196.47               |
| 34        | 208         | 197.18               |
| 35        | 209         | 197.74               |
| 36        | 202         | 198.19               |
| 37        | 193         | 198.56               |
| 38        | 198         | 198.84               |
| 39        | 198         | 199.08               |
| 40        | 206         | 199.26               |

| 41 | 198 | 199.41 |
|----|-----|--------|
| 42 | 194 | 199.53 |
| 43 | 190 | 199.62 |
| 44 | 204 | 199.7  |
| 45 | 203 | 199.76 |
| 46 | 207 | 199.81 |
| 47 | 195 | 199.84 |
| 48 | 192 | 199.88 |
| 49 | 194 | 199.9  |
| 50 | 201 | 199.92 |
| 51 | 198 | 199.94 |
| 52 | 193 | 199.95 |
| 53 | 197 | 199.96 |
| 54 | 191 | 199.97 |
| 55 | 199 | 199.97 |
| 56 | 208 | 199.98 |

Tabelle: Berechnung der Daten mittels der T1-Filterung

**T1-Filter**" respektive "**Filter (De)Aktivieren**": Checkbox respektive Schaltfläche <u>zur Aktivierung</u> des T1-Filters.

**30** "**Zeitkonstante des Filters**": <u>Konfiguration</u> der Zeitkonstante T1 (siehe Erklärung T1 oben). Beachten Sie, dass dieses Konfigurationsfeld nur dann sichtbar ist, falls das T1-Filter aktiviert ist.

## 23.4.2 Konfigurationsbild

Im Kapitel <u>"Bildaufbau"</u> erfahren Sie, wie das Konfigurationsbild aufgerufen wird und welchen Bildverweis es besitzt. Die Abbildung <u>unten</u> zeigt das Konfigurationsbild der Analogmessung (MES01):

| Konfigurationsbild Messung (MES01_03)                                                                                                    |  |  |  |  |  |  |  |
|----------------------------------------------------------------------------------------------------|--|--|--|--|--|--|--|
| Testmesstung                                                                                                    |  |  |  |  |  |  |  |
| Handbetrieb<br>Ersatz<br>Ersatzwert 2 0.00 SOCKET F4025                                                                                                    |  |  |  |  |  |  |  |
| Sammelstörung         Sammelalarmgruppe         Sammelalarmgruppe         Alarmunterdrückungs-/ Sammelalarmgruppen         Sammelstörung         Aus         SOCKET F4024         Adr. Eing. externe Quittierung         Quittierung         SOCKET F4030 |  |  |  |  |  |  |  |
| TestMESX01:L01:MT:501 Vers. 1.5.5                                                                                                    |  |  |  |  |  |  |  |

Konfigurationsbild der Analogmessung (MES01)

Das Konfigurationsbild verfügt über die folgenden Elemente:

### Handbetrieb

Weitere Informationen und **Warnhinweise** siehe Kapitel <u>"Objekt von Hand betreiben"</u>. Dieser Abschnitt ist identisch mit demjenigen des <u>Infobilds</u> der Analogmessung, Punkte onumber 4 auch 4 auch 4

<sup>1</sup> "Ersatz": Siehe Infobild, <sup>6</sup>. Beachten Sie jedoch den Warnhinweise zu Beginn des Kapitels "Bedienbild MES01"!

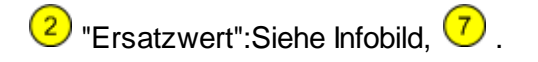

### Störmeldung

In diesem Abschnitt werden die Störmeldungen der Analogmessung konfiguriert. Weitere Informationen über Störmeldungen siehe Kapitel <u>"Störmeldekonzepte"</u>.

<sup>3</sup> "Sammelalarmgruppe" beziehungsweise "Alarmunterdrückungs-/ Sammelalarmgruppen" (Eingabefeld und Checkboxen): <u>Konfiguration</u> der Sammelalarmgruppen respektive der Alarmunterdrückungsgruppen, zu welchen die Analogmessung gehört. Beachten Sie die Informationen und Warnhinweise in der Beschreibung des Bildes der <u>Konfiguration der Sammelalarmgruppen</u>. Klicken Sie auf die

461

Schaltfläche mit den zwei Fortsetzungspunkten, falls sie weitere Sammelstörungsrespektive Alarmunterdrückungsgruppen konfigurieren möchten.

**Sammelstörung**": Anzeige der Oder-Verknüpfung aller in der Analogmessung definierten Störmeldungen.

<sup>5</sup> "Adresse Eingang externe Quittierung": <u>Konfiguration</u> der Adresse des externen Quittiereingangs der Störmeldungen der Analogmessung. Siehe Kapitel <u>"externe</u> <u>Quittierung eines Objekts konfigurieren"</u>.

<sup>6</sup> "**Quittierflag**": Diese Schaltfläche ist identisch mit der Quittiertaste des Bedienbilds der Analogmessung (siehe Abbildung <u>"Allgemeiner Aufbau eines Bedienbilds"</u>, ).

## 23.4.3 Alarmkonfigurationsbild

Im Kapitel <u>"Bildaufbau"</u> erfahren Sie, wie das Alarmkonfigurationsbild der Analogmessung (MES01) aufgerufen wird und welche Bildverweise es besitzt. <u>Unten</u> ist das Alarmkonfigurationsbild der Analogmessung abgebildet:

| Alarmkonfigurationsbild Messung (MES01_04)                                    |                                  |                                                                            |                                                      |  |  |  |  |
|-------------------------------------------------------------------------------|----------------------------------|----------------------------------------------------------------------------|------------------------------------------------------|--|--|--|--|
|                                                                               | Testme                           | essung                                                                     |                                                      |  |  |  |  |
| Alarmierung<br>Fuehlerbruch<br>Logik<br>Priorität<br>Alarmgruppe<br>Alarmtext | 2 <u>1</u> 2 <u>3</u> 4 <u>5</u> |                                                                            |                                                      |  |  |  |  |
| Grenzwert oben erreid<br>Logik<br>Priorität<br>Alarmgruppe<br>Alarmtext       | 2 1 2 3 4 5<br>1                 | Grenzwert unten erreicht<br>Logik<br>Priorität<br>Alarmgruppe<br>Alarmtext | >= <= >=<br>3<br>1<br>1                              |  |  |  |  |
| Voralarm Grenzwert o<br>Logik<br>Priorität<br>Alarmgruppe<br>Alarmtext        | ben erreicht $3 1 2 3 4 5$<br>4  | Voralarm Grenzwert unten<br>Logik<br>Priorität<br>Alarmgruppe<br>Alarmtext | erreicht<br>5<br>3<br>1<br>2<br>3<br>4<br>5<br>1<br> |  |  |  |  |
|                                                                               | TestMES                          | K01:L01:MT:501                                                             | Vers. 1.5.3                                          |  |  |  |  |

Alarmbild der Analogmessung (MES01)

Mehr über die Konfiguration von Alarmierungen siehe Kapitel <u>"Störmeldekonzepte"</u> beziehungsweise <u>"Alarme eines Objekts konfigurieren"</u>. Die Konfiguration der Sammelstörung und der Alarmunterdrückung ist im Kapitel "<u>Konfiguration Sammelstörung</u> <u>und Alarmunterdrückung</u>" beschrieben.

#### Alarmierung

**Fühlerbruch**" bis "**Alarmtext**": <u>Konfiguration</u> der Alarmierung auf ProMoS-Ebene im Fall der Detektion eines Fühlerbruchs.

**C** "Grenzwert oben erreicht" bis "Alarmtext": <u>Konfiguration</u> der Alarmierung im Fall einer Grenzwertüberschreitung des Messwertes.

**3** "**Grenzwert unten erreicht**" bis "**Alarmtext**": <u>Konfiguration</u> der Alarmierung im Fall einer Grenzwertunterschreitung des Messwertes.

<sup>(4)</sup> "Voralarm Grenzwert oben erreicht" bis "Alarmtext": <u>Konfiguration</u> der Alarmierung mittels eines Voralarms im Fall einer Grenzwertüberschreitung des Messwertes.

<sup>5</sup> "Voralarm Grenzwert unten erreicht" bis "Alarmtext": <u>Konfiguration</u> der Alarmierung mittels eines Voralarms im Fall einer Grenzwertunterschreitung des Messwertes.

## 23.4.4 Protokollkonfigurationsbild

Im Kapitel <u>"Bildaufbau"</u> erfahren Sie, wie das <u>Konfigurationsbild</u> der Protokollierung der Analogmessung aufgerufen wird und welchen Bildverweis es besitzt. <u>Unten</u> ist das Protokollkonfigurationsbild der Analogmessung abgebildet.

| Bild Konfiguration Protokollierungen Messung (MES01_07)                                                                                                    |                                                                                                    |  |  |  |  |  |  |  |
|----------------------------------------------------------------------------------------------------|----------------------------------------------------------------------------------------------------|--|--|--|--|--|--|--|
| Testmessung                                                                                                    |                                                                                                    |  |  |  |  |  |  |  |
| Protokollierung<br>Betriebsinformation<br>V Eingangsadresse<br>Linearisierung<br>2 Alle Werte<br>Alle 0->1 1->0<br>Alle Werte<br>Alle 0->1 1->0                                                                                                    | Sammelstörung       Sammelalarmgruppe       Sammelalarmgruppe       Folgealarmunterdrück.         Alle Werte       Alle 0->1                                                                                                    |  |  |  |  |  |  |  |
| Kartenfamilie         3         Alle Werte         Alle         0->1         1->0           Grenzwert         Grenzwert         Alle         0->1         1->0           V         Grenzwert oben         6         Alle Werte         Alle         0->1         1->0           V         Verz. Störung Grenzwert oben         7         Alle Werte         Alle         0->1         1->0           V         Grenzwert unten         8         Alle Werte         Alle         0->1         1->0           V         Verzögerung Störung GW unten         9         Alle Werte         Alle         0->1         1->0                                                                                                    | Voralarm         Alle Werte         Alle         0->1         1->0           Grenzwert oben         10         Alle Werte         Alle         0->1         1->0           Grenzwert unten         11         Alle Werte         Alle         0->1         1->0 |  |  |  |  |  |  |  |
| Lineare Umrechung         Alle         Umrechung           Image: Construct of the state of the state of th | T1 Filter       17       Alle Werte       Alle       0->1       1->0         Zeitkonstante des Filters       18       Alle Werte       Alle       0->1       1->0         Bedienung                                                                             |  |  |  |  |  |  |  |
| TestMESX01:L01:M                                                                                                    | T:500 Vers. 1.5.11                                                                                                    |  |  |  |  |  |  |  |

Bild der Konfiguration der Protokollierungen der Analogmessung (MES01)

Im Kapitel <u>"Protokollierung eines Objekt konfigurieren"</u> wurde beschrieben, wie die Konfiguration eines einzelnen Signals erfolgt. An dieser Stelle werden nur noch die Signalnamen ausgeschrieben und die Verknüpfung mit der übrigen Signalbeschreibung der Signale angegeben.

| Signal-<br>nummer | Signalbe-<br>schreibung/Sign<br>albe-<br>zeichnung | Signalbeschreibung                                                                                 | Verweis auf weitere Informationen                               |
|-------------------|----------------------------------------------------|----------------------------------------------------------------------------------------------------|-----------------------------------------------------------------|
| 1                 | Eingangsadresse/<br>Eing                           | Eingangsadresse der Analogmessung                                                                  | siehe <u>Infobild</u> , 1                                       |
| 2                 | Linearisierung/<br>TypFuehler                      | Linearisierungstyp der Datenerfassung                                                              | siehe Infobild, 4                                               |
| 3                 | <b>Kartenfamilie</b> /<br>TypKarte                 | Typ der Erfassungskarte, falls die<br>Datenerfassung mittels Erfassungskarte<br>konfiguriert wurde | siehe <u>Infobild</u> , 3                                       |
| 4                 | Sammelalarmgru<br>ppe/<br>Err_SaGroup              | Konfiguration der Alarmunterdrückungs-<br>respektive Sammelalarmgruppen                            | siehe Bild der Konfiguration der<br><u>Sammelalarme</u> , Punkt |
| 5                 | Folgealarmunter<br>dr./<br>Err_SuGr31              | zeigt an, ob die <u>Folgealarmunterdrückung</u> der<br>Analogmessung (MESO1) aktiv ist.            | siehe <u>Bedienbild</u> , 10                                    |
| 6                 | Grenzwert<br>oben/GW_Hi                            | Wert des oberen Grenzwertes der<br>Grenzwertüberwachung                                            | siehe Infobild, 11                                              |
| 7                 | Verzögerung<br>Störung GW<br>oben/<br>GW_Hi_Verz   | Anzugsverzögerung der Störmeldung der<br>Überschreitung des oberen Grenzwertes                     | siehe <u>Bedienbild.</u> 10                                     |
| 8                 | Grenzwert<br>unten/<br>GW_Lo                       | Wert des unteren Grenzwertes der<br>Grenzwertüberwachung                                           | siehe Infobild, 12.                                             |
| 9                 | Verzögerung<br>Störung GW<br>unten/                | Anzugsverzögerung der Störmeldung der<br>Unterschreitung des unteren Grenzwertes                   | siehe <u>Bedienbild.</u>                                        |

464

|                    | GW_Lo_Verz                                 |                                                                                                |                                     |
|--------------------|--------------------------------------------|------------------------------------------------------------------------------------------------|-------------------------------------|
| 10                 | Grenzwert<br>oben/<br>1_GW_HE_Mel          | oberer Grenzwert des Voralarms                                                                 | siehe <u>Infobild.</u> 15           |
| 11                 | Grenzwert<br>unten/<br>1_GW_LE_Mel         | unterer Grenzwert des Voralarms                                                                | siehe Infobild,                     |
| (12)               | Lineare<br>Umrechnung<br>SPS/<br>Umr_Aktiv | Aktivierung der Linearen Umrechnung der<br>Messwerte auf der SPS                               | siehe <u>Infobild.</u> 24           |
| 13                 | <b>X1</b> /<br>Umr_X1                      | Wert des unteren Vergleichspunkts des zu wandelnden Bereichs                                   | siehe <u>Infobild.</u> 25           |
| 14                 | <b>X2/</b><br>Umr_X1                       | Wert des oberen Vergleichspunkts des zu<br>wandelnden Bereichs                                 | siehe <u>Infobild,</u>              |
| 15                 | <b>Y1/</b><br>Umr_Y1                       | Wert des unteren Vergleichspunkts des<br>gewandelten Bereichs                                  | siehe <u>Infobild,</u>              |
| <mark>(16</mark> ) | <b>Y2</b> /<br>Umr_Y2                      | Wert des oberen Vergleichspunkts des gewandelten Bereichs                                      | siehe <u>Infobild,</u>              |
| 17                 | Filter (DE)<br>Aktivieren/<br>FiT1_Aktiv   | Aktivierungszustand der Messwertglättung<br>mittels T1-Filter                                  | siehe <u>Infobild.</u>              |
| 18                 | Zeitkonstante<br>des Filters/<br>FiT1_T1   | Wert der Zeitkonstante, mit welcher die Daten<br>gegebenenfalls geglättet werden               | siehe <u>Infobild,</u> 30.          |
| (19)               | <b>Ersatz/</b><br>Ersatz                   | Aktivierungszustand der Übersteuerung der<br>gemessenen Daten mit dem Ersatzwert               | siehe <u>Konfigurationsbild</u> , 1 |
| 20                 | Ersatzwert/<br>Ersatzwert                  | Wert des Ersatzwerts, mit welchem<br>gegebenenfalls die gemessenen Daten<br>übersteuert werden | siehe <u>Konfigurationsbild</u> , 2 |

## 23.4.5 Fernalarmierung

Im Kapitel <u>"Bildaufbau"</u> erfahren Sie, wie das Konfigurationsbild der <u>Fernalarmierungen</u> aufgerufen wird und welchen Bildverweis es besitzt. Die Abbildung <u>unten</u> zeigt das Bild der mobilen Alarmierung der Analogmessung:

| Mobil Alarmbild Messung (MES01_06)                                                     |   |          |               |          |  |  |  |  |
|----------------------------------------------------------------------------------------|---|----------|---------------|----------|--|--|--|--|
| Testtemperaturmessung                                                                  |   |          |               |          |  |  |  |  |
| Fernalarmierung<br>Fuehlerbruch<br>Grenzwert oben erreicht<br>Grenzwert unten erreicht | 1 | E-Mail   | sms<br>고<br>고 | Pager    |  |  |  |  |
| Test:L01:MT:500                                                                        | V | /1.3.0.0 | 2             | <b>9</b> |  |  |  |  |

Bild der mobilen Alarmierung der Analogmessung (MES01)

Dabei können die folgende Alarmierungen als Fernalarmierung per E-Mail, SMS oder Pager konfiguriert werden. Üblicherweise werden die Fernalarme spaltenweise entweder aktiviert oder nicht aktiviert.

<sup>1</sup> "**Fühlerbruch**": Die Aktivierung dieses Fernalarms setzt einen Fernalarm infolge eines Fühlerbruchs ab. Siehe auch <u>Infobild</u>, Punkt <sup>23</sup>.

**2** "**Grenzwert oben erreicht**": Die Aktivierung dieses Fernalarms setzt einen Fernalarm ab, falls die Überwachung des oberen Grenzwertes eine

Grenzwertüberschreitung detektierte. Siehe auch Infobild, (11).

**3** "**Grenzwert unten erreicht**": Die Aktivierung dieses Fernalarms setzt einen Fernalarm ab, falls die Überwachung des unteren Grenzwertes eine

Grenzwertunterschreitung detektierte. Siehe auch Infobild, (14).

## 23.4.6 Trendbild

Das Trendbild der Analogmessung dient zur Anzeige und Konfiguration Aufzeichnung der gemessenen Daten. Für allgemeine Informationen über die Konfigurationen von Trendbildern sei auf das Kapitel <u>"Trenderfassung eines Objekts konfigurieren"</u> verwiesen. Im Kapitel <u>"Bildaufbau"</u> ist beschrieben, wie das Trendbild der Analogmessung aufgerufen wird und welche Bildverweise es besitzt. Beachten Sie, dass Sie am System angemeldet sein müssen und über genügend Rechte verfügen müssen, damit Sie die Aufzeichnung der historischen Daten konfigurieren können.

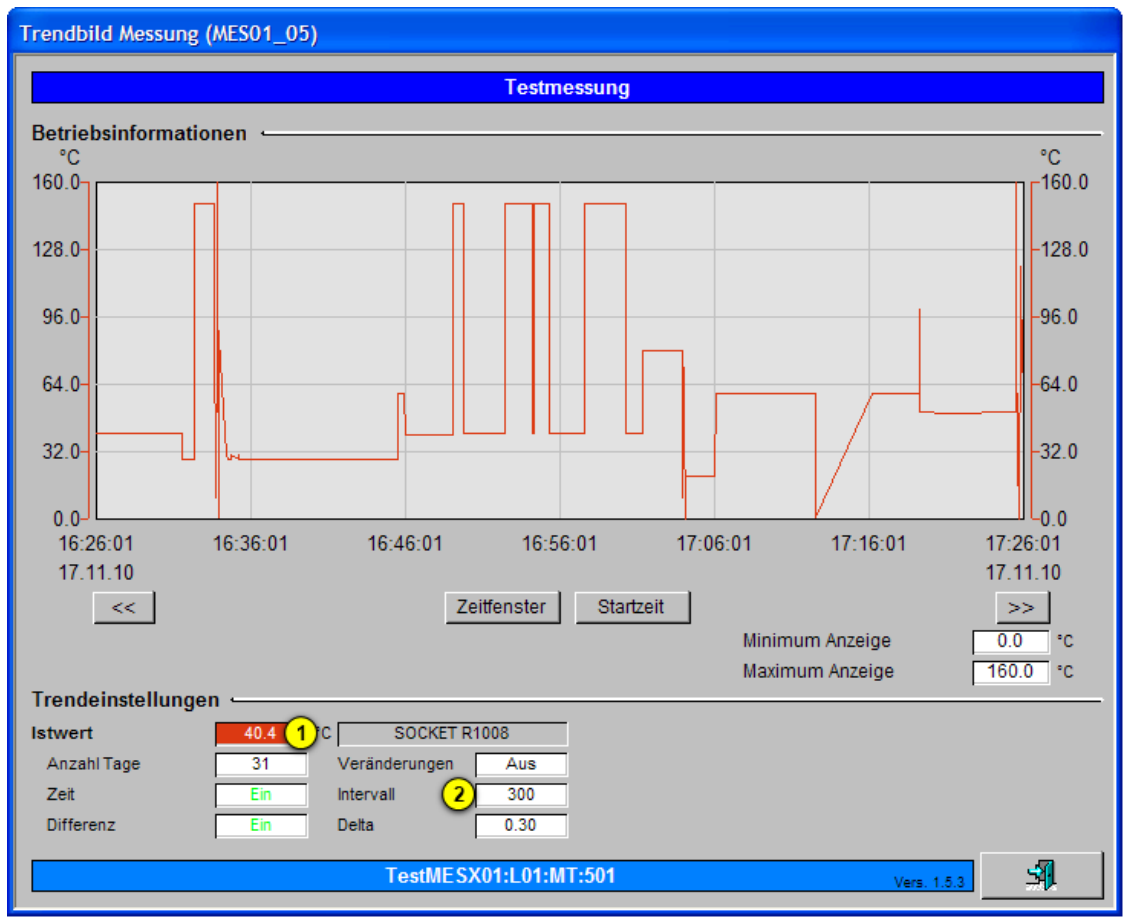

Die Abbildung unten zeigt das Trendbild der Analogmessung (MES01):

Trendbild der analogen Messung (MES01)

Die für die analoge Messung (MES01) spezifischen Daten sind:

Trendeinstellungen

U "**Istwert**": Anzeige des aktuellen Werts der Analogmessung.

<sup>(2)</sup> "Anzahl Tage" bis "**Delta**": Konfiguration der Aufzeichnung der historischen Daten der Analogmessung (MES01), so wie sie im Kapitel "Trenderfassung eines Objekts konfigurieren gezeigt wurde.

# 23.4.7 Variablenliste

Die folgende Tabelle listet alle Signale der Analogmessung zusammen mit ihren Bedeutungen auf:

| DMS-Name /<br>SPS-Label | Kommentar                   | Typ<br>DMS | Тур<br>SPS | Para-meter-<br>Num-<br>mer | Para-<br>meter-<br>Art/<br>Umrech<br>-<br>nung <sup>1</sup> | Beschreibung                                                                                                    | Grundein<br>stellung |
|-------------------------|-----------------------------|------------|------------|----------------------------|-------------------------------------------------------------|----------------------------------------------------------------------------------------------------|----------------------|
| 1_GW_HE_<br>MEL         | Voralarm<br>Grenzwert oben  | BIT        | -          | -                          | -                                                           | ist der Voralarm der<br>Überschreitung des<br>oberen Grenzwerts<br>(vergleiche mit dem<br>Infobild, Punkt 15).                                                                                              | OFF                  |
| 1_GW_Hi                 | Grenzwert oben              | BIT        | -          | -                          | -                                                           | ist der Grenzwert des<br>Voralarms der<br>Grenzwertüberschreitun<br>g (vergleiche mit dem<br>Infobild,                                                                                                    | 100                  |
| 1_GW_LE_<br>Mel         | Voralarm<br>Grenzwert unten | BIT        | -          | -                          | -                                                           | ist der Voralarm der<br>Unterschreitung des<br>unteren Grenzwerts<br>(vergleiche mit dem<br><u>Infobild</u> , Punkt 17).                                                                                    | OFF                  |
| 1_GW_LE_<br>Lo          | Grenzwert unten             | BIT        | -          | -                          | -                                                           | ist der Grenzwert des<br>Voralarms der<br>Grenzwertunterschreitu<br>ng (vergleiche mit dem<br>Infobild, 18).                                                                                                | 0                    |
| Bemerkung               | Bemerkung                   | STR        | -          | -                          | -                                                           | ist die <u>Bemerkung</u> der<br>Analogmessung.                                                                                                    |                      |
| Eing                    | Eingangsadresse             | FLT        | Register   | 1                          | -                                                           | ist die Adresse, über<br>welche der Messwert<br>der Analogmessung<br>eingelesen wird<br>(vergleiche mit dem<br><u>Infobild</u> , 1 und mit<br>der Variablen<br>" <u>Kartenfamilie</u> " weiter<br>unten).   | 0                    |
| Eing_R                  | Register Label              | STR        | Register   | 2                          | -                                                           | ist das Label, über<br>welche der Messwert<br>der Analogmessung<br>eingelesen wird<br>(vergleiche mit dem<br><u>Infobild</u> , Punkt<br>und mit der Variablen<br>" <u>Kartenfamilie</u> " weiter<br>unten). | R.RNull              |
| Einheit                 | Einheit                     | STR        | -          | -                          | -                                                           | ist die Einheit der<br>Anzeige der Werte der<br>Analogmessung<br>(vergleiche mit dem                                                                                                    | °C                   |

# ProMoS VLO-Bibliothek

468

| DMS-Name /<br>SPS-Label        | Kommentar                               | Typ<br>DMS | Typ<br>SPS | Para-meter-<br>Num-<br>mer | Para-<br>meter-<br>Art/<br>Umrech<br>-<br>nung <sup>1</sup> | Beschreibung                                                                                                    | Grundein<br>stellung |
|--------------------------------|-----------------------------------------|------------|------------|----------------------------|-------------------------------------------------------------|----------------------------------------------------------------------------------------------------|----------------------|
|                                |                                         |            |            |                            |                                                             | Bedienbild, 5).<br>Beachten Sie, dass ein<br>Vorsatz wie "h" (Hekto)<br>keinen Einfluss auf die<br>Grösse der angezeigten<br>Daten besitzt.                                          |                      |
| Err                            | Sammelstörung                           | BIT        | Flag       | 3                          | -                                                           | ist die <u>Sammelstörung</u><br>der analogen Messung<br>(vergleiche mit dem<br><u>Infobild</u> , Punkt (4)).                                                                         | OFF                  |
| Err<br>Bit00 -<br>Err<br>Bit15 | Sammelalarmgru<br>ppe 0 - 15            | ВІТ        | -          | -                          | -                                                           | ist die Konfiguration de<br>der<br>Sammelalarmgruppe.<br>(vergleiche mit dem<br>Konfigurationsbild,<br>Punkt 3).                                                                     | ON                   |
| Err_Bit16<br>-<br>Err_Bit31    | Alarmunterdrück<br>ungsgruppe 0 -<br>15 | BIT        | -          | -                          | -                                                           | ist die Konfiguration<br>aller<br>Alarmunterdrückungsgr<br>uppen der analogen<br>Messung<br>(vergleiche mit dem<br>Konfigurationsbild,<br>Punkt 3).                                  | OFF                  |
| Err_SaGro<br>up                | Sammelalarmgru<br>ppen                  | FLT        | -          | 4                          | -                                                           | ist die Konfiguration<br>aller<br>Sammelalarmgruppe als<br>Register (vergleiche mit<br>dem <u>Konfigurationsbild</u> ,<br>Punkt 3).                                                  | 0                    |
| Err_SuGr                       | Alarmunterdrück<br>ungsgruppen          | FLT        |            | 5                          | -                                                           | zeigt an, welche<br>Störmeldungen (von 16<br>an gezählt) bereits<br>einmal überprüft<br>wurden (vergleiche mit<br>dem<br><u>Sammelalarmkonfigurat</u><br><u>ionsbild</u> , Punkt 3). | 0                    |
| Ersatz                         | Ersatz                                  | BIT        | Flag       | 6                          | -                                                           | zeigt an, ob die analoge<br>Messung mit einem<br>Ersatzwert von Hand<br>übersteuert wird<br>(vergleiche mit dem<br>Konfigurationsbild,<br>Punkt 1).                                  | OFF                  |
| Ersatzwer<br>t                 | Ersatzwert                              | FLT        | Register   | 7                          | SPS Hi =<br>10                                              | ist der Ersatzwert, mit<br>welchem die<br>Analogmessung im Falle<br>einer Handschaltung<br>übersteuert<br>wird(vergleiche mit dem                                                    | 0                    |
| DMS-Name /<br>SPS-Label | Kommentar                    | Typ<br>DMS | Typ<br>SPS | Para-meter-<br>Num-<br>mer | Para-<br>meter-<br>Art/<br>Umrech<br>-<br>nung <sup>1</sup>                                            | Beschreibung                                                                                                    | Grundein<br>stellung |
|-------------------------|------------------------------|------------|------------|----------------------------|----------------------------------------------------------------------------------------------------|----------------------------------------------------------------------------------------------------|----------------------|
|                         |                              |            |            |                            |                                                                                                    | Konfigurationsbild,                                                                                                    |                      |
| ESchema                 | ESchema                      | STR        | -          | -                          | -                                                                                                    | ist die Elektroschema-<br>bezeichnung der<br>analogen Messung<br>(vergleiche mit dem<br><u>Bedienbild</u> ,<br>entsprechendes<br>Eingabefeld).                                    | OFF                  |
| FBr_Err                 | Fuehlerbruch                 | BIT        | Flag       | 8                          | -                                                                                                    | zeigt an, ob ein<br>Fühlerbruch vorliegt<br>(vergleiche mit dem<br><u>Infobild</u> , Punkt 23).                                                                                   | OFF                  |
| FiT1_<br>Aktiv          | Filter<br>(De)).Aktivieren   | BIT        | Flag       | 9                          | -                                                                                                    | zeigt an, ob der T1-Filter<br>der Analogmessung<br>aktiviert worden ist<br>(vergleiche mit dem<br>Infobild, Punkt ).                                                              | ON                   |
| FiT1_T1                 | Zeitkonstante<br>des Filters | FLT        | Register   | 10                         | SPS Hi =<br>10                                                                                         | ist die Zeitkonstante des<br>T1-Filters der<br>Analogmessung, falls<br>dieser Filter vorher<br>aktiviert worden ist<br>(vergleiche mit dem<br>Infobild, Punkt (30)).              | 0                    |
| GW_HE_Err               | Grenzwert oben<br>erreicht   | BIT        | Flag       | 11                         | -                                                                                                    | zeigt an, ob der obere<br>Grenzwert der<br>Grenzwertüberwachung<br>auf SPS-Ebene erreicht<br>ober überschritten<br>worden ist (vergleiche<br>mit dem <u>Infobild</u> , Punkt      | OFF                  |
| GW_Hi                   | Grenzwert oben               | FLT        | Register   | 12                         | SPS Hi =<br>10                                                                                         | ist der obere Grenzwert<br>der<br>Grenzwertüberwachung<br>der Analogmessung auf<br>SPS-Ebene (vergleiche<br>mit dem <u>Infobild</u> , Punkt                                       | 0                    |
| GW_Hi_Ver<br>z          | Verzögerung                  | FLT        | Register   | 13                         | SPS Hi =<br>1000<br>Falls Sie<br>Timer<br>für die<br>Grenzw<br>ertüber<br>wachun<br>gen<br>nehme<br>n: | ist die Dauer der<br>Anzugsverzögerung der<br>Grenzwertüberwachung<br>auf<br>Messwertüberschreitun<br>g der Analogmessung auf<br>SPS-Ebene (vergleiche<br>mit dem Infobild, Punkt | 0                    |

# ProMoS VLO-Bibliothek

| DMS-Name /<br>SPS-Label | Kommentar                   | Typ<br>DMS | Тур<br>SPS | Para-meter-<br>Num-<br>mer | Para-<br>meter-<br>Art/<br>Umrech<br>-<br>nung <sup>1</sup>                                                              | Beschreibung                                                                                                    | Grundein<br>stellung |
|-------------------------|-----------------------------|------------|------------|----------------------------|----------------------------------------------------------------------------------------------------|----------------------------------------------------------------------------------------------------|----------------------|
|                         |                             |            |            |                            | SPS Hi =<br>10                                                                                                    |                                                                                                    |                      |
| GW_LE_Err               | Grenzwert unten<br>erreicht | FLT        | Flag       | 14                         | -                                                                                                    | zeigt an, ob der untere<br>Grenzwert der<br>Grenzwertüberwachung<br>auf SPS-Ebene erreicht<br>oder unterschritten<br>ist(vergleiche mit dem<br>Infobild, Punkt 14).                         | OFF                  |
| GW_Lo                   | Grenzwert unten             | FLT        | Register   | 15                         | SPS Lo =<br>10                                                                                                    | ist der untere Grenzwert<br>der<br>Grenzwertüberwachung<br>der Analogmessung auf<br>SPS-Ebene<br>(vergleiche mit dem<br>Infobild, Punkt 12).                                                | 0                    |
| GW_Lo_Ver<br>z          | Verzögerung                 | FLT        | Register   | 16                         | SPS Hi =<br>1000<br>Falls Sie<br>Timer<br>für die<br>Grenzw<br>ertüber<br>wachun<br>gen<br>nehme<br>n:<br>SPS Hi =<br>10 | ist die Dauer der<br>Anzugsverzögerung der<br>Grenzwertüberwachung<br>auf<br>Grenzwertunterschreitu<br>ng der Analogmessung<br>auf SPS-Ebene<br>(vergleiche mit dem<br>Infobild, Punkt 13). | 0                    |
| Istwert                 | lstwert                     | FLT        | Register   | 17                         | SPS Hi =<br>10                                                                                                    | ist der eingelesene und<br>umgerechnete<br>gemessene Wert der<br>Analogmessung<br>(vergleiche mit dem<br>Infobild, Punkt 5).                                                                | 20                   |
| Maximum                 | Maximum                     | FLT        | -          | -                          | -                                                                                                    | ist das Maximum der<br>seit dem letzten Reset<br>gemessenen Werte der<br>Analogmessung<br>(vergleiche mit dem<br><u>Bedienbild</u> , Punkt<br>).                                            | 100                  |
| Minimum                 | Minimum                     | FLT        | -          | -                          | -                                                                                                    | ist das Minimum der seit<br>dem letzten Reset<br>gemessenen Werte der<br>Analogmessung<br>(vergleiche mit dem<br><u>Bedienbild</u> , Punkt<br>).                                            | 0                    |
| MWert                   | Mittelwert (1h)).           | FLT        | -          | -                          | -                                                                                                    | ist der Mittelwert der<br>seit dem letzten Reset<br>gemessenen Werte der<br>Analogmessung                                                                                                   | 0                    |

# ProMoS VLO-Bibliothek

| DMS-Name /<br>SPS-Label | Kommentar                                 | Typ<br>DMS | Typ<br>SPS                       | Para-meter-<br>Num-<br>mer | Para-<br>meter-<br>Art/<br>Umrech<br>-<br>nung <sup>1</sup> | Beschreibung                                                                                                    | Grundein<br>stellung |
|-------------------------|-------------------------------------------|------------|----------------------------------|----------------------------|-------------------------------------------------------------|----------------------------------------------------------------------------------------------------|----------------------|
|                         |                                           |            |                                  |                            |                                                             | (vergleiche mit dem<br>Bedienbild, Punkt 3<br>).                                                                                                    |                      |
| Offset                  | Offset                                    | FLT        | Register                         | 18                         | SPS Hi =<br>10                                              | ist der Offset zur<br>Korrektur eines<br>allfälligen<br>systematischen Fehlers<br>der Analogmessung<br>(vergleiche mit dem<br><u>Infobild</u> , Punkt<br>). Der Offset wird zum<br>Istwert addiert. | 0                    |
| Quit                    | Quittierung                               | BIT        | Flag                             | 19                         | -                                                           | ist die Quittierung der<br>Sammelstörung der<br>Analogmessung<br>(vergleiche mit dem<br>Konfigurationsbild,<br>Punkt 7)                                                                             | OFF                  |
| Quit_Eing               | Adresse Eingang<br>externe<br>Quittierung | STR        | Flag,<br>Input<br>oder<br>Output | 20                         | -                                                           | ist die Adresse der<br>externen Quittierung<br>der Sammelstörung der<br>Analogmessung<br>(vergleiche mit dem<br>Konfigurationsbild,<br>7).                                                          | 1.134                |
| Reset                   | Reset am                                  | BIT        |                                  | -                          | -                                                           | zeigt an, ob die<br>Berechnung der<br>Minimums-, des<br>Maximums- und des<br>Mittelwerts der<br>analogen Messung<br>zurückgesetzt wird<br>(vergleiche mit dem<br>Bedienbild, Punkt<br>).            | OFF                  |
| Schl_Rese<br>t_Dat      | Resetdatum                                | STR        | -                                | -                          | -                                                           | ist das Datum des<br>letzten Resets der<br>Berechnung des<br>Maximums-, des<br>Minimums- sowie des<br>Mittelwerts der<br>Analogmessung<br>(vergleiche mit dem<br><u>Bedienbild</u> , Punkt<br>).    | 01.01.88             |
| Schl_Rese<br>t_Tim      | Resetzeit                                 | STR        | -                                | -                          | -                                                           | ist die Uhrzeit des<br>letzten Resets der<br>Berechnung des<br>Maximums-, des<br>Minimums- sowie des<br>Mittelwerts der<br>Analogmessung                                                            | 01:10:29             |

# ProMoS VLO-Bibliothek

| DMS-Name /<br>SPS-Label | Kommentar                        | Typ<br>DMS | Тур<br>SPS | Para-meter-<br>Num-<br>mer | Para-<br>meter-<br>Art/<br>Umrech<br>-<br>nung <sup>1</sup> | Beschreibung                                                                                                    | Grundein<br>stellung |
|-------------------------|----------------------------------|------------|------------|----------------------------|-------------------------------------------------------------|----------------------------------------------------------------------------------------------------|----------------------|
|                         |                                  |            |            |                            |                                                             | (vergleiche mit dem<br><u>Bedienbild</u> , Punkt 7<br>).                                                                                                    |                      |
| TrdMax                  | Maximum<br>Trenddatenanzei<br>ge | FLT        | -          | -                          | -                                                           | ist das Maximum der<br>Anzeige der historischen<br>Daten der<br>Analogmessung<br>(vergleiche mit dem<br><u>Bedienbild</u> )                                         | 28                   |
| TrdMin                  | Minimum<br>Trenddatenanzei<br>ge | FLT        | -          | -                          | -                                                           | ist das Minimum der<br>Anzeige der historischen<br>Daten der<br>Analogmessung<br>(vergleiche mit dem<br><u>Bedienbild</u> )                                         | 20                   |
| TypFuehle<br>r          | Linearisierung                   | FLT        | Register   | 21                         | -                                                           | ist der Code des Typs<br>des Fühlers, mit<br>welchem die Messwerte<br>der Analogmessung<br>eingelesen werden<br>(vergleiche mit dem<br>Infobild, Punkt ).           | 11                   |
| TypKarte                | Kartenfamilie                    | FLT        | Register   | 22                         | -                                                           | ist der Kartentyp, mit<br>welchem die Messwerte<br>der Analogmessung<br>eingelesen werden<br>(vergleiche mit dem<br>Infobild, Punkt 3).                             | 5                    |
| Umr_Aktiv               | Umrechnung<br>aktiv              | BIT        | Flag       | 23                         | -                                                           | zeigt an, ob die<br>zusätzliche Umrechnung<br>der Messwerte der<br>Analogmessung von SPS-<br>auf PLS-Ebene aktiv ist<br>(vergleiche mit dem<br>Infobild, Punkt 24). | OFF                  |
| Umr_X1                  | X1                               | FLT        | Register   | 24                         | -                                                           | unterer eingangsseitiger<br>Wert zur Umrechnung<br>der gemessenen Werte<br>(vergleiche mit dem<br>Infobild, Punkt 25).                                              | 0                    |
| Umr_X2                  | X2                               | FLT        | Register   | 25                         | -                                                           | oberer eingangsseitiger<br>Wert zur Umrechnung<br>der gemessenen Werte<br>(vergleiche mit dem<br>Infobild, Punkt                                                    | 0                    |
| Umr_Y1                  | Y1                               | FLT        | Register   | 26                         | -                                                           | unterer<br>ausgangsseitiger Wert<br>zur Umrechnung der<br>gemessenen Werte                                                                                          | 0                    |

| DMS-Name /<br>SPS-Label | Kommentar | Typ<br>DMS | Typ<br>SPS | Para-meter-<br>Num-<br>mer | Para-<br>meter-<br>Art/<br>Umrech<br>-<br>nung <sup>1</sup> | Beschreibung                                                                                                    | Grundein<br>stellung |
|-------------------------|-----------|------------|------------|----------------------------|-------------------------------------------------------------|----------------------------------------------------------------------------------------------------|----------------------|
|                         |           |            |            |                            |                                                             | (vergleiche mit dem<br>Infobild, Punkt ).                                                                                      |                      |
| Umr_Y2                  | Y2        | FLT        | Register   | 27                         | -                                                           | oberer ausgangsseitiger<br>Wert zur Umrechnung<br>der gemessenen Werte<br>(vergleiche mit dem<br><u>Infobild</u> , Punkt<br>). | 0                    |

<sup>1</sup>Die Umrechnungen werden nur dargestellt, falls sie ungleich der üblichen Umrechnung (SPS Lo = 0, SPS Hi = 1, Unit Lo = 0, Unit Hi = 1)).ist.

## 23.5 Interna

(Dieses Kapitel ist nicht für die PDF-Dokumentation gedacht).

In den folgenden Unterkapitel werden die Kennlinien für PT1000, Ni1000, PT100 und Ni100 und den Erfassungskarten W340, W350 und W220 überprüft. Die Kennlinie von PT1000 wurde korrigiert, alle anderen ausschliesslich dokumentiert.

#### 23.5.1 Messung PT1000 mit W340-Karte

Aufgrund einer externen Anfrage (Thomas Gasser von Scheco) wurde die Kennlinie der PT1000-Messung mit einer Erfassungskarte W340 überprüft. Dabei wurde festgestellt, dass die Temperaturen tatsächlich ca. 1.5°C zu tief gemessen werden (vergleiche die unten stehende Tabelle, die Solltemperaturen wurden mit dem Pt 1000 Simulator-20 von Negele überprüft, dessen Widerstände mit einem Multimeter überprüft wurden). Für die Aufzeichnung der Werte wurde eine Erfassungskarte verwendet, von welcher ausgegangen werden kann, dass sie bei 0°C ziemlich genau den Widerstand misst (siehe Messreihe weiter unten):

| Soll-Temperatur in °C | Ist-Temperatur bisherige<br>Kennlinie in °C | Ist-Temperatur F-Box von Saia-<br>Burgess in °C | Ist-Temperatur neue Kennlinie<br>in °C |
|-----------------------|---------------------------------------------|-------------------------------------------------|----------------------------------------|
| -20                   | -21.4                                       | -20.3                                           | -20.1                                  |
| -10                   | -12.2                                       | -10.7                                           | -10.5                                  |
| 0                     | -1.6                                        | -0.3                                            | 0.1                                    |
| 10                    | 8.0                                         | 9.3                                             | 9.5                                    |
| 20                    | 18.3                                        | 19.6                                            | 19.8                                   |
| 30                    | 28.2                                        | 29.4                                            | 29.7                                   |
| 40                    | 38.3                                        | 39.6                                            | 39.7                                   |
| 50                    | 48.2                                        | 49.4                                            | 49.6                                   |
| 60                    | 58.2                                        | 59.4                                            | 59.5                                   |
| 70                    | 68.3                                        | 69.3                                            | 69.5                                   |
| 80                    | 78.4                                        | 79.5                                            | 79.5                                   |
| 90                    | 88.7                                        | 89.5                                            | 89.5                                   |
| 100                   | 98.8                                        | 99.4                                            | 99.6                                   |
| 110                   | 108.9                                       | 109.4                                           | 109.5                                  |
| 120                   | 119.0                                       | 119.3                                           | 119.5                                  |
| 130                   | 129.5                                       | 129.5                                           | 128.8                                  |
| 140                   | 139.3                                       | 139.4                                           | 139.5                                  |
| 150                   | 149.5                                       | 149.4                                           | 149.5                                  |
| 160                   | 159.6                                       | 159.2                                           | 159.5                                  |
| 170                   | 170                                         | 169.4                                           | 169.5                                  |
| 180                   | 179.9                                       | 179.1                                           | 179.5                                  |
| 190                   | 190.3                                       | 189,.4                                          | 189.4                                  |
| 200                   | 200.3                                       | 199.2                                           | 189.5                                  |

| Soll-Temperatur in °C                                  | Ist-Temperatur bisherige | Ist-Temperatur F-Box von Saia- | Ist-Temperatur neue Kennlinie |
|--------------------------------------------------------|--------------------------|--------------------------------|-------------------------------|
|                                                        | Kennlinie in °C          | Burgess in °C                  | in °C                         |
| Mittelwert der<br>Beträge der<br>Abweichungen in<br>°C | 1.2                      | 0.6                            | 0.5                           |

Da die Kennlinie von Saia-Burgess insbesondere bei 0°C die Temperatur offenbar unterschätzt, und die Angleichung oder Verwendung der Kennlinie zur Folge gehabt hätte, dass die ganze Kennlinie ebenfalls die einen Offset zur Folge gehabt hätte, wurde eine eigene Kennlinie entworfen.

Dabei wurden von 4 Erfassungskarten insgesamt 31 Messkanäle verwendet und die obigen Messungen für jeden einzelnen Kanal ausgeführt. Es ist darauf hinzuweisen, dass die Kennlinie mittels dem Pt 1000 Simulator hsm-p-20 aufgenommen wurde, um die Ungenauigkeiten der PT1000-Messfühler umgehen zu können. Es resultierte die weiter unten abgebildete Tabelle der Kennlinie der Temperaturmessung der W340-Karte.

Die Daten wurden mittels des folgenden R-Scripts untersucht (R ist eine statistische Software, vergleiche mit dem <u>Ausdruck des Codes</u> unten). Es zeigte sich, dass nur eine kubische Regression der Daten sinnvoll war. Da es nicht möglich war für negative Temperaturen mehr als 3 Messpunkte zu ermitteln, wurde darauf verzichtetet, die Kennlinie für negative Temperaturen gesondert zu modellieren, so wie dies eigentlich der <u>Wikipedia-Eintrag</u> der PT100-Messung nahe legt. Es wurde mit Gewichten gearbeitet (näheres siehe Code-Skript), so dass um den Nullpunkt und 100°C die Regression sehr genau ist, bei 10°C, 20°C und 30°C die Messung genau ist und die übrigen Messungen mit einer entsprechend geringeren Genauigkeit wiedergegeben werden. Schlussendlich wurden die Resultate zurückgerechnet und mit den ursprünglichen Temperaturen verglichen:

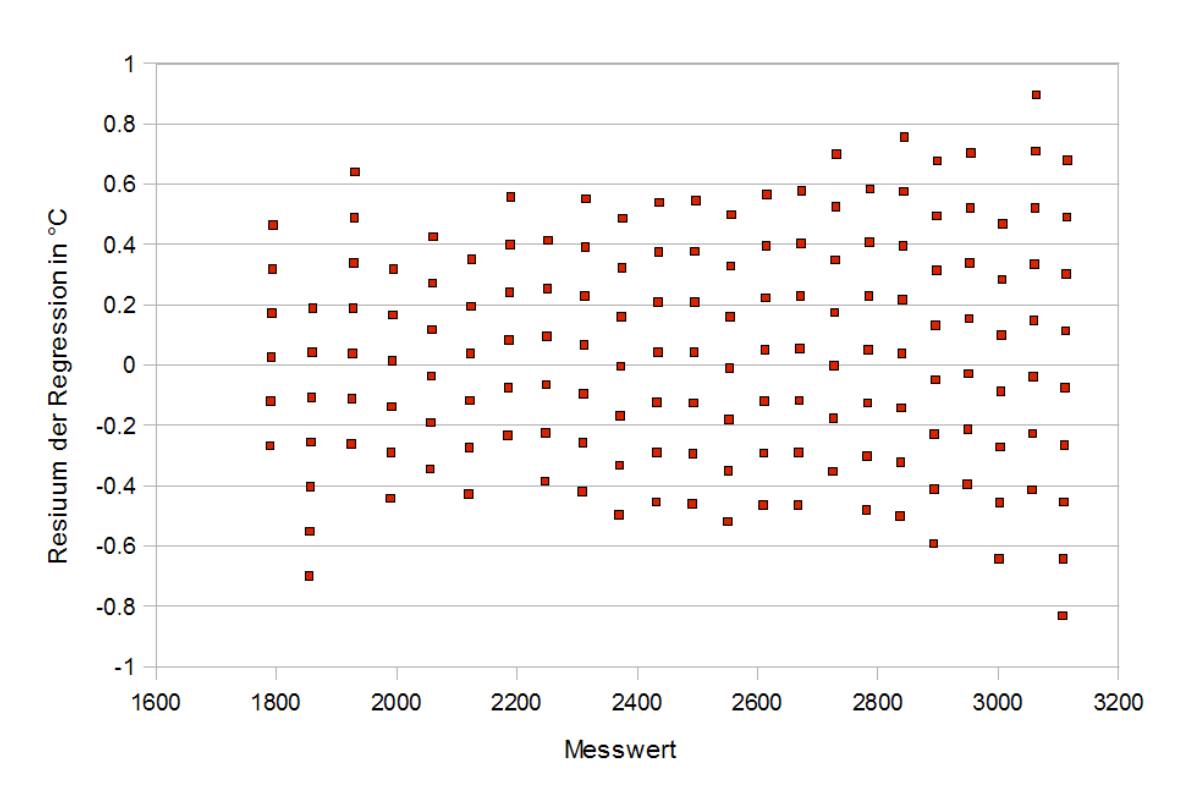

Es zeigt sich, dass aufgrund der Erfassungskarte die Regression nur etwa auf 1/2°C genau ist. Dabei sind die Messungenauigkeiten aufgrund der PT1000-Fühler noch nicht eingerechnet. Die Messwerte entsprechen den von der Erfassungskarte W340 gemessenen Daten. Unter "Residuum der Regression" wird die Abweichung des errechneten Werts vom Sollwert verstanden.

Werden die Messwerte auf die einzelnen Kanäle aufgeteilt, dann ergibt sich das folgende Bild:

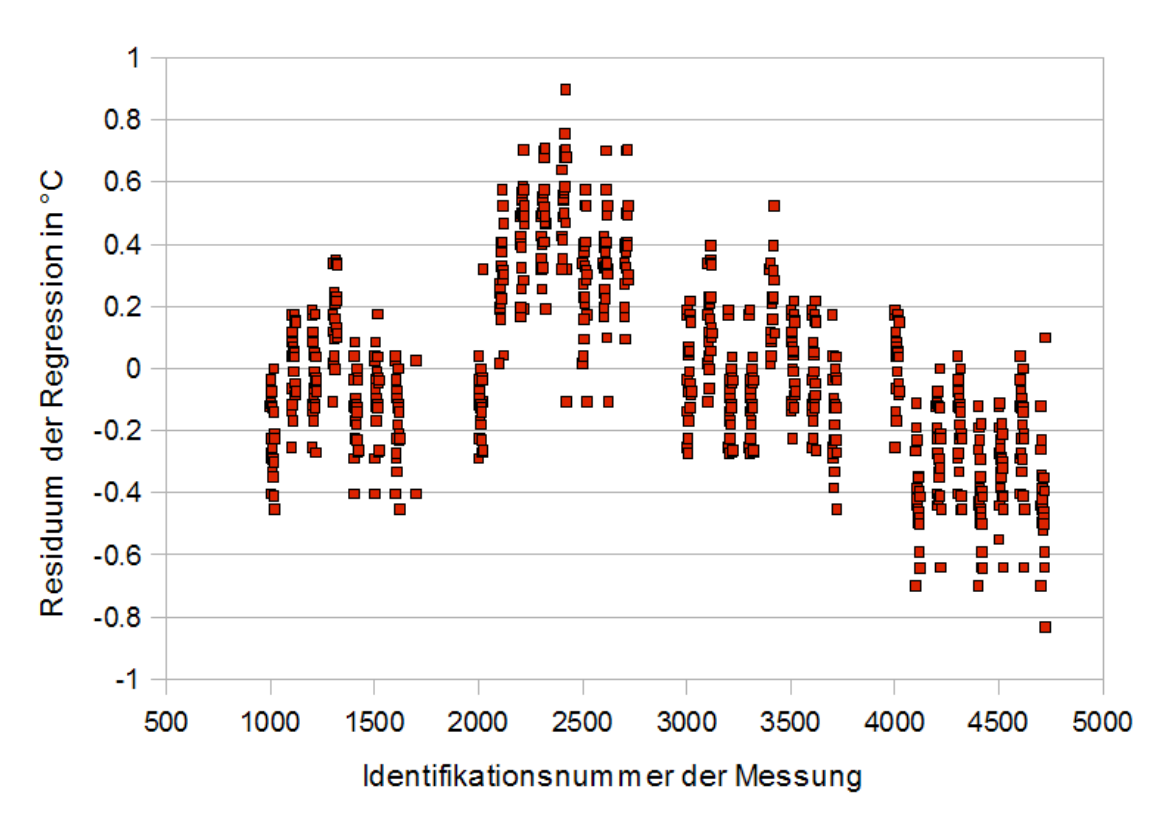

Daraus können die folgenden Schlüsse gezogen werden:

- 1. Die Abweichungen sind charakteristisch für jede Karte, innerhalb der Karte für jeden Kanal.
- 2. Die Spanne der Residuen in den einzelnen Kanälen ist immer in etwa gleich.
- 3. Es lohnt sich offenbar, bei besonders wichtigen Temperaturmessungen den Offset zu bestimmen zwischen dem angezeigten Wert und einem bekannten Wert (Eichung Bspw. mit dem Pt 1000 Simulator). Da die Spanne der Residuen immer etwa gleich gross ist, kann dann davon ausgegangen werden, dass die anderen Messpunkte mit einer entsprechenden Messgenauigkeit bestimmt werden können. Falls die Regression der Kennlinie noch genauer sein soll, dann müssen die Offsets der einzelnen Kanäle heraus gerechnet werden. Dies ist möglich, weil die Kennlinie ziemlich genau eine lineare Funktion ist (die nicht linearen Koeffizienten sind sehr viel kleiner als der lineare Koeffizient). Anschliessend kann die Regression noch einmal durchgeführt werden.

Es war nicht natürlich nicht möglich, Alterungsphänomene zu berücksichtigen.

Als abschliessende Messung wurde bei einem Wasser-/Eisgemisch (Temperatur theoretisch 0°C) die Wassertemperatur mit einem PT1000-Messfühler und einer W340-

Karte gemessen. Es zeigte sich wieder, dass je nach Erfassungskarte diese Messung unterschiedliche Resultate erbrachte. Das Mittel der Messresultate war ungefähr 0.5°C, der Widerstand des PT1000-Messfühlers betrug 1002 Ohm, derjenige eines zweiten Messfühlers 1001 Ohm. Diesen Werten entsprechen in etwa werte von 0.5°C respektive 0.3°C. Die Referenzmessung mit der ursprünglichen Kennlinie ergab Temperaturen von -1.1°C respektive -1.4°C, diejenige mit der Saia-Burgess-Fuplabox -0.3°C. Die nachfolgende Tabelle listet diese Messungen für einen PT1000-Messfühler, jedoch für die verschiedenen Messkanäle der verschiedenen Erfassungskarten noch einmal auf:

| Kanalidentifikationsnummer | Messtemperatur von Eiswasser (theoretisch 0°C) |
|----------------------------|------------------------------------------------|
| 100                        | 0.3                                            |
| 101                        | 0.4                                            |
| 102                        | 0.4                                            |
| 103                        | 0.6                                            |
| 104                        | 0.3                                            |
| 105                        | 0.3                                            |
| 106                        | 0.3                                            |
| 107                        | 0.3                                            |
| 200                        | 0.7                                            |
| 201                        | 0.9                                            |
| 202                        | 0.9                                            |
| 203                        | 0.9                                            |
| 204                        | 0.7                                            |
| 205                        | 0.7                                            |
| 206                        | 0.7                                            |
| 207                        | 0.9                                            |
| 301                        | 0.4                                            |
| 302                        | 0.6                                            |
| 303                        | 0.4                                            |
| 304                        | 0.4                                            |
| 305                        | 0.7                                            |
| 306                        | 0.6                                            |
| 307                        | 0.4                                            |
| 308                        | 0.3                                            |
| 400                        | 0.4                                            |
| 401                        | 0.1                                            |
| 402                        | 0.3                                            |
| 403                        | 0.3                                            |
| 404                        | 0.1                                            |
| 405                        | 0.3                                            |
| 406                        | 0.3                                            |
| 407                        | 0.1                                            |

Abschliessend und zusammenfassend soll erwähnt werden, dass es gelungen ist, die Erfassung von Temperaturmessungen mittels W340-Karten von Saia-Burgess genauer zu justieren, dass jedoch im Einzelfall es gegebenenfalls ratsam ist, vor Ort den Temperatursensor noch einmal zu Nullen. Auch die

## Anhang

#### Kennlinienaufnahme der W340-Karten mittels PT1000 Simulator

Die Tabelle zur Aufnahme der PT1000-Kennlinie beinhaltet zu Beginn die Identifikationsnummer. Ist diese Nummer bspw. 1218: Auf der Karte mit der Nummer 1 (Nummer willkürlich von 1 bis 4 vergeben), dem Kanal mit der Nummer 2 wird das Ergebnis der 18. Messung (Messung der Eingangsgrösse bei einer simulierten Temperatur von 160°C) aufgelistet. Die Seriennummern lauten:

- 1. 4339381/W3326/8
- 2. 4338969/
- 3. 4370783/W3326/5
- 4. 4339381

Insbesondere besitzen die 1. und die dritte Karte die gleiche Seriennummer. Darum wurde die mit Filzstift auf die Platine geschriebene Nummer ebenfalls verwendet.

| Identifikationsnummer der Messung | Solltemperatur in °C | gemessener Wert der Erfassungskarte<br>(ohne Einheit) |
|-----------------------------------|----------------------|-------------------------------------------------------|
| 1000                              | -20                  | 1791                                                  |
| 1001                              | -10                  | 1857                                                  |
| 1002                              | 0                    | 1926                                                  |
| 1003                              | 10                   | 1991                                                  |
| 1004                              | 20                   | 2058                                                  |
| 1005                              | 30                   | 2121                                                  |
| 1006                              | 40                   | 2186                                                  |
| 1007                              | 50                   | 2248                                                  |
| 1008                              | 60                   | 2310                                                  |
| 1009                              | 70                   | 2371                                                  |
| 1010                              | 80                   | 2433                                                  |
| 1011                              | 90                   | 2493                                                  |
| 1012                              | 100                  | 2551                                                  |
| 1013                              | 110                  | 2610                                                  |
| 1014                              | 120                  | 2668                                                  |
| 1015                              | 130                  | 2727                                                  |
| 1016                              | 140                  | 2782                                                  |
| 1017                              | 150                  | 2839                                                  |
| 1018                              | 160                  | 2893                                                  |
| 1019                              | 170                  | 2949                                                  |

| Identifikationsnummer der Messung | Solltemperatur in °C | gemessener Wert der Erfassungskarte<br>(ohne Einheit) |
|-----------------------------------|----------------------|-------------------------------------------------------|
| 1020                              | 180                  | 3002                                                  |
| 1021                              | 190                  | 3057                                                  |
| 1022                              | 200                  | 3109                                                  |
| 1100                              | -20                  | 1793                                                  |
| 1101                              | -10                  | 1858                                                  |
| 1102                              | 0                    | 1927                                                  |
| 1103                              | 10                   | 1992                                                  |
| 1104                              | 20                   | 2059                                                  |
| 1105                              | 30                   | 2122                                                  |
| 1106                              | 40                   | 2187                                                  |
| 1107                              | 50                   | 2249                                                  |
| 1108                              | 60                   | 2312                                                  |
| 1109                              | 70                   | 2372                                                  |
| 1110                              | 80                   | 2434                                                  |
| 1111                              | 90                   | 2494                                                  |
| 1112                              | 100                  | 2553                                                  |
| 1113                              | 110                  | 2612                                                  |
| 1114                              | 120                  | 2670                                                  |
| 1115                              | 130                  | 2728                                                  |
| 1116                              | 140                  | 2784                                                  |
| 1117                              | 150                  | 2840                                                  |
| 1118                              | 160                  | 2895                                                  |
| 1119                              | 170                  | 2951                                                  |
| 1120                              | 180                  | 3004                                                  |
| 1121                              | 190                  | 3059                                                  |
| 1122                              | 200                  | 3111                                                  |
| 1200                              | -20                  | 1793                                                  |
| 1201                              | -10                  | 1858                                                  |
| 1202                              | 0                    | 1928                                                  |
| 1203                              | 10                   | 1992                                                  |
| 1204                              | 20                   | 2059                                                  |
| 1205                              | 30                   | 2122                                                  |
| 1206                              | 40                   | 2187                                                  |
| 1207                              | 50                   | 2249                                                  |
| 1208                              | 60                   | 2311                                                  |
| 1209                              | 70                   | 2372                                                  |
| 1210                              | 80                   | 2434                                                  |
| 1211                              | 90                   | 2494                                                  |
| 1212                              | 100                  | 2553                                                  |

| Identifikationsnummer der Messung | Solltemperatur in °C | gemessener Wert der Erfassungskarte<br>(ohne Einheit) |
|-----------------------------------|----------------------|-------------------------------------------------------|
| 1213                              | 110                  | 2612                                                  |
| 1214                              | 120                  | 2669                                                  |
| 1215                              | 130                  | 2728                                                  |
| 1216                              | 140                  | 2783                                                  |
| 1217                              | 150                  | 2840                                                  |
| 1218                              | 160                  | 2895                                                  |
| 1219                              | 170                  | 2950                                                  |
| 1220                              | 180                  | 3003                                                  |
| 1221                              | 190                  | 3058                                                  |
| 1222                              | 200                  | 3111                                                  |
| 1300                              | -20                  | 1793                                                  |
| 1301                              | -10                  | 1859                                                  |
| 1302                              | 0                    | 1929                                                  |
| 1303                              | 10                   | 1993                                                  |
| 1304                              | 20                   | 2059                                                  |
| 1305                              | 30                   | 2123                                                  |
| 1306                              | 40                   | 2188                                                  |
| 1307                              | 50                   | 2250                                                  |
| 1308                              | 60                   | 2313                                                  |
| 1309                              | 70                   | 2373                                                  |
| 1310                              | 80                   | 2435                                                  |
| 1311                              | 90                   | 2495                                                  |
| 1312                              | 100                  | 2554                                                  |
| 1313                              | 110                  | 2613                                                  |
| 1314                              | 120                  | 2671                                                  |
| 1315                              | 130                  | 2729                                                  |
| 1316                              | 140                  | 2785                                                  |
| 1317                              | 150                  | 2841                                                  |
| 1318                              | 160                  | 2896                                                  |
| 1319                              | 170                  | 2952                                                  |
| 1320                              | 180                  | 3005                                                  |
| 1321                              | 190                  | 3060                                                  |
| 1322                              | 200                  | 3112                                                  |
| 1400                              | -20                  | 1791                                                  |
| 1401                              | -10                  | 1857                                                  |
| 1402                              | 0                    | 1927                                                  |
| 1403                              | 10                   | 1991                                                  |
| 1404                              | 20                   | 2058                                                  |
| 1405                              | 30                   | 2122                                                  |

| Identifikationsnummer der Messung | Solltemperatur in °C | gemessener Wert der Erfassungskarte<br>(ohne Einheit) |
|-----------------------------------|----------------------|-------------------------------------------------------|
| 1406                              | 40                   | 2187                                                  |
| 1407                              | 50                   | 2248                                                  |
| 1408                              | 60                   | 2311                                                  |
| 1409                              | 70                   | 2372                                                  |
| 1410                              | 80                   | 2433                                                  |
| 1411                              | 90                   | 2493                                                  |
| 1412                              | 100                  | 2552                                                  |
| 1413                              | 110                  | 2611                                                  |
| 1414                              | 120                  | 2669                                                  |
| 1415                              | 130                  | 2727                                                  |
| 1416                              | 140                  | 2783                                                  |
| 1417                              | 150                  | 2839                                                  |
| 1418                              | 160                  | 2894                                                  |
| 1419                              | 170                  | 2950                                                  |
| 1420                              | 180                  | 3003                                                  |
| 1421                              | 190                  | 3058                                                  |
| 1422                              | 200                  | 3110                                                  |
| 1500                              | -20                  | 1792                                                  |
| 1501                              | -10                  | 1857                                                  |
| 1502                              | 0                    | 1927                                                  |
| 1503                              | 10                   | 1991                                                  |
| 1504                              | 20                   | 2058                                                  |
| 1505                              | 30                   | 2122                                                  |
| 1506                              | 40                   | 2187                                                  |
| 1507                              | 50                   | 2249                                                  |
| 1508                              | 60                   | 2311                                                  |
| 1509                              | 70                   | 2372                                                  |
| 1510                              | 80                   | 2433                                                  |
| 1511                              | 90                   | 2493                                                  |
| 1512                              | 100                  | 2553                                                  |
| 1513                              | 110                  | 2611                                                  |
| 1514                              | 120                  | 2669                                                  |
| 1515                              | 130                  | 2728                                                  |
| 1516                              | 140                  | 2783                                                  |
| 1517                              | 150                  | 2840                                                  |
| 1518                              | 160                  | 2895                                                  |
| 1519                              | 170                  | 2950                                                  |
| 1520                              | 180                  | 3003                                                  |
| 1521                              | 190                  | 3058                                                  |

| Identifikationsnummer der Messung | Solltemperatur in °C | gemessener Wert der Erfassungskarte<br>(ohne Einheit) |
|-----------------------------------|----------------------|-------------------------------------------------------|
| 1522                              | 200                  | 3110                                                  |
| 1600                              | -20                  | 1792                                                  |
| 1601                              | -10                  | 1857                                                  |
| 1602                              | 0                    | 1927                                                  |
| 1603                              | 10                   | 1991                                                  |
| 1604                              | 20                   | 2058                                                  |
| 1605                              | 30                   | 2121                                                  |
| 1606                              | 40                   | 2186                                                  |
| 1607                              | 50                   | 2248                                                  |
| 1608                              | 60                   | 2311                                                  |
| 1609                              | 70                   | 2371                                                  |
| 1610                              | 80                   | 2433                                                  |
| 1611                              | 90                   | 2493                                                  |
| 1612                              | 100                  | 2552                                                  |
| 1613                              | 110                  | 2611                                                  |
| 1614                              | 120                  | 2669                                                  |
| 1615                              | 130                  | 2727                                                  |
| 1616                              | 140                  | 2783                                                  |
| 1617                              | 150                  | 2839                                                  |
| 1618                              | 160                  | 2894                                                  |
| 1619                              | 170                  | 2949                                                  |
| 1620                              | 180                  | 3002                                                  |
| 1621                              | 190                  | 3057                                                  |
| 1622                              | 200                  | 3109                                                  |
| 1700                              | -20                  | 1792                                                  |
| 1701                              | -10                  | 1857                                                  |
| 2000                              | 0                    | 1927                                                  |
| 2001                              | 10                   | 1991                                                  |
| 2002                              | 20                   | 2058                                                  |
| 2003                              | 30                   | 2122                                                  |
| 2004                              | 40                   | 2186                                                  |
| 2005                              | 50                   | 2248                                                  |
| 2006                              | 60                   | 2311                                                  |
| 2007                              | 70                   | 2372                                                  |
| 2008                              | 80                   | 2433                                                  |
| 2009                              | 90                   | 2493                                                  |
| 2010                              | 100                  | 2552                                                  |
| 2011                              | 110                  | 2611                                                  |
| 2012                              | 120                  | 2669                                                  |

| Identifikationsnummer der Messung | Solltemperatur in °C | gemessener Wert der Erfassungskarte<br>(ohne Einheit) |
|-----------------------------------|----------------------|-------------------------------------------------------|
| 2013                              | 130                  | 2727                                                  |
| 2014                              | 140                  | 2783                                                  |
| 2015                              | 150                  | 2839                                                  |
| 2016                              | 160                  | 2894                                                  |
| 2017                              | 170                  | 2950                                                  |
| 2018                              | 180                  | 3003                                                  |
| 2019                              | 190                  | 3058                                                  |
| 2020                              | 200                  | 3110                                                  |
| 2021                              | -20                  | 1794                                                  |
| 2022                              | -10                  | 1859                                                  |
| 2100                              | 0                    | 1928                                                  |
| 2101                              | 10                   | 1993                                                  |
| 2102                              | 20                   | 2060                                                  |
| 2103                              | 30                   | 2124                                                  |
| 2104                              | 40                   | 2188                                                  |
| 2105                              | 50                   | 2251                                                  |
| 2106                              | 60                   | 2313                                                  |
| 2107                              | 70                   | 2374                                                  |
| 2108                              | 80                   | 2435                                                  |
| 2109                              | 90                   | 2496                                                  |
| 2110                              | 100                  | 2555                                                  |
| 2111                              | 110                  | 2613                                                  |
| 2112                              | 120                  | 2672                                                  |
| 2113                              | 130                  | 2730                                                  |
| 2114                              | 140                  | 2786                                                  |
| 2115                              | 150                  | 2843                                                  |
| 2116                              | 160                  | 2897                                                  |
| 2117                              | 170                  | 2953                                                  |
| 2118                              | 180                  | 3006                                                  |
| 2119                              | 190                  | 3061                                                  |
| 2120                              | 200                  | 3113                                                  |
| 2121                              | -20                  | 1795                                                  |
| 2122                              | -10                  | 1860                                                  |
| 2200                              | 0                    | 1930                                                  |
| 2201                              | 10                   | 1994                                                  |
| 2202                              | 20                   | 2061                                                  |
| 2203                              | 30                   | 2124                                                  |
| 2204                              | 40                   | 2189                                                  |
| 2205                              | 50                   | 2251                                                  |

| Identifikationsnummer der Messung | Solltemperatur in °C | gemessener Wert der Erfassungskarte<br>(ohne Einheit) |
|-----------------------------------|----------------------|-------------------------------------------------------|
| 2206                              | 60                   | 2314                                                  |
| 2207                              | 70                   | 2375                                                  |
| 2208                              | 80                   | 2437                                                  |
| 2209                              | 90                   | 2497                                                  |
| 2210                              | 100                  | 2556                                                  |
| 2211                              | 110                  | 2615                                                  |
| 2212                              | 120                  | 2673                                                  |
| 2213                              | 130                  | 2731                                                  |
| 2214                              | 140                  | 2787                                                  |
| 2215                              | 150                  | 2843                                                  |
| 2216                              | 160                  | 2898                                                  |
| 2217                              | 170                  | 2954                                                  |
| 2218                              | 180                  | 3006                                                  |
| 2219                              | 190                  | 3061                                                  |
| 2220                              | 200                  | 3114                                                  |
| 2221                              | -20                  | 1795                                                  |
| 2222                              | -10                  | 1861                                                  |
| 2300                              | 0                    | 1930                                                  |
| 2301                              | 10                   | 1995                                                  |
| 2302                              | 20                   | 2061                                                  |
| 2303                              | 30                   | 2125                                                  |
| 2304                              | 40                   | 2189                                                  |
| 2305                              | 50                   | 2251                                                  |
| 2306                              | 60                   | 2315                                                  |
| 2307                              | 70                   | 2375                                                  |
| 2308                              | 80                   | 2437                                                  |
| 2309                              | 90                   | 2497                                                  |
| 2310                              | 100                  | 2556                                                  |
| 2311                              | 110                  | 2615                                                  |
| 2312                              | 120                  | 2673                                                  |
| 2313                              | 130                  | 2731                                                  |
| 2314                              | 140                  | 2786                                                  |
| 2315                              | 150                  | 2843                                                  |
| 2316                              | 160                  | 2899                                                  |
| 2317                              | 170                  | 2953                                                  |
| 2318                              | 180                  | 3007                                                  |
| 2319                              | 190                  | 3062                                                  |
| 2320                              | 200                  | 3114                                                  |
| 2321                              | -20                  | 1795                                                  |

| Identifikationsnummer der Messung | Solltemperatur in °C | gemessener Wert der Erfassungskarte<br>(ohne Einheit) |
|-----------------------------------|----------------------|-------------------------------------------------------|
| 2322                              | -10                  | 1861                                                  |
| 2400                              | 0                    | 1931                                                  |
| 2401                              | 10                   | 1995                                                  |
| 2402                              | 20                   | 2061                                                  |
| 2403                              | 30                   | 2125                                                  |
| 2404                              | 40                   | 2190                                                  |
| 2405                              | 50                   | 2252                                                  |
| 2406                              | 60                   | 2315                                                  |
| 2407                              | 70                   | 2376                                                  |
| 2408                              | 80                   | 2437                                                  |
| 2409                              | 90                   | 2497                                                  |
| 2410                              | 100                  | 2556                                                  |
| 2411                              | 110                  | 2615                                                  |
| 2412                              | 120                  | 2673                                                  |
| 2413                              | 130                  | 2731                                                  |
| 2414                              | 140                  | 2787                                                  |
| 2415                              | 150                  | 2844                                                  |
| 2416                              | 160                  | 2899                                                  |
| 2417                              | 170                  | 2954                                                  |
| 2418                              | 180                  | 3007                                                  |
| 2419                              | 190                  | 3063                                                  |
| 2420                              | 200                  | 3115                                                  |
| 2421                              | -20                  | 1794                                                  |
| 2422                              | -10                  | 1859                                                  |
| 2500                              | 0                    | 1929                                                  |
| 2501                              | 10                   | 1993                                                  |
| 2502                              | 20                   | 2060                                                  |
| 2503                              | 30                   | 2123                                                  |
| 2504                              | 40                   | 2189                                                  |
| 2505                              | 50                   | 2250                                                  |
| 2506                              | 60                   | 2313                                                  |
| 2507                              | 70                   | 2374                                                  |
| 2508                              | 80                   | 2436                                                  |
| 2509                              | 90                   | 2495                                                  |
| 2510                              | 100                  | 2555                                                  |
| 2511                              | 110                  | 2614                                                  |
| 2512                              | 120                  | 2671                                                  |
| 2513                              | 130                  | 2730                                                  |
| 2514                              | 140                  | 2786                                                  |

| Identifikationsnummer der Messung | Solltemperatur in °C | gemessener Wert der Erfassungskarte<br>(ohne Einheit) |
|-----------------------------------|----------------------|-------------------------------------------------------|
| 2515                              | 150                  | 2843                                                  |
| 2516                              | 160                  | 2897                                                  |
| 2517                              | 170                  | 2953                                                  |
| 2518                              | 180                  | 3006                                                  |
| 2519                              | 190                  | 3061                                                  |
| 2520                              | 200                  | 3113                                                  |
| 2521                              | -20                  | 1793                                                  |
| 2522                              | -10                  | 1859                                                  |
| 2600                              | 0                    | 1929                                                  |
| 2601                              | 10                   | 1994                                                  |
| 2602                              | 20                   | 2061                                                  |
| 2603                              | 30                   | 2124                                                  |
| 2604                              | 40                   | 2188                                                  |
| 2605                              | 50                   | 2251                                                  |
| 2606                              | 60                   | 2314                                                  |
| 2607                              | 70                   | 2375                                                  |
| 2608                              | 80                   | 2436                                                  |
| 2609                              | 90                   | 2496                                                  |
| 2610                              | 100                  | 2555                                                  |
| 2611                              | 110                  | 2613                                                  |
| 2612                              | 120                  | 2672                                                  |
| 2613                              | 130                  | 2731                                                  |
| 2614                              | 140                  | 2786                                                  |
| 2615                              | 150                  | 2843                                                  |
| 2616                              | 160                  | 2898                                                  |
| 2617                              | 170                  | 2952                                                  |
| 2618                              | 180                  | 3005                                                  |
| 2619                              | 190                  | 3061                                                  |
| 2620                              | 200                  | 3113                                                  |
| 2621                              | -20                  | 1794                                                  |
| 2622                              | -10                  | 1859                                                  |
| 2700                              | 0                    | 1929                                                  |
| 2701                              | 10                   | 1994                                                  |
| 2702                              | 20                   | 2060                                                  |
| 2703                              | 30                   | 2124                                                  |
| 2704                              | 40                   | 2189                                                  |
| 2705                              | 50                   | 2250                                                  |
| 2706                              | 60                   | 2314                                                  |
| 2707                              | 70                   | 2375                                                  |

| Identifikationsnummer der Messung | Solltemperatur in °C | gemessener Wert der Erfassungskarte<br>(ohne Einheit) |
|-----------------------------------|----------------------|-------------------------------------------------------|
| 2708                              | 80                   | 2436                                                  |
| 2709                              | 90                   | 2496                                                  |
| 2710                              | 100                  | 2556                                                  |
| 2711                              | 110                  | 2614                                                  |
| 2712                              | 120                  | 2672                                                  |
| 2713                              | 130                  | 2731                                                  |
| 2714                              | 140                  | 2786                                                  |
| 2715                              | 150                  | 2842                                                  |
| 2716                              | 160                  | 2898                                                  |
| 2717                              | 170                  | 2954                                                  |
| 2718                              | 180                  | 3006                                                  |
| 2719                              | 190                  | 3061                                                  |
| 2720                              | 200                  | 3113                                                  |
| 3000                              | -20                  | 1793                                                  |
| 3001                              | -10                  | 1858                                                  |
| 3002                              | 0                    | 1928                                                  |
| 3003                              | 10                   | 1992                                                  |
| 3004                              | 20                   | 2058                                                  |
| 3005                              | 30                   | 2121                                                  |
| 3006                              | 40                   | 2186                                                  |
| 3007                              | 50                   | 2248                                                  |
| 3008                              | 60                   | 2312                                                  |
| 3009                              | 70                   | 2372                                                  |
| 3010                              | 80                   | 2434                                                  |
| 3011                              | 90                   | 2494                                                  |
| 3012                              | 100                  | 2553                                                  |
| 3013                              | 110                  | 2612                                                  |
| 3014                              | 120                  | 2670                                                  |
| 3015                              | 130                  | 2728                                                  |
| 3016                              | 140                  | 2783                                                  |
| 3017                              | 150                  | 2841                                                  |
| 3018                              | 160                  | 2895                                                  |
| 3019                              | 170                  | 2951                                                  |
| 3020                              | 180                  | 3004                                                  |
| 3021                              | 190                  | 3059                                                  |
| 3022                              | 200                  | 3111                                                  |
| 3100                              | -20                  | 1793                                                  |
| 3101                              | -10                  | 1859                                                  |
| 3102                              | 0                    | 1929                                                  |

| Identifikationsnummer der Messung | Solltemperatur in °C | gemessener Wert der Erfassungskarte<br>(ohne Einheit) |
|-----------------------------------|----------------------|-------------------------------------------------------|
| 3103                              | 10                   | 1993                                                  |
| 3104                              | 20                   | 2059                                                  |
| 3105                              | 30                   | 2123                                                  |
| 3106                              | 40                   | 2187                                                  |
| 3107                              | 50                   | 2249                                                  |
| 3108                              | 60                   | 2313                                                  |
| 3109                              | 70                   | 2373                                                  |
| 3110                              | 80                   | 2435                                                  |
| 3111                              | 90                   | 2495                                                  |
| 3112                              | 100                  | 2554                                                  |
| 3113                              | 110                  | 2613                                                  |
| 3114                              | 120                  | 2670                                                  |
| 3115                              | 130                  | 2729                                                  |
| 3116                              | 140                  | 2785                                                  |
| 3117                              | 150                  | 2842                                                  |
| 3118                              | 160                  | 2896                                                  |
| 3119                              | 170                  | 2952                                                  |
| 3120                              | 180                  | 3005                                                  |
| 3121                              | 190                  | 3060                                                  |
| 3122                              | 200                  | 3112                                                  |
| 3200                              | -20                  | 1793                                                  |
| 3201                              | -10                  | 1858                                                  |
| 3202                              | 0                    | 1928                                                  |
| 3203                              | 10                   | 1992                                                  |
| 3204                              | 20                   | 2058                                                  |
| 3205                              | 30                   | 2121                                                  |
| 3206                              | 40                   | 2186                                                  |
| 3207                              | 50                   | 2248                                                  |
| 3208                              | 60                   | 2311                                                  |
| 3209                              | 70                   | 2372                                                  |
| 3210                              | 80                   | 2433                                                  |
| 3211                              | 90                   | 2493                                                  |
| 3212                              | 100                  | 2552                                                  |
| 3213                              | 110                  | 2611                                                  |
| 3214                              | 120                  | 2669                                                  |
| 3215                              | 130                  | 2727                                                  |
| 3216                              | 140                  | 2783                                                  |
| 3217                              | 150                  | 2840                                                  |
| 3218                              | 160                  | 2895                                                  |

| Identifikationsnummer der Messung | Solltemperatur in °C | gemessener Wert der Erfassungskarte<br>(ohne Einheit) |
|-----------------------------------|----------------------|-------------------------------------------------------|
| 3219                              | 170                  | 2950                                                  |
| 3220                              | 180                  | 3003                                                  |
| 3221                              | 190                  | 3058                                                  |
| 3222                              | 200                  | 3110                                                  |
| 3300                              | -20                  | 1793                                                  |
| 3301                              | -10                  | 1858                                                  |
| 3302                              | 0                    | 1928                                                  |
| 3303                              | 10                   | 1992                                                  |
| 3304                              | 20                   | 2058                                                  |
| 3305                              | 30                   | 2121                                                  |
| 3306                              | 40                   | 2186                                                  |
| 3307                              | 50                   | 2248                                                  |
| 3308                              | 60                   | 2311                                                  |
| 3309                              | 70                   | 2372                                                  |
| 3310                              | 80                   | 2433                                                  |
| 3311                              | 90                   | 2493                                                  |
| 3312                              | 100                  | 2552                                                  |
| 3313                              | 110                  | 2611                                                  |
| 3314                              | 120                  | 2669                                                  |
| 3315                              | 130                  | 2727                                                  |
| 3316                              | 140                  | 2783                                                  |
| 3317                              | 150                  | 2840                                                  |
| 3318                              | 160                  | 2895                                                  |
| 3319                              | 170                  | 2950                                                  |
| 3320                              | 180                  | 3003                                                  |
| 3321                              | 190                  | 3058                                                  |
| 3322                              | 200                  | 3110                                                  |
| 3400                              | -20                  | 1794                                                  |
| 3401                              | -10                  | 1860                                                  |
| 3402                              | 0                    | 1929                                                  |
| 3403                              | 10                   | 1993                                                  |
| 3404                              | 20                   | 2059                                                  |
| 3405                              | 30                   | 2123                                                  |
| 3406                              | 40                   | 2187                                                  |
| 3407                              | 50                   | 2250                                                  |
| 3408                              | 60                   | 2313                                                  |
| 3409                              | 70                   | 2374                                                  |
| 3410                              | 80                   | 2435                                                  |
| 3411                              | 90                   | 2495                                                  |

| Identifikationsnummer der Messung | Solltemperatur in °C | gemessener Wert der Erfassungskarte<br>(ohne Einheit) |
|-----------------------------------|----------------------|-------------------------------------------------------|
| 3412                              | 100                  | 2554                                                  |
| 3413                              | 110                  | 2613                                                  |
| 3414                              | 120                  | 2671                                                  |
| 3415                              | 130                  | 2730                                                  |
| 3416                              | 140                  | 2785                                                  |
| 3417                              | 150                  | 2842                                                  |
| 3418                              | 160                  | 2897                                                  |
| 3419                              | 170                  | 2953                                                  |
| 3420                              | 180                  | 3006                                                  |
| 3421                              | 190                  | 3061                                                  |
| 3422                              | 200                  | 3112                                                  |
| 3500                              | -20                  | 1793                                                  |
| 3501                              | -10                  | 1859                                                  |
| 3502                              | 0                    | 1928                                                  |
| 3503                              | 10                   | 1992                                                  |
| 3504                              | 20                   | 2059                                                  |
| 3505                              | 30                   | 2122                                                  |
| 3506                              | 40                   | 2187                                                  |
| 3507                              | 50                   | 2248                                                  |
| 3508                              | 60                   | 2312                                                  |
| 3509                              | 70                   | 2373                                                  |
| 3510                              | 80                   | 2434                                                  |
| 3511                              | 90                   | 2494                                                  |
| 3512                              | 100                  | 2553                                                  |
| 3513                              | 110                  | 2612                                                  |
| 3514                              | 120                  | 2670                                                  |
| 3515                              | 130                  | 2728                                                  |
| 3516                              | 140                  | 2783                                                  |
| 3517                              | 150                  | 2841                                                  |
| 3518                              | 160                  | 2895                                                  |
| 3519                              | 170                  | 2951                                                  |
| 3520                              | 180                  | 3004                                                  |
| 3521                              | 190                  | 3059                                                  |
| 3522                              | 200                  | 3111                                                  |
| 3600                              | -20                  | 1793                                                  |
| 3601                              | -10                  | 1858                                                  |
| 3602                              | 0                    | 1928                                                  |
| 3603                              | 10                   | 1992                                                  |
| 3604                              | 20                   | 2058                                                  |

| Identifikationsnummer der Messung | Solltemperatur in °C | gemessener Wert der Erfassungskarte<br>(ohne Einheit) |
|-----------------------------------|----------------------|-------------------------------------------------------|
| 3605                              | 30                   | 2122                                                  |
| 3606                              | 40                   | 2187                                                  |
| 3607                              | 50                   | 2248                                                  |
| 3608                              | 60                   | 2311                                                  |
| 3609                              | 70                   | 2372                                                  |
| 3610                              | 80                   | 2434                                                  |
| 3611                              | 90                   | 2494                                                  |
| 3612                              | 100                  | 2553                                                  |
| 3613                              | 110                  | 2612                                                  |
| 3614                              | 120                  | 2669                                                  |
| 3615                              | 130                  | 2728                                                  |
| 3616                              | 140                  | 2783                                                  |
| 3617                              | 150                  | 2841                                                  |
| 3618                              | 160                  | 2895                                                  |
| 3619                              | 170                  | 2951                                                  |
| 3620                              | 180                  | 3004                                                  |
| 3621                              | 190                  | 3059                                                  |
| 3622                              | 200                  | 3110                                                  |
| 3700                              | -20                  | 1793                                                  |
| 3701                              | -10                  | 1858                                                  |
| 3702                              | 0                    | 1927                                                  |
| 3703                              | 10                   | 1991                                                  |
| 3704                              | 20                   | 2058                                                  |
| 3705                              | 30                   | 2121                                                  |
| 3706                              | 40                   | 2185                                                  |
| 3707                              | 50                   | 2247                                                  |
| 3708                              | 60                   | 2311                                                  |
| 3709                              | 70                   | 2371                                                  |
| 3710                              | 80                   | 2433                                                  |
| 3711                              | 90                   | 2493                                                  |
| 3712                              | 100                  | 2552                                                  |
| 3713                              | 110                  | 2611                                                  |
| 3714                              | 120                  | 2669                                                  |
| 3715                              | 130                  | 2727                                                  |
| 3716                              | 140                  | 2783                                                  |
| 3717                              | 150                  | 2840                                                  |
| 3718                              | 160                  | 2894                                                  |
| 3719                              | 170                  | 2950                                                  |
| 3720                              | 180                  | 3003                                                  |

| Identifikationsnummer der Messung | Solltemperatur in °C | gemessener Wert der Erfassungskarte<br>(ohne Einheit) |
|-----------------------------------|----------------------|-------------------------------------------------------|
| 3721                              | 190                  | 3058                                                  |
| 3722                              | 200                  | 3109                                                  |
| 4000                              | -20                  | 1793                                                  |
| 4001                              | -10                  | 1858                                                  |
| 4002                              | 0                    | 1928                                                  |
| 4003                              | 10                   | 1992                                                  |
| 4004                              | 20                   | 2059                                                  |
| 4005                              | 30                   | 2123                                                  |
| 4006                              | 40                   | 2187                                                  |
| 4007                              | 50                   | 2249                                                  |
| 4008                              | 60                   | 2312                                                  |
| 4009                              | 70                   | 2372                                                  |
| 4010                              | 80                   | 2434                                                  |
| 4011                              | 90                   | 2494                                                  |
| 4012                              | 100                  | 2553                                                  |
| 4013                              | 110                  | 2612                                                  |
| 4014                              | 120                  | 2670                                                  |
| 4015                              | 130                  | 2728                                                  |
| 4016                              | 140                  | 2784                                                  |
| 4017                              | 150                  | 2840                                                  |
| 4018                              | 160                  | 2895                                                  |
| 4019                              | 170                  | 2951                                                  |
| 4020                              | 180                  | 3004                                                  |
| 4021                              | 190                  | 3059                                                  |
| 4022                              | 200                  | 3111                                                  |
| 4100                              | -20                  | 1790                                                  |
| 4101                              | -10                  | 1855                                                  |
| 4102                              | 0                    | 1926                                                  |
| 4103                              | 10                   | 1990                                                  |
| 4104                              | 20                   | 2057                                                  |
| 4105                              | 30                   | 2120                                                  |
| 4106                              | 40                   | 2185                                                  |
| 4107                              | 50                   | 2247                                                  |
| 4108                              | 60                   | 2309                                                  |
| 4109                              | 70                   | 2370                                                  |
| 4110                              | 80                   | 2431                                                  |
| 4111                              | 90                   | 2491                                                  |
| 4112                              | 100                  | 2551                                                  |
| 4113                              | 110                  | 2609                                                  |

| Identifikationsnummer der Messung | Solltemperatur in °C | gemessener Wert der Erfassungskarte<br>(ohne Einheit) |  |
|-----------------------------------|----------------------|-------------------------------------------------------|--|
| 4114                              | 120                  | 2667                                                  |  |
| 4115                              | 130                  | 2725                                                  |  |
| 4116                              | 140                  | 2781                                                  |  |
| 4117                              | 150                  | 2837                                                  |  |
| 4118                              | 160                  | 2892                                                  |  |
| 4119                              | 170                  | 2948                                                  |  |
| 4120                              | 180                  | 3001                                                  |  |
| 4121                              | 190                  | 3056                                                  |  |
| 4122                              | 200                  | 3108                                                  |  |
| 4200                              | -20                  | 1791                                                  |  |
| 4201                              | -10                  | 1857                                                  |  |
| 4202                              | 0                    | 1926                                                  |  |
| 4203                              | 10                   | 1990                                                  |  |
| 4204                              | 20                   | 2057                                                  |  |
| 4205                              | 30                   | 2121                                                  |  |
| 4206                              | 40                   | 2186                                                  |  |
| 4207                              | 50                   | 2248                                                  |  |
| 4208                              | 60                   | 2309                                                  |  |
| 4209                              | 70                   | 2371                                                  |  |
| 4210                              | 80                   | 2433                                                  |  |
| 4211                              | 90                   | 2492                                                  |  |
| 4212                              | 100                  | 2551                                                  |  |
| 4213                              | 110                  | 2610                                                  |  |
| 4214                              | 120                  | 2668                                                  |  |
| 4215                              | 130                  | 2727                                                  |  |
| 4216                              | 140                  | 2783                                                  |  |
| 4217                              | 150                  | 2838                                                  |  |
| 4218                              | 160                  | 2893                                                  |  |
| 4219                              | 170                  | 2949                                                  |  |
| 4220                              | 180                  | 3001                                                  |  |
| 4221                              | 190                  | 3057                                                  |  |
| 4222                              | 200                  | 3109                                                  |  |
| 4300                              | -20                  | 1791                                                  |  |
| 4301                              | -10                  | 1857                                                  |  |
| 4302                              | 0                    | 1927                                                  |  |
| 4303                              | 10                   | 1991                                                  |  |
| 4304                              | 20                   | 2058                                                  |  |
| 4305                              | 30                   | 2121                                                  |  |
| 4306                              | 40                   | 2186                                                  |  |

| Identifikationsnummer der Messung | Solltemperatur in °C | gemessener Wert der Erfassungskarte<br>(ohne Einheit) |
|-----------------------------------|----------------------|-------------------------------------------------------|
| 4307                              | 50                   | 2248                                                  |
| 4308                              | 60                   | 2311                                                  |
| 4309                              | 70                   | 2371                                                  |
| 4310                              | 80                   | 2433                                                  |
| 4311                              | 90                   | 2493                                                  |
| 4312                              | 100                  | 2552                                                  |
| 4313                              | 110                  | 2611                                                  |
| 4314                              | 120                  | 2669                                                  |
| 4315                              | 130                  | 2727                                                  |
| 4316                              | 140                  | 2783                                                  |
| 4317                              | 150                  | 2839                                                  |
| 4318                              | 160                  | 2893                                                  |
| 4319                              | 170                  | 2949                                                  |
| 4320                              | 180                  | 3002                                                  |
| 4321                              | 190                  | 3057                                                  |
| 4322                              | 200                  | 3109                                                  |
| 4400                              | -20                  | 1791                                                  |
| 4401                              | -10                  | 1855                                                  |
| 4402                              | 0                    | 1925                                                  |
| 4403                              | 10                   | 1990                                                  |
| 4404                              | 20                   | 2057                                                  |
| 4405                              | 30                   | 2120                                                  |
| 4406                              | 40                   | 2185                                                  |
| 4407                              | 50                   | 2247                                                  |
| 4408                              | 60                   | 2309                                                  |
| 4409                              | 70                   | 2370                                                  |
| 4410                              | 80                   | 2431                                                  |
| 4411                              | 90                   | 2491                                                  |
| 4412                              | 100                  | 2551                                                  |
| 4413                              | 110                  | 2610                                                  |
| 4414                              | 120                  | 2667                                                  |
| 4415                              | 130                  | 2726                                                  |
| 4416                              | 140                  | 2781                                                  |
| 4417                              | 150                  | 2837                                                  |
| 4418                              | 160                  | 2892                                                  |
| 4419                              | 170                  | 2948                                                  |
| 4420                              | 180                  | 3001                                                  |
| 4421                              | 190                  | 3056                                                  |
| 4422                              | 200                  | 3108                                                  |

| Identifikationsnummer der Messung | Solltemperatur in °C | gemessener Wert der Erfassungskarte<br>(ohne Einheit) |  |
|-----------------------------------|----------------------|-------------------------------------------------------|--|
| 4500                              | -20                  | 1791                                                  |  |
| 4501                              | -10                  | 1856                                                  |  |
| 4502                              | 0                    | 1926                                                  |  |
| 4503                              | 10                   | 1990                                                  |  |
| 4504                              | 20                   | 2057                                                  |  |
| 4505                              | 30                   | 2121                                                  |  |
| 4506                              | 40                   | 2185                                                  |  |
| 4507                              | 50                   | 2247                                                  |  |
| 4508                              | 60                   | 2310                                                  |  |
| 4509                              | 70                   | 2371                                                  |  |
| 4510                              | 80                   | 2432                                                  |  |
| 4511                              | 90                   | 2492                                                  |  |
| 4512                              | 100                  | 2551                                                  |  |
| 4513                              | 110                  | 2610                                                  |  |
| 4514                              | 120                  | 2668                                                  |  |
| 4515                              | 130                  | 2726                                                  |  |
| 4516                              | 140                  | 2782                                                  |  |
| 4517                              | 150                  | 2838                                                  |  |
| 4518                              | 160                  | 2893                                                  |  |
| 4519                              | 170                  | 2949                                                  |  |
| 4520                              | 180                  | 3001                                                  |  |
| 4521                              | 190                  | 3056                                                  |  |
| 4522                              | 200                  | 3109                                                  |  |
| 4600                              | -20                  | 1791                                                  |  |
| 4601                              | -10                  | 1857                                                  |  |
| 4602                              | 0                    | 1927                                                  |  |
| 4603                              | 10                   | 1991                                                  |  |
| 4604                              | 20                   | 2058                                                  |  |
| 4605                              | 30                   | 2121                                                  |  |
| 4606                              | 40                   | 2186                                                  |  |
| 4607                              | 50                   | 2248                                                  |  |
| 4608                              | 60                   | 2311                                                  |  |
| 4609                              | 70                   | 2371                                                  |  |
| 4610                              | 80                   | 2433                                                  |  |
| 4611                              | 90                   | 2493                                                  |  |
| 4612                              | 100                  | 2552                                                  |  |
| 4613                              | 110                  | 2611                                                  |  |
| 4614                              | 120                  | 2668                                                  |  |
| 4615                              | 130                  | 2727                                                  |  |

| Identifikationsnummer der Messung | Solltemperatur in °C | gemessener Wert der Erfassungskarte<br>(ohne Einheit) |
|-----------------------------------|----------------------|-------------------------------------------------------|
| 4616                              | 140                  | 2783                                                  |
| 4617                              | 150                  | 2839                                                  |
| 4618                              | 160                  | 2893                                                  |
| 4619                              | 170                  | 2949                                                  |
| 4620                              | 180                  | 3001                                                  |
| 4621                              | 190                  | 3057                                                  |
| 4622                              | 200                  | 3109                                                  |
| 4700                              | -20                  | 1791                                                  |
| 4701                              | -10                  | 1855                                                  |
| 4702                              | 0                    | 1925                                                  |
| 4703                              | 10                   | 1990                                                  |
| 4704                              | 20                   | 2056                                                  |
| 4705                              | 30                   | 2120                                                  |
| 4706                              | 40                   | 2185                                                  |
| 4707                              | 50                   | 2247                                                  |
| 4708                              | 60                   | 2309                                                  |
| 4709                              | 70                   | 2370                                                  |
| 4710                              | 80                   | 2431                                                  |
| 4711                              | 90                   | 2491                                                  |
| 4712                              | 100                  | 2550                                                  |
| 4713                              | 110                  | 2609                                                  |
| 4714                              | 120                  | 2667                                                  |
| 4715                              | 130                  | 2725                                                  |
| 4716                              | 140                  | 2781                                                  |
| 4717                              | 150                  | 2837                                                  |
| 4718                              | 160                  | 2892                                                  |
| 4719                              | 170                  | 2948                                                  |
| 4720                              | 180                  | 3001                                                  |
| 4721                              | 180                  | 3005                                                  |
| 4722                              | 200                  | 3107                                                  |

#### Code des verwendeten R-Skripts

Es existiert ein Download des ganzen Skripts.

```
## Definition der gemessenen Daten
measuredValues <- c(1790,
1791 ,
1791 ,
... (hier wurden die Daten aus der Tabelle unten eingelesen.)
3115
)
```

```
## Definition der gemessenen Temperaturen
temperature <-c(-20),
-20
       ,
-20
... (hier wurden die Daten aus der Tabelle unten eingelesen.)
200
)
## Die Gewichte wurden wie folgt verteilt: Alle Messungen bei 0° oder
## 100°C erhielten die Gewichte 36, die Messungen bei den Temperaturen
## 10°C, 20°C sowie 30°C erhielten die Gewichte 6 und die Messungen
## bei allen anderen Temperaturen erhielten die Gewichte 1.
## Die Gewichte wurden so verteilt, dass die Hälfte der Gewichte für die
## Messungen bei 0°C respektive 100°C verteilt wurden, sowie je 1/4
## der Gewichte die folgenden Messungen:
## 1. für die Messungen bei 10°C, 20°C respektive 30°C
## 2. für alle übrigen Gewichte.
curveWeights <- c( 1,
1
      ,
1
... (hier wurden die Daten aus der Tabelle unten eingelesen.)
)
## Verpacke die Daten zu einem Datenframe.
pt1000Characteristics <-data.frame(measuredValues,temperature)
## zeichne die Daten.
plot(pt1000Characteristics)
## Mache eine lineare Regression.
fit1 <- lm(pt1000Characteristics$temperature ~</pre>
 pt1000Characteristics$measuredValues, weights = curveWeights )
## Stelle die Ergebnise der linearen Regression an der Konsole dar.
summary(fit1)
## Mache eine quadratische Regression.
fit2 <- lm(pt1000Characteristics$temperature ~</pre>
 poly(pt1000Characteristics$measuredValues, 2, raw=TRUE), weights =
    curveWeights)
## Stelle die Ergebnisse der quadratischen Regression an der Konsole
## dar.
summary(fit2)
## Mache eine kubische Regression.
fit3 <- lm(pt1000Characteristics$temperature ~
 poly(pt1000Characteristics$measuredValues, 3, raw=TRUE), weights =
  curveWeights)
## Stelle die Ergebnisse der kubischen Regression an der Konsole dar.
summary(fit3)
## Zeichne die verschiedenen Qualitätsgraphen der kubischen Regression
## als Graphen.
opar <- par(mfrow = c(2,2), oma = c(0, 0, 1.1, 0))
plot(fit3, las = 1)
                       # Residuals, Fitted, ...
par(opar)
## Zeige die Koeffizienten der kubischen Regression an der Konsole.
fit3[[1]][1]
fit3[[1]][2]
```

```
fit3[[1]][3]
fit3[[1]][4]
## Mache eine polynominale Regression der Ordnung 4.
fit4 <- lm(pt1000Characteristics$temperature ~
   poly(pt1000Characteristics$measuredValues, 4, raw=TRUE), weights =
   curveWeights)
## Stelle die Ergebnisse der polynominalen Regression der Ordnung 4 an
## der Konsole dar.
summary(fit4)</pre>
```

Es existiert eine Arbeitstabelle für die Aufnahme der Kennlinie der W340-Karte mittels PT1000-Messfühler.

#### 23.5.2 Messung Ni1000 mit W340-Karte

Es wurde eine Vergleichsmessung gemacht mit dem korrigierten PT1000 Sensor. Bei einem Wasser-/ Eisgemisch war die mit dem Ni1000-Sensor gemessene Temperatur 0.3°C, diejenige des PT1000-Sensors 0.0°C. Diese Übereinstimmung ist perfekt. Der mit einem Multimeter gemessene Widerstand betrug 999 Ohm, was einer Temperatur von 0.0°C entsprechen würde. Jedoch gibt der gewählte Erfassungskarte die Werte zu hoch an (wurde mit dem Pt 1000 Simulator von Negele überprüft). Darum ist die Übereinstimmung bei 0°C sehr gut.

Bei 33°C (Messung mit PT1000-Sensor) war die Abweichung dagegen 6.1°C! Der gemessene Widerstand (Multimeter) betrug 1147 Ohm, was einer Temperatur von 26°C entspricht. Der Widerstand des PT1000-Widerstands betrug 1126 Ohm, was einer Temperatur von, was der angegebenen Temperatur entspricht. Das bedeutet, dass der Sensor entweder kein Ni1000 Sensor ist oder jedoch defekt ist.

Es wurde eine Messung mit dem Pt 1000 Simulator hsm-p-20 gemacht, welche eine sehr gute Übereinstimmung der Interpolation mit den gemessenen Werte an den Tag brachte.

| Soll-Temperatur in °C | gemessene Temperatur in °C | Temperaturdifferenz in °C |
|-----------------------|----------------------------|---------------------------|
| -14                   | -14                        | 0                         |
| -7                    | -7.2                       | 0.2                       |
| 0                     | 0.2                        | -0.2                      |
| 7                     | 7.1                        | -0.1                      |
| 14                    | 14.2                       | -0.2                      |
| 20                    | 20.9                       | -0.9                      |
| 27                    | 27.6                       | -0.6                      |
| 34                    | 34                         | 0                         |
| 41                    | 40.4                       | 0.6                       |
| 47                    | 46.7                       | 0.3                       |
| 53                    | 53                         | 0                         |
| 59                    | 59                         | 0                         |
| 65                    | 65                         | 0                         |
| 71                    | 71.2                       | -0.2                      |
| 77                    | 77                         | 0                         |
| 83                    | 83                         | 0                         |

| Soll-Temperatur in °C | gemessene Temperatur in °C | Temperaturdifferenz in °C |
|-----------------------|----------------------------|---------------------------|
| 88                    | 88.7                       | -0.7                      |
| 94                    | 94.7                       | -0.7                      |
| 99                    | 100.4                      | -1.4                      |
| 105                   | 106.4                      | -1.4                      |
| 110                   | 112                        | -2                        |
| 115                   | 118                        | -3                        |
| 120                   | 123.7                      | -3.7                      |

## 23.5.3 Messung PT100 mit der W340-Karte

Wieder wurden die PT100-Werte direkt mit dem Pt 1000 Simulator hsm-p-20 von Negele untersucht, wobei die Widerstände mittels Zusatzwiderständen auf 1/10 des ursprünglichen Werts gedrückt wurden. Wie in der Tabelle ersichtlich ist, differieren die gemessenen und berechneten Temperaturen sehr voneinander.

| berechnete Temperatur in °C | gemessene Temperatur in C° | Differenz |
|-----------------------------|----------------------------|-----------|
| -21.3                       | -19.9                      | -1.4      |
| -12.1                       | -10.47                     | -1.63     |
| 0                           | 0.51                       | -0.51     |
| 8.6                         | 9.4                        | -0.8      |
| 19.2                        | 20                         | -0.8      |
| 89.98                       | 89.3                       | 0.68      |
| 99.46                       | 100.1                      | -0.64     |
| 110.55                      | 109.5                      | 1.05      |

Aus (zeit-)ökonomischen Gründen wurde darauf verzichtet, eine neue Kennlinie zu erstellen. In der Dokumentation (Infobild) wurde geschrieben: "Pt100 mit PCD2.W350, beachten Sie, dass die Kennlinie im Bereich von -20 bis 100°C bis 1.7°C Abweichung von der tatsächlichen Temperatur besitzt."

### 23.5.4 Messung Ni100 mit der W340-Karte

Die Widerstände bei den gegebenen Temperaturen wurden gerechnet, anschliessend realisiert und die gemessenen Werte wieder in Temperaturen umgewandelt. Wie in der Tabelle ersichtlich ist, differieren die gemessenen und berechneten Temperaturen sehr voneinander.

| berechnete Temperatur in °C | gemessene Temperatur in C° | Differenz |
|-----------------------------|----------------------------|-----------|
| -20.38                      | -21.6                      | 1.22      |
| -10.15                      | -11.6                      | 1.45      |
| -0.18                       | -1.5                       | 1.32      |
| 10.62                       | 8.7                        | 1.92      |
| 19.94                       | 18.2                       | 1.74      |
| 97.71                       | 98.7                       | -0.99     |

Aus (zeit-)ökonomischen Gründen wurde darauf verzichtet, eine neue Kennlinie zu erstellen. In der Dokumentation (Infobild) wurde geschrieben: "Ni100 mit PCD2.W350, beachten Sie, dass die Kennlinie im Bereich von -20 bis 100°C bis 1.7°C Abweichung von der tatsächlichen Temperatur besitzt."

## 23.5.5 Messung PT1000 mit W220 Karte

Die Temperaturen wurden mit dem Pt 1000 Simulator hsm-p-20 von Negele simuliert.

| geschaltete Temperatur in °<br>C | gemessene Temperatur in C° | mittels Rohwerten und<br>Formel von Saia-Burgess<br>berechnet in °C | Abweichung Soll von Istwert<br>in °C |
|----------------------------------|----------------------------|---------------------------------------------------------------------|--------------------------------------|
| -20                              | -19.9                      | -19.9                                                               | -0.1                                 |
| -10                              | -10.2                      | -10.1                                                               | 0.1                                  |
| 0                                | 0.3                        | 0.3                                                                 | -0.3                                 |
| 10                               | 10.8                       | 10.8                                                                | -0.8                                 |
| 20                               | 20.8                       | 20.9                                                                | -0.9                                 |
| 30                               | 30.9                       | 31                                                                  | -1                                   |
| 40                               | 41.1                       | 41.2                                                                | -1.2                                 |
| 50                               | 51.4                       | 50.8                                                                | -0.8                                 |
| 60                               | 61.8                       | 61.9                                                                | -1.9                                 |
| 70                               | 71.6                       | 71.7                                                                | -1.7                                 |
| 80                               | 81.6                       | 81.6                                                                | -1.6                                 |
| 90                               | 91.5                       | 91.6                                                                | -1.6                                 |
| 100                              | 101.6                      | 101.7                                                               | -1.7                                 |

Es ist ersichtlich, dass die gemessene Temperatur praktisch die gleiche Temperatur ist, wie sie mit der Formel von Saia-Burgess resultiert. Damit ergibt sich, dass die Abweichung dieselbe ist wie die Abweichung, welche von Saia-Burgess angegeben wurde  $(\pm 1.5^{\circ}C)$ , wobei dies ab 60°C bereits nicht mehr eingehalten wird).

Aus zeitlichen Gründen wurde darauf verzichtet, eine neue Kennlinie aufzunehmen.

## 23.5.6 Messung Ni1000 mit W220 Karte

Die Temperaturen wurden mit den entsprechend umgerechneten Widerstandswerten des Pt 1000 Simulators hsm-p-20 von Negele berechnet.

| geschaltete Temperatur in °C | gemessene Temperatur in C° | Differenz in °C |
|------------------------------|----------------------------|-----------------|
| -14.5                        | -14.5                      | 0               |
| -7.4                         | -7.5                       | 0.1             |
| 0                            | 0                          | 0               |
| 7.1                          | 7                          | 0.1             |
| 14                           | 13.8                       | 0.2             |
| 20.8                         | 20.5                       | 0.3             |
| 27.5                         | 27.6                       | -0.1            |
| 34                           | 33.8                       | 0.2             |
| 40.5                         | 40.4                       | 0.1             |
| 46.7                         | 46.6                       | 0.1             |
| 52.9                         | 52.7                       | 0.2             |
| 59.1                         | 58.8                       | 0.3             |
| 65                           | 64.9                       | 0.1             |
| 70.9                         | 71.1                       | -0.2            |
| 76.7                         | 76.8                       | -0.1            |
| 82.5                         | 83                         | -0.5            |
| 88                           | 88.8                       | -0.8            |
| 93.6                         | 94.6                       | -1              |
| 99                           | 100.4                      | -1.4            |
| 104.5                        | 106.4                      | -1.9            |
| 109.6                        | 111.9                      | -2.3            |
| 114.9                        | 114.9                      | 0               |
| 119.9                        | 123.3                      | -3.4            |

Die Übereinstimmungen sind im Bereich von -14.5 - 70°C sehr gut.

Wieder wurde aus zeit-ökonomischen Gründen darauf verzichtet, die Kennlinie erneut aufzunehmen.

# 24 Mod\_MEL01 - Meldung oder Alarm mit Modbus

Diese Dokumentation bezieht sich auf die VLO Version 2.100 des Vorlagenobjekts der Meldung mittels Modbus.

Das Vorlagenobjekt wurde mit folgenden Versionen getestet:

| ProMoS: | Version 2.1.110.1           |
|---------|-----------------------------|
| PG5:    | - (PG5 wird nicht benötigt) |

#### Kurzbeschreibung

Die Meldung mittels Modbus dient dazu, Betriebsmeldungen oder Alarme, welche mittels dem Modbusprotokoll ins ProMoS eingelesen wurden, zu visualisieren.

#### Beschreibung der Wirkungsweise und wichtige Variablen

Die Variable "**SM\_Ein**" wird über den Modbus eingelesen. Die Meldung wird bei "**On**" angezeigt. Mit der Variable "**Logik**" = "**On**" wird dies invertiert. Mit der Auswahl der VLO kann bestimmt werden, ob es eine Betriebsmeldung oder eine Störmeldung ist. Betriebsmeldungen sind grün und Störmeldungen sind rot. Mit der Variablen "**SM\_Aktiv**" kann eingestellt werden, ob diese Meldung aktiv ist oder nicht. Wenn diese Variable auf "**Off**" ist, werden die VLO in braun angezeigt. Im VLO gibt es eine Variabel "**SM\_Anz\_Ein**" in dieser wird jedes mal, wenn das Flag "**SM\_Ein**" auf "**On**" geht um eins erhöht. Mit der Variablen "**SM\_Anz\_Res**" kann dieses Feld auf Null zurückgestellt werden. Diese Variablen sind nicht visualisiert. Sie können aber über das Portal ausgelesen werden. Die Funktion kann über das Flag "**SM\_Anz\_Aktiv**" aktiviert oder deaktiviert werden.

# 24.1 Bildaufbau

Die Abbildung unten zeigt Schematisch den Bildaufbau der Meldung mittels Modbusprotokoll (Mod\_MEL01)

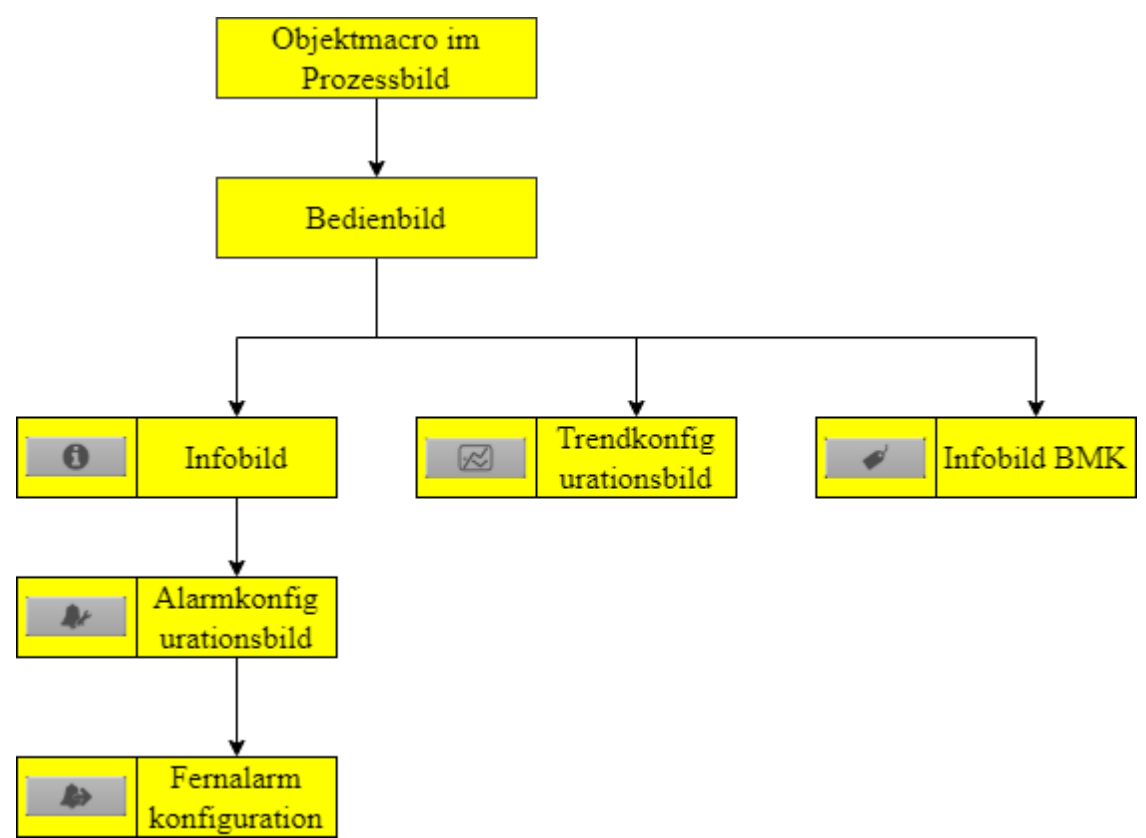

Übersicht der Bilder für die Meldung oder Alarm mit Modbus (Mod\_MEL01)

Im Infobild BMK, können Information über den Anlageteil erfasst werden. Dieses Bild wird nicht näher beschrieben, da dieses selbsterklärend ist.
# 24.1.1 Prozessbild mit Objektsymbol

Die folgenden Abbildung zeigen Prozessbilder, welche die Meldung mittels Modbusprotokoll (Mod\_MEL01) als Objektsymbol enthält.

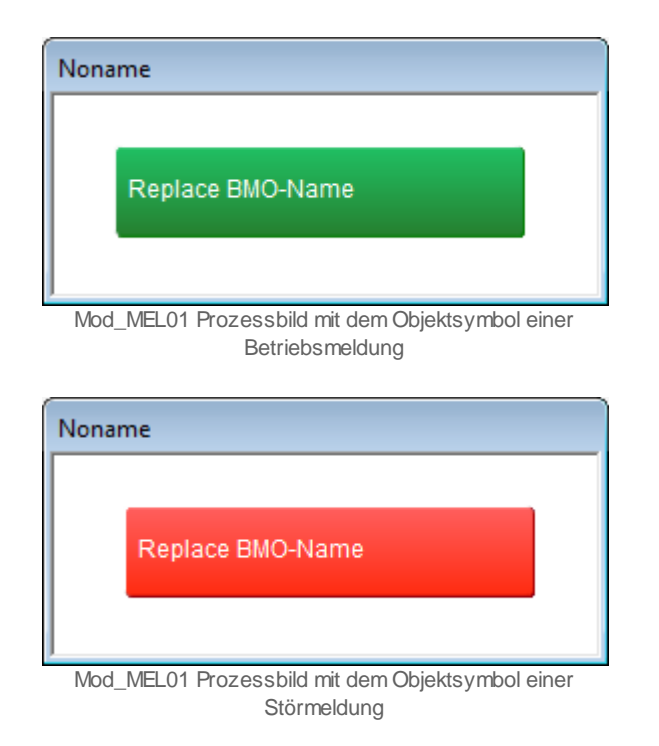

Klicken Sie mit der linken Maustaste auf die Schaltfläche mit der Anzeige der Meldung, um das Bedienbild der Meldung mittels Modbusprotokoll (Mod\_MEL01) zu öffnen.

505

### 24.1.2 Objektsymbole

Für das Vorlagenobjekt Mod\_MEL01 gibt es folgende Objekte im Kataloge:

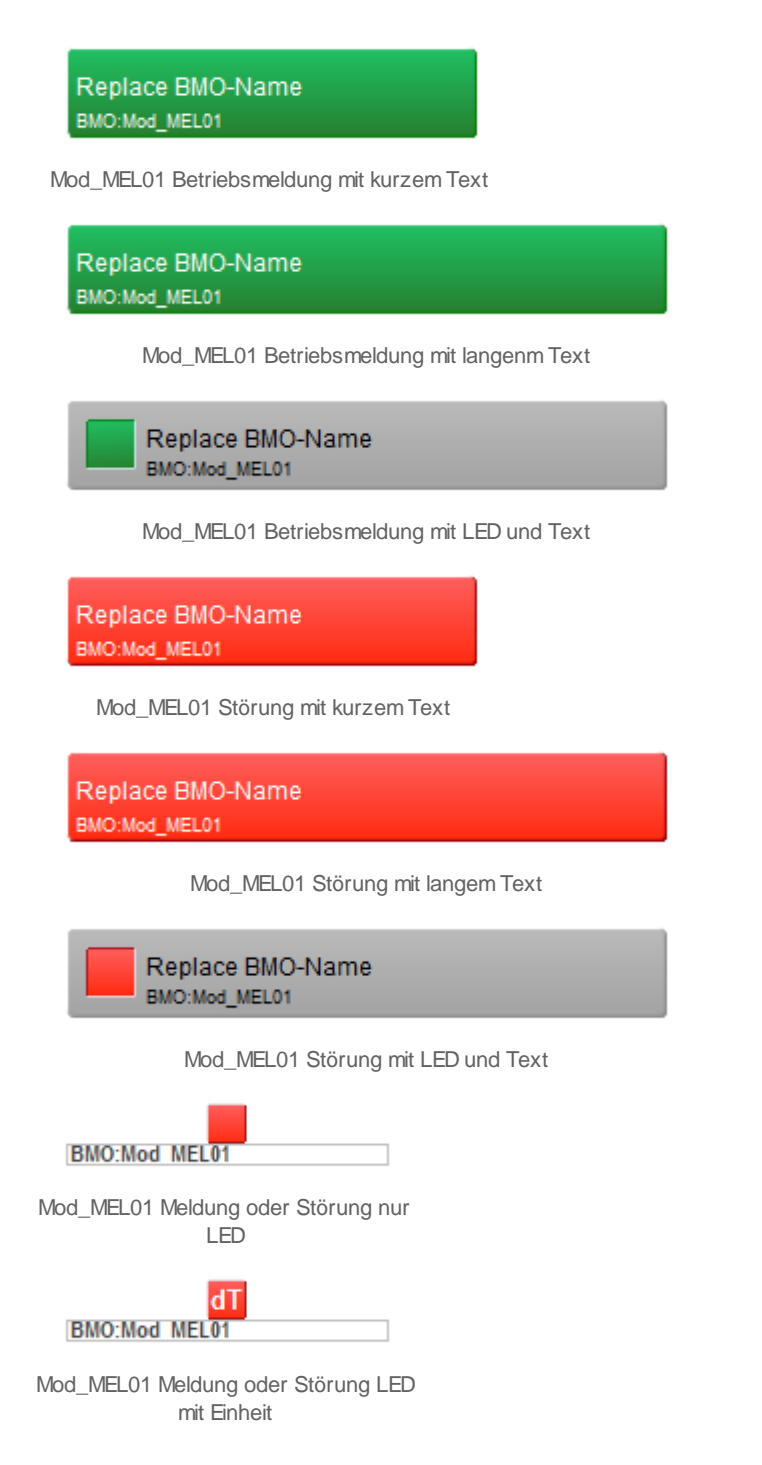

Bei den oberen zwei Objektsymbolen, kann mit dem Modus bestimmt werden, ob es eine Störung oder eine Betriebsmeldung ist. Die Einheit kann im VLO definiert werden.

## 24.1.3 Zustände

Für die Darstellung der verschiedenen Zustände der Meldung mittels Modbusprotokoll (Mod\_MEL01) werden die Objektsymbole Mod\_MEL01\_Betrieb\_Text\_kurz und Mod\_MEL01\_Stoerung\_Text\_kurz verwendet.

| Noname           |   |  |  |  |
|------------------|---|--|--|--|
| Replace BMO-Name | L |  |  |  |
| BMO:Mod_MEL01    |   |  |  |  |
| Papiasa BMO Nama | L |  |  |  |
| BMO:Mod_MEL01    |   |  |  |  |
| 1                |   |  |  |  |

Mod\_MEL01 im Normalzustand.

Im Normalzustand sind die Objekte Betriebsmeldung und Störung identisch.

| Noname                            |  |  |  |
|-----------------------------------|--|--|--|
| Replace BMO-Name<br>BMO:Mod_MEL01 |  |  |  |
| Replace BMO-Name<br>BMO:Mod_MEL01 |  |  |  |
|                                   |  |  |  |

Mod\_MEL01 mit anstehender Meldung die nicht Quittiert ist.

Wenn vom Modbus das Flag SM\_Ein auf On gesetzt wird, so ist eine Meldung oder Störung anstehend. Ob es eine Betriebsmeldung oder eine Störung ist, wird einzig durch das VLO bestimmt. Sobald eine Meldung anstehend ist, wird das Quit Flag auf On gesetzt und im Alarmviewer eine entsprechende Meldung erzeugt. Die Logik kann mit dem Flag Logik invertiert werden.

| Noname                            |  |
|-----------------------------------|--|
| Replace BMO-Name<br>BMO:Mod_MEL01 |  |
| Replace BMO-Name<br>BMO:Mod_MEL01 |  |
|                                   |  |

Mod\_MEL01 mit anstehender Meldung die Quittiert ist.

Wenn die anstehende Störung quittiert ist, wird sie dunkelrot angezeigt. Die Betriebsmeldung bleibt auf grün.

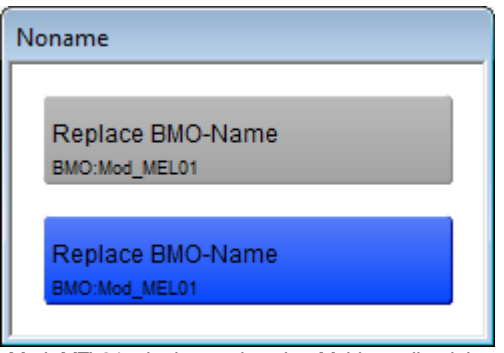

Mod\_MEL01 mit einer gehenden Meldung die nicht quittiert w urde.

Wenn das Flag SM\_Ein vom Modbus wieder auf Off gesetzt wird, aber die Meldung noch nicht quittiert wurde, wird die Störmeldung blau angezeigt und die Betriebsmeldung wieder grau.

| Noname                            |  |  |  |
|-----------------------------------|--|--|--|
| Replace BMO-Name<br>BMO:Mod_MEL01 |  |  |  |
| Replace BMO-Name<br>BMO:Mod_MEL01 |  |  |  |

Mod\_MEL01 deaktiviert

Wenn das Flag SM\_Aktiv im VLO auf Off gesetzt wird, so werden die Objekte braun angezeigt. In diesem Zustand, reagieren die Objekte nicht mehr auf das Flag vom Modbus.

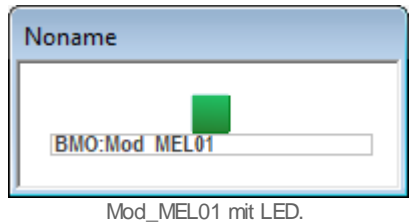

Von den LED gibt es zwei Vorlagenobjekte. Mit LED wird nur ein viereck angezeigt. Mit dem LED\_Einheit kann eine Einheit angegeben werden. Bei den LED, kann mit dem Flag Modus eingestellt werden ob es eine Betriebsmeldung oder eine Störung ist. Off = Betriebsmeldung, On = Störung.

## 24.1.4 Bedienbild

Hier ist das Bedienbild für das Vorlagenobjekt Mod\_MEL01.

| Bedienbild Modbusmelder (Mod_MEL01_01) |                       |             |  |
|----------------------------------------|-----------------------|-------------|--|
|                                        | Replace BMO-Name      | $\otimes$   |  |
| Betriebsinform<br>Eingang Meldu        | ationen<br>ng Ein     |             |  |
| Meldungen<br>Betriebsmeldu             | ng <mark>Kommt</mark> |             |  |
| Bemerkung<br>ESchema                   |                       |             |  |
|                                        | BMO:Mod_MEL01         | Vers. 2.100 |  |
| 0                                      |                       | •           |  |

#### Mod\_MEL01 Bedienbild

#### **Replace BMO-Name**

Dies ist die Überschrift aus dem DMS für diesen AKS. Hier kann dieser angepasst werden. Er wird im DMS unter der Variablen "**NAME**" abgelegt.

#### Betriebsinformationen

Eingang Meldung: Die Meldung ist mit der Variabel "**SM\_Ein**" verknüpft. und wird über den Modbus ausgelesen.

#### Meldungen

Betriebsmeldung oder Störung. Dies kann mit der Variabel "**Modus**" eingestellt werden. Off = Betriebsmeldung, On = Störung.

Die Variablen Bemerkung und ESchema sind rein Informativ. Sie sind identisch mit den Variablen unter BMK.

Mit diesem Knopf kann die Meldung Quittiert werden. Grau ist der Normalzustand. Anstehende Störmeldung ist rot. Eine Quittierte anstehende Störmeldung ist dunkelrot. Eine nicht mehr anstehende, nicht quittierte Störmeldung ist blau.

| 0         |  |
|-----------|--|
| ·~        |  |
| <b>\$</b> |  |

Wird im Kapitel Infobild beschrieben.

Wird im Kapitel Trendkonfigurationsbild beschrieben.

Wird nicht näher beschrieben, da es selbsterklärend ist.

## 24.1.5 Infobild

Das Infobild für Mod\_MEL01 sieht wie folgt aus.

| Infobild Modbusmelder (Mod_MEL01_02) |              |  |
|--------------------------------------|--------------|--|
| Replace BMO-Nam                      | ie 🗵         |  |
| Betriebsinformationen                | Störmeldung  |  |
| Meldungen                            | otormotaling |  |
| Meldung ein/aus                      |              |  |
| Meldung ein/aus                      | Ein          |  |
| Modbusadresse                        | 0            |  |
| Eingang Meldung                      | Aus          |  |
| Ausgang Meldung                      | Aus          |  |
| Logik der Meldung                    | Normal       |  |
| Einheit Anzeige Objektsymbol         | dT           |  |
| h                                    |              |  |
| BMO:Mod_MEL01                        |              |  |
| Vers.                                | 2.100        |  |
| Mod MEL 01 Infobild                  |              |  |

#### Betriebsinformationen

#### Modus

Der Modus kann auf Betriebsmeldung oder Störung eingestellt werden.

#### Meldungen

#### Meldung ein/aus

Mit diesem Flag "**SM\_Aktiv**" kann die Meldung aktiviert oder deaktiviert werden. Die beiden Felder sind identisch und werden auf das selbe Flag geschrieben.

#### Modbusadresse

Dies ist die Modbus Adresse der Meldung.

#### **Eingang Meldung**

Dies ist das Flag "SM\_Ein" welches vom Modbus gelesen wird.

#### Ausgang Meldung

Dies ist das "SM\_Err" Flag. Dieses wird für das Auslösen des Alarms verwendet.

#### Logik der Meldung

Wenn die Variable "**Normal**" ist, wird eine Meldung ausgegeben, wenn die "**Eingangs Meldung**" auf "**On**" ist. Bei "**Invers**" wird eine Meldung ausgegeben, wenn die "**Eingangs Meldung**" auf "**Off**" ist.

#### Einheit Anzeige Objektsymbol

Dies ist die Einheit, die beim Grundobjekt angezeigt wird. Diese kann nach belieben eingestellt werden. Das Feld ist jedoch auf zwei Stellen limitiert.

Mit diesem Knopf kann die Meldung quittiert werden. Grau ist der Normalzustand. Anstehende Störmeldung ist rot. Eine Quittierte anstehende Störmeldung ist dunkelrot. Eine nicht mehr anstehende, nicht quittierte Störmeldung ist blau.

<u>A</u>t

Dieser Knopf wird im Kapitel Alarmkonfigurationsbild beschrieben.

# 24.1.6 Trendkonfigurationsbild

In diesem Bild können die Trend angeschaut werden.

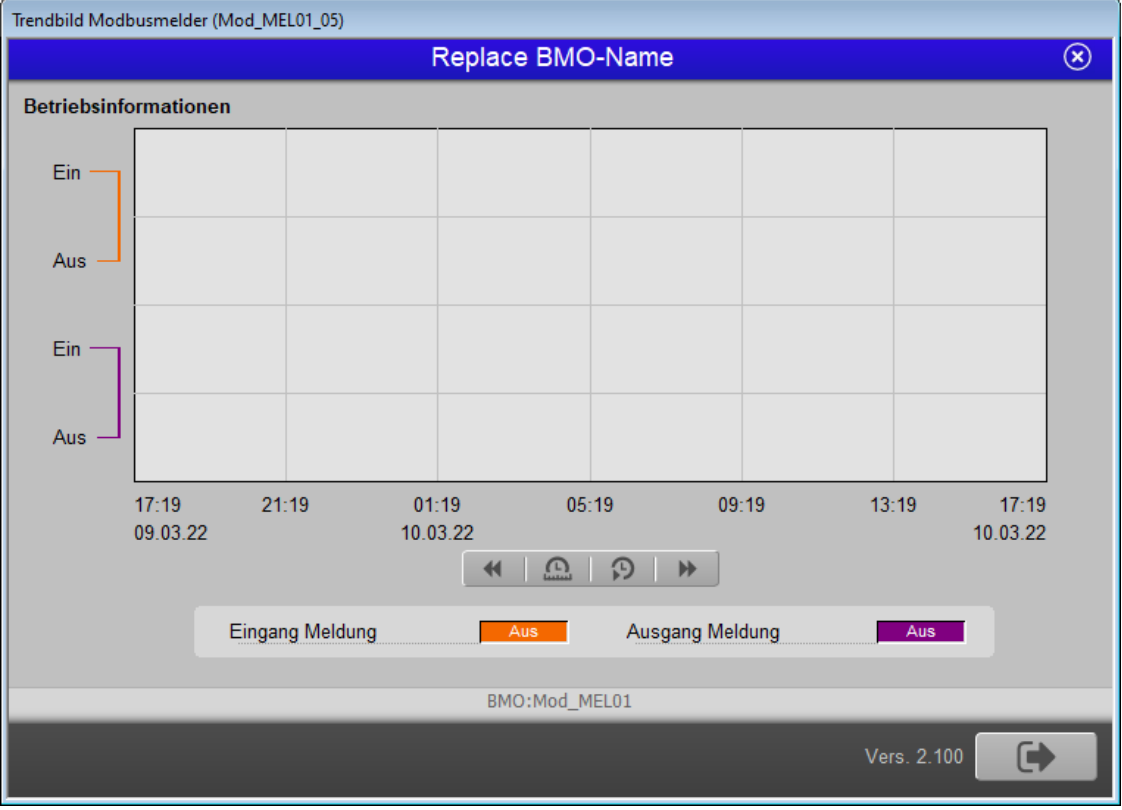

Mod\_MEL01 Informationen über die Trends

Auf diesem Bild kann nichts eingestellt werden. Die Bedienung der Trends werden im Kapitel <u>Trendanzeigen Anpassen</u> dokumentiert.

# 24.1.7 Alarmkonfigurationsbild

Mit dem Bild Alarmkonfiguration können die definierten Alarme eingestellt werden.

| Alarmkonfigurationsbild Modbusmelder (Mod_MEL01_04) |             |  |
|-----------------------------------------------------|-------------|--|
| Replace                                             | BMO-Name 🛞  |  |
| Alarmierung<br>I▼ Ausgang Meldung                   |             |  |
| Logik                                               | >= <= <=    |  |
| Priorität                                           | 2 1 2 3 4 5 |  |
| Alarmgruppe                                         | 1           |  |
| Alarmtext                                           |             |  |
|                                                     |             |  |
| BMO:                                                | Mod_MEL01   |  |
| <b>4</b> >                                          | Vers. 2.100 |  |

Mod\_MEL01 Alarmkonfigurationsbild

Die Beschreibung der Einstellungsmöglichkeiten der Alarme werden im Kapitel <u>Alarmkonfiguration</u> näher beschrieben.

### Alarmierung

#### Ausgang Meldung

Definitionen für die Alarmmeldung für das Flag "SM\_Err".

### 24.1.8 Fernalarmierung

Für die Fernalarmierung wird das Programm MALM benötigt.

| Bild Konfiguration Fernalarmierungen Modbusmelder (Mod_MEL01_06) |               |       |  |  |  |  |
|------------------------------------------------------------------|---------------|-------|--|--|--|--|
| Replace BMO-Name 🛞                                               |               |       |  |  |  |  |
| Fernalarmierung<br>Ausgang Meldung                               | E-Mail SMS    | Pager |  |  |  |  |
|                                                                  | BMO:Mod_MEL01 |       |  |  |  |  |
|                                                                  | Vers. 2.10    |       |  |  |  |  |

Mod\_MEL01 Fernalarmierungs Konfigurations Bild

Weitere Informationen finden Sie im Kapitel Fernalarmierung Konfigurieren.

### Fernalarmierung

#### Ausgang Meldung

Die Aktivierung dieses Fernalarms setzt einen Fernalarm ab, falls die Überwachung des oberen Grenzwertes eine Grenzwertüberschreitung detektierte.

# 24.2 Konfiguration

Beachten Sie, dass üblicherweise keine besonderen Konfigurationen für die Messung mittel Modbusprotokoll (Mod\_MEL01) nötig sind. Es ist ausschliesslich die Kommunikation derselben zu konfigurieren, insbesondere dessen Modbusadresse.

## 24.2.1 Variablenliste

Die folgende Tabelle listet alle Signale der Meldung mit Modbus (Mod\_MEL01) zusammen mit ihren Bedeutungen an, sofern diese nicht ausschliesslich Hilfsgrössen zur Darstellung der Daten auf dem Leitsystem darstellen oder zur Erzeugung der Störmeldung Grenzwertverletzung dienen. Dabei bezeichnet "{Betriebsdatum}", dass die Variablen nicht konfiguriert werden sollen, weil sie im laufenden Betrieb gegebenenfalls durch die SPS oder durch den Anwender überschrieben wird:

| DMS-Name /<br>SPS-Label  | Kommentar               | Typ<br>DMS | Typ<br>SPS | Par<br>Nr. | Parameter<br>art/<br>Umrechnu<br>ng <sup>1</sup> | Beschreibung                                                           | Grundeinstellun<br>g |
|--------------------------|-------------------------|------------|------------|------------|--------------------------------------------------|------------------------------------------------------------------------|----------------------|
| Anl                      | Anlage                  | STR        | -          | -          | -                                                | BMK Anlage                                                             | -                    |
| Bemerkung                | Bemerkung               | STR        | -          | -          | -                                                | BMK Bemerkung                                                          | -                    |
| Einheiten                | Einheit                 | STR        | -          | -          | -                                                | Einheit für Objektsymbol                                               | dT                   |
| ESchema                  | ESchema                 | STR        | -          | -          | -                                                | BMK ESchema                                                            | -                    |
| ESchemaNr                | Elektroschemanu<br>mmer | STR        | -          | -          | -                                                | BMK Elektroschemanummer                                                | -                    |
| Geb                      | Bebäude                 | STR        | -          | -          | -                                                | BMK Gebäude                                                            | -                    |
| Lieferant                | Lieferant               | STR        | -          | -          | -                                                | BMK Lieferant                                                          | -                    |
| Modus                    | Meldungsart             | віт        | -          | -          | -                                                | ON=Störung/<br>OFF=Betriebsmeldung                                     | ON                   |
| Quit                     | Quittierung             | віт        | -          | -          | -                                                | Quittierung                                                            | OFF                  |
| Schaltschr<br>ank        | Schaltschrank           | STR        | -          | -          | -                                                | BMK Schaltschrank                                                      | -                    |
| SM_Aktiv                 | Meldung Aktiv           | віт        | -          | -          | -                                                | ON=Aktiv/OFF=Inaktiv                                                   | ON                   |
| SM_Ein                   | Meldung von<br>Modbus   | BIT        | -          | -          | -                                                | ON=Meldung anstehend /<br>OFF=Keine Meldung<br>anstehend               | OFF                  |
| SM_Err                   | Alarmdatenpunkt         | віт        | -          | -          | -                                                | ON=Alarm / OFF=Kein Alarm                                              | OFF                  |
| SM_HF                    | Hilfsflag               | віт        | -          | -          | -                                                | Interner Gebrauch                                                      | OFF                  |
| SM_Logik                 | Alarmart                | віт        | -          | -          | -                                                | ON=Normal / OFF=Invers                                                 | ON                   |
| SchemaNr                 | ESchema                 | STR        | -          | -          | -                                                | BMK ESchema                                                            | -                    |
| Тур                      | Тур                     | STR        | -          | -          | -                                                | ВМК Тур                                                                | -                    |
| Vis:Restze<br>itBisAlarm | Restzeit bis<br>Alarm   | FLT        | -          | -          | -                                                | ist die Zeit, welche<br>verstreichen muss, bis eine<br>Störmeldung der | 0                    |

|  | Grenzwertverletzung<br>angezeigt wird. |
|--|----------------------------------------|
|--|----------------------------------------|

# 25 Mod\_MES01 - Messung mit Modbus

Diese Dokumentation bezieht sich auf die VLO Version 2.100 des Vorlagenobjekts der Messung mittels Modbus.

Das Vorlagenobjekt wurde mit folgenden Versionen getestet:

| ProMoS: | Version 2.1.110.1           |
|---------|-----------------------------|
| PG5:    | - (PG5 wird nicht benötigt) |

#### Kurzbeschreibung

Die Messung mittels Modbus dient dazu, Messwerte, welche mittels dem Modbusprotokoll ins ProMoS eingelesen wurden, zu visualisieren.

#### Beschreibung der Wirkungsweise und wichtige Variablen

Der Istwert (Register mit der Bezeichnung "**Istwert**") wird eingelesen. Mittels einer Handübersteuerung (Flag mit der Bezeichnung "**Ersatz**") ist es möglich, anstelle des Istwerts den Ersatzwert (Register mit der Bezeichnung "**Ersatzwert**") auf ProMoS-Ebene anzuzeigen. Es ist möglich, mittels Eingabe eines Offsets (Register gleichen Namens) eine Skalierung der angezeigten Werte vorzunehmen. Beachten Sie, dass mittels Modbus ausschliesslich der Istwert eingelesen wird. Der Ersatzwert sowie der Offset werden nur auf ProMoS-Ebene verwendet.

# 25.1 Bildaufbau

Die Abbildung unten zeigt schematisch den Bildaufbau der Messung mittels Modbusprotokoll (Mod\_MES01).

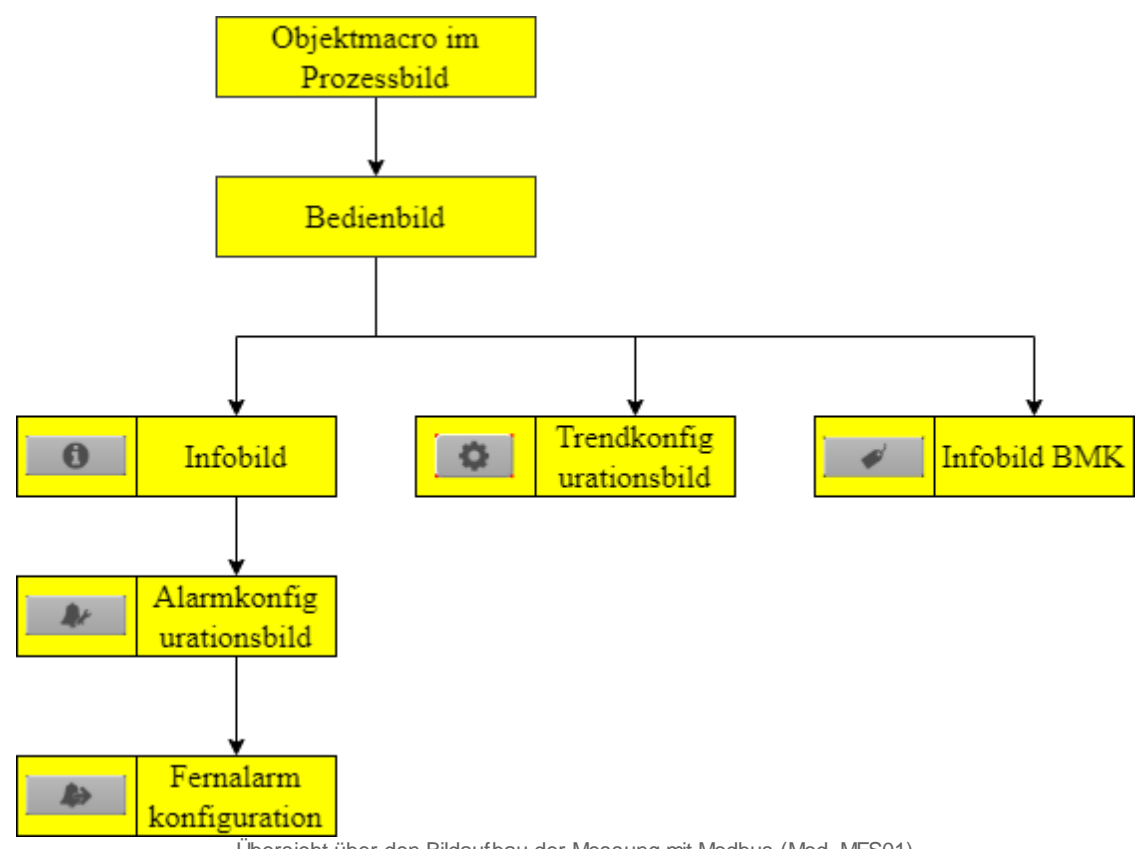

Übersicht über den Bildaufbau der Messung mit Modbus (Mod\_MES01)

Im Infobild BMK, können Information über den Anlageteil erfasst werden. Dieses Bild wird nicht näher beschrieben, da dieses selbsterklärend ist.

# 25.1.1 Prozessbild mit Objektsymbol

Im Folgenden werden die einzelnen Elemente des Bildaufbaus mit Abbildungen gezeigt. Die folgende Abbildung zeigt das Prozessbild, welches die Messung mittels Modbusprotokoll (Mod\_MES01) als Objektsymbol enthält:

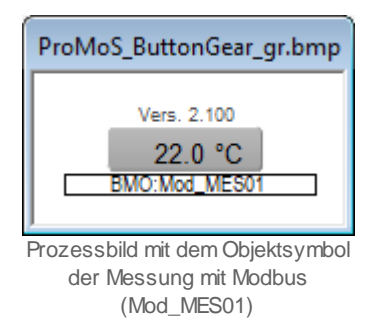

Klicken Sie mit der linken Maustaste auf die Schaltfläche mit der Anzeige des Istwerts der Messung, um das Bedienbild der Messung mittels Modbusprotokoll (Mod\_MES01) zu öffnen.

# 25.1.2 Objektsymbole

Für das Vorlagenobjekt Mod\_MES01 gibt es folgende Objekte im Katalog:

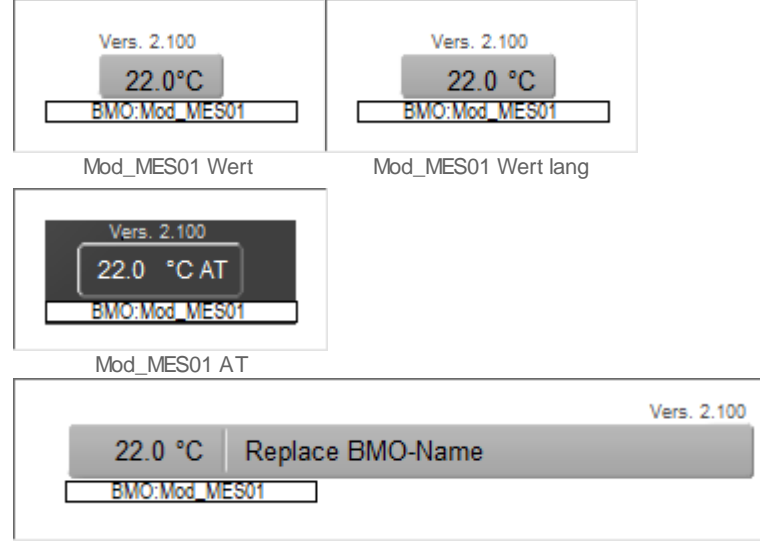

Mod\_MES01 Legende

# 25.1.3 Zustände

Für die Darstellung der verschiedenen Zustände der Messung mit Modbus (Mod\_MES01) wird das Objektsymbol mit der Bezeichnung "Mod\_MES01\_Wert\_lang.plb" verwendet:

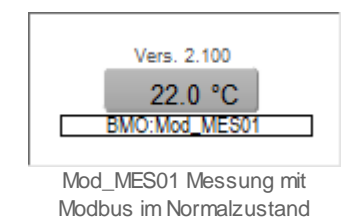

Das Objekt befindet sich im Normalzustand

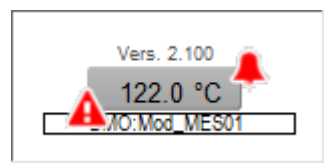

Mod\_MES01 unquittierte anstehende Störmeldung

Das Objekt hat eine Störmeldung (Grenzwertverletzung) welche noch nicht quittiert ist.

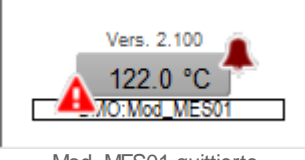

Mod\_MES01 quittierte anstehende Störmeldung

Das Objekt hat eine quittierte Störmeldung (Grenzwertverletzung).

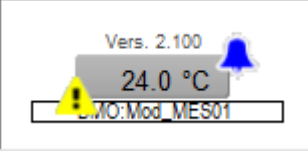

Mod\_MES01 unquittierte gehende Störmeldung

Das Objekt hat eine gehende Störmeldung (Grenzwertverletzung) welche noch nicht Quittiert wurde.

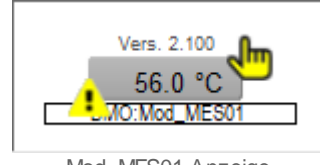

Mod\_MES01 Anzeige Ersatzw ert

Der angezeigte Wert wurde von Hand mit einem Ersatzwert überschrieben.

## 25.1.4 Bedienbild

Bedienbild Messung Modbus (Mod\_MES01\_01) **Replace BMO-Name**  $(\mathbf{x})$ °C °C 100 -100 80 -80 -60 60 -40 40-20 -20 0--0 04:07 12:07 16:07 20:07 00:07 08:07 12:07 08.03.22 09.03.22 09.03.22 ♦ ● ● ₩ Betriebsinformationen Alarm 22.0 °C Istwert Einheit Ċ 100.0 °C Grenzwert oben 100.0 °C Maximum 0.0 °C Grenzwert unten Mittelwert (1h) 42.3 °C Reset am 08.12.14 14:00:19 Restzeit bis Alarm 00 °C Minimum Bemerkung ESchema BMO:Mod MES01 0 C

Hier ist das Bedienbild für das Vorlagenobjekt Mod\_MES01.

#### **Replace BMO-Name**

Dies ist die Überschrift aus dem DMS für diesen AKS. Hier kann dieser angepasst werden. Er wird im DMS unter der Variablen "**NAME**" abgelegt.

#### Trendinformationen

Im Trend wird der berechnete Istwert angezeigt. Er entspricht dem Gemessenen Wert plus Offset oder dem aktivierten Ersatzwert. Die Einstellungen der Anzeige

wird im Kapitel <u>Trendanzeige Anpassen</u> näher beschrieben.

#### Betriebsinformationen

In diesem Abschnitt werden die eingelesenen Daten angezeigt.

#### Istwert

44

Anzeige des Istwertes. Hier wird immer der gemessene Istwert plus das Offset oder der Ersatzwert angezeigt.

#### Maximum

Maximum des gemessenen Wertes, der seit dem letzten Reset gemessen wurde.

#### Mittelwert (1h)

Mittelwert der während der letzten Stunde gemessenen Werte.

#### Minimum

Minimum des gemessenen Wertes, der seit dem letzten Reset gemessen wurde.

#### Einheit

Konfiguration der Einheit.

#### Reset am

In diesem Feld wird angezeigt, wann das letzte mal das Maximum, Mittelwert und Minimum zurückgesetzt wurde. Wenn das Feld angewählt wird, werden die Werte zurückgesetzt und das Datum und die Zeit aktualisiert.

#### Alarm

In diesem Abschnitt können die Grenzwerte der Störmeldungen der Grenzwertverletzungen konfiguriert werden. Die Verzögerung kann in diesem Bild nicht eingestellt werden. Siehe weiter Möglichkeiten im Infobild.

#### Grenzwert oben

Wenn dieser Wert überschritten wird, wird ein Alarm ausgelöst.

#### Grenzwert unten

Wenn dieser Wert unterschritten wird, wird ein Alarm ausgelöst.

#### Restzeit bis Alarm

Dieses Feld ist nur sichtbar, wenn ein Alarm ausgelöst wurde.

| Alarm              |         |
|--------------------|---------|
| Grenzwert oben     | 95.0 °C |
| Grenzwert unten    | 0.0 °C  |
| Restzeit bis Alarm | 14 s    |
|                    |         |

Anzeige der Restzeit bis zur Erzeugung der nächsten Störmeldung der Grenzw ertverletzung der Messung mittels Modbusprotokoll (Mod\_MES01)

Also würde es in der obigen Abbildung beispielsweise noch 14 Sekunden dauern, bis die nächste Störmeldung der Grenzwertverletzung erzeugt würde.

#### Bemerkungen

Hier können Informationen zum AKS hinterlegt werden. Dieses Feld ist identisch mit dem Feld Bemerkungen im Bild BMK.

#### **ESchema**

Hier kann das Elektro Schema eingetragen werden. Dieses Feld ist identisch mit dem Feld ESchema im Bild BMK.

Mit diesem Knopf kann die Meldung Quittiert werden. Grau ist der Normalzustand. Anstehende Störmeldung ist rot. Eine Quittierte anstehende Störmeldung ist dunkelrot. Eine nicht mehr anstehende, nicht quittierte Störmeldung ist blau.

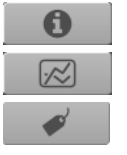

Wird im Kapitel Infobild beschrieben.

Wird im Kapitel <u>Trendkonfigurationsbild</u> beschrieben.

Wird nicht näher beschrieben, da es selbsterklärend ist.

## 25.1.5 Trendkonfigurationsbild

Hier kann die Skala des Istwertes definiert werden.

| Trendeinstellung Messung Modbus (Mod_MES01_08) |  |  |  |  |  |
|------------------------------------------------|--|--|--|--|--|
| Replace BMO-Name                               |  |  |  |  |  |
| Grenzwerte                                     |  |  |  |  |  |
| Max. Anzeige Messwerte 100 °C                  |  |  |  |  |  |
| Min. Anzeige Messwerte 0 °C                    |  |  |  |  |  |
| BMO:Mod_MES01                                  |  |  |  |  |  |
| Vers. 2.100                                    |  |  |  |  |  |

Bild der Konfiguration der Anzeige der historischen Daten der eingelesenen Messerte der Messung mittels Modbusprotokoll (Mod\_MES01)

#### Grenzwerte

#### Maximum Anzeige Messwerte

Konfiguration des maximalen Wertes, welcher im Trendbild angezeigt wird.

#### Minimum Anzeige Messwerte

Konfiguration des minimalen Wertes, welcher im Trendbild angezeigt wird.

# 25.1.6 Infobild

Das Infobild für Mod\_MES01 sieht wie folgt aus.

| Infobild Messung Modbus (Mod_MES01_02) |          |
|----------------------------------------|----------|
| Replace BMO-Nam                        | e 🗴      |
| Konfiguration                          |          |
| Istwert                                | 20.0 °C  |
| Modbusadresse Istwert                  | 0        |
| Bedienung                              |          |
| Ersatzwert                             | 85.0 °C  |
| Ersatz                                 | Aus      |
| Offset                                 | 2.0 °C   |
| Alarm                                  |          |
| Grenzwert oben                         | 100.0 °C |
| Anzugsverzögerung Störmeldung oben     | 5 s      |
| Voralarm Grenzwert oben erreicht       | Aus      |
| Grenzwert unten                        | 0.0 °C   |
| Anzugsverzögerung Störmeldung unten    | 100 s    |
| Voralarm Grenzwert unten erreicht      | Aus      |
|                                        |          |
| BMO:Mod_MES01                          |          |
| Vers. 2                                | 2.100    |

Infobild der Messung mittels Modbusprotokoll (Mod\_MES01)

#### Es verfügt über das folgenden spezifischen Elemente:

### Konfiguration

#### Istwert

Anzeige des aktuellen Wertes, der vom Modbus gelesen wird. Dieser Wert kann zwar verändert werden, er wird aber vom Modbustreiber wieder auf den aktuellen Wert gesetzt.

#### Modbusadresse

Adresse, mit dem dieser Wert aus dem Modbus gelesen wird.

#### Bedienung

In diesem Abschnitt können Sie die eingelesenen Werte auf ProMoS-Ebene mittels einem Ersatzwert übersteuern oder mit einem Offset versehen. Beachten Sie jedoch, dass die Ersatzwerte oder mit einem Offset versehenen Werte nicht wieder per Modbus übertragen werden. Beachten Sie, das für die Grenzwertüberwachung gegebenenfalls der Ersatzwert oder die mit dem Offset addierten eingelesenen Werte verwendet werden.

### Ersatzwert

Ersatzwert. Dieser wird übernommen, sobald das Flag Ersatz auf "ein" ist.

#### Ersatz

Dies ist ein Flag. Wenn es auf "aus" ist, wird der gemessene Wert aus Istwert verwendet. Wenn das Flag auf "ein" ist, wird der Ersatzwert verwendet.

#### Offset

Dieser Wert wird zum gemessenen Istwert dazu addiert.

#### Alarm

In diesem Abschnitt können die Alarme konfiguriert werden. Das Prinzip soll anhand der Überwachung auf Grenzwertüberschreitung erläutert werden: Ist der eingelesene Messwert während einer längeren Zeit als die entsprechende Verzögerungszeit mit der Bezeichnung "Anzugsverzögerung Störmeldung oben", dann wir ein entsprechender Alarm ausgelöst.

#### **Grenzwert oben**

Konfiguration des oberen Grenzwert der Grenzwertüberwachung.

#### Anzugsverzögerung Störmeldung oben

Konfiguration der Verzögerungszeit der Störmeldung des Alarm der Überschreitung des obereren Grenzwerts in Sekunden. Eine Verzögerungszeit von 0 Sekunden ist möglich.

#### Alarm Grenzwert oben erreicht

Anzeige, ob der Alarm der Überschreitung des oberen Grenzwerts ausgelöst wurde.

#### Grenzwert unten

Konfiguration des unteren Grenzwert der Grenzwertüberwachung.

#### Anzugsverzögerung Störmeldung unten

Konfiguration der Verzögerungszeit der Störmeldung des Alarm der Überschreitung des unteren Grenzwerts in Sekunden. Eine Verzögerungszeit von 0 Sekunden ist möglich.

#### Alarm Grenzwert unten erreicht

Anzeige, ob der Alarm der Überschreitung des unteren Grenzwerts ausgelöst wurde.

## 25.1.7 Alarmkonfigurationsbild

Mit dem Bild Alarmkonfiguration können die definierten Alarme eingestellt werden.

| armkonfigurationsbild Messung (Mod_MES01_04)                                              |                                                |  |  |  |  |
|-------------------------------------------------------------------------------------------|------------------------------------------------|--|--|--|--|
| Re                                                                                        | place BMO-Name 🛛 🛞                             |  |  |  |  |
| Alarmierung                                                                               |                                                |  |  |  |  |
| Alarm Grenzwert oben                                                                      | erreicht                                       |  |  |  |  |
| Logik                                                                                     | >= <= >=                                       |  |  |  |  |
| Priorität                                                                                 | 3 1 2 3 4 5                                    |  |  |  |  |
| Alarmgruppe                                                                               | 1                                              |  |  |  |  |
| Alarmtext                                                                                 |                                                |  |  |  |  |
| Alarmanweisung                                                                            |                                                |  |  |  |  |
| Alarm Grenzwert unter<br>Logik<br>Priorität<br>Alarmgruppe<br>Alarmtext<br>Alarmanweisung | n erreicht<br>>= <= >=<br>3 1 2 3 4 5<br>1<br> |  |  |  |  |
|                                                                                           | RMO:W00_WE201                                  |  |  |  |  |
| <b>A</b> >                                                                                | Vers. 2.100                                    |  |  |  |  |

Mod\_MES01 Alarmkonfigurationsbild

Die Beschreibung der Einstellungsmöglichkeiten der Alarme werden im Kapitel <u>Alarmkonfiguration</u> näher beschrieben.

#### Alarmierung

## Alarm Grenzwert oben erreicht

Definitionen für die Überschreitung des Grenzwertes oben.

#### Alarm Grenzwert unten erreicht

Definitionen für die Unterschreitung des Grenzwertes unten.

### 25.1.8 Fernalarmierung

Für die Fernalarmierung wird das Programm MALM benötigt.

| Bild Konfiguration Fernalarmierungen Messung (Mod_MES01_06) |           |     |          |  |  |  |
|-------------------------------------------------------------|-----------|-----|----------|--|--|--|
| Replace BMO-Name                                            |           |     |          |  |  |  |
| Fernalarmierung                                             | E-Mail    | SMS | Pager    |  |  |  |
| Alarm Grenzwert oben erreicht                               | •         | ~   | <b>V</b> |  |  |  |
| Alarm Grenzwert unten erreicht                              | •         | ◄   | ◄        |  |  |  |
| BMO:Mod_MES01                                               |           |     |          |  |  |  |
|                                                             | Vers. 2.1 | 00  |          |  |  |  |

Weitere Informationen finden Sie im Kapitel Konfiguration Fernalarmierung.

### Fernalarmierung

#### Alarm Grenzwert oben erreicht

Die Aktivierung dieses Fernalarms setzt einen Fernalarm ab, falls die Überwachung des oberen Grenzwertes eine Grenzwertüberschreitung detektierte.

#### Grenzwert unten erreicht

Die Aktivierung dieses Fernalarms setzt einen Fernalarm ab, falls die Überwachung des unteren Grenzwertes eine Grenzwertunterschreitung detektierte.

528

# 25.2 Konfiguration

Beachten Sie, dass üblicherweise keine besonderen Konfigurationen für die Messung mittel Modbusprotokoll (Mod\_MES01) nötig sind. Es ist ausschliesslich die Kommunikation derselben zu konfigurieren, insbesondere dessen Modbusadresse.

# 25.2.1 Variablenliste

Die folgende Tabelle listet alle Signale des Messung mittels (Mod\_MES01) zusammen mit ihren Bedeutungen an, sofern diese nicht ausschliesslich Hilfsgrössen zur Darstellung der Daten auf dem Leitsystem darstellen oder zur Erzeugung der Störmeldung Grenzwertverletzung dienen. Dabei bezeichnet "{Betriebsdatum}", dass die Variablen nicht konfiguriert werden sollen, weil sie im laufenden Betrieb gegebenenfalls durch die SPS oder durch den Anwender überschrieben wird:

| DMS-Name /<br>SPS-Label | Kommentar                                  | Typ<br>DMS | Typ<br>SPS | Par<br>Nr. | Parameter<br>art/<br>Umrechnu<br>ng <sup>1</sup> | Beschreibung                                                                      | Grundeinstellun<br>g |
|-------------------------|--------------------------------------------|------------|------------|------------|--------------------------------------------------|-----------------------------------------------------------------------------------|----------------------|
| 1_GW_HE_Me<br>l         | Grenzwert oben<br>erreicht                 | BIT        | -          | -          | -                                                | zeigt an, ob die Störmeldung<br>der Grenzwertüberschreitung<br>ausgelöst ist.     | {Betriebsdatum}      |
| 1_GW_Hi                 | Grenzwert oben                             | FLT        | -          | -          | -                                                | Grenzwert oben                                                                    | 100                  |
| 1_GW_Hi_Ve<br>rz        | Anzugsverzögeru<br>ng Störmeldung<br>oben  | FLT        | -          | -          | -                                                | Anzugsverzögerung<br>Störmeldung der<br>Grenzwertüberschreitung.                  | 0                    |
| 1_GW_LE_Me<br>l         | Grenzwert unten<br>erreicht                | BIT        | -          | -          | -                                                | zeigt an, ob die Störmeldung<br>der<br>Grenzwertunterschreitung<br>ausgelöst ist. | {Betriebsdatum}      |
| 1_GW_Lo                 | Grenzwert unten                            | FLT        | -          | -          | -                                                | Grenzwert unten                                                                   | 0                    |
| 1_GW_Lo_Ve<br>rz        | Anzugsverzögeru<br>ng Störmeldung<br>unten | FLT        | -          | -          | -                                                | Anzugsverzögerung<br>Störmeldung der<br>Grenzwertunterschreitung.                 | 100                  |
| Anl                     | Anlage                                     | STR        | -          | -          | -                                                | BMK Anlage                                                                        | -                    |
| Bemerkung               | Bemerkung                                  | STR        | -          | -          | -                                                | BMK Bemerkung                                                                     | -                    |
| ESchema                 | ESchema                                    | STR        | -          | -          | -                                                | BMK ESchema                                                                       | -                    |
| ESchemaNr               | Elektroschemanu<br>mmer                    | STR        | -          | -          | -                                                | BMK Elektroschemanummer                                                           | -                    |
| Einheit                 | Einheit                                    | STR        | -          | -          | -                                                | ist die Einheit der Messung.                                                      | °C                   |
| Err                     | Störung                                    | BIT        | -          | -          | -                                                | Zeigt an, ob eine<br>Grenzwertverletzung<br>vorhanden ist.                        | OFF                  |
| Ersatz                  | Ersatz                                     | BIT        | -          | -          | -                                                | zeigt an, ob auf ProMoS-Ebene<br>der angezeigte Messwert mit                      | OFF                  |

|                          |                           |     |   |   |                            | einem Ersatzwert<br>überschrieben werden soll.                                                                                     |                 |
|--------------------------|---------------------------|-----|---|---|----------------------------|----------------------------------------------------------------------------------------------------|-----------------|
| Ersatzwert               | Ersatzwert                | FLT | - | - | -                          | ist der Ersatzwert, mit<br>welchem auf ProMoS-Ebene<br>der angezeigte Messwert<br>überschrieben werden soll.                       | {Betriebsdatum} |
| Geb                      | Bebäude                   | STR | - | - | -                          | BMK Gebäude                                                                                                    | -               |
| Istwert                  | lstwert                   | FLT | - | - | SPS Lo = 0,<br>SPS Hi = 10 | ist der mittels Modbus<br>eingelesene Istwert der<br>Messung.                                                                      | {Betriebsdatum} |
| IstwertAnz<br>eige       | Istwert Anzeige           | FLT | - | - | SPS Lo = 0,<br>SPS Hi = 10 | ist der Istwert zuzüglich des<br>des Offsets der Messung oder<br>der Ersatzwert.                                                   | {Betriebsdatum} |
| Lieferant                | Lieferant                 | STR | - | - | -                          | BMK Lieferant                                                                                                    | -               |
| MWert                    | Mittelwert (1h)           | FLT | - | - | -                          | ist der Mittelwert der<br>eingelesenen Messwerte<br>während der letzten Stunde.                                                    | {Betriebsdatum} |
| Max                      | Maximum                   | FLT | - | - | -                          | ist das Maximum der seit dem<br>letzten Reset eingelesenen<br>Messwerte                                                            | {Betriebsdatum} |
| Min                      | Minimum                   | FLT | - | - | -                          | ist das Minimum der seit dem<br>letzten Reset eingelesenen<br>Messwerte.                                                           | {Betriebsdatum} |
| Offset                   | Offset                    | FLT | - | - | -                          | Ist der Offset auf ProMoS-<br>Ebene, mit welchem die<br>eingelesenen Messwerte vor<br>der Anzeige addiert werden<br>soll.          | 0               |
| Quit                     | Quittierung               | BIT | - | - | -                          | Quittierung                                                                                                    | OFF             |
| Reset                    | Reset am                  | віт | - | - | -                          | setzt den minimalen und<br>maximalen Wert sowie den<br>Mittelwert der letzten Stunde<br>auf den momentan<br>eingelesenen Messwert. | OFF             |
| Schaltschr<br>ank        | Schaltschrank             | STR | - | - | -                          | BMK Schaltschrank                                                                                                    | -               |
| SchemaNr                 | ESchema                   | STR | - | - | -                          | BMK ESchema                                                                                                    | -               |
| Schl_Reset<br>_Dat       | Datum Reset               | STR | - | - | -                          | ist das Datum des letzten<br>Resets.                                                                                               | {Betriebsdatum} |
| Schl_Reset<br>_Tim       | Zeit Reset                | STR | - | - | -                          | ist die Zeit des letzten Resets.                                                                                                   | {Betriebsdatum} |
| TrdMax                   | Maximum Anz.<br>Messwerte | FLT | - | - | -                          | ist das Maximum der Anzeige<br>vom Trend.                                                                                          | 100             |
| TrdMin                   | Minimum Anz.<br>Messwerte | FLT | - | - | -                          | ist das Minimum der Anzeige<br>vom Trend.                                                                                          | 0               |
| Тур                      | Тур                       | STR | - | - | -                          | ВМК Тур                                                                                                    | -               |
| Vis:Restze<br>itBisAlarm | Restzeit bis<br>Alarm     | FLT | - | - | -                          | ist die Zeit, welche<br>verstreichen muss, bis eine<br>Störmeldung der<br>Grenzwertverletzung<br>angezeigt wird.                   | 0               |

# 26 Mod\_MOT01 - Einstufiger Motor mit Modbus

Diese Dokumentation dokumentiert die Version 2.100 des einstufigen Motors.

Das Vorlagenobjekt wurde mit folgenden Versionen getestet:

ProMoS:Version 2.22.110.4PG5:- (PG5 wird nicht benötigt)

Das Vorlagenobjekt mit der Bezeichnung "Mod\_MOT01" dient dazu, einen einstufigen Motor oder Ventilator zu betreiben. Üblicherweise wird ein solcher einstufiger Motor als Pumpe oder Ventilator eingesetzt.

#### Beschreibung der Wirkungsweise und wichtige Variablen

Das Vorlagenobjekt dient zur Visualisierung eines einstufigen Motor. Es gibt zwei Variablen die über eine Modbus Adresse verbunden sind. diese sind "**RM\_Com**" und "**Err\_Com**".

# 26.1 Bildaufbau

Der Bildaufbau des Vorlagenobjekt ist wie folgt:

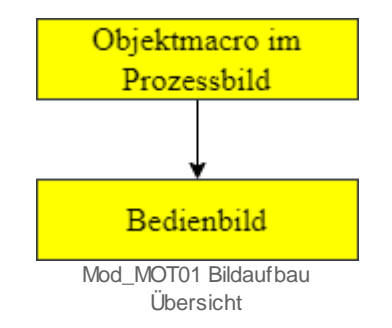

# 26.1.1 Prozessbild mit Objektsymbol

Im folgenden wird das Objektsymbol beschrieben. Als Beispiel wird ein Motor dargestellt.

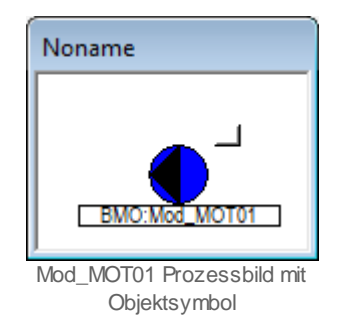

Klicken Sie auf das kleine Viereck oben rechts um das Bedienbild für Mod\_MOT01 zu öffnen.

# 26.1.2 Objektsymbole

Für das Vorlagenobjekt Mod\_MOT01 gibt es folgende Objekte im Katalog:

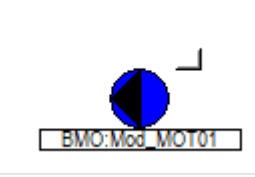

Mod\_MOT01\_Objektsymbol AP Links

Dieses Objektsymbol ist ebenfalls für oben, rechts und unten verfügbar.

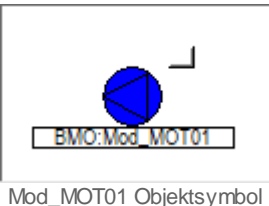

Mod\_MO101 Objektsymbo AV links

Dieses Objektsymbol ist ebenfalls für oben, rechts und unten verfügbar.

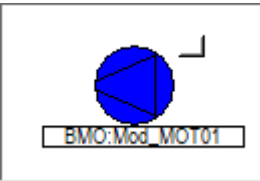

Mod\_MOT01 Objektsymbol AV gross links

Dieses Objektsymbol ist ebenfalls für rechts verfügbar.

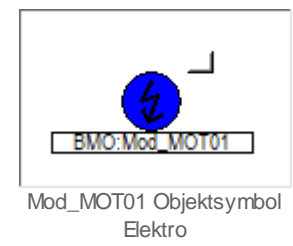

## 26.1.3 Zustände

Für die Darstellung der verschiedenen Zustände des Motors mittels Modbusprotokoll (Mod\_MOT01) wird das Objektsymbol mit der Bezeichnung "Mod\_MOT01\_AP\_L.plb" verwendet:

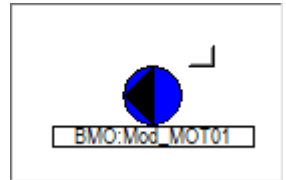

Mod\_MOT01 ausgeschaltet. Der Motor ist ausgeschaltet.

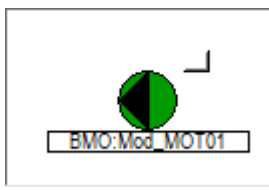

Mod\_MOT01 eingeschaltet. Der Motor ist eingeschaltet.

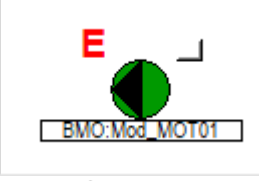

Mod\_MOT01 anstehende Störung nicht quittiert.

Der Motor hat eine anstehende Störmeldung die nicht quittiert ist. Dies kann bei eingeschaltetem oder ausgeschaltetem Motor angezeigt werden.

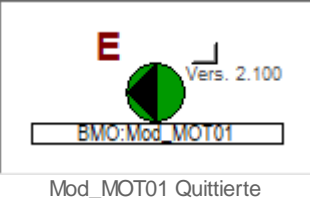

Störmeldung.

Der Motor hat eine anstehende Störmeldung, welche Quittiert wurde.

## 26.1.4 Bedienbild

|                      | Replace BMO-Name! (X |
|----------------------|----------------------|
| Betriebsinfor        | mationen             |
| Freigabe M           | lotor 🛛 🔽 🗖 logik    |
| Modbussa             | dresse Freigabe 0    |
| Störmeldur           | ng 🛛 🔽 🗖 logik       |
| Modbussa             | dresse Störung 0     |
|                      |                      |
|                      |                      |
| Bemerkung            |                      |
| Bemerkung<br>ESchema |                      |
| Bemerkung<br>ESchema |                      |
| Bemerkung<br>ESchema | BMO:Mod_MOT01        |
| Bemerkung<br>ESchema | BMO:Mod_MOT01        |

Hier ist das Bedienbild für das Vorlagenobjekt (Mod\_MOT01).

#### **Betriebsinformationen**

#### **Freigabe Motor**

Die Freigabe des Motors ist mit dem Modbus verbunden. Hier kann die Modbus Adresse eingegeben werden. Im Normalzustand ist die Freigabe, wenn das Flag "**RM\_Com**" auf "**On**" ist. Mit dem Flag "**Logik\_RM**" kann die Freigabe invertiert werden.

#### Störmeldung

Die Störmeldung ist mit dem Modbus verbunden. Hier kann die Modbus Adresse eingegeben werden. Im Normalfall ist die Störmeldung anstehend, wenn das Flag "Err\_Com" auf "On" ist.Mit dem Flag "Logik\_Err" kann die Störmeldung invertiert werden.

#### Bemerkung

Dies ist ein Freitextfeld und ist rein Informativ.

### ESchema

Dies ist ein Freitextfeld und ist rein Informativ.

Mit diesem Knopf kann eine Störmeldung Quittiert werden. Grau ist der Normalzustand. Anstehende Störmeldung ist rot. Eine Quittierte anstehende Störmeldung ist dunkelrot. Eine nicht mehr anstehende, nicht quittierte Störmeldung ist blau.

# 26.2 Konfiguration

Beachten Sie, dass üblicherweise keine besonderen Konfigurationen für den Motor mittel Modbusprotokoll (Mod\_MOT01) nötig sind. Es ist ausschliesslich die Kommunikation derselben zu konfigurieren, insbesondere dessen Modbusadresse.

## 26.2.1 Variablenliste

Die folgende Tabelle listet alle Signale des Motors mittels (Mod\_MOT01) zusammen mit ihren Bedeutungen an, sofern diese nicht ausschliesslich Hilfsgrössen zur Darstellung der Daten auf dem Leitsystem darstellen oder zur Erzeugung der Störmeldung Grenzwertverletzung dienen. Dabei bezeichnet "{Betriebsdatum}", dass die Variablen nicht konfiguriert werden sollen, weil sie im laufenden Betrieb gegebenenfalls durch die SPS oder durch den Anwender überschrieben wird:

| DMS-Name /<br>SPS-Label | Kommentar        | Typ<br>DMS | Typ<br>SPS | Par<br>Nr. | Parameter<br>art/<br>Umrechnu<br>ng <sup>1</sup> | Beschreibung                                              | Grundeinstellun<br>g |
|-------------------------|------------------|------------|------------|------------|--------------------------------------------------|-----------------------------------------------------------|----------------------|
| Bemerkung               | Bemerkung        | STR        | -          | -          | -                                                | Bemerkung                                                 | -                    |
| ESchema                 | ESchema          | STR        | -          | -          | -                                                | ESchema                                                   | -                    |
| Err                     | Störung          | BIT        | -          | -          | -                                                | Zeigt an, ob eine Störmeldung<br>ansteht.                 | OFF                  |
| Logik_Err               | Logik für RM_Com | віт        | -          | -          | -                                                | Invertiert das Flag RM_Com.<br>OFF=Normal / ON=Invertiert | OFF                  |
| Logik_RM                | Logik für RM     | віт        | -          | -          | -                                                | Invertiert das Flag Err_Com<br>OFF=Normal / ON=Invertiert | {Betriebsdatum}      |
| Err_Com                 | Störmeldung      | віт        | -          | -          | -                                                | Störmeldung. Ist mit dem<br>Modbus verbunden              | -                    |
| RM_Ein                  | Rückmeldung      | BIT        | -          | -          | -                                                | Freigabe. Ist mit dem Modbus<br>verbunden.                | -                    |
| Quit                    | Quittierung      | віт        | -          | -          | -                                                | Quittierung                                               | OFF                  |

# 27 Mod\_SOL01 - Sollwert mit Modbus

Diese Dokumentation dokumentiert die Version 2.100 des Sollwert mit Modbus

Das Vorlagenobjekt wurde mit folgenden Versionen getestet:

| ProMoS: | Version 2.22.110.4           |
|---------|------------------------------|
| PG5:    | - (PG5 wird nicht benötigt). |

Das Vorlagenobjekt mit der Bezeichnung "Mod\_SOL01" dient dazu, einen Sollwert einzugeben.

#### Beschreibung der Wirkungsweise und wichtige Variablen

Das Vorlagenobjekt dient zur Visualisierung eines Sollwertes. Die Variable "Soll" ist mit dem Modbus verbunden.

# 27.1 Bildaufbau

Der Bildaufbau des Vorlagenobjekt ist wie folgt:

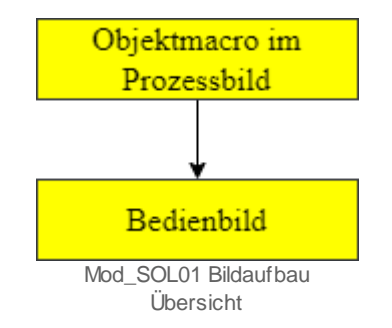

# 27.1.1 Prozessbild mit Objektsymbol

Im folgenden wird das Objektsymbol beschrieben. Als Beispiel wird ein Sollwert dargestellt.

| Noname               |             |
|----------------------|-------------|
| 0.0 °C Replace BMO-1 | Name!       |
| BMO:Mod_SOL01        | Vers. 2.100 |

Mod\_SOL01 Prozessbild mit Objketsymbol

Klicken Sie mit der linken Maustaste auf die Schaltfläche mit der Anzeige des Sollwerts, um das Bedienbild des Sollwerts mittels Modbusprotokoll (Mod\_SOL01) zu öffnen.
541

# 27.1.2 Objektsymbole

Für das Vorlagenobjekt Mod\_SOL01 gibt es folgende Objekte im Katalog:

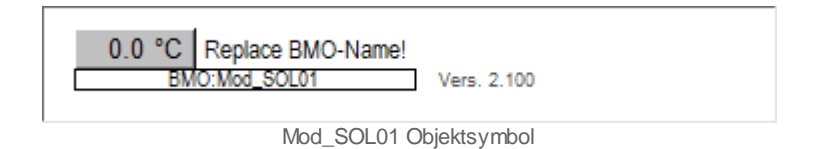

Für das Mod\_SOL01 gibt es nur dieses Objektsymbol.

# 27.1.3 Zustände

Für die Darstellung des Vorlagenobjekt Sollwert mittels Modbusprotokoll (Mod\_SOL01) gibt es nur einen Zustand.

| 0.0 °C | Replace BMO-Name! |               |
|--------|-------------------|---------------|
| BM     | O:Mod_SOL01       | Vers. 2.100   |
|        |                   |               |
|        | Mod SOL01 Zus     | tand Solw ert |

542

# 27.1.4 Bedienbild

Hier ist das Bedienbild für das Vorlagenobjekt (Mod\_SOL01)

| Bedienbild Sollwert (Mod_SOL01_01)                                  |
|---------------------------------------------------------------------|
| Replace BMO-Name! 🛛 🛞                                               |
| Betriebsinformationen   Sollwert 0.0   Einheit °C   Modbusadresse 0 |
| Bemerkung                                                           |
| BMO:Mod_SOL01                                                       |
| Vers. 2.100                                                         |

Mod\_SOL01 Bedienbild

## Betriebsinformationen

#### Sollwert

Die Variable "Sollwert" ist mit dem Modbus verbunden,

# Einheit

In der Variabel "**Einheit**" kann die Einheit definiert werden. Diese wird im Objektsymbol angezeigt. Sie wird nur in das DMS geschrieben.

# Adresse

In der Variabel "MB\_ADDRESS" muss die Modbus Adresse eingegeben werden.

## Bemerkung

Dies ist ein Freitextfeld und dient nur zur Information. Die Information wird nur in das DMS geschrieben.

# 27.2 Konfiguration

Beachten Sie, dass üblicherweise keine besonderen Konfigurationen für den Sollwert mittel Modbusprotokoll (Mod\_SOL01) nötig sind. Es ist ausschliesslich die Kommunikation derselben zu konfigurieren, insbesondere dessen Modbusadresse.

# 27.2.1 Variablenliste

Die folgende Tabelle listet alle Signale des Sollwertes mittels (Mod\_SOL01) zusammen mit ihren Bedeutungen an, sofern diese nicht ausschliesslich Hilfsgrössen zur Darstellung der Daten auf dem Leitsystem darstellen oder zur Erzeugung der Störmeldung Grenzwertverletzung dienen. Dabei bezeichnet "{Betriebsdatum}", dass die Variablen nicht konfiguriert werden sollen, weil sie im laufenden Betrieb gegebenenfalls durch die SPS oder durch den Anwender überschrieben wird:

| DMS-Name /<br>SPS-Label | Kommentar | Typ<br>DMS | Typ<br>SPS | Par<br>Nr. | Parameter<br>art/<br>Umrechnu<br>ng <sup>1</sup> | Beschreibung                              | Grundeinstellun<br>g |
|-------------------------|-----------|------------|------------|------------|--------------------------------------------------|-------------------------------------------|----------------------|
| Bemerkung               | Bemerkung | STR        | -          | -          | -                                                | Bemerkung                                 | -                    |
| Einheit                 | Einheit   | STR        | -          | -          | -                                                | Informative Einheit.                      | °C                   |
| Soll                    | Sollwert  | FLT        | -          | -          | -                                                | Sollwert. Ist mit dem Modbus<br>verbunden | {Betriebsdatum}      |

# 28 Mod\_VEN01 - Ventil 0 - 100 % stetig Modbus

Diese Dokumentation bezieht sich auf die VLO Version 2.100 des Vorlagenobjekts Ventil mittels Modbus.

Das Vorlagenobjekt wurde mit folgenden Versionen getestet:

| ProMoS: | Version 2.1.110.4           |
|---------|-----------------------------|
| PG5:    | - (PG5 wird nicht benötigt) |

## Kurzbeschreibung

Das Ventil dient dazu ein Ventil, welche mittels dem Modbusprotokoll ins ProMoS eingelesen wurden, zu visualisieren.

# Beschreibung der Wirkungsweise und wichtige Variablen

Die Variable "**RM\_Ist**" wird mittel Modbus eingelesen. Mit den Variablen "**Wert\_offen\_ein**" kann festgelegt werden ab welchem Prozent das Ventil als offen angezeigt wird und mit der Variabel "**Wert\_zu\_ein**" wird festgelegt ab welchem Prozent das Ventil aus zu angezeigt wird.

545

# 28.1 Bildaufbau

Die Abbildung unten zeigt schematisch den Bildaufbau des Ventils mittels Modbusprotokoll (Mod\_VEN01).

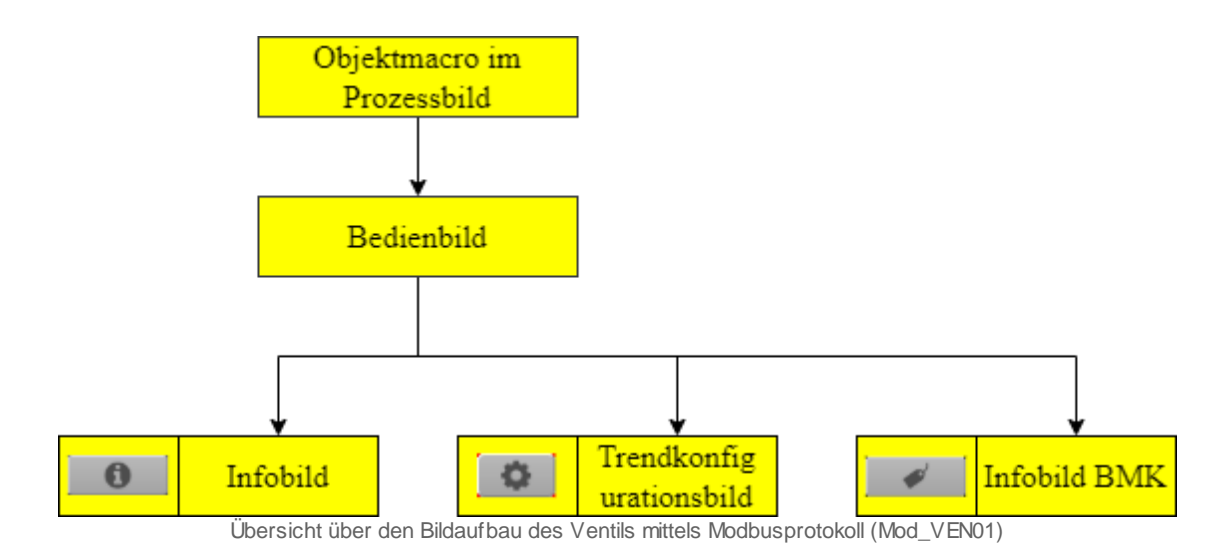

Im Infobild BMK, können Information über den Anlageteil erfasst werden. Dieses Bild wird nicht näher beschrieben, da dieses selbsterklärend ist.

# 28.1.1 Prozessbild mit Objektsymbol

Im Folgenden werden die einzelnen Elemente des Bildaufbaus mit Abbildungen gezeigt. Die folgende Abbildung zeigt das Prozessbild, welches das Ventil mittels Modbusprotokoll (Mod\_VEN01) als Objektsymbol enthält. Als Beispiel wird das 2-Weg Ventil verwendet

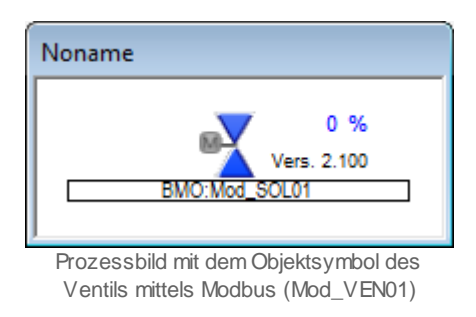

Klicken Sie mit der linken Maustaste auf die Schaltfläche mit der Anzeige des Ventils , um das Bedienbild des Ventils mittels Modbusprotokoll (Mod\_VEN01) zu öffnen.

# 28.1.2 Objektsymbole

Für das Vorlagenobjekt gibt es folgende Vorlagen im Katalog (Mod\_VEN01).

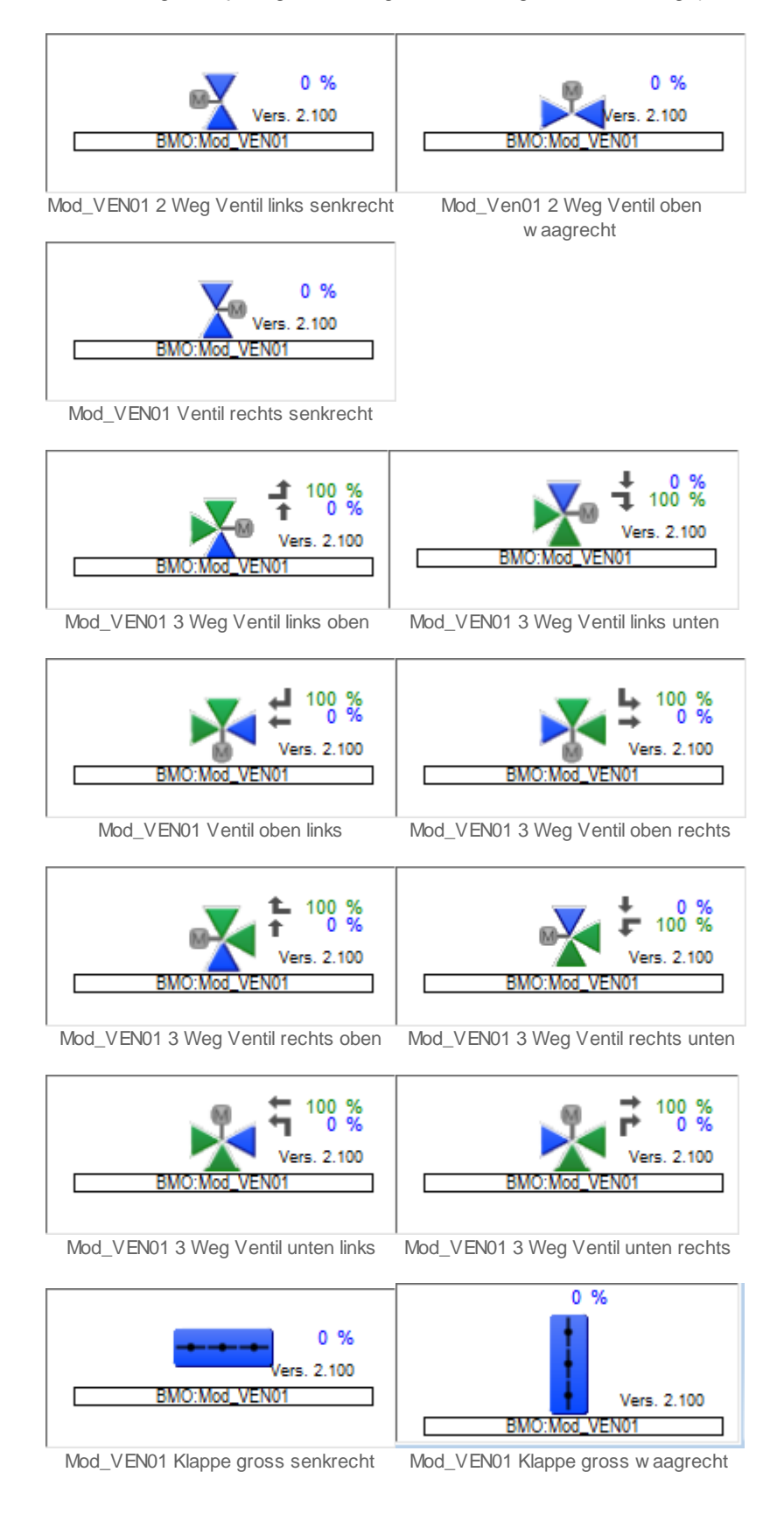

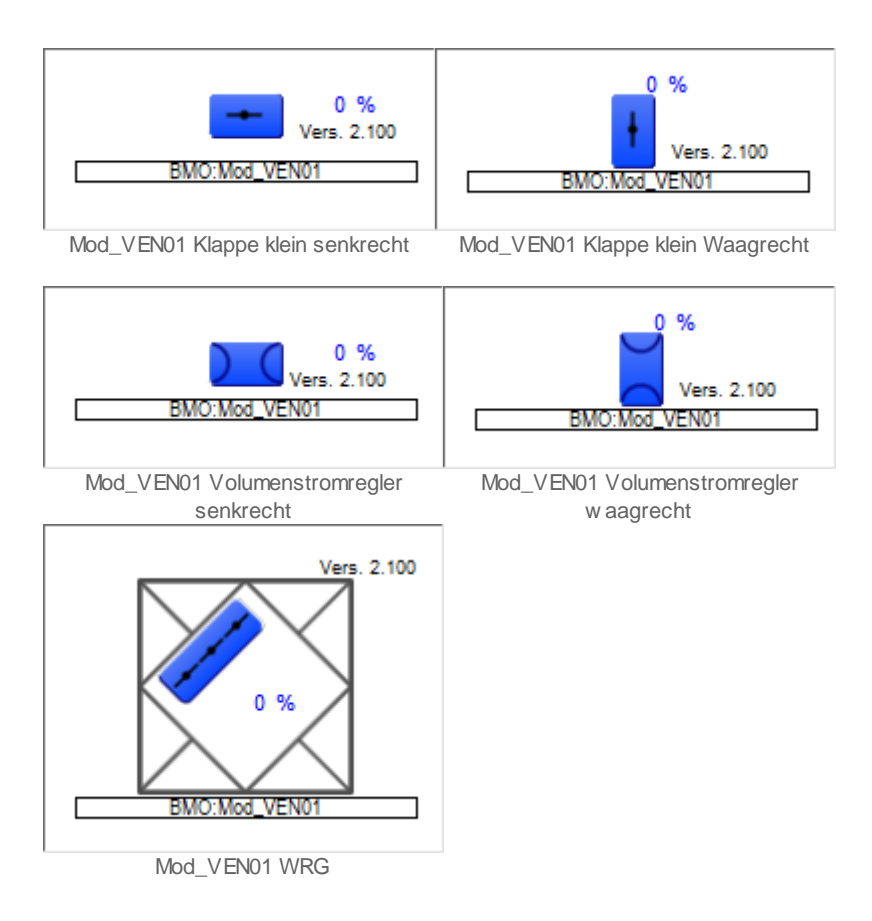

# 28.1.3 Zustände

Für die Darstellung der verschiedenen Zustände der Ventile mittels Modbusprotokoll (Mod\_VEN01) wird das Objektsymbol mit der Bezeichnung "Mod\_VEN01\_3Weg\_Ventil\_links-oben.plb" verwendet:

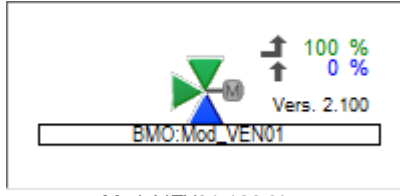

Mod\_VEN01 100 % zu

Die Variable aus dem Modbus "**RM\_Ist**" ist 0. Der ganze Durchfluss geht von links nach oben.

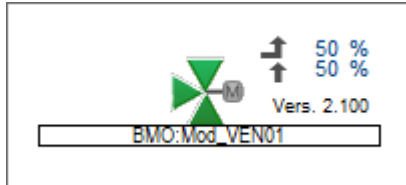

Mod\_VEN01 ist zu 50 % offen

Die Variable aus dem Modbus "**RM\_Ist**" ist 50. Der Durchfluss ist 50 % von links und 50% von unten.

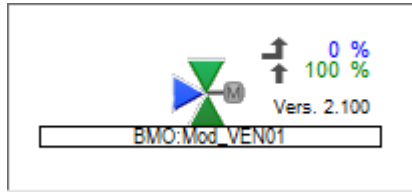

Mod\_VEN01 ist 100 % offen

Die Variable aus dem Modbus "**RM\_Ist**" ist 100. Der ganze Durchfluss geht von unten nach oben.

Beim Ventil "**links-oben**" wird bei Zu das untere Zeichen blau dargestellt. Bei offen wird das linke Zeichen blau dargestellt. Es kann eingestellt werden ab wann das Ventil als Zu oder als Offen angezeigt wird. Dazu werden die Variablen "**Wert\_Offen\_Ein**" und "**Wert\_Zu\_Ein**" verwendet. Standardmässig ist die Variable "**Wert\_Offen\_Ein**" auf 80 und die Variabel "**Wert\_Zu\_Ein**" auf 20.

# 28.1.4 Bedienbild

Hier ist das Bedienbild für das Ventil (Mod\_VEN01)

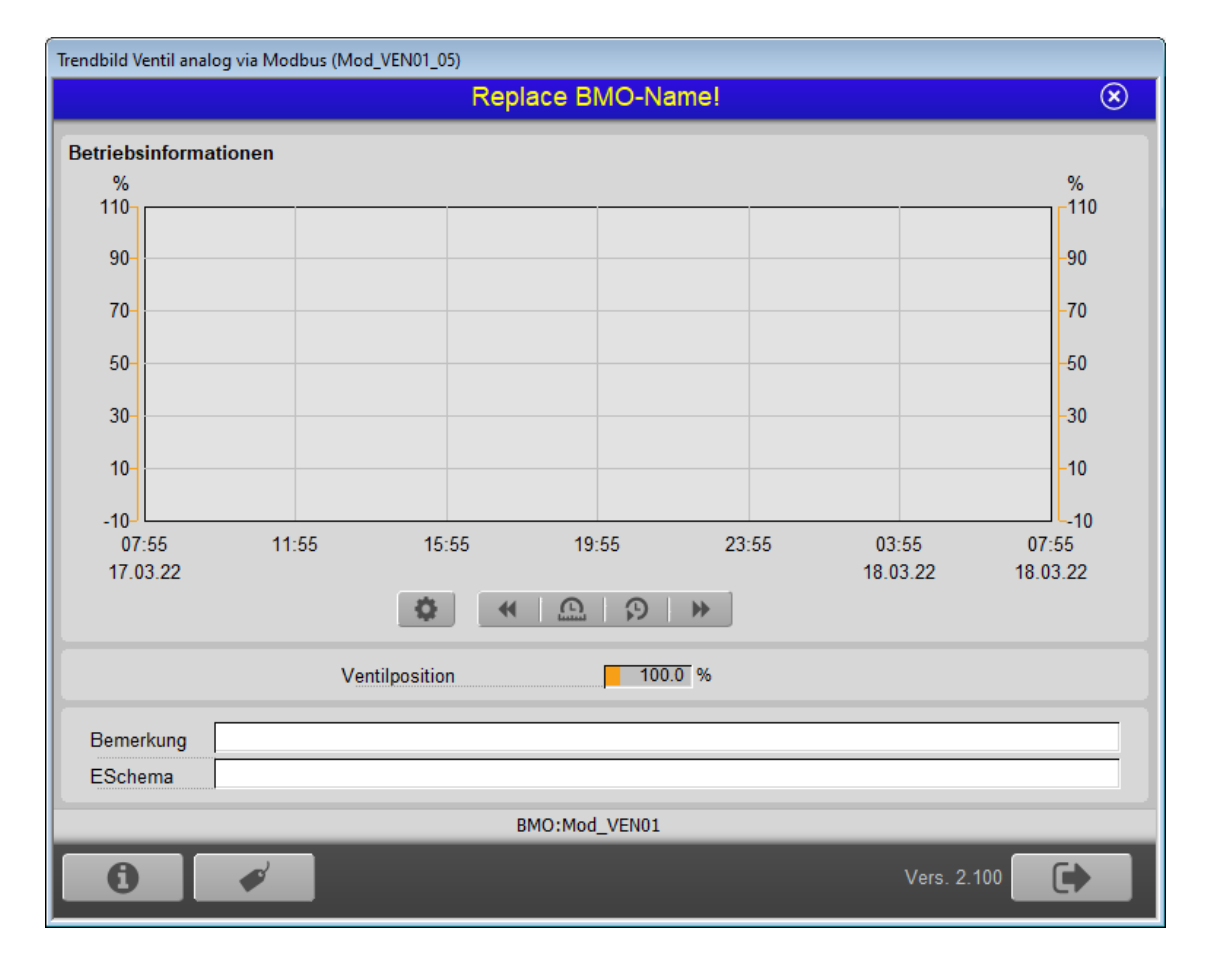

## Betriebsinformationen

Im Trend wird die Ventilposition in % angezeigt. Dieser Wert wird über Modbus ausgelesen. Die Einstellungen der Anzeige wird im Kapitel Trendanzeige Anpassen näher beschrieben.

#### Bemerkungen

Hier können Informationen zum AKS hinterlegt werden. Dieses Feld ist identisch mit dem Feld Bemerkungen im Bild BMK.

#### ESchema

Hier kann das Elektro Schema eingetragen werden. Dieses Feld ist identisch mit dem Feld ESchema im Bild BMK.

## Bedienknöpfe

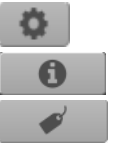

Wird im Kapitel Trendkonfigurationsbild beschrieben.

Wird im Kapitel Infobild beschrieben.

Wird nicht näher beschrieben, da es selbsterklärend ist.

# 28.1.5 Trendkonfigurationsbild

Hier kann die Skala der Ventilposition eingestellt werden.

| Trendeinstellung Ventil Modbus (Mod_VEN01_08) |             |   |  |  |  |  |  |  |
|-----------------------------------------------|-------------|---|--|--|--|--|--|--|
| Replace BMO-Name!                             |             |   |  |  |  |  |  |  |
| Grenzwerte                                    |             |   |  |  |  |  |  |  |
| Maximum Anzeige Ventilposition                | 110         | % |  |  |  |  |  |  |
| Minimum Anzeige Ventilposition                | -10         | % |  |  |  |  |  |  |
| BMO:Mod_VEN0                                  | )1          |   |  |  |  |  |  |  |
| \\                                            | /ers. 2.100 |   |  |  |  |  |  |  |

## Grenzwerte

## **Maximum Anzeige Ventilposition**

Konfiguration der Maximalen Ventilposition.

## Minimum Anzeige Ventilposition

Konfiguration der Minimalen Ventilposition.

# 28.1.6 Infobild

Das Infobild für das Ventil mittels Modbus (Mod\_VEN01) sieht so aus.

| Mod_VEN01_02                       |
|------------------------------------|
| Replace BMO-Name! 🛛 🛞              |
| Betriebsinformationen              |
| Ventilposition 100 %               |
| ModBus Adresse 0                   |
| Rückmeldungen                      |
| Rückmeldung offen                  |
| Grenzwert Rückmeldung offen 80.0 % |
| Rückmeldung geschlossen Aus        |
| Grenzwert Rückmeldung zu 20.0 %    |
| Konfiguration                      |
| Ventilposition %                   |
| BMO:Mod_VEN01                      |
| Vers. 2.100                        |

## Betriebsinformationen

#### Ventilposition

Position des Ventils 0 = zu, 100 = offen.

## ModBus Adresse

Die Adresse aus dem der Modbus die Information ausliest.

## Rückmeldungen

## Rückmeldung offen

Dieses Feld ist grün, wenn die "Ventilposition" grösser als der Wert in "Grenzwert Rückmeldung offen" ist. Das Feld wir blau angezeigt, wenn die "Ventilposition" gleich oder kleiner als der Wert in "Grenzwert Rückmeldung offen" ist.

## Grenzwert Rückmeldung offen

Hier kann der Grenzwert eingestellt werden, ab wann das Ventil als offen (grün) angezeigt wird. Dies hat auch einen Einfluss auf das Objektsymbol.

## Rückmeldung geschlossen

Dieses Feld ist grün, wenn die "Ventilposition" kleiner als der Wert in "Grenzwert Rückmeldung zu" ist. Das Feld wird blau angezeigt, wenn die "Ventilposition" grösser als der Wert in "Grenzwert Rückmeldung zu" ist.

### Grenzwert Rückmeldung zu

Hier kann der Grenzwert eingestellt werden, ab wann das Ventil als zu (grün) angezeigt wird. Dies hat auch einen Einfluss auf das Objektsymbol.

#### Konfiguration

#### Ventilposition

Hier kann die Einheit definiert werden. Standard ist "%".

Nur der Wert "**Ventilposition**" wird vom Modbus gelesen. Alle anderen Variablen sind nur im DMS abgelegt.

# 28.2 Konfiguration

Beachten Sie, dass üblicherweise keine besonderen Konfigurationen für das Ventil mittels Modbusprotokoll (Mod\_VEN01) nötig sind. Es ist ausschliesslich die Kommunikation derselben zu konfigurieren, insbesondere dessen Modbusadresse.

# 28.2.1 Variablenliste

Die folgende Tabelle listet alle Signale des Ventils mittels (Mod\_VEN01) zusammen mit ihren Bedeutungen an, sofern diese nicht ausschliesslich Hilfsgrössen zur Darstellung der Daten auf dem Leitsystem darstellen oder zur Erzeugung der Störmeldung Grenzwertverletzung dienen. Dabei bezeichnet "{Betriebsdatum}", dass die Variablen nicht konfiguriert werden sollen, weil sie im laufenden Betrieb gegebenenfalls durch die SPS oder durch den Anwender überschrieben wird:

| DMS-Name /<br>SPS-Label | Kommentar      | Typ<br>DMS | Typ<br>SPS | Par<br>Nr. | Parameter<br>art/<br>Umrechnu<br>ng <sup>1</sup> | Beschreibung                                            | Grundeinstellun<br>g |
|-------------------------|----------------|------------|------------|------------|--------------------------------------------------|---------------------------------------------------------|----------------------|
| Anl                     | Anlage         | STR        | -          | -          | -                                                | BMK Anlage                                              | -                    |
| Bemerkung               | Bemerkung      | STR        | -          | -          | -                                                | BMK Bemerkung                                           | -                    |
| ESchema                 | ESchema        | STR        | -          | -          | -                                                | BMK ESchema                                             | -                    |
| ESchemaNr               | ESchemaNr      | STR        | -          | -          | -                                                | BMK ESchemaNr                                           | -                    |
| Geb                     | Gebäude        | STR        | -          | -          | -                                                | BMK Gebäude                                             | -                    |
| Lieferant               | Lieferant      | STR        | -          | -          | -                                                | BMK Lieferant                                           | -                    |
| RM_Ist                  | Ventilposition | FLT        | FLT        | 1          | -                                                | Aktuelle Ventil Position von<br>Modbus                  | {Betriebsdatum}      |
| Schaltschr<br>ank       | Schaltschrank  | STR        | -          | -          | -                                                | BMK Schaltschrank                                       | -                    |
| TrdMax                  | Skala Max      | FLT        | -          | -          | -                                                | Maximum Skala für Trend                                 | -                    |
| TrdMin                  | Skala Min      | FLT        | -          | -          | -                                                | Minimum Skala für Trend                                 | -                    |
| Тур                     | Тур            | STR        | -          | -          | -                                                | ВМК Тур                                                 | -                    |
| Wert_offen<br>_Ein      | Wert offen ein | FLT        | -          | -          | -                                                | Wert ab welchem das Ventil<br>als offen angezeigt wird. | 80                   |
| Wert_Offen<br>_Zu       | Wert offen zu  | FLT        | -          | -          | -                                                | Wert ab welchem das Ventil<br>als zu angezeigt wird.    | 20                   |

# 29 Mod\_VEN02 - Ventil auf zu mit Modbus

Diese Dokumentation bezieht sich auf die VLO Version 2.100 des Vorlagenobjekts Ventil auf zu mittels Modbus.

Das Vorlagenobjekt wurde mit folgenden Versionen getestet:

| ProMoS: | Version 2.1.110.4           |
|---------|-----------------------------|
| PG5:    | - (PG5 wird nicht benötigt) |

## Kurzbeschreibung

Das Ventil dient dazu ein Ventil, welche mittels dem Modbusprotokoll ins ProMoS eingelesen wurden, zu visualisieren.

# Beschreibung der Wirkungsweise und wichtige Variablen

Die Variable "**Value**" wird mittel Modbus eingelesen. Dies ist die Freigabe 0=zu, 1=offen. Mit den Variablen "**Logik**" kann die Freigabe invertiert werden.

# 29.1 Bildaufbau

Die Abbildung unten zeigt schematisch den Bildaufbau des Ventils mittels Modbusprotokoll (Mod\_VEN01).

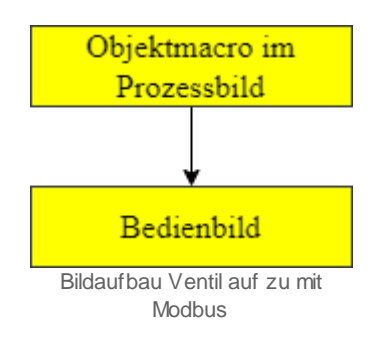

# 29.1.1 Prozessbild mit Objektsymbol

Im Folgenden werden die einzelnen Elemente des Bildaufbaus mit Abbildungen gezeigt. Die folgende Abbildung zeigt das Prozessbild, welches das Ventil auf7zu mittels Modbusprotokoll (Mod\_VEN02) als Objektsymbol enthält. Als Beispiel wird das 2-Weg Ventil verwendet

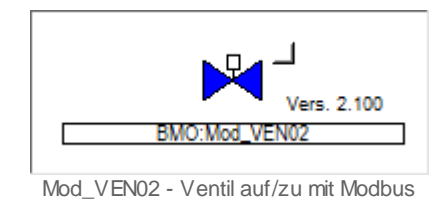

Klicken Sie mit der linken Maustaste auf die Schaltfläche mit der Anzeige des Ventils , um das Bedienbild des Ventils mittels Modbusprotokoll (Mod\_VEN02) zu öffnen.

558

# 29.1.2 Objektsymbole

Für das Vorlagenobjekt gibt es folgende Vorlagen im Katalog (Mod\_VEN02).

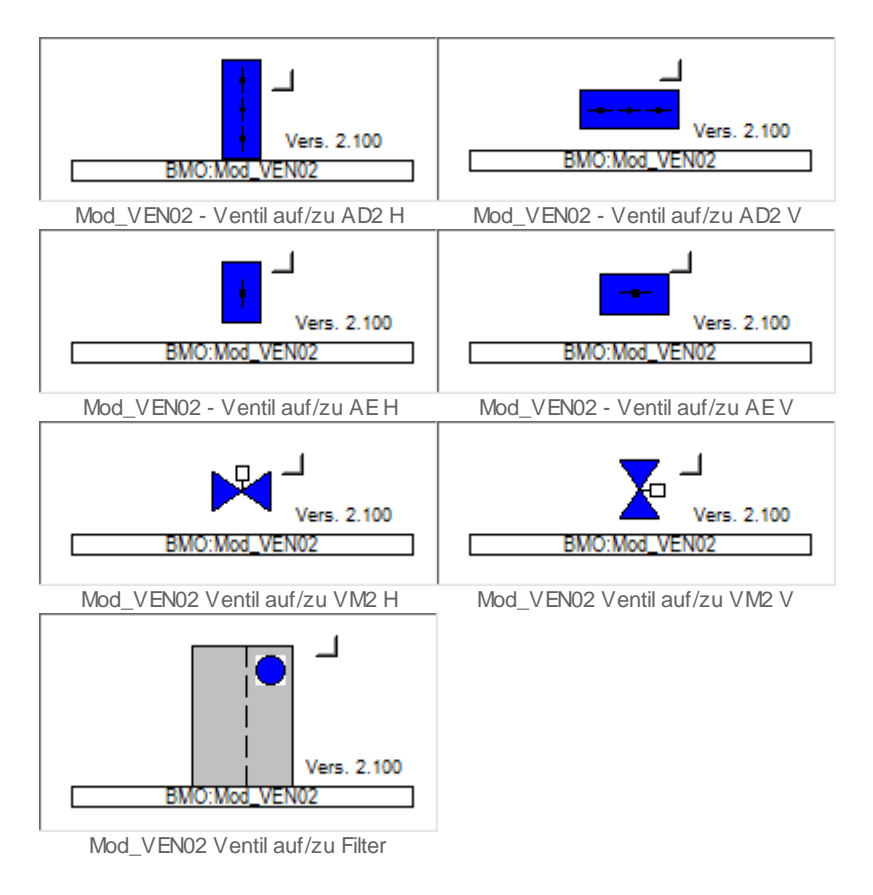

# 29.1.3 Zustände

Für die Darstellung der verschiedenen Zustände der Ventile auf/zu mit Modbus (Mod\_VEN02) wird das Objektsymbol mit der Bezeichnung "Mod\_VEN02\_VM2-V.plb" verwendet:

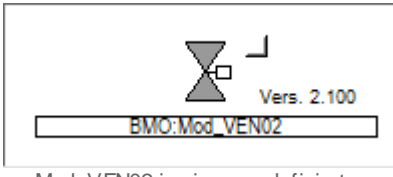

Mod\_VEN02 in einem undefinierten Zustand

Das Ventil ist in einem undefinierten Zustand.

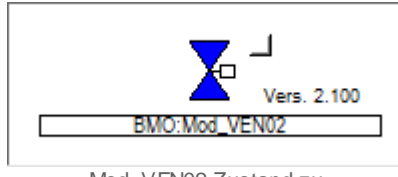

Mod\_VEN02 Zustand zu Das Ventil ist geschlossen.

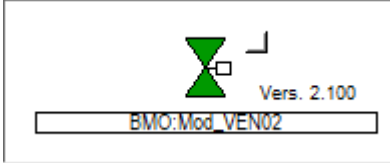

Mod\_VEN02 Zustand offen Das Ventil ist offen.

# 29.1.4 Bedienbild

| Mod_VEN02_01                            |                      |   |
|-----------------------------------------|----------------------|---|
|                                         | Replace BMO-Name!    | 9 |
| Betriebsinformationen<br>Freigabe Motor | Ein 0 🗖 Logik        |   |
| Bemerkung ESchema                       |                      |   |
|                                         | BMO:Mod_VEN02        |   |
|                                         | Vers. 2.100          |   |
|                                         | Mod VEN02 Bedienbild |   |

Hier ist das Bedienbild für das Vorlagenobjekt (Mod\_VEN02)

#### Betriebsinformationen

#### **Freigabe Motor**

Anzeige "Ein" oder "Aus".

## Adresse

In der Variabel "MB\_ADDRESS" muss die Modbus Adresse eingegeben werden.

## Logik

Mit diesem Flag kann die Freigabe des Motors invertiert werden.

## Bemerkung

Dies ist ein Freitextfeld und dient nur zur Information. Die Information wird nur in das DMS geschrieben.

# ESchema

Dies ist ein Freitextfeld und dient nur zur Information. Die Information wird nur in das DMS geschrieben.

# 29.2 Konfiguration

Beachten Sie, dass üblicherweise keine besonderen Konfigurationen für das Ventil auf/zu mit Modbus (Mod\_VEN02) nötig sind. Es ist ausschliesslich die Kommunikation derselben zu konfigurieren, insbesondere dessen Modbusadresse.

# 29.2.1 Variablenliste

Die folgende Tabelle listet alle Signale des Ventils mittels (Mod\_VEN02) zusammen mit ihren Bedeutungen an, sofern diese nicht ausschliesslich Hilfsgrössen zur Darstellung der Daten auf dem Leitsystem darstellen oder zur Erzeugung der Störmeldung Grenzwertverletzung dienen. Dabei bezeichnet "{Betriebsdatum}", dass die Variablen nicht konfiguriert werden sollen, weil sie im laufenden Betrieb gegebenenfalls durch die SPS oder durch den Anwender überschrieben wird:

| DMS-Name /<br>SPS-Label | Kommentar       | Typ<br>DMS | Typ<br>SPS | Par<br>Nr. | Parameter<br>art/<br>Umrechnu<br>ng <sup>1</sup> | Beschreibung        | Grundeinstellun<br>g |
|-------------------------|-----------------|------------|------------|------------|--------------------------------------------------|---------------------|----------------------|
| Bemerkung               | Bemerkung       | STR        | -          | -          | -                                                | BMK Bemerkung       | -                    |
| ESchema                 | ESchema         | STR        | -          | -          | -                                                | BMK ESchema         | -                    |
| logik                   | normal / invers | BIT        |            |            |                                                  | 0=Normal / 1=Invers | 0                    |
| Value                   | Auf/Zu          | BIT        | -          | -          | -                                                | 0=Zu/1=offen        | {Betriebsdatum}      |

# 30 MOT01 - einstufiger Motor

Diese Dokumentation dokumentiert die Version 2.86 des einstufigen Motors.

Das Vorlagenobjekt wurde mit folgenden Versionen getestet:

| ProMoS: | Version 1.6.    |
|---------|-----------------|
| PG5:    | Version 2.1.310 |

Das Vorlagenobjekt mit der Bezeichnung "MOT01" dient dazu, einen einstufigen Motor oder Ventilator zu betreiben. Üblicherweise wird ein solcher einstufiger Motor als Pumpe oder Ventilator eingesetzt. In der weiteren Beschreibung wird nicht zwischen MOT01 als Softwareobjekt und einem physikalischen Motor unterschieden

Als Beispiel eines einstufigen Motors sei die Umwälzpumpe RS 25/4 der Firma EMB erwähnt, von welcher unten die <u>Masszeichnung</u> abgebildet ist.

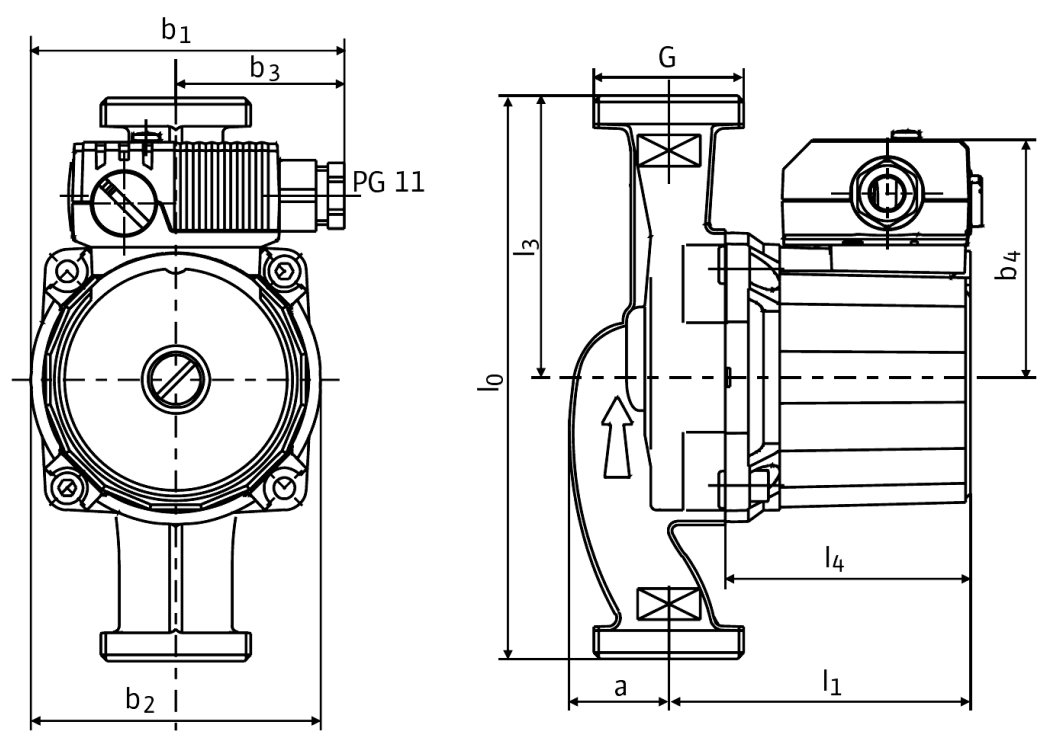

Masszeichnung der Umw älzpumpe RS 25/4 von EMB

# Beschreibung der Wirkungsweise und wichtige Variablen

Ein zweistufiger Motor (MOT01) kann freigegeben werden, indem die Variable mit der Bezeichnungen "**Freigabe**". Es sind verschiedene Überprüfungen der Rück- und Störmeldungen konfigurierbar: Die Überprüfung der externen Störmeldung (Variable mit der Bezeichnung "**SM\_Eing**"), der Motorrückmeldung( Variablen mit den Bezeichnungen "**RM\_Eing**") sowie die Überprüfung der Prozessrückmeldung (Variable mit der Bezeichnung "**RMP\_Eing**") ist möglich. Der einstufige Motor besitzt die Möglichkeit der Handschaltungen, welche auch extern geschaltet werden können. Die Alarmierungen können auf <u>SPS-</u> wie auch auf <u>ProMoS-Ebene</u> verarbeitet werden, wie auch Fernalarme abgesetzt werden können. Die Signale können protokolliert oder mittels Trenddarstellung dargestellt werden. Die Ein-, Aus-, Umschalt- sowie Mindestlaufzeit kann konfiguriert werden (Variablen mit den Bezeichnungen "**Ein\_Einverz**", "**Ein\_Ausverz**" sowie "**Ein\_Minlauf**").

Es existieren Handschaltungen (Handbetrieb, Aus- und Reparaturschaltung) und gegebenenfalls kann eine Antiblockierschaltung konfiguriert werden. Es sind Wartungen konfigurierbar. Der Motor kann nur dann gestartet werden, falls weder Störmeldungen noch die Quittierung gesetzt ist.

# ähnliche Vorlagenobjekte

Ähnliche Objekte sind mehrstufige Motoren (MOT02 und MOT03 für die Steuerung von zwei respektive Dreistufigen Motoren sowie MOT05 für die Steuerung eines Motors mit Vor- und Rückwärtsbetriebs), MOT10 für analoge Ansteuerung von Frequenzumrichter sowie von MOT11 für die Ansteuerung von Frequenzumrichter via Profibus.

# 30.1 Bildaufbau

Die Abbildung unten zeigt schematisch den Bildaufbau des einstufigen Motors

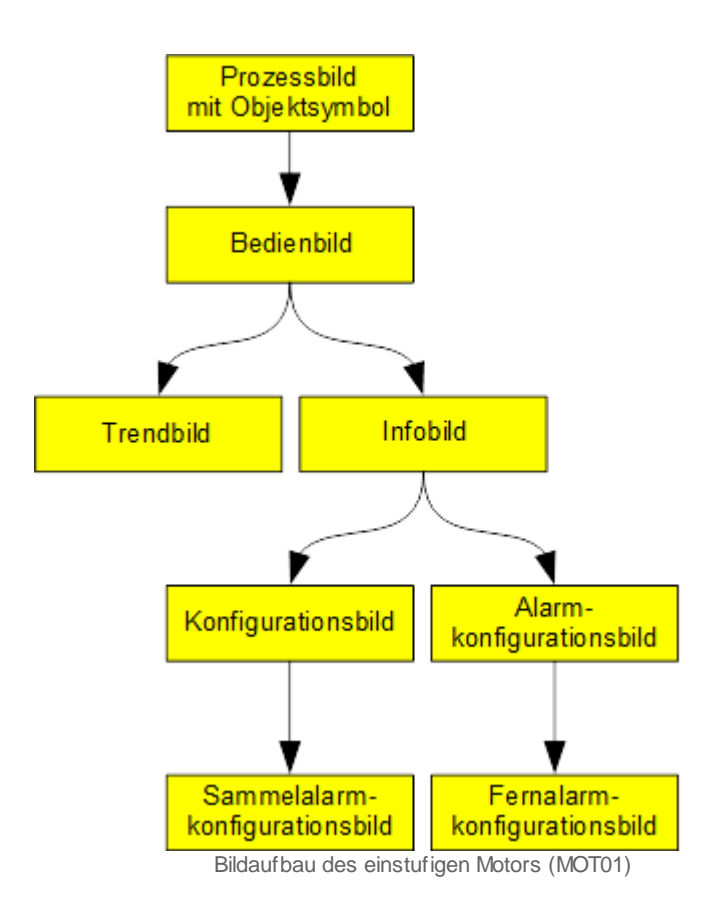

Im Folgenden werden einzelnen Elemente des Bildaufbaus mit Abbildungen gezeigt. Beachten Sie bitte, dass das Bild der Betriebsmittelkennzeichnung ("BMK") sowie das Sammelalarmkonfigurationsbild nicht speziell beschrieben ist, da diese nicht von den üblichen entsprechenden Bedienbildern unterscheiden.

Die folgende Abbildung zeigt das Prozessbild, welches den Motor als Objektsymbol enthält:

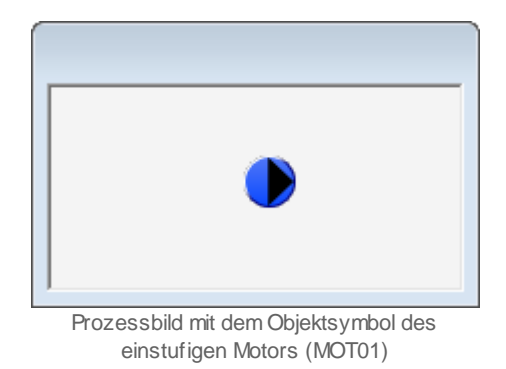

Klicken Sie mit der linken Maustaste auf die Schaltfläche oben rechts beim Objektsymbol, um das <u>Bedienbild</u> des einstufigen Motors zu öffnen.

# 30.1.1 Objektsymbole

Der einstufige Motor (MOT01) besitzt die folgenden Objektsymbole:

• verschiedene Symbole:

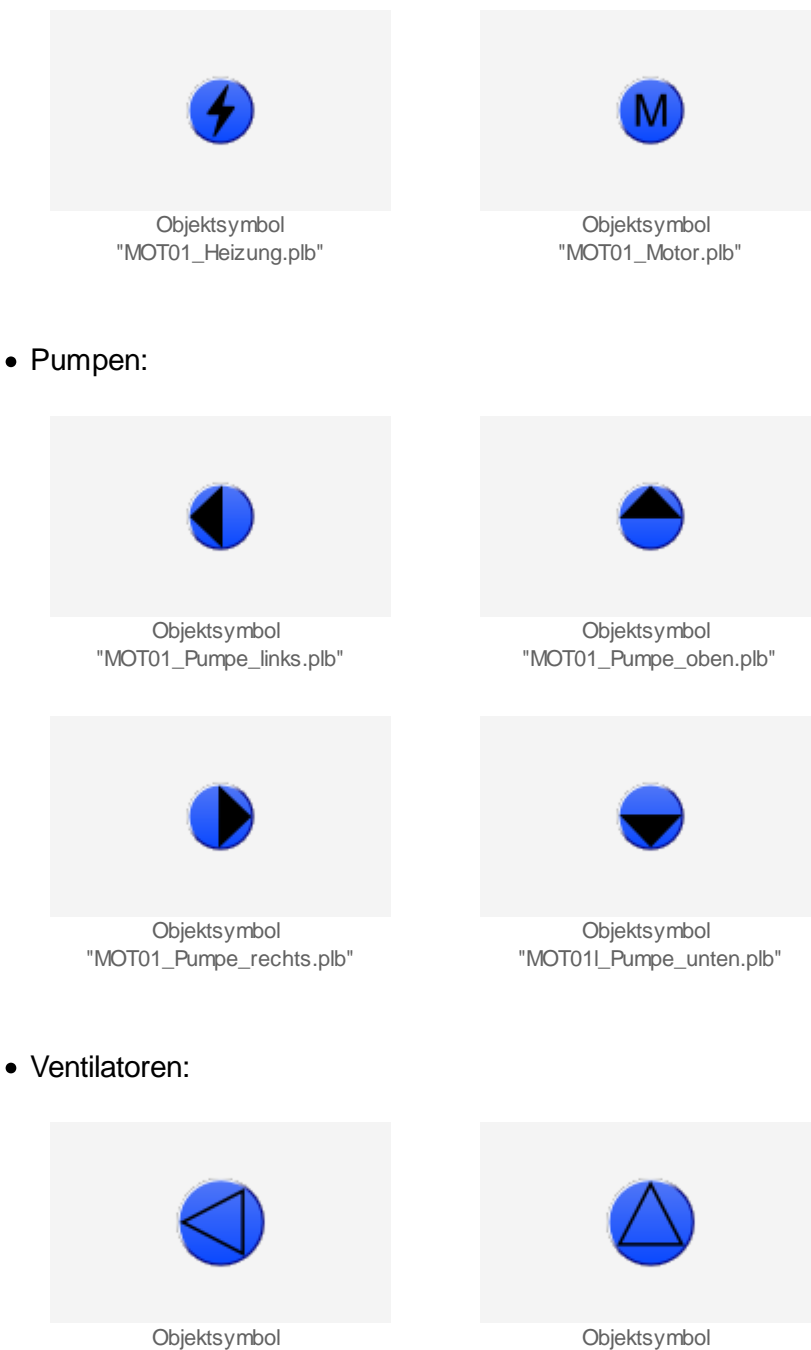

Objektsymbol "MOT01\_Ventilator\_oben.plb"

"MOT01\_Ventilator\_links.plb"

# ProMoS VLO-Bibliothek

566

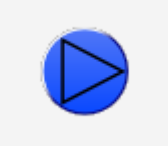

Objektsymbol "MOT01\_Ventilator\_rechts.plb"

• Pumpen klein:

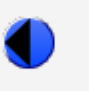

Objektsymbol "MOT01\_Pumpe\_klein\_links.plb"

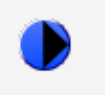

Objektsymbol "MOT01\_Pumpe\_klein\_rechts.plb"

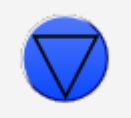

Objektsymbol "MOT01\_Ventilator\_unten.plb"

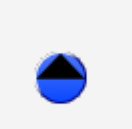

Objektsymbol "MOT01\_Pumpe\_klein\_oben.plb"

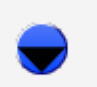

Objektsymbol "MOT01\_Pumpe\_klein\_unten.plb"

# 30.1.2 Zustände

Für die Darstellung der Zustände des einstufigen Motors werde ein Objektsymbol mit der Bezeichnung "MOT01\_Ventilator\_rechts.plb" verwendet. Der einstufige Motor besitzt die folgenden Zustände:

• Der Motor steht still:

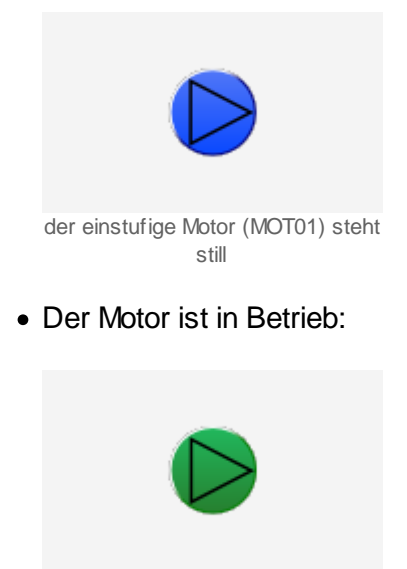

der einstufige Motor (MOT01) ist eingeschaltet

Beachten Sie, dass von den unten dargestellten Symbolen jeweils höchstens eines dargestellt werden kann. Dabei gilt die Priorität so, wie die Reihenfolge nachfolgend aufgeschrieben wird, wobei die höchste Priorität zuerst dokumentiert worden ist.

• Falls der Motor mit einer Ausgangskarte des Typs A810 manuell angesteuert wird, dann wird über das Objektsymbol eines oranges Handsymbol und unten links beim Objektsymbol eine gelbe Warntafel gezeichnet:

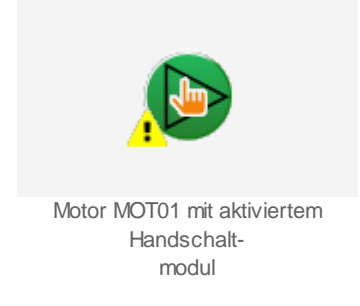

Ob der Motor von Hand ein- oder ausgeschaltet wurde, können Sie an der Farbe des Motorensymbols ablesen - auch dann, falls der einstufige Motor nicht über eine Rückmeldung verfügt.

• Falls der Motor in Revision geschaltet wurde, dann wird ein Schraubenschlüssel oberhalb des Objektsymbols und links unten beim Objektsymbol eine gelbe Warntafel gezeichnet. Überdies wird das Objektsymbol des einstufigen Motors in diesem Fall grau dargestellt:

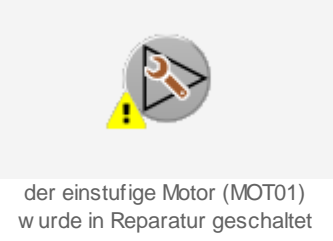

Falls eine Störmeldung aufgetreten ist, dann wird diese angezeigt:

• Falls eine Störmeldung aufgetreten ist, dann wird eine rote Glocke zusammen mit einer roten Warntafel angezeigt. Die Farbe der Glocke hängt jedoch davon ab, ob die Störmeldung bereits einmal quittiert wurde oder nicht. Wurde die Störmeldung bisher noch nicht quittiert, dann ist die Farbe der angzeigten Glocke ein leuchtendes Rot:

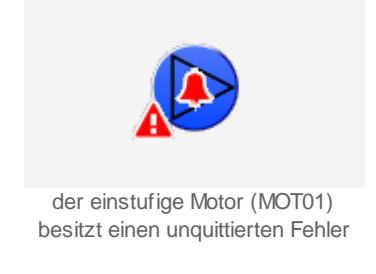

• Wurde die Störmeldung bereits einmal quittiert, dann wird ist die Farbe der angezeigten Glocke dunkelrot:

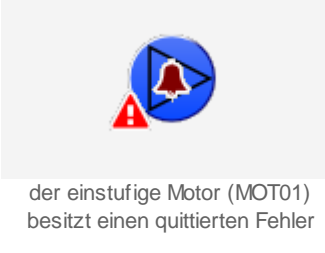

• Besitzt der Motor eine gehende Störmeldung, also eine Störmeldung, welche in der Vergangenheit anstehend war, jedoch momentan nicht mehr anstehend ist, dann wird über das Objektsymbol des einstufigen Motors eine blaue Glocke zusammen mit einer gelben Warntafel unten links beim Objektsymbol gezeigt:

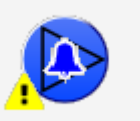

der einstufige Motor (MOT01) besitzt einen gehende Störmeldung

• Falls die <u>Folgealarmunterdrückung</u> des Motors aktiviert ist, dann wird dann wird eine weisse, durchgestrichene Glocke zusammen mit einer gelben Warntafel angezeigt:

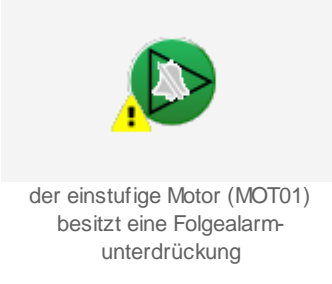

• Falls der Motor über von Hand ausgeschaltet wurde, dann über das Objektsymbol des einstufigen Motors (MOT01) eine durchgestrichene Verbotstafel und unten links beim Objektsymbol eine gelbe Warntafel abgebildet:

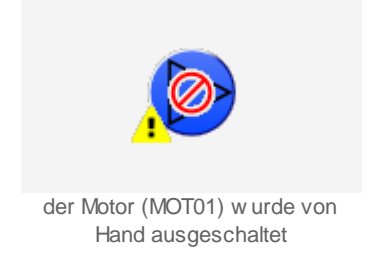

• Falls der Motor von Hand eingeschaltet wurde, dann wird über dem Objektsymbol das Symbol einer Hand und unten links beim Symbol eine gelbe Warntafel abgebildet:

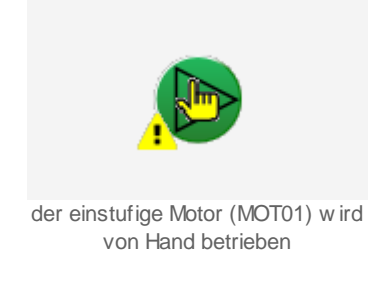

• Falls die Antiblockierfunktion des Motors gestartet ist, dann werden über dem Symbol des Motors zwei gelbe, kreisförmige Kreise und unten Links beim Objektsymbol eine gelbe Warntafel abgebildet:

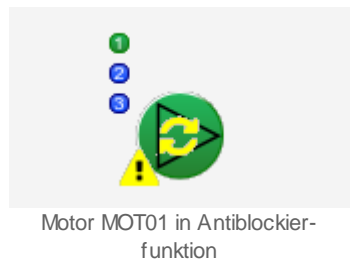

Beachten Sie, dass Sie üblicherweise dieses Objektsymbol nie sehen sollten, da die Dauer der Antiblockierfunktion bei Motoren üblicherweise in der Grössenordnung von 5 Sekunden liegt. Das bedeutet, dass entweder die Dauer der Antiblockierfunktion falsch konfiguriert wurde oder sonst etwas schief gegangen ist, falls wider Erwarten dieses Objektsymbol trotzdem sichtbar ist.

• Falls das Antiblockiersystem des Motors eingeschaltet ist und der Motor seit der letzten Aktivierung des Antiblockiersystems nicht in Betrieb war, dann wird über das Objektsymbol ein gelber Punkt gezeichnet:

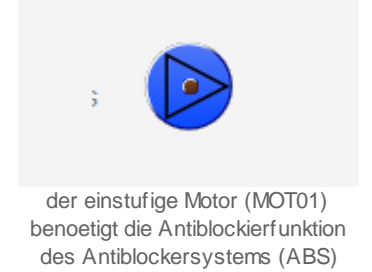

Beachten Sie, dass in diesem Fall auch ein Alarm auf ProMoS-Stufe erzeugt werden kann, damit das Abschalten der Handschaltung nicht vergessen geht.

571

# 30.1.3 Bedienbild

Die nachfolgende Abbildung zeigt das Bedienbild des einstufigen Motors (MOT01):

| edienbild einstufiger Motor (MO                                                                                                    | T01_01)                                |                                                                                  |                          |
|----------------------------------------------------------------------------------------------------|----------------------------------------|----------------------------------------------------------------------------------|--------------------------|
|                                                                                                    | Replace E                              | 3MO-Name!                                                                        | $\otimes$                |
| Betriebsinformationen<br>Freigabe Motor<br>Schalterzustand A810<br>Eingang Rückmeldung<br>Betriebsstunden<br>Anzahl Einschaltzyklen<br>Letztmals gelaufen vor | Aus<br>Auto<br>Aus<br>0<br>h<br>0<br>0 | Verzögerungen<br>Einschaltverzögerung<br>Ausschaltverzögerung<br>Mindestlaufzeit | 0 s<br>0 s<br>0 s        |
| Wartung<br>Wartungsintervall                                                                                                    | 0 h                                    | Letzte Wartung                                                                   | 0 h                      |
| Störungen<br>Störmeldung<br>Rückmeldung<br>Prozessrückmeldung<br>Handschaltung A810<br>Alarmunterdrückung                                                     | Aus<br>Aus<br>Aus<br>Aus               | Verzögerung Rückmeldung<br>Verz. Prozessrückmeldung                              | <u>3</u> s<br><u>5</u> s |
| Bedienung<br>Reparatur                                                                                                    | Ha                                     | nd A                                                                             | Aus                      |
| Bemerkung<br>ESchema                                                                                                    | BMO                                    | :MOT01                                                                           | Vers. 2.86               |
| 6 🗷                                                                                                    | ø                                      | 10                                                                               |                          |

Bedienbild des einstufigen Motors (MOT01)

Dabei bezeichnen die Elemente folgende Grössen:

# Betriebsinformationen

In diesem Abschnitt werden Angaben zum momentanen Betriebszustand des Motors dargestellt.

# **Freigabe Motor**

Dieses Feld zeigt an, ob die Freigabe des Betriebs des Motors gesetzt ist. Mehr zu Freigaben siehe Kapitel <u>"Anzeige von Freigaben"</u>. Beachten Sie, dass es angezeigt ist, den Motor in Reparatur zu stellen, falls eine Störmeldung anstehend oder quittiert ist. Wird dies nicht gemacht, tritt der Fall auf, dass der Motor gegebenenfalls noch einmal quittiert werden muss, falls die Freigabe noch anstehend ist, die Störmeldung jedoch quittiert wurde.

## Schalterzustand A810

Dieses Feld zeigt den Zustand des Ausgabemodul A810 an, falls der Motor mit einer entsprechenden Ausgangskarte angesteuert wird. Falls die entsprechende Ausgangskarte nicht aktiviert ist, ist dieses Feld deaktiviert. "Auto" bedeutet, dass die Ausgangskarte selber keine Handschaltung aufweist. "Aus" respektive "Ein" bedeuten, dass die Handschaltung des Motors mit der A810-Ausgangkarte aktiviert ist und der Motor mit dieser Handschaltung entweder aus- oder eingeschaltet wird. Beachten Sie, das bei einer Handschaltung immer eine Störmeldung aktiviert wird, damit die Handschaltung des Motors nicht irrtümlicherweise vergessen geht. Es ist ratsam, den Grund der Handschaltung zusammen mit dem Kürzel der schaltenden Person und dem Datum in das Bemerkungsfeld zu schreiben.

#### Eingang Rückmeldung

Dieses Feld zeigt an, ob der Motor in Betrieb ist. Mehr zu den Rückmeldungen siehe Kapitel <u>"Anzeige von Rückmeldungen"</u>.

#### Betriebsstunden

Dieses Anzeigefeld zeigt die Anzahl der Betriebsstunden des Motors an. Diese werden nur aufsummiert, falls der Motor in Betrieb ist.

#### Anzahl Einschaltzyklen

Diese Grösse gibt an, wie oft der Motor in Betrieb geschaltet wurde.

#### Letztmals gelaufen vor

Dieses Feld zeigt die Zeit, welche seit dem letzten Einschalten des Motors verstrichen ist.

# Verzögerungen

In diesem Abschnitt können Sie die Verzögerungszeiten der Überwachung der Rückmeldungen des Motors konfigurieren.

#### Einschaltverzögerung

Konfiguration der Einschaltverzögerung des Motors in Sekunden. Diese Einschaltverzögerung wird üblicherweise dann grösser als Null gesetzt, falls der Motor erst dann eingeschaltet werden kann, falls ein Ventil oder eine Klappe geöffnet ist und dieses Ventil oder diese Klappe selber keine Rückmeldung über deren Öffnungsgrad besitzen.

#### Ausschaltverzögerung

Konfiguration der Ausschaltverzögerung des Motors in Sekunden. Diese Ausschaltverzögerung wird üblicherweise dann grösser als Null gesetzt, falls der Motor nach der Arbeit noch eine Weile ohne Last laufen muss, damit er abgekühlt wird

573

(Nachlauf).

# Mindestlaufzeit

Konfiguration der Mindestlaufzeit des Motors in Sekunden. Diese Mindestlaufzeit wird üblicherweise dann ungleich Null gesetzt, falls zu viele Schaltungen entweder zu grossem Verschleiss führen würden wären oder bei zu vielen Schaltungen bestimmte Teile wie Sanftanlasser überbeansprucht würden und somit zu häufig ersetzt werden müssten.

# Wartungen

In diesem Abschnitt befindet sich Konfiguration der Wartung des Motors zusammen mit der Anzeige, wann die letzte Wartung des Motors stattfgefunden hat.

## Wartungsintervall

Konfiguration der Zeit in Betriebsstunden des Motors zwischen zwei Wartungen.

## Letzte Wartung in h

Dieses Anzeigefeld zeigt an, wann die letzte Wartung stattgefunden hat. Dabei ist die Zeitangabe in Betriebsstunden des Motors seit Anbeginn Zählung der Betriebsstunden zu verstehen.

# Störungen

In diesem Abschnitt werden die Störmeldungen zusammen mit deren Konfigurationen angezeigt, so weit diese im Infobild des Motors konfiguriert wurden

## Störmeldung

Dieses Anzeigefeld zeigt, ob eine externe Störmeldung vorliegt.

## Rückmeldung

Dieses Anzeigefeld zeigt, ob die Störmeldung vorliegt, dass die Rückmeldung des Motors zu spät oder gar nicht eingetroffen ist. Falls der Motor nicht in Betrieb ist, wird keine Rückmeldung des Motors überwacht.

## Verzögerung Rückmeldung

Konfiguration der Verzögerung in Sekunden, welche abgewartet wird, bis überwacht wird, ob der Motor die geforderte Rückmeldung wirklich gesetzt hat. Diese Verzögerung wird üblicherweise dann grösser als Null gesetzt, falls das Erzeugen der Rückmeldung eine gewisse Zeit dauert. Falls die Rückmeldung des Motors das Schliessen eines Relaiskontaktes beinhaltet, kann als Verzögerungszeit beispielsweise 3 Sekunden eingesetzt werden.

## Prozessrückmeldung

Dieses Anzeigefeld zeigt, ob die Prozessrückmeldung des Motors zu spät oder gar nicht eingetroffen ist. Falls der Motor nicht in Betrieb ist, wird keine Rückmeldung des Prozesses des Motors überwacht.

## Verz. Prozessrückmeldung

Konfiguration der Verzögerung in Sekunden, welche abgewartet wird, bis überwacht wird, ob die Rückmeldung des Prozesses, in welchen der Motor eingebunden ist, eingetroffen ist. Üblicherweise ist der Prozess ein Fluss eines Mediums wie beispielsweise eines Flusses Luft (Ventilator) oder Wasser (Pumpe), und die Rückmeldung des Prozesses ist dann die Rückmeldung eines Differenzdruckwächters, mit welchem überwacht wird, ob der Ventilator oder die Pumpe tatsächlich in Betrieb ist. Falls ein Differenzdruckwächter die Rückmeldung des Prozesses liefert, dauert es üblicherweise ca. 30 Sekunden, bis sich der Druck aufgebaut hat.

# Handschaltung A810

Anzeige der Störmeldung, dass mittels einer A810-Karte eine Handschaltung gemacht wurde.

## Alarmunterdrückung

Anzeige, ob die Folgealarmunterdrückung des Motors aktiviert ist.

# 30.1.4 Infobild

| etriebsinformationen      |        | Verzögerungen                            |     |  |
|---------------------------|--------|------------------------------------------|-----|--|
| Ausgang Motor             | 0.     | Einschaltverzögerung                     | 0 s |  |
| Freigabe Motor            | Aus    | Ausschaltverzögerung                     | 0 s |  |
| Betriebsstunden           | 0.00 h | Mindestlaufzeit                          | 0 s |  |
| Anzahl Einschaltzyklen    | 0      | Einschaltsperre [mSek.] K.0              |     |  |
| Letztmals gelaufen vor    | 0.00 h |                                          |     |  |
| Vartung                   |        | Antiblockiersystem Ein/Aus               |     |  |
| Wartungsintervall         | 0.00 h | Antiblockiersystem Ein/Aus Ein           |     |  |
| Letzte Wartung            | 0.00 h | Motor benötigt Antiblockierfunktion Nein |     |  |
| Wartung erforderlich      | Nein   | Antiblockierfunktion Aus                 |     |  |
|                           |        | Einschaltdauer [mSek.] K.50              |     |  |
| Z Störmeldung aktiv       |        | Zustandsüberwachung A810                 |     |  |
| Störmeldung aktiv         | Ein    | Schalterzustand A810                     | -   |  |
| Adr. Eing. Störmeldung    | FNull  | A810 Zustand des Ausgangs Aus            | -   |  |
| Eing. Störmeldung         | Ein    |                                          | _   |  |
| Störmeldung               | Aus    |                                          |     |  |
| Logik Störmeldungeingang  | Normal |                                          |     |  |
| Rückmeldung aktiv         |        | Rückmeldung Prozess aktiv                |     |  |
| Rückmeldung aktiv         | Ein    | Rückmeldung Prozess aktiv Ein            |     |  |
| Adr. Eing. Rückmeldung    | FNull  | Adr. Eing. Prozessrückmeldung FNu        | I   |  |
| Eingang Rückmeldung       | Aus    | Eingang Prozessrückmeldung Aus           |     |  |
| keine Rückmeldung         | Aus    | keine Prozessrückmeldung Aus             |     |  |
| Logik Rückmeldungseingang | Normal | Logik Prozessmeldungseing. Norma         |     |  |
| Verzögerung Rückmeldung   | 3 S    | Verzögerung Prozessrückmeldung           | 5 s |  |
|                           | BMO:N  | 10T01                                    | _   |  |
| NC 04                     | 7      |                                          |     |  |

Das Infobild des Motors MOT01 sieht wie folgt aus:

Infobild des einstufigen Motors (MOT01)

Da das Infobild verkleinert werden musste, damit es auf eine PDF-Seite passt und angenommen wird, dass die Dokumentation üblicherweise in einem PDF gelesen wird, werden die linke sowie die rechte des Infobilds noch einmal abgebildet:

| fobild einstufiger Motor (MOT01_02) |         |
|-------------------------------------|---------|
|                                     | Replace |
| Betriebsinformationen               |         |
| Ausgang Motor                       | 0.      |
| Freigabe Motor                      | Aus     |
| Betriebsstunden                     | 0.00 h  |
| Anzahl Einschaltzyklen              | 0       |
| Letztmals gelaufen vor              | 0.00 h  |
| Wartung                             |         |
| Wartungsintervall                   | 0.00 h  |
| Letzte Wartung                      | 0.00 h  |
| Wartung erforderlich                | Nein    |
| Störmeldung aktiv                   |         |
| Stormeldung aktiv                   | Ein     |
| Adr. Eing. Stormeidung              | FNull   |
| Eing. Stormeidung                   | Ein     |
| Logik Störmeldungeingang            | Normal  |
| Rückmeldung aktiv                   |         |
| Rückmeldung aktiv                   | Ein     |
| Adr. Eing. Rückmeldung              | FNull   |
| Eingang Rückmeldung                 | Aus     |
| keine Rückmeldung                   | Aus     |
| Logik Rückmeldungseingang           | Normal  |
| Verzögerung Rückmeldung             | 3 s     |
|                                     | BMO     |
| ¥ A.                                |         |
|                                     |         |

linke Hälfte des Infobilds des einstufigen Motors (MOT01)

23.11.2022
| /erzögerungen                                                                                                    |                                                                                                    |           |
|----------------------------------------------------------------------------------------------------|----------------------------------------------------------------------------------------------------|-----------|
| Einschaltverzögerung                                                                                                    |                                                                                                    | 0 s       |
| Ausschaltverzögerung                                                                                                    | )                                                                                                    | 0 s       |
| Mindestlaufzeit                                                                                                    |                                                                                                    | 0 s       |
| Einschaltsperre [mSe                                                                                                    | k.] K.0                                                                                                    |           |
| Antiblockiersyster                                                                                                    | n Ein/Aus                                                                                                    |           |
| Antiblockiersystem E                                                                                                    | in/Aus Ein                                                                                                    | _         |
| Motor benötigt Antible                                                                                                    | ockierfunktion Nein                                                                                                    |           |
| Antiblockierfunktion                                                                                                    | Aus                                                                                                    |           |
| Einschaltdauer [mSe                                                                                                    | k.] K.50                                                                                                    | )         |
|                                                                                                    |                                                                                                    |           |
|                                                                                                    |                                                                                                    |           |
| Rückmeldung Proz                                                                                                    | zess aktiv                                                                                                    |           |
| Rückmeldung Prozest<br>Rückmeldung Prozest                                                                                                    | <b>zess aktiv</b><br>ss aktiv Ein                                                                                           | _         |
| Rückmeldung Proz<br>Rückmeldung Prozes<br>Adr. Eing. Prozessrü                                                                                                | zess aktiv<br>ss aktiv Ein<br>ckmeldung F. <u>N</u>                                                                         | ull       |
| Rückmeldung Prozes<br>Rückmeldung Prozes<br>Adr. Eing. Prozessrüc<br>Eingang Prozessrüc                                                                       | zess aktiv<br>ss aktiv Ein<br>ckmeldung FN<br>kmeldung Aus                                                                  | ull<br>s  |
| Rückmeldung Proz<br>Rückmeldung Prozes<br>Adr. Eing. Prozessrüc<br>Eingang Prozessrückeine Prozessrück                                                        | zess aktiv<br>ss aktiv Ein<br>ckmeldung FN<br>kmeldung Aus<br>eldung Aus                                                    |           |
| Rückmeldung Prozes<br>Rückmeldung Prozes<br>Adr. Eing. Prozessrüc<br>Eingang Prozessrück<br>keine Prozessrückm<br>Logik Prozessmeldu                          | zess aktiv<br>ss aktiv Ein<br>ckmeldung FN<br>kmeldung Aus<br>eldung Aus<br>ngseing. Norm                                   | ull<br>al |
| Rückmeldung Proze<br>Rückmeldung Prozes<br>Adr. Eing. Prozessrüc<br>Eingang Prozessrück<br>keine Prozessrückm<br>Logik Prozessmeldu<br>Verzögerung Prozess    | zess aktiv<br>ss aktiv Ein<br>ckmeldung FN<br>kmeldung Aus<br>eldung Aus<br>ngseing. Norm<br>srückmeldung                   | ull<br>al |
| Rückmeldung Prozes<br>Rückmeldung Prozes<br>Adr. Eing. Prozessrüc<br>Eingang Prozessrück<br>keine Prozessrückm<br>Logik Prozessmeldu<br>Verzögerung Prozess   | zess aktiv<br>ss aktiv Ein<br>ckmeldung FN<br>kmeldung Aus<br>eldung Aus<br>ngseing. Norm<br>srückmeldung                   | ull<br>al |
| ✓ Rückmeldung Prozes<br>Rückmeldung Prozes<br>Adr. Eing. Prozessrüc<br>Eingang Prozessrück<br>keine Prozessrückm<br>Logik Prozessmeldu<br>Verzögerung Prozess | zess aktiv Ein<br>ss aktiv Ein<br>ckmeldung FN<br>kmeldung Aus<br>eldung Aus<br>ngseing. Norm<br>srückmeldung<br>Vers. 2.86 | ull<br>al |

Das Infobild verfügt über die folgenden Elemente:

# Konfiguration der Betriebsinformationen des Motors

In diesem Abschnitt können sie die Ausgangsadresse konfigurieren und dessen Kenngrössen gegebenenfalls ändern, falls Sie den Motor auswechseln.

## Ausgang

Konfiguration der Ausgangsadresse des Betriebs des Motors (siehe Kapitel "Ausgangsadresse eines Objekts konfigurieren")

### Freigabe Motor

<u>Anzeige und Schaltung</u> der <u>Freigabe des Motors</u>. Beachten Sie, dass diese Freigabe im Allgemeinen durch den entsprechenden Eingabeparameter (Verknüpfung) überschrieben wird. Verwenden Sie darum dieses Feld vor allem, um die Adresse des Signals der Freigabe zu Fehlersuchzwecken abzulesen.

#### Betriebsstunden

<u>Eingabe</u> der Betriebsstunden des Motors. Setzen Sie diesen Wert zurück, falls sie einen Motor ausgetauscht haben und der neue Motor noch nie in Betrieb war. Ersetzen Sie die Anzahl der Betriebsstunden mit der entsprechenden Anzahl, falls Sie den Motor tauschen und die Betriebsstunden des neuen Motors bekannt sind. Die Angabe ist in Stunden.

#### Anzahl Einschaltzyklen

<u>Eingabe</u> der Anzahl der Einschaltzyklen des Motors. Setzen Sie diesen Wert auf Null zurück, falls sie einen Motor ausgetauscht haben und überwachen wollen, wie oft der neue Motor geschaltet wird.

#### letztmals gelaufen vor

<u>Anzeige und Eingabe</u> der Zeit, welche seit dem letzten Einschalten des Motors verstrichen ist. Setzen Sie diesen Wert zurück, falls sie einen Motor ausgetauscht haben und wissen möchten, ob der Motor auch betrieben wird. Die Angaben werden in Stunden gemacht (h) wenn Sie die Minuten wissen wollen müssen Sie die Angezeigte Zahl mal 60 rechnen (Zahl x 60). z.B 0.5 = 30min

# Verzögerungen

In diesem Abschnitt können Sie die Ein- und Ausschaltverzögerung sowie die Mindestlaufzeit des einstufigen Motors konfigurieren. Allgemeine Informationen über Verzögerungen siehe Kapitel <u>"Verzögerungszeiten eines Objekts konfigurieren"</u>.

#### Einschaltverzögerung

Siehe Dokumentation der entsprechenden Grösse im Bedienbild des einstufigen Motors.

#### Ausschaltverzögerung

Siehe Dokumentation der entsprechenden Grösse im <u>Bedienbild</u> des einstufigen Motors.

#### Mindestlaufzeit

Siehe Dokumentation der entsprechenden Grösse im <u>Bedienbild</u> des einstufigen Motors.

#### Einschaltsperre

Eine Einschaltsperre für andere Motoren die auf der gleichen SPS vorhanden sind, falls der Motor gestartet wird. Sobald unser Motor gestartet wird und eine Zeit im Feld Einschaltsperre eingegeben wurde, werden andere Motoren die zur gleichen Zeit Freigabe

haben, für die eingestellte Zeit blockiert. Der Zeitwert wird in Millisekunden angegeben. Beachten Sie das nach der Eingabe der Code im PET neu generiert werden muss.

# Konfiguration der Motorenwartung

Weitere Informationen über die Wartungen siehe entsprechendes Kapitel.

#### Wartungsintervall

Konfiguration des Wartungsintervalls. Typische Werte für Wartungsintervalle müssen den Angaben des Gerätehersteller entnommen werden. Die Eingabe des Wartungsintervall wird in Stunden angegeben.

#### Letzte Wartung in h

<u>Eingabe</u>, wann das letzte Mal seit Beginn der Betriebsstundenzählung eine Wartung stattgefunden hat. Wenn die Wartung erfolgt ist, kopiert das Programm den momentan aktuellen Betriebsstundenwert in dieses Feld.

#### Wartung erforderlich

Anzeige und Schaltung des Wartungsbedarf des Motors. Falls die Wartung durchgeführt wurde, kann mittels Mausklick mit der linken Maustaste auf dieses Eingabefeld die Wartung abgeschlossen werden. Dieser Mausklick setzt den Zeitpunkt der letzten Wartung, in Betriebsstunden gezählt, auf den aktuellen Wert der Betriebsstunden. Die nächste Wartung wird angezeigt, falls die aktuelle Anzahl der Betriebsstunden abzüglich dem Zeitpunkt der letzten Wartung, in Betriebsstunden gemessen, grösser als das Wartungsintervall ist.

# Antiblockierfunktion

Weitere Informationen über Antiblockierfunktionen siehe Kapitel <u>"Antiblockierfunktion eines</u> <u>Objekts konfigurieren</u>". Die Antiblockierfunktion wird jede Woche um 9.00 Uhr am Dienstag Morgen ausgeführt.

#### Antiblockierfunktion aktiv

Aktivierung respektive Deaktivierung der Antiblockierfunktion

#### Motor benötigt Antiblockierfunktion

Konfiguration des Bedarfs der Antiblockierfunktion.

#### Antiblockierfunktion

Anzeige, ob die ABS-Funktion im Moment ausgeführt wird.

#### Einschaltdauer

Geben Sie her üblicherweise 5 - 10 (Sekunden) ein. Diese Zeit reicht in der Regel völlig aus, um ein Festsitzen des Motors zu verhindern. Der Zeitwert wird in Millisekunden angegeben. Beachten Sie das nach der Eingabe der Code im PET neu generiert werden muss.

# externe Störmeldungen

Weitere Informationen über externe Störmeldungen siehe Kapitel <u>"externe Störmeldung</u> <u>eines Objekts konfigurieren</u>". Üblicherweise wird ein Kaltleiter über die externe Störmeldung konfiguriert. Deaktivieren Sie diese Rückmeldung, falls der Motor nicht über eine entsprechende Rückmeldung verfügt.

## Störmeldung aktiv

Anzeige und Schaltung respektive Konfiguration der externen Störmeldung des Motors

## Adresse Eingang Störmeldung

Konfiguration der Adresse der externen Störmeldung des Motors. Geben Sie hier die Adresse beispielsweise für das Einlesen beispielsweise des Kaltleiters ein, welcher überwacht, ob die Temperatur der Wicklungen des Motors grösser als der gegebene Grenzwert ist.

## Eingang Störmeldung

Anzeige des Eingangs der externen Störmeldung. Dieser Eingang ist nicht verzögert und zeigt den nicht mit der Logik verrechneten Wert an.

**Störmeldung**": Anzeige des mit der Logik verrechneten externen Störmeldeeingangs. Dieses Ausgabefeld zeigt die Störmeldung der externen Störmeldung an.

## Logik Störmeldung

Logik des externen Störmeldeeingangs. Diese Logik ist üblicherweise inverse, damit Leitungsunterbrüche ebenfalls detektiert werden können.

# Zustandsüberwachung A810

Mit Hilfe dieser Zustandsüberwachung kann der Zustand des Ausgangsmodule für Handbedienbetrieb (PCD3.A810) überwacht werden. Damit kann insbesondere bei Fernüberwachungen ersichtlich werden, ob der Ausgang des Motors mit Hilfe des Ausgangsmoduls von Hand übersteuert wurde. Falls die Zustandsaktivierung nicht aktiviert ist, sind die Werte der Variablen mit den Bezeichnungen "A810 Zustand des Schalters", "A810 Zustand des Ausgangs" sowie "Adresse des Ausgangs" bedeutungslos.

## Zustandsüberwachung A810

<u>Anzeige und Schaltung respektive Konfiguration</u> der <u>Aktivierung</u> der Zustandsüberwachung einer gegebenenfalls in die SPS eingesteckten Karte des Typs PCD3.A810.

## lese Flag ein

Auswahl, ob ein die Überwachung einer Ausgangsvariablen oder eines Flags erfolgen soll. Letzteres ist dann der Fall, wenn sich das Handschaltmodul auf einem RIO-Gerät (Remote Input-/ Output) befindet. Beachten Sie jedoch, dass keine Gewähr dafür besteht, dass die Überprüfung von Schaltungen auf einem RIO-Gerät auch dann funktioniert, falls sich die A810-Ausgangskarte auf einem RIO-Gerät befindet. Denn diese Überprüfung wurde ausschliesslich in der Vorlagenobjektentwicklung von MST, jedoch noch nicht auf einer Anlage im Feld getestet.

## Schalterzustand A810

Anzeige des Zustands der Handschaltung auf der Karte PCD3.A810. Dieser Zustand kann zwischen "Hand", also Handbetrieb der Karte (Schalter auf der Karte massgeblich) und "Auto", also Automatikbetrieb (Funktion der Karte wie ein digitales Ausgangsmodul) wechseln. Ist der Zustand auf "Hand", dann ist der Schalter des Ausgangsmoduls beim für den Motor entweder auf "0" ("Aus") oder "1" ("Ein") geschaltet. Der Wert lässt sich am Flag mit der Bezeichnung "A810 Zustand des Ausgangs" (s. unten) ablesen.

### A810 Zustand des Ausgangs

Anzeige des Zustand des Ausgangs. Dieser Zustand ist gleich dem Zustand des Ausgangs des Motors, falls der Zustand des Schalters auf Automatikbetrieb geschaltet wurde. Er ist gleich dem manuell eingestellten Wert, falls er Zustand des Schalters auf Handbetrieb geschaltet wurde.

# Überwachung der Rückmeldung des Betriebs des Motors

In diesem Abschnitt können sie die Überprüfung der Rückmeldung des Betriebs konfigurieren.

#### **Rückmeldung aktiv**

Anzeige und Schaltung respektive Konfiguration der Überwachung der Rückmeldung des Betriebs des Motors

### Adresse Eingang Rückmeldung

<u>Anzeige und Konfiguration</u> der Adresse der Rückmeldung der Motorüberwachung. Geben Sie hier üblicherweise den Eingang des Relaiskontakts des Motors ein, welcher geschaltet wird, falls der Motor mit der Ausgangsadresse geschaltet wird.

## Eingang Rückmeldung

Unverzögertes und nicht mit der Logik verrechneter Wert des Eingangssignals der Rückmeldung des Betriebs des Motors.

#### Rückmeldung.

Mit der Logik verrechnetes Eingangssignals der Rückmeldung des Betriebs des Motors.

#### Logik Rückmeldungseingang

<u>Anzeige und Schaltung respektive Konfiguration</u> der Logik der Rückmeldung des Motors. Die Logik ist üblicherweise normal, damit Leitungsunterbrüche ebenfalls detektiert werden können.

## Verzögerung Rückmeldung

Konfiguration der Verzögerung der Rückmeldung des Motors. Diese Verzögerung beträgt üblicherweise ein paar wenige Sekunden, weil die Schaltzeit des Relais ziemlich klein ist. Anderseits muss üblicherweise ein Wert grösser als Null eingegeben werden, weil diese Schaltzeit nicht vernachlässigbar ist (Störung beim Anfahren).

# Überwachung der Rückmeldung des Prozesses

Weitere Informationen über die Überwachung von Prozessen siehe Kapitel <u>"Überwachung</u> <u>der Prozessrückmeldung eines Objekts konfigurieren"</u>. Üblicherweise wird bei einem Ventilator die Rückmeldung eines Differenzdruckwächters eingegeben. Dies hat zur Folge, dass die Verzögerungszeit der Rückmeldung des Prozesses oftmals recht lange sein muss (bei etwa 30 bis 60 Sekunden), weil es oftmals ziemlich lange dauert, bis der entsprechende Differenzdruck aufgebaut werden kann.

## **Rückmeldung Prozess aktiv**

Anzeige und Schaltung respektive Konfiguration der Aktivierung der Überwachung der Rückmeldung des Prozesses des Motors

Adresse Eingang Prozessrückmeldung": <u>Konfiguration</u> der SPS-Adresse der Überwachung der Rückmeldung des Prozesses des Motors

## **Eingang Störmeldung Motor**

Anzeige des Eingangs der Überwachung der Rückmeldung des Prozesses des Motors. Geben Sie hier üblicherweise die Adresse des Eingangs des Signals desjenigen Differenzdruckwächters ein, welcher überwacht, ob der Motor den benötigten Druck überhaupt aufbauen konnte.

## keine Prozessrückmeldung

Anzeige des mit der Logik verrechneten und mit der gegebenen Verzögerungszeit verzögerten Eingangs der Überwachung der Rückmeldung des Prozesses des Motors

## Logik ProzessmeldungsEingang

Logik der Überwachung der Rückmeldung des Prozesses des Motors. Diese Logik ist üblicherweise invers, damit ein eventueller Leitungsunterbruch ebenfalls detektiert werden kann.

**Verzögerung Prozessrückmeldung (in s)**": Verzögerung der Überwachung der Rückmeldung des Prozesses des Motors. Diese Verzögerungszeit ist zumindest für Ventilatoren üblicherweise recht lang (60 Sekunden), da es im Allgemeinen recht lange dauert, bis ein Differenzdruck aufgebaut ist.

## 30.1.5 Trendbild

Nachfolgend ist das Trendbild des einstufigen Motors abgebildet:

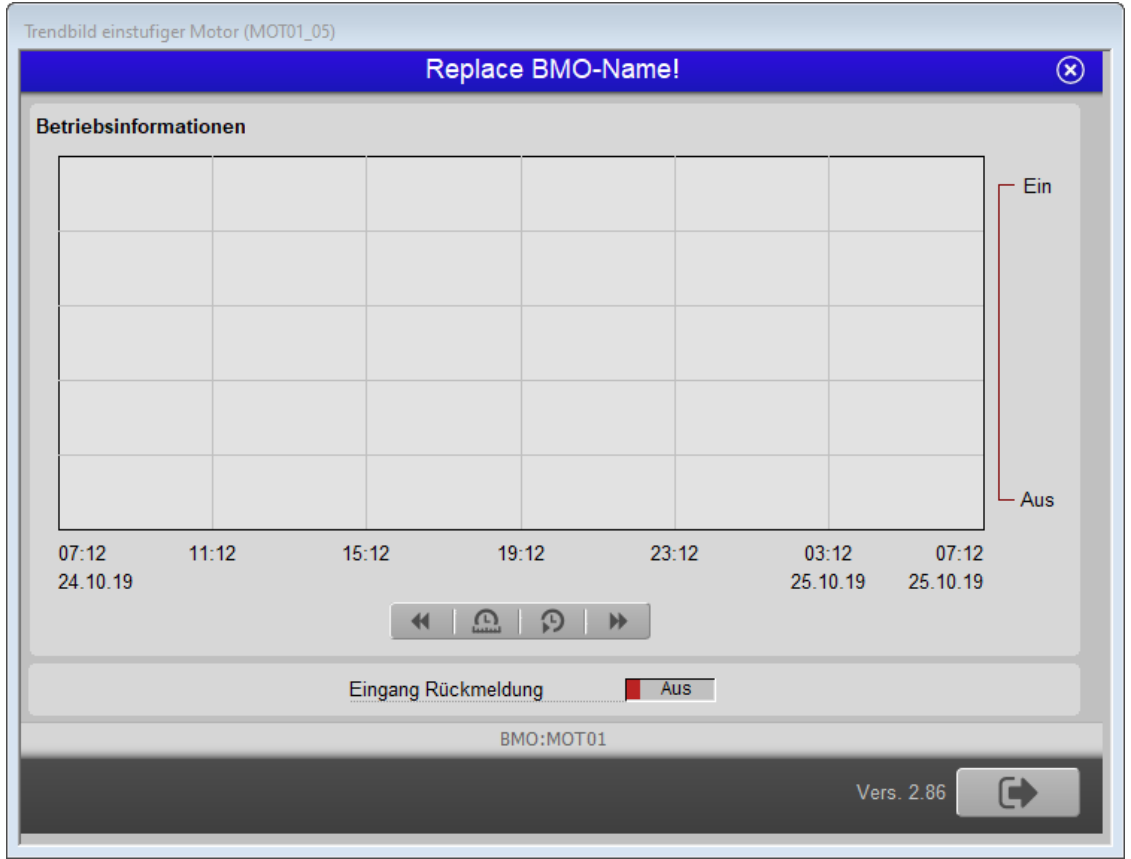

Trendbild des einstufigen Motors (MOT01)

Bitte beachten Sie, dass angesichts der Tatsache, dass ausschliesslich eine Grösse in diesem Trendbild dokumentiert werden muss und diese Grösse darüber hinaus mehr oder weniger Selbsterklärend ist, darauf verzichtet wurde, das Trendbild in Teilbilder aufzuteilen und vergrössert darzustellen. Im Folgenden werden nur noch die für den einstufigen Motor spezifische Grösse besprochen:

Trenddatenerfassung des Zustands der Rückmeldung des Motors

## Rückmeldung

Anzeige des aktuellen Zustand der Rückmeldung des Betriebs des Motors.

Beachten Sie, dass die Rückmeldung des Prozesses, welcher durch den Motor erzeugt wird, ausschliesslich zur Überprüfung der Störmeldung der zu späten oder fehlenden Rückmeldung des Prozesses verwendet wird.

# 30.1.6 Alarmkonfigurationsbild

Nachfolgend ist das Bild der Konfiguration der Alarmierungen des einstufigen Motors (MOT01) abgebildet:

| Alarmkonfigurationsbild einstufig                                                        | er Motor (MOT01_04)          |                                                                                                    |                              |
|------------------------------------------------------------------------------------------|------------------------------|----------------------------------------------------------------------------------------------------|------------------------------|
|                                                                                          | Replace B                    | MO-Name!                                                                                                    | $\otimes$                    |
| Alarmierung                                                                              |                              |                                                                                                    |                              |
| Störmeldung aktiv<br>Logik<br>Priorität<br>Alarmgruppe<br>Alarmtext<br>Alarmanweisung    | >= <= >=<br>2 1 2 3 4 5<br>1 | <ul> <li>✓ Reparatur<br/>Logik</li> <li>Priorität</li> <li>Alarmgruppe</li> <li>Alarmtext</li> <li>Alarmanweisung</li> </ul> | >= <= >=<br>3 1 2 3 4 5<br>1 |
| ✓ Rückmeldung aktiv<br>Logik<br>Priorität<br>Alarmgruppe<br>Alarmtext<br>Alarmanweisung  | >= <= >=<br>2 1 2 3 4 5<br>1 | Rückmeldung Prozess aktiv<br>Logik<br>Priorität<br>Alarmgruppe<br>Alarmtext<br>Alarmanweisung                                | >= <= >=<br>2 1 2 3 4 5<br>1 |
| Schalterzustand A810<br>Logik<br>Priorität<br>Alarmgruppe<br>Alarmtext<br>Alarmanweisung | >= <= >=<br>2 1 2 3 4 5<br>1 |                                                                                                    |                              |
|                                                                                          | BMO:                         | MOT01                                                                                                    |                              |
| <b>\$</b>                                                                                |                              |                                                                                                    | •                            |

Bild der Konfiguration der Alarmierungen des einstufigen Motors (MOT01)

Da das Bild wiederum zu breit ist, um sinnvoll auf einer PDF-Seite abgebildet zu werden, wird es im folgenden wiederum auf zwei Teilbilder aufgeteilt:

|                      | Періасе     |
|----------------------|-------------|
| Alarmierung          |             |
| Störmeldung aktiv    | जि.स.च      |
| Priorität            |             |
| Alarmaruppe          |             |
|                      |             |
| Alarmanweisung       |             |
| Alamanweisung        |             |
| 🗟 Rückmeldung aktiv  |             |
| Logik                | >= <= >=    |
| Priorität            | 2 1 2 3 4 5 |
| Alarmgruppe          | 1           |
| Alarmtext            |             |
| Alarmanweisung       |             |
| Schalterzustand A810 |             |
| Logik                | >= <= >=    |
| Priorität            | 2 1 2 3 4 5 |
| Alarmgruppe          |             |
| Alarmtext            |             |
| Alarmanweisung       |             |
|                      |             |
|                      | BM          |
|                      |             |

linke Hälfte des Bilds der Konfiguration der Alarmierungen des einstufigen Motors (MOT01)

| O-Name!                                  | $\otimes$                               |
|------------------------------------------|-----------------------------------------|
|                                          |                                         |
|                                          |                                         |
| Reparatur                                |                                         |
| Priorität                                |                                         |
| Alarmaruppa                              |                                         |
| Alarmtext                                |                                         |
| Alarmanweisung                           |                                         |
| Administration                           |                                         |
| 🗟 Rückmeldung Prozess aktiv              |                                         |
| Logik                                    | >= <= >=                                |
| Priorität                                | 2 1 2 3 4 5                             |
| Alarmgruppe                              | 1                                       |
| Alarmtext                                |                                         |
| Alarmanweisung                           |                                         |
|                                          |                                         |
|                                          |                                         |
|                                          |                                         |
|                                          |                                         |
|                                          |                                         |
|                                          |                                         |
|                                          |                                         |
|                                          |                                         |
| T01                                      |                                         |
|                                          |                                         |
|                                          |                                         |
|                                          |                                         |
| achte Hälfte des Bilds der Konfiguration | der Alarmierungen des einstufigen Motor |

Das Alarmkonfigurationsbild besitzt die folgenden Elemente:

Alarmierung der externen Störmeldung

## Störmeldung aktiv

Konfiguration der Alarmierung der externen Störmeldung des einstufigen Motors (MOT01).

## Reparatur

Konfiguration der Alarmierung im Fall einer Reparaturschaltung des einstufigen Motors (MOT01). Beachten Sie, dass die Aktivierung der Alarmierung im Fall einer Reparaturschaltung im Bild der Alarmierung des einstufigen Motors selbst konfiguriert werden kann, indem auf das entsprechende Checkbox links neben der Beschriftung "Reparatur" der linken Maustaste geklickt wird.

## **Rückmeldung aktiv**

Konfiguration der Alarmierung der Störmeldung der fehlenden oder zu späten Rückmeldung des einstufigen Motors (MOT01).

## **Rückmeldung Prozess aktiv**

Konfiguration der Alarmierung im Fall einer fehlenden oder zu späten Rückmeldung des Prozesses, welcher durch den Motor erzeugt wird.

## Schalterzustand A810

Konfiguration der Alarmierung im Fall einer Handschaltung des Motors mit Hilfe der Ausgangskarte A810. Beachten Sie, dass die voreingestellte Alarmpriorität dieses Alarms 3 ist. Beachten Sie, dass die Aktivierung dieser Alarmierung im Alarmkonfigurationsbild selber mittels Klick mit der linken Maustaste auf die Checkbox mit der Beschriftung "Handschaltung A810" konfiguriert werden kann.

## 30.1.7 Fernalarmierungen

Die Abbildung unten zeigt das Bild der mobilen Alarmierung des einstufen Motors.

| Bil | d Konfiguration Fernalarmierungen einstufi | ger Moto | r (MOT | 01_06)     |          |
|-----|--------------------------------------------|----------|--------|------------|----------|
|     | Replace BMO-N                              | ame!     |        | (          | <b>s</b> |
|     |                                            |          |        |            |          |
|     |                                            |          |        |            |          |
|     | Fernalarmierung                            | E-Mail   | SMS    | Pager      |          |
|     | Störmeldung aktiv                          |          | ~      |            |          |
|     | Rückmeldung aktiv                          |          | ◄      |            |          |
|     | Rückmeldung Prozess aktiv                  | <b>V</b> | ◄      | •          |          |
|     |                                            |          |        |            |          |
|     |                                            |          |        |            |          |
|     |                                            |          |        |            |          |
|     |                                            |          |        |            |          |
|     | BMO:MOT01                                  |          |        |            |          |
|     |                                            |          |        | <b>C N</b> |          |
|     |                                            |          |        |            |          |
|     |                                            |          |        |            |          |

Bild der Fernalarmierung des einstufigen Motors (MOT01)

Dabei können die folgende Alarmierungen als Fernalarmierung per E-Mail, SMS oder Pager konfiguriert werden:

#### Störmeldung aktiv

Die Aktivierung dieses Fernalarms setzt einen Fernalarm bei einer externen Störmeldung ab.

#### Rückmeldung aktiv

Die Aktivierung dieses Fernalarms setzt einen Fernalarm ab, falls die Überwachung der Rückmeldung des Betriebs eine Störmeldung erzeugte.

#### **Rückmeldung Prozess aktiv**

Die Aktivierung dieses Fernalarms setzt einen Fernalarm ab, falls die Überwachung der Rückmeldung des Prozesses, welcher zum Motor gehört, eine Störmeldung erzeugte.

# 30.1.8 Konfigurationsbild

Die Abbildung unten zeigt das Konfigurationsbild des einstufigen Motors (MOT01):

|                                | Replace E | BMO-Name!                       | (             |
|--------------------------------|-----------|---------------------------------|---------------|
| Reparatur                      |           | Schnellabschaltung              |               |
| Adr. Eing. Reparatur           | FNull     | Adr. Eing. Schnellabschaltung   | FNull         |
| Reparatur                      | Nein      | Schnellabschaltung              | Nein          |
| Logik Reparaturschaltereingang | Normal    | Logik Schnellabschaltungseing.  | Normal        |
| Softwareschalter Reparatur     | Aus       | Softwareschalter Schnellaus     | Aus           |
| Handbetrieb                    |           | Sammelstörung                   |               |
| Adr. Eing. Handbetrieb         | FNull     | Sammelalarmgruppe               | 0             |
| Handbetrieb                    | Nein      | Alarmunterdrückungs-/ Sammelala | armgruppen    |
| Logik Handbetriebseingang      | Normal    | 02 01                           | 00 _ 02 01 00 |
| Softwareschalter Handbetrieb   | Aus       | Sammelstörung                   | Aus           |
|                                |           | Adr. Eing. externe Quittierung  | FNull         |
|                                |           | Quittierung                     | Aus           |
|                                | BMO       | :MOT01                          |               |
|                                |           | Vers. 2.86                      |               |

Konfigurationsbild des einstufigen Motors (MOT01)

Aus Gründen der Lesbarkeit werden die linke sowie die rechte Hälfte des Konfigurationsbilds noch einmal separat, jedoch nicht mehr verkleinert abgebildet:

| F  | n | Δ |
|----|---|---|
| .n | м | U |

| Konfigurationsbild einstufiger Motor (MC | DT01_03)  |
|------------------------------------------|-----------|
|                                          | Replace B |
| Reparatur                                |           |
| Adr. Eing. Reparatur                     | FNull     |
| Reparatur                                | Nein      |
| Logik Reparaturschaltereingang           | Normal    |
| Softwareschalter Reparatur               | Aus       |
| Handbetrieb                              |           |
| Adr. Eing. Handbetrieb                   | FNull     |
| Handbetrieb                              | Nein      |
| Logik Handbetriebseingang                | Normal    |
| Softwareschalter Handbetrieb             | Aus       |
|                                          |           |
| L                                        | PMO:      |
|                                          | BIMO:     |
|                                          |           |
|                                          |           |
|                                          |           |

(MOT01)

| IO-Name!                                              | $\otimes$               |
|-------------------------------------------------------|-------------------------|
| Schnellabschaltung                                    |                         |
| Adr. Eing. Schnellabschaltung                         | FNull                   |
| Schnellabschaltung                                    | Nein                    |
| Logik Schnellabschaltungseing.                        | Normal                  |
| Softwareschalter Schnellaus                           | Aus                     |
| Sammelstörung                                         |                         |
| Sammelalarmgruppe                                     | 0                       |
| Alarmunterdrückungs-/ Sammelalar<br>02 01 0           | mgruppen<br>00 02 01 00 |
| Sammelstörung                                         | Aus                     |
| Adr. Eing. externe Quittierung                        | FNull                   |
| Quittierung                                           | Aus                     |
| OT01                                                  |                         |
| Vers. 2.86                                            |                         |
| rechte Hälte des Konfigurationsbilds des e<br>(MOT01) | instufigen Motors       |

Es verfügt über die folgenden Elemente:

# Reparatur

Weitere Informationen und Warnhinweise siehe Kapitel <u>"Objekt von Hand in Reparatur schalten"</u>. Weitere Informationen über die externe Konfiguration von externen Reparaturschaltungen siehe Kapitel <u>"externe Reparaturschaltung eines Objekts konfigurieren"</u>.

## Adresse Eingang Reparatur

Konfiguration der SPS-Eingangsadresse des externen Reparaturschalters

## Reparatur

Dieses Anzeigefeld zeigt den Zustand des Reparaturschalters. Der Wert dieses Signals entspricht dem Ausgabewert der Schaltung, welche in der Abbildung <u>"Logik</u> <u>Reparaturschaltung Objekt (Motor)"</u> gezeigt wird. Es dient üblicherweise dazu, für die Fehlersuche die Adresse des Flags der Reparaturschaltung (im diesem Fall wäre dies "F 4022") abzulesen.

#### Logik Reparaturschalter

Schaltfläche der Logik des externen Reparaturschalters. Für weitere Informationen siehe Abbildung <u>"Logik Reparaturschaltung Objekt (Motor)"</u>.

## Softwareschalter Reparatur

Diese Schaltfläche ist identisch mit dem Reparaturschalter des <u>Bedienbilds</u> des Motors. Wird mit der linken Maustaste auf diese Schaltfläche geklickt, dann wird der Motor in Reparatur geschaltet. Diese Reparaturschaltung übersteuert allfällige Freigaben, Handschaltungen und Ausschaltungen.

## externer Handbetrieb

Weitere Informationen und Warnhinweise siehe Kapitel <u>"Objekt von Hand betreiben"</u>. Weitere Informationen über die Konfiguration eines externen Handbetriebs siehe Kapitel <u>"externe Handschaltung eines Objekts konfigurieren"</u>.

#### Adresse Eingang Handbetrieb

Konfiguration der Adresse der externen Handschaltung.

#### Handbetrieb

Dieses Anzeigefeld zeigt den Zustand des Handschalter. Der Wert dieses Signals entspricht dem Ausgabewert der Schaltung, welche in der Abbildung <u>"Logik</u> <u>Handschaltung Objekt (Motor)"</u> gezeigt wird. Es dient üblicherweise dazu, für die Fehlersuche die Adresse des Flags des Handbetriebs abzulesen.

#### Logik des Handschalters

Schaltfläche der Logik der externen Handschaltung. Für weitere Informationen siehe Abbildung <u>"Logik Handschaltung Objekt (Motor)"</u>.

#### Softwareschalter für Handbetrieb

Diese Schaltfläche identisch mit dem "Hand"-Schalter des Bedienbilds des Motors (vergleiche mit dem <u>Bedienbild</u> des einstufigen Motors). Wird mit der linken Maustaste auf diese Schaltfläche geklickt, dann wird der Motor von Hand geschaltet.

#### warte Einschaltverzögerung ab

Eingabefeld, welche das Verhalten bei Handbetrieb regelt. Falls dies Feld mit "Ja" beschriftet ist, dann wird beim Handbetrieb die Einschaltverzögerung des Motors abgewartet, bis der Hand manuell gestartet wird. Ist jedoch dieses Feld mit "Nein" beschriftet, dann wird der Motor gestartet, sobald die Eingangsvariable oder der Softwareschalter des Handbetriebs gesetzt worden ist.

# Schnellabschaltung

Weitere Informationen und Warnhinweise siehe Kapitel <u>"Objekt von Hand ausschalten"</u>. Weitere Informationen über die Konfiguration der externen Ausschaltung eines Objekts siehe Kapitel <u>"externe Ausschaltung eines Objekts konfigurieren"</u>.

## Adresse Eingang Schnellabschaltung

Konfiguration der Adresse der externen Schnellabschaltung.

#### Schnellabschaltung

Dieses Anzeigefeld zeigt den Zustand der Schnellabschaltung. Der Wert dieses Signals entspricht dem Ausgabewert der Schaltung, welche in der Abbildung "Logik Ausschaltung

eines Objekts (Motor)" gezeigt wird.

## Logik Schnellabschaltung

Schaltfläche der Logik der externen Handschaltung. Für weitere Informationen siehe Abbildung <u>"Logik Ausschaltung eines Objekts (Motor)"</u>.

## Softwareschalter Schnellaus

Diese Schaltfläche ist identisch mit derjenigen mit der Aufschrift "Aus" des Bedienbilds des Motors (vergleiche mit dem <u>Bedienbild</u> des einstufigen Motors). Wird mit der linken Maustaste auf diese Schaltfläche geklickt, dann wird der Motor von Hand ausgeschaltet. Diese Ausschaltung übersteuert allfällige Freigaben und Handschaltungen.

# Störmeldung

In diesem Abschnitt werden die Störmeldungen des Motors (auf SPS-Ebene) konfiguriert. Weitere Informationen über Störmeldungen siehe Kapitel <u>"Störmeldekonzepte"</u>.

**Sammelalarmgruppe** (Eingabefeld und Checkbox) <u>Konfiguration</u> der Sammelalarmgruppen, zu welchen der Motor gehört.

#### (Schalter mit zwei Punkten)

Klicken Sie mit der linken Maustaste auf diese Schaltfläche, falls sie das Bild der Konfiguration aller Sammelalarm- und Alarmunterdrückungsgruppen öffnen möchten.

#### Störmeldung Motor

Anzeige der Oder-Verknüpfung aller im Motor definierten Störmeldungen.

## Adresse Eingang externe Quittierung

Konfiguration der Adresse der externen Quittierung der Störmeldungen des Motors. Siehe Kapitel <u>"externe Quittierung eines Objekts konfigurieren"</u>.

## Quittierung

Diese Schaltfläche ist identisch mit der Quittiertaste des Bedienbilds des Motors (siehe Kapitel <u>"Bedienbild"</u>). Die Anzeige dieses Flags dient üblicherweise dazu, für Fehlersuchzwecke die Adresse des Quittierflags abzulesen.

# 30.2 Störungsbehebung

Die nachfolgende Liste ist keineswegs abschliessend, sondern soll einen Überblick darüber geben, was alles kontrolliert werden kann, falls der Motor wider erwarten nicht startet.

Falls der Motor wider Erwarten nicht läuft, dann können Sie überprüfen, ob

- der Motor überhaupt Freigaben f
  ür den Betrieb besitzt oder von Hand (per Softwareschalter oder von extern) geschaltet wurde. Siehe dazu Kapitel (<u>Schaltungskonzepte</u>)
- 2. der Motor ausgeschaltet wurde (siehe entsprechendes Kapitel <u>"Objekt von Hand</u> <u>ausschalten"</u>).
- 3. der Motor auf Reparatur geschaltet worden ist (siehe entsprechendes Kapitel <u>"Objekt</u> <u>von Hand in Reparatur schalten"</u>).
- der Motor eine Störmeldung besitzt (dann ist beim Icon des Motors ein rotes "E" dargestellt). Der Grund für die Störmeldung kann im Bedien-, Info- oder Konfigurationsbild gesucht werden. Falls eine Störung vorliegt, dann wird diese in den genannten Bildern rot angezeigt.
- 5. die Verbindung zur SPS via S-Driver funktioniert
- 6. die SPS läuft (dann leuchtet auf der SPS ein grüne Leuchtdiode, welche mit "Run" beschriftet worden ist)
- 7. der Motor elektrisch angeschlossen ist
- 8. der Motor keine sichtbaren mechanischen Defekte besitzt
- 9. die Antriebswelle des Motors nicht blockiert ist
- 10.das Relais, welches den Motorschutzschalter des Motors schaltet, korrekt an die SPS angeschlossen ist
- 11.ob das Kabel von der SPS zu den schaltenden Relais elektrisch leitet
- 12.ob das Kabel vom Motorschutzschalter zum Motor überhaupt elektrisch durchgängig ist
- 13.Die Verzögerungszeiten der Rückmeldungen und externen Störmeldung korrekt eingestellt ist.
- 14.ob der Differenzdruckwächter, welcher gegebenenfalls den Prozess überwacht, in welchen der Motor eingebunden ist, richtig eingestellt ist (Überwachung der Logik und Wert)
- 15.ob die Rückmeldungen richtig (Logik, Schaltpunkte der Rückmeldungen) eingelesen werden.

16.die Leitfunktionen des Motors übersetzt und ausgeführt sind.

17.die Störmeldungen des Motors quittiert wurden (gegebenenfalls noch einmal quittieren).

- 18.der Ausgang des Motors nicht von Hand mittels einer A810-Ausgangskarte übersteuert wurde, diese Handübersteuerung jedoch nicht überwacht wird.
- 19.ob die Werte der Adressen mit den Bezeichnungen "Ein\_Ausg" sowie "Ein\_Aug\_A810" identisch sind. Sind diese nicht identisch, hat dies zur Folge, dass die Überwachung der Übersteuerung des Ausgangs des Motors mittels einer A810-Ausgangskarte nicht automatisch funktioniert.

Falls Sie einen PG5-Debugger besitzen und entsprechend berechtigt sind, dann können Sie in den Info- und im Konfigurationsbild überprüfen, welche Speicheradressen die verschiedenen Signale besitzen und ob diese Signale in der SPS den gewünschten Wert besitzen.

Falls bei der Generierung des Quellcodes im PG5 die Störmeldung "Error 2322: petcode.src: Line {Liniennummer}: Missing FB parameters: CFB MOT01" oder "Error 1042: petcode.src: Line {Liniennummer}: Symbol not defined: ERROR" auftritt, dann bedeutet dies, dass die Kopie der Ausgangsadresse des Motors nicht mit der ursprünglichen Adresse übereinstimmt.

#### 30.3 Konfiguration

Die Konfiguration des einstufigen Motors (MOT01) ist über die folgenden Bilder verteilt:

- Infobild des einstufigen Motors
- Konfigurationsbild des einstufigen Motors
- Alarmkonfigurationsbild des einstufigen Motors
- Bild des mobilen Alarms des einstufigen Motors
- Trendbild des einstufigen Motors

Im Allgemeinen müssen Sie Konfigurationen im Infobild und im Konfigurationsbild vornehmen. Die anderen Konfigurationsbilder werden seltener in Projekten angepasst.

Bei der Initialisierung des einstufigen Motors (MOT01) sind folgende Felder mit Vorteil oder sogar zwingend einzugeben (vergleiche mit der nachfolgenden Abbildung):

| C | bjektparameter-Definitionen R | eplace BMO-Name! [T | est:L01:LG: | MOT01]                                           |         |   |                            |                          | $\times$ |
|---|-------------------------------|---------------------|-------------|--------------------------------------------------|---------|---|----------------------------|--------------------------|----------|
|   | Input                         |                     | _           | Replace BMO-Name! [MOT01]<br>Data                |         |   | Out                        | put                      |          |
|   | Beschreibung                  | Wert                |             | Beschreibung                                     | Wert    |   | Beschreibung               | Wert                     |          |
|   | Anforderung Motor [Freigabe]  | Anforderung Motor   | 1           | Ausgangsadresse (Bsp: 0.18, F.28, F.IhrLabel) [  | F.Dummy | 1 | A810 Zustand des Schalters | A810 Zustand des Schalte | ers      |
|   |                               |                     | _           | Adresse der Motorrückmeldung (Bsp: I.3, F.4, O.  | F.Null  | 1 | A810 Zustand des Ausgang   | A810 Zustand des Ausgar  | ng       |
|   |                               |                     |             | Adresse der Prozessrückmeldung (Bsp: I.6, F.7)   | F.Null  | ] |                            |                          |          |
|   |                               |                     |             | Adresse Störmeldeeingang (Bsp: I.6, F.7, O.8) [S | F.Null  |   |                            |                          |          |
|   |                               |                     |             |                                                  |         |   |                            |                          |          |
|   |                               |                     |             |                                                  |         |   |                            |                          |          |
|   |                               |                     |             |                                                  |         |   |                            |                          |          |
|   |                               |                     |             |                                                  |         | - |                            |                          |          |
|   |                               |                     |             |                                                  |         |   |                            |                          |          |
|   |                               |                     |             |                                                  |         |   |                            |                          |          |
|   |                               |                     |             |                                                  |         |   |                            |                          |          |
|   |                               |                     |             |                                                  |         |   |                            |                          |          |
|   |                               |                     |             |                                                  |         |   |                            |                          |          |
|   |                               |                     |             |                                                  |         |   |                            |                          |          |
|   |                               |                     |             |                                                  |         |   |                            |                          |          |
|   |                               |                     |             | 1                                                |         |   | 1                          |                          |          |
|   |                               |                     |             |                                                  |         |   |                            | 0K Abbrecher             |          |
|   |                               |                     |             |                                                  |         |   |                            | Abbiecher                | <u> </u> |
|   | -                             |                     |             | 1 1 1 1 1 1 1 N                                  |         |   | 4.)                        |                          |          |

Aufrufparameter des einstufigen Motors (MOT01)

Aus Gründen der Lesbarkeit wird das obige Bild wird in Teilbilder unterteilt und diese werden noch einmal dargestellt:

| 0 | Objektparameter-Definitionen | R | eplace BMO-Name! [Te | st:L01:L |
|---|------------------------------|---|----------------------|----------|
|   |                              |   |                      |          |
|   | Input                        |   |                      |          |
|   | Beschreibung                 | _ | Wert                 |          |
|   | Anforderung Motor [Freigabe] |   | Anforderung Motor    |          |
|   |                              |   |                      |          |
|   |                              |   |                      |          |
|   |                              |   |                      |          |
|   |                              |   |                      |          |
|   |                              |   |                      |          |
|   |                              |   |                      |          |
|   |                              |   |                      |          |
|   |                              |   |                      |          |
|   |                              |   |                      |          |
|   |                              |   |                      |          |
|   |                              |   |                      |          |
|   |                              |   |                      |          |
|   |                              |   |                      |          |
|   |                              |   |                      |          |

Eingangsparameter des einstufigen Motors (MOT01)

#### .G:MOT01]

| Beschreibung                                     | Wert    |
|--------------------------------------------------|---------|
| Ausgangsadresse (Bsp: 0.18, F.28, F.IhrLabel) [  | F.Dummy |
| Adresse der Motorrückmeldung (Bsp: I.3, F.4, O.  | F.Null  |
| Adresse der Prozessrückmeldung (Bsp: I.6, F.7)   | F.Null  |
| Adresse Störmeldeeingang (Bsp: I.6, F.7, O.8) [S | F.Null  |
|                                                  |         |
|                                                  |         |

|   |                            | ~                          |
|---|----------------------------|----------------------------|
|   |                            |                            |
|   | Outp                       | out                        |
|   | Beschreibung               | Wert                       |
|   | A810 Zustand des Schalters | A810 Zustand des Schalters |
|   | A810 Zustand des Ausgang   | A810 Zustand des Ausgang   |
|   |                            |                            |
|   |                            |                            |
|   |                            |                            |
|   |                            |                            |
|   |                            |                            |
| ➡ |                            |                            |
|   |                            |                            |
|   |                            |                            |
|   |                            |                            |
|   |                            |                            |
|   |                            |                            |
|   |                            |                            |
|   |                            |                            |
|   |                            |                            |
|   |                            |                            |
|   |                            | OK Abbrechen               |
|   |                            |                            |

Ausgangsparameter des einstufigen Motors (MOT01)

# Eingabeparameter

In diesem Abschnitt können Sie den Eingabeparameter des einstufigen Motors konfigurieren:

## **Anforderung Motor**

Geben Sie in dieses Feld ein, welches Signal den Motor freischaltet (siehe dazu auch Kapitel <u>"Schaltungskonzepte"</u>).

## Datenparameter

In diesem Fall müssen Sie die Datenparameter des einstufigen Motors konfigurieren oder diese jedoch mit geeigneten Werten abfüllen, falls Sie einen Parameter nicht konfigurieren möchten.

## Ausgangsadresse (Bsp: 0.18, F.28, F.1)

Geben Sie in diesem Eingabefeld ein, welches die Ausgangsadresse des Motors ist. Diese Adresse muss mit einem physikalischen Ausgang der SPS direkt oder indirekt korrespondieren, sonst ist die Ansteuerung des Motors nicht möglich.

Die nächsten zwei Angaben machen nur dann Sinn, falls die entsprechenden Überwachung der Rückmeldungen aktiviert worden sind:

## Adresse der Motorrückmeldung (Bsp:I.3, F.4, O.7)

Geben Sie in diesem Eingabefeld die Adresse der Motorrückmeldung ein, (siehe Beschreibung der entsprechenden Grösse im Infobild des einstufigen Motors), falls der Motor über eine entsprechende <u>Rückmeldung</u> verfügt. Gegeben Sie in dieses Eingabefeld "F.Null", ein, falls der Motor nicht über Rückmeldung verfügt.

## Adresse der Prozessrückmeldung (Bsp I.6, F.7, O.8)

Geben Sie in diesem Eingabefeld die Adresse der Prozessrückmeldung ein (siehe Beschreibung der entsprechenden Grösse im Infobild des einstufigen Motors), falls der Motor über eine <u>Prozessrückmeldung</u> verfügt. Gegen Sie in dieses Eingabefeld "F.Null" ein, falls der Motor nicht über eine Prozessrückmeldung verfügt.

## Adresse Störmeldeeingang (Bsp. I.6, F.7, O.8)

Geben sie in diesem Eingabefeld die Adresse der externen Störmeldung des Motors ein (siehe Beschreibung der entsprechenden Grösse im Infobild des einstufigen Motors), falls der Motor über einen externen Störmeldeeingang verfügt.

# Ausgabeparameter des einstufigen Motors

In diesem Abschnitt können sie die Ausgabeparameter des einstufigen Motors konfigurieren. Bedenken Sie bitte, dass die Ausgabeparameter üblicherweise nicht in Projekten verwendet werden.

## A810 Zustand des Schalters

Verwenden Sie diesen Parameter, falls eine Ein- oder Ausschaltung mit Hilfe eines Handschaltmoduls A810 in einem anderen Vorlagenobjekt weiter verwendet werden soll.

## A810 Zustand des Ausgangs

Verwenden Sie diesen Parameter, falls Sie die Art der Handschaltung mit Hilfe eines Handschaltmoduls A810 in einem anderen Vorlagenobjekt weiter verwenden möchten. Bedenken Sie bitte, dass diese Information nur dann von Bedeutung ist, falls mittels des Handschaltmoduls A810 auch tatsächlich eine Schaltung getätigt wurde.

# weitere Konfigurationen

Konfigurieren Sie gegebenenfalls die Sammelalarm- und Alarmunterdrückungsgruppen des Motors.

Beachten Sie den Hinweis zur Überprüfung der Übersteuerung des Ausgangs des Motors mittels einer A810-Ausgangskarte (vergleiche mit der Beschreibung der Grösse im <u>Infobild</u> des einstufigen Motors).

Beachten Sie, dass für das fehlerfreie Funktionieren des Vorlagenobjekts des einstufigen Motors (MOT01) dessen Leitfunktionen vor der Generierung des Projekts übersetzt und ausgeführt sein müssen. Führen Sie vor der Generierung des Sourcecodes die Leitfunktionen aus, da die Ausgangsadresse in die Variable mit der Bezeichnung "Ein\_Ausg\_A810" kopiert werden muss.

# 30.3.1 Variablenliste

Die folgende Tabelle listet alle Signale von MOT01 zusammen mit ihren Bedeutungen auf:

| DMS-Name /<br>SPS-Label | Kommentar                                    | Typ<br>DMS | Typ<br>SPS   | Para-<br>meter-<br>Num-<br>mer | Para-<br>meter-<br>Art/<br>Umrech-<br>nung <sup>1</sup> /<br>Daten-<br>block-<br>index | Beschreibung                                                                                                    | Grunde<br>instellu<br>ng |
|-------------------------|----------------------------------------------|------------|--------------|--------------------------------|----------------------------------------------------------------------------------------|----------------------------------------------------------------------------------------------------|--------------------------|
| A810_Flag               | lese Flagein                                 | STR        | Const.       | 1                              | -                                                                                      | zeigt an, ob ein Flag oder ein<br>Eingang bei der Überwachung der<br>Handübersteuerung der A810-<br>Ausgangskarte ausgelesen werden<br>soll (vergleiche mit dem <u>Bedienbild</u><br>des einstufigen Motors).                                                                                                | К.О                      |
| ABS_Aktiv               | Antiblockiersys<br>tem Ein/Aus               | BIT        | Flag         | 2                              | -                                                                                      | zeigt an, ob das Antiblockiersystem<br>des Motors aktiv ist (vergleiche mit<br>dem<br><u>Infobild</u> des einstufigen Motors).                                                                                                    | ON                       |
| ABS_Ein                 | Antiblockierfun<br>ktion                     | BIT        | Flag         | 3                              | -                                                                                      | zeigt an, ob im Moment die<br>Antiblockierfunktion des<br>Antiblockiersystems aktiv ist<br>(vergleiche mit dem<br><u>Infobild</u> des einstufigen Motor)                                                                                                    | OFF                      |
| ABS_Ein-<br>Zeit        | Einschaltdauer                               | STR        | Flag         | 4                              | -                                                                                      | zeigt an, wie lange in<br>Zehntelsekunden der Motor mittels<br>der Antiblockierfunktion des<br>Antiblockiersystems eingeschaltet<br>wird, falls das Antiblockiersystem<br>aktiviert ist und er Motor die<br>Antiblockierfunktion benötigt<br>(vergleiche mit dem<br><u>Infobild</u> des einstufigen Motors). | К.50                     |
| ABS_Letzt-<br>Ein       | Letztmals<br>gelaufen vor                    | FLT        | Regist<br>er | 5                              | SPS Hi =<br>3600                                                                       | zeigt an, vor wie vielen Stunden der<br>Motor zum letzten Mal im Betrieb<br>war (vergleiche mit dem<br>Infobild des einstufigen Motors).                                                                                                    | 0                        |
| ABS_Nicht-<br>Ein       | Motor benötigt<br>Antiblockierfun<br>ktion   | BIT        | Flag         | 6                              | -                                                                                      | zeigt an, ob der Motor seit der<br>letzten Ausführung der<br>Antiblockierfunktion des<br>Antiblockiersystems in Betrieb war,<br>falls das Antiblockiersystem<br>aktiviert ist (vergleiche mit dem<br><u>Infobild</u> des einstufigen Motors).                                                                | OFF                      |
| Aus_Eing                | Adresse<br>Eingang<br>Schnellabschal<br>tung | STR        | Flag         | 7                              | -                                                                                      | ist die SPS-Adresse der externen<br>Ausschaltung des Motors<br>(vergleiche mit dem<br><u>Konfigurationsbild</u> des einstufigen<br>Motors).                                                                                                    | F.Null                   |
| Aus_Logik               | Logik<br>Schnellabschal<br>tungsEingang      | BIT        | Flag         | 8                              | -                                                                                      | ist die Logik der externen<br>Ausschaltung des Motors<br>(vergleiche mit dem<br><u>Konfigurationsbild</u> des einstufigen<br>Motors).                                                                                                    | OFF                      |
| Aus_Mel                 | Schnellab-<br>schaltung                      | BIT        | Flag         | 9                              | -                                                                                      | ist die Meldung der externen<br>Ausschaltung des Motors<br>(vergleiche mit dem<br><u>Konfigurationsbild</u> des einstufigen<br>Motors).                                                                                                    | OFF                      |

| Aus_Soft              | Software-<br>schalter<br>Schnellaus         | BIT | Flag           | 10 | -                             | ist die Schnellausschaltung des<br>Motors (vergleiche mit dem<br><u>Konfigurationsbild</u> des einstufigen<br>Motors).                                                                                                    | OFF |
|-----------------------|---------------------------------------------|-----|----------------|----|-------------------------------|----------------------------------------------------------------------------------------------------|-----|
| BStd                  | Betriebsstunde<br>n                         | FLT | Regist<br>er   | 11 | SPS Hi =<br>3600              | sind die Betriebsstunden des<br>Motors seit Beginn der<br>Betriebsstundenzählung des<br>Motors oder seit dem letzten<br>Zurücksetzen der<br>Betriebsstundenzählung<br>(vergleiche mit dem <u>Infobild</u> des<br>einstufigen Motors).   | 0   |
| Bemerkung             | Bemerkung                                   | STR | -              | -  | -                             | ist die Bemerkung des Motors<br>(vergleiche mit dem <u>Bedienbild</u> des<br>einstufigen Motors, unten)                                                                                                    | -   |
| CFG_BIT_<br>A810      | Zustandsüber-<br>wachung A810<br>aktivieren | BIT | -              | -  | -                             | zeigt an, ob die Zustandsübergang<br>der A810-Ausgangskarte des<br>Motors aktiviert ist (vergleiche mit<br>dem <u>Infobild</u> des einstufigen<br>Motors).                                                                              | ON  |
| CFG_Con-<br>fig<br>DB | Konfigurations<br>DB                        | DWU | Data-<br>Block | 12 | Daten-<br>block-<br>index = 0 | Datenblock, mit welchem die<br>Zustandsüberwachung der<br>Ansteuerung des Motors mittels<br>A810-Modul überwacht wird. (wird<br>nur im PET visualisiert).                                                                               | 1   |
| ESchema               | Elektroschema                               | STR | -              | -  | -                             | ist die Elektroschemabezeichnung<br>des Motors, (vergleiche mit dem<br><u>Bedienbild</u> des einstufigen Motors,<br>unten)                                                                                                    |     |
| Ein                   | Zustand<br>Ausgang<br>Freigabe              | віт | Flag           | 13 | -                             | zeigt an, ob der Motor im Moment<br>eingeschaltet ist(vergleiche mit<br>dem <u>Infobild</u> des einstufigen<br>Motors).                                                                                                    | OFF |
| Ein_Ausg              | Ausgang Motor                               | STR | Flag           | 14 | Daten-<br>para-<br>meter      | ist die SPS-Adresse des Ausgangs,<br>mit welchem der Motor geschaltet<br>wird (vergleiche mit dem <u>Infobild</u><br>des einstufigen Motors).                                                                                           | 0.  |
| Ein_Ausg<br>A810      | Ausgangsadres<br>se Ausgang<br>Kopie        | STR | Const.         | 15 | -                             | ist die Kopie der Ausgangsadresse<br>des Motors, welche für die<br>Überwachung der Übersteuerung<br>des Ausgangs mittels einer A810-<br>Ausgangskarte verwendet wird<br>(vergleiche mit dem <u>Infobild</u> des<br>einstufigen Motors). | Ο.  |
| Ein_Aus-<br>verz      | Ausschalt-<br>verzögerung                   | FLT | Regist<br>er   | 16 | SPS Hi =<br>10                | ist die Dauer der<br>Ausschaltverzögerung des Motors<br>in Sekunden (vergleiche mit dem<br><u>Infobild</u> des einstufigen Motors).                                                                                                    | 0   |
| Ein_Ein-<br>Sperre    | Einschalt-<br>sperre                        | STR | Const.         | 17 | -                             | ist die Dauer der Einschaltsperre<br>für andere Motoren in Sekunden,<br>falls der Motor eingeschaltet wird<br>(vergleiche mit dem <u>Infobild</u> des<br>einstufigen Motors).                                                           | К.О |
| Ein_Ein-<br>verz      | Einschalt-<br>verzögerung                   | FLT | Regist<br>er   | 18 | SPS Hi =<br>10                | ist die Dauer der<br>Einschaltverzögerung des Motors in<br>Sekunden (vergleiche mit dem<br>Infobild des einstufigen Motors).                                                                                                    | 0   |
| Ein_Min-<br>lauf      | Mindestlauf-<br>zeit                        | FLT | Regist<br>er   | 19 | SPS Hi =<br>10                | ist die Mindestlaufzeit des Motors<br>in Sekunden (vergleiche mit dem<br><u>Infobild</u> des einstufigen Motors).                                                                                                    | 0   |
| Err                   | Sammelstörung                               | віт | Flag           | 20 | -                             | ist die Sammelstörung des Motors<br>(vergleiche mit dem                                                                                                    | OFF |

|                               |                                              |     |              |    |                            | Konfigurationsbild des einstufigen Motors).                                                                                                    |        |
|-------------------------------|----------------------------------------------|-----|--------------|----|----------------------------|----------------------------------------------------------------------------------------------------|--------|
| Err_Bit00<br>bis<br>Err_Bit31 | 031.<br>Sammelalarmg<br>ruppe                | BIT | -            | -  | -                          | ist die Konfiguration der 0 31.<br>Sammelalarmgruppe des<br>Motors(vergleiche mit dem<br><u>Konfigurationsbild</u> des einstufigen<br>Motors).                                              | ON     |
| Err_Sa-<br>Group              | Sammelalarmg<br>ruppe                        | FLT | Regist<br>er | 21 | -                          | ist die Konfiguration aller<br>Sammelalarmgruppen des Motors<br>als Register (vergleiche mit dem<br><u>Konfigurationsbild</u> des einstufigen<br>Motors).                                   | 5      |
| Err_SuGr                      | Sammelalarmu<br>nterdrückungsg<br>ruppe      | FLT | Regist<br>er | 22 | -                          | ist ein Hilfsregister, welches für die<br>Folgealarmunterdrückung benötigt<br>wird (vergleiche mit dem<br><u>Konfigurationsbild</u> des einstufigen<br>Motors).                             | 0      |
| Err_SuGr31                    | Alarmunterdrü<br>ck.                         | BIT | Flag         | -  | -                          | zeigt an, ob die<br>Folgealarmunterdrückung des<br>Motors im Moment aktiv ist<br>(vergleiche mit <u>Konfigurationsbild</u><br>des einstufigen Motors).                                      | OFF    |
| Freigabe                      | Freigabe Motor                               | BIT | Flag         | 23 | Eingabe-<br>para-<br>meter | ist die Freigabe des Motors <u>Infobild</u><br>des einstufigen Motors).                                                                                                    | OFF    |
| Hand_Eing                     | Adresse<br>Eingang<br>Handbetrieb            | STR | Flag         | 24 | -                          | ist die SPS-Adresse der externen<br>Handschaltung des<br>Motors(vergleiche mit dem<br><u>Konfigurationsbild</u> des einstufigen<br>Motors).                                                 | F.Null |
| Hand_Logik                    | Logik<br>Handbetriebs-<br>eingang            | BIT | Flag         | 25 | -                          | ist die Konfiguration der externen<br>Handschaltung des Motors<br>(vergleiche mit dem<br><u>Konfigurationsbild</u> des einstufigen<br>Motors).                                              | OFF    |
| Hand_Mel                      | Handbetrieb                                  | BIT | Flag         | 26 | -                          | ist die Meldung der Handschaltung<br>des Motors (vergleiche mit dem<br><u>Konfigurationsbild</u> des einstufigen<br>Motors).                                                                | OFF    |
| Hand_Soft                     | Softwareschalt<br>er Handbetrieb             | BIT | Flag         | 27 | -                          | ist die Handschaltung des Motors<br>(vergleiche mit dem<br><u>Konfigurationsbild</u> des einstufigen<br>Motors).                                                                            | OFF    |
| Hand<br>Verz_Ein              | warte<br>Einschaltverzög<br>erung ab         | STR | Const.       | 28 | -                          | zeigt an, ob bei einer<br>Handschaltung zuerst die<br>Einschaltverzögerung des Motors<br>abgewartet werden sol (vergleicht<br>mit dem <u>Konfigurationsbild</u> des<br>einstufigen Motors). | К.О    |
| Quit                          | Quittierung                                  | BIT | Flag         | 29 | -                          | ist die Quittierung aller<br>Störmeldungen des Motors<br>(vergleiche mit dem<br><u>Konfigurationsbild</u> des einstufigen<br>Motors).                                                       | OFF    |
| Quit_Eing                     | Adresse<br>Eingang<br>externe<br>Quittierung | STR | Flag         | 30 | -                          | ist die SPS-Adresse der externen<br>Quittierung der Störmeldungen des<br>Motors (vergleiche mit dem<br><u>Konfigurationsbild</u> des einstufigen<br>Motors).                                | F.Null |
| RMP_Aktiv                     | Rückmeldung<br>Prozess aktiv                 | BIT | Flag         | 41 | _                          | zeigt an, ob die Überprüfung der<br>Rückmeldung des Prozesses,<br>welcher durch den Motor erzeugt                                                                                           | ON     |

|           |                                               |     |      |    |                          | wird, überwacht wird (vergleiche<br>mit dem <u>Infobild</u> des einstufigen<br>Motors).                                                                                                    |        |
|-----------|-----------------------------------------------|-----|------|----|--------------------------|----------------------------------------------------------------------------------------------------|--------|
| RMP_Ein   | Eingang<br>Prozess-<br>rück-<br>meldung       | BIT | Flag | 42 | -                        | ist die Rückmeldung des Prozesses,<br>welcher mit dem Motor erzeugt<br>wird (vergleiche mit dem <u>Infobild</u><br>des einstufigen Motors).                                                                                             | OFF    |
| RMP_Eing  | Adresse<br>Eingang<br>Prozessrück-<br>meldung | STR | Flag | 43 | Daten-<br>para-<br>meter | ist die Adresse der Rückmeldung<br>des Prozesses, welcher durch den<br>Motor erzeugt wird (vergleiche mit<br>dem <u>Infobild</u> des einstufigen<br>Motors).                                                                            | F.Null |
| RMP_Err   | Prozessrück-<br>meldung                       | BIT | Flag | 44 | -                        | ist die Störmeldung der fehlenden<br>oder zu späten Rückmeldung des<br>Prozesses, welcher durch den<br>Motor erzeugt wird (vergleiche mit<br>dem <u>Infobild</u> des einstufigen<br>Motors).                                            | OFF    |
| RMP_Logik | Logik<br>Prozessmeld-<br>ungsEingang          | BIT | Flag | 45 | -                        | ist die Logik der Rückmeldung des<br>Prozesses, welcher durch den<br>Motor erzeugt wird (vergleiche mit<br>dem <u>Infobild</u> des einstufigen<br>Motors).                                                                              | OFF    |
| RMP_Verz  | Verz. Prozess-<br>rückm.                      | FLT | Flag | 46 | SPS Hi =<br>10           | ist die Dauer der<br>Einschaltverzögerung der<br>Störmeldung der fehlenden oder zu<br>späten Rückmeldung des<br>Prozesses, welcher durch den<br>Motor erzeugt wird (vergleiche mit<br>dem <u>Bedienbild</u> des einstufigen<br>Motors). | 0      |
| RM_Aktiv  | Rückmeldung<br>aktiv                          | BIT | Flag | 35 | -                        | zeigt an, ob die Rückmeldung des<br>Motors überprüft wird (vergleiche<br>mit dem <u>Infobild</u> des einstufigen<br>Motors).                                                                                                    | ON     |
| RM_Ein    | Eingang Rück-<br>meldung                      | BIT | Flag | 36 | -                        | ist die Rückmeldung des Motors<br>(vergleiche mit dem <u>Infobild</u> des<br>einstufigen Motors).                                                                                                    | OFF    |
| RM_Eing   | Adresse<br>Eingang<br>Rückmeldung             | STR | Flag | 37 | Daten-<br>para-<br>meter | ist die SPS-Adresse der<br>Rückmeldung des Motors<br>(vergleiche mit dem <u>Infobild</u> des<br>einstufigen Motors).                                                                                                    | F.Null |
| RM_Err    | Rückmeldung                                   | BIT | Flag | 38 | -                        | ist die Störmeldung der fehlenden<br>oder zu späten Rückmeldung des<br>Motors (vergleiche mit dem<br><u>Bedienbild</u> des einstufigen Motors).                                                                                         | OFF    |
| RM_Logik  | Logik<br>Rückmeldungse<br>ingang              | BIT | Flag | 39 | -                        | ist die Logik der Rückmeldung des<br>Motors (vergleiche mit dem <u>Infobild</u><br>des einstufigen Motors).                                                                                                    | OFF    |
| RM_Verz   | Verz. Rückm.                                  | FLT | Flag | 40 | SPS Hi =<br>10           | ist die Einschaltverzögerung der<br>Störmeldung der fehlenden oder zu<br>späten Rückmeldung des Motors<br>(vergleiche mit dem <u>Infobild</u> des<br>einstufigen Motors).                                                               | 0      |
| Rep_Eing  | Adresse<br>Eingang<br>Reparatur               | STR | Flag | 31 | -                        | ist die SPS-Adresse der externen<br>Reparaturschaltung des Motors<br>(vergleiche mit dem<br><u>Konfigurationsbild</u> des einstufigen<br>Motors).                                                                                       | F.Null |
| Rep_Logik | Logik<br>Reparaturschal<br>tereingang         | BIT | Flag | 32 | -                        | ist die Logik der externen<br>Reparaturschaltung des Motors<br>(vergleiche mit dem                                                                                                    | OFF    |

|                          |                                    |     |              |    |                          | Konfigurationsbild des einstufigen Motors).                                                                                                    |        |
|--------------------------|------------------------------------|-----|--------------|----|--------------------------|----------------------------------------------------------------------------------------------------|--------|
| Rep_Mel                  | Reparatur                          | BIT | Flag         | 33 | -                        | ist die Meldung der externen<br>Reparaturschaltung des Motors<br>(vergleiche mit dem<br><u>Konfigurationsbild</u> des einstufigen<br>Motors).                                                                                                  | OFF    |
| Rep_Soft                 | Software-<br>schalter<br>Reparatur | BIT | Flag         | 34 | -                        | ist die Reparaturschaltung des<br>Motors (vergleiche mit dem<br><u>Konfigurationsbild</u> des einstufigen<br>Motors).                                                                                                    | OFF    |
| SM_Aktiv                 | Störmeldung<br>aktiv               | BIT | Flag         | 48 | -                        | zeigt an, ob die Überprüfung der<br>externen Störmeldung des Motors<br>aktiviert ist (vergleiche mit dem<br><u>Infobild</u> des einstufigen Motors).                                                                                           | OFF    |
| SM_Ein                   | Eingang Stör-<br>meldung           | BIT | Flag         | 48 | -                        | ist der momentane Zustand der<br>externen Störmeldung des Motors<br>(vergleiche mit dem <u>Infobild</u> des<br>einstufigen Motors).                                                                                                    | OFF    |
| SM_Eing                  | Adresse<br>Eingang<br>Störmeldung  | STR | Flag         | 49 | Daten-<br>para-<br>meter | ist die SPS-Adresse des Überprüfung<br>der externen Störmeldung des<br>Motors (vergleiche mit dem <u>Infobild</u><br>des einstufigen Motors).                                                                                                  | F.Null |
| SM_Err                   | Störmeldung                        | BIT | Flag         | 50 | -                        | ist die externe Störmeldung<br>(vergleiche mit dem <u>Infobild</u> des<br>einstufigen Motors).                                                                                                    | OFF    |
| SM_Logik                 | Logik<br>Störmeldungsei<br>ngang   | BIT | Flag         | 51 | -                        | ist die Logik der externen<br>Störmeldung des Motors<br>(vergleiche mit dem <u>Infobild</u> des<br>einstufigen Motors).                                                                                                    | OFF    |
| Schaltun-<br>gen         | Anzahl<br>Einschalt-<br>zyklen     | FLT | Regist<br>er | 47 | -                        | ist die Anzahl der Einschaltungen<br>des Motors, welche seit Beginn der<br>Zählung oder seit dem letzten Reset<br>gezählt wurden (vergleiche mit dem<br>Infobild des einstufigen Motors).                                                      | 0      |
| VIS<br>STATE_HM          | A810 Zustand<br>des Schalters      | BIT | Flag         | 53 | -                        | zeigt an, ob der Ausgang des Motors<br>von Hand mittels einer A810-<br>Ausgangskarte übersteuert wurde<br>(vergleiche mit dem <u>Infobild</u> des<br>einstufigen Motors).                                                                      | OFF    |
| VIS<br>STATE_<br>ON_OFF  | A810 Zustand<br>des Ausgangs       | BIT | Flag         | 54 | -                        | zeigt den Zustand des Ausgangs des<br>A810-Schalters an, falls die<br>Überprüfung der A810-Karte aktiv<br>ist (vergleiche mit dem <u>Infobild</u> des<br>einstufigen Motors).                                                                  | OFF    |
| Vers_                    | Version                            | STR | -            | -  | -                        | ist die Version des Vorlagenobjekt<br>des Motors (vergleiche mit dem<br><u>Infobild</u> , unten).                                                                                                    | 1      |
| Wart_In-<br>ter-<br>vall | Wartungsinterv<br>all              | FLT | Regist<br>er | 55 | SPS Hi =<br>3600         | ist das Wartungsintervall des<br>Motors in Betriebsstunden<br>(vergleiche mit dem <u>Infobild</u> des<br>einstufigen Motors).                                                                                                    | 0      |
| Wart<br>Letzte           | Letzte Wartung<br>(in h)           | FLT | Regist<br>er | 56 | SPS Hi =<br>3600         | zeigt an, wann die letzte Wartung in<br>Stunden seit Beginn der<br>Betriebsstundenzählung oder seit<br>dem letzten Zurücksetzen der<br>Betriebsstundenzählung<br>stattgefunden hat (vergleiche mit<br>dem Infobild des einstufigen<br>Motors). | 0      |

| τ | Nart_Mel | Wartung<br>erforderlich | BIT | Regist<br>er | 57 | - | zeigt an, ob der Motor gewartet<br>werden muss (vergleiche mit dem<br>Infobild des einstufigen Motors). | OFF |
|---|----------|-------------------------|-----|--------------|----|---|----------------------------------------------------------------------------------------------------|-----|
|---|----------|-------------------------|-----|--------------|----|---|----------------------------------------------------------------------------------------------------|-----|

<sup>1</sup>Beachten Sie, dass die Umrechnungen (insbesondere der Wert der Variable SPS Hi, welche im PET eingegeben wird) nur dann in der Liste aufgeführt werden, falls diese ungleich der identischen Umrechnung: SPS Lo = 0, SPS Hi = 1, Unit Lo = 0, Unit Hi =1 sind.

# 31 MOT02 - zweistufiger Motor

Diese Dokumentation bezieht sich auf die Version 2.87 des Vorlagenobjekts des zweistufigen Motors.

Das Vorlagenobjekt wurde mit folgenden Versionen getestet:

| ProMoS: | Version 1.6.    |
|---------|-----------------|
| PG5:    | Version 2.1.310 |

Das Vorlagenobjekt mit der Bezeichnung "MOT02" dient dazu, einen zweistufigen Motor oder Ventilator zu betreiben. Üblicherweise wird ein solcher zweistufiger Motor als Pumpe oder Ventilator eingesetzt. In der weiteren Beschreibung wird nicht zwischen dem physikalischen Motor und dem Vorlagenobjekt zur Ansteuerung des Motors unterschieden.

Als Beispiel eines zweistufigen Motors sei die Zwillingspumpe LD 804 der Firma Biral erwähnt, welche <u>unten</u> abgebildet ist:

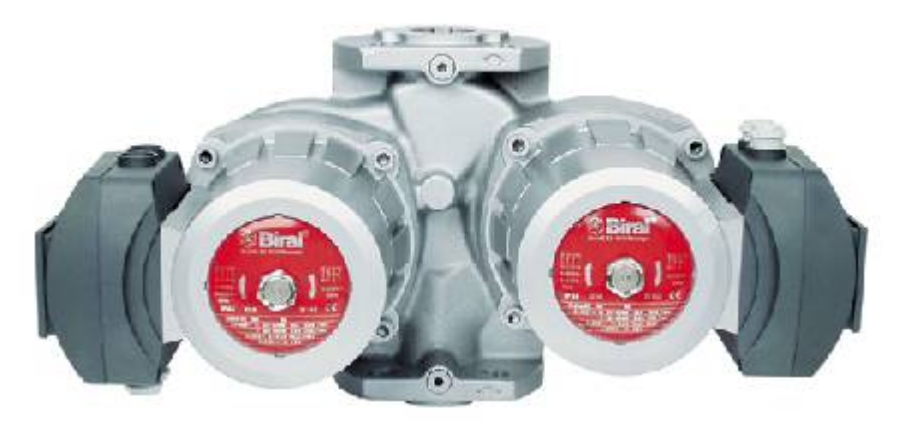

Zw illingspumpe LD804 der Firma Biral (Bild von http://www.biralpumpselector.ch)

## Beschreibung der Wirkungsweise und wichtige Variablen

Ein zweistufiger Motor (MOT02) kann freigegeben werden, indem die Variablen mit den Bezeichnungen "**Freigabe\_1**" respektive "**Freigabe\_2**" gesetzt werden. Er kann in die erste oder zweite Stufe geschaltet werden. Es sind verschiedene Überprüfungen der Rück- und Störmeldungen konfigurierbar: Die Überprüfung der externen Störmeldung (Variable mit der Bezeichnung "**SM\_Eing**"), der Motorrückmeldungen der Stufen 1 und 2 (Variablen mit den Bezeichnungen "RM1\_Eing" und "RM2\_Eing") sowie die Überprüfung der Prozessrückmeldung (Variable mit der Bezeichnung "RMP\_Eing"). Der zweistufige Motor besitzt die Möglichkeit der <u>Handschaltungen</u>, welche auch extern geschaltet werden können. Die Alarmierungen können auf <u>SPS-</u> wie auch auf <u>ProMoS-Ebene</u> verarbeitet werden, wie auch Fernalarme abgesetzt werden können. Die Signale können protokolliert oder mittels Trenddarstellung dargestellt werden. Die Ein-, Aus-, Umschalt- sowie Mindestlaufzeiten können konfiguriert werden (Variablen mit den Bezeichnungen "Ein\_Einverz\_1", "Ein\_Einverz\_2", "Ein\_Ausverz\_1", "Ein\_Ausverz\_2", "Ein\_Umverz\_12", "Ein\_Umverz\_21", "Ein\_Minlauf\_1" und "Ein\_Minlauf\_2"). Es muss unterschieden werden zwischen der Stufe, in welche der zweistufige Motor betrieben wird, und den physikalischen Ausgängen, mit welchen der Motor angesteuert wird. Dem ausgeschalteten Motor, dem in Stufe eins oder zwei betriebenem Motor können mittels Konstanten mit den Bezeichnungen "Ein\_Mat\_Aus", "Ein\_Mat\_St1" sowie "Ein\_Mat\_St2" die verschiedenen Schaltungen des zweistufigen Motors zugewiesen werden.

## Ähnliche Vorlagenobjekte

Ähnliche Objekte ist der einstufige Motor (MOT01) und andere mehrstufige Motoren (MOT03 für die Steuerung von dreistufigen Motoren sowie MOT05 für die Steuerung eines Motors mit Vor- und Rückwärtsbetrieb), MOT10 für analoge Ansteuerung von Frequenzumrichter sowie von MOT11 für die Ansteuerung von Frequenzumrichter via Bussysteme.

## Limitierungen des Vorlagenobjekts

Es wird nicht überprüft, ob die Schaltkombinationen des ausgeschalteten Motors sowie der Schaltungen in Stufe 1 und 2 unplausible Werte besitzen oder teilweise gleich sind. Die Alarmierung der Überwachung des Schaltmoduls A810 im Alarmkonfigurationsbild muss separat deaktiviert werden, falls die die Anzeige des Status der A810-Karte nicht aktiviert ist.

# 31.1 Bildaufbau

Die Abbildung unten zeigt schematisch den Bildaufbau des zweistufigen Motors:

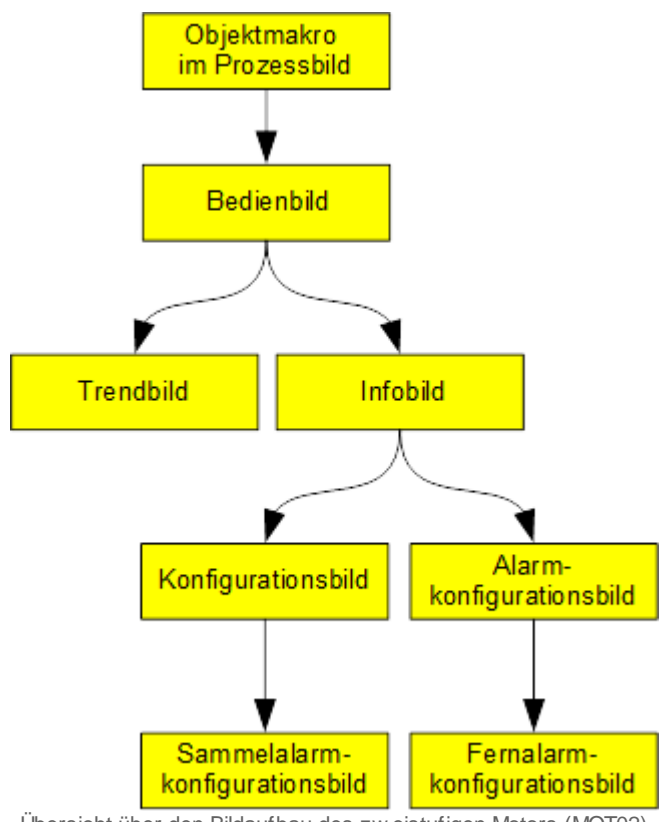

Übersicht über den Bildaufbau des zw eistufigen Motors (MOT02)

Bitte beachten Sie, dass das Bild der Betriebsmittelkennzeichnung ("BMK") nicht in der obigen Abbildung aufgeführt ist, da dieses ausschliesslich dekorative Elemente enthält. Weiter wurde darauf verzichtet, das Bild der Konfiguration der Sammelalarm- und Alarmunterdrückungsgruppen zu dokumentieren, da dieses Bedienbild keine spezifisch für den zweistufigen Motor angepassten Elemente besitzt.

Im Folgenden werden die einzelnen Elemente des Bildaufbaus mit Abbildungen gezeigt. Die folgende Abbildung zeigt das Prozessbild, welches den Motor als Objektsymbol enthält:

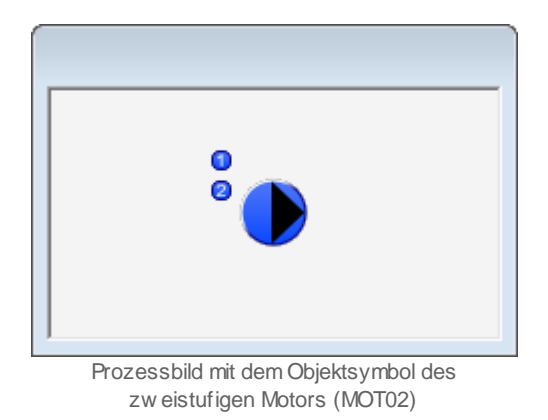

Klicken Sie mit der linken Maustaste auf die Schaltfläche oben rechts beim Objektsymbol, um das <u>Bedienbild</u> des dreistufigen Motors zu öffnen.

# 31.1.1 Objektsymbole

Der einstufige Motor (MOT02) besitzt die folgenden Objektsymbole:

• verschiedene Symbole:

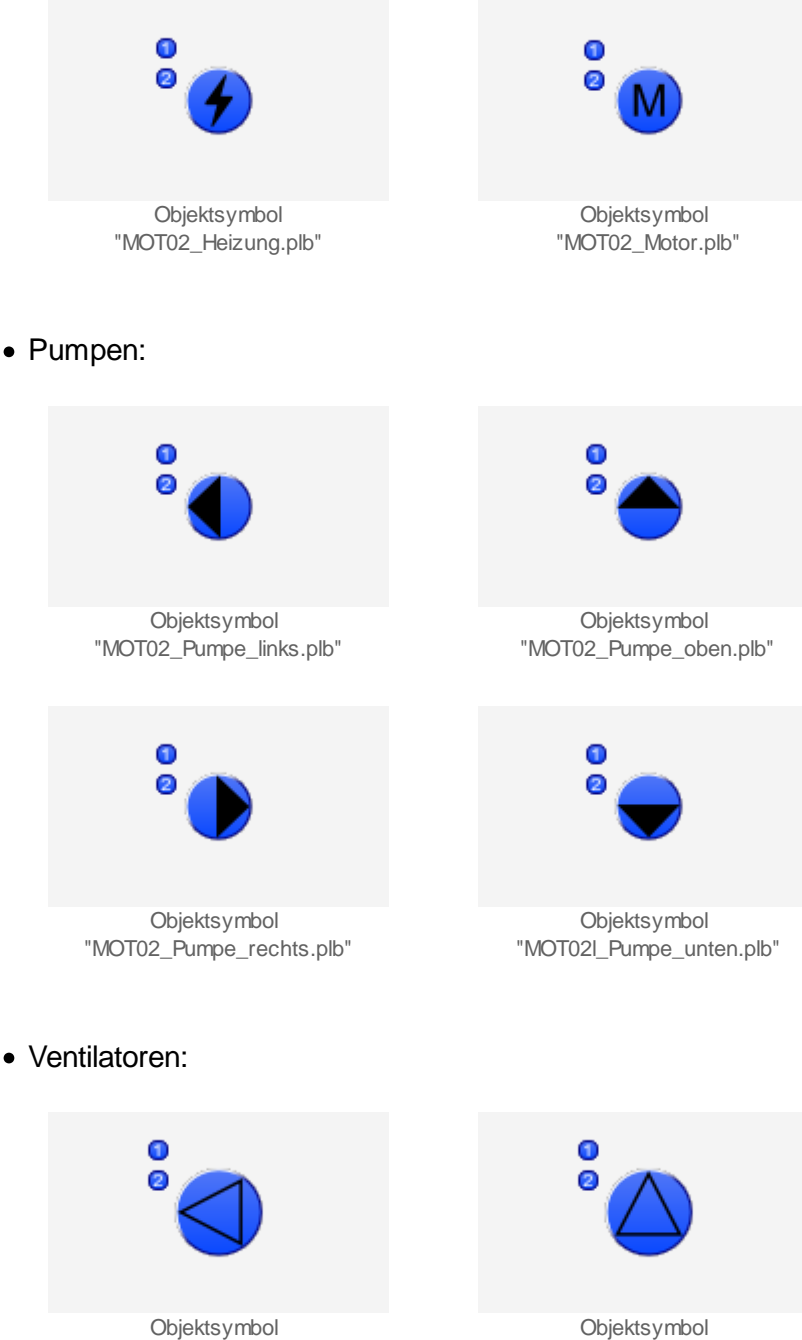

"MOT02\_Ventilator\_links.plb"

"MOT02\_Ventilator\_oben.plb"

Objektsymbol "MOT02\_Ventilator\_rechts.plb"

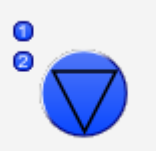

Objektsymbol "MOT02\_Ventilator\_unten.plb"

• Pumpen klein:

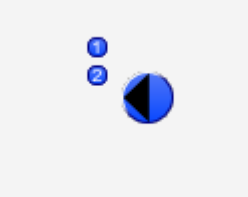

Objektsymbol "MOT02\_Pumpe\_klein\_links.plb"

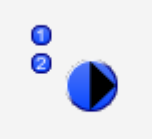

Objektsymbol "MOT02\_Pumpe\_klein\_rechts.plb"

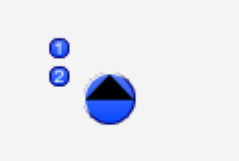

Objektsymbol "MOT02\_Pumpe\_klein\_oben.plb"

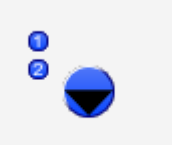

Objektsymbol "MOT02\_Pumpe\_klein\_unten.plb"

## 31.1.2 Zustände

Im Folgenden wird das Objektsymbol mit der Bezeichnung "MOT02\_AV\_R.plb" verwendet.

Das Objektsymbol des zweistufigen Motors (MOT02) besitzt die folgenden Zustände:

• Sind keine Freigaben oder Störmeldungen vorhanden, dann wird das Objektsymbol und die Bezeichnungen der Stufen blau eingefärbt:

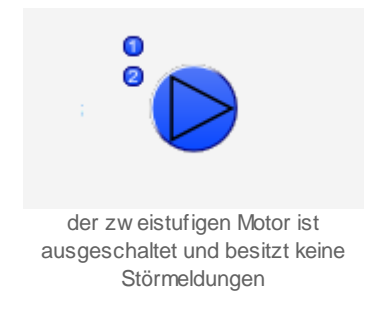

Die nachfolgenden Abbildung zeigen betriebene Motoren. Dabei ist zu beachten, dass in den kleine Quadraten links vom Motor die Relaisrückmeldungen der Stufen angezeigt werden, sofern diese eingelesen werden. Sind keine Relaisrückmeldungen vorhanden, dann werden die Freigaben in diesen Quadraten dargestellt.

• Wird der zweistufige Motor in der ersten Stufe betrieben, dann wird das Icon des Motors zusammen mit der Stufenanzeige der ersten Stufe grün eingefärbt:

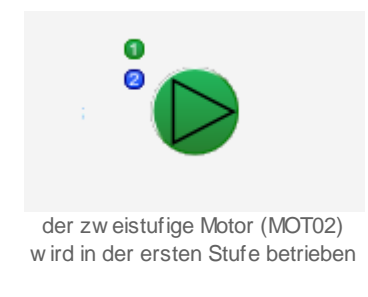

• Wird der zweistufige Motor in der zweiten Stufe betrieben, dann wird das Icon des Motors zusammen mit der Stufenanzeige der zweiten Stufe grün eingefärbt:

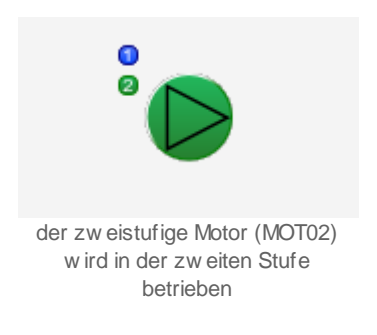

• Sind beide Stufen des zweistufigen Motors aktiviert und werden beide Rückmeldungen eingelesen, dann wird sowohl das Icon des zweistufigen Motors wie auch beide Stufenanzeigen grün eingefärbt:

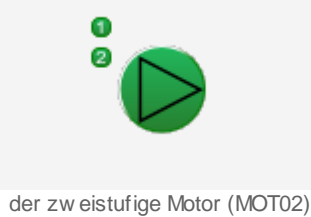

der zw eisturige Motor (MO102) besitzt sow ohl eine Rückmeldung der ersten wie auch der zw eiten Stufe

Die zusätzliche Schaltung wird in diesem Fall ermöglicht, indem im Infobild des Motors als Kombination des Ausgangs für den Motor Stufe 2 (Vergleiche mit dem entsprechenden Punkt des <u>Infobildes</u> des zweistufigen Motors) nicht "K.2", sondern "K.3" eingesetzt wird.

Beachten Sie, dass von den nachfolgend dargestellten Symbolen jeweils höchstens eines dargestellt werden kann. Dabei gilt die Priorität so, wie die Reihenfolge nachfolgend aufgeschrieben wird, wobei die höchste Priorität zuerst dokumentiert worden ist.

• Wurde das Handschaltmodul der ersten oder zweiten Stufe zweistufigen Motors von Hand aktiviert, dann wir über das Objektsymbol des zweistufigen Motors eine orange Hand und links unten beim Objektsymbol eine gelbe Warntafel angezeigt.

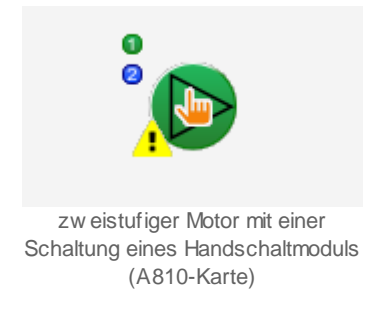

Beachten Sie, dass in der vorliegenden Version eventuell die Rückmeldungen nicht eingelesen und überprüft werden, falls das Handschaltmodul aktiviert wurde.

 Wurde der zweistufige Motor von Hand in Reparatur geschaltet, dann wird das Symbol eines Schraubenschlüssels über das Icon und eine gelbe Warntafel unten links beim Icon gezeichnet. Das Objektsymbol zusammen mit den Anzeigen der beiden Stufen wird grau gezeichnet.

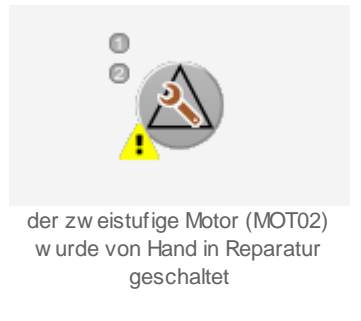

• Besitzt der zweistufige Motor besitzt eine Störmeldung, welche noch nicht quittiert wurde, dann wird über das Objektsymbol mit hellroter Farbei eine Alarmglocke und unten links beim Objektsymbol eine rote Warntafel gezeichnet:

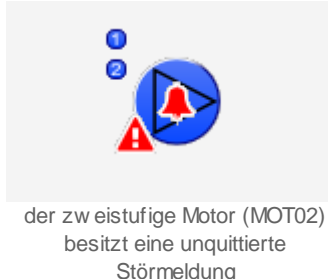

• Besitzt der zweistufige Motor eine Störmeldung, welche jedoch bereits quittiert wurde, dann wird über das Objektsymbol mit dunkelroter Farbe eine Glocke und unten links beim Objektsymbol mit roter Farbe eine Warntafel gezeichnet:

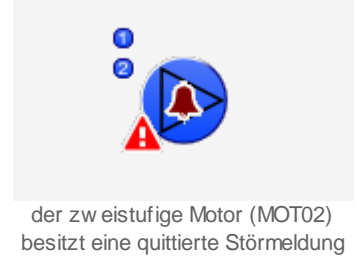

• Besitzt der Motor eine gehende Störmeldung, das bedeutet, eine Störmeldung, welche zwar in der Vergangenheit vorhanden war, jetzt jedoch nicht mehr, dann wird über das Symbol des Motors mit blauer Farbei eine Glocke und unten links beim Objektsymbol mit gelber Farbe eine Warntafel gezeichnet:

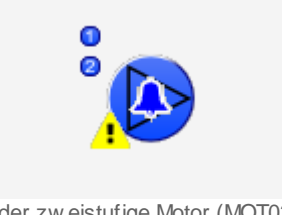

der zw eistufige Motor (MOT02) besitzt eine gehende Störmeldung

• Besitzt der zweistufige Motor eine Folgealarmunterdrückung, dann wird mit weiser Farbe eine durchgestrichene Glocke und unten links beim Objektsymbol mit gelber Farbe eine Warntafel gezeichnet:

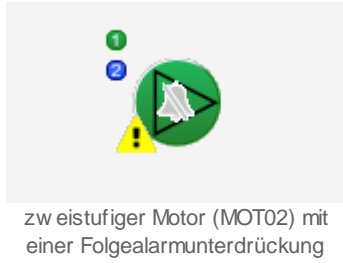

Natürlich muss nicht zwangsläufig der Motor in Stufe 1 geschaltet sein, falls die Folgealarmunterdrückung (weisse, durchgestrichene Glocke) aktiviert ist. Jedoch ist es möglich, dass ein solches Icon angezeigt wird, da der Motor trotz einer eventuell vorhandenen Störmeldung betrieben werden kann.
Wurde der zweistufige Motor von Hand ausgeschaltet, dann wird über das Symbol des Motors eine durchgestrichene Verbotstafel und unten links beim Objektsymbol mit gelber Farbe eine Warntafel gezeichnet:

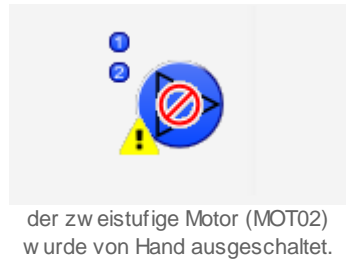

• Wird der Motor von Hand betrieben, dann wird mit gelber Farbe über das Objektsymbol eine Hand und unten links beim Objektsymbol eine gelbe Warntafel gezeichnet. Die Anzeigen der Stufen zeigen an, welche Stufen von Hand eingeschaltet wurden (im Beispiel unten ist das die Stufe 1):

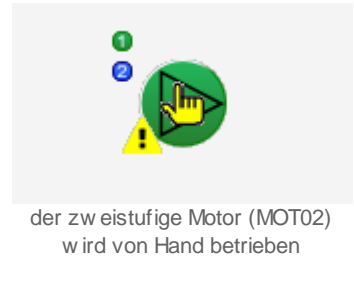

Wieder zeigt die Anzeige nur dann die Stufe der Handfreigabe an, falls keine Rückmeldungen vom Motor eingelesen werden. Ansonsten werden die Relaisrückmeldungen der Stufen des Motors angezeigt.

• Falls die Antiblockierfunktion des Motors gestartet ist, dann werden über dem Symbol des Motors zwei gelbe, kreisförmige Kreise und unten Links beim Objektsymbol eine gelbe Warntafel abgebildet:

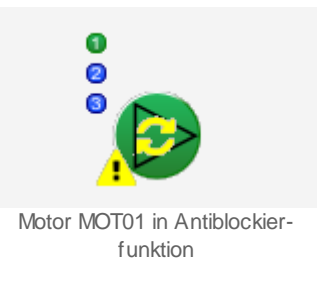

Beachten Sie bitte, dass die Anzeige einer Antiblockierschaltung eigentlich immer ein Zeichen sein dürfte, dass etwas nicht mit dem gesamten System in Ordnung sein dürfe, da üblicherweise die Dauer einer Antiblockierfunktion ca. 5 bis 10 Sekunden betragen dürfte.

• Ist das Antiblockiersystem des zweistufigen Motors aktiviert und benötigt der Motor die Antiblockierfunktion, dann wird über das Symbol ein kleiner brauner Punkt gezeichnet:

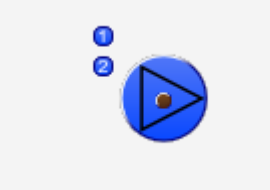

zw eistufiger Motor (MOT02) mit einer Folgealarmunterdrückung

# 31.1.3 Bedienbild

Die nachfolgende Abbildung das <u>Bedienbild</u> des zweistufigen Motors (MOT02):

| Replace BMO-Name!         Betriebsinformationen         Freigabe Stufe 1       Aus         Rückmeldung St.1       Aus         Betriebsstunden St.1       0         Schaltungen St.1       0         Letzmals gelaufen vor       0         Verzögerungen       Einschaltverz St.2       0         Einschaltverz St.1       0       s         Ausschaltverz St.1       0       s         Ausschaltverz St.1       0       s         Ausschaltverz St.2       0       s         Ausschaltverz St.1       0       s         Wartung       Wartungsintervall       0       h         Verz Rückmeldung St.1       Aus       s         Motorrückmeldung St.1       Aus       Verz. Rückmeldung St.1       5         Motorrückmeldung St.2       Aus       Verz. Rückmeldung St.1       5       s         Verzessrückmeldung St.1       Aus       Verz. Prozessrückmeldung 10       s       verz. Prozessrückmeldung 10       s         Hand A810 Stufe 1       Aus       Aarmunterdrück.       Aus       Verz. Prozessrückmeldung 10       s         Bedienung       Einschalt       Aus       Anlage       E       BMO: MOT02       Vers. 2.87 </th <th>edienbild Motor 2-stufig (MO</th> <th>T02_01)</th> <th></th> <th></th> | edienbild Motor 2-stufig (MO                                                                                                    | T02_01)                                |                                                                                    |                    |
|----------------------------------------------------------------------------------------------------|----------------------------------------------------------------------------------------------------|----------------------------------------|------------------------------------------------------------------------------------|--------------------|
| Betriebsinformationen         Freigabe Stufe 1       Aus         Rückmeldung St1       Aus         Betriebsstunden St 1       0         h Schaltungen St 1       0         Letztmals gelaufen vor       0         Notartungen St 1       0         Letztmals gelaufen vor       0         Notartungen St 2       0         Verzögerungen       Einschaltverz St 2       0         Letztmals gelaufen vor       0       s         Ausschaltverz St 1       0       s         Ausschaltverz St 2       0       s         Wartung       Nuschaltverz St 2       0         Wartung       0       h       Letzte Wartung in h       0         Störungen       Störmeldung       Aus       Verz. Rückmeldung St 1       5       s         Störmeldung       Aus       Verz. Rückmeldung St 1       5       s       verz. Prozessrückmeldung       10       s         Hand A810 Stufe 1       Aus       Verz. Prozessrückmeldung       10       s       s       Verz. Prozessrückmeldung       10       s         Hand A810 Stufe 2       Aus       Aus       Aus       Meter 4       Aus       Eedienung       Eschema       Anlage                                                                                            |                                                                                                    | Replace B                              | MO-Name!                                                                           | ۲                  |
| Letztmais gelaufen vor       0 h         Verzögerungen       Einschaltverz St. 2       0 s         Einschaltverz St. 1       0 s       Ausschaltverz St. 2       0 s         Wartung       Wartungsintervall       0 h       Letzte Wartung in h       0 h         Wartungsintervall       0 h       Letzte Wartung in h       0 h         Störungen       Störmeldung       Aus       Verz. Rückmeldung St. 1       5 s         Störmeldung       Aus       Verz. Rückmeldung St. 1       5 s       Verz. Rückmeldung St. 2       5 s         Prozessrückmeldung       Ein       Aus       Verz. Prozessrückmeldung       10 s         Hand A810 Stufe 1       Aus       Aus       Verz. Prozessrückmeldung       10 s         Bedienung       Eschema       Anlage                                                                                                    | Betriebsinformationen<br>Freigabe Stufe 1<br>Rückmeldung St.1<br>Betriebsstunden St. 1<br>Schaltungen St. 1                                         | Aus<br>Aus<br>0 h                      | Freigabe Stufe 2<br>Rückmeldung St.2<br>Betriebsstunden St. 2<br>Schaltungen St. 2 | Aus<br>Aus<br>0 h  |
| Verzögerungen<br>Einschaltverz St. 1 0 s Einschaltverz St. 2 0 s<br>Ausschaltverz St. 1 0 s Ausschaltverz St. 2 0 s<br>Wartung<br>Wartungsintervall 0 h Letzte Wartung in 0 h<br>Störrungen<br>Störmeldung Aus<br>Motorrückmeldung St. 1 Aus<br>Motorrückmeldung St. 1 Aus<br>Motorrückmeldung St. 2 Aus<br>Prozessrückmeldung Citt<br>Hand A810 Stufe 1 Aus<br>Hand A810 Stufe 2 Aus<br>Alarmunterdrück. Aus<br>Bedienung<br>Reparatur Hand Stufe 1 Aus<br>Bemerkung<br>ESchema Anlage<br>BMO:MOTO2 Vers. 2.87                                                                                                    | Letztmals gelaufen vor                                                                                                    | 0 h                                    |                                                                                    |                    |
| Wartung       0 h       Letzte Wartung in h       0 h         Störungen       Aus       0       h       Letzte Wartung in h       0 h         Störmeldung       Aus       Verz. Rückmeldung St.1       5 s       s         Motorrückmeldung St.1       Aus       Verz. Rückmeldung St.1       5 s         Prozessrückmeldung St.2       Aus       Verz. Rückmeldung St.2       5 s         Prozessrückmeldung       Fin       Hand A810 Stufe 1       Aus         Hand A810 Stufe 2       Aus       Verz. Prozessrückmeldung       10 s         Bedienung       Egaratur       Hand       Stufe 1       Aus         Bemerkung       Eschema       Anlage       BMO:MOT02       Vers.287         BMO:MOT02                                                                                                    | Verzögerungen<br>Einschaltverz. St. 1<br>Ausschaltverz. St. 1                                                                                       | 0 s                                    | Einschaltverz. St. 2<br>Ausschaltverz. St. 2                                       | 0 s<br>0 s         |
| Störungen   Störmeldung   Motorrückmeldung St. 1   Aus   Motorrückmeldung St. 1   Aus   Motorrückmeldung St. 2   Frozessrückmeldung   Ein   Hand A810 Stufe 1   Aus   Hand A810 Stufe 2   Aus   Bedienung   Reparatur   Hand   Stufe 1   Aus   Bemerkung ESchema   Anlage   BMO:MOTO2 Vers. 2.87                                                                                                    | Wartung<br>Wartungsintervall                                                                                                    | 0 h                                    | Letzte Wartung in h                                                                | 0 h                |
| Störmeldung Aus   Motorrückmeldung St. 1 Aus   Motorrückmeldung St. 2 Aus   Prozessrückmeldung Ein   Hand A810 Stufe 1 Aus   Hand A810 Stufe 2 Aus   Alarmunterdrück. Aus     Bedienung   Reparatur Hand   Stufe 1 Aus     Bedienung   ESchema Anlage   BMO:MOTO2 Vers. 2.87                                                                                                    | Störungen                                                                                                    |                                        |                                                                                    |                    |
| Bedienung   Reparatur   Hand   Stufe 1   Aus     Bemerkung   ESchema   Anlage   BMO:MOT02   Vers. 2.87                                                                                                    | Störmeldung<br>Motorrückmeldung St. 1<br>Motorrückmeldung St. 2<br>Prozessrückmeldung<br>Hand A810 Stufe 1<br>Hand A810 Stufe 2<br>Alarmunterdrück. | Aus<br>Aus<br>Ein<br>Aus<br>Aus<br>Aus | Verz. Rückmeldung St.1<br>Verz. Rückmeldung St.2<br>Verz. Prozessrückmeldung       | 5 s<br>5 s<br>10 s |
| Bemerkung<br>ESchema Anlage<br>BMO:MOTO2 Vers. 2.87                                                                                                    | Bedienung<br>Reparatur                                                                                                    | Hand                                   | Stufe 1                                                                            | Aus                |
| BMO:MOT02 Vers. 2.87                                                                                                    | Bemerkung<br>ESchema                                                                                                    | An                                     | lage                                                                               |                    |
|                                                                                                    | 6                                                                                                    | BMO:I                                  | MOT02                                                                              | Vers. 2.87         |

Bedienbild des zw eistufigen Motors (MOT02)

Dabei bezeichnen die Elemente folgende Grössen:

# Betriebsinformationen

In diesem Abschnitt können Sie Informationen zum aktuellen Zustand ablesen.

## Freigabe Motor Stufe 1

Dieses Feld zeigt an, ob die Freigabe für die erste Stufe des Motors gesetzt ist. Mehr zu Freigaben siehe Kapitel <u>"Anzeige von Freigaben"</u>.

## Rückmeldung St. 1

Dieses Feld zeigt an, ob der Motor in der ersten Stufe betrieben wird. Mehr zu Rückmeldungen siehe Kapitel <u>"Anzeige von Rückmeldungen"</u>.

## Betriebsstunden St. 1

Dieses Anzeigefeld zeigt die Anzahl der Betriebsstunden der ersten Stufe des Motors an. Diese Anzahl der Betriebsstunden werden nur dann aufsummiert, falls der Motor in ersten Stufe auch tatsächlich betrieben wird.

## Schaltungen St. 1

Diese Grösse gibt die Anzahl der Schaltungen des Motors in die 1. Stufe an.

## Letztmals gelaufen vor.

Dieses Feld zeigt an, welche Zeit seit dem letzten Einschalten in die erste oder zweite Stufe verstrichen ist.

## Freigabe Motor Stufe 2

Dieses Feld zeigt an, ob die Freigabe für die zweite Stufe des Motors gesetzt ist. Mehr zu Freigabe siehe Kapitel <u>"Anzeige von Freigaben"</u>.

## Rückmeldung St. 2

Dieses Feld zeigt an, ob der Motor in der ersten Stufe betrieben wird. Mehr zu den Rückmeldungen siehe Kapitel <u>"Anzeige von Rückmeldungen"</u>.

## Betriebsstunden St. 2

Dieses Anzeigefeld zeigt die Anzahl der Betriebsstunden der zweiten Stufe des Motors an. Diese Anzahl der Betriebsstunden werden nur dann aufsummiert, falls der Motor in der zweiten Stufe auch tatsächlich betrieben wird.

## Schaltungen St. 2

Diese Grösse gibt die Anzahl der Schaltungen des Motors in die Stufe 2 an.

# Verzögerungen

In diesem Abschnitt können Sie diverse Verzögerungen der Schaltungen des Motors konfigurieren. Beachten Sie, dass Sie die Konfiguration der Mindestlaufzeiten im Infobild des Motors vornehmen müssen.

## Einschaltverz. St. 1

Konfiguration der Einschaltverzögerung des Betriebs des Motors in die erste Stufe.

## Ausschaltverz. St. 1

Konfiguration der Ausschaltverzögerung des Betriebs des Motors in die zweite Stufe.

## Einschaltverz. St. 2

Konfiguration der Einschaltverzögerung des Betriebs des Motors in der zweiten Stufe

#### Ausschaltverz. St. 2

Konfiguration der Ausschaltverzögerung des Betriebs des Motors in der zweiten Stufe

# Wartung

In diesem Abschnitt können Sie die Wartung konfigurieren respektive ablesen, vor wie vielen Stunden die letzte Wartung stattgefunden hat.

#### Wartungsintervall

Konfiguration der Zeit in Betriebsstunden des Motors zwischen zwei Wartungen. Üblich sind Werte um die 1000 Stunden.

#### Letzte Wartung in h

Dieses Anzeigefeld zeigt an, wann die letzte Wartung stattgefunden hat. Dabei ist die Zeitangabe in Betriebsstunden des Motors seit Anbeginn der Zählung der Betriebsstunden zu verstehen.

# Störungen

In diesem Abschnitt können Sie die Störmeldungen des Motors ablesen respektive deren Anzugsverzögerungen konfigurieren.

#### Störmeldung

Dieses Anzeigefeld zeigt, ob eine <u>externe Störmeldung</u> vorliegt.

#### Motorrückmeldung St. 1

Dieses Anzeigefeld zeigt, ob die Störmeldung vorliegt, dass die <u>Rückmeldung</u> der ersten Stufe des Motors zu spät oder gar nicht eingetroffen ist. Falls der Motor nicht in Betrieb ist, wird keine Rückmeldung des Motors überwacht.

#### Verz. Rückmeldung St. 1

Konfiguration der Einschaltverzögerung der Überwachung der Rückmeldung der ersten Betriebsstufe des Motors.

## Motorrückmeldung St. 2

Dieses Anzeigefeld zeigt, ob die Störmeldung vorliegt, dass die <u>Rückmeldung</u> der zweiten Stufe des Motors zu spät oder gar nicht eingetroffen ist. Falls der Motor nicht in Betrieb ist, wird keine Rückmeldung des Motors überwacht.

#### Verz. Rückmeldung St. 2

Konfiguration der Einschaltverzögerung der Überwachung der Rückmeldung der zweiten Betriebsstufe des Motors.

## Prozessrückmeldung

Dieses Anzeigefeld zeigt, ob die <u>Prozessrückmeldung</u> des Motors zu spät oder gar nicht eingetroffen ist. Falls der Motor nicht in Betrieb ist, wird keine Rückmeldung des Prozesses des Motors überwacht.

## Verz. Prozessrückmeldung

Konfiguration der Einschaltverzögerung der Rückmeldung des Prozesses, welcher durch den Motor erzeugt wird.

## A810 Hand Ausgang 1

Anzeige, ob das Handschaltmodul des ersten Ausgangs des Motors aktiviert wurde.

## A810 Hand Ausgang 2

Anzeige, ob das Handschaltmodul des zweiten Ausgangs des Motors aktiviert wurde.

## Alarmunterdrück.

Dieses Anzeigefeld zeigt, ob die Störmeldungen des Motors mittels der Folgealarmunterdrückung unterdrückt sind.

# Bedienung

In diesem Abschnitt können Sie die Handschaltungen des zweistufigen Motors ausführen. Beachten Sie, dass jeder Handbetrieb gut überlegt sein will.

## Reparatur

Anzeige und Schaltung des Softwareschalters der Reparaturschaltung des Motors.

Beachten Sie, dass beim Handbetrieb die Einschalt- und Umschaltverzögerungen eingehalten werden. Damit soll verhindert werden, dass der zweistufige Motor durch den Handbetrieb beschädigt werden kann.

## Hand

Anzeige und Schaltung des Softwareschalters der Handschaltung des Motors.

## Stufe 1/ Stufe 2

Anzeige und Schaltung der Stufe der manuellen Handschaltung des Motors.

## Aus

Anzeige und Schaltung des Softwareschalters der Ausschaltung des Motors.

# 31.1.4 Infobild

Das Infobild des Motors MOT02 sieht wie folgt aus:

|                                  |        | Replace BMO-Nar                  | ne!    |                                    | (      |
|----------------------------------|--------|----------------------------------|--------|------------------------------------|--------|
| Betriebsinformationen            |        |                                  |        | RMP aus/einschalten                |        |
| Ausgangsadresse Stufe 1          | 0.     | Ausgangsadresse Stufe 2          | 0.     | RMP aus/einschalten                | Ein    |
| Kombination Ausg. für Mot. Aus   | K.0    |                                  |        | Adr. Eing. Prozessrückmeldung      | FNull  |
| Kombination Ausg. für Mot. St. 1 | K.1    | Kombination Ausg. für Mot. St. 2 | K.2    | Rückmeldung Prozess                | Ein    |
| Freigabe Stufe 1                 | Aus    | Freigabe Stufe 2                 | Aus    | Keine Prozessrückmeldung           | Aus    |
| Betriebsstunden St. 1            | 0.00 h | Betriebsstunden St. 2            | 0.00 h | Logik Prozessmeldung               | Normal |
| Schaltungen St. 1                | 0      | Schaltungen St. 2                | 0      | Verz. Prozessrückmeldung           | 10 s   |
| Letztmals gelaufen vor           | 0.00 h |                                  |        |                                    |        |
|                                  |        |                                  |        | SM aus/einschalten                 |        |
| /erzögerungen                    |        |                                  |        | SM aus/einschalten                 | Ein    |
| Einschaltverz. St. 1             | 0 s    | Einschaltverz. St. 2             | 0 s    | Adr. Eing. Störmeldung             | FNull  |
| Ausschaltverz. St. 1             | 0 s    | Ausschaltverz. St. 2             | 0 s    | Eing. Störmeldung Motor            | Aus    |
| Hochschaltpause St. 1 auf St. 2  | 0 s    | Rückschaltpause St. 2 auf St. 1  | 0 s    | Störmeldung                        | Aus    |
| Mindestlaufzeit St. 1            | 0 s    | Mindestlaufzeit St. 2            | 0 s    | Logik Störmeldung / 1=Logik invers | Normal |
| minimale Umschaltverzögerung     | 5 /10  | )s                               |        |                                    |        |
|                                  |        |                                  |        | Wartung                            |        |
|                                  |        |                                  |        | Wartungsintervall                  | 0.00 h |
| Rückmeldung St. 1 aktiviert      |        | Rückmeldung St. 2 aktiviert      |        | Letzte Wartung in h                | 0.00 h |
| Rückmeldung St. 1 aktiviert      | Ein    | Rückmeldung St. 2 aktiviert      | Ein    | Wartung erforderlich               | Nein   |
| Adr. Eing. Rückmeldung St. 1     | FNull  | Adr. Eing. Rückmeldung St.2      | FNull  |                                    |        |
| Rückmeldung St.1                 | Aus    | Rückmeldung St.2                 | Aus    | E Antible altiseruntere Ein (Aus   |        |
| Motorrückmeldung St. 1           | Aus    | Motorrückmeldung St. 2           | Aus    | Antibiockiersystem Ein/Aus         | Fin    |
| Logik Rückmeldungseingang St.1   | Normal | Logik Rückmeldungseingang St.2   | Normal | Motor honôtist APC                 | Noin   |
| Verz. Rückmeldung St.1           | 5 S    | Verz. Rückmeldung St.2           | 5 s    | A stills shirefuelding stills      | Nein   |
|                                  |        |                                  |        | AntibiockierTunktion aktiv         | Nein   |
|                                  |        | BMO:MOT02                        |        |                                    |        |
|                                  |        | 63                               |        | Vore 2.8                           |        |
|                                  |        |                                  |        | vers. 2.0                          |        |

Infobild des zw eistufigen Motors (MOT02)

Infolge der Grösse des Bedienbilds musste es verkleinert werden. Darum werden die einzelnen Spalten desselben noch einmal einzeln abgebildet

| Ausgangsadresse Stufe 1       0.         Kombination Ausg. für Mot. Aus       K.0         Kombination Ausg. für Mot. St. 1       K.1         Freigabe Stufe 1       Aus         Betriebsstunden St. 1       0.00 h         Schaltungen St. 1       0         Letztmals gelaufen vor       0.00 h         Verzögerungen       0.00 h         Einschaltverz. St. 1       0 s         Ausschaltverz. St. 1       0 s         Mindestlaufzeit St. 1       0 s         Mindestlaufzeit St. 1       0 s         minimale Umschaltverzögerung       5         Kückmeldung St. 1 aktiviert       Ein         Adr. Eing. Rückmeldung St. 1       Aus         Motorrückmeldung St. 1       Aus         Motorrückmeldung St. 1       Aus         Verz. Rückmeldung St. 1       S                                                                                                    | Betriebsinformationen            |        |    |
|----------------------------------------------------------------------------------------------------|----------------------------------|--------|----|
| Kombination Ausg. für Mot. Aus       K.0         Kombination Ausg. für Mot. St. 1       K.1         Freigabe Stufe 1       Aus         Betriebsstunden St. 1       0.00 h         Schaltungen St. 1       0         Letztmals gelaufen vor       0.00 h         Verzögerungen         Einschaltverz. St. 1       0 s         Ausschaltverz. St. 1       0 s         Hochschaltpause St. 1 auf St. 2       0 s         Mindestlaufzeit St. 1       0 s         minimale Umschaltverzögerung       5         Verzögerung       5         Mindestlaufzeit St. 1       0 s         Mindestlaufzeit St. 1       0 s         Mindestlaufzeit St. 1       0 s         Mindestlaufzeit St. 1       0 s         Mindestlaufzeit St. 1       0 s         Mindestlaufzeit St. 1       0 s         Motorrückmeldung St. 1       Aus         Motorrückmeldung St. 1       Aus         Logik Rückmeldung St. 1       Aus         Logik Rückmeldung St. 1       5 s | Ausgangsadresse Stufe 1          | 0.     |    |
| Kombination Ausg. fur Mot. St. 1       K.1         Freigabe Stufe 1       Aus         Betriebsstunden St. 1       0.00 h         Schaltungen St. 1       0         Letztmals gelaufen vor       0.00 h         Verzögerungen         Einschaltverz. St. 1       0 s         Ausschaltverz. St. 1       0 s         Hochschaltpause St. 1 auf St. 2       0 s         Mindestlaufzeit St. 1       0 s         minimale Umschaltverzögerung       5         Verzögerung St. 1 aktiviert       Ein         Adr. Eing. Rückmeldung St. 1       Aus         Motorrückmeldung St. 1       Aus         Motorrückmeldung St. 1       Aus         Logik Rückmeldung St. 1       Normal         Verz. Rückmeldung St. 1       5 s                                                                                                    | Kombination Ausg. für Mot. Aus   | K.0    |    |
| Freigabe Stufe 1       Aus         Betriebsstunden St. 1       0.00 h         Schaltungen St. 1       0         Letztmals gelaufen vor       0.00 h         Verzögerungen         Einschaltverz. St. 1       0 s         Ausschaltverz. St. 1       0 s         Hochschaltpause St. 1 auf St. 2       0 s         Mindestlaufzeit St. 1       0 s         minimale Umschaltverzögerung       5         Ø       Rückmeldung St. 1 aktiviert         Rückmeldung St. 1 aktiviert       Ein         Adr. Eing. Rückmeldung St. 1       Aus         Motorrückmeldung St. 1       Aus         Motorrückmeldung St. 1       Aus         Logik Rückmeldung St. 1       Normal         Verz. Rückmeldung St. 1       5 s                                                                                                    | Kombination Ausg. für Mot. St. 1 | K.1    |    |
| Betriebsstunden St. 1       0.00 h         Schaltungen St. 1       0         Letztmals gelaufen vor       0.00 h         Verzögerungen       0.00 h         Einschaltverz. St. 1       0 s         Ausschaltverz. St. 1       0 s         Hochschaltpause St. 1 auf St. 2       0 s         Mindestlaufzeit St. 1       0 s         minimale Umschaltverzögerung       5         ✓       Rückmeldung St. 1 aktiviert         Rückmeldung St. 1       FNull         Rückmeldung St. 1       Aus         Motorrückmeldung St. 1       Aus         Logik Rückmeldung St. 1       Normal         Verz. Rückmeldung St. 1       5 s                                                                                                    | Freigabe Stufe 1                 | Aus    |    |
| Schaltungen St. 1       0         Letztmals gelaufen vor       0.00 h         Verzögerungen       Einschaltverz. St. 1       0 s         Ausschaltverz. St. 1       0 s         Hochschaltpause St. 1 auf St. 2       0 s         Mindestlaufzeit St. 1       0 s         minimale Umschaltverzögerung       5         Ø       Rückmeldung St. 1 aktiviert         Rückmeldung St. 1 aktiviert       Ein         Adr. Eing. Rückmeldung St. 1       FNull         Rückmeldung St. 1       Aus         Motorrückmeldung St. 1       Aus         Logik Rückmeldung St. 1       Normal         Verz. Rückmeldung St. 1       5 s                                                                                                    | Betriebsstunden St. 1            | 0.00   | h  |
| Letztmals gelaufen vor       0.00 h         Verzögerungen       Einschaltverz. St. 1       0 s         Ausschaltverz. St. 1       0 s         Hochschaltpause St. 1 auf St. 2       0 s         Mindestlaufzeit St. 1       0 s         minimale Umschaltverzögerung       5         Verzekmeldung St. 1 aktiviert       Ein         Adr. Eing. Rückmeldung St. 1       FNull         Rückmeldung St. 1       Aus         Motorrückmeldung St. 1       Aus         Logik Rückmeldung St. 1       Normal         Verz. Rückmeldung St. 1       5 s                                                                                                    | Schaltungen St. 1                | 0      |    |
| Verzögerungen         Einschaltverz. St. 1       0 s         Ausschaltverz. St. 1       0 s         Hochschaltpause St. 1 auf St. 2       0 s         Mindestlaufzeit St. 1       0 s         minimale Umschaltverzögerung       5         V       Rückmeldung St. 1 aktiviert         Rückmeldung St. 1 aktiviert       Ein         Adr. Eing. Rückmeldung St. 1       FNull         Rückmeldung St. 1       Aus         Motorrückmeldung St. 1       Aus         Logik Rückmeldung St. 1       Normal         Verz. Rückmeldung St. 1       5 s                                                                                                    | Letztmals gelaufen vor           | 0.00   | h  |
| Einschaltverz. St. 1       0 s         Ausschaltverz. St. 1       0 s         Hochschaltpause St. 1 auf St. 2       0 s         Mindestlaufzeit St. 1       0 s         minimale Umschaltverzögerung       5         //       Rückmeldung St. 1 aktiviert         Rückmeldung St. 1 aktiviert       Ein         Adr. Eing. Rückmeldung St. 1       FNull         Rückmeldung St. 1       Aus         Motorrückmeldung St. 1       Aus         Verz. Rückmeldung St. 1       S s                                                                                                    | Verzögerungen                    |        |    |
| Ausschaltverz. St. 1       0 s         Hochschaltpause St. 1 auf St. 2       0 s         Mindestlaufzeit St. 1       0 s         minimale Umschaltverzögerung       5         /*       Rückmeldung St. 1 aktiviert         Rückmeldung St. 1 aktiviert       Ein         Adr. Eing. Rückmeldung St. 1       FNull         Rückmeldung St. 1       Aus         Motorrückmeldung St. 1       Aus         Logik Rückmeldung St. 1       Normal         Verz. Rückmeldung St. 1       5 s                                                                                                    | Einschaltverz. St. 1             | 0      | S  |
| Hochschaltpause St. 1 auf St. 2       0 s         Mindestlaufzeit St. 1       0 s         minimale Umschaltverzögerung       5         ✓ Rückmeldung St. 1 aktiviert       Ein         Adr. Eing. Rückmeldung St. 1       FNull         Rückmeldung St. 1       Aus         Motorrückmeldung St. 1       Aus         Verz. Rückmeldung St. 1       S s                                                                                                    | Ausschaltverz. St. 1             | 0      | s  |
| Mindestlaufzeit St. 1       0 s         minimale Umschaltverzögerung       5         //       Rückmeldung St. 1 aktiviert         Rückmeldung St. 1 aktiviert       Ein         Adr. Eing. Rückmeldung St. 1       FNull         Rückmeldung St. 1       Aus         Motorrückmeldung St. 1       Aus         Logik Rückmeldung St. 1       Normal         Verz. Rückmeldung St. 1       5 s                                                                                                    | Hochschaltpause St. 1 auf St. 2  | 0      | s  |
| minimale Umschaltverzögerung       5       /1         ✓ Rückmeldung St. 1 aktiviert       Ein         Adr. Eing. Rückmeldung St. 1       FNull         Rückmeldung St. 1       FNull         Rückmeldung St. 1       Aus         Motorrückmeldung St. 1       Aus         Logik Rückmeldung St. 1       Normal         Verz. Rückmeldung St. 1       5 s                                                                                                    | Mindestlaufzeit St. 1            | 0      | s  |
| ✓ Rückmeldung St. 1 aktiviert       Ein         Rückmeldung St. 1 aktiviert       Ein         Adr. Eing. Rückmeldung St. 1       FNull         Rückmeldung St. 1       Aus         Motorrückmeldung St. 1       Aus         Logik Rückmeldung St. 1       Normal         Verz. Rückmeldung St. 1       5 s                                                                                                    | minimale Umschaltverzögerung     | 5      | /1 |
| Rückmeldung St. 1 aktiviert       Ein         Adr. Eing. Rückmeldung St. 1       FNull         Rückmeldung St. 1       Aus         Motorrückmeldung St. 1       Aus         Logik Rückmeldungseingang St.1       Normal         Verz. Rückmeldung St.1       5 s                                                                                                    | Rückmeldung St. 1 aktiviert      |        |    |
| Adr. Eing. Rückmeldung St. 1       FNull         Rückmeldung St. 1       Aus         Motorrückmeldung St. 1       Aus         Logik Rückmeldungseingang St. 1       Normal         Verz. Rückmeldung St. 1       5 s                                                                                                    | Rückmeldung St. 1 aktiviert      | Ein    |    |
| Rückmeldung St.1     Aus       Motorrückmeldung St. 1     Aus       Logik Rückmeldungseingang St.1     Normal       Verz. Rückmeldung St.1     5 s                                                                                                    | Adr. Eing. Rückmeldung St. 1     | FNull  |    |
| Motorrückmeldung St. 1     Aus       Logik Rückmeldungseingang St.1     Normal       Verz. Rückmeldung St.1     5 s                                                                                                    | Rückmeldung St.1                 | Aus    |    |
| Logik Rückmeldungseingang St.1         Normal           Verz. Rückmeldung St.1         5 s                                                                                                    | Motorrückmeldung St. 1           | Aus    |    |
| Verz. Rückmeldung St.1 5 s                                                                                                    | Logik Rückmeldungseingang St.1   | Normal |    |
|                                                                                                    | Verz. Rückmeldung St.1           | 5      | s  |
|                                                                                                    |                                  |        |    |

linke Spalte des Infobilds des zw eistufigen Motors (MOT02)

-

-

| Ausgangsadresse Stufe 2                                                                                  | 0.                   |
|----------------------------------------------------------------------------------------------------|----------------------|
| Kombination Ausg. für Mot. St. 2<br>Freigabe Stufe 2<br>Betriebsstunden St. 2<br>Schaltungen St. 2       | K.2<br>Aus<br>0.00 h |
| Einschaltverz. St. 2<br>Ausschaltverz. St. 2<br>Rückschaltpause St. 2 auf St. 1<br>Mindestlaufzeit St. 2 | 0 s                  |
|                                                                                                    |                      |
| Rückmeldung St. 2 aktiviert                                                                              |                      |
| Rückmeldung St. 2 aktiviert                                                                              | Ein                  |
| Adr. Eing. Rückmeldung St.2                                                                              | FNull                |
| Rückmeldung St.2                                                                                         | Aus                  |
| Motorrückmeldung St. 2                                                                                   | Aus                  |
| Logik Rückmeldungseingang St.2                                                                           | Normal               |
| Verz. Rückmeldung St.2                                                                                   | 5 S                  |
| BMO:MOT02                                                                                                |                      |
|                                                                                                    |                      |

| ✓ RMP aus/einschalten         RMP aus/einschalten         Adr. Eing. Prozessrückmeldung         FNull         Rückmeldung Prozess         Keine Prozessrückmeldung         Aus         Logik Prozessmeldung         Verz. Prozessrückmeldung         10 s                                                                   | × |
|----------------------------------------------------------------------------------------------------|---|
| ▼ RMP aus/einschalten       Ein         RMP aus/einschalten       Ein         Adr. Eing. Prozessrückmeldung       FNull         Rückmeldung Prozess       Ein         Keine Prozessrückmeldung       Aus         Logik Prozessmeldung       Normal         Verz. Prozessrückmeldung       10 s         ▼ SM aus/einschalten |   |
| RMP aus/einschalten       Ein         Adr. Eing. Prozessrückmeldung       FNull         Rückmeldung Prozess       Ein         Keine Prozessrückmeldung       Aus         Logik Prozessmeldung       Normal         Verz. Prozessrückmeldung       10 s         Image: SM aus/einschalten       Image: SM aus/einschalten    |   |
| Adr. Eing. Prozessrückmeldung       FNull         Rückmeldung Prozess       Ein         Keine Prozessrückmeldung       Aus         Logik Prozessmeldung       Normal         Verz. Prozessrückmeldung       10 s         Image: SM aus/einschalten       Image: SM aus/einschalten                                          |   |
| Rückmeldung Prozess     Ein       Keine Prozessrückmeldung     Aus       Logik Prozessmeldung     Normal       Verz. Prozessrückmeldung     10 s                                                                                                    |   |
| Keine Prozessrückmeldung     Aus       Logik Prozessmeldung     Normal       Verz. Prozessrückmeldung     10 s                                                                                                    |   |
| Logik Prozessmeldung Normal<br>Verz. Prozessrückmeldung 10 s                                                                                                    |   |
| Verz. Prozessrückmeldung 10 s                                                                                                    |   |
| SM aus/einschalten                                                                                                    |   |
|                                                                                                    |   |
| SM aus/einschalten Ein                                                                                                    |   |
| Adr. Eing. Störmeldung FNull                                                                                                    |   |
| Eing. Störmeldung Motor Aus                                                                                                    |   |
| Störmeldung Aus                                                                                                    |   |
| Logik Störmeldung / 1=Logik invers Normal                                                                                                    |   |
| Wartung                                                                                                    |   |
| Wartungsintervall 0.00 h                                                                                                    |   |
| Letzte Wartung in h 0.00 h                                                                                                    |   |
| Wartung erforderlich Nein                                                                                                    |   |
| Antiblockiersystem Ein/Aus                                                                                                    |   |
| Antiblockiersystem Ein/Aus Ein                                                                                                    |   |
| Motor benötigt ABS Nein                                                                                                    |   |
| Antiblockierfunktion aktiv Nein                                                                                                    |   |
|                                                                                                    |   |
| Vers. 2.87                                                                                                    |   |

rechte Spalte des Infobilds des zw eistufigen Motors (MOT02)

Es verfügt über die folgenden Elemente:

# Betriebsinformationen

In diesem Abschnitt können Sie den Betrieb des Motors in Stufe 1 respektive 2 konfigurieren.

# Ausgangsadresse Stufe 1

Konfiguration der Ausgangsadresse der Stufe 1 des Motors (siehe Kapitel "Ausgangsadresse eines Objekts konfigurieren")

# Kombination Ausg für Mot. Aus

Schaltschema, welches aktiviert ist, falls der Motor augeschaltet ist. Dieses Schaltschema besitzt folgende Gestalt:

| Wert der<br>Kombination | Wert Ausgang Stufe<br>1 | Wert Ausgang Stufe<br>2 |
|-------------------------|-------------------------|-------------------------|
| К.О                     | LOW                     | LOW                     |
| K.1                     | HIGH                    | LOW                     |
| К.2                     | LOW                     | HIGH                    |
| К.З                     | HIGH                    | HIGH                    |

Üblicherweise wird K.0 verwendet, was bedeutet, dass in diesem Fall kein Ausgang geschaltet werden soll.

#### Kombination Ausg. für Mot. St. 1

Schaltschema, welches aktiviert ist, falls der Motor in Stufe 1 geschaltet ist: Dieses Schaltschema besitzt folgende Gestalt:

| Wert der<br>Kombination | Wert Ausgang Stufe<br>1 | Wert Ausgang Stufe<br>2 |
|-------------------------|-------------------------|-------------------------|
| К.О                     | LOW                     | LOW                     |
| K.1                     | HIGH                    | LOW                     |
| К.2                     | LOW                     | HIGH                    |
| К.З                     | HIGH                    | HIGH                    |

Üblicherweise wird K.1 verwendet, was bedeutet, dass der erste Ausgang geschaltet, der zweite Ausgang jedoch nicht geschaltet wird.

#### Freigabe Stufe 1

Freigabe der Stufe 1 des Motors (siehe Kapitel "Schaltungskonzepte").

#### Betriebsstunden St. 1

<u>Eingabe</u> der Anzahl der Betriebsstunden des Motors in Stufe 1. Dieser Wert wird üblicherweise nach einem Motorenwechsel auf Null oder die Anzahl der Betriebsstunden des neuen Motors gesetzt.

#### Schaltungen St. 1

<u>Eingabe</u> der Anzahl der Schaltungen des Motors in die Stufe 1. Dieser Wert wird üblicherweise nach einem Motorenwechsel verändert.

#### Letztmals gelaufen vor

Zeit in Stunden der letzten Schaltung des Motors.

#### Ausgangsadresse Stufe 2

Konfiguration der Ausgangsadresse der Stufe 2 des Motors (siehe Kapitel "Ausgangsadresse eines Objekts konfigurieren")

#### Kombination Ausg. für Mot. St. 2

Schaltschema, welches aktiviert ist, falls der Motor in Stufe 2 geschaltet ist: Dieses Schaltschema besitzt folgende Gestalt:

| Wert der    | Wert Ausgang Stufe | Wert Ausgang Stufe |
|-------------|--------------------|--------------------|
| Kombination | 1                  | 2                  |
| К.О         | LOW                | LOW                |

| К.1 | HIGH | LOW  |
|-----|------|------|
| К.2 | LOW  | HIGH |
| К.З | HIGH | HIGH |

Üblicherweise wird K.2 verwendet, was bedeutet, dass der erste Ausgang nicht geschaltet, der zweite Ausgang jedoch geschaltet wird. Falls der zweite Ausgang *zusätzlich* zum ersten Ausgang geschaltet werden soll, dann kann dies so realisiert werden, indem K.3 verwendet wird. Beachten Sie, dass es in diesem Fall jedoch die minimale Umschaltverzögerung (vergleiche mit dem entsprechenden Punkt unten) auf 0/10 Sekunden gesetzt werden muss.

#### Freigabe Stufe 2

Freigabe der Stufe 2 des Motors (siehe Kapitel "Schaltungskonzepte").

#### Betriebsstunden St. 2

<u>Eingabe</u> der Anzahl der Betriebsstunden des Motors in Stufe 1. Dieser Wert wird üblicherweise nach einem Motorenwechsel auf Null oder die Anzahl der Betriebsstunden des neuen Motors gesetzt.

#### Schaltungen St. 2

<u>Eingabe</u> der Anzahl der Schaltungen des Motors in die Stufe 1. Dieser Wert wird üblicherweise nach einem Motorenwechsel verändert.

# Verzögerungen

In diesem Abschnitt können Sie die Einschalt-, Aus- und Umschaltverzögerungen zusammen mit den Mindestlaufzeiten der einzelnen Stufen konfigurieren.

Konfiguration der Verzögerungen des Motors in Stufe 1:

#### Einschaltverz. St. 1

Konfiguration der Einschaltverzögerung des Motors in Stufe 1.

#### Ausschaltverz. St. 1

Konfiguration der Ausschaltverzögerung des Motors in Stufe 1.

#### Hochschaltpause St. 1 auf St. 2

Konfiguration der Zeit, welche abgewartet wird, wenn von Stufe 1 in Stufe 2 gewechselt wird. Während dieser Zeit bleibt der Motor ausgeschaltet. Vergleiche mit dem Kapitel "Verzögerungszeiten konfigurieren".

#### Mindestlaufzeit St. 1

Konfiguration der Mindestlaufzeit des Motors in Stufe 1.

#### minimale Umschaltverzögerung

Konfiguration der minimalen Umschaltzeit von Stufe 1 nach Stufe 2 oder umgekehrt. Konfigurieren Sie eine Zeit ungleich Null, falls sie eine minimale Umschaltzeit konfigurieren möchten, welche online nicht geändert werden kann (beispielsweise wenn eine Stern-/ Dreieckschaltung gemacht wird). Konfiguration der Verzögerungen des Motors in Stufe 2:

#### Einschaltverz. St. 2

Konfiguration der Einschaltverzögerung des Motors in Stufe 2.

## Ausschaltverz. St. 2

Konfiguration der Ausschaltverzögerung des Motors in Stufe 2.

#### Rückschaltpause St. 2 auf St. 1

Konfiguration der Zeit, welche abgewartet wird, wenn von Stufe 2 in Stufe 1 gewechselt wird. Während dieser Zeit bleibt der Motor ausgeschaltet. Vergleiche mit dem Kapitel "Verzögerungszeiten konfigurieren".

#### Mindestlaufzeit St. 2

Konfiguration der Mindestlaufzeit des Motors in Stufe 2.

# Konfiguration der <u>Überwachung der Rückmeldung</u> des Betriebs des Motors in Stufe 1

In diesem Abschnitt können Sie die Überprüfung der Rückmeldung des Betriebs des Motors in Stufe 1 konfigurieren.

## Rückmeldung St. 1 aktiviert (Checkbox und Schaltfläche)

Konfiguration der Aktivierung der Überwachung der <u>Rückmeldung</u> des Betriebs des Motors in Stufe 1.

#### Adresse Eingang Rückmeldung St. 1

Konfiguration der Adresse, über welche die Rückmeldung des Betriebs der ersten Stufe des Motors eingelesen wird.

#### Rückmeldung St. 1

Anzeige der Rückmeldung des Betriebs der <u>Rückmeldung</u> der ersten Stufe des Motors. Diese Rückmeldung ist noch nicht mit der eingestellten Logik (siehe Beschreibung weiter unten) verrechnet und mit der eingestellten Verzögerungszeit verzögert.

#### Motorrückmeldung St. 1

Anzeige der Störmeldung der fehlenden oder zu späten Rückmeldung des Betriebs der ersten Stufe des Motors. Diese Motorrückmeldung ist mit der eingestellten Logik verrechnet und mit der eingestellten Verzögerungszeit verzögert.

#### Logik Rückmeldungseingang St. 1

Konfiguration der Logik der Motorrückmeldung des Betriebs der ersten Stufe des Motors.

#### Verz. Rückmeldung St. 1

Konfiguration der Verzögerung der Motorrückmeldung des Betriebs der ersten Stufe des Motors.

# Konfiguration der <u>Überwachung der Rückmeldung</u> des Betriebs des Motors in Stufe 2

In diesem Abschnitt können Sie die Überprüfung der Rückmeldung des Betriebs der zweiten Stufe des Motors konfigurieren.

# Rückmeldung St. 2 aktiviert (Checkbox und Schaltfläche)

Konfiguration der Aktivierung der Überwachung der <u>Rückmeldung</u> des Betriebs des Motors in Stufe 2.

## Adresse Eingang Rückmeldung St. 2

Konfiguration der Adresse, über welche die Rückmeldung des Betriebs der ersten Stufe des Motors eingelesen wird.

## Rückmeldung St. 2

Anzeige der Rückmeldung des Betriebs der <u>Rückmeldung</u> der ersten Stufe des Motors. Diese Rückmeldung ist noch nicht mit der eingestellten Logik (siehe Beschreibung weiter unten) verrechnet und mit der eingestellten Verzögerungszeit verzögert.

## Motorrückmeldung St. 2

Anzeige der Störmeldung der fehlenden oder zu späten Rückmeldung des Betriebs der zweiten Stufe des Motors. Diese Motorrückmeldung ist mit der eingestellten Logik verrechnet und mit der eingestellten Verzögerungszeit verzögert.

## Logik Rückmeldungseingang St. 2

Konfiguration der Logik der Motorrückmeldung des Betriebs der zweiten Stufe des Motors.

# Verz. Rückmeldung St. 2

Konfiguration der Verzögerung der Motorrückmeldung.

# Überwachung der Rückmeldung des Prozesses

Weitere Informationen über die Überwachung von Prozessen siehe Kapitel <u>"Überwachung</u> der Prozessrückmeldung eines Objekts konfigurieren"

# RMP aus/einschalten (Checkbox und Schaltfläche)

Konfiguration der Aktivierung der Überwachung des Prozesses des Motors.

## Adresse Eingang Prozessrückmeldung

Konfiguration der Eingangsadresse zur Überwachung der Rückmeldung des Prozesses.

## **Rückmeldung Prozess**

Anzeige der Rückmeldung des Prozesses des Motors. Dieses Flag ist nicht mit der eingestellten Logik verrechnet und nicht mit der eingestellten Logik verzögert.

## Keine Prozessrückmeldung

Anzeige der mit der eingestellten Logik verrechneten und mit der eingestellten Verzögerungszeit verzögerten Rückmeldung des Prozesses des Motors.

# Logik Prozessrückmeldung

Logik der Rückmeldung des Prozesses.

## Verz. Prozessrückmeldung

Verzögerung der Rückmeldung des Prozesses.

# Konfiguration der externen Störmeldung des Motors

In diesem Abschnitt können Sie die externe Störmeldung des Motor konfigurieren.

**SM aus/einschalten** (Checkbox und Schaltfläche) <u>Konfiguration</u> der Aktivierung der <u>externen Störmeldung</u> des Motors.

## Adresse Eingang Störmeldung

Konfiguration der SPS-Adresse, über welche die externe Störmeldung des Motors eingelesen wird.

## **Eingang Störmeldung Motor**

Anzeige des Eingangs der <u>externen Störmeldung</u> des Motors. Dieser Eingang ist nicht mit der eingestellten Logik verrechnet.

#### Störmeldung

Anzeige der <u>externen Störmeldung</u> des Motors. Dieses Flag ist die externe Störmeldung, welche mit der eingestellten Logik verrechnet ist.

## Logik Störmeldung/1 = Logik invers

Logik der externen Störmeldung des Motors.

# <u>Wartungen</u> des Motors

In diesem Abschnitt können Sie die Wartungen des Motors konfigurieren.

Wartungsintervall Konfiguration des <u>Wartungsintervalls</u> des Motors.

letzte Wartung

Eingabe des Zeitpunkt der letzten Wartung des Motors.

## Wartung erforderlich

Anzeige und Schaltung des Wartungsbedarfs des Motors.

# Konfiguration des Antiblockiersystems des Motors

In diesem Abschnitt können Sie die Konfiguration der Antiblockierfunktion konfigurieren.

Antiblockiersystem Ein/Aus (Checkbox und Schaltfläche)

Konfiguration der Aktivierung des Antiblockiersystems des Motors.

# Motor benötigt ABS

Anzeige und Schaltung der nächsten Antiblockierfunktion des Motors.

## Antiblockierfunktion aktiv

Anzeige, ob die Antiblockierfunktion im Moment ausgeführt wird. Die Antiblockierfunktion wird üblicherweise jeden Dienstag ab 9:00 Uhr ausgeführt.

# 31.1.5 Konfigurationsbild

Die nachfolgende Abbildung zeigt das Konfigurationsbild des zweistufigen Motors:

|                                    | Replace E | 3MO-Name!                              | $\otimes$ |
|------------------------------------|-----------|----------------------------------------|-----------|
| Reparatur                          |           | Schnellabschaltung                     |           |
| Hw-Eingang Reparaturschalter       | FNull     | Adr. Eing. Schnellabschaltung          | FNull     |
| Reparatur                          | Nein      | Schnellabschaltung                     | Nein      |
| Logik Reparaturschalter / 1=Invers | Normal    | Logik Schnellabschaltung               | Normal    |
| Software Rep.schalter              | Aus       | Motor Schnellabschaltung Sws           | Aus       |
| Handbetrieb                        |           | Sammelstörung                          |           |
| Handschalter Notbedienebene        | FNull     | Sammelalarmgruppe                      | 0         |
| Handbetrieb                        | Nein      | Alarmunterdrückungs-/ Sammelalarmgrupp | en        |
| Logik des Handschalters            | Normal    | 02 01 00                               | 02 01 00  |
| Softwareschalter für Handbetrieb   | Aus       | Sammelstörung                          | Aus       |
| Stufe 1 oder 2                     | Stufe 1   | Adr. Eing. externe Quittierung         | FNull     |
|                                    |           | 1=Quittieren /0=Quittiert              | Aus       |
| 🔽 Überwachung A810/ Stufe 1        |           | ☑ Überwachung A810/ Stufe 2            |           |
| Schalterzustand A810               | Auto      | Schalterzustand A810                   | Auto      |
| A810 Zustand Ausgang Stufe 1       | Aus       | A810 Zustand Ausgang Stufe 2           | Aus       |
|                                    | BMO       | :MOT02                                 |           |
|                                    |           | Vers. 2.87                             |           |

Konfigurationsbild des zw eistufigen Motors (MOT02)

| ingulationsbild wotor 2-sturing (wohoz_o. | 5)        |
|-------------------------------------------|-----------|
|                                           | Replace E |
| Reparatur                                 |           |
| Hw-Eingang Reparaturschalter              | FNull     |
| Reparatur                                 | Nein      |
| Logik Reparaturschalter / 1=Invers        | Normal    |
| Software Rep.schalter                     | Aus       |
| Handbetrieb                               |           |
| Handschalter Notbedienebene               | FNull     |
| Handbetrieb                               | Nein      |
| Logik des Handschalters                   | Normal    |
| Softwareschalter für Handbetrieb          | Aus       |
| Stufe 1 oder 2                            | Stufe 1   |
| 🔽 Überwachung A810/ Stufe 1               |           |
| Schalterzustand A810                      | Auto      |
| A810 Zustand Ausgang Stufe 1              | Aus       |
|                                           | BMO       |

linke Seite des Konfigurationsbild des zw eistufigen Motors (MOT02)

| 2 | 2 |   |
|---|---|---|
| 6 | З | 1 |

| )-Name!                        |                       | ં                  |
|--------------------------------|-----------------------|--------------------|
| Schnellabschaltung             |                       |                    |
| Adr. Eing. Schnellabschaltun   | g                     | FNull              |
| Schnellabschaltung             |                       | Nein               |
| Logik Schnellabschaltung       |                       | Normal             |
| Motor Schnellabschaltung Sv    | VS                    | Aus                |
| Sammelstörung                  |                       |                    |
| Sammelalarmgruppe              |                       | 0                  |
| Alarmunterdrückungs-/ Samr     | melalarmgrup<br>02 01 | pen<br>00 02 01 00 |
| Sammelstörung                  |                       | Aus                |
| Adr. Eing. externe Quittierung |                       | FNull              |
| 1=Quittieren /0=Quittiert      |                       | Aus                |
| 🔽 Überwachung A810/ Stufe      | 2                     |                    |
| Schalterzustand A810           |                       | Auto               |
| A810 Zustand Ausgang Stufe     | 2                     | Aus                |
| 02                             |                       |                    |
|                                | Vers. 2.87            |                    |

rechte Seite des Konfigurationsbild des zw eistufigen Motors (MOT02)

Das Konfigurationsbild verfügt über die folgenden Elemente:

# externe Reparaturschaltung

Weitere Informationen und **Warnhinweise** siehe Kapitel <u>Objekt von Hand in Reparatur</u> <u>schalten</u>". Weitere Informationen über die externe Konfiguration von externen Reparaturschaltungen siehe Kapitel "<u>externe Reparaturschaltung eines Objekts</u> <u>konfigurieren</u>".

#### HW-Eingang Reparaturschalter

Konfiguration der Adresse des externen Reparaturschalters

#### Reparatur

Dieses Anzeigefeld zeigt den Zustand des Reparaturschalters. Der Wert dieses Signals entspricht dem Ausgabewert der Schaltung, welche in der Abbildung <u>"Logik</u> <u>Reparaturschaltung Objekt (Motor)"</u> gezeigt wird. Es dient üblicherweise dazu, für die Fehlersuche die Adresse des Flags der Reparaturschaltung (im diesem Falls wäre dies "F 4050") abzulesen.

#### Logik Reparaturschalter

Schaltfläche der Logik des externen Reparaturschalters. Für weitere Informationen siehe Abbildung <u>"Logik Reparaturschaltung Objekt (Motor)"</u>.

#### Software Rep.schalter

Diese Schaltfläche ist identisch mit dem Reparaturschalter des <u>Bedienbilds</u> des Motors. Wird mit der linken Maustaste auf diese Schaltfläche geklickt, dann wird der Motor in Reparatur geschaltet. Diese Reparaturschaltung übersteuert allfällige Freigaben, Handschaltungen und Ausschaltungen.

# Überwachung der Handschaltmodule A810

# Schalten Sie niemals leichtfertig mit Handschaltmodulen mehrstufige Motoren! Denn es besteht die Gefahr von Personen- oder Sachschäden (Kurzschlüssen, mechanischen Beschädigungen).

Verriegeln Sie mittels geeigneter Verdrahtung der Relais die Ausgänge derart gegeneinander, falls die Handschaltungen nicht zu Kurzschlüssen führen können. Falls beispielsweise nicht alle Ausgänge gleichzeitig angesteuert werden dürfen, müssen die Leiter des ersten Ausgangs beim Relais des zweiten Ausgangs des Motors und die Leiter des zweiten Ausgangs beim Relais des ersten Ausgangs des Motors je durch Öffner hindurch, damit die Leitung unterbrochen wird, falls mehr als ein Ausgang gesetzt sind.

In diesem Abschnitt können Sie das Handschaltmodul des ersten Ausgangs des zweistufigen Motors konfigurieren. Als Ausgangsadressen werden die Ausgangsadressen des Motors verwendet (vergleiche mit den entsprechenden Punkten des <u>Infobildes</u>). Dazu müssen jedoch aus programmiertechnischen Gründen die Ausgangsadressen kopiert werden. Sind die beiden Flags mit den Bezeichnungen "Ein\_Ausg\_1" respektive "Ein\_Ausg\_1\_A810" ungleich (entsprechendes gilt für den zweiten Ausgang), dann funktioniert die Schaltung mit dem Handschaltmodul nicht wie gewünscht:

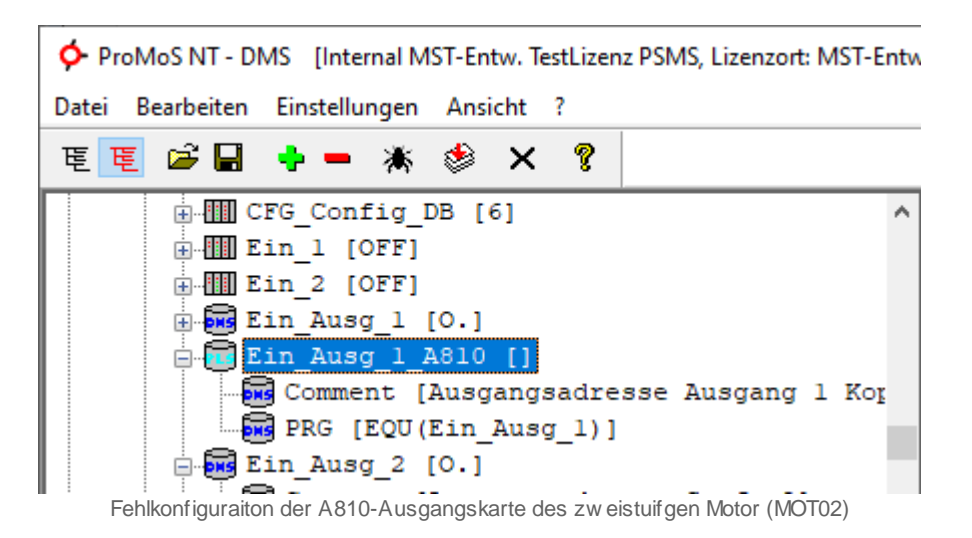

Ist das Flag mit der Bezeichnung "Ein\_Ausg\_1\_A810" leer, dann wird ein Übersetzungsfehler bei der Codegenerierung erzeugt (da der zweistufige Motor als Funktionsblock konzipiert wurde und solche keine leeren Parameter akzeptieren). Jede Schaltung eines Ausgangsmoduls, auch eine eventuelle Ausschaltung, übersteuert sämtliche andere Funktionen des zweistufigen Motors! Das bedeutet insbesondere beispielsweise, dass die erste Stufe des Motors nicht mehr geschaltet wird, falls der zweite Ausgang des Motors mittels des Handschaltmoduls des zweiten Ausgangs ausgeschaltet wurde.

Falls die Ausgänge des Motors mittels eines Handschaltmoduls A810 übersteuert werden können, dann können Sie an dieser Stelle diese überwachen.

## Überwachung A810 Ausgang 1

Konfiguration der Aktivierung der Überwachung des Handschaltmoduls des ersten Ausgangs des zweistufigen Motors. Klicken Sie mit der linken Maustaste auf diese Schaltfläche, falls der erste Ausgang des Motors mittels einer A810-Karte von Saia (Handschaltmodul) von Hand übersteuert werden kann.

## lese Flag ein

Konfiguration, ob ein Eingang oder ein Flag mittels der Überwachung der Übersteuerung des ersten Ausgangs des zweistufigen Motors mittels einer A810-Ausgangskarte überwacht werden soll. Insbesondere wenn sich die Ausgangskarte auf einer RIO-Karte befindet ("Remote Inputs/ Outputs") befindet, muss diese Konstante entsprechend angepasst werden, ansonsten die gewünschte Überwachung nicht funktioniert.

## Schalter A810/ Stufe 1

Anzeige, ob das Handschaltmodul des ersten Ausgangs von Hand übersteuert wurde (so wie oben dargestellt) oder ob das Handschaltmodul des ersten Ausgangs nicht von Hand übersteuert wurde.

## A810 Zustand Ausgang 1

Anzeige der Art der Handschaltung des Handschaltmoduls des ersten Ausgangs des zweistufigen Motors. Die Schaltung des Handschaltmoduls kann ein- oder ausschaltend sein.

# Überwachung A810/ Ausgang 2

## A810 Zustand Ausgang 2

Konfiguration der Überwachung des Handschaltmoduls des zweiten Ausgangs des zweistufigen Motors.

# externer Handbetrieb

Weitere Informationen und **Warnhinweise** siehe Kapitel <u>Objekt von Hand betreiben</u>". Weitere Informationen über die Konfiguration eines externen Handbetriebs siehe Kapitel <u>"externe Handschaltung eines Objekts konfigurieren"</u>.

## Adresse Eingang Handbetrieb

Konfiguration der Adresse der externen Handschaltung.

## Handbetrieb

Dieses Anzeigefeld zeigt den Zustand des Handschalter. Der Wert dieses Signals entspricht dem Ausgabewert der Schaltung, welche in der Abbildung <u>"Logik</u> <u>Handschaltung Objekt (Motor)</u>" gezeigt wird. Es dient üblicherweise dazu, für die Fehlersuche die Adresse des Flags des Handbetriebs abzulesen.

## Logik des Handschalters

Schaltfläche der Logik der externen Handschaltung. Für weitere Informationen siehe Abbildung <u>"Logik Handschaltung Objekt (Motor)"</u>.

#### Softwareschalter für Handbetrieb

Diese Schaltfläche identisch mit dem "Hand"-Schalter des Bedienbilds des Motors (vergleiche mit dem <u>Bedienbild</u> des zweistufigen Motors). Wird mit der linken Maustaste auf diese Schaltfläche geklickt, dann wird der Motor von Hand geschaltet.

#### Stufe 1 oder 2

Schaltfläche, um die Stufe des Handbetriebs des Motors auszuwählen.

#### warte Einschaltverzögerungen ab

Konstante, welche bestimmt, ob bei einem Handbetrieb die Einschaltverzögerung in die Stufe 1 abgewartet werden soll oder nicht.

# Schnellabschaltung

Weitere Informationen und **Warnhinweise** siehe Kapitel <u>Objekt von Hand ausschalten</u>". Weitere Informationen über die Konfiguration der externen Ausschaltung eines Objekts siehe Kapitel "<u>externe Ausschaltung eines Objekts konfigurieren</u>".

## Adresse Eingang Schnellabschaltung

Konfiguration der Adresse der externen Schnellabschaltung.

## Schnellabschaltung

Dieses Anzeigefeld zeigt den Zustand der Schnellabschaltung. Der Wert dieses Signals entspricht dem Ausgabewert der Schaltung, welche in der Abbildung <u>"Logik Ausschaltung eines Objekts (Motor)"</u> gezeigt wird.

#### Logik Schnellabschaltung

Schaltfläche der Logik der externen Handschaltung. Für weitere Informationen siehe Abbildung <u>"Logik Ausschaltung eines Objekts (Motor)"</u>.

#### Schnellabschaltung

Diese Schaltfläche ist identisch mit derjenigen mit der Aufschrift "Aus" des Bedienbilds des Motors (vergleiche mit dem <u>Bedienbild</u> des zweistufigen Motors). Wird mit der linken Maustaste auf diese Schaltfläche geklickt, dann wird der Motor von Hand ausgeschaltet. Diese Ausschaltung übersteuert allfällige Freigaben und Handschaltungen.

# Störmeldung

In diesem Abschnitt werden die Störmeldungen des Motors konfiguriert. Weitere Informationen über Störmeldungen siehe Kapitel <u>"Störmeldekonzepte"</u>.

## Sammelalarmgruppe (Eingabefeld und Checkbox):

Konfiguration aller Alarmunterdrückungs- respektive Sammelalarmgruppen, zu welchen der Motor gehört.

(Schaltfläche mit zwei Punkten): Verweis auf das Bild der Konfiguration aller Alarmunterdrückungs- respektive Sammelalarmgruppen des zweistufigen Motors.

## **Störmeldung Motor**

Anzeige der Oder-Verknüpfung aller im Motor definierten Störmeldungen.

## Adresse Eingang externe Quittierung

Konfiguration der Adresse des externen Quittiereingangs der Störmeldungen des Motors. Siehe Kapitel <u>"externe Quittierung eines Objekts konfigurieren"</u>.

## Quittierung

Diese Schaltfläche ist identisch mit der Quittiertaste des Bedienbilds des Motors (siehe <u>Bedienbild des zweistufigen Motors</u>). Die Anzeige dieses Flags dient üblicherweise dazu, für Fehlersuchzwecke die Adresse des Quittierflags abzulesen.

# 31.1.6 Alarmkonfigurationsbild

Die zwei Alarmkonfigurationsbilder des zweistufigen Motors sind nachfolgend abgebildet:

| 1. Alarmbild Motor 2-stufig (MOT02                                                                                                 | L_04)                        | MO Nemel                                                                                                    |                              |  |  |
|----------------------------------------------------------------------------------------------------|------------------------------|----------------------------------------------------------------------------------------------------|------------------------------|--|--|
|                                                                                                    |                              |                                                                                                    |                              |  |  |
| 1. Bedienbild Konfiguration                                                                                                    | Alarmierung                  |                                                                                                    |                              |  |  |
| SM aus/einschalten<br>Logik<br>Priorität<br>Alarmgruppe<br>Alarmtext<br>Alarmanweisung                                             | >= <= >=<br>2 1 2 3 4 5<br>1 | Reparatur<br>Logik<br>Priorität<br>Alarmgruppe<br>Alarmtext<br>Alarmanweisung                                            | >= <= >=<br>2 1 2 3 4 5<br>1 |  |  |
| Rückmeldung St. 1 aktiviert           Logik           Priorität           Alarmgruppe           Alarmtext           Alarmanweisung | >= <= >=<br>2 1 2 3 4 5<br>1 | Rückmeldung St. 2 aktiviert         Logik         Priorität         Alarmgruppe         Alarmtext         Alarmanweisung | >= <= >=<br>2 1 2 3 4 5<br>1 |  |  |
|                                                                                                    | BMO:MOT02                    |                                                                                                    |                              |  |  |
| » <b>4</b>                                                                                                    |                              |                                                                                                    | ()                           |  |  |

1. Alarmbild des zw eistufigen Motors (MOT02)

| 2. Alarmbild Motor 2-stufig (MOT02_042                                                              | 9                            |                                                                                                   |                              |
|----------------------------------------------------------------------------------------------------|------------------------------|---------------------------------------------------------------------------------------------------|------------------------------|
|                                                                                                    | Replace Bl                   | MO-Name!                                                                                          | $\otimes$                    |
| 2. Bedienbild Konfiguration Ala                                                                     | ırmierung                    |                                                                                                   |                              |
| RMP aus/einschalten<br>Logik<br>Priorität<br>Alarmgruppe<br>Alarmtext<br>Alarmanweisung             | >= <= >=<br>2 1 2 3 4 5<br>1 |                                                                                                   |                              |
| ✓ Schalterzustand A810/ Stufe 1<br>Logik<br>Priorität<br>Alarmgruppe<br>Alarmtext<br>Alarmanweisung | >= <= >=<br>1 1 2 3 4 5<br>1 | Schalterzustand A810/ Stufe 2<br>Logik<br>Priorität<br>Alarmgruppe<br>Alarmtext<br>Alarmanweisung | >= <= >=<br>3 1 2 3 4 5<br>1 |
|                                                                                                    | BMO:N                        | 10T02                                                                                             |                              |
| « <b>\$</b>                                                                                         |                              |                                                                                                   | C)                           |

2. Alarmbild des zw eistufigen Motors (MOT02)

Wieder sind die Bedienbilder zu breit, um auf einer PDF-Seite sinnvoll angezeigt zu werden. Darum werden diese nochmals spaltenweise abgebildet:

|                                   | on Alarmerang                |
|-----------------------------------|------------------------------|
| SM aus/einschalten                |                              |
| Priorität                         |                              |
| Alarmoruppe                       |                              |
| Alarmtext                         |                              |
| Alarmanweisung                    |                              |
| Logik<br>Priorität<br>Alarmgruppe | >= <= >=<br>2 1 2 3 4 5<br>1 |
| Alarmtext                         |                              |
| Alarmanweisung                    |                              |
|                                   | DM                           |

linke Seite des 1. Alarmbilds des zw eistufigen Motors (MOT02)

| O-Name!                                                                                                 | Ø                            |
|----------------------------------------------------------------------------------------------------|------------------------------|
| <ul> <li>Reparatur</li> <li>Logik</li> <li>Priorität</li> <li>Alarmgruppe</li> <li>Alarmtext</li> </ul> | >= <= >=<br>2 1 2 3 4 5<br>1 |
| Alarmanweisung                                                                                          |                              |
| Logik<br>Priorität<br>Alarmgruppe<br>Alarmtext                                                          | >= <= >=<br>2 1 2 3 4 5<br>1 |
| Alarmanweisung<br>T02                                                                                   |                              |
|                                                                                                    | •                            |

| 2. | Alarmbild Motor 2-stufig (MOT02_04 | 2)          |
|----|------------------------------------|-------------|
|    |                                    | Replace Bl  |
|    | 2. Bedienbild Konfiguration Al     | armierung   |
|    | RMP aus/einschalten                |             |
|    | Logik                              | >= <= >=    |
|    | Priorität                          | 2 1 2 3 4 5 |
|    | Alarmgruppe                        | 1           |
|    | Alarmtext                          |             |
|    | Alarmanweisung                     |             |
|    | Schalterzustand A810/ Stufe 1      | ज ज ज       |
| L. | Priorität                          |             |
|    | Alarmoruppe                        |             |
|    | Alarmtext                          |             |
|    | Alarmanweisung                     |             |
| P  |                                    | BMO:N       |
| ١  | « <b>A</b>                         |             |

linke Seite des 2. Alarmbilds des zw eistufigen Motors (MOT02)

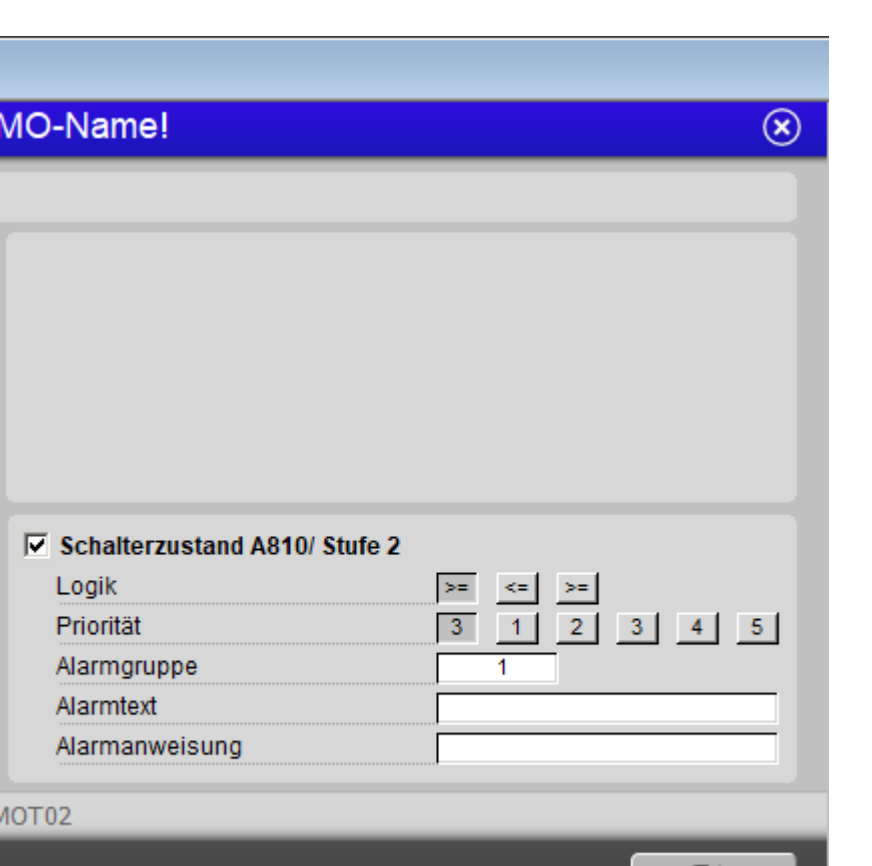

rechte Seite des 2. Alarmbilds des zw eistufigen Motors (MOT02)

Mehr über die Konfiguration von Alarmierungen siehe Kapitel <u>"Störmeldekonzepte"</u> beziehungsweise <u>"Alarme eines Objekts konfigurieren"</u>. Beachten Sie, dass die Beschreibungen aller Alarmgruppen bis auf diejenige der Reparaturmeldung gleich aufgebaut sind.

C

#### Alarmierung

#### SM aus/ einschalten

Konfiguration der Alarmierung der externen Störmeldung des zweistufigen Motors.

#### Reparatur

Konfiguration der Alarmierung infolge Reparaturschaltung des zweistufigen Motors. Beachten Sie, dass Sie die Aktivierung der Alarmierung im Fall einer Reparaturschaltung im Bild der Konfiguration der Alarmierungen des zweistufigen Motors (MOT02) selber vornehmen können, indem Sie mit der linken Maustaste auf das entsprechende Checkbox klicken.

#### Rückmeldung St. 1 aktiviert

Konfiguration der Alarmierung infolge fehlender oder zu später Rückmeldung der 1. Stufe des zweistufigen Motors.

## Rückmeldung St. 2 aktiviert

Konfiguration der Alarmierung infolge fehlender oder zu später Rückmeldung der 2. Stufe des zweistufigen Motors.

#### **RMP** aus/ einschalten

Konfiguration der Alarmierung infolge fehlender Rückmeldung des Prozesse des zweistufigen Motors.

# Schalterzustand A810 Stufe 1

Konfiguration der Alarmierung, falls das Handschaltmodul des ersten Ausgangs des zweistufigen Motors von Hand geschaltet wurde.

# Schalterzustand A810/ Stufe 2

Konfiguration der Alarmierung, falls das Handschaltmodul des ersten Ausgangs des zweistufigen Motors von Hand geschaltet wurde.

# 31.1.7 Fernalarmierung

Die nachfolgende Abbildung zeigt das Bild der mobilen Alarmierung des zweistufigen Motors.

| Mobil Alarmbild Motor 2-stufig (MOT02_06) |             |                   |       |   |
|-------------------------------------------|-------------|-------------------|-------|---|
| Replace BMO-N                             | lame!       |                   |       | ⊗ |
|                                           |             |                   |       |   |
|                                           |             |                   |       |   |
| Fornalarmiorung                           |             |                   | _     |   |
| remainmenting                             | E-Mail      | SMS               | Pager |   |
| SM aus/einschalten                        | ☑           | $\checkmark$      | ☑     |   |
| Rückmeldung St. 1 aktiviert               | V           | $\mathbf{\nabla}$ |       |   |
| Rückmeldung St. 2 aktiviert               |             | V                 | •     |   |
| RMP aus/einschalten                       | J.          | 5                 | 5     |   |
|                                           |             | _                 | _     |   |
|                                           |             |                   |       |   |
|                                           |             |                   |       |   |
|                                           |             |                   |       |   |
| BMO:MOT02                                 |             |                   |       |   |
| 5.101.101.102                             | _           |                   | _     |   |
|                                           | Vers. 2.    | 87                |       |   |
|                                           |             |                   | 0     |   |
|                                           |             |                   |       |   |
| Bild der Fernalarmierung des zw eistu     | ufigen Moto | ors (MO           | T02)  |   |

Dabei können die folgende Alarmierungen als Fernalarmierung per E-Mail, SMS oder Pager konfiguriert werden:

## Störmeldung aktiv

Die Aktivierung dieses Fernalarms setzt einen Fernalarm bei einer externen Störmeldung ab.

## Rückmeldung St. 1 aktiviert

Die Aktivierung dieses Fernalarms setzt einen Fernalarm ab, falls die Überwachung der Rückmeldung des Betriebs des Motors in Stufe 1 eine Störmeldung erzeugt.

## Rückmeldung St. 2 aktiviert

Die Aktivierung dieses Fernalarms setzt einen Fernalarm ab, falls die Überwachung der Rückmeldung des Betriebs des Motors in Stufe 2 eine Störmeldung erzeugt.

## **Rückmeldung Prozess aktiv**

Die Aktivierung dieses Fernalarms setzt einen Fernalarm ab, falls die Überwachung der Rückmeldung des Prozesses, welcher zum Motor gehört, eine Störmeldung erzeugt.

# 31.1.8 Trendbild

Im Kapitel <u>"Bildaufbau"</u> ist erfahren Sie, wie Sie das Trendbild des zweistufigen Motors aufrufen können wird und welchen Bildverweis dieses besitzt. <u>Nachfolgend</u> ist das Trendbild des zweistufigen Motors abgebildet:

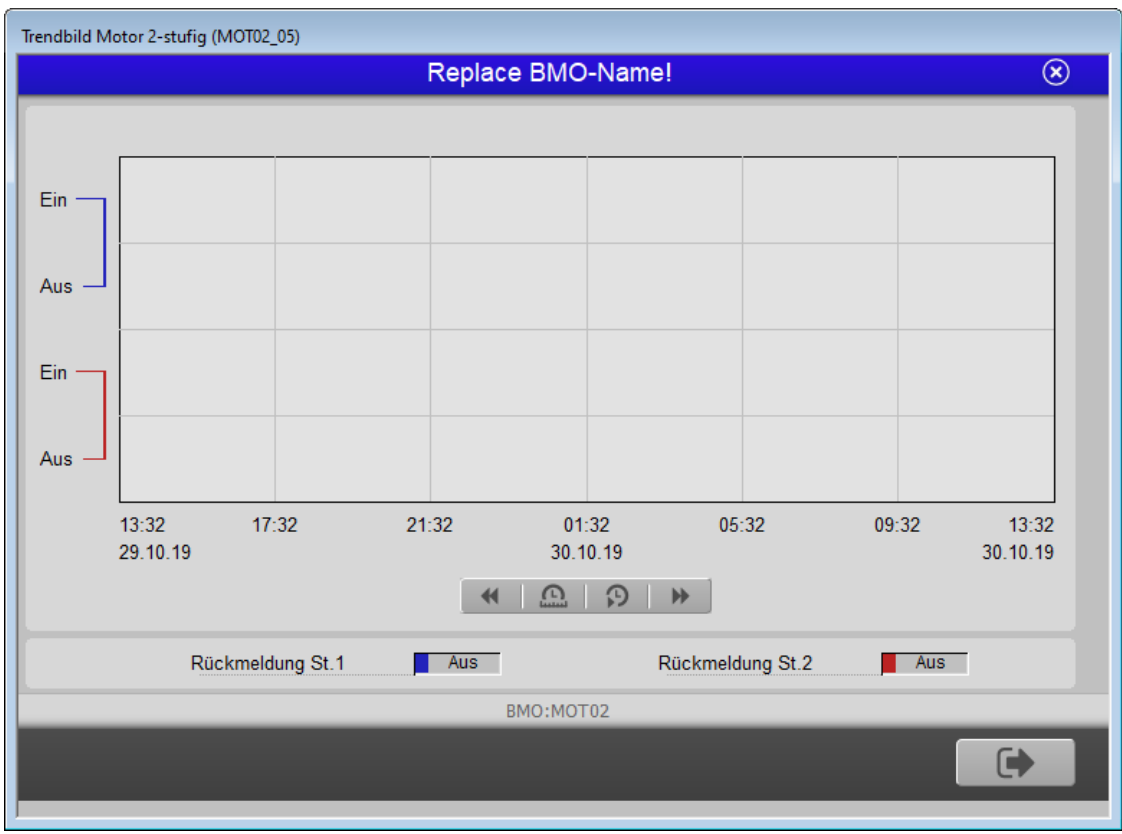

Trendbild des zw eistufigen Motors (MOT02)

Bitte beachten Sie, dass dieses Trendbild keine besonders spezifischen Details enthält. Darum wird auch verzichtet, Teile des Trenddatenbilds noch einmal vergrössert darzustellen. Im Folgenden werden nur noch den zweistufigen Motor spezifischen Daten besprochen:

# Rückmeldung St. 1

Anzeige des aktuellen Zustand der Rückmeldung des Betriebs des Motors in Stufe 1.

## Rückmeldung St. 2

Anzeige des aktuellen Zustands der Rückmeldung des Betriebs des Motors in Stufe 2

# 31.2 Störungsbehebung

Die nachfolgende Liste ist keineswegs abschliessend, sondern soll einen Überblick darüber geben, was alles überprüft werden kann, falls der Motor wider erwarten nicht startet.

Falls der Motor wider Erwarten nicht läuft, dann müssen Sie zuerst nachsehen, ob

- 1. der Motor überhaupt Freigaben besitzt oder von Hand (per Softwareschalter oder von extern) geschaltet wurde. Siehe dazu Kapitel (<u>Schaltungskonzepte</u>).
- 2. der Motor ausgeschaltet wurde (siehe entsprechendes Kapitel <u>"Objekt von Hand</u> <u>ausschalten"</u>).
- 3. der Motor auf Reparatur geschaltet worden ist (siehe entsprechendes Kapitel <u>"Objekt</u> <u>von Hand in Reparatur schalten"</u>).
- der Motor eine Störmeldung besitzt (in diesem Fall wird beim Icon des Motors ein rotes "E" dargestellt). Der Grund für die Störmeldung kann im Bedien-, Info- oder Konfigurationsbild gesucht werden. Falls eine Störung vorliegt, dann wird diese in den genannten Bildern rot angezeigt.
- 5. die Verbindung zur SPS via S-Driver funktioniert.
- 6. die SPS läuft (in diesem Fall leuchtet auf der SPS ein grüne Leuchtdiode, welche mit "Run" beschriftet worden ist).
- 7. der Motor elektrisch angeschlossen ist.
- 8. der Motor keine sichtbaren mechanischen Defekte besitzt.
- 9. die Antriebswelle des Motors nicht blockiert ist.
- 10.das Relais, welches den Motorschutzschalter des Motors schaltet, korrekt an die SPS angeschlossen ist.
- 11.das Kabel von der SPS zu den schaltenden Relais elektrisch leitet.
- 12.das Kabel vom Motorschutzschalter zum Motor überhaupt elektrisch durchgängig ist.
- 13.die Verzögerungszeiten der Rückmeldungen und externen Störmeldung korrekt eingestellt ist.
- 14.der Druck- oder Differenzdruckwächter, welcher gegebenenfalls den Prozess überwacht, in welchen der Motor eingebunden ist, richtig eingestellt ist (Überwachung der Logik und Wert)
- 15.die Rückmeldungen richtig (Logik, gegebenenfalls Schaltpunkte überprüfen) eingelesen werden.
- 16.die Leitfunktionen richtig übersetzt und ausgeführt worden sind.

17. eventuell die Quittierung des Motors noch gesetzt ist.

Falls der Motor irrtümlich in Betrieb ist, können Sie überprüfen, ob

1. die Folgealarmunterdrückung des Motors eingeschaltet ist.

Falls die manuellen Schaltungen der Handschaltmodule des Motors (A810-Ausgangskarten) nicht im Vorlagenobjekt sichtbar sind, können Sie

- 1. die Leitfunktionen übersetzen.
- 2. die Ausgangsadressen ändern und wieder auf den ursprünglichen Wert setzen.
- 3. überprüfen, ob die Adressen mit Bezeichnungen "Ein\_Ausg\_1" respektive "Ein\_Ausg\_1\_A810" und "Ein\_Ausg\_1" respektive "Ein\_Ausg\_3\_A810" paarweise gleich sind. Ist dies nicht der Fall, dann können Sie die Adressen manuell paarweise gleich setzen.
- 4. das Projekt neu generieren, kompilieren und auf die Steuerung laden.
- 5. überprüfen, ob die Handschaltmodule sich auf einem RIO-Gerät befinden. In diesem Fall müssen Sie die Konstanten mit den Bezeichnungen "lese Flag ein" auf "ja" einstellen.

Falls beim Handbetrieb die Einschaltverzögerung der Schaltung in die erste Stufe fälschlicherweise gesetzt wird, dann können Sie überprüfen, ob die diesbezügliche Konfiguration im Konfigurationsbild (Variable mit der Bezeichnung "warte Einschaltverzögerung ab") korrekt eingestellt wurde.

Falls Sie einen PG5-Debugger besitzen und entsprechend berechtigt sind, dann können Sie in den Info- und im Konfigurationsbild überprüfen, welche Speicheradressen die verschiedenen Signale besitzen und ob diese Signale in der SPS den gewünschten Wert besitzen.

# 31.3 Konfiguration

Die Konfiguration des zweistufigen Motor (MOT02) ist auf die folgenden Bilder verteilt:

- Infobild des zweistufigen Motors
- Konfigurationsbild des zweistufigen Motors
- Alarmkonfigurationsbild des zweistufigen Motors
- Bild des mobilen Alarms des zweistufigen Motors
- Trendbild des zweistufigen Motors

Im Allgemeinen müssen Sie Konfigurationen Infobild und im Konfigurationsbild vornehmen. Die anderen Konfigurationsbilder werden seltener in Projekten angepasst.

Bei der Uminitialisierung des zweistufigen Motors (MOT02) sind folgende Felder mit Vorteil oder sogar zwingend einzugeben (vergleiche mit der Abbildung <u>unten</u>):

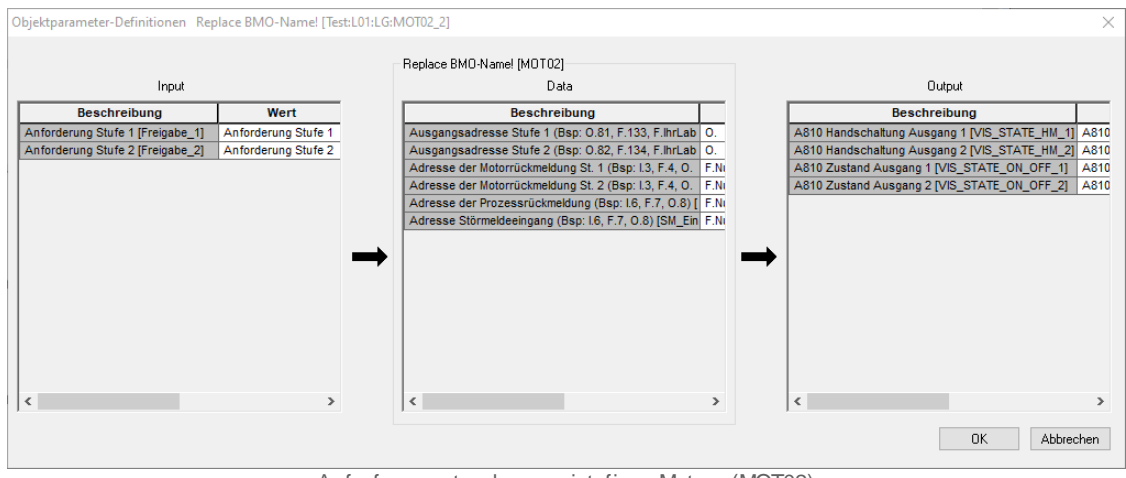

Aufrufparameter des zw eistufigen Motors (MOT02)

| Objektparameter-Definitionen Rep | lace BMO-Name! [ les | st:L0 |
|----------------------------------|----------------------|-------|
|                                  |                      |       |
|                                  |                      |       |
| Input                            |                      |       |
| Beschreibung                     | Wert                 |       |
| Anforderung Stufe 1 [Freigabe_1] | Anforderung Stufe 1  |       |
| Anforderung Stufe 2 [Freigabe_2] | Anforderung Stufe 2  |       |
|                                  |                      |       |
|                                  |                      |       |
|                                  |                      |       |
|                                  |                      |       |
|                                  |                      |       |
|                                  |                      |       |
|                                  |                      |       |
|                                  |                      |       |
|                                  |                      |       |
|                                  |                      |       |
|                                  |                      |       |
|                                  |                      |       |
|                                  |                      |       |
| <                                | >                    |       |
|                                  |                      |       |
|                                  |                      |       |
|                                  |                      |       |

Eingabeparameter des zw eistufigen Motors (MOT02)

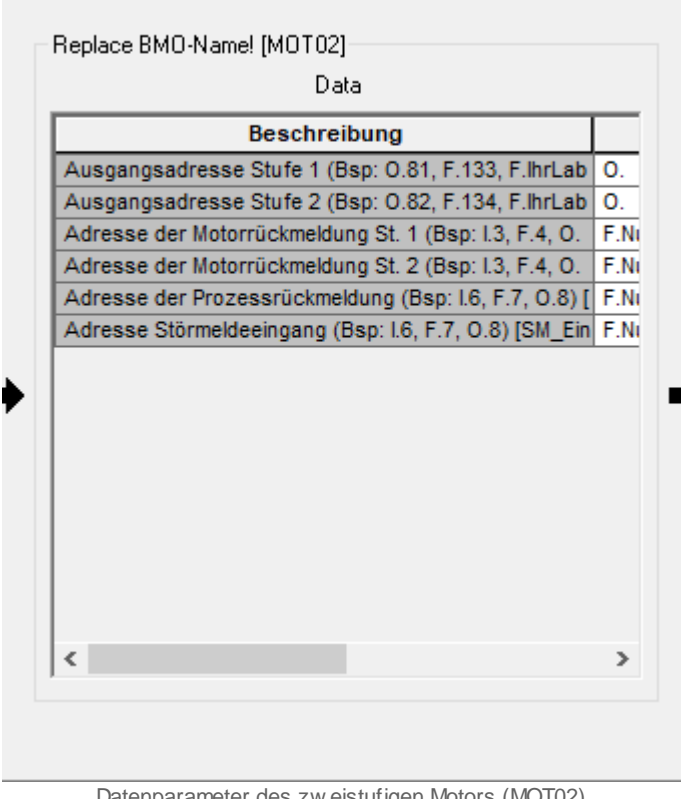

Datenparameter des zw eistufigen Motors (MOT02)

© 2022 MST Systemtechnik AG, Belp

LG:MOT02\_2]

|                                               | $\times$ |
|-----------------------------------------------|----------|
|                                               |          |
| Output                                        |          |
| Beschreibung                                  |          |
| A810 Handschaltung Ausgang 1 [VIS_STATE_HM_1] | A810     |
| A810 Handschaltung Ausgang 2 [VIS_STATE_HM_2] | A810     |
| A810 Zustand Ausgang 1 [VIS_STATE_ON_OFF_1]   | A810     |
| A810 Zustand Ausgang 2 [VIS_STATE_ON_OFF_2]   | A810     |
| •                                             | >        |
| ] -                                           | _        |
| OK Abbred                                     | hen      |

Ausgangsparameter des zw eistufigen Motors (MOT02)

Da die Abbildung stark verkleinert werden musst, damit sie auf einem PDF der Grösse A4 abgebildet werden kann, wird die Abbildung auf drei Teilbilder aufgeteilt und diese werden dann einzeln abgebildet:

# Eingabeparameter des zweistufigen Motors

## Anforderung Stufe 1

Geben Sie in dieses Feld ein, welches Signal die erste Stufe des Motors schaltet (siehe dazu auch Kapitel <u>"Schaltungskonzepte"</u>). Vergleiche mit der Beschreibung des entsprechenden Punkts des <u>Infobilds</u>.

# Anforderung Stufe 2

Geben Sie in dieses Feld ein, welches Signal die zweite Stufe des Motors schaltet (siehe dazu auch Kapitel <u>"Schaltungskonzepte"</u>). Vergleiche mit der Beschreibung des entsprechenden Punkts des <u>Infobild</u>.

# Datenparameter des zweistufigen Motors

## Ausgangsadresse Stufe 1 (Bsp: O.81, F.133, F.IhrLabel)

Geben Sie in diesem Eingabefeld ein, welches die <u>SPS-Ausgangsadresse</u> der ersten Stufe des Motors ist. Diese Adresse muss mit einem physikalischen Ausgang der SPS direkt oder indirekt korrespondieren, sonst ist die Ansteuerung des Motors nicht möglich.
Vergleiche mit der Beschreibung des entsprechenden Punkts des Infobilds.

## Ausgangsadresse Stufe 2 (Bsp: 0.82, F.134, F.IhrLabel)

Geben Sie in diesem Eingabefeld ein, welches die <u>SPS-Ausgangsadresse</u> der zweiten Stufe des Motors ist. Diese Adresse muss mit einem physikalischen Ausgang der SPS direkt oder indirekt korrespondieren, sonst ist die Ansteuerung des Motors nicht möglich. Vergleiche mit der Beschreibung des entsprechenden Punkts des <u>Infobilds</u>.

## Adresse der Motorrückmeldung St. 1 (Bsp: I.3, F.4, O.8)

Geben Sie in diesem Eingabefeld ein, über welche Adresse die <u>Rückmeldung des</u> <u>Betriebs</u> der ersten Stufe des Motors eingelesen wird. Geben Sie in dieses Eingabefeld "F.Null" ein, falls der Motor nicht über eine entsprechende Rückmeldung verfügt. Vergleiche mit der Beschreibung des entsprechenden Punkts des <u>Infobilds</u>.

## Adresse der Motorrückmeldung St. 2 (Bsp: I.3, F.4, O.8)

Geben Sie in diesem Eingabefeld ein, über welche Adresse die <u>Rückmeldung des</u> <u>Betriebs</u> der zweiten Stufe des Motors eingelesen wird. Geben Sie in dieses Eingabefeld "F.Null" ein, falls der Motor nicht über eine entsprechende Rückmeldung verfügt. Vergleiche mit der Beschreibung des entsprechenden Punkts des <u>Infobilds</u>.

## Adresse der Prozessrückmeldung (Bsp.: I.6, F.7, O.8)

Geben Sie in diesem Eingabefeld ein, über welche Adresse die <u>Rückmeldung des</u> <u>Prozesses</u> des Motors eingelesen wird. Geben Sie in dieses Eingabefeld "F.Null" ein, falls der Motor nicht über eine entsprechende Rückmeldung verfügt. Vergleiche mit der Beschreibung des entsprechenden Punkts des <u>Infobilds</u>.

## Adresse Störmeldeeingang (Bsp.: I.6, F.7, O.8

Geben Sie in diesem Eingabefeld ein, über welche Adresse <u>die Störmeldung des Motors</u> <u>eingelesen</u> wird. Geben Sie in dieses Eingabefeld "F.Null" ein, falls der Motor nicht über eine Störmeldung verfügt. Vergleiche mit der Beschreibung des entsprechenden Punkts des <u>Infobilds</u>.

Randbemerkung: Deaktivieren Sie die Überprüfung einer Rückmeldung, anstatt sie unter einer Ausgangsadresse wie "O.8" einzulesen.

# Ausgabeparameter des zweistufigen Motors

In diesem Abschnitt können sie die Ausgabeparameter des zweistufigen Motors konfigurieren. Bedenken Sie bitte, dass die Ausgabeparameter üblicherweise nicht in Projekten verwendet werden.

## A810 Zustand des Ausgangs 1

Verwenden Sie diesen Parameter, falls eine Ein- oder Ausschaltung der ersten Stufe mit Hilfe eines Handschaltmoduls A810 in einem anderen Vorlagenobjekt weiter verwendet werden soll.

## A810 Zustand des Ausgangs 2

Verwenden Sie diesen Parameter, falls eine Ein- oder Ausschaltung der zweiten Stufe mit Hilfe eines Handschaltmoduls A810 in einem anderen Vorlagenobjekt weiter verwendet werden soll.

### A810 Zustand des Ausgangs 1

Verwenden Sie diesen Parameter, falls Sie die Art der Handschaltung der ersten Stufe mit Hilfe eines Handschaltmoduls A810 in einem anderen Vorlagenobjekt weiter verwenden möchten. Bedenken Sie bitte, dass diese Information nur dann von Bedeutung ist, falls mittels des Handschaltmoduls A810 auch tatsächlich eine Schaltung der ersten Stufe getätigt wurde.

### A810 Zustand des Ausgangs

Verwenden Sie diesen Parameter, falls Sie die Art der Handschaltung der zweiten Stufe mit Hilfe eines Handschaltmoduls A810 in einem anderen Vorlagenobjekt weiter verwenden möchten. Bedenken Sie bitte, dass diese Information nur dann von Bedeutung ist, falls mittels des Handschaltmoduls A810 auch tatsächlich eine Schaltung der zweiten Stufe getätigt wurde.

Konfigurieren Sie die Überprüfung der Stör- und Rückmeldungen sowie die Ein-, Um- und Ausschaltverzögerungen.

Konfigurieren Sie, ob Sie die Handschaltmodule mittels A810-Karte überprüfen möchten (vergleiche mit dem entsprechenden Abschnitt der Beschreibung des Konfigurationsbilds).

Für das fehlerfreie Funktionieren des Motors ist es notwendig, dass die Leitfunktionen übersetzt und ausgeführt worden sind.

# 31.3.1 Variablenliste

Die folgende Tabelle listet alle Signale von des zweistufigen Motors (MOT02) zusammen mit ihren Bedeutungen auf:

| DMS-Name /<br>SPS-Label | Kommentar                             | Typ<br>DMS | Typ<br>SPS | Param<br>etern<br>umme<br>r | Paramet<br>erart/<br>Umrech<br>nung/<br>Datenbl<br>ockinde<br>x | Beschreibung                                                                                                    | Grunde<br>instellu<br>ng |
|-------------------------|---------------------------------------|------------|------------|-----------------------------|-----------------------------------------------------------------|----------------------------------------------------------------------------------------------------|--------------------------|
| A810_Flag_<br>1         | lese Flag ein                         | STR        | Const.     | 1                           | -                                                               | zeigt an, ob mittels der<br>Überprüfung der Übersteuerung<br>des 1. Ausgangs des<br>zweistufigen Motors ein Flag<br>überprüft wird (vergleiche mit<br>dem <u>Konfigurationsbild</u> ).         | К.О                      |
| A810_Flag_<br>2         | lese Flag ein                         | STR        | Const      | 2                           | -                                                               | zeigt an, ob mittels der<br>Überprüfung der Übersteuerung<br>des 2. Ausgangs des<br>zweistufigen Motors ein Flag<br>überprüft wird (vergleiche mit<br>dem <u>Konfigurationsbild</u> ).         | К.О                      |
| ABS_Aktiv               | Antiblockiersystem<br>Ein/Aus         | BIT        | Flag       | 3                           | -                                                               | zeigt an, ob das<br>Antiblockiersystem des<br>zweistufigen Motors aktiviert ist<br>(siehe <u>Infobild</u> ).                                                                                   | ON                       |
| ABS_Ein                 | Antiblockierfunktio<br>n aktiv        | BIT        | Flag       | 4                           | -                                                               | zeigt an, ob die<br>Antiblockierfunktion des<br>Antiblockiersystems des<br>zweistufigen Motors aktiv ist<br>(vergleiche mit dem <u>Infobild</u> ).                                             | OFF                      |
| ABS_Ein-<br>Zeit        | Einschaltdauer                        | STR        | Const.     | 5                           | -                                                               | ist die Dauer der<br>Antiblockierfunktion zur<br>Verhinderung des Festsitzrens<br>des zweistufigen Motors in<br>Zehntelsekunden (wird nicht<br>visualisiert, nur im PET,<br>konfigurierbar).   | К.50                     |
| ABS_Letzt-<br>Ein       | Letztmals gelaufen<br>vor             | FLT        | Register   | 6                           | SPS Hi =<br>3600                                                | zeigt an, vor wie vielen Stunden<br>der Motor das letzte Mal in<br>Betrieb war (vergleiche mit dem<br>Infobild).                                                                               | 0                        |
| ABS_Nicht-<br>Ein       | Motor benötigt ABS                    | BIT        | Flag       | 7                           | -                                                               | zeigt an, dass der Motor die<br>Antiblockierfunktion des<br>Antiblockiersystems benötigt,<br>falls das Antiblockiersystem des<br>Motors aktiviert ist (vergleiche<br>mit dem <u>Infobild).</u> | OFF                      |
| Aus_Eing                | Adresse Eingang<br>Schnellabschaltung | STR        | Flag       | 8                           | -                                                               | ist die SPS-Adresse der externen<br>Ausschaltung des Motors<br>(vergleiche mit dem<br>Konfigurationsbild).                                                                                     | F.Null                   |
| Aus_Logik               | Logik<br>Schnellabschaltung           | BIT        | Flag       | 9                           | -                                                               | ist die Logik der externen<br>Schnellabschaltung des Motors<br>(vergleiche mit dem<br>Konfigurationsbild).                                                                                     | OFF                      |
| Aus_Mel                 | Schnellabschaltung                    | BIT        | Flag       | 10                          | -                                                               | ist die Meldung der<br>Ausschaltung des Motors<br>(vergleiche mit dem<br>Konfigurationsbild).                                                                                                  | OFF                      |

| DMS-Name /<br>SPS-Label | Kommentar                        | Typ<br>DMS | Typ<br>SPS     | Param<br>etern<br>umme<br>r | Paramet<br>erart/<br>Umrech<br>nung/<br>Datenbl<br>ockinde<br>x | Beschreibung                                                                                                    | Grunde<br>instellu<br>ng |
|-------------------------|----------------------------------|------------|----------------|-----------------------------|-----------------------------------------------------------------|----------------------------------------------------------------------------------------------------|--------------------------|
| Aus_Soft                | Motor<br>Schnellabschaltung      | BIT        | Flag           | 11                          | -                                                               | ist die Ausschaltung des<br>zweistufigen Motors(vergleiche<br>mit dem <u>Konfigurationsbild</u> ).                                                                                             | OFF                      |
| BStd_1                  | Betriebsstunden St.<br>1         | FLT        | Register       | 12                          | SPS Hi =<br>3600                                                | sind die Anzahl der<br>Betriebsstunden der ersten<br>Betriebsstufe des zweistufigen<br>Motors (vergleiche mit dem<br>Infobild).                                                                | 0                        |
| BStd_2                  | Betriebsstunden St.<br>2         | FLT        | Register       | 13                          | SPS Hi =<br>3600                                                | sind die Anzahl der<br>Betriebsstunden der zweiten<br>(vergleiche mit dem <u>Infobild).</u>                                                                                                    | 0                        |
| CFG_BIT<br>A810_1       | Überwachung A810<br>Ausgang 1    | BIT        | -              | -                           | -                                                               | zeigt an, ob der erste Ausgang<br>des zweistufigen Motors mittels<br>eines A810-Handschaltmoduls<br>angesprochen wird (vergleiche<br>mit dem <u>Konfigurationsbild</u> )                       | OFF                      |
| CFG_BIT<br>A810_1       | Überwachung A810<br>Ausgang 2    | BIT        | -              | -                           | -                                                               | zeigt an, ob der zweite Ausgang<br>des zweistufigen Motors mittels<br>eines A810-Handschaltmoduls<br>angesprochen wird (vergleiche<br>mit dem <u>Konfigurationsbild</u> ).                     | OFF                      |
| CFG_Con-<br>fig_DB      | Konfigurations DB                | DW<br>U    | Datenblo<br>ck | 14                          | SPS Hi =<br>1                                                   | wird für die Übertragung der<br>Konfigurationen der<br>Visualisierungen der<br>Handschaltmodule A810<br>verwendet (wird ausschliesslich<br>im PET visualisiert).                               | 0                        |
| Bemerkung               | Bemerkung                        | STR        | -              | -                           | -                                                               | ist die <u>Bemerkung</u> des<br>zweistufigen Motors (vergleiche<br>mit dem <u>Bedienbild</u> , unten).                                                                                         |                          |
| ESchema                 | ESchema                          | STR        | -              | -                           | -                                                               | ist die<br><u>Elektroschemabezeichnung</u> des<br>zweistufigen Motors (vergleiche<br>mit dem <u>Bedienbild</u> , unten).                                                                       |                          |
| Ein_1                   | Zustand<br>Motorausgang St1      | BIT        | Flag           | 15                          | -                                                               | zeigt an, ob der zweistufige<br>Motor in der ersten Stufe<br>betrieben wird (wird<br>ausschliesslich im PET<br>visualisiert und ist auch nicht<br>mit einer Trenddatenerfassung<br>versehen).  | OFF                      |
| Ein_2                   | Zustand<br>Motorausgang St2      | BIT        | Flag           | 16                          | -                                                               | zeigt an, ob der zweistufige<br>Motor in der zweiten Stufe<br>betrieben wird (wird<br>ausschliesslich im PET<br>visualisiert und ist auch nicht<br>mit einer Trenddatenerfassung<br>versehen). | OFF                      |
| Ein_Ausg_1              | Ausgangsadresse<br>Stufe 1       | STR        | Flag           | 17                          | Daten-<br>paramet<br>er                                         | ist die SPS-Adresse der<br>Schaltung der ersten Stufe des<br>zweistufigen Motors (vergleiche<br>mit dem <u>Infobild).</u>                                                                      | 0.                       |
| Ein_Ausg<br>_1_A810     | Ausgangsadresse<br>Stufe 1 Kopie | STR        | Flag           | 18                          | -                                                               | ist die Kopie der SPS Adresse des<br>ersten Ausgangs der SPS, welche<br>gegebenenfalls für die Anzeige<br>des Zustands des A810-                                                               | 0.                       |

| DMS-Name /<br>SPS-Label | Kommentar                                          | Typ<br>DMS | Typ<br>SPS | Param<br>etern<br>umme<br>r | Paramet<br>erart/<br>Umrech<br>nung/<br>Datenbl<br>ockinde<br>x | Beschreibung                                                                                                    | Grunde<br>instellu<br>ng |
|-------------------------|----------------------------------------------------|------------|------------|-----------------------------|-----------------------------------------------------------------|----------------------------------------------------------------------------------------------------|--------------------------|
|                         |                                                    |            |            |                             |                                                                 | Handschaltmoduls verwendet<br>wird (wird nur im PET<br>visualisiert).                                                                                                    |                          |
| Ein_Ausg_2              | Ausgangsadresse<br>Stufe 2                         | STR        | Flag       | 19                          | Daten-<br>paramet<br>er                                         | ist der SPS-Ausgang der<br>Schaltung der zweiten Stufe des<br>zweistufigen Motors (vergleiche<br>mit dem <u>Infobild).</u>                                                                                 | 0.                       |
| Ein_Ausg<br>_2_A810     | Ausgangsadresse<br>Stufe 2 Kopie                   | STR        | Flag       | 20                          | -                                                               | ist die Kopie der SPS Adresse des<br>zweiten Ausgangs der SPS,<br>welche gegebenenfalls für die<br>Anzeige des Zustands des A810-<br>Handschaltmoduls verwendet<br>wird (wird nur im PET<br>visualisiert). |                          |
| Ein_Aus-<br>verz_1      | Ausschaltverz. St. 1                               | FLT        | Register   | 21                          | -                                                               | ist die Ausschaltverzögerung des<br>Betriebs der ersten Stufe des<br>zweistufigen Motors (vergleiche<br>mit dem <u>Infobild).</u>                                                                          | 0                        |
| Ein_Aus-<br>verz_2      | Ausschaltverz. St. 2                               | FLT        | Register   | 22                          | -                                                               | ist die Ausschaltverzögerung des<br>Betriebs der zweiten Stufe des<br>zweistufigen Motors (vergleiche<br>mit dem <u>Infobild).</u>                                                                         | 0                        |
| Ein_Ein-<br>Sperre_1    | Einschaltsperre für<br>andere Motoren bei<br>St. 1 | STR        | Const.     | 23                          | -                                                               | ist die Dauer der<br>Einschaltsperre in<br>Zehntelsekunden für andere<br>Motoren, falls die Stufe 1 des<br>Motors gestartet wird (wird<br>ausschliesslich im PET<br>visualisiert).                         | к.0                      |
| Ein_Ein-<br>Sperre_2    | Einschaltsperre für<br>andere Motoren bei<br>St. 2 | STR        | Const.     | 24                          | -                                                               | ist die Dauer der<br>Einschaltsperre in<br>Zehntelsekunden für andere<br>Motoren, falls die Stufe 2 des<br>Motors gestartet wird (wird<br>ausschliesslich im PET<br>visualisiert).                         | К.О                      |
| Ein_Ein-<br>verz_1      | Einschaltverz. St. 1                               | FLT        | Register   | 25                          | -                                                               | ist die Dauer der<br>Einschaltverzögerung in<br>Sekunden der ersten Stufe des<br>zweistufigen Motors (vergleiche<br>mit dem <u>Infobild).</u>                                                              | 0                        |
| Ein_Ein-<br>verz_2      | Einschaltverz. St. 2                               | FLT        | Register   | 26                          | -                                                               | ist die Dauer der<br>Einschaltverzögerung in<br>Sekunden der zweiten Stufe des<br>zweistufigen Motors (vergleiche<br>mit dem <u>Infobild).</u>                                                             | 0                        |
| Ein_Mat<br>Aus          | Kombination Ausg.<br>für Mot. Aus                  | STR        | Const.     | 26                          | -                                                               | ist die Kodierung der Matrix, mit<br>welcher die Ausschaltung des<br>Motors konfiguriert wird<br>(vergleiche mit dem <u>Infobild).</u>                                                                     | К.О                      |
| Ein_Mat<br>Stl          | Kombination Ausg.<br>für Mot. St. 1                | STR        | Const.     | 28                          | -                                                               | ist die Kodierung der Matrix, mit<br>welcher der Betrieb der ersten<br>Stufe des zweistufigen Motors<br>konfiguriert wird (vergleiche mit<br>dem Infobild).                                                | К.1                      |

| DMS-Name /<br>SPS-Label     | Kommentar                            | Typ<br>DMS | Typ<br>SPS | Param<br>etern<br>umme<br>r | Paramet<br>erart/<br>Umrech<br>nung/<br>Datenbl<br>ockinde<br>x | Beschreibung                                                                                                    | Grunde<br>instellu<br>ng |
|-----------------------------|--------------------------------------|------------|------------|-----------------------------|-----------------------------------------------------------------|----------------------------------------------------------------------------------------------------|--------------------------|
| Ein_Mat<br>St2              | Kombination Ausg.<br>für Mot. St. 2  | STR        | Const.     | 29                          | -                                                               | ist die Kodierung der Matrix, mit<br>welcher der Betrieb der zweiten<br>Stufe des zweistufigen Motors<br>konfiguriert wird (vergleiche mit<br>dem <u>Infobild).</u> | К.2                      |
| Ein_Min-<br>lauf_1          | Mindestlaufzeit St.<br>1             | FLT        | Register   | 30                          | -                                                               | ist die Mindestlaufzeit in<br>Sekunden der ersten Stufe des<br>zweistufigen Motors (vergleiche<br>mit dem <u>Infobild</u> ).                                        | 0                        |
| Ein_Min-<br>lauf_2          | Mindestlaufzeit St.<br>2             | FLT        | Register   | 31                          | -                                                               | ist die Mindestlaufzeit in<br>Sekunden der zweiten Stufe des<br>zweistufigen Motors (vergleiche<br>mit dem <u>Infobild</u> ).                                       | 0                        |
| Ein_Um-<br>verz_12          | Hochschaltpause<br>St. 1 auf St. 2   | FLT        | Register   | 32                          | -                                                               | ist die Dauer der<br>Umschaltverzögerung in<br>Sekunden von der ersten in die<br>zweite Stufe des zweistufigen<br>Motors (vergleiche mit dem<br>Infobild).          | 0                        |
| Ein_Um -<br>verz_21         | Rückschaltpause St.<br>2 auf St. 1   | FLT        | Register   | 33                          | -                                                               | ist die Dauer der<br>Umschaltverzögerung in<br>Sekunden von der zweiten in die<br>erste Stufe des zweistufigen<br>Motors (vergleiche mit dem<br>Infobild).          | 0                        |
| Err                         | Sammelstörung<br>Motor               | BIT        | Flag       | 34                          | SPS Hi =<br>1                                                   | ist die Sammelstörung des<br>zweistufigen Motors (vergleiche<br>mit dem <u>Konfigurationsbild).</u>                                                                 | OFF                      |
| Err_Bit00<br>-<br>Err_Bit15 | -                                    | BIT        | -          | -                           | -                                                               | ist die Konfiguration der 0. bis<br>15. Sammelalarmgruppe des<br>zweistufigen Motors (vergleiche<br>mit dem<br>Sammelalarmkonfigurationsbild<br>).                  | ON                       |
| Err_Bit16<br>-<br>Err_Bit31 | -                                    | BIT        | -          | -                           | -                                                               | ist die Konfiguration der 0. bis<br>15. Alarmunterdrückungsgruppe<br>des zweistufigen Motors<br>(vergleiche mit dem<br>Sammelalarmkonfigurationsbild<br>).          | OFF                      |
| Err_Sa-<br>Group            | Sammelalarmgrupp<br>e                | FLT        | Register   | 35                          | -                                                               | ist die Konfiguration aller<br>Sammelalarmgruppen des<br>zweistufigen Motors als Register<br>(vergleiche mit dem<br>Sammelalarmkonfigurationsbild<br>).             | 1                        |
| Err_SuGr                    | Sammelalarmunter<br>drückungsgruppen | FLT        | Register   | 36                          | -                                                               | ist das Register, welches zur<br>Berechnung der<br>Folgealarmunterdrückung<br>verwendet wird (vergleiche mit<br>dem<br>Sammelalarmkonfigurationsbild<br>).          | 0                        |
| Err_SuGr31                  | Folgelalarmunterdr.                  | BIT        | -          | -                           | -                                                               | zeigt an, ob die<br>Folgealarmunterdrückung des<br>zweistufigen Motors aktiviert ist                                                                                |                          |

| DMS-Name /<br>SPS-Label | Kommentar                              | Typ<br>DMS | Typ<br>SPS | Param<br>etern<br>umme<br>r | Paramet<br>erart/<br>Umrech<br>nung/<br>Datenbl<br>ockinde<br>x | Beschreibung                                                                                                    | Grunde<br>instellu<br>ng |
|-------------------------|----------------------------------------|------------|------------|-----------------------------|-----------------------------------------------------------------|----------------------------------------------------------------------------------------------------|--------------------------|
|                         |                                        |            |            |                             |                                                                 | (vergleiche mit dem<br>Sammelalarmkonfigurationsbild<br>).                                                                                                    |                          |
| Freigabe_1              | Freigabe Stufe 1                       | BIT        | Flag       | 37                          | Eingabe-<br>paramet<br>er                                       | ist die Freigabe des Betriebs der<br>ersten Stufe des zweistufigen<br>Motors (vergleiche mit dem<br>Infobild).                                                                                        | OFF                      |
| Freigabe_2              | Freigabe Stufe 2                       | BIT        | Flag       | 38                          | Eingabe-<br>paramet<br>er                                       | ist die Freigabe des Betriebs der<br>zweiten Stufe des zweistufigen<br>Motors (vergleiche mit dem<br>Infobild).                                                                                       | OFF                      |
| Hand_Eing               | Handschalter<br>Notbedienebene         | STR        | Flag       | 39                          | -                                                               | ist die SPS-Adresse der externen<br>Handschaltung des zweistufigen<br>Motors (vergleiche mit dem<br><u>Konfigurationsbild).</u>                                                                       | F.Null                   |
| Hand_Logik              | Logik des<br>Handschalters             | BIT        | Flag       | 40                          | -                                                               | ist die Logik der externen<br>Handschaltung des zweistufigen<br>Motors (vergleiche mit dem<br><u>Konfigurationsbild).</u>                                                                             | OFF                      |
| Hand_Mel                | Handbetrieb                            | BIT        | Flag       | 41                          | -                                                               | ist die Meldung der externen<br>Handschaltung des zweistufigen<br>Motors (vergleiche mit dem<br><u>Konfigurationsbild).</u>                                                                           | OFF                      |
| Hand_Soft               | Softwareschalter<br>für Handbetrieb    | BIT        | Flag       | 42                          | -                                                               | ist die Handschaltung des<br>zweistufigen Motors (vergleiche<br>mit dem <u>Konfigurationsbild).</u>                                                                                                   | OFF                      |
| Hand_Stufe              | Stufe 1 oder 2                         | BIT        | Flag       | 43                          | -                                                               | zeigt an, dass bei Handbetrieb<br>des zweistufigen Motors dieser<br>in der zweiten Stufe betrieben<br>werden muss (vergleiche mit<br>dem <u>Konfigurationsbild).</u>                                  | OFF                      |
| Hand<br>Verz_Ein        | warte<br>Einschaltverzögerun<br>g ab   | STR        | Const.     | 44                          | -                                                               | zeigt an, ob die<br>Einschaltverzögerung der<br>Schaltung in die erste Stufe des<br>Motors abgewartet werden soll<br>(vergleiche mit dem<br><u>Konfigurationsbild</u> ).                              |                          |
| miTiSw                  | minimale<br>Umschaltzeit               | STR        | Const.     | 45                          | -                                                               | dient dazu, eine minimale<br>Umschaltzeit zwischen den<br>Stufen des Motors derart zu<br>konfigurieren, dass sie nicht<br>mehr online unterschritten<br>werden kann (vergleiche mit<br>dem Infobild). |                          |
| Quit                    | Quittierung                            | BIT        | Flag       | 46                          | -                                                               | ist die Quittierung des<br>zweistufigen Motors (vergleiche<br>mit dem <u>Konfigurationsbild).</u>                                                                                                    | OFF                      |
| Quit_Eing               | Adresse Eingang<br>externe Quittierung | STR        | Flag       | 47                          | -                                                               | ist die SPS-Adresse der externen<br>Quittierung des zweistufigen<br>Motors (vergleiche mit dem<br>Konfigurationsbild).                                                                                | F.Null                   |
| Rep_Eing                | HW-Eingang<br>Reparaturschalter        | STR        | Flag       | 48                          | -                                                               | ist die SPS-Adresse der externen<br>Reparaturschaltung des<br>zweistufigen Motors (vergleiche<br>mit dem <u>Konfigurationsbild).</u>                                                                  | F.Null                   |

| DMS-Name /<br>SPS-Label | Kommentar                               | Typ<br>DMS | Typ<br>SPS | Param<br>etern<br>umme<br>r | Paramet<br>erart/<br>Umrech<br>nung/<br>Datenbl<br>ockinde<br>x | Beschreibung                                                                                                    | Grunde<br>instellu<br>ng |
|-------------------------|-----------------------------------------|------------|------------|-----------------------------|-----------------------------------------------------------------|----------------------------------------------------------------------------------------------------|--------------------------|
| Rep_Logik               | Logik<br>Reparaturschalter/<br>1=Invers | BIT        | Flag       | 49                          | -                                                               | ist die Logik der externen<br>Reparaturschaltung des<br>zweistufigen Motors (vergleiche<br>mit dem <u>Konfigurationsbild).</u>                                                                  | OFF                      |
| Rep_Mel                 | Reparatur                               | BIT        | Flag       | 50                          | -                                                               | ist die Meldung der externen<br>Reparaturschaltung des<br>zweistufigen Motors (vergleiche<br>mit dem <u>Konfigurationsbild).</u>                                                                | OFF                      |
| Rep_Soft                | Software<br>Rep.schalter                | BIT        | Flag       | 51                          | -                                                               | ist die Reparaturschaltung des<br>zweistufigen Motors (vergleiche<br>mit dem <u>Konfigurationsbild).</u>                                                                                        | OFF                      |
| RM1_Aktiv               | Rückmeldung St. 1<br>aktiviert          | BIT        | Flag       | 52                          | -                                                               | zeigt an, ob die Überprüfung der<br>Rückmeldung des Betriebs der<br>ersten Stufe des Motors<br>aktiviert ist (vergleiche mit dem<br>Infobild).                                                  | ON                       |
| RM1_Ein                 | Rückmeldung St.1                        | BIT        | Flag       | 53                          | -                                                               | ist der momentane Wert der<br>Rückmeldung des Betriebs der<br>ersten Stufe des zweistufigen<br>Motors (vergleiche mit dem<br>Infobild).                                                         | OFF                      |
| RM1_Eing                | Adresse Eingang<br>Rückmeldung St. 1    | STR        | Flag       | 54                          | Daten-<br>paramet<br>er                                         | ist die SPS-Adresse der<br>Rückmeldung des Betriebs der<br>ersten Stufe des zweistufigen<br>Motors (vergleiche mit dem<br>Infobild).                                                            | F.Null                   |
| RM1_Err                 | Motorrückmeldung<br>St. 1               | BIT        | Flag       | 55                          | -                                                               | ist die Störmeldung der<br>fehlenden oder zu späten<br>Rückmeldung des Betriebs der<br>ersten Stufe des zweistufigen<br>Motors (vergleiche mit dem<br>Infobild).                                | OFF                      |
| RM1_Logik               | Logik<br>Rückmeldungseinga<br>ng St.1   | BIT        | Flag       | 56                          | -                                                               | ist die Logik der Rückmeldung<br>des Betriebs der ersten Stufe<br>des zweistufigen Motors<br>(vergleiche mit dem <u>Infobild).</u>                                                              | OFF                      |
| RM1_Verz                | Verz. Rückmeldung<br>St.1               | FLT        | Register   | 57                          | -                                                               | ist die Einschaltverzögerung in<br>Sekunden der Störmeldung der<br>fehlenden oder zu späten<br>Rückmeldung der ersten Stufe<br>des zweistufigen Motors<br>(vergleiche mit dem <u>Infobild).</u> | 0                        |
| RM2_Aktiv               | Rückmeldung St. 2<br>aktiviert          | BIT        | Flag       | 58                          | -                                                               | zeigt an, ob die Überprüfung der<br>Rückmeldung der zweiten Stufe<br>des zweistufigen Motors<br>aktiviert ist (vergleiche mit dem<br>Infobild).                                                 | ON                       |
| RM2_Ein                 | Rückmeldung St.2                        | BIT        | Flag       | 59                          | -                                                               | ist der momentane Wert der<br>Rückmeldung des Betriebs der<br>zweiten Stufe des zweistufigen<br>Motors (vergleiche mit dem<br>Infobild).                                                        | OFF                      |
| RM2_Eing                | Adresse Eingang<br>Rückmeldung St.2     | STR        | Flag       | 60                          | Daten-<br>paramet<br>er                                         | ist die SPS-Adresse der<br>Rückmeldung des Betriebs der<br>zweiten Stufe des zweistufigen                                                                                                    | F.Null                   |

| DMS-Name /<br>SPS-Label | Kommentar                                 | Typ<br>DMS | Typ<br>SPS | Param<br>etern<br>umme<br>r | Paramet<br>erart/<br>Umrech<br>nung/<br>Datenbl<br>ockinde<br>x | Beschreibung                                                                                                    | Grunde<br>instellu<br>ng |
|-------------------------|-------------------------------------------|------------|------------|-----------------------------|-----------------------------------------------------------------|----------------------------------------------------------------------------------------------------|--------------------------|
|                         |                                           |            |            |                             |                                                                 | Motors (vergleiche mit dem Infobild).                                                                                                    |                          |
| RM2_Err                 | Motorrückmeldung<br>St. 2                 | BIT        | Flag       | 61                          | -                                                               | ist die Störmeldung der<br>fehlenden oder zu späten<br>Rückmeldung des Betriebs der<br>zweiten Stufe des zweistufigen<br>Motors (vergleiche mit dem<br><u>Infobild).</u>                                                   | OFF                      |
| RM2_Logik               | Logik<br>Rückmeldungseinga<br>ng St.2     | BIT        | Flag       | 62                          | -                                                               | ist die Logik der Rückmeldung<br>des Betriebs der zweiten Stufe<br>des zweistufigen Motors<br>(vergleiche mit dem <u>Infobild).</u>                                                                                        | OFF                      |
| RM2_Verz                | Verz. Rückmeldung<br>St.2                 | FLT        | Register   | 63                          | -                                                               | ist die Dauer<br>Einschaltverzögerung in<br>Sekunden der Überprüfung der<br>Rückmeldung der zweiten Stufe<br>des zweistufigen Motors<br>(vergleiche mit dem <u>Infobild).</u>                                              | 0                        |
| RMP_Aktiv               | RMP<br>aus/einschalten                    | BIT        | Flag       | 64                          | -                                                               | zeigt an, ob die Überprüfung der<br>Rückmeldung des Betriebs des<br>Prozesses, welcher durch den<br>zweistufigen Motor erzeugt wird,<br>aktiviert ist (vergleiche mit dem<br>Infobild).                                    | ON                       |
| RMP_Ein                 | Rückmeldung<br>Prozess                    | BIT        | Flag       | 65                          | -                                                               | ist der momentane Wert der<br>Rückmeldung der Überprüfung<br>des Prozesses, welcher durch<br>den zweistufigen Motor erzeugt<br>wird (vergleiche mit dem<br>Infobild).                                                      | OFF                      |
| RMP_Eing                | Adresse Eingang<br>Prozessrückmeldun<br>g | STR        | Flag       | 66                          | Daten-<br>paramet<br>er                                         | ist die SPS-Adresse der<br>Überprüfung der Rückmeldung<br>des Prozesses, welcher durch<br>den Motor erzeugt wird<br>(vergleiche mit dem <u>Infobild).</u>                                                                  | F.Null                   |
| RMP_Err                 | Keine<br>Prozessrückmeldun<br>g           | BIT        | Flag       | 67                          | -                                                               | ist die Störmeldung der<br>fehlenden oder zu späten<br>Rückmeldung des Prozesses,<br>welcher durch den zweistufigen<br>Motor erzeugt wird (vergleiche<br>mit dem <u>Infobild).</u>                                         | OFF                      |
| RMP_Logik               | Logik<br>Prozessmeldung                   | BIT        | Flag       | 68                          | -                                                               | ist die Logik der Rückmeldung<br>des Prozesses, welcher vom<br>zweistufigen Motor erzeugt wird<br>(vergleiche mit dem <u>Infobild).</u>                                                                                    | OFF                      |
| RMP_Verz                | Verz.<br>Prozessrückmeldun<br>g           | FLT        | Register   | 69                          | -                                                               | ist die Dauer der<br>Einschaltverzögerung in<br>Sekunden der Störmeldung der<br>fehlenden oder zu späten<br>Rückmeldung des Prozesses,<br>welcher vom zweistufigen Motor<br>erzeugt wird (vergleiche mit dem<br>Infobild). | 0                        |
| Schaltun-<br>gen_1      | Schaltungen<br>St. 1                      | FLT        | Register   | 70                          | SPS Hi =<br>1                                                   | sind die Anzahl der Schaltungen<br>in den Betrieb der ersten Stufe                                                                                                    | 0                        |

| DMS-Name /<br>SPS-Label  | Kommentar                             | Typ<br>DMS | Typ<br>SPS | Param<br>etern<br>umme<br>r | Paramet<br>erart/<br>Umrech<br>nung/<br>Datenbl<br>ockinde<br>x | Beschreibung                                                                                                    | Grunde<br>instellu<br>ng |
|--------------------------|---------------------------------------|------------|------------|-----------------------------|-----------------------------------------------------------------|----------------------------------------------------------------------------------------------------|--------------------------|
|                          |                                       |            |            |                             |                                                                 | des zweistufigen Motors<br>(vergleiche mit dem <u>Infobild)</u> .                                                                                                    |                          |
| Schaltun-<br>gen_2       | Schaltungen<br>St. 2                  | FLT        | Register   | 71                          | SPS Hi =<br>1                                                   | ist die Anzahl der Schaltungen in<br>der Betrieb der zweiten Stufe<br>des zweistufigen Motors<br>(vergleiche mit dem <u>Infobild).</u>                                                               | 0                        |
| SM_Aktiv                 | SM aus/einschalten                    | BIT        | Flag       | 72                          | -                                                               | zeigt an, ob die externe<br>Störmeldung überprüft wird<br>(vergleiche mit dem <u>Infobild).</u>                                                                                                    | ON                       |
| SM_Ein                   | Eingang<br>Störmeldung Motor          | BIT        | Flag       | 73                          | -                                                               | ist die externe Störmeldung des<br>zweistufigen Motors (vergleiche<br>mit dem <u>Infobild).</u>                                                                                                    | OFF                      |
| SM_Eing                  | Adresse Eingang<br>Störmeldung        | STR        | Flag       | 74                          | Daten-<br>paramet<br>er                                         | ist die SPS-Adresse der externen<br>Störmeldung des zweistufigen<br>Motors (vergleiche mit dem<br>Infobild).                                                                                         | F.Null                   |
| SM_Err                   | Störmeldung                           | BIT        | Flag       | 75                          | -                                                               | ist die externe Störmeldung des<br>zweistufigen Motors (vergleiche<br>mit dem <u>Infobild).</u>                                                                                                    | OFF                      |
| SM_Logik                 | Logik Störmeldung /<br>1=Logik invers | BIT        | Flag       | 76                          | -                                                               | ist die Logik der externen<br>Störmeldung des zweistufigen<br>Motors (vergleiche mit dem<br>Infobild).                                                                                               | OFF                      |
| Vers_                    | Version                               | STR        | -          | -                           | -                                                               | ist die Version der des<br>Vorlagenobjekts des<br>zweistufigen Motors (siehe etwa<br><u>Bedienbild</u> , unten).                                                                                     | 2.1.0.1                  |
| VIS_STATE_<br>HM         | Handschaltung                         | ΒΙΤ        | -          | -                           | -                                                               | zeigt an, dass mindestens eine<br>Ausgang des zweistufigen<br>Motors mittels einer<br>Handschaltung eines<br>Handschaltmoduls A810<br>übersteuert wurde (wird nicht<br>speziell im GE visualisiert). | OFF                      |
| VIS_STAT<br>HM_1         | A810<br>Handschaltung<br>Ausgang 1    | BIT        | Flag       | 77                          | -                                                               | zeigt an, dass der erste Ausgang<br>des zweistufigen Motor mittels<br>einen Handschaltmoduls A810<br>übersteuert wurde (vergleiche<br>mit dem <u>Konfigurationsbild</u> ).                           | OFF                      |
| VIS_STAT<br>HM_2         | A810<br>Handschaltung<br>Ausgang 2    | BIT        | Flag       | 78                          | -                                                               | zeigt an, dass der zweite<br>Ausgang des zweistufigen Motor<br>mittels einen<br>Handschaltmoduls A810<br>übersteuert wurde (vergleiche<br>mit dem <u>Konfigurationsbild).</u>                        | OFF                      |
| VIS<br>STATE_ON<br>OFF_1 | A810 Zustand<br>Ausgang 1             | BIT        | Flag       | 79                          | -                                                               | ist der Zustand des ersten<br>Ausgangs des zweistufigen<br>Motors, falls dieser mittels<br>eines Handschaltmoduls A810<br>von Hand übersteuert wurde<br>(vergleiche mit dem<br>Konfigurationsbild).  | OFF                      |
| VIS<br>STATE_ON          | A810 Zustand<br>Ausgang 2             | BIT        | Flag       | 80                          | -                                                               | ist der Zustand des zweiten<br>Ausgangs des zweistufigen<br>Motors, falls dieser mittels                                                                                                    | OFF                      |

| DMS-Name /<br>SPS-Label | Kommentar               | Typ<br>DMS | Typ<br>SPS | Param<br>etern<br>umme<br>r | Paramet<br>erart/<br>Umrech<br>nung/<br>Datenbl<br>ockinde<br>x | Beschreibung                                                                                                    | Grunde<br>instellu<br>ng |
|-------------------------|-------------------------|------------|------------|-----------------------------|-----------------------------------------------------------------|----------------------------------------------------------------------------------------------------|--------------------------|
| OFF_2                   |                         |            |            |                             |                                                                 | eines Handschaltmoduls A810<br>von Hand übersteuert wurde<br>(vergleiche mit dem<br><u>Konfigurationsbild).</u>                                                                                                    |                          |
| Wart_In-<br>tervall     | Wartungsintervall       | FLT        | Register   | 81                          | -                                                               | ist das Wartungsintervall des<br>zweistufigen Motors, gemessen<br>in Betriebsstunden des<br>Vorlagenobjekts (vergleiche mit<br>dem <u>Infobild</u> ).                                                                                                    | 0                        |
| Wart<br>Letzte          | Letzte Wartung in h     | FLT        | Register   | 82                          | -                                                               | ist der Zeitpunkt der letzten<br>Wartung, gemessen in<br>Betriebsstunden seit Beginn der<br>Betriebsstundenzählung des<br>zweistufigen Motors oder dem<br>letzten Reset der<br>Betriebsstundenzählung des<br>zweistufigen Motors (vergleiche<br>mit dem <u>Infobild</u> ). | 0                        |
| Wart_Mel                | Wartung<br>erforderlich | BIT        | Flag       | 83                          | -                                                               | zeigt an, ob der Motor gewartet<br>werden muss (vergleiche mit<br>dem <u>Infobild).</u>                                                                                                    | OFF                      |

<sup>1</sup>Beachten Sie, dass die Umrechnungen von analogen Variablen nur dann eingetragen worden sind, falls ungleich der Umrechnung SPS Lo = 0, SPS Hi = 10, Unit Lo = 0, Unit Lo = 1 sind. Weitere Hinweise über die Angabe von Umrechnungen siehe Kapitel <u>"Angabe</u> von Umrechnungen in Variablenlisten".

# 32 MOT03 - dreistufiger Motor

Diese Dokumentation bezieht sich auf die Version 2.87.

Das Vorlagenobjekt wurde mit folgenden Versionen getestet:

| ProMoS: | Version 1.6.    |
|---------|-----------------|
| PG5:    | Version 2.1.300 |

Das Vorlagenobjekt MOT03 dient dazu, dreistufige Motoren anzusteuern. Als Beispiel eines dreistufigen Motors sei ein Drehstrommotor von ABB genannt, welche <u>unten</u> abgebildet ist:

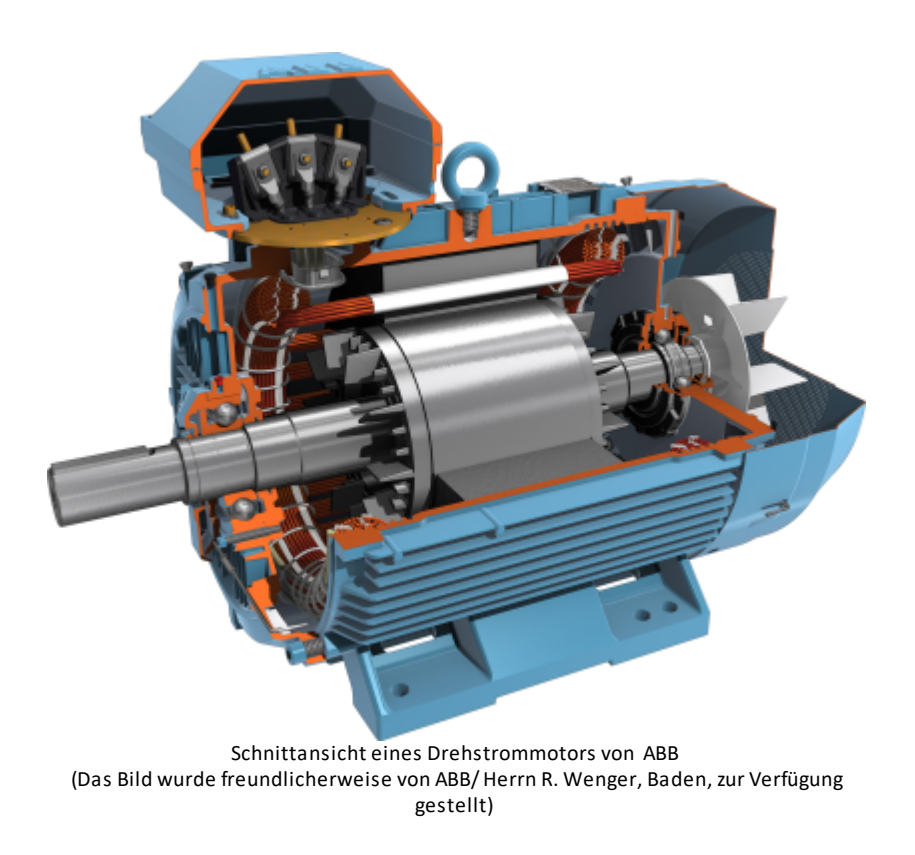

Beschreibung der Wirkungsweise und wichtige Variablen

- *Freigabe*: Ein dreistufiger Motor (MOT03) kann freigegeben werden, in dem die Variablen mit den Bezeichnungen "**Freigabe\_1**" bis "**Freigabe\_3**" gesetzt werden.
- Es gibt Ein-, Um- und Ausschaltverzögerungen sowie Mindestlaufzeiten. Dies sind Variablen mit den Bezeichnungen "Ein\_Einverz\_1" bis "Ein\_Einverz\_3" für die Einschaltverzögerungen, "Ein\_Umverz\_12" und ähnlich für die Umschaltverzögerungen, "Ein\_Ausverz\_1" bis "Ein\_Ausverz\_3" für die Ausschaltverzögerungen sowie "Ein\_Minlauf\_1" bis "Ein\_Minlauf\_3" für die Mindestlaufzeiten.

- Störmeldungen: Es sind verschiedene Überprüfungen von Rück- und Störmeldungen konfigurierbar. Das wären die Überprüfungen der Rückmeldung der Stufen 1 bis 3, welche mittels Adressen mit den Bezeichnungen "RM1\_Eing" bis "RM\_Eing3" konfigurierbar sind. Andererseits kann die Rückmeldung des Prozesses mittels der Adresse der Bezeichnung "RMP\_Eing" eingelesen und überprüft werden. Schlussendlich ist auch die Überprüfung der externen Störmeldung möglich, welche über die Variable mit der Bezeichnung "SM\_Eing" eingelesen wird.
- Die Störmeldungen und Alarmierungen können auf <u>SPS-</u> wie auch auf <u>ProMoS-Ebene</u> verarbeitet werden, wie auch Fernalarme abgesetzt werden können.
- Die Variablen können protokolliert oder mittels Trenddarstellung dargestellt werden.
- Der dreistufige Motor besitzt die Möglichkeit der <u>Handschaltungen</u>, welche auch extern geschaltet werden können.
- Es ist eine *Antiblockierschaltung* möglich, welche das Festsitzen des Motors verhindert, falls dieser während längerer Zeit nicht betrieben wird.
- Ebenfalls kann ein *Wartungsalarm* abgesetzt werden, damit der Motor gewartet wird, falls er seit der letzten Wartung länger als die konfigurierte Wartungszeit (Variable mit der Bezeichnung "**Wart\_Intervall**") in Betrieb war. Die Anzahl der Betriebsstunden werden mit "**BStd\_1**" bis "**BStd\_3**" bezeichnet.

## Limitierungen

Es sind zur Zeit keine Limitierungen bekannt.

## Ähnliche Objekte

Ähnliche Objekte sind der einstufige Motor (MOT01), andere mehrstufige Motoren (MOT02 für die Steuerung von zweistufigen Motoren sowie MOT05 für die Steuerung eines Motors mit Vor- und Rückwärtsbetrieb), MOT10 für die analoge Ansteuerung von Frequenzumrichter sowie von MOT11 für die Ansteuerung von Motoren mit Frequenzumrichter via Bussysteme.

# 32.1 Bildaufbau

Die Abbildung unten zeigt schematisch den Bildaufbau des dreistufigen Motors:

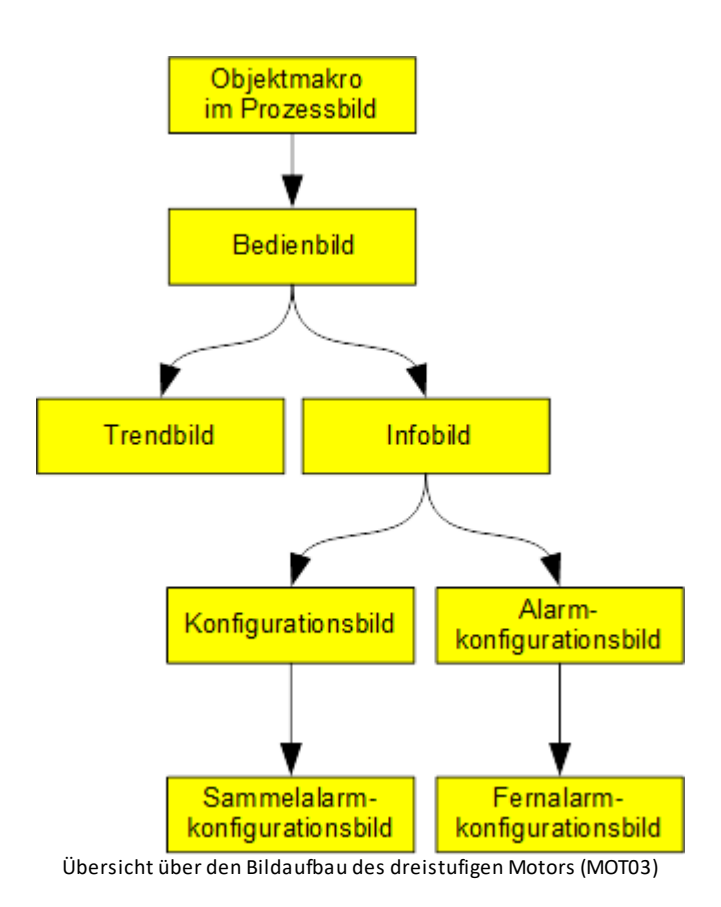

Bitte beachten Sie, dass das Bild der Betriebsmittelkennzeichnung ("BMK") nicht in der obigen Abbildung aufgeführt ist, da dieses ausschliesslich dekorative Elemente enthält. Weiter wurde darauf verzichtet, das Bild der Konfiguration der Sammelalarm- und Alarmunterdrückungsgruppen zu dokumentieren, da dieses Bedienbild keine spezifisch für den dreistufigen Motor angepassten Elemente besitzt.

Im Folgenden werden die einzelnen Elemente des Bildaufbaus mit Abbildungen gezeigt. Die folgende Abbildung zeigt das Prozessbild, welches den Motor als Objektsymbol enthält:

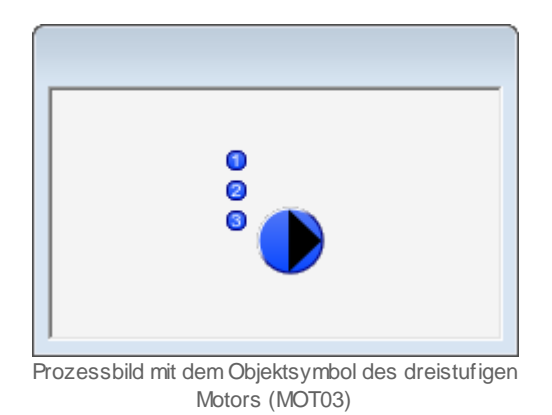

Klicken Sie mit der linken Maustaste auf die Schaltfläche oben rechts beim Objektsymbol, um das <u>Bedienbild</u> des dreistufigen Motors zu öffnen.

# 32.1.1 Objektsymbole

Der einstufige Motor (MOT03) besitzt die folgenden Objektsymbole:

• verschiedene Symbole:

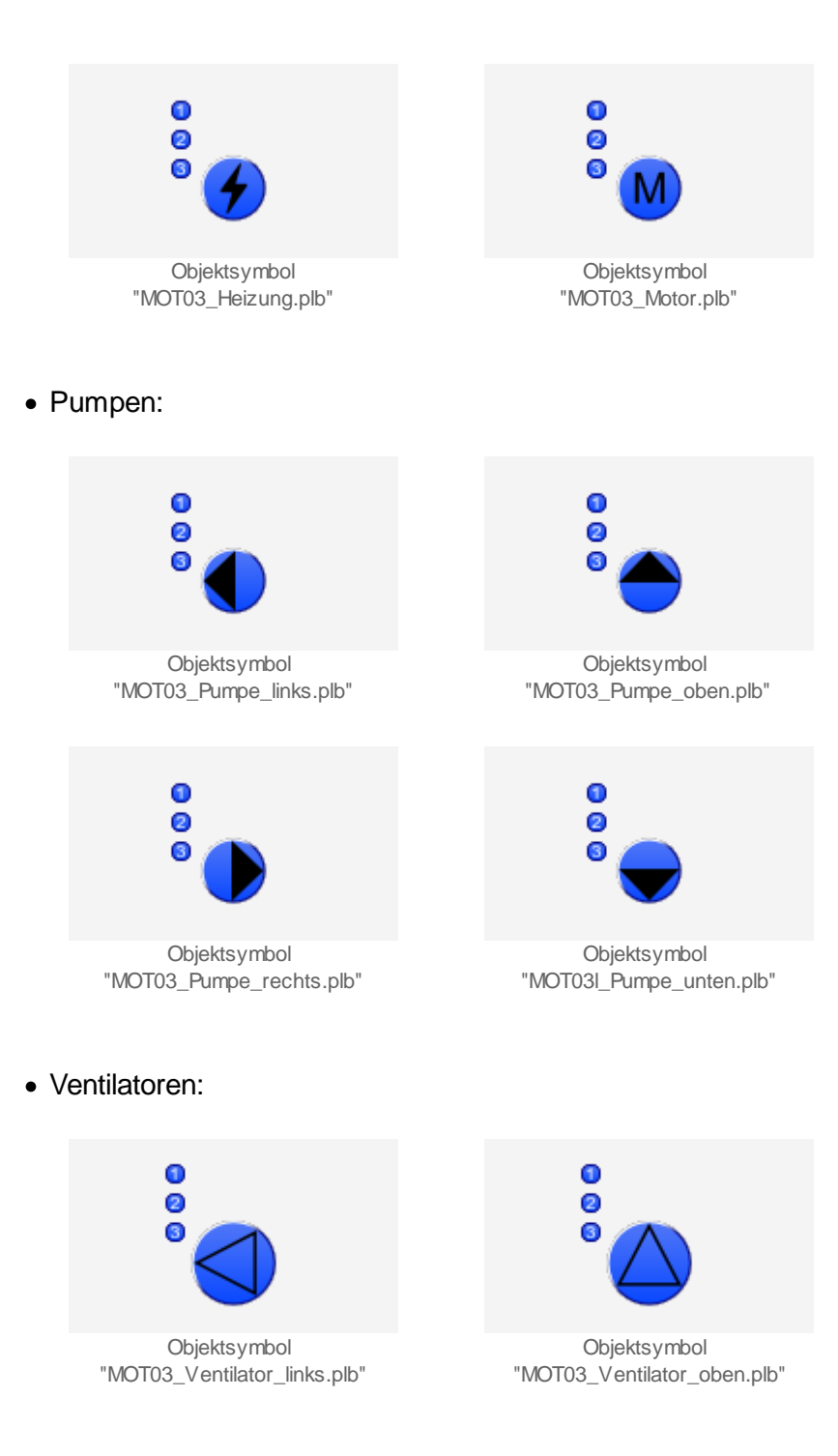

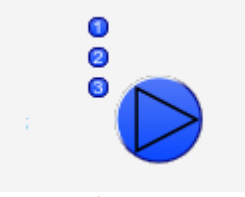

Objektsymbol "MOT03\_Ventilator\_rechts.plb"

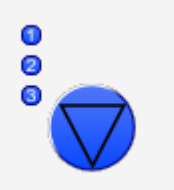

Objektsymbol "MOT03\_Ventilator\_unten.plb"

• Pumpen klein:

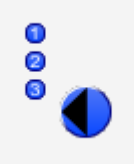

Objektsymbol "MOT03\_Pumpe\_klein\_links.plb"

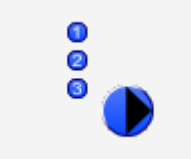

Objektsymbol "MOT03\_Pumpe\_klein\_rechts.plb"

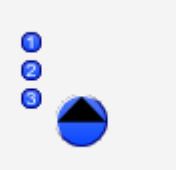

Objektsymbol "MOT03\_Pumpe\_klein\_oben.plb"

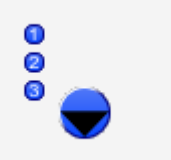

Objektsymbol "MOT03\_Pumpe\_klein\_unten.plb"

# 32.1.2 Zustände

Im Folgenden wird das Objektsymbol mit der Bezeichnung "MOT03\_AV\_R.plb" verwendet.

Das Objektsymbol des dreistufigen Motors (MOT03) besitzt die folgenden Zustände:

• Sind keine Freigaben oder Störmeldungen vorhanden, dann wird das Objektsymbol und die Bezeichnungen der Stufen blau eingefärbt:

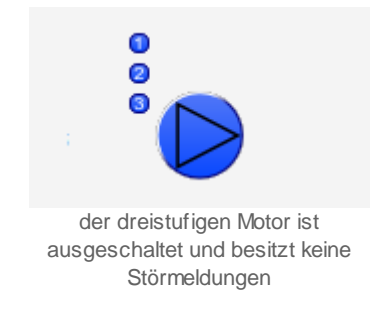

Die nachfolgenden Abbildung zeigen betriebene Motoren. Dabei ist zu beachten, dass in den kleine Quadraten links vom Motor die Relaisrückmeldungen der Stufen angezeigt werden, sofern diese eingelesen werden. Sind keine Relaisrückmeldungen vorhanden, dann werden die Freigaben in diesen Quadraten dargestellt.

• Wird der dreistufige Motor in der ersten Stufe betrieben, dann wird das Icon des Motors zusammen mit der Stufenanzeige der ersten Stufe grün eingefärbt:

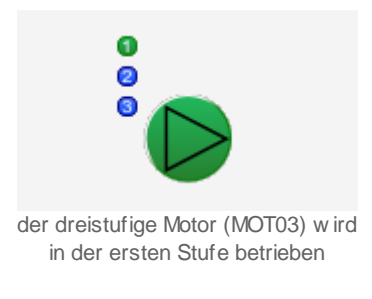

• Wird der dreistufige Motor in der zweiten Stufe betrieben, dann wird das Icon des Motors zusammen mit der Stufenanzeige der zweiten Stufe grün eingefärbt:

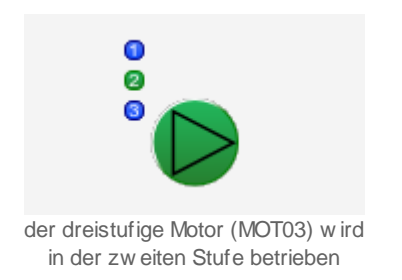

• Wird der dreistufige Motor in der dritten Stufe betrieben, dann wird das Icon des Motors zusammen mit der Stufenanzeige der dritten Stufe grün eingefärbt:

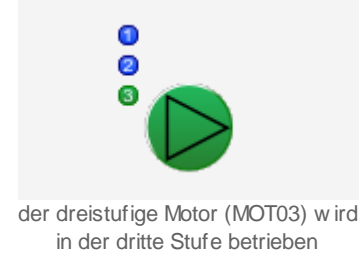

• Bitte beachten Sie, dass die Rückmeldungen der einzelnen Stufen unabhängig von einander eingelesen werden. So wäre es theoretisch möglich, alle drei Stufen aufs Mal zu schalten, falls der Motor sich in der Stufe drei befindet:

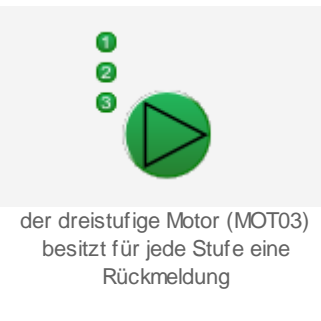

Die zusätzliche Schaltung wird in diesem Fall ermöglicht, indem im Infobild des Motors als Kombination des Ausgangs für den Motor Stufe 3 (Vergleiche mit dem entsprechenden Punkt des <u>Infobildes</u> des dreistufigen Motors) nicht "K.4", sondern "K.7" eingesetzt wird.

Es gäbe jetzt noch drei weitere Kombinationen für mehrere Rückmeldungen gleichzeitig (wobei jedoch die gleichzeitige Rückmeldung der ersten und dritten Stufe logisch keinen Sinn macht). Jedoch wird darauf verzichtet, diese Stufen separat zu dokumentieren.

Beachten Sie, dass von den nachfolgend dargestellten Symbolen jeweils höchstens eines dargestellt werden kann. Dabei gilt die Priorität so, wie die Reihenfolge nachfolgend aufgeschrieben wird, wobei die höchste Priorität zuerst dokumentiert worden ist.

• Wurde das Handschaltmodul einer der drei Stufen des dreistufigen Motors von Hand aktiviert, dann wir über das Objektsymbol des dreistufigen Motors eine orange Hand und links unten beim Objektsymbol eine gelbe Warntafel angezeigt.

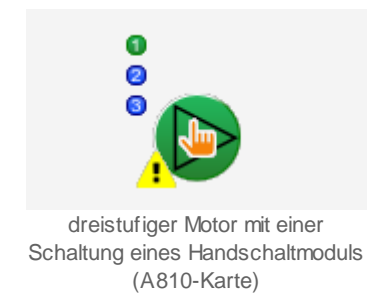

Beachten Sie, dass in der vorliegenden Version eventuell die Rückmeldungen nicht eingelesen und überprüft werden, falls das Handschaltmodul aktiviert wurde.

• Wurde der dreistufige Motor von Hand in Reparatur geschaltet, dann wird das Symbol eines Schraubenschlüssels über das Icon und eine gelbe Warntafel unten links beim lcon gezeichnet. Das Objektsymbol zusammen mit den Anzeigen aller drei Stufen wird grau gezeichnet.

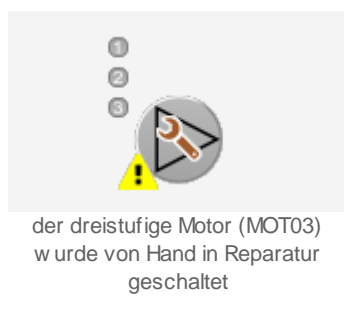

• Besitzt der dreistufige Motor besitzt eine Störmeldung, welche noch nicht quittiert wurde, dann wird über das Objektsymbol mit hellroter Farbei eine Alarmglocke und unten links beim Objektsymbol eine rote Warntafel gezeichnet:

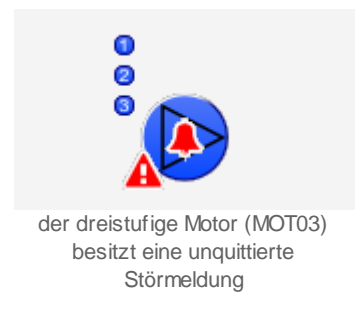

• Besitzt der dreistufige Motor eine Störmeldung, welche jedoch bereits quittiert wurde, dann wird über das Objektsymbol mit dunkelroter Farbe eine Glocke und unten links beim Objektsymbol mit roter Farbe eine Warntafel gezeichnet:

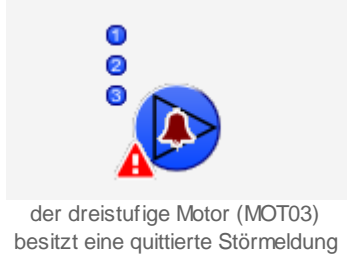

• Besitzt der Motor eine gehende Störmeldung, das bedeutet, eine Störmeldung, welche zwar in der Vergangenheit vorhanden war, jetzt jedoch nicht mehr, dann wird über das Symbol des Motors mit blauer Farbei eine Glocke und unten links beim Objektsymbol mit gelber Farbe eine Warntafel gezeichnet:

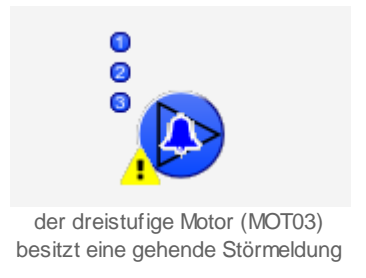

• Besitzt der dreistufige Motor eine Folgealarmunterdrückung, dann wird mit weiser Farbe eine durchgestrichene Glocke und unten links beim Objektsymbol mit gelber Farbe eine

## Warntafel gezeichnet:

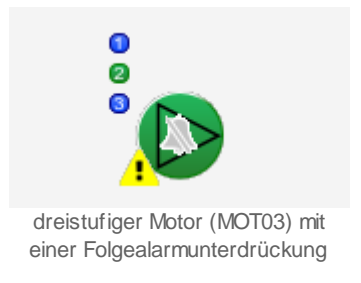

Natürlich muss nicht zwangsläufig der Motor in Stufe 2 geschaltet sein, falls die Folgealarmunterdrückung (weisse, durchgestrichene Glocke) aktiviert ist. Jedoch ist es möglich, dass ein solches Icon angezeigt wird, da der Motor trotz einer eventuell vorhandenen Störmeldung betrieben werden kann.

• Wurde der dreistufige Motor von Hand ausgeschaltet, dann wird über das Symbol des Motors eine durchgestrichene Verbotstafel und unten links beim Objektsymbol mit gelber Farbe eine Warntafel gezeichnet:

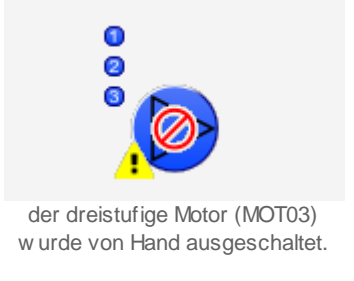

• Wird der Motor von Hand betrieben, dann wird mit gelber Farbe über das Objektsymbol eine Hand und unten links beim Objektsymbol eine gelbe Warntafel gezeichnet. Die Anzeigen der Stufen zeigen an, welche Stufen von Hand eingeschaltet wurden (im Beispiel unten ist das die Stufe 1):

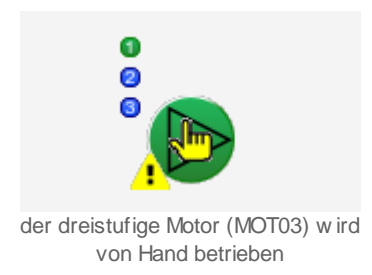

Wieder zeigt die Anzeige nur dann die Stufe der Handfreigabe an, falls keine Rückmeldungen vom Motor eingelesen werden. Ansonsten werden die Relaisrückmeldungen der Stufen des Motors angezeigt.

 Falls die Antiblockierfunktion des Motors gestartet ist, dann werden über dem Symbol des Motors zwei gelbe, kreisförmige Pfeile und unten links beim Objektsymbol eine gelbe Warntafel abgebildet:

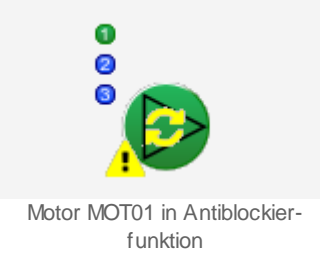

Beachten Sie bitte, dass die Anzeige einer Antiblockierschaltung eigentlich immer ein Zeichen sein dürfte, dass etwas nicht mit dem gesamten System in Ordnung sein dürfe, da üblicherweise die Dauer einer Antiblockierfunktion ca. 5 bis 10 Sekunden betragen dürfte.

• Ist das Antiblockiersystem des dreistufigen Motors aktiviert und benötigt der Motor die Antiblockierfunktion, dann wird über das Symbol ein kleiner brauner Punkt gezeichnet:

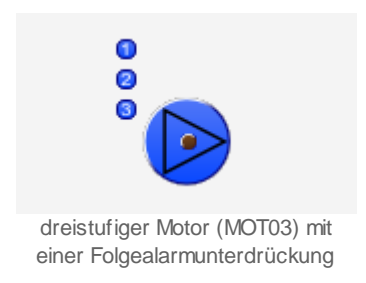

# 32.1.3 Bedienbild

Die nachfolgende Abbildung zeigt das Bedienbild des dreistufigen Motors (MOT03):

| Bedienbild dreistufiger Motor (MOT03_01)                                                                                                    |                                                                                                    |                                                                                                    |
|----------------------------------------------------------------------------------------------------|----------------------------------------------------------------------------------------------------|----------------------------------------------------------------------------------------------------|
|                                                                                                    | Replace BMO-Name!                                                                                                    | $\otimes$                                                                                                    |
| Betriebsinformationen   Freigabe Stufe 1 Aus   Rückmeldung St.1 Aus   Betriebsstunden St. 1 0   Schaltungen St. 1 0   Letztmals gelaufen vor 0   | Freigabe Stufe 2AusRückmeldung St.2AusBetriebsstunden St. 20Schaltungen St. 20                                          | Freigabe Stufe 3 Aus<br>Rückmeldung St 3 Aus<br>Betriebsstunden St. 3 0 h<br>Schaltungen St. 3 0                                             |
| Verzögerungen     Einschaltverz. St. 1   0 s     Ausschaltverz. St. 1   0 s                                                                      | Einschaltverz. St. 2 0 s<br>Ausschaltverz. St. 2 0 s                                                                    | Einschaltverz. St. 3 0 s<br>Ausschaltverz. St. 3 0 s                                                                                         |
| StörungenStörmeldungAusMotorrückmeldung St. 1AusMotorrückmeldung St. 2AusMotorrückmeldung St. 3AusKeine Prozessrückm.AusFolgealarmunterdrück.Aus | Verz. Rückmeldung St. 1 5 s<br>Verz. Rückmeldung St.2 5 s<br>Verz. Rückmeldung St. 3 5 s<br>Verz. Prozessrückmidg. 10 s | Wartung   Wartungsintervall 0 h   Letzte Wartung in h 0 h   A810 Handschaltungen   Hand A810 Stufe 1   Hand A810 Stufe 2   Hand A810 Stufe 3 |
| Bedienung<br>Reparatur                                                                                                    | Hand Stufe 3                                                                                                    | - Aus                                                                                                    |
| Bemerkung<br>ESchema                                                                                                    |                                                                                                    |                                                                                                    |
|                                                                                                    | BMO:MOT03                                                                                                    |                                                                                                    |
| <b>1</b>                                                                                                    | 8                                                                                                    | Vers. 2.87                                                                                                    |

Bedienbild des dreistufigen Motors (MOT03)

Weil das Bedienbild stark verkleinert werden muss, damit es in einer hochgestellten A4-Seite eingefügt werden kann, werden die einzelnen Spalten noch einmal nachfolgend separat abgebildet:

| Bedienbild dreistufiger Motor (MOT03_01)                      |
|---------------------------------------------------------------|
|                                                               |
| Betriebsinformationen                                         |
| Freigabe Stufe 1 Aus                                          |
| Rückmeldung St 1 Aus                                          |
| Betriebsstunden St 1 0 h                                      |
| Schaltungen St 1 0                                            |
| Letztmals gelaufen vor 0 h                                    |
| Verzögerungen                                                 |
| Einschaltverz. St. 1 0 s                                      |
| Ausschaltverz. St. 1 0 s                                      |
| Störungen<br>Störmeldung Aus                                  |
| Motorrückmeldung St. 1 Aus                                    |
| Motorrückmeldung St. 2 Aus                                    |
| Motorrückmeldung St. 3 Aus                                    |
| Keine Prozessrückm. Aus                                       |
| Folgealarmunterdrück. Aus                                     |
| Bedienung                                                     |
| Reparatur                                                     |
| Bemerkung                                                     |
| ESchema                                                       |
|                                                               |
| <b>1</b>                                                      |
|                                                               |
| ike Spaite des Bedienbilds des dreistutigen Motors<br>(MOT03) |

| Replace BMO-                                 | Name!       |
|----------------------------------------------|-------------|
|                                              |             |
| Freigabe Stufe 2<br>Rückmeldung St.2         | Aus         |
| Betriebsstunden St. 2<br>Schaltungen St. 2   | 0 h         |
| Einschaltverz. St. 2<br>Ausschaltverz. St. 2 | 0 s         |
| Vez Düskmaldung Ot 4                         | <u> </u>    |
| Verz. Rückmeldung St. 1                      | 5 6         |
| Verz Rückmeldung St. 3                       | 5           |
| Verz. Prozessrückmidg.                       | 10 s        |
| Hand                                         | Stufe 3 🗸 🗸 |

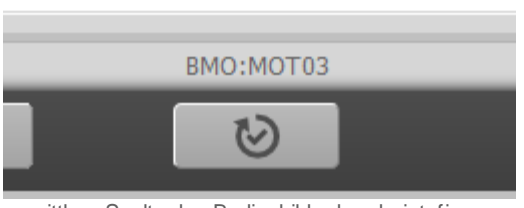

mittlere Spalte des Bedienbilds des dreistufigen Motors (MOT03)

| $\overline{\mathbf{x}}$                                          |
|------------------------------------------------------------------|
| Freigabe Stufe 3 Aus                                             |
| Ruckmeldung St 3 Aus                                             |
| Schaltungen St. 3 0 n                                            |
|                                                                  |
| Einschaltverz. St. 3 0 s                                         |
| Ausschaltverz. St. 3 0 s                                         |
| Wartung                                                          |
| Wartungsintervall 0 h                                            |
| Letzte Wartung in h 0 h                                          |
| A810 Handschaltungen                                             |
| Hand A810 Stufe 1                                                |
| Hand A810 Stufe 2                                                |
| Hand A810 Stufe 3                                                |
| Aus                                                              |
|                                                                  |
|                                                                  |
|                                                                  |
| Vers. 2.87                                                       |
| rechte Spalte des Bedienbilds des dreistufigen<br>Motors (MOT03) |

Dabei bezeichnen die Elemente folgende Grössen:

# Betriebsinformationen

In diesem Abschnitt werden die Betriebsinformationen des Motors angezeigt. Dabei sind die Betriebsinformationen der drei Stufen gleich, ausser dass bei den Betriebsinformationen der ersten Stufe das Anzeigefeld vorhanden ist, welches anzeigt, vor wie vielen Stunden der Motor in allen drei Stufen das letzte Mal betrieben wurde. Daher wird ausschliesslich die Anzeige der Betriebsinformationen der ersten Stufe des Motors ausführlich beschrieben.

## Freigabe Motor Stufe 1

Dieses Feld zeigt an, ob die Freigabe für die erste Stufe des dreistufigen Motors gesetzt ist. Mehr zu Freigabe siehe Kapitel <u>"Anzeige von Freigaben"</u>.

## Rückmeldung St. 1

Dieses Feld zeigt an, ob der dreistufige Motor in der ersten Stufe betrieben wird. Mehr zu den Rückmeldungen siehe Kapitel <u>"Anzeige von Rückmeldungen"</u>. Dieses Anzeigefeld wird deaktiviert und ausgeblendet, falls die Rückmeldung der ersten Betriebsstufe des Motors nicht überwacht wird.

## A810 Zustand Ausgang 1

Anzeige, ob das Handschaltmodul A810 den ersten Ausgang des Motors gesetzt hat. Beachten Sie, dass dieser Ausgang nur dann sichtbar ist, falls der erste Ausgang des Motors überwacht wird (vergleiche mit der Beschreibung des entsprechenden Punkts in der Dokumentation des <u>Konfigurationsbilds</u> des dreistufigen Motors).

### Betriebsstunden St. 1

Dieses Anzeigefeld zeigt die Anzahl der Betriebsstunden der ersten Stufe des dreistufigen Motors an. Diese Anzahl der Betriebsstunden werden nur dann aufsummiert, falls der dreistufige Motor in ersten Stufe auch tatsächlich betrieben wird.

### Schaltungen St. 1

Diese Grösse gibt die Anzahl der Schaltungen des dreistufigen Motors in die 1. Stufe an.

### Letztmals gelaufen vor

Dieses Feld zeigt an, welche Zeit seit dem letzten Einschalten des dreistufigen Motors in die erste, zweite oder dritten Stufe verstrichen ist.

### Freigabe Stufe 2

Anzeige der Betriebsinformationen der zweiten Stufe des dreistufigen Motors.

### Freigabe Stufe 3

Anzeige der Betriebsinformationen der dritten Stufe des dreistufigen Motors.

# Verzögerungen

Dieser Abschnitt behandelt die <u>Konfiguration</u> ausgewählter Verzögerungszeiten des dreistufigen Motors. Die Konfiguration aller Verzögerungszeiten kann im Infobild des dreistufigen Motors durchgeführt werden. Da diese Konfigurationen für alle drei Stufen identisch sind, beschränkt sich die ausführliche Beschreibung auf diejenige der ersten Stufe des dreistufigen Motors.

## Einschaltverz. St. 1

Konfiguration der Einschaltverzögerung des Betriebs des dreistufigen Motors in die erste Stufe

## Ausschaltverz. St. 1

Konfiguration der Ausschaltverzögerung des Betriebs des dreistufigen Motors, falls er in der ersten Stufe betrieben wird.

### Einschaltverz. St. 2/ Ausschaltverz. St. 2

Konfiguration der Ein- und Ausschaltverzögerung des Betriebs der zweiten Stufe des dreistufigen Motors.

## Einschaltverz. St. 3/ Ausschaltverz. St. 3

Konfiguration der <u>Ein-</u> und <u>Ausschaltverzögerung</u> des Betriebs der dritten Stufe des dreistufigen Motors.

# Wartung

Anzeige und teilweise <u>Konfiguration</u> der Wartung des Motors. Weitere Informationen betreffend Wartung sind in der Dokumentation des Infobilds des dreistufigen Motors enthalten.

### Wartungsintervall

Konfiguration der Zeit in Betriebsstunden des Motors zwischen zwei Wartungen. Üblich sind Werte um die 1000 Stunden.

### Letzte Wartung in h

Dieses Anzeigefeld zeigt, wann die letzte Wartung stattgefunden hat.

# Störungen

Dieser Abschnitt behandelt die Anzeige und teilweise Konfiguration der Störmeldungen des dreistufigen Motors. Die Rückmeldungen der Betriebsstufen des Motors und der Rückmeldung des Prozesses, zu welchem der Motor gehört, sind gleich aufgebaut. Darum beschränkt sich die Ausführliche Beschreibung der Rückmeldung und deren Verzögerungszeiten auf diejenige der ersten Stufe des Betriebs des dreistufigen Motors.

## Störmeldung

Anzeige der externen Störmeldung des dreistufigen Motors.

### Motorrückmeldung St. 1

Dieses Anzeigefeld zeigt, ob die Störmeldung vorliegt, dass die <u>Rückmeldung</u> der ersten Stufe des dreistufigen Motors zu spät oder gar nicht eingetroffen ist. Beachten Sie, dass eine Störmeldung erzeugt wird, wenn der Motor zwar nicht in Stufe 1 betrieben wird, jedoch eine Rückmeldung des Betriebs der ersten Stufe des Motors erfolgt. Damit kann ein Kleben der Relais des dreistufigen Motors erkannt werden. Falls die Rückmeldung der ersten Betriebsstufe des dreistufigen Motors nicht überwacht wird, wird dieses Anzeigefeld ausgeblendet.

### Verz. Rückmeldung St. 1

Konfiguration der Einschaltverzögerung der Überwachung der Rückmeldung der ersten Betriebsstufe des dreistufigen Motors. Dieses Feld wird nicht angezeigt, falls die Rückmeldung der ersten Betriebsstufe des dreistufigen Motors nicht überprüft wird.

### A810 Hand Ausgang 1 bis A810 Hand Ausgang 3

zeigt an, ob der Ausgang der Stufe 1 bis 3 des dreistufigen Motors mittels eines Handschaltmoduls A810 von Hand überschrieben wurde.

### Motorrückmeldung St. 2/ Verz. Rückmeldung St. 2

Anzeige und teilweise Konfiguration der Überprüfung der Rückmeldung der zweiten Betriebsstufe des dreistufigen Motors.

### Motorrückmeldung St. 3/ Verz. Rückmeldung St. 3

Anzeige und teilweise Konfiguration der Überprüfung der Rückmeldung der dritten Betriebsstufe des dreistufigen Motors.

### Keine Prozessrückm./ Verz. Prozessrückmldg.

Anzeige und teilweise Konfiguration der Überprüfung der Rückmeldung des Prozesses, welcher mit dem dreistufigen Motor verbunden ist.

#### Folgealarmunterdrück.

Anzeige, ob die Störmeldungen des dreistufigen Motors unterdrückt sind, weil ein übergeordnetes Gerät eine Störmeldung besitzt.

# Bedienung

In diesem Abschnitt können Sie die Handschaltungen des dreistufigen Motors vornehmen. Beachten Sie die Warnhinweise der <u>Handschaltungen</u>.

#### Reparatur

<u>Anzeige und Schaltung</u> des Softwareschalters der <u>Reparaturschaltung</u> des dreistufigen Motors.

#### Hand

<u>Anzeige und Schaltung</u> des Softwareschalters der <u>Handschaltung</u> des dreistufigen Motors.

#### Stufe 2

<u>Anzeige und Schaltung</u> der Stufe der <u>manuellen Handschaltung</u> des dreistufigen Motors. Mit Vorteil wählen Sie zuerst die Stufe des Handbetriebs aus, falls Sie den Motor von Hand betreiben wollen.

#### Aus

Anzeige und Schaltung des Softwareschalters der Ausschaltung des dreistufigen Motors.

# 32.1.4 Infobild

Das <u>Infobild</u> des dreistufigen Motors MOT03 sieht wie folgt aus:

|                                              |        | Replace BMO-Na                  | me!    |                              |                                        |
|----------------------------------------------|--------|---------------------------------|--------|------------------------------|----------------------------------------|
| etriebsinformationen                         |        | Verzögerungen                   |        | Rückmeldung St. 1 aktiv      |                                        |
| Ausgang Motor Stufe 1 einzuschalten          | 0.     | Einschaltverz. St. 1            | 0 S    | Rückmeldung St. 1 aktiv      | Ein                                    |
| Kombination Ausg. für Mot. Aus               | K.0    | Ausschaltverz. St. 1            | 0 s    | Adr. Eing. Rückmeldung St. 1 | FNull                                  |
| Kombination Ausg. für Mot. St. 1             | K.1    | Hochschaltpause St. 1 auf St. 2 | 0 s    | Rückmeldung St.1             | Aus                                    |
| Freigabe Stufe 1                             | Aus    | Mindestlaufzeit St. 1           | 0 s    | Motorrückmeldung St. 1       | Aus                                    |
| Betriebsstunden St. 1                        | 0.00 h |                                 |        | Logik Rückmeldung St.1       | Normal                                 |
| Schaltungen St. 1                            | 0      | Einschaltverz. St. 2            | 0 S    | Verz. Rückmeldung St. 1      | 5 s                                    |
| Letztmals gelaufen vor                       | 0.00 h | Ausschaltverz. St. 2            | 0 s    |                              |                                        |
| Augusta un Mater Stufe 2 signue aballes      |        | Rückschaltpause St. 2 auf St. 1 | 0 S    | Rückmeldung St. 2 aktiv      |                                        |
| Ausgang um motor Stute 2 en/20schaiten       | 0.     | Hochschaltpause St. 2 auf St. 3 | 0 S    | Rückmeldung St. 2 aktiv      | Ein                                    |
| Kombination Ausg. tur Mot. St. 2             | K.Z    | Mindestlaufzeit St. 2           | 0 S    | Adr. Eing. Rückmeldung St.2  | FNull                                  |
| Freigabe Stufe 2                             | Aus    | Finschaltverz St 3              | 0.5    | Rückmeldung St.2             | Aus                                    |
| Betriebsstunden St. 2                        | 0.00 h | Ausschaltverz St 3              | 0 5    | Motorrückmeldung St. 2       | Aus                                    |
| Schaltungen St. 2                            | 0      | Pückechaltnause St 3 auf St 2   |        | Logik Rückmeldung St.2       | Normal                                 |
| Ausgang um Motor Stufe 3 einzuschalten       | 0.     | Mindestlaufzeit St. 3           | 0 6    | Verz. Rückmeldung St.2       | 5 s                                    |
| Kombination Ausg. für St. 3                  | K.4    |                                 |        |                              | ······································ |
| Freigabe Stufe 3                             | Aus    | Wartung                         |        | Rückmeldung St.3 aktiv       |                                        |
| Betriebsstunden St. 3                        | 0.00 h | Wartungsintervall               | 0.00 h | Rückmeldung St.3 aktiv       | Ein                                    |
| Schaltungen St. 3                            | 0      | Letzte Wartung in h             | 0.00 h | Adr. Eing. Rückmeldung St. 3 | FNull                                  |
| minimala Ilma shathuar zë sarua si si 1/10 s |        | Wartung erforderlich            | Nein   | Rückmeldung St 3             | Aus                                    |
| minimale offischaltverzögerung in 1/10 s     | S 1/10 | IS                              |        | Motorrückmeldung St. 3       | Aus                                    |
|                                              |        | RMP aus/einschalten             |        | Logik Rückmeldung St.3       | Normal                                 |
| K SM aug/aincabaltan                         |        | RMP aus/einschalten             | Ein    | Verz. Rückmeldung St. 3      | 5 5                                    |
| SM aus/einschalten                           | Ein    | Adr. Eing.Prozessrückmeldung    | FNull  |                              |                                        |
| Adr Fing Störmeldung                         | E Null | Rückmeldung Prozess             | Aus    | Antiblockiersystem Ein/Aus   |                                        |
| Fina Störmeldung Motor                       | Δμε    | Keine Prozessrückm.             | Aus    | Antiblockiersystem Ein/Aus   | Ein                                    |
| Störmeldung                                  | Aue    | Logik Prozessmeldung            | Normal | Motor benötigt ABS           | Nein                                   |
| Looik Störmeldung                            | Normal | Verz. Prozessrückmidg.          | 10 s   | Antiblockierfunktion         | Aus                                    |
| Logik Stornleidung                           | Norma  | 1                               |        |                              |                                        |
|                                              |        | BMO:MOT03                       | 3      |                              |                                        |
|                                              |        | 22                              |        | 1/                           |                                        |
|                                              |        | $\odot$                         |        | Vers. 2                      | 2.07 L                                 |

Infobild des dreistufigen Motors (MOT03)

Da das Bild stark verkleinert werden muss, damit es in einer A4 Seite im Hochformat abgebildet werden kann, werden alle drei Spalten separat noch einmal abgebildet:

| Infobild Motor 3-stufig (MOT03_02)     |        |      |
|----------------------------------------|--------|------|
|                                        |        |      |
| Betriebsinformationen                  |        |      |
| Ausgang Motor Stufe 1 einzuschalten    | 0.     |      |
| Kombination Ausg. für Mot. Aus         | K.0    |      |
| Kombination Ausg. für Mot. St. 1       | K.1    |      |
| Freigabe Stufe 1                       | Aus    |      |
| Betriebsstunden St. 1                  | 0.00   | h    |
| Schaltungen St. 1                      | 0      |      |
| Letztmals gelaufen vor                 | 0.00   | h    |
| Ausgang um Motor Stufe 2 einzuschalten | 0.     |      |
| Kombination Ausg. für Mot. St. 2       | K.2    |      |
| Freigabe Stufe 2                       | Aus    |      |
| Betriebsstunden St. 2                  | 0.00   | h    |
| Schaltungen St. 2                      | 0      |      |
| Ausgang um Motor Stufe 3 einzuschalten | 0.     |      |
| Kombination Ausg. für St. 3            | K.4    |      |
| Freigabe Stufe 3                       | Aus    |      |
| Betriebsstunden St. 3                  | 0.00   | h    |
| Schaltungen St. 3                      | 0      |      |
| minimale Umschaltverzögerung in 1/10 s | 5      | 1/1( |
|                                        |        |      |
| SM aus/einschalten                     | Fig    |      |
| Ada Eise Stärmeldung                   |        |      |
| Adr. Eling. Stormeldung                | FNUII  |      |
| Cirig. Stormeloung Motor               | Aus    |      |
| Lesik Stärmeldung                      | Aus    |      |
|                                        | Normal |      |
|                                        |        |      |
| *                                      |        |      |

linke Spalte des Infobilds des dreistufigen Motors (MOT03)

| Replace BMO-Nam                                | ما             |
|------------------------------------------------|----------------|
|                                                | 0:             |
| Verzögerungen                                  |                |
| Einschaltverz. St. 1                           | 0 S            |
| Ausschaltverz. St. 1                           | 0 S            |
| Hochschaltpause St. 1 auf St. 2                | 0 s            |
| Mindestlaufzeit St. 1                          | 0 S            |
| Einschaltverz. St. 2                           | 0 s            |
| Ausschaltverz. St. 2                           | 0 s            |
| Rückschaltpause St. 2 auf St. 1                | 0 s            |
| Hochschaltpause St. 2 auf St. 3                | 0 s            |
| Mindestlaufzeit St. 2                          | 0 S            |
| Einschaltverz. St. 3                           | 0 s            |
| Ausschaltverz. St. 3                           | 0 s            |
| Rückschaltpause St. 3 auf St. 2                | 0 s            |
| Mindestlaufzeit St. 3                          | 0 S            |
| Wartung                                        |                |
| Wartungsintervall                              | 0.00 h         |
| Letzte Wartung in h                            | 0.00 h         |
| Wartung erforderlich                           | Nein           |
| RMP aus/einschalten                            |                |
| RMP aus/einschalten                            | Ein            |
| Adr. Eing.Prozessrückmeldung                   | FNull          |
| Rückmeldung Prozess                            | Aus            |
| Keine Prozessrückm.                            | Aus            |
| Logik Prozessmeldung                           | Normal         |
| Verz. Prozessrückmldg.                         | 10 s           |
|                                                |                |
| BMO:MOT03                                      | _              |
| 1                                              |                |
|                                                |                |
| mittlere Spalte des Infobilds des dreistufigen | Motors (MOT03) |

|                              | $\otimes$  |
|------------------------------|------------|
| Rückmeldung St. 1 aktiv      |            |
| Rückmeldung St. 1 aktiv      | Ein        |
| Adr. Eing. Rückmeldung St. 1 | FNull      |
| Rückmeldung St.1             | Aus        |
| Motorrückmeldung St. 1       | Aus        |
| Logik Rückmeldung St.1       | Normal     |
| Verz. Rückmeldung St. 1      | 5 s        |
| Rückmeldung St. 2 aktiv      |            |
| Rückmeldung St. 2 aktiv      | Ein        |
| Adr. Eing. Rückmeldung St.2  | FNull      |
| Rückmeldung St.2             | Aus        |
| Motorrückmeldung St. 2       | Aus        |
| Logik Rückmeldung St.2       | Normal     |
| Verz. Rückmeldung St.2       | <u>5</u> s |
| Rückmeldung St.3 aktiv       |            |
| Rückmeldung St.3 aktiv       | Ein        |
| Adr. Eing. Rückmeldung St. 3 | FNull      |
| Rückmeldung St 3             | Aus        |
| Motorrückmeldung St. 3       | Aus        |
| Logik Rückmeldung St.3       | Normal     |
| Verz. Rückmeldung St. 3      | 5 s        |
| Antiblockiersystem Ein/Aus   |            |
| Antiblockiersystem Ein/Aus   | Ein        |
| Motor benötigt ABS           | Nein       |
| Antiblockierfunktion         | Aus        |
|                              |            |
|                              |            |
| Vers. 2.87                   |            |

rechte Spalte des Infobilds des dreistufigen Motors (MOT03)

Es verfügt über die abgesehen von den üblichen Elementen die folgenden für den dreistufigen Motor spezifischen Elemente:

# Betriebsinformationen

In diesem Abschnitt können sie die <u>Konfiguration</u> der Betriebsinformationen des dreistufigen Motors vornehmen. Die Betriebsinformationen der verschiedenen Stufen unterscheiden sich nur in dem Punkt, als dass die Anzeige und Konfiguration der Zeitdauer, welche seit dem letzten Einschalten des Motors verstrichen ist, der ersten Stufe zugeordnet wird, obwohl diese Zeit für alle Stufen des Motors bestimmt wird. Aus Gründen der Übersichtlichkeit wird nur die Konfiguration der Betriebsinformationen der ersten Stufe ausführlich beschrieben.

## Ausgangsadresse Stufe 1

Konfiguration der Ausgangsadresse der Stufe 1 des Motors (siehe Kapitel "Ausgangsadresse eines Objekts konfigurieren")

## Kombination Ausg für Mot. Aus

Schaltschema, welches aktiviert ist, falls der Motor augeschaltet ist. Dieses Schaltschema besitzt folgende Gestalt:

| Wert der Kombination | Wert Ausgang Stufe 1 | Wert Ausgang Stufe 2 | Wert Ausgang Stufe 3 |
|----------------------|----------------------|----------------------|----------------------|
| К.О                  | LOW                  | LOW                  | LOW                  |
| К.1                  | HIGH                 | LOW                  | LOW                  |
| К.2                  | LOW                  | HIGH                 | LOW                  |
| К.З                  | HIGH                 | HIGH                 | LOW                  |
| К.4                  | LOW                  | LOW                  | HIGH                 |
| К.5                  | HIGH                 | LOW                  | HIGH                 |
| К.б                  | LOW                  | HIGH                 | HIGH                 |
| К.7                  | HIGH                 | HIGH                 | HIGH                 |

Üblicherweise wird K.0 verwendet

## Kombination Ausg. für Mot. St. 1

Schaltschema, welches aktiviert ist, falls der Motor in Stufe 1 geschaltet ist: Dieses Schaltschema besitzt folgende Gestalt:

| Wert der Kombination | Wert Ausgang Stufe 1 | Wert Ausgang Stufe 2 | Wert Ausgang Stufe 3 |
|----------------------|----------------------|----------------------|----------------------|
| К.О                  | LOW                  | LOW                  | LOW                  |
| К.1                  | HIGH                 | LOW                  | LOW                  |
| К.2                  | LOW                  | HIGH                 | LOW                  |
| К.З                  | HIGH                 | HIGH                 | LOW                  |
| К.4                  | LOW                  | LOW                  | HIGH                 |
| К.5                  | HIGH                 | LOW                  | HIGH                 |
| К.6                  | LOW                  | HIGH                 | HIGH                 |
| К.7                  | HIGH                 | HIGH                 | HIGH                 |

Üblicherweise wird K.1 verwendet

## Freigabe Stufe 1

Freigabe der Stufe 1 des Motors (siehe Kapitel <u>"Schaltungskonzepte"</u>). Beachten Sie, dass dieser Wert typischerweise vom entsprechenden Eingangsparameter überschrieben wird, falls Sie ihn verändern. Verwenden Sie die Handschaltungen, falls sie den Motor von Hand schalten wollen.

## Betriebsstunden St. 1

<u>Eingabe</u> der Anzahl der Betriebsstunden des Motors in Stufe 1. Dieser Wert wird üblicherweise nach einem Motorenwechsel auf Null oder die Anzahl der Betriebsstunden des neuen Motors gesetzt.

## Schaltungen St. 1

<u>Eingabe</u> der Anzahl der Schaltungen des Motors in die Stufe 1. Dieser Wert wird üblicherweise nach einem Motorenwechsel verändert.

### Letztmals gelaufen vor

Zeit in Stunden der letzten Schaltung des Motors, unabhängig von der Stufe des Betriebs.

### Ausgang um Motor Stufe 2 einzuschalten bis Schaltungen St. 2

Anzeige und <u>Konfiguration</u> der Betriebsinformationen der zweiten Stufe des dreistufigen Motors. Beachten Sie, dass der Wert der Ausgangsmatrix der Schaltungen (unter dem Feld "Kombination Ausg. für Mot. St. 2" einzugeben) des zweiten Ausgangs üblicherweise K.2 ist.

### Schaltungen St. 3

Anzeige und <u>Konfiguration</u> der Betriebsinformationen der dritten Stufe des dreistufigen Motors. Beachten Sie, dass der Wert der Ausgangsmatrix der Schaltungen (unter dem Feld "Kombination Ausg. für Mot. St. 3" einzugeben) des dritten Ausgangs üblicherweise K.4 ist.

### minimale Umschaltverzögerung in 1/10 s

Konfiguration der Konstante, welche die minimale Umschaltverzögerung zwischen den Stufen in Zehntel Sekunden beinhaltet. Verwenden Sie eine solche, falls Sie sicherstellen wollen, dass Online keine Umschaltverzögerungen von 0 Sekunden eingegeben werden können (beispielsweise um einen Kurzschluss zu vermeiden, falls irrtümlicherweise Relais von verschiedenen Stufen kurzzeitig gezogen sind.

# Verzögerungen

In diesem Abschnitt können Sie alle Verzögerungszeiten der Schaltungen der drei Betriebsstufen des Motors vornehmen. Da die Konfiguration der Verzögerungszeiten für alle Betriebsstufen gleich sind, wird ausschliesslich die Konfiguration der ersten Betriebsstufe des Motors ausführlich beschrieben.

## Einschaltverz. St. 1

Konfiguration der Einschaltverzögerung des Motors in Stufe 1.

### Ausschaltverz. St. 1

Konfiguration der Ausschaltverzögerung des Motors in Stufe 1.

### Hochschaltpause St. 1 auf St. 2

Konfiguration der Zeit, welche abgewartet wird, wenn von Stufe 1 in Stufe 2 gewechselt wird. Während dieser Zeit bleibt der Motor ausgeschaltet. Vergleiche mit dem Kapitel "Verzögerungszeiten konfigurieren". Diese Grösse entspricht den Grösse mit der Bezeichnung "Hochschaltpause St. 2 auf St. 3" für das Hochschalten des Motors respektive den Grössen mit den Bezeichnungen "Rückschaltpause St. 2 auf St. 1" und "Rückschaltpause St. 3 auf St. 2" für das Zurückschalten des Motors auf eine kleinere Betriebsstufe.

### Mindestlaufzeit St. 1

Konfiguration der Mindestlaufzeit des Motors in Stufe 1.

## Einschaltverz. St. 2 bis Mindestlaufzeit St. 2

Konfiguration der Verzögerungszeiten der zweiten Betriebsstufe des dreistufigen Motors.

## Mindestlaufzeit St. 3

Konfiguration der Verzögerungszeiten der dritten Betriebsstufe des dreistufigen Motors.

# Konfiguration der Rück- und Störmeldungen des dreistufigen Motors

In diesem Abschnitt können Sie die Überwachungen der Betriebsstufen 1 bis 3, der Rückmeldung des Prozesses des Motors sowie die externe Störmeldung des Motors konfigurieren. Bei der Konfiguration der externen Störmeldung ist es nicht möglich, eine Anzugverzögerung der Störmeldungen zu konfigurieren. Da ansonsten alle Konfigurationen gleich sind, wird ausschliesslich die Konfiguration der Überprüfung der Rückmeldung der ersten Betriebsstufe des Motors ausführlich beschrieben.

### Rückmeldung St. 1 aktiv (Checkbox und Schaltfläche)

Konfiguration der Aktivierung der Überwachung der <u>Rückmeldung</u> des Betriebs des Motors in Stufe 1.

### Adresse Eingang Rückmeldung St. 1

Konfiguration der Adresse, über welche die Rückmeldung des Betriebs der ersten Stufe des Motors eingelesen wird.

### Rückmeldung St. 1

Anzeige der Rückmeldung des Betriebs der <u>Rückmeldung</u> der ersten Stufe des Motors. Diese Rückmeldung ist noch nicht mit der <u>eingestellten Logik</u> verrechnet und mit der eingestellten Verzögerungszeit verzögert.

## Motorrückmeldung St. 1

Anzeige der <u>Motorrückmeldung</u> des Betriebs der ersten Stufe des Motors. Diese Motorrückmeldung ist mit der eingestellten Logik verrechnet und mit der eingestellten Verzögerungszeit verzögert.

### Logik Rückmeldung St. 1

Konfiguration der Logik der Motorrückmeldung des Betriebs der ersten Stufe des Motors.

### Verz. Rückmeldung St. 1

Konfiguration der Verzögerung der Motorrückmeldung des Betriebs der ersten Stufe des Motors.

## Rückmeldung St. 2 aktiv bis Verz. Rückmeldung St. 2

Konfiguration der Überprüfung der Rückmeldung der zweiten Betriebsstufe des dreistufigen Motors.

## Rückmeldung St. 3 aktiv bis Verz. Rückmeldung St. 3

Konfiguration der Überprüfung der Rückmeldung der dritten Betriebsstufe des dreistufigen Motors.

### Rückmeldung Prozess aktiv bis Verz. Prozessrückmldg.

Konfiguration der Überprüfung der Rückmeldung des Prozesses, welcher mit dem Motor verbunden ist.

### Logik Störmeldung

Konfiguration der Überprüfung der externen Störmeldung des dreistufigen Motors.

# Wartungen des Motors

In diesem Abschnitt können Sie die Wartungsdaten anzeigen lassen und Wartungen ausführen und zurücksetzen. Allgemeines zu Wartungen siehe Kapitel <u>"Wartungen"</u>.

### Wartungsintervall

Konfiguration des Wartungsintervalls des Motors.

## letzte Wartung in h

Eingabe des Zeitpunkt der letzten Wartung des Motors.

### Wartung erforderlich

Anzeige und Schaltung des Wartungsbedarfs des Motors.

# Konfiguration des Antiblockiersystems des Motors

In diesem Abschnitt können Sie das Antiblockiersystem des Motors konfigurieren.

# Antiblockiersystem aktiv (Checkbox und Schaltfläche)

Konfiguration der Aktivierung des Antiblockiersystems des Motors.

## Motor benötigt ABS

Anzeige und Schaltung der nächsten Antiblockierfunktion des Motors.

### Antiblockierfunktion

Anzeige, ob die Antiblockierfunktion im Moment ausgeführt wird. Die Antiblockierfunktion wird üblicherweise jeden Dienstag ab 9:00 Uhr ausgeführt, falls der Motor die Antiblockierfunktion benötigt.
# 32.1.5 Konfigurationsbild

Die Abbildung unten zeigt das Konfigurationsbild des dreistufigen Motors:

|                                    | Replace E | 3MO-Name!                           | ×           |
|------------------------------------|-----------|-------------------------------------|-------------|
| Reparatur                          |           | Schnellabschaltung                  |             |
| HW-Eingang Reparaturschalter       | FNull     | Adr. Eing. Schnellabschaltung       | F. Null     |
| Reparatur                          | Nein      | Schnellabschaltung                  | Nein        |
| Logik Reparaturschalter / 1=Invers | Normal    | Logik Schnellabschaltung            | Normal      |
| Software Rep.schalter              | Aus       | Motor Schnellabschaltung            | Aus         |
| landbetrieb                        |           | Sammelstörung                       |             |
| Handschalter Notbedienebene        | FNull     | Sammelalarmgruppe                   | 0           |
| Handbetrieb                        | Nein      | Alarmunterdrückungs-/ Sammelalarmgr | uppen       |
| Logik des Handschalters            | Normal    | 02 01                               | 00 02 01 00 |
| Softwareschalter für Handbetrieb   | Aus       | Sammelstörung                       | Aus         |
| Stufe der Handschaltung            | Stufe 3 V | Adr. Eing. externe Quittierung      | FNull       |
|                                    |           | Quittierung                         | Aus         |
| 🔽 Überwachung A810/ Stufe 1        |           | Viberwachung A810/ Stufe 2          |             |
| Schalterzustand A810 Stufe 1       | Auto      | Schalterzustand A810 Stufe 2        | Auto        |
| A810 Ausgang Stufe 1               | Aus       | A810 Ausgang Stufe 2                | Aus         |
| 🔽 Überwachung A810/ Stufe 3        |           |                                     |             |
| Schalterzustand A810 Stufe 3       | Auto      |                                     |             |
| A810 Ausgang Stufe 3               | Aus       |                                     |             |
|                                    | BMO       | :MOT03                              |             |
|                                    |           |                                     |             |

Konfigurationsbild des dreistufigen Motors (MOT03)

| onfigurationsbild Motor 3-stufig (MOT03_0 | 3)        |
|-------------------------------------------|-----------|
|                                           | Replace   |
| Reparatur                                 |           |
| HW-Eingang Reparaturschalter              | FNull     |
| Reparatur                                 | Nein      |
| Logik Reparaturschalter / 1=Invers        | Normal    |
| Software Rep.schalter                     | Aus       |
| Handbetrieb                               |           |
| Handschalter Notbedienebene               | FNull     |
| Handbetrieb                               | Nein      |
| Logik des Handschalters                   | Normal    |
| Softwareschalter für Handbetrieb          | Aus       |
| Stufe der Handschaltung                   | Stufe 3 ~ |
| ☑ Überwachung A810/ Stufe 1               |           |
| Schalterzustand A810 Stufe 1              | Auto      |
| A810 Ausgang Stufe 1                      | Aus       |
| ☑ Überwachung A810/ Stufe 3               |           |
| Schalterzustand A810 Stufe 3              | Auto      |
| A810 Ausgang Stufe 3                      | Aus       |
|                                           | BMC       |
|                                           |           |
|                                           |           |

linke Spalte des Konfigurationsbilds des dreistufigen Motors (MOT03)

| nfigurationsbild Motor 3-stufig (MOT03_0 | 3)        |
|------------------------------------------|-----------|
|                                          | Replace   |
| Reparatur                                |           |
| HW-Eingang Reparaturschalter             | FNull     |
| Reparatur                                | Nein      |
| Logik Reparaturschalter / 1=Invers       | Normal    |
| Software Rep.schalter                    | Aus       |
| Handbetrieb                              |           |
| Handschalter Notbedienebene              | FNull     |
| Handbetrieb                              | Nein      |
| Logik des Handschalters                  | Normal    |
| Softwareschalter für Handbetrieb         | Aus       |
| Stufe der Handschaltung                  | Stufe 3 V |
| V Überwachung A810/ Stufe 1              |           |
| Schalterzustand A810 Stufe 1             | Auto      |
| A810 Ausgang Stufe 1                     | Aus       |
| 🔽 Überwachung A810/ Stufe 3              |           |
| Schalterzustand A810 Stufe 3             | Auto      |
| A810 Ausgang Stufe 3                     | Aus       |
|                                          | BM        |
|                                          |           |
|                                          |           |

rechte Spalte des Konfigurationsbilds des dreistufigen Motors (MOT03)

Da das Bild verkleinert werden muss, damit es auf einer hochgestellten A4-Seite abgebildet werden kann, werden die einzelnen Spalten des Bedienbilds separat abgebildet:

Das Konfigurationsbild verfügt über die folgenden Elemente:

### Handschaltungen

In den folgenden drei Abschnitten können sie die Handschaltungen, also die Reparaturschaltung, den Handbetrieb und die Ausschaltung konfigurieren und auslösen. Da diese drei Handschaltungen sich nur dadurch unterscheiden, dass beim Handbetrieb zusätzlich noch die Stufe des Handbetriebs angegeben werden kann, werden die Handschaltungen exemplarisch für den Handbetrieb des dreistufigen Motors dargestellt. Beachten Sie die Warnhinweise in den entsprechenden Kapitel der <u>Handschaltung von</u> <u>Objekten</u>.

### Software Rep.schalter

Anzeige und Schaltung der Reparaturschaltung des dreistufigen Motors.

#### Handschalter Notbedienebene

Konfiguration der Adresse der externen Handschaltung des dreistufigen Motors.

#### Handbetrieb

Anzeige der Handschaltung des dreistufigen Motors. Eine Handschaltung liegt dann vor, falls entweder der Softwareschalter innerhalb des dreistufigen Motors oder aber die mit der Logik der externen Handschaltung verrechnete Handschaltung eine Handschaltung anzeigt.

#### Logik des Handschalters

Konfiguration der Logik der externen Handschaltung des dreistufigen Motors.

#### Softwareschalter für Handbetrieb

Schaltfläche für die manuelle Auslösung des Handbetriebs des dreistufigen Motors.

#### Stufe der Handschaltung

Auswahlliste für die Stufe des Handbetriebs des dreistufigen Motors. Mit Vorteil wählen Sie vor dem eigentlichen Handbetrieb die Stufe der Handschaltung aus, weil sonst der Motor in der Regel eine Umschaltpause machen muss, bis die gewünschte Stufe von Hand betrieben werden kann.

#### Motor Schnellabschaltung

Konfiguration der Schnellausschaltung des dreistufigen Motors.

#### Sammelstörung Motor

In diesem Abschnitt können Sie die Sammelstörung des Motors und deren Quittierung konfigurieren und teilweise schalten. Mehr zu diesem Thema finden Sie unter dem Kapitel <u>"Sammelalarmgruppe konfigurieren"</u> respektive <u>"externe Quittierung eines Objekts</u> konfigurieren".

#### Quittierung

Konfiguration der Alarmunterdrückungs- und Sammelalarmgruppen zusammen mit der Ansicht und Quittierung der Sammelstörung.

#### (Schaltfläche mit zwei Punkten)

Bildverweis auf das Bild der Konfiguration aller Alarmunterdrückungs- und Sammelalarmgruppen. Klicken Sie mit der linken Maustaste auf diese Schaltfläche, falls Sie andere Alarmunterdrückungs- und Sammelalarmgruppen als 0 - 3 konfigurieren möchten.

# Überwachung der Handschaltmodule A810

Überwachung A810/ Ausgang 1

### Schalten Sie niemals leichtfertig mit Handschaltmodulen mehrstufige Motoren! Denn es besteht die Gefahr von Personen- oder Sachschäden (Kurzschlüssen, mechanischen Beschädigungen).

Verriegeln Sie mittels geeigneter Verdrahtung der Relais die Ausgänge derart gegeneinander, falls die Handschaltungen nicht zu Kurzschlüssen führen könnten. Falls beispielsweise nicht alle Ausgänge gleichzeitig angesteuert werden dürfen, müssen die Leiter des ersten Ausgangs beim Relais des zweiten und dritten Ausgangs des Motors und die Leiter des zweiten Ausgangs beim Relais des ersten und dritten Ausgangs des Motors je durch Öffner hindurch, damit die Leitung unterbrochen wird, falls mehr als ein Ausgang gesetzt sind.

In diesem Abschnitt können Sie das Handschaltmodul des ersten Ausgangs des dreistufigen Motors konfigurieren. Als Ausgangsadressen werden die Ausgangsadressen des Motors verwendet (vergleiche mit der Beschreibung der entsprechenden Grössen im <u>Infobild</u> des dreistufigen Motors). Dazu müssen jedoch aus programmiertechnischen Gründen die Ausgangsadressen kopiert werden. Sind diese Adressen nicht gleich, dann wird beim Compilieren ein entsprechender Fehler erzeugt.

Jede Schaltung eines Ausgangsmoduls, auch eine eventuelle Ausschaltung, übersteuert sämtliche andere Funktionen des dreistufigen Motors! Das bedeutet insbesondere beispielsweise, dass die erste Stufe des Motors nicht mehr geschaltet wird, falls die der zweite Ausgang des Motors mittels des Handschaltmoduls A810 ausgeschaltet wurde.

Falls die Ausgänge des Motors mittels eines Handschaltmoduls A801 übersteuert werden können, dann können Sie an dieser Stelle diese überwachen.

### Überwachung A810 Ausgang 1

Konfiguration der Aktivierung der Überwachung des Handschaltmoduls des ersten Ausgangs des dreistufigen Motors. Klicken Sie mit der linken Maustaste auf diese Schaltfläche, falls der erste Ausgang des Motors mittels einer A810-Karte von Saia (Handschaltmodul) von Hand übersteuert werden kann.

### A810 Handschaltung 1

Anzeige, ob das Handschaltmodul des ersten Ausgangs von Hand übersteuert wurde (so wie oben dargestellt) oder ob das Handschaltmodul des ersten Ausgangs nicht von Hand übersteuert wurde (so wie weiter unten).

### A810 Zustand Ausgang 1

Anzeige der Art der Handschaltung des Handschaltmoduls des ersten Ausgangs des dreistufigen Motors. Die Schaltung des Handschaltmoduls kann ein- oder ausschaltend sein.

Überwachung A810/ Ausgang 2

### A810 Zustand Ausgang 2

Konfiguration der Überwachung des Handschaltmoduls des zweiten Ausgangs des dreistufigen Motors.

Überwachung A810/ Ausgang 3

### A810 Zustand Ausgang 3

Konfiguration der Überwachung des Handschaltmoduls des dritten Ausgangs des dreistufigen Motors.

### 32.1.6 Alarmkonfigurationsbild

In Kapitel <u>"Bildaufbau"</u> ist beschrieben, wie Sie das <u>Alarmkonfigurationsbild</u> des dreistufigen Motors aufrufen können und welche Bildverweise dieses besitzt. Aufgrund der schieren Menge der konfigurierbaren Alarmierungen des dreistufigen Motors mussten die Alarmkonfigurationsbild auf zwei Bedienbilder aufgeteilt werden. Die Konfiugraitonsbild der Alarmierung des dreistufigen Motors sind nachfolgend abgebildet:

| Replace BMO-Name!                                                                           |                                                   |                                                                                                  |                              |  |
|---------------------------------------------------------------------------------------------|---------------------------------------------------|--------------------------------------------------------------------------------------------------|------------------------------|--|
| 1. Bedienbild Konfiguration Alarmierung                                                     |                                                   |                                                                                                  |                              |  |
| SM aus/einschalten<br>Logik<br>Priorität<br>Alarmgruppe<br>Alarmtext<br>Alarmanweisung      | >= <= >=<br>2 <u>1</u> 2 <u>3</u> <u>4</u> 5<br>1 | ✓ Reparatur<br>Logik<br>Priorität<br>Alarmgruppe<br>Alarmtext<br>Alarmanweisung                  | >= <= >=<br>2 1 2 3 4 5<br>1 |  |
| Rückmeldung St. 1 aktiv<br>Logik<br>Priorität<br>Alarmgruppe<br>Alarmtext<br>Alarmanweisung | >= <= >=<br>2 1 2 3 4 5<br>1                      | Rückmeldung St. 2 aktiv     Logik     Priorität     Alarmgruppe     Alarmtext     Alarmanweisung | >= <= >=<br>2 1 2 3 4 5<br>1 |  |
| Rückmeldung St.3 aktiv<br>Logik<br>Priorität<br>Alarmgruppe<br>Alarmtext<br>Alarmanweisung  | >= <= >=<br>2 1 2 3 4 5<br>1                      | RMP aus/einschalten Logik Priorität Alarmgruppe Alarmtext Alarmanweisung                         | >= <= >=<br>2 1 2 3 4 5<br>0 |  |
|                                                                                             | BMO:N                                             | 10T03                                                                                            |                              |  |
| » <b>4</b> >                                                                                |                                                   |                                                                                                  | Vers. 2.87                   |  |

erstes Bild der Konfguration der Alarmierungen des dreistufigen Motors (MOT03)

Wiederum sind die beiden Alarmkonfigurationsbilder der dreistufigen Motoren derart breit geraten, dass deren einzelnen Spalten nachfolgend noch einmal nicht verkleinert dargestellt werden:

|                            | Replace     |
|----------------------------|-------------|
| . Bedienbild Konfiguration | Alarmierung |
| SM aus/einschalten         |             |
| Logik                      | >= <= >=    |
| Priorität                  | 2 1 2 3 4 5 |
| Alarmgruppe                | 1           |
| Alarmtext                  |             |
| Alarmanweisung             |             |
| 🗸 Rückmeldung St. 1 aktiv  |             |
| Logik                      | >= <= >=    |
| Priorität                  | 2 1 2 3 4 5 |
| Alarmgruppe                |             |
| Alarmtext                  |             |
| Alarmanweisung             |             |
| Rückmeldung St.3 aktiv     |             |
| Logik                      | >= <= >=    |
| Priorität                  | 2 1 2 3 4 5 |
| Alarmgruppe                |             |
| Alarmtext                  |             |
| Alarmanweisung             |             |
|                            | BM          |
|                            |             |

linke Spalte des ersten Alarmkonfiguraitonsbild des dreistufigen Motors (MOT03)

693

| MO-Name!                                                                                    | $\otimes$                    |
|---------------------------------------------------------------------------------------------|------------------------------|
| Reparatur<br>Logik<br>Priorität<br>Alarmgruppe<br>Alarmtext<br>Alarmanweisung               | >= <= >=<br>2 1 2 3 4 5<br>1 |
| Rückmeldung St. 2 aktiv<br>Logik<br>Priorität<br>Alarmgruppe<br>Alarmtext<br>Alarmanweisung | >= <= >=<br>2 1 2 3 4 5<br>1 |
| ✓ RMP aus/einschalten<br>Logik<br>Priorität<br>Alarmgruppe<br>Alarmtext<br>Alarmanweisung   | >= <= >=<br>2 1 2 3 4 5<br>0 |
| IOT03                                                                                       | Vers. 2.87                   |

rechte Spalte des ersten Alarmkonfiguraitonsbild des dreistufigen Motors (MOT03)

| 2. Alarmbild Motor dreistufig (MOT03_0                                         | 4)                           |
|--------------------------------------------------------------------------------|------------------------------|
|                                                                                | Replace B                    |
| 2. Bedienbild Konfiguration Ala                                                | armierung                    |
| Schalterzustand A810 Stufe 1<br>Logik<br>Priorität<br>Alarmgruppe<br>Alarmtext | >= <= >=<br>3 1 2 3 4 5<br>1 |
| Alarmanweisung                                                                 |                              |
| Schalterzustand A810 Stufe 3                                                   | >= <= >=                     |
| Priorität<br>Alarmgruppe                                                       | 3 <u>1</u> 2 3 4 5<br>1      |
| Alarmanweisung                                                                 |                              |
|                                                                                | BMO:N                        |
| « <b>4</b> >                                                                   |                              |

linke Spalte des zw eiten Alarmkonfiguraitonsbild des dreistufigen Motors (MOT03)

| MO-Name!                     | $\otimes$   |
|------------------------------|-------------|
|                              |             |
| Schalterzustand A810 Stufe 2 | > < >       |
| Priorität                    | 3 1 2 3 4 5 |
| Alarmgruppe                  | 1           |
| Alarmtext                    |             |
| Alarmanweisung               |             |
|                              |             |
|                              |             |
|                              |             |
|                              |             |
|                              |             |
|                              |             |
|                              |             |
| MOT03                        |             |
|                              | Vers. 2.87  |
|                              |             |

rechte Spalte des zw eiten Alarmkonfiguraitonsbild des dreistufigen Motors (MOT03)

Mehr über die Konfiguration von Alarmierungen siehe Kapitel <u>"Störmeldekonzepte"</u> beziehungsweise <u>"Alarme eines Objekts konfigurieren"</u>. Beachten Sie, dass die Beschreibungen aller Alarmgruppen bis auf diejenige der Reparaturmeldung gleich aufgebaut sind.

Konfiguration der Alarmierung der externen Störmeldung

#### ext. Störmeldung aktiv bis Alarmanweisung

Konfiguration der Alarmierung der externen Störmeldung des dreistufigen Motors.

#### Reparatur bis Alarmanweisung

Konfiguration der Alarmierung infolge Reparaturschaltung des dreistufigen Motors. Beachten Sie, dass Sie die Aktivierung der Alarmierung im Fall einer Reparaturschaltung im Bild der Konfiguration der Alarmierungen des dreistufigen Motors (MOT03) selber vornehmen können, indem Sie mit der linken Maustaste auf das entsprechende Checkbox klicken.

#### Rückmeldung St. 1 aktiv Alarmanweisung

Konfiguration der Alarmierung infolge fehlender oder zu später Rückmeldung der 1. Stufe des dreistufigen Motors.

#### Rückmeldung St. 2 aktiv bis Alarmanweisung

Konfiguration der Alarmierung infolge fehlender oder zu später Rückmeldung der 2. Stufe des dreistufigen Motors.

#### Rückmeldung St. 3 aktiv bis Alarmanweisung

Konfiguration der Alarmierung infolge fehlender oder zu später Rückmeldung der 3. Stufe des dreistufigen Motors.

### Rückmeldung Prozess aktiv bis Alarmanweisung

Konfiguration der Alarmierung infolge fehlender Rückmeldung des Prozesse des dreistufigen Motors.

#### A810 Hand Ausgang 1 bis Alarmanweisung

Konfiguration der Alarmierung, falls das Handschaltmodul des ersten Ausgangs des zweistufigen Motors von Hand geschaltet wurde.

#### A810 Hand Ausgang 2 bis Alarmanweisung

Konfiguration der Alarmierung, falls das Handschaltmodul des ersten Ausgangs des zweistufigen Motors von Hand geschaltet wurde.

#### A810 Hand Ausgang 2 bis Alarmanweisung

Konfiguration der Alarmierung, falls das Handschaltmodul des ersten Ausgangs des zweistufigen Motors von Hand geschaltet wurde.

### 32.1.7 Fernalarmierung

Im Kapitel <u>"Bildaufbau"</u> erfahren Sie, wie Sie das Bild der <u>Fernalarmierung</u> des dreistufigen Motors aufrufen können und welche Bildverweise dieses besitzt. Die nachfolgende Abbildung zeigt das Bild der mobilen Alarmierung des dreistufigen Motors.

|   | Mobil Alarmbild Motor 3-stufig (MOT03_06) |          |      |       |   |  |
|---|-------------------------------------------|----------|------|-------|---|--|
|   | Replace BMO-N                             | lame!    |      |       | ⊗ |  |
|   |                                           |          |      |       |   |  |
|   |                                           |          |      |       |   |  |
|   | Fernalarmierung                           | E-Mail   | SMS  | Pager |   |  |
|   | SM aus/einschalten                        | V        | ☑    | •     |   |  |
|   | Rückmeldung St. 1 aktiv                   | <b>V</b> | V    |       |   |  |
|   | Rückmeldung St. 2 aktiv                   |          | V    |       |   |  |
|   | Rückmeldung St.3 aktiv                    |          | V    | ~     |   |  |
|   | RMP aus/einschalten                       | •        | V    |       |   |  |
|   |                                           |          |      |       |   |  |
|   |                                           |          |      |       |   |  |
|   |                                           |          |      |       |   |  |
|   | BMO:MOT03                                 |          |      |       |   |  |
|   |                                           |          |      | _     | _ |  |
|   |                                           | Vers.    | 2.87 |       |   |  |
|   |                                           |          |      | 27    |   |  |
| 1 |                                           |          |      |       |   |  |

Bild der Fernalarmierung des zw eistufigen Motors (MOT03)

Dabei können die folgende Alarmierungen als Fernalarmierung per E-Mail, SMS oder Pager konfiguriert werden:

### Störmeldung aktiv

Die Aktivierung dieses Fernalarms setzt einen Fernalarm bei einer externen Störmeldung ab.

### Rückmeldung St. 1 aktiv

Die Aktivierung dieses Fernalarms setzt einen Fernalarm ab, falls die Überwachung der Rückmeldung des Betriebs des Motors in Stufe 1 eine Störmeldung erzeugte.

### Rückmeldung St. 2 aktiv

Die Aktivierung dieses Fernalarms setzt einen Fernalarm ab, falls die Überwachung der Rückmeldung des Betriebs des Motors in Stufe 2 eine Störmeldung erzeugte.

#### Rückmeldung St. 3 aktiv

Die Aktivierung dieses Fernalarms setzt einen Fernalarm ab, falls die Überwachung der Rückmeldung des Betriebs des Motors in Stufe 2 eine Störmeldung erzeugte.

### RMP aus/ einschalten

Die Aktivierung dieses Fernalarms setzt einen Fernalarm ab, falls die Überwachung der Rückmeldung des Prozesses, welcher zum Motor gehört, eine Störmeldung erzeugte.

### 32.1.8 Trendbild

Das Trendbild des dreistufigen Motors ist nachfolgend abgebildet:

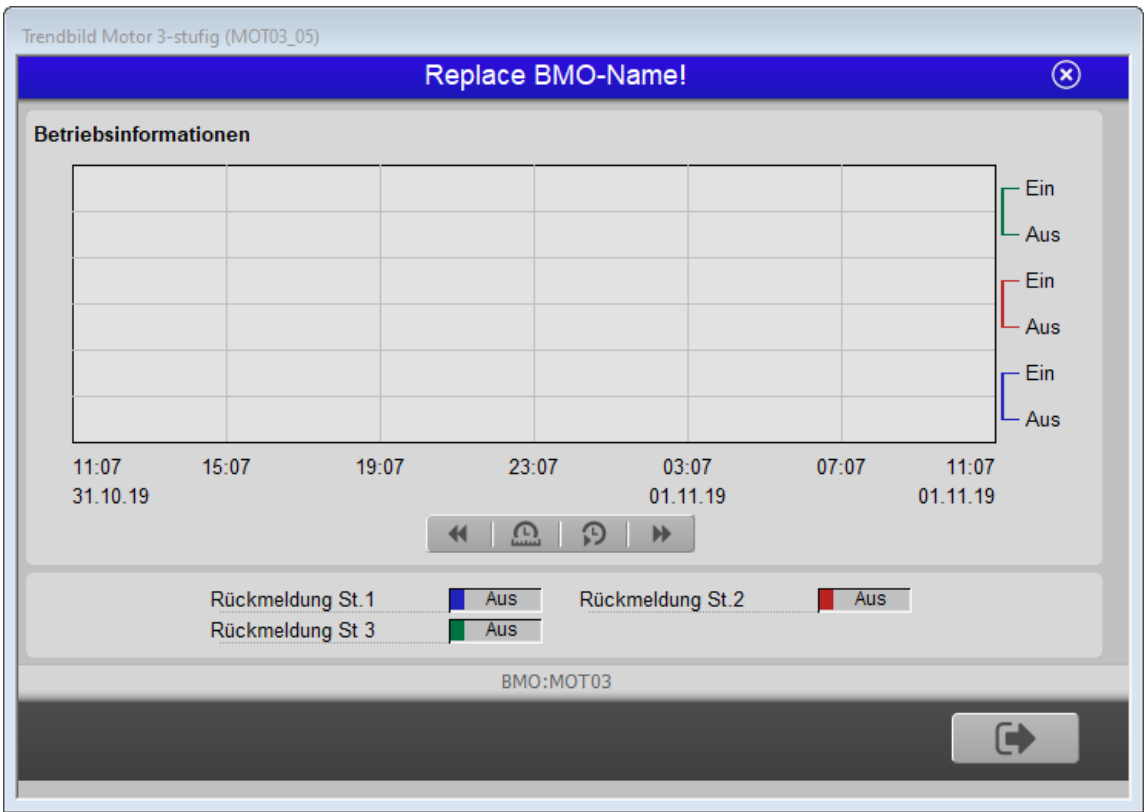

Trendbild des zw eistufigen Motors (MOT03)

Wiederum gilt die Regel, dass das Bedienbild zwar verkleinert dargestellt wird, es jedoch nicht in verschiedene Teilbilder aufgeteilt dargestellt wird. Denn das Prinzip dieses Trendbilds unterscheidet sich nicht gross von demjenigen von entsprechenden Trendbildern. Im Folgenden werden nur noch den dreistufigen Motor spezifischen Daten besprochen:

### Trendeinstellungen

Trenddatenerfassung des Zustands der Rückmeldung des Motors, welcher in Stufe 1 betrieben wird

### Rückmeldung St. 1

Anzeige des aktuellen Zustand der Rückmeldung des Betriebs des Motors in Stufe 1

### Rückmeldung St. 2

Anzeige des aktuellen Zustands der Rückmeldung des Betriebs des Motors in Stufe 2

### Rückmeldung St. 3

Anzeige des aktuellen Zustands der Rückmeldung des Betriebs des Motors in Stufe 3

# 32.2 Störungsbehebung

Die nachfolgende Liste ist keineswegs abschliessend, sondern soll einen Überblick darüber geben, was alles überprüft werden kann, falls der Motor wider erwarten nicht startet.

Falls der Motor wider Erwarten nicht läuft, dann müssen Sie zuerst nachsehen, ob

- 1. der Motor überhaupt Freigaben besitzt oder von Hand (per Softwareschalter oder von extern) geschaltet wurde. Siehe dazu Kapitel (<u>Schaltungskonzepte</u>).
- 2. der Motor ausgeschaltet wurde (siehe entsprechendes Kapitel <u>"Objekt von Hand</u> <u>ausschalten"</u>).
- 3. der Motor auf Reparatur geschaltet worden ist (siehe entsprechendes Kapitel <u>"Objekt</u> <u>von Hand in Reparatur schalten"</u>).
- der Motor eine Störmeldung besitzt (in diesem Fall wird beim Icon des Motors ein rotes "E" dargestellt). Der Grund für die Störmeldung kann im Bedien-, Info- oder Konfigurationsbild gesucht werden. Falls eine Störung vorliegt, dann wird diese in den genannten Bildern rot angezeigt.
- 5. die Verbindung zur SPS via S-Driver funktioniert.
- 6. die SPS läuft (in diesem Fall leuchtet auf der SPS ein grüne Leuchtdiode, welche mit "Run" beschriftet worden ist).
- 7. der Motor elektrisch angeschlossen ist.
- 8. der Motor keine sichtbaren mechanischen Defekte besitzt.
- 9. die Antriebswelle des Motors nicht blockiert ist.
- 10.das Relais, welches den Motorschutzschalter des Motors schaltet, korrekt an die SPS angeschlossen ist.
- 11.das Kabel von der SPS zu den schaltenden Relais elektrisch leitet.
- 12.das Kabel vom Motorschutzschalter zum Motor überhaupt elektrisch durchgängig ist.
- 13.die Verzögerungszeiten der Rückmeldungen und externen Störmeldung korrekt eingestellt ist.
- 14.der Druck- oder Differenzdruckwächter, welcher gegebenenfalls den Prozess überwacht, in welchen der Motor eingebunden ist, richtig eingestellt ist (Überwachung der Logik und Wert)
- 15.die Rückmeldungen richtig (Logik, gegebenenfalls Schaltpunkte überprüfen) eingelesen werden.
- 16.die Leitfunktionen richtig übersetzt und ausgeführt worden sind.

17. eventuell die Quittierung des Motors noch gesetzt ist.

Falls der Motor irrtümlich in Betrieb ist, können Sie überprüfen, ob

1. die Folgealarmunterdrückung des Motors eingeschaltet ist.

Falls die manuellen Schaltungen der Handschaltmodule des Motors (A810-Ausgangskarten) nicht im Vorlagenobjekt sichtbar sind, können Sie

- 1. die Leitfunktionen übersetzen.
- 2. die Ausgangsadressen ändern und wieder auf den ursprünglichen Wert setzen.
- 3. überprüfen, ob die Adressen mit Bezeichnungen "Ein\_Ausg\_1" respektive "Ein\_Ausg\_1\_A810" und "Ein\_Ausg\_1" respektive "Ein\_Ausg\_3\_A810" paarweise gleich sind. Ist dies nicht der Fall, dann können Sie die Adressen manuell paarweise gleich setzen.
- 4. das Projekt neu generieren, kompilieren und auf die Steuerung laden.
- 5. überprüfen, ob die Handschaltmodule sich auf einem RIO-Gerät befinden. In diesem Fall müssen Sie die Konstanten mit den Bezeichnungen "lese Flag ein" auf "ja" einstellen.

Falls beim Handbetrieb die Einschaltverzögerung der Schaltung in die erste Stufe fälschlicherweise gesetzt wird, dann können Sie überprüfen, ob die diesbezügliche Konfiguration im Konfigurationsbild (Variable mit der Bezeichnung "warte Einschaltverzögerung ab") korrekt eingestellt wurde.

Falls Sie einen PG5-Debugger besitzen und entsprechend berechtigt sind, dann können Sie in den Info- und im Konfigurationsbild überprüfen, welche Speicheradressen die verschiedenen Signale besitzen und ob diese Signale in der SPS den gewünschten Wert besitzen.

# 32.3 Konfiguration

Die Konfiguration des dreistufigen Motor (MOT03) ist auf die folgenden Bilder verteilt:

- Infobild des dreistufigen Motors
- Konfigurationsbild des dreistufigen Motors
- <u>Alarmkonfigurationsbild</u> des dreistufigen Motors
- Bild des mobilen Alarms des dreistufigen Motors
- Trendbild des dreistufigen Motors

Im Allgemeinen müssen Sie Konfigurationen Infobild und im Konfigurationsbild vornehmen. Die anderen Konfigurationsbilder werden in Projekten seltener angepasst.

Bei der Uminitialisierung des dreistufigen Motors (MOT03) sind folgende Felder mit Vorteil oder sogar zwingend einzugeben (vergleiche mit der Abbildung <u>unten</u>):

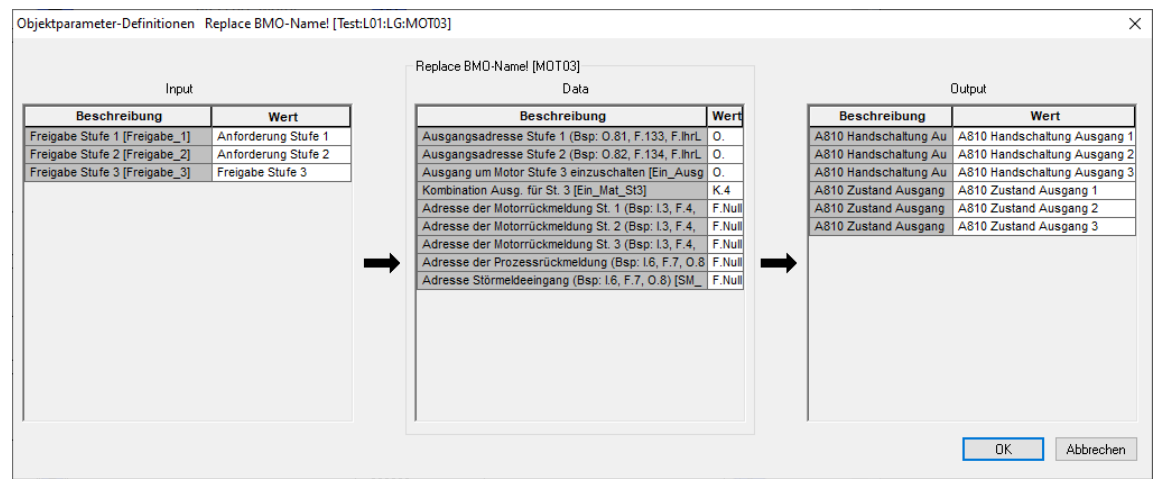

Aufrufparameter des dreistufigen Motors (MOT03)

Da das Bild der Aufrufparameter des dreistufigen Motors derart breit ist, werden die einzelnen Spalten dieses Bilds nachfolgend separat noch einmal abgebildet: Objektparameter-Definitionen Replace BMO-Name! [Test:L01:L

| Wert<br>Anforderung Stufe 1<br>Anforderung Stufe 2<br>Freigabe Stufe 3 |
|------------------------------------------------------------------------|
| Anforderung Stufe 1<br>Anforderung Stufe 2<br>Freigabe Stufe 3         |
| Anforderung Stufe 2<br>Freigabe Stufe 3                                |
| Freigabe Stufe 3                                                       |
|                                                                        |
|                                                                        |
|                                                                        |

#### LG:MOT03]

| Beschreibung                                       | Wer  |
|----------------------------------------------------|------|
| Ausgangsadresse Stufe 1 (Bsp: 0.81, F.133, F.IhrL  | 0.   |
| Ausgangsadresse Stufe 2 (Bsp: 0.82, F.134, F.IhrL  | 0.   |
| Ausgang um Motor Stufe 3 einzuschalten [Ein_Ausg   | 0.   |
| Kombination Ausg. für St. 3 [Ein_Mat_St3]          | K.4  |
| Adresse der Motorrückmeldung St. 1 (Bsp: I.3, F.4, | F.Nu |
| Adresse der Motorrückmeldung St. 2 (Bsp: I.3, F.4, | F.Nu |
| Adresse der Motorrückmeldung St. 3 (Bsp: I.3, F.4, | F.Nu |
| Adresse der Prozessrückmeldung (Bsp: I.6, F.7, O.8 | F.Nu |
| Adresse Störmeldeeingang (Bsp: I.6, F.7, O.8) [SM_ | F.Nu |
|                                                    |      |

|   |                       | ×                            |
|---|-----------------------|------------------------------|
|   |                       |                              |
|   |                       | Jutout                       |
|   |                       | Salpar                       |
|   | Beschreibung          | Wert                         |
|   | A810 Handschaltung Au | A810 Handschaltung Ausgang 1 |
|   | A810 Handschaltung Au | A810 Handschaltung Ausgang 2 |
|   | A810 Handschaltung Au | A810 Handschaltung Ausgang 3 |
|   | A810 Zustand Ausgang  | A810 Zustand Ausgang 1       |
|   | A810 Zustand Ausgang  | A810 Zustand Ausgang 2       |
|   | A810 Zustand Ausgang  | A810 Zustand Ausgang 3       |
|   |                       |                              |
| ➡ |                       |                              |
|   |                       |                              |
|   |                       |                              |
|   |                       |                              |
|   |                       |                              |
|   |                       |                              |
|   |                       |                              |
|   |                       |                              |
|   |                       |                              |
|   |                       |                              |
|   |                       | OK Abbrechen                 |
|   |                       |                              |

Ausgbeparameter des dreistufigen Motors (MOT03)

# Eingabeparameter des dreistufigen Motors

In diesem Abschnitt können Sie die fakultativen Eingabeparameter des dreistufigen Motors definieren.

### Freigabe Stufe 1

Geben Sie in dieses Feld ein, welches Signal die erste Stufe des dreistufigen Motors schaltet (siehe dazu auch Kapitel <u>"Schaltungskonzepte"</u>).

### Freigabe Stufe 2

Geben Sie in dieses Feld ein, welches Signal die zweite Stufe des dreistufigen Motors schaltet (siehe dazu auch Kapitel ").

### Freigabe Stufe 3

Geben Sie in dieses Feld ein, welches Signal die dritte Stufe des dreistufigen Motors schaltet (siehe dazu auch Kapitel <u>"Schaltungskonzepte"</u>).

### Datenparameter des dreistufigen Motors

In diesem Abschnitt müssen Sie die obligatorischen Datenparameter des dreistufigen Motors definieren.

### Ausgangsadresse Stufe 1 (Bsp: O.81, F.133, F.IhrLabel)

Geben Sie in diesem Eingabefeld ein, welches die <u>SPS-Ausgangsadresse</u> der ersten Stufe des dreistufigen Motor ist. Diese Adresse muss mit einem physikalischen Ausgang der SPS direkt oder indirekt korrespondieren, sonst ist die Ansteuerung des dreistufigen Motor nicht möglich.

### Ausgangsadresse Stufe 2 (Bsp: 0.82, F.134, F.IhrLabel)

Geben Sie in diesem Eingabefeld ein, welches die <u>SPS-Ausgangsadresse</u> der zweiten Stufe des dreistufigen Motor ist. Diese Adresse muss mit einem physikalischen Ausgang der SPS direkt oder indirekt korrespondieren, sonst ist die Ansteuerung des dreistufigen Motor nicht möglich.

### Ausgang um Motor Stufe 3 einzuschalten

Geben Sie in diesem Eingabefeld ein, welches die <u>SPS-Ausgangsadresse</u> der dritten Stufe des dreistufigen Motor ist. Diese Adresse muss mit einem physikalischen Ausgang der SPS direkt oder indirekt korrespondieren, sonst ist die Ansteuerung des dreistufigen Motor nicht möglich.

### Kombination Ausg. für St. 3

Geben Sie in dieses Feld ein, welche Kombination der Ausgänge des dreistufigen Motor geschaltet wird, falls die dritte Stufe des dreistufigen Motor geschaltet wird. Üblicherweise wird K.4 eingegeben, was bedeutet, dass der dritte Ausgang geschaltet wird, die zwei ersten jedoch nicht.

Adresse der Motorrückmeldung St. 1 (Bsp: I.3, F.4, O.8)": Geben Sie in diesem Eingabefeld ein, über welche Adresse die <u>Rückmeldung des Betriebs</u> der ersten Stufe des dreistufigen Motor eingelesen wird. Geben Sie in dieses Eingabefeld "F.Null" ein, falls der dreistufige Motor nicht über eine entsprechende Rückmeldung verfügt.

Adresse der Motorrückmeldung St. 2 (Bsp: I.3, F.4, O.8): Geben Sie in diesem Eingabefeld ein, über welche Adresse die <u>Rückmeldung des Betriebs</u> der zweiten Stufe des dreistufigen Motor eingelesen wird. Geben Sie in dieses Eingabefeld "F.Null" ein, falls der dreistufige Motor nicht über eine entsprechende Rückmeldung verfügt.

Adresse Eingang Rückmeldung St. 3": Geben Sie in diesem Eingabefeld ein, über welche Adresse die <u>Rückmeldung des Betriebs</u> der dritten Stufe des dreistufigen Motor eingelesen wird. Geben Sie in dieses Eingabefeld "F.Null" ein, falls der dreistufige Motor nicht über eine entsprechende Rückmeldung verfügt.

# Adresse der Prozessrückmeldung (Bsp.: I.6, F.7, O.8)": Geben Sie in diesem Eingabefeld ein, über welche Adresse die <u>Rückmeldung des Prozesses</u> des dreistufigen

Motor eingelesen wird. Geben Sie in dieses Eingabefeld "F.Null" ein, falls der dreistufige Motor nicht über eine entsprechende Rückmeldung verfügt.

### Adresse Störmeldeeingang (Bsp.: I.6, F.7, O.8)

Geben Sie in diesem Eingabefeld ein, über welche Adresse <u>die Störmeldung des</u> <u>dreistufigen Motor eingelesen</u> wird. Geben Sie in dieses Eingabefeld "F.Null" ein, falls der dreistufige Motor nicht über eine Störmeldung verfügt.

Ausgabeparameter des dreistufigen Motors

In diesem Abschnitt können sie die faktultativen Ausgabeparameter des zweistufigen Motors konfigurieren. Bedenken Sie bitte, dass die Ausgabeparameter üblicherweise nicht in Projekten verwendet werden.

### A810 Zustand des Ausgangs 1

Verwenden Sie diesen Parameter, falls eine Ein- oder Ausschaltung der ersten Stufe mit Hilfe eines Handschaltmoduls A810 in einem anderen Vorlagenobjekt weiter verwendet werden soll.

### A810 Zustand des Ausgangs 2

Verwenden Sie diesen Parameter, falls eine Ein- oder Ausschaltung der zweiten Stufe mit Hilfe eines Handschaltmoduls A810 in einem anderen Vorlagenobjekt weiter verwendet werden soll.

### A810 Zustand des Ausgangs 3

Verwenden Sie diesen Parameter, falls eine Ein- oder Ausschaltung der dritten Stufe mit Hilfe eines Handschaltmoduls A810 in einem anderen Vorlagenobjekt weiter verwendet werden soll.

### A810 Zustand Ausgangs 1

Verwenden Sie diesen Parameter, falls Sie die Art der Handschaltung der ersten Stufe mit Hilfe eines Handschaltmoduls A810 in einem anderen Vorlagenobjekt weiter verwenden möchten. Bedenken Sie bitte, dass diese Information nur dann von Bedeutung ist, falls mittels des Handschaltmoduls A810 auch tatsächlich eine Schaltung der ersten Stufe getätigt wurde.

### A810 Zustand Ausgangs 2

Verwenden Sie diesen Parameter, falls Sie die Art der Handschaltung der zweiten Stufe mit Hilfe eines Handschaltmoduls A810 in einem anderen Vorlagenobjekt weiter verwenden möchten. Bedenken Sie bitte, dass diese Information nur dann von Bedeutung ist, falls mittels des Handschaltmoduls A810 auch tatsächlich eine Schaltung der zweiten Stufe getätigt wurde.

### A810 Zustand Ausgangs 3

Verwenden Sie diesen Parameter, falls Sie die Art der Handschaltung der dritten Stufe mit Hilfe eines Handschaltmoduls A810 in einem anderen Vorlagenobjekt weiter verwenden möchten. Bedenken Sie bitte, dass diese Information nur dann von Bedeutung ist, falls mittels des Handschaltmoduls A810 auch tatsächlich eine Schaltung der dritten Stufe getätigt wurde.

Randbemerkung: Deaktivieren Sie die Überprüfung einer Rückmeldung, anstatt sie unter einer Ausgangsadresse wie "O.8" einzulesen.

Überschreiben Sie die <u>Konstante der minimalen Umschaltverzögerung</u> zwischen den einzelnen Stufen des dreistufigen Motors, falls Sie eine andere minimale Umschaltverzögerung als 5/10 Sekunden verwenden möchten. Dies ist üblicherweise dann der Fall, falls die Stufen zugeschaltet werden müssen, anstatt die Stufen einzeln einzuschalten. Also wenn für die Schaltung der Stufe 2 die Stufe 1 eingeschaltet bleiben muss oder wenn für die Schaltung der Stufe 3 die Schaltungen der Stufen 1 und 2 ebenfalls eingeschaltet bleiben müssen. Konfigurieren Sie, ob Sie die Handschaltmodule mittels A810-Karte überprüfen möchten (vergleiche mit dem entsprechenden Abschnitt der Beschreibung des Konfigurationsbilds).

Vergessen Sie nicht, nach der Uminitialisierung des dreistufigen Motors die Leitfunktionen zu übersetzen und auszuführen, da ansonsten mindestens die Störmeldungen des dreistufigen Motors nicht korrekt angezeigt werden.

### 32.3.1 Variablenliste

Die folgende Tabelle listet alle Signale von des dreistufigen Motors (MOT03) zusammen mit ihren Bedeutungen auf

| DMS-Name /<br>SPS-Label | Kommentar                             | Typ<br>DMS | Typ<br>SPS | Para-<br>meter-<br>Numm<br>er | Paramet<br>erart/<br>Umrech<br>nung <sup>1</sup> /<br>Datenbl<br>ockindex | Beschreibung                                                                                                    | Grund<br>einstel<br>lung |
|-------------------------|---------------------------------------|------------|------------|-------------------------------|---------------------------------------------------------------------------|----------------------------------------------------------------------------------------------------|--------------------------|
| ABS_Aktiv               | Antiblockiersystem<br>Ein/Aus         | BIT        | Flag       | 1                             | -                                                                         | zeigt an, ob das<br>Antiblockiersystem des<br>dreistufigen Motors<br>aktiviert ist siehe <u>Infobild).</u>                                                                                    | OFF                      |
| ABS_Ein                 | Antiblockierfunktion<br>aktiv         | BIT        | Flag       | 2                             | -                                                                         | zeigt an, ob die<br>Antiblockierfunktion des<br>Antiblockiersystems des<br>dreistufigen Motors aktiv<br>ist (vergleiche mit dem<br>Infobild).                                                 | OFF                      |
| ABS_EinZeit             | Einschaltdauer                        | STR        | Const.     | 3                             | -                                                                         | ist die Dauer der<br>Antiblockierfunktion zur<br>Verhinderung des<br>Festsitzens des<br>dreistufigen Motors in<br>Zehntelsekunden (wird<br>ausschliesslich im PET<br>visualisiert).           | K.50                     |
| ABS_Letzt-<br>Ein       | Letztmals gelaufen vor                | FLT        | Register   | 4                             | SPS Hi =<br>3600                                                          | zeigt an, vor wie vielen<br>Stunden der Motor das<br>letzte Mal in Betrieb war<br>(vergleiche mit dem<br>Infobild).                                                                           | F.Null                   |
| ABS_Nicht-<br>Ein       | Motor benötigt ABS                    | BIT        | Flag       | 5                             | -                                                                         | zeigt an, dass der Motor<br>die Antiblockierfunktion<br>des Antiblockiersystems<br>benötigt, falls das<br>Antiblockiersystem des<br>Motors aktiviert ist<br>(vergleiche mit dem<br>Infobild). | OFF                      |
| Anlage                  | Anlage                                | STR        | -          | -                             | -                                                                         | ist die Bezeichnung der<br>Anlage, in welcher der<br>dreistufige Motor<br>eingesetzt wird (siehe<br><u>Bedienbild</u> , unten).                                                               | -                        |
| Aus_Eing                | Adresse Eingang<br>Schnellabschaltung | STR        | Flag       | 6                             | -                                                                         | ist die SPS-Adresse der<br>externen Ausschaltung des<br>Motors (vergleiche mit<br>dem <u>Konfigurationsbild).</u>                                                                             | F.Null                   |
| Aus_Logik               | Logik<br>Schnellabschaltung           | BIT        | Flag       | 7                             | -                                                                         | ist die Logik der externen<br>Schnellausschaltung des                                                                                                    | OFF                      |

| DMS-Name /<br>SPS-Label                    | Kommentar                                                          | Тур<br>DMS | Typ<br>SPS    | Para-<br>meter-<br>Numm<br>er | Paramet<br>erart/<br>Umrech<br>nung <sup>1</sup> /<br>Datenbl<br>ockindex | Beschreibung                                                                                                    | Grund<br>einstel<br>lung |
|--------------------------------------------|--------------------------------------------------------------------|------------|---------------|-------------------------------|---------------------------------------------------------------------------|----------------------------------------------------------------------------------------------------|--------------------------|
|                                            |                                                                    |            |               |                               |                                                                           | Motors (vergleiche mit<br>dem <u>Konfigurationsbild).</u>                                                                                                    |                          |
| Aus_Mel                                    | Schnellabschaltung                                                 | віт        | Flag          | 8                             | -                                                                         | ist die Meldung der<br>Ausschaltung des Motors<br>(vergleiche mit dem<br><u>Konfigurationsbild).</u>                                                             | OFF                      |
| Aus_Soft                                   | Motor<br>Schnellabschaltung                                        | BIT        | Flag          | 9                             | -                                                                         | ist die Ausschaltung des<br>dreistufigen<br>Motors(vergleiche mit dem<br><u>Bedienbild).</u>                                                                     | OFF                      |
| BStd_1                                     | Betriebsstunden St. 1                                              | FLT        | Register      | 10                            | SPS Hi =<br>3600                                                          | ist die Anzahl der<br>Betriebsstunden der<br>ersten Betriebsstufe des<br>dreistufigen Motors<br>(vergleiche mit dem<br>Infobild).                                | 0                        |
| BStd_2                                     | Betriebsstunden St. 2                                              | FLT        | Register      | 11                            | SPS Hi =<br>3600                                                          | ist die Anzahl der<br>Betriebsstunden der<br>zweiten Betriebsstufe des<br>dreistufigen Motors<br>(vergleiche mit dem<br>Infobild).                               | 0                        |
| BStd_3                                     | Betriebsstunden St. 3                                              | FLT        | Register      | 12                            | SPS Hi =<br>3600                                                          | ist die Anzahl der<br>Betriebsstunden der<br>dritten Betriebsstufe des<br>dreistufigen Motors<br>(vergleiche mit dem<br><u>Infobild).</u>                        | 0                        |
| Bemerkung                                  | Bemerkung                                                          | STR        | -             | -                             | -                                                                         | ist die Bemerkung des<br>dreistufigen Motors<br>(vergleiche mit dem<br><u>Bedienbild</u> , unten).                                                               | -                        |
| ESchema                                    | ESchema                                                            | STR        | -             | -                             | -                                                                         | ist die<br>Elektroschemabezeichnun<br>g des dreistufigen Motors<br>(vergleiche mit dem<br><u>Bedienbild</u> , unten).                                            | -                        |
| CFG_BIT<br>A810_1 bis<br>CFG_BIT<br>A810_3 | Überwachung A810<br>Ausgang 1 bis<br>Überwachung A810<br>Ausgang 3 | BIT        | -             | -                             | -                                                                         | wird für die Visualisierung<br>der Ausgänge der<br>Handschaltmodule A810,<br>Ausgang 1 bis 3 verwendet<br>(vergleiche mit dem<br>Konfigurationsbild).            | OFF                      |
| CFG_Con-<br>fig_DB                         | Konfigurations DB                                                  | DWU        | Data<br>Block | 13                            | SPS Hi =<br>10                                                            | wird für die Überwachung<br>der A810-<br>Handschaltmodule<br>verwendet (wird<br>ausschliesslich im PET<br>visualisiert).                                         | 14                       |
| Ein_1 bis<br>Ein_3                         | Zustand<br>Motorausgang St1<br>bis<br>Zustand<br>Motorausgang St3  | BIT        | Flag          | 14                            | -                                                                         | zeigt an, ob der dreistufige<br>Motor in der Stufe 1 bis 3<br>betrieben wird (wird<br>ausschliesslich für die<br>Darstellung der<br>Objektsymbole<br>verwendet). | OFF                      |

| DMS-Name /<br>SPS-Label | Kommentar                                            | Typ<br>DMS | Typ<br>SPS | Para-<br>meter-<br>Numm<br>er | Paramet<br>erart/<br>Umrech<br>nung <sup>1</sup> /<br>Datenbl<br>ockindex | Beschreibung                                                                                                    | Grund<br>einstel<br>lung |
|-------------------------|------------------------------------------------------|------------|------------|-------------------------------|---------------------------------------------------------------------------|----------------------------------------------------------------------------------------------------|--------------------------|
| Ein_Ausg_1              | Ausgangsadresse<br>Stufe 1                           | STR        | Flag       | 17                            | Datenpa<br>rameter                                                        | ist die SPS-Adresse der<br>Schaltung der ersten Stufe<br>des dreistufigen Motors<br>(vergleiche mit dem<br>Infobild).                                  | 0.                       |
| Ein_Ausg_1-<br>_A810    | Adresse Ausgang 1<br>Kopie                           | STR        | Flag       | 18                            | -                                                                         | wird für die Visualisierung<br>des Handschaltmoduls<br>A810 des ersten Ausgangs<br>des Motors benötigt<br>(vergleiche mit dem<br>Konfigurationsbild).  | 0.                       |
| Ein_Ausg_2              | Ausgangs-<br>adresse Stufe 2                         | STR        | Flag       | 19                            | Datenpa<br>rameter                                                        | ist der SPS-Ausgang der<br>Schaltung der zweiten<br>Stufe des dreistufigen<br>Motors (vergleiche mit<br>dem<br>Infobild).                              | 0.                       |
| Ein_Ausg_2-<br>_A810    | Adresse Ausgang 2<br>Kopie                           | STR        | Flag       | 20                            | -                                                                         | wird für die Visualisierung<br>des Handschaltmoduls<br>A810 des zweiten<br>Ausgangs des Motors<br>benötigt (vergleiche mit<br>dem Konfigurationsbild). |                          |
| Ein_Ausg_3              | Ausgangs-<br>adresse Stufe 3                         | STR        | Flag       | 21                            | Datenpa<br>rameter                                                        | ist der SPS-Ausgang der<br>Schaltung der dritten Stufe<br>des dreistufigen Motors<br>(vergleiche mit dem<br>Infobild).                                 | 0.                       |
| Ein_Ausg_3-<br>_A810    | Adresse Ausgang 3<br>Kopie                           | STR        | Flag       | 22                            | -                                                                         | wird für die Visualisierung<br>des Handschaltmoduls<br>A810 des dritten Ausgangs<br>des Motors benötigt<br>(vergleiche mit dem<br>Konfigurationsbild). |                          |
| Ein_Aus-<br>verz_1      | Ausschaltverz. St. 1                                 | FLT        | Register   | 23                            | -                                                                         | ist die<br>Ausschaltverzögerung des<br>Betriebs der ersten Stufe<br>des dreistufigen Motors<br>(vergleiche mit dem<br>Infobild).                       | 0                        |
| Ein_Aus-<br>verz_2      | Ausschaltverz. St. 2                                 | FLT        | Register   | 24                            | -                                                                         | ist die<br>Ausschaltverzögerung des<br>Betriebs der zweiten Stufe<br>des dreistufigen Motors<br>(vergleiche mit dem<br>Infobild).                      | 0                        |
| Ein_Aus-<br>Verz_3      | Ausschaltverz. St. 3                                 | FLT        | Register   | 25                            | -                                                                         | ist die<br>Ausschaltverzögerung des<br>Betriebs der dritten Stufe<br>des dreistufigen Motors<br>(vergleiche mit dem<br>Infobild).                      | 0                        |
| Ein_Ein-<br>Sperre_1    | Einschalt-<br>sperre für andere<br>Motoren bei St. 1 | STR        | Const.     | 26                            | -                                                                         | ist die Dauer der<br>Einschaltsperre in<br>Zehntelsekunden für<br>andere Motoren, falls die<br>Stufe 1 des Motors<br>gestartet wird (wird              | К.О                      |

| DMS-Name /<br>SPS-Label | Kommentar                                            | Typ<br>DMS | Тур<br>SPS | Para-<br>meter-<br>Numm<br>er | Paramet<br>erart/<br>Umrech<br>nung <sup>1</sup> /<br>Datenbl<br>ockindex | Beschreibung                                                                                                    | Grund<br>einstel<br>lung |
|-------------------------|------------------------------------------------------|------------|------------|-------------------------------|---------------------------------------------------------------------------|----------------------------------------------------------------------------------------------------|--------------------------|
|                         |                                                      |            |            |                               |                                                                           | ausschliesslich im PET<br>visualisiert).                                                                                                    |                          |
| Ein_Ein-<br>Sperre_2    | Einschalt-<br>sperre für andere<br>Motoren bei St. 2 | STR        | Const.     | 27                            | -                                                                         | ist die Dauer der<br>Einschaltsperre in<br>Zehntelsekunden für<br>andere Motoren, falls die<br>Stufe 2 des Motors<br>gestartet wird (wird<br>ausschliesslich im PET<br>visualisiert). | К.О                      |
| Ein_Ein-<br>Sperre_3    | Einschalt-<br>sperre für andere<br>Motoren bei St. 3 | STR        | Const.     | 28                            | -                                                                         | ist die Dauer der<br>Einschaltsperre in<br>Zehntelsekunden für<br>andere Motoren, falls die<br>Stufe 3 des Motors<br>gestartet wird (wird<br>ausschliesslich im PET<br>visualisiert). | К.О                      |
| Ein_Ein-<br>verz_1      | Einschaltverz. St. 1                                 | FLT        | Register   | 29                            | -                                                                         | ist die Dauer der<br>Einschaltverzögerung in<br>Sekunden der ersten Stufe<br>des dreistufigen Motors<br>(vergleiche mit dem<br>Infobild).                                             | 0                        |
| Ein_Ein-<br>verz_2      | Einschaltverz. St. 2                                 | FLT        | Register   | 30                            | -                                                                         | ist die Dauer der<br>Einschaltverzögerung in<br>Sekunden der zweiten<br>Stufe des dreistufigen<br>Motors (vergleiche mit<br>dem<br>Infobild).                                         | 0                        |
| Ein_Ein-<br>Verz_3      | Einschaltverz. St. 3                                 | FLT        | Register   | 31                            | -                                                                         | ist die Dauer der<br>Einschaltverzögerung in<br>Sekunden der dritten Stufe<br>des dreistufigen Motors<br>(vergleiche mit dem<br>Infobild).                                            | 0                        |
| Ein_Mat<br>Aus          | Kombination Ausg. für<br>Mot. Aus                    | STR        | Const.     | 32                            | -                                                                         | ist die Kodierung der<br>Matrix, mit welcher die<br>Ausschaltung des Motors<br>konfiguriert wird<br>(vergleiche mit dem<br>Infobild).                                                 | К.О                      |
| Ein_Mat_St1             | Kombination Ausg. für<br>Mot. St. 1                  | STR        | Const.     | 33                            | -                                                                         | ist die Kodierung der<br>Matrix, mit welcher der<br>Betrieb der ersten Stufe<br>des dreistufigen Motors<br>konfiguriert wird<br>(vergleiche mit dem<br>Infobild).                     | K.1                      |
| Ein_Mat_St2             | Kombination Ausg. für<br>Mot. St. 2                  | STR        | Const.     | 34                            | -                                                                         | ist die Kodierung der<br>Matrix, mit welcher der<br>Betrieb der zweiten Stufe<br>des dreistufigen Motors<br>konfiguriert wird<br>(vergleiche mit dem<br>Infobild).                    | К.2                      |

# MOT03 - dreistufiger Motor

| DMS-Name /<br>SPS-Label  | Kommentar                            | Typ<br>DMS | Тур<br>SPS | Para-<br>meter-<br>Numm<br>er | Paramet<br>erart/<br>Umrech<br>nung <sup>1</sup> /<br>Datenbl<br>ockindex | Beschreibung                                                                                                    | Grund<br>einstel<br>lung |
|--------------------------|--------------------------------------|------------|------------|-------------------------------|---------------------------------------------------------------------------|----------------------------------------------------------------------------------------------------|--------------------------|
| Ein_Mat_St3              | Kombination Ausg. für<br>Mot. St. 3  | STR        | Const.     | 35                            | -                                                                         | ist die Kodierung der<br>Matrix, mit welcher der<br>Betrieb der dritten Stufe<br>des dreistufigen Motors<br>konfiguriert wird<br>(vergleiche mit dem<br><u>Infobild).</u> | К.2                      |
| Ein_Min-<br>lauf_1       | Mindestlaufzeit St. 1                | FLT        | Register   | 36                            | -                                                                         | ist die Mindestlaufzeit in<br>Sekunden der ersten Stufe<br>des dreistufigen Motors<br>(vergleiche mit dem<br><u>Infobild).</u>                                            | 0                        |
| Ein_Min-<br>lauf_2       | Mindestlaufzeit St. 2                | FLT        | Register   | 37                            | -                                                                         | ist die Mindestlaufzeit in<br>Sekunden der zweiten<br>Stufe des dreistufigen<br>Motors (vergleiche mit<br>dem<br>Infobild).                                               | 0                        |
| Ein_Min-<br>Lauf_3       | Mindestlaufzeit St. 3                | FLT        | Register   | 38                            | -                                                                         | ist die Mindestlaufzeit in<br>Sekunden der dritten Stufe<br>des dreistufigen Motors<br>(vergleiche mit dem<br><u>Infobild).</u>                                           | 0                        |
| Ein_Um-<br>verz_12       | Hochschalt-<br>pause St. 1 auf St. 2 | FLT        | Register   | 39                            | -                                                                         | ist die Dauer der<br>Umschaltverzögerung in<br>Sekunden von der ersten in<br>die zweite Stufe des<br>dreistufigen Motors<br>(vergleiche mit dem<br><u>Infobild).</u>      | 0                        |
| Ein_Um -<br>verz_21      | Rückschalt-<br>pause St. 2 auf St. 1 | FLT        | Register   | 40                            | -                                                                         | ist die Dauer der<br>Umschaltverzögerung in<br>Sekunden von der zweiten<br>in die erste Stufe des<br>dreistufigen Motors<br>(vergleiche mit dem<br>Infobild).             | 0                        |
| Ein_Um-<br>Verz_23       | Hochschalt-<br>pause St. 2 auf St. 3 | FLT        | Register   | 41                            | -                                                                         | ist die Dauer der<br>Umschaltverzögerung in<br>Sekunden von der zweiten<br>in die dritte Stufe des<br>dreistufigen Motors<br>(vergleiche mit dem<br>Infobild).            | 0                        |
| Ein_Um -<br>Verz_32      | Rückschalt-<br>pause St. 3 auf St. 2 | FLT        | Register   | 42                            | -                                                                         | ist die Dauer der<br>Umschaltverzögerung in<br>Sekunden von der dritten<br>in die zweite Stufe des<br>dreistufigen Motors<br>(vergleiche mit dem<br>Infobild).            | 0                        |
| Err                      | Sammelstörung                        | BIT        | Flag       | 43                            | -                                                                         | ist die Sammelstörung des<br>dreistufigen Motors<br>(vergleiche mit dem<br><u>Konfigurationsbild).</u>                                                                    | OFF                      |
| Err_Bit00 -<br>Err_Bit14 | -                                    | BIT        | -          | -                             | -                                                                         | ist die Konfiguration der O.<br>bis 14.<br>Sammelalarmgruppe des                                                                                                    | ON                       |

| DMS-Name /<br>SPS-Label  | Kommentar                           | Typ<br>DMS | Тур<br>SPS | Para-<br>meter-<br>Numm<br>er | Paramet<br>erart/<br>Umrech<br>nung <sup>1</sup> /<br>Datenbl<br>ockindex | Beschreibung                                                                                                    | Grund<br>einstel<br>lung |
|--------------------------|-------------------------------------|------------|------------|-------------------------------|---------------------------------------------------------------------------|----------------------------------------------------------------------------------------------------|--------------------------|
|                          |                                     |            |            |                               |                                                                           | dreistufigen Motors<br>(vergleiche mit dem<br>Sammelarmkonfigurations<br>bild).                                                                   |                          |
| Err_Bit15 -<br>Err_Bit31 | -                                   | BIT        | -          | -                             | -                                                                         | ist die Konfiguration der 1.<br>Alarmunterdrückungsgrup<br>pe des dreistufigen Motors<br>(vergleiche mit dem<br>Sammelarmkonfigurations<br>bild). | OFF                      |
| Err_SaGroup              | Sammelalarmgruppe                   | FLT        | Register   | 44                            | SPS Hi =<br>1                                                             | ist die Konfiguration aller<br>Sammelalarmgruppen des<br>dreistufigen Motors als<br>Register (vergleiche mit<br>dem <u>Konfigurationsbild).</u>   | 1                        |
| Err_SuGr                 | Sammelalarmunterdr<br>ückungsgruppe | FLT        | Register   | 45                            | SPS Hi =<br>1                                                             | wird für die<br>Folgealarmunterdrückung<br>verwendet (vergleiche mit<br>dem<br>Sammelarmkonfigurations<br>bild).                                  |                          |
| Err_SuGr31               | Folgealarmunterdrück<br>ung         | BIT        | -          | -                             | -                                                                         | zeigt an, ob die<br>Folgealarmunterdrückung<br>des Motors aktiviert ist<br>(vergleiche mit dem<br>Sammelarmkonfigurations<br>bild).               |                          |
| Freigabe_1               | Freigabe Stufe 1                    | BIT        | Flag       | 46                            | Eingabe<br>paramet<br>er                                                  | ist die Freigabe des<br>Betriebs der ersten Stufe<br>des dreistufigen Motors<br>(vergleiche mit dem<br>Infobild).                                 | OFF                      |
| Freigabe_2               | Freigabe Stufe 2                    | BIT        | Flag       | 47                            | Eingabe<br>paramet<br>er                                                  | ist die Freigabe des<br>Betriebs der zweiten Stufe<br>des dreistufigen Motors<br>(vergleiche mit dem<br>Infobild).                                | OFF                      |
| Freigabe_3               | Freigabe Stufe 3                    | віт        | Flag       | 48                            | Eingabe<br>paramet<br>er                                                  | ist die Freigabe des<br>Betriebs der dritten Stufe<br>des dreistufigen Motors<br>(vergleiche mit dem<br>Infobild).                                | OFF                      |
| Hand_Eing                | Handschalter<br>Notbedien-<br>ebene | STR        | Flag       | 49                            | -                                                                         | ist die SPS-Adresse der<br>externen Handschaltung<br>des dreistufigen Motors<br>(vergleiche mit dem<br>Konfigurationsbild).                       | F.Null                   |
| Hand_Logik               | Logik des<br>Handschalters          | BIT        | Flag       | 50                            | -                                                                         | ist die Logik der externen<br>Handschaltung des<br>dreistufigen Motors<br>(vergleiche mit dem<br>Konfigurationsbild).                             | OFF                      |
| Hand_Mel                 | Handbetrieb                         | BIT        | Flag       | 51                            | -                                                                         | ist die Meldung der<br>externen Handschaltung<br>des dreistufigen Motors<br>(vergleiche mit dem<br>Konfigurationsbild).                           | OFF                      |

| DMS-Name /<br>SPS-Label | Kommentar                                    | Typ<br>DMS | Тур<br>SPS | Para-<br>meter-<br>Numm<br>er | Paramet<br>erart/<br>Umrech<br>nung <sup>1</sup> /<br>Datenbl<br>ockindex | Beschreibung                                                                                                    | Grund<br>einstel<br>lung |
|-------------------------|----------------------------------------------|------------|------------|-------------------------------|---------------------------------------------------------------------------|----------------------------------------------------------------------------------------------------|--------------------------|
| Hand_Soft               | Software-<br>schalter für<br>Handbetrieb     | віт        | Flag       | 52                            | -                                                                         | ist die Handschaltung des<br>dreistufigen Motors<br>(vergleiche mit dem<br><u>Konfigurationsbild).</u>                                                                     | OFF                      |
| Hand_Stufe              | Stufe 1 oder 2                               | BIT        | Flag       | 53                            | SPS Hi =<br>10                                                            | zeigt an, dass bei<br>Handbetrieb des<br>dreistufigen Motors dieser<br>in der zweiten Stufe<br>betrieben werden muss<br>(vergleiche mit dem<br><u>Konfigurationsbild).</u> | OFF                      |
| miTiSw                  | minimale<br>Umschaltverzögerung<br>in 1/10 s | STR        | Const.     | 54                            | -                                                                         | ist die minimale<br>Umschaltzeit zwischen<br>zwei Stufen des<br>dreistufigen Motors<br>(vergleiche mit dem<br><u>Infobild).</u>                                            | 5                        |
| Quit                    | Quittierung                                  | віт        | Flag       | 55                            | -                                                                         | ist die Quittierung des<br>dreistufigen Motors<br>(vergleiche mit dem<br>Konfigurationsbild).                                                                              | OFF                      |
| Quit_Eing               | Adresse Eingang<br>externe Quittierung       | STR        | Flag       | 56                            | -                                                                         | ist die SPS-Adresse der<br>externen Quittierung des<br>dreistufigen Motors<br>(vergleiche mit dem<br><u>Konfigurationsbild).</u>                                           | F.Null                   |
| RM1_Aktiv               | Rückmeldung St. 1<br>aktiviert               | BIT        | Flag       | 61                            | -                                                                         | zeigt an, ob die<br>Überprüfung der<br>Rückmeldung des Betriebs<br>der ersten Stufe des<br>Motors aktiviert ist<br>(vergleiche mit dem<br><u>Infobild).</u>                | ON                       |
| RM1_Ein                 | Rückmeldung St.1                             | BIT        | Flag       | 62                            | -                                                                         | zeigt die Rückmeldung des<br>Betriebs des Motors in<br>Stufe 1 an (vergleiche mit<br>dem <u>Infobild).</u>                                                                 | OFF                      |
| RM1_Eing                | Adresse Eingang<br>Rückmeldung St. 1         | STR        | Flag       | 63                            | Datenpa<br>rameter                                                        | ist die SPS-Adresse der<br>Rückmeldung des Betriebs<br>der ersten Stufe des<br>dreistufigen Motors<br>(vergleiche mit dem<br><u>Infobild).</u>                             | F.Null                   |
| RM1_Err                 | Motorrückmel-<br>dung St. 1                  | BIT        | Flag       | 64                            | -                                                                         | ist die Störmeldung der<br>fehlenden oder zu späten<br>Rückmeldung des Betriebs<br>der ersten Stufe des<br>dreistufigen Motors<br>(vergleiche mit dem<br>Infobild).        | OFF                      |
| RM1_Logik               | Logik Rückmeldungs-<br>eingang St.1          | BIT        | Flag       | 65                            | -                                                                         | ist die Logik der<br>Rückmeldung des Betriebs<br>der ersten Stufe des<br>dreistufigen Motors<br>(vergleiche mit dem<br>Infobild).                                          | OFF                      |

| DMS-Name /<br>SPS-Label | Kommentar                           | Тур<br>DMS | Typ<br>SPS | Para-<br>meter-<br>Numm<br>er | Paramet<br>erart/<br>Umrech<br>nung <sup>1</sup> /<br>Datenbl<br>ockindex | Beschreibung                                                                                                    | Grund<br>einstel<br>lung |
|-------------------------|-------------------------------------|------------|------------|-------------------------------|---------------------------------------------------------------------------|----------------------------------------------------------------------------------------------------|--------------------------|
| RM1_Verz                | Verz. Rückmeldung<br>St.1           | FLT        | Register   | 66                            | -                                                                         | ist die<br>Einschaltverzögerung in<br>Sekunden der Störmeldung<br>der fehlenden oder zu<br>späten Rückmeldung der<br>ersten Stufe des<br>dreistufigen Motors<br>(vergleiche mit dem<br><u>Infobild).</u> | 0                        |
| RM2_Aktiv               | Rückmeldung St. 2<br>aktiviert      | BIT        | Flag       | 67                            | -                                                                         | zeigt an, ob die<br>Überprüfung der<br>Rückmeldung der zweiten<br>Stufe des dreistufigen<br>Motors aktiviert ist<br>(vergleiche mit dem<br>Infobild).                                                    | ON                       |
| RM2_Ein                 | Rückmeldung St.2                    | віт        | Flag       | 68                            | -                                                                         | zeigt die Rückmeldung des<br>Betriebs des Motors in<br>Stufe 2 an (vergleiche mit<br>dem <u>Infobild).</u>                                                                                               | OFF                      |
| RM2_Eing                | Adresse Eingang<br>Rückmeldung St.2 | STR        | Flag       | 69                            | Datenpa<br>rameter                                                        | ist die SPS-Adresse der<br>Rückmeldung des Betriebs<br>der zweiten Stufe des<br>dreistufigen Motors<br>(vergleiche mit dem<br>Infobild).                                                                 | F.Null                   |
| RM2_Err                 | Motorrückmel-<br>dung St. 2         | BIT        | Flag       | 70                            | -                                                                         | ist die Störmeldung der<br>fehlenden oder zu späten<br>Rückmeldung des Betriebs<br>der zweiten Stufe des<br>dreistufigen Motors<br>(vergleiche mit dem<br>Infobild).                                     | OFF                      |
| RM2_Logik               | Logik Rückmeldungs-<br>eingang St.2 | BIT        | Flag       | 71                            | -                                                                         | ist die Logik der<br>Rückmeldung des Betriebs<br>der zweiten Stufe des<br>dreistufigen Motors<br>(vergleiche mit dem<br>Infobild).                                                                       | OFF                      |
| RM2_Verz                | Verz. Rückmeldung<br>St.2           | FLT        | Register   | 72                            | -                                                                         | ist die Dauer<br>Einschaltverzögerung in<br>Sekunden der Überprüfung<br>der Rückmeldung der<br>zweiten Stufe des<br>dreistufigen Motors<br>(vergleiche mit dem<br>Infobild).                             | 0                        |
| RM3_Aktiv               | Rückmeldung St. 3<br>aktiviert      | BIT        | Flag       | 73                            | -                                                                         | zeigt an, ob die<br>Überprüfung der<br>Rückmeldung der dritten<br>Stufe des dreistufigen<br>Motors aktiviert ist<br>(vergleiche mit dem<br>Infobild).                                                    | ON                       |
| RM3_Ein                 | Rückmeldung St.3                    | BIT        | Flag       | 74                            | -                                                                         | zeigt die Rückmeldung des<br>Betriebs des Motors in<br>Stufe 3 an (vergleiche mit<br>dem <u>Infobild).</u>                                                                                               | OFF                      |

| DMS-Name /<br>SPS-Label | Kommentar                             | Тур<br>DMS | Typ<br>SPS | Para-<br>meter-<br>Numm<br>er | Paramet<br>erart/<br>Umrech<br>nung <sup>1</sup> /<br>Datenbl<br>ockindex | Beschreibung                                                                                                    | Grund<br>einstel<br>lung |
|-------------------------|---------------------------------------|------------|------------|-------------------------------|---------------------------------------------------------------------------|----------------------------------------------------------------------------------------------------|--------------------------|
| RM3_Eing                | Adresse Eingang<br>Rückmeldung St.3   | STR        | Flag       | 75                            | Datenpa<br>rameter                                                        | ist die SPS-Adresse der<br>Rückmeldung des Betriebs<br>der dritten Stufe des<br>dreistufigen Motors<br>(vergleiche mit dem<br><u>Infobild).</u>                                                    | F.Null                   |
| RM3_Err                 | Motorrückmel-<br>dung St. 3           | BIT        | Flag       | 76                            | -                                                                         | ist die Störmeldung der<br>fehlenden oder zu späten<br>Rückmeldung des Betriebs<br>der dritten Stufe des<br>dreistufigen Motors<br>(vergleiche mit dem<br><u>Infobild).</u>                        | OFF                      |
| RM3_Logik               | Logik Rückmeldungs-<br>eingang St.3   | віт        | Flag       | 77                            | -                                                                         | ist die Logik der<br>Rückmeldung des Betriebs<br>der dritten Stufe des<br>dreistufigen Motors<br>(vergleiche mit dem<br><u>Infobild).</u>                                                          | OFF                      |
| RM3_Verz                | Verz. Rückmeldung<br>St.3             | FLT        | Register   | 78                            | -                                                                         | ist die Dauer<br>Einschaltverzögerung in<br>Sekunden der Überprüfung<br>der Rückmeldung der<br>dritten Stufe des<br>dreistufigen Motors<br>(vergleiche mit dem<br><u>Infobild).</u>                | 0                        |
| RMP_Aktiv               | RMP aus/einschalten                   | BIT        | Flag       | 79                            | -                                                                         | zeigt an, ob die<br>Überprüfung der<br>Rückmeldung des<br>Prozesses, welcher durch<br>den dreistufigen Motor<br>erzeugt wird, aktiviert ist<br>(vergleiche mit dem<br>Infobild).                   | OFF                      |
| RMP_Ein                 | Rückmeldung Prozess                   | BIT        | Flag       | 80                            | -                                                                         | zeigt an, ob der Sollwert<br>der Rückmeldung des<br>Prozesses, welcher mit<br>dem dreistufigen Motor<br>verknüpft ist, vom<br>entsprechenden Istwert<br>abweicht (vergleiche mit<br>dem Infobild). | OFF                      |
| RMP_Eing                | Adresse Eingang<br>Prozessrückmeldung | STR        | Flag       | 81                            | Datenpa<br>rameter                                                        | ist die SPS-Adresse der<br>Rückmeldung des<br>Prozesses, welcher durch<br>den Motor erzeugt wird<br>(vergleiche mit dem<br>Infobild).                                                              | F.Null                   |
| RMP_Err                 | Keine<br>Prozessrückmeldung           | BIT        | Flag       | 82                            | -                                                                         | ist die Störmeldung der<br>fehlenden oder zu späten<br>Rückmeldung des<br>Prozesses, welcher durch<br>den dreistufigen Motor<br>erzeugt wird (vergleiche<br>mit dem Infobild).                     | OFF                      |
| RMP_Logik               | Logik Prozessmeldung                  | BIT        | Flag       | 83                            | -                                                                         | ist die Logik der<br>Rückmeldung des<br>Prozesses, welcher vom                                                                                                    | OFF                      |

| DMS-Name /<br>SPS-Label | Kommentar                                | Typ<br>DMS | Typ<br>SPS | Para-<br>meter-<br>Numm<br>er | Paramet<br>erart/<br>Umrech<br>nung <sup>1</sup> /<br>Datenbl<br>ockindex | Beschreibung                                                                                                    | Grund<br>einstel<br>lung |
|-------------------------|------------------------------------------|------------|------------|-------------------------------|---------------------------------------------------------------------------|----------------------------------------------------------------------------------------------------|--------------------------|
|                         |                                          |            |            |                               |                                                                           | dreistufigen Motor erzeugt<br>wird (vergleiche mit dem<br>Infobild).                                                                                                    |                          |
| RMP_Verz                | Verz.<br>Prozessrückmeldung              | FLT        | Register   | 84                            | -                                                                         | ist die Dauer der<br>Einschaltverzögerung in<br>Sekunden der Störmeldung<br>der fehlenden oder zu<br>späten Rückmeldung des<br>Prozesses, welcher vom<br>dreistufigen Motor erzeugt<br>wird (vergleiche mit dem<br>Infobild). | 0                        |
| Rep_Eing                | HW-Eingang<br>Reparaturschalter          | STR        | Flag       | 57                            | -                                                                         | ist die SPS-Adresse der<br>externen<br>Reparaturschaltung des<br>dreistufigen Motors<br>(vergleiche mit dem<br>Konfigurationsbild).                                                                                           | F.Null                   |
| Rep_Logik               | Logik<br>Reparaturschalter /<br>1=Invers | BIT        | Flag       | 58                            | -                                                                         | ist die Logik der externen<br>Reparaturschaltung des<br>dreistufigen Motors<br>(vergleiche mit dem<br>Konfigurationsbild).                                                                                                    | OFF                      |
| Rep_Mel                 | Reparatur                                | BIT        | Flag       | 59                            | -                                                                         | ist die Meldung der<br>Reparaturschaltung des<br>dreistufigen Motors<br>(vergleiche mit dem<br>Konfigurationsbild).                                                                                                    | OFF                      |
| Rep_Soft                | Software Rep.schalter                    | BIT        | Flag       | 60                            | -                                                                         | ist die Reparaturschaltung<br>des dreistufigen Motors<br>(vergleiche mit dem<br>Konfigurationsbild).                                                                                                    | ON                       |
| SM_Aktiv                | ext. Störmeldung aktiv                   | BIT        | Flag       | 88                            | -                                                                         | zeigt an, ob die externe<br>Störmeldung des<br>dreistufigen Motors<br>aktiviert ist (vergleiche mit<br>dem <u>Infobild).</u>                                                                                                  | ON                       |
| SM_Ein                  | Eingang Störmeldung<br>Motor             | BIT        | Flag       | 89                            | -                                                                         | ist die externe<br>Störmeldung des<br>dreistufigen Motors<br>(vergleiche mit dem<br><u>Infobild).</u>                                                                                                    | OFF                      |
| SM_Eing                 | Adresse Eingang<br>Störmeldung           | STR        | Flag       | 90                            | Datenpa<br>rameter                                                        | ist die SPS-Adresse der<br>externen Störmeldung des<br>dreistufigen Motors<br>(vergleiche mit dem<br><u>Infobild).</u>                                                                                                    | F.Null                   |
| SM_Err                  | Störmeldung                              | BIT        | Flag       | 91                            | -                                                                         | ist die externe<br>Störmeldung des<br>dreistufigen Motors<br>(vergleiche mit dem<br>Infobild).                                                                                                    | OFF                      |
| SM_Logik                | Logik Störmeldung /<br>1=Logik invers    | BIT        | Flag       | 92                            | _                                                                         | ist die Logik der externen<br>Störmeldung des<br>dreistufigen Motors<br>(vergleiche mit dem<br>Infobild).                                                                                                    | OFF                      |

| DMS-Name /<br>SPS-Label                               | Kommentar                                                              | Typ<br>DMS | Typ<br>SPS | Para-<br>meter-<br>Numm<br>er | Paramet<br>erart/<br>Umrech<br>nung <sup>1</sup> /<br>Datenbl<br>ockindex | Beschreibung                                                                                                    | Grund<br>einstel<br>lung |
|-------------------------------------------------------|------------------------------------------------------------------------|------------|------------|-------------------------------|---------------------------------------------------------------------------|----------------------------------------------------------------------------------------------------|--------------------------|
| Schaltun-<br>gen_1                                    | Schaltungen<br>St. 1                                                   | FLT        | Register   | 85                            | SPS Hi =<br>1                                                             | sind die Anzahl der<br>Schaltungen in den Betrieb<br>der ersten Stufe des<br>dreistufigen Motors<br>(vergleiche mit dem<br><u>Infobild).</u>                                                                                                    | 0                        |
| Schaltun-<br>gen_2                                    | Schaltungen<br>St. 2                                                   | FLT        | Register   | 86                            | SPS Hi =<br>1                                                             | ist die Anzahl der<br>Schaltungen in der Betrieb<br>der zweiten Stufe des<br>dreistufigen Motors<br>(vergleiche mit dem<br><u>Infobild).</u>                                                                                                    | 0                        |
| Schaltun-<br>gen_3                                    | Schaltungen<br>St. 3                                                   | FLT        | Register   | 87                            | SPS Hi =<br>1                                                             | ist die Anzahl der<br>Schaltungen in der Betrieb<br>der dritten Stufe des<br>dreistufigen Motors<br>(vergleiche mit dem<br>Infobild).                                                                                                    | 0                        |
| Vers_                                                 | -                                                                      | STR        | -          | -                             | -                                                                         | ist die Version der des<br>Vorlagenobjekts des<br>dreistufigen Motors<br>(vergleiche mit den<br>Bedienbildern, jeweils<br>unten)                                                                                                    | 1.6.0.1<br>2             |
| VIS_STATE<br>HM_1<br>bis<br>VIS_STATE<br>HM_3         | A810 Handschaltung<br>Ausgang 1 bis<br>A801 Handschaltung<br>Ausgang 3 | BIT        | Flag       | 93<br>95                      | Ausgabe<br>paramet<br>er                                                  | Dient zur Anzeige, ob mit<br>dem Handschaltmodul<br>A810 Schaltungen gemacht<br>wurden (vergleiche mit<br>dem <u>Konfigurationsbild</u> ).                                                                                                    | OFF                      |
| VIS_STATE<br>ON_OFF_1<br>bis<br>VIS_STATE<br>ON_OFF_3 | A810 Zustand Ausgang<br>1<br>bis<br>A810 Zustand<br>Ausgang 3          | віт        | FLAG       | 96<br>98                      | Ausgabe<br>paramet<br>er                                                  | Dient zur Anzeige, welche<br>Schaltungen mit dem<br>Handschaltmodul A810<br>gemacht wurden<br>(vergleiche mit dem<br><u>Konfigurationsbild</u> ).                                                                                                    | OFF                      |
| Wart_Inter-<br>vall                                   | Wartungsinter-<br>vall                                                 | FLT        | Register   | 99                            | SPS Hi =<br>3600                                                          | ist das Wartungsintervall<br>des dreistufigen Motors,<br>gemessen in<br>Betriebsstunden des<br>Vorlagenobjekts<br>(vergleiche mit dem<br>Infobild).                                                                                                    | 0                        |
| Wart_Letzte                                           | Letzte Wartung in h                                                    | FLT        | Register   | 100                           | SPS Hi =<br>3600                                                          | ist der Zeitpunkt der<br>letzten Wartung,<br>gemessen in<br>Betriebsstunden seit<br>Beginn der<br>Betriebsstundenzählung<br>des dreistufigen Motors<br>oder dem letzten Reset der<br>Betriebsstundenzählung<br>des dreistufigen Motors<br>(vergleiche mit dem<br>Infobild). | 0                        |
| Wart_Mel                                              | Wartungerforderlich                                                    | BIT        | Flag       | 101                           | -                                                                         | zeigt an, ob der Motor<br>gewartet werden muss<br>(vergleiche mit dem<br>Infobild).                                                                                                    | OFF                      |

<sup>1</sup>Beachten Sie, dass die Umrechnungen von analogen Variablen nur dann eingetragen worden sind, falls diese ungleich der Umrechnung SPS Lo = 0, SPS Hi = 10, Unit Lo = 0, Unit Lo = 1 sind. Weiter Hinweise über die Angabe von Umrechnungen (vergleiche mit dem Kapitel <u>"Angabe von Umrechnungen in Variablenlisten"</u>).

# 33 MOT05 - Motor Vor-/ Rückwärtsbetrieb

Dies ist die Dokumentation der Version 2.88 des Motors mit Vor- und Rückwärtsbetrieb.

Das Vorlagenobjekt mit der Bezeichnung "MOT05" dient dazu, einen Motor mit Vor- und Rückwärtsbetrieb (oder entsprechend Rechts- und Linksbetrieb) zu bedienen. Als Beispiel kann ein Motor für eine Tunnellüftung angesehen werden (vergleiche mit der nachfolgenden Abbildung).

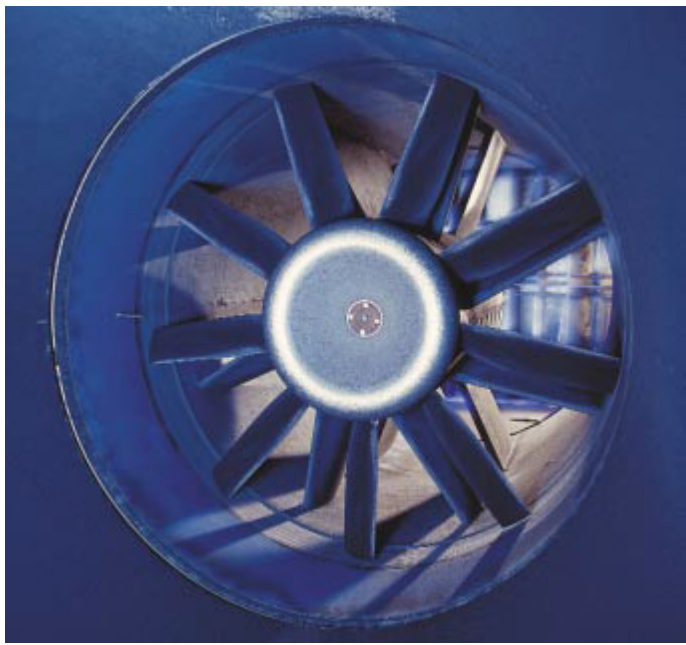

Strahlventilator Bild aus Prospekt der Fa. How den/ Renfrew GB

# 33.1 Bildaufbau

Die <u>Abbildung unten</u> zeigt schematisch den Bildaufbau des Motors mit Vor- und Rückwärtsbetrieb. Die orange hinterlegten Felder bezeichnen Bedienbild, welche nur dann sichtbar sind, falls sich der Benutzer am System angemeldet hat und über genügend Rechte verfügt.

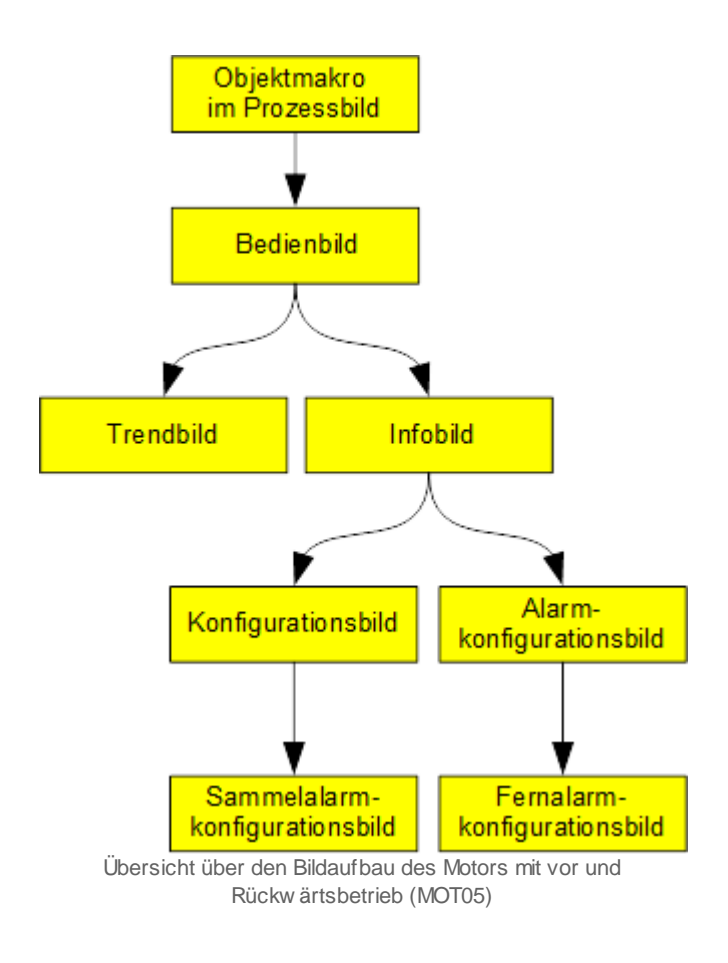

Bitte beachten Sie, dass das Bild der Betriebsmittelkennzeichnung ("BMK") nicht in der obigen Abbildung aufgeführt ist, da dieses ausschliesslich dekorative Elemente enthält. Weiter wurde darauf verzichtet, das Bild der Konfiguration der Sammelalarm- und Alarmunterdrückungsgruppen zu dokumentieren, da dieses Bedienbild keine spezifisch für den dreistufigen Motor angepassten Elemente besitzt.

Im Folgenden werden die einzelnen Elemente des Bildaufbaus mit Abbildungen gezeigt. Die folgende Abbildung zeigt das Prozessbild, welches den Motor als Objektsymbol enthält:

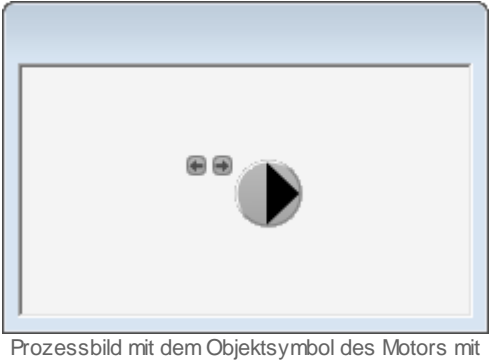

Vor- und Rückwärtsbetrieb (MOT05)

Klicken Sie mit der linken Maustaste auf die Schaltfläche oben rechts beim Objektsymbol, um das <u>Bedienbild</u> des Motors mit Vor- und Rückwärtsbetrieb zu öffnen.

### 33.1.1 Objektsymbole

Der einstufige Motor (MOT05) besitzt die folgenden Objektsymbole:

• verschiedene Symbole:

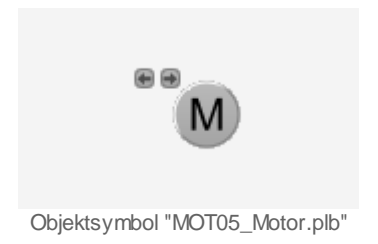

• Pumpen:

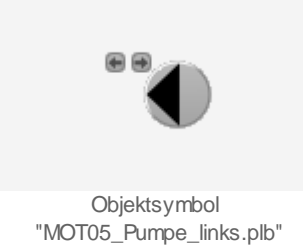

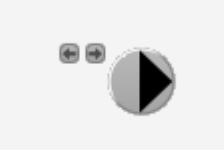

Objektsymbol "MOT05\_Pumpe\_rechts.plb"

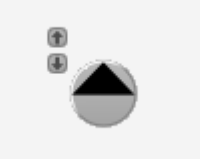

Objektsymbol "MOT05\_Pumpe\_oben.plb"

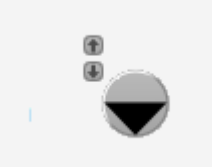

Objektsymbol "MOT05I\_Pumpe\_unten.plb"

• Ventilatoren:

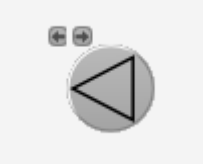

Objektsymbol "MOT05\_Ventilator\_links.plb"

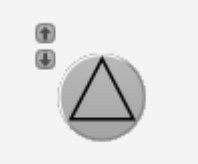

Objektsymbol "MOT05\_Ventilator\_oben.plb"
# ProMoS VLO-Bibliothek

# MOT05 - Motor Vor-/ Rückwärtsbetrieb

721

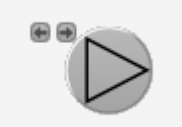

Objektsymbol "MOT05\_Ventilator\_rechts.plb"

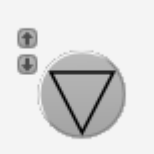

Objektsymbol "MOT05\_Ventilator\_unten.plb"

• Pumpen klein:

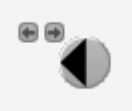

Objektsymbol "MOT05\_Pumpe\_klein\_links.plb"

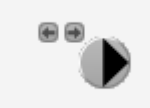

Objektsymbol "MOT05\_Pumpe\_klein\_rechts.plb"

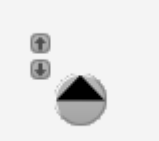

Objektsymbol "MOT05\_Pumpe\_klein\_oben.plb"

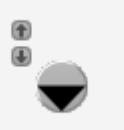

Objektsymbol "MOT05\_Pumpe\_klein\_unten.plb"

# 33.1.2 Zustände

Der Motor kann vor- oder rückwärts freigegeben werden. Wenn beide Freigaben gleichzeitig gesetzt werden, wird der aktuelle Zustand des Motors eingefroren, ohne dass eine Fehlermeldung erscheint. Es liegt also in der Verantwortung der projektierenden Person, dafür zu sorgen, dass allfällige doppelte Freigaben nur kurz andauern. Im Folgenden werde angenommen, dass das Icon des Motors nach rechts zeigt, falls der Motor vorwärts betrieben wird. Falls der Motor in eine andere Richtung zeigt, werden die entsprechenden anderen Icons bei den anderen Zuständen gezeigt.

• Der Motor wird weder vorwärts noch rückwärts betrieben, er ist ausgeschaltet:

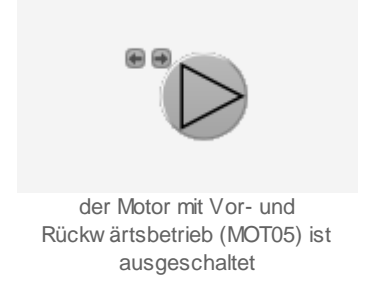

• Der Motor wird vorwärts (z.B. in Verkehrsrichtung) betrieben:

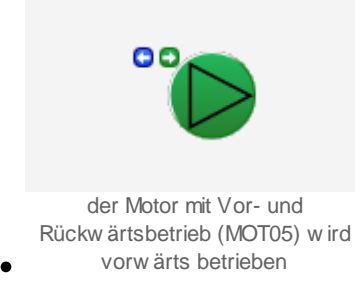

• Der Motor wird rückwärts (z.B. gegen die Verkehrsrichtung) betrieben:

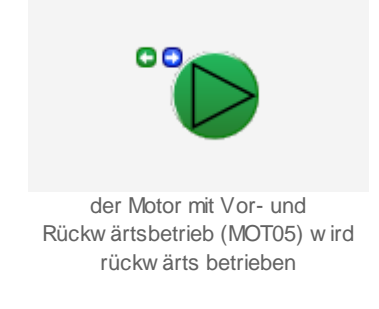

 Die Anzeige des Fernbetriebs ist in dieser Version entfallen. Bitte geben sie der Vorlagenobjektentwicklung Rückmeldung, falls eine geeignete Anzeige wieder eingebaut werden soll.

Beachten Sie, dass von den nachfolgend dargestellten Symbolen jeweils höchstens eines dargestellt werden kann. Dabei gilt die Priorität so, wie die Reihenfolge nachfolgend aufgeschrieben wird, wobei die höchste Priorität zuerst dokumentiert worden ist. • Falls eine Störmeldung aufgetreten ist, dann wird ein "E" angezeigt und die Schaltfläche oben rechts wird rot ausgefüllt. Die Farbe der Schaltfläche hängt jedoch davon ab, ob die Störmeldung bereits einmal quittiert wurde oder nicht. Wurde die Störmeldung bisher noch nicht quittiert, dann ist die Farbe der dargestellten Schaltfläche ein helles Rot:

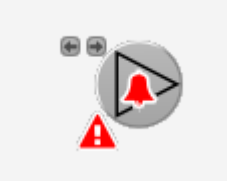

Motor mit Vor- und Rückwärtsbetrieb (MOT05) mit unguittierter Störmeldung

• Wurde die Störmeldung bereits quittiert, dann wird ist die Farbe der dargestellten Schaltfläche ein dunkles Rot:

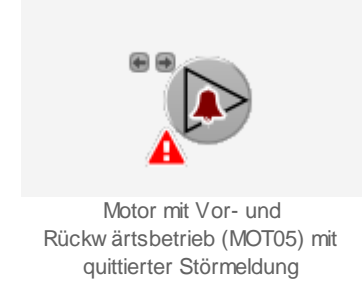

• Besitzt der Motor eine Störmeldung, welche jedoch aktuell nicht mehr anstehend ist, dann wird über das Objektsymbol eine blaue Glocke und unten links beim Objektsymbol eine gelbe Warntafel angezeigt:

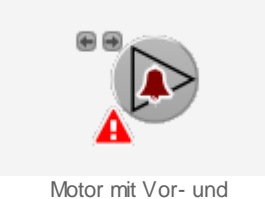

Motor mit Vor- und Rückw ärtsbetrieb (MOT05) mit quittierter Störmeldung

 Besitzt der Motor mit Vor- und Rückwärtsbetrieb eine Folgealarmunterdrückung, dann wird über das Symbol des Motors eine durchgestrichene weisse Glocke und unten links beim Objektsymbol eine gelbe Warntafel angezeigt:

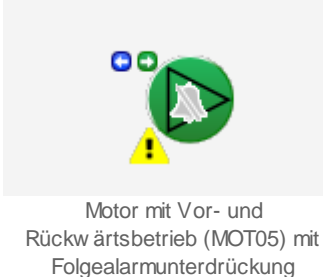

• Falls der Motor von Hand ausgeschaltet wurde, dann wird unten rechts beim Symbols des Motors ein "A" (für "Hand Aus") hingeschrieben:

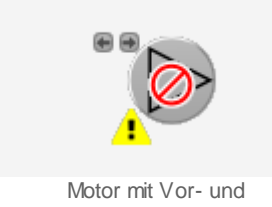

Rückwärtsbetrieb (MOT05) mit Handausschaltung

• Falls der Motor von Hand in den Vorwärtsbetrieb geschaltet wurde, dann wird unten links beim grünen Symbol ein gelbes "H" (für "Handbetrieb") geschrieben:

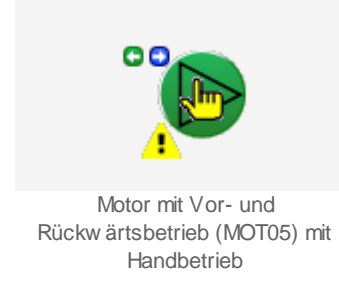

 Falls die Antiblockierfunktion des Motors gestartet ist, dann werden über dem Symbol des Motors zwei gelbe, kreisförmige Pfeile und unten links beim Objektsymbol eine gelbe Warntafel abgebildet:

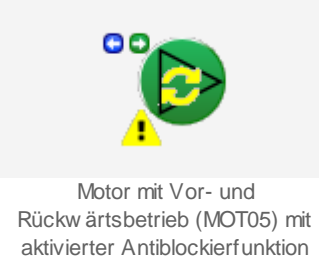

• Falls das Antiblockiersystem des Motors eingeschaltet ist und der Motor seit der letzten Aktivierung des Antiblockiersystems nicht in Betrieb war, dann wird ein brauner Punkt in die Mitte des Symbols des Motors gezeichnet:

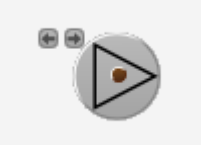

Motor mit Vor- und Rückw ärtsbetrieb (MOT05), w elcher die Antiblockierfunktion benötigt

# 33.1.3 Bedienung

Grundsätzlich werden lokale und Fernfreigaben unterschieden. Falls das entsprechende Flag gesetzt ist, dann werden nur die Fernfreigaben berücksichtigt. Falls das entsprechende Flag nicht gesetzt ist, dann werden die lokalen Freigaben gesetzt. Wird der Motor mit einer Fernfreigabe betrieben, dann wird das Icon des Motors mit einem "F" gekennzeichnet (vergleiche mit dem Kapitel ("Zustände des Motors").Falls Sie eine Umschaltverzögerung zwischen dem Vor- und dem Rückwärtsbetrieb oder umgekehrt konfigurieren und den Motor im Rückwärtsbetrieb betreiben, kurz den Motor aus- und wieder einschalten wollen, dann wird vor dem Wiedereinschalten die Umschaltverzögerung zwischen dem Vor- und dem Rückwärtsbetrieb abgewartet.

Die allgemeinen Eigenschaften von Bedienbilder sind im Kapitel <u>Bedienbild</u> beschrieben. Im Kapitel <u>"Bildaufbau"</u> erfahren Sie, wie das Bedienbild des Motors mit Vor- und Rückwärtsbetrieb aufgerufen werden kann und welche Bildverweise es besitzt. Beachten Sie, dass sie für die Veränderung von Werten am System angemeldet sein und über genügend Rechte verfügen müssen.

Die nachfolgende Abbildung zeigt das Bedienbild des Motors mit Vor- und Rückwärtsbetrieb (MOT05).

| Bedienbild Motor vor-/ rückwärts (MOT05_01) |                               |
|---------------------------------------------|-------------------------------|
| Replace B                                   | MO-Name! 🛞                    |
| Betriebsinformationen                       |                               |
| Fernfreigabe Aus                            |                               |
| Freigabe Vorwärtsbetr. Aus                  | Freigabe Rückwärtsbetr. Aus   |
| Fernfreigabe Vorwärtsbetr.                  | Fernfreigabe Rückw.betr.      |
| Rückmeldung Vorwärtsb. Aus                  | Rückm. Rückwärtsb. Aus        |
| Betr.std. Vorwärtsbetr. 0 h                 | Betr.std. Rückwärtsbetr. 0 h  |
| Anz. Schaltgn. Vorw.betr. 0                 | Schaltgn. Rückw.betr. 0       |
| Letztmals gelaufen vor 0 h                  |                               |
| Verzögerungen                               |                               |
| Einschaltverz. Vorw.betr. 0 s               | Einschaltverz. Rückw. betr. 0 |
| Aussch.verz. Vorw.betr. 0 s                 | Aussch.verz. Rückw.betr. 0 s  |
| Wartung                                     |                               |
| Wartungsintervall 0 h                       | Letzte Wartung in h 0 h       |
| Störungen                                   |                               |
| Störmeldung Aus                             |                               |
| Strg. Rückm. Vorw.betr. Aus                 | Verz. Rückm. Vorw.betr. 0 s   |
| Strg. Rückm. Rückw.betr. Aus                | Verz. Rückm. Rückw.betr. 0 s  |
| Keine Prozessrückmeldung Aus                | Verz. Prozessrückmeldung 0 s  |
| Bedienung                                   |                               |
| Reparatur Hand                              | GRI Aus                       |
|                                             |                               |
| Bemerkung                                   |                               |
| ESchema                                     |                               |
| BMO:N                                       | 40T05 Vers. 2.88              |
|                                             |                               |
|                                             |                               |
|                                             |                               |

Bedienbild des Vorlagenobjekts des Motors mit Vor- und Rückwärts (MOT05)

Dabei bezeichnen die Elemente folgende Grössen:

# Fernfreigabe

Falls dieses Anzeigefeld gesetzt ist, dann werden die Freigabebefehle von der übergeordneten Leitstelle genommen. Die Anzeigefelder mit den Bezeichnungen "Freigabe Vorwrätsbetrieb" respektive "Freigabe Rückwärtsbetrieb" werden in diesem Fall deaktiviert und nicht angezeigt. Falls dieses Anzeigefeld nicht gesetzt ist, dann werden die Freigabebefehle von den üblichen Freigaben genommen. In diesem Fall werden die Anzeigefelder mit den Bezeichnungen "Fernfreigabe Vorwrätsbetrieb" respektive

"Fernfreigabe Rückwärtsbetrieb" deaktiviert.

# Freigabe Vorwärtsbetrieb

Falls dieses Ausgabefeld aktiviert ist, ist die Freigabe für den Vorwärtsbetrieb des Motors gesetzt. Mehr zu Freigabe siehe Kapitel <u>"Anzeige von Freigaben"</u>. Dieses Anzeigefeld ist nur dann sichtbar, falls die Fernfreigabe (Beschreibung siehe oben) nicht aktiviert ist.

# Freigabe Rückwärtsbetrieb

Falls dieses Ausgabefeld aktiviert ist, ist die Freigabe des Rückwärtsbetriebs des Motors gesetzt. Mehr zu Freigabe siehe Kapitel <u>"Anzeige von Freigaben"</u>. Dieses Anzeigefeld ist nur dann sichtbar, falls die Fernfreigabe(Beschreibung siehe oben) nicht aktiviert ist.

# Fernfreigabe Vorwärtsbetrieb

Falls dieses Ausgabefeld aktiviert ist, ist die Freigabe für des Vorwärtsbetriebs des Motors gesetzt. Mehr zu Freigabe siehe Kapitel <u>"Anzeige von Freigaben"</u>. Dieses Anzeigefeld ist nur dann sichtbar, falls die Fernfreigabe (Beschreibung siehe oben) aktiviert ist.

# Fernfreigabe Rückwärtsb.

Falls dieses Ausgabefeld aktiviert ist, ist die Freigabe des Rückwärtsbetriebs des Motors gesetzt. Mehr zu Freigabe siehe Kapitel <u>"Anzeige von Freigaben"</u>. Dieses Anzeigefeld ist nur dann sichtbar, falls die Fernfreigabe (Beschreibung siehe oben) aktiviert ist.

# Rückmeldung Vorwärtsb.

Dieses Ausgabe zeigt an, ob der Motor in den Vorwärtsbetrieb geschaltet wurde. Mehr zu den Rückmeldungen siehe Kapitel <u>"Anzeige von Rückmeldungen"</u>.

# Rückmeldung Rückwärtsbetrieb

Dieses Ausgabe zeigt an, ob der Motor in den Vorwärtsbetrieb geschaltet wurde. Mehr zu den Rückmeldungen siehe Kapitel <u>"Anzeige von Rückmeldungen"</u>.

# Betr.std. Vorwärtsbetrieb

Diese Grösse gibt an, wie viele Stunden der Motor seit Beginn der Messung im Vorwärtsbetrieb war. Diese Grösse kann im <u>Infobild</u> zurückgesetzt werden, Falls der Motor ausgetauscht wird oder aus anderen Gründen die Betriebsstunden neu gemessen werden müssen. Diese Betriebsstunden werden auf zwei verschiedene Arten gezählt:

1. Ist die Rückmeldung des Vorwärtsbetriebs des Motors aktiviert (RM1\_Aktiv := 1), dann werden die Betriebsstunden bei gesetzter Rückmeldung des Vorwärtsbetriebs (RM1\_Ein := 1) gezählt.

2. Ist die Rückmeldung des Vorwärtsbetriebs nicht aktiviert (RM1\_Aktiv := 0), dann werden die Betriebsstunden bei gesetztem Ausgang des Vorwärtsbetriebs (Ein\_Ausg\_1 := 1) gezählt.

# Betr.std. Rückwärtsbetr.

Diese Grösse gibt an, wieviele Stunden der Motor seit Beginn der Messung im Rückwärtsbetrieb war. Siehe Anmerkung zum vorhergehenden Punkt betreffend der Art der Betriebsstundenzählung des Rückwärtsbetriebs des Motors.

# Anz. Schaltgn. Vorw.betr.

Diese Grösse gibt die Anzahl der Schaltungen des Motors in den Vorwärtsbetrieb an.

# Schaltgn. Rückw.betr.

Diese Grösse gibt die Anzahl der Schaltungen des Motors in den Rückwärtsbetrieb an.

# Letztmals gelaufen vor

Diese Grösse zeigt an, vor wie vielen Stunden der Motor das letzte Mal in Betrieb war.

# Einschaltverz. Vorw.betr.

In diesem Eingabefeld kann die Einschaltverzögerung des Vorwärtsbetriebs des Motors abgelesen und verändert werden.

# Einschaltverz. Rückw.betr.

In diesem Eingabefeld kann die Einschaltverzögerung des Rückwärtsbetriebs des Motors abgelesen und verändert werden.

# Aussch.verz. Vorw.betr.

In diesem Eingabefeld kann die Ausschaltverzögerung des Vorwärtsbetriebs des Motors abgelesen und verändert werden.

# Aussch.verz. Rückw.betr.

In diesem Eingabefeld kann die Ausschaltverzögerung des Rückwärtsbetriebs des Motors abgelesen und verändert werden.

# Wartungsintervall

In diesem Eingabefeld kann das Wartungsintervall des Motors abgelesen und verändert werden. Im Kapitel <u>"Wartungen"</u> wird das Wartungskonzept erläutert.

# Letzte Wartung in h

Dieses Ausgabefeld zeigt an, nach wie vielen Betriebsstunden seit Beginn der Betriebsstundenmessung die letzte Wartung erfolgte. Im Kapitel <u>"Wartungen"</u> wird das Wartungskonzept erläutert.

#### Störmeldung

Dieses Ausgabefeld zeigt an, ob eine externe Störmeldung eingetreten ist. Im Kapitel <u>"externe Störmeldungen"</u> wird das Konfigurieren von externen Störmeldungen erläutert.

#### Strg. Rückm. Vorw.betr.

Dieses Ausgabefeld zeigt an, ob die Rückmeldung des Vorwärtsbetriebs des Motors zu spät oder gar nicht eingetroffen ist. Im Kapitel <u>"Überwachung der Rückmeldung des Relais</u> <u>des Vorwärtsbetriebs konfigurieren"</u> wird das Konfigurieren der Überwachung von Rückmeldungen des Vorwärtsbetriebs erläutert.

# Verz. Rückm. Vorw.betr.

In diesem Eingabefeld kann die Verzögerungszeit für das überwachen der Rückmeldung des Vorwärtsbetriebs des Motors abgelesen und verändert werden. Im Kapitel <u>"Überwachung der Rückmeldung des Relais des Vorwärtsbetriebs konfigurieren"</u> wird das Konfigurieren der Überwachung von Rückmeldungen des Vorwärtsbetriebs erläutert.

# Strg. Rückm. Rückw.betr.

Dieses Ausgabefeld zeigt an, ob die Rückmeldung des Rückwärtsbetriebs des Motors zu spät oder gar nicht eingetroffen ist. Im Kapitel <u>"Überwachung der Relaisrückmeldung eines Objekts konfigurieren"</u> wird das Konfigurieren der Überwachung von Rückmeldungen des Vorwärtsbetriebs erläutert.

# Verz. Rückm. Rückw.betr.

:In diesem Eingabefeld kann die Verzögerungszeit für das überwachen der Rückmeldung des Rückwärtsbetriebs des Motors abgelesen und verändert werden. Im Kapitel <u>"Überwachung der Relaisrückmeldung eines Objekts konfigurieren"</u> wird das Konfigurieren der Überwachung von Rückmeldungen des Vorwärtsbetriebs erläutert.

# Prozessrückmeldung

Dieses Ausgabefeld zeigt an, ob die Überwachung des Prozesses, zu welchem der Motor gehört, eine Störmeldung anzeigt. Im Kapitel <u>"Überwachung der Prozessrückmeldung des Motors konfigurieren"</u> wird die Konfiguration der Prozessrückmeldung näher erläutert.

# Verz. Prozessrückmeldung

In diesem Eingabefeld kann die Verzögerungszeit für das überwachen der Rückmeldung des Prozesses, zu welchem der Motor gehört, angezeigt und verändert werden. Im Kapitel <u>"Überwachung der Prozessrückmeldung des Motors konfigurieren"</u> wird die Konfiguration der Prozessrückmeldung näher erläutert.

# Folgealarmunterdr.

Anzeige, ob die Folgealarmunterdrückung des Motors aktiviert ist.

# Reparatur

Diese Schaltfläche dient dazu, den Motor gegebenfalls in Reparatur zu schalten. Mehr zu Reparaturschaltungen siehe Kapitel <u>"externe Reparaturschaltung des Motors</u> <u>konfigurieren"</u>.

# Hand

Diese Schaltfläche dient dazu, den Motor gegebenenfalls von Hand zu schalten. Mehr zu Handschaltungen siehe Kapitel <u>"Objekt von Hand betreiben"</u>.

# FRI/ GRI

Diese Schaltfläche dient dazu, bei der Handschaltung des Motors die Betriebsrichtung auszuwählen. Klicken Sie vor der Handschaltung gegebenenfalls mit der linken Maustaste auf diese Schaltfläche. Es bezeichnet":

- Wird FRI ausgewählt, dann wird bei einer Handschaltung des Motors dieser in Fahrtrichtung, also im Vorwärtsbetrieb betrieben.

- Wird GRI ausgewählt, dann wird bei einer Handschaltung des Motors dieser in Gegenrichtung, also im Rückwärtsbetrieb betrieben.

Falls Sie die Texte "FRI" respektive "GRI" ändern möchten, müssen Sie die Texte mit den Bezeichnungen "BMO:MOT05:Hand\_Stufe:Vor" respektive

"BMO:MOT05:Hand\_Stufe:Zurueck" ändern. Beachten Sie, dass Sie also nicht die Texte der uminitialisierten Texte ändern müssen, sondern die Texte des Vorlagenobjekts selber.

Weitere Informationen über die Handschaltung des Motors siehe Kapitel "Objekt von Hand

# betreiben".

# Aus

Diese Schaltfläche dient dazu, den Motor von Hand auszuschalten. Mehr zu Ausschaltungen siehe Kapitel <u>"Objekt von Hand ausschalten"</u>.

# 33.1.4 Infobild

Im Kapitel <u>"Bildaufbau"</u> erfahren Sie, wie das <u>Infobild</u> des Motors aufgerufen wird und welche Bildverweise dieses besitzt. <u>Nachfolgend</u> ist das Infobild des Motors mit Vor- und Rückwärtsbetrieb (MOT05) abgebildet:

|                                                                                                    |                   | Replace BMO-Nam                                                                                                | e!                   |                                                                                                    |                                      | (   |
|----------------------------------------------------------------------------------------------------|-------------------|----------------------------------------------------------------------------------------------------|----------------------|----------------------------------------------------------------------------------------------------|--------------------------------------|-----|
| Betriebsinformationen       Ausgang Vorwärtsbetrieb Motor       Freigabe Vorwärtsbetr.       Aus       Betr.std. Vorwärtsbetr.       Anz. Schaltgn. Vorw.betr.       Letztmals gelaufen vor       Wartung       Wartungsintervall | 0.00 h<br>0.00 h  | Ausgang Rückwärtsbetrieb Motor<br>Freigabe Rückwärtsbetr.<br>Betr.std. Rückwärtsbetr.<br>Schaltgn. Rückw.betr. | 0.<br>Aus<br>0.00 h  | ✓ RMP aus/einschalten           RMP aus/einschalten           Adr. Eing.Prozessrückmeldung           Rückmeldung Prozess           Keine Prozessrückmeldung           Logik Prozessmeldung           Verz. Prozessrückmeldung           Verz. Prozessrückmeldung           Dielem. Vorw.betr. aktiv.           Dielem. Vorw. betr. aktiv. | Ein<br>FNull<br>Aus<br>Aus<br>Normal | ) s |
| Letzte Wartung in h Wartung erforderlich Nein                                                                                                    | 0.00 h            | nächstes Mal deblockieren<br>Antiblockierfunktion aktiviert<br>Einschaltdauer in 1/10 s                        | Nein<br>Nein<br>K.10 | Ruckm. Vorw.betr. aktiv.<br>Adr. Eing. Rückm. Vorw.betr.<br>Rückmeldung Vorwärtsb.<br>Strg. Rückm. Vorw.betr.                                                                                                    | Ein FNull Aus Aus                    | Ī   |
| Einschaltverz. Vorw.betr.<br>Aussch.verz. Vorw.betr.<br>Umsch.verz. Vor-/ Rückwärtsbetr.                                                                                                    | 0 s<br>0 s<br>0 s | Einschaltverz. Rückw. betr.<br>Aussch.verz. Rückw.betr.<br>Umsch.verz. Rück-/ Vorwärtsbetr                     | 0 S<br>0 S<br>0 S    | Verz. Rückm. Vorw.betr.                                                                                                    |                                      | ) s |
| Mindestlaufzeit Vorwärtsbetrieb<br>externe Störmeldung aktiv<br>externe Störmeldung aktiv<br>Adr. Eing. Störmeldung<br>FN                                                                                                    | 0 s               | Mindestlaufzeit Rückwärtsbetrieb                                                                               | <u>0</u> s           | Rückm. Rückw.betr. aktiv.<br>Adr. Eing. Rückm. Rückw.betr.<br>Rückm. Rückwärtsb.<br>Strg. Rückm. Rückw.betr.<br>Logik Rückm. Rückw.betr.                                                                                                    | Ein<br>FNull<br>Aus<br>Aus<br>Normal |     |
| Eing. Störmeldung Motor Aus<br>Störmeldung Aus<br>Logik Störmeldung / 1=Logik invers Norm                                                                                                    | al                | BMO:MOT05                                                                                                    |                      | Verz. Rückm. Rückw.betr.                                                                                                    |                                      | ĪS  |
| * *                                                                                                    |                   | 10                                                                                                    |                      | Vers. 2.8                                                                                                    | 8                                    |     |

Infobild des Motors mit Vor- und Rückw ärtsbetrieb (MOT05)

Weil das Infobild stark verkleinert werden muss, damit es auf einer A4-Seite im Hochformat abgebildet werden kann, werden nachfolgend die einzelnen Spalten noch einmal separat abgebildet:

| Infobild Motor vor-/ rückwärts (MOT05_0    | 2)     |
|--------------------------------------------|--------|
|                                            |        |
| Betriebsinformationen                      |        |
| Ausgang Vorwärtsbetrieb Motor              | 0.     |
| Freigabe Vorwärtsbetr.                     | Aus    |
| Betr.std. Vorwärtsbetr.                    | 0.00 h |
| Anz. Schaltgn. Vorw.betr.                  | 0      |
| Letztmals gelaufen vor                     | 0.00 h |
| Wartung                                    |        |
| Wartungsintervall                          | 0.00 h |
| Letzte Wartung in h                        | 0.00 h |
| Wartung erforderlich                       | Nein   |
| Verzögerungen<br>Einschaltverz. Vorw.betr. | 0 s    |
| Aussch.verz. Vorw.betr.                    | 0 s    |
| Umsch.verz. Vor-/ Rückwärtsbetr.           | 0 s    |
| Mindestlaufzeit Vorwärtsbetrieb            | 0 s    |
| externe Störmeldung aktiv                  |        |
| externe Störmeldung aktiv                  | Ein    |
| Adr. Eing. Störmeldung                     | FNull  |
| Eing. Störmeldung Motor                    | Aus    |
| Störmeldung                                | Aus    |
| Logik Störmeldung / 1=Logik invers         | Normal |
|                                            |        |
| X                                          |        |
|                                            |        |

linke Spalte des Infobilds des Motors mit Vor- und Rückwärtsbetrieb (MOT05)

| Replace BMO-Nan                                                                                                    | ne!                 |
|----------------------------------------------------------------------------------------------------|---------------------|
| Ausgang Rückwärtsbetrieb Motor<br>Freigabe Rückwärtsbetr.<br>Betr.std. Rückwärtsbetr.<br>Schaltgn. Rückw.betr.                                      | 0.<br>Aus<br>0.00 h |
| Antiblockiersystem Ein/Aus<br>Antiblockiersystem Ein/Aus<br>nächstes Mal deblockieren<br>Antiblockierfunktion aktiviert<br>Einschaltdauer in 1/10 s | Ein<br>Nein<br>K.10 |
| Einschaltverz. Rückw. betr.<br>Aussch.verz. Rückw.betr.<br>Umsch.verz. Rück-/ Vorwärtsbetr<br>Mindestlaufzeit Rückwärtsbetrieb                      | 0 S<br>0 S<br>0 S   |
| BMO:MOT05                                                                                                    |                     |

mittlere Spalte des Infobilds des Motors mit Vor- und Rückwärtsbetrieb (MOT05)

|   |                                        |              | ۲ |
|---|----------------------------------------|--------------|---|
| 1 | RMP aus/einschalten                    |              |   |
|   | RMP aus/einschalten                    | Ein          |   |
|   | Adr. Eing.Prozessrückmeldung           | FNull        |   |
|   | Rückmeldung Prozess                    | Aus          |   |
|   | Keine Prozessrückmeldung               | Aus          |   |
|   | Logik Prozessmeldung                   | Normal       |   |
|   | Verz. Prozessrückmeldung               | 0            | s |
|   | Rückm. Vorw.betr. aktiv.               |              |   |
|   | Rückm. Vorw.betr. aktiv.               | Ein          |   |
|   | Adr. Eing. Rückm. Vorw.betr.           | FNull        |   |
|   | Rückmeldung Vorwärtsb.                 | Aus          |   |
|   | Strg. Rückm. Vorw.betr.                | Aus          |   |
|   | Logik Rückm. Vorw.betr.                | Normal       |   |
|   | Verz. Rückm. Vorw.betr.                | 0            | S |
|   | Rückm. Rückw.betr. aktiv.              |              |   |
|   | Rückm. Rückw.betr. aktiv.              | Ein          |   |
|   | Adr. Eing. Rückm. Rückw.betr.          | FNull        |   |
|   | Rückm. Rückwärtsb.                     | Aus          |   |
|   | Strg. Rückm. Rückw.betr.               | Aus          |   |
|   | Logik Rückm. Rückw.betr.               | Normal       |   |
|   | Verz. Rückm. Rückw.betr.               | 0            | s |
|   |                                        |              |   |
|   |                                        |              |   |
|   |                                        |              |   |
|   | Vers. 2.88                             |              |   |
|   |                                        |              |   |
|   | rechte Spalte des Infobilds des Motors | mit Vor- und |   |

Rückwärtsbetrieb (MOT05)

Es verfügt über die folgenden Elemente:

# Konfiguration der Betriebsinformationen des Motors:

# Ausgang Vorwärtsbetrieb Motor

Konfiguration der Ausgangsadresse des Vorwärtsbetriebs des Motors (siehe Kapitel "Ausgangsadresse eines Objekts konfigurieren")

# Ausgang Rückwärtsbetrieb Motor

Konfiguration der Ausgangsadresse des Rückwärtsbetriebs des Motors (siehe Kapitel "Ausgangsadresse eines Objekts konfigurieren")

# Freigabe Vorwärtsbetrieb

Anzeige und Schaltung des Vorwärtsbetriebs des Motors. Das letztere kann jedoch nur dann ausgeführt werden, falls die Freigabe des Vorwärtsbetriebs nicht als Eingangsparameter definiert wurde.

# Freigabe Rückwärtsbetrieb

Anzeige und Schaltung des Rückwärtsbetriebs des Motors. Das letztere kann jedoch nur dann ausgeführt werden, falls die Freigabe des Rückwärtsbetrieb nicht als Eingangsparameter definiert wurde.

Die folgenden fünf Grössen werden üblicherweise nach einem Motorenwechsel auf Null zurückgesetzt, in dem mit der linken Maustaste auf die entsprechenden Eingabefelder geklickt wird und anschliessend die neuen Werte eingetippt werden:

# Betr.std. Vorwärtsbetrieb

Konfiguration der Anzahl der Betriebsstunden des Vorwärtsbetriebs des Motors.

# Betr.std. Rückwärtsbetrieb

Konfiguration der Anzahl der Betriebsstunden des Rückwärtsbetriebs des Motors.

# Anz. Schaltgn. Vorw.betr.

Anzahl und Änderung der Anzahl der Schaltungen in den Vorwärtsbetrieb.

# Anz. Schaltgn. Rückw.betr.

Anzahl und Änderung der Anzahl der Schaltungen in den Rückwärtsbetrieb.

#### Letztmals gelaufen vor

Konfiguration der Zeit in Betriebsstunden, zu welcher der Motor zum letzten Mal vor- oder rückwärts betrieben wurde.

# Konfiguration der Verzögerungszeiten des Motors

# Einschaltverz. Vorw.betr.

Konfiguration der Einschaltverzögerung des Vorwärtsbetrieb des Motors in Sekunden. Diese Grösse wird üblicherweise dann mit einem Wert ungleich Null beschrieben, falls vor dem Betrieb des Motors Klappen oder Ventile geöffnet werden müssen.

#### Einschaltverz. Rückw.betr.

Konfiguration der Einschaltverzögerung des Rückwärtsbetriebs des Motors in Sekunden. Diese Grösse wird üblicherweise dann mit einem Wert ungleich Null belegt, falls dem Betrieb des Motors Klappen oder Ventile geöffnet werden müssen.

# Aussch.verz. Vorw.betr.

Konfiguration der Ausschaltverzögerung des Vorwärtsbetriebs des Motors. Dies Grösse wird üblicherweise dann mit einem Wert ungleich Null beschrieben, falls ein Motor eine gewisse Nachlaufzeit benötigt.

# Aussch.verz. Rückw.betr.

Konfiguration der Ausschaltverzögerung des Rückwärtsbetriebs des Motors. Diese Grösse wird üblicherweise dann mit einem Wert ungleich Null beschrieben, falls ein Motor eine gewisse Nachlaufzeit benötigt.

# Umschalter Vor-/ Rückwärtsbetr.

Konfiguration der Umschaltverzögerung vom Vor- in den Rückwärtsbetriebs des Motors. Diese Grösse wird üblicherweise dann mit einem Wert ungleich Null beschrieben, falls der Motor wegen mechanischer Belastung nicht sofort vom Vor- in den Rückwärtsbetrieb geschaltet werden darf. Beachten Sie, dass Sie mit Vorteil beide Zeitdauer der Umschaltverzögerungen vom Vor- in den Rückwärtsbetrieb und umgekehrt eingeben, falls ein Motor nicht sofort vom Vor- in den Rückwärtsbetrieb und umgekehrt geschaltet werden darf.

# Umsch.verz. Rück-/ Vorwärtsbetr.

Konfiguration der Umschaltverzögerung vom Rück- in den Vorwärtsbetriebs des Motors. Diese Grösse wird üblicherweise dann mit einem Wert ungleich Null beschrieben, falls der Motor wegen mechanischer Belastung nicht sofort vom Rück- in den Vorwärtsbetrieb geschaltet werden darf. Beachten Sie, dass Sie mit Vorteil beide Zeitdauer der Umschaltverzögerung vom Rück- in den Vorwärtsbetrieb und umgekehrt eingeben, falls ein Motor nicht sofort vom Vor- in den Rückwärtsbetrieb und umgekehrt geschaltet werden darf.

# Mindestlaufzeit Vorwärtsbetrieb

Konfiguration der Mindestlaufzeit des Vorwärtsbetriebs des Motors

#### Mindestlaufzeit Rückwärtsbetrieb

Konfiguration der Mindestlaufzeit des Rückwärtsbetriebs des Motors

# Wartung

Weitere Informationen über die Wartungen siehe Kapitel "Wartungen"

#### Wartungsintervall

Konfiguration des Wartungsintervalls.

# Letzte Wartung in h

Konfiguration, wann das letzte Mal seit Beginn der Betriebsstundenzählung eine Wartung stattgefunden hat. Falls ein Motor ausgewechselt wurde, dann kann der Zeitpunkt der letzten Wartung manuell eingestellt werden.

# Wartung erforderlich

Anzeige und Schaltung des Wartungsbedarf des Motors. Falls die Wartung durchgeführt wurde, kann mittels Mausklick mit der linken Maustaste auf dieses Eingabefeld die Wartung abgeschlossen werden.

Antiblockierfunktion

Weitere Informationen über Antiblockierfunktionen siehe Kapitel <u>"Antiblockierfunktion eines</u> Objekts konfigurieren"

Antiblockierfunktion Ein/Aus Aktivierung respektive Deaktivierung der Antiblockierfunktion

nächstes Mal deblockieren Konfiguration des Bedarfs der Antiblockierfunktion.

Antiblockierfunktion aktiviert Anzeige, ob die ABS-Funktion im Moment ausgeführt wird.

# Einschaltdauer

Einschaltdauer in 1/10 s. Beachten Sie, dass in der Regel bei Motoren relativ kurze Zeiten notwendig sind, um das Festsitzen des Motors zu verhindern.

# externe Störmeldungen

Weitere Informationen über externe Störmeldungen siehe Kapitel <u>"externe Störmeldung</u> eines Objekts konfigurieren"

# externe Störmeldung aktiv

Aktivierung respektive Deaktivierung der externen Störmeldung des Motors

# Adresse Eingang Störmeldung

Konfiguration der Adresse der externen Störmeldung des Motors

#### **Eingang Störmeldung Motor**

Anzeige des Eingangs der externen Störmeldung

#### Störmeldung

Anzeige des mit der Logik verrechneten externen Störmeldeeingangs

# Logik Störmeldung/ 1=Logik invers

Logik des externen Störmeldeeingangs

# Überprüfung der Rückmeldung des Prozesses

Weitere Informationen über Überwachungen von Prozessen siehe Kapitel <u>"Überwachung</u> der Prozessrückmeldung eines Objekts konfigurieren"

# **RMP** aus/einschalten

Aktivierung respektive Deaktivierung der Überwachung der Rückmeldung des Prozesses des Motors

# Adresse Eingang Prozessrückmeldung

Konfiguration der Adresse der Überwachung der Rückmeldung des Prozesses des Motors

# Eingang Störmeldung Motor

Anzeige des Eingangs der Überwachung der Rückmeldung des Prozesses des Motors

# Störmeldung

Anzeige des mit der Logik verrechneten und mit der gegebenen Verzögerungszeit verzögerten Eingangs des Überwachung der Rückmeldung des Prozesses des Motors

# Logik Störmeldung/ 1=Logik invers

Logik der Überwachung der Rückmeldung des Prozesses des Motors

# Verz. Prozessrückmeldung

Verzögerung der Überwachung der Rückmeldung des Prozesses des Motors

# Überwachung der Rückmeldung des Vorwärtsbetriebs des Motors

Weitere Informationen über die Überwachung von Betriebsrückmeldungen siehe Kapitel "Überwachung der Relaisrückmeldung eines Objekts konfigurieren"

# Rückm. Vorw.betr.aktiv

Aktivierung respektive Deaktivierung der Überwachung der Rückmeldung des Vorwärtsbetriebs des Motors

# Adresse Eingang Rückm. Vorw.betr.

Adresse der Rückmeldung der Überwachung der Rückmeldung des Vorwärtsbetriebs des Motors

# Rückmeldung Vorwärtsb.

Eingang der Rückmeldung des Vorwärtsbetriebs des Motors

# Strg. Rückm.Vorw.betr.

Der mit der gegebenen Logik der Überwachung der Rückmeldung des Vorwärtsbetriebs und der gegeben Verzögerungszeit verzögerte Eingang der Rückmeldung des Vorwärtsbetriebs des Motors.

# Logik Rückm. Vorw.betr.

Logik der Überwachung der Rückmeldung des Vorwärtsbetriebs des Motors

# Verz. Rückm. Vorw.betr.

Verzögerungszeit der Überwachung der Rückmeldung des Vorwärtsbetriebs des Motors

# Überwachung der Rückmeldung des Rückwärtsbetriebs des Motors

Weitere Informationen über die Überwachung von Betriebsrückmeldungen siehe Kapitel <u>"Überwachung der Relaisrückmeldung eines Objekts konfigurieren"</u>

# Rückm. Rückw.betr.aktiv

Aktivierung respektive Deaktivierung der Überwachung der Rückmeldung des Rückwärtsbetriebs des Motors

# Adresse Eingang Rückm. Rückw.betr.

Adresse der Rückmeldung der Überwachung der Rückmeldung des Rückwärtsbetriebs des Motors

# Rückmeldung Rückwärtsb.

Eingang der Rückmeldung des Rückwärtsbetriebs des Motors

# Strg. Rückm. Rückw.betr.

Der mit der gegebenen Logik der Überwachung der Rückmeldung des Vorwärtsbetriebs und der gegeben Verzögerungszeit verzögerte Eingang der Rückmeldung des Vorwärtsbetriebs des Motors.

# Logik Rückm. Rückw.betr.

Logik der Überwachung der Rückmeldung des Rückwärtsbetriebs des Motors

# Verz. Rückm. Rückw.betr.

Verzögerungszeit der Überwachung der Rückmeldung des Rückwärtsbetriebs des Motors

# 33.1.5 Konfigurationsbild

Im Kapitel <u>"Bildaufbau"</u> erfahren Sie, wie Sie das <u>Konfigurationsbild</u> des Motors mit Vorund Rückwärtsbetrieb (MOT05) aufrufen können und welche <u>Bildverweise</u> dieses besitzt. Die Abbildung <u>unten</u> zeigt das Konfigurationsbild des Motors mit Vor- und Rückwärtsbetrieb:

| Replace BMO-Name!                  |        |                                  |                  |  |  |  |  |  |
|------------------------------------|--------|----------------------------------|------------------|--|--|--|--|--|
| Reparatur                          |        | Schnellabschaltung               |                  |  |  |  |  |  |
| HW-Eingang Reparaturschalter       | FNull  | Adr. Eing. Schnellabschaltung    | FNull            |  |  |  |  |  |
| Reparatur                          | Nein   | Schnellabschaltung               | Nein             |  |  |  |  |  |
| Logik Reparaturschalter / 1=Invers | Normal | Logik Schnellabschaltung         | Normal           |  |  |  |  |  |
| Software Rep.schalter              | Aus    | Motor Schnellabschaltung         | Aus              |  |  |  |  |  |
| landbetrieb                        |        | Störmeldung Motor                |                  |  |  |  |  |  |
| Handschalter Notbedienebene        | FNull  | Sammelalarmgruppe                | 1                |  |  |  |  |  |
| Handbetrieb                        | Nein   | Alarmunterdrückungs-/ Sammelalar | mgruppen         |  |  |  |  |  |
| Logik des Handschalters            | Normal | <u></u>                          | 2 01 00 02 01 00 |  |  |  |  |  |
| Softwareschalter für Handbetrieb   | Aus    | Störmeldung Motor                | Aus              |  |  |  |  |  |
| Handschalter Rückwärtsbetrieb      | GR     | Adr. Eing. externe Quittierung   | FNull            |  |  |  |  |  |
|                                    |        | 1=Quittieren /0=Quittiert        | Aus              |  |  |  |  |  |
|                                    | BMO    | :MOT05                           |                  |  |  |  |  |  |
|                                    |        | Vers. 1                          |                  |  |  |  |  |  |

Es verfügt über die folgenden Elemente:

# Externe Reparaturschaltung

Weitere Informationen und Warnhinweise siehe Kapitel <u>Objekt von Hand in Reparatur</u> <u>schalten</u>". Weitere Informationen über die externe Konfiguration von externen Reparaturschaltungen siehe Kapitel "<u>externe Reparaturschaltung eines Objekts</u> <u>konfigurieren</u>".

# HW-Eingang Reparaturschalter

Konfiguration der Adresse des externen Reparaturschalters

#### Reparatur

Dieses Anzeigefeld zeigt den Zustand des Reparaturschalters. Der Wert dieses Signals entspricht dem Ausgabewert der Schaltung, welche in der Abbildung <u>"Logik</u> <u>Reparaturschaltung Objekt (Motor)"</u> gezeigt wird.

#### Logik Reparaturschalter / 1=Invers

Schaltfläche der Logik des externen Reparaturschalters. Für weitere Informationen siehe Abbildung <u>"Logik Reparaturschaltung Objekt (Motor)"</u>.

# Software Rep.schalter

Diese Schaltfläche ist identisch mit dem Reparaturschalter des Bedienbilds des Motors (vergleiche mi Beschreibung dieser Variablen im Bedienbilds des Motors MOT05 mit Vorund Rückwärtsbetrieb). Wird mit der linken Maustaste auf diese Schaltfläche geklickt, dann wird der Motor in Reparatur geschaltet. Diese Reparaturschaltung übersteuert allfällige Freigaben, Handschaltungen und Ausschaltungen.

# externer Handbetrieb

Weitere Informationen und **Warnhinweise** siehe Kapitel <u>Objekt von Hand betreiben</u>". Weitere Informationen über die Konfiguration eines externen Handbetriebs siehe Kapitel <u>"externe Handschaltung eines Objekts konfigurieren"</u>.

Bitte beachten sie, dass sie im externen Handbetrieb die Richtung des Motors nicht steuern können. Möchten Sie extern auch die Richtung des Handbetriebs steuern, so müssen Sie dies auf Stufe des zugeordnetes PG5-Projektes implementieren.

# Handschalter Notbedienebene

Konfiguration der Adresse der externen Handschaltung

# Handbetrieb

Dieses Anzeigefeld zeigt den Zustand des Handschalter. Der Wert dieses Signals entspricht dem Ausgabewert der Schaltung, welche in der Abbildung <u>"Logik Handschaltung Objekt (Motor)"</u> gezeigt wird.

#### Logik des Handschalters

Schaltfläche der Logik der externen Handschaltung. Für weitere Informationen siehe Abbildung <u>"Logik Handschaltung Objekt (Motor)"</u>.

# Softwareschalter für Handbetrieb

Schaltfläche des Handbetriebs des Motors. Weitere Informationen siehe Dokumentation dieser Variablen im <u>Bedienbild</u> des Motors MOT05 mit Vor- und Rückwärtsbetrieb.

# Handschalter Rückwärtsbetrieb

Schaltfläche der Betriebsrichtung des Motors im Handbetrieb. Weitere Informationen siehe Dokumentation dieser Grösse im <u>Bedienbild</u> des Motors MOT05 mit Vor- und Rückwärtsbetrieb..

# Schnellabschaltung

Weitere Informationen und **Warnhinweise** siehe Kapitel <u>Objekt von Hand ausschalten</u>". Weitere Informationen über die Konfiguration der externen Ausschaltung eines Objekts siehe Kapitel "<u>externe Ausschaltung eines Objekts konfigurieren</u>".

Bitte beachten sie, dass sie im externen Handbetrieb die Richtung des Motors nicht steuern können. Möchten Sie, dass auch die Richtung des Handbetriebs

# extern geschaltet werden kann, so müssen Sie dies auf Stufe des zugeordnetes PG5-Projektes implementieren.

# Adresse Eingang Schnellabschaltung

Konfiguration der Adresse der externen Schnellabschaltung.

# Schnellabschaltung

Schnellausschaltung des Motors. Weitere Informationen siehe entsprechende Dokumentation im <u>Bedienbild</u> des Motors MOT05 mit Vor- und Rückwärtsbetrieb.

# Logik Schnellabschaltung

Schaltfläche der Logik der externen Handschaltung. Für weitere Informationen siehe Abbildung <u>"Logik Ausschaltung eines Objekts (Motor)"</u>.

# Motor Schnellabschaltung

Schaltfläche der Schnellausschaltung des Motors. Weitere Informationen siehe entsprechende Dokumentation im <u>Bedienbild</u> des Motors MOT05 mit Vor- und Rückwärtsbetrieb..

# Störmeldung

In diesem Abschnitt werden die Störmeldungen des Motors konfiguriert. Weitere Informationen über Störmeldungen siehe Kapitel <u>"Störmeldekonzepte"</u>.

# Sammelalarmgruppe (Eingabefeld und Checkbox)

Konfiguration der Sammelalarm- und der Alarmunterdrückungsgruppen, zu welchen der Motor gehört.

# **Störmeldung Motor**

Anzeige der Oder-Verknüpfung aller im Motor definierten Störmeldungen.

# Adresse Eingang externe Quittierung

Konfiguration der Adresse des externen Quittiereingangs der Störmeldungen des Motors. Siehe Kapitel <u>"externe Quittierung eines Objekts konfigurieren"</u>.

# 1=Quittieren/0=Quittiert

Diese Schaltfläche ist identisch mit der Quittiertaste des Bedienbilds des Motors. Weitere Informationen siehe entsprechende Dokumentation im <u>Bedienbild</u> des Motors MOT05 mit Vor- und Rückwärtsbetrieb..

# 33.1.6 Alarmkonfigurationsbild

Im Kapitel <u>"Bildaufbau"</u> erfahren Sie, wie das <u>Alarmkonfigurationsbild</u> des Motors mit Vorund Rückwärtsbetrieb (MOT05) aufgerufen werden kann und welche Bildverweise dieses besitzt. Unten ist das <u>Alarmkonfigurationsbild</u> des Motors mit Vor- und Rückwärtsbetrieb (MOT05) abgebildet:

| Alarmbild Motor 2-stufig (MOT05_04)                                                                                                    |                              |                                                                                                    |                              |  |  |  |  |  |
|----------------------------------------------------------------------------------------------------|------------------------------|----------------------------------------------------------------------------------------------------|------------------------------|--|--|--|--|--|
|                                                                                                    | Replace B                    | MO-Name!                                                                                                    | $\otimes$                    |  |  |  |  |  |
| Alarmierung                                                                                                    |                              |                                                                                                    |                              |  |  |  |  |  |
| <ul> <li>externe Störmeldung aktiv</li> <li>Logik</li> <li>Priorität</li> <li>Alarmgruppe</li> <li>Alarmtext</li> <li>Alarmanweisung</li> </ul> | >= <= >=<br>2 1 2 3 4 5<br>1 | <ul> <li>✓ Reparatur<br/>Logik</li> <li>Priorität</li> <li>Alarmgruppe</li> <li>Alarmtext</li> <li>Alarmanweisung</li> </ul> | >= <= >=<br>2 1 2 3 4 5<br>1 |  |  |  |  |  |
| Rückm. Vorw.betr. aktiv.<br>Logik<br>Priorität<br>Alarmgruppe<br>Alarmtext<br>Alarmanweisung                                                    | >= <= >=<br>2 1 2 3 4 5<br>0 | Rückm. Rückw.betr. aktiv.<br>Logik<br>Priorität<br>Alarmgruppe<br>Alarmtext<br>Alarmanweisung                                | >= <= >=<br>2 1 2 3 4 5<br>0 |  |  |  |  |  |
| RMP aus/einschalten<br>Logik<br>Priorität<br>Alarmgruppe<br>Alarmtext<br>Alarmanweisung                                                         | >= <= >=<br>2 1 2 3 4 5<br>0 |                                                                                                    |                              |  |  |  |  |  |
|                                                                                                    | BMO:I                        | MOT05                                                                                                    |                              |  |  |  |  |  |
| l)                                                                                                    |                              |                                                                                                    |                              |  |  |  |  |  |

Alarmbild des Motors mit Vor- und Rückwärtsbetrieb (MOT05)

# Alarmierung

#### externe Störmeldung aktiv (Checkbox) bis Alarmtext

Konfiguration der Alarmierung im Fall einer externen Störmeldung des Motors mit Vor- und Rückwärtsbetrieb (MOT05).

#### Rückm. Vorw.betr. aktiv. (Checkbox) bis Alarmtext

Konfiguration der Alarmierung im Fall einer fehlenden oder zu späten Rückmeldung des Vorwärtsbetriebs des Motors mit Vor- und Rückwärtsbetrieb (MOT05).

#### RMP aus/einschalten (Checkbox) bis Alarmtext

Konfiguration der Alarmierung im Fall einer fehlenden oder zu späten Rückmeldung des Prozesses, welcher durch den Motor mit Vor- und Rückwärtsbetrieb (MOT05) erzeugt wird.

#### Reparatur (Checkbox) bis Alarmtext

Konfiguration der Alarmierung im Fall einer Reparaturmeldung des Motors mit Vor- und Rückwärtsbetrieb (MOT05). Beachten Sie, dass die Konfiguration dieser Alarmierung im Bild der Konfigurationen der Alarmierungen selber vornehmen können, indem Sie mit der linken Maustaste auf das entsprechende Checkbox klicken.

# Rückm. Rückw.betr. aktiv. (Checkbox) bis Alarmtext

Konfiguration der Alarmierung im Fall einer fehlenden oder zu späten Rückmeldung des Motors mit Vor- und Rückwärtsbetrieb (MOT05).

# 33.1.7 Fernalarmierung

Im Kapitel <u>"Bildaufbau"</u> erfahren Sie, wie das Bild der Konfiguration der Fernalarmierungen des Motors mit Vor- und Rückwärtsbetrieb (MOT05) aufgerufen werden kann. Nachfolgend ist das Bild der <u>Konfiguration der Fernalarmierung</u> des Motors mit Vor- und Rückwärtsbetrieb (MOT05) abgebildet:

| Bild Konfiguration Fernalarmierungen Motor vor-/ rückwärts (MOT05_06) |          |     |       |  |  |  |  |  |
|-----------------------------------------------------------------------|----------|-----|-------|--|--|--|--|--|
| Replace BMO-Name! 🛛 🛞                                                 |          |     |       |  |  |  |  |  |
|                                                                       |          |     |       |  |  |  |  |  |
| Fernalarmierung                                                       | E-Mail   | SMS | Pager |  |  |  |  |  |
| externe Störmeldung aktiv                                             | •        | ~   | 5     |  |  |  |  |  |
| Rückm. Vorw.betr. aktiv.                                              | <b>v</b> | ◄   | •     |  |  |  |  |  |
| Rückm. Rückw.betr. aktiv.                                             | <b>v</b> | ◄   | •     |  |  |  |  |  |
| RMP aus/einschalten                                                   | •        | ◄   |       |  |  |  |  |  |
|                                                                       |          |     |       |  |  |  |  |  |
|                                                                       |          |     |       |  |  |  |  |  |
| BMO:MOT05                                                             |          |     |       |  |  |  |  |  |
|                                                                       | Vers. 2. | 88  |       |  |  |  |  |  |
|                                                                       |          |     |       |  |  |  |  |  |

Bild der Fernalarmierung des Motors mit Vor- und Rückwärtsbetrieb (MOT05)

Dabei können die folgende Alarmierungen als Fernalarmierung per E-Mail, SMS oder Pager konfiguriert werden.

# externe Störmeldung aktiv

Die Aktivierung dieses Fernalarms setzt einen Fernalarm bei einer externen Störmeldung ab.

# Rückm. Vorw.betr. aktiv.

Die Aktivierung dieses Fernalarms setzt einen Fernalarm ab, falls die Überwachung der Rückmeldung des Vorwärtsbetriebs eine Störmeldung erzeugte.

# Rückm. Rückw.betr. aktiv.

Die Aktivierung dieses Fernalarms setzt einen Fernalarm ab, falls die Überwachung der Rückmeldung des Rückwärtsbetriebs eine Störmeldung erzeugte.

# **RMP** aus/einschalten

Die Aktivierung dieses Fernalarms setzt einen Fernalarm ab, falls die Überwachung der Rückmeldung des Prozesses eine Störmeldung erzeugte.

# 33.1.8 Trendbild

Im Kapitel <u>"Bildaufbau"</u> erfahren Sie, wie das <u>Trendbild</u> des Motors mit Vor- und Rückwärtsbetrieb (MOT05) aufgerufen wird. Das <u>Trendbild</u> des Motors mit Vor- und Rückwärtsbetrieb sieht wie folgt aus:

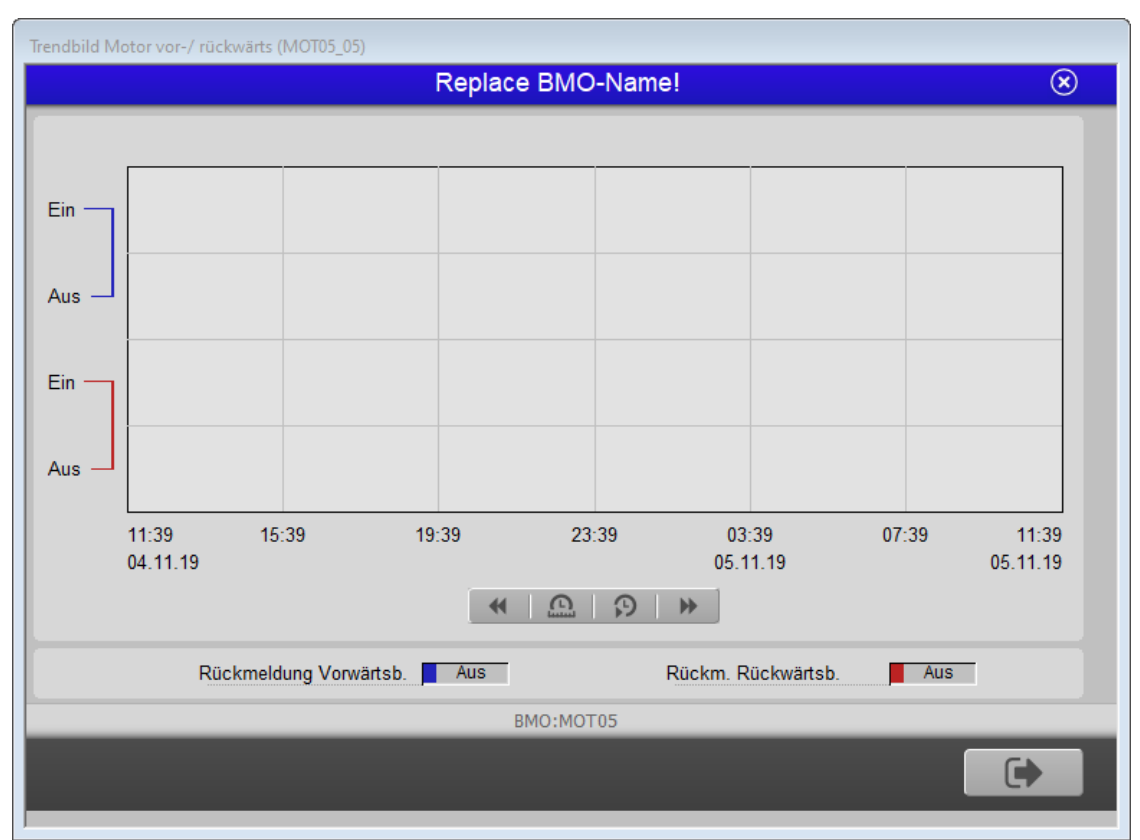

Trendbild des Motors mit Vor- und Rückw ärtsbetrieb (MOT05)

Im Folgenden werden nur noch die für den Motor mit Vor- und Rückwärtsbetrieb spezifischen Daten besprochen:

# Rückmeldung Vorwärtsb.

Anzeige des aktuellen Zustand der Rückmeldung des Vorwärtsbetriebs des Motors

# Rückm. Rückwärtsb.

Anzeige des aktuellen Zustands der Rückmeldung des Rückwärtsbetriebs des Motors

# 33.2 Störungsbehebung

Die nachfolgende Liste ist keineswegs abschliessend, sondern soll einen Überblick darüber geben, was alles überprüft werden kann, falls der Motor wider erwarten nicht startet.

Falls der Motor wider Erwarten nicht läuft, dann müssen Sie zuerst nachsehen, ob der Motor

- überhaupt Freigaben für den Vor- respektive Rückwärtsbetrieb besitzt oder von Hand (per Softwareschalter oder von extern) geschaltet wurde. Siehe dazu Kapitel (<u>Schaltungskonzepte</u>)
- 2. ausgeschaltet wurde (siehe entsprechendes Kapitel "Objekt von Hand ausschalten").
- 3. auf Reparatur geschaltet worden ist (siehe entsprechendes Kapitel <u>"Objekt von Hand in</u> <u>Reparatur schalten"</u>).
- eine Störmeldung besitzt (dann ist beim Icon des Motors ein rotes "E" hingeschrieben). Der Grund für die Störmeldung kann im Bedien-, Info- oder Konfigurationsbild gesucht werden. Falls eine Störung vorliegt, dann wird diese in den genannten Bildern rot angezeigt.
- 5. die Verbindung zur SPS via S-Driver funktioniert
- 6. die SPS läuft (dann leuchtet auf der SPS ein grüne Leuchtdiode, welche mit "Run" beschriftet worden ist)
- 7. der Motor elektrisch angeschlossen ist
- 8. der Motor keine sichtbaren mechanischen Defekte besitzt
- 9. die Antriebswelle des Motors nicht blockiert ist
- 10.das Relais, welches den Motorschutzschalter des Motors schaltet, korrekt an die SPS angeschlossen ist
- 11.ob das Kabel von der SPS zu den schaltenden Relais elektrisch leitet
- 12.ob das Kabel vom Motorschutzschalter zum Motor überhaupt elektrisch durchgängig ist
- 13.ob die Leitfunktionen nicht übersetzt und ausgeführt sind, falls die Folgealarmunterdrückung des Motors aktiviert sein sollte und es nicht ist.

Falls Sie einen PG5-Debugger besitzen und entsprechend berechtigt sind, dann können Sie in den Info- und im Konfigurationsbild überprüfen, welche Speicheradressen die verschiedenen Signale besitzen und ob diese Signale in der SPS den gewünschten Wert besitzen

# 33.3 Konfiguration

Die Konfiguration des Motors wird in folgenden Bildern durchgeführt:

- Bedienbild
- Infobild
- Konfigurationsbild
- Bild der Konfiguration der Sammelalarm- und Alarmunterdrückungsgruppen
- Alarmkonfigurationsbild
- Trendbild
- mobiles Alarmkonfigurationsbild

Bei der Initialisierung des Objekts im GE erscheint folgender Dialog:

| C | bjektparameter-Definitionen   | Replace BMO-Name! [Tes     | t:L01:LG:N    | NOT05]                                          |         |               |                       | >                            | × |
|---|-------------------------------|----------------------------|---------------|-------------------------------------------------|---------|---------------|-----------------------|------------------------------|---|
|   |                               |                            |               | Replace BMO-Name! (MOT05)                       |         |               |                       |                              |   |
|   | Input                         |                            |               | Data                                            |         |               | Output                |                              |   |
|   | Beschreibung                  | Wert                       |               | Beschreibung                                    | Wert    |               | Beschreibung          | Wert                         |   |
|   | Freigabe Vorwärtbetr. [Freiga | Freigabe Vorwärtbetr.      |               | Ausgangsadresse (Bsp: 0.18, F.28, F.IhrLabel)   | F.Dummy |               | [VIS_STATE_HM]        | A810 Zustand des Schalters   | 1 |
|   | Fernfreigabe Vorwärtsbetr. [  | Fernfreigabe Vorwärtsbetr. |               | Ausgangsadr. Vorw.betr. (Bsp: 0.81, F.133, F.I  | 0.      |               | A810 Handschaltung Au | A810 Handschaltung Ausgang 1 | 1 |
|   | Freigabe Rückwärtsbetr. [Frei | Freigabe Rückwärtsbetr.    |               | Ausgangsadr. Rückw.betr. (Bsp: 0.82, F.134, F.  | 0.      |               | A810 Handschaltung Au | A810 Handschaltung Ausgang 2 | 2 |
|   | Fernfreigabe Rückw.betr. [Fr  | Fernfreigabe Rückw.betr.   |               | Adr. Rückmeldung Vorw.betr. (Bsp: I.3, F.4) [RM | F.Null  |               | A810 Zustand Ausgang  | A810 Zustand Ausgang 1       | 1 |
|   | Fernfreigabe [Freigabe_Fern]  | Fernfreigabe               |               | Adr. Rückmeldung Rückw.betr. (Bsp: I.3, F.4) [R | F.Null  |               | A810 Zustand Ausgang  | A810 Zustand Ausgang 2       | 1 |
|   |                               |                            |               | Adresse der Prozessrückmeldung (Bsp: I.6, F.7)  | F.Null  |               |                       |                              |   |
|   |                               |                            |               | Adresse Störmeldeeingang (Bsp: I.6, F.7) [SM_Ei | F.Null  |               |                       |                              |   |
|   |                               |                            | $\rightarrow$ |                                                 |         | $\rightarrow$ |                       |                              |   |
|   |                               |                            |               |                                                 |         |               |                       |                              |   |
|   |                               |                            |               |                                                 |         |               |                       |                              |   |
|   |                               |                            |               |                                                 |         |               |                       |                              |   |
|   |                               |                            |               |                                                 |         |               |                       |                              |   |
|   |                               |                            |               |                                                 |         |               |                       |                              |   |
|   |                               |                            |               |                                                 |         |               |                       |                              |   |
|   |                               |                            |               |                                                 |         |               |                       |                              |   |
|   |                               |                            |               |                                                 |         |               |                       |                              |   |
|   |                               |                            |               |                                                 |         |               |                       |                              |   |
|   |                               |                            |               |                                                 |         |               |                       | OK Abbrechen                 |   |
|   |                               |                            |               |                                                 |         |               |                       |                              |   |

Die Werte sind wie folgt zu verstehen:

# Freigabe Vorwärtsbetr.

Geben Sie den Namen des Signals der Freigabe des Vorwärtsbetriebs ein.

# AusgangsAdresse Vorw.betr. (Bsp: O.81, F.133, F.IhrLabel)

Geben Sie die Ausgangsadresse des Vorwärtsbetriebs des Motors ein.

# Freigabe Rückwärtsbetr.

Geben sie den Namen des Signals der Freigabe des Rückwärtsbetriebs ein.

# AusgangsAdresse Rückw.betr. (Bsp: O.82. F.134, F.IhrLabel)

Geben Sie die Ausgangsadresse des Rückwärtsbetriebs des Motors ein (siehe Kapitel <u>"Störmeldekonzepte"</u>).

# Fernfreigabe Vorwärtsbetr.

Geben Sie den Namen des Signals ein, welches die lokale Freigabe des Vorwärtsbetriebs übersteuert, falls die Variable "Fernfreigabe" gesetzt ist.

# Adresse Rückmeldung Vorw.betr. (Bsp: I.3, F4, F.IhrLabel)

© 2022 MST Systemtechnik AG, Belp

Geben Sie die Adresse der Rückmeldung des Vorwärtsbetriebs des Motors ein, falls Sie die Rückmeldung des Vorwärtsbetriebs des Motors überwachen (siehe Kapitel <u>"Störmeldekonzepte"</u>).

# Fernfreigabe Rückw.betr.

Geben Sie den Namen des Signals ein, welches die lokale Freigabe des Vorwärtsbetriebs übersteuert, falls das Singal "Fernfreigabe" gesetzt ist.

# Adresse Rückmeldung Rückw.betr. (Bsp: I.3, F.4, F.IhrLabel)

Geben Sie die Adresse der Rückmeldung des Rückwärtsbetriebs des Motors ein, falls Sie die Rückmeldung des Vorwärtsbetriebs des Motors überwachen (siehe Kapitel <u>"Störmeldekonzepte"</u>).

# Fernfreigabe

Geben Sie den Namen oder die SPS-Adresse des Signals ein, welches anzeigt, dass die lokalen Freigaben durch die Fernfreigaben übersteuert werden.

# Adresse der Prozessrückmeldung (Bsp: I.6, F.7, F.IhrLabel)

Geben sie die Adresse der Rückmeldung des Prozesses ein, falls sie über eine solche verfügen (siehe Kapitel <u>"Störmeldekonzepte"</u>).

# Adresse Störmeldeeingang (Bsp I.6, F.7, F.IhrLabel)

Geben sie die Adresse der Störmeldung ein,falls sie über eine solche verfügen (siehe Kapitel <u>"Störmeldekonzepte"</u>).

# Ausgabeparameter des Motors mit Vor- und Rückwärtsbetrieb

In diesem Abschnitt können sie die Ausgabeparameter des Motors mit Vor- und Rückwärtsbetrieb konfigurieren. Bedenken Sie bitte, dass die Ausgabeparameter üblicherweise nicht in Projekten verwendet werden.

# A810 Zustand des Ausgangs 1

Verwenden Sie diesen Parameter, falls eine Ein- oder Ausschaltung des Vorwärtsbetriebs mit Hilfe eines Handschaltmoduls A810 in einem anderen Vorlagenobjekt weiter verwendet werden soll.

#### A810 Zustand des Ausgangs 2

Verwenden Sie diesen Parameter, falls eine Ein- oder Ausschaltung des Rückwärtsbetriebs mit Hilfe eines Handschaltmoduls A810 in einem anderen Vorlagenobjekt weiter verwendet werden soll.

# A810 Zustand des Ausgangs 1

Verwenden Sie diesen Parameter, falls Sie die Art der Handschaltung des Vorwärtsbetriebs mit Hilfe eines Handschaltmoduls A810 in einem anderen Vorlagenobjekt weiter verwenden möchten. Bedenken Sie bitte, dass diese Information nur dann von Bedeutung ist, falls mittels des Handschaltmoduls A810 auch tatsächlich eine Schaltung des Vorwärtsbetriebs getätigt wurde.

# A810 Zustand des Ausgangs

Verwenden Sie diesen Parameter, falls Sie die Art der Handschaltung des Rückwärtsbetriebs mit Hilfe eines Handschaltmoduls A810 in einem anderen Vorlagenobjekt weiter verwenden möchten. Bedenken Sie bitte, dass diese Information nur dann von Bedeutung ist, falls mittels des Handschaltmoduls A810 auch tatsächlich eine Schaltung des Rückwärtsbetriebs getätigt wurde.

Konfigurieren Sie nach der Uminitialisierung die einzelnen Überwachungsarten im Infobild des Motors mit Vor und Rückwärtsbetriebs. Beachten Sie die üblichen Umrechnungen der analogen Variablen (siehe <u>Variablenliste</u>). Beachten Sie, dass die Leitfunktionen übersetzt und ausgeführt sein müssen, damit das Vorlagenobjekt korrekt arbeitet.

# 33.3.1 Variablenliste

Die folgende Tabelle listet alle Signale von MOT05 zusammen mit ihren Bedeutungen auf:

| DMS-Name /<br>SPS-Label | Kommentar                                 | Typ<br>DMS | Typ<br>SPS                        | Para-<br>meter-<br>Num-<br>mer | Para-<br>meter-<br>Art/<br>Umrech-<br>nung1 | Beschreibung                                                                                                    | Grund-<br>ein-<br>stellung |
|-------------------------|-------------------------------------------|------------|-----------------------------------|--------------------------------|---------------------------------------------|----------------------------------------------------------------------------------------------------|----------------------------|
| ABS_Aktiv               | Antiblockiersyst<br>em Ein/Aus            | ΒΙΤ        | Flag                              | 1                              | -                                           | zeigt an, dass das<br>Antiblockiersystem aktiv<br>ist (vergleiche mit dem<br>Infobild).                                                                        | ON                         |
| ABS_Ein                 | ABS Phase<br>gerade aktiv?                | віт        | Flag                              | 2                              | -                                           | zeigt an, dass die<br>Antiblockierfunktion<br>momentan eingeschaltet<br>ist (vergleiche mit dem<br>Infobild).                                                  | OFF                        |
| ABS_EinZeit             | Einschaltdauer                            | STR        | Register                          | 3                              | -                                           | definiert, wie lange der<br>Motor durch die<br>Antiblockierfunktion<br>eingeschaltet werden<br>soll (vergleiche mit dem<br>Infobild).                          | К.10                       |
| ABS_LetztEin            | Letztmals<br>gelaufen vor                 | FLT        | Register                          | 4                              | SPS Hi =<br>3600                            | gibt an, vor wie vielen<br>Stunden der Motor<br>zuletzt im Betrieb war<br>(vergleiche mit dem<br>Infobild).                                                    | 0                          |
| ABS_NichtEin            | nächstes Mal<br>deblockieren              | BIT        | Flag                              | 5                              | -                                           | gibt an, dass der Motor<br>seit der letzten<br>Aktivierung der<br>Antiblockierfunktion<br>nicht mehr in Betrieb war<br>(vergleiche mit dem<br>Infobild).       | OFF                        |
| Aus_Eing                | Adresse Eingang<br>Schnellabschalt<br>ung | STR        | Adresse<br>Flag<br>oder<br>Output | 6                              | -                                           | ist die Eingangsadresse,<br>mit welcher der Motor<br>extern ausgeschaltet<br>werden kann (vergleiche<br>mit dem <u>Infobild).</u>                              | F.Null                     |
| Aus_Logik               | Logik<br>Schnellabschalt<br>ung           | BIT        | Flag                              | 7                              | -                                           | ist die Logik des<br>Eingangssignals. Dabei<br>gilt:<br>0 := die Logik ist normal<br>1 := die Logik ist<br>invers(vergleiche mit<br>dem Konfigurationsbild).   | OFF                        |
| Aus_Mel                 | Schnellabschalt<br>ung                    | BIT        | Flag                              | 8                              | -                                           | ist die Meldung, dass die<br>Schnellausschaltung<br>(oder Notausschaltung)<br>des Motors aktiviert<br>wurde (vergleiche mit<br>dem <u>Konfigurationsbild).</u> | OFF                        |
| Aus_Soft                | Motor<br>Schnellabschalt<br>ung           | BIT        | Flag                              | 9                              | -                                           | aktiviert die<br>Ausschaltung des<br>Motors, falls mit der<br>linken Maustaste auf die<br>entsprechende<br>Schaltfläche im Bedien-<br>oder Konfigurationsbild  | OFF                        |

|               |                                       |     |                                   |    |                    | geklickt wurde<br>(vergleiche mit dem<br><u>Konfigurationsbild).</u>                                                                                                    |    |
|---------------|---------------------------------------|-----|-----------------------------------|----|--------------------|----------------------------------------------------------------------------------------------------|----|
| BStd_1        | Betr.std.<br>Vorwärtsbetr.            | FLT | Register                          | 10 | SPS Hi =<br>3600   | speichert die Anzahl der<br>Betriebsstunden im<br>Vorwärtsbetrieb des<br>Motors(vergleiche mit<br>dem Infobild). Diese<br>Betriebsstunden können<br>auf zwei verschiedene<br>Arten gezählt werden:<br>1. ist die Rückmeldung<br>des Vorwärtsbetriebs<br>des Motors aktiviert<br>(RM1_Aktiv := 1), dann<br>werden die<br>Betriebsstunden bei<br>gesetzter Rückmeldung<br>(RM1_Aktiv =1) gezählt.<br>2. ist die Rückmeldung<br>des Vorwärtsbetriebs<br>des Motors nicht<br>aktiviert (RM1_Aktiv<br>:= 0), dann werden die<br>Betriebsstunden bei<br>gesetztem Ausgang des<br>Vorwärtsbetriebs des<br>Motors (Ein_Ausg_1 = 1)<br>gezählt. | 0  |
| BStd_2        | Betr.std.<br>Rückwärtsbetr.           | FLT | Register                          | 11 | SPS Hi =<br>3600   | speichert die Anzahl der<br>Betriebsstunden im<br>Vorwärtsbetrieb des<br>Motors (vergleiche mit<br>dem Infobild). Die<br>Betriebsstundenzählung<br>des Rückwärtsbetriebs<br>des Motors geschieht<br>analog der<br>Betriebsstundenzählung<br>des Vorwärtsbetriebs<br>des Motors (vergleiche<br>mit dem Punkt (oben).                                                                                                    | 0  |
| Bemerkung     | Bemerkung                             | STR | -                                 | -  | -                  | (vergleiche mit dem<br><u>Bedienbild</u> , unten)                                                                                                    |    |
| ESchema       | ESchema                               | STR | -                                 | -  | -                  | (vergleiche mit dem<br><u>Bedienbild</u> , unten)                                                                                                    |    |
| Ein_Ausg_1    | Ausgang<br>Vorwärtsbetrieb<br>Motor   | STR | Adresse<br>Flag<br>oder<br>Output | 12 | Datenpar<br>ameter | ist die Ausgangsadresse<br>des Vorwärtsbetriebs<br>des Motors (vergleiche<br>mit dem <u>Infobild).</u>                                                                                                    | 0. |
| Ein_Ausg_2    | Ausgang<br>Rückwärtsbetrie<br>b Motor | STR | Adresse<br>Flag<br>oder<br>Output | 13 | Datenpar<br>ameter | ist die Ausgangsadresse<br>des Rückwärtsbetriebs<br>des Motors(vergleiche<br>mit dem Infobild).                                                                                                    | 0. |
| Ein_Ausverz_1 | Aussch.verz.<br>Vorw.betr.            | FLT | Register                          | 14 | -                  | ist die Dauer der<br>Ausschaltverzögerung<br>des Vorwärtsbetriebs<br>des Motors (vergleiche<br>mit dem <u>Infobild).</u>                                                                                                    | 0  |
| Ein_Ausverz_2 | Aussch.verz.<br>Rückw.betr.           | FLT | Register                          | 15 | -                  | ist die Dauer der<br>Ausschaltverzögerung<br>des Rückwärtsbetriebs                                                                                                    | 0  |

|               |                                                   |     |              |    |   | des Motors (vergleiche<br>mit dem <u>Infobild).</u>                                                                                                    |     |
|---------------|---------------------------------------------------|-----|--------------|----|---|----------------------------------------------------------------------------------------------------|-----|
| Ein_EinSperre | Dauer<br>Einschaltsperre<br>für andere<br>Motoren | STR | Constan<br>t | 16 | - | ist die Dauer der<br>Einschaltsperre für<br>andere Motoren, falls<br>der Motor eingeschaltet<br>wird.                                                                                                    | к.0 |
| Ein_Einverz_1 | Einschaltverz.<br>Vorw.betr.                      | FLT | Register     | 17 | - | ist die Dauer der<br>Einschaltverzögerung des<br>Vorwärtsbetriebs des<br>Motors (vergleiche mit<br>dem <u>Infobild).</u>                                                                                                    | 0   |
| Ein_Einverz_2 | Einschaltverz.<br>Rückw.betr.                     | FLT | Register     | 18 | - | ist die Dauer der<br>Einschaltverzögerung des<br>Rückwärtsbetriebs des<br>Motors (vergleiche mit<br>dem <u>Infobild).</u>                                                                                                    | 0   |
| Ein_Minlauf_1 | Mindestlaufzeit<br>Vorwärtsbetrieb                | FLT | Register     | 19 | - | ist die Mindestlaufzeit<br>des Vorwärtsbetriebs<br>des Motors (vergleiche<br>mit dem <u>Infobild).</u>                                                                                                    | 0   |
| Ein_Minlauf_2 | Mindestlaufzeit<br>Rückwärtsbetrie<br>b           | FLT | Register     | 20 | - | ist die Mindestlaufzeit<br>des Rückwärtsbetriebs<br>des Motors (vergleiche<br>mit dem <u>Infobild).</u>                                                                                                    | 0   |
| Ein_Umverz_12 | Umsch.verz.<br>Vor-/<br>Rückwärtsbetr.            | FLT | Register     | 21 | - | ist die Dauer der<br>Umschaltverzögerung<br>vom Vor- in den<br>Rückwärtsbetrieb des<br>Motors (vergleiche mit<br>dem <u>Infobild).</u>                                                                                                    | 0   |
| Ein_Umverz_21 | Umsch.verz.<br>Rück-/<br>Vorwärtsbetr.            | FLT | Register     | 22 | - | ist die Dauer der<br>Umschaltverzögerung<br>vom Rück- in den<br>Vorwärtsbetrieb des<br>Motors (vergleiche mit<br>dem <u>Infobild).</u>                                                                                                    | 0   |
| Err           | Störmeldung<br>Motor                              | BIT | Flag         | 23 | - | ist die Störmeldung des<br>Motors (vergleiche mit<br>dem Konfigurationsbild).<br>Sie ist die "Oder"-<br>Verknüpfung der<br>folgenden<br>Störmeldung der<br>fehlenden oder zu späten<br>Rückmeldung des<br>Vorwärtsbetriebs des<br>Motors (RM1_Err)<br>- Störmeldung der<br>fehlenden oder zu späten<br>Rückmeldung des<br>Rückwärtsbetriebs des<br>Motors (RM2_Err)<br>- Störmeldung der<br>fehlenden oder zu späten<br>Rückmeldung des<br>Prozesses des Motors<br>(RMP_Err) | OFF |

|                          |                                         |     |          |    |                      | - externe Störmeldung<br>des Motors (SM_Err).                                                                                                    |     |
|--------------------------|-----------------------------------------|-----|----------|----|----------------------|----------------------------------------------------------------------------------------------------|-----|
|                          |                                         |     |          |    |                      | Die Störmeldungen<br>können nur dann erzeugt<br>werden, falls die<br>entsprechenden<br>Überprüfungen auch<br>vorher aktiviert worden<br>sind.<br>Die Störmeldung des<br>Motors ist selbsthaltend.<br>Sie muss quittiert<br>werden, indem die                            |     |
|                          |                                         |     |          |    |                      | zurückgesetzt wird.                                                                                                    |     |
| Err_Bit00 -<br>Err_Bit15 |                                         | BIT | Flag     | -  | -                    | ist die Konfiguration der<br>Sammelalarmgruppen O<br>bis 15 des Motors mit<br>Vor- und<br>Rückwärtsbetrieb<br>(vergleiche mit dem<br><u>Konfigurationsbild).</u>                                                                                                    | OF  |
| Err_Bit16 -<br>Err_Bit31 |                                         | BIT | Flag     | -  | -                    | ist die Konfiguration der<br>Alarmunterdrückungsgru<br>ppen 0 bis 15 des Motors<br>mit Vor- und<br>Rückwärtsbetrieb<br>(vergleiche mit dem<br><u>Konfigurationsbild).</u>                                                                                               | OFF |
| Err_SaGroup              | Sammelalarmgr<br>uppe                   | FLT | Register | 24 | SPS Hi = 1           | repräsentiert die<br>Konfiguration der 32<br>möglichen<br>Sammelalarmgruppen<br>des Motors<br>(vergleiche mit dem<br>Konfigurationsbild).                                                                                                    | 1   |
| Err_SuGr                 | Sammelalarmun<br>terdrückungsgru<br>ppe | FLT | Register | 25 | SPS Hi = 1           | wird für die<br>Folgealarmunterdrückun<br>g verwendet (vergleiche<br>mit dem <u>Bild</u> der<br>Konfiguration der<br>Sammelalarm- und<br>Alarmunterdrückungs-<br>gruppen). Ein negativer<br>Wert gibt an, dass die<br>Folgealarmunterdrückun<br>g des Motors aktiv ist. | 0   |
| Freigabe_1               | Freigabe<br>Vorwärtsbetrieb             | BIT | Flag     | 26 | Eingabep<br>arameter | ist die Freigabe des<br>Vorwärtsbetriebs des<br>Motors (vergleiche mit<br>dem <u>Infobild).</u>                                                                                                    | OFF |
| Freigabe_1_<br>Fern      | Fernfreigabe<br>Vorwärtsbetr.           | BIT | Flag     | 27 | Eingabep<br>arameter | ist die Fernfreigabe des<br>Vorwärtsbetriebs des<br>Motors (vergleiche mit<br>dem <u>Infobild).</u>                                                                                                    | OFF |
| Freigabe_2               | Freigabe<br>Rückw.betrieb               | BIT | Flag     | 28 | Eingabep<br>arameter | ist die Freigabe des<br>Rückwärtsbetriebs des<br>Motors (vergleiche mit<br>dem <u>Infobild).</u>                                                                                                    | OFF |
| Freigabe_2_<br>Fern      | Fernfreigabe<br>Rückwärtsbetr.          | BIT | Flag     | 29 | Eingabep<br>arameter | ist die Fernfreigabe des<br>Rückwärtsbetriebs des                                                                                                    | OFF |

|              |                                           |     |                                                          |    |                      | Motors (vergleiche mit<br>dem <u>Infobild).</u>                                                                                                    |        |
|--------------|-------------------------------------------|-----|----------------------------------------------------------|----|----------------------|----------------------------------------------------------------------------------------------------|--------|
| Fernfreigabe | Fernfreigabe                              | BIT | Flag                                                     | 30 | Eingabep<br>arameter | ist die Fernfreigabe des<br>Motors(vergleiche mit<br>dem <u>Bedienbild).</u>                                                                                                    | OFF    |
| Hand_Eing    | Handschalter<br>Notbedieneben<br>e        | STR | Adresse<br>Flag<br>oder<br>Output                        | 31 | -                    | ist die Adresse der<br><u>externen Handschaltung</u><br>des Motors (vergleiche<br>mit dem<br><u>Konfigurationsbild).</u>                                                                                                    | F.Null |
| Hand_Logik   | Logik des<br>Handschalters                | BIT | Flag                                                     | 32 | -                    | ist die Logik der externen<br>Handschaltung des<br>Motors (vergleiche mit<br>dem <u>Konfigurationsbild).</u><br>Dabei gilt:<br>0 := die Logik ist normal                                                                                                    | OFF    |
|              |                                           |     |                                                          |    |                      | 1 := die Logik ist invers                                                                                                    |        |
| Hand_Mel     | Handbetrieb                               | BIT | Flag                                                     | 33 | -                    | ist die Meldung des<br>Handbetriebs des<br>Motors(vergleiche mit<br>dem <u>Konfigurationsbild).</u>                                                                                                    | OFF    |
| Hand_Soft    | Softwareschalte<br>r für<br>Handbetrieb   | BIT | Flag                                                     | 34 | -                    | ist die Handschaltung<br>des Betriebs des Motors<br>(vergleiche mit dem<br><u>Konfigurationsbild).</u>                                                                                                    | ON     |
| Hand_Stufe   | Handschalter<br>Rückwärtsbetrie<br>b      | BIT | Flag                                                     | 35 | -                    | gibt an, dass im<br>Handbetrieb des Motors<br>der Motor rückwärts<br>betrieben werden soll<br>(vergleiche mit dem<br><u>Konfigurationsbild).</u><br>Beachten Sie, dass es<br>Sinn macht, die Art des<br>Handbetriebs vor dem<br>Handbetrieb festzulegen,<br>da ansonsten<br>gegebenenfalls noch<br>Umschaltzeiten<br>abgewartet werden<br>müssen. | ON     |
| Quit         | 1=Quittieren<br>/0=Quittiert              | BIT | Flag                                                     | 36 | -                    | ist das Quittierflag,<br>welches im Störfall beim<br>ersten Auftreten der<br>Störung (dynamisch)<br>gesetzt wird(vergleiche<br>mit dem<br><u>Konfigurationsbild).</u><br>Dieses Quittierflag kann<br>mittels des<br><u>Alarmmanagers</u> bei der<br>Quittierung<br>zurückgesetzt.                                                                 | OFF    |
| Quit_Eing    | Adresse Eingang<br>externe<br>Quittierung | STR | Adresse<br>Flag,<br>Adresse<br>, Input<br>oder<br>Output | 37 | -                    | ist die Adresse der<br>externen Quittierung des<br>Motors (vergleiche mit<br>dem <u>Konfigurationsbild).</u><br>Diese Adressen werden<br>üblicherweise mit dem<br>Tool "pList.exe" für das<br>ganze Projekt oder für<br>Teile davon konfiguriert.                                                                                                 | F.Null |
| RM1_Aktiv    | Rückm.<br>Vorw.betr. aktiv.               | BIT | Flag                                                     | 42 | -                    | zeigt an, ob die<br>Überwachung der<br>Rückmeldung des                                                                                                    | ON     |

|           |                                          |     |                                             |    |                    | Vorwärtsbetriebs des<br>Motors aktiviert worden<br>ist(vergleiche mit dem<br>Infobild).                                                                                                    |        |
|-----------|------------------------------------------|-----|---------------------------------------------|----|--------------------|----------------------------------------------------------------------------------------------------|--------|
| RM1_Ein   | Rückmeldung<br>Vorwärtsb.                | BIT | Flag                                        | 43 | -                  | ist die Rückmeldung des<br>Vorwärtsbetriebs des<br>Motors(vergleiche mit<br>dem <u>Infobild).</u>                                                                                                    | OFF    |
| RM1_Eing  | Adresse Eingang<br>Rückm.<br>Vorw.betr.  | STR | Adresse<br>Input,<br>Flag<br>oder<br>Output | 44 | Datenpar<br>ameter | ist die Adresse der<br>Rückmeldung des<br>Vorwärtsbetriebs des<br>Motors (vergleiche mit<br>dem <u>Infobild).</u>                                                                                                    | F.Null |
| RM1_Err   | Strg. Rückm.<br>Vorw.betr.               | BIT | Flag                                        | 45 | -                  | ist die Störmeldung der<br>fehlenden oder zu späten<br>Rückmeldung des<br>Vorwärtsbetriebs des<br>Motors (vergleiche mit<br>dem <u>Infobild).</u>                                                                                                    | OFF    |
| RM1_Logik | Logik Rückm.<br>Vorw.betr.               | BIT | Flag                                        | 46 | -                  | ist die Logik des Eingangs<br>der Rückmeldung des<br>Vorwärtsbetriebs des<br>Motors(vergleiche mit<br>dem <u>Infobild).</u>                                                                                                    | OFF    |
| RM1_Verz  | Verz. Rückm.<br>Vorw.betr.               | FLT | Register                                    | 47 | -                  | ist die Zeitdauer der<br>Einschaltverzögerung in<br>Sekunden, welche<br>abgewartet wird, bis bei<br>fehlender Rückmeldung<br>des Vorwärtsbetriebs<br>des Motors eine<br>entsprechende<br>Störmeldung erzeugt<br>wird<br>(vergleiche mit dem<br>Infobild). Voraussetzung<br>ist, dass die Überprüfung<br>der Rückmeldung des<br>Vorwärtsbetriebs des<br>Motors vorher aktiviert<br>worden ist. | 0      |
| RM2_Aktiv | Rückm.<br>Rückw.betr.<br>aktiv.          | BIT | Flag                                        | 48 | -                  | zeigt an, ob die<br>Überprüfung der<br>Rückmeldung des<br>Rückwärtsbetriebs des<br>Motors aktiviert worden<br>ist<br>(vergleiche mit<br>dem <u>Infobild).</u>                                                                                                    | ON     |
| RM2_Ein   | Rückm.<br>Rückwärtsb.                    | BIT | Flag                                        | 49 | -                  | ist die Rückmeldung des<br>Rückwärtsbetriebs des<br>Motors (vergleiche mit<br>dem <u>Infobild).</u>                                                                                                    | OFF    |
| RM2_Eing  | Adresse Eingang<br>Rückm.<br>Rückw.betr. | STR | Adresse<br>Input,<br>Flag<br>oder<br>Output | 59 | Datenpar<br>ameter | ist die Adresse der<br>Rückmeldung des<br>Rückwärtsbetriebs des<br>Motors (vergleiche mit<br>dem <u>Infobild).</u>                                                                                                    | F.Null |
| RM2_Err   | Strg. Rückm.<br>Rückw.betr.              | BIT | Flag                                        | 51 | -                  | ist der Störmeldung der<br>fehlenden oder zu späten<br>Rückmeldung des<br>Rückwärtsbetriebs des<br>Motors (vergleiche mit<br>dem Infobild).                                                                                                    | OFF    |

| RM2_Logik | Logik Rückm.<br>Rückw.betr.               | BIT | Flag                                        | 52 | -                  | ist die Logik des Eingangs<br>der Rückmeldung des<br>Rückwärtsbetriebs des<br>Motors(vergleiche mit<br>dem <u>Infobild).</u>                                                                                                    | OFF    |
|-----------|-------------------------------------------|-----|---------------------------------------------|----|--------------------|----------------------------------------------------------------------------------------------------|--------|
| RM2_Verz  | Verz. Rückm.<br>Rückw.betr.               | FLT | Register                                    | 53 | -                  | ist die Zeitdauer der<br>Einschaltverzögerung in<br>Sekunden, welche<br>abgewartet wird, bis bei<br>fehlender Rückmeldung<br>des Rückwärtsbetriebs<br>des Motors eine<br>entsprechende<br>Störmeldung erzeugt<br>wird(vergleiche mit dem<br>Infobild). Voraussetzung<br>ist, dass die Überprüfung<br>der Rückmeldung des<br>Rückwärtsbetriebs des<br>Motors vorher aktiviert<br>worden ist. | 0      |
| RMP_Aktiv | RMP<br>aus/einschalten                    | BIT | Flag                                        | 54 | -                  | zeigt an, ob die<br>Überwachung der<br>Rückmeldung des<br>Prozesses, welcher durch<br>den Motor erzeugt wird,<br>aktiviert ist (vergleiche<br>mit dem <u>Infobild).</u>                                                                                                    | ON     |
| RMP_Ein   | Rückmeldung<br>Prozess                    | BIT | Flag                                        | 55 | -                  | ist die Rückmeldung des<br>Prozesses des Motors<br>(vergleiche mit dem<br>Infobild).                                                                                                    | OFF    |
| RMP_Eing  | Adresse Eingang<br>Prozessrückmel<br>dung | STR | Adresse<br>Input,<br>Flag<br>oder<br>Output | 56 | Datenpar<br>ameter | ist die Adresse der<br>Rückmeldung des<br>Prozesses, welcher durch<br>den Motor erzeugt wird<br>(vergleiche mit dem<br>Infobild).                                                                                                    | F.Null |
| RMP_Err   | Keine<br>Prozessrückmel<br>dung           | BIT | Flag                                        | 57 | -                  | ist die Störmeldung der<br>fehlenden oder zu späten<br>Rückmeldung des<br>Prozesses des Motors<br>(vergleiche mit dem<br>Infobild).                                                                                                    | OFF    |
| RMP_Logik | Logik<br>Prozessrückmel<br>dung           | BIT | Flag                                        | 58 | -                  | ist die Logik des Eingangs<br>der Rückmeldung des<br>Prozesses, welcher durch<br>den Motor erzeugt wird<br>(vergleiche mit dem<br>Infobild).                                                                                                    | OFF    |
| RMP_Verz  | Verz.<br>Prozessrückmel<br>dung           | FLT | Register                                    | 59 | -                  | ist die Zeitdauer der<br>Einschaltverzögerung in<br>Sekunden, welche<br>abgewartet wird, bis bei<br>fehlender Rückmeldung<br>des Prozesses, welcher<br>durch den Motor erzeugt<br>wird, eine<br>entsprechende<br>Störmeldung abgesetzt<br>wird (vergleiche mit dem<br>Infobild). Voraussetzung<br>ist, dass die<br>Überwachung der<br>Rückmeldung des<br>Prozesses, welcher durch           | 0      |
|               |                                           |     |                                             |    |                    | den Motor erzeugt wird,<br>vorher aktiviert wurde.                                                                                                    |        |
|---------------|-------------------------------------------|-----|---------------------------------------------|----|--------------------|----------------------------------------------------------------------------------------------------|--------|
| Rep_Eing      | HW-Eingang<br>Reparaturschalt<br>er       | STR | Adresse<br>Input,<br>Flag<br>oder<br>Output | 38 | -                  | ist die Adresse der<br>externen<br>Reparaturmeldung des<br>Motors (vergleiche mit<br>dem <u>Konfigurationsbild).</u>                                                                                                    | F.Null |
| Rep_Logik     | Logik<br>Reparaturschalt<br>er / 1=Invers | BIT | Flag                                        | 39 | -                  | ist die Logik der externen<br>Reparaturmeldung des<br>Motors (vergleiche mit<br>dem <u>Konfigurationsbild).</u>                                                                                                    | OFF    |
| Rep_Mel       | Reparatur                                 | BIT | Flag                                        | 40 | -                  | ist die<br>Reparaturmeldung des<br>Motors (vergleiche mit<br>dem <u>Konfigurationsbild).</u>                                                                                                    | OFF    |
| Rep_Soft      | Software<br>Rep.schalter                  | BIT | Flag                                        | 41 | -                  | ist die<br>Reparaturschaltung des<br>Motors (vergleiche mit<br>dem <u>Konfigurationsbild).</u>                                                                                                    | OFF    |
| SM_Aktiv      | externe<br>Störmeldung<br>aktiv           | BIT | Flag                                        | 62 | -                  | zeigt an, ob die externe<br>Störmeldung des Motors<br>aktiviert ist (vergleiche<br>mit dem <u>Infobild).</u>                                                                                                    | ON     |
| SM_Ein        | Eingang<br>Störmeldung<br>Motor           | BIT | Flag                                        | 63 | -                  | ist die externe<br>Störmeldung des Motors<br>(vergleiche mit dem<br>Infobild).                                                                                                    | OFF    |
| SM_Eing       | Adresse Eingang<br>Störmeldung            | STR | Adresse<br>Flag,<br>Input<br>oder<br>Output | 64 | Datenpar<br>ameter | ist die Adresse der<br>externen Störmeldung<br>des Motors (vergleiche<br>mit dem <u>Infobild).</u>                                                                                                    | F.Null |
| SM_Err        | Störmeldung                               | BIT | Flag                                        | 65 | -                  | ist die externe<br>Störmeldung des Motors<br>(vergleiche mit dem<br><u>Konfigurationsbild).</u>                                                                                                    | OFF    |
| SM_Logik      | Logik<br>Störmeldung/<br>1=Logik invers   | BIT | Flag                                        | 66 | -                  | ist die Logik der externen<br>Störmeldung des Motors<br>(vergleiche mit dem<br>Konfigurationsbild).                                                                                                    | OFF    |
| Schaltungen_1 | Anz. Schaltgn.<br>Vorw.betr.              | FLT | Register                                    | 60 | SPS Hi = 1         | ist die Anzahl der<br>durchgeführten<br>Schaltungen des<br>Vorwärtsbetriebs des<br>Motors (vergleiche mit<br>dem Infobild). Die Anzahl<br>der Schaltungen wird je<br>nach Konfiguration der<br>Überprüfung der<br>externen Rückmeldung<br>eingelesen:<br>Falls die Rückmeldung<br>der Überprüfung des<br>Vorwärtsbetriebs des<br>Motors aktiviert ist<br>(RM_Aktiv = 1), dann wird<br>die Anzahl der<br>Schaltungen bei<br>steigender Flanke der<br>Rückmeldung des<br>Vorwärtsbetriebs des<br>Motors (RM1_Ein) um<br>Eins inkrementiert. | 0      |

|                |                                  |     |          |    |                  | Falls die Rückmeldung<br>der Überprüfung des<br>Vorwärtsbetriebs des<br>Motors nicht aktiviert ist<br>(RM_Aktiv = 0), dann wird<br>die Anzahl der<br>Schaltungen bei<br>steigender Flanke des<br>Ausgangs des<br>Vorwärtsbetriebs des<br>Motors (Ein_Ausg_1) um<br>Eins inkrementiert.                                                                        |     |
|----------------|----------------------------------|-----|----------|----|------------------|----------------------------------------------------------------------------------------------------|-----|
| Schaltungen_2  | Schaltgn.<br>Rückw.betr.         | FLT | Register | 61 | SPS Hi = 1       | ist die Anzahl der<br>durchgeführten<br>Schaltungen des<br>Rückwärtsbetriebs des<br>Motors (vergleiche mit<br>dem Infobild). Die unter<br>Schaltungen_1<br>gemachten<br>Bemerkungen (siehe<br>oben) betreffend der Art<br>der Zählung der<br>Schaltungen gilt auch für<br>die Zählung der Anzahl<br>der Schaltungen in den<br>Rückwärtsbetrieb des<br>Motors. | 0   |
| Vers_          |                                  | STR | -        | -  | -                | ist die Version des<br>Vorlagenobjekts MOT05<br>(vergleiche mit dem<br><u>Bedienbild</u> , unten).                                                                                                    | 1   |
| Wart_Mel       | Wartungsmeldu<br>ng              | BIT | Flag     | 70 | -                | ist die Meldung, dass die<br>Wartung des Motors<br>durchgeführt werden<br>muss(vergleiche mit dem<br>Infobild).                                                                                                    | OFF |
| Wart_Intervall | Wartungsinterv<br>all            | FLT | Register | 68 | SPS Hi =<br>3600 | ist das Wartungsintervall<br>in Betriebsstunden<br>(vergleiche mit dem<br>Infobild).                                                                                                    | 0   |
| Wart_Letzte    | Zeitpunkt der<br>letzten Wartung | FLT | Register | 69 | SPS Hi =<br>3600 | ist der Zeitpunkt der<br>letzten Wartung,<br>gemessen in<br>Betriebsstunden seit<br>Beginn der<br>Betriebsstundenzählung<br>(vergleiche mit dem<br>Infobild).                                                                                                    | 0   |

<sup>1</sup>Beachten Sie, dass die Umrechnungen (insbesondere der Wert der Variable SPS Hi, welche im <u>PET</u> eingegeben wird)). nur dann in der dieser Liste aufgeführt wird, falls diese nicht gleich der identischen Umrechnung: SPS Lo = 0, SPS Hi = 10, Unit Lo = 0, Unit Hi =1 entspricht. Weitere Informationen über die <u>Angabe von Umrechnungen in</u> <u>Variablenlisten</u> (vergleiche mit dem entsprechendes Kapitel.

# 34 MOT10 - Motor mit Frequenzumformer

Das Vorlagenobjekt wurde mit folgenden Versionen getestet:

| ProMoS: | Version 1.7.    |
|---------|-----------------|
| PG5:    | Version 2.1.310 |

Es empfiehlt sich, die stetigen Ventile (VEN01), die Motoren mit Frequenzumformer (MOT10) respektive die analogen Ausgänge (OUT10) immer als Einheit zu aktualisieren, ansonsten prinzipiell die Gefahr besteht, dass die Nummerierung der Datenblockelemente der Objekte nicht mehr konsistent sein können.

Das Vorlagenobjekt MOT10 dient dazu, einen Motor mittels eines Frequenzumformers anzusteuern. Üblicherweise wird mit einem solchen Motor eine Pumpe oder ein Ventilator angesteuert. In der weiteren Beschreibung wird nicht zwischen dem physikalischen Motor und dem Vorlagenobjekt zur Ansteuerung des Motors unterschieden. Da die eindeutige Bezeichnung "Motor mit Frequenzumformer und analoger Ansteuerung" umständlich ist, wird in diesem Kapitel oft vereinfacht vom "Motor mit Frequenzumformer" gesprochen. Beachten Sie, dass auch Motoren mit Frequenzumformer und Profibusanbindung existieren. Diese Motoren müssten dann mit einem Vorlagenobjekt des Typs MOT11 angesteuert werden. Die Ansteuerung des Frequenzumrichters geschieht mit einem analogen Ausgangssignal (0 - 10 VDC, 0- 20 mA oder 4 - 20 mA).

Als Beispiel eines Motors mit Frequenzumrichters sei der unten abgebildete Motor von Danfoss abgebildet:

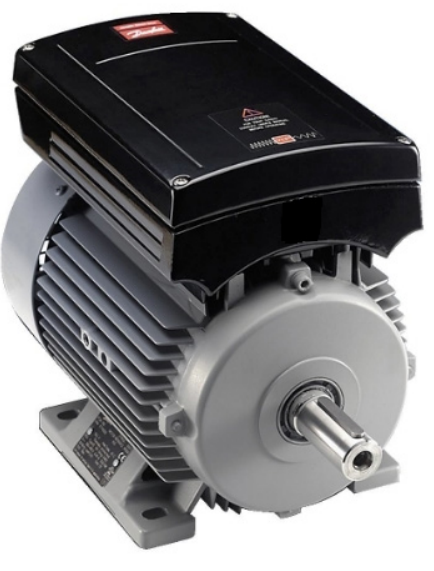

Motor mit aufgebautem Frequenzumrichter (Bild von www.danfoss.com)

Beschreibung der Wirkungsweise

Ein Motor mit Frequenzumrichter (MOT10) kann freigegeben werden, indem die Variable mit der Bezeichnung "**Freigabe**" gesetzt wird. Die Drehzahl (Variable mit der Bezeichnung "**StGr\_Soll**") des Motors kann innerhalb der gegebenen Genauigkeit der analogen Datenübertragung des analogen Ausgangsmoduls vorgegeben werden. Die Freigabe kann zurückgenommen werden.

Es sind verschiedene Rück- und Störmeldungen konfigurierbar: Die externe Störmeldung (Variable mit der Bezeichnung "**SM\_Err**"), die Störmeldung der Rückmeldung (Variable mit der Bezeichnung "**RM\_Err**"), die Rückmeldung des Prozesses (Variable mit der Bezeichnung "**RMP\_Err**") sowie die Störmeldung der Rückmeldung der Bypasschaltung (Variable mit der Bezeichnung "**RMBP\_Err**").

Der Motor mit Frequenzumformer besitzt die Möglichkeit der <u>Handschaltungen</u>, welche auch extern geschaltet werden können. Die Alarmierungen können auf <u>SPS-</u> wie auch auf <u>ProMoS-Ebene</u> verarbeitet werden, wie auch Fernalarme abgesetzt werden können. Die Signale können protokolliert oder mittels Trenddarstellung dargestellt werden.

Weiter kann die Einschalt- und die Ausschaltverzögerung sowie die Mindestlaufzeit definiert werden (Variablen mit der Bezeichnung "Ein\_Einverz", "Ein\_Ausverz" sowie "Ein\_Minlauf").

Schlussendlich können Handübersteuerungen des Ausgangs des Hauptschützes des Motors mittels einer A810-Karte überprüft werden (die Variable zur Aktivierung der Überwachung besitzt die Bezeichnung "**CFG\_BIT\_A810**").

## Ähnliche Objekte

Ähnliche Objekte sind der einstufige Motor (MOT01), mehrstufige Motoren (MOT02 und MOT03 für die Steuerung von zwei respektive dreistufigen Motoren sowie MOT05 für die Steuerung eines Motors mit Rückwärtsbetriebs) sowie von MOT11 für die Ansteuerung von Motoren mit Frequenzumrichter via Profibus.

## Beschränkungen des Vorlagenobjekts

- Die Einschaltzeit der Antiblockierfunktion wird nicht in den Bedienbildern des Vorlagenobjekts visualisiert.
- Die Bypassschaltung ist zwar ein Bestandteil des Motors MOT10. Jedoch wird diese so offenbar nicht von der Projektabteilung der Firma MST verwendet, da diese zu wenig ausgereift sei.
- Wird der Ausgang der Freigabe des Motors mittels einer Schaltung der A810-Karte von Hand übersteuert, so müssen Sie hardwaremässig dafür sorgen, dass nicht gleichzeitig der Bypassausgang geschaltet werden kann.

# 34.1 Bildaufbau

Die <u>Abbildung unten</u> zeigt schematisch den Bildaufbau des Motors mit Frequenzumformer und analoger Ansteuerung:

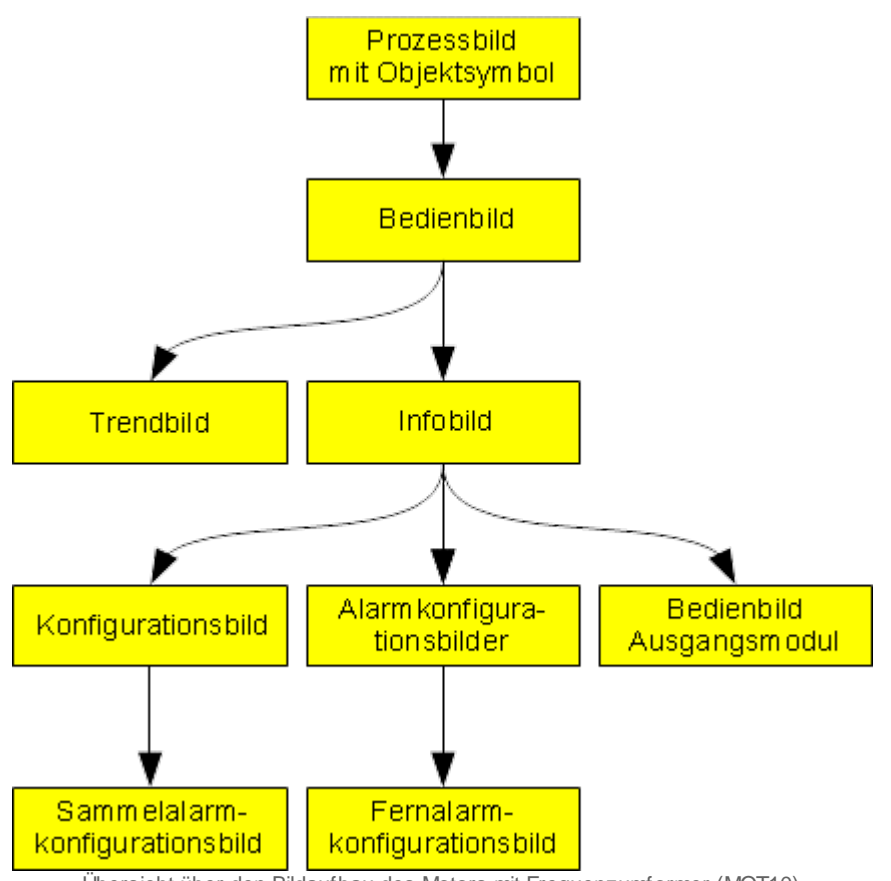

Übersicht über den Bildaufbau des Motors mit Frequenzumformer (MOT10)

Im Folgenden sollen die Grössen der Bedienbilder beschrieben werden, sofern es sich nicht um Bildverweise handelt, welche in der Beschreibung des <u>allgemeinen Bildaufbaus</u> beschrieben wurde. Das Bedienbild der Betriebsmittelkennzeichnung wird ebenfalls nicht gesondert dokumentiert. Für die Beschreibung des Sammelalarmkonfigurationsbild ist auf die Dokumentation der analogen Messung verwiesen. Bitte beachten Sie, dass das Sammelalarmkonfigurationsbild nicht gesondert dokumentiert wurde. Im Gegensatz zu der Mehrzahl der Vorlagenobjekte sind das Infobild sowie das Alarmkonfigurationsbild des Motors mit Frequenzumformer (MOT10) auf zwei Infobilder aufgeteilt.

# 34.1.1 Prozessbild mit Objektsymbol

Die Abbildung unten zeigt das Prozessbild, welches den Motor als Objektsymbol enthält:

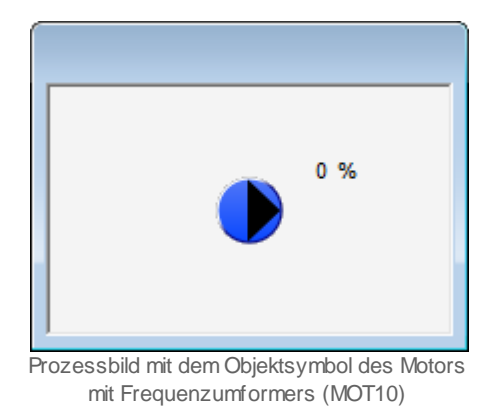

Wird mit der linken Maustaste auf das Icon des Objektsymbols geklickt, dann öffnet sich das <u>Bedienbild</u> des Motors.

## 34.1.2 Objektsymbole

Der Motor mit Frequenzumformer (MOT10) besitzt die folgenden Objektsymbole:

• verschiedene Symbole:

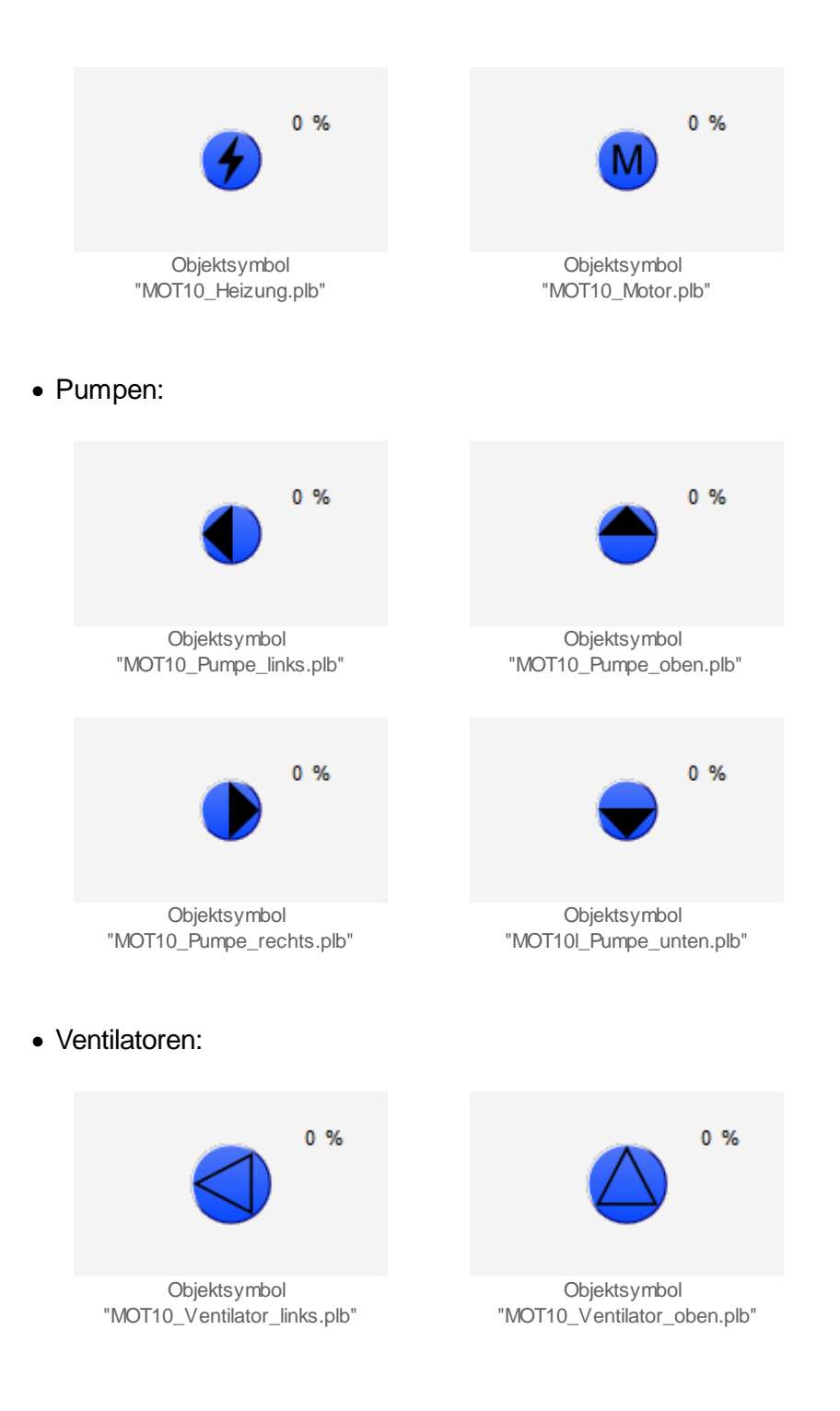

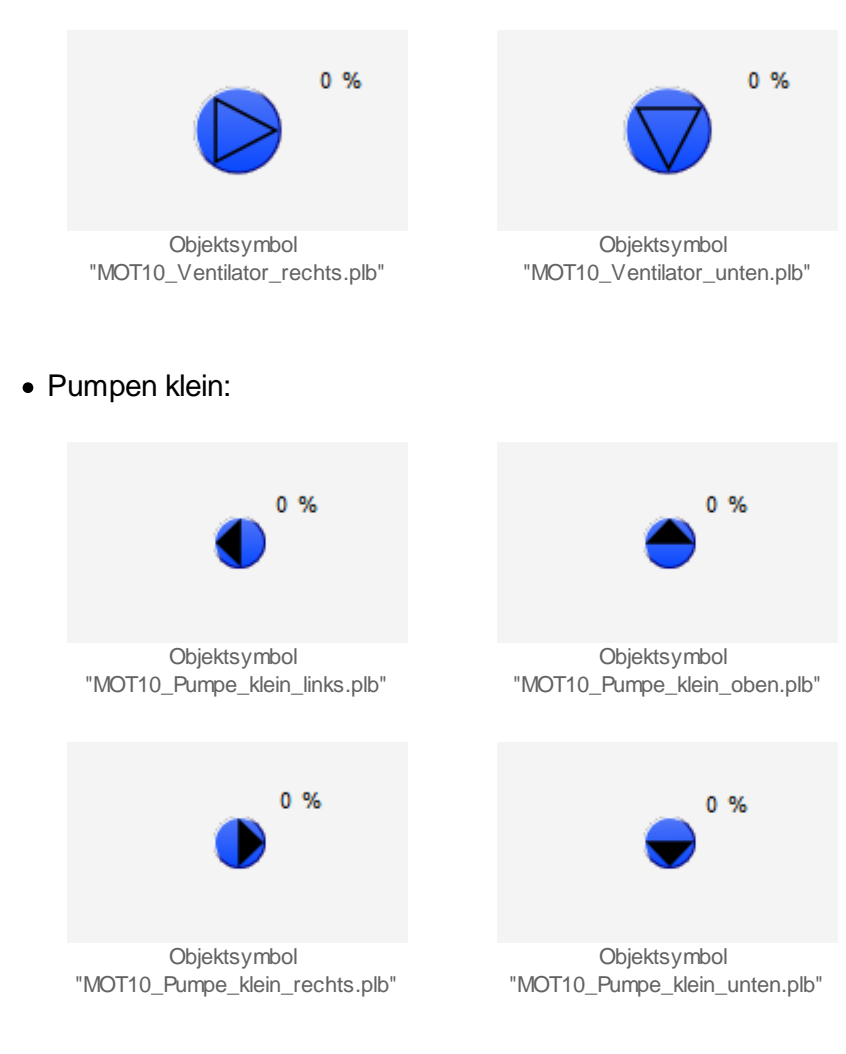

## 34.1.3 Zustände

Im Folgenden wird das Objektsymbol mit der Bezeichnung "MOT10\_GR\_R.plb" verwendet. Wird ein anderes Objektsymbol verwendet, dann sind am Bildschirm die entsprechenden Symbole und Daten sichtbar. Auch die relativen Orte der einzelnen Symbole bezüglich des Symbol des Motors können bei verschiedenen Objektsymbolen variieren.

Der Motor mit Frequenzumrichter besitzt die folgenden Zustände:

• Der Motor steht still:

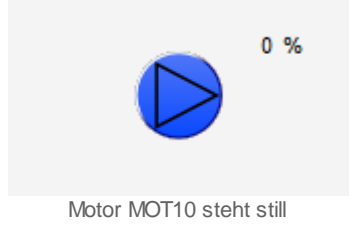

Unterhalb des Symbols des Motors ist der aktuelle Wert der Rückmeldung der Leistung in Prozent angegeben. Dieser beträgt im Beispiel 0%, der Motor steht still.

• Der Motor wird mit 25% der maximalen Leistung betrieben.

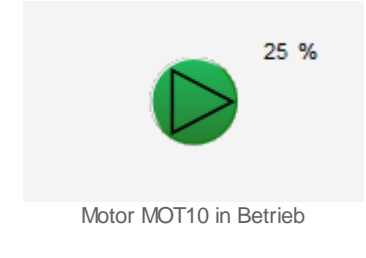

Beachten Sie, dass von den nachfolgend dargestellten Symbolen jeweils höchstens eines dargestellt werden kann. Dabei gilt die Priorität so, wie die Reihenfolge nachfolgend aufgeschrieben wird, wobei die höchste Priorität zuerst dokumentiert worden ist.

 Falls der Frequenzumformer des Motors mit einer Karte des Typs W8XX angesteuert wird (also einer Karte des Typs PCD3.W800, PCD4.W800, PCD4.W810 oder PCD4.W820) oder die Freigabe des Motors mit einer Ausgangskarte des Typs A810 gesetzt, dann wird eine orangefarbene Glocke und eine gelbe Warntafel angezeigt. Dies bedeutet, dass die Stellgrösse des Frequenzumrichters mit der Ausgabekarte erzeugt wird und darum die durch das Softwareobjekt MOT10 generierte Werte bedeutungslos sind oder aber, dass

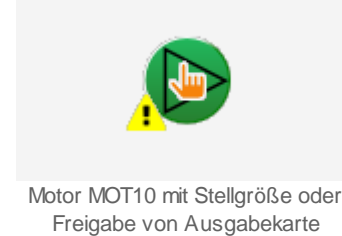

 Falls der Motor in Reparatur geschaltet wurde, dann wird das Symbol eines Reparaturschlüssels zusammen mit einer gelben Warntafel angezeigt. Das Symbol des Motors wird in diesem Fall mit grauer Farbe dargestellt, da der Zustand des Motors in diesem Fall zur Gänze undefiniert ist:

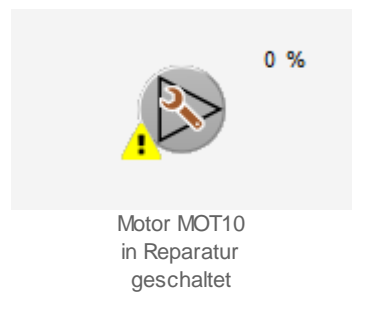

 Wurde die Störmeldung bisher noch nicht quittiert oder ist bezieht sich die Störmeldung auf eine Rückmeldung, welche zu spät oder gar nicht eingetroffen ist, dann wird eine hellrote Glocke und eine rote Warntafel angezeigt:

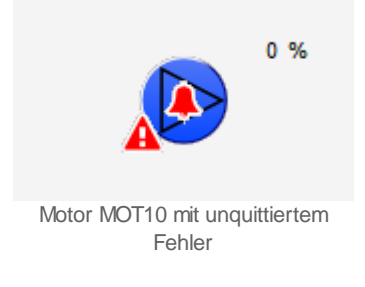

• Wurde die Störmeldung bereits einmal quittiert, dann wird eine dunkelrote Alarmglocke und eine rote Warntafel angezeigt:

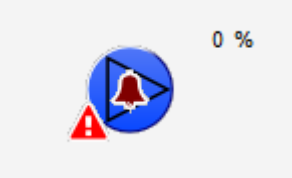

Motor MOT10 mit quittiertem Fehler

• Werden allfällige des Motors mittels der Folgealarmunterdrückung unterdrückt, dann wird eine graue Alarmglocke sowie eine gelbe Warntafel angezeigt:

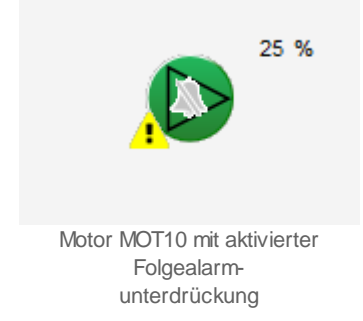

• Falls der Motor von Hand geschaltet wurde, dann wird das Symbol einer Hand und eine gelbe Warntafel angezeigt.

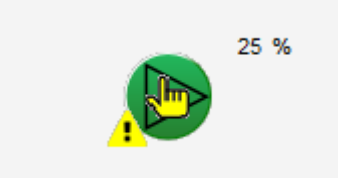

Motor MOT10 von Hand betrieben

• Falls der Motor von Hand ausgeschaltet wurde, dann wird das Symbol einer Verbotstafel zusammen mit einer gelben Warntafel angezeigt:

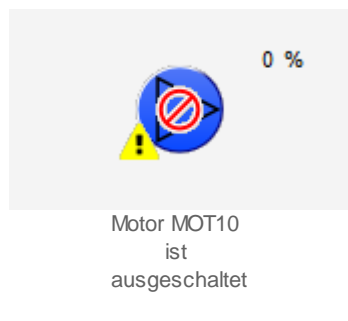

• Falls die Antiblockierfunktion des Motors gestartet ist, dann werden gelbe Pfeile, welche sich im Kreis drehen, sowie eine gelbe Warntafel angezeigt:

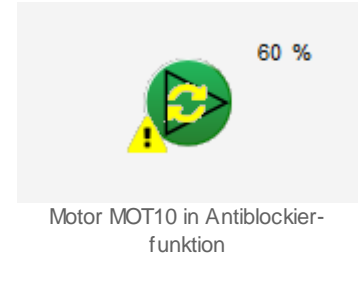

Beachten Sie bitte, dass die angezeigte Drehrichtung des Motors nicht mit der tatsächlichen Drehrichtung des Motors übereinstimmen muss.

• Falls das Antiblockiersystem des Motors eingeschaltet ist und der Motor seit der letzten Aktivierung des Antiblockiersystems nicht in Betrieb war, dann wird dies mittels brauner ("rostiger") Pfeile sowie einer gelben Warntafel dargestellt:

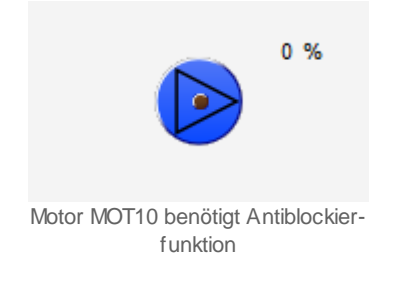

## 34.1.4 Bedienbild

Die nachfolgende Abbildung zeigt das Bedienbild des Motors mit Frequenzumformer (MOT10):

|                                                                                                    |                                   | Maariinaan                                                                |                   |
|----------------------------------------------------------------------------------------------------|-----------------------------------|---------------------------------------------------------------------------|-------------------|
| Eurepsinformationen<br>Freigabe<br>Schalterzustand A810                                                               | Aus<br>Auto                       | Einschaltverzögerung<br>Ausschaltverzögerung                              | 0 s               |
| Rückmeldung<br>Freigabe FU                                                                                            | Aus<br>Ein                        | Ausschaltverzögerung FU                                                   | 0 h               |
| Freigabe FU extern<br>Bypassbetrieb<br>Sollwert<br>Betriebstunden<br>Anzahl Einschaltzyklen<br>Letztmals gelaufen vor | Aus<br>Aus<br>0.0 %<br>0 h<br>0 h | Wartung<br>Wartungsintervall<br>Letzte Wartung                            | 0 h               |
| törungen                                                                                                    |                                   |                                                                           |                   |
| Störmeldung<br>Störmeldung FU                                                                                         | Aus<br>Aus                        |                                                                           |                   |
| Rückmeldung<br>Rückmeld. Bypassbetr.<br>Prozessrückmeldung                                                            | Aus<br>Aus                        | Verz. Rückmeldung<br>Verz. Rückm. Bypassbetr.<br>Verz. Prozessrückmeldung | 3 s<br>3 s<br>5 s |
| Handschaltung A810<br>Störung W800-Karte<br>Folgealarmunterdrück.                                                     | Aus<br>Aus                        |                                                                           |                   |
| edienung                                                                                                    |                                   |                                                                           |                   |
| Reparatur                                                                                                    | Hand                              | 50 %                                                                      | Aus               |
| emerkung                                                                                                    |                                   |                                                                           |                   |
| Schema                                                                                                    |                                   |                                                                           |                   |
|                                                                                                    | BMO:                              | MOT10                                                                     | Vers. 2.89        |
|                                                                                                    | _                                 |                                                                           | ()                |

Bedienbild des Motors mit Frequenzumrichter (MOT10)

Dabei bezeichnen die Elemente folgende Grössen:

# Betriebsinformationen

In diesem Abschnitt können Sie Informationen zum aktuellen Zustand ablesen.

## Freigabe

Dieses Feld zeigt an, ob die Freigabe für des Motors gesetzt ist. Der Motor kann nur dann betrieben werden, falls diese Freigabe gesetzt ist.

## Schalterzustand A810

Dieses Feld zeigt den Zustand des Ausgabemodul A810 an, falls die Freigabe des Motors mit Frequenzumformer mit einer entsprechenden Ausgangskarte angesteuert wird. Falls die entsprechende Ausgangskarte nicht aktiviert ist, ist dieses Feld deaktiviert. "Auto" bedeutet, dass die Ausgangskarte selber keine Handschaltung aufweist. "Aus" respektive "Ein" bedeuten, dass die Handschaltung des Motors mit der W810 aktiviert ist und der Motor mit dieser Handschaltung entweder aus- oder eingeschaltet wird. Beachten Sie, das bei einer Handschaltung immer eine Störmeldung aktiviert wird, damit die Handschaltung des Motors nicht irrtümlicherweise vergessen geht. Es ist ratsam, den Grund der Handschaltung zusammen mit dem Kürzel der schaltenden Person und dem Datum in das Feld der Bemerkung zu schreiben.

## Rückmeldung

Anzeige, ob die Rückmeldung des Motors vorhanden ist. Wird eine Rückmeldung nicht extern eingelesen, dann entspricht dieser Zustand der Kopie der Freigabe des Motors.

#### **Grenzwert Ventil zu**

Anzeige, ob die Freigabe des Frequenzumrichters des Motors gesetzt ist. Diese Freigabe bleibt typischerweise auch nach dem Betrieb des Motors während einer gewissen Zeit gesetzt.

#### **Grenzwert Ventil zu**

Anzeige, ob die externe Freigabe des Frequenzumrichters des Motors gesetzt ist. Mit Hilfe dieser Freigabe kann der Frequenzumrichter freigegeben werden, bevor der Motor gestartet wird.

## A810 Zustand Ausgang

Anzeige des Zustands des Schaltmoduls A810, mit welchem gegebenenfalls der Ausgang des Motors von Hand übersteuert werden kann. Beachten Sie, dass dieses Anzeigefeld nur dann aktiviert ist, falls die Entsprechende Konfiguration im Konfigurationsbild des Motors mit Frequenzumformer gesetzt ist. Beachten Sie bitte, dass im Moment die Überprüfung standardmässig

#### Bypassbetrieb

Anzeige, ob der Motor mit Frequenzumformer sich im Bypassbetrieb befindet. Ist dem So, dann wird der Motor nicht via Frequenzumformer, sondern direkt durch das elektrische Versorgungsnetz betrieben. Dies ist dann nützlich, falls der Frequenzumformer eine Störmeldung besitzt, der Motor jedoch trotzdem betrieben werden soll.

#### Sollwert

Anzeige des Sollwerts des Motors mit Frequenzumformer.

#### Betriebsstunden

Anzeige der Betriebsstunden des Motors. Mit Hilfe der Betriebsstunden können Wartungen ausgelöst werden. Die Anzeige der Betriebsstunden kann im <u>Infobild</u> zurückgesetzt werden, falls der Motor gewechselt wird.

**Anzahl Einschaltzyklen** Anzeige der Anzahl der Einschaltzyklen des Motors mit Frequenzumformer. Ist diese Zahl sehr hoch, deutet dies eventuell darauf hin, dass die Regelung des Motors eventuell optimiert werden muss.

#### Letztmals gelaufen vor

Anzeige, vor welcher Zeit der Motor zuletzt betrieben wurde. Gegebenenfalls kann mittels einer Antiblockierschaltung (<u>ABS</u>) der Motor einmal pro Woche deblockiert werden, damit der nicht festsitzt, falls er während längerer Zeit nicht betrieben wird.

# Verzögerungen

In diesem Abschnitt können Sie diverse Verzögerungen der Schaltungen des Motors konfigurieren.

#### **Grenzwert Ventil zu**

Konfiguration der Dauer der Einschaltverzögerung des Motors, falls er freigegeben wird.

#### Ausschaltverzögerung

Konfiguration der Dauer der Ausschaltverzögerung des Motors, falls dessen Freigabe zurückgenommen wird.

#### Ausschaltverzögerung FU

Konfiguration der Ausschaltverzögerung der Freigabe des Frequenzumformers, falls die Freigabe des Motors zurückgesetzt wird.

## Wartung

In diesem Abschnitt können Sie die Wartung konfigurieren respektive ablesen, vor wie vielen Stunden die letzte Wartung stattgefunden hat.

#### Wartungsintervall

Konfiguration der Zeit in Betriebsstunden des Motors zwischen zwei Wartungen. Üblich sind Werte um die 1000 Stunden.

#### Letzte Wartung in h

Dieses Anzeigefeld zeigt an, wann die letzte Wartung stattgefunden hat. Dabei ist die Zeitangabe in Betriebsstunden des Motors seit Anbeginn der Zählung der Betriebsstunden zu verstehen.

## Störungen

In diesem Abschnitt können Sie die Störmeldungen des Motors ablesen respektive deren Anzugsverzögerungen konfigurieren.

770

## Störung

Dieses Anzeigefeld gibt an, ob eine externe Störmeldung vorliegt.

## Störmeldung FU

Anzeige, ob der Frequenzumformer eine Störmeldung anzeigt.

#### Rückmeldung

Anzeige der fehlenden oder zu späten Rückmeldung des Motors mit Frequenzumrichter.

#### Verz. Rückmeldung

Konfiguration der Anzugverzögerung der Störmeldung der fehlenden oder zu späten Rückmeldung des Motors mit Frequenzumformer.

#### Rückmeldung Bypassbetr.

Anzeige der fehlenden oder zu späten Rückmeldung des Bypassbetriebs des Motors mit Frequenzumformer.

#### **Relais klebt**

Anzeige der Alarmierung auf ProMoS-Ebene, dass der Motor eine Rückmeldung erhalten hat, obwohl er nicht mit dem Frequenzumrichter betrieben wird.

#### Verz. Rückm. Bypassbetr.

Konfiguration der Anzugverzögerung der Störmeldung der fehlenden oder zu späten Rückmeldung des Bypassbetriebs des Motors mit Frequenzumformer.

#### Strömungswächter

Anzeige der fehlenden oder zu späten Rückmeldung des Prozesses des Motors mit Frequenzumrichter.

#### Verz. Prozessrückmeldung

Konfiguration der Anzugverzögerung der Störmeldung der fehlenden oder zu späten Rückmeldung des Prozesses, welcher durch den Motor erzeugt wird.

#### A810 Hand Ausgang

Anzeige, ob das Handschaltmodul des Ausgangs des Motors aktiviert wurde. Siehe auch die Ausführungen zum Punkt "**A810 Zustand Ausgang**" oben. Bitte beachten Sie, dass in der momentanen Version bei jedem Ausführen der Leitfunktion die Überwachung des A810-Ausgang aktiviert ist, da eine Handschaltung immer ein aussergewöhnliches Ereignis ist, welches überwacht werden sollte.

#### Störung W800-Karte

Anzeige, ob die Stellgrösse des Motors, mittels dem Handschaltmodul der W800-Karte übersteuert wird.

#### Folgealarmunterdrück.

Anzeige, ob die Störmeldungen des Motors mittels der <u>Folgealarmunterdrückung</u> unterdrückt werden.

## Bedienung

In diesem Abschnitt können Sie die Handschaltungen des zweistufigen Motors ausführen. Beachten Sie, dass jeder Handbetrieb gut überlegt sein will.

#### Reparatur

Anzeige und Schaltung des Softwareschalters der Reparaturschaltung des Motors.

Beachten Sie, dass beim Handbetrieb die Einschalt- und Umschaltverzögerungen eingehalten werden. Damit soll verhindert werden, dass der zweistufige Motor durch den Handbetrieb beschädigt werden kann.

Hand": <u>Anzeige und Schaltung</u> des Softwareschalters der <u>Handschaltung</u> des Motors.

**50 %** 

Anzeige und Eingabe der Stellgrösse der manuellen Handschaltung des Motors.

Aus

Anzeige und Schaltung des Softwareschalters der Ausschaltung des Motors.

## 34.1.5 Betriebsmittelkennzeichnungsbild

Die nachfolgende Abbildung zeigt das Bild der Kennzeichnungen der Betriebsmittel des Motors mit Frequenzumformer (MOT10):

|                  | Replace BMO-Name! | $\overline{\mathbf{x}}$ |
|------------------|-------------------|-------------------------|
| nformation       |                   |                         |
| Gebäude          |                   |                         |
| Anlage           |                   |                         |
| Schaltschrank    |                   |                         |
| Elektroschema-Nr |                   |                         |
| ESchema          |                   |                         |
| Тур              |                   |                         |
| Lieferant        |                   |                         |
| Bemerkung        |                   |                         |
|                  | BMO:MOT10         |                         |
|                  |                   | Vers. 2.89              |

Bild der Kennzeichnung der Betriebsmittel des Frequenzumformers (MOT10)

Dabei bezeichnen die Elemente folgende Grössen:

## Information

In diesem Abschnitt können Sie die folgenden Informationen zum Motor mit Frequenzumformer (MOT10) eingeben oder anpassen:

#### Gebäude

Geben Sie in diesem Eingabefeld die Bezeichnung des Gebäudes ein, in welchem sich der Motor mit Frequenzumformer (MOT10) befindet.

#### Anlage

Geben Sie in diesem Eingabefeld die Bezeichnung der Anlage ein, in welche der Motor mit Frequenzumformer (MOT10) eingebaut wurde.

#### Schaltschrank

Geben Sie in diesem Eingabefeld die Bezeichnung desjenigen Schaltschranks ein, welcher die Steuerung enthält, mit welche der Motor mit Frequenzumformer (MOT10) angesteuert wird.

## **Grenzwert Ventil zu**

Geben Sie in diesem Eingabefeld die Nummer des Blatts des Elektroschemas ein, auf welchem die Verschaltung des Motors mit Frequenzumformer (MOT10) dokumentiert wurde.

## **Grenzwert Ventil zu**

Geben Sie in diesem Eingabefeld die Elektroschemabezeichnung des Motors mit Frequenzumformer (MOT10) ein.

## Тур

Geben Sie in diesem Eingabefeld die Bezeichnung des Lieferanten des Motors mit Frequenzumformer (MOT10) ein.

#### Bemerkung

Geben Sie in diesem Eingabefeld Bemerkungen ein, beispielsweise, wann die Ansteuerung des Motors mit Frequenzumformer (MOT10) überprüft wurde oder wieso der Motor mit Frequenzumformer in Reparatur geschaltet wurde.

## 34.1.6 Trendbild

Das Trendbild des Motors dient zur Visualisierung des Betriebs des Motors und zu dessen Konfiguration. Für allgemeine Informationen über die Konfigurationen von Trendbilder sei auf das Kapitel <u>"Trenderfassung eines Objekts konfigurieren"</u> verwiesen. Im Kapitel <u>"Bildaufbau des Motors mit Frequenzumformer und analoger Ansteuerung"</u> ist beschrieben, wie das Trendbild des zweistufigen Motors aufgerufen wird.

Beachten Sie, dass Sie über genügend Rechte für die Konfiguration von Objekten verfügen und zudem am System angemeldet sein müssen, damit sie Änderungen der Konfiguration der Trenddatenerfassung durchführen können.

Nachfolgend ist das Trendbild des Motors mit Frequenzumformer und analoger Ansteuerung abgebildet:

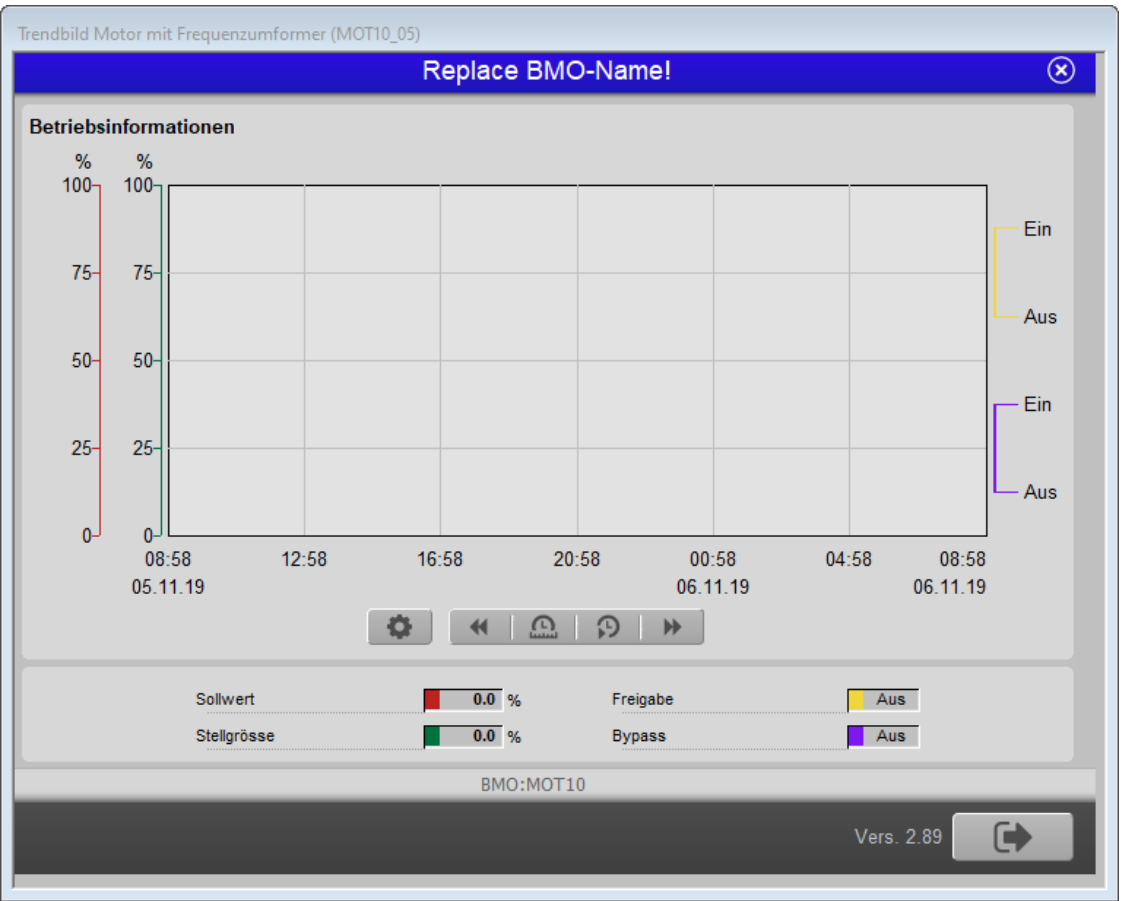

Trendbild des Motors mit Frequenzumformer (MOT10)

Im Folgenden werden nur noch die für den Motor mit Frequenzumrichter und analoger Ansteuerung spezifischen Daten besprochen:

## Sollwert

Anzeige des Sollwerts des Motors zusammen mit der Konfiguration der Erfassung der historischen Daten desselben. Der Sollwert des Motors entspricht der Stellgrösse desselben.

## Freigabe

Anzeige der Freigabe des Motors zusammen mit der Konfiguration der Erfassung der historischen Daten derselben.

## Stellgrösse

Anzeige der Stellgrösse des Motors zusammen mit der Konfiguration der Erfassung der historischen Daten desselben. Der Stellgrösse des Motors entspricht dem Sollwert desselben.

#### **Bypassbetrieb**

Anzeige der Rückmeldung des Bypassbetriebs des Motors zusammen mit der Konfiguration der Erfassung der historischen Daten desselben.

## 34.1.7 Infobilder

Als Bediener sollten Sie keine Änderungen in diesem Bild vornehmen oder vornehmen müssen. Als Projektmitarbeiter oder Projektleiter können Sie in diesem Infobild wichtige Eigenschaften des Motors konfigurieren. Üblicherweise sind dies die Konfiguration der folgenden Grössen:

- Ausgangsadresse
- Kartentyp
- Eingabe der Verzögerungszeiten
- Überprüfung der Rückmeldungen und der externen Störmeldung

Falls Sie einen Motor getauscht haben, werden Sie üblicherweise die Anzahl der Betriebsstunden und die Anzahl der Einschaltzyklen zurücksetzen.

Beachten Sie, dass Sie für die Veränderung dieser Grössen über genügend Rechte verfügen und am System angemeldet sein müssen. Aufgrund der Vielzahl der Parameter wurden zwei Infobilder erstellt. Dabei kann mittels den beiden Pfeiltasten:

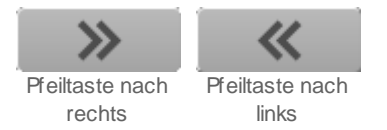

zwischen den einzelnen Bedienbildern hin und her gewechselt werden.

# erstes Infobild

Das erste Infobild des Motors MOT10 sieht wie folgt aus:

© 2022 MST Systemtechnik AG, Belp

## ProMoS VLO-Bibliothek

|                                              | Replac | ce BN | IO-Name!                                     | $\otimes$ |
|----------------------------------------------|--------|-------|----------------------------------------------|-----------|
| Betriebsinformationen                        |        |       | Antiblockiersystem aktiv                     |           |
| Adresse Ausgang Freigabe                     | 0.     |       | Antiblockiersystem aktiv                     | Aus       |
| Freigabe                                     | Aus    |       | Motor benötigt ABS                           | Nein      |
| Betriebstunden                               | 0.00   | h     | Antiblockierfunktion aktiv                   | Nein      |
| Anzahl Einschaltzyklen                       | 0      |       | Drehzahl bei ABS Betrieb                     | K.300     |
| Letztmals gelaufen vor                       | 0.00   | h     |                                              |           |
| Adresse Ausgang Stellgrösse                  | 0      |       | Störmeldung aktiv                            |           |
| Kartentyp                                    | ~      |       | Störmeldung aktiv                            | Aus       |
| Stallarässa                                  | 0.00   |       | Adresse Eingang Störmeldung                  | FNull     |
| Einhoit                                      | 0.00   |       | Eingang Störmeldung                          | Aus       |
| Maximala Stallarössa                         |        |       | Störung                                      | Aus       |
| Minimale Stellarösse                         | 0.00   |       | Logik Störmeldung                            | Normal    |
| <b>/erzögerungen</b><br>Einschaltverzögerung | 0      | s     | Störmeldung FU aktiv<br>Störmeldung FU aktiv | Ein       |
| Ausschaltverzögerung                         | 0      | s     | Adresse Eingang Störung FU                   | F. Null   |
| Mindestlaufzeit                              | 0      | s     | Eingang Störmeldung FU                       | Aus       |
| Einschaltsperre für andere Objekte(Motoren)  | K.0    | 1/10s | Störmeldung FU                               | Aus       |
|                                              |        |       | Logik Störmeldung FU                         | Normal    |
| Rückmeldung aktiv                            |        |       | Rückmeldung Prozess aktiv                    |           |
| Rückmeldung aktiv                            | Ein    |       | Rückmeldung Prozess aktiv                    | Ein       |
| Adresse Eingang Rückmeldung                  | FNull  |       | Rückmeldungseingang Prozess                  | FNull     |
| Rückmeldung                                  | Aus    |       | Rückmeldung Prozess                          | Aus       |
| Rückmeldung                                  | Aus    |       | Strömungswächter                             | Aus       |
| Logik Rückmeldungseingang                    | Normal | S     | Logik Prozessmeldung                         | Normal    |
| Verz. Rückmeldung                            | 3      |       | Verz. Prozessrückmeldung                     | 5 S       |
|                                              |        |       |                                              |           |
|                                              | В      | MO:MO | T10                                          |           |
|                                              |        | *     |                                              |           |

1. Infobild des Motors mit Frequenzumformer (MOT10)

Das erste Infobild verfügt über die folgenden Elemente:

## Betriebsinformationen

Konfiguration der Betriebsinformationen für den Betrieb des Motors

#### Adresse Ausgang Freigabe

Konfiguration der Freigabe des Frequenzumformers, welcher den Motor steuert (siehe Kapitel "Ausgangsadresse\_eines Objekts konfigurieren").

#### Freigabe

Anzeige und Schaltung der Freigabe des Frequenzumformers, welcher den Motor steuert. Beachten Sie, dass diese Freigabe üblicherweise vom entsprechenden Eingangsparameter übersteuert wird. Diese Anzeige ist darum vor allem für die Fehlersuche geeignet, um die Adresse des Flags der Freigabe abzulesen (im Beispiel oben wäre dies "SOCKET\_Test F 4013", also das Flag Nummer 4013 der SPS mit der Bezeichnung "SOCKET\_Test").

## Betriebsstunden

Anzeige und Eingabe der Anzahl der Betriebsstunden des Motors. Diese Anzahl wird üblicherweise nach einem Motorenwechsel zurückgesetzt.

#### Anzahl Einschaltzyklen

Anzeige und Eingabe der Anzahl der Einschaltzyklen des Motors. Diese Anzahl wird üblicherweise nach einem Motorenwechsel zurückgesetzt.

## Letztmals gelaufen vor

Anzeige und Eingabe der Zeit in Stunden, wann der Motor das letzte Mal in Betrieb war.

#### Adresse Ausgang Stellgrösse

Konfiguration der Ausgangsadresse des Sollwerts des Frequenzumrichters.

#### Kartentyp

Konfiguration des Kartentyps der analogen Ausgangsgskarte, oder des Registers. Konkret sind dies folgende möglichen Kartentypen:

| Bezeichnung              | Bedeutung                                                                                                    |
|--------------------------|----------------------------------------------------------------------------------------------------|
| PCDX.W8XX                | Der Sollwert wird mit einer Karte des Typs "PCDX.W8XX" von Saia-Burgess dem Frequenzumformer<br>übermittelt. Dies sind die Karten des Typs                                                                          |
|                          | • PCD3.W800 oder                                                                                                    |
|                          | • PCD4.W800                                                                                                    |
| PCDX.W6XX                | Der Sollwert wird mit einer Karte des Typs "PCDX.W6XX" von Saia-Burgess dem Frequenzumformer<br>übermittelt. Dies sind die Karten des Typs                                                                          |
|                          | • PCD2.W600                                                                                                    |
|                          | • PCD2.W610                                                                                                    |
|                          | • PCD3.W600                                                                                                    |
|                          | • PCD3.W610 oder                                                                                                    |
|                          | • PCD4.W600.                                                                                                    |
|                          | Beachten Sie, dass die Karte PCD3.W615 in der vorliegenden Version nicht skaliert werden kann. Falls die Skalierung in Ordnung ist, ist das kein Problem. Ansonsten muss die Skalierung mit Fupla angepasst werden. |
| PCDX.W4XX                | Der Sollwert wird mit einer Karte des Typs "PCDX.W4XX" von Saia-Burgess dem Frequenzumformer<br>übermittelt. Dies sind die Karten des Typs                                                                          |
|                          | • PCD2.W400                                                                                                    |
|                          | • PCD2.W410                                                                                                    |
|                          | • PCD3.W400                                                                                                    |
|                          | PCD3.W410 oder                                                                                                    |
|                          | • PCD4.W400.                                                                                                    |
| Register => Fupla<br>Box | Der Sollwert wird in das Register mit der gegebenen Ausgangsadresse geschrieben.                                                                                                    |
| PCS1                     | Der Sollwert wird mit einer SPS des Typs PCS1 übermittelt. Es sind dies die Typen                                                                                                    |
|                          | <ul><li>PCS1.C420</li><li>PCS1.C421</li></ul>                                                                                                    |

779

|                | • PCS1.C422                                                                             |
|----------------|-----------------------------------------------------------------------------------------|
|                | ( weitere Typen)                                                                        |
|                | • PCS.C880                                                                              |
|                | • PCS.C881                                                                              |
|                | • PCS.C882                                                                              |
|                | • PCS.C883                                                                              |
|                |                                                                                         |
| Register 8-Bit | Der Sollwert wird mit einer Karte übermittelt, welche eine Auflösung von 8-Bit besitzt. |

Beachten Sie, dass die Signale üblicherweise entweder 4 - 20 mA oder 0 - 10 V Signale sind und dass die Übermittlungsart auf der Ausgabekarte und dem Frequenzumformer gleich eingestellt werden, damit die Übermittlung fehlerfrei funktioniert.

## Stellgrösse

Anzeige und Eingabe der Stellgrösse des Frequenzumformers des Motors. Dieses Feld ist vor allem für die Fehlersuche geeignet. Eine Eingabe wird üblicherweise vom entsprechenden Eingangsparameter überschrieben.

#### dekorative Einheit Stellgrösse

Konfiguration der dekorativen Einheit der Stellgrösse des Motors mit Frequenzumrichter.

#### maximale Stellgrösse

Dies entspricht der Ausgangsgrösse in Prozent des maximal möglichen Ausgangssignals, falls der Sollwert des Prozesses 100 % beträgt. Beispiel: Der Sollwert werde mit einer Karte PCD3.W340 von Saia-Burgess dem Frequenzumformer übermittelt. Diese Karte besitzt ein Ausgangssignal von 0 - 10 VDC. Falls jetzt die maximale Ausgangsgrösse in % mit 50 % angegeben wird (und die maximale Ausgangsgrösse in % auf 100% belassen wird), dann entspricht ein Sollwert von 50 % einem Ausgangssignal von 50 % \* 50 % \* 10 VDC = 2.5 VDC. Falls die minimale Ausgangsgrösse ungleich 0 % ist, werden die Sollwerte linear auf das Intervall der minimale Ausgangsgrösse in % bis maximale Ausgangsgrösse in % umgerechnet.

#### minimale Stellgrösse

Dies entspricht der Ausgangsgrösse in Prozent des minimal möglichen Ausgangssignals, falls der Sollwert des Prozesses 0 % beträgt. Beispiel: Der Sollwert werde mit einer Karte PCD3.W340 von Saia-Burgess dem Frequenzumformer übermittelt. Diese Karte besitzt ein Ausgangssignal von 0 - 10 VDC. Falls jetzt die minimale Ausgangsgrösse in % mit 50 % angegeben wird (und die maximale Ausgangsgrösse in % auf 100% belassen wird), dann entspricht ein Sollwert von 50 % einem Ausgangssignal von 50% \* 10 VDC + 50% \* 5 VDC = 7.5 VDC. Falls die minimale Ausgangsgrösse ungleich 0 % ist, werden die Sollwerte linear auf das Intervall der minimale Ausgangsgrösse in % bis maximale Ausgangsgrösse in % umgerechnet.

Ein abschliessendes Beispiel soll die Umrechnung demonstrieren, falls der minimale und der maximale Sollwert in % ungleich 0 respektive 100 sind. Der minimale Sollwert in % sei 10 %, der maximale Sollwert sei 60 %, der Sollwert des Prozesses sei 40 %. Dann ist bei einer Ausgangskarte PCD3.W800 das Ausgangssignal 10% \* 10 VDC + 40 % \* (60% - 10%) \* 10 VDC = 1 VDC + 20 % \* 10 VDC = 1 VDC + 2 VDC = 3 VDC.

# Antiblockiersystem

In diesem Abschnitt können Sie die periodische Deblockierung des Motors mit Frequenzumrichter konfigurieren.

## Antiblockiersystem aktiv (Checkbox und Schaltfläche) Konfiguration der Aktivierung des Antiblockiersystems des Motors.

## Motor benötigt ABS

Anzeige und Schaltung der nächsten Antiblockierfunktion des Motors. Ist dieses Feld aktiviert, dann wird bei der nächsten Antiblockierfunktion der Motor kurz deblockiert.

## Antiblockierfunktion aktiv

Anzeige, ob die Antiblockierfunktion im Moment ausgeführt wird. Die Antiblockierfunktion wird üblicherweise jeden Dienstag nach 9:00 Uhr ausgeführt.

## Drehzahl bei ABS Betrieb

Konfiguration der Drehzahl in % der maximalen Drehzahl des Motors.

# externe Störmeldung

Im nächsten Abschnitt können Sie die <u>Überwachung der externen Störmeldung</u> des Motors konfigurieren. Weitere Informationen über externe Störmeldungen siehe Kapitel <u>"Überwachung der externen Störmeldung des Motors konfigurieren"</u>.

## Störmeldung aktiv (Checkbox und Schaltfläche)

Konfiguration der Aktivierung der Überwachung der externen Störmeldung des Motors.

## Adresse Eingang Störmeldung

Konfiguration der Adresse, mit welcher die externe Störmeldung des Motors eingelesen wird.

## **Eingang Störmeldung**

Anzeige des Eingangs der <u>externen Störmeldung</u> des Motors. Dieser Eingang ist nicht mit der eingestellten Logik verrechnet.

## Störmeldung

Anzeige der <u>externen Störmeldung</u> des Motors. Dieses Flag ist die externe Störmeldung, welche mit der eingestellten Logik verrechnet ist.

## Logik Störmeldung

Logik der externen Störmeldung des Motors.

Verzögerungen

Dieser Abschnitt dient zur Konfiguration von Verzögerungszeiten, welche beispielsweise dazu verwendet werden können, nach einer Freigabe des Motors zuerst eine gewisse Zeit abzuwarten, bis etwa Abluftklappen oder Ventile geöffnet sind.

#### Einschaltverzögerung

Konfiguration der Einschaltverzögerung des Motors. Siehe dazu auch den Eintrag im Bedienbild des Motors, Einschaltverzögerung.

#### Ausschaltverzögerung

Konfiguration der Ausschaltverzögerung des Motors. Siehe dazu auch den entsprechenden Eintrag im Bedienbild des Motors.

#### Mindestlaufzeit

Konfiguration der Mindestlaufzeit des Motors.

## Einschaltsperre für andere Objekte (Motoren)

Konfiguration der Einschaltsperren für andere Aktoren, falls der Motor gestartet wird (Problematik des Anlaufstroms).

# Konfiguration der Überwachung der Rückmeldung des Motors

Bei den Konfiguration der Überprüfung der Rückmeldungen des Motors ist zu beachten, dass der Motor nach einer Störmeldung der fehlenden oder zu späten Rückmeldung des Motors immer wieder versucht einzuschalten, falls Sie die Rückmeldung des Motors mit einer inversen Logik einlesen. Darum empfiehlt es sich, entweder die Rückmeldung mit einer normalen Logik einzulesen oder aber die Sammelstörung des Motors (Err) mit der Freigabe des Motors zuerst über eine AND-Verknüpfung einzulesen, bevor sie in den Motor eingelesen wird. Das gleiche gilt auf für die Überwachung der Rückmeldung des Prozesses, zu welchem der Motor gehört.

Allgemeine Informationen zur Konfiguration von Rückmeldungen von Motoren siehe Kapitel <u>"Überwachung der Relaisrückmeldung eines Objekts konfigurieren"</u>.

Rückmeldung aktiviert (Checkbox und Schaltfläche) bis Verz. Rückmeldung Konfiguration der Überwachung der Rückmeldung des Betriebs des Motors in Stufe 1.

#### **Relais klebt**

Alarmierung auf ProMoS-Ebene der Rückmeldung des Ausgangs des Motors, ohne dass der Betrieb des Frequenzumformers des Motors freigegeben worden wäre. Beachten Sie, dass diese Störmeldung nur dann überprüft wird, falls die Aktivierung der Rückmeldung aktiviert wird.

## Verz. Rückmeldung

Konfiguration der Verzögerung der Motorrückmeldung des Betriebs der ersten Stufe des Motors.

Konfiguration der Überwachung der Rückmeldung des Prozesses

Weitere Informationen über die Überwachung von Prozessen siehe Kapitel <u>"Überwachung</u> der Prozessrückmeldung eines Objekts konfigurieren"

Rückmeldung Proz. aktiv" (Checkbox und Schaltfläche) bis "Verz. Prozessrückmeldung

Konfiguration der Aktivierung der Überwachung der Rückmeldung des Prozesses, welcher durch den Motor erzeugt wird.

## zweites Infobild

Das zweite Infobild des Motors MOT10 sieht wie folgt aus:

| WartungImage: Construction of the second second | Replace I                                                                                                    | BMO-Name!                                                                                                    | $\otimes$                       |
|----------------------------------------------------------------------------------------------------|----------------------------------------------------------------------------------------------------|----------------------------------------------------------------------------------------------------|---------------------------------|
| Version       Ein         Adr. Ausgang Bypassbetrieb       FDummy         Freigabe Bypassbetrieb       Aus         Bypassbetrieb       Aus         Bypassbetrieb       Aus         Bypassbetrieb       Aus         Bypassbetrieb       Aus         Bypassbetrieb       Aus         Bypassbetrieb       Aus         Bypassbetrieb       Aus         Störmeldung Rückmeldung Bypassbetrieb       Logik Bypass Eingang         Logik Bypass betrieb       3 s         Verz. Rückmeldung Bypassbetrieb       3 s         Verz. Rückmeldung Bypassbetrieb       3 s                                                                                                    | Wartung       0.00 h         Letzte Wartung       0.00 h         Wartung erforderlich       Nein                                                                                                    | Hauptschütz FU aktivieren     Hauptschütz FU aktivieren     Adr. Ausgang Hauptschütz Frequenzumformer     Freigabe FU     Ausschaltverzögerung FU     Freigabe FU extern                                            | Ein<br>Ein<br>Ein<br>0 s<br>Aus |
| W800 aktiviert       Image: Comparison of the second second                 | ✓ Bypasschaltung aktivieren       Ein         Bypasschaltung aktivieren       FDummy         Adr. Ausgang Bypassbetrieb       FDummy         Freigabe Bypassbetrieb       Aus         Bypassbetrieb       Aus | ✓ Rückmeldung Bypass         Rückmeldung Bypass         Adr. Eing. Meldung Bypass         Bypass         Störmeldung Rückmeldung Bypassbetrieb         Logik Bypass Eingang         Verz. Rückmeldung Bypassbetrieb | Aus FNull Aus Normal 3 s        |
| BMO:MOT10                                                                                                    | W800 aktiviert<br>W800 Handschaltung Aus                                                                                                    | Zustandsüberwachung A810     Schalterzustand A810     A810 Zustand des Ausgangs                                                                                                    | Auto<br>Aus                     |

2. Infobild des Motors mit Frequenzumformer (MOT10)

Dieses Infobild besitzt die folgenden speziellen Elemente

# Wartung

In diesem Abschnitt können Sie die Wartungen des Motors mit Frequenzumrichter (MOT10) definieren und ablesen, ob eine Wartung erforderlich ist.

## Wartungsintervalle

Konfiguration des Wartungsintervalls (zum Konzept der Wartung siehe entsprechenden <u>Eintrag</u> im Glossar). Typische Werte für Wartungsintervalle müssen den Angaben des Gerätehersteller entnommen werden. Die Eingabe des Wartungsintervall wird in Stunden angegeben.

## Letzte Wartung in h

<u>Eingabe</u>, wann das letzte Mal seit Beginn der Betriebsstundenzählung eine Wartung stattgefunden hat. Wenn die Wartung erfolgt ist, kopiert das Programm den momentan aktuellen Betriebsstundenwert in dieses Feld.

## Wartung erforderlich

Anzeige und Schaltung des Wartungsbedarf des Motors. Falls die Wartung durchgeführt wurde, kann mittels Mausklick mit der linken Maustaste auf dieses Eingabefeld die Wartung abgeschlossen werden. Dieser Mausklick setzt den Zeitpunkt der letzten Wartung, in Betriebsstunden gezählt, auf den aktuellen Wert der Betriebsstunden. Die nächste Wartung wird angezeigt, falls die aktuelle Anzahl der Betriebsstunden abzüglich dem Zeitpunkt der letzten Wartung, in Betriebsstunden gemessen, grösser als das Wartungsintervall ist. Falls die Wartung aktiviert ist, wird ein entsprechender Alarm mit Priorität 6 (Wartungsmeldung) erzeugt. Die Konfiguration der Wartungsmeldung kann ausschliesslich im PET oder DMS deaktiviert werden.

# Ansteuerung Schaltung in Bypassbetrieb

Die Bypassschaltung dient dazu, den Motor im Notbetrieb zu betreiben, falls der Frequenzumrichter des Motors eine Störmeldung erzeugt oder der Motor direkt am Stromnetz angeschlossen werden soll (beispielsweise bei einer Entrauchung einer Anlage). Diese Schaltung muss jedoch von Hand gesetzt werden. Die Stellgrösse des Bypassbetriebs kann nicht gesetzt werden. Beachten Sie, dass der Bypassbetrieb des Motors erst dann aktiviert wird, falls er aktiviert und freigegeben ist.

## Bypassschaltung aktivieren

Konfiguration der Bypassautomatik des Motors. Ist diese Option aktiviert, dann kann der Motor im Bypassbetrieb geschaltet werden.

## Adresse Ausgang Bypassbetrieb

Ausgangsadresse der Freigabe des Bypassbetriebs

## Freigabe Bypassbetrieb

Freigabe des Bypassbetriebs des Motors mit Frequenzumformer (MOT10).

## Bypassbetrieb

Anzeige, ob der Motor im Bypassbetrieb freigegeben wurde.

# Konfiguration der Überwachung der Rückmeldung des Bypassbetriebs des Motors

Dieser Abschnitt dient zur Konfiguration der Überwachung der Rückmeldung des Bypassbetriebs des Motors. Allgemeines zur Überwachung von Rückmeldungen von Objekten siehe Kapitel <u>"Überwachung der Rückmeldung eines Objekts konfigurieren"</u>. Beachten Sie, dass es keinen Sinn macht, die Überprüfung des Bypassbetriebs zu aktivieren, ohne dass die Ansteuerung der Bypassautomatik selber aktiviert worden wäre vergleiche mit dem nachfolgenden Punkt:

Rückmeldung Bypass aus/ein (Checkbox und Schaltfläche) Verz. Rückm. Bypassbetr.

Konfiguration der Überprüfung des Bypassbetriebs des Motors.

# Konfiguration der Überwachung der W800-Ausgangskarte

Im nächsten Abschnitt ist der Zustand der W800-Karte sowie der Verweis auf weitere diesbezügliche Informationen enthalten, falls die Stellgrösse des Motors mittels einer W800-Ausgangskarte dem Frequenzumrichter übermittelt wird.

**W800 aktiviert** (Checkbox, welche jedoch nur der Information dient) Anzeige, welche darüber informiert, ob der Kartentyp PCDX.W800XX (also einer Karte des Typs PCD3.W800, PCD4.W800, PCD4.W810 oder PCD4.W820) entspricht. In diesem Fall wird der Status der manuellen Schaltung der Ausgangskarte im Infobild angezeigt und kann noch zu einem ausführlichen Infobild des Kartenstatus gewechselt werden.

## Kanalstatus

Dieses Anzeigefeld ist grün, falls der Handschalter des entsprechenden Kanals der Ausgangskarte auf Automatikbetrieb geschaltet wurde, und orange, falls der Handschalter des entsprechenden Kanals der Ausgangskarte auf Handbetrieb geschaltet wurde.

## (Informationssymbol und Schaltfläche)

Schaltfläche, um das Detailbild der Überwachung der <u>PDX.W8XX</u>-Karte anzusehen und dessen Werte zu parametrisieren. Beachten Sie, dass diese Schaltfläche nur dann sichtbar ist, falls der Kartentyp der Ausgangskarte, welche das analoge Signal dem Motor übermittelt, eine <u>PDX.W8XX</u>-Karte ist.

# Zustandsüberwachung A810

Mit Hilfe dieser Zustandsüberwachung kann der Zustand des Ausgangsmodule für Handbedienbetrieb (PCD3.A810) überwacht werden. Damit kann insbesondere bei Fernüberwachungen ersichtlich werden, ob der Ausgang des Motors mit Frequenzumformer mit Hilfe des Ausgangsmoduls von Hand übersteuert wurde. Falls die Zustandsaktivierung nicht aktiviert ist, sind die Werte der Variablen mit den Bezeichnungen "A810 Zustand des Schalters", "A810 Zustand des Ausgangs" sowie "Adresse des Ausgangs" bedeutungslos.

## Zustandsüberwachung A810

<u>Anzeige und Schaltung respektive Konfiguration</u> der <u>Aktivierung</u> der Zustandsüberwachung einer gegebenenfalls in die SPS eingesteckten Karte des Typs PCD3.A810.

## Schalterzustand A810

Anzeige des Zustands der Handschaltung auf der Karte PCD3.A810. Dieser Zustand kann zwischen "Hand", also Handbetrieb der Karte (Schalter auf der Karte massgeblich) und "Auto", also Automatikbetrieb (Funktion der Karte wie ein digitales Ausgangsmodul) wechseln. Ist der Zustand auf "Hand", dann ist der Schalter des Ausgangsmoduls beim für den Motor entweder auf "0" ("Aus") oder "1" ("Ein") geschaltet. Der Wert lässt sich am Flag mit der Bezeichnung "A810 Zustand des Ausgangs" (s. unten) ablesen.

## A810 Zustand des Ausgangs

Anzeige des Zustand des Ausgangs. Dieser Zustand ist gleich dem Zustand des Ausgangs des Motors, falls der Zustand des Schalters auf Automatikbetrieb geschaltet wurde. Er ist gleich dem manuell eingestellten Wert, falls er Zustand des Schalters auf Handbetrieb geschaltet wurde.

## 34.1.8 Bedienbild W800-Karte

Beachten Sie, dass dieses Kapitel weitgehend identisch mit den entsprechenden Kapiteln des analogen Ausgangs (OUT10) sowie des stetigen Ventils (VEN01) ist.

Das <u>Bedienbild der W800-Karte</u> des Motors dient dazu, den Status der W800-Karte am Bildschirm anzuzeigen. An dieser Stelle soll noch einmal betont werden, dass dieses Bedienbild nur dann für den Benutzer sichtbar ist, falls der <u>Kartentyp der Ausgabekarte</u>, welcher im Infobild des Motors konfiguriert werden kann (siehe Abschnitt <u>Infobild</u>), "PCDX.W8XX" lautet.

Als Bediener sollten Sie keine Änderungen in diesem Bild vornehmen oder vornehmen müssen. Als Projektierer verstellen sie üblicherweise den Wertebereich der Karte.

Beachten Sie, dass Sie für die Veränderung dieser Grössen über genügend Rechte verfügen und am System angemeldet sein müssen.

Das Bedienbild der W800-Karte des Motors mit Frequenzumformer sieht wie folgt aus:

| Bedienbild Ausgang analog (W800 Modul) |                        |
|----------------------------------------|------------------------|
| Replace I                              | 3MO-Name! 🛞            |
|                                        |                        |
| Betriebsinformationen W800             |                        |
| W800 Handschaltung                     | Interner Fehler        |
| Kallibrierungsfehler                   | Ausgabefehler          |
| Initialisierungsfehler                 | Adressierungsfehler    |
|                                        |                        |
| Benutzerdefinierte Skallierung         |                        |
| Reset Wert                             | 0 Skalierung schreiben |
| Wert für 0%                            | 0                      |
| Wert für 100% 102                      | 3                      |
|                                        |                        |
| BMC                                    | D:MOT10                |
|                                        |                        |
|                                        | Vers. 2.69             |
|                                        |                        |

Frontbild der Ausgangskarte W800 von Saia

(Die Abbildung oben wurde <a href="http://www.sbc-support.ch/gallery/">http://www.sbc-support.ch/gallery/</a> entnommen)

Sie müssen vor Ort sein und die Schalterstellung manuell verändern, falls sie die Schalterstellung verändern möchten.

## Kalibrierungsfehler

Anzeige des Fehlers, falls bei der W800-Ausgangskarte ein Kalibrierungsfehler aufgetreten ist und die Karte somit keine gültigen Werte mehr zum Motor übermittelt werden können. Dies deutet auf einen Hardwarefehler hin, welcher genauer untersucht werden muss.

## Initialisierungsfehler

Anzeige des Fehlers, dass die Initialisierung der W800-Ausgangskarte ungültig ist. Schreiben sie die benutzerdefinierte Skalierung auf die W800-Karte, falls dieser Fehler aufgetreten ist.

## **Interner Fehler**

Anzeige eines internen Fehlers der W800-Ausgangskarte. Überprüfen Sie, ob die Ausgangsadresse der W800-Karte richtig konfiguriert wurde, falls dieser Fehler auftritt.

## Ausgabefehler

Anzeige des Ausgabefehlers der W800-Karte.

## Adressierungsfehler

Anzeige des Adressierungsfehlers der W800-Karte. Überprüfen Sie, ob die Ausgangsadresse der W800-Karte richtig konfiguriert wurde, falls dieser Fehler auftritt.

# Benutzerdefinierte Skalierung

Falls Sie die Skalierung der W800-Karte im laufenden Betrieb aktualisieren möchten, müssen Sie die Priorität des Telegramms des Datenblocks, mit welchem die Konfiguration der SPS übermittelt wird (dasjenige der Instanz des Wärmezählers, welcher den Datenblock CFG ConfigDB enthält), ungleich 0 einstellen. ist die Priorität 0, dann können Sie nur genau ein Mal die Skalierung auf die Karte schreiben.

Diese benutzerdefinierte Skalierung erlaubt es, den Wertebereich einzugrenzen und zu begrenzen, so wie dies in der Abbildung unten dargestellt wird:

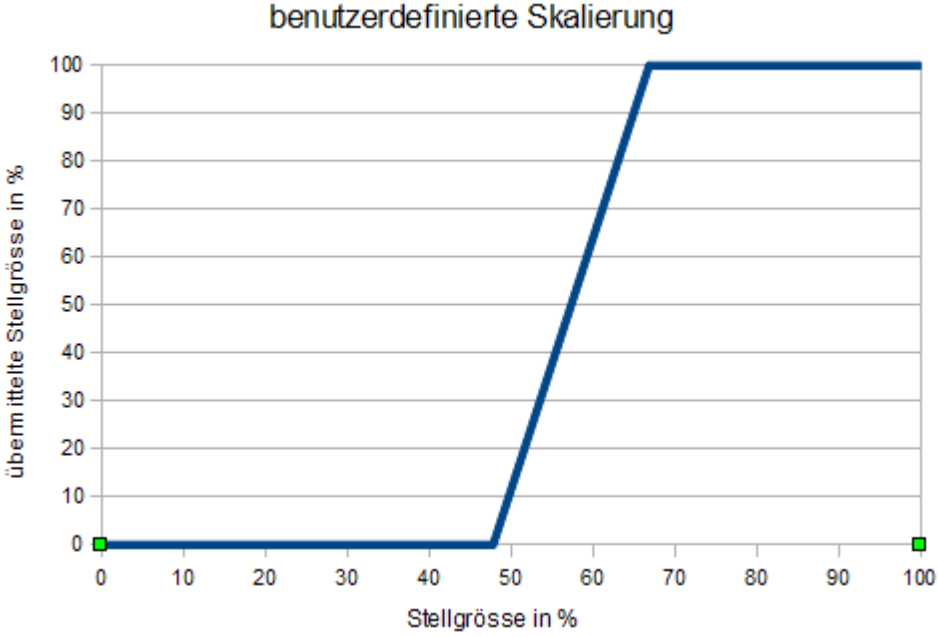

Diese Umrechnung der Stellgrösse würde resultieren, falls im Bedienbild die Werte 489 für 0% und 684 für 100% eingegeben würde. Dies würde bedeuten, dass eine Stellgrösse von 48% in eine übermittelte Stellgrösse von 0%, eine Stellgrösse von 67% in eine übermittelte Stellgrösse von 100% umgesetzt würde.

Die ganze Angelegenheit ist über dies insofern ein wenig kompliziert, als dass die Werte der benutzerdefinierten Skalierung als Absolutwerte im Bereich von 0 bis 1023 eingegeben werden müssen, die Ausgabe über das Vorlagenobjekt jedoch im Bereich von 0 bis 100 % gemacht werden muss und das Vorlagenobjekt diese Werte dann intern in den Bereich von 0 bis 1023 umrechnet. Zusammenfassend und kommentierend kann festgehalten werden, dass davon abgeraten wird, die benutzerdefinierte Skalierung durchzuführen, insbesondere darum, weil Umrechnungen auch an anderer Stelle (mittels PET oder mittels der Grössen <u>"min. Ausgangsgrösse in %"</u> und <u>"max. Ausgangsgrösse in %"</u> übersichtlicher durchgeführt werden können.

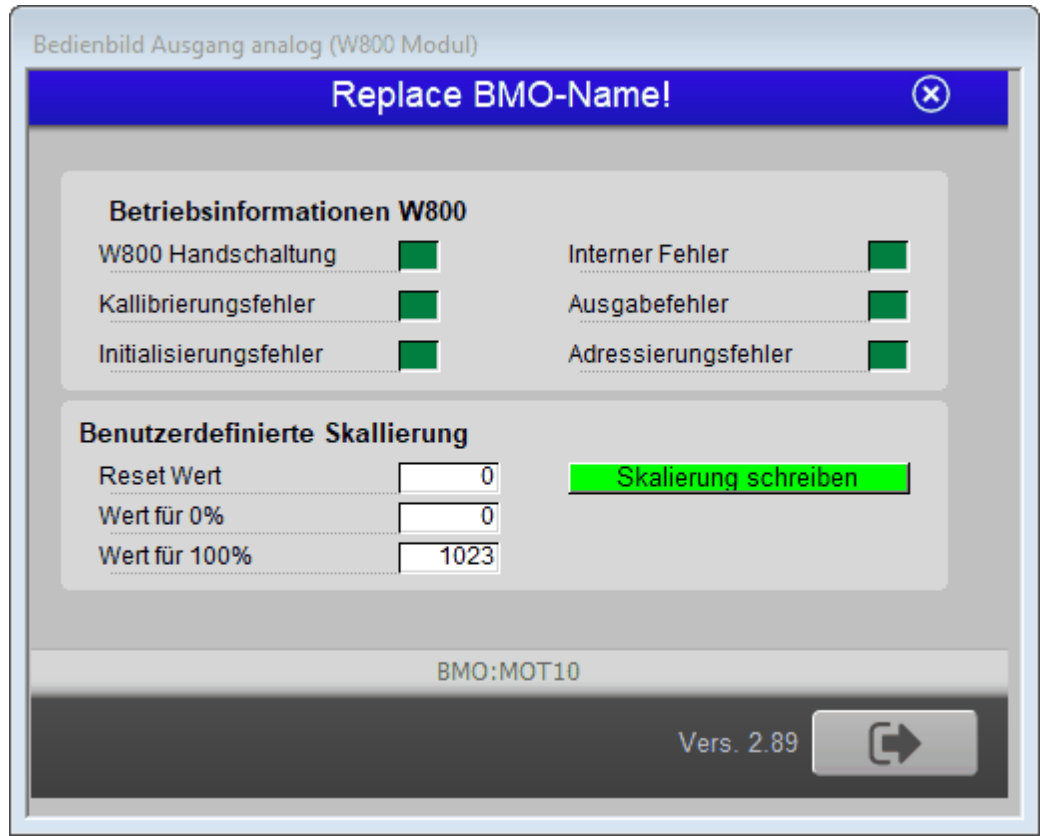

Anzeige, dass die neue Skalierung auf die W800-Karte geschrieben wird

Falls eine neue Skalierung auf die W800-Karte geschrieben wird, dann bleibt das Eingabefeld deaktiviert und wird grün hinterlegt, so lange bis die Rückmeldung des Abschlusses des entsprechenden Vorgangs eingetroffen ist. Beachten Sie, dass dieses Feld beispielsweise dann dauerhaft grün bleibt, falls die Priorität des Datenblocks, mit welchem die Rückmeldung von der SPS gelesen wird, Null ist. Verändern sie in diesem Falls die Priorität des Datenblocks, welcher die Rückmeldung zur SPS meldet.

#### **Reset Wert**

Wert der Ausgangskarte nach einem Reset derselben.

#### Wert für 0%

Absoluter Ausgangswert im Bereich von 0 bis 1023, bis zu welchem statt der Stellgrösse 0% als Stellgrösse übermittelt wird.

## Wert für 100%

Absoluter Ausgangswert im Bereich von 0 bis 1023, ab welchem statt der Stellgrösse 100% als Stellgrösse übermittelt wird.

#### Skalierung schreiben

Schaltfläche, um die neuen Werte auf die W800-Karte zu schreiben. Klicken Sie mit der linken Maustaste auf diese Schaltfläche, falls Sie die W800-Karte neu skalieren möchten. Es ist gemäss der Rückmeldung eines Anwenders möglich, im XOB16 den entsprechenden Datenpunkt mit der Bezeichnung "CFG\_Write\_Scaling" des entsprechenden Objekts zu schreiben. Dies hat den Effekt, dass nach einer Stromunterbrechung die Skalierung des Ausgangs immer noch korrekt ist.

## 34.1.9 Konfigurationsbild

Das Konfigurationsbild dient dazu, die externen Handschaltungen des Motors zu konfigurieren. Weiter kann derjenige Teil der Alarmierung konfiguriert werden, welcher auf der Ziel-SPS abgewickelt wird. Allgemeines zu Handschaltungen siehe Kapitel "Handschaltung eines Objekts konfigurieren".

Als Bediener sollten Sie keine Änderungen in diesem Bild vornehmen oder vornehmen müssen. Als Projektierer geben Sie in diesem Bild im Allgemeinen die Adressen der externen Handschaltungen, der externen Quittierung sowie der Sammelalarmgruppe ein. Weiter werden die restlichen Konfigurationen des Motors mit Frequenzumformer (MOT10) angezeigt. Es sind dies die Wartung, die Ansteuerung des Hauptstütze des Frequenzumrichters und die Bypassschaltung mit der Rückmeldung. Beachten Sie, dass Sie für die Veränderung dieser Grössen über genügend Rechte verfügen und am System angemeldet sein müssen. Die Abbildung unten zeigt das <u>Konfigurationsbild</u> des Motors mit Frequenzumformer und analoger Ansteuerung (MOT10):

|                                    | Replace | BMO-Name!                                | ×           |
|------------------------------------|---------|------------------------------------------|-------------|
| Reparatur                          |         | Handbetrieb                              |             |
| Adr. Eingang Reparaturschalter     | FNull   | Adr. Eing. Handbetrieb                   | FNull       |
| Reparatur                          | Nein    | Handbetrieb                              | Nein        |
| Logik Reparaturschalter / 1=Invers | Normal  | Logik des Handschalters                  | Normal      |
| Software Rep.schalter              | Aus     | Softwareschalter für Handbetrieb         | Aus         |
|                                    |         | Drehzahlvorgabe Handbetrieb              | 50          |
|                                    |         | warte Einschaltverzögerung ab            | Ja          |
| Schnellabschaltung                 |         | Sammmelstörung                           |             |
| Adr. Eing. Schnellabschaltung      | FNull   | Sammelalarmgruppe                        | 0           |
| Schnellabschaltung                 | Nein    | Alarmunterdrückungs-/ Sammelalarmgruppen |             |
| Logik Schnellabaschaltung          | Normal  | 02 01                                    | 00 02 01 00 |
| Schnellabschaltung                 | Aus     | Sammmelstörung                           | Aus         |
|                                    |         | Adr. Eing. externe Quittierung           | FNull       |
|                                    |         | Quittierung                              | Aus         |
|                                    | BMC     | D:MOT10                                  |             |
|                                    |         | Vare 2.80                                |             |

Konfigurationsbild des Motors mit Frequenzumformer (MOT10)

Das Konfigurationsbild verfügt über die folgenden Elemente:

## Reparatur

Weitere Informationen und Warnhinweise siehe Kapitel <u>"Objekt von Hand in Reparatur schalten"</u>. Weitere Informationen über die externe Konfiguration von externen Reparaturschaltungen siehe Kapitel <u>"externe Reparaturschaltung eines Objekts konfigurieren"</u>.

## Adresse Eingang Reparaturschalter

Konfiguration der Adresse des externen Reparaturschalters

#### Reparatur

Dieses Anzeigefeld zeigt den Zustand des Reparaturschalters. Der Wert dieses Signals entspricht dem Ausgabewert der Schaltung, welche in der Abbildung <u>"Logik</u> <u>Reparaturschaltung Objekt (Motor)"</u> gezeigt wird. Es dient üblicherweise dazu, für die Fehlersuche die Adresse des Flags der externen Reparaturschaltung (im erwähnten Fall wäre dies <u>"F.Null"</u>) abzulesen.

## Logik Reparaturschalter

Schaltfläche der Logik des externen Reparaturschalters. Für weitere Informationen siehe Abbildung <u>"Logik Reparaturschaltung Objekt (Motor)"</u>.

#### Software Reparturschalter

Diese Schaltfläche ist identisch mit dem Reparaturschalter des <u>Bedienbilds</u> des Motors. Wird mit der linken Maustaste auf diese Schaltfläche geklickt, dann wird der Motor in Reparatur geschaltet. Diese Reparaturschaltung übersteuert allfällige Freigaben, Handschaltungen und Ausschaltungen.

## Handbetrieb

Weitere Informationen und Warnhinweise siehe Kapitel <u>"Objekt von Hand betreiben"</u>. Weitere Informationen über die Konfiguration eines externen Handbetriebs siehe Kapitel <u>"externe Handschaltung eines Objekts konfigurieren"</u>.

#### Adresse Eingang Handbetrieb bis Drehzahlvorgabe Handbetrieb

Konfiguration der Adresse der externen Handschaltung.

#### Drehzahlvorgabe Handbetrieb

Eingabe der Drehzahlvorgabe, falls der Motor von Hand betrieben wird. Stellen Sie diese Drehzahlvorgabe mit Vorteil vor dem Einschalten des Handbetriebs ein, da der Motor sonst eventuell mit einer ungünstigen Drehzahlvorgabe gestartet wird.

#### warte Einschaltverzögerungen ab

Konstante, welche bestimmt, ob bei einem Handbetrieb die Einschaltverzögerung abgewartet werden soll oder nicht.

## Schnellabschaltung

Weitere Informationen und Warnhinweise siehe Kapitel <u>"Objekt von Hand ausschalten"</u>. Weitere Informationen über die Konfiguration der externen Ausschaltung eines Objekts siehe Kapitel <u>"externe Ausschaltung eines Objekts konfigurieren"</u>.

#### Adr. Eing. Schnellabschaltung bis Schnellabschaltung

Konfiguration der Adresse der externen Schnellabschaltung.

## Störmeldung

In diesem Abschnitt werden die Störmeldungen des Motors konfiguriert. Weitere Informationen über Störmeldungen siehe Kapitel <u>"Störmeldekonzepte"</u>.
### Sammelalarmgruppe

(Eingabefeld und Checkbox) bis "**Adr. Eing. externe Quittierung**": <u>Konfiguration</u> der Sammelalarm- und Alarmunterdrückungsgruppen sowie der externen Quittierung der Sammelstörung des Motors.

### (Schaltfläche mit zwei Punkten)

Bildverweis auf das Bild der Konfiguration aller Alarmunterdrückungs- und Sammelalarmgruppen. Klicken Sie mit der linken Maustaste auf diese Schaltfläche, falls Sie andere Alarmunterdrückungs- und Sammelalarmgruppen als 0 - 3 konfigurieren möchten. Für eine Beschreibung des Bilds der Konfiguration aller Alarmunterdrückungsund Sammelalarmgruppen siehe beispielsweise den entsprechenden <u>Abschnitts</u> der Dokumentation der Messung (MES01).

### 34.1.10 Alarmkonfigurationsbilder

Das Alarmkonfigurationsbild dient dazu, auf ProMoS-Ebene die Störmeldungen des Motors zu verarbeiten. Einleitende Informationen zu Alarmkonfigurationsbilder siehe Kapitel <u>"Alarme eines Objekts konfigurieren"</u>. Unten ist das 1. Alarmkonfigurationsbild des Motors Frequenzumformer und analoger Ansteuerung (MOT10) abgebildet:

| Replace BMO-Name!                                                                                                    |                                                                                                    |  |  |  |  |  |  |  |  |  |
|----------------------------------------------------------------------------------------------------|----------------------------------------------------------------------------------------------------|--|--|--|--|--|--|--|--|--|
| SM aus/einschalten       Logik       Priorität       2     1       2     3       4       5       Alarmgruppe       1       Alarmtext       Alarmanweisung | ✓ Reparatur       Logik     >=     <=     >=       Priorität     2     1     2     3     4     5       Alarmgruppe     1     1     Alarmtext |  |  |  |  |  |  |  |  |  |
| Rückmeldung aktiviert       Logik       Priorität       2       1       Alarmgruppe       Alarmtext       Alarmanweisung                                  | SM FU aus/einschalten       Logik       Priorität       2       1       Alarmgruppe       Alarmanweisung                                     |  |  |  |  |  |  |  |  |  |
| Rückmeldung Proz. aktiviert       Logik       Priorität       2       1       Alarmgruppe       Alarmanweisung                                            | Rückmeldung Bypass       Logik       Priorität       2     1       2     3       4       5       Alarmgruppe       1       Alarmanweisung    |  |  |  |  |  |  |  |  |  |
| BMO                                                                                                    | :MOT10<br>Vers. 2.89                                                                                                    |  |  |  |  |  |  |  |  |  |

1. Alarmkonfiguraitonsbild des Motors mit Frequenzumformer (MOT10)

Mehr über die Konfiguration von Alarmierungen erfahren Sie in den Kapiteln <u>"Störmeldekonzepte"</u> beziehungsweise <u>"Alarme eines Objekts konfigurieren"</u>. Beachten Sie, dass die Beschreibungen aller Alarmgruppen bis auf diejenige der Reparaturmeldung gleich aufgebaut sind.

# Alarmierung

#### Störmeldung aktiv (Checkbox) Alarmanweisung

Konfiguration der Alarmierung im Falle einer externen Störmeldung des Motors.

#### Reparatur (Checkbox) bis Alarmanweisung

Konfiguration der Alarmierung infolge einer Reparaturmeldung des Motors. Beachten Sie, dass die Aktivierung dieser Alarmierung in diesem Bedienbild vorgenommen werden kann, indem Sie mit der linken Maustaste auf die entsprechende Checkbox links vom Text mit der Bezeichnung "Reparatur" klicken.

#### Rückmeldung aktiv (Checkbox) bis Alarmanweisung

Konfiguration der Alarmierung im Falle einer fehlenden oder zu späten Rückmeldung des Betriebs des Motors.

#### Rückmeldung Prozess aktiv (Checkbox) bis Alarmanweisung

Konfiguration der Alarmierung im Falle fehlenden oder zu späten Rückmeldung des Prozesses, welcher durch den Motor erzeugt wird.

#### Störmeldung FU aktiv (Checkbox) bis Alarmanweisung

Konfiguration der Alarmierung im Falle einer externen Störmeldung des Motors.

#### Rückmeldung Prozess aktiv (Checkbox) bis Alarmanweisung

Konfiguration der Alarmierung im Falle fehlenden oder zu späten Rückmeldung des Prozesses, welcher durch den Motor erzeugt wird.

#### Rückmeldung Bypass aktiv (Checkbox) bis Alarmanweisung

Konfiguration der Alarmierung im Falle fehlenden oder zu späten Rückmeldung des Bypassbetriebs des Motors mit Frequenumformer (MOT10).

|                                                                                                    | Replace B                    | MO-Name!                                                                               | $\otimes$                    |
|----------------------------------------------------------------------------------------------------|------------------------------|----------------------------------------------------------------------------------------|------------------------------|
| <ul> <li>W800 Handschaltung</li> <li>Logik</li> <li>Priorität</li> <li>Alarmgruppe</li> <li>Alarmtext</li> <li>Alarmanweisung</li> </ul> | >= <= >=<br>3 1 2 3 4 5<br>1 | Störung W800-Karte<br>Logik<br>Priorität<br>Alarmgruppe<br>Alarmtext<br>Alarmanweisung | >= <= >=<br>2 1 2 3 4 5<br>1 |
| Schalterzustand A810<br>Logik<br>Priorität<br>Alarmgruppe<br>Alarmtext<br>Alarmanweisung                                                 | >= <= >=<br>3 1 2 3 4 5<br>1 |                                                                                        |                              |
|                                                                                                    | BMO:                         | MOT10                                                                                  |                              |
| « <b></b>                                                                                                    |                              |                                                                                        | Vers. 2.89                   |

2. Alarmkonfiguraitonsbild des Motors mit Frequenzumformer (MOT10)

#### W800 Handschaltung (Checkbox) bis Alarmanweisung

Konfiguration der Alarmierung im Fall ein einer Handschaltung der W800-Karte, falls die Stellgrösse dem Frequenzumrichter mittels einer W800-Karte übermittelt wird.

#### Störung W800-Karte (Checkbox) bis Alarmanweisung

Konfiguration der Alarmierung im Fall einer der folgenden Störmeldungen der W800-Karte, falls die Stellgrösse dem Frequenzumrichter mittels einer W800-Karte übermittelt wird: Kalibrierungsfehler, Initialisierungsfehler, Hardwarefehler, Schreibfehler und Fehler, dass die W800-Karte nicht bereit ist.

#### Schalterzustand A810 (Checkbox) bis Alarmanweisung

Konfiguration der Aktivierung der Störmeldung, falls der Ausgang des Motors mit einer A810-Karte von Hand übersteuert wird.

## 34.1.11 Fernalarme

Für allgemeine Informationen über die Fernalarmierungen sei auf das Kapitel <u>"Fernalarme eines Objekts konfigurieren"</u> verwiesen. Siehe <u>"Bildaufbau des zweistufigen Motors"</u>, falls Sie erfahren möchten, wie das Bild der Konfiguration der Fernalarmierungen des Motors mit Fernalarmierung aufgerufen wird und welche Bildverweise es besitzt.

Als Bediener sollten Sie keine Änderungen in diesem Bild vornehmen oder vornehmen müssen. Als Projektierer werden Sie die Fernalarme konfigurieren. Beachten Sie, dass Sie nur dann Änderungen in den Einstellungen vornehmen können, falls Sie über genügend Rechte verfügen und am System angemeldet sind. Die Abbildung unten zeigt das Bild der Konfiguration der mobilen Alarmierung des Motors mit Frequenzumformer und analoger Ansteuerung.

|   | Bild Konfiguration Fernalarmierungen Motor mit Frequenzumformer (MOTIO | 0_06) |  |  |  |  |  |  |  |  |  |
|---|------------------------------------------------------------------------|-------|--|--|--|--|--|--|--|--|--|
|   | Replace BMO-Name! 🛞                                                    |       |  |  |  |  |  |  |  |  |  |
|   |                                                                        |       |  |  |  |  |  |  |  |  |  |
|   | Fernalarmierung E-Mail SMS Pager                                       |       |  |  |  |  |  |  |  |  |  |
|   | SM aus/einschalten 🔽 🔽                                                 |       |  |  |  |  |  |  |  |  |  |
|   | SM FU aus/einschalten 🔽 🔽                                              |       |  |  |  |  |  |  |  |  |  |
|   | Rückmeldung aktiviert 🔽 🔽                                              |       |  |  |  |  |  |  |  |  |  |
|   | Rückmeldung Proz. aktiviert 🔽 🔽                                        |       |  |  |  |  |  |  |  |  |  |
|   | Rückmeldung Bypass 🔽 🔽                                                 |       |  |  |  |  |  |  |  |  |  |
|   | Störung W800-Karte 🔽 🔽                                                 |       |  |  |  |  |  |  |  |  |  |
|   |                                                                        |       |  |  |  |  |  |  |  |  |  |
|   |                                                                        |       |  |  |  |  |  |  |  |  |  |
|   | BMO:MOT10                                                              | _     |  |  |  |  |  |  |  |  |  |
|   | Vers. 2.89                                                             |       |  |  |  |  |  |  |  |  |  |
| 1 |                                                                        |       |  |  |  |  |  |  |  |  |  |

Bild der Fernalarmierung des Motors mit Frequenzumformer (MOT10)

Dabei können die folgende Alarmierungen als Fernalarmierung per E-Mail, SMS oder Pager konfiguriert werden.

### Störmeldung aktiv

Aktivieren Sie diese Fernalarmierung, falls bei einer Störmeldung des Motors ein Fernalarm abgesetzt werden soll.

### Störmeldung FU aktiv

Aktivieren Sie diese Fernalarmierung, falls bei einer Störmeldung des Frequenzumrichters ein Fernalarm abgesetzt werden soll.

### Rückmeldung aktiv

797

Aktivieren Sie diese Fernalarmierung, falls bei einer fehlenden oder zu späten Rückmeldung des Motors ein Fernalarm abgesetzt werden soll.

#### Rückmeldung Prozess aktiv

Aktivieren Sie diese Fernalarmierung, falls bei einer fehlenden oder zu späten Rückmeldung des Prozesses des Motors ein Fernalarm abgesetzt werden soll.

#### **Rückmeldung Bypass aktiv**

Aktivieren Sie diese Fernalarmierung, falls bei einer fehlenden oder zu späten Rückmeldung des Bypassbetriebs des Motors ein Fernalarm abgesetzt werden soll.

#### Störung W800-Karte

Aktivieren Sie diese Fernalarmierung, falls bei einem Alarm im Zusammenhang mit dem Handschaltmoduls der W800-Karte ein Fernalarm abgesetzt werden soll.

Das es keinen grossen Sinn macht, wenn ein Fernalarm in Zusammenhang mit einer Handschaltung einer A810- oder der W800-Karte erzeugt, wird auf die Möglichkeit der Konfiguration eines Fernalarms in diesem Zusammenhang verzichtet.

# 34.2 Störungsbehebung

Die nachfolgende Liste ist keineswegs abschliessend, sondern soll einen Überblick darüber geben, was alles überprüft werden kann, falls der Motor wider erwarten nicht startet.

Falls der Motor wider Erwarten nicht läuft, dann müssen Sie zuerst nachsehen, ob

- der Motor überhaupt Freigaben für den Betrieb besitzt oder von Hand (per Softwareschalter oder von extern) geschaltet wurde. Siehe dazu Kapitel (<u>Schaltungskonzepte</u>).
- 2. der Motor ausgeschaltet wurde (siehe entsprechendes Kapitel <u>"Objekt von Hand</u> <u>ausschalten"</u>).
- 3. der Motor auf Reparatur geschaltet worden ist (siehe entsprechendes Kapitel <u>"Objekt</u> <u>von Hand in Reparatur schalten"</u>).
- der Motor eine Störmeldung besitzt (dann ist beim Icon des Motors ein rotes "E" hingeschrieben). Der Grund für die Störmeldung kann im Bedien-, Info- oder Konfigurationsbild gesucht werden. Falls eine Störung vorliegt, dann wird diese in den genannten Bildern rot angezeigt.
- 5. die Verbindung zur SPS via S-Driver funktioniert.
- 6. die SPS läuft (dann leuchtet auf der SPS ein grüne Leuchtdiode, welche mit "Run" beschriftet ist).
- 7. die Stellgrösse des Frequenzumrichters des Motors mit einer W800-Karte übermittelt wird und diese auf Hand geschaltet ist statt auf Automatik.
- 8. der Motor elektrisch angeschlossen ist.
- 9. der Motor keine sichtbaren mechanischen Defekte besitzt.
- 10. die Antriebswelle des Motors nicht blockiert ist.
- 11. die Ausgangskarte, welche den analogen Sollwert zum Frequenzumformer bereitstellt, die richtige Signalart (0 - 10 V, 4 - 20 mA) zur Verfügung stellt und dieses am Eingang des Frequenzumformers im richtigen Bereich gemessen werden kann.
- 12. die Ausgangskarte eventuell eine Handschaltung besitzt und der Handwert zum Frequenzumformer gesendet wird.
- 13. das analoge Signal nicht stark durch elektromagnetische Felder gestört wird.
- 14. der Frequenzumformer keine Störmeldungen besitzt.
- der Frequenzumformer einsatzbereit ist und mittels Frequenzumformer der Motor angesprochen werden kann (eventuell Ersatzsignal von 0 - 10 V Spannungsquelle oder 4 - 20 mA Stromquelle beziehen).

- 16. ob diese Signale in der SPS den gewünschten Wert besitzen (ggf. mit dem PG5-Debugger besitzen überprüfen).
- 17. die Verzögerungszeiten der Rückmeldungen und externen Störmeldung korrekt eingestellt ist.
- der Differenzdruckwächter, welcher gegebenenfalls den Prozess überwacht, in welchen der Motor eingebunden ist, richtig eingestellt ist (Überwachung der Logik und Wert)
- 19. die Rückmeldungen richtig (Logik, ggf. Schaltpunkte) eingelesen werden.
- 20. die Leitfunktionen übersetzt und ausgeführt sind.
- das Telegramm, welches den Datenblock des Motors mit Frequenzumformer enthält, die Priorität ungleich 0 besitzt (ansonsten kann die Initialisierung der Skalenwerte der W800-Karte, mit welchem die Stellgrösse auf den Frequenzumformer geschrieben wird, nur einmal geschrieben werden).
- 22. die Konfiguration der Überprüfung der Schaltungen des A810-Handmoduls gemäss den Erläuterungen durchgeführt wurde, welche in der Beschreibung des <u>Konfigurationsbilds</u> des zweistufigen Motors (MOT02) aufgeschrieben ist (siehe Dokumentation MOT02 > Bildaufbau > Konfigurationsbild).

Weiter ist zu beachten:

23. Falls der Motor trotz eine Störmeldung weiter betrieben wird, dann ist eventuell die Folgealarmunterdrückung des Motor aktiviert.

Gemäss Kundenrückmeldung kann es von Vorteil sein, wenn im COB 16 der Eintrag gemacht wird, dass die Skalierung der W800-Karte auf die Karte geschrieben wird, falls die SPS neu gestartet wird. Dies muss jedoch von Hand eingetragen werden.

# 34.3 Konfiguration

Die Konfiguration des Motors mit Frequenzumformer (MOT10) geschieht in den folgenden Bedienbildern des Motors:

- Infobild
- Konfigurationsbild
- Bild der Konfiguration der Alarmunterdrückung- und Sammelalarmgruppen (eine Beschreibung der Konfiguration der Folgealarmunterdrückung ist der Beschreibung von <u>MES01</u> beigelegt).
- Alarmkonfigurationsbild
- Bild des mobilen Alarms
- Trendbild

Konfigurationen im Protokollkonfigurationsbild werden selten vorgenommen.

Bei der Initialisierung (MOT10) sind folgende Felder mit Vorteil oder sogar zwingend einzugeben (vergleiche mit der Abbildung <u>unten</u>):

| Objektparameter-Definitionen Replace BMO-   | -Name! [Test:L01:LG:I | MOT10]                                          |         |                       | >                            | < |
|---------------------------------------------|-----------------------|-------------------------------------------------|---------|-----------------------|------------------------------|---|
|                                             |                       | Replace BMO·Name! [MOT10]                       |         |                       |                              |   |
| Input                                       |                       | Data                                            |         | Output                |                              |   |
| Beschreibung W                              | /ert                  | Beschreibung                                    | Wert    | Beschreibung          | Wert                         | 1 |
| Bypassschalt. aktiv. [BP_Aktiv] Bypasssc    | chalt. aktiv.         | Ausgangsadresse Freigabe Motor.(Bsp: 0.18, F.   | F.Dummy | A810 Handschaltung Au | A810 Handschaltung Ausgang 1 |   |
| Bypassch. Freigabe [BP_Freigabe] Bypassch   | n. Freigabe           | Ausgangsadresse FU Ein (Bsp: 0.19, F.29, F.Ihr  | F.Dummy | A810 Zustand Ausgang  | A810 Zustand Ausgang 1       |   |
| Freigabe Motor(FU) [Freigabe] Freigabe N    | Motor(FU)             | Adresse der Motorrückmeldung (Bsp: I.3, F.4) [R | F.Null  |                       |                              |   |
| Freigabe FU extern [FU_Freigabe] Freigabe F | FU extern             | Adresse der Prozessrückmeldung (Bsp: I.6, F.7,  | F.Null  |                       |                              |   |
| Sollwert Motor [StGr_Soll] Sollwert M       | Aotor                 | Analog Ausgangsadresse FU (Bsp: 97) [StGr_A     | 0.000   |                       |                              |   |
|                                             |                       |                                                 |         |                       |                              |   |
|                                             |                       |                                                 |         |                       |                              |   |
|                                             |                       |                                                 |         |                       |                              |   |
|                                             |                       |                                                 |         |                       |                              |   |
|                                             |                       |                                                 |         |                       |                              |   |
|                                             |                       |                                                 |         |                       |                              |   |
|                                             |                       |                                                 |         |                       |                              |   |
|                                             |                       |                                                 |         |                       |                              |   |
|                                             |                       |                                                 |         |                       |                              |   |
|                                             |                       |                                                 |         |                       |                              |   |
| 1                                           |                       | 1                                               |         | J                     |                              |   |
|                                             |                       |                                                 |         |                       | 0K Abbrechen                 | 1 |
|                                             |                       |                                                 |         |                       | Abbicontin                   | 1 |

Aufrufparameter des Motors mit Frequenzumformer (MOT10, auf Seitenbreite verkleinert)

Die einzelnen Abschnitte werden noch einmal separat dargestellt, da ansonsten die Beschriftungen nicht lesbar sind:

Input

| Input                            |                      |
|----------------------------------|----------------------|
| Beschreibung                     | Wert                 |
| Bypassschalt. aktiv. [BP_Aktiv]  | Bypassschalt. aktiv. |
| Bypassch. Freigabe [BP_Freigabe] | Bypassch. Freigabe   |
| Freigabe Motor(FU) [Freigabe]    | Freigabe Motor(FU)   |
| Freigabe FU extern [FU_Freigabe] | Freigabe FU extern   |
| Sollwert Motor [StGr_Soll]       | Sollwert Motor       |

Eingabeparameter des Motors mit Frequenzumformer (MOT10)

### Bypassschalt. aktiv.

Geben Sie in dieses Feld ein, welche Variable den <u>Bypassbetrieb</u> des Motors mit Frequenzumformer aktiviert (siehe auch <u>Konfigurationsbild</u>, Punkt 25).

## Bypasssch. Freigabe

Geben Sie in dieses Feld ein, welche Variable den <u>Bypassbetrieb</u> des Motors mit Frequenzumformer freigibt (siehe auch <u>Konfigurationsbild</u>, Punkt 27).

## Freigabe Motor (FU)"

Geben Sie in dieses Feld ein, welches Signal den Motor mit Frequenzumformer freigibt

(siehe auch Infobild, Punkt 2, sowie Kapitel "Schaltungskonzepte").

## Freigabe FU extern

Geben Sie in dieses Feld ein, welche Variable den Frequenzumrichter extern einschaltet (vergleiche mit dem Bedienbild,

### Sollwert Motor

Geben Sie in dieses Feld ein, welche Variable den Sollwert des Motors enthält.

## Data

| Data                                            |         |
|-------------------------------------------------|---------|
| Beschreibung                                    | Wert    |
| Ausgangsadresse Freigabe Motor.(Bsp: 0.18, F.   | F.Dummy |
| Ausgangsadresse FU Ein (Bsp: 0.19, F.29, F.Ihr  | F.Dummy |
| Adresse der Motorrückmeldung (Bsp: I.3, F.4) [R | F.Null  |
| Adresse der Prozessrückmeldung (Bsp: I.6, F.7,  | F.Null  |
| Analog Ausgangsadresse FU (Bsp: 97) [StGr_A     | 0.000   |

Datenparameter des Motors mit Frequenzumformer (MOT10)

### Ausgangsadresse Freigabe Motor (Bsp: 0.81, F.28

Geben Sie in diesem Eingabefeld ein, welches die <u>Ausgangsadresse</u> der Freigabe des Motors ist. Dieser Ausgang wird üblicherweise ein Motorschutzschalter schliessen, welcher entweder vor oder nach dem Frequenzumformer die Speisespannung des Motors respektive des Frequenzumformers schaltet.

### Ausgangsadresse FU Ein (Bsp: O.82, F.134, F.IhrLabel)

Geben Sie in dieses Eingabefeld ein, welches die <u>Ausgangsadresse</u> der Freigabe des Frequenzumformers ist.

#### Adresse der Motorrückmeldung (Bsp: I.3, F.4, O.8)

Geben Sie in diesem Eingabefeld ein, über welche Adresse die <u>Relaisrückmeldung</u> des Motorschützen eingelesen wird. Geben Sie in dieses Eingabefeld "F.Null" ein, falls der Motor nicht über eine entsprechende Rückmeldung verfügt.

#### Adresse der Prozessrückmeldung (Bsp: I.6, F.7, O.8)

Geben Sie in diesem Eingabefeld ein, über welche Adresse die Rückmeldung des Prozesses des Motors eingelesen wird. Geben Sie in dieses Eingabefeld "F.Null", ein, falls der Motor nicht über eine entsprechende Rückmeldung verfügt.

#### Analog Ausgangsadresse FU (Bsp: 97)

Geben Sie in dieses Eingabefeld ein, welches die Adresse des Ausgangs der SPS ist, über welche die Stellgrösse mittels eines analogen Signals an den Frequenzumformer übermittelt wird.

Konfigurieren Sie die Aktivierung der Überprüfungen der Rückmeldung, des Verklebens des Relais, der externen Störmeldung, der Störmeldung des Frequenzumrichters sowie der Rückmeldung des Bypassbetriebs des Motors.

Falls Sie die Einschaltverzögerung abwarten möchten, falls Sie den Motor von Handbetreiben, dann müssen die Konstante mit der Bezeichnung "warte Einschaltverzögerung ein" (vergleiche mit dem <u>Konfigurationsbild</u> des Motors) auf "ja" setzen.

# Output

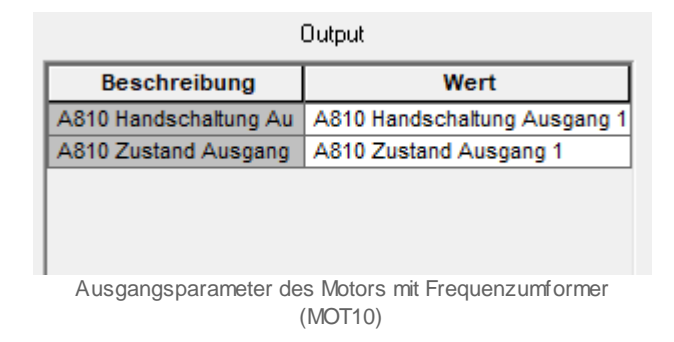

Die Konfiguration der nächsten zwei Parameter dürfte in der Praxis selten bis nie vorkommen. In der Regel dürften die nächsten zwei Parameter nicht konfiguriert und somit deaktiviert werden.

### A810 Handschaltung Ausgang 1 [VIS\_STATE\_HM]

Geben Sie in diesem Eingabefeld (für den Ausgangsparameter) ein, welche ProMoS-Variable gesetzt werden soll, falls das Handschaltmodul der A810-Ausgangskarte für die Handschaltung der Freigabe des Motors mit Frequenzumformer (MOT10) eingeschaltet wird.

#### A810 Zustand Ausgang 1 [VIS\_STATE\_ON\_OFF]

Geben Sie in diesem Eingabefeld (für den Ausgangsparameter) ein, welche ProMoS-Variable mit dem aktuellen Wert des Handschaltmoduls der A810-Ausgangskarte für die Handschaltung der Freigabe des Motors mit Frequenzumformer (MOT10) beschrieben werden soll.

# Weitere notwendige Konfigurationen

Überprüfen Sie weiter, ob die Leitfunktionen übersetzt und ausgeführt wurden, bevor der Sourcecode des Motors mit Frequenzumformer generiert wurde. Denn die Ausgangsadressen der Variablen mit den Bezeichnungen "**Ein\_Ausg**" respektive "**Ein\_Ausg\_A810**" müssen identisch sein. Sie können jedoch diese auch von Hand von der Variable mit der Bezeichnung "**Ein\_Ausg**" in die Variable "**Ein\_Ausg\_A810**" kopieren. Falls Sie eine A810-Ausgangskarte überwachen möchten, welche sich auf einem <u>RIO-</u> Modul befindet

Da der Motor mit Frequenzumrichter Datenblöcke verwendet, wird empfohlen, das PG5-Projekt mit aktivierter Option "First-time Initialization Data" auf die Steuerung zu laden, falls ein neuer Motor in das ProMoS-Projekt eingefügt wurde. Beachten Sie, dass Sie für das fehlerfreie Funktionieren des Vorlagenobjektes die Leitfunktionen übersetzen und ausführen müssen.

## 34.3.1 Variablenliste

Die folgende Tabelle listet alle Signale von MOT10 zusammen mit ihren Bedeutungen auf. Beachten Sie, dass Variablen, welche ausschliesslich für die Visualisierung des Motors verwendet werden (wie beispielsweise VIS\_BIT\_W800), nicht aufgelistet werden ("div." sei die Abkürzung für "diverse"):

| DMS-Name /<br>SPS-Label | Kommentar                       | Тур<br>DMS | Typ<br>SPS | Para-<br>me-<br>ter-<br>Num-<br>mer | Para-<br>meter-<br>Art/ Um-<br>rech-<br>nung/Dat<br>en-<br>block-<br>num-<br>mer | Beschreibung                                                                                                    | Grund-<br>ein-<br>stellung |
|-------------------------|---------------------------------|------------|------------|-------------------------------------|----------------------------------------------------------------------------------|----------------------------------------------------------------------------------------------------|----------------------------|
| A810_Flag               | lese Flag ein                   | STR        | Const.     | 1                                   | -                                                                                | zeigt an, ob mittels der<br>Überprüfung der<br>Übersteuerung des 1.<br>Ausgangs des zweistufigen<br>Motors ein Flag überprüft<br>wird (vergleiche mit dem<br><u>Konfigurationsbild</u> ). | К.О                        |
| ABS_Aktiv               | Antiblockier-<br>system aktiv   | віт        | Flag       | 2                                   | -                                                                                | ist die Konfiguration der<br>Aktivierung des<br>Antiblockiersystems des<br>Motors (vergleiche mit dem<br>Infobild).                                                                       | OFF                        |
| ABS_Ein                 | Antiblockier-<br>funktion aktiv | BIT        | Flag       | 3                                   | -                                                                                | zeigt an, ob die<br>Antiblockierfunktion des<br>Antiblockiersystems des<br>Motors im Moment<br>ausgeführt wird (vergleiche<br>mit dem <u>Infobild</u> ).                                  | OFF                        |
| ABS_EinZeit             | Einschaltdauer                  | STR        | -          | 4                                   | -                                                                                | ist die Einschaltdauer des<br>Motors während der<br>Antiblockierfunktion in<br>1/10 s (wird ausschliesslich<br>im PET visualisiert).                                                      | К.50                       |
| ABS_LetztEin            | Letztmals<br>gelaufen vor       | FLT        | Register   | 5                                   | SPS Hi =<br>3600                                                                 | ist die Zeitdauer in<br>Stunden, welche seit dem<br>letzten Betriebs des Motors<br>verstrichen ist (vergleiche<br>mit dem <u>Infobild</u> ).                                              | 0                          |
| ABS_NichtEin            | Motor benötigt<br>ABS           | BIT        | Flag       | 6                                   | -                                                                                | zeigt an, ob der Motor<br>mittels der<br>Antiblockierfunktion des<br>Antiblockiersystems<br>deblockiert werden muss<br>(vergleiche mit dem<br>Infobild).                                  | OFF                        |
| ABS_StGr<br>Soll        | Drehzahl bei ABS<br>Betrieb     | STR        | Const.     | 7                                   | -                                                                                | ist die Drehzahl des<br>Motors, falls dieser mittels<br>der Antiblockierfunktion<br>deblockiert werden muss<br>(vergleiche mit dem<br>Infobild).                                          | K.100                      |
| Anlage                  | Anlage                          | -          | -          | -                                   | -                                                                                | ist die dekorative<br>Bezeichnung der Anlage,<br>auf welcher der Motor<br>eingesetzt wird (vergleiche<br>mit dem <u>Bedienbild</u> ,<br>unten).                                           | -                          |

| Aus_Eing                     | Adresse Eingang<br>Schnellabschaltu<br>ng | STR | Flag           | 8  | -                | ist die Adresse der<br>externen Ausschaltung des<br>Motors (vergleiche mit dem<br>Konfigurationsbild).                                                                                         | F.Null  |
|------------------------------|-------------------------------------------|-----|----------------|----|------------------|----------------------------------------------------------------------------------------------------|---------|
| Aus_Logik                    | Logik<br>Schnellabschaltu<br>ng           | BIT | Flag           | 9  | -                | ist die Logik der externen<br>Ausschaltung des Motors<br>(vergleiche mit dem<br><u>Konfigurationsbild</u> ).                                                                                   | OFF     |
| Aus_Mel                      | Schnellabschaltu<br>ng                    | BIT | Flag           | 10 | -                | ist die Meldung der<br>Ausschaltung des Motors<br>(vergleiche mit dem<br>Konfigurationsbild).                                                                                                  | OFF     |
| Aus_Soft                     | Schnellabschaltu<br>ng                    | BIT | Flag           | 11 | -                | ist die Ausschaltung des<br>Motors (vergleiche mit dem<br><u>Konfigurationsbild</u> ).                                                                                                    | OFF     |
| BP_Aktiv                     | Bypassschaltung<br>aktivieren             | віт | Flag           | 12 | -                | ist die Konfiguration der<br>Aktivierung des<br>Bypassbetriebs des Motors<br>(vergleiche mit dem<br><u>Konfigurationsbild</u> ).                                                               | ON      |
| BP_Ausg                      | Adresse Ausgang<br>Bypassbetrieb          | STR | -              | 13 | -                | ist die Adresse des<br>Bypassbetriebs des Motors<br>(vergleiche mit dem<br><u>Konfigurationsbild</u> ).                                                                                        | F.Dummy |
| BP_Ein                       | Bypassbetrieb                             | BIT | Flag           | 14 | -                | zeigt an, ob der Motor im<br>Bypassbetrieb betrieben<br>wird (vergleiche mit dem<br><u>Konfigurationsbild</u> ).                                                                               | ON      |
| BP_Freigabe                  | Freigabe<br>Bypassbetrieb                 | BIT | Flag           | 15 | -                | ist die Freigabe des<br>Bypassbetriebs des Motors<br>(vergleiche mit dem<br><u>Konfigurationsbild</u> )                                                                                        |         |
| BStd                         | Betriebsstunden                           | FLT | Register       | 16 | SPS Hi =<br>3600 | zeigt die Anzahl der<br>Betriebsstunden seit<br>Beginn der<br>Betriebsstundenzählung<br>oder dem letzten<br>Zurücksetzen der<br>Betriebsstundenzählung an<br>(vergleiche mit dem<br>Infobild). | 0       |
| Bemerkung                    | Bemerkung                                 | STR | -              | -  | -                | ist die Bemerkung des<br>Motors (siehe <u>Bedienbild,</u><br>unten).                                                                                                    |         |
| CFG_BIT_A810                 | Überwachung<br>A810 Ausgang               | BIT | -              | -  | -                | ist die Konfiguration der<br>Aktivierung der<br>Überprüfung des Ausgangs<br>des Motors mittels eines<br>A810-Handschaltmoduls<br>(vergleiche mit dem<br>Konfigurationsbild)                    | OFF     |
| CFG_BIT_<br>Write<br>Scaling | Skalierung<br>schreiben                   | BIT | Flag           | 17 | -                | Rückmeldung, dass die<br>Skalierung in die A810-<br>Karte geschrieben wurde<br>(vergleiche mit dem<br><u>Bedienbild der W800-</u><br><u>Karte</u> ).                                           | OFF     |
| CFG_CONFIG_<br>DB            | 800-Karte nicht<br>bereit                 | DWU | Datenbl<br>ock | 18 | DB-Index<br>= 0  | zeigt an, dass die W800-<br>Ausgangskarte nicht durch<br>die SPS angesprochen<br>werden kann (wird<br>ausschliesslich im PET<br>visualisiert).                                                 | 0       |

# ProMoS VLO-Bibliothek

| CFG_<br>SETPOINT_<br>Scaling0         | Skalierungswert<br>0%                                           | DWU | -    | -  | DB-Index<br>=1     | ist der Wert, welcher durch<br>die W800-Karte gewandelt<br>werden muss, falls die<br>Stellgrösse 0% beträgt<br>(vergleiche mit dem<br><u>Bedienbild der W800-</u><br><u>Karte</u> ).   | 0    |
|---------------------------------------|-----------------------------------------------------------------|-----|------|----|--------------------|----------------------------------------------------------------------------------------------------|------|
| CFG_<br>SETPOINT_<br>Scaling100       | Skalierungswert<br>100%                                         | DWU | -    | -  | DB-Index<br>= 2    | ist der Wert, welcher durch<br>die W800-Karte gewandelt<br>werden muss, falls die<br>Stellgrösse 100% beträgt<br>(vergleiche mit dem<br><u>Bedienbild der W800-<br/>Karte</u> ).       | 1023 |
| CFG_<br>SETPOINT_<br>Scaling<br>Reset | Restwert                                                        | DWU | -    | -  | DB-Index<br>= 3    | ist der Wert, welcher durch<br>die W800-Karte gewandelt<br>wird, falls die W800-Karte<br>einen Reset ausführen<br>muss (vergleiche mit dem<br><u>Bedienbild der W800-<br/>Karte</u> ). | 0    |
| CFG_Write<br>Scaling                  | Schreibe<br>Skalierung                                          | DWU | -    | -  | DB-Index<br>= 4    | zeigt an, dass die<br>Skalierung in die W800-<br>Karte geschrieben werden<br>soll (vergleiche mit dem<br><u>Bedienbild der W800-</u><br><u>Karte</u> ).                                | 0    |
| ESchema                               | ESchema                                                         | STR | -    | -  | -                  | siehe <u>Bedienbild</u> , unten                                                                                                    |      |
| Ein                                   | Zustand Ausgang<br>Freigabe                                     | BIT | Flag | 19 | -                  | ist der Zustands des<br>Ausgangs, welcher den<br>Hauptschützen des Motors<br>steuert (wird<br>ausschliesslich im PET<br>visualisiert).                                                 | OFF  |
| Ein_Aus                               | Adresse Ausgang<br>Freigabe                                     | STR | Flag | 20 | Datenpar<br>ameter | ist die Adresse des<br>Ausgangs des<br>Hauptschützen des Motors<br>(vergleiche mit dem<br>Infobild).                                                                                   | 0.   |
| Ein_Ausg<br>A810                      | Adresse Ausgang<br>Kopie                                        | STR | Flag | 21 | -                  | ist die Kopie der Adresse<br>des Ausgangs des<br>Hauptschützen des Motors<br>(vergleiche mit dem<br>Konfigurationsbild).                                                               | 0    |
| Ein_Ausverz                           | Ausschalt-<br>verzögerung                                       | FLT | Flag | 22 | -                  | ist die<br>Ausschaltverzögerung des<br>Motors in Sekunden<br>(vergleiche mit dem<br><u>Infobild</u> ).                                                                                 | 0    |
| Ein_Ein-<br>Sperre                    | Einschaltsperre<br>für andere<br>Objekte(Motoren<br>) in 1/10 s | STR | Flag | 23 | -                  | ist die Zeitdauer der<br>Einschaltsperre für andere<br>Motoren, falls der Motor<br>gestartet wird (siehe<br>Infobild).                                                                 | К.О  |
| Ein_Einverz                           | Einschaltverzöge<br>rung                                        | FLT | Flag | 24 | -                  | ist die Zeitdauer der<br>Einschaltverzögerung des<br>Motors (vergleiche mit dem<br><u>Infobild</u> ).                                                                                  | 0    |
| Ein_Minlauf                           | Mindestlaufzeit                                                 | FLT | Flag | 25 | -                  | ist die Mindestlaufzeit des<br>Motors (vergleiche mit dem<br>Infobild).                                                                                                    | 0    |

| Err                      | Sammelstörung                                            | BIT | Flag     | 26 | -                   | ist die Sammelstörung des<br>Motors (vergleiche mit dem<br><u>Konfigurationsbild</u> ).                                                                                                    | OFF  |
|--------------------------|----------------------------------------------------------|-----|----------|----|---------------------|----------------------------------------------------------------------------------------------------|------|
| Err_Bit00 -<br>Err_Bit15 | Sammelalarmgru<br>ppe 0 bis<br>Sammelalarmgru<br>ppe 15  | BIT | -        | -  | -                   | ist die Konfiguration der 0.<br>bis 15 Sammelalarmgruppe<br>des Motors (vergleiche mit<br>dem <u>Konfigurationsbild</u> ).                                                                                         | ON   |
| Err_Bit16 -<br>Err_Bit31 | Sammelalarmgru<br>ppe 16 bis<br>Sammelalarmgru<br>ppe 31 | BIT | -        | -  | -                   | ist die Konfiguration der 1.<br>bis 15<br>Alarmunterdrückungs-<br>gruppe des Motors<br>(vergleiche mit dem<br><u>Konfigurationsbild</u> ).                                                                         | OFF  |
| Err_SaGroup              | Sammelalarmgru<br>ppe                                    | FLT | Flag     | 27 | SPS Hi<br>= 1       | ist die Konfiguration aller<br>Sammelalarmgruppen des<br>Motors (vergleiche mit dem<br><u>Konfigurationsbild</u> ).                                                                                                | 1    |
| Err_SuGr                 | Folgealarmunter<br>drück.                                | FLT | Register | 28 | SPS Hi<br>= 1       | wird für die<br>Folgealarmunterdrückung<br>verwendet (nur das 31. Bit<br>wir ProMoS-seitig<br>ausgewertet, vergleiche<br>mit dem Bild der<br>Konfiguration der<br>Alarmunterdrückungs- und<br>Sammelalarmgruppen). | 0    |
| Err_SuGr31               | Folgealarmunter<br>drück.                                | BIT | -        | -  | -                   | zeigt an, ob die<br>Folgealarmunterdrückung<br>des Motors aktiv ist<br>(vergleiche mit dem<br><u>Bedienbild</u> ).                                                                                                 | OFF  |
| FUBP_Verz                | Umschaltverzöge<br>rung FU Bypass                        | STR | Const.   | 35 | -                   | ist die<br>Umschaltverzögerung in<br>1/10 s vom Betrieb mit<br>Frequenzumrichter in<br>Bypassbetrieb und<br>umgekehrt (wird nicht in<br>den Bedienbildern<br>visualisiert).                                        | К.10 |
| FU_Aktiv                 | Hauptschütz FU<br>aktivieren                             | BIT | Flag     | 30 | -                   | ist die Aktivierung des<br>Frequenzumformers des<br>Motors (vergleiche mit dem<br><u>Konfigurationsbild</u> ).                                                                                                    | ON   |
| FU_Ausg                  | Adresse Ausgang<br>Hauptschütz<br>Frequenzumform<br>er   | STR | Flag     | 31 | -                   | ist die Adresse des<br>Hauptschützes des<br>Frequenzumformers<br>(vergleiche mit dem<br>Konfigurationsbild).                                                                                                    | F.11 |
| FU_Ausverz               | Ausschaltverzöge<br>rung FU                              | FLT | Register | 32 | SPS Hi<br>= 36000   | ist die Zeitdauer der<br>Ausschaltverzögerung des<br>Frequenzumrichters des<br>Motors (vergleiche mit dem<br>Konfigurationsbild).                                                                                  | 0    |
| FU_Ein                   | Freigabe FU                                              | BIT | Flag     | 33 | Datenpar<br>ameter  | ist die Freigabe des<br>Frequenzumrichters des<br>Motors (Vergleiche mit dem<br>Konfigurationsbild).                                                                                                    | OFF  |
| FU_Freigabe              | Freigabe FU<br>extern                                    | BIT | Flag     | 34 | -                   | ist die externe Freigabe des<br>Frequenzumrichters des<br>Motors (vergleiche mit dem<br><u>Konfigurationsbild</u> ).                                                                                               | OFF  |
| Freigabe                 | Freigabe                                                 | BIT | Flag     | 29 | Eingabe-<br>paramet | ist die Freigabe des Motors<br>(vergleiche mit dem                                                                                                    | OFF  |

|                  |                                             |     |        |    | er | <u>Infobild</u> ).                                                                                                    |        |
|------------------|---------------------------------------------|-----|--------|----|----|----------------------------------------------------------------------------------------------------|--------|
| Hand_Eing        | Adresse Eingang<br>Handbetrieb              | STR | Flag   | 36 | -  | ist die Adresse der<br>externen Handschaltung<br>des Motors (vergleiche mit<br>dem <u>Konfigurationsbild</u> ).                                                          | F.Null |
| Hand_Logik       | Logik des<br>Handschalters                  | BIT | Flag   | 37 | -  | ist die Logik der externen<br>Handschaltung des Motors<br>(vergleiche mit dem<br>Konfigurationsbild).                                                                    | OFF    |
| Hand_Mel         | Handbetrieb                                 | BIT | Flag   | 38 | -  | ist die Meldung der<br>externen Handschaltung<br>des Motors (vergleiche mit<br>dem <u>Konfigurationsbild</u> ).                                                          | OFF    |
| Hand_Soft        | Softwareschalter<br>für Handbetrieb         | BIT | Flag   | 39 | -  | ist die Handschaltung des<br>Motors (vergleiche mit dem<br><u>Konfigurationsbild</u> ).                                                                                  | OFF    |
| Hand_StGr        | Drehzahlvorgabe<br>Handbetrieb              | FLT | Flag   | 40 | -  | ist die Stellgrösse der<br>Handschaltung des<br>Motors(vergleiche mit dem<br><u>Konfigurationsbild</u> ).                                                                | 50     |
| Hand<br>Verz_Ein | warte<br>Einschaltverzöge<br>rung ab        | STR | Const. | 41 | -  | zeigt an, ob die<br>Einschaltverzögerung der<br>Schaltung in die erste Stufe<br>des Motors abgewartet<br>werden soll (vergleiche mit<br>dem <u>Konfigurationsbild</u> ). |        |
| Quit             | Quittierung                                 | BIT | Flag   | 42 | -  | ist die Quittierung der<br>Sammelstörung des Motors<br>(vergleiche mit dem<br><u>Konfigurationsbild</u> ).                                                               | OFF    |
| Quit_Eing        | Adresse Eingang<br>externe<br>Quittierung   | STR | Flag   | 43 | -  | ist die Adresse der<br>externen Quittierung des<br>Motors (vergleiche mit dem<br>Konfigurationsbild).                                                                    | F.Null |
| RMBP_Aktiv       | Rückmeldung<br>Bypass aus/ein               | BIT | Flag   | 55 | -  | ist die Aktivierung der<br>Überprüfung der<br>Rückmeldung des<br>Bypassbetriebs des Motors<br>(vergleiche mit dem<br>Konfigurationsbild).                                | OFF    |
| RMBP_Ein         | Bypass                                      | BIT | Flag   | 56 | -  | ist die Rückmeldung des<br>Bypassbetriebs des Motors<br>(vergleiche mit dem<br><u>Konfigurationsbild</u> ).                                                              | OFF    |
| RMBP_Eing        | Adresse Eingang<br>Meldung Bypass           | STR | Flag   | 57 | -  | ist die Adresse der<br>Rückmeldung des<br>Bypassbetriebs des Motors<br>(vergleiche mit dem<br>Konfigurationsbild).                                                       | F.Null |
| RMBP_Err         | Störmeldung<br>Rückmeldung<br>Bypassbetrieb | BIT | Flag   | 58 | -  | ist die Störmeldung der zu<br>späten oder fehlenden<br>Rückmeldung des<br>Bypassbetriebs des Motors<br>(vergleiche mit dem<br>Konfigurationsbild).                       | OFF    |
| RMBP_Logik       | Logik Bypass<br>Eingang                     | BIT | Flag   | 59 | -  | ist die Logik der<br>Rückmeldung des<br>Bypassbetriebs des Motors<br>(vergleiche mit dem<br>Konfigurationsbild).                                                         | OFF    |

| RMBP_Verz | Verz.<br>Rückmeldung<br>Bypassbetrieb | FLT | Register | 60 | - | ist die Verzögerung der<br>Störmeldung der fehlenden<br>oder zu späten<br>Rückmeldung des<br>Bypassbetriebs des Motors<br>(vergleiche mit dem<br>Konfigurationsbild).                                             | OFF    |
|-----------|---------------------------------------|-----|----------|----|---|----------------------------------------------------------------------------------------------------|--------|
| RMG_Err   | Relais klebt                          | BIT | Flag     | 61 | - | ist die Alarmierung, falls<br>der Motor nicht mit dem<br>Frequenzumrichter<br>betrieben wird, jedoch<br>trotzdem eine<br>Rückmeldung des Ausgangs<br>des Motors vorhanden ist<br>(vergleiche mit dem<br>Infobild) | OFF    |
| RMP_Aktiv | Rückmeldung<br>Proz. aktiv            | BIT | Flag     | 62 | - | ist die Aktivierung der<br>Überprüfung der<br>Rückmeldung des<br>Prozesses, welcher zum<br>Motor zugeordnet ist<br>(vergleiche mit dem<br>Infobild).                                                              | OFF    |
| RMP_Ein   | Rückmeldung<br>Prozess                | BIT | Flag     | 63 | - | ist die Rückmeldung des<br>Prozesses, welcher durch<br>den Motor erzeugt wird<br>(vergleiche mit dem<br>Infobild).                                                                                                | OFF    |
| RMP_Eing  | Rückmeldungsei<br>ngang Prozess       | STR | Flag     | 64 | - | ist die Adresse der<br>Rückmeldung des<br>Prozesses, welcher durch<br>den Motor erzeugt wird<br>(vergleiche mit dem<br>Infobild).                                                                                 | F.Null |
| RMP_Err   | Prozessrückmeld<br>ung                | BIT | Flag     | 65 | - | ist die Störmeldung der<br>fehlenden oder zu späten<br>Rückmeldung des<br>Prozesses, welcher durch<br>den Motor erzeugt wird<br>(vergleiche mit dem<br>Infobild).                                                 | OFF    |
| RMP_Logik | Logik<br>Prozessmeldung               | BIT | Flag     | 66 | - | ist die <u>Logik</u> der<br>Rückmeldung des<br>Prozesses, welcher durch<br>den Motor erzeugt wird<br>(vergleiche mit dem<br><u>Infobild</u> ).                                                                    | OFF    |
| RMP_Verz  | Verz.<br>Prozessrückmeld<br>ung       | FLT | Register | 67 | - | ist die Anzugverzögerung<br>der Störmeldung der<br>fehlenden oder zu späten<br>Rückmeldung des<br>Prozesses, welcher durch<br>den Motor erzeugt wird<br>(vergleiche mit dem<br>Infobild).                         | 0      |
| RM_Aktiv  | Rückmeldung<br>aktiviert              | BIT | Flag     | 48 | - | ist die Aktivierung der<br>Überprüfung der<br>Rückmeldung des Motors<br>(vergleiche mit dem<br><u>Infobild</u> ).                                                                                                 | ON     |
| RM_Ein    | Rückmeldung                           | BIT | Flag     | 49 | - | ist die Rückmeldung des<br>Motors (vergleiche mit dem<br><u>Infobild</u> ).                                                                                                    | OFF    |

| RM_Eing    | Adresse Eingang<br>Rückmeldung           | STR | Flag     | 50 | - | ist die Adresse der<br>Rückmeldung des Motors<br>(vergleiche mit dem<br><u>Infobild</u> ).                                                   | F.12   |
|------------|------------------------------------------|-----|----------|----|---|----------------------------------------------------------------------------------------------------|--------|
| RM_Err     | Rückmeldung                              | віт | Flag     | 51 | - | ist die Störmeldung der<br>fehlenden oder zu späten<br>Rückmeldung des Motors<br>(vergleiche mit dem<br>Infobild).                           | OFF    |
| RM_Ist     | Sollwert                                 | FLT | Register | 52 | - | ist die Rückmeldung des<br>Istwerts der Drehzahl des<br>Motors (vergleiche mit dem<br><u>Bedienbild</u> ).                                   | 0      |
| RM_Logik   | Logik<br>Rückmeldungsei<br>ngang         | BIT | Register | 53 | - | ist die Logik der<br>Rückmeldung des Motors<br>(vergleiche mit dem<br>Infobild).                                                             | OFF    |
| RM_Verz    | Verz.<br>Rückmeldung                     | FLT | Register | 54 | - | ist die Anzugverzögerung<br>der Störmeldung der<br>fehlenden oder zu späten<br>Rückmeldung des Motors<br>(vergleiche mit dem<br>Infobild).   | 0      |
| Rep_Eing   | Adresse Eingang<br>Reparaturschalt<br>er | STR | Flag     | 44 | - | ist die Adresse der<br>externen<br>Reparaturschaltung des<br>Motors (vergleiche mit dem<br><u>Konfigurationsbild</u> ).                      | F.Null |
| Rep_Logik  | Logik<br>Reparaturschalt<br>er           | BIT | Flag     | 45 | - | ist die Logik der externen<br>Reparaturschaltung des<br>Motors (vergleiche mit dem<br><u>Konfigurationsbild</u> ).                           | OFF    |
| Rep_Mel    | Reparatur                                | BIT | Flag     | 46 | - | ist die Meldung der<br>Reparaturschaltung des<br>Motors (vergleiche mit dem<br><u>Konfigurationsbild</u> ).                                  | OFF    |
| Rep_Soft   | Software<br>Rep.schalter                 | віт | Flag     | 47 | - | ist die Reparaturschaltung<br>des Motors (vergleiche mit<br>dem <u>Konfigurationsbild</u> ).                                                 | OFF    |
| SMFU_Aktiv | Störmeldung FU<br>aktiv                  | BIT | Flag     | 74 | - | ist die Aktivierung der<br>Überprüfung der externen<br>Störmeldung des<br>Frequenzumrichters des<br>Motors (vergleiche mit dem<br>Infobild). | ON     |
| SMFU_Ein   | Eingang<br>Störmeldung FU                | BIT | Flag     | 75 | - | ist die Störmeldung des<br>Frequenzumrichters des<br>Motors (vergleiche mit dem<br>Infobild).                                                | OFF    |
| SMFU_Eing  | Adresse Eingang<br>Störung FU            | STR | Flag     | 76 | - | ist die Adresse der<br>Störmeldung des<br>Frequenzumrichters des<br>Motors (vergleiche mit dem<br>Infobild).                                 | F.Null |
| SMFU_Err   | Störmeldung FU                           | BIT | Flag     | 77 | - | ist die Störmeldung des<br>Frequenzumrichters des<br>Motors (vergleiche mit dem<br>Infobild).                                                | OFF    |
| SMFU_Logik | Logik<br>Störmeldung FU                  | віт | Flag     | 78 | - | ist die Logik der<br>Störmeldung des<br>Frequenzumrichters des                                                                               | OFF    |

|                       |                                |     |          |    |                                  | Motors (vergleiche mit dem<br><u>Infobild</u> ).                                                                                                    |        |
|-----------------------|--------------------------------|-----|----------|----|----------------------------------|----------------------------------------------------------------------------------------------------|--------|
| SM_Aktiv              | Störmeldung<br>aktiv           | BIT | Flag     | 69 | -                                | ist die Aktivierung der<br>externen Störmeldung des<br>Motors (vergleiche mit dem<br>Infobild).                                                                                                    | OFF    |
| SM_Ein                | Eingang<br>Störmeldung         | BIT | Flag     | 70 | -                                | ist die externe Störmeldung<br>des Motors (vergleiche mit<br>dem <u>Infobild</u> ).                                                                                                    | OFF    |
| SM_Eing               | Adresse Eingang<br>Störmeldung | STR | Flag     | 71 | Datenpar<br>ameter               | ist die Adresse der<br>Störmeldung des Motors<br>(vergleiche mit dem<br><u>Infobild</u> ).                                                                                                    | F.Null |
| SM_Err                | Störmeldung                    | віт | Flag     | 72 | -                                | ist die mit der gegebenen<br>Logik verrechnete<br>Störmeldung des Motors<br>(vergleiche mit dem<br>Infobild).                                                                                      | OFF    |
| SM_Logik              | Logik<br>Störmeldung           | BIT | Flag     | 73 | -                                | ist die Logik der externen<br>Störmeldung des Motors<br>(vergleiche mit dem<br><u>Infobild</u> ).                                                                                                  | OFF    |
| Schaltungen           | Anzahl<br>Einschaltzyklen      | FLT | Register | 68 | SPS Hi = 1                       | ist die Anzahl der<br>Einschaltungen des Motors<br>(vergleiche mit dem<br><u>Infobild</u> ).                                                                                                    | 0      |
| StGr_Ausg             | Adresse Ausg.<br>Stellgrösse   | FLT | Register | 79 | Datenpar<br>ameter<br>SPS Hi = 1 | ist die Adresse des<br>Ausgangs, in welche die<br>Stellgrösse des<br>Frequenzumrichters des<br>Motors geschrieben wird<br>(vergleiche mit dem<br>Infobild).                                        | 13     |
| StGr_HW_Max           | maximale<br>Stellgrösse        | FLT | Register | 80 | -                                | ist die maximale<br>Ausgangsgrösse des<br>Frequenzumrichters des<br>Motors in % (vergleiche mit<br>dem <u>Infobild</u> ).                                                                          | 100    |
| StGr_HW_Min           | minimale<br>Stellgrösse        | FLT | Register | 81 | -                                | ist die minimale<br>Ausgangsgrösse des<br>Frequenzumrichters des<br>Motors in % (vergleiche mit<br>dem <u>Infobild</u> ).                                                                          | 0      |
| StGr_Soll             | Stellgrösse                    | FLT | Register | 82 | Eingabep<br>arameter             | ist die Stellgrösse des<br>Frequenzumrichters des<br>Motors (Vergleiche mit dem<br>Infobild).                                                                                                    | 0      |
| StGr_Typ-<br>Karte    | Kartentyp                      | FLT | Register | 83 | SPS Hi<br>= 1                    | ist der Kartentyp der<br>Ausgangskarte, mit welcher<br>die Stellgrösse des<br>Frequenzumrichters des<br>Motors in ein analoges<br>Signal gewandelt wird<br>(vergleiche mit dem<br>Infobild).       | 4      |
| VIS_Address_<br>Error | Adressierungsfeh<br>ler        | BIT | Flag     | 84 | -                                | zeigt an, ob ein<br>Adressierungsfehler<br>vorliegt oder die W800-<br>Karte nicht bereit ist, falls<br>der Frequenzumformer<br>mittels einer W800-Karte<br>angesteuert wird<br>(vergleiche mit dem | OFF    |

|                            |                                                   |     |          |    |                 | <u>Bedienbild der W800-</u><br><u>Karte</u> ).                                                                                                    |     |
|----------------------------|---------------------------------------------------|-----|----------|----|-----------------|----------------------------------------------------------------------------------------------------|-----|
| VIS_Calibrati<br>on_Error  | W800<br>Kalibrierungsfehl<br>er                   | DWU | Register | -  | DB-Index<br>=5  | zeigt an, ob die W800-Karte<br>einen Kalibrierungsfehler<br>aufweist und darum neu<br>initialisiert werden muss<br>(vergleiche mit dem<br><u>Bedienbild der W800-<br/>Karte</u> ).                              | 0   |
| VIS_Calibrati<br>on_ErrorF | Initialisierungsfe<br>hler                        | BIT | Flag     | 85 | -               | zeigt mittels eines Flags an,<br>ob die W800-Karte einen<br>Kalibrierungsfehler<br>aufweist und darum neu<br>initialisiert werden muss<br>(vergleiche mit dem<br><u>Bedienbild der W800-</u><br><u>Karte</u> ). | OFF |
| VIS_Channel_S<br>tate      | W800<br>Handschaltung                             | DWU | -        | -  | DB-Index<br>=6  | zeigt an, ob bei der W800-<br>Karte die Handschaltung<br>aktiviert ist, falls die<br>Ausgangskarte eine W800-<br>Karte ist (vergleiche mit<br>dem <u>Bedienbild der W800-<br/>Karte</u> ).                      | 0   |
| VIS_Channel_S<br>tateF     | W800<br>Handschaltung<br>Rückmeldung              | BIT | Flag     | 86 | -               | zeigt als Flag an, ob bei der<br>W800-Karte die<br>Handschaltung aktiviert ist,<br>falls die Ausgangskarte<br>eine W800-Karte ist<br>(vergleiche mit dem<br><u>Bedienbild der W800-<br/>Karte</u> ).            | OFF |
| VIS_Init_Fail<br>ed        | W800<br>Initialisierungsfe<br>hler                | DWU | -        | -  | DB-Index<br>= 7 | zeigt an, dass die W800<br>nicht richtig initialisiert<br>werden konnte (vergleiche<br>mit dem <u>Bedienbild der</u><br><u>W800-Karte</u> ).                                                                    | 0   |
| VIS_Init_Fail<br>edF       | W800<br>Initialisierungsfe<br>hler<br>Rückmeldung | BIT | Flag     | 87 | -               | zeigt als Flag an, dass die<br>W800 nicht richtig<br>initialisiert werden konnte<br>(vergleiche mit dem<br><u>Bedienbild der W800-</u><br><u>Karte</u> ).                                                       | OFF |
| VIS_Internal_<br>Error     | W800<br>Modulfehler                               | DWU | -        | -  | DB-Index<br>=8  | zeigt an, dass die W800-<br>Karte einen internen Fehler<br>aufweist (vergleiche mit<br>dem <u>Bedienbild der W800-<br/>Karte</u> ).                                                                             | 0   |
| VIS_Internal_<br>ErrorF    | interner Fehler                                   | BIT | Flag     | 88 | -               | zeigt als Flag an, dass die<br>W800-Karte einen internen<br>Fehler aufweist (vergleiche<br>mit dem <u>Bedienbild der</u><br><u>W800-</u><br><u>Karte</u> ).                                                     | OFF |
| VIS_STATE_HM               | A810<br>Handschaltung<br>Ausgang                  | BIT | Flag     | 89 | -               | zeigt an, ob der Ausgang<br>des Motors mittels einer<br>Schaltung einer A810-Karte<br>von Hand übersteuert wird<br>(vergleiche mit dem<br>Konfigurationsbild).                                                  | OFF |
| VIS_STATE_ON_<br>OFF       | A810 Zustand<br>Ausgang                           | BIT | Flag     | 90 | -               | zeigt den aktuellen Wert<br>des Ausgangs des Motors<br>auf dem Handschaltmodul                                                                                                    | OFF |

|                                    |                                      |            |               |    |                  | A810 an (vergleiche mit<br>dem <u>Konfigurationsbild</u> ).                                                                                                    |        |
|------------------------------------|--------------------------------------|------------|---------------|----|------------------|----------------------------------------------------------------------------------------------------|--------|
| VIS_Writing_V<br>alue_Failed       | W800<br>Ausgabefehler                | DWU        | -             | -  | DB-Index<br>=9   | zeigt an, dass der Wert<br>nicht korrekt auf die W800-<br>Karte geschrieben werden<br>konnte (vergleiche mit dem<br><u>Bedienbild der W800-</u><br><u>Karte</u> ).                                                                          | 0      |
| VIS_Writing_V<br>alue_FailedF      | W800<br>Ausgabefehler                | BIT        | -             | 91 | -                | zeigt als Flag an, dass der<br>Wert nicht korrekt auf die<br>W800-Karte geschrieben<br>werden konnte (vergleiche<br>mit dem <u>Bedienbild der</u><br><u>W800-</u><br><u>Karte</u> ).                                                        | OFF    |
| Vers_                              | Version des<br>Softwareobjekts       | STR        | -             |    | -                | ist die Version des<br>Vorlagenobjekts MOT10<br>(vergleiche mit dem<br>Bedienbild, unten).                                                                                                    | 1.5.10 |
| Vis<br>{verschiedene<br>Variablen} | {verschiedene}                       | {<br>div.} | {div.}        | -  | -                | dient zur Visualisierung des<br>Motors.                                                                                                    | {div.} |
| W800_Ein                           | Eingang<br>Störmeldung<br>W800-Karte | BIT        | Flag          | 92 | -                | aktueller Wert der<br>Störmeldungen der W800-<br>Karte, falls diese für die<br>Übertragung der<br>Stellgrösse an den<br>Frequenzumrichters des<br>Motors aktiviert ist<br>(vergleiche mit dem<br><u>Bedienbild</u> ).                       | 0      |
| W800_Err                           | Störung W800-<br>Karte               | BIT        | Flag          | 93 | -                | Störmeldung der W800-<br>Karte, falls diese für die<br>Übertragung der<br>Stellgrösse an den<br>Frequenzumrichter<br>aktiviert ist (vergleiche mit<br>dem <u>Bedienbild</u> ).                                                              |        |
| Wart_Interval<br>l                 | Wartungsinterva<br>II                | FLT        | Register      | 94 | SPS Hi =<br>3600 | ist das Wartungsintervall<br>des Motors (vergleiche mit<br>dem <u>Konfigurationsbild</u> ).                                                                                                    | 0      |
| Wart_Letzte                        | Letzte Wartung                       | FLT        | Register      | 95 | SPS Hi =<br>3600 | zeigt an, wann die letzte<br>Wartung in<br>Betriebsstunden seit<br>Beginn der<br>Betriebsstundenzählung<br>oder seit dem letzten Reset<br>der<br>Betriebsstundenzählung<br>stattgefunden hat<br>(vergleiche mit dem<br>Konfigurationsbild). | 0      |
| Wart_Mel                           | Wartung<br>erforderlich              | BIT        | Flag          | 96 | -                | zeigt an, ob eine Wartung<br>erforderlich ist (vergleiche<br>mit dem<br><u>Konfigurationsbild</u> ).                                                                                                    | OFF    |
| Z1_CFG_DB<br>A810                  | Überwachung<br>A810 aktiv            | DWU        | Data<br>Block | -  | DB Index<br>= 10 | ist die Aktivierung der<br>Überprüfung der A810-<br>Handschaltung (vergleiche<br>mit dem<br><u>Konfigurationsbild</u> ).                                                                                                    | OFF    |

<sup>1</sup>Beachten Sie, dass die Umrechnungen der Register (insbesondere der Wert der Variable SPS Hi, welche im <u>PET</u> eingegeben wird)). nur dann in der Liste aufgeführt werden, falls diese nicht gleich der Umrechnung: SPS Lo = 0, SPS Hi = 10, Unit Lo = 0, Unit Hi = 1 entsprechen. Weitere Informationen über die <u>Angabe von Umrechnungen in</u> <u>Variablenlisten</u> siehe entsprechendes Kapitel.

# 35 MOT79 - Motor mit Handschaltung für Fremdsysteme

Diese Dokumentation bezieht sich auf die Version 2.10.5.70 des Vorlagenobjekts Motor mit Handschaltung für Fremdsysteme.

Das Vorlagenobjekt wurde mit folgenden Versionen getestet:

| ProMoS: | Version 2.0.106.19          |
|---------|-----------------------------|
| PG5:    | - (PG5 wird nicht benötigt) |

#### Kurzbeschreibung

Der Motor mit Handschaltung für Fremdsysteme wird ins ProMoS eingelesen und visualisiert, zudem kann er über die Handschaltung gesteuert werden. Dabei bedeutet "Fremdsysteme", dass die Werte des Motors auf einer Saia PCD abgespeichert sind, das Softwareobjekt jedoch über keine Logik auf der Steuerung verfügt.

#### Beschreibung der Wirkungsweise und wichtige Variablen

Der Betrieb (Register mit der Bezeichnung "**Betrieb**") wird eingelesen. Mittels einer Handübersteuerung (Flag mit der Bezeichnung "**Hand\_Soft**") ist es möglich, den aktuellen Betriebszustand auf den Ausgangswert (Register mit der Bezeichnung "**Hand\_Output**") zu setzen.

Mit dem Register mit der Bezeichnung "**Err**" wird eine Störmeldung eingelesen. Ist die Verzögerungszeit (Register mit der Bezeichnung "**SM\_Verz**") verstrichen, so wird beim gesetzten Eingang der Störmeldung ("**Err**") die Störmeldung erzeugt (Register mit der Bezeichnung "**SM\_Err**").

# 35.1 Bildaufbau

Die nachfolgende Abbildung zeigt schematisch den Bildaufbau eines Motors mit Handschaltung für Fremdsysteme (MOT79)

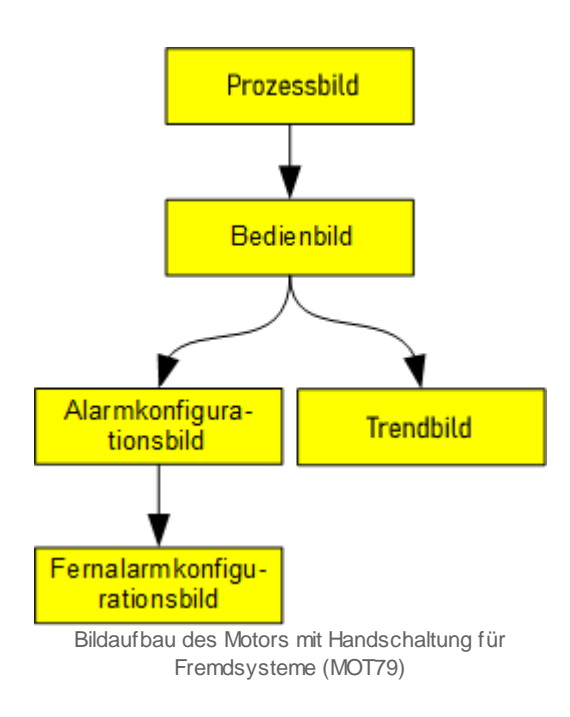

# 35.1.1 Prozessbild mit Objektsymbol

Im Folgenden werden die einzelnen Elemente des Bildaufbaus mit Abbildungen gezeigt. Die folgende Abbildung zeigt das <u>Prozessbild</u>, welches den Motor als Objektsymbol enthält.

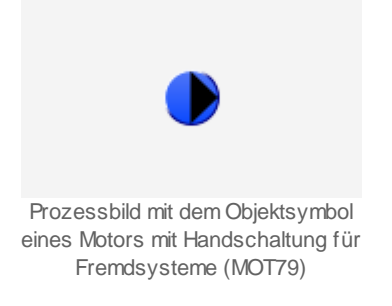

Klicken Sie mit der linken Maustaste auf das Objektsymbol, um das <u>Bedienbild</u> des Motors mit Handschaltung für Fremdsysteme (MOT79) zu öffnen.

### 35.1.2 Objektsymbole

Der Motor mit Handschaltung für Fremdsysteme (MOT79) besitzt die folgenden Objektsymbole:

• Symbole für Antriebe von Pumpen ("Pumpe"):

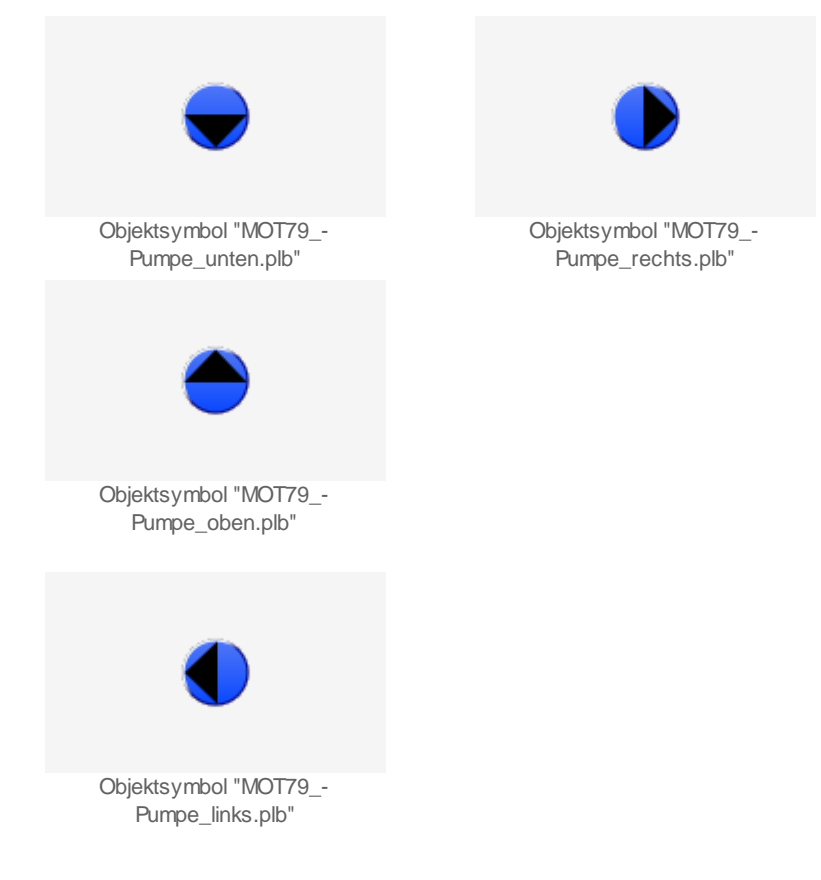

• kleine Symbole für Antriebe von Pumpen ("Pumpe"):

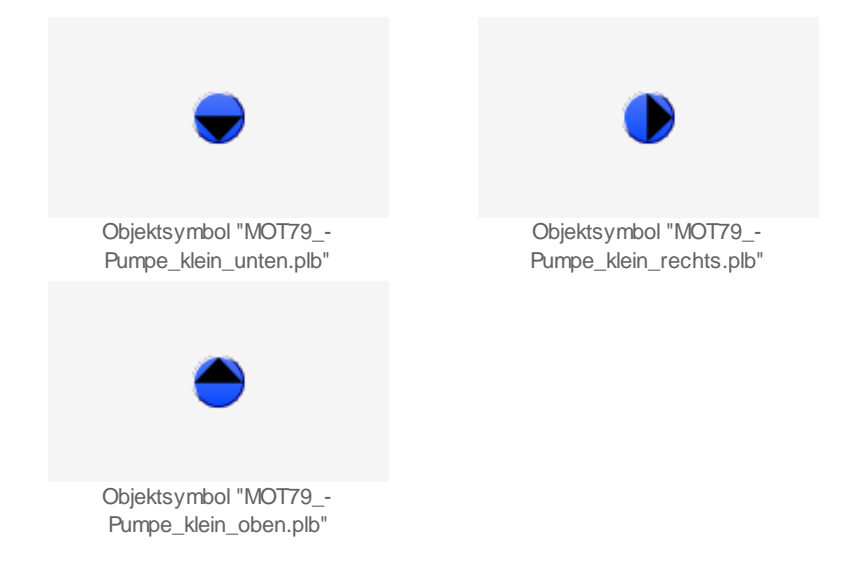

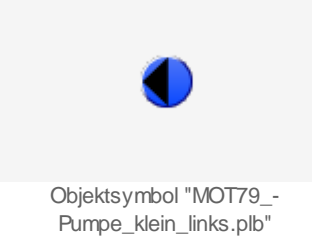

• Symbolen für Antriebe von Ventilatoren ("Ventilator"):

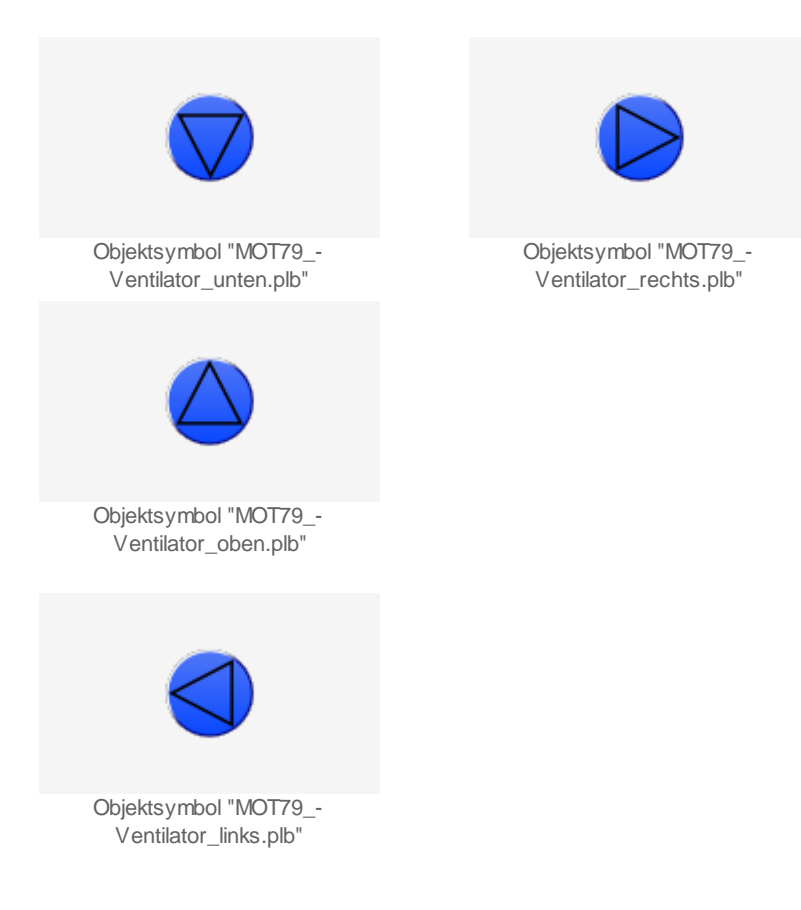

## 35.1.3 Zustände

Für die Darstellung der verschiedenen Zustände der Pumpe werden die folgenden Farben verwendet:

Zustand "Aus":

| MOT79, w enn der Motor<br>ausgeschaltet ist. |
|----------------------------------------------|

## Zustand "Ein":

| ۲                                            |  |
|----------------------------------------------|--|
| MOT79, w enn der Motor<br>eingeschaltet ist. |  |

Zustand "Störung":

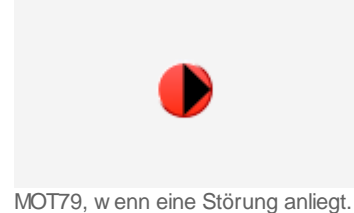

Zustand "Hand": Wird die Pumpe von Hand gesteuert, so wird diese mit Hilfe der Symbole der Warntafel und der Hand angezeigt.

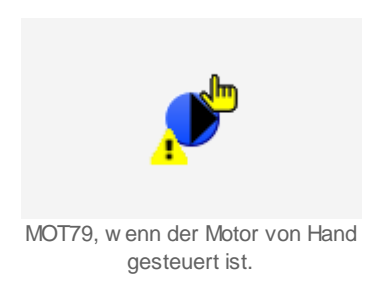

## 35.1.4 Bedienbild

Die nachfolgende Abbildung zeigt das Bedienbild des MOT79:

| Bedienbild Motor für Fremdsyteme mit H | landschaltung (MOT79_01)     |
|----------------------------------------|------------------------------|
| Repl                                   | ace BMO-Name! 🛛 🛞            |
| Patrichainformationan                  |                              |
| Betrieb                                | Lettrale celeufer ver        |
| Störmoldung Eingang                    |                              |
| Stormerdung Eingang Aus                | <b>_</b>                     |
| Störungen                              |                              |
| Störmeldung                            | Verzögerung Störmeldung 10 s |
|                                        |                              |
| Padianung                              |                              |
| Bedienung                              |                              |
| Han                                    | d Ausgang L                  |
|                                        |                              |
| Bemerkung                              |                              |
| ESchema                                |                              |
|                                        |                              |
|                                        | Vers. 2.10.5.70              |
|                                        |                              |
|                                        |                              |

Bedienbild des Motors mit Handschaltung für Fremdsysteme (MOT79\_01)

# Betriebsinformationen

### Betrieb

Zeigt an ob der Motor betrieben wird. Eine blaue Anzeige entspricht dem Zustand "Aus", eine grüne Anzeige entspricht dem Zustand "Ein".

### Störmeldung Eingang

Zeig an ob eine Störung anliegt. Der Zustand "keine Störung" wird mit blauer Hintergrundfarbe, der Zustand "Störung" wird mit roter Hintergrundfarbe angezeigt (unabhängig davon, wie lange die Störmeldung bisher anstehend war).

### Letztmals gelaufen vor

Zeigt an, wann der Motor zum letzten Mal in Betrieb war.

## Störungen

### Störmeldung

"*Bedingung*" bedeutet, welche Bedingung erfüllt sein muss, damit das entsprechende Feld aktiviert ist.

Normalzustand:

*Aussehen*: Text "aus", Farbe "blau". *Bedingung*: Keine Störung "**Störmeldung Eingang**" inaktiv

Alarm gemeldet:

Aussehen: Text "ein", Farbe "rot".

*Bedingung*: Sobald "**Störmeldung Eingang**" aktiv ist, jedoch die Verzögerungszeit mit der Bezeichnung "**Verzögerung Rückmeldung offen**" vorbei ist.

Alarm quittiert:

*Aussehen*: Text "quit", Farbe "braun". *Bedingung*: Störung wurde quittiert.

Alarm gehend:

*Aussehen*: Text "geht", Farbe "blau". *Bedingung*: Falls eine "**Störmeldung**" nicht (mehr) aktiv ist, jedoch diese jedoch noch nicht quittiert wurde.

### Verzögerung Rückmeldung offen

Verzögerungszeit der Störmeldung des Motors mit Handschaltung. Die Störmeldung wird erzeugt, falls die Störmeldung während längerer Zeit als die Verzögerungszeit anstehend ist.

# Bedienung

## Hand/Handbetrieb

Aktivierung des Handbetriebs. Ist dieser gesetzt, dann wird der Motor wird mit dem nachfolgend unter "**Ausgang**" beschriebenen Wert überschrieben. Der aktivierte Handbetrieb wird mit gelber Farbe anzeigt.

### Ausgang L/Ausgang H

Dieser Wert beschreibt den Wert des Handbetriebs (Beschreibung siehe vorhergehenden Punkt). "**Ausgang L**" (mit blauer Hintergrundfarbe) bedeutet, dass der Motor mit Hilfe des Handbetriebs ausgeschaltet werden soll. "**Ausgang H**" (mit gelber Hintergrundfarbe) bedeutet, dass der Motor durch den Handbetrieb eingeschaltet wird. Die gesetzten Werte überschreiben die Freigabe erst dann, falls der "**Handbetrieb**" gesetzt ist.

## 35.1.5 Trendbild

Die historischen Betriebszustände (ein- oder ausgeschaltet) des Motors können hier visualisiert werden:

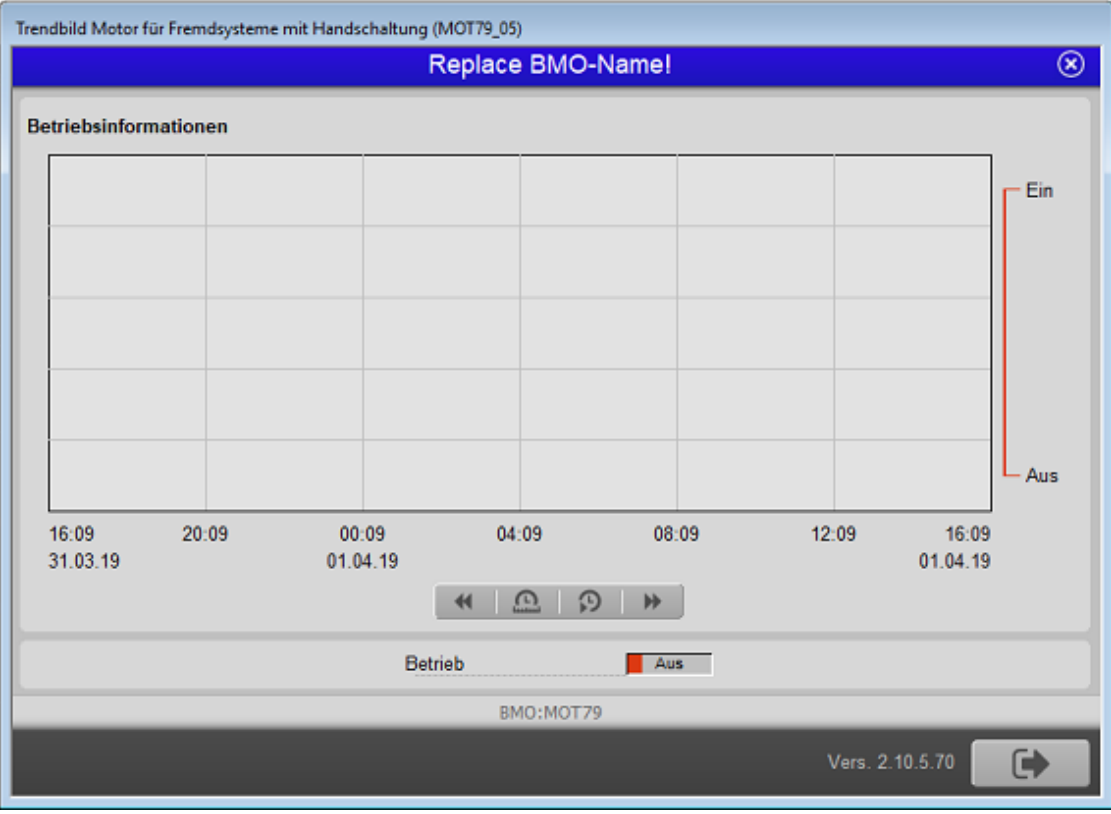

Trendbild des Motors mit Handschaltung für Fremdsysteme (MOT79)

## 35.1.6 Alarmkonfigurationsbild

Im Kapitel <u>"Bildaufbau"</u> erfahren Sie, wie das Alarmkonfigurationsbild aufgerufen wird und welche Bildverweise es besitzt. <u>Unten</u> ist das Alarmkonfigurationsbild abgebildet:

| Alarmkonfigurationsbild Motor für Fremdsysteme mit Handschaltung (MOT79_04) |  |  |  |  |  |
|-----------------------------------------------------------------------------|--|--|--|--|--|
| Replace BMO-Name! 🛛 🗵                                                       |  |  |  |  |  |
|                                                                             |  |  |  |  |  |
| Alarmierung                                                                 |  |  |  |  |  |
| Störmeldung aktiv                                                           |  |  |  |  |  |
| Logik >= <= >=                                                              |  |  |  |  |  |
| Priorität 2 1 2 3 4 5                                                       |  |  |  |  |  |
| Alarmgruppe 1                                                               |  |  |  |  |  |
| Alarmtext                                                                   |  |  |  |  |  |
| Alarmanweisung                                                              |  |  |  |  |  |
|                                                                             |  |  |  |  |  |
|                                                                             |  |  |  |  |  |
|                                                                             |  |  |  |  |  |
| BMO:MOT79                                                                   |  |  |  |  |  |
| Vers. 2.10.5.70                                                             |  |  |  |  |  |
|                                                                             |  |  |  |  |  |

Alarmkonfigurationsbild des Motors für Fremdsysteme (MOT79)

Mehr über die Konfiguration von Alarmierungen siehe Kapitel <u>"Störmeldekonzepte"</u> beziehungsweise <u>"Alarme eines Objekts konfigurieren"</u>.

## Alarmierung

## Störmeldung aktiv (Checkbox)

Konfiguration der Alarmierung im Falle einer externen Störmeldung des Motors.

## 35.1.7 Fernalarmierung

Im Kapitel <u>"Bildaufbau"</u> erfahren Sie, wie das Konfigurationsbild der <u>Fernalarmierungen</u> aufgerufen wird und welchen Bildverweis es besitzt. Die Abbildung <u>unten</u> zeigt das Bild des Motors mit Handschaltung für Fremdsysteme (MOT79):

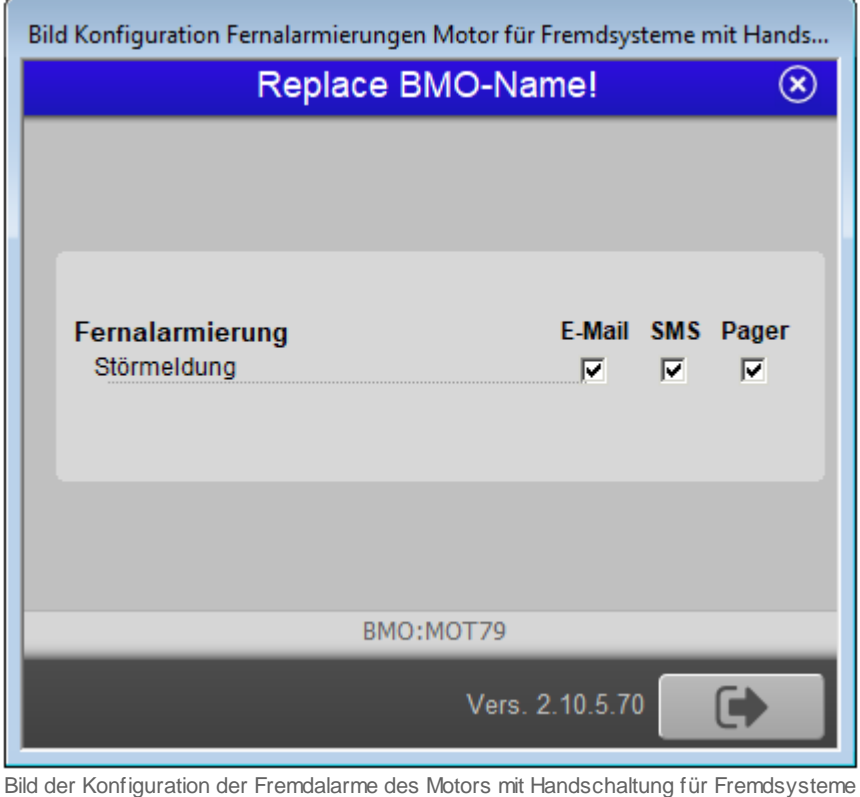

(MOT79)

Dabei können die folgende Alarmierungen als Fernalarmierung per E-Mail, SMS oder Pager konfiguriert werden.

### Störmeldung

Die Aktivierung dieses Fernalarms setzt einen Fernalarm bei einer externen Störmeldung ab.

# 35.2 Konfiguration

Beachten Sie, dass üblicherweise keine besonderen Konfigurationen den Motor mit Handschaltung für Fremdsysteme (MOT79) benötigt werden. Es sind ausschliesslich deren Adressen zu konfigurieren.

## 35.2.1 Variablenliste

Die folgende Tabelle listet alle Signale des Motors mit Handschaltung für Fremdsysteme (MOT79) zusammen mit ihren Bedeutungen an, sofern diese nicht ausschliesslich Hilfsgrössen zur Darstellung der Daten auf dem Leitsystem darstellen oder zur Erzeugung der Störmeldung der Grenzwertverletzung dienen. Die Elemente der Betriebsmittelkennzeichnung ("BMK") werden ebenfalls nicht besonders beschrieben.

| DMS-Name /<br>SPS-Label | Kommentar               | Тур<br>DMS | Typ<br>SPS | Beschreibung                                                                                                    | Grundeinstell<br>ung |
|-------------------------|-------------------------|------------|------------|----------------------------------------------------------------------------------------------------|----------------------|
| Bemerkung               | Bemerkung               | STR        | -          | Bemerkung (siehe<br><u>Bedienbild</u> , unten)                                                                    | -                    |
| Betrieb                 | Freigabe                | BIT        | -          | Betriebszustand (siehe<br>Bedienbild)                                                                             | OFF                  |
| ESchema                 | ESchema                 | STR        | -          | ESchema siehe <u>Bedienbild</u> ,<br>unten)                                                                       | -                    |
| Err                     | Störung                 | віт        | Flag       | Zeigt den Wert des Eingangs<br>der Störmeldung (siehe<br><u>Bedienbild</u> )                                      | OFF                  |
| Hand_Output             | Handwert                | FLT        | Register   | Einstellung des<br>Ausgabewertes bei<br>Betätigung von Hand_Soft<br>(siehe <u>Bedienbild</u> )                    | 0                    |
| Hand_Soft               | Soft-Schalter           | FLT        | Register   | Aktivierung der<br>Übersteuerung der Freigabe<br>mit dem Handwert<br>("Hand_Output", siehe<br><u>Bedienbild</u> ) | 0                    |
| Quit                    | Quittierung             | BIT        | -          | Quittierung der Störmeldung<br>(siehe <u>Bedienbild</u> , unten)                                                  | OFF                  |
| SM_Err                  | Störmeldung             | віт        | -          | Anzeige der Störmeldung<br>(siehe <u>Bedienbild</u> )                                                             | OFF                  |
| SM_Verz                 | Verzögerung Störmeldung | FLT        | -          | Verzögerungszeit der<br>Störmeldung des Motors<br>(siehe <u>Bedienbild</u> )                                      | 10                   |
| Vers_                   | Version                 | STR        | -          | Version des Vorlagenobjekts<br>des Motors mit<br>Handschaltung für<br>Fremdsysteme.                               | 2.10.5.70            |
| Vis:letztEin            | letztmals gelaufen vor  | FLT        | -          | Zeit, vor welcher der Motor<br>das letzte Mal eingeschaltet<br>war (siehe <u>Bedienbild</u>                       | 0                    |

Alle kommunizierten Variablen werden mit SPS Lo = 0, SPS Hi = 1, Unit Lo = 0, Unit Hi = 10 übertragen.

# 36 MOT90 - Motor Analog Drehzahlgesteuert

Das Vorlagenobjekt wurde mit folgenden Versionen getestet:

| ProMoS: | Version 2.0.    |
|---------|-----------------|
| PG5:    | Version 2.3.174 |

Das Vorlagenobjekt MOT90 dient dazu, einen Motor mittels eines Frequenzumformers anzusteuern. Üblicherweise wird mit einem solchen Motor eine Pumpe oder ein Ventilator angesteuert. In der weiteren Beschreibung wird nicht zwischen dem physikalischen Motor und dem Vorlagenobjekt zur Ansteuerung des Motors unterschieden. Da die eindeutige Bezeichnung "Motor mit Frequenzumformer und analoger Ansteuerung" umständlich ist, wird in diesem Kapitel oft vereinfacht vom "Motor mit Frequenzumformer" gesprochen. Die Ansteuerung des Frequenzumrichters geschieht mit einem analogen Ausgangssignal (0 - 10 VDC, 0- 20 mA oder 4 - 20 mA).

Als Beispiel eines Motors mit Frequenzumrichters sei der unten abgebildete Motor von Danfoss abgebildet:

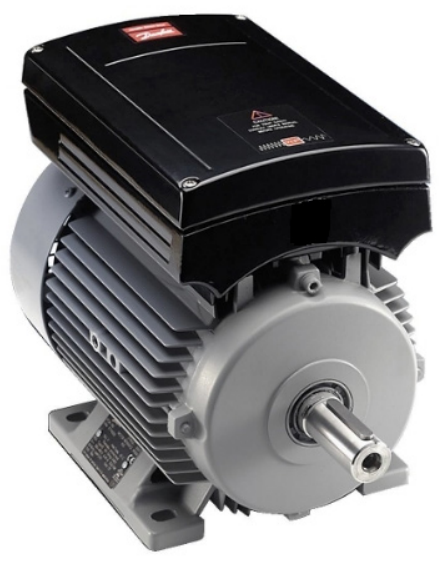

Motor mit aufgebautem Frequenzumrichter (Bild von www.danfoss.com)

### Beschreibung der Wirkungsweise

Ein Motor mit Frequenzumrichter (MOT90) kann freigegeben werden, indem die Variable mit der Bezeichnung "**Hand\_Soft**" gesetzt wird. Die Drehzahl wird mit der Variablen "**Hand\_StGr**" eingestellt. Der Motor kann innerhalb der gegebenen Genauigkeit der analogen Datenübertragung des analogen Ausgangsmoduls vorgegeben werden. Die Freigabe kann zurückgenommen werden.

Es sind verschiedene Rück- und Störmeldungen verfügbar. Die Variable **"Betrieb"** wird gesetzt, wenn der Motor läuft. In der Variable **"Istwert"** wird die Effektive Stellgrösse angezeigt. Hier ist auch ein Trend verfügbar. Die Variable **"Betrieb\_h"** enthält die Anzahl Stunden die der Motor eingeschaltet war. Die externe Störmeldung wird in der Variabel **"SM\_Err"** angezeigt.

Der Motor mit Frequenzumformer besitzt die Möglichkeit der <u>Handschaltungen</u>, welche auch extern geschaltet werden können. Die Alarmierungen können auf <u>SPS-</u> wie auch auf <u>ProMoS-Ebene</u> verarbeitet werden, wie auch Fernalarme abgesetzt werden können. Die Signale können protokolliert oder mittels Trenddarstellung dargestellt werden.

# 36.1 Bildaufbau

Die <u>Abbildung unten</u> zeigt schematisch den Bildaufbau des Motors mit Frequenzumformer und analoger Ansteuerung:

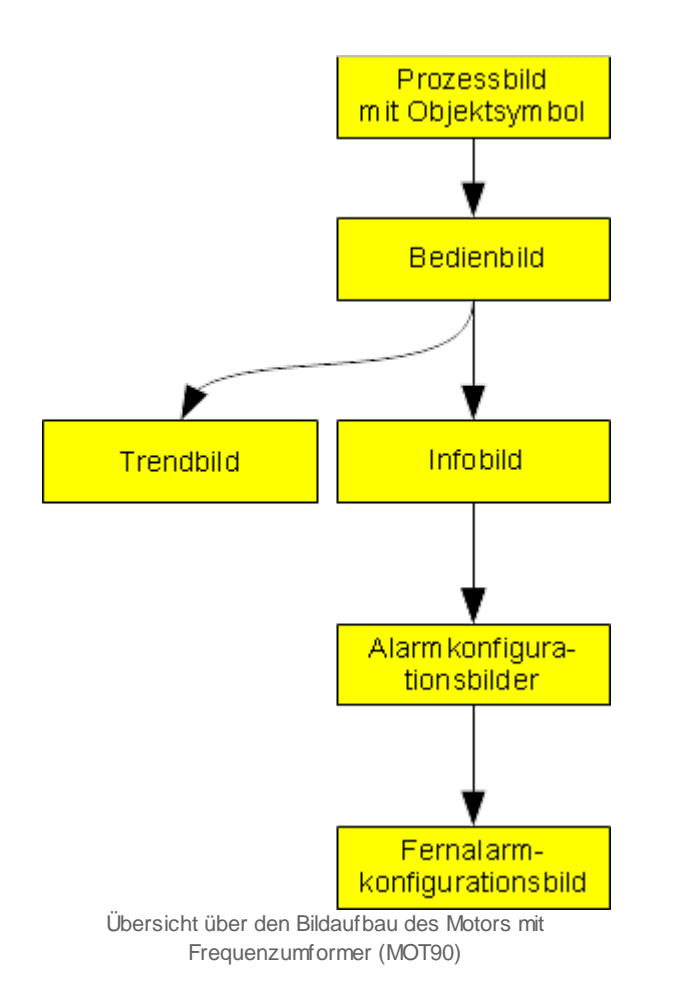

Im Folgenden sollen die Grössen der Bedienbilder beschrieben werden, sofern es sich nicht um Bildverweise handelt, welche in der Beschreibung des <u>allgemeinen Bildaufbaus</u> beschrieben wurde. Im Gegensatz zu der Mehrzahl der Vorlagenobjekte sind das Infobild sowie das Alarmkonfigurationsbild des Motors mit Frequenzumformer (MOT90) auf zwei Infobilder aufgeteilt.

# 36.1.1 Prozessbild mit Objekten

Die Abbildung unten zeigt das Prozessbild, welches den Motor als Objektsymbol enthält:

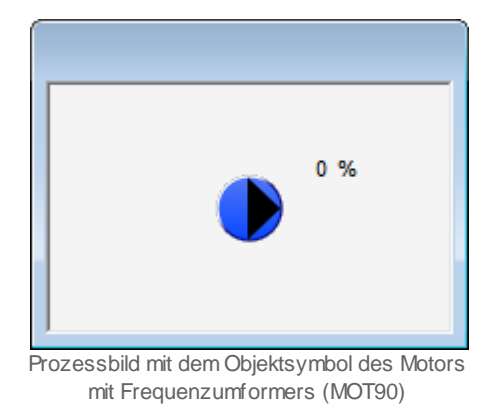

Wird mit der linken Maustaste auf das Icon des Objektsymbols geklickt, dann öffnet sich das <u>Bedienbild</u> des Motors.
#### 36.1.2 Zustände

Im Folgenden wird das Objektsymbol mit der Bezeichnung "MOT90\_Pumpe\_rechts.plb" verwendet. Wird ein anderes Objektsymbol verwendet, dann sind am Bildschirm die entsprechenden Symbole und Daten sichtbar. Auch die relativen Orte der einzelnen Symbole bezüglich des Symbol des Motors können bei verschiedenen Objektsymbolen variieren. Der Motor mit Drehzahlsteuerung besitzt die folgenden Zustände:

• Der Motor steht still:

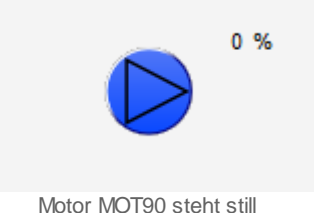

Rechts oben neben dem Symbol des Motors ist der aktuelle Wert der Rückmeldung der Leistung in Prozent angegeben. Dieser beträgt im Beispiel 0%, der Motor steht still.

• Der Motor wird mit 25% der maximalen Leistung betrieben.

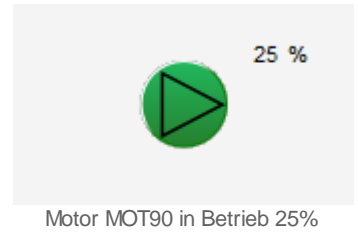

Beachten Sie, dass von den nachfolgend dargestellten Symbolen jeweils höchstens eines dargestellt werden kann. Dabei gilt die Priorität so, wie die Reihenfolge nachfolgend aufgeschrieben wird, wobei die höchste Priorität zuerst dokumentiert worden ist.

• Wurde die Störmeldung bisher noch nicht quittiert oder bezieht sich die Störmeldung auf eine Rückmeldung, welche zu spät oder gar nicht eingetroffen ist, dann wird eine hellrote Glocke und eine rote Warntafel angezeigt:

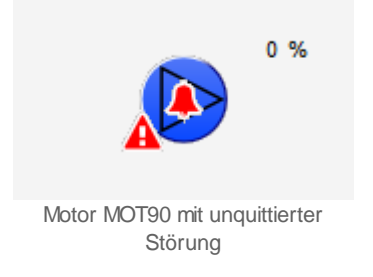

• Wurde die Störmeldung bereits einmal quittiert, dann wird eine dunkelrote Alarmglocke und eine rote Warntafel angezeigt:

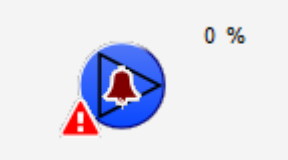

Motor MOT90 mit quittierter Störung

• Werden allfällige Meldungen des Motors mittels der Folgealarmunterdrückung unterdrückt, dann wird eine graue Alarmglocke sowie eine gelbe Warntafel angezeigt:

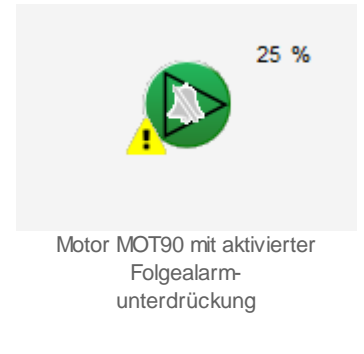

• Falls der Motor von Hand geschaltet wurde, dann wird das Symbol einer Hand und eine gelbe Warntafel angezeigt.

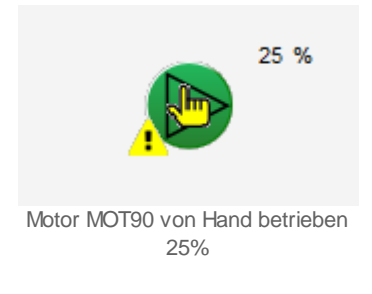

• Falls der Motor von Hand ausgeschaltet wurde, dann wird das Symbol einer Verbotstafel zusammen mit einer gelben Warntafel angezeigt:

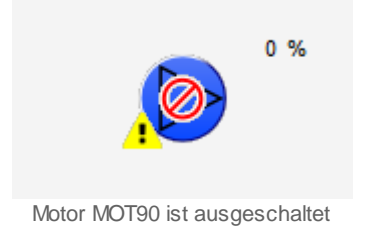

## 36.1.3 Bedienbild

Die nachfolgende Abbildung zeigt das Bedienbild des Motors mit Drehzahlsteuerung (MOT90)

| Bedienbild Motor mit Frequenzumrichter für Fremdsyteme mit Handschaltung (MOT90_01) |           |                                           |            |  |  |  |  |  |
|-------------------------------------------------------------------------------------|-----------|-------------------------------------------|------------|--|--|--|--|--|
| Replace BMO-Name! 🛞                                                                 |           |                                           |            |  |  |  |  |  |
| Betriebsinformationen                                                               |           |                                           |            |  |  |  |  |  |
| Betrieb<br>Sollwert                                                                 | Aus<br>0% | Letztmals gelaufen vor<br>Betriebsstunden | 1 h        |  |  |  |  |  |
| Störungen<br>Störmeldung                                                            | Aus       |                                           |            |  |  |  |  |  |
| Bedienung                                                                           | d ( :     | 29.0 % Aus                                |            |  |  |  |  |  |
| Bemerkung<br>ESchema                                                                |           |                                           |            |  |  |  |  |  |
|                                                                                     | BMO:      | :MOT90                                    | Vers. 2.93 |  |  |  |  |  |
|                                                                                     | ø         | 10                                        |            |  |  |  |  |  |

Bedienbild des Motors mit Drehzahlsteuerung (MOT90)

Dabei bezeichnen die Elemente folgende Grössen:

# Betriebsinformationen

In diesem Abschnitt können Sie Informationen zum aktuellen Zustand ablesen.

#### Betrieb

Dieses Feld zeigt an, ob der Motor in Betrieb ist oder nicht.

#### Sollwert

Anzeige des Sollwerts des Motors mit Drehzahlsteuerung.

#### Letzmals gelaufen vor

Anzeige in Stunden seit dem letzten Einschaltbefehl.

#### **Betriebs Stunden**

Anzeige in Stunden seit dem letzten Reset. .

# Störungen

#### Störmeldung

Anzeige, ob der Motor eine Störmeldung anzeigt.

# Bedienung

In diesem Abschnitt können Sie die Handschaltungen des Drehzahlgesteuerten Motors ausführen. Beachten Sie, dass jeder Handbetrieb gut überlegt sein will.

Hand": <u>Anzeige und Schaltung</u> des Softwareschalters der <u>Handschaltung</u> des Motors.

**29** %

Anzeige und Eingabe der Stellgrösse der manuellen Handschaltung des Motors.

#### Aus

Anzeige und Schaltung des Softwareschalters der Ausschaltung des Motors.

## 36.1.4 Infobild BMK

Die nachfolgende Abbildung zeigt das Bild die Informationen und den Standort des Motors mit Drehzahlsteuerung (MOT90):

|                   | Re | place Bl | MO-Name | e! |            | (X |
|-------------------|----|----------|---------|----|------------|----|
| nformation        |    |          |         |    |            |    |
| Gebäude           |    |          |         |    |            |    |
| Anlage            |    |          |         |    |            |    |
| Schaltschrank     |    |          |         |    |            |    |
| Elektroschema-Nr. |    |          |         |    |            |    |
| ESchema           |    |          |         |    |            |    |
| Тур               |    |          |         |    |            |    |
| Lieferant         |    |          |         |    |            |    |
| Bemerkung         |    |          |         |    |            |    |
|                   |    | BMO:N    | 1OT90   |    |            |    |
|                   |    |          |         |    | Vers. 2.93 |    |

Bild der Kennzeichnung der Betriebsmittel der Drehzahlsteuerung (MOT90)

Dabei bezeichnen die Elemente folgende Grössen:

## Information

In diesem Abschnitt können Sie die folgenden Informationen zum Motor mit Drehzahlsteuerung (MOT90) eingeben oder anpassen:

#### Gebäude

Geben Sie in diesem Eingabefeld die Bezeichnung des Gebäudes ein, in welchem sich der Motor mit Drehzahlsteuerung (MOT90) befindet.

#### Anlage

Geben Sie in diesem Eingabefeld die Bezeichnung der Anlage ein, in welche der Motor mit Drehzahlsteuerung (MOT90) eingebaut wurde.

#### Schaltschrank

Geben Sie in diesem Eingabefeld die Bezeichnung desjenigen Schaltschranks ein, welcher die Steuerung enthält, mit welche der Motor mit Drehzahlsteuerung (MOT90) angesteuert wird.

#### Elektroschema Nr.

Geben Sie in diesem Eingabefeld die Nummer des Blatts des Elektroschemas ein, auf welchem die Verschaltung des Motors mit Drehzahlsteuerung (MOT90) dokumentiert wurde.

#### ESchema

Geben Sie in diesem Eingabefeld die Elektroschemabezeichnung des Motors mit Drehzahlsteuerung (MOT90) ein.

#### Тур

Geben Sie in diesem Eingabefeld die Bezeichnung des Motors mit Drehzahlsteuerung (MOT90) ein.

#### Lieferant

Geben Sie in diesem Eingabefeld den Namen des Lieferanten des Motors mit Drehzahlsteuerung (MOT90) ein.

#### Bemerkung

Geben Sie in diesem Eingabefeld Bemerkungen ein, beispielsweise, wann die Ansteuerung des Motors mit Drehzahlsteuerung (MOT90) überprüft wurde oder wieso der Motor mit Drehzahlsteuerung in Reparatur geschaltet wurde.

## 36.1.5 Trendbild

Das Trendbild des Motors dient zur Visualisierung des Betriebs des Motors und zu dessen Konfiguration. Für allgemeine Informationen über die Konfigurationen von Trendbilder sei auf das Kapitel <u>"Trenderfassung eines Objekts konfigurieren"</u> verwiesen. Im Kapitel <u>"Bildaufbau des Motors mit Frequenzumformer und analoger Ansteuerung"</u> ist beschrieben, wie das Trendbild des Drehzahlgesteuerten Motors aufgerufen wird.

Beachten Sie, dass Sie über genügend Rechte für die Konfiguration von Objekten verfügen und zudem am System angemeldet sein müssen, damit sie Änderungen der Konfiguration der Trenddatenerfassung durchführen können.

Nachfolgend ist das Trendbild des Motors mit Drehzahlsteuerung und analoger Ansteuerung abgebildet:

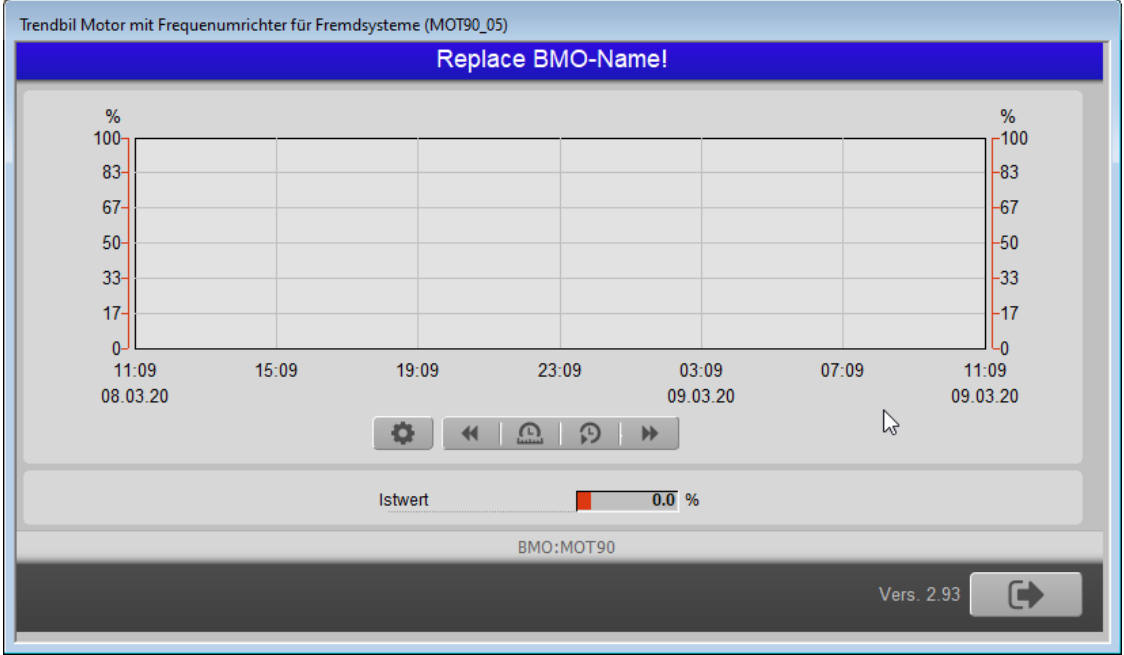

Trendbild des Motors mit Drehzahlsteuerung (MOT90)

Im Folgenden werden nur noch die für den Motor mit Drehzahlsteuerung spezifischen Daten besprochen: Der Trend ist für die Variablen Istwert und Betrieb verfügbar. Der Istwert entspricht der effektiven Stellgrösse.

### 36.1.6 Infobild

Als Bediener sollten Sie keine Änderungen in diesem Bild vornehmen oder vornehmen müssen. Als Projektmitarbeiter oder Projektleiter können Sie in diesem Infobild wichtige Eigenschaften des Motors konfigurieren. Üblicherweise sind dies die Konfiguration der folgenden Grössen:

Das Infobild des Motors MOT90 sieht wie folgt aus:

| Infobild stetiges Ventil für Fremds | systeme (MOT90_02) |   |
|-------------------------------------|--------------------|---|
| Replace B                           | MO-Name!           | 9 |
|                                     | 6                  |   |
|                                     |                    |   |
| Einheiten                           |                    |   |
| Einheit Stellgrösse                 | %                  |   |
|                                     |                    |   |
|                                     |                    |   |
|                                     |                    |   |
| BMO:I                               | MOT90              | _ |
| At .                                | Vers. 2.93         |   |
| ,                                   |                    |   |

Infobild des Motors mit Drehzahlsteuerung (MOT90)

Das erste Infobild verfügt über die folgenden Elemente:

# Einheiten

#### **Einheit Stellgrösse**

Hier kann die Einheit der Stellgrösse eingegeben werden (%).

## 36.1.7 Alarmkonfigurationsbild

Das Alarmkonfigurationsbild dient dazu, auf ProMoS-Ebene die Störmeldungen des Motors zu verarbeiten. Einleitende Informationen zu Alarmkonfigurationsbilder siehe Kapitel <u>"Alarme eines Objekts konfigurieren"</u>. Unten ist das Alarmkonfigurationsbild des Motors mit Drehzahlsteuerung (MOT90) abgebildet:

| Alarmkonfigurationsbild Motor mit Frequenzumr. für Fremdsysteme (MOT10_04) |  |  |  |  |  |
|----------------------------------------------------------------------------|--|--|--|--|--|
| Replace BMO-Name! 🛞                                                        |  |  |  |  |  |
|                                                                            |  |  |  |  |  |
|                                                                            |  |  |  |  |  |
| Alarmierung                                                                |  |  |  |  |  |
| ✓ Störmeldung aktiv                                                        |  |  |  |  |  |
| Logik <= <= >=                                                             |  |  |  |  |  |
| Priorität 2 1 2 3 4 5                                                      |  |  |  |  |  |
| Alarmgruppe 1                                                              |  |  |  |  |  |
| Alarmtext                                                                  |  |  |  |  |  |
| Alarmanweisung                                                             |  |  |  |  |  |
|                                                                            |  |  |  |  |  |
|                                                                            |  |  |  |  |  |
| N                                                                          |  |  |  |  |  |
| вмо:мот90                                                                  |  |  |  |  |  |
|                                                                            |  |  |  |  |  |
| Vers. 2.93                                                                 |  |  |  |  |  |
|                                                                            |  |  |  |  |  |
|                                                                            |  |  |  |  |  |

Alarmkonfiguraitonsbild des Motors mit Drehzahlsteuerung (MOT90)

Mehr über die Konfiguration von Alarmierungen erfahren Sie in den Kapiteln <u>"Störmeldekonzepte"</u> beziehungsweise <u>"Alarme eines Objekts konfigurieren"</u>. Beachten Sie, dass die Beschreibungen aller Alarmgruppen bis auf diejenige der Reparaturmeldung gleich aufgebaut sind.

# Alarmierung

### Störmeldung aktiv (Checkbox) Alarmanweisung

Konfiguration der Alarmierung im Falle einer externen Störmeldung des Motors.

### 36.1.8 Fernalarme

Für allgemeine Informationen über die Fernalarmierungen sei auf das Kapitel <u>"Fernalarme eines Objekts konfigurieren"</u> verwiesen. Siehe <u>"Bildaufbau des zweistufigen Motors"</u>, falls Sie erfahren möchten, wie das Bild der Konfiguration der Fernalarmierungen des Motors mit Fernalarmierung aufgerufen wird und welche Bildverweise es besitzt.

Als Bediener sollten Sie keine Änderungen in diesem Bild vornehmen oder vornehmen müssen. Als Projektverantwortlicher werden Sie die Fernalarme konfigurieren. Beachten Sie, dass Sie nur dann Änderungen in den Einstellungen vornehmen können, falls Sie über genügend Rechte verfügen und am System angemeldet sind. Die Abbildung unten zeigt das Bild der Konfiguration der mobilen Alarmierung des Motors mit Drehzahlsteuerung.

| Bild Konf. Fernalarm Mot. m. Frequenzumr. für Fremdsysteme (MOT10_06) |                                       |    |            |            |  |  |
|-----------------------------------------------------------------------|---------------------------------------|----|------------|------------|--|--|
|                                                                       | Replace BMO-Name! 🛛 🛞                 |    |            |            |  |  |
|                                                                       |                                       |    |            |            |  |  |
| Fe                                                                    | e <b>rnalarmierung</b><br>Störmeldung |    | E-Mail SMS | Pager<br>I |  |  |
|                                                                       |                                       |    |            |            |  |  |
|                                                                       |                                       | V. | /ers. 2.93 |            |  |  |

Bild der Fernalarmierung des Motors mit Drehzahlsteuerung (MOT90)

Dabei können die folgende Alarmierungen als Fernalarmierung per E-Mail, SMS oder Pager konfiguriert werden.

#### Störmeldung

Aktivieren Sie diese Fernalarmierung, falls bei einer Störmeldung des Motors ein Fernalarm abgesetzt werden soll.

# 36.2 Konfiguration

Dieses VLO ist nicht für die Verwendung mit dem petcode vorgesehen. Daher gibt es keine Konfiguration.

## 36.2.1 Variablenliste

Die folgende Tabelle listet alle Signale des Motors mit Drehzahlsteuerung (MOT90) zusammen mit ihren Bedeutungen aus.

| DMS-Name /<br>SPS-Label | Kommentar               | Тур<br>DMS | Typ<br>SPS | Beschreibung                                                                                | Grundeinstell<br>ung |
|-------------------------|-------------------------|------------|------------|---------------------------------------------------------------------------------------------|----------------------|
| Betrieb                 | Betriebsmeldung         | BIT        | Flag       | 0 = Aus, 1 = Ein                                                                            | OFF                  |
| Hand_Soft               | Handschaltung           | FLT        | Register   | 0 = Aus (Out of Service)<br>1 = Auto<br>2 = Hand Ein                                        | 1                    |
| Hand_Stgr               | Hand Stellgrösse        | FLT        | Register-  | Eingabe in %                                                                                | -                    |
| Istwert                 | Rückmeldung Stellgrösse | FLT        | Register   | Effektive Stellgrösse                                                                       | -                    |
| SM_Err                  | Störmeldung             | віт        | -          | Anzeige der Störmeldung<br>(siehe <u>Bedienbild</u> )                                       | OFF                  |
| Betrieb_h               | Betriebstunden          | FLT        | Register   | Stunden seit letztem Reset                                                                  | -                    |
| Vers_                   | Version                 | STR        | -          | Version des Vorlagenobjekts<br>des Motors mit<br>Handschaltung für<br>Fremdsysteme.         | 2.93                 |
| Vis:letztEin            | letztmals gelaufen vor  | FLT        | -          | Zeit, vor welcher der Motor<br>das letzte Mal eingeschaltet<br>war (siehe <u>Bedienbild</u> | 0                    |

Alle kommunizierten Variablen werden mit SPS Lo = 0, SPS Hi = 1, Unit Lo = 0, Unit Hi = 1 übertragen.

# 37 MOT99 - Motor für Fremdsysteme

Diese Dokumentation bezieht sich auf die Version 2.10.5.70 des Vorlagenobjekts Motor für Fremdsysteme.

Das Vorlagenobjekt wurde mit folgenden Versionen getestet:

| ProMoS: | Version 2.0.106.19          |
|---------|-----------------------------|
| PG5:    | - (PG5 wird nicht benötigt) |

### Kurzbeschreibung

Motor für Fremdsysteme wird ins ProMoS eingelesen und visualisiert. Dabei bedeutet "Fremdsysteme", dass die Werte des Motors auf einer Saia PCD abgespeichert sind, das Softwareobjekt jedoch über keine Logik auf der Steuerung verfügt.

### Beschreibung der Wirkungsweise und wichtige Variablen

Der Betrieb (Register mit der Bezeichnung "Betrieb") wird eingelesen.

Mit dem Register mit der Bezeichnung "**Err**" wird eine Störmeldung eingelesen. Ist die Verzögerungszeit (Register mit der Bezeichnung "**SM\_Verz**") verstrichen, so wird beim gesetzten Eingang der Störmeldung ("**Err**") die Störmeldung erzeugt (Register mit der Bezeichnung "**SM\_Err**").

840

# 37.1 Bildaufbau

Die nachfolgende zeigt schematisch den Bildaufbau eines Motors mit Handschaltung für Fremdsysteme (MOT99)

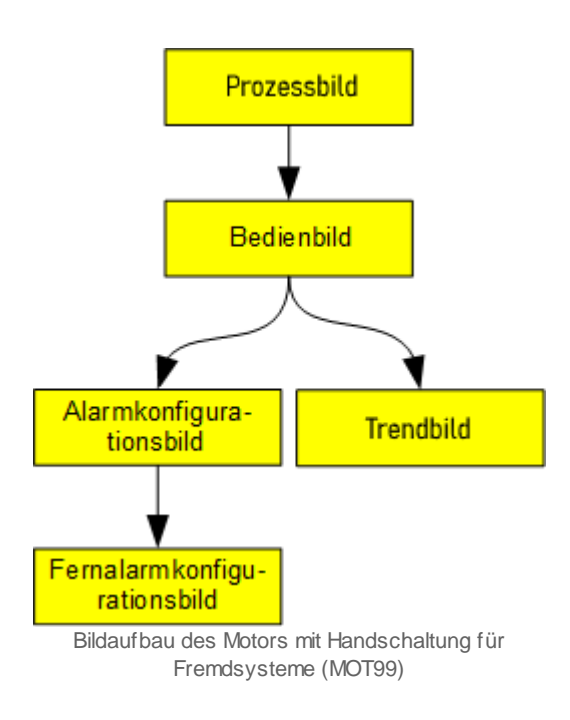

# 37.1.1 Prozessbild mit Objektsymbol

Im Folgenden werden die einzelnen Elemente des Bildaufbaus mit Abbildungen gezeigt. Die folgende Abbildung zeigt das <u>Prozessbild</u>, welches den Motor als Objektsymbol enthält.

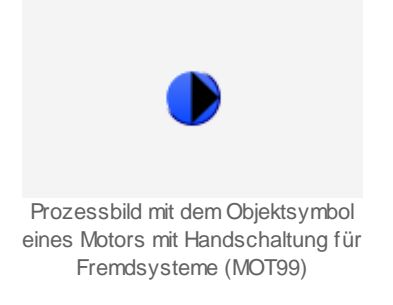

Klicken Sie mit der linken Maustaste auf das Objektsymbol, um das <u>Bedienbild</u> des Motors für Fremdsysteme (MOT99) zu öffnen.

843

### 37.1.2 Objektsymbole

Der Motor mit Handschaltung für Fremdsysteme (MOT99) besitzt die folgenden Objektsymbole:

• Symbole für Antriebe von Pumpen ("Pumpe"):

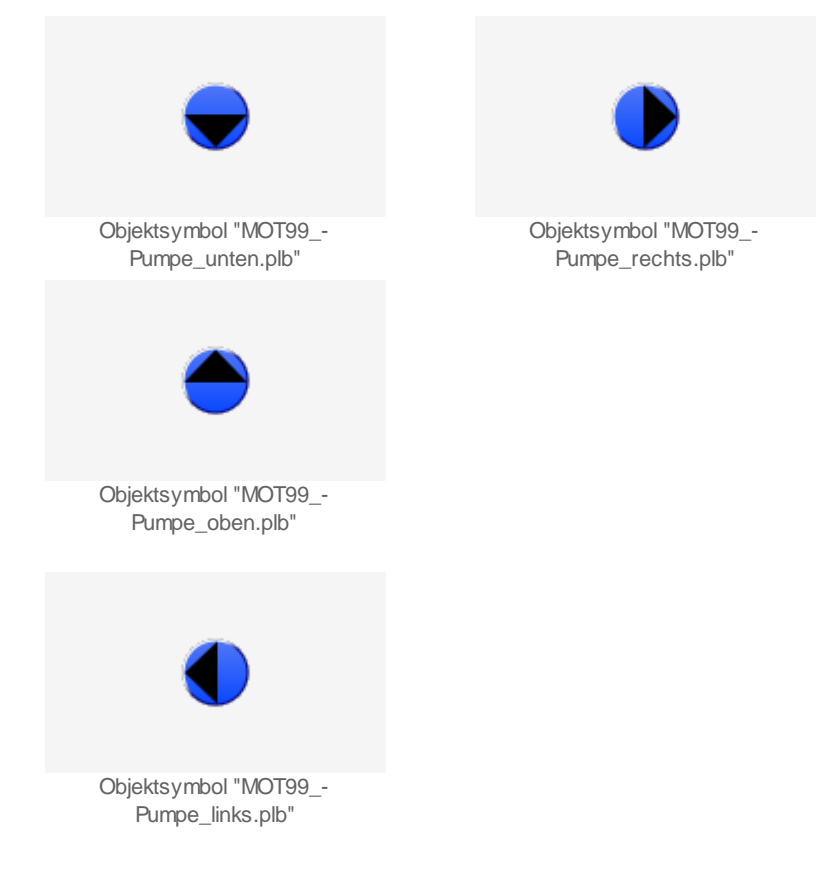

• kleine Symbole für Antriebe von Pumpen ("Pumpe"):

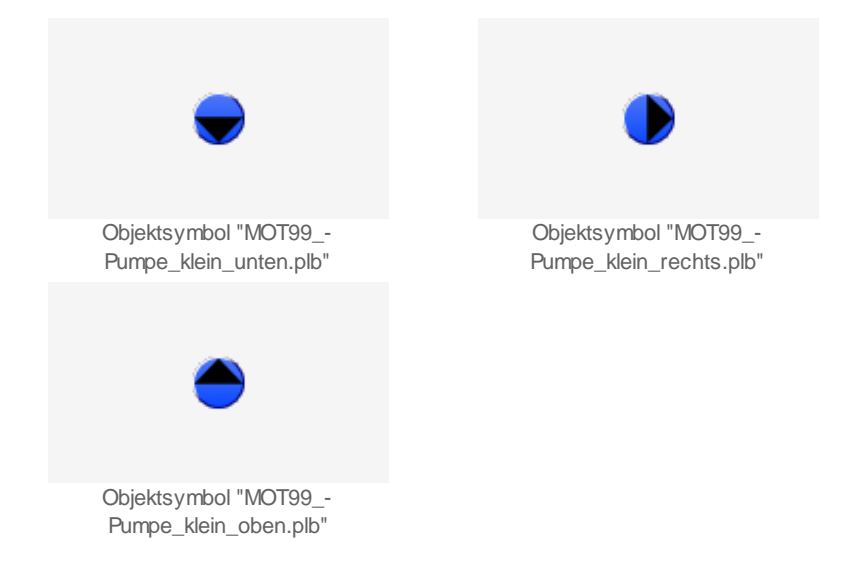

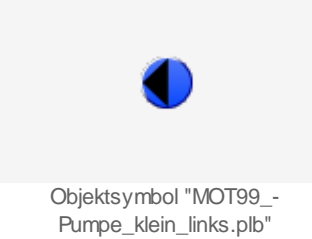

• Symbolen für Antriebe von Ventilatoren ("Ventilator"):

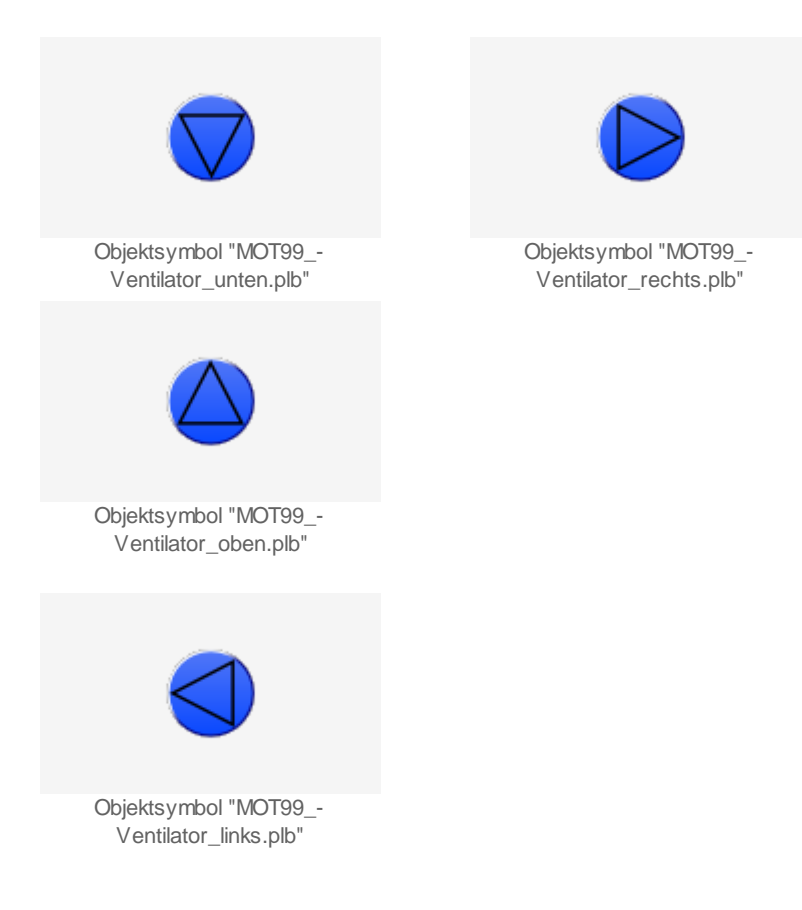

### 37.1.3 Zustände

Für die Darstellung der verschiedenen Zustände der Pumpe werden die folgenden Farben verwendet:

Zustand "Aus":

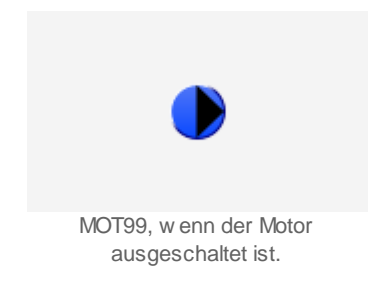

### Zustand "Ein":

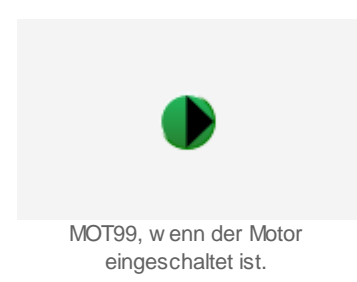

Zustand "Störung":

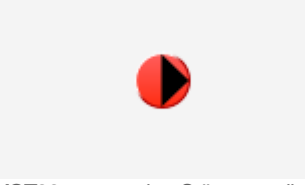

MOT99, w enn eine Störung anliegt.

846

### 37.1.4 Bedienbild

Die nachfolgende Abbildung zeigt das Bedienbild des MOT99:

| Bedienbild Motor für Fremdsytem                         | e (MOT99_01)                      |                 |  |  |
|---------------------------------------------------------|-----------------------------------|-----------------|--|--|
| Replace BMO-Name!                                       |                                   |                 |  |  |
| Betriebsinformationen<br>Betrieb<br>Störmeldung Eingang | Aus Letztmals gelaufen vor<br>Aus | 0 Std.          |  |  |
| Störungen<br>Störmeldung                                | Aus Verz. Rückm. offen            | 10 s            |  |  |
| Bemerkung<br>ESchema                                    |                                   |                 |  |  |
|                                                         | BMO:MOT99                         | Vers. 2.10.5.70 |  |  |
|                                                         | <ul> <li>✓</li> <li>✓</li> </ul>  | •               |  |  |

Bedienbild des Motors mit Handschaltung für Fremdsysteme (MOT99\_01)

# Betriebsinformationen

#### **Betrieb**

Zeigt an ob der Motor betrieben wird. Eine blaue Anzeige entspricht dem Zustand "Aus", eine grüne Anzeige entspricht dem Zustand "Ein".

#### Störmeldung Eingang

Zeigt an ob eine Störung anliegt. Der Zustand "keine Störung" wird mit blauer Hintergrundfarbe, der Zustand "Störung" wird mit roter Hintergrundfarbe angezeigt (unabhängig davon, wie lange die Störmeldung bisher anstehend war).

#### Letztmals gelaufen vor

Zeigt in Stunden an wann der Motor zuletzt gelaufen ist.

### Störungen

#### Störmeldung

"*Bedingung*" bedeutet, welche Bedingung erfüllt sein muss, damit das entsprechende Feld aktiviert ist.

#### Normalzustand:

Aussehen: Text "aus", Farbe "blau".

847

Bedingung: Keine Störung "Störmeldung Eingang" inaktiv

Alarm gemeldet:

Aussehen: Text "ein", Farbe "rot". Bedingung: Sobald "Störmeldung Eingang" aktiv ist, jedoch die Verzögerungszeit mit der Bezeichnung "Verzögerung Rückmeldung offen" verstrichen ist.

Alarm quittiert:

*Aussehen*: Text "quit", Farbe "braun". *Bedingung*: Störung wurde quittiert.

Alarm gehend:

*Aussehen*: Text "geht", Farbe "blau". *Bedingung*: Falls eine "**Störmeldung**" nicht (mehr) aktiv ist, jedoch diese jedoch noch nicht quittiert wurde.

### Verzögerung Rückmeldung offen

Verzögerungszeit der Störmeldung des Motors mit Handschaltung. Die Störmeldung wird erzeugt, falls die Störmeldung während längerer Zeit als die Verzögerungszeit anstehend ist.

## 37.1.5 Trendbild

Die historischen Betriebszustände (ein- oder ausgeschaltet) des Motors können hier visualisiert werden:

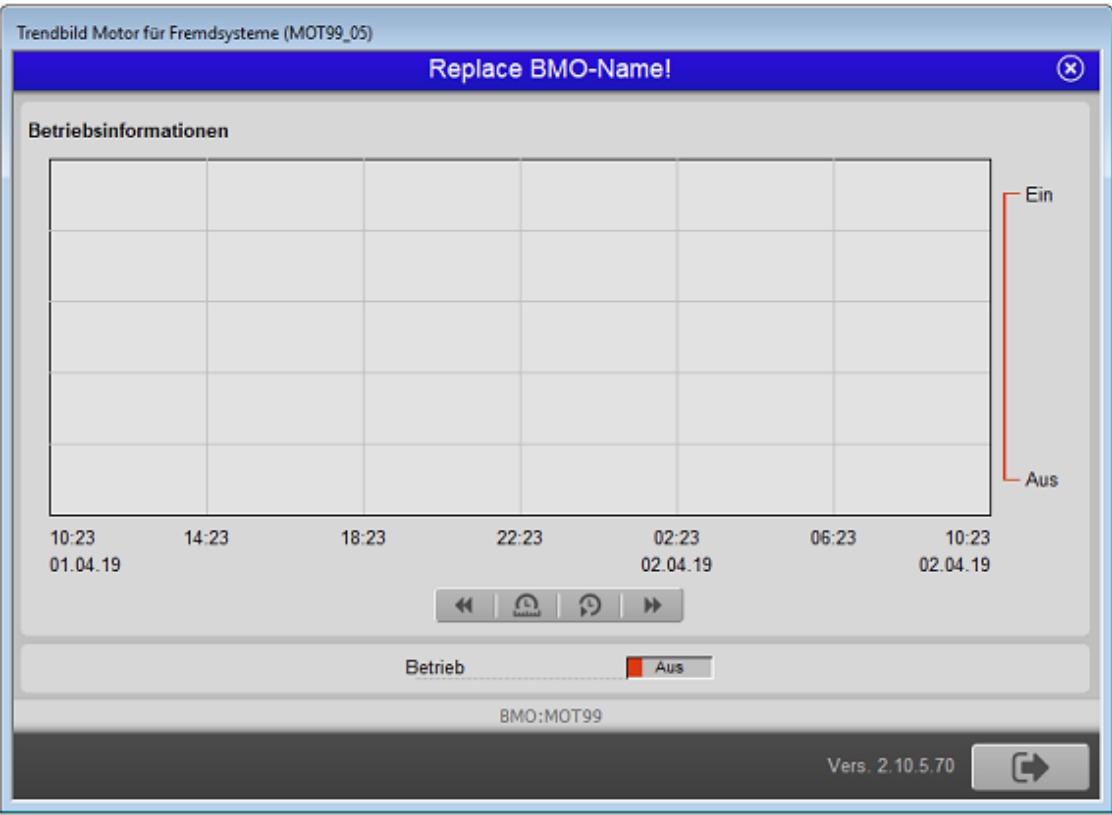

Trendbild des Motors mit Handschaltung für Fremdsysteme (MOT99)

# 37.1.6 Alarmkonfigurationsbild

Im Kapitel <u>"Bildaufbau"</u> erfahren Sie, wie das Alarmkonfigurationsbild aufgerufen wird und welche Bildverweise es besitzt. <u>Unten</u> ist das Alarmkonfigurationsbild abgebildet:

| Alarmkonfigurationsbild Motor für Fremdsysteme (MOT99_04) |  |  |  |  |  |
|-----------------------------------------------------------|--|--|--|--|--|
| Replace BMO-Name!                                         |  |  |  |  |  |
|                                                           |  |  |  |  |  |
| Alarmierung                                               |  |  |  |  |  |
| Störmeldung aktiv                                         |  |  |  |  |  |
| Logik >= <= >=                                            |  |  |  |  |  |
| Priorität 2 1 2 3 4 5                                     |  |  |  |  |  |
| Alarmgruppe 1                                             |  |  |  |  |  |
| Alarmtext                                                 |  |  |  |  |  |
| Alarmanweisung                                            |  |  |  |  |  |
|                                                           |  |  |  |  |  |
|                                                           |  |  |  |  |  |
|                                                           |  |  |  |  |  |
| BMO:MOT99                                                 |  |  |  |  |  |
| Vers. 2.10.5.70                                           |  |  |  |  |  |

Mehr über die Konfiguration von Alarmierungen siehe Kapitel <u>"Störmeldekonzepte"</u> beziehungsweise <u>"Alarme eines Objekts konfigurieren"</u>.

## Alarmierung

#### Störmeldung aktiv (Checkbox)

Konfiguration der Alarmierung im Falle einer externen Störmeldung des Motors.

### 37.1.7 Fernalarmierung

Im Kapitel <u>"Bildaufbau"</u> erfahren Sie, wie das Konfigurationsbild der <u>Fernalarmierungen</u> aufgerufen wird und welchen Bildverweis es besitzt. Die Abbildung <u>unten</u> zeigt das Bild der mobilen Alarmierung der Analogmessung:

| Bild Konfiguration Fernalarmierungen Motor für Fremdsysteme (MOT99_06) |                  |  |  |  |  |  |
|------------------------------------------------------------------------|------------------|--|--|--|--|--|
| Replace B                                                              | MO-Name! 🛞       |  |  |  |  |  |
|                                                                        |                  |  |  |  |  |  |
| Fernalarmierung<br>Störmeldung                                         | E-Mail SMS Pager |  |  |  |  |  |
| BMO                                                                    | :МОТ99           |  |  |  |  |  |
|                                                                        | Vers. 2.10.5.70  |  |  |  |  |  |

Dabei können die folgende Alarmierungen als Fernalarmierung per E-Mail, SMS oder Pager konfiguriert werden.

#### Störmeldung

Die Aktivierung dieses Fernalarms setzt einen Fernalarm bei einer externen Störmeldung ab.

# 37.2 Konfiguration

Beachten Sie, dass üblicherweise keine besonderen Konfigurationen den Motor mit Handschaltung für Fremdsysteme (MOT79) benötigt werden. Es sind ausschliesslich deren Adressen zu konfigurieren.

# 37.2.1 Variablenliste

Die folgende Tabelle listet alle Signale des Motors mit Handschaltung für Fremdsysteme (MOT99) zusammen mit ihren Bedeutungen an, sofern diese nicht ausschliesslich Hilfsgrössen zur Darstellung der Daten auf dem Leitsystem darstellen oder zur Erzeugung der Störmeldung der Grenzwertverletzung dienen. Die Elemente der Betriebsmittelkennzeichnung ("BMK") werden ebenfalls nicht besonders beschrieben.

| DMS-Name /<br>SPS-Label | Kommentar                                               | Тур<br>DMS | Тур<br>SPS | Beschreibung                                                                                | Grundeinstell<br>ung |
|-------------------------|---------------------------------------------------------|------------|------------|---------------------------------------------------------------------------------------------|----------------------|
| Bemerkung               | ung Bemerkung STR - Bemerkung (siehe Bedienbild, unten) |            | -          |                                                                                             |                      |
| Betrieb                 | Freigabe                                                | BIT        | Flag       | Betriebszustand (siehe<br><u>Bedienbild</u> )                                               | OFF                  |
| ESchema                 | ESchema                                                 | STR        | -          | ESchema siehe <u>Bedienbild</u> ,<br>unten)                                                 | -                    |
| Err                     | Störung                                                 | BIT        | Flag       | Zeigt den Wert des Eingangs<br>der Störmeldung (siehe<br><u>Bedienbild</u> )                | OFF                  |
| Quit                    | Quittierung                                             | BIT        | -          | Quittierung der Störmeldung<br>(siehe <u>Bedienbild</u> , unten)                            | OFF                  |
| SM_Err                  | Störmeldung                                             | BIT        | -          | Anzeige der Störmeldung<br>(siehe <u>Bedienbild</u> )                                       | OFF                  |
| SM_Verz                 | Verzögerung Störmeldung                                 | FLT        | -          | Verzögerungszeit der<br>Störmeldung des Motors<br>(siehe <u>Bedienbild</u> )                | 10                   |
| Vers_                   | Version                                                 | STR        | -          | Version des Vorlagenobjekts<br>des Motors mit<br>Handschaltung für<br>Fremdsysteme.         | 2.10.5.70            |
| Vis:letztEin            | letztmals gelaufen vor                                  | FLT        | -          | Zeit, vor welcher der Motor<br>das letzte Mal eingeschaltet<br>war (siehe <u>Bedienbild</u> | 0                    |

Alle kommunizierten Variablen werden mit SPS Lo = 0, SPS Hi = 1, Unit Lo = 0, Unit Hi = 10 übertragen.

# 38 MP\_AMaster - Masterobjekt für MP-Bus

Diese Dokumentation dokumentiert die Version 2.84 des Masterobjekts für MP-Bus.

Das MP\_AMaster Objekt ist ein VLO welches pro MP-Bus Strang einmal eingesetzt werden muss, um mit den MP-Bus fähigen Feldgeräten zu kommunizieren.

### *MP* = *Multi* Point

Der MP-Bus ist ein von Belimo eigens entwickelte Master/Slave Bus, der mit diversen Feldgeräten der Firma Belimo kommunizieren kann. Dazu gehören MFT-Klappen und Ventilantriebe, VAV Klappen und Brandschutzklappen. An einem Mastergerät können bis zu 8 Slaves angeschlossen werden.

Bei einem Master/Slave Bus kommuniziert der Master mit seinen Slaves. Die Slaves führen keine Aktionen aus ohne das sie zuvor vom Master eine entsprechende Aufforderung erhalten haben. MP-Master sind MP-Gateways.

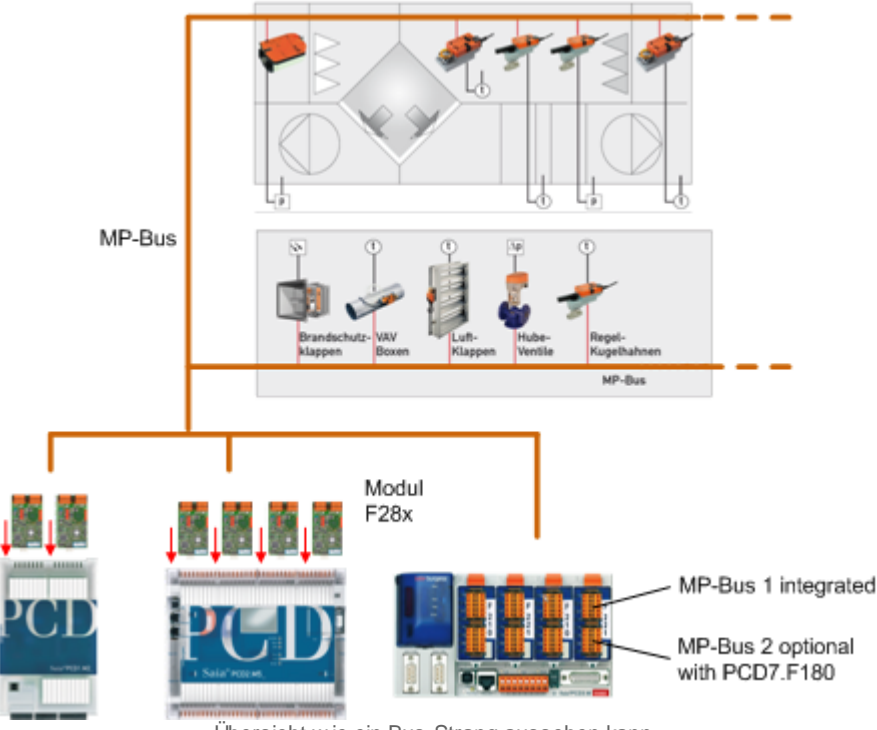

Übersicht wie ein Bus-Strang aussehen kann.

Beachten Sie bitte, dass die Firma Engiby, deren Software für die Ansteuerung der MP-Bus Objekte verwendet wird, selber eine Dokumentation geschrieben hat. Diese ist im Eintrag "Libraries Directory <\$LibsDir>" vorhanden (vergleiche mit der nachfolgenden Abbildung):

| 10<br>01 | Options                                                                                                    |                                                  |    | _ |       | × |
|----------|----------------------------------------------------------------------------------------------------|--------------------------------------------------|----|---|-------|---|
| ŀ        | . 2↓                                                                                                    |                                                  |    |   |       |   |
|          | Always warn if PCD contains program with different name                                                                | No                                               |    |   |       | ^ |
|          | Always warn if different Station number or IP address                                                                  | No                                               |    |   |       |   |
|          | Always warn if different Serial Number                                                                                 | No                                               |    |   |       |   |
|          | Never download automatically after build                                                                               | No                                               |    |   |       |   |
|          | Never clear Outputs on download or restart                                                                             | No                                               |    |   |       |   |
|          | Always Run the program after download                                                                                  | No                                               |    |   |       |   |
| Ε        | Languages                                                                                                    |                                                  |    |   |       |   |
|          | Preferred language for Applications                                                                                    | English (en)                                     |    |   |       |   |
|          | Preferred language for Libraries                                                                                       | English (en)                                     |    |   |       |   |
| Ε        | Directories                                                                                                    |                                                  |    |   |       |   |
|          | Applications Directory <\$AppsDir>                                                                                     | C:\Program Files (x86)\SBC\PG5 V2.3.165          |    |   |       |   |
|          | Local Directory <\$LocalDir>                                                                                           | C:\Users\demarmels.MST\SBC\PG5 V2.3.1xx\LocalDir |    |   |       |   |
|          | Projects Directory <\$ProjectsDir>                                                                                     | C:\PromosNT                                      |    |   |       |   |
|          | Libraries Directory <\$LibsDir>                                                                                        | C:\Users\Demarmels\SBC\PG5 V2.3.1xx\Libs         |    |   |       |   |
|          | Templates Directory <\$TmplDir>                                                                                        | C:\Users\demarmels\SBC\PG5 V2.3.1xx\Templates    |    |   |       |   |
| L        | ibraries Directory <\$LibsDir><br>he directory which contains the installed Libraries in its subd<br>Help Set Defaults | irectories.                                      | OK |   | Cance |   |

Verzeichnis der MP-Bus Dokumentation der Firma Engiby

In der Version PG5 2.3.165 wäre der Speicherort der Dokumentation etwa unter "C: \Users\{Benutzername}\SBC\PG5 V2.3.1xx\Libs\App\Belimo\_en.chm" (also beispielsweise bei Benutzer "Demarmels" unter "C:\Users\Demarmels\SBC\PG5 V2.3.1xx\Libs\Belimo\_en.chm") abgelegt.

# 38.1 Bildaufbau

Im Folgenden werden die einzelnen Elemente des Bildaufbaus mit Abbildungen gezeigt. Die folgende Abbildung zeigt das Prozessbild, welches der MP-Master als Objektsymbol enthält.

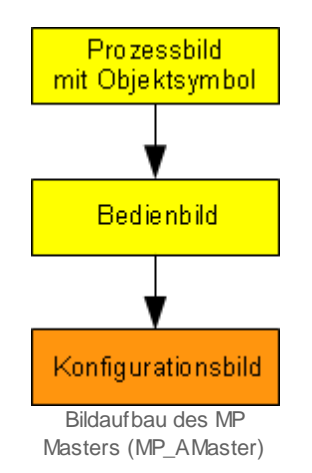

Beachten Sie bitte, dass das Infobild der Betriebsmittelkennzeichnungen nicht in der obigen Abbildung aufgeführt worden ist, da dieses Infobild rein dekorativen Charakter besitzt. Das im Bildaufbau Orange dargestellten Bild kann nur mit einem Benutzerrecht auf dem Level 8 angeschaut werden. Die Gelb dargestellten Bilder können immer ohne Login angeschaut werden.

Nachfolgend ist das Prozessbild mit dem Objektsymbol des MP-Bus Masters abgebildet:

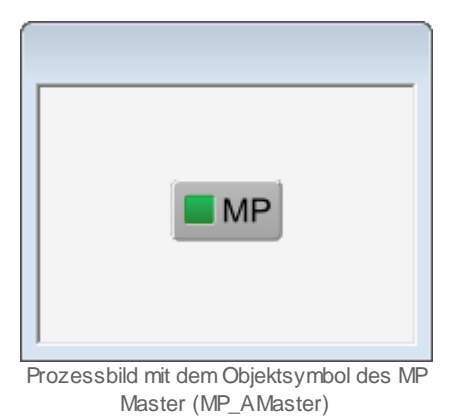

Klicken Sie mit der linken Maustaste auf die Schaltfläche, falls Sie das Bedienbild des MP-Bus Masters öffnen möchten.

# 38.2 Zustände

Das MP Mastert verfügt über folgende Zustände:

Der MP Master funktioniert ohne Störung und kann die eingestellten Slave-Teilnehmer im Bus finden. Er arbeitet im Normalbetrieb:

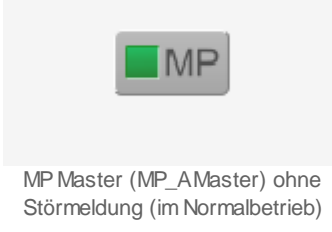

Das MP Master hat Störung und kann seine Slave-Teilnehmer im Bus nicht finden.

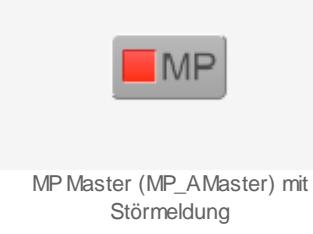

Im momentanen Zustand des VLO wird keine Störung an den Alarmmanager abgesetzt. Denn falls eine Störung im Master vorhanden ist, werden diese im dazugehörigen VLO auch angezeigt. Diese erzeugt bereits eine Störmeldung.

# 38.3 Konfiguration

Die Konfiguration des MP-Master ist über die folgenden Bilder verteilt:

- Bedienbild des MP-Master
- Konfigurationsbild des MP-Master

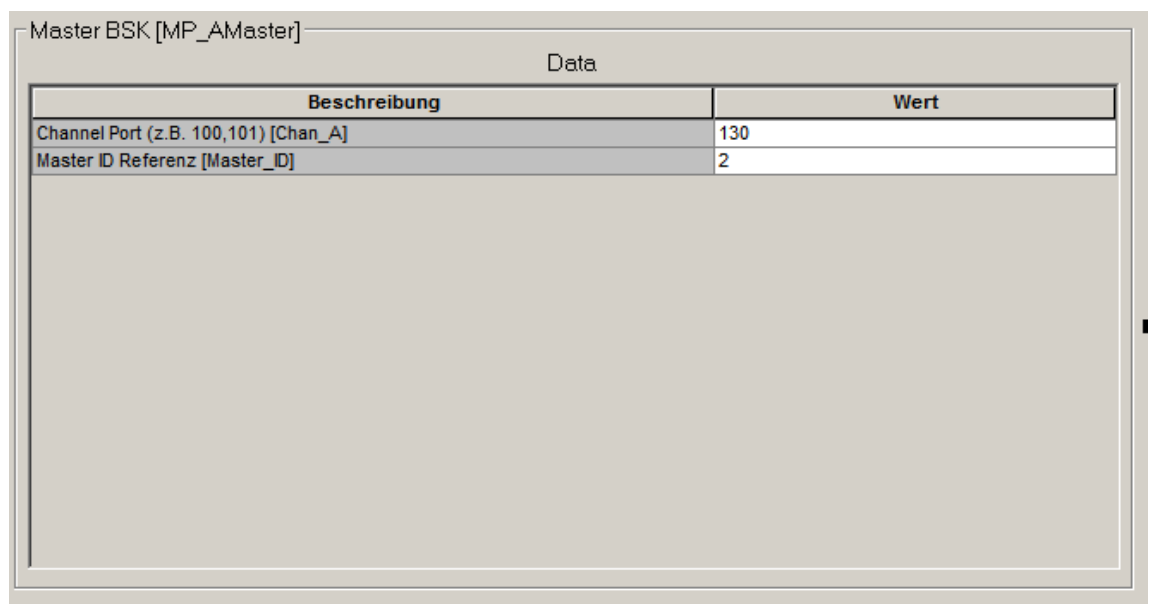

Bild der Parameter des MP Master (MP\_AMaster)

### Channel Port [Chan A]

Konfiguration des Ports über welchen die SPS auf die Feldgeräte zugreifen soll (<u>siehe</u> <u>Hardware</u>).

#### Master Referenz Identifikationsnummer (Master\_ID]

Identifikationsnummer des Masters. Diese Nummer muss für jeden Port eindeutig sein. Wenn mehrere Master im gleichen Projekt existieren müssen diese eine Unterschiedliche Nummer besitzen. Diese Nummer muss auf jedem Feldgerät entsprechend eingestellt werden welches mit dem Master kommunizieren soll. Ansonsten klappt die Kommunikation mit den entsprechenden Slaves nicht.

### 38.3.1 Bedienbild

Die nachfolgende Abbildung zeigt das Bedienbild des Masters des MP-Busses:

| Replace BMO-Na                              | me 😣        |
|---------------------------------------------|-------------|
| etriebsinformationen                        |             |
| Kommunikationskartentyp                     | PCD7.F180 V |
| Masterreferenz / Master-ID                  | 1           |
| Channel Port (z.B. 100, 101)                | 100         |
| Port Channel B (99 für inaktiv)             |             |
| PCD Basisadresse von T500 (z.B. O 64)       |             |
| Macro Version                               | 10          |
|                                             |             |
| Automatisches Reset bei Makro Störung       | Aus         |
| Pause zwischen Re-Initialisierungsversuchen | 20 /10 s    |
| Maximale Wartezeit für Geräteantwort        | 20 /10 s    |
| Störungen Makro<br>Makro Störungszähler     |             |
| Anzahl Kommunikationsfehler                 | 0           |
| Anzahl Fehler Kanal B                       | 0           |
| Makro Störung                               | Nein        |
| Gerätestörung zurücksetzen                  | Nein        |
| Makro Störung zurücksetzen                  | Nein        |
|                                             |             |
| BMO:MP_AMaster                              |             |
|                                             |             |
|                                             | Vers. 2.84  |

Infobild des MP Masters (MP\_AMaster)

# Betriebsinformationen

In diesem Abschnitt können die Parameter des MP Masters konfiguriert werden.

### Kommunikationskartentyp

Es kann ausgewählt werden welches Kommunikationsmodul vorhanden ist. Es gibt das Kommunikationsmodul PCD7.F180, welches auch in der PCD3.F281 Karte integriert ist oder das Modul PCD2.T500 welches nur mit einer PCD1 oder PCD2 verbaut werden kann (siehe Hardware).

#### Master Referenz/ Master-ID

Identifikationsnummer des Masters. Diese Nummer muss für jeden Port eindeutig sein. Wenn mehrere Master im gleichen Projekt existieren müssen diese eine Unterschiedliche Nummer besitzen. Diese Nummer muss auf jedem Feldgerät entsprechend eingestellt werden welches mit dem Master kommunizieren soll. Ansonsten klappt die Kommunikation mit den entsprechenden Slaves nicht.

#### Channel Port (z.B. 100,101)

Konfiguration der Nummer des Ports, über welchen die SPS auf die Feldgeräte zugreifen soll (siehe Portbelegung).

#### Channel Port B (99 für inaktiv)

Konfiguration der Nummer des Ports des zweiten Kanal des Masters (Kanal B). Der Kanal "B" kann nur verwendet werden, falls der MP Master mittels einer PCD2.T500 Karte mit den Feldgeräten kommuniziert. Wird die Karte PCD3.F281 verwendet, dann wird für jeden Port auf der Karte ein separater MP Master benötigt.

#### PCD Basisadresse von T500 (z.B. O.64)

Konfiguration der Basisadresse des physischen Schnittstelle des zweiten Kanals des MP Masters. Diese Adresse ist nur dann sinnvoll, falls der MP Master via Kanal "B" und einer Ausgangskarte des Typs PCD2.T500 mit den Feldgeräten kommuniziert. Schreiben Sie ansonsten, wie oben angezeigt, "F.\_\_Dummy" in dieses Feld.

#### **Makro Version**

Konfiguration Version der Bibliothek der Firma Engiby, welche von diesem Vorlagenobjekt verwendet wird. Im Moment (21.10.2019) wird die Version 10 benötigt.

#### Automatisches Reset bei Makro Störung

Konfiguration, ob bei einer Störung der Kommunikation mit den Feldgeräten die Störmeldungen der Feldgeräte automatisch auf Stufe SPS zurückgesetzt werden sollen. Es wird empfohlen, diese Einstellung mittels Setzen auf "Aus" zu deaktivieren.

#### Pause zwischen Re-Initialisierungsversuchen

Pause in Zehntelsekunden, welche zwischen zwei Versuchen des Aufbaus der Kommunikation mit einem Feldgerät verstreichen soll.

#### Maximale Wartezeit für Geräteantwort

Wartezeit der Geräteantwort in Zehntelsekunden

## Störungen Makro

In diesem Abschnitt werden allfällige Störmeldungen des MP Bus Masters angezeigt respektive können diese deaktiviert werden.

#### Makro Störungszähler

Zähler der bisher in ununterbrochener Reihenfolge gezählten Fehler des MP Bus Masters.

#### Anzahl Kommunikationsfehler

Anzahl der angefallenen Kommunikationsstörungen zu den Feldgeräten.

#### Anzahl Fehler Kanal B

Anzahl Kommunikationsstörungen die im Kanal B angefallen sind. Nur aktiv wenn die Kommunikationskarte PCD2.T500 gebracht wird.

#### Makro Störung

Anzeige ob eine Makrostörung vorhanden ist.

#### Gerätestörung zurücksetzen

Störung des eigenen Makros zurücksetzen.

#### Makrostörung zurücksetzen

Alle Störungen die von diesem Makro kommen zurücksetzen.

### 38.3.2 Konfigurationsbild

Einstelllungen und Erklärungen zum Bild MP\_AMaster\_02

| MP_AMaster_02                         |            |  |  |  |  |  |
|---------------------------------------|------------|--|--|--|--|--|
| Replace BMO-Name                      |            |  |  |  |  |  |
| Konfiguration                         |            |  |  |  |  |  |
| MP Configurierung einschalten         | Aus        |  |  |  |  |  |
| Macro Version                         | 10         |  |  |  |  |  |
| Feldgerät                             |            |  |  |  |  |  |
| Serienummer Teil 1 Jahr/Woche (YYYWW) | 0          |  |  |  |  |  |
| Serienummer Teil 2 Tag/Nummer (DDNNN) | 0          |  |  |  |  |  |
| Serienummer Familie (FFF)             | 0          |  |  |  |  |  |
| Serienummer Erweiterungen (CCC)       | 0          |  |  |  |  |  |
| Belimo MP-Adresse                     | 0          |  |  |  |  |  |
| Bedienung                             |            |  |  |  |  |  |
| Seriennummer zu MP-Adresse einlesen   | holen      |  |  |  |  |  |
| Eingegebene Seriennummer schreiben    | schreiben  |  |  |  |  |  |
| BMO:MP_AMaster                        |            |  |  |  |  |  |
|                                       | Vers. 2.84 |  |  |  |  |  |

Konfigurationsbild des MP Masters (MP\_AMaster\_02)

# Konfiguration

In diesem Abschnitt können Sie die Version des Instruction-List Macros von Engiby das Setzen der Adressen konfigurieren sowie das Setzen der neuen Adressen aktivieren.

#### **MP** Konfiguration einschalten

Ein- und Ausschalten der Konfigurationsfunktion. Nach dem Beenden der Einstellungen bitte wieder ausschalten.

#### **Macro Version**

Makro Version des Konfigurationsmakro MP-Bus Bibliothek von Engiby, mit deren Hilfe die Adressen der MP-Bus Geräte konfiguriert werden können.

# Feldgeräte

In diesem Abschnitt können Sie die MP-Bus Adressen der MP-Geräte konfigurieren, sofern diese Möglichkeit mit Hilfe des Schalters mit der Bezeichnung "MP Konfiguration" (s. oben) aktiviert wurde.

#### Seriennummer Teil 1

Eingabe der Seriennummer erster Teil, Angabe von Jahr und Woche (z.B. 01319-20121-158-140)

#### Seriennummer Teil 2

Eingabe der Seriennummer zweiter Teil, Angabe von Tag und Seriennummer (z.B. 01319-20121-158-140)

**Seriennummer Familie** Eingabe des Familien Types (z.B. 01319-20121-158-140)

#### Seriennummer Erweiterung

Eingabe der Erweiterung der Seriennummer (z.B 01319-20121-158-140)

#### Belimo MP-Adresse

MP-Bus-Adresse zwischen 1-8. Diese darf pro Strang nur einmal vorhanden sein.

## Bedienung

In diesem Abschnitt können Sie zu einer gegebenen MP-Adresse (s. oben) die Seriennummer ausgelesen oder bei bei neu konfigurierten Feldgeräten (s. "Seriennummer Teil 1" bis "Seriennummer Erweiterung" oben) die neue Konfiguration geschrieben werden.

#### Seriennummer zu MP-Adresse einlesen

Wenn unter Punkt 7 eine MP-Adresse/Nummer zwischen 1-8 eingetragen ist, kann die Seriennummer ausgelesen werden.

#### Eingegebene Seriennummer schreiben

Wenn eine Seriennummer in den Feldern 3-6 eingetragen wurde und eine MP-Adresse unter Punkt 7, dann kann durch diesen Button dieses Feldgerät auf die eingegebene Adresse geschrieben werden.

# 38.3.3 Variablenliste

Die nachfolgende Tabelle listet die Variablen des MP-Bus Master zusammen mit ihren Bedeutungen auf:

| DMS-Name /<br>SPS-Label | Kommentar                           | Тур<br>DMS | Тур<br>SPS | Para<br>mete<br>rnum<br>mer | Para<br>meter<br>art/<br>Umrec<br>hnung <sup>1</sup> | Beschreibung                                                                                                    | Grundei<br>nstellun<br>g |
|-------------------------|-------------------------------------|------------|------------|-----------------------------|------------------------------------------------------|----------------------------------------------------------------------------------------------------|--------------------------|
| Address                 | Belimo MP-<br>Adresse               | FLT        | Register   | 1                           | -                                                    | MP-Bus Adresse welche<br>ausgelesen oder Programmiert<br>werden soll (zwischen 1-8)                                          | 0                        |
| Auto_Reset              | 1=Ja, 0=Nein                        | STR        | Const.     | 2                           | -                                                    | Setzt Kommunikationsstörungen<br>automatisch zurück was zu<br>einem komischen Effekt führt bei<br>den VLOs daher immer auf 0 | 0                        |
| Chan_A                  | Channel Port (z.B.<br>100,101)      | STR        | Const.     | 3                           | Datenp<br>aramte<br>r                                | Port auf welchem die<br>Kommunikationskarte steckt                                                                           | 100                      |
| Chan_B                  | Port Channel B<br>(99 für inaktiv!) | STR        | Const.     | 4                           | -                                                    | Nummer des Seriellen Kanal von<br>Port B. Bei Verwendung einer<br>PCD7.F180 den Wert 99                                      | 99                       |
| Config<br>PCDAddress    | Interfacetyp                        | STR        | Const.     | 5                           | -                                                    | Adresse z.B. (: O 64) nur beim<br>Modul PCD2.T500. Bei<br>Verwendung einer PCD7.F180<br>den Wert 0 eingeben.                 | 0                        |
| Device<br>Clear         | Macro Störungen<br>zurücksetzten    | BIT        | Flag       | 6                           | -                                                    | Makro Störungen zurücksetzten                                                                                                | OFF                      |
| E_cde                   | Fehlercode                          | FLT        | Register   | 7                           | -                                                    | -                                                                                                    | 0                        |
| E_cntA                  | Anzahl Fehler<br>Kanal A            | FLT        | Register   | 8                           | -                                                    | -                                                                                                    | 0                        |
| E_cntB                  | Anzahl Fehler<br>Kanal B            | FLT        | Register   | 9                           | -                                                    | -                                                                                                    | 0                        |
| Err_b                   | Errorflag                           | BIT        | Flag       | 10                          | -                                                    | -                                                                                                    | OFF                      |
| Err_c                   | clear Error                         | BIT        | Flag       | 11                          | -                                                    | -                                                                                                    | OFF                      |
| Get_SN                  | Get Serial<br>Number vom<br>Antrieb | BIT        | Flag       | 12                          | -                                                    | Seriennummer der<br>eingegebenen MP-Bus Adresse<br>auslesen                                                                  | OFF                      |
| Init<br>Interval        | Pause zwischen<br>Neuverbindung     | STR        | Const.     | 13                          | -                                                    | Pause zwischen den Versuchen,<br>mit dem Slave die<br>Kommunikation aufzubauen                                               | 20                       |
| MP_Aktiv                | Set Adress<br>aktivieren            | BIT        | Flag       | 14                          | -                                                    | -                                                                                                    | OFF                      |
| Master_ID               | Master ID<br>Referenz               | STR        | Const.     | 15                          | Datenp<br>aramet<br>er                               | -                                                                                                    | 1                        |

862

| PCD<br>Address                 | Ausgangsadresse<br>für T500                     | STR | Const.   | 16 | - | -                                                                                 | F.Dumm<br>Y |
|--------------------------------|-------------------------------------------------|-----|----------|----|---|-----------------------------------------------------------------------------------|-------------|
| Serial_1                       | Serialnumber<br>Part 1 Year/Week<br>(YYYWW)     | FLT | Register | 17 | - | -                                                                                 | 0           |
| Serial_2                       | Serialnumber<br>Part 2<br>Day/Number<br>(DDNNN) | FLT | Register | 18 | - | -                                                                                 | 0           |
| Serial_X                       | Serialnumber<br>extension<br>(Controlling CCC)  | FLT | Register | 19 | - | -                                                                                 | 0           |
| Serial_Y                       | Serialnumber<br>family (FFF)                    | FLT | Register | 20 | - | -                                                                                 | 0           |
| Set_Add                        | Set Module<br>Address                           | BIT | Flag     | 21 | - | -                                                                                 | OFF         |
| Time_Out                       | Max Wartezeit für<br>Geräteantwort              | STR | Const.   | 22 | - | Max Wartezeit für die<br>Geräteantwort der<br>Kommunikation von Slave<br>Geräten. | 20          |
| Vers_                          | Macro Version                                   | STR | -        | -  | - | -                                                                                 | 2.84        |
| Version                        | Makroversion<br>Master                          | STR | Const.   | 23 | - | -                                                                                 | 2           |
| Version<br>Config              | Makroversion<br>Master                          | STR | Const.   | 24 | - | -                                                                                 | 2           |
| Vis:C1                         | -                                               | STR | -        | -  | - |                                                                                   | 0           |
| Vis:-<br>VConfig<br>PCDAddress | Zeige die PCD-<br>Adresse an                    | BIT | -        | -  | - | -                                                                                 | ON          |

<sup>1</sup>Bitte beachten Sie, dass alle Umrechnungen der Register im Allgemeinen PLC Hi = 1, PLC Lo = 0, Unit Hi = 1 und Unit Lo = 0 sind.

# 38.4 Hardware

Folgende Hardware wird von der Firma Saia Burgess zur Verfügung gestellt um MP-Bus fähige Feldgeräte anzusteuern.

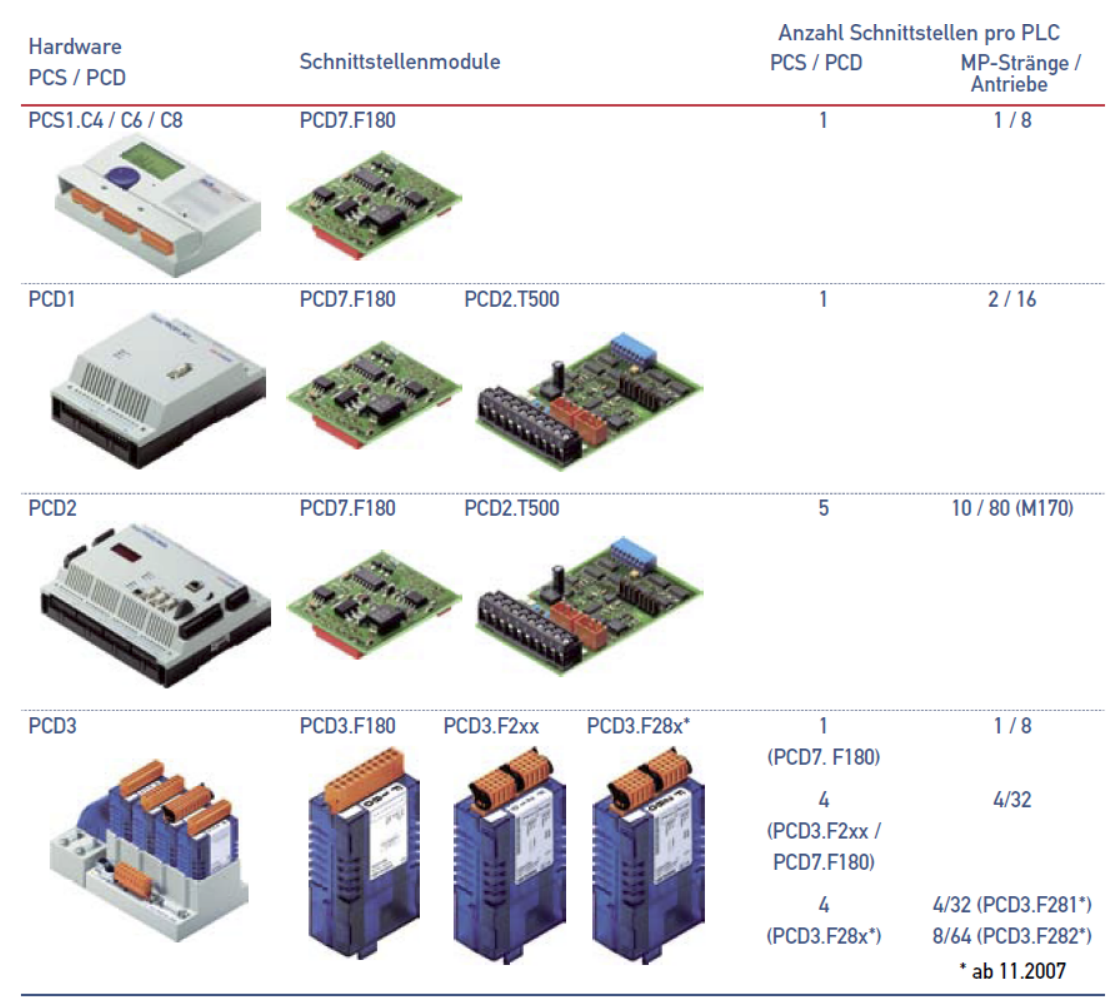

Übersicht Belimo MP-Bus Schnittstellen

Bitte beachten das bei einer PCD7.F281 Karte nur der erste Slot der Karte belegt ist. Um auch über den zweiten Slot zu kommunizieren muss zusätzlich eine PCD7.F180 eingefügt werden. Die Ports auf der SPS sind wie folgt belegt und müssen so pro Slot im Master eingestellt werden.

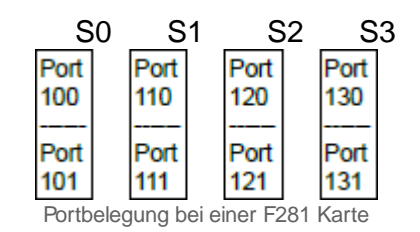

Bitte beachten sie das beim Gebrauch einer PCD3.F180 Karte, diese nur auf dem Slot 0 gesteckt werden kann und dann nicht den *Port 100* besitzt sondern den *Port 0.*
| 0                      | PGND  | MP   | 1 |  |
|------------------------|-------|------|---|--|
| 2                      | ,MFT' | ,IN' | 3 |  |
| 4                      |       | PGND | 5 |  |
| 6                      |       |      | 7 |  |
| 8                      |       |      | 9 |  |
| Pinbelegung F281 Karte |       |      |   |  |

Bei der Pinbelegung der F281 wird normalerweise nur der *Pin 0* und der *Pin 1* belegt. *Pin 0* für GND und *Pin 1* für das MP-Bus Signal.

Folgende Aktoren werden durch die Librarie von Bovigny unterstützt.

Folgende F-Boxen werden durch Makros unterstützt und sind als VLO eingepflegt.

| Nr: | F-Box Name: | VLO Name:   | Implementiert bei Standard: |
|-----|-------------|-------------|-----------------------------|
| 1   | MP Single   | MP AMaster  | USZ, EWZ, MST               |
| 2   | MP BS       | MP_BSK      | USZ, EWZ, MST               |
| 3   | MP VAV      | MP_VAV      | USZ, EWZ, MST               |
| 4   | MP Air      | MP_bAiract  | USZ, MST                    |
| 5   | MP Line     | MP_bLineact | USZ, MST                    |
| 6   | MP UST 3    | MP_UST3     | USZ                         |
| 7   | MP PTH      | MP_PTH      | USZ                         |

| Typ/Leistungsklassen                                                                                                    | Abbildung    | Sensoren | MP-Bus-FBox                                                                                                    |
|----------------------------------------------------------------------------------------------------|--------------|----------|----------------------------------------------------------------------------------------------------|
| Kommunikationstreiber                                                                                                    |              |          | Channel<br>MP Single O<br>Clr Err-<br>ClrFBox Err-                                                                                                    |
| Lüftungsanwendungen<br>Klappenantriebe ohne Sicherheitsfunktion:<br>LM24A-MP (5 Nm), NM24A-MP (10 Nm)<br>SM24A-MP (20 Nm), GM24A-MP (40 Nm)<br>Klappenantriebe mit Sicherheitsfunktion:<br>TF24-MFT (2 Nm), LF24-MFT2 (4 Nm), SF24A-MP (20 Nm)<br>Klappenantriebe linear:<br>LH24A-MP100 / 200 / 300 (150 N)<br>SH24A-MP100 / 200 / 300 (450 N)<br>Klappenantriebe rotativ:<br>LU24A-MP (3 Nm)                                                                                                    |              |          | ref:Channel<br>MP Air O<br>-En Err<br>Pos Sen<br>-Pos Ser-<br>Pos<br>Me1<br>-Me2<br>-<br>Me3<br>-<br>DAd ????                                                                                                    |
| Sicherheitsanwendungen<br>Antriebe für Brandschutzklappen:<br>BF24TL-T-ST (18 Nm)<br>BFG24TL-T-ST (11 Nm)<br>Gateway für konventionelle Brandschutzklappenantriebe:<br>BKN230-24-C-MP                                                                                                    | <b>T</b>     |          | retChannel<br>MP BS<br>En Err-<br>Res Opn-<br>OC Cls-<br>Tst MTr-<br>MOv-<br>DTr-<br>DTm-<br>Alm-<br>Alm-<br>Tst-<br>DAd 7777                                                                                                    |
| Raum- und Systemanwendungen<br>VAV-Compact-Regler:<br>LMV-D3-MP (5 Nm), NMV-D3-MP (10 Nm)<br>SMV-D3-MP (20 Nm)<br>VAV-Compact-Regler linear:<br>LHV-D3-MP (150 N)<br>VAV-Universal-Regler:<br>VRP-M                                                                                                    | پېښې<br>کېږې |          | ret:Channel<br>MP VAV<br>PER Err-<br>Res V%<br>Vol Vol-<br>Opn Sen-<br>Cls Pos-<br>Me1-<br>Me2-<br>Me3-<br>DAd ?????                                                                                                    |
| Wasseranwendungen       Hubantriebe ohne Notstellfunktion:       LV24A-MP-TPC (500 N), LVC24A-MP-TPC (500 N),       NV24A-MP-TPC (1000 N), NVC24A-MP-TPC (1000 N),       SV24A-MP-TPC (1500 N), SVC24A-MP-TPC (1500 N),       EV24A-MP-TPC (2500 N)       Hubantriebe mit Notstellfunktion:       NVK24A-MP-TPC (2000 N)       Schliesspunkt einstellbar, Notstellposition einstellbar       Antriebe für Regel-Kugelhahn ohne Notstellfunktion:       LR24A-MP (5 Nm), NR24A-MP (10 Nm), SR24A-MP (20 Nm)       Antriebe für Regel-Kugelhahn mit Notstellfunktion:       TRF24-MFT* (2 Nm), LRF24-MP (4 Nm),       NRF24A-MP (10 Nm), SRF24A-MP (20 Nm)       Antriebe für Drosselklappen ohne Notstellfunktion:       SR24A-MP-5 (20 Nm), GR24A-MP-5/-7 (40 Nm) |              |          | ref:Channel<br>MP Linear O<br>En Err-<br>Pos Sen-<br>Pos SEr-<br>Pos SEr-<br>Me1-<br>Me2-<br>Me3-<br>DAd ?????<br>ref:Channel<br>MP Air O<br>En Err-<br>Res Sen-<br>Pos Sen-<br>Pos Sen-<br>Me1-<br>Me2-<br>Me2-<br>Me1-<br>Me2-<br>Me1-<br>Me2-<br>Me1-<br>Me2-<br>Me1-<br>Me2-<br>Me1-<br>Me2-<br>Me1-<br>Me2-<br>Me1-<br>Me2-<br>Me1-<br>Me2-<br>Me1-<br>Me2-<br>Me1-<br>Me2-<br>Me1-<br>Me2-<br>Me1-<br>Me2-<br>Me3-<br>DAd ????? |

\* Es können nur aktive Sensoren und Schalter angeschlossen werden

| -        | _ | _ |
|----------|---|---|
| <u> </u> | ю | 7 |
| L J      | v |   |

| Typ/Leistungsklassen                                                                                                    | Abbildung | Sensoren | MP-Bus-FBox                                                                                                    |
|----------------------------------------------------------------------------------------------------|-----------|----------|----------------------------------------------------------------------------------------------------|
| Wasser-Anwendungen (Fortsetzung)<br>Antriebe für 6-Weg-Regel-Kugelhahn:<br>LR24A-MP (5 Nm)<br>NR24A-MP (10 Nm)<br>Elektronischer druckunabhängiger Regel-Kugelhahn (EPIV):<br>P6WE-MP                                                                                                    |           |          | ref:Channel<br>MP 6 Way<br>Fin Err-<br>Res Sen-<br>Cool SEr-<br>Heat Pos-<br>Me1-<br>Me2-<br>Me2-<br>Me2-<br>Me3-<br>DAc 7???<br>ref:Channel<br>MP EPIV20<br>O<br>Fin Err-<br>Res V%<br>Vol Vol-<br>Opn Sen-<br>Cls Pos-<br>Me3-<br>DAc 7??? |
| <b>Raumsensoren</b><br>Raum-Kombisensor, je nach Ausführung mit Temperatur,<br>CO <sub>2</sub> , VOC und relativer Feuchtigkeit:<br>MS24A-RMPX                                                                                                    |           |          | ref:Channel<br>MPTHCVSensor<br>En Err-<br>Hum-<br>CO2-<br>VOC-<br>VOC-<br>VOC-<br>Flush-<br>Atn-<br>Din-<br>ErrT+<br>ErrC-<br>ErrV-<br>DAd 7777                                                                                              |
| Generischer Datenaustausch<br>Zum Lesen und Senden von Datenpunkten, die nicht in der geräte-<br>spezifischen FBox enthalten sind. Diese FBox dient als Funktionser-<br>weiterung von MP-Bus-FBoxen und kann nur in Verbindung mit ei-<br>ner zum Gerät passenden Geräte- oder generischen Device-FBox<br>verwendet werden. |           |          | ref:Channel<br>MP PEEK O<br>En Err-<br>Val<br>DAd ????<br>ref:Channel<br>MP POKE O<br>En Err-<br>Val<br>DAd ????                                                                                                    |
| Fremdgeräte<br>Für folgende MP-Bus-Fremdgeräte stehen FBoxen zur Verfügung<br>PTH-Sensor der Firma wmag AG, Schweiz<br>UST-3, UST-5 der Firma wmag AG, Schweiz<br>Darüber hinaus kann jedes MP-Bus-Gerät mittels generischen<br>Geräte- und Peek/Poke-FBoxen im PCD-Anwenderprogramm<br>eingebunden werden.                 |           |          | ref:Channel<br>MP PTH<br>Ren<br>En<br>En<br>En<br>En<br>En<br>En<br>En<br>En<br>En<br>E                                                                                                    |

MP-Bus Klappen zu F-Box

## 39 MP\_BSK - Brandschutzklappenobjekt für MP-Bus

Diese Dokumentation dokumentiert die Version 1.6.2 des Brandschutzklappenobjekt über MP-Bus. Am Ende dieses Abschnitts ist eine Änderungsliste eingefügt.

Das Vorlagenobjekt mit der Bezeichnung "MP\_BSK" dient dazu, einen Brandschutzklappe kurz "BSK" zu betreiben, welche über den MP-Bus kommunizieren kann. Üblicherweise wird dieses Objekt in Lüftungen eingesetzt, im Brandfall schliesst eine solche Klappe den Lüftungskanal um die Sauerstoffzufuhr zu unterbinden.

Das MP\_BSK Objekt ist ein VLO welches als Slave einem MP\_AMasterobjekt als eines von 8 Geräten angehängt werden kann.

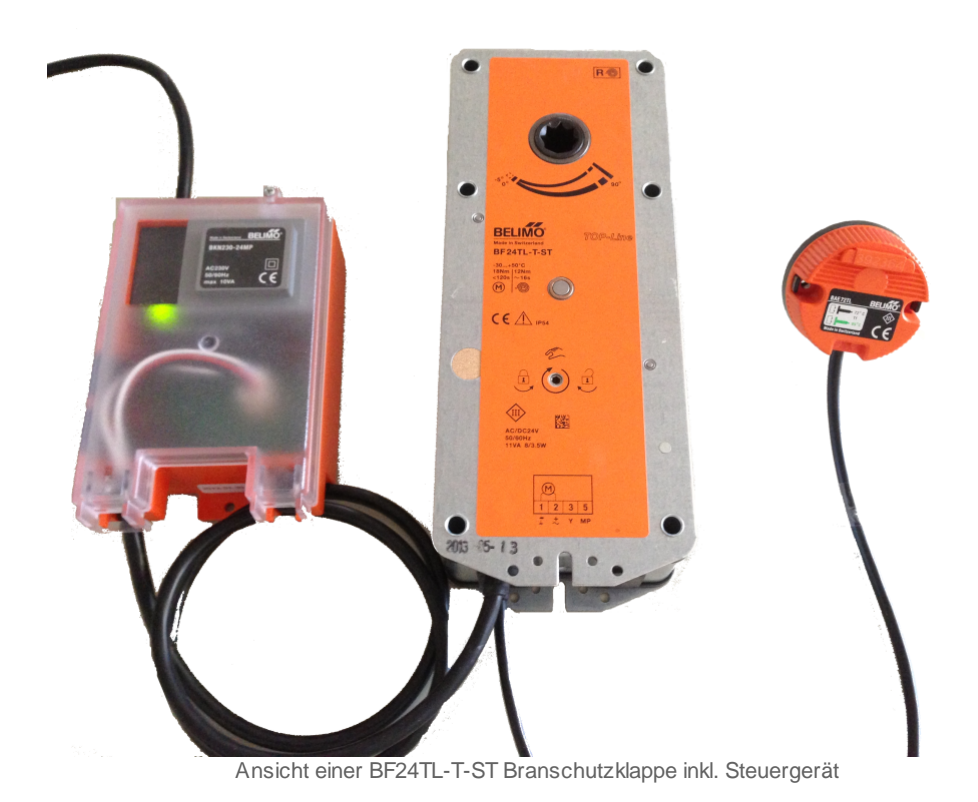

# 39.1 Bildaufbau

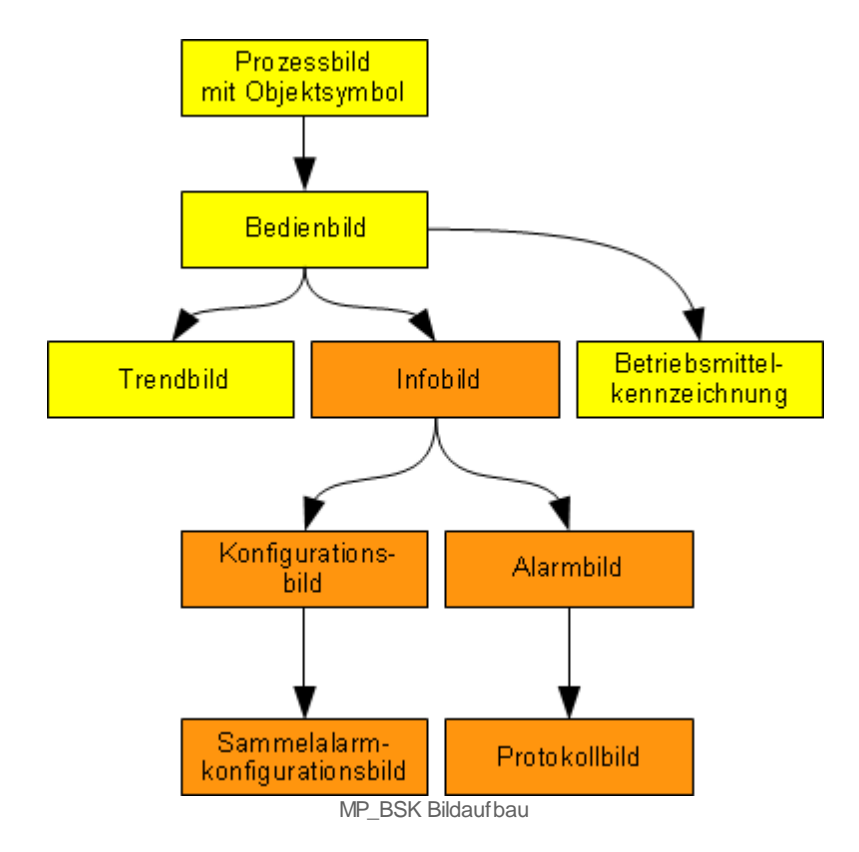

Die Abbildung unten zeigt schematisch den Bildaufbau des MP\_BSK.

Die orange eingefärbten Bedienbilder werden nur dann angezeigt, falls sich der Benutzer am System angemeldet hat und über genügend Rechte verfügt. Die gelben Bilder können auch angeschaut werden ohne angemeldet zu sein. (Dies ist nur beim MST Standard der Fall)

### 39.1.1 Prozessbild mit Objektsymbol

Im Folgenden werden die einzelnen Elemente des Bildaufbaus mit Abbildungen gezeigt. Die folgenden Abbildungen zeigen die Prozessbilder, welche das MP-BSK enthält.

| MP_BSK Test |
|-------------|
|             |
|             |
|             |

MP\_BSK Prozessbilder

Folgende Zustände des Prozessbildes können im Normalbetrieb gesehen werden:

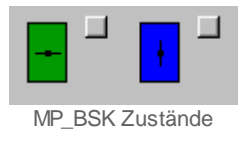

### 39.1.2 Bedienbild

Das <u>Bedienbild</u> des MP-Bus BSK besitzt die folgenden Bildelemente:

| Bedienbild BSK (MP_BSK_01)                                                                                                    |
|----------------------------------------------------------------------------------------------------|
| MP_BSK                                                                                                    |
| Betriebsinformationen     Freigabe Kommunikation     Freigabe BSK     2     Zu     Offen     3     Geschlossen     4                                                                                                    |
| Störungen       Sammelstörung     5     Aus       Makro Kommunikationsstörung     6     Aus       Keine Rückmeldung Offen     7     Aus       Keine Rückmeldung Zu     8     Aus       Klappenstellung nicht definiert     9     Aus       Störung von Makro Auswertung     11     Aus       Folgealarmunterdrückung     12     Aus |
| Bedienung                                                                                                    |
| Bemerkung BMK (19)                                                                                                    |
| ESchema Quittiert                                                                                                    |
| TestMP:HU:30G:MP:02       Vers. 1.6.2                                                                                                    |

MP\_BSK Bedienbild

Anzeige der Betriebsinformationen der Klappe:

1 "Freigabe Kommunikation": Freigabe der Kommunikation zum Masterobjekt.

2 "Freigabe BSK": Freigabe für die Brandschutzklappe damit sie auffährt.

3 "Offen": Offen-Rückmeldung der Klappe.

4 "Geschlossen": Geschlossen-Rückmeldung der Klappe.

Anzeige der Störungen der Klappe:

**"Sammelstörung**": Zusammenfassung aller Einzelstörungen.

<sup>6</sup> "Makro Kommunikationsstörung": Störung mit der Kommunikation zum Master

<sup>(8)</sup> "**Keine Rückmeldung Zu**": Geschlossen-Rückmeldung der Klappe.

(9) "**Klappenstellung nicht definiert**": Die Rückmeldung der Klappe ist Offen und Geschlossen gleichzeitig.

(10) "Brandalarm Schnellabschaltung": Die Brandschutzklappe im Lüftungskanal meldet einen Brandalarm und schliesst sich.

(11) "**Störung von Makro Auswertung**": Eine interne Störung die von der Klappe kommt hat ausgelösst.(siehe auch <u>Infobild Punkt 16 und 18</u>)

(12) "Folgealarmunterdrückung": Der Alarm dieser Klappe wird unterdrückt, da ein hierarchisch höher definiertes Gerät Störung hat.

<sup>13</sup> "Verzögerung Rückmeldung Offen": Hier wird die Zeit eingestellt welche die Klappe haben darf um die Rückmeldung "Offen" zu bekommen, wenn die Freigabe\_BSK anstehen ist. Falls die Zeit überschritten wird, wird eine Störmeldung abgesetzt.

<sup>14</sup> "Verzögerung Rückmeldung Zu": Hier wird die Zeit eingestellt welche die Klappe haben darf um die Rückmeldung "Zu" zu bekommen, wenn die Freigabe\_BSK nicht mehr anstehen ist. Falls die Zeit überschritten wird, wird eine Störmeldung abgesetzt.

Bedienung des Brandschutzklappenobjekt:

(15) "**Reparatur**": <u>Anzeige und Schaltung</u> des Softwareschalters der Reparaturschaltung.

(16) "Hand": <u>Anzeige und Schaltung</u> des Softwareschalters der <u>Handschaltung</u>.

"Zu": Zustand des Handeingriff, die Zustände "Auf" und "Zu" sind möglich.

<sup>(18)</sup> "Aus": <u>Anzeige und Schaltung</u> des Softwareschalters der <u>Ausschaltung</u>.

Button's des Bedienbild:

(19) "**BMK Button**": Über diesen Button wird das Betriebsmittelkenzeichnungsbild geöffnet

20 "Trend Button": Mit diesem Button wird das Trend Bild geöffnet.

(19) "Info Button": Über diesen Button wird das Infobild geöffnet.

2 "Zurück Button": Mit diesem Button wird auf das letzte Bild zurückgesprunngen.

### 39.1.3 BMK-Bild

Infolge ist das Bild der Betriebsmittelkennzeichnung abgebildet.

| Info BMK BSK (MP_BSK_08.psc) |                                 |  |  |  |
|------------------------------|---------------------------------|--|--|--|
|                              | MP_BSK                          |  |  |  |
| Information                  |                                 |  |  |  |
| Gebäude                      | Gebäude XY                      |  |  |  |
| Anlage                       | Anlage XY                       |  |  |  |
| Schaltschrank                | Schaltschrankbezeichnung        |  |  |  |
| Elektroschema-Nr             | Elektroschema Bezeichnung       |  |  |  |
| ESchema                      |                                 |  |  |  |
| Тур                          | Тур ХҮ                          |  |  |  |
| Lieferant                    | Lieferant Gerät                 |  |  |  |
| Bemerkung                    |                                 |  |  |  |
|                              | TestMP:HU:3OG:MP:02 Vers. 1.8.2 |  |  |  |

Bild der Betriebsmittelkennzeichnung

In diesem Bild können diverse Angaben zu der Brandschutzklappe gemacht werden, damit diese für andere Personen schnell sichtbar sind.

### 39.1.4 Trendbild

Das Trendbild des Brandschutzklappenobjekt hat zusätzlich zu den allgemeinen Bildelementen die folgenden Elemente:

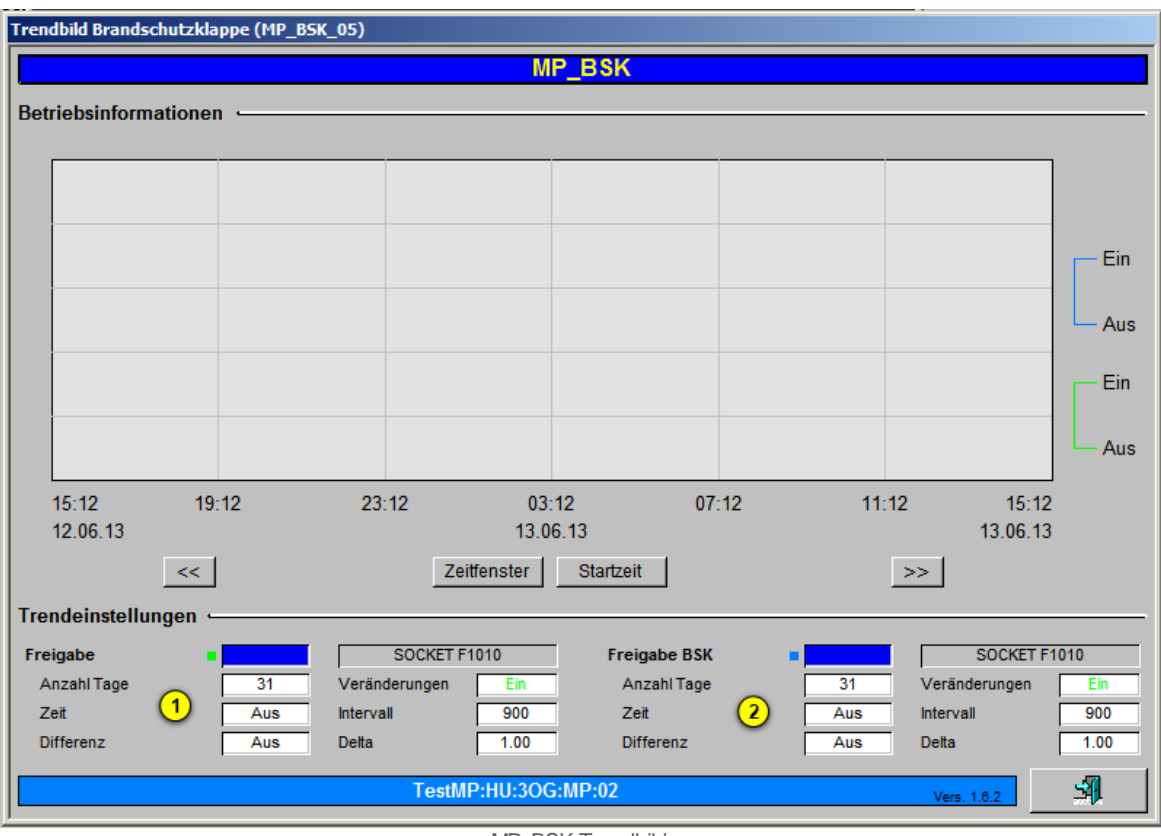

MP\_BSK Trendbild

Anzeige der Freigabe für die Kommunikation zum Master das MP\_BSK Objekt. Für weitere Informationen siehe Trendbild allgemeine Einstellungen.

2 Anzeige der Freigabe für die Klappe das MP\_BSK Objekt. Für weitere Informationen siehe Trendbild allgemeine Einstellungen.

### 39.1.5 Infobild

Das Infobild des Brandschutzklappenobjekt besitzt zusätzlich zu den allgemeinen Bildelementen die folgenden Bildelemente:

| Infobild BSK (MP_BSK_02)                                                                                                    |                                                                                         |                                                                                                    |                                                                                                    |  |  |
|----------------------------------------------------------------------------------------------------|-----------------------------------------------------------------------------------------|----------------------------------------------------------------------------------------------------|----------------------------------------------------------------------------------------------------|--|--|
|                                                                                                    |                                                                                         |                                                                                                    | MP_BSK                                                                                                    |  |  |
| Einstellungen Kommunikatio<br>Serieller Kanal<br>Master ID-Reference<br>MP-Adresse<br>Makro Version<br>Freigabe Kommunikation<br>Freigabe BSK<br>Anzahl Telegramme<br>Störmeldungs Zähler<br>Reset Kommunikation | 5 Aus<br>6 Zu<br>7 0<br>8 0                                                             | 1 A<br>2 1<br>3 7<br>4 2<br>SOCKET F1010<br>SOCKET F1010<br>SOCKET R1015<br>SOCKET R1009<br>t SOCKET F1030 | Störung von Makro Auswertung     Aus     16 OCKET F1026       Brandalarm Schnellabschaltung     Aus     17 OCKET F1008       Error 1: Mechanische Drehung zu gross     OK       Error 2: Mechanische Überlastung der Klappe     0K       Error 3: Test der Klappe fehlgeschlagen     OK       Error 4: Kanal Temperatur zu hoch (Brand)     OK       Error 5: Sicherheitsfehler in der BSK detektiert     OK |  |  |
| Klappentest<br>Test starten<br>Meklung des Test                                                                                                    | 10 Start<br>(11) 0                                                                      | SOCKET F1027<br>SOCKET R1016                                                                               | -<br>-<br>-                                                                                                    |  |  |
| Rückmeldung Offen aktiv                                                                                                    | /                                                                                       |                                                                                                    | — 🔽 Rückmeldung Zu aktiv                                                                                                    |  |  |
| Rückmeldung Offen aktiv<br>Offen<br>Keine Rückmeldung Offen<br>Verzögerung Rückmeldung C                                                                                                    | 12       Ein         13       Aus         14       Aus         0ffen       15       240 | SOCKET F1018         SOCKET F1019         SOCKET F1020         SOCKET R1013                                | Rückmeldung Zu aktiv   19   Ein   SOCKET F1021     Geschlossen   20   Ein   SOCKET F1022     Keine Rückmeldung Zu   21   Aus   SOCKET F1023     Verzögerung Rückmeldung Zu   22   30   SOCKET R1014                                                                                                    |  |  |
|                                                                                                    |                                                                                         | 1                                                                                                    | TestMP:HU:30G:MP:02 Vers. 1.6.2                                                                                                    |  |  |

(1) "Serieller Kanal": Hier kann zwischen Kanal "A" und Kanal "B" ausgewählt werden. Kanal "A" muss eingestellt sein wenn eine PCD7.F180 Karte für die Bus-Kommunikation gebraucht wird. Kanal "B" wird nur gebraucht wenn eine PCD2.T500 Karte für die Bus-Kommunikation verwendet wird, da diese Karte zwei Kanäle besitzt.

<sup>2</sup> "Master ID-Reference": Hier muss die eindeutige Adresse des verwendeten Masterobjekt eingestellt werden. Diese Nummer wird im Vorlagenobjekt MP\_AMaster definiert.

<sup>3</sup> "**MP-Adresse**": Hier wird die MP-Bus Adresse der anzusteuernden Klappe angegeben. Kann von 1-8 variieren, da pro MP\_AMasterobjekt maximal 8 Teilnehmer angeschlossen werden können.

<sup>(4)</sup> "**Makro Version**": Ist die Version des Makros, welches im Sourcecode aufgerufen wird. Momentan wir hier die Version "2 "verwendet.

<sup>(5)</sup> "**Freigabe Kommunikation**": Anzeige des Zustand der Freigabe für die Kommunikation. Kann als PARIN angegeben werden.

<sup>6</sup> "Freigabe BSK": Anzeige des Zustand für die Freigabe der Klappe. Kann als PARIN definiert werden.

**7** "**Anzahl Telegramme**": Ein Zähler der bei erfolgreicher Kommunikation zum Masterobjekt den Wert erhöht.

8 "Störmeldungs Zähler": Ein Zähler welcher bei jedem Kommunikationsfehler den Wert um eins erhöht.

(9) "Reset Kommunikation": Durch drücken dieses Feld, wird ein Impuls ausgelöst welcher die Kommunikationsstörungen dieses Objekt zurücksetzt.

(10) "**Test starten**": Durch aktivieren dieses Feldes wird, ein Klappentest ausgelöst. Dieser fährt die Klappe zur Kalibrierung einmal auf und wieder zu.

(1) "**Meldung des Test**": Hier wird eine Zahl ausgegeben welche den momentanen Testdurchlauf angibt.

(12) "Rückmeldung Offen aktiv": Durch setzten oder entfernen des Hakens wird die Störmeldung der Rückmeldung "Klappe Offen" aktiviert oder deaktiviert.

(13) "Offen": Dieses Feld zeigt an ob die Rückmeldung "Offen" der Klappe anstehend ist.

(14) "**Keine Rückmeldung Offen**": Die Rückmeldung Offen, ist nicht in der Zeit des eingestellten Wert der "Verzögerung Rückmeldung Offen" (siehe Punkt 15) gekommen.

**15** "**Verzögerung Rückmeldung Offen**": Hier wird der Wert der Verzögerung Rückmeldung Offen in Sekunden angegeben.

(16) "Störung von Makro Auswertung": Sammelalarm von Error 1-5 (siehe Punkt 18-22), da nicht jeder einzelne Alarm im Alarmviewer dargestellt wird.

(17) "Brandalarm Schnellabschaltung": Dieser Alarm entspricht dem Error 4 (siehe Punkt 21) Da dieser Alarm wichtig ist wurde ein separater Alarmdatenpunkt angefügt.

<sup>(18)</sup> "Error 1-5": Störungen welche vom Makro kommen und zu einer Sammelstörung zusammengefasst wurden (siehe Punkt 16).

(19) "**Rückmeldung Zu aktiv**": Durch setzten oder entfernen des Hakens wird die Störmeldung der Rückmeldung "Klappe Zu" aktiviert oder deaktiviert.

<sup>20</sup> "**Geschlossen**": Dieses Feld zeigt an ob die Rückmeldung "Geschlossen" der Klappe anstehend ist.

(21) "**Keine Rückmeldung Zu**": Die Rückmeldung geschlossen, ist nicht in der Zeit des eingestellten Wert der "Verzögerung Rückmeldung Zu" (siehe Punkt 22) gekommen.

(22) "Verzögerung Rückmeldung Zu": Hier wird die Verzögerungszeit der Rückmeldung geschlossen eingestellt in Sekunden.

### 39.1.6 Konfigurationsbild

Das Konfigurationsbild dient zur Konfiguration der Sammelalarmierung.

Als Bediener sollten Sie keine Änderungen in diesem Bild vornehmen oder vornehmen müssen. Beachten Sie, dass Sie für die Veränderung dieser Grössen über genügend Rechte verfügen und am System angemeldet sein müssen. Die Abbildung unten zeigt das Konfigurationsbild des MP\_BSK:

| Konfigurationsbild BSK (MP_BSK_03) |          |           |                   |  |  |
|------------------------------------|----------|-----------|-------------------|--|--|
| MF                                 | P_BSK    |           |                   |  |  |
| Handbetrieb                        | -        |           |                   |  |  |
| Handbetrieb Ein/Aus                |          | Aus       | SOCKET F1013      |  |  |
| Stufe der Handschaltung            | 2        | Zu        | SOCKET F1014      |  |  |
| Schnellabschaltung                 | ~        |           |                   |  |  |
| Softwareschalter Schnellaus        | 3        | Aus       | SOCKET F1007      |  |  |
| Reparaturschaltung                 | ~        |           |                   |  |  |
| Reparaturschaltung                 | <u>4</u> | Aus       | SOCKET F1025      |  |  |
| Sammelstörung                      | -        |           |                   |  |  |
| Gruppen Sammelstörung              | (5)      | 0         | SOCKET R1010      |  |  |
| Alarmunterdrückungs-/ Sammelala    | rmgruppe | n 🜔       | 02 01 00 02 01 00 |  |  |
| Sammelstörung                      |          | Aus       | SOCKET F1009      |  |  |
| Adr. Eing. externe Quittierung     | _        | 8         | F.Null            |  |  |
| Quittierung                        | 9        | Aus       | SOCKET F1015      |  |  |
| TestMP:HU:30G                      | :MP:02   | Vers. 1.6 | 2 51              |  |  |

MP\_BSK Konfigurationsbild

(1) "Handbetrieb Ein/Aus": Dieses Anzeigefeld zeigt den Zustand des Handschalter. Der Wert dieses Signals entspricht dem Ausgabewert der Schaltung.

<sup>(2)</sup> "**Stufe der Handschaltung**": Anzeigefeld welches Anzeigt ob die Klappe im Handbetrieb Auf- oder Zufahren soll.

**3** "**Softwareschalter Schnellaus**": Softwarehandschaltung um das Objekt aus zu schalten.

(4) "**Reparaturschaltung**": Anzeigefeld welches den Zustand des Softwarereparaturschalter anzeigt

<sup>(5)</sup> "**Gruppen Sammelstörung**" (Eingabefeld und Checkbox): <u>Konfiguration</u> der Sammelalarmgruppen, zu welchen die Brandschutzklappe kommt

<sup>6</sup> "Alarmunterdrückungs-/Sammelalarmgruppen": Durch Checkboxen kann die Sammelalarmgruppe vergeben werden. Durch drücken des grauen Button in der Mitte kommt man auf das Sammelalarmkonfigurationsbild.

**7** "**Samme Istörung**": Zusammenfassung aller Störungen dieses Objektes

8 "Adresse Eingang externe Quittierung": Eingabefeld in das eine Hardwareadresse eingegeben werden kann, um eine Quittierung dieses Objekts zu bewirken wenn eine Störung ansteht.

9 "Quittierung": Anzeige ob eine Störung welche Quittiert werden kann anstehend ist.

### 39.1.7 Sammelalarmkonfigurationsbild

Hier wird das Sammelalarmkonfigurationsbild des MP\_BSK beschrieben.

Für eine detaillierte Beschreibung der Konfiguration der Sammelstörungs- und Alarmunterdrückungsgruppen wird auf das entsprechende Kapitel der <u>Analogmessung</u> verwiesen.

| Sammelalarmkonfigurationsbild BSK (MP_BSK_09) |                            |  |  |  |  |  |
|-----------------------------------------------|----------------------------|--|--|--|--|--|
| MP_BSK                                        |                            |  |  |  |  |  |
| Sammelstörung                                 |                            |  |  |  |  |  |
| Alarmunterdrückungsgruppe 0 Au                | s Sammelalarmgruppe 0 Aus  |  |  |  |  |  |
| Alarmunterdrückungsgruppe 1 Au                | s Sammelalarmgruppe 1 Aus  |  |  |  |  |  |
| Alarmunterdrückungsgruppe 2 Au                | s Sammelalarmgruppe 2 Aus  |  |  |  |  |  |
| Alarmunterdrückungsgruppe 3 Au                | s Sammelalarmgruppe 3 Aus  |  |  |  |  |  |
| Alarmunterdrückungsgruppe 4 Au                | s Sammelalarmoruppe 4 Aus  |  |  |  |  |  |
| Alarmunterdrücku Ogruppe 5 Au                 | s Sammelala                |  |  |  |  |  |
| Alarmunterdrückungsgruppe 6 Au                | s Sammelalarmgruppe 6 Aus  |  |  |  |  |  |
| Alarmunterdrückungsgruppe 7 Au                | s Sammelalarmgruppe 7 Aus  |  |  |  |  |  |
| Alarmunterdrückungsgruppe 8 Au                | s Sammelalarmgruppe 8 Aus  |  |  |  |  |  |
| Alarmunterdrückungsgruppe 9 Au                | s Sammelalarmgruppe 9 Aus  |  |  |  |  |  |
| Alarmunterdrückungsgruppe 10 Au               | s Sammelalarmgruppe 10 Aus |  |  |  |  |  |
| Alarmunterdrückungsgruppe 11 Au               | s Sammelalarmgruppe 11 Aus |  |  |  |  |  |
| Alarmunterdrückungsgruppe 12 Au               | s Sammelalarmgruppe 12 Aus |  |  |  |  |  |
| Alarmunterdrückungsgruppe 13 Au               | s Sammelalarmgruppe 13 Aus |  |  |  |  |  |
| Alarmunterdrückungsgruppe 14 Au               | s Sammelalarmgruppe 14 Aus |  |  |  |  |  |
| Alarmunterdrückungsgruppe 15 Au               | s Sammelalarmgruppe 15 Aus |  |  |  |  |  |
| Gruppen Sammelstörung 3 0                     | SOCKET R1010               |  |  |  |  |  |
| Sammelalarmunterdrückungsgruppe               |                            |  |  |  |  |  |
| (4) 0 SOCKET R1011                            |                            |  |  |  |  |  |
| TestMP:HU:3OG:I                               | MP:02 Vers. 1.8.2          |  |  |  |  |  |

1 Alarmunterdrückungsgruppen 0-15. BIT 16-31 des Sammelalarmgruppen Registers.

<sup>2)</sup> Sammelalarmgruppen 0-15. BIT 0-15 des Sammelalarmgruppen Registers.

**3** "**Samme lalarmgruppe**": Konfiguration aller Alararmunterdrückungs- und Sammelalarmgruppen als ganzzahligen Wert. Den Sammalalarmgruppen werden dabei die Bits 0 - 15 und den Alarmunterdrückungsgruppen die Bits 16 - 31 zugewiesen. Darum beträgt z.B. der Wert der Sammelalarmgruppe 131074 = 21+217.

💛 "Sammelalarmunterdrückungsgruppe":

MP\_BSK Sammelalarmkonfigurationsbild.psd

### 39.1.8 Alarmkonfigurationsbild

Das Alarmkonfigurationsbild dient dazu, auf ProMoS-Ebene die Störmeldungen der Brandschutzklappe zu verarbeiten.

Nachfolgend ist das Alarmkonfigurationsbild des MP\_BSK abgebildet:

| Alarmbild BSK (MP_BSK_04)                                                                 |                                        |                                                                                  |                                                                                                    |  |  |
|-------------------------------------------------------------------------------------------|----------------------------------------|----------------------------------------------------------------------------------|----------------------------------------------------------------------------------------------------|--|--|
| MP_BSK                                                                                    |                                        |                                                                                  |                                                                                                    |  |  |
| ✓   Störmeldung Makro aktiv     Logik     Priorität     Alarmgruppe     Alarmtext         | >= <= >=<br>2 1 2 3 4 5<br>1           | Mechanische Störmeldung Klapp<br>Logik<br>Priorität   Alarmgruppe   Alarmtext    | pe aktiv<br>2 1 2 3 4 5<br>1                                                                                                    |  |  |
| ✓ Störmeldung Rückmeldung Zu ak<br>Logik<br>Priorität<br>Alarmgruppe<br>Alarmtext         | >=   <=                                | Störmeldung Klappenstellung ni<br>Logik<br>Priorität<br>Alarmgruppe<br>Alarmtext | $\begin{array}{c c} \text{cht definiert Aktiv} & \underline{} \\ \hline \\ \hline \\ \hline \\ \hline \\ \hline \\ \hline \\ \hline \\ \hline \\ \hline \\$ |  |  |
| I√   Störmeldung Rückmeldung Offen<br>Logik     Priorität   3     Alarmgruppe   Alarmtext | naktiv<br>>= <= >=<br>2 1 2 3 4 5<br>1 | Störmeldung Brandalarm Aktiv<br>Logik<br>Priorität 6<br>Alarmgruppe<br>Alarmtext | >= <= >=<br>2 1 2 3 4 5<br>1                                                                                                    |  |  |
|                                                                                           | TestMP:HU:30                           | DG:MP:02                                                                         | Vers. 1.8.2                                                                                                    |  |  |

MP\_BSK Alarmkonfigurationsbild

Mehr über die Konfiguration von Alarmierungen siehe Kapitel <u>"Störmeldekonzepte"</u> beziehungsweise <u>"Alarme eines Objekts konfigurieren"</u> und <u>Alarmkonfiguration\_ProMoS\_Ebene</u>.

Abgesehen von den üblichen Bildelementen besitzt dieses Alarmkonfigurationsbild das folgende Bildelement:

) "Störmeldung Makro aktiv": Sammelstörung des VLO aktivieren und deaktivieren.

<sup>2</sup> "Störmeldung Rückmeldung Zu aktiv": Störmeldung der Rückmeldung geschlossen aktivieren oder deaktivieren.

**3** "**Störmeldung Rückmeldung Offen aktiv**": Störmeldung der Rückmeldung Offen aktivieren oder deaktivieren.

(4) "Mechanische Störmeldung Klappe aktiv": Mechanische Störmeldung der Klappe aktivieren oder deaktivieren.

**Störmeldung Klappenstellung nicht definiert aktiv**": Störmeldung Klappe Offen und geschlossen gleichzeitig aktivieren oder deaktivieren.

<sup>6</sup> "Störmeldung Brandalarm Aktiv": Störmeldung des Brandalarm aktivieren oder deaktivieren.

### 39.1.9 Protokollkonfigurationsbild

Als Bediener werden sie dieses Konfigurationsbild nicht aufrufen. Unten ist das Protokollkonfigurationsbild abgebildet:

| Protok | Protokollkonfigurationsbild BSK (MP_BSK_06) |                                |  |  |  |
|--------|---------------------------------------------|--------------------------------|--|--|--|
|        | M                                           | P_BSK                          |  |  |  |
| Prote  | okollierung<br>iebsinformationen            |                                |  |  |  |
| ◄      | Freigabe                                    | 1 Alle Werte Alle 0->1 1->0    |  |  |  |
| •      | Freigabe BSK                                | 2 Alle Werte Alle 0->1 1->0    |  |  |  |
| Bedi   | enung 🥧                                     |                                |  |  |  |
|        | Schnellabschaltung                          | 3 Alle Werte Alle 0->1 1->0    |  |  |  |
| ◄      | Handbetrieb                                 | 4 Alle Werte Alle 0->1 1->0    |  |  |  |
| ◄      | Reparatur                                   | 5 Alle Werte Alle 0->1 1->0    |  |  |  |
| Stör   | ungen 🥧                                     |                                |  |  |  |
| ◄      | Brandalarm Schnellabschaltu                 | ng 6 Alle Werte Alle 0->1 1->0 |  |  |  |
| ◄      | Makro Kommunikationsstörun                  | g 7 Alle Werte Alle 0->1 1->0  |  |  |  |
|        | TestMP:HU:3OG:MP:02 Vers. 1.8.2             |                                |  |  |  |

MP\_BSK Protokollkonfigurationsbild

Weitere Informationen zum einstellen des Protokollkonfigurationsbild entnehmen Sie bitte dem Kapitel: <u>Protokollierung\_eines\_Objekts\_konfigurieren</u>.

Betriebsinformationen:

(1) "Freigabe": Freigabe der Kommunikation zum Master Protokollierung aktivieren oder deaktivieren

2 "Freigabe BSK": Freigabe für Klappe Öffnen aktivieren oder deaktivieren.

Bedienung:

<sup>(3)</sup> "Schnellabschaltung": Handausschaltung des Objekts aktivieren oder deaktivieren.

"Handbetrieb": Protokollierung Handbetrieb des Objekt aktivieren oder deaktivieren.

"Reparatur": Protokollierung des Reparaturschalter aktivieren oder deaktivieren.

Störungen:

<sup>6</sup> "Brandalarm Schnellabschaltung": Protokollierung für die Schnellabschaltung aktivieren oder deaktivieren

**7** "Makro Kommunikationsstörung": Protokollierung der Kommunikationsstörung aktivieren oder deaktivieren

## **39.2 Konfiguration**

Geben Sie bei der Konfiguration des Brandschutzklappenobjekt den Seriellen Kanal an. Dieser hat bei der Grundeinstellungen den Wert "A" (siehe Kapitel <u>MP\_BSK Infobild unter</u> <u>Punkt 1</u>)

Geben Sie die Master ID-Reference des Masters welcher für diesen Strang vorgesehen ist an. Siehe auch <u>MP\_BSK Infobild unter Punkt 2</u>)

Geben Sie die MP-Bus-Adresse an, auf welche diese Klappe programmiert wurde (zwischen 1-8).Siehe auch MP\_BSK Infobild unter Punkt 3)

### 39.2.1 Variablenliste

Die nachfolgende Tabelle listet die Variablen der Brandschutzklappe zusammen mit ihren Bedeutungen auf:

| DMS-Name /<br>SPS-Label | Kommentar                                                             | Typ<br>DMS | Тур<br>SPS | Para-<br>me-<br>ter-<br>Num<br>mer | Para<br>mete<br>rart/<br>Umre<br>chnu<br>ng <sup>1</sup> | Beschreibung                                                                                                    | Grundein<br>-stellung |
|-------------------------|-----------------------------------------------------------------------|------------|------------|------------------------------------|----------------------------------------------------------|----------------------------------------------------------------------------------------------------|-----------------------|
| Adress                  | MP-Bus Adresse 1-8                                                    | STR        | Const.     | 1                                  |                                                          | MP-Bus Adresse welche<br>die Klappe besitzt.                                                                                              | 1                     |
| Anl                     | Anlage Bezeichnung                                                    | STR        | Const.     | 2                                  |                                                          | Ist die Bezeichnung der<br>Anlage auf dem BMK-<br>Bild.                                                                                   | Anlage<br>XY          |
| Aus_Mel                 | Eingang Störmeldung<br>Mittelung                                      | BIT        | Flag       | 3                                  | -                                                        | Hardware Variabel für<br>Objekt aus                                                                                                    | OFF                   |
| Aus_Soft                | Software<br>Schnellabschaltung                                        | BIT        | Flag       | 4                                  | -                                                        | Software Variabel für<br>Objekt aus                                                                                                    | OFF                   |
| Bemerkung               | Bemerkung                                                             | STR        | -          | 5                                  | -                                                        | ist die Bemerkung der<br>Brandschutzklappe.                                                                                               | -                     |
| BrandAlm_Err            | Störmeldung Brandalarm<br>Schnellabschaltung                          | BIT        | Flag       | 6                                  | -                                                        | Brandalarm im<br>Lüftungskanal<br>detektiert                                                                                              | OFF                   |
| BrandAlm<br>Err_Aktiv   | Störmeldung Brandalarm<br>Schnellabschaltung<br>aktiviert             | BIT        | Flag       | 7                                  | -                                                        | Brandalarm<br>Störmeldung aktiv                                                                                                    | OFF                   |
| Channel                 | Kanal definieren (A=0 or<br>B=1) F180 = 0 = A                         | STR        | Const.     | 8                                  | -                                                        | Es soll immer Kanal A<br>eingestellt sein bei<br>Verwendung einer<br>PCD7.F180 Karte                                                      | A                     |
| ESchema                 | Schemaposition                                                        | STR        | Const      | 9                                  | -                                                        |                                                                                                    | -                     |
| ESchemaNr               | Elektroschema-Nr                                                      | STR        | Const      | 10                                 | -                                                        |                                                                                                    | -                     |
| E_cde                   | Letzte Störmeldung                                                    | FLT        | -          | 11                                 | -                                                        | Zeigt die letzte<br>Störmeldung welche<br>vom Makro kommt.                                                                                | 0                     |
| E_cnt                   | Anzahl Störmeldungen                                                  | FLT        | -          | 12                                 | -                                                        | Anzahl Störmeldungen<br>die anstehend waren<br>seit dem letzten Reset                                                                     | 0                     |
| Err                     | Sammelstörung                                                         | віт        | Flag       | 13                                 | -                                                        | Sammelstörung<br>Zusammenfassung aller<br>Störmeldungen                                                                                   | 0                     |
| Err_Bit00 -<br>ErrBit15 | Sammelalarmgruppe 0 –<br>Sammelalarmgruppe 15                         | BIT        | Flag       | 14                                 | -                                                        | ist die Konfiguration der<br>Sammelalarmgruppen 0<br>bis 15 (vergleiche mit<br>dem<br><u>Sammelalarmkonfigura</u><br>tionsbild).          | 0                     |
| Err_Bit16 -<br>ErrBit31 | Alarmunterdrückungsgrup<br>pe 0 –<br>Alarmunterdrückungsgrup<br>pe 15 | BIT        | Flag       | 15                                 | -                                                        | ist die Konfiguration der<br>Alarmunterdrückungsgr<br>uppen 0 bis 15<br>(vergleiche mit dem<br><u>Sammelalarmkonfigura</u><br>tionsbild). | 0                     |

| Err_SaGroup        | Sammelalarmgruppe                      | FLT | Register | 20 | - | ist die Konfiguration<br>aller Sammelalarm<br>und<br>Alarmunterdrückungs-<br>gruppen (vergleiche mit<br>dem<br><u>Sammelalarmkonfigura</u><br><u>tionsbild</u> ).            | 0                  |
|--------------------|----------------------------------------|-----|----------|----|---|----------------------------------------------------------------------------------------------------|--------------------|
| Err_SuGr           | Sammelalarmunterdrücku<br>ngsgruppe    | FLT | Register | 21 | - | wird für die<br>Folgealarmunter-<br>drückung des virtuellen<br>Energiezählers<br>verwendet (vergleiche<br>mit dem<br><u>Sammelalarmkonfigura</u><br><u>tionsbild</u> ).      | 0                  |
| Err_SuGr31         | Folgealarmunterdrück.                  | BIT | Flag     | 22 | - | zeigt an, ob die<br>Folgelalarmunterdrück<br>ung des virtuellen<br>Energiezählers aktiviert<br>ist (vergleiche mit dem<br><u>Sammelalarmkonfigura</u><br><u>tionsbild</u> ). | OFF                |
| Error_Mes-<br>sage | Störmelderegister (1-5)                | FLT | Register | 23 | - |                                                                                                    | 0                  |
| Freigabe           | Freigabe Kommunikation<br>zu Master    | BIT | Flag     | 24 | - |                                                                                                    | OFF                |
| Freigabe_BSK       | Freigabe BSK Auf/Zu                    | BIT | Flag     | 25 | - |                                                                                                    | OFF                |
| Geb                | Gebäude XY                             | STR | Const.   | 26 | - |                                                                                                    | -                  |
| Hand_Mel           | Verrechneter Handbetrieb               | BIT | Flag     | 27 | - |                                                                                                    | OFF                |
| Hand_Soft          | Handsoftwareschalter                   | BIT | Flag     | 28 | - |                                                                                                    | OFF                |
| Hand_Stufe         | Hand Stufe                             | віт | Flag     | 29 | - |                                                                                                    | OFF                |
| Lieferant          | BMK Lieferant                          | STR | Const.   | 30 |   |                                                                                                    | Lieferant<br>Gerät |
| MasterID           | Master ID Referenz                     | STR | Const.   | 31 |   |                                                                                                    | 1                  |
| Quit               | Quittierung                            | BIT | Flag     | 32 | - | ist die Quittierung des<br>virtuellen<br>Energiezählers<br>(vergleiche mit dem<br>Konfigurationsbild).                                                                       | OFF                |
| Quit_Eing          | Adresse Eingang externe<br>Quittierung | BIT | Flag     | 33 | - | ist die externe<br>Quittierung des<br>virtuellen<br>Energiezählers                                                                                                    | OFF                |

| 0  | n | _            |
|----|---|--------------|
| ~~ | × | $\mathbf{r}$ |
| 0  | J | J            |

|                    |                                                         |     |          |    |   | (vergleiche mit dem<br>Konfigurationsbild).                                                                |        |
|--------------------|---------------------------------------------------------|-----|----------|----|---|----------------------------------------------------------------------------------------------------|--------|
| RM_Ein             | Offen und Geschlossen                                   | BIT | Flag     | 34 |   |                                                                                                    | OFF    |
| RM_Err             | Störung Klappenstellung<br>nicht definiert              | BIT | Flag     | 35 | - |                                                                                                    | OFF    |
| RM_Err_Aktiv       | Störmeldung<br>Klappenstellung nicht<br>definiert aktiv | BIT | Flag     | 36 | - |                                                                                                    | ON     |
| RM_Offen_Akti<br>v | Rückmeldung Offen aktiv                                 | BIT | Flag     | 37 | - |                                                                                                    | ON     |
| RM_Offen_Ein       | Offen Meldung anstehend                                 | BIT | Flag     | 38 | - |                                                                                                    | OFF    |
| RM_Offen_Err       | Keine Rückmeldung Offen                                 | BIT | Flag     | 39 | - |                                                                                                    | OFF    |
| RM_Offen<br>Verz   | Verzögerung Rückmeldung<br>Offen                        | FLT | Register | 40 |   |                                                                                                    | 240    |
| RM_Zu_Aktiv        | Rückmeldung Zu aktiv                                    | BIT | Flag     | 42 |   |                                                                                                    | ON     |
| RM_Zu_Ein          | Geschlossen                                             | BIT | Flag     | 43 |   |                                                                                                    | ON     |
| RM_Zu_Err          | Keine Rückmeldung Zu                                    | BIT | Flag     | 44 |   |                                                                                                    | OFF    |
| RM_Zu_Verz         | Verzögerung Rückmeldung<br>Zu                           | FLT | Register | 45 |   |                                                                                                    | 30     |
| Rep_Mel            | Hardware<br>Reparaturbetrieb                            | BIT | Flag     | 46 |   |                                                                                                    | OFF    |
| Rep_Soft           | Software<br>Reparaturbetrieb                            | BIT | Flag     | 47 |   |                                                                                                    | OFF    |
| SM_Err             | Mechanische Störung<br>Klappe                           | BIT | Flag     | 48 |   | Mechanische Störung<br>von Klappe ( <u>siehe auch</u><br>Infobild Punkt 16 und<br><u>18</u> )              | OFF    |
| SM_Err_Aktiv       | Mechanische Störung von<br>Klappe aktiv                 | BIT | Flag     | 49 |   | Mechanische Störung<br>von Klappe aktiv ( <u>siehe</u><br><u>auch Infobild Punkt 16</u><br><u>und 18</u> ) | ON     |
| Schalt-<br>schrank | Schaltschrank                                           | STR | Const.   | 50 |   |                                                                                                    |        |
| T_cnt              | Telegrammzähler                                         | FLT | Register | 51 |   |                                                                                                    | 0      |
| TestCD             | Meldung vom Test                                        | FLT | Register | 52 |   |                                                                                                    | 0      |
| TestRUN            | Der Test ist am laufen                                  | BIT | Flag     | 53 |   |                                                                                                    | OFF    |
| TestST             | Test starten                                            | BIT | Flag     | 54 |   |                                                                                                    | OFF    |
| Тур                | Тур                                                     | STR | Const.   | 55 |   |                                                                                                    | Тур ХҮ |
| Vers_              | Macro Version                                           | STR | Const.   | 56 |   |                                                                                                    | 1.6.2  |
| Version            | Makroversion                                            | STR | Const.   | 57 |   |                                                                                                    | 2      |
| err_b              | Störung Makro VAV                                       | BIT | Flag     | 58 |   |                                                                                                    | OFF    |
| err_b_Aktiv        | Kommunikationsstörung<br>zum Master                     | BIT | Flag     | 59 |   |                                                                                                    | ON     |

| err_c I | Makro Quittieren bei<br>internen Störungen | BIT | Flag | 60 |  |  | OFF |
|---------|--------------------------------------------|-----|------|----|--|--|-----|
|---------|--------------------------------------------|-----|------|----|--|--|-----|

Beachten Sie, dass die Umrechnung von Registern nur dann angegeben wurde, falls sie ungleich der Umrechnung SPS Lo = 0, SPS Hi = 1, Unit Lo = 0 und Unit Hi = 1 ist.

# 40 MP\_VAV - variabler Volumenstromregler via MP-Bus

Dies ist die Beschreibung der Version 1.6.2 des variablen Volumenstromreglers via MP-Bus. Am Ende des Abschnitts ist ein Änderungsliste angefügt.

Das Vorlagenobjekt MP\_VAV dient dazu, variable Volumenstromregler mittels MP-Bus an zu steuern. Das Bild unten zeigt einen entsprechenden variablen Volumenstromregler von Belimo.

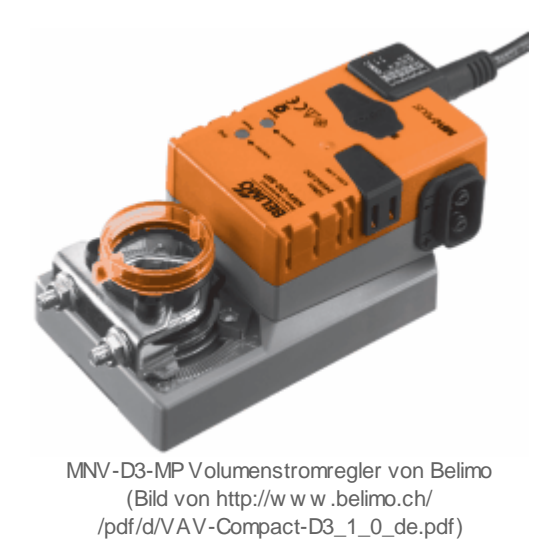

### Beschreibung der wesentlichen Variablen

Die Leistung wird über die Variable mit der Bezeichnung "**PowerIn**" eingelesen und mittels einer gleitenden Mittelung in die Variable "**PowerMean**" umgerechnet. Die aufsummierten Energiemengen entsprechen den Grössen "**EnergyT**" für die totale Energie, "**EnergyH**" für die heutige Energie, "**EnergyV**" für die gestrige Energie und "**EnergieR**" für die Energiemenge seit dem letzten Reset.

Änderungsliste

vor Version 1.6.2:

# 40.1 Bildaufbau

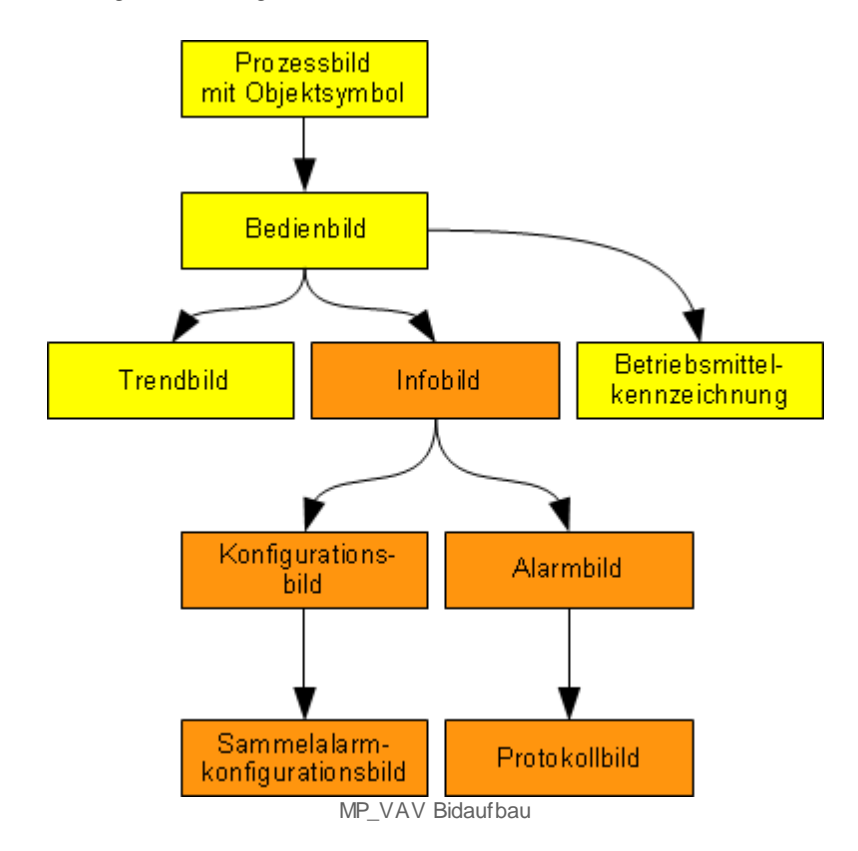

Die Abbildung unten zeigt schematisch den Bildaufbau des MP\_VAV.

Die orange eingefärbten Bedienbilder werden nur dann angezeigt, falls sich der Benutzer am System angemeldet hat und über genügend Rechte verfügt. Die gelben Bilder können auch angeschaut werden ohne angemeldet zu sein. (Dies ist nur beim MST Standard der Fall)

### 40.1.1 Prozessbild mit Objektsymbols

Im Folgenden werden die einzelnen Elemente des Bildaufbaus mit Abbildungen gezeigt. Die folgenden Abbildungen zeigen die Prozessbilder, welche das MP-VAV enthält.

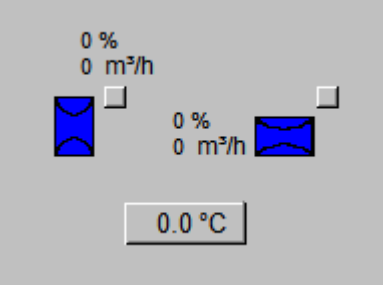

MP\_VAV Objektsymbole mit Prozessbilder

Folgende Zustände des Prozessbildes können im Normalbetrieb gesehen werden:

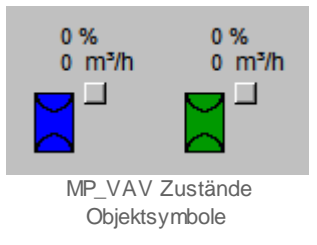

Sobald Freigabe für das Objekt ansteht, schaltet es auf Grün um. Da die VAV-Klappe intern eine Regelung besitzt welche auf den vom Planer vorgegebenen und auf die Klappe programmierten Volumenstrom Regelt.

### 40.1.2 Bedienbild

Das Bedienbild des MP-Bus Volumenstromregler besitzt die folgenden Bildelemente:

| Bedienbild Volumenstromregler (MP_VAV_01) |                         |                   |
|-------------------------------------------|-------------------------|-------------------|
| MP_V                                      | /AV                     |                   |
| Betriebsinformationen                     | -                       |                   |
| Klappenposition (1) 0 %                   | Rückmeldung Volumen 2 0 | m³/h<br>%         |
| Störungen                                 |                         |                   |
| Störmeldung Aus 4                         |                         |                   |
| Störung Auswertung Makro Aus 5            |                         |                   |
| Kommunikationsstörung Aus 6               |                         |                   |
| Folgealarmunterdrückung Aus (7)           |                         |                   |
| Bedienung                                 |                         |                   |
| Reparatur 8 Hand 9                        | 0 % 10 Au               | s <mark>11</mark> |
| Hand 12                                   | Zu 13                   |                   |
|                                           | 1                       |                   |
| Bemerkung                                 |                         | BMK (14           |
| ESchema                                   |                         | Quittiert         |
|                                           | TestMP:001 Vers. 1.6.2  | <b>3</b>          |

MP\_VAV Bedienbild

Betriebsinformationen:

U "**Klappenposition**": Gibt die Position der Klappe an zwischen 0-100%.

**2** "**Rückmeldung Volumenstrom**": Gibt den intern über den Sensor gemessenen Volumenstrom der VAV-Klappe aus. Er wird angezeigt in "m³/h"

**3** "**Sollwert Stellgrösse**": Ist die vorgegebene Stellgrösse der Klappe welche auf das Objekt geschrieben werden kann. Der Sollwert muss zwischen 0-100% liegen.

Störungen:

<sup>(4)</sup> "**Störmeldung**": Sammelstörung des gesamten Objekt, Zusammenfassung aller Störungen.

<sup>5</sup> "Störung Auswertung Makro": Sind drei interne Störungen welche zusammengeführt wurden zu einer Sammelstörung Error 1-3 (<u>siehe Infobild Punkt 21</u>).

<sup>6</sup> "Kommunikationsstörung": Kommunikationsstörung zum Master. Wenn diese Störung ansteht können die Werte welche im Objekt angezeigt werden nicht mehr ernst genommen werden, da die Werte nicht mehr aktualisiert werden.

**Folgealarmunterdrückung**": Sobald diese ein ist, wird jeder Alarm dieser Klappe unterdrückt, da ein hierarchisch höher definiertes Gerät bereits Störung hat.

Bedienung:

(8) "**Reparatur**": Anzeige und Schaltung des Softwareschalters der Reparaturschaltung.

(9) "Hand": <u>Anzeige und Schaltung</u> des Softwareschalters der <u>Handschaltung</u>. Handschaltung für den Sollwert der Klappe.

10 "0%": Stellgrösse der Handschaltung

1 "Aus": Anzeige und Schaltung des Softwareschalters der Ausschaltung.

(12) "Hand": <u>Anzeige und Schaltung</u> des Softwareschalters der <u>Handschaltung</u>. Handschaltung für den Zustand "Auf und "Zu".

13 "Zu": Zustand des Handeingriff, die Zustände "Auf" und "Zu" sind möglich.

Button's des Bedienbild:

<sup>14</sup> "**BMK Button**": Über diesen Button wird das Betriebsmittelkenzeichnungsbild geöffnet

15 "Trend Button": Mit diesem Button wird das Trend Bild geöffnet.

16 "Info Button": Über diesen Button wird das Infobild geöffnet.

### 40.1.3 BMK-Bild

Infolge ist das Bild der Betriebsmittelkennzeichnung abgebildet.

| Info BMK                                                 |                                   |  |  |  |  |  |
|----------------------------------------------------------|-----------------------------------|--|--|--|--|--|
| MP_VAV                                                   |                                   |  |  |  |  |  |
| Information                                              |                                   |  |  |  |  |  |
| Gebäude XY (ersetze Eintrag)                             |                                   |  |  |  |  |  |
| Anlage XY (ersetze Eintrag)                              |                                   |  |  |  |  |  |
| Schaltschrank Schaltschrankbezeichnung (ersetze Eintrag) |                                   |  |  |  |  |  |
| ESchema-Nr. Elektroschema Bezeichnung (ersetze Eintrag)  |                                   |  |  |  |  |  |
| ESchema                                                  |                                   |  |  |  |  |  |
| Тур                                                      | Typ XY (ersetze Eintrag)          |  |  |  |  |  |
| Lieferant                                                | Lieferant Gerät (ersetze Eintrag) |  |  |  |  |  |
| Bemerkung                                                |                                   |  |  |  |  |  |
|                                                          | TestMP:001 Vers. 1.6.2            |  |  |  |  |  |
|                                                          | MP VAV BMK-Bild                   |  |  |  |  |  |

In diesem Bild können diverse Angaben zu der VAV-Klappe gemacht werden, damit diese für andere Personen schnell sichtbar sind.

### 40.1.4 Trendbild

Das Trendbild des MP\_VAV hat zusätzlich zu den allgemeinen Bildelementen die folgenden Elemente:

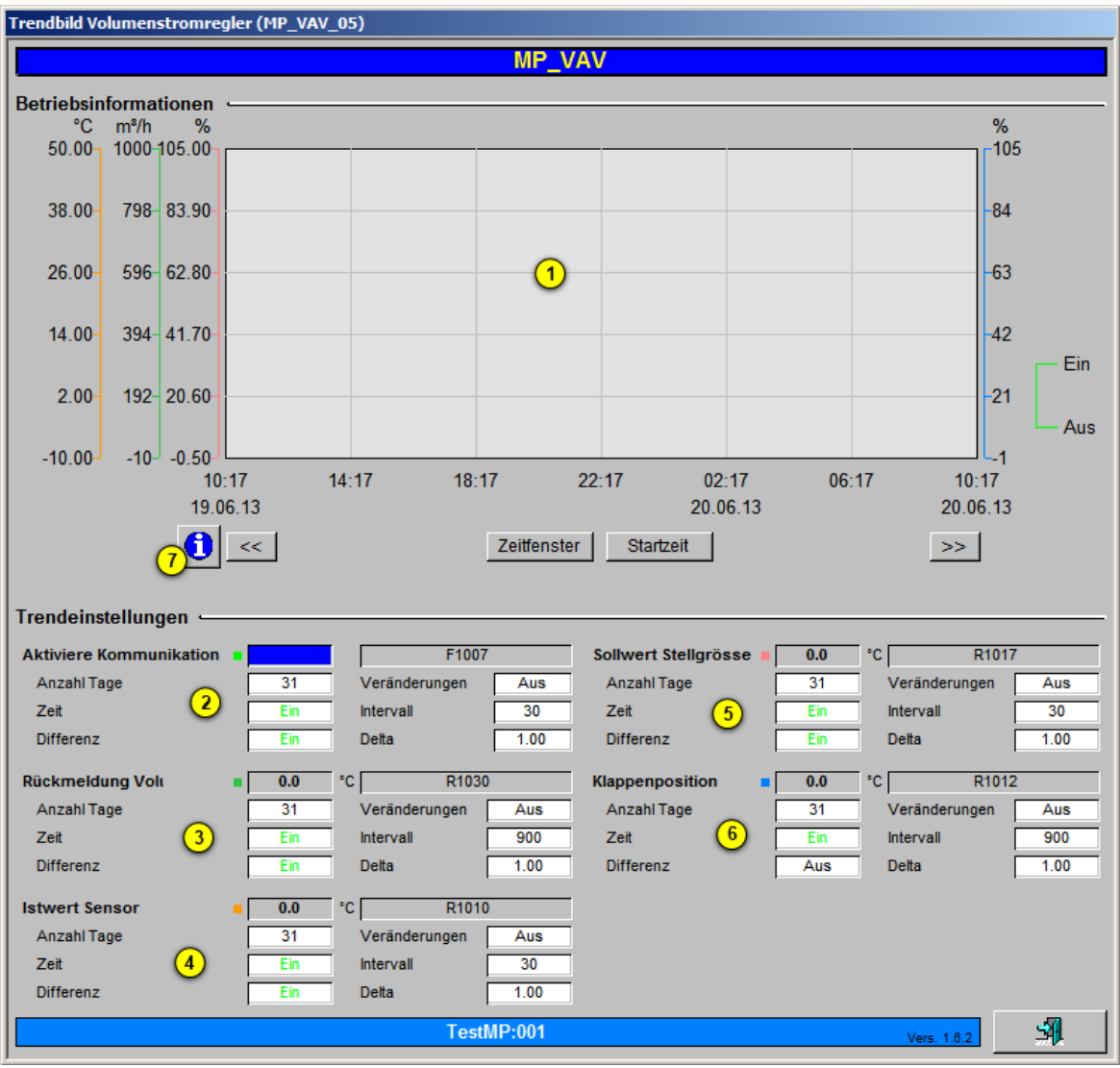

MP\_VAV Trendbild

Für weitere Informationen siehe Trendbild allgemeine Einstellungen.

Trenddatenanzeige, hier werden alle Trenddaten der von Punkt 2-6 aufgeführten Werte dargestellt.

Anzeige und Konfiguration der Trenddaten der Freigabe für die Kommunikation zum Master des MP\_VAV Objekt.

 $^{(3)}$  Anzeige und Konfiguration der Trenddaten des Volumenstroms der VAV-Klappe.

4 Anzeige und Konfiguration der Trenddaten des Istwert des zusätzlich an die Klappe zuschaltbaren Fühlers.

<sup>5</sup> Anzeige und Konfiguration der Trenddaten des Sollwert der Stellgrösse von der VAV-Klappe.

<sup>6</sup> Anzeige und Konfiguration der Trenddaten der Klappenposition.

Öffnen des Bildes für die Trendeinstellungen.

| Trendeinstellungen (MP_VAV_07)                                                                                                    |                                                                                                    |  |  |  |  |  |
|----------------------------------------------------------------------------------------------------|----------------------------------------------------------------------------------------------------|--|--|--|--|--|
| MP_V                                                                                                    | MP_VAV                                                                                                    |  |  |  |  |  |
| Sollwert Stellgrösse       Minimum Anzeige Ist-/ Sollwert       Maximum Anzeige Ist-/ Sollwert       105.0       %                   | Klappenposition       Minimum Anzeige lst-/ Sollwert       Maximum Anzeige lst-/ Sollwert       105.0       Klappenposition       Maximum Anzeige lst-/ Sollwert       105.0       % |  |  |  |  |  |
| Kmeldung Volur     Minimum Anzeige Ist-/ Sollwert   -10.0     Maximum Anzeige Ist-/ Sollwert   1000.0     Einheit Ist-/ Sollwert   2 | Istwert Sensor       Minimum Anzeige Ist-/ Sollwert     -10.0     °C       Maximum Anzeige Ist-/ Sollwert     50.0     °C       Einheit Ist-/ Sollwert     4     °C                  |  |  |  |  |  |
| TestMP:001                                                                                                    | Vers. 1.6.2                                                                                                    |  |  |  |  |  |

MP\_VAV Trendeinstellungen

(1) "**Sollwert Stellgrösse**": Min und Max Anzeige der Trenddatendarstellung auf dem Trendbild sowie der Einheit.

**2** "**Rückmeldung Volumen**": Min und Max Anzeige der Trenddatendarstellung auf dem Trendbild sowie der Einheit.

**3** "**Klappenposition**": Min und Max Anzeige der Trenddatendarstellung auf dem Trendbild sowie der Einheit.

<sup>(4)</sup> "Istwert Sensor": Min und Max Anzeige der Trenddatendarstellung auf dem Trendbild sowie der Einheit.

### 40.1.5 Infobild

Das Infobild des Brandschutzklappenobjekt besitzt zusätzlich zu den allgemeinen Bildelementen die folgenden Bildelemente:

| Infobild Volumenstromregler (MP       | _VAV_02)                              |               |        |                          |           |         |                |
|---------------------------------------|---------------------------------------|---------------|--------|--------------------------|-----------|---------|----------------|
|                                       | MP_VAV                                |               |        |                          |           |         |                |
| Einstellungen Kommunikation -         |                                       |               | -      | Sensor 🛥                 |           |         |                |
| VAV Produktionsjahr                   |                                       | Dat. < 2011 💌 | 1      | Sensor Typ               | 22        | None    | •              |
| Schnittstellen Port ( bei F281 imme   | r "A" )                               | A 💌           | 2      | Digitales Signal         |           |         | F1024          |
| Master-ID Reference                   |                                       | 1             | 3      | Logik Digitales Signal   |           | 0.00    | F1025<br>R1010 |
| MP-Adresse                            |                                       | 1             | 4      | Frsatzwert               |           | 0.00    | R1005          |
| Makro Version                         |                                       | 2             | 5      | Ersatzwert aktivieren    |           | Aus     | R1005          |
| Aktiviere Kommunikation               | Aus                                   | F1007         | 6      | Offect                   |           | 0.00    | R1011          |
| Telegramm Zähler                      | 0                                     | R1018         | 7      | Einhoit                  |           | °C      |                |
| Störmeldungs Zähler                   | 0                                     | R1001         | 8      | Einneit                  |           |         |                |
| Reset                                 | Reset                                 | F1017         | ভ      | Lineare Umrechnung Is    | stwert -  |         | ,              |
| Rückmeldung Klappe                    |                                       |               | _      | PLC_Lo 0.00              |           | PLC_Hi  | 10.00          |
| Klappenposition                       | 0.0 %                                 | R1012         | 10     | Unit_Lo 0.00             |           | Unit_Hi | 1.00           |
| Rückmeldung Volumen                   | 0 m <sup>2</sup> /h                   | R1030         | (11)   | Lineare Ilmrechnung S    | DS .      |         |                |
| Grenzwert für Ventil Offen            |                                       | K.50          | 12     | Lineare Umrechnung S     | PS        |         | F1026          |
| Ventil Offen                          | Aus                                   | F1012         | 43     | X1                       |           |         | R1019          |
| Grenzwert für Ventil Zu               | · · · · · · · · · · · · · · · · · · · | K.20          | 14     | X2                       |           |         | R1020          |
| Ventil Zu                             | Ein                                   | F1027         | 15     | Y1                       |           |         | R1021          |
|                                       | · · · · · · · · · · · · · · · · · · · |               | $\sim$ | Y2                       |           |         | R1022          |
| Einstellungen Stellgrösse             |                                       |               |        | 12                       |           |         | TTT VILL       |
| Logik der Stellgrösse                 | Aus                                   | F1023         | (16)   | T1-Filter                |           |         |                |
| Maximale Stellgrösse                  | 100.00                                | R1015         | 17     | Filter (De)aktivieren    |           |         | F1004          |
| Minimale Stellgrösse                  | 0.00                                  | R1016         | (18)   | Zeitkonstante des Filter | s         |         | R1006          |
| Sollwert Stellgrösse                  | 0.00                                  | R1017         | (19)   | 04 <sup>11</sup>         | C         |         |                |
| _                                     |                                       |               | $\sim$ | Störmeldung externer     | Sensor al |         | E1020          |
| Störungen Makro                       |                                       |               | —      | Granzwort aban           |           |         | D1007          |
| Störung Auswertung Makro              | Aus                                   | F1021         | 20     | Grenzwert oben           |           |         | R1007          |
| Error 1: Antrieb überlastet           |                                       | ОК            |        | Verzägerung Stärmuld     | 10.0      |         | R1000          |
| Error 2: Regelbereich überhöht        |                                       | ОК            | (21)   | Verzogerung Stormeidi    | ung       |         | R1025          |
| Error 3: Überlast, Sollposition nicht | erreicht                              | ОК            |        | Selbsthaltung Ein / Aus  |           |         | F1022          |
| × •                                   |                                       |               | Test   | MP:001                   |           | Vers. 1 |                |

MP\_VAV Infobild

Einstellungen Kommunikation:

1 "VAV Produktionsjahr": Hier muss das Produktionsjahr der Klappe ausgewählt werden. Wenn Sie eine MP-Bus VAV haben mit Produktionsdatum ab 2011, muss die Einstellung angepasst werden auf "Dat. > 2011", da sonst diverse Werte nicht korrekt ausgelesen werden können.

| Somit gilt:          |   |              |
|----------------------|---|--------------|
| VAV bis und mit 2010 | = | "Dat. < 2011 |
| VAV ab 2011          | = | "Dat. > 2011 |

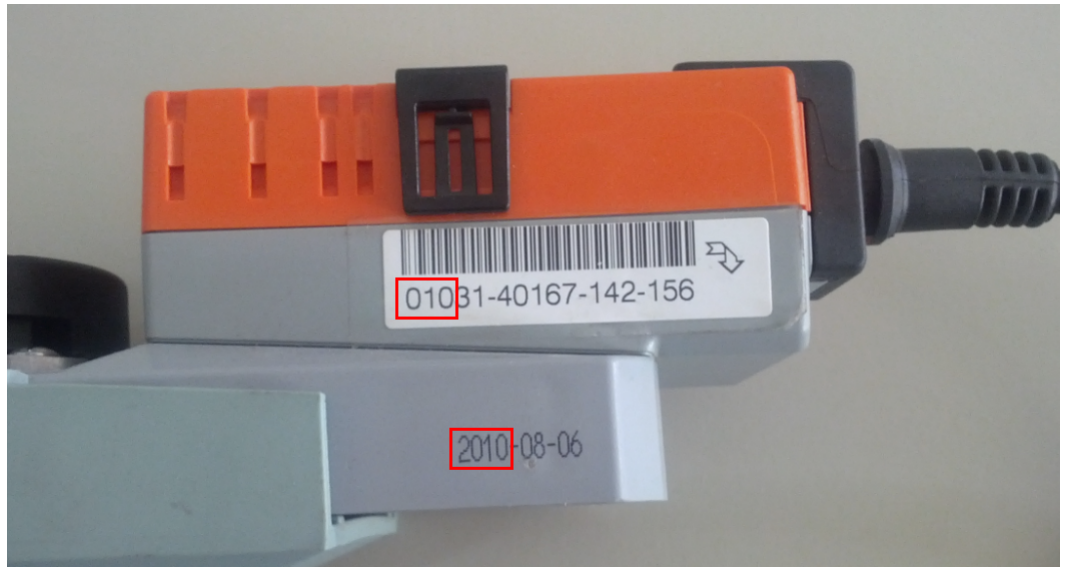

MP\_VAV anzeige des Produktionsdatum auf einer VAV

<sup>2</sup> "Schnittstellenport": Hier kann zwischen Kanal "A" und Kanal "B" ausgewählt werden. Kanal "A" muss eingestellt sein wenn eine PCD7.F180 Karte für die Bus-Kommunikation gebraucht wird. Kanal "B" wird nur gebraucht wenn eine PCD2.T500 Karte für die Bus-Kommunikation verwendet wird, da diese Karte zwei Kanäle besitzt.

<sup>3</sup> "Master ID-Referenze": Hier muss die eindeutige Adresse des verwendeten Masterobjekt eingestellt werden. Diese Nummer wird im Vorlagenobjekt MP\_AMaster definiert.

<sup>4</sup> "MP-Adresse": Hier wird die MP-Bus Adresse der anzusteuernden Klappe angegeben. Kann von 1-8 variieren, da pro MP\_AMasterobjekt maximal 8 Teilnehmer angeschlossen werden können.

<sup>(5)</sup> "Makro Version": Ist die Version des Makros, welches im Sourcecode aufgerufen wird. Momentan wir hier die Version "2 "verwendet.

<sup>6</sup> "Freigabe Kommunikation": Anzeige des Zustand der Freigabe für die Kommunikation. Kann als PARIN angegeben werden.

**7** "Telegramm Zähler": Ein Zähler der bei erfolgreicher Kommunikation zum Masterobjekt den Wert erhöht.

8 "Störungs Zähler": Ein Zähler welcher bei jedem Kommunikationsfehler den Wert um eins erhöht.

<sup>(9)</sup> "Reset": Durch drücken dieses Feld, wird ein Impuls ausgelöst welcher die Kommunikationsstörungen dieses Objekt zurücksetzt.

Rückmeldung Klappe:

10 "Klappenposition": Zeigt die momentane Position der Klappe zwischen 0-100% an.

(1) "Rückmeldung Volumen": Zeigt den momentan gemessenen Volumenstrom der VAV Klappe an, welcher über den in der Klappe integrierten Sensor ausgelesen wird.

(12) "Grenzwert für Ventil Offen": Ist der Grenzwert welcher eingestellt ist für die Offen-Meldung der VAV Klappe. Der Wert wird als Konstante angegeben.

13 "Ventil Offen": Anzeige für die Offen-Meldung der Klappe.

<sup>(14)</sup> "Grenzwert für Ventil Zu": Ist der Grenzwert welcher eingestellt ist für die Zu-Meldung der VAV Klappe. Der Wert wird als Konstante angegeben.

15 "Ventil Zu": Anzeige für die Geschlossen-Meldung der Klappe.

Einstellung Stellgrösse:

<sup>16</sup> "Logik der Stellgrösse": Die Stellgrösse der Klappe kann hier invertiert werden.

(17) "Maximale Stellgrösse": Ist die Maximale Stellgrösse welche auf den Sollwert der Klappe geschrieben wird.

<sup>(18)</sup> "Minimale Stellgrösse": Ist die Minimale Stellgrösse welche auf den Sollwert der Klappe geschrieben wird.

(19) "Sollwert Stellgrösse": Ist der momentan auf die Klappe geschriebene Sollwert (StGr\_Soll).

#### Störung Makro:

<sup>(20)</sup> "Störung Auswertung Makro": Sammelalarm von Error 1-3 (siehe Punkt 21), da nicht jeder einzelne Alarm im Alarmviewer dargestellt wird.

(21) "Error 1-3": Sind Störmeldungen welche vom Makro kommen und zu einem Sammelalarm zusammengefügt wurden.

#### Sensor:

<sup>(22)</sup> "Sensor Typ": Beim MP\_VAV Objekt kann zu jeder Klappe ein externer Fühler oder Schalter angefügt werden. Unter diesem Dropdown kann der Typ des Sensors ausgewählt werden. Folgende Typen können ausgewählt werden:

| Sensor Typ: | Kommentar:                   |
|-------------|------------------------------|
| None        | keiner (externer Fühler aus) |

| 0-32V      | 0-32V Signal                             |
|------------|------------------------------------------|
| Ohm        | Widerstand der angezeigt wird            |
| NI1000     | Temperaturfühler                         |
| NI1000 L&G | Temperaturfühler                         |
| PT1000     | Temperaturfühler                         |
| NTCT30     | Temperaturfühler                         |
| Switch     | Externer Eingang als Schalter definieren |

Sobald ein neuer Sensor ausgewählt wird, werden weitere Bedienelemente eingeblendet. Falls die Elemente nicht eingeblendet werden, müssen die Leitfunktionen neu Kompiliert und ausgeführt werden.

| Sensor Typ     1     PT 1000     Image: Constraint of the sensor of the sensor of the sensere of the sensor of the sensor of the sense | Sensor                            |            |       |  |  |  |  |  |
|----------------------------------------------------------------------------------------------------|-----------------------------------|------------|-------|--|--|--|--|--|
| Digitales Signal       2       F1024         Logik Digitales Signal       3       F1025         Istwert Sensor       4       0.00       R1010         Ersatzwert       5       0.00       R1005         Ersatzwert aktivieren       6       Aus       R1005         Offset       7       0.00       R1011         Einheit       8       °C       R1011         Lineare Umrechnung Istwert       -       -       -         PLC_Lo       0.00       9       PLC_Hi       10.00         Unit_Lo       0.00       9       PLC_Hi       10.00         Vint_Lo       0.00       9       PLC_Hi       10.00         Vint_Lo       0.00       9       PLC_Hi       10.00         Vint_Lo       0.00       R1019       -       -         X2       11       4095.00       R1020       -         Y1       0.00       R1020       -       -         Y1       0.00       R1022       -       -         Y1       0.00       R1020       -         Y1                                                                                                    | Sensor Typ                        | 1 PT 1000  | •     |  |  |  |  |  |
| Logik Digitales Signal     3     F1025       Istwert Sensor     4     0.00     R1010       Ersatzwert     5     0.00     R1005       Ersatzwert aktivieren     6     Aus     R1005       Offset     7     0.00     R1011       Einheit     8     °C       Lineare Umrechnung Istwert     9     PLC_Hi     10.00       Unit_Lo     0.00     9     PLC_Hi     10.00       Unit_Lo     0.00     9     PLC_Hi     10.00       Vint_Lo     0.00     9     PLC_Hi     10.00       Vint_Lo     0.00     R1019     X2     11       X2     11     0.00     R1020     R1020       Y1     0.00     R1020     R1020     R1020     R1020       Y1     0.00     R1022     13     2.00     R1006       V     T1-Filter     Ein     F1020     100.0     R1007       Grenzwert oben     13     2.00     R1006     100.0     R1007       Grenzwert oben     15     100.0     R1007     100.0     R1023                                                                                                    | Digitales Signal                  | 2          | F1024 |  |  |  |  |  |
| Istwert Sensor     4     0.00     R1010       Ersatzwert     5     0.00     R1005       Ersatzwert aktivieren     6     Aus     R1005       Offset     7     0.00     R1011       Einheit     8     °C     R1011       Lineare Umrechnung Istwert                                                                                                    | Logik Digitales Signal            | 3          | F1025 |  |  |  |  |  |
| Ersatzwert     5     0.00     R1005       Ersatzwert aktivieren     6     Aus     R1005       Offset     7     0.00     R1011       Einheit     8     °C     R1005       Lineare Umrechnung Istwert     9     PLC_Hi     10.00       Unit_Lo     0.00     9     PLC_Hi     10.00       Unit_Lo     0.00     9     PLC_Hi     10.00       V     Lineare Umrechnung SPS     Ein     F1026       X1     0.00     R1019     X2     11       X2     11     4095.00     R1020       Y1     0.00     R1021     Y2     100.00       Y2     10     0.00     R1022     11       Y2     10     0.00     R1020     11       Y2     10     0.00     R1020     13     2.00       Y1     0.00     R1006     13     2.00     R1006       Y2     10     0.0     R1007     15     100.0     R1007       Grenzwert oben     15     100.0     R1007     16     0.0     R1023                                                                                                    | Istwert Sensor                    | 4 0.00     | R1010 |  |  |  |  |  |
| Ersatzwert aktivieren     6     Aus     R1005       Offset     0.00     0.00     R1011       Einheit     8     °C       Lineare Umrechnung Istwert     9     PLC_Hi     10.00       Unit_Lo     0.00     9     PLC_Hi     10.00       Unit_Lo     0.00     Unit_Hi     1.00       V     Lineare Umrechnung SPS     Ein     F1026       X1     0.00     R1019     X2       X1     0.00     R1021       Y2     10     0.00     R1021       Y2     10     0.00     R1021       Y2     100.00     R1022       V     T1-Filter     Ein     F1004       Zeitkonstante des Filters     13     2.00     R1006       V     Störmeldung externer Sensor aktiv     13     2.00     R1007       Grenzwert oben     15     100.0     R1007     100.0     R1007       Grenzwert oben     15     100.0     R1003     17     3 s     R1023       Selbsthaltung Ein / Aus     18     Aus     F1022     102                                                                                                    | Ersatzwert                        | 5 0.00     | R1005 |  |  |  |  |  |
| Offset<br>Einheit       7<br>8       0.00<br>°C       R1011         Lineare Umrechnung Istwert       PLC_L0       0.00       9       PLC_Hi       10.00         Unit_Lo       0.00       9       PLC_Hi       10.00       Unit_Hi       1.00         V       Lineare Umrechnung SPS       9       Ein       F1026       X1       0.00       R1019         X2       11       0.00       R1020       R1020       R1020       Y1       0.00       R1021       Y2       100.00       R1021       Y2       Y2       100.00       R1022       Y1       0.00       R1021       Y2       Y2       100.00       R1022       Y1       0.00       R1022       Y1       Y2       Y2                                                                                                    | Ersatzwert aktivieren             | 6 Aus      | R1005 |  |  |  |  |  |
| Einheit     8     °C       Lineare Umrechnung Istwert     9     PLC_Hi     10.00       Unit_Lo     0.00     9     PLC_Hi     10.00       Unit_Lo     0.00     Unit_Hi     1.00       V Lineare Umrechnung SPS     Ein     F1026       X1     0.00     R1019       X2     11     0.00     R1020       Y1     0.00     R1020       Y2     10     0.00     R1021       Y2     10     0.00     R1021       Y2     100.00     R1022       VT1-Filter     Ein     F1004       Zeitkonstante des Filters     13     2.00     R1006       Verzögerung störmeldung     Aus     F1020       Grenzwert unten     15     100.0     R1007       Grenzwert unten     15     0.0     R1008       Verzögerung Störmeldung     17     3 s     R1023       Selbsthaltung Ein / Aus     18     Aus     F1022                                                                                                    | Offset                            | 7 0.00     | R1011 |  |  |  |  |  |
| Lineare Umrechnung Istwert     9     PLC_Hi     10.00       Unit_Lo     0.00     9     PLC_Hi     10.00       Unit_Lo     0.00     Unit_Hi     1.00       V     Lineare Umrechnung SPS     Ein     F1026       X1     0.00     R1019       X2     11     0.00     R1020       Y1     0.00     R1021       Y2     100.00     R1021       Y2     100.00     R1021       Y2     100.00     R1021       Y2     100.00     R1020       Y1     0.00     R1021       Y2     100.00     R1021       Y2     100.00     R1021       Y2     100.00     R1021       Y2     100.00     R1020       Y3     2.00     R1006       Y4     Y2     Y2     Y2       Y4     Y4     Y4     Y4       Y2     Y4     Y4     Y4       Y4     Y4     Y4     Y4       Y4     Y4     Y4     Y4       Y4     Y4     Y4                                                                                                    | Einheit                           | °C (8)     |       |  |  |  |  |  |
| PLC_L0     0.00     0.00     Unit_Hi     10.00       Unit_Lo     0.00     Unit_Hi     1.00       V     Lineare Umrechnung SPS     Ein     F1026       X1     0.00     R1019       X2     11     4095.00     R1020       Y1     0.00     R1021       Y2     100.00     R1022       V     14-Filter     Ein     F1004       Zeitkonstante des Filters     13     2.00     R1006       V     Störmeldung externer Sensor aktiv                                                                                                    | Lineare Umrechnung Istwert        |            |       |  |  |  |  |  |
| Unit_Lo       0.00       Unit_Hi       1.00         Lineare Umrechnung SPS       Ein       F1026         10       Lineare Umrechnung SPS       Ein       F1026         X1       0.00       R1019       X2         X2       11       4095.00       R1020         Y1       0.00       R1021       Y2         Y2       100.00       R1022         V T1-Filter       Ein       F1004         Zeitkonstante des Filters       13       2.00         V Störmeldung externer Sensor aktiv                                                                                                    |                                   | PLC_HI     | 10.00 |  |  |  |  |  |
| Ineare Umrechnung SPS     Ein     F1026       10     Lineare Umrechnung SPS     Ein     F1026       X1     0.00     R1019       X2     11     4095.00     R1020       Y1     0.00     R1021       Y2     100.00     R1022       V T1-Filter     Ein     F1004       Zeitkonstante des Filters     13     2.00     R1006       V Störmeldung externer Sensor aktiv     Ein     F1020       Grenzwert oben     15     100.0     R1007       Grenzwert unten     16     0.0     R1008       Verzögerung Störmeldung     17     3 s     R1023       Selbsthaltung Ein / Aus     18     Aus     F1022                                                                                                    |                                   | Unit_Hi    | 1.00  |  |  |  |  |  |
| 10     Lineare Umrechnung SPS     Ein     F1026       X1     0.00     R1019       X2     11     4095.00     R1020       Y1     0.00     R1021       Y2     100.00     R1022       ✓ T1-Filter     100.00     R1022       ✓ T1-Filter     Ein     F1004       Zeitkonstante des Filters     13     2.00     R1006       ✓ Störmeldung externer Sensor aktiv                                                                                                    | ✓ Lineare Umrechnung SPS          |            |       |  |  |  |  |  |
| X1     0.00     R1019       X2     11     4095.00     R1020       Y1     0.00     R1021       Y2     100.00     R1022       ✓ T1-Filter     100.00     R1004       Zeitkonstante des Filters     13     2.00       ✓ Störmeldung externer Sensor aktiv                                                                                                    | 10 Lineare Umrechnung SPS         | Ein        | F1026 |  |  |  |  |  |
| X2     11     4095.00     R1020       Y1     0.00     R1021       Y2     100.00     R1022       Image: T1-Filter     12     Filter (De)aktivieren     Ein     F1004       Zeitkonstante des Filters     13     2.00     R1006       Image: Störmeldung externer Sensor aktiv     13     2.00     R1006       Image: Störmeldung externer Sensor aktiv     15     100.0     R1007       Grenzwert oben     15     100.0     R1007       Grenzwert unten     16     0.0     R1008       Verzögerung Störmeldung     17     3 s     R1023       Selbsthaltung Ein / Aus     18     Aus     F1022                                                                                                    | X1                                | 0.00       | R1019 |  |  |  |  |  |
| Y1     0.00     R1021       Y2     100.00     R1022       ✓ T1-Filter     12     Filter (De)aktivieren     Ein     F1004       Zeitkonstante des Filters     13     2.00     R1006       ✓ Störmeldung externer Sensor aktiv                                                                                                    | X2 (11)                           | 4095.00    | R1020 |  |  |  |  |  |
| Y2 100.00 R1022<br>✓ T1-Filter<br>12 Filter (De)aktivieren Ein F1004<br>Zeitkonstante des Filters 13 2.00 R1006<br>✓ Störmeldung externer Sensor aktiv<br>14 Störmeldung Aus F1020<br>Grenzwert oben 15 100.0 R1007<br>Grenzwert unten 16 0.0 R1008<br>Verzögerung Störmeldung 17 3 s R1023<br>Selbsthaltung Ein / Aus 18 Aus F1022                                                                                                    | Y1                                | 0.00       | R1021 |  |  |  |  |  |
| ✓ T1-Filter       12     Filter (De)aktivieren       Zeitkonstante des Filters     13     2.00       R1006       ✓ Störmeldung externer Sensor aktiv       14     Störmeldung       Grenzwert oben     15     100.0       Grenzwert unten     16     0.0     R1008       Verzögerung Störmeldung     17     3 s     R1023       Selbsthaltung Ein / Aus     18     Aus     F1022                                                                                                    | Y2                                | 100.00     | R1022 |  |  |  |  |  |
| 12     Filter (De)aktivieren     Ein     F1004       Zeitkonstante des Filters     13     2.00     R1006       ✓     Störmeldung externer Sensor aktiv                                                                                                    | ✓ T1-Filter                       |            |       |  |  |  |  |  |
| Zeitkonstante des Filters 13 2.00 R1006<br>Störmeldung externer Sensor aktiv<br>14 Störmeldung Aus F1020<br>Grenzwert oben 15 100.0 R1007<br>Grenzwert unten 16 0.0 R1008<br>Verzögerung Störmeldung 17 3 s R1023<br>Selbsthaltung Ein / Aus 18 Aus F1022                                                                                                    | (12) Filter (De)aktivieren        | Ein        | F1004 |  |  |  |  |  |
| ✓ Störmeldung externer Sensor aktiv       14     Störmeldung     Aus     F1020       Grenzwert oben     15     100.0     R1007       Grenzwert unten     16     0.0     R1008       Verzögerung Störmeldung     17     3 s     R1023       Selbsthaltung Ein / Aus     18     Aus     F1022                                                                                                    | Zeitkonstante des Filters         | 2.00       | R1006 |  |  |  |  |  |
| 14StörmeldungAusF1020Grenzwert oben15100.0R1007Grenzwert unten160.0R1008Verzögerung Störmeldung173 sR1023Selbsthaltung Ein / Aus18AusF1022                                                                                                    | Störmeldung externer Sensor aktiv |            |       |  |  |  |  |  |
| Grenzwert oben15100.0R1007Grenzwert unten160.0R1008Verzögerung Störmeldung173 sR1023Selbsthaltung Ein / Aus18AusF1022                                                                                                    | (14) Störmeldung                  | Aus        | F1020 |  |  |  |  |  |
| Grenzwert unten   16   0.0   R1008     Verzögerung Störmeldung   17   3 s   R1023     Selbsthaltung Ein / Aus   18   Aus   F1022                                                                                                    | Grenzwert oben                    | (15) 100.0 | R1007 |  |  |  |  |  |
| Verzögerung Störmeldung 17 3 s R1023<br>Selbsthaltung Ein / Aus 18 Aus F1022                                                                                                    | Grenzwert unten                   | (16) 0.0   | R1008 |  |  |  |  |  |
| Selbsthaltung Ein / Aus Aus F1022                                                                                                    | Verzögerung Störmeldung           | (17) 3 s   | R1023 |  |  |  |  |  |
|                                                                                                    | Selbsthaltung Ein / Aus           | 18 Aus     | F1022 |  |  |  |  |  |

MP\_VAV Infobild Stellung Temparaturfühler detailiert

U "Sensor Typ": Auswahl auf Temperaturfühler z.B. PT1000

**2** "**Digitales Signal**": Wird nur eingeblendet wenn der "Switch" aktiviert ist (<u>siehe</u> <u>Switch</u>).

**3** "**Logik Digitales Signal**": Wird nur eingeblendet wenn der "Switch" aktiviert ist (<u>siehe</u> <u>Switch</u>).

4 "Istwert Sensor": Istwert des ausgelesenen Sensorwert

<sup>5</sup> "Ersatzwert": Ersatzwert welcher anstelle des Istwert aufgeschaltet werden kann z.B im Fall einer Störung.

<sup>6</sup> "Ersatzwert aktivieren": Über diese Schaltfläche kann der Ersatzwert aktiviert oder deaktiviert werden

**Offset**": Ist ein Offset der mit dem Fühlerwert / Istwert verrechnet wird um z.B. den Leitungswiederstand zu korrigieren.

<sup>(8)</sup> "Einheit": Hier kann die Einheit angegeben werden in welcher der ausgelesene Wert angeziegt werden soll.

Lineare Umrechnung Istwert:

9 "Lineare Umrechnung Istwert": Hier kann die Lineareumrechnung des Istwert auf SPS-Ebene zum Istwert auf ProMoS-Ebene angepasst werden.

Lineare Umrechnung SPS:

<sup>(10)</sup> "Lineare Umrechnung SPS": Lineare Umrechnung des Fühlerwert auf SPS-Ebene aktivieren oder deaktivieren.

<sup>(1)</sup> Hier können die Werte für die lineare Umrechnung definiert werden. 0-4095 entspricht des Darstellungsraum einer 12Bit Karte (2<sup>4</sup>)-1 = 4095 Maximalwert welchen die Karte anzeigen kann. Dann muss angegeben werden was der Fühler minimal und Maximal ausgeben kann z.B. 0-100°C.

T1-Filter:

(12) "Filter (De)aktivieren": Über dieses Feld kann zusätzlich ein T1 Filter eingeschlatet werden, welcher das Sensorsignal etwas dämpft.

**13** "**Zeitkonstante des Filters**": Ist die Zeitkonstante mit welcher der Sensorwert gedämpft wird.

Störmeldung externer Sensor aktiv:

**14** "**Störmeldung**": Dieses Feld zeigt ob momentan eine aktive Störmeldung anstehend ist.

(15) "Grenzwert oben": Ist der obere Alarmgrenzwert welcher variabel eingestellt werden kann.

(16) "Grenzwert unten": Ist der untere Alarmgrenzwert welcher variabel eingestellt werden kann.

<sup>(17)</sup> "**Verzögerung Störmeldung**": Ist die Zeit wie lange die Störmeldung anstehen muss bis ein Störmeldung auf dem ProMoS ausgelöst wird.

**Selbsthaltung Ein / Aus**": Hier kann eingestellt werden ob der Alarm eine Selbsthaltung haben soll oder nicht. Wenn die Selbsthaltung eingeschaltet ist muss der Alarm Quittiert werden bevor er abfällt.

#### Switch:

Wenn der Sensor Typ: "Switch" eingeschaltet ist, kommen folgende neuen Schaltflächen zum Vorschein.

| Sensor Typ             | 1      | Switch |       |
|------------------------|--------|--------|-------|
| Digitales Signal       | 2      | Aus    | F1024 |
| Logik Digitales Signal | (3)    | Normal | F1025 |
| Istwert Sensor         | $\sim$ | 0.00   | R1010 |
| Ersatzwert             |        | 0.00   | R1005 |
| Ersatzwert aktivieren  |        | Aus    | R1005 |
| Offset                 |        | 0.00   | R1011 |
| Einheit                |        | °C     |       |

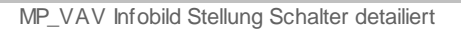

1 "Sensor Typ": Die Auswahl steht auf Switch

**<sup>2</sup> "Digitales Signal**": Zeigt den Wert des digitalen Signal an, Ein oder Aus

<sup>3</sup> "Logik Digitales Signal": Hier kann die Logik des digitalen Signal invertiert werden.

### 40.1.6 Konfigurationsbild

Das Konfigurationsbild dient zur Konfiguration der Sammelalarmierung.

Als Bediener sollten Sie keine Änderungen in diesem Bild vornehmen oder vornehmen müssen. Beachten Sie, dass Sie für die Veränderung dieser Grössen über genügend Rechte verfügen und am System angemeldet sein müssen. Die Abbildung unten zeigt das Konfigurationsbild des MP\_VAV:

| Konfigurationsbild Volumenstromregler (MP_VAV_03)            |    |           |        |  |  |
|--------------------------------------------------------------|----|-----------|--------|--|--|
| MP_VAV                                                       |    |           |        |  |  |
| Handbetrieb                                                  | -  |           |        |  |  |
| Softwareschalter (stGr_Soll)                                 |    | Aus       | F1010  |  |  |
| Stellgrösse für Handbetrieb                                  | 2  | 0 %       | R1009  |  |  |
| Softwareschalter (Auf/Zu)                                    | 3  | Aus       | F1009  |  |  |
| Stufe der Handschaltung                                      | 4  | Zu        | F1011  |  |  |
| Schnellabschaltung                                           | -  |           |        |  |  |
| Softwareschalter Schnellaus                                  | 5  | Aus       | F1001  |  |  |
| Reparaturschaltung                                           | -  |           |        |  |  |
| Softwareschalter Reparatur                                   | 6  | Aus       | F1016  |  |  |
| Sammelstörung                                                | -  |           |        |  |  |
| Sammelalarmgruppe                                            |    | 0         | R1002  |  |  |
| Alarmunterdrückungs-/ Sammelalarmgruppen 8 02 01 00 02 01 00 |    |           |        |  |  |
| Sammelstörung                                                | 9  | Aus       | F1002  |  |  |
| Adr. Eing. externe Quittierung                               | -  | (10)      | F.Null |  |  |
| Quittierung                                                  | 11 | Aus       | F1013  |  |  |
| TestMP:00                                                    | 1  | Vers. 1.6 | 2 51   |  |  |

MP\_VAV Konfigurationsbild

**Softwareschalter (stGr\_Soll)**": Hier wird angezeigt ob der Softwareschalter für die HandStellgrösse eingeschaltet ist.

**2** "**Stellgrösse für Handbetrieb**": Hier wird die Stellgrösse des Handbetrieb angezeigt.

**3** "**Softwareschalter (Auf/Zu)**": Hier wird der Softwareschalter für den Handbefehl Auf und Zu angezeigt.

<sup>(4)</sup> "**Stufe der Handschaltung**": Dieses Feld zeigt ob die Klappe Auf oder Zu fahren soll im Handbetrieb.

<sup>5</sup> "**Softwareschalter Schnellaus**": Diese Schaltfläche ist identisch mit derjenigen mit der Aufschrift "Aus" des Bedienbilds des MP\_VAV. Wird mit der linken Maustaste auf diese Schaltfläche geklickt, dann wird die VAV von Hand ausgeschaltet. Diese Ausschaltung übersteuert allfällige Freigaben und Handschaltungen
6 Softwareschalter Reparatur": Diese Schaltfläche ist identisch mit dem Reparaturschalter des <u>Bedienbilds</u>. Wird mit der linken Maustaste auf diese Schaltfläche geklickt, dann wird das Objekt in Reparatur geschaltet. Diese Reparaturschaltung übersteuert allfällige Freigaben, Handschaltungen und Ausschaltungen.

**Sammelalarmgruppe**": (Eingabefeld und Checkbox): <u>Konfiguration</u> der Sammelalarmgruppen, zu welchen das MP\_VAV gehört.

<sup>8</sup> "Alarmunterdrückungs-/Sammelalarmgruppen": (Eingabefeld und Checkbox): <u>Konfiguration</u> der Sammelalarmgruppen, zu welchen der Motor gehört.

(9) "**Samme Istörung**": Anzeige der Oder-Verknüpfung aller im MP\_VAV definierten Störmeldungen.

10 "Adresse Eing externe Quittierung": <u>Konfiguration</u> der Adresse des externen Quittiereingangs der Störmeldungen des Motors. Siehe Kapitel <u>"externe Quittierung eines</u> <u>Objekts konfigurieren"</u>.

(1) "Quittierung": Diese Schaltfläche ist identisch mit der Quittiertaste des Bedienbilds des MP\_VAV (siehe Kapitel <u>"Bedienbild"</u>). Die Anzeige dieses Flags dient üblicherweise dazu, für Fehlersuchzwecke die Adresse des Quittierflags abzulesen.

### 40.1.7 Alarmkonfigurationsbild

Das Alarmkonfigurationsbild dient dazu, auf ProMoS-Ebene die Störmeldungen der VAV zu verarbeiten.

Nachfolgend ist das Alarmkonfigurationsbild des MP\_VAV abgebildet:

| Alarmbild Volumenstromregler (MP_VAV_04)                                  |                              |  |  |  |  |  |  |
|---------------------------------------------------------------------------|------------------------------|--|--|--|--|--|--|
| MP_VAV                                                                    |                              |  |  |  |  |  |  |
| 🔽 Störmeldung externer Sens                                               | or aktiv                     |  |  |  |  |  |  |
| Logik                                                                     | >= <= >=                     |  |  |  |  |  |  |
| Priorität (1)                                                             | 2 1 2 3 4 5                  |  |  |  |  |  |  |
| Alarmgruppe                                                               | 1                            |  |  |  |  |  |  |
| Alarmtext                                                                 |                              |  |  |  |  |  |  |
| Störmeldung Makro aktiv<br>Logik<br>Priorität<br>Alarmgruppe<br>Alarmtext | >= <= >=<br>2 1 2 3 4 5<br>1 |  |  |  |  |  |  |
|                                                                           | TestMP:001 Vers. 1.6.2       |  |  |  |  |  |  |
|                                                                           | MP_VAV Alarmbild             |  |  |  |  |  |  |

Mehr über die Konfiguration von Alarmierungen siehe Kapitel <u>"Störmeldekonzepte"</u> beziehungsweise <u>"Alarme eines Objekts konfigurieren"</u> und <u>Alarmkonfiguration\_ProMoS\_Ebene</u>. Die Beschreibung zur Sammelstörungskonfiguration und die Alarmunterdrückung finden Sie im Kapitel "<u>Sammelstörungskonfiguration</u>".

Abgesehen von den üblichen Bildelementen besitzt dieses Alarmkonfigurationsbild das folgende Bildelement:

**1** "Störmeldung externer Sensor aktiv": Sammelstörung des VLO aktivieren und deaktivieren.

**2** "**Störmeldung Makro aktiv**": Störmeldung der Makroauswertung aktiv oder nicht aktiv.

### 40.1.8 Protokollkonfigurationsbild

Als Bediener werden sie dieses Konfigurationsbild nicht aufrufen. Unten ist das Protokollkonfigurationsbild abgebildet:

| Bild Ko         | Bild Konfiguration Protokollierungen Volumenstromregler (MP_VAV_06) |                             |  |  |  |  |  |
|-----------------|---------------------------------------------------------------------|-----------------------------|--|--|--|--|--|
|                 | M                                                                   | P_VAV                       |  |  |  |  |  |
| Protokollierung |                                                                     |                             |  |  |  |  |  |
|                 | Maximale Stellgrösse                                                | 1 Alle Werte Alle 0->1 1->0 |  |  |  |  |  |
|                 | Minimale Stellgrösse                                                | 2 Alle Werte Alle 0->1 1->0 |  |  |  |  |  |
|                 | Logik der Stellgrösse                                               | 3 Alle Werte Alle 0->1 1->0 |  |  |  |  |  |
| Bed             | ienung                                                              |                             |  |  |  |  |  |
|                 | Schnellabschaltung                                                  | 4 Alle Werte Alle 0->1 1->0 |  |  |  |  |  |
|                 | Handbetrieb                                                         | 5 Alle Werte Alle 0->1 1->0 |  |  |  |  |  |
|                 | Stellgrösse für Handbetrieb                                         | 6 Alle Werte Alle 0->1 1->0 |  |  |  |  |  |
| Stör            | ungen Makro                                                         |                             |  |  |  |  |  |
|                 | Grenzwert unten                                                     | 7 Alle Werte Alle 0->1 1->0 |  |  |  |  |  |
|                 | Grenzwert oben                                                      | 8 Alle Werte Alle 0->1 1->0 |  |  |  |  |  |
|                 | Verzögerung Störmeldung                                             | 9 Alle Werte Alle 0->1 1->0 |  |  |  |  |  |
|                 | TestMP:001 Vers. 1.6.2                                              |                             |  |  |  |  |  |

MP\_VAV Protokollkonfigurationsbild

Weitere Informationen zum einstellen des Protokollkonfigurationsbild entnehmen Sie bitte dem Kapitel: <u>Protokollierung\_eines\_Objekts\_konfigurieren</u>.

#### Betriebsinformationen:

(1) "Maximale Stellgrösse": Änderungen an der Maximalen Stellgrösse Protokollierung aktivieren oder deaktivieren.

**2** "**Minimale Stellgrösse**": Änderungen an der Minimalen Stellgrösse Protokollierung aktivieren oder deaktivieren.

**3** "Logik der Stellgrösse": Änderungen an der Logik der Stellgrösse Protokollierung aktivieren oder deaktivieren.

#### Bedienung:

**4** "**Schnellabschaltung**": Protokollierung der Handausschaltung des Objekts aktivieren oder deaktivieren.

<sup>(5)</sup> "**Handbetrieb**": Protokollierung Handbetrieb des Objekt aktivieren oder deaktivieren.

<sup>6</sup> "**Stellgrösse für Handbetrieb**": Protokollierung Handbetrieb der Stellgrösse des Objekt aktivieren oder deaktivieren.

Störungen:

**Grenzwert unten**": Protokollierung zum Grenzwert unten aktivieren oder deaktivieren.

<sup>8</sup> "**Grenzwert oben**": Protokollierung zum Grenzwert oben aktivieren oder deaktivieren.

**9** "Verzögerung Störmeldung": Änderungen der Verzögerung der Störmeldung aktivieren oder deaktivieren.

## 40.2 Konfiguration

### 40.2.1 Variblenliste

Die nachfolgende Tabelle listet die Variablen der VAV-Klappe zusammen mit ihren Bedeutungen auf:

| DMS-Name /<br>SPS-Label | Kommentar                          | Typ<br>DMS | Тур<br>SPS | Para-<br>me-<br>ter-<br>Num-<br>mer | Para-<br>meter-<br>Art/<br>Um-<br>rech-<br>nung <sup>1</sup> | Beschreibung                                                                               | Grund-<br>ein-stellung                                |
|-------------------------|------------------------------------|------------|------------|-------------------------------------|--------------------------------------------------------------|--------------------------------------------------------------------------------------------|-------------------------------------------------------|
| Adress                  | MP-Bus Adresse 1-8                 | STR        | Const.     | 1                                   |                                                              | MP-Bus Adresse<br>welche die<br>Klappe besitzt.                                            | 1                                                     |
| Anl                     | Anlage Bezeichnung                 | STR        | Const.     | 2                                   |                                                              | Ist die<br>Bezeichnung der<br>Anlage auf dem<br>BMK-Bild.                                  | Anlage XY                                             |
| Aus_Mel                 | Eingang Störmeldung<br>Mittelung   | віт        | Flag       | 3                                   | -                                                            | Hardware<br>Variabel für<br>Objekt aus                                                     | OFF                                                   |
| Aus_Soft                | Software<br>Schnellabschaltung     | BIT        | Flag       | 4                                   | -                                                            | Software Variabel<br>für Objekt aus                                                        | OFF                                                   |
| Address                 | MP-Bus Adresse 1-8                 | STR        | Const.     | 1                                   |                                                              | ist die MP-Bus<br>Adresse welche<br>zwischen 1-8<br>liegen kann.                           | 1                                                     |
| Anl                     | Anlage                             | STR        | Const.     | 2                                   |                                                              | ist die<br>Anlagebezeichnu<br>ng im BMK Bild                                               | Anlage XY<br>(ersetze<br>Eintrag)                     |
| Aus_Mel                 | Schnellabschaltung                 | віт        | Flag       | 3                                   |                                                              | Hardware<br>Variabel für<br>Objekt aus                                                     | OFF                                                   |
| Aus_Soft                | Motor<br>Schnellabschaltung<br>SWS | BIT        | Flag       | 4                                   |                                                              | Software Variabel<br>für Objekt aus                                                        | OFF                                                   |
| Bemerkung               |                                    | STR        | Const.     | 5                                   |                                                              | ist die Bemerkung<br>der<br>Brandschutzklapp<br>e.                                         |                                                       |
| Channel                 | MP-Channel                         | STR        | Const.     | 6                                   |                                                              | Es soll immer<br>Kanal A<br>eingestellt sein<br>bei Verwendung<br>einer PCD7.F180<br>Karte | 0                                                     |
| ESchema                 | ESchema-Nr.                        | STR        | Const.     | 7                                   |                                                              |                                                                                            |                                                       |
| ESchemaNr               | ESchema                            | STR        | Const.     | 8                                   |                                                              |                                                                                            | Elektroschem<br>a Bezeichnung<br>(ersetze<br>Eintrag) |

| E_cde                   | Anzeige des letzten<br>Error Code                                       | FLT | Register | 9  | Zeigt die letzte<br>Störmeldung<br>welche vom<br>Makro kommt.                                                                                                    | 0   |
|-------------------------|-------------------------------------------------------------------------|-----|----------|----|----------------------------------------------------------------------------------------------------|-----|
| E_cnt                   | Störungs Zähler                                                         | FLT | Register | 10 | Anzahl<br>Störmeldungen<br>die anstehend<br>waren seit dem<br>letzten Reset                                                                                             | 0   |
| Einheit                 |                                                                         | STR | Const.   | 11 |                                                                                                    | °C  |
| Err                     | Sammelstörung                                                           | BIT | Flag     | 12 | Sammelstörung<br>Zusammenfassun<br>galler<br>Störmeldungen                                                                                                    | OFF |
| Err_Bit00 -<br>ErrBit15 | Sammelalarmgruppe 0<br>–<br>Sammelalarmgruppe<br>15                     | BIT | Flag     | 13 | ist die<br>Konfiguration der<br>Sammelalarmgru<br>ppen 0 bis 15<br>(vergleiche mit<br>dem<br>Sammelalarmkon<br>figurationsbild).                                        | OFF |
| Err_Bit16 -<br>ErrBit31 | Alarmunterdrückungs_g<br>ruppe 0 –<br>Alarmunterdrückungs-<br>gruppe 15 | BIT | Flag     | 14 | ist die<br>Konfiguration der<br>Alarmunterdrück<br>ungsgruppen 0<br>bis 15 (vergleiche<br>mit dem<br>Sammelalarmkon<br>figurationsbild).                                | OFF |
| Err_SaGroup             | Sammelalarmgruppe                                                       | FLT | Register | 15 | ist die<br>Konfiguration<br>aller<br>Sammelalarm<br>und<br>Alarmunterdrück<br>ungs-gruppen<br>(vergleiche mit<br>dem<br>Sammelalarmkon<br>figurationsbild).             | 0   |
| Err_SuGr                | Sammelalarmunterdrü<br>ckungsgruppe                                     | FLT | Register | 16 | wird für die<br>Folgealarmunter-<br>drückung des<br>virtuellen<br>Energiezählers<br>verwendet<br>(vergleiche mit<br>dem<br>Sammelalarmkon<br>figurationsbild).          | 0   |
| Err_SuGr31              | Folgealarmunterdrück.                                                   | BIT | Flag     | 17 | zeigt an, ob die<br>Folgelalarmunter<br>-drückung des<br>virtuellen<br>Energiezählers<br>aktiviert ist<br>(vergleiche mit<br>dem<br>Sammelalarmkon<br>figurationsbild). | OFF |
| Error_Message           | Error Message 1-3 (Bit<br>to Register)                                  | FLT | Register | 18 |                                                                                                    | 0   |

| 0 | $\sim$ | 7 |
|---|--------|---|
| Э | υ      | 1 |

|             |                                           | -   |          | -  | -              |                                                                                      |                                         |
|-------------|-------------------------------------------|-----|----------|----|----------------|--------------------------------------------------------------------------------------|-----------------------------------------|
| Ersatz      | Ersatzwert aktivieren                     | віт | Flag     | 19 |                |                                                                                      | OFF                                     |
| Ersatzwert  | Ersatzwert                                | FLT | Register | 20 | SPS Hi<br>= 10 |                                                                                      | 0                                       |
| FiT1_Aktiv  | Filter aktiv                              | віт | Flag     | 21 |                |                                                                                      | OFF                                     |
| FiT1_T1     | Filter                                    | FLT | Register | 22 |                |                                                                                      | 2                                       |
| Force_Close | VAV schliessen<br>(Stellsignal ignoriert) | BIT | Flag     | 23 |                |                                                                                      | OFF                                     |
| Force_Open  | VAV öffnen (Stellsignal<br>ignoriert)     | BIT | Flag     | 24 |                |                                                                                      | OFF                                     |
| Freigabe    | Activate the<br>Communication             | BIT | Flag     | 25 |                |                                                                                      | OFF                                     |
| GW_Hi       | Grenzwert oben                            | FLT | Register | 26 | SPS Hi<br>= 10 |                                                                                      | 100                                     |
| GW_Lo       | Grenzwert unten                           | FLT | Register | 27 | SPS Hi<br>= 10 |                                                                                      | 0                                       |
| Geb         | Gebäude                                   | STR | Const.   | 28 |                |                                                                                      | Gebäude XY<br>(ersetze<br>Eintrag)      |
| Generation  | Generation der VAV<br>Klappe >= 2011 = 1  | BIT | Flag     | 29 |                |                                                                                      | OFF                                     |
| Hand_Mel    | Hand Softwareschalter                     | віт | Flag     | 30 |                |                                                                                      | OFF                                     |
| Hand_Soft   | Hand Softwareschalter                     | віт | Flag     | 31 |                |                                                                                      | OFF                                     |
| Hand_Soft1  | Handbetrieb                               | віт | Flag     | 32 |                |                                                                                      | OFF                                     |
| Hand_StGr   | Stellgrösse für<br>Handbetrieb            | FLT | Register | 33 | SPS Hi<br>= 10 |                                                                                      | 0                                       |
| Hand_Stufe  | Hand Stufe                                | BIT | Flag     | 34 |                |                                                                                      | OFF                                     |
| Istwert     | Istwert Sensor                            | FLT | Register | 35 | SPS Hi<br>= 10 |                                                                                      | 0                                       |
| Lieferant   | Lieferant                                 | STR | Const.   | 36 |                |                                                                                      | Lieferant<br>Gerät (ersetze<br>Eintrag) |
| Offen_Ein   | Ventil Offen                              | віт | Flag     | 37 |                |                                                                                      | OFF                                     |
| Offen_GW    | Grenzwert für Ventil<br>Offen             | STR | Const.   | 38 |                |                                                                                      | К.50                                    |
| Offset      | Offset                                    | FLT | Register | 39 | SPS Hi<br>= 10 |                                                                                      | 0                                       |
| Quit        | Quittier Flag                             | BIT | Flag     | 40 |                | ist die<br>Quittierung des<br>virtuellen<br>Energiezählers<br>(vergleiche mit<br>dem | OFF                                     |

|               |                                        |     |          |    |                | Konfigurationsbil<br>d).                                                                                                 |                                                      |
|---------------|----------------------------------------|-----|----------|----|----------------|----------------------------------------------------------------------------------------------------|------------------------------------------------------|
| Quit_Eing     | Adresse Eingang<br>externe Quittierung | STR | Const.   | 41 |                | ist die externe<br>Quittierung des<br>virtuellen<br>Energiezählers<br>(vergleiche mit<br>dem<br>Konfigurationsbil<br>d). | F.Null                                               |
| Quit_Wert     | Istwert Quittieren                     | віт | Flag     | 42 |                |                                                                                                    | OFF                                                  |
| RM_Ist        | Ventilposition                         | FLT | Register | 43 | SPS Hi<br>= 10 |                                                                                                    | 0                                                    |
| RM_StGr_Soll  | Rückmeldung<br>Stellgrösse VAV         | FLT | Register | 44 | SPS Hi<br>= 10 |                                                                                                    | 0                                                    |
| Refer         | Master-ID Reference                    | STR | Const.   | 45 |                |                                                                                                    | 1                                                    |
| Rep_Mel       | Reparatur                              | віт | Flag     | 46 |                |                                                                                                    | OFF                                                  |
| Rep_Soft      | Softwareschalter<br>Reparatur          | BIT | Flag     | 47 |                |                                                                                                    | OFF                                                  |
| Reset         | Reset Internal Error<br>Device         | BIT | Flag     | 48 |                |                                                                                                    | OFF                                                  |
| SM_Aktiv      | Störmeldung aktiv                      | віт | Flag     | 49 |                |                                                                                                    | OFF                                                  |
| SM_Eing       | Störung Eingang                        | віт | Flag     | 50 |                |                                                                                                    | OFF                                                  |
| SM_Err        | Störung externer Fühler                | віт | Flag     | 51 |                |                                                                                                    | OFF                                                  |
| SM_Err_Mac    | Störung<br>Makroauswertung             | BIT | Flag     | 52 |                |                                                                                                    | OFF                                                  |
| SM_SHaltung   | Selbsthaltung Ein / Aus                | віт | Flag     | 53 |                |                                                                                                    | OFF                                                  |
| Schaltschrank | Schaltschrank                          | STR | Const.   | 54 |                |                                                                                                    | Schaltschrank<br>bezeichnung<br>(ersetze<br>Eintrag) |
| Sens_Eing     | Eingang Rohwert                        | FLT | Register | 55 | SPS Hi<br>= 10 |                                                                                                    | 0                                                    |
| Sensor_NAME   |                                        | STR | Const.   | 56 |                |                                                                                                    | Sensor                                               |
| Sensor_Type   | Sensor Typ                             | STR | Const.   | 57 |                |                                                                                                    | к.о                                                  |
| StGr_Logik    | Logik der Stellgrösse                  | віт | Flag     | 58 |                |                                                                                                    | OFF                                                  |
| StGr_Max      | Maximale Stellgrösse                   | FLT | Register | 59 | SPS Hi<br>= 10 |                                                                                                    | 100                                                  |
| StGr_Min      | Minimale Stellgrösse                   | FLT | Register | 60 | SPS Hi<br>= 10 |                                                                                                    | 0                                                    |

| StGr_Soll                   | Sollwert VAV               | FLT | Register | 61 | SPS Hi<br>= 10 | 0                           |
|-----------------------------|----------------------------|-----|----------|----|----------------|-----------------------------|
| Switch                      | Digitales Signal           | віт | Flag     | 62 |                | OFF                         |
| Switch_Logik                | Logik Digitales Signal     | віт | Flag     | 63 |                | OFF                         |
| T_cnt                       | Telegrammzähler            | FLT | Register | 64 |                | 0                           |
| Тур                         | Тур                        | STR | Const.   | 65 |                | Typ XY (ersetze<br>Eintrag) |
| Umr_Aktiv                   | Umrechnung Sensor<br>aktiv | BIT | Flag     | 66 |                | OFF                         |
| Umr_X1                      | Umrechnung Y2              | FLT | Register | 67 | SPS Hi<br>= 10 | 0                           |
| Umr_X2                      | Umrechnung Y1              | FLT | Register | 68 | SPS Hi<br>= 10 | 4095                        |
| Umr_Y1                      | Umrechnung X1              | FLT | Register | 69 | SPS Hi<br>= 10 | 0                           |
| Umr_Y2                      | Umrechnung X2              | FLT | Register | 70 | SPS Hi<br>= 10 | 100                         |
| Vers_                       |                            | STR | Const.   | 71 |                | 1.6.2                       |
| Version                     |                            | STR | Const.   | 72 |                | 2                           |
| Verz_Err                    | Verzögerung<br>Störmeldung | FLT | Register | 73 |                | 3                           |
| Vis:Istwert:e<br>inheit     | Anzeige Hilfsvariable      | STR | Const.   | 74 |                | °C                          |
| Vis:Istwert:m<br>ax         | Anzeige Hilfsvariable      | FLT | Register | 75 |                | 50                          |
| Vis:Istwert:m<br>in         | Anzeige Hilfsvariable      | FLT | Register | 76 |                | <br>-10                     |
| Vis:RM_Ist:ei<br>nheit      | Anzeige Hilfsvariable      | STR | Const.   | 77 |                | %                           |
| Vis:RM_Ist:ma<br>x          | Anzeige Hilfsvariable      | FLT | Register | 78 |                | <br>105                     |
| Vis:RM_Ist:mi<br>n          | Anzeige Hilfsvariable      | FLT | Register | 79 |                | <br>-0.5                    |
| Vis:Sensor_in<br>aktiv      | Anzeige Hilfsvariable      | BIT | Flag     | 80 |                | ON                          |
| Vis:Sensor_in<br>aktiv:Wert | Anzeige Hilfsvariable      | STR | Const.   | 81 |                | К.О                         |
| Vis:State                   | Anzeige Hilfsvariable      | DWU |          | 82 |                | 0                           |
| Vis:VSwitch                 | Anzeige Hilfsvariable      | віт | Flag     | 83 |                | OFF                         |
| Vis:VSwitch:W<br>ert20      | Anzeige Hilfsvariable      | STR | Const.   | 84 |                | К.20                        |

| 910 |
|-----|
|-----|

| Vis:Volume_2:<br>einheit  | Anzeige Hilfsvariable                | STR | Const.   | 85  |                | m³/h |
|---------------------------|--------------------------------------|-----|----------|-----|----------------|------|
| Vis:Volume_2:<br>max      | Anzeige Hilfsvariable                | FLT | Register | 86  |                | 1000 |
| Vis:Volume_2:<br>min      | Anzeige Hilfsvariable                | FLT | Register | 87  |                | -10  |
| Vis:stGr_Soll<br>:einheit | Anzeige Hilfsvariable                | STR | Const.   | 88  |                | %    |
| Vis:stGr_Soll<br>:max     | Anzeige Hilfsvariable                | FLT | Register | 89  |                | 105  |
| Vis:stGr_Soll<br>:min     | Anzeige Hilfsvariable                | FLT | Register | 90  |                | -0.5 |
| Vmax                      | Volume max m3/h                      | FLT | Register | 91  | SPS Hi<br>= 10 | 0    |
| Vmaxp                     | Volume max %                         | FLT | Register | 92  | SPS Hi<br>= 10 | 0    |
| Vmin                      | Volume min m3/h                      | FLT | Register | 93  | SPS Hi<br>= 10 | 0    |
| Vminp                     | Volume min %                         | FLT | Register | 94  | SPS Hi<br>= 10 | 0    |
| Vnom                      | Volume nom. m3/h                     | FLT | Register | 95  | SPS Hi<br>= 10 | 0    |
| Volume_1                  | RM Volumen in % 0-<br>1000           | FLT | Register | 96  | SPS Hi<br>= 10 | 0    |
| Volume_2                  | RM Volumen in m3/h 0-<br>1000        | FLT | Register | 97  | SPS Hi<br>= 10 | 0    |
| Zu_Ein                    | Ventil Zu                            | віт | Flag     | 98  |                | ON   |
| Zu_GW                     | Grenzwert für Ventil Zu              | STR | Const.   | 99  |                | К.20 |
| err_b                     | Störung Makro<br>Kommunikation       | BIT | Flag     | 100 |                | OFF  |
| err_b_Aktiv               | Störung Makro<br>Kommunikation aktiv | BIT | Flag     | 101 |                | ON   |

Beachten Sie, dass die Umrechnung von Registern nur dann angegeben wurde, falls sie ungleich der Umrechnung SPS Lo = 0, SPS Hi = 1, Unit Lo = 0 und Unit Hi = 1 ist.

# 41 ORH02 - Oder-Verknüpfung

Dies ist die Beschreibung der Version 1.6.1.4 der Oder-Verknüpfung. Das Vorlagenobjekt wurde mit folgenden Versionen getestet:

 ProMoS:
 Version 1.7.

 PG5:
 Version 2.1.300

Die Abbildung unten zeigt eine typische Anwendung einer Oder-Verknüpfung (ORH02).

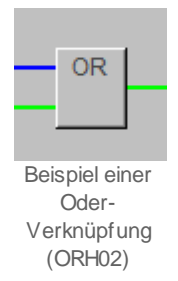

Aus Gründen der Einfachheit wird von einer Oder-Verknüpfung gesprochen, wenn eine zweifache Oder-Verknüpfung (ORH02) mit zwei digitalen Eingängen und einem Ausgang gemeint ist. Es wird von einer vierfachen Oder-Verknüpfung gesprochen, wenn eine vierfache Oder-Verknüpfung (AND04) mit vier digitalen Eingängen und einem Ausgang die Rede ist. Mittels der Oder-Verknüpfung können einerseits Oder-Verknüpfungen von binären Signalen implementiert werden. Diese Verknüpfung kann im ProMoS konfiguriert werden. Sie wird jedoch auf SPS-Ebene abgearbeitet. Die Oder-Verknüpfung ist dann praktisch, falls die Logik mittels ProMoS visualisiert werden soll. Die Logik kann mittels einer Oder-Verknüpfung relativ schnell konfiguriert werden kann, ohne dass sie zusätzlich in einer Fupla-Datei oder einer separaten Anweisungsliste erfasst werden muss. Andererseits können sowohl die Eingänge wie auch der Ausgang der Oder-Verknüpfung negiert werden. Es sind auch Handschaltungen (Ein- und Ausschaltung) möglich.

### Beschreibung des Normalbetriebs und der wesentlichen Variablen.

Die beiden Eingangswerte (Variablen mit den Bezeichnungen "**E0**" respektive "**E1**") werden allenfalls invertiert und nachher Oder-verknüpft. Der Ausgang der Oder-Verknüpfung mit der Bezeichnung "**Output**" kann allenfalls ebenfalls invertiert werden. Es sind Handübersteuerungen möglich (mittels Variablen mit den Bezeichnungen "**Hand\_Soft**" respektive "**Hand\_Output**"). Durch die Möglichkeiten der Invertierung ist es möglich, aus einer Oder-Verknüpfung eine Und-Verknüpfung herzustellen. Denn wenn sowohl die Eingänge wie auch die Ausgänge invertiert werden, dann wird der Ausgang nur dann gesetzt, falls beide invertierten Eingänge nicht gesetzt sind, also nur dann, falls beide Eingänge gesetzt sind.

### Ähnliche Vorlagenobjekte

Benutzen Sie ein Objekt mit den Bezeichnungen <u>"AND02"</u> respektive <u>"AND04"</u>, falls Sie zwei oder vier digitale Eingänge auf einmal Und-verknüpfen möchten. Verwenden Sie ein Objekt mit der Bezeichnung "ORH04" (noch nicht dokumentiert), falls sie zwei Eingänge

miteinander Oder-verknüpfen möchten. Verwenden Sie ein Objekt mit der Bezeichnung <u>"MAX02"</u>, falls Sie das Minimum oder das Maximum von zwei analogen Werten ermitteln möchten.

#### Limitierungen des Objekts

Im bestehenden Objekt sind keine Aufzeichnungen der historischen Daten der Oder-Verknüpfung vorhanden.

Anmerkung: Die Dokumentation wurde als Kopie der Dokumentation von <u>"AND02"</u>, der Und-Verknüpfung erzeugt. Darum ist es möglich, dass sich entsprechende Fehler in die Dokumentation eingefügt haben.

# 41.1 Bildaufbau

Die Abbildung unten zeigt schematisch den Bildaufbau der Oder-Verknüpfung:

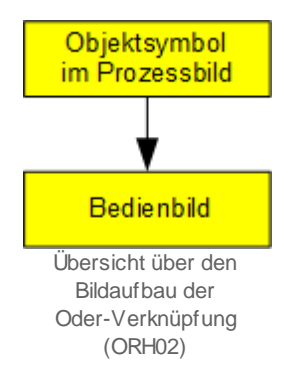

Beachten Sie, dass dieser Bildaufbau nicht dem sonst üblichen Aufbau entspricht, da mindestens das Infobild fehlt.

Im folgenden werden die einzelnen Elemente des Bildaufbaus mit Abbildungen gezeigt.

### 41.1.1 Prozessbild mit Objektsymbol

Das Bild unten zeigt ein <u>Prozessbild</u>, welches ein Objektsymbol der Oder-Verknüpfung enthält:

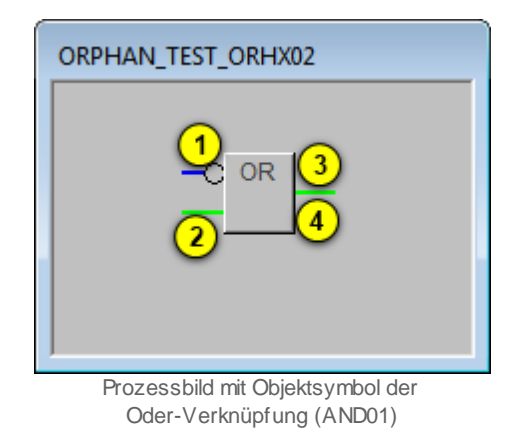

Dieses Objektsymbol enthält die folgenden Elemente:

(1) (blaue Linie und Kreis): Zustand des ersten Eingangs der Oder-Verknüpfung. Da dieser im gezeigten Beispiel nicht gesetzt ist, wird er mit einer blauen Linie dargestellt. Der Kreis deutet an, dass vor der Oder-Verknüpfung der erste Eingang invertiert ist. Ob der erste Eingang invertiert wird, kann, genügend Benutzerrechte vorausgesetzt, im Bedienbild der Oder-Verknüpfung konfiguriert werden.

(grüne Line links unten beim schwarzen Rechteck): Zustand des zweiten Eingangs der Oder-Verknüpfung. Da der zweite Eingang gesetzt ist, wird er mit einer grünen Linie dargestellt. Weil weiter kein Kreis gezeichnet ist, wird der zweite Eingang vor der Oder-Verknüpfung nicht invertiert. Wieder kann bei genügend Benutzerrechten im Bedienbild konfiguriert werden, ob der zweite Eingang vor der Oder-Verknüpfung invertiert wird.

(grüne Linie rechts vom schwarzen Rechteck): Anzeige des Zustands des berechneten Ausgangs der Oder-Verknüpfung. Dieser wird grün gezeichnet, da aufgrund der Zustände der Eingänge der Ausgang gesetzt werden muss. Denn der erste Eingang ist zwar nicht gesetzt, wird jedoch vor der Oder-Verknüpfung invertiert. Der zweite Eingang ist gesetzt. Darum ist das Resultat der Oder-Verknüpfung des ersten invertierten und des zweiten nicht invertierten Eingangs, dass der Ausgang gesetzt ist.

(Schaltfläche rechts unten im schwarzen Rechteck): Schaltfläche, um das Bedienbild der Oder-Verknüpfung zu öffnen. Klicken Sie mit der linken Maustaste auf diese Schaltfläche, falls Sie das Bedienbild der Oder-Verknüpfung öffnen möchten.

### 41.1.2 Zustände

Die Bedeutung der grünen und blauen Linien und der Kreise der Objektsymbole wurden bereits im <u>Bedienbild</u> beschrieben, wie auch die Bedeutung des Kreuzes und der Checkbox derjenigen Objektsymbole beschrieben wurde, welche den Wert eines Eingangs anzeigen. Es bleibt zu beschreiben, dass ein gelbes "H" im Objektsymbol "ORH02.plb" bedeutet, dass der Ausgangswert des Objektsymbols momentan von Hand übersteuert wird. Die Logik der Handschaltung kann am Ausgang der Oder-Verknüpfung (ORH02) abgelesen werden. Die Abbildung <u>unten</u> zeigt die Handschaltung einer Oder-Verknüpfung

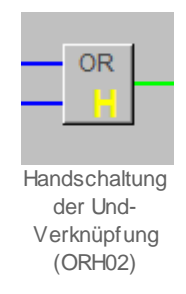

Da der Ausgang in der obigen Abbildung gesetzt ist, muss die Logik der Handschaltung gesetzt sein (also im Bedienbild die entsprechende Schaltfläche mit "Ausgang H" beschrieben) . Wäre der Ausgang nicht gesetzt, dann wäre die Logik der Handschaltung nicht gesetzt (also im Bedienbild die entsprechende Schaltfläche mit "Ausgang L" beschrieben).

### 41.1.3 Bedienbild

Ausser den üblichen Elementen besitzt das <u>Bedienbild</u> der Oder-Verknüpfung (ORH02) die folgenden Elemente:

| Bedienbild 2-fache Oder-Verknüpfung (ORH02_01) |  |  |  |  |  |  |  |
|------------------------------------------------|--|--|--|--|--|--|--|
| Test Oder-Verknüpfung                          |  |  |  |  |  |  |  |
| Konfigurationen                                |  |  |  |  |  |  |  |
| Verknüpfungen                                  |  |  |  |  |  |  |  |
|                                                |  |  |  |  |  |  |  |
|                                                |  |  |  |  |  |  |  |
|                                                |  |  |  |  |  |  |  |
|                                                |  |  |  |  |  |  |  |
| Hand 5 Ausgang H(6)                            |  |  |  |  |  |  |  |
| ·                                              |  |  |  |  |  |  |  |
| Bemerkung                                      |  |  |  |  |  |  |  |
|                                                |  |  |  |  |  |  |  |
| TestORHX02:L01:EL:003 Vers. 1.0.1.3            |  |  |  |  |  |  |  |
| Bedienbild der Oder-Verknüpfung (ORH02)        |  |  |  |  |  |  |  |

### Konfiguration

In diesem Abschnitt können Sie die Oder-Verknüpfung konfigurieren, die aktuellen Werte ablesen und die Eingänge von Hand setzen oder zurücksetzen. in der oberen Zeile ist die Konfiguration des ersten Eingangs dargestellt, in der zweiten Zeile diejenige des zweiten Eingangs. Die Grössen des zweiten Eingangs besitzen die gleichen Eigenschaften wie diejenigen des ersten Eingangs.

(Checkbox): Schaltung des ersten Eingangs mit der Bezeichnung "E0". Beachten Sie, dass eine solche Schaltung nur dann Sinn macht, falls der erste Eingang mit der Bezeichnung "E0" nicht von einem Eingangsparameter konfiguriert ist.

**Verknüpfungen**": <u>Konfiguration</u> des Eingangsparameters des ersten Eingangs "E0". Lassen Sie dieses Eingabefeld leer, falls Sie den ersten Eingang nicht mit einem Eingangsparameter überschreiben möchten. Klicken Sie mit der linken Maustaste auf dieses Eingabefeld, falls Sie den ersten Eingang mit einem Eingangsparameter beschreiben möchten. Beachten Sie, dass Sie Konfigurationsrechte benötigen, falls Sie diesen Eingangsparameter verändern möchten.

(grüne Linie und Checkbox): Anzeige des aktuellen Werts des ersten Eingangs und Schaltfläche, um die Logik des ersten Eingangs zu invertieren. Ist die Linie blau gezeichnet, dann ist der erste Eingang nicht gesetzt. Ist die Linie grün gezeichnet, dann ist der erste Eingang gesetzt. Beachten Sie, dass eine allfällige Invertierung des ersten

Eingangs diese Farbgebung nicht verändert. Falls Sie Konfigurationsrechte besitzen, können Sie mit der linken Maustaste auf die Checkbox klicken, um die Logik des ersten Eingangs zu invertieren. Ist die Logik des Eingangs invers, dann wird ein feiner schwarzer Kreis gezeichnet (vergleiche mit dem Kreis beim Eingang).

(grüne Linie und Checkbox): Anzeige des aktuellen Werts des Ausgangs der Oder-Verknüpfung. Wieder gilt die Regel, dass die Linie mit einer blauen Farbe gezeichnet wird, falls der Ausgang invertiert ist. Klicken Sie mit der linken Maustaste auf die Checkbox, falls Sie die Logik des Ausgangs invertieren möchten (Konfigurationsrechte vorausgesetzt). Beachten Sie, dass die Invertierung vor der Berechnung des Ausgangs, jedoch nach der Oder-Verknüpfung erfolgt. Dies hätte zur Folge, dass die Linie blau würde, wenn Sie mit der linken Maustaste auf diese Checkbox klicken würden.

### Bedienung

In diesem Abschnitt können Sie den Ausgang der Oder-Verknüpfung von Hand übersteuern. Denken Sie an die Regel, dass es im Allgemeinen eine gute Idee ist, zuerst den Wert der Übersteuerung festzulegen und erst anschliessend die Handübersteuerung vorzunehmen. Beachten Sie, dass jede Handübersteuerung wohl überlegt sein will, um allfällige Personen- oder Sachschäden zu vermeiden.

<sup>(5)</sup> "Hand": Falls Sie über das Recht verfügen, Handschaltungen vorzunehmen, können Sie mit der linken Maustaste auf diese Schaltfläche klicken, wenn Sie den Ausgangswert der Oder-Verknüpfung von Hand übersteuern möchten. Beachten Sie, dass der Hintergrund dieses Felds gelb ist, falls im Moment eine Handschaltung ausgeführt wird.

<sup>6</sup> "**Ausgang H**": Logik der Handübersteuerung des Ausgangs. Beachten Sie, dass der Ausgang unabhängig von der Logik des Ausgangs der Oder-Verknüpfung (vergleiche mit

(4), oben) mit dieser Logik übersteuert wird. Ist also die Handübersteuerung aktiviert, die Logik der Handübersteuerung nicht gesetzt und die Logik des Ausgangs gesetzt (was durch die Bezeichnung "Ausgang H" gekennzeichnet wird), dann wird auf jeden Fall der Ausgang nicht gesetzt. Ein gelber Hintergrund dieses Felds bedeutet also, dass der Wert der Handübersteuerung gesetzt ist. Er bedeutet jedoch nicht, dass im Moment eine Handübersteuerung aktiviert ist. Darum ist in der Abbildung oben der Ausgang auch nicht gesetzt.

Der Vollständigkeit halber wird die Verknüpfungstabelle der Oder-Verknüpfung aufgeführt.

Diese geht davon aus, dass weder die Logik der Eingänge (vergleiche mit 3) noch

diejenige des Ausgangs der Oder-Verknüpfung (vergleiche mit <sup>4</sup>) invertiert sind, sowie es in der obigen Bild beim ersten Eingang (Variable mit der Bezeichnung "E0") der Fall wäre.

| Zustand des ersten<br>Eingangs (EO) | Zustand des<br>zweiten Eingangs<br>(E1) | Zustand des<br>Ausgangs |
|-------------------------------------|-----------------------------------------|-------------------------|
| nicht gesetzt (L)                   | nicht gesetzt (L)                       | nicht gesetzt (L)       |
| nicht gesetzt (L)                   | gesetzt (H)                             | gesetzt (L)             |
| gesetzt (H)                         | nicht gesetzt (L)                       | gesetzt (L)             |
| gesetzt (H)                         | gesetzt (H)                             | gesetzt (H)             |

In Worten bedeutet dies, dass der Ausgang der Oder-Verknüpfung genau dann gesetzt wird, falls sowohl der erste, der zweite Eingang oder beide Eingänge gesetzt sind.

## 41.2 Störungsbehebung

Die nachfolgende Liste ist keineswegs abschliessend, sondern soll einen Überblick darüber geben, was alles überprüft werden kann, falls die Oder-Verknüpfung nicht die gewünschten Daten anzeigt.

Überprüfen Sie, ob

- 1. die Eingangsparameter der Oder-Verknüpfung richtig gesetzt wurden.
- 2. die Negationen an den richtigen Stellen gesetzt oder nicht gesetzt sind.
- 3. durch Aktivieren einer Negation des Ausgangs oder einer der Eingänge der Ausgangswert geändert werden kann.
- 4. die SPS läuft.
- 5. der SDriver eingeschaltet ist.
- 6. eine Handschaltung den erwarteten Effekt zeigt.
- ein manuelle Schaltung eines Eingangs der Oder-Verknüpfung nicht wieder vom entsprechenden Eingangsparameter überschrieben wird (vergleiche mit Bedienbilds).

# 41.3 Konfiguration

Falls Sie die Oder-Verknüpfung (ORH02) um-initialisieren, dann erscheint das folgende Konfigurationsbild (das Bild wurde auf Seitenbreite des Formats A4 skaliert).

| C | bjektparameter-Definition | en Test Oder-Verknüpfung [TestORHX02:L |
|---|---------------------------|----------------------------------------|
|   |                           |                                        |
|   |                           | Input                                  |
|   | Beschreibung              | Wert                                   |
|   | Eingang 0 [E0] (1)        | TestORHX02:L01:EL:001:Value            |
|   | Eingang 1 [E1]            | TestORHX02:L01:EL:002:Value            |

Uminitialisierung der Eingabeparameter des digitalen Datenpunkts (ORH02)

| C | bjektparameter-Definition | en Test Oder-Verknüpfung [TestORHX02:L |
|---|---------------------------|----------------------------------------|
|   |                           |                                        |
|   |                           | Input                                  |
|   | Beschreibung              | Wert                                   |
|   | Eingang 0 [E0] (1)        | TestORHX02:L01:EL:001:Value            |
|   | Eingang 1 [E1]            | TestORHX02:L01:EL:002:Value            |
|   |                           |                                        |

Uminitialisierung der Ausgabeparameter des digitalen Datenpunkts (ORH02)

Unter <sup>(1)</sup> können Sie eingeben, welcher Parameter den ersten Eingang (mit der Bezeichnung "E0") respektive den zweiten Eingang (mit der Bezeichnung "E1")

beschreiben soll. Unter können Sie eingeben, welche Grösse mit dem Ausgangswert der Oder-Verknüpfung beschrieben wird. Falls mehr als ein Wert mit dem Ausgangsparameter der Oder-Verknüpfung (Variable mit der Bezeichnung "Output") beschrieben werden soll, dann müssen diesen Ausgangswert mit der Bezeichnung "Output" als Eingangsparameter der entsprechenden Objekte verwenden. Beachten Sie, dass im Bedienbild die Parameter ebenfalls dargestellt werden und verändert werden können, eine allfällige Änderung jedoch keinen Effekt besitzt, falls das Projekt nicht neu generiert, compiliert und auf die Steuerung geladen wird.

Es ist keine Trenddatenerfassung der Werte vorgesehen. Falls Sie eine einfügen möchten, müssen Sie diese manuell im PET vornehmen (Siehe dazu Kapitel "11.3.3 Zuordnung eines Protokolls zu einem Signal" des ProMoS-Handbuchs).

Es sind keine Leitfunktionen vorhanden, welche übersetzt und ausgeführt werden müssten.

### 41.3.1 Variablenliste

Die folgende Tabelle listet alle Signale der Oder-Verknüpfung zusammen mit ihren Bedeutungen auf:

| DMS-Name /<br>SPS-Label | Kommentar   | Тур<br>DMS | Typ<br>SPS | Parametern<br>ummer | Parametera<br>rt/<br>Umrechnun<br>g | Beschreibung                                                                                                    | Grundeinst<br>ellung |
|-------------------------|-------------|------------|------------|---------------------|-------------------------------------|----------------------------------------------------------------------------------------------------|----------------------|
| Bemerkung               | Bemerkung   | STR        | -          | -                   | -                                   | ist die<br>Bemerkung<br>der Oder-<br>Verknüpfung<br>(vergleiche<br>mit dem<br><u>Bedienbild</u> ,<br>unten).                      |                      |
| E 0                     | Eingang O   | BIT        | -          | 1                   | Eingabepar<br>ameter                | ist der erste<br>Eingang der<br>Oder-<br>Verknüpfung<br>(vergleiche<br>mit dem<br><u>Bedienbild</u> ,<br>Punkt 3).                | OFF                  |
| E0_Logik                | Logik E O   | BIT        | -          | 2                   | -                                   | ist die Logik<br>des ersten<br>Eingangs der<br>Oder-<br>Verknüpfung<br>(vergleiche<br>mit dem<br><u>Bedienbild</u> ,<br>Punkt 3). | OFF                  |
| El                      | Eingang 1   | BIT        | -          | 3                   | Eingabepar<br>ameter                | ist der zweite<br>Eingang der<br>Oder-<br>Verknüpfung<br>(vergleiche<br>mit dem<br><u>Bedienbild</u> ,<br>Punkt 3).               | OFF                  |
| E1_Logik                | Logik E 1   | BIT        | -          | 4                   | -                                   | ist die Logik<br>des zweiten<br>Eingang der<br>Oder-<br>Verknüpfung<br>(vergleiche<br>mit dem<br>Bedienbild,<br>Punkt 3).         | OFF                  |
| Hand_Mel                | Handbetrieb | BIT        | -          | 5                   | -                                   | ist die<br>Meldung, dass<br>der<br>Ausgangswert<br>der Oder-<br>Verknüpfung<br>mit dem<br>Handwert<br>übersteuert                 | OFF                  |

### 922

|                  |               |     |   |   |                      | wird(vergleich<br>e mit dem<br><u>Bedienbild</u> ,<br>Punkt 5)                                                                                                    |         |
|------------------|---------------|-----|---|---|----------------------|----------------------------------------------------------------------------------------------------|---------|
| Hand_Out-<br>put | Handwert      | BIT | - | 6 | -                    | ist der Wert,<br>mit welchem<br>der Ausgang<br>der Oder-<br>Verknüpfung<br>übersteuert<br>wird<br>(vergleiche<br>mit dem<br><u>Bedienbild</u> ,<br>Punkt 6).                                                            | OFF     |
| Hand_Soft        | Soft-Schalter | BIT | - | 7 | -                    | ist der Wert<br>des<br>Softwareschal<br>ters, mit<br>Welchem die<br>Handübersteu<br>erung des<br>Ausgangs der<br>Oder-<br>Verknüpfung<br>aktiviert<br>werden kann<br>(vergleiche<br>mit dem<br>Bedienbild,<br>Punkt 5). | ON      |
| Output           | Ausgang       | BIT | - | 8 | Ausgabepa<br>rameter | ist der durch<br>die Oder-<br>Verknüpfung<br>berechnete<br>Ausgangswert<br>(vergleiche<br>mit dem<br><u>Bedienbild</u> ,<br>Punkt 4).                                                                                   | OFF     |
| Output<br>Logik  | Logik Ausgang | BIT | - | 9 | -                    | ist die Logik<br>des<br>Ausgangswert<br>s der Oder-<br>Verknüpfung<br>(vergleiche<br>mit dem<br><u>Bedienbild</u> ,<br>Punkt 4).                                                                                        | OFF     |
| Vers_            |               | STR | - | - | -                    | ist die Version<br>des<br>Softwareobjek<br>ts der Oder-<br>Verknüpfung<br>(vergleiche<br>mit dem<br><u>Bedienbild</u> ,<br>unten).                                                                                      | 2.1.0.4 |

Es sind keine Register oder Datenblöcke vorhanden, welche Umrechnungen benötigen würden.

# 42 ORH04 - vierfache Und-Verknüpfung

Dies ist die Beschreibung der Version 1.6.1.6 der vierfachen Oder-Verknüpfung.

Das Vorlagenobjekt wurde mit folgenden Versionen getestet:

| ProMoS: | Version 1.6.    |
|---------|-----------------|
| PG5:    | Version 2.1.310 |

Die nachfolgende Abbildung zeigt ein typisches Beispiel einer Oder-Verknüpfung.

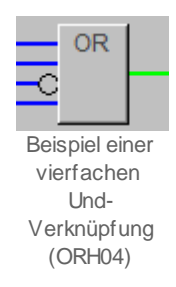

Diese Beschreibung ist im Wesentlichen eine Kopie der Dokumentation der Und-Verknüpfung mit vier Eingängen (AND04). Aus Gründen der Einfachheit wird von einer Oder-Verknüpfung gesprochen, wenn eine Oder-Verknüpfung (ORH02) mit zwei digitalen Eingängen und einem Ausgang gemeint ist. Es wird von einer vierfachen Oder-Verknüpfung gesprochen, wenn eine vierfache Oder-Verknüpfung (ORH04) mit vier digitalen Eingängen und einem Ausgang die Rede ist.

Die vierfachen Oder-Verknüpfungen dienen dazu, vier digitale Variablen logisch miteinander zu verknüpfen. In der voreingestellten Version ist die Verknüpfung eine Oder-Verknüpfung. Das bedeutet, dass der Ausgang der vierfachen Oder-Verknüpfung nur dann nicht gesetzt ist, falls alle vier Eingänge nicht gesetzt sind. Jedoch können Sie alle vier digitalen Eingänge vor der Verknüpfung und der digitale Ausgang vor der Ausgabe invertieren, falls Sie über Konfigurationsrechte verfügen. Im Extremfall können Sie aus der vierfachen Oder-Verknüpfung eine vierfache Und-Verknüpfung erzeugen, indem Sie alle Eingänge und den Ausgang invertieren. In diesem Fall wird nämlich der Eingang nur dann gesetzt, falls alle vier invertierten Eingänge zurückgesetzt, also alle vier Eingänge gesetzt sind. Es sind auch Handübersteuerungen (manuelles Setzen oder Zurücksetzen des Ausgangs) möglich.

### Beschreibung des Normalbetriebs und der wesentlichen Variablen

Die vier Eingangswerte (Variablen mit den Bezeichnungen "**E0**" bis "**E3**") werden allenfalls invertiert und nachher Oder-verknüpft. Der Ausgang der Oder-Verknüpfung mit der Bezeichnung "**Output**" kann allenfalls ebenfalls invertiert werden.

### Ähnliche Vorlagenobjekte

Benutzen Sie ein Objekt mit der Bezeichnung <u>"AND02"</u> respektive <u>"AND04"</u> falls Sie zwei respektive vier digitale Eingänge miteinander Und-Verknüpfen möchten. Verwenden Sie ein Objekt mit der Bezeichnung <u>"ORH02"</u>, falls sie zwei Eingänge miteinander Oder-

verknüpfen möchten. Verwenden Sie ein Objekt mit der Bezeichnung <u>"MAX02"</u>, falls Sie das Minimum oder das Maximum von zwei analogen Werten ermitteln möchten.

Limitierungen des Objekts

Im bestehenden Objekt sind keine Aufzeichnung der historischen Daten der Oder-Verknüpfung vorhanden.

## 42.1 Bildaufbau

Die Abbildung unten zeigt schematisch den Bildaufbau der vierfachen Oder-Verknüpfung:

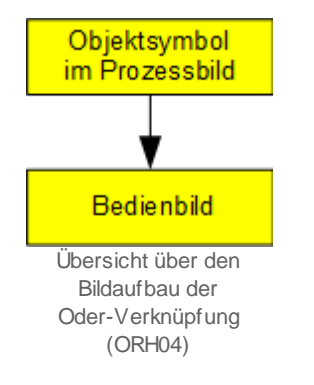

Beachten Sie, dass dieser Bildaufbau nicht dem sonst üblichen Aufbau entspricht, da mindestens das Infobild fehlt.

Im folgenden werden die einzelnen Elemente des Bildaufbaus mit Abbildungen gezeigt.

### 42.1.1 Prozessbild mit Objektsymbol

Das Bild unten zeigt ein <u>Prozessbild</u>, welches ein Objektsymbol der vierfachen Oder-Verknüpfung mit der Bezeichnung "ORH04.plb" enthält:

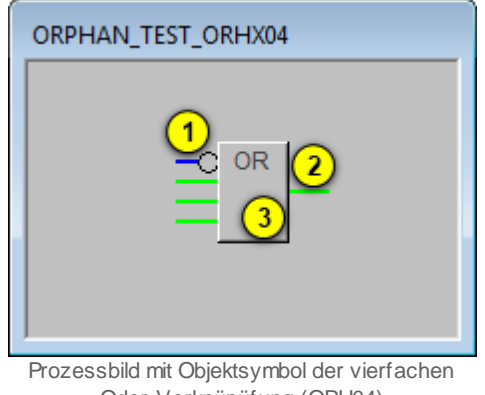

Oder-Verknüpüfung (ORH04)

Dieses Objektsymbol enthält die folgenden Elemente:

(grüne Linien, blaue Line und Kreis links von der Schaltfläche): Anzeige der digitalen Eingänge 0 bis 3. Ist ein Eingang gesetzt, dann wird dessen Linie mit einer leuchtend grünen Linie dargestellt. Ist ein Eingang nicht gesetzt, dann wird dessen Linie mit einer blauen Linie dargestellt. Darum sind alle Eingänge ausser dem 1. gesetzt. Wird ein Zustand vor der Oder-Verknüpfung aller Eingänge invertiert, so wird beim Objektsymbol ein kleiner schwarzer Kreis gezeichnet. Dies ist beim Eingang 1 der Fall. Aus diesem

Grund ist das Resultat der Oder-Verknüpfung, dass der Ausgang <sup>(2)</sup> gesetzt ist. Die Negation eines Eingangs können Sie, falls Sie über Konfigurationsrechte verfügen, im <u>Bedienbild</u> der vierfachen Oder-Verknüpfung vornehmen.

(grüne Linie rechts vom schwarzen Rechteck): Anzeige des Zustands des berechneten Ausgangs der Oder-Verknüpfung. Dieser wird grün gezeichnet, da aufgrund der Zustände der Eingänge der Ausgang gesetzt werden muss (vergleiche mit der Beschreibung des vorhergehenden Punktes). Wird vor der Ausgabe des Resultats der Wert des Ausgangs invertiert, so wird dies wieder mit einem feinen schwarzen Kreis beim Ausgang angezeigt. Auch die Konfiguration dieser Negation kann, falls Konfigurationsrechte vorhanden sind, im Bedienbild vorgenommen werden.

(Schaltfläche mit der Bezeichnung "OR"): Schaltfläche, um das Bedienbild der Oder-Verknüpfung zu öffnen. Klicken Sie mit der linken Maustaste auf diese Schaltfläche, falls Sie das Bedienbild der Oder-Verknüpfung öffnen möchten.

Beachten Sie, dass das oben dargestellte Objektsymbol mit der Bezeichnung "ORH04.plb" das einzige Objektsymbol der vierfachen Oder-Verknüpfung ist.

### 42.1.2 Zustände

Die Bedeutung der Farben der grünen und blauen Linien der Kreise der Objektsymbole wurden bereits im <u>Bedienbild</u> beschrieben. Es bleibt zu beschreiben, dass ein gelbes "H" im Objektsymbol bedeutet, dass der Ausgangswert des Objektsymbols momentan von Hand übersteuert wird. Die Logik der Handschaltung kann am Ausgang der vierfachen Oder-Verknüpfung (ORH04) abgelesen werden. Die Abbildung <u>unten</u> zeigt die Handschaltung einer vierfachen Oder-Verknüpfung

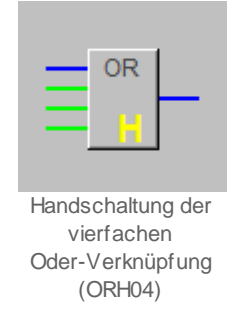

Da der Ausgang in der obigen Abbildung zurückgesetzt ist, kann die Logik der Handschaltung nicht gesetzt sein (und darum im Bedienbild die entsprechende Schaltfläche mit "Ausgang L" beschrieben) . Wäre der Ausgang nicht gesetzt, dann wäre die Logik der Handschaltung gesetzt (also im Bedienbild die entsprechende Schaltfläche mit "Ausgang H" beschrieben).

### 42.1.3 Bedienbild

Ausser den üblichen Elementen besitzt das <u>Bedienbild</u> der vierfachen Oder-Verknüpfung (ORH04) die folgenden Elemente:

| ORH04_01                                           |
|----------------------------------------------------|
| Test vierfache Oder-Verknüpfung                    |
| Konfigurationen                                    |
| Verknüpfungen                                      |
| Bedienung                                          |
| Bemerkung                                          |
| TestORHX04:L01:EL:003 Vers. 1.6.1.5                |
| Bedienbild der vierfachen Oder-Verknüpfung (ORH04) |

### Konfiguration

In diesem Abschnitt können Sie die vierfache Oder-Verknüpfung konfigurieren, die aktuellen Werte ablesen und die Eingänge von Hand setzen oder zurücksetzen. In der oberen Zeile ist die Konfiguration des ersten Eingangs dargestellt, in der zweiten Zeile diejenige des zweiten Eingangs. Die Grössen der Eingänge 2 bis 4 (mit Variablenzeichnungen "**E0**" bis "**E3**") besitzen die gleichen Eigenschaften wie diejenigen des ersten Eingangs.

(Checkbox): Schaltung des ersten Eingangs mit der Bezeichnung "**E0**". Beachten Sie, dass eine solche Schaltung nur dann Sinn macht, falls der erste Eingang mit der Bezeichnung "**E0**" nicht von einem Eingangsparameter konfiguriert ist.

**Verknüpfungen**": <u>Konfiguration</u> des Eingangsparameters des ersten Eingangs "**E0**". Lassen Sie dieses Eingabefeld leer, falls Sie den ersten Eingang nicht mit einem Eingangsparameter überschreiben möchten. Klicken Sie mit der linken Maustaste auf dieses Eingabefeld, falls Sie den ersten Eingang mit einem Eingangsparameter beschreiben möchten. Beachten Sie, dass Sie Konfigurationsrechte benötigen, falls Sie diesen Eingangsparameter verändern möchten.

(3) (blaue Linie und Checkbox): Anzeige des aktuellen Werts des ersten Eingangs und Schaltfläche, um die Logik des ersten Eingangs zu invertieren. Ist die Linie blau

gezeichnet, dann ist der erste Eingang nicht gesetzt. Ist die Linie grün gezeichnet, dann ist der erste Eingang gesetzt. Beachten Sie, dass eine allfällige Invertierung des ersten Eingangs diese Farbgebung nicht verändert. Falls Sie Konfigurationsrechte besitzen, können Sie mit der linken Maustaste auf die Checkbox klicken, um die Logik des ersten Eingangs zu invertieren. Ist die Logik des Eingangs invers, dann wird ein feiner schwarzer Kreis gezeichnet (vergleiche mit dem Kreis beim dritten Eingang).

(grüne Linie und Checkbox): Anzeige des aktuellen Werts des Ausgangs der Oder-Verknüpfung. Wieder gilt die Regel, dass die Linie mit einer blauen Farbe gezeichnet wird, falls der Ausgang invertiert ist. Klicken Sie mit der linken Maustaste auf die Checkbox, falls Sie die Logik des Ausgangs invertieren möchten (Konfigurationsrechte vorausgesetzt). Beachten Sie, dass die Invertierung vor der Berechnung des Ausgangs, jedoch nach der vierfachen Oder-Verknüpfung erfolgt. Dies hätte zur Folge, dass die Linie blau würde, wenn Sie mit der linken Maustaste auf diese Checkbox klicken würden.

#### Bedienung

In diesem Abschnitt können Sie den Ausgang der vierfachen Oder-Verknüpfung von Hand übersteuern. Denken Sie an die Regel, dass es im Allgemeinen eine gute Idee ist, zuerst den Wert der Übersteuerung festzulegen und erst anschliessend die Handübersteuerung vorzunehmen.

<sup>(5)</sup> "Hand": Falls Sie über das Recht verfügen, Handschaltungen vorzunehmen, können Sie mit der linken Maustaste auf diese Schaltfläche klicken, wenn Sie den Ausgangswert der vierfachen Oder-Verknüpfung von Hand übersteuern möchten. Beachten Sie, dass der Hintergrund dieses Felds gelb ist, falls im Moment eine Handschaltung ausgeführt wird.

<sup>6</sup> "**Ausgang H**": Logik der Handübersteuerung des Ausgangs. Beachten Sie, dass der Ausgang unabhängig von der Logik des Ausgangs der vierfachen Oder-Verknüpfung

(vergleiche mit 4, oben) mit dieser Logik übersteuert wird. Ist also die Handübersteuerung aktiviert, die Logik der Handübersteuerung nicht gesetzt und die Logik des Ausgangs gesetzt (was durch die Bezeichnung "Ausgang H" gekennzeichnet wird), dann wird auf jeden Fall der Ausgang nicht gesetzt. Ein gelber Hintergrund dieses Felds bedeutet also, dass der Wert der Handübersteuerung gesetzt ist. Er bedeutet jedoch nicht, dass im Moment eine Handübersteuerung aktiviert ist.

#### Bildverweise

Das Bedienbild der vierfachen Oder-Verknüpfung besitzt als Bildverweis die Schaltfläche

, mit welchem es wieder geschlossen werden kann.

Der Vollständigkeit halber wird die Verknüpfungstabelle der vierfachen Oder-Verknüpfung

aufgeführt. Diese geht davon aus, dass weder die Logik der Eingänge (vergleiche mit  $^{3}$ 

) noch diejenige des Ausgangs der Oder-Verknüpfung (vergleiche mit <sup>4</sup>) invertiert sind, so wie es im obigen Bild beim dritten Eingang (Variable mit der Bezeichnung "E2") der Fall wäre.

Es bezeichnen in der Tabelle unten

| Bezeich-<br>nung | Beschreibung                                     |
|------------------|--------------------------------------------------|
| E0 - E3          | Zustand der Eingänge 0 bis 3.                    |
| Output           | Zustand des Ausgangs                             |
| L                | Zustand des Ein- oder Ausgangs ist nicht gesetzt |
| н                | Zustand des Ein- oder Ausgangs ist gesetzt       |

| EO | E1 | E2 | E3 | Output |
|----|----|----|----|--------|
| L  | L  | L  | L  | L      |
| L  | L  | L  | Н  | Н      |
| L  | L  | Н  | L  | Н      |
| L  | L  | Н  | н  | Н      |
| L  | Н  | L  | L  | Н      |
| L  | Н  | L  | н  | Н      |
| L  | Н  | Н  | L  | Н      |
| L  | Н  | Н  | н  | Н      |
| н  | L  | L  | L  | Н      |
| н  | L  | L  | н  | Н      |
| н  | L  | Н  | L  | Н      |
| н  | L  | Н  | н  | Н      |
| н  | Н  | L  | L  | Н      |
| н  | Н  | L  | Н  | Н      |
| н  | Н  | Н  | L  | Н      |
| н  | Н  | Н  | Н  | Н      |

In Worten bedeutet dies, dass der Ausgang der Oder-Verknüpfung genau dann nicht gesetzt wird, falls alle vier Eingänge nicht gesetzt sind.

## 42.2 Störungsbehebung

Die nachfolgende Liste ist keineswegs abschliessend, sondern soll einen Überblick darüber geben, was alles überprüft werden kann, falls die vierfachen Oder-Verknüpfung nicht die gewünschten Daten anzeigt.

Überprüfen Sie, ob

- 1. die Eingangsparameter der vierfachen Oder-Verknüpfung richtig gesetzt wurden.
- 2. die Negationen an den richtigen Stellen gesetzt oder nicht gesetzt sind.
- 3. durch Aktivieren einer Negation des Ausgangs oder einer der Eingänge der Ausgangswert geändert werden kann.
- 4. die SPS läuft.
- 5. der SDriver eingeschaltet ist.
- 6. eine Handschaltung den erwarteten Effekt zeigt.
- ein manuelle Schaltung eines Eingangs der Oder-Verknüpfung nicht wieder vom entsprechenden Eingangsparameter überschrieben wird (vergleiche mit Bedienbilds).

# 42.3 Konfiguration

Falls Sie die vierfache Oder-Verknüpfung (ORH04) um-initialisieren, dann erscheint das folgende Konfigurationsbild (das Bild wurde auf Seitenbreite des Formats A4 skaliert).

| 0 | bjektparameter-Definitior | en Test vierfache Oder-Verknüpfung [TestO |
|---|---------------------------|-------------------------------------------|
|   |                           |                                           |
|   |                           | Input                                     |
|   | Beschreibung              | Wert                                      |
|   | Eingang 0 [E0]            | TestORHX04:L01:EL:001:Value               |
|   | Eingang 1 [E1]            | TestORHX04:L01:EL:002:Value               |
|   | Eingang 2 [E2]            | TestORHX04:L01:EL:005:Value               |
|   | Eingang 3 [E3]            | TestORHX04:L01:EL:006:Value               |
|   |                           |                                           |
|   |                           |                                           |

Uminitialisierung der vierfachen Oder-Verknüpfung Teil 1 (ORH04)

|                                  |        |           |      | x |
|----------------------------------|--------|-----------|------|---|
| 4]                               |        |           |      |   |
|                                  | Output |           |      |   |
|                                  |        |           |      |   |
| Beschreibung                     |        |           | Wert |   |
| Beschreibung<br>Ausgang [Output] |        | Ausgang ( | Wert |   |
| Beschreibung<br>Ausgang [Output] |        | Ausgang ( | Wert |   |

Uminitialisierung der vierfachen Oder-Verknüpfung Teil 2 (ORH04)

Unter 1 können Sie eingeben, welche Parameter die Eingänge 0 bis 3 der vierfachen

Oder-Verknüpfung beschreiben sollen. Unter können Sie eingeben, welche Grösse mit dem Ausgangswert der Oder-Verknüpfung beschrieben wird. Falls mehr als ein Wert mit Ausgangswert der vierfachen Oder-Verknüpfung (Variablen mit der Bezeichnung "Output") beschrieben werden soll, dann müssen diesen Ausgangswert mit der Bezeichnung "Output" als Eingangsparameter der entsprechenden Objekte verwenden. Beachten Sie, dass im Bedienbild die Parameter ebenfalls dargestellt werden und verändert werden können, eine allfällige Änderung jedoch keinen Effekt besitzt, falls das Projekt nicht neu generiert, compiliert und auf die Steuerung geladen wird. Falls Sie nur drei Eingänge miteinander Und-verknüpfen möchten, dann ist es ratsam, als Eingangsparameter des überzähligen Eingangs F.Null zu verwenden. Ansonsten besteht das Risiko, dass der Wert des unbenutzten Eingangs eventuell zurückgesetzt werden kann. Dies würde dazu führen, dass der Ausgangswert der vierfachen Oder-Verknüpfung immer gesetzt bleiben würde. Bei Verwendung von zwei Eingangsparametern ist eine Verwendung der zweifachen Oder-Verknüpfung (ORH02) angezeigt.

Es ist keine Trenddatenerfassung der Werte vorgesehen. Falls Sie eine einfügen möchten, müssen Sie diese manuell im PET vornehmen (Siehe dazu Kapitel "11.3.3 Zuordnung eines Protokolls zu einem Signal" des ProMoS-Handbuchs). Es sind keine Leitfunktionen vorhanden, welche übersetzt und ausgeführt werden müssten.

### 42.3.1 Variablenliste

Die folgende Tabelle listet alle Signale vierfachen Oder-Verknüpfung zusammen mit ihren Bedeutungen auf:

| DMS-Name /<br>SPS-Label | Kommentar                | Typ<br>DMS | Тур<br>SPS | Parame<br>ternum<br>mer | Param<br>eterart<br>/<br>Umrec<br>hnung | Beschreibung                                                                                                    | Grundeinstell<br>ung |
|-------------------------|--------------------------|------------|------------|-------------------------|-----------------------------------------|----------------------------------------------------------------------------------------------------|----------------------|
| Bemerkung               | Bemerkung                | STR        | -          | -                       | -                                       | ist die Bemerkung<br>der vierfachen<br>Oder-Verknüpfung<br>(vergleiche mit<br>dem <u>Bedienbild</u> ,<br>unten).                                                                     |                      |
| E0 - E3                 | Eingang 0 -<br>Eingang 3 | BIT        | -          | 1, 3, 5<br>und 7        | Eingab<br>epara<br>meter                | sind die Eingänge<br>der vierfachen<br>Oder-Verknüpfung<br>(vergleiche mit<br>dem <u>Bedienbild</u> ,<br>Punkt 3).                                                                   | OFF                  |
| E0_Logik -<br>E3_Logik  | Logik E O -<br>Logik E 3 | BIT        | -          | 2, 4, 6<br>und 8        | -                                       | ist die Logik der<br>Eingänge der<br>vierfachen Oder-<br>Verknüpfung<br>(vergleiche mit<br>dem <u>Bedienbild</u> ,<br>Punkt 3).                                                      | OFF                  |
| Hand_Mel                | Handbetrieb              | BIT        | -          | 9                       | -                                       | ist die Meldung,<br>dass der<br>Ausgangswert der<br>vierfachen Oder-<br>Verknüpfung mit<br>dem Handwert<br>übersteuert<br>wird(vergleiche mit<br>dem <u>Bedienbild</u> ,<br>Punkt 5) | OFF                  |
| Hand_Out-<br>put        | Handwert                 | BIT        | -          | 10                      | -                                       | ist der Wert, mit<br>welchem der<br>Ausgang der<br>vierfachen Oder-<br>Verknüpfung<br>übersteuert wird<br>(vergleiche mit<br>dem <u>Bedienbild</u> ,<br>Punkt 6).                    | OFF                  |
| Hand_Soft               | Soft-Schalter            | BIT        | -          | 11                      | -                                       | ist der Wert des<br>Softwareschalters,<br>mit welchem die<br>Handübersteuerun<br>g des Ausgangs der<br>Oder-Verknüpfung                                                              | ON                   |

933

|                 |                  |     |   |    |                          | aktiviert werden<br>kann (vergleiche<br>mit dem<br><u>Bedienbild</u> , Punkt<br>5).                                            |         |
|-----------------|------------------|-----|---|----|--------------------------|----------------------------------------------------------------------------------------------------|---------|
| Output          | Ausgang          | BIT | - | 12 | Ausgab<br>epara<br>meter | ist der durch die<br>Oder-Verknüpfung<br>berechnete<br>Ausgangswert<br>(vergleiche mit<br>dem <u>Bedienbild</u> ,<br>Punkt 4). | OFF     |
| Output<br>Logik | Logik<br>Ausgang | BIT | - | 13 | -                        | ist die Logik des<br>Ausgangswerts der<br>Oder-Verknüpfung<br>(vergleiche mit<br>dem <u>Bedienbild</u> ,<br>Punkt 4).          | OFF     |
| Vers_           | Version          | STR | - | -  | -                        | ist die Version des<br>Softwareobjekts<br>der Oder-<br>Verknüpfung<br>(vergleiche mit<br>dem <u>Bedienbild</u> ,<br>unten).    | 1.6.1.5 |

Es sind keine Register oder Datenblöcke vorhanden, welche Umrechnungen benötigen würden.

# 43 OUT01 - digitaler Ausgang

Dies ist die Dokumentation der Version 1.6.1.2 des digitalen Ausgangs.

Das Vorlagenobjekt wurde mit folgenden Versionen getestet:

| ProMoS: | Version 1.7.    |
|---------|-----------------|
| PG5:    | Version 2.1.310 |

Der digitale Ausgang dient vor allem dazu, eine digitale Variable mittels einer Ausgangskarte auszugeben. Unten ist das Beispiel einer digitalen Ausgangskarte (A810) abgebildet.

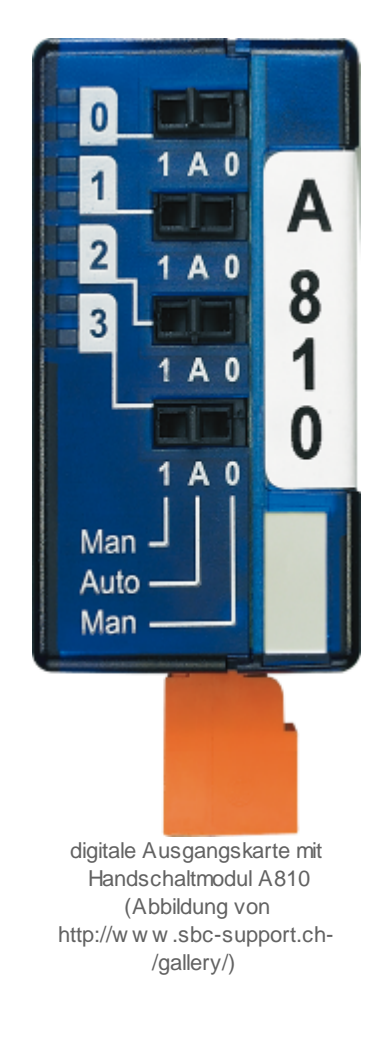

### Beschreibung der Wirkungsweise und wichtige Variablen

In der Regel wird die Variable mittels der **Freigabe** (mit der gleichen Variablenbezeichnung) eingelesen und in den Ausgang (Variable mit der Bezeichnung "**Ausg**") kopiert. Es sind jedoch Handschaltungen (Ausschaltung und Handbetrieb) sowie die Anzeige der Übersteuerung mittels eins A810-Handschaltmoduls (Abbildung siehe oben) möglich. Es gibt eine Ausgangslogik (Variable mit der Bezeichnung "**Ausg\_Logik**", mit welcher die ausgegebenen Werte

Ähnliche Vorlagenobjekte

Verwenden sie ein Vorlagenobjekt mit der Bezeichnung "<u>DIG01</u>", falls Sie einen digitalen Wert der Steuerung in ProMoS visualisieren möchten. Verwenden Sie einen Melder mit der Bezeichnung "<u>MEL01</u>", falls sie einen digitalen Wert über eine digitale Erfassungskarte in die Steuerung einlesen möchten. Verwenden Sie das Vorlagenobjekt mit der Bezeichnung <u>"OUT02</u>", falls Sie einen digitalen Ausgang mit Fernfreigabe verwenden möchten.

#### Limitierungen des Vorlagenobjekts

Es wird nur dann überprüft, ob der Ausgangswert des digitalen Ausgangs mittels eines A810-Handschaltmoduls übersteuert wird, falls dies so konfiguriert wird. Darum muss die Konfiguration der entsprechenden Überprüfung immer von Hand durchgeführt werden. Wird dies fälschlicherweise unterlassen, dann kann eine solche insbesondere mittels eines Fernzugriffs auf die Anlage mit einem Webbrowser nicht detektiert werden.

# 43.1 Bildaufbau

Die Abbildung unten zeigt schematisch den Bildaufbau des digitalen Ausgangs:

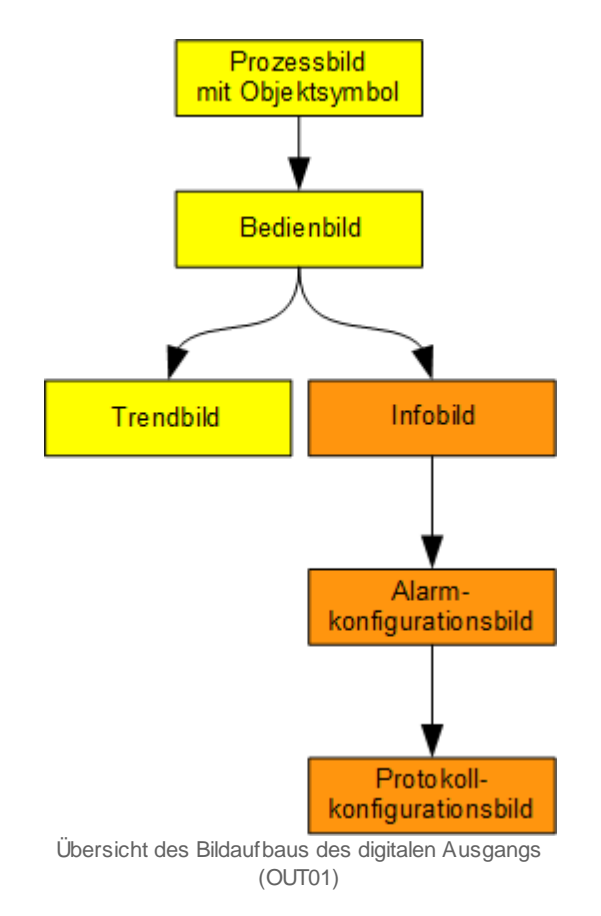

Die orange eingefärbten Bedienbilder können Sie nur dann öffnen, falls Sie über Konfigurationsrechte verfügen und am System angemeldet sind. Im Folgenden werden die einzelnen Elemente des Bildaufbaus zusammen mit ihren Bildverweisen gezeigt.
## 43.1.1 Prozessbild mit Objektsymbol

Die folgende Abbildung zeigt das <u>Prozessbild</u>, welches den digitalen Ausgang als Objektsymbol enthält:

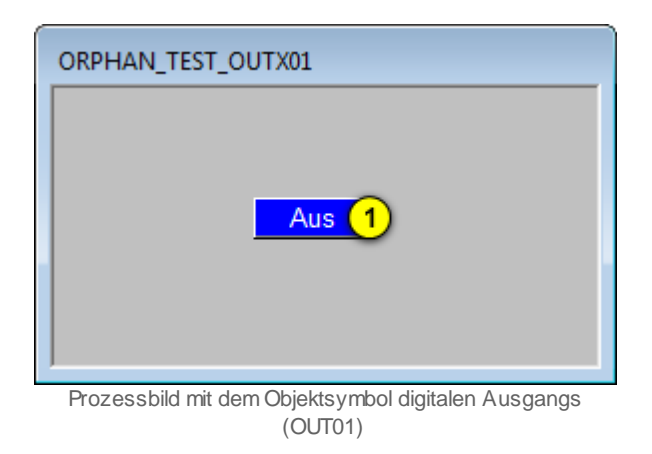

Der digitale Ausgang besitzt die folgenden Objektsymbole:

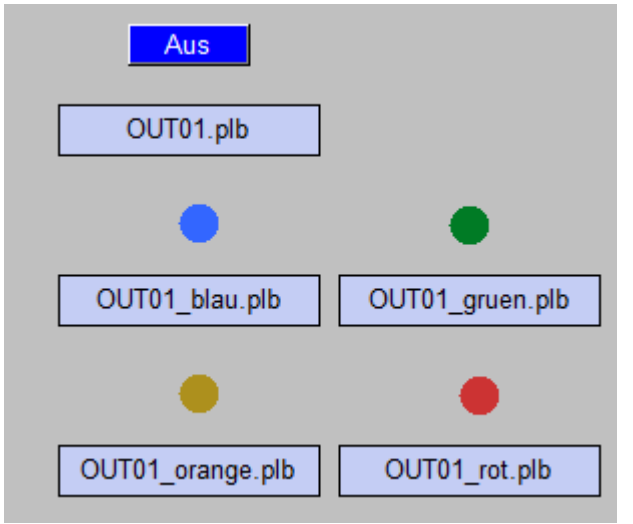

Objektsymbole digitalen Ausgangs (OUT01)

Beachten Sie jedoch, dass nur das Objektsymbol mit der Bezeichnung "OUT01.plb" in Projekten eingesetzt werden sollte. Die anderen Objektsymbole werden zwar nachgeführt, sind jedoch keine Symbole, welche in Projekten eingesetzt werden sollten. Wird mit der

linken Maustaste auf die Schaltfläche rechts im Objektsymbol geklickt <sup>(1)</sup>, dann öffnet sich das <u>Bedienbild</u> des Regler mit Sollwertkurven (OUT01).

### 43.1.2 Zustände

Im Folgenden wird das Objektsymbol mit der Bezeichnung "OUT01.plb" verwendet.

Das Objektsymbol des digitalen Ausgangs (OUT01) besitzt die folgenden Zustände:

• Die Freigabe ist nicht aktiv:

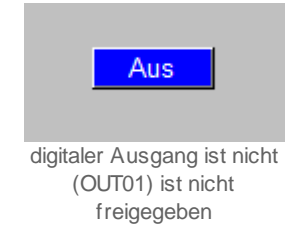

• der digitale Ausgang ist freigegeben, der Ausgang desselben wird geschaltet:

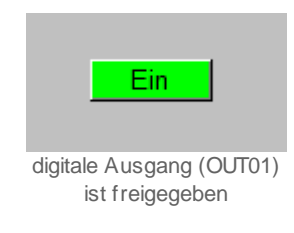

• der digitale Ausgang wurde von Hand ausgeschaltet:

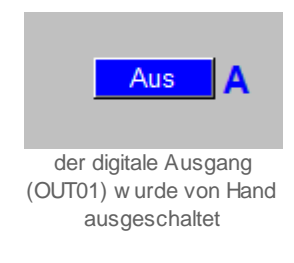

• der digitale Ausgang wurde von Hand eingeschaltet:

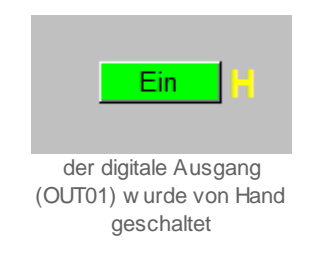

• der Ausgangswert des digitalen Ausgangs wird mit dem Handschaltmodul A810 überschrieben:

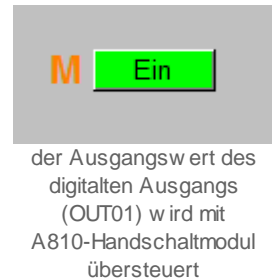

## 43.1.3 Bedienbild

Die allgemeinen Eigenschaften von Bedienbilder sind im Kapitel <u>"Bedienbild"</u> beschrieben. Mehr über die Handschaltungen (Handbetrieb, Ausschaltung) zusammen mit den entsprechenden Warnhinweisen erfahren Sie ebenfalls in den <u>entsprechenden</u> <u>einführenden Kapiteln</u> dieses Benutzerhandbuchs. Die <u>nachfolgende Abbildung</u> zeigt das Bedienbild des digitalen Ausgangs (OUT01):

| Bedienbild digitaler Ausgang (OUT01_01)                                                                                           |
|----------------------------------------------------------------------------------------------------|
| Test digitaler Ausgang                                                                                                    |
| Betriebsinformationen   Eingang   1   Aktiv   Logik Ausgang   4   Normal     Betriebsstunden   2   2   Std.   Ausgang   5   Aktiv |
| Anzahl Einschaltzyklen 3 2 A810 Schaltzustand 6 Aus<br>Störung Handschaltung A810 7 Aus                                           |
| Bedienung Hand Aus                                                                                                    |
| Bemerkung ESchema                                                                                                    |
| Anlage TestOUTX01:L01:LG:002 Vers. 1.0.2.3 Quittiert                                                                              |
|                                                                                                    |

Bedienbild des digitalen Ausgangs (OUT01)

Es folgt die Beschreibung der einzelnen Teile des Bedienbilds.

### Betriebsinformationen

In diesem Abschnitt können Sie die Betriebsinformationen des digitalen Ausgangs ablesen.

🕛 "Eingang": Anzeige des eingelesenen Werts des digitalen Eingangs.

**Betriebsstunden**": Anzeige der Anzahl der Stunden, während welchen der Ausgang gesetzt war. Beachten Sie, dass bei inverser Ausgangslogik die Anzahl der Betriebsstunden gleich derjenigen Zeit ist, während welcher der physikalische Ausgang zurückgesetzt war.

**3** "Anzahl Einschaltzyklen": Anzahl der Ein- respektive Ausschaltungen des digitalen Ausgangs. Überprüfen Sie den Schaltvorgang, falls diese Anzahl extrem schnell wächst und dadurch gegebenenfalls die Ausgangsrelais in Mitleidenschaft gezogen werden sollten.

<sup>4</sup> "Logik Ausgang": Anzeige der Logik, mit welchem der Eingangswert verrechnet wird. Die Logik kann ausschliesslich im Infobild des digitalen Ausgang verändert werden, nicht jedoch im vorliegenden Bedienbild. Der Eingangswert wird nicht mit der Logik verrechnet, bevor er angezeigt wird. Jedoch entspricht der Ausgangswert des digitalen Ausgangs dem mit der Logik verrechneten Eingangswerts, falls keine Handschaltung oder Übersteuerung mittels einem Handschaltmodul A810 vorgenommen wurde. Streng genommen müsste von einer Ausgangslogik gesprochen werden im Gegensatz zu einer Eingangslogik, welche beispielsweise bei der Überprüfung von Störmeldungen verwendet werden.

<sup>5</sup> "Ausgang": Ausgang desjenigen Werts, welcher vom digitalen Ausgang übermittelt wird. Dieser Wert kann, muss jedoch nicht mit dem entsprechenden Eingangswert übereinstimmen. Denn falls eine Handschaltung (Handbetrieb oder Ausschaltung) gemacht wurde oder der Ausgangswert mittels einer Schaltung des Handschaltmoduls A810 übersteuert wird, dann zeigt zwar diese Variable immer noch den effektiv ausgegebenen Wert an. Jedoch kann dieser Ausgangswert gegebenenfalls verschieden vom entsprechenden Eingangswert sein.

<sup>6</sup> "**A810 Schalterzustand**": Wert, welcher am Handschaltmodul A810 eingestellt wurde. Dieses Feld ist nur dann sichtbar, falls die entsprechende Option im <u>Infobild</u> des

digitalen Ausgangs aktiviert wurde (vergleiche mit dem Punkt 7 des Infobilds). Er enthält nur dann den richtigen Wert, falls das Handschaltmodul aktiviert wurde (vergleiche mit dem nachfolgenden Punkt 7).

**Thandschaltung A810**": Anzeige, ob der Ausgang des digitalen Ausgangs mittels einer Schaltung eines A810-Handschaltmoduls übersteuert wird. Dieser Wert ist vor allem dann informativ, falls Sie mit einem Webbrowser mittels Fernzugriff auf die Anlage zugreifen und daher nicht erkennen können, welche Schalterstellung die einzelnen Handschaltmodule A810 besitzen. Der effektiv ausgegebene Wert wird unter dem Punkt

<sup>6</sup> oben dargestellt. Dieses Feld ist nur dann sichtbar, falls die entsprechende Option

im Infobild des digitalen Ausgangs aktiviert wurde (vergleiche mit dem Punkt <sup>7</sup> des <u>Infobilds</u>). Falls gewünscht, kann in diesem Fall auf ProMoS-Ebene eine Warnung in Form

eines Alarms mit einer kleiner Priorität abgesetzt werden, damit diese Handübersteuerung klar ersichtlich wird (vergleiche mit dem <u>Alarmbild</u> des digitalen Ausgangs, Punkt ().

## 43.1.4 Trendbild

Das Trendbild des digitalen Ausgangs dient zur Visualisierung der Zustände des digitalen Ausgangs. Gleichzeitig kann dessen Erfassung konfiguriert werden. Für allgemeine Informationen über die Konfigurationen von Trendbildern sei auf das Kapitel "Trenderfassung eines Objekts konfigurieren" verwiesen.

Beachten Sie, dass Sie über genügend Rechte für die Konfiguration von Objekten verfügen und zudem am System angemeldet sein müssen, damit sie Änderungen der Konfiguration der Trenddatenerfassung durchführen können.

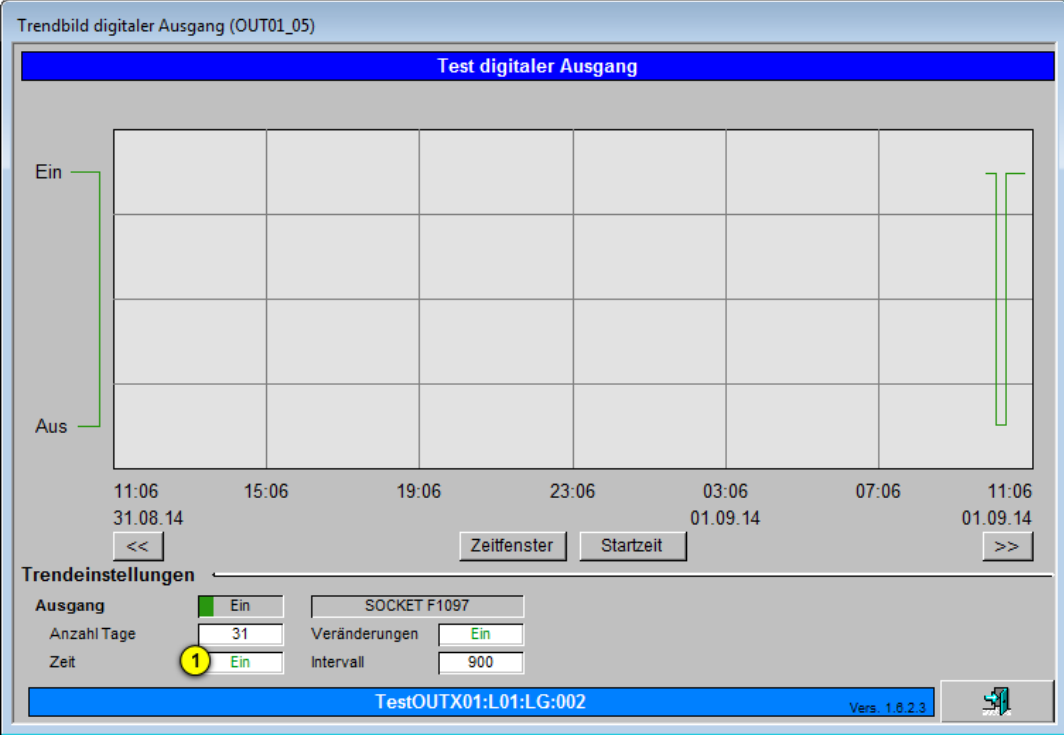

Nachfolgend ist das <u>Trendbild</u> des digitalen Ausgangs abgebildet:

Trendbild des digitalen Ausgangs (OUT01)

Im Folgenden werden die spezifischen Daten des Trendbilds digitalen Ausgangs (OUT01) beschrieben:

Trendeinstellungen

, **"Ausgang**" bis "**Intervall**": Anzeige des Werts des Ausgangs (siehe auch <u>Infobild</u>,

Punkt <sup>(3)</sup>) sowie Konfiguration der Erfassung der historischen Daten derselben. Da bei binären Variablen die Konfiguration der Aufzeichnung der historischen Daten mittels Veränderungen keinen Sinn ergibt, wurde diese Konfigurationsart im vorliegenden Trendkonfigurationsbild entfernt.

## 43.1.5 Infobild

Das Infobild des analogen Ausgangs (OUT01) dient dazu, den digitalen Ausgang konfigurieren zu können und andererseits detaillierte Informationen über ihn zu erhalten. Beachten Sie, dass Sie für die Veränderung dieser Grössen über genügend Rechte verfügen und am System angemeldet sein müssen.

Das Infobild des digitalen Ausgangs ist nachfolgend abgebildet:

| Infobild digitaler Ausgang (OUT01_02) |                           |  |  |  |
|---------------------------------------|---------------------------|--|--|--|
| Test digital                          | er Ausgang                |  |  |  |
| Betriebsinformationen                 |                           |  |  |  |
| Ausgangsadresse                       | (1) 0.0                   |  |  |  |
| Eingang (2)                           | Ein SOCKET F1094          |  |  |  |
| Ausgang                               | 3 Ein SOCKET F1097        |  |  |  |
| Logik Ausgang (4)                     | Aus SOCKET F1093          |  |  |  |
| Betriebsstunden                       | 5 2.14 h SOCKET R1026     |  |  |  |
| Anzahl Einschaltzyklen                | 2 SOCKET R1027            |  |  |  |
| Zustandsueberwachung A810             |                           |  |  |  |
| Handschaltung A810                    | Auto SOCKET F1098         |  |  |  |
| A810 Schaltzustand                    | 9 Aus SOCKET F1099        |  |  |  |
| Handbetrieb                           |                           |  |  |  |
| Handbetrieb (10                       | Aus SOCKET F1095          |  |  |  |
| Softwareschalter Handbetrieb          | 11 Aus SOCKET F1096       |  |  |  |
| Augustalium                           | <u> </u>                  |  |  |  |
|                                       | Aus SOCKET E1091          |  |  |  |
| Softwareschatter Ausschattung         |                           |  |  |  |
| Softwareschaler Ausschaltung          |                           |  |  |  |
| TestOUTX01                            | :L01:LG:002 Vers. 1.6.2.3 |  |  |  |
| <b>()</b>                             | - Al                      |  |  |  |

Infobild des digitalen Ausgangs (OUT01)

Es verfügt über folgende Elemente:

### Betriebsinformationen

In diesem Abschnitt können Sie vor allem die Ausgangsadresse und die Logik des Eingangs konfigurieren.

(1) "Ausgangsadresse": <u>Konfiguration</u> der SPS-Adresse, an welche der Ausgang des digitalen Ausgangs übermittelt wird.

<sup>(2)</sup> "**Eingang**": Anzeige und Eingabe des Eingangswerts des digitalen Eingangs. Dieses Feld dient vor allem zur <u>Fehlersuche</u>, da eine Eingabe in der Regel unmittelbar wieder

durch den entsprechenden Eingabeparameter überschrieben wird (vergleiche mit dem Bedienbild. Punkt 1).

<sup>3</sup> "Ausgang": Anzeige und Eingabe der Rückmeldung des ausgegebenen digitalen Ausgangswerts. Beachten Sie, dass eine Eingabe in dieses Feld in keinem Fall einen entsprechenden physikalischen Ausgangswert erzeugt. Er ist wirklich bloss die Rückmeldung desselben. Jedoch können Sie beispielsweise durch eine Veränderung dieses Werts untersuchen, ob auf der SPS die entsprechende Programmstelle für den vorliegenden digitalen Ausgang auch tatsächlich bearbeitet und der ursprüngliche Wert wiederhergestellt wird. Welches der effektiv übermittelte Wert ist, wird in der

Beschreibung des <u>Bedienbilds</u>, Punkt <sup>3</sup> dargelegt.

<sup>(4)</sup> "Logik Ausgang": <u>Konfiguration</u> der Logik, mit welchem der Eingangswert des digitalen Ausgangs verrechnet werden soll, bevor dieser den Wert der Variablen der

Ausgangsadresse vom Punkt <sup>1</sup> oben beschreibt. Klicken Sie mit der linken Maustaste auf diese Schaltfläche, falls ein zurückgesetzter Eingangswert in einem gesetzten Ausgangswert resultieren soll und umgekehrt ein gesetzter Eingangswert dazu führt, dass der Ausgangswert zurückgesetzt ist, sofern keine Handschaltungen oder Handübersteuerungen mit einer A810-Ausgangskarte getätigt wurden.

<sup>5</sup> "Betriebsstunden": Anzeige und Eingabe der Zeit in Stunden, während welcher der

Ausgang bisher gesetzt war (vergleiche mit dem <u>Bedienbild</u>, Punkt <sup>2</sup>). Sie können diese Zeit zurücksetzen oder anpassen, falls Sie den physikalischen Aktor (wie beispielsweise eine einfache Pumpe) auswechseln.

<sup>6</sup> "Anzahl Einschaltzyklen": Anzeige und Eingabe der Anzahl der Setzens und Zurücksetzens des digitalen Ausgangs. Sie können beispielsweise die Zahl auf Null zurücksetzen, falls Sie überprüfen möchten, ob die Anzahl der Schaltungen stark anwächst. Beachten Sie, dass in der vorliegenden Version diese Zahl weder protokolliert noch mit einer Aufzeichnung der historischen Daten versehen ist. Jedoch können sie diese Schaltungen aus dem Zustand des Ausgangs, welcher mit einer Aufzeichnung der historischen Daten versehen ist. Jedoch können sie diese Schaltungen aus dem Zustand des Ausgangs, welcher mit einer Aufzeichnung der historischen Daten versehen ist.

**Zustandsüberwachung A810**": Konfiguration der Aktivierung der Überwachung der Übersteuerung des digitalen Ausgangs mittels einem A810-Handschaltmodul. Klicken Sie mit der linken Maustaste auf diese Checkbox, falls die Anwendung eine allfällige Übersteuerung des digitalen Ausgangswerts mittels einem A810-Handschaltmodul detektieren soll. Eine allfällige Überprüfung besitzt den Vorteil, dass die Anwendung wiederum sinnvoll auf eine Handübersteuerung reagieren kann, indem beispielsweise unbeabsichtigte Störmeldungen und daraus resultierende ungewollte Ausschaltungen von Anlageteilen vermieden werden können. Beachten Sie, dass die nächsten zwei Variablen nur dann sichtbar sind, falls die Zustandsüberwachung aktiviert wurde. Denn andernfalls besitzen diese keine sinnvollen Werte.

Damit die Überwachung einer Übersteuerung des Werts der digitalen Variable des digitalen Ausgangs richtig funktioniert, müssen die Adressen mit den Bezeichnungen

"Ausg" sowie "Ein\_Ausg\_A810" identisch sein. Falls dies nicht der Fall ist, wird im Infobild des digitalen Ausgangs die folgende Meldung angezeigt:

| Infobild digitaler Ausgang (OUT01_02)                                |                        |                              |  |  |  |
|----------------------------------------------------------------------|------------------------|------------------------------|--|--|--|
| Test digitaler                                                       | Test digitaler Ausgang |                              |  |  |  |
| Betriebsinformationen                                                |                        |                              |  |  |  |
| Ausgangsadresse                                                      |                        | 0.48                         |  |  |  |
| Eingang                                                              | Ein                    | SOCKET F1004                 |  |  |  |
| Ausgang                                                              | Ein                    | SOCKET F1007                 |  |  |  |
| Logik                                                                | Aus                    | SOCKET F1003                 |  |  |  |
| Zustandsueberwachung A810 -                                          |                        |                              |  |  |  |
| Leitfuntkionen übernsetzen und ausführen!<br>Projekt neu generieren! |                        |                              |  |  |  |
| Handbetrieb                                                          | Aus                    | SOCKET F1005                 |  |  |  |
| Softwareschalter Handbetrieb                                         | Aus                    | SOCKET F1006                 |  |  |  |
| Ausschaltung Ausschaltung<br>Softwareschalter Ausschaltung           | Aus                    | SOCKET F1001<br>SOCKET F1002 |  |  |  |
| TestOUTX01:L01:LG:002                                                |                        |                              |  |  |  |
|                                                                      | 011E0.002              | Vers. 1.6.1.2                |  |  |  |

nicht identische Ausgangsadressen "Ausg" und "Ein\_Ausg\_A810" des digitalen Ausgangs (OUT01)

Führen Sie entweder die Leitfunktionen aus, nachdem Sie diese übersetzt haben, oder korrigieren Sie die fehlerhafte Adresse von Hand.

<sup>8</sup> "Handschaltung A810": Anzeige, ob der ausgegebene Wert mittels eines Handschaltmoduls übersteuert wurde. Falls dies nicht der Fall ist, wird "Auto" angezeigt. Falls jedoch der Wert des digitalen Ausgangs mittels eines A810-Handschaltmoduls übersteuert wird, dann wird in diesem Feld der Text "Hand" angezeigt. Dabei kann der

effektive ausgegebene Wert im nächsten Punkt 6 abgelesen werden. Siehe auch die

diesbezüglichen Erläuterungen unter dem Punkt <sup>(5)</sup> des <u>Bedienbilds</u>. Dieses Anzeigefeld ist nur dann sichtbar, falls die Überwachung des Handschaltmoduls A810 unter dem

Punkt 4 aktiviert wurde.

<sup>(9)</sup> "**A810 Schalterzustand**": Anzeige des effektiv übermittelten Werts, falls der Ausgang des digitalen Ausgangs mittels eines A810-Handschaltmoduls übersteuert wurde. Dieses Feld ist nur dann sichtbar, falls die Zustandsüberwachung des A810-Handschaltmoduls

unter dem Punkt  $\stackrel{(4)}{\bullet}$  aktiviert wurde. Vergleiche auch mit dem Punkt  $\stackrel{(4)}{\bullet}$  des Bedienbilds.

Hand- respektive Schnellausschaltung

In diesem Abschnitt können Sie die Ausschaltung respektive den Handbetrieb des digitalen Ausgangs konfigurieren. Weitere Informationen und Warnhinweise siehe Kapitel <u>"Objekt</u> <u>von Hand ausschalten"</u> respektive <u>"Objekt von Hand betreiben"</u>. Voraussetzung für den Handbetrieb respektive die Ausschaltung des digitalen Ausgangs ist jedoch, dass der Ausgang nicht mittels einer Schaltung mittels Handschaltmoduls A810 vor Ort übersteuert wird. Ist dies der Fall, ist jedoch Handschaltung per Fernzugriff zwecklos.

<sup>10</sup> "Handbetrieb": Anzeige des Handbetriebs des digitalen Ausgangs. Beachten Sie, dass auch bei einer inversen Logik der Handbetrieb bedeutet, dass der Ausgang des digitalen Ausgangs gesetzt ist, falls der Handbetrieb desselben gesetzt ist.

(1) "Softwareschalter Handbetrieb": Anzeige und Schaltung desjenigen Softwareschalters, welcher von Hand den Ausgangswert des digitalen Ausgangs setzt. Nachdem Sie sich vergewissert haben, dass ein manuelles Setzen des Ausgangs keine Personen- oder Sachschäden nach sich ziehen kann, klicken Sie mit der linken Maustaste auf diese Schaltfläche, falls Sie diesen Ausgang von Hand setzen möchten. Vergleichen Sie mit dem <u>Bedienbild</u>, in welchem der Handbetrieb ebenfalls enthalten ist.

<sup>12</sup> "**Ausschaltung**": Anzeige der Ausschaltung des digitalen Ausgangs. Beachten Sie, dass auch bei einer inversen Logik eine Ausschaltung bedeutet, dass der Ausgangswert des digitalen Ausgangs auch dann zurückgesetzt ist, falls die Ausschaltung des digitalen Ausgangs gesetzt ist.

(13) "Softwareschalter Ausschaltung": Anzeige und Schaltung desjenigen Softwareschalters, welcher von Hand den Ausgangswert des digitalen Ausgangs zurücksetzt. Sie können mit der linken Maustaste auf diese Schaltfläche klicken, wenn Sie sicher sind, dass ein Zurücksetzen des digitalen Ausgangs keine ungewollte Effekte besitzt und Sie den digitalen Ausgang tatsächlich von Hand zurücksetzen möchten.

## 43.1.6 Alarmkonfigurationsbild

Einleitende Informationen zu Bildern der Konfiguration von Alarmierungen siehe Kapitel <u>"Alarme eines Objekts konfigurieren"</u>. Nachfolgend ist das Bild der Konfiguration der Alarmierung des digitalen Ausgangs abgebildet:

| Alarmbild digitaler Ausgang (OUT01_04)                 |                  |  |  |
|--------------------------------------------------------|------------------|--|--|
| Test digitaler Ausga                                   | ng               |  |  |
| Alarmierung                                            |                  |  |  |
| ✓ Handschaltung A810   Logik   Priorität   Alarmoruppe | = >=<br>2 3 4 5  |  |  |
| Alarmanweisung                                         |                  |  |  |
| TestOUTX01:L01:LG:                                     | 02 Vers. 1.6.2.3 |  |  |

Alarmkonfigurationsbild des digitalen Ausgangs (OUT01)

### Es verfügt über folgende Elemente:

### Alarmierung

Es mag befremdlich wirken, bei einer Handübersteuerung eines digitalen Ausgangs mit Hilfe eines A810-Handschaltmoduls auf ProMoS-Ebene einen Alarm oder eine Warnung abzusetzen. Der Grund hierfür ist, dass mit Hilfe eines Alarms die Situation verhindert werden soll, dass eine Anlage mittels eines Fernzugriffs nur noch teilweise beeinflusst werden kann, weil vor Ort mittels Handschaltmodule die Werte übersteuert wurden. Darum wird darauf vertraut, dass vor Ort vor Verlassen der Anlage ein Blick auf die Alarmierungen geworfen wird und überlegt wird, ob noch etwas gemacht werden muss, bevor die Arbeiten an der Anlage beendet werden können. Andererseits soll bei einem Fernzugriff der Anlage der Status derselben einfacher überblickt werden können, indem an prominenter Stelle (im Alarmviewer) darauf hingewiesen wird, dass ein digitaler Ausgang vor Ort übersteuert wurde und daher per Fernzugriff nicht mehr beeinflusst werden kann.

<sup>1</sup> "Handschaltung A810" bis "Alarmanweisung": <u>Konfiguration</u> der Warnung/ Alarmierung, falls ein digitaler Ausgang mit Hilfe eines Handschaltmoduls A810 übersteuert wurde. Eine Konfiguration der Alarmierung auf ProMoS-Ebene bewirkt nicht, dass auf SPS-Ebene eine oder mehrere Sammelalarmgruppen gesetzt würden.

## 43.1.7 Protokollkonfigurationsbild

Das Protokollkonfigurationsbild dient der Konfiguration der Protokollierung von ausgewählten Variablen des digitalen Ausgangs. Allgemeine Informationen zu Bildern für die Konfiguration von Protokollierungen siehe Kapitel <u>"Protokollierung eines Objekts konfigurieren"</u>.

Als Bediener sollten Sie keine Änderungen in diesem Bild vornehmen oder vornehmen müssen. Auch als Projektierer sollten Sie eigentlich eher selten in die Lage kommen, die Einstellungen der Protokollierungen zu verändern. Beachten Sie, dass Sie nur dann Änderungen in den Einstellungen vornehmen können, falls Sie über genügend Rechte verfügen und am System angemeldet sind. Unten ist das Protokollkonfigurationsbild des digitalen Ausgangs (OUT01) abgebildet:

| Konfig                              | Konfiguration Protokollierungen digitaler Ausgang (OUT01_07)  |  |  |  |
|-------------------------------------|---------------------------------------------------------------|--|--|--|
|                                     | Test digitaler Ausgang                                        |  |  |  |
| Prot                                | okollierung                                                   |  |  |  |
|                                     | Zustandsueberwachung A810 1 Alle Werte Alle 0->1 1->0         |  |  |  |
|                                     | Handschaltung A810 2 Alle Werte Alle 0->1 1->0                |  |  |  |
|                                     | Logik Ausgang     3     Alle Werte     Alle     0->1     1->0 |  |  |  |
| Bec                                 | dienung                                                       |  |  |  |
|                                     | Ausschaltung 4 Alle Werte Alle 0->1 1->0                      |  |  |  |
|                                     | Softwareschalter Ausschaltung 5 Alle Werte Alle 0->1 1->0     |  |  |  |
|                                     | Handbetrieb 6 Alle Werte Alle 0->1 1->0                       |  |  |  |
|                                     | Softwareschalter Handbetrieb 7 Alle Werte Alle 0->1 1->0      |  |  |  |
| TestOUTX01:L01:LG:002 Vers. 1.6.2.3 |                                                               |  |  |  |

Protokollbild des digitalen Ausgangs (OUT01)

Im Kapitel <u>"Protokollierung eines Objekt konfigurieren"</u> wurde beschrieben, wie die Konfiguration eines einzelnen Signals erfolgt. An dieser Stelle werden nur noch die Signalnamen ausgeschrieben und die Verknüpfung mit der übrigen Signalbeschreibung der Signale angegeben.

| Sig-<br>nal-<br>num-<br>mer | Signalbezeich-<br>nung                         | Signalbeschreibung                                                                                                    | Verweis auf weitere<br>Informationen |
|-----------------------------|------------------------------------------------|----------------------------------------------------------------------------------------------------|--------------------------------------|
| 1                           | Zustandsüber-<br>wachung A810/<br>CFG_BIT_A810 | ist die Konfiguration der Aktivierung der Überwachung der<br>Übersteuerung des digitalen Ausgangs mittels eines A810-<br>Handschaltmoduls.                                                                              | siehe <u>Infobild</u> , Punkt 7.     |
| 1                           | Handschaltung<br>A810/<br>VIS_STATE_HM         | ist die Meldung der Handübersteuerung des digitalen<br>Ausgangs mittels eines A810-Handschaltmoduls.                                                                                                    | siehe <u>Infobild</u> , Punkt 8.     |
| 1                           | Logik Ausgang/<br>Ausg_Logik                   | ist die Logik, mit welcher der Eingang des digitalen<br>Ausgangs umgerechnet wird, bevor die Variable der<br>Ausgangsadresse des digitalen Ausgangs mit dem Resultat<br>der Umrechnung gegebenenfalls beschrieben wird. | siehe <u>Infobild</u> , Punkt 4.     |
| 1                           | Ausschaltung/<br>Aus_Mel                       | ist die Meldung der Zurücksetzung des digitalen Ausgangs.                                                                                                    | siehe <u>Infobild</u> , Punkt 12     |
| 1                           | Softwareschalter<br>Ausschaltung/              | ist der Zustand des Softwareschalters, mit welchem<br>gegebenenfalls die Ausgangsvariable des digitalen                                                                                                    | siehe Infobild, Punkt 13.            |

948

|   | Aus_Soft                                      | Ausgangs zurückgesetzt werden kann.                                                                                                    |                                                |
|---|-----------------------------------------------|----------------------------------------------------------------------------------------------------|------------------------------------------------|
| 1 | Handbetrieb/<br>Hand_Mel                      | ist die Meldung, dass die Ausgangsvariable des digitalen<br>Ausgangs gegebenenfalls gesetzt wurde.                                       | siehe <u>Infobild</u> , Punkt <sup>8</sup> .   |
| 1 | Softwareschalter<br>Handbetrieb/<br>Hand_Soft | ist der Zustand des Softwareschalters, mit welchem<br>gegebenenfalls die Ausgangsvariable des digitalen<br>Ausgangs gesetzt werden kann. | siehe <u>Infobild</u> , Punkt <mark>9</mark> . |

## 43.2 Störungsbehebung

Die nachfolgende Liste ist keineswegs abschliessend, sondern soll einen Überblick darüber geben, was alles überprüft werden kann, falls der digitale Ausgang wider Erwartung nicht gesetzt respektive zurückgesetzt wird. Sollte dies der Fall sein, können Sie überprüfen, ob

- 1. die Werte der Adressen der Variablen mit den Bezeichnungen "Ausg" respektive "Ein\_Ausg\_A810" identisch sind.
- 2. die Werte zwar mit einem A810-Handschaltmodul vor Ort von Hand übersteuert wurden, diese Handschaltung jedoch nicht im Objekt konfiguriert wurde.
- 3. gegebenenfalls der Ausgang von Hand zurückgesetzt werden kann, falls er gesetzt ist.
- 4. gegebenenfalls der Ausgang von Hand gesetzt werden kann, falls zurückgesetzt ist.
- 5. die eingestellte Logik des digitalen Ausgangs korrekt ist.
- 6. auf der Ausgangskarte die richtigen Spannungen vorhanden sind, falls der Ausgang gesetzt oder zurückgesetzt ist.
- 7. keine Kurzschlüsse oder Unterbrechungen auf den Signalleitungen vorhanden sind.
- 8. die SPS läuft (dann leuchtet auf der SPS ein grüne Leuchtdiode, welche mit "Run" beschriftet worden ist).

Falls Sie einen PG5-Debugger besitzen und entsprechend berechtigt sind, dann können Sie in den Info- und im Konfigurationsbild überprüfen, welche Speicheradressen die verschiedenen Signale besitzen und ob diese Signale in der SPS den gewünschten Wert besitzen.

## 43.3 Konfiguration

Die Konfiguration des digitalen Ausgangs ist über die folgenden Bilder verteilt:

- Infobild des digitalen Ausgangs
- Konfigurationsbild des digitalen Ausgangs
- Protokollkonfigurationsbild des digitalen Ausgangs
- Trendbild des digitalen Ausgangs

Im Allgemeinen müssen Sie Konfigurationen im <u>Infobild</u> respektive im <u>Konfigurationsbild</u> des digitalen Ausgangs vornehmen. Die anderen Konfigurationsbilder werden seltener in Projekten angepasst. Allgemeine Informationen über Konfigurationen von Vorlagenobjekten siehe Kapitel <u>"wiederkehrende Elemente der Konfiguration"</u>.

Bei der Initialisierung des digitalen Ausgangs (OUT01) sind folgende Felder mit Vorteil oder sogar zwingend für eine fehlerfreie Codegenerierung einzugeben (vergleiche mit der Abbildung <u>unten</u>):

| Ohi   | iektnarameter-Definitioner    | Test digitaler Ausgang (Test |
|-------|-------------------------------|------------------------------|
|       | experencer bernitioner        | rest digitaler Ausgung [rest |
|       |                               |                              |
|       | Inpu                          | t                            |
|       | Beschreibung                  | Wert                         |
| E     | Eingang Freigabe [Freigabe]   | 1 stOUTX01:L01:LG:001:Val    |
|       | Aufrufparameter des digital   | en Ausgangs (OUT01), Teil 1  |
|       |                               |                              |
| FX01: | L01:LG:002]                   |                              |
|       |                               |                              |
| T     | est digitaler Ausgang (OUT01) | ]                            |
|       | Dat                           | a                            |
| Г     | Beschreib                     | ung Wei                      |
| 1     | Ausgangsadresse (Bsp: 0.6,    | F.29, F.Label) [Ausg] 248    |
| /     | Aufrufparameter des digitaler | n Ausgangs (OUT01), Teil 2   |
|       |                               |                              |
|       |                               |                              |
|       |                               |                              |
|       |                               |                              |
|       | Ou                            | tput                         |
|       | Beschreibun                   | ig V                         |

Konfiguration des digitalen Ausgangs (OUT01), Teil 3

Handschaltung A810 [VIS\_STATE\_HM]

A810 Schaltzustand [VIS\_STATE\_ON\_OFF]

<sup>(1)</sup> "**Eingang Freigabe [Freigabe]**": Geben Sie die Bezeichnung des Signals ein, welche die Ausgangsvariable des digitalen Ausgangs bei normaler Logik setzen und bei

4

3

TestOUTX01:I

tOUTX01:I

inverser Logik zurücksetzten soll, falls es gesetzt ist und keine Handschaltungen oder Handübersteuerung eines A810-Handschaltmoduls vorliegt (Vergleiche mit dem <u>Infobild</u>,

Punkt 2).

<sup>(2)</sup> "Ausgangsadresse (Bsp: O.6, F.29, F.Label [Ausg]": Geben Sie die Adresse derjenigen Variable an, welche durch den digitalen Ausgang beschrieben werden soll (vergleiche mit dem Infobild, Punkt <sup>(1)</sup>).

Die nächsten zwei Ausgangsparameter werden eigentlich nicht mehr konfiguriert, sind jedoch immer noch der Vollständigkeit halber aufgelistet. Sie sind dementsprechend auch nur optional zu konfigurieren.

<sup>3</sup> "Handschaltung A810 [VIS\_STATE\_HM]": Geben Sie diejenige Variable an, welche genau dann gesetzt wird, falls die Handübersteuerung des digitalen Ausgangs mittels eines Handschaltmoduls A810 gesetzt wurde.

**4** "**A810** Schalterzustand [VIS\_STATE\_ON\_OFF]": Geben Sie diejenige Variable an, welche genau dann gesetzt werden soll, falls der Ausgang mittels des Handschaltmoduls gesetzt wurde.

Konfigurieren Sie, mit welcher Logik der Eingang des digitalen Eingangs vor dessen Ausgabe verrechnet werden soll und ob eine Zustandsüberwachung einer Übersteuerung des digitalen Ausgangs mittels eines A810-Handschaltmoduls aktiviert werden soll.

Vergessen Sie nicht, dass die Leitfunktionen übersetzt und ausgeführt sein müssen, dass der digitale Ausgang richtig funktioniert.

## 43.3.1 Variablenliste

Die folgende Tabelle listet alle Signale von OUT01, welche nicht interne Signale darstellen, zusammen mit ihren Bedeutungen auf. Dabei bezeichnet "{Betriebsdatum}", dass der die Variable nicht konfiguriert werden soll, weil sie im laufenden Betrieb gegebenenfalls durch die SPS oder durch den Anwender überschrieben wird:

| DMS-Name /<br>SPS-Label | Kommentar       | Typ<br>DMS | Typ<br>SPS        | Para-<br>meter-<br>Num-<br>mer | Paramete<br>rart/<br>Index/Um<br>rechnung<br>en | Beschreibung                                                                                                    | Grundei<br>nstellun<br>g |
|-------------------------|-----------------|------------|-------------------|--------------------------------|-------------------------------------------------|----------------------------------------------------------------------------------------------------|--------------------------|
| Anlage                  | Anlage          | STR        | -                 | -                              | -                                               | ist die Beizeichnung der<br>Anlage, in welcher der<br>digitalen Ausgang<br>verwendet wird<br>(vergleiche mit dem<br><u>Bedienbild</u> , unten).                                                                                                    | -                        |
| Aus_Mel                 | Ausschaltung    | BIT        | Flag              | 1                              | -                                               | ist die Meldung, dass der<br>Wert der<br>Ausgangsvariablen des<br>digitalen Ausgangs von<br>Hand zurückgesetzt wird,<br>falls keine<br>Übersteuerung mittels<br>eines A810-<br>Handschaltmoduls<br>vorhanden ist (vergleiche<br>mit dem Infobild, Punkt                               | OFF                      |
| Aus_Soft                | Ausschaltung    | BIT        | Flag              | 2                              | -                                               | ist der Zustand des<br>Softwareschalters, mit<br>welchem der Wert der<br>Ausgangsvariablen des<br>digitalen Ausgangs<br>zurückgesetzt werden<br>kann, falls keine<br>Übersteuerung mittels<br>eines A810-<br>Handschaltmoduls<br>vorhanden ist (vergleiche<br>mit dem Infobild, Punkt | OFF                      |
| Ausg                    | Ausgangsadresse | STR        | Const.<br>Adresse | 3                              | Ausgabe<br>paramet<br>er                        | ist die Adresse<br>derjenigen Variablen,<br>welche mittels dem<br>digitalen Ausgang<br>beschrieben wird<br>(vergleiche mit dem<br>Infobild, Punkt 1).                                                                                                    | 0.                       |
| Ausg<br>Logik           | Logik           | BIT        | Flag              | 4                              | -                                               | ist die Logik, mit<br>welchem der digitale<br>Eingang des digitalen<br>Ausgangs verrechnet<br>wird, bevor dieser<br>allenfalls in die Variable<br>mit der gegebenen<br>Ausgangsadresse<br>geschrieben wird                                                                            | OFF                      |

952

|                    |                                             |     |                   |   |                          | (vergleiche mit dem<br>Infobild, Punkt 4).                                                                                                    |                         |
|--------------------|---------------------------------------------|-----|-------------------|---|--------------------------|----------------------------------------------------------------------------------------------------|-------------------------|
| Bemerkung          | Bemerkung                                   | -   | -                 | - | -                        | ist die Bemerkung des<br>digitalen Ausgangs (siehe<br><u>Bedienbild</u> , unten).                                                                                                    | -                       |
| BStd               | Betriebsstunden                             | FLT | Register          | 5 | SPS Hi =<br>3600         | ist die Anzahl der<br>Betriebsstunden des<br>digitalen Ausgangs<br>(vergleiche mit dem<br>Infobild, Punkt 5).                                                                                                    | {Betrie<br>bsdatu<br>m} |
| CFG_BITA810        | Zustands-<br>überwachung<br>A810 aktivieren | BIT | -                 | - | -                        | ist die Konfiguration der<br>Überprüfung der<br>Übersteuerung des<br>Werts des digitalen<br>Ausgangs mittels einer<br>Handschaltung eines<br>A810-Handschaltmoduls<br>(vergleiche mit dem<br>Infobild, Punkt 7).                                                             | OFF                     |
| CFG_Con-<br>fig_DB | Konfiguration                               | DWU | -                 | 6 | DB Index<br>=0           | ist der Datenblock, mit<br>welchem die<br>Konfiguration der<br>Zustandsüberwachung<br>des A810-<br>Handschaltmoduls auf<br>die SPS geschrieben wird<br>(vergleiche mit dem<br>Infobild, Punkt 7).                                                                            | 0                       |
| ESchema            | ESchema                                     | STR | -                 | - | -                        | ist der Eintrag des<br>Elektroschemas des<br>digitalen Ausgangs<br>(vergleiche mit dem<br><u>Bedienbild</u> , unten).                                                                                                    | -                       |
| Ein<br>Ausg_A810   | Kopie<br>Ausgangsadresse                    | STR | Const.<br>Adresse | 7 | -                        | ist die Kopie der Adresse<br>der Variablen des<br>digitalen Ausgangs und<br>wird für die<br>Überwachung der<br>Übersteuerung des<br>digitalen Ausgangs<br>mittels eines A810-<br>Handschaltmoduls<br>verwendet (vergleiche<br>mit dem Infobild, Punkt<br>7).                 | Ο.                      |
| Freigabe           | Eingang                                     | BIT | Flag              | 8 | Eingabep<br>aramete<br>r | ist der Eingangswert des<br>digitalen Ausgangs,<br>welcher gegebenenfalls<br>mit der Logik des<br>digitalen Ausgangs<br>verrechnet und in die<br>Variable der<br>Ausgangsadresse des<br>digitalen Ausgangs<br>geschrieben wird<br>(vergleiche mit dem<br>Infobild, Punkt 2). | {Betrie<br>bsdatu<br>m} |
| Hand_Mel           | Handbetrieb                                 | віт | Flag              | 9 | -                        | ist die Meldung, dass der<br>digitale Ausgang von                                                                                                    | OFF                     |

953

|                     |                                 |     |          |    |   | Hand gesetzt wird<br>(vergleiche mit dem<br>Infobild, Punkt 10),<br>falls der Ausgang nicht<br>mit einem A810-<br>Handschaltmodul<br>übersteuert wird.                                                                                                    |                         |
|---------------------|---------------------------------|-----|----------|----|---|----------------------------------------------------------------------------------------------------|-------------------------|
| Hand_Soft           | Softwareschalter<br>Handbetrieb | BIT | Flag     | 10 | - | ist der Zustand des<br>Softwareschalters, mit<br>dessen Hilfe der Ausgang<br>des A810-<br>Handschaltmodul von<br>Hand gesetzt werden<br>kann, sofern der Ausgang<br>nicht mit einem A810-<br>Handschaltmodul<br>übersteuert wird<br>(vergleiche mit dem<br>Infobild, Punkt 1). | OFF                     |
| RM_Ein              | Ausgang                         | BIT | Flag     | 11 | - | ist die Rückmeldung des<br>effektiven Zustands des<br>digitalen Ausgangs<br>(vergleiche mit dem<br><u>Infobild</u> , Punkt 3).                                                                                                    | {Betrie<br>bsdatu<br>m} |
| Schaltungen         | Schaltungen                     | FLT | Register | 12 | - | ist die Anzahl der<br>Schaltungen des<br>digitalen Ausgangs<br>(vergleiche mit dem<br>Infobild, Punkt 6).                                                                                                    | {Betrie<br>bsdatu<br>m} |
| VIS<br>STATE_HM     | Handschaltung<br>A810           | BIT | Flag     | 13 | - | zeigt an, ob der Wert der<br>Variablen mit der<br>Adresse des digitalen<br>Ausgangs mittels einer<br>Handübersteuerung<br>einer A810-Karte<br>überschrieben wird<br>(vergleiche mit dem<br>Infobild, Punkt 8).                                                                 | OFF                     |
| VIS<br>STATE_ON_OFF | A810 Schalt-<br>zustand         | BIT | Flag     | 14 | - | ist der Wert der<br>Handübersteuerung des<br>digitalen Ausgangs<br>mittels eines A810-<br>Handschaltmoduls<br>(vergleiche mit dem<br>Infobild, Punkt 9).                                                                                                    | {Betrie<br>bsdatu<br>m} |
| Vers_               | Version                         | -   | -        | -  | - | ist die<br>Versionsbezeichnung des<br>Vorlagenobjekts des<br>digitalen Ausgangs<br>(vergleiche mit dem<br><u>Bedienbild</u> , unten).                                                                                                    | 1.6.1.2                 |
| Vis:{diverse}       | -                               | -   | -        | -  | - | sind interne Variablen<br>für die Anzeige der Daten<br>am GE.                                                                                                    | {divers<br>e}           |

# 44 OUT02 - digitaler Ausgang mit Fernfreigabe

Dies ist die Dokumentation der Version 1.6.6.6 des digitalen Ausgangs mit Fernfreigabe.

Das Vorlagenobjekt wurde mit folgenden Versionen getestet:

| ProMoS: | Version 1.7.    |
|---------|-----------------|
| PG5:    | Version 2.1.310 |

Der digitale Ausgang dient vor allem dazu, eine digitale Variable mittels einer Ausgangskarte auszugeben. Im Unterschied zum digitalen Ausgang ohne Fernfreigabe. Diese Dokumentation ist weitgehend eine Kopie mit nachfolgender Anpassung der Dokumention von OUT01, der Dokumentation des digitalen Ausgangs ohne Fernfreigabe. Unten ist das Beispiel einer digitalen Ausgangskarte (A810) abgebildet:

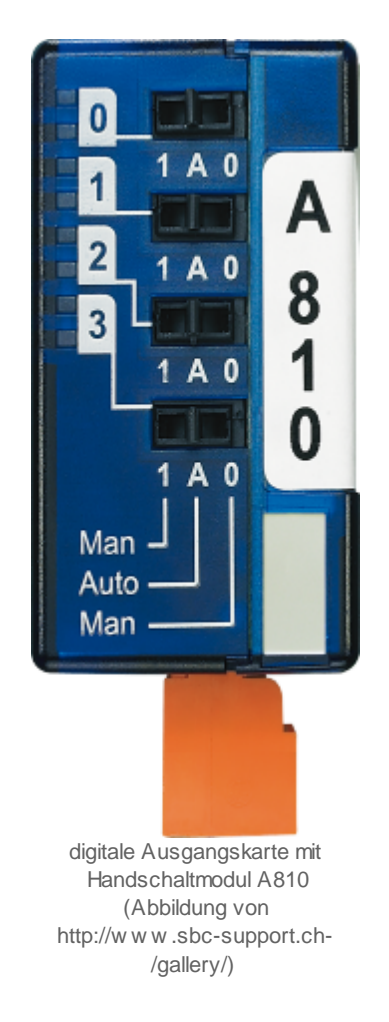

### Beschreibung der Wirkungsweise und wichtige Variablen

Ist die **Fernbetrieb** (Variable mit der gleichnamigen Bezeichnung) aktiviert, dann wird die Fernfreigabe (Variable mit der Bezeichnung "**Freigabe\_Fernbetrieb**") mit der Ausgangslogik verrechnet und in den Ausgang des digitalen Ausgang mit Fernfreigabe kopiert. Ansosnten wird die Variable mittels der **Freigabe** (mit der gleichen Variablenbezeichnung) eingelesen und in den Ausgang (Variable mit der Bezeichnung "**Ausg**") kopiert, nachdem sie mit der Augsangslokg verrechnet wurde. Es sind jedoch Handschaltungen (Ausschaltung und Handbetrieb) sowie die Anzeige der Übersteuerung mittels eins A810-Handschaltmoduls (Abbildung siehe oben) möglich. Es gibt eine Ausgangslogik (Variable mit der Bezeichnung "**Ausg\_Logik**", mit welcher die ausgegebenen Werte

## Ähnliche Vorlagenobjekte

Verwenden sie ein Vorlagenobjekt mit der Bezeichnung <u>"DIG01"</u>, falls Sie einen digitalen Wert der Steuerung in ProMoS visualisieren möchten. Verwenden Sie einen Melder mit der Bezeichnung <u>"MEL01"</u>, falls sie einen digitalen Wert über eine digitale Erfassungskarte in die Steuerung einlesen möchten.

### Limitierungen des Vorlagenobjekts

Es wird nur dann überprüft, ob der Ausgangswert des digitalen Ausgangs mittels eines A810-Handschaltmoduls übersteuert wird, falls dies so konfiguriert wird. Darum muss die Konfiguration der entsprechenden Überprüfung immer von Hand durchgeführt werden. Wird dies fälschlicherweise unterlassen, dann kann eine solche insbesondere mittels eines Fernzugriffs auf die Anlage mit einem Webbrowser nicht detektiert werden.

# 44.1 Bildaufbau

Die <u>Abbildung unten</u> zeigt schematisch den Bildaufbau des digitalen Ausgangs mit Fernfreigabe:

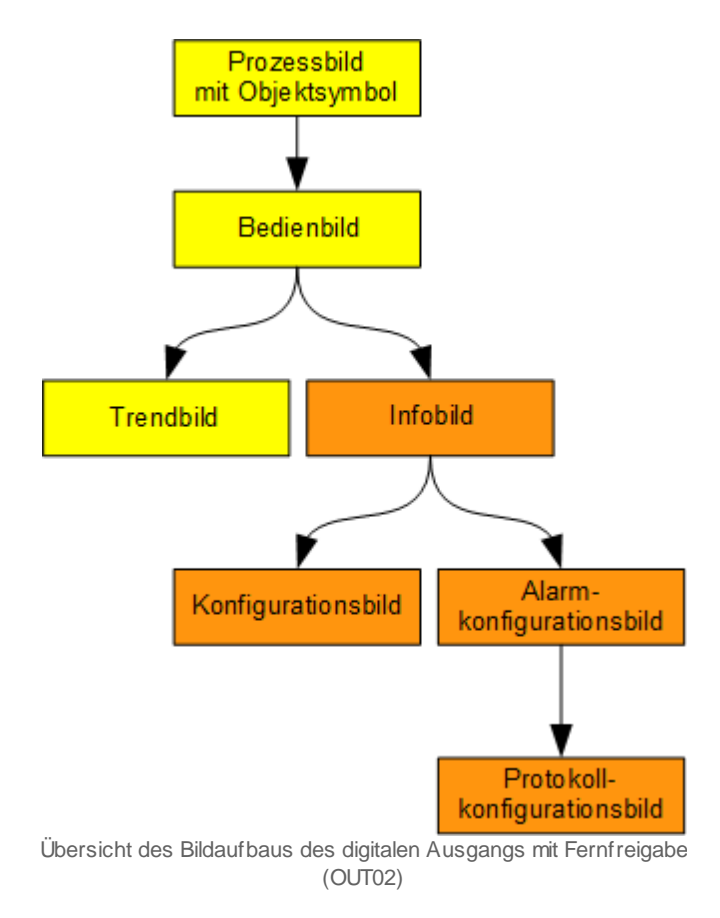

Die orange eingefärbten Bedienbilder können Sie nur dann öffnen, falls Sie über Konfigurationsrechte verfügen und am System angemeldet sind. Im Folgenden werden die einzelnen Elemente des Bildaufbaus zusammen mit ihren Bildverweisen gezeigt.

## 44.1.1 Prozessbild mit Objektsymbol

Die folgende Abbildung zeigt das <u>Prozessbild</u>, welches den digitalen Ausgang als Objektsymbol enthält:

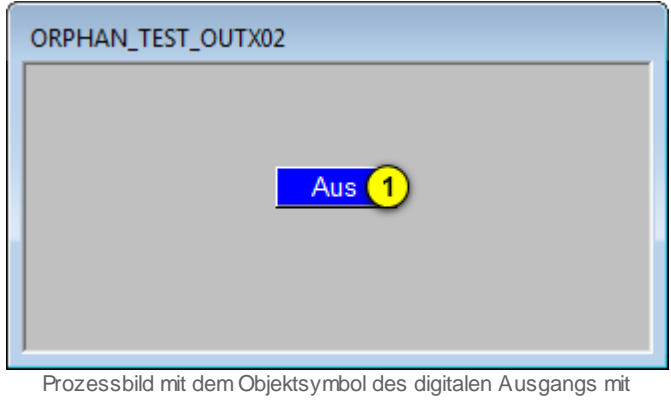

rozessbild mit dem Objektsymbol des digitalen Ausgangs mit Fernfreigaber (OUT02)

Wird mit der linken Maustaste auf die Schaltfläche rechts im Objektsymbol geklickt (1), dann öffnet sich das <u>Bedienbild</u> des digitalen Ausgangs mit Fernfreigabe (OUT02).

Das obige Objektsymbol mit der Bezeichnung "OUT02.plb" ist das einzige Objektsymbol des digitalen Ausgangs mit Fernfreigabe (OUT02):

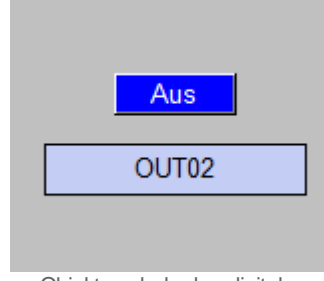

Objektsymbole des digitalen Outputs mit Fernfreigabe (OUT02)

### 44.1.2 Zustände

Im Folgenden wird das Objektsymbol mit der Bezeichnung "OUT02.plb" verwendet.

Das Objektsymbol des digitalen Ausgangs (OUT02) besitzt die folgenden Zustände:

• Die Freigabe ist nicht aktiv:

| Aus                                                                                 |
|-------------------------------------------------------------------------------------|
| digitaler Ausgang mit<br>Fernfreigabe ist nicht<br>(OUT02) ist nicht<br>freigegeben |

• der digitale Ausgang ist freigegeben, der Ausgang desselben wird geschaltet:

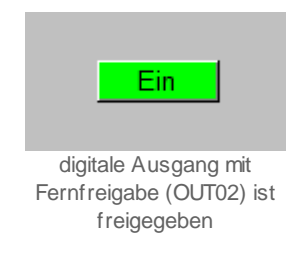

• der digitale Ausgang wurde von Hand ausgeschaltet:

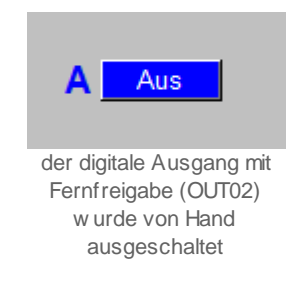

• der digitale Ausgang wurde von Hand eingeschaltet:

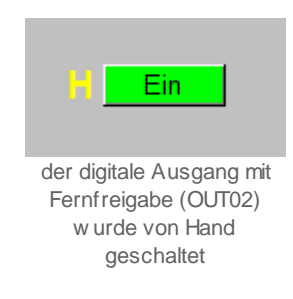

 der Ausgangswert des digitalen Ausgangs wird mit dem Handschaltmodul A810 überschrieben:

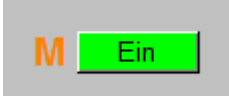

der Ausgangswert des digitalten Ausgangs mit Fernfreigabe (OUT02) wird mit A810-Handschaltmodul übersteuert

## 44.1.3 Bedienbild

Die allgemeinen Eigenschaften von Bedienbilder sind im Kapitel <u>"Bedienbild"</u> beschrieben. Beachten Sie, dass der digitale Ausgang mit Fernfreigabe nicht über eine Reparaturschaltung besitzt. Mehr über die Handschaltungen (Handbetrieb, Ausschaltung) zusammen mit den entsprechenden Warnhinweisen erfahren Sie ebenfalls in den <u>entsprechenden einführenden Kapiteln</u> dieses Benutzerhandbuchs. Die <u>nachfolgende</u> <u>Abbildung</u> zeigt das Bedienbild des digitalen Ausgangs mit Fernfreigabe (OUT02):

| Bedienbild digitaler Ausgang mit Fernfreigabe (OUT02_01) |                   |                          |            |
|----------------------------------------------------------|-------------------|--------------------------|------------|
|                                                          | Test digitaler A  | lusgang                  |            |
| Betriebsinformationen -                                  | Aus               | Betriebsstunden 6 C      | 17 Std.    |
| Freigabe<br>Ausgang Logik                                |                   | Anzahl Einschaltzyklen 7 | 9          |
| Ausgang<br>Schalterzustand A810                          | 4 Ein<br>5 Aus    |                          |            |
| Zustandsüberwachung                                      |                   |                          |            |
| A810 Handschaltung                                       | 8 Aus             |                          |            |
| Hand                                                     |                   | Aus                      |            |
| Bemerkung                                                |                   |                          |            |
| ESchema                                                  |                   |                          |            |
| Tes                                                      | stOUTX02:L01:LG:0 | 02 Vers. 1.6.6.6         | Quittiert  |
|                                                          |                   |                          | <b>5</b> 1 |

Bedienbild des digitalen Ausgangs mit Fernfreigabe (OUT02)

Es folgt die Beschreibung der einzelnen Teile des Bedienbilds.

### Betriebsinformationen

In diesem Abschnitt können Sie die Betriebsinformationen des digitalen Ausgangs ablesen.

Der digitale Ausgang mit Fernbetrieb besitzt die Eigenschaft, dass die Freigaben von der Variable mit der Bezeichnung "**Freigabe Fernbetrieb**" eingelesen werden, sofern keine Handschaltungen oder Handübersteuerung mittels einer A810-Ausgangskarte vorliegen. Ansonsten wird die Freigabe von der Variable mit der Bezeichnung "**Freigabe**" eingelesen.

(1) "**Fernbetrieb**": Anzeige, ob der Fernbetrieb des digitalen Ausgangs mit Fernbetrieb aktiviert ist. Ist diese Variable gesetzt, dann wird die Freigabe von der Variable mit der

Bezeichnung "Freigabe Fernbetrieb" eingelesen (siehe nächster Punkt 2).

<sup>2</sup> "Freigabe" respektive "Freigabe Fernbetrieb": Anzeige des Werts derjenigen Variable, von welcher die Freigabe des digitalen Eingangs ausgelesen wird. Ist die Variable mit der Bezeichnung "Freigabe Fernbetrieb" gesetzt, dann wird die Freigabe von der Variablen mit der Bezeichnung "Freigabe Fernbetrieb" eingelesen. In diesem Fall wird auch der angezeigte Text der Variablen entsprechend angepasst (vergleiche mit

dem Punkt <sup>(9)</sup> der nachfolgenden Abbildung):

| Bedienbild digitaler Ausgang               | mit Fernfreigabe (OUT02_( |
|--------------------------------------------|---------------------------|
|                                            | Test digitaler A          |
| Betriebsinformationen                      |                           |
| Fernbetrieb                                | Ein                       |
| Freigabe Fernbetrieb                       | 9 Aus                     |
| digitaler Ausgang (OUT02) mit<br>Fernbetri | aktivierter Freigabe des  |

Ansonsten wird die Freigabe von der Variablen mit der Bezeichnung "**Freigabe**" eingelesen, wie es in der Abbildung des Bedienbilds oben dargestellt wird.

<sup>3</sup> "Ausgang Logik": Anzeige der Logik mit welchem der Ausgang verrechnet wird, bevor er in die Ausgangsadresse geschrieben wird. Ein Beispiel soll dies verdeutlichen: Ist die Ausgangsadresse des digitalen Ausgangs "O.18", die Logik normal, dann wird der Ausgang O.18 genau dann gesetzt, falls der Ausgang gesetzt ist. Ist jedoch die Logik invers, dann wird in die Variable O.18 genau dann zurückgesetzt, falls der Ausgang gesetzt ist.

<sup>4</sup> "Ausgang": Anzeige des Wertes des Ausgangs. Dieser wird immer mit der positiven Logik angezeigt. Ist also die Logik des digitalen Ausgangs invers, die Ausgangsadresse des digitalen Ausgangs "O.16", dann wird dieser Ausgang "O.16" genau dann zurückgesetzt, falls der digitale Ausgang gesetzt ist. Beachten Sie ferner, dass dieser Wert nicht zwingend identisch mit dem Wert der Freigabe des digitalen Ausgangs übereinstimmen muss. Dies ist mindestens bei Handschaltungen (Handbetrieb, Ausschaltung) sowie bei der allfälligen Handübersteuerung mittels einem Handschaltmodul A810 nicht zwingend der Fall.

<sup>5</sup> "Schalterzustand A810": Anzeige des Wert des physikalischen Ausgangs, falls der Ausgang der Handschaltmoduls vor Ort gesetzt oder zurückgesetzt wurde. Dabei wird der Wert des Ausgangs nicht mit der Ausgangslogik des digitalen Ausgangs mit Fernfreigabe verrechnet. Ist die Überwachung der Übersteuerung des Werts der Ausgangsadresse

mittels eines A810-Handschaltmoduls (vergleiche mit dem Punkt <sup>9</sup> des <u>Infobilds</u>) nicht aktiviert, dann wird diese Variable nicht angezeigt.

<sup>6</sup> "**Betriebsstunden**": Anzeige der Zeit, in welcher der Ausgang (vergleiche mit dem Punkt <sup>5</sup>) gesetzt war.

## Zustandsüberwachung

In diesem Feld ist eine Übersteuerung des Ausgangs mit einem A810-Handschaltmoduls sichtbar.

<sup>8</sup> "**A810 Handschaltung**": Anzeige, ob im Moment der Wert der Ausgangsadresse mittels eines Handschaltmoduls A810 übersteuert wird. Diese Information kann dann nützlich sein, wenn die Benutzerin oder der Benutzer mittels Fernzugriff den Status der Anlage überwachen will und gegebenenfalls Handschaltungen vornehmen möchte. Wird der Wert der Ausgangsadresse mittels eines Handschaltmoduls A810 übersteuert, dann sind Handschaltungen nicht mehr möglich. Voraussetzung für die Anzeige dieser Variable

ist, dass die entsprechende Überprüfung (vergleiche mit dem Infobild, Punkt  $^{(9)}$ ) aktiviert wurde.

## 44.1.4 Trendbild

Das Trendbild des digitalen Ausgangs dient zur Visualisierung der Zustände des digitalen Ausgangs. Gleichzeitig kann dessen Erfassung konfiguriert werden. Für allgemeine Informationen über die Konfigurationen von Trendbildern sei auf das Kapitel "Trenderfassung eines Objekts konfigurieren" verwiesen.

Beachten Sie, dass Sie über genügend Rechte für die Konfiguration von Objekten verfügen und zudem am System angemeldet sein müssen, damit sie Änderungen der Konfiguration der Trenddatenerfassung durchführen können.

Trendbild digitaler Ausgang mit Fernfreigabe (OUT02\_05) Test digitaler Ausgang Ein Aus 11:29:12 11:30:02 11:30:52 11:31:42 11:32:32 11:33:22 11:34:12 27.08.14 27.08.14 Zeitfenster Startzeit << >> Trendeinstellungen SOCKET F1003 Ein Ausgang Anzahl Tage 31 Veränderunger Aus 900 Zeit Intervall S] TestOUTX02:L01:LG:002

Nachfolgend ist das Trendbild des digitalen Ausgangs abgebildet:

Trendbild des digitalen Ausgangs mit Fernfreigabe (OUT02)

Im Folgenden werden die spezifischen Daten des Trendbilds digitalen Ausgangs (OUT02) beschrieben:

Trendeinstellungen

(1) "Ausgang" bis "Intervall": Anzeige des Werts des Ausgangs des digitalen Ausgangs

(siehe auch <u>Infobild</u>, Punkt <sup>(3)</sup>) sowie Konfiguration der Erfassung der historischen Daten derselben. Da bei binären Variablen die Konfiguration der Aufzeichnung der historischen Daten mittels Veränderungen keinen Sinn ergibt, wurde diese Konfigurationsart im vorliegenden Trendkonfigurationsbild entfernt.

### 44.1.5 Infobild

Das Infobild des analogen Ausgangs (OUT02) dient dazu, den digitalen Ausgang konfigurieren zu können und andererseits detaillierte Informationen über ihn zu erhalten. Beachten Sie, dass Sie für die Veränderung dieser Grössen über genügend Rechte verfügen und am System angemeldet sein müssen.

Das Infobild des digitalen Ausgangs mit Fernfreigabe ist nachfolgend abgebildet:

| Infobild digitaler Ausgang mit Fernfreigabe (OUT02_02) |                    |               |  |  |
|--------------------------------------------------------|--------------------|---------------|--|--|
| Test digitaler Ausgang                                 |                    |               |  |  |
| Betriebsinformationen                                  | ·                  |               |  |  |
| Ausgangsadresse                                        | (1)                | 0.0           |  |  |
| Fernbetrieb                                            | 2 Aus              | SOCKET F1005  |  |  |
| Freigabe Fernbetrieb                                   | 3 Aus              | SOCKET F1007  |  |  |
| Freigabe                                               | 4 Ein              | SOCKET F1006  |  |  |
| Ausgang Logik                                          | 5 Ein              | SOCKET F1004  |  |  |
| Ausgang                                                | 6 Ein              | SOCKET F1003  |  |  |
| Betriebsstunden                                        | 7 22.38 h          | SOCKET R1024  |  |  |
| Anzahl Einschaltzyklen                                 | 8 14               | SOCKET R1025  |  |  |
| Zustandsüberwachur                                     | ng A810 🥌          |               |  |  |
| 9 A810 Handschaltung                                   | (10) Auto          | SOCKET F1011  |  |  |
| Schalterzustand A810                                   | 11 Aus             | SOCKET F1012  |  |  |
|                                                        | -                  |               |  |  |
| Tes                                                    | tOUTX02:L01:LG:002 | Vers. 1.6.6.6 |  |  |
| × ×                                                    |                    | <b>3</b> 1    |  |  |

Infobild des digitalen Ausgangs mit Fernfreigabe (OUT02)

#### Es verfügt über folgende Elemente:

#### **Betriebsinformationen**

In diesem Abschnitt können Sie vor allem die Ausgangsadresse und die Logik des Eingangs konfigurieren.

**1** "**Ausgangsadresse**": <u>Konfiguration</u> der SPS-Adresse, an welche der Ausgang des digitalen Ausgangs übermittelt wird.

**Pernbetrieb**": Anzeige und Eingabe des Fernbetrieb des digitalen Eingangs. Dieses Feld dient vor allem zur <u>Fehlersuche</u>, da eine Eingabe in der Regel unmittelbar wieder durch den entsprechenden Eingabeparameter überschrieben wird (vergleiche mit dem

Bedienbild, Punkt <sup>(1)</sup>). Diese Variable zeigt an, ob die Freigabe des digitalen Ausgangs mit Fernfreigabe von der Variable mit der Bezeichnung "**Freigabe**" oder von derjenigen mit der Bezeichnung "**Freigabe Fernbetrieb**" eingelesen wird.

<sup>3</sup> "Freigabe Fernbetrieb": Anzeige und Schaltung der Freigabe des Fernbetriebs. Gewöhnlich wird der Wert dieser Variablen unmittelbar vom entsprechenden Eingabeparameter überschrieben, falls er im Infobild verändert wird. Diese Variable setzt

den digitalen Ausgang, falls der Fernbetrieb (vergleiche mit dem Punkt <sup>(2)</sup>) aktiviert ist und weder Handschaltungen noch Handübersteuerungen mittels eines A810-

Handschaltmoduls getätigt wurden (vergleiche mit dem <u>Bedienbild</u>, Punkt <sup>(2)</sup>).

<sup>4</sup> "**Freigabe**": Anzeige und Schaltung der Freigabe des digitalen Ausgangs. Diese

Variable setzt den digitalen Ausgang, falls der Fernbetrieb (vergleiche mit dem Punkt <sup>(2)</sup> oben) nicht aktiviert ist und weder Handschaltungen noch Handübersteuerungen mittels

eines A810-Handschaltmoduls getätigt wurden (vergleiche mit dem <u>Bedienbild</u>, Punkt <sup>(2)</sup>).

<sup>5</sup> "Ausgang Logik": <u>Konfiguration</u> der Logik, mit welchem der Wert des Ausgangs verrechnet wird, bevor er in die Ausgangsadresse (vergleiche mit dem Punkt ) kopiert wird (vergleiche auch mit dem Punkt 3 des <u>Bedienbilds</u>).

<sup>6</sup> "**Ausgang**": Anzeige und Schaltung des Ausgangs des digitalen Ausgangs mit

Fernfreigabe (vergleiche mit dem <u>Bedienbild</u>, Punkt <sup>(4)</sup>). Der Wert des Ausgangs entspricht dem Wert der Freigabe, falls der Fernbetrieb des digitalen Ausgangs nicht aktiviert ist und keine Handschaltungen respektive keine Handübersteuerung mittels eines A810-Handschaltmoduls vorhanden ist. Er entspricht dem Wert der Freigabe des Fernbetriebs, falls dieser aktiviert ist und keine Handschaltung respektive keine Handübersteuerung mittels einer A810-Handschaltmoduls vorhanden ist. Er entspricht dem Wert des Zustands des Schalters des A810-Handschaltmoduls, falls diese aktiviert wurde. Er ist zurückgesetzt, falls eine Ausschaltung und keine Handübersteuerung des A810-Handschaltmoduls vorhanden ist. Er ist gesetzt, falls der Handbetrieb und keine Handübersteuerung des A810-Handschaltmoduls vorhanden ist.

"Betriebsstunden": Anzeige und Eingabe der Zeit, während welcher der Ausgang (vergleiche mit dem Punkt <sup>6</sup> oben) gesetzt war. Diese Betriebsstunde kann korrigiert werden, wenn beispielsweise ein neuer Aktor mit dem digitalen Ausgang angesteuert wird.

<sup>8</sup> "**Anzahl Einschaltzyklen**": Anzeige und Eingabe der Anzahl der Schaltungen des digitalen Ausgangs. Dabei wird als Schaltung das Setzen und zurücksetzten des

Ausgangs (vergleiche mit dem Punkt  $^{6}$  oben) verstanden.

<sup>9</sup> "**Zustandsüberwachung A810**": <u>Konfiguration</u> der Aktivierung der Überprüfung der Handübersteuerung des Werts der Ausgangsadresse mittels eines A810-Handschaltmoduls. Klicken Sie mit der linken Maustaste auf diese Checkbox, falls Sie überwachen möchten, ob der Wert der Variablen mittels einer Schaltung einer A810-Ausgangskarte vor Ort übersteuert wird. Der Vorteil dieser Überwachung besteht darin, dass Sie einerseits mittels Fernzugriff solche Handeingriffe detektieren können und andererseits dass Handübersteuerungen nicht zur Folge haben, dass damit irrtümliche Störmeldungen respektive Alarmierungen bei solchen Handübersteuerungen vermieden werden können. Damit die Überwachung einer Übersteuerung des Werts der digitalen Variable des digitalen Ausgangs richtig funktioniert, müssen die Adressen mit den Bezeichnungen "AusgAdr" sowie "Ein\_Ausg\_A810" identisch sein. Falls dies nicht der Fall ist, wird im Infobild des digitalen Ausgangs mit Fernfreigabe die folgende Meldung angezeigt:

| Infobild digitaler Ausgang mit Fernfreigabe (OUT02_02)               |             |               |  |
|----------------------------------------------------------------------|-------------|---------------|--|
| Test digitaler Ausgang                                               |             |               |  |
| Betriebsinformationen                                                |             |               |  |
| Ausgangsadresse                                                      |             | 0.0           |  |
| Fernbetrieb                                                          | Aus         | SOCKET F1005  |  |
| Freigabe Fernbetrieb Aus SOCKET F1007                                |             |               |  |
| Freigabe                                                             | Ein         | SOCKET F1006  |  |
| Ausgang Logik Ein                                                    |             | SOCKET F1004  |  |
| Ausgang Ein SOCKET F1003                                             |             |               |  |
| Betriebsstunden 20.33 SOCKET R1024                                   |             |               |  |
| Anzahl Einschaltzyklen                                               | 14          | SOCKET R1025  |  |
| Zustandsüberwachung A810                                             |             |               |  |
| Leitfuntkionen übernsetzen und ausführen!<br>Projekt neu generieren! |             |               |  |
| TestOUTX02                                                           | :L01:LG:002 | Vers. 1.6.6.6 |  |
|                                                                      |             |               |  |

nicht identische Ausgangsadressen "Ausg" und "Ein\_Ausg\_A810" des digitalen Ausgangs mit Fernfreigabe (OUT02)

Führen Sie entweder die Leitfunktionen aus, nachdem Sie diese übersetzt haben, oder korrigieren Sie die fehlerhafte Adresse von Hand.

 "Handschaltung A810": Anzeige, ob der ausgegebene Wert mittels eines Handschaltmoduls übersteuert wurde. Falls dies nicht der Fall ist, wird "Auto" angezeigt. Falls jedoch der Wert des digitalen Ausgangs mittels eines A810-Handschaltmoduls übersteuert wird, dann wird in diesem Feld der Text "Hand" angezeigt. Dabei kann der effektive ausgegebene Wert im nächsten Punkt <sup>(1)</sup> abgelesen werden. Siehe auch die diesbezüglichen Erläuterungen unter dem Punkt <sup>(5)</sup> des <u>Bedienbilds</u>. Dieses Anzeigefeld

ist nur dann sichtbar, falls die Überwachung des Handschaltmoduls A810 unter dem

Punkt 4 aktiviert wurde. Diese Variable wird dann angezeigt, falls die entsprechende

Überprüfung (vergleiche mit dem Punkt <sup>9</sup> oben) aktiviert worden ist.

Feld ist nur dann sichtbar, falls die Zustandsüberwachung des A810-Handschaltmoduls

unter dem Punkt <sup>(4)</sup> aktiviert wurde. Vergleiche auch mit dem Punkt <sup>(4)</sup> des Bedienbilds. Diese Variable wird nur dann angezeigt, falls die entsprechende Überprüfung (vergleiche

mit dem Punkt <sup>(9)</sup> oben) aktiviert worden ist.

## 44.1.6 Konfigurationsbild

Das Konfigurationsbild dient dazu, die externen Handschaltungen des digitalen Ausgangs mit Fernfreigabe zu konfigurieren. Allgemeines zu Handschaltungen zusammen mit den entsprechenden Warnhinweisen siehe Kapitel <u>"Handschaltung eines Objekts konfigurieren"</u>.

Die Abbildung unten zeigt das <u>Konfigurationsbild</u> des digitalen Ausgangs mit Fernfreigabe (OUT02):

| Konfigurationsbild digitaler Ausgang mit Fernfreigabe (OUT02_03) |              |  |  |  |
|------------------------------------------------------------------|--------------|--|--|--|
| Test digitaler Ausgang                                           |              |  |  |  |
| Handbedienung<br>Handbetrieb                                     |              |  |  |  |
| Adr. Eing. Handbetrieb                                           | F.Null       |  |  |  |
| Handbetrieb Nein                                                 | SOCKET F1009 |  |  |  |
| Logik des Handschatters (1) Normal                               | SOCKET F1008 |  |  |  |
| Softwareschalter für Handbetrieb Aus                             | SOCKET F1010 |  |  |  |
| externe Ausschaltung                                             | ·            |  |  |  |
| externer Eingang Ausschaltung                                    | F.Null       |  |  |  |
| externe Ausschaltung Nein                                        | SOCKET F1001 |  |  |  |
| Logik Schnellabaschaltung (2) Normal                             | SOCKET F1000 |  |  |  |
| Ausschaltung Softwareschalter Aus                                | SOCKET F1002 |  |  |  |
| TestOUTX02:L01:LG:002 Vers. 1.6.6.6                              |              |  |  |  |

Konfigurationsbild des digitalen Ausgangs mit Fernfreigabe (OUT02)

Das Konfigurationsbild verfügt über die folgenden Elemente:

**Organization** (1) "Adresse Eingang Handbetrieb" bis Softwareschalter für Handbetrieb": <u>Konfiguration</u> des Handbetriebs des digitalen Ausgangs mit Fernfreigabe.

<sup>(2)</sup> "externer Eingang Ausschaltung" bis Ausschaltung Softwareschalter": <u>Konfiguration</u> der Ausschaltung des digitalen Ausgangs mit Fernfreigabe.

## 44.1.7 Alarmkonfigurationsbild

Einleitende Informationen zu Bildern der Konfiguration von Alarmierungen siehe Kapitel <u>"Alarme eines Objekts konfigurieren"</u>. Nachfolgend ist das Bild der Konfiguration der Alarmierung des digitalen Ausgangs abgebildet:

| Test digitaler Ausgang     Alarmierung                                                                    |
|----------------------------------------------------------------------------------------------------|
| Alarmierung     ✓ A810 Handschaltung     Logik     Priorität   3     1   2   3   4   5                    |
| ✓ A810 Handschaltung       Logik     >=     <=     >=       Priorität     3     1     2     3     4     5 |
| Logik     >=     <=                                                                                       |
| Priorität 3 1 2 3 4 5                                                                                     |
|                                                                                                    |
| Alarmgruppe 1                                                                                             |
| Alarmtext                                                                                                 |
| Alarmanweisung                                                                                            |
|                                                                                                    |
| TestOUTX02:L01:LG:002 Vers. 1.6.6.6                                                                       |
|                                                                                                    |

Alarmkonfigurationsbild des digitalen Ausgangs mit Fernfreigabe (OUT02)

### Es verfügt über folgende Elemente:

### Alarmierung

Es mag befremdlich wirken, bei einer Handübersteuerung eines digitalen Ausgangs mit Hilfe eines A810-Handschaltmoduls auf ProMoS-Ebene einen Alarm oder eine Warnung abzusetzen. Der Grund hierfür ist, dass mit Hilfe eines Alarms die Situation verhindert werden soll, dass eine Anlage mittels eines Fernzugriffs nur noch teilweise beeinflusst werden kann, weil vor Ort mittels Handschaltmodule die Werte übersteuert wurden. Darum wird darauf vertraut, dass vor Ort vor Verlassen der Anlage ein Blick auf die Alarmierungen geworfen wird und überlegt wird, ob noch etwas gemacht werden muss, bevor die Arbeiten an der Anlage beendet werden können. Andererseits soll bei einem Fernzugriff der Anlage der Status derselben einfacher überblickt werden können, indem an prominenter Stelle (im Alarmviewer) darauf hingewiesen wird, dass ein digitaler Ausgang vor Ort übersteuert wurde und daher per Fernzugriff nicht mehr beeinflusst werden kann.

<sup>1</sup> "Handschaltung A810" bis "Alarmanweisung": <u>Konfiguration</u> der Warnung/ Alarmierung, falls ein digitaler Ausgang mit Hilfe eines Handschaltmoduls A810 übersteuert wurde. Eine Konfiguration der Alarmierung auf ProMoS-Ebene bewirkt nicht, dass auf SPS-Ebene eine oder mehrere Sammelalarmgruppen gesetzt würden.

## 44.1.8 Protokollkonfigurationsbild

Das Protokollkonfigurationsbild dient der Konfiguration der Protokollierung von ausgewählten Variablen des digitalen Ausgangs. Allgemeine Informationen zu Bildern für die Konfiguration von Protokollierungen siehe Kapitel <u>"Protokollierung eines Objekts konfigurieren"</u>.

Als Bediener sollten Sie keine Änderungen in diesem Bild vornehmen oder vornehmen müssen. Auch als Projektierer sollten Sie eigentlich eher selten in die Lage kommen, die Einstellungen der Protokollierungen zu verändern. Beachten Sie, dass Sie nur dann Änderungen in den Einstellungen vornehmen können, falls Sie über genügend Rechte verfügen und am System angemeldet sind. Unten ist das Protokollkonfigurationsbild des digitalen Ausgangs (OUT02) abgebildet:

| Bild Konfiguration Protokollierungen digitaler Ausgang mit Fernfreigabe (OUT02_071)                                                                                                    |  |  |  |
|----------------------------------------------------------------------------------------------------|--|--|--|
| Test digitaler Ausgang                                                                                                    |  |  |  |
| Protokollierung<br>Betriebsinformationen                                                                                                    |  |  |  |
| Image: Freigabe   2   Alle Werte   Alle   0->1   1->0     Image: Freigabe Fernbetrieb   3   Alle Werte   Alle   0->1   1->0     Image: Freigabe Fernbetrieb   3   Alle Werte   Alle   0->1   1->0     Image: Freigabe Fernbetrieb   3   Alle Werte   Alle   0->1   1->0     Image: Freigabe Fernbetrieb   4   Alle Werte   Alle   0->1   1->0     Image: Freigabe Fernbetrieb   6   Alle Werte   Alle   0->1   1->0     Image: Freigabe Fernbetrieb   6   Alle Werte   Alle   0->1   1->0 |  |  |  |
| ✓ Handbetrieb (7) Alle Werte Alle 0>1 1>0   ✓ Softwareschalter für Handbetrieb 9 Alle Werte Alle 0>1 1>0   Konfiguration                                                                                                    |  |  |  |
| Image: Weight State     Alle     0->1     1->0       Image: Weight State     Alle     0->1     1->0       Image: Weight State     Alle     0->1     1->0       Image: Weight State     Alle     0->1     1->0       Image: Weight State     Alle     0->1     1->0       Image: Weight State     Alle     0->1     1->0                                                                                                    |  |  |  |
| TestOUTX02:L01:LG:002 Vers. 1.6.6.6                                                                                                    |  |  |  |

Protokollbild des digitalen Ausgangs mit Fernfreigabe (OUT02)

Im Kapitel <u>"Protokollierung eines Objekt konfigurieren"</u> wurde beschrieben, wie die Konfiguration eines einzelnen Signals erfolgt. An dieser Stelle werden nur noch die Signalnamen ausgeschrieben und die Verknüpfung mit der übrigen Signalbeschreibung der Signale angegeben.

| Sig-<br>nal-<br>num-<br>mer | Signalbezeich-<br>nung                               | Signalbeschreibung                                                                                                    | Verweis auf weitere<br>Informationen         |
|-----------------------------|------------------------------------------------------|----------------------------------------------------------------------------------------------------|----------------------------------------------|
| 1                           | Fernbetrieb/<br>Fernbetrieb                          | zeigt an, ob die Freigabe von der Variable mit der<br>Bezeichnung "Freigabe Fernbetrieb" oder von der Variable<br>mit der Bezeichnung "Freigabe" eingelesen wird. | siehe <u>Infobild</u> , Punkt 2.             |
| 2                           | Freigabe/<br>Freigabe                                | ist die Freigabe des digitalen Ausgangs mit Fernfreigabe.                                                                                                    | siehe <u>Infobild</u> , Punkt 4              |
| 3                           | Freigabe<br>Fernbetrieb/<br>Freigabe_Fernbe<br>trieb | ist die Freigabe des Fernbetriebs des digitalen Ausgangs.                                                                                                    | siehe <u>Infobild</u> , Punkt <sup>3</sup> . |
| 4                           | externe<br>Ausschaltung/<br>Aus_Mel                  | ist die Meldung der Zurücksetzung des digitalen Ausgangs<br>mittels einer Ausschaltung.                                                                           | siehe <u>Konfigurationsbild</u> , Punkt      |
| 5                           | Logik Schnell-<br>abschaltung/<br>Aus_Logik          | ist die Logik, mit welcher die Variable mit der Adresse der<br>externen Abschaltung verrechnet wird, um den digitalen<br>Ausgang auszuschalten.                   | siehe <u>Konfigurationsbild</u> , Punkt      |
| 6                           | Ausschaltung<br>Softwareschalter<br>/                | ist der Softwareschalter der Schnellabschaltung.                                                                                                    | siehe <u>Konfigurationsbild</u> , Punkt      |

|      | Aus_Soft                                          |                                                                                                    |                                              |
|------|---------------------------------------------------|----------------------------------------------------------------------------------------------------|----------------------------------------------|
| 7    | Handbetrieb/<br>Hand_Mel                          | zeigt an, ob der Handbetrieb des digitalen Ausgangs<br>aktiviert ist.                                                                                          | siehe <u>Konfigurationsbild</u> , Punkt      |
| 8    | Logik des<br>Handschalters/<br>Hand_Logik         | ist die Logik, mit welcher die Variable mit der Adresse des<br>externen Handbetriebs verrechnet werden muss, um den<br>digitalen Ausgang von Hand zu setzen.   | siehe <u>Konfigurationsbild</u> , Punkt      |
| 9    | Softwareschalter<br>für Handbetrieb/<br>Hand_Soft | ist der Softwareschalter, mit welchem der digitale Ausgang<br>von Hand gesetzt werden kann.                                                                    | siehe <u>Konfigurationsbild</u> , Punkt      |
| 10   | Zustandsüber-<br>wachung A810/<br>CFG_BIT_A810    | ist die Konfiguration der Überwachung der<br>Handübersteuerung der Variable der Ausgangsadresse des<br>digitalen Ausgangs mittels eines A810-Handschaltmoduls. | siehe <u>Infobild</u> , Punkt 9.             |
| (11) | A810<br>Handschaltung/<br>VIS_STATE_HM            | zeigt an, ob der Wert der Ausgangsadresse mittels einer<br>Schaltung eines Handschaltmoduls A810 vor Ort<br>übersteuert wurde.                                 | siehe <u>Infobild</u> , Punkt 11.            |
| 12   | Ausgang Logik/<br>Ausg_Logik                      | ist die Logik, mit welcher der Ausgang verrechnet wird,<br>bevor er in den Wert der Variablen der Ausgangsadresse<br>kopiert wird.                             | siehe <u>Infobild</u> , Punkt <sup>5</sup> . |

## 44.2 Störungsbehebung

Die nachfolgende Liste ist keineswegs abschliessend, sondern soll einen Überblick darüber geben, was alles überprüft werden kann, falls der digitale Ausgang wider Erwartung nicht gesetzt respektive zurückgesetzt wird. Sollte dies der Fall sein, können Sie überprüfen, ob

- 1. die Werte der Adressen der Variablen mit den Bezeichnungen "Ausg" respektive "Ein\_Ausg\_A810" identisch sind.
- 2. der digitale Ausgang irrtümlich in den Fernbetrieb geschaltet wurde.
- 3. die Werte zwar mit einem A810-Handschaltmodul vor Ort von Hand übersteuert wurden, diese Handschaltung jedoch nicht im Objekt konfiguriert wurde.
- 4. gegebenenfalls der Ausgang von Hand zurückgesetzt werden kann, falls er gesetzt ist.
- 5. gegebenenfalls der Ausgang von Hand gesetzt werden kann, falls zurückgesetzt ist.
- 6. die eingestellte Logik des digitalen Ausgangs korrekt ist.
- 7. auf der Ausgangskarte die richtigen Spannungen vorhanden sind, falls der Ausgang gesetzt oder zurückgesetzt ist.
- 8. keine Kurzschlüsse oder Unterbrechungen auf den Signalleitungen vorhanden sind.
- 9. die SPS läuft (dann leuchtet auf der SPS ein grüne Leuchtdiode, welche mit "Run" beschriftet worden ist).

Falls Sie einen PG5-Debugger besitzen und entsprechend berechtigt sind, dann können Sie in den Info- und im Konfigurationsbild überprüfen, welche Speicheradressen die verschiedenen Signale besitzen und ob diese Signale in der SPS den gewünschten Wert besitzen.

## 44.3 Konfiguration

Die Konfiguration des digitalen Ausgangs ist über die folgenden Bilder verteilt:

- Infobild des digitalen Ausgangs mit Fernfreigabe
- Konfigurationsbild des digitalen Ausgangs mit Fernfreigabe
- Protokollkonfigurationsbild des digitalen Ausgangs mit Fernfreigabe
- Trendbild des digitalen Ausgangs mit Fernfreigabe

Im Allgemeinen müssen Sie Konfigurationen im <u>Infobild</u> respektive im <u>Konfigurationsbild</u> des digitalen Ausgangs vornehmen. Die anderen Konfigurationsbilder werden seltener in Projekten angepasst. Allgemeine Informationen über Konfigurationen von Vorlagenobjekten siehe Kapitel <u>"wiederkehrende Elemente der Konfiguration"</u>.

Bei der Initialisierung des digitalen Ausgangs (OUT02) sind folgende Felder mit Vorteil oder sogar zwingend für eine fehlerfreie Codegenerierung einzugeben (vergleiche mit der Abbildung <u>unten</u>):

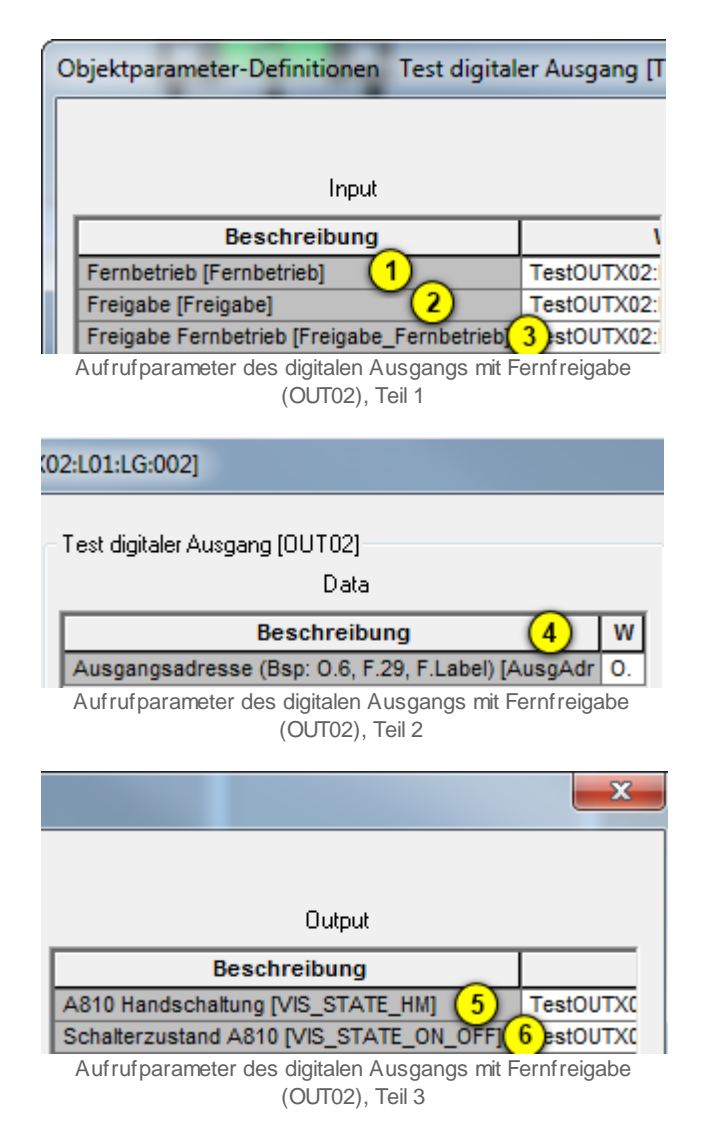
1 "Fernbetrieb [Fernbetrieb]": Geben Sie die Variable ein, welche den digitalen

Ausgang in den Fernbetrieb schaltet (vergleiche mit dem Infobild, Punkt 2).

<sup>2</sup> "**Freigabe [Freigabe]**": Geben sie die Variable ein, welche den digitalen Ausgang setzt, sofern kein Fernbetrieb, keine Handschaltungen und keine Handübersteuerung des Ausgangs mittels eines A810-Handschaltung vorhanden ist (vergleiche mit dem Infobild, Punkt <sup>4</sup>).

<sup>3</sup> "Freigabe Fernbetrieb [Freigabe\_Fernbetrieb]": Geben Sie die Variable ein, welche den digitalen Ausgang setzt, falls er in den Fernbetrieb geschaltet wurde (vergleiche mit dem Infobild, Punkt <sup>3</sup>).

<sup>(4)</sup> "Ausgangsadresse (Bsp. O.6, F.29, F.Label) [AusgAdr]": Geben Sie die Adresse an, in welcher der Ausgang geschrieben wird, nachdem er mit der Logik des Ausgangs verrechnet wurde (vergleiche mit dem Infobild, Punkt <sup>(1)</sup>).

<sup>(5)</sup> "**A810 Handschaltung [VIS\_STATE\_HM]**": Optional können Sie die Variable eingeben, welche gesetzt wird, falls der Wert der Ausgangsadresse des digitalen Ausgangs mittels eines A810-Handschaltmoduls übersteuert ist.

<sup>6</sup> "Schalterzustand A810 [VIS\_STATE\_ON\_OFF]": Optional können Sie die Variable eingeben, welche mit dem Schaltzustand des A810-Handschaltmoduls beschrieben wird, falls mit diesem der Wert der Ausgangsadresse des digitalen Ausgangs mit Fernfreigabe übersteuert wird.

Konfigurieren Sie, mit welcher Logik der Eingang des digitalen Eingangs vor dessen Ausgabe verrechnet werden soll und ob eine Zustandsüberwachung einer Übersteuerung des digitalen Ausgangs mittels eines A810-Handschaltmoduls aktiviert werden soll.

Vergessen Sie nicht, dass die Leitfunktionen übersetzt und ausgeführt sein müssen, dass der digitale Ausgang mit Fernfreigabe richtig funktioniert.

#### 44.3.1 Variablenliste

Die folgende Tabelle listet alle Signale von OUT02, welche nicht interne Signale darstellen, zusammen mit ihren Bedeutungen auf. Dabei bezeichnet "{Betriebsdatum}", dass der die Variable nicht konfiguriert werden soll, weil sie im laufenden Betrieb gegebenenfalls durch die SPS oder durch den Anwender überschrieben wird:

| DMS-Name /<br>SPS-Label | Kommentar                           | Typ<br>DMS | Typ<br>SPS            | Para-<br>meter-<br>Num-<br>mer | Para-<br>meter-<br>Art/ Index/<br>Um-<br>rech-<br>nung | Beschreibung                                                                                                    | Grundei<br>nstellun<br>g |
|-------------------------|-------------------------------------|------------|-----------------------|--------------------------------|--------------------------------------------------------|----------------------------------------------------------------------------------------------------|--------------------------|
| Aus_Eing                | externer<br>Eingang<br>Ausschaltung | STR        | Const.                | 1                              | -                                                      | ist die Adresse der externen<br>Ausschaltung des digitalen<br>Ausgangs mit Fernfreigabe<br>(vergleiche mit dem<br>Konfigurationsbild, Punkt                                                                                                    | F.Null                   |
| Aus_Logik               | Logik<br>Schnellabschalt<br>ung     | BIT        | Flag                  | 2                              | -                                                      | ist die Logik der externen<br>Abschaltung des digitalen<br>Ausgangs (vergleiche mit dem<br>Konfigurationsbild, Punkt                                                                                                    | OFF                      |
| Aus_Mel                 | Ausschaltung                        | BIT        | Flag                  | 3                              | -                                                      | ist die Meldung, dass der Wert<br>der Ausgangsvariablen des<br>digitalen Ausgangs von Hand<br>zurückgesetzt wird, falls keine<br>Übersteuerung mittels eines<br>A810-Handschaltmoduls<br>vorhanden ist (vergleiche mit<br>dem Konfigurationsbild, Punkt                                      | OFF                      |
| Aus_Soft                | Ausschaltung                        | BIT        | Flag                  | 4                              | -                                                      | ist der Zustand des<br>Softwareschalters, mit<br>welchem der Wert der<br>Ausgangsvariablen des<br>digitalen Ausgangs<br>zurückgesetzt werden kann,<br>falls keine Übersteuerung<br>mittels eines A810-<br>Handschaltmoduls vorhanden<br>ist (vergleiche mit dem<br>Konfigurationsbild, Punkt | OFF                      |
| Ausg                    | Ausgang                             | BIT        | Flag                  | 5                              | -                                                      | ist der Ausgang, welcher<br>jedoch noch nicht mit der<br>digitalen Logik verrechnet ist<br>(vergleiche mit dem <u>Infobild</u> ,<br>Punkt 6).                                                                                                    | OFF                      |
| AusgAdr                 | Ausgangsadres<br>se                 | STR        | Const.<br>Adres<br>se | 7                              | Datenpara<br>meter                                     | ist die Adresse derjenigen<br>Variablen, welche mittels<br>dem digitalen Ausgang<br>beschrieben wird (vergleiche                                                                                                    | 0.                       |

|                   |                                            |     |                       |    |                      | mit dem <u>Infobild</u> , Punkt 1<br>).                                                                                                    |                     |
|-------------------|--------------------------------------------|-----|-----------------------|----|----------------------|----------------------------------------------------------------------------------------------------|---------------------|
| Ausg_Logik        | Logik                                      | BIT | Flag                  | 6  | -                    | ist die Logik, mit welchem der<br>digitale Eingang des digitalen<br>Ausgangs verrechnet wird,<br>bevor dieser allenfalls in die<br>Variable mit der gegebenen<br>Ausgangsadresse geschrieben<br>wird (vergleiche mit dem<br>Infobild, Punkt ).          | OFF                 |
| BStd              | Betriebsstunde<br>n                        | FLT | Regist<br>er          | 8  | SPS Hi =<br>3600     | ist die Zeit, während welcher<br>der digitale Ausgang gesetzt<br>war (vergleiche mit dem<br>Infobild, Punkt 7).                                                                                                    | {Betrieb<br>sdatum} |
| Bemerkung         | Bemerkung                                  | -   | -                     | -  | -                    | ist die Bemerkung des<br>digitalen Ausgangs (siehe<br><u>Bedienbild</u> , unten).                                                                                                    | -                   |
| CFG_BIT_A810      | Zustandsüberw<br>achung A810<br>aktivieren | BIT | -                     | -  | -                    | ist die Konfiguration der<br>Überprüfung der<br>Übersteuerung des Werts des<br>digitalen Ausgangs mittels<br>einer Handschaltung eines<br>A810-Handschaltmoduls<br>(vergleiche mit dem <u>Infobild</u> ,<br>Punkt 9).                                   | OFF                 |
| CFG_Config_D<br>B | Konfiguration                              | DWU | -                     | 9  | DB Index =<br>0      | ist der Datenblock, mit<br>welchem die Konfiguration<br>der Zustandsüberwachung<br>des A810-Handschaltmoduls<br>auf die SPS geschrieben wird<br>(vergleiche mit dem <u>Infobild</u> ,<br>Punkt 5).                                                      | 0                   |
| ESchema           | ESchema                                    | STR | -                     | -  | -                    | ist der Eintrag des<br>Elektroschemas des digitalen<br>Ausgangs (vergleiche mit dem<br><u>Bedienbild</u> , unten).                                                                                                    | -                   |
| Ein_Ausg_A81<br>0 | Kopie<br>Ausgangsadres<br>se               | STR | Const.<br>Adres<br>se | 10 | -                    | ist die Kopie der Adresse der<br>Variablen des digitalen<br>Ausgangs und wird für die<br>Überwachung der<br>Übersteuerung des digitalen<br>Ausgangs mittels eines A810-<br>Handschaltmoduls verwendet<br>(vergleiche mit dem <u>Infobild</u> ,<br>Punkt | 0.                  |
| Fernbetrieb       | Fernbetrieb                                | BIT | Flag                  | 11 | Eingabepar<br>ameter | zeigt an, dass der Fernbetrieb<br>des digitalen Ausgangs<br>aktiviert ist (vergleiche mit<br>dem <u>Infobild</u> , Punkt (3)).                                                                                                    | {Betrieb<br>sdatum} |
| Freigabe          | Eingang                                    | BIT | Flag                  | 12 | Eingabepar<br>ameter | ist der Eingangswert des<br>digitalen Ausgangs, welcher<br>gegebenenfalls mit der Logik<br>des digitalen Ausgangs<br>verrechnet und in die Variable<br>der Ausgangsadresse des<br>digitalen Ausgangs<br>geschrieben wird (vergleiche                    | {Betrieb<br>sdatum} |

|                          |                                   |     |                 |    |                      | mit dem <u>Infobild</u> , Punkt 4<br>).                                                                                                    |                     |
|--------------------------|-----------------------------------|-----|-----------------|----|----------------------|----------------------------------------------------------------------------------------------------|---------------------|
| Freigabe_Fer<br>nbetrieb | Freigabe<br>Fernbetrieb           | BIT | Flag            | 13 | Eingabepar<br>ameter | ist die Freigabe, welche<br>verwendet wird, falls der<br>Fernbetrieb des digitalen<br>Ausgangs aktiviert ist<br>(vergleiche mit dem <u>Infobild</u> ,<br>Punkt 3).                                                                                                    | {Betrieb<br>sdatum} |
| Hand-<br>Eing            | Adresse<br>Eingang<br>Handbetrieb | STR | Const.<br>Addr. | 14 | -                    | ist die Adresse, von welcher<br>der externe Handbetrieb<br>eingelesen wird (vergleiche<br>mit dem <u>Konfigurationsbild</u> ,<br>Punkt 1).                                                                                                    | F.Null              |
| Hand_Logik               | Logik des<br>Handschalters        | BIT | Flag            | 15 | -                    | ist die Logik, mit welcher der<br>externe Handbetrieb des<br>digitalen Ausgangs eingelesen<br>wird (vergleiche mit dem<br>Konfigurationsbild, Punkt                                                                                                    | OFF                 |
| Hand_Mel                 | Handbetrieb                       | BIT | Flag            | 16 | -                    | ist die Meldung, dass der<br>digitale Ausgang von Hand<br>gesetzt wird (vergleiche mit<br>dem Konfigurationsbild, Punkt<br>), falls der Ausgang<br>nicht mit einem A810-<br>Handschaltmodul übersteuert<br>wird.                                                                  | OFF                 |
| Hand_Soft                | Softwareschalt<br>er Handbetrieb  | BIT | Flag            | 17 | -                    | ist der Zustand des<br>Softwareschalters, mit dessen<br>Hilfe der Ausgang des A810-<br>Handschaltmodul von Hand<br>gesetzt werden kann, sofern<br>der Ausgang nicht mit einem<br>A810-Handschaltmodul<br>übersteuert wird (vergleiche<br>mit dem Konfigurationsbild,<br>Punkt 1). | OFF                 |
| Quit                     | Quittierung                       | BIT | -               | -  | -                    | ist die Quittierung des<br>digitalen Ausgangs (vergleiche<br>mit dem <u>Bedienbild</u> , unten).                                                                                                    | OFF                 |
| Schalt-<br>ungen         | Anzahl<br>Einschaltzyklen         | FLT | Regist<br>er    | 18 | SPS Hi = 1           | zeigt an, wie viele Male der<br>Ausgang gesetzt respektive<br>zurückgesetzt wurde<br>(vergleiche mit dem <u>Infobild</u> ,<br>6).                                                                                                    | {Betrieb<br>sdatum} |
| VIS<br>STATE_HM          | Handschaltung<br>A810             | BIT | Flag            | 19 | Ausgabepa<br>rameter | zeigt an, ob der Wert der<br>Variablen mit der Adresse des<br>digitalen Ausgangs mittels<br>einer Handübersteuerung<br>einer A810-Karte<br>überschrieben wird<br>(vergleiche mit dem <u>Infobild</u> ,<br>Punkt 10.                                                               | OFF                 |
| VIS<br>STATE_ON_OFF      | A810<br>Schaltzustand             | BIT | Flag            | 20 | Ausgabepa<br>rameter | ist der Wert der<br>Handübersteuerung des<br>digitalen Ausgangs mittels                                                                                                    | OFF                 |

|                   |         |   |   |   |   | eines A810-<br>Handschaltmoduls (vergleiche<br>mit dem <u>Infobild</u> , Punkt 11<br>).                                         |           |
|-------------------|---------|---|---|---|---|----------------------------------------------------------------------------------------------------|-----------|
| Vers_             | Version | - | - | - | - | ist die Versionsbezeichnung<br>des Vorlagenobjekts des<br>digitalen Ausgangs (vergleiche<br>mit dem <u>Bedienbild</u> , unten). | 1.6.6.6   |
| Vis:<br>{diverse} | -       | - | - | - | - | sind interne Variablen für die<br>Anzeige der Daten am GE.                                                                      | {diverse} |

# 45 OUT10 - analoger Ausgang

Dies ist die Dokumentation der Version 1.5.4 des analogen Ausgangs. Am Ende dieses Abschnitts wurde eine Änderungsliste eingefügt.

Es empfiehlt sich, die stetigen Ventile (VEN01), die Motoren mit Frequenzumformer (MOT10) respektive die analogen Ausgänge (OUT10) immer als Einheit zu aktualisieren, ansonsten prinzipiell die Gefahr besteht, dass die Nummerierung der Datenblockelemente der Objekte nicht mehr konsistent sein können.

Der analoge Ausgang dient dazu, einen Wert auf eine Ausgangskarte, abgesetztes Modul oder auf zu schreiben. Es besitzt keine Überprüfungen des gesendeten Werts. Das Bild unten zeigt eine Ausgangskarte PCD3.W800, welche mit einem analogen Ausgang angesteuert werden kann (Bild von http://www.sbc-support.ch/gallery/):

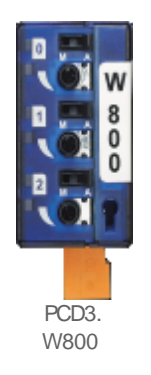

Das Vorlagenobjekt wird üblicherweise dann verwendet, falls das damit gesteuerte Gerät einen 0 - 10 VDC Eingang besitzt, mit welchem es gesteuert werden kann, ansonsten jedoch nicht in der Liste der gängigen Vorlagenobjekte (Ventile, Klappen, Kompressoren) vorhanden ist.

Ähnliche Objekte sind die Vorlagenobjekte OUT01 zur Auslesung von digitalen Signalen, daneben jedoch MOTXX (die X bezeichnet dabei eine Ziffer) für das Ansteuern von Motoren, VENXX für das Ansteuerung von Ventilen, falls physikalische Geräte angesteuert werden.

#### Änderungsliste

Version 1.5.2:

• Die Texte der Bedienbilder und Objektsymbole wurden sprachunabhängig gemacht. Nicht mehr verwendete Texte wurden aus dem DMS entfernt. Die Änderungen sind in der deutschen Version nicht sichtbar.

Version 1.5.3:

• Die Texte im Zusammenhang mit Iconwechsel wurden sprachunabhängig gemacht. In den Bedienbildern der deutschen Version sind keine Veränderungen sichtbar.

Version 1.5.4:

• Die Nummerierungen der Datenblockelemente des analogen Ausgangs wurden noch einmal korrigiert.

Version 1.5.5:

- Die Rückmeldungen der W800-Karte werden neu mittels Flags von der SPS ins ProMoS eingelesen.
- Die Handschaltung der W800-Karte führt nicht mehr zu einer Sammelstörung des analogen Ausgangs.
- Die Störmeldungen im Objekt werden neu gleich wie diejenigen im Alarm-Viewer angezeigt (kommt – geht – quit).
- frame\_code.src/ W800-Karte: Falls ein Schreibfehler auftritt, dann wird wieder das 9. Datenblockelement beschrieben. Diese Änderung betrifft auch die Vorlagenobjekte MOT10 respektive VEN01.
- Die DMS-Version muss jünger als die Version 1.5.1.90 sein, ansonsten das DMS crashed, falls sich der Benutzer ausloggt (Leitfunktionen enthalten Benutzerrechte).

# 45.1 Bildaufbau

Die Abbildung unten zeigt schematisch den Bildaufbau des analogen Ausgangs (OUT10):

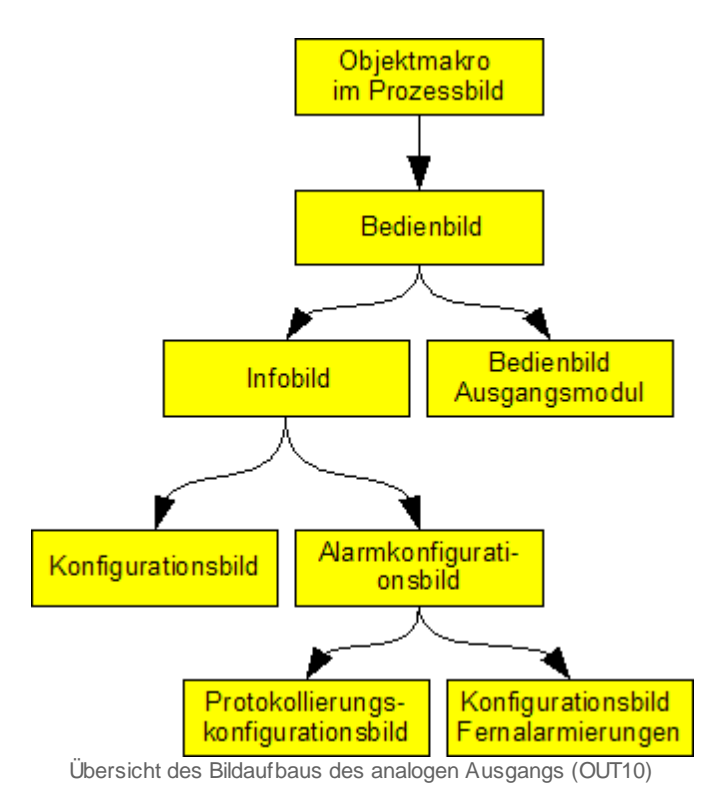

Im Folgenden werden die einzelnen Elemente des Bildaufbaus zusammen mit ihren Bildverweisen gezeigt. Die folgende Abbildung zeigt das <u>Prozessbild</u>, welches den analogen Ausgang als Objektsymbol enthält:

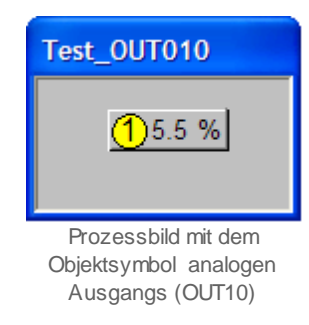

Wird mit der linken Maustaste auf die Schaltfläche des Objektsymbols geklickt 1, dann öffnet sich das <u>Bedienbild</u> des analogen Ausgangs:

| Bedienbild analoger Ausgang (OUT10_01)  |  |  |  |  |  |
|-----------------------------------------|--|--|--|--|--|
| Test analoger Ausgang                   |  |  |  |  |  |
| Betriebsinformationen Stellgrösse 0 %   |  |  |  |  |  |
| W800-Karte                              |  |  |  |  |  |
| W800 Handbetrieb 📕 🚺 2                  |  |  |  |  |  |
| Störungen                               |  |  |  |  |  |
| Störung W800-Karte Aus                  |  |  |  |  |  |
| Bedienung -                             |  |  |  |  |  |
| Hand 45 %                               |  |  |  |  |  |
| Bemerkung                               |  |  |  |  |  |
| ESchema Quittiert                       |  |  |  |  |  |
| (1) (3) TestOUTX10:L01:LG:001 Vers. 1.5 |  |  |  |  |  |

Bedienbild des analogen Ausgangs (OUT10)

Innerhalb dieses Bedienbilds existieren folgende Bildverweise:

2 Aufruf des <u>Bedienbilds des analogen Ausgangs</u> der PCD3.W800-Karte, welche mit dem analogen Ausgang angesteuert wird. Beachten Sie, dass diese Schaltfläche nur dann aktiviert ist, falls im Infobild des analogen Ausgangs der eingestellte Kartentyp "PCD3.W800" lautet. Beachten Sie, dass diese Schaltfläche nur dann angeklickt werden kann, falls die W800-Karte als Ausgangskanal aktiviert ist und Sie am System angemeldet sind sowie über Konfigurationsrechte verfügten. Beachten Sie, dass diese Schaltfläche nur dann sichtbar ist, falls die W800-Karte als Ausgangskanal aktiviert ist.

<sup>3</sup> Aufruf des <u>Infobilds</u> des analogen Ausgangs. Beachten Sie, dass diese Schaltfläche nur dann sichtbar ist, falls Sie am System angemeldet sind und über Konfigurationsrechte verfügen.

 $\stackrel{{\small 4}}{\rightarrow}$  Schaltfläche, um das Bedienbild des analogen Ausgangs zu schliessen

Das Bedienbild des analogen Ausgangs (W800 Modul) besitzt als Bildverweis die Schaltfläche <sup>5</sup>, um es wieder zu schliessen:

Bedienbild Ausgang analog (W800 Modul) **Test analoger Ausgang** Betriebsinformationen W800 Schalter Stellung Interner Fehler Kallibrierungsfehler Ausgabefehler Initialisierungsfehler Adressierungsfehler Benutzerdefinierte Skallierung -Reset Wert 0 Skallierung schreiben Wert für 0% 0 Wert für 100% 1023 **316** TestOUT010:L01:LG:001 Vers. 1.5.1

Bedienbild der W800-Karte des analogen Ausgangs (OUT10)

Das Infobild des analogen Ausgangs besitzt die folgenden Bildverweise:

| Infobild analoger Ausgang (OUT10_02) |                    |  |  |  |  |  |  |
|--------------------------------------|--------------------|--|--|--|--|--|--|
| Test analoger Ausgang                |                    |  |  |  |  |  |  |
| Betriebsinformationen                |                    |  |  |  |  |  |  |
| Kartenfamilie                        | PCDX.W8XX          |  |  |  |  |  |  |
| Stellgrösse                          | 90.00 SOCKET R1004 |  |  |  |  |  |  |
| Einheiten Einheit                    | %                  |  |  |  |  |  |  |
| TestOUTX10:L01:LG:001 Vers. 1.5.     |                    |  |  |  |  |  |  |
| <u> </u>                             | <b>≤18</b>         |  |  |  |  |  |  |

Infobild des analogen Ausgangs (OUT10)

Aufruf des <u>Konfigurationsbilds</u> des analogen Ausgangs
 Aufruf des <u>Alarmkonfigurationsbildes</u> des analogen Ausgangs
 Schaltfläche, um das Infobild des analogen Ausgangs zu schliessen

Das Konfigurationsbild des analogen Ausgangs besitzt als Bildverweis die Schaltfläche

(9), um es wieder zu schliessen:

| Konfigurationsbild analoger Ausgang (OUT10_03) |                         |  |  |  |  |  |
|------------------------------------------------|-------------------------|--|--|--|--|--|
| Test analoger Ausgang                          |                         |  |  |  |  |  |
| Handbetrieb                                    |                         |  |  |  |  |  |
| Handbetrieb                                    | No SOCKET F4001         |  |  |  |  |  |
| Softwareschalter Handbetrieb                   | Off SOCKET F4002        |  |  |  |  |  |
| Stellgrösse für Handbetrieb                    | 30.00 SOCKET            |  |  |  |  |  |
| Sammelstörung                                  |                         |  |  |  |  |  |
| Sammelalarmgruppe                              | 1 SOCKET R1000          |  |  |  |  |  |
|                                                | 31 30 29 02 01 00       |  |  |  |  |  |
| Sammelstörung                                  | Off SOCKET F4000        |  |  |  |  |  |
| Adr. Eing. externe Quittierung                 | F.Null                  |  |  |  |  |  |
| Quittierung                                    | Off SOCKET F4003        |  |  |  |  |  |
|                                                |                         |  |  |  |  |  |
| TestOUT010:L01:LG:001 Vers. 1.5.1              |                         |  |  |  |  |  |
| Konfigurationsbild des an                      | alogen Ausgangs (OUT10) |  |  |  |  |  |

Das Alarmkonfigurationsbild des analogen Ausgangs besitzt die folgenden Bildverweise:

| Alarmkonfigurationsbild analoger Ausgang (OUT10_04)                |                                                                                                    |  |  |  |  |  |  |
|--------------------------------------------------------------------|----------------------------------------------------------------------------------------------------|--|--|--|--|--|--|
| Test analoger Ausgang                                              |                                                                                                    |  |  |  |  |  |  |
| Alarmierung                                                        |                                                                                                    |  |  |  |  |  |  |
| V800 Handbetrieb<br>Logik<br>Priorität<br>Alarmgruppe<br>Alarmtext | Störung W800-Karte           >=         Logik         >=         <=         >=         Logik         >=         <=         >=         <=         >=         <=         >=         <=         >=         <=         >=         <=         >=         <=         >=         <=         >=         <=         >=         <=         >=         <=         >=         <=         >=         <=         >=         <=         >=         <=         >=         <=         >=         <=         >=         <=         >=         <=         >=         <=         >=         <=         >=         <=         >=         <=         >=         <=         >=         <=         >=         <=         >=         <=         >=         <=         >=         <=         >=         <=         >=         <=         >=         <=         >=         <=         >=         <=         >=         <=         >=         <=         >=         <=         >=         <=         >=         <=         >=         <=         >= |  |  |  |  |  |  |
|                                                                    | TestOUT010:L01:LG:001 Vers. 1.5.1                                                                                                    |  |  |  |  |  |  |

Alarmkonfigurationsbild des analogen Ausgangs (OUT10)

10 Aufruf des Konfigurationsbild der Protokollierungen

1 Aufruf des Konfigurationsbild der Fernalarmierungen

12 Schaltfläche, um das Konfigurationsbild der Alarmierungen zu schliessen

Das Bild der Konfiguration der Protokollierungen besitzt als Bildverweis die Schaltfläche , um es wieder schliessen zu können:

| Protok                                    | Protokollierungskonfigurationsbild analoger Ausgang (OUT10_07) |                                        |  |  |  |  |  |
|-------------------------------------------|----------------------------------------------------------------|----------------------------------------|--|--|--|--|--|
|                                           | Test analoger Ausgang                                          |                                        |  |  |  |  |  |
| Bedier                                    | nung                                                           | ······································ |  |  |  |  |  |
|                                           | Karten familie                                                 | Alle Werte Alle 0->1 1->0              |  |  |  |  |  |
| ◄                                         | Adr. Ausgang                                                   | Alle Werte Alle 0->1 1->0              |  |  |  |  |  |
|                                           | Schreibe Umr.fakt. ins Modul                                   | Alle Werte Alle 0->1 1->0              |  |  |  |  |  |
|                                           | Resetwert                                                      | Alle Werte Alle 0->1 1->0              |  |  |  |  |  |
|                                           | Skalenwert 0%                                                  | Alle Werte Alle 0->1 1->0              |  |  |  |  |  |
|                                           | Skalenwert 100%                                                | Alle Werte Alle 0->1 1->0              |  |  |  |  |  |
| TestOUT010:L01:LG:001         Vers. 1.5.1 |                                                                |                                        |  |  |  |  |  |

Bild der Konfiguration der Protokollierungen des analogen Ausgangs (OUT10)

Das Bild der Konfiguration der <u>Fernalarmierungen</u> besitzt ebenfalls als einzigen Bildverweis die Schaltfläche (14), um wieder schliessen zu können:

| Bild Konf. Fernalarmierungen Ventil analog (OUT10_06)     |                          |             |               |                 |  |  |  |
|-----------------------------------------------------------|--------------------------|-------------|---------------|-----------------|--|--|--|
| Test analoger Ausgang                                     |                          |             |               |                 |  |  |  |
| Fernalarmierung<br>W800 Handbetrieb<br>Störung W800-Karte |                          | E-Mail<br>V | SMS<br>マ<br>マ | Pager<br>▼<br>▼ |  |  |  |
| TestOUT010                                                | :L01:LG:001 <sub>V</sub> | ers. 1.5.1  | 2             | 14              |  |  |  |

Bild der Konfigurationen der Fernalarmierungen des analogen Ausgangs (OUT10)

### 45.2 Zustände

Im Folgenden wird das Objektsymbol mit der Bezeichnung "OUT10.plb" verwendet. Andere Objektsymbole existieren nicht.

Das Objektsymbol des analogen Ausgangs besitzt die folgenden Zustände:

• Es liegen keine Störungen der Ausgabekarte (falls mit W800-Karte der Wert anderen Gerät übermittelt wird) oder kein Handbetrieb vor:

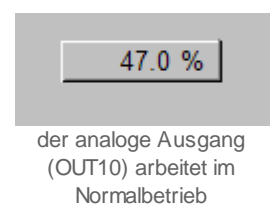

Auf der Schaltfläche ist der momentan mit dem analogen Ausgang ausgegebene Wert angegeben.

 der Wert des analogen Ausgangs wird mit einer W800-Karte übermittelt, welche eine unquittierte Störmeldung anzeigt (Sammelstörung eine der folgenden Störmeldungen: Initialisierungsfehler, Kalibrierungsfehler, Hardwarefehler, Schreibfehler oder Adressierungsfehler):

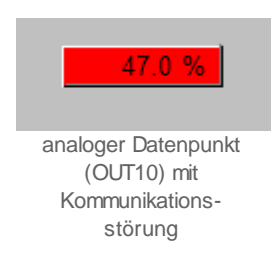

Beachten Sie, dass bei einer Störung der Wert des analogen Ausgangs nicht auf 0% zurückgesetzt wird, sondern der aktuelle Wert der Ausgabekarte übergeben wird. Bei einer Störmeldung und einer gleichzeitigen Handschaltung wird die Störmeldung bevorzugt angezeigt.

 der Wert des analogen Ausgangs wird mit einer W800-Karte übermittelt, welche eine quittierte Störmeldung anzeigt (Sammelstörung eine der folgenden Störmeldungen: Initialisierungsfehler, Kalibrierungsfehler, Hardwarefehler, Schreibfehler oder Adressierungsfehler):

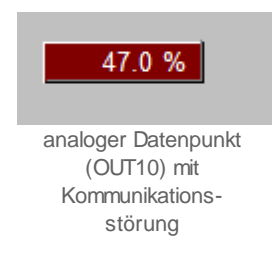

Beachten Sie, dass bei einer Störung der Wert des analogen Ausgangs nicht auf 0% zurückgesetzt wird, sondern der aktuelle Wert der Ausgabekarte übergeben wird.

• Der analoge Ausgang wird von Hand geschaltet:

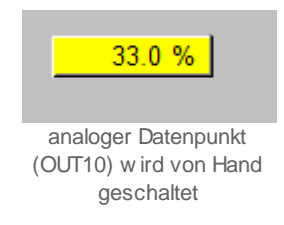

In diesem Fall wird der Handwert angezeigt, und nicht die ursprüngliche Grösse.

• Der analoge Ausgang wird mittels einer W800-Karte geschaltet, welche im Handbetrieb betrieben wird:

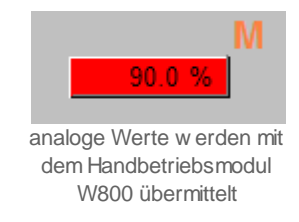

Beachten Sie, dass eine Störmeldung angezeigt wird, jedoch die Werte der W800-Karte übermittelt werden. Dabei gilt: Je heller die Anzeige des zweiten LED's des Kanals ist, desto grösser ist der ausgegebene Wert (falls die Skalierung normal ist). Der angezeigte Wert (in der Abbildung oben 90%) ist in diesem Fall bedeutungslos.

Folgendes Objektsymbol existiert vom analogen Ausgang:

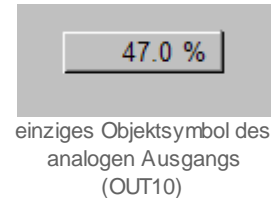

## 45.3 Bedienung

Die allgemeinen Eigenschaften von Bedienbilder sind im Kapitel <u>"Bedienbild"</u> beschrieben. Im Kapitel <u>"Bildaufbau"</u> können Sie nachlesen, wie das Bedienbild des analogen Ausgangs (OUT10) aufgerufen wird und welche Bildverweise es besitzt. Die <u>nachfolgende Abbildung</u> zeigt das Bedienbild des analogen Ausgangs (OUT10):

| Bedienbild analoger Ausgang (OUT10_01) |                                  |  |  |  |  |
|----------------------------------------|----------------------------------|--|--|--|--|
|                                        | Test analoger Ausgang            |  |  |  |  |
| Betriebsinformationen –<br>Stellgrösse | 1 0 %                            |  |  |  |  |
| W800-Karte                             | ·                                |  |  |  |  |
| W800 Handbetrieb                       | ⊘■ 🟮                             |  |  |  |  |
| Störungen                              | <u> </u>                         |  |  |  |  |
| Störung W800-Karte                     | 3 Aus                            |  |  |  |  |
| Bedienung                              |                                  |  |  |  |  |
| 4 Hand                                 | <b>5</b> 45 %                    |  |  |  |  |
| Bemerkung                              |                                  |  |  |  |  |
| ESchema                                | Quittiert                        |  |  |  |  |
| 0                                      | TestOUTX10:L01:LG:001 Vers. 1.5. |  |  |  |  |

Bedienbild des analogen Ausgangs (OUT10)

Dabei bezeichnen die Elemente folgende Grössen:

#### Betriebsinformationen

(1) "**Stellgrösse**": Anzeige der Stellgrösse des analogen Ausgangs. Diese Stellgrösse wird übermittelt, falls nicht die Handschaltung des analogen Ausgangs aktiviert ist.

#### W800-Karte

Beachten Sie, dass das Feld <sup>4</sup> nur dann aktiviert ist, falls die Werte des analogen Ausgangs mittels einer W800-Karte übermittelt werden.

**W800 Handbetrieb**": Das Ausgabefeld wird leuchtet orange, falls die Werte mit Hilfe einer W800-Karte übermittelt werden und die Handschaltung des analogen Ausgangs aktiviert ist.

Störungen

Beachten Sie dass auch dieses Feld <sup>5</sup> nur dann aktiviert ist, falls die Werte des analogen Ausgangs mittels einer W800-Karte übermittelt werden.

<sup>3</sup> "Störung W800-Karte": Sammelstörung einer der folgenden Störmeldungen: Kalibrierungsfehler, Initialisierungsfehler, interner Fehler, Ausgabefehler oder Adressierungsfehler. Öffnen Sie gegebenenfalls das Infobild der W800-Karte, falls Sie genauer erfahren möchten, welche Störmeldung vorliegt.

#### Bedienung

Warnhinweis:

Beachten Sie die Warnhinweise der Handschaltungen: Unbedachte Handschaltungen können den Ausfall einer Baugruppe, im schlimmsten Fall Personen- oder Sachschäden nach sich ziehen!

(4) "Hand": Handschaltung des analogen Ausgangs. Klicken Sie mit der linken

Maustaste auf diese Schaltfläche, damit der Handwert von Punkt <sup>(2)</sup> durch den analogen Ausgang übermittelt wird.

<sup>5</sup> "**Stellgrösse Handbetrieb**": Stellgrösse des Handbetriebs des analogen Ausgangs. Klicken Sie mit der linken Maustaste auf diese Schaltfläche, um die Stellgrösse des Handbetriebs zu verändern. Diese Stellgrösse des Handbetriebs wird nur dann übermittelt, falls die Handschaltung des analogen Ausgangs aktiviert ist. Setzen Sie mit Vorteil den Handwert vor einer Handschaltung, damit nicht beliebige Werte übermittelt werden.

### 45.3.1 Störungsbehebung

Die nachfolgende Liste ist keineswegs abschliessend, sondern soll einen Überblick darüber geben, was alles überprüft werden kann, falls der analoge Ausgang (OUT10) wider Erwarten keine gültigen Werte liefert

Falls sich der analoge Ausgang keine gültigen Messwerte liefert, sollten Sie überprüfen ob

- 1. auf der SPS die richtige Stellgrösse angezeigt wird (entsprechenden Registerwert überprüfen).
- 2. die Ausgangsspannung beziehungsweise der Ausgangsstrom der Ausgabekarte innerhalb der Messgenauigkeit richtig am Ausgang der Karte erzeugt wird (Kabel zum Ausgabegerät abhängen)
- 3. die Ausgangsspannung beziehungsweise der Ausgangsstrom am Eingang des Ausgabegerätes korrekt ist (das Ausgabegerät von den Speisespannungs- respektive stromkabeln abhängen, jedoch wieder an die Ausgangskarte anschliessen).
- 4. das Ausgangsgerät mit einer fixen Strom- respektive Spannungsstärke überhaupt ansteuern lässt (Konstantstromgeräte oder Batterien verwenden, möglich Störspannungen oder -ströme zu verhindern versuchen).
- 5. die Ausgabekarte nicht irrtümlich auf Hand geschaltet wurde.
- 6. die Verbindungen alle elektrisch durchgängig sind.
- 7. die SPS läuft (dann leuchtet auf der SPS ein grüne Leuchtdiode, welche mit "Run" beschriftet worden ist).
- 8. auf der SPS die Werte eingelesen werden.
- 9. der S-Driver eingeschaltet wurde.

## 45.4 Konfiguration

Die Konfiguration des analogen Ausgangs (OUT10) ist über die folgenden Bilder verteilt:

- Infobild des analogen Ausgangs
- Konfigurationsbild des analogen Ausgangs
- Alarmkonfigurationsbild des analogen Ausgangs
- Protokollkonfigurationsbild des analogen Ausgangs
- Bild des Konfiguration der Fernalarmierung des analogen Ausgangs

Im Allgemeinen müssen Sie Konfigurationen im <u>Infobild</u> und im <u>Konfigurationsbild</u> vornehmen. Die anderen Konfigurationsbilder werden seltener in Projekten angepasst. Allgemeine Informationen über Konfigurationen von Vorlagenobjekten siehe Kapitel <u>"wiederkehrende Elemente der Konfiguration"</u>.

Bei der Uminitialisierung des analogen Ausgangs (OUT10) ist mit Vorteil der Wert der Adresse des Ausgangs und den Eingangsparameter des analogen Ausgangs einzugeben (vergleiche mit der Abbildung <u>unten</u>), damit der Codegenerator keine Fehler bei der Übersetzung des Projektes erzeugt:

| Objektparameter-Definitionen Test analoger Ausgang [TestOUT010:L01:LG:001] |      |                                |        |  |  |  |  |
|----------------------------------------------------------------------------|------|--------------------------------|--------|--|--|--|--|
| Test analoger Ausgang (OUT10)                                              |      |                                |        |  |  |  |  |
| Input                                                                      |      | Data                           |        |  |  |  |  |
| Beschreibung                                                               | Wert | Beschreibung                   | Wert   |  |  |  |  |
| Sollwert 1                                                                 | R.10 | Adresse des Ausgangs (Bsp: 17) | 16.000 |  |  |  |  |

Aufrufparameter des Drehantrieb eines Ventils (OUT10)

**Sollwert**": Geben Sie den Sollwert des analogen Ausgangs in diesen Parameter ein. Üblicherweise ist dies eine Stellgrösse des zu steuernden oder zu regelnden Gerätes.

<sup>2</sup> "Adresse des Ausgangs (Bsp: 17": Geben Sie in dieses Feld die Ausgangsadresse des analogen Ausgangs als Zahl ein.

Übersetzen Sie die Leitfunktionen und führen Sie diese aus, damit das Vorlagenobjekt des analogen Ausgangs richtig arbeitet. Beachten Sie weiter, dass die DMS-Version jünger als 1.5.1.90 sein muss, ansonsten das DMS sich fehlerhaft beendet, falls sich der Benutzer ausloggt.

#### 45.4.1 Infobild

Das <u>Infobild</u> analogen Ausgangs (OUT10) dient dazu, den analogen Ausgang zu konfigurieren. Siehe Kapitel <u>"Bildaufbau"</u>, um zu erfahren, wie das Infobild der Energiezählung aufgerufen werden kann und welche Bildverweise diese besitzt.

Als Bediener sollten Sie keine Änderungen in diesem Bild vornehmen oder vornehmen müssen. Als Projektierer können Sie in diesem Infobild wichtige Eigenschaften des analogen Ausgangs konfigurieren. Üblicherweise sind dies die Konfiguration der folgenden Grössen:

- Konfiguration der Kartenfamilie, mit welchem der analoge Wert übermittelt wird
- Konfiguration der Adresse des Ausgangs, mit welchem der analoge Wert übermittelt wird

Beachten Sie, dass Sie für die Veränderung dieser Grössen über genügend Rechte verfügen und am System angemeldet sein müssen.

| Infobild analoger Ausgang (OUT10_02)            |                           |  |  |  |  |  |  |
|-------------------------------------------------|---------------------------|--|--|--|--|--|--|
| Test and                                        | aloger Ausgang            |  |  |  |  |  |  |
| Betriebsinformationen<br>Adr. Ausg. Stellgrösse | (1) 16 SOCKET R1003       |  |  |  |  |  |  |
| Karten familie                                  |                           |  |  |  |  |  |  |
| Stellgrösse                                     | 3 90.00 SOCKET R1004      |  |  |  |  |  |  |
| Einheiten                                       | ,                         |  |  |  |  |  |  |
| Einheit                                         | 4 %                       |  |  |  |  |  |  |
| TestOUT                                         | X10:L01:LG:001 Vers. 1.5. |  |  |  |  |  |  |
| × ×                                             |                           |  |  |  |  |  |  |

Das Infobild des analogen Ausgangs ist nachfolgend abgebildet:

Infobild des Elektrozählers ABB DELTAplus (OUT10)

Es verfügt über folgende Elemente:

#### Ausgang Ventil

In diesem Abschnitt wird die Kartenfamilie und die Adresse des analogen Ausgangs definiert. Die Stellgrösse kann prinzipiell übersteuert werden, jedoch wird üblicherweise eine entsprechende Eingabe vom entsprechenden Eingangsparameter wieder überschrieben.

Adresse Ausgang": Konfiguration der Adresse des analogen Ausgangs. Im Unterschied zum Kapitel <u>können Sie die Ausgangsadresse während des Betriebs</u> (vergleiche mit dem Punkt oben) ändern, sofern Sie am System angemeldet sind und über

genügend Rechte verfügen.

**Kartenfamilie**": <u>Konfiguration</u> der Kartenfamilie, mit welchem die analogen Werte dem gesteuerten oder geregelten Gerät übermittelt werden. Dabei wurden die folgenden Zuordnungen gemacht (vergleiche mit der Tabelle unten, welche identisch mit der entsprechenden Tabelle des Drehantriebs eines stetigen Ventils (VEN01) ist):

| Bezeichnung      | Register-<br>wert der<br>Variablen<br>"Kartentyp" | Bedeutung                                                                                                    |
|------------------|---------------------------------------------------|----------------------------------------------------------------------------------------------------|
| Register (8-bit) | 0                                                 | Die Ausgangsgrösse wird in das Register mit der gegebenen<br>Ausgangsadresse geschrieben, wobei die Werte von 0 - 1000<br>Promille in 0 bis 255 (8 Bit Auflösung) übermittelt werden.                                                                                                    |
| PCS1             | 1                                                 | Die Ausgangsgrösse wird mit einer SPS des Typs PCS1 dem<br>Drehantrieb übermittelt. Es sind dies die Typen<br>PCS1.C420<br>PCS1.C421<br>PCS1.C422<br>( weitere Typen)<br>PCS.C880<br>PCS.C881<br>PCS.C882<br>PCS.C883                                                                                                    |
| PCDX.W4XX        | 2                                                 | Die Ausgangsgrösse wird mit einer Karte des Typs "PCDX.W4XX" von<br>Saia-Burgess dem Drehantrieb übermittelt. Dies sind die Karten des<br>Typs<br>PCD2.W400<br>PCD2.W410<br>PCD3.W400<br>PCD3.W400<br>PCD3.W410 oder<br>PCD4.W400.                                                                                                    |
| PCDX.W6XX        | 3                                                 | <ul> <li>Die Ausgangsgrösse wird mit einer Karte des Typs "PCDX.W6XX" von<br/>Saia-Burgess dem Drehantrieb des stetigen Ventils übermittelt. Dies<br/>sind die Karten des Typs</li> <li>PCD2.W600</li> <li>PCD3.W610</li> <li>PCD3.W600</li> <li>PCD3.W610 oder</li> <li>PCD4.W600.</li> </ul> Beachten Sie, dass die Karte PCD3.W615 in der vorliegenden Version<br>nicht skaliert werden kann. Falls die Skalierung in Ordnung ist, ist das<br>kein Problem. Ansonsten muss die Skalierung mit Fupla angepasst<br>werden. |

| PCDX.W8XX                | 4 | Die Ausgangsgrösse wird mit einer Karte des Typs "PCDX.W8XX" von<br>Saia-Burgess dem Drehantrieb des stetigen Ventils übermittelt. Dies<br>sind die Karten des Typs<br>• PCD3.W800 oder<br>• PCD4.W800 |
|--------------------------|---|----------------------------------------------------------------------------------------------------|
| Register => Fupla<br>Box | 5 | Die Ausgangsgrösse wird in das Register mit der entsprechenden<br>Ausgangsadresse geschrieben.                                                                                                    |

Beachten Sie, dass Sie die Kartenfamilie während des Betriebs ohne erneute Generierung und Übersetzung des Projektes ändern können, falls Sie über genügend Rechte besitzen und am System angemeldet sind.

3 "Stellgrösse": Anzeige und Eingabe der Stellgrösse des analogen Ausgangs.

Beachten Sie, dass Sie eine Handschaltung besser mit der Handschaltung (Punkte  $\stackrel{(1)}{\longrightarrow}$  -

(3) des <u>Konfigurationsbild</u> des analogen Ausgangs) ausführen, da die Stellgrösse üblicherweise mit dem entsprechenden Eingangsparameter überschrieben wird.

#### Einheiten

Beachten Sie, dass die im Glossar beschriebene Regel der Anzeige der Einheit ("Einheitenanzeige") gilt: Weder die Einheiten noch die ihnen vorangehenden Vorsätze bestimmen die Grösse der angezeigten Daten. Falls Sie die Stellgrösse vor der Ausgabe umrechnen möchten, führen Sie diesen Vorgang am besten mit einer Umrechnung im PET durch.

<sup>(4)</sup> "**Einheit**": Konfiguration der Einheit, mit welcher die Stellgrösse versehen werden soll.

#### 45.4.2 Bedienbild W800-Karte

Beachten Sie, dass dieses Kapitel weitgehend identisch mit den entsprechenden Kapiteln des Motors mit Frequenzumrichter und analoger Ansteuerung (MOT10) sowie des stetigen Ventils (OUT10) ist.

Das Bedienbild der W800-Karte des analogen Ausgangs (OUT10) dient dazu, den Status der W800-Karte am Bildschirm anzuzeigen und die W800-Karte zu konfigurieren. Siehe Kapitel <u>"Bildaufbau"</u>, um zu erfahren, wie das Bedienbild der W800-Karte des Analogen Ausgangs aufgerufen werden kann. Dieses Bedienbild ist nur dann für den Benutzer sichtbar, falls der <u>Kartentyp der Ausgabekarte</u>, welcher im Infobild des analogen Ausgangs

konfiguriert werden kann (siehe Kapitel <u>"Infobild"</u>, Punkt 7 ), "PCD3.W800" lautet.

Als Bediener sollten Sie keine Änderungen in diesem Bild vornehmen oder vornehmen müssen. Als Projektierer verstellen sie üblicherweise den Ausgangsbereich der Karte.

Beachten Sie, dass Sie für die Veränderung dieser Grössen über genügend Rechte verfügen und am System angemeldet sein müssen.

Das Bedienbild der W800-Karte des analogen Ausgangs (OUT10) sieht wie folgt aus:

| Bedienbild Ausgang analog (W800 Modul) |                             |  |  |  |  |  |  |  |  |
|----------------------------------------|-----------------------------|--|--|--|--|--|--|--|--|
| Test analoger Ausgang                  |                             |  |  |  |  |  |  |  |  |
| Betriebsinformationen W800             |                             |  |  |  |  |  |  |  |  |
| Schalter Stellung ( 📕                  | Interner Fehler 🕢 📕         |  |  |  |  |  |  |  |  |
| Kallibrierungsfehler (2)               | Ausgabefehler 5             |  |  |  |  |  |  |  |  |
| Initialisierungsfehler 3 📕             | Adressierungsfehler 🌀 📕     |  |  |  |  |  |  |  |  |
| Benutzerdefinierte Skallierung         |                             |  |  |  |  |  |  |  |  |
| Reset Wert 🛛 🗍                         | 0 (10 Skallierung schreiben |  |  |  |  |  |  |  |  |
| Wert für 0%                            | 0                           |  |  |  |  |  |  |  |  |
| Wert für 100% 9 102                    | 23                          |  |  |  |  |  |  |  |  |
| TestOUT010                             | :L01:LG:001 Vers. 1.5.1     |  |  |  |  |  |  |  |  |

Bedienbild der W800-Karte des analogen Ausgangs (OUT10)

Die Anzeigeflächen sind grün, falls der Wert einer binären Grösse nicht gesetzt ist (wie in Punkten 2 bis 6 oben) oder orange respektive rot für Fehleranzeigen, falls der Wert der Variable gesetzt ist, wie im Punkt 1 oben. Das obige Bedienbild besitzt die folgenden Elemente:

Anzeige der Betriebsinformationen der W800-Ausgabekarte

(1) "Schalter Stellung": Falls dieses Anzeigefeld gesetzt ist (wie in der Abbildung oben gezeigt), befindet sich die Karte im Handbetrieb. Der Schalter (Punkt (1) in der Abbildung

unten) ist in diesem Fall auf Handbetrieb gestellt. In der Abbildung unten ist der Schalter jedoch Automatikbetrieb gestellt. Falls der Handbetrieb aktiviert ist, wird der Ausgang

gemäss der Einstellung des Drehpotentiometers (Punkt <sup>12</sup> in der Abbildung unten für den Kanal 0 der W800-Karte) geschaltet.

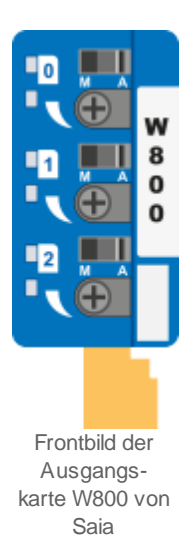

(Die Abbildung oben wurde http://www.sbc-support.ch/gallery/ entnommen.)

Sie müssen vor Ort sein und die Schalterstellung manuell verändern, falls sie die Schalterstellung verändern möchten.

**C** "Kalibrierungsfehler": Anzeige der Störmeldung, falls bei der W800-Ausgangskarte ein Kalibrierungsfehler aufgetreten ist und die Karte somit keine gültigen Werte dem analogen Ausgang übermittelt werden können. Dies deutet auf einen Hardwarefehler hin, welcher genauer untersucht werden muss.

<sup>3</sup> "Initialisierungsfehler": Anzeige der Störmeldung, dass die Initialisierung der W800-Ausgangskarte ungültig ist. Schreiben sie die benutzerdefinierte Skalierung auf die W800-Karte, falls dieser Fehler aufgetreten ist.

<sup>(4)</sup> "Interner Fehler": Anzeige der Störmeldung eines internen Fehlers der W800-Ausgangskarte. Überprüfen Sie, ob die <u>Ausgangsadresse der W800-Karte</u> richtig konfiguriert wurde, falls dieser Fehler auftritt.

<sup>5</sup> "**Ausgabefehler**": Anzeige der Störmeldung eines Ausgabefehlers der W800-Karte.

<sup>6</sup> "**Adressierungsfehler**": Anzeige der Störmeldung eines Adressierungsfehlers der W800-Karte. Überprüfen Sie, ob die <u>Ausgangsadresse der W800-Karte</u> richtig konfiguriert wurde, falls dieser Fehler auftritt.

Benutzerdefinierte Skalierung

Diese benutzerdefinierte Skalierung erlaubt es, den Ausgangsbereich einzugrenzen und zu begrenzen, so wie dies in der Abbildung unten dargestellt wird:

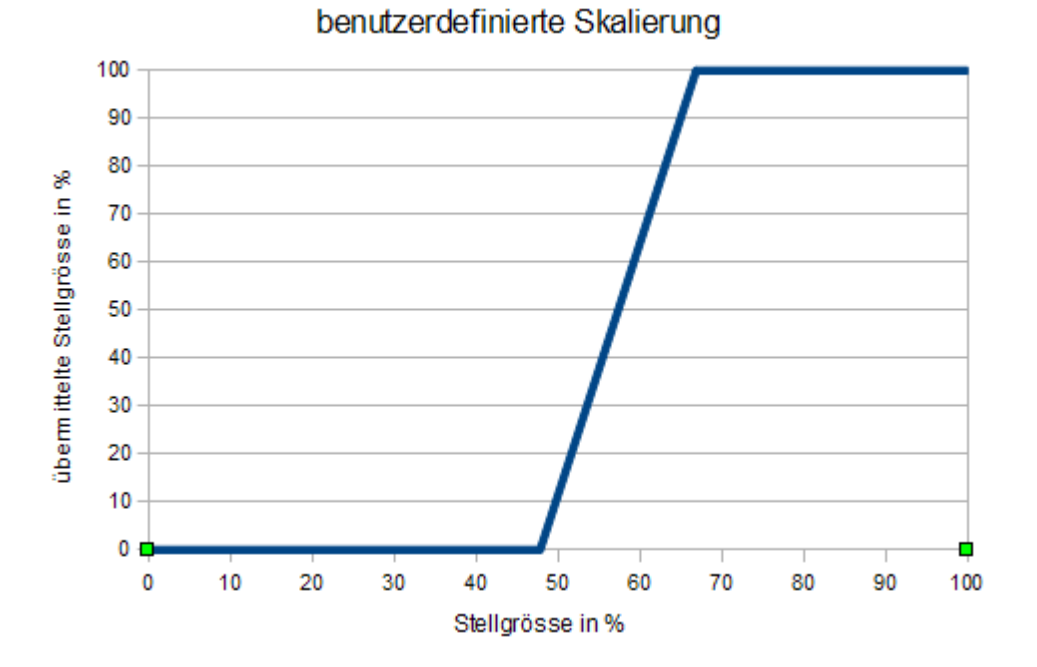

Diese Umrechnung der Stellgrösse würde resultieren, falls im Bedienbild die Werte 489 und 684 eingegeben würde. Dies würde bedeuten, dass eine Stellgrösse von 48% in eine übermittelte Stellgrösse von 0%, eine Stellgrösse von 67% in eine übermittelte Stellgrösse von 100% umgesetzt würde.

Die ganze Angelegenheit ist über dies insofern ein wenig kompliziert, als dass die Werte der benutzerdefinierten Skalierung als Absolutwerte im Bereich von 0 bis 1023 eingegeben werden müssen, die Ausgabe über das Vorlagenobjekt jedoch im Bereich von 0 bis 100 % des Bereichs von 0 bis 1023 gemacht werden muss. Zusammenfassend und kommentierend kann festgehalten werden, dass davon abgeraten wird, die benutzerdefinierte Skalierung durchzuführen. Falls Sie eine Umrechnung durchführen wollen, wird empfohlen, diese über die Umrechnung im PET zu machen, da dies der übliche Weg für die Ausführung von Umrechnungen darstellt.

**Reset Wert**": <u>Konfiguration</u> des Werts der Ausgangskarte nach einem Reset derselben.

<sup>8</sup> "Wert für 0%": <u>Konfiguration</u> des absoluten Ausgangswerts, bis zu welchem statt der Stellgrösse 0% als Stellgrösse übermittelt wird.

9 "Wert für 100%": Konfiguration des absoluten Ausgangswert, ab welchem statt der Stellgrösse 100% als Stellgrösse übermittelt wird.

<sup>(10)</sup> "**Skalierung schreiben**": Schaltfläche, um die Skalierung auf die SPS zu schreiben. Es ist gemäss der Rückmeldung eines Anwenders möglich, im XOB16 den entsprechenden Datenpunkt mit der Bezeichnung "CFG\_Write\_Scaling" des entsprechenden Objekts zu schreiben. Dies hat den Effekt, dass nach einer Stromunterbrechung die Skalierung des Ausgangs immer noch korrekt ist.

#### 45.4.3 Konfigurationsbild

Das Konfigurationsbild dient zur Ausführung der Handschaltung sowie zur Konfiguration der Sammelalarmierung Im Kapitel <u>"Bildaufbau"</u> ist beschrieben, wie das Konfigurationsbild des Energiezählers aufgerufen werden kann und welchen Bildverweis dieses besitzt.

Als Bediener sollten Sie keine Änderungen in diesem Bild vornehmen oder vornehmen müssen. Beachten Sie, dass Sie für die Veränderung dieser Grössen über genügend Rechte verfügen und am System angemeldet sein müssen. Die Abbildung unten zeigt das Konfigurationsbild des analogen Ausgangs (OUT10):

| Konfigurationsbild analoger Ausgang (OUT10_03) |                      |  |  |  |  |  |  |  |  |
|------------------------------------------------|----------------------|--|--|--|--|--|--|--|--|
| Test analoger Ausgang                          |                      |  |  |  |  |  |  |  |  |
| Handbetrieb                                    |                      |  |  |  |  |  |  |  |  |
| Handbetrieb                                    | 1 No SOCKET F4001    |  |  |  |  |  |  |  |  |
| Softwareschalter Handbetrieb                   | 2 Off SOCKET F4002   |  |  |  |  |  |  |  |  |
| Stellgrösse für Handbetrieb                    | 30.00 SOCKET         |  |  |  |  |  |  |  |  |
| Sammelstörung                                  |                      |  |  |  |  |  |  |  |  |
| Sammelalarmgruppe                              | 1 SOCKET R1000       |  |  |  |  |  |  |  |  |
|                                                | 31 30 29 02 01 00    |  |  |  |  |  |  |  |  |
| Sammelstörung                                  | (4) Off SOCKET F4000 |  |  |  |  |  |  |  |  |
| Adr. Eing. externe Quittierung                 | F.Null               |  |  |  |  |  |  |  |  |
| Quittierung                                    | Off SOCKET F4003     |  |  |  |  |  |  |  |  |
|                                                |                      |  |  |  |  |  |  |  |  |
| TestOUT010:L0                                  | 1:LG:001 Vers. 1.5.1 |  |  |  |  |  |  |  |  |

Konfigurationsbild des Energiezählers ABB DELTAplus (OUT10)

Es verfügt über die folgenden Elemente:

#### Handbetrieb

#### Warnhinweis:

Beachten Sie die Warnhinweise der Handschaltungen: Unbedachte Handschaltungen können den Ausfall einer Baugruppe, im schlimmsten Fall Personen- oder Sachschäden nach sich ziehen!

(1) "**Stellgrösse Handbetrieb**": Anzeige und Eingabe Stellgrösse des Handbetriebs des analogen Ausgangs (OUT10). Klicken Sie mit der linken Maustaste auf diese Schaltfläche, um den Handwert zu verändern.

**2** "**Handbetrieb**": Anzeige der Aktivierung des Handbetriebs des analogen Ausgangs.

Klicken Sie mit der linken Maustaste auf die Schaltfläche <sup>6</sup>, um den Handbetrieb des analogen Ausgangs zu aktiveren.

**3** "**Softwareschalter Handbetrieb**": Anzeige und Aktivierung des Handbetrieb des analogen Ausgangs. Klicken Sie mit der linken Maustaste auf diese Schaltfläche, um den Handbetrieb des analogen Ausgangs zu aktiveren.

Sammelstörung

4 In diesem Abschnitt wird die Sammelalarmierung der analogen Ausgangs konfiguriert. Weitere Informationen über Störmeldungen siehe Kapitel <u>"Störmeldekonzepte"</u>.

### 45.4.4 Alarmkonfigurationsbild

Das Alarmkonfigurationsbild dient dazu, auf ProMoS-Ebene die Störmeldungen des analogen Ausgangs zu verarbeiten. Einleitende Informationen zu Alarmkonfigurationsbilder siehe Kapitel <u>"Alarme eines Objekts konfigurieren"</u>.

In Kapitel <u>"Bildaufbau"</u> ist beschrieben, wie das Alarmkonfigurationsbild des Energiezählers aufgerufen werden kann und welchen Bildverweise dieses besitzt. Nachfolgend ist das Alarmkonfigurationsbild des analogen Ausgangs (OUT10) abgebildet:

|                                          | Alarmkonfigurationsbild analoger Ausgang (OUT10_04) |  |  |  |  |  |  |  |  |  |  |
|------------------------------------------|-----------------------------------------------------|--|--|--|--|--|--|--|--|--|--|
| Test analoger Ausgang                    |                                                     |  |  |  |  |  |  |  |  |  |  |
| Alarmierung -                            |                                                     |  |  |  |  |  |  |  |  |  |  |
| 🕅 W800 Handbetrieb 🚽 📈 Störung W800-Kart | te (                                                |  |  |  |  |  |  |  |  |  |  |
| Logik >= <= >= Logik                     |                                                     |  |  |  |  |  |  |  |  |  |  |
| Priorität (1) 3 1 2 3 4 5 Priorität      |                                                     |  |  |  |  |  |  |  |  |  |  |
| Alarmgruppe 1 Alarmgruppe                | 1                                                   |  |  |  |  |  |  |  |  |  |  |
| Alarmtext Alarmtext                      |                                                     |  |  |  |  |  |  |  |  |  |  |
|                                          |                                                     |  |  |  |  |  |  |  |  |  |  |
| TestOUT010:L01:LG:001                    | Vers. 1.5.1                                         |  |  |  |  |  |  |  |  |  |  |

Alarmbild der Analogmessung (OUT10)

Mehr über die Konfiguration von Alarmierungen siehe Kapitel <u>"Störmeldekonzepte"</u> beziehungsweise <u>"Alarme eines Objekts konfigurieren"</u>.

#### Alarmierung

Beachten Sie, dass die Konfiguration der Alarmierungen bedeutungslos sind, falls die Ausgabekarte, mit welchem die Werte übermittelt werden, nicht W800 (genauer: Weder vom Typ PCD3.W800 noch von einem der Typen PCD4.W800 PCD4.W810 oder PCD4.W820 ) ist.

(1) "W800 Handbetrieb" (Checkbox) bis "Alarmtext": <u>Konfiguration</u> der Alarmierung auf ProMoS-Ebene im Fall einer Handschaltung der W800-Karte der analogen Ausgabe.

**Störung W800-Karte**" (Checkbox) bis "**Alarmtext**": <u>Konfiguration</u> der Alarmierung auf ProMoS-Ebene im Fall einer der folgenden Störmeldungen der W800-Karte der analogen Ausgabe: Kalibrierungsfehler, Initialisierungsfehler, interner Fehler, Ausgabefehler und Adressierungsfehler.

### 45.4.5 Protokollkonfigurationsbild

Das Bild der Konfiguration der Protokollierungen dient zur Konfiguration der Protokollierung von Zuständen des analogen Ausgangs. Allgemeine Informationen zu Bildern der Konfiguration von Protokollierungen siehe Kapitel <u>Protokollierung eines Objekts</u> <u>konfigurieren</u>". Im Kapitel <u>"Bildaufbau"</u> ist beschrieben, wie das Protokollkonfigurationsbild des analogen Ausgangs geöffnet werden kann und welchen Bildverweis dieser besitzt.

Als Bediener sollten Sie keine Änderungen in diesem Bild vornehmen oder vornehmen müssen. Auch als Projektierer sollten Sie eigentlich eher selten in die Lage kommen, die Einstellungen der Protokollierungen zu verändern. Beachten Sie, dass Sie nur dann Änderungen in den Einstellungen vornehmen können, falls Sie über genügend Rechte verfügen und am System angemeldet sind. Unten ist das Bild der Konfiguration der Protokollierungen des analogen Ausgangs abgebildet:

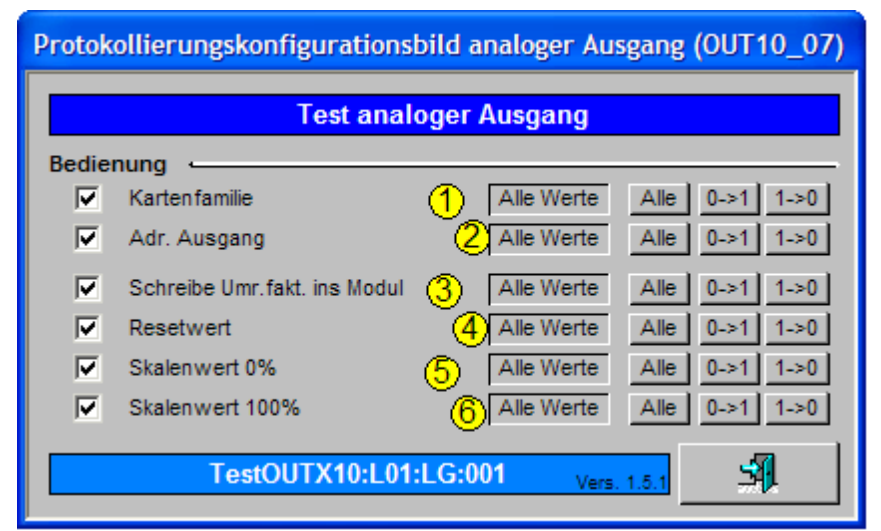

Protokollbild des analogen Ausgangs (OUT10)

Im Kapitel <u>"Protokollierung eines Objekt konfigurieren"</u> wurde beschrieben, wie die Konfiguration eines einzelnen Signals erfolgt. An dieser Stelle werden nur noch die Signalnamen ausgeschrieben und die Verknüpfung mit der übrigen Signalbeschreibung der Signale angegeben.

| Sig-<br>nal-<br>num-<br>mer | Kommentar/<br>Signalbezeich-<br>nung                          | Signalbeschreibung                                                                                                    | Verweis auf weitere<br>Informationen                           |
|-----------------------------|---------------------------------------------------------------|----------------------------------------------------------------------------------------------------|----------------------------------------------------------------|
| 1                           | Kartenfamilie/<br>StGr_TypKarte                               | ist die Kartenfamilie, mit welcher das analoge Signal<br>übermittelt wird                                                                                      | siehe Infobild, Punkt 2.                                       |
| 1                           | Adresse Ausgang/<br>StGr_Ausg                                 | ist die Adresse des Ausgangs, über welchen das analoge<br>Signal übermittelt wird.                                                                             | siehe Infobild, Punkt 1.                                       |
| 1                           | Schreibe Umr.fakt.<br>ins Modul/<br>CFG_BIT_Write_<br>Scaling | zeigt an, ob neue Umrechnungsfaktoren in die W800-<br>Karte geschrieben werden sollen, falls der analoge Wert<br>mit einer W800-Karte übermittelt werden soll. | siehe <u>Bedienbild der W800-</u><br>Karte, Punkt 10           |
| 1                           | Resetwert/<br>CFG_SETPOINT_<br>Scaling_Reset                  | ist der Wert, welcher nach einem Reset der W800-Karte<br>von dieser übermittelt werden soll, falls der analoge<br>Wert mit einer W800-Karte übermittelt wird.  | siehe <u>Bedienbild der W800-</u><br><u>Karte,</u><br>Punkt 7. |

| 1 | Skalenwert 0%/<br>CFG_SETPOINT_<br>Scaling0 | ist der analoge Wert, welcher übermittelt wird, falls 0%<br>übermittelt werden soll (falls der analoge Wert mit einer<br>W800-Karte übermittelt wird). | siehe <u>Bedienbild der W800-</u><br>Karte, Punkt 8. |
|---|---------------------------------------------|----------------------------------------------------------------------------------------------------|------------------------------------------------------|
| 1 | Skalenwert 100%/                            | ist der analoge Wert, welcher übermittelt wird, falls                                                                                                  | siehe <u>Bedienbild der W800-</u>                    |
|   | CFG_SETPOINT_                               | 100% übermittelt werden soll (falls der analoge Wert mit                                                                                               | <u>Karte</u> ,                                       |
|   | Scaling100                                  | einer W800-Karte übermittelt wird).                                                                                                    | Punkt 9.                                             |

### 45.4.6 Konfiguration der Fernalarmierungen

Für allgemeine Informationen über die Fernalarmierungen sei auf das Kapitel <u>"Fernalarme</u> <u>eines Objekts konfigurieren"</u> verwiesen. Im Kapitel <u>"Bildaufbau"</u> wird beschrieben, wie das Bild der Fernalarmierungen des Energiezählers aufgerufen werden kann.

Als Bediener sollten Sie keine Änderungen in diesem Bild vornehmen oder vornehmen müssen. Als Projektierer werden Sie die Fernalarme konfigurieren. Beachten Sie, dass Sie nur dann Änderungen in den Einstellungen vornehmen können, falls Sie über genügend Rechte verfügen und am System angemeldet sind. Die Abbildung unten zeigt das Bild Konfiguration der Fernalarmierungen des analogen Ausgangs (OUT10).

| Bild Konf. Fernalarmierungen Ventil analog (OUT10_06)                                                                                      |             |   |   |  |  |  |  |  |  |
|----------------------------------------------------------------------------------------------------|-------------|---|---|--|--|--|--|--|--|
| Test analoger Ausgang                                                                                                    |             |   |   |  |  |  |  |  |  |
| Fernalarmierung       E-Mail SMS Pager         W800 Handbetrieb       1       I       I         Störung W800-Karte       2       I       I |             |   |   |  |  |  |  |  |  |
| TestOUT010:L01:LG:001                                                                                                    | Vers. 1.5.1 | 5 | 1 |  |  |  |  |  |  |

Bild der Konfiguration der Fernalarmierungen des analogen Ausgangs (OUT10)

Die folgenden Konfigurationen der Fernalarmierungen sind nur dann von Bedeutung, falls der analoge Wert mittels einer W800-Karte dem Gerät übermittelt wird. Dabei können die folgende Alarmierungen als Fernalarmierung per E-Mail, SMS oder Pager konfiguriert werden.

(1) "W800 Handbetrieb": <u>Konfiguration</u> der Fernalarmierung im Fall des Handbetriebs der W800-Karte

**2** "**Störung W800-Karte**": <u>Konfiguration</u> der Fernalarmierung im Fall einer Störung der W800-Karte

### 45.4.7 Variablenliste

Die folgende Tabelle listet alle Signale des analogen Ausgangs (OUT10) zusammen mit ihren Bedeutungen auf:

| DMS-Name / SPS-<br>Label            | Kommentar                          | Typ<br>DMS | Typ SPS | Para-<br>me-<br>ter-<br>Num-<br>mer | Para-<br>meter-<br>Art/ Um-<br>rech-<br>nung <sup>1</sup> /<br>Daten-<br>block-<br>nummer | Beschreibung                                                                                                    | Grund-<br>ein-<br>stellung |
|-------------------------------------|------------------------------------|------------|---------|-------------------------------------|-------------------------------------------------------------------------------------------|----------------------------------------------------------------------------------------------------|----------------------------|
| Bemerkung                           | Bemerkung                          | STR        |         |                                     |                                                                                           | ist die Bemerkung des<br>analogen Ausgangs<br>(vergleiche mit dem<br><u>Bedienbild</u> , unten).                                                                                                    |                            |
| CFG_BIT_<br>Write_Scaling           | Schreibe<br>Umr.fakt. ins<br>Modul | BIT        | Flag    | 1                                   |                                                                                           | zeigt an, ob die Skalierung<br>auf die W800-Karte<br>geschrieben wird (falls eine<br>solche verwendet wird,<br>vergleiche mit dem<br><u>Bedienbild der W800-Karte</u> ,<br>Punkt 10).                                                                       | OFF                        |
| CFG_CONFIG<br>DB                    | Modul nicht<br>bereit              | DWU        |         | 2                                   | Daten-<br>block-<br>nummer<br>= 0                                                         | zeigt an, ob die W800-Karte<br>bereit ist (falls eine solche<br>verwendet wird, siehe<br><u>Bedienbild der W800-Karte</u> ,<br>Punkt 6).                                                                                                    | 0                          |
| CFG_CONFIG<br>F                     | Modul nicht<br>bereit (als Flag)   | BIT        | Flag    | 3                                   |                                                                                           | zeigt an, ob die W800-Karte<br>bereit ist (falls eine solche<br>verwendet wird). Wird als<br>Flag zurückgemeldet und in<br>das entsprechende<br>Datenblockelement zurück<br>kopiert siehe <u>Bedienbild</u><br><u>der W800-Karte</u> , Punkt<br><u>6</u> ). |                            |
| CFG_SET-<br>POINT_Scaling0          | Skalenwert 0%                      | DWU        |         |                                     | Daten-<br>block-<br>nummer<br>=1                                                          | ist der Wert welcher<br>übertragen wird, falls 0%<br>übertragen werden soll<br>(sofern die Werte mit einer<br>W800-Karte übertragen<br>werden, vergleiche mit dem<br>Bedienbild der W800-Karte,<br>Punkt 8).                                                | 0                          |
| CFG_SET-<br>POINT_Scaling<br>100    | Skalenwert<br>100%                 | DWU        |         |                                     | Daten-<br>block-<br>nummer<br>= 2                                                         | ist der Wert, welcher<br>übertragen wird, falls 100%<br>übertragen werden soll<br>(sofern die Werte mit einer<br>W800-Karte übertragen<br>werden, vergleiche mit dem<br>Bedienbild der W800-Karte,<br>Punkt 9).                                             | 1023                       |
| CFG_SET-<br>POINT_Scaling_<br>Reset | Resetwert                          | DWU        |         |                                     | Daten-<br>block-<br>nummer<br>=3                                                          | ist der Wert, welcher<br>übertragen wird, falls die<br>Ausgabekarte einen Reset<br>ausgeführt hat (falls die                                                                                                    | 0                          |

|                       |                                     |     |      |   |                                   | Werte mit einer W800-Karte<br>übertragen werden,<br>vergleiche mit dem<br><u>Bedienbild der W800-Karte</u> ,<br>Punkt 7).                                                                |     |
|-----------------------|-------------------------------------|-----|------|---|-----------------------------------|----------------------------------------------------------------------------------------------------|-----|
| CFG_<br>Write_Scaling | Schreibe<br>Skalierungen in<br>W800 | DWU |      |   | Daten-<br>block-<br>nummer<br>= 4 | zeit an, ob die Skalierung auf<br>die W800-Karte geschrieben<br>wird (falls eine solche<br>verwendet wird, vergleiche<br>mit dem <u>Bedienbild der</u><br><u>W800-Karte</u> , Punkt 10). | 0   |
| ESchema               | ESchema                             | STR |      |   |                                   | ist die<br>Elektroschemabezeichnung<br>des analogen Ausgangs<br>(vergleiche mit dem<br><u>Bedienbild</u> , unten).                                                                       |     |
| Einheit               |                                     | STR |      |   |                                   | ist die Einheit der Ausgabe<br>der analogen Ausgabe<br>(vergleiche mit dem <u>Infobild</u> ,<br>Punkt 4).                                                                                | %   |
| Err                   | Sammelstörun<br>g                   | BIT | Flag | 4 |                                   | ist die Sammelstörung des<br>analogen Ausgangs<br>(vergleiche mit dem<br>Konfigurationsbild, Punkt<br>4).                                                                                | OFF |
| Err_Bit00             |                                     | BIT | Flag |   |                                   | ist die Konfiguration der O.<br>Sammelalarmgruppe,<br>welche dem analogen<br>Ausgang zugeordnet wird<br>(vergleiche mit dem<br>Konfigurationsbild, Punkt                                 | ON  |
| Err_Bit01             |                                     | BIT | Flag |   |                                   | ist die Konfiguration der 1.<br>Sammelalarmgruppe,<br>welche dem analogen<br>Ausgang zugeordnet wird<br>(vergleiche mit dem<br>Konfigurationsbild, Punkt                                 | OFF |
| Err_Bit02             |                                     | BIT | Flag |   |                                   | ist die Konfiguration der 2.<br>Sammelalarmgruppe,<br>welche dem analogen<br>Ausgang zugeordnet wird<br>(vergleiche mit dem<br>Konfigurationsbild, Punkt                                 | OFF |
| Err_Bit29             |                                     | BIT | Flag |   |                                   | ist die Konfiguration der 29.<br>Sammelalarmgruppe,<br>welche dem analogen<br>Ausgang zugeordnet wird<br>(vergleiche mit dem<br>Konfigurationsbild, Punkt                                | OFF |
| Err_Bit30             |                                     | BIT | Flag |   |                                   | ist die Konfiguration der 30.<br>Sammelalarmgruppe,<br>welche dem analogen                                                                                                    | OFF |

|             |                                      |     |          |    |                | Ausgang zugeordnet wird<br>(vergleiche mit dem<br><u>Konfigurationsbild</u> , Punkt<br>).                                                                                                    |     |
|-------------|--------------------------------------|-----|----------|----|----------------|----------------------------------------------------------------------------------------------------|-----|
| Err_Bit31   |                                      | ВІТ | Flag     |    |                | ist die Konfiguration der 31.<br>Sammelalarmgruppe,<br>welche dem analogen<br>Ausgang zugeordnet wird<br>(vergleiche mit dem<br>Konfigurationsbild, Punkt<br>).                                        | OFF |
| Err_SaGroup | Sammelalarm-<br>gruppe               | FLT | Register | 5  |                | ist die Konfiguration aller<br>Sammelalarmgruppen,<br>welche zum analogen<br>Ausgang zugeordnet werden<br>(vergleiche mit dem<br>Konfigurationsbild, Punkt                                             | 1   |
| Hand_Mel    | Handbetrieb                          | BIT | Flag     | 6  |                | ist die Meldung, dass der<br>analoge Ausgang von Hand<br>betrieben wird (vergleiche<br>mit dem <u>Bedienbild</u> , Punkt<br>4<br>).                                                                    | OFF |
| Hand_Soft   | Softwareschalt<br>er Handbetrieb     | BIT | Flag     | 7  |                | ist der Wert des<br>Softwareschalters, mit<br>welchem der analoge<br>Ausgang von Hand betrieben<br>werden kann (vergleiche mit<br>dem <u>Bedienbild</u> , Punkt                                        | OFF |
| Hand_Soll   | Stellgrösse<br>Handbetrieb           | FLT | Register | 8  | SPS Hi =<br>10 | ist die Stellgrösse des<br>Handbetriebs des analogen<br>Ausgangs (vergleiche mit<br>dem <u>Bedienbild</u> , Punkt                                                                                      | 0   |
| Quit        | Quittierung                          | BIT | Flag     | 9  |                | ist die Quittierung des<br>analogen Ausgangs<br>(vergleiche mit dem<br><u>Konfigurationsbild</u> , Punkt<br>).                                                                                         | OFF |
| RM_Ist      | Rückmeldung<br>geschriebener<br>Wert | FLT | Register | 10 | SPS Hi =<br>10 | ist die Rückmeldung des<br>geschriebenen Werts des<br>analogen Ausgangs, welcher<br>für das Objektsymbol des<br>analogen Ausgangs<br>verwendet wird (vergleiche<br>mit dem Objektsymbol<br>OUT10.plb). | 0   |
| StGr_Ausg   | Adresse<br>Ausgang                   | FLT | Register | 11 |                | ist die Adresse des analogen<br>Ausgangs (vergleiche mit<br>dem <u>Infobild</u> , Punkt 1).                                                                                                    | 0   |
| StGr_Soll   | Stellgrösse                          | FLT | Register | 12 | SPS Hi =<br>10 | ist die Stellgrösse des<br>analogen Ausgangs<br>(vergleiche mit dem <u>Infobild</u> ,<br>Punkt 3).                                                                                                    | 0   |

| StGr_TypKarte              | Kartenfamilie           | FLT | Register | 13 |                                   | ist die Kartenfamilie, mit<br>welchem der analoge Wert<br>dem Gerät übermittelt wird<br>(vergleiche mit dem <u>Infobild</u> ,<br>Punkt 2).                                                                                                    | 4 |
|----------------------------|-------------------------|-----|----------|----|-----------------------------------|----------------------------------------------------------------------------------------------------|---|
| VIS_Calibratio<br>n_Error  | Kalibrierungsfe<br>hler | DWU |          |    | Daten-<br>block-<br>nummer<br>= 5 | zeigt an, ob die W800-Karte<br>einen Kalibrierungsfehler<br>meldet (sofern die Werte<br>mit einer W800-Karte<br>übermittelt werden,<br>vergleiche mit dem<br>Bedienbild der W800-Karte,<br>Punkt 2).                                               | 0 |
| VIS_Calibratio<br>n_ErrorF |                         |     |          | 14 |                                   | zeigt als Flag an, ob die<br>W800-Karte einen<br>Kalibrierungsfehler meldet<br>(sofern die Werte mit einer<br>W800-Karte übermittelt<br>werden, vergleiche mit dem<br><u>Bedienbild der W800-Karte</u> ,<br>Punkt 2).                              |   |
| VIS_Channel<br>State       | W800<br>Handbetrieb     | DWU |          |    | Daten-<br>block-<br>nummer<br>= 6 | zeigt an, ob die W800-Karte<br>mit dem Drehpotentiometer<br>auf der Karte von Hand<br>betrieben wird (sofern die<br>Werte mit einer W800-Karte<br>übermittelt werden,<br>vergleiche mit dem<br>Bedienbild der W800-Karte,<br>Punkt 1).             | 0 |
| VIS_Channel<br>StateF      |                         |     |          | 15 |                                   | zeigt als Flag an, ob die<br>W800-Karte mit dem<br>Drehpotentiometer auf der<br>Karte von Hand betrieben<br>wird (sofern die Werte mit<br>einer W800-Karte<br>übermittelt werden,<br>vergleiche mit dem<br>Bedienbild der W800-Karte,<br>Punkt 1). |   |
| VIS_Init_Faile<br>d        | W800<br>Init.fehler     | DWU |          |    | Daten-<br>block-<br>nummer<br>= 7 | zeigt an, ob die W800-Karte<br>einen Initialisierungsfehler<br>meldet (sofern die Werte<br>mit einer W800-Karte<br>übermittelt werden,<br>vergleiche mit dem<br>Bedienbild der W800-Karte,<br>Punk ().                                             | 0 |
| VIS_Init_Faile<br>dF       |                         |     |          | 16 |                                   | zeigt als Flag an, ob die<br>W800-Karte einen<br>Initialisierungsfehler<br>meldet (sofern die Werte<br>mit einer W800-Karte<br>übermittelt werden,<br>vergleiche mit dem<br>Bedienbild der W800-Karte,                                             |   |

| VIS_Internal_<br>Error       | W800 interner.<br>Fehler             | DWU |      |    | Daten-<br>block-<br>nummer<br>=8  | zeigt an, ob die W800-Karte<br>einen internen (Hardware-)<br>Fehler meldet (sofern die<br>Werte mit einer W800-Karte<br>übermittelt werden,<br>vergleiche mit dem<br>Bedienbild der W800-Karte,<br>Punkt 4).                 | 0   |
|------------------------------|--------------------------------------|-----|------|----|-----------------------------------|----------------------------------------------------------------------------------------------------|-----|
| VIS_Internal<br>ErrorF       |                                      |     |      | 17 |                                   | zeigt als Flag an, ob die<br>W800-Karte einen internen<br>(Hardware-) Fehler meldet<br>(sofern die Werte mit einer<br>W800-Karte übermittelt<br>werden, vergleiche mit dem<br><u>Bedienbild der W800-Karte</u> ,<br>Punkt ). |     |
| VIS_Writing_<br>Value_Failed | W800<br>Schreibfehler                | DWU |      |    | Daten-<br>block-<br>nummer<br>= 9 | zeigt an, ob die W800-Karte<br>einen Schreibfehler meldet<br>(sofern die Werte mit einer<br>W800-Karte übermittelt<br>werden, vergleiche mit dem<br><u>Bedienbild der W800-Karte</u> ,<br>Punkt 5).                          | 0   |
| VIS_Writing<br>Value_FailedF |                                      |     |      | 18 |                                   | zeigt als Flag an, ob die<br>W800-Karte einen<br>Schreibfehler meldet (sofern<br>die Werte mit einer W800-<br>Karte übermittelt werden,<br>vergleiche mit dem<br>Bedienbild der W800-Karte,<br>Punkt 5).                     |     |
| Vers_                        |                                      | STR |      |    |                                   | ist die Version des<br>Vorlagenobjekts des<br>analogen Ausgangs.                                                                                                    | 1.5 |
| W800_Ein                     | Eingang<br>Störmeldung<br>W800-Karte | BIT | Flag | 19 |                                   | ist der Eingang der<br>Störmeldung der W800-<br>Karte (falls die Werte mit<br>einer W800-Karte<br>übermittelt werden,<br>vergleiche mit dem<br><u>Bedienbild</u> , Punkt (3).                                                | OFF |
| W800_Err                     | Störung W800-<br>Karte               | BIT | Flag | 20 |                                   | ist die Störmeldung der<br>W800-Karte (falls die Werte<br>mit einer W800-Karte<br>übermittelt werden,<br>vergleiche mit dem<br><u>Bedienbild</u> , Punkt (3).                                                                | OFF |

<sup>1</sup>Beachten Sie, dass die Umrechnungen der Register und der Datenblöcke nur dann eingetragen wurden, falls diese ungleich der Umrechnung SPS Lo = 0, SPS Hi = 1, Unit Lo = 0, Unit Hi = 1 sind.

# 46 PID31 - Proportional - Integral - Differenzialregler

Dies ist die Dokumentation der Version 2.3.0.2 des PID-Reglers. Am Ende dieses Abschnitts wurde eine Änderungsliste eingefügt.

Das Vorlagenobjekt PID31 implementiert einen Proportional-Integral-Differenzialregler, im folgenden PID-Regler genannt. Zur Theorie von PID-Reglern siehe beispielsweise "Taschenbuch der Regelungstechnik", Lutz und Wendt, Verlag Harri Deutsch, Frankfurt am Main oder den Artikel auf der entsprechenden Wikipedia-Website (http://de.wikipedia.org/wiki/Regelungstechnik oder http://de.wikipedia.org/wiki/Regler).

Ein PID-Regler wird **üblicherweise** in einem Standardregelkreis eingesetzt, wie er unten abgebildet ist:

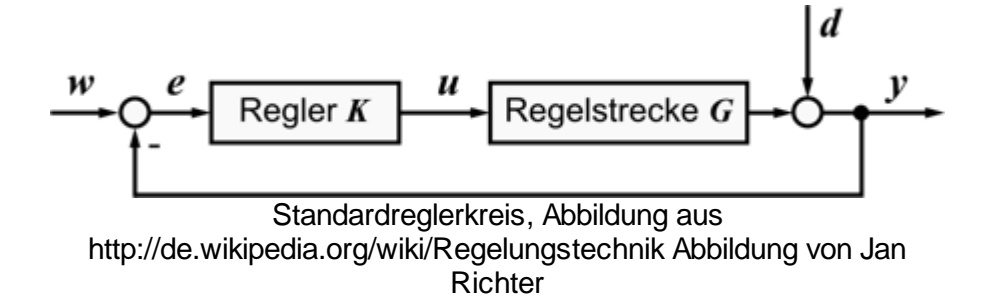

Die Bezeichnungen der einzelnen Grössen sind (Tabelle von http://de.wikipedia.org/wiki/Regelungstechnik).

| Zeichen | Funktion                          | Beispiel                                                                 |
|---------|-----------------------------------|--------------------------------------------------------------------------|
| К       | Regler                            | Thermostatventil                                                         |
| G       | Regelstrecke                      | Heizung und Zimmer                                                       |
| w       | Sollwert<br>auch Führungsgrösse   | Solltemperatur z.B. 22°C                                                 |
| е       | Regeldifferenz<br>e = w - y       | z.B. 2 K                                                                 |
| u       | Stellwert                         | Ventilhub des Heizungsventils                                            |
| d       | Störgrösse                        | Temperaturänderung durch das offene<br>Fenster oder die Aussentemperatur |
| У       | Regelgrösse, auch lstwert genannt | aktuelle Raumtemperatur , z. B. 20°C                                     |

Dieser Regler kann zum Beispiel als Regler der Temperatur eines Raumes eingesetzt werden:

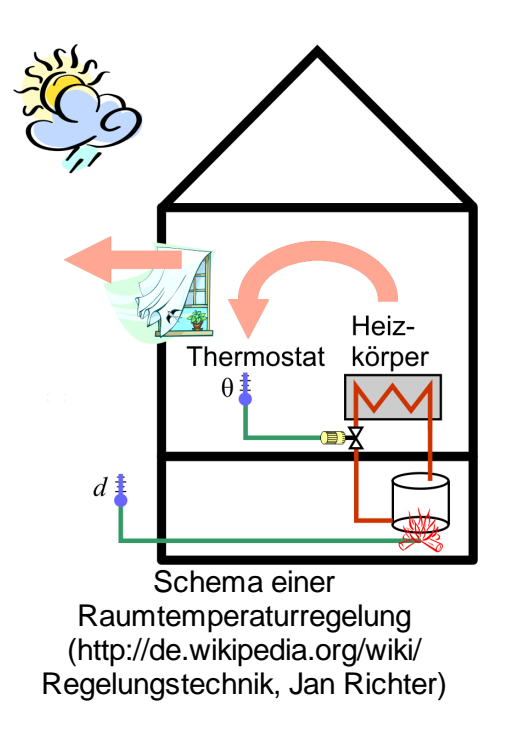

Das Vorlagenobjekt des PID-Reglers (PID31) verfügt über die folgenden Eigenschaften:

Er kann freigegeben werden. Ist der Regler nicht freigegeben, wird sein Ausgang auf einen konfigurierbaren Wert zurückgesetzt. Die Abtastzeit kann konfiguriert werden. Es kann eine Totzone definiert werden. Ist die Abweichung zwischen Soll- und Istwert kleiner als diese Totzone, so wird keine neue Stellgrösse berechnet. Der Regler kann zudem von Hand betrieben werden. Wird die Handschaltung beendet, dann regelt der Regler vom Handwert weiter. Alle Parameter sind konfigurierbar, wie auch eine Anfahrrampe konfiguriert werden kann. Die Stellgrösse des freigegebenen PID-Reglers wird üblicherweise gebildet aus der Summe des Proportional-, des Integral- und Differentialanteils. Die Berechnungsweise dieser Grössen wird im Infobild beschrieben, und zwar bei der Beschreibung des Proportionalfaktors, der Nachstell- und der Vorhaltezeit.

Änderungsliste

Version 2.1.0:

 Das Vorlagenobjekt wurde durch Kopie von PID11 erzeugt. Jedoch wurde der Regler PID11 überprüft und die Totzone implementiert. Die graphische Gestaltung der Bedienbilder wurde leicht überarbeitet. Es wird nicht mehr zwischen der Einheit des Soll- und derjenigen des Istwerts unterschieden.

Version 2.1.1:

• Das Vorlagenobjekt wurde von PID21 in PID31 umbenennt.

Version 2.3.0.2:

• Der Begriff "Kaltstart" wurde in den Begriff "Neustart" umbenennt.
- Der Neustart darf nur innerhalb der minimalen bis maximalen Stellgrösse erfolgen.
- Es wurde überprüft, ob bei einer Netzwiederkehr auch wirklich der Startwert und nicht etwa der Neustartwert in den Regler geschrieben wurde.

# 46.1 Bildaufbau

Die nachfolgende Abbildung zeigt schematisch den Bildaufbau eines PID-Reglers:

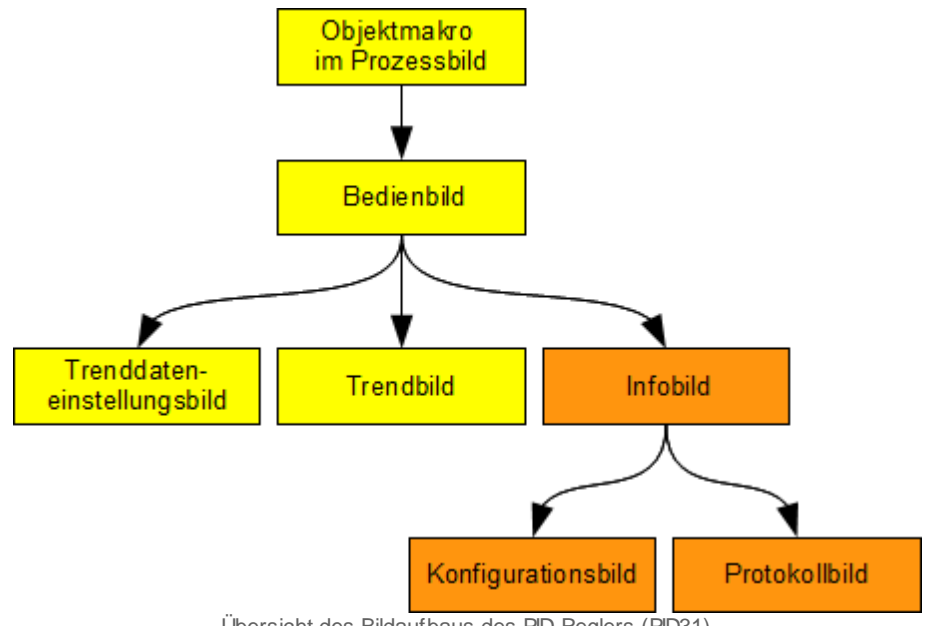

Übersicht des Bildaufbaus des PID-Reglers (PID31)

Die orange eingefärbten Flächen geben an, dass die entsprechenden Bedienbilder nur dann geöffnet werden können, falls der Benutzer über Konfigurationsrechte (Stufe 8) verfügt und zudem am System angemeldet ist.

Im Folgenden werden die einzelnen Elemente des Bildaufbaus zusammen mit ihren Bildverweisen gezeigt.

# 46.1.1 Prozssbild mit Objektsymbol

Die folgende Abbildung zeigt das Prozessbild, welches den PID-Regler (PID31) als Objektsymbol enthält:

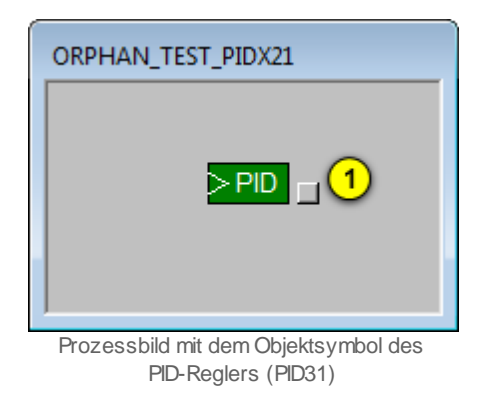

Wird mit der linken Maustaste auf die Schaltfläche rechts im Objektsymbol geklickt 1, dann öffnet sich das <u>Bedienbild</u> des PID-Reglers (PID31).

### Objektsymbole

Die folgenden Objektsymbole dienen zum Öffnen der Bedienbilder:

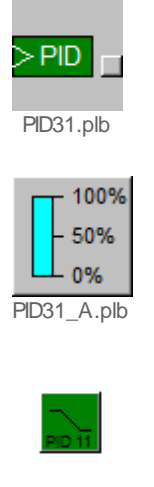

PID31\_klein.plb

Mit folgenden Objektsymbolen kann die Sollgrösse des Reglers angesehen respektive eingestellt werden:

| Replace BMO-Name! | 0.0 | °C |
|-------------------|-----|----|
|                   |     |    |

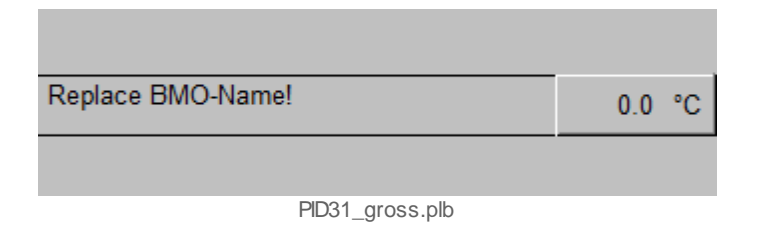

# 46.1.2 Bedienung

Die allgemeinen Eigenschaften von Bedienbilder sind in den Kapiteln <u>"Bedienbild"</u> und <u>"Betriebszustand eines Objekts ermitteln"</u> beschrieben. Die <u>nachfolgende Abbildung</u> zeigt das Bedienbild des PID-Reglers:

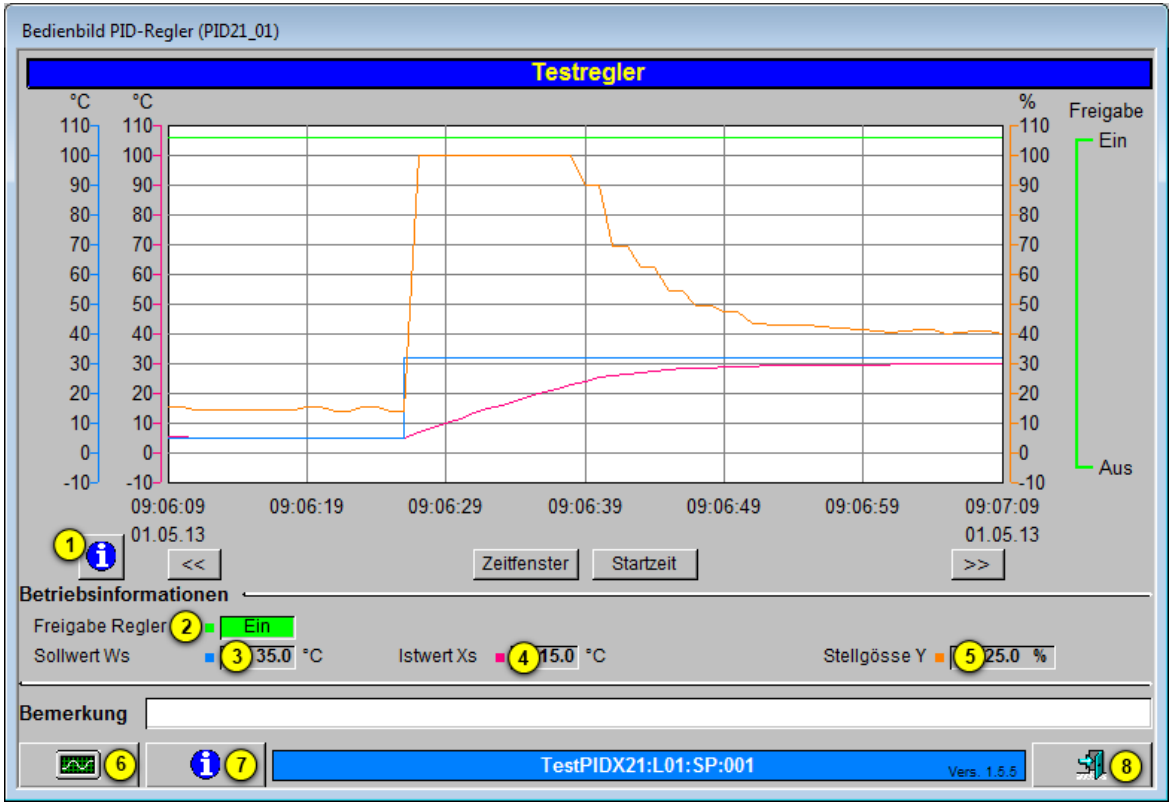

Bedienbild des PID-Reglers (PID31)

Beachten Sie, dass im Gegensatz zu den meisten anderen Vorlagenobjekten die Stellgrösse des Reglers ausschliesslich im Konfigurationsbild mit einem Handwert übersteuert werden kann.

Dabei bezeichnen die Elemente folgende Grössen:

Uerweis auf das <u>Bild der Grenzwerteinstellungen</u> des Trendbilds des PID-Reglers.

<sup>2</sup> "Freigabe Regler": Anzeige der Zustands der Freigabe des Reglers. Ist der Regler freigegeben, dann berechnet er aus dem Istwert und dem Sollwert die Stellgrösse und gibt

diese aus. Ist der Regler nicht freigegeben, dann ist der Ausgabewert der Ruhewert des Reglers mit der Bezeichnung ("Ausgang Y, wenn Freigabe = L"). Vergleiche mit dem

Punkt <sup>(9)</sup> des <u>Infobilds</u> des Reglers.

3 "Sollwert Ws": Anzeige des Sollwert derjenigen Grösse, welche zu regeln ist.

4 "Istwert Xs": Anzeige des gemessenen Wert derjenigen Grösse, welche zu regeln ist.

<sup>5</sup> "Stellgrösse Y": Anzeige der durch den Regler berechneten Stellgrösse oder des Hand- oder Resetswerts, falls der Regler von Hand oder ausgeschaltet wurde.

<sup>6</sup> Verweis auf das <u>Trendbild</u>. Klicken Sie mit der linken Maustaste auf diese Schaltfläche, um das Trendbild des PID-Reglers zu öffnen.

7 Aufruf des Infobilds des PID-Reglers. Klicken Sie mit der linken Maustaste auf diese Schaltfläche, um das Infobild des PID-Reglers zu öffnen.

 $^{(8)}$  Schaltfläche, um das Bedienbild des PID-Reglers zu schliessen.

# 46.1.3 Trenddatengrenzen einstellen

Mit diesem Dialog können Sie die Skalierung der angezeigten historischen Daten des Reglers begrenzen. Beachten Sie, dass die P-, I- und D-Anteile der Stellgrössen zwar aufgezeichnet, jedoch nicht mittels der Bedienbilder dargestellt werden.

| Trendeinstellungen PID-Regler (PID21_08)                                              |                                                                                |
|---------------------------------------------------------------------------------------|--------------------------------------------------------------------------------|
| Test                                                                                  | regler                                                                         |
| Soll-/ Istwerte<br>Minimum Anzeige Soll-/ Istwerte<br>Maximum Anzeige Soll-/ Istwerte | Stellgösse Y      Minimum Anzeige Stellgrösse      Maximum Anzeige Stellgrösse |
| TestPIDX21:L01:S                                                                      | P:001 Vers. 2.1.0                                                              |

Bild der Grenzwerteinstellungen des PID-Reglers (PID31)

Dabei bezeichnen die Elemente folgende Grössen:

<sup>1</sup> "Minimum Anzeige Soll-/Istwerte" bzw. "Maximum Anzeige Soll-/ Istwerte": Einstellen der unteren respektive oberen Grenze, innerhalb derer die aufgezeichneten historischen Soll- respektive Istwerte angezeigt werden sollen. Klicken Sie mit der linken Maustaste auf eine der entsprechenden Eingabefelder, falls Sie die Skalierung der angezeigten Soll- respektive Istwerte ändern möchten.

<sup>2</sup> "Minimum Anzeige Stellgrösse" bzw. "Maximum Anzeige Stellgrösse": Einstellen der unteren respektive oberen Grenze, innerhalb derer die aufgezeichneten historischen Stellgrössen dargestellt werden soll. Klicken Sie mit der linken Maustaste auf eine der entsprechenden Eingabefelder, falls Sie die Skalierung der angzeigten Stellgrössen ändern möchten.

(Icon Bild schliessen): Schaltfläche, mit welcher Sie das Bild der Einstellungen der Trenddatengrenzen des PID-Reglers wieder schliessen können.

## 46.1.4 Infobild

Das <u>Infobild</u> des PID-Reglers dient dazu, die wesentlichen Signale des Reglers zu konfigurieren und manuell Einstellungen zu tätigen, welchen über die blosse Bedienung des PID-Reglers hinausgehen.

Als Bediener sollten Sie keine Änderungen in diesem Bild vornehmen oder vornehmen müssen. Als Bearbeiter des Projektes können Sie in diesem Infobild wichtige Eigenschaften des Motors konfigurieren. Üblicherweise sind dies die Konfiguration der folgenden Grössen:

- Konfiguration des Proportionalitätsfaktors, der Nach- und der Vorhaltezeit
- Konfiguration einer Zeitkonstante, um den D-Anteil der Stellgrösse verzögert auszugeben
- Konfiguration der Abtastzeit und der Einheiten des Ist- und des Sollwerts
- Konfiguration der Tot-Zone
- Konfiguration der Abtastzeit des Reglers
- Konfiguration der Aktivierung einer Anfahrrampe

In der vorliegenden Version können der Proportionalfaktor, die Nachtstellzeit oder die Vorhaltezeit den Wert Null besitzen, ohne dass die SPS auf Störung geht oder der Regler undefinierte Stellgrössen ausgibt. Im Extremfall wird ein konstanter Wert ausgegeben, falls alle Komponenten des Reglers mit Null beschrieben werden.

Beachten Sie, dass Sie für die Veränderung dieser Grössen über genügend Rechte verfügen und am System angemeldet sein müssen.

| Infobild PID-Regler (PID31 | _02)        |              |                         |             |                |
|----------------------------|-------------|--------------|-------------------------|-------------|----------------|
| Testregler                 |             |              |                         |             |                |
| Einstellungen Regler       |             |              | Aktuelle Werte Regler 🛥 |             |                |
| Prop. Faktor Kp            | 2.0         | SOCKET R1249 | Freigabe Regler         | 9 Ein       | SOCKET F1080   |
| Nachstellzeit Tn           | (2) 10.0 s  | SOCKET R1253 | Istwert Xs              | 10 9.8 °C   | SOCKET R1257   |
| Vorhaltezeit Tv            | 3 1.0 s     | SOCKET R1254 | Sollwert Ws             | 9.8 °C      | SOCKET R1256   |
| Zeitkonstante T1-Filter    | (4) 0.0 s   | SOCKET R1252 | Soll-/ Istwert Einheit  | (12) °C     |                |
| Tot-Zone                   | (5) 0.0 °C  | SOCKET R1255 | P-Anteil Yp             | 0.0 %       | SOCKET R1263   |
| Abtastzeit                 | 6 1.0 s     | SOCKET R1251 | I-Anteil Yi             | 14 19.8 %   | SOCKET R1260   |
| Stellgrösse max.           | 7 100.0 %   | SOCKET R1261 | D-Anteil Yd             | (15) 0.0 %  | SOCKET R1259   |
| Stellgrösse min.           | 8 0.0 %     | SOCKET R1262 | Stellgösse Y            | (16) 19.8 % | SOCKET R1258   |
| Startuorbalton Doglar      |             |              | Anfahran mit Dampo      |             |                |
| Ausoano Y wenn Freinabe    | =1 (25.0 %) | SOCKET R1246 | Anfahren mit Rampe      | Con Ein     | SOCKET E1083   |
| Startwert Regier           | 20.0 %      | SOCKET R1245 | Dauer Rampe             | 22 30.0 5   | SOCKET R1248   |
| Neustartwert               | 10 100.0 %  | SOCKET R1250 | budor rumpo             | 22 00.00    | - COUNCILIER - |
| Neustart setzen            | Aus         | SOCKET F1084 |                         |             |                |
|                            |             |              |                         |             |                |
| 23 24                      |             | TestPI       | 0X31:L01:SP:001         | Vers 2.3    | 25 54          |
|                            |             |              |                         |             |                |

Das Infobild des PID-Reglers ist nachfolgend abgebildet:

Infobild des PID-Reglers (PID31)

Es verfügt über folgende Elemente:

## Einstellungen Regler

In diesem Abschnitt können Sie die wesentlichen Parameter des PID-Reglers konfigurieren. Für weiterführende Informationen über Regler wird auf die entsprechende Fachliteratur (Regelungstechnik) oder auf entsprechende Internetseiten (z.B. Wikipedia/ Regelungstechnik) verwiesen.

<sup>1</sup> "Prop. Faktor Kp": Konfiguration des Proportionalfaktors des Reglers. Dieser Faktor besitzt bei gutmütigen HLK-Anwendungen üblicherweise einen Wert im Bereich um 1. Zu grosse Werte führen zum Schwingen des Reglers, zu kleine Werte führen dazu, dass der Regler träge wird. Dieser Faktor beschreibt den proportionalen Anteil der Stellgrösse des Reglers. Der Proportionalitätsfaktor dient dazu, dass Regelabweichungen kompensiert werden. Diese Kompensation ist jedoch nicht vollständig. Der proportionale Anteil der Stellgrösse besteht aus dem Produkt der Regeldifferenz und des Proportionalfaktor.

<sup>2</sup> "Nachstellzeit Tn": Konfiguration der Nachstellzeit des Reglers in Sekunden. Diese Nachstellzeit besitzt bei gutmütigen HLK-Anwendungen einen Wert von ungefähr 50 Sekunden. Zu kleine Werte führen zum Schwingen des Reglers, zu grosse Werte führen dazu, dass der Regler träge wird. Dieser Faktor beschreibt den integralen Anteil des Reglers. Der Integralfaktor dient dazu, dass keine bleibenden Regelabweichungen vorhanden sind. Dieser Wert berührt diejenige Speichergrösse des PID-Reglers, welcher Integrator genannt wird und die Summe aller bisherigen Regeldifferenzen darstellt. Sofern die Nachstellzeit ungleich Null ist, wird der integrale Anteil des PID-Reglers aus dem Produkt der Summe der Regeldifferenzen, der Nachstellzeit sowie der gemessenen Zeit seit der letzten Abtastung berechnet. Ist die Nachstellzeit jedoch Null, dann wird auch der integrale Anteil des PID-Reglers zu Null gesetzt.

**3 "Vorhaltezeit Tv**": <u>Konfiguration</u> der Vorhaltezeit des Reglers in Sekunden. Diese Vorhaltezeit besitzt in gutmütigen HLK-Anwendungen einen Wert von ungefähr 0 - 1 Sekunden. Zu grosse Werte führen zum Schwingen des Reglers, zu kleine Werte führen dazu, dass der Regler auf grosse Änderungen der Regelabweichung ungenügend reagiert. Dieser Faktor beschreibt den Differentialanteil des Reglers. Die Verwendung einer Vorhaltezeit macht den Regler dynamischer in dem Sinn, dass schnelle Veränderungen des Soll- oder des Istwerts oder beider Werte relativ gut kompensiert werden. Sie sollten ihm jedoch einen relativ kleinen Wert zuweisen, falls der Istwert der zu regelnden Grösse ein relativ starkes Rauschen besitzt, da dieses Rauschen sonst durch den D-Anteil des PID-Reglers noch verstärkt wird. Falls Sie bei relativ starkem Rauschen der Messwerte den Differentialanteil trotzdem einen relativ grossen Wert der Vorhaltezeit verwenden wollen, empfiehlt sich ein Glätten der Stellgrösse des D-Anteils (siehe Punkt

<sup>4</sup> unten). Der Differentialanteil des PID-Reglers wird gebildet aus dem Produkt der Veränderung der Regelabweichung dividiert die Zeit seit der letzten Abtastung, multipliziert jedoch mit der Vorhaltezeit. Üblicherweise muss die Vorhaltezeit bei typischen HLK-Anwendungen nicht oder nur wenig eingesetzt werden, da diese HLK-Anwendungen oft relativ träge sind.

<sup>4</sup> "**Zeitkonstante T1-Filter**": <u>Konfiguration</u> der Konstante des T1-Filter des D-Anteils der Stellgrösse in Sekunden. Das Einstellen dieses T1-Filters ermöglicht es, dass bei starkem Rauschen des gemessenen Istwerts dieses gedämpft auf die Stellgrösse übertragen wird. Mehr über T1-Filter siehe Kapitel <u>"Infobild"</u> der Analogmessung (MES01).

Falls die Differenz zwischen Soll- und Istwert ein Rauschen besitzt, dann wird die entsprechende Speichergrösse der Zeitkonstante des T1-Filters dann aufgefrischt, falls der Betrag des neu berechneten Wertes derselben grösser ist als der aktuelle Wert. Soll die aufsummierte Auslenkung aufgrund eines Einheitssprungs bei Einführung eines T1-Filter in etwa konstant sein, dann muss das Produkt aus der Zeitkonstanten des T1-Filters und der Vorhaltezeit konstant sein, da ansonsten der Regler insgesamt "nervöser reagiert". War die ursprüngliche Vorhaltezeit 1 Sekunde und die Zeitkonstante des T1-Filters 2 Sekunden und wird die Zeitkonstante des T1-Filters auf 4 Sekunden erhöht, dann muss die Vorhaltezeit des Reglers auf 0.5 Sekunden verkleinert werden. Falls die Zeitkonstante des T1-Filters 0 Sekunden ist, dann wird die Stellgrösse des D-Anteils nicht mit einem T1-Filters versehen, sondern direkt ausgegeben.

<sup>5</sup> "**Tot-Zone**": <u>Konfiguration</u> der Totzone des Reglers. Eine Totzone von 2°C bedeutet, dass der Regler keine neue Stellgrösse errechnet, falls die Abweichung von Soll- und Istwert kleiner als 2°C beträgt.

<sup>6</sup> "Abtastzeit": <u>Konfiguration</u> des Intervalls, nach welchem jeweils die Berechnung der Stellgrösse wiederholt wird. Üblicherweise reicht eine Abtastzeit von 1s für HLK-Anwendungen. Erhöhen Sie diesen Wert, falls sonst die CPU-Ressourcen der SPS übermässig beansprucht würden oder die Regelstrecke relativ träge ist. Falls Sie die Abtastzeit sehr klein machen, benötigt der Regler einen relativ grossen Anteil der Rechenzeit der SPS. Eine Abtastzeit von 0 Sekunden ist möglich, jedoch nicht empfehlenswert.

**Stellgrösse max.**": <u>Konfiguration</u> der maximalen Stellgrösse des PID-Reglers. Üblicherweise besitzt dieser Parameter den Wert 100% . Verändern Sie diesen Wert, falls der Regler nur ein Teillntervall von 0 - 100% regeln soll.

<sup>8</sup> "**Stellgrösse min.**" <u>Konfiguration</u> der minimalen Stellgrösse des PID-Reglers. Üblicherweise besitzt dieser Parameter den Wert 0%. Verändern Sie diesen Wert, falls der Regler nur ein Teillntervall von 0 - 100% regeln soll.

#### Aktuelle Werte Regler

Dieser Abschnitt zeigt die wesentlichen Parameter des Reglers. Ausserdem können Sie die angezeigten (<u>dekorativen</u>) Einheiten des Soll- und des Istwerts des Reglers konfigurieren.

<sup>9</sup> "**Freigabe**": Anzeige und Eingabe der Freigabe des Reglers. Beachten Sie, dass dieser Parameter in der Regel vom entsprechenden Eingangsparameter überschrieben wird. Üblicherweise wird diese Anzeige für das Ablesen des entsprechenden SPS-Flags zum Zweck der Fehlersuche verwendet.

<sup>(10)</sup> "**Istwert Xs**": Anzeige und Eingabe des Istwerts der zu regelnden Grösse. Beachten Sie, dass dieser Parameter in der Regel vom entsprechenden Eingangsparameter überschrieben wird. Üblicherweise wird diese Anzeige für das Ablesen des entsprechenden SPS-Registers zum Zweck der Fehlersuche verwendet.

(1) "**Sollwert Ws**": Anzeige und Eingabe des Sollwerts der zu regelnden Grösse. Die Eingabe des Sollwerts der zu regelnden Grösse macht jedoch nur dann Sinn, falls der Sollwert nicht als Eingangsparameter konfiguriert ist.

(12) "**Soll-/Istwert Einheit":** <u>Konfiguration</u> der Einheit des Sollwerts der zu regelnden Grösse. Beachten Sie dazu den Eintrag mit der Bezeichnung <u>"Einheitenanzeige"</u> im Glossar.

(13) "P-Anteil Yp": Anzeige des berechneten Proportionalwerts der berechneten Stellarösse. Veraleiche mit Punkt (1) oben.

<sup>14</sup> "I-Anteil Yi": Anzeige des berechneten Integralwerts der berechneten Stellgrösse. Vergleiche mit Punkt <sup>2</sup> oben. Der I-Anteil des Reglers wird nur dann nachgeführt, falls die Stellgrösse des Reglers weder gleich dem Minimal- oder dem Maximalwert des Reglers ist.

<sup>15</sup> "**D-Anteil Yd**": Anzeige des Differentialwerts der berechneten Stellgrösse. vergleiche mit Punkt <sup>3</sup> oben.

(16) "Stellgrösse Y": Stellgrösse des Reglers. Diese Stellgrösse ist die Summe der P-, Iund D-Anteile

# Startverhalten Regler

In diesem Abschnitt können Sie die Stellgrösse des nicht freigegebenen Reglers konfigurieren. Ausserdem können Sie konfigurieren, mit welcher Stellgrösse ein Regler bei dessen Freigabe gestartet werden soll, und welcher Wert der Regler besitzen soll, falls eine <u>Netzwiederkehr</u> stattfindet.

<sup>17</sup> "Ausgang Y, wenn Freigabe = L": <u>Konfiguration</u> der Stellgrösse, falls der Regler nicht freigegeben ist. Üblicherweise besitzt dieser Parameter den Wert 0%. Ändern Sie den Wert dieses Parameters, falls der inaktive Wert der Stellgrösse einen anderen Wert besitzt (beispielsweise 100%).

<sup>(18)</sup> "**Startwert Regler**": <u>Konfiguration</u> des Startwertes des Reglers, falls dieser freigegeben wird oder nach einer <u>Netzwiederkehr</u> die Anlage wieder hochgefahren wird.

<sup>(19)</sup> "**Neustartwert**": <u>Konfiguration</u> des Wert Integrators des Reglers, falls ein Neustart ausgeführt wird (vergleiche mit dem nächsten Punkt). Im Unterschied zu Version 2.1.1 wird bei einem Kaltstart der Steuerung bei Netzwiederkehr der Startwert des Reglers für die Berechnung des Werts des Integrators verwendet. <sup>(20)</sup> "**Neustart setzen**": Schaltfläche, um die Beschreibung des Integrators des Reglers mit dem Neustartwert des vorhergehenden Punkts zu beschreiben.

## Anfahren mit Rampe

Die Rampenfunktion des PID-Reglers erlaubt es, dass bei Neustart des Reglers maximale Änderungsrate der Stellgrösse des Reglers beschränkt wird.

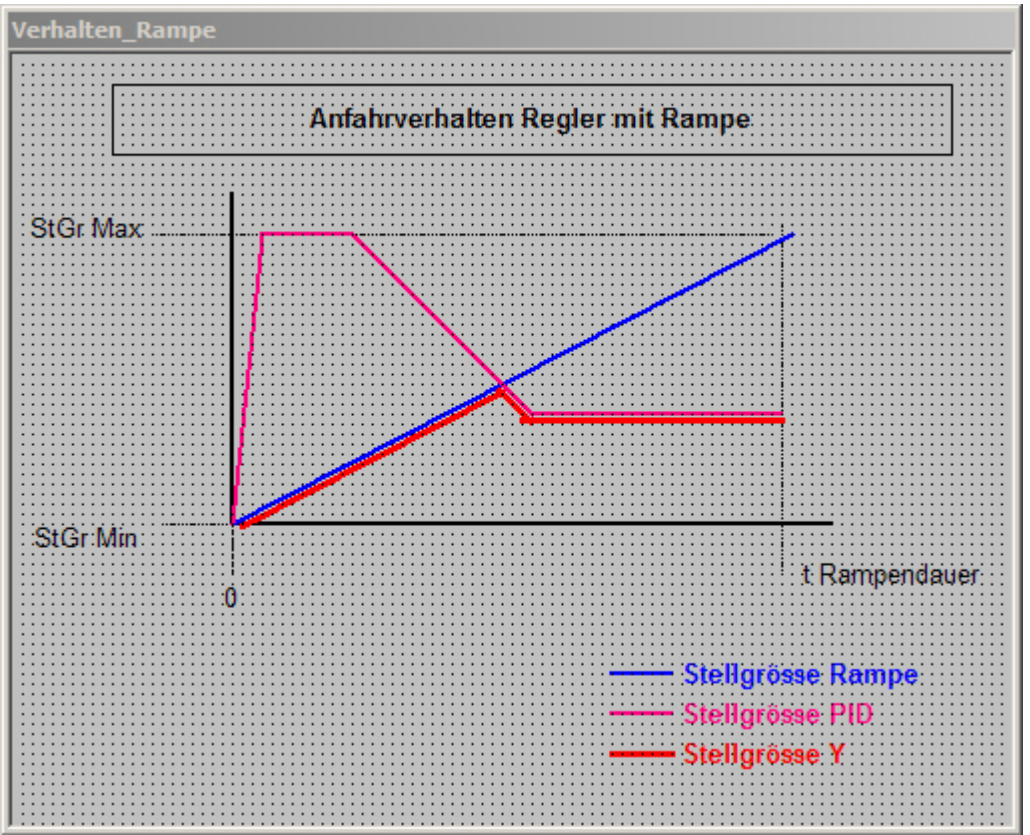

PID-Regler (PID31) mit aktivierter Anfahrrampe

Ist die Funktion aktiviert, wird das Stellsignal nach der Freigabe des Reglers durch die Rampe begrenzt, um ein Überschwingen des Reglers zu vermeiden. Die Freigabe des Reglers aktiviert die Rampe. Das Stellgrösse des Reglers erhöht sich während der eingestellten Zeit der Dauer der Anfahrrampe linear von der minimalen zur maximalen Stellgrösse. Der kleinere Wert von Stellgrösse der Rampe und der Stellgrösse des Reglers ergibt das Ausgangssignal PID\_Y. Wenn sich der Regler nach dem Anfahren eingeschwungen hat, wird die berechnete Stellgrösse in die Stellgrösse des Reglers umkopiert. Dabei wird die Rampenfunktion immer von der minimalen zur maximalen Stellgrösse des Reglers durchlaufen.

<sup>(21)</sup> "**Anfahren mit Rampe**": <u>Konfiguration</u> der Aktivierung der Rampenfunktion des Reglers

<sup>(22)</sup> "**Dauer Rampe**": <u>Konfiguration</u> der Zeitdauer in Sekunden, in welcher die Rampe durchlaufen wird.

#### Bildverweise

Für die Navigation innerhalb der Benutzeroberfläche von ProMoS sind die folgenden Bildverweise vorhanden:

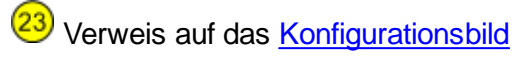

24 Verweis auf das Protokollkonfigurationsbild

(25) Schaltfläche, um das Infobild zu schliessen

## 46.1.5 Konfigurationsbild

Das <u>Konfigurationsbild</u> dient dazu, die Handschaltung zu konfigurieren und die Initialisierung des Reglers zu starten.

Als Bediener sollten Sie keine Änderungen in diesem Bild vornehmen oder vornehmen müssen. Als Projektierer werden Sie üblicherweise für Fehlersuchzwecke den Regler von Hand schalten oder ihn auf den Anfangswert zurücksetzen. Beachten Sie, dass Sie für die Veränderung dieser Grössen über genügend Rechte verfügen und am System angemeldet sein müssen. Die Abbildung unten zeigt das Konfigurationsbild des Reglers:

| Konfigurationsbild PID-Regler (PID21_03)                                          |
|-----------------------------------------------------------------------------------|
| Testregler                                                                        |
| Handbedienung Softwareschalter Handbetrieb                                        |
| Stellgösse Handbetrieb  2  79.00 %  SOCKET R1020    Kaltstart                     |
| Kaltstartwert  3  13.00 %  SOCKET R1026    Kaltstart setzen  4  Aus  SOCKET F1004 |
| TestPIDX21:L01:SP:001 Vers. 2.1.0 5                                               |

Konfigurationsbild des PID-Reglers (PID31)

Das Konfigurationsbild verfügt über die folgenden Elemente:

#### Handbedienung

Die Handbedienung des Reglers wird üblicherweise zum Zweck der Fehlersuche eingesetzt.

Weitere Informationen und Warnhinweise siehe Kapitel "Objekt von Hand betreiben".

**1** "**Softwareschalter Handbetrieb**": Anzeige und Schaltung des Handbetriebs des Reglers.

<sup>2</sup> "**Stellgrösse Handbetrieb**": Anzeige und Eingabe der Stellgrösse des Reglers, falls dieser von Hand betrieben wird. Beachten Sie, dass dieser Wert mit Vorteil vor der Handschaltung eingegeben wird, falls der Regler mit einem Handwert übersteuert werden soll.

#### Kaltstart

Bei Netzwiederkehr kann der Reglerausgang mit dem Kaltstartwert initialisiert werden. Siehe auch unter dem entsprechenden Absatz des <u>Infobilds</u> des PID-Reglers.

3 "Kaltstartwert": Anzeige und Eingabe des Initialwerts der Stellgrösse des Reglers.

(4) "Kaltstartwert setzen": Anzeige und Schaltung des Kaltstarts des Reglers. Klicken Sie mit der linken Maustaste auf diese

Bildverweise

Das Konfigurationsbild besitzt den Bildverweis <sup>5</sup>, mit welchem es sich wieder schliessen lässt.

#### 46.1.6 Protokollkonfigurationsbild

Das <u>Protokollkonfigurationsbild</u> des PID-Reglers dient zur Konfiguration der Protokollierung der Zustände des PID-Reglers. Allgemeine Informationen zu Bildern für die Konfiguration von Protokollierungen siehe Kapitel <u>"Protokollierung eines Objekts</u> <u>konfigurieren"</u>.

Als Bediener sollten Sie keine Änderungen in diesem Bild vornehmen oder vornehmen müssen. Auch als Projektierer sollten Sie eigentlich eher selten in die Lage kommen, die Einstellungen der Protokollierungen zu verändern. Beachten Sie, dass Sie nur dann Änderungen in den Einstellungen vornehmen können, falls Sie über genügend Rechte verfügen und am System angemeldet sind. Unten ist das Protokollkonfigurationsbild des PID-Reglers abgebildet:

| Bild Konfiguration Protokollierun                                                                                                    | gen PID-Regler (P                                                                                                    | ID31_07)                                                                                                    |                                                                                                    |                                                                                                    |                                                                                                    |
|----------------------------------------------------------------------------------------------------|----------------------------------------------------------------------------------------------------|----------------------------------------------------------------------------------------------------|----------------------------------------------------------------------------------------------------|----------------------------------------------------------------------------------------------------|----------------------------------------------------------------------------------------------------|
|                                                                                                    |                                                                                                    | Testr                                                                                                    | egler                                                                                                    |                                                                                                    |                                                                                                    |
| Protokollierung<br>PID Parameter<br>PID Parameter<br>Prop. Faktor Kp<br>Nachstellzeit Tn<br>Vorhaltezeit Tv<br>Abtastzeit<br>Zeitkonstante T1-Filter<br>Tot-Zone<br>Stellgrösse max.<br>Stellgrösse min.<br>Handbedienung<br>Handbetrieb | 1    Alle Werte      2    Alle Werte      3    Alle Werte      4    Alle Werte      5    Alle Werte      6    Alle Werte      7    Alle Werte      8    Alle Werte      1    Alle Werte      3    Alle Werte      4    Alle Werte      5    Alle Werte | Alie 0->1 1->0<br>Alie 0->1 1->0<br>Alie 0->1 1->0<br>Alie 0->1 1->0<br>Alie 0->1 1->0<br>Alie 0->1 1->0<br>Alie 0->1 1->0<br>Alie 0->1 1->0<br>Alie 0->1 1->0<br>Alie 0->1 1->0 | Freigabe      Image: Startwert Regier      Image: Ausgang Y, wenn Freiga      Neustart      Image: Neustart setzen      Image: Neustart setzen      Image: Neustart wert      Anfahren mit Rampe      Image: Anfahrrampe aktiv      Image: Dauer Anfahrrampe | 9 Alle Werte<br>abe = L 10 Alle Werte<br>11 Alle Werte<br>12 Alle Werte<br>13 Alle Werte<br>14 Alle Werte | Alle 0->1 1->0<br>Alle 0->1 1->0<br>Alle 0->1 1->0<br>Alle 0->1 1->0<br>Alle 0->1 1->0<br>Alle 0->1 1->0<br>Alle 0->1 1->0 |
| Softwareschalter Handbetriel                                                                                                    | b (16) Alle Werte<br>17 Alle Werte                                                                                                    | Alle 0->1 1->0<br>Alle 0->1 1->0                                                                                                    |                                                                                                    |                                                                                                    |                                                                                                    |
|                                                                                                    |                                                                                                    | TestPIDX31:L01:SP                                                                                                    | 2:001                                                                                                    | Vers. 2.3.0                                                                                               | <u>18</u> 54                                                                                                    |

Protokollbild des PID-Reglers (PID31)

Im Kapitel <u>"Protokollierung eines Objekt konfigurieren"</u> wurde beschrieben, wie die Konfiguration eines einzelnen Signals erfolgt. An dieser Stelle werden nur noch die Signalnamen ausgeschrieben und die Verknüpfung mit der übrigen Signalbeschreibung der Signale angegeben.

| Signal-<br>num-<br>mer | Signalbe-<br>schreibung/Signal<br>bezeich-nung | Signalbeschreibung                                                                                                    | Verweis auf weitere Informationen      |
|------------------------|------------------------------------------------|----------------------------------------------------------------------------------------------------|----------------------------------------|
| 1                      | Prop. Faktor Kp/<br>PID_Kp                     | Proportionalfaktor des PID-Reglers                                                                                                    | siehe <u>Infobild</u> , 1              |
| 2                      | Nachstellzeit Tn/<br>PID_Tn                    | Nachstellzeit des Integralfaktors des PID-Reglers                                                                                         | siehe Infobild,                        |
| 3                      | Vorhaltezeit Tv/<br>PID_Tv                     | Vorhaltezeit des Differentialfaktors des PID-<br>Reglers                                                                                  | siehe Infobild,                        |
| 4                      | Abtastzeit/<br>PID_T0                          | Intervall für die Neuberechnung der Stellgrösse<br>des PID-Reglers                                                                        | siehe Infobild,                        |
| 5                      | Zeitkonstante T1-<br>Filter/<br>PID_TT1        | Zeitkonstante der Glättung des Istwerts der mit<br>dem PID-Regler zu regelnden Grösse                                                     | siehe <u>Infobild</u> , 4              |
| 6                      | Tot-Zone/<br>PID_Tz                            | Totzone des PID-Reglers. Es wird keine neue<br>Stellgrösse berechnet, falls der Betrag der<br>Regeldifferenz kleiner als die Totzone ist. | siehe <u>Infobild</u> , <mark>5</mark> |
| 7                      | Stellgrösse max./<br>PID_Ymax                  | maximale Stellgrösse des PID-Reglers                                                                                                    | siehe Infobild, 7                      |

| 8    | Stellgrösse min./<br>PID_Ymin                     | minimale Stellgrösse des PID-Reglers                                                                                        | siehe Infobild, 8                   |
|------|---------------------------------------------------|----------------------------------------------------------------------------------------------------|-------------------------------------|
| 9    | Startwert Regler                                  | Startwert des Integralanteils des PID-Reglers                                                                               | siehe Infobild,                     |
| 10   | Ausgang Y, wenn<br>Freigabe = L/<br>Freigabe_Wert | Ruhewert des PID-Reglers, also Stellgrösse des<br>PID-Reglers, falls die Freigabe des Reglers<br>deaktiviert ist            | siehe <u>Infobild</u> , 17          |
| (11) | Neustart setzen/<br>PID_Ks                        | Aktivierung der Beschreibung des Integralwertes<br>des PID-Reglers mit dem Kaltstartwert                                    | siehe <u>Konfigurationsbild</u> , 4 |
| (12) | Neustart/<br>PID_KsWert                           | Wert, welcher bei einem Neustart des PID-Reglers<br>in den Integralanteil des Reglers geschrieben<br>wird.                  | siehe <u>Konfigurationsbild</u> , 3 |
| 13   | Anfahrrampe<br>aktiv/<br>KsRampe_Aktiv            | Aktivierung der Anfahrrampe des Reglers                                                                                     | siehe <u>Infobild</u> , 21          |
| 14   | Dauer<br>Anfahrrampe/<br>KSRampe_Dauer            | ist die Konfiguration der Dauer der Anfahrrampe<br>des Reglers, sofern diese aktiviert wurde.                               | siehe <u>Infobild</u> , 22          |
| 15   | Handbetrieb/<br>Hand_Mel                          | Aktivierung der Übersteuerung der Stellgrösse des<br>PID-Reglers mit der entsprechenden Stellgrösse<br>des Handbetriebs     | siehe <u>Konfigurationsbild</u> , 1 |
| 16   | Softwareschalter<br>Handbetrieb/<br>Hand_Soft     | Aktivierung der Übersteuerung der Stellgrösse des<br>PID-Reglers mit der entsprechenden Stellgrösse<br>per Softwareschalter | siehe <u>Konfigurationsbild</u> , 1 |
| 17   | Stellgrösse<br>Handbetrieb/<br>Hand_Wert          | Stellgrösse des PID-Reglers im Handbetrieb                                                                                  | siehe <u>Konfigurationsbild</u> , 2 |

Zusätzlich ist noch der Bildverweis zum schliessen des Protokollkonfigurationsbilds 18 vorhanden.

## 46.1.7 Trendbild

Das <u>Trendbild</u> des PID-Reglers dient zur Visualisierung der Trenderfassung des PID-Reglers. Gleichzeitig kann die Visualisierung der Trenderfassung PID-Reglers konfiguriert werden. Für allgemeine Informationen über die Konfigurationen von Trendbilder sei auf das Kapitel <u>"Trenderfassung eines Objekts konfigurieren"</u> verwiesen.

Beachten Sie, dass Sie über genügend Rechte für die Konfiguration von Objekten verfügen und zudem am System angemeldet sein müssen, damit sie Änderungen der Konfiguration der Trenddatenerfassung durchführen können.

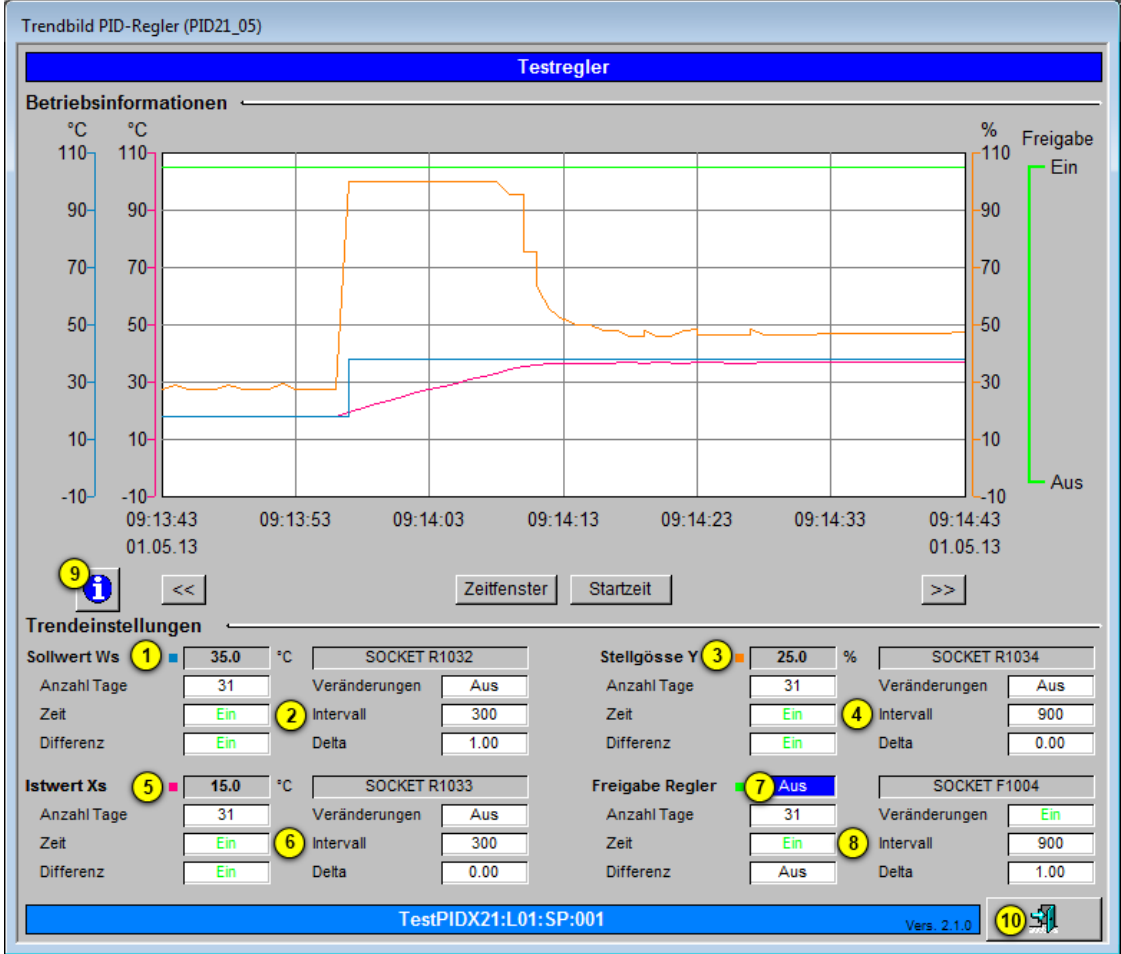

Nachfolgend ist das Trendbild des PID-Reglers abgebildet:

Trendbild des PID-Reglers (PID31)

Im Folgenden werden die spezifischen Daten des Trendbilds des PID-Reglers beschrieben:

Trendeinstellungen

1 "Sollwert Ws": Anzeige des Sollwerts der zu regelnden Grösse

2 Konfiguration der historischen Datenerfassung des Sollwerts der zu regelnden Grösse

3 "Stellgrösse Y": Anzeige der durch den Regler berechneten Stellgrösse

4 Konfiguration der historischen Datenerfassung der durch den Regler berechneten Stellgrösse

<sup>(5)</sup> "**Istwert Xs**": Anzeige des Istwerts-Werts der zu regelnden Grösse.

6 Konfiguration der historischen Datenerfassung des Istwerts der zu regelnden Grösse.

**7** "**Freigabe Regler**": Anzeige des Aktivierungszustands des Reglers

8 Konfiguration der Visualisierung der historischen Datenerfassung des Aktivierungszustandes Reglers

Zusätzlich gibt es noch die folgenden Bildverweise:

(Infobild-Icon): Schaltfläche, um das Bild der Grenzwerteinstellungen der historischen Daten zu öffnen. Klicken Sie mit der linken Maustaste, um das Bild der <u>Einstellungen der</u> <u>Grenzwerte</u> der historischen Daten des PID-Reglers (PID31) zu öffnen.

(Schliesse-Icon): Schaltfläche, um das Bild der historischen Daten des PID-Reglers (PID31) wieder zu schliessen.

# 46.2 Zustände

Im Folgenden wird das Objektsymbol mit der Bezeichnung "PID31.plb" verwendet.

Das Objektsymbol des PID-Reglers besitzt die folgenden Zustände:

• Der Regler ist nicht freigegeben

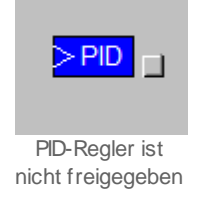

In diesem Fall ist der ausgegebene Wert der Wert, welcher unter "Ausgabe Y, wenn Freigabe = L" im Infobild des Reglers eingegeben werden kann (vergleiche mit dem Infobild des Reglers, 9).

• Der PID-Regler ist freigegeben:

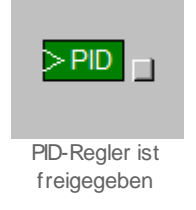

Die Stellgrösse des Reglers wird berechnet und ausgegeben.

• Der PID-Regler wird von Hand betrieben:

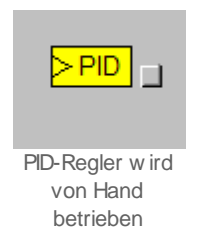

Die Handschaltung bedeutet, dass ein fester Wert als Stellgrösse verwendet wird. Dies kann bei der Fehlersuche auf einer Anlage nützlich sein.

# 46.3 Störungsbehebung

Die nachfolgende Liste ist keineswegs abschliessend, sondern soll einen Überblick darüber geben, was alles überprüft werden kann, falls der PID-Regler keine vernünftigen Werte liefert. Sollte dies der Fall sein, können Sie überprüfen, ob

- 1. der Regler freigegeben wurde (vergleiche mit dem <u>Bedienbild</u> des Reglers, (1))
- 2. das Objekt eventuell auf Hand geschaltet wurde (vergleiche mit dem <u>Konfigurationsbild</u> des Reglers, 1). Dann wird der Handwert dem nachfolgenden Aktor übermittelt.
- die einzelnen Anteile des PID-Reglers im vernünftigen Bereich liegen (vergleiche mit dem <u>Infobild</u> des Reglers, 18 20)
- 4. die Verbindung zur SPS via S-Driver funktioniert.
- 5. die SPS läuft (dann leuchtet auf der SPS ein grüne Leuchtdiode, welche mit "Run" beschriftet ist).
- 6. der Soll- und des Istwerts der zu regelnden Grösse mit den richtigen Umrechnungen eingelesen werden und sich beide Grössen im vernünftigen Bereich befinden.
- 7. die Regelparameter im Bereich von etwa  $K_p = 1$ ,  $T_n = 50$ s,  $T_v = 1$ s befinden, falls der Regler für die Lüftung einer HLK-Anwendung verwendet wird (vergleiche mit dem Infobild des Reglers,  $1 \cdot 3$ ).
- das Setzen eines Startwerts mittels einer Handschaltung bessere Stellgrössen ergibt (vergleiche mit dem Konfigurationsbild des Reglers, <sup>3</sup>).
- 9. der Sollwert richtig eingelesen wird.
- 10.der Istwert richtig eingelesen wird und nicht ein zu starkes Rauschen besitzt.
- 11.der Einsatz eines T1-Filters des D-Anteils der Stellgrösse zu einem besseren Resultat führt (vergleiche mit dem Infobild, 4).
- 12.der Regler eine falsch konfigurierte Totzone besitzt (vergleiche mit dem Infobild,  $^{(5)}$ ).
- 13.die Abtastzeit des Reglers in einem vernünftigen Bereich ist (1 bis 10 Sekunden, vergleiche mit dem Infobild, <sup>6</sup>).
- 14.die übrigen Konfigurationen wie beispielsweise minimale und maximale Stellgrössen vernünftige Werte besitzen (vergleiche mit dem <u>Infobild</u>).

Falls Sie einen PG5-Debugger besitzen und entsprechend berechtigt sind, dann können Sie in den Info- und im Konfigurationsbild überprüfen, welche Speicheradressen die

verschiedenen Signale besitzen und ob diese Signale in der SPS den gewünschten Wert besitzen.

# 46.4 Konfiguration

Die Konfiguration des PID-Reglers ist über die folgenden Bilder verteilt:

- Infobild des PID-Reglers
- Konfigurationsbild des PID-Reglers
- Protokollkonfigurationsbild des PID-Reglers
- Trendbild des PID-Reglers

Im Allgemeinen müssen Sie Konfigurationen <u>Infobild</u> und im <u>Konfigurationsbild</u> vornehmen. Die anderen Konfigurationsbilder werden seltener in Projekten angepasst. Allgemeine Informationen über Konfigurationen von Vorlagenobjekten siehe Kapitel <u>"wiederkehrende</u> <u>Elemente der Konfiguration"</u>.

Bei der Uminitialisierung PID-Reglers (PID31) können Sie folgende Werte hier konfigurieren (vergleiche mit der Abbildung <u>unten</u>):

| Objektparameter-Definitionen | Testregler [TestPID11:L01:LG:001]      |                            |
|------------------------------|----------------------------------------|----------------------------|
|                              |                                        |                            |
|                              |                                        |                            |
|                              | Input                                  |                            |
| Bes                          | schreibung                             | Wert                       |
| Freigabe Regler              | _(1)                                   | TestPID11:L01:LG:002:Value |
| Sollwert                     | <b>2</b>                               | TestPID11:L01:LG:003:Soll  |
| Istwert                      |                                        | TestPID11:L01:LG:004:Soll  |
|                              |                                        |                            |
|                              |                                        |                            |
|                              |                                        |                            |
|                              |                                        |                            |
|                              |                                        |                            |
|                              |                                        |                            |
|                              |                                        |                            |
|                              |                                        |                            |
|                              |                                        |                            |
|                              |                                        |                            |
|                              |                                        |                            |
|                              |                                        |                            |
|                              |                                        |                            |
|                              |                                        |                            |
|                              |                                        |                            |
|                              |                                        |                            |
|                              | Autrutparameter des PID-Reglers (PID31 | )                          |

(1) "Freigabe Regler": Geben Sie hier das Signal ein, welches das Arbeiten des Reglers steuert.

<sup>2</sup> "**Sollwert**": Geben Sie ein, welche Variable welches Objekts den Sollwert des Reglers liefert.

**3** "**Istwert**": Geben Sie ein, welche Variable welches Objekts den gemessenen Istwert der zu regelnden Grösse liefert.

Konfigurieren Sie weiter die Regelparameter. Als Faustregel für gutmütige HLK-Anwendungen können in einem ersten Schritt genommen werden:

Proportionalitätsfaktor: 1 Nachstellzeit: 50 (Sekunden) Vorhaltezeit: 1 (Sekunden) Abtastzeit: 1 (Sekunden) minimale Stellgrösse: 0%. maximale Stellgrösse: 100%.

Kontrollieren Sie schlussendlich noch die Umrechnungsfaktoren des PID-Reglers. Alle Registerwerte besitzen die Umrechnungen

PLC Lo = 0, PLC Hi = 10, Unit Lo = 0 und Unit Hi = 1.

Passen Sie die entsprechenden Umrechnungsfaktoren für den Sollwert und den Istwerts der zu regelnden Grösse an, falls Sie eine Grösse regeln wollen, welche mit einer anderen Umrechnungsart (beispielsweise mit 3 Nachkommastellen) übermittelt werden.

Passen Sie gegebenenfalls die Abtastzeit sowie weitere Parameter des Infobilds an.

Der PID-Regler verwendet keine Leitfunktionen. Daher müssen die Leitfunktionen weder übersetzt noch ausgeführt werden, damit ein PID-Regler richtig funktioniert.

# 46.4.1 Variablenliste

Die folgende Tabelle listet alle Signale von PID31 zusammen mit ihren Bedeutungen auf:

| DMS-<br>Name /<br>SPS-Label | Kommentar                           | Typ<br>DMS | Typ<br>SPS | Para-meter-<br>Num-<br>mer | Para-<br>meter-<br>Art <sup>1</sup> | Beschreibung                                                                                                    | Grundein-<br>stellung |
|-----------------------------|-------------------------------------|------------|------------|----------------------------|-------------------------------------|----------------------------------------------------------------------------------------------------|-----------------------|
| Bemerkun<br>g               | -                                   | STR        | -          | -                          | -                                   | ist die Bemerkung<br>des PID-Reglers<br>(vergleiche mit<br>dem <u>Bedienbild</u> ,<br>unten).                                                                                                    | (leer)                |
| Freigabe                    | Freigabe<br>Regler                  | віт        | Flag       | 1                          | Eingabepar<br>ameter                | ist die <u>Freigabe</u><br>des PID-Reglers<br>(vergleiche mit<br>dem <u>Infobild</u> ,<br>9).                                                                                                    | OFF                   |
| Freigabe<br>_Start          | Startwert<br>Regler                 | FLT        | Register   | 3                          | -                                   | ist der Startwert<br>des PID-Reglers<br>(vergleiche mit<br>dem <u>Infobild,</u><br>18).                                                                                                    | 0                     |
| Freigabe<br>_Wert           | Ausgang Y,<br>wenn<br>Freigabe = L  | FLT        | Register   | 4                          | -                                   | ist die Stellgrösse<br>des PID-Reglers,<br>falls dieser nicht<br>freigegeben ist.<br>(vergleiche mit<br>dem <u>Infobild</u> ,<br>Punkt 17).                                                                                                    | 0                     |
| Hand_Mel                    | Handbetrieb                         | BIT        | Flag       | 5                          | -                                   | ist die Meldung<br>des Handbetriebs<br>des PID-Reglers<br>(vergleiche mit<br>dem<br><u>Konfigurationsbil</u><br>d, <u>1</u> ).                                                                                                    | OFF                   |
| Hand_Sof<br>t               | Softwareschal<br>ter<br>Handbetrieb | BIT        | Flag       | 5                          | -                                   | dient dazu, den<br>berechneten<br>Wert des PID-<br>Reglers mit der<br>gegebenen<br>Stellgrösse des<br>Handbetriebs<br>(Hand_StGr, siehe<br>nächsten Punkt)<br>zu übersteuern<br>(vergleiche mit<br>dem<br>Konfigurationsbil<br>d, Punkt 1).<br>In gewisser Weise<br>kann von einem<br>Handbetrieb des<br>PID-Reglers<br>gesprochen<br>werden. | OFF                   |
| Hand_StG<br>r               | Stellgrösse<br>Handbetrieb          | FLT        | Register   | 6                          | -                                   | ist die Stellgrösse,<br>mit welchem der<br>berechnete<br>Ausgangswert des                                                                                                    | 0                     |

1031

|                   |                            |     |          |     |   | PID-Reglers<br>übersteuert wird<br>(vergleiche mit<br>dem<br><u>Konfigurationsbil</u><br><u>d</u> , Punkt 2).                                                                                                    |     |
|-------------------|----------------------------|-----|----------|-----|---|----------------------------------------------------------------------------------------------------|-----|
| KsRampe_<br>Aktiv | Anfahrrampe<br>aktiv       | BIT | Flag     | 7   | - | zeigt an, dass die<br>Anfahrrampe des<br>PID-Reglers aktiv<br>ist (vergleiche mit<br>dem <u>Infobild</u> ,<br>Punkt (2)).                                                                                                    | ON  |
| KsRampe_<br>Dauer | Dauer<br>Anfahrrampe       | FLT | Register | 8   | - | ist die Dauer der<br>Anfahrrampe des<br>PID-Reglers in<br>Sekunden<br>(vergleiche mit<br>dem <u>Infobild</u> ,<br>Punkt 22).                                                                                                    | 180 |
| PID_Kp            | Prop. Faktor<br>Kp         | FLT | Register | 9   | - | ist der<br>Proportionalfakto<br>r des PID-Reglers<br>(vergleiche mit<br>dem <u>Infobild</u> ,<br>Punkt 1).                                                                                                    | 1   |
| PID_Ks            | Neustart<br>setzen         | BIT | Register | 10  | - | zeigt an, ob ein<br><u>Kaltstart</u><br>aufgeführt<br>werden soll<br>(vergleiche mit<br>dem<br><u>Konfigurationsbil</u><br>d, Punkt 4).                                                                                                    | OFF |
| PID_Ks-<br>Wert   | Neustartwert               | FLT | Register | 11  | - | ist der Wert,<br>welcher als<br>Speichergrösse<br>des PID-Reglers<br>verwendet wird,<br>falls für den<br>betreffenden<br>Regler ein<br><u>Kaltstart</u><br>ausgeführt wird<br>(vergleiche mit<br>dem<br><u>Konfigurationsbil</u><br>d, Punkt 3). | 0   |
| PID_T0            | Abtastzeit                 | FLT | Register | 12  | - | ist die Abtastzeit<br>des PID-Reglers<br>(vergleiche mit<br>dem Infobild,<br>6<br>).                                                                                                    | 1   |
| PID_TT1           | Zeitkonstante<br>T1-Filter | FLT | Register | 123 | - | ist die<br>Zeitkonstante des<br>T1-Filters des PID-<br>Reglers, falls der<br>T1-Filter des PID-<br>Reglers aktiv ist<br>(vergleiche mit                                                                                                    | 0   |

1032

|                       |                              |     |          |    |                      | dem <u>Infobild</u> ,<br>Punkt 4).                                                                                                    |    |
|-----------------------|------------------------------|-----|----------|----|----------------------|----------------------------------------------------------------------------------------------------|----|
| PID_Tn                | Nachstellzeit<br>Tn          | FLT | Register | 14 | -                    | ist die<br>Nachstellzeit des<br>PID-Reglers in<br>Sekunden, also<br>die für den<br>Integral-Anteil<br>des PID-Reglers<br>charakteristische<br>Grösse<br>(vergleiche mit<br>dem Infobild,<br>Punkt 2).    | 0  |
| PID_Tv                | Vorhaltezeit<br>Tv           | FLT | Register | 15 | -                    | ist die<br>Vorhaltezeit des<br>PID-Reglers in<br>Sekunden, also<br>die für den<br>Differential-Anteil<br>des PID-Reglers<br>charakteristische<br>Grösse<br>(vergleiche mit<br>dem Infobild,<br>Punkt 3). | 0  |
| PID_Tz                | Tot-Zone                     | FLT | Register | 16 | -                    | ist die Totzone<br>des PID-<br>Reglers(vergleich<br>e mit dem<br>Infobild, Punkt<br>5).                                                                                                    | 0  |
| PID_Ws                | Sollwert Ws                  | FLT | Register | 17 | Eingabepar<br>ameter | ist der Sollwert<br>des PID-Reglers<br>(vergleiche mit<br>dem <u>Infobild</u> ,<br>Punkt 1).                                                                                                    | 0  |
| PID_Ws-<br>Xs<br>Einh | Soll-/ Istwert<br>Ws Einheit | STR | -        | -  | -                    | ist die<br>dargestellte<br>Einheit der Soll-<br>und Istwerte des<br>Reglers<br>(vergleiche mit<br>dem Infobild,<br>Punkt 12).                                                                            | °C |
| PID_Xs                | lstwert Xs                   | FLT | Register | 18 | Eingabepar<br>ameter | ist der Istwert des<br>PID-Reglers<br>(vergleiche mit<br>dem Infobild,<br>Punkt 1).                                                                                                    | 0  |
| PID_Y                 | Stellgrösse Y                | FLT | Register | 19 | -                    | ist die Stellgrösse<br>des PID-Reglers<br>(vergleiche mit<br>dem Infobild,<br>Punkt 16).                                                                                                    | 0  |
| PID_Yd                | D-Anteil Yd                  | FLT | Register | 20 | -                    | ist der<br>Differentialanteil                                                                                                    | 0  |

| r | 1033 |
|---|------|
|   |      |

|                                                     |                                       |     |          |    |   | des PID-Reglers<br>(vergleiche mit<br>dem <u>Infobild</u> ,                                                                                                    |     |
|-----------------------------------------------------|---------------------------------------|-----|----------|----|---|----------------------------------------------------------------------------------------------------|-----|
| PID_Yi                                              | l-Anteil Yi                           | FLT | Register | 21 | - | ist der<br>Integralanteil des<br>PID-Reglers<br>(vergleiche mit<br>dem Infobild,<br>Punkt 14).                                                                                                   | 0   |
| PID_Ymax                                            | Stellgrösse<br>max.                   | FLT | Register | 22 | - | ist die maximale<br>Stellgrösse des<br>PID-Reglers<br>(vergleiche mit<br>dem <u>Infobild</u> ,<br>Punkt 7).                                                                                      | 100 |
| PID_Ymin                                            | Stellgrösse<br>min.                   | FLT | Register | 23 | - | ist die minimale<br>Stellgrösse des<br>PID-Reglers<br>(vergleiche mit<br>dem <u>Infobild</u> ,,<br>8).                                                                                           | 0   |
| PID_Yp                                              | P-Anteil Yp                           | FLT | Register | 24 | - | ist der<br>Proportionalantei<br>I der Stellgrösse<br>(vergleiche mit<br>dem <u>Infobild</u> ,<br>Punkt 13).                                                                                      | 0   |
| Vis:Ist_<br>Sollwert<br>e:TrdMax<br>Soll            | Maximum<br>Anzeige Soll-/<br>Istwerte | FLT | -        | -  | - | ist der maximale<br>Wert der am<br>Bildschirm<br>ausgegebenen<br>historischen Ist-<br>und Sollwerte<br>(vergleiche mit<br>dem Bild der<br><u>Einstellungen der</u><br><u>Grenzwerte</u> ,<br>1). | 100 |
| Vis:Ist_<br>Sollwert<br>e:TrdMin<br>Soll            | Minimum<br>Anzeige Soll-/<br>Istwerte | FLT | -        | -  | - | ist der minimale<br>Wert der am<br>Bildschirm<br>ausgegebenen<br>historischen Ist-<br>und Sollwerte<br>(vergleiche mit<br>dem Bild der<br>Einstellungen der<br>Grenzwerte,<br>1).                | 0   |
| Vis:Stel<br>lgroesse<br>:TrdMaxS<br>tellgroe<br>sse | Maximum<br>Anzeige<br>Stellgrösse     | FLT | -        | -  | - | ist der maximale<br>Wert der am<br>Bildschirm<br>ausgegebenen<br>historischen<br>Stellgrössen<br>(vergleiche mit<br>dem Bild der<br>Einstellungen der                                            | 110 |

|                                                     |                                   |     |   |   |   | Grenzwerte,                                                                                                    |       |
|-----------------------------------------------------|-----------------------------------|-----|---|---|---|----------------------------------------------------------------------------------------------------|-------|
| Vis:Stel<br>lgroesse<br>:TrdMinS<br>tellgroe<br>sse | Minimum<br>Anzeige<br>Stellgrösse | FLT | - | - | - | ist der minimale<br>Wert der am<br>Bildschirm<br>ausgegebenen<br>historischen<br>Stellgrössen<br>(vergleiche mit<br>dem Bild der<br>Einstellungen der<br>Grenzwerte,<br>2). | -10   |
| Vers_                                               |                                   | STR | - | - | - | ist die Version des<br>Vorlagenobjekts<br>des PID-Reglers<br>(vergleiche mit<br>dem <u>Bedienbild</u> ,<br>unten).                                                          | 2.1.0 |

<sup>1</sup>Beachten Sie, dass die Umrechnungen der Register alle den Wert SPS Lo = 0, SPS Hi = 10, Unit Lo = 0, Unit Hi = 10 besitzen.

# 47 PID32 - PID-Regler mit Sollwertkurve

Dies ist die Dokumentation der Version 1.6.3.5 des PID-Reglers mit Sollwertkurven.

Das Vorlagenobjekt wurde mit folgenden Versionen getestet:

| ProMoS: | Version 1.7.    |
|---------|-----------------|
| PG5:    | Version 2.1.310 |

Dieses Vorlagenobjekt wurde durch Kopieren und Erweitern aus dem gleichnamigen Regler mit Sollwertkurven mit der Bezeichnung "PID12" erzeugt. Voraussetzung für dessen Einsatz ist, dass die Steuerung eine Firmware ab 1.20.25 besitzt. Die Dokumentation ist eine Kopie derjenigen von PID12, welche angepasst wurde. Insbesondere ist zu bemerken, dass sich das Layout nur unwesentlich von derjenigen von PID12, Version 1.6.1.13 unterscheidet.

Das Vorlagenobjekt PID32 implementiert einen Proportional-Integral-Differenzialregler, im folgenden PID-Regler genannt, wobei der Sollwert mittels Sollwertkurven berechnet wird. Das typische Anwendungsgebiet von PID-Reglern mit Sollwertkurven besteht im Heizungsbetrieb für Radiator- oder Fussbodenheizungen. Zur Theorie von PID-Reglern siehe beispielsweise "Taschenbuch der Regelungstechnik", Lutz und Wendt, Verlag Harri Deutsch, Frankfurt am Main oder auf der entsprechenden Website von Wikipedia (http://de.wikipedia.org/wiki/Regelungstechnik oder http://de.wikipedia.org/wiki/Regler ).

Ein PID-Regler wird üblicherweise in einem Standardregelkreis eingesetzt, wie er unten abgebildet ist:

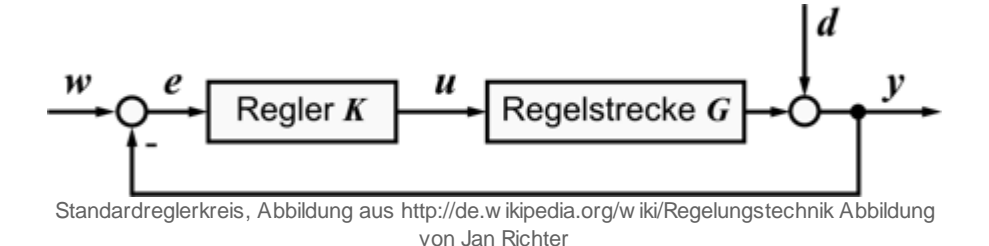

Die Bezeichnungen der einzelnen Grössen sind (Tabelle von

| Zeichen | Funktion                        | Beispiel (siehe Abbildung unten)                                         |
|---------|---------------------------------|--------------------------------------------------------------------------|
| K       | Regler                          | Thermostatventil                                                         |
| G       | Regelstrecke                    | Heizung und Zimmer                                                       |
| w       | Sollwert<br>auch Führungsgrösse | Solltemperatur z.B. 22°C                                                 |
| е       | Regeldifferenz<br>e = w - y     | z.B. 2 K                                                                 |
| u       | Stellwert                       | Ventilhub des Heizungsventils                                            |
| d       | Störgrösse                      | Temperaturänderung durch das offene<br>Fenster oder die Aussentemperatur |

Die Bezeichnungen der einzelnen Grössen sind (Tabelle von http://de.wikipedia.org/wiki/Regelungstechnik).

| У | Regelgrösse<br>auch lstwert | aktuelle Temperatur des Wohnraums (siehe Abbildung unten) z.B. 20°C |
|---|-----------------------------|---------------------------------------------------------------------|
|---|-----------------------------|---------------------------------------------------------------------|

Dieser Regler kann zum Beispiel als Regelung der Heizkörpertemperatur eines Wohnraums verwendet werden (siehe Abbildung unten):

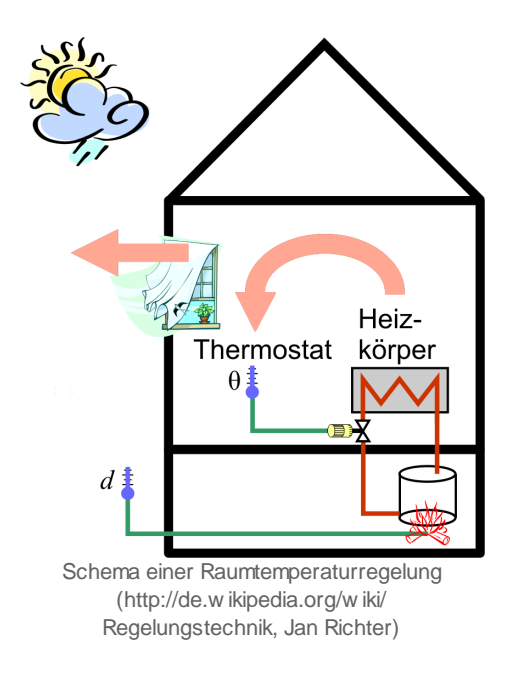

#### Beschreibung der Wirkungsweise und wichtige Variablen

Der PID-Regler mit Sollwertkurven besitzt zwei Konfigurationsarten: Er kann zum heizen oder kühlen verwendet werden, je nachdem ob die Variable mit der Bezeichnung "**Soll\_Invers**" zurückgesetzt oder gesetzt ist. Die Bedeutung dieser Variable wird im nächsten Abschnitt genauer beschrieben.

Die Besonderheit des PID-Reglers mit Sollwertkurve besteht darin, dass vorgängig zur Regelung aus der Aussenlufttemperatur (Variable mit der Bezeichnung "Soll\_AUL") und der gemittelten Aussenlufttemperatur (Variable mit der Bezeichnung "Soll\_AVG") mittels einer gewichteten Mittelung, gekennzeichnet durch den Mischfaktor (Variable mit der Bezeichnung "Soll\_AULpAVG") eine sogenannte Mischtemperatur (der Aussenlufttemperatur, Variable mit der Bezeichnung "Soll\_AUL\_AVG") berechnet wird. Mit Hilfe dieser Mischtemperatur wird unter den nachfolgend beschriebenen Umständen der Sollwert der PID-Regelung ermittelt.

Der PID-Regler mit Sollwerte besitzt weiter zwei Betriebsarten, welche durch die Sollwertkurven 1 und 2 beschrieben wird. Üblicherweise wird mit der Sollwertkurve 1 die Tagessollwertkurve und mit Sollwertkurve 2 die Nachtsollwertkurve bezeichnet. Ob die Kurve 1 oder die Kurve 2 allenfalls für die Berechnung der Sollwertkurve verwendet wird, hängt vom Wert der Variablen Kurve mit der gleichnamigen Variablenbezeichnung "**Kurve**" ab. Jede Sollwertkurve besteht aus einer linearen Interpolation von 4 Punkten, wobei der Sollwert für Mischtemperatur grösser als die grösste Mischtemperatur gleich dem Sollwert des Interpolationspunktes mit der grössten Mischtemperatur gesetzt wird. Für Mischtemperaturen kleiner als die kleinste Mischtemperatur wird entsprechend der Sollwert des Interpolationspunktes mit der kleinsten Mischtemperatur verwendet.

Nun wird der Sollwert (Variable mit der Bezeichnung "**PID\_Ws**") mit Hilfe der aktiven Sollwertkurve berechnet, falls

- die Freigabe oder der Softwareschaltung der Handschaltung (mit der gleichnamigen Variablenbezeichnung) gesetzt und der Mittelwert der Aussentemperatur bei Heizbetrieb kleiner als die Heizgrenze (Variable mit der Bezeichnung "Soll{Nummer der Kurve} \_GW") respektive bei Kühlbetrieb grösser als die Heizgrenze (Variable mit der Bezeichnung "Soll{Nummer der Kurve}\_GW" ist.
- die externe Freigabe gesetzt ist.

In beiden Fällen setzt der Regler den Ausgang, welcher mit "Anforderung Pumpe" (Variable mit der Bezeichnung "**Output**") bezeichnet wird. Falls der Ausgang des Reglers nicht gesetzt ist, dann wird die Stellgrösse des Reglers, welche mit "**PID\_Y**" bezeichnet wird, mit dem Wert der Variable "Ausgang Y, wenn Freigabe = L" (Variable mit der Bezeichnung "**Freigabe\_Wert**") beschrieben.

Falls der Regler nur dann die Stellgrösse neu berechnen Soll, falls die Regeldifferenz grösser als die Totzone (Variable mit der Bezeichnung "**PID\_Tz**") ist, dann kann eine solche ungleich 0 konfiguriert werden.

Falls der Regler mit einer Beschränkung der Änderungsrate der Stellgrösse versehen werden soll, kann die Variable mit der Bezeichnung maximale Änderungsrate (Variable mit der Bezeichnung "**PID\_DyMax**") auf einen Wert ungleich 0 gesetzt werden.

Falls die Stellgrösse mit Hilfe des PID-Reglers berechnet wird, dann werden die Regelparameter verwendet, welche im Abschnitt <u>"Konfiguration"</u> beschrieben werden.

# 47.1 Bildaufbau

Die <u>Abbildung unten</u> zeigt schematisch den Bildaufbau eines PID-Reglers mit Sollwertkurven:

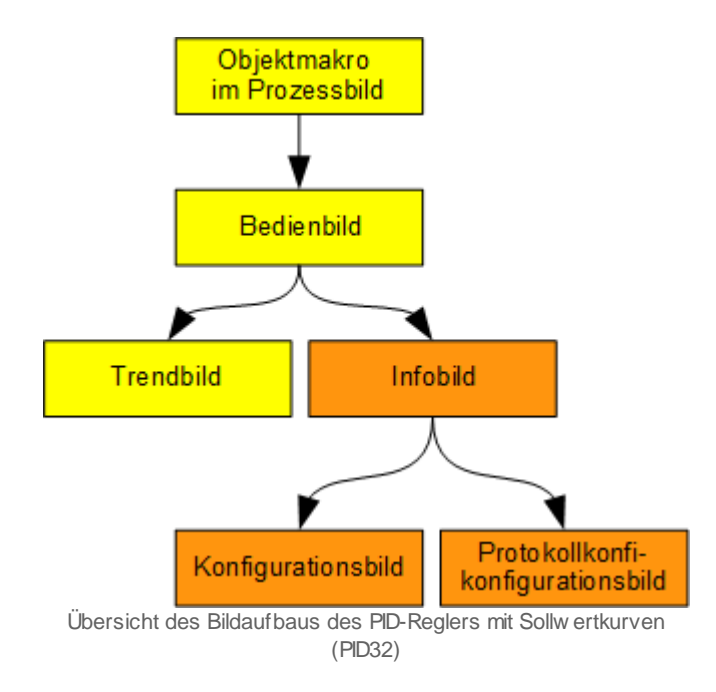

Die orange eingefärbten Bedienbilder können Sie nur dann öffnen, falls Sie über Konfigurationsrechte verfügen und am System angemeldet sind. Im Folgenden werden die einzelnen Elemente des Bildaufbaus zusammen mit ihren Bildverweisen gezeigt. Beachten Sie, dass das Bild der Grenzwerte der angezeigten Daten nicht aufgelistet ist, da dieses genau gleich wie dasjenige ähnlicher Vorlagenobjekte (beispielsweise Wärmzähler ZW001) aufgebaut ist.

# 47.1.1 Prozessbild mit Objektsymbol

Die folgende Abbildung zeigt das <u>Prozessbild</u>, welches den PID-Regler mit Sollwertkurven als Objektsymbol enthält:

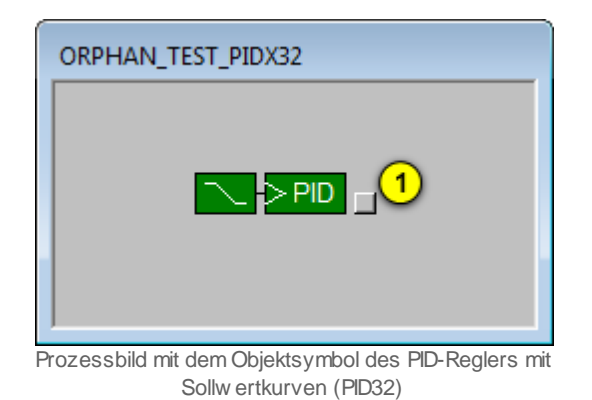

Der PID-Regler mit Sollwertkurven besitzt die folgenden Objektsymbole:

1040

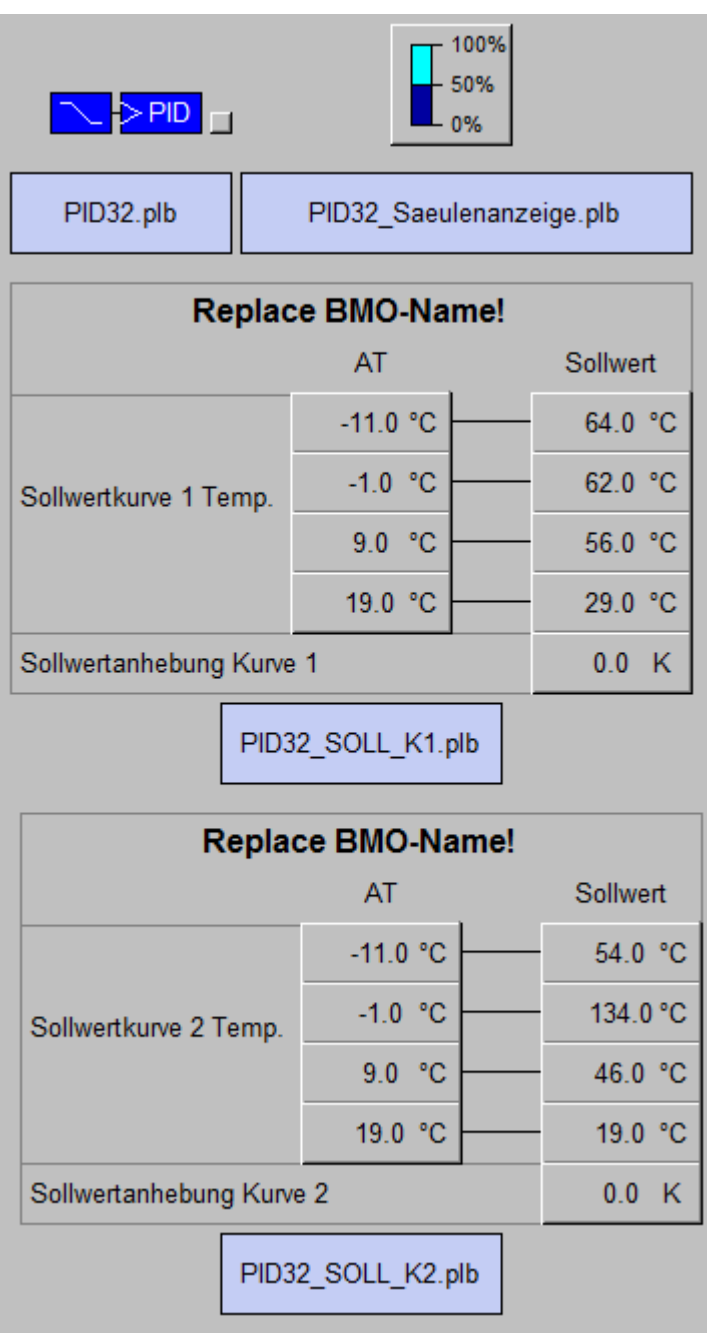

Objektsymbole des Reglers mit Sollwertkurven (PID32)

Wird mit der linken Maustaste auf die Schaltfläche rechts im Objektsymbol geklickt 1, dann öffnet sich das <u>Bedienbild</u> des PID-Reglers (PID32).

23.11.2022

### 47.1.2 Zustände

Im Folgenden wird das Objektsymbol mit der Bezeichnung "PID32.plb" verwendet.

Das Objektsymbol des PID-Reglers mit Sollwertkurven besitzt die folgenden Zustände:

• Weder die Freigabe noch die externe Freigabe des Reglers ist aktiv:

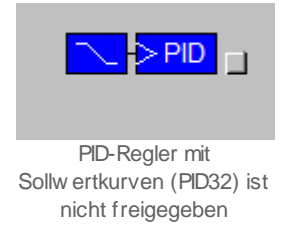

In diesem Fall ist der ausgegebene Wert derjenige Wert, welcher unter "Ausgabe Y, wenn Freigabe = L" im Infobild des Reglers eingegeben werden kann (vergleiche mit

dem Konfigurationsbild des Reglers, Punkt (12)).

• Der PID-Regler ist freigegeben:

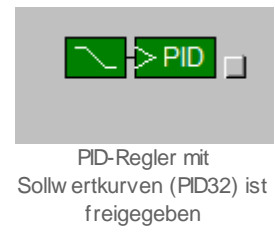

Ist der Regler nicht extern freigegeben, dann wird die Stellgrösse des Reglers berechnet und ausgegeben, falls in der momentan aktivierten Heiz- oder Kühlkurve der Mittelwert der Aussentemperatur kleiner als die Heizgrenze respektive grösser als die Kühlgrenze

ist (vergleiche mit dem Bedienbild, <u>Punkte</u> respektive ). Ist der Regler extern freigegeben, dann wird die Stellgrösse des Reglers immer berechnet und ausgegeben.

• Der PID-Regler wird von Hand betrieben:

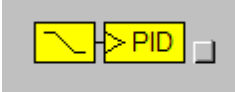

PID-Regler mit Sollw ertkurven (PID32) w ird von Hand betrieben

Beachten Sie, dass in diesem Fall nur im <u>Konfigurationsbild</u> unter den Punkten <sup>15</sup> bis <sup>17</sup> die Visualisierung der Handschaltung ersichtlich ist, jedoch nicht im Bedienbild.

# 47.1.3 Bedienbild

Die allgemeinen Eigenschaften von Bedienbilder sind in den Kapiteln <u>"Bedienbild"</u> und <u>"Betriebszustand eines Objekts ermitteln"</u> beschrieben. Die <u>nachfolgende Abbildung</u> zeigt das Bedienbild des PID-Reglers mit Sollwertkurven (PID32):

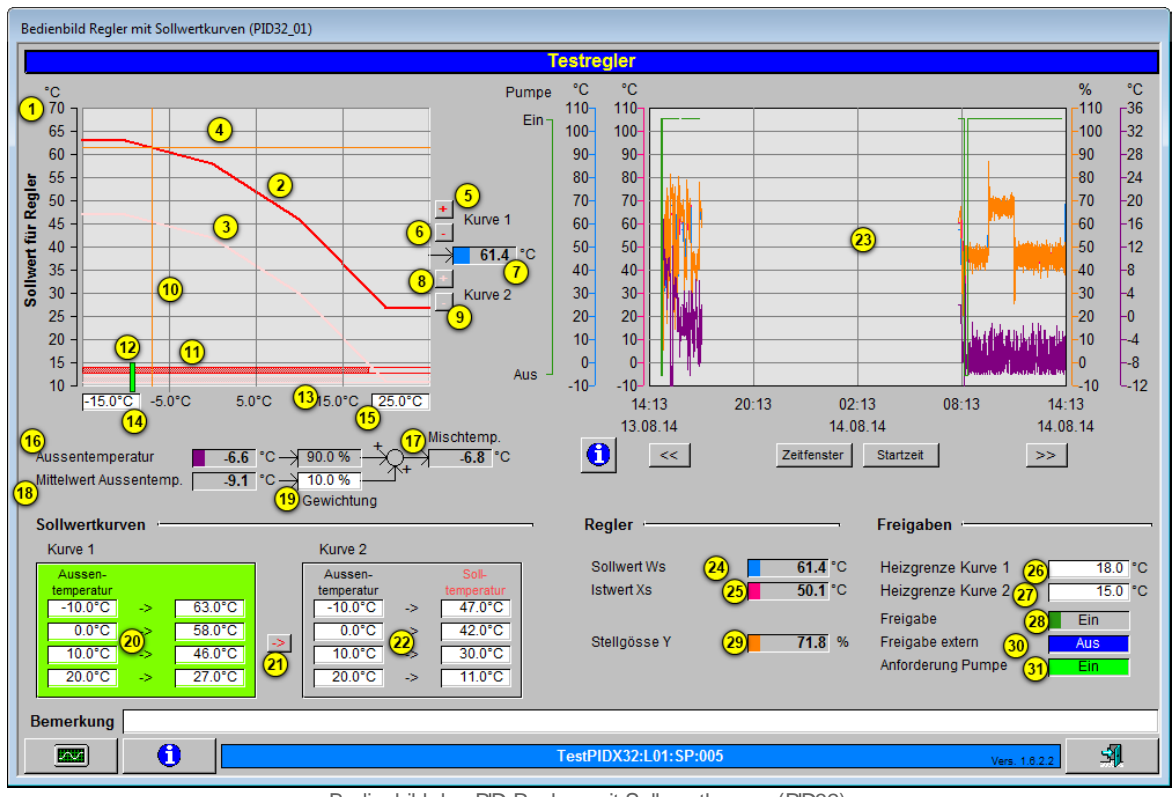

Bedienbild des PID-Reglers mit Sollw ertkurven (PID32)

е

Es ist möglich, dass sich die beiden orangefarbenen Linien nicht auf einer Sollwertkurve schneiden oder sich auf der falschen Sollwertkurve schneiden. In der nachfolgenden

Abbildung schneidet sich das orange eingefärbte Fadenkreuz , welches zusätzlich mit einem violetten Kreisring markiert wurde, nicht am Schnittpunkt der vertikalen

orangefarbenen Linie mit der Sollwertkurve 1 (siehe ), ebenfalls mit einem orangefarbenen Kreisring markiert):

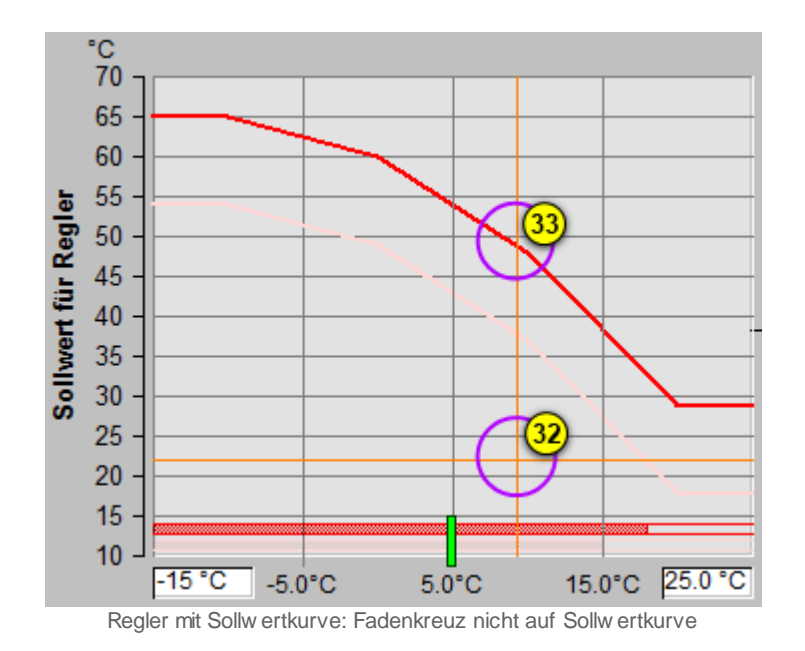

Dies kann verschiedene Gründe haben:

- Der Regler ist nicht richtig initialisiert.
- Der Regler ist weder freigegeben (wie in der Abbildung oben) noch extern freigegeben

(vergleiche mit den Punkten respektive 30, unten). In diesem Fall wird die Sollwert mit der Bezeichnung "Sollwert Kurve deaktiviert" (vergleiche mit dem Punkt

(13) des <u>Konfigurationsbilds</u> des Reglers mit Sollwertkurven) verwendet. Dieser Sollwert ist in diesem Fall rein dekorativ.

- Der Regler ist zwar freigegeben, aber der Mittelwert der Aussentemperatur ist entweder grösser als die Heiz- oder kleiner als die Kühlgrenze. Auch in diesem Fall wird der Sollwert der deaktivierten Kurve (vergleiche mit dem vorhergehenden Punkt) verwendet.
- Eine Sollwertschiebung wurde bei der betreffenden Sollwertkurve eingegeben.

Vergleiche mit dem Konfigurationsbilds des Reglers mit Sollwertschiebung, Punkt 25

für die Heizkurve 1 respektive Punkt in für die Heizkurve 2.

Die obere Kurve in den zwei oberen Diagrammen wird in diesem Kapitel "Tagessollwertkurve" genannt, da diese üblicherweise für den Heizbetrieb am Tag verwendet wird. Ihre Punkte werden üblicherweise mit der linken Sollwertkurve (vergleiche

mit dem Punkt <sup>20</sup>, grün markiert) konfiguriert. Die untere Kurve in den zwei oberen Diagrammen wird in diesem Kapitel "Nachtsollwertkurve" genannt, da diese üblicherweise für den nächtlichen Heizbetrieb verwendet wird. Ihre Punkte werden üblicherweise den

Punkte der rechten Sollwertkurve (vergleiche mit Punkt <sup>(22)</sup> oben, grau hinterlegt) konfiguriert.

Die weiteren Punkte des Bedienbilds des Reglers mit Sollwertkurven bezeichnen folgende Grössen:

(1) "Sollwert für Regler": Ausgangsgrösse der Berechnung des Sollwerts anhand einer Mischtemperatur und den konfigurierten Sollwertkurven

(rote obere Kurve): Tagessollwertkurve. Aus der Aussentemperatur und der gemittelten Aussentemperatur wird mittels des Mischfaktors eine Mischtemperatur berechnet. Diese Mischtemperatur ergibt anhand der oberen Kurve den entsprechenden Sollwert der zu regelnden Grösse. Da die obere Kurve die grösseren Sollwerte beinhaltet als die untere Kurve, wird diese obere Kurve üblicherweise im Tagesbetrieb benutzt. Daher kann von einer Tagessollwertkurve gesprochen werden. Die Farbe der Kurve wird wie folgt festgelegt:

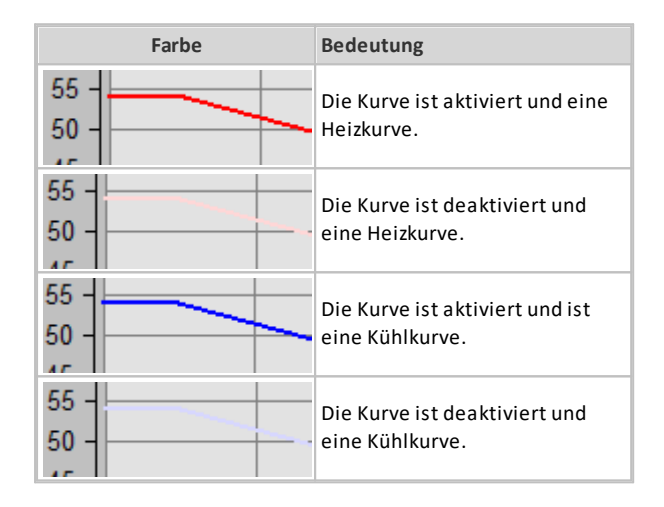

(rosarote untere Kurve): Nachtsollwertkurve. Aus der Aussentemperatur und der gemittelten Aussentemperatur wird mittels des Mischfaktors eine Mischtemperatur berechnet. Diese Mischtemperatur ergibt anhand der unteren Kurve den entsprechenden Sollwert der zu regelnden Grösse. Da die untere Kurve üblicherweise die kleineren Sollwerte beinhaltet als die obere Kurve, wird diese untere Kurve üblicherweise in der Nacht benutzt. Daher kann von einer Nachtsollwertkurve gesprochen werden. Die Farbgebung der Kurve ist entsprechend der Farbgebung der Tagessollwertkurve.

Orange waagrechte Kurve): berechneter Sollwert des Reglers.

<sup>(5)</sup> "+" (in roter Farbe): Addition eines Offsets für alle Punkte der Tagessollwertkurve. Klicken Sie mit der linken Maustaste auf diese Schaltfläche, falls Sie alle Punkte der Tagessollwertkurve mit dem gleichen Offset nach oben verschieben wollen. Verwenden

Sie die Felder des Punkts <sup>(20)</sup>, falls das Ergebnis ihre Erwartungen nicht erfüllt.

<sup>6</sup> "-" (in roter Farbe): Verschiebung der Tagessollwertkurve nach unten. Klicken Sie mit der linken Maustaste auf diese Schaltfläche, falls Sie alle Punkte der Tagessollwertkurve mit dem gleichen Offset nach unten verschieben wollen. Verwenden Sie die Felder des
Punkts 20, falls das Ergebnis ihre Erwartungen nicht erfüllt.

(Anzeigefeld eines Temperaturwerts): Berechneter Sollwert der Temperatur der zu regelnden Grösse. Dieses Feld ist identisch mit demjenigen des Punktes 24.

<sup>8</sup> "+" (in rosaroter Farbe): Addition eines Offsets für alle Punkte der Nachtsollwertkurve. Klicken Sie mit der linken Maustaste auf diese Schaltfläche, falls Sie alle Punkte der Nachtsollwertkurve mit dem gleichen Offset nach oben verschieben wollen. Verwenden

Sie die Felder des Punkts <sup>(22)</sup>, falls das Ergebnis ihre Erwartungen nicht erfüllt.

(in rosaroter Farbe): Verschiebung der Nachtsollwertkurve nach unten. Klicken Sie mit der linken Maustaste auf diese Schaltfläche, falls Sie alle Punkte der Sollwertkurve mit dem gleichen Offset nach unten verschieben wollen. Verwenden Sie die Felder des

Punkts 22, falls das Ergebnis ihre Erwartungen nicht erfüllt.

(orange senkrechte Linie): Berechnete Mischtemperatur, welche für die Berechnung des Sollwerts der Temperatur verwendet wird (vergleiche mit dem Punkt ).

(1) (waagrechter hellroter Balken): Heizbereich der Tagessollwertkurve. Dieser Balken zeigt den Bereich an, bis zu welcher Temperatur die Pumpe, welche mit dem Regler angesprochen wird, noch eine Freigabe besitzt. Ist der Mittelwert der Aussentemperatur

grösser als die unter Punkt definierte Heizgrenze der Tagessollwertkurve, dann die Freigabe der Pumpe zurückgenommen, falls keine externe Freigabe vorliegt. Die Farbgebung dieses hellroten Balkens ist entsprechend derjenigen der ersten Sollwertkurve.

(12) (senkrechter grüner Balken): Anzeige der gemittelten Aussentemperatur (vergleiche mit Punkt (18)).

(waagrechter rosaroter Balken): Heizbereich der Nachtsollwertkurve. Dieser Balken zeigt den Bereich an, bis zu welcher Temperatur die Pumpe, welche mit dem Regler angesprochen wird, noch eine Freigabe besitzt, falls die zweite Sollwertkurve aktiviert sowie keine externe Freigabe aktiviert wäre.

Falls beim Graphen der Heizkurve die Balken so wie in der unteren Abbildung aussehen, so hat dies den Grund darin, dass der Regler zum Kühlen verwendet wird und der

Reglermodus (vergleiche mit dem Infobild des PID-Reglers, Punkt <sup>10</sup>) "kühlen" ist.

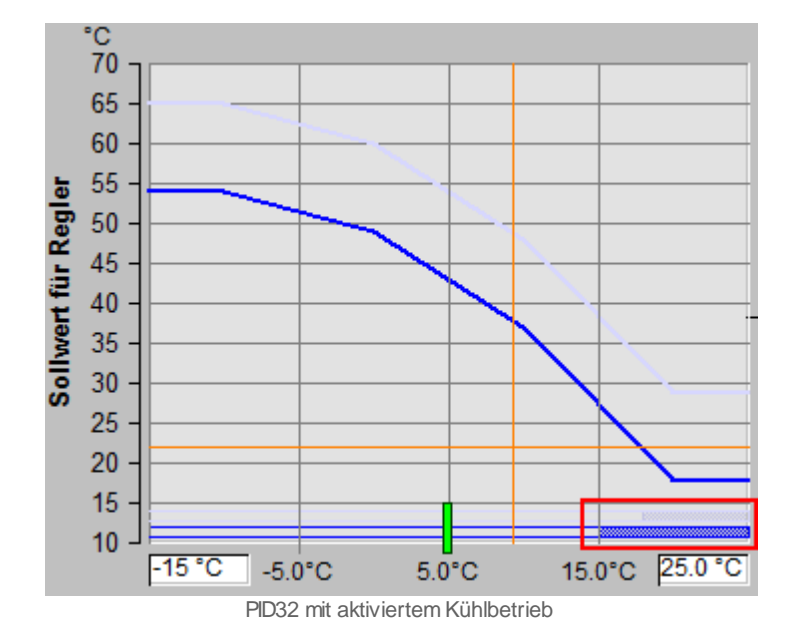

In diesem Fall wird die Regelung deaktiviert, falls die Mittelwert der Aussentemperatur kleiner als die Kühlgrenze der aktiven Kurve ist.

(14) (Anzeige- und Eingabefeld eines Temperaturwerts): Anzeige und Eingabe des minimal angezeigten Temperaturwerts der Sollwertkurve. Klicken Sie mit der linken Maustaste auf dieses Eingabefeld, um diesen minimalen Wert zu verändern.

(15) (Anzeige- und Eingabefeld eines Temperaturwerts): Anzeige und Eingabe des maximal angezeigten Temperaturwerts der Sollwertkurve. Klicken Sie mit der linken Maustaste auf dieses Eingabefeld, um diesen maximalen Wert zu verändern.

(16) "Aussentemperatur": Anzeige der Aussentemperatur, welche in den Regler eingelesen wird.

**Wischtemp.**" (Mischtemperatur): Dieser Temperaturwert besteht aus dem gewichteten Mittelwert, welcher zu 100% - k % aus dem Wert der Aussentemperatur und zu k % aus dem Wert der gemittelten Aussentemperatur besteht, wobei k gleich dem

Prozentsatz ist, welcher unter dem Punkt <sup>(19)</sup> einzugeben ist. Angenommen, die Aussentemperatur sei 10°C, die gemittelte Aussentemperatur 5°C und das Mischverhältnis k sei 10%. Damit wäre die Mischtemperatur gleich  $0.1 \times 5 + 0.9 \times 10^{\circ}$ C =  $0.5 + 9.0^{\circ}$ C =  $9.5^{\circ}$ C.

<sup>18</sup> "**Mittelwert Aussentemp.**": Mittelwert der Aussentemperatur. Beachten Sie, dass sie die Aussentemperatur mitteln können, indem Sie die Temperatur einlesen und mit einem Vorlagenobjekt des Typs <u>"AVG01"</u> mitteln können. Falls der Mittelwert der Aussentemperatur grösser als die Kühlgrenze oder kleiner als die Heizgrenze ist, dann wird trotz freigegebenem Regler die Sollwerttemperatur auf den Wert der deaktivierten

Kurve gesetzt (vergleiche mit dem <u>Konfigurationsbild</u>, Punkt (13)). Die Stellgrösse ist in diesem Fall erneut demjenigen Wert, welcher im Punkt "Ausgang Y, wenn Freigabe = L"

im Konfigurationsbild, Punkt <sup>(12)</sup> beschrieben wird.

(19) "Gewichtung": Mischverhältnis des Mittelwerts der Aussentemperatur und der

Aussentemperatur. Für die Berechnung der Mischtemperatur siehe Punkt 😶 . Das obere Anzeigefeld wird durch Subtraktion von 100% berechnet.

(Feld mit 8 Konfigurationsfelder): <u>Konfigurationsfelder</u> für die detaillierte Eingabe der Tagessollwertkurve. Dabei entsprechen den Werten der ersten Spalte die x-Werte der Tagessollwertkurve und den Werten der zweiten Spalte die y-Werte der

Tagessollwertkurve. Beispiel: Soll der 2. Punkt der Tagessollwertkurve (siehe Punkt in der nachfolgenden Abbildung) auf 60°C Sollwert bei einer Mischtemperatur von 0°C verschoben werden, dann setzen Sie unter der linken Spalte der zweiten Zeile der Tagessollwertkurve 0°C und unter der rechten Spalte der zweiten Zeile der Tagessollwertkurve 60°C (vergleiche mit der Abbildung unten).

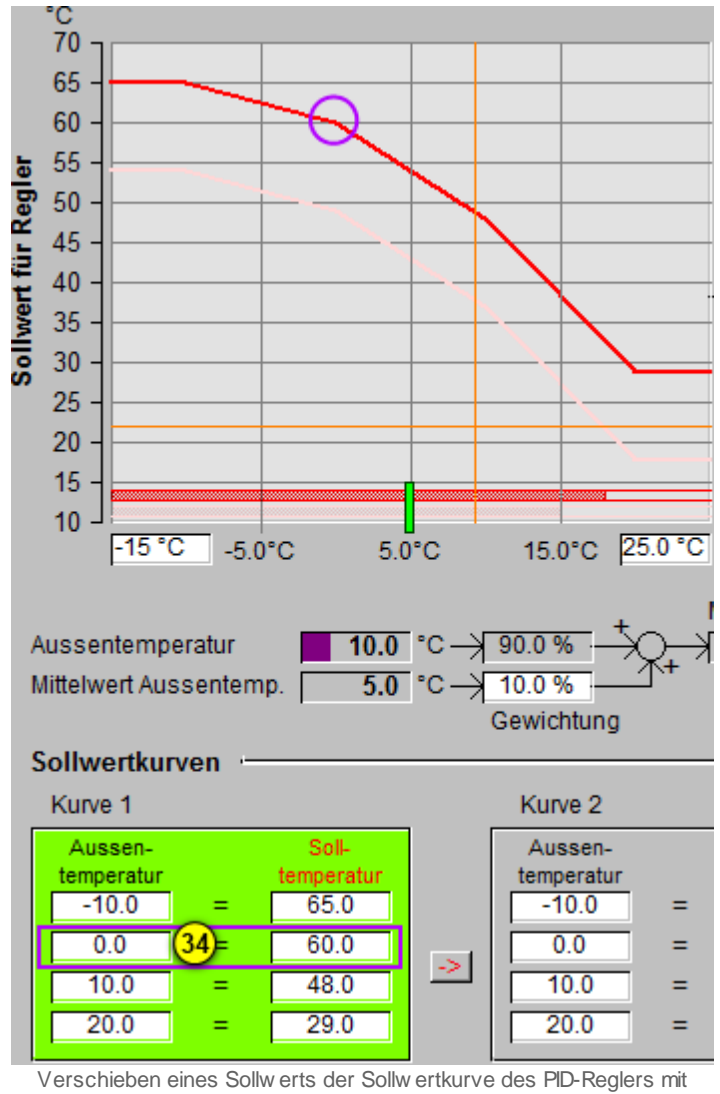

Sollw ertkurve (PID32)

Beachten Sie, dass die Mischtemperaturen der Interpolationspunkte nur der Reihe nach

angeordnet sein dürfen, um "Zickzacklinien" zu vermeiden.

(Pfeilsymbol nach rechts): Klicken Sie mit der linken Maustaste auf diese Schaltfläche, um die eingetippten Werte der Tagessollwertkurve auf die Nachtsollwertkurve zu kopieren.

(Feld mit 8 Konfigurationsfeldern): Konfigurationsfelder für die detaillierte Eingabe der Nachtsollwertkurve. Vergleiche mit Punkt 20 für nähere Auskünfte.

(Trendbild): Trendbild ausgewählter Grössen des PID-Reglers mit Sollwertkurven. Näheres zur Bedienbild von Trendbilder siehe Kapitel "Betriebszustände eines Objekts ermitteln". Deren Erfassung kann im Trendkonfigurationsbild eingestellt werden. Klicken Sie mit der linken Maustaste auf die Schaltfläche mit dem Infobild, falls Sie die angezeigten Grenzwerte der Soll- und Istwerte, der Stellgrösse und sowie des Mittelwerts der Aussentemperatur verändern möchten.

24 "Sollwert Ws": Anzeige des berechneten Sollwerts. Der Sollwert wird anhand der

Mischtemperatur (vergleiche mit Punkt  $\overline{10}$ , der Sollwertkurven (vergleiche mit Punkten

2 respektive 3) und der aktivierten Kurve (vergleiche mit den Punkten 20) respektive

22) berechnet. Falls der Regler nicht freigegeben ist, dann wird der vorgestellte Wert

(siehe Konfigurationsbild des Reglers mit Sollwertkurven, 13) verwendet.

25 "Istwert Xs": Rückmeldung des Istwerts der zu regelnden Grösse.

"Heizgrenze Kurve 1": Konfiguration des Maximalwerts der gemittelten Aussentemperatur bei aktiviertem Tagesbetrieb (vergleiche mit der Tagessollwertkurve,

Punkt <sup>(2)</sup>), bis zu welchem die Pumpe freigegeben werden soll, sofern keine externe Freigabe vorhanden ist. Ist der Reglermodus auf "kühlen" eingestellt (vergleiche mit dem

Infobild, Punkt 10), dann wird an dieser Stelle der Text "Kühlgrenze Kurve 1" eingeblendet und das Eingabefeld zeigt den minimalen Wert an, welcher zur Freigabe der Pumpe führt, sofern keine externe Freigabe vorliegt.

"Heizgrenze Kurve 2": Konfiguration des Maximalwerts der gemittelten Aussentemperatur bei aktiviertem Nachtbetrieb. Vergleiche mit den Bemerkungen zum vorhergehenden Punkt "Heizgrenze Kurve 1".

"Freigabe": Anzeige der Freigabe des Reglers. Ist der Regler freigegeben und zudem die gemittelte Aussentemperatur kleiner als die Heiz- respektive grösser als die Kühlgrenze der aktivierten Kurve, dann wird einerseits der Sollwert des PID-Reglers mit Sollwerten aus der Aussen- und der gemittelten Aussentemperatur berechnet.

Andererseits wird mit diesem Sollwert mittels einer PID-Regelung die Stellgrösse des Reglers errechnet.

**Stellgrösse Y**": Anzeige der durch den Regler berechneten Stellgrösse. Falls der Regler nicht freigegeben ist oder zwar freigegeben ist, der Mittelwert der Aussentemperatur jedoch grösser als die Heizgrenze oder aber kleiner als die Kühlgrenze der aktivierten Kurve ist, dann wird als Stellgrösse der Wert "Ausgang Y, wenn Freigabe =

L" (vergleiche mit dem Punkt <sup>(12)</sup> des <u>Konfigurationsbild</u> des Reglers mit Sollwertkurven) verwendet.

<sup>30</sup> "**Freigabe extern**": Anzeige der externen Freigabe des Reglers. Im Unterschied zur Freigabe oben wird der Sollwert des Reglers auch dann berechnet, falls die gemittelte Aussentemperatur grösser als die Heizgrenze respektive kleiner als die Kühlgrenze der aktivierten Kurve ist. Ebenso wird in diesem Fall auch die Stellgrösse berechnet.

**\* \* \* Anforderung Pumpe**": Anzeige des Ausgangs des Reglers, welcher die Pumpe freigibt, welche zum Regelkreis gehört. Die Pumpe wird freigegeben, falls der Regler freigegeben ist und zudem die gemittelte Aussentemperatur kleiner als die Heiz-respektive grösser als die Kühlgrenze der aktivierten Kurve ist. Oder jedoch dann, falls die externe Freigabe des Reglers gesetzt ist.

# 47.1.4 Trendbild

Das Trendbild des PID-Reglers dient zur Visualisierung der Zustände des PID-Reglers. Gleichzeitig kann die Trenderfassung der Grössen des PID-Reglers konfiguriert werden. Für allgemeine Informationen über die Konfigurationen von Trendbildern sei auf das Kapitel <u>"Trenderfassung eines Objekts konfigurieren"</u> verwiesen.

Beachten Sie, dass Sie über genügend Rechte für die Konfiguration von Objekten verfügen und zudem am System angemeldet sein müssen, damit sie Änderungen der Konfiguration der Trenddatenerfassung durchführen können.

Trendbild Regler mit Sollwertkurven (PID32\_05) Testregler Betriebsinformationen °C °C °C % Pumpe 110.0 110.0 -110 -36.0 Ein 90.0 90.0 90 -28.0 70.0--70 -20.0 70.0 50.0 50.0-50 -12.0 30.0-30.0 -30 -4 0 10.0 10.0-10 -4.0 Aus -10.0 -10.0--10 --12 0 09.09 13.09 17.09 01.09 05:09 09.09 21.09 12.08.14 13.08.14 13.08.14 0 << Zeitfenster Startzeit >> Trendeinstellungen Sollwert Ws 57.60 °C SOCKET R1010 Stellgösse Y 61.20 % SOCKET R1012 Anzahl Tage 31 Veränderungen Aus Anzahl Tage 31 Veränderungen Aus 1) Intervall 2 Intervall 300 Zeit 900 Zeit Ein Ein Ein Delta 1.0 Ein Delta 1.0 Differenz Differenz 2.0 °C 60.50 °C SOCKET R1011 SOCKET R1023 Istwert Xs Aussentemperatur 31 Anzahl Tage 31 Veränderungen Aus Anzahl Tage Veränderungen Aus 3 4 Intervall Zeit Interval 300 900 Ein Ein Zeit Ein Delta 1.0 Ein Delta 1.0 Differenz Differenz SOCKET F1005 Anforderung Pumpe Ein 31 Anzahl Tage Veränderungen Ein 5 Intervall Zeit 900 Ein Differenz Delta 1.0 Aus <u>s</u> TestPIDX32:L01:SP:005 are 1812

Nachfolgend ist das Trendbild des PID-Reglers abgebildet:

Trendbild des PID-Reglers (PID32)

Im Folgenden werden die spezifischen Daten des Trendbilds des PID-Reglers beschrieben:

Trendeinstellungen

(siehe auch <u>Infobild</u>, Punkt ()) sowie Konfiguration der Erfassung der historischen Daten derselben.

Stellgrösse Y" bis "Delta": Anzeige der Stellgrösse des Reglers (siehe auch Punkt
des Infobildes) sowie Konfiguration der Erfassung der historischen Daten derselben.

<sup>3</sup> "Istwert Xs" bis "Delta": Anzeige des Istwerts der zu regelnden Grösse (siehe auch Punkt <sup>2</sup> des <u>Infobilds</u>) sowie Konfiguration der Erfassung der historischen Daten derselben.

(siehe auch Punkt <sup>19</sup>) des <u>Konfigurationsbilds</u>) sowie Konfiguration der Erfassung der historischen Daten derselben. Beachten Sie, dass der Mittelwert der Aussentemperatur sowie die Mischtemperatur nicht mit einer Datenaufzeichnung versehen sind.

<sup>(5)</sup> "**Anforderung Pumpe**" bis "**Delta**": Anzeige der Anforderung der Pumpe sowie Konfiguration der Erfassung der historischen Daten derselben (vergleiche mit dem <u>Infobild</u>, Punkt <sup>(15)</sup>).

## 47.1.5 Infobild

Das Infobild des PID-Reglers dient dazu, erste Konfigurationen des Reglers tätigen zu können und andererseits detaillierte Informationen über den Regler zu erhalten.

Beachten Sie, dass Sie für die Veränderung dieser Grössen über genügend Rechte verfügen und am System angemeldet sein müssen.

Das Infobild des PID-Reglers mit Sollwertkurven ist nachfolgend abgebildet:

| Infobild Regler mit Sollwer                                                                                                    | :kurven (PID32_02)                                                                                                    |                            |  |  |  |  |  |  |  |  |  |
|----------------------------------------------------------------------------------------------------|----------------------------------------------------------------------------------------------------|----------------------------|--|--|--|--|--|--|--|--|--|
| Testregler                                                                                                    |                                                                                                    |                            |  |  |  |  |  |  |  |  |  |
| Aktuelle Werte Regler<br>Sollwert Ws<br>Istwert Xs<br>Einheit Ist-/ Sollwert<br>Einheit Totzone<br>Einheit Stellgrösse<br>P-Anteil Yp<br>I-Anteil Yf<br>D-Anteil Yd<br>Stellgösse Y | Aktivieren Regler       1     62.9 °C     SOCKET R1053       2     62.2 °C     SOCKET R1054       3     °C     Heizgrenze Kurve 1       4     K     Kaltstartwert       5     %     SOCKET R1060       6     0.6 %     SOCKET R1057       8     2.3 %     SOCKET R1056       9     63.8 %     SOCKET R1055 | 2<br>3<br>3<br>7<br>1<br>0 |  |  |  |  |  |  |  |  |  |
|                                                                                                    | TestPIDX32:L01:SP:005 Vers. 1.6.2.2                                                                                                    |                            |  |  |  |  |  |  |  |  |  |

Infobild des PID-Reglers mit Sollw ertkurven (PID32)

Es verfügt über folgende Elemente:

#### Aktuelle Werte Regler

In diesem Abschnitt werden die Werte im Zusammenhang mit der Reglung aufgrund des berechneten Sollwerts dargestellt.

(1) "**Sollwert Ws**": Anzeige und Eingabe des Sollwerts der zu regelnden Grösse. Beachten Sie, dass die Eingabe in dieses Feld üblicherweise durch das Objekt überschrieben wird oder nicht an den Ausgang des Reglers übertragen wird, falls der Regler von Hand betrieben wird. Daher ist dieses Feld üblicherweise für <u>Fehlersuche</u> geeignet.

**2** "**Istwert Xs**": Anzeige und Eingabe des Istwerts der zu regelnden Grösse. Dieses Feld dient vor allem zur <u>Fehlersuche</u>.

<sup>3</sup> "Einheit Ist-Sollwert": Konfiguration der Einheit des Ist- respektive des Sollwerts sowie der verschiedenen anderen Temperaturangaben (Aussenlufttemperatur, gemittelte Temperatur der Aussenluft und Mischtemperatur). Geben Sie hier ein, welche <u>dekorative</u> Einheit der Ist- respektive der Sollwert sowie die anderen Temperaturen besitzen sollen, sofern diese Einheiten ungleich "°C" sind.

<sup>(4)</sup> "Einheit Totzone": <u>Konfiguration</u> der Einheit der Totzone. Geben Sie hier ein, welche <u>dekorative</u> Einheit die Totzone besitzen soll, sofern diese Einheiten ungleich "K" (Kelvin) ist.

<sup>(5)</sup> "Einheit Stellgrösse": Konfiguration der <u>dekorativen</u> Einheit der Stellgrösse des Reglers mit Sollwertkurven . Geben Sie hier ein, welche <u>dekorative</u> Einheit der Istrespektive der Sollwert sowie die anderen Temperaturen besitzen sollen, sofern diese Einheiten ungleich "°C" sind.

Beachten Sie das die letzten ersten zwei Punkte oben sich auf den Soll- und den Istwert der zu regelnden Grösse (welche üblicherweise eine in Celsius gemessene Temperatur ist) sich beziehen, die nächsten vier Punkte sich jedoch auf die Stellgrösse des Reglers beziehen (welche üblicherweise ein Öffnungsgrad eines Ventils oder einer Klappe ist, und welcher in Prozent gemessen wird).

<sup>6</sup> "**P-Anteil Yp**": Anzeige des berechneten Proportionalwert der berechneten Stellgrösse. Vergleiche mit Punkt <sup>1</sup> des Konfigurationsbilds.

"I-Anteil Yi": Anzeige des berechneten Integralwert der berechneten Stellgrösse.
Vergleiche mit 2 des Konfigurationsbilds.

B "D-Anteil Yd": Anzeige des Differentialwerts der berechneten Stellgrösse. vergleiche mit des Konfigurationsbilds.

(9) "**Stellgrösse Y**": Stellgrösse des Reglers. Diese Stellgrösse ist im wesentlichen die skalierte und begrenzte Summe der drei Werte von oben. Siehe auch <u>Bedienbild</u>, Punkt

## Aktivieren Regler

×).

Dieser Abschnitt dient zur Aktivierung oder Deaktivierung des Reglers, falls die

Mischtemperatur (siehe Kapitel <u>"Bedienbild"</u>, Punkt <sup>17</sup>) einen gewissen Wert unter- oder überschreitet und keine externe Freigabe ansteht.

(10) "**Reglermodus**": <u>Konfiguration</u> des Heiz- oder Kühlbetrieb des Reglers. Ist diese Schaltfläche deaktiviert, dann wird der Regler aktiviert, sobald die Mischtemperatur (siehe

Kapitel <u>"Bedienbild"</u>, Punkt <sup>17</sup>) kleiner als die entsprechende Heizgrenze (siehe Punkte

0 oder 12 unten) ist und der Regler freigegeben ist. Der Regler befindet sich in diesem Fall im Heizbetrieb. Ist diese Schaltfläche aktiviert, dann wird der Regler aktiviert, sobald die Mischtemperatur grösser als die entsprechende Kühlgrenze ist. Der Regler befindet sich dann im Kühlbetrieb. Welche Heizkurve genommen wird, hängt vom Zustand

des Signals "0 = Kurve 1, 1 = Kurve 2", siehe Punkt (18) des <u>Konfigurationsbilds</u> ab.

(1) "Heizgrenze Kurve 1": <u>Konfiguration</u> der Grenzwerttemperatur der Heizkurve 1 ("Tagessollwertkurve"), welche beim Heizbetrieb als obere respektive beim Kühlbetrieb als untere Schwelle für die Aktivierung des Reglers verwendet wird (vergleiche mit dem Punkt

18 des <u>Konfigurationsbilds</u>, sofern die Heizkurve 1 ("Tagessollwertkurve") aktiviert ist).

12 "Heizgrenze Kurve 2": <u>Konfiguration</u> der Grenzwerttemperatur der Heizkurve 2 ("Nachtsollwertkurve"), welche beim Heizbetrieb als obere respektive beim Kühlbetrieb als untere Schwelle für die Aktivierung des Reglers verwendet wird (vergleiche mit dem Punkt

18 des Konfigurationsbilds), sofern die Heizkurve 2 ("Nachtsollwertkurve") aktiviert ist).

(13) "Kaltstartwert": Konfiguration des Wert Integrators des Reglers, falls ein Kaltstart ausgeführt wird (vergleiche mit dem nächsten Punkt).

<sup>14</sup> "**Kaltstart**": Schaltfläche, welcher den Integrator derart berechnet, dass die nächste Stellgrösse in der Nähe des Kaltstartwert zu liegen kommt. Dieser Vorgang wird üblicherweise bei der Fehlersuche durchgeführt.

(14) "Anforderung Pumpe": Anzeige und Schaltung der Anforderung der Pumpe.

Vergleiche mit dem Bedienbild, Punkt

## 47.1.6 Konfigurationsbild

Das <u>Konfigurationsbild</u> des PID-Reglers dient dazu, die wesentlichen Signale des Reglers zu konfigurieren und manuell Einstellungen zu tätigen, welchen über die blosse Bedienung des PID-Reglers hinausgehen.

Als Bediener sollten Sie keine Änderungen in diesem Bild vornehmen oder vornehmen müssen. Als Projektierer können Sie in diesem Infobild wichtige Eigenschaften des PID-Reglers mit Sollwertkurven zu konfigurieren. Üblicherweise sind dies die Konfiguration der folgenden Grössen:

- Konfiguration des Proportionalitätsfaktors, der Nach- und der Vorhaltezeit
- Konfiguration einer Zeitkonstante, um die gemessenen Messwerte der Istwerts der zu regelnden Grösse vor der Verarbeitung zu glätten
- Konfiguration der Abtastzeit und der Einheiten des Ist- und des Sollwerts
- Konfiguration der Heizkurven (dies wird jedoch komfortabler im Bedienbild durchgeführt)

Beachten Sie, dass Sie für die Veränderung dieser Grössen über genügend Rechte verfügen und am System angemeldet sein müssen.

Das Konfigurationsbild des PID-Reglers mit Sollwertkurven ist nachfolgend abgebildet:

| Konfigurationsbild Regler mit Sollwertkurven (PID32_03) |                      |         |                  |                             |                         |  |  |  |  |  |  |  |  |
|---------------------------------------------------------|----------------------|---------|------------------|-----------------------------|-------------------------|--|--|--|--|--|--|--|--|
| Testregler                                              |                      |         |                  |                             |                         |  |  |  |  |  |  |  |  |
| Einstellungen Regler                                    | Einstellungen Regler |         |                  |                             |                         |  |  |  |  |  |  |  |  |
| Prop. Faktor Kp                                         |                      | 1.0     | SOCKET R1046     | Aussentemp. 1               | -10.0 °C SOCKET R1074   |  |  |  |  |  |  |  |  |
| Nachstellzeit Tn                                        | o i                  | 45.0 s  | SOCKET R1049     | Aussentemp. 2               | 0.0 °C SOCKET R1075     |  |  |  |  |  |  |  |  |
| Vorhaltezeit Tv                                         | - a                  | 10.0 s  | SOCKET R1051     | Aussentemp. 3               | 10.0 °C SOCKET R1076    |  |  |  |  |  |  |  |  |
| Zeitkonstante T1-Filter                                 | 4                    | 6.0 s   | SOCKET R1050     | Aussentemp. 4               | 20.0 °C SOCKET R1077    |  |  |  |  |  |  |  |  |
| Tot-Zone                                                | 5                    | 0.0 K   | SOCKET R1052     | Sollwert für At. 1          | 69.0 °C SOCKET R1078    |  |  |  |  |  |  |  |  |
| Abtastzeit                                              | 6 I                  | 3.0 s   | SOCKET R1048     | Sollwert für At. 2          | 64.0 °C SOCKET R1079    |  |  |  |  |  |  |  |  |
| Stellgrösse Maximum                                     |                      | 100.0 % | SOCKET R1058     | Sollwert für At. 3          | 24 52.0 °C SOCKET R1080 |  |  |  |  |  |  |  |  |
| Stellgrösse Minimum                                     | (8) [                | 0.0 %   | SOCKET R1059     | Sollwert für At. 4          | 33.0 °C SOCKET R1081    |  |  |  |  |  |  |  |  |
| maximale Änderungsrate                                  | (9)                  | 0.3 %/s | SOCKET R1045     | Sollwertertenhebung K 1     |                         |  |  |  |  |  |  |  |  |
| Freigabe                                                |                      | Ja      | SOCKET F1005     | Impuls Sollwerterhöhung 1   | 25 0.0 K SOCKET F1014   |  |  |  |  |  |  |  |  |
| Externe Freigabe                                        | (11)                 | Nein    | SOCKET F1006     | Impuls Sollwertabsenkung 1  | 27 Nein SOCKET F1013    |  |  |  |  |  |  |  |  |
| Ausgang Y, wenn Freigabe = L                            | (12)                 | 50.0 %  | SOCKET R1011     | Heisland 2                  |                         |  |  |  |  |  |  |  |  |
| Sollwert Kurve deaktiviert in 1/10                      | °C (13)              | 220     |                  | Aussentemp, 1               | -10.0 °C SOCKET R1084   |  |  |  |  |  |  |  |  |
| Startwert Regler                                        | 14                   | 25.0 %  | SOCKET R1010     | Aussentemp, 2               | 0.0 °C SOCKET R1085     |  |  |  |  |  |  |  |  |
| Softwareschalter Handbetrieb                            | (15)                 | Nein    | SOCKET F1008     | Aussentemp, 3               | 10.0 °C SOCKET R1086    |  |  |  |  |  |  |  |  |
| Handbetrieb                                             | (16)                 | Nein    | SOCKET F1007     | Aussentemp, 4               | 20.0 °C SOCKET R1087    |  |  |  |  |  |  |  |  |
| Stellgösse Handbetrieb                                  | (17)                 | 17.0 %  | SOCKET R1017     | Sollwart für At 1           | 47.0 °C SOCKET P1088    |  |  |  |  |  |  |  |  |
| Kurve                                                   | 18                   | 1       | SOCKET F1009     | Sollwert für At 2           | 28 47.0 C SOCKET R1088  |  |  |  |  |  |  |  |  |
| Aussentemperatur                                        | (19)                 | -7.8 °C | SOCKET R1063     | Sollwert für At 3           | 30.0 °C SOCKET R1090    |  |  |  |  |  |  |  |  |
| Mittelwert Aussentemp.                                  | 20                   | -9.3 °C | SOCKET R1066     | Sollwert für At 4           | 11.0 °C SOCKET R1091    |  |  |  |  |  |  |  |  |
| Mischtemp.                                              | (21)                 | -7.9 °C | SOCKET R1064     | Colleged and the basis of C |                         |  |  |  |  |  |  |  |  |
| Gewichtung                                              | (22)                 | 10.0%   | SOCKET R1065     | Sollwertertannebung K 2     | 0.0 K SUCKET R1082      |  |  |  |  |  |  |  |  |
|                                                         | ~                    |         |                  | Impuis Soliwerternonung 2   | Nein SUCKET F1016       |  |  |  |  |  |  |  |  |
|                                                         |                      |         |                  | impuls convertabsenkung 2   | Nem SUCKET FIUIS        |  |  |  |  |  |  |  |  |
|                                                         |                      |         |                  | Raster                      | 29 1.0 K SOCKET R1071   |  |  |  |  |  |  |  |  |
|                                                         |                      |         | FestPIDX32:L01:S | P:005                       | Vars 16.2.2             |  |  |  |  |  |  |  |  |
|                                                         |                      |         |                  |                             |                         |  |  |  |  |  |  |  |  |

Konfigurationsbild des PID-Reglers mit Sollw ertkurven (PID32)

Es verfügt über folgende Elemente:

## Konfiguration der Reglereinstellungen

Für weiterführende Informationen über Regler wird auf die entsprechende Fachliteratur (Regelungstechnik) oder auf entsprechende Internetseiten (z.B. Wikipedia/ Regelungstechnik) verwiesen.

<sup>1</sup> "**Prop. Faktor Kp**": <u>Konfiguration</u> des Proportionalfaktors des Reglers. Dieser Faktor besitzt bei gutmütigen HLK-Anwendungen einen Wert um 1. Zu grosse Werte führen zum Schwingen des Reglers, zu kleine Werte führen dazu, dass der Regler träge wird. Dieser Faktor beschreibt den proportionalen Anteil des Reglers. Der Proportionalitätsfaktors dient dazu, dass Regelabweichungen kompensiert werden. Diese Kompensation ist jedoch nicht vollständig.

**Nachstellzeit Tn**": Konfiguration der Nachstellzeit des Reglers in Sekunden. Diese Nachstellzeit wird bei gutmütigen HLK-Anwendungen mit einem Wert um 50 Sekunden beschrieben. Zu kleine Werte führen zum Schwingen des Reglers, zu grosse Werte führen dazu, dass der Regler träge wird. Dieser Faktor beschreibt den integralen Anteil des Reglers. Der Integralfaktor dient dazu, dass keine bleibenden Regelabweichungen vorhanden sind. Dieser Wert stellt die einzige Speichergrösse des PID-Reglers dar, welcher Integrator benannt wird und die Summe aller bisherigen Differenzen von Istwert abzüglich Sollwert der zu regelnden Grösse darstellt.

**3** "Vorhaltezeit Tv": Konfiguration der Vorhaltezeit des Reglers in Sekunden. Diese Vorhaltezeit wird bei gutmütigen HLK-Anwendungen mit 0 Sekunden beschrieben. Zu grosse Werte führen zum Schwingen des Reglers, zu kleine Werte führen dazu, dass der Regler auf grosse Änderungen der Regelabweichung ungenügend reagiert. Dieser Faktor beschreibt den Differentialanteil des Reglers. Sie sollten ihm nur dann einen grösseren Wert zuweisen, falls entweder der Sollwert oder dann der Istwert der zu messenden Grösse pro Zeiteinheit relativ grosse Sprünge macht. Sie sollten ihm jedoch einen relativ kleinen Wert zuweisen, falls der Istwert der zu regelnden Grösse ein relativ starkes Rauschen besitzt, da dieses Rauschen sonst durch den D-Anteil des PID-Reglers noch verstärkt wird. Falls Sie bei Messrauschen den Differentialanteil trotzdem relativ hoch halten wollen, empfiehlt sich ein Glätten der Messdaten vor deren Verarbeitung (siehe Punkt (4 unten).

<sup>(4)</sup> "**Zeitkonstante T1-Filter**": <u>Konfiguration</u> der Konstante des T1-Filter des Istwerts, welches verrauschte Messdaten glättet. Mehr über T1-Filter siehe Kapitel <u>"Infobild"</u> der Analogmessung (MES01).

<sup>(5)</sup> "**Tot-Zone**": <u>Konfiguration</u> der Totzone des PID-Reglers mit Sollwertkurven. Ist die Regelabweichung kleiner als der Wert der Totzone, dann findet keine Neuberechnung der Stellgrösse statt.

<sup>6</sup> "Abtastzeit": <u>Konfiguration</u> des Intervalls, nach welchem jeweils die Berechnung der Stellgrösse wiederholt wird. Üblicherweise reicht eine Abtastzeit von 1s für HLK-Anwendungen. Erhöhen Sie diesen Wert, falls Ihr Projekt viele SPS-Rechenleistung benötigt oder die Regelstrecke relativ träge ist. Falls Sie die Abtastzeit sehr klein machen, benötigt der Regler einen relativ grossen Anteil der Rechenzeit der SPS. **Stellgrösse max.**": <u>Konfiguration</u> der maximalen Stellgrösse des PID-Reglers. Üblicherweise besitzt dieser Parameter den Wert 100% . Verändern Sie diesen Wert, falls der Regler nur einen Teilbereich von 0 - 100% regeln soll.

8 "**Stellgrösse min.**" <u>Konfiguration</u> der minimalen Stellgrösse des PID-Reglers. Üblicherweise besitzt dieser Parameter den Wert 0%. Verändern Sie diesen Wert, falls der Regler nur einen Teilbereich von 0 - 100% regeln soll.

(9) "maximale Änderungsrate": Konfiguration der maximalen Änderungsrate des Reglers mit Sollwertkurven. Beim Umschalten von der Tagessollwertkurve in die Nachtsollwertkurve und umgekehrt kann es vorkommen, dass die Stellgrösse stark schwankt. In diesem Fall können Sie einen Wert ungleich Null in die maximale Änderungsrate eintippen. Auf der anderen Seite ist eine zu kleine maximale Änderungsrate in demjenigen Fall kontraproduktiv, in welchem die Öffnungs- oder Schliessgeschwindigkeit des angehängten Ventil wesentlich grösser ist als diejenige Zeit, welche aus der maximalen Änderungsrate resultiert. Ist also beispielsweise die Klappenlaufzeit 180 Sekunden, die Minimale Stellgrösse 0 und die maximale Stellgrösse 100%, dann sollte die maximale Änderungsrate nicht kleiner als 100%/180s betragen, was in etwa 0.6 %/s entspricht. Möchten Sie die Änderungsrate des Regler nicht beschränken, dann tippen Sie 0%/s ein. Damit wird diese Option deaktiviert.

10 "Freigabe": Anzeige und Eingabe der Freigabe des Reglers (vergleiche mit dem

Bedienbild, Punkt ). Beachten Sie, dass dieser Parameter in der Regel vom entsprechenden Eingangsparameter überschrieben wird. Üblicherweise wird diese Anzeige für das Ablesen des entsprechenden SPS-Flags zum Zweck der Fehlersuche verwendet.

(1) "**externe Freigabe**": Anzeige und Eingabe der externen Freigabe des Reglers (siehe auch <u>Bedienbild</u> (30)). Auch dieser Parameter wird üblicherweise unmittelbar vom entsprechenden Eingabeparameter überschrieben und dient vor allem der Fehlersuche.

<sup>(12)</sup> "Ausgang Y, wenn Freigabe = L": <u>Konfiguration</u> der Stellgrösse, falls der Regler nicht freigegeben ist oder falls er freigegeben ist, jedoch im Heizbetrieb die Heizgrenze der aktiven Kurve kleiner ist als der Mittelwert der Aussentemperatur. Weiter wird diese Grösse als Stellgrösse verwendet, falls der Kühlbetrieb aktiviert und der Mittelwert der Aussentemperatur kleiner als die Kühlgrenze der aktiven Kurve ist. Üblicherweise besitzt dieser Parameter den Wert 0%. Ändern Sie den Wert dieses Parameters, falls der inaktive Wert der Stellgrösse einen anderen Wert besitzen soll (beispielsweise 100%).

(13) "Sollwert Kurve deaktiviert in 1/10 °C": Sollwert, welcher angezeigt wird, falls die Heizgrenze oder Kühlgrenze der aktivierten Kurve über- oder unterschritten ist, der Regler also nicht aktiviert und zudem keine externe Freigabe vorhanden ist.

<sup>(14)</sup> "**Startwert Regler**": <u>Konfiguration</u> des Startwertes des Reglers, falls dieser freigegeben wird.

**15** "Softwareschalter Handbetrieb": Anzeige und Schaltung des Handbetriebs des Reglers mit Sollwertkurven. Klicken Sie mit der linken Maustaste auf diese Schaltfläche, um den Handbetrieb des Reglers zu aktivieren. Dies bedeutet, dass die Stellgrösse des Reglers in diesem Fall mit der Stellgrösse des Handbetriebs (siehe nachfolgenden Punkt) überschrieben wird. Diese Handschaltung wird üblicherweise im Test- und Fehlersuchbetrieb vorgenommen, jedoch nicht im Normalbetrieb. Beachten Sie, dass unüberlegter Handbetrieb Sach-, im schlimmsten Fall jedoch auch Personenschäden nach sich ziehen kann! Geben Sie vor einem Handbetrieb allenfalls die Stellgrösse im nachfolgenden Feld ein, falls die Stellgrösse eine gewisse Schwelle nicht über- respektive unterschreiten darf.

<sup>16</sup> "Handbetrieb": Anzeige und Schaltung des Handbetriebs des Reglers mit Sollwertkurven. Beachten Sie, dass eine Schaltung unmittelbar durch die Anwendung auf der Software überschrieben wird. Schalten Sie den PID-Regler mittels des

Softwareschalter des Handbetriebs (vergleiche mit dem vorhergehenden Punkt <sup>15</sup>). Dieses Feld ist die Rückmeldung der Steuerung, dass der Regler mit Sollwertkurven von Hand betrieben wird.

**17** "**Stellgrösse Handbetrieb**": Anzeige und Eingabe der Stellgrösse des Reglers, falls der Handbetrieb (siehe Punkt (oben) aktiviert wurde. Klicken Sie mit der linken Maustaste auf dieses Eingabefeld, um die neue Stellgrösse des Handbetriebs des Reglers einzugeben.

<sup>18</sup> "**Kurve**": Anzeige und Eingabe der aktivierten Sollwertkurve. Beachten Sie, dass die Eingabe in dieses Feld üblicherweise vom entsprechenden Eingangsparameter wieder überschrieben wird. Daher dient dieses Feld mit Vorteil zur Fehlersuche, indem die dazugehörende SPS-Adresse des entsprechenden Signals abgelesen werden kann.

<sup>(19)</sup> "Aussentemperatur": Anzeige und Eingabe der Aussentemperartur, welche für die Berechnung der Mischtemperatur verwedet wird. Die Mischtemperatur wird verwendet, um mit Hilfe der Sollwertkurve die Solltemperatur des Reglers sowie der Einhaltung der Heiz- oder Kühlgrenze zu berechnen. Üblicherweise wird die Aussentemperatur vom entsprechenden Eingabeparmeter nach der Eingabe unmittelbar wieder überschrieben.

<sup>29</sup> "Mittelwert Aussentemp.": Anzeige und Eingabe des Mittelwerts der

Aussentemperaturmessung Siehe auch <u>Bedienbild</u>, Punkt <sup>(18)</sup>). Beachten Sie, dass die Eingabe in dieses Feld üblicherweise vom entsprechenden Eingangsparameter wieder überschrieben wird. Daher dient dieses Feld üblicherweise zur Fehlersuche, indem der Wert der Variable und dessen SPS-Adresse abgelesen werden kann. Mit Vorteil mitteln Sie die Messung der Aussentemperatur über die letzten 24 Stunden, mit 3600 Mittelwerten (macht alle 24 Sekunden eine Messung).

(21) "Mischtemperatur": Eingabe und Anzeige der als gewichtetes Mittel berechneten Mittelwerts der Aussentemperatur und der gemittelten Aussentemperatur. Siehe

Bedienbild, Punkt 17, um mehr über die Bildung der Mischtemperatur zu erfahren.

<sup>(22)</sup> "**Gewichtung**": Konfiguration des Anteil des Mittelwerts an der Mischtemperatur. Siehe Bedienbild Punkt <sup>(19)</sup>, um mehr über die Bildung der Mischtemperatur zu erfahren.

#### Heizkurve 1

In der vorliegenden Fassung wurden die Punkte der Heiz- respektive Kühlkurven derart gewählt, dass die Aussentemperaturen 1 bis 4 nur steigende Werte besitzen können. Grund dafür ist die Vermeidung von Konfigurationen, welche bildlich gesprochen zu "Zickzackkurven" führen würden. Ist der Kühlbetrieb des Reglers mit Sollwertkurven aktiviert, dann werden sowohl die Heizkurve 1 wie auch die Heizkurve 2 in "Kühlkurve 1" respektive "Kühlkurve 2" umbenennt.

<sup>(23)</sup> "Aussentemp. 1" bis "Aussentemp. 4": <u>Konfiguration</u> der Mischtemperaturen, für welchen die erste Sollwertkurve parametriert werden sollen. Klicken Sie mit der linken Maustaste auf beispielsweise das Eingabefeld mit der Bezeichnung "Aussentemp. 3", falls die Heiz- oder Kühlkurve 1 bei einer andern Mischtemperatur als 20°C der dritte Interpolationspunkt der Heiz- respektive Kühlkurve gesetzt werden soll. Siehe auch

Bedienbild, Punkt 20, linke Seite der Tabelle.

24 "Sollwert für At. 1" bis "Sollwert für At. 4": Konfiguration der Sollwerte 1 bis 4, mit

welchen die erste Sollwertkurve parametriert werden sollen. Siehe auch <u>Bedienbild</u>, 20, rechte Seite der Tabelle.

<sup>25</sup> "**Sollwertanhebung K 1**": Offset, mit welchem alle durch die Heiz- oder Kühlkurve 1 berechneten Sollwerte angehoben werden sollen. Dieses Eingabefeld wird üblicherweise durch den entsprechenden Eingabeparameter überschrieben und dient nur dann zur Konfiguration, falls er nicht als Eingabeparameter konfiguriert wurde.

**Sollwerterhöhung 1**": Impuls, mit welchem die 1. Sollwertkurve als Ganzes nach

oben verschoben werden kann (vergleiche mit dem <u>Bedienbild</u>, (5)).

**Sollwertabsenkung 1**": Impuls, mit welchem die 1. Sollwertkurve als Ganzes nach unten verschoben werden kann (vergleiche mit dem <u>Bedienbild</u>, <sup>6</sup>).

Heizkurve 2

**Raster**" : <u>Konfiguration</u> desjenigen Werts, mit welchem die Sollwerte der entsprechende Sollwertkurve per Mausklick mit der linken Maustaste auf die Schaltflächen mit den Bezeichnungen "+" respektive "-" des <u>Bedienbilds</u> (siehe Punkte <sup>5</sup> und <sup>6</sup> respektive <sup>8</sup> und <sup>9</sup>) addiert respektive subtrahiert werden.

## 47.1.7 Protokollkonfigurationsbild

Das Protokollkonfigurationsbild des PID-Reglers dient zur Konfiguration der Protokollierung der Zustände des PID-Reglers. Allgemeine Informationen zu Bildern für die Konfiguration von Protokollierungen siehe Kapitel <u>"Protokollierung eines Objekts konfigurieren"</u>.

Als Bediener sollten Sie keine Änderungen in diesem Bild vornehmen oder vornehmen müssen. Auch als Projektierer sollten Sie eigentlich eher selten in die Lage kommen, die Einstellungen der Protokollierungen zu verändern. Beachten Sie, dass Sie nur dann Änderungen in den Einstellungen vornehmen können, falls Sie über genügend Rechte verfügen und am System angemeldet sind. Unten ist das Protokollkonfigurationsbild des PID-Reglers mit Sollwertkurven abgebildet:

| Bild Konfiguration Protokollierungen Regler (PID32_07)       |                                                                      |  |  |  |  |  |  |  |  |  |  |
|--------------------------------------------------------------|----------------------------------------------------------------------|--|--|--|--|--|--|--|--|--|--|
| Testregler                                                   |                                                                      |  |  |  |  |  |  |  |  |  |  |
| Protokollierung                                              |                                                                      |  |  |  |  |  |  |  |  |  |  |
| PID Parameter                                                |                                                                      |  |  |  |  |  |  |  |  |  |  |
| Prop. Faktor Kp (1) Alle Werte Alle 0->1 1->0                | Startwert Regler (1) Alle Werte Alle 0->1 1->0                       |  |  |  |  |  |  |  |  |  |  |
| Abtastzeit 2 Alle Werte Alle 0->1 1->0                       | Ausgang Y, wenn Freigabe = L (12) Alle Werte Alle 0->1 1->0          |  |  |  |  |  |  |  |  |  |  |
| Zeitkonstante T1-Filter 3 Alle Werte Alle 0->1 1->0          | Kaltstart                                                            |  |  |  |  |  |  |  |  |  |  |
| Nachstellzeit Tn 4 Alle Werte Alle 0->1 1->0                 | Kaltstart (13) Alle Werte Alle 0->1 1->0                             |  |  |  |  |  |  |  |  |  |  |
| Vorhaltezeit Tv 5 Alle Werte Alle 0->1 1->0                  | ✓ Kaltstartwert 14 Alle Werte Alle 0->1 1->0                         |  |  |  |  |  |  |  |  |  |  |
| Tot-Zone 6 Alle Werte Alle 0->1 1->0                         | Handbedienung                                                        |  |  |  |  |  |  |  |  |  |  |
| Stellgrösse Maximum 7 Alle Werte Alle 0->1 1->0              | Handbetrieb (15) Alle Werte Alle 0->1 1->0                           |  |  |  |  |  |  |  |  |  |  |
| Stellgrösse Minimum 8 Alle Werte Alle 0->1 1->0              | Softwareschalter Handbetrieb 16 Alle Werte Alle 0->1 1->0            |  |  |  |  |  |  |  |  |  |  |
| maximale Änderungsrate 9 Alle Werte Alle 0->1 1->0           | Stellgösse Handbetrieb 17 Alle Werte Alle 0->1 1->0                  |  |  |  |  |  |  |  |  |  |  |
| Gewichtung 10 Alle Werte Alle 0->1 1->0                      |                                                                      |  |  |  |  |  |  |  |  |  |  |
| Sollwerte Kurve 1                                            | Sollwerte Kurve 2                                                    |  |  |  |  |  |  |  |  |  |  |
| Aussentemp. 1 Alle Werte Alle 0->1 1->0                      | Aussentemp. 1 Alle Werte Alle 0->1 1->0                              |  |  |  |  |  |  |  |  |  |  |
| Aussentemp. 2 Alle Werte Alle 0->1 1->0                      | Aussentemp. 2 Alle Werte Alle 0->1 1->0                              |  |  |  |  |  |  |  |  |  |  |
| Aussentemp. 3 Alle Werte Alle 0->1 1->0                      | Aussentemp. 3 Alle Werte Alle 0->1 1->0                              |  |  |  |  |  |  |  |  |  |  |
| Aussentemp. 4 Alle Werte Alle 0->1 1->0                      | Aussentemp. 4 Alle Werte Alle 0->1 1->0                              |  |  |  |  |  |  |  |  |  |  |
| Sollwert für At. 1 Alle Werte Alle 0->1 1->0                 | Sollwert für At. 1 Alle Werte Alle 0->1 1->0                         |  |  |  |  |  |  |  |  |  |  |
| Sollwert für At. 2 Alle Werte Alle 0->1 1->0                 | Sollwert für At. 2 (26) Alle Werte Alle 0->1 1->0                    |  |  |  |  |  |  |  |  |  |  |
| Sollwert für At. 3 Alle Werte Alle 0->1 1->0                 | Sollwert für At. 3 Alle Werte Alle 0->1 1->0                         |  |  |  |  |  |  |  |  |  |  |
| Sollwert für At. 4 Alle Werte Alle 0->1 1->0                 | Sollwert für At. 4 Alle Werte Alle 0->1 1->0                         |  |  |  |  |  |  |  |  |  |  |
| Heizgrenze Kurve 1 20 Alle Werte Alle 0->1 1->0              | ✓     Heizgrenze Kurve 2     Alle Werte     Alle     0->1     1->0   |  |  |  |  |  |  |  |  |  |  |
| Sollwertertanhebung K 1 21 Alle Werte Alle 0->1 1->0         | Sollwertertanhebung K 2 Alle Werte Alle 0->1 1->0                    |  |  |  |  |  |  |  |  |  |  |
| ✓ Impuls Sollwerterhöhung 1 (22) Alle Werte Alle 0->1 1->0   | Multiple Sollwerterhöhung 2 Alle Werte Alle 0->1 1->0                |  |  |  |  |  |  |  |  |  |  |
| Impuls Sollwertabsenkung 1 23 Alle Werte Alle 0->1 1->0      | Impuls Sollwertabsenkung 2     Alle Werte     Alle     0->1     1->0 |  |  |  |  |  |  |  |  |  |  |
| kopiere Sollwerte von 1 nach 2(24) Alle Werte Alle 0->1 1->0 | ▼ Raster 27 Alle Werte Alle 0->1 1->0                                |  |  |  |  |  |  |  |  |  |  |
| Reglermodus 25 Alle Werte Alle 0->1 1->0                     |                                                                      |  |  |  |  |  |  |  |  |  |  |
|                                                              | -D.005                                                               |  |  |  |  |  |  |  |  |  |  |
| TestPIDX32:L01:S                                             | Vers. 1.6.2.2                                                        |  |  |  |  |  |  |  |  |  |  |

Protokollbild des PID-Reglers (PID32)

Im Kapitel <u>"Protokollierung eines Objekt konfigurieren"</u> wurde beschrieben, wie die Konfiguration eines einzelnen Signals erfolgt. An dieser Stelle werden nur noch die Signalnamen ausgeschrieben und die Verknüpfung mit der übrigen Signalbeschreibung der Signale angegeben.

| Sig-<br>nal-<br>num-<br>mer | Signalbezeich-<br>nung     | Signalbeschreibung                          | Verweis auf weitere<br>Informationen          |
|-----------------------------|----------------------------|---------------------------------------------|-----------------------------------------------|
| 1                           | Prop. Faktor Kp/<br>PID_Kp | ist der Proportionalfaktor des PID-Reglers. | siehe <u>Konfigurationsbild</u> ,<br>Punkt 1. |

| 2                | Abtastzeit/<br>PID_T0                                              | ist die Intervallzeit für die Neuberechnung der Stellgrösse<br>des PID-Reglers.                                                                          | siehe <u>Konfigurationsbild</u> ,<br>Punkt 6.              |
|------------------|--------------------------------------------------------------------|----------------------------------------------------------------------------------------------------|------------------------------------------------------------|
| 3                | Zeitkonstante<br>T1-Filter/<br>PID_TT1                             | ist die Zeitkonstante der Glättung des Istwerts der mit<br>dem PID-Regler zu regelnden Grösse.                                                           | siehe <u>Konfigurationsbild</u> ,<br>Punkt 4.              |
| 4                | Nachstellzeit Tn/<br>PID_Tn                                        | ist die Nachstellzeit des Integralfaktors des PID-Reglers.                                                                                               | siehe Konfigurationsbild,<br>Punkt 2.                      |
| 5                | Vorhaltezeit Tv/<br>PID_Tv                                         | ist die Vorhaltezeit des Differentialfaktors des PID-<br>Reglers.                                                                                        | siehe <u>Konfigurationsbild</u> ,<br>Punkt 3.              |
| 6                | <b>Tot-Zone</b> /<br>PID_Tz                                        | ist die Totzone des PID-Reglers. Diese Grösse ist nicht<br>implementiert.                                                                                | siehe <u>Konfigurationsbild</u> ,<br>Punkt 5.              |
| 7                | Stellgrösse<br>Maximum/<br>PID_Ymax                                | ist die maximale Stellgrösse des PID-Reglers.                                                                                                    | siehe <u>Konfigurationsbild</u> ,<br>Punkt 7.              |
| 8                | Stellgrösse<br>Minimum/<br>PID_Ymin                                | ist die minimale Stellgrösse des PID-Reglers.                                                                                                    | siehe <u>Konfigurationsbild</u> ,<br>Punkt 8.              |
| 9                | maximale<br>Änderungsrate/<br>PID_DyMax                            | ist die maximale Änderungsrate der Stellgrösse des<br>Reglers.                                                                                           | siehe <u>Konfigurationsbild</u> ,<br><sub>Punkt</sub> 9.   |
| 10               | Gewichtung/<br>Soll_AULpAVG                                        | ist die Gewichtung der Aussenlufttemperatur für<br>Berechnung der Mischtemperatur des Reglers mit<br>Sollwertkurven.                                     | siehe <u>Konfigurationsbild</u> ,<br>Punkt 22              |
| (11)             | Startwert<br>Regler/<br>Freigabe_Start                             | ist der Startwert des Integralanteil des PID-Reglers.                                                                                                    | siehe <u>Konfigurationsbild</u> ,<br>Punkt 14              |
| 12               | Ausgang Y, wenn<br>Freigabe = L/<br>Freigabe_Wert                  | ist der Resetwert des PID-Reglers, also Stellgrösse des<br>PID-Reglers, falls die Freigabe des Reglers deaktiviert ist.                                  | siehe <u>Konfigurationsbild,</u><br>Punkt 12               |
| 13               | Kaltstart setzen/<br>PID_Ks                                        | ist die Aktivierung der Beschreibung des Integralwert des<br>PID-Reglers mit dem Kaltstartwert. Der Wert kann im PET<br>konfiguriert werden.             | siehe Infobild, Punkt 14.                                  |
| 14               | Kaltstartwert/<br>PID_KsWert                                       | ist der Wert, welcher bei einem Kaltstart des PID-Reglers<br>in den Integralanteil des Reglers geschrieben wird. Der<br>Wert kann im PET gesetzt werden. | siehe Infobild, Punkt  .                                   |
| 15               | Handbetrieb/<br>Hand_Mel                                           | ist die Aktivierung der Übersteuerung der Stellgrösse des<br>PID-Reglers mit der entsprechenden Stellgrösse (wird<br>jedoch selber nicht visualisiert).  | siehe <u>Konfigurationsbild</u> ,<br>Punkt 16              |
| <mark>(16</mark> | Softwareschalter<br>Handbetrieb/<br>Hand_Soft                      | ist die Aktivierung der Übersteuerung der Stellgrösse des<br>PID-Reglers mit der entsprechenden Stellgrösse per<br>Softwareschalter.                     | siehe <u>Konfigurationsbild</u> ,<br>Punkt 15              |
| 17               | Stellgrösse<br>Handbetrieb/<br>Hand_StGr                           | ist die Stellgrösse des PID-Reglers im Handbetrieb.                                                                                                    | siehe <u>Konfigurationsbild</u> ,<br><sub>Punkt</sub> 17   |
| 18               | Aussentemp. 1<br>bis<br>Aussentemp. 4/<br>Soll1_X1 bis<br>Soll1_X4 | sind die Konfigurationen der Mischtemperaturen der<br>Interpolationspunkte der 1. Sollwertkurve.                                                         | siehe <u>Konfigurationsbild</u> ,<br>Punkt <sup>23</sup> . |
| (19)             | Sollwert für At. 1<br>bis<br>Sollwert für At.<br>4/                | sind die Konfigurationen der Sollwerte der<br>Interpolationspunkte der 1. Sollwertkurve.                                                                 | siehe <u>Konfigurationsbild</u> ,<br><sub>Punkt</sub> 24   |

|    | Soll1_Y1 bis<br>Soll1_Y4                                                                         |                                                                                                    |                                              |
|----|--------------------------------------------------------------------------------------------------|----------------------------------------------------------------------------------------------------|----------------------------------------------|
| 20 | Heizgrenze<br>Kurve 1/<br>Soll1_GW                                                               | ist die Konfiguration der Heiz-/ Kühlgrenze der 1.<br>Sollwertkurve.                                                                                                    | siehe Infobild, Punkt 🕦 .                    |
| 21 | Sollwertan-<br>hebung Kurve 1/<br>Soll1_Erh                                                      | ist die Sollwertanhebung der 1. Sollwertkurve.                                                                                                    | siehe <u>Konfigurationsbild,</u><br>Punkt 25 |
| 22 | Impuls<br>Sollwerter-<br>höhung 1/<br>Soll1_ImpulsUp                                             | zeigt an, dass die gesamte 1. Sollwertkurve mittels<br>Mausklick auf die entsprechende Schaltfläche nach oben<br>verschoben werden soll.                                            | siehe Konfigurationsbild,<br>Punkt           |
| 23 | Impuls<br>Sollwertab-<br>senkung 1/<br>Soll1_ImpulsDo<br>wn                                      | zeigt an, dass die gesamte 1. Sollwertkurve mittels<br>Mausklick auf die entsprechende Schaltfläche nach unten<br>verschoben werden soll.                                           | siehe <u>Konfigurationsbild</u> ,<br>Punkt . |
| 24 | kopiere<br>Sollwerte von 1<br>nach 2/<br>Vis:SollCopy12                                          | zeigt an, dass die gesamte 1. Sollwertkurve mittels<br>Mausklick auf die entsprechende Schaltfläche in die<br>zweite Sollwertkurve verschoben werden soll.                          | siehe <u>Bedienbild</u> , Punkt              |
| 25 | Reglermodus/<br>Soll_Invers                                                                      | zeigt an, ob der Kühlbetrieb des Reglers aktiviert werden soll.                                                                                                    | siehe Infobild, Punkt 10.                    |
| ×  | Aussentemp. 2<br>bis<br>Impuls Sollwert-<br>absenkung 2/<br>Soll2_X1 bis<br>Soll2_ImpulsDo<br>wn | dient zur Konfiguration der zweiten Sollwertkurve<br>entsprechend dem Punkten 23 bis des<br>Infobilds, welches die entsprechende Konfiguration der<br>ersten Kurve zeigt.           | siehe <u>Konfigurationsbild</u> ,<br>Punkt . |
| ×  | Raster/<br>Soll_YStep                                                                            | ist die Schrittweite, mit welcher jeweils die<br>Sollwertkurven erhöht respektive erniedrigt werden,<br>wenn auf die entsprechenden Schaltflächen im<br>Bedienbild geklickt werden. | siehe Konfigurationsbild,<br>Punkt           |

# 47.2 Störungsbehebung

Die nachfolgende Liste ist keineswegs abschliessend, sondern soll einen Überblick darüber geben, was alles überprüft werden kann, falls der PID-Regler keine vernünftigen Werte liefert. Sollte dies der Fall sein, können Sie überprüfen, ob

1. der Regler freigegeben oder extern freigegeben wurde (vergleiche mit dem Bedienbild

| 2. | des Reglers, Punkte respektive (30).<br>die Heizgrenzen der Tages- und Nachtsollwertkurve im vernünftigen Bereich liegen |  |
|----|----------------------------------------------------------------------------------------------------|--|
|    |                                                                                                    |  |

(vergleiche mit dem <u>Bedienbild</u> des Reglers, Punkte <u>respektive</u>). 3. das Objekt eventuell auf Hand geschaltet wurde (vergleiche mit dem <u>Konfigurationsbild</u>

des Reglers, Punkt <sup>15</sup>. Dann wird der Handwert (vergleiche mit dem

Konfigurationsbild des Reglers, Punkt <sup>17</sup>) dem nachfolgenden Aktor übermittelt. Falls der Regler auf Hand geschaltet wurde, dann kann die Freigabe der Pumpe des Reglers flackern. Darum ist von einer Handschaltung des PID-Reglers mit Sollwertkurven grundsätzlich abzusehen.

- 4. die einzelnen Anteile des PID-Reglers im vernünftigen Bereich liegen (vergleiche mit dem Infobild des Reglers, Punkte <sup>6</sup> bis <sup>9</sup>).
- 5. die Verbindung zur SPS via S-Driver funktioniert.

- 6. die SPS läuft (dann leuchtet auf der SPS ein grüne Leuchtdiode, welche mit "Run" beschriftet worden ist).
- 7. der Soll- und des Istwerts der zu regelnden Grösse mit den richtigen Umrechnungen eingelesen werden und sich beide Grössen im vernünftigen Bereich befinden.
- 8. die Regelparameter im vernünftigen Bereich liegen (bei gutmütigen HLK-Anwendungen kann ungefähr von Kp = 1, Tn = 50s, Tv = 1s ausgegangen werden. vergleiche mit dem Konfigurationsbild des Reglers, Punkte 1 bis 9).
- die richtige Sollwertkurve verwendet wird (vergleiche mit dem Konfigurationsbild des Reglers, Punkt 18).
- 10.die Betriebsart des Reglers (Heiz- oder Kühlbetrieb des Reglers) richtig eingestellt wurde (vergleiche mit dem Infobild des Reglers, Punkt <sup>10</sup>).
- 11.die Leitfunktionen des DMS übersetzt und ausgeführt wurden (vergleiche mit dem Kapitel <u>"Leitfunktion übersetzen"</u>).
- 12.die Gewichtung richtig eingestellt ist (vergleiche mit dem Punkt <sup>22</sup> des <u>Konfigurationsbilds</u> des Reglers).
- 13.der minimale- und maximale Reglerwert in einem vernünftigen Bereich konfiguriert wurde (wenn beispielsweise dieser Bereich 0 4 % ist, dann kann der Regler

höchstens einen Reglerwert von 4 % besitzen).

14.die Totzone einen zu grossen Wert aufweist und darum die Stellgrössen gar nicht

mehr berechnet werden (vergleiche mit dem Konfigurationsbild, Punkt  $^{(5)}$ ).

Falls Sie einen PG5-Debugger besitzen und entsprechend berechtigt sind, dann können Sie in den Info- und im Konfigurationsbild überprüfen, welche Speicheradressen die verschiedenen Signale besitzen und ob diese Signale in der SPS den gewünschten Wert besitzen.

# 47.3 Konfiguration

Die Konfiguration des PID-Reglers ist über die folgenden Bilder verteilt:

- Infobild des PID-Reglers mit Sollwertkurven
- Konfigurationsbild des PID-Reglers mit Sollwertkurven
- Protokollkonfigurationsbild des PID-Reglers mit Sollwertkurven
- Trendbild des PID-Reglers mit Sollwertkurven

Im Allgemeinen müssen Sie Konfigurationen im <u>Infobild</u> respektive im <u>Konfigurationsbild</u> des Reglers mit Sollwertkurven vornehmen. Die anderen Konfigurationsbilder werden seltener in Projekten angepasst. Allgemeine Informationen über Konfigurationen von Vorlagenobjekten siehe Kapitel <u>"wiederkehrende Elemente der Konfiguration"</u>.

Bei der Initialisierung des PID-Reglers (PID32) mit Sollwertkurven sind folgende Felder mit Vorteil oder sogar zwingend für eine fehlerfreie Codegenerierung einzugeben (vergleiche mit der Abbildung <u>unten</u>):

| (  | Objektparameter-Definitionen Testregler [TestPII  | DX12:L01:SP:005]    |
|----|---------------------------------------------------|---------------------|
| ſ  |                                                   |                     |
|    | Input                                             |                     |
|    | Beschreibung                                      | Wert                |
|    | Freigabe Kurve (0-> Ausgang=Fixwert) [Freigabe]   | estPIDX12:L01:LG:0  |
| I. | Externe Freigabe [FreigabeExtern] (2)             | TestPIDX12:L01:LG:0 |
|    | Kurve 1 oder 2 (L=1,H=2) [Kurve]                  | stPIDX12:L01:LG:0   |
|    | Istwert [PID_Xs] (4)                              | TestPIDX12:L01:MT:5 |
|    | Aussentemperatur [Soll_AUL]                       | estPIDX12:L01:MT:5  |
|    | Aussentemperatur Mittelwert [Soll_AVG] (6)        | TestPIDX12:L01:MT:5 |
|    | Sollwertanhebung K 1 [Soll1_Erh]                  | estPIDX12:L01:YZ:5  |
|    | Sollwertanhebung K 2 [Soll2_Erh]                  | TestPIDX12:L01:YZ:5 |
| _  | Aufrufparameter des PID-Reglers mit Sollwertkurve | n (PID32). Teil 1   |

| 100.00                       | PETE, Sandrascop pt                        |
|------------------------------|--------------------------------------------|
| Testregler (PID12)           |                                            |
|                              | Data                                       |
| Be                           | schreibung                                 |
| Adresse Eingang Sollwertkurv | ve 1 absenken [Soll1_ImpulsDownEing] 91.   |
| Adresse Eingang Sollwertkurv | ve 1 erhöhen [Soll1_ImpulsUpEing] 10(10)   |
| Adresse Eingang Sollwertkurv | ve 2 absenken [Soll2_ImpulsDownEing] (11)1 |
| Adresse Eingang Sollwertkurv | ve 2 erhöhen [Soll2_ImpulsUpEing] L0(12)   |

Aufrufparameter des PID-Reglers mit Sollw ertkurven (PID32), Teil 2

<sup>(1)</sup> "Freigabe Kurve (0-> Ausgang=Fixwert) [Freigabe]": Geben Sie die Bezeichnung des Signals ein, welche den Regler freigibt (vergleiche mit dem Konfigurationsbild, <sup>(10)</sup>).

<sup>(2)</sup> "Externe Freigabe [FreigabeExtern]": Geben Sie ein, welche Freigabe den Regler derart aktivieren soll, dass er unabhängig von einer Heiz- oder Kühlgrenze regelt (vergleiche mit dem Konfigurationsbild, <sup>(11)</sup>).

<sup>3</sup> "Kurve 1 oder 2 (L=1, H=2) [Kurve]": Geben Sie ein, welche Variable das Signal enthält, welche entscheidet, ob der Regler im Tag- oder Nachtbetrieb betrieben wird

(siehe dazu auch mit dem Konfigurationsbild, Punkt <sup>(18)</sup>).

"Istwert": Geben Sie ein, welche Variable den Istwert der zu regelnden Grösse enthält. Dieser Istwert stammt üblicherweise von einem Vorlagenobjekt des Typs <u>MES01</u>. Vergleiche mit dem Infobild, Punkt 2.

<sup>5</sup> "Aussentemperatur [Soll\_AUL]": Geben Sie ein, welche Variable die momentane Aussenlufttemperatur enthält (vergleiche mit dem Konfigurationsbild, Punkt <sup>19</sup>). Die

Aussenlufttemperatur stammt üblicherweise von einem Vorlagenobjekt des Typs MES01.

<sup>6</sup> "Aussentemperatur Mittelwert [Soll\_AVG]": Geben Sie die Bezeichnung der Variablen ein, welche die gemittelte Temperatur für die Berechnung der Mischtemperatur

enthält (vergleiche mit dem <u>Konfigurationsbild</u>, <sup>(20)</sup>). Diese Mittelung wird üblicherweise mit einem Objekte des Typs <u>"AVG01"</u> erzeugt.

**Sollwertanhebung K 1 [Soll1\_Erh]**": Geben Sie die Bezeichnung der Variablen ein, welche die Sollwertanhebung des Tagesbetriebs enthält, falls eine Sollwertanhebung

vorhanden ist (vergleiche mit dem Konfigurationsbild, Punkt <sup>(25)</sup>). Ansonsten lassen Sie diesen Parameter leer.

<sup>(8)</sup> "Sollwertanhebung K 2 [Soll2\_Erh]": Geben Sie die Bezeichnung der Variablen ein, welche die Sollwertanhebung des Nachtbetriebs enthält, falls eine Sollwertanhebung

vorhanden ist (vergleiche mit dem Konfigurationsbild, Punkt ). Ansonsten lassen Sie diesen Parameter leer.

Weiter können in der neuen Version die Sollwerterhöhung und -erniedrigung mittels Datenparameter angesteuert werden können:

<sup>(9)</sup> "Adresse Eingang Sollwertkurve 1 absenken [Soll1\_ImpulsDownEing]": Geben Sie hier eine Adresse ungleich F.Null ein, falls Sie die Sollwertabsenkung der ersten Kurve bspw. mittels eines Webpanels konfigurierbar machen möchten (vergleiche mit dem

Konfigurationsbild, Punkt

<sup>10</sup> "Adresse Eingang Sollwertkurve 1 erhöhen [Soll1\_ImpulsDownUp]": Geben Sie hier eine Adresse ungleich F.Null ein, falls Sie die Sollwerterhöhung der ersten Kurve bspw. mittels eines Webpanels konfigurierbar machen möchten (vergleiche mit dem

Konfigurationsbild,

(1) "Adresse Eingang Sollwertkurve 2 absenken [Soll2\_ImpulsDownEing]": Geben Sie hier eine Adresse ungleich F.Null ein, falls Sie die Sollwertabsenkung der zweiten Kurve bspw. mittels eines Webpanels konfigurierbar machen möchten (vergleiche mit

| dem | Konfigurationsbild, | × |  |
|-----|---------------------|---|--|
|     |                     |   |  |

<sup>12</sup> "Adresse Eingang Sollwertkurve 2 erhöhen [Soll2\_ImpulsDownUp]": Geben Sie hier eine Adresse ungleich F.Null ein, falls Sie die Sollwerterhöhung der zweiten Kurve bspw. mittels eines Webpanels konfigurierbar machen möchten (vergleiche mit dem

Konfigurationsbild,

Konfigurieren Sie weiter die Regelparameter. Als Faustregel für gutmütige HLK-Anwendung kann genommen werden:

).

Proportionalitätsfaktor "PID\_Kp": 1 Nachstellzeit "PID\_Tn": 50 (Sekunden) Vorhaltezeit "PID\_Tv: 1 (Sekunden) Abtastzeit: 1 (Sekunden) minimale Stellgrösse: 0%. maximale Stellgrösse: 100%.

Konfigurieren Sie den Wert der Totzone ungleich 0 K, falls der Regler nur dann die Stellgrösse neu berechnen soll, falls die Reglerabweichung grösser als die Totzone ist

(vergleiche mit dem Konfigurationsbild, Punkt <sup>5</sup>).

Vergessen Sie nicht, die Leitfunktionen des DMS zu übersetzen und auszuführen (vergleiche mit dem Kapitel <u>"Leitfunktionen übersetzen"</u>), falls Sie das Reglerobjekt initialisieren. Ansonsten werden insbesondere die Linien im Bedienbild nicht richtig angezeigt.

Konfigurieren sie die Art der Sollwertkurven (heizen oder kühlen), die Sollwertkurven sowie die Heiz- respektive die Kühlgrenzen.

Falls Sie die maximale Änderungsrate der Stellgrösse des Reglers begrenzen möchten,

dann Stellen sie diese im Konfigurationsbild des Reglers unter dem Punkt <sup>(9)</sup> des Konfigurationsbild ein.

Kontrollieren Sie schlussendlich noch die Umrechnungsfaktoren des PID-Reglers. Alle Register besitzen die voreingestellten Umrechnungen PLC Lo = 0, PLC Hi = 10 und Unit Lo = 0 Unit Hi = 1. Passen Sie die entsprechenden Umrechnungsfaktoren für den Sollwert und den Istwerts der zu regelnden Grösse an, falls Sie eine Grösse regeln wollen, welche mit einer anderen Umrechnungsart (beispielsweise mit 3 Nachkommastellen) übermittelt wird.

## 47.3.1 Variablenliste

Die folgende Tabelle listet alle Signale von PID32, welche nicht interne Signale darstellen, zusammen mit ihren Bedeutungen auf:

| DMS-<br>Name /<br>SPS-Label | Kommentar                                 | Typ<br>DMS | Typ<br>SPS | Para-<br>meter-<br>Num-<br>mer | Para-<br>meter-<br>Art/<br>Umrech-<br>nung <sup>1</sup> | Beschreibung                                                                                                    | Grundei<br>nstellun<br>g |
|-----------------------------|-------------------------------------------|------------|------------|--------------------------------|---------------------------------------------------------|----------------------------------------------------------------------------------------------------|--------------------------|
| Bemerkung                   | Bemerkung                                 | STR        | _          | -                              | -                                                       | ist die Bemerkung, welcher im PID-<br>Regler mit Sollwertkurven<br>geschrieben werden kann<br>(vergleiche mit dem <u>Bedienbild</u> ,<br>unten)                                    | -                        |
| Freigabe                    | Freigabe                                  | BIT        | Flag       | 1                              | Eingabe<br>paramet<br>er                                | ist die Freigabe des PID-Reglers mit<br>Sollwertkurven (vergleiche mit dem<br><u>Bedienbild</u> ,<br>Punkt ).                                                                      | OFF                      |
| Freigabe_<br>Start          | Start-<br>wert<br>Regler                  | FLT        | Register   | 2                              | -                                                       | ist die Stellgrösse des PID-Reglers<br>mit Sollwertkurven, falls dieser<br>gestartet wird (vergleiche mit dem<br>Konfigurationsbild,<br>Punkt 14).                                 | 0                        |
| Freigabe_<br>Wert           | Ausgang<br>Y, wenn<br>Freigabe<br>= L     | FLT        | Register   | 3                              | -                                                       | ist die Stellgrösse des PID-Reglers<br>mit Sollwertkurven, falls der Regler<br>nicht freigegeben ist (vergleiche mit<br>dem <u>Konfigurationsbild</u> , Punkt<br>12).              | 0                        |
| FreigabeE<br>xtern          | externe<br>Freigabe                       | BIT        | Flag       | 4                              | Eingabe-<br>paramet<br>er                               | ist die externe Freigabe des Reglers<br>mit Sollwertkurven (vergleiche mit<br>dem <u>Infobild</u> , Punkt 1).                                                                      | OFF                      |
| Hand_Mel                    | Hand-<br>betrieb                          | BIT        | Flag       | 5                              | -                                                       | ist die Meldung der Übersteuerung<br>der Stellgrösse des PID-Reglers mit<br>Sollwertkurven mittels einem<br>Handwert (vergleiche mit dem<br><u>Konfigurationsbild</u> , Punkt 16). | OFF                      |
| Hand_Soft                   | Software-<br>schalter<br>Handbe-<br>trieb | BIT        | Flag       | 6                              | -                                                       | ist Übersteuerung der Stellgrösse<br>des PID-Reglers mit Sollwertkurven<br>mittels eines Handwerts<br>(vergleiche mit dem<br><u>Konfigurationsbild</u> , Punkt 15).                | OFF                      |
| Hand_StGr                   | Stell-<br>grösse<br>Handbe-<br>trieb      | FLT        | Flag       | 7                              | -                                                       | ist die Stellgrösse, mit welchem die<br>Stellgrösse des PID-Reglers mit<br>Sollwertkurven übersteuert wird<br>(vergleiche mit dem<br>Konfigurationsbild,<br>Punkt 17).             | 0                        |

| Kurve          | Kurve                               | BIT | Flag     | 8  | - | ist die Aktivierung der<br>Nachtsollwertkurve des PID-Reglers<br>mit Sollwertkurven (vergleiche mit<br>dem <u>Bedienbild</u> ,<br>Punkte<br>Variable nicht gesetzt ist, wird die<br>Tagessollwertkurve aktiviert.<br>Vergleiche mit dem<br>Konfigurationsbild, Punkt (18)). | OFF |
|----------------|-------------------------------------|-----|----------|----|---|----------------------------------------------------------------------------------------------------|-----|
| Output         | Anfor-<br>derung<br>Pumpe H         | BIT | Flag     | 9  | - | ist die Anforderung der Pumpe,<br>welche durch den PID-Regler mit<br>Sollwertkurven aktiviert wird<br>(vergleiche mit dem <u>Infobild</u> ,<br>Punkt 15).                                                                                                    | OFF |
| PID_DyMax      | maximale<br>Änder-<br>ungs-<br>rate | FLT | Register | 10 | - | ist die maximale Änderungsrate der<br>Stellgrösse des Reglers (vergleiche<br>mit dem <u>Konfigurationsbild</u> , Punkt<br>9).                                                                                                    | 0   |
| PID_Kp         | Prop.<br>Faktor Kp                  | FLT | Register | 11 | - | ist der<br>Proportionalitätsfaktor des PID-<br>Reglers mit Sollwertkurven<br>(vergleiche mit dem<br><u>Konfigurationsbild</u> ,<br>Punkt 1).                                                                                                    | 1   |
| PID_Ks         | Kalt-<br>start                      | BIT | Flag     | 12 | - | ist Signal, welches die<br>Beschreibung<br>der Stellgrösse mit dem<br>Kaltstartwert erzwingt (vergleiche<br>mit dem <u>Infobild</u> , Punkt 14)).                                                                                                    | OFF |
| PID_KsWer<br>t | Kalt-<br>start-<br>wert             | FLT | Register | 13 | - | ist der Wert, mit welchem bei<br>einem<br>Kaltstart die Stellgrösse des<br>Reglers überschrieben wird<br>(vergleiche mit dem <u>Infobild</u> ).                                                                                                    | 0   |
| PID_T0         | Abtast-<br>zeit                     | FLT | Register | 14 | - | ist das Abtastintervall des<br>PID-Reglers mit<br>Sollwertkurven in Sekunden<br>(vergleiche mit<br>dem <u>Konfigurationsbild</u> , Punkt                                                                                                    | 1   |
| PID_TT1        | Zeitkon-<br>stante<br>T1-Filter     | FLT | Register | 16 | - | ist die Zeitkonstante in<br>Sekunden des<br>PID-Reglers mit<br>Sollwertkurven (vergleiche<br>mit dem <u>Konfigurationsbild</u> , Punkt                                                                                                    | 0   |
| PID_Tn         | Nach-<br>stell-<br>zeit Tn          | FLT | Register | 15 | - | ist die Nachstellzeit des PID Reglers<br>mit Sollwertkurven<br>(vergleiche mit dem<br>Konfigurationsbild,<br>Punkt 2).                                                                                                    | 50  |
| PID_Tv         | Vor-<br>halte-                      | FLT | Register | 17 | - | ist die Vorhaltezeit des PID Reglers<br>mit Sollwertkurven                                                                                                    | 0   |

|                  | zeit Tv                    |     |          |    |                          | (vergleiche mit dem<br>Konfigurationsbild,<br>Punkt                                                                                                    |     |
|------------------|----------------------------|-----|----------|----|--------------------------|----------------------------------------------------------------------------------------------------|-----|
|                  |                            |     |          |    |                          | ist die Tetrane des DID Beglers mit                                                                                                    |     |
| PID_Tz           | Tot-Zone                   | FLT | Register | 18 | -                        | Sollwertkurven (vergleiche mit dem <u>Sonfigurationsbild</u> , Punkt <u>5</u> ).                                                                                      | 0   |
| PID_Ws           | Soll-<br>wert Ws           | FLT | Register | 19 | -                        | ist der Sollwert des PID-Reglers mit<br>Sollwertkurven (vergleiche mit dem<br>Infobild, Punkt ).                                                                      | 0   |
| PID_Xs           | Istwert<br>Xs              | FLT | Register | 20 | -                        | ist der gemessene Istwert der zu<br>regelnden Grösse des PID-Reglers<br>mit Sollwertkurven (vergleiche mit<br>dem Infobild, Punkt 2).                                 | 0   |
| PID_Y            | Stell-<br>grösse Y         | FLT | Register | 21 | -                        | ist die berechnete oder<br>übersteuerte Stellgrösse des PID-<br>Reglers mit Sollwertkurven<br>(vergleiche mit dem <u>Infobild</u> , Punkt                             | 0   |
| PID_Yd           | D-Anteil<br>Yd             | FLT | Register | 22 | -                        | ist der differentielle Anteil der<br>berechneten, nicht übersteuerten<br>Stellgrösse des PID-Reglers mit<br>Sollwertkurven (vergleiche mit dem<br>Infobild, Punkt 8). | 0   |
| PID_Yi           | I-Anteil<br>Yi             | FLT | Register | 23 | -                        | ist der integrale Anteil der<br>berechneten, nicht übersteuerten<br>Stellgrösse des PID-Reglers mit<br>Sollwertkurven (vergleiche mit dem<br>Infobild, Punkt 7).      | 0   |
| PID_Ymax         | Stell-<br>grösse<br>Max.   | FLT | Register | 24 | -                        | ist die maximale Stellgrösse des<br>PID-Reglers mit Sollwertkurven<br>(vergleiche mit dem<br><u>Konfigurationsbild</u> , Punkt 7).                                    | 100 |
| PID_Ymin         | Stell-<br>grösse<br>min.   | FLT | Register | 25 | -                        | ist die minimale Stellgrösse des<br>PID-Reglers mit Sollwertkurven<br>(vergleiche mit dem<br><u>Konfigurationsbild</u> , Punkt 8).                                    | 0   |
| PID_Yp           | P-Anteil<br>Yp             | FLT | Register | 26 | -                        | ist der proportionale Anteil der<br>berechneten, nicht übersteuerten<br>Stellgrösse des PID-Reglers mit<br>Sollwertkurven (vergleiche mit dem<br>Infobild, Punkt 6).  | 0   |
| Soll_AUL         | Aussen-<br>tempe-<br>ratur | FLT | Register | 27 | Eingabe<br>paramet<br>er | ist die gemessene<br>Aussentemperatur des PID-Reglers<br>mit Sollwertkurven (vergleiche mit<br>dem <u>Konfigurationsbild</u> , Punkt                                  | 0   |
| Soll_AUL_<br>AVG | Misch-<br>temp.            | FLT | Register | 28 | -                        | ist der mit dem Faktor Soll_<br>AULpAVG gewichtete Mittelwert der<br>gemittelten Aussentemperatur und<br>der momentanen<br>Aussentemperatur des PID-Reglers           | -3  |

|                  |                                      |     |          |    |                          | mit Sollwertkurven (vergleiche mit<br>dem <u>Konfigurationsbild</u> , Punkt<br>21 .).                                                                                                    |     |
|------------------|--------------------------------------|-----|----------|----|--------------------------|----------------------------------------------------------------------------------------------------|-----|
| Soll_AULp<br>AVG | Gewichtun<br>g                       | FLT | Register | 29 | -                        | ist der Anteil des Mittelwerts am<br>gewichteten Mittelwert der<br>gemittelten Aussentemperatur und<br>der momentanen<br>Aussentemperatur des PID-Reglers<br>mit Sollwertkurven (vergleiche mit<br>dem Konfigurationsbild, Punkt                                                                                                    | 10  |
| Soll_AVG         | Mittelwer<br>t<br>Aussentem<br>p.    | FLT | Register | 30 | Eingabe<br>paramet<br>er | ist die gemittelte<br>Aussentemperatur des PID-Reglers<br>mit Sollwertkurven (vergleiche mit<br>dem <u>Infobild</u> , Punkt 200).                                                                                                    | 0   |
| Soll_inak<br>tiv | Sollwert<br>Kurve<br>deaktivie<br>rt | STR | Const.   | 31 | -                        | ist die Stellgrösse des PID-Reglers<br>mit Sollwertkurven, falls in der<br>gegebenen Betriebsart (Tages-oder<br>Nachtbetrieb) die Heizgrenze im<br>Heizbetrieb überschritten<br>respektive im Kühlbetrieb<br>unterschritten ist (vergleiche mit<br>dem Konfigurationsbild, Punkt                                                                                                    | 220 |
| Soll_Inve<br>rs  | Reglermod<br>us                      | BIT | Register | 32 | -                        | gibt an, ob der PID-Regler mit<br>Sollwertkurven für die Regelung von<br>Heizungen oder Kühlungen<br>verwendet werden soll (vergleiche<br>mit dem <u>Infobild</u> , Punkt 10).                                                                                                    | OFF |
| Soll_YSte<br>p   | Raster                               | FLT | Register | 33 | -                        | zeigt an, mit welchem Betrag die<br>Sollwerte der Sollwertkurven<br>addiert oder welcher Betrag von<br>den Sollwerten subtrahiert werden<br>soll, falls auf die entsprechenden<br>Schaltflächen mit den<br>Bezeichnungen "+" respektive "-"<br>rechts von den Sollwertkurven im<br>Bedienbild mit der linken<br>Maustaste geklickt wird (vergleiche<br>mit dem Bedienbild, die Punkte<br>5, 6<br>respektive 8<br>oder 9 sowie<br>Konfigurationsbild, Punkt | 1   |
| Soll1_Erh        | Sollwerta<br>nhebung K<br>1          | FLT | Register | 34 | Eingabe<br>paramet<br>er | ist die Sollwertanhebung der<br>Tagessollwertkurve des PID-Reglers<br>mit Sollwertkurven (vergleiche mit<br>dem <u>Konfigurationsbild</u> , Punkt                                                                                                    | 0   |
| Soll1_GW         | Heizgrenz<br>e Kurve 1               | FLT | Register | 35 | -                        | ist die Heizgrenze des<br>Tagesbetriebs des PID-Reglers mit<br>Sollwertkurven (vergleiche mit dem<br>Infobild, Punkt 1).                                                                                                    | 15  |

| Soll1_Im-<br>pulsDown        | Impuls<br>Sollwerta<br>bsenkung<br>1                   | BIT | Flag     | 36         | -                        | zeigt an, dass von allen Punkten der<br>Tagessollwertkurve der Betrag<br>Soll_YStep (siehe entsprechenden<br>Eintrag weiter unten) subtrahiert<br>werden soll (die Tagessollwertkurve<br>wird "nach unten verschoben",<br>vergleiche mit dem<br>Konfigurationsbild, ). | -                 |
|------------------------------|--------------------------------------------------------|-----|----------|------------|--------------------------|----------------------------------------------------------------------------------------------------|-------------------|
| Soll1_Imp<br>ulsDownEi<br>ng | Eingang<br>Impuls<br>Sollwertk<br>urve 1<br>absenken   | BIT | Flag     | 37         | Daten-<br>paramte<br>r   | externer Eingang, um die<br>Sollwertkurve 1 mittels eines<br>Impulses anzuheben (wird nicht<br>visualisiert, vergleiche jedoch mit<br>dem Punkte oben und dem<br>Konfigurationsbild, ).                                                                                | -                 |
| Soll1_Imp<br>ulsUp           | Impuls<br>Sollwerte<br>rhöhung 1                       | BIT | Flag     | 38         | -                        | zeigt an, dass alle Punkte der<br>Tagessollwertkurve mit dem Betrag<br>Soll_YStep (siehe entsprechenden<br>Eintrag weiter unten) addiert<br>werden sollen (die<br>Tagessollwertkurve wird "nach<br>oben verschoben", vergleiche mit<br>dem Konfigurationsbild, Punkt   | -                 |
| Soll1_Imp<br>ulsUpEing       | Eingang<br>Impuls<br>Sollwertk<br>urve 1<br>erhöhen    | BIT | Flag     | 39         | Daten-<br>paramet<br>er  | externer Eingang, um die<br>Sollwertkurve 1 mittels eines<br>Impulses anzuheben (wird nicht<br>visualisiert, vergleiche jedoch mit<br>dem Punkte oben und dem<br>Konfigurationsbild, ).                                                                                | -                 |
| Soll1_X1<br>bis<br>Soll1_X4  | Aussentem<br>p. 1 bis<br>Aussentem<br>p. 4             | FLT | Register | 40 -43     | -                        | sind die Mischtemperaturen der<br>ersten Sollwertkurve (vergleiche<br>mit dem <u>Konfigurationsbild</u> , Punkt<br>23).                                                                                                    | -10, 0,<br>10, 20 |
| Soll1_Y1<br>bis<br>Soll1_Y4  | Sollwert<br>für At. 1<br>bios<br>Sollwert<br>für At. 4 | FLT | Register | 44 -<br>47 | -                        | sind die Sollwerte der ersten<br>Sollwertkurve (vergleiche mit dem<br><u>Konfigurationsbild</u> , Punkt 24).                                                                                                    | 65, 60,<br>55, 30 |
| Soll2_Erh                    | Sollwerta<br>nhebung K<br>2                            | FLT | Register | 48         | Eingabe<br>paramet<br>er | ist die Sollwertanhebung der<br>Nachtsollwertkurve des PID-Reglers<br>mit Sollwertkurven (vergleiche mit<br>dem <u>Konfigurationsbild</u> , Punkt                                                                                                    | 0                 |
| Soll2_GW                     | Heizgrenz<br>e Kurve 2                                 | FLT | Register | 49         | -                        | ist die Heizgrenze der<br>Nachtsollwertkurve des PID-Reglers<br>mit Sollwertkurven (vergleiche mit<br>dem Konfigurationsbild, Punkt<br>12).                                                                                                    | 18                |
| Soll2_Imp<br>ulsDown         | Impuls<br>Sollwerta<br>bsenkung<br>2                   | BIT | Flag     | 50         | -                        | zeigt an, dass von allen Punkten der<br>Nachtsollwertkurve der Betrag<br>Soll_YStep subtrahiert werden soll<br>(die Nachtsollwertkurve wird "nach                                                                                                    | OFF               |

|                              |                                                          |     |          |            |                         | unten verschoben", siehe                                                                                                    |                 |
|------------------------------|----------------------------------------------------------|-----|----------|------------|-------------------------|----------------------------------------------------------------------------------------------------|-----------------|
|                              |                                                          |     |          |            |                         | Konfigurationsbild, Punkt ).                                                                                                    |                 |
| Soll2_Imp<br>ulsDownEi<br>ng | Eingang<br>Impuls<br>Sollwertk<br>urve 2<br>absenken     | BIT | Flag     | 51         | Daten-<br>paramet<br>er | externer Eingang, um die<br>Sollwertkurve 2 mittels eines<br>Impulses abzusenken (wird nicht<br>visualisiert, vergleiche jedoch mit<br>dem Punkte oben und dem<br>Konfigurationsbild, Punkt                  | -               |
| Soll2_Imp<br>ulsUp           | Impuls<br>Sollwerta<br>bsenkung<br>2                     | BIT | -        | 52         | -                       | zeigt an, dass alle Punkte der<br>Nachtsollwertkurve mit dem Betrag<br>von Soll_YStep addiert werden<br>sollen (die Nachtsollwertkurve wird<br>"nach oben verschoben", siehe<br>Konfigurationsbild, Punkt ). | OFF             |
| Soll2_Imp<br>ulsUpEing       | Eingag<br>Impuls<br>Sollwertk<br>urve 2<br>erhöhen       | BIT | Flag     | 52         | Daten-<br>paramet<br>er | externer Eingang, um die<br>Sollwertkurve 2 mittels eines<br>Impulses anzuheben (wird nicht<br>visualisiert, vergleiche jedoch mit<br>dem Punkte oben und dem<br>Konfigurationsbild, Punk                    | -               |
| Soll2_X1<br>bis<br>Soll2_X4  | Aussen-<br>temp. 1<br>bis<br>Aussen-<br>temp. 4          | FLT | Register | 54 -<br>57 | -                       | sind die Mischtemperaturen der<br>zweiten Sollwertkurve (vergleiche<br>mit dem <u>Konfigurationsbild</u> , Punkt                                                                                             | -10,0,<br>10,20 |
| Soll2_Y1                     | Sollwert<br>für<br>At. 1<br>bis<br>Sollwert<br>für At. 4 | FLT | Register | 58 -<br>61 | -                       | sind die Sollwerte der zweiten<br>Sollwertkurve (vergleiche mit dem<br>Konfigurationsbild, Punkt ).                                                                                                    | 55,50,<br>45,20 |
| Vers_                        | Version                                                  | STR | _        | -          | -                       | ist die Versionsnummer des<br>Vorlagenobjekts des PID-Reglers<br>mit Sollwertkurven (siehe<br><u>Bedienbild</u> , unten).                                                                                    | 1.6.1.2         |
| Vis:units<br>:uPIDY          | Einheit<br>Stellgrös<br>se                               | STR | _        | -          | -                       | ist die Einheit der Stellgrösse des<br>Reglers (vergleiche mit dem<br>Infobild, Punkt 5).                                                                                                    | %               |
| Vis:units<br>:uPID_Tz        | Einheit<br>Totzone                                       | STR | _        | -          | -                       | ist die Einheit der Totzone des<br>Regler mit Sollwertkurven<br>(vergleiche mit dem <u>Infobild</u> , Punkt                                                                                                  | К               |
| Vis:units<br>:uXsWs          | Einheit<br>Ist-/Soll<br>wert                             | STR | -        | -          | -                       | ist die Einheit aller<br>Temperaturwerte<br>(Aussenlufttemperatur, gemittelte<br>Aussenlufttemperatur,<br>Mischtemperatur, Temperatur des<br>Soll- und Istwerts, vergleiche mit<br>dem Infobild (3)).        | °C              |
| Vis_Soll<br>Copy12           | Alle<br>Sollwerte<br>von Kl                              | BIT | _        | -          | -                       | Kopiert die Sollwerte der Kurve 1 in<br>diejenige der                                                                                                    | OFF             |

| nach K2           |  |  | Kurve 2 (vergleiche mit <u>Bedienbild</u> , |  |
|-------------------|--|--|---------------------------------------------|--|
| überschre<br>iben |  |  | Punkt 2).                                   |  |

<sup>1</sup>Beachten Sie, dass alle Register die voreingestellten Umrechnungen SPS Lo = 0, SPS Hi = 10, Unit Lo = 0, Unit Hi = 10 besitzen.

# 48 PID34 - PID-Regler mit Heiz-/ Kühlkurve

Dies ist die Dokumentation der Version 1.6.1.5 des PID-Reglers mit Heiz- und Kühlkurven

Das Vorlagenobjekt wurde mit folgenden Versionen getestet:

| ProMoS: | Version 1.7.    |
|---------|-----------------|
| PG5:    | Version 2.1.310 |

Dieses Vorlagenobjekt wurde durch Kopieren und Erweitern aus dem gleichnamigen Regler mit Heiz- und Kühlkurven mit der Bezeichnung "PID14" erzeugt (wurde nicht dokumentiert). Voraussetzung für dessen Einsatz ist, dass die Steuerung eine Firmware ab 1.20.25 besitzt. Die Dokumentation ist eine Kopie derjenigen von PID12, welche angepasst wurde.

Für die Regelung mittels einer Sollwertkurve wird auf die Dokumentation von <u>PID32</u>, dem Proportional-Integral-Differential-Regler (im folgenden mit <u>PID</u>-Regler bezeichnet) mit einer Sollwertkurve verwiesen. Der <u>PID</u>-Regler mit Heiz- und Kühlkurven ist derart implementiert, dass vier Stützpunkte für die Heiz- und zwei Stützpunkte für die Kühlkurve verwendet werden.

Beachten Sie, dass in diesem Kapitel der PID Regler mit Heiz- und Kühlkurven gemeint ist, falls vom PID-Regler gesprochen wird.

## Beschreibung der Wirkungsweise und wichtige Variablen

In den nachfolgenden Ausführungen sei "**{Nummer der Kurve}**" einer der beiden Werte 1 oder 2. Typischerweise wird sowohl der Kühl- wie auch der Heizbetrieb des PID-Reglers mit Heiz- und Kühlkurven (Variablen mit den Bezeichnungen "**Soll\_GW\_Aktiv**" respektive "**Soll\_GWK\_Aktiv**") aktiviert. Jedoch ist es möglich, die Heiz- oder Kühlkurve selektiv zu deaktivieren.

Wie beim Regler mit Heiz- und Kühlkurven (PID12) wird vorgängig zur Regelung aus der Aussenlufttemperatur (Variable mit der Bezeichnung "**Soll\_AUL**") und der gemittelten Aussenlufttemperatur (Variable mit der Bezeichnung "**Soll\_AVG**") mittels einer gewichteten Mittelung, gekennzeichnet durch den Mischfaktor (Variable mit der Bezeichnung "**Soll\_AULpAVG**") eine sogenannte Mischtemperatur (der Aussenlufttemperatur, Variable mit der Bezeichnung "**Soll\_AUL\_AVG**") berechnet wird.

lst keine **Freigabe** (Variable mit der gleichnamigen Variablenbezeichnung) vorhanden, so wird die Stellgrösse des Reglers, welche mit "**PID\_Y**" bezeichnet wird, mit dem Wert der Variable "Ruhewert" (Variable mit der Bezeichnung "**Freigabe\_Wert**") beschrieben.

Ansonsten wird die Stellgrösse wie folgt ermittelt:

Der PID-Regler mit Heiz- und Kühlkurven besitzt weiter im Prinzip vier Betriebsarten, welche durch die Sollwertkurven 1 und 2 sowie der Heiz- respektive Kühlbetrieb beschrieben wird. Üblicherweise wird mit der Sollwertkurve 1 die Tagessollwertkurve und mit Sollwertkurve 2 die Nachtsollwertkurve bezeichnet. Ob die Kurve 1 oder die Kurve 2 allenfalls für die Berechnung der Sollwertkurve verwendet wird, hängt vom Wert der Variablen Kurve mit der gleichnamigen Variablenbezeichnung "Kurve" ab. Jede Sollwertkurve besteht aus einer linearen Interpolation von 6 Punkten. Davon werden vier Punkte für eine Heizkurve und zwei Punkte für eine Kühlkurve verwendet. Im Unterschied zum PID-Regler mit Heiz- und Kühlkurven (PID12) wird der Kühlbetrieb nicht ausgewählt, indem die entsprechende Variable gesetzt wird. Vielmehr wird der Heizbetrieb dann aktiviert, falls die Mischtemperatur grösser als die Kühlgrenze (Variable mit der Bezeichnung "Soll{Nummer der Kurve}\_GWK") der aktivierten Kurve (Variable mit der gleichnamigen Variablenbezeichnung) ist. In diesem Fall wird auch die Freigabe der Pumpe des Kühlbetriebs (Variable mit der Bezeichnung "OutputK") gesetzt. Ist die Mischtemperatur kleiner als Heizgrenze (Variable mit der Bezeichnung "Soll{Nummer der Kurve}\_GW"), so wird die Pumpe des Heizbetriebs (Variable mit der Bezeichnung "Output") freigegeben. Die Stellgrösse (Variable mit der Bezeichnung "PID\_Y") wird dann berechnet, falls der Heiz- oder Kühlbetrieb des Reglers mit Heiz- und Kühlkurven ausgewählt ist und die Freigabe (Variable mit der gleichnamigen Bezeichnung) gesetzt ist. Falls die Stellgrösse mit Hilfe des PID-Reglers berechnet wird, dann werden die Regelparameter verwendet, welche im Abschnitt "Konfiguration" beschrieben werden.

Falls der Regler nur dann die Stellgrösse neu berechnen Soll, falls die Regeldifferenz grösser als die Totzone (Variable mit der Bezeichnung "**PID\_Tz**") ist, dann kann eine solche ungleich 0 konfiguriert werden.

Falls der Regler mit einer Beschränkung der Änderungsrate der Stellgrösse versehen werden soll, kann die Variable mit der Bezeichnung maximale Änderungsrate (Variable mit der Bezeichnung "**PID\_DyMax**") auf einen Wert ungleich 0 gesetzt werden.

lst der Mittelwert der Aussentemperatur grösser als die Heizgrenze, jedoch kleiner als die Kühlgrenze der aktivierten Kurve, dann wird wiederum der Ruhewert des Reglers als Stellgrösse ausgegeben.

# 48.1 Bildaufbau

Die <u>Abbildung unten</u> zeigt schematisch den Bildaufbau eines PID-Reglers mit Heiz- und Kühlkurven:

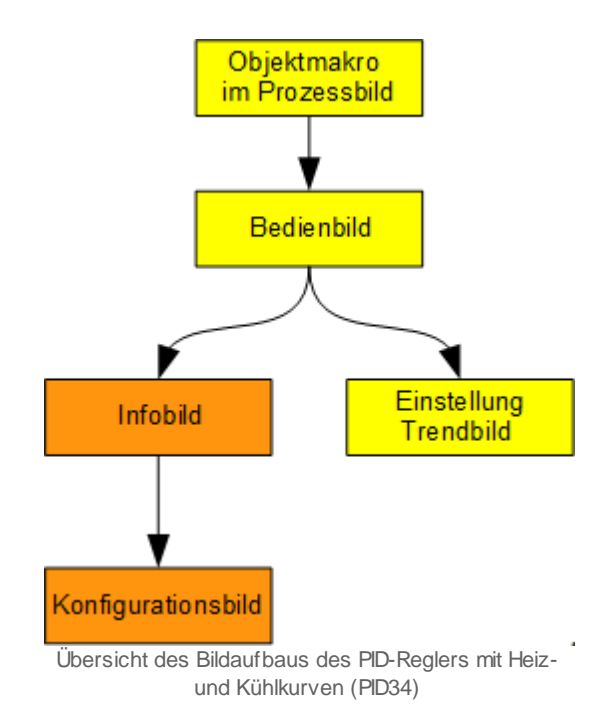

Die orange eingefärbten Bedienbilder können Sie nur dann öffnen, falls Sie über Konfigurationsrechte verfügen und am System angemeldet sind. Im Folgenden werden die einzelnen Elemente des Bildaufbaus zusammen mit ihren Bildverweisen gezeigt. Das Bilder der Einstellungen des Trendbilds wird nicht mehr separat beschrieben, da die Grenzwerte der Anzeige der maximalen sowie minimalen historischen Werte der

Mischtemperaturen (vergleiche mit dem Infobild, Punkt 13), der Stellgrösse (vergleiche

mit dem Infobild, Punkt <sup>6</sup>) sowie den Ist- und Sollwerten (vergleiche mit dem Infobild,

Punkte <sup>1</sup> sowie <sup>2</sup>) auf die gleiche Art angepasst werden kann, wie es bereits in der allgemeinen Beschreibung des Bildaufbaus von Objekten unter dem Abschnitt <u>"Anzeige von historischen Werten"</u> dokumentiert wurde.

# 48.1.1 Prozessbild mit Objektsymbol

Die folgende Abbildung zeigt das <u>Prozessbild</u>, welches den PID-Regler mit Heiz- und Kühlkurven als Objektsymbol enthält:

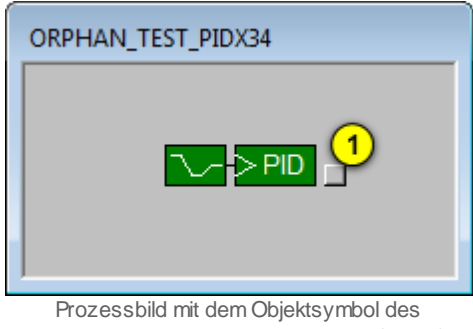

PID-Reglers mit Heiz- und Kühlkurve (PID34)

Der PID-Regler mit Heiz- und Kühlkurven besitzt die folgenden Objektsymbole:

|                 | 100%<br>- 50%<br>0% |
|-----------------|---------------------|
| PID34_klein.plb | PID34_gross.plb     |
|                 |                     |

Objektsymbole des Reglers mit Heiz- und Kühlkurve (PID34)

Wird mit der linken Maustaste auf die Schaltfläche rechts im Objektsymbol geklickt 1, dann öffnet sich das <u>Bedienbild</u> des PID-Reglers mit Heiz- und Kühlkurven (PID34).

## 48.1.2 Zustände

Im Folgenden wird das Objektsymbol mit der Bezeichnung "PID34\_klein.plb" verwendet, ausser für die Anzeige des Handbetriebs, wo auch das entsprechende Objektsymbol "PID34\_gross. plb" verwendet wird. Zu den Objektsymbolen ist zu sagen, dass nicht extra angezeigt wird, ob einer der Ausgänge der Pumpen Heizen oder Kühlen gesetzt worden ist.

Das Objektsymbol des PID-Reglers mit Heiz- und Kühlkurven besitzt die folgenden Zustände:

• Die Freigabe des Reglers mit Heiz- und Kühlkurven ist nicht aktiv:

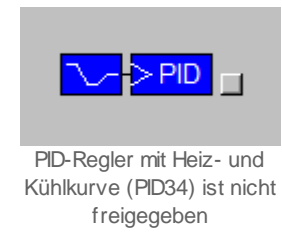

In diesem Fall ist der ausgegebene Wert der Ruhewert (vergleiche mit dem <u>Konfigurationsbild</u> des Reglers, Punkt <sup>(12)</sup>).

• Der PID-Regler mit Heiz- und Kühlkurven ist freigegeben:

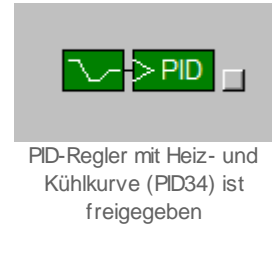

Die Stellgrösse des Reglers wird berechnet und ausgegeben, falls in der momentan aktivierten Heiz- oder Kühlkurve der Mittelwert der Aussentemperatur kleiner als die Heizgrenze respektive grösser als die Kühlgrenze ist (vergleiche mit dem Bedienbild,

Punkte respektive ). Ansonsten wird wiederum der Ruhewert des Reglers als Stellgrösse ausgegeben.

• Der PID-Regler wird von Hand betrieben:

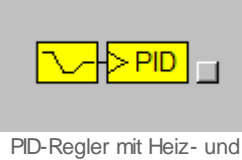

PID-Regler mit Heiz- und Kühlkurven (PID34) wird von Hand betrieben

Beachten Sie, dass in diesem Fall nur im <u>Konfigurationsbild</u> unter den Punkten <sup>(15)</sup> bis <sup>(17)</sup> die Visualisierung der Handschaltung ersichtlich ist, jedoch nicht im Bedienbild.

# 48.1.3 Bedienbild

Die allgemeinen Eigenschaften von Bedienbilder sind in den Kapiteln <u>"Bedienbild"</u> und <u>"Betriebszustand eines Objekts ermitteln"</u> beschrieben. Die <u>nachfolgende Abbildung</u> zeigt das Bedienbild des PID-Reglers mit Heiz- und Kühlkurven (PID34):

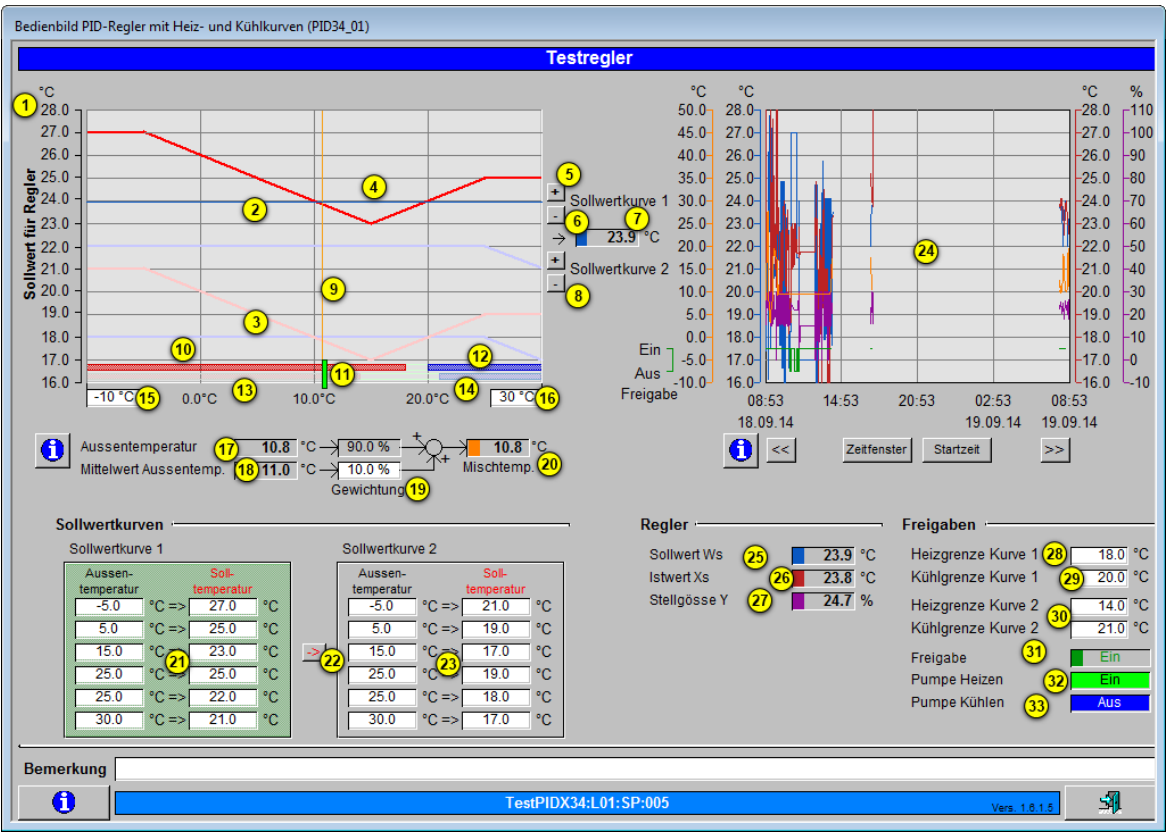

Bedienbild des PID-Reglers mit Heiz- und Kühlkurven (PID34)

Das Bedienbild des PID-Reglers mit Heiz- und Kühlkurven enthält die folgenden Bedienelemente:

## Sollwertkurven

In diesem Abschnitt können Sie die Sollwertkurven für die Heizung und Kühlung sowie die Berechnung der Mischtemperaturen konfigurieren.

Es ist möglich, dass sich die beiden orangefarbenen Linien nicht auf einer Sollwertkurve schneiden oder sich auf der falschen Sollwertkurve schneiden. In der nachfolgenden Abbildung schneidet sich das orange und blaue Fadenkreuz, welches zusätzlich mit

einem violetten Kreisring markiert wurde (vergleiche mit dem Punkt unten), nicht am Schnittpunkt der vertikalen orangefarbenen Linie mit der Nachtsollwertkurve (siehe Punkt

×

, ebenfalls mit einem grünen Kreisring markiert):
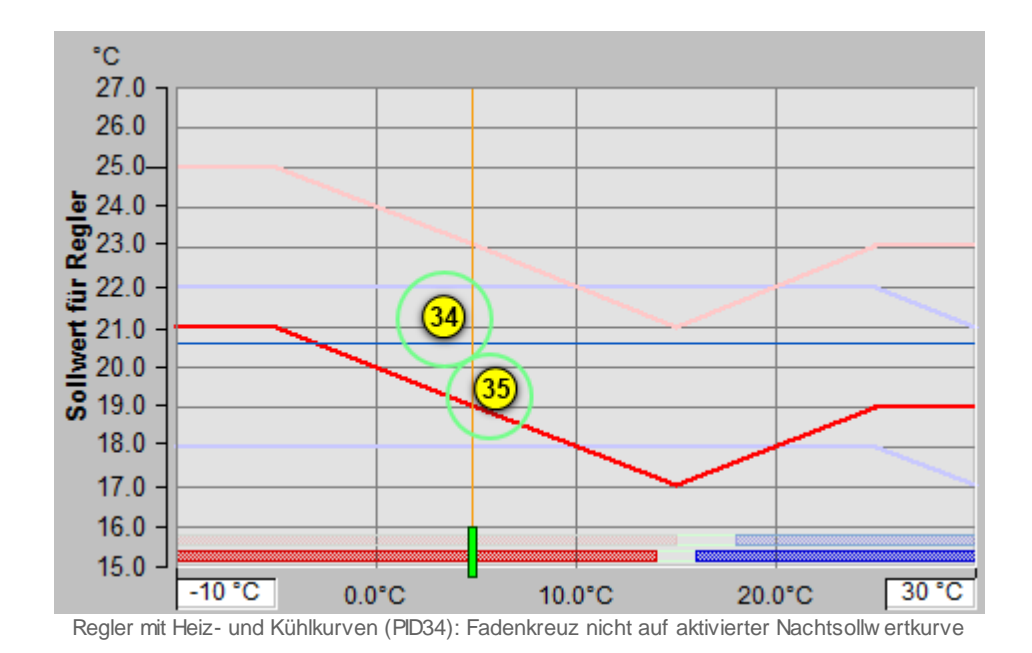

Dies kann verschiedene Gründe haben:

- Der Regler ist nicht richtig initialisiert.
- Der Regler ist nicht freigegeben (wie in der Abbildung oben, vergleiche mit dem Punkt unten). In diesem Fall wird die Sollwert mit der Bezeichnung "Sollwert Kurve

deaktiviert" (vergleiche mit dem Punkt 7 des <u>Konfigurationsbilds</u> des Reglers mit Sollwertkurven) verwendet. Dieser Sollwert ist in diesem Fall rein dekorativ, falls der Regler nicht freigegeben ist.

- Der Regler ist zwar freigegeben, aber der Mittelwert der Aussentemperatur ist entweder grösser als die Heiz- oder kleiner als die Kühlgrenze. Auch in diesem Fall wird der Sollwert der deaktivierten Kurve (vergleiche mit dem vorhergehenden Punkt) verwendet.
- Eine Sollwertanhebung wurde bei der betreffenden Sollwertkurve eingegeben.

Vergleiche mit dem Konfigurationsbilds des Reglers mit Sollwertschiebung, Punkt 3

für die Heizkurve 1 respektive Punkt <sup>(9)</sup> für die Heizkurve 2.

Die oberen Kurve in den zwei oberen Diagrammen wird in diesem Kapitel "**Tagessollwertkurven**" genannt, da diese üblicherweise für den Heiz- respektive Kühlbetrieb am Tag verwendet wird. Ihre Punkte werden üblicherweise mit der linken

Sollwertkurve (vergleiche mit dem Punkt <sup>(21)</sup>, grün markiert) konfiguriert. Die untere Kurve in den zwei oberen Diagrammen wird in diesem Kapitel "**Nachtsollwertkurven**" genannt, da diese üblicherweise für den nächtlichen Heiz- respektive Kühlbetrieb verwendet werden. Ihre Punkte werden üblicherweise den Punkte der rechten Sollwertkurve

(vergleiche mit Punkt <sup>(23)</sup>, grau hinterlegt) konfiguriert.

Die weiteren Punkte des Bedienbilds des Reglers mit Sollwertschiebung bezeichnen folgende Grössen:

**Sollwert für Regler**": Skala der des berechneten Sollwerts anhand einer Mischtemperatur und den konfigurierten Sollwertkurven. Diese Skalierung kann angepasst werden, indem Sie mittels der linken Maustaster auf das Infobild unten links der Anzeige der Sollwertkurven oder unten links beim Diagramm der historischen Daten des Reglers mit Heiz- und Kühlkurven (PID34) klicken. Beachten Sie jedoch, dass die Skalierungen der Sollwerte sowie der Istwerte im Diagramm der Sollwertkurven wie auch im Bild der historischen Daten des Reglers mit Heiz- und Kühlkurven übereinstimmen.

(rote obere Kurve und blasse violette Kurve oben): Tagessollwertkurven. Aus der Aussentemperatur und der gemittelten Aussentemperatur wird mittels des Mischfaktors eine Mischtemperatur berechnet. Diese Mischtemperatur ergibt anhand der oberen Kurve den entsprechenden Sollwert der zu regelnden Grösse. Da die obere Kurven die grösseren Sollwerte beinhalteten als die unteren Kurven, werden diese obere Kurven üblicherweise im Tagesbetrieb benutzt. Daher kann von einer Tagessollwertkurve gesprochen werden. Die Farbe der Kurven werden wie folgt festgelegt:

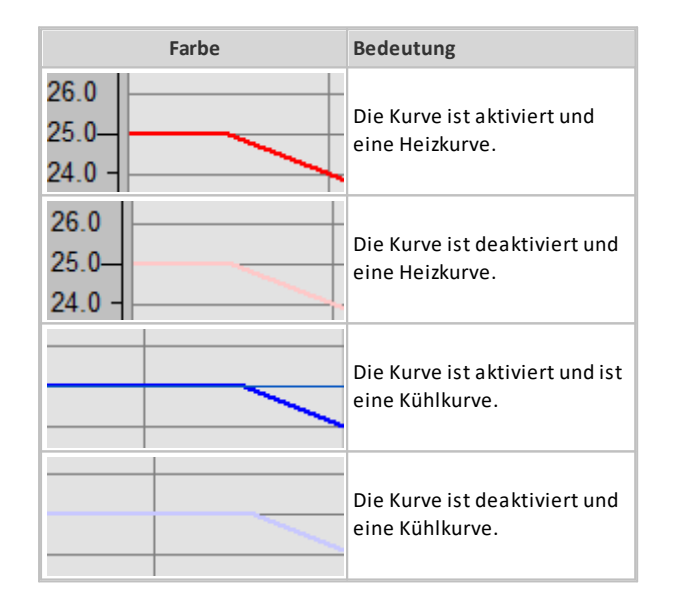

(blasse rote und blaue Kurven unten): Nachtsollwertkurven. Diese werden gemäss den gleichen Kriterien wie die Tagessollwertkurven eingefärbt.

(dunkelblaue waagrechte Kurve): berechneter Sollwert des Reglers. Dieser wird in diesem Beispiel wie folgt bestimmt: Da die Mischtemperatur (vergleiche mit dem Punkt

<sup>17</sup> unten) 14.9°C beträgt und die Tagesheizkurve (siehe Punkt <sup>2</sup> oben) aktiv ist, wird mit Hilfe dieser Kurve der Sollwert der Regelung berechnet. Dieser Sollwert ist graphisch die Schnittkurve von der roten und dunkelblauen Kurve.

<sup>(5)</sup> "+" (oberes schwarzes "Plus"): Addition eines Offsets für alle Punkte der Tagessollwertkurve. Klicken Sie mit der linken Maustaste auf diese Schaltfläche, falls Sie

alle Punkte der Tagessollwertkurve mit dem gleichen Offset nach oben verschieben

wollen. Verwenden Sie die Felder des Punkts <sup>(21)</sup>, falls das Ergebnis ihre Erwartungen nicht erfüllt.

<sup>6</sup> "-" (oberes schwarzes "Minus"): Verschiebung der Tagessollwertkurve nach unten. Klicken Sie mit der linken Maustaste auf diese Schaltfläche, falls Sie alle Punkte der Tagessollwertkurve mit dem gleichen Offset nach unten verschieben wollen. Verwenden

Sie die Felder des Punkts <sup>(21)</sup>, falls das Ergebnis ihre Erwartungen nicht erfüllt.

(Anzeigefeld eines Temperaturwerts): Berechneter Sollwert der Temperatur der zu regelnden Grösse. Dieses Feld ist identisch mit demjenigen des Punktes 25.

<sup>(8)</sup> "+" (unteres schwarzes "Plus") respektive "-" (unteres schwarzes "Minus"): Addition respektive Subtraktion der Punkte der Nachtsollwertkurven entsprechend den

Bedienelementen, welche unter den Punkten 5 und 6 für die Tagessollwertkurven beschrieben wurden.

(orange senkrechte Linie): Berechnete Mischtemperatur, welche für die Berechnung des Sollwerts der Temperatur verwendet wird (vergleiche mit dem Punkt ).

(waagrechter leuchtend roter Balken): Heizbereich der Tagessollwertkurve. Der Heizbereich der Sollwertkurve wird nach oben durch die Heizgrenze der

Tagessollwertkurve (vergleiche mit dem Punkt unten) begrenzt. Ist der Mittelwert der Aussentemperatur kleiner als die Heizgrenze der Tagessollwertkurve, dann wird die

Umwälzpumpe der Heizung (vergleiche mit dem Punkt unten) freigegeben. Ist der

Mittelwert der Aussentemperatur grösser als die unter Punkt definierte Heizgrenze der Tagessollwertkurve, dann die Freigabe der Umwälzpumpe des Heizkreislaufs zurückgenommen. Ist die Tagessollwertkurve deaktiviert, weil die Nachtsollwertkurve aktiviert ist, dann wird dieser Balken in einem blassen Rosarot dargestellt. Die Heizkurve der Tagessollwertkurve ist dann sichtbar, falls die Aktivierung der Heizung (vergleiche mit

dem Punkt <sup>10</sup> des <u>Konfigurationsbilds</u>) gesetzt ist. Ansonsten würde die Sollwertkurve wie nachfolgend gezeigt dargestellt:

°C 27.0 26.0 25.0 a 24.0 Regl 23.0 Ę, 22.0 21.0 20.0 19.0 18.0 17.0 16.0 15.0 30 °C 0.0°C 10.0°C 20.0°C Regler mit Heiz- und Kühlkurve (PID34) mit deaktiviertem Heizbetrieb

(1) (senkrechter grüner Balken): Anzeige der gemittelten Aussentemperatur (vergleiche mit Punkt 20).

(waagrechter blauer Balken): Anzeige des Kühlbereichs der Tagessollwertkurve. Der Kühlbereich der Sollwertkurve wird nach oben durch die Kühlgrenze der

Tagessollwertkurve (vergleiche mit dem Punkt unten) begrenzt. Ist der Mittelwert der Aussentemperatur grösser als die Heizgrenze der Tagessollwertkurve, dann wird die

Umwälzpumpe der Kühlung (vergleiche mit dem Punkt unten) freigegeben. Ist der

Mittelwert der Aussentemperatur kleiner als die unter Punkt definierte Heizgrenze der Tagessollwertkurve, dann die Freigabe der Pumpe zurückgenommen. Ist die Tagessollwertkurve deaktiviert, weil die Nachtsollwertkurve aktiviert ist, dann wird dieser Balken in einem blassen Blau dargestellt. Die Kühlkurve der Tagessollwertkurve ist genau

dann sichtbar, falls die Aktivierung der Kühlung (vergleiche mit dem Punkt <sup>13</sup> des <u>Konfigurationsbilds</u>) gesetzt wurde. Ansonsten würde die Sollwertkurve wie nachfolgenden gezeigt dargestellt:

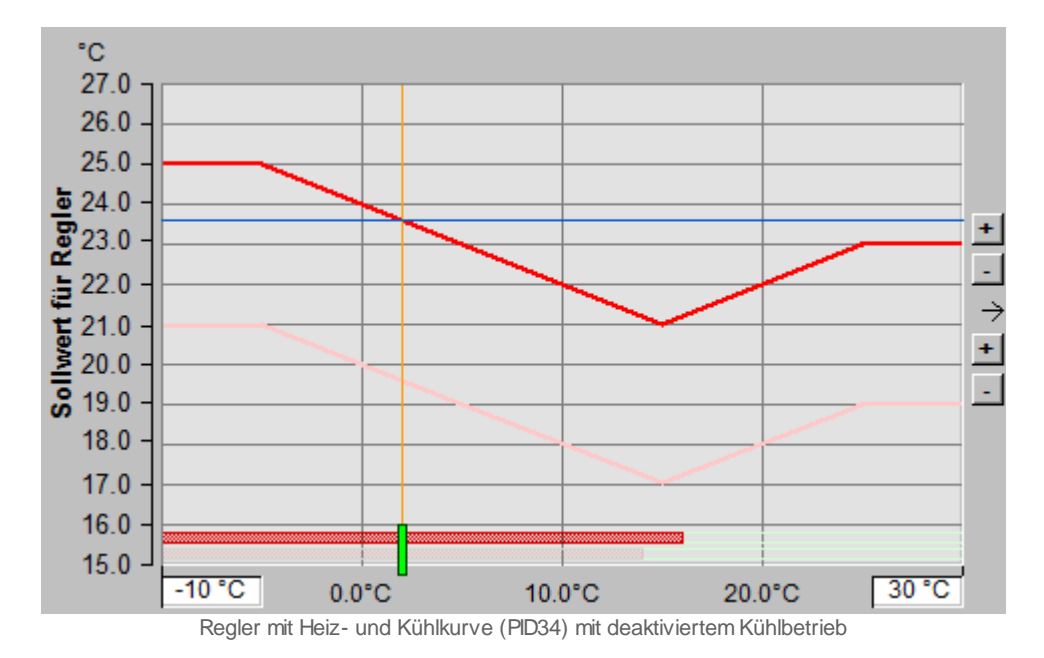

Sind sowohl der Heiz- wie auch der Kühlbetrieb deaktiviert, dann wird konstant der Ruhewert des Reglers ausgegeben. Jedoch sind die Umwälzpumpen sowohl der Heizung wie auch der Kühlung deaktiviert.

(waagrechter rosaroter Balken): Heizbereich der Nachtsollwertkurve. Vergleiche mit der Beschreibung des entsprechenden Balkens der Tagessollwertkurve (Punkt 1) oben).

(waagrechter blasser blauer Balken): Kühlbereich der Nachtsollwertkurve. Vergleiche

mit der Beschreibung des entsprechenden Balkens der Nachtsollwertkurve (Punkt 13 oben).

(Anzeige- und Eingabefeld eines Temperaturwerts): Anzeige und Eingabe des minimal angezeigten Temperaturwerts der Sollwertkurve. Klicken Sie mit der linken Maustaste auf dieses Eingabefeld, um diesen minimalen Wert zu verändern.

(16) (Anzeige- und Eingabefeld eines Temperaturwerts): Anzeige und Eingabe des maximal angezeigten Temperaturwerts der Sollwertkurve. Klicken Sie mit der linken Maustaste auf dieses Eingabefeld, um diesen maximalen Wert zu verändern.

<sup>(17)</sup> "**Aussentemperatur**": Anzeige der Aussentemperatur, welche in den Regler eingelesen wird.

<sup>(18)</sup> "**Mittelwert Aussentemp.**": Mittelwert der Aussentemperatur. Beachten Sie, dass sie die Aussentemperatur mitteln können, indem Sie die Temperatur einlesen und mit einem Vorlagenobjekt des Typs <u>"AVG01"</u> mitteln können. Falls der Mittelwert der Aussentemperatur grösser als die Kühlgrenze oder kleiner als die Heizgrenze ist, dann wird trotz freigegebenem Regler die Sollwerttemperatur auf den Wert der deaktivierten

Kurve gesetzt (vergleiche mit dem Konfigurationsbild, Punkt 7). Die Stellgrösse ist in

diesem Fall erneut demjenigen des Ruhewerts des Reglers mit Heiz- und Kühlkurven (vergleiche mit dem Infobild. Punkt <sup>24</sup>) beschrieben wird.

(19) "Gewichtung": Mischverhältnis des Mittelwerts der Aussentemperatur und der

Aussentemperatur. Für die Berechnung der Mischtemperatur siehe Punkt <sup>(20)</sup> unten. Klicken Sie mit der linken Maustaste auf die Schaltfläche, falls Sie die Gewichtung verändern möchten und über genügend Rechte verfügen. Im oberen Anzeigefeld ist die Differenz von 100% und der Gewichtung angezeigt.

<sup>20</sup> "**Mischtemp.**" (Mischtemperatur): Dieser Temperaturwert besteht aus dem gewichteten Mittelwert, welcher zu 100% - k % aus dem Wert der Aussentemperatur und zu k % aus dem Wert der gemittelten Aussentemperatur besteht, wobei k gleich dem

Prozentsatz ist, welcher unter dem Punkt <sup>(19)</sup> oben einzugeben ist. Angenommen, die Aussentemperatur sei 10°C, die gemittelte Aussentemperatur 5°C und das Mischverhältnis k sei 10%. Damit wäre die Mischtemperatur gleich  $0.1 \times 5 + 0.9 \times 10^{\circ}$ C =  $0.5 + 9.0^{\circ}$ C =  $9.5^{\circ}$ C.

(2) "Sollwertkurve 1": Konfigurationsfelder für die detaillierte Eingabe der Tagessollwertkurve. Dabei entsprechen den Werten der ersten Spalte die x-Werte der Tagessollwertkurve und den Werten der zweiten Spalte die y-Werte der Tagessollwertkurve. Beachten Sie jedoch, dass die letzten zwei Punkte der Tagessollwertkurve für die Stützpunkte der Kühlkurve der Tagessollwertkurve, die übrigen jedoch für die Stützpunkte der Heizkurve der Tagessollwertkurve verwendet werden. Beachten Sie, dass die Mischtemperaturen der Interpolationspunkte der Heiz- wie auch der Kühlkurve mit Vorteil der Grösse nach angeordnet sind, um "Zickzacklinien" der entsprechenden Kurven zu vermeiden. Die jeweils aktive Kurven (Tages oder Nachtsollwertkurven) sind mit dunkelgrüner Farbe hinterlegt. In der oberen Abbildung sind die Tagessollwertkurven aktiviert.

(Pfeilsymbol nach rechts): Klicken Sie mit der linken Maustaste auf diese Schaltfläche, um die eingetippten Werte der Tagessollwertkurve auf die Nachtsollwertkurve zu kopieren. Dabei werden sowohl die Aussentemperaturen wie auch die Solltemperaturen von der Tagessollwertkurve in die Nachtsollwertkurve kopiert.

**23** "Sollwertkurve 2": <u>Konfigurationsfelder</u> für die detaillierte Eingabe der

Nachtsollwertkurven. Vergleiche mit Punkt <sup>(22)</sup> für nähere Auskünfte.

### Regler und Freigaben

In diesem Abschnitt werden die Informationen des Reglers zusammen mit dessen Freigaben dargestellt.

(Trendbild): Trendbild ausgewählter Grössen des PID-Reglers mit Heiz- und Kühlkurven. Näheres zur Bedienbild von Trendbilder siehe Kapitel <u>"Betriebszustände</u> eines Objekts ermitteln". Klicken Sie mit der linken Maustaste auf die Schaltfläche mit dem

×

Infobild, falls Sie die angezeigten Grenzwerte der Soll- und Istwerte, der Stellgrösse und sowie des Mittelwerts der Aussentemperatur verändern möchten.

25 "Sollwert Ws": Anzeige des berechneten Sollwerts. Der Sollwert wird anhand der

Mischtemperatur (vergleiche mit Punkt  $^{(18)}$ , der Sollwertkurven (vergleiche mit Punkten

2 respektive 3) und der aktivierten Kurve (vergleiche mit den Punkten 22 respektive

<sup>24</sup>) berechnet. Falls der Regler nicht freigegeben ist, dann wird der entsprechende

Wert (siehe Konfigurationsbild des Reglers mit Heiz- und Kühlkurven, Punkt <sup>(7)</sup>) verwendet.

"Istwert Xs": Rückmeldung des Istwerts der zu regelnden Grösse.

"Stellgrösse Y": Anzeige der durch den Regler berechneten Stellgrösse. Falls der Regler nicht freigegeben ist oder zwar freigegeben ist, der Mittelwert der Aussentemperatur jedoch grösser als die Heizgrenze oder aber kleiner als die Kühlgrenze der aktivierten Kurve ist, dann wird als Stellgrösse der Wert der Ruhewert (vergleiche mit

dem Punkt <sup>24</sup> des <u>Infobilds</u> des Reglers mit Sollwertkurven) verwendet. Falls die Stellgrösse des Reglers mittels einer Handschaltung übersteuert wird, dann wird dieses Anzeige Feld gelb hinterlegt:

| Regler       |                      |
|--------------|----------------------|
| Sollwert Ws  | <b>21.0</b> °C       |
| Istwert Xs   | 24.6 °C              |
| Stellgösse Y | <mark>100.0</mark> % |

PID-Regler mit Heiz- und Kühlkurve (PID34) mit übersteuertem Handbetrieb

### Freigaben

Beachten Sie, dass es keinen Sinn macht, falls die Heizgrenze der ersten Kurve grösser als die Kühlgrenze der ersten Kurve einzustellen. Entsprechendes gilt auch für die Heizund Kühlgrenzen der zweiten Kurve. Grund dafür ist, dass im einer allfälligen Überlappung des Heiz- sowie Kühlbetriebs automatisch der Kühlbetrieb ausgewählt wird. Falls das Heizen oder das Kühlen nicht aktiviert ist (vergleiche mit dem Konfigurationsbild, Punkte

10 oder 13) nicht aktiviert ist, dann die entsprechenden Heiz- respektive Kühlgrenzen nicht sichtbar.

"Heizgrenze Kurve 1": Konfiguration des Maximalwerts der gemittelten

Aussentemperatur bei aktivierten Tagessollwertkurven (vergleiche mit dem Punkt <sup>2</sup> oben), bis zu welchem die Umwälzpumpe der Heizung freigegeben werden soll und bis zu

×

welchem die Tagessollwertkurve des Heizens für die Berechnung der Stellgrösse verwendet werden soll.

**"Kühlgrenze Kurve 1**": <u>Konfiguration</u> des Minimalwerts der gemittelten

Aussentemperatur bei aktivierten Tagessollwertkurven (vergleiche mit dem Punkt oben), bis zu welchem die Umwälzpumpe der Kühlung freigegeben werden soll und bis zu welchem die Tagessollwertkurve des Heizens für die Berechnung der Stellgrösse verwendet werden soll.

<sup>30</sup> "Heizgrenze Kurve 2" respektive "Kühlgrenze Kurve 2": <u>Konfiguration</u> der Heizsowie der Kühlgrenze der Nachtsollwertkurve entsprechend den entsprechenden Grenzen

der Tagessollwertkurven, welche unter den Punkten

"Freigabe": Anzeige der Freigabe des Reglers. Ist der Regler freigegeben und zudem die gemittelte Aussentemperatur kleiner als die Heiz- respektive grösser als die Kühlgrenze der aktivierten Kurve, dann wird einerseits der Sollwert des PID-Reglers mit Sollwerten aus der Aussen- und der gemittelten Aussentemperatur berechnet. Andererseits wird mit diesem Sollwert mittels einer PID-Regelung die Stellgrösse des Reglers errechnet.

"Anforderung Pumpe Heizen": Anzeige des Ausgangs des Reglers, welcher die Umwälzpume des Heizbetriebs freigibt, welche zum Regelkreis gehört. Die Pumpe wird freigegeben, falls der Regler freigegeben ist und zudem die gemittelte Aussentemperatur kleiner als die Heizgrenze der aktivierten Kurve ist.

**Anforderung Pumpe Kühlen**": Anzeige des Ausgangs des Reglers, welcher die Umwälzpume des Kühlbetriebs freigibt, welche zum Regelkreis gehört. Die Pumpe wird freigegeben, falls der Regler freigegeben ist und zudem die gemittelte Aussentemperatur grösser als die Kühlgrenze der aktivierten Kurve ist.

### 48.1.4 Infobild

Das Infobild des PID-Reglers mit Heiz- und Kühlkurven dient dazu, erste Konfigurationen des Reglers tätigen zu können und andererseits detaillierte Informationen über den Regler zu erhalten.

Beachten Sie, dass Sie für die Veränderung dieser Grössen über genügend Rechte verfügen und am System angemeldet sein müssen.

Das Infobild des PID-Reglers mit Heiz- und Kühlkurven ist nachfolgend abgebildet:

| Infobild PID-Regler mit Heiz- und Kühlkurven (PID34_02) |              |              |                          |             |              |  |  |
|---------------------------------------------------------|--------------|--------------|--------------------------|-------------|--------------|--|--|
| Testregler                                              |              |              |                          |             |              |  |  |
| Aktuelle Werte Regler                                   |              |              | - Einstellungen Regler 🖵 |             | ,            |  |  |
| Sollwert Ws                                             | (1) 21.2 °C  | SOCKET R1695 | Prop. Faktor Kp          | (15) 10.0   | SOCKET R1688 |  |  |
| Istwert Xs                                              | 2 24.1 °C    | SOCKET R1696 | Nachstellzeit Tn         | (16) 90.0 s | SOCKET R1692 |  |  |
| P-Anteil Yp                                             | 3 -16.0 %    | SOCKET R1702 | Vorhaltezeit Tv          | (17) 0.1 s  | SOCKET R1693 |  |  |
| I-Anteil Yi                                             | 4 28.6 %     | SOCKET R1699 | Zeitkonstante T1-Filter  | (18) 0.0 s  | SOCKET R1691 |  |  |
| D-Anteil Yd                                             | 5 0.0 %      | SOCKET R1698 | Tot-Zone                 | (19) 0.2 K  | SOCKET R1694 |  |  |
| Stellgösse Y                                            | 6 22.0 %     | SOCKET R1697 | Abtastzeit               | 20 0.1 s    | SOCKET R1690 |  |  |
| Pumpe Heizen                                            | (7) Nein     | SOCKET F1289 | Stellgrösse Maximum      | 21 30.0 %   | SOCKET R1700 |  |  |
| Pumpe Kühlen                                            | 8 Nein       | SOCKET F1290 | Stellgrösse Minimum      | 22 15.0 %   | SOCKET R1701 |  |  |
| Freigabe                                                | 9 Ja         | SOCKET F1285 | maximale Änderungsrate   | 23 1.0 %/s  | SOCKET R1738 |  |  |
| Kurve                                                   | 10 Kurve 2   | SOCKET F1288 | Ruhewert                 | 24 22.0 %   | SOCKET R1686 |  |  |
| Aussentemperatur                                        | (11) 18.6 °C | SOCKET R1733 | Startwert Regler         | 25 25.0 %   | SOCKET R1685 |  |  |
| Mittelwert Aussentemp.                                  | 12 18.1 °C   | SOCKET R1736 |                          | -           |              |  |  |
| Mischtemp.                                              | 13 18.1 °C   | SOCKET R1734 |                          |             |              |  |  |
| Gewichtung                                              | (14) 30.0 %  | SOCKET R1735 |                          |             |              |  |  |
| Handschaltungen                                         | <u> </u>     |              | Neustart                 |             |              |  |  |
| Stellgösse Handbetrieb                                  | 26 16.0 %    | SOCKET R1687 | Kaltstartwert            | 31 25.0 %   | SOCKET R1689 |  |  |
| Auswahl Handbetrieb                                     | (27) Aus     | <b>-</b>     | Kaltstart                | 32 Nein     | SOCKET F1291 |  |  |
| Softwareschalter Handbetrieb                            | (28) Nein    | SOCKET F1287 |                          |             |              |  |  |
| Meldung Handbetrieb                                     | 29 Nein      | SOCKET F1286 |                          |             |              |  |  |
| Handschaltung Kühlbetrieb                               | 30 Nein      | SOCKET F1331 |                          |             |              |  |  |
| .5.4                                                    | <u> </u>     |              |                          |             |              |  |  |
|                                                         |              | TestPIDX34:  | L01:SP:005               | Vers. 1.8.  | 1.5          |  |  |
| ,                                                       |              |              |                          |             |              |  |  |

Infobild des PID-Reglers mit Heiz- und Kühlkurven (PID34)

Es verfügt über folgende Elemente:

### Aktuelle Werte Regler

In diesem Abschnitt werden die Werte im Zusammenhang mit der Reglung aufgrund des berechneten Sollwerts dargestellt.

**Sollwert Ws**": Anzeige und Eingabe des Sollwerts der zu regelnden Grösse. Beachten Sie, dass die Eingabe in dieses Feld üblicherweise durch das Objekt überschrieben wird oder nicht an den Ausgang des Reglers übertragen wird, falls der Regler von Hand betrieben wird. Daher ist dieses Feld üblicherweise für <u>Fehlersuche</u> geeignet.

<sup>2</sup> "**Istwert Xs**": Anzeige und Eingabe des Istwerts der zu regelnden Grösse. Dieses Feld dient vor allem zur <u>Fehlersuche</u>.

<sup>(3)</sup> "**P-Anteil Yp**": Anzeige des berechneten Proportionalwert der berechneten Stellgrösse (vergleiche mit Punkt <sup>(15)</sup> unten).

<sup>(4)</sup> "I-Anteil Yi": Anzeige des berechneten Integralwert der berechneten Stellgrösse (vergleiche mit dem Punkt <sup>(16)</sup> unten).

<sup>5</sup> "**D-Anteil Yd**": Anzeige des Differentialwerts der berechneten Stellgrösse (vergleiche mit dem Punkt <sup>17</sup> unten).

<sup>6</sup> "**Stellgrösse Y**": Stellgrösse des Reglers. Diese Stellgrösse ist im wesentlichen die skalierte und begrenzte Summe der drei Werte von oben. Siehe auch <u>Bedienbild</u>, Punkt

**?** "**Pumpe Heizen**": Anzeige der Anforderung der Umwälzpume des Heizkreislaufs.

Vergleiche mit dem <u>Bedienbild</u>, Punkt

(9) "Freigabe": Anzeige und Eingabe der Freigabe des Reglers (vergleiche mit dem

Bedienbild, Punkt ). Beachten Sie, dass dieser Parameter in der Regel vom entsprechenden Eingangsparameter überschrieben wird. Üblicherweise wird diese Anzeige für das Ablesen des entsprechenden SPS-Flags zum Zweck der Fehlersuche verwendet.

<sup>10</sup> "**Kurve**": Anzeige und Eingabe der aktivierten Sollwertkurve. Beachten Sie, dass die Eingabe in dieses Feld üblicherweise vom entsprechenden Eingangsparameter wieder überschrieben wird. Daher dient dieses Feld mit Vorteil zur Fehlersuche, indem die dazugehörende SPS-Adresse des entsprechenden Signals abgelesen werden kann.

(11) "Aussentemperatur": Anzeige und Eingabe der Aussentemperatur, welche für die Berechnung der Mischtemperatur verwedet wird. Die Mischtemperatur wird verwendet, um mit Hilfe der Sollwertkurve die Solltemperatur des Reglers sowie der Einhaltung der Heiz- oder Kühlgrenze zu berechnen. Üblicherweise wird die Aussentemperatur vom entsprechenden Eingabeparmeter nach der Eingabe unmittelbar wieder überschrieben.

<sup>12</sup> "Mittelwert Aussentemp.": Anzeige und Eingabe des Mittelwerts der

Aussentemperaturmessung Siehe auch <u>Bedienbild</u>, Punkt <sup>(18)</sup>). Beachten Sie, dass die

Eingabe in dieses Feld üblicherweise vom entsprechenden Eingangsparameter wieder überschrieben wird. Daher dient dieses Feld üblicherweise zur Fehlersuche, indem der Wert der Variable und dessen SPS-Adresse abgelesen werden kann. Mit Vorteil mitteln Sie die Messung der Aussentemperatur über die letzten 24 Stunden, mit 3600 Mittelwerten (macht alle 24 Sekunden eine Messung).

**13** "**Mischtemp.**": Eingabe und Anzeige der als gewichtetes Mittel berechneten Mittelwerts der Aussentemperatur und der gemittelten Aussentemperatur. Siehe

Bedienbild, Punkt 20, um mehr über die Bildung der Mischtemperatur zu erfahren.

<sup>14</sup> "**Gewichtung**": Konfiguration des Anteil des Mittelwerts an der Mischtemperatur. Siehe <u>Bedienbild</u> Punkt <sup>19</sup> , um mehr über die Bildung der Mischtemperatur zu erfahren.

### Konfiguration der Reglereinstellungen

Für weiterführende Informationen über Regler wird auf die entsprechende Fachliteratur (Regelungstechnik) oder auf entsprechende Internetseiten (z.B. Wikipedia/ Regelungstechnik) verwiesen.

<sup>15</sup> "**Prop. Faktor Kp**": <u>Konfiguration</u> des Proportionalfaktors des Reglers. Dieser Faktor besitzt bei gutmütigen HLK-Anwendungen einen Wert um 1. Zu grosse Werte führen zum Schwingen des Reglers, zu kleine Werte führen dazu, dass der Regler träge wird. Dieser Faktor beschreibt den proportionalen Anteil des Reglers. Der Proportionalitätsfaktors dient dazu, dass Regelabweichungen kompensiert werden. Diese Kompensation ist jedoch nicht vollständig.

<sup>16</sup> "Nachstellzeit Tn": Konfiguration der Nachstellzeit des Reglers in Sekunden. Diese Nachstellzeit wird bei gutmütigen HLK-Anwendungen mit einem Wert um 50 Sekunden beschrieben. Zu kleine Werte führen zum Schwingen des Reglers, zu grosse Werte führen dazu, dass der Regler träge wird. Dieser Faktor beschreibt den integralen Anteil des Reglers. Der Integralfaktor dient dazu, dass keine bleibenden Regelabweichungen vorhanden sind. Dieser Wert stellt die einzige Speichergrösse des PID-Reglers dar, welcher Integrator benannt wird und die Summe aller bisherigen Differenzen von Istwert abzüglich Sollwert der zu regelnden Grösse darstellt.

**Vorhaltezeit Tv**": Konfiguration der Vorhaltezeit des Reglers in Sekunden. Diese Vorhaltezeit wird bei gutmütigen HLK-Anwendungen mit 0 Sekunden beschrieben. Zu grosse Werte führen zum Schwingen des Reglers, zu kleine Werte führen dazu, dass der Regler auf grosse Änderungen der Regelabweichung ungenügend reagiert. Dieser Faktor beschreibt den Differentialanteil des Reglers. Sie sollten ihm nur dann einen grösseren Wert zuweisen, falls entweder der Sollwert oder dann der Istwert der zu messenden Grösse pro Zeiteinheit relativ grosse Sprünge macht. Sie sollten ihm jedoch einen relativ kleinen Wert zuweisen, falls der Istwert der zu regelnden Grösse ein relativ starkes Rauschen besitzt, da dieses Rauschen sonst durch den D-Anteil des PID-Reglers noch verstärkt wird. Falls Sie bei Messrauschen den Differentialanteil trotzdem relativ hoch halten wollen, empfiehlt sich ein Glätten der Messdaten vor deren Verarbeitung (siehe Punkt (4 unten).

<sup>18</sup> "Zeitkonstante T1-Filter": <u>Konfiguration</u> der Konstante des T1-Filter des Istwerts, welches verrauschte Messdaten glättet. Mehr über T1-Filter siehe Kapitel <u>"Infobild"</u> der Analogmessung (MES01).

<sup>19</sup> "**Tot-Zone**": <u>Konfiguration</u> der Totzone des PID-Reglers mit Heiz- und Kühlkurven. Ist die Regelabweichung kleiner als der Wert der Totzone, dann findet keine Neuberechnung der Stellgrösse statt.

<sup>20</sup> "Abtastzeit": <u>Konfiguration</u> des Intervalls, nach welchem jeweils die Berechnung der Stellgrösse wiederholt wird. Üblicherweise reicht eine Abtastzeit von 1s für HLK-Anwendungen. Erhöhen Sie diesen Wert, falls Ihr Projekt viele SPS-Rechenleistung benötigt oder die Regelstrecke relativ träge ist. Falls Sie die Abtastzeit sehr klein machen, benötigt der Regler einen relativ grossen Anteil der Rechenzeit der SPS.

(21) "Stellgrösse Maximum": <u>Konfiguration</u> der maximalen Stellgrösse des PID-Reglers. Üblicherweise besitzt dieser Parameter den Wert 100% . Verändern Sie diesen Wert, falls der Regler nur einen Teilbereich von 0 - 100% regeln soll.

<sup>(22)</sup> "**Stellgrösse Minimum**" <u>Konfiguration</u> der minimalen Stellgrösse des PID-Reglers. Üblicherweise besitzt dieser Parameter den Wert 0%. Verändern Sie diesen Wert, falls der Regler nur einen Teilbereich von 0 - 100% regeln soll.

23 "maximale Änderungsrate": Konfiguration der maximalen Änderungsrate des Reglers mit Sollwertkurven. Beim Umschalten von der Tagessollwertkurve in die Nachtsollwertkurve und umgekehrt kann es vorkommen, dass die Stellgrösse stark schwankt. In diesem Fall können Sie einen Wert ungleich Null in die maximale Änderungsrate eintippen. Auf der anderen Seite ist eine zu kleine maximale Änderungsrate in demjenigen Fall kontraproduktiv, in welchem die Öffnungs- oder Schliessgeschwindigkeit des angehängten Ventil wesentlich grösser ist als diejenige Zeit, welche aus der maximalen Änderungsrate resultiert. Ist also beispielsweise die Klappenlaufzeit 180 Sekunden, die Minimale Stellgrösse 0 und die maximale Stellgrösse 100%, dann sollte die maximale Änderungsrate nicht kleiner als 100%/180s betragen, was in etwa 0.6 %/s entspricht. Möchten Sie die Änderungsrate des Regler nicht beschränken, dann tippen Sie 0%/s ein. Damit wird diese Option deaktiviert.

<sup>24</sup> "**Ruhewert**": <u>Konfiguration</u> der Stellgrösse, falls der Regler nicht freigegeben ist oder falls er freigegeben ist, jedoch im Heizbetrieb die Heizgrenze der aktiven Kurve kleiner ist als der Mittelwert der Aussentemperatur. Weiter wird diese Grösse als Stellgrösse verwendet, falls der Kühlbetrieb aktiviert und der Mittelwert der Aussentemperatur kleiner als die Kühlgrenze der aktiven Kurve ist. Üblicherweise besitzt dieser Parameter den Wert 0%. Ändern Sie den Wert dieses Parameters, falls der inaktive Wert der Stellgrösse einen anderen Wert besitzen soll (beispielsweise 100%).

<sup>(25)</sup> "**Startwert Regler**": <u>Konfiguration</u> des Startwertes des Reglers, falls dieser freigegeben wird.

#### Handschaltungen

In diesem Abschnitt können Sie eine Handschaltung des Reglers mit Heiz- und Kühlkurve ausführen.

"Stellgrösse Handbetrieb": Anzeige und Eingabe der Stellgrösse des Reglers, falls der Handbetrieb (siehe Punkt (oben) aktiviert wurde. Klicken Sie mit der linken Maustaste auf dieses Eingabefeld, um die neue Stellgrösse des Handbetriebs des Reglers einzugeben.

**\* \* \* Auswahl Handbetrieb**": Anzeige und Schaltung des Handbetriebs des Reglers mit Sollwertkurven. Klicken Sie mit der linken Maustaste auf diese Schaltfläche, um den Handbetrieb des Reglers zu aktivieren. Dies bedeutet, dass die Stellgrösse des Reglers in diesem Fall mit der Stellgrösse des Handbetriebs (siehe nachfolgenden Punkt) überschrieben wird. Diese Handschaltung wird üblicherweise im Test- und Fehlersuchbetrieb vorgenommen, jedoch nicht im Normalbetrieb. **Beachten Sie, dass unüberlegter Handbetrieb Sach-, im schlimmsten Fall jedoch auch Personenschäden nach sich ziehen kann! Geben Sie vor einem Handbetrieb allenfalls die Stellgrösse im nachfolgenden Feld ein, falls die Stellgrösse eine gewisse Schwelle nicht über- respektive unterschreiten darf. Da bei einer Handschaltung immer auch die Umwälzpumpe des Heiz- oder Kühlkreislaufs aktiviert wird, muss ausgewählt werden, ob** 

**Softwareschalter Handbetrieb**": Anzeige und Schaltung des Handbetriebs des Reglers mit Sollwertkurven. Beachten Sie, dass eine Schaltung unmittelbar durch die Anwendung auf der Software überschrieben wird. Schalten Sie den PID-Regler mittels

des Softwareschalter des Handbetriebs (vergleiche mit dem vorhergehenden Punkt ). Dieses Feld ist die Rückmeldung der Steuerung, dass der Regler mit Heiz- und Kühlkurven von Hand betrieben wird.

**Meldung Handbetrieb**": Anzeige der Rückmeldung des Reglers, dass die Stellgrösse des Reglers mit Heiz- und Kühlkreislauf von Hand überbsteuert wurde und eine der Umwälzpumpen des Heiz- oder Kühlkreislaufs angefordert wurde.

<sup>(30)</sup> "Handschaltung Kühlbetrieb": Anzeige, dass die Umwälzpumpe des Kühlkreislaufs angefordert wird, falls die Stellgrösse des Reglers mit Heiz- und

Kühlbetrieb von Hand übersteuert wird (vergleiche mit dem Punkt des ben).

#### Neustart

In diesem Abschnitt können Sie den Ausgangswert des Reglers nahezu auf eine neue Stellgrösse setzen.

**Kaltstartwert**": <u>Konfiguration</u> des Wert Integrators des Reglers, falls ein Kaltstart ausgeführt wird (vergleiche mit dem nächsten Punkt).

**Kaltstart**": Schaltfläche, welcher den Integrator derart berechnet, dass die nächste Stellgrösse in der Nähe des Kaltstartwert zu liegen kommt. Dieser Vorgang wird üblicherweise bei der Fehlersuche durchgeführt.

### 48.1.5 Konfigurationsbild

Das <u>Konfigurationsbild</u> des PID-Reglers dient dazu, die wesentlichen Signale des Reglers zu konfigurieren und manuell Einstellungen zu tätigen, welchen über die blosse Bedienung des PID-Reglers hinausgehen. Es ist nachfolgend abgebildet:

| Konfigurationsbild digitaler Ausgang mit Fernfreigabe (PID34_03) |                 |                                  |                 |  |  |  |
|------------------------------------------------------------------|-----------------|----------------------------------|-----------------|--|--|--|
|                                                                  | Replace I       | BMO-Name!                        |                 |  |  |  |
| Sollwertkurve 1                                                  |                 | Sollwertkurve 2                  |                 |  |  |  |
| Aussentemp. 1                                                    | -10.0 °C SOCKET | Aussentemp. 1                    | -10.0 °C SOCKET |  |  |  |
| Aussentemp. 2                                                    | 0.0 °C SOCKET   | Aussentemp. 2                    | 0.0 °C SOCKET   |  |  |  |
| Aussentemp. 3                                                    | 10.0 °C SOCKET  | Aussentemp. 3                    | 10.0 °C SOCKET  |  |  |  |
| Aussentemp. 4                                                    | 20.0 °C SOCKET  | Aussentemp. 4                    | 20.0 °C SOCKET  |  |  |  |
| Aussentemp. 5                                                    | 25.0 °C SOCKET  | Aussentemp. 5                    | 25.0 °C SOCKET  |  |  |  |
| Aussentemp. 6                                                    | 40.0 °C SOCKET  | Aussentemp. 6                    | 40.0 °C SOCKET  |  |  |  |
| Sollwert für At. 1                                               | 25.0 °C SOCKET  | Sollwert für At. 1               | 22.0 °C SOCKET  |  |  |  |
| Sollwert für At. 2                                               | 23.0 °C SOCKET  | Sollwert für At. 2               | 20.0 °C SOCKET  |  |  |  |
| Sollwert für At. 3                                               | 21.0 °C SOCKET  | Sollwert für At. 3 🧐             | 18.0 °C SOCKET  |  |  |  |
| Sollwert für At. 4                                               | 23.0 °C SOCKET  | Sollwert für At. 4               | 20.0 °C SOCKET  |  |  |  |
| Sollwert für At. 5                                               | 22.0 °C SOCKET  | Sollwert für At. 5               | 19.0 °C SOCKET  |  |  |  |
| Sollwert für At. 6                                               | 21.0 °C SOCKET  | Sollwert für At. 6               | 18.0 °C SOCKET  |  |  |  |
| Sollwertertanhebung Kurve 1 3                                    | 0.0 °C SOCKET   | Sollwertanhebung Kurve 2         | 0.0 °C SOCKET   |  |  |  |
| Impuls Kurve 1 absenken 4                                        | Nein SOCKET     | Impuls Kurve 2 absenken          | Ja SOCKET       |  |  |  |
| Adresse Eingang Kurve 1 absenken                                 | 5 F.Null        | Adresse Eingang Kurve 2 absenken | F.Null          |  |  |  |
| Impuls Kurve 1 erhöhen                                           | Nein SOCKET     | Impuls Kurve 2 erhöhen           | Ja SOCKET       |  |  |  |
| Adresse Eingang Kurve 1 erhöhen                                  | F.Null          | Adresse Eingang Kurve 2 erhöhen  | F.Null          |  |  |  |
| Sollwert bei deaktivierter Kurve 7                               | 220 °C /10      |                                  |                 |  |  |  |
| Raster 8                                                         | 0.1 °C SOCKET   |                                  |                 |  |  |  |
| Fizen aktiviert                                                  |                 | - 🔽 Kühlen aktiviert             |                 |  |  |  |
| Heizen aktiviert (10)                                            | Ein SOCKET      | Kühlen aktiviert                 | Ein SOCKET      |  |  |  |
| Heizgrenze Kurve 1                                               | 10.0 °C SOCKET  | Kühlgrenze Kurve 1 (13)          | 25.0 °C SOCKET  |  |  |  |
| Heizgrenze Kurve 2 12                                            | 18.0 °C SOCKET  | Kühlgrenze Kurve 2               | 29.0 °C SOCKET  |  |  |  |
| Einheiten                                                        |                 | -                                |                 |  |  |  |
| Einheit Totzone (14)                                             | К               |                                  |                 |  |  |  |
| Einheit Ist-/ Sollwert                                           | ) °C            |                                  |                 |  |  |  |
| Einheit Stellgrösse 16                                           | %               |                                  |                 |  |  |  |
|                                                                  | BMO:PID34       |                                  | Vers. 1.6.1.5   |  |  |  |
|                                                                  |                 |                                  |                 |  |  |  |

Konfigurationsbild des PID-Reglers mit Sollw ertkurven (PID34)

Es verfügt über folgende Elemente:

### Sollwertkurve 1

Beachten Sie, dass es in der vorliegenden Version möglich ist, als Sollwertkurven "Zickzackkurven" in "Z"-Form oder dazu spiegelbildlich zu erzeugen. Bei diesen ist das Verhalten des Reglers mit Heiz- und Kühlkurven nicht vorhersagbar.. Grund dafür ist die Vermeidung von Konfigurationen, welche bildlich gesprochen zu "Zickzackkurven" führen würden. Beachten Sie, dass die Punkte mit den Bezeichnungen "Aussentemp. 1" bis "Aussentemp. 4" zusammen mit den Sollwerten "Sollwert für At. 1" bis "Sollwert für At. 4" für die Konfiguration der Heizkurve der Tagessollwertkurve, die Punkte "Aussentemp. 5" und "Aussentemp. 6" zusammen mit "Sollwert für At. 5" und "Sollwert für At. 6" für die Konfiguration der Kühlkurve der Tagessollwertkurve verwendet wird.

(1) "Aussentemp. 1" bis "Aussentemp. 6": <u>Konfiguration</u> der Mischtemperaturen, für welchen die erste Sollwertkurven parametriert werden sollen. Klicken Sie mit der linken Maustaste auf beispielsweise das Eingabefeld mit der Bezeichnung "Aussentemp. 3", falls die Heiz- oder Kühlkurve 1 bei einer andern Mischtemperatur als 20°C der dritte

Interpolationspunkt der Heiz- respektive Kühlkurve gesetzt werden soll. Siehe auch Bedienbild. Punkt <sup>(21)</sup>.

Sollwert für At. 1" bis "Sollwert für At. 4": Konfiguration der Sollwerte 1 bis 4, mit welchen die erste Sollwertkurve parametriert werden sollen. Siehe auch <u>Bedienbild</u>, Punkt
(23)

**3** "**Sollwertanhebung Kurve 1**": Offset, mit welchem alle durch die Heiz- oder Kühlkurve 1 berechneten Sollwerte angehoben werden sollen. Dieses Eingabefeld wird üblicherweise durch den entsprechenden Eingabeparameter überschrieben und dient nur dann zur Konfiguration, falls er nicht als Eingabeparameter konfiguriert wurde.

Die Punkte 4 bis 6 dienen dazu, dass die Sollwerte der ersten Sollwertkurve mittels Schalter als ganze angehoben oder abgesenkt werden können. Dies kann beispielsweise für die vereinfachte Bedienung mittels Webpanel nützlich sein.

<sup>(4)</sup> "**Sollwertabsenkung 1**": Impuls, mit welchem die 1. Sollwertkurve als Ganzes nach unten verschoben werden kann (vergleiche mit dem <u>Bedienbild</u>, <sup>(6)</sup>).

<sup>5</sup> "Adresse Eingang Kurve 1 absenken": <u>Konfiguration</u> derjenigen SPS-Adresse, mit welcher ein SPS-Flag für die Absenkung der Tagessollwertkurven verwendet werden kann. Geben Sie hier eine SPS-Adressbezeichnung ein, falls Sie möchten, dass ein SPS-

Flag die Tagessollwertkurven um den unter Punkt  $^{(8)}$  unten definierten Betrag absenken soll.

<sup>6</sup> "Sollwerterhöhung 1" bis "Adresse Eingang Kurve 1 erhöhen": Impuls zusammen mit der Konfiguration der externen Adresse der Verschiebung der ersten Sollwertkurve um den unter <sup>8</sup> definierten Betrag in Richtung grössere Sollwerte.

Beachten Sie, dass die folgenden zwei Punkte für beide Sollwertkurven gelten.

**Sollwert bei deaktivierte Kurve**": <u>Dekorativer</u> Wert der Anzeige des Sollwerts, falls der PID-Regler mit Heiz- und Kühlkurve aus irgend einem Grund (keine Freigabe, Mischtemperatur ausserhalb des Heiz- wie auch Kühlbereichs) deaktiviert ist. Beachten Sie, dass dieser Wert in 1/10°C angegeben werden muss, da er als Konstante auf der Steuerung gespeichert wird.

(9) "Raster" : Konfiguration desjenigen Werts, mit welchem die Sollwerte der entsprechende Sollwertkurve per Mausklick mit der linken Maustaste auf die Schaltflächen mit den Bezeichnungen "+" respektive "-" des Bedienbilds (siehe Punkte <sup>(5)</sup>, <sup>(6)</sup> sowie
(8) ) addiert respektive subtrahiert werden.

Sollwertkurve 2

<sup>(9)</sup> "Aussentemp. 1" bis "Adresse Eingang Kurve 2 erhöhen": Konfiguration der Nachtsollwertkurve (der zweiten Sollwertkurve) zusammen mit der Sollwertanhebung derselben sowie der Anzeige und Schaltung wie auch der Konfiguration der Adressen der Impulse für die Verschiebung der zweiten Sollwertkurve als solches (vergleiche mit den Erläuterungen der Punkte 1 bis 6

### Heizen aktiviert

Dieser Abschnitt dient zur Aktivierung der Regelung des Heizkreislaufs, falls der Mittelwert

der Aussentemperatur (siehe <u>Bedienbild</u>, Punkt <sup>20</sup>) die Heizgrenze der jeweils aktivierten Heizkurve unterschreitet und die Stellgrösse des Reglers mit Heiz- und Kühlkurven (PID37) nicht von Hand übersteuert wurde.

<sup>10</sup> "Heizen aktiviert": <u>Konfiguration</u> der Aktivierung der Heizkurven. Klicken Sie mit der linken Maustaste auf diese Schaltfläche, falls Sie nicht mehr die Stellgrösse vom Regler berechnen lassen wollen und die Umwälzpumpe des Heizkreislaufs anfordern wollen, falls der Mittelwert der Aussentemperatur kleiner als die Heizgrenze der aktivierten Sollwertkurve ist.

(1) "Heizgrenze Kurve 1": Konfiguration der Grenzwerttemperatur der Heizkurve 1 ("Tagessollwertkurve"), welche beim Heizbetrieb als obere Schwelle für die Aktivierung

des Heizbetriebs des Reglers verwendet wird (vergleiche mit dem Punkt Bedienbilds), sofern die Heizkurve 1 ("Tagessollwertkurve") aktiviert ist.

<sup>(12)</sup> "Heizgrenze Kurve 2": <u>Konfiguration</u> der Grenzwerttemperatur der Heizkurve 2 ("Nachtsollwertkurve"), welche beim Heizbetrieb als obere respektive beim Kühlbetrieb als untere Schwelle für die Aktivierung des Reglers verwendet wird (vergleiche mit dem Punkt

(30), sofern die Heizkurve 2 ("Nachtsollwertkurve") aktiviert ist).

### Kühlen aktiviert

In diesem Abschnitt können Sie die Regelung des Kühlkreislaufs entsprechend derjenigen

des Heizkreislaufs (vergleiche mit den Punkten <sup>10</sup> bis <sup>12</sup> des vorhergehenden Abschnitts konfigurieren.

(13) "Kühlen aktiviert" bis "Kühlgrenze Kurve 2": Konfiguration der Regelung, falls die Temperatur des Mittelwerts grösser als die Kühlgrenze der jeweils aktivierten Kurve ist.

### Einheiten

In diesem Abschnitt können Sie die <u>dekorativen</u> Einheiten des Reglers definieren.

<sup>14</sup> "Einheit Totzone": <u>Konfiguration</u> der Einheit der Totzone. Geben Sie hier ein, welche <u>dekorative</u> Einheit die Totzone besitzen soll, sofern diese Einheiten ungleich "K" (Kelvin) ist.

**(15)** "**Einheit Totzone**": <u>Konfiguration</u> der Einheit des Ist- und des Sollwerts. Geben Sie hier ein, welche <u>dekorative</u> Einheit die Ist- und Sollwerte besitzen sollen, sofern diese Einheiten ungleich "°C" ist.

(16) "Einheit Stellgrösse": Konfiguration der <u>dekorativen</u> Einheit der Stellgrösse des Reglers mit Sollwertkurven . Geben Sie hier ein, welche <u>dekorative</u> Einheit die Stellgrösse besitzen soll, falls diese ungleich "%" ist.

### 48.2 Störungsbehebung

Die nachfolgende Liste ist keineswegs abschliessend, sondern soll einen Überblick darüber geben, was alles überprüft werden kann, falls der PID-Regler keine vernünftigen Werte liefert. Sollte dies der Fall sein, können Sie überprüfen, ob

- 1. der Regler freigegeben wurde (vergleiche mit dem <u>Bedienbild</u> des Reglers, Punkt
- 2. die Heiz- und Kühlgrenzen der Tages- und Nachtsollwertkurve im vernünftigen Bereich

liegen (vergleiche mit dem <u>Bedienbild</u> des Reglers, Punkte <sup>1</sup> bis <sup>30</sup>).

3. das Objekt eventuell auf Hand geschaltet wurde (vergleiche mit dem Infobild des

Reglers, Punkt . Dann wird der Handwert (vergleiche mit dem <u>Konfigurationsbild</u> des Reglers, Punkt ) dem nachfolgenden Aktor übermittelt.

- 4. die einzelnen Anteile des PID-Reglers im vernünftigen Bereich liegen (vergleiche mit dem Infobild des Reglers, Punkte 3 bis 6).
- 5. die Verbindung zur SPS via S-Driver funktioniert.
- 6. die SPS läuft (dann leuchtet auf der SPS ein grüne Leuchtdiode, welche mit "Run" beschriftet worden ist).
- 7. der Soll- und des Istwerts der zu regelnden Grösse mit den richtigen Umrechnungen eingelesen werden und sich beide Grössen im vernünftigen Bereich befinden.
- 8. die Regelparameter im vernünftigen Bereich liegen (bei gutmütigen HLK-Anwendungen kann ungefähr von Kp = 1, Tn = 50s, Tv = 1s ausgegangen werden. vergleiche mit dem Infobild des Reglers, Punkte <sup>15</sup> bis <sup>23</sup>).
- insbesondere die maximale Änderungsrate nicht zu klein eingestellt wurde, falls diese nicht 0 %/s beträgt (vergleiche mit dem <u>Infobild</u> des Reglers, Punkt <sup>23</sup>).
- 10.die richtige Sollwertkurve verwendet wird (vergleiche mit dem <u>Infobild</u> des Reglers, Punkt (10).
- 11.die Betriebsart des Reglers (Heiz- oder Kühlbetrieb des Reglers) richtig eingestellt wurde (vergleiche mit dem Infobild des Reglers, Punkte <sup>10</sup> bis <sup>13</sup>).
- 12.die Leitfunktionen des DMS übersetzt und ausgeführt wurden (vergleiche mit dem Kapitel <u>"Leitfunktion übersetzen"</u>).

- 13.die Gewichtung richtig eingestellt ist (vergleiche mit dem Punkt <sup>14</sup> des <u>Konfigurationsbilds</u> des Reglers).
- 14.die minimale und maximale Stellgrössen (vergleiche mit dem Konfigurationsbild, Punkt

21 und 22) in einem vernünftigen Bereich konfiguriert wurden (wenn beispielsweise dieser Bereich 0 - 4 % ist, dann kann der Regler höchstens einen Reglerwert von 4 % besitzen).

15.die Totzone einen zu grossen Wert aufweist und darum die Stellgrössen gar nicht

mehr berechnet werden (vergleiche mit dem Konfigurationsbild, Punkt  $^{(19)}$ ).

Falls Sie einen PG5-Debugger besitzen und entsprechend berechtigt sind, dann können Sie in den Info- und im Konfigurationsbild überprüfen, welche Speicheradressen die verschiedenen Signale besitzen und ob diese Signale in der SPS den gewünschten Wert besitzen.

### 48.3 Konfiguration

Die Konfiguration des PID-Reglers ist über die folgenden Bilder verteilt:

- Infobild des PID-Reglers mit Heiz- und Kühlkurven
- Konfigurationsbild des PID-Reglers mit Heiz- und Kühlkurven

Allgemeine Informationen über Konfigurationen von Vorlagenobjekten siehe Kapitel <u>"wiederkehrende Elemente der Konfiguration"</u>.

Bei der Initialisierung des PID-Reglers (PID34) mit Sollwertkurven sind folgende Felder mit Vorteil oder sogar zwingend für eine fehlerfreie Codegenerierung einzugeben (vergleiche mit der Abbildung <u>unten</u>):

| Objektparameter-Definitionen Testregler [TestPII | DX34:L01:SP:005]     |
|--------------------------------------------------|----------------------|
|                                                  |                      |
| Input                                            |                      |
| Beschreibung                                     | Wert                 |
| Freigabe Kurve (0-> Ausgang=Fixwert) [Freigabe]  | 1)tPIDX34:L01:LG:0   |
| Kurve 1 oder 2 (L=1,H=2) [Kurve]                 | TestPIDX34:L01:LG:0  |
| Istwert [PID_Xs]                                 | 3 tPIDX34:L01:LG:0   |
| Aussenluft Temp. (AUL) [Soll_AUL]                | TestPIDX34:L01:LG:00 |
| Mittelwert [Soll_AVG]                            | 5 tPIDX34:L01:LG:0   |
| Sollwertanhebung Kurve 1 [Soll1_Erh] 6           | TestPIDX32:L01:LG:0  |
| Sollwertanhebung Kurve 2 [Soll2_Erh]             | 7 stPIDX32:L01:LG:0  |

Aufrufparameter des PID-Reglers mit Heiz- und Kühlkurve (PID34), Teil 1

| Festrealer (PID34)                                 |                    |
|----------------------------------------------------|--------------------|
| Data                                               |                    |
| Beschreibung                                       | Wert               |
| Adresse Eingang Kurve 1 absenken [Soll1_ImpulsDow  | 9).LG_004.Value    |
| Adresse Eingang Kurve 1 erhöhen [Soll1_ImpulsUpEin | L01(10)005.Value   |
| Adresse Eingang Kurve 2 absenken [Soll2_ImpulsDow  | 006.Value کار (11) |
| Adresse Eingang Kurve 2 erhöhen [Soll2_ImpulsUpEin | L01(12)007.Value   |

Aufrufparameter des PID-Reglers mit Heiz- und Kühlkurve (PID34), Teil 2

<sup>(1)</sup> "Freigabe Kurve (0-> Ausgang=Fixwert) [Freigabe]": Geben Sie die Bezeichnung des Signals ein, welche den Regler freigibt (vergleiche mit dem Konfigurationsbild, <sup>(9)</sup>).

<sup>3</sup> "Kurve 1 oder 2 (L=1, H=2) [Kurve]": Geben Sie ein, welche Variable das Signal enthält, welche entscheidet, ob der Regler im Tag- oder Nachtbetrieb betrieben wird

(siehe dazu auch mit dem Konfigurationsbild, Punkt 10).

Istwert": Geben Sie ein, welche Variable den Istwert der zu regelnden Grösse enthält. Dieser Istwert stammt üblicherweise von einem Vorlagenobjekt des Typs <u>MES01</u>. Vergleiche mit dem Infobild, Punkt 2.

<sup>(5)</sup> "Aussentemperatur [Soll\_AUL]": Geben Sie ein, welche Variable die momentane

Aussenlufttemperatur enthält (vergleiche mit dem <u>Infobild</u>, Punkt <sup>11</sup>). Die Aussenlufttemperatur stammt üblicherweise von einem Vorlagenobjekt des Typs <u>MES01</u>.

<sup>6</sup> "Aussentemperatur Mittelwert [Soll\_AVG]": Geben Sie die Bezeichnung der Variablen ein, welche die gemittelte Temperatur für die Berechnung der Mischtemperatur

enthält (vergleiche mit dem <u>Infobild</u>, Punkt <sup>(12)</sup>). Diese Mittelung wird üblicherweise mit einem Objekte des Typs <u>"AVG01"</u> erzeugt.

**Sollwertanhebung K 1 [Soll1\_Erh]**": Geben Sie die Bezeichnung der Variablen ein, welche die Sollwertanhebung des Tagesbetriebs enthält, falls eine Sollwertanhebung

vorhanden ist (vergleiche mit dem Konfigurationsbild, Punkt  $^{(3)}$ ). Ansonsten lassen Sie diesen Parameter leer.

8 "Sollwertanhebung K 2 [Soll2\_Erh]": Geben Sie die Bezeichnung der Variablen ein, welche die Sollwertanhebung des Nachtbetriebs enthält, falls eine Sollwertanhebung

vorhanden ist (vergleiche mit dem <u>Konfigurationsbild</u>, Punkt <sup>(9)</sup>). Ansonsten lassen Sie diesen Parameter leer.

Weiter können in der neuen Version die Sollwerterhöhung und -erniedrigung mittels Datenparameter angesteuert werden können:

<sup>9</sup> "Adresse Eingang Sollwertkurve 1 absenken [Soll1\_ImpulsDownEing]": Geben Sie hier eine Adresse ungleich F.Null ein, falls Sie die Sollwertabsenkung der ersten Kurve bspw. mittels eines Webpanels konfigurierbar machen möchten (vergleiche mit dem

Konfigurationsbild, Punkt  $^{(5)}$  ).

<sup>10</sup> "Adresse Eingang Sollwertkurve 1 erhöhen [Soll1\_ImpulsDownUp]": Geben Sie hier eine Adresse ungleich F.Null ein, falls Sie die Sollwerterhöhung der ersten Kurve bspw. mittels eines Webpanels konfigurierbar machen möchten (vergleiche mit dem

Konfigurationsbild, <sup>6</sup>).

(1) "Adresse Eingang Sollwertkurve 2 absenken [Soll2\_ImpulsDownEing]": Geben Sie hier eine Adresse ungleich F.Null ein, falls Sie die Sollwertabsenkung der zweiten Kurve bspw. mittels eines Webpanels konfigurierbar machen möchten (vergleiche mit

dem <u>Konfigurationsbild</u>, <sup>(9)</sup>).

<sup>12</sup> "Adresse Eingang Sollwertkurve 2 erhöhen [Soll2\_ImpulsDownUp]": Geben Sie hier eine Adresse ungleich F.Null ein, falls Sie die Sollwerterhöhung der zweiten Kurve bspw. mittels eines Webpanels konfigurierbar machen möchten (vergleiche mit dem

Konfigurationsbild, (9).

Konfigurieren Sie weiter die Regelparameter. Als Faustregel für gutmütige HLK-Anwendung kann genommen werden:

Proportionalitätsfaktor "PID\_Kp": 1 Nachstellzeit "PID\_Tn": 50 (Sekunden) Vorhaltezeit "PID\_Tv: 1 (Sekunden) Abtastzeit: 1 (Sekunden) minimale Stellgrösse: 0%. maximale Stellgrösse: 100%.

Konfigurieren Sie den Wert der Totzone ungleich 0 K, falls der Regler nur dann die Stellgrösse neu berechnen soll, falls die Reglerabweichung grösser als die Totzone ist

(vergleiche mit dem Infobild, Punkt  $^{(5)}$ ).

Vergessen Sie nicht, die Leitfunktionen des DMS zu übersetzen und auszuführen (vergleiche mit dem Kapitel <u>"Leitfunktionen übersetzen"</u>), falls Sie das Reglerobjekt initialisieren. Ansonsten werden insbesondere die Linien im Bedienbild nicht richtig angezeigt.

Konfigurieren Sie die Aktivierungen des Heiz- und des Kühlbetriebs sowie gegeben falls die Heiz- und Kühlgrenzen der Tages- und Nachtsollwertkurven (vergleiche mit dem Konfigurationsbild, Punkte 10 bis 13).

Falls Sie die maximale Änderungsrate der Stellgrösse des Reglers begrenzen möchten,

dann stellen sie diese im Konfigurationsbild des Reglers unter dem Punkt <sup>23</sup> des Infobilds ein.

Kontrollieren Sie schlussendlich noch die Umrechnungsfaktoren des PID-Reglers. Alle Register besitzen die voreingestellten Umrechnungen PLC Lo = 0, PLC Hi = 10 und Unit Lo = 0 Unit Hi = 1. Passen Sie die entsprechenden Umrechnungsfaktoren für den Sollwert und den Istwerts der zu regelnden Grösse an, falls Sie eine Grösse regeln wollen, welche mit einer anderen Umrechnungsart (beispielsweise mit 3 Nachkommastellen) übermittelt wird.

### 48.3.1 Variablenliste

Die folgende Tabelle listet alle Signale von PID34, welche nicht interne Signale darstellen, zusammen mit ihren Bedeutungen auf. Dabei bedeuten {Betriebsdatum}, dass die Daten im laufenden Betrieb immer wieder neu überschrieben werden. {versionsabhängig} bedeutet, dass für alle neuen Versionen dieses Datum verschieden sein muss.

| DMS-Name /<br>SPS-Label | Kommentar                        | Typ<br>DMS | Typ<br>SPS | Para-<br>meter-<br>Num-<br>mer | Para-<br>meter-<br>Art/<br>Umrech-<br>nung <sup>1</sup> | Beschreibung                                                                                                    | Grunde<br>instellu<br>ng |
|-------------------------|----------------------------------|------------|------------|--------------------------------|---------------------------------------------------------|----------------------------------------------------------------------------------------------------|--------------------------|
| Bemerkung               | Bemerkung                        | STR        | -          | -                              | -                                                       | ist die Bemerkung, welcher im PID-<br>Regler mit Heiz- und Kühlkurven<br>geschrieben werden kann<br>(vergleiche mit dem <u>Bedienbild</u> ,<br>unten) | -                        |
| Freigabe                | Freigabe                         | віт        | Flag       | 1                              | Eingabe<br>paramet<br>er                                | ist die Freigabe (vergleiche mit<br>dem <u>Bedienbild</u> ,<br>Punkt ).                                                                               | OFF                      |
| Freigabe_<br>Start      | Startwert<br>Regler              | FLT        | Register   | 2                              | -                                                       | ist die Stellgrösse , falls dieser<br>gestartet wird (vergleiche mit dem<br>Infobild, Punkt 25).                                                      | 50                       |
| Freigabe_<br>Wert       | Ruhewert                         | FLT        | Register   | 3                              | -                                                       | ist die Stellgrösse , falls der Regler<br>nicht freigegeben ist (vergleiche mit<br>dem <u>Infobild</u> , Punkt 24).                                   | 0                        |
| Hand_Kueh<br>len        | Handbetrieb<br>Kühlen            | BIT        | Flag       | 4                              | -                                                       | zeigt an, ob von Hand der<br>Kühlbetrieb des Reglers mit Heiz-<br>und Kühlkurve aktiviert werden soll<br>(vergleiche mit dem <u>Infobild</u> , Punkt  | OFF                      |
| Hand_Mel                | Handbetrieb                      | BIT        | Flag       | 5                              | -                                                       | ist die Meldung der Übersteuerung<br>der Stellgrösse mittels einem<br>Handwert (vergleiche mit dem<br>Infobild, Punkt ).                              | OFF                      |
| Hand_Soft               | Softwareschalt<br>er Handbetrieb | BIT        | Flag       | 6                              | -                                                       | ist Übersteuerung der Stellgrösse<br>mittels eines Handwerts<br>(vergleiche mit dem <u>Infobild</u> , Punkt                                           | OFF                      |
| Hand_StGr               | Stellgrösse<br>Handbetrieb       | FLT        | Flag       | 7                              | -                                                       | ist die Stellgrösse, mit welchem die<br>Stellgrösse übersteuert wird<br>(vergleiche mit dem <u>Infobild</u> , Punkt                                   | 0                        |
| Hand_UI                 | Auswahl<br>Handbetrieb           | DWU        | -          | -                              | -                                                       | ist der Auswahlschalter des<br>Handbetriebs (vergleiche mit dem<br>Infobild, Punkt ).                                                                 | 0                        |
| Kurve                   | Kurve                            | BIT        | Flag       | 8                              | Eingabe<br>paramet                                      | ist die Aktivierung der<br>Nachtsollwertkurven . Falls die                                                                                            | OFF                      |

|                |                            |     |          |    | er | Variable nicht gesetzt ist, wird die<br>Tagessollwertkurve aktiviert.<br>Vergleiche mit dem <u>Infobild</u> , Punkt                                                          |     |
|----------------|----------------------------|-----|----------|----|----|----------------------------------------------------------------------------------------------------|-----|
| Output         | Pumpe Heizen               | BIT | Flag     | 9  | -  | ist die Anforderung der<br>Umwälzpumpe des Heizkreislaufs,<br>falls der Regler im Heizbereich<br>arbeitet (vergleiche mit dem<br>Infobild,<br>Punkt 7).                      | OFF |
| OutputK        | Pumpe Kühlen               | BIT | Flag     | 10 | -  | ist die Anforderung der<br>Umwälzpumpe des Kühlkreislaufs,<br>falls der Regler im Kühlbereich<br>arbeitet (vergleiche mit dem<br>Infobild, Punkt 8).                         | OFF |
| PID_DyMax      | maximale<br>Änderungsrate  | FLT | Register | 11 | -  | ist die maximale Änderungsrate der<br>Stellgrösse des Reglers (vergleiche<br>mit dem <u>Infobild</u> , Punkt <sup>23</sup> ).                                                | 0   |
| PID_Kp         | Prop. Faktor Kp            | FLT | Register | 12 | -  | ist der<br>Proportionalitätsfaktor (vergleiche<br>mit dem <u>Infobild</u> ,<br>Punkt 15).                                                                                    | 1   |
| PID_Ks         | Kaltstart                  | BIT | Flag     | 13 | -  | ist Signal, welches die<br>Beschreibung<br>der Stellgrösse mit dem<br>Kaltstartwert erzwingt (vergleiche<br>mit dem Infobild, Punkt                                          | OFF |
| PID_KsWer<br>t | Kaltstartwert              | FLT | Register | 14 | -  | ist der Wert, mit welchem bei<br>einem<br>Kaltstart die Stellgrösse des<br>Reglers überschrieben wird<br>(vergleiche mit dem <u>Infobild</u><br>).                           | 0   |
| PID_T0         | Abtastzeit                 | FLT | Register | 15 | -  | ist das Abtastintervall des<br>PID-Reglers mit<br>Sollwertkurven in Sekunden<br>(vergleiche mit<br>dem <u>Infobild</u> , Punkt 20).                                          | 1   |
| PID_TT1        | Zeitkonstante<br>T1-Filter | FLT | Register | 17 | -  | ist die Zeitkonstante in<br>Sekunden des PT1-Filters des<br>Differentialanteils des<br>PID-Reglers mit<br>Sollwertkurven (vergleiche<br>mit dem <u>Infobild</u> , Punkt 18). | 0   |
| PID_Tn         | Nachstellzeit<br>Tn        | FLT | Register | 16 | -  | ist die Nachstellzeit des PID Reglers<br>mit Heiz- und Kühlkurven<br>(vergleiche mit dem <u>Infobild</u> ,<br>Punkt 16).                                                     | 50  |
| PID_Tv         | Vorhaltezeit Tv            | FLT | Register | 18 | -  | ist die Vorhaltezeit des PID Reglers<br>mit Heiz- und Kühlkurven<br>(vergleiche mit dem <u>Infobild</u> ,                                                                    | 0   |

|                      |                                   |     |          |    |                            | Punkt 17).                                                                                                    |                         |
|----------------------|-----------------------------------|-----|----------|----|----------------------------|----------------------------------------------------------------------------------------------------|-------------------------|
| PID_Tz               | Tot-Zone                          | FLT | Register | 19 | -                          | ist die Totzone (vergleiche mit dem<br>Infobild, Punkt 19).                                                                                                    | 0                       |
| PID_Ws               | Sollwert Ws                       | FLT | Register | 20 | -                          | ist der Sollwert (vergleiche mit dem<br>Infobild, Punkt 1).                                                                                                    | 0                       |
| PID_Xs               | lstwert Xs                        | FLT | Register | 21 | Eingabe<br>paramet<br>er   | ist der gemessene Istwert der zu<br>regeInden Grösse (vergleiche mit<br>dem <u>Infobild</u> , Punkt 2).                                                                                | {Betrie<br>bsdatu<br>m} |
| PID_Y                | Stellgrösse Y                     | FLT | Register | 22 | -                          | ist die berechnete oder<br>übersteuerte Stellgrösse<br>(vergleiche mit dem <u>Infobild</u> , Punkt                                                                                     | {Betrie<br>bsdatu<br>m  |
| PID_Yd               | D-Anteil Yd                       | FLT | Register | 23 | -                          | ist der differentielle Anteil der<br>berechneten, nicht übersteuerten<br>Stellgrösse (vergleiche mit dem<br>Infobild, Punkt 18).                                                       | {Betrie<br>bsdatu<br>m  |
| PID_Yi               | l-Anteil Yi                       | FLT | Register | 24 | -                          | ist der integrale Anteil der<br>berechneten, nicht übersteuerten<br>Stellgrösse (vergleiche mit dem<br>Infobild, Punkt 4).                                                             | {Betrie<br>bsdatu<br>m} |
| PID_Ymax             | Stellgrösse<br>Maximum            | FLT | Register | 25 | _                          | ist die maximale Stellgrösse<br>(vergleiche mit dem <u>Infobild</u> , Punkt<br>22<br>).                                                                                                | 100                     |
| PID_Ymin             | Stellgrösse<br>Minimum            | FLT | Register | 26 | -                          | ist die minimale Stellgrösse<br>(vergleiche mit dem <u>Infobild</u> , Punkt<br>21)                                                                                                    | 0                       |
| PID_Yp               | P-Anteil Yp                       | FLT | Register | 27 | -                          | ist der proportionale Anteil der<br>berechneten, nicht übersteuerten<br>Stellgrösse (vergleiche mit dem<br>Infobild, Punkt 3).                                                         | Betrieb<br>sdatum<br>}  |
| Soll1_Erh            | Sollwertanheb<br>ung<br>Kurve 1   | FLT | Register | 36 | Eingabe-<br>para-<br>meter | ist die Sollwertanhebung der<br>Tagessollwertkurven (vergleiche<br>mit dem <u>Konfigurationsbild</u> , Punkt<br>3).                                                                    | 0                       |
| Soll1_GW             | Heizgrenze<br>Kurve 1             | FLT | Register | 37 | -                          | ist die Heizgrenze der<br>Tagessollwertkurven (vergleiche<br>mit dem <u>Konfigurationsbild</u> , Punkt                                                                                 | 18                      |
| Soll1_GWK            | Kühlgrenze<br>Kurve 1             | FLT | Register | 38 |                            | ist die Kühlgrenze der<br>Tagessollwertkurven (vergleiche<br>mit dem <u>Konfigurationsbild</u> , Punkt<br>13<br>).                                                                     | 25                      |
| Soll1_Imp<br>ulsDown | Impuls<br>Sollwertabsen<br>kung 1 | BIT | Flag     | 39 | -                          | zeigt an, dass von allen Punkten der<br>Tagessollwertkurven der Wert des<br>Rasters subtrahiert werden soll<br>(die Tagessollwertkurve wird "nach<br>unten verschoben", vergleiche mit | OFF                     |

|                              |                                                 |     |          |            |                          | dem <u>Konfigurationsbild</u> , Punkt                                                                                                    |                              |
|------------------------------|-------------------------------------------------|-----|----------|------------|--------------------------|----------------------------------------------------------------------------------------------------|------------------------------|
| Soll1_Imp<br>ulsDownEi<br>ng | Eingang Impuls<br>Sollwertkurve<br>1 absenken   | STR | Const.   | 40         | Daten-<br>para-<br>meter | externer Eingang, um die<br>Sollwertkurve 1 mittels eines<br>Impulses anzuheben (vergleiche<br>jedoch mit dem <u>Konfigurationsbild</u> ,<br>Punkt 5).                                                               | F.Null                       |
| Soll1_Imp<br>ulsUp           | Impuls<br>Sollwerterhöh<br>ung 1                | BIT | Flag     | 41         | -                        | zeigt an, dass alle Punkte der<br>Tagessollwertkurven mit dem<br>Rasterwert addiert werden sollen<br>(die Tagessollwertkurve wird "nach<br>oben verschoben", vergleiche mit<br>dem <u>Konfigurationsbild</u> , Punkt | -                            |
| Soll1_Imp<br>ulsUpEing       | Eingang Impuls<br>Sollwertkurve<br>1 erhöhen    | STR | Const.   | 42         | Daten-<br>para-<br>meter | externer Eingang, um die<br>Sollwertkurve 1 mittels eines<br>Impulses anzuheben (vergleiche<br>mit dem <u>Konfigurationsbild</u> ,<br>).                                                                             | F.Null                       |
| Soll1_X1<br>bis<br>Soll1_X6  | Aussentemp. 1<br>bis<br>Aussentemp. 6           | FLT | Register | 43 -<br>48 | -                        | sind die Mischtemperaturen der<br>Tagessollwertkurven (vergleiche<br>mit dem <u>Konfigurationsbild</u> , Punkt                                                                                                    | -10, 0,<br>10, 20,<br>25, 40 |
| Soll1_Y1<br>bis<br>Soll1_Y4  | Sollwert für At.<br>1 bis Sollwert<br>für At. 6 | FLT | Register | 49 -<br>54 | -                        | sind die Sollwerte der<br>Tagessollwertkurven (vergleiche<br>mit dem <u>Konfigurationsbild</u> , Punkt                                                                                                    | 25, 23,<br>21, 23,<br>22, 21 |
| Soll2<br>Erh                 | Sollwertanheb<br>ung Kurve 2                    | FLT | Register | 55         | Eingabe<br>paramet<br>er | ist die Sollwertanhebung der<br>Nachtsollwertkurven (vergleiche<br>mit dem <u>Konfigurationsbild</u> , Punkt<br>9).                                                                                                  | 0                            |
| Soll2_GW                     | Heizgrenze<br>Kurve 2                           | FLT | Register | 56         | -                        | ist die Heizgrenze der<br>Nachtsollwertkurven (vergleiche<br>mit dem <u>Konfigurationsbild</u> , Punkt                                                                                                    | 15                           |
| Soll2_GWK                    | Kühlgrenze<br>Kurve 2                           | FLT | Register | 57         | -                        | ist die Kühlgrenze der<br>Nachtsollwertkurven des<br>(vergleiche mit dem<br><u>Konfigurationsbild</u> , Punkt 13).                                                                                                   | 28                           |
| Soll2_Imp<br>ulsDown         | Impuls<br>Sollwertabsen<br>kung 2               | BIT | Flag     | 58         | -                        | zeigt an, dass von allen Punkten der<br>Nachtsollwertkurven der<br>Rasterwert subtrahiert werden soll<br>(die Nachtsollwertkurven werden<br>"nach unten verschoben", siehe<br>Konfigurationsbild, Punkt 9).          | OFF                          |
| Soll2_Imp<br>ulsDownEi<br>ng | Eingang Impuls<br>Sollwertkurve<br>2 absenken   | BIT | Flag     | 59         | Daten-<br>paramet<br>er  | externer Eingang, um die<br>Sollwertkurve 2 mittels eines<br>Impulses abzusenken (vergleiche<br>mit dem Punkte oben und dem<br>Konfigurationsbild, Punkt 9).                                                         | -                            |

| Soll2_Imp<br>ulsUp          | Impuls<br>Sollwertabsen<br>kung 2               | BIT | Flag     | 60         | -                        | zeigt an, dass alle Punkte der<br>Nachtsollwertkurven mit dem<br>Betrag von Soll_YStep addiert<br>werden sollen (die<br>Nachtsollwertkurve werden "nach<br>oben verschoben", siehe<br><u>Konfigurationsbild</u> , Punkt 9). | OFF                       |
|-----------------------------|-------------------------------------------------|-----|----------|------------|--------------------------|----------------------------------------------------------------------------------------------------|---------------------------|
| Soll2_Imp<br>ulsUpEing      | Eingag Impuls<br>Sollwertkurve<br>2 erhöhen     | BIT | Flag     | 61         | Daten-<br>paramet<br>er  | externer Eingang, um die<br>Sollwertkurve 2 mittels eines<br>Impulses anzuheben (vergleiche<br>mit dem <u>Konfigurationsbild</u> , Punk                                                                                     | -                         |
| Soll2_X1<br>bis<br>Soll2_X6 | Aussentemp. 1<br>bis<br>Aussentemp. 6           | FLT | Register | 62 -<br>67 | -                        | sind die Mischtemperaturen der<br>Nachtsollwertkurven (vergleiche<br>mit dem <u>Konfigurationsbild</u> , Punkt<br>9).                                                                                                    | -10,0,<br>10,20,<br>25,40 |
| Soll2_Y1<br>bis<br>Soll2_X6 | Sollwert für At.<br>1 bis Sollwert<br>für At. 6 | FLT | Register | 68 -<br>73 | -                        | sind die Sollwerte der<br>Nachtsollwertkurven (vergleiche<br>mit dem <u>Konfigurationsbild</u> , Punkt<br>9).                                                                                                    | 22,20,<br>18,20,<br>19,18 |
| Soll_AUL                    | Aussentemper<br>atur                            | FLT | Register | 28         | Eingabe<br>paramet<br>er | ist die gemessene<br>Aussentemperatur (vergleiche mit<br>dem <u>Infobild</u> , Punkt 11).                                                                                                    | 0                         |
| Soll_AUL_<br>AVG            | Mischtemp.                                      | FLT | Register | 29         | -                        | ist der mit dem Faktor Soll_<br>AULpAVG gewichtete Mittelwert<br>der gemittelten Aussentemperatur<br>und der momentanen<br>Aussentemperatur (vergleiche mit<br>dem Infobild, Punkt 13).                                     | {Betrie<br>bsdatu<br>m}   |
| Soll_AULp<br>AVG            | Gewichtung                                      | FLT | Register | 30         | -                        | ist der Anteil des Mittelwerts am<br>gewichteten Mittelwert der<br>gemittelten Aussentemperatur und<br>der momentanen<br>Aussentemperatur (vergleiche mit<br>dem Infobild, Punkt 14).                                       | 10                        |
| Soll_AVG                    | Mittelwert<br>Aussentemp.                       | FLT | Register | 31         | Eingabe<br>paramet<br>er | ist die gemittelte<br>Aussentemperatur (vergleiche mit<br>dem <u>Infobild</u> , Punkt 12).                                                                                                    | {Betrie<br>bsdatu<br>m}   |
| Soll_GWK_<br>Aktiv          | Kühlen<br>aktiviert                             | BIT | Flag     | 32         | -                        | zeigt an, ob der Regler mit Heiz- und<br>Kühlkurven einen Kühlbereich<br>besitzen soll (vergleiche mit dem<br>Konfigurationsbild, Punkt ).                                                                                  | ON                        |
| Soll_GW_A<br>ktiv           | Heizen<br>aktiviert                             | BIT | Flag     | 31         | -                        | zeigt an, ob der Regler mit Heiz- und<br>Kühlkurven einen Heizbereich<br>besitzen soll (vergleiche mit dem<br>Konfigurationsbild, Punkt 10).                                                                                | ON                        |
| Soll_YSte<br>p              | Raster                                          | FLT | Register | 35         | -                        | zeigt an, mit welchem Betrag die<br>Sollwerte der Sollwertkurven<br>addiert oder welcher Betrag von<br>den Sollwerten subtrahiert werden<br>soll, falls auf die entsprechenden<br>Schaltflächen mit den                     | 0.1                       |

|                       |                               |     |        |    |   | Bezeichnungen "+" respektive "-"<br>rechts von den Sollwertkurven im<br>Bedienbild mit der linken<br>Maustaste geklickt wird (vergleiche<br>mit dem <u>Konfigurationsbild</u> , Punkt                                                              |                            |
|-----------------------|-------------------------------|-----|--------|----|---|----------------------------------------------------------------------------------------------------|----------------------------|
| Soll_inak<br>tiv      | Sollwert Kurve<br>deaktiviert | STR | Const. | 34 | - | ist die Stellgrösse, falls in der<br>gegebenen Betriebsart (Tages- oder<br>Nachtbetrieb) die Heizgrenze im<br>Heizbetrieb überschritten<br>respektive im Kühlbetrieb<br>unterschritten ist (vergleiche mit<br>dem Konfigurationsbild, Punkt<br>7). | 220                        |
| Vers_                 | Version                       | STR | -      | -  | - | ist die Versionsnummer des<br>Vorlagenobjekts (siehe <u>Bedienbild,</u><br>unten).                                                                                                    | {versio<br>nsabhä<br>ngig} |
| Vis:units<br>:uPIDY   | Einheit<br>Stellgrösse        | STR | -      | -  | - | ist die Einheit der Stellgrösse des<br>Reglers (vergleiche mit dem<br>Infobild, Punkt 16).                                                                                                    | %                          |
| Vis:units<br>:uPID_Tz | Einheit Totzone               | STR | -      | -  | - | ist die Einheit der Totzone des<br>Regler mit Heiz- und Kühlkurven<br>(vergleiche mit dem <u>Infobild</u> , Punkt                                                                                                    | к                          |
| Vis:units<br>:uXsWs   | Einheit<br>Ist-/Sollwert      | STR | -      | -  | - | ist die Einheit aller<br>Temperaturwerte<br>(Aussenlufttemperatur, gemittelte<br>Aussenlufttemperatur,<br>Mischtemperatur, Temperatur des<br>Soll- und Istwerts, vergleiche mit<br>dem Infobild 15                                                 | °C                         |

<sup>1</sup>Beachten Sie, dass alle Register die voreingestellten Umrechnungen SPS Lo = 0, SPS Hi = 10, Unit Lo = 0, Unit Hi = 10 besitzen.

# 49 PID37 - Lüftungsregler

Dies ist die Beschreibung der Version 2.1.0.0 des Sequenzreglers. Am Ende des Abschnitts ist ein Änderungsliste angefügt.

Der Lüftungsregler dient dazu, nahezu ganze Lüftungen zu programmieren. Er besteht aus zwei (optional einem) PID-Reglern, welche zu eine Kaskadenregelung kombiniert werden können. Diese Kaskadenregelung beinhaltet üblicherweise einerseits eine langsamere Regelung der Raumtemperatur beziehungsweise Ablufttemperatur und eine schnellere Regelung der Zulufttemperatur. Typische Sequenzen sind die Kühlsequenz, die Heizung mit WRG (Wärmerückgewinnung) beziehungsweise die Heizsequenz. Es ist auch möglich, die Kühlung mittels WRG mit Hilfe des Lüftungsreglers zu konfigurieren.

Die nachfolgenden Graphik erläutert das Prinzip einer Kaskadenregelung.

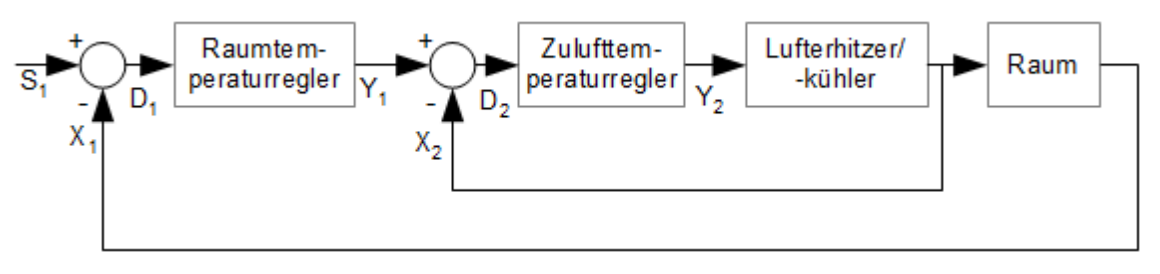

Prinzipschema einer Kaskadenregelung

Beachten Sie, dass der Raumtemperaturregler und der Zulufttemperaturregler aus Software besteht, welche auf der SPS ausgeführt wird. Der Lufterhitzer-/ oder Kühler und der Raum sind jedoch physikalisch tatsächlich vorhanden und als Blackboxen zu behandeln. Die Kunst der Integratoren besteht nun darin, den Raumtemperaturregler beziehungsweise den Zulufttemperaturregler derart zu konfigurieren, dass die Temperatur der Luft des Raums oder der Abluft des Raums mit einer vernünftigen Genauigkeit geregelt wird und insbesondere im Winter die Geräte der Zulufttemperaturregelung beim Anfahren der Anlage nicht vereisen.

| Variablenname | Variablenname des<br>Vorlagenobjekts1 | Beschreibung                                                                                                    |
|---------------|---------------------------------------|----------------------------------------------------------------------------------------------------|
| S1            | Soll_W                                | ist der Sollwert des Reglers der Raumtemperatur (wird im folgenden mit<br>"Raumtemperaturregler" bezeichnet).                                                                                                    |
| X1            | PID2_Xs                               | ist die gemessene Temperatur des Raums oder der Abluft des Raumes.                                                                                                    |
| D1            | -                                     | ist die Abweichung des Istwerts vom Sollwert der Regelung der<br>Raumtemperatur.                                                                                                    |
| Y1            | PID2_Y                                | ist die mittels der Raumtemperaturreglers berechnete Stellgrösse,<br>welche wiederum als Sollwert der Regelung der Temperatur der Zuluft<br>dient.                                                                                             |
| X2            | PID_X                                 | ist die gemessene Temperatur der Zuluft des Raums.                                                                                                    |
| D2            | -                                     | ist die Abweichung des Istwerts vom Sollwert der Regelung der<br>Temperatur der Zuluft.                                                                                                    |
| Y1            | PID_Y                                 | ist die Stellgrösse der Regelung der Temperatur der Zuluft. Diese<br>Stellgrösse wird innerhalb des Sequenzreglers auf bis zu fünf Sequenzen<br>verteilt, welche die Lufterhitzung, -abkühlung oder<br>Wärmerückgewinnung selbsttätig steuern. |

Weiter besitzen die angezeigten Variablen die folgende Bedeutungen:

<sup>1</sup> Die Grössen D1 respektive D1 werden im Regler nur intern berechnet und nicht visualisiert oder in einer eigenen Variablen abgelegt.

Der Raumtemperaturregler ist relativ langsam, seine Stellgrösse gibt den Sollwert der Regelung vor. Die Regelung der Zulufttemperatur ist relativ schnell. Der Vorteil dieser Art von Regelung ist, dass die Teile der Lüftung gegebenenfalls einzeln geregelt werden können und somit die Qualität der Regelung verbessert wird.

Das Prinzip der Sequenzregelung besteht darin, dass eine Stellgrösse mittels einer Kombination einer linearen Funktion und einer Stellgrössenbeschränkung auf die effektive Stellgrösse eines bestimmten Teils einer Lüftung wie Lufterhitzung, -kühlung oder Wärmerückgewinnung umkopiert wird. In der Beschreibung des Infobilds wird die Sollwertschiebung genauer erläutert.

### grundlegende Eigenschaften der Regelung und Beschreibung der wesentlichen Variablen

Die Regelung kann freigegeben werden, indem die Variable mit der Bezeichnung "Freigabe" gesetzt wird. Ist sie nicht freigegeben, dann ist die Stellgrösse der Regelung der Temperatur der Zuluft mit der Bezeichnung "PID\_Y" frei konfigurierbar. Der entsprechende Konfigurationsparameter wird "Ausgang Y, wenn Freigabe = L" geheissen und die entsprechende Variable mit "Freigabe\_Wert" bezeichnet. Falls die Regelung freigegeben ist und keine Handschaltung gemacht wird, der Sollwert der Temperatur der Zuluft nicht übersteuert wird und keine Frostschaltung gemacht wird, dann wird gemäss den frei einstellbaren Regelparameter gemäss der Einleitung oben geregelt, nachdem der Regler mit dem gegebenen Startwert (welcher in der Variable mit der Bezeichnung "Freigabe\_Start") zu arbeiten beginnt. Auch nach einer Handschaltung wird der Integralteil der Regler so zurückgerechnet, dass die Regler von den gegebenen Werten aus (respektive vom Startwert bei der Reglerfreigabe) weiterarbeitet.

Es ist wahlweise eine Kaskadenregelung oder eine einfache Regelung der Temperatur der Zuluft möglich. Je nach Temperatur der Aussenluft ist eine Winteranfahrschaltung möglich. Dies bedeutet, dass die Solltemperatur der Zuluft während einer gewissen Zeit (der sogenannten "Konstantzeit") auf die konfigurierbare Temperatur gesetzt werden kann. Nach dieser Zeit wird während einer weiteren konfigurierbaren Zeit (der "Rampenzeit") eine Rampe auf diejenige Sollwerttemperatur der Zuluft gefahren, welche mittels der Sollwertschiebung berechnet wurde oder als aktuelle Stellgrösse des Raumtemperaturreglers resultiert. Der aktuelle Wert dieser Rampe hisse "Rampenwert", der Wert, welche durch die PID-Regelung der Raumtemperatur oder durch die Sollwertschiebung berechnet wurde, hisse "berechneter Wert". Ist der berechnete Wert kleiner als der Rampenwert und die Rampendauer noch nicht verstrichen, dann wird die Winteranfahrschaltung weiter ausgeführt. Ist jedoch der berechnete Wert grösser als der Rampenwert der Winteranfahrschaltung, dann wird die Winteranfahrschaltung beendet (vergleiche mit dem unten stehenden, schematisch vereinfachten Diagramm).

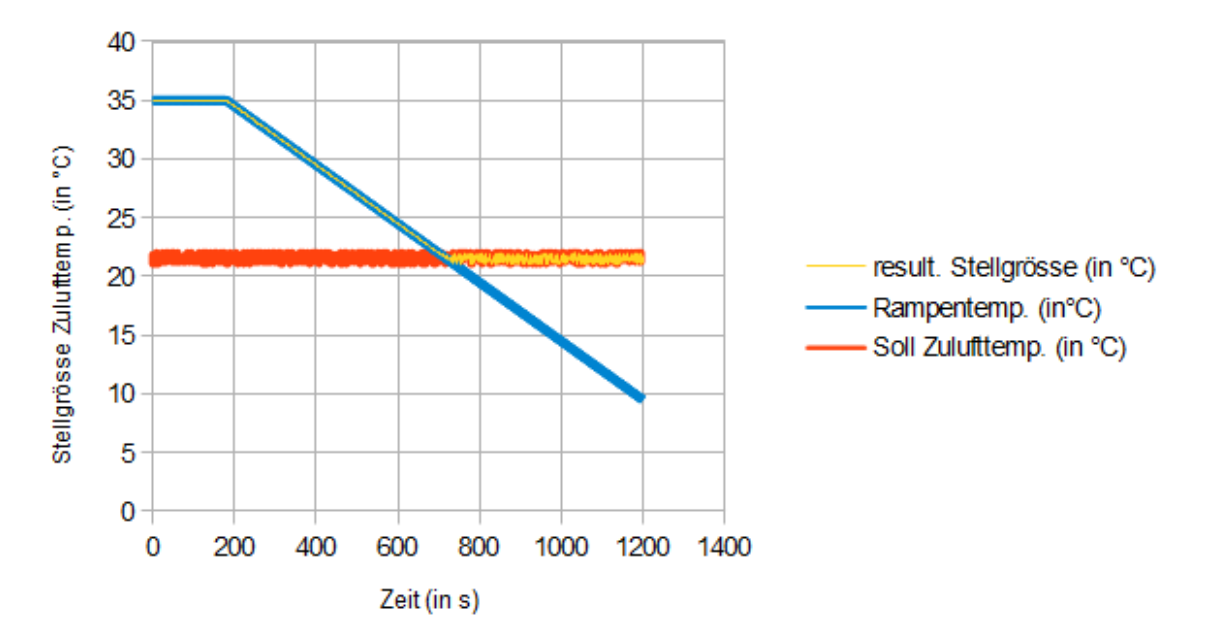

Prinzip der Übersteuerung der Sollw erttempertur der Zulufttemperatur der Winteranfahrschaltung des Sequenzreglers (PID37)

Falls die Rampendauer verstrichen ist, ohne dass der Rampenwert unter den berechneten Wert gefallen wäre, dann wird ein Kaltstart auf den letzten Rampenwert gemacht. So soll verhindert werden, dass die Stellgrösse des Reglers springt und der Regler dadurch ins Schwingen gerät.

Die Stellgrösse der Regelung der Zulufttemperaturen wird auf die verschiedenen Sequenzen verteilt. Diese Sequenzen können einzeln aktiviert und konfiguriert werden. Jede Sequenz besitzt auch eine Hystereseschaltung, um gegebenenfalls eine Pumpe oder ähnliches ein- und wieder auszuschalten.

Tritt eine Frostmeldung auf, dann werden alle Sequenzen des Reglers auf den gegebenen Frostwert gesetzt.

Die Sollwert der Regelung der kann mittels einer speziellen Aktivierung übersteuert werden. Es ist eine Totzone definierbar, welche derart konfiguriert ist, dass der Regler nur dann arbeitet, falls die Differenz zwischen dem Soll- und dem Istwert der Zulufttemperatur kleiner als die gegebene Totzone mit der Variablenbezeichnung "PID\_Tz" ist.

Der Sollwert der Regler wird von einer Anhand der Aussentemperatur und einer Sollwertkurve realisiert. Damit kann erreicht werden, dass im Sommer die Sollwerttemperatur angehoben wird, um zu vermeiden, dass die Differenz von Aussen- zu Raumtemperatur übermässig gross wird.

### Limitierungen des Vorlagenobjektes

Im Lüftungsregler ist keine Vorkehrung einprogrammiert, dass im Sommer der Heizkreislauf nicht anfordert wird, falls die Raum- oder Zulufttemperatur unter der Sollwerttemperatur liegt. Auch ist keine Vorkehrung eingebaut, damit im Winter nicht gekühlt wird, falls die Sollwerttemperatur über der Zulufttemperatur liegt.

Falls die Kaskadenschaltung deaktiviert wird, dann werden unter Umständen die historischen Werte der Raum- oder Ablufttemperatur trotzdem im Bedienbild angezeigt. Auch können in diesem Fall historische Daten der Sollwerte der Regelung der Temperatur der Zuluft angezeigt werden. Verschieben Sie in diesem Fall die Bereiche der angezeigten Daten derart, dass die angezeigten (konstanten) Daten ausserhalb des angezeigten Bereichs sind und/ oder deaktivieren Sie im PET die Datenaufzeichnung dieser Daten.

### Ähnliche Vorlagenobjekte

Verwenden Sie eine Regler mit der Bezeichnung "PID31", falls Sie einen reinen PID-Regler benötigen. Verwenden Sie einen Regler mit der Bezeichnung "PID12", falls Sie einen Heizungsregler mit Nachtabsenkung verwenden möchten. Verwenden Sie einen Regler mit der Bezeichnung "PID14", falls Sie einen Heizungsregler mit Heiz- und Kühlkurven einsetzen möchten.

### Änderungsliste

Version 1.5.1

• Vorgängig zum Frame\_code wird der Frame eingefügt.

### Version 1.5.2

- Visualisierung umgestaltet
- Winteranfahren angepasst
- WRG Kühlen angepasst

### Version 2.1.0.0 (USZ/MST)

- Gemäss den Vorgaben von Projektleitern (Beat Wälchli und Christoph Witschi) angepasst
- an das Makro PID1000V2\_0 angepasst

## 49.1 Bildaufbau

Die <u>Abbildung unten</u> zeigt schematisch den Bildaufbau der Lüftungsregelung:

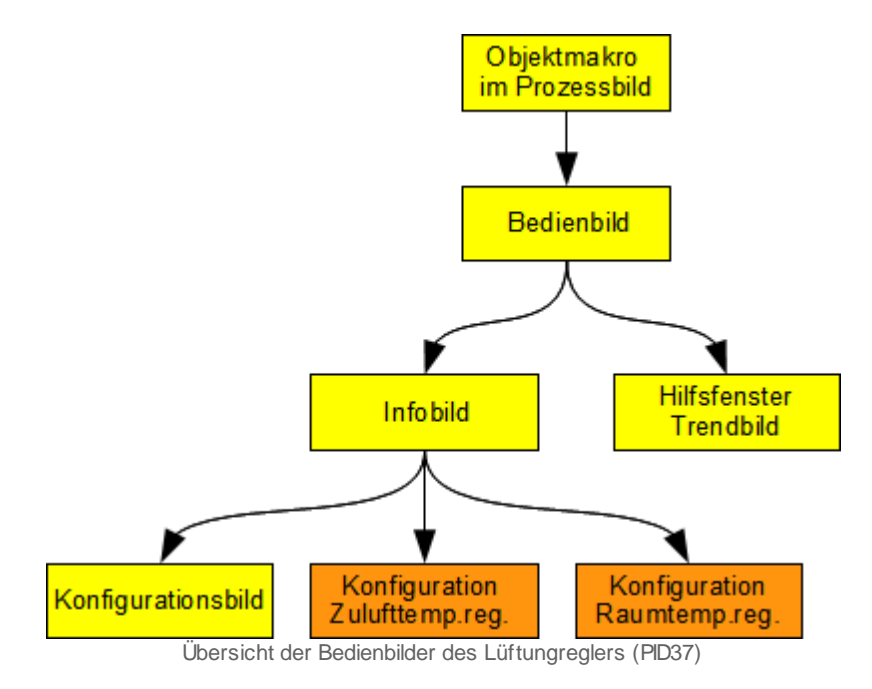

Die orange eingefärbten Bedienbilder werden nur dann angezeigt, falls sich der Benutzer am System angemeldet hat und über genügend Rechte verfügt. Darüber hinaus ist das Bild der Konfiguration der Regelung der Raumtemperatur nur dann sichtbar, falls im Bild der Konfiguration der Zulufttemperatur die entsprechende Checkbox aktiviert wurde

(vergleiche mit dem <u>Bild der Konfiguration der Zulufttemperaturregelung</u>, <sup>(5)</sup>. Im Folgenden werden die einzelnen Elemente des Bildaufbaus mit Abbildungen gezeigt. Zusätzlich zu den allgemeinen Elementen sind in den Bedienbildern der Lüftungsregelung (PID37) diejenigen Elemente vorhanden, welche in den nachfolgenden Unterabschnitten erläutert werden.

Die folgende Abbildung zeigt einen Ausschnitt aus einem Prozessbild, welches ein Objektsymbol eines Lüftungsreglers enthält.

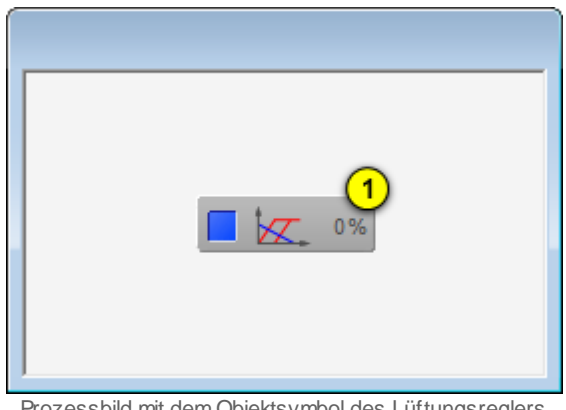

Prozessbild mit dem Objektsymbol des Lüftungsreglers (PID37)

Die Bezeichnung des Objektsymbols ist "PID37.plb".

Klicken Sie mit der linken Maustaste auf die Schaltfläche 1, falls Sie das <u>Bedienbild</u> des Lüftungsreglers öffnen möchten.

### 49.1.1 Objektsymbole

Die nachfolgenden Abbildungen zeigen die Objektsymbole des Lüftungsreglers:

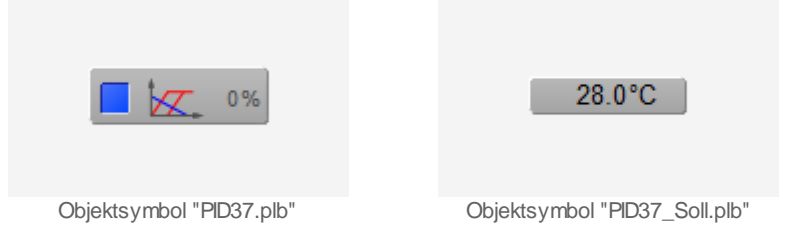

Das Objektsymbol mit der Bezeichnung "PID37\_Soll\_MinMax.plb" dient dazu, die minimale und die minimale und maximale Temperatur des Raumtemperaturreglers zu konfigurieren:

| max. Stellgrösse Raumtemperaturregler<br>Replace BMO-Name! | 30.0 °C |
|------------------------------------------------------------|---------|
| min. Stellgrösse Raumtemperaturregler<br>Replace BMO-Name! | 0.0°C   |

Objektsymbol "PID37\_Soll\_MinMax.plb"

Beachten Sie, dass die Verwendung dieses Objektsymbole keinen Sinn macht, falls der von Ihnen verwendete Lüftungsregler (PID37) nicht über eine Kaskadenregelung verfügt. Denn in diesem Fall bewirken entsprechende Eingaben keine Veränderungen der minimalen und maximalen Sollwerte der Regelung der Zulufttemperatur. Falls die minimalen und maximalen Stellgrössen des Raumtemperaturreglers begrenzt werden, bedeutet dies jedoch nicht, dass die entsprechenden Temperaturen nicht unter respektive überschritten werden. Denn es wird nur der Sollwert der Regelung der Zulufttemperatur) bei vernünftiger Einstellung der Regelparameter leicht unter respektive über den minimalen respektive maximalen Sollwert schwingen kann. Falls der Lüftungsregler nicht über eine Kaskadenregelung verfügt, dann können die minimalen und maximalen Temperaturen der Sollwerte der Zulufttemperatur begrenzt werden, indem die Sollwertkurve entsprechend bezeichnet wird.

Das Objektsymbol mit der Bezeichnung "PID37\_SOLL.Alb" dient zur Konfiguration der <u>Sollwertkurve</u> des Lüftungsreglers (PID37):

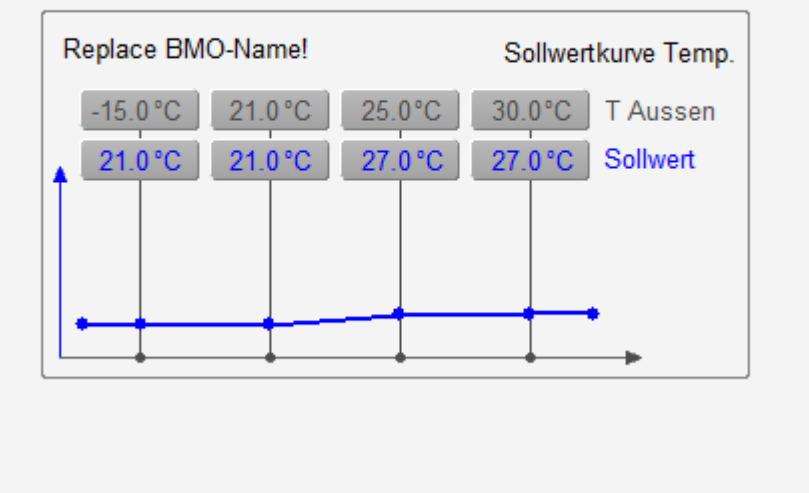

Objektsymbol "PID37\_Soll\_Kurve.plb"
## 49.1.2 Zustände

Das Objektsymbol des Lüftungsreglers besitzt die folgenden Zustände:

lst der Regler nicht freigegeben, dann wird dieser mit einem blauen Hintergrund dargestellt (vergleiche mit dem <u>Prozessbild</u> des Lüftungsreglers mit dem Objektsymbol desselben)

lst der Regler freigegeben, dann wird dieser mit einem grünen Hintergrund dargestellt, so wie dies nachfolgend dargestellt ist:

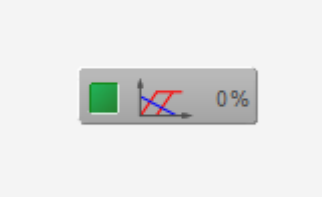

Lüftungsregler (PID37) freigegeben

Wird die Stellgrösse der Regelung der Temperatur der Zuluft des Lüftungsreglers übersteuert, dann wird das Quadrat mit der Anzeige des Betriebszustands gelb gezeichnet:

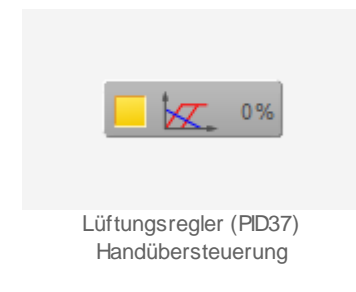

lst die Frostschaltung des Reglers aktiv, dann wird das Quadrat mit der Anzeige des Betriebszustands rot gezeichnet:

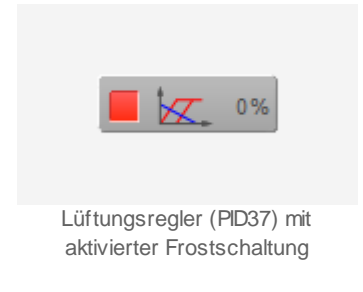

# 49.1.3 Bedienbild

Das <u>Bedienbild</u> des Lüftungsreglers besitzt abgesehen von den üblichen Elementen die folgenden Grössen:

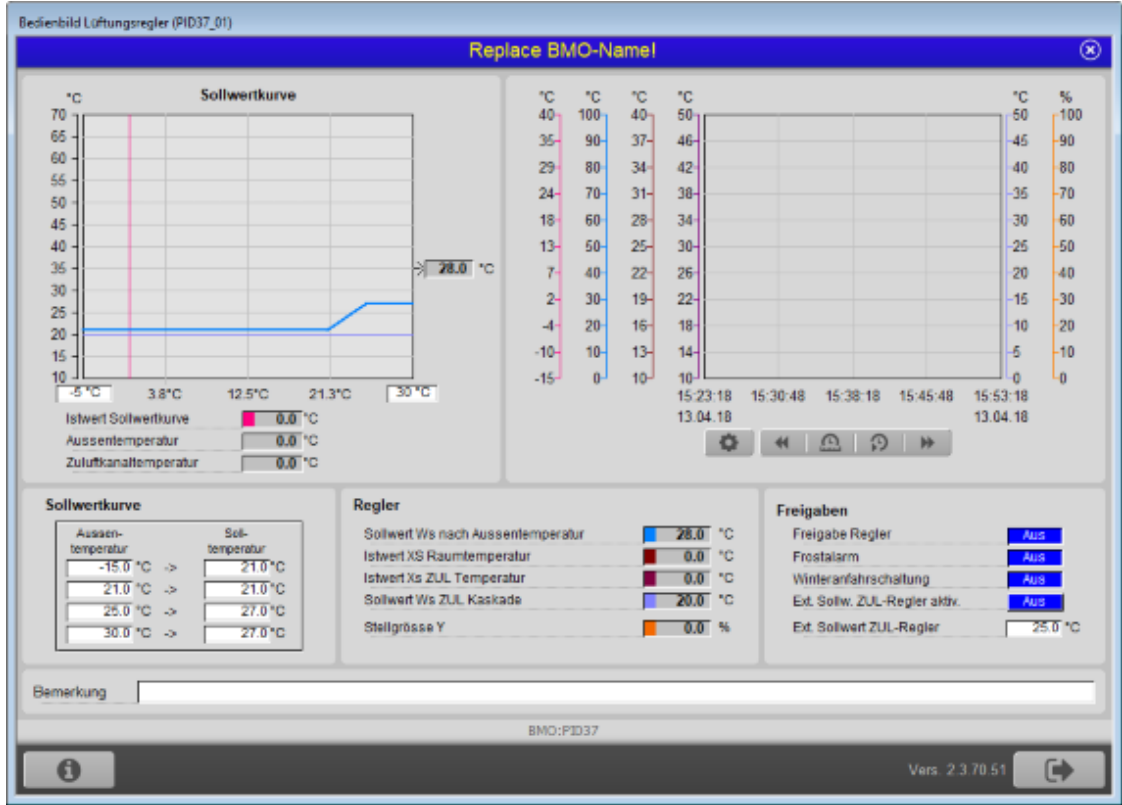

Bedienbild des Lüftungsreglers (PID37)

Da das Bedienbild derart gross ist, werden die einzelnen besonderen Anzeigeelemente in einzelnen Teilbildern dargestellt.

Sollwertkurven

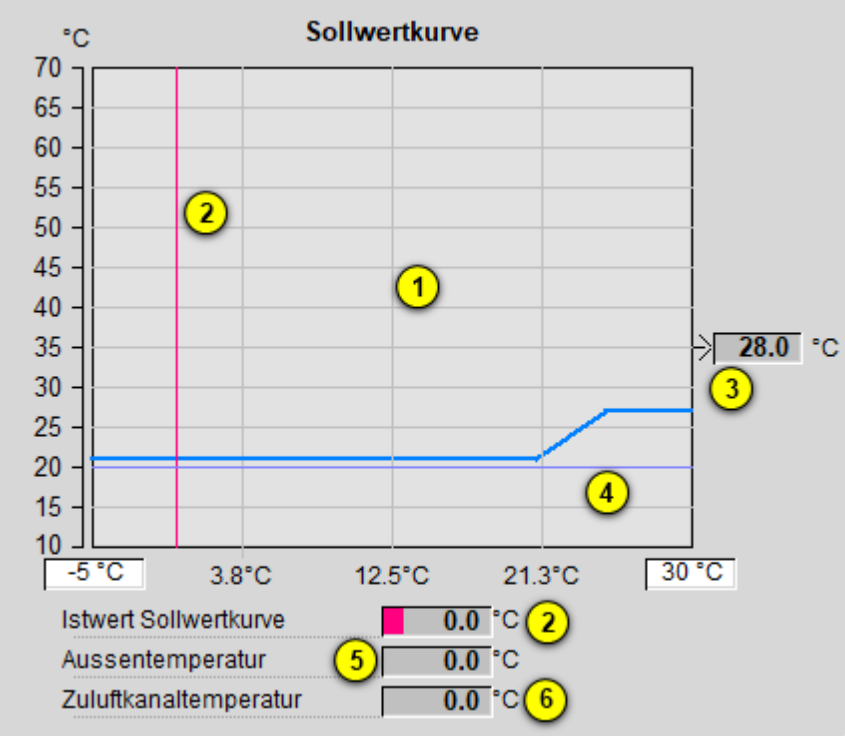

Bedienbild des Lüftungsreglers (PID37), Abschnitt Sollwertkurve als Graph

Die Sollwertkurve dient dazu, aufgrund der gemessenen Temperatur, welche im Parameter mit der Bezeichnung "Istwert Sollwertkurve" übergeben wird, den Sollwert der Raumtemperaturregelung oder, falls die Kaskadenregelung des Lüftungsreglers nicht aktiviert wurde, den Sollwert der Regelung der Zulufttemperatur zu bestimmen.

Des weiteren sind folgende Grössen vorhanden:

(Sollwertkurve als Diagramm dargestellt): Diagramm der Sollwertkurve zusammen mit dem aktuellen Istwert der Sollwertkurve und dem aktuellen Sollwert der Regelung der Zulufttemperatur.

Die Aussentemperaturen des Lüftungsreglers wurden gleich auf drei verschiedene Variablen verteilt. Der Grund dafür besteht darin, dass einerseits eine entsprechende Messgrösse für die Sollwertanhebung verwendet werden muss (dafür wird der Istwert der Sollwertkurve verwendet). Andererseits muss bei der Freigabe des Lüftungsregler entschieden werden, ob die Winteranfahrschaltung des Lüftungsreglers aktiviert werden soll (dafür dient die Aussentemperatur). Schlussendlich muss gesteuert werden, ob die Kühlung mittels der Wärmerückgewinnung sinnvoll ist. Für diese Aufgabe wird die Zuluftkanaltemperatur verwendet. Falls nicht alle Messungen mit eigenen Messfühlern gemacht werden, können die einzelnen Messgrössen auch zusammengefasst werden. Beachten Sie jedoch, dass in diesem Fall unter Umständen das Verhalten des Lüftungsreglers nicht mehr optimal ist.

<sup>(2)</sup> "Istwert Sollwertkurve" (rote Linen und Anzeigefeld): Der Istwert der Sollwertkurve, welcher als für Eingangswert für die Berechnung Sollwert der Sollwertkurve dient. Dieser

Sollwert der Sollwertkurve dient als Sollwert für die Regelung der Raumtemperatur, falls der Testregler eine Kaskadenregelung besitzt. Ist keine Kaskadenregelung vorhanden, so wird der Sollwert der Sollwertkurve als Sollwert der Regelung der Zulufttemperatur verwendet.

**3** "**Sollwert nach Aussentemperatur**" (blaue Kurven und Anzeigefeld): Einerseits ist im Diagramm der Sollwertkurve die Sollwertkurve mit einer kräftigen blauen Farbe dargestellt. Dann entspricht der aktuelle Sollwert der Sollwertkurve nach der Aussentemperatur dem Schnittpunkt der Sollwertkurve mit dem Istwert der Sollwertkurve (vergleiche mit dem vorhergehenden Punkt). Andererseits wird der momentane Wert des Sollwerts der Sollwertkurve als Anzeigewert dargestellt und im Diagramm der historischen Daten als dünne blaue Linie dargestellt.

"Sollwert Ws ZUL Kaskade": Dies ist der Sollwert der Regelung der Zulufttemperatur, Beachten Sie, dass dieser Wert üblicherweise ungleich dem Sollwert nach Aussentemperatur des vorhergehenden Punktes ist, falls der Lüftungsregler über eine Kaskadenregelung verfügt. Darum ist im Sollwertdiagramm der Kreuzungspunkt des Fadenkreuzes, gebildet aus dem Istwert der Sollwerttemperatur und dem Sollwert der Zulufttemperatur, im Allgemeinen nicht auf der blau eingezeichneten Sollwertkurve. Ist das Fadenkreuz oberhalb des Sollwertes des Sollwertdiagramms, so bedeutet dies, dass der Regler der Raumtemperatur einen erhöhten Wärmebedarf an den Regler der Zulufttemperatur meldet. Ist das Fadenkreuz unterhalb der Sollwertdiagramms, so bedeutet dies, dass der Regler der Raumtemperatur einen Kältebedarf an den Regler der Zulufttemperatur meldet. Liegt das Fadenkreuz nahezu auf der blauen Sollwertkurve, so bedeutet dies, dass auch Regler der Zulufttemperatur im Moment recht gut den Wärmeoder Kältebedarf der Regelung der Raumtemperatur erfüllt. Beachten Sie, dass dieser Grösse nur dann gültige Daten besitzt, falls die Kaskadenschaltung aktiviert ist. Darum ist auch die entsprechende Skalierung nur in diesem Fall sichtbar. Falls Sie die Kaskadenschaltung deaktivieren, ist es eine gute Idee, vorgängig den Bereich der angezeigten Messwerte derart anzusetzen, dass in diesem Fall keine Daten angezeigt werden (beispielsweise, indem Sie im Bild der Trendeinstellungen des Lüftungsreglers in

den Feldern des Punktes <sup>5</sup> den minimalen Wert der angezeigten Daten auf 100°C und den maximalen Wert der angezeigten Daten auf 110°C setzen und/ oder die Trenddatenaufzeichnung des Sollwerts des Reglers der Temperatur im PET deaktivieren).

<sup>(5)</sup> "**Aussentemperatur**": Dieses Anzeigefeld dient zur Entscheidung, ob bei einer Freigabe des Lüftungsreglers (PID37) die Winteranfahrschaltung aktiviert werden soll. Mehr über die Winteranfahrschaltung erfahren Sie in der Beschreibung der Winteranfahrschaltung im <u>Konfigurationsbild</u>.

<sup>6</sup> "Zuluftkanaltemperatur": Anzeige der aktuellen Temperatur im Zuluftkanal. Diese Messgrösse wird verwendet, um zu entscheiden, ob die Kühlung mittels der Wärmerückgewinnung sinnvoll ist. Vergleichen Sie mit der Beschreibung der Wärmerückgewinnung im Konfigurationsbild. Beachten Sie, dass die Zuluftkanaltemperatur nicht die gleiche Messgrösse wie die Zulufttemperatur ist. Die Zulufttemperatur wird üblicherweise vor dem Eintritt der Luft in den Raum, jedoch nach der Lüftungseinheit gemessen. Die Zuluftkanaltemperatur jedoch wird vor der Lüftungseinheit gemessen, ist also die noch nicht aufbereitete Luft.

| Soll-      |
|------------|
| temperatur |
| 21.0 °C    |
| 21.0°C     |
| 27.0°C     |
| 27.0 °C    |
|            |

Bedienbild des Lüftungsreglers (PID37), Abschnitt Sollw ertkurve als Tabelle

**Sollwertkurven**": Konfiguration der Sollwertkurve, mit welcher mittels des Istwerts der Sollwertkurve je nach Konfiguration entweder die Solltemperatur des Reglers der Raumtemperatur oder des Reglers der Zulufttemperatur berechnet wird. Der primäre Zweck der Sollwertkurve besteht in der Sollwertanhebung der Raumtemperatur im Sommer, damit die Temperaturdifferenz zwischen der Aussen- und der Raumtemperatur nicht übermässig gross wird. Die Sollwertkurve ist wird mittels vier Punkten parameteriert. Beachten Sie, dass diese Punkte in aufsteigender Folge der Aussentemperaturen angegeben werden muss. Ist die Aussentemperatur kleiner als die kleinste konfigurierte Aussentemperatur (-15°C im obigen Beispiel) verwendet. Entsprechendes gilt, falls die Aussentemperatur grösser als die grösste konfigurierte Aussentemperatur (30 °C im obigen Beispiel) ist.

## Regler

| Regler                            |     |      |    |
|-----------------------------------|-----|------|----|
| Sollwert Ws nach Aussentemperatur | 3   | 28.0 | °C |
| Istwert XS Raumtemperatur         | 8   | 0.0  | °C |
| Istwert Xs ZUL Temperatur         | 9 T | 0.0  | °C |
| Sollwert Ws ZUL Kaskade           | 4   | 20.0 | °C |
| Stellgrösse Y                     | 10  | 0.0  | %  |

Bedienbild des Lüftungsreglers (PID37), Abschnitt Regler

In diesem Abschnitt werden die Ein- und Ausgangswerte des Reglers angezeigt, sofern diese nicht die Steuerung des Verhaltens des Reglers betreffen. Die Beschreibung der Punkte <sup>3</sup> respektive <sup>4</sup> wurde bereits im vorhergehenden Abschnitt gemacht.

<sup>8</sup> "Istwert XS Raumtemperatur": Anzeige des aktuellen Werts und der historischen Werte der Raumtemperatur. Beachten Sie, dass dieser Wert nur dann angezeigt wird, falls der Lüftungsregler über eine Kaskadenregelung verfügt. Ist keine Kaskadenschaltung aktiviert, wird ist der entsprechende Wert im Bild der historischen Daten bedeutungslos. Dieser Wert dient als Istwert der Regelung der Raumtemperatur. Auch diese Grösse besitzt nur dann gültige Daten, falls die Kaskadenschaltung aktiviert ist. Und entsprechend dem Istwert der Raumtemperatur wird auch die Skalierung dieser Grösse nur dann beim

Bild der historischen Daten angezeigt, falls die Kaskadenschaltung des Lüftungsreglers aktiviert ist. Beachten Sie auch die Bemerkung zum Sollwert der Regelung der

Temperatur der Zuluft, ( 4, <u>oben</u>), falls deren ungültige Messwerte trotzdem im Bild der historischen Daten angezeigt werden.

(9) "Istwert Xs ZUL": Anzeige des aktuellen Werts und der historischen Werte der Zulufttemperatur der Lüftung. Als Zulufttemperatur wird die gemessene Temperatur nach der gesamten Lüftungseinheit jedoch vor dem Austritt der Luft in den Raum definiert. Diese Temperatur dient als Istwert der Regelung der Zulufttemperatur.

<sup>10</sup> "**Stellgrösse Y**": Stellgrösse der Regelung der Zulufttemperatur. Diese Stellgrösse wird auf die verschiedenen Sequenzen aufgeteilt, mit welchen dann die verschiedenen Regler und Motoren angesteuert werden. Falls die Stellgrösse des Lüftungsreglers von Hand übersteuert wird, dann wird dieses Anzeigefeld mit einer gelben Hintergrund gezeichnet.

#### Freigaben

| Freigaben                 |           |         |
|---------------------------|-----------|---------|
| Freigabe Regler           | (11)      | Aus     |
| Frostalarm                | 12        | Aus     |
| Winteranfahrschaltung     | (13)      | Aus     |
| Ext. Sollw. ZUL-Regler ak | tiv. (14) | Aus     |
| Ext. Sollwert ZUL-Regler  | 15        | 25.0 °C |

Bedienbild des Lüftungsreglers (PID37), Abschnitt Freigaben

In diesem Abschnitt werden die Grössen angezeigt, welche die Zustände des Reglers beeinflussen: Die Freigabe, den Zustand des Frostalarms und der Winteranfahrschaltung und der externen Übersteuerung des Sollwerts der Regelung der Temperatur der Zuluft, sowie den Sollwert der Übersteuerung.

(1) "Freigabe Regler": Anzeige der Freigabe des Reglers. Ist der Regler freigegeben und keine Winteranfahr- oder Frostschaltung aktiviert, dann wird mit den verschiedenen Eingangsgrössen die Stellgrössen des Reglers berechnet und ausgegeben. Ist der Regler nicht freigegeben, dann wird die Stellgrösse des Reglers der Zulufttemperatur mit dem

Ruhewert (siehe <u>Bild der Konfiguration der Zulufttemperatur</u>, <sup>(5)</sup>) überschrieben. Bemerkenswert ist jedoch, dass trotzdem die Werte der Stellgrössen der einzelnen Sequenzen gemäss diesem Ruhewert berechnet werden. Dies kann darum nützlich sein,weil es dadurch beispielsweise möglich ist, eine Wärmerückgewinnung trotzdem zu aktivieren, auch wenn die Lüftung nicht freigegeben ist. Dadurch wird es gerade im Winter möglich, das Risiko eines Frostalarms zu verringern. <sup>(12)</sup> "**Frostalarm**": Anzeige, ob die Frostschaltung des Lüftungsreglers aktiv ist. Ist der Frostalarm aktiv, dann werden die Frostwerte auf die einzelnen Sequenzen ausgegeben (vergleiche mit der Konfiguration derselben im <u>Konfigurationsbild</u>). In diesem Fall wird die Handschaltung des Reglers zurückgesetzt.

(13) "Winteranfahrschaltung": Anzeige, ob die Winteranfahrschaltung aktiviert ist. Mehr über die Winteranfahrschaltung erfahren Sie im Abschnitt <u>"Konfigurationsbild"</u>.

14 "Ext. Sollw. ZUL-Regler aktiv.": Anzeige und Schaltung der Übersteuerung des externen Sollwerts des Reglers der Temperatur der Zuluft. Beachten Sie, dass Sie gegebenenfalls von Hand die Aktivierung zurücksetzen müssen, falls diese aktiviert ist und der Lüftungsregler (PID37) diese Aktivierung nicht als Eingangsparameter gesetzt ist. Klicken Sie mit der linken Maustaste auf diese Schaltfläche, falls Sie den Sollwert des Reglers der Temperatur der Zuluft von mit der gegebenen Stellgrösse übersteuern möchten. Sie müssen jedoch am System angemeldet sein und über Konfigurationsrechte (Stufe 8) verfügen, dass Sie den Sollwert der Regelung der Zulufttemperatur von Hand übersteuern möchten. Falls die Aktivierung der Übersteuerung des Sollwerts der Regelung der Temperatur der Zuluft ein Eingangsparameter ist, dann werden entsprechende Aktivierungen oder Deaktivierungen dieser Grösse im nächsten SPS-Zyklus unmittelbar vom entsprechenden Eingangsparameter überschrieben, sind also wirkungslos, Im Gegensatz zur Handübersteuerung der Stellgrösse des Reglers der Temperatur der Zuluft übersteuert dieser Parameter nicht die effektiv berechnete Stellgrösse der Regelung der Temperatur der Zuluft, sondern den Sollwert derselben. Diese Aktivierung macht gegebenenfalls beim Vorwärmen der Anlage im Winter Sinn, damit die Frostgefahr vermieden werden kann.

**15** "Ext. Sollwert ZUL-Regler": Anzeige und Eingabe des externen Sollwerts der Regelung der Temperatur der Zuluft. Beachten Sie die Erläuterungen zum vorhergehenden Punkt. Dies ist der externe Sollwert, mit welchem, Aktivierung der Übersteuerung der Regelung der Temperatur der Zuluft übersteuert wird, falls die entsprechende Aktivierung vom vorhergehenden Punkt aktiviert ist.

## 49.1.4 Hilfsfenster Trendbild

Das Hilfsfenster des Bilds der historischen Daten besitzt dient zur Eingabe der Grenzwerte der Anzeige der historischen Daten des Lüftungsreglers. Für die allgemeine Handhabung von Graphen zur Ansicht von historischen Daten sei auf den Abschnitt "<u>Betriebszustand eines Objekts ermitteln</u>" in der Einleitung aller Dokumentationen der Vorlagenobjekte verwiesen. Das Hilfsbild des Trendbildes des Lüftungsreglers besitzt, abgesehen von den allgemeinen Bedienelementen, die folgenden Elemente:

| Replace BMO-Name!                                                                                       |                                                                                                    |  |  |  |  |  |  |
|----------------------------------------------------------------------------------------------------|----------------------------------------------------------------------------------------------------|--|--|--|--|--|--|
| Istwert der Sollwertkurve<br>Min. Anzeige Istw. Sollw.kurve<br>Max. Anzeige Istw. Sollw.kurve           | Sollwert Ws ZUL Kaskade<br>Min. Anzeige Sollwert ZUL-Temp<br>Max. Anzeige Sollwert ZUL-Temp<br>50.0 °C |  |  |  |  |  |  |
| Sollwert Ws nach Aussentemperatur<br>Min. Anzeige Sollw. Sollw.kurve<br>Max. Anzeige Sollw. Sollw.kurve | Stellgösse Y<br>Min. Anzeige Stellgrösse<br>Max. Anzeige Stellgrösse<br>100.0 %                        |  |  |  |  |  |  |
| Istwert Xs Raumtemperatur<br>Minimum Anzeige Raumtemp. 3 10.0 °C<br>Maximum Anzeige Raumtemp. 3 40.0 °C | Istwert Xs ZUL Temperatur<br>Min. Anzeige Istwert ZUL-Temp.<br>Max. Anzeige Istwert ZUL-Temp.          |  |  |  |  |  |  |
| BM                                                                                                    | 0:PID37                                                                                                |  |  |  |  |  |  |
| BM                                                                                                    | 0:PID37                                                                                                |  |  |  |  |  |  |

Hilfsfenster des Bildes der historischen Daten des Lüftungsreglers (PID37)

#### Istwert der Sollwertkurve

<sup>1</sup> "Min. ..." respektive "Max. Anzeige Istw. Sollw.kurve.": Anzeige und Eingabe der minimalen und maximalen im Bild der historischen Daten angezeigten Werte derjenigen gemessenen Aussentemperaturen, welche für die Berechnung des Sollwertes der Raumtemperatur respektive des Sollwertes der Temperatur der Zuluft verwendet werden

(vergleiche mit dem <u>Bedienbild</u>, <sup>(2)</sup>).

Sollwert Ws nach Aussentemperatur

<sup>(2)</sup> "**Min. ..." respektive "Max. Anzeige Sollw. Sollw.kurve**": Anzeige und Eingabe der minimalen und maximalen im Bild der historischen Daten angezeigten Werte des berechneten Sollwerts der Regelung der Raumtemperatur beziehungsweise der Regelung der Temperatur der Zuluft, falls die Kaskadenregelung des Lüftungsreglers

deaktiviert wurde (vergleiche mit dem <u>Bedienbild</u>, (3)).

Istwert Xs Raumtemperatur

<sup>3</sup> "Minimum ..." respektive "Maximum Anzeige Raumtemp.": Anzeige und Eingabe der minimalen und maximalen im Bild der historischen Daten angezeigten Werte der gemessenen Temperaturen der Raumtemperatur respektive der Abluft (vergleiche mit

dem <u>Bedienbild</u>, <sup>(8)</sup>). Es ist ratsam, diese Grenzen derart zu verschieben, dass die Raumtemperaturkurve nicht mehr sichtbar ist, falls die Kaskadenregelung deaktiviert wurde.

Sollwerte Ws ZUL Kaskade

<sup>(4)</sup> "Min. ... " respektive "Max. Anzeige Sollwert ZUL-Temp": Anzeige und Eingabe der minimalen und maximalen im Bild der historischen Daten angezeigten Werte der durch den Regler der Raumtemperatur berechneten Werte, welche als Sollwerte der Regelung der Zulufttemperatur verwendet werden, sofern die Kaskadenregelung aktiviert

wurde (vergleiche mit dem <u>Bedienbild</u>, (4)).

Stellgrösse Y

<sup>(5)</sup> "**Min. ..." respektive "Max. Anzeige Stellgrösse**": Anzeige und Eingabe der minimalen und maximalen im Bild der historischen Daten angezeigten Werte der durch den Regler berechneten Stellgrössen der Regelung der Raumtemperatur (vergleiche mit dem Bedienbild. <sup>(10)</sup>).

Istwert Xs ZUL Temperatur

<sup>6</sup> "**Min. ..." respektive "Max. Anzeige Istwert Xs ZUL Temperatur**": Anzeige und Eingabe der minimalen und maximalen im Bild der historischen Daten angezeigten Werte der gemessenen Zulufttemperatur, welche als Istwerte für die Regelung der

Zulufttemperatur verwendet werden (vergleiche mit dem <u>Bedienbild</u>, (9)).

# 49.1.5 Infobild

Das Infobild des Lüftungsreglers (PID37) besitzt zusätzlich zu den allgemeinen Bildelementen die folgenden Bildelemente:

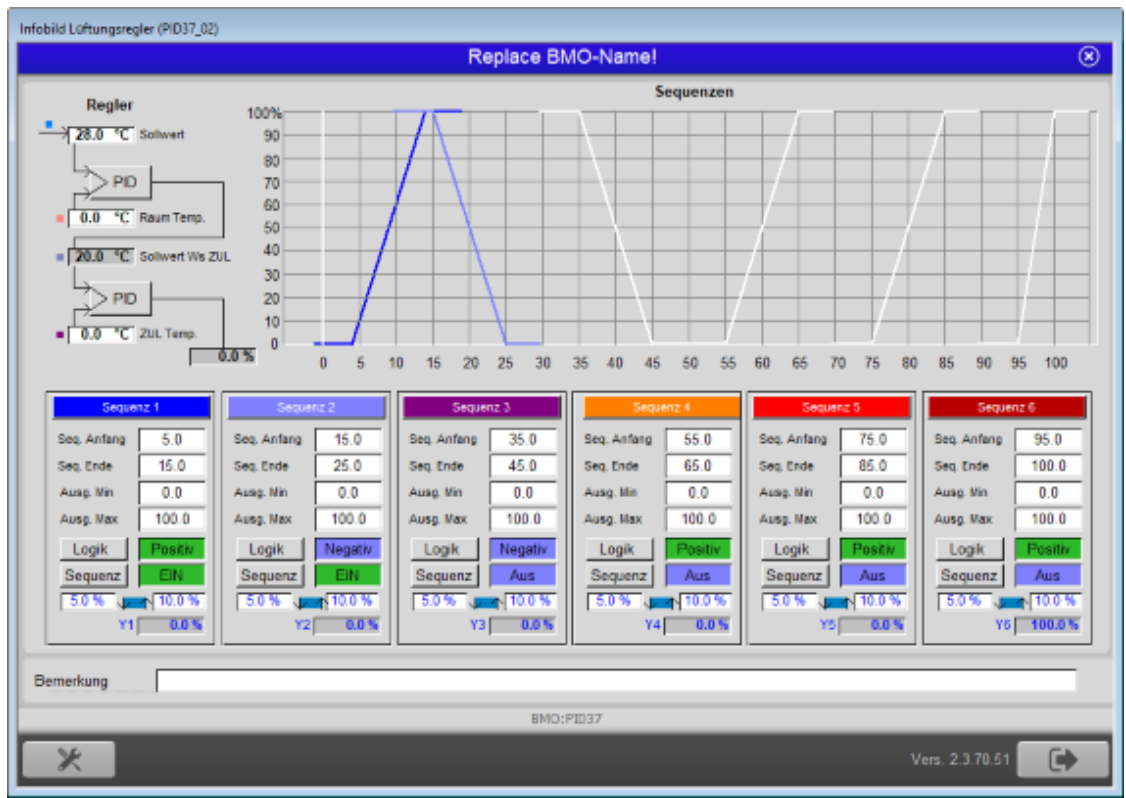

Infobild des Lüftungsreglers (PID37)

Auch die Beschreibung des des Infobilds soll auf mehrere Teilbilder aufgeteilt werden, da dieses sehr breit ist.

## Regler

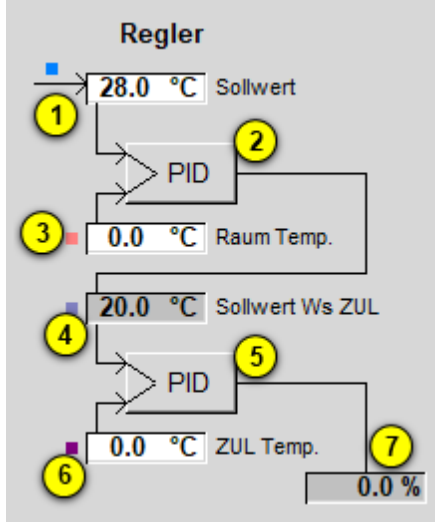

Infobild PID37, Abschnitt Regler

Dieser Abschnitt beschreibt die Anzeige der Werte des Lüftungsreglers und Aufruf der Konfigurationsbilder der Regelungen der Raum- und der Zulufttemperatur.

Die Punkte 1 bis 4 zeigen die Werte des Reglers der Raumtemperatur an. Sie sind nicht sichtbar, falls im Raumtemperaturregler unten die Kaskadenschaltung der Regelung deaktiviert ist. Der Wert des Sollwerts der Sollwertkurve (Punkt 1) wird in diesem Fall anstelle des Felds 4 dargestellt.

**Sollwert**": Anzeige des Sollwerts der Sollwertkurve des Lüftungsreglers (vergleiche mit 3 des <u>Bedienbilds</u> des Lüftungsreglers). Ist die Kaskadenschaltung deaktiviert, dann wird dieser Wert anstelle des <u>Sollwerts der Regelung der Temperatur der Zuluft</u> dargestellt.

(oberes Kästchen mit der Aufschrift "PID"): Schaltfläche, um das Bild der Konfiguration des Reglers der Raumtemperatur zu öffnen. Klicken Sie mit der linken Maustaste auf diese Schaltfläche, falls Sie die momentanen Werte der Regelung der Raumtemperatur ablesen oder diese Regelung konfigurieren möchten.

Raum Temp.": Anzeige des gemessenen Werts der Raumtemperatur (vergleiche mit des <u>Bedienbilds</u> des Lüftungsreglers).

Die Punkte 4 bis 7 zeigen die Werte der Reglers der Zulufttemperatur.

(Wertanzeige mit einem violetten Kästchen): Anzeige des Sollwerts der Regelung

der Zulufttemperatur (vergleiche mit <sup>9</sup>) des <u>Bedienbilds</u> des Lüftungsreglers). Beachten Sie, dass an dieser Stelle der Sollwert der Sollwertkurve dargestellt wird, falls der Lüftungsregler nicht über eine Kaskadenregelung verfügt.

<sup>(5)</sup> (unteres Kästchen mit der Aufschrift "PID"): Schaltfläche, um das Bild der Konfiguration des Reglers der Zulufttemperatur zu öffnen. Klicken Sie mit der linken Maustaste auf diese Schaltfläche, falls Sie die momentanen Werte der Regelung der Zulufttemperatur ablesen oder diese Regelung konfigurieren möchten.

<sup>6</sup> "ZUL Temp.": Anzeige des gemessenen Werts der Zulufttemperatur (vergleiche mit
<sup>4</sup> des Bedienbilds des Lüftungsreglers PID37).

 ${}^{\mathcal{D}}$  (Anzeigefeld mit dem Wert 0.0%): Anzeige der Stellgrösse der Regelung der

Zulufttemperatur (vergleiche mit <sup>10</sup> des <u>Bedienbilds</u> des Lüftungsreglers). Die Stellgrösse der Regelung der Zulufttemperatur wird im Diagramm auf der rechten Seite des Diagramm des Sequenzreglers als gelbe vertikale Linie ebenfalls noch einmal dargestellt. Dabei zeigt die Abszisse des Diagramms die Eingangsgrösse des Sequenzreglers, also die Stellgrösse des Reglers der Zulufttemperatur an. Die Ordinate des Diagramms beschreibt die Werte der einzelnen Sequenzen des Lüftungsreglers.

Wird die Stellgrösse des Lüftungsreglers von Hand übersteuert, dann wird dieses Feld gelb eingefärbt. Zusätzlich wird auf Schaltfläche mit dem Bildverweis in das Konfigurationsbild der Regelung der Zulufttemperatur mit einem gelben rechteckigen Rahmen versehen, so wie es im nachfolgenden Bild dargestellt wird:

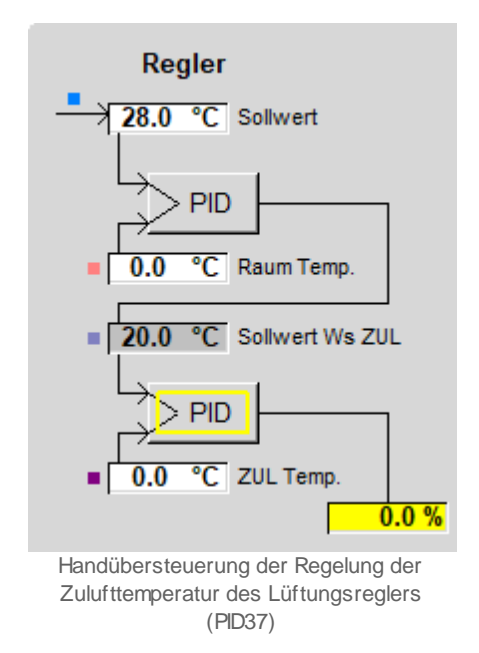

## Sequenzen

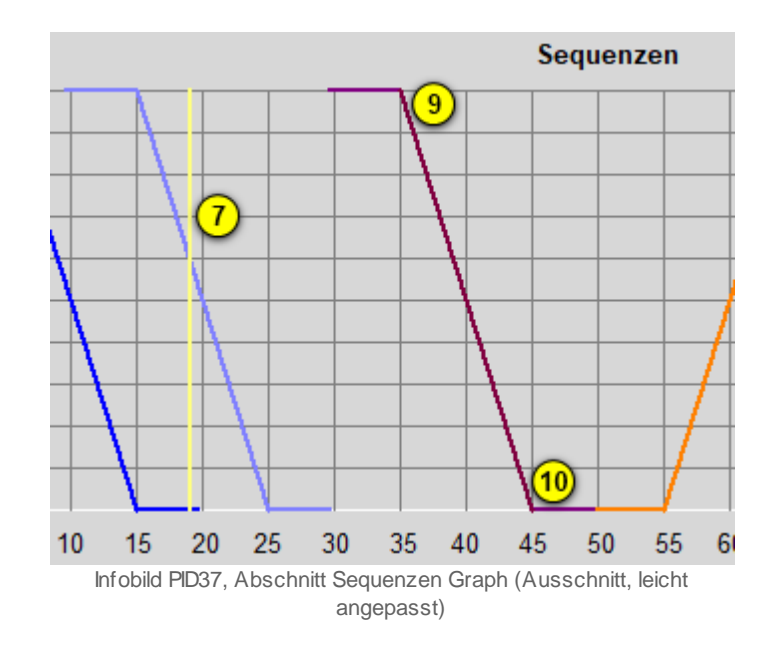

Wie bei wie bei angedeutet bildet die Stellgrösse des Reglers der Temperatur der Zuluft den Eingangsparameter des Sequenzreglers. Mit dieser Stellgrösse können jetzt bis zu sechs Sequenzen konfiguriert werden. Dabei sind die Sequenzen 1 bis 3 üblicherweise Kühlund die Sequenzen 4 bis 6 üblicherweise Heizsequenzen. Eine Sequenz ist prinzipiell eine lineare Abbildung, zusammen mit einer Begrenzung der minimalen und maximalen Werte. Im folgenden wird exemplarisch die Konfiguration der 3. Sequenz beschrieben. Beachten Sie, dass Sie für eine Konfiguration der Werte üblicherweise Konfigurationsrechte besitzen müssen und am System angemeldet sein müssen. Weiter können der Anfang und das Ende einer Sequenz identisch sein. Davon wird jedoch abgeraten, denn in diesem Fall kann der Hystereseschalter der Sequenz zu klappern beginnen, falls die Stellgrösse des Reglers leichte Schwankungen besitzt.

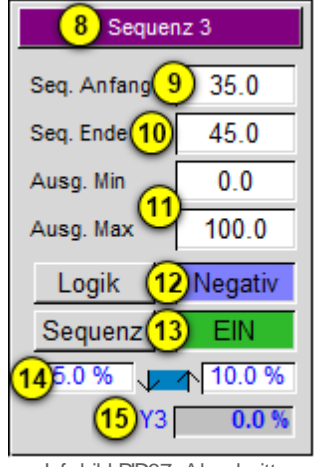

Infobild PID37, Abschnitt Sequenz als Tablle (Ausschnitt)

<sup>8</sup> "**Sequenz 3**": Anzeige und Eingabe der Bezeichnung der Sequenz. Dieser Text kann für jedes initialisierte Objekt vergeben werden. Klicken Sie mit der linken Maustaste auf diese Schaltfläche, um den Text anzupassen.

<sup>9</sup> "Seq. Anfang": Dieser Wert beschreibt bei aktivierter Sequenz und bei einer positiven Logik, welche Stellgrösse des Zuluftreglers auf den minimalen Ausgangswert der Sequenz abgebildet wird. Bei aktivierter Logik und einer negativen Logik gibt dieser Wert diejenige Stellgrösse an, welche auf grössten Ausgangswert der Sequenz abgebildet wird. Im vorliegenden Beispiel bedeutet dies, dass der Ausgangswert der 3 Sequenz 100% ist, falls die Stellgrösse der Regelung der Zulufttemperatur kleiner oder gleich 35% beträgt. Klicken Sie mit der linken Maustaste auf dieses Eingabefeld, falls den Anfang der 3. Sequenz auf einen anderen Wert verschieben möchten. Beachten Sie das der Anfangswert der Sequenz kleiner oder gleich dem Endwert der Sequenz sein sollte.

<sup>10</sup> "Seq. Ende": Dieser Wert beschreibt bei aktiverter Sequenz und einer positiven Logik, welche Stellgrösse des Zuluftreglers auf den maximalen Ausgangswert der Sequenz abgebildet wird. Bei aktivierter Logik und einer negativen Logik gibt dieser Wert diejenige Stellgrösse an, welche auf kleinsten Ausgangswert der Sequenz abgebildet wird. Im vorliegenden Beispiel bedeutet dies, dass der Ausgangswert der 3 Sequenz 0% ist, falls die Stellgrösse der Regelung der Zulufttemperatur grösser oder gleich 45% beträgt. Klicken Sie mit der linken Maustaste auf dieses Eingabefeld, falls den Ende der 3. Sequenz auf einen anderen Wert verschieben möchten. Beachten Sie das der Anfangswert der Sequenz kleiner oder gleich dem Endwert der Sequenz sein sollte.

(1) "Ausg. Min" respektive "Ausg. Max": Minimaler und maximaler Wert der Sequenz. Diese Werte geben den maximalen und minalen Wert der Stellgrössen der Werte der Stellgrösse der Sequenz an, sofern die Sequenz aktiviert ist. Im vorliegenden ist die

Stellgrösse der Seguenz 0%, falls die Stellgrösse des Reglers der Temperatur der Zuluft 35% beträgt. Ist die Stellgrösse des Reglers der Temperatur der Zuluft 45%, dann ist die Stellgrösse der Sequenz 0%. 100% als maximale Stellgrösse und 0% der minimale Stellgrösse sind typische Werte. Falls die Stellgrösse des Reglers der Temperatur der Zuluft kleiner als die minimale Stellgrösse und die Logik der Sequenz positiv ist, dann wird immer die maximale Ausgangsgrösse als Stellgrösse der Seguenz verwendet. Falls die Stellgrösse der Seguenz grösser als die maximale Stellgrösse und die Logik der Seguenz positiv ist, dann wird immer die minimale Ausgangsgrösse als Stellgrösse der Seguenz verwendet. Falls die Logik invers ist, dann werden bei Stellgrössen der Regelung der Zulufttemperatur kleiner als die minimale Stellgrösse die maximale Stellgrösse und bei einer Stellgrösse der Regelung der Zulufttemperatur grösser als die maximale Stellgrösse die maximale Stellgrösse auf die Sequenz geschrieben. Wären also im Beispiel der obigen Abbildung die maximale Stellgrösse 75% und die minimale Stellgrösse 35%, dann wäre die Stellgrösse der Seguenz 75%, falls die Stellgrösse der Zulufttemperaturregelung 20% betragen würde. Wäre die Stellgrösse der Zulufttemperaturregelung 80%, dann wäre die Stellgrösse der Seguenz 25%. Wäre noch zusätzlich die Logik der Seguenz normal (Positiv), dann wäre die Stellgrösse der Zulufttemperaturregelung 25%, falls die Stellgrösse der Zulufttemperaturregelung bspw. 10% wäre, respektive 75% wenn die Stellgrösse der Zulufttemperaturregelung 65% wäre.

12 "Logik" respektive "Negativ": Anzeige (rechts, "Negativ") des aktuellen Werts der Logik sowie Schaltung derselben (Schaltfläche mit der Bezeichnung "Logik"). Eine negative (oder inverse) Logik bedeutet, dass die Stellgrösse der Seguenz gleich der maximalen Stellgrösse ist, falls die Stellgrösse der Zulufttemperaturregelung kleiner als oder gleich dem Anfangswert der Seguenz ist. Dieser Fall liegt in der obigen Abbildung vor. Ist der Wert der Stellgrösse der Zulufttemperaturregelung grösser als das Ende der Sequenz, dann wird die minimale Stellgrösse auf die Sequenz geschrieben. Die Werte Stellgrösse der Zulufttemperaturregelung zwischen dem Anfang und dem Ende der Sequenz werden linear zwischen der maximalen und minimalen Stellgrösse der Sequenz umgerechnet. Ist jedoch die Logik der Sequenz Positiv (normal), dann wird die minimale Stellgrösse auf die Seguenz geschrieben, falls die Stellgrösse der Zulufttemperaturregelung kleiner oder gleich der AnfangsStellgrösse der Seguenz ist und die maximale Stellgrösse auf die Seguenz geschrieben, falls die Stellgrösse der Zulufttemperaturregelung grösser oder gleich der EndStellgrösse ist. Darum besitzt beispielsweise die Sequenz 5 eine Stellgrösse von 0%. Klicken Sie mit der linken Maustaste auf die Schaltfläche mit der Bezeichnung "Logik", falls Sie die aktuelle Logik der Sequenz invertieren möchten (vorausgesetzt, Sie besitzen Konfigurationsrechte und sind am System angemeldet). Beachten Sie, dass üblicherweise Sequenzen mit einer inversen (negativen) Logik für Kühl- und Seguenzen mit einer positiven Logik für Heizsequenzen verwendet werden. Die Ausnahme dieser Regel ist, falls eine Sequenz eine Wärmerückgewinnung ansteuert, jedoch gleichzeitig für die Kühlung verwendet wird. In diesem Fall wir ein wenig paradox von "Kühlen mit WRG", also von "Kühlen mit Wärmerückgweinnung" gesprochen. In diesem Fall wird jedoch gewissermassen die Kälte rezykliert, jedoch mit einem Gerät, dessen primäre Aufgabe es ist, Wärme rückzugewinnen.

(13) "Sequenz" respektive "EIN": Anzeige ("EIN", rechts) der Aktivierung der Sequenz respektive Schaltung derselben (Schaltfläche mit der Bezeichnung "Sequenz". Ist die Sequenz deaktiviert, dann werden die Stellgrössen der Sequenz nicht berechnet. Klicken Sie mit der linken Maustaste auf die Schaltfläche mit der Bezeichnung "Sequenz", falls Sie die Sequenz deaktivieren möchten.

<sup>14</sup> "5.0%", hellgrünes Feld mit Pfeile nach unten respektive nach oben und "10%". Maximaler Ausschaltwert, aktueller Status der Hysteseschaltung und minimaler Einschaltwert der Hystereseschaltung der Sequenz. Eine typische Sequenz ist beispielsweise ein Lufterhitzer, welcher über eine Umwälzpumpe und ein Dreiwegventil mit dem aktuellen Mischverhältnis von Kalt- zu Warmwasser verfügt. Dann kann die Umwälzpumpe mittels der Hystereschaltung aktiviert werden. Damit der Relaisausgang des Motors nicht zu klappern beginnt, werden üblicherweise die angezeigten minmalen Einschaltwerte von 10% der Stellgrösse der Sequenz respektive 5% als maximale AusgangsStellgrösse der Sequenz verwendet.

(15) "Y3": Aktuelle Stellgrösse der Sequenz. Dies ist der Ausgangswert der Sequenz, welcher gemäss der oben ausgeführten Regeln aus der Stellgrösse der Zulufttemperaturregelung berechnet wird.

## 49.1.6 Konfigurationsbild

Im Konfigurationsbild können Sie sämtliche Eigenschaften der einzelnen Sequenzen noch einmal definieren. Zudem können Sie eine Winteranfahrschaltung das Kühlen mit der Wärmerückgewinnung (WRG) konfigurieren.

Als Bediener sollten Sie keine Änderungen in diesem Bild vornehmen oder vornehmen müssen. Beachten Sie, dass Sie für die Veränderung dieser Grössen über genügend Rechte verfügen und am System angemeldet sein müssen. Die Abbildung unten zeigt das Konfigurationsbild des Lüftungsreglers (PID37):

| Konfigurationsbild PID37 (PID37_05)                                                                                                    | )                                                                                                    |                                                                                                    |
|----------------------------------------------------------------------------------------------------|----------------------------------------------------------------------------------------------------|----------------------------------------------------------------------------------------------------|
|                                                                                                    | Replace BMO-Name!                                                                                                    | $\otimes$                                                                                                    |
| Sequenz 1<br>Sequenz 1 aktiv ▼<br>Seq. 1 ist Rot. WRG ▼<br>Regler Regel-<br>signal<br>5.0 % = 0.0<br>15.0 % = 100.0<br>Froststellung<br>(in Promille) K.0<br>Sequenz 4<br>Sequenz 4 inaktiv                                                 | Sequenz 2<br>Sequenz 2 aktiv ✓<br>Seq. 2 ist Rot. WRG ✓<br>Regler Regel-<br>signal<br>15.0 % = 0.0<br>25.0 % = 100.0<br>Froststellung<br>(in Promille) K.0<br>Sequenz 5<br>Sequenz 5 | Sequenz 3<br>Sequenz 3 aktiv ▼<br>Seq. 3 ist Rot. WRG ■<br>Regler Regel-<br>signal<br>35.0 % = 0.0<br>45.0 % = 100.0<br>Froststellung<br>(in Promille) K.0<br>Sequenz 6<br>Sequenz 6 inaktiv |
| Sequenz 4 inaktiv<br>Seq. 4 ist Rot. WRG<br>Regler<br>Signal<br>55.0 % = 0.0<br>65.0 % = 100.0<br>Froststellung<br>(in Promille)                                                                                                    | Sequenz 5 inakuv (1)<br>Seq. 5 ist Rot. WRG<br>Regler<br>Signal<br>75.0 %<br>0.0<br>85.0 %<br>100.0<br>(in Promille)<br>K.1000                                                       | Sequenz o maxiv<br>Seq. 6 ist Rot. WRG<br>Regler signal<br>95.0 % = 0.0<br>100.0 % = 100.0<br>Froststellung<br>(in Promille) K.0                                                             |
| Winteranfahrschaltung<br>Anfahrschaltung Winter<br>Winteranfahrschaltung<br>Grenzwert für Winteranfahren<br>Anfangswert der Rampe<br>Zeit für Fixwert<br>Rampenzeit<br>Stellgrösse von Rampe<br>Restzeit Fixwert<br>Anfahrvorgang abbrechen | 5 ▼<br>6 EIN<br>7 5 °C<br>8 100 °C<br>9 60 s<br>10 600 s<br>10 600 s<br>11 0.0 °C<br>12 0.0 s<br>3 Stop                                                                              | n mit WRG aktiv.<br>n mit WRG aktiv.<br>anz Nr.<br>15 K.3<br>Ing WRG kühlen<br>in Promille)<br>16 K.100<br>Ausschaltdiff.<br>17 3.0 K<br>Einschaltdiff.<br>18 1.0 K<br>n mit WRG<br>19 Aus   |
|                                                                                                    | BMO:PID37                                                                                                    |                                                                                                    |
|                                                                                                    |                                                                                                    | Vers. 2.3.70.51                                                                                                    |

Konfigurationsbild des virtuellen Energiezählers (PID37)

Es verfügt über die folgenden Elemente:

## Sequenz 1 bis Sequenz 6

In diesem Abschnitt können Sie die Sequenzen 1 bis 6 noch einmal konfigurieren. Beachten Sie, dass die Möglichkeiten der Konfiguration weitgehend die gleichen sind, wie diejenigen, welche mittels dem <u>Infobild</u> des Lüftungsreglers getätigt werden können. Zusätzlich kann mittels dem Konfigurationsbild angegeben werden, ob eine Sequenz ein Rotationswärmetauscher ("Rot. WRG") steuert und welche Stellgrösse eine Sequenz ausgeben soll, falls die <u>Frostalarm</u> des Lüftungsreglers aktiviert ist.

<sup>1</sup> "Sequenz 5 aktiv": Konfiguration der Aktivierung der Sequenz (vergleiche mit dem Infobild des Lüftungsreglers, <sup>12</sup>). Klicken Sie mit der linken Maustaste auf diese Checkbox, wenn Sie den aktuellen Zustand der Aktivierung der Sequenz invertieren möchten. Ist die Sequenz nicht aktiviert, dann wird die Stellgrösse der Sequenz nicht berechnet.

<sup>2</sup> "Seq. 5 ist Rot. WRG": <u>Konfiguration</u> der Aktivierung der Sequenz als Wärmerückgewinnung mittels Rotationswärmetauscher. Ist eine Sequenz als Wärmerückgewinnung als Rotationswärmetauscher aktiviert, dann wird als Stellgrösse 0% ausgegeben, wenn die Freigabe des Lüftungsreglers zurückgesetzt ist. Die unten stehende Abbildung zeigt das Prinzip eines Rotationswärmetauschers:

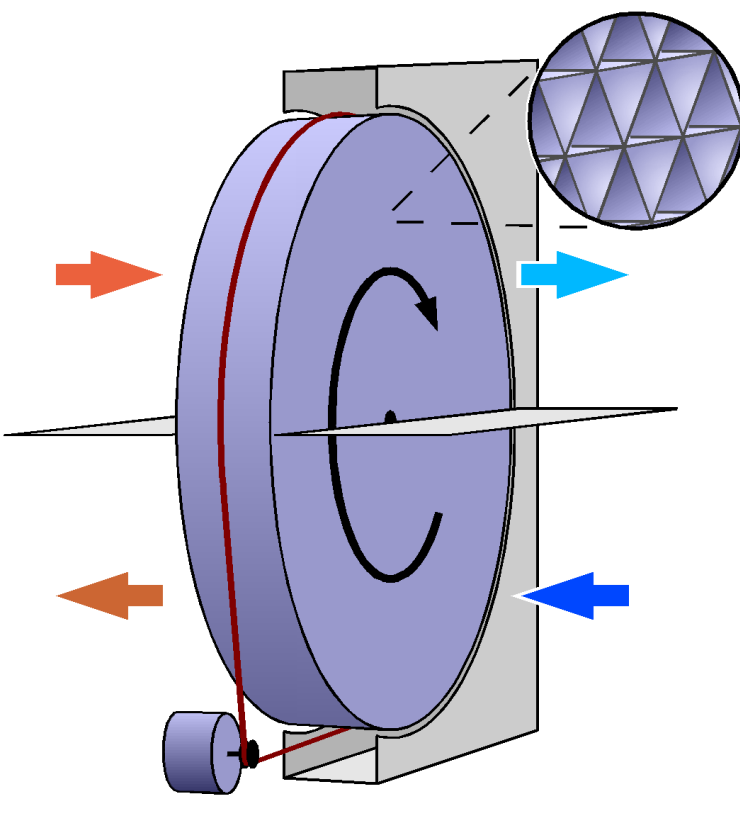

Prinzipschema eines Rotationsw ärmetauschers Abbildung von http://de.w ikipedia.org/w iki/Rotationsw ärmeübertrager , Lizenziert gemäss http://creativecommons.org/licenses/by-sa/2.5/ch/ Das Drehen der violetten Trommel benötigt Energie, welche eingespart werden kann, falls klar ist, dass die Wärmerückgewinnung nicht aktiviert ist.

3 "**75.0%**" bis "**100.0**": <u>Konfiguration</u> der Kennlinie der Sequenz. Vergleichen Sie mit den Punkten 8 bis 10 des <u>Infobilds</u> des Lüftungsreglers. An dieser Stelle wird die Konfiguration einer Sequenz ausführlich beschrieben.

(4) "Froststellung": Konfiguration der Stellgrösse der Sequenz, falls ein Frostalarm auftritt (vergleiche mit dem Bedienbild, (12)). Klicken Sie mit der linken Maustaste, falls Sie diesen Wert verändern möchten. Die Konfiguration dieser Grösse soll verhindern, dass bei einem Frostalarm beispielsweise ein Plattenwärmetauscher einfriert und dadurch gegebenenfalls zerstört wird. Es werden bei einem Frostalarm üblicherweise Heizsequenzen und Wärmerückgewinnungen aktiviert sowie Kühlsequenzen deaktiviert.

## Winteranfahrschaltung

In diesem Abschnitt können Sie die Winteranfahrschaltung konfigurieren. Der Zweck einer Winteranfahrschaltung besteht darin, dass eine Anlage im Winter in Betrieb genommen werden kann, ohne dass die Lüftung zerstört wird oder das Gebäude zusätzlich auskühlt, obwohl es aufgewärmt werden sollte. Der Vorgang der Winteranfahrschaltung wird

aktiviert, falls die Winteranfahrschaltung aktiviert ist (vergleiche mit  $\stackrel{(5)}{5}$  unten), der

Lüftungsregler freigegeben ist und die Aussentemperatur (vergleiche mit Punkt <sup>5</sup> des Bedienbilds) kleiner oder gleich dem Grenzwert der Winteranfahrschaltung ist. Weitere Ausführungen über den genauen Ablauf der Winteranfahrschaltung erhalten Sie im entsprechenden <u>Abschnitt</u> der Einführung des Lüftungsreglers (PID37). Es soll hier noch auf eine sprachliche Besonderheit aufmerksam gemacht werden. Es ist zu unterscheiden einerseits zwischen dem Vorgang der Winteranfahrschaltung und andererseits der Aktivierung der Winteranfahrschaltung. Der Vorgang der Winteranfahrschaltung bedeute, dass nach einer Freigabe des Lüftungsreglers und bei genügend tiefer Aussentemperatur der Sollwert der Regelung der Zulufttemperatur während der Zeit des Fixwerts zuerst auf einem bestimmten Anfangswert gehalten und dann innerhalb der Rampenzeit auf den berechneten Sollwert der Regelung der Zulufttemperatur gefahren werde. Dies ist jedoch nur dann möglich, falls die Winteranfahrschaltung aktiviert ist (vergleiche mit dem Punkt

(5) ). Ansonsten wird auch im tiefsten Winter bei Freigabe der Lüftung versucht, die Zulufttemperatur und gegebenenfalls auch die Raumtemperatur auf die gegebenen Sollwerte zu regeln, mit dem Risiko, dass die Stellgrössen der Regelung der Zulufttemperatur zu wenig schnell nachgeführt werden und im ungünstigsten Fall die Lüftungseinheit vereist.

Auch wenn nachfolgend immer wieder darauf hingewiesen wird, welches die genauen Auswirkungen von schlecht eingestellten Parametern bedeuten, sei an dieser Stelle erwähnt, dass die Lüftung vereisen kann, falls die Winteranfahrschaltung zu schwach eingestellt ist (zu kurze Zeiten oder zu kleine Temperaturen der Sollwerte der Zulufttemperaturlüftung). Wird die Winteranfahrschaltung zu stark eingestellt, dann muss nach Ablauf des Vorgangs der Winteranfahrschaltung der Raum im ungünstigsten Fall gekühlt werden, was besonders im Winter unökonomisch wäre. <sup>5</sup> "**Anfahrschaltung Winter**": <u>Konfiguration</u> der Aktivierung Winteranfahrschaltung. Klicken Sie mit der linken Maustaste auf diese Checkbox, falls eine Winteranfahrschaltung erfolgen soll, sofern die Aussentemperatur bei der Freigabe des Lüftungsreglers kleiner

oder gleich dem Grenzwert der Winteranfahrschaltung ist (vergleiche mit 🕐). Ist diese Checkbox deaktiviert, so sind alle nachfolgenden Parameter der Konfiguration der Winteranfahrschaltung bedeutungslos.

<sup>6</sup> "Winteranfahrschaltung": Anzeige, ob die Winteranfahrschaltung im Moment aktiviert ist.

**Grenzwert für Winteranfahren**": Konfiguration des Grenzwerts für die Aktivierung der Winteranfahrschaltung. Klicken Sie mit der linken Maustaste auf diese Schaltfläche, falls Sie diesen Grenzwert anpassen möchten. Beachten Sie, dass der Vorgang der Winteranfahrschaltung ausschliesslich von diesem Parameter und nicht etwa noch von einer Uhren- oder Kalenderfunktion abhängt. Wird dieser Parameter zu hoch eingestellt, dann wird zu oft beim Einschalten des Lüftungsreglers warme Luft in den Raum geblasen. Ist der Wert dieses Parameters zu klein, dann kann die Lüftungseinheit vereisen, was Schäden nach sich ziehen kann. Ein Wert von 5°C ist typisch für diesen Parameter.

<sup>8</sup> "Anfangswert der Rampe": Konfiguration des Anfangswerts der Rampe der Winteranfahrschaltung. Klicken Sie mit der linken Maustaste auf dieses Eingabefeld, wenn der Sollwert der Regelung der Temperatur der Zuluft einen anderen Wert besitzen soll, falls der Vorgang der Winteranfahrschaltung durchgeführt wird. Wird dieser Wert zu hoch eingestellt, dann besteht das Risiko, dass die Lüftungseinheit nach Ablauf der Zeit des Fixwerts überhitzt ist. Dies würde dazu führen, dass der Lufterhitzer nach Beendigung der Winteranfahrschaltung praktisch ausgeschaltet wird. Damit besteht jedoch das Risiko, dass die Lüftung zu stark abkühlt und prompt wieder der Frostalarm aktiviert wird. Ist dieser Wert jedoch zu tief, dann würde die Möglichkeit bestehen, dass trotz Winteranfahrschaltung der Frostalarm aktiviert werden könnte.

<sup>9</sup> "Zeit für Fixwert": Konfiguration der Zeit, in welcher bei einer Ausführung der Winteranfahrschaltung der Sollwert des Reglers der Temperatur der Zuluft mit dem Anfangswert der Rampe beschrieben wird. Klicken Sie mit der linken Maustaste auf dieses Eingabefeld, um diese Zeit anzupassen. Diese Zeit dient zum Vorwärmen des Lufterhitzers, bevor der Sollwert der Regelung der Zulufttemperatur an den berechneten Sollwert angeglichen wird. Ist diese Zeit zu kurz, dann ist der Lufterhitzer zu wenig vorgewärmt, wenn der Sollwert der Regelung der Zulufttemperatur an den berechneten Sollwert angeglichen wird. Als Folge davon kann der Frostalarm trotz aktivierter Winteranfahrschaltung aktiviert werden. Ist diese Zeit zu lang, dann wird unnötig lange warme Luft in den Raum geblasen, falls der Vorgang der Winteranfahrschaltung durchgeführt wird. Dieser Parameter kann trotz aktivierter Winteranfahrschaltung 0 Sekunden betragen, ohne dass die SPS das Fehlerbit setzt und das entsprechende LED auf der SPS zu leuchten beginnt.

<sup>10</sup> "Rampenzeit": <u>Konfiguration</u> der Zeit, innerhalb welcher nach Ablauf der Zeit des Fixwerts der Sollwert der Regelung der Zulufttemperatur an denjenigen des berechneten Sollwerts angeglichen wird. Zur Verdeutlichung des Vorgangs soll ein Beispiel gemacht werden: Der Regler besitze eine Raumtemperaturregelung. Dessen Stellgrösse sei nach Ablauf der Zeit des Fixwerts 27°C (der Raum sei bei Freigabe des Lüftungsreglers kälter als der Sollwert der Sollwertkurve, welcher 21°C betrage). Der Anfangswert der Rampe betrage 35°C, die Rampenzeit betrage 600 Sekunden. Dann wird innerhalb von 10 Minuten der Sollwert der Regelung der Zulufttemperatur von 35°C auf 27°C gesenkt. Falls die Rampenzeit verstrichen ist, ohne dass der Sollwert aufgrund der Rampe der Winteranfahrschaltung kleiner wäre als die von der Regelung der Raumtemperatur berechnete Stellgrösse, dann wird nach 10 Minuten der Regler der Zulufttemperatur derart zurückgesetzt, dass bei einem Sollwert von 27°C die aktuelle Stellgrösse des Reglers resultiert. Damit soll verhindert werden, dass die Stellgrösse des Reglers der Zulufttemperatur nach Beendigung der Winteranfahrschaltung springt. Wenn jedoch bereits innerhalb der Rampenzeit der Sollwert aufgrund der Rampe der Winteranfahrschaltung kleiner oder gleich der Stellgrösse der Regelung der Raumtemperatur ist, dann wird die Winteranfahrschaltung beendet und als aktueller Sollwert die Stellgrösse der Regelung der Raumtemperatur verwendet. Wieder wird der Regler der Zulufttemperatur derart zurückgesetzt, dass die Stellgrösse des Reglers der Zulufttemperatur nicht springt. Wird die Rampenzeit zu kurz gewählt, dann ist der Lufterhitzer nach Ablauf der Rampenzeit zu kalt und ein Frostalarm kann ausgelöst werden. Wird diese Zeit zu lange gewählt, dann wird unnötig lange warme Luft in den Raum geblasen und der Raum muss nach Ablauf der Winteranfahrschaltung sogar wieder gekühlt werden.

Die beiden folgenden Anzeigefelder sind nur dann aktiviert, falls die Winteranfahrschaltung durchgeführt wird. Denn nur in diesem Fall besitzen sie sinnvolle Werte.

**Stellgrösse von Rampe**": Anzeige der Stellgrösse, mit welcher der Sollwert der Regelung der Zulufttemperatur übersteuert wird. Diese Stellgrösse beinhaltet nur dann gültige Werte, falls der Vorgang der Winteranfahrschaltung durchgeführt wird. Der Wert zeigt den aktuellen Zustand des Vorgangs der Winteranfahrschaltung an.

(12) "**Restzeit Fixwert**": Anzeige der Restzeit in Sekunden, während welcher die Stellgrösse der Regelung der Zulufttemperatur mit dem gegebenen Anfangswert der

Rampe (siehe <sup>8</sup>, oben) beschrieben wird.

(13) "Anfahrvorgang abbrechen": Schaltfläche, um den Vorgang der Winteranfahrschaltung abzubrechen. Klicken Sie mit der linken Maustaste auf diese Schaltfläche, falls der Lüftungsregler eine Winteranfahrschaltung durchführt und Sie diese abbrechen möchten. Beim Abbruch der Winteranfahrschaltung werden die Regler derart zurückgesetzt, dass die Stellgrösse des Reglers der Zulufttemperatur nicht springt.

#### Kühlen mit WRG

Das Kühlen mit Wärmerückgewinnung dient dazu, dass im Sommer im Kühlbetrieb die abgeführte Luft die wärmere zuströmende Luft mittels der Wärmerückgewinnung abkühlt, falls die Differenz der Temperaturen der zuströmenden und abfliessender Luft grösser ist als die gegebene minimale Einschaltdifferenz und bei aktivierter Kaskadenschaltung der Sollwert der Raumtemperatur kleiner als der Istwert der Raumtemperatur ist. Ist die Kaskadenschaltung des Lüftungsreglers deaktiviert, dann wird überprüft, ob der Sollwert des Reglers der Zulufttemperatur kleiner ist als der Istwert des Reglers der Zulufttemperatur. In der Konfiguration des Kühlens wird als Kühlsequenz üblicherweise diejenige Sequenz verwendet, welche die Wärmerückgewinnung steuert. Im folgenden werden die einzelnen Konfigurationen aufgelistet. Beachten Sie, dass als Zulufttemperatur für die Berechnung der Differenz von zu- und abgeführter Luft die Zuluftkanaltemperatur

(vergleiche mit dem <u>Bedienbild</u>,  $^{6}$  verwendet wird).

<sup>14</sup> "Kühlen mit WRG aktiv.": <u>Konfiguration</u> der Aktivierung des Kühlens mit WRG. Falls diese Checkbox nicht aktiviert ist, dann sind alle nachfolgenden Parameter der Kühlung mittels WRG bedeutungslos. Falls diese Checkbox aktiviert ist, dann wird gegebenenfalls mittels Wärmerückgewinnung gekühlt.

<sup>(15)</sup> "**Sequenz Nr.**": <u>Konfiguration</u> der Sequenz, welche aktiviert werden soll, falls mittels Wärmerückgewinnung gekühlt werden soll. Diese Nummer ist üblicherweise identisch mit derjenigen der Sequenz mit welchem die Wärmerückgewinnung angesteuert wird.

<sup>(16)</sup> "**Stellung WRG kühlen**": <u>Konfiguration</u> der Stellgrösse der WRG-Sequenz, falls die Kühlung mittels WRG erfolgt.

"max. Ausschaltdiff.": Konfiguration der oberen Schranke für das Ausschalten der Kühlung mit WRG. Dies bedeutet, dass die Kühlung mittels Kühlung dann zurückgesetzt wird, wenn die jeweiligen Asttemperaturen kleiner als die Solotemperaturen zuzüglich dieser Differenz ist. Ist beispielsweise die Solltemperatur der Regelung der Raumtemperatur 25°C, die gemessene Raumtemperatur 26°C und die maximale Ausschaltdifferenz 1.5 K, dann wird eine allfällige Kühlung mit WRG deaktiviert. Es wird ebenfalls nicht mit WRG gekühlt, wenn die Solltemperatur des Reglers der Zulufttemperatur 25°C wäre und bei gleicher maximaler Ausschaltdifferenz die gemessene Zulufttemperatur 26°C wäre, sofern die Kaskadenschaltung des Lüftungsreglers deaktiviert ist.

**18** "**min. Einschaltdiff.**": Konfiguration der unteren Schranke für das Einschalten der Kühlung mit WRG. Dies bedeutet, dass die Kühlung mittels WRG dann gesetzt wird, wenn die jeweiligen Isttemperaturen grösser als die Solltemperaturen zuzüglich dieser Differenz ist. Wäre die Solltemperatur der Zulufttemperatur 25°C, die gemessene Temperatur der Zuluft 27.5°C und die minimale Einschaltdifferenz 2.0 K, dann würde die Kühlung mittels WRG eingeschaltet. Entsprechendes würde für die gleiche minimale Einschaltdifferenz gelten, falls der Sollwert der Raumtemperatur 25°C und die gemessene Raumtemperatur 27.5°C wäre, sofern die Kaskadenschaltung des Lüftungsreglers deaktiviert ist.

(19) "Kühlen mit WRG": Anzeige, ob die Kühlung mit WRG aktiviert ist.

## 49.1.7 Konfiguration Raumtemperaturreg.

Das Bild der Konfiguration der Raumtemperaturregelung dient zur Konfiguration und Überwachung der Regelung der Raumtemperatur. Es ist nur dann sichtbar, falls im Regler der Zulufttemperatur die Kaskadenregelung aktiviert ist. Weitere Informationen über PID-Regler erhalten Sie auch in der Dokumentation über den PID-Regler (<u>PID31</u>). Beachten Sie auch das <u>Schema</u> in der Einleitung der Dokumentation des Raumtemperaturregler, welches die Kaskadenregelung graphisch erläutert.

Nachfolgend ist das Bild der Konfiguration der Raumtemperaturregelung des Lüftungsreglers (PID37) abgebildet:

| 1 | Raumtemperaturreg. Zuluftregler (PID37_08)                                                                                                    |  |  |  |  |  |  |  |  |
|---|----------------------------------------------------------------------------------------------------|--|--|--|--|--|--|--|--|
| I | Replace BMO-Name! 🛞                                                                                                    |  |  |  |  |  |  |  |  |
|   | PID2-Regler                                                                                                    |  |  |  |  |  |  |  |  |
|   | Prop. Faktor Kp   1   1.0     Nachstellzeit Tn   2   30.0 s     Vorhaltezeit Tv   3   0.0 s     Zeitkonstante T1-Filter   4   0.0 s     Abtastzeit   5   1.0 s     Totzone   6   0.0 °C     Sollwert Ws nach AT   7   0.0 °C     Istwert XS Raumtemperatur   8   0.0 °C     Stellgrösse max.   9   30.0 °C |  |  |  |  |  |  |  |  |
|   | Stellgrösse min.   10   15.0 °C     Startwert Regler   11   25.0 °C     Einheit Regler   12   °C     P-Anteil Yp   13   0.0 °C     I-Anteil Yi   14   0.0 °C     D-Anteil Yd   15   0.0 °C                                                                                                    |  |  |  |  |  |  |  |  |
|   | BMO:PID37                                                                                                    |  |  |  |  |  |  |  |  |
|   | Vers. 2.3.70.51                                                                                                    |  |  |  |  |  |  |  |  |

Bild der Konfiguration des Raumtemperaturreglers des Lüftungsreglers (PID37)

Abgesehen von den üblichen Bildelementen besitzt dieses Alarmkonfigurationsbild das folgende Bildelement:

## PID2-Regler

Konfiguration der Regelung der Zulufttemperatur.

<sup>(1)</sup> "**Prop.Faktor Kp** ": <u>Konfiguration</u> des Proportionalfaktors der PID-Regelung der Raumtemperaturregelung. Im oben stehenden Bild ist der Verstärkungsfaktor 1 und die Regeldifferenz -0.1°C. Dies bedeutet, dass der Proportionalfaktor der Stellgrösse ("P-

Anteil Yp", <sup>(12)</sup>) -0.1°C beträgt.

**2** "**Nachstellzeit Tn**": <u>Konfiguration</u> der Nachstellzeit der PID-Regelung in Sekunden. Mit den Daten des Bildes würde nach 50 Sekunden der Integralanteil der Stellgrösse der

Raumtemperaturregelung ("I-Anteil Yi", <sup>(13)</sup>) um die Regelabweichung von 0.1°C erhöht.

**3 "Vorhaltezeit Tv**": Konfiguration der Vorhaltezeit der PID-Regelung in Sekunden. Bei einer Abtastzeit von 1 Sekunden, einer vorhergehenden Regeldifferenz von 0.2°C und einer aktuellen Regeldifferenz von 0.3°C wäre der Differentialanteil der Regelung 0.5\*0.2° C = 0.1°C. Im obigen Bild ist jedoch der Differentialanteil der Stellgrösse ebenfalls 0.0°C ("D-Anteil", 14)), da offenbar die Regeldifferenz vor einer Sekunde in etwa gleich 0.1°C war. Beachten Sie, dass in üblichen Lüftungsregelungen keine Vorhaltezeiten verwendet werden.

<sup>(4)</sup> "**Zeitkonstante T1-Filter**": <u>Konfiguration</u> der Zeitkonstante des T1-Filters des Differentialanteils der Stellgrösse. Ist diese Zeitkonstante ungleich 0 Sekunden, dann kann ein Rauschen der Regeldifferenz gedämpft in den Differentialanteil der Regelung übertragen werden (vergleiche mit den Ausführungen bezüglich dem <u>T1-Filter</u> in der Dokumentation über das <u>Infobild der analogen Messung</u> (MES01))

<sup>5</sup> "Abtastzeit": <u>Konfiguration</u> des Intervalls, nach welchem jeweils die Stellgrösse des Raumtemperaturreglers neu berechnet wird. Beachten Sie, dass in dieser Version versucht wurde, die Auswirkungen der Änderungen der Abtastzeit auf das Regelverhalten möglichst gering zu halten.

<sup>6</sup> "**Totzone**": <u>Konfiguration</u> der Totzone des Reglers der Raumtemperatur. Ist der Betrag der Regeldifferenz kleiner als die Totzone, dann berechnet der Regler der Raumtemperatur keine neue Stellgrösse. Das bedeutet, dass die Totzone deaktiviert ist, wenn ihr Wert auf 0°C gesetzt wird.

Aus der Regeldifferenz, das heisst der Differenz von Sollwert des Raumtemperaturreglers und der gemessenen Raum- oder Ablufttemperatur, werden die einzelnen Komponenten der Stellgrösse der Regelung der Raumtemperatur berechnet.

**Sollwert WS nach AT**": Anzeige des Sollwerts der Regelung der Raumtemperatur. Dieser Sollwert ist der Funktionswert der Sollwertkurve, welche ihrerseits als Eingangsparameter den Istwert der Sollwertkurve (Aussentemperatur) besitzt. die Beachten Sie, dass eine allfällige Eingabe im nächsten SPS-Zyklus wieder vom berechneten Sollwert überschrieben wird. <sup>8</sup> "Istwert XS Raumtemperatur": Anzeige der gemessenen Raum- respektive Ablufttemperatur. Auch diese Grösse wird im nächsten SPS-Zyklus überschrieben, falls er in diesem Konfigurationsbild überschrieben wird.

<sup>9</sup> "Stellgrösse max.": Konfiguration der maximalen Stellgrösse der Raumtemperaturregelung. Klicken Sie mit der linken Maustaste auf dieses Eingabefeld, falls Sie die maximale Zulufttemperatur des Sollwerts der Zuluft beschränken möchten. Dies empfiehlt sich sicher dann, falls andernfalls zu hisse Luft in den Raum eingeblasen werden könnte.

**Stellgrösse min.**": Konfiguration der minimalen Stellgrösse der Raumtemperaturregelung. Klicken Sie mit der linken Maustaste auf dieses Eingabefeld, falls Sie die minimale Zulufttemperatur des Sollwerts der Zuluft beschränken möchten. Dies empfiehlt sich sicher dann, falls anderenfalls eine kalte Zugluft im Raum resultieren oder sogar Kondenswasser in den Luftkanälen auftreten könnte.

11 "Startwert Regler": <u>Konfiguration</u> des Startwert des Reglers. Auf diese Stellgrösse wird der Regler nach der Freigabe desselben zurückgesetzt.

(12) "Einheit Regler": <u>Konfiguration</u> der dargestellten Einheit des soll und des Istwerts der Regelung der Zulufttemperatur des Lüftungsreglers (PID37).

13 bis 14 Siehe Beschreibung unter den Punkten 1 bis 3.

**(15)** "**Stellgrösse Y**": Anzeige der Stellgrösse des Raumtemperaturreglers (PID37). Diese Stellgrösse setzt sich aus der Summe von P-, I- und D-Anteils der Stellgrösse zusammen.

## 49.1.8 Konfiguration Zulufttemperaturregl.

Das Konfigurationsbild der Regelung der Zulufttemperatur dient zur Konfiguration derselben. Weiter sind jedoch auch der Handbetrieb und die Konfiguration der Kaskadenschaltung des Reglers in dieses Konfigurationsbild eingefügt.

Dabei entsprechend die verwendeten Grössen weitgehend denjenigen des Konfigurationsbilds der Regelung der <u>Raumtemperatur</u>. Darum beschränkt sich diese Dokumentation darauf, diejenigen Variablen zu beschreiben, welche in der Regelung der Zulufttemperatur noch nicht vorhanden sind.

| Konfiguration Zulfttemperaturregl. (PID37_04)       |                    |              |
|-----------------------------------------------------|--------------------|--------------|
| Replace BMO-Name!                                   |                    | $\bigotimes$ |
| PID1-Regler                                         |                    |              |
| Pron Eaktor Kn                                      | 10                 |              |
| Nachstellzeit Tn                                    | 0.0                | s            |
| Vorhaltezeit Tv                                     | 0.0                | s            |
| Zeitkonstante T1-Filter                             | 0.0                | s            |
| Abtastzeit                                          | 1.0                | s            |
| Totzone                                             | 0.0                | °C           |
|                                                     |                    |              |
| Sollwert Ws ZUL Kaskade                             | 20.0 °C            | °C           |
| Istwert Xs ZUL Temperatur                           | 0.0 °C             | °C           |
| Stellorösse max                                     | 100.0 %            | %            |
| Stellarösse min (1)                                 | 0.0 %              | %            |
|                                                     | 0.0%               | %            |
| Startwert Regler                                    | 50.0 %             | %            |
| Einheit Realer                                      | °C                 |              |
|                                                     |                    |              |
| P-Anteil Yp                                         | 0.0 %              | %            |
| I-Anteil Yi                                         | 0.0 %              | %            |
| D-Anteil Yd                                         | 0.0 %              | %            |
| Stellgrösse Y                                       | 0.0 %              | %            |
| Handbetrieb                                         |                    |              |
| Softwareschalter Handbetrieb                        | Off                | -            |
| Stellgösse Handbetrieb                              | 0.00 %             | %            |
|                                                     |                    |              |
| Kaskadenregler                                      |                    |              |
| Raum Zuluftkaskade aktiv                            | <mark>(5)</mark> ⊽ |              |
|                                                     | -                  |              |
| BMO:PID37                                           | _                  |              |
| Vers. 2.3.                                          | 70.51              |              |
| Dild der Konfiguration der Darahung der Zuhrfttange | et en de el 20     |              |

(PID37)

1 "Prop. Faktor Kp" bis "Stellgrösse Y", ohne die Punkte 2 und 3 : Konfiguration und Betriebsdaten der Regelung der Zulufttemperatur. Ist die Kaskadenregelung aktiviert, dann wird der Sollwert der Regelung der Zulufttemperatur von der Stellgrösse des Reglers der Raumtemperatur beschrieben. Ist jedoch die Kaskadenschaltung deaktiviert, dann wird der Sollwert der Regelung der Zulufttemperatur vom Sollwert der Sollwertkurve beschrieben. Der Istwert der Regelung wir vom gemessenen Wert der Zulufttemperatur beschrieben. Als Zulufttemperatur wird der Messwert der Temperatur der Zuluft nach der Luftaufbereitung, jedoch vor dem Eintritt der Luft in den Raum bezeichnet.

<sup>2</sup> "Ausgang Y, wenn Freigabe = L": Konfiguration der Stellgrösse des Reglers der Zulufttemperatur, falls der Regler nicht freigegeben ist. Dieser Wert kann auch "Ruhewert" genannt werden. Beachten Sie, dass alle aktiven Sequenzen auch dann aufgrund dieses Werts ihre Stellgrössen berechnen, obwohl der Regler nicht freigegeben ist. Dieses Verhalten erlaubt, den Zustand der Lüftung in dem Fall zu konfigurieren, in welchem die Lüftungsregelung nicht freigegeben ist. Mit Vorteil verwenden Sie als Ruhewert diejenige Stellgrösse, bei welcher die Wärmerückgewinnung aktiviert ist. Besitzt die Wärmerückgewinnung Geräte, welche zu ihrem Betrieb Energie benötigen, dann kann mittels Aktivierung der Checkbox "Seq. X ist Rot. WRG" angegeben werden, dass die Geräte in diesem Fall nicht aktiviert werden sollen.

## Handschaltung

Die Handschaltung dient zur manuellen Übersteuerung der Stellgrösse der Regelung der Zulufttemperatur. Falls die Handschaltung beendet wird, dann werden, sofern vorhanden, der Regler der Raum- und der Zulufttemperatur derart neu initialisiert, dass die Regler von den aktuellen Stellgrössen weiterarbeiten.

<sup>(4)</sup> "**Softwareschalter Handbetrieb**": Anzeige und Schaltung Softwareschalter, mit welchem die Stellgrösse der Regelung der Zulufttemperatur von Hand übersteuert werden kann. Klicken Sie mit der linken Maustaster auf diese Schaltfläche, falls der nachfolgend beschriebene Handwert die Stellgrösse der Regelung der Zulufttemperartur übersteuern soll.

<sup>5</sup> "Stellgrösse Handbetrieb": Anzeige und Eingabe derjenigen Stellgrösse, mit welcher die Stellgrösse der Regelung der Zulufttemperatur übersteuert werden soll, sofern der Softwareschalter eingeschaltet ist. Beachten Sie die Regel, dass es häufig angezeigt ist, zuerst die Stellgrösse festzulegen und nachher die Handschaltung zu machen, anstatt zuerst die Handschaltung zu machen und erst nachher die Stellgrösse festzulegen.

## Kaskadenregelung

In diesem Abschnitt können Sie die Art der Lüftungsregelung als Kaskadenregelung oder Regelung der Zulufttemperatur festlegen.

<sup>6</sup> "Raum Zuluftkaskade aktiv": <u>Konfiguration</u> der Kaskadenregelung. Aktivieren Sie diese Checkbox, falls die Regelung der Temperatur der Zuluft als Folgeregelung der Raumtemperaturregelung festgelegt werden soll. Deaktivieren Sie diese Checkbox, falls ausschliesslich die Temperatur der Zuluft, nicht jedoch vorgängig die Temperatur des Raums oder der Abluft geregelt werden soll.

# 49.2 Konfiguration

Wenn Sie das Objektsymbol eines Lüftungsreglers um-initialisieren, dann werden können Sie die folgenden Grössen konfigurieren. Beachten Sie, dass für die Funktion des Reglers nicht alle Eingangsparameter zwingend benötigt werden. In der Beschreibung der Parameter werden die optionalen Parameter erwähnt.

| Objektparameter-Definitionen Testregler [TestPIDX37:L01          | L:SP:001]                      |
|------------------------------------------------------------------|--------------------------------|
|                                                                  |                                |
|                                                                  |                                |
| Input                                                            |                                |
| Beschreibung                                                     | Wert                           |
| Freigabe Regler [Freigabe] (1)                                   | TestPIDX37:L01:LG:001:Value    |
| Frostalarm [Frost]                                               | 2 stPIDX37:L01:LG:020:Value    |
| Externer Sollwert ZUL-Regler [Rframe.rNull] [PID_WS_extern]      | TestPIDX37:L01:LG:012:Value 3  |
| Ext. Sollw. ZUL-Regler aktiv. [F.Null] [PID_WS_externAktiv] (4)  | TestPIDX37:L01:LG:013:Value    |
| Istwert PID1-Regler (Zulufttemperatur) [PID_Xs]                  | (5)tPIDX37:L01:LG:017:Output   |
| Istwert PID2-Regler (Raumfühler oder Ablufttemperatur) [PID2_Xs] | TestPIDX37:L01:LG:006:Output 6 |
| Istwert der Sollwertkurve [Soll_AUL] (7)                         | TestPIDX37:L01:LG:010:Value    |
| Aussentemperatur [TAussen]                                       | estPIDX37:L01:LG:005:Value     |
| Zuluftkanaltemperatur [TKanalZul] (9)                            | TestPIDX37:L01:LG:011:Value    |

<sup>(1)</sup> "**Freigabe Regler [Freigabe]**": Geben Sie ein, welche Variable die Freigabe des Lüftungsreglers setzt (vergleiche mit dem <u>Bedienbild</u> des Lüftungsreglers, <sup>(11)</sup>).

(2) "Frostalarm [Frost]": Geben Sie an, welche Variable den Frostalarm des

Lüftungsreglers setzt (vergleiche mit dem <u>Bedienbild</u> des Lüftungsreglers, 12).

Die nächsten beiden Eingangsparameter müssen nicht zwingend vorhanden sein, damit der Lüftungsregler funktioniert. Es macht jedoch keinen Sinn, ausschliesslich einen der beiden Parameter zu konfigurieren ausser in demjenigen Fall, in dem der Sollwert der Regelung der Zulufttemperatur immer mit einem Fixwert übersteuert werden soll, welcher einmalig im PET konfiguriert würde. In diesem Fall müsste nur die Aktivierung der Übersteuerung des Sollwerts der Regelung aktiviert werden.

3 "Externer Sollwert ZUL -Regler [R.\_\_frame.rNull][PID\_WS\_extern]": Geben Sie an, welche Variable den Sollwert des Reglers Zulufttemperatur übersteuern soll, falls das entsprechende Flag (siehe nächster Punkt) aktiviert ist. Vergleiche mit dem <u>Bedienbild</u>,

<sup>(4)</sup> "Externer Soll. ZUL-Regler aktiv. [F.Null] [PID\_WS\_externAktiv]": Geben Sie an, welche Variable die Übersteuerung des Sollwerts des Reglers der Zulufttemperatur mit dem unter dem vorhergehend definierten Wert aktivieren soll (vergleiche mit dem Bedienbild, <sup>(15)</sup>).

<sup>5</sup> "Istwert PID1-Regler (Zulufttemperatur) [PID\_Xs]": Geben Sie an, welche Variable den Messwert der Zulufttemperatur enthält. Die Konfiguration dieses Eingangsparameters ist für die korrekte Funktion des Lüftungsreglers zwingend notwendig, ansonsten keine

Regelung der Zulufttemperatur möglich ist (vergleiche mit dem <u>Bedienbild</u>, 9

<sup>6</sup> "Istwert PID2-Regler (Raumfühler oder Ablufttemperatur) [PID2\_Xs]": Geben Sie die Variable an, welche den Messwert der Raum- oder Ablufttemperatur beinhaltet. Die Eingabe dieses Messwerts ist jedoch nur dann erforderlich, falls die Kaskadenregelung

des Lüftungsreglers aktiviert ist (vergleiche mit dem <u>Bedienbild</u>, <sup>(8)</sup>).

Im Prinzip können bei den nächsten drei Parametern die gleichen

Variablenbezeichnungen eingegeben werden. Wie jedoch bereits im Bedienbild beschrieben wurde, kann es Sinn machen, drei verschiedene Messwerte zu verwenden. Es wird bei der Auflistung der Variablen beschrieben, welche Funktion diese Variablen erfüllen. Für die korrekte Funktion ist es immer erforderlich, die Variablenbezeichnung des Istwerts der Sollwertkurve zu konfigurieren. Die Konfiguration der Aussentemperatur ist dann notwendig, falls die Winteranfahrschaltung der Lüftungsregelung konfiguriert werden soll. Die Konfiguration der Variablenbezeichnung der Zuluftkanaltemperatur ist nur dann erforderlich, falls die Kühlung mittels Wärmerückgewinnung konfiguriert wird.

**"Istwert der Sollwertkurve [Soll\_AUL]**": Geben Sie in diesem Eingangsparameter ein, welche Variable den Istwert der Sollwertkurve beinhaltet. Dieser Wert ist üblicherweise eine Aussentemperatur, welche dazu dient, zu bestimmen, welcher Raumrespektive welche Zulufttemperatur in Abhängigkeit der Aussentemperatur als Sollwert der

Sollwertkurve geregelt werden soll (vergleiche mit dem <u>Bedienbild</u> 2). Für die korrekte Funktion ist die Angabe dieses Eingangsparameters unerlässlich, da sonst keine Regelung ausgeführt werden kann.

8 "Aussentemperatur [TAussen]": Geben Sie in diesem Eingangsparameter ein, welche Variable den Messwert der Aussentemperatur beinhalten soll (vergleiche mit dem

Bedienbild, <sup>(5)</sup>). Dieser Parameter wird verwendet, um im Winter (oder bei genügend tiefer Aussentemperatur) bei der Freigabe des Lüftungsreglers zu entscheiden, ob eine Winteranfahrschaltung durchgeführt werden soll. Konfigurieren Sie diesen Parameter, falls Sie die Winteranfahrschaltung des Lüftungsreglers konfigurieren möchten.

9 "Zuluftkanaltemperatur [TKanalZul]": Geben Sie in diesem Eingangsparameter ein, welche Variable den Messwert der Zuluftkanaltemperatur beinhaltet (vergleiche mit

dem <u>Bedienbild</u>, <sup>(6)</sup>). Beachten Sie, dass die Zuluftkanaltemperatur nicht die gleiche Grösse wie die Zulufttemperatur bezeichnet. Die Zulufttemperatur ist der Messwert der

Temperatur der Luft, welche nach der Lüftungseinheit, jedoch vor dem Einlass der Luft in den Raum gemessen wird. Die Zuluftkanaltemperatur bezeichnet den Messwert der Temperatur der Luft, welche im Lüftungskanal vor der Lüftungseinheit gemessen wird. Dieser Messwert wird verwendet, um zu entscheiden, ob die Kühlung mittels Wärmerückgewinnung (WRG) durchgeführt werden soll. Daher ist die Konfiguration nur dann notwendig, falls Sie die Kühlung mittels Wärmerückgewinnung aktivieren möchten.

Konfigurieren Sie weiter

- ob Sie den Lüftungsregler als Kaskadenregelung konfigurieren wollen.
- die Einstellparameter der PID-Regler, welches sie aktiviert haben.
- die Sequenzen, welches Sie aktivieren möchten, zusammen mit den Ein- und Ausschaltwerten der dazugehörenden Hystereseschaltungen.
- ob Sie mittels der Wärmerückgewinnung (WRG) kühlen können möchten.
- ob eine Sequenz eine Rotationswärmerückgewinnung ansteuert, dessen Stellgrösse ganz zurückgesetzt werden soll, falls der Lüftungsregler nicht freigegeben ist.
- allfällige Totzonen der Regler.

Beachten Sie, dass Sie für die korrekte Ausführung des Lüftungsreglers die Leitfunktionen gegebenenfalls übersetzen und ausführen müssen (oder das DMS neu starten müssen).

## 49.2.1 Variablenliste

Die nachfolgende Tabelle listet die Variablen des Lüftungsreglers zusammen mit ihren Bedeutungen auf. Wenn von der Regelung der Raumtemperatur geschrieben wird, dann ist immer auch die Regelung der Ablufttemperatur gemeint. Beachten Sie, dass alle analogen Werte (Dezimalzahlen) mit der Umrechnung SPS Lo = 0, SPS Hi = 10, Unit Lo = 0 und Unit Hi = 1 übermittelt werden.

| DMS-Name /<br>SPS-Label | Kommentar                        | тур<br>DMS | Typ<br>SPS | Para-<br>me-<br>ter-<br>Num-<br>mer | Para-<br>meter-<br>Art | Beschreibung                                                                                                    | Grund-<br>ein-<br>stellung |
|-------------------------|----------------------------------|------------|------------|-------------------------------------|------------------------|----------------------------------------------------------------------------------------------------|----------------------------|
| Bemerkung               | Bemerkung                        | STR        | -          | _                                   | _                      | ist das Feld der<br>Bemerkung des<br>Lüftungsreglers (siehe<br><u>Bedienbild</u> , unten).                                  |                            |
| CMP_1_Aus               | max.<br>Ausschaltwer<br>t Seq. 1 | FLT        | Register   | 1                                   | -                      | ist der maximale<br>Ausschaltwert der<br>Hystereseschaltung<br>der ersten Sequenz<br>(vergleiche mit dem<br>Infobild, 14)   | 5                          |
| CMP_1_Ein               | min.<br>Einschaltwer<br>t Seq. 1 | FLT        | Register   | 2                                   | _                      | ist der minimale<br>Einschaltwert der<br>Hystereseschaltung<br>der ersten Sequenz<br>(vergleiche mit dem<br>Infobild, 14).  | 10                         |
| CMP_1_Output            | Sequenz 1                        | BIT        | Flag       | 3                                   | -                      | ist der Zustand der<br>Hystereseschaltung<br>der ersten Sequenz<br>(vergleiche mit dem<br>I <u>Infobild</u> , 14)).         | OFF                        |
| CMP_2_Aus               | max.<br>Ausschaltwer<br>t Seq. 2 | FLT        | Register   | 4                                   | -                      | ist der maximale<br>Ausschaltwert der<br>Hystereseschaltung<br>der zweiten Sequenz<br>(vergleiche mit dem<br>Infobild, 14). | 5                          |
| CMP_2_Ein               | min.<br>Einschaltwer<br>t Seq. 2 | FLT        | Register   | 5                                   | _                      | ist der minimale<br>Einschaltwert der<br>Hystereseschaltung<br>der zweiten Sequenz<br>(vergleiche mit dem<br>Infobild, 14). | 10                         |
| CMP_2_Output            | Sequenz 2                        | BIT        | Flag       | 6                                   | _                      | ist der Zustand der<br>Hystereseschaltung<br>der zweiten Sequenz<br>(vergleiche mit dem<br>I <u>Infobild</u> , 14)).        | OFF                        |
| CMP_3_Aus               | max.<br>Ausschaltwer<br>t Seq. 3 | FLT        | Register   | 7                                   | _                      | ist der maximale<br>Ausschaltwert der<br>Hystereseschaltung<br>der zweiten Sequenz                                          | 5                          |

|              |                                  |     |          |    |   | (vergleiche mit dem<br>Infobild, 14).                                                                                        |     |
|--------------|----------------------------------|-----|----------|----|---|----------------------------------------------------------------------------------------------------|-----|
| CMP_3_Ein    | min.<br>Einschaltwer<br>t Seq. 3 | FLT | Register | 8  | - | ist der minimale<br>Einschaltwert der<br>Hystereseschaltung<br>der dritten Sequenz<br>(vergleiche mit dem<br>Infobild, 14).  | 10  |
| CMP_3_Output | Sequenz 3                        | BIT | Flag     | 9  | - | ist der Zustand der<br>Hystereseschaltung<br>der dritten Sequenz<br>(vergleiche mit dem<br>I <u>Infobild</u> , 14).          | OFF |
| CMP_4_Aus    | max.<br>Ausschaltwer<br>t Seq. 4 | FLT | Register | 10 | - | ist der maximale<br>Ausschaltwert der<br>Hystereseschaltung<br>der vierten Sequenz<br>(vergleiche mit dem<br>Infobild, 14).  | 5   |
| CMP_4_Ein    | min.<br>Einschaltwer<br>t Seq. 4 | FLT | Register | 11 | - | ist der minimale<br>Einschaltwert der<br>Hystereseschaltung<br>der vierten Sequenz<br>(vergleiche mit dem<br>Infobild, 14).  | 10  |
| CMP_4_Output | Sequenz 4                        | BIT | Flag     | 12 | - | ist der Zustand der<br>Hystereseschaltung<br>der vierten Sequenz<br>(vergleiche mit dem<br>I <u>Infobild</u> , 14).          | OFF |
| CMP_5_Aus    | max.<br>Ausschaltwer<br>t Seq. 5 | FLT | Register | 13 | - | ist der maximale<br>Ausschaltwert der<br>Hystereseschaltung<br>der fünften Sequenz<br>(vergleiche mit dem<br>Infobild, 14)). | 5   |
| CMP_5_Ein    | min.<br>Einschaltwer<br>t Seq. 5 | FLT | Register | 14 | - | ist der minimale<br>Einschaltwert der<br>Hystereseschaltung<br>der fünften Sequenz<br>(vergleiche mit dem<br>Infobild, 14).  | 10  |
| CMP_5_Output | Sequenz 5                        | BIT | Flag     | 15 | - | ist der Zustand der<br>Hystereseschaltung<br>der fünften Sequenz<br>(vergleiche mit dem<br>Infobild, 14).                    | OFF |
| CMP_6_Aus    | max.<br>Ausschaltwer<br>t Seq. 6 | FLT | Register | 16 | - | ist der maximale<br>Ausschaltwert der<br>Hystereseschaltung<br>der sechsten Sequenz<br>(vergleiche mit dem<br>Infobild, 14). | 5   |

|                    |                                  |     |          |    |                          |                                                                                                    | -   |
|--------------------|----------------------------------|-----|----------|----|--------------------------|----------------------------------------------------------------------------------------------------|-----|
| CMP_6_Ein          | min.<br>Einschaltwer<br>t Seq. 6 | FLT | Register | 17 | -                        | ist der minimale<br>Einschaltwert der<br>Hystereseschaltung<br>der sechsten Sequenz<br>(vergleiche mit dem<br>Infobild, 14).                                                                                                    | 10  |
| CMP_6_Output       | Sequenz 6                        | BIT | Flag     | 18 | _                        | ist der Zustand der<br>Hystereseschaltung<br>der sechsten Sequenz<br>(vergleiche mit dem<br>Infobild, 14).                                                                                                    | OFF |
| CMP_KWRG_Aus       | max.<br>Ausschaltdif<br>f.       | FLT | Register | 19 | _                        | ist die maximale<br>Differenz von<br>Zuluftkanaltemperatur<br>und Zuluft- respektive<br>Raum- oder<br>Ablufttemperatur des<br>Kühlens mit<br>Wärmerückgewinnung,<br>welche zum<br>Abschalten des<br>Kühlens mit der<br>Wärmerückgewinnung<br>führen kann<br>(vergleiche mit dem<br>Konfigurationsbild,<br>17). | 3   |
| CMP_KWRG<br>Ein    | min.<br>Einschaltdif<br>f.       | FLT | Register | 20 | _                        | ist die minimale<br>Differenz von<br>Zuluftkanaltemperatur<br>und Zuluft- respektive<br>Raum- oder<br>Ablufttemperatur des<br>Kühlens mit<br>Wärmerückgewinnung,<br>welche zum<br>Einschalten des<br>Kühlens mit der<br>Wärmerückgewinnung<br>führen kann<br>(vergleiche mit dem<br>Konfigurationsbild,        | 1   |
| CMP_KWRG<br>Output | Kühlen mit<br>WRG                | BIT | Flag     | 21 | -                        | zeigt an, ob die<br>Lüftungsregler mittels<br>der<br>Wärmerückgewinnung<br>kühlt (vergleiche mit<br>dem<br>Konfigurationsbild,                                                                                                    | OFF |
| Freigabe           | Freigabe<br>Regler               | BIT | Flag     | 22 | Eingab<br>eparam<br>eter | ist die Freigabe der<br>Regelung des<br>Lüftungsreglers<br>(vergleiche mit dem<br><u>Bedienbild</u> , 11)                                                                                                    | OFF |
| Freigabe2<br>Start | Startwert                        | FLT | Register | 23 | _                        | ist der Startwert des<br>Reglers der<br>Raumtemperatur                                                                                                    | 25  |

| Freigabe<br>Start | Startwert<br>Regler                 | FLT | Register | 24 | -                        | ist der Startwert des<br>Reglers der<br>Zulufttemperatur<br>(vergleiche mit dem<br>Bild der <u>Konfiguration</u><br><u>der</u><br>Zulufttemperaturregel<br>ung, 1).                                                                                                    | 50  |
|-------------------|-------------------------------------|-----|----------|----|--------------------------|----------------------------------------------------------------------------------------------------|-----|
| Freigabe<br>Wert  | Ausgang Y,<br>wenn<br>Freigabe = L  | FLT | Register | 25 | _                        | ist diejenige<br>Stellgrösse der<br>Regelung der<br>Zulufttemperatur,<br>welche bei<br>zurückgesetzter<br>Freigabe des<br>Lüftungsreglers (PID37)<br>als Eingabewert der<br>einzelnen aktivierten<br>Sequenzen verwendet<br>wird (vergleiche mit<br>dem Bild der<br>Konfiguration der<br>Zulufttemperaturregel<br>ung, 2).                                    | 0   |
| Frost             | Frostalarm                          | BIT | Flag     | 26 | Eingab<br>eparam<br>eter | zeigt an, ob der<br>Frostwächter der<br>Lüftung einen Alarm<br>abgesetzt hat<br>(vergleiche mit dem<br><u>Bedienbild</u> , 12).                                                                                                    | OFF |
| Hand_Mel          | Handbetrieb                         | BIT | Flag     | 27 | -                        | ist die Rückmeldung<br>des Lüftungsreglers,<br>dass die Stellgrösse<br>der Regelung der<br>Zulufttemperatur von<br>Hand übersteuert wird<br>(vergleiche mit dem<br>Infobild, 7).                                                                                                    | OFF |
| Hand_Soft         | Softwarescha<br>lter<br>Handbetrieb | BIT | Flag     | 28 | _                        | ist der<br>Softwareschalter, bei<br>dessen Schaltung die<br>Stellgrösse des Reglers<br>der Zulufttemperatur<br>mit der<br>entsprechenden<br>Stellgrösse des<br>Handbetriebs (siehe<br>nachfolgende<br>Variablenbeschreibun<br>g) überschrieben<br>werden kann<br>(vergleiche mit dem<br>Bild der Konfiguration<br>der Regelung der<br>Zulufttemperatur,<br>). | OFF |
| Hand_StGr         | Stellgrösse<br>Handbetrieb          | FLT | Register | 29 | -                        | ist der Wert, mit<br>welcher bei<br>Handschaltung die<br>Stellgrösse der<br>Regelung der<br>Zulufttemperatur                                                                                                    | 0   |

|            |                             |     |          |    |   | überschrieben wird<br>(vergleiche mit dem<br><u>Bild der Konfiguration</u><br><u>der</u><br><u>Zulufttemperaturregel</u><br>ung, 4).                                                                                         |    |
|------------|-----------------------------|-----|----------|----|---|----------------------------------------------------------------------------------------------------|----|
| PID2_Aktiv | Zuluftkaskad<br>e aktiv.    | BIT | Flag     | 30 | - | zeigt an, ob die<br>Regelung der<br>Raumtemperatur aktiv<br>ist (vergleiche mit dem<br><u>Bild der Konfiguration</u><br><u>der</u><br><u>Zulufttemperaturregel</u><br>ung, 5).                                               | ON |
| PID2_Kp    | Prop. Faktor<br>Kp          | FLT | Register | 31 | - | ist der<br>Proportionalfaktor der<br>Regelung der<br>Raumtemperatur<br>(vergleiche mit dem<br><u>Bild der Konfiguration</u><br><u>der Regelung der</u><br><u>Raumtemperatur</u> ,<br>).                                      | 1  |
| PID2_T0    | Abtastzeit                  | FLT | Register | 32 | - | ist die Abtastzeit des<br>Reglers der<br>Raumtemperatur<br>(vergleiche mit dem<br><u>Bild der Konfiguration</u><br><u>der Regelung der</u><br><u>Raumtemperatur</u> ,<br>5).                                                 | 1  |
| PID2_TT1   | Zeitkonstant<br>e Tl-Filter | FLT | Register | 33 | _ | ist die Zeitkonstante<br>des T1-Filters des<br>Differentialfaktors der<br>Regelung der<br>Raumtemperatur<br>(vergleiche mit dem<br><u>Bild der Konfiguration</u><br><u>der Regelung der</u><br><u>Raumtemperatur</u> ,<br>). | 0  |
| PID2_Tn    | Nachstellzei<br>t Tn        | FLT | Register | 34 | - | ist die Nachstellzeit<br>der Regelung der<br>Raumtemperatur<br>(vergleiche mit dem<br><u>Bild der Konfiguration</u><br><u>der Regelung der</u><br><u>Raumtemperatur</u> ,<br>).                                              | 10 |
| PID2_Tv    | Vorhaltezeit<br>Tv          | FLT | Register | 35 | - | ist die Vorhaltezeit der<br>Regelung der<br>Raumtemperatur<br>(vergleiche mit dem<br><u>Bild der Konfiguration</u><br><u>der Regelung der</u><br><u>Raumtemperatur</u> ,                                                     | 0  |

| PID2_Tz      | Totzone                                                                | FLT | Register | 36 | _                        | ist die Totzone der<br>Regelung der<br>Raumtemperatur<br>(vergleiche mit dem<br><u>Bild der Konfiguration</u><br><u>der Regelung der</u><br><u>Raumtemperatur</u> ,<br><u>6</u> ).                                                                                       | 0  |
|--------------|------------------------------------------------------------------------|-----|----------|----|--------------------------|----------------------------------------------------------------------------------------------------|----|
| PID2_Ws      | Sollwert Ws<br>nach<br>Aussentemper<br>atur                            | FLT | Register | 37 | -                        | ist der Sollwert des<br>Reglers der<br>Raumtemperatur<br>(vergleiche mit dem<br><u>Bild der Konfiguration</u><br><u>der Regelung der</u><br><u>Raumtemperatur</u> ,<br>7).                                                                                               | 0  |
| PID2_Ws_Einh | Einheit<br>Sollwert                                                    | STR | _        | _  | _                        | ist die Konfiguration<br>der <u>dekorativen</u><br>Einheit, mit welcher<br>die Ein- und<br>Ausgangsvariablen der<br>Regelung der<br>Zulufttemperatur<br>beschriftet werden<br>(vergleiche mit dem<br>Bild der Konfiguration<br>der Regelung der<br>Raumtemperatur,<br>). | °C |
| PID2_Xs      | Istwert<br>PID2-Regler<br>(Raumfühler<br>oder<br>Ablufttemper<br>atur) | FLT | Register | 38 | Eingab<br>eparam<br>eter | ist die gemessene<br>Raum- oder<br>Ablufttemperatur<br>(vergleiche mit dem<br><u>Bild der Konfiguration</u><br><u>der Regelung der</u><br><u>Raumtemperatur</u> ,<br>8).                                                                                                 | 0  |
| PID2_Y       | Stellgrösse<br>Y                                                       | FLT | Register | 39 | -                        | ist die berechnete<br>Stellgrösse des Reglers<br>der Raumtemperatur<br>(vergleiche mit dem<br><u>Bild der Konfiguration</u><br><u>der Regelung der</u><br><u>Raumtemperatur</u> ,<br>16).                                                                                | 0  |
| PID2_Yd      | D-Anteil Yd                                                            | FLT | Register | 40 | -                        | ist der<br>Differenzialanteil der<br>Stellgrösse des Reglers<br>der Raumtemperatur<br>(vergleiche mit dem<br><u>Bild der Konfiguration</u><br><u>der Regelung der</u><br><u>Raumtemperatur</u> ,<br>15)).                                                                | 0  |
| PID2_Yi      | I-Anteil Yi                                                            | FLT | Register | 41 | _                        | ist der Integralanteil<br>der Stellgrösse des<br>Reglers der<br>Raumtemperatur<br>(vergleiche mit dem<br><u>Bild der Konfiguration</u>                                                                                                    | 0  |

|           |                                                 |     |          |    |   | der Regelung der<br>Raumtemperatur,                                                                                                    |    |
|-----------|-------------------------------------------------|-----|----------|----|---|----------------------------------------------------------------------------------------------------|----|
| PID2_Ymax | max.<br>Stellgrösse<br>Raumtemperat<br>urregler | FLT | Register | 42 | - | ist die maximale<br>Stellgrösse des Reglers<br>der Raumtemperatur<br>(vergleiche mit dem<br><u>Bild der Konfiguration</u><br><u>der Regelung der</u><br><u>Raumtemperatur</u> ,<br>9).                                           | 30 |
| PID2_Ymin | min.<br>Stellgrösse<br>Raumtemperat<br>urregler | FLT | Register | 43 | - | ist die minimale<br>Stellgrösse des Reglers<br>der Raumtemperatur<br>(vergleiche mit dem<br><u>Bild der Konfiguration</u><br><u>der Regelung der</u><br><u>Raumtemperatur</u> ,                                                  | 15 |
| PID2_Yp   | P-Anteil Yp                                     | FLT | Register | 44 | - | ist der proportionale<br>Anteil der Stellgrösse<br>der Regelung der<br>Raumtemperatur<br>(vergleiche mit dem<br><u>Bild der Konfiguration</u><br><u>der Regelung der</u><br><u>Raumtemperatur</u> ,<br>13).                      | 0  |
| PID_Kp    | Prop. Faktor<br>Kp                              | FLT | Register | 45 | - | ist der<br>Proportionalfaktor der<br>Regelung der<br>Zulufttemperatur<br>(vergleiche mit dem<br><u>Bild der Konfiguration</u><br><u>der Regelung der</u><br>Zulufttemperatur,<br>1).                                             | 1  |
| PID_T0    | Abtastzeit                                      | FLT | Register | 46 | - | ist die Abtastzeit der<br>Regelung der<br>Zulufttemperatur<br>(vergleiche mit dem<br><u>Bild der Konfiguration</u><br><u>der Regelung der</u><br><u>Zulufttemperatur</u> ,<br>).                                                 | 1  |
| PID_TT1   | Zeitkon-<br>stante T1-<br>Filter                | FLT | Register | 47 | - | ist die Zeitkonstante<br>des T1-Filters des<br>Differentialanteils der<br>Regelung der<br>Zulufttemperatur<br>(vergleiche mit dem<br><u>Bild der Konfiguration</u><br><u>der Regelung der</u><br><u>Zulufttemperatur</u> ,<br>). | 0  |
| PID_Tn    | Nachstell-<br>zeit Tn                           | FLT | Register | 48 | _ | ist die Nachstellzeit<br>der Regelung der<br>Zulufttemperatur<br>(vergleiche mit dem                                                                                                    | 0  |
|                        |                                                  |     |          |    |                          | Bild der Konfiguration<br>der Regelung der<br>Zulufttemperatur,<br>).                                                                                                    |     |
|------------------------|--------------------------------------------------|-----|----------|----|--------------------------|----------------------------------------------------------------------------------------------------|-----|
| PID_Tv                 | Vorhaltezeit<br>Tv                               | FLT | Register | 49 | -                        | ist die Vorhaltezeit der<br>Regelung der<br>Zulufttemperatur<br>(vergleiche mit dem<br><u>Bild der Konfiguration</u><br><u>der Regelung der</u><br>Zulufttemperatur,<br>1).                                              | 0   |
| PID_Tz                 | Tot-Zone                                         | FLT | Register | 50 | -                        | ist die Totzone der<br>Regelung der<br>Zulufttemperatur<br>(vergleiche mit dem<br><u>Bild der Regelung der</u><br><u>Zulufttemperatur</u> ,<br>).                                                                        | 0   |
| PID_WS_ex-<br>tern     | Externer<br>Sollwert<br>ZUL-Regler               | FLT | Register | 51 | Eingab<br>eparam<br>eter | ist der externe<br>Sollwert der Regelung<br>der Zulufttemperatur<br>(vergleiche mit dem<br><u>Bedienbild des</u><br>Lüftungsregler,<br>).                                                                                | 25  |
| PID_WS_exter<br>nAktiv | Ext. Sollw.<br>ZUL-Regler<br>aktiv.              | BIT | Flag     | 52 | Eingab<br>eparam<br>eter | ist die Freigabe der<br>externen<br>Übersteuerung des<br>Sollwerts des Reglers<br>der Zulufttemperatur<br>(vergleiche mit dem<br><u>Bedienbild des</u><br>Lüftungsreglers,<br>).                                         | OFF |
| PID_Ws                 | Sollwert Ws                                      | FLT | Register | 53 | -                        | ist der Sollwert der<br>Regelung der<br>Zulufttemperatur<br>(vergleiche mit dem<br><u>Bild der Konfiguration</u><br><u>der Regelung der</u><br><u>Zulufttemperatur</u> ,<br>).                                           | 20  |
| PID_Ws_Einh            | Sollwert<br>Einheit                              | STR |          | -  | -                        | ist die <u>dekorative</u><br>Einheit des lst- und<br>Sollwerts des Reglers<br>der Zulufttemperatur<br>(vergleiche mit dem<br><u>Bild der Konfiguration</u><br><u>der Regelung der</u><br><u>Zulufttemperatur</u> ,<br>). | °C  |
| PID_Xs                 | Istwert<br>PID1-Regler<br>(Zulufttempe<br>ratur) | FLT | Register | 54 | Eingab<br>eparam<br>eter | ist die gemessene<br>Lufttemperatur der<br>Zuluft der Regelung<br>derselben (vergleiche<br>mit dem <u>Bild der</u><br>Konfiguration der                                                                                  | 0   |

|          |                     |     |          |    |   | Regelung der<br>Zulufttemperatur,<br>).                                                                                                    |     |
|----------|---------------------|-----|----------|----|---|----------------------------------------------------------------------------------------------------|-----|
| PID_Y    | Stellgrösse<br>Y    | FLT | Register | 55 | - | ist die berechnete<br>Stellgrösse der<br>Regelung der<br>Zulufttemperatur<br>(vergleiche mit dem<br><u>Bild der Konfiguration</u><br><u>der Regelung der</u><br><u>Zulufttemperatur</u> ,<br>).        | 0   |
| PID_Yd   | D-Anteil Yd         | FLT | Register | 56 | - | ist der<br>Differentialanteil der<br>Stellgrösse der<br>Regelung der<br>Zulufttemperatur<br>(vergleiche mit dem<br><u>Bild der Konfiguration</u><br><u>der Regelung der</u><br>Zulufttemperatur,<br>). | 0   |
| PID_Yi   | I-Anteil Yi         | FLT | Register | 57 | - | ist der Integralanteil<br>der Stellgrösse der<br>Regelung der<br>Zulufttemperatur<br>(vergleiche mit dem<br><u>Bild der Konfiguration</u><br><u>der Regelung der</u><br>Zulufttemperatur.<br>).        | 0   |
| PID_Ymax | Stellgrösse<br>Max. | FLT | Register | 58 | - | ist die maximale<br>Stellgrösse der<br>Regelung der<br>Zulufttemperatur<br>(vergleiche mit dem<br><u>Bild der Konfiguration</u><br><u>der Regelung der</u><br><u>Zulufttemperatur</u> ,<br>).          | 100 |
| PID_Ymin | Stellgrösse<br>Min. | FLT | Register | 59 | - | ist die minimale<br>Stellgrösse der<br>Regelung der<br>Zulufttemperatur<br>(vergleiche mit dem<br><u>Bild der Konfiguration</u><br><u>der Regelung der</u><br><u>Zulufttemperatur</u> ,<br>).          | 0   |
| PID_Yp   | P-Anteil Yp         | FLT | Register | 60 | - | ist der<br>Proportionalanteil der<br>Regelung der<br>Zulufttemperatur<br>(vergleiche mit dem<br>Bild der Konfiguration<br>der Regelung der<br>Zulufttemperatur,<br>).                                  | 0   |

| Seq_1_Aktiv             | Sequenz 1<br>Aktiv    | BIT | Flag      | 61 | - | zeigt an, ob die erste<br>Sequenz des<br>Sequenzreglers<br>aktiviert ist (vergleiche<br>mit dem<br>Konfigurationsbild,<br>).                                                    | OFF       |
|-------------------------|-----------------------|-----|-----------|----|---|----------------------------------------------------------------------------------------------------|-----------|
| Seq_1<br>Frost-<br>Wert | Stellung bei<br>Frost | STR | Konstante | 62 | - | ist die Stellgrösse der<br>ersten Sequenz des<br>Sequenzreglers, falls<br>der Frostalarm des<br>Lüftungsreglers gesetzt<br>ist (vergleiche mit dem<br>Konfigurationsbild,<br>). | К.О       |
| Seq_1_Hi                | Seq. Ende             | FLT | Register  | 63 | _ | ist der Endwert der<br>ersten Sequenz des<br>Sequenzreglers<br>(vergleiche mit dem<br>Infobild, 10).                                                                            | 15        |
| Seq_1_Hi_Y              | Ausg. Max             | FLT | Register  | 64 | _ | ist die maximale<br>Stellgrösse der ersten<br>Sequenz des<br>Sequenzreglers<br>(vergleiche mit dem<br>Infobild, 1).                                                             | 100       |
| Seq_1_Lo                | Seq. Anfang           | FLT | Register  | 66 | _ | ist der Anfangswert der<br>ersten Sequenz des<br>Sequenzreglers<br>(vergleiche mit dem<br>Infobild, 9).                                                                         | 5         |
| Seq_1_Lo_Y              | Ausg. Min             | FLT | Register  | 67 | - | ist die minimale<br>Stellgrösse der ersten<br>Sequenz des<br>Sequenzreglers<br>(vergleiche mit dem<br>Infobild, 1).                                                             | 0         |
| Seq_1_Logik             | Logik<br>Sequenz 1    | BIT | Flag      | 68 | _ | ist die Logik der ersten<br>Sequenz des<br>Sequenzreglers<br>(vergleiche mit dem<br>Infobild, 12).                                                                              | ON        |
| Seq_1_Text              | Sequenz 1<br>Text     | STR | -         | 69 | _ | ist die Bezeichnung der<br>ersten Sequenz des<br>Sequenzreglers<br>(vergleiche mit dem<br>Infobild, 8).                                                                         | Sequenz 1 |
| Seq_1_Y                 | Stellsignal<br>Seq. 1 | FLT | Register  | _  | _ | ist die berechnete<br>Stellgrösse der ersten<br>Sequenz des<br>Sequenzreglers<br>(vergleiche mit dem<br>Infobild, 15).                                                          | 0         |

| Seq_1_isRot             | Seq. 1 ist<br>Rot. WRG | BIT | Flag      | 65 | _ | zeigt an, ob die<br>Sequenz 1 einen<br>Rotationswärmetausc<br>her steuert (vergleiche<br>mit dem<br>Konfigurationsbild,<br>2).                                                    | OFF       |
|-------------------------|------------------------|-----|-----------|----|---|----------------------------------------------------------------------------------------------------|-----------|
| Seq_2_Aktiv             | Sequenz 2<br>Aktiv     | BIT | Flag      | 70 | _ | zeigt an, ob die zweite<br>Sequenz des<br>Sequenzreglers<br>aktiviert ist (vergleiche<br>mit dem<br>Konfigurationsbild,<br>).                                                     | OFF       |
| Seq_2<br>Frost-<br>Wert | Stellung bei<br>Frost  | STR | Konstante | 71 | - | ist die Stellgrösse der<br>zweiten Sequenz des<br>Sequenzreglers, falls<br>der Frostalarm des<br>Lüftungsreglers gesetzt<br>ist (vergleiche mit dem<br>Konfigurationsbild,<br>4). | к.о       |
| Seq_2_Hi                | Seq. Ende              | FLT | Register  | 72 | - | ist der Endwert der<br>zweiten Sequenz des<br>Sequenzreglers<br>(vergleiche mit dem<br>Infobild, 10).                                                                             | 25        |
| Seq_2_Hi_Y              | Ausg. Max              | FLT | Register  | 73 | _ | ist die maximale<br>Stellgrösse der zweiten<br>Sequenz des<br>Sequenzreglers<br>(vergleiche mit dem<br>Infobild, 1).                                                              | 100       |
| Seq_2_Lo                | Seq. Anfang            | FLT | Register  | 75 | _ | ist der Anfangswert der<br>zweiten Sequenz des<br>Sequenzreglers<br>(vergleiche mit dem<br>Infobild, 9).                                                                          | 15        |
| Seq_2_Lo_Y              | Seq. Min               | FLT | Register  | 76 | _ | ist die minimale<br>Stellgrösse der zweiten<br>Sequenz des<br>Sequenzreglers<br>(vergleiche mit dem<br>Infobild, 1).                                                              | 0         |
| Seq_2_Logik             | Logik<br>Sequenz 2     | BIT | Flag      | 77 | _ | ist die Logik der<br>zweiten Sequenz des<br>Sequenzreglers<br>(vergleiche mit dem<br>Infobild, 12).                                                                               | ON        |
| Seq_2_Text              | Sequenz 2<br>Text      | STR | -         | -  | - | ist die Bezeichnung der<br>zweiten Sequenz des<br>Sequenzreglers<br>(vergleiche mit dem<br>Infobild, 8).                                                                          | Sequenz 2 |

| Seq_2_Y                 | Stellsignal<br>Seq. 2  | FLT | Register  | 78 | - | ist die berechnete<br>Stellgrösse der zweiten<br>Sequenz des<br>Sequenzreglers<br>(vergleiche mit dem<br>Infobild, 15)                                                            | 0   |
|-------------------------|------------------------|-----|-----------|----|---|----------------------------------------------------------------------------------------------------|-----|
| Seq_2_isRot             | Seq. 2 ist<br>Rot. WRG | BIT | Flag      | 74 | - | zeigt an, ob die zweite<br>Sequenz einen<br>Rotationswärmetausc<br>her steuert (vergleiche<br>mit dem<br>Konfigurationsbild,<br>2).                                               | OFF |
| Seq_3_Aktiv             | Sequenz 3<br>Aktiv     | BIT | Flag      | 79 | - | zeigt an, ob die dritte<br>Sequenz des<br>Sequenzreglers<br>aktiviert ist (vergleiche<br>mit dem<br>Konfigurationsbild,<br>).                                                     | OFF |
| Seq_3<br>Frost-<br>Wert | Stellung bei<br>Frost  | STR | Konstante | 80 | - | ist die Stellgrösse der<br>dritten Sequenz des<br>Sequenzreglers, falls<br>der Frostalarm des<br>Lüftungsreglers gesetzt<br>ist (vergleiche mit dem<br>Konfigurationsbild,<br>4). | к.о |
| Seq_3_Hi                | Seq. Ende              | FLT | Register  | 81 | - | ist der Endwert der<br>dritten Sequenz des<br>Sequenzreglers<br>(vergleiche mit dem<br>Infobild, 10).                                                                             | 45  |
| Seq_3_Hi_Y              | Ausg. Max              | FLT | Register  | 82 | - | ist die maximale<br>Stellgrösse der dritten<br>Sequenz des<br>Sequenzreglers<br>(vergleiche mit dem<br>Infobild, 1).                                                              | 100 |
| Seq_3_Lo                | Seq. Anfang            | FLT | Register  | 84 | - | ist der Anfangswert der<br>dritten Sequenz des<br>Sequenzreglers<br>(vergleiche mit dem<br>Infobild, 9).                                                                          | 35  |
| Seq_3_Lo_Y              | Ausg. Min              | FLT | Register  | 85 | - | ist die minimale<br>Stellgrösse der dritten<br>Sequenz des<br>Sequenzreglers<br>(vergleiche mit dem<br>Infobild, 1).                                                              | 0   |
| Seq_3_Logik             | Logik<br>Sequenz 3     | BIT | Flag      | 86 | - | ist die Logik der dritten<br>Sequenz des<br>Sequenzreglers<br>(vergleiche mit dem<br>Infobild, 12).                                                                               | ON  |

| Seq_3_Text              | Sequenz 3<br>Text      | STR | -         | -  | - | ist die Bezeichnung der<br>dritten Sequenz des<br>Sequenzreglers<br>(vergleiche mit dem<br>Infobild, 8).                                                                         | Sequenz 3 |
|-------------------------|------------------------|-----|-----------|----|---|----------------------------------------------------------------------------------------------------|-----------|
| Seq_3_Y                 | Stellsignal<br>Seq. 3  | FLT | Register  | 87 | - | ist die berechnete<br>Stellgrösse der dritten<br>Sequenz des<br>Sequenzreglers<br>(vergleiche mit dem<br>Infobild, 15).                                                          | 0         |
| Seq_3_isRot             | Seq. 3 ist<br>Rot. WRG | BIT | Flag      | 83 | - | zeigt an, ob die zweite<br>Sequenz einen<br>Rotationswärmetausc<br>her steuert (vergleiche<br>mit dem<br>Konfigurationsbild,<br>2).                                              | OFF       |
| Seq_4_Aktiv             | Sequenz 4<br>Aktiv     | BIT | Flag      | 88 | - | zeigt an, ob die vierte<br>Sequenz des<br>Sequenzreglers<br>aktiviert ist (vergleiche<br>mit dem<br>Konfigurationsbild,<br>).                                                    | OFF       |
| Seq_4<br>Frost-<br>Wert | Stellung bei<br>Frost  | STR | Konstante | 89 | - | ist die Stellgrösse der<br>vierten Sequenz des<br>Sequenzreglers, falls<br>der Frostalarm des<br>Lüftungsreglers gesetzt<br>ist (vergleiche mit dem<br>Konfigurationsbild,<br>). | к.о       |
| Seq_4_Hi                | Seq. Ende              | FLT | Register  | 90 | - | ist der Endwert der<br>vierten Sequenz des<br>Sequenzreglers<br>(vergleiche mit dem<br>Infobild, 10).                                                                            | 65        |
| Seq_4_Hi_Y              | Ausg. Max              | FLT | Register  | 91 | - | ist die maximale<br>Stellgrösse der vierten<br>Sequenz des<br>Sequenzreglers<br>(vergleiche mit dem<br>Infobild, 1).                                                             | 100       |
| Seq_4_Lo                | Seq. Anfang            | FLT | Register  | 93 | _ | ist der Anfangswert der<br>vierten Sequenz des<br>Sequenzreglers<br>(vergleiche mit dem<br>Infobild, 9).                                                                         | 55        |
| Seq_4_Lo_Y              | Ausg. Min              | FLT | Register  | 94 | - | ist die minimale<br>Stellgrösse der vierten<br>Sequenz des<br>Sequenzreglers<br>(vergleiche mit dem<br>Infobild, 1).                                                             | 0         |

| Seq_4_Logik             | Logik<br>Sequenz 4     | BIT | Flag      | 95  | - | ist die Logik der vierten<br>Sequenz des<br>Sequenzreglers<br>(vergleiche mit dem<br>Infobild, 12).                                                                              | OFF       |
|-------------------------|------------------------|-----|-----------|-----|---|----------------------------------------------------------------------------------------------------|-----------|
| Seq_4_Text              | Sequenz 4<br>Text      | STR |           | -   | - | ist die Bezeichnung der<br>vierten Sequenz des<br>Sequenzreglers<br>(vergleiche mit dem<br>Infobild, 8).                                                                         | Sequenz 4 |
| Seq_4_Y                 | Stellsignal<br>Seq. 4  | FLT | Register  | 96  | - | ist die berechnete<br>Stellgrösse der vierten<br>Sequenz des<br>Sequenzreglers<br>(vergleiche mit dem<br>Infobild, 15).                                                          | 0         |
| Seq_4_isRot             | Seq. 4 ist<br>Rot. WRG | BIT | Flag      | 92  | - | zeigt an, ob die vierte<br>Sequenz einen<br>Rotationswärmetausc<br>her steuert (vergleiche<br>mit dem<br>Konfigurationsbild,<br>2).                                              | OFF       |
| Seq_5_Aktiv             | Sequenz 5<br>Aktiv     | BIT | Flag      | 97  | - | zeigt an, ob die fünfte<br>Sequenz des<br>Sequenzreglers<br>aktiviert ist (vergleiche<br>mit dem<br>Konfigurationsbild,<br>).                                                    | OFF       |
| Seq_5<br>Frost-<br>Wert | Stellung bei<br>Frost  | STR | Konstante | 98  | - | ist die Stellgrösse der<br>fünften Sequenz des<br>Sequenzreglers, falls<br>der Frostalarm des<br>Lüftungsreglers gesetzt<br>ist (vergleiche mit dem<br>Konfigurationsbild,<br>). | K.1000    |
| Seq_5_Hi                | Seq. Ende              | FLT | Register  | 99  | - | ist der Endwert der<br>fünften Sequenz des<br>Sequenzreglers<br>(vergleiche mit dem<br>Infobild, 10).                                                                            | 85        |
| Seq_5_Hi_Y              | Ausg. Max              | FLT | Register  | 100 | - | ist die maximale<br>Stellgrösse der fünften<br>Sequenz des<br>Sequenzreglers<br>(vergleiche mit dem<br>Infobild, 11).                                                            | 100       |
| Seq_5_Lo                | Seq. Anfang            | FLT | Register  | 102 | - | ist der Anfangswert der<br>fünften Sequenz des<br>Sequenzreglers<br>(vergleiche mit dem<br>Infobild, 9).                                                                         | 75        |

|                         |                        |     |           |     |   | ist die minimale<br>Stellgrösse der fünften                                                                                                    |           |
|-------------------------|------------------------|-----|-----------|-----|---|----------------------------------------------------------------------------------------------------|-----------|
| Seq_5_Lo_Y              | Ausg. Min              | FLT | Register  | 103 | - | Sequenz des<br>Sequenzreglers<br>(vergleiche mit dem                                                                                                    | 0         |
|                         |                        |     |           |     |   | Infobild, (11)).                                                                                                    |           |
| Seq_5_Logik             | Logik<br>Sequenz 5     | BIT | Flag      | 104 | - | ist die Logik der fünften<br>Sequenz des<br>Sequenzreglers<br>(vergleiche mit dem                                                                                                 | OFF       |
|                         |                        |     |           |     |   | ist die Bezeichnung der                                                                                                    |           |
| Seq_5_Text              | Sequenz 5<br>Text      | STR | -         | -   | - | fünften Sequenz des<br>Sequenzreglers<br>(vergleiche mit dem<br>Infobild, 8).                                                                                                    | Sequenz 5 |
| Seq_5_Y                 | Stellsignal<br>Seq. 5  | FLT | Register  | 105 | - | ist die berechnete<br>Stellgrösse der fünften<br>Sequenz des<br>Sequenzreglers<br>(vergleiche mit dem<br>Infobild, 15).                                                           | 0         |
|                         |                        |     |           |     |   | zeigt an, ob die fünfte                                                                                                    |           |
| Seq_5_isRot             | Seq. 5 ist<br>Rot. WRG | BIT | Flag      | 101 | - | Sequenzeinen<br>Rotationswärmetauscher steuert (vergleiche<br>mit dem<br>Konfigurationsbild,<br>2).                                                                               | OFF       |
| Seq_6_Aktiv             | Sequenz 6<br>Aktiv     | BIT | Flag      | 106 | - | zeigt an, ob die sechste<br>Sequenz des<br>Sequenzreglers<br>aktiviert ist (vergleiche<br>mit dem<br>Konfigurationsbild,<br>).                                                    | OFF       |
| Seq_6<br>Frost-<br>Wert | Stellung bei<br>Frost  | STR | Konstante | 107 | - | ist die Stellgrösse der<br>sechsten Sequenz des<br>Sequenzreglers, falls<br>der Frostalarm des<br>Lüftungsreglers gesetzt<br>ist (vergleiche mit dem<br>Konfigurationsbild,<br>). | к.о       |
| Seq_6_Hi                | Seq. Ende              | FLT | Register  | 108 | - | ist der Endwert der<br>sechsten Sequenz des<br>Sequenzreglers<br>(vergleiche mit dem<br>Infobild, 10).                                                                            | 100       |
| Seq_6_Hi_Y              | Ausg. Max              | FLT | Register  | 109 | - | ist die maximale<br>Stellgrösse der<br>sechsten Sequenz des<br>Sequenzreglers<br>(vergleiche mit dem<br>Infobild, 1).                                                             | 100       |

| Seq_6_Lo          | Seq. Anfang                       | FLT | Register  | 111 | _ | ist der Anfangswert der<br>sechsten Sequenz des<br>Sequenzreglers<br>(vergleiche mit dem<br>Infobild, 9).                                                                                        | 95        |
|-------------------|-----------------------------------|-----|-----------|-----|---|----------------------------------------------------------------------------------------------------|-----------|
| Seq_6_Lo_Y        | Ausg. Min                         | FLT | Register  | 112 | _ | ist die minimale<br>Stellgrösse der<br>sechsten Sequenz des<br>Sequenzreglers<br>(vergleiche mit dem<br>Infobild, 1).                                                                            | 0         |
| Seq_6_Logik       | Logik<br>Sequenz 6                | BIT | Flag      | 113 | _ | ist die Logik der<br>sechsten Sequenz des<br>Sequenzreglers<br>(vergleiche mit dem<br>Infobild, 12).                                                                                             | OFF       |
| Seq_6_Text        | Sequenz 6<br>Text                 | STR | _         | _   | _ | ist die Bezeichnung der<br>sechsten Sequenz des<br>Sequenzreglers<br>(vergleiche mit dem<br>Infobild, 8).                                                                                        | Sequenz 6 |
| Seq_6_Y           | Stellsignal<br>Seq. 6             | FLT | Register  | 114 | _ | ist die berechnete<br>Stellgrösse der<br>sechsten Sequenz des<br>Sequenzreglers<br>(vergleiche mit dem<br>Infobild, 15).                                                                         | 100       |
| Seq_6_isRot       | Seq. 6 ist<br>Rot. WRG            | BIT | Flag      | 110 | _ | zeigt an, ob die sechste<br>Sequenz einen<br>Rotationswärmetausc<br>her steuert (vergleiche<br>mit dem<br>Konfigurationsbild,<br>2).                                                             | OFF       |
| Seq_WRG_Akti<br>v | Kühlen mit<br>WRG                 | BIT | Flag      | 115 | _ | ist die Aktivierung der<br>Kühlung mittels<br>Wärmerückgewinnung<br>(WRG, vergleiche mit<br>dem<br><u>Konfigurationsbild</u> ,                                                                   | ON        |
| Seq_WRG_Nr        | Sequenz Nr.                       | STR | Konstante | 116 | _ | zeigt an, welche<br>Sequenz die<br>Wärmerückgewinnung<br>(WRG) ansteuert<br>(vergleiche mit dem<br>Konfigurationsbild,<br>15).                                                                   | К.З       |
| Seq_WRG_Y         | Stellgrösse<br>bei WRG<br>Betrieb | STR | Konstante | 117 | - | ist die Stellgrösse in<br>Promille, welche auf<br>den Ausgang der<br>Sequenz der<br>Wärmerückgewinnung<br>geschrieben wird, falls<br>die Kühlung mit der<br>Wärmerückgewinnung<br>in Betrieb ist | К.1000    |

|          |                                           |     |          |     |                          | (vergleiche mit dem<br><u>Konfigurationsbild</u> ,<br>16).                                                                                                    |     |
|----------|-------------------------------------------|-----|----------|-----|--------------------------|----------------------------------------------------------------------------------------------------|-----|
| Soll1_X1 | 1. Punkt<br>Istwert<br>Sollwertkurv<br>e  | FLT | Register | 118 | -                        | ist der Eingangswert<br>des ersten Punktes der<br>Sollwertkurve<br>(vergleiche mit dem<br>Bedienbild, 7).                                                                                                    | -15 |
| Soll1_X2 | 2. Punkt<br>Istwert<br>Sollwertkurv<br>e  | FLT | Register | 119 | _                        | ist der Eingangswert<br>des zweiten Punktes<br>der Sollwertkurve<br>(vergleiche mit dem<br>Bedienbild, 7).                                                                                                    | 0   |
| Soll1_X3 | 3. Punkt<br>Istwert<br>Sollwertkurv<br>e  | FLT | Register | 120 | -                        | ist der Eingangswert<br>des dritten Punktes<br>der Sollwertkurve<br>(vergleiche mit dem<br><u>Bedienbild</u> , 7).                                                                                             | 15  |
| Soll1_X4 | 4. Punkt<br>Istwert<br>Sollwertkurv<br>e  | FLT | Register | 121 | -                        | ist der Eingangswert<br>des vierten Punktes<br>der Sollwertkurve<br>(vergleicht mit dem<br><u>Bedienbild</u> , 7).                                                                                             | 30  |
| Soll1_Y1 | 1. Punkt<br>Sollwert<br>Sollwertkurv<br>e | FLT | Register | 122 | -                        | ist der Ausgangswert<br>des ersten Punktes der<br>Sollwertkurve<br>(vergleiche mit dem<br>Bedienbild, 7).                                                                                                    | 21  |
| Soll1_Y2 | 2. Punkt<br>Sollwert<br>Sollwertkurv<br>e | FLT | Register | 123 | -                        | ist der Ausgangswert<br>des zweiten Punktes<br>der Sollwertkurve<br>(vergleiche mit dem<br><u>Bedienbild</u> , ).                                                                                              | 21  |
| Soll1_Y3 | 3. Punkt<br>Sollwert<br>Sollwertkurv<br>e | FLT | Register | 124 | -                        | ist der Ausgangswert<br>des dritten Punktes<br>der Sollwertkurve<br>(vergleiche mit dem<br><u>Bedienbild</u> , 7).                                                                                             | 27  |
| Soll1_Y4 | 4. Punkt<br>Sollwert<br>Sollwertkurv<br>e | FLT | Register | 125 | -                        | ist der Ausgangswert<br>des vierten Punktes<br>der Sollwertkurve<br>(vergleiche mit dem<br><u>Bedienbild</u> , 7).                                                                                             | 27  |
| Soll_AUL | Istwert der<br>Sollwert-<br>kurve         | FLT | Register | 126 | Eingab<br>eparam<br>eter | ist diejenige<br>gemessene (Aussen-)<br>Temperatur, mit<br>welcher mittels der<br>Sollwertkurve der<br>Sollwert der Raum-<br>oder Zulufttemperatur<br>berechnet wird<br>(vergleiche mit dem<br>Bedienbild, 2). | 0   |

| Soll_W                         | Ausgang<br>Kurve                | FLT | Register | 127 | _                        | ist das Ergebnis der<br>Berechnung der<br>Sollwertkurve<br>(vergleiche mit dem<br><u>Bedienbild</u> , 3).                                                                                                    | 28                               |
|--------------------------------|---------------------------------|-----|----------|-----|--------------------------|----------------------------------------------------------------------------------------------------|----------------------------------|
| TAussen                        | Aussentemper<br>atur            | FLT | Register | 128 | Eingab<br>eparam<br>eter | ist diejenige<br>Aussentemperatur,<br>mit welcher ermittelt<br>wird, ob bei einer<br>Freigabe des<br>Lüftungsreglers die<br>Winteranfahrschaltun<br>g durchgeführt werden<br>soll (vergleiche mit<br>dem <u>Bedienbild</u> , ).                                             | 0                                |
| TKanalZul                      | Zuluftkanalt<br>emperatur       | FLT | Register | 129 | Eingab<br>eparam<br>eter | ist diejenige<br>unmittelbar vor der<br>Lüftungseinheit<br>gemessene<br>Lufttemperatur der<br>Zuluft, mit welcher<br>ermittelt wird, ob die<br>Kühlung mittels<br>Wärmerückgewinnung<br>(WRG) durchgeführt<br>werden soll (vergleiche<br>mit dem <u>Bedienbild</u> ,<br>6). | 0                                |
| Vers_                          |                                 | STR | -        | -   | _                        | ist die Version des<br>Vorlagenobjekts.                                                                                                    | 2.1.0                            |
| Vis                            |                                 | STR | -        | _   | _                        | beinhaltet alle<br>Datenpunkte, welche<br>der Visualisierung der<br>Daten des<br>Vorlagenobjekts der<br>Lüftungsregelung<br>(PID37) dienen.                                                                                                    | Visualisie<br>rung               |
| Vis:PID2_Xs                    |                                 | STR | -        | _   | _                        | wird für die<br>Visualisierung des<br>Istwerts der<br>Raumtemperatur<br>verwendet                                                                                                    | lstwert Xs<br>Raumtem<br>peratur |
| Vis:PID2<br>Xs:<br>X2TrdMaxIst | Minimum<br>Anzeige<br>Raumtemp. | FLT | Register | -   | -                        | ist der maximale Wert<br>der gemessenen<br>Raumtemperaturen,<br>welcher im Bild der<br>historischen Daten des<br>Lüftungsreglers<br>dargestellt wird<br>(vergleiche mit dem<br>Hilfsfenster des<br>Trendbilds, ).                                                           | 40                               |
| Vis:PID2_Xs:<br>X2TrdMinIst    | Minimum<br>Anzeige<br>Raumtemp. | FLT | Register | _   | _                        | ist der minimale Wert<br>der gemessenen<br>Raumtemperaturen,<br>welcher im Bild der<br>historischen Daten des<br>Lüftungsreglers<br>dargestellt wird<br>(vergleiche mit dem                                                                                                 | 10                               |

|                           |                                       |     |          |   |   | Hilfsfenster des<br>Trendbilds, (3)).                                                                                                    |                                     |
|---------------------------|---------------------------------------|-----|----------|---|---|----------------------------------------------------------------------------------------------------|-------------------------------------|
| Vis:PID_Ws                |                                       | STR | -        | - | - | sind die Datenpunkte<br>zur Visualisierung des<br>Sollwerts der Regelung<br>der<br>Zulufttemperaturregel<br>ung.                                                                                                    | Sollwert<br>Ws ZUL<br>Kaskade       |
| Vis:PID_Ws:<br>STrdMaxIst | Max. Anzeige<br>Sollwert<br>ZUL-Temp. | FLT | Register | _ | - | ist der maximale Wert<br>der Sollwerte, welcher<br>im Bid der historischen<br>Daten des<br>Lüftungsreglers<br>dargestellt wird<br>(vergleiche mit dem<br>Hilfsfenster des<br>Trendbilds, ).                             | 50                                  |
| Vis:PID_Ws:<br>STrdMinIst | Min. Anzeige<br>Sollwert<br>ZUL-Temp. | FLT | Register | _ | - | ist der minimale Wert<br>der Sollwerte, welcher<br>im Bild der<br>historischen Daten des<br>Lüftungsreglers<br>dargestellt wird<br>(vergleiche mit dem<br><u>Hilfsfenster des</u><br><u>Trendbilds</u> )                | 0                                   |
| Vis:PID_Xs                |                                       | STR | _        | - | - | sind die Datenpunkte<br>zur Visualisierung der<br>Anzeige der gemessen<br>Temperatur der Zuluft.                                                                                                    | Istwert Xs<br>ZUL<br>Temperat<br>ur |
| Vis:PID_Xs:<br>XTrdMaxIst | Max. Anzeige<br>Istwert<br>ZULTemp.   | FLT | Register | _ | - | ist der maximale Wert<br>der gemessenen<br>Temperatur der Zuluft,<br>welcher im Bild der<br>historischen Daten des<br>Lüftungsreglers<br>dargestellt wird<br>(vergleiche mit dem<br>Hilfsfenster des<br>Trendbilds, ).  | 50                                  |
| Vis:PID_Xs:<br>XTrdMinIst | Min. Anzeige<br>Istwert<br>ZULTemp.   | FLT | Register | _ | - | ist der minimale Wert<br>der gemessenen<br>Temperatur der Zuluft,<br>welcher im Bild der<br>historischen Daten des<br>Lüftungsreglers<br>dargestellt wird<br>(vergleiche mit dem<br>Hilfsfenster des<br>Trendbilds, 4). | 10                                  |
| Vis:PID_Y                 |                                       | STR | -        | - | - | sind die Datenpunkte<br>zur Visualisierung der<br>Anzeige der<br>berechneten<br>Stellgrösse des Reglers<br>der Temperatur der<br>Zuluft.                                                                                | Stellgröss<br>e Y                   |

| Vis:PID_Y:<br>YTrdMaxIst   | Max. Anzeige<br>Stellgrösse           | FLT | Register | _ | _ | ist der maximale Wert<br>der Stellgrösse des<br>Reglers der<br>Temperatur der Zuluft,<br>welcher im Bild der<br>historischen Daten des<br>Lüftungsreglers<br>dargestellt wird<br>(vergleiche mit dem<br>Hilfsfenster des<br>Trendbilds, 6). | 100                                         |
|----------------------------|---------------------------------------|-----|----------|---|---|----------------------------------------------------------------------------------------------------|---------------------------------------------|
| Vis:PID_Y:<br>YTrdMinIst   | Min. Anzeige<br>Stellgrösse           | FLT | Register | _ | _ | ist der minimale Wert<br>der Stellgrösse des<br>Reglers der<br>Temperatur der Zuluft,<br>welcher im Bild der<br>historischen Daten des<br>Lüftungsregler<br>dargestellt wird<br>(vergleiche mit dem<br>Hilfsfenster des<br>Trendbilds, 6).  | 0                                           |
| Vis:PID_Y:<br>unit         |                                       | STR | _        | _ | - | ist die dekorative<br>Einheit der Stellgrösse<br>des Reglers der<br>Temperatur der Zuluft<br>(vergleiche mit dem<br><u>Bild der Konfiguration</u><br><u>der Regelung der</u><br><u>Temperatur der Zuluft</u> ,<br>).                        | %                                           |
| Vis:Soll_w                 |                                       | STR | _        | _ | - | sind die Datenpunkte<br>zur Visualisierung des<br>Sollwerts der<br>Sollwertkurve.                                                                                                    | Sollwert<br>Ws nach<br>Aussente<br>mperatur |
| Vis:Soll_w:<br>SoTrdMaxIst | Max. Anzeige<br>Sollw.<br>Sollw.kurve | FLT | Register | _ | - | ist der maximale Wert<br>des Sollwerts gemäss<br>der Sollwertkurve,<br>welcher im Bild der<br>historischen Daten des<br>Lüftungsreglers<br>dargestellt wird<br>(vergleiche mit dem<br><u>Hilfsfenster des</u><br><u>Trendbilds</u> ).       | 100                                         |
| Vis:Soll_w:<br>SoTrdMinIst | Min. Anzeige<br>Sollw.<br>Sollw.kurve | FLT | Register | _ | _ | ist der minimale Wert<br>des Sollwerts gemäss<br>der Sollwertkurve,<br>welcher im Bild der<br>historischen Daten des<br>Lüftungsreglers<br>dargestellt wird<br>(vergleiche mit dem<br>Hilfsfenster des<br>Trendbilds, 2).                   | 0                                           |
| Vis:Soll_w:<br>unit        | Einheit                               | STR | _        | - | _ | ist die berechnete<br>Einheit des Sollwerts<br>der Sollwertkurve.                                                                                                    | °C                                          |

| Vis:VSoll_AU<br>L               |                                       | STR | _        | _ | _ | sind die Datenpunkte,<br>welche für die<br>Darstellung derjenigen<br>Temperaturwerte<br>verwendet werden,<br>mit welchen die<br>Sollwertkurve des<br>Lüftungsreglers<br>berechnet werden.                                                                                           | Aussente<br>mperatur |
|---------------------------------|---------------------------------------|-----|----------|---|---|----------------------------------------------------------------------------------------------------|----------------------|
| Vis:VSoll_AU<br>L:VTrdMaxIst    | Max. Anzeige<br>Ist. Sollw.           | FLT | Register | _ | _ | ist der maximale Wert<br>derjenigen Werte der<br>Aussentemperatur,<br>welche für die<br>Berechnung der<br>Sollwertkurve<br>verwendet und im Bild<br>der historischen Daten<br>des Lüftungsreglers<br>verwendet werden<br>(vergleiche mit dem<br>Hilfsfenster des<br>Trendbilds, 1). | 40                   |
| Vis:VSoll<br>AUL:<br>VTrdMinIst | Min. Anzeige<br>Ist. Sollw.           | FLT | Register | _ | _ | ist der minimale Wert<br>derjenigen Wert der<br>Aussentemperatur,<br>welche für die<br>Berechnung der<br>Sollwertkurve<br>verwendet und im Bild<br>der historischen Daten<br>des Lüftungsreglers<br>verwendet werden<br>(vergleiche mit dem<br>Hilfsfenster des<br>Trendbilds, 1).  | -15                  |
| Vis:VSoll<br>AUL:unit           | Einheit                               | STR | -        | _ | - | ist die berechnete<br>Einheit der Istwerte<br>der Sollwertkurve<br>(vergleiche mit dem<br><u>Bedienbild</u> , 1,<br>Einheit des Istwerts<br>der Sollwertkurve).                                                                                                    | °C                   |
| Vis:units                       |                                       | STR | -        | - | - | sind die<br>Temperatureinheiten<br>des Lüftungsreglers.                                                                                                    |                      |
| Vis:units:-<br>PID_Einheit      | Einheit<br>Temperatur<br>Zuluftregler | STR | _        | - | _ | ist die dekorative<br>Einheit der<br>Temperatur, welche im<br>Regler der Temperatur<br>der Zuluft dargestellt<br>wird (vergleiche mit<br>dem <u>Bild der</u><br>Konfiguration der<br>Regelung der<br>Temperatur der Zuluft,<br>1).                                                  | °C                   |
| Vis:units:-<br>PID2_Einheit     | Einheit<br>Temperatur<br>Raumregler   | STR | _        | _ | _ | ist die dekorative<br>Einheit der<br>Temperatur, welche<br>vom Regler der<br>Temperatur der<br>Raumtemperatur                                                                                                    |                      |

|              |                                        |     |          |     |   | verwendet wird<br>(vergleiche mit dem<br><u>Bild der Konfiguration</u><br><u>der</u><br><u>Raumtemperaturregel</u><br>ung, 12).                                                                                                    |     |
|--------------|----------------------------------------|-----|----------|-----|---|----------------------------------------------------------------------------------------------------|-----|
| WiAn_Abbruch | Anfahrvorgan<br>g abbrechen            | BIT | Flag     | 130 | - | ist das Flag, mit<br>welchem die<br>Winteranfahrschaltun<br>g vorzeitig beendet<br>werden kann<br>(vergleiche mit dem<br>Konfigurationsbild,                                                                                                    | OFF |
| WiAn_Aktiv   | Anfahrschalt<br>ung Winter             | BIT | Flag     | 131 | - | ist die Aktivierung der<br>Winteranfahrschalung<br>des Lüftungsreglers<br>(vergleiche mit dem<br>Konfigurationsbild,<br>5).                                                                                                    | ON  |
| WiAn_Ein     | Winteranfahr<br>schaltung              | BIT | Flag     | 132 | - | zeigt an, ob die<br>Winteranfahrschaltun<br>g durchgeführt wird<br>(vergleiche mit dem<br>Konfigurationsbild,<br>6).                                                                                                    | OFF |
| WiAn_GW      | Grenzwert<br>für<br>Winteranfahr<br>en | FLT | Register | 133 | - | ist die Grenze,<br>unterhalb welche bei<br>der Freigabe des<br>Lüftungsreglers die<br>Aussentemperatur<br>fallen muss, damit die<br>Winteranfahrschaltun<br>g des Lüftungsreglers<br>durchgeführt wird<br>(vergleiche mit dem<br>Konfigurationsbild,<br>7). | 5   |
| WiAn_Max     | Anfangswert<br>der Rampe               | FLT | Register | 134 | - | ist der Sollwert der<br>Regelung der<br>Temperatur der Zuluft,<br>mit welchem die<br>Winteranfahrschaltun<br>g gestartet wird<br>(vergleiche mit dem<br>Konfigurationsbild,<br>8).                                                                          | 100 |
| WiAn_TK      | Stellgrösse<br>von Rampe               | FLT | Register | 135 | - | ist die Restzeit,<br>innerhalb welcher die<br>der Sollwert der<br>Regelung der<br>Temperatur der Zuluft<br>vom gegebenen<br>Anfangswert der<br>Rampe überschrieben<br>wird (vergleiche mit<br>dem<br>Konfigurationsbild,                                    | 0   |

| WiAn_Text   |                          | STR | _        | -   | - | ist der frei<br>konfigurierbare Text,<br>welche in der Bild der<br>Konfiguration der<br>Winteranfahrschaltun<br>g (PID37_08)<br>verwendet werden<br>kann.                                                                                                    | Winteranf<br>ahrschalu<br>ng |
|-------------|--------------------------|-----|----------|-----|---|----------------------------------------------------------------------------------------------------|------------------------------|
| WiAn_Y      | Stellgrösse<br>von Rampe | FLT | Register | 138 | _ | ist die Stellgrösse der<br>Winteranfahrschaltun<br>g, mit welcher der<br>Sollwert der Regelung<br>der Temperatur der<br>Zuluft überschrieben<br>wird (vergleiche mit<br>dem<br>Konfigurationsbild,<br>1).                                                                                                    | 0                            |
| WiAn_tKonst | Zeit für<br>Fixwert      | FLT | Register | 136 | _ | ist diejenige Zeit,<br>innerhalb welcher<br>nach dem Start der<br>Winteranfahrschaltun<br>g der Sollwert der<br>Regelung der<br>Zulufttemperatur mit<br>dem Anfangswert der<br>Rampe überschrieben<br>wird (vergleiche mit<br>dem<br>Konfigurationsbild,<br>9).                                                                                                   | 60                           |
| WiAn_tRampe | Rampenzeit               | FLT | Register | 137 | - | ist die Zeit, innerhalb<br>welcher der Sollwert<br>der Regelung der<br>Temperatur der Zuluft<br>vom Anfangswert der<br>Rampe in denjenigen<br>Sollwert überführt<br>wird, welcher aufgrund<br>des Istwert der<br>Sollwertkurve<br>respektive der<br>Stellgrösse der<br>Regelung der<br>Raumtemperatur<br>resultiert (vergleiche<br>mit dem<br>Konfigurationsbild, | 600                          |

# 50 P2T01 - Umrechnung Druck in Temperatur

Dies ist die Beschreibung der Version 2.6.72.56 der Umrechnung von Druck in Temperatur.

Die Umrechnung von Druck in Temperatur wird vorzugsweise im Zusammenhang von Wärmepumpen verwendet. Dabei wird ein Gasdruck in eine Temperatur umgerechnet.Es ist jedoch keine Störmeldung und auch kein Handeingriff vorhanden.

Ein ähnliches Objekt ist etwa DWP01 zur Berechnung der Temperatur des Taupunkts.

### 50.1 Bildaufbau

Die <u>Abbildung unten</u> zeigt schematisch den Bildaufbau der Umrechnung von Druck in Tempertur (P2T01):

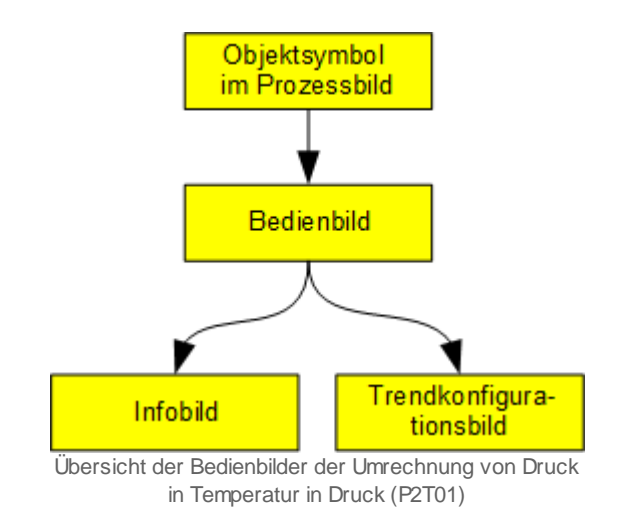

Im Folgenden werden die einzelnen Elemente des Bildaufbaus mit Abbildungen gezeigt. Zusätzlich zu den allgemeinen Elementen sind in den Bedienbildern der Lüftungsregelung (P2T01) diejenigen Elemente vorhanden, welche in den nachfolgenden Unterabschnitten erläutert werden.

Die folgende Abbildung zeigt einen Ausschnitt aus einem Prozessbild, welches das Objektsymbol einer Umrechnung von Druck in Temperatur beinhaltet:

| 0.0 1                                                               |
|---------------------------------------------------------------------|
| Drama a shild with days Objectory web at days there a busy way your |

Prozessbild mit dem Objektsymbol der Umrechnung von Druck in Temperatur (P2T01)

Die Bezeichnung des Objektsymbols ist "P2T01\_mittel.plb".

Klicken Sie mit der linken Maustaste auf die Schaltfläche 1, falls Sie das <u>Bedienbild</u> der Umrechnung von Druck in Temperatur öffnen möchten.

### 50.1.1 Objektsymbole

Die nachfolgenden Abbildungen zeigen die Objektsymbole der Umrechnung von Druck in Temperatur:

| 0.0                             |                                |     |
|---------------------------------|--------------------------------|-----|
| Objektsymbol "P2T01_mittel.plb" | Objektsymbol "P2T01_klein.plb" |     |
|                                 |                                |     |
| Replace BMO-Name                | l                              | 0.0 |
|                                 |                                |     |
|                                 | Objektsymbol "P2T01_gross.plb" |     |

### 50.1.2 Zustände

Die Objektsymbole der Umrechnung von Druck in Temperatur besitzen ausschliesslich den Normalzustand. Beachten Sie jedoch, dass die Temperatur 8888 ausgegeben wird, falls der Druck kleiner als der kleinste bestimmte Druck ist respektive 9999, falls der Druck grösser als der grösste bestimmte Druck ist. Beispielsweise wird beim Kältemittel R717 (Ammoniak) die Temperatur 8888 angezeigt, falls der Eingangswert kleiner als 200 ist, respektive 9999, falls der Eingangswert grösser als 62000 beträgt.

### 50.1.3 Bedienbild

Das <u>Bedienbild</u> der Umrechnung von Druck in Temperatur besitzt abgesehen von den üblichen Elementen die folgenden Grössen:

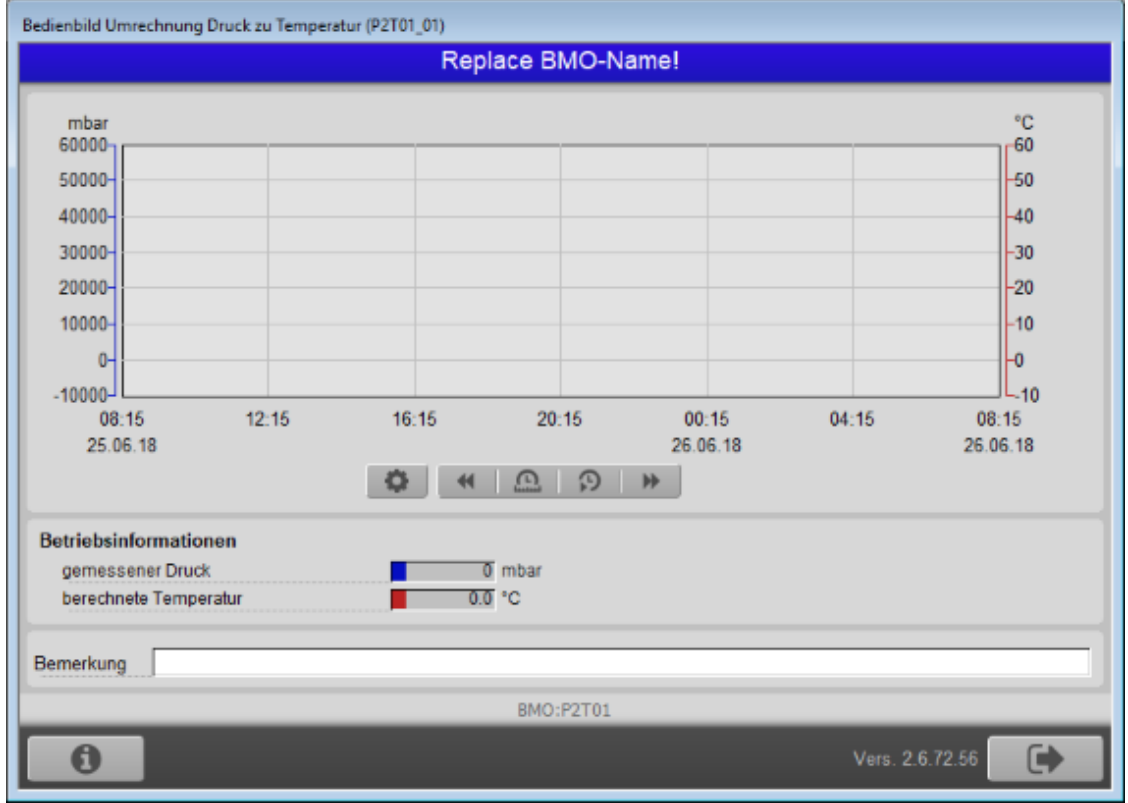

Bedienbild der Umrechnung von Druck in Temperatur (P2T01)

Da das Bedienbild derart gross ist, werden die einzelnen besonderen Elemente in einem Teilbild dargestellt:

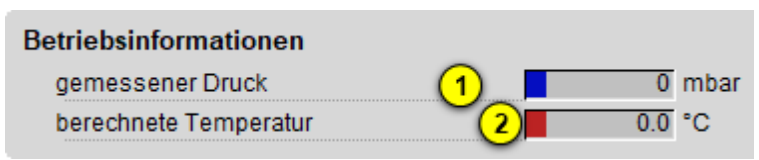

Ausschnitt des Bedienbilds der Umrechnung von Druck in Temperatur (P2T01)

#### Dabei bezeichnen

1 "gemessener Druck": Druck, aus welchem die Temperatur berechnet werden soll.

**2** "**berechnete Temperatur**": Die Temperatur, welche mit Hilfe der entsprechenden Tabelle für das jeweilige Kältemittel in umgerechnet wurde.

### 50.1.4 Trendkonfigurationsbild

Das Trendkonfigurationsbild der Umrechnung von Druck in Temperatur besitzt abgesehen von den üblichen Elementen die folgenden Grössen:

| Trendeinstellung Umrechnung Druck zu Temperatur (P2T01_08)                                                                                                    |              |  |  |  |  |  |  |
|----------------------------------------------------------------------------------------------------|--------------|--|--|--|--|--|--|
| Replace BMO-Name!                                                                                                    |              |  |  |  |  |  |  |
| gemessener Druck     1     50000.0     m       Maximum Anzeige Druck     1     0.0     m       Minimum Anzeige Druck     0.0     m       Anzeige Werte mit Offset     2     m | nbar<br>nbar |  |  |  |  |  |  |
| berechnete Temperatur<br>Maximum Anzeige berechnete Temperatur<br>Minimum Anzeige berechnete Temperatur                                                                       | 0            |  |  |  |  |  |  |
| Anzeige Werte mit Offset 5 🔽<br>Einheit berechnete Temperatur 6 °C<br>BMO:P2T01                                                                                               |              |  |  |  |  |  |  |
| Vers. 2.6.72.56                                                                                                    |              |  |  |  |  |  |  |

Ausschnitt des Bedienbilds der Umrechnung von Druck in Temperatur (P2T01)

#### Dabei bezeichnen

(1) "Maximum Anzeige Druck" respektive "Minimum Anzeige Druck: Maximaler respektive minimaler Druck, welcher mittels dem Bild der historischen Daten (Trendbild) dargestellt werden soll.

<sup>2</sup> "Anzeige Werte mit Offset": Checkbox der Aktivierung der Darstellung des kleinsten Druckmesswert auf der untersten Linie des Bilds der historischen Daten respektive Darstellung des grössten Druckmesswerts auf der obersten Linie des Bilds der historischen Daten der Umrechnung von Druck in Temperatur. Klicken Sie mit der linken Maustaste auf diese Checkbox, falls Sie vermeiden wollen, dass der kleinste Wert am unteren Bildrand des Bilds der historischen Daten dargestellt wird (was eventuell schlecht sichtbar ist). **3** "Einheit Anzeige Druck": Konfiguration der dekorativen Einheit der gemessenen Drücke.

**4** "Maximum Anzeige berechnete Temperatur" respektive "Minimum Anzeige berechnete Temperatur: Maximaler respektive minimaler berechnete Temperatur, welcher mittels dem Bild der historischen Daten (Trendbild) dargestellt werden soll.

<sup>5</sup> "Anzeige Werte mit Offset": Checkbox der Aktivierung der Darstellung der kleinsten berechneten Temperatur auf der untersten Linie des Bilds der historischen Daten respektive Darstellung der grössten berechneten Temperatur auf der obersten Linie des Bilds der historischen Daten der Umrechnung von Druck in Temperatur. Klicken Sie mit der linken Maustaste auf diese Checkbox, falls Sie vermeiden wollen, dass der kleinste Wert am unteren Bildrand des Bilds der historischen Daten dargestellt wird (was eventuell schlecht sichtbar ist).

<sup>6</sup> "Einheit Anzeige Temperatur": Konfiguration der dekorativen Einheit der berechneten Temperatur.

### 50.1.5 Infobild

Das Infobild der Umrechnung von Druck in Temperatur (P2T01) besitzt zusätzlich zu den allgemeinen Bildelementen die folgenden Bildelemente:

| Infobild Umrechnung Druck z | Infobild Umrechnung Druck zu Temperatur (P2T01_02) |  |  |  |  |  |  |
|-----------------------------|----------------------------------------------------|--|--|--|--|--|--|
| Replace BMO-Name!           |                                                    |  |  |  |  |  |  |
|                             |                                                    |  |  |  |  |  |  |
|                             |                                                    |  |  |  |  |  |  |
|                             |                                                    |  |  |  |  |  |  |
| Betriebsinformationen       |                                                    |  |  |  |  |  |  |
| Kältemittelart              | 1 R450A ~                                          |  |  |  |  |  |  |
| Art der Druckmessung        | 2 relativ                                          |  |  |  |  |  |  |
|                             |                                                    |  |  |  |  |  |  |
|                             |                                                    |  |  |  |  |  |  |
|                             |                                                    |  |  |  |  |  |  |
|                             | BMO:P2T01                                          |  |  |  |  |  |  |
|                             |                                                    |  |  |  |  |  |  |
|                             | Vers. 2.6.72.56                                    |  |  |  |  |  |  |
| ·                           |                                                    |  |  |  |  |  |  |

Infobild der Umrechnung von Druck in Temperatur (P2T01)

Dessen Elemente sind:

**Wältemittelart**": Konfiguration des verwendeten Kältemittels. Im der vorliegenden Version sind die Kennkurven der folgenden Kältemittel hinterlegt:

| Bezeichnung des<br>verwendeten Kältemittels | Nummer der<br>Konstanten | Bemerkung                                                                                                    |
|---------------------------------------------|--------------------------|----------------------------------------------------------------------------------------------------|
| R134A                                       | 0                        | "Tetrafluorethan",<br>wird bei neueren<br>Anlagen nicht mehr<br>verwendet                                                                   |
| R407C                                       | 1                        | Gemisch aus<br>23% Difluormethan<br>25%<br>Pentafluormethan<br>52%<br>Tetraluormethan<br>wird bei neueren<br>Anlagen nicht mehr<br>vewendet |
| R410A                                       | 2                        | Gemisch aus<br>50% Difluormethan<br>50%<br>Pentafluormethan                                                                                 |
| R450a                                       | 4                        | Mischung aus<br>Tetrafluorethan                                                                                                    |

|      |   | sowie einem<br>Tetrafluorpropen |
|------|---|---------------------------------|
| R717 | 3 | Ammoniak                        |

Dabei bedeutet "Nummer der Konstanten" den Wert des Datenblockelements mit der Bezeichnung "typ of refrigerant", welcher diese Einstellung auf der SPS entsprechend codiert.

**2** "**Art der Druckmessung**": Konfiguration der Druckmessart. Wird relativ gemessen (was wahrscheinlich der Regelfall sein wird), dann wird vorgängig zur Berechnung der Temperatur zuerst ein Bar zum Druckwert hinzuaddiert.

© 2022 MST Systemtechnik AG, Belp

## 50.2 Konfiguration

Wenn Sie das Objektsymbol eines Lüftungsreglers initialisieren, dann werden können Sie die folgenden Grössen konfigurieren:

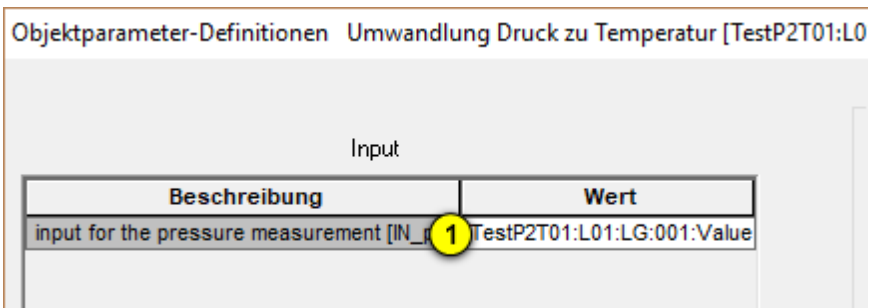

Eingangsparameter der Umrechnung von Druck in Temperatur (P2T01)

|            |                                            | >                         |
|------------|--------------------------------------------|---------------------------|
| atur (P2T) | 11                                         |                           |
|            | Output                                     |                           |
|            | Beschreibung                               | Wert                      |
|            | output for the temperature [OUT_temperatur | utput for the temperature |
|            |                                            |                           |
|            | Ausgangsparameter der Umrechnung von Druck | in Temperatur (P2T01)     |

Bitte beachten Sie, dass die beiden folgenden Variablen optional sind:

<sup>(1)</sup> "input for the pressure measurement [IN\_pressure]": Angabe der Variablen, welche den gemessen Druck enthält.

**2** "output for the temperature [OUT\_temperature]": Anagabe derjenigen Variablen, in welche die berechnete Temperatur geschrieben wird.

Konfigurieren Sie weiter

- die Art des Kältemittels, welche verwendet wird (im <u>Infobild</u> der Umrechnung von Druck in Temperatur)
- ob die Druckmessung relativ oder absolut erfolgt (ebenfalls im <u>Infobild</u> der Umrechnung von Druck in Temperatur)
- gegebenenfalls die Einheiten des gemessenen Drucks sowie der angezeigten Temperatur, falls diese nicht mbar (f
  ür den gemessenen Druck) respektive °C (f
  ür die berechnete Temperatur sein sollte.

### 50.2.1 Variablenliste

Die nachfolgende Tabelle listet die Variablen der Umrechnung von Druck in Temperatur (P2T01) auf, sofern diese Variablen keine internen Variablen sind, welche ausschliesslich für die Darstellung der Werte verwendet werden.

| DMS-Name /<br>SPS-Label | Kommentar                                                  | Тур<br>DMS | Тур<br>SPS    | Paramet<br>ernumm<br>er | Para-<br>meter-<br>Art/<br>Umrechnun<br>g            | Beschreibung                                                                                                    | Grundeins<br>tellung |
|-------------------------|------------------------------------------------------------|------------|---------------|-------------------------|------------------------------------------------------|----------------------------------------------------------------------------------------------------|----------------------|
| Bemerkung               | Bemerkung                                                  | STR        | -             | -                       | -                                                    | ist die<br>Bemerkung der<br>Umrechnung von<br>Druck in<br>Temperatur<br>(vergleiche mit<br>dem <u>Bedienbild</u><br>der Umrechnung<br>von Druck in<br>Temperatur,<br>unten)     | -                    |
| CFG_BIT_abs_re<br>1     | Bit to set<br>absolute<br>pressure or<br>relative pressure | BIT        | -             | -                       | -                                                    | ist das Bit,<br>welches anzeigt,<br>ob der Druck<br>absolut<br>gemessen wurde<br>(vergleiche mit<br>dem Infobild,<br>Punkt 2).                                                  | OFF                  |
| CFG_Config_DB           | configuration                                              | DWU        | Data<br>Block | 1                       | -                                                    | ist der<br>Datenblock,<br>welcher die<br>Konfigurationsda<br>ten (absolute<br>Druckmessung,<br>Kältemitteltyp)<br>enthält (wird<br>selber nicht<br>unmittelbar<br>visualisiert. | 0                    |
| CFG_refrigeran<br>t     | typ of refrigerant                                         | DWU        | -             | -                       | -                                                    | ist die Art des<br>verwendeten<br>Kältemittels<br>(Vergleiche mit<br>dem <u>Infobild</u> ,<br>Punkt 1).                                                                         | 4                    |
| IN_pressure             | input for the<br>pressure<br>measurement                   | FLT        | Register      | 2                       | Eingangspa<br>rameter/<br>SPS Lo = 0,<br>SPS Hi = 1  | ist der<br>gemessene Druck<br>, welcher in die<br>Temperatur<br>umgerechnet<br>werden soll<br>(vergleiche mit<br>dem <u>Bedienbild</u> ,<br>Punkt 1).                           | Betriebsd<br>atum    |
| OUT_temperatur<br>e     | output for the<br>temperature                              | FLT        | Register      | 3                       | Ausgangspa<br>rameter/<br>SPS Lo = 0,<br>SPS Hi = 10 | ist die mittels<br>dem gemessenen<br>Druck anhand der<br>gegebenen                                                                                                    | Betriebsd<br>atum    |

|                                              |                                                  |     |   |   |   | Kennkurve<br>berechnete<br>Temperatur des<br>verwendeten<br>Kältemittels<br>(vergleiche mit<br>dem <u>Bedienbild</u> ,<br>Punkt 2).                                                                                                    |       |
|----------------------------------------------|--------------------------------------------------|-----|---|---|---|----------------------------------------------------------------------------------------------------|-------|
| Vis:IN_pressur<br>e:TrdMaxP                  | Maximum<br>Anzeige<br>Druckmesswerte             | FLT | - |   | - | ist das Maximum<br>der dargestellten<br>historischen<br>Daten der<br>Druckmessung<br>(vergleiche mit<br>dem<br><u>Trendkonfigurati</u><br><u>onsbild</u> , Punkt                                                                                                    | 50000 |
| Vis:IN_pressur<br>e:TrdMinP                  | Minimum<br>Anzeige<br>Druckmesswerte             | FLT | - | - | - | ist das Minimum<br>der dargestellten<br>historischen<br>Daten der<br>Druckmessung<br>(vergleiche mit<br>dem<br><u>Trendkonfigurati</u><br><u>onsbild</u> , Punkt                                                                                                    | 0     |
| Vis:IN_pressur<br>e:UnitP                    | Einheit Anzeige<br>Druckmesswerte                | STR | - | - | - | ist die dekorative<br>Einheit des<br>gemessenen<br>Drucks<br>(vergleiche mit<br>dem<br>Trendkonfigurati<br>onsbild, Punkt                                                                                                    | mbar  |
| Vis:IN_pressur<br>e:VTrendP:pret<br>tyFormat | setze Offset<br>unten und oben                   | BIT | - | _ | _ | zeigt an, dass das<br>Minimum und<br>das Maximum<br>der angezeigten<br>historischen<br>Daten des<br>gemessenen<br>Drucke auf die<br>unterste<br>respektive<br>oberste Linie des<br>Trendbilds zu<br>liegen kommen<br>sollen (vergleiche<br>mit dem<br>Trendkonfigurati<br>onsbild, Punkt | ON    |
| Vis:OUT_temper<br>ature:TrdMaxT              | Maximum<br>Anzeige<br>berechnete<br>Temperaturen | FLT | - | - | - | Ist das Maximum<br>der dargestellten<br>historischen<br>Daten der<br>berechneten<br>Temperaturen<br>(vergleiche mit                                                                                                    | 50    |

|                                                  |                                                  |     |   |   |   | dem<br><u>Trendkonfigurati</u><br><u>onsbild</u> , Punkt<br><u>4</u> ).                                                                                                    |    |
|--------------------------------------------------|--------------------------------------------------|-----|---|---|---|----------------------------------------------------------------------------------------------------|----|
| Vis:OUT_temper<br>ature:TrdMinT                  | Minimum<br>Anzeige<br>berechnete<br>Temperaturen | FLT | - | - | - | ist das Minimum<br>der dargestellten<br>historischen<br>Daten der<br>berechneten<br>Temperaturen<br>(vergleiche mit<br>dem<br>Trendkonfigurati<br>onsbild, Punkt                                                                                                    | 0  |
| Vis:OUT_temper<br>ature:UnitT                    | Einheit<br>berechnete<br>Temperaturen            | STR | - | - | - | ist die dekorative<br>Einheit der<br>berechneten<br>Temperatur<br>(vergleiche mit<br>dem<br><u>Trendkonfigurati</u><br>onsbild, Punkt<br>3).                                                                                                    | °C |
| Vis:OUT_temper<br>ature:VTrendT:<br>prettyFormat | setze Offset<br>unten und oben                   | BIT | - | - | - | zeigt an, dass das<br>Minimum und<br>das Maximum<br>der angezeigten<br>historischen<br>Daten des<br>gemessenen<br>Drucke auf die<br>unterste<br>respektive<br>oberste Linie des<br>Trendbilds zu<br>liegen kommen<br>sollen (vergleiche<br>mit dem<br><u>Trendkonfigurati</u><br>onsbild, Punkt | ON |

# 51 QUI01- Quittierung

Dies ist die Version 1.5.2 der Quittierung. Am Ende dieses Abschnitts wurde eine Änderungsliste eingefügt.

Das Vorlagenobjekt kann zum Quittieren von Störungen verwendet werden. Für allgemeine Hinweise über das Alarmierung- und Störmeldekonzept siehe Kapitel "Störmeldekonzepte" und folgende. Üblicherweise wird auf einem Schaltschrank oder im Schaltschrank ein Quittiertaster angebracht, mit welchem alle unquittierten Alarme quittiert werden können. Ein Quittiertaster wird immer genau einer Sammelalarmgruppe zugeordnet. Dies bedeutet, dass in einem ProMoS-Projekt pro Steuerung im Prinzip 32 Quittiertaster eingebaut werden können. In der <u>Abbildung unten</u> ist ein Drucktaster der Firma Schneider Electric abgebildet (Abbildung von http://www.schneiderelectric.ch/custom/upload/docs/document/ZXKBM\_Kapitel01.pdf):

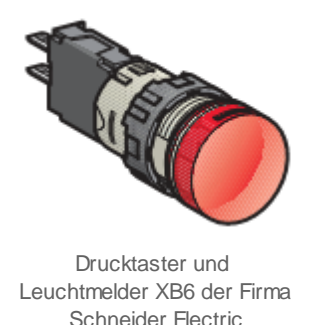

Falls ein Alarm kommt, beginnt die Lampe zu blinken. Wenn ein Alarm quittiert wird, indem der Alarmknopf gedrückt wird, dann erlischt die Lampe, falls der Alarm immer noch anstehend ist, oder die Lampe löscht, falls der Alarm nicht mehr anstehend ist. Diese Funktion wird durch das Vorlagenobjekt mit der Bezeichnung "QUI01" gewährt.

### Änderungsliste

Version 1.5.1:

• Die Texte der Objektsymbole und Bedienbilder wurden sprachunabhängig gemacht. Aus dem DMS wurden nicht mehr benötigte Texte entfernt. In der deutschen Version sind keine Änderungen sichtbar.

Version 1.5.2:

• Die Sourcecodedatei wurde PG5 2.0-tauglich gemacht.

## 51.1 Bildaufbau

Die <u>Abbildung unten</u> zeigt schematisch den Bildaufbau der Quittierung:

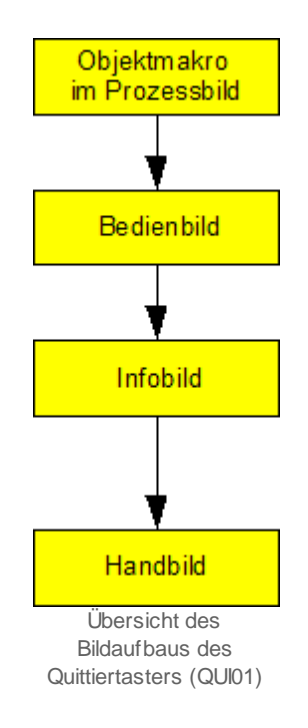

Im Folgenden werden die einzelnen Elemente des Bildaufbaus zusammen mit ihren Bildverweisen gezeigt. Die folgende Abbildung zeigt das <u>Prozessbild</u>, welches den PID-Regler mit Sollwertkurven als Objektsymbol enthält:

| Test_QUI_01                                           |
|-------------------------------------------------------|
| Testquittierschalter 1                                |
| Prozosshild mit dom Objektsymbol das PID. Peglars mit |
| Sollw ertkurven (QUI01)                               |

Wird mit der linken Maustaste auf die Schaltfläche im Objektsymbol geklickt (1), dann öffnet sich das <u>Bedienbild</u> des Quittiertasters (QUI01):

| Quittiertaster (QUI01)                            |
|---------------------------------------------------|
| Testquittierschalter                              |
| Betriebsinformationen                             |
| Sammelstörung Aus<br>Unguittierte Störung(en) Aus |
|                                                   |
| Bemerkung                                         |
| ESchema                                           |
| TestQUI001:L01:LG:001         V1.3.0.0            |
| Bedienhild des Ouittiertasters (OLIIIO1)          |

ertasters (QUIU1)

Innerhalb dieses Bedienbilds existieren folgende Bildverweise:

- (2) Aufruf des Infobilds des Quittiertasters
- (3) Schaltfläche, um das Bedienbild des Quittiertasters zu schliessen.

Das Infobild des Quittiertasters besitzt die folgenden Bildverweis und folgende Schaltfläche:

| Infobild Quittiertaster (QUI01_02)                                                          |                                      |  |  |  |  |  |
|---------------------------------------------------------------------------------------------|--------------------------------------|--|--|--|--|--|
| Testquittierschalter                                                                        |                                      |  |  |  |  |  |
| Betriebsinformationen<br>Sammelstörung Off<br>Unquittierte Störung(en) Off<br>Ausgang Lampe | SOCKET F4000<br>SOCKET F4001<br>F.50 |  |  |  |  |  |
| TestQUI001:L01:LG:001                                                                       | V1.3.0.0                             |  |  |  |  |  |
| <u> </u>                                                                                    | <b>3</b> 10                          |  |  |  |  |  |

Infobild des Quittiertasters (QUI01)

- (4) Verweis auf das Konfigurationsbild des Quittiertasters
- (5) Schaltfläche, um das Infobild zu schliessen

Das Konfigurationsbild des Quittiertasters besitzt die Schaltfläche  $^{6}$  , um es wieder zu schliessen:

| Handbild Quittiertaster (QUI01_03)                         |            |                              |  |  |  |  |
|------------------------------------------------------------|------------|------------------------------|--|--|--|--|
| Testquittier                                               | schalter   |                              |  |  |  |  |
| Sammelstörung<br>Sammelstörung<br>Unquittierte Störung(en) | Off<br>Off | SOCKET F4000<br>SOCKET F4001 |  |  |  |  |
| TestQUI001:L01:LG:001 V1.3.0.0                             |            |                              |  |  |  |  |

### 51.2 Zustände

Das Objektsymbol des Quittiertasters (mit der Bezeichnung "QUI01.plb") besitzt die folgenden Zustände:

• der Quittiertaster ist im Normalbetrieb:

| Testquitierschalter                         |  |
|---------------------------------------------|--|
| Name la stricke des Ouittiertesters (OLIIO) |  |

• Der Quittiertaster zeigt eine unquittierte Störmeldung:

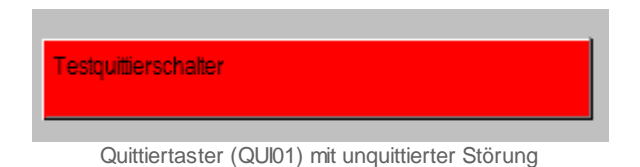

• Der Quittiertaster zeigt unquittierte Störmeldung. Das Störung liegt jedoch nicht mehr an.

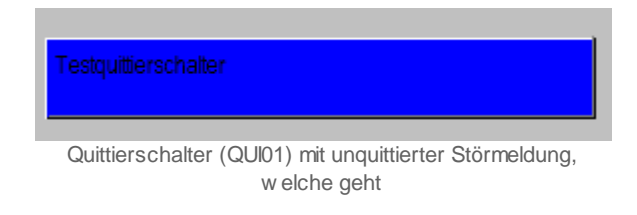

• Der Quittiertaster zeigt eine quittierte Störmeldung, welche jedoch immer noch kommt:

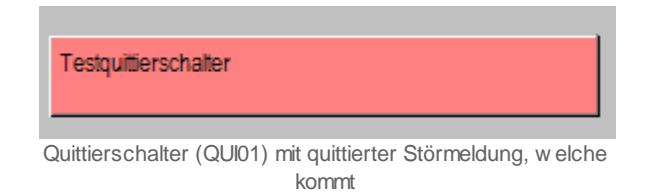

## 51.3 Bedienung

Allgemeine Informationen über Bedienbilder sind im Kapitel <u>"Bedienkonzepte"</u> enthalten. Im Kapitel <u>Bildaufbau</u> können Sie nachlesen, wie das Bedienbild des Quittiertasters aufgerufen wird, und welche Bildverweise dieses Bedienbild besitzt. Die <u>"nachfolgende</u> <u>Abbildung"</u> zeigt das Bedienbild des Quittiertasters (QUI01):

| Quittiertaster ( | QUI01)                |
|------------------|-----------------------|
|                  | Testquittierschalter  |
| Betriebsinform   | nationen              |
| Sammelstöru      | ng <mark>1 Aus</mark> |
| Unquittierte St  | orung(en) Aus (2)     |
| Bemerkung        |                       |
| ESchema          |                       |
|                  | TostOUI001-L01-LC-001 |
|                  |                       |

Dieses Bedienbild umfasst die Anzeigen der folgenden Signale:

**1** "**Samme Istörung**": Anzeige einer Sammelstörung für die Sammelalarmgruppe, zu welcher der Quittiertaster gehört.

**2** "**Unquittierte Störung(en)**": Anzeige der unquittierten Störungen der Sammelalarmgruppe, zu welcher der Quittiertaster gehört.

## 51.4 Konfiguration

Die Konfiguration des Quittiertasters (QUI01) erfolgt mit dem Infobild des Quittiertasters zusammen mit der Uminitialisierung oder aber mittels dem PET. Wenn ein Objektsymbol des Quittiertasters (QUI01) uminitialisiert wird, dann sind die Sammelalarm- und die Quittiergruppe als Eingangsparameter des Objekts einzugeben (vergleiche mit der <u>Abbildung unten</u>):

| Objektparameter-Definitionen | Testquittierschalter [TestQUI001:L0 | 1:LG:001]       |
|------------------------------|-------------------------------------|-----------------|
|                              |                                     |                 |
|                              | Input                               |                 |
| Be                           | eschreibung                         | Wert            |
| F.HFLAG_ALM+0                |                                     | F.HFLAG_ALM+0   |
|                              |                                     | E HELAG, OUIT+0 |
| TTTT LAG_QUITE               |                                     | Lin Exo_aon o   |

Uminitialisierung des Quittierschalters (QUI01), falls die Sammelalarm- und Quittiergruppe 0 sind

Dabei wurde angenommen, dass die Sammelalarm- und die Quittiergruppe 0 sind. Falls die Sammelalarm- und die Quittiergruppe beispielsweise 4 wären (dann ist das Bit Nummer 2 gesetzt), dann müsste

müssten F.HFLAG\_ALM+2 und F.HFLAG\_QUIT+2 geschrieben werden (vergleiche mit der <u>Abbildung unten</u>):

| Objektparameter-Definitionen Testquittierschalter [TestQUI001:L01:LG:001] |               |  |  |  |  |  |
|---------------------------------------------------------------------------|---------------|--|--|--|--|--|
|                                                                           |               |  |  |  |  |  |
| Input                                                                     |               |  |  |  |  |  |
| Beschreibung Wert                                                         |               |  |  |  |  |  |
| F.HFLAG_ALM+0                                                             | F.HFLAG_ALM+2 |  |  |  |  |  |
| F.HFLAG_QUIT+0                                                            | F.HFLAG_ALM+2 |  |  |  |  |  |

Uminitialisierung des Quittierschalters, falls die Sammelalarm- und Quittiergruppe 2 sind

### 51.4.1 Infobild

Das Infobild des Quittiertasters dient zur Extraktion der zum Quittiertaster gehörenden SPS-Signale und zur manuellen Schaltung derselben. Siehe Kapitel <u>"Bildaufbau"</u>, um zu erfahren, wie das Infobild des PID-Reglers aufgerufen werden kann, und welche Bildverweise im Infobild des Quittiertasters vorkommen.

Als Bediener sollten Sie keine Änderungen in diesem Bild vornehmen oder vornehmen müssen. Als Projektierer werden Sie üblicherweise die Adresse des SPS-Ausgangs konfigurieren, über welchen die Lampe des Druckschalters angesteuert wird, welche eine Störmeldung signalisiert.

| Infobild Quittiertaster (QUI01_02)                                               |                                                    |  |  |  |  |  |
|----------------------------------------------------------------------------------|----------------------------------------------------|--|--|--|--|--|
| Testquitti                                                                       | erschalter                                         |  |  |  |  |  |
| Betriebsinformationen Sammelstörung<br>Unquittierte Störung(en)<br>Ausgang Lampe | 1 Off SOCKET F4000<br>Off 2 SOCKET F4001<br>F.50 3 |  |  |  |  |  |
| TestQUI001                                                                       | :L01:LG:001 V1.3.0.0                               |  |  |  |  |  |
| <u> </u>                                                                         |                                                    |  |  |  |  |  |

Das Infobild des Quittiertasters ist nachfolgend abgebildet:

Infobild des PID-Reglers (PID12)

Es verfügt über folgende Elemente:

(1) "**Sammelstörung**": Anzeige und Schaltung der Sammelalarmgruppe, zu welcher der Quittiertaster gehört. Beachten Sie, dass die Schaltung üblicherweise durch den entsprechenden Eingangsparameter überschrieben wird. Daher ist dieses Feld üblicherweise für die Fehlersuche geeignet, indem das zur Sammelstörung gehörende SPS-Flag abgelesen werden kann.

<sup>2</sup> "**Unquittierte Störung(en)**": Anzeige und Schaltung der Quittiergruppe, zu welcher der Quittiertaster gehört. Beachten Sie, dass die Schaltung üblicherweise durch den entsprechenden Eingangsparameter überschrieben wird. Daher ist dieses Feld üblicherweise für die Fehlersuche geeignet, indem das zur Quittiergruppe gehörende SPS-Flag abgelesen werden kann.

(3) "**3**": <u>Konfiguration</u> der Ausgangsadresse der Lampe, welche zum Quittiertaster gehört.

### 51.4.2 Variablenliste

Die folgende Tabelle listet alle Signale von PID12, welche nicht interne Signale darstellen, zusammen mit ihren Bedeutungen auf:

| DMS-<br>Name /<br>SPS-Label | Kommentar                       | Тур<br>DMS | Тур<br>SPS | Parameter-<br>Nummer | Paramet<br>er-Art/<br>Umrech-<br>nung | Beschreibung                                                          | Grundein-<br>stellung |
|-----------------------------|---------------------------------|------------|------------|----------------------|---------------------------------------|-----------------------------------------------------------------------|-----------------------|
| Bemerku<br>ng               | Bemerkung                       | STR        | -          | -                    | -                                     | Siehe <u>Bedienbild</u> , unten                                       | -                     |
| ESchema                     | ESchema                         | STR        | -          | -                    | -                                     | Siehe <u>Bedienbild</u> , unten                                       | -                     |
| Ein_Aus<br>g                | Ausgang<br>Lampe                | STR        | Flag       | 1                    | -                                     | Siehe <u>Infobild</u> , Punkt (3                                      | F.Dummy               |
| Err_Ein<br>g                | Sammelstöru<br>ng               | BIT        | Flag       | 2                    | Eingabe<br>parame<br>ter              | Siehe <u>Infobild</u> , Punkt (2                                      | OFF                   |
| Lk_Eing                     | Eingang<br>Lampenkontr<br>olle  | STR        | Flag       | 3                    | -                                     | Falls dieses Bit gesetzt<br>ist, sollte die<br>Alarmleuchte leuchten. | F.Null                |
| Quit_Ei<br>ng               | Unquittiert<br>e<br>Störung(en) | BIT        | Flag       | 4                    | Eingabe<br>parame<br>ter              | Siehe <u>Infobild</u> , Punkt (2                                      | OFF                   |
| Vers_                       |                                 | STR        | -          | -                    | -                                     | Version des<br>Vorlagenobjekts QUI01                                  | 1                     |

# 52 RAM01 - einstellbare Rampe

Dies ist die Beschreibung der Version 1.6.0.1 der einstellbaren Rampe.

Die einstellbare Rampe dient dazu, einen Sprung eines veränderbaren Eingangswertes in eine Rampe, mit einstellbarem Intervall und einstellbarer Steigung, umzuwandeln. Der Eingangs- und der Ausgangswert werden mittels ProMoS in einem Trend visualisiert. Die einstellbaren Werte können mittels ProMoS beschrieben und geändert werden.

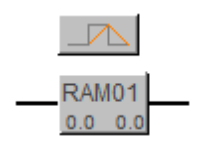

#### Beschreibung

Nebst der Visualisierung des Eingangswertes und des Ausgangswertes ist es auch möglich, die Wert zu schreiben.
# 52.1 Bildaufbau

Die Abbildung unten zeigt schematisch den Bildaufbau der einstellbaren Rampe:

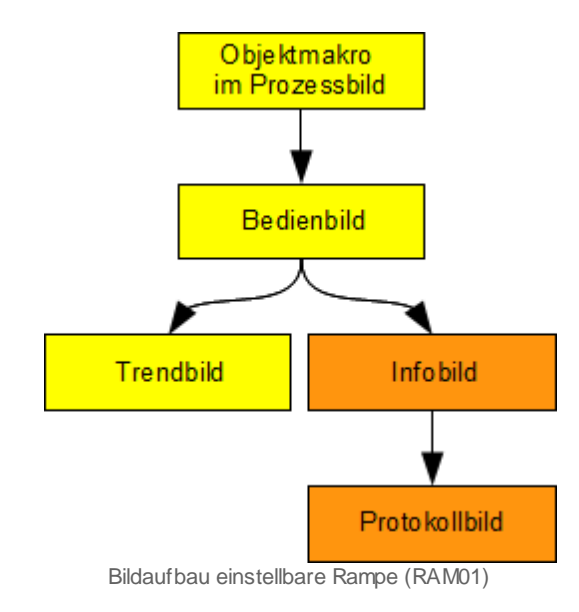

Das Infobild kann nur dann aufgerufen werden, falls Sie am System angemeldet sind und über Konfigurationsrechte verfügen.

Im folgenden werden die einzelnen Elemente des Bildaufbaus mit Abbildungen gezeigt. Es werde dabei angenommen, dass die einstellbare Rampe die ProMoS-Visualisierung einer Eingangsrampe eines Temperatursensors sei.

### 52.1.1 Prozessbild mit Objektsymbol

Das Bild unten zeigt das Prozessbild, welches das Objektsymbol der einstellbaren Rampe enthält:

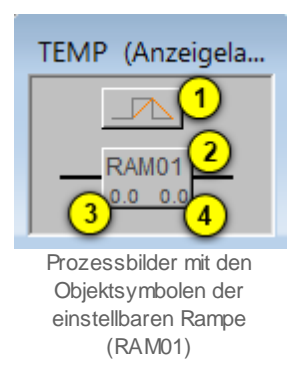

Wird mit der linken Maustaste auf die Schaltfläche Objektsymbol geklickt 1 oder 2, dann öffnet sich das <u>Bedienbild</u> der einstellbaren Rampe (RAM01):

Der Wert <sup>3</sup> zeigt den im Moment anliegenden Eingangswert, der einstellbaren Rampe (RAM01), an:

Der Wert<sup>4</sup> zeigt den im Moment geschriebenen Ausgangswert, der einstellbaren Rampe (RAM01), an:

### 52.1.2 Bedienbild

Ausser den üblichen Elementen besitzt das <u>Bedienbild</u> der einstellbaren Rampe (RAM01) die folgenden Elemente:

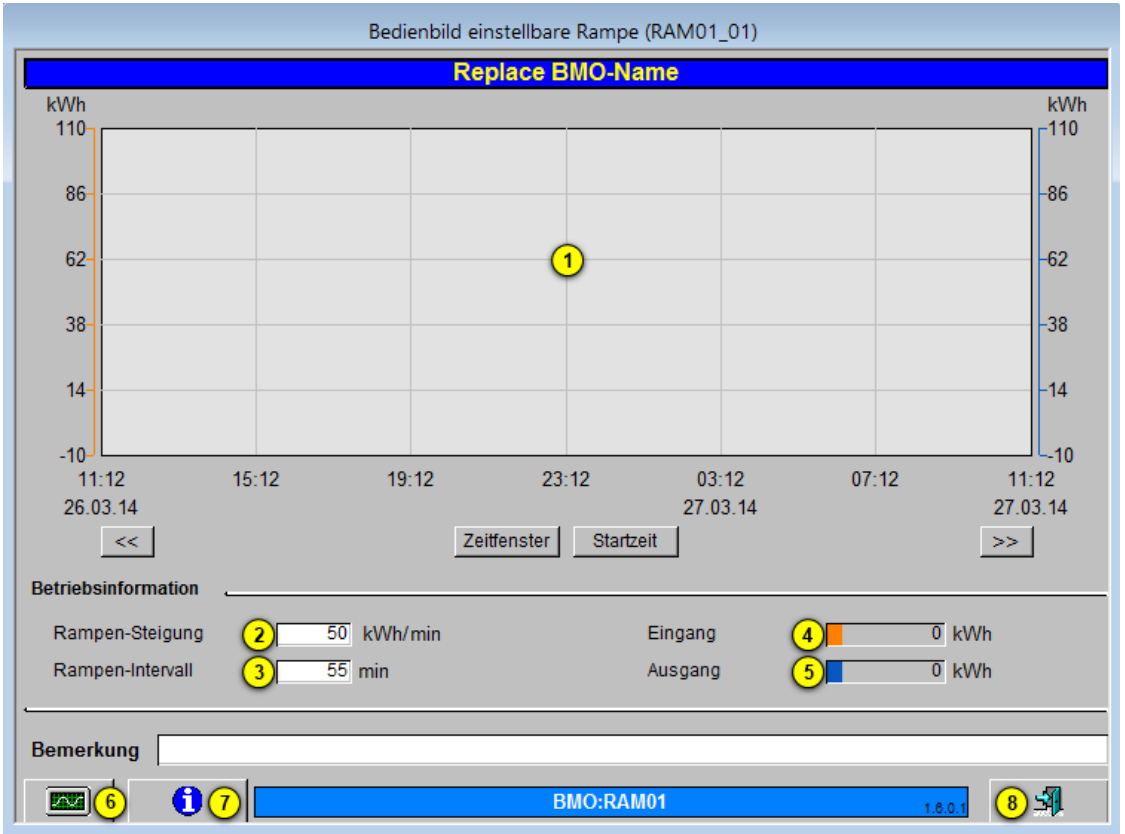

Bedienbild der einstellbaren Rampe (RAM01)

1 "Trend": Anzeige des Eingangs- und des Ausgangswertes.

<sup>(2)</sup> "**Rampen-Steigung**": Anzeige und Eingabe des Registers, welches der Steigung des Wertes pro Zeit-Intervall entspricht.

**3** "**Rampen-Intervall**": Anzeige und Eingabe des Registers, welches das Intervall für die Steigung festlegt.

<sup>(4)</sup> "**Eingang**": Anzeige des Registers, welches dem Eingang der einstellbaren Rampe entspricht.

<sup>(5)</sup> "**Ausgang**": Anzeige des Registers, welches dem Ausgang der einstellbaren Rampe entspricht.

Innerhalb dieses Bedienbilds existieren folgende Bildverweise:

<sup>6</sup> Aufruf des Trendbildes der einstellbaren Rampe.

7 Aufruf des Infobilds der einstellbaren Rampe, nur Sichtbar, wenn Sie Angemeldet sind und über die nötigen Berechtigungen verfügen.

Schaltfläche, um das Bedienbild der einstellbaren Rampe zu schliessen.

### 52.1.3 Infobild

Das Infobild der einstellbaren Rampe (RAM01) besitzt die folgenden Elemente:

| Infobild einstellbare Rampe (RAM01_02) |                     |  |  |  |  |  |  |  |  |
|----------------------------------------|---------------------|--|--|--|--|--|--|--|--|
| Replace BMO-Name                       |                     |  |  |  |  |  |  |  |  |
| Rampen-Steigung                        | ·                   |  |  |  |  |  |  |  |  |
| Max Steigung                           | 1 100kWh/min SOCKET |  |  |  |  |  |  |  |  |
| Min Steigung                           | 2 0kWh/min SOCKET   |  |  |  |  |  |  |  |  |
| Einheit                                | 3 KWh               |  |  |  |  |  |  |  |  |
| Rampen-Intervall                       |                     |  |  |  |  |  |  |  |  |
| Max Intervall                          | 4 100min SOCKET     |  |  |  |  |  |  |  |  |
| Min Intervall                          | 5 0 min SOCKET      |  |  |  |  |  |  |  |  |
| Intervall-Einheit                      | 6 Minuten ∨ SOCKET  |  |  |  |  |  |  |  |  |
| Ein- Ausgang                           | •                   |  |  |  |  |  |  |  |  |
| Eingang                                | 7 0 kWh SOCKET      |  |  |  |  |  |  |  |  |
| Ausgang                                | 8 0 kWh SOCKET      |  |  |  |  |  |  |  |  |
| 9                                      | BMO:RAM01 1.8.0.1   |  |  |  |  |  |  |  |  |

Infobild der einstellbaren Rampe (RAM01)

(1) "**Max Steigung**": Anzeige und Eingabe des Maximal einstellbaren Wertes im Feld "Rampen-Steigung" im <u>Bedienbild</u>.

**2** "**Min Steigung**": Anzeige und Eingabe des Minimal einstellbaren Wertes im Feld "Rampen-Steigung" im <u>Bedienbild</u>.

(3) "Einheit": Anzeige und Eingabe der Einheit des einstellbaren Wertes im <u>Bedienbild</u>.

**(4)** "**Max Intervall**": Anzeige und Eingabe des Maximal einstellbaren Wertes im Feld "Rampen-Intervall" im <u>Bedienbild</u>.

<sup>5</sup> "**Min Intervall**": Anzeige und Eingabe des Minimal einstellbaren Wertes im Feld "Rampen-Intervall" im <u>Bedienbild</u>.

<sup>6</sup> "Intervall-Einheit": Dropdown-Menü zum einstellen der gewünschten Einheit, des Rampenintervall-Wertes im **Bedienbild**.

(7)"Eingang": Anzeige und Eingabe des anstehenden Einganges im Bedienbild.

8 "Ausgang": Anzeige und Eingabe des ausgegebenen Ausganges im <u>Bedienbild</u>.

Das Infobild besitzt folgende Bildverweise:

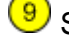

(9) Schaltfläche, um in das Protokollbild zu wechseln.

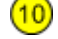

10 Schaltfläche, um das Infobild zu schliessen.

### 52.1.4 Protokollbild der einstellbaren Rampe (RAM01)

Das Protokollbild der einstellbaren Rampe (RAM01) besitzt die folgenden Elemente:

| Bild Konfigura                                               | Bild Konfiguration Protokollierungen einstellbare Rampe (Ram |                                                                    |                                                                                                    |  |  |  |  |  |  |
|--------------------------------------------------------------|--------------------------------------------------------------|--------------------------------------------------------------------|----------------------------------------------------------------------------------------------------|--|--|--|--|--|--|
|                                                              | Replace BMO-Name                                             |                                                                    |                                                                                                    |  |  |  |  |  |  |
| Protokollierung                                              |                                                              |                                                                    |                                                                                                    |  |  |  |  |  |  |
| Max Inter<br>Min Interv<br>Max Steig<br>Min Steig<br>Rampen- | vall (1)<br>vall<br>gung<br>ung<br>Steigung                  | Alle Werte<br>Alle Werte<br>Alle Werte<br>Alle Werte<br>Alle Werte | Alle         0->1         1->0           Alle         0->1         1->0           Alle         0->1         1->0           Alle         0->1         1->0           Alle         0->1         1->0           Alle         0->1         1->0 |  |  |  |  |  |  |
| Rampen-                                                      | Intervall<br>nmenü<br>BMO:RAM01                              | Alle Werte<br>Alle Werte                                           | Alle 0->1 1->0<br>Alle 0->1 1->0<br>6.0.1 2 5                                                                                                    |  |  |  |  |  |  |

Protokollbild der einstellbaren Rampe (RAM01)

1 Konfiguration der Protokollierung ausgewählter Variablen der einstellbaren Rampe.

Das Protokollbild besitzt folgende Bildverweise:

2 Schaltfläche, um das Protokollbild zu schliessen.

### 52.1.5 Trendbild der einstellbaren Rampe (RAM01)

Das Trendbild der einstellbaren Rampe (RAM01) besitzt die folgenden Elemente:

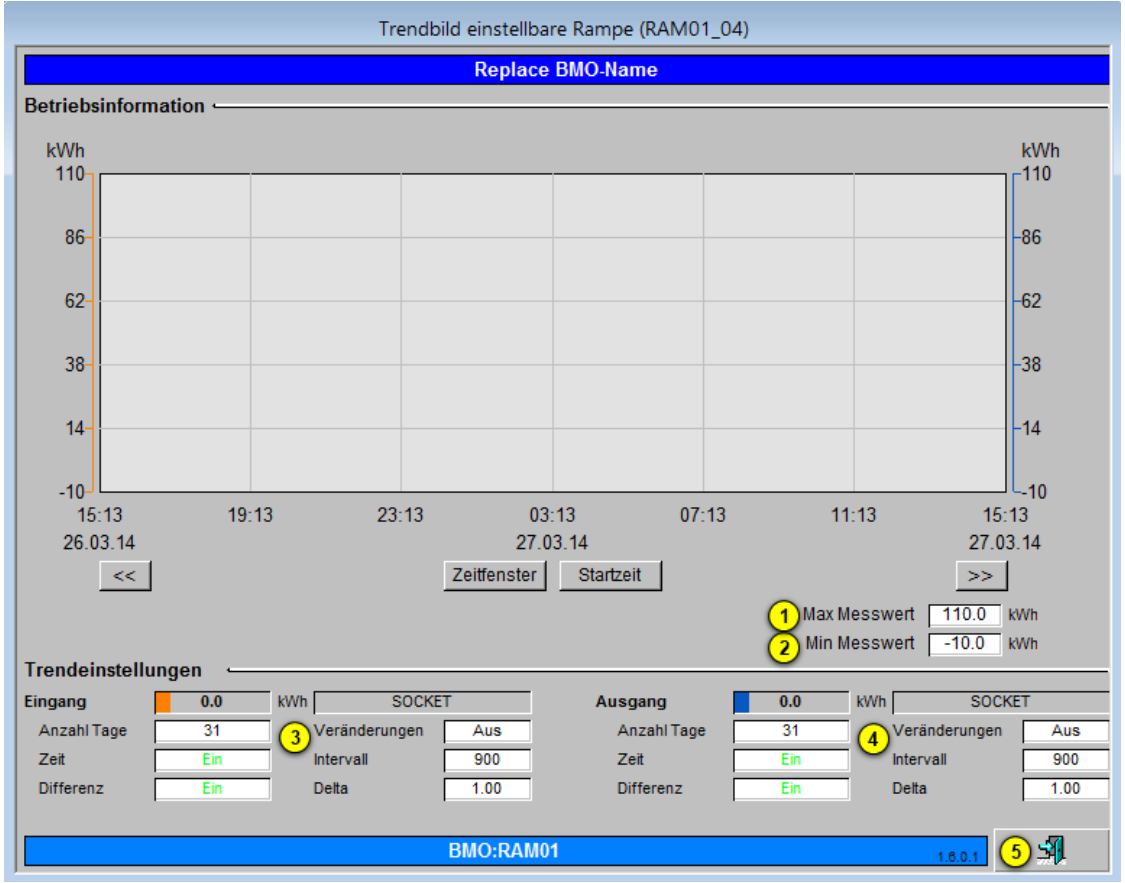

Trendbild der einstellbaren Rampe (RAM01)

#### Betriebsinformationen

(1) "Max Messwert": Anzeige und Eingabe des maximalen Werts der im Trend angezeigt wird.

<sup>(2)</sup> "**Min Messwert**": Anzeige und Eingabe des minimalen Werts der im Trend angezeigt wird.

<sup>3</sup> "**Eingang**": Anzeige des aktuellen Werts des Einganges der einstellbaren Rampe und Konfiguration der Aufzeichnung der historischen Daten derselben.

(4) "**Ausgang**": Anzeige des aktuellen Werts des Ausganges der einstellbaren Rampe und Konfiguration der Aufzeichnung der historischen Daten derselben.

Das Protokollbild besitzt folgende Bildverweise:

Schaltfläche, um das Protokollbild zu schliessen.

# 52.2 Zustände

Die einstellbare Rampe, besitzt genau einen Betriebszustand, denjenigen des Normalbetriebs.

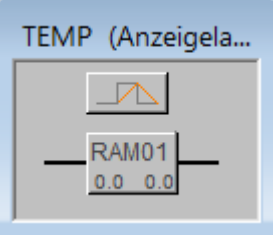

Normalzustand der einstellbaren Rampe (RAM01)

### 52.3 Störungsbehebung

Die nachfolgende Liste ist keineswegs abschliessend, sondern soll einen Überblick darüber geben, was alles überprüft werden kann, falls die einstellbare Rampe nicht die gewünschten Daten anzeigt.

Überprüfen Sie, ob

- 1. ob die Adresse der einstellbaren Rampe richtig eingegeben wurde.
- 2. ob der S-Driver eingeschaltet und richtig konfiguriert wurde.
- 3. in die eingegebene SPS-Adresse auch die richtigen Daten eingelesen wurden.
- 4. die SPS läuft und nicht gestoppt wurde.
- 5. die Daten im richtigen Format (Integer-Werte) eingegeben wurden.
- 6. der Wert durch den S-Driver richtig umgerechnet wird.

### 52.4 Konfiguration

Falls Sie das Objektsymbol der einstellbaren Rampe um-initialisieren, dann erscheint das folgende Konfigurationsbild:

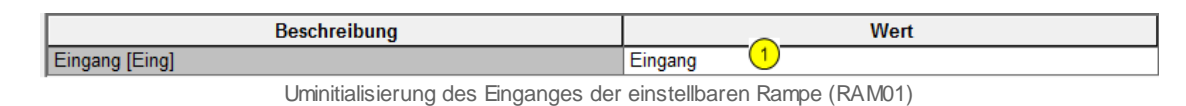

Sie können konfigurieren, welcher Wert <sup>1</sup> den Wert des analogen Wertes beschreiben soll.

#### 52.4.1 Variablenliste

Die folgende Tabelle listet alle Signale der einstellbaren Rampe zusammen mit ihren Bedeutungen auf:

| DMS-Name /<br>SPS-Label | Kommentar                                                                      | Тур<br>DMS | Typ<br>SPS | Para<br>-me-<br>ter-<br>num<br>-<br>mer | Parameter-<br>Art/<br>Um-<br>rech-<br>nung | Beschreibung                                                                                                    | Grund-<br>ein-<br>stellung |
|-------------------------|--------------------------------------------------------------------------------|------------|------------|-----------------------------------------|--------------------------------------------|----------------------------------------------------------------------------------------------------|----------------------------|
| Bemerkung               | Bemerkung                                                                      | STR        | -          | _                                       | -                                          | ist die Eingabe und<br>Anzeige der Bemerkung<br>der einstellbaren<br>Rampe (vergleiche mit<br>dem <u>Bedienbild</u> ,<br>unten) | (leer)                     |
| Eing                    | momentaner<br>Wert des<br>analogen<br>Eingangs-<br>Wertes                      | INT        | Register   | _                                       | SPS Hi = 10 1                              | ist der momentane<br>Wert des analogen<br>Datenpunkts.<br>(vergleiche mit dem<br><u>Bedienbild</u> , unten)                     | 0                          |
| Ausg                    | momentaner<br>Wert des<br>analogen<br>Ausgangs-<br>Wertes                      | INT        | Register   | _                                       | SPS Hi = 10 1                              | ist der momentane<br>Wert des analogen<br>Datenpunkts.<br>(vergleiche mit dem<br><u>Bedienbild</u> , unten)                     | 0                          |
| Max<br>Intervall        | Maximal<br>Wert, der<br>bei Rampen-<br>Intervall<br>eingestellt<br>werden kann | INT        | Register   | _                                       | -                                          | ist der Maximal wert<br>des Zeit Datenpunktes<br>(vergleiche mit dem<br>Infobild, unten)                                        | 0                          |
| Min<br>Intervall        | Minimal<br>Wert, der<br>bei Rampen-<br>Intervall<br>eingestellt<br>werden kann | INT        | Register   | -                                       | -                                          | ist der Minimal wert<br>des Zeit Datenpunktes<br>(vergleiche mit dem<br>Infobild, unten)                                        | 0                          |
| Max<br>Steigung         | Maximal<br>Wert, der<br>bei Rampen-                                            | INT        | Register   | _                                       | -                                          | ist der Maximal wert<br>des Datenpunktes mit<br>der Bezeichnung "Vari"                                                          | 0                          |

|                 | Steigung<br>eingestellt<br>werden kann                                        |     |          |   |               | (vergleiche mit dem<br>Infobild, unten)                                                                           |   |
|-----------------|-------------------------------------------------------------------------------|-----|----------|---|---------------|----------------------------------------------------------------------------------------------------|---|
| Min<br>Steigung | Minimal<br>Wert, der<br>bei Rampen-<br>Steigung<br>eingestellt<br>werden kann | INT | Register | - | -             | ist der Minimal wert<br>des Datenpunktes mit<br>der Bezeichnung "Vari"<br>(vergleiche mit dem<br>Infobild, unten) | 0 |
| Vari            | Einstellbare<br>r Wert für<br>die Rampen-<br>Steigung                         | INT | Register | _ | SPS Hi = 10 1 | ist die Rampen-<br>Steigung (vergleiche<br>mit dem <u>Bedienbild</u> ,<br>unten)                                  | 0 |
| Zeit            | Einstellbare<br>r Wert für<br>das Rampen-<br>Intervall                        | INT | Register | _ | SPS Hi = 10 1 | ist das Rampen-<br>Intervall (vergleiche<br>mit dem <u>Bedienbild</u> ,<br>unten)                                 | 0 |
| Zeit DD         | Variable für<br>das<br>Einheiten<br>Dropdown-<br>Menü                         | INT | Register | _ | -             | ist das Hilfsregister für<br>das Dropdown-Menü<br>(vergleiche mit dem<br>Infobild, unten)                         | 1 |
| Zeit min        | Hilfsvariabl<br>e zum<br>anzeigen der<br>Einheit                              | BIT | Flag     | - | -             | eine Hilfsvariable zum<br>Anzeigen der<br>ausgewählten Einheit<br>im <u>Bedienbild</u>                            | 0 |
| Zeit msek       | Hilfsvariabl<br>e zum<br>anzeigen der<br>Einheit                              | BIT | Flag     | - | -             | eine Hilfsvariable zum<br>Anzeigen der<br>ausgewählten Einheit<br>im <u>Bedienbild</u>                            | 0 |
| Zeit sek        | Hilfsvariabl<br>e zum<br>anzeigen der<br>Einheit                              | BIT | Flag     | - | -             | eine Hilfsvariable zum<br>Anzeigen der<br>ausgewählten Einheit<br>im <u>Bedienbild</u>                            | 0 |
| Einheit         | Hilfsvariabl<br>e zum<br>Anzeigen der<br>Einheit                              | STR | -        | _ | -             | eine Hilfsvariable zum<br>Anzeigen der<br>ausgewählten Einheit<br>im <u>Infobild</u>                              |   |
| Max Trend       | Variable für<br>den<br>Maximalwert<br>der Trend<br>Anzeige                    | FLT | Register | - | -             | Maximalwert des<br>Trends (vergleiche mit<br>dem <u>Trendbild</u> )                                               |   |
| Min Trend       | Variable für<br>den<br>Minimalwert<br>der Trend<br>Anzeige                    | FLT | Register | - | -             | Minimalwert des<br>Trends (vergleiche mit<br>dem <u>Trendbild</u> )                                               |   |

<sup>1</sup>Die Umrechnung ist also SPS Lo = 0, SPS Hi = 10, Unit Lo = 0, Unit Hi = 10.

1199

# 53 SWS01 - Softwareschalter

Dies ist die Version 2.103 des Softwareschalters. Am Ende des Abschnitts wurde eine Änderungsliste eingefügt.

Beachten Sie, dass diese Dokumentation eine Kurzdokumentation ist. Vergleichen Sie mit den entsprechenden Kapiteln der <u>allgemeinen Einleitung</u>, falls Sie noch nie eine Dokumentation eines Vorlagenobjekts nachgeschlagen haben. Die nachfolgende Abbildung zeigt einen Softwareschalter:

Verwenden Sie einen Softwareschalter, falls Sie im Grafikeditor einen Schalter realisieren möchten, mit welchem Anlageteile in irgendwelcher Art schalten möchten (Aus-, Handoder Automatikschaltung). Der Softwareschalter kann bis zu acht verschiedene Zustände besitzen. Beachten Sie, dass in diesem Fall der Schalter ausschliesslich im ProMoS vorhanden ist. Verwenden Sie einen digitalen Datenpunkt (DIG01), falls der Schalter physikalisch vorhanden ist und er ausschliesslich visualisiert werden soll.

# 53.1 Bildaufbau

Die Abbildung unten zeigt schematisch den Bildaufbau des Softwareschalters SWS01:

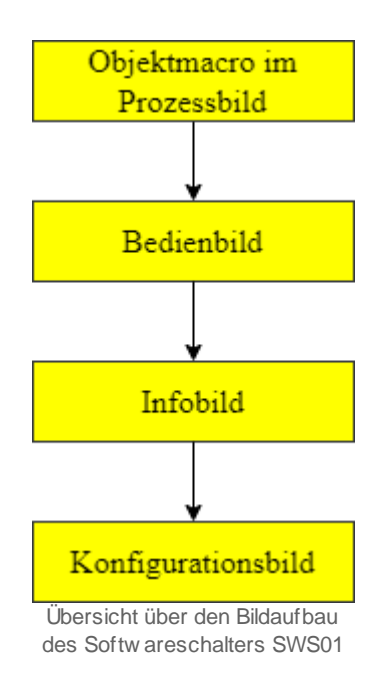

#### 53.2 Objektsymbole

Für den Softwareschalter sind folgende Objektsymbole verfügbar.

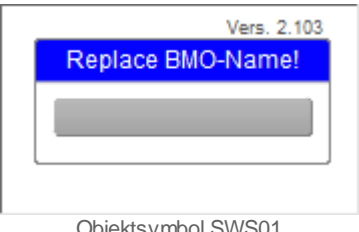

Objektsymbol SWS01

Je nachdem wie viele Schaltstufen benötigt werden muss das entsprechende Objektsymbol ausgewählt werden.

| Vers. 2.103                     |  |
|---------------------------------|--|
| Replace BMO-Name!               |  |
|                                 |  |
| -                               |  |
|                                 |  |
|                                 |  |
|                                 |  |
| Objektsymbol SWS01 mit F-Button |  |

Je nachdem wie viele Schaltstufen benötigt werden, muss das entsprechende Objektsymbol ausgewählt werden.

### 53.3 Zustände

Das Objektsymbol für den Softwareschalter kann folgende Zustände haben.

Der Software Schalter ist nicht aktiv. Es ist keine Stufe ausgewählt.

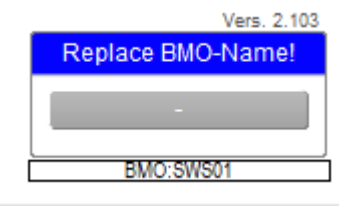

Der Softwareschalter ist inaktiv

### Der Softwareschalter ist auf "0" Aus.

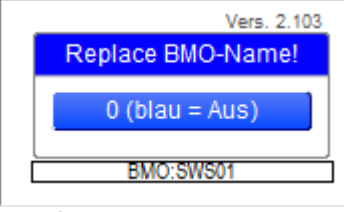

Der Softwareschalter ist auf Aus

### Der Softwareschalter ist auf "1-7".

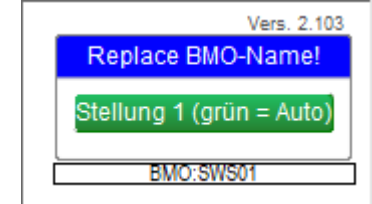

Der Softwareschalter ist auf Ein

Die Texter für die Stufe 1-7 sind frei wählbar und können über das VLO erfasst werden.

# 53.4 Bedienbild

In der Abbildung unten ist das Bedienbild. Je nachdem der Softwareschalter eine Freigabe hat oder nicht wird das Bild unterschiedlich angezeigt.

| Bedienbild Softwareschalter (SWS01_08) |                          |           |  |  |  |  |  |
|----------------------------------------|--------------------------|-----------|--|--|--|--|--|
|                                        | Replace BMO-Name!        | $\otimes$ |  |  |  |  |  |
| Bedienung<br>Freigabe                  |                          | Aus       |  |  |  |  |  |
|                                        | 0 (blau = Aus)           |           |  |  |  |  |  |
|                                        | Stellung 1 (grün = Auto) |           |  |  |  |  |  |
|                                        | Stellung 2 (grün = Ein)  |           |  |  |  |  |  |
|                                        | Stellung 3 (grün)        | [         |  |  |  |  |  |
|                                        | Stellung 4 (grün)        |           |  |  |  |  |  |
|                                        | Stellung 5 (grün)        |           |  |  |  |  |  |
|                                        | Stellung 6 (grün)        | [         |  |  |  |  |  |
|                                        | Stellung 7 (grün)        |           |  |  |  |  |  |
| Bemerkung                              |                          |           |  |  |  |  |  |
|                                        | BMO:SWS01                |           |  |  |  |  |  |
| 0                                      | Vers. 2.103              |           |  |  |  |  |  |

Softw areschalter ohne Freigabe.

| Bedienbild Softwareschalter (SWS01_08) |                          |           |  |  |  |  |  |
|----------------------------------------|--------------------------|-----------|--|--|--|--|--|
|                                        | Replace BMO-Name!        | $\otimes$ |  |  |  |  |  |
| Bedienung<br>Freigabe                  |                          | Ein       |  |  |  |  |  |
|                                        | 0 (blau = Aus)           | ]         |  |  |  |  |  |
|                                        | Stellung 1 (grün = Auto) | ]         |  |  |  |  |  |
|                                        | Stellung 2 (grün = Ein)  | ]         |  |  |  |  |  |
|                                        | Stellung 3 (grün)        | ]         |  |  |  |  |  |
|                                        | Stellung 4 (grün)        | ]         |  |  |  |  |  |
|                                        | Stellung 5 (grün)        | ]         |  |  |  |  |  |
|                                        | Stellung 6 (grün)        | ]         |  |  |  |  |  |
|                                        | Stellung 7 (grün)        | ]         |  |  |  |  |  |
| Bemerkung                              |                          |           |  |  |  |  |  |
| Bennenkung                             | J BMO-SW(S)1             |           |  |  |  |  |  |
|                                        | BWO:2M201                |           |  |  |  |  |  |
| 0                                      | Vers. 2.103              |           |  |  |  |  |  |

Softw areschalter mit Freigabe.

#### Bedienung

Die Freigabe wird von der Steuerung oder über ein "PAR-IN" gesetzt. Die Stufen können nur eingestellt werden, wenn die Freigabe vorhanden ist.

Mit diesem Knopf wird das Infobild geöffnet.

# 53.5 Infobild

| Infobild Softwares | chalter (SWS01_10)       |   |
|--------------------|--------------------------|---|
|                    | Replace BMO-Name!        | ۲ |
| Schalterbeze       | ichnungen                |   |
| Schalter 0         | 0 (blau = Aus)           |   |
| Schalter 1         | Stellung 1 (grün = Auto) |   |
| Schalter 2         | Stellung 2 (grün = Ein)  |   |
| Schalter 3         | Stellung 3 (grün)        |   |
| Schalter 4         | Stellung 4 (grün)        |   |
| Schalter 5         | Stellung 5 (grün)        |   |
| Schalter 6         | Stellung 6 (grün)        |   |
| Schalter 7         | Stellung 7 (grün)        |   |
|                    |                          |   |
|                    | BMO:SWS01                |   |
| ×                  | Vers. 2.103              |   |

In der Abbildung unten wird das Infobild angezeigt.

Softw areschalter Infobild

### Schalterbzeichnungen

Hier können die Texte der jeweiligen Stufe erfasst werden.

Mit diesem Knopf wird das Konfigurationsbild geöffnet.

# 53.6 Konfigurationsbild

Für den Softwareschalter gibt es einen "PAR-IN". Unter diesem kann eingestellt werden über welche DMS Variable die Freigabe erfolgt. Die Freigabe kann auch über die Steuerung erfolgen. Wenn die Freigabe auf "Off" ist, können keine Einstellungen gemacht werden.

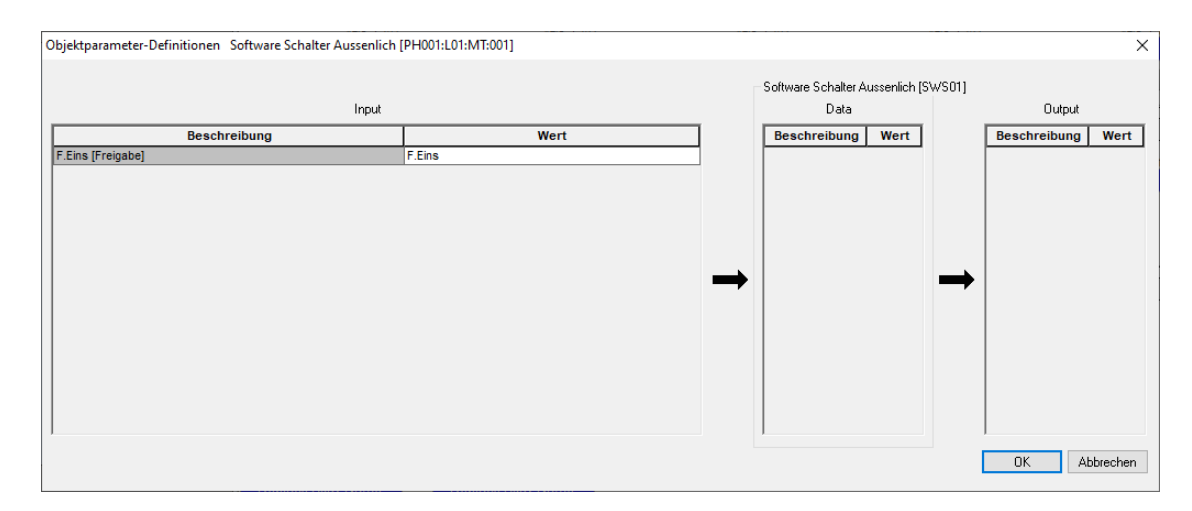

Im weiteren gibt es zwei Variablen, die eingestellt werden können.

| Konfigurationsbild Softwareschalter (SWS01_10) |                            |  |  |  |  |  |  |
|------------------------------------------------|----------------------------|--|--|--|--|--|--|
| Replace E                                      | MO-Name! 🛞                 |  |  |  |  |  |  |
| Einstellungen Ruhezustand                      |                            |  |  |  |  |  |  |
| Defaultstellung wenn Freigabe = L              | Stellung 1 (grün = Auto) ~ |  |  |  |  |  |  |
| friere Wert ein                                | Aus 🗸                      |  |  |  |  |  |  |
|                                                |                            |  |  |  |  |  |  |
| BMO                                            | SWS01                      |  |  |  |  |  |  |
|                                                | Vers. 2.103                |  |  |  |  |  |  |

Konfigurationsbild

#### Einstellungen Ruhestand

Unter "Defaultstellung wenn Freigabe = L" kann eingestellt werden welche Stufe angezeigt wird, wenn keine Freigabe vorhanden ist.

Unter "friere Wert ein" kann definiert werden ob die Stufe verändert werden kann. Dies gilt auch, wenn eine Freigabe vorhanden ist.

# 53.7 Variablenliste

Die nachfolgende Tabelle listet die Variablen des Softwareschalters zusammen mit ihren Bedeutung auf:

| DMS-Name /<br>SPS-Label | Kommentar                                     | Тур<br>DMS | Typ<br>SPS | Para-me-ter-<br>Num-<br>mer | Para-<br>meter-<br>Art/ Um-rech-<br>nung <sup>1</sup> | Beschreibung                                                                                                    | Grundein-<br>stellung |
|-------------------------|-----------------------------------------------|------------|------------|-----------------------------|-------------------------------------------------------|----------------------------------------------------------------------------------------------------|-----------------------|
| Bemerkung               | Bemerkung                                     | STR        | _          | _                           | -                                                     | ist die<br>Bemerkung<br>des<br>Softwareschal<br>ters (siehe<br><u>Bedienbild</u> ,<br>unten)                                                                                                    | -                     |
| Freigabe                | Freigabe                                      | BIT        | Flag       | 1                           | Eingangspara<br>meter                                 | ist die<br>Freigabe des<br>Softwareschal<br>ters(wird nur<br>insofern<br>visualisiert,<br>als dass die<br>Schaltflächen<br>nicht mehr<br>dargestellt<br>werden, falls<br>die Freigabe<br>nicht gesetzt<br>ist).                                                                               | OFF                   |
| Freigabe<br>Wert        | Default-<br>stellung<br>wenn<br>Freigabe<br>L | STR        | Const.     | 2                           | -                                                     | ist 2 hoch den<br>Wert des<br>Softwareschal<br>ters, falls die<br>Freigabe des<br>Schalters nicht<br>gesetzt ist<br>(wird nicht<br>visualisiert).<br>Bsp.:<br>Freigabe_Wert<br>= 8, dann wird<br>der Stufe 3<br>geschaltet,<br>falls der<br>Softwareschal<br>ter nicht<br>freigegeben<br>ist. | К.1                   |
| SWS00_Ein               | Stellung<br>0                                 | BIT        | Flag       | 3                           | -                                                     | zeigt an, ob die<br>Schalterstellu<br>ng des<br>Softwareschal<br>ters 0 ist<br>(siehe<br>Infobild).                                                                                                    | OFF                   |
| SWS00_Ein:<br>Text      | Text<br>Stellung<br>O                         | STR        | _          | _                           | -                                                     | Ist der Text,<br>welcher in den<br>Objektsymbol<br>en angezeigt<br>wird, falls die<br>Schalterstellu<br>ng des<br>Softwareschal                                                                                                    | Stellung 0            |

|                    |                       |     |      |   |   | ters 0 ist<br>(siehe<br><u>Prozessbild</u> ).                                                                                                    |            |
|--------------------|-----------------------|-----|------|---|---|----------------------------------------------------------------------------------------------------|------------|
| SWS00_Soft         | Schalter<br>O         | BIT | Flag | 4 | - | zeigt an, ob die<br>Schaltfläche<br>der<br>Schalterstellu<br>ng 0 des<br>Softwareschal<br>ters aktiviert<br>wurde (siehe<br><u>Bedienbild</u> ).                                 | ON         |
| SWS01_Ein          | Stellung<br>1         | BIT | Flag | 5 | - | zeigt an, ob die<br>Schalterstellu<br>ng des<br>Softwareschal<br>ters 1 ist<br>(siehe <u>Bedien-<br/>bild</u> ).                                                                 | OFF        |
| SWS01_Ein:<br>Text | Text<br>Stellung<br>1 | STR | _    | _ | - | Ist der Text,<br>welcher in den<br>Objektsymbol<br>en angezeigt<br>wird, falls die<br>Schalterstellu<br>ng des<br>Softwareschal<br>ters 1 ist<br>(siehe<br><u>Prozessbild</u> ). | Stellung 1 |
| SWS01_Soft         | Schalter<br>1         | BIT | Flag | 6 | - | zeigt an, ob die<br>Schaltfläche<br>der<br>Schalterstellu<br>ng 1 des<br>Softwareschal<br>ters aktiviert<br>wurde (siehe<br><u>Bedienbild</u> ).                                 | ON         |
| SWS02_Ein          | Stellung<br>2         | BIT | Flag | 7 | - | zeigt an, ob die<br>Schalterstellu<br>ng des<br>Softwareschal<br>ters 2 ist<br>(siehe<br><u>Bedienbild</u> ).                                                                    | OFF        |
| SWS02_Ein:<br>Text | Text<br>Stellung<br>2 | STR | _    | _ | _ | Ist der Text,<br>welcher in den<br>Objektsymbol<br>en angezeigt<br>wird, falls die<br>Schalterstellu<br>ng des<br>Softwareschal<br>ters 2 ist<br>(siehe<br><u>Prozessbild</u> ). | Stellung 2 |
| SWS02_Soft         | Schalter<br>2         | BIT | Flag | 8 | - | zeigt an, ob die<br>Schaltfläche<br>der<br>Schalterstellu<br>ng 2 des<br>Softwareschal<br>ters aktiviert<br>wurde (siehe<br>Bedienbild).                                         | ON         |

| SWS03_Ein          | Stellung<br>3         | BIT | Flag | 9  | - | zeigt an, ob die<br>Schalterstellu<br>ng des<br>Softwareschal<br>ters 3 ist<br>(siehe <u>Bedien-</u><br><u>bild</u> ).                                                           | OFF        |
|--------------------|-----------------------|-----|------|----|---|----------------------------------------------------------------------------------------------------|------------|
| SWS03_Ein:<br>Text | Text<br>Stellung<br>2 | STR | _    | _  | - | Ist der Text,<br>welcher in den<br>Objektsymbol<br>en angezeigt<br>wird, falls die<br>Schalterstellu<br>ng des<br>Softwareschal<br>ters 3 ist<br>(siehe<br><u>Prozessbild</u> ). | Stellung 3 |
| SWS03_Soft         | Schalter<br>3         | BIT | Flag | 10 | - | zeigt an, ob die<br>Schaltfläche<br>der<br>Schalterstellu<br>ng 3 des<br>Softwareschal<br>ters aktiviert<br>wurde (siehe<br><u>Bedienbild</u> ).                                 | ON         |
| SWS04_Ein          | Stellung<br>4         | BIT | Flag | 11 | - | Ist der Text,<br>welcher in den<br>Objektsymbol<br>en angezeigt<br>wird, falls die<br>Schalterstellu<br>ng des<br>Softwareschal<br>ters 4 ist<br>(siehe<br><u>Prozessbild</u> ). | OFF        |
| SWS04_Ein:<br>Text | Text<br>Stellung<br>4 | STR | _    | _  | - | zeigt an, ob die<br>Schaltfläche<br>der<br>Schalterstellu<br>ng 4 des<br>Softwareschal<br>ters aktiviert<br>wurde (siehe<br><u>Bedienbild</u> ).                                 | Stellung 4 |
| SWS04_Soft         | Schalter<br>4         | BIT | Flag | 12 | - | zeigt an, ob die<br>Schalterstellu<br>ng des<br>Softwareschal<br>ters 4 ist<br>(siehe <u>Bedien-</u><br><u>bild</u> ).                                                           | OFF        |
| SWS05_Ein          | Stellung<br>5         | BIT | Flag | 13 | - | Ist der Text,<br>welcher in den<br>Objektsymbol<br>en angezeigt<br>wird, falls die<br>Schalterstellu<br>ng des<br>Softwareschal<br>ters 5 ist<br>(siehe<br><u>Prozessbild</u> ). | OFF        |

| SWS05_Ein:<br>Text | Text<br>Stellung<br>5 | STR | -    | _  | - | zeigt an, ob die<br>Schaltfläche<br>der<br>Schalterstellu<br>ng 5 des<br>Softwareschal<br>ters aktiviert<br>wurde (siehe<br><u>Bedienbild</u> ).                                 | Stellung 5 |
|--------------------|-----------------------|-----|------|----|---|----------------------------------------------------------------------------------------------------|------------|
| SWS05_Soft         | Schalter<br>5         | BIT | Flag | 14 | - | zeigt an, ob die<br>Schalterstellu<br>ng des<br>Softwareschal<br>ters 5 ist<br>(siehe <u>Bedien-<br/>bild</u> ).                                                                 | OFF        |
| SWS06_Ein          | Stellung<br>6         | BIT | Flag | 15 | - | Ist der Text,<br>welcher in den<br>Objektsymbol<br>en angezeigt<br>wird, falls die<br>Schalterstellu<br>ng des<br>Softwareschal<br>ters 6 ist<br>(siehe<br><u>Prozessbild</u> ). | OFF        |
| SWS06_Ein:<br>Text | Text<br>Stellung<br>6 | STR | _    | -  | - | zeigt an, ob die<br>Schaltfläche<br>der<br>Schalterstellu<br>ng 6 des<br>Softwareschal<br>ters aktiviert<br>wurde (siehe<br><u>Bedienbild</u> ).                                 | Stellung 6 |
| SWS06_Soft         | Schalter<br>6         | BIT | Flag | 16 | - | zeigt an, ob die<br>Schalterstellu<br>ng des<br>Softwareschal<br>ters 6 ist<br>(siehe <u>Bedien-</u><br><u>bild</u> ).                                                           | OFF        |
| SWS07_Ein          | Stellung<br>7         | BIT | Flag | 17 | - | Ist der Text,<br>welcher in den<br>Objektsymbol<br>en angezeigt<br>wird, falls die<br>Schalterstellu<br>ng des<br>Softwareschal<br>ters 7 ist<br>(siehe<br><u>Prozessbild</u> ). | OFF        |
| SWS07_Ein:<br>Text | Text<br>Stellung<br>7 | STR | _    | _  | - | zeigt an, ob die<br>Schaltfläche<br>der<br>Schalterstellu<br>ng 7 des<br>Softwareschal<br>ters aktiviert<br>wurde (siehe<br><u>Bedienbild</u> ).                                 | Stellung 7 |
| SWS07_Soft         | Schalter<br>7         | BIT | Flag | 18 | - | zeigt an, ob die<br>Schalterstellu<br>ng des                                                                                                    | OFF        |

|       |       | Softwareschal<br>ters 7 ist<br>(siehe <u>Bedien-</u><br><u>bild</u> ).         |
|-------|-------|--------------------------------------------------------------------------------|
| Vers_ | STR - | <br>ist die Version<br>des<br>Vorlagenobjek<br>ts des<br>Softwareschal<br>ters |

<sup>1</sup>Beachten Sie, dass die Umrechnung von Registern nur dann angegeben wurde, falls sie ungleich der Umrechnung SPS Lo = 0, SPS Hi = 100, Unit Lo = 0 und Unit Hi = 1 ist.

# 54 **TEST01 - Alarmtest**

Das Vorlagenobjekt (Abkürzung: "VLO") mit der Bezeichnung "TEST01" dient dazu, Alarme der Prioritäten 1 bis 3 zu im Rahmen von Tests abzusetzen.

# 54.1 Bildaufbau

Die Abbildung unten zeigt schematisch den Bildaufbau eines Alarmtests:

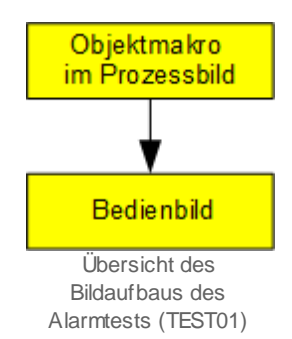

Die nächste Abbildung zeigt das <u>Objektsymbol</u>, welches in ein Prozessbild eingefügt wurde:

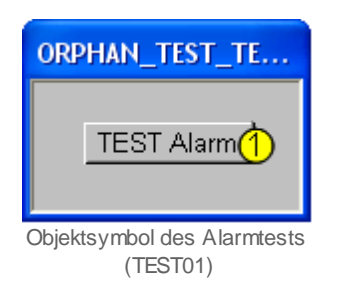

Wird mit der linken Maustaste auf die Schaltfläche 1 geklickt, dann öffnet sich das Bedienbild des Alarmtests.

Das <u>Bedienbild</u> des Alarmtests besitzt als Bildverweis die Schaltfläche <sup>5</sup>, mit welcher es wieder geschlossen werden kann:

| Bedienbild TEST01 (TEST01_01) |                         |  |  |  |  |  |  |
|-------------------------------|-------------------------|--|--|--|--|--|--|
| Alarmtest                     |                         |  |  |  |  |  |  |
| Sende Alarm Prio. 1 Aus       | Testalarm Prio. 1 Aus   |  |  |  |  |  |  |
| Sende Alarm Prio. 2 Aus       | Testalarm Prio. 2 Aus   |  |  |  |  |  |  |
| Sende Alarm Prio. 3 2 Aus     | Testalarm Prio. 3 🗿 Aus |  |  |  |  |  |  |
| Bemerkung                     |                         |  |  |  |  |  |  |
| TestTESXT01:L01:LG:001        |                         |  |  |  |  |  |  |

Darüber hinaus besitzt das Bedienbild die folgenden Bildelemente:

- (2) "Sende Alarm Prio 1" bis "Sende AlarmPrio 3": Schaltfläche, mit welcher ein Alarm der Prioritäten 1 - 3 abgesetzt werden kann.Klicken Sie mit der linken Maustaste auf diese Schaltfläche, falls sie einen Testalarm der entsprechenden Priorität absetzen wollen.
- (3) "Testalarm Prio. 1" bis "**Testalarm Prio. 3**": Anzeige, ob der mittels <sup>2</sup> oben erzeugte Testalarm auch tatsächlich erzeugt wurde.
- (4) "Reset Alarme": Schaltfläche zum zurücksetzen der Testalarme. Klicken Sie mit der linken Maustaste auf diese Schaltfläche, um alle Testalarme wieder zurückzusetzen.

Bedienbild des Alarmtests (TEST01)

### 54.2 Zustände

Der Testalarm besitzt ausschliesslich einen Zustand, und auch ein einzelnes Objektsymbol (siehe die Abbildung <u>Objektsymbol des Testalarms</u>).

### 54.3 TEST01 in Projekt einfügen

#### Kopieren der Dateien

Die einzelnen Dateien des Vorlagenobjekts TEST01 müssen von Hand in die einzelnen Projekte kopiert werden.

### VLO TEST01 ins Projekt importieren

Im PET im Menü Vorlagenobjekte wie unten gezeigt den Menüpunkt Vorlagen aus Bibliothek auswählen.

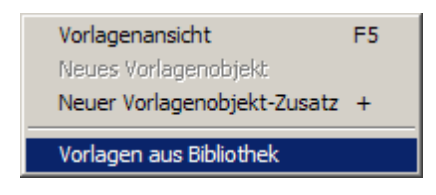

Im erscheinenden Fenster das Vorlagenobjekt TEST01 auswählen und die Auswahl mit einem Mausklick mit der linken Maustaste auf die Schaltfläche mit der Bezeichnung "OK" bestätigen.

| Auswahl Vorlagenobjekte                                                          |          | <b>e</b> 🔁       |
|----------------------------------------------------------------------------------|----------|------------------|
| Verfügbare Vorlagenobjekte                                                       |          | ОК               |
| SWS01 - Softwareschalter                                                         | ~        |                  |
| TAS01 - Taster mit Einschaltdauer                                                | _        | Abbrechen        |
| TAZUT - (Tages)arbeitszahl für WP's<br>TEST01 - Testobiekt für Testalarme        |          |                  |
| VEN01 - Ventil 0., 100%, stetiges Ventil                                         |          |                  |
| VEN02 - Ventil Auf Zu                                                            |          |                  |
| VEN03 - Dreipunktventil, stetiges Ventil                                         |          |                  |
| WrapFaS - Wrapper des Brandschutzklappenobjekts                                  |          |                  |
| ZAEU1 - Impulszaehler                                                            |          |                  |
| ZAE 30 - Master Macto M-Bus<br>ZAE 31 - Impute semalar Data Data Data M2 (M Dus) |          |                  |
| ZAEST - Inipulssaminier heidy Faupuls MZ (M-bus)                                 |          |                  |
| ZAE33 - Elektrozábler ELKO ELZ 01 (M-Bus)                                        |          |                  |
| ZAE39 - Techem Classic s Wärmerechner bidirektional (M-Bus)                      |          |                  |
| ZAE40 - Techem Classic s Wärmerechner (M-Bus)                                    |          |                  |
| ZAE41 - Techem Split (M-Bus)                                                     |          |                  |
| ZAE42 - Maxicall III (Kampstrup) (M-Bus)                                         |          |                  |
| ZAE43 - Scylar II Heat (M-Bus)                                                   |          |                  |
| ZAE44 - Lechem mb s (MBus)                                                       |          | Alle selektieren |
|                                                                                  | <b>×</b> |                  |
|                                                                                  |          |                  |
|                                                                                  |          |                  |

Alle Dateien werden aus dem Vorlagenverzeichnis ins Projekt kopiert und das Vorlagenobjekt TEST01 kann nun verwendet werden.

### 54.4 Makros

Es gibt ein genau ein Makro für das Vorlagenobjekt TEST01 mit der Bezeichnung "TEST01.plb":

| TEOT / dann |
|-------------|
|-------------|

### 54.5 Parametrierung

Das Vorlagenobjekt TEST01 besitzt keine Parameter, welche umparametriert werden könnten.

### 54.6 Variablenliste

Die folgende Tabelle listet alle Signale von Alarmtests, welche nicht interne Signale darstellen, zusammen mit ihre

| DMS-Name /<br>SPS-Label                        | Kommentar                                            | Typ<br>DMS | Typ<br>SPS | Para-<br>meter-<br>Num-<br>mer | Para-<br>meter-<br>Art | Beschreibung                                                                                                    | Grund-<br>ein-<br>stellung |
|------------------------------------------------|------------------------------------------------------|------------|------------|--------------------------------|------------------------|----------------------------------------------------------------------------------------------------|----------------------------|
| Bemerkung                                      | Bemerkung                                            | STR        | -          | -                              | -                      | ist die Bemerkung, welcher<br>im Alarmtest eingefügt<br>werden kann (vergleiche mit<br>dem <u>Bedienbild</u> ,<br>unten)         | -                          |
| SendeAlarmPrio<br>1 bis<br>SendeAlarmPrio<br>3 | Sende Alarm<br>Prio. 1 bis<br>Sende Alarm<br>Prio. 3 | BIT        | Flag       | 1-3                            | -                      | dient zum Setzen des<br>Testalarms mit der<br>gegebenen Priorität<br>(vergleiche mit dem<br><u>Bedienbild</u> ,<br>Punkt 2).     | OFF                        |
| TEST_ERR_Prio_1<br>bis<br>TEST_ERR_Prio_3      | Testalarm Prio. 1<br>bis<br>Testalarm Prio. 3        | BIT        | Flag       | 4 - 6                          | -                      | zeigt, ob eine Testalarm mit<br>der gegebenen Priorität<br>gesendet wurde (vergleiche<br>mit dem <u>Bedienbild</u> ,<br>Punkt 3) | OFF                        |

# 55 VAV01 - Ansteuerung Volumenstromregler

Die folgende Dokumentation bezieht sich auf die Version 1.5.6 des Vorlagenobjekts der Ansteuerung von Volumenstromreglern (VAV01).

Im Folgenden werde der Einfachheit halber vom "Volumenstromregler" gesprochen, wenn eigentlich von der Ansteuerung von variablen Volumenstromreglern gesprochen werden müsste. Es wird auch nicht zwischen dem Softwareobjekt des Volumenstromreglers und dem physikalischen variablen Volumenstromregler unterschieden. Das Vorlagenobjekt VAV01 dient dazu, variable Volumenstromregler anzusteuern. Die Ansteuerung des stetigen Ventils geschieht mit einem analogen Ausgangssignal (0 - 10 VDC, 2 - 10 VDC oder 4 - 20 mA), welches innerhalb von ProMoS als Registerwert gespeichert wird.

Als Beispiel eines variablen Volumenstromreglers sei der unten abgebildete variable Volumenstromregler von Trox erwähnt:

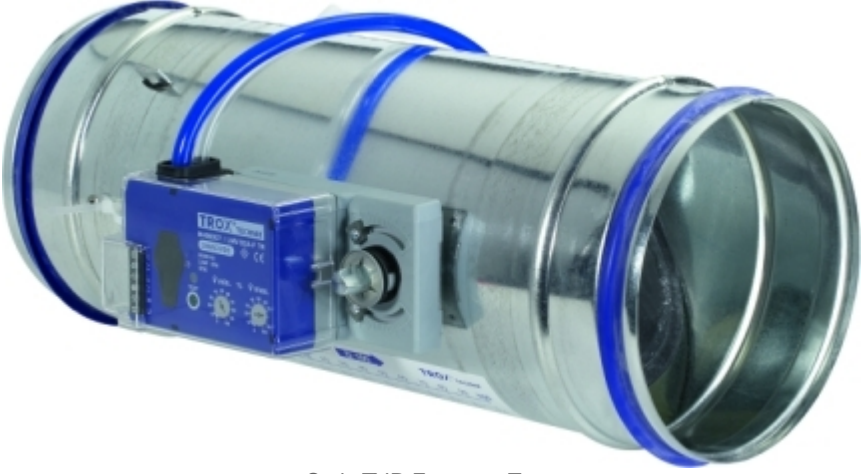

Serie TVR-Easy von Trox (http://www.trox.de/de/products/control\_units/varycontrol/tvr\_easy/index.html)

Es existieren zwei verschiedene Möglichkeiten der Volumenstromregelung:

Falls der Volumenstromregler selber nicht konfiguriert ist, kann sein Sollwert kann in einem Bereich einer minimalen bis zu einem maximalen Sollwert (angegeben in m<sup>3</sup>/h) gesetzt werden. Der minimale beziehungsweise maximale Sollwert kann dabei innerhalb des Bereichs von 0 m<sup>3</sup>/h bis zum normalen Volumenstrom (also dem Volumenstrom, falls die Klappe vollständig geöffnet ist) frei gesetzt werden. Beachten Sie, dass die Regelung mit dem physischen Volumenstromregler bewerkstelligt wird. Es wird nur ein Sollwert (in %) dem variablen Volumenstromregler übermittelt. Dabei entspricht 0% einem Sollwert von 0 m<sup>3</sup>/h und 100% dem nominalen Sollwert des Volumenstromreglers. Als Eingangsparameter des Volumenstromreglers wird auch in diesem Fall eine Prozentzahl dem Softwareobjekt übermittelt. Das Softwareobjekt übersetzt diesen Wert in die dazugehörige Prozentzahl, welche dem physischen Volumenstromregler so dass 0 % dem minimalen Volumenstrom und 100 % dem maximalen Volumenstrom entspricht.

Falls der Volumenstromregler selber konfiguriert ist, dann kann der minimale und der maximale nicht mehr verändert werden. In diesem Fall entspricht die Eingabe eines Sollwertes von 0 % dem fest auf dem Volumenstromregler konfigurierten minimalen

Volumenstrom und 100 % dem entsprechenden maximalen Wert, welcher auf dem variablen Volumenstromregler eingestellt ist.

Die Überprüfung der Rückmeldung des variablen Volumenstromreglers kann aktiviert werden. Falls nach Ablauf einer konfigurierbaren Verzögerungszeit die Abweichung des Volumenstroms zur entsprechenden Stellgrösse grösser als die gegebene maximale Abweichung ist, kann eine Störmeldung oder ein Fernalarm abgesetzt werden. <u>Handschaltungen</u> sind möglich, bei einem Handbetrieb kann der gewünschte Öffnungsgrad von Hand eingestellt werden.

Ähnliche Objekte sind VEN01 für stetige sowie VEN02 für Stellventile, VEN03 für Stellventile mit einer Dreipunktschaltung oder für Stellventile, welche mit ihrer Ventillaufzeit geregelt werden, VEN04 für Stellventile mit erweiterten Überwachungsfunktionen und BSK01 für die Ansteuerung von Belimo-Brandschutzklappen.

#### Änderungsliste

Version 1.5:

• Die Dokumentation und das Vorlagenobjekt wurden erstellt.

Version 1.5.1:

• Die Texte im Zusammenhang mit Iconwechsel wurden sprachunabhängig gemacht. In den Bedienbildern der deutschen Version sind keine Veränderungen sichtbar.

Version 1.5.2:

• Falsche Initialisierungen von Texten in den Objektsymbolen wurden korrigiert.

Version 1.5.3:

• Die Sourcecodedatei wurde PG5 2.0-tauglich gemacht.

Version 1.5.4 und 1.5.4:

• keine Änderungsbeschreibung erstellt

Version 1.5.6:

• Bitmaps mit Umlauten in der Bezeichnung wie beispielsweise "Störung" wurden durch solche ohne Umlaute ersetzt.

### 55.1 Bildaufbau

Die <u>Abbildung unten</u> zeigt schematisch den Bildaufbau eines variablen Volumenstromreglers:

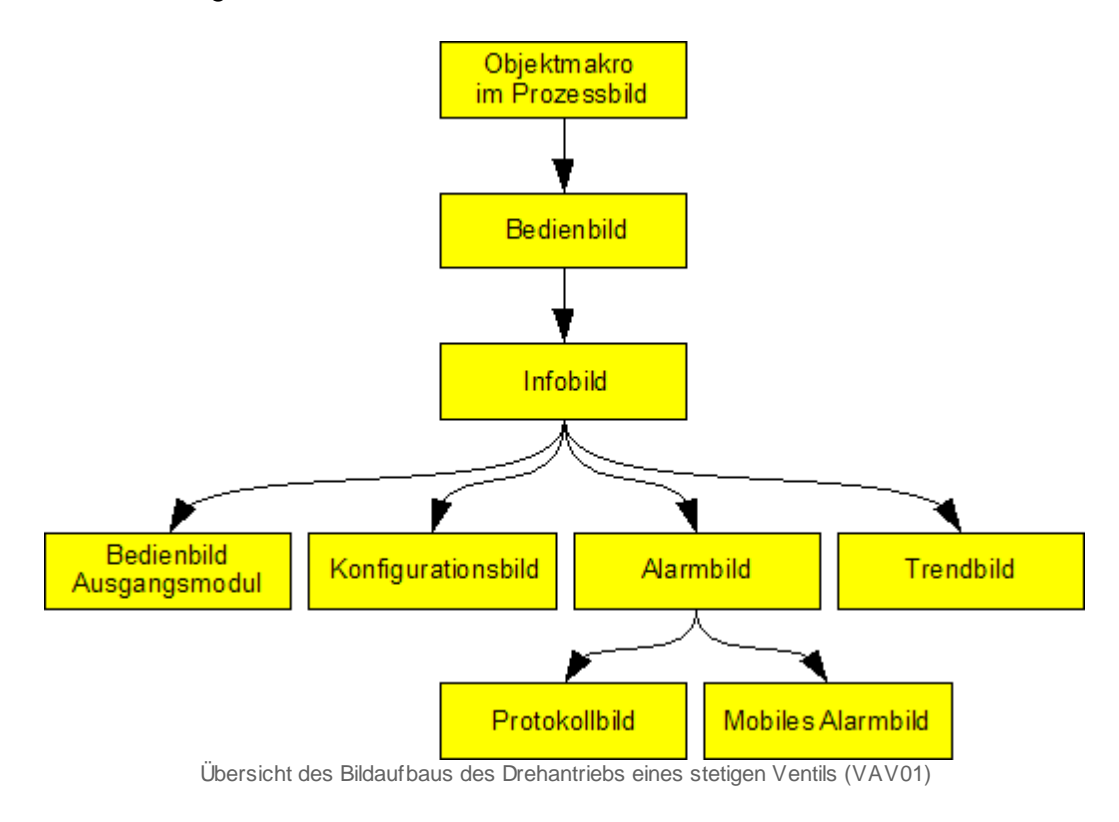

Im Folgenden werden die einzelnen Elemente des Bildaufbaus zusammen mit ihren Bildverweisen gezeigt. Die folgende Abbildung zeigt das <u>Prozessbild</u>, welches die Ansteuerung des variablen Volumenstromregler als Objektsymbol enthält:

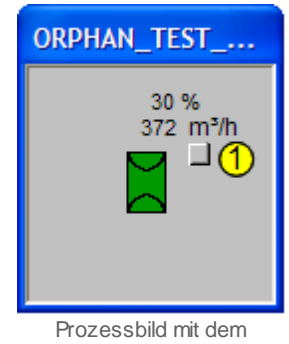

Prozessbild mit dem Objektsymbol der Ansteuerung eines stetigen Volumenstromreglers (VAV01) Wird mit der linken Maustaste auf die Schaltfläche oben rechts im Objektsymbol geklickt

1, dann öffnet sich das <u>Bedienbild</u> der Ansteuerung des variablen Volumenstromreglers:

| Bedienbild Volumenstromregler (VAV01_01)                                   |                                                                                                    |                                                       |  |  |  |  |
|----------------------------------------------------------------------------|----------------------------------------------------------------------------------------------------|-------------------------------------------------------|--|--|--|--|
|                                                                            | Test Volumenstromregler                                                                                                    |                                                       |  |  |  |  |
| Betriebsinformationen                                                      |                                                                                                    | m³/h                                                  |  |  |  |  |
| Vnom 1500                                                                  |                                                                                                    | - 1650<br>- 1500                                      |  |  |  |  |
| Vmax 900                                                                   |                                                                                                    | - 1350<br>- 1200<br>- 1050<br>- 900<br>- 750<br>- 600 |  |  |  |  |
| Vmin 150                                                                   | 0% 100%                                                                                                    | - 450<br>- 300<br>- 150<br>- 0                        |  |  |  |  |
| nominaler Volumenstrom Vno<br>maximale Stellgrösse<br>minimale Stellgrösse | 1500         m³/h         unparametriert         Ein           900         m³/h         0         %         parametriert         Aus           150         m³/h         100         %         Freigabe         Ein |                                                       |  |  |  |  |
| Stellgrösse<br>Luftmenge umgerechnet                                       | 375         m³/h         30.0         %           372         m³/h         29.6         %         W800 Handschaltung                                                                                               |                                                       |  |  |  |  |
| Störung W800-Karte<br>Rückmeldung                                          | Aus<br>Ein Verz. Rückmeldung 10                                                                                                    | Sek.                                                  |  |  |  |  |
| Bedienung <u>Reparatur</u>                                                 | Hand 100 % Aus                                                                                                    |                                                       |  |  |  |  |
| Bemerkung                                                                  |                                                                                                    |                                                       |  |  |  |  |
| ESchema                                                                    |                                                                                                    | uittiert                                              |  |  |  |  |
| 00                                                                         | TestVAVX01:L01:VS:001 Vers. 1.5                                                                                                    | <b>3</b> 3                                            |  |  |  |  |

Bedienbild der Ansteuerung des variablen Volumenstromreglers (VAV01)

Innerhalb dieses Bedienbilds existieren folgende Bildverweise:

- (2) Aufruf des Infobilds der Ansteuerung des variablen Volumenstromreglers
- (3) Schaltfläche, um das Bedienbild der Ansteuerung des variablen Volumenstromreglers zu schliessen

Das <u>Infobild</u> der Ansteuerung des variablen Volumenstromreglers besitzt folgende Bildverweise:

| Infobild Volumenstromregler (VAV01_02)                                                                                                    |                                                                                                    |                                                                                                    |                                                                                                    |  |  |  |
|----------------------------------------------------------------------------------------------------|----------------------------------------------------------------------------------------------------|----------------------------------------------------------------------------------------------------|----------------------------------------------------------------------------------------------------|--|--|--|
| Test Volumenstromregler                                                                                                    |                                                                                                    |                                                                                                    |                                                                                                    |  |  |  |
| Betriebsinformationen<br>Adr. Ausg. Stellgrösse<br>Kartentyp<br>minimale Stellgrösse<br>maximale Stellgrösse<br>minimale absolute Stellgrösse in %<br>maximale absolute Stellgrösse in %<br>relative Stellgrösse in %<br>Einheit Volumenstrom<br>W800 Handschaltung | 0 SOCKET R1009 PCD3.W800  150 m²/h SOCKET R1014 900 m²/h SOCKET R1012 10.0 60.0 70.00 SOCKET R1016 m²/h  ▲ | <ul> <li>✓ Rückmeldung aktiviert</li> <li>Rückmeldung aktiviert</li> <li>Adr. Eing. Rückmeldung</li> <li>Kartentyp</li> <li>min. Eingangsgrösse</li> <li>max. Eingangsgrösse</li> <li>Rückmeldung Luftmenge absolut</li> <li>Rückmeldung Luftmenge relativ</li> <li>Luftmenge umgerechnet</li> <li>Alarmgrenze</li> <li>Rückmeldung</li> <li>Rückmeldung</li> <li>Rückmeldung</li> <li>Verz. Rückmeldung</li> </ul> | Ein         SOCKET F4029           16         SOCKET R1003           PCD2,PCD3,PCS1.W3x0         ✓           SOCKET R1007         ✓           0.0 %         SOCKET R1005           100.0 %         SOCKET R1004           44.8         SOCKET R1006           16.7         %           600.0         m³/h           10.0         SOCKET R1002           Ein         SOCKET F4030           Aus         SOCKET F4031           10         SOCKET R1008 |  |  |  |
|                                                                                                    |                                                                                                    | FestVAVX01:L01:VS:001                                                                                                    | Vers. 1.5                                                                                                    |  |  |  |

Infobild der Ansteuerung des variablen Volumenstromreglers (VAV01)

- (4) Aufruf des Bildes, welches die momentane Konfiguration der Ausgangskarte W800 anzeigt. Dieses Bild wird nur dann gezeigt, falls der eingestellte Kartentyp des Stellsignals der Ansteuerung des variablen Volumenstromreglers "PCD3.W800" lautet (vergleiche mit dem Infobild, Punkt 2).
- (5) Verweis auf das <u>Konfigurationsbild</u> der Ansteuerung des variablen Volumenstromreglers
- (6) Verweis auf das <u>Bild der Konfiguration der Alarmierungen</u> der Ansteuerung des variablen Volumenstromreglers
- (7) Verweis auf das Trendbild der Ansteuerung des variablen Volumenstromreglers
- (8) Schaltfläche, um das Infobild der Ansteuerung des variablen Volumenstromreglers zu schliessen
Die nächste Abbildung zeigt das Bedienbild der W800-Ausgangskarte der Ansteuerung des variablen Volumenstromreglers (VAV01). Es ist nur dann sichtbar, falls als Ausgangskarte, mit welcher das Stellsignal dem variablen Volumenstromregler übermittelt wird, mit "PCD3.W800" angegeben wurde (vergleiche mit dem Infobild des variablen

Volumenstromreglers, Punkt 2):

| Bedienbild Ausgang analog (W800 Modul)                                                         |                         |  |  |
|------------------------------------------------------------------------------------------------|-------------------------|--|--|
| Test Volumenstromregler                                                                        |                         |  |  |
| Betriebsinformationen W800                                                                     |                         |  |  |
| Schalter Stellung                                                                              | Interner Fehler         |  |  |
| Kallibrierungsfehler                                                                           | Ausgabefehler           |  |  |
| Initialisierungsfehler                                                                         | Adressierungsfehler     |  |  |
| Benutzerdefinierte Skalierung                                                                  |                         |  |  |
| Reset Wert                                                                                     | 0 Skallierung schreiben |  |  |
| Wert für 0%                                                                                    | 0                       |  |  |
| Wert für 100% 102                                                                              | 3                       |  |  |
| TestVAVX01:L01:VS:001 Vers. 1.5                                                                |                         |  |  |
| Bedienbild des analogen Augangsmoduls (W800) der Ansteuerung des variablen Volumenstromreglers |                         |  |  |

Dieses Bedienbild besitzt die Schaltfläche <sup>9</sup>, um es wieder zu schliessen.

Das <u>Konfigurationsbild</u> der Ansteuerung des variablen Volumenstromreglers besitzt als Bildverweis die Schaltfläche (10), um es wieder zu schliessen.

| Konfigurationsbild Volumentstromregler (VAV01_03) |             |                   |  |
|---------------------------------------------------|-------------|-------------------|--|
| Test Volumenstromregler                           |             |                   |  |
| Reparatur -                                       |             |                   |  |
| Adr. Eingang Reparaturschalter                    |             | F.Null            |  |
| Reparatur                                         | Nein        | SOCKET F4033      |  |
| Logik Reparaturschaltung                          | Normal      | SOCKET F4032      |  |
| Software Rep.schalter                             | Aus         | SOCKET F4034      |  |
| Handbetrieb .                                     |             |                   |  |
| Adr. Eing. Handbetrieb                            |             | F.Null            |  |
| Handbetrieb                                       | Nein        | SOCKET F4025      |  |
| Logik des Handschalters                           | Normal      | SOCKET F4024      |  |
| Softwareschalter für Handbetrieb                  | Aus         | SOCKET F4026      |  |
| Stellgrösse Handbetrieb                           | 0.0 %       | SOCKET R1001      |  |
| Schnellabschaltung                                |             |                   |  |
| Adr. Eing. Schnellabschaltung                     |             | F.Null            |  |
| Schnellabschaltung                                | Nein        | SOCKET F4020      |  |
| Logik Schnellabaschaltung                         | Normal      | SOCKET F4019      |  |
| Schnellabschaltung                                | Aus         | SOCKET F4021      |  |
| Sammelstörung                                     |             |                   |  |
| Sammelalarmgruppe                                 | 1           | SOCKET R1000      |  |
|                                                   |             | 31 30 29 02 01 00 |  |
| Sammelstörung                                     | Aus         | SOCKET F4022      |  |
| Adr. Eing. externe Quittierung                    |             | F.Null            |  |
| Quittierung                                       | Aus         | SOCKET F4028      |  |
|                                                   |             |                   |  |
| TestVAVX01:L01:VS:0                               | 01 Vers. 1. | <u>s</u> 🗐 🚺      |  |

Konfigurationsbild der Ansteuerung des variablen Volumenstromreglers (VAV01)

Das Bild der Konfiguration der <u>Alarmierungen</u> der Ansteuerung des variablen Volumenstromreglers besitzt die folgenden Bildverweise:

| Alarmkonfigurationsbild Volumenstromregler (VAV01_04) |                         |                    |             |  |  |
|-------------------------------------------------------|-------------------------|--------------------|-------------|--|--|
|                                                       | Test Volumenstromregler |                    |             |  |  |
| Alarmierung                                           |                         |                    |             |  |  |
| Rückmeldung aktiviert                                 | ,                       | Reparatur          |             |  |  |
| Logik                                                 | >= <= >=                | Logik              | >= >=       |  |  |
| Priorität                                             | 2 1 2 3 4 5             | Priorität          | 2 1 2 3 4 5 |  |  |
| Alarmgruppe                                           |                         | Alarmgruppe        | 1           |  |  |
| Alarmtext                                             |                         | Alarmtext          |             |  |  |
| V W800 Handschaltung                                  |                         | Störung W800-Karte |             |  |  |
| Logik                                                 | >= <= >=                | Logik              | >= <= >=    |  |  |
| Priorität                                             | 3 1 2 3 4 5             | Priorität          | 2 1 2 3 4 5 |  |  |
| Alarmgruppe                                           |                         | Alarmgruppe        |             |  |  |
| Alarmtext                                             |                         | Alarmtext          |             |  |  |
| <b>₩@</b>                                             | TestVA                  | VX01:L01:VS:001    | Vers. 1.5   |  |  |

Bild der Konfiguration der Alarmierungen der Ansteuerung des variablen Voluemenstromreglers (VAV01)

- (11) Verweis auf das Bild der Konfiguration der Protokollierungen des stetigen Ventils
- (12) Verweis auf das Bild der Konfiguration der Fernalarmierungen des stetigen Ventils
- (13) Schaltfläche, um das Bild der Konfiguration des steigen Ventils wieder zu schliessen

Das Bild der Konfiguration der Protokollierungen der Ansteuerung des variablen

Volumenstromreglers besitzt als Bildverweis die Schaltfläche <sup>14</sup>, um es wieder zu schliessen:

| Bild Konfiguration Protokollierungen Volumenstromregler (VAV01_07) |                      |            |                           |                           |
|--------------------------------------------------------------------|----------------------|------------|---------------------------|---------------------------|
|                                                                    | Test V               | olumenstr  | omregler                  |                           |
| Protokollierung                                                    |                      |            |                           |                           |
| Verzögerung                                                        |                      |            |                           |                           |
| Verz. Rückmeldung                                                  | Alle Werte Alle 0->1 | 1->0       |                           |                           |
| Meldungen •                                                        |                      |            |                           |                           |
| Adr. Eing. Rückmeldung                                             | Alle Werte Alle 0->1 | 1->0       | max. Eingangsgrösse       | Alle Werte Alle 0->1 1->0 |
| Kartentyp                                                          | Alle Werte Alle 0->1 | 1->0       | min. Eingangsgrösse       | Alle Werte Alle 0->1 1->0 |
| Bedienung                                                          |                      |            |                           |                           |
| Reparatur                                                          | Alle Werte Alle 0->1 | 1->0       | Logik Reparaturschaltung  | Alle Werte Alle 0->1 1->0 |
| Software Rep.schalter                                              | Alle Werte Alle 0->1 | 1->0       |                           |                           |
| Schnellabschaltung                                                 | Alle Werte Alle 0->1 | 1->0       | Logik Schnellabaschaltung | Alle Werte Alle 0->1 1->0 |
| Schnellabschaltung                                                 | Alle Werte Alle 0->1 | 1->0       |                           |                           |
| Handbetrieb                                                        | Alle Werte Alle 0->1 | 1->0       |                           |                           |
| Softwareschalter für Handbetrieb                                   | Alle Werte Alle 0->1 | 1->0       | Stellgrösse Handbetrieb   | Alle Werte Alle 0->1 1->0 |
| Adr. Ausg. Stellgrösse                                             | Alle Werte Alle 0->1 | 1->0       |                           |                           |
| maximale Stellgrösse                                               | Alle Werte Alle 0->1 | 1->0       |                           |                           |
| minimale Stellgrösse                                               | Alle Werte Alle 0->1 | 1->0       |                           |                           |
|                                                                    | TestVAVX01           | :L01:VS:00 | 1                         | Vers. 1.5                 |

Bild der Konfiguration der Protokollierungen der Ansteuerung des variablen Volumentstromreglers (VAV01)

Auch das Bild der Konfiguration der <u>Fernalarmierungen</u> besitzt als einzigen Bildverweis die Schaltfläche <sup>15</sup>, um es wieder zu schliessen:

| Konfig. Fernalarmierungen Volumenstromregler (VAV01_06) |   |   |              |  |  |
|---------------------------------------------------------|---|---|--------------|--|--|
| Test Volumenstromregler                                 |   |   |              |  |  |
| Fernalarmierung - E-Mail SMS Pager                      |   |   |              |  |  |
| Rückmeldung                                             | • | ◄ | ◄            |  |  |
| W800 Handschaltung                                      | • | ◄ | $\checkmark$ |  |  |
| Störung W800-Karte                                      |   | ◄ | <b>V</b>     |  |  |
| TestVAVX01:L01:VS:001 Vers. 1.5                         |   |   |              |  |  |

Bild der Konfiguration der Ansteuerung des variablen Volumenstromreglers (VAV01

Schlussendlich besitzt auch das <u>Trendbild</u> der Ansteuerung des variablen

Volumenstromreglers die Schaltfläche 16, um es wieder zu schliessen:

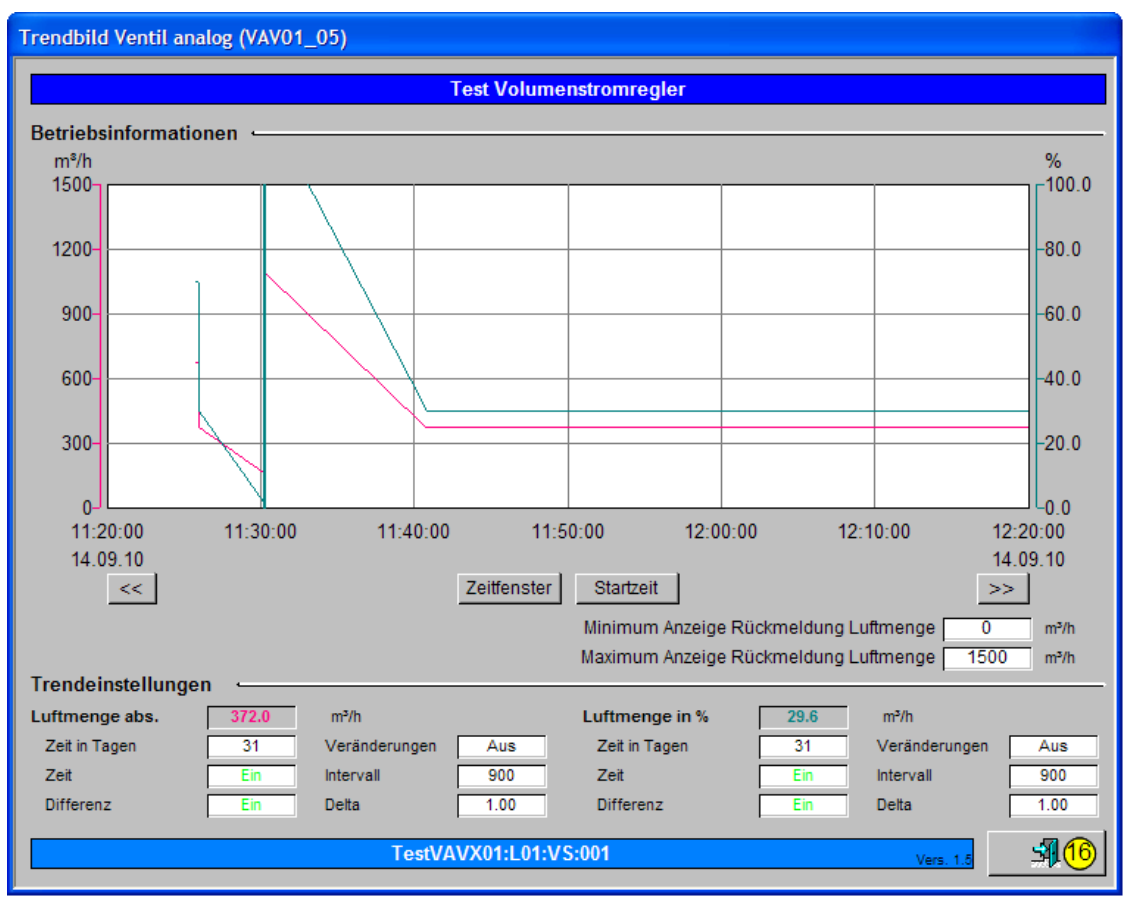

Trendbild der Ansteuerung des variablen Volumenstromreglers (VAV01)

# 55.2 Zustände

Im Folgenden wird das Objektsymbol mit der Bezeichnung "VAV01\_H" verwendet. Die relativen Orte der einzelnen Symbole bezüglich des Symbol der Ansteuerung des variablen Volumenstromreglers können variieren.

Das Objektsymbol der Ansteuerung des variablen Volumenstromreglers besitzt die folgenden Zustände:

• Die Ansteuerung des variablen Volumenstromreglers ist nicht freigegeben:

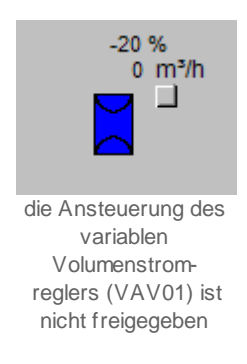

In diesem Fall wird immer eine Stellgrösse von absolut 0 % dem variablen Volumenstromregler übermittelt. Die Stellgrösse von -20% stammt daher, weil der Volumenstromregler nicht parametriert ist und die minimale Stellgrösse ungleich 0 m<sup>3</sup>/h beträgt.

• Die Ansteuerung des variablen Volumenstromreglers ist freigegeben:

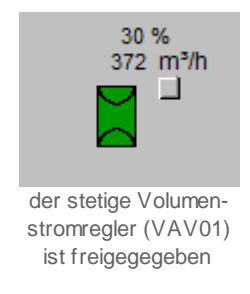

In diesem Fall wird oberhalb des Icons der Ansteuerung des variablen Volumenstromreglers (VAV01) der gemessene relative Volumenstrom (30%) und der gemessene Durchfluss des Volumenstromreglers (372 m<sup>3</sup>/h) angezeigt. Wird keine Rückmeldung eingelesen, dann werden die entsprechenden (umgerechneten) Stellgrössen angezeigt.

Falls eine Störmeldung aufgetreten ist, dann wird ein "E" angezeigt und die Schaltfläche wird mit hell- oder rostroter Farbe angezeigt, je nachdem, ob die entsprechende Störmeldung bereits einmal quittiert wurde oder nicht:

• Falls die Störmeldung bisher noch nicht quittiert wurde, dann wird die Schaltfläche also hellrot dargestellt:

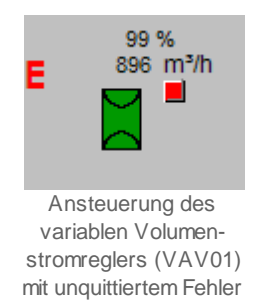

• Falls die Störmeldung quittiert wurde, dann wird die Schaltfläche mit rostroter Farbe dargestellt:

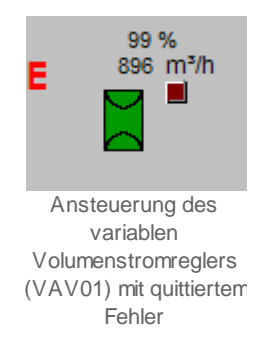

 Falls der variable Volumenstromregler mit der Handschaltung der Karte des Typs PCD3.W800 angesteuert wird, dann wird oben links beim Symbol ein oranges "M" (für "Manuellen Betrieb mit der Ausgangskarte") gezeigt. Dies bedeutet, dass die durch das Softwareobjekt VAV01 erzeugte Stellgrösse bedeutungslos sind:

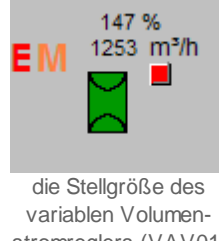

variablen Volumenstromreglers (VAV01) wird von der W800-Karte eingelesen

Beachten Sie, dass eine Übersteuerung der Stellgrösse mit einer Handschaltung der W800-Karte immer eine Störmeldung erzeugt, um eine unabsichtliche entsprechende Handschaltung zu vermeiden. Weiter ist die angezeigte Rückmeldung des Istwerts des variablen Volumenstromreglers bedeutungslos, falls die entsprechende Rückmeldung des stetigen Ventils nicht wieder eingelesen wird.

• Falls die Ansteuerung des variablen Volumenstromreglers von <u>Hand betrieben</u> wird, dann wird unten links beim Symbol ein gelbes "H" (für "Handbetrieb") geschrieben:

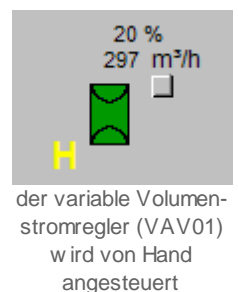

• Falls der variable Volumenstromregler von <u>Hand ausgeschaltet</u> wurde, dann wird unten links beim Symbol des Ventils ein blaues "A" (für "Hand Aus") hingeschrieben:

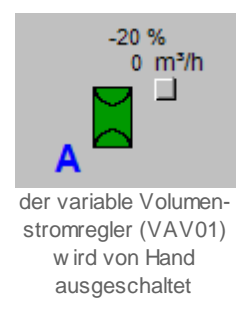

Beachten Sie, dass in diesem Fall die absolute Stellgrösse 0 % dem variablen Volumenstromregler übermittelt wird.

• Falls der variable Volumenstromregler in <u>Reparatur</u> geschaltet wurde, wird ein "R" (für "Reparatur") links beim Symbol hingeschrieben:

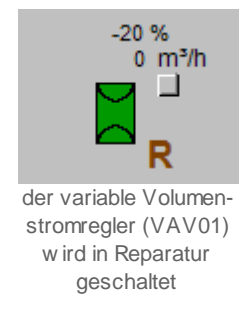

Beachten Sie, dass auch in diesem Fall die absolute Stellgrösse 0 % dem variablen Volumenstromregler übermittelt wird.

Es existieren die folgenden Objektsymbole der Ansteuerung des variablen Volumenstromreglers:

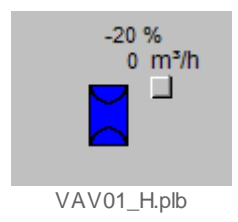

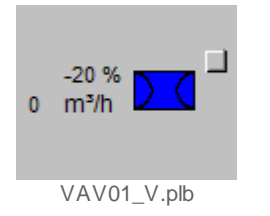

"H" respektive "V" gibt die Ausrichtigung des Lüftungskanals in der Zeichenebene (horizontal oder vertikal) an.

# 55.3 Bedienung

Die allgemeinen Eigenschaften von Bedienbildern sind im Kapitel <u>Bedienbild</u> beschrieben. Im Kapitel <u>"Bildaufbau"</u> können Sie nachlesen, wie das Bedienbild des variablen Volumenstromreglers (VAV01) aufgerufen wird und welche Bildverweise es besitzt. Die <u>nachfolgende Abbildung</u> zeigt das Bedienbild der Ansteuerung des variablen Volumenstromreglers (VAV01), falls der variable Volumenstromregler nicht parametriert ist:

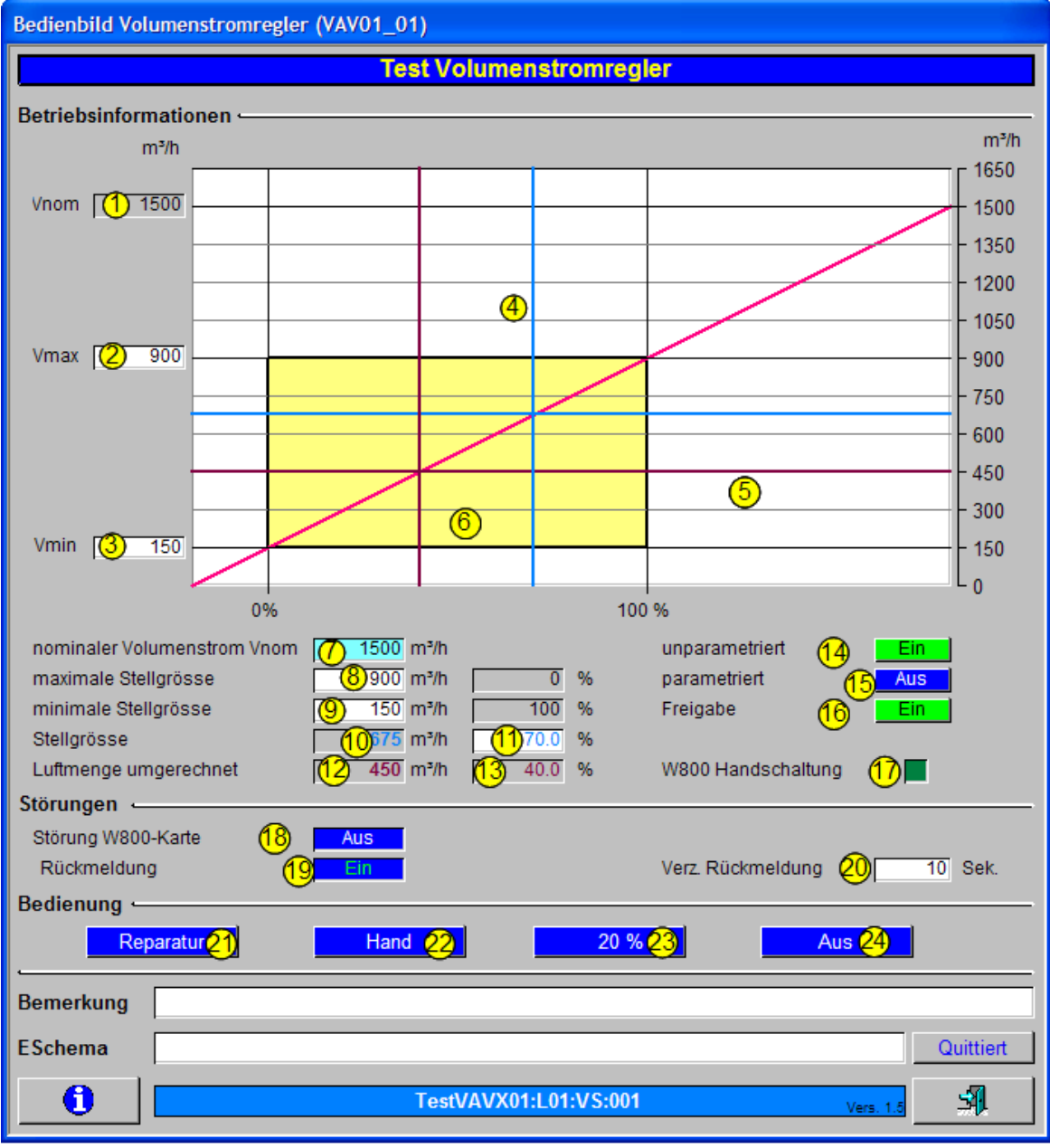

Bedienbild des Drehantriebs eines Regelventils (VAV01)

Dabei bezeichnen die Elemente folgende Grössen:

Anzeige der Betriebsinformationen der Ansteuerung des variablen Volumenstromreglers (VAV01)

1 und **7**"**Vnom**" respektive "**nominaler Volumenstrom Vnom**": Anzeigebeziehungsweise <u>Konfiguration</u> des nominalen Volumenstroms des variablen Volumenstromreglers. Dabei bezeichnet der nominale Volumenstrom denjenigen Volumenstrom, welcher bei vollständig geöffnetem variablen Volumenstromregler durch diesen hindurch fliesst. Konsultieren Sie die Herstellerangaben des variablen

Volumenstromreglers, um diesen Wert konfigurieren zu können. Der Wert und <sup>1</sup> ist nicht konfigurierbar, weil dies sonst zu Schwierigkeiten bei der Eingabe der maximalen

Stellgrösse <sup>(2)</sup> führen könnte, falls beide Werte gleich gross sind.

2 und 8 "Vmax" respektive "maximale Stellgrösse": Konfiguration der maximalen Stellgrösse des variablen Volumenstromreglers. Dies bedeutet, dass der entsprechende, in Prozent umgerechnete Wert dem variablen Volumenstromregler übermittelt wird, falls die in der Ansteuerung eingelesene Stellgrösse 100% beträgt. Beispiel: 100% Stellgrösse im obigen Beispiel bedeuten, dass dem variablen Volumenstromregler eine Stellgrösse von 900 m<sup>3</sup>/h/(1500 m<sup>3</sup>/h) \* 100% = 3/5 \* 100 % = 60% übermittelt wird. Beachten Sie, dass das Anzeigefeld rechts neben dem Feld 7 den konstanten Wert 0% besitzt. Das

dass das Anzeigefeld rechts neben dem Feld 👽 den konstanten Wert 0% besitzt. Das Anzeigefeld wurde eingefügt, um in Erinnerung zu rufen, dass 0% Stellgrösse als Eingangssignal in der Ansteuerung des variablen Volumenstromreglers in den gegeben maximalen Volumenstrom (900 m<sup>3</sup>/h im obigen Beispiel) umgerechnet wird.

<sup>3</sup> und <sup>9</sup> "Vmin" respektive "minimale Stellgrösse": <u>Konfiguration</u> der minimalen Stellgrösse des variablen Volumenstromreglers. Dies bedeutet, dass der entsprechende, in Prozent umgerechnete Wert dem variablen Volumenstromregler übermittelt wird, falls die in der Ansteuerung eingelesene Stellgrösse 0% beträgt. Beispiel: 0% Stellgrösse im obigen Beispiel bedeuten, dass dem variablen Volumenstromregler eine Stellgrösse von 150 m<sup>3</sup>/h/(1500 m<sup>3</sup>/h) \* 100% = 1/10 \* 100 % = 10% übermittelt wird. Beachten Sie, dass

das Anzeigefeld rechts neben dem Feld <sup>(8)</sup> den konstanten Wert 100% besitzt. Das Anzeigefeld wurde eingefügt, um in Erinnerung zu rufen, dass 100% Stellgrösse als Eingangssignal in der Ansteuerung des variablen Volumenstromreglers in den gegebenen minimalen Volumenfluss (150 m<sup>3</sup>/h im obigen Beispiel) umgerechnet wird.

(hellblaue vertikale und horizontale Gerade): relative respektive absolute Anzeige der Stellgrösse der Ansteuerung des Volumenstromreglers. die vertikale Gerade

korrespondiert mit dem Wert <sup>(1)</sup>, der Stellgrösse in %, welche in die Ansteuerung des variablen Volumenstromreglers eingelesen wird (beachten Sie, dass eine Eingabe in das

Eingabefeld <sup>(11)</sup> üblicherweise vom entsprechenden Eingangsparameter der Ansteuerung des variablen Volumenstromreglers wieder überschrieben wird). Die horizontale hellblaue

Gerade korrespondiert mit dem Wert <sup>(10)</sup>, der in den Volumenfluss umgerechneten Stellgrösse der Ansteuerung des variablen Volumenstromreglers. Falls Sie die hellblaue Geraden nicht sehen können, liegt dies wahrscheinlich daran, dass entweder die Rückmeldung des variablen Volumenstromreglers nicht wieder eingelesen wird oder dass der eingelesene Volumenstrom mit der entsprechenden Stellgrösse übereinstimmt. (braune vertikale und horizontale Gerade): Rückmeldung des Volumenstroms des variablen Volumenstromreglers, falls die Rückmeldung des variablen Volumenstromreglers wieder eingelesen wird. Falls die entsprechende Rückmeldung nicht eingelesen wird, dann wird die Stellgrösse des variablen Volumenstromreglers in die entsprechende Rückmeldung kopiert. Die braune vertikale Gerade korrespondiert mit dem

bezüglich der minimalen und maximalen Stellgrösse umgerechneten Wert <sup>13</sup>. Beispiel: Die Rückmeldung des variablen Volumenstromreglers beträgt im obigen Beispiel 30%. Da die maximale Stellgrösse 60% und die minimale Stellgrösse 10% sind, ist die Spanne von minimaler und maximaler Stellgrösse 50%. Das bedeutet, dass zuerst 10% von der relativen Rückmeldung subtrahiert werden muss und anschliessend der Wert verdoppelt werden muss, damit die relative Rückmeldung resultiert. Dies entspricht (30% - 10%) \* 2 = 40%. Darum wird im obigen Beispiel 40% als relative umgerechnete Luftmenge angezeigt. Die horizontale braune Linie entspricht der Umrechnung der entsprechenden

Prozentzahl in einen absoluten Volumenfluss (vergleiche mit Punkt (12)). Im Beispiel oben wären die 30% von 1500 m<sup>3</sup>/h, also 450 m<sup>3</sup>/h.

<sup>6</sup> (gelbe Fläche): Arbeitsbereich der Stellgrössen des variablen Volumenstromreglers. Dies ist der Arbeitsbereich, in welchem hinkommende Stellgrössen in die Stellgrössen des variablen Volumenstromreglers umgerechnet werden.

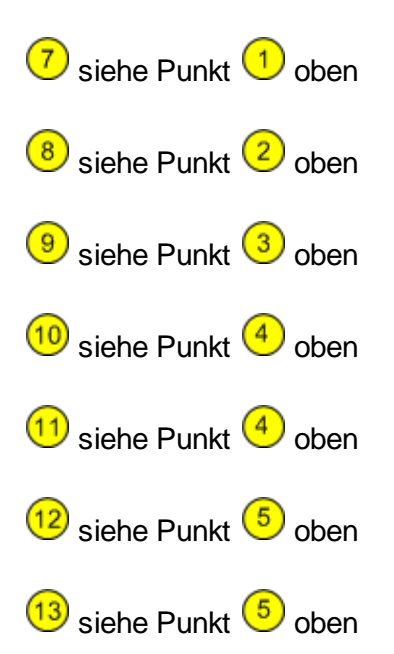

Die Punkte <sup>14</sup> und <sup>15</sup> dienen zur Konfiguration der Art der Parametrierung des variablen Volumenstromreglers. Zur Definition der Begriffe unparametriert und parametriert siehe einleitendes Kapitel <u>VAV01</u>. Falls Sie den variablen Volumenstromregler als nicht parametriert konfigurieren, darf er als physisches Gerät auch keine Parametrierung enthalten. Umgekehrt macht es keinen Sinn, wenn sie einen unparametrierten Volumenstromregler als parametrierten variablen Volumenstromregler konfigurieren. Die nachfolgende Abbildung zeigt das Bedienbild einer Ansteuerung eines <u>parametrierten</u>

#### Volumenstromreglers:

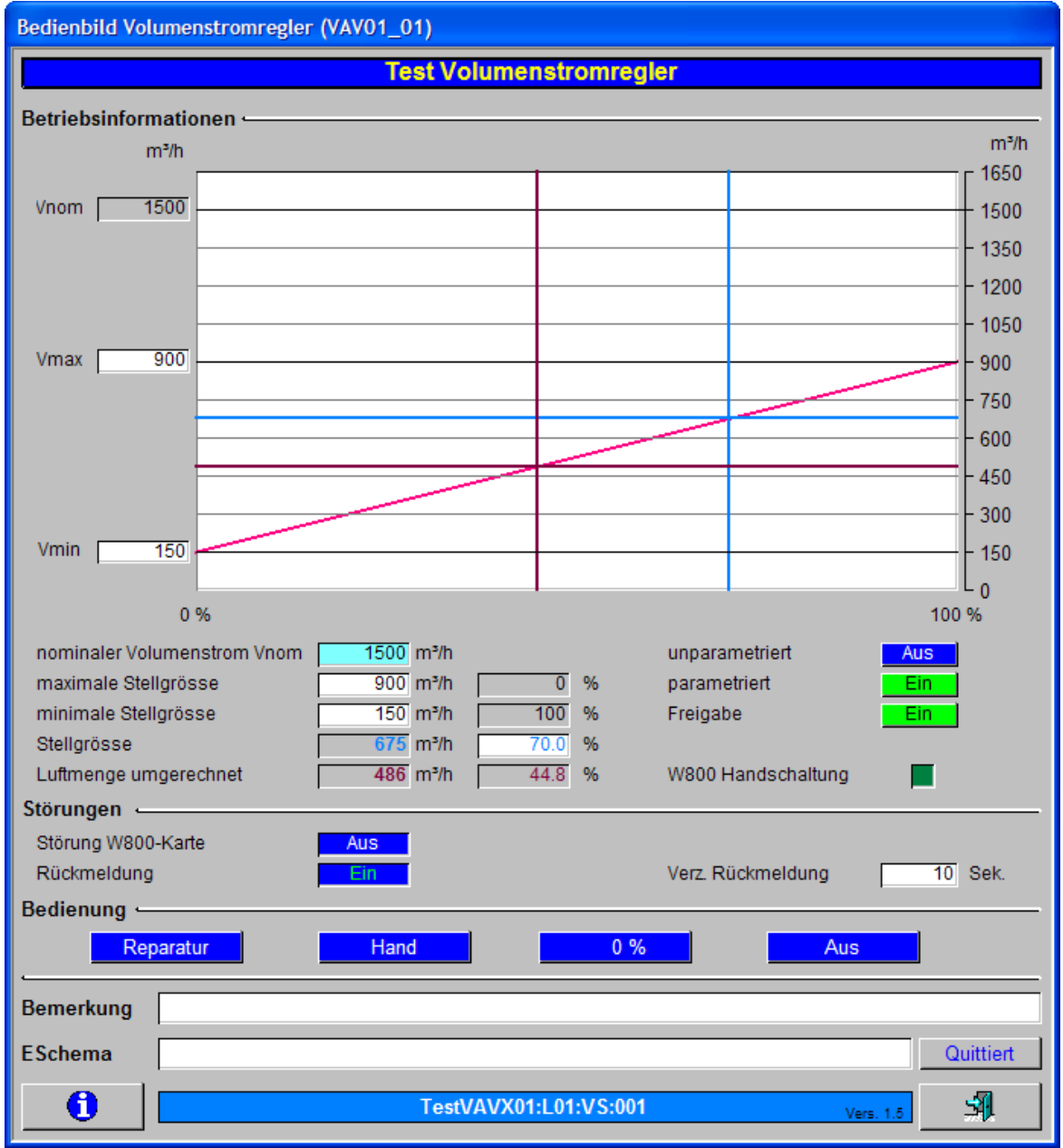

Bedienbild der Ansteuerung eines parametrierten variablen Volumenstromreglers (VAV01)

Dieses Infobild unterscheidet sich insofern vom entsprechenden Infobild des unparametrierten Infobilds, als dass der Eingang der Stellgrösse der Ansteuerung des variablen Volumenstromreglers nicht noch bezüglich der nominalen, minimalen und maximalen Stellgrösse umgerechnet wird, sondern 1:1 auf die Stellgrösse des variablen Volumenstromreglers ausgegeben wird. Beachten Sie, dass es in diesem Fall keinen Sinn macht, die minimale und maximale Stellgrösse zu verändern, ohne das der variable Volumenstromregler ebenfalls umparametriert würde.

<sup>(14)</sup> Konfiguration der Art der Parametrierung des variablen Volumenstromreglers. Klicken Sie mit der linken Maustaste auf diese Schaltfläche, falls Sie den variablen

Volumenstromregler als unparametrierten variablen Volumenstromregler konfigurieren

wollen. Klicken Sie mit der linken Maustaste auf die Schaltfläche <sup>15</sup>, falls der variable Volumenstromregler parametriert ist.

(15) Konfiguration der Art der Parametrierung des variablen Volumenstromreglers. Klicken sie mit der linken Maustaste auf diese Schaltfläche, falls Sie den variablen Volumenstromregler als parametrierten variablen Volumenstromregler konfigurieren

möchten. Klicken Sie mit der linken Maustaste auf die Schaltfläche <sup>14</sup>, falls sie den variablen Volumenstromregler als unparametrierten variablen Volumenstromregler konfigurieren möchten.

<sup>16</sup> "**Freigabe**": Anzeige und Schaltung der Freigabe der Ansteuerung der variablen Volumenstromregelung. Beachten Sie, dass die Stellgrösse des variablen Volumenstromreglers absolut 0% beträgt (auch im unparametrierten Fall), falls der variable Volumenstromregler nicht freigegeben ist. Die Schaltung der Freigabe mittels Mausklick mit der linken Maustaste wird üblicherweise durch den entsprechenden Eingangsparameter überschrieben.

<sup>17</sup> Anzeige, ob eine Handschaltung der W800-Karte vorliegt, mit welcher die Stellgrösse dem variablen Volumenstromregler übermittelt wird. Beachten Sie, dass dieses Feld nur dann aktiviert ist, falls die Ausgabekarte, mit welcher die Stellgrösse dem variablen Volumenstromregler übermittelt wird, auch tatsächlich "PCD3.W800" lautet.

## Störungen

Anzeige der Störmeldungen der Ansteuerung des variablen Volumenstromreglers. Allgemeines zur Anzeige von Störmeldungen siehe <u>entsprechendes Kapitel</u>, wobei jedoch die Störmeldungen neu entsprechend den Angaben im Alarmviewer mit "Kommt", "Geht" oder "Quit" bezeichnet werden. Die Rückmeldungen, welche (noch) nicht zu einer Störmeldung führen werden mit "Aus" oder "Ein" bezeichnet.

**18** "**Störung Rückmeldung**": Anzeigefeld, welches anzeigt, ob die Abweichung der Rückmeldung des Volumenstroms und dessen Stellgrösse nach Ablauf der entsprechenden Verzögerungszeit immer noch grösser als die gegebene Alarmgrenze ist

(vergleiche mit dem <u>Infobild</u>, Punkt <sup>23</sup>). Dieser Vorgang der Überprüfung wird die Überprüfung der Rückmeldung des stetigen Ventils genannt.

<sup>(19)</sup> "**Verz. Rückmeld.**": <u>Konfiguration</u> der Zeitdauer der <u>Anzugsverzögerung</u> der Störmeldung der fehlenden oder zu späten Rückmeldung der Ventilposition des stetigen Ventils.

<sup>20</sup> "**Störung W800-Karte**": Anzeige der Störmeldung der W800-Karte, mit welcher die Stellgrösse dem Frequenzumrichter übermittelt wird. Beachten Sie, dass die dieses Feld nur dann angezeigt wird, falls die Stellgrösse mit der Ausgangskarte PCD3.W800 von Saia-Burgess übermittelt wird. Diese Störmeldung entspricht einer Sammelstörung der

folgenden Störmeldungen: Kalibrierungsfehler, Initialisierungsfehler, interner Fehler,

Ausgabefehler oder Adressierungsfehler. Öffnen Sie das unter <sup>(3)</sup> gezeigte Infobild, falls Sie genauer wissen möchten, welche Störmeldung der W800-Karte die Störmeldung erzeugte.

Handschaltungen

#### Warnhinweis:

Beachten Sie die Warnhinweise der Handschaltungen: Unbedachte Handschaltungen können den Ausfall einer Baugruppe, im schlimmsten Fall Personen- oder Sachschäden nach sich ziehen!

(21) "Reparatur": <u>Anzeige und Schaltung</u> des Softwareschalters der <u>Reparaturschaltung</u> der

<sup>(22)</sup> "Hand": <u>Anzeige und Schaltung</u> des Softwareschalters der <u>Handschaltung</u> des stetigen Ventils. Es werden die Werte immer noch auf die minimalen respektive maximalen Volumenströme umgerechnet.

23 "**50%**": Anzeige und Eingabe des Handwertes der <u>Handschaltung</u> des stetigen Ventils. Verändern Sie diesen Wert gegebenenfalls vor der Handschaltung, falls zum Beispiel das Ventil nicht mehr als zu 50% geöffnet werden darf.

(24) "Aus": <u>Anzeige und Schaltung</u> des Softwareschalters der <u>Ausschaltung</u>.

#### 55.3.1 Störungsbehebung

Die nachfolgende Liste ist keineswegs abschliessend, sondern soll einen Überblick darüber geben, was alles überprüft werden kann, falls der variable Volumenstromregler (VAV01) wider Erwarten nicht korrekt arbeitet. Prüfen Sie in diesem Fall nach, ob der variable Volumenstromregler

- 1. ausgeschaltet wurde (vergleiche mit dem <u>Bedienbild</u>, Punkt <sup>24</sup>). Eventuell ist die Logik der externen Ausschaltung invers statt normal oder umgekehrt.
- 2. auf Reparatur geschaltet worden ist (vergleiche mit dem Bedienbild, Punkt (21)). Eventuell ist die Logik der externen Reparaturschaltung invers statt normal oder umgekehrt.
- 3. das Objekt eventuell auf Hand geschaltet wurde (vergleiche mit dem Bedienbild, Punkt

8). Dann wird der Handwert dem variablen Volumenstromregler übermittelt.

4. eine Störmeldung besitzt (dann ist beim Icon des Motors ein rotes "E" hingeschrieben). Der Grund für die Störmeldung kann im Bedien-, Info- oder Konfigurationsbild gesucht werden. Falls eine Störung vorliegt, dann wird diese in den genannten Bildern rot angezeigt.

Weiter können sie nachprüfen, ob

- 5. die Verbindung zur SPS via S-Driver funktioniert.
- 6. die SPS läuft (dann leuchtet auf der SPS ein grüne Leuchtdiode, welche mit "Run" beschriftet worden ist).
- 7. die Stellgrösse des variablen Volumenstromreglers mit einer W800-Karte übermittelt wird und diese auf Hand geschaltet ist statt auf Automatik (überprüfe im Bedienbild der W800-Karte, falls diese durch das Vorlagenobjekt aktiviert ist).
- 8. der variable Volumenstromregler überhaupt elektrisch angeschlossen ist.
- 9. der variable Volumenstromregler keine sichtbaren Defekte besitzt.
- 10.der variable Volumenstromregler von Hand angesteuert werden kann (vergleiche Bedienbild, Punkt <sup>22</sup> und <sup>23</sup>). Beachten Sie jedoch unbedingt die Warnhinweise!
- 11.die Ausgangskarte, welche den analogen Sollwert dem stetigen Ventil bereitstellt, die richtige Signalart (0 - 10 V, 2 - 10 V oder 4 - 20 mA) zur Verfügung stellt und dieses Signal am Eingang des stetigen Ventils im richtigen Bereich gemessen werden kann.
- 12.das analoge Signal nicht stark durch elektromagnetische Felder gestört wird.
- 13.der variable Volumenstromregler betriebsbereit ist und mit einem Ersatzsignal im richtigen Spannungsbereich wie gewünscht geschaltet werden kann (eventuell Ersatzsignal von einer Versorgung im richtigen Strom- oder Spannungsbereich

beziehen).

14.die Zeitdauer der Anzugsverzögerung der fehlenden oder zu späten Rückmeldung des variablen Volumenstromreglers sich im richtigen Bereich befindet, falls diese

Überprüfung aktiviert ist (vergleiche mit dem Bedienbild, Punkt 20).

- 15.ob der variable Volumenstromregler überhaupt über eine Rückmeldung verfügt oder nicht verfügt, je nach projektiertem Ventil.
- 16.die Rückmeldung des variablen Volumenstromreglers richtig eingelesen wird (vergleiche mit dem Infobild, Punkte 15 17).
- 17.die Umrechnungen und Beschränkungen der Stellgrössen richtig konfiguriert wurden (vergleiche mit dem Infobild, Punkte 3 6).
- 18.die Alarmgrenze des variablen Volumenstromreglers zu klein gewählt wurde (vergleiche mit dem <u>Infobild</u>, Punkt ).
- 19.der Ventilator, welcher den Volumenstrom erzeugt, richtig arbeitet (andernfalls kann der resultierende Volumenstrom eventuell zu klein werden).

Falls Sie einen PG5-Debugger besitzen und entsprechend berechtigt sind, dann können Sie in den Info- und im Konfigurationsbild überprüfen, welche Speicheradressen die verschiedenen Signale besitzen und ob diese Signale in der SPS den gewünschten Wert besitzen.

# 55.4 Konfiguration

Die Konfiguration des variablen Volumenstromreglers ist über die folgenden Bilder verteilt:

- Infobild des variablen Volumenstromreglers
- Konfigurationsbild des variablen Volumenstromreglers
- Bild der Konfiguration der Alarmierungen des variablen Volumenstromreglers
- Bild der Konfiguration der Protokollierungen des variablen Volumenstromreglers
- Bild der Konfiguration der Fernalarmierungen des variablen Volumenstromreglers
- Trendbild des variablen Volumenstromreglers

Im Allgemeinen müssen Sie Konfigurationen im <u>Infobild</u> und im <u>Konfigurationsbild</u> vornehmen. Die anderen Konfigurationsbilder werden seltener in Projekten angepasst. Allgemeine Informationen über Konfigurationen von Vorlagenobjekten siehe Kapitel <u>"wiederkehrende Elemente der Konfiguration"</u>.

Bei der Uminitialisierung des stetigen Ventils (VAV01) sind folgende Felder mit Vorteil oder sogar zwingend einzugeben (vergleiche mit der Abbildung <u>unten</u>), damit der Codegenerator keine Fehler bei der Übersetzung des Projektes erzeugt:

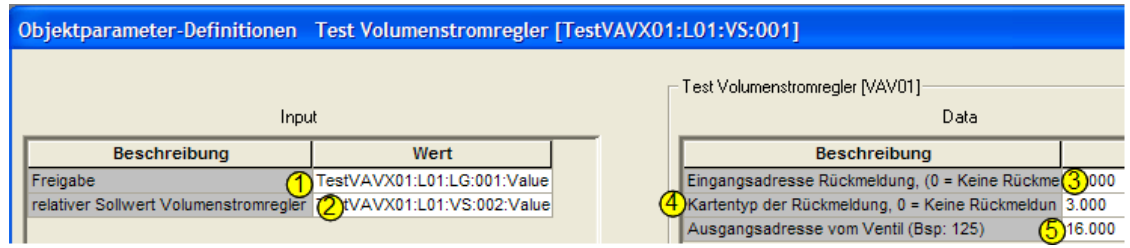

Aufrufparameter des Drehantrieb eines Ventils (VAV01)

(1) "Freigabe": Geben sie F.Eins ein, falls die Ansteuerung des Volumenstromreglers dauern aktiviert sein soll. Ansonsten geben Sie hier das Signal ein, welches die Ansteuerung des variablen Volumenstromreglers aktiviert. Falls der variable Volumenstromregler nicht aktiviert ist, wird eine Stellgrösse von absolut 0% dem variablen Volumenstromregler übermittelt.

**EXAMPLATE 1 CONTROLLING OF CONTROL 1 CONTROL 1**

<sup>(3)</sup> "Eingangsadresse Rückmeldung, (0 = Keine Rückmeldung)": Geben Sie in dieses Feld die Eingangsadresse für das Einlesen der Rückmeldung des Volumenstroms durch den variablen Volumenstromreglers ein. Geben Sie 0 ein, falls die Rückmeldung

des Volumenstroms durch den variablen Volumenstromregler nicht eingelesen wird.

<sup>4</sup> "Kartentyp der Rückmeldung, 0 = Keine Rückmeldung": Gebe Sie in dieses Feld den Kartentyp ein, falls sie die Rückmeldung des Volumenstroms durch den variablen Volumenstromregler einlesen möchten. Geben Sie 0 ein, falls die Rückmeldung des Volumenstroms durch den variablen Volumenstrom nicht eingelesen wird. Die Konfiguration des Kartentyps kann auch mittels des <u>Infobildes</u> des variablen Volumenstromregler durchgeführt werden.

<sup>5</sup> "Ausgangsadresse vom Ventil (Bsp: 125": Geben Sie in dieses Feld die Ausgangsadresse der Stellgrösse des variablen Volumenstromreglers (VAV01) ein. Beachten Sie, dass kein Label wie "O" oder "R" angegeben werden muss. Dieses Eingabefeld ist obligatorisch, da sonst kein die Stellgrösse nicht dem variablen Volumenstromregleger übermittelt werden kann.

Kontrollieren Sie schlussendlich noch die Umrechnungen, insbesondere für die Stellgrösse und die Rückmeldung der Position des stetigen Ventil (falls letztere eingelesen wird). Üblicherweise werden Prozentangaben mit einer Kommastelle auf Promille auf Seiten der SPS umgerechnet.

Da das stetige Ventil Datenblöcke enthält, muss das PG5-Projekt mit "First-time Initialisation Data" auf die Steuerung geschrieben werden, falls ein neues stetiges Ventil in ein bestehendes Projekt eingefügt wird. Beachten Sie weiter, dass für das fehlerfreie Funktionieren des Vorlagenobjektes die Leitfunktionen übersetzt und ausgeführt sein müssen.

#### 55.4.1 Infobild

Das <u>Infobild</u> der Ansteuerung des variablen Volumenstromreglers (VAV01) dient dazu, die wesentlichen Signale der Ansteuerung des variablen Volumenstromreglers zu konfigurieren und manuell Einstellungen zu tätigen, welchen über die blosse Bedienung der Ansteuerung des variablen Volumenstromreglers hinausgehen. Siehe Kapitel <u>"Bildaufbau"</u>, um zu erfahren, wie das Infobild der Ansteuerung des variablen Volumenstromreglers verwendet werden kann.

Als Bediener sollten Sie keine Änderungen in diesem Bild vornehmen oder vornehmen müssen. Als Projektierer können Sie in diesem Infobild wichtige Eigenschaften der Ansteuerung des variablen Volumenstromreglers konfigurieren. Üblicherweise sind dies die Konfiguration der folgenden Grössen:

- Ausgangsadresse
- Kartentyp
- Aktivierung der Überprüfung der Rückmeldung des Volumenstroms durch den variablen Volumenstromregler
- Konfiguration der Zeitdauer der Einschaltverzögerung der Störmeldung der fehlenden oder zu späten Rückmeldung des variablen Volumenstromreglers
- Eingabe der Alarmgrenze der Überprüfung der Rückmeldung des variablen Volumenstromreglers

Beachten Sie, dass Sie für die Veränderung dieser Grössen über genügend Rechte verfügen und am System angemeldet sein müssen.

Das Infobild der Ansteuerung des variablen Volumenstromreglers ist nachfolgend abgebildet:

| Infobild Volumenstromregler (VAV01_02)                                                                                                    |                                                                                                    |  |  |
|----------------------------------------------------------------------------------------------------|----------------------------------------------------------------------------------------------------|--|--|
| Test Volumenstromregler                                                                                                    |                                                                                                    |  |  |
| Betriebsinformationen         Adr. Ausg. Stellgrösse         Adr. Ausg. Stellgrösse         Adr. Ausg. Stellgrösse         Minimale Stellgrösse         Minimale Stellgrösse         Minimale Stellgrösse         Minimale Stellgrösse         Minimale Stellgrösse         Minimale absolute Stellgrösse in %         Minimale absolute Stellgrösse in % | ✓ Rückmeldung aktiviert         Rückmeldung aktiviert         Rückmeldung aktiviert         Adr. Eing. Rückmeldung         Adr. Eing. Rückmeldung         Martentyp         Image: Source of the state of the state of the s |  |  |
|                                                                                                    | estVAVX01:L01:VS:001 Vers. 1.5                                                                                                    |  |  |

Infobild des variablen Volumenstromreglers (VAV01)

Es verfügt über folgende Elemente:

<u>Konfiguration</u> der Betriebsinformationen der Ansteuerung des variablen Volumenstromreglers **Adresse Ausg. Ventilsteuerung":** <u>Konfiguration</u> der Ausgangsadresse der Ansteuerung des variablen Volumenstromreglers (siehe Kapitel ")

<sup>2</sup> "Kartentyp": <u>Konfiguration</u> des Kartentyps der analogen Ausgangskarte, oder des Registers, mit welchem die Stellgrösse dem variablen Volumenstromregler übermittelt wird. Konkret sind dies folgende möglichen Kartentypen:

| Bezeichnung              | Register-<br>wert der<br>Variablen<br>"Karten-<br>typ" | Bedeutung                                                                                                    |
|--------------------------|--------------------------------------------------------|----------------------------------------------------------------------------------------------------|
| Register (8-bit)         | 0                                                      | Die Ausgangsgrösse wird in das Register mit der gegebenen Ausgangsadresse geschrieben.                                                                                                    |
| PCS1                     | 1                                                      | Die Ausgangsgrösse wird mit einer SPS des Typs PCS1 dem variablen<br>Volumenstromregler übermittelt. Es sind dies die Typen<br>PCS1.C420<br>PCS1.C421<br>PCS1.C422<br>( weitere Typen)<br>PCS.C880<br>PCS.C881<br>PCS.C882<br>PCS.C883        |
| PCDX.W4XX                | 2                                                      | Die Ausgangsgrösse wird mit einer Karte des Typs "PCDX.W4XX" von Saia-Burgess dem<br>variablen Volumenstromregler übermittelt. Dies sind die Karten des Typs<br>PCD2.W400<br>PCD2.W410<br>PCD3.W400<br>PCD3.W400<br>PCD4.W400.                |
| PCDX.W6XX                | 3                                                      | Die Ausgangsgrösse wird mit einer Karte des Typs "PCDX.W6XX" von Saia-Burgess dem<br>variablen Volumenstromregler übermittelt. Dies sind die Karten des Typs<br>• PCD2.W600<br>• PCD3.W610<br>• PCD3.W600<br>• PCD3.W610 oder<br>• PCD4.W600. |
| PCDX.W8XX                | 4                                                      | <ul> <li>Die Ausgangsgrösse wird mit einer Karte des Typs "PCDX.W8XX" von Saia-Burgess dem variablen Volumenstromregler übermittelt. Dies sind die Karten des Typs</li> <li>PCD3.W800 oder</li> <li>PCD4.W800</li> </ul>                      |
| Register => Fupla<br>Box | 5                                                      | Die Ausgangsgrösse wird in das Register mit der entsprechenden Ausgangsadresse geschrieben.                                                                                                    |

Tabelle: Bedeutung der Bezeichnung des Kartentyps des stetigen Ventils

Beachten Sie, dass die Signale üblicherweise mit 0 - 10 VDC Signal dem Ventil übermittelt wird. Falls andere Signale verwendet werden, sind die Ausgangskarten entsprechend anzupassen.

Falls der variable Volumenstromregler parametriert wurde, dann müssen die beiden folgenden Werte auf dem variablen Volumenstromregler und in der Ansteuerung des variablen Volumenstromreglers übereinstimmen.

<sup>3</sup> "Minimale Stellgrösse": <u>Konfiguration</u> des minimalen Volumenstroms, welcher mit dem variablen Volumenstromregler geregelt werden soll.

(4) "Maximale Stellgrösse": <u>Konfiguration</u> des maximalen Volumenstroms, welcher mit dem variablen Volumenstromregler geregelt werden soll.

<sup>5</sup> "**Minimale Stellgrösse in %**": Anzeige des in Prozent des nominalen Volumenstrom minimalen Volumenstroms, welcher mit dem Volumensstromregler geregelt werden soll.

Verändern Sie allenfalls den Wert der minimalen Stellgrösse <sup>(3)</sup>, falls Sie die minimale Stellgrösse in Prozent verändern möchten.

<sup>6</sup> "**Maximale Stellgrösse in %**": Anzeige des in Prozent des nominalen Volumenstrom maximalen Volumenstroms, welcher mit dem Volumenstromregler geregelt werden soll.

Verändern Sie allenfalls den Wert der maximalen Stellgrösse 4, falls die maximale Stellgrösse in Prozent verändern möchten.

<sup>(7)</sup> "relative Stellgrösse in %": Anzeige und Eingabe der Stellgrösse des variablen Volumenstromreglers. Beachten Sie, dass die Eingabe in dieses Eingabefeld üblicherweise vom entsprechenden Eingangsparameter überschrieben wird. Daher ist dieses Feld eher zur Fehlersuche gedacht, da neben dem Sollwert auch die SPS-Adresse der Variable (im Beispiel von oben R 1016) abgelesen werden kann.

<sup>(8)</sup> "Einheit Volumenstrom": Konfiguration der Einheit des Volumenstroms. Beachten Sie, dass diese Einheit rein dekorativen Charakter besitzt. Es werden mit der Einheit keinerlei Berechnungen durchgeführt.

(9) "W800-Handschaltung": Dieses Anzeigefeld zeigt, an, ob die W800-Karte von Hand geschaltet wurde.

Überprüfung der Rückmeldung des Volumenstroms durch den variablen Volumenstromregler

Die folgenden Punkte werden zur Überprüfung der Position des stetigen Ventils verwendet. Beachten Sie, dass immer die absoluten Prozentwerte für die Berechnung der Rückmeldung des Volumenstromreglers verwendet werden. Diese Überprüfung wird

derart durchgeführt, dass zuerst der Volumenstrom mittels eines Registers oder einer analogen Wandlung eingelesen wird. Weiter wird die Differenz des Istzustands vom Sollzustand des variablen Volumenstromreglers berechnet. Diese Differenz wird mit der gegebene Alarmgrenze verglichen und das Resultat mit der gegebenen Zeitdauer der Einschaltverzögerung verzögert. Zusammenfassend lässt sich feststellen, dass eine Störmeldung generiert wird, falls der Betrag der Differenz von Sollwert und Istwert der absoluten prozentualen Volumenströme grösser als die Alarmgrenze ist, und dies während längerer Zeit als die gegebene Zeitdauer der Anzugsverzögerung. Daher ist es sinnvoll, als Verzögerungszeit mindestens die <u>Klappenlaufzeit</u> einzusetzen und die

Alarmgrenze (siehe Punkt <sup>18</sup> unten) ungleich 0% zu setzen (beispielsweise mit 5% zu beschreiben).

Beachten Sie, dass eine entsprechende Störmeldung auch auf einen defekten Ventilator hinweisen kann, welcher einen zu kleinen Volumenstrom zur Folge haben kann.

<sup>10</sup> "Rückmeldung Aktiv" (Checkbox und Schaltfläche): <u>Konfiguration</u> der <u>Aktivierung</u> der Überprüfung der Rückmeldung des gemessenen prozentualen absoluten Volumenstroms des variablen Volumenstromreglers. Deaktivieren Sie diese Checkbox, falls Sie keine entsprechende Rückmeldung einlesen wollen.

(1) "Eingangsadresse": <u>Konfiguration</u> der Adresse des Registers oder des Eingangs, mit welchem die Rückmeldung des prozentualen absoluten Volumenstroms des variablen Volumenstromreglers eingelesen wird.

<sup>(12)</sup> "Kartentyp": <u>Konfiguration</u> des Kanals, über welchen die Rückmeldung des prozentualen absoluten Volumenstroms des variablen Volumenstromreglers eingelesen wird. Dabei bezeichnen:

| Bezeichnung                 | Bedeutung                                                                                                   |
|-----------------------------|----------------------------------------------------------------------------------------------------|
| PCD2,<br>PCD3,PCS1.W3x<br>0 | Der gemessene Volumenstrom des variablen Volumenstromreglers wird mit einer Eingangskarte oder SPS des Typs |
|                             | • PCD2.W300                                                                                                 |
|                             | • PCD2.W310                                                                                                 |
|                             | • PCD3.W340                                                                                                 |
|                             |                                                                                                    |
|                             | • PCD3.W300                                                                                                 |
|                             | • PCD3.W310                                                                                                 |
|                             | • PCD3.W340                                                                                                 |
|                             |                                                                                                    |
|                             | • PCS1.C420                                                                                                 |
|                             | • PCS1.C421                                                                                                 |
|                             | • PCS1.C422                                                                                                 |
|                             | ( weitere Typen)                                                                                            |
|                             | • PCS.C880                                                                                                  |
|                             | • PCS.C881                                                                                                  |
|                             | • PCS.C882                                                                                                  |
|                             | • PCS.C883                                                                                                  |
|                             |                                                                                                    |
|                             | eingelesen.                                                                                                 |

|   | n |    | $\sim$ |
|---|---|----|--------|
| - |   | 71 | u      |
|   | _ | -  |        |

| PCD2,<br>PCD3,W3x5 | Der gemessene Volumenstrom des variablen Volumenstromreglers wird mit einer Eingangskarte<br>oder SPS des Typs |
|--------------------|----------------------------------------------------------------------------------------------------|
|                    |                                                                                                    |
|                    | • PCD2.W305                                                                                                    |
|                    | • PCD2.W315                                                                                                    |
|                    | • PCD2.W325                                                                                                    |
|                    | • PCD3.W305                                                                                                    |
|                    | • PCD3.W315                                                                                                    |
|                    | • PCD3.W325                                                                                                    |
|                    | eingelesen.                                                                                                    |
| PCD2,              | Der gemessene Volumenstrom des variablen Volumenstromreglers wird mit einer Eingangskarte                      |
| PCS1.W2xx          | oder SPS des Typs                                                                                              |
|                    |                                                                                                    |
|                    | PCD2.W200     PCD2 W210                                                                                        |
|                    |                                                                                                    |
|                    | • PCS1.C420                                                                                                    |
|                    | • PCS1.C421                                                                                                    |
|                    | • PCS1.C422                                                                                                    |
|                    | ( weitere Typen)                                                                                               |
|                    |                                                                                                    |
|                    | • PCS.C880                                                                                                    |
|                    | • PCS.C881                                                                                                    |
|                    | PCS.C882                                                                                                    |
|                    | • PCS.C883                                                                                                    |
|                    | eingelesen.                                                                                                    |
| PCD2, PCS1         | Der gemessene Volumenstrom des variablen Volumenstromreglers wird mit einer Eingangskarte oder SPS des Typs    |
|                    | • PCD2.W100                                                                                                    |
|                    | • PCD2.W105                                                                                                    |
|                    |                                                                                                    |
|                    | • PCS1.C420                                                                                                    |
|                    | PCS1.C421     PCS1.C422                                                                                        |
|                    | • FC51.0422                                                                                                    |
|                    | ( weitere Typen)                                                                                               |
|                    | • PCS.C880                                                                                                    |
|                    | • PCS.C881                                                                                                    |
|                    | • PCS.C882                                                                                                    |
|                    | • PCS.C883                                                                                                    |
|                    | eingelesen.                                                                                                    |
| PCD4.W3xx          | Der gemessene Volumenstrom des variablen Volumenstromreglers wird mit einer Eingangskarte                      |
|                    | oder SPS des Typs                                                                                              |
|                    | • PCD4.W300                                                                                                    |
|                    | • PCD4.W302                                                                                                    |
|                    | • PCD4.W304                                                                                                    |
|                    | • PCD4.W305                                                                                                    |
|                    | eingelesen.                                                                                                    |
| Register           | Der gemessene Volumenstrom des variablen Volumenstromreglers wird mit einem Register                           |
|                    | eingelesen.                                                                                                    |

Verändern Sie die nächsten zwei Punkte nur dann, falls die Messung nur eines Teilbereichs von 0 - 100% auf eine solche von 0 - 100% umgerechnet werden soll. Diese

Werte sind jedoch verschieden von den Werten unter <sup>5</sup> oder <sup>6</sup> oben. Es wird daher empfohlen, Werte von 0% für die minimale Eingangsgrösse und 100% für die maximale Eingangsgrösse zu konfigurieren.

<sup>(13)</sup> "min. Eingangsgrösse": <u>Konfiguration</u> des minimalen absoluten Prozentwerts, welcher eingelesen wird. Es wird empfohlen, diesen Wert auf 0% zu belassen.

<sup>14</sup> "max. Eingangsgrösse": <u>Konfiguration</u> des maximalen absoluten Prozentwerts, welcher eingelesen wird. Es wird empfohlen, diesen Wert auf 100% zu belassen.

<sup>15</sup> "Rückmeldung Luftmenge absolut": Anzeige absoluten prozentualen Rückmeldung des Öffnungsgrads des stetigen Ventils. Dies ist der in Prozent des maximalen Werts der Eingangskarte gemessene Wert.

<sup>16</sup> "Rückmeldung Luftmenge relativ": Anzeige der in Bezug zur minimalen und maximalen Stellgrösse des variablen Volumenstromreglers umgerechneten Stellgrösse.

Dieser Wert ist identisch mit demjenigen des Bedienbilds, Punkt 13.

<sup>17</sup> "Luftmenge umgerechnet": Anzeige des gemessenen absoluten Volumenstroms des Variablen Volumenstromreglers.

<sup>18</sup> "Alarmgrenze": Konfiguration der maximal tolerierten Abweichung des Istwerts des Volumenstroms von dessen Stellgrösse in absoluten Prozent. Setzen Sie hier einen Wert ungleich Null ein (bspw. 5), falls sie die Überwachung der Rückmeldung des Öffnungsgrads des stetigen Ventils aktiviert haben, da ansonsten Messrauschen der analogen Wandlung unnötige Störmeldungen zur Folgen haben können. Falls Sie einen Wert ungleich Null Prozent eingegeben haben, dann können Sie im Fall von Messrauschen eventuell auch die Verzögerungszeit der Einschaltverzögerung der Störmeldung der fehlenden oder zu späten Rückmeldung des variablen Volumenstromreglers leicht vergrössern, um die unnötige Fehlermeldungen zu vermeiden. Beachten Sie, dass die Abweichung aus dem Betrag der Differenz der absoluten Stellgrösse welche dem variablen Volumenstromregler übermittelt wird, und der

entsprechenden Rückmeldung, welche unter Punkt <sup>(16)</sup> visualisiert wird, berechnet wird. Machen Sie darum die Alarmgrenze gegebenenfalls ein wenig kleiner, so dass die Überprüfung auch genügend empfindlich ist.

<sup>19</sup> "Eingang Rückmeldung": Anzeige, ob die momentane Abweichung des Soll- vom Istwert des Volumenstroms des variablen Volumenstromreglers kleiner als die gegebene Alarmgrenze ist. Dieses Flag wird verwendet, um die fehlende oder zu späte Rückmeldung des Volumenstromreglers detektieren zu können. Falls die Rückmeldung des variablen Volumenstromreglers zu spät mit der gegebenen Toleranz eingelesen wird, dann können Sie entweder die Alarmgrenze vergrössern (siehe Punkt <sup>16</sup> oder die Verzögerungszeit der Überprüfung der Rückmeldung des Volumenstromes des variablen

Volumenstromreglers erhöhen (siehe Punkt 19.

<sup>20</sup> "Störung Rückmeldung": Anzeige der Störmeldung der fehlenden oder zu späte Rückmeldung des Öffnungsgrads des variablen Volumenstromreglers. Der Begriff der zu späten oder fehlenden Rückmeldung des Öffnungsgrad variablen Volumenstromreglers wird nun so definiert, dass diese ansteht, falls die Abweichung des eingelesenen Volumenstroms von der entsprechenden Stellgrösse grösser als die konfigurierte Alarmgrenze ist, wobei das Resultat des Vergleichs mit der gegebenen Einschaltverzögerung verzögert wird.

<sup>(21)</sup> "Verzögerung der Rückmeldung": Dauer der <u>Einschaltverzögerung</u> der Störmeldung der fehlenden oder zu späten Rückmeldung des stetigen Ventils in Sekunden. Diese Zeit sollte in der Regel grösser als die <u>Klappenlaufzeit</u> des Volumenstromreglers betragen, ansonsten unnötige Störmeldungen erzeugt werden können, falls der variable Volumenstromregler entweder maximal geschlossen oder geöffnet werden soll.

#### 55.4.2 Bedienbild W800-Karte

Beachten Sie, dass dieses Kapitel weitgehend identisch mit dem entsprechenden Kapitel des Motors mit Frequenzumrichter und analoger Ansteuerung (MOT10), des analogen Ausgangs (OUT10) sowie des stetigen Ventils (VEN01).

Das Bedienbild **der W800-Karte** des stetigen Ventils dient dazu, den Status der W800-Karte am Bildschirm anzuzeigen und die W800-Karte zu konfigurieren. Siehe Kapitel <u>"Bildaufbau"</u>, um zu erfahren, wie das Bedienbild der W800-Karte des stetigen Ventils aufgerufen werden kann. Dieses Bedienbild ist nur dann für den Benutzer sichtbar, falls der <u>Kartentyp der Ausgabekarte</u>, welcher im Infobild des Motors konfiguriert werden kann

(siehe Kapitel <u>"Infobild"</u>, Punkt (7), "PCD3.W800" lautet.

Als Bediener sollten Sie keine Änderungen in diesem Bild vornehmen oder vornehmen müssen. Als Projektierer verstellen sie höchstens den Ausgangsbereich der Karte, wobei davon eigentlich abgeraten werden muss, da der Ausgabebereich übersichtlicher über andere Kanäle (Beschränkung der minimalen und maximalen Ausgangsgrösse) verändert wird (vergleiche mit dem Infobild des stetigen Ventils).

Beachten Sie, dass Sie für die Veränderung dieser Grössen über genügend Rechte verfügen und am System angemeldet sein müssen.

Das Bedienbild der W800-Karte des stetigen Ventils (VAV01) sieht wie folgt aus:

| Bedienbild Ausgang analog (W800 Modul) |                               |  |  |  |
|----------------------------------------|-------------------------------|--|--|--|
| Test Volumenstromregler                |                               |  |  |  |
| Betriebsinformationen W800             |                               |  |  |  |
| Schalter Stellung 1 📕                  | Interner Fehler 🕢 💻           |  |  |  |
| Kallibrierungsfehler (2)               | Ausgabefehler 5               |  |  |  |
| Initialisierungsfehler ③ 📕             | Adressierungsfehler 🌀 📕       |  |  |  |
| Benutzerdefinierte Skalierung          | Benutzerdefinierte Skalierung |  |  |  |
| Reset Wert 🕜                           | 0 (10) Skallierung schreiben  |  |  |  |
| Wert für 0% 🛞                          | 0                             |  |  |  |
| Wert für 100% 9 102                    | 23                            |  |  |  |
| TestVAVX01:L01:VS:001 Vers. 1.5        |                               |  |  |  |

Bedienbild der W800-Karte des Regelventils (VAV01)

Die Anzeigeflächen sind grün, falls der Wert einer binären Grösse nicht gesetzt ist (wie in Punkten 2 bis 6 oben) oder orange respektive rot für Fehleranzeigen, falls der Wert der Variable gesetzt ist, wie im Punkt 1 oben. Das obige Bedienbild besitzt die folgenden Elemente:

Anzeige der Betriebsinformationen der W800-Ausgabekarte

"Schalter Stellung": Falls dieses Anzeigefeld gesetzt ist (wie in der Abbildung oben

gezeigt), befindet sich die Karte im Handbetrieb. Der Schalter (Punkt <sup>1</sup>) in der Abbildung unten) wäre in diesem Fall auf Handbetrieb gestellt. In der Abbildung unten ist der Schalter jedoch auf Automatikbetrieb gestellt. Falls der Handbetrieb aktiviert ist, wird der Ausgang gemäss der

Einstellung des Drehpotentiometers (Punkt <sup>12</sup>) in der Abbildung unten für den Kanal 0 der W800-Karte) geschaltet.

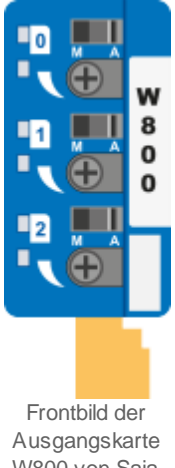

W800 von Saia

(Die Abbildung oben wurde http://www.sbc-support.ch/gallery/ entnommen.)

Sie müssen vor Ort sein und die Schalterstellung manuell verändern, falls sie die Schalterstellung verändern möchten. Beachten Sie, dass eine Störmeldung erzeugt wird, falls Sie die Stellgrösse des stetigen Ventils mit dieser Handschaltung übersteuern. Damit soll verhindert werden, dass die Stellgrösse des Ventils versehentlich mit dieser Handschaltung übersteuert wird.

"Kalibrierungsfehler": Anzeige der Störmeldung, falls bei der W800-Ausgangskarte ein Kalibrierungsfehler aufgetreten ist und die Karte somit keine gültigen Werte dem stetigen Ventil übermittelt werden können. Dies deutet auf einen Hardwarefehler hin, welcher genauer untersucht werden muss.

<sup>(3)</sup> "Initialisierungsfehler": Anzeige der Störmeldung, dass die Initialisierung der W800-Ausgangskarte ungültig ist. Schreiben sie die benutzerdefinierte Skalierung erneut auf die W800-Karte, falls dieser Fehler aufgetreten ist.

4 "Interner Fehler": Anzeige der Störmeldung eines internen Fehlers der W800-Ausgangskarte. Überprüfen Sie, ob die Ausgangsadresse der W800-Karte richtig konfiguriert wurde, falls dieser Fehler auftritt.

"Ausgabefehler": Anzeige der Störmeldung eines Ausgabefehlers der W800-Karte.

<sup>6</sup> "**Adressierungsfehler**": Anzeige der Störmeldung eines Adressierungsfehlers der W800-Karte. Überprüfen Sie, ob die <u>Ausgangsadresse der W800-Karte</u> richtig konfiguriert wurde, falls dieser Fehler auftritt.

#### Benutzerdefinierte Skalierung

Diese benutzerdefinierte Skalierung erlaubt es, den Ausgangsbereich einzugrenzen und zu begrenzen, so wie dies in der Abbildung unten dargestellt wird:

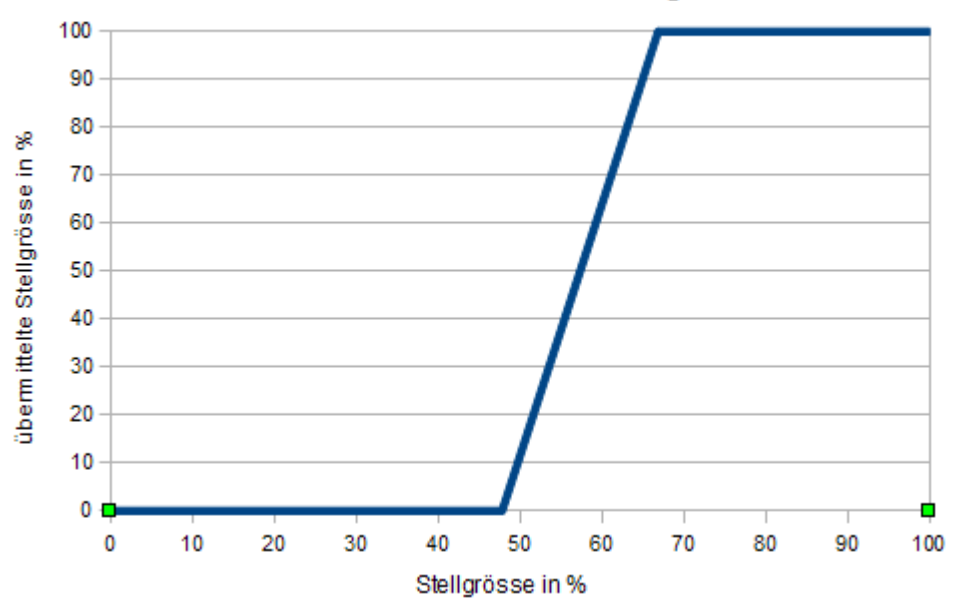

benutzerdefinierte Skalierung

Diese Umrechnung der Stellgrösse würde resultieren, falls im Bedienbild die Werte 489 und 684 eingegeben würde. Dies würde bedeuten, dass eine Stellgrösse von 48% in eine übermittelte Stellgrösse von 0%, eine Stellgrösse von 67% in eine übermittelte Stellgrösse von 100% umgesetzt würde.

Die ganze Angelegenheit ist über dies insofern ein wenig kompliziert, als dass die Werte der benutzerdefinierten Skalierung als Absolutwerte im Bereich von 0 bis 1023 eingegeben werden müssen, die Ausgabe über das Vorlagenobjekt jedoch im Bereich von 0 bis 100 % des Bereichs von 0 bis 1023 gemacht werden muss. Zusammenfassend und kommentierend kann festgehalten werden, dass davon *abgeraten* wird, diese benutzerdefinierte Skalierung durchzuführen, insbesondere darum, weil Umrechnungen auch an anderer Stelle (mittels PET oder mittels der Grössen <u>Sequenz Funktion, Max.</u> und <u>Sequenz Funktion, Min.</u> des <u>Infobilds</u> des stetigen Ventils) gemacht werden können.

**"Reset Wert**": <u>Konfiguration</u> des Werts der Ausgangskarte nach einem Reset derselben.

<sup>8</sup> "Wert für 0%": <u>Konfiguration</u> des absoluten Ausgangswerts, bis zu welchem statt der Stellgrösse 0% als Stellgrösse übermittelt wird.

9 "Wert für 100%": Konfiguration des absoluten Ausgangswerts, ab welchem statt der Stellgrösse 100% als Stellgrösse übermittelt wird.

## 55.4.3 Konfigurationsbild

Das Konfigurationsbild dient dazu, die externen Handschaltungen des stetigen Ventils zu konfigurieren. Weiter kann derjenige Teil der Alarmierung konfiguriert werden, welcher auf der Ziel-SPS abgewickelt wird. Allgemeines zu Handschaltungen siehe Kapitel <u>externe</u> <u>Handschaltungen konfigurieren</u>". Im Kapitel <u>"Bildaufbau"</u> ist beschrieben, wie das Konfigurationsbild des stetigen Ventils aufgerufen werden kann und welchen Bildverweis dieses besitzt. Beachten Sie jedoch die <u>Warnhinweise</u> der entsprechenden Kapitel <u>"Externe Handschaltungen</u> in der allgemeinen Einführung der Vorlagenobjekte. Im Kapitel <u>"Externe Handschaltungen konfigurieren"</u> finden Sie mehr Informationen über die Konfiguration von externen Handschaltungen von Objekten. Im Kapitel <u>"Störmeldekonzepte"</u> sind mehr Informationen über die Sammelstörung und deren Quittierung enthalten.

Als Bediener sollten Sie keine Änderungen in diesem Bild vornehmen oder vornehmen müssen. Als Projektierer geben Sie in diesem Bild im Allgemeinen die Adressen der externen Handschaltungen, der externen Quittierung sowie der Sammelalarmgruppe ein. Beachten Sie, dass Sie für die Veränderung dieser Grössen über genügend Rechte verfügen und am System angemeldet sein müssen. Die Abbildung unten zeigt das Konfigurationsbild des variablen Volumenstromreglers (VAV01):

| Konfigurationsbild Volumentstromregler (VAV01_03) |                 |                   |  |
|---------------------------------------------------|-----------------|-------------------|--|
| Test Volum                                        | enstromregler   |                   |  |
| Reparatur -                                       |                 | ,                 |  |
| Adr. Eingang Reparaturschalter                    |                 | F.Null            |  |
| Reparatur                                         | Nein            | SOCKET F4033      |  |
| Logik Reparaturschaltung                          | 1 Normal        | SOCKET F4032      |  |
| Software Rep.schalter                             | Aus             | SOCKET F4034      |  |
| Handbetrieb                                       |                 | ,                 |  |
| Adr. Eing. Handbetrieb                            |                 | F.Null            |  |
| Handbetrieb                                       | Nein            | SOCKET F4025      |  |
| Logik des Handschalters                           | Normal          | SOCKET F4024      |  |
| Softwareschalter für Handbetrieb                  | 2 Aus           | SOCKET F4026      |  |
| Stellgrösse Handbetrieb                           | 0.0 %           | SOCKET R1001      |  |
| Schnellabschaltung                                |                 |                   |  |
| Adr. Eing. Schnellabschaltung                     |                 | F.Null            |  |
| Schnellabschaltung                                | Nein            | SOCKET F4020      |  |
| Logik Schnellabaschaltung                         | 3 Normal        | SOCKET F4019      |  |
| Schnellabschaltung                                | Aus             | SOCKET F4021      |  |
| Sammelstörung                                     |                 | ·                 |  |
| Sammelalarmgruppe                                 | 1               | SOCKET R1000      |  |
|                                                   |                 | 31 30 29 02 01 00 |  |
| Sammelstörung                                     | Aus             | SOCKET F4022      |  |
| Adr. Eing. externe Quittierung                    | 4               | F.Null            |  |
| Quittierung                                       | Aus             | SOCKET F4028      |  |
| TestVAVX01:L01:V                                  | /S:001 Vers. 1. | s                 |  |

Konfigurationsbild des variablen Volumenstromreglers ((VAV01)

Das Konfigurationsbild verfügt über die folgenden Elemente:

(1) "Adresse Eingang Reparaturschalter" bis "Software Rep.schalter": <u>Konfiguration</u> der externen Reparaturschaltung des variablen Volumenstromreglers.

<sup>2</sup> "Adresse Eingang Handbetrieb" bis "Stellgrösse Handbetrieb": <u>Konfiguration</u> des externen Handbetriebs des variablen Volumenstromreglers.

<sup>3</sup> "Adresse Eingang Schnellabschaltung" bis "Schnellabschaltung": <u>Konfiguration</u> der externen Schnellabschaltung des variablen Volumenstromreglers.

**4** "**Samme la larmgruppe**" bis "**Quittierung**": <u>Konfiguration</u> der Sammelstörung des variablen Volumenstromreglers und der externen Quittierung derselben.

## 55.4.4 Alarmkonfigurationsbild

Das Alarmkonfigurationsbild dient dazu, auf ProMoS-Ebene die Störmeldungen variablen Volumenstromreglers zu verarbeiten. Einleitende Informationen zu Bildern der Konfiguration von Alarmierungen siehe Kapitel <u>"Alarme eines Objekts konfigurieren"</u>. In Kapitel <u>"Bildaufbau"</u> ist beschrieben, wie das Bild der Konfiguration der Alarmierungen variablen Volumenstromreglers aufgerufen werden kann und welchen Bildverweise dieses besitzt. Nachfolgend ist das <u>Bild der Konfiguration der Alarmierungen</u> des variablen Volumenstromreglers (VAV01) abgebildet:

| Alarmkonfigurationsbild Ventil analog (VEN01_04)                        |                                                                                                    |                              |  |  |  |  |  |
|-------------------------------------------------------------------------|----------------------------------------------------------------------------------------------------|------------------------------|--|--|--|--|--|
| Testventil                                                              |                                                                                                    |                              |  |  |  |  |  |
| Alarmierung -                                                           |                                                                                                    |                              |  |  |  |  |  |
| Rückmeldung aktiv<br>Logik<br>Priorität<br>Alarmgruppe<br>AlarmtextBez  | Image: Second second secon | 2 1 2 3 4 5                  |  |  |  |  |  |
| W800 Handbetrieb -<br>Logik<br>Priorität<br>Alarmgruppe<br>AlarmtextBez | Störung W800-Karte           >=         Logik           3         1         2         3         4         5         Priorität           1         Alarmgruppe         AlarmtextBez         AlarmtextBez         AlarmtextBez                                                                                                    | >= ≤= ≥=<br>2 1 2 3 4 5<br>1 |  |  |  |  |  |
|                                                                         | TestVENX01:L01:VS:003                                                                                                    | Vers. 1.5.12                 |  |  |  |  |  |

Bild der Konfiguration der Alarmierungen des variablen Volumenstromreglers (VAV01)

Dieses Bild der Konfiguration der Alarmierungen besitzt die folgenden Elemente:

#### Alarmierung

(1) "**Rückmeldung aktiv**" (Checkbox) bis "**Alarmtext**": Konfiguration der Alarmierung, falls die Abweichung des zurückgemeldeten Öffnungsgrads des stetigen Ventils von der Stellgrösse nach der konfigurierten Verzögerungszeit grösser als die gegebene Alarmgrenze ist.

**Provide State State Sta** 

<sup>3</sup> "W800 Handbetrieb" bis "Alarmtext": Konfiguration der Alarmierung, falls das Ventil mit einer W800-Karte angesteuert wird und die W800-Karte auf Handbetrieb geschaltet wurde.

<sup>(4)</sup> "**Störung W800-Karte**" (Checkbox) bis "**Alarmtext**": Konfiguration der Alarmierung, falls das Ventil mit einer W800-Karte angesteuert wird und eine der folgenden Störmeldungen der W800-Karte vorliegt: Initialisierungsfehler, Hardwarefehler, Kalibrierungsfehler, interner Fehler, Ausgabefehler oder Schreibfehler.

### 55.4.5 Protokollkonfigurationsbild

Das Bild der Konfiguration der Protokollierungen dient zur Konfiguration der Protokollierung von Zuständen des variablen Volumenstromreglers. Allgemeine Informationen zu Bildern für die Konfiguration von Protokollierungen siehe Kapitel "Protokollierung eines Objekts konfigurieren". Im Kapitel <u>"Bildaufbau"</u> ist beschrieben, wie das Bild der Konfiguration der Protokollierungen des variablen Volumenstromreglers geöffnet werden kann.

Als Bediener sollten Sie keine Änderungen in diesem Bild vornehmen oder vornehmen müssen. Auch als Projektierer sollten Sie eigentlich eher selten in die Lage kommen, die Einstellungen der Protokollierungen zu verändern. Beachten Sie, dass Sie nur dann Änderungen in den Einstellungen vornehmen können, falls Sie über genügend Rechte verfügen und am System angemeldet sind. Unten ist das Bild der Konfiguration der Protokollierungen des variablen Volumenstromreglers abgebildet:

| Bild Konfiguration Protokollierungen Volumenstromregler (VAV01_07) |                                                        |  |  |  |  |  |  |
|--------------------------------------------------------------------|--------------------------------------------------------|--|--|--|--|--|--|
| Test Volumenstromregler                                            |                                                        |  |  |  |  |  |  |
| Protokollierung                                                    |                                                        |  |  |  |  |  |  |
| Verzögerung                                                        |                                                        |  |  |  |  |  |  |
| Verz. Rückmeldung                                                  |                                                        |  |  |  |  |  |  |
| Meldungen                                                          |                                                        |  |  |  |  |  |  |
| Adr. Eing. Rückmeldung                                             | max. Eingangsgrösse 3 Alle Werte Alle 0->1 1->0        |  |  |  |  |  |  |
| Kartentyp 4 Alle Werte Alle 0->1 1->0                              | min. Eingangsgrösse                                    |  |  |  |  |  |  |
| Bedienung                                                          |                                                        |  |  |  |  |  |  |
| Reparatur (6) Alle Werte Alle 0->1 1->0                            | Logik Reparaturschaltung 🕜 Alle Werte Alle 0->1 1->0   |  |  |  |  |  |  |
| Software Rep.schalter                                              |                                                        |  |  |  |  |  |  |
| Schnellabschaltung 9 Alle Werte Alle 0->1 1->0                     | Logik Schnellabaschaltung 🚺 Alle Werte Alle 0->1 1->0  |  |  |  |  |  |  |
| Schnellabschaltung                                                 |                                                        |  |  |  |  |  |  |
|                                                                    |                                                        |  |  |  |  |  |  |
| Softwareschalter für Handbetrieb                                   | Stellgrösse Handbetrieb (14) Alle Werte Alle 0->1 1->0 |  |  |  |  |  |  |
| Adr. Ausg. Stellgrösse                                             |                                                        |  |  |  |  |  |  |
| maximale Stellgrösse                                               |                                                        |  |  |  |  |  |  |
| minimale Stellgrösse                                               |                                                        |  |  |  |  |  |  |
| TestVAVX01:L01:VS:001                                              |                                                        |  |  |  |  |  |  |
|                                                                    |                                                        |  |  |  |  |  |  |

Protokollbild des Drehantriebs eines Ventils (VAV01)

In diesem Bild können Sie die Protokollierungen der folgenden Elemente konfigurieren:

| Signal-nummer | Kommentar/<br>Signalbezeichnung            | Signalbeschreibung                                                                                                    | Verweis auf weitere<br>Informationen siehe |
|---------------|--------------------------------------------|----------------------------------------------------------------------------------------------------|--------------------------------------------|
| 1             | Verzögerung der<br>Rückmeldung/<br>RM_Verz | Anzugsverzögerung der<br>Störmeldung der fehlenden<br>oder zu späten Rückmeldung<br>des variablen<br>Volumenstromreglers | Infobild, Punkt 21                         |
| 2             | Eingangsadresse/<br>RM_Eing                | Eingangsadresse der<br>Überprüfung der<br>Rückmeldung des variablen<br>Volumenstromreglers                               | Infobild, Punkt 1                          |
| 3             | max. Eingangsgrösse/<br>RM_HW_Max          | Beschränkung der<br>maximalen Eingangsgrösse<br>des variablen<br>Volumenstromreglers                                     | Infobild, Punkt 14                         |

| 4  | Kartentyp/<br>RM_TypKarte                   | Typ der Erfassung der<br>Überprüfung der<br>Rückmeldung des variablen<br>Volumenstromreglers oder<br>Kartentyp, mit welcher die<br>Rückmeldung des variablen<br>Volumenstromreglers<br>eingelesen wird | <u>Infobild</u> , Punkt (12) |
|----|---------------------------------------------|----------------------------------------------------------------------------------------------------|------------------------------|
| 5  | minimale Eingangsgrösse/<br>RM_HW_Min       | Beschränkung der minimalen<br>Eingangsgrösse Stellgrösse<br>des variablen<br>Volumenstromreglers                                                                                                    | Infobild, Punkt (13)         |
| 6  | Reparatur/<br>Rep_Mel                       | Reparaturschaltung des<br>variablen<br>Volumenstromreglers                                                                                                    | Konfigurationsbild, Punkt    |
| 7  | Logik Reparaturschaltung/<br>Rep_Logik      | Logik der<br>Reparaturschaltung                                                                                                    | Konfigurationsbild, Punkt    |
| 8  | Softwareschalter Reparatur/<br>Rep_Soft     | Reparaturschaltung des<br>variablen<br>Volumenstromreglers<br>mittels Softwareschalter                                                                                                    | Konfigurationsbild, Punkt    |
| 9  | Schnellabschaltung/<br>Aus_Mel              | Schnellabschaltung des<br>variablen<br>Volumenstromreglers                                                                                                    | Konfigurationsbild, Punkt    |
| 10 | Logik Schnellabschaltung/<br>Aus_Logik      | Logik der<br>Schnellausschaltung des<br>variablen<br>Volumenstromreglers                                                                                                    | Konfigurationsbild, Punkt    |
| 11 | Softwareschalter<br>Schnellaus/<br>Aus_Soft | Schnellabschaltung des<br>variablen<br>Volumenstromreglers<br>mittels Softwareschalter                                                                                                    | Konfigurationsbild, Punkt    |
| 12 | Handbetrieb/<br>Hand_Mel                    | Handbetrieb des variablen<br>Volumenstromreglers                                                                                                    | Konfigurationsbild, Punkt    |
| 13 | Hand Softwareschalter/<br>Hand_Soft         | Handbetrieb des variablen<br>Volumenstromreglers<br>mittels Softwareschalter                                                                                                    | Konfigurationsbild, Punkt    |
| 14 | Stellgrösse Handbetrieb/<br>Hand_StGr       | relative Stellgrösse des<br>Handbetriebs in Prozent                                                                                                    | Konfigurationsbild, Punkt    |
| 15 | Adr. Ausg. Stellgrösse                      | Adresse des Ausgangs des<br>Volumenstromreglers                                                                                                    | Infobild, Punkt              |
| 16 | maximale Stellgrösse                        | obere Begrenzung der<br>Stellgrösse des variablen<br>Volumenstromreglers                                                                                                    | Infobild, Punkt 4            |
| 17 | minimale Stellgrösse                        | untere Begrenzung der<br>Stellgrösse des variablen<br>Volumenstromreglers                                                                                                    | Infobild, Punkt              |
# 55.4.6 Bild der Fernalarmierung

Für allgemeine Informationen über die Fernalarmierungen sei auf das Kapitel <u>"Fernalarme eines Objekts konfigurieren"</u> verwiesen. Im Kapitel <u>"Bildaufbau"</u> wird beschrieben, wie das Bild der Fernalarmierungen der Ansteuerung eines variablen Volumenstromreglers aufgerufen werden kann.

Als Bediener sollten Sie keine Änderungen in diesem Bild vornehmen oder vornehmen müssen. Als Projektierer werden Sie die Fernalarme konfigurieren. Beachten Sie, dass Sie nur dann Änderungen in den Einstellungen vornehmen können, falls Sie über genügend Rechte verfügen und am System angemeldet sind. Die Abbildung unten zeigt das Bild der Konfiguration der Fernalarmierung der Ansteuerung eines variablen Volumenstromreglers (VAV01).

| I | Bild Konfiguration Fernalarmierungen Ventil                                   | analog (VEN0                 | 1_06)         |                 |
|---|-------------------------------------------------------------------------------|------------------------------|---------------|-----------------|
|   | Testventil                                                                    |                              |               |                 |
|   | Fernalarmierung Störung Rückmeldung<br>W800 Handbetrieb<br>Störung W800-Karte | — E-Mail<br>1 ☑<br>2☑<br>3 ☑ | sms<br>V<br>V | Pager<br>V<br>V |
|   | TestVENX01:L01:VS:003                                                         | Vers. 1.5.12                 |               |                 |
|   | Bild der Fernalarmierung des Motors mit Frequ<br>Ansteuerung (VEN             | uenzumformung<br>01)         | und an        | aloger          |

Dabei können die folgende Alarmierungen als Fernalarmierung per E-Mail, SMS oder Pager konfiguriert werden.

**Störung Rückmeldung**": Aktiveren Sie diese Fernalarmierung, falls bei einer zu späten oder fehlenden Rückmeldung des Volumnstroms des variablen Volumenstromreglers ein Fernalarm abgesetzt werden soll.

**W800 Handbetrieb**": Aktivieren Sie diese Fernalarmierung, falls bei Handbetrieb der W800-Karte, über welche die Stellgrösse dem variablen Volumenstromregler übermittelt wird, ein Fernalarm abgesetzt werden soll.

<sup>3</sup> "**Störung W800-Karte**": Aktivieren Sie diese Fernalarmierung, falls im Fall einer Störmeldung der W800-Karte, über welche die Stellgrösse dem variablen Volumenstromregler übermittelt wird, ein Fernalarm abgesetzt werden soll.

# 55.4.7 Trendbild

Das Trendbild der Ansteuerung eines variablen Volumenstromreglers dient zur Visualisierung des Betriebszustands des variablen Volumenstromreglers. Darüber hinaus kann im Trendbild die Visualisierung konfiguriert werden. Für allgemeine Informationen über die Konfigurationen von Trendbildern sei auf das Kapitel <u>"Trenderfassung eines</u> <u>Objekts konfigurieren"</u> verwiesen. Im Kapitel <u>"Bildaufbau"</u> ist beschrieben, wie Sie das Trendbild des variablen Volumenstromreglers aufrufen können.

Beachten Sie, dass Sie über genügend Rechte für die Konfiguration von Objekten verfügen und zudem am System angemeldet sein müssen, damit sie Änderungen der Konfiguration der Trenddatenerfassung durchführen können.

Nachfolgend ist das <u>Trendbild</u> der Ansteuerung des variablen Volumenstromreglers abgebildet:

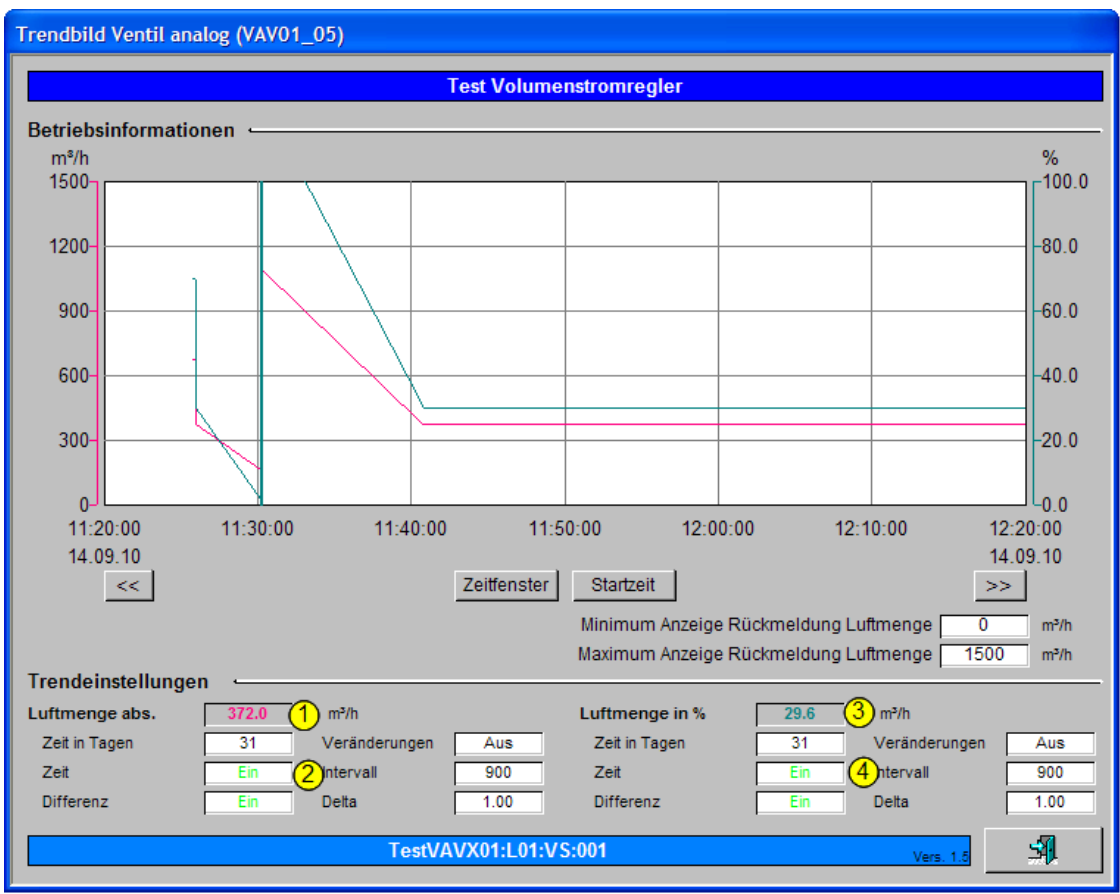

Trendbild des Drehantriebs eines Regelventils (VAV01)

Im Folgenden werden nur noch die für den variablen Volumenstromregler spezifischen Daten besprochen:

Trenddatenerfassung des absoluten Volumenstroms des variablen Volumenstromreglers

1 Anzeige des aktuellen absoluten gemessenen Volumenstroms des variablen Volumenstromreglers

2 <u>Konfiguration</u> der <u>Trenddatenerfassung</u> des absoluten gemessenen Volumenstroms des variablen Volumenstromreglers

Trenddatenerfassung des relativen, in Prozent gemessenen Volumenstroms des variablen Volumenstromreglers

<sup>3</sup> Anzeige des aktuellen, in Prozent relativen gemessenen Volumenstroms des variablen Volumenstromreglers

4 <u>Konfiguration</u> der <u>Trenddatenerfassung</u> des relativen, in Prozent gemessenen Volumenstroms des variablen Volumenstromreglers

# 55.4.8 Variablenliste

Die folgende Tabelle listet alle Signale des variablen Volumenstromreglers (VAV01) zusammen mit ihren Bedeutungen auf:

| DMS-Name /<br>SPS-Label   | Kommentar                             | Typ<br>DMS | Typ<br>SPS                  | Para-<br>meter-<br>Num-<br>mer | Para-<br>meter-<br>art/<br>Umrech<br>nung <sup>1</sup> | Beschreibung                                                                                                    | Grund-<br>ein-<br>stellung |
|---------------------------|---------------------------------------|------------|-----------------------------|--------------------------------|--------------------------------------------------------|----------------------------------------------------------------------------------------------------|----------------------------|
| Aus_Eing                  | Adresse Eingang<br>Schnellabschaltung | STR        | Flag/<br>Adresse            | 1                              | -                                                      | ist die Adresse der<br>externen Ausschaltung<br>des variablen<br>Volumenstromreglers<br>(VAV01, vergleiche mit<br>dem Konfigurationsbild,<br>Punkt 3).                                                                                         | F.Null                     |
| Aus_Logik                 | Logik<br>Schnellabschaltung           | BIT        | Flag                        | 2                              | -                                                      | ist die Logik der externen<br>Ausschaltung des<br>variablen<br>Volumenstromreglers<br>(VAV01, vergleiche mit<br>dem Konfigurationsbild,<br>Punkt 3).                                                                                           | OFF                        |
| Aus_Mel                   | Schnellabschaltung                    | BIT        | Flag                        | 3                              | -                                                      | ist die Meldung der<br>Ausschaltung des<br>variablen<br>Volumenstromreglers<br>(VAV01, vergleiche mit<br>dem Konfigurationsbild,<br>Punkt 3).                                                                                                  | OFF                        |
| Aus_Soft                  | Softwareschalter<br>Schnellaus        | BIT        | Flag                        | 4                              | -                                                      | ist der Zustand des<br>Softwareschalters der<br>Ausschaltung des<br>variablen<br>Volumenstromreglers<br>(vergleiche mit dem<br>Konfigurationsbild, Punkt                                                                                       | OFF                        |
| Bemerkung                 | Bemerkung                             | STR        | -                           | -                              | -                                                      | ist die Bemerkung des<br>variablen<br>Volumenstromreglers<br>(vergleiche mit dem<br><u>Bedienbild</u> , unten)).                                                                                                    |                            |
| CFG_BIT_Write<br>_Scaling | W800 Schreibe<br>Umr.fakt.            | BIT        | Flag                        | -                              | -                                                      | zeigt an, ob die Skalierung<br>der W800-Karte auf diese<br>geschrieben werden soll,<br>falls die W800-Karte für<br>der variable<br>Volumenstromregler<br>(VAV01) aktiv ist<br>(vergleiche mit dem<br>Bedienbild der W800-<br>Karte, Punkt 10). | OFF                        |
| CFG_CONFIG_DB             | W800 Modul nicht<br>bereit            | DWU        | Daten-<br>block-<br>element | -                              | Datenbl<br>ockinde<br>x = 0                            | zeigt an, ob das W800-<br>Modul bereit ist, falls der<br>variable<br>Volumenstromregler mit                                                                                                    | 0                          |

23.11.2022

|                                |                                  |     |                             |   |                             | der entsprechenden<br>Ausgabekarte<br>angesteuert wird<br>(vergleiche mit dem<br><u>Bedienbild der W800-</u><br><u>Karte</u> , Punkt 6).                                                                                                    |      |
|--------------------------------|----------------------------------|-----|-----------------------------|---|-----------------------------|----------------------------------------------------------------------------------------------------|------|
| CFG_SETPOINT_<br>Scaling0      | W800<br>Skalierungswert 0%       | DWU | Daten-<br>block-<br>element | - | Datenbl<br>ockinde<br>x = 1 | ist der Wert, welcher mit<br>der W800-Karte dem<br>stetigen Ventil (VAV01)<br>übermittelt wird, falls die<br>ausgegebene Stellgrösse<br>0% beträgt und die W800-<br>Karte für der variable<br>Volumenstromregler<br>aktiv ist (vergleiche mit<br>dem <u>Bedienbild der</u><br><u>W800-Karte</u> , Punkt<br>7). | 0    |
| CFG_SETPOINT_<br>Scaling100    | W800<br>Skalierungswert<br>100%  | DWU | Daten-<br>block-<br>element | - | Datenbl<br>ockinde<br>x = 2 | ist der Wert, welcher mit<br>der W800-Karte dem<br>stetigen Ventil (VAV01)<br>übermittelt wird, falls die<br>ausgegebene Stellgrösse<br>100% beträgt und die<br>W800-Karte für der<br>variable<br>Volumenstromregler<br>aktiv ist (vergleiche<br>Bedienbild der W800-<br>Karte, Punkt                          | 1023 |
| CFG_SETPOINT_<br>Scaling_Reset | W800 Reset Wert                  | DWU | Daten-<br>block-<br>element | - | Datenbl<br>ockinde<br>x = 3 | ist der Wert, welcher<br>dem stetigen Ventil<br>(VAV01) übermittelt wird,<br>falls die W800-Karte aktiv<br>ist (vergleiche mit dem<br><u>Bedienbild der W800-</u><br><u>Karte</u> , Punkt 9).                                                                                                    | 0    |
| CFG_Write_Sca<br>ling          | Schreibe<br>Skalierungen auf SPS | DWU | Daten-<br>block-<br>element | - | Datenbl<br>ockinde<br>x = 4 | zeigt an, ob die<br>Skalierungswerte auf die<br>W800-Karte des<br>variablen<br>Volumenstromreglers<br>geschrieben werden<br>sollen, falls die<br>Stellgrösse des variablen<br>Volumenstromreglers mit<br>einer W800-Karte<br>übermittelt wird<br>(vergleiche mit dem<br>Bedienbild der W800-<br>Karte, Punkt   | 0    |
| ESchema                        | ESchema                          | STR | -                           | - | -                           | ist die<br>Elektroschemabezeichnu<br>ng des variablen<br>Volumenstromreglers,<br>(vergleiche mit dem<br><u>Bedienbild</u> , unten)).                                                                                                    |      |
| Err                            | Sammelstörung                    | BIT | Flag                        | - | -                           | ist die Sammelstörung<br>des variablen<br>Volumenstromreglers<br>(vergleiche mit dem                                                                                                    | OFF  |

|             |                        |     |          |   |                                  | Konfigurationsbild,<br>Punkt 4)                                                                                                    |     |
|-------------|------------------------|-----|----------|---|----------------------------------|----------------------------------------------------------------------------------------------------|-----|
| Err_Bit00   |                        | BIT | -        | - | -                                | ist die Konfiguration der<br>O. Sammelalarmgruppe<br>des variablen<br>Volumenstromreglers<br>(vergleiche mit dem<br><u>Konfigurationsbild</u> ,<br>Punkt          | ON  |
| Err_Bit01   |                        | BIT | -        | - | -                                | ist die Konfiguration der<br>1. Sammelalarmgruppe<br>des variablen<br>Volumenstromreglers<br>(vergleiche mit dem<br><u>Konfigurationsbild</u> ,<br>Punkt          | OFF |
| Err_Bit02   |                        | BIT | -        | - | -                                | (ist die Konfiguration der<br>2. Sammelalarmgruppe<br>des variablen<br>Volumenstromreglers<br>(vergleiche mit dem<br>Konfigurationsbild,<br>Punkt 4).             | OFF |
| Err_Bit29   |                        | BIT | -        | - | -                                | ist die Konfiguration der<br>29. Sammelalarmgruppe<br>des variablen<br>Volumenstromreglers(ver<br>gleiche mit dem<br>Konfigurationsbild,<br>Punkt 4).             | OFF |
| Err_Bit30   |                        | BIT | -        | - | -                                | ist die Konfiguration der<br>30. Sammelalarmgruppe<br>des variablen<br>Volumenstromreglers(ver<br>gleiche mit dem<br>Konfigurationsbild,<br>Punkt 4).             | OFF |
| Err_Bit31   |                        | BIT | -        | - | -                                | ist die Konfiguration der<br>31. Sammelalarmgruppe<br>des variablen<br>Volumenstromreglers(ver<br>gleiche mit dem<br>Konfigurationsbild,<br>Punkt 4).             | OFF |
| Err_SaGroup | Sammelalarm-<br>gruppe | FLT | Register | 7 | SPS Hi =<br>1,<br>Unit Hi =<br>1 | ist die Konfiguration aller<br>Sammelalarmgruppen<br>des variablen<br>Volumenstromreglers als<br>Register (vergleiche mit<br>dem Konfigurationsbild,<br>Punkt 4). | 1   |
| Freigabe    | Freigabe               | BIT | Flag     | 8 | Eingabe<br>parame<br>ter         | ist die Freigabe des<br>variablen<br>Volumenstromreglers<br>(vergleiche mit dem                                                                                   |     |

|            |                                        |     |                  |    |   | Bedienbild, Punkt 16)<br>).                                                                                                    |        |
|------------|----------------------------------------|-----|------------------|----|---|----------------------------------------------------------------------------------------------------|--------|
| Hand_Eing  | Adresse Eingang<br>Handbetrieb         | BIT | Flag             | 9  | - | ist die Adresse der<br>externen Handschaltung<br>des variablen<br>Volumenstromreglers(ver<br>gleiche mit dem<br>Konfigurationsbild, Punkt                     | OFF    |
| Hand_Logik | Logik des<br>Handschalters             | BIT | Flag             | 10 | - | ist die Logik der externen<br>Handschaltung<br>(vergleiche mit dem<br>Konfigurationsbild, Punkt<br>6).                                                        | OFF    |
| Hand_Mel   | Handbetrieb                            | BIT | Flag             | 11 | - | ist die Meldung des<br>Handbetriebs des<br>variablen<br>Volumenstromreglers<br>(vergleiche mit dem<br>Konfigurationsbild,<br>Punkt 2).                        | OFF    |
| Hand_Soft  | Hand<br>Softwareschalter               | BIT | Flag             | 12 | - | ist der Wert des<br>Softwareschalters der<br>Handschaltung des<br>variablen<br>Volumenstromreglers(ver<br>gleiche mit dem<br>Konfigurationsbild,<br>Punkt 2). | OFF    |
| Hand_StGr  | Stellgrösse für<br>Handbetrieb         | FLT | Register         | 13 | - | ist die Stellgrösse der<br>Handschaltung des<br>variablen<br>Volumenstromreglers(ver<br>gleiche mit dem<br>Konfigurationsbild,<br>Punkt 2).                   | 30     |
| Quit       | Quittierung                            | BIT | Flag             | 14 | - | ist die Quittierung des<br>variablen<br>Volumenstromreglers<br>(vergleiche mit dem<br><u>Konfigurationsbild</u> , Punkt                                       | OFF    |
| Quit_Eing  | Adresse Eingang<br>externe Quittierung | STR | Flag/Adr<br>esse | 15 | - | ist die externe<br>Quittierung des variablen<br>Volumenstromreglers<br>(vergleiche mit dem<br>Konfigurationsbild, Punkt                                       | F.Null |
| RM_Aktiv   | Rückmeldung aktiv                      | BIT | Flag             | 20 | - | zeigt an, ob die<br>Überprüfung der<br>Rückmeldung des<br>variablen<br>Volumenstromreglers<br>aktiv ist (vergleiche mit<br>dem Infobild, Punkt                | ON     |

| RM_Delta  | Alarmgrenze                                      | FLT | Register | 24 | -                                                            | ist die Toleranz in Bezug<br>auf die Rückmeldung des<br>variablen<br>Volumenstromreglers<br>(vergleiche mit dem<br>Infobild, Punkt<br>23),<br>Falls der Betrag der<br>Differenz von Sollwert<br>abzüglich dem<br>Eingangswert kleiner als<br>die gegebene<br>Alarmgrenze ist, wird die<br>Rückmeldung des<br>variablen<br>Volumenstromreglers<br>gesetzt. Andernfalls wird<br>die Rückmeldung des<br>Ventils zurückgesetzt<br>(vergleiche mit dem<br>Infobild, Punkt<br>18), | 0   |
|-----------|--------------------------------------------------|-----|----------|----|--------------------------------------------------------------|----------------------------------------------------------------------------------------------------|-----|
| RM_Ein    | Störung<br>Rückmeldung                           | BIT | Flag     | 22 | -                                                            | ist die Rückmeldung des<br>variablen<br>Volumenstromreglers.<br>(vergleiche mit dem<br><u>Infobild</u> , Punkt 24).<br>Für die Berechnung von<br>RM_Ein siehe<br>vorhergehenden Punkt.                                                                                                    | OFF |
| RM_Eing   | Eingangsadresse                                  | FLT | Register | 21 | Daten-<br>para-<br>meter<br>SPS Hi =<br>1,<br>Unit Hi =<br>1 | ist die Eingangsadresse<br>der Rückmeldung des<br>variablen<br>Volumenstromreglers<br>(vergleiche mit dem<br>Infobild, Punkt 18).                                                                                                    | 0   |
| RM_Err    | Störung<br>Rückmeldung                           | BIT | Flag     | 23 | -                                                            | ist die Störmeldung der<br>fehlenden oder zu späten<br>Rückmeldung des<br>variablen<br>Volumenstromreglers<br>(vergleiche mit dem<br>Infobild, Punkt                                                                                                    | OFF |
| RM_HW_Max | Max.<br>Eingangsgrösse<br>Hardwareseitig<br>in % | FLT | Register | 26 | -                                                            | ist die maximale<br>Eingangsgrösse der<br>Rückmeldung des<br>variablen<br>Volumenstromreglers im<br>Vergleich zum gesamten<br>Messwertbereich der<br>Eingangskarte (vergleiche<br>mit dem Infobild, Punkt                                                                                                    | 100 |
| RM_HW_Min | Min.<br>Eingangsgrösse<br>Hardwareseitig<br>in % | FLT | Register | 27 | -                                                            | ist die minimale<br>Eingangsgrösse des<br>variablen<br>Volumenstromreglers im<br>Vergleich zum gesamten<br>Messwertbereich der<br>Eingangskarte (vergleiche<br>mit dem Infobild, Punkt                                                                                                    | 0   |

| RM_IstAbs   | Ventilposition                         | FLT | Register          | 28 | -                                                             | ist die Rückmeldung der<br>aktuellen Ventilposition<br>des variablen<br>Volumenstromreglers(ver<br>gleiche mit dem <u>Infobild</u> ,<br>Punkt 15).                                                  | 0      |
|-------------|----------------------------------------|-----|-------------------|----|---------------------------------------------------------------|----------------------------------------------------------------------------------------------------|--------|
| RM_TypKarte | Kartentyp                              | FLT | Register          | 29 | Daten-<br>para-<br>meter,<br>SPS Hi =<br>1,<br>Unit Hi =<br>1 | ist der Kartentyp der<br>Erfassungskarte, mit<br>welcher die Rückmeldung<br>des variablen<br>Volumenstromreglers in<br>der Steuerung eingelesen<br>wird (vergleiche mit dem<br>Infobild, Punkt 12). | 5      |
| RM_Verz     | Verzögerung der<br>Rückmeldung         | FLT | Register          | 25 | -                                                             | ist die Anzugsverzögerung<br>der fehlenden oder zu<br>späten Rückmeldung des<br>variablen<br>Volumenstromreglers<br>(vergleiche mit dem<br>Infobild, Punkt 21).                                     | 0      |
| Rep_Eing    | Adresse Eingang<br>Reparatur           | STR | Flag/Reg<br>ister | 16 | -                                                             | ist die Eingangsadresse<br>der externen<br>Reparaturschaltung des<br>variablen<br>Volumenstromreglers<br>(vergleiche mit dem<br>Konfigurationsbild,<br>Punkt 1).                                    | F.Null |
| Rep_Logik   | Logik<br>Reparaturschal-<br>tereingang | BIT | Flag              | 17 | -                                                             | ist die Logik der externen<br>Reparaturschaltung des<br>variablen<br>Volumenstromreglers<br>(vergleiche mit dem<br>Konfigurationsbild, Punkt                                                        | OFF    |
| Rep_Mel     | Reparatur                              | BIT | Flag              | 18 | -                                                             | ist die Meldung der<br>externen<br>Reparaturschaltung des<br>variablen<br>Volumenstromreglers<br>(vergleiche mit dem<br>Konfigurationsbild, Punkt                                                   | OFF    |
| Rep_Soft    | Softwareschalter<br>Reparatur          | BIT | Flag              | 19 | -                                                             | ist der Zustand des<br>Softwareschalters der<br>Reparaturschaltung des<br>variablen<br>Volumenstromreglers<br>(vergleiche mit dem<br>Konfigurationsbild, Punkt                                      | OFF    |
| StGr_Ausg   | Adresse Ausg.<br>Ventilsteuerung       | FLT | Register          | 30 | Daten-<br>para-<br>meter,<br>SPS Hi =<br>1,<br>Unit Hi =<br>1 | ist die Ausgangsadresse<br>des variablen<br>Volumenstromreglers,<br>über welche die<br>Stellgrösse dem stetigen<br>Ventil übermittelt wird                                                          | 0      |

|               |                                             |     |          |    |                                  | (vergleiche mit dem                                                                                                    |      |
|---------------|---------------------------------------------|-----|----------|----|----------------------------------|----------------------------------------------------------------------------------------------------|------|
| StGr_Max      | Min. Ausgangsgrösse<br>in %                 | FLT | Register | 31 | -                                | ist die maximale<br>Ausgangsgrösse des<br>variablen<br>Volumenstromreglers in<br>Prozent (vergleiche mit<br>dem Infobild, Punkt                                                                             | 0    |
| StGr_Min      | Maximale<br>Stellgroesse in %               | FLT | Register | 33 | -                                | ist die maximale<br>Stellgrösse,welche dem<br>stetigen übermittelt wird<br>(vergleiche mit dem<br><u>Infobild</u> , Punkt ).<br>Grössere Stellgrössen<br>werden auf die maximale<br>Stellgrösse beschränkt. | 100  |
| StGr_MinPr    | Minimale<br>Stellgrösse in %                | FLT | Register | 34 | -                                | ist die minimale<br>Stellgrösse, welche dem<br>stetigen Ventil<br>übermittelt werde<br>(vergleiche mit dem<br>Infobild, Punkt 6).<br>Kleinere Stellgrössen<br>werden auf diese<br>Stellgrösse angehoben.    | 0    |
| StGr_Nom      | nominaler<br>Volumenstrom Vnom              | STR | Const.   | 35 | -                                | ist der nominale<br>Volumenstrom des<br>variablen<br>Volumenstromreglers<br>(vergleiche mit dem<br><u>Bedienbild</u> , Punkt<br>).                                                                          | 2000 |
| StGr_PrRel    | relative Stellgrösse<br>Volumenstromregler  | FLT | Register | 36 | Eingabe<br>parame<br>ter         | ist die relative<br>Stellgrösse des variablen<br>Volumenstromreglers<br>(vergleiche mit dem<br>Infobild, Punkt 7).                                                                                          |      |
| StGr_TypKarte | Kartentyp                                   | FLT | Register | 37 | SPS Hi =<br>1,<br>Unit Hi =<br>1 | ist der Kartentyp, mit<br>welchem die Stellgrösse<br>dem stetigen Ventil<br>übermittelt wird<br>(vergleiche mit dem<br>Infobild, Punkt 2).                                                                  | 0    |
| TrdMax        | Maximum Anzeige<br>Rückmeldung<br>Luftmenge | FLT |          | -  | -                                | ist das Maximum der<br>Anzeige der absoluten<br>gemessenen<br>Volumenströme des<br>variablen<br>Volumenstromreglers<br>(vergleiche mit dem<br><u>Trendbild</u> , oben)                                      |      |
| TrdMin        | Minimum Anzeige<br>Rückmeldung<br>Luftmenge | FLT | Register | _  | -                                | ist das minimum der<br>Anzeige der absoluten<br>gemessenen<br>Volumenströme des<br>variablen<br>Volumenstromreglers                                                                                         |      |

1270

|                           |                                |     |                             |   |                             | (vergleiche mit dem<br><u>Trendbild</u> ,, oben)                                                                                                    |     |
|---------------------------|--------------------------------|-----|-----------------------------|---|-----------------------------|----------------------------------------------------------------------------------------------------|-----|
| Vers_                     | Version                        | -   | -                           | - | -                           | ist die Version des<br>Vorlagenobjektes VAV                                                                                                    | 1.5 |
| VIS_BIT_W800              | W800<br>Kalibrationsfehler     | DWU | Daten-<br>block-<br>element | - | -                           | zeigt an, dass die W800-<br>Karte, mit welchem die<br>Stellgrösse dem stetigen<br>Ventil übermittelt wird,<br>einen Kalibrierungsfehler<br>aufweist. (vergleiche mit<br>dem <u>Bedienbild der</u><br><u>W800-Karte</u> , Punkt<br>). Diese Variable<br>ist nur dann relevant,<br>falls die Stellgrösse dem<br>stetigen Ventil mit einer<br>W800-Karte übermittelt<br>wird.    | 0   |
| VIS_CONST_W80<br>0        | W800 Kanalstatus               | DWU | Daten-<br>block-<br>element | - | -                           | zeigt an, ob die W800-<br>Karte, mit welcher die<br>Stellgrösse dem stetigen<br>übermittelt wird, auf<br>Hand geschaltet wurde<br>(vergleiche mit dem<br>Bedienbild der W800-<br>Karte, Punkt 1).<br>Diese Variable ist nur<br>dann relevant, falls die<br>Stellgrösse dem stetigen<br>Ventil mit einer W800-<br>Karte übermittelt wird.                                      | 0   |
| VIS_Calibrati<br>on_Error | W800<br>Initialisierungsfehler | DWU | Daten-<br>block-<br>element | - | Datenbl<br>ockinde<br>x = 5 | zeigt an, ob die W800-<br>Karte, mit welcher die<br>Stellgrösse dem stetigen<br>Ventil übermittelt wird,<br>einen<br>Initialisierungsfehler<br>aufweist (vergleiche mit<br>dem <u>Bedienbild der</u><br><u>W800-Karte</u> , Punkt<br>). Diese Variable<br>ist nur dann relevant,<br>falls die Stellgrösse dem<br>stetigen Ventil mit einer<br>W800-Karte übermittelt<br>wird. | 0   |
| VIS_Channel_S<br>tate     | W800 Störmeldung               | DWU | Daten-<br>block-<br>element | - | Datenbl<br>ockinde<br>x = 6 | zeigt an, ob die W800-<br>Karte, mit welcher die<br>Stellgrösse dem stetigen<br>Ventil übermittelt wird,<br>eine Störmeldung besitzt<br>(vergleiche mit dem<br>Bedienbild der W800-<br>Karte, Punkt ).<br>Diese Variable ist nur<br>dann relevant, falls die<br>Stellgrösse dem stetigen<br>Ventil mit einer W800-<br>Karte übermittelt wird.                                 | 0   |
| VIS_Init_Fail<br>ed       | W800 Schreib-<br>fehler        | DWU | Daten-<br>block-<br>element | - | Datenbl<br>ockinde<br>x = 7 | zeigt an, ob die W800-<br>Karte, mit welcher die<br>Stellgrösse dem stetigen                                                                                                    | 0   |

|                              |                                   |     |      |    |                             | Ventil übermittelt wird,<br>einen Schreibfehler<br>aufweist (vergleiche mit<br>dem <u>Bedienbild der</u><br><u>W800-Karte</u> , Punkt<br>5). Diese Variable<br>ist nur dann relevant,<br>falls die Stellgrösse dem<br>stetigen Ventil mit einer<br>W800-Karte übermittelt<br>wird.                                                                                  |   |
|------------------------------|-----------------------------------|-----|------|----|-----------------------------|----------------------------------------------------------------------------------------------------|---|
| VIS_Internal_<br>Error       | -                                 | STR | -    | -  | Datenbl<br>ockinde<br>x = 8 | zeigt an, ob die W800-<br>Karte, mit welcher die<br>Stellgrösse dem stetigen<br>Ventil übermittelt wird,<br>einen internen Fehler<br>aufweist (vergleiche mit<br>dem <u>Bedienbild der</u><br><u>W800-Karte</u> , Punkt<br>). Diese Variable<br>ist nur dann relevant,<br>falls die Stellgrösse dem<br>stetigen Ventil mit einer<br>W800-Karte übermittelt<br>wird. | 1 |
| VIS_Writing_<br>Value_Failed | Eingang Störmeldung<br>W800-Karte | BIT | Flag | -  | Datenbl<br>ockinde<br>x=9   | ist der aktuelle Wert der<br>Sammelstörung der<br>W800-Karte des<br>variablen<br>Volumenstromreglers.<br>Diese Variable ist nur<br>dann relevant, falls die<br>Stellgrösse dem stetigen<br>Ventil mit einer W800-<br>Karte übermittelt wird<br>(vergleiche mit dem<br>Bedienbild der W800-<br>Karte).                                                               |   |
| W800_Ein                     | Störung W800-Karte                | BIT | Flag | 39 | -                           | zeigt an, ob die W800-<br>Karte eine der folgenden<br>Störmeldungen aufweist:<br>Kalibrierungsfehler,<br>Initialisierungsfehler,<br>Hardwarefehler oder<br>Schreibfehler. Diese<br>Variable ist nur dann<br>relevant, falls die<br>Stellgrösse dem stetigen<br>Ventil mit einer W800-<br>Karte übermittelt wird<br>(vergleiche mit dem<br>Bedienbild, Punkt         |   |
| W800_Err                     | Störung W800-Karte                | BIT | Flag | 40 | -                           | zeigt an, ob die W800-<br>Karte eine der folgenden<br>Störmeldungen aufweist:<br>Kalibrierungsfehler,<br>Initialisierungsfehler,<br>Hardwarefehler oder<br>Schreibfehler. Diese<br>Variable ist nur dann<br>relevant, falls die<br>Stellgrösse dem stetigen<br>Ventil mit einer W800-<br>Karte übermittelt wird.                                                    |   |

| unparametrier<br>t | nparametriert | BIT | Flag | 38 | - | zeigt an, ob der variable<br>Volumenstromregler mit<br>einem minimalen und<br>maximalen<br>Volumenstrom<br>parametriert wurde<br>(vergleiche mit dem<br>Bedienbild, Punkte<br>14<br>und |
|--------------------|---------------|-----|------|----|---|----------------------------------------------------------------------------------------------------|
|--------------------|---------------|-----|------|----|---|----------------------------------------------------------------------------------------------------|

<sup>1</sup>Beachten Sie, dass die Umrechnungen der Register nur dann eingetragen werden, falls diese ungleich der Umrechnung SPS Lo = 0, SPS Hi = 10, Unit Lo = 0, Unit Hi = 1 oder SPS Lo = 0, SPS Hi = 1000, Unit Lo = 0, Unit Hi = 100 sind.

# 56 VEN01 - Drehantrieb eines stetigen Ventils

Die folgende Dokumentation bezieht sich auf die Version 2.90 des Vorlagenobjekts des Drehantriebs für stetige Klappen und stetige Ventile (VEN01).

Es empfiehlt sich, die stetigen Ventile (VEN01), die Motoren mit Frequenzumformer (VEN01) respektive die analogen Ausgänge (OUT10) immer als Einheit zu aktualisieren, ansonsten prinzipiell die Gefahr besteht, dass die Nummerierung der Datenblockelemente der Objekte nicht mehr konsistent sein können.

Im Folgenden werde der Einfachheit halber vom "stetigen Ventil" oder von der "stetigen Klappe" gesprochen, wenn eigentlich von einem Drehantrieb für ein stetiges Ventil oder einer stetigen Klappe gesprochen werden müsste. Entsprechend ist zuweilen von einer Position des stetigen Ventils oder einer stetigen Klappe die Rede, wenn eigentlich dessen oder deren Öffnungsgrad gemeint ist. Das Vorlagenobjekt VEN01 dient dazu, ein stetiges Ventil oder eine stetige Klappe anzusteuern. In der weiteren Beschreibung wird nicht zwischen dem physikalischen Drehantrieb und dem Vorlagenobjekt zur Ansteuerung des stetigen Ventils oder der stetigen Klappe unterschieden. Die Ansteuerung des stetigen Ventils geschieht mit einem analogen Ausgangssignal (0 - 10 VDC, 2 - 10 VDC oder 4 - 20 mA), welches innerhalb von ProMoS als Registerwert gespeichert wird.

Als Beispiel eines Drehantriebs für ein stetiges Ventil sei der unten abgebildete Drehantrieb von Belimo erwähnt:

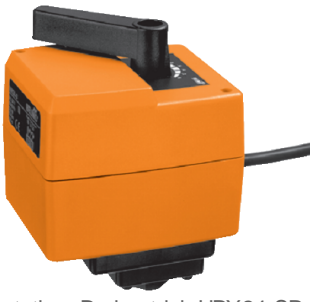

stetiger Drehantrieb HRY24-SR von Belimo (Bild von Dokumentation des Drehantriebs von http://www.belimo.ch)

Ein stetiges Ventil kann in einem Bereich von üblicherweise 0 - 100% geöffnet und geschlossen, die Ventilposition überwacht werden. Es sind auch andere Öffnungsbereiche konfigurierbar. Falls die Rückmeldung der Ventilposition nicht oder zu spät eintrifft, kann eine Störmeldung und ein Fernalarm abgesetzt werden. Handschaltungen sind möglich, bei einem Handbetrieb kann der gewünschte Öffnungsgrad von Hand eingestellt werden. Weiter ist es möglich, einen anderen Bereich für die Ausgangsgrössen als 0 - 100% zu wählen. Wie es auch möglich ist, mit der Sequenzfunktion einen beliebigen Bereichs auf den Ausgangsbereich umzurechnen. Der Drehantrieb eines stetigen Ventils kann mit dem Antiblockiersystem versehen werden, welches das Festsitzen des Antriebs zu verhindern hilft. Es sind noch weitere Grössen konfigurierbar. Ähnliche Objekte sind VEN02 für Stellventile, VEN03 für Stellventile mit einer Dreipunktschaltung oder für Stellventile, welche mit ihrer Ventillaufzeit geregelt werden, VEN04 für Stellventile mit erweiterten Überwachungsfunktionen und BSK01 für die Ansteuerung von Belimo-Brandschutzklappen.

Das Ventil liest die Stellgrösse über die Variable mit der Bezeichnung "StGr\_Soll", falls nicht über eine Handschaltung die Stellgrösse des Ventils eingelesen wird. Andernfalls wird die Stellgrösse von der Variablen mit der Bezeichnung "Hand\_StGr" eingelesen. Die Stellgrösse wird über den Ausgang mit der Adresse, welche in der Variablen "StGr\_Ausg" gespeichert ist ausgelesen. Je nach Wert der Variablen mit der Bezeichnung "StGr\_TypKarte" wird der Ausgangswert auf einen Ausgang oder ein Register geschrieben. Die Werte können mit verschiedenen Ausgangskarten (wie W220, W340 respektive W800) übermittelt werden Die Rückmeldung der Ventilposition (über die Adresse mit der Bezeichnung "RM\_Eing") kann wieder eingelesen und mit dem Sollwert verglichen werden. Wird der Sollwert auch nach der gegebenen Zeit der Anzugsverzögerung der entsprechenden Störmeldung nicht erreicht (innerhalb der Toleranz mit der Bezeichnung "Alarmgrenze", Variable mit der Bezeichnung "RM\_Delta"), dann kann eine Störmeldung erzeugt werden. Sowohl die Stellgrösse wie auch die Rückmeldungen sind skalierbar. Es sind Sequenzfunktionen möglich, damit der ganze Bereich der Stellgrösse auf mehrere Ventile verteilt werden kann.

Wird das Regelventil in einer ProMoS-Anwendung eingebaut, muss das DMS neuer sein als 1.5.1.90 (Version vom 20. April 2010).

# 56.1 Bildaufbau

Die <u>Abbildung unten</u> zeigt schematisch den Bildaufbau eines stetigen Ventils oder einer stetigen Klappe:

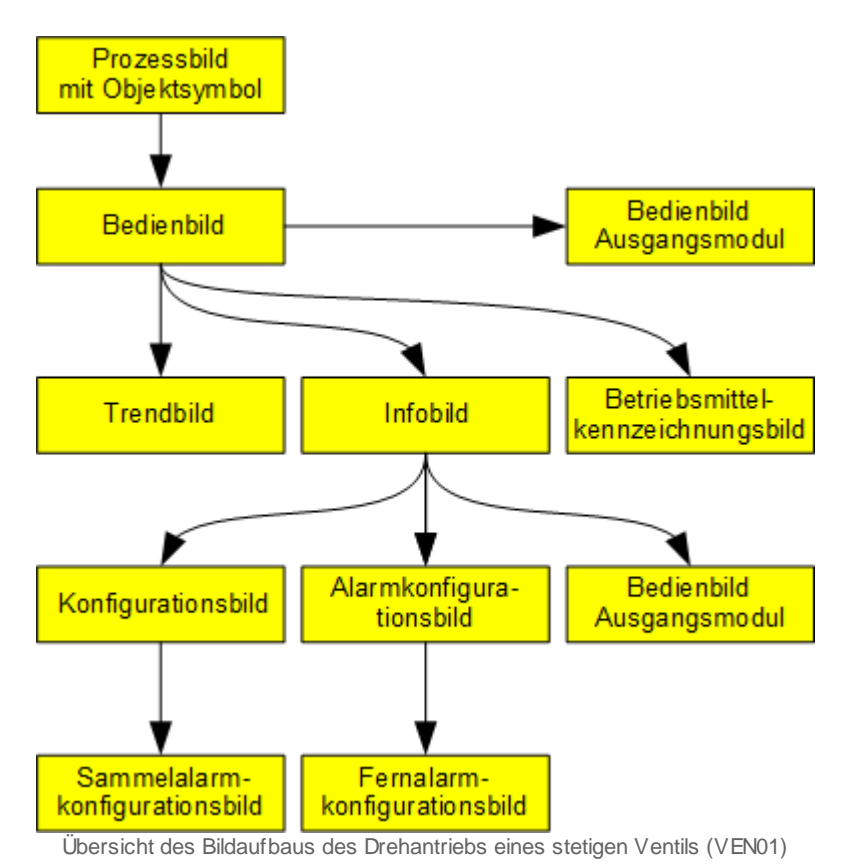

Bitte beachten Sie, dass das Bild der Konfiguration der Gruppen der Sammelalarme und der Alarmunterdrückungen sowie das Bild der Betriebsmittelkennzeichnungen nicht speziell beschrieben werden. Wollen Sie mehr über diese Bedienbilder erfahren, dann bitte ich Sie, etwa unter dem entsprechenden <u>Abschnitten</u> der Dokumentation der Schwellenwertüberwachung (CMP02) respektive des Motors mit Frequenzumformer (MOT10, <u>Abschnitt</u> der Beschreibung der Betriebsmittelkennzeichnung) nachzuschlagen. Das Bedienbild der Einstellungen der Grenzwerte des Bilds der Anzeige der historischen Daten ("Trendbild") ist zwar auch noch vorhanden. Jedoch wird dessen Beschreibung in diejenige des Trendbilds integriert.

# 56.1.1 Prozessbild mit Objektsymbol

Die Abbildung unten zeigt das <u>Prozessbild</u>, welches das stetige Ventil (VEN01) als Objektsymbol enthält:

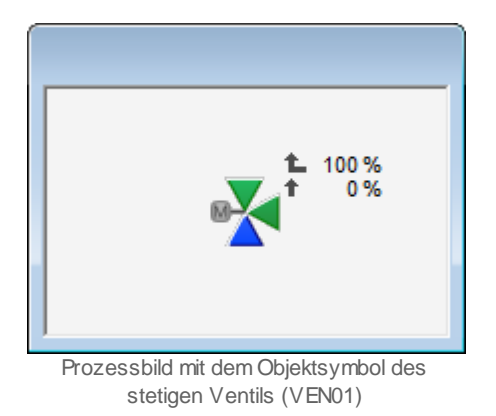

Wird mit der linken Maustaste auf das Icon des Objektsymbols geklickt, dann öffnet sich das <u>Bedienbild</u> des stetigen Ventils (VEN01).

# 56.1.2 Objektsymbole

Die stetige Klappe oder das stetige Ventil (Bac\_VEN01) besitzt die folgenden Objektsymbole:

• 2-Weg Ventile:

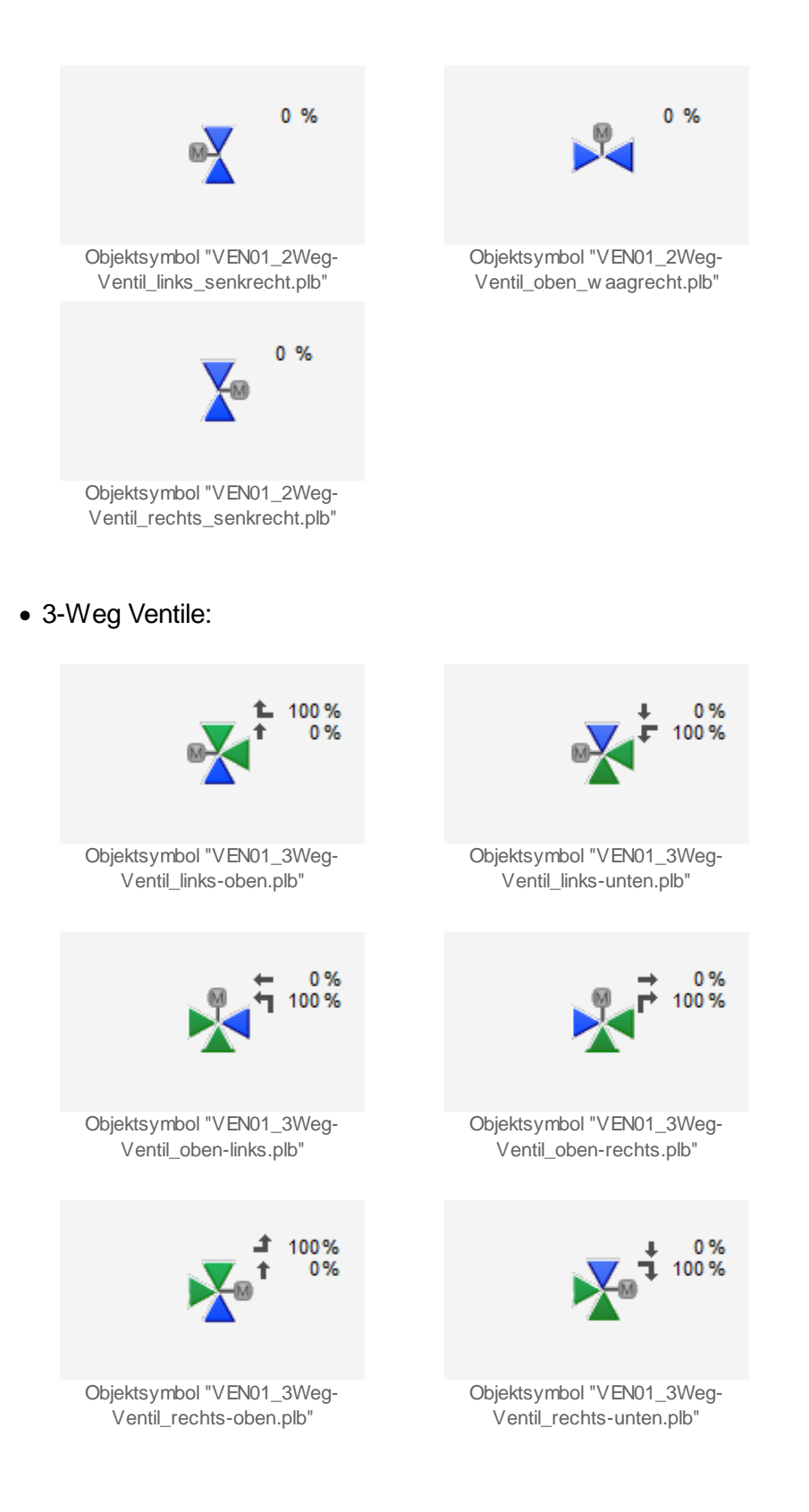

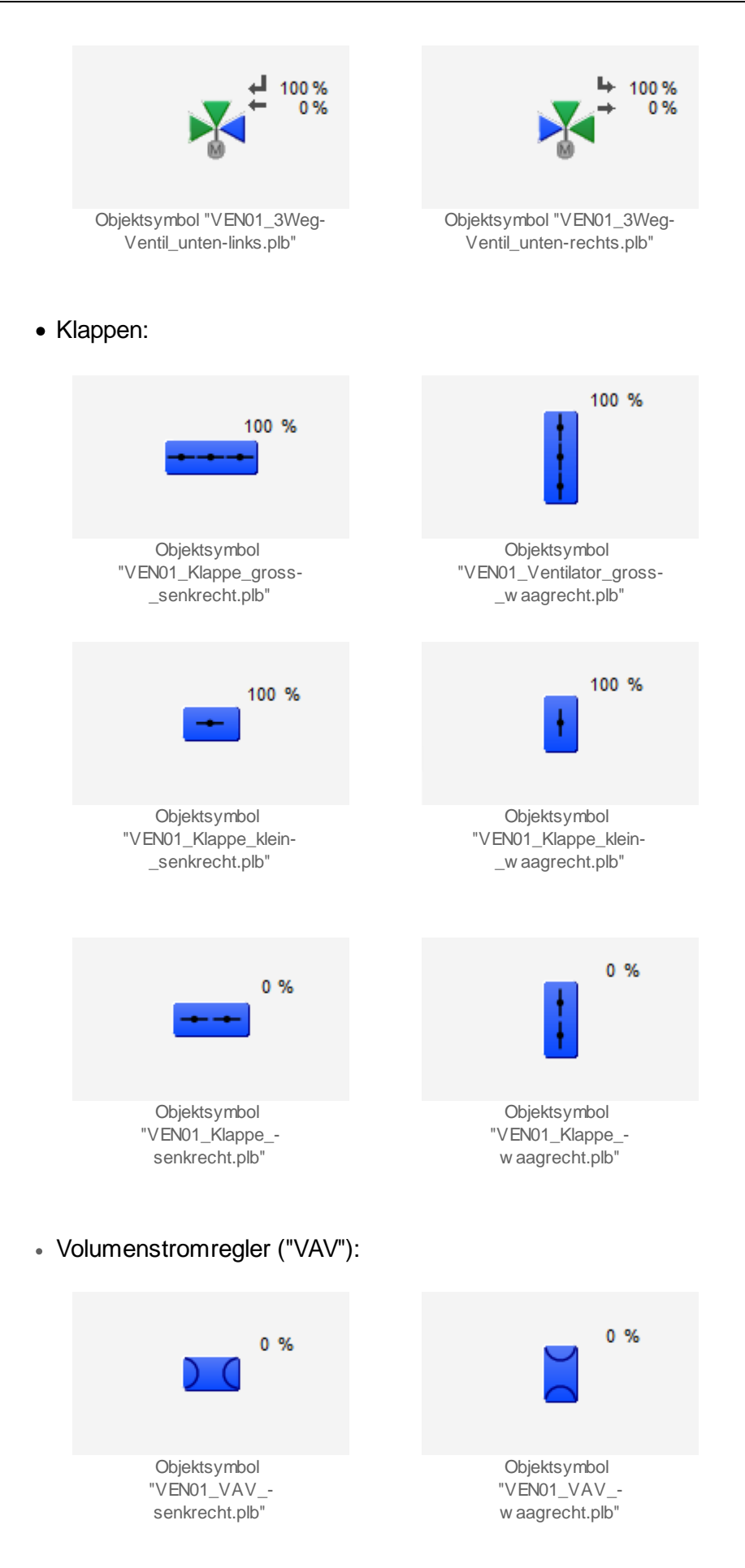

• Wärmerückgewinnung ("WRG"):

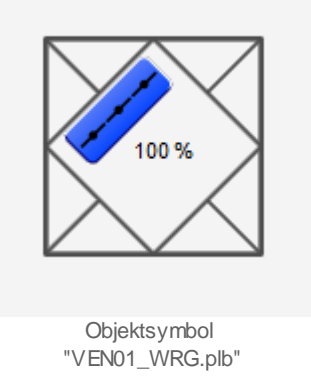

# 56.1.3 Zustände

Im Folgenden wird das Objektsymbol mit der Bezeichnung "VEN01\_3Weg\_Ventil\_rechts\_unten.plb" verwendet. Diese Objektsymbol dient üblicherweise zu Visualisierung von Dreiwegventilen. Die relativen Orte der einzelnen Symbole bezüglich des Symbol des stetigen Ventils des können variieren.

Das Objektsymbol des stetigen Ventils besitzt die folgenden Zustände:

• Das Ventil ist geschlossen:

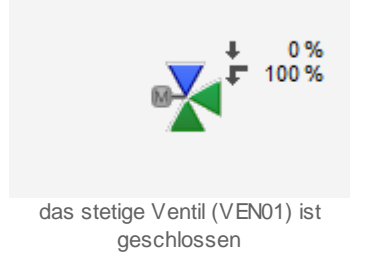

Links oben beim stetigen Ventil wird der momentane Öffnungsgrad des stetigen Ventils angezeigt. Dieser beträgt im vorliegenden Falls 0%. Da das stetige Ventil ein Dreiwegventil ist, ist ebenfalls der Öffnungsgrad des anderen Wegs angegeben. Dieser beträgt 100%.

• Das stetige Ventil ist zu 30% geöffnet:

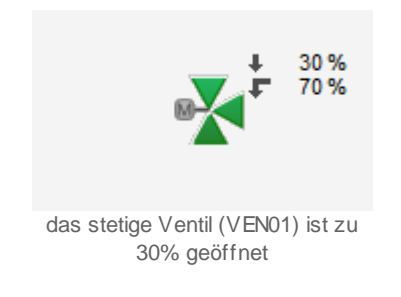

Beachten Sie, dass dieser Zustand bei Klappen durch eine graue Farbe dargestellt wird:

• Die stetige Klappe ist zu 30% geöffnet:

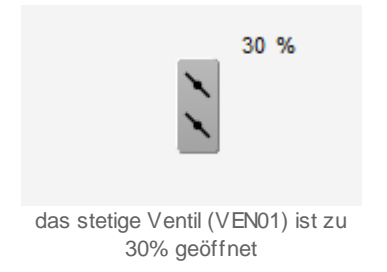

Falls Sie diese Farbgebung stört, müssen Sie den Wert der Konstanten mit der Bezeichnung "Offen\_GW" von K.950 auf einen kleineren Wert, üblicherweise grösser als K.50 setzen. Die Konstante "Offen\_GW" gibt an, wie gross der Öffnungsgrad des stetigen Ventils in Promille sein muss, damit es als offen bezeichnet werden kann. K.50 ist üblicherweise der Wert der Konstanten mit der Bezeichnung "Zu\_GW". Diese Konstante gibt an, wie klein der Öffnungsgrad des stetigen Ventils in Promille sein muss, damit es als zu bezeichnet werden kann.

Die Zahlen des Öffnungsgrads (beim stetigen Ventil 30% und bei der stetigen Klappe 51%) werden anderen Öffnungsgraden entsprechend angezeigt.

• Das stetige Ventil ist vollständig offen:

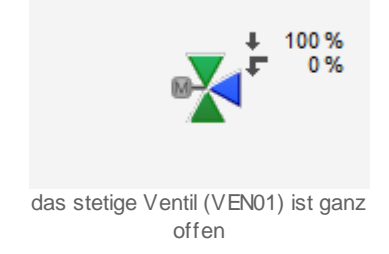

Eine stetige Klappe wird mit grüner Farbe gezeichnet, falls sie vollständig geöffnet ist:

• Die stetige Klappe ist vollständig offen:

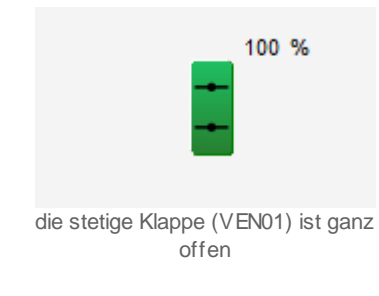

Beachten Sie, dass von den nachfolgend dargestellten Symbolen jeweils höchstens eines dargestellt werden kann. Dabei gilt die Priorität so, wie die Reihenfolge nachfolgend aufgeschrieben wird, wobei die höchste Priorität zuerst dokumentiert worden ist.

 Falls das stetige Ventil mit einer Karte des Typs PCD3.W800 angesteuert wird, dann wird über das Icon eine orangefarbene Hand gezeichnet. Dies bedeutet, dass die Stellgrösse des stetigen Ventils mit der Ausgabekarte erzeugt wird und darum die durch das Softwareobjekt VEN01 erzeugten Werte bedeutungslos sind:

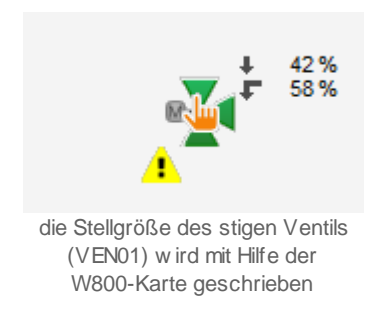

Beachten Sie, dass eine Übersteuerung der Stellgrösse mit einer Handschaltung der W800-Karte immer eine Störmeldung erzeugt, um eine unabsichtliche entsprechende Handschaltung zu vermeiden. Weiter ist der Öffnungsgrad des stetigen Ventils

bedeutungslos, falls die entsprechende Rückmeldung des stetigen Ventils nicht wieder eingelesen wird.

• Falls das stetige Ventil in <u>Reparatur</u> geschaltet wurde, wird über das Icon ein Reparaturschlüssel gezeichnet. Gleichzeitig wird das Ventil mit grauer Farbe dargestellt:

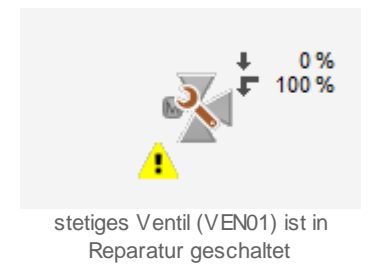

 Wurde die Störmeldung bisher noch nicht quittiert oder ist bezieht sich die Störmeldung auf eine Rückmeldung, welche zu spät oder gar nicht eingetroffen ist, dann ist die Farbe der dargestellten Schaltfläche ein kräftiges Rot: Gleichzeitig wird unten links im Objektsymbol eine rote Warntafel angezeigt:

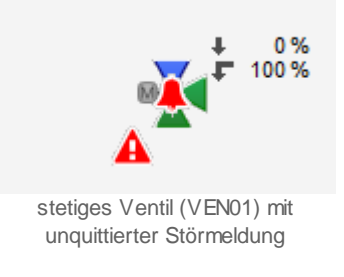

• Wurde die Störmeldung bereits einmal quittiert und bezieht sich die Störmeldung nicht auf eine Rückmeldung, welche zu spät oder gar nicht eingetroffen ist, dann ist die Farbe der dargestellten Schaltfläche ein rostiges Rot:

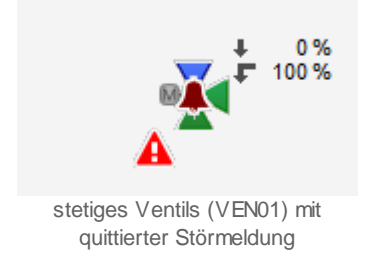

• eine unquittierte gehende Störmeldung (also eine Störmeldung, welche in der Vergangenheit anstehend war, jetzt jedoch nicht mehr anstehend ist) wird wie folgt dargestellt:

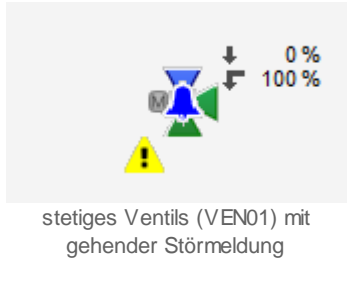

Diese Situation kann beispielsweise dann eintreten, falls die Verzögerungszeit der Störmeldung der nicht oder zu spät eingetroffenen Rückmeldung des Öffnungsgrads des Ventils zu klein eingestellt wurde.

• Falls allfällige Störmeldung des Ventils aufgrund der <u>Folgealarmunterdrückung</u> unterdrückt werden, dann wird über das Icon des Ventils eine graue durchgestrichene Glocke gezeichnet:

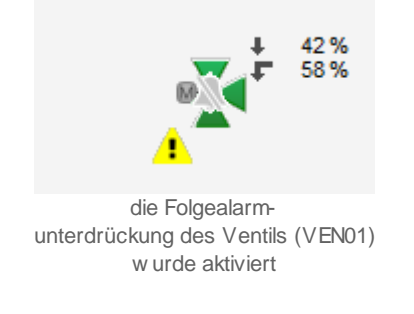

• Falls das stetige Ventil von <u>Hand geschlossen</u> wurde, dann wird über das Icon eine Verbotstafel gezeichnet:

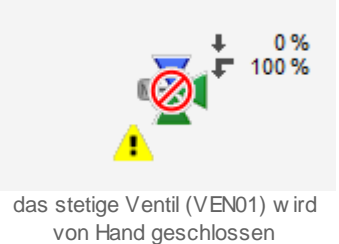

• Falls das stetige Ventil von <u>Hand betrieben</u> wird, dann wird eine gelbe Hand oberhalb des Objektsymbol gezeichnet:

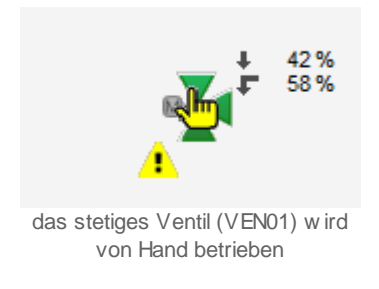

• Falls die Antiblockierfunktion des stetigen Ventils gestartet ist, dann werden über das Objektsymbol zwei gelbe Pfeile gezeichnet.

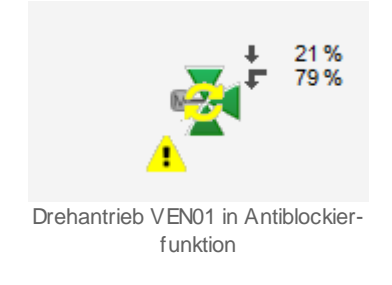

Beim Ausführen der Antiblockierfunktion wird das Ventil während der doppelten Zeitdauer der Variablen "ABS\_EinZeit" (gemessen in 1/10 s) zuerst geschlossen. Anschliessend wird während der Zeitdauer der Ausführung der Antiblockierfunktion das stetigen Ventil wieder auf die aktuelle Stellgrösse gefahren.

• Falls das Antiblockiersystem des stetigen Ventils aktiviert ist und sich der Drehantrieb seit der letzten Aktivierung des Antiblockiersystems nicht bewegt hat, dann wird zwei braune ("rostige") Pfeile oberhalb des Ventils gezeichnet:

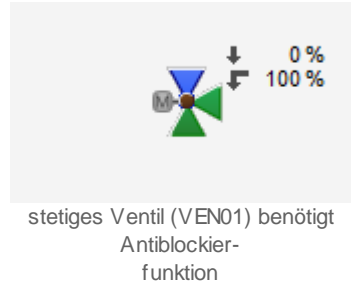

# 56.1.4 Bedienung

Die allgemeinen Eigenschaften von Bedienbilder sind im Kapitel <u>"Bedienbild"</u> beschrieben. Im Kapitel <u>"Bildaufbau"</u> können Sie nachlesen, wie das Bedienbild des stetigen Ventils (VEN01) aufgerufen Die nachfolgende Abbildung zeigt das Bedienbild des stetigen Ventils (VEN01):

| dienbild Ventil analog (VEN | 01_01)                              |           |
|-----------------------------|-------------------------------------|-----------|
|                             | Replace BMO-Name                    | $\otimes$ |
| Betriebsinformationen       |                                     |           |
| Sollwert Ventil             | 0 % Ventil letztmals bewegt vor 0 t | 1         |
| W800 Handbetrieb            | Aus                                 |           |
| Störungen                   |                                     |           |
| Störung Rückmeldung         | Aus Verz. Rückmeldung 10 s          | 3         |
| Störung W800-Karte          | Aus                                 |           |
| Alarmunterdrück.            | Aus                                 |           |
| Reparatur                   | Hand 30 % Aus                       |           |
| Bemerkung                   |                                     |           |
| ESchema                     | Anlage                              |           |
|                             | BMO:VEN01 Vers.                     | 2.90      |
|                             | <b>N</b>                            |           |
|                             |                                     |           |

Bedienbild des Drehantriebs eines Regelventils (VEN01)

Dabei bezeichnen die Elemente folgende Grössen:

# Betriebsinformationen

In diesem Abschnitt können Sie Informationen zum aktuellen Zustand ablesen.

# Stellgrösse

Dieses Anzeige zeigt die Rückmeldung des stetigen Ventils, falls eine Rückmeldung eingelesen wird, respektive die kopierte Stellgrösse, falls die Rückmeldung der Ventilposition nicht eingelesen wird.

# Ventil letztmals bewegt vor

Anzeige der Zeitdauer, welche seit der letzten Bewegung des stetigen Ventils (VEN01) verstrichen ist. Als Bewegung wird jedoch nur eine Veränderung der Stellgrösse des Ventils verstanden, deren Betrag grösser als der Grenzwert des geschlossenen Ventils

(Konstante mit der Bezeichnung "Zu\_GW") ist. Falls sich der Öffnungsgrad des stetigen Ventils während längerer Zeit zwischen 29% und 31% der maximalen Öffnung befindet, und der Grenzwert des geschlossenen Ventils zu 5% definiert wurde, dann bewegt sich das Ventil nach dieser Definition nicht, obwohl es geöffnet ist und sich leicht öffnet.

# W800 Handbetrieb

Dieses Anzeigefeld zeigt an, ob die Stellgrösse des stetigen Ventils mit dem Handschaltmodul der Ausgabekarte gesteuert wird. In diesem Fall wird es mit oranger Farbe dargestellt. Dieses Feld ist jedoch nur dann sichtbar, falls die Ausgabekarte, mit welcher die Stellgrösse dem stetigen Ventil übermittelt wird, das Modul PCD3.W800 von Saia-Burgess ist (vergleiche mit dem entsprechenden Punkt im <u>Infobild</u>). Falls das Ventil mit Handbetrieb der Ausgangskarte gesteuert wird, dann wird üblicherweise ein Alarm abgesetzt. Dies wurde gemacht, damit der Handbetrieb von Ventilen nicht irrtümlicherweise aktiviert ist.

# Störungen

In diesem Abschnitt werden die Zustände der Störmeldungen und allenfalls die Anzugverzögerungen derselben dargestellt

# Rückmeldung Störmeld.

Anzeigefeld, welches anzeigt, ob die Abweichung der Rückmeldung der Ventilposition und dessen Stellgrösse nach Ablauf der entsprechenden Verzögerungszeit immer noch grösser als die gegebene Alarmgrenze ist (vergleiche mit der entsprechenden Grösse des <u>Infobildes</u>). Dieser Vorgang der Überprüfung wird die Überprüfung der Rückmeldung des stetigen Ventils genannt.

# Verz. Rückmeldung

Konfiguration der Zeitdauer der Anzugsverzögerung der Störmeldung der fehlenden oder zu späten Rückmeldung der Ventilposition des stetigen Ventils.

# Störung W800-Karte

Anzeige der Störmeldung der W800-Karte, mit welcher die Stellgrösse dem Frequenzumrichter übermittelt wird. Beachten Sie, dass die dieses Feld nur dann angezeigt wird, falls die Stellgrösse mit der Ausgangskarte PCD3.W800 von Saia-Burgess übermittelt wird. Diese Störmeldung entspricht einer Sammelstörung der folgenden Störmeldungen: Kalibrierungsfehler, Initialisierungsfehler, interner Fehler, Ausgabefehler oder Adressierungsfehler. Öffnen Sie das Infobild der W800-Karte des Ventils, falls Sie genauer wissen möchten, welche Störmeldung der W800-Karte die Störmeldung erzeugte.

# Folgealarmunterdr.

Anzeige, ob die <u>Folgealarmunterdrückung</u> des stetigen Ventils aktiviert ist. Ist diese aktiviert, dann werden keine Störmeldungen des Ventils erzeugt. Für eine ausführliche Beschreibung der Folgealarmunterdrückung siehe die Beschreibung der Messung (<u>MES01</u>). Vergleiche mit dem Bild der Konfiguration der Alarmunterdrückungs- respektive Sammelalarmgruppen.

# Handschaltungen

In diesem Abschnitt können Sie die Handschaltungen des stetigen Ventils vornehmen

# Warnhinweis:

Beachten Sie die Warnhinweise der Handschaltungen: Unbedachte Handschaltungen können den Ausfall einer Baugruppe, im schlimmsten Fall Personen- oder Sachschäden nach sich ziehen!

#### Reparatur

<u>Anzeige und Schaltung</u> des Softwareschalters der <u>Reparaturschaltung</u> des stetigen Ventils.

#### Hand

<u>Anzeige und Schaltung</u> des Softwareschalters der <u>Handschaltung</u> des stetigen Ventils. Beachten Sie, dass die Sequenzfunktion deaktiviert wird, falls eine solche für das Ventil definiert wurde. Jedoch werden die Werte immer noch auf die minimalen respektive maximalen Ausgangswerte umgerechnet.

# 30%

Anzeige und Eingabe des Handwertes der <u>Handschaltung</u> des stetigen Ventils. Verändern Sie diesen Wert gegebenenfalls vor der Handschaltung, falls zum Beispiel das Ventil nicht mehr als zu 50% geöffnet werden darf.

#### Aus

Anzeige und Schaltung des Softwareschalters der Ausschaltung.

# 56.1.5 Bedienbild W800-Karte

Beachten Sie, dass dieses Kapitel weitgehend identisch mit dem entsprechenden Kapitel des Motors mit Frequenzumrichter und analoger Ansteuerung (VEN01) sowie des analogen Ausgangs (OUT10).

Das **Bedienbild der W800-Karte** des stetigen Ventils dient dazu, den Status der W800-Karte am Bildschirm anzuzeigen und die W800-Karte zu konfigurieren. Siehe Kapitel "<u>Bildaufbau</u>", um zu erfahren, wie das Bedienbild der W800-Karte des stetigen Ventils aufgerufen werden kann. Dieses Bedienbild ist nur dann für den Benutzer sichtbar, falls der <u>Kartentyp der Ausgabekarte</u>, welcher im Infobild des Ventils konfiguriert werden kann (siehe entsprechenden Hinweis im Abschnitt des <u>"Infobildes"</u> des stetigen Ventils), "PCD3.W800" lautet.

Als Bediener sollten Sie keine Änderungen in diesem Bild vornehmen oder vornehmen müssen. Als Projektierer verstellen sie höchstens den Ausgangsbereich der Karte, wobei davon eigentlich abgeraten werden muss, da der Ausgabebereich übersichtlicher über andere Kanäle (Sequenzfunktion, Beschränkung der minimalen und maximalen Ausgangsgrösse) verändert wird (vergleiche mit dem Infobild des stetigen Ventils) erfolgt.

Beachten Sie, dass Sie für die Veränderung dieser Grössen über genügend Rechte verfügen und am System angemeldet sein müssen.

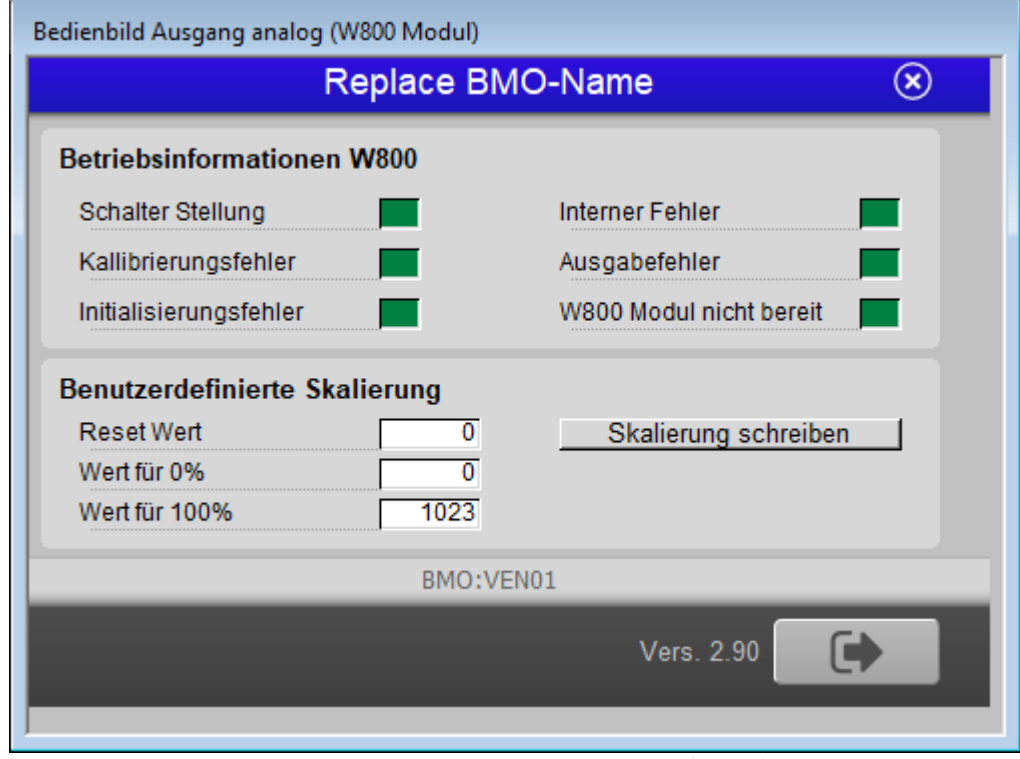

Das Bedienbild der W800-Karte des stetigen Ventils (VEN01) sieht wie folgt aus:

Bedienbild der W800-Karte des Regelventils (VEN01)

Die Anzeigeflächen sind grün, falls der Wert einer binären Grösse nicht gesetzt ist oder orange respektive rot für Fehleranzeigen, falls der Wert der Variable gesetzt ist. Das obige Bedienbild besitzt die folgenden Elemente:

# Anzeige der Betriebsinformationen der W800-Ausgabekarte

# Schalter Stellung

Falls dieses Anzeigefeld gesetzt ist (wie in der Abbildung oben gezeigt), befindet sich die Karte im Handbetrieb. Der Schalter wäre in diesem Fall auf Handbetrieb gestellt. In der Abbildung unten ist der Schalter jedoch auf Automatikbetrieb gestellt. Falls der Handbetrieb aktiviert ist, wird der Ausgang gemäss der Einstellung des Drehpotentiometers geschaltet.

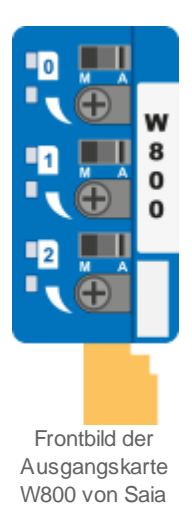

(Die Abbildung oben wurde http://www.sbc-support.ch/gallery/ entnommen.)

Sie müssen vor Ort sein und die Schalterstellung manuell verändern, falls sie die Schalterstellung verändern möchten. Beachten Sie, dass eine Störmeldung erzeugt wird, falls Sie die Stellgrösse des stetigen Ventils mit dieser Handschaltung übersteuern. Damit soll verhindert werden, dass die Stellgrösse des Ventils versehentlich mit dieser Handschaltung übersteuert wird.

# Kalibrierungsfehler

Anzeige der Störmeldung, falls bei der W800-Ausgangskarte ein Kalibrierungsfehler aufgetreten ist und die Karte somit keine gültigen Werte dem stetigen Ventil übermittelt werden können. Dies deutet auf einen Hardwarefehler hin, welcher genauer untersucht werden muss.

# Initialisierungsfehler

Anzeige der Störmeldung, dass die Initialisierung der W800-Ausgangskarte ungültig ist. Schreiben sie die benutzerdefinierte Skalierung erneut auf die W800-Karte, falls dieser Fehler aufgetreten ist.

#### **Interner Fehler**

Anzeige der Störmeldung eines internen Fehlers der W800-Ausgangskarte. Überprüfen Sie, ob die <u>Ausgangsadresse der W800-Karte</u> richtig konfiguriert wurde, falls dieser Fehler auftritt.

# Ausgabefehler

Anzeige der Störmeldung eines Ausgabefehlers der W800-Karte.

#### Adressierungsfehler

Anzeige der Störmeldung eines Adressierungsfehlers der W800-Karte. Überprüfen Sie, ob die <u>Ausgangsadresse der W800-Karte</u> richtig konfiguriert wurde, falls dieser Fehler auftritt.

# Benutzerdefinierte Skalierung

Diese benutzerdefinierte Skalierung erlaubt es, den Ausgangsbereich einzugrenzen und zu begrenzen, so wie dies in der Abbildung unten dargestellt wird:

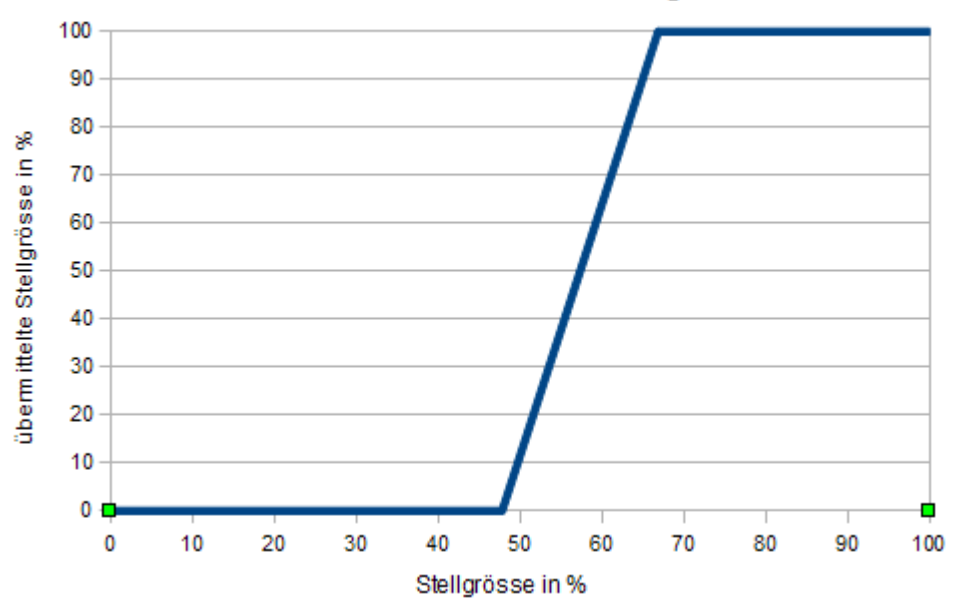

benutzerdefinierte Skalierung

Diese Umrechnung der Stellgrösse würde resultieren, falls im Bedienbild die Werte 489 und 684 eingegeben würde. Dies würde bedeuten, dass eine Stellgrösse von 48% in eine übermittelte Stellgrösse von 0%, eine Stellgrösse von 67% in eine übermittelte Stellgrösse von 100% umgesetzt würde.

Die ganze Angelegenheit ist über dies insofern ein wenig kompliziert, als dass die Werte der benutzerdefinierten Skalierung als Absolutwerte im Bereich von 0 bis 1023 eingegeben werden müssen, die Ausgabe über das Vorlagenobjekt jedoch im Bereich von 0 bis 100 % des Bereichs von 0 bis 1023 gemacht werden muss. Zusammenfassend und kommentierend kann festgehalten werden, dass davon *abgeraten* wird, diese benutzerdefinierte Skalierung durchzuführen, insbesondere darum, weil Umrechnungen auch an anderer Stelle (mittels PET oder mittels der Grössen <u>Sequenz Funktion, Max.</u> und <u>Sequenz Funktion, Min.</u> des <u>Infobilds</u> des stetigen Ventils) gemacht werden können.

# **Reset Wert**

Konfiguration des Werts der Ausgangskarte nach einem Reset derselben.

#### Wert für 0%

Konfiguration des absoluten Ausgangswerts, bis zu welchem statt der Stellgrösse 0% als Stellgrösse übermittelt wird.

#### Wert für 100%

Konfiguration des absoluten Ausgangswerts, ab welchem statt der Stellgrösse 100% als Stellgrösse übermittelt wird.

# Skalierung schreiben

Schaltfläche, um die Skalierung auf die SPS zu schreiben. Es ist gemäss der Rückmeldung eines Anwenders möglich, im XOB16 den entsprechenden Datenpunkt mit der Bezeichnung "CFG\_Write\_Scaling" des entsprechenden Objekts zu schreiben. Dies hat den Effekt, dass nach einer Stromunterbrechung die Skalierung des Ausgangs immer noch korrekt ist.

# 56.1.6 Infobild

Das <u>Infobild</u> des stetigen Ventils (VEN01) dient dazu, die wesentlichen Signale des stetigen Ventils zu konfigurieren und manuell Einstellungen zu tätigen, welchen über die blosse Bedienung des stetigen Ventils hinausgehen. Siehe Kapitel <u>"Bildaufbau"</u>, um zu erfahren, wie das Infobild des stetigen Ventils werden kann.

Als Bediener sollten Sie keine Änderungen in diesem Bild vornehmen oder vornehmen müssen. Als Projektierer können Sie in diesem Infobild wichtige Eigenschaften des stetigen Ventils konfigurieren. Üblicherweise sind dies die Konfiguration der folgenden Grössen:

- Ausgangsadresse
- Kartentyp
- Aktivierung der Überprüfung der Rückmeldung der Position des stetigen Ventils
- Konfiguration der Zeitdauer der Einschaltverzögerung der Störmeldung der fehlenden oder zu späten Rückmeldung des stetigen Ventils
- Eingabe der Alarmgrenze der Überprüfung der Rückmeldung des stetigen Ventils

Beachten Sie, dass Sie für die Veränderung dieser Grössen über genügend Rechte verfügen und am System angemeldet sein müssen.

Das Beispiel unten verdeutlicht den Vorgang der Aufbereitung der Stellgrösse, wobei beachtet werden muss, dass es keinen Sinn macht, alle Vorgänge auf einmal anwenden zu wollen. Das Beispiel zeigt vielmehr die Schrittkette auf, welche durchlaufen wird, bis die Stellgrösse dann in einen analogen Wert umgesetzt und ausgegeben werden. Verwenden Sie immer entweder die Sequenzfunktion oder die minimale und maximale Beschränkung der Ausgangsgrössen, falls Sie die Ventilrückmeldung einlesen und mit der Stellgrösse vergleichen.

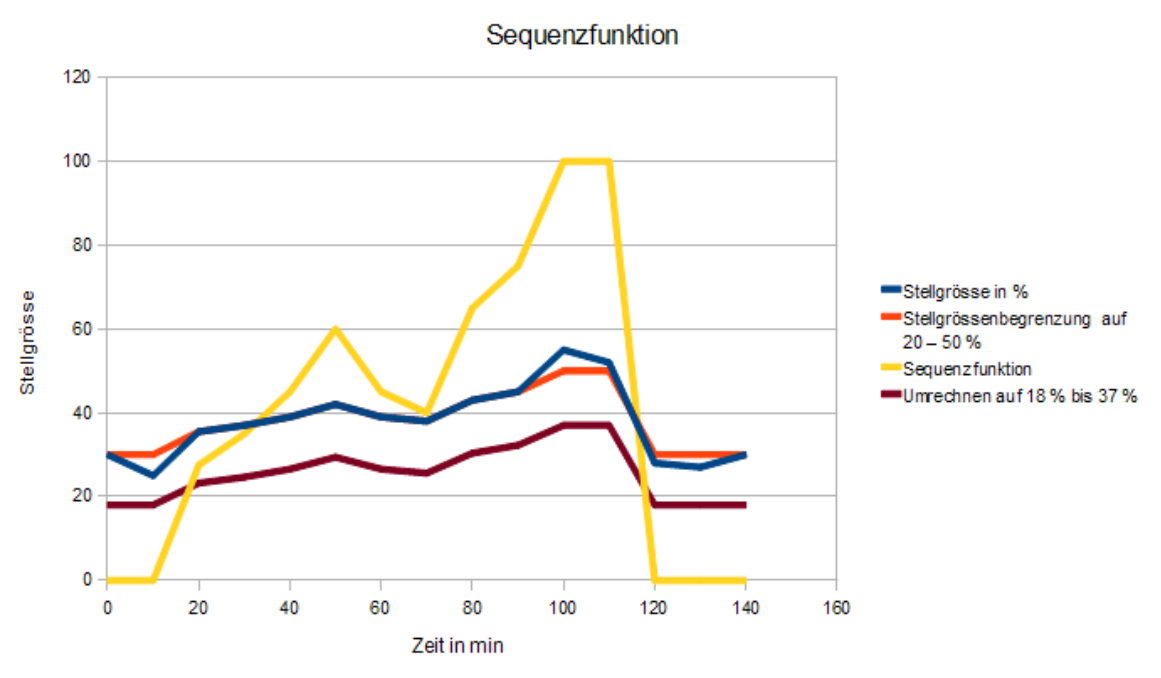

Übersicht der Sequenzfunktion des stetigen Ventils

Die Stellgrössen des stetigen Ventils können zuerst mit einer Begrenzung der Stellgrösse nach unten und nach oben (in der Abbildung auf 20 - 50%) beschränkt werden. Diese Beschränkung geschieht mit der Angabe einer minimalen und maximalen Stellgrösse. Anschliessend werden im Bereich von 20% bis 50% auf 0% bis 100% umgerechnet. Diese Umrechnung geschieht mit der Angabe eines minimalen und maximalen Werts der Sequenzfunktion. Diese Sequenzfunktion gestattet es Ihnen, mittels eines Reglers mehrere Ventile zu regeln, welche nacheinander in der gewünschten Folge öffnen oder schliessen. Es ist nicht nötig, die Stellgrössen auf den minimalen und maximalen Wert der Sequenzfunktionen zu begrenzen. Jedoch werden bei einer Verwendung der Sequenzfunktion immer Stellgrössen kleiner als der minimale Wert auf den minimalen Wert der Sequenzfunktion angehoben respektive Stellgrössen grösser als der maximale Wert auf den maximalen Wert der Sequenzfunktion begrenzt. Beachten Sie, dass dieser Wert für den Vergleich mit dem zurückgemeldeten Wert verwendet wird. Am Schluss werden können die Stellgrössen noch auf Teilintervalle von 0 - 100% begrenzt werden. Wieder werden die Werte linear umgerechnet respektive auf den Minimalwert angehoben und den Maximalwert begrenzt, falls das Resultat ausserhalb des gewünschten Intervalls liegen würde.

| Adr. Ausg. Ventilsteuerung<br>Register Label              | 0            |      | Rückmeldung ak                         |             |                 |   |
|-----------------------------------------------------------|--------------|------|----------------------------------------|-------------|-----------------|---|
| Adr. Ausg. Ventilsteuerung<br>Register Label<br>Kartentyn | 0            |      |                                        | tiv         |                 |   |
| Register Label                                            |              |      | Rückmeldung aktiv                      | 1           | Ein             |   |
| Kartentyn PCD3 W800                                       | _frame.rDurr |      | Rückmeldung Reg                        | ister Label | frame.rNi       |   |
| raneinyp PCD3.W000                                        | ~            |      | Eingangsadresse                        |             | 0               |   |
| Max. Ausgangsgrösse in %                                  | 100.0        | %    | Kartentyp Rückmeldung Register Label 🗸 |             | ister Label 🗸 🗸 |   |
| Min. Ausgangsgrösse in %                                  | 0.0          | %    |                                        |             |                 |   |
| Maximale Stellgrösse                                      | 100          | %    | Max. Eingangsgrös                      | se in %     | 100.0           | % |
| Minimale Stellgrösse                                      | 2            | %    | Min. Eingangsgrös                      | se in %     | 0.0             | % |
| Logik der Stellgrösse                                     | Aus          |      | Ventilposition                         |             | 0.0             | % |
| Min. Stellgrössenpos. übersteuern                         | Aus          |      | Alarmgrenze                            |             | 0.0             | % |
| Sequenz Funktion, Max.                                    | 100.00       | %    | Eingang Rückmeldung                    |             | Aus             |   |
| Sequenz Funktion, Min.                                    | 0.00         | %    | Störung Rückmeldung Aus                |             | Aus             |   |
|                                                           |              |      | Verz. Rückmeldung                      | ]           | 10              | s |
| Sollwert Ventil                                           | 0.00         | %    |                                        |             |                 |   |
| dekorative Einheit Stellgrösse                            | %            |      | Antiblockiersyst                       | em          |                 |   |
| Ventil letztmals bewegt vor                               | 0.00         | h    | Antiblockiersystem                     | Ein/Aus     | Ein             |   |
| Grenzwert für Ventil offen                                | K.950        |      | Max. Offnungsgrad                      | in Promille | 100             | ‰ |
| Ventil offen                                              | Aus          |      | Ventil benötigt ABS                    | -Funktion   | Nein            |   |
| Grenzwert für Ventil Zu                                   | K.0          |      | ABS-Funktion                           |             | Nein            |   |
| Ventil Zu                                                 | Ein          |      |                                        |             |                 |   |
|                                                           | B            | MO:V | /EN01                                  |             |                 |   |
|                                                           |              |      |                                        |             |                 | _ |

Das Infobild des stetigen Ventils ist nachfolgend abgebildet:

Infobild des Regelventils (VEN01)

Es verfügt über folgende Elemente:

Konfiguration der Betriebsinformationen des stetigen Ventils

# Adresse Ausgang Ventilsteuerung

Konfiguration der Ausgangsadresse des stetigen Ventils (siehe Kapitel <u>"Ausgangsadresse</u> <u>eines Objekts konfigurieren"</u>). Beachten Sie, dass dieses Eingabefeld nur dann aktiviert ist, falls der Kartentyp, mit welcher die Stellgrösse dem Regelventil übermittelt wird, ungleich "Register Label" (Wert -1) ist.

# **Register Label**

Konfiguration der Ausgangsadresse des stetigen Ventils als Label. Beachten Sie, dass dieses Eingabefeld nur dann aktiviert ist, falls der Kartentyp, mit welcher die Stellgrösse dem Regelventil übermittelt wird, gleich "Register Label" (Wert -1) ist.

# Kartentyp

Konfiguration des Kartentyps der analogen Ausgangskarte, oder des Registers. Konkret sind dies folgende möglichen Kartentypen:

| Bezeichnung                  | Register-<br>wert der<br>Variablen<br>"Karten-<br>typ"                                                                                                    | Bedeutung                                                                                                    |  |  |  |
|------------------------------|----------------------------------------------------------------------------------------------------|----------------------------------------------------------------------------------------------------|--|--|--|
| Rückmeldung<br>Eingang Label | -1                                                                                                    | Die Ausgangsgrösse der Ventilposition wird über ein Label übermittelt.                                                                                                    |  |  |  |
| Register (8-bit)             | 0                                                                                                    | Die Ausgangsgrösse der Ventilposition wird in das Register mit der gegebenen<br>Ausgangsadresse geschrieben.                                                                                                    |  |  |  |
| PCS1                         | 1                                                                                                    | Die Ausgangsgrösse wird mit einer SPS des Typs PCS1 dem Drehantrieb übermittelt. Es<br>sind dies die Typen<br>PCS1.C420<br>PCS1.C421<br>PCS1.C422<br>( weitere Typen)<br>PCS.C880<br>PCS.C881<br>PCS.C882<br>PCS.C883           |  |  |  |
| PCDX.W4XX                    | 2                                                                                                    | Die Ausgangsgrösse wird mit einer Karte des Typs "PCDX.W4XX" von Saia-Burgess dem<br>Drehantrieb übermittelt. Dies sind die Karten des Typs<br>PCD2.W400<br>PCD2.W410<br>PCD3.W400<br>PCD3.W400<br>PCD3.W410 oder<br>PCD4.W400. |  |  |  |
| PCDX.W6XX                    | Join Ausgangsgrösse wird mit einer Karte des Typs "PCDX.W6XX" von Saia-Burgess dem Drehantrieb des stetigen Ventils übermittelt. Dies sind die Karten des Typs   • PCD2.W600   • PCD2.W610   • PCD3.W600   • PCD3.W610 oder   • PCD4.W600. |                                                                                                    |  |  |  |

|                          |   | Beachten Sie, dass die Karte PCD3.W615 in der vorliegenden Version nicht skaliert<br>werden kann. Falls die Skalierung in Ordnung ist, ist das kein Problem. Ansonsten muss<br>die Skalierung mit Fupla angepasst werden. |
|--------------------------|---|----------------------------------------------------------------------------------------------------|
| PCDX.W8XX                | 4 | Die Ausgangsgrösse wird mit einer Karte des Typs "PCDX.W8XX" von Saia-Burgess dem<br>Drehantrieb des stetigen Ventils übermittelt. Dies sind die Karten des Typs<br>• PCD3.W800 oder<br>• PCD4.W800                       |
| Register => Fupla<br>Box | 5 | Die Ausgangsgrösse wird in das Register mit der entsprechenden Ausgangsadresse geschrieben.                                                                                                    |

Tabelle: Bedeutung der Bezeichnung des Kartentyps des stetigen Ventils

Beachten Sie, dass die Signale üblicherweise mit 0 - 10 VDC Signal dem Ventil übermittelt wird. Falls andere Signale verwendet werden, sind die Ausgangskarten entsprechend anzupassen.

#### Max. Ausgangsgrösse in %

Konfiguration der maximalen Ausgangsgrösse der Ausgangskarte.

#### Min. Ausgangsgrösse in %

Konfiguration der minimalen Ausgangsgrösse der Ausgangskarte.

**Maximale Stellgrösse**" <u>Konfiguration</u> der minimalen Stellgrösse des stetigen Ventils. Diese maximale Stellgrösse bewirkt, dass eine kleinere Stellgrösse auf diese Stellgrösse angehoben wird. Diese Stellgrösse wird üblicherweise mit der <u>maximale Ausgangsgrösse</u> <u>in %</u> gleichgesetzt.

**Minimale Stellgrösse**": <u>Konfiguration</u> der maximalen Stellgrösse des stetigen Ventils. Setzen Sie diese minimale Stellgrösse ungleich der <u>minimale Ausgangsgrösse in %</u> in Prozent, falls Sie Stellgrössen grösser als diese maximale Stellgrösse auf die maximale Stellgrösse beschränken möchten.

**Logik der Stellgrösse**": <u>Konfiguration</u> der Logik der Stellgrösse. Ist die Logik der Stellgrösse invers, dann wird die Ausgangsgrösse zuerst von 100% subtrahiert, bevor sie gewandelt und dem stetigen Ventil übermittelt wird.

Die Punkte "Maximale Stellgrösse" und "Minimale Stellgrösse" dienen zur Konfiguration einer Sequenzfunktion. Eine Sequenzfunktion dient dazu, die Werte von Teilbereichen von 0 - 100% in Stellgrössen im Bereich von 0 bis 100% umzurechnen, so wie das in der unten stehenden Abbildung gezeigt wird.
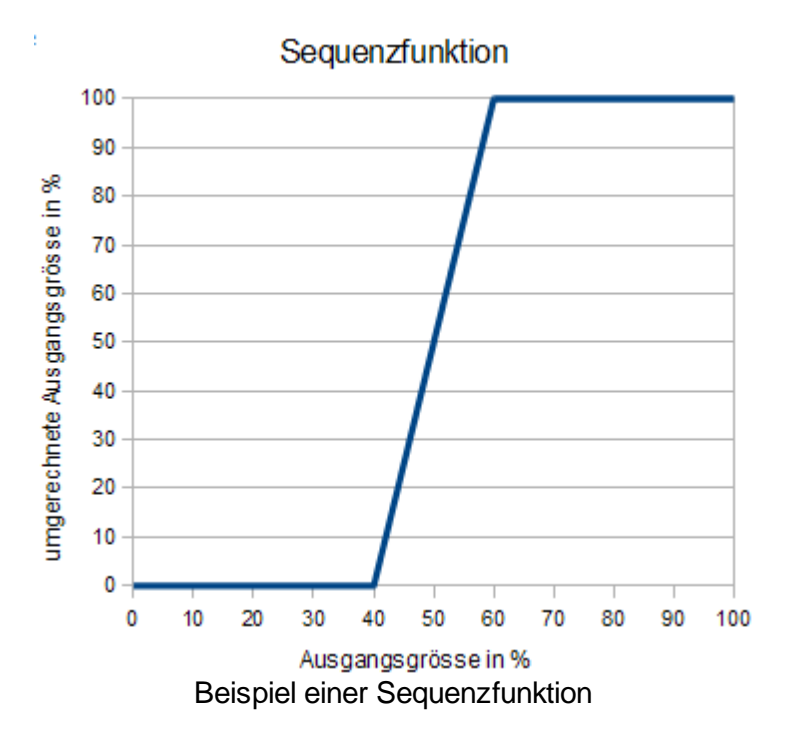

In diesem Beispiel wurde 40 - 60% auf 0 - 100% umgerechnet. Die Sequenzfunktion besitzt sozusagen die Funktion einer Lupe, welche kleine Unterschiede von Stellgrössen auf den ganzen Umfang der Stellgrösse umrechnet. Falls Sie den Ausgangsbereich zu klein wählen, dann degeneriert das stetige Ventil von der Funktion her zu einem Stellventil. Falls Sie einen zu grossen Ausgangsbereich, dann ist die resultierende Verstärkung der Unterschiede der Stellgrössen zu klein. Verwenden Sie eine Sequenzfunktion beispielsweise dann, falls ein Regler zwei verschiedene Ventile regelt, wobei das 1. Ventil beispielsweise in einem Bereich von 0 - 50 % der Stellgrösse ganz öffnet und das zweite Ventil in einem Bereich von 50 - 100 % ganz öffnet.

### Min. Stellgrössenpos. uebersteuern"

Anzeige und Schaltung der Übersteuerung der minimalen Stellgrösse. Setzen Sie diese Grösse, falls Sie die minimale Stellgrösse, welche im Parameter "Minimale Stellgrösse" definiert worden ist, unterschreiten möchten, beispielsweise um das Ventil ganz zu schliessen.

### Sequenz Funktion, Maximal

Konfiguration der oberen Grenze der Sequenzfunktion. In der Abbildung oben ist dieser Wert 60%. Dies bedeutet, dass eine Stellgrösse von 60% in eine Stellgrösse von 100% umgerechnet wird.

### Sequenz Funktion, Minimal

Konfiguration der unteren Grenze der <u>Sequenzfunktion</u>. In der Abbildung oben ist dieser Wert 40%. Dies bedeutet, dass eine Stellgrösse von 40% in eine Stellgrösse von 0% umgerechnet wird.

**Sollwert Ventil**": Anzeige und Eingabe der Stellgrösse des stetigen Ventils. Beachten Sie, dass die Eingabe in dieses Eingabefeld üblicherweise vom entsprechenden Eingangsparameter überschrieben wird. Daher ist dieses Feld eher zur Fehlersuche gedacht, da neben dem Sollwert auch die SPS-Adresse der Variable (im Beispiel von oben R 1017) abgelesen werden kann. **Ventil letztmals bewegt vor**": Anzeige und Eingabe der Zeitdauer der letzten Bewegung des stetigen Ventils. Diese Zeitangabe kann zu Fehlersuchzwecken an dieser Stelle zurück oder auf einen beliebigen anderen Wert gesetzt werden.

### Grenzwert für Ventil offen

Konfiguration der Konstante, welche bestimmt, ab welchem Öffnungsgrad das Ventil als offen betrachtet wird. Beachten Sie, dass dieser Wert in Promille und nicht in Prozent einzugeben ist. Weiter muss das Projekt neu generiert und übersetzt werden, falls Sie diesen Wert ändern. Im Beispiel von oben beträgt dieser Grenzwert 950‰. Dies bedeutet, dass das stetige Ventil als vollständig geöffnet betrachtet wird, falls dessen Öffnungsgrad grösser als 95% beträgt.

**Ventil offen**": Dieses Anzeigefeld zeigt an, ob das Ventil ganz geöffnet ist. Das Ventil wird als ganz offen betrachtet, falls sein Öffnungsgrad grösser ist als derjenige Wert ist, welcher unter dem Parameter "Grenzwert für Ventil offen" konfiguriert wurde.

### Grenzwert für Ventil geschlossen

Konfiguration der Konstante, welche bestimmt, ab welchem Öffnungsgrad das stetige Ventil als geschlossen betrachtet wird. Beachten Sie, dass dieser Wert in Promille und nicht in Prozent einzugeben ist. Weiter muss das Projekt neu generiert und übersetzt werden, falls Sie diesen Wert ändern. Im Beispiel von oben beträgt dieser Grenzwert 50‰. Dies bedeutet, dass das stetige Ventil als geschlossen betrachtet wird, falls sein Öffnungsgrad kleiner als 5% beträgt.

**Ventil zu**": Dieses Anzeigefeld zeigt an, ob das Ventil ganz geschlossen ist. Das Ventil wird als ganz geschlossen betrachtet, falls sein Öffnungsgrad kleiner als der unter dem Parameter "Grenzwert für Ventil geschlossen" definierte Grenzwert ist.

# Überprüfung der Rückmeldung der Position des stetigen Ventils

Die folgenden Punkte werden zur Überprüfung der Position des stetigen Ventils verwendet. Diese Überprüfung wird derart durchgeführt, dass zuerst die Ventilposition mittels eines Registers oder einer analogen Wandlung eingelesen wird. Weiter wird die Differenz des Ist-Zustands vom Sollzustand des Ventils berechnet. Diese Differenz wird mit der gegebene Alarmgrenze verglichen und das Resultat mit der gegebenen Zeitdauer der Einschaltverzögerung verzögert. Zusammenfassend lässt sich feststellen, dass eine Störmeldung generiert wird, falls der Betrag der Differenz von Sollwert und Istwert der Ventilposition grösser als die Alarmgrenze ist, und dies während längerer Zeit als die gegebene Zeitdauer der Anzugsverzögerung. Daher ist es sinnvoll, als Verzögerungszeit mindestens die <u>Ventillaufzeit</u> einzusetzen und die Alarmgrenze (siehe gleichnamigen Parameter mit der Bezeichnung "Alarmgrenze") ungleich 0% zu setzen (indem er beispielsweise mit 5% beschrieben wird).

### **Rückmeldung Aktiv** (Checkbox und Schaltfläche) Konfiguration der Aktivierung der Überprüfung des stetigen Ventils

### **Rückmeldung Eingang Label**

Konfiguration des Labels, mit welchem die Rückmeldung der Ventilposition eingelesen wird. Beachten Sie, dass der Wert dieses Labels nur dann bedeutsam ist, falls der

Kartentyp der Rückmeldung der Ventilposition "Rückmeldung Eingang Label" (Registerwert -1) ist.

### Eingangsadresse

Konfiguration der Adresse des Registers oder des Eingangs, mit welchem die Rückmeldung des stetigen Ventils eingelesen wird. Beachten Sie, dass diese Eingangsadresse nur dann gültig ist, falls der Kartentyp, mit welcher die Rückmeldung des stetigen Ventils eingelesen wird, ungleich "Rückmeldung Eingang Label" (Registerwert -1) ist.

### Kartentyp

Konfiguration des Kanals, über welchen die Rückmeldung der Öffnungsgrad des stetigen Ventil oder der Klappe eingelesen wird. Dabei bezeichnen:

| Bezeichnung                                                         | Register-<br>wert der<br>Variablen<br>"Karten-typ" | Bedeutung                                                                                                    |
|---------------------------------------------------------------------|----------------------------------------------------|----------------------------------------------------------------------------------------------------|
| Rückmeldung<br>Eingang Label                                        | -1                                                 | Die Rückmeldung der Ventilposition wird mittels eines Labels eingelesen.                                                                                                    |
| Register                                                            | 0                                                  | Der Öffnungsgrad des stetigen Ventils wird über ein Register eingelesen.                                                                                                    |
| PCD2,<br>PCD3.W3x5<br>PCD2,<br>PCD2,<br>PCD2,<br>PCD2,<br>PCD3.W3x0 | 5                                                  | <ul> <li>Der Öffnungsgrad des stetigen Ventils wird düch einitegister eingeresch.</li> <li>PCD2.W305</li> <li>PCD2.W315</li> <li>PCD3.W325</li> <li>PCD3.W315</li> <li>PCD3.W325</li> <li>eingelesen.</li> <li>Der Öffnungsgrad des stetigen Ventils wird mit einer Eingangskarte des Typs</li> <li>PCD2.W300</li> <li>PCD2.W300</li> <li>PCD2.W310</li> <li>PCD2.W340</li> <li>PCD2.W350</li> <li>PCD2.W350</li> <li>PCD2.W360</li> </ul> |
|                                                                     |                                                    | <ul> <li>PCD3.W300</li> <li>PCD3.W310</li> <li>PCD3.W340</li> <li>PCD3.W350</li> <li>oder</li> <li>PCD3.W360</li> <li>eingelesen.</li> </ul>                                                                                                    |
| PCD2,<br>PCS1.W2xx                                                  | 2                                                  | <ul> <li>Der Öffnungsgrad des stetigen Ventils wird mit einer Eingangskarte oder SPS des Typs</li> <li>PCD2.W200</li> <li>PCD2.W210</li> </ul>                                                                                                    |

|           |   | • PCS1.C420                                                                          |
|-----------|---|--------------------------------------------------------------------------------------|
|           |   | • PCS1.C421                                                                          |
|           |   | • PCS1.C422                                                                          |
|           |   |                                                                                      |
|           |   | ( weitere Typen)                                                                     |
|           |   |                                                                                      |
|           |   | • PCS.C880                                                                           |
|           |   | • PCS.C881                                                                           |
|           |   | • PCS.C882                                                                           |
|           |   | • PCS.C883                                                                           |
|           |   |                                                                                      |
|           |   | eingelesen.                                                                          |
| PCD2.W1xx | 1 | Der Öffnungsgrad des stetigen Ventils wird mit einer Eingangskarte oder SPS des Typs |
|           |   |                                                                                      |
|           |   | • PCD2.W100                                                                          |
|           |   | • PCD2.W105                                                                          |
|           |   |                                                                                      |
|           |   | • PCS1.C420                                                                          |
|           |   | • PCS1.C421                                                                          |
|           |   | • PCS1.C422                                                                          |
|           |   |                                                                                      |
|           |   | ( weitere Typen)                                                                     |
|           |   |                                                                                      |
|           |   | • PCS C880                                                                           |
|           |   | <ul> <li>PCS (881)</li> </ul>                                                        |
|           |   | • PCS (882                                                                           |
|           |   | • PCS (883                                                                           |
|           |   |                                                                                      |
|           |   | eingelesen                                                                           |
| DCD4 14/2 | 4 | Des Öffense served des statiese Mantile wird mit einen Fingen selverte des Turs      |
| PCD4.W3XX | 4 | Der Ofnungsgrad des stetigen ventils wird mit einer Eingangskarte des Typs           |
|           |   |                                                                                      |
|           |   | • PCD4.W300                                                                          |
|           |   | • PCD4.W302                                                                          |
|           |   |                                                                                      |
|           |   | • ru4.wsus                                                                           |
|           |   |                                                                                      |
|           |   | eingelesen.                                                                          |

Passen Sie die Werte der nächsten zwei Punkte nur dann an, falls Sie für die Ausgabe der Stellgrössen eine Sequenzfunktion verwendet haben oder die minimale oder maximalen Ausgangswerte verändert haben.

### Max. Eingangsgrösse Hardwareseitig

Konfiguration des maximalen Registerwerts, welcher mit der Karte des gegebenen Typs eingelesen wird. Verwenden Sie 4096, falls Sie mit einer 12 Bit-Karte (wie beispielsweise PCD3.W340) die Ventilposition einlesen, respektive 1024, falls Sie mit einer 10 Bit-Karte (wie beispielsweise PCD3.W220) die Rückmeldung des Öffnungsgrad des stetigen Ventils einlesen.

### Min. Eingangsgrösse Hardwareseitig

Konfiguration der unteren Begrenzung der Rückmeldung des Öffnungsgrads des stetigen Ventils.

### Ventilposition

Anzeige der umgerechneten Rückmeldung des Öffnungsgrads des stetigen Ventils. Die Umrechnung erfolgt mit der minimalen und maximalen hardwareseitigen Eingangsgrösse.

### Alarmgrenze

Konfiguration der maximal tolerierten Abweichung des Istwerts des Öffnungsgrads des stetigen Ventils von dessen Stellgrösse in Prozent. Setzen Sie hier einen Wert ungleich Null ein (bspw. 5), falls sie die Überwachung der Rückmeldung des Öffnungsgrads des stetigen Ventils aktiviert haben, da ansonsten Messrauschen der analogen Wandlung unnötige Störmeldungen zur Folgen haben können. Falls Sie einen Wert ungleich Null Prozent eingegeben haben, dann können Sie im Fall von Messrauschen eventuell auch die Verzögerungszeit der Einschaltverzögerung der Störmeldung der fehlenden oder zu späten Rückmeldung des stetigen Ventils leicht vergrössern, um die unnötige Fehlermeldungen zu vermeiden.

## Eingang Rückmeldung

Anzeige, ob die momentane Abweichung des Soll- vom Istwert des Öffnungsgrads des stetigen Ventils kleiner als die gegebene Alarmgrenze ist. Dieses Flag wird verwendet, um die zu späte Rückmeldung des stetigen Ventils detektieren zu können. Falls die Rückmeldung des Öffnungsgrads des stetigen Ventils zu spät mit der gegebenen Toleranz eingelesen wird, dann können Sie entweder die Alarmgrenze vergrössern (siehe gleichnamigen Parameter "Alarmgrenze" oben) oder die Verzögerungszeit der Überprüfung der Rückmeldung der Position des stetigen Ventils erhöhen (siehe Parameter "Verzögerung der Rückmeldung" unten ).

## Störung Rückmeldung

Anzeige der Störmeldung der fehlenden oder zu späte Rückmeldung des Öffnungsgrads des stetigen Ventils. Der Begriff der zu späten oder fehlenden Rückmeldung des Öffnungsgrad des stetigen Ventils wird nun so definiert, dass diese ansteht, falls die Abweichung des eingelesenen Öffnungsgrads von der Stellgrösse grösser als die konfigurierte Alarmgrenze ist, wobei das Resultat des Vergleichs mit der gegebenen Einschaltverzögerung verzögert wird. Im Gegensatz zum vorherigen Punkt wird diese Störung vom Programm ausschliesslich gesetzt, jedoch nicht zurückgesetzt. Das Zurücksetzung muss immer mittels Quittierung der Störmeldung erfolgen.

### Verzögerung der Rückmeldung

Dauer der <u>Einschaltverzögerung</u> der Störmeldung der fehlenden oder zu späten Rückmeldung des stetigen Ventils. Diese Zeit sollte in der Regel grösser als die <u>Ventillaufzeit</u> betragen, ansonsten unnötige Störmeldungen erzeugt werden können, falls das stetige Ventil entweder vollständig geschlossen oder geöffnet werden soll.

# Konfiguration des Antiblockiersystems des stetigen Ventils

Weitere Informationen über das Antiblockiersystem von Aktoren siehe Kapitel <u>"Antiblockiersystems eines Objekts konfigurieren"</u>.

### Antiblockiersystem Ein/Aus" (Checkbox und Schaltfläche) Konfiguration der Aktivierung des Antiblockiersystems des stetigen Ventils.

## Max. Öffnungsgrad in Promille

Konfiguration des maximalen Öffnungsgrads, auf welchen ein Ventil während der Ausführung der Antiblockierfunktion geöffnet werden darf. Geben Sie in dieses Feld 0 ein,

falls das Ventil durch die Antiblockierfunktion nur geschlossen, jedoch nicht geöffnet werden darf. Geben sie in dieses Feld einen Wert zwischen 0 und 1000 ein, falls das Ventil mittels der Antiblockierfunktion auf einen fixen maximalen Wert geöffnet werden soll. Geben Sie in dieses Feld einen Wert zwischen 1001 und 2000 ein, falls das Ventil durch die Antiblockierfunktion auf einen relativen Wert geöffnet werden soll. Dabei wird die Differenz dieses Wertes und 1000 zur aktuellen Stellgrösse addiert. Beispiel: Der Wert sei 1100 und die aktuelle Stellgrösse sei 30%. Dann wird durch die Antiblockierfunktion das Ventil auf 40% geöffnet.

### Ventil benötigt ABS

Anzeige und Schaltung der nächsten Antiblockierfunktion des stetigen Ventils.

### **ABS-Funktion**

Anzeige der Aktivierung der Antiblockierfunktion des stetigen Ventils. Die Antiblockierfunktion wird üblicherweise jeden Dienstag ab 9:00 Uhr ausgeführt.

## 56.1.7 Trendbild

Das Trendbild des stetigen Ventils dient zur Visualisierung des Betriebszustands des stetigen Ventils. Darüber hinaus kann im Trendbild die Visualisierung konfiguriert werden. Für allgemeine Informationen über die Konfigurationen von Trendbildern sei auf das Kapitel <u>"Trenderfassung eines Objekts konfigurieren"</u> verwiesen. Im Kapitel <u>"Bildaufbau"</u> ist beschrieben, wie Sie das Trendbild des stetigen Ventils aufrufen können.

Beachten Sie, dass Sie über genügend Rechte für die Konfiguration von Objekten verfügen und zudem am System angemeldet sein müssen, damit sie Änderungen der Konfiguration der Trenddatenerfassung durchführen können.

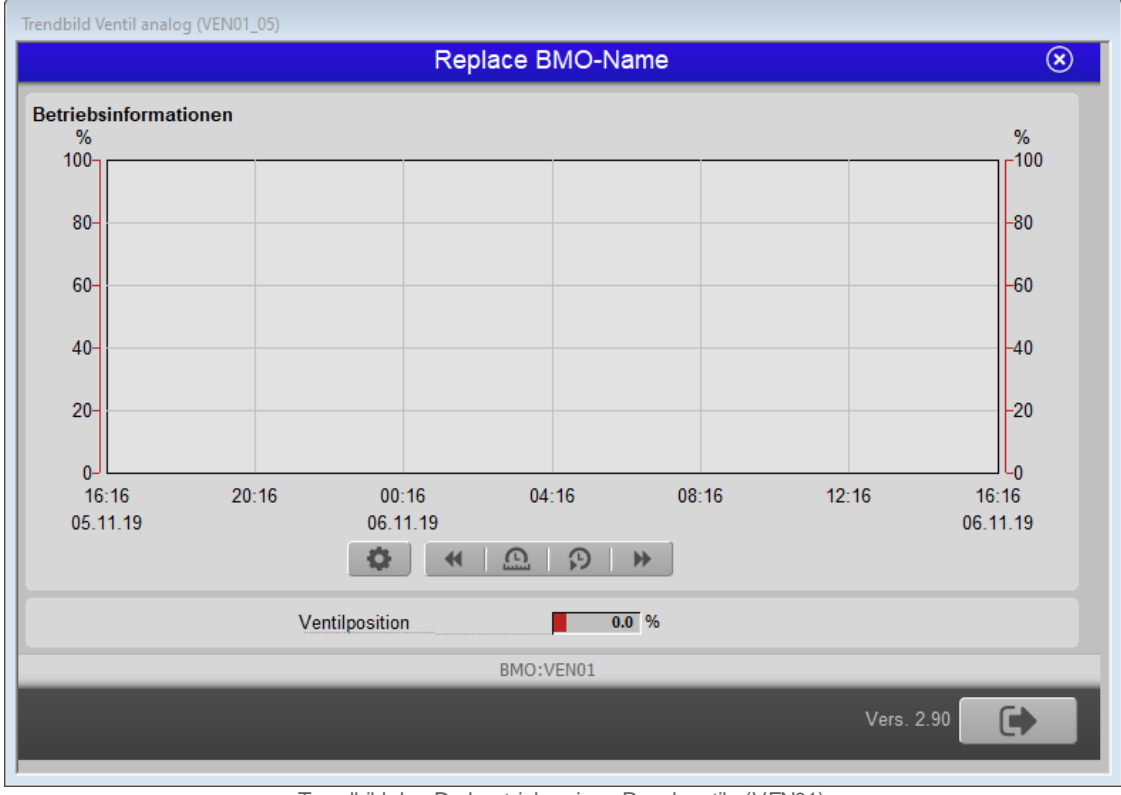

Nachfolgend ist das Trendbild des stetigen Ventils abgebildet:

Trendbild des Drehantriebs eines Regelventils (VEN01)

Im Folgenden werden nur noch die für den Drehantrieb des stetigen Ventils spezifischen Daten besprochen:

# Trenddatenerfassung der Ventilposition des stetigen Ventils

### Istwert

Anzeige der aktuellen Position des stetigen Ventils. Bitte beachten Sie wiederum die Regel, dass der Wert der Stellgrösse angezeigt wird, falls die Rückmeldung des stetigen Ventils nicht eingelesen wird. Wird jedoch die Rückmeldung des stetigen Ventils eingelesen, dann wird an dieser Stelle der entsprechende Wert der Rückmeldung angezeigt. Die Grenzwerte der minimal und maximal angezeigten Werte im Bild der historischen Daten des stetigen Ventils (VEN01) können im entsprechenden Trendkonfigurationsbild angepasst werden. Klicken Sie zu diesem Zweck mit der linken Maustaste auf die entsprechende Schaltfläche:

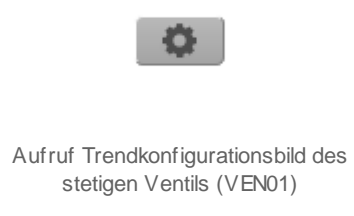

Es öffnet sich anschliessend das entsprechende

# Bild der Einstellung des Bilds der Ventilposition des stetigen Ventils

In diesem Bedienbild können der grösste und der kleinste dargestellte Wert im Bild der historischen Daten des stetigen Ventils ("Trendbild" von VEN01) eingestellt werden. Es ist jedoch eher unwahrscheinlich, dass Sie in der Lage sein sollten, diese Werte anpassen zu müssen.

| Trendeinstellungen Ventil analog (VEN01_08) |
|---------------------------------------------|
| Replace BMO-Name 🛞                          |
|                                             |
|                                             |
|                                             |
|                                             |
| Ist-/ Soliwert                              |
| Maximum Anzeige Ist-/ Sollwert 100 %        |
| Minimum Anzeige Ist-/ Sollwert 0 %          |
|                                             |
|                                             |
|                                             |
|                                             |
|                                             |
|                                             |
| BMO:VEN01                                   |
|                                             |
| vers. 2.90                                  |
|                                             |
|                                             |

Aufruf Trendkonfigurationsbild des stetigen Ventils (VEN01)

#### Maximum Anzeige Ist-/ Sollwert

Klicken Sie mit der linken Maustaste in dieses Eingabefeld, falls Sie den grössten angezeigten Wert anpassen möchten.

### Minimum Anzeige Ist-/ Sollwert

Klicken Sie mit der linken Maustaste in dieses Eingabefeld, falls Sie den kleinsten angezeigten Wert anpassen möchten.

## 56.1.8 Konfigurationsbild

Das Konfigurationsbild dient dazu, die externen Handschaltungen des stetigen Ventils zu konfigurieren. Weiter kann derjenige Teil der Alarmierung konfiguriert werden, welcher auf der Ziel-SPS abgewickelt wird. Allgemeines zu Handschaltungen siehe Kapitel <u>"externe Handschaltungen konfigurieren"</u>. Im Kapitel <u>"Bildaufbau"</u> ist beschrieben, wie das Konfigurationsbild des stetigen Ventils aufgerufen werden kann und welchen Bildverweis dieses besitzt.

Als Bediener sollten Sie keine Änderungen in diesem Bild vornehmen oder vornehmen müssen. Als Projektierer geben Sie in diesem Bild im Allgemeinen die Adressen der externen Handschaltungen, der externen Quittierung sowie der Sammelalarmgruppe ein. Beachten Sie, dass Sie für die Veränderung dieser Grössen über genügend Rechte verfügen und am System angemeldet sein müssen. Die Abbildung unten zeigt das Konfigurationsbild des stetigen Ventils (VEN01):

| Replace BMO-Name 🛞             |        |                                      |                   |  |  |  |  |  |  |
|--------------------------------|--------|--------------------------------------|-------------------|--|--|--|--|--|--|
| Reparatur                      |        | Handbetrieb                          |                   |  |  |  |  |  |  |
| Adr. Eing. Reparatur           | FNull  | Adr. Eing. Handbetrieb               | FNull             |  |  |  |  |  |  |
| Reparatur                      | Nein   | Handbetrieb                          | Nein              |  |  |  |  |  |  |
| Logik Reparaturschaltereingang | Normal | Logik des Handschalters              | Normal            |  |  |  |  |  |  |
| Softwareschalter Reparatur Aus |        | Hand Softwareschalter                | Aus               |  |  |  |  |  |  |
|                                |        | Stellgrösse für Handbetrieb          | 30.0 %            |  |  |  |  |  |  |
| Schnellabschaltung             |        | Sammelstörung                        |                   |  |  |  |  |  |  |
| Adr. Eing. Schnellabschaltung  | FNull  | Sammelalarmgruppe                    | 8                 |  |  |  |  |  |  |
| Schnellabschaltung             | Nein   | Alarmunterdrückungs-/ Sammelalarmgru | ippen             |  |  |  |  |  |  |
| Logik Schnellabschaltung       | Normal |                                      | 02 01 00 02 01 00 |  |  |  |  |  |  |
| Softwareschalter Schnellaus    | Aus    | Sammelstörung                        | Aus               |  |  |  |  |  |  |
|                                | •      | Adr. Eing. externe Quittierung       | FNull             |  |  |  |  |  |  |
|                                |        | Quittierung                          | Aus               |  |  |  |  |  |  |
|                                | BMC    | ):VEN01                              |                   |  |  |  |  |  |  |
|                                |        |                                      |                   |  |  |  |  |  |  |

Konfigurationsbild des Drehantriebs des Ventils (VEN01)

Das Konfigurationsbild verfügt über die folgenden Elemente:

# Externe Reparaturschaltung

Weitere Informationen und **Warnhinweise** siehe Kapitel <u>Objekt von Hand in Reparatur</u> <u>schalten</u>". Weitere Informationen über die externe Konfiguration von externen Reparaturschaltungen siehe Kapitel <u>"externe Reparaturschaltung eines Objekts</u> <u>konfigurieren"</u>.

## Adresse Eingang Reparaturschalter

Konfiguration der Adresse des externen Reparaturschalters des stetigen Ventils

### Reparatur

Dieses Anzeigefeld zeigt den Zustand des Reparaturschalters. Es dient üblicherweise dazu, für die Fehlersuche die Adresse des Flags der Reparaturschaltung (in der Abbildung oben wäre dies "F 4015") abzulesen.

### Logik Reparaturschaltung.

Konfiguration der Logik des externen Reparaturschalters. Ist diese Logik invers, dann wird das Ventil in Reparatur geschaltet, falls der Wert mit der Adresse des Eingangs des Reparaturschalters zurückgesetzt ist. ist die Logik jedoch normal, dann wird das Ventil in Reparatur geschaltet, falls der Wert mit der Adresse des Eingangs des Reparaturschalters gesetzt ist.

### Softwareschalter Reparatur

Anzeige und Schaltung des Softwareschalters der Reparatur des stetigen Ventils (VEN01). Dieser Softwareschalter ist identisch mit dem Reparaturschalter des <u>Bedienbilds</u> des stetigen Ventils. Wird mit der linken Maustaste auf diese Schaltfläche geklickt, dann wird das stetige Ventil in Reparatur geschaltet. Diese Reparaturschaltung übersteuert den Handbetrieb des stetigen Ventils. Es ist möglich, gleichzeitig die Reparatur- und die Ausschaltung des stetigen Ventils zu aktivieren.

# Externer Handbetrieb

Weitere Informationen und **Warnhinweise** siehe Kapitel <u>Objekt von Hand betreiben</u>". Weitere Informationen über die Konfiguration eines externen Handbetriebs siehe Kapitel <u>"externe Handschaltung eines Objekts konfigurieren"</u>.

### Hand Eingang

Konfiguration der Adresse der externen Handschaltung.

#### Handbetrieb

Dieses Anzeigefeld zeigt den Zustand des Handschalters. Es dient üblicherweise dazu, für die Fehlersuche die Adresse des Flags des Handbetriebs abzulesen.

#### Hand Logik

Konfiguration der Logik der externen Handschaltung.

**Softwareschalter für Handbetrieb**": Anzeige und Schaltung der Handschaltung des stetigen Ventils. Dieser Softwareschalter ist identisch mit dem "Hand"-Schalter des <u>Bedienbilds</u> des stetigen Ventils. Wird mit der linken Maustaste auf diese Schaltfläche geklickt, dann wird das stetige Ventil Hand geschaltet.

**Stellgrösse für Handbetrieb**": Anzeige und Eingabe des Stellgrösse des Handbetrieb des stetigen Ventils. Stellen Sie diesen Wert vor der Handschaltung ein, falls das stetige Ventil unter keinen Umständen einen bestimmen Öffnungsgrad unter- oder überschreiben darf.

# Schnellabschaltung

Weitere Informationen und **Warnhinweise** siehe Kapitel <u>Objekt von Hand ausschalten</u>". Weitere Informationen über die Konfiguration der externen Ausschaltung eines Objekts siehe Kapitel <u>"externe Ausschaltung eines Objekts konfigurieren</u>".

Adresse Eingang Schnellabschaltung": <u>Konfiguration</u> der Adresse der externen Schnellabschaltung.

Schnellabschaltung": Dieses Anzeigefeld zeigt den Zustand der Schnellabschaltung.

Logik Schnellabschaltung": Konfiguration der Logik der externen Handschaltung.

**Softwareschalter Schnellaus**": Anzeige und Schaltung der Schnellausschaltung des stetigen Ventils. Diese Schaltfläche ist identisch mit derjenigen mit der Aufschrift "Aus" des <u>Bedienbild</u> des stetigen Ventils. Klicken Sie mit der linken Maustaste auf die Schaltfläche, um das stetige Ventil von Hand auszuschalten. Diese Ausschaltung übersteuert einen allfälligen Handbetrieb des stetigen Ventils.

# Störmeldung

In diesem Abschnitt werden die Störmeldungen des stetigen Ventils konfiguriert. Weitere Informationen über Störmeldungen siehe Kapitel <u>"Störmeldekonzepte"</u>.

### Sammelalarmgruppe" respektive "Alarmunterdrückungs-/

**Sammelalarmgruppen**" (Eingabefeld und Checkbox) <u>Konfiguration</u> der <u>Alarmunterdrückungs-</u> respektive der Sammelalarmgruppen, zu welchen das stetige Ventil gehört (vergleiche mit dem <u>Bedienbild</u>).

### Sammelstörung

Anzeige der Störmeldung des stetigen Ventils der verspäteten oder ausbleibenden Rückmeldung der Position des Drehantriebs des stetigen Ventils (für weiter Informationen siehe entsprechende Konfiguration im <u>"Infobild"</u> des stetigen Ventils VEN01).

### Adresse Eingang externe Quittierung

Konfiguration der Adresse des Eingangs der Quittierung der Störmeldungen des Drehantriebs des stetigen Ventils. Siehe Kapitel <u>"externe Quittierung eines Objekts</u> konfigurieren".

### Quittierung

Diese Schaltfläche ist identisch mit der Quittiertaste des Bedienbilds des stetigen Ventils (vergleiche mit dem <u>Bedienbild</u> des stetigen Ventils, Schaltfläche unten in der Mitte). Die Anzeige dieses Flags dient üblicherweise dazu, im Rahmen einer allfälligen Fehlersuche die Adresse des Quittierflags abzulesen.

## 56.1.9 Alarmkonfigurationsbild

Das Alarmkonfigurationsbild dient dazu, auf ProMoS-Ebene die Störmeldungen des stetigen Ventils zu verarbeiten. Einleitende Informationen zu Bildern der Konfiguration von Alarmierungen siehe Kapitel <u>"Alarme eines Objekts konfigurieren"</u>. In Kapitel <u>"Bildaufbau"</u> ist beschrieben, wie das Bild der Konfiguration der Alarmierungen des stetigen Ventils aufgerufen werden kann und welchen Bildverweise dieses besitzt. Nachfolgend ist das Bild der Konfiguration der Stetigen Ventils (VEN01) abgebildet:

| Alarmkonfigurationsbild Ventil analog (VEN01_04)                                                                                                    |                                                                                                    |  |  |  |  |  |  |  |  |
|----------------------------------------------------------------------------------------------------|----------------------------------------------------------------------------------------------------|--|--|--|--|--|--|--|--|
| Replace BMO-Name 🛞                                                                                                    |                                                                                                    |  |  |  |  |  |  |  |  |
| Rückmeldung aktiv       Logik       Priorität       2       1       Alarmgruppe       1       AlarmtextBez       Alarmanweisung                                | Reparatur       Logik     >=       Priorität     2       1     2       Alarmgruppe     1       AlarmtextBez                      |  |  |  |  |  |  |  |  |
| W800 Handbetrieb       Logik       Priorität       3       1       2       3       4       5       Alarmgruppe       1       AlarmtextBez       Alarmanweisung | Störung W800-Karte       Logik       Priorität       2       1       Alarmgruppe       1       AlarmtextBez       Alarmanweisung |  |  |  |  |  |  |  |  |
| BM                                                                                                    | 0:VEN01<br>Vers. 2.90                                                                                                    |  |  |  |  |  |  |  |  |

Bild der Konfiguration der Alarmierungen des stetigen Ventils (VEN01)

Dieses Bild der Konfiguration der Alarmierungen besitzt die folgenden Elemente:

#### Rückmeldung aktiv (Checkbox) bis Alarmtext

Konfiguration der Alarmierung, falls die Abweichung des zurückgemeldeten Öffnungsgrads des stetigen Ventils von der Stellgrösse nach der konfigurierten Verzögerungszeit grösser als die gegebene Alarmgrenze ist.

#### Reparatur (Checkbox) bis Alarmtext

Konfiguration der Alarmierung, falls das Ventil auf Reparatur geschaltet wurde. Klicken Sie mit der linken Maustaste auf die Checkbox, um diese Alarmierung zu aktivieren.

#### W800 Handbetrieb bis Alarmtext

Konfiguration der Alarmierung, falls das Ventil mit einer W800-Karte angesteuert wird und die W800-Karte auf Handbetrieb geschaltet wurde.

#### Störung W800-Karte (Checkbox) bis Alarmtext

Konfiguration der Alarmierung, falls das Ventil mit einer W800-Karte angesteuert wird und eine der folgenden Störmeldungen der W800-Karte vorliegt: Initialisierungsfehler, Hardwarefehler, Kalibrierungsfehler, interner Fehler, Ausgabefehler oder Schreibfehler.

## 56.1.10 Bild der Fernalarmierung

Für allgemeine Informationen über die Fernalarmierungen sei auf das Kapitel <u>"Fernalarme</u> <u>eines Objekts konfigurieren"</u> verwiesen. Im Kapitel <u>"Bildaufbau"</u> wird beschrieben, wie das Bild der Fernalarmierungen des stetigen Ventils aufgerufen werden kann.

Als Bediener sollten Sie keine Änderungen in diesem Bild vornehmen oder vornehmen müssen. Als Projektierer werden Sie die Fernalarme konfigurieren. Beachten Sie, dass Sie nur dann Änderungen in den Einstellungen vornehmen können, falls Sie über genügend Rechte verfügen und am System angemeldet sind. Die Abbildung unten zeigt das Bild der mobilen Alarmierung des stetigen Ventils (VEN01).

| Bild Konfiguration Fernalarmierungen Ventil analog (VEN01_06) |                   |          |  |  |  |  |  |  |  |  |  |
|---------------------------------------------------------------|-------------------|----------|--|--|--|--|--|--|--|--|--|
| Replace BMO-Name 🛛 🛞                                          |                   |          |  |  |  |  |  |  |  |  |  |
|                                                               |                   |          |  |  |  |  |  |  |  |  |  |
| Fernalarmierung                                               | E-Mail SN         | IS Pager |  |  |  |  |  |  |  |  |  |
| Störung Rückmeldung                                           | <u> </u>          |          |  |  |  |  |  |  |  |  |  |
| W800 Handbetrieb                                              | <u>v</u> <u>v</u> |          |  |  |  |  |  |  |  |  |  |
| Störung W800-Karte                                            |                   |          |  |  |  |  |  |  |  |  |  |
|                                                               |                   |          |  |  |  |  |  |  |  |  |  |
|                                                               |                   |          |  |  |  |  |  |  |  |  |  |
| BMO:VEN01                                                     | L                 |          |  |  |  |  |  |  |  |  |  |
|                                                               | Vers. 2.90        |          |  |  |  |  |  |  |  |  |  |
|                                                               |                   |          |  |  |  |  |  |  |  |  |  |

Bild der Fernalarmierung des Motors mit Frequenzumformung und analoger Ansteuerung (VEN01)

Dabei können die folgende Alarmierungen als Fernalarmierung per E-Mail, SMS oder Pager konfiguriert werden.

# Fernalarmierung

### Störung Rückmeld.

Aktiveren Sie diese Fernalarmierung, falls bei einer zu späten oder fehlenden Rückmeldung des stetigen Ventils ein Fernalarm abgesetzt werden soll.

### W800 Handbetrieb

Aktivieren Sie diese Fernalarmierung, falls bei Handbetrieb der W800-Karte, über welche die Stellgrösse dem Regelventil übermittelt wird, ein Fernalarm abgesetzt werden soll.

## Störung W800-Karte

Aktivieren Sie diese Fernalarmierung, falls im Fall einer Störmeldung der W800-Karte, über welche die Stellgrösse dem Regelventil übermittelt wird, ein Fernalarm abgesetzt werden soll.

# 56.2 Störungsbehebung

Die nachfolgende Liste ist keineswegs abschliessend, sondern soll einen Überblick darüber geben, was alles überprüft werden kann, falls sich das stetige Ventil (VEN01) wider Erwarten nicht bewegt. Prüfen Sie in diesem Fall nach, ob das stetige Ventil

- ausgeschaltet wurde (vergleiche mit der Ausschaltung, welche im <u>Bedienbild</u> dargestellt ist). Eventuell ist die Logik der externen Handschaltung invers statt normal oder umgekehrt.
- 2. auf Reparatur geschaltet worden ist (vergleiche mit der Reparaturschaltung, welche im <u>Bedienbild</u> dargestellt ist). Eventuell ist die Logik der externen Reparaturschaltung invers statt normal oder umgekehrt.
- das Objekt eventuell auf Hand geschaltet wurde (vergleiche mit der Handschaltung, welche im <u>Bedienbild</u> dargestellt ist). Dann wird der Handwert dem stetigen Ventil übermittelt.
- eine Störmeldung besitzt (dann ist beim Icon des Motors ein rotes "E" hingeschrieben). Der Grund für die Störmeldung kann im Bedien-, Info- oder Konfigurationsbild gesucht werden. Falls eine Störung vorliegt, dann wird diese in den genannten Bildern rot angezeigt.

Weiter können sie nachprüfen, ob

- 5. die Verbindung zur SPS via S-Driver funktioniert.
- 6. die SPS läuft (dann leuchtet auf der SPS ein grüne Leuchtdiode, welche mit "Run" beschriftet worden ist).
- die Stellgrösse des stetigen Ventils mit einer W800-Karte übermittelt wird und diese auf Hand geschaltet ist statt auf Automatik (überprüfe im <u>Bedienbild der W800-Karte</u>, falls diese durch das Vorlagenobjekt aktiviert ist).
- 8. der Drehantrieb überhaupt elektrisch angeschlossen ist.
- 9. der Drehantrieb keine sichtbaren Defekte besitzt.
- 10.der Drehantrieb nicht festsitzt.
- 11.die Ausgangskarte, welche den analogen Sollwert dem stetigen Ventil bereitstellt, die richtige Signalart (0 - 10 V, 2 - 10 V oder 4 - 20 mA) zur Verfügung stellt und dieses Signal am Eingang des stetigen Ventils im richtigen Bereich gemessen werden kann.
- 12.das analoge Signal nicht stark durch elektromagnetische Felder gestört wird.
- 13.der Drehantrieb betriebsbereit ist und mit einem Ersatzsignal im richtigen Spannungsbereich wie gewünscht geschaltet werden kann (eventuell Ersatzsignal von

einer Versorgung im richtigen Strom- oder Spannungsbereich beziehen).

- 14.die Zeitdauer der Anzugsverzögerung der fehlenden oder zu späten Rückmeldung des stetigen Ventils sich im richtigen Bereich befindet, falls diese Überprüfung aktiviert ist (vergleiche mit derm Wert der Verzögerungszeit im <u>Bedienbild</u> des stetigen Ventils).
- 15.ob das Ventil überhaupt über eine Rückmeldung verfügt oder nicht verfügt, je nach projektiertem Ventil.
- 16.die Rückmeldung des stetigen Ventils richtig eingelesen wird (vergleiche mit der Konfiguration der Rückmeldung des stetigen Ventils im <u>Infobild</u>).
- 17.der Drehantrieb mit der richtigen Geschwindigkeit geöffnet oder geschlossen wird (gegebenenfalls im Manual des Geräteherstellers für die Konfiguration nachschlagen).
- 18.ob das Ventil überhaupt ein stetigen Ventil im Unterschied zum Stellventil ist. Das letztere kann nur geöffnet oder geschlossen werden. In diesem Fall kann mit einem Vorlagenobjekt des Typs VEN03 das Stellventil angesprochen werden, falls es über einen öffnenden oder schliessenden Ausgang angesprochen werden kann und die Ventillaufzeit bekannt ist.
- 19.die Umrechnungen und Beschränkungen der Stellgrössen richtig konfiguriert wurden (vergleiche mit der Konfiguration der verschiedenen Stellgrössen im <u>Infobild</u> des stetigen Ventils).
- 20.die Alarmgrenze des stetigen Ventils des stetigen Ventils zu klein gewählt wurde (vergleiche mit dem Infobild).

Falls Sie einen PG5-Debugger besitzen und entsprechend berechtigt sind, dann können Sie in den Info- und im Konfigurationsbild überprüfen, welche Speicheradressen die verschiedenen Signale besitzen und ob diese Signale in der SPS den gewünschten Wert besitzen.

Falls keine Störmeldung angezeigt wird, dann sind eventuell die Leitfunktionen nicht übersetzt oder sie wurden nicht ausgeführt. Eventuell ist auch die Folgealarmunterdrückung des Ventils aktiviert.

# 56.3 Konfiguration

Die allgemeine Beschreibung der Ein- und der Ausgänge siehe das einführende Kapitel.

Die Konfiguration des stetigen Ventils ist über die folgenden Bilder verteilt:

- Infobild des stetigen Ventils.
- Konfigurationsbild des stetigen Ventils.
- Bild der Konfiguration der Sammelalarm- und der Alarmunterdrückungsgruppen des stetigen Ventils.
- Bild der Konfiguration der Alarmierungen des stetigen Ventils.
- Bild der Konfiguration der Fernalarmierungen des stetigen Ventils.
- Trendbild des stetigen Ventils.

Im Allgemeinen müssen Sie Konfigurationen im <u>Infobild</u> und im <u>Konfigurationsbild</u> vornehmen. Die anderen Konfigurationsbilder werden seltener in Projekten angepasst. Allgemeine Informationen über Konfigurationen von Vorlagenobjekten siehe Kapitel <u>"wiederkehrenden Elemente der Konfiguration"</u>.

Bei der Uminitialisierung des stetigen Ventils (VEN01) sind folgende Felder mit Vorteil oder sogar zwingend einzugeben (vergleiche mit der Abbildung <u>unten</u>), damit der Codegenerator keine Fehler bei der Übersetzung des Projektes erzeugt:

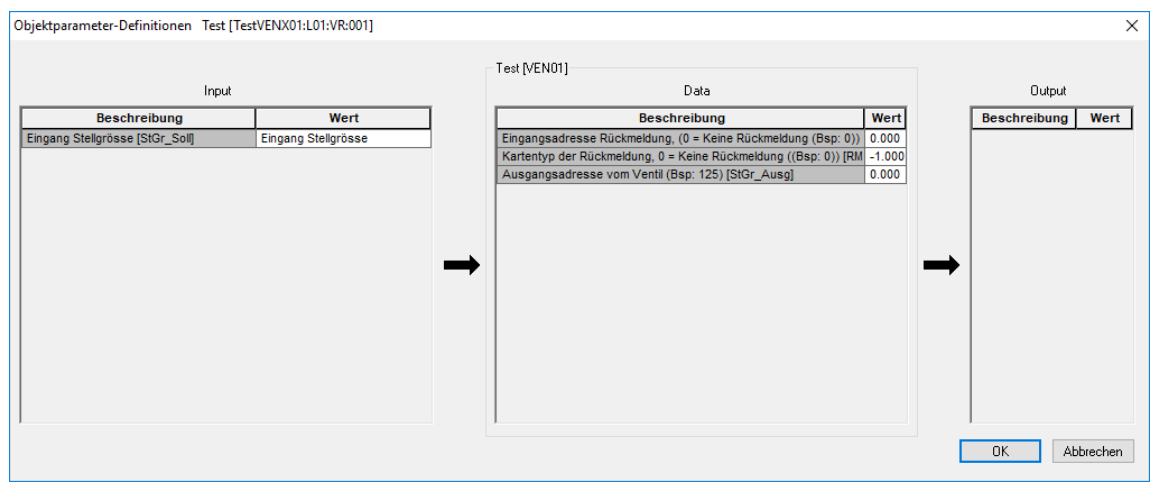

Aufrufparameter des Drehantrieb eines Ventils (VEN01)

Die einzelnen Abschnitte werden noch einmal separat dargestellt, da ansonsten die Beschriftungen nicht lesbar sind:

# Input

Konfigurieren Sie in diesem Abschnitt den Eingangsparameter:

| Input                           |                     |  |  |  |  |  |  |  |  |  |
|---------------------------------|---------------------|--|--|--|--|--|--|--|--|--|
| Beschreibung                    | Wert                |  |  |  |  |  |  |  |  |  |
| Eingang Stellgrösse [StGr_Soll] | Eingang Stellgrösse |  |  |  |  |  |  |  |  |  |
|                                 |                     |  |  |  |  |  |  |  |  |  |
|                                 |                     |  |  |  |  |  |  |  |  |  |
|                                 |                     |  |  |  |  |  |  |  |  |  |
|                                 |                     |  |  |  |  |  |  |  |  |  |

Eingabeparameter des stetigen Ventils (VEN01)

### Eingang Stellgrösse [StGr\_Soll]

Geben Sie die Variablenbezeichnung der Stellgrösse des stetigen Ventils in dieses Eingabefeld ein.

# Data

Konfigurieren Sie in diesem Abschnitt die Datenparameter

| Data                                                            |        |
|-----------------------------------------------------------------|--------|
| Beschreibung                                                    | Wert   |
| Eingangsadresse Rückmeldung, (0 = Keine Rückmeldung (Bsp: 0))   | 0.000  |
| Kartentyp der Rückmeldung, 0 = Keine Rückmeldung ((Bsp: 0)) [RM | -1.000 |
| Ausgangsadresse vom Ventil (Bsp: 125) [StGr_Ausg]               | 0.000  |
|                                                                 |        |
|                                                                 |        |

Datenparameter des stetigen Ventils (VEN01)

## Eingangsadresse Rückmeldung, (0 = Keine Rückmeldung (Bsp: 0)) [RM\_Eing]

Geben Sie in dieses Feld die Eingangsadresse für das Einlesen der Rückmeldung der Ventilposition ein. Geben Sie 0 ein, falls die Rückmeldung der Position des stetigen Ventils nicht eingelesen wird.

## Kartentyp der Rückmeldung, 0 = Keine Rückmeldung ((Bsp: 0)) [RM\_TypKarte]

Geben Sie in dieses Feld die Nummer des Kartentyps ein. Mit Vorteil konfigurieren Sie den Kartentyp der Rückmeldung im Infobild des stetigen Ventils, da die Typenbezeichnungen in einer Auswahlliste ausgewählt werden können. Geben Sie 0 ein, falls Sie die Rückmeldung der Position des stetigen Ventils nicht einlesen.

## Ausgangsadresse vom Ventil (Bsp: 125) [StGr\_Ausg]

Geben Sie in dieses Feld die Ausgangsadresse der Stellgrösse des stetigen Ventils (VEN01) ein. Beachten Sie, dass kein Label wie "O" oder "R" angegeben werden muss. Dieses Eingabefeld ist obligatorisch, da sonst kein physischer Drehantrieb für stetiges Ventil angesprochen werden kann.

Geben Sie weiter im Infobild der Kartentyp der Karte ein, mit welcher die Stellgrösse des stetigen Ventils übermittelt wird. Kontrollieren Sie schlussendlich noch die Umrechnungen, insbesondere für die Stellgrösse und die Rückmeldung der Position des stetigen Ventil (falls letztere eingelesen wird). Üblicherweise werden Prozentangaben mit einer Kommastelle auf Promille auf Seiten der SPS umgerechnet. Vergessen Sie nicht, die

Leitfunktionen zu übersetzen und auszuführen, damit die Daten des Ventils in ProMoS richtig dargestellt werden.

Da das stetige Ventil Datenblöcke enthält, muss das PG5-Projekt mit "First-time Initialization Data" auf die Steuerung geschrieben werden, falls ein neues stetiges Ventil in ein bestehendes Projekt eingefügt wird.

### 56.3.1 Variablenliste

Die folgende Tabelle listet alle Signale des stetigen Ventils (VEN01) zusammen mit ihren Bedeutungen auf:

| DMS-Name /<br>SPS-Label | Kommentar                             | Typ<br>DMS | Тур<br>SPS       | Parame<br>ternum<br>mer | Para-<br>meter-<br>art/<br>Umrec<br>hnung <sup>1</sup> | Beschreibung                                                                                                    | Grund-<br>ein-<br>stellung                                     |
|-------------------------|---------------------------------------|------------|------------------|-------------------------|--------------------------------------------------------|----------------------------------------------------------------------------------------------------|----------------------------------------------------------------|
| ABS_Aktiv               | Antiblockiersystem<br>Ein/Aus         | BIT        | Flag             | 1                       | -                                                      | zeigt an, ob das<br>Antiblockiersystem des<br>stetigen Ventils aktiv ist<br>(vergleiche mit dem<br>Infobild).                                                                                                    | OFF                                                            |
| ABS_Ein                 | ABS-Funktion                          | ΒΙΤ        | Flag             | 2                       | -                                                      | zeigt an, ob die<br>Antiblockierfunktion des<br>Antiblockiersystems des<br>stetigen Ventils aktiv ist<br>(vergleiche mit dem<br>Infobild).                                                                                                    | OFF                                                            |
| ABS_EinZeit             | Einschaltdauer                        | STR        | Const.           | 3                       | -                                                      | ist die Einschaltdauer<br>der ABS-Funktion des<br>stetigen Ventils in<br>Zehntelsekunde.<br>Beachten Sie, dass<br>dieser Wert<br>üblicherweise ein wenig<br>grösser als die<br>Ventillaufzeit ist (wird<br>nur im PET oder im DMS<br>visualisiert) | K.300                                                          |
| ABS_LetztEin            | Ventil letztmals<br>bewegt vor        | FLT        | Register         | 4                       | SPS Hi<br>= 3600                                       | zeigt an, vor wie vielen<br>Stunden das stetige<br>Ventil (VEN01) das letzte<br>Mal bewegt wurde<br>(vergleiche mit dem<br>Infobild).                                                                                                    | 0                                                              |
| ABS_NichtEin            | Ventil benötigt ABS-<br>Funktion      | BIT        | Flag             | 5                       | -                                                      | zeigt an, ob seit dem<br>Ausführen der letzten<br>ABS-Funktion das stetige<br>Ventil (VENO1) bewegt<br>wurde, falls das ABS-<br>System des stetigen<br>Ventils aktiviert ist<br>(vergleiche mit dem<br>Infobild).                                  | ON                                                             |
| ABS_Offen<br>Max        | Max. Öffnungsgrad in<br>Promille      | STR        | Const.           | 6                       | -                                                      | ist der Öffnungsgrad des<br>Regelventils während<br>der Antiblockierfunktion<br>des Antiblockiersystems<br>(vergleiche mit dem<br>Infobild)                                                                                                    | 100 (en-<br>spricht<br>einem<br>Absolut<br>wert<br>von<br>10%) |
| Aus_Eing                | Adresse Eingang<br>Schnellabschaltung | STR        | Flag/<br>Adresse | 7                       | -                                                      | ist die Adresse der<br>externen Ausschaltung                                                                                                    | F.Null                                                         |

|                                 |                                    |     |                             |    |               | des stetigen Ventils<br>(VEN01, vergleiche mit<br>dem <u>Konfigurationsbild</u> ).                                                                                                    |      |
|---------------------------------|------------------------------------|-----|-----------------------------|----|---------------|----------------------------------------------------------------------------------------------------|------|
| Aus_Logik                       | Logik<br>Schnellabschaltung        | BIT | Flag                        | 8  | -             | ist die Logik der<br>externen Ausschaltung<br>des stetigen Ventils<br>(VEN01, vergleiche mit<br>dem <u>Konfigurationsbild</u> ).                                                                                                    | OFF  |
| Aus_Mel                         | Schnellabschaltung                 | BIT | Flag                        | 9  | -             | ist die Meldung der<br>Ausschaltung des<br>stetigen Ventils (VEN01,<br>vergleiche mit dem<br>Konfigurationsbild).                                                                                                    | OFF  |
| Aus_Soft                        | Software-<br>schalter Schnellaus   | BIT | Flag                        | 10 | -             | ist der Zustand des<br>Softwareschalters der<br>Ausschaltung des<br>stetigen Ventils<br>(vergleiche mit dem<br><u>Konfigurationsbild</u> ).                                                                                                    | OFF  |
| Bemerkung                       | Bemerkung                          | STR | -                           | -  | -             | ist die Bemerkung des<br>stetigen Ventils<br>(vergleiche mit dem<br><u>Bedienbild</u> , unten)).                                                                                                    | -    |
| CFG_BIT<br>Write_Scalin<br>g    | W800 Schreibe<br>Umr.fakt.         | BIT | Flag                        | 11 | DB-Nr.<br>= 4 | zeigt an, ob die<br>Skalierung der W800-<br>Karte auf diese<br>geschrieben werden<br>soll, falls die W800-<br>Karte für das stetige<br>Ventil (VEN01) aktiv ist<br>(vergleiche mit dem<br><u>Bedienbild der W800-</u><br><u>Karte</u> ).                                        | OFF  |
| CFG_CON-<br>FIG_DB              | W800 Modul nicht<br>bereit         | DWU | Daten-<br>block-<br>element | 12 | DB-Nr.<br>= 0 | zeigt an, ob das W800-<br>Modul bereit ist, falls<br>das stetige Ventil mit<br>der entsprechenden<br>Ausgabekarte<br>angesteuert wird<br>(vergleiche mit<br>dem <u>Bedienbild der</u><br><u>W800-Karte</u> ).                                                                   | 0    |
| CFG_CON-<br>FIG_F               | W800- Modul nicht<br>bereit (Flag) | віт | Flag                        | 13 | -             | ist die Bereitschaft des<br>W800-Moduls als Flag,<br>weil das entsprechende<br>Datenblockelement<br>nicht mehr von der SPS in<br>das PLS eingelesen wird.                                                                                                    | OFF  |
| CFG_SET-<br>POINT_Scalin<br>g0  | W800<br>Skalierungswert 0%         | DWU | Daten-<br>block-<br>element | -  | DB-Nr.<br>= 1 | ist der Wert, welcher mit<br>der W800-Karte dem<br>stetigen Ventil (VEN01)<br>übermittelt wird, falls<br>die ausgegebene<br>Stellgrösse 0% beträgt<br>und die W800-Karte für<br>das stetige Ventil aktiv<br>ist (vergleiche mit dem<br><u>Bedienbild der W800-<br/>Karte</u> ). | 0    |
| CFG_<br>SETPOINT_<br>Scaling100 | W800<br>Skalierungswert<br>100%    | DWU | Daten-<br>block-<br>element | -  | DB-Nr.<br>= 2 | ist der Wert, welcher mit<br>der W800-Karte dem<br>stetigen Ventil (VEN01)<br>übermittelt wird, falls<br>die ausgegebene<br>Stellgrösse 100% beträgt                                                                                                    | 1023 |

|                                         |                                                                                    |     |                             |    |               | und die W800-Karte für<br>das stetige Ventil aktiv<br>ist (vergleiche mit dem<br><u>Bedienbild der W800-</u><br><u>Karte</u> ).                                                                                                    |     |
|-----------------------------------------|------------------------------------------------------------------------------------|-----|-----------------------------|----|---------------|----------------------------------------------------------------------------------------------------|-----|
| CFG_SET-<br>POINT_Scalin<br>g_<br>Reset | W800 Reset Wert                                                                    | DWU | -                           | -  | DB-Nr.<br>= 3 | ist der Wert, welcher<br>dem stetigen Ventil<br>(VEN01) übermittelt<br>wird, falls die W800-<br>Karte aktiv ist<br>(vergleiche mit dem<br><u>Bedienbild der W800-</u><br>Karte)                                                                                                | 0   |
| CFG_Write_<br>Scaling                   | Schreibe<br>Skalierungen auf SPS                                                   | DWU | Daten-<br>block-<br>element | -  | -             | zeigt an, ob die<br>Skalierungswerte auf die<br>W800-Karte des stetigen<br>Ventils geschrieben<br>werden sollen, falls die<br>Stellgrösse des stetigen<br>Ventils mit einer W800-<br>Karte übermittelt wird<br>(vergleiche mit dem<br><u>Bedienbild der W800-<br/>Karte</u> ). | 0   |
| ESchema                                 | ESchema                                                                            | STR | -                           | -  | -             | ist die<br>Elektroschemabezeichn<br>ung des stetigen Ventils,<br>(vergleiche mit dem<br><u>Bedienbild</u> , unten)).                                                                                                    | -   |
| Err                                     | Sammelstörung                                                                      | BIT | Flag                        | 14 | -             | ist die Sammelstörung<br>des stetigen Ventils<br>(vergleiche mit dem<br>Konfigurationsbild)                                                                                                    | OFF |
| Err_Bit00<br>bis<br>Err_Bit31           | Sammelalarmgruppe<br>(Nummer) respektive<br>Alarmunterdrückung<br>sgruppe (Nummer) | BIT | -                           | -  | -             | sind die Konfigurationen<br>der<br>Sammelalarmgruppen<br>respektive<br>Alarmunterdrückungsgru<br>ppen 0 - 15 (vergleiche<br>mit dem<br>Konfigurationsbild).                                                                                                    | OFF |
| Err_SaGroup                             | Sammelalarmgruppe                                                                  | FLT | Register                    | 15 | -             | ist die Konfiguration<br>aller<br>Sammelalarmgruppen<br>des stetigen Ventils als<br>Register (vergleiche mit<br>dem <u>Konfigurationsbild</u> ).                                                                                                    | 1   |
| Err_SuGr                                | Sammelalarm-unter-<br>drückungs-gruppe                                             | FLT | Register                    | 16 | -             | wird für die Anzeige der<br>Alarmunterdrückung<br>verwendet (siehe<br><u>Bedienbild</u> ).                                                                                                    | 0   |
| Err_SuGru31                             | Alarmunterdrück.                                                                   | BIT | Flag                        | -  | -             | zeigt an, dass die<br>Erzeugung von<br>Störmeldungen des<br>stetigen Ventils<br>unterdrückt ist<br>(vergleiche mit dem<br><u>Bedienbild</u> ).                                                                                                    | OFF |
| Hand_Eing                               | Adresse Eingang<br>Handbetrieb                                                     | BIT | Flag                        | 17 | -             | ist die Adresse der<br>externen Handschaltung<br>des stetigen Ventils<br>(vergleiche mit dem<br>Konfigurationsbild).                                                                                                    | OFF |

| Hand_Logik | Logik des<br>Handschalters             | BIT | Flag             | 18 | -                                    | ist die Logik der<br>externen Handschaltung<br>(vergleiche mit dem<br><u>Konfigurationsbild</u> ).                                                                                                    | OFF    |
|------------|----------------------------------------|-----|------------------|----|--------------------------------------|----------------------------------------------------------------------------------------------------|--------|
| Hand_Mel   | Handbetrieb                            | BIT | Flag             | 19 | -                                    | ist die Meldung des<br>Handbetriebs des<br>stetigen Ventils<br>(vergleiche mit dem<br><u>Konfigurationsbild</u> ).                                                                                                    | OFF    |
| Hand_Soft  | Hand<br>Softwareschalter               | віт | Flag             | 20 | -                                    | ist der Wert des<br>Softwareschalters der<br>Handschaltung des<br>stetigen Ventils<br>(vergleiche mit dem<br>Konfigurationsbild)                                                                                                    | OFF    |
| Hand_StGr  | Stellgrösse für<br>Handbetrieb         | FLT | Register         | 21 | SPS Hi<br>= 10                       | ist die Stellgrösse der<br>Handschaltung des<br>stetigen Ventils<br>(vergleiche mit dem<br><u>Konfigurationsbild</u> ).                                                                                                    | 30     |
| Offen_Ein  | Ventil offen                           | BIT | Flag             | 22 | -                                    | zeigt an, ob das stetige<br>Ventil offen ist (wird für<br>die Visualisierung der<br>Objektsymbole<br>benötigt).                                                                                                    | OFF    |
| Offen_GW   | Grenzwert für Ventil<br>offen          | STR | Register         | 23 | -                                    | ist der Grenzwert des<br>Öffnungsgrads in<br>Promille, ab welchem<br>das Ventil als offen<br>bezeichnet wird<br>(vergleiche mit dem<br>Infobild).                                                                                                    | K.950  |
| Quit       | Quittierung                            | BIT | Flag             | 24 | -                                    | ist die Quittierung des<br>stetigen Ventils<br>(vergleiche mit dem<br><u>Konfigurationsbild</u> ).                                                                                                    | OFF    |
| Quit_Eing  | Adresse Eingang<br>externe Quittierung | STR | Flag/Adres<br>se | 25 | -                                    | ist die externe<br>Quittierung des stetigen<br>Ventils (vergleiche mit<br>dem <u>Konfigurationsbild</u> ).                                                                                                    | F.Null |
| RM_Aktiv   | Rückmeldung aktiv                      | віт | Flag             | 26 | -                                    | zeigt an, ob die<br>Überprüfung der<br>Rückmeldung des<br>stetigen Ventils aktiv ist<br>(vergleiche mit dem<br>Infobild,).                                                                                                    | ON     |
| RM_Delta   | Alarmgrenze                            | FLT | Register         | 31 | SPS Hi<br>= 1000<br>Unit Hi<br>= 100 | ist die Toleranz in Bezug<br>auf die Rückmeldung des<br>stetigen Ventils<br>(vergleiche mit dem<br>Infobild). Falls der Betrag<br>der Differenz von<br>Sollwert abzüglich dem<br>Eingangswert kleiner als<br>die gegebene<br>Alarmgrenze ist, wird die<br>Rückmeldung des<br>stetigen Ventils gesetzt.<br>Andernfalls wird die<br>Rückmeldung des Ventils<br>zurückgesetzt. | 0      |
| RM_Ein     | Störung<br>Rückmeldung                 | BIT | Flag             | 32 | -                                    | ist die Rückmeldung des<br>stetigen Ventils.<br>(vergleiche mit dem                                                                                                    | OFF    |

|             |                                            |     |                   |    |                          | Infobild). Für die<br>Berechnung von RM_Ein<br>siehe vorhergehenden<br>Punkt.                                                                                                    |        |
|-------------|--------------------------------------------|-----|-------------------|----|--------------------------|----------------------------------------------------------------------------------------------------|--------|
| RM_Eing     | Eingangsadresse                            | FLT | Register          | 33 | Daten-<br>para-<br>meter | ist die Eingangsadresse<br>der Rückmeldung des<br>stetigen Ventils<br>(vergleiche mit dem<br><u>Infobild</u> ).                                                                         | 0      |
| RM_Eing_R   | Rückmeldung<br>Register Label              | FLT | Register          | 34 | -                        | ist die Eingangsadresse,<br>mit welcher die<br>Rückmeldung der<br>Ventilposition<br>eingelesen wird<br>(vergleiche mit dem<br>Infobild).                                                | -      |
| RM_Err      | Störung<br>Rückmeldung                     | BIT | Flag              | 34 | -                        | ist die Störmeldung der<br>fehlenden oder zu<br>späten Rückmeldung des<br>stetigen Ventils<br>(vergleiche mit dem<br>Infobild).                                                         | OFF    |
| RM_HW_Max   | Max. Eingangsgrösse<br>Hardwareseitig in % | FLT | Register          | 36 | SPS Hi<br>= 10           | ist die maximale<br>Eingangsgrösse der<br>Rückmeldung des<br>stetigen Ventils im<br>Vergleich zum gesamten<br>Messwertbereich der<br>Eingangskarte<br>(vergleiche mit dem<br>Infobild). | 100    |
| RM_HW_Min   | Min. Eingangsgrösse<br>Hardwareseitig in % | FLT | Register          | 37 | SPS Hi<br>= 10           | ist die minimale<br>Eingangsgrösse des<br>stetigen Ventils im<br>Vergleich zum gesamten<br>Messwertbereich der<br>Eingangskarte<br>(vergleiche mit dem<br>Infobild).                    | 0      |
| RM_Ist      | Ventilposition                             | FLT | Register          | 38 | SPS Hi<br>= 10           | ist die Rückmeldung der<br>aktuellen Ventilposition<br>des stetigen Ventils<br>(vergleiche mit dem<br>Infobild).                                                                        | 0      |
| RM_TypKarte | Kartentyp                                  | FLT | Register          | 39 | Daten-<br>para-<br>meter | ist der Kartentyp der<br>Erfassungskarte, mit<br>welcher die<br>Rückmeldung des<br>stetigen Ventils in der<br>Steuerung eingelesen<br>wird (vergleiche mit dem<br>Infobild).            | 5      |
| RM_Verz     | Verzögerung der<br>Rückmeldung             | FLT | Register          | 40 | SPS Hi<br>= 10           | ist die<br>Anzugsverzögerung der<br>fehlenden oder zu<br>späten Rückmeldung des<br>stetigen Ventils<br>(vergleiche mit dem<br>Infobild).                                                | 0      |
| Rep_Eing    | Adresse Eingang<br>Reparatur               | STR | Flag/Regis<br>ter | 26 | -                        | ist die Eingangsadresse<br>der externen<br>Reparaturschaltung des<br>stetigen Ventils<br>(vergleiche mit dem<br>Konfigurationsbild).                                                    | F.Null |

| Rep_Logik   | Logik<br>Reparaturschal-<br>tereingang | BIT | Flag     | 27 | -                                    | ist die Logik der<br>externen<br>Reparaturschaltung des<br>stetigen Ventils<br>(vergleiche mit dem<br><u>Konfigurationsbild</u> ).                                                                      | OFF |
|-------------|----------------------------------------|-----|----------|----|--------------------------------------|----------------------------------------------------------------------------------------------------|-----|
| Rep_Mel     | Reparatur                              | BIT | Flag     | 28 | -                                    | ist die Meldung der<br>externen<br>Reparaturschaltung des<br>stetigen Ventils<br>(vergleiche mit dem<br>Konfigurationsbild).                                                                            | OFF |
| Rep_Soft    | Softwareschalter<br>Reparatur          | віт | Flag     | 29 | -                                    | ist der Zustand des<br>Softwareschalters der<br>Reparaturschaltung des<br>stetigen Ventils<br>(vergleiche mit dem<br>Konfigurationsbild).                                                               | OFF |
| StGr_Ausg   | Adresse Ausg.<br>Ventilsteuerung       | FLT | Register | 41 | Daten-<br>para-<br>meter             | ist die Ausgangsadresse<br>des stetigen Ventils,<br>über welche die<br>Stellgrösse dem stetigen<br>Ventil übermittelt wird<br>(vergleiche mit dem<br>Infobild).                                         | 0   |
| StGr_Ausg_R | Register Label                         | FLT | Register | 42 | -                                    | ist die Ausgangsadresse<br>des stetigen Ventils als<br>Label, über welche die<br>Stellgrösse dem stetigen<br>Ventil übermittelt wird<br>(vergleiche mit dem<br>Infobild).                               | -   |
| StGr_HWMax  | Max.<br>Ausgangsgrösse in %            | FLT | Register | 43 | SPS Hi<br>= 10                       | ist die maximale<br>Ausgangsgrösse des<br>stetigen Ventils in<br>Prozent (vergleiche mit<br>dem <u>Infobild</u> ).                                                                                      | 100 |
| StGr_HW_Min | Min. Ausgangsgrösse<br>in %            | FLT | Register | 44 | SPS Hi<br>= 10                       | ist die minimale<br>Ausgangsgrösse des<br>stetigen Ventils in<br>Prozent (vergleiche mit<br>dem <u>Infobild</u> ).                                                                                      | 0   |
| StGr_Logik  | Logik der Stellgrösse                  | віт | Flag     | 45 | -                                    | zeigt an, ob der von<br>100% subtrahierte Wert<br>dem stetigen Ventil<br>übermittelt werden soll<br>(vergleiche mit dem<br>Infobild).                                                                   | OFF |
| StGr_Max    | Maximale<br>Stellgroesse in %          | FLT | Register | 46 | SPS Hi<br>= 1000<br>Unit Hi<br>= 100 | ist die maximale<br>Stellgrösse,welche dem<br>stetigen übermittelt<br>wird (vergleiche mit dem<br>Infobild). Grössere<br>Stellgrössen werden auf<br>die maximale<br>Stellgrösse beschränkt.             | 100 |
| StGr_Min    | Minimale Stellgrösse<br>in %           | FLT | Register | 47 | SPS Hi<br>= 1000<br>Unit Hi<br>= 100 | ist die minimale<br>Stellgrösse, welche dem<br>stetigen Ventil<br>übermittelt werde<br>(vergleiche mit dem<br><u>Infobild</u> ). Kleinere<br>Stellgrössen werden auf<br>diese Stellgrösse<br>angehoben. | 0   |

| StGr_Min_Aus                | Min.<br>Stellgrössenpos.<br>uebersteuern | BIT | Register                    | 48 | SPS Hi<br>= 1000<br>Unit Hi<br>= 100 | zeigt an, ob die Minimale<br>Stellgrösse übersteuert<br>werden soll (vergleiche<br>mit dem Infobild,).                                                                                                    | OFF |
|-----------------------------|------------------------------------------|-----|-----------------------------|----|--------------------------------------|----------------------------------------------------------------------------------------------------|-----|
| StGr_Seq_Max                | Sequenz Funktion,<br>Max. in %           | FLT | Register                    | 49 | SPS Hi<br>= 10                       | ist der maximale Wert<br>der Sequenzfunktion des<br>stetigen Ventils<br>(vergleiche mit dem<br>Infobild).                                                                                                    | 100 |
| StGr_Seq_Min                | Sequenz Funktion,<br>Min. in %           | FLT | Register                    | 49 | SPS Hi<br>= 10                       | ist der minimale Wert<br>der Sequenzfunktion des<br>stetigen Ventils<br>(vergleiche mit dem<br>Infobild).                                                                                                    | 0   |
| StGr_Soll                   | Sollwert Ventil                          | FLT | Register                    | 51 | Eingan<br>gspara<br>meter            | ist der Sollwert des<br>stetigen Ventils<br>(vergleiche mit dem<br><u>Infobild</u> ).                                                                                                    | 0   |
| StGr_Typ-<br>Karte          | Kartentyp                                | FLT | Register                    | 52 | -                                    | ist der Kartentyp, mit<br>welchem die Stellgrösse<br>dem stetigen Ventil<br>übermittelt wird<br>(vergleiche mit dem<br>Infobild).                                                                                                    | 0   |
| TrdMax                      | Maximum Anzeige<br>Ventilposition        | FLT | -                           | -  | -                                    | ist das Maximum des<br>Öffnungsgrades des<br>Ventils, welcher im<br>Grafikeditor (GE)<br>angezeigt wird<br>(vergleiche mit dem<br><u>Trendbild</u> , oben).                                                                                            | 100 |
| TrdMin                      | Minimum Anzeige<br>Ventilposition        | FLT | -                           | -  | -                                    | ist das Minimum des<br>Öffnungsgrades des<br>Ventils, welcher im<br>Grafikeditor (GE)<br>angezeigt wird<br>(vergleiche mit dem<br><u>Trendbild</u> , oben).                                                                                            | 0   |
| VIS_Calibrat<br>ion_Error   | W800<br>Kalibrationsfehler               | DWU | Daten-<br>block-<br>element | -  | DB-Nr.<br>= 5                        | zeigt an, dass die W800-<br>Karte, mit welchem die<br>Stellgrösse dem stetigen<br>Ventil übermittelt wird,<br>einen<br>Kalibrierungsfehler<br>aufweist. (vergleiche mit<br>dem <u>Bedienbild der</u><br><u>W800-</u>                                   | 0   |
| VIS_Calibrat<br>ion_Error_F | W800<br>Kalibrationsfehler               | FLT | BIT                         | 53 | -                                    | ist der<br>Kalibrationsfehler<br>(VIS_Calibration_Error)<br>der W800-Karte als Flag,<br>da das entsprechende<br>Datenblockelement<br>nicht mehr von der SPS<br>zum PLS übermittelt<br>wird.                                                            | OFF |
| VIS_Channel_<br>State       | W800 Kanalstatus                         | DWU | Daten-<br>block-<br>element | -  | DB-Nr.<br>= 6                        | zeigt an, ob die W800-<br>Karte, mit welcher die<br>Stellgrösse dem stetigen<br>übermittelt wird, auf<br>Hand geschaltet wurde<br>(vergleiche mit dem<br><u>Bedienbild der W800-</u><br><u>Karte</u> ). Diese Variable ist<br>nur dann relevant, falls | 0   |

|                              |                                 |     |                             |    |               | die Stellgrösse dem<br>stetigen Ventil mit einer<br>W800-Karte übermittelt<br>wird.                                                                                                    |     |
|------------------------------|---------------------------------|-----|-----------------------------|----|---------------|----------------------------------------------------------------------------------------------------|-----|
| VIS_Channel_<br>State_Ein    | Rückmeldung                     | BIT | Flag                        | 54 | -             | ist der Kanalstatus der<br>W800-Karte als Flag, da<br>das entsprechende<br>Datenblockelement<br>nicht mehr von der SPS in<br>das PLS eingelesen wird.                                                                                                    | OFF |
| VIS_Init<br>Failed           | W800 Initialisierung-<br>fehler | DWU | Daten-<br>block-<br>element | -  | DB-Nr.<br>= 7 | zeigt an, ob die W800-<br>Karte, mit welcher die<br>Stellgrösse dem stetigen<br>Ventil übermittelt wird,<br>einen<br>Initialisierungsfehler<br>aufweist (vergleiche mit<br>dem <u>Bedienbild der</u><br><u>W800-Karte</u> ). Diese<br>Variable ist nur dann<br>relevant, falls die<br>Stellgrösse dem stetigen<br>Ventil mit einer W800-<br>Karte übermittelt wird. | 0   |
| VIS_Init<br>Failed_F         | W800<br>Initialisierungsfehler  | BIT | Flag                        | 55 | -             | ist der Fehler der W800-<br>Karte als Flag, weil das<br>entsprechende<br>Datenblockelement<br>nicht mehr von der SPS<br>zum ProMoS<br>übermittelt wird.                                                                                                    | OFF |
| VIS_Internal<br>_Error       | W800 Störmeldung                | DWU | Daten-<br>block-<br>element | -  | DB-Nr.<br>= 8 | zeigt an, ob die W800-<br>Karte, mit welcher die<br>Stellgrösse dem stetigen<br>Ventil übermittelt wird,<br>eine Störmeldung besitzt<br>(vergleiche mit dem<br>Bedienbild der W800-<br>Karte). Diese Variable ist<br>nur dann relevant, falls<br>die Stellgrösse dem<br>stetigen Ventil mit einer<br>W800-Karte übermittelt<br>wird.                                | 0   |
| VIS_Internal<br>_Error_F     | W800 Störmeldung                | -   | -                           | 56 | -             | ist die Störmeldung der<br>W800-Karte als Flag,<br>weil das entsprechende<br>Datenblockelement<br>nicht mehr von der SPS<br>zum PLS übermittelt<br>wird.                                                                                                    | OFF |
| VIS_Writing_<br>Value_Failed | W800 Schreib-fehler             | DWU | Daten-<br>block-<br>element | -  | DB-Nr.<br>= 9 | zeigt an, ob die W800-<br>Karte, mit welcher die<br>Stellgrösse dem stetigen<br>Ventil übermittelt wird,<br>einen Schreibfehler<br>aufweist (vergleiche mit<br>dem <u>Bedienbild der</u><br><u>W800-Karte</u> ). Diese<br>Variable ist nur dann<br>relevant, falls die<br>Stellgrösse dem stetigen<br>Ventil mit einer W800-<br>Karte übermittelt wird.             | 0   |
| VIS_Writing_<br>Value_Failed | W800 Schreibfehler              | BIT | Flag                        | 57 | -             | ist der Schreibfehler der<br>W800-Karte als Flag,                                                                                                    | OFF |

| _ <sup>F</sup> |                                   |     |          |    |   | weil das entsprechende<br>Datenblockelement<br>nicht mehr von der SPS<br>zum PLS übermittelt<br>wird.                                                                                                    |     |
|----------------|-----------------------------------|-----|----------|----|---|----------------------------------------------------------------------------------------------------|-----|
| Vers_          | -                                 | STR | -        | -  | - | ist die Version des<br>Vorlagenobjekts des<br>stetigen Ventils<br>(vergleiche mit dem<br><u>Bedienbild</u> , unten).                                                                                                    | 1   |
| W800_Ein       | Eingang Störmeldung<br>W800-Karte | BIT | Flag     | 58 | - | ist der aktuelle Wert der<br>Sammelstörung der<br>W800-Karte des stetigen<br>Ventils. Diese Variable<br>ist nur dann relevant,<br>falls die Stellgrösse dem<br>stetigen Ventil mit einer<br>W800-Karte übermittelt<br>wird (vergleiche mit dem<br><u>Bedienbild</u> ).                                                                                            | OFF |
| W800_Err       | Störung W800-Karte                | BIT | Flag     | 59 | - | zeigt an, ob die W800-<br>Karte eine der folgenden<br>Störmeldungen<br>aufweist:<br>Kalibrierungsfehler,<br>Initialisierungsfehler,<br>Hardwarefehler oder<br>Schreibfehler. Diese<br>Variable ist nur dann<br>relevant, falls die<br>Stellgrösse dem stetigen<br>Ventil mit einer W800-<br>Karte übermittelt wird<br>(vergleiche mit dem<br><u>Bedienbild</u> ). | OFF |
| Zu_Ein         | Ventil Zu                         | BIT | Flag     | 60 | - | zeigt an, ob das stetige<br>Ventil geschlossen ist<br>(dieses Flag wird für die<br>Visualisierung der<br>Objektsymbole<br>verwendet).                                                                                                    | ON  |
| Zu_GW          | Grenzwert für Ventil<br>Zu        | STR | Register | 61 | - | ist der Grenzwert des<br>Öffnungsgrads des<br>stetigen Ventils in<br>Promille, unterhalb<br>dessen das stetige<br>Ventil als geschlossen<br>betrachtet wird<br>(vergleiche mit dem<br>Infobild).                                                                                                    | К.О |

<sup>1</sup>Beachten Sie, dass die Umrechnungen der Register nur dann eingetragen werden, falls diese ungleich der Umrechnung SPS Lo = 0, SPS Hi = 1, Unit Lo = 0, Unit Hi = 1 sind.

# 57 VEN02 - Drehantrieb für Stellklappen und Stellventile

Dies ist die Dokumentation der Version 2.91 der Stellventile und -klappen.

Das Vorlagenobjekt wurde mit folgenden Versionen getestet:

| ProMoS: | Version 1.6.    |
|---------|-----------------|
| PG5:    | Version 2.1.300 |

Das Vorlagenobjekt VEN02 dient dazu, ein Stellklappe oder ein Stellventil anzusteuern. In der weiteren Beschreibung wird nicht zwischen dem physikalischen Drehantrieb und dem Vorlagenobjekt zur Ansteuerung der Stellklappe oder des Stellventils gesprochen. Im Folgenden werde der Einfachheit halber von "Stellventil" respektive "Stellklappe" gesprochen, wenn eigentlich von einem Drehantrieb für eine Stellklappe oder einem Stellventil werden müsste.

Als Beispiel eines Drehantriebs einer Stellklappe sei der unten abgebildete Klappenantrieb von Belimo abgebildet:

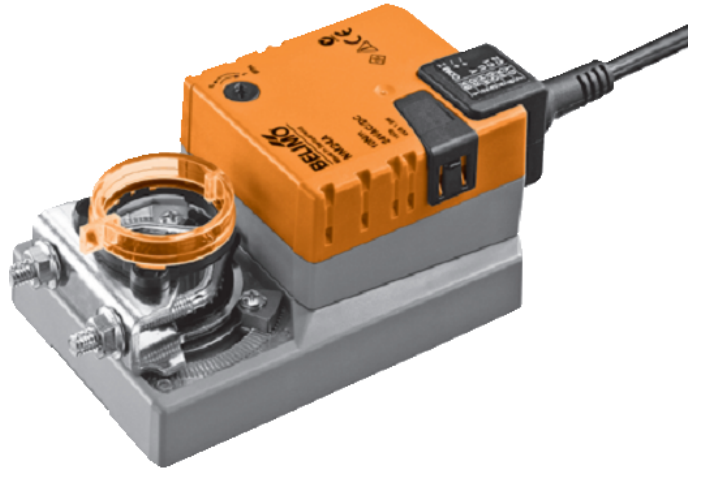

Beispiel eines Drehantriebs einer Stellklappe (NM24A, Abbildung von w w w .belimo.ch)

Das Stellventil kann geöffnet oder geschlossen werden. Es kann eine Überprüfung des offenen oder des geschlossenen Zustands konfiguriert werden. Weiter ist die Überprüfung von Hardwarefehler konfigurierbar. Handschaltungen sind möglich. Beachten Sie, dass das Stellventil nicht geöffnet oder geschlossen wird, falls eine Störmeldung anstehend ist. Das Stellventil verfügt über ein Antiblockiersystem, mit dessen Hilfe ein Festsitzen des Stellventils oder des entsprechenden Drehantriebs vermieden werden kann.

### Beschreibung der gebräuchlichsten Parameter der Stellklappe

Falls keine anderen Schaltungen (Handschaltungen) vorhanden sind, dann dient die binäre Variable mit der Bezeichnung "**Freigabe**" zum Öffnen der Stellklappe. Ist diese Variable nicht gesetzt, dann wird die Klappe geschlossen. Üblicherweise dient die Adresse (Label) mit der Bezeichnung "**Ein\_Ausg**" zur Übermittlung des Stellbefehls an die Klappe. Die

Logik des Ausgangs kann invertiert werden, dafür dient die Variable mit der Bezeichnung "Ein\_Logik".

Die Schaltungen können durch Handschaltungen übersteuert werden. Dazu dienen der Handbetrieb (Variable mit der Bezeichnung "Hand\_Soft" respektive "Hand\_Eing" bei Fernschaltung des Handbetriebs), welcher das Ventil von Hand öffnet. Die Ausschaltung (Variablen mit den Bezeichnungen "Aus\_Soft" und "Aus\_Eing" für die Fernschaltung der Ausschaltung) sowie die Reparaturschaltung (Variablen mit den Bezeichnungen "Rep\_Soft" und Rep\_Eing" für die Fernschaltung der Reparaturschaltung) dienen zum verriegelten schliessen der Stellklappe. Dies bedeutet, dass in diesem Fall die Freigabe des Stellventils keine Rolle für den Stellbefehl der Stellklappe dient.

Die Störmeldung der gleichzeitig geöffneten und geschlossenen Klappe kann nicht konfiguriert werden. Falls jedoch entweder die Überprüfung des geöffneten Stellventils oder die Überprüfung des geschlossenen Stellventils nicht konfiguriert wird, dann wird diese Störmeldung deaktiviert.

Die Überprüfungen des geöffneten Stellventils, des geschlossenen Stellventils respektive der Hardwarestörungen sind genau gleich aufgebaut. Die entsprechenden Eingangsvariablen besitzen die Bezeichnungen "**RM\_Offen\_Eing**", "**RM\_Zu\_Eing**" respektive "**HW\_IN\_Err\_Par**". Die Logik der Schaltungen kann gegebenenfalls invertiert werden.

### Limitierungen des Objekts

Falls ein Alarm auftritt, weil eine A810-Karte von Hand geschaltet wurde, und die Aktivierung der Alarmierung zurückgenommen wird, dann verschwindet der Alarm nicht aus der Alarmliste. Er verschwindet erst dann, falls die Aktivierung wieder gesetzt und die Handschaltung mittels der A810-Karte zurückgesetzt wird. Anschliessend kann die Aktivierung der Alarmierung zurückgesetzt werden und der entsprechende Alarm wird zukünftig nicht mehr erscheinen.

## Ähnliche Objekte

Ähnliche Objekte sind VEN01 für stetige Ventile, VEN03 für Stellventile mit einer Dreipunktschaltung oder für Stellventile, welche mit ihrer Ventillaufzeit geregelt werden, VEN04 für Stellventile mit erweiterten Überwachungsfunktionen und BSK01 für die Ansteuerung von Belimo-Brandschutzklappen.

# 57.1 Bildaufbau

Im Folgenden wird der Bildaufbau einer Stellklappe beschrieben. Wird also beispielsweise von einer Stellklappe gesprochen, dann ist immer auch ein Stellventil gemein.

Die Abbildung unten zeigt schematisch den Bildaufbau einer Stellklappe:

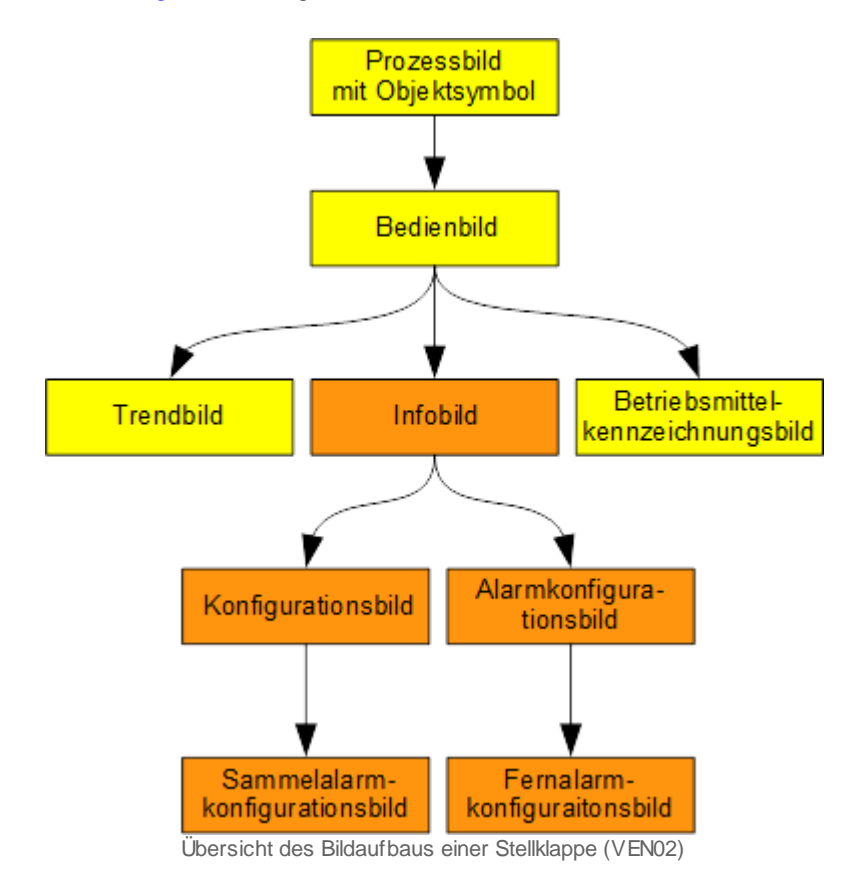

Die Eingabefelder in orange hinterlegten Bedienbilder des Stellventils sind nur dann veränderbar, falls der Benutzer am System angemeldet ist und über genügend Rechte besitzt. Das Bild der Konfiguration Sammelalarm- und Alarmunterdrückungsgruppen ("Sammelalarmkonfigurationsbild") ist beispielsweise in der Dokumentation der analogen Messung (MES01) beschrieben. Auf die ausführliche Beschreibung der rein dekorativen Eingabefelder im Bild der Betriebsmittelkennzeichnung ("BMK") wurde ebenfalls im Rahmen dieser Dokumentation verzichtet.

Im Folgenden werden die einzelnen Bedienbilder des Stellventils beschrieben, soweit dies nicht bereits in der <u>allgemeinen Einleitung</u> gemacht wurde.

# 57.1.1 Prozessbild mit Objektsymbol

Die Abbildung unten zeigt das <u>Prozessbild</u>, welches das Stellventil als Objektsymbol enthält:

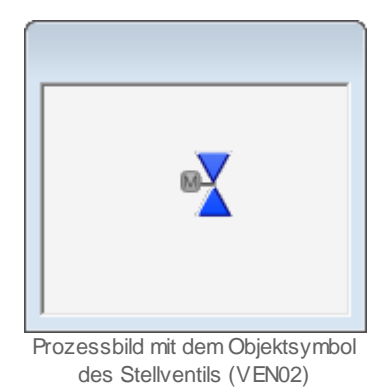

Wird mit der linken Maustaste auf das Objektsymbol geklickt, dann öffnet sich das <u>Bedienbild</u> des Stellventils.

### 57.1.2 Objektsymbole

Die Stellklappe oder das Stellventil (VEN02) besitzt die folgenden Objektsymbole:

• 2-Weg Ventile:

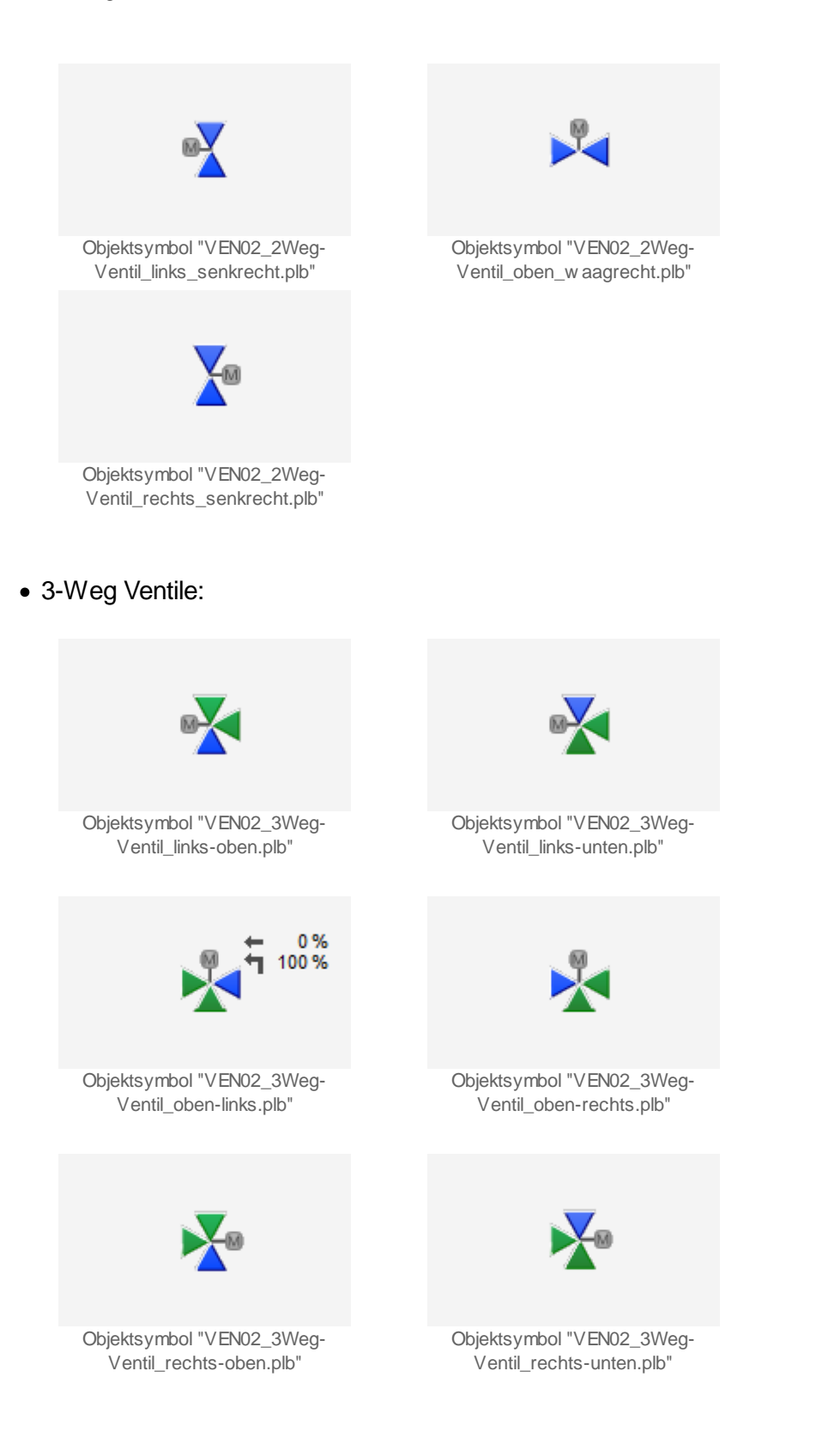

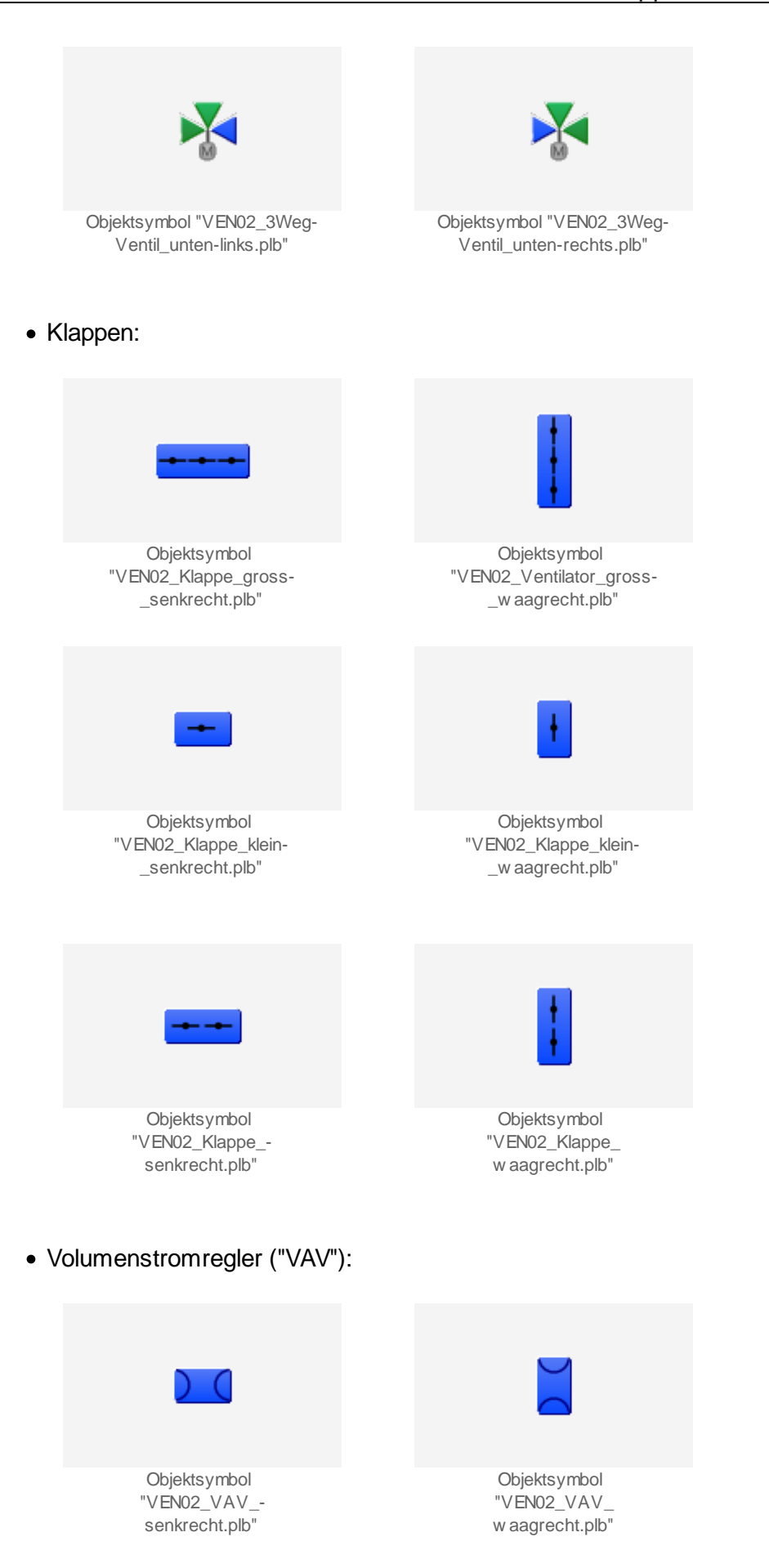

### 57.1.3 Zustände

Im Folgenden wird das Objektsymbol mit der Bezeichnung "VEN02\_AE\_H.plb" verwendet. Diese Objektsymbol dient üblicherweise zu Visualisierung von Auf-/Zuklappen. Die relativen Orte der einzelnen Symbole bezüglich des Symbol der Stellklappe können variieren. Wieder wird von Stellklappen gesprochen, obwohl Stellklappen respektive Stellventile mit den Positionen offen/ geschlossen gemeint sind. Beachten Sie, dass immer nur ein Status aufs Mal angezeigt werden kann. Beispiel: Die Stellklappe meldet, das sie seit der letzten ABS-Funktion nicht mehr bewegt wurde. Gleichzeitig wird der Ausgang des Stellventils mittels einer A810-Karte von Hand übersteuert. Dann wird ausschliesslich die Handübersteuerung angezeigt. Die fehlende Bewegung wird erst dann angezeigt, falls die Handübersteuerung mittels einer A810-Karte zurückgesetzt wurde.

Das Objektsymbol der Stellklappe besitzt die folgenden Zustände:

• Die Stellklappe ist geschlossen:

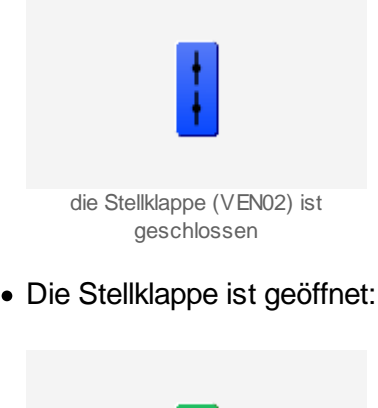

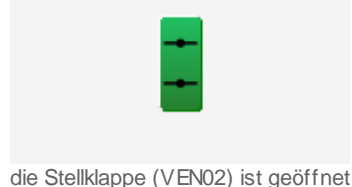

Beachten Sie, dass von den nachfolgend dargestellten Symbolen jeweils höchstens eines dargestellt werden kann. Dabei gilt die Priorität so, wie die Reihenfolge nachfolgend aufgeschrieben wird, wobei die höchste Priorität zuerst dokumentiert worden ist.

• Falls de Ausgang der Stellklappe mittels einer A810-Ausgangskarte übersteuert wird, dann wird über das Objektsymbol eine orange Hand und unten links eine gelbe Warntafel geschrieben:

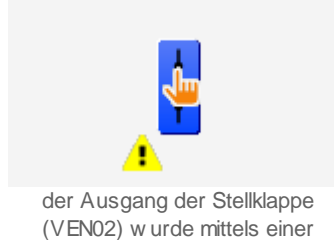

A810-Handschaltung übersteuert

- Falls die Stellklappe von Hand in Reparatur geschaltet wird, dann wird ein brauner
- Fails die Steliklappe von Hand in Reparatur geschaltet wird, dann wird ein brauner Schraubenschlüssel über dem grau dargestellten Objektsymbol gezeichnet. Unten links beim Objektsymbol wird eine gelbe Warntafel gezeichnet:

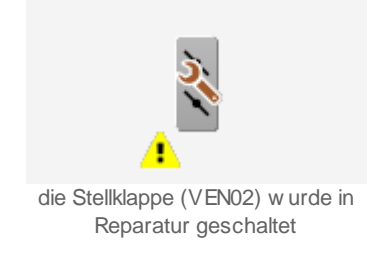

• Falls eine Störmeldung aufgetreten ist, welche bis jetzt jedoch noch nicht quittiert wurde, dann wird über das Objektsymbol eine hellrote Glocke und unten links beim Objektsymbol eine rot eingefärbte Warntafel angezeigt.

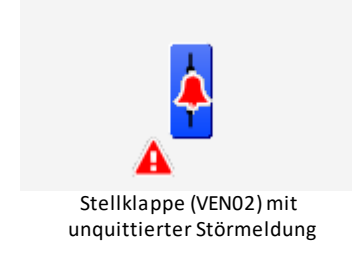

• Falls eine Störmeldung aufgetreten ist, welche quittiert wurde, dann wird über das Objektsymbol eine dunkelrote Glocke und unten links beim Objektsymbol eine rot eingefärbte Warntafel angezeigt.

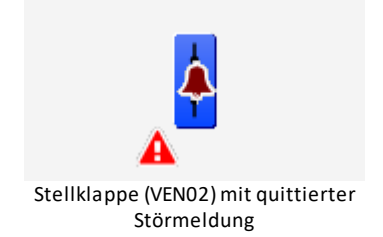

• Falls eine Störmeldung aufgetreten ist, welche jedoch nicht mehr anstehend ist, aber trotzdem noch nicht quittiert worden ist, dann wird über das Objektsymbol eine blaue Glocke und unten links beim Objektsymbol eine gelb eingefärbte Warntafel angezeigt.

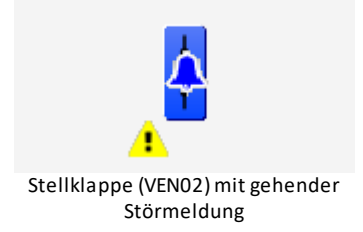

• Falls die Stellklappe von Hand geöffnet wird, über das Objektsymbol eine gelbe Hand und unten rechts beim Objektsymbol ein gelbes Warndreieck gezeichnet:

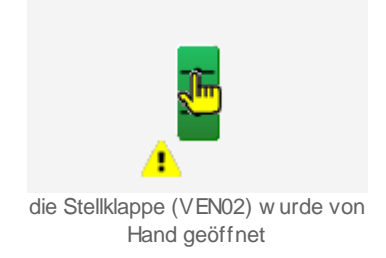

 Falls die Stellklappe von Hand geschlossen wird, dann wird über das Objektsymbol eine durchgestrichene Verbotstafel und unten links beim Objektsymbol ein gelbes Warndreieck gezeichnet:

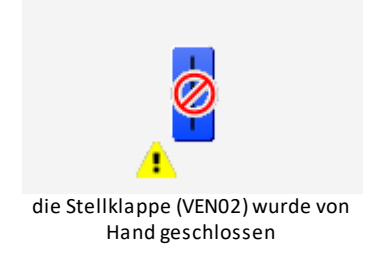

• Falls die Folgealarmunterdrückung der Stellklappe aktiviert ist, dann wird über das Objektsymbol eine weisse, durchgestrichene Alarmglocke und unten links beim Objektsymbol eine gelbe Warntafel gezeichnet:

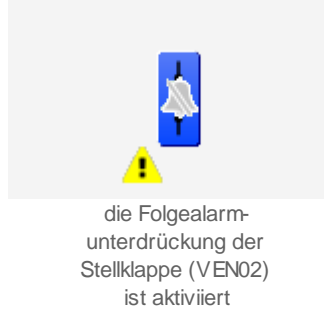

• Wird die Antiblockierschaltung des Stellklappe ausgeführt (was jeweils am Dienstag nach 09:00 Uhr der Fall sein dürfte, sofern das Antiblockiersystem der Stellklappe aktiviert ist), dann werden über die Stellklappe zwei gelbe kreisrunde Pfeile gezeichnet. Unten links bei der Stellklappe wird eine gelbe Warntafel gezeichnet:

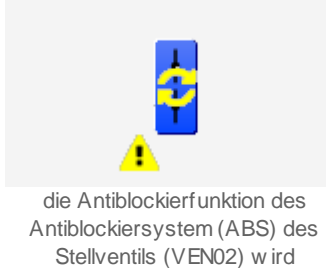

ausgeführt

 Ist seid der letzten Antiblockierschaltung die Stellklappe nicht bewegt worden, dann werden zwei braune, kreisrunde Doppelpfeile oberhalb des Objektsymbols gezeichnet. Unten links beim Objektsymbol wird ein gelbe Warntafel gezeichnet:

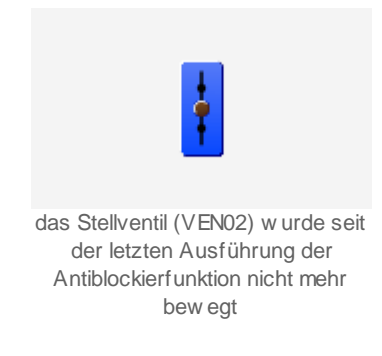

Bitte beachten Sie, dass diese Anzeige der fehlenden Bewegung des Stellventils in der nächsten Version geändert werden soll, da die Kunden Mühe bekunden, den Sinn der Anzeige aufgrund der angezeigten Symbole zu entschlüsseln. Ebenfalls wird in der nächsten Version bei der Anzeige der fehlenden Bewegung der Stellklappe die Warntafel nicht mehr angezeigt.
# 57.1.4 Bedienung

Die allgemeinen Eigenschaften von Bedienbilder sind im Kapitel <u>"Bedienbild"</u> beschrieben. Die nachfolgende Abbildung zeigt das Bedienbild einer Stellklappe oder eines Stellventils (VEN02), welche oder welches in diesem Abschnitt als Stellklappe bezeichnet wird:

| Replac                         | ce BMO-Name 🛛 🛞                 |
|--------------------------------|---------------------------------|
| Betriebsinformationen          |                                 |
| Freigabe Aus                   | Ventil letztmals bewegt vor 0 h |
| A810 Zustand des Ausgangs Auto | <b>1</b>                        |
| Offen Aus                      |                                 |
| Geschlossen Ein                |                                 |
| Störungen                      |                                 |
| offen und geschlossen Aus      |                                 |
| Rückmeldung offen Aus          | Verz. Rückm. offen 0 s          |
| Rückmeldung zu Ein             | Verz. Rückm. zu 0 s             |
| Hardwarefehler Aus             | Verz. Hardwarefehler 10 s       |
| Schalterzustand A810           |                                 |
| Folgealarmunterdrück. Aus      |                                 |
| Bedienung<br>Reparatur         | Hand Aus                        |
| Bemerkung                      |                                 |
| ESchema                        |                                 |
|                                | BMO:VEN02 Vers. 2.91            |
|                                |                                 |

Bedienbild der Stellklappe (VEN02)

Dabei bezeichnen die Elemente folgende Grössen:

# Anzeige der Betriebsinformationen des Stellventils oder der Stellklappe

## Freigabe

Anzeige der Freigabe des Stellventils oder der Stellklappe (siehe dazu auch Kapitel <u>"Schaltungskonzepte"</u>).

# Ventil letztmals bewegt vor

Zeitdauer in Stunden, vor welcher das Stellventil oder die Stellklappe zum letzten Mal geöffnet oder geschlossen wurde.

#### Schalterzustand A810

Dieses Feld zeigt den Zustand des Ausgabemodul A810 an, falls das Stellventil oder die Stellklappe mit einer entsprechenden Ausgangskarte angesteuert wird. Falls die entsprechende Ausgangskarte nicht aktiviert ist, ist dieses Feld deaktiviert. "Auto" bedeutet, dass die Ausgangskarte selber keine Handschaltung aufweist. "Aus" respektive "Ein" bedeuten, dass die Handschaltung des Stellventils oder der Stellklappe mit dem Ausgangsmodul A810 aktiviert ist und dieses Stellventil oder diese Stellklappe mit dieser Handschaltung entweder aus- oder eingeschaltet wird. Beachten Sie, das bei einer Handschaltung immer eine Störmeldung aktiviert wird, damit die Handschaltung des Stellventils oder der Stellklappe nicht irrtümlicherweise vergessen geht. Es ist ratsam, den Grund der Handschaltung zusammen mit dem Kürzel der schaltenden Person und dem Datum in das Feld der Bemerkungen zu schreiben.

# Offen

Anzeige der Rückmeldung des Stellventils oder der Stellklappe, welche anzeigt, dass das Stellventil oder die Stellklappe vollständig geöffnet ist. Falls die entsprechende Rückmeldung nicht eingelesen wird, wird der Wert des Ausgangs des Stellventils oder der Stellklappe in diese Variable kopiert.

#### Geschlossen

Anzeige der Rückmeldung der Stellklappe, welche anzeigt dass die Stellklappe vollständig geschlossen ist. Falls die entsprechende Rückmeldung nicht eingelesen wird, wird das Inverse des Ausgangs der Stellklappe auf diese Variable umkopiert.

# Störungen

Beachten Sie, dass der Hardwarefehler mittels eines konfigurierbaren Eingangsadresse eines Flags eingelesen wird. Falls dieses Flag nicht konfiguriert wird, wird weder die entsprechende Störmeldung noch der Eintrag im Bedienbild angezeigt.

#### offen und geschlossen

Anzeige des Zustands oder der Störmeldung, dass das Stellventil oder die Stellklappe gleichzeitig geöffnet und geschlossen ist.

## Rückmeldung offen

Anzeige des Zustands oder der Störmeldung der Rückmeldung des Stellventils oder der Stellklappe, welche anzeigt, ob das Stellventil oder die Stellklappe geöffnet ist.

## Verz. Rückm. offen

Konfiguration der Anzugverzögerung der Störmeldung der fehlenden oder zu späten Rückmeldung des geöffneten Stellventil oder der geöffneten Stellklappe. Diese Zeit ist üblicherweise ein wenig grösser als die Laufzeit des Stellventils oder der Stellklappe, weil sonst irrtümlich Störmeldungen abgesetzt werden könnten.

#### Rückmeldung zu

Anzeige des Zustands oder der Störmeldung der Rückmeldung des Stellventils oder der Stellklappe, welche anzeigt, ob das Stellventil oder die Stellklappe geschlossen ist.

## Verz. Rückm. zu

Konfiguration der Anzugverzögerung der Störmeldung der fehlenden oder zu späten Rückmeldung des geschlossenen Stellventils oder der geschlossenen Stellklappe. Diese Verzögerungszeit ist üblicherweise ein wenig grösser als die Laufzeit der Stellklappe, weil sonst irrtümlich Störmeldungen abgesetzt werden könnten.

#### Hardwarefehler

Anzeige der Störmeldung, ob ein Hardwarefehler vorliegt.

#### Verz. Hardwarefehler

Konfiguration der Anzugverzögerung der Störmeldung, dass ein Hardwarefehler vorliegt. Konfigurieren Sie diese Verzögerungszeit mit einem Wert grösser als 0 Sekunden, falls sporadisch kurz der entsprechende Eingang gesetzt sein kann (beispielsweise nach einem Restart der Anlage).

#### Handschaltung A810

Anzeige, ob der Ausgangswert des Stellventils oder der Stellklappe vom Handschaltmodul A810 übersteuert wird.

#### Folgealarmunterdrückung

Anzeige, ob die Störmeldungen des Stellventils oder der Stellklappe infolge der Folgealarmunterdrückung unterdrückt ist.

# Bedienung

In diesem Abschnitt können Sie die Handschaltungen des Stellventils oder der Stellklappe ausführen. Beachten Sie, dass jeder Handbetrieb gut überlegt sein will.

#### Reparatur

<u>Anzeige und Schaltung</u> des Softwareschalters der <u>Reparaturschaltung</u> des Stellventils oder der Stellklappe oder Anzeige der entsprechenden Fernschalters (bspw. mittels Revisionsschalter vor Ort).

#### Hand

<u>Anzeige und Schaltung</u> des Softwareschalters der <u>Handschaltung</u> des Stellventils oder der Stellklappe oder Anzeige des entsprechenden Eingangswerts.

#### Aus

<u>Anzeige und Schaltung</u> des Softwareschalters der <u>Ausschaltung</u> des Stellventils oder der Stellklappe oder Anzeige des entsprechenden Eingangswerts.

# 57.1.5 Infobild

In diesem Kapitel wird von der Stellklappe gesprochen, obwohl damit immer auch ein Stellventil gemeint ist. Das Infobild einer Stellklappe (VEN02) dient dazu, die wesentlichen Signale der Stellklappe zu konfigurieren und manuell Einstellungen zu tätigen, welchen über die blosse Bedienung der Stellklappe hinausgehen. Siehe Kapitel <u>"Bildaufbau"</u>, um zu erfahren, wie das Infobild der Stellklappe aufgerufen werden kann.

Als Bediener sollten Sie keine Änderungen in diesem Bild vornehmen oder vornehmen müssen. Als Projektierer können Sie in diesem Infobild wichtige Eigenschaften der Stellklappe konfigurieren. Üblicherweise sind dies die Konfiguration der folgenden Grössen:

- Ausgangsadresse
- Konfiguration der Überprüfung der Rückmeldungen der Ventilposition und des externen Hardwarefehlers
- Konfiguration des Antiblockiersystems

Beachten Sie, dass Sie für die Veränderung dieser Grössen über genügend Rechte verfügen und am System angemeldet sein müssen.

Das Infobild der Stellklappe ist nachfolgend abgebildet:

|                             | Replace   | BMO-Name                          | $\overline{\mathbf{x}}$ |
|-----------------------------|-----------|-----------------------------------|-------------------------|
| Betriebsinformationen       |           | Antiblockiersystem                |                         |
| Adr. Ausgang                | 0.        | Antiblockiersystem                | Ein                     |
| Logik Ausgang               | Normal    | Ventil benötigt Deblockierung     | Nein                    |
| Freigabe                    | Aus       | Antiblockierfunktion              | Nein                    |
| Ventil letztmals bewegt vor | 0.00 h    | Einschaltdauer                    | K.300 /10s              |
| Rückmeldung Offen aktiv     |           | Rückmeldung Zu aktiv              |                         |
| Rückmeldung Offen aktiv     | Ein       | Rückmeldung Zu aktiv              | Ein                     |
| Adresse RM Eingang Offen    | FNull     | Adresse Eingang Rückmeldung       | FNull                   |
| Offen                       | Aus       | Geschlossen                       | Ein                     |
| keine Rückmeldung offen     | Aus       | keine Rückmeldung zu              | Aus                     |
| Logik Rückmeldung Auf       | Normal    | Logik Rückmeldung Zu              | Normal                  |
| Verz. Rückm. offen          | 0 s       | Verz. Rückm. zu                   | 0 S                     |
| Störmeldung aktiv.          |           | Störmeldung offen und geschlossen |                         |
| Störmeldung aktiv.          | Ein       | Verzögerung Störmeldung in 1/10 s | 3600 /10s               |
| Hardwarefehler Parameter    | frame.fNL |                                   |                         |
| Logik Hardwarefehler        | Normal    |                                   |                         |
| Hardwarefehler              | Aus       |                                   |                         |
| Kumulierte Hardwarefehler   | Aus       |                                   |                         |
| Verz. Hardwarefehler        | 10 S      |                                   |                         |
| Zustandsüberwachung A810    |           |                                   |                         |
| lese Flag ein               | Aus       |                                   |                         |
| Schalterzustand A810        | Auto      |                                   |                         |
| A810 Zustand des Ausgangs   | Aus       |                                   |                         |
|                             | BMO       | :VEN02                            |                         |
| × A.                        |           | Vers_2                            | 91                      |

Infobild der Stellklappe oder des Stellventils (VEN02)

Da das Bild stark verkleinert werden musste, damit es auf einer Seite dargestellt werden kann, wird das Infobild auf zwei Teilbilder aufgeteilt, welche separat aufgeteilt werden.

| Betriebsinformationen                                                                                                    |                                                                |
|----------------------------------------------------------------------------------------------------|----------------------------------------------------------------|
| Adr. Ausgang                                                                                                    | 0.                                                             |
| Logik Ausgang                                                                                                    | Normal                                                         |
| Freigabe                                                                                                    | Aus                                                            |
| Ventil letztmals bewegt vor                                                                                                    | 0.00 h                                                         |
| Rückmeldung Offen aktiv                                                                                                    |                                                                |
| Rückmeldung Offen aktiv                                                                                                    | Ein                                                            |
| Adresse RM Eingang Offen                                                                                                    | FNull                                                          |
| Offen                                                                                                    | Aus                                                            |
| keine Rückmeldung offen                                                                                                    | Aus                                                            |
| Logik Rückmeldung Auf                                                                                                    | Normal                                                         |
| Verz. Rückm. offen                                                                                                    | 0 s                                                            |
|                                                                                                    |                                                                |
| Störmeldung aktiv.                                                                                                    |                                                                |
| Störmeldung aktiv.<br>Störmeldung aktiv.                                                                                                    | Ein                                                            |
| Störmeldung aktiv.<br>Störmeldung aktiv.<br>Hardwarefehler Parameter                                                                                                    | Ein<br>frame.fNu                                               |
| Störmeldung aktiv.<br>Störmeldung aktiv.<br>Hardwarefehler Parameter<br>Logik Hardwarefehler                                                                                                    | Ein<br>frame.fNu<br>Normal                                     |
| Störmeldung aktiv.<br>Störmeldung aktiv.<br>Hardwarefehler Parameter<br>Logik Hardwarefehler<br>Hardwarefehler                                                                                                    | Ein<br>frame.fNu<br>Normal<br>Aus                              |
| <ul> <li>Störmeldung aktiv.</li> <li>Störmeldung aktiv.</li> <li>Hardwarefehler Parameter</li> <li>Logik Hardwarefehler</li> <li>Hardwarefehler</li> <li>Kumulierte Hardwarefehler</li> </ul>                                                                                                    | Ein<br>frame.fNu<br>Normal<br>Aus<br>Aus                       |
| <ul> <li>Störmeldung aktiv.</li> <li>Störmeldung aktiv.</li> <li>Hardwarefehler Parameter</li> <li>Logik Hardwarefehler</li> <li>Hardwarefehler</li> <li>Kumulierte Hardwarefehler</li> <li>Verz. Hardwarefehler</li> </ul>                                                                                  | Ein<br>frame.fNL<br>Normal<br>Aus<br>Aus<br>10 S               |
| <ul> <li>Störmeldung aktiv.</li> <li>Störmeldung aktiv.</li> <li>Hardwarefehler Parameter</li> <li>Logik Hardwarefehler</li> <li>Hardwarefehler</li> <li>Kumulierte Hardwarefehler</li> <li>Verz. Hardwarefehler</li> <li>Zustandsüberwachung A810</li> </ul>                                                | Ein<br>frame.fNu<br>Normal<br>Aus<br>Aus<br>10 s               |
| <ul> <li>Störmeldung aktiv.</li> <li>Störmeldung aktiv.</li> <li>Hardwarefehler Parameter</li> <li>Logik Hardwarefehler</li> <li>Hardwarefehler</li> <li>Kumulierte Hardwarefehler</li> <li>Verz. Hardwarefehler</li> <li>Verz. Hardwarefehler</li> <li>Isse Flag ein</li> </ul>                             | Ein<br>frame.fNu<br>Normal<br>Aus<br>Aus<br>10 S               |
| <ul> <li>Störmeldung aktiv.</li> <li>Störmeldung aktiv.</li> <li>Hardwarefehler Parameter</li> <li>Logik Hardwarefehler</li> <li>Hardwarefehler</li> <li>Kumulierte Hardwarefehler</li> <li>Verz. Hardwarefehler</li> <li>Verz. Hardwarefehler</li> <li>Iese Flag ein</li> <li>Handschaltung A810</li> </ul> | Ein<br>frame.fNu<br>Normal<br>Aus<br>10 s<br>Aus<br>Aus<br>Aus |

Infobild der Stellklappe oder des Stellventils (VEN02) linke Hälfte

Antiblockiersystem Antiblockiersystem Ein Ventil benötigt Deblockierung Nein Antiblockierfunktion Nein Einschaltdauer K.300 /10s Rückmeldung Zu aktiv Rückmeldung Zu aktiv Ein Adresse Eingang Rückmeldung Null F Geschlossen Ein keine Rückmeldung zu Aus Logik Rückmeldung Zu Normal Verz. Rückm. zu 0 S Störmeldung offen und geschlossen 3600 /10s Verzögerung Störmeldung in 1/10 s

Infobild der Stellklappe oder des Stellventils (VEN02) rechte Hälfte

Es verfügt über folgende Elemente:

# Betriebsinformationen

#### Adr. Ausgang

Konfiguration der Ausgangsadresse der Stellklappe (siehe Kapitel <u>"Ausgangsadresse</u> eines Objekts konfigurieren")

#### Logik Ausgang

Konfiguration der Logik des Ausgangs der Stellklappe. Beachten Sie, dass Sie allfällige Rückmeldung des Ventils ebenfalls invers einlesen müssen, falls der Ausgang mit einer inversen Logik geschrieben wird.

#### **Grenzwert Ventil zu**

Anzeige und Schaltung der Freigabe des Stellventils. Beachten Sie, dass diese Variable üblicherweise vom entsprechenden Eingangsparameter überschrieben wird. Daher ist diese Anzeige eher zur Fehlersuche geeignet, denn das SPS-Flag (im Fall der Abbildung oben F 1010) der Freigabe der Stellklappe kann schnell abgelesen werden.

#### **Grenzwert Ventil zu**

Anzeige der Zeitdauer in Stunden, vor welcher die Stellklappe letztmals geöffnet oder geschlossen wurde.

# Antiblockiersystem

Konfiguration des <u>Antiblockiersystems</u> der Stellklappe. Weitere Informationen über das Antiblockiersystem von Aktoren siehe Kapitel <u>"Antiblockiersystems eines Objekts</u> <u>konfigurieren"</u>. Bei der Stellklappe wird überprüft, ob sich die Stellklappe geschlossen hat, wenn die Stellklappe nach der letzten Ausführung der Antiblockierfunktion geöffnet war und ob sich die Stellklappe geöffnet hat, falls die Stellklappe nach der letzten Ausführung der Antiblockierfunktion geschlossen war. Falls sie die Klappe nur teilweise öffnen oder schliessen wollen, dann verändern die entsprechende Einschaltdauer der Antiblockierfunktion.

#### Antiblockiersystem (Checkbox und Schaltfläche) Konfiguration der Aktivierung des Antiblockiersystems der Stellklappe.

#### Ventil benötigt Deblockierung

Anzeige und Schaltung der nächsten Antiblockierfunktion der Stellklappe.

#### Antiblockierfunktion

Anzeige, ob die Antiblockierfunktion im Moment ausgeführt wird. Die Antiblockierfunktion wird üblicherweise jeden Dienstag ab 9:00 Uhr ausgeführt.

#### Einschaltdauer

Konfiguration der gesamten Zeit für die Antiblockierfunktion des Antiblockiersystems. Beachten Sie, dass bei einer Zeit von 30 Sekunden und einer anfänglich geöffneten Stellklappe diese während 15 Sekunden geschlossen und anschliessend während 15 Sekunden geöffnet wird. Bei einer anfänglich geschlossenen Stellklappe wird diese während 15 Sekunden geöffnet und anschliessend während 15 Sekunden geschlossen. Darum ist der Zustand der Stellklappe nach Ablauf der Antiblockierfunktion der gleiche wie vor deren Ausführung.

Sehr oft besitzen Stellventile keine Rückmeldung oder nur die Rückmeldung des geöffneten Stellventils. Es besitzt jedoch zwei Möglichkeiten der Überprüfung, falls die eine Rückmeldung gesetzt wird, falls beispielsweise das Stellventil mehr als oder gleich 95% offen ist und die zweite Rückmeldung gesetzt wird, falls das Stellventil weniger als oder gleich 5% geschlossen ist.

# Rückmeldung offen aktiv

Konfiguration der Überprüfung der Rückmeldung der offenen Stellklappe

#### Rückmeldung Offen aktiv" (Checkbox und Schaltfläche)

Konfiguration der Aktivierung der Überprüfung der Rückmeldung der geöffneten Stellklappe.

#### Adresse RM Eingang offen

Konfiguration der Eingangsadresse (Flag oder Input), mit welchem das Öffnen des Stellventils überprüft wird.

#### offen

Anzeige des Zustands der Rückmeldung der geöffneten Stellklappe, falls die Überprüfung der Rückmeldung aktiviert wurde.

#### keine Rückmeldung offen

Anzeige der Störmeldung der fehlenden oder zu späten Rückmeldung der geöffneten Stellklappe (vergleiche auch mit dem entsprechenden Punkt im <u>Bedienbild</u> der Stellklappe).

#### Logik Rückmeldung Auf

Konfiguration der Logik des Eingangs der Überprüfung der geöffneten Stellklappe oder des geöffneten Stellventils.

# Verz. Rückm. offen

Konfiguration der Anzugverzögerung der Störmeldung der fehlenden oder zu späten Rückmeldung der geöffneten Stellklappe oder des geöffneten Stellventils (siehe auch Beschreibung des entsprechenden Punktes im <u>Bedienbild</u>).

# Rückmeldung zu aktiv

Überprüfung der Rückmeldung des geschlossenen Stellventils

**Rückmeldung zu aktiv**<sup>"</sup> (Checkbox und Schaltfläche) bis **Verz. Rückm. zu** <u>Konfiguration</u> der <u>Aktivierung</u> der Überprüfung der Rückmeldung des Schliessens der Klappe oder des Stellventils.

# Störmeldung aktiv

**Störmeldung aktiv**" (Checkbox und Schaltfläche) bis "**Verz. Hardwarefehler**": <u>Konfiguration</u> der <u>Aktivierung</u> der Überprüfung der externen Störmeldung des Ventils.

#### Störmeldung Selbsthaltung aktiv.

Konfiguration der Aktivierung der Selbsthaltung von externen Störmeldungen. Klicken Sie mit der linken Maustaste, falls eine externe Störmeldung immer so lange kommt, bis sie quittiert wurden.

# Störmeldung offen und geschlossen

In diesem Abschnitt können Sie eingeben, wie lange es dauern soll, bis eine entsprechende Störmeldung aktiviert wird, falls beide Rückmeldungen des offenen und des geschlossenen Zustands entweder gesetzt oder zurückgesetzt sind.

#### Eingangswert offen und geschlossen

Anzeige, ob gleichzeitig die Rückmeldung offen und geschlossen des Stellventils gesetzt ist.

**Störmeldung offen und geschlossen**": Störmeldung. dass während einer längeren Zeit als die entsprechende Anzugverzögerung der Störmeldung (siehe nächster Punkt) das Stellventils gleichzeitig geöffnet und geschlossen ist.

Verzögerung Störmeldung in 1/10 s": <u>Konfiguration</u> der Anzugverzögerung der Störmeldung, dass die Stellklappe gleichzeitig offen und geschlossen ist.

# Zustandsüberwachung A810

Mit Hilfe dieser Zustandsüberwachung kann der Zustand des Ausgangsmodule für Handbedienbetrieb (PCD3.A810) überwacht werden. Damit kann insbesondere bei Fernüberwachungen ersichtlich werden, ob der Ausgang der Stellklappe mit Hilfe des Ausgangsmoduls von Hand übersteuert wurde. Falls die Zustandsaktivierung nicht aktiviert ist, sind die Werte der Variablen mit den Bezeichnungen "A810 Zustand des Schalters", "A810 Zustand des Ausgangs" sowie "Adresse des Ausgangs" bedeutungslos.

## Zustandsüberwachung A810

<u>Anzeige und Schaltung respektive Konfiguration</u> der <u>Aktivierung</u> der Zustandsüberwachung einer gegebenenfalls in die SPS eingesteckten Karte des Typs PCD3.A810.

#### lese Flag ein

Auswahl, ob ein die Überwachung einer Ausgangsvariablen oder eines Flags erfolgen soll. Letzteres ist dann der Fall, wenn sich das Handschaltmodul auf einem RIO-Gerät (Remote Input-/ Output) befindet. Beachten Sie jedoch, dass keine Gewähr dafür besteht, dass die Überprüfung von Schaltungen auf einem RIO-Gerät auch dann funktioniert, falls sich die A810-Ausgangskarte auf einem RIO-Gerät befindet. Denn diese Überprüfung wurde ausschliesslich in der Vorlagenobjektentwicklung von MST, jedoch noch nicht auf einer Anlage im Feld getestet.

#### Schalterzustand A810

Anzeige des Zustands der Handschaltung auf der Karte PCD3.A810. Dieser Zustand kann zwischen "Hand", also Handbetrieb der Karte (Schalter auf der Karte massgeblich) und "Auto", also Automatikbetrieb (Funktion der Karte wie ein digitales Ausgangsmodul) wechseln. Ist der Zustand auf "Hand", dann ist der Schalter des Ausgangsmoduls entweder auf "0" ("Aus") oder "1" ("Ein") geschaltet. Der Wert lässt sich am Flag mit der Bezeichnung "A810 Zustand des Ausgangs" (s. unten) ablesen.

#### A810 Zustand des Ausgangs

Anzeige des Zustand des Ausgangs. Dieser Zustand ist gleich dem Zustand des Ausgangs des Stellventils, falls der Zustand des Schalters auf Automatikbetrieb geschaltet wurde. Er ist gleich dem manuell eingestellten Wert, falls er Zustand des Schalters auf Handbetrieb geschaltet wurde.

# 57.1.6 Konfigurationsbild

Das Konfigurationsbild dient dazu, die externen Handschaltungen des Stellventils zu konfigurieren. Darüber hinaus kann derjenige Teil der Alarmierung konfiguriert werden, welcher auf der Ziel-SPS abgewickelt wird. Allgemeines zu Handschaltungen siehe Kapitel <u>"Handschaltung eines Objekts konfigurieren"</u>. Im Kapitel <u>"Bildaufbau"</u> ist beschrieben, wie das Konfigurationsbild des Drehantriebs des Stellventils aufgerufen werden kann.

Weitere Informationen und Warnhinweise siehe Kapitel <u>"Externe Handschaltungen</u> konfigurieren".

Als Bediener sollten Sie keine Änderungen in diesem Bild vornehmen oder vornehmen müssen. Als Integratoer geben Sie in diesem Bild im Allgemeinen die Adressen der externen Handschaltungen, der externen Quittierung sowie der Sammelalarmgruppe ein. Beachten Sie, dass Sie für die Veränderung dieser Grössen über genügend Rechte verfügen und am System angemeldet sein müssen. Die Abbildung unten zeigt das Konfigurationsbild des Drehantriebs des Stellventils:

| Replace BMO-Name              |                   |                                          |                     |  |  |  |
|-------------------------------|-------------------|------------------------------------------|---------------------|--|--|--|
| Reparatur                     |                   | Handbetrieb                              |                     |  |  |  |
| Renaratur                     | rNuii             | Handbetrieb                              | rNuil               |  |  |  |
| Logik externer Rep. Schalter  | Normal            | Logik Eingang Handbetrieb                | Normal              |  |  |  |
| Rep. Softwareschalter         | Aus               | Hand Softwareschalter                    | Aus                 |  |  |  |
| Schnellabschaltung            |                   | Sammelstörung                            |                     |  |  |  |
| Adr. Eing. Schnellabschaltung | Sammelalarmgruppe | nmelalarmgruppe 1                        |                     |  |  |  |
| Schnellabschaltung            | Nein              | Alarmunterdrückungs-/ Sammelalarmgruppen |                     |  |  |  |
| Logik Schnellabschaltung      | Normal            |                                          | 02 01 00 . 02 01 00 |  |  |  |
| Softwareschalter Schnellaus   | Aus               | Sammelstörung                            | Aus                 |  |  |  |
|                               |                   | Adr. Eing. externe Quittierung           | FNull               |  |  |  |
|                               |                   | Quittierung                              | Aus                 |  |  |  |
| BMO:VEN02                     |                   |                                          |                     |  |  |  |
|                               |                   | Ve                                       | rs. 2.91            |  |  |  |
|                               |                   |                                          |                     |  |  |  |

Konfigurationsbild des Drehantriebs des Stellventils(VEN02)

Das Konfigurationsbild verfügt über die folgenden Elemente:

# Reparatur

#### Reparatur bis Rep. Softwareschalter

Konfiguration der externen Reparaturschaltung der Stellklappe.

# Handbetrieb

## Hand Softwareschalter

Konfiguration der externen Handschaltung der Stellklappe.

# Schnellabschaltung

# Softwareschalter Schnellaus

Konfiguration der externen Schliessung der Stellklappe.

# Störmeldung

Weitere Informationen über Störmeldungen siehe Kapitel "Störmeldekonzepte".

# Quittierung

Konfiguration der Sammelalarmierung und der Alarmunterdrückungsgruppen der Stellklappe und deren Quittierung.

# 57.1.7 Alarmkonfigurationsbild

Das Bild der Konfiguration der Alarmierungen der Stellklappe oder des Stellventils dient dazu, auf ProMoS-Ebene die Störmeldungen der Stellklappe oder des Stellventils zu verarbeiten. Einleitende Informationen zu Bilder für die Konfiguration von Alarmierungen siehe Kapitel <u>Alarme eines Objekts konfigurieren</u>". In Kapitel <u>"Bildaufbau"</u> ist beschrieben, wie das Bild der Konfiguration der Alarmierungen des Stellventils aufgerufen werden kann. Nachfolgende ist das Bild der Konfiguration der Alarmierungen der Stellklappe abgebildet:

|                                                                                                    | Replace                                                                          | BMO-Name                                                                                                    | (*                                |
|----------------------------------------------------------------------------------------------------|----------------------------------------------------------------------------------|----------------------------------------------------------------------------------------------------|-----------------------------------|
| Alarmierung                                                                                             |                                                                                  |                                                                                                    |                                   |
| o <mark>ffen und geschlossen</mark><br>Logik<br>Priorität<br>Alarmgruppe<br>Alarmtext<br>Alarmanweisung | >=     <=     >=       2     1     2     3     4     5       1     -     -     - | Reparatur     Logik     Priorität     Alarmgruppe     Alarmtext     Alarmanweisung                          | x= <= x=<br>1 1 2 3 4 5<br>1<br>1 |
| Rückmeldung offen<br>Logik<br>Priorität<br>Alarmgruppe<br>Alarmtext<br>Alarmanweisung                   | >=     <=                                                                        | Rückmeldung zu         Logik         Priorität         Alarmgruppe         Alarmtext         Alarmanweisung | >= <= >=<br>2 1 2 3 4 5<br>1      |
| Kumulierte Hardwarefehler<br>Logik<br>Priorität<br>Alarmgruppe<br>Alarmtext<br>Alarmanweisung           | >= <= >=<br>2 1 2 3 4 5<br>1                                                     | Schalterzustand A810<br>Logik<br>Priorität<br>Alarmgruppe<br>Alarmtext<br>Alarmanweisung                    |                                   |
|                                                                                                    | BM                                                                               | O:VEN02                                                                                                    |                                   |
|                                                                                                    |                                                                                  |                                                                                                    | Vers. 2.91                        |

Bild der Konfiguration der Alarmierungen der Stellklappe (VEN02)

Das das Alarmkonfigurationsbild als ganzes wiederum zu breit für eine A4-Seite ist, werde ich die beiden Hälften desselben wieder gesondert abbilden:

1346

| offen und geschlossen<br>Logik<br>Priorität<br>Alarmgruppe<br>Alarmtext<br>Alarmanweisung | >= <= >=<br>2 1 2 3 4 5<br>1 |
|-------------------------------------------------------------------------------------------|------------------------------|
| Rückmeldung offen                                                                         |                              |
| Logik                                                                                     | >= <= >=                     |
| Priorität                                                                                 | 2 1 2 3 4 5                  |
| Alarmgruppe                                                                               | 1                            |
| Alarmtext                                                                                 |                              |
| Alarmanweisung                                                                            |                              |
| Kumulierte Hardwarefehler                                                                 |                              |
| Logik                                                                                     | >= <= >=                     |
| Priorität                                                                                 | 2 1 2 3 4 5                  |
| Alarmgruppe                                                                               | 1                            |
| Alarmtext                                                                                 |                              |
| Alarmanweisung                                                                            |                              |

Alarmkonfigurationsbild der Stellklappe oder des Stellventils (VEN02) linke Hälfte

| Reparatur<br>Logik<br>Priorität<br>Alarmgruppe<br>Alarmtext<br>Alarmanweisung | >= <= >=<br>1 1 2 3 4 5<br>1 |
|-------------------------------------------------------------------------------|------------------------------|
| Rückmeldung zu                                                                | ज ज ज                        |
| Priorität                                                                     |                              |
| Alarmgruppe                                                                   |                              |
| Alarmtext                                                                     |                              |
| Alarmanweisung                                                                |                              |
| ✓ Handschaltung A810                                                          |                              |
| Logik                                                                         | >= <= >=                     |
| Priorität                                                                     | 3 1 2 3 4 5                  |
| Alarmgruppe                                                                   | 1                            |
| Alarmtext                                                                     |                              |
| Alarmanweisung                                                                |                              |

Alarmkonfigurationsbild der Stellklappe oder des Stellventils (VEN02) rechte Hälfte

Es besitzt die folgenden Elemente:

### offen und geschlossen (Checkbox) bis Alarmanweisung

Konfiguration der Alarmierung, falls die Stellklappe oder das Stellventil länger als die gegebene Zeit (vergleiche mit der entsprechenden Zeit im Infobild des Stellventils oder der Stellklappe) gleichzeitig offen und geschlossen ist. Beachten Sie bitte, dass diese Störmeldung nur insofern deaktiviert werden kann, indem die entsprechende Zeit auf einen Unrealistisch grossen Wert gesetzt wird).

#### Rückmeldung offen (Checkbox) bis Alarmanweisung

Konfiguration der Alarmierung im Fall einer fehlenden oder zu späten Rückmeldung des offenen Zustands der Stellklappe.

#### Reparatur (Checkbox) bis Alarmanweisung

Konfiguration der Alarmierung im Fall einer Reparaturschaltung der Stellklappe. Beachten Sie, dass diese Alarmierung in diesem Bedienbild selber aktiviert werden kann, indem Sie mit der linken Maustaste auf die Checkbox links neben dem Text "Reparatur" klicken.

#### Rückmeldung Zu aktiv (Checkbox) bis Alarmanweisung

Konfiguration der Alarmierung im Fall einer fehlenden oder zu späten Rückmeldung des geschlossenen Zustands der Stellklappe.

#### Alarmanweisung

Konfiguration der Alarmierung im Fall einer externen hardwareseitigen Störmeldung der Stellklappe.

#### Alarmanweisung

Konfiguration der Alarmierung, falls manuell vor Ort das Handschaltmodul A810 betätigt wurde. Beachten Sie bitte, dass diese Störmeldung im Alarmbild gegebenenfalls selber deaktiviert werden kann.

# 57.1.8 Bild der Fernalarmierungen

Für allgemeine Informationen über die Konfiguration Fernalarmierungen sei auf das Kapitel <u>Fernalarme eines Objekts konfigurieren</u> verwiesen. Im Kapitel <u>"Bildaufbau"</u> wird beschrieben, wie das Bild der Konfiguration der Fernalarmierungen des Stellventils oder der Stellklappe aufgerufen werden kann. Im Folgenden wird von einer Stellklappe gesprochen, auch wenn dabei immer auch ein Stellventil gemeint ist.

Als Bediener sollten Sie keine Änderungen in diesem Bild vornehmen oder vornehmen müssen. Als Projektierer werden Sie die Fernalarme konfigurieren. Beachten Sie, dass Sie nur dann Änderungen in den Einstellungen vornehmen können, falls Sie über genügend Rechte verfügen und am System angemeldet sind. Beachten Sie bitte, dass die Schaltung mittels dem Handschaltmodul üblicherweise keinen Fernalarm absetzt. Die Abbildung unten zeigt das Bild der mobilen Alarmierung des Stellventils oder der Stellklappe:

| Bild Konfiguration Fernalarmierungen Ventil digital (VEN02_06) |           |     |       |  |  |  |  |
|----------------------------------------------------------------|-----------|-----|-------|--|--|--|--|
| Replace BMO-Name 🛛 🛞                                           |           |     |       |  |  |  |  |
|                                                                |           |     |       |  |  |  |  |
| Fernalarmierung                                                | E-Mail    | SMS | Pager |  |  |  |  |
| Rückmeldung Offen aktiv                                        |           | ◄   |       |  |  |  |  |
| Rückmeldung Zu aktiv                                           |           | ◄   |       |  |  |  |  |
| offen und geschlossen                                          |           | ◄   |       |  |  |  |  |
| Störmeldung aktiv.                                             |           | ◄   |       |  |  |  |  |
|                                                                |           |     |       |  |  |  |  |
|                                                                |           |     |       |  |  |  |  |
| BMO:VEN02                                                      |           |     |       |  |  |  |  |
|                                                                |           |     | _     |  |  |  |  |
|                                                                | Vers. 2.9 | )1  |       |  |  |  |  |
|                                                                |           |     |       |  |  |  |  |
|                                                                |           |     |       |  |  |  |  |

Bild der Fernalarmierungen des Stellventils oder der Stellklappe (VEN02)

Dabei können die folgende Alarmierungen als Fernalarmierung per E-Mail, SMS oder Pager konfiguriert werden.

## Störung Rückmeldung Offen aktiv

Aktiveren Sie diese Fernalarmierung, falls bei einer zu späten oder fehlenden Rückmeldung des geöffneten Zustands der Stellklappe ein Fernalarm abgesetzt werden soll.

## Störung Rückmeldung Zu aktiv

Aktivieren Sie diese Fernalarmierung, falls bei einer zu späten oder fehlenden Rückmeldung des geschlossenen Zustands der Stellklappe ein Fernalarm abgesetzt werden soll.

#### offen und geschlossen

Aktivieren Sie diese Fernalarmierung, falls ein Fernalarm abgesetzt werden soll, falls das die Stellklappe gleichzeitig offen und geschlossen ist.

### Störmeldung Hardwarefehler

Aktivieren Sie diese Fernalarmierung, falls ein Fernalarm abgesetzt werden soll, falls ein externer Hardwarefehler detektiert wird.

# 57.1.9 Trendbild

Das Trendbild des Stellventils oder der Stellklappe dient zur Visualisierung des Betriebszustands desselben oder derselben. Wieder wird von einer Stellklappe ausgegangen, obwohl immer auch ein Stellventil gemeint ist. Im Trendbild kann die Erfassung des Betriebszustands der Stellklappe konfiguriert werden. Für allgemeine Informationen über die Konfigurationen von Trendbildern sei auf das Kapitel "Trenderfassung eines Objekts konfigurieren" verwiesen. Im Kapitel <u>"Bildaufbau"</u> ist beschrieben, wie Sie das Trendbild der Stellklappe aufrufen können.

Beachten Sie, dass Sie über genügend Rechte für die Konfiguration von Objekten verfügen und zudem am System angemeldet sein müssen, damit sie Änderungen der Konfiguration der Trenddatenerfassung durchführen können.

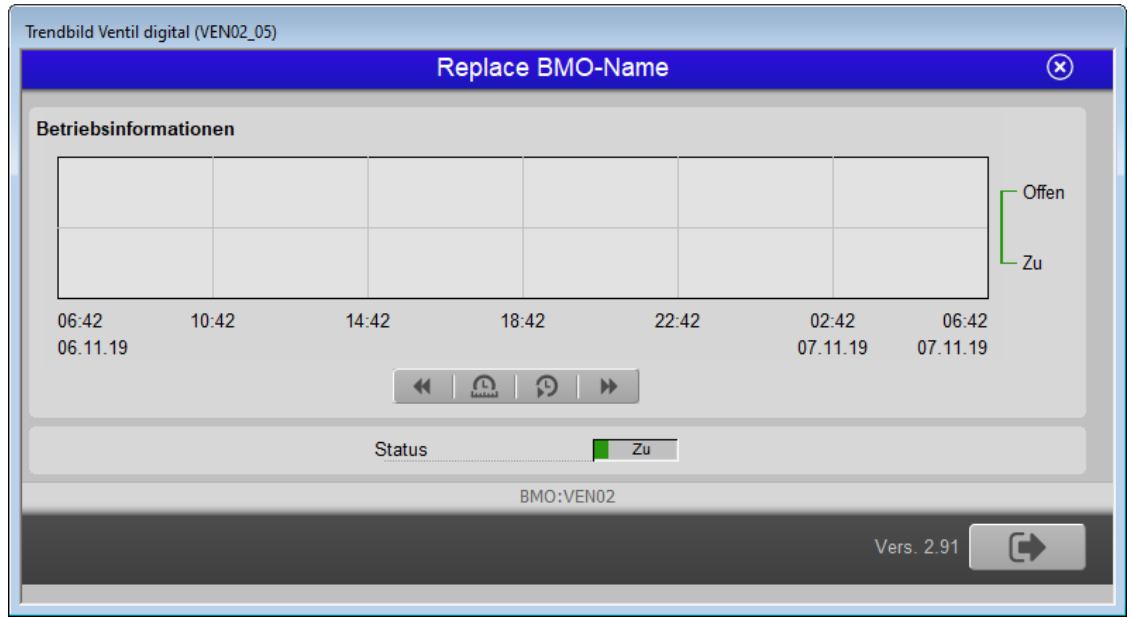

Nachfolgend ist das Trendbild der Stellklappe abgebildet:

Trendbild des Drehantriebs eines Stellventils (VEN02)

Dieses Bild besitzt die folgenden Elemente:

Betriebsinformationen

Trenddatenerfassung der Ventilposition der Stellklappe

## Status

Anzeige, ob die Rückmeldung "offen" des Ventils gesetzt ist.

# 57.2 Störungsbehebung

Die nachfolgende Liste ist keineswegs abschliessend, sondern soll einen Überblick darüber geben, was alles überprüft werden kann, falls sich das Stellventil oder die Stellklappe sich wider erwarten nicht bewegt.

Falls sich das Stellventil wider Erwarten nicht bewegt, dann müssen Sie zuerst nachsehen, ob es

- 1. ausgeschaltet wurde (vergleiche mit dem entsprechenden Punkt des <u>Bedienbilds</u>). Eventuell ist die Logik der externen Handschaltung invers statt normal oder umgekehrt.
- 2. auf Reparatur geschaltet worden ist (vergleiche mit dem entsprechenden Punkt des <u>Bedienbildes</u>). Eventuell ist die Logik der externen Reparaturschaltung invers statt normal oder umgekehrt.
- das Objekt eventuell auf Hand geschaltet wurde (vergleiche mit dem entsprechenden Punkt des <u>Bedienbildes</u>). Eventuell ist die Logik des externen Handbetriebs invers statt normal oder umgekehrt.
- eine Störmeldung besitzt (dann ist beim Icon des Ventils ein rotes "E" hingeschrieben). Der Grund für die Störmeldung kann im Bedien-, Info- oder Konfigurationsbild gesucht werden. Falls eine Störung vorliegt, dann wird diese in den genannten Bildern rot angezeigt.

Weiter können Sie überprüfen, ob

- 5. die Verbindung zur SPS via S-Driver funktioniert.
- 6. die SPS läuft (dann leuchtet auf der SPS ein grüne Leuchtdiode, welche mit "Run" beschriftet worden ist).
- 7. das Stellventil überhaupt elektrisch angeschlossen ist.
- 8. das Stellventil keine sichtbaren Defekte besitzt.
- 9. das Stellventil oder dessen Drehantrieb nicht festsitzt.
- 10.das Signal nicht durch starke elektromagnetische Felder gestört ist.
- 11.Falls Sie einen PG5-Debugger besitzen und entsprechend berechtigt sind, dann können Sie in den Info- und im Konfigurationsbild überprüfen, welche Speicheradressen die verschiedenen Signale und ob diese Signale in der SPS den gewünschten Wert besitzen.
- 12.die Verzögerungszeiten der Rückmeldungen und externen Störmeldung korrekt eingestellt ist (vergleiche mit den entsprechenden Punkten des <u>Bedienbildes</u>).

Falls Sie die Schaltungen mit dem Handschaltmodul A810 nicht korrekt am Bildschirm sehen können, dann übersetzen Sie die Leitfunktionen und führen diese aus, generieren und übersetzen Sie das Projekt und laden diese auf die Steuerung. Denn für die Überprüfung der Schaltungen mit dem Handschaltmodul wird die Ausgangsadresse des Stellventils im DMS vom ProMoS kopiert.

# 57.3 Konfiguration

In diesem Kapitel wird wieder von einer Stellklappe gesprochen, obwohl immer auch Stellventile gemeint sind. Die Konfiguration der Stellklappe ist über die folgenden Bilder verteilt:

- Infobild der Stellklappe.
- Konfigurationsbild der Stellklappe.
- Bild der Konfiguration der Sammelalarm- und Alarmunterdrückungsgruppe der Stellklappe (siehe Beschreibung <u>MES01</u> für weitere Informationen).
- Bild der Konfiguration der Alarmierungen der Stellklappe.
- Bild des mobilen Alarms der Stellklappe.
- Trendbild der Stellklappe.

Im Allgemeinen müssen Sie Konfigurationen im <u>Infobild</u> und im <u>Konfigurationsbild</u> vornehmen. Die anderen Konfigurationsbilder werden seltener in Projekten angepasst. Allgemeine Informationen über Konfigurationen von Vorlagenobjekten siehe Kapitel <u>"wiederkehrende Elemente der Konfiguration"</u>.

Bei der Uminitialisierung der Stellklappe (VEN02) sind folgende Felder mit Vorteil oder sogar zwingend einzugeben (vergleiche mit der Abbildung <u>unten</u>):

Als Eingangsparameter

| C | bjektparameter-Definition | nen Testventil [TestVENX02:L |
|---|---------------------------|------------------------------|
|   |                           |                              |
|   | In                        | put                          |
|   | Beschreibung              | Wert                         |
|   | Anforderung Klappe [Freig | TestVENX02:L01:LG:001:Value  |

Eingangsparameter der Stellklappe (VEN02)

## Anforderung Klappe [Freigabe]

Geben Sie hier das Signal ein, welches das Öffnen der Stellklappe steuert.

Als Datenparameter

| ]                                   | _                 |
|-------------------------------------|-------------------|
| Testventil [VEN02]                  |                   |
| Data                                |                   |
| Beschreibung                        | Wert              |
| Adresse Ausgang (Bsp: 0.67, F.200)  | 0.48              |
| Hardwarefehler Parameter [HW_IN_Er  | L01.LG_002.Value  |
| Adresse Rückmeldung Offen (Bsp: I.2 | L01.LG_011.Output |
| Adresse Rückmeldung Zu (Bsp: I.0 F. | L01.LG_007.Output |
|                                     |                   |

## Adresse Ausgang (Bsp: O.67, F.200) [Ein\_Ausg]

Geben Sie hier die Ausgangsadresse der Stellklappe ein.

# Hardwarefehler Parameter [HW\_IN\_Err\_Par]

Geben Sie hier die Adresse der Störmeldung im Fall eines Hardwarefehlers der Stellklappe ein. Schreiben Sie ansonsten F.Null in dieses Eingabefeld.

## Adresse Rückmeldung Offen (Bsp.: I.2, F.78) [RM\_Offen\_Eing]

Geben Sie hier die Adresse der Rückmeldung ein, welche anzeigt, dass sich die Stellklappe geöffnet hat. Schreiben Sie ansonsten F.Null in dieses Eingabefeld.

## Adresse Rückmeldung Zu (Bsp: I.0 F.123) [RM\_Zu\_Eing]

Geben Sie hier die Adresse der Rückmeldung ein, welche anzeigt, dass sich die Stellklappe geschlossen hat. Schreiben Sie ansonsten F.Null in dieses Eingabefeld.

|                       | ×                            |
|-----------------------|------------------------------|
|                       |                              |
| I                     | Dutput                       |
| Beschreibung          | Wert                         |
| A810 Handschaltung Au | A810 Handschaltung Ausgang 1 |
| A810 Zustand [VIS_STA | A810 Zustand                 |

Die optionalen Ausgangsparameter sind schliesslich

Ausgangsparameter des Stellventils (VEN02)

## A810 Handschaltung Ausgang [VIS\_STATE\_HM]

Geben Sie die binäre Variable an, welches geschaltet werden soll, falls das Stellventil mittels einer Handschaltung des Handschaltmoduls A810 geschaltet wurde.

## A810 Zustand [VIS\_STATE\_ON\_OFF]

Geben Sie die binäre Variable an, welche den Zustand der Handschaltung des Stellventils anzeigt.

Konfigurieren Sie weiter die Verzögerungszeiten, falls Sie Rückmeldungen der Stellklappe einlesen. Kontrollieren Sie schlussendlich noch, dass ausser den Verzögerungszeiten alle Registerwerte der Stellklappe mit PLC Lo: PLC Hi = 1 : 1 und Unit Lo: Unit Hi = 1 : 1 übermittelt werden.

Konfigurieren Sie, ob sie die Rückmeldungen des offenen oder des geschlossenen Ventils überprüfen möchten.

Falls Sie die Handschaltungen mittels A810-Handschaltungen überprüfen möchten, dann aktivieren Sie diese Überprüfung im Konfigurationsbild des Stellventils.

Vergessen Sie nicht, die Leitfunktionen zu übersetzen und auszuführen, da ansonsten die Anzeige der Zustände des Stellventils eventuell nicht korrekt sind.

# 57.3.1 Variablenliste

Die folgende Tabelle listet alle Signale von des Stellventils oder der Stellklappe zusammen mit ihren Bedeutungen auf. Der Einfachheit werde von einer Stellklappe gesprochen, obwohl immer ein Stellventil oder eine Stellklappe gemeint ist:

| DMS-Name /<br>SPS-Label | Kommentar                                 | Typ<br>DMS | Typ<br>SPS       | Para-<br>meter-<br>Num-<br>mer | Para-<br>meter-<br>Art/<br>Umrech<br>-<br>nung | Beschreibung                                                                                                    | Grund-<br>ein-<br>stellung |
|-------------------------|-------------------------------------------|------------|------------------|--------------------------------|------------------------------------------------|----------------------------------------------------------------------------------------------------|----------------------------|
| ABS_Aktiv               | Antiblockiersyste<br>m                    | BIT        | Flag             | 1                              | -                                              | zeigt an, ob das<br>Antiblockiersystem<br>der Stellklappe<br>aktiviert ist (siehe<br><u>Infobild</u> ).                                                                             | OFF                        |
| ABS_Ein                 | ABS Phase aktiv?                          | BIT        | Flag             | 2                              | -                                              | zeigt an, ob die<br>Antiblockierfunktion<br>des<br>Antiblockiersystems<br>der Stellklappe<br>ausgeführt wird (siehe<br>Infobild).                                                   | OFF                        |
| ABS_EinZeit             | Einschaltdauer                            | STR        | Const.           | 3                              | -                                              | ist die Dauer der<br>Antiblockierfunktion<br>des Ventils (siehe<br><u>Infobild</u> ). Diese ist mit<br>Vorteil ein wenig<br>länger als die <u>Ventil</u> -<br>oder Klappenlaufzeit. | К.300                      |
| ABS_LetztEin            | Ventil letztmals<br>bewegt vor            | FLT        | Register         | 4                              | SPS Hi =<br>3600                               | ist die Zeitdauer, vor<br>welcher die<br>Stellklappe das letzte<br>Mal geöffnet oder<br>geschlossen wurde<br>(siehe <u>Bedienbild</u> ).                                            | 0                          |
| ABS_NichtEin            | Ventil seit<br>letztem ABS<br>gelaufen?   | ВІТ        | Flag             | 5                              | -                                              | zeigt an, ob die<br>Stellklappe seit der<br>letzten Ausführung der<br>Antiblockierfunktion<br>nicht mehr bewegt<br>wurde (siehe <u>Infobild</u> ).                                  | OFF                        |
| Aus_Eing                | Adresse Eingang<br>Schnellabschaltun<br>g | STR        | Flag/Adress<br>e | 6                              | -                                              | ist die Flagadresse der<br>externen Ausschaltung<br>der Stellklappe (siehe<br><u>Konfigurationsbild</u> ).                                                                          | F.Null                     |
| Aus_Logik               | Logik<br>Schnellabschaltun<br>g           | BIT        | Flag             | 7                              | -                                              | ist die Logik der<br>externen Ausschaltung<br>der Stellklappe (siehe<br><u>Konfigurationsbild</u> ).                                                                                | OFF                        |
| Aus_Mel                 | Schnellabschaltun<br>g                    | BIT        | Flag             | 8                              | -                                              | ist die Meldung der<br>Ausschaltung der<br>Stellklappe (siehe<br>Konfigurationsbild).                                                                                               | OFF                        |
| Aus_Soft                | Softwareschalter<br>Schnellaus            | BIT        | Flag             | 9                              | -                                              | zeigt an, ob der<br>Softwareschalter zur<br>Ausschaltung der<br>Stellklappe aktiviert<br>wurde (siehe<br>Konfigurationsbild).                                                       | OFF                        |

| Bemerkung                     | Bemerkung                                               | STR | -                      | -  | -                       | ist die Bemerkung der<br>Stellklappe (siehe<br><u>Bedienbild</u> , unten).                                                                                                    |     |
|-------------------------------|---------------------------------------------------------|-----|------------------------|----|-------------------------|----------------------------------------------------------------------------------------------------|-----|
| CFG_BIT_A810                  | Störmeldung<br>Selbsthaltung                            | BIT | Flag                   | -  | -                       | zeigt an, ob<br>Schaltungen mittels<br>A810-<br>Handschaltmoduls des<br>Ausgangs des<br>Stellventils überprüft<br>werden sollen.                                                                                      | OFF |
| CFG_BIT_<br>ACTIVATE_<br>HWEI | Störmeldung aktiv.                                      | BIT | -                      | -  | -                       | zeigt an, ob die<br>externe Störmeldung<br>des Hardwarefehlers<br>der Stellklappe<br>aktiviert ist (siehe<br><u>Infobild</u> ).                                                                                       | ON  |
| CFG_BIT_<br>ACTIVATE_<br>Lock | Störmeldung<br>Selbsthaltung<br>aktiv.                  | BIT | -                      | -  | -                       | zeigt an, ob die<br>Störmeldung des<br>externen<br>Hardwarefehlers der<br>Stellklappe<br>selbstquittierend ist<br>(nur im PET oder im<br>DMS visualisiert).                                                           | OFF |
| CFG_CONFIG_<br>DB             | Configuration DB                                        | DWU | Data-block-<br>element | 10 | -                       | ist das<br>Datenblockelement<br>für die Konfiguration<br>der externen<br>Störmeldung des<br>Hardwarefehlers der<br>Stellklappe (siehe<br>Infobild).                                                                   | 1   |
| ESchema                       | ESchema                                                 | STR | -                      | -  | -                       | siehe <u>Bedienbild</u> ,<br>unten                                                                                                    |     |
| Ein_Ausg                      | Adresse Ausgang                                         | STR | Flag/<br>Adresse       | 11 | Daten-<br>parame<br>ter | ist die<br>Ausgangsadresse der<br>Stellklappe (siehe<br><u>Infobild</u> ).                                                                                                    | 0.  |
| Ein_Ausg_A810                 | Ausgangsadresse<br>Ausgang Kopie                        | STR | Flag/<br>Adresse       | 12 | -                       | ist die Kopie der<br>Ausgangsadresse,<br>welche für die<br>Überwachung der<br>A810-<br>Handschaltmodule<br>verwendet wird (wird<br>ausschliesslich im PET<br>visualisiert,<br>Beschreibung im<br>Konfigurationsbild). | 0.  |
| Ein_Logik                     | Logik Ausgang                                           | BIT | Flag                   | 13 | -                       | ist die Logik der<br>Stellklappe (siehe<br><u>Infobild</u> ).                                                                                                    | OFF |
| Err                           | Sammelstörung                                           | BIT | Flag                   | 14 | -                       | ist die Sammelstörung<br>der Stellklappe (siehe<br><u>Konfigurationsbild</u> ).                                                                                                    | OFF |
| Err_Bit01-<br>Err_Bit15       | Sammelalarmgrup<br>pe 0 bis<br>Sammelalarmgrup<br>pe 15 | BIT | -                      | -  | -                       | ist die Konfiguration<br>der<br>Sammelalarmgruppen<br>des Stellventils (siehe<br>Konfigurationsbild).                                                                                                    | OFF |
| Err_Bit16-<br>Err_Bit31       | Alarmunterdrücku<br>ngsgruppe 0 bis                     | BIT | -                      | -  | -                       | ist die Konfiguration<br>der<br>Alarmunterdrückungsg                                                                                                    | OFF |

| 1 | 356 |
|---|-----|
|   | 000 |

|                     | Alarmunterdrücku<br>ngsgruppe 15 |     |                  |    |                              | ruppen des Stellventils<br>(siehe<br><u>Konfigurationsbild</u> ).                                                                  |                      |
|---------------------|----------------------------------|-----|------------------|----|------------------------------|----------------------------------------------------------------------------------------------------|----------------------|
| Err_SaGroup         | Sammelalarmgrup<br>pe            | FLT | Register         | 15 | -                            | ist die Konfiguration<br>aller<br>Sammelalarmgruppen<br>der Stellklappe als<br>Registerwert (siehe<br><u>Konfigurationsbild</u> ). | 1                    |
| Err_SuGr            | Folgealarmunterdr<br>ückung      | FLT | Register         | 16 | -                            | dient zur Anzeige der<br>Folgealarmunterdrück<br>ung, welche für das<br>Stellventil konfiguriert<br>werden kann.                   | 0                    |
| Err_SuGru31         | Folgealarmunterdr<br>ück.        | BIT | Flag             | -  | -                            | zeigt an, ob die<br>Folgealarmunterdrück<br>ung des Stellventils<br>aktiviert ist (vergleiche<br>mit dem Bedienbild,<br>Punkt      |                      |
| Freigabe            | Freigabe                         | BIT | Flag             | 17 | Eingabe<br>-<br>paramt<br>er | ist die Freigabe der<br>Stellklappe (siehe<br><u>Infobild</u> ).                                                                   | OFF                  |
| HW_IN_Err_<br>Delay | Verzögerung<br>Hardwarefehler    | FLT | Register         | 22 | SPS Hi =<br>10               | ist die<br>Anzugverzögerung der<br>externen Störmeldung<br>eines Hardwarefehlers<br>(siehe <u>Infobild</u> ).                      | 50                   |
| HW_IN_Err_<br>Ein   | Hardwarefehler                   | BIT | Flag             | 23 | -                            | ist der Eingang der<br>externen Störmeldung<br>eines Hardwarefehler<br>der Stellklappe (siehe<br>Infobild).                        | OFF                  |
| HW_IN_Err_<br>Err   | Kumulierte<br>Hardwarefehler     | BIT | Flag             | 24 | -                            | ist die externe<br>Störmeldung eines<br>Hardwarefehlers der<br>Stellklappe (siehe<br>Infobild).                                    | OFF                  |
| HW_IN_Err_<br>Par   | Hardwarefehler<br>Parameter      | STR | Flag/<br>Adresse | 25 | Daten-<br>parame<br>ter      | ist die<br>Eingangsadresse der<br>externen Störmeldung<br>eines Hardwarefehlers<br>der Stellklappe (siehe<br>Infobild).            | Ffra<br>me.fNul<br>I |
| HW_IN_Err<br>Logik  | Logik<br>Hardwarefehler          | BIT | Flag             | 26 | -                            | ist die Logik, mit<br>welcher die externe<br>Störmeldung des<br>Stellventils eingelesen<br>wird (siehe <u>Infobild</u> ).          | OFF                  |
| Hand_Eing           | Adresse Eingang<br>Handbetrieb   | STR | Flag/<br>Adresse | 18 | -                            | ist die<br>Eingangsadresse des<br>externen<br>Handbetriebs der<br>Stellklappe (siehe<br>Konfigurationsbild).                       | F.Null               |
| Hand_Logik          | Logik Eingang<br>Handbetrieb     | BIT | Flag             | 19 | -                            | ist die Logik des<br>externen<br>Handbetriebs der<br>Stellklappe(siehe<br><u>Konfigurationsbild</u> ).                             | OFF                  |
| Hand_Mel            | Handbetrieb                      | BIT | Flag             | 20 | -                            | ist die Meldung des<br>Handbetriebs der                                                                                            | OFF                  |

| 1 | 35 | 7 |
|---|----|---|
| 1 | 35 | 7 |

|                    |                                           |     |                  |    |                         | Stellklappe (siehe<br><u>Konfigurationsbild</u> ).                                                                                                    |        |
|--------------------|-------------------------------------------|-----|------------------|----|-------------------------|----------------------------------------------------------------------------------------------------|--------|
| Hand_Soft          | Hand<br>Softwareschalter                  | BIT | Flag             | 21 | -                       | zeigt an, ob der<br>Softwareschalter des<br>Handbetriebs der<br>Stellklappe aktiviert<br>wurde (siehe<br><u>Konfigurationsbild</u> ).                             | OFF    |
| Quit               | Quittierung                               | BIT | Flag             | 27 | -                       | ist die Quittierung der<br>Stellklappe (siehe<br><u>Konfigurationsbild</u> ).                                                                                     | OFF    |
| Quit_Eing          | Adresse Eingang<br>externe<br>Quittierung | STR | Flag/<br>Adresse | 28 | -                       | ist die<br>Eingangsadresse der<br>externen Quittierung<br>der Stellklappe (siehe<br><u>Konfigurationsbild</u> ).                                                  | F.Null |
| RM_Offen_<br>Aktiv | Rückmeldung Offen<br>aktiv                | BIT | Flag             | 33 | -                       | zeigt an, ob die<br>Überprüfung der<br>Rückmeldung des<br>Zustands "Stellklappe<br>offen" aktiviert ist<br>(siehe <u>Infobild</u> ).                              | OFF    |
| RM_Offen_Ein       | Offen                                     | BIT | Flag             | 34 | -                       | ist der Eingang der<br>Rückmeldung des<br>Zustands "Stellklappe<br>offen" (siehe <u>Infobild</u> ).                                                               | ON     |
| RM_Offen<br>Eing   | Adresse RM<br>Eingang Offen               | STR | Flag/<br>Adresse | 35 | Daten-<br>parame<br>ter | ist die<br>Eingangsadresse der<br>Rückmeldung des<br>Zustands "Stellklappe<br>offen" (siehe <u>Infobild</u> ).                                                    | F.Null |
| RM_Offen_Err       | Keine<br>Rückmeldung Offen                | BIT | Flag             | 36 | -                       | ist die Störmeldung<br>der fehlenden<br>Rückmeldung des<br>Zustands "Stellklappe<br>offen" (siehe <u>Infobild</u> ).                                              | OFF    |
| RM_Offen_<br>Logik | Logik Rückmeldung<br>Auf                  | BIT | Flag             | 37 | -                       | ist die Logik der<br>Rückmeldung des<br>Zustands "Stellklappe<br>offen" (siehe <u>Infobild</u> ).                                                                 | OFF    |
| RM_Offen_<br>Verz  | Verzögerung<br>Rückmeldung Offen          | FLT | Register         | 38 | SPS Hi =<br>10          | ist die<br>Anzugverzögerung der<br>Störmeldung der<br>fehlenden oder zu<br>späten Rückmeldung<br>des Zustands<br>"Stellklappe<br>offen" (siehe <u>Infobild</u> ). | 0      |
| RM_Zu_Aktiv        | Rückmeldung Zu<br>aktiv                   | BIT | Flag             | 39 | -                       | zeigt an, ob die<br>Überprüfung der<br>Rückmeldung des<br>Zustands "Stellklappe<br>zu" aktiviert ist (siehe<br>Infobild).                                         | OFF    |
| RM_Zu_Ein          | Geschlossen                               | BIT | Flag             | 40 | -                       | ist der Eingang der<br>Rückmeldung des<br>Zustands "Stellklappe<br>zu" (siehe <u>Infobild</u> ).                                                                  | ON     |
| RM_Zu_Eing         | Adresse Eingang<br>Rückmeldung            | STR | Flag/<br>Adresse | 41 | Daten-<br>parame<br>ter | ist die<br>Eingangsadresse der<br>Rückmeldung des<br>Zustands "Stellklappe<br>zu" (siehe <u>Infobild</u> ).                                                       | F.Null |

| RM_Zu_Err   | Keine<br>Rückmeldung Zu           | BIT | Flag             | 42 | -              | ist die Störmeldung<br>der fehlenden oder zu<br>späten Rückmeldung<br>des Zustands<br>"Stellklappe zu" (siehe<br>Infobild).                                                                 | OFF    |
|-------------|-----------------------------------|-----|------------------|----|----------------|----------------------------------------------------------------------------------------------------|--------|
| RM_Zu_Logik | Logik Rückmeldung<br>Zu           | BIT | Flag             | 43 | -              | ist die Logik der<br>Rückmeldung des<br>Zustands "Stellklappe<br>zu" (siehe <u>Infobild</u> ).                                                                                              | OFF    |
| RM_Zu_Verz  | Verzögerung<br>Rückmeldung Zu     | FLT | Register         | 44 | SPS Hi =<br>10 | ist die<br>Anzugverzögerung der<br>fehlenden oder zu<br>späten Rückmeldung<br>des Zustands<br>"Stellklappe zu" (siehe<br>Infobild).                                                         | 0      |
| Rep_Eing    | Adresse Externer<br>Rep. Schalter | STR | Flag/<br>Adresse | 29 | -              | ist die<br>Eingangsadresse der<br>externen<br>Reparaturschaltung<br>der Stellklappe (siehe<br><u>Konfigurationsbild</u> ).                                                                  | F.Null |
| Rep_Logik   | Logik externer Rep.<br>Schalter   | BIT | Flag             | 30 | -              | ist die Logik der<br>externen<br>Reparaturschaltung<br>der Stellklappe (siehe<br><u>Konfigurationsbild</u> ).                                                                               | OFF    |
| Rep_Mel     | Reparatur                         | BIT | Flag             | 31 | -              | ist die Meldung der<br>Reparaturschaltung<br>der Stellklappe (siehe<br>Konfigurationsbild).                                                                                                 | OFF    |
| Rep_Soft    | Rep.<br>Softwareschalter          | BIT | Flag             | 32 | -              | zeigt an, ob der<br>Softwareschalter der<br>Reparaturschaltung<br>der Stellklappe<br>aktiviert wurde (siehe<br>Konfigurationsbild).                                                         | OFF    |
| SMVerz      | Verz. Rückmeldung                 | STR | Const.           | 47 | -              | ist die<br>Anzugverzögerung der<br>Störmeldung, dass die<br>Stellklappe gleichzeitig<br>offen und geschlossen<br>ist (siehe <u>Infobild</u> ).                                              | 100    |
| SM_Ein      | Offen und<br>Geschlossen          | BIT | Flag             | 45 | -              | ist der Eingang der<br>Störmeldung, dass die<br>Stellklappe gleichzeitig<br>geöffnet und<br>geschlossen ist (siehe<br><u>Bedienbild</u> ).                                                  | OFF    |
| SM_Err      | Klappe offen u.<br>geschl.        | BIT | Flag             | 46 | -              | ist die Störmeldung,<br>dass die Stellklappe<br>gleichzeitig geöffnet<br>und geschlossen ist<br>(siehe <u>Bedienbild</u> ).                                                                 | OFF    |
| VIS_STAT_HM | A810<br>Handschaltung             | BIT | Flag             | 48 | -              | zeigt an, ob das<br>Handschaltmodul<br>A810, mit welchem der<br>Ausgang des<br>Stellventils geschaltet<br>wird, von Hand<br>übersteuert wird<br>(vergleiche mit dem<br>Konfigurationsbild). | OFF    |

| VIS_STATE<br>ON_OFF                          | A810 Zustand                 | BIT | Flag | 49 | - | zeigt den Zustand des<br>Ausgangs der A810-<br>Karte an (vergleiche<br>mit dem<br><u>Konfigurationsbild</u> ). | OFF |
|----------------------------------------------|------------------------------|-----|------|----|---|----------------------------------------------------------------------------------------------------|-----|
| Vers_                                        | Version                      | STR | -    | -  | - | ist die Version des<br>Softwareobjekts der<br>Stellklappe (siehe<br><u>Bedienbild</u> , unten)                 | 1.5 |
| Vis:<br>{verschiedene<br>Parametername<br>n) | {verschiedene<br>Kommentare} | STR | -    | -  | - | sind interne Variablen,<br>welche der<br>Visualisierung von<br>Grössen des<br>Stellventils dienen.             | -   |

Beachten Sie, dass die Umrechnungen nur dann eingetragen werden, falls diese ungleich SPS Lo:SPS Hi = 1:1 und Unit Lo: Unit Hi = 1:1 ist.

# 58 VEN03 - stetiges Ventil Dreipunktregelung

Die folgende Dokumentation bezieht sich auf die Version 2.92

Das Vorlagenobjekt wurde mit folgenden Versionen getestet:

| ProMoS: | Version 1.7.    |
|---------|-----------------|
| PG5:    | Version 2.1.300 |

Im Folgenden wird von Ventilen gesprochen, auch wenn eigentlich damit Hubantriebe oder ähnliches für die Ansteuerung von Ventilen gemeint ist. Es könnten auch Stellantriebe für Klappen gemeint sein, welche ebenfalls mittels zwei Stellsignalen angesprochen werden. Weiter wird nicht zwischen dem physikalischen Gerät des Antriebs und dem Vorlagenobjekt unterschieden. Falls in diesem Kapitel von Ventilen die Rede ist, werden dabei immer Ventile mit einer Dreipunktregelung verstanden.

Das stetige Ventil mit Dreipunktregelung wird für Ventile verwendet, welche mittels zweier digitalen Signalen (je eines für Öffnen und Schliessen) angesteuert werden. In den <u>Bildern</u> <u>unten</u> wird ein Beispiel für einen Antrieb für einen Hubventil von Belimo gezeigt, welches mittels zwei Stellsignalen angesteuert wird (vergleiche mit der Grafik oben rechts im oberen Bild).

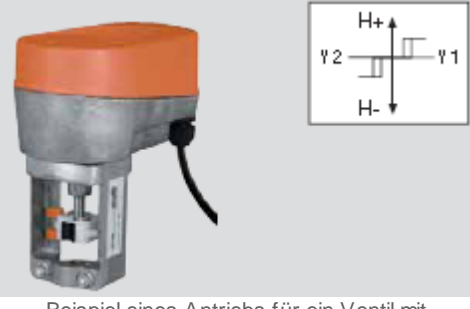

Beispiel eines Antriebs für ein Ventil mit Dreipunktregelung (NV24-3 von Belimo, Bild von http://w w w.belimo.ch/pdf/d/h\_5\_d18.pdf)

Anschluss-Schemas

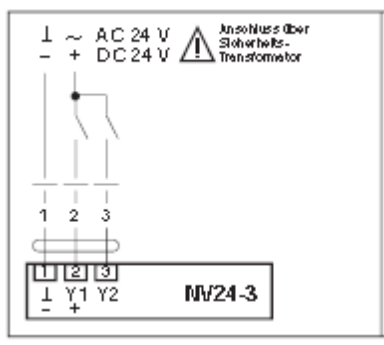

Anschlussschema des obigen Stellantriebs (Bild von http://w w w.belimo.ch/ pdf/d/h\_5\_d18.pdf) Weiter wird unterschieden zwischen Ventilen mit oder ohne Rückmeldung des Öffnungsgrads des Ventils. Beide Möglichkeiten werden im gleichen Vorlagenobjekt behandelt. Das Vorlagenobjekt ist mit folgenden *Eigenschaften* versehen:

- Das Ventil ist mit einer Freigabe (mit der gleichnamigen Variablen "**Freigabe**") versehen. Fehlt die Freigabe, dann wird das Ventil geschlossen.
- Falls eine Rückmeldung des Ventils konfiguriert ist (Variable mit der Bezeichnung "RM\_Aktiv"), wird das Ventil mittels einer Dreipunktregelung (Schliessen, keine Bewegung, Öffnen) versehen. In diesem Fall wird ebenfalls überwacht, ob sich das Ventil tatsächlich bewegt, falls ein entsprechender Stellbefehl gesendet worden ist. Bleibt die Regelabweichung länger als eine konfigurierbare Zeit grösser als eine konfigurierbare maximale Abweichung, wird eine entsprechende Störmeldung mit der Bezeichnung "RM\_Err" abgesetzt. Die Störmeldung kann mittels einer Folgealarmunterdrückung deaktiviert werden.
- Falls das Ventil ohne Rückmeldung konfiguriert worden ist, wird bei einer Änderung des Sollwerts anhand der Gesamtlaufzeit des Ventils (Variable mit der Bezeichnung "StGr\_Cy") errechnet, wie lange das Ventil geöffnet oder geschlossen werden muss, damit das Ventil den neuen Stellwert besitzt. Anschliessend wird das Ventil während der berechneten Zeitdauer geöffnet oder geschlossen.
- Es kann eine minimale Schaltdauer (Variable mit der Bezeichnung "MiSwTi" konfiguriert werden), so dass eine Schaltung erst dann ausgeführt wird, falls die berechnete grösser Schaltdauer länger als diese minimale Schaltdauer ist. Damit soll verhindert werden, dass Schaltrelais übermässig beansprucht werden und vorzeitig ausgewechselt werden.
- Falls die Rückmeldung des Ventils nicht eingelesen wird und während einer Schaltung die Stellgrösse (Variable mit der Bezeichnung "**StGr\_Soll**" ändert, dann wird die Schaltperiodendauer neu berechnet.
- Wird die Zeit des periodischen Resets (Variable mit der Bezeichnung "**Reset\_Time**") ungleich 0 Stunden gesetzt, dann nach spätestens der angegebenen Zeit die nächste Nullung des stetigen Ventils mit Dreipunktregelung vorgenommen.
- Falls die Stellgrösse 0% beträgt und das entsprechende Flag mit der Bezeichnung "schliesseGanz" aktiviert ist, dann wird der Schliesser des Ventils die ganze Zeit aktiviert. Entsprechendes gilt, falls die Stellgrösse 100% des Ventils ist.
- Das Ventil besitzt über eine <u>Reparatur-</u>, <u>Aus-</u> oder <u>Handschaltung</u>, wobei die Reparaturund die Ausschaltung als <u>Fernschaltungen</u> konfiguriert werden können.
- Das Ventil besitzt eine Antiblockierfunktion.
- Falls die Rückmeldung des Ventils eingelesen wird, kann das Ventil einer <u>Sammelalarm</u>- oder einer Alarmgruppe zugewiesen werden. Falls die Rückmeldung des Ventils nicht eingelesen wird, werden keine Störmeldungen erzeugt und allfällige Störmeldungen zurückgesetzt.

- Alle wesentlichen Zustände können protokolliert werden
- Die Rückmeldung des Ventils kann aufgezeichnet werden. Falls das Ventil nicht über eine entsprechende Rückmeldung verfügt, wird die Stellgrösse des Ventils auf dessen Rückmeldung kopiert. Somit kann in diesem Fall die Stellgrösse des Ventils protokolliert werden.

#### Ähnliche Vorlagenobjekte

Ähnliche Vorlagenobjekte sind Stellventile (VEN02), welche jedoch immer entweder ganz geöffnet oder ganz geschlossen werden. Die stetigen Ventile dagegen können mit einem <u>analogen Signal</u> angesteuert werden.

#### Limitierungen des Objekts

- Grundsätzlich können nur Ventile angeschlossen werden, welche mittels einem internen Endschalter ein vollständig geöffnetes oder geschlossenes Ventil erkennen. Fehlen solche Endschalter, dann kann das Ventil selbst noch dann geöffnet werden, falls es bereits vollständig geöffnet ist. Innerhalb des Vorlagenobjekt wird keine Begrenzung des Outputs vorgenommen.
- Falls die Rückmeldung des Ventils nicht eingelesen wird, dann wird die tatsächliche Ventilposition im Laufe der Zeit immer mehr von der berechneten Position der Ventilposition abweichen. Berücksichtigen Sie dies in ihrer Regelung oder setzen Sie die Periode des Resets ungleich 0 Stunden (siehe entsprechender Punkt im <u>Infobild</u>).
- Falls die Rückmeldung des Istwerts der Stellgrösse des Ventils mit Dreipunktregelung überprüft wird, und diese ist 0% und eine entsprechende Störmeldung erzeugt wird, dass der Abstand der Rückmeldung zur Stellgrösse grösser als die maximale Toleranz ist, dann wird in diesem Fall im Alarmviewer keine Störmeldung erzeugt (aufgrund des Trägheit des SDrivers). Stattdessen wird jedoch die Quittierung gesetzt.
- Beachten Sie auch den Hinweis bezüglich die Hardwareausgänge im Abschnitt der <u>Konfiguration</u> des stetigen Ventils mit Dreipunktregelung, falls Sie diese mittels einem A810-Modul von Hand übersteuern können möchten.

# 58.1 Bildaufbau

Die <u>Abbildung unten</u> zeigt schematisch den Bildaufbau des stetigen Ventils mit einer Dreipunktregelung (VEN03).

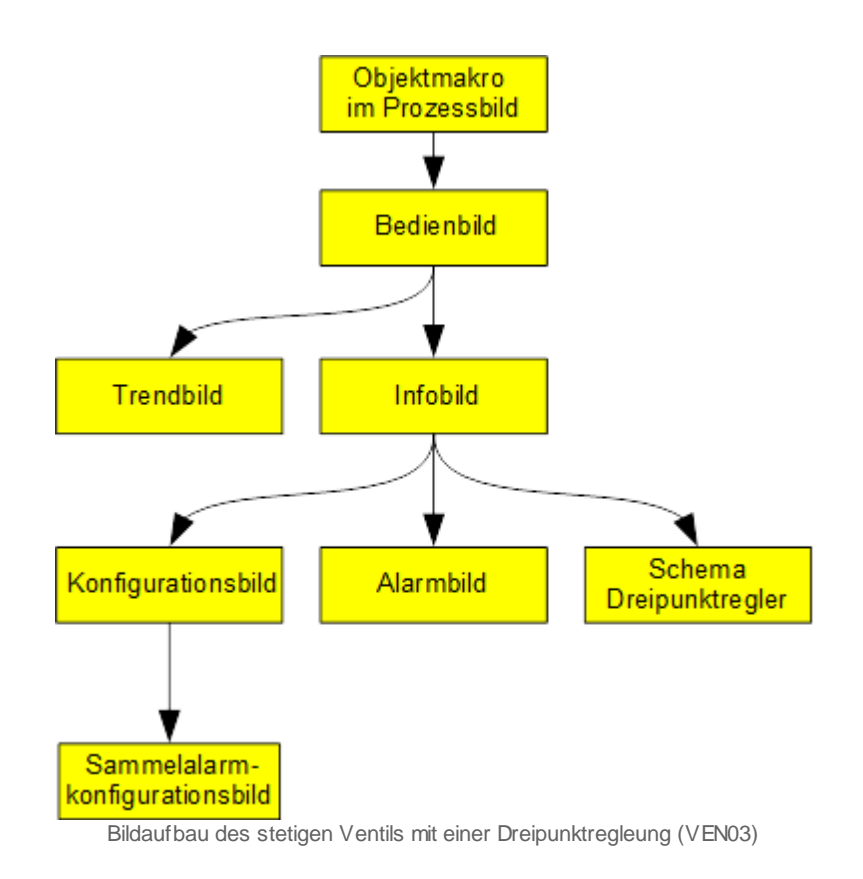

Im Folgenden werden die einzelnen Elemente des Bildaufbaus mit Abbildungen gezeigt. Das Bild der Konfiguration aller Sammelalarm- und Alarmunterdrückungsgruppen wird nicht speziell beschrieben, da sich dieses nicht von den üblichen entsprechenden Bedienbildern unterscheidet. Dessen Beschreibung kann im Abschnitt der Beschreibung der <u>"Sammelalarmgruppen nach neuem Standard"</u> entnommen werden.

# 58.1.1 Prozessbild mit Objektsymbol

Die Abbildung unten zeigt das Prozessbild des stetigen Ventils mit Dreipunktregelung:

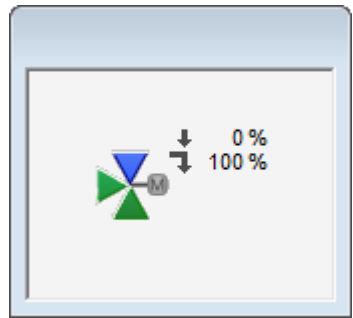

Prozessbild mit dem Objektsymbol des stetigen Ventils mit Dreipunktregelung (VEN03)

# 58.1.2 Objektsymbole

Die Objektsymbole des stetigen Ventil mit Dreipunktregelung sind identisch mit denjenigen des stetigen Ventils. Aus diesem Grund bitte ich Sie, den entsprechenden Abschnitt des stetigen Ventils zu konsultieren, sollten Sie sich für die entsprechenden Objektsymbole interessieren.

# 58.1.3 Zustände

Die Zustände des stetigen Ventil mit Dreipunktregelung sind identisch mit denjenigen des stetigen Ventils. Auch die entsprechende Prioritäten der Anzeige der verschiedenen Zustände sind identisch. Aus diesem Grund bitte ich Sie, den entsprechenden Abschnitt des stetigen Ventils zu konsultieren, sollten Sie sich für die verschiedenen Zustände des stetigen Ventils mit Dreipunktregelung und deren Bedeutung interessieren.

# 58.1.4 Bedienbild

Allgemeine Informationen zu Bedienbilder siehe Kapitel <u>"Bedienbild"</u>. Beachten Sie, dass Sie nur dann Wertänderungen vornehmen oder Schaltungen ausführen können, falls Sie am System angemeldet sind und über genügend Rechte verfügen.

Das <u>Bedienbild</u> des stetigen Ventils mit Dreipunktregelung sieht wie folgt aus, falls der aktuelle Öffnungsgrad des Ventils eingelesen wird.

| Bedienbild Ventil Dreipunktregelung (VEN03 | 3_01)                       |            |
|--------------------------------------------|-----------------------------|------------|
| Repla                                      | ce BMO-Name                 | ۲          |
| Betriebsinformationen                      |                             |            |
| Freigabe Ventil Aus                        | Sollwert Ventil             | 0 %        |
|                                            | Rückmeldung Ventilposition  | 0 %        |
| Ventil öffnen Aus                          | A810 Zustand Stufe auf      | Aus        |
| Ventil schliessen Aus                      | A810 Zustand Stufe zu       | Aus        |
| Pückmoldung                                |                             |            |
| Rückmeldung Ventil                         | Verzögerung der Störmeldung | 10 s       |
| A810 Hand Ausgang auf Aus                  |                             | 10 0       |
| A810 Hand Ausgang zu Aus                   |                             |            |
| Folgealarmunterdrück. Aus                  |                             |            |
| Bedienung<br>Reparatur Hand                | 0 % Aus                     |            |
| Bemerkung                                  |                             |            |
| ESchema A                                  | nlage                       |            |
|                                            | BMO:VEN03                   | Vers. 2.92 |
| 6                                          | 8                           |            |

Bedienbild des stetigen Ventils ((VEN03) mit Rückmeldung

Dabei bezeichnen die Elemente folgende Grössen:

# Betriebsinformationen

Unter den Betriebsinformationen sind Informationen über den aktuellen Zustand des Ventils abgelegt.

## **Freigabe Ventil**

Anzeige und Schaltung der Freigabe des Ventils. Falls das Ventil nicht freigegeben ist, wird es nur dann geöffnet, falls eine Handschaltung vorliegt. Ansonsten bleibt es geschlossen. Die Freigabe kann von Hand geschaltet wird. Beachten Sie jedoch, dass im Allgemeinen die Freigabe mittels eines anderen Vorlagenobjektes geschaltet wird, so dass die lokale Schaltung durch ein anderes Objekt übersteuert wird. Die Schaltfläche zur Freigabe des Ventils ist nur dann sichtbar, falls Sie über die entsprechende Berechtigung verfügen.

### Ventil öffnen

Anzeige des Öffners des stetigen Ventils mit Dreipunktregelung. Dieses Signal ist nicht unmittelbar veränderbar. Soll gezielt der entsprechende digitale Ausgang gesetzt werden, kann mittels Handschaltung und Handwert von 100% der Ausgang geschaltet und somit auch kontrolliert werden.

#### A810 Zustand Stufe auf

Falls der öffnende Ausgang des stetigen Ventils mit Dreipunktregelung mittels eines Ausgangsmoduls A810 von Hand übersteuert werden kann, dann wird an dieser Stelle angezeigt, ob er mit diesem Ausgangsmodul gesetzt oder zurückgesetzt wird.

#### Ventil schliessen

Anzeige des Schliessers des stetigen Ventils mit Dreipunktregelung. Dieses Signal ist nicht unmittelbar veränderbar. Soll gezielt der entsprechende digitale Ausgang gesetzt werden, kann mittels Handschaltung und Handwert von 0% der Ausgang geschaltet und somit auch kontrolliert werden.

### A810 Zustand Stufe zu

Falls der schliessende Ausgang des stetigen Ventils mit Dreipunktregelung mittels eines Ausgangsmoduls A810 von Hand übersteuert werden kann, dann wird an dieser Stelle angezeigt, ob er mit diesem Ausgangsmodul gesetzt oder zurückgesetzt wird.

#### **Sollwert Ventil**

<u>Eingabe</u> des Sollwerts des Ventils. Beachten Sie, dass im Allgemeinen bei einer SPS, welche in Betrieb ist, dieser Wert mittels eines anderen Vorlagenobjekts übersteuert wird. **Rückmeldung Ventilposition** 

Anzeige der Rückmeldung der Ventilposition. Falls dieser Wert unplausibel ist, dann könnte beispielsweise ein Hardwarefehler oder eine falsche Konfiguration des Ventils vorliegen.

# Rückmeldung

Die Rückmeldung dient dazu, den aktuellen Wert der entsprechenden Meldung und der daraus resultierenden Störmeldung abzulesen.

## Rückmeldung

Anzeige der Störung der Rückmeldung des stetigen Ventils mit Dreipunktregelung. Dabei sind folgende Zustände möglich:

| Bezeichnung | Bedeutung                                                                                                   |
|-------------|----------------------------------------------------------------------------------------------------|
| Aus         | Die Abweichung der Rückmeldung des Ventils von der Stellgrösse ist grösser als die gegebene<br>Alarmgrenze. |

| Ein     | Die Abweichung der Rückmeldung des Ventils von der Stellgrösse ist kleiner oder gleich der gegebenen Alarmgrenze.                                                                                                |
|---------|----------------------------------------------------------------------------------------------------|
| Keine   | Die Abweichung der Rückmeldung des Ventils von der Stellgrösse ist nach dem Ablauf der<br>Verzögerungszeit immer noch grösser als die gegebene Alarmgrenze.                                                      |
| zu spät | Die Abweichung der Rückmeldung des Ventils von der Stellgrösse ist zwar kleiner als die gegebene<br>Alarmgrenze, jedoch wurde vorher eine entsprechende Störmeldung erzeugt, welche noch nicht<br>quittiert ist. |

#### Verzögerung der Rückmeldung

Zeitdauer der Anzugsverzögerung der Störmeldung der fehlenden oder zu späten Rückmeldung der Ventilposition. Diese Verzögerungszeit wird mit Vorteil ein wenig grösser als die <u>Ventillaufzeit</u> gesetzt, damit keine Störmeldungen erzeugt werden, wenn die Klappe vom ganz geschlossenen Zustand in den ganz geöffneten Zustand oder umgekehrt gefahren wird.

#### A810 Hand Ausgang auf

Anzeige, ob der öffnende Ausgang des stetigen Ventils mit Dreipunktregelung mittels eines A810-Handschaltmoduls von Hand übersteuert wird.

#### A810 Hand Ausgang zu

Anzeige, ob der schliessende Ausgang des stetigen Ventils mit Dreipunktregelung mittels eines A810-Handschaltmoduls von Hand übersteuert wird.

#### Folgealarmunterdr.

Anzeige, ob die Folgealarmunterdrückung des Ventils mit Dreipunktregelung aktiviert ist.

## Bedienung

Die Reparatur-, Hand- und Ausschaltung so wie deren Priorisierung wird im Kapitel "Objekt von Hand schalten" und folgende Kapitel ausführlich beschrieben.

#### Reparatur

Anzeige und Schaltung der Reparaturschaltung des stetigen Ventils mit Dreipunktregelung

#### Hand

Anzeige und Schaltung der Handschaltung des stetigen Ventils mit Dreipunktregelung. Stellen Sie den Handwert vor der Handschaltung ein, falls das Ventil eine sehr kurze Ventillaufzeit besitzt und bei einer Fehlschaltung Personen- oder Objektschäden resultieren könnten. Beachten Sie ebenfalls den entsprechenden Hinweis der Handschaltung.

#### (Handwert)

Konfiguration des Öffnungsgrad des Ventils, falls es von Hand geschaltet wird. Beachten Sie den Warnhinweis oben.

#### Aus

Anzeige und Schaltung der Ausschaltung des Ventils.
Falls das Ventil ohne die Rückmeldung des Öffnungsgrads des Ventils konfiguriert wurde, wird die Störung der Rückmeldung sowie die Verzögerung der Überwachung derselben nicht angezeigt (vergleiche mit der Abbildung <u>unten</u>):

| Bedienbild Ventil Dreipunktregelung (V | /EN03_01)                   |            |  |  |  |  |  |
|----------------------------------------|-----------------------------|------------|--|--|--|--|--|
| Re                                     | Replace BMO-Name            |            |  |  |  |  |  |
| Betriebsinformationen                  |                             |            |  |  |  |  |  |
| Freigabe Ventil Au                     | s Sollwert Ventil           | 0 %        |  |  |  |  |  |
|                                        | berech. Ventilpos.          | 0 %        |  |  |  |  |  |
| Ventil öffnen Au                       | S A810 Zustand Stufe auf    | Aus        |  |  |  |  |  |
| Ventil schliessen Au                   | s A810 Zustand Stufe zu     | Aus        |  |  |  |  |  |
| Rückmeldung                            |                             |            |  |  |  |  |  |
| Rückmeldung Ventil                     | Verzögerung der Störmeldung |            |  |  |  |  |  |
| A810 Hand Ausgang auf Au               | S                           |            |  |  |  |  |  |
| A810 Hand Ausgang zu Au                | s -                         |            |  |  |  |  |  |
| Folgealarmunterdrück.                  |                             |            |  |  |  |  |  |
| Bedienung<br>Reparatur Han             | d Schliessen                | Aus        |  |  |  |  |  |
| Bemerkung                              |                             |            |  |  |  |  |  |
| ESchema                                | Anlage                      |            |  |  |  |  |  |
|                                        | BMO:VEN03                   | Vers. 2.92 |  |  |  |  |  |
| 0                                      | ک                           |            |  |  |  |  |  |
|                                        |                             |            |  |  |  |  |  |

Bedienbild des stetigen Ventils (VEN03) mit Dreipunktregelung ohne Konfiguration der Rückmeldung

Das Bedienbild weist in diesem Fall die folgenden weiteren Unterschiede zum Bedienbild bei vorhandener Rückmeldung auf:

#### berech. Ventilpos.

Anzeige der berechneten Ventilposition des Ventils. Falls die berechnete Ventilposition ungleich dem Sollwert des Ventils ist, bedeutet dies, dass das Ventil noch nicht geschaltet wurde. Dies ist dann der Fall, falls entweder keine Verbindung zur SPS-besteht, die SPS nicht in Betrieb ist oder die Ventillaufzeit sehr gross ist. Beachten Sie, dass bei geschaltetem Ventil die berechnete Ventilposition erst dann mit dem Sollwert überschrieben wird, falls die Schaltung (also das Öffnen oder das Schliessen des Ventils) beendet worden ist.

#### Schliessen

Anzeige und Schaltung der Handschaltung. Die Handschaltung setzt die Schaltung nicht automatisch zurück, falls das Ventil geöffnet oder geschlossen ist. **Beachten Sie dazu den auch den Warnhinweis bezügliche der Handschaltung weiter oben.** 

### 58.1.5 Infobild

Das Infobild des stetigen Ventils mit Dreipunktregelung dient zur Fehlersuche und zur Konfiguration des stetigen Ventils mit Dreipunktregelung (VEN03). Siehe Kapitel <u>"Konfigurationskonzepte"</u>, um mehr über den Aufbau von Bedienbildern zu erfahren. Beachten Sie, dass Sie für die Konfiguration der verschiedenen Grössen am System angemeldet sein und über genügend Rechte verfügen müssen. Unten ist ein stetiges Ventil mit Dreipunktregelung und Überprüfung der Ventilposition abgebildet:

| Infobild Ventil Dreipunktregelung (VEN03_02) |        |      |                            |           |        |   |
|----------------------------------------------|--------|------|----------------------------|-----------|--------|---|
|                                              | Repl   | ace  | BMO-Name                   |           |        | ⊗ |
| Betriebsinformationen                        |        |      | Rückmeldung aktiv.         |           |        |   |
| Ausg.adr. Ventil öffnen                      | FDummy |      | Rückmeldung aktiv.         |           | Ein    |   |
| Ausg.adr. Ventil schliessen                  | FDummy |      | Register Label             |           | RRNull |   |
| Maximale Stellgroesse                        | 100    | %    | Eingangsadresse            |           | 10     |   |
| Minimale Stellgrösse                         | 0      | %    | Kartentyp                  | PCD4.W3xx | ~      |   |
| Grenzwert Ventil zu                          | 95     | %    | Max. Eingangsgr.           |           | 4095   | % |
| Grenzwert Ventil offen                       | 5      | %    | Min. Eingangsgr.           |           | 819    | % |
| Freigabe Ventil                              | Aus    |      | Rückmeldung Ventilpo       | sition    | 0      | % |
| Sollwert Ventil                              | 0.0    | %    | Alarmgrenze                |           | 0      | % |
| Ventil letztmals bewegt vor                  | 0.00   | h    | Eingang Störung Rück       | meldung   | Aus    |   |
| Einheit Stellgrösse                          | %      |      | Rückmeldung Ventil         |           | Aus    |   |
|                                              |        |      | Verzögerung der Störm      | ieldung   | 10     | s |
| Antiblockiersystem aktiv.                    |        |      | Hysterese                  |           | 1      | % |
| Antiblockiersystem aktiv.                    | Ein    |      | Hälfte der To              | tzone     | 2      | % |
| Ventil seit ABS Intervall bewegt?            | Ja     |      | Nachlaufzeit               | in s      | 10     | s |
| ABS Phase aktiv?                             | Nein   |      | E                          |           |        |   |
|                                              |        |      | Ruckmeldung inaktiv        | v         |        |   |
|                                              |        |      | Schaltperiodendauer        |           |        |   |
|                                              |        |      | Resetzeit in h             |           |        |   |
|                                              |        |      | minimale Schaltdauer       |           |        |   |
|                                              |        |      | schliesse Ventil bei kl. S | St.gr.    |        |   |
|                                              | E      | 3MO: | VEN03                      |           |        |   |
| * *                                          |        |      |                            | Vers. 2   | .92    |   |
|                                              |        |      |                            |           |        |   |

Infobild des stetigen Ventils mit Dreipunktregelung (VEN03)

Falls das stetige Ventil mit Dreipunktregelung über keine Überprüfung der Rückmeldung der Ventilposition verfügt, sieht das entsprechende wie folgt aus:

|                               | Replace BMO-Name                   | $\otimes$  |
|-------------------------------|------------------------------------|------------|
| Betriebsinformationen         | 🗖 Rückmeldung aktiv.               |            |
| Ausg.adr. Ventil öffnen F     | Dummy Rückmeldung aktiv.           |            |
| Ausg.adr. Ventil schliessen F | Dummy Register Label               |            |
| Maximale Stellgroesse         | 100 % Eingangsadresse              |            |
| Minimale Stellgrösse          | 0 % Kartentyp                      |            |
| Grenzwert Ventil zu           | 95 % Max. Eingangsgr.              |            |
| Grenzwert Ventil offen        | 5 % Min. Eingangsgr.               |            |
| Freigabe Ventil               | us Rückmeldung Ventilposition      |            |
| Sollwert Ventil               | 0.0 % Alarmgrenze                  |            |
| Ventil letztmals bewegt vor   | 0.00 h Eingang Störung Rückmeldung |            |
| Einheit Stellgrösse           | % Rückmeldung Ventil               |            |
|                               | Verzögerung der Störmeldung        |            |
| Antiblockiersystem aktiv.     | Hysterese                          |            |
| Antiblockiersystem aktiv.     | in Halfte der Totzone              |            |
| ADS Deese office              | a Nachiautzeit in s                |            |
| ABS Phase akuv?               | Rückmeldung inaktiv                |            |
|                               | Schaltperiodendauer                | 180 s      |
|                               | Resetzeit in h                     | 24 h       |
|                               | minimale Schaltdauer               | 0 S        |
|                               | schliesse Ventil bei kl. St.gr.    | Ja         |
|                               | BMO:VEN03                          |            |
|                               |                                    | <b>C N</b> |

Infobild des steigen Ventils mit Dreipunktregelung (VEN03), welche nicht über eine Rückmeldung verfügt

## Betriebsinformationen

#### Ventil öffnen

Anzeige und Schaltung, ob das Ventil im Moment geöffnet werden soll. Beachten Sie, dass die Schaltung üblicherweise unmittelbar von der SPS wieder zurückgesetzt wird.

#### Ausg.Adresse Ventil öffnen

Konfiguration der Ausgangsadresse des Öffners des Ventils. Dieses Feld muss zwingend mit einer gültigen Ausgangsadresse (Adresse des Ausgangs oder Flags) versehen werden, damit das Ventil auch tatsächlich mit Vorlagenobjekt angesteuert werden kann.

#### Ventil schliessen

Anzeige und Schaltung, ob das Ventil im Moment geschlossen werden soll. Beachten Sie, dass die Schaltung üblicherweise unmittelbar von der SPS wieder zurückgesetzt wird.

#### Ausg.Adresse Ventil schliessen

Konfiguration der Ausgangsadresse des Schliessers des Ventils. Dieses Feld muss ebenfalls zwingend mit einer gültigen Ausgangsadresse (Adresse des Ausgangs oder Flags) versehen werden, damit das Ventil mit dem Vorlagenobjekt angesteuert werden kann.

#### Minimale Stellgrösse

Konfiguration der minimalen Stellgrösse des Ventils in Prozent. Üblicherweise beträgt dieser Wert 0%. Er bedeutet in diesem Fall, dass das Ventil geschlossen ist, falls die Rückmeldung den Wert der minimalen Eingangsgrösse besitzt. Beachten Sie dass der Schliessers des Ventils aktiviert bleibt, falls die minimale Stellgrösse anliegt. Der übliche Wert für die minimale Stellgrösse beträgt 0%.

### Maximale Stellgrösse

Konfiguration der Eingabe der maximalen Stellgrösse des Ventils in Prozent. Üblicherweise beträgt dieser Wert 100%. Er bedeutet in diesem Fall, dass Ventil geöffnet ist, falls die Rückmeldung den Wert der maximalen Eingangsgrösse besitzt. Beachten Sie, dass der Öffners des Ventils aktiviert bleibt, falls die maximale Stellgrösse anliegt. Der übliche Wert für die maximale Stellgrösse beträgt 100%.

### Grenzwert Ventil zu

Konfiguration derjenigen Stellgrösse, welche erreicht oder unterschritten werden muss, so dass das Ventil mit Dreipunktregelung als geschlossen dargestellt wird. Üblicherweise beträgt dieser Wert 0%. Beachten Sie, dass dieser Wert bloss zur Anzeige auf der Visualisierung dient.

#### **Grenzwert Ventil zu**

Konfiguration derjenigen Stellgrösse, welche erreicht oder überschritten werden muss, so dass das Ventil mit Dreipunktregelung als offen dargestellt wird. Üblicherweise beträgt dieser Wert 100%. Beachten Sie, dass dieser Wert bloss zur Anzeige auf der Visualisierung dient.

#### Freigabe Ventil

Anzeige und Schaltung der Freigabe des Ventils. Beachten Sie, dass dieser Wert im Allgemeinen durch den entsprechenden Eingangsparameter übersteuert wird und darum sinnvollerweise nur als Anzeigefeld und für die Extraktion der Adresse verwendet werden sollte.

#### **Grenzwert Ventil zu**

Eingabe des Sollwerts des Ventils. Wie bei der Freigabe des Ventils bereits erwähnt, wird im Allgemeinen dieser Wert durch den entsprechenden Eingangsparameter übersteuert und sollte darum ebenfalls sinnvollerweise nur als Anzeigefeld für die Extraktion der Adresse der Variable (im Fall der Abbildung oben wäre dies "R 1011" verwendet werden. Beachten Sie, dass das Ventil dauerhaft geschlossen wird, falls die Stellgrösse der minimalen Stellgrösse entspricht. Weiter wird das Ventil dauerhaft geöffnet, falls die maximale Stellgrösse erreicht wird.

#### Ventil letztmals bewegt vor

Eingabe der Zeitdauer in Stunden, vor welcher das Ventil letztmals bewegt wurde. Dieses Feld kann zurückgesetzt werden, indem der Wert auf 0 Stunden zurückgesetzt wird.

#### Einheit Stellgrösse

Konfiguration der <u>dekorativen</u> Einheit der Stellgrösse des Ventils mit Dreipunktregelung. Klicken Sie mit der linken Maustaste, falls die Stellgrösse des Ventils mit Dreipunktregelung beispielsweise hPa sein soll.

## Rückmeldung konfigurieren

Dieser Abschnitt dient zur Konfiguration der Rückmeldung des Ventils.

### Rückmeldung aktiv.

Konfiguration der Aktivierung der Rückmeldung des stetigen Ventils mit Dreipunktregelung. Wird die Rückmeldung des Ventils nicht eingelesen, dann muss mindestens die Ventillaufzeit eingegeben werden, damit die Position des Ventils berechnet werden kann.

### **Register Label**

Konfiguration des Labels oder des Registerwerts der SPS-Adresse, über welche die Rückmeldung des stetigen Ventils mit Dreipunktregelung eingelesen wird. Die Einstellung unter der Grösse "Kartentyp" muss in diesem Fall "Register Label" (dies entspricht dem Wert -1 der entsprechenden SPS-Variable) lauten. Ist umgekehrt der Kartentyp ungleich "Register Label, dann ist dieses Anzeige- und Eingabefeld bedeutungslos. Geben Sie in dieses Feld einen Wert ein, falls Sie die Rückmeldung der Ventilposition über ein Label einlesen (z.B. über Kommunikation).

### Eingangsadresse

Konfiguration der Eingangsadresse, über welche die Rückmeldung des stetigen Ventils mit Dreipunktregelung eingelesen wird, als Zahl. Schreiben Sie in dieses Feld kein Label wie "I.25" oder ähnlich, sondern schreiben sie nur die Nummer der Adresse. Falls es sich bei einer Adresse um eine Eingangsadresse handelt, müssen Sie den Kartentyp der Erfassung entsprechend setzten. Der Kartentyp darf also nicht "Register Label" sein. Schreiben sie wieder den Registerwert als Zahl (beispielsweise "140") und nicht als Label (wie zum Beispiel "R.140").

#### Kartentyp

Wählen Sie den Erfassungstyp aus. Folgende Erfassungstypen sind möglich:

| abgekürzte<br>Erfassungsart | ausformulierte<br>Erfassungsart                                                                                                    | Kommentar                                                                                   |
|-----------------------------|----------------------------------------------------------------------------------------------------|---------------------------------------------------------------------------------------------|
| Register Label              | Die Rückmeldung<br>wird über ein<br>Label eingelesen                                                                                                    | Schreiben Sie in das Feld<br>"Register Label" ein gültiges<br>Label.                        |
| Register<br>Eingangsadresse | Die Rückmeldung<br>wird über ein<br>Register<br>eingelesen                                                                                                    | Schreiben Sie in das Feld<br>"Register Adresse" den Wert<br>des Registers als Zahl.         |
| PCD2.W1XX                   | Die Rückmeldung<br>wird über eine<br>Erfassungskarte<br>der Baureihe<br>W1XX der Serie<br>PCD2 eingelesen,<br>das heisst mit<br>• PCD2.W100<br>oder<br>• PCD2.W105. | Schreiben Sie die<br>Eingangsadresse als Zahl in<br>das Eingabefeld "Register<br>Adresse" . |
| PCD2,PCS1.W2XX              | Die Rückmeldung<br>wird über eine<br>Erfassungskarte<br>der Baureihe<br>W2XX der Serien<br>PCD2 oder PCS1                                                           | Schreiben Sie die<br>Eingangsadresse als Zahl in<br>das Eingabefeld "Register<br>Adresse".  |

|                         | eingelesen, das<br>heisst mit<br>• PCD2.W200<br>• PCD2.W210<br>oder                                                                                                    |                                                                                             |
|-------------------------|----------------------------------------------------------------------------------------------------|---------------------------------------------------------------------------------------------|
|                         | • PCS1.W200                                                                                                    |                                                                                             |
| PCD2,PCD3,PCS1.<br>W3X0 | Die Rückmeldung<br>wird über eine<br>Erfassungskarte<br>der Baureihe<br>W3X0 der Serien<br>PCD2, PCD2 oder<br>PCD3 eingelesen,<br>das heisst mit<br>• PCD2.W300<br>• PCD2.W310<br>• PCD2.W340 | Schreiben Sie die<br>Eingangsadresse als Zahl in<br>das Eingabefeld "Register<br>Adresse".  |
|                         | <ul> <li>PCD3.W300</li> <li>PCD3.W310</li> <li>PCD3.W340 oder</li> <li>PCS1.W340</li> </ul>                                                                                                   |                                                                                             |
| PCD4.W300               | Die Rückmeldung<br>wird über eine<br>Erfassungskarte<br>der Baureihe<br>W3XX der Serie<br>PCD4 eingelesen,<br>das heisst mit<br>PCD4 W300 (und<br>verschiedenen<br>Bereichsmodulen<br>)       | Schreiben Sie die<br>Eingangsadresse als Zahl in<br>das Eingabefeld "Register<br>Adresse".  |
| PCD2,PCD3.W3X5          | Die Rückmeldung<br>wird über eine<br>Erfassungskarte<br>der Baureihe<br>W3X5 der Serien<br>PCD2 und PCD3<br>eingelesen, das<br>heisst mit                                                     | Schreiben Sie die<br>Eingangsadresse als Zahl in<br>das Eingabefeld "Register<br>Adresse" . |
|                         | <ul> <li>PCD2.W305</li> <li>PCD2.W315</li> <li>PCD2.W325</li> <li>PCD3.W305</li> </ul>                                                                                                    |                                                                                             |
|                         | <ul> <li>PCD3.W315<br/>oder</li> <li>PCD3.W325</li> </ul>                                                                                                    |                                                                                             |

Die Daten der verschiedenen Erfassungskarten wurden folgenden Dokumenten von Saia-Burgess entnommen:

Handbuch Hardware der Reihen PCD1 und PCD2; Saia-Burgess; Dokument 26/737; Version DE 16 | 2008-12-17

Handbuch Hardware der Reihe PCD2; Saia-Burgess; Dokument 26/789; Version DE9 | 2009-01-15

SPS-basierende Steuergeräte PCD4; Saia-Burgess; Ausgabe 26/734 D9, Juli 2003

Bei den unten stehenden Eingangsgrössen wurde angenommen, dass die Rückmeldung der Ventilposition mit einer PCD3.W340-Karte mit einer Auflösung von 12-Bit eingelesen wird. Dabei werde die Rückmeldung der Ventilposition als 4-20 mA-Signal eingelesen.

### Min. Eingangsgr.

Konfiguration der kleinsten zu messenden Eingangsgrösse. Im Beispiel sind das 819 (entspricht bei einer Auflösung von 12 Bit dem Wert von 4 mA).

#### Max. Eingangsgr.

Konfiguration der grössten zu messenden Eingangsgrösse. Im Beispiel sind dies 4095 (entspricht bei einer Auflösung von 12 Bit dem Wert von 20 mA).

#### Grenzwert Ventil zu

Anzeige der berechneten Ventilposition. Diese Ventilposition wird an dieser Stelle noch einmal dargestellt, damit die SPS-Variable für die Fehlersuche abgelesen werden kann.

#### **Grenzwert Ventil zu**

Konfiguration des maximalen Wert des Betrags der Differenz von Stellgrösse und der Rückmeldung, welche noch keine entsprechende Störmeldung der fehlenden Rückmeldung auslöst. Mit Vorteil ist dieser Wert gleich der Summe von Hysterese und Hälfte der Totzone. Ist dieser Wert kleiner, dann können Fehlalarme erzeugt werden.

#### Eingang Störung Rückmeldung

Anzeige der unverzögerten Störmeldung der fehlenden oder zu späten Rückmeldung des Ventils. Dieses Signal ist aufgeführt, damit dessen zugeordnete SPS-Variable zu Fehlersuchzwecken abgelesen werden kann.

#### Rückmeldung

Anzeige der verzögerten Störmeldung der fehlenden Rückmeldung des Ventils. Dieses Signal ist aufgeführt, damit dessen zugeordnete SPS-Variable zu Fehlersuchzwecken abgelesen werden kann.

#### **Grenzwert Ventil zu**

Konfiguration der Anzugverzögerung der Störmeldung der fehlenden oder zu späten Rückmeldung der Ventilposition. Geben Sie einen Wert ein, welcher gleich gross wie die Ventillaufzeit ist (also bis etwa 180 Sekunden), damit beim Normalbetrieb nicht irrtümlicherweise eine Störmeldung abgesetzt wird.

#### (Infobutton)

Bildverweis, um die Hystereseschaltung des Ventils mit Dreipunktregelung und vorhandener Rückmeldung zu konfigurieren.

#### **Grenzwert Ventil zu**

Konfiguration Hysterese der Dreipunktregelung. Siehe dazu das Kapitel .

#### Grenzwert Ventil zu

Konfiguration der Hälfte der Breite der Totzone der Dreipunktregelung. Siehe dazu das Kapitel.

#### **Grenzwert Ventil zu**

Konfiguration der zusätzlichen Schliess- respektive Öffnungszeit, falls die Stellgrösse des Ventils die minimale respektive maximale Stellgrösse beträgt.

#### Rückmeldung inaktiv

Konfiguration, dass das stetige Ventil mit Dreipunktregelung nicht über eine Rückmeldung besitzt.

## Antiblockiersystem

In diesem Abschnitt können Sie die Aktivierung des Antiblockiersystems konfigurieren und die nächste Schaltung der Antiblockierfunktion des Antiblockiersystems schalten. Es wird softwaremässig gewährleistet, dass die Antiblockierfunktion nie für zwei Aktoren gleichzeitig ausgeführt wird. Beachten Sie, dass die Nullung des stetigen Ventils mit Dreipunktregelung auf die gleiche Art vollzogen wird: Zuerst wird das stetige Ventil während der doppelten Ventillaufzeit geschlossen. Damit soll gewährleistet werden, dass sich das Ventil auch wirklich im geschlossenen Zustand befindet. Anschliessend wird die Stellgrösse wieder angefahren.

#### Antiblockiersystem aktiv.

Aktivierung des Antiblockiersystems des stetigen Ventils. Falls diese Checkbox aktiviert ist, bedeutet das nicht, dass die Antiblockierfunktion im Moment auch aktiviert ist. Siehe dazu das entsprechende Kapitel <u>"Antiblockierfunktion"</u>. Das untere Feld dient zum Ablesen der Adresse des entsprechenden SPS-Signals (in diesem Fall wäre dies "F 4000").

#### Ventils seit ABS Intervall bewegt?

<u>Anzeige und Schaltung</u> des Signals, welches anzeigt, ob sich der Öffnungsgrad des Ventils seit der letzten Antiblockierfunktion einmal verändert hat. Beachten Sie, dass jede Nullung des stetigen Ventils mit Dreipunktregelung zur Folge hat, dass das Ventil sich bewegt.

#### **ABS Phase aktiv**

Anzeige, ob die Antiblockierfunktion im Moment ausgeführt wird. Diese Antiblockierfunktion wird gewöhnlich jeden Dienstag ab 9:00 Uhr ausgeführt. Beachten Sie, dass jede Handschaltung die Antiblockierfunktion zurücksetzt.

## Rückmeldung inaktiv

Dieser Abschnitt dient dazu, das Ventil ohne Rückmeldung zu konfigurieren. Beachten Sie, dass die Rückmeldung genau dann inaktiv ist, falls die Rückmeldung (Grösse mit der Bezeichnung "Rückmeldung aktiv.", siehe oben) nicht aktiviert ist.

#### Rückmeldung inaktiv

(Wurde bereits weiter oben beschrieben) <u>Konfiguration</u>, dass das stetige Ventil mit Dreipunktregelung nicht über eine Rückmeldung besitzt.

#### Schaltperiodendauer in s

Konfiguration der Ventillaufzeit des stetigen Ventils mit Dreipunktregelung in Sekunden.

#### Resetzeit in h

Konfiguration der Zeitdauer in Stunden, nach welcher das Ventil ganz geschlossen und wieder auf die Ventilposition gefahren wird. Dieser Reset dient der Justierung der Ventilposition. Geben Sie 0 ein, falls Sie die diese Nullung nicht benötigen. Sie können auf die Nullung verzichten, falls Sie beispielsweise eine PID-Regelung verwenden und den Integralanteil verwenden, so dass gewährleistet ist, dass die Stellgrösse des Ventils einmal auf die minimale respektive maximale Stellgrösse gefahren wird. Diese Stellgrössen besitzen dann die Eigenschaft, dass das Ventil dauerhaft geöffnet respektive geschlossen wird. Auf diese Weise kann die Nullung softwaremässig erfolgen, ohne dass eine spezielle Nullung nötig wäre.

#### minimale Schaltdauer

Konfiguration der Angabe der Schaltdauer, welcher ein Schaltbefehl mindestens besitzen muss, damit er ausgeführt wird. Setzen Sie diesen Parameter zu 0 Sekunden, falls jeder Schaltbefehl ausgeführt werden soll. Wird dieser Parameter zu 5 Sekunden gesetzt, dann muss ein Schaltbefehl mindestens 5 Sekunden dauern (also 5 Sekunden schliessen respektive 5 Sekunden öffnen), damit er ausgeführt wird. Beachten Sie, dass das Ventil mit Dreipunktregelung nicht mehr korrekt arbeiten kann, falls dieser Wert zu gross gewählt wird. Ist dieser Wert grösser als die Schaltperiodendauer, dann schaltet das Ventil garantiert nicht mehr.

#### Schliesse Ventil bei kl. St.gr.

Falls die minimale Stellgrösse 0% und die maximale Stellgrösse 100% beträgt, dann wird die aktivierter Checkbox das Ventil dauerhaft geschlossen, falls die Stellgrösse 0% beträgt und dauerhaft geöffnet, falls die Stellgrösse 100% beträgt. Falls die minimale Stellgrösse nicht 0% oder die maximale Stellgrösse ungleich 100% beträgt, dann kann diese Option nicht aktiviert werden.

### 58.1.6 Konfigurationsbild

Das Konfigurationsbild dient dazu, die externen Handschaltungen zu konfigurieren. Darüber hinaus kann derjenige Teil der Alarmierung konfiguriert werden, welcher auf der Ziel-SPS abgewickelt wird.

Beachten Sie, dass Sie für die Veränderung dieser Grössen über genügend Rechte verfügen und am System angemeldet sein müssen. Die Abbildung unten zeigt Konfigurationsbild des stetigen Ventils mit Dreipunktregelung (VEN03):

|                                                                                                    | Replace B                      | MO-Name                                                                                             |
|----------------------------------------------------------------------------------------------------|--------------------------------|----------------------------------------------------------------------------------------------------|
| Reparatur<br>Reparatur Eingangsadresse                                                                                               | F Null                         | Sammelalarmoruppe                                                                                   |
| Reparatur<br>Reparatur Logik<br>Softwareschalter Reparatur                                                                           | Nein<br>Normal<br>Aus          | Alarmunterdrückungs-/ Sammelalarmgruppen 02 01 0002 01 00 Sammelstörung Aus                         |
| <b>landbetrieb</b><br>Handbetrieb                                                                                                    | Nein                           | Adr. Eing. externe Quittierung FNull<br>Quittierung Aus                                             |
| Hand Softwareschalter<br>Stellgrösse Handbetrieb<br>Handschaltung öffnen                                                             | Aus 0 %                        | Überwachung A810 auf     Auto       Schalter A810 auf     Auto       A810 Zustand Stufe auf     Aus |
| Schnellabschaltung<br>Adr. Eing. Schnellabschaltung<br>Schnellabschaltung<br>Logik Schnellabschaltung<br>Softwareschalter Schnellaus | FNull<br>Nein<br>Normal<br>Aus | ✓ Überwachung A810 zu         Schalter A810 zu         A810 Zustand Stufe zu                        |
|                                                                                                    | BMO:\                          | /EN03                                                                                               |

Konfigurationsbild des stetigen Ventils mit Dreipunktregelung (VEN03)

Dieses Bedienbild verfügt über die folgenden Elemente:

## Reparatur

Weitere Informationen über die externe Konfiguration von externen Reparaturschaltungen und Warnhinweise siehe Kapitel <u>"externe Reparaturschaltung eines Objekts</u> konfigurieren".

#### Reparatur Eingangsadresse bis Softwareschalter Reparatur

Konfiguration der externen Reparaturschaltung des stetigen Ventils mit Dreipunktregelung.

## Handbetrieb

Beachten Sie, dass keine externe Handschaltung konfiguriert werden kann. Weitere Informationen zum Handbetrieb eines Objektes und Warnhinweis siehe Kapitel <u>"Objekt von Hand betreiben"</u>.

Handbetrieb bis Hand Softwareschalter: Anzeige und Schaltung des Handbetriebs des stetigen Ventils mit Dreipunktregelung. Beachten Sie, dass die Schaltfläche mit der Bezeichnung "Handschaltung öffnen

nur dann sichtbar ist, falls das Ventil mit Dreipunktregelung nicht über eine Rückmeldung der Ventilposition verfügt.

## Schnellabschaltung

Weitere Informationen über die Konfiguration der externen Ausschaltung eines Objekts sowie Warnhinweise siehe Kapitel <u>"externe Ausschaltung eines Objekts konfigurieren"</u>.

#### Adr. Eing. Schnellabschaltung bis Softwareschalter Schnellaus

Konfiguration der externen Ausschaltung des stetigen Ventils mit Dreipunktregelung.

## Störmeldung

Weitere Informationen über Störmeldungen siehe Kapitel "Störmeldekonzepte".

#### Sammelalarmgruppe bis Quittierung

Konfiguration der Sammelalarmierung des stetigen Ventils mit Dreipunktregelung und dessen Quittierung .

#### (Kästchen mit zwei Punkten

Aufruf des Bilds der Konfiguration aller Sammelalarm- und Alarmunterdrückungsgruppen.

## Überwachungen der Handschaltmodule

Falls die Ausgänge des Ventils mit Dreipunktregelung mittels Handschaltmodule des Typs A810 übersteuert werden können, dann können Sie dies mittels ProMoS detektieren und gegebenenfalls eine Warnung (Alarm einer niedrigen Priorität) im Alarmviewer erzeugen. Damit sollte es leichter möglich sein, mittels Fernzugriff sich einen Überblick über die Anlage zu verschaffen, falls diese vor Ort übersteuert wurde.

#### A810 Zustand Stufe auf

Konfiguration der Überwachung der Übersteuerung des Öffners des Ventils mit Dreipunktregelung mittels einem Handschaltmodul A810.

#### A810 Zustand Stufe zu

Konfiguration der Überwachung der Übersteuerung des Schliessers des Ventils mit Dreipunktregelung mittels einem Handschaltmodul A810.

## 58.1.7 Alarmkonfigurationsbild

Allgemeine Erläuterungen zum Bild der Konfiguration von Alarmierungen siehe Kapitel "Alarme eines Objekts konfigurieren".

Nachfolgend ist das Alarmkonfigurationsbild eines stetigen Ventils mit Dreipunktregelung abgebildet:

| Alarmkonfigurationsbild Ventil Drei                                                                                                    | punktregelung (VEN03_04)     |                                                                                          |                              |  |  |  |  |  |  |
|----------------------------------------------------------------------------------------------------|------------------------------|------------------------------------------------------------------------------------------|------------------------------|--|--|--|--|--|--|
|                                                                                                    | Replace BMO-Name 🛞           |                                                                                          |                              |  |  |  |  |  |  |
| Alarmierung                                                                                                    |                              |                                                                                          |                              |  |  |  |  |  |  |
| Rückmeldung aktiv.                                                                                                    |                              | Reparatur                                                                                |                              |  |  |  |  |  |  |
| Logik                                                                                                    |                              | Logik                                                                                    |                              |  |  |  |  |  |  |
| Alarmaruppe                                                                                                    |                              | Alarmaruppe                                                                              |                              |  |  |  |  |  |  |
| Alarmtext                                                                                                    | ······                       | Alarmtext                                                                                |                              |  |  |  |  |  |  |
| Alarmanweisung                                                                                                    |                              | Alarmanweisung                                                                           |                              |  |  |  |  |  |  |
| <ul> <li>A810 Hand Ausgang auf<br/>Logik</li> <li>Priorität</li> <li>Alarmgruppe</li> <li>Alarmtext</li> <li>Alarmanweisung</li> </ul> | >= <= >=<br>3 1 2 3 4 5<br>1 | A810 Hand Ausgang zu<br>Logik<br>Priorität<br>Alarmgruppe<br>Alarmtext<br>Alarmanweisung | >= <= >=<br>3 1 2 3 4 5<br>1 |  |  |  |  |  |  |
|                                                                                                    | BMO:                         | VEN03                                                                                    |                              |  |  |  |  |  |  |
| <b>\$</b>                                                                                                    |                              |                                                                                          | Vers. 2.92                   |  |  |  |  |  |  |
|                                                                                                    |                              |                                                                                          |                              |  |  |  |  |  |  |

Bild der Konfiguration der Alarmierungen des stetigen Ventils mit Dreipunktregelung (VEN03)

Mehr über die Konfiguration von Bildern für die Konfiguration von Alarmierungen siehe Kapitel <u>"Störmeldekonzepte"</u> beziehungsweise <u>"Alarme eines Objekts konfigurieren"</u>.

Es existieren die folgenden Möglichkeiten der Konfiguration:

#### Rückmeldung akti.

Konfiguration der Alarmierung im Fall einer fehlenden oder zu späten Rückmeldung der Ventilposition.

#### Reparatur

Konfiguration der Alarmierung, falls das stetige Ventil mit Dreipunktregelung in Reparatur geschaltet wird.

Beachten Sie, dass die nächsten zwei Alarmierungen mehr den Charakter von Warnungen besitzen, und die Übersicht über Anlagen per Fernzugriff zu erleichtern.

#### A810 Hand Ausgang auf

Konfiguration der Alarmierung, falls das der Ausgang des Öffners des stetigen Ventil mit Dreipunktregelung mittels einer Schaltung eines Handschaltmoduls A810 übersteuert wird.

### A810 Hand Ausgang zu

Konfiguration der Alarmierung, falls das der Ausgang des Schliessers des stetigen Ventil mit Dreipunktregelung mittels einer Schaltung eines Handschaltmoduls A810 übersteuert wird.

## 58.1.8 Trendbild

Das Trendbild des stetigen Ventils mit Rückmeldung dient dazu, den berechneten (falls keine Rückmeldung der Ventilposition eingelesen wird) oder gemessenen (falls die Rückmeldung der Ventilposition eingelesen wird) Öffnungsgrad des Ventils für vergangene Zeiten zu visualisieren. Für allgemeine Informationen über Konfiguration von Trendbildern sei auf das Kapitel <u>"Trenderfassung eines Objekts konfigurieren"</u> verwiesen. Da die Konfiguration der Trenderfassung ebenfalls in diesem Bild erfolgt, können die entsprechenden Eingaben nur getätigt werden, falls der Benutzer über das Recht verfügt, das Projekt zu konfigurieren. Nachfolgend ist das <u>Trendbild</u> eines stetigen Ventils mit Dreipunktregelung abgebildet:

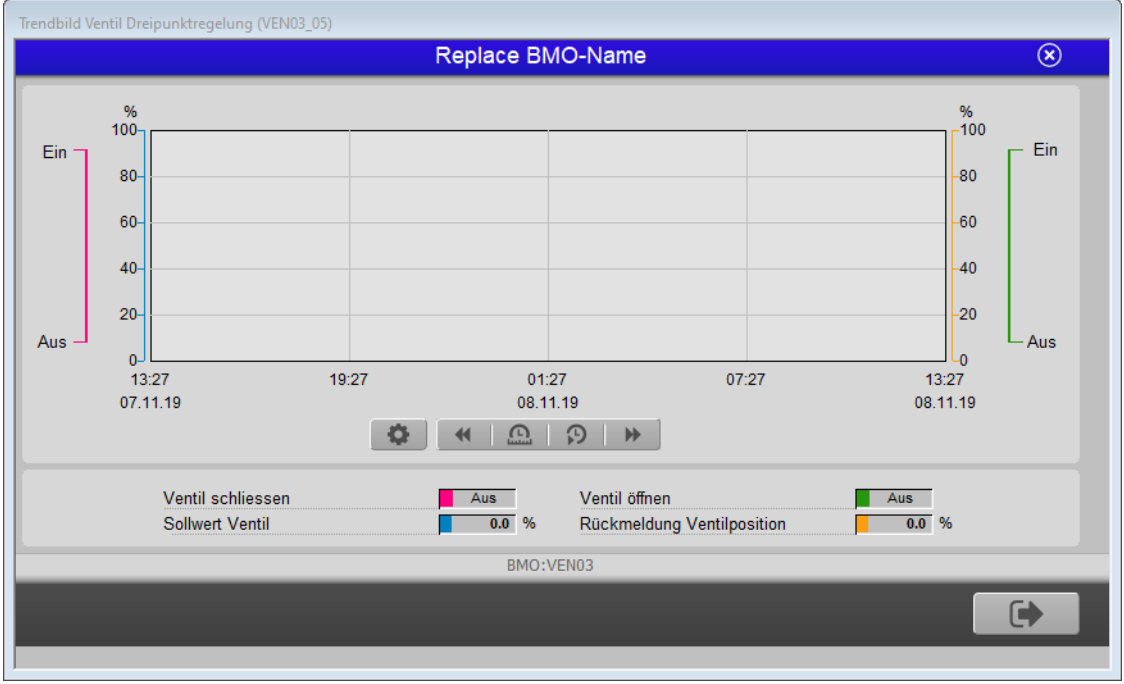

Trendbild des stetigen Ventils mit Dreipunktregelung (VEN03)

Nebst den allgemein gültigen Elementen des Trendbilds sind folgende zusätzlichen Elemente vorhanden:

#### Ventil schliessen

Anzeige, ob das Ventil mit Dreipunktregelung im Moment geschlossen wird.

#### Sollwert Ventil

Anzeige der momentanen Stellgrösse des Ventils

#### Ventil öffnen

Anzeige, ob das Ventil mit Dreipunktregelung im Moment geöffnet wird.

### **Rückmeldung Ventilposition**

Anzeige der momentanen Werts der Rückmeldung der Ventilposition. Beachten Sie, dass dieser Wert demjenigen des Sollwerts entsprechen sollte, falls das stetige Ventil mit Dreipunktregelung nicht über eine Rückmeldung verfügt.

## 58.1.9 Schema Dreipunktregler

Dieses Informationsbild wurde erzeugt, damit die Konfiguration des stetigen Ventils mit Dreipunktregelung einfacher durchgeführt werden kann. Der Dreipunktregler des stetigen Ventils mit Dreipunktregelung wird durch die folgenden Grössen festgelegt.

- Hysterese
- Hälfte der Totzone

Für das Erzeugen der Störmeldung der fehlenden oder zu späten Rückmeldung der Rückmeldung des stetigen Ventils ist weiter die Alarmgrenze notwendig.

Als Totzone wird der Bereich definiert, innerhalb dessen der Öffnungsgrad des Ventils nicht der Stellgrösse nachgeführt wird. Dieser Bereich ist darum notwendig, weil ein Fehlen desselben zu einem Flippern der Ausgänge des Öffnen und Schliessens des Ventils führen könnte.

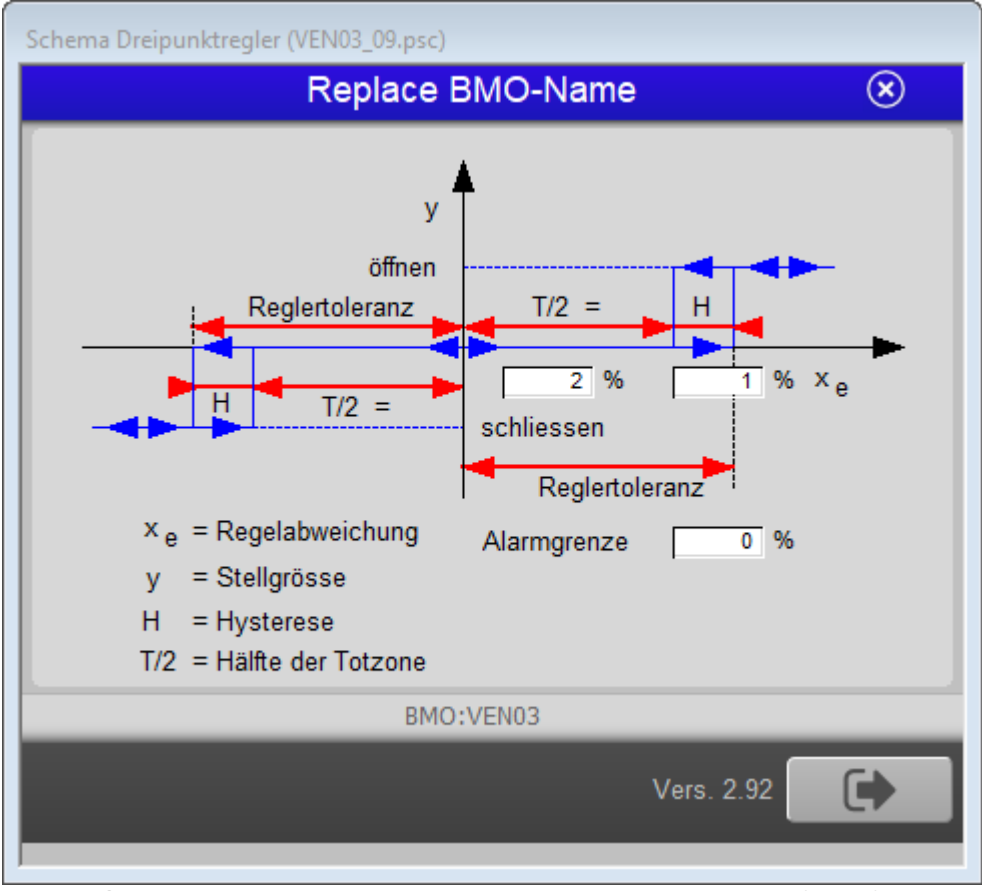

Schema des Dreipunktreglers des stetigen Ventils mit Dreipunktregelung (VEN03)

Dabei besitzt die Summe der Hysterese und der Hälfte der Totzone eine anschauliche Bedeutung. Sie bilden zusammen die Toleranz des Reglers in dem Sinn, als dass Abweichungen zwischen der Stellgrösse und der Rückmeldung der Ventilposition, deren Betrag kleiner als die Summe der Hälfte der Totzone und der Hysterese ist, nicht zu einer Veränderung der Ventilposition führen. Das bedeutet jedoch auch, dass bei einer Summe der Hälfte der Totzone plus der Hysterese von 3 % das Ventil nur bis etwa 3 % geschlossen respektive 98 % geöffnet wird. Um dies zu kompensieren, dann eine

Nachlaufzeit definiert werden (Erläuterungen siehe Infobild, Punkt ).

Bei der Konfiguration der Dreipunktregelung ist zu beachten:

- Wählen Sie die Hysterese umso grösser, je grösser das Messrauschen der Rückmeldung der Ventilposition ist. Verwenden sie mit Vorteil ein 4 - 20 mA Signal für die Rückmeldung der Ventilposition, weil dieses Signal ein kleineres Rauschen besitzt als ein 0 - 10 V Signal. In einer ersten Anwendung genügte eine Hysterese von 1 %.
- Wählen Sie die Toleranz umso grösser, je schneller der Hubantrieb des Ventils dessen Öffnungsgrad verändert. Da die Dreipunktregelung eher für relativ langsam sich bewegende Ventile verwendet wird, kann die Toleranz in der Regel relativ klein (also etwa 1 %) gehalten werden.
- Die Alarmgrenze sollte grösser oder zumindest gleich der Summe aus der Hälfte der Totzone und der Hysterese betragen. Wenn wie im Beispiel oben die Hälfte der Totzone 2 % beträgt und die Hysterese 1 % beträgt, dann muss die Alarmgrenze also mindestens 3 % betragen. Wird die Alarmgrenze kleiner gewählt, dann können im Normalbetrieb irrtümlich Störmeldungen abgesetzt werden, da Regelabweichungen kleiner als die Summe der Hälfte der Totzone plus der Hysterese nicht ausgeglichen werden.

## 58.1.10 Fernalarmierung

Für allgemeine Informationen über die Fernalarmierungen sei auf das Kapitel <u>"Fernalarme eines Objekts konfigurieren"</u> verwiesen.

In der Regel sollten Sie in diesem Bild keine Konfigurationen tätigen müssen. Beachten Sie, dass Sie nur dann Änderungen in den Einstellungen vornehmen können, falls Sie über genügend Rechte verfügen und am System angemeldet sind. Die Abbildung unten zeigt das Bild der mobilen Alarmierung des stetigen Ventils mit Dreipunktregelung

| Bil | Bild Konfiguration Fernalarmierungen Ventil Dreipunktregelung (VEN03_06) |           |           |     |          |   |  |  |  |  |  |
|-----|--------------------------------------------------------------------------|-----------|-----------|-----|----------|---|--|--|--|--|--|
|     | Replace BMO-Name 🛛 🛞                                                     |           |           |     |          |   |  |  |  |  |  |
|     |                                                                          |           |           |     |          |   |  |  |  |  |  |
|     |                                                                          |           |           |     |          |   |  |  |  |  |  |
|     |                                                                          |           |           |     | _        |   |  |  |  |  |  |
|     | Fernalarmierung                                                          |           | E-Mail    | SMS | Pager    |   |  |  |  |  |  |
|     | Rückmeldung Ventil                                                       |           | <b>V</b>  | •   | <b>v</b> |   |  |  |  |  |  |
|     |                                                                          |           |           |     |          |   |  |  |  |  |  |
|     |                                                                          |           |           |     |          |   |  |  |  |  |  |
|     |                                                                          |           |           |     |          |   |  |  |  |  |  |
|     |                                                                          |           |           |     |          |   |  |  |  |  |  |
|     |                                                                          |           |           |     |          |   |  |  |  |  |  |
|     |                                                                          | BMO:VEN03 |           | _   |          | _ |  |  |  |  |  |
|     |                                                                          |           | Vers 29   | 2   |          |   |  |  |  |  |  |
|     |                                                                          |           | 1010. L.0 |     | -        |   |  |  |  |  |  |
|     |                                                                          |           |           |     |          |   |  |  |  |  |  |

Bild der Fernalarmierung des stetigen Ventils mit Dreipunktregelung (VEN03)

Dabei können die folgende Alarmierungen als Fernalarmierung per E-Mail, SMS oder Pager konfiguriert werden.

## Störung Rückmeldung

Die <u>Aktivierung</u> dieses Fernalarms setzt einen Fernalarm bei einer fehlenden oder zu späten Rückmeldung des Ventils ab (vergleiche mit dem entsprechenden Punkt des <u>Infobilds</u>).

## 58.2 Störungsbehebung

Die nachfolgende Liste ist keineswegs abschliessend, sondern soll einen Überblick darüber geben, was alles überprüft werden kann, falls der das stetige Ventil mit Dreipunktregelung sich nicht wie gefordert verhält.

Überprüfen Sie, ob

- die Freigabe gesetzt ist
- die Verzögerungszeit der Überwachung der Rückmeldung des Ventils nicht zu kurz angesetzt ist. Diese muss grösser als die <u>Ventillaufzeit</u> des Ventils sein.
- die erlaubte Toleranz des Betrags der Abweichung zwischen der Stellgrösse und der Rückmeldung des Ventils nicht zu klein eingestellt ist (Sie müssen über Konfigurationsrechte verfügen, um dies nachprüfen zu können).
- das Ventil nicht aus- oder in Reparatur geschaltet worden ist.
- der richtige Ventilausgang angesteuert wird
- der SDriver in Betrieb ist.
- die SPS in Betrieb ist
- die Signalleitungen zum Ventil in Ordnung sind
- das Ventil selber nicht defekt ist
- sich das Ventil von Hand öffnen und schliessen lässt
- ob der eingestellte Ventilöffnungsgrad mit dem tatsächlichen Ventilöffnungsgrad übereinstimmt (indem das Ventil beispielsweise 0 %, 25 %, 50 %, 75% und 100% Ventil geöffnet wird).
- ob eine vernünftige Zeit des periodischen Resets eingegeben wurde, falls das Ventil den tatsächlichen Öffnungsgrad nicht einliest.
- ob die Mindestschaltzeit nicht zu gross ist (indem mit einer Mindesteinschaltzeit von 0 Sekunden getestet wird).
- die Konfiguration der Überwachung der Handschaltmodule A810 gemäss den Erläuterungen des entsprechenden <u>Abschnitts</u> der Dokumentation des zweistufigen Motors (MOT02) vorgenommen wurde.

## 58.3 Konfiguration

Die Konfiguration des stetigen Ventils mit Dreipunktregelung ist über die folgenden Bilder verteilt:

- Infobild des stetigen Ventils mit Dreipunktregelung
- Konfigurationsbild des stetigen Ventils mit Dreipunktregelung
- Bild der Konfiguration der Alarmierungen des stetigen Ventils mit Dreipunktregelung
- Bild der Konfiguration des mobilen Alarms des stetigen Ventils mit Dreipunktregelung
- <u>Schema des Dreipunktreglers</u> des stetigen Ventils mit Dreipunktregelung (dieses Infobild wird nur dann gezeigt, falls die Überwachung der Rückmeldung des Ventils aktiviert ist)
- Trendbild des stetigen Ventils mit Dreipunktregelung.

Im Allgemeinen sollten Sie im Infobild und im Konfigurationsbild Konfigurationen vornehmen müssen. Die anderen Konfigurationsbilder werden seltener in Projekten angepasst.

Bei der Initialisierung des stetigen Ventils mit Dreipunktregelung sind folgende Felder mit Vorteil oder sogar zwingend einzugeben (vergleiche mit der Abbildung <u>unten</u>), damit bei der Codegenerierung keine Fehlermeldungen erzeugt werden:

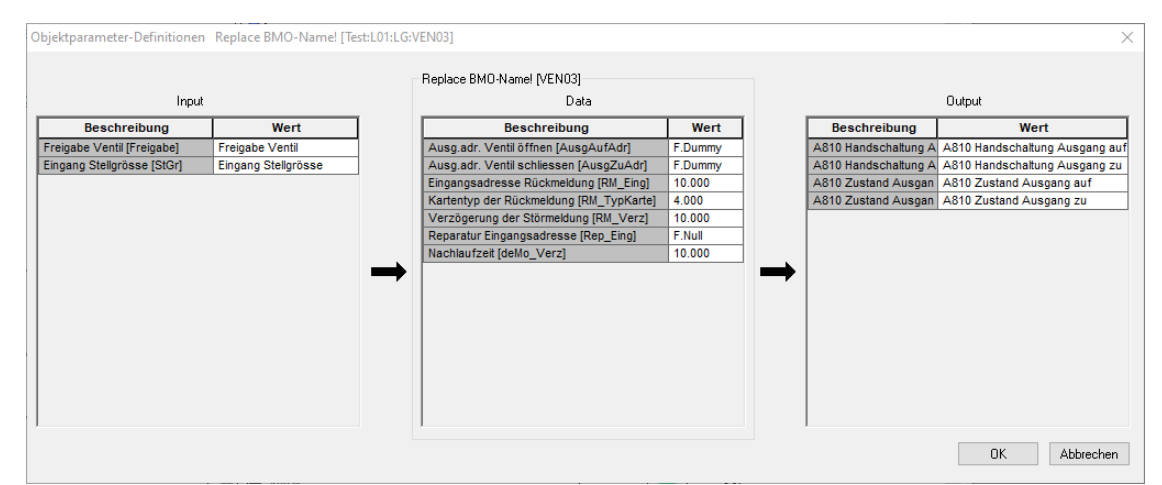

Aufrufparameter des stetigen Ventils mit Dreipunktregelung (VEN03)

# Eingabeparameter des stetigen Ventils mit Dreipunktregelung

## Freigabe Ventil

Geben Sie an, welches Signal die Freigabe des Ventils aktiviert.

## Eingang Stellgrösse

Geben Sie an, welches Signal die Stellgrösse des Ventils beinhaltet.

## Datenparameter des stetigen Ventils mit Dreipunktregelung

### Ausg.adr. Ventil öffnen

Geben Sie hier die Ausgangsadresse des Öffners des Ventil ein. Üblicherweise ist diese Ausgangsadresse "O.32

oder ähnlich. Dieses Feld muss zwingend eingegeben werden, sonst kann das Ventil nicht mit dem Vorlagenobjekt angesteuert werden.

### Ausg.adr. Ventil schliessen

Geben Sie hier die Ausgangsadresse des Schliessers des Ventils ein. Üblicherweise ist diese Ausgangsadresse "O.33oder ähnlich. Dieses Feld muss ebenfalls zwingend eingegeben werden, sonst kann das Ventil nicht mit dem Vorlagenobjekt angesteuert werden.

### Eingangsadresse Rückmeldung

:Falls Sie die Rückmeldung des Öffnungsgrads des Ventils einlesen, müssen Sie hier die Adresse der Rückmeldung als Zahl eingeben. Im Infobild des stetigen Ventils mit Dreipunktregelung können Sie den Wert auch als Label oder als Registeradresse eingeben. Setzen Sie ansonsten diesen Wert auf 0.

### Reparatur Eingangsadresse

Geben Sie die Adresse des Flags oder des Eingangs der externen Reparaturschaltung ein, falls eine solche vorhanden ist. Geben Sie ansonsten F.Null ein.

#### Kartentyp der Rückmeldung

Geben Sie in diesem Feld ein, über welchen Kartentyp eine allfällige Rückmeldung eingelesen wird. Diese Eingabe kann im <u>Infobild</u> des stetigen Ventils mit Dreipunktregelung ein wenig komfortabler eingegeben werden, da dort anstelle ihrer nummerischen Kodierungen der Kartentyp ausgewählt werden kann.

#### Verzögerung der Rückmeldung

Geben Sie in dieses Eingabefeld die Verzögerungszeit der Überwachung der Rückmeldung des stetigen Ventils ein, falls sie die Rückmeldung des Ventils einlesen. Diese Verzögerung ist mit Vorteil mindestens so gross wie die Klappenlaufzeit des Ventils.

Falls Sie die Rückmeldung des Ventils einlesen, dann müssen Sie unter <u>"Rückmeldung</u> <u>konfigurieren"</u> das Einlesen der Rückmeldung noch sinnvoll konfigurieren. Falls das Ventil mit Dreipunktregelung nur dann geschaltet werden soll, falls dessen Schaltzeit grösser als eine gegebene Mindestschaltzeit ist, dann können Sie dies im Infobild desselben so konfigurieren, dass diese mit einer Zeit ungleich 0 Sekunden konfiguriert wird.

## Ausgabeparameter des stetigen Ventils mit Dreipunktregelung

In diesem Abschnitt können sie die Ausgabeparameter stetigen Ventils mit Dreipunktregelung konfigurieren. Bedenken Sie bitte, dass die Ausgabeparameter üblicherweise nicht in Projekten verwendet werden.

## A810 Handschaltung Ausgang auf

Verwenden Sie diesen Parameter, falls eine Handschaltung des Öffners des stetigen Ventils mit Dreipunktregelung mit Hilfe eines Handschaltmoduls A810 in einem anderen Vorlagenobjekt weiter verwendet werden soll.

#### A810 Handschaltung Ausgang zu

Verwenden Sie diesen Parameter, falls eine Handschaltung des Schliessers des stetigen Ventils mit Dreipunktregelung mit Hilfe eines Handschaltmoduls A810 in einem anderen Vorlagenobjekt weiter verwendet werden soll.

#### A810 Zustand Ausgang auf

Verwenden Sie diesen Parameter, falls Sie die Art der Handschaltung des Öffners des stetigen Ventils mit Dreipunktregelung mit Hilfe eines Handschaltmoduls A810 in einem anderen Vorlagenobjekt weiter verwenden möchten. Bedenken Sie bitte, dass diese Information nur dann von Bedeutung ist, falls mittels des Handschaltmoduls A810 auch tatsächlich eine Schaltung des Öffners getätigt wurde.

#### A810 Zustand Ausgang zu

Verwenden Sie diesen Parameter, falls Sie die Art der Handschaltung des Schliessers des stetigen Ventils mit Dreipunktregelung mit Hilfe eines Handschaltmoduls A810 in einem anderen Vorlagenobjekt weiter verwenden möchten. Bedenken Sie bitte, dass diese Information nur dann von Bedeutung ist, falls mittels des Handschaltmoduls A810 auch tatsächlich eine Schaltung des Schliessers des Ventils mit Dreipunktregelung getätigt wurde.

Überprüfen Sie, ob die Umrechnungen der Registerwerte gültig sind. Für das fehlerfreie Funktionieren des Vorlagenobjektes ist es notwendig, dass die Leitfunktionen übersetzt und ausgeführt sind.

Überprüfen Sie, ob die Leitfunktionen übersetzt sind und ausgeführt wurden, so dass die Ausgangsadressen des Ventils in die entsprechenden Kopien mit den Bezeichnungen "Ein\_Ausg\_auf\_A810" respektive "Ein\_Ausg\_zu\_A810" kopiert wurden. Falls Sie den Öffner und Schliesser des Ventils mittels einer A810-Karte von Hand übersteuern, müssen Sie mittels einer geeigneten Hardwareschaltung dafür sorgen, dass der Öffner und der Schliesser des Ventils gegeneinander verriegelt werden. Ansonsten ist es möglich, einen Kurzschluss zu produzieren.

## 58.3.1 Variablenliste

Die folgende Tabelle listet alle Signale und Variablen des stetigen Ventils mit Dreipunktregelung (VEN03) auf:

| DMS-Name /<br>SPS-Label | Kommentar                             | Typ<br>DMS | Тур<br>SPS                                         | Param<br>eternu<br>mmer | Paramet<br>erart/<br>Umrech<br>nungen <sup>1</sup> | Beschreibung                                                                                                    | Grundei<br>nstellun<br>g |
|-------------------------|---------------------------------------|------------|----------------------------------------------------|-------------------------|----------------------------------------------------|----------------------------------------------------------------------------------------------------|--------------------------|
| ABS_Aktiv               | Antiblockiersystem<br>aktiv.          | BIT        | Flag                                               | 1                       | -                                                  | ist die Aktivierung des<br>Antiblockiersystems des<br>stetigen Ventils mit<br>Dreipunktregelung<br>(siehe <u>Infobild</u> mit<br>Rückmeldung).                                                                                                    | OFF                      |
| ABS_Ein                 | ABS Phase aktiv?                      | BIT        | Flag                                               | 2                       | -                                                  | zeigt an, dass im<br>Moment die<br>Antiblockierfunktion des<br>Antiblockiersystems des<br>stetigen Ventils mit<br>Dreipunktregelung<br>ausgeführt wird (siehe<br><u>Infobild</u> mit<br>Rückmeldung).                                                                                                    | OFF                      |
| ABS_LetztEi<br>n        | Ventil letztmals<br>bewegt vor        | FLT        | Register                                           | 3                       | SPS Hi =<br>3600                                   | ist die Zeitdauer, vor<br>welcher das letzte Mal<br>der Öffner o der<br>Schliesser des stetigen<br>Ventils mit<br>Dreipunktregelung<br>aktiviert worden ist<br>(siehe <u>Infobild</u> mit<br>Rückmeldung). Beachten<br>Sie, dass das<br>vollständige Öffnen oder<br>Schliessen des Ventils<br>nicht als Bewegung<br>betrachtet wird.                                  | 0                        |
| ABS_NichtEi<br>n        | Ventil seit ABS<br>Intervall bewegt?  | BIT        | Flag                                               | 4                       | -                                                  | zeigt an, dass das<br>stetige Ventil seit der<br>Ausführung der letzten<br>Antiblockierfunktion des<br>Antiblockiersystems des<br>stetigen Ventils nicht<br>mehr geöffnet oder<br>geschlossen wurde<br>(siehe Infobild mit<br>Rückmeldung).<br>Beachten Sie, dass das<br>vollständige Öffnen oder<br>Schliessen des Ventils<br>nicht als Bewegung<br>betrachtet wird. | ON                       |
| Aus_Eing                | Adresse Eingang<br>Schnellabschaltung | STR        | Adresse<br>eines Flags<br>oder eines<br>Aus-gangs. | 5                       | -                                                  | ist die Eingangsadresse<br>der externen<br>Ausschaltung des<br>stetigen Ventils mit<br>Dreipunktregelung<br>(siehe<br>Konfigurationsbild).                                                                                                    | F.Null                   |
| Aus_Logik               | Logik<br>Schnellabschaltung           | BIT        | Flag                                               | 6                       | -                                                  | ist die Logik der<br>externen Ausschaltung<br>des stetigen Ventils mit<br>Dreipunktregelung                                                                                                    | OFF                      |

|                     |                                   |     |                                                    |    |                        | (siehe<br><u>Konfigurationsbild</u> ).                                                                                                    |     |
|---------------------|-----------------------------------|-----|----------------------------------------------------|----|------------------------|----------------------------------------------------------------------------------------------------|-----|
| Aus_Mel             | Schnellabschaltung                | BIT | Flag                                               | 7  | -                      | ist die Meldung der<br>Ausschaltung des<br>stetigen Ventils mit<br>Dreipunktregelung<br>(siehe<br><u>Konfigurationsbild</u> ).                                                                                          | OFF |
| Aus_Soft            | Softwareschalter<br>Schnellaus    | BIT | Flag                                               | 8  | -                      | zeigt an, dass mittels<br>Softwareschalter das<br>stetige Ventil mit<br>Dreipunktschaltung<br>ausgeschaltet wurde<br>(siehe<br><u>Konfigurationsbild</u> ).                                                             | OFF |
| AusgAuf             | Ventil öffnen                     | STR | Adresse<br>eines Flags<br>oder eines<br>Aus-gangs  | 9  | -                      | zeigt an, dass der Öffner<br>des stetigen Ventils mit<br>Dreipunktschaltung<br>aktiviert ist (siehe<br><u>Infobild</u> mit<br>Rückmeldung).                                                                             | OFF |
| Ausg-<br>AufAdr     | Ausg.Adresse Ventil<br>öffnen     | віт | Flag                                               | 10 | Datenp<br>aramet<br>er | ist die Adresse des<br>Öffners des stetigen<br>Ventils mit<br>Dreipunktregelung<br>(siehe <u>Infobild</u> , Punt).                                                                                                    | 0.  |
| AusgZu              | Ventil schliessen                 | BIT | Flag                                               | 11 | -                      | zeigt an, dass der<br>Schliessers des stetigen<br>Ventils mit<br>Dreipunktregelung<br>aktiviert ist (siehe<br><u>Bedienbild</u> mit<br>Rückmeldung).                                                                    | OFF |
| AusgZuAdr           | Ausg.Adresse Ventil<br>schliessen | STR | Adresse<br>eines Flags<br>oder eines<br>Aug-gangs. | 12 | Datenp<br>aramet<br>er | ist die Adresse des<br>Schliessers des stetigen<br>Ventils mit<br>Dreipunktregelung<br>(siehe <u>Infobild</u> ).                                                                                                    | 0.  |
| Bemerkung           | Bemerkung                         | STR | -                                                  | -  | -                      | Siehe <u>Bedienbild</u> , unten.                                                                                                    | -   |
| CFG_BIT<br>A810_auf | Überwachung A810<br>Ausgang auf   | BIT | -                                                  | -  | -                      | zeigt an, ob die<br>Übersteuerung des<br>Öffners des stetigen<br>Ventils mit<br>Dreipunktregelung<br>mittels eines<br>Handschaltmoduls A810<br>überwacht werden soll<br>(vergleiche mit dem<br>Konfigurationsbild).     | OFF |
| CFG_BIT<br>A810_zu  | Überwachung A810<br>Ausgang zu    | BIT | -                                                  | -  | -                      | zeigt an, ob die<br>Übersteuerung des<br>Schliessers des stetigen<br>Ventils mit<br>Dreipunktregelung<br>mittels eines<br>Handschaltmoduls A810<br>überwacht werden soll<br>(vergleiche mit dem<br>Konfigurationsbild). | OFF |
| CFG_CON-<br>FIG_DB  | Configuration DB                  | DWU | Data-block                                         | 13 | SPS Hi =<br>1          | ist der Datenblock,<br>welcher für die<br>Konfiguration der<br>Überwachung der<br>Übersteuerungen des                                                                                                    | 0   |

|                             |                                        |     |                                                   |    |                        | Öffners respektive des<br>Schliessers des stetigen<br>Ventils mit<br>Dreipunktregelung<br>verwendet wird (wird<br>nur im PET visualisiert).                                                   |     |
|-----------------------------|----------------------------------------|-----|---------------------------------------------------|----|------------------------|----------------------------------------------------------------------------------------------------|-----|
| deMo_Verz                   | Nachlaufzeit in s                      | FLT | Register                                          | 14 | Datenp<br>aramet<br>er | ist die Nachlaufzeit des<br>Ventils mit<br>Dreipunktregelung, falls<br>dessen Stellgrösse die<br>minimale respektive die<br>maximale Stellgrösse<br>beträgt (vergleiche mit<br>dem Infobild). | 0   |
| Ein_Ausg<br>auf_A810        | Ausgangsadresse<br>Ausgang auf Kopie   | STR | Adresse<br>eines Flags<br>oder eines<br>Aug-gangs | 15 | -                      | ist die Kopie des<br>Ausgangs des Öffners<br>des stetigen Ventils mit<br>Dreipunktregelung<br>(vergleiche mit dem<br>Konfigurationsbild).                                                     | 0.  |
| Ein_Ausg<br>zu_A810         | Ausgangsadresse<br>Ausgang zu Kopie    | STR | Adresse<br>eines Flags<br>oder eines<br>Aug-gangs | 16 | -                      | ist die Kopie des<br>Ausgangs des Öffners<br>des stetigen Ventils mit<br>Dreipunktregelung<br>(vergleiche mit dem<br><u>Konfigurationsbild</u> ).                                             | 0.  |
| ESchema                     | ESchema                                | STR | -                                                 | -  | -                      | Siehe <u>Bedienbild</u> , unten                                                                                                    |     |
| Err                         | Sammel-störung                         | BIT | Flag                                              | 17 | -                      | ist die Sammelstörung<br>des stetigen Ventils mit<br>Dreipunktregelung<br>(siehe<br><u>Konfigurationsbild</u> ).                                                                              | OFF |
| Err_Bit00 -<br>ErrBit15     | Sammelalarmgruppe<br>0 bis 15          | BIT | -                                                 | -  | -                      | ist die Konfiguration der<br>nullten bis 15.<br>Sammelalarmgruppe<br>des stetigen Ventils mit<br>Dreipunktregelung<br>(siehe<br>Konfigurationsbild).                                          | ON  |
| Err_Bit15<br>-<br>ErrBit_31 | Alarmunterdrückungs<br>gruppe 0 bis 15 | BIT | -                                                 | -  | -                      | ist die Konfiguration der<br>nullten bis 15 des<br>stetigen Ventils mit<br>Dreipunktregelung<br>(siehe<br><u>Konfigurationsbild</u> ).                                                        | OFF |
| Err_Sa-<br>Group            | Sammelalarmgruppe                      | FLT | Register                                          | 18 | Unit Hi =<br>1         | ist die Konfiguration<br>sämtlicher<br>Sammelalarm- und<br>Alarmunterdrückungsgr<br>uppen des stetigen<br>Ventils als Registerwert<br>(siehe<br>Konfigurationsbild).                          | 1   |
| Err_SuGr                    | Sammelalarmunterdr<br>ückungsgruppe    | FLT | Register                                          | 19 | Unit Hi =<br>1         | wird für die<br>Folgealarmunterdrücku<br>ng verwendet (siehe Bild<br>der Konfiguration aller<br>Sammelalarm- und<br>Alarmunterdrückungsgr<br>uppen).                                          | 0   |
| Err_SuGr31                  | Folgealarmunterdrüc<br>kung            | BIT | -                                                 | -  | -                      | zeigt an, dass die<br>Störmeldungen des<br>Ventils mit<br>Dreipunktregelung                                                                                                    | OFF |

|           |                            |     |          |    |                          | unterdrückt sind<br>(vergleiche mit dem<br><u>Bedienbild</u> ).                                                                                                    |     |
|-----------|----------------------------|-----|----------|----|--------------------------|----------------------------------------------------------------------------------------------------|-----|
| Freigabe  | Freigabe Ventil            | BIT | Flag     | 20 | Eingabe<br>parame<br>ter | ist die Freigabe des<br>stetigen Ventils mit<br>Dreipunktregelung<br>(siehe <u>Infobild</u> mit<br>Rückmeldung).                                                                                                    | OFF |
| Hand_Auf  | Handschaltung öffnen       | BIT | Flag     | 21 | -                        | zeigt an, dass durch den<br>Handbetrieb des Ventils<br>mit Dreipunktregelung,<br>jedoch ohne<br>Rückmeldung das Ventil<br>gegebenenfalls geöffnet<br>werden soll (vergleiche<br>mit dem<br><u>Konfigurationsbild</u> ). | OFF |
| Hand_Mel  | Handbetrieb                | BIT | Flag     | 22 | -                        | ist die Meldung des<br>Handbetriebs des<br>stetigen Ventils mit<br>Dreipunktregelung<br>(siehe<br><u>Konfigurationsbild</u> ).                                                                                          | OFF |
| Hand_Soft | Hand Software-<br>schalter | BIT | Flag     | 23 | -                        | zeigt an, dass der<br>Softwareschalter der<br>Handschaltung des<br>stetigen Ventils mit<br>Dreipunktregelung<br>aktiviert ist (vergleiche<br>mit dem<br>Konfigurationsbild).                                            | OFF |
| HandStGr  | Stellgrösse<br>Handbetrieb | FLT | Register | 24 | -                        | ist die Stellgrösse der<br>Handschaltung des<br>stetigen Ventils mit<br>Dreipunktregelung, falls<br>die Rückmeldung der<br>Ventilposition des<br>Ventils überprüft wird<br>(vergleiche mit dem<br>Konfigurationsbild).  | 40  |
| hy_Di     | Hysterese                  | FLT | Register | 25 | -                        | ist die Hysterese des<br>stetigen Ventils mit<br>Dreipunktregelung<br>(siehe <u>Schema</u><br><u>Dreipunktreglers</u> ,<br>Hysterese, sowie im<br><u>Infobild</u> mit<br>Rückmeldung)                                   | 1   |
| MiSwTi    | minimale<br>Schaltdauer    | FLT | Register | 26 | -                        | ist die minimale<br>Schaltdauer des Ventils<br>mit Dreipunktregelung,<br>jedoch ohne<br>Rückmeldung der<br>Ventilposition<br>(vergleiche mit dem<br>Infobild).                                                          | 0   |
| OffenEin  | Ventil Offen               | BIT | -        | -  | -                        | zeigt an, dass das<br>stetige Ventil mit<br>Dreipunktregelung<br>vollständig geöffnet ist<br>(vergleiche mit dem<br>Infobild).                                                                                          | OFF |
| OffenGrWe | Grenzwert Ventil<br>offen  | FLT | -        | -  | -                        | ist der Grenzwert des<br>Öffnungsgrads in<br>Prozent, oberhalb                                                                                                    | 95  |

|            |                                        |     |                                                    |    |                        | dessen das Ventil als<br>vollständig geöffnet<br>betrachtet wird<br>(vergleiche mit dem<br>Infobild).                                                                                                    |        |
|------------|----------------------------------------|-----|----------------------------------------------------|----|------------------------|----------------------------------------------------------------------------------------------------|--------|
| Quit       | Quittierung                            | BIT | Flag                                               | 27 | -                      | ist die Quittierung des<br>stetigen Ventils<br>Dreipunktregelung<br>(vergleiche mit dem<br>Konfigurationsbild)                                                                                                    | OFF    |
| Quit_Eing  | Adresse Eingang<br>externe Quittierung | BIT | Flag                                               | 28 | -                      | ist die Eingangsadresse<br>der externen<br>Quittierung des Ventils<br>mit Dreipunktregelung<br>(siehe<br><u>Konfigurationsbild</u> ).                                                                                                    | OFF    |
| Rep_Eing   | Reparatur Eingangs-<br>adresse         | STR | Adresse<br>eines Ein-<br>gangs oder<br>eines Flags | 29 | Datenp<br>aramet<br>er | ist die Adresse der<br>externen<br>Reparaturschaltung des<br>stetigen Ventils mit<br>Dreipunktregelung<br>(siehe<br>Konfigurationsbild).                                                                                                    |        |
| Rep_Logik  | Reparatur Logik                        | BIT | Flag                                               | 30 | -                      | ist die Logik der<br>externen<br>Reparaturschaltung des<br>stetigen Ventils mit<br>Dreipunktregelung<br>(siehe<br><u>Konfigurationsbild</u> ).                                                                                                    | ON     |
| Rep_Mel    | Reparatur                              | BIT | Flag                                               | 31 | -                      | ist die Meldung der<br>externen<br>Reparaturschaltung des<br>steigen Ventils mit<br>Dreipunktregelung<br>(siehe<br><u>Konfigurationsbild</u> ).                                                                                                    | OFF    |
| Rep_Soft   | Softwareschalter<br>Reparatur          | BIT | Flag                                               | 32 | -                      | zeigt an, dass der<br>Softwareschalter zur<br>Reparaturschaltung des<br>stetigen Ventils mit<br>Dreipunktregelung<br>aktiviert ist (siehe<br><u>Konfigurationsbild</u> ).                                                                                                    | OFF    |
| Reset_Time | Resetzeit in h                         | FLT | Register                                           | 33 | SPS Hi =<br>36000      | ist die Zeitdauer, nach<br>welcher spätestens die<br>nächste Nullung des<br>stetigen Ventils mit<br>Dreipunktregelung<br>durchgeführt wird (siehe<br>Infobild ohne<br>Rückmeldung).<br>Voraussetzung ist, dass<br>die Überprüfung der<br>Rückmeldung des<br>Ventils deaktiviert ist.s | 6      |
| RM_Aktiv   | Rückmeldung aktiv.                     | BIT | Flag                                               | 34 | -                      | ist die Aktivierung der<br>Überprüfung der<br>Rückmeldung des<br>stetigen Ventils mit<br>Dreipunktregelung<br>(siehe <u>Infobild</u> mit<br>Rückmeldung, sowie<br>dem <u>Infobild</u> mit<br>Rückmeldung).                                                                            | F.Null |

|                   | Î.                                    | _   | 1                                                  |    |                                      |                                                                                                    |         |
|-------------------|---------------------------------------|-----|----------------------------------------------------|----|--------------------------------------|----------------------------------------------------------------------------------------------------|---------|
| RM_Delta          | Alarmgrenze                           | FLT | Register                                           | 35 | SPS Hi =<br>1000                     | ist die Toleranz für die<br>Überprüfung der<br>Rückmeldung des<br>stetigen Ventils mit<br>Dreipunktregelung<br>(siehe <u>Infobild</u> mit<br>Rückmeldung).                                         | ON      |
| RM_Ein            | Eingang Störung<br>Rückmeldung        | BIT | Flag                                               | 36 | -                                    | zeigt an, dass die<br>Abweichung der<br>Ventilposition von der<br>Stellgrösse kleiner als<br>die gegebene<br>Alarmgrenze ist (siehe<br>Infobild mit<br>Rückmeldung).                               | 2       |
| RM_Eing           | Eingangs-adresse                      | FLT | Register                                           | 37 | Datenp<br>aramet<br>er SPS<br>Hi = 1 | ist die Adresse, über<br>welche die Rückmeldung<br>des stetigen Ventils mit<br>Dreipunktregelung<br>eingelesen wird (siehe<br><u>Infobild</u> mit<br>Rückmeldung).                                 | 10      |
| RM_EingL          | Register Label                        | STR | Adresse<br>eines<br>Eingangs<br>oder eines<br>Flag | 38 | -                                    | ist die Adresse, über<br>welche die Rückmeldung<br>des stetigen Ventils mit<br>Dreipunktregelung<br>eingelesen wird, als<br>Label oder Registerwert<br>(siehe <u>Infobild</u> mit<br>Rückmeldung). | R.RNull |
| RM_Err            | Rückmeldung Ventil                    | BIT | Flag                                               | 39 | -                                    | ist die Störmeldung der<br>fehlenden oder zu<br>späten Rückmeldung<br>des stetigen Ventils mit<br>Dreipunktregelung<br>(siehe <u>Infobild</u> mit<br>Rückmeldung).                                 | OFF     |
| RM_HW_Max         | Max. Eingangsgr.                      | FLT | Register                                           | 40 | SPS Hi =<br>1                        | ist der Maximalwert der<br>Rückmeldung des<br>stetigen Ventils mit<br>Dreipunktregelung<br>(siehe <u>Infobild</u> mit<br>Rückmeldung).                                                             | 4059    |
| RM_HW_Min         | Min. Eingangsgr.                      | FLT | Register                                           | 41 | SPS Hi =<br>1                        | ist der Minimalwert der<br>Rückmeldung des<br>stetigen Ventils mit<br>Dreipunktregelung<br>(siehe <u>Infobild</u> mit<br>Rückmeldung).                                                             | 850     |
| RM_Ist            | Rückmeldung<br>Ventilposition         | FLT | Register                                           | 42 | -                                    | ist die Rückmeldung des<br>stetigen Ventils mit<br>Dreipunktregelung<br>(siehe <u>Infobild</u> mit<br>Rückmeldung).                                                                                | 0       |
| RM_Ist:<br>TrdMax | Maximalwert Anzeige<br>Ventilposition | FLT | -                                                  | -  | -                                    | ist der maximale Wert<br>der Rückmeldung der<br>Ventilposition, welcher<br>mittels der Anzeige der<br>historischen Daten<br>visualisiert wird (siehe<br><u>Trendbild</u> ).                        | 100     |
| RM_Ist:<br>TrdMin | Minimalwert Anzeige<br>Ventilposition | FLT | -                                                  | -  | -                                    | ist der minimale Wert<br>der Rückmeldung der<br>Ventilposition, welcher<br>mittels der Anzeige der                                                                                                 | 0       |

|                   |                                    |     |          |    |                                      | historischen Daten<br>visualisiert wird (siehe<br><u>Trendbild</u> ).                                                                                                    |     |
|-------------------|------------------------------------|-----|----------|----|--------------------------------------|----------------------------------------------------------------------------------------------------|-----|
| RM_Typ-<br>Karte  | Kartentyp                          | FLT | Register | 43 | Datenp<br>aramet<br>er SPS<br>Hi = 1 | ist der Kartentyp, über<br>welchen die<br>Rückmeldung der<br>Ventilposition des<br>stetigen Ventils mit<br>Dreipunktregelung<br>eingelesen wird (siehe<br>Infobild mit<br>Rückmeldung).                                                                                                    | -1  |
| RM_Verz           | Verzögerung der<br>Störmeldung     | FLT | Register | 44 | Datenp<br>aramet<br>er               | ist die Anzugverzögerung<br>der Störmeldung der<br>fehlenden oder zu<br>späten Rückmeldung<br>des stetigen Ventils mit<br>Dreipunktregelung<br>(siehe Infobild mit<br>Rückmeldung).                                                                                                    | 60  |
| schliesseGa<br>nz | schliesse Ventil bei<br>kl. St.gr. | BIT | Flag     | 45 | -                                    | zeigt an, ob das Ventil<br>dauerhaft geschlossen<br>werden soll, falls die<br>Stellgrösse 0% beträgt,<br>oder dauerhaft geöffnet<br>werden soll, falls die<br>Stellgrösse 100%<br>beträgt (vergleiche mit<br>dem Infobild ohne<br>Rückmeldung).                                                                                           | OFF |
| scObMi            | oberer Schaltpunkt<br>Minus        | FLT | Register | 46 | -                                    | beschreibt diejenige<br>Grenze des Ventils mit<br>Dreipunktregelung und<br>Rückmeldung, bis zu<br>welcher das Ventil<br>geschlossen werden<br>soll, falls die<br>Rückmeldung der<br>Ventilposition grösser<br>als Stellgrösse des<br>Ventils ist (vergleiche<br>mit dem <u>Bild des</u><br><u>Schema des</u><br><u>Dreipunktreglers</u> ) | 0   |
| scObPl            | oberer Schaltpunkt<br>Plus         | FLT | Register | 47 | -                                    | beschreibt diejenige<br>Grenze des Ventils mit<br>Dreipunktregelung und<br>Rückmeldung, ab<br>welcher das Ventil<br>geschlossen werden<br>soll, falls die<br>Rückmeldung der<br>Ventilposition grösser<br>als die Stellgrösse des<br>Ventils ist (vergleiche<br>mit dem Bild des<br>Schema des<br>Dreipunktreglers).                      | 0   |
| scUnMi            | Unterer Schaltpunkt<br>Plus        | FLT | Register | 48 | -                                    | beschreibt diejenige<br>Grenze des Ventils mit<br>Dreipunktregelung und<br>Rückmeldung, bis zu<br>welcher das Ventil<br>geöffnet werden soll,<br>falls die Rückmeldung<br>der Ventilposition<br>kleiner als Stellgrösse                                                                                                    | 0   |

|                     |                                   |     |          |    |                          | des Ventils ist<br>(vergleiche mit dem <u>Bild</u><br><u>des Schema des</u><br><u>Dreipunktreglers</u> ).                                                                                                    |     |
|---------------------|-----------------------------------|-----|----------|----|--------------------------|----------------------------------------------------------------------------------------------------|-----|
| scUnPl              | oberer Schaltpunkt<br>Minus       | FLT | Register | 49 | -                        | beschreibt diejenige<br>Grenze des Ventils mit<br>Dreipunktregelung und<br>Rückmeldung, ab<br>welcher das Ventil<br>geschlossen werden<br>soll, falls die<br>Rückmeldung der<br>Ventilposition kleiner<br>als die Stellgrösse des<br>Ventils ist (vergleiche<br>mit dem <u>Bild des</u><br><u>Schema des</u><br><u>Dreipunktreglers</u> ). |     |
| StGr                | Sollwert Ventil                   | FLT | Register | 50 | Eingabe<br>parame<br>ter | ist die Stellgrösse des<br>stetigen Ventils mit<br>Dreipunktregelung<br>(siehe <u>Infobild</u> mit<br>Rückmeldung).                                                                                                    | 0   |
| StGr_Cy             | Schaltperiodendauer               | FLT | Register | 51 | SPS Hi =<br>1000         | ist die Ventillaufzeit des<br>stetigen Ventils mit<br>Dreipunktregelung<br>(siehe <u>Infobild</u> , ohne<br>Rückmeldung), falls das<br>Ventil über keine<br>Überprüfung der<br>Rückmeldung der<br>Ventilposition verfügt.                                                                                                    | 60  |
| StGr_Max            | Maximale Stellgrösse              | FLT | Register | 52 | SPS Hi =<br>1000         | ist die maximale<br>Stellgrösse des stetigen<br>Ventils mit<br>Dreipunktregelung<br>(siehe <u>Infobild</u> mit<br>Rückmeldung).                                                                                                    | 0   |
| StGr_Min            | Minimale Stellgrösse              | FLT | Register | 53 | SPS Hi =<br>1000         | ist die minimale<br>Stellgrösse des stetigen<br>Ventils mit<br>Dreipunktregelung<br>(siehe <u>Infobild</u> mit<br>Rückmeldung).                                                                                                    | 0   |
| Vers_               | -                                 | STR | -        | -  | -                        | ist die Version des<br>Vorlagenobjekts des<br>stetigen Ventils mit<br>Rückmeldung (siehe<br><u>Bedienbild</u> , unten).                                                                                                    | 1   |
| VIS_STATE<br>HM     | A810 Handschaltung                | BIT | -        | -  | -                        | wird gesetzt, falls ein<br>Ausgang des stetigen<br>Ventils mit<br>Dreipunktregelung<br>mittels einer Schaltung<br>eines<br>Handschaltmoduls A810<br>übersteuert wird (wird<br>für die Visualisierung<br>der Objektsymbole<br>verwendet).                                                                                                   | OFF |
| VIS_STATE<br>HM_auf | A810 Handschaltung<br>Ausgang auf | BIT | Flag     | 55 | Ausgab<br>eparam<br>eter | zeigt an, dass der Öffner<br>des stetigen Ventils mit<br>Dreipunktregelung<br>mittels einer Schaltung<br>eines                                                                                                    | OFF |

|                                |                                  |     |          |    |                          | Handschaltmoduls A810<br>übersteuert wird<br>(vergleiche mit dem<br><u>Konfigurationsbild</u> ).                                                                                                    |     |
|--------------------------------|----------------------------------|-----|----------|----|--------------------------|----------------------------------------------------------------------------------------------------|-----|
| VIS_STATE<br>HM_zu             | A810 Handschaltung<br>Ausgang zu | BIT | Flag     | 56 | Ausgab<br>eparam<br>eter | zeigt an, dass der<br>Schliesser des stetigen<br>Ventils mit<br>Dreipunktregelung<br>mittels einer Schaltung<br>eines<br>Handschaltmoduls A810<br>übersteuert wird<br>(vergleiche mit dem<br>Konfigurationsbild). | OFF |
| VIS_STATE<br>ON_OFF_auf        | A810 Zustand<br>Ausgang auf      | BIT | Flag     | 57 | Ausgab<br>eparam<br>eter | zeigt an, ob der Öffner<br>des stetigen Ventils mit<br>Dreipunktregelung<br>mittels einer Schaltung<br>eines<br>Handschaltmoduls A810<br>gesetzt wird (vergleiche<br>mit dem<br>Konfigurationsbild).              | OFF |
| VIS_STATE<br>ON_OFF_zu         | A810 Zustand<br>Ausgang zu       | BIT | Flag     | 58 | Ausgab<br>eparam<br>eter | zeigt an, ob der Öffner<br>des stetigen Ventils mit<br>Dreipunktregelung<br>mittels einer Schaltung<br>eines<br>Handschaltmoduls A810<br>gesetzt wird (vergleiche<br>mit dem<br>Konfigurationsbild).              | OFF |
| Vis:<br>{diverse<br>Variablen} | {diverse<br>Bezeichnungen}       | -   | -        | -  | -                        | werden für die<br>Visualisierung des<br>stetigen Ventils mit<br>Dreipunktregelung<br>verwendet und werden<br>ausschliesslich kurz im<br>PET beschrieben.                                                          | -   |
| ZuEin                          | Ventil geschlossen               | BIT | -        | -  | -                        | zeigt an, dass das<br>stetige Ventil mit<br>Rückmeldung<br>geschlossen ist (siehe<br><u>Infobild</u> mit<br>Rückmeldung).                                                                                         | ON  |
| ZuGrWe                         | Grenzwert Ventil zu              | FLT | -        | -  | -                        | ist der Grenzwert des<br>Öffnungsgrads des<br>stetigen Ventils,<br>unterhalb welchem das<br>Ventil als geschlossen<br>betrachtet wird (siehe<br><u>Infobild</u> mit<br>Rückmeldung).                              | 5   |
| toDiHa                         | Hälfte der Totzone               | FLT | Register | 54 | -                        | ist die Hälfte der<br>Totzone des stetigen<br>Ventils mit<br>Dreipunktregelung<br>(siehe Schema<br>Dreipunktregler, Hälfte<br>der Totzone, sowie<br><u>Infobild</u> mit<br>Rückmeldung)                           | 2   |

<sup>1</sup>Beachten Sie, dass die Umrechnungen der analogen Variablen nur dann aufgelistet werden, falls diese ungleich SPS Lo = 0, SPS Hi = 10, Unit Lo = 0, Unit Hi = 1 sind.

# 59 ZAE01 - Impulszähler

Dies ist die Version 1.7.14.46 des Impulszählers.

Das Vorlagenobjekt wurde mit folgenden Versionen getestet:

| ProMoS: | Version 1.7.    |
|---------|-----------------|
| PG5:    | Version 2.1.420 |

Verwenden Sie einen Impulszähler, falls Sie einen Zähler mit einem Impulseingang einlesen möchten. Nachfolgend ist ein Impulszähler von Saia abgebildet:

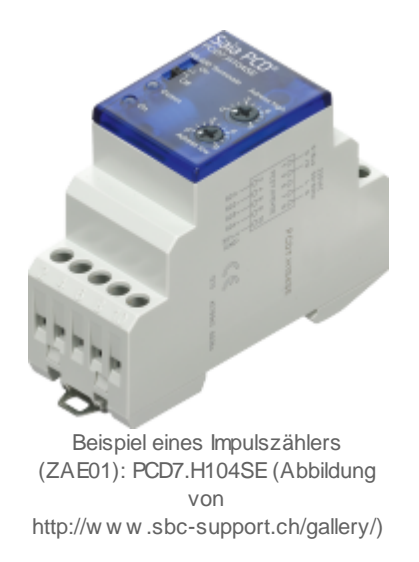

## Kurzbeschreibung der Wirkungsweise und der wesentlichen Variablen

Der Zählereingang wird mittels eines Flags (Variable mit der Bezeichnung "**Zae\_Eing\_b**") oder eines Registers (Variable mit der Bezeichnung "**Zae\_Eing\_a**") eingelesen. Mit Hilfe von Umrechnungsfaktoren werden aus den entsprechenden Impulsen die entsprechende Mengenangabe (Energie oder Volumen, Variable mit der Bezeichnung "**Vis:VT otal**") respektive Leistungsangabe (elektrische Leistung oder Durchfluss, Variable mit der Bezeichnung "**Vis:VLeistung**"). Bezüglich den Umrechnungen siehe Abschnitt "Konfiguration" dieser Dokumentation. Beachten Sie, dass der Impulszähler auch dann inkrementell misst, falls der Eingang des Zählers ein Register ist. Auch in diesem Fall werden nur die Differenzen zum vorhergehenden Zählerstand gemessen.

## Ähnliche Objekte

Verwenden Sie ein Objekt mit der Bezeichnung "ZAE33" oder "ZAE34", falls elektrische Energiezähler mittels M-Bus einlesen möchten. Verwenden Sie ein Objekt mit der Bezeichnung "ZAE36", falls sie einen Energiezähler von Saia mittels S-Bus einlesen möchten. Verwenden Sie den M-Bus-Treiber, falls Sie Energiezähler (wie etwas Wärmezähler) direkt mittels M-Bus einlesen möchten. Verwenden Sie ein Objekt mit der Bezeichnung "ZAE50", falls Sie einen Energiezähler von einem Fremdsystem einlesen möchten, welcher einen Nieder- und einen Hochtarif besitzt.

## 59.1 Bildaufbau

Die <u>Abbildung unten</u> zeigt schematisch den Bildaufbau des Impulszählers (ZAE01):

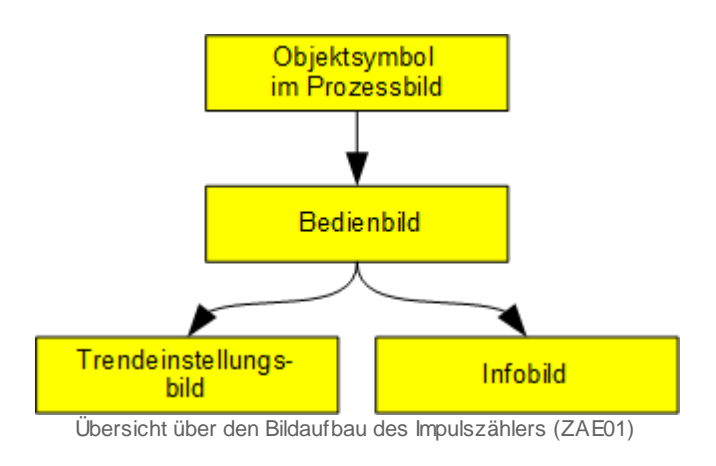

Im Folgenden werden die einzelnen Elemente des Bildaufbaus mit Abbildungen gezeigt.

## 59.1.1 Prozessbild mit Objektsymbol

Die folgende Abbildung zeigt das <u>Prozessbild</u>, welches das Objektsymbol mit der Bezeichnung "ZAE01.plb" enthält:

| Test Im | pulszähler (ZAE01) |             |             |    |
|---------|--------------------|-------------|-------------|----|
| Γ       |                    | Test Impul: | szähler (1) |    |
|         | Energie            | MWh         | Leistung    | kW |
|         | 0                  | 2           | 450         | 3  |
|         |                    |             | Info        | 4  |
|         |                    |             |             |    |
| I       |                    |             |             |    |

Prozessbild mit dem Objektsymbol des Impulszählers (ZAE01)

Dieses Objektsymbol besitzt die folgenden Element:

(1) "**Test Impulszähler**": Anzeige und Einstellung der Bezeichnung des Energiezählers. Klicken Sie mit der linken Maustaste auf den Text, falls Sie die Bezeichnung des Impulszählers anpassen möchten und sie am System angemeldet sind sowie Konfigurationsrecht (Stufe 8) besitzen.

2 "Energie": Anzeige der bisher gemessenen Energiemenge.

(3) "Leistung": Anzeige der momentanen Leistung.

<sup>4</sup> "Info": Schaltfläche, um das <u>Bedienbild</u> des Impulszählers zu öffnen. Klicken Sie mit der linken Maustaste auf diese Schaltfläche, falls sie das Bedienbild des Impulszählers öffnen möchten.

Es gibt die folgenden zwei Objektsymbole des Impulszählers:

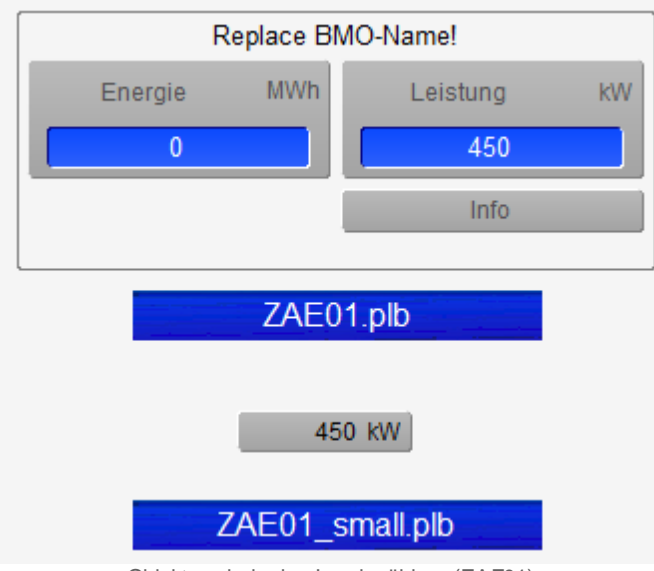

Objektsymbole des Impulszählers (ZAE01)

Beim Objektsymbol mit der Bezeichnung "ZAE01\_small.plb" ist ausschliesslich die Leistung dargestellt. Der Impulszähler besitzt als Zustand genau den Normalzustand. Es sind also weder Störmeldungen noch Handschaltungen vorhanden oder möglich. Auch ist keine Freigabe vorhanden. Beachten Sie, dass das Objektsymbol dann recht gut zur Geltung kommt, falls als Farbwert des Hintergrund Rot = Grün = Blau = 145 gewählt wird.

## 59.1.2 Bedienbild

Die nachfolgende Abbildung zeigt das Bedienbildf des Impulszählers (ZAE01):

| Bedienbild Impulszähler                                      | (ZAE01_01)           |                                           |                                                       |                 |                                                                 |                          |
|--------------------------------------------------------------|----------------------|-------------------------------------------|-------------------------------------------------------|-----------------|-----------------------------------------------------------------|--------------------------|
|                                                              |                      | Impulsz                                   | ähler                                                 |                 |                                                                 | ۲                        |
| kW                                                           |                      |                                           |                                                       |                 |                                                                 |                          |
| 250-<br>200-<br>150-<br>100-<br>50-<br>0-                    | H<br>Hurdhard John M |                                           |                                                       |                 |                                                                 |                          |
| -50<br>10:10<br>24.05.16                                     | 14:10 18             | .10 22                                    | :10 0<br>25                                           | 12:10<br>.05.16 | 06:10 10:<br>25.05.                                             | 10<br>16                 |
| Betriebsinform<br>Leistung<br>Minimum<br>Maximum<br>Reset am | 2<br>3<br>24.05.16   | 18.4 kW<br>3.4 kW<br>399.2 kW<br>13.37.16 | Energie<br>Heute<br>Gestern<br>seit Reset<br>Reset am | 4<br>5<br>24    | 28688.000<br>1778.000<br>4320.000<br>156.000<br>.05.16 13:37:20 | MWh<br>MWh<br>MWh<br>MWh |
| Bemerkung<br>ESchema                                         |                      |                                           |                                                       |                 |                                                                 |                          |
|                                                              |                      | TestZAEX01:L                              | .01:LG:003                                            |                 |                                                                 |                          |
| 0                                                            |                      |                                           |                                                       | v               | /ers. 1.7.15.47                                                 |                          |

Bedienbild des Impulszählers (ZAE01)

Abgesehen von den üblichen Bildelementen besitzt das Bedienbild der Storensteuerung (ZAE01) die folgenden Elemente:

(Icon mit Zahnradsymbol): Verweis auf das Bild der Einstellungen des Trendbilds. Klicken mit der linken Maustaste auf dieses Symbol, falls Sie die Skalierung der angezeigten Leistungen anpassen möchten.

<sup>2</sup> "Leistung: Anzeige der letzten berechneten Leistung. Die Anzeige wird im Vorlagenobjekt selber berechnet und besitzt somit eher informativen Charakter. Falls ein neuer Impuls eingelesen wird oder sich der Wert eingelesenen Energie verändert, dann wird die mittels der Formel P = delta(E)/delta(t) der neue Leistungswert berechnet. Dabei steht delta(E) für die Veränderung der Energiewerte und Delta(t) die Zeit in Millisekunden seit der letzten Leistungsberechnung. Beachten Sie, dass es möglich ist, dass ein Leistungswert während einer sehr langen Zeit ungleich Null ist, obwohl kein Impuls mehr gezählt wird. Das ist insbesondere dann möglich, falls die Leistung sehr gross ist und dann extrem schnell auf Null zurückfällt. In diesem Fall wird die Neuberechnung nicht mehr angestossen. Der Leistungswert wird nicht nach einer gewissen Zeit automatisch zu Null gesetzt. Daher ist die Leistung vor allem für die Frage geeignet, ob in der letzten Zeit der Zähler überhaupt aktiv war und ob viel oder wenig Leitung berechnet wurde. Nicht so sehr ist die Anzeige jedoch für quantitative Aussagen geeignet.

<sup>3</sup> "Minimum", "Maximum" und "Reset am": Minimale und maximale Leistung seit der letzten Zurücksetzung dieser Werte auf den aktuellen Leistungswert. Klicken Sie folglich mit der linken Maustaste auf die Schaltfläche mit der Bezeichnung "Reset am" unterhalb des Maximalwerts, falls sie die diese Extremalwerte wieder auf den aktuellen Leistungswert zurücksetzen möchten. Beachten Sie, dass durch diese Zurücksetzung

nicht die seit dem letzten Rest gemessene Energiemenge (vergleiche mit dem Punkt <sup>(5)</sup> unten) zurückgesetzt wird.

<sup>(4)</sup> "**Energie**": Anzeige des aktuellen Werts der Energie. Beachten Sie, dass dieser Wert nicht mit dem der unter analogen Variable mit der Bezeichnung "Analoger

Zählereingang (R)" (siehe Infobild des Impulszählers, Punkt <sup>1</sup>) übereinstimmen muss, da der Energiewert inkrementell berechnet wird. Das bedeutet folgendes: Besitzt die Variable mit der Bezeichnung "Analoger Zählereingang (R)" den Wert 1000 und ist die Energiemenge 10 und ändert der Wert der Variablen mit der Bezeichnung "Analoger Zählereingang (R)" den Wert 1010, dann wird die neue Energiemenge 10 und zusätzlich wieder 10 (Differenz von neuem und alten Zählereingang), also insgesamt 20.

<sup>5</sup> "Heute", "Gestern", "seit Reset" sowie "Reset am": Anzeige der bis jetzt heute gemessenen Energiemenge, der ganzen gestern gemessenen Energiemenge und derjenigen Energiemenge, welche seit dem letzten entsprechenden Reset gemessen wurde. Falls sie die seit dem letzten Reset gemessene Energiemenge wieder auf 0 zurücksetzen möchten, dann klicken Sie mit der linken Maustaste auf die Schaltfläche mit der Bezeichnung "Reset am" unterhalb der Energiemenge mit der Bezeichnung "seit Reset". Beachten Sie, dass durch diese Zurücksetzung nicht die minimale und die

maximale Leistung (vergleiche mit dem Punkt  $^{(3)}$ ) auf den aktuellen Leistungswert zurückgesetzt wird.
#### 59.1.3 Trendeinstellungsbild

Die nachfolgende Abbildung zeigt das Bild der Einstellungen des Trendbilds des Impulszählers (ZAE01):

| Trendeinstellung Impulszähler (ZAE01_08)                                                                                        |
|----------------------------------------------------------------------------------------------------|
| Replace BMO-Name!                                                                                                    |
|                                                                                                    |
| Grenzwerte Anzeige Leistung<br>Maximum Anzeige Werte 1 100 kW<br>Minimum Anzeige Werte 2 0 kW<br>Anzeige Messwerte mit Offset 3 |
| BMO:ZAE01                                                                                                    |
|                                                                                                    |

Trendeinstellungsbild der Storenteuerung (ZAE01)

Abgesehen von den üblichen Bildelementen besitzt das Trendbild der Storensteuerung (ZAE01) die folgenden Elemente:

**1** "Maximum Anzeige Werte": Anzeige und Eingabe des maximalen Werts, welcher im Trenddatenbild dargestellt werden soll.

**2** "**Minimum Anzeige Werte**": Anzeige und Eingabe des minimalen Werts, welcher im Trenddatenbild dargestellt werden soll.

**3** "Anzeige Messwerte mit Offset": Anzeige und Eingabe der Darstellungsart der Trenddaten. Ist dieses Flag gesetzt, dann wird die Werte der Lichtstärke im Trendbild wie folgt dargestellt:

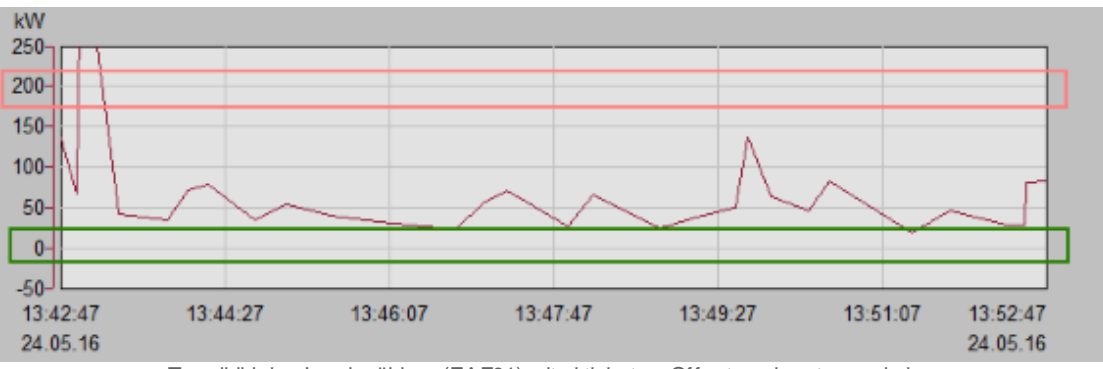

Trendbild des Impulszählers (ZAE01) mit aktiviertem Offset nach unten und oben

Dabei wird der maximal anzuzeigende Wert zu 200 kW und der minimal anzuzeigende Wert zu 0 kW konfiguriert.

Wäre diese Checkbox nicht aktiviert, dann würde das Trendbild wie folgt aussehen:

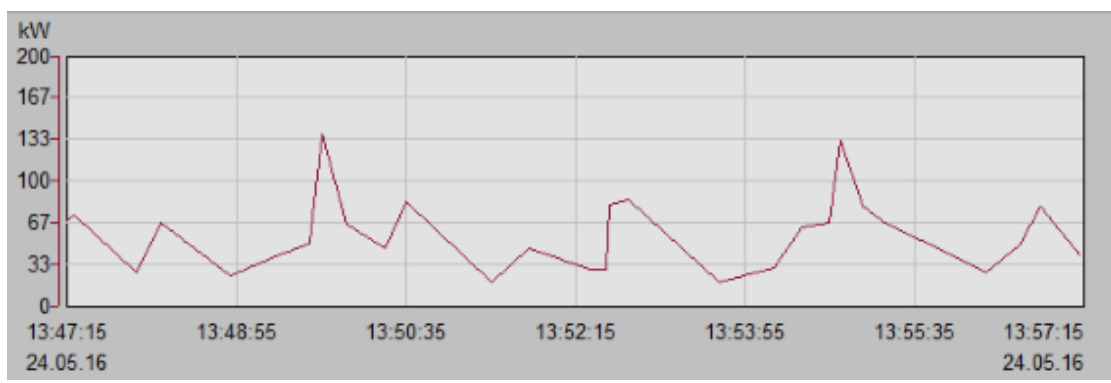

Trendbild des Impulszählers (ZAE01) mit deaktiviertem Offset nach unten und oben

#### 59.1.4 Infobild

Die nachfolgende Abbildung zeigt das Infobild des Impulszählers (ZAE01):

|                                                           | Replace B               | MO-Name!                                |          |
|-----------------------------------------------------------|-------------------------|-----------------------------------------|----------|
| Betriebsinformationen                                     | _                       | Umrechnungsfaktoren Le                  | itsystem |
| Analoger Zählereingang (R)<br>Binärer Zählereingang (I,F) | frame.rNul 1<br>F.Nul 2 | Umr.fakt. Leistung<br>Umr.fakt. Energie | 360.000  |
| Einheiten und Texte                                       |                         | Umrechnungsfaktoren Tr                  | eiber    |
| Einheit Leistung                                          | KW                      | PLC_L0                                  | 0        |
| Einheit Menge                                             | MWh                     | PLC_Hi                                  | 1000     |
| Text Leistung                                             | Leistung                | Unit_Lo                                 | 0.00     |
| Text Menge                                                | Energie                 | Unit_Hi                                 | 1.00     |
|                                                           | BMO:2                   | ZAE01                                   |          |
|                                                           |                         |                                         |          |

Infobild des Impulszählers (ZAE01)

Abgesehen von den üblichen Bildelementen besitzt das Infobild des Impulszählers (ZAE01) die folgenden Elemente:

#### Betriebsinformationen

Beachten Sie, dass es nicht sinnvoll ist, sowohl den analogen wie auch den binären Zählereingang gleichzeitig einzulesen. Wählen Sie einen der beiden Eingänge aus. Eine Änderung dieser Grössen benötigt einen Download auf die Steuerung, falls sie auf der SPS wirksam sein soll.

(1) "Analoger Zählereingang (R)": Konfiguration des Registers, mit welchem der Zählerstand des Impulszählers als Wert eingelesen wird. Beachten Sie, dass in diesem Fall die Differenz von neuem und altem Wert eingelesen wird, falls sich dieser Wert

ändert (vergleiche mit dem <u>Bedienbild</u> des Impulszählers, Punkt <sup>(1)</sup>). Als analoger Zählereingang ist ausschliesslich ein Register möglich.

<sup>(2)</sup> "**Binärer Zählereingang (I,F)**": Konfiguration des binären Eingangs oder Flags, mit welchem die Impulse eingelesen werden sollen, mit welchem der Zählerstand des Impulszählers berechnet werden soll.

Einheiten und Texte

Beachten Sie, dass diese Werte rein dekorativen und keinen funktionellen Charakter besitzen. Es sollte möglich sein, mit diesem Zähler sowohl Energiewerte wie auch Mengenwerte (wie Volumen) einzulesen.

<sup>3</sup> "Einheit Leistung" respektive "Einheit Menge": Konfiguration der dekorativen Leistungs- sowie Mengeneinheit. Klicken sie etwa auf diese Schaltfläche, falls als Leistung m<sup>3</sup>/h (Durchfluss) respektive m<sup>3</sup> (Volumen) einer Flüssigkeit berechnet und gemessen werden sollen.

(4) "**Text Leistung**" respektive "**Text Menge**": Konfiguration des Textes der Leistung und der Menge, welche im Bedienbild angezeigt werden. Dadurch ist es möglich, auch einen Volumenzähler zu konfigurieren, dessen Texte stimmig sind.

#### Umrechnungsfaktoren Leitsystem respektive Umrechnungsfaktoren Treiber

<sup>5</sup> "Umr.fakt. Leistung" respektive "Umr.fakt. Energie": Umrechnungsfaktor auf dem Leitsystem, mit welchem die berechneten Energiewerte vor der Anzeige multipliziert werden sollen.

<sup>6</sup> "PLC Lo" bis und mit "Unit Hi": Umrechnungsfaktoren, mit welchen die auf der SPS berechneten respektive gezählten Werte verrechnet werden sollen, bevor diese ins DMS gelesen werden.

Beachten sie, dass die Einstellungen in der obigen Abbildung derart eingestellt sind, dass ein Energiezähler ausgelesen wird, welcher 1 kWh pro Impuls misst. Die Leistung ist dann entsprechend eingestellt, dass eine Leistung von 1 kW ausgelesen wird und die Energiewerte in MWh angezeigt werden.

Wird hingegen ein Energiezähler ausgelesen welcher pro Impuls 1/100 kWh misst, welcher kW für die Leistung und kWh für die Energie anzeigen sollen, dann sind folgende Einstellungen zu verwenden:

| Grösse                        | Wert |
|-------------------------------|------|
| Umrechnungsfaktor<br>Leistung | 36   |
| Umrechnungsfaktor<br>Energie  | 1    |
| PLC Lo                        | 0    |
| PLC Hi                        | 100  |
| Unit Lo                       | 0    |
| Unit Hi                       | 1    |

Beachten Sie, dass die Leistungsgrösse auf SPS-Ebene immer pro Sekunde berechnet wird. Kontaktieren Sie im Zweifelsfalls die Entwicklung von MST Systemtechnik AG in Belp, falls Sie Mühe haben, geeignete Umrechnungsfaktoren derart zu finden, dass Ihre Zählerdaten korrekt angezeigt werden.

## 59.2 Störungsbehebung

Die nachfolgende Liste ist keineswegs abschliessend, sondern soll einen Überblick darüber geben, was alles kontrolliert werden kann, falls der Impulszähler nicht zufriedenstellend arbeitet.

Überprüfen Sie, ob

- 1. Sie die Impulse von Hand auslösen können.
- 2. nicht beide Eingangskanäle (analoger und binärer Zählereingang) gleichzeitig aktiviert wurden.
- 3. auf der Steuerung die entsprechenden Grössen der Menge hochgezählt werden, falls ein Impuls ausgelöst wird.
- 4. die Umrechnungsfaktoren korrekt eingestellt wurden.

## 59.3 Konfiguration

Wenn Sie den Impulszähler (ZAE01) im Grafikeditor initialisieren, dann können Sie die folgenden Datenparameter konfigurieren:

| nulszähler (ZAE01)                       |                                                                                                    |
|------------------------------------------|----------------------------------------------------------------------------------------------------|
|                                          | Data                                                                                                    |
| Beschreibung                             | Wert                                                                                                    |
| Analoger Zählereingang (R) [Zae_Eing_a]  | frame.rNull (1)                                                                                                    |
| Binärer Zählereingang (F,I) [Zae_Eing_b] | F.L01.LG_005.Output (2)                                                                                                   |
|                                          | -                                                                                                    |
|                                          | pulszähler [ZAE01]<br>Beschreibung<br>Analoger Zählereingang (R) [Zae_Eing_a]<br>Binärer Zählereingang (F,I) [Zae_Eing_b] |

Uminitialisierung des Impulszählers (ZAE01)

(1) "Analoger Zählereingang (R) [Zae\_Eing\_a]": Geben Sie hier ein, mit welchem Register allenfalls die Energie des Impulszählers eingelesen wird. Verändern Sie diese Einstellung nicht, falls Sie die Energie mittels einer binären Variable einlesen wollen

(vergleiche mit dem Infobild, Punkt <sup>(1)</sup>).

**Binärer Zählereingang(F,I) [Zae\_Eing\_b]**": Gebens Sie hier ein, mit welchem digitalen Eingang oder mit welchem Flag die Impulse eingelesen werden sollen. Verändern Sie die Grundeinstellung (F.Null) nicht, falls sie den Wert der Energie mittels eines Registers einlesen möchten.

Passen Sie die Umrechnungsfaktoren auf dem Leitsystem respektive diejenige des Treibers an, falls ein Impuls ungleich 1kWh, die Leistung nicht in kW oder die Energie nicht in kWh gemessen werden sollen. Passen sie gegebenenfalls auch die Einheiten sowie die Texte an, insbesondere dann, falls Sie mit dem Impulszähler Volumen und Durchflussmengen messen möchten.

Damit der Impulszähler korrekt arbeitet, müssen die Leitfunktionen übersetzt und ausgeführt werden.

#### 59.3.1 Variablenliste

Die nachfolgende Tabelle listet die Variablen der Storensteuerung (ZAE01) zusammen mit ihren Bedeutungen auf, sofern sie nicht interne Variablen zur Visualisierung sind:

| DMS-Name /<br>SPS-Label | Kommentar                                   | Тур<br>DMS | Тур<br>SPS        | Parameter<br>nummer | Paramet<br>erart/<br>Umrechn<br>ung <sup>1</sup> | Beschreibung                                                                                                    | Grundei<br>nstellun<br>g |
|-------------------------|---------------------------------------------|------------|-------------------|---------------------|--------------------------------------------------|----------------------------------------------------------------------------------------------------|--------------------------|
| Bemerkung               | Bemerkung                                   | STR        | -                 | -                   | -                                                | ist die Bemerkung des<br>Impulszählers<br>(vergleiche mit dem<br><u>Bedienbild</u> , unten).                                       | -                        |
| ESchema                 | ESchema                                     | STR        | -                 | -                   | -                                                | ist die<br>Elektroschemabezeich<br>nung der<br>Storensteuerung<br>(vergleiche mit dem<br><u>Bedienbild</u> , unten).               | -                        |
| Leistung                | Leistung                                    | FLT        | Register          | -                   | SPS_Hi =<br>1                                    | ist die berechnete<br>Leistung des<br>Impulszählers<br>(vergleiche mit dem<br>Bedienbild, Punkt                                    | 0                        |
| Leistung:Text           | angezeigter<br>Text                         | STR        | -                 | -                   | -                                                | ist der Text, welcher im<br>Bedienbild als Leistung<br>geschrieben wird<br>(vergleiche mit dem<br><u>Bedienbild</u> , Punkt        | Leistung                 |
| LeistungNenner          | Leistung<br>Nenner                          | FLT        | Register<br>(DWS) | 1                   | -                                                | ist der Nenner der<br>berechneten Leistung<br>(wird nicht gesondert<br>visualisiert).                                              | 1                        |
| LeistungZaehle<br>r     | Leistung<br>Zähler                          | FLT        | Register<br>(DWS) | 2                   | -                                                | ist der Zähler der<br>berechneten Leistung<br>(wird nicht gesondert<br>visualisiert).                                              | 0                        |
| Leistung_Max            | Maximum                                     | FLT        | -                 | -                   | -                                                | ist das Maximum der<br>seit dem letzten Reset<br>berechneten<br>Leistungen (vergleiche<br>mit dem <u>Bedienbild</u> ,<br>Punkt 3). | 0                        |
| Leistung_Min            | Minimum                                     | FLT        | -                 | -                   | -                                                | ist das Minimum der<br>seit dem letzten Reset<br>berechneten<br>Leistungen (vergleiche<br>mit dem <u>Bedienbild</u> ,<br>Punkt 3). | 0                        |
| Leistung_Res_D<br>at    | Datum des<br>letzten Resets<br>der Leistung | STR        | -                 | -                   | -                                                | Datum, an welchem<br>zum letzten Mal die<br>leistung in das<br>Minimum und das<br>Maximum der Leistung<br>kopiert wurde            | {Betrieb<br>sdatum}      |

|                       |                                            |     |          |   |   | (vergleiche mit dem<br><u>Bedienbild</u> , Punkt<br>(3)).                                                                                                    |                     |
|-----------------------|--------------------------------------------|-----|----------|---|---|----------------------------------------------------------------------------------------------------|---------------------|
| Leistung_Reset        | Reset am                                   | BIT | -        | - | - | zeigt an, ob die aktuelle<br>Leistung in das<br>Minimum respektive<br>Maximum der seit dem<br>letzten<br>entsprechenden Reset<br>berechneten Leistung<br>kopiert werden soll<br>(vergleiche mit dem<br>Bedienbild, Punkt | OFF                 |
| Leistung_Rest_<br>Tim | Zeit des<br>letzten Resets<br>der Leistung | STR | -        | - | - | Zeitpunkt der letzten<br>Kopie der aktuellen<br>Leistung in den<br>minimalen und<br>maximalen Wert der<br>seit dem letzten Reset<br>gemessenen Leistung<br>(vergleiche mit dem<br><u>Bedienbild</u> , Punkt              | {Betrieb<br>sdatum} |
| Total                 | Energie                                    | FLT | -        | 3 | - | berechnete<br>Energiemenge<br>(vergleiche mit dem<br><u>Bedienbild</u> , Punkt<br>4<br>).                                                                                                    | 0                   |
| Total:Text            | angezeigter<br>Text                        | STR | -        | - | - | Text der Energiemenge,<br>welche im Bedienbild<br>angezeigt wird<br>(vergleiche mit dem<br><u>Bedienbild</u> , Punkt                                                                                                    | Energie             |
| TotalH                | Energie heute                              | FLT | Register | 4 | - | ist die heute<br>gemessene<br>Energiemenge<br>(vergleiche mit dem<br><u>Bedienbild</u> , Punkt                                                                                                    | 0                   |
| TotalR                | Energie seit<br>Reset                      | FLT | Register | 5 | - | ist die gestern<br>gemessene<br>Energiemenge<br>(vergleiche mit dem<br><u>Bedienbild</u> , Punkt                                                                                                    | 0                   |
| TotalR_Res_Dat        | Datum des<br>letzten Resets<br>der Energie | STR | -        | - | - | ist das Datum der<br>letzten Zurücksetzung<br>der Energiemenge seit<br>dem letzten Reset<br>(vergleiche mit dem<br>Bedienbild, Punkt<br>5).                                                                              | {Betrieb<br>sdatum} |

| TotalR_Res_Tim         | Zeit des<br>letzten Resets<br>der Energie                                                        | STR | -        | - | - | ist der Zeitpunkt der<br>letzten Zurücksetzung<br>der Energiemenge seit<br>dem letzten Reset<br>(vergleiche mit dem<br>Bedienbild, Punkt                          | 08:37:0<br>0  |
|------------------------|--------------------------------------------------------------------------------------------------|-----|----------|---|---|----------------------------------------------------------------------------------------------------|---------------|
| TotalR_Reset           | Reset am                                                                                         | BIT | Flag     | 6 | - | zeigt an, ob die<br>Energiemenge seit dem<br>letzten Reset wieder<br>auf Null zurückgesetzt<br>werden soll(vergleiche<br>mit dem <u>Bedienbild</u> ,<br>Punkt 5). | OFF           |
| TotalV                 | Energie<br>gestern                                                                               | FLT | Register | 7 | - | ist die gestern<br>gemessene<br>Energiemenge<br>(vergleiche mit dem<br>Bedienbild, Punkt<br>5)                                                                    | 0             |
| Vers_                  | Version                                                                                          | STR | -        | - | - | ist die Version des<br>Softwareobjekts des<br>Impulszählers.                                                                                                    | 1.7.15.4<br>7 |
| Vis:ButtonToLe<br>ft   | zeige ältere<br>Werte im<br>Trenddatenfe<br>nster an                                             | BIT | Flag     | - | - | wird für die Darstellung<br>der Schaltfläche des<br>Trends benötigt<br>(vergleiche mit dem<br><u>Bedienbild</u> ).                                                | OFF           |
| Vis:ButtonToRi<br>ght  | zeige jüngere<br>Werte im<br>Trenddatenfe<br>nster an                                            | BIT | Flag     | - | - | wird für die Darstellung<br>der Schaltfläche des<br>Trends benötigt<br>(vergleiche mit dem<br><u>Bedienbild</u> ).                                                | OFF           |
| Vis:C0                 | Konstante 0                                                                                      | FLT | -        | - | - | wird für Leitfunktionen<br>benötigt.                                                                                                    | 0             |
| Vis:C1                 | Konstante 1                                                                                      | FLT | -        | - | - | wird für Leitfunktionen<br>benötigt.                                                                                                    | 1             |
| Vis:StartTime          | die<br>Schaltfläche<br>zur<br>Veränderung<br>der Startzeit<br>wurde<br>angeklickt                | BIT | Flag     | - | - | ist die Startzeit des<br>Zeitfensters der<br>historischen Daten<br>(vergleiche mit dem<br><u>Bedienbild</u> ).                                                    | OFF           |
| Vis:TimeLength         | die<br>Schaltfläche<br>zur<br>Veränderung<br>der Länge des<br>Zeitfenster<br>wurde<br>angeklickt | BIT | Flag     | - | - | ist die Länge des<br>Zeitfensters der<br>angezeigten<br>historischen Daten<br>(vergleiche mit dem<br><u>Bedienbild</u> ).                                         | OFF           |
| Vis:UFaktorEne<br>rgie | Umr.fakt.<br>Energie                                                                             | FLT | Register | - | - | ist der<br>Umrechnungsfaktor auf<br>ProMoS-Ebene für die<br>Darstellung der<br>Energiewerte<br>(vergleiche mit dem<br>Infobild, Punkt 3).                         | 0             |

## ProMoS VLO-Bibliothek

ZAE01 - Impulszähler 1414

| Vis:UFaktorLei<br>stung         | Umr.fakt.<br>Leistung                                     | FLT | Register | - | - | ist der<br>Umrechnungsfaktor auf<br>ProMoS-Ebene für die<br>Darstellung der<br>Leistungswerte<br>(vergleiche mit dem<br>Infobild, Punkt 3).                                       | 360 |
|---------------------------------|-----------------------------------------------------------|-----|----------|---|---|----------------------------------------------------------------------------------------------------|-----|
| Vis:Units:uene<br>rgy           | Einheit Menge                                             | STR |          | - | - | ist die dekorative<br>Energieeinheit<br>(vergleiche mit dem<br>Infobild, Punkt 4).                                                                                                | MWh |
| Vis:Units:upow<br>er            | Einheit<br>Leistung                                       | STR |          | - | - | ist die dekorative<br>Leistungseinheit<br>(vergleiche mit dem<br>Infobild, Punkt 4).                                                                                              | kW  |
| Vis:VLeistung                   | Anzeige der<br>Leistung                                   | FLT | Register | - | - | ist die umgerechnete<br>Leistung (vergleiche<br>mit dem <u>Bedienbild</u> ,<br>Punkt 2).                                                                                          | 450 |
| Vis:VLeistung:<br>TrdMax        | Maximum<br>Anzeige<br>Leistung                            | FLT | Register | - | - | ist der maximale Wert,<br>welcher in der anzeige<br>der historischen Daten<br>(Trendbild) angezeigt<br>wird (vergleiche mit<br>dem<br><u>Trendeinstellungsbild</u> ,<br>Punkt 1). | 100 |
| Vis:VLeistung:<br>TrdMin        | Minimum<br>Anzeige<br>Leistung                            | FLT | Register | - | - | ist das Minimum der<br>seit dem letzten<br>entsprechenden Reset<br>gemessenen Leistung<br>(vergleiche mit dem<br><u>Bedienbild</u> , Punkt<br>3).                                 | 0   |
| Vis:VLeistungN                  | Hilfsleistung<br>(Nenner)                                 | FLT | Register | - | - | wird für die Anzeige der<br>Leistung benötigt (wird<br>nicht gesondert<br>visualisiert).                                                                                          | 4   |
| Vis:VLeistungZ                  | Hilfsleistung<br>(Zähler)                                 | FLT | Register | - | - | wird für die Anzeige der<br>Leistung benötigt (wird<br>nicht gesondert<br>visualisiert).                                                                                          | 5   |
| Vis:VLeistungZ<br>H1            | Hilfsleistung<br>(Zähler)                                 | FLT | Register | - | - | wird für die Anzeige der<br>Leistung benötigt (wird<br>nicht gesondert<br>visualisiert).                                                                                          | 5   |
| Vis:VLeistungZ<br>aehlerIstNull | Hilfsflag; zeigt<br>an, ob der<br>Zählerstand<br>Null ist | BIT | Flag     | - | - | wird für die Anzeige der<br>Leistung benötigt (wird<br>nicht gesondert<br>visualisiert).                                                                                          | OFF |
| Vis:VTotal                      | Anzeige<br>Energie                                        | FLT | Register | - | - | ist die angezeigte, da<br>umgerechnete<br>Energiemenge<br>(vergleiche mit dem                                                                                                    | 0   |

|                          |                                                                                                  |     |          |   |   | Bedienbild, Punkt                                                                                                    |      |
|--------------------------|--------------------------------------------------------------------------------------------------|-----|----------|---|---|----------------------------------------------------------------------------------------------------|------|
| Vis:VTotalH              | Anzeige der<br>heutigen<br>Energiemenge                                                          | FLT | Register | - | - | ist die angezeigte<br>heutige Energiemenge<br>(vergleiche mit dem<br><u>Bedienbild</u> , Punkt<br>5).                                             | 0    |
| Vis:VTotalR              | Anzeige der<br>Energiemenge<br>seit dem<br>letzten Reset                                         | FLT | Register | - | - | ist die angezeigte<br>Energiemenge, welche<br>seit dem letzten Reset<br>gemessen wurde<br>(vergleiche mit dem<br><u>Bedienbild</u> , Punkt<br>5). | 0    |
| Vis:VTotalV              | Anzeige der<br>gestrigen<br>Energiemenge                                                         | FLT | Register | - | - | ist die angezeigte<br>gestern gemessene<br>Energiemenge<br>(vergleiche mit dem<br><u>Bedienbild</u> , Punkt<br>5).                                | 0    |
| Vis:VTrend:VTr<br>endMax | Maximum der<br>angezeigten<br>Leistungen                                                         | FLT | Register | - | - | wird für die Berechnung<br>der Grenzen des<br>Trenddatenbilds<br>verwendet.                                                                       | 100  |
| Vis:VTrend:VTr<br>endMin | Minimum der<br>angezeigten<br>Leistungen                                                         | FLT | Register | - | - | wird für die Berechnung<br>der Grenzen des<br>Trenddatenbilds<br>verwendet.                                                                       | 0    |
| Vis:VTrend:del<br>taU    | Differenz von<br>unterster und<br>oberster<br>Anzeigelinie                                       | FLT | Register | - | - | wird für die Berechnung<br>der Grenzen des<br>Trenddatenbilds<br>verwendet.                                                                       | -4   |
| Vis:VTrend:del<br>taW    | Differenz des<br>obersten vom<br>untersten<br>Messwert der<br>historischen<br>Daten              | FLT | Register | - | - | wird für die Berechnung<br>der Grenzen des<br>Trenddatenbilds<br>verwendet.                                                                       | -100 |
| Vis:VTrend:det<br>Den    | Nenner der<br>Determinante<br>der Skalierung                                                     | FLT | Register | - | - | wird für die Berechnung<br>der Grenzen des<br>Trenddatenbilds<br>verwendet.                                                                       | -4   |
| Vis:VTrend:det<br>Nom    | Zähler der<br>Determinante<br>der Skalierung                                                     | FLT | Register | - | _ | wird für die Berechnung<br>der Grenzen des<br>Trenddatenbilds<br>verwendet.                                                                       | 100  |
| Vis:VTrend:div<br>UW     | 1. Hilfsgrösse<br>für die<br>Berechnung<br>der<br>Determinante<br>n der<br>Trenddatenan<br>zeige | FLT | Register | - | - | wird für die Berechnung<br>der Grenzen des<br>Trenddatenbilds<br>verwendet.                                                                       | 25   |

| Vis:VTrend:n                | Anzahl der<br>horizontalen<br>Hilfslinien der<br>Trenddatenan<br>zeige                           | FLT | Register | - | - | wird für die Berechnung<br>der Grenzen des<br>Trenddatenbilds<br>verwendet.                                                                                                    | 6   |
|-----------------------------|--------------------------------------------------------------------------------------------------|-----|----------|---|---|----------------------------------------------------------------------------------------------------|-----|
| Vis:VTrend:pre<br>ttyFormat | setze Offset<br>unten und<br>oben                                                                | BIT | Flag     | - | - | zeigt an, ob der kleinste<br>Trenddatenwert auf die<br>unterste und der<br>grösste<br>Trenddatenwert auf die<br>oberste sichtbare<br>waagrechte Linie des<br>Trenddatenfensters<br>gezeichnet werden soll<br>(vergleiche mit dem<br>Bild der<br>Trendeinstellung des<br>Impulszählers, Punkt<br>3). | OFF |
| Vis:VTrend:u0               | unterste Linie<br>für die<br>Anzeige mit<br>Offset                                               | FLT | Register | - | - | wird für die Berechnung<br>der Grenzen des<br>Trenddatenbilds<br>verwendet.                                                                                                    | 1   |
| Vis:VTrend:u0*<br>w1        | 2. Hilfsgrösse<br>für die<br>Berechnung<br>der<br>Determinante<br>n der<br>Trenddatenan<br>zeige | FLT | Register | - | - | wird für die Berechnung<br>der Grenzen des<br>Trenddatenbilds<br>verwendet.                                                                                                    | 100 |
| Vis:VTrend:ul               | oberste Linie<br>für die<br>Anzeige mit<br>Offset                                                | FLT | Register | - | - | wird für die Berechnung<br>der Grenzen des<br>Trenddatenbilds<br>verwendet.                                                                                                    | 5   |
| Vis:VTrend:u1*<br>w0        | 3. Hilfsgrösse<br>für die<br>Berechnung<br>der<br>Determinante<br>n der<br>Trenddatenan<br>zeige | FLT | Register | - | - | wird für die Berechnung<br>der Grenzen des<br>Trenddatenbilds<br>verwendet.                                                                                                    | 0   |
| Vis:VTrend:w0               | Kopie des<br>kleinsten<br>angezeigten<br>Trenddatenw<br>erts                                     | FLT | Register | - | - | wird für die Berechnung<br>der Grenzen des<br>Trenddatenbilds<br>verwendet.                                                                                                    | 0   |
| Vis:VTrend:w1               | Kopie des<br>grössten<br>angezeigten<br>Trenddatenw<br>erts                                      | FLT | Register | - | - | wird für die Berechnung<br>der Grenzen des<br>Trenddatenbilds<br>verwendet.                                                                                                    | 100 |
| Vis:VTrend:wMa<br>x         | grösster<br>Trenddatenw<br>ert, falls der<br>Offset unten<br>und oben<br>gesetzt ist             | FLT | Register | - | - | wird für die Berechnung<br>der Grenzen des<br>Trenddatenbilds<br>verwendet.                                                                                                    | 125 |

| Vis:VTrend:wMa<br>xH                  | Hilfsgrösse für<br>die<br>Berechnung<br>des grössten<br>Trenddatenw<br>erts bei<br>gesetztem<br>Offset | FLT | Register | - | -                  | wird für die Berechnung<br>der Grenzen des<br>Trenddatenbilds<br>verwendet.                                                                                                    | 150             |
|---------------------------------------|----------------------------------------------------------------------------------------------------|-----|----------|---|--------------------|----------------------------------------------------------------------------------------------------|-----------------|
| Vis:VTrend:wMi<br>n                   | kleinster<br>Trenddatenw<br>ert, falls der<br>Offset unten<br>und oben<br>gesetzt ist                  | FLT | Register | - | -                  | wird für die Berechnung<br>der Grenzen des<br>Trenddatenbilds<br>verwendet.                                                                                                    | -25             |
| Vis:display-<br>trendbutton-<br>group | Auswahl der<br>Schaltfläche<br>für die<br>Darstellung<br>der<br>historischen<br>Daten                  | FLT | Register | - | -                  | wird für die Anzeige der<br>Schaltflächengruppe<br>zum Blättern in der<br>Anzeige der<br>historischen Daten<br>verwendet (vergleiche<br>mit dem <u>Bedienbild</u> ,<br>unter dem<br>Trenddatenbild) | 0               |
| Zae_Eing_a                            | Analoger<br>Zählereingang<br>(R)                                                                       | STR | -        | 8 | Datenpa<br>rameter | ist die Variable, mit<br>welchem der<br>Zählerstand als Wert<br>eingelesen wird<br>(vergleiche mit dem<br>Infobild, Punkt 1).                                                                       | frame.<br>rNull |
| Zae_Eing_b                            | Binärer<br>Zählereingang<br>(I,F)                                                                      | STR | -        | 9 | Datenpa<br>rameter | ist die Variable, mit<br>welchem der<br>Zählerstand als Impuls<br>eingelesen wird<br>(vergleiche mit dem<br>Infobild, Punkt 2).                                                                     | F.Null          |

 $^1 sofern$  diese nicht SPS Lo = 0, SPS Hi = 1000, Unit Lo = 0, Unit Hi = 1 sind.

Die Storensteuerung besitzt keine Datenblöcke.

# Index

# - B -

Bedienbild 1177

# - | -

Infobild 1411